# A Brain-Friendly Guide

Head First #

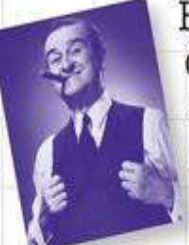

Boss your objects around with abstraction and inheritance

Build a fully functional retro classic arcade game

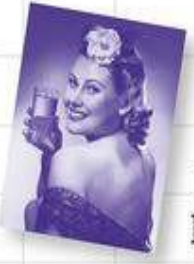

Learn how asynchronous programming helped Sue keep her users thrilled

1101

A Learner's Guide to **Real-World Programming** with C#, XAML, and .NET

Unravel the mysteries of the Model-View-ViewModel (MVVM) pattern

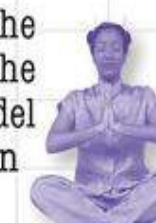

AN SURVEY

MILLIONS R.

See how Jimmy used collections and LINQ to wrangle an unruly comic book collection

Andrew Stellman & Jennifer Greene

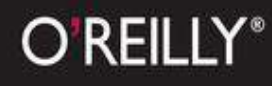

## Head First C#

### TABLE OF CONTENTS

Special Upgrade Offer A Note Regarding Supplemental Files Advance Praise for Head First C# Praise for other Head First books

How to Use this Book: Intro Who is this book for? Who should probably back away from this book? We know what you're thinking. And we know what your brain is thinking Metacognition: thinking about thinking Here's what WE did Here's what You can do to bend your brain into submission Read me What version of Windows are you using? Using Windows 8 or later? Then you'll start with Windows Store apps Don't have Windows 8 or VS2013 yet? No problem— you'll start with WPF apps You'll move on to create desktop applications The technical review team Acknowledgments

Safari® Books Online

1. Start Building with C#: Build something cool, fast! Why you should learn C# Here's what the IDE automates for you... What you get with Visual Studio and C#... C# and the Visual Studio IDE make lots of things easy What you do in Visual Studio... What Visual Studio does for you... Aliens attack! Only you can help save the Earth Here's what you're going to build Start with a blank application Set up the grid for your page Add controls to your grid Use properties to change how the controls look Controls make the game work You've set the stage for the game What you'll do next Add a method that does something Use the IDE to create your own method Fill in the code for your method Finish the method and run your program Here's what you've done so far Add timers to manage the gameplay Make the Start button work Run the program to see your progress Add code to make your controls interact with the player Dragging humans onto enemies ends the game Your game is now playable Make your enemies look like aliens Add a splash screen and a tile Publish your app Use the Remote Debugger to sideload your app Start remote debugging

2. It's all Just Code: Under the hood When you're doing this... ... the IDE does this Where programs come from Every program starts out as source code files Build the program to create an executable The .NET Framework gives you the right tools for the job Your program runs inside the Common Language Runtime The IDE helps you code Anatomy of a program Let's take a closer look at your code Two classes can be in the same namespace Your programs use variables to work with data Declare your variables Variables vary You have to assign values to variables before you use them A few useful types C# uses familiar math symbols Use the debugger to see your variables change Loops perform an action over and over Use a code snippet to write simple for loops if/else statements make decisions Build an app from the ground up Make each button do something Set up conditions and see if they're true Use logical operators to check conditions Windows Desktop apps are easy to build Rebuild your app for Windows Desktop Your desktop app knows where to start You can change your program's entry point So what happened? When you change things in the IDE, you're also changing your code Wait, wait! What did that say?

3. Objects: Get Oriented!: Making code make sense How Mike thinks about his problems How Mike's car navigation system thinks about his problems Mike's Navigator class has methods to set and modify routes Some methods have a return value Use what you've learned to build a program that uses a class So what did you just build? Mike gets an idea He could create three different Navigator classes... Mike can use objects to solve his problem You use a class to build an object An object gets its methods from its class When you create a new object from a class, it's called an instance of that class A better solution...brought to you by objects! Theory and practice A little advice for the code exercises An instance uses fields to keep track of things Methods are what an object does. Fields are what the object knows. Let's create some instances! Thanks for the memory What's on your program's mind You can use class and method names to make your code intuitive Give your classes a natural structure Let's build a class diagram Class diagrams help you organize your classes so they make sense Build a class to work with some guys Create a project for your guys Build a form to interact with the guys There's an easier way to initialize objects A few ideas for designing intuitive classes

4. Types and References: It's 10:00. Do you know where your data is? The variable's type determines what kind of data it can store A variable is like a data to-go cup 10 pounds of data in a 5-pound bag Even when a number is the right size, you can't just assign it to any variable So what happened? When you cast a value that's too big, C# will adjust it automatically C# does some casting automatically When you call a method, the arguments must be compatible with the types of the parameters Debug the mileage calculator Combining = with an operator Objects use variables, too Using an int Using an object Refer to your objects with reference variables References are like labels for your object If there aren't any more references, your object gets garbage-collected Multiple references and their side effects Two references means TWO ways to change an object's data A special case: arrays Use each element in an array like it is a normal variable Arrays can contain a bunch of reference variables, too Welcome to Sloppy Joe's Budget House o' Discount Sandwiches! Objects use references to talk to each other Where no object has gone before Build a typing game Controls are objects, just like any other object I. C# Lab: A Day at the Races

5. Encapsulation: Keep your privates... Private Kathleen is an event planner What does the estimator do? You're going to build a program for Kathleen Kathleen's test drive Each option should be calculated individually It's easy to accidentally misuse your objects Encapsulation means keeping some of the data in a class private Use encapsulation to control access to your class's methods and fields But is the RealName field REALLY protected? Private fields and methods can only be accessed from inside the class Encapsulation makes your classes... Mike's navigator program could use better encapsulation Think of an object as a black box A few ideas for encapsulating classes Encapsulation keeps your data pristine A quick example of encapsulation Properties make encapsulation easier Build an application to test the Farmer class Use automatic properties to finish the class Fully encapsulate the Farmer class What if we want to change the feed multiplier?

Use a constructor to initialize private fields

6. Inheritance: Your object's family tree Kathleen does birthday parties, too We need a BirthdayParty class Here's what we're going to do: Build the Part y Planner version 2.0 One more thing...can you add a \$100 fee for parties over 12? When your classes use inheritance, you only need to write your code once Dinner parties and birthday parties are both parties Build up your class model by starting general and getting more specific How would you design a zoo simulator? Use inheritance to avoid duplicate code in subclasses Different animals make different noises Think about what you need to override Think about how to group the animals Create the class hierarchy Every subclass extends its base class C# always calls the most specific method Use a colon to inherit from a base class We know that inheritance adds the base class fields, properties, and methods to the subclass... ...but some birds don't fly! A subclass can override methods to change or replace methods it inherited Any place where you can use a base class, you can use one of its subclasses instead A subclass can hide methods in the superclass Hiding methods versus overriding methods Use different references to call hidden methods Use the new keyword when you're hiding methods Use the override and virtual keywords to inherit behavior A subclass can access its base class using the base keyword When a base class has a constructor, your subclass needs one, too The base class constructor is executed before the subclass constructor Now you're ready to finish the job for Kathleen! Build a beehive management system How you'll build the beehive management system Use inheritance to extend the bee management system

7. Interfaces and Abstract Classes: Making classes keep their promises

Let's get back to bee-sics

Lots of things are still the same

We can use inheritance to create classes for different types of bees

An interface tells a class that it must implement certain methods and properties

Use the interface keyword to define an interface

Now you can create an instance of NectarStinger that does both jobs

Classes that implement interfaces have to include ALL of the interface's methods

Get a little practice using interfaces

You can't instantiate an interface, but you can reference an interface

Interface references work just like object references

You can find out if a class implements a certain interface with "is"

Interfaces can inherit from other interfaces

Any class that implements an interface that inherits from IWorker must implement its methods and properties

The RoboBee 4000 can do a worker bee's job without using valuable honey

is tells you what an object implements; as tells the compiler how to treat your object

A CoffeeMaker is also an Appliance

Upcasting works with both objects and interfaces

Downcasting lets you turn your appliance back into a coffee maker

When downcasting fails, as returns null

Upcasting and downcasting work with interfaces, too

There's more than just public and private

Access modifiers change visibility

Some classes should never be instantiated

An abstract class is like a cross between a class and an interface

Like we said, some classes should never be instantiated

Solution: use an abstract class

An abstract method doesn't have a body

The four principles of object-oriented programming

Polymorphism means that one object can take many different forms

Keep your eyes open for polymorphism in the next exercise!

8. Enums and Collections: Storing lots of data Strings don't always work for storing categories of data Enums let you work with a set of valid values Enums let you represent numbers with names We could use an array to create a deck of cards... ...but what if you wanted to do more? Arrays are hard to work with Lists make it easy to store collections of ... anything Lists are more flexible than arrays Lists shrink and grow dynamically Generics can store any type Collection initializers are similar to object initializers Let's create a List of Ducks Here's the initializer for your List of Ducks Lists are easy, but SORTING can be tricky Lists know how to sort themselves IComparable<Duck> helps your list sort its ducks An object's CompareTo() method compares it to another object Use IComparer to tell your List how to sort Create an instance of your comparer object Multiple IComparer implementations, multiple ways to sort your objects IComparer can do complex comparisons Overriding a ToString() method lets an object describe itself Update your foreach loops to let your Ducks and Cards print themselves Add a ToString() method to your Card object, too You can upcast an entire list using IEnumerable Combine your birds into a single list You can build your own overloaded methods Use a dictionary to store keys and values The dictionary functionality rundown Your key and value can be different types Build a program that uses a dictionary And yet MORE collection types... Generic collections are an important part of the .NET Framework <u>A queue is FIFO — First In, First Out</u> A stack is LIFO — Last In, First Out

9. Reading and Writing Files: Save the last byte for me! .NET uses streams to read and write data Different streams read and write different things Things you can do with a stream: A FileStream reads and writes bytes to a file Write text to a file in three simple steps The Swindler launches another diabolical plan Reading and writing using two objects Data can go through more than one stream Use built-in objects to pop up standard dialog boxes ShowDialog() pops up a dialog box Dialog boxes are just another WinForms control Dialog boxes are objects, too Use the built-in File and Directory classes to work with files and directories Things you can do with File: Things you can do with Directory: Use file dialogs to open and save files (all with just a few lines of code) IDisposable makes sure your objects are disposed of properly Avoid filesystem errors with using statements Use multiple using statements for multiple objects Trouble at work You can help Brian out by building a program to manage his excuses Writing files usually involves making a lot of decisions Use a switch statement to choose the right option Use a switch statement to let your deck of cards read from a file or write itself out to one Add an overloaded Deck() constructor that reads a deck of cards in from a file What happens to an object when it's serialized? But what exactly IS an object's state? What needs to be saved? When an object is serialized, all of the objects it refers to get serialized, too... Serialization lets you read or write a whole object graph all at once You'll need a BinaryFormatter object Now just create a stream and read or write your objects If you want your class to be serializable, mark it with the [Serializable] attribute Let's serialize and deserialize a deck of cards .NET uses Unicode to store characters and text C# can use byte arrays to move data around Use a BinaryWriter to write binary data Use BinaryReader to read the data back in You can read and write serialized files manually, too Find where the files differ, and use that information to alter them Working with binary files can be tricky Use file streams to build a hex dumper

How to make a hex dump <u>Working with hex</u> <u>StreamReader and StreamWriter will do just fine (for now)</u> <u>Use Stream.Read() to read bytes from a stream</u>

II. C# Lab: The Quest

10. Designing Windows Store Apps with XAML: Taking your apps to the next level Brian's running Windows 8 Windows Forms use an object graph set up by the IDE Use the IDE to explore the object graph Windows Store apps use XAML to create UI objects Redesign the Go Fish! form as a Windows Store app page Page layout starts with controls Rows and columns can resize to match the page size Use the grid system to lay out app pages Data binding connects your XAML pages to your classes Context, path, and binding Two-way binding can get or set the source property Bind to collections with ObservableCollection Use code for binding (without using any XAML at all!) XAML controls can contain text...and more Use data binding to build Sloppy Joe a better menu Use static resources to declare your objects in XAML Use a data template to display objects INotifyPropertyChanged lets bound objects send updates Modify MenuMaker to notify you when the GeneratedDate property changes

11. Async, Await, and Data Contract Serialization: Pardon the interruption Brian runs into file trouble Windows Store apps use await to be more responsive Use the FileIO class to read and write files Use the file pickers to locate file paths Build a slightly less simple text editor A data contract is an abstract definition of your object's data Data contract serialization uses XML files Use async methods to find and open files KnownFolders helps you access high-profile folders The whole object graph is serialized to XML Stream some Guy objects to XML files Take your Guy Serializer for a test drive Use a Task to call one async method from another Build Brian a new Excuse Manager app Separate the page, excuse, and Excuse Manager Create the main page for the Excuse Manager Add the app bar to the main page Build the ExcuseManager class Add the code-behind for the page

### 12. Exception Handling: Putting out fires gets old

Brian needs his excuses to be mobile

But the program isn't working!

When your program throws an exception, .NET generates an Exception object

Brian's code did something unexpected

All exception objects inherit from Exception

The debugger helps you track down and prevent exceptions in your code

Use the IDE's debugger to ferret out exactly what went wrong in the Excuse Manager

<u>Uh oh — the code's still got problems...</u>

Handle exceptions with try and catch

What happens when a method you want to call is risky?

Use the debugger to follow the try/catch flow

If you have code that ALWAYS should run, use a finally block

Use the Exception object to get information about the problem

Use more than one catch block to handle multiple types of exceptions

One class throws an exception that a method in another class can catch

Bees need an OutOfHoney exception

An easy way to avoid a lot of problems: using gives you try and finally for free

Exception avoidance: implement IDisposable to do your own cleanup

The worst catch block EVER: catch-all plus comments

You should handle your exceptions, not bury them

Temporary solutions are OK (temporarily)

A few simple ideas for exception handling

Brian finally gets his vacation ...

...and things are looking up back home!

13. Captain Amazing: The Death of the Object Your last chance to DO something... your object's finalizer When EXACTLY does a finalizer run? You can SUGGEST to .NET that it's time to collect the garbage Dispose() works with using; finalizers work with garbage collection Finalizers can't depend on stability Make an object serialize itself in its Dispose() A struct looks like an object... ...but isn't an object Values get copied; references get assigned Structs are value types; objects are reference types Here's what happened... The stack vs. the heap: more on memory Use out parameters to make a method return more than one value Pass by reference using the ref modifier Use optional parameters to set default values Use nullable types when you need nonexistent values Nullable types help you make your programs more robust "Captain" Amazing...not so much Extension methods add new behavior to EXISTING classes Extending a fundamental type: string

14. Querying Data and Building Apps With Linq: Get control of your data

Jimmy's a Captain Amazing super-fan... ...but his collection's all over the place LINQ can pull data from multiple sources .NET collections are already set up for LINQ LINQ makes queries easy LINQ is simple, but your queries don't have to be Jimmy could use some help Windows Store apps use page-based navigation Use the IDE to explore app page navigation Start building Jimmy an app Use the new keyword to create anonymous types LINQ is versatile Add the new queries to Jimmy's app LINQ can combine your results into groups Combine Jimmy's values into groups Use join to combine two collections into one sequence Jimmy saved a bunch of dough Use semantic zoom to navigate your data Add semantic zoom to Jimmy's app You made Jimmy's day The IDE's Split App template helps you build apps for navigating data 15. Events and Delegates: What your code does when you're not looking Ever wish your objects could think for themselves? But how does an object KNOW to respond? When an EVENT occurs...objects listen Want to DO SOMETHING with an event? You need an event handler One object raises its event, others listen for it... Then, the other objects handle the event Connecting the dots Use a standard name when you add a method to raise an event The IDE generates event handlers for you automatically Generic EventHandlers let you define your own event types C# does implicit conversion when you leave out the new keyword and type Windows Forms use many different events One event, multiple handlers Windows Store apps use events for process lifetime management Use the IDE to explore process lifetime management events Add process lifetime management to Jimmy's comics XAML controls use routed events IsHitTestVisible determines if an element is "visible" to the pointer or mouse Create an app to explore routed events Connecting event senders with event listeners "My people will get in touch with your people." A delegate STANDS IN for an actual method A delegate adds a new type to your project Delegates in action An object can subscribe to an event... ...but that's not always a good thing! Use a callback to control who's listening A callback is just a way to use delegates MessageDialog uses the callback pattern Use delegates to use the Windows settings charm

16. Architecting Apps with the mvvm Pattern: Great apps on the inside and outside The Head First Basketball Conference needs an app But can they agree on how to build it? Do you design for binding or for working with data? MVVM lets you design for binding and data Use the MVVM pattern to start building the basketball roster app User controls let you create your own controls The ref needs a stopwatch MVVM means thinking about the state of the app Start building the stopwatch app's Model Events alert the rest of the app to state changes Build the view for a simple stopwatch Add the stopwatch ViewModel Finish the stopwatch app Converters automatically convert values for binding Converters can work with many different types Styles set properties on multiple controls Use a resource dictionary to share resources between pages Visual states make controls respond to changes Use DoubleAnimation to animate double values Use object animations to animate object values Build an analog stopwatch using the same ViewModel UI controls can be instantiated with C# code, too C# can build "real" animations, too Create a project and add the pictures Create a user control to animate a picture Make your bees fly around a page Use ItemsPanelTemplate to bind controls to a Canvas Congratulations! (But you're not done yet...)

III. C# Lab Invaders

A. Leftovers: The top 10 things we wanted to include in this book

<u>#1. There's so much more to Windows Store</u>

<u>#2. The Basics</u>

...more basics...

<u>#3. Namespaces and assemblies</u>

...so what did I just do?

Building a "Hello World" program from the command line

<u>#4. Use BackgroundWorker to make your WinForms responsive</u>

<u>#5. The Type class and GetType()</u>

#6. Equality, IEquatable, and Equals()

#7. Using yield return to create enumerable objects

<u>#8. Refactoring</u>

Extract a method Rename a variable Consolidate a conditional expression

#9. Anonymous types, anonymous methods, and lambda expressions

#10. LINQ to XML

Save and load XML files

Query your data

Read data from an RSS feed

Did you know that C# and the .NET Framework can...

B. Windows Presentation Foundation: WPF Learner's Guide to Head First C#

Why you should learn WPF Build WPF projects in Visual Studio How to use this appendix Chapter 1

Start with a blank application Set up the grid for your window Add controls to your grid Use properties to change how the controls look Controls make the game work You've set the stage for the game What you'll do next Add a method that does something Use the IDE to create your own method Fill in the code for your method Finish the method and run your program Here's what you've done so far Add timers to manage the gameplay Make the Start button work Run the program to see your progress Add code to make your controls interact with the player Dragging humans onto enemies ends the game Your game is now playable Make your enemies look like aliens Chapter 2 Use the debugger to see your variables change Build an app from the ground up Chapter 10 WPF applications use XAML to create UI objects Redesign the Go Fish! form as a WPF application Page layout starts with controls Rows and columns can resize to match the page size Use data binding to build Sloppy Joe a better menu Use static resources to declare your objects in XAML Use a data template to display objects INotifyPropertyChanged lets bound objects send updates Modify MenuMaker to notify you when the GeneratedDate property changes Chapter 11 C# programs can use await to be more responsive Stream some Guy objects to a file Take your Guy Serializer for a test drive

Chapter 12

Brian's code did something unexpected Use the IDE's debugger to ferret out exactly what went wrong in the Excuse Manager Uh-oh — the code's still got problems... Handle exceptions with try and catch What happens when a method you want to call is risky? Use the debugger to follow the try/catch flow If you have code that should ALWAYS run, use a finally block Chapter 14 Build a WPF comic query application Chapter 15 XAML controls use routed events IsHitTestVisible determines if an element is "visible" to the pointer or mouse Create an app to explore routed events Chapter 16 Use the MVVM pattern to start building the basketball roster app User controls let you create your own controls Build the view for a simple stopwatch Finish the stopwatch app Converters automatically convert values for binding Converters can work with many different types Build an analog stopwatch using the same ViewModel UI controls can be instantiated with C# code, too Create a user control to animate a picture Make your bees fly around a page Use ItemsPanelTemplate to bind controls to a Canvas Congratulations! (But you're not done yet...) Index Special Upgrade Offer

## **Head First C#**

# Jennifer Greene

# **Andrew Stellman**

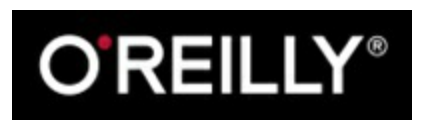

Beijing • Cambridge • Farnham • Köln • Sebastopol • Tokyo

This book is dedicated to the loving memory of Sludgie the Whale, who swam to Brooklyn on April 17, 2007.

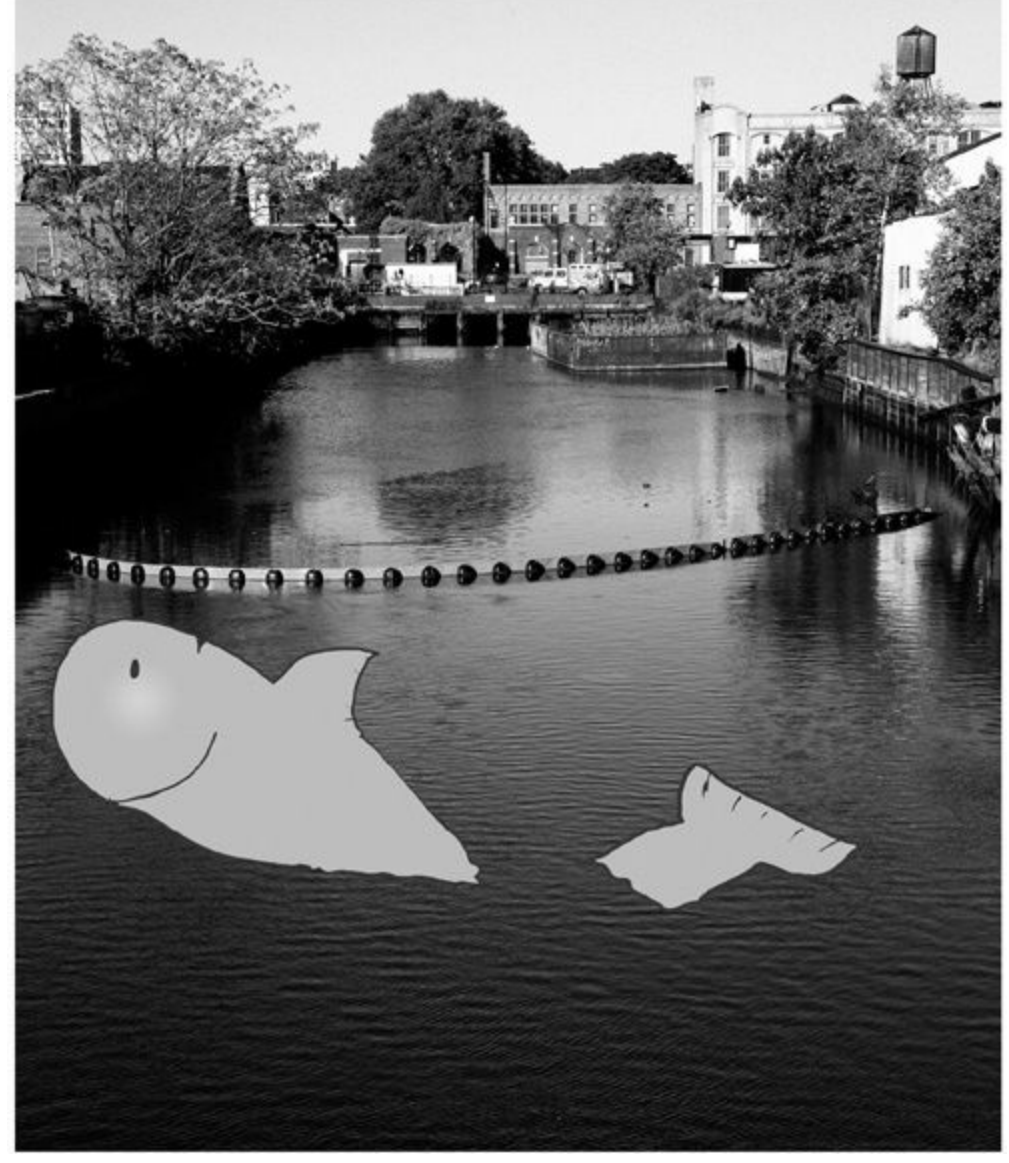

You were only in our canal for a day, but you'll be in our hearts forever.

# **Special Upgrade Offer**

If you purchased this ebook directly from oreilly.com, you have the following benefits:

- DRM-free ebooks use your ebooks across devices without restrictions or limitations
- Multiple formats use on your laptop, tablet, or phone
- Lifetime access, with free updates
- Dropbox syncing your files, anywhere

If you purchased this ebook from another retailer, you can upgrade your ebook to take advantage of all these benefits for just \$4.99. Click here to access your ebook upgrade.

Please note that upgrade offers are not available from sample content.

# **A Note Regarding Supplemental Files**

Supplemental files and examples for this book can be found at

http://examples.oreilly.com/0636920027812/. Please use a standard desktop web browser to access these files, as they may not be accessible from all ereader devices.

All code files or examples referenced in the book will be available online. For physical books that ship with an accompanying disc, whenever possible, we've posted all CD/DVD content. Note that while we provide as much of the media content as we are able via free download, we are sometimes limited by licensing restrictions. Please direct any questions or concerns to booktech@oreilly.com.

## Advance Praise for *Head First C*#

"Head First C# is a great book, both for brand new developers and developers like myself coming from a Java background. No assumptions are made as to the reader's proficiency yet the material builds up quickly enough for those who are not complete newbies — a hard balance to strike. This book got me up to speed in no time for my first large scale C# development project at work — I highly recommend it."

#### - Shalewa Odusanya, Technical Account Manager, Google

*"Head First C#* is an excellent, simple, and fun way of learning C#. It's the best piece for C# beginners I've ever seen — the samples are clear, the topics are concise and well written. The mini-games that guide you through the different programming challenges will definitely stick the knowledge to your brain. A great learn-by-doing book!"

#### — Johnny Halife, Chief Architect, Mural.ly

*"Head First C#* is a comprehensive guide to learning C# that reads like a conversation with a friend. The many coding challenges keep it fun, even when the concepts are tough."

#### - Rebeca Duhn-Krahn, founding partner at Semphore Solutions

"I've never read a computer book cover to cover, but this one held my interest from the first page to the last. If you want to learn C# in depth and have fun doing it, this is THE book for you."

#### - Andy Parker, fledgling C# programmer

"It's hard to really learn a programming language without good engaging examples, and this book is full of them! *Head First C#* will guide beginners of all sorts to a long and productive relationship with C# and the .NET Framework."

#### — Chris Burrows, developer for Microsoft's C# Compiler team

"With *Head First C#*, Andrew and Jenny have presented an excellent tutorial on learning C#. It is very approachable while covering a great amount of detail in a unique style. If you've been turned off by more conventional books on C#, you'll love this one."

#### — Jay Hilyard, software developer, co-author of C# 3.0 Cookbook

"I'd reccomend this book to anyone looking for a great introduction into the world of programming and C#. From the first page onwards, the authors walks the reader through some of the more challenging concepts of C# in a simple, easy-to-follow way. At the end of some of the larger projects/labs, the reader can look back at their programs and stand in awe of what they've accomplished."

#### — David Sterling, developer for Microsoft's Visual C# Compiler team

"Head First C# is a highly enjoyable tutorial, full of memorable examples and entertaining exercises. Its lively style is sure to captivate readers — from the humorously annotated examples, to the Fireside Chats, where the abstract class and interface butt heads in a heated argument! For anyone new to programming, there's no better way to dive in."

## — Joseph Albahari, C# Design Architect at Egton Medical Information Systems, the UK's largest primary healthcare software supplier, co-author of C# 3.0 in a Nutshell

"[*Head First C#*] was an easy book to read and understand. I will recommend this book to any developer wanting to jump into the C# waters. I will recommend it to the advanced developer that wants to understand better what is happening with their code. [I will recommend it to developers who] want to find a better way to explain how C# works to their less-seasoned developer friends."

#### - Giuseppe Turitto, C# and ASP.NET developer for Cornwall Consulting Group

"Andrew and Jenny have crafted another stimulating Head First learning experience. Grab a pencil, a computer, and enjoy the ride as you engage your left brain, right brain, and funny bone."

#### - Bill Mietelski, software engineer

"Going through this *Head First C#* book was a great experience. I have not come across a book series which actually teaches you so well....This is a book I would definitely recommend to people wanting to learn C#"

#### — Krishna Pala, MCP

# Praise for other Head First books

"I feel like a thousand pounds of books have just been lifted off of my head."

#### - Ward Cunningham, inventor of the Wiki and founder of the Hillside Group

"Just the right tone for the geeked-out, casual-cool guru coder in all of us. The right reference for practical development strategies — gets my brain going without having to slog through a bunch of tired stale professor-speak."

#### — Travis Kalanick, Founder of Scour and Red Swoosh Member of the MIT TR100

"There are books you buy, books you keep, books you keep on your desk, and thanks to O'Reilly and the Head First crew, there is the penultimate category, Head First books. They're the ones that are dog-eared, mangled, and carried everywhere. *Head First SQL* is at the top of my stack. Heck, even the PDF I have for review is tattered and torn."

#### - Bill Sawyer, ATG Curriculum Manager, Oracle

"This book's admirable clarity, humor and substantial doses of clever make it the sort of book that helps even non-programmers think well about problem-solving."

#### - Cory Doctorow, co-editor of Boing Boing Author, *Down and Out in the Magic Kingdom* and *Someone Comes to Town, Someone Leaves Town*

"I received the book yesterday and started to read it...and I couldn't stop. This is definitely très 'cool.' It is fun, but they cover a lot of ground and they are right to the point. I'm really impressed."

#### - Erich Gamma, IBM Distinguished Engineer, and co-author of Design Patterns

"One of the funniest and smartest books on software design I've ever read."

#### — Aaron LaBerge, VP Technology, ESPN.com

"What used to be a long trial and error learning process has now been reduced neatly into an engaging paperback."

#### - Mike Davidson, CEO, Newsvine, Inc.

"Elegant design is at the core of every chapter here, each concept conveyed with equal doses of pragmatism and wit."

#### — Ken Goldstein, Executive Vice President, Disney Online

"Usually when reading through a book or article on design patterns, I'd have to occasionally stick myself in the eye with something just to make sure I was paying attention. Not with this book. Odd as it may sound, this book makes learning about design patterns fun.

"While other books on design patterns are saying 'Bueller... Bueller... Bueller...' this book is on the float belting out 'Shake it up, baby!""

#### — Eric Wuehler

"I literally love this book. In fact, I kissed this book in front of my wife."

— Satish Kumar

#### Other related books from O'Reilly

- Programming C# 4.0
- C# 4.0 in a Nutshell
- C# Essentials
- C# Language Pocket Reference

### Other books in O'Reilly's *Head First* series

- Head First HTML5 Programming
- Head First iPhone and iPad Development
- Head First Mobile Web
- Head First Python

- Head First Web Design
- Head First WordPress
- Head First Java
- Head First Object-Oriented Analysis and Design (OOA&D)
- Head Rush Ajax
- Head First HTML with CSS and XHTML
- Head First Design Patterns
- Head First Servlets and JSP
- Head First EJB
- Head First PMP
- Head First SQL
- Head First Software Development
- Head First JavaScript
- Head First Ajax
- Head First Statistics
- Head First Physics
- Head First Programming
- Head First Ruby on Rails
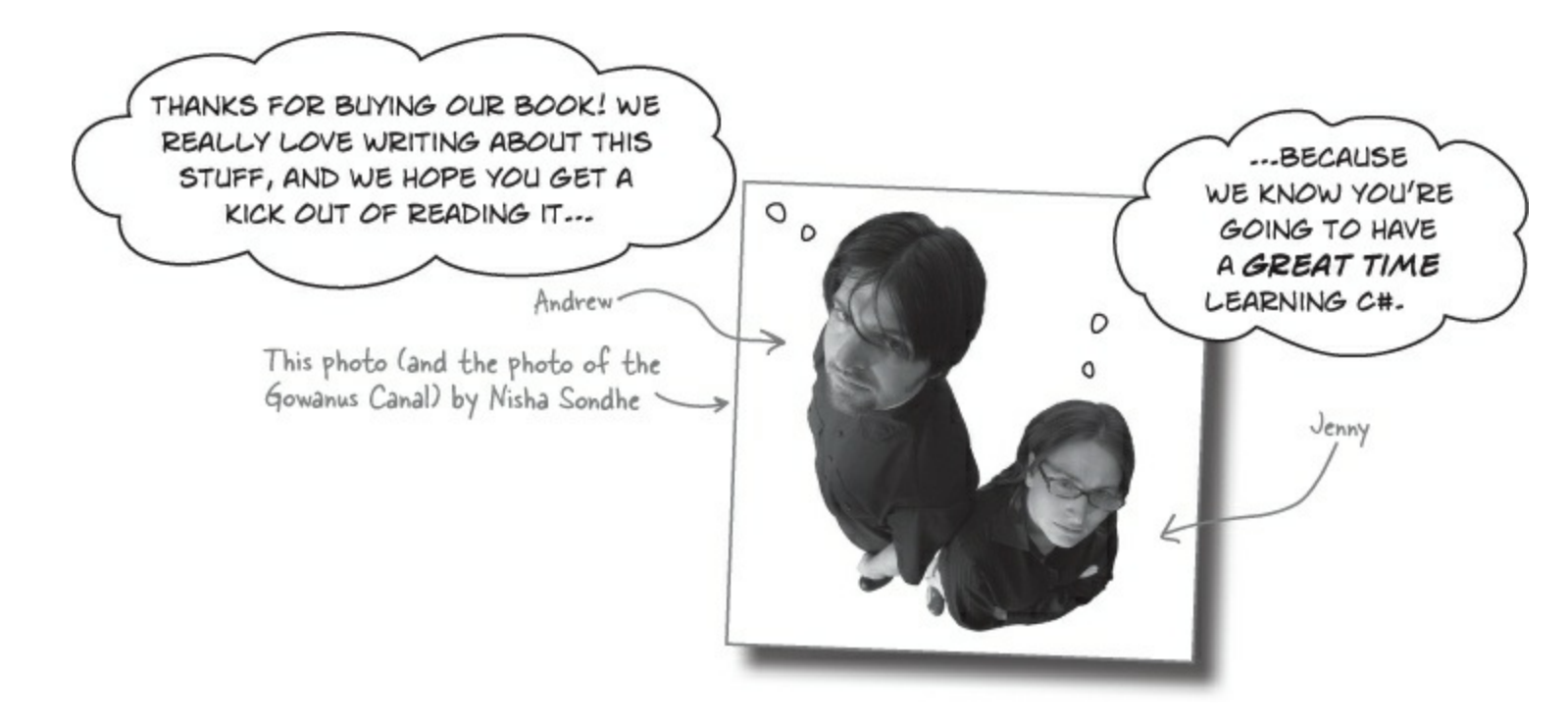

Andrew Stellman, despite being raised a New Yorker, has lived in Minneapolis, Geneva, and Pittsburgh... *twice*. The first time was when he graduated from Carnegie Mellon's School of Computer Science, and then again when he and Jenny were starting their consulting business and writing their first book for O'Reilly.

Andrew's first job after college was building software at a record company, EMI-Capitol Records — which actually made sense, as he went to LaGuardia High School of Music & Art and the Performing Arts to study cello and jazz bass guitar. He and Jenny first worked together at a company on Wall Street that built financial software, where he was managing a team of programmers. Over the years he's been a Vice President at a major investment bank, architected large-scale real-time back end systems, managed large international software teams, and consulted for companies, schools, and organizations, including Microsoft, the National Bureau of Economic Research, and MIT. He's had the privilege of working with some pretty amazing programmers during that time, and likes to think that he's learned a few things from them.

When he's not writing books, Andrew keeps himself busy writing useless (but fun) software, playing both music and video games, practicing taiji and aikido, and owning a Pomeranian.

**Jennifer Greene** studied philosophy in college but, like everyone else in the field, couldn't find a job doing it. Luckily, she's a great software engineer, so she started out working at an online service, and that's the first time she really got a good sense of what good software development looked like.

She moved to New York in 1998 to work on software quality at a financial software company. She's managed a teams of developers, testers and PMs on software projects in media and finance since then.

She's traveled all over the world to work with different software teams and build all kinds of cool projects.

She loves traveling, watching Bollywood movies, reading the occasional comic book, playing PS3

games, and hanging out with her huge siberian cat, Sascha.

#### NOTE

Jenny and Andrew have been building software and writing about software engineering together since they first met in 1998. Their first book, Applied Software Project Management, was published by O'Reilly in 2005. Other Stellman and Greene books for O'Reilly include Beautiful Teams (2009), and their first book in the Head First series, Head First PMP (2007), now in its third edition.

They founded Stellman & Greene Consulting in 2003 to build a really neat software project for scientists studying herbicide exposure in Vietnam vets. In addition to building software and writing books, they've consulted for companies and spoken at conferences and meetings of software engineers, architects and project managers.

Check out their blog, Building Better Software: http://www.stellman-greene.com

Follow @AndrewStellman and @JennyGreene on Twitter

# How to Use this Book: Intro

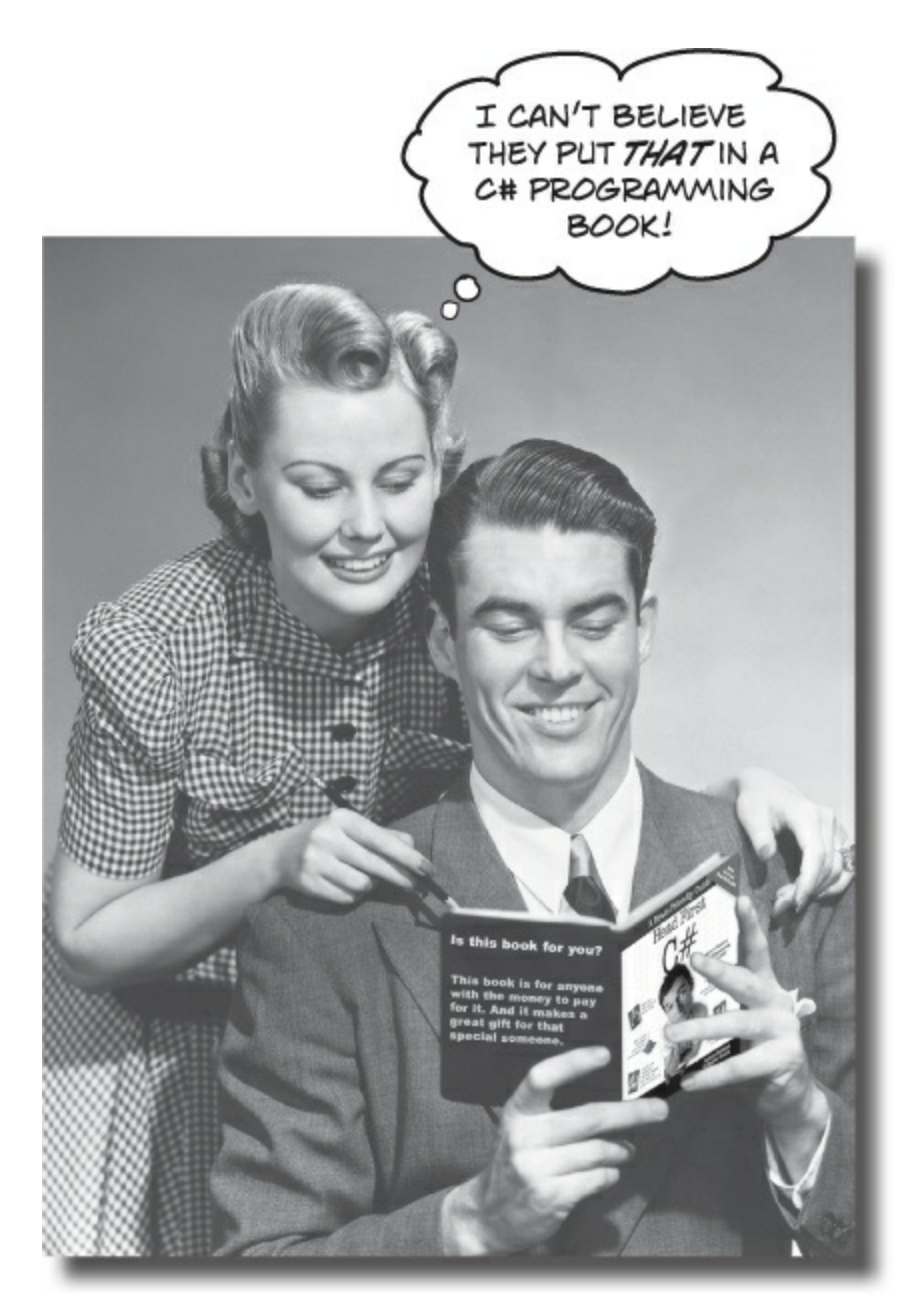

#### NOTE

In this section, we answer the burning question: "So why <u>DID</u> they put that in a C# programming book?"

# Who is this book for?

If you can answer "yes" to all of these:

- Do you want to learn C#?
  Do you know another programming language, and now you need to ramp up on C#?
- O you like to tinker do you learn by doing, rather than just reading?
  Are you already a good C# developer, but you want to learn more about XAML, Model-View-ViewModel (MVVM), or Windows Store app development?
- O you prefer stimulating dinner party conversation to dry, dull, academic lectures?
  Do you want to get practice writing lots of code?

this book is for you.

# Who should probably back away from this book?

If you can answer "yes" to any of these:

- ① Does the idea of doing projects and building programs make you bored and a little twitchy?
- ② Are you a really advanced C++ programmer looking for a dry reference book?
- ③ Are you **afraid to try something different**? Would you rather have a root canal than mix stripes with plaid? Do you believe that a technical book can't be serious if C# concepts are anthropomorphized?

#### If so, then lots of people just like you have used this book to do exactly those things!

#### ΝΟΤΕ

No programming experience is required to use this book... just curiosity and interest! Thousands of beginners with no programming experience have already used Head First C# to learn to code. That could be you!

this book is not for you.

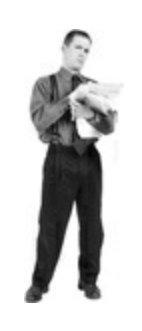

#### **READ THIS!**

#### ARE YOU USING WINDOWS 7 OR EARLIER? THEN THIS BOOK IS FOR YOU!

We need to keep our book up to date with the latest technology, so we based many projects in this book on Windows 8.1, the latest version of Microsoft Windows available at press time. However, we *worked really hard* to support previous versions of Windows. We included a special appendix with replacement pages for some of the book's projects. We did our best to minimize the amount of page flipping required. There's a complete replacement for most of Chapter 1, so you won't need to flip back to the book at all for the first project. Then there are just <u>five</u> replacement pages for Chapter 2. After that, the *you'll be able to use <u>any</u> version of Windows* (and even old versions of Visual Studio!) until you get to Chapter 10.

#### NOTE

Many readers have used this book Windows 7, Windows 2003, or other versions of Windows. We'll give you all the information you need to use <u>any</u> version of Windows <u>at the end of this introduction</u>.

# We know what you're thinking.

"How can *this* be a serious C# programming book?" "What's with all the graphics?" "Can I actually *learn* it this way?"

# And we know what your brain is thinking

Your brain craves novelty. It's always searching, scanning, *waiting* for something unusual. It was built that way, and it helps you stay alive.

So what does your brain do with all the routine, ordinary, normal things you encounter? Everything it *can* to stop them from interfering with the brain's *real* job — recording things that *matter*. It doesn't bother saving the boring things; they never make it past the "this is obviously not important" filter.

How does your brain *know* what's important? Suppose you're out for a day hike and a tiger jumps in front of you, what happens inside your head and body?

Neurons fire. Emotions crank up. Chemicals surge.

And that's how your brain knows...

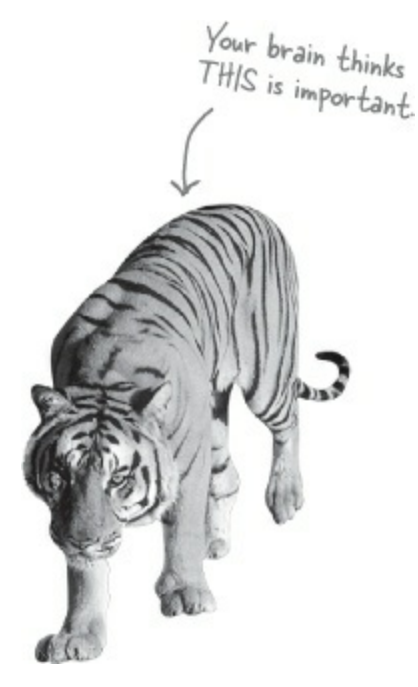

#### This must be important! Don't forget it!

But imagine you're at home, or in a library. It's a safe, warm, tiger-free zone. You're studying. Getting ready for an exam. Or trying to learn some tough technical topic your boss thinks will take a week, ten days at the most.

Just one problem. Your brain's trying to do you a big favor. It's trying to make sure that this *obviously* non-important content doesn't clutter up scarce resources. Resources that are better spent storing the really *big* things. Like tigers. Like the danger of fire. Like how you should never have posted those "party" photos on your Facebook page.

And there's no simple way to tell your brain, "Hey brain, thank you very much, but no matter how dull this book is, and how little I'm registering on the emotional Richter scale right now, I really *do* want you to keep this stuff around."

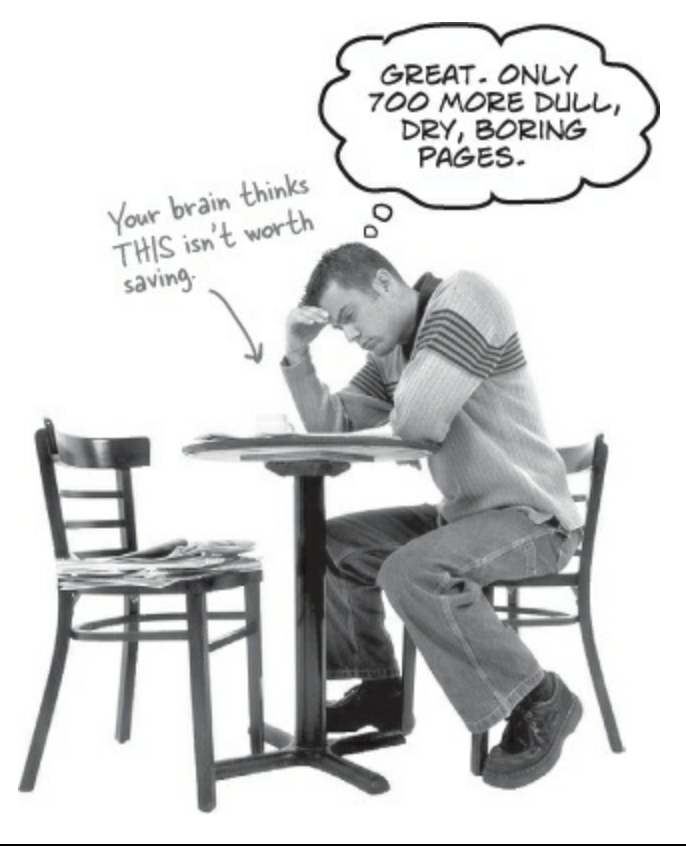

#### WE THINK OF A "HEAD FIRST" READER AS A LEARNER.

So what does it take to *learn* something? First, you have to *get* it, then make sure you don't *forget* it. It's not about pushing facts into your head. Based on the latest research in cognitive science, neurobiology, and educational psychology, *learning* takes a lot more than text on a page. We know what turns your brain on.

#### Some of the Head First learning principles:

**Make it visual.** Images are far more memorable than words alone, and make learning much more effective (up to 89% improvement in recall and transfer studies). It also makes things more understandable. **Put the words within or near the graphics** they relate to, rather than on the bottom or on another page, and learners will be up to *twice* as likely to solve problems related to the content.

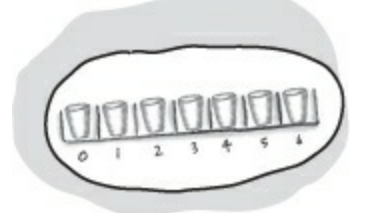

**Use a conversational and personalized style.** In recent studies, students performed up to 40% better on post-learning tests if the content spoke directly to the reader, using a first-person, conversational style rather than taking a formal tone. Tell stories instead of lecturing. Use casual language. Don't take yourself too seriously. Which would *you* pay more attention to: a stimulating dinner party companion, or a lecture?

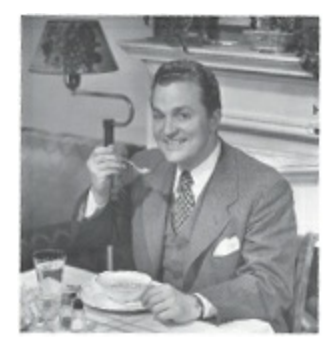

Get the learner to think more deeply. In other words, unless you actively flex your neurons, nothing much happens in your head. A reader has to be motivated, engaged, curious, and inspired to solve problems, draw conclusions, and generate new knowledge. And

for that, you need challenges, exercises, and thought-provoking questions, and activities that involve both sides of the brain and multiple senses.

Get — and keep — the reader's attention. We've all had the "I really want to learn this but I can't stay awake past page one" experience. Your brain pays attention to things that are out of the ordinary, interesting, strange, eye-catching, unexpected. Learning a new, tough, technical topic doesn't have to be boring. Your brain will learn much more quickly if it's not.

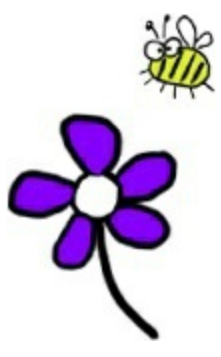

**Touch their emotions.** We now know that your ability to remember something is largely dependent on its emotional content. You remember what you care about. You remember when you *feel* something. No, we're not talking heart-wrenching stories about a boy and his dog. We're talking emotions like surprise, curiosity, fun, "what the...?", and the feeling of "I Rule!" that comes when you solve a puzzle, learn something everybody else thinks is hard, or realize you know something that "I'm more technical than thou" Bob from engineering *doesn t*.

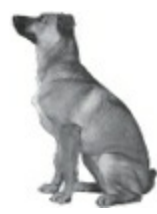

# **Metacognition: thinking about thinking**

If you really want to learn, and you want to learn more quickly and more deeply, pay attention to how you pay attention. Think about how you think. Learn how you learn.

Most of us did not take courses on metacognition or learning theory when we were growing up. We were *expected* to learn, but rarely *taught* to learn.

But we assume that if you're holding this book, you really want to learn how to build programs in C#. And you probably don't want to spend a lot of time. If you want to use what you read in this book, you need to *remember* what you read. And for that, you've got to *understand* it. To get the most from this book, or *any* book or learning experience, take responsibility for your brain. Your brain on *this* content.

The trick is to get your brain to see the new material you're learning as Really Important. Crucial to your well-being. As important as a tiger. Otherwise, you're in for a constant battle, with your brain doing its best to keep the new content from sticking.

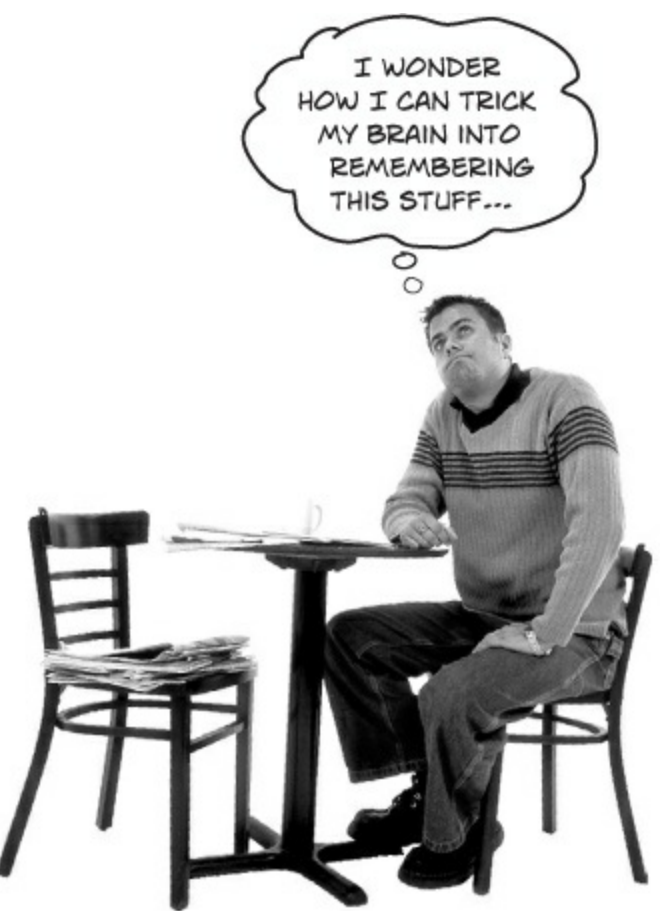

#### So just how *DO* you get your brain to treat C# like it was a hungry tiger?

There's the slow, tedious way, or the faster, more effective way. The slow way is about sheer repetition. You obviously know that you *are* able to learn and remember even the dullest of topics if you keep pounding the same thing into your brain. With enough repetition, your brain says, "This doesn't *feel* important to him, but he keeps looking at the same thing *over* and *over*, so I suppose it must be."

The faster way is to do *anything that increases brain activity*, especially different *types* of brain activity. The things on the previous page are a big part of the solution, and they're all things that have been proven to help your brain work in your favor. For example, studies show that putting words

*within* the pictures they describe (as opposed to somewhere else in the page, like a caption or in the body text) causes your brain to try to makes sense of how the words and picture relate, and this causes more neurons to fire. More neurons firing = more chances for your brain to *get* that this is something worth paying attention to, and possibly recording.

A conversational style helps because people tend to pay more attention when they perceive that they're in a conversation, since they're expected to follow along and hold up their end. The amazing thing is, your brain doesn't necessarily *care* that the "conversation" is between you and a book! On the other hand, if the writing style is formal and dry, your brain perceives it the same way you experience being lectured to while sitting in a roomful of passive attendees. No need to stay awake.

But pictures and conversational style are just the beginning.

# Here's what WE did

We used *pictures*, because your brain is tuned for visuals, not text. As far as your brain's concerned, a picture really *is* worth a thousand words. And when text and pictures work together, we embedded the text *in* the pictures because your brain works more effectively when the text is *within* the thing the text refers to, as opposed to in a caption or buried in the text somewhere.

We used *redundancy*, saying the same thing in *different* ways and with different media types, and *multiple senses*, to increase the chance that the content gets coded into more than one area of your brain.

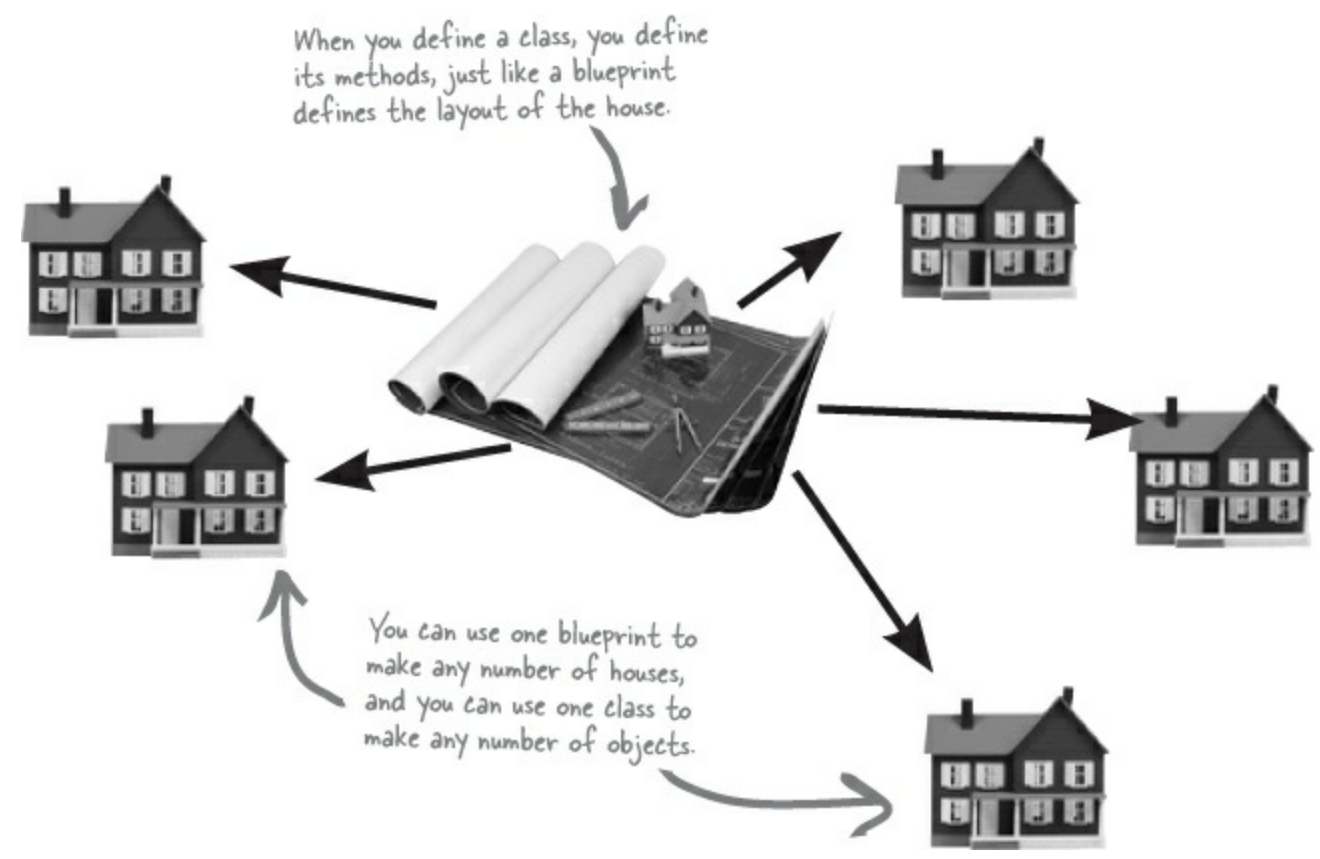

We used concepts and pictures in *unexpected* ways because your brain is tuned for novelty, and we used pictures and ideas with at least *some emotional content*, because your brain is tuned to pay attention to the biochemistry of emotions. That which causes you to *feel* something is more likely to be remembered, even if that feeling is nothing more than a little *humor*, *surprise*, or *interest*.

We used a personalized, *conversational style*, because your brain is tuned to pay more attention when it believes you're in a conversation than if it thinks you're passively listening to a presentation. Your brain does this even when you're *reading*.

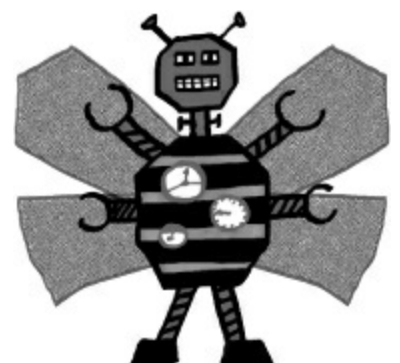

We included dozens of *activities*, because your brain is tuned to learn and remember more when you

*do* things than when you *read* about things. And we made the paper puzzles and code exercises challenging-yet-do-able, because that's what most people prefer.

We used *multiple learning styles*, because *you* might prefer step-by-step procedures, while someone else wants to understand the big picture first, and someone else just wants to see an example. But regardless of your own learning preference, *everyone* benefits from seeing the same content represented in multiple ways.

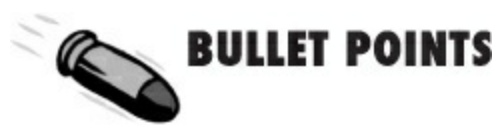

We include content for *both sides of your brain*, because the more of your brain you engage, the more likely you are to learn and remember, and the longer you can stay focused. Since working one side of the brain often means giving the other side a chance to rest, you can be more productive at learning for a longer period of time.

And we included *stories* and exercises that present *more than one point of view*, because your brain is tuned to learn more deeply when it's forced to make evaluations and judgments.

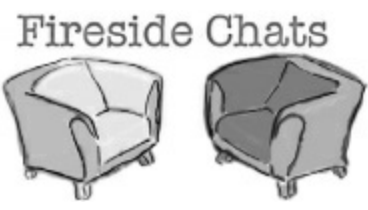

We included *challenges*, with exercises, and by asking *questions* that don't always have a straight answer, because your brain is tuned to learn and remember when it has to *work* at something. Think about it — you can't get your *body* in shape just by *watching* people at the gym. But we did our best to make sure that when you're working hard, it's on the *right* things. That *you're not spending one extra dendrite* processing a hard-to-understand example, or parsing difficult, jargon-laden, or overly terse text.

We used *people*. In stories, examples, pictures, etc., because, well, because *you're* a person. And your brain pays more attention to *people* than it does to *things*.

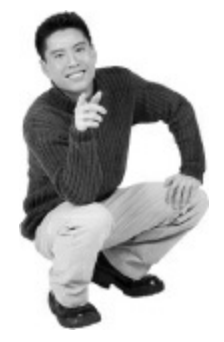

# Here's what You can do to bend your brain into submission

So, we did our part. The rest is up to you. These tips are a starting point; listen to your brain and figure out what works for you and what doesn't. Try new things.

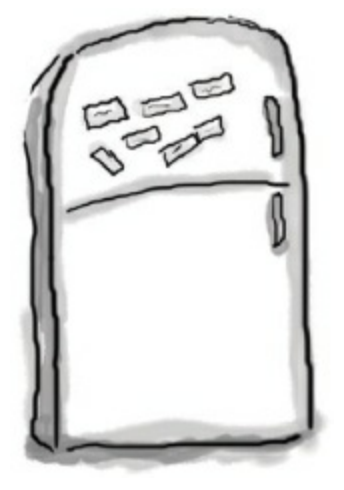

Cut this out and stick it on your refrigerator.

- Slow down. The more you understand, the less you have to memorize.
  Don't just *read*. Stop and think. When the book asks you a question, don't just skip to the answer.
  Imagine that someone really *is* asking the question. The more deeply you force your brain to think, the better chance you have of learning and remembering.
- 2 Do the exercises. Write your own notes. We put them in, but if we did them for you, that would be like having someone else do your workouts for you. And don't just *look* at the exercises. Use a pencil. There's plenty of evidence that physical activity *while* learning can increase the learning.
- B Read the "There are No Dumb Questions" That means all of them. They're not optional sidebars — *they're part of the core content!* Don't skip them.
- A Make this the last thing you read before bed. Or at least the last challenging thing. Part of the learning (especially the transfer to long-term memory) happens *after* you put the book down. Your brain needs time on its own, to do more processing. If you put in something new during that processing time, some of what you just learned will be lost.
- **5** Drink water. Lots of it. Your brain works best in a nice bath of fluid. Dehydration (which can happen before you ever feel thirsty) decreases cognitive function.
- <sup>(1)</sup> Talk about it. Out loud.

Speaking activates a different part of the brain. If you're trying to understand something, or increase your chance of remembering it later, say it out loud. Better still, try to explain it out loud to someone else. You'll learn more quickly, and you might uncover ideas you hadn't known were there when you were reading about it.

#### D Listen to your brain.

Pay attention to whether your brain is getting overloaded. If you find yourself starting to skim the surface or forget what you just read, it's time for a break. Once you go past a certain point, you won't learn faster by trying to shove more in, and you might even hurt the process.

• <sup>(2)</sup> Feel something.

Your brain needs to know that this *matters*. Get involved with the stories. Make up your own captions for the photos. Groaning over a bad joke is *still* better than feeling nothing at all.

#### • **(2)** Write a lot of software!

There's only one way to learn to program: writing a lot of code. And that's what you're going to do throughout this book. Coding is a skill, and the only way to get good at it is to practice. We're going to give you a lot of practice: every chapter has exercises that pose a problem for you to solve. Don't just skip over them — a lot of the learning happens when you solve the exercises. We included a solution to each exercise — don't be afraid to peek at the solution if you get stuck! (It's easy to get snagged on something small.) But try to solve the problem before you look at the solution. And definitely get it working before you move on to the next part of the book.

# Read me

This is a learning experience, not a reference book. We deliberately stripped out everything that might get in the way of learning whatever it is we're working on at that point in the book. And the first time through, you need to begin at the beginning, because the book makes assumptions about what you've already seen and learned.

#### The activities are NOT optional.

The puzzles and activities are not add-ons; they're part of the core content of the book. Some of them are to help with memory, some for understanding, and some to help you apply what you've learned. *Don't skip the written problems.* The pool puzzles are the only things you don't *have* to do, but they're good for giving your brain a chance to think about twisty little logic puzzles.

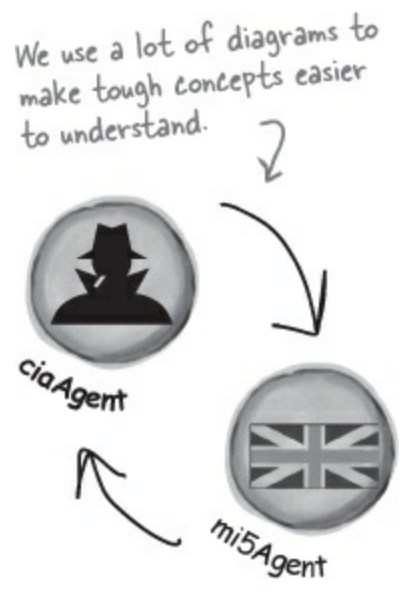

#### The redundancy is intentional and important.

One distinct difference in a Head First book is that we want you to *really* get it. And we want you to finish the book remembering what you've learned. Most reference books don't have retention and recall as a goal, but this book is about *learning*, so you'll see some of the same concepts come up more than once.

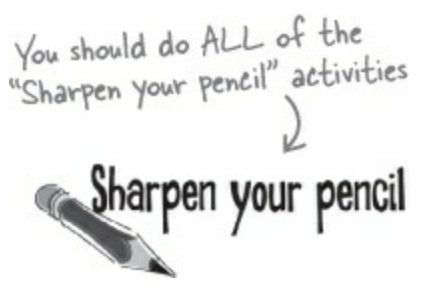

#### Do all the exercises!

The one big assumption that we made when we wrote this book is that you want to learn how to program in C#. So we know you want to get your hands dirty right away, and dig right into the code. We gave you a lot of opportunities to sharpen your skills by putting exercises in every chapter. We've labeled some of them "*Do this!*" — when you see that, it means that we'll walk you through all of the steps to solve a particular problem. But when you see the Exercise logo with the running shoes, then we've left a big portion of the problem up to you to solve, and we gave you the solution that we came up with. Don't be afraid to peek at the solution — **it's not cheating**! But you'll learn the most if you

try to solve the problem first.

We've also placed all the exercise solutions' source code on the web so you can download it. You'll find it at http://www.headfirstlabs.com/books/hfcsharp/

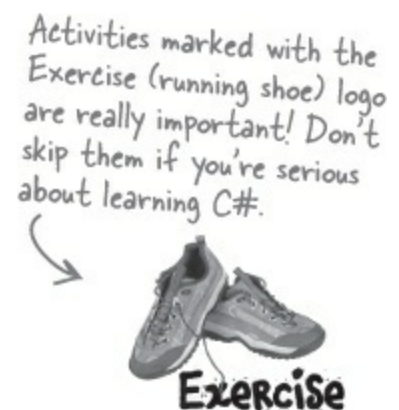

#### The "Brain Power" questions don't have answers.

For some of them, there is no right answer, and for others, part of the learning experience of the Brain Power activities is for you to decide if and when your answers are right. In some of the Brain Power questions you will find hints to point you in the right direction.

> If you see the Pool Puzzle logo, the activity is optional, and if you don't like twisty logic, you won't like these either.

# What version of Windows are you using?

We wrote this book using Visual Studio Express 2013 for Windows and Visual Studio Express 2013 for Windows Desktop. All of the screenshots that you see throughout the book were taken from those two editions, so we recommend that you use them. You can also use Visual Studio 2013 Professional, Premium, Ultimate or Test Professional editions, but you'll see some small differences (but nothing that will cause problems with the coding exercises).

We built this book using **Windows 8.1**, the latest version of Windows available when we went to press. We'll refer to it as "Windows 8" throughout the book. Visual Studio 2013 requires Windows 8.1, which is available as a free Windows Store update to Windows 8.

Visual Studio 2013 can be installed on the same computer as other editions or older versions of Visual Studio without causing any problems.

# Using Windows 8 or later? Then you'll start with Windows Store apps

Windows Store apps are programs built with the latest Microsoft technology. They get their name because they can be downloaded and sold through the Windows Store.

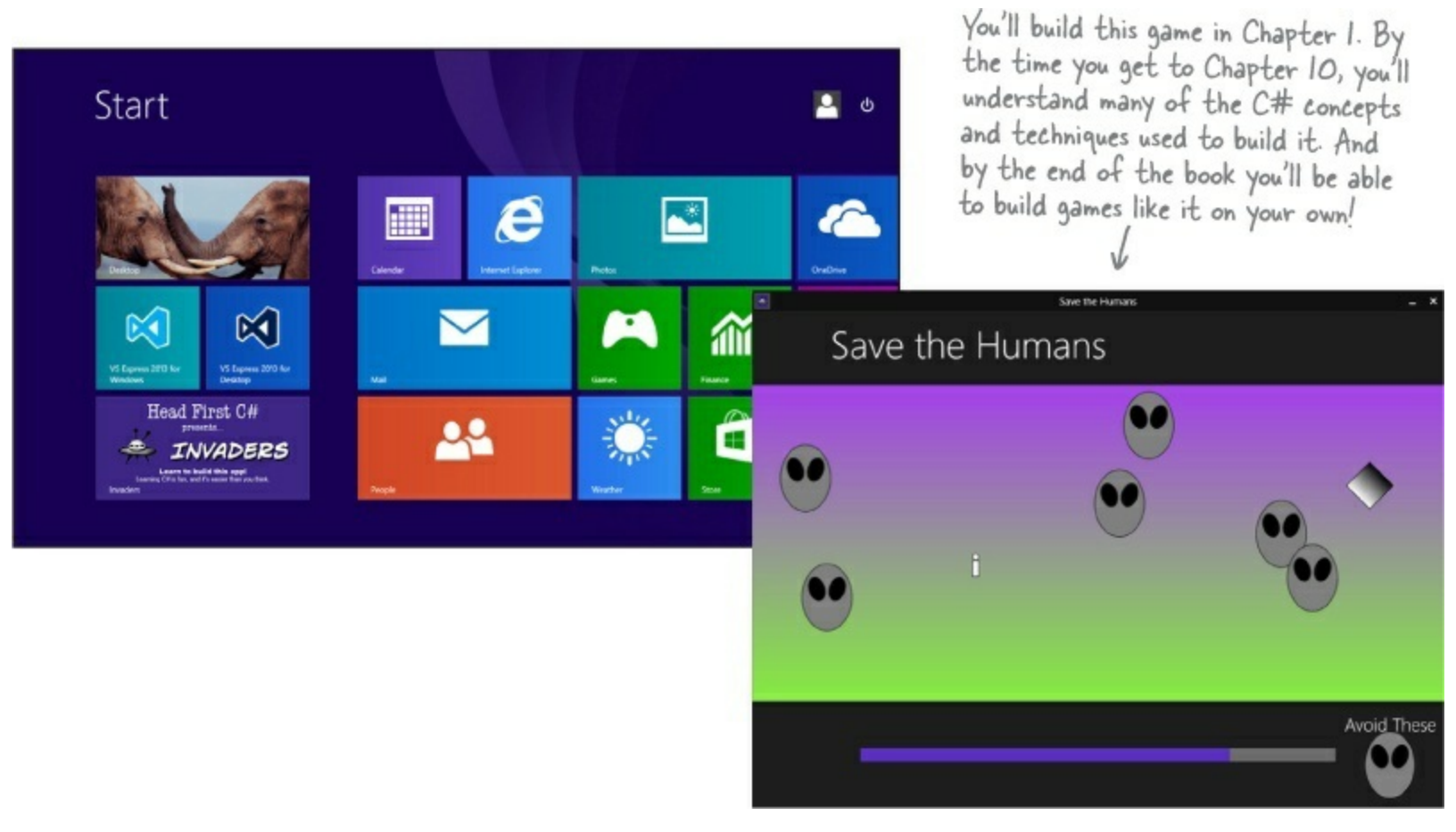

In the first two chapters, you'll build Windows Store apps, starting with a game called *Save the Humans*. This will be your first experience with Visual Studio, and will teach you the basic mechanics of creating a user interface and entering code — core skills that you'll use throughout the book as you use it to build many different projects.

#### NOTE

Some of the code in this book <u>may not work</u> with earlier or later editions of Visual Studio! But you can always download Visual Studio 2013 from Microsoft's website.

The screenshots in this book match Visual Studio 2013 Express Edition, the latest free version available at the time of this printing. We'll keep future printings up to date, but Microsoft typically makes older versions available for download. It's possible that some of the code for Windows Store apps may not work with future versions of Visual Studio. If the links on the next page don't work, search Microsoft.com for "Visual Studio 2013 Express update 3 download" — and also check the forum on http://headfirstlabs.com/hfcsharp.

# Don't have Windows 8 or VS2013 yet? <u>No problem</u> — you'll start with WPF apps

There's another technology for building desktop apps called **Windows Presentation Foundation** (WPF) that works with previous versions of Windows. It's *very* important to us that you can use our book with Windows 7, Windows 2003, or other previous versions of Windows! **If you're one of these readers, we** *worked very hard* **to make our book easy for you to use**. We added an Appendix with alternate versions of *almost* every Windows Store project in this book that you'll build and run as WPF desktop applications. And if you're using an older version of Visual Studio, you'll be able to use it to build WPF apps too. Here's what you need to do:

- Flip to Appendix B, the WPF Learner's Guide to Head First C#. You'll find a complete replacement for the *Save the Humans* project in Chapter 1 and <u>five</u> replacement pages for Chapter 2 (which are all you need!).
- After that, Chapter 3 through Chapter 9 the first two labs <u>do not require Windows 8 at all</u>, because Windows Forms and Console applications work on all versions of Windows. You'll even be able to build them using Visual Studio 2012 (and even 2010 or 2008), although the Visual Studio screenshots may differ a bit from the book.
- For the rest of the book, you'll use the replacement pages in the Appendix to build WPF desktop apps instead of Windows Store apps. That way you'll still build lots of projects and learn the same important C# concepts.
- You can download a PDF of the appendix from the book's website (*http://headfirstlabs.com/hfcsharp*) in case you want to print out the replacement pages.
- And even if you're running the latest version of Windows, you should still have a look at the WPF Learner's Guide! Building the same projects with two different technologies is an excellent way to get C# into your brain.

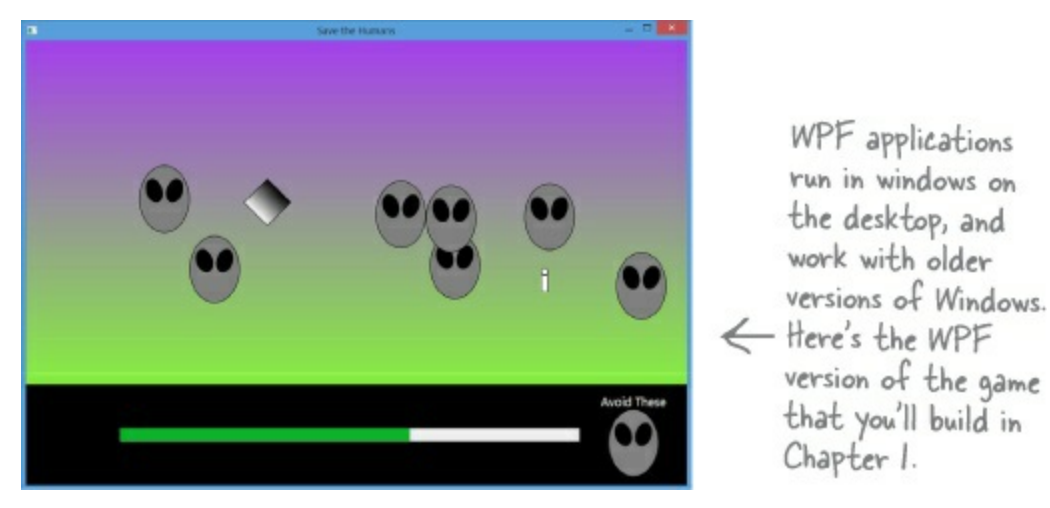

If you're running Windows 7 or earlier, you can still build all of the Windows Forms, Console, and WPF applications in this book.

If these download links don't work, go to microsoft.com and search for "Visual Studio Express 2013 Download"

Microsoft regularly releases updates to Visual Studio, and sometimes they make minor changes to its look and feel between updates. The screenshots in this book were taken from Visual Studio 2013 with Update 3. Here are direct links to the download pages for Visual Studio 2013 Express with Update 3:

VS2013 Express for Windows with Update 3: http://www.microsoft.com/en-us/download/details.aspx?id=43729

VS2013 Express for Windows Desktop with Update 3: http://www.microsoft.com/en-us/download/details.aspx?id=43733

The Visual Studio home page also has many useful download links: http://www.microsoft.com/visualstudio

# You'll move on to create desktop applications

Chapter 1 and Chapter 2 focus on creating Windows Store (or WPF) apps. After that, you'll switch gears and create two different kinds of **desktop applications**. In the following few chapters you'll build **Windows Forms applications** and design user interfaces that are based on desktop windows. And later in the book you'll create **console applications** that use a command window for input and output. You'll mix Windows Store (or WPF) apps back in starting in Chapter 10.

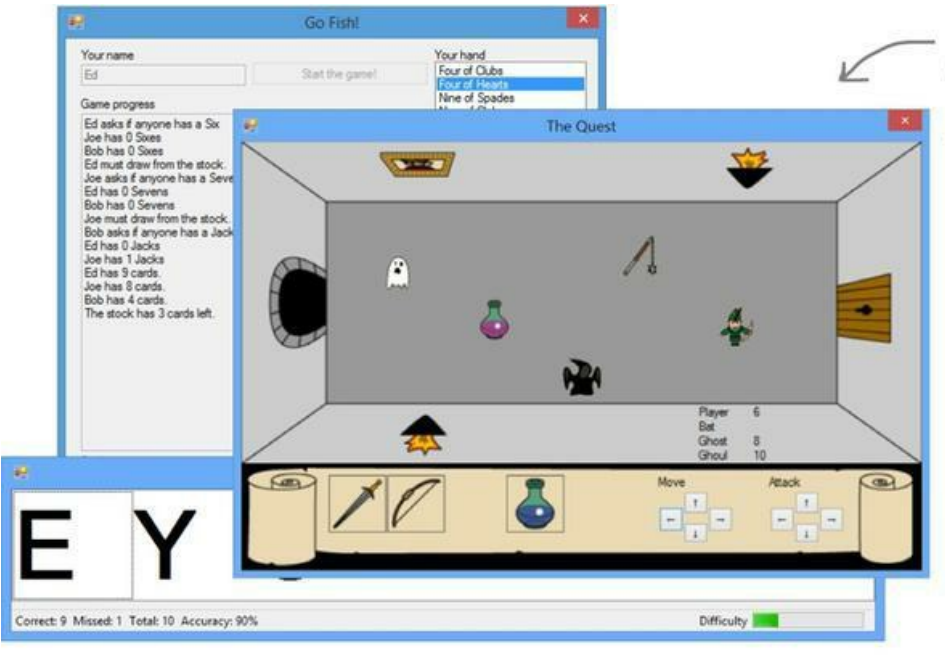

Windows Forms applications are based on an older Microsoft technology. They use windows that pop up on the Windows desktop. They're a great tool for learning and experimenting with C#.

|                                                                                                    | CIWINDOWSInstem32/cmd.exe                                                                                                    | - 0                                                                                                    |
|----------------------------------------------------------------------------------------------------|----------------------------------------------------------------------------------------------------|----------------------------------------------------------------------------------------------------|
| $\begin{array}{c} \mathbf{x}_{1} \left( \mathbf{x}_{2} \right) \mathbf{x}_{3} \left( \mathbf{x}_{3} \right) \mathbf{x}_{3} \left( \mathbf{x}_{3} \right) \mathbf{x}_{3} \left( \mathbf{x}_{3} \right) \mathbf{x}_{3} \left( \mathbf{x}_{3} \right) \mathbf{x}_{3} \left( \mathbf{x}_{3} \right) \mathbf{x}_{3} \mathbf{x}_{3} \mathbf{x}_$ | $\begin{array}{c} \mathbf{v} \in \mathbf{W}  \text{iso}  \mathbf{W}  \text{iso}  \mathbf{W}  \text{iso}  \mathbf{W}  \text{iso}  \mathbf{W}  \text{iso}  \mathbf{W}  \text{iso}  \mathbf{W}  \text{iso}  \mathbf{W}  \text{iso}  \mathbf{W}  \text{iso}  \mathbf{W}  \textbf{W}  \textbfW}  \textbf{W}  \textbfW}  \textbfW \W}  \textbfW \W}  \textbfW \W}  \textbfW \W}  \textbfW \W}  \textbfW \W}  \textbfW \W}  \textbfW \W}  \textbfW \W}  \textbfW \W}  \textbfW \W}  \textbfW \W}  \textbfW \W}  \textbfW \W}  \textbfW \W}  \textbfW \W}  \textbfW \W}  \textbf$ | Check to 2, but the second second sec |

Console applications are text-only programs that don't display a graphical user interface.

#### SETTING UP VISUAL STUDIO 2013 EXPRESS EDITIONS

• You can download **Visual Studio Express 2013** for Windows for *free* from Microsoft's website. It installs cleanly alongside other editions of VS2013, as well as previous versions. You can download the edition from the **Visual Studio home page**.

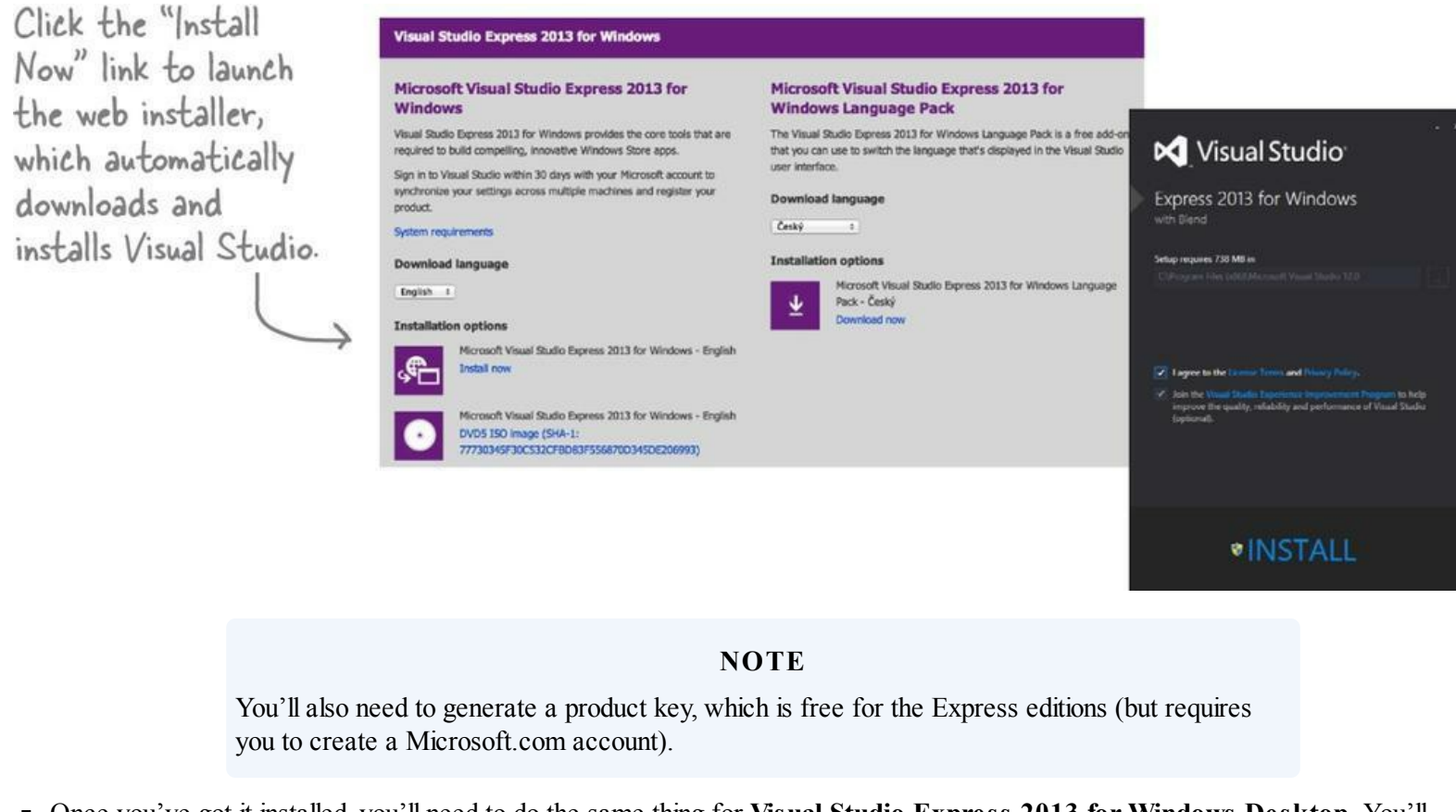

- Once you've got it installed, you'll need to do the same thing for Visual Studio Express 2013 for Windows Desktop. You'll use this version to create Windows Forms Application and Console Application projects.
- If you have Visual Studio 2013 **Professional, Premium, or Ultimate** installed, then you can create all of the different types of applications with any of those editions. But you'll be able to do all of the projects in this book using the free editions.

# The technical review team

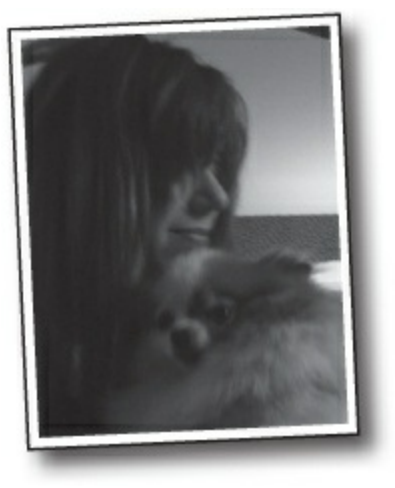

Lisa Kellner

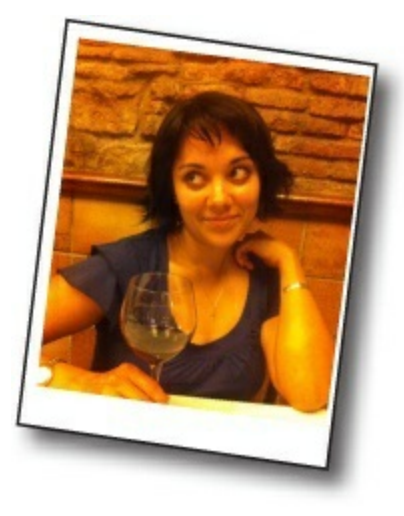

Rebeca Dunn-Krahn

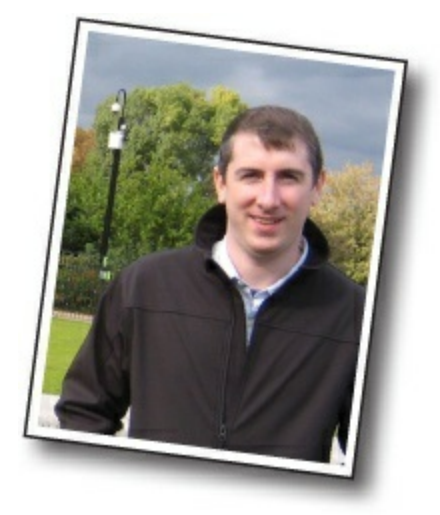

Chris Burrows

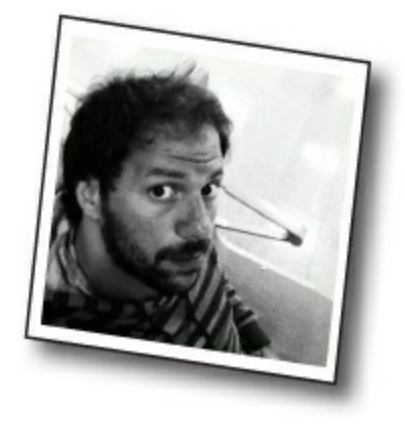

Johnny Halife

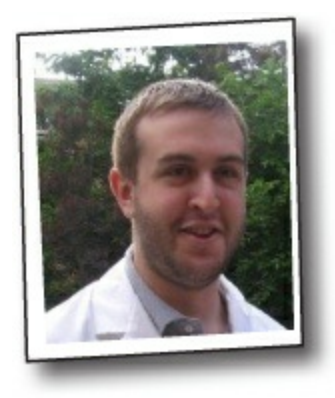

David Sterling

#### NOTE

Not pictured (but just as awesome are the reviewers from previous editions): Joe Albahari, Jay Hilyard, Aayam Singh, Theodore, Peter Ritchie, Bill Meitelski Andy Parker, Wayne Bradney, Dave Murdoch, Bridgette Julie Landers, Nick Paldino, David Sterling. Special thanks to readers Alan Ouellette, Terry Graham, and our other readers who let us know about issues that slipped through QC. Thanks!!

#### Technical Reviewers:

The book you're reading has very few errors in it, and give a lot of credit for its high quality to some great technical reviewers. We're really grateful for the work that they did for this book — we would have gone to press with errors (including one or two big ones) had it not been for the most kick-ass review team EVER....

First of all, we really want to thank Lisa Kellner — this is our ninth (!) book that she's reviewed for us, and she made a huge difference in the readability of the final product. Thanks, Lisa! And special thanks to Chris Burrows, Rebeca Dunn-Krahn, and David Sterling for their enormous amount of technical guidance, and to Joe Albahari and Jon Skeet for their really careful and thoughtful review of the first edition, and Nick Paladino who did the same for the second edition.

**Chris Burrows** is a developer at Microsoft on the C# Compiler team who focused on design and implementation of language features in C# 4.0, most notably dynamic.

**Rebeca Dunn-Krahn** is a founding partner at Semaphore Solutions, a custom software shop in Victoria, Canada, that specializes in .NET applications. She lives in Victoria with her husband Tobias, her children, Sophia and Sebastian, a cat, and three chickens.

David Sterling has worked on the Visual C# Compiler team for nearly three years.

**Johnny Halife** is a Chief Architect & Co-Founder of Mural.ly (*http://murally.com*), a web start-up that allows people to create murals: collecting any content inside them and organizing it in a flexible and organic way in one big space. Johnny's a specialist on cloud and high-scalability solutions. He's also a passionate runner and sports fan.

# Acknowledgments

#### Our editor:

We want to thank our editor, Courtney Nash, for editing this book. Thanks!

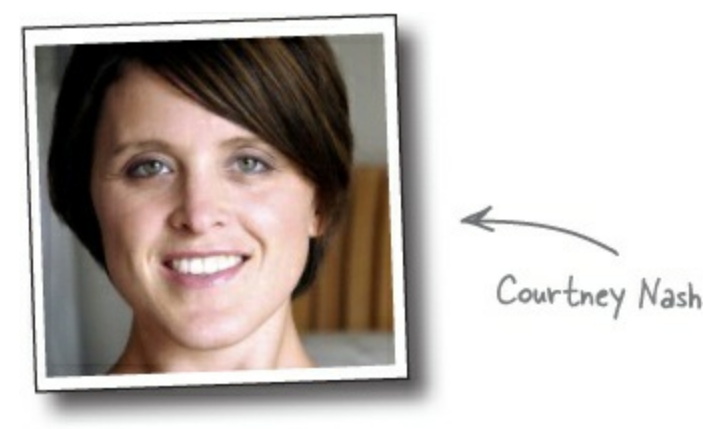

#### The O'Reilly team:

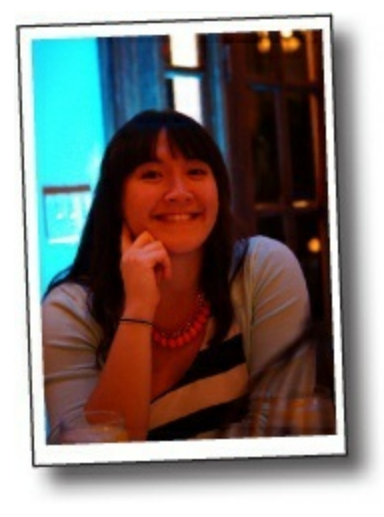

There are so many people at O'Reilly we want to thank that we hope we don't forget anyone. Special Thanks to production editor **Melanie Yarbrough**, indexer **Ellen Troutman-Zaig**, **Rachel Monaghan** for her sharp proofread, **Ron Bilodeau** for volunteering his time and preflighting expertise, and for offering one last sanity check — all of whom helped get this book from production to press in record time. And as always, we love **Mary Treseler**, and can't wait to work with her again! And a big shout out to our other friends and editors, **Andy Oram**, **Mike Hendrickson**, **Laurie Petryki**, **Tim O'Reilly**, and **Sanders Kleinfeld**. And if you're reading this book right now, then you can thank the greatest publicity team in the industry: **Marsee Henon**, **Sara Peyton**, and the rest of the folks at Sebastopol.

# Safari<sup>®</sup> Books Online

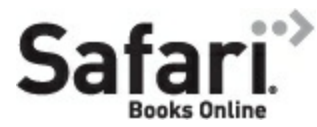

Safari Books Online is an on-demand digital library that lets you easily search over 7,500 technology and creative reference books and videos to find the answers you need quickly.

With a subscription, you can read any page and watch any video from our library online. Read books on your cell phone and mobile devices. Access new titles before they are available for print, and get exclusive access to manuscripts in development and post feedback for the authors. Copy and paste code samples, organize your favorites, download chapters, bookmark key sections, create notes, print out pages, and benefit from tons of other time-saving features.

O'Reilly Media has uploaded this book to the Safari Books Online service. To have full digital access to this book and others on similar topics from O'Reilly and other publishers, sign up for free at *http://safaribooksonline.com*.

# **Chapter 1. Start Building with C#: Build something cool, fast!**

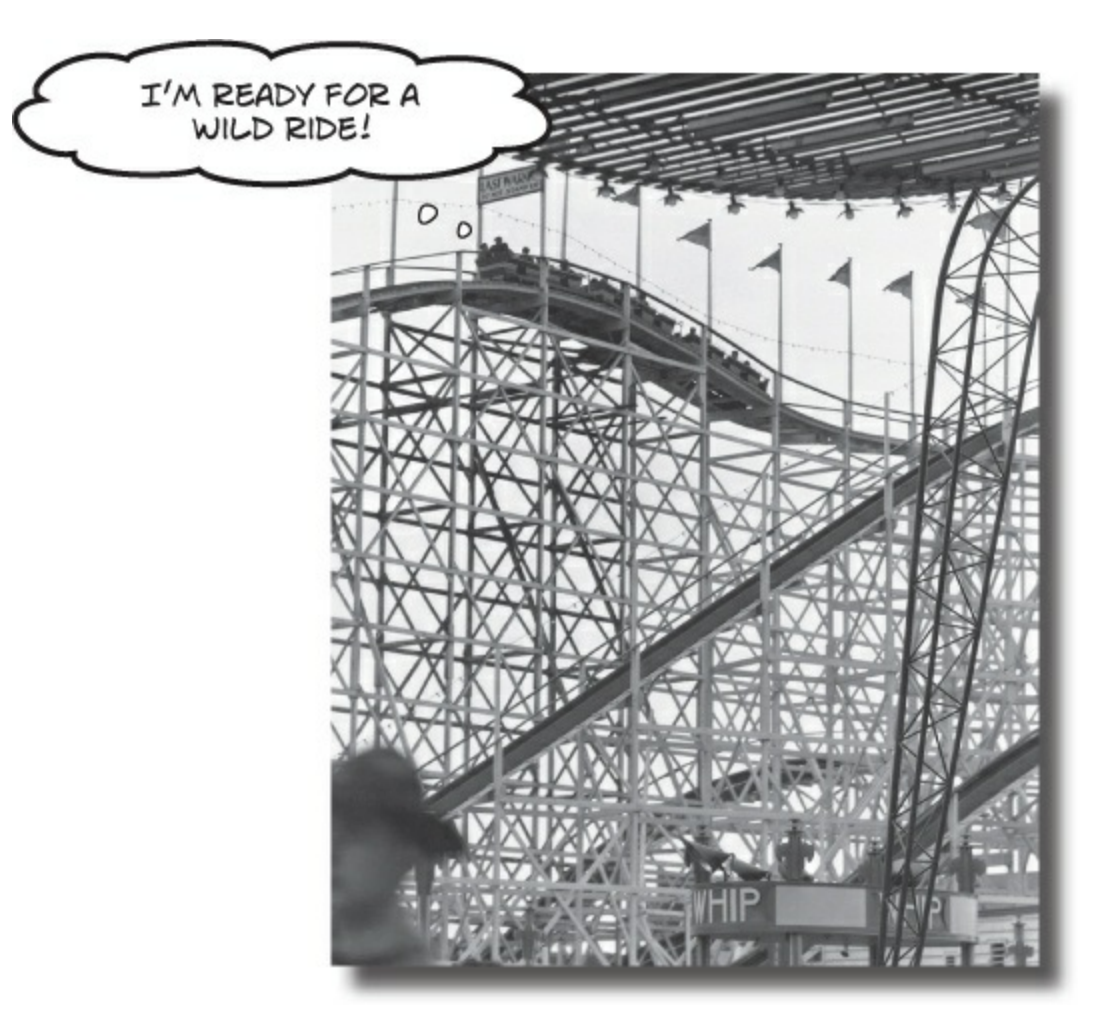

#### Want to build great apps really fast?

With C#, you've got a **great programming language** and a **valuable tool** at your fingertips. With the **Visual Studio IDE**, you'll never have to spend hours writing obscure code to get a button working again. Even better, you'll be able to **build really cool software**, rather than remembering which bit of code was for the *name* of a button, and which one was for its *label*. Sound appealing? Turn the page, and let's get programming.

# Why you should learn C#

C# and the Visual Studio IDE make it easy for you to get to the business of writing code, and writing it fast. When you're working with C#, the IDE is your best friend and constant companion.

#### NOTE

The IDE — or Visual Studio Integrated Development Environment — is an important part of working in C#. It's a program that helps you edit your code, manage your files, and submit your apps to the Windows Store.

### Here's what the IDE automates for you...

Every time you want to get started writing a program, or just putting a button on a page, your program needs a whole bunch of repetitive code.

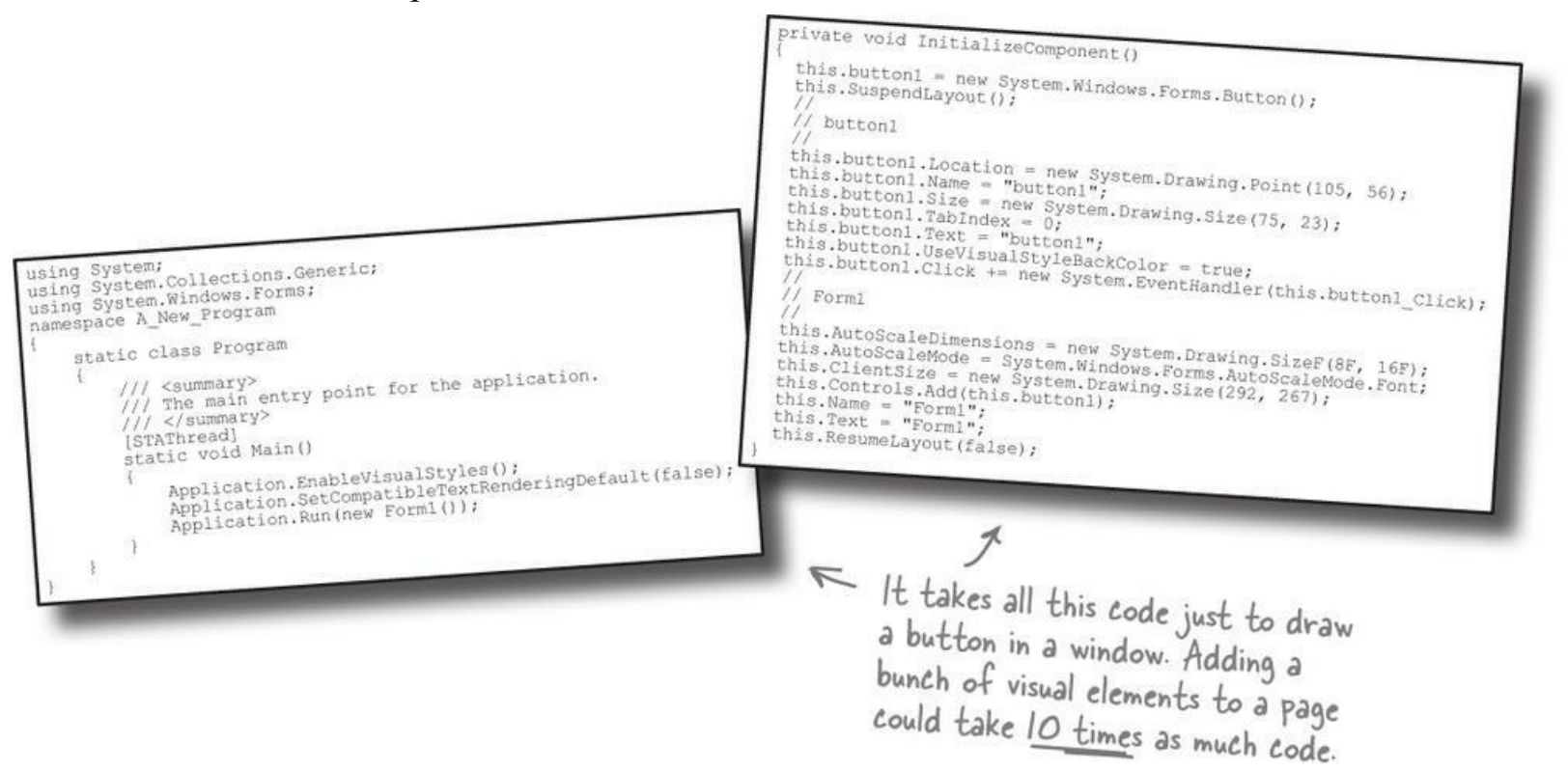

# What you get with Visual Studio and C#...

With a language like C#, tuned for Windows programming, and the Visual Studio IDE, you can focus on what your program is supposed to **do** immediately:

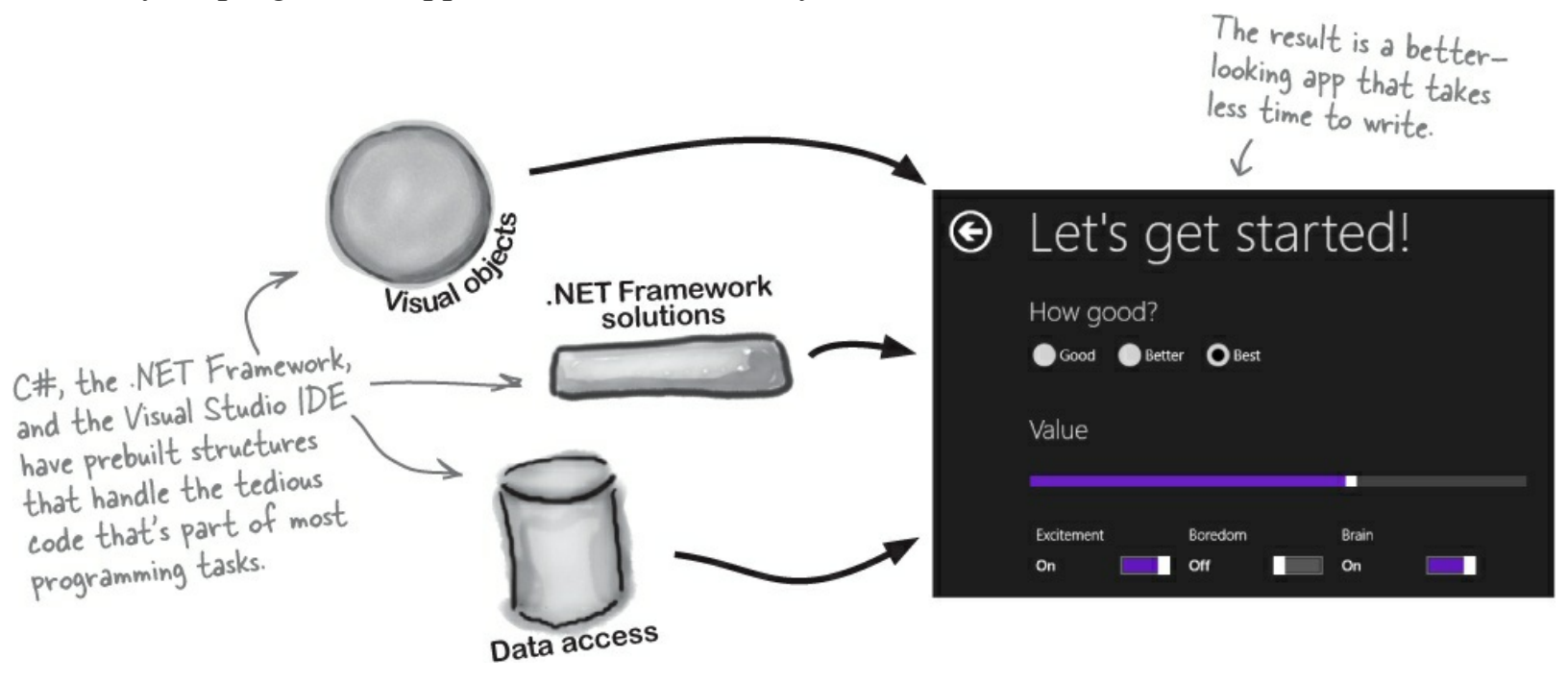

# C# and the Visual Studio IDE make lots of things easy

When you use C# and Visual Studio, you get all of these great features, without having to do any extra work. Together, they let you:

- **1** Build an application, FAST. Creating programs in C# is a snap. The language is flexible and easy to learn, and the Visual Studio IDE does a lot of work for you automatically. You can leave mundane coding tasks to the IDE and focus on what your code should accomplish.
- Design a great-looking user interface. The Visual Designer in the Visual Studio IDE is one of the easiest-to-use design tools out there. It does so much for you that you'll find that creating user interfaces for your programs is one of the most satisfying parts of developing a C# application. You can build full-featured professional programs without having to spend hours writing a graphical user interface entirely from scratch.
- **3** Build visually stunning programs. When you combine C# with XAML, the visual markup language for designing user interfaces, you're using one of the most effective tools around for creating visual programs... and you'll use it to build software that looks as great as it acts.
- **O** Focus on solving your REAL problems. The IDE does a lot for you, but *you* are still in control of what you build with C#. The IDE lets you just focus on your program, your work (or fun!), and your users. It handles all the grunt work for you:

Keeping track of all your project files Making it easy to edit your project's code Keeping track of your project's graphics, audio, icons, and other resources Helping you manage and interact with your data

All this means you'll have all the time you would've spent doing this routine programming to put into **building and sharing killer apps**.

| NOTE                                           |  |
|------------------------------------------------|--|
| You're going to see exactly what we mean next. |  |

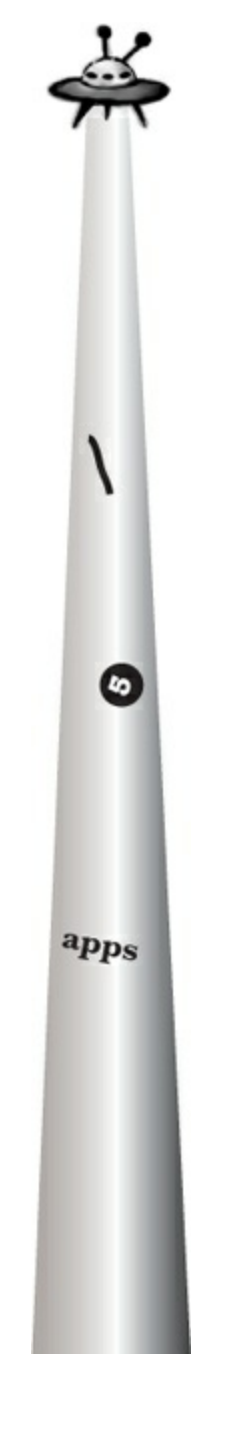
# What you do in Visual Studio...

Go ahead and start up Visual Studio 2013 for Windows, if you haven't already. Skip over the start page and select New Project from the File menu. There are several project types to choose from. Expand Visual C# $\rightarrow$ Windows Store $\rightarrow$ Windows App, and select Blank App (Windows). The IDE will create a folder called *Visual Studio 2013* in your *Documents* folder, and put your applications in a *Projects* folder under it (you can use the Location box to change this).

### NOTE

If you don't see this option, you might be running Visual Studio 2013 for Windows Desktop. You'll need to exit that IDE and launch Visual Studio Express 2013 for Windows.

|                                                                        |                       |           | New Project                         |           | ?                                                                                                |
|------------------------------------------------------------------------|-----------------------|-----------|-------------------------------------|-----------|--------------------------------------------------------------------------------------------------|
| ▶ Recent                                                               |                       | Sort by:  | Default 🚽 🏢 🧮                       |           | Search Installed Templates (Ctrl+E)                                                              |
| <ul> <li>Installed</li> </ul>                                          |                       | Σj        | Blank App (Windows)                 | Visual C# | Type: Visual C#                                                                                  |
| <ul> <li>Templates</li> <li>JavaScript</li> </ul>                      |                       |           | Hub App (Windows)                   | Visual C# | A project for a single-page Windows app<br>that has no predefined controls or layou              |
| <ul> <li>Visual Basic</li> <li>Visual C#</li> <li>Store App</li> </ul> | DS                    |           | Grid App (Windows)                  | Visual C# | Add Application Insights to Project<br>Microsoft recommends adding                               |
|                                                                        | rsal Apps<br>ows Apps |           | Split App (Windows)                 | Visual C# | Application insights telemetry to help yo<br>understand and optimize application<br>performance. |
| Windo<br>Visual C++                                                    | ows Phone Apps        |           | Class Library (Windows)             | Visual C# |                                                                                                  |
| Samples                                                                |                       |           | Windows Runtime Component (Windows) | Visual C# |                                                                                                  |
| ν Online                                                               |                       |           | Unit Test Library (Windows)         | Visual C# |                                                                                                  |
|                                                                        |                       |           | Click here to go online and find te |           |                                                                                                  |
| <u>N</u> ame:                                                          | App1                  |           |                                     | <         |                                                                                                  |
| Location:                                                              | c:\users\jgreene      | e\documer | ts\visual studio 2013\Projects      |           | Browse                                                                                           |
| Solution:                                                              | Create new solu       | ition     |                                     |           |                                                                                                  |
| Solution name:                                                         | Арр1                  |           |                                     |           | Create directory for solution Add to source control                                              |
|                                                                        |                       |           |                                     |           | OK Cancel                                                                                        |

### WATCH IT!

Things may look a bit different in your IDE.

This is what the New Project window looks like in **Visual Studio 2013** <u>Express</u> for Windows. If you're using the Professional or Team Foundation edition, it might be a bit different. But don't worry, everything still works exactly the same.

# What Visual Studio does for you...

As soon as you save the project, the IDE creates a bunch of files, including *MainPage.xaml*, *MainPage.Xaml.cs*, and *App.xaml.cs*, when you create a new project. It adds these to the Solution Explorer window, and by default, puts those files in the *Projects\App1\App1* folder.

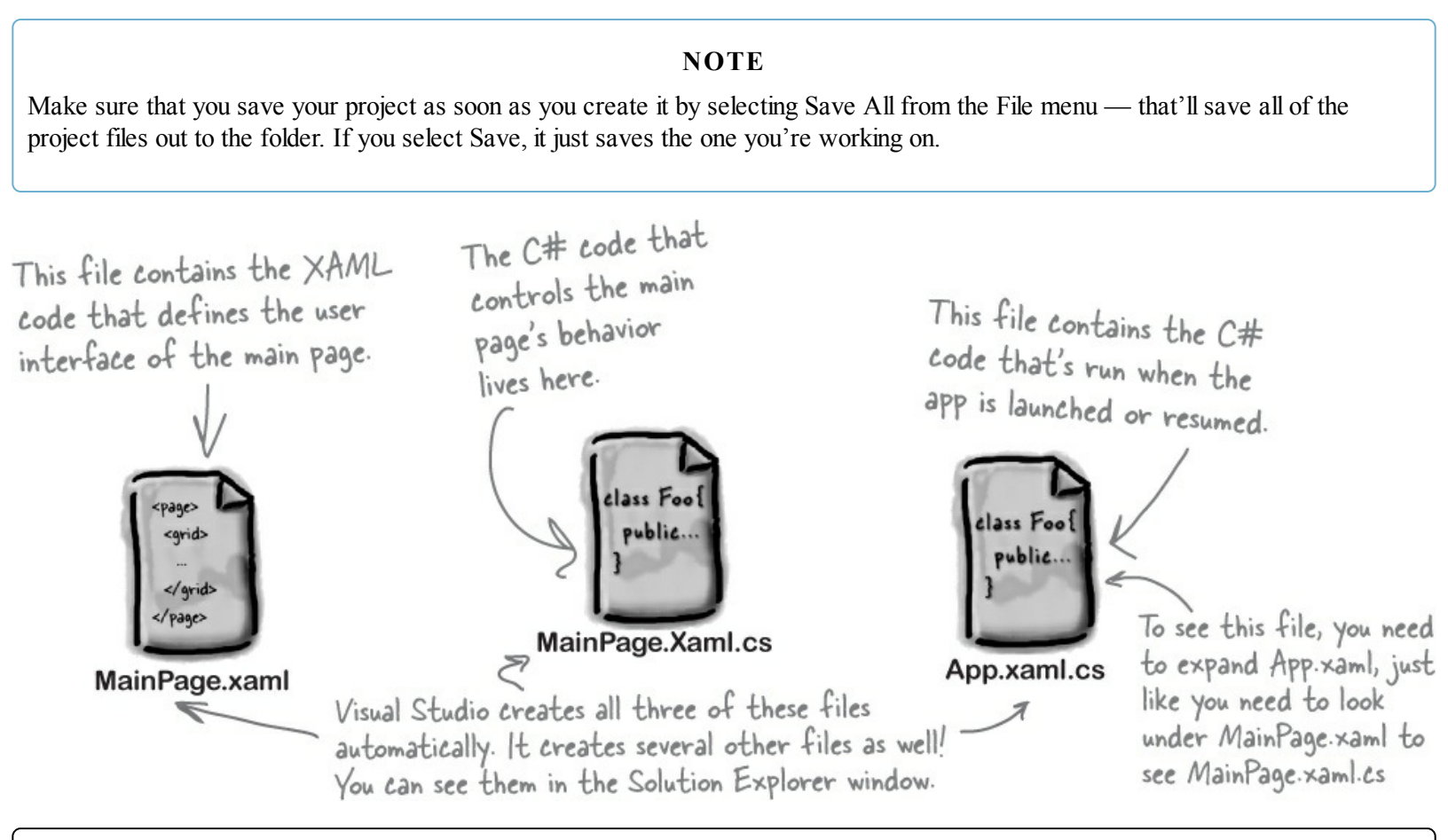

SHARPEN YOUR PENCIL

Just a couple more steps and your screen will match the picture below. First, **open** *MainPage.xaml* by double-clicking on it in the Solution Explorer window. Next, select the **Light color theme from the Options menu**. Finally, make sure you open the Toolbox and Error List windows by **choosing them from the View menu**. You should be able to figure out the purpose of many of these windows and files based on what you already know. Then, in each of the blanks, try to fill in an annotation saying what that part of the IDE does. We've done one to get you started. See if you can guess what all of these things are for.

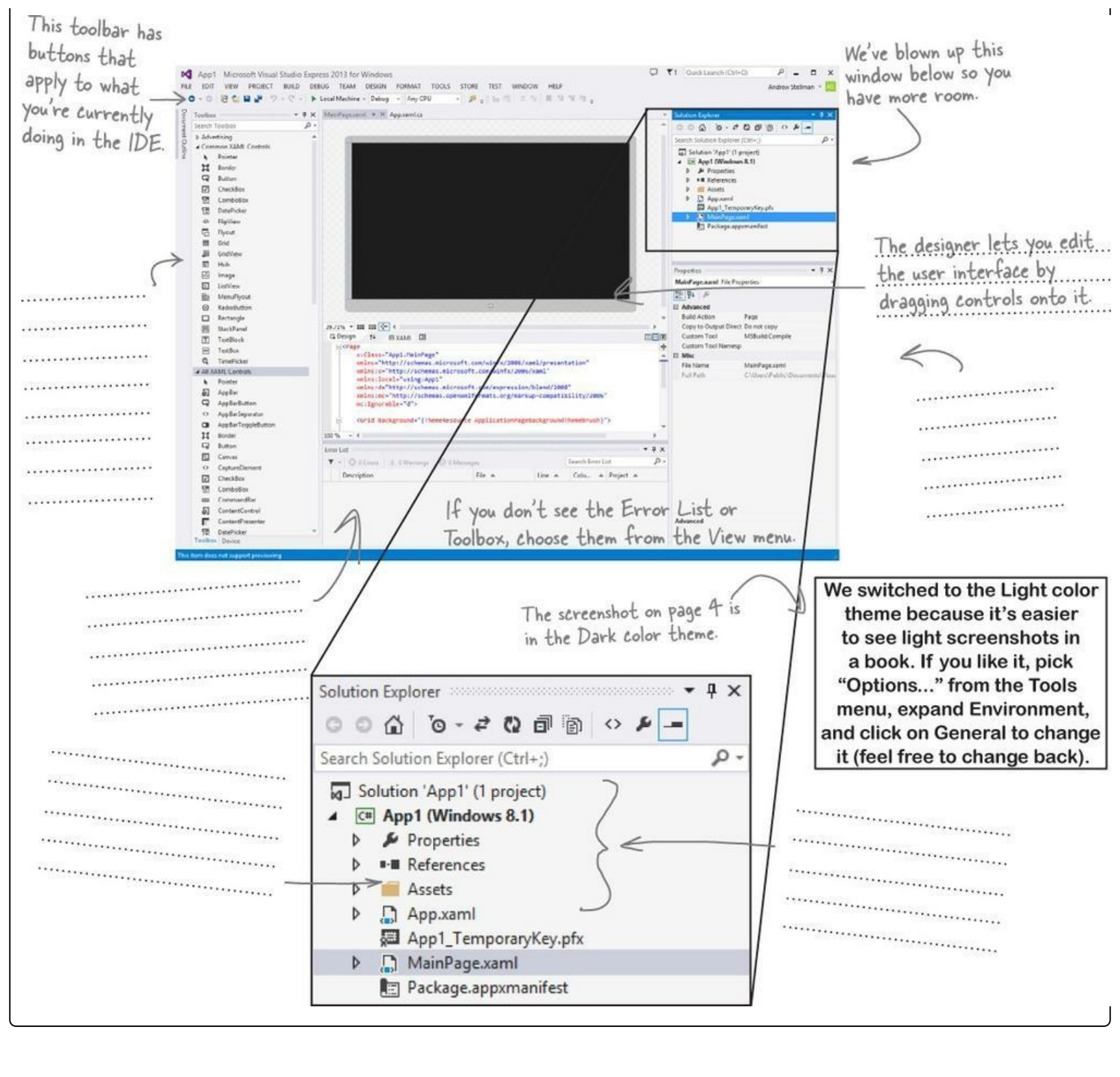

### SHARPEN YOUR PENCIL SOLUTION

We've filled in the annotations about the different sections of the Visual Studio C# IDE. You may have some different things written down, but you should have been able to figure out the basics of what each window and section of the IDE is used for.

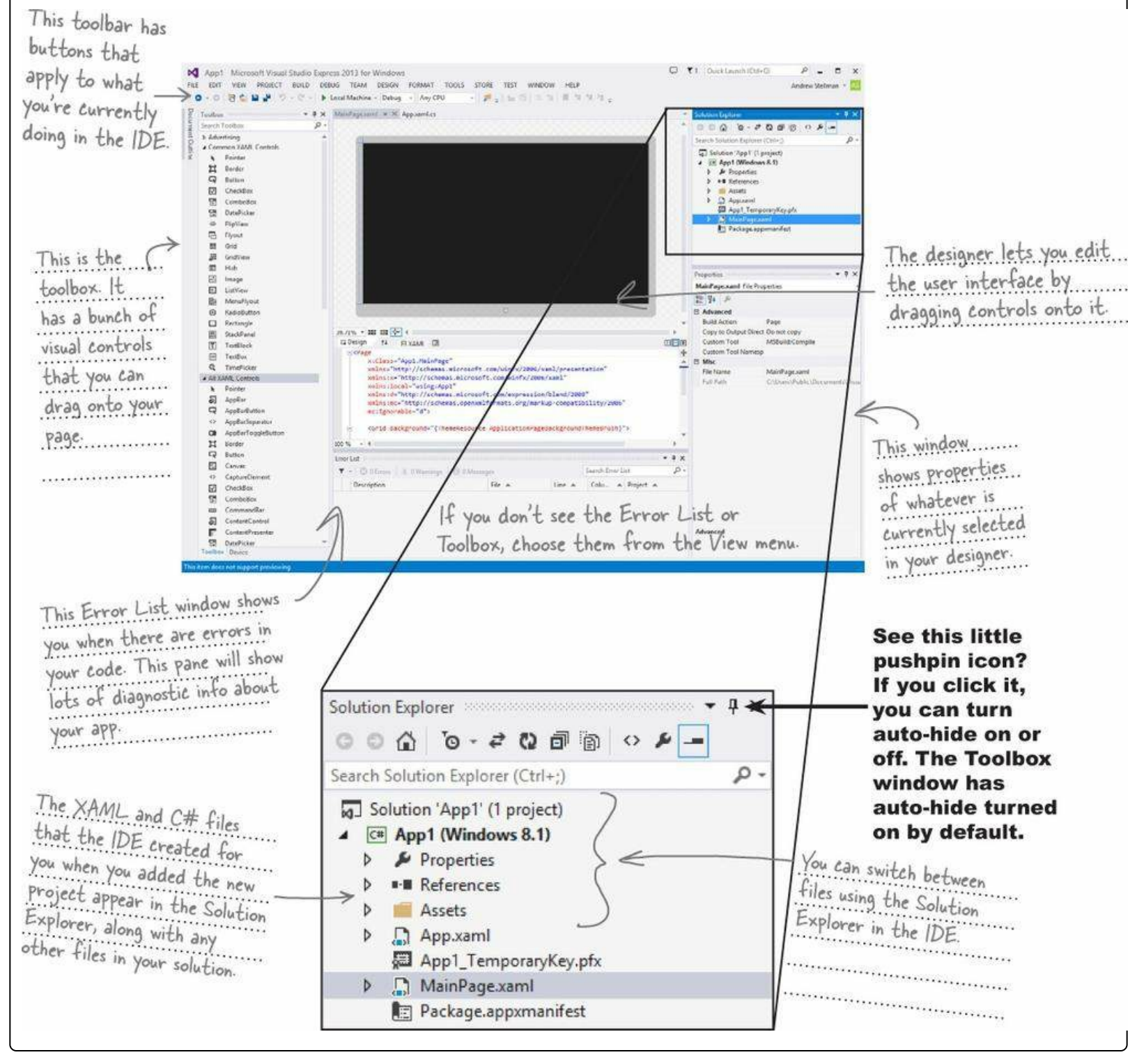

### THERE ARE NO DUMB QUESTIONS

#### Q: Q: So if the IDE writes all this code for me, is learning C# just a matter of learning how to use the IDE?

A: A: No. The IDE is great at automatically generating some code for you, but it can only do so much. There are some things it's really good at, like setting up good starting points for you, and automatically changing properties of controls on your pages. But the hard part of programming — figuring out what your program needs to do and making it do it — is something that no IDE can do for you. Even though the Visual Studio IDE is one of the most advanced development environments out there, it can only go so far. It's *you* — not the IDE — who writes the code that actually does the work.

#### Q: Q: What if the IDE creates code I don't want in my project?

- A: A: You can change it. The IDE is set up to create code based on the way the element you dragged or added is most commonly used. But sometimes that's not exactly what you wanted. Everything the IDE does for you every line of code it creates, every file it adds can be changed, either manually by editing the files directly or through an easy-touse interface in the IDE.
- Q: Q: Is it OK that I downloaded and installed Visual Studio Express? Or do I need to use one of the versions of Visual Studio that isn't free in order to do everything in this book?
- A: A: There's nothing in this book that you can't do with the free version of Visual Studio (which you can download from Microsoft's website). The main differences between Express and the other editions aren't going to get in the way of writing C# and creating fully functional, complete applications.

#### Q: Q: You said something about combining C# and XAML. What is XAML, and how does it combine with C#?

A: A: XAML (the X is pronounced like Z, and it rhymes with "camel") is a **markup language** that you'll use to build your user interfaces for your fullpage Windows Store apps. XAML is based on XML (which you'll also learn about later in the book), so if you've ever worked with HTML you have a head start. Here's an example of a XAML **tag** to draw a gray ellipse:

```
<Ellipse Fill="Gray"
Height="100" Width="75"/>
```

You can tell that that's a tag because it starts with a < followed by a word ("Ellipse"), which makes it a **start tag**. This particular Ellipse tag has three **properties**: one to set its fill color to gray, and two to set its height and width. This tag ends with />, but some XAML tags can contain other tags. We can turn this tag into a **container tag** by replacing /> with a >, adding other tags (which can also contain additional tags), and closing it with an **end tag** that looks like this: </Ellipse>.

You'll learn a lot more about how XAML works and the different XAML tags throughout the book.

- Q: Q: I'm looking at the IDE right now, but my screen doesn't look like yours! It's missing some of the windows, and others are in the wrong place. What gives?
- A: A: If you click on the Reset Window Layout command under the Window menu, the IDE will restore the default window layout for you. Then you can use the View→Other Windows menu to make your screen look just like the ones in this chapter.

Visual Studio will generate code you can use as a starting point for your applications. Making sure the app does what it's supposed to do is entirely up to <u>you</u>.

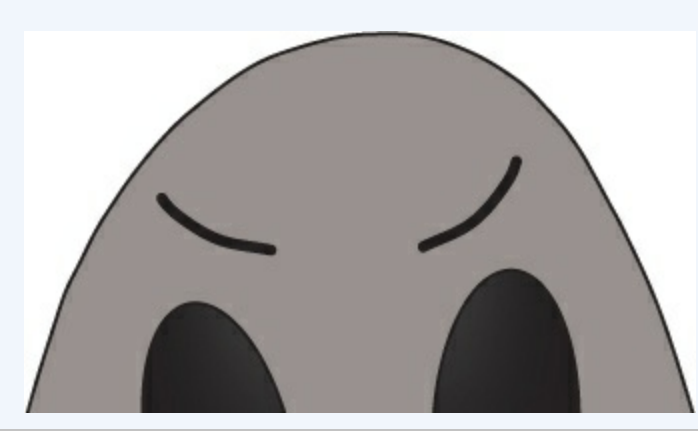

# Aliens attack!

Well, there's a surprise: vicious aliens have launched a full-scale attack on planet Earth, abducting humans for their nefarious and unspeakable gastronomical experiments. Didn't see that coming!

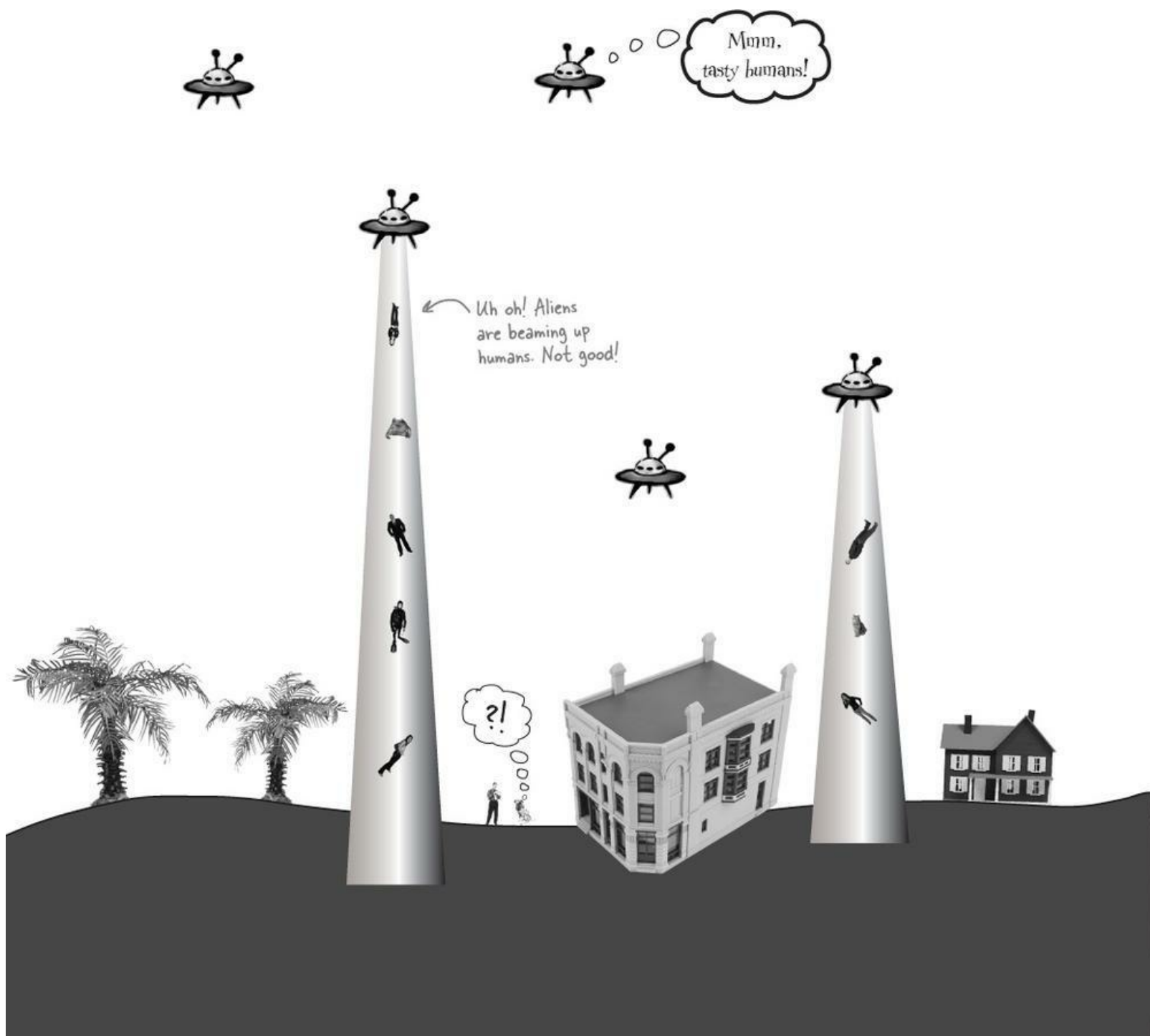

# Only you can help save the Earth

The last hopes of humanity rest on your shoulders! The people of planet Earth need you to **build an awesome C# app** to coordinate their escape from the alien menace. Are you up to the challenge?

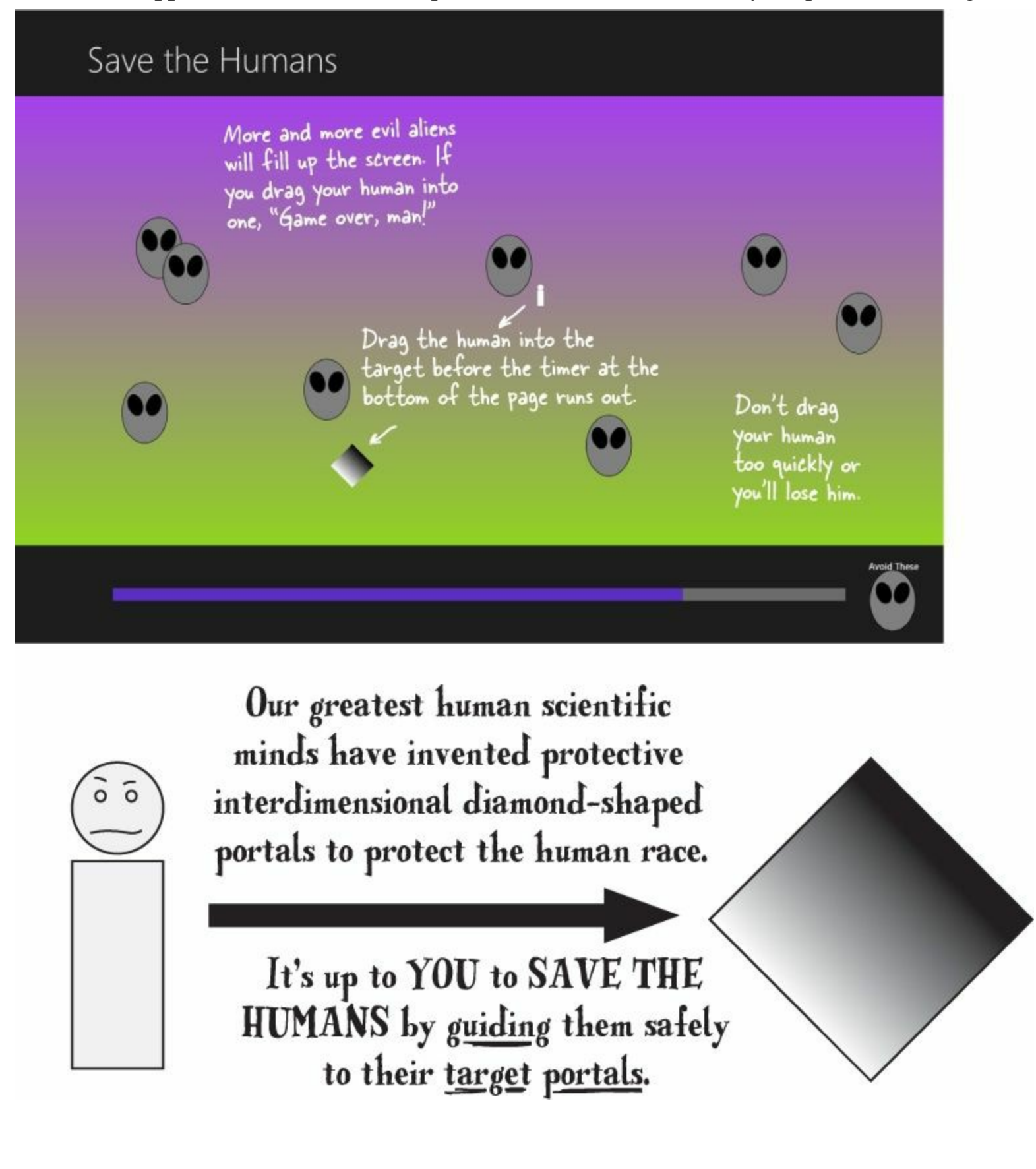

# Here's what you're going to build

You're going to need an application with a graphical user interface, objects to make the game work, and an executable to run. It sounds like a lot of work, but you'll build all of this over the rest of the chapter, and by the end you'll have a pretty good handle on how to use the IDE to design a page and add C# code.

Here's the structure of the app we're going to create:

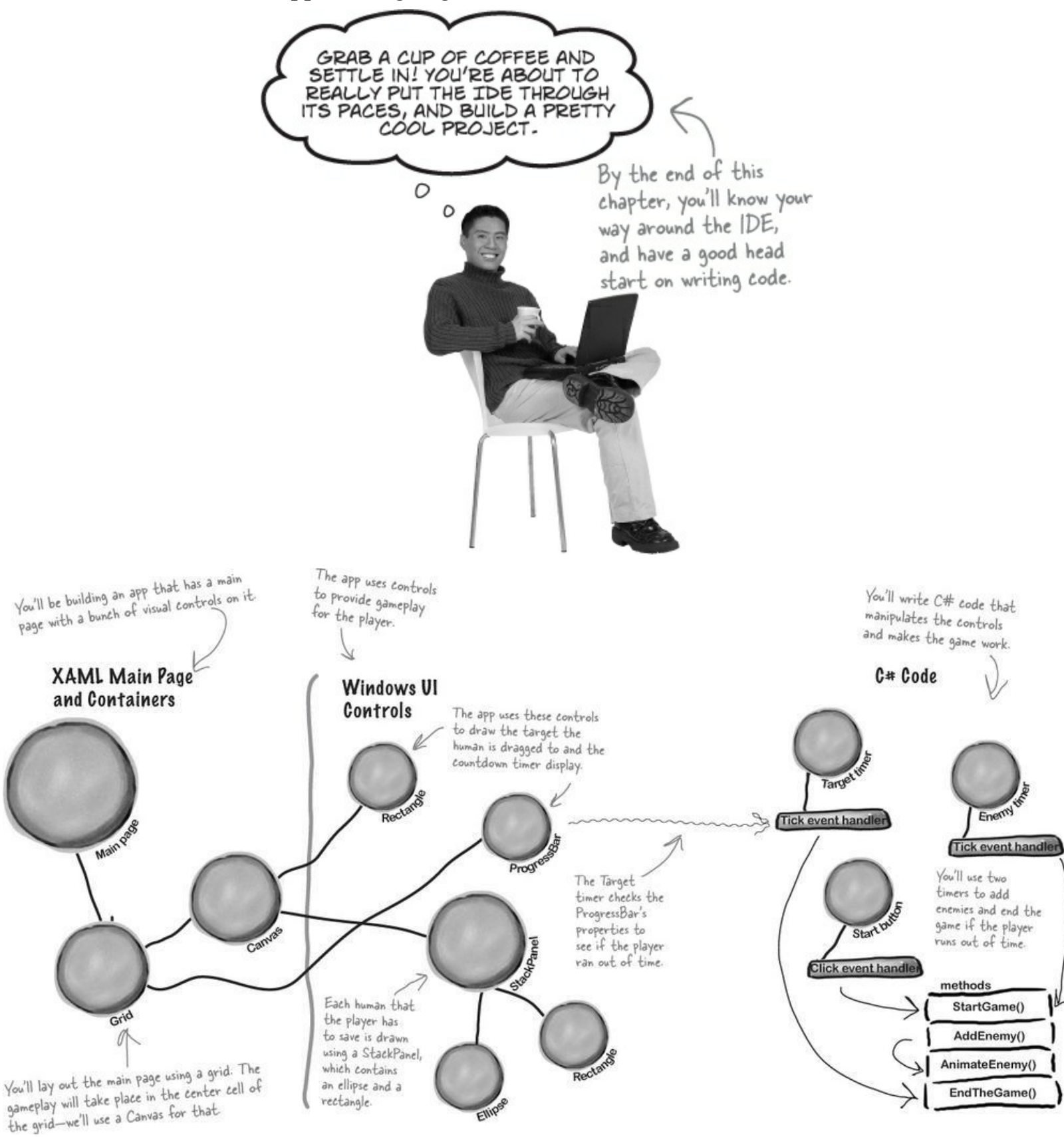

Save the Humans is a <u>Windows Store</u> app — you need Windows 8 to build and run it. Don't have Windows 8? The WPF Learner's Guide to Head First C# appendix at the end of this book shows you how to build this project as a <u>desktop</u> app.

You'll be building an app with two different kinds of code. First you'll design the user interface using XAML (Extensible <u>Application Markup Language</u>), a really flexible design language. Then you'll add C# code to make the game actually work. You'll learn a lot more about XAML throughout the second half of the book.

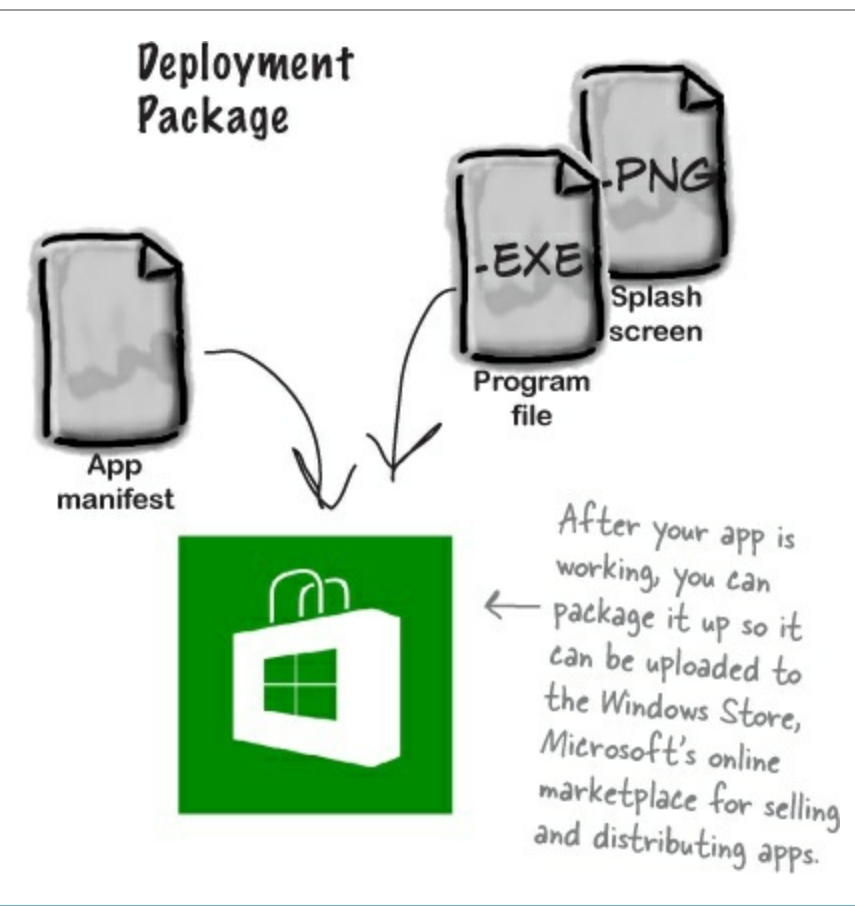

#### NOTE

It's not unusual for computers in an office to be running an operating system as old as Windows 2003, and may have an old version of Visual Studio. With WPF you can still do the projects in the book.

#### RELAX

#### No Windows 8? No problem.

The first two chapters and the last half of this book have many projects that are built with *Visual Studio 2013 for Windows*, but many readers aren't running Windows 8 yet. Luckily, almost all of the Windows Store apps in this book **can also be built as desktop apps** using Windows Presentation Foundation (WPF), which is compatible with earlier operating systems. Flip back to the last few pages of the Introduction, to the section called "What version of Windows are you using?" to learn more.

#### NOTE

The WPF Guide appendix contiains complete replacement pages for the rest of this chapter, and then just <u>five</u> replacement pages for Chapter 2. After that, you won't need to use the WPF Learner's Guide appendix again until Chapter 10.

### We worked really hard to build the WPF Learner's Guide appendix so that you keep page flipping to a minimum, while still letting you use an earlier version of Windows and even a

previous edition of Visual Studio to learn all of the same important C# concepts.

# Start with a blank application

Every great app starts with a new project. Choose New Project from the File menu. Make sure you have Visual  $C\#\rightarrow$ Window Store selected and choose **Blank App (XAML)** as the project type. Type **Save the Humans** as the project name.

### NOTE

If your code filenames don't end in ".cs" you may have accidentally created a JavaScript, Visual Basic, or Visual C++ program. You can fix this by closing the solution and starting over. If you want to keep the project name "Save the Humans," then you'll need to delete the previous project folder.

• • Your starting point is the **Designer window**. Double-click on *MainPage.xaml* in the Solution Explorer to bring it up. Find the zoom drop-down in the lower-left corner of the designer and choose "Fit all" to zoom it out.

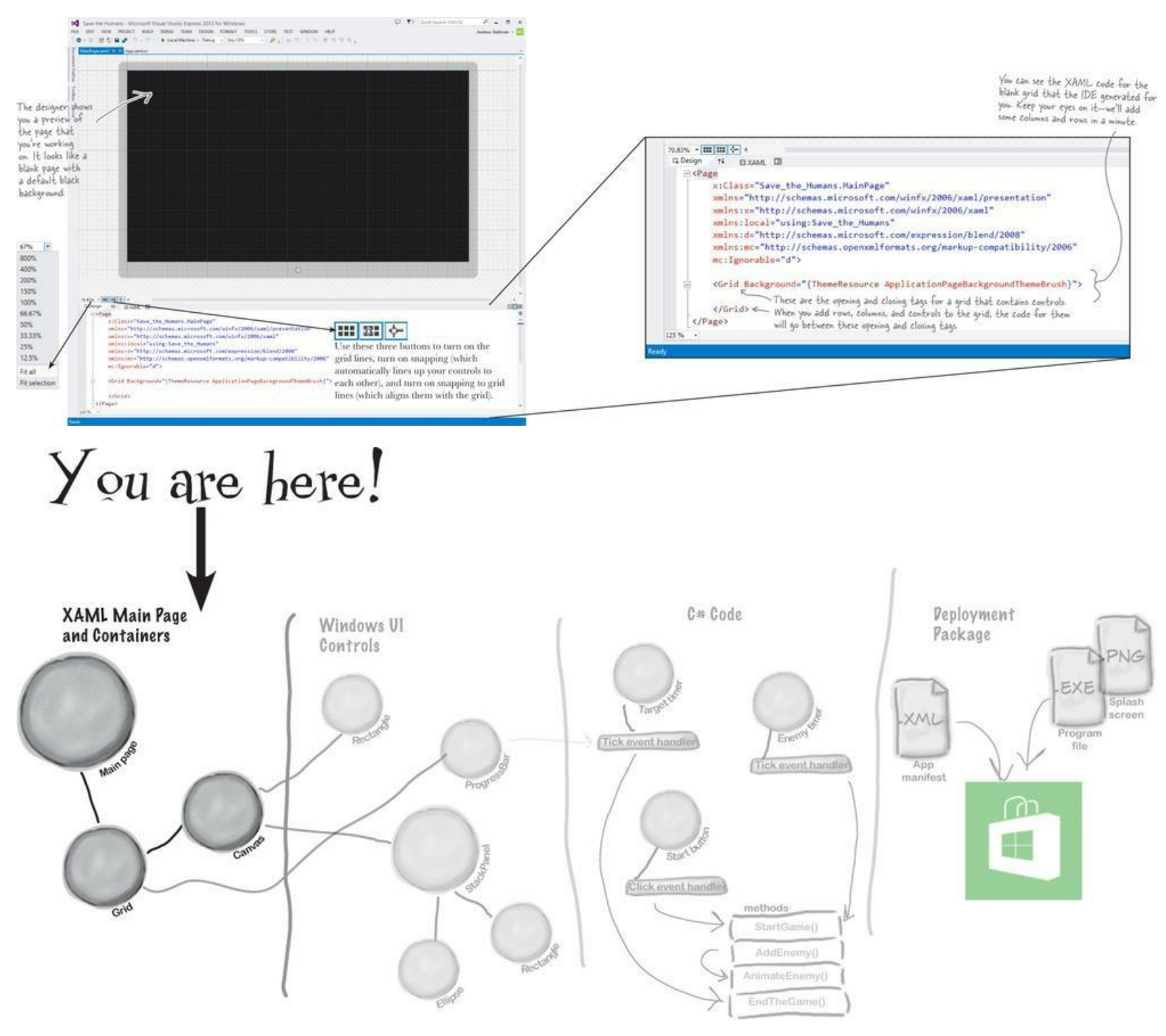

The bottom half of the Designer window shows you the XAML code. It turns out your "blank" page isn't blank at all — it contains a **XAML grid**. The grid works a lot like a table in an HTML page or Word document. We'll use it to lay out our pages in a way that lets them grow or shrink to different screen sizes and shapes.

### LOOKING TO LEARN WPF? LOOK NO FURTHER!

*Most* of the Windows Store apps in this book **can be built with WPF** (Windows Presentation Foundation), which is compatible with Windows 7 and earlier operating systems and Visual Studio versions. Flip back to the last few pages of the Introduction, to the section called **"What version of Windows are you using?"** to learn more.

This part of the project has steps numbered <sup>①</sup> to <sup>⑤</sup>. Flip the page to keep going! —

• • Your page is going to need a title, right? And it'll need margins, too. You can do this all by hand with XAML, but there's an easier way to get your app to look like a normal Windows Store app.

Go to the Solution Explorer window and find MainPage.xaml. Right-click on it and choose Delete to **delete the** *MainPage.xaml* page:

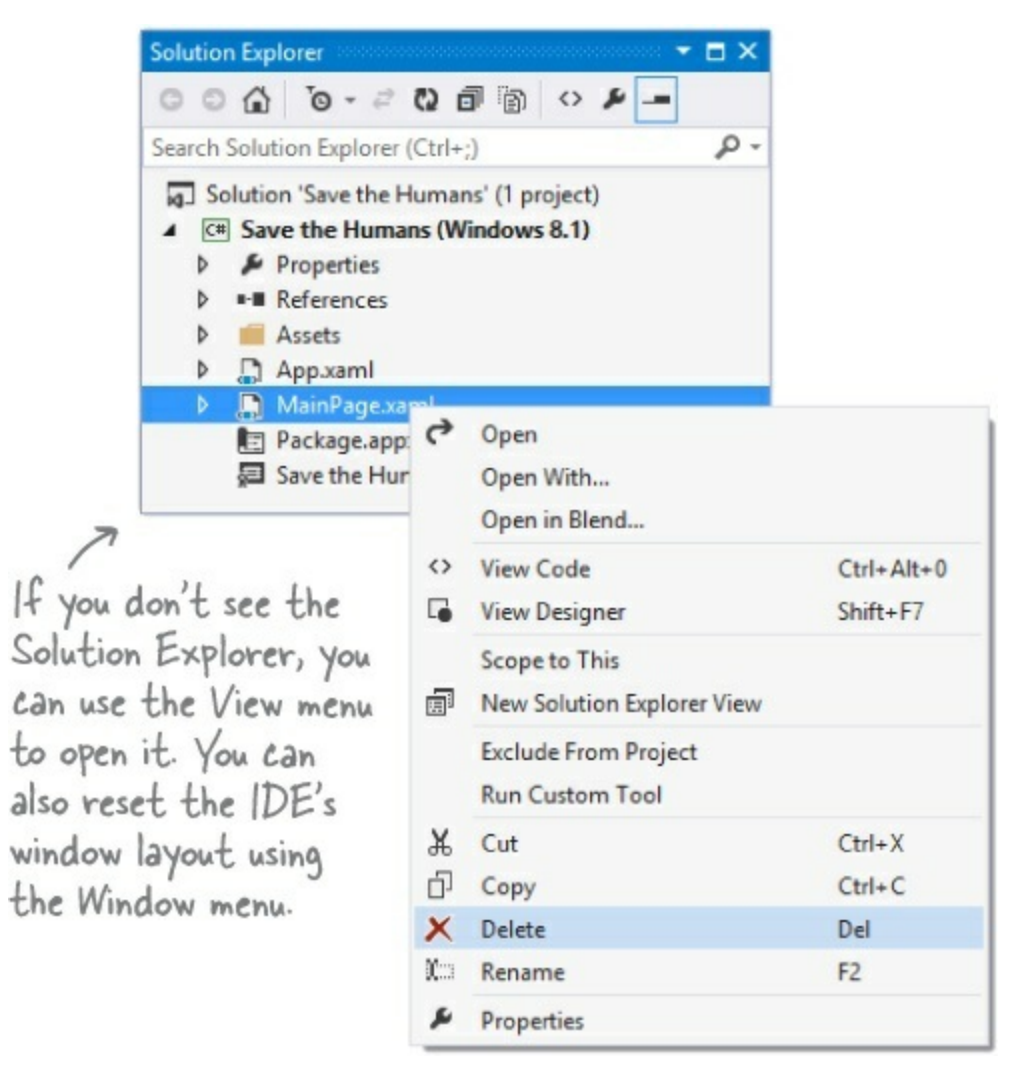

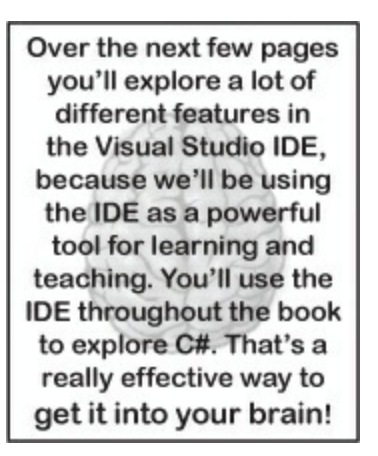

When you start a Windows Store app, you'll often replace the main page with one of the templates that Visual Studio provides.

Ow you'll need to replace the main page. Go back to the Solution Explorer and right-click on
 ✓ Save the Humans (it should be the second item in the Solution Explorer) to select the project. Then choose Add→New Item... from the menu:

| If you chose a differe<br>Explorer. | ent name when you created your p | N<br>project, y | OTF<br>ou'll | E see that name instea      | ad of "Save the Huma | ns" in the Solution |
|-------------------------------------|----------------------------------|-----------------|--------------|-----------------------------|----------------------|---------------------|
|                                     | Add                              | •               | °.           | New Item                    | Ctrl+Shift+A         |                     |
| 苗                                   | Store<br>Manage NuGet Packages   | ×.              | *o           | Existing Item<br>New Folder | Shift+Alt+A          |                     |
| Φ                                   | Set as StartUp Project           |                 |              | Reference                   |                      |                     |
|                                     |                                  |                 |              |                             |                      |                     |

The IDE will pop up the Add New Item window for your project. Choose **Basic Page** and give it the name **MainPage.xaml**. Then click the **Add** button to add the replacement page to your project.

|                                               |          | Add New Item - Save the Human               | S          | ? ×                                                        |
|-----------------------------------------------|----------|---------------------------------------------|------------|------------------------------------------------------------|
| <ul> <li>Installed</li> </ul>                 | Sort by: | Default - 🎬 📰                               |            | Search Installed Templates (Ctrl+E)                        |
| ✓ Visual C#<br>Code                           |          | Blank Page                                  | Visual C#  | Type: Visual C#<br>A minimal page with layout awareness, a |
| Data<br>General                               | B        | Basic Page                                  | Visual C#  | title, and a back button control.                          |
| Web<br>Windows Store                          | Z:       | Split Page                                  | Visual C#  |                                                            |
| ▷ Online                                      | ĒĒ       | Items Page                                  | Visual C#  |                                                            |
| Choose Basic Page to                          | <b>:</b> | Item Detail Page                            | Visual C#  | € T50                                                      |
| add a new page to you<br>project based on the | r<br>FF  | Grouped Items Page                          | Visual C#  |                                                            |
| Basic Page template.                          |          | Hub Page                                    | Visual C#  |                                                            |
|                                               |          | Group Detail Page                           | Visual C#  |                                                            |
|                                               | Ū        | Resource Dictionary                         | Visual C#  |                                                            |
|                                               |          | Click here to go online and find templates. |            |                                                            |
| Name: MainPage.xaml                           | ٨        | lake sure you name it MainPage.             | xaml, beca | use it needs                                               |
|                                               | t        | he same name as the page that               | you delete | Add Cancel                                                 |

The IDE will prompt you to add missing files — **choose** *Yes* **to add them**. Wait for the designer to finish loading. It might display either Invalid Markup or Build the Project to update Design view. Choose **Rebuild Solution** from the Build menu to bring the IDE's Designer window up to date. Now you're ready to roll!

### NOTE

When you replace MainPage.xaml with the new Basic Page item, the IDE needs to add additional files. Rebuilding the solution brings everything up to date so it can display the page in the designer.

Let's explore your newly added *MainPage.xaml file*. Scroll through the XAML pane in the designer window until you find this XAML code. This is the grid you'll use as the basis for your program:

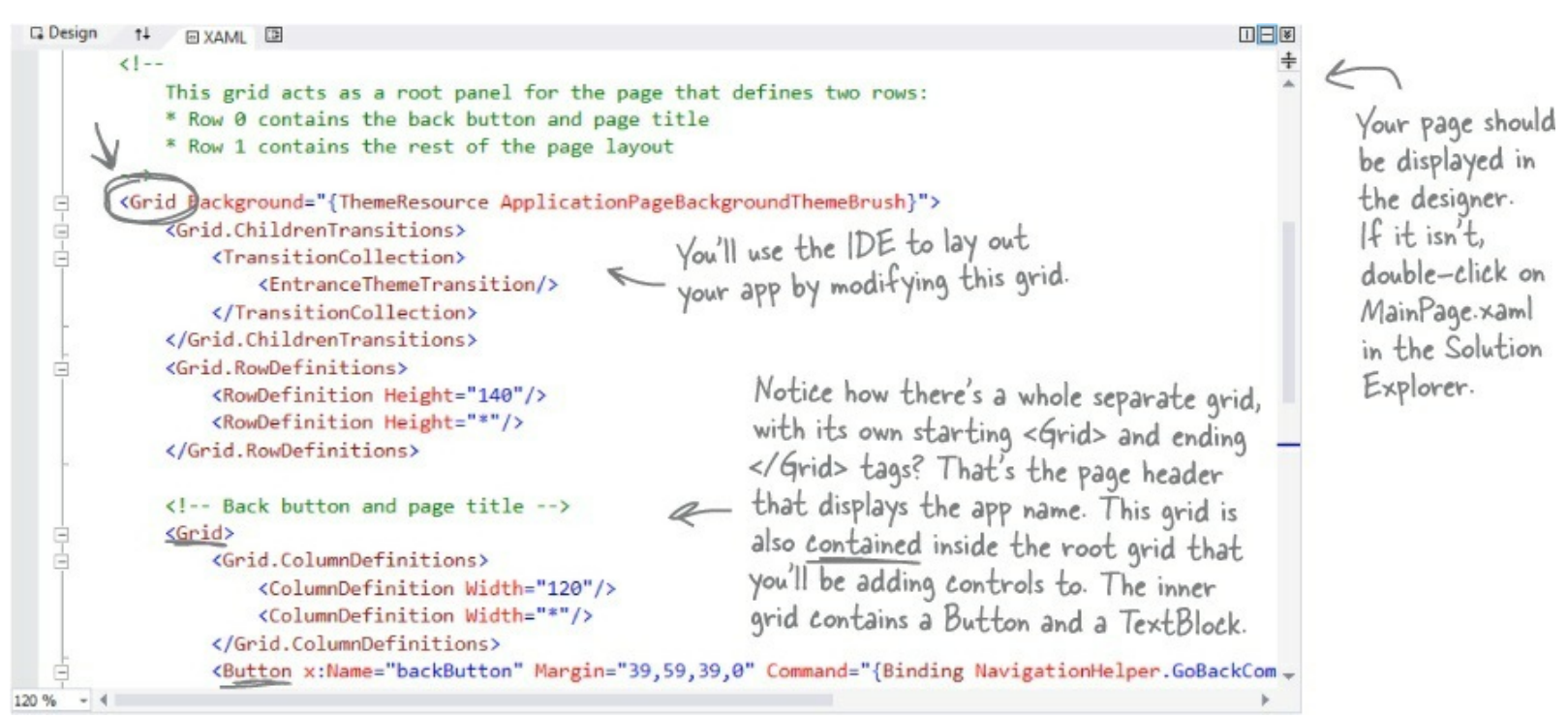

• • Your app will be a grid with two rows and three columns (plus the header row that came with the blank page template), with one big cell in the middle that will contain the play area. Start defining rows by hovering over the border until a line and triangle appear:

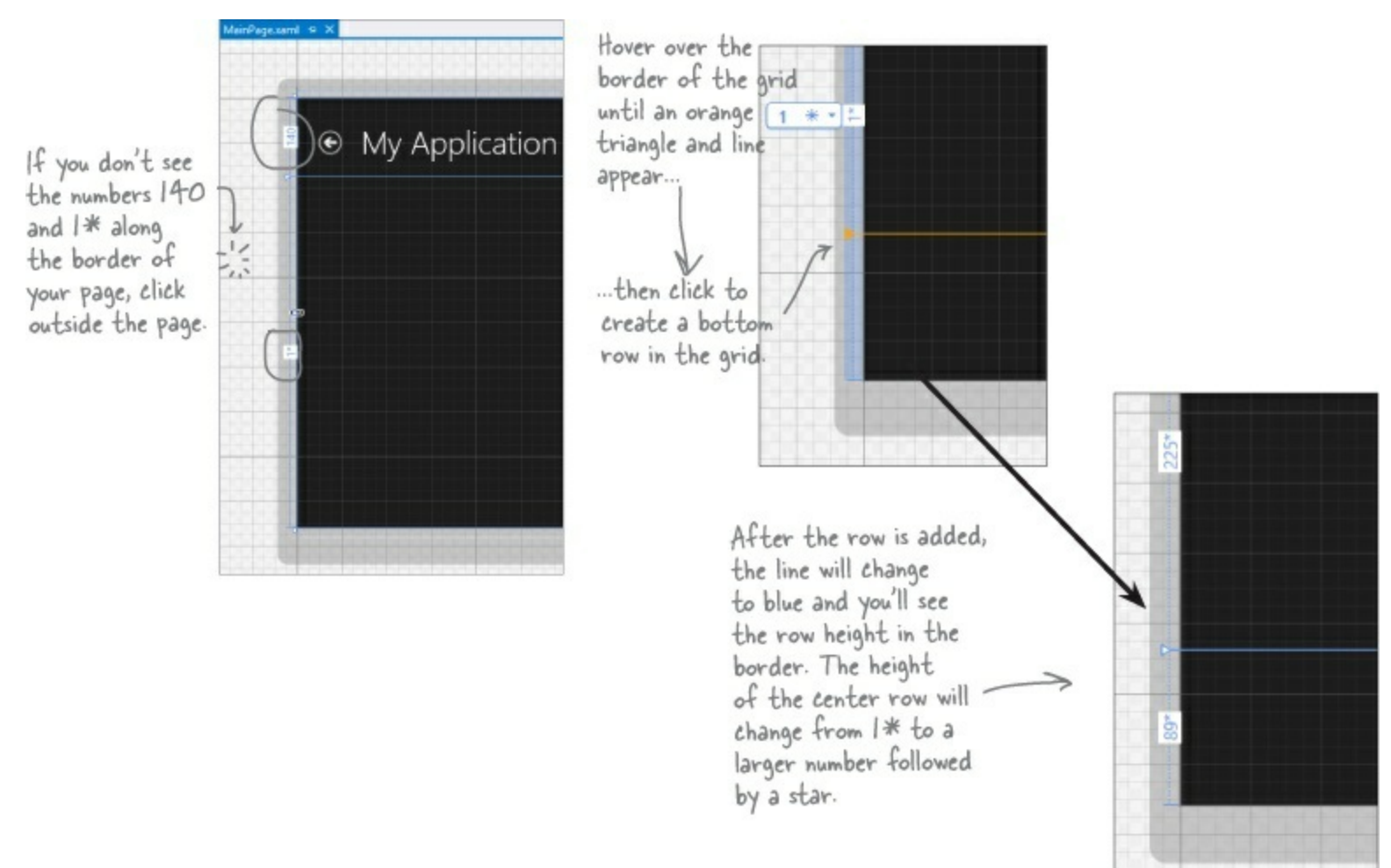

Windows Store apps need to look right on any screen, from tablets to laptops to giant monitors, in portrait or landscape.

Laying out the page using a grid's columns and rows allows your app to automatically adjust to the display.

### THERE ARE NO DUMB QUESTIONS

Q: Q: But it looks like I already have many rows and and columns in the grid. What are those gray lines?

A: A: The gray lines were just Visual Studio giving you a grid of guidelines to help you lay your controls out evenly on the page. You can turn them on and off with the **IIII** button. None of the lines you see in the designer show up when you run the app outside of Visual Studio. But when you clicked and created a new row, you actually altered the XAML, which will change the way the app behaves when it's compiled and executed.

Q: Q: Wait a minute. I wanted to learn about C#. Why am I spending all this time learning about XAML?

A: A: Because Windows Store apps built in C# almost always start with a user interface that's designed in XAML. That's also why Visual Studio has such a good XAML editor — to give you the tools you need to build stunning user interfaces. Throughout this book, you'll learn how to build two other types of programs with C#, desktop applications and console applications, neither of which use XAML. Seeing all three of these will give you a deeper understanding of programming with C#.

• • Do the same thing along the top border of the page — except this time create two columns, a small one on the lefthand side and another small one on the righthand side. Don't worry about the row heights or column widths — they'll vary depending on where you click. We'll fix them in a minute.

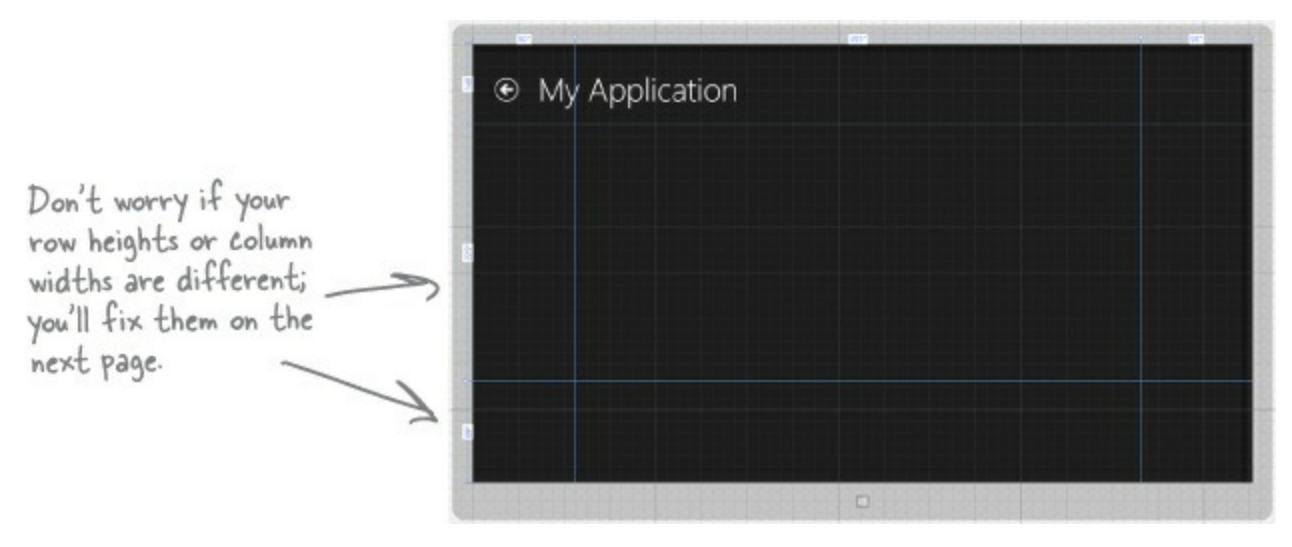

When you're done, look in the XAML window and go back to the same grid from the previous page. Now the column widths and row heights match the numbers on the top and side of your page.

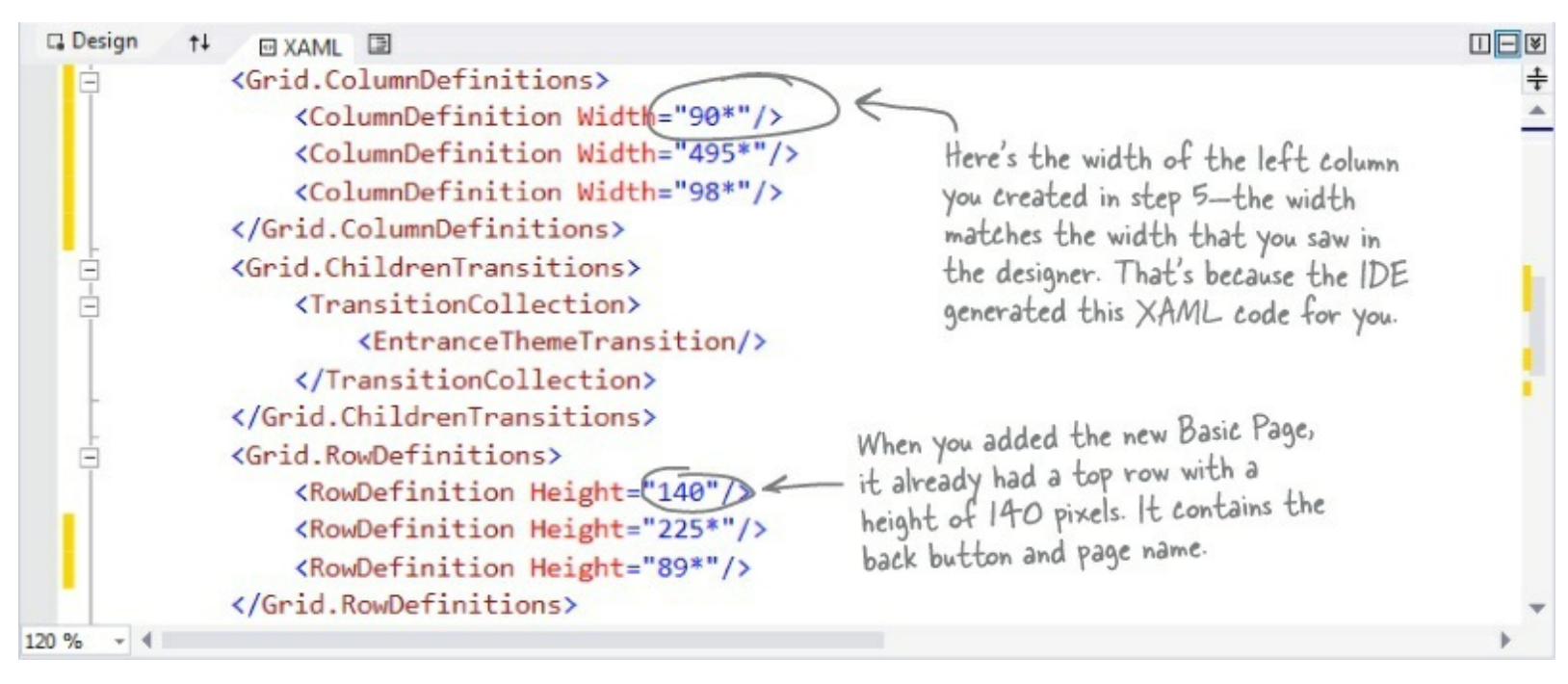

### Your grid rows and columns are now added!

XAML grids are **container controls**, which means they hold other controls. Grids consist of rows and columns that define cells, and each cell can hold other XAML controls that show buttons, text, and shapes. A grid is a great way to lay out a page, because you can set its rows and columns to resize themselves based on the size of the screen.

000 The humans are preparing. We don't like the looks of this.

# Set up the grid for your page

Your app needs to be able to work on a wide range of devices, and using a grid is a great way to do that. You can set the rows and columns of a grid to a specific pixel height. But you can also use the **Star** setting, which keeps them the same size proportionally — to each other and also to the page — no matter how big the display or what its orientation is.

## • **1** SET THE WIDTH OF THE LEFT COLUMN.

Hover over the number above the first column until a drop-down menu appears. Choose Pixel to change the star to a lock, then click on the number to change it to 160. Your column's number should now look like this:

# 2 REPEAT FOR THE RIGHT COLUMN AND THE BOTTOM ROW. Make the right column and the bottom row 160 by choosing Pixel and typing 160 into the box.

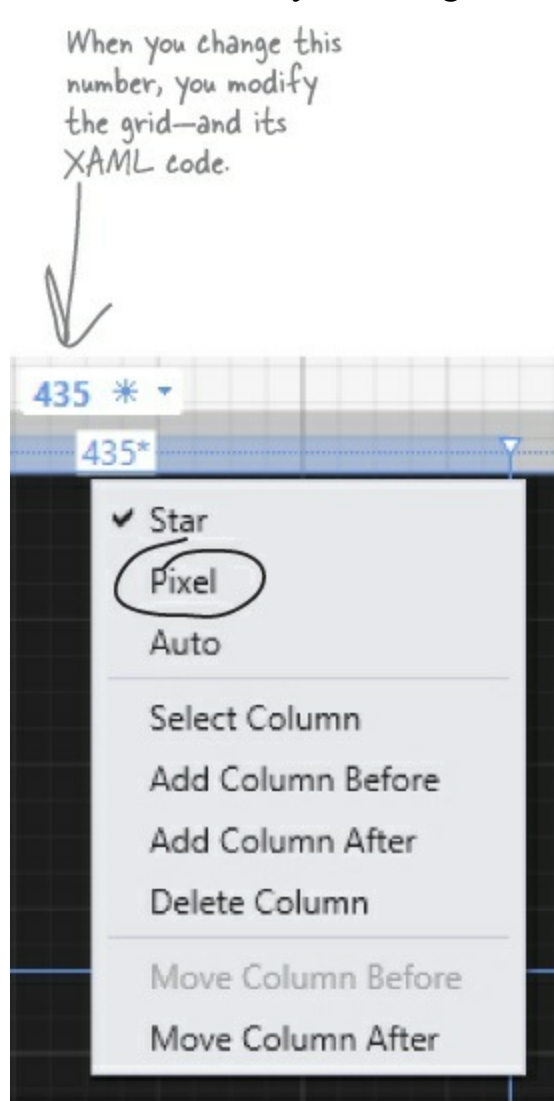

Set your columns or rows to Pixel to give them a fixed width or height. The Star setting lets a row or column grow or shrink proportionally to the rest of the grid. Use this setting in the designer to alter the Width or Height property in the XAML. If you remove the Width or Height property, it's the same as setting the property to 1\*.

### RELAX

### It's OK if you're not a pro at app design...yet.

We'll talk a lot more about what goes into designing a good app later on. For now, we'll walk you through building this game. By the end of the book, you'll understand exactly what all of these things do!

# • ③ MAKE THE CENTER COLUMN AND CENTER ROW THE DEFAULT SIZE 1\* (IF THEY AREN'T ALREADY).

Click on the number above the center column and enter 1. Don't use the drop-down (leave it Star) so it looks like the picture below. Then make sure to look back at the other columns to make sure the IDE didn't resize them. If it did, just change them back to 160.

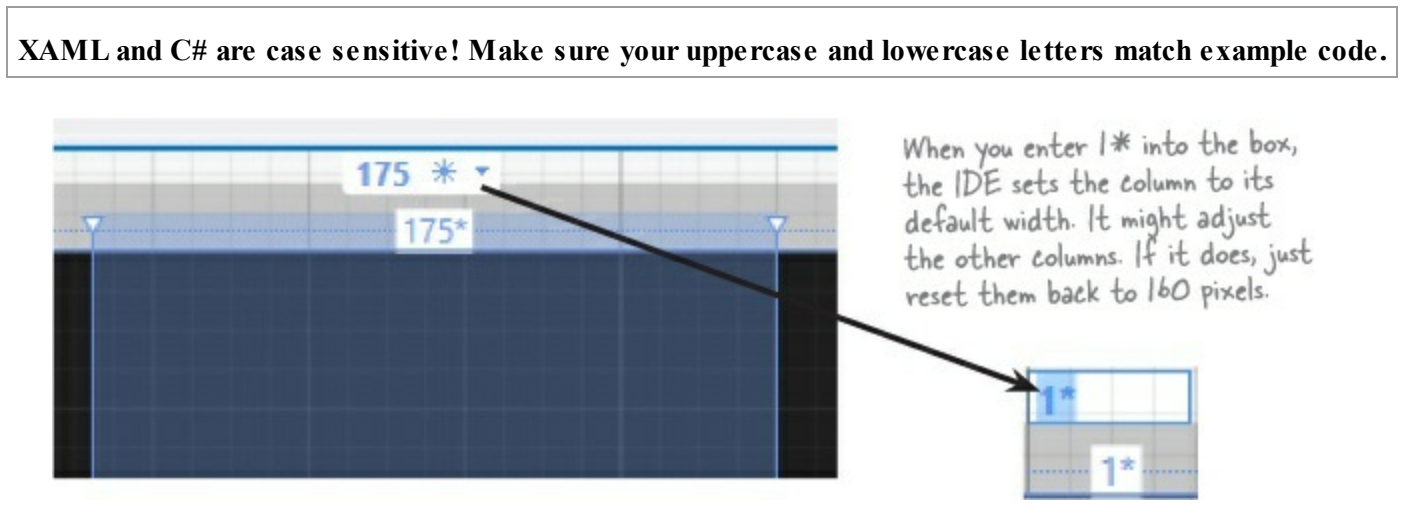

## LOOK AT YOUR XAML CODE!

Click on the grid to make sure it's selected, then look in the XAML window to see the code that you built.

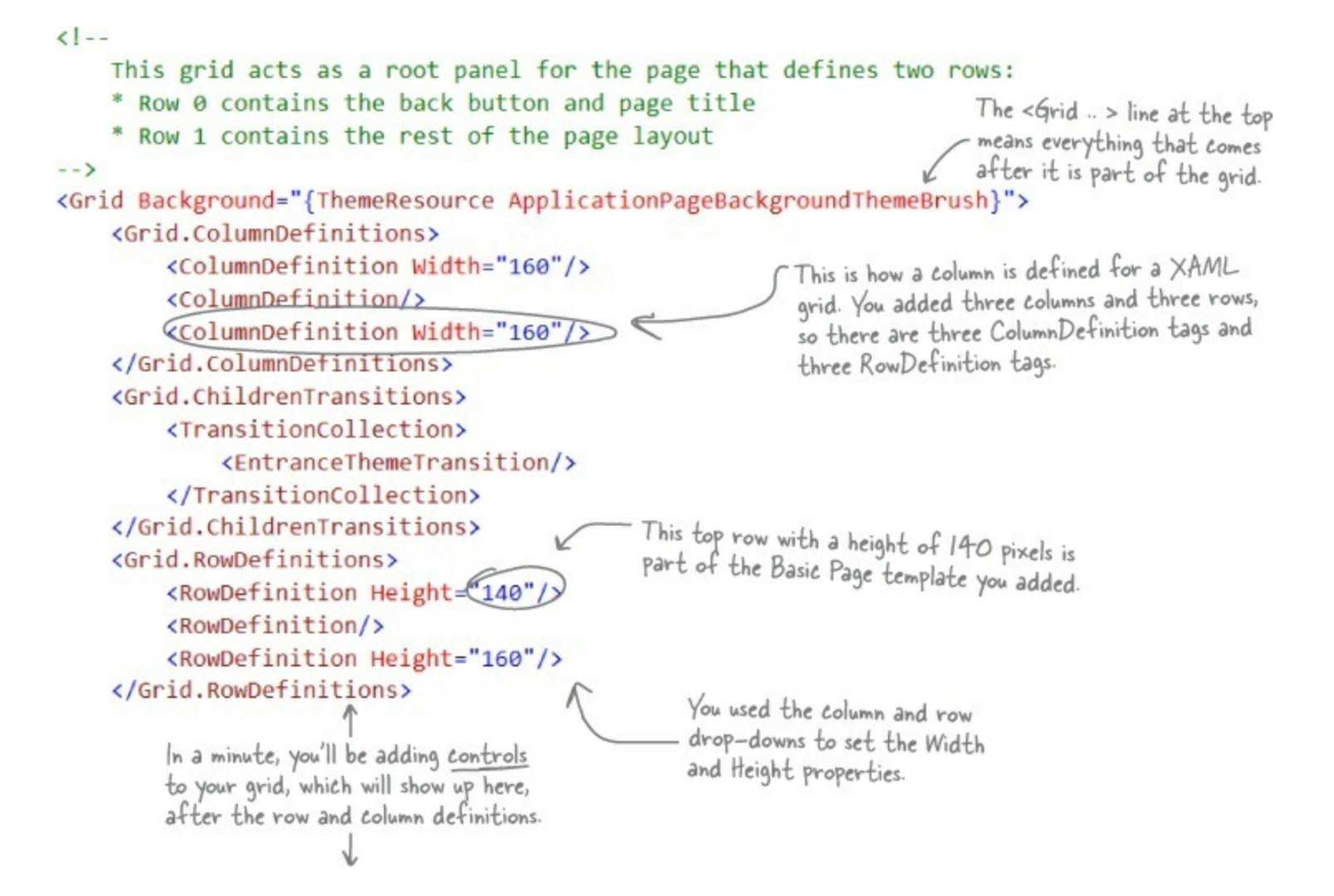

# Add controls to your grid

Ever notice how apps are full of buttons, text, pictures, progress bars, sliders, drop-downs, and menus? Those are called **controls**, and it's time to add some of them to your app — *inside* the cells defined by your grid's rows and columns.

D Expand the Common XAML Controls section of the toolbox and drag a Button into the bottom-left cell of the grid.

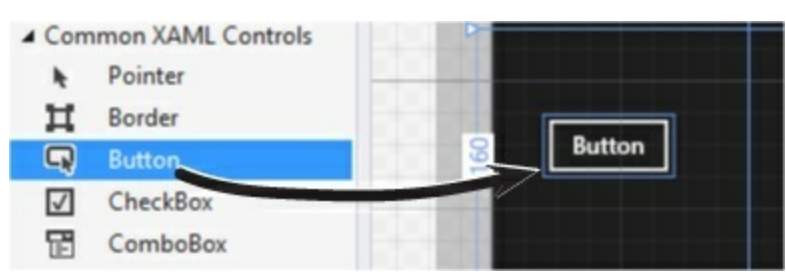

Then look at the bottom of the Designer window and have a look at the **XAML tag** that the IDE generated for you. You'll see something like this — your margin numbers will be different depending on where in the cell you dragged it, and the properties might be in a different order.

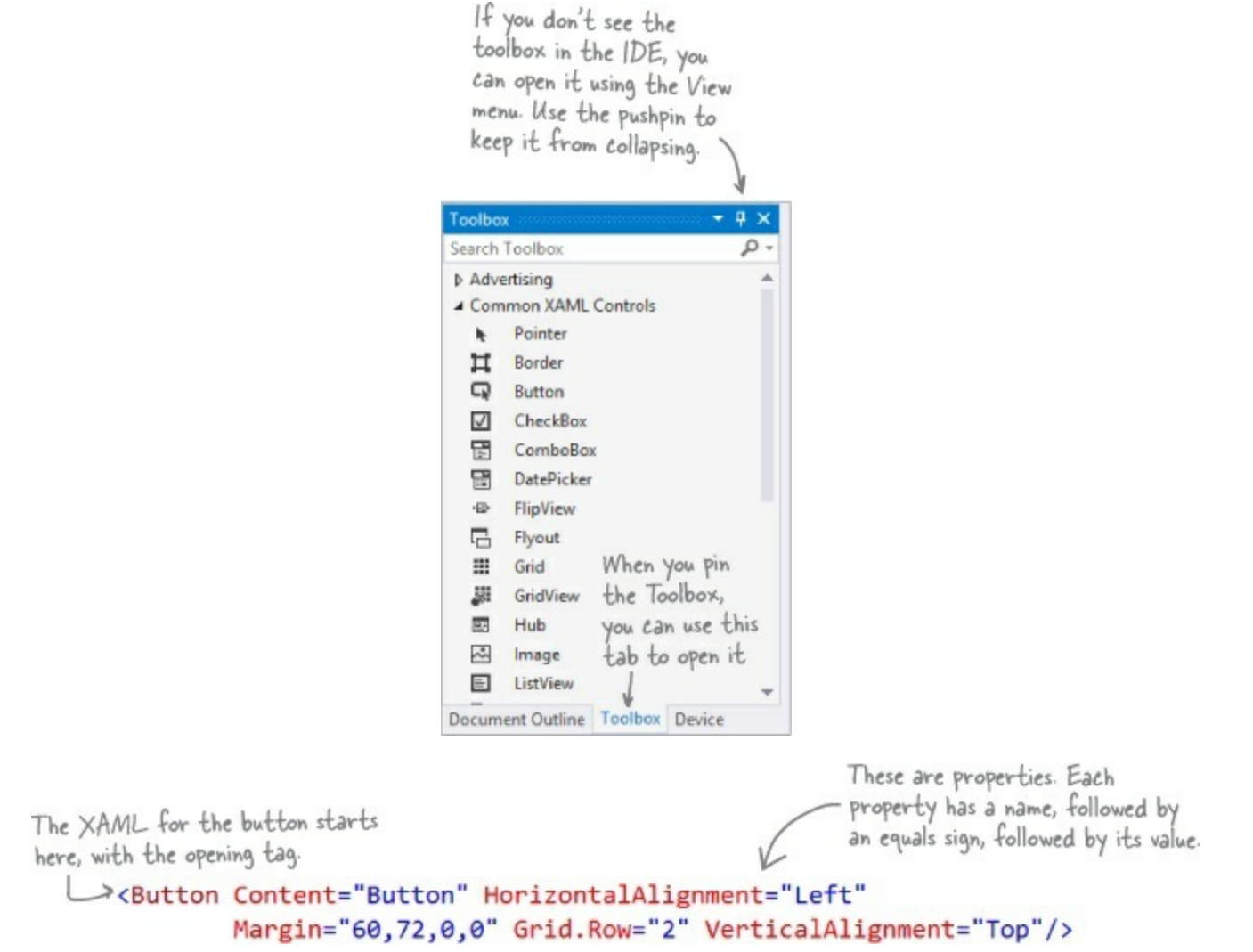

• ② Drag a TextBlock into the lower-right cell of the grid. Your XAML will look something like this. See if you can figure out how it determines which row and column the controls are placed in.

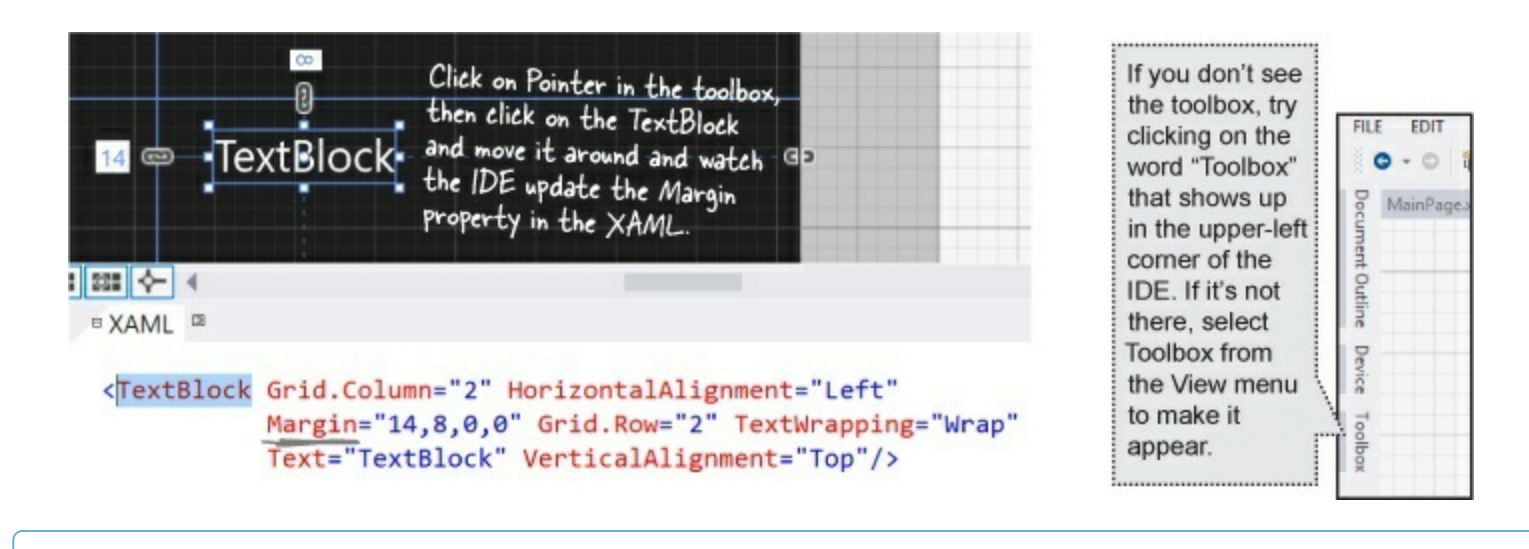

### NOTE

We added line breaks to make the XAML easier to read. You can add line breaks too. Give it a try!

Next, expand the All XAML Controls section of the toolbox. Drag a ProgressBar into the bottom-center cell, a ContentControl into the bottom-right cell (make sure it's below the TextBlock you already put in that cell), and a Convas into the center cell. Your page should now have controls on it (don't worry if they're placed differently than the picture below; we'll fix that in a minute):

| ● Save the second second s | ne Humans                                                                                          |     |                                       |                                                                |
|----------------------------------------------------------------------------------------------------|----------------------------------------------------------------------------------------------------|-----|---------------------------------------|----------------------------------------------------------------|
|                                                                                                    | When you add the<br>Canvas control, it<br>looks like an empty —<br>box. We'll fix that<br>shortly. | Ĵ   |                                       | Here's the TextBlock                                           |
|                                                                                                    |                                                                                                    |     |                                       | step 2. You dragged<br>a ContentControl<br>into the same cell. |
| Here's the                                                                                                    |                                                                                                    | 184 |                                       |                                                                |
| added in step 1.                                                                                                    | You just added<br>this ProgressBar.                                                                | 0   |                                       | Teetilisck                                                     |
| Start!                                                                                                    | 4                                                                                                  |     | Here's the Conten<br>What do you thin | htControl.<br>k it does? —— <sup>ConterniControl</sup>         |
|                                                                                                    |                                                                                                    |     |                                       |                                                                |

• You've got the Canvas control currently selected, since you just added it. (If not, use the pointer to select it again.) Look in the XAML window:

It's showing you the XAML tag for the Canvas control. It starts with <Canvas and ends with />, and between them it has properties like Grid.Column="1" (to put the Canvas in the center column) and Grid.Row="1" (to put it in the center row). Try clicking *in both the grid and the XAML window* to select different controls.

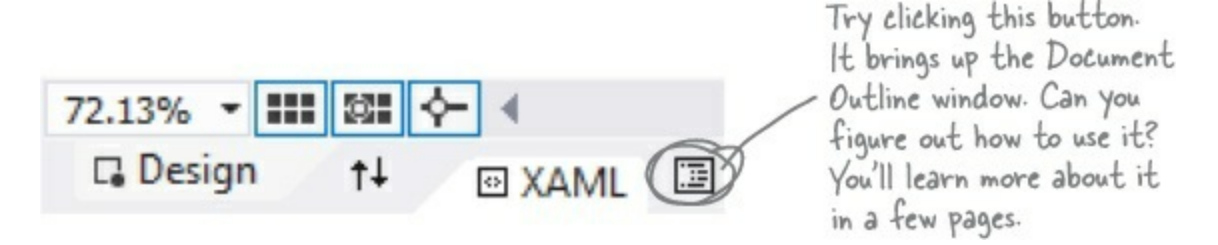

When you drag a control out of the toolbox and onto your page, the IDE automatically generates XAML to put it where you dragged it.

# Use properties to change how the controls look

The Visual Studio IDE gives you fine control over your controls. The **Properties window** in the IDE lets you change the look and even the behavior of the controls on your page.

## • **1** Change the text of the button.

Right-click on the button control that you dragged onto the grid and choose **Edit Text** from the menu. Change the text to: start! and see what you did to the button's XAML:

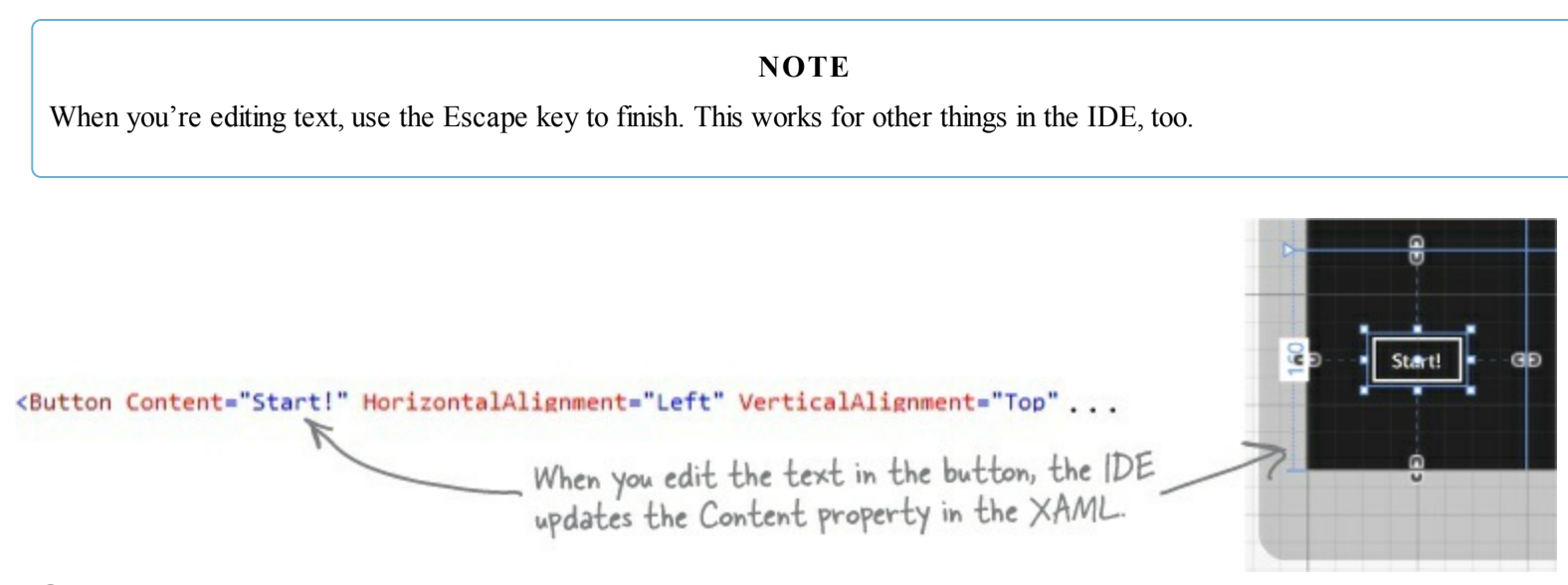

## • ② Use the Properties window to modify the button.

Make sure the button is selected in the IDE, then look at the Properties window in the lower-right corner of the IDE. Use it to change the name of the control to startButton and center the control in the cell. Once you've got the button looking right, **right-click on it and choose View Source** to jump straight to the <Button> tag in the XAML window.

| Vou might         Arrange by: Category *         > Brush         > Appearance         Content         Content         Contentianitions         Contentianitions         Content         Name         VerticalAlignment         Column         Column         Column         Column         Column         Column         Column         Column         Column         Column                                                                                                    |                                                                         | Use the f<br>name of t                                                                                                    | Name box to chan<br>he control to star             | ge the<br>tButton. |                                           |                                                                                                    |                                                                                                    |
|----------------------------------------------------------------------------------------------------|-------------------------------------------------------------------------|----------------------------------------------------------------------------------------------------|----------------------------------------------------|--------------------|-------------------------------------------|----------------------------------------------------------------------------------------------------|----------------------------------------------------------------------------------------------------|
| Search Properties       Arrange by: Category •         Bruch       Appearance         Common       Content Transitions         Content Transitions       Collection)         Content Transitions       Collection)         DataContext       New         Vidth       Auto (7)         VerticalAlignment       *         Height       Auto (88)         Column       *         Undex       *         Height       Auto (88)         VerticalAlignment       *         *       Reset the Margin property to place it in an exact position in the cell.         When you dragged the button onto the page, the IDE used the Margin property to place it in an exact position in the cell.         VerticalAlignment       *         *       *         *       *         *       *         *       *         *       *         *       *         *       *         *       *         *       *         *       *         *       *         *       *         *       *         *       *         *                                                                                                    |                                                                         | Properties<br>Name startButt<br>Type Button                                                                                                    | ton                                                | • 🗆 ×              |                                           |                                                                                                    |                                                                                                    |
| You might be Appearance You might common CinckMode Common CinckMode Content Start Content Start Content Content Start Common Content Content Start Content Content <                                                                                                    |                                                                         | Search Properties                                                                                                    | •                                                  | م<br>*             |                                           |                                                                                                    |                                                                                                    |
| You might<br>need to<br>Common<br>ClickMode<br>Content<br>Expand the<br>Content<br>Start! You might<br>need to<br>Content You might<br>need to<br>Content You might<br>need to<br>Content You might<br>need to<br>Content You might<br>need to<br>Content You might<br>need to<br>Content You might<br>need to<br>Content You might<br>need to<br>Content You might<br>need to<br>Content You might<br>need to<br>Content You might<br>need to<br>Content You might<br>need to<br>Content You might<br>need to<br>Content You wight<br>need to<br>Content You wight<br>need to<br>Column You wight<br>need to<br>Column You wight<br>need to<br>Column You wight<br>need to<br>Column You wight<br>need to<br>Column You wight<br>need to<br>Column You wight<br>need to<br>Column You wight<br>need to<br>Column You wight<br>need to<br>Column You wight<br>need to<br>Column You wight<br>need to<br>Column You wight<br>need to<br>Column You wight<br>New You wight<br>the IDE and have a<br>NoricalAlignment You wight<br>Need to the<br>YAML window in<br>the IDE and have a<br>Look at the XAML<br>that you updated! You wight<br>Niscelaneous You wight<br>Niscelaneous You wight<br>Niscelaneous You wight<br>Niscelaneous You wight<br>Niscelaneous You wight<br>Niscelaneous You wight<br>Niscelaneous You wight<br>Niscelaneous You wight<br>Niscelaneous You wight<br>Niscelaneous You wight<br>Niscelaneous You wight<br>Niscelaneous Yo |                                                                         | ▶ Brush                                                                                                    |                                                    |                    |                                           |                                                                                                    |                                                                                                    |
| You might       Common         Citic&Mode       Starti         Content       Starti         Content       Starti         Contentificansitions       Collection)         DataContext       New         DataContext       New         and Layout       Isanti         View in the square means it's been set; an empty square means it's been set; an empty square means it's been left with a default value.         When you used "Edit Text" on the right-click menu to change the button's text, the IDE updated the Content property.         DataContext       New         DataContext       New         Width       Auto (71)         * Layout       * Column         View in the index of the property to place it in an exact position in the cell.         When you dragged the button onto the page, the IDE used the Margin property to place it in an exact position in the cell. Click on the square = and choose Reset from the menu to reset the margins to 0.         HorizontalAllignment       *         VerticalAlignment       *         *       *         *       *         *       *         *       *         *       *         *       *         *       *         *       * </td <td></td> <td>Appearance</td> <td></td> <td></td> <td>These life</td> <td>the sources fall was if the second to be</td> <td></td>                                                                                                    |                                                                         | Appearance                                                                                                    |                                                    |                    | These life                                | the sources fall was if the second to be                                                                                                    |                                                                                                    |
| Height       Auto (38)       2         Row       2       RowS       1         Column       0       Colum       1         Zindex       0       Colum       1         HorizontalAlignment       F       I       I         VerticalAlignment       F       I       I         Margin       +0       +0       I         +0       +0       I       I         VerticalAlignment       F       I       I         VerticalAlignment       I       I       I         Image:       Image:       Image:       Image:         VerticalAlignment       Image:       Image:       Image:         VerticalAlignment       Image:       Image:       Image:         VerticalAlignment       Image:       Image:       Image:         VerticalAlignment       Image:       Image:       Image:         VerticalAlignment       Image:       Image:       Image:         VerticalAlignment       Image:       Image:       Image:         VerticalAlignment       Image:       Image:       Image:         VerticalAlignment       Image:       Image:       Image:                                                                                                    | You might<br>need to<br>expand the<br>Common<br>and Layout<br>sections. | <ul> <li>Common</li> <li>ClickMode</li> <li>Content</li> <li>ContentTransitions</li> <li>ToolTipService.Too</li> <li>DataContext</li> <li>Layout</li> <li>Width</li> </ul> | Release<br>Start!<br>(Collection)                  | New 0              | When you<br>the butt                      | led squares tell you if the property ha<br>led square means it's been set; an emp<br>cans it's been left with a default value<br>used "Edit Text" on the right-click<br>on's text, the IDE updated the Conte<br>Use the 莘 and 🚻 buttons to s<br>ontalAlignment and VerticalAlignment<br>to "Center" and center the button in | s been<br>ty<br>menu to change<br>ent property.<br>set the<br>ent properties<br>in the cell.                                                        |
| <ul> <li>&gt; Text</li> <li>&gt; Transform</li> <li>&gt; Interactions</li> <li>&gt; Miscellaneous</li> <li>GFIG.ROW= 2</li> <li>HorizontalAlignment="Center"</li> <li>VerticalAlignment="Center"/&gt;</li> </ul>                                                                                                    |                                                                         | Height<br>Row 2<br>Column 0<br>ZIndex<br>HorizontalAlignment<br>VerticalAlignment<br>Margin                                                                                | Auto (38)<br>RowS 1<br>Colum 1<br>Colum 1<br>t = = |                    | When y<br>used the<br>in the ce<br>Button | vou dragged the button onto the page<br>Margin property to place it in an ex<br>IL Click on the square = and choose<br>the menu to reset the margins to<br>x:Name="startButton"<br>Content="Start!"                                                                                                    | ge, the IDE<br>cact position<br>Reset from<br>0.<br>Go back to the<br>XAML window in<br>the IDE and have a<br>look at the XAML<br>that you updated! |
| <ul> <li>Transform</li> <li>Interactions</li> <li>Miscellaneous</li> <li>HorizontalAlignment="Center"/&gt;</li> <li>VerticalAlignment="Center"/&gt;</li> </ul>                                                                                                    |                                                                         | ♦ Text                                                                                                    |                                                    |                    |                                           | Grid.Row= 2                                                                                                    | / 1                                                                                                    |
| Interactions Miscellaneous VerticalAlignment="Center"/>                                                                                                    |                                                                         | Transform                                                                                                    |                                                    |                    |                                           | HorizontalAlignment=                                                                                                    | "Center"                                                                                                    |
| Miscellaneous                                                                                                    |                                                                         | Interactions                                                                                                    |                                                    |                    |                                           | VenticelAlignment - "                                                                                                    | Conton" />                                                                                                    |
|                                                                                                    |                                                                         | Miscellaneous                                                                                                    |                                                    | *                  |                                           | verticalAllgnment= (                                                                                                    | Lenter />                                                                                                    |

The properties may be in a different order. That's OK!

You can use Edit→Undo (or Ctrl-Z) to undo the last change. Do it several times to undo the last few changes. If you selected the wrong thing, you can choose Select None from the Edit menu to deselect. You can also hit Escape to deselect the control. If it's living inside a container like a StackPanel or Grid, hitting Escape will select the container; so you may need to hit it a few times.

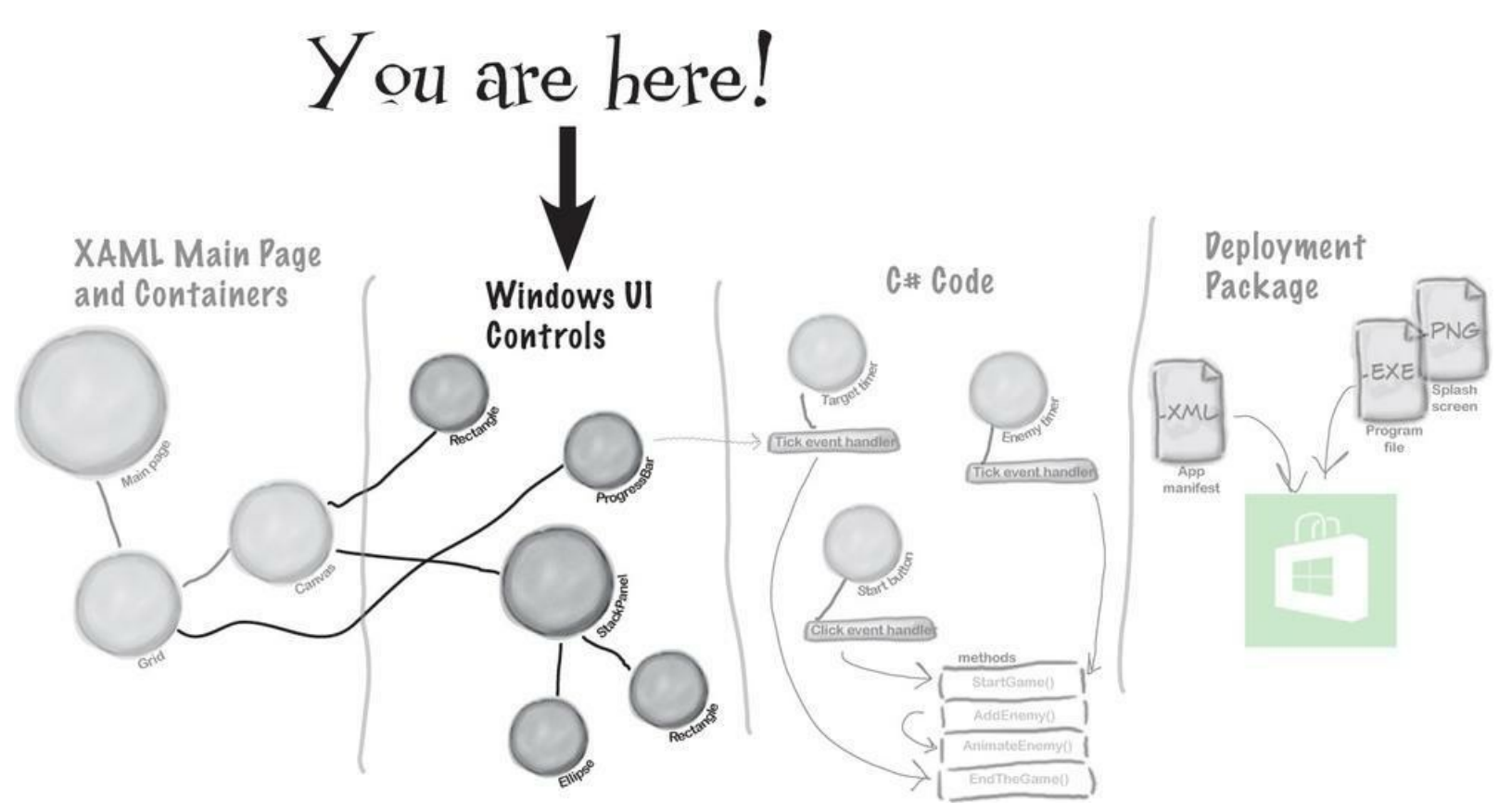

### • Change the page header text.

Right-click on the page header ("My Application") and choose View Source to jump to the XAML for the text block. Scroll in the XAML window until you find the Text property:

Text="{StaticResource AppName}"

Wait a minute! That's not text that says "My Application" — what's going on here? The Blank Page template uses a static resource called AppName for the name that it displays at the top of the page. Scroll to the top of the XAML code until you find a <Page.Resources> section that has this XAML code in it:

```
<x:String x:Key="AppName">My Application</x:String>
```

Replace "My Application" with the name of your application:

```
<x:String x:Key="AppName">Save the Humans</x:String>
```

Now you should see the correct text at the top of the page:

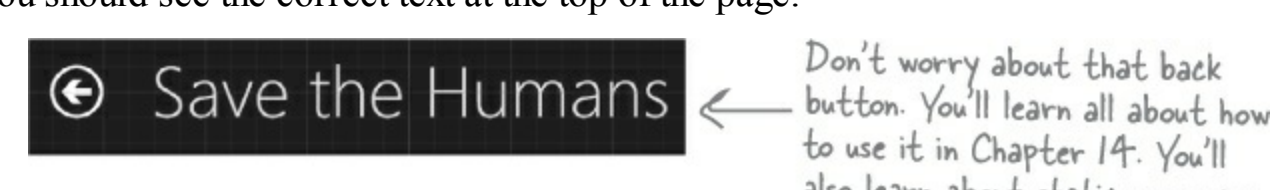

also learn about static resources.

## • **4** Update the TextBlock to change its text and its style.

Use the Edit Text right-mouse menu option to change the TextBlock so it says Avoid These (hit Escape to finish editing the text). Then right-click on it, choose the Edit Style menu item, and then choose the Apply Resource I submenu and select subheaderTextBlockStyle to make its text bigger.

## 

Make sure that the TextBlock is near the top of the cell, and the ContentControl is near the bottom. **Click and drag to select both the TextBlock and ContentControl, and then right-click**. Choose **Group Into** from the pop-up menu, then choose **StackPanel**. This adds a new control to your page: a **StackPanel control**. You can select the StackPanel by clicking between the two controls. The StackPanel is a lot like the Grid and Canvas: its job is to hold other controls (it's called a "container"), so it's not visible on the page. But since you dragged the TextBlock to the top of the cell and the ContentControl to the bottom, the IDE created the StackPanel so it fills up most of the cell. Click in the middle of the StackPanel to select it, then right-click and choose **Layout** and **Reset All** to quickly reset its properties, which will set its vertical and horizontal alignment to Stretch. Finally, right-click on the TextBox and ContentControl to reset their layouts as well. While you have the ContentControl selected, set its vertical and horizontal alignments to Center.

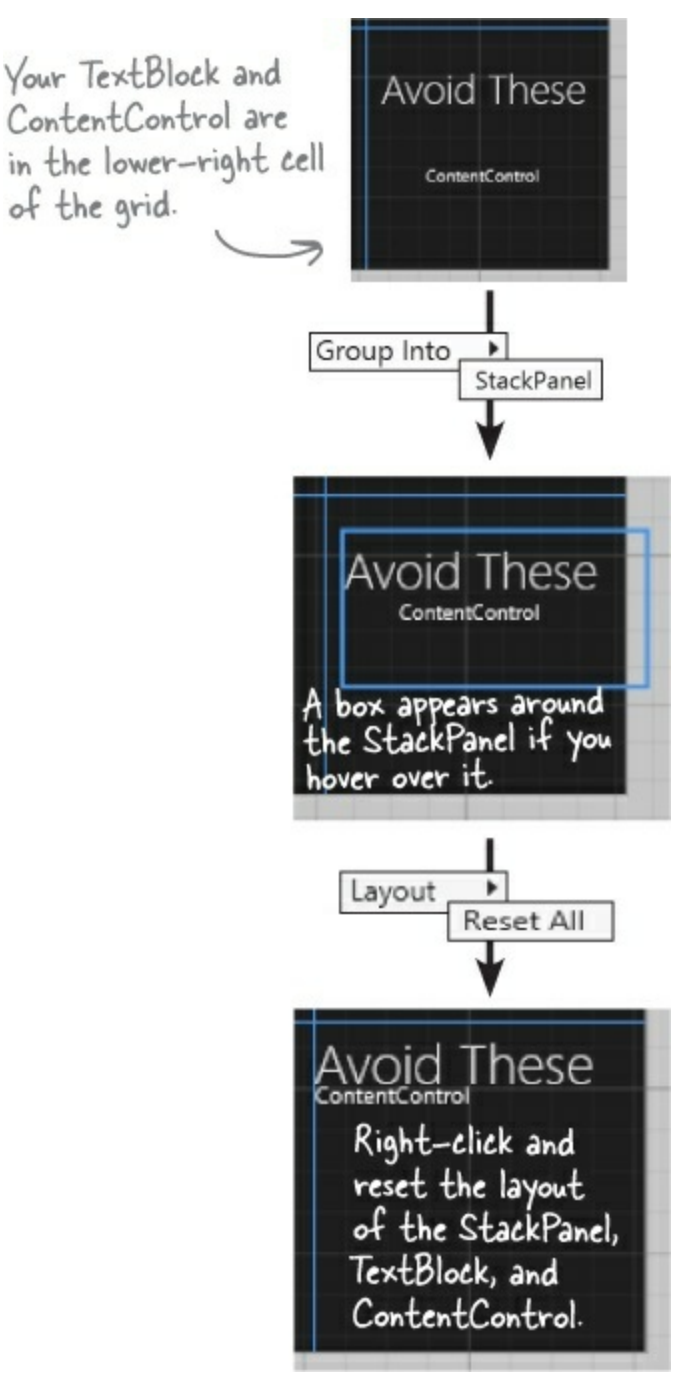

# Controls make the game work

Controls aren't just for decorative touches like titles and captions. They're central to the way your game works. Let's add the controls that players will interact with when they play your game. Here's what you'll build next:

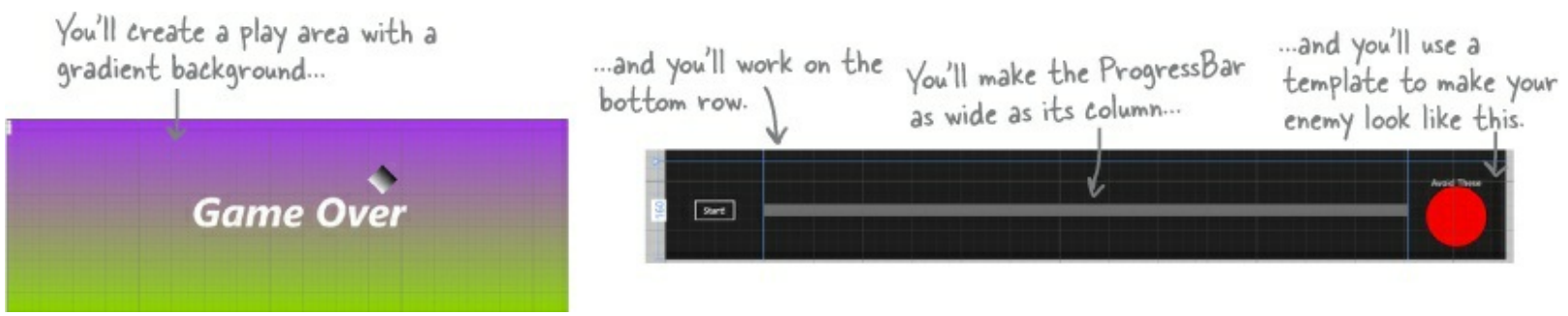

### • **1** Update the ProgressBar.

Right-click on the ProgressBar in the bottom-center cell of the grid, choose the Layout menu option, and then choose **Reset All** to reset all of the properties to their default values. Use the Height box in the Layout section of the Properties window to set the Height to 20. The IDE stripped all of the layout-related properties from the XAML, and then added the new Height:

<ProgressBar Grid.Column="1" Grid.Row="2" Height="20"/>

### • ② Turn the Canvas control into the gameplay area.

Remember that Canvas control that you dragged into the center square? It's hard to see it right now because a Canvas control is invisible when you first drag it out of the toolbox, but there's an easy way to find it. Click the very small 🗐 button above the XAML window to bring up the **Document Outline**. Click on **Canvas** to select the Canvas control.

Make sure the Canvas control is selected, then use the Name box in the Properties window to set the name to playArea.

NOTE

Once you change the name, it'll show up as playArea instead of [Canvas] in the Document Outline window.

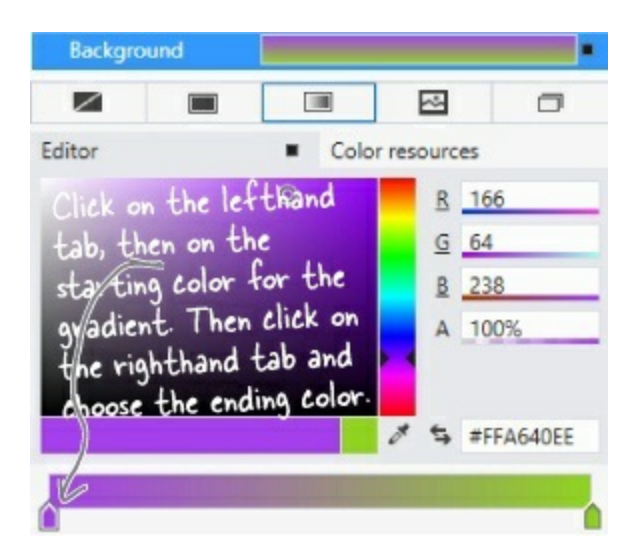

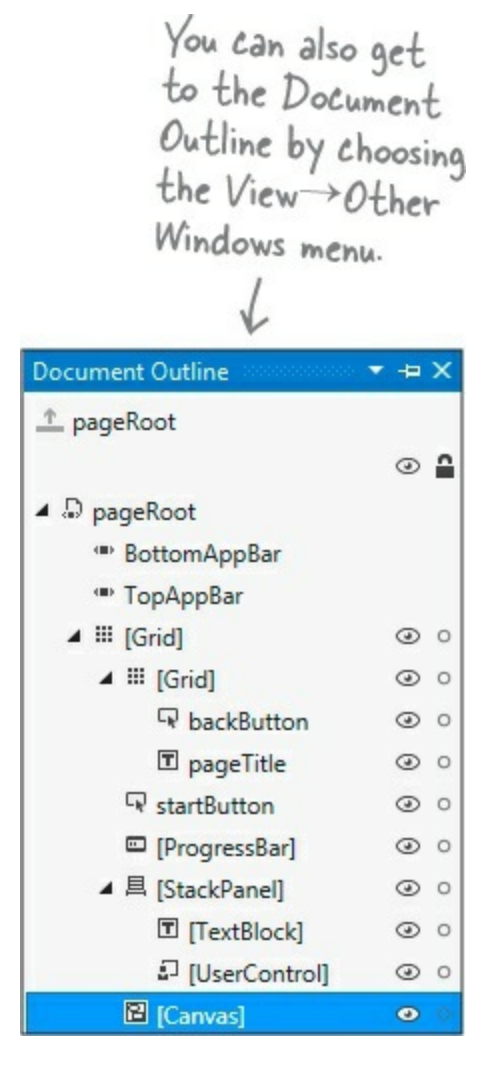

After you've named the Canvas control, you can close the Document Outline window. Then use the and II buttons in the Properties window to set its vertical and horizontal alignments to Stretch, **reset the margins**, and click both I buttons to set the Width and Height to Auto. Then set its Column to 0, and its ColumnSpan (next to Column) to 3.

Finally, open the **Brush** section of the Properties window and use the **D** button to give it a **gradient**. Choose the starting and ending colors for the gradient by clicking each of the tabs at the bottom of the color editor and then clicking on a color.

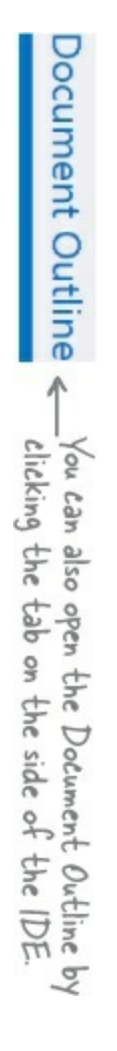

## • ③ Create the enemy template.

Your game will have a lot of enemies bouncing around the screen, and you're going to want them to all look the same. Luckily, XAML gives us **templates**, which are an easy way to make a bunch of controls look alike.

Next, right-click on the ContentControl in the Document Outline window. Choose Edit Template, then choose Create Empty... from the menu. Name it EnemyTemplate. The IDE will add the template to the XAML.

| Name (Key)            |                          |  |
|-----------------------|--------------------------|--|
| Enemylemplate         |                          |  |
| Apply to all          |                          |  |
| Define in             |                          |  |
| O Application         |                          |  |
| This document         | LayoutAwarePage: pageF 🗡 |  |
| O Resource dictionary | StandardStyles.xaml      |  |

### NOTE

You're "flying blind" for this next bit — the designer won't display anything for the template until you add a control and set its height and width so it shows up. Don't worry; you can always undo and try again if something goes wrong.

### NOTE

You can also use the Document Outline window to select the grid if it gets deselected.

Your newly created template is currently selected in the IDE. Collapse the Document Outline window so it doesn't overlap the Toolbox. *Your template is still invisible, but you'll change that in the next step. If you accidentally click out of the control template, you can always get back to it by opening the Document Outline, right-clicking on the Content Control, and choosing Edit Template\rightarrowEdit Current.* 

### • **4** Edit the enemy template.

Add a red circle to the template:

Double-click on Ellipse in the toolbox to add an ellipse.

### NOTE

- Make sure you don't click anywhere else in the designer until you see the ellipse. That will keep the template selected.

Set the ellipse's Height and Width properties to 100, which will cause the ellipse to be displayed in the cell.

Reset the HorizontalAlignment, VerticalAlignment, and Margin properties by clicking on their squares and choosing Reset.

Go to the Brush section of the Properties window and click on  $\blacksquare$  to select a solid-color brush. Color your ellipse red by clicking in the color bar and dragging to the top, then clicking in the color sector and dragging to the upper-right corner.

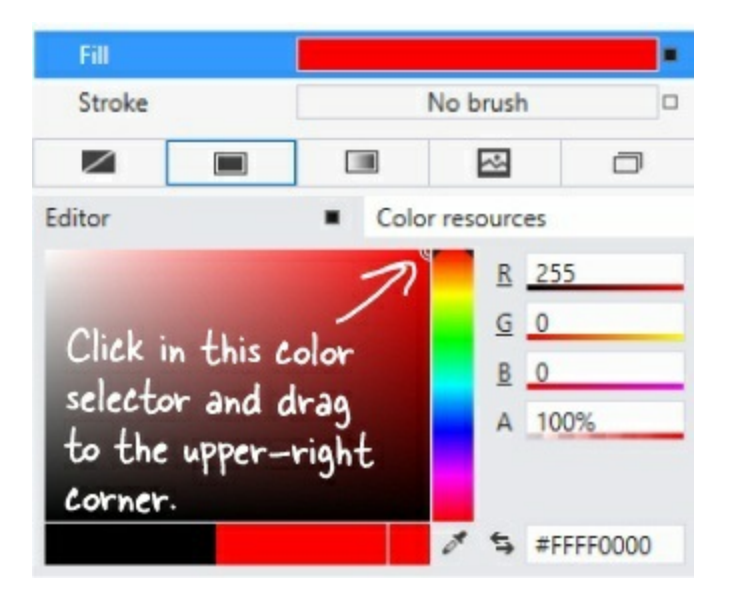

The XAML for your ContentControl now looks like this:

<ContentControl Content="ContentControl" HorizontalAlignment="Center" VerticalAlignment="Center" Template="{StaticResource EnemyTemplate}"/> Scroll around your page's XAML window and see if you can find where the EnemyTemplate is defined. It should be right below the AppName resource.

## • **(5)** Use the Document Outline to modify the StackPanel and TextBlock controls.

Go back to the Document Outline (if you see LenemyTemplate (ContentControl Template) at the top of the Document Outline window, just click 1 to get back to the Page outline). Select the StackPanel control, make sure its vertical and horizontal alignments are set to center, and clear the margins. Then do the same for the TextBlock.

You're almost done laying out the page! Flip the page for the last steps...

## • 6 Add the human to the Canvas.

You've got two options for adding the human. The first option is to follow the next three paragraphs. The second, quicker option is to just type the four lines of XAML into the IDE. It's your choice!

Select the Canvas control, then open the **All XAML Controls** section of the toolbox and doubleclick on Ellipse to add an Ellipse control to the Canvas. Select the Canvas control again and double-click on Rectangle. The Rectangle will be added right on top of the Ellipse, so drag the Rectangle below it.

Hold down the Shift key and click on the Ellipse so both controls are selected. Right-click on the Ellipse, choose **Group Into**, and then **StackPanel**. Select the Ellipse, use the solid brush property to change its color to white, and set its Width and Height properties to 10. Then select the Rectangle, make it white as well, and change its Width to 10 and its Height to 25.

Use the Document Outline window to select the Stack Panel (make sure you see Type StackPanel at the top of the Properties window). Click both D buttons to set the width and Height to Auto. Then use the Name box at the top of the window to set its name to human. Here's the XAML you generated:

```
If you used
the designer
to create
your human,
make sure
its source
matches this
XAML.
```

### NOTE

If you choose to type this into the XAML window of the IDE, make sure you do it directly above the </Canvas> tag. That's how you indicate that the human is contained in the Canvas.

You might also see a Stroke property on the Ellipse and Rectangle set to "Black". (If you don't see one, try adding it. What happens?)

Go back to the Document Outline window to see how your new controls appear:

| 🔺 🖻 playArea | <del>&lt; ⊙ ∘</del>   | You gave the Canvas control the       |
|--------------|-----------------------|---------------------------------------|
| ▲ 昌 human    | <ul> <li>•</li> </ul> | name playArea in step 2, so it shows  |
| [Ellipse]    | @ 0                   | Try hovering over the controls in it  |
| [Rectangle]  | @ 0                   | Thy novering over the controls in it. |

If human isn't indented underneath playArea, click and drag human onto it.

## • • Add the Game Over text.

When your player's game is over, the game will need to display a Game Over message. You'll do it by adding a TextBlock, setting its font, and giving it a name:

Select the Canvas, then drag a TextBlock out of the toolbox and onto it.

Use the Name box in the Properties window to change the TextBlock's name to gameOverText. Use the Text section of the Properties window to change the font to Arial Black, change the size to 100 px, and make it Bold and Italic.

Click on the TextBlock and drag it to the middle of the Canvas.

Edit the text so it says Game Over.

When you drag a control around a Canvas, its Left and Top properties are changed to set its position. If you change the Left and Top properties, you move the control.

## • ③ Add the target portal that the player will drag the human onto.

There's one last control to add to the Canvas: the target portal that your player will drag the human into. (It doesn't matter where in the Canvas you drag it.)

Select the Canvas control, then drag a Rectangle control onto it. Use the button in the Brushes section of the Properties window to give it a gradient. Set its Height and Width properties to 50. Turn your rectangle into a diamond by rotating it 45 degrees. Open the Transform section of the Properties window to rotate the Rectangle 45 degrees by clicking on and setting the angle to 45.

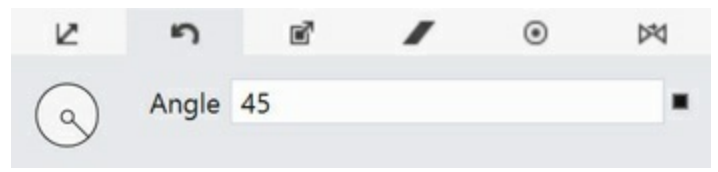

Finally, use the Name box in the Properties window to give it the name target.

## • ② Take a minute and double-check a few things.

Open the Document Outline window and make sure that the human StackPanel, gameOverText TextBlock, and target Rectangle are indented underneath the playArea Canvas control, which is indented under the second [Grid]. (If you see <u>finemyTemplate (ContentControl Template</u>) at the top of the Document Outline window, just click <u>fine</u> to get back to the Page outline, which has pageRoot at the top.) Select the playArea Canvas control and make sure its Height and Width are set to Auto. These are all things that **could cause bugs** in your game that will be difficult to track down.

|        | When you open<br>Document Out<br>for your page,<br>should look like | the<br>line<br>it<br>thi | s. |
|--------|---------------------------------------------------------------------|--------------------------|----|
| Docume | ent Outline                                                         | * 0                      | x  |
| 1 page | eRoot                                                               | ۲                        | -  |
| A D pa | geRoot                                                              |                          |    |
|        | TopAppBar                                                           |                          |    |
|        | BottomAppBar                                                        |                          |    |
| ⊿ ⊞    | [Grid]                                                              | ۲                        | 0  |
| Þ      | III [Grid]                                                          | ۲                        | 0  |
|        | startButton                                                         | 0                        | 0  |
|        | 昌 [StackPanel]                                                      | ۲                        | 0  |
|        | TextBlock]                                                          | ۲                        | 0  |
|        | [ContentControl]                                                    | ۲                        | 0  |
|        | (ProgressBar)                                                       | 0                        | 0  |
| 4      | 🖬 playArea                                                          | ۲                        | 0  |
|        | ▶ 昌 human                                                           | ۲                        | 0  |
|        | gameOverText                                                        | ۲                        | 0  |
|        |                                                                     | -                        | ~  |

# A

We collapsed human to make it obvious that it's indented underneath playArea, along with gameOverText and target. It's okay if the controls are in a different order (you can even drag them up an down!), as long as the indenting is correct-that's how you know which controls are inside other container controls.

Congratulations — you've finished building the main page for your app!

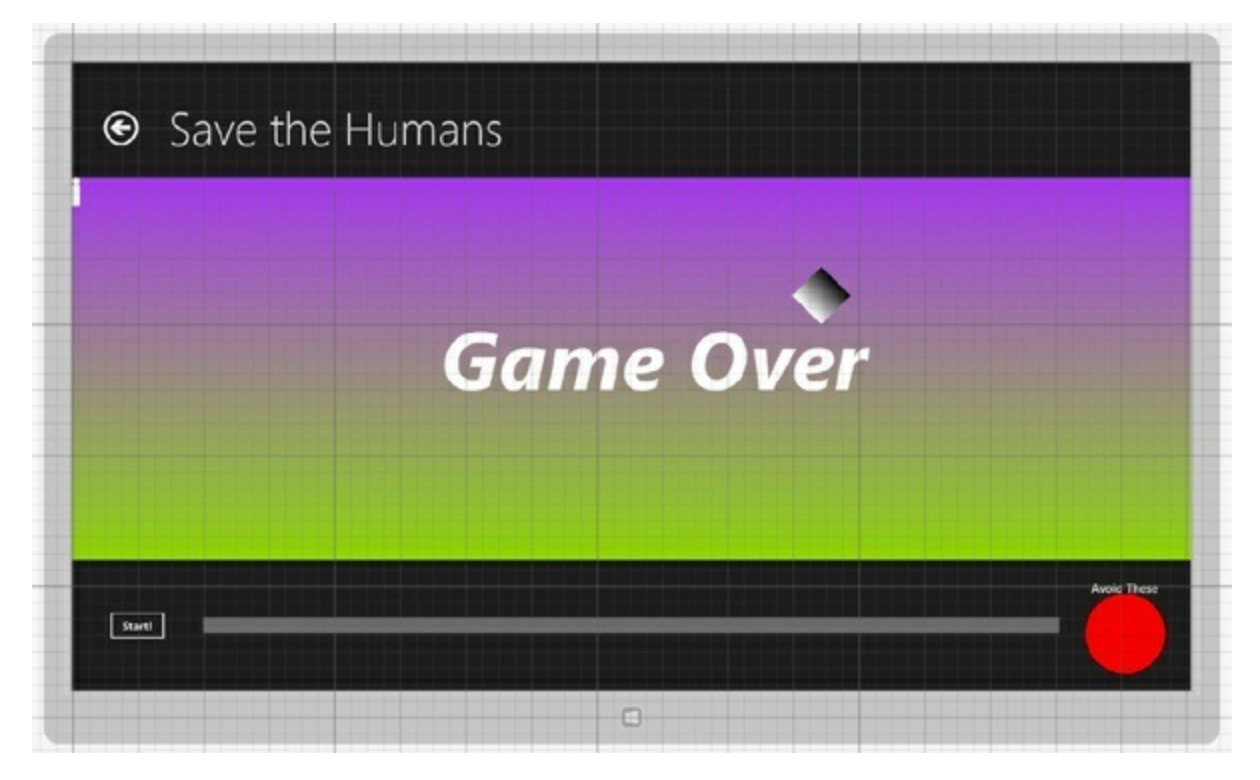

#### WHO DOES WHAT?

Now that you've built a user interface, you should have a sense of what some of the controls do, and you've used a lot of different properties to customize them. See if you can work out which property does what, and where in the Properties window in the IDE you find it.

| XAML property | Where to find it<br>in the Properties<br>window in the IDE | What it does                              |
|---------------|------------------------------------------------------------|-------------------------------------------|
| Content       | At the top                                                 | Determines how tall the control should be |
| Height        | ▶ Brush                                                    | Sets the angle that the                   |
| Rotation      | Appearance                                                 | You use this in your C#                   |
|               | ▷ Common                                                   | code to manipulate a specific control     |
| Fill          | Layout                                                     | The color of the control                  |
| x:Name        | Transform                                                  | Use this when you want                    |
|               |                                                            | inside your control                       |

Here's a hint: you can use the Search box in the Properties window to find properties — but some of these properties aren't on every type of control.
## You've set the stage for the game

Your page is now all set for coding. You set up the grid that will serve as the basis of your page, and you added controls that will make up the elements of the game.

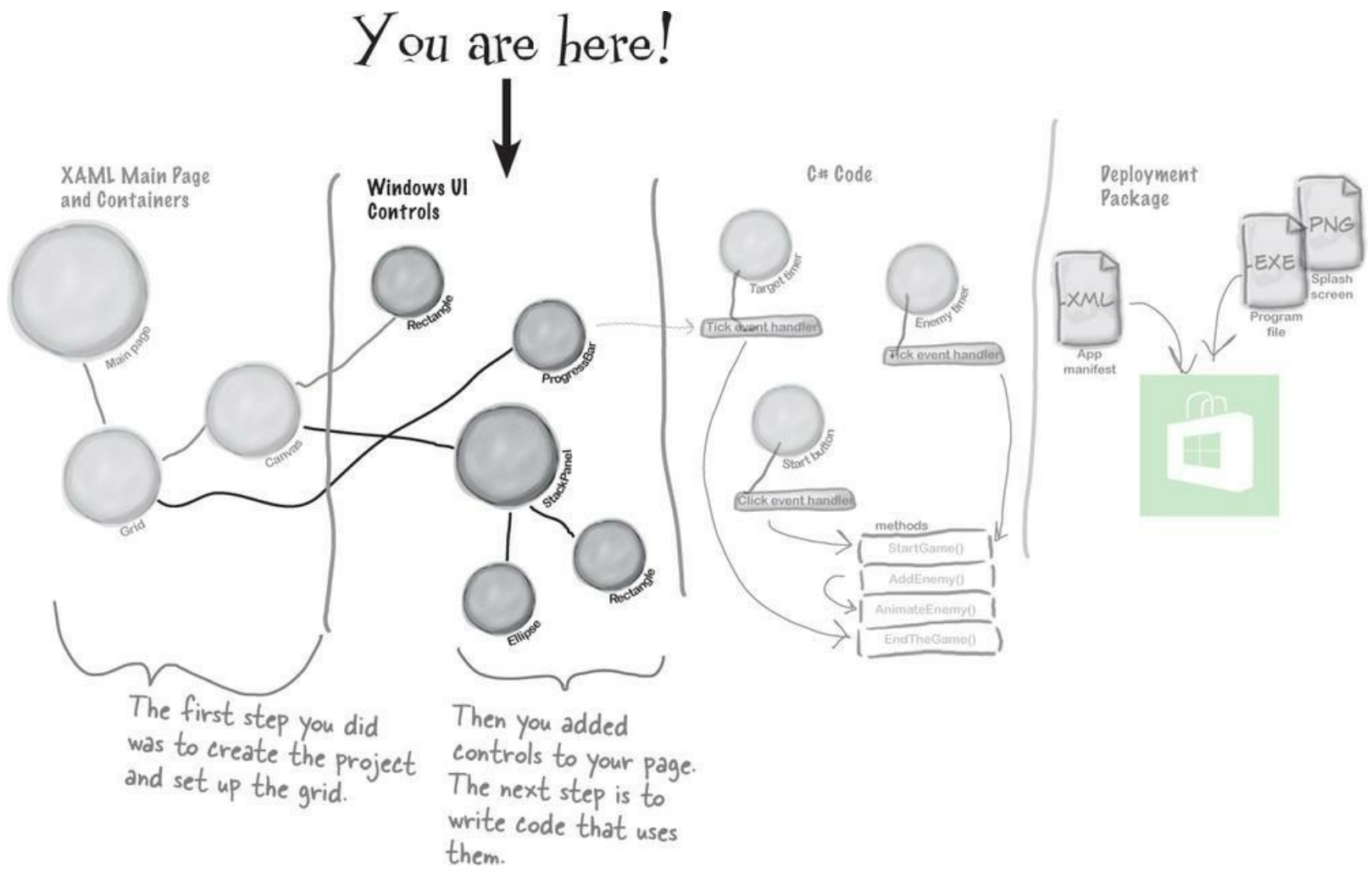

Visual Studio gave you useful tools for laying out your page, but all it really did was <u>help</u> you create XAML code. You're the one in charge!

## What you'll do next

Now comes the fun part: adding the code that makes your game work. You'll do it in three stages: first you'll animate your enemies, then you'll let your player interact with the game, and finally you'll add polish to make the game look better.

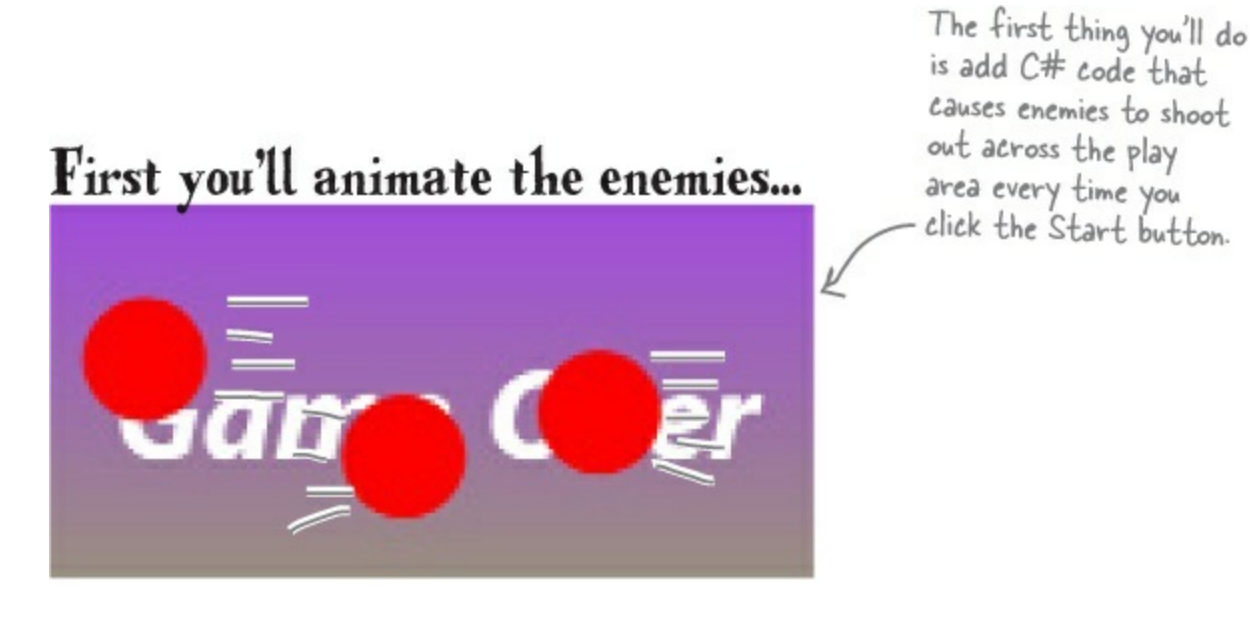

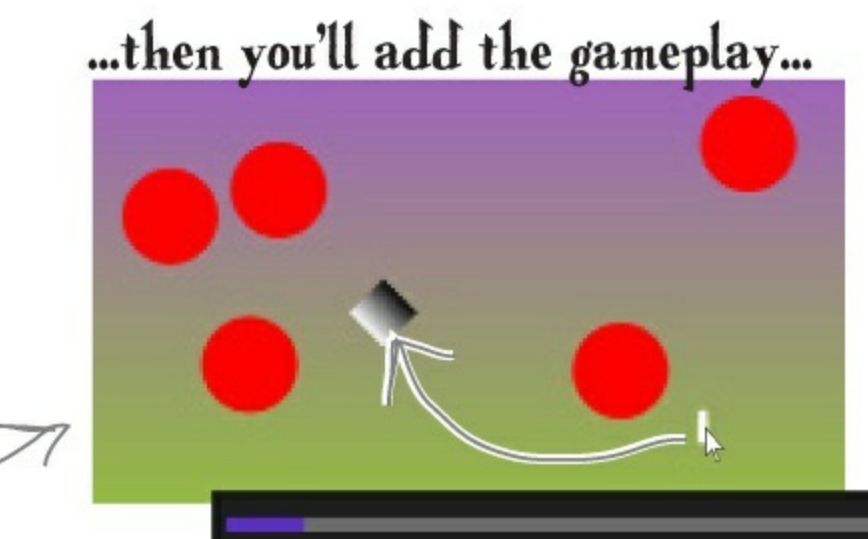

To make the game work, you'll need the progress bar to count down, the human to move, and the game to end when the enemy gets him or time runs out.

> You used a template to make the enemies look like red circles. Now you'll update the template to make them look like evil alien heads.

...and finally, you'll make it look good.

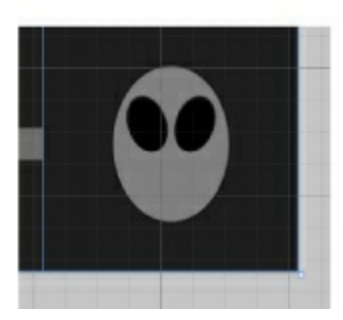

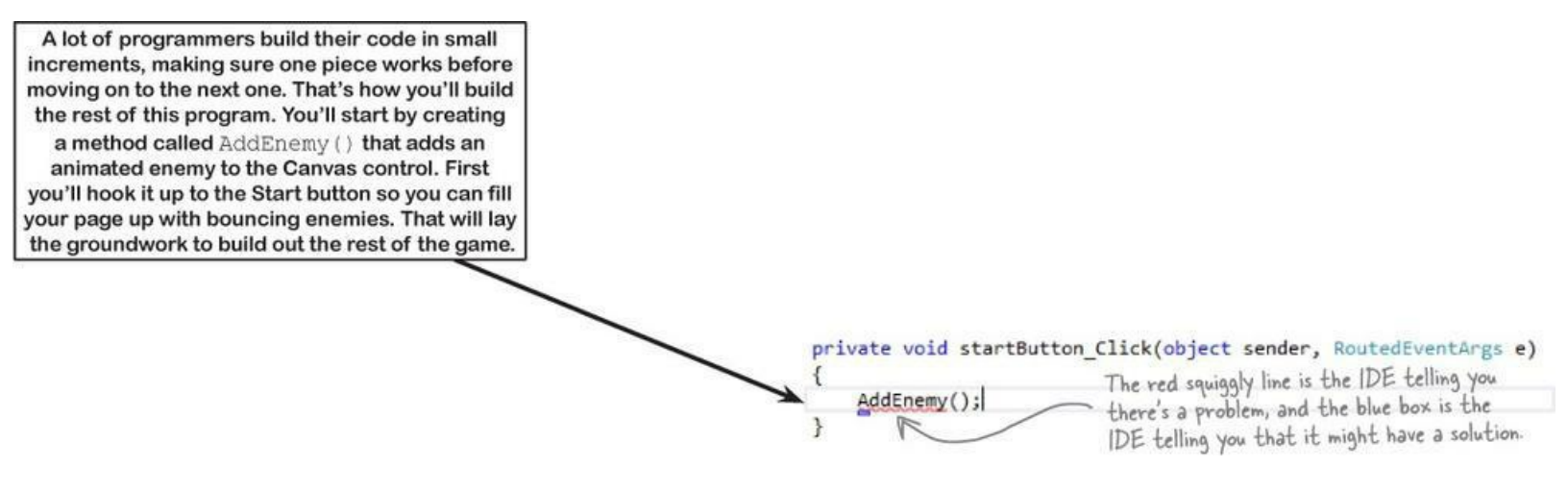

## Add a method that does something

It's time to start writing some C# code, and the first thing you'll do is add a **method** — and the IDE can give you a great starting point by generating code.

When you're editing a page in the IDE, double-clicking on any of the controls on the page causes the IDE to automatically add code to your project. Make sure you've got the page designer showing in the IDE, and then double-click on the Start button. The IDE will add code to your project that gets run any time a user clicks on the button. You should see some code pop up that looks like this:

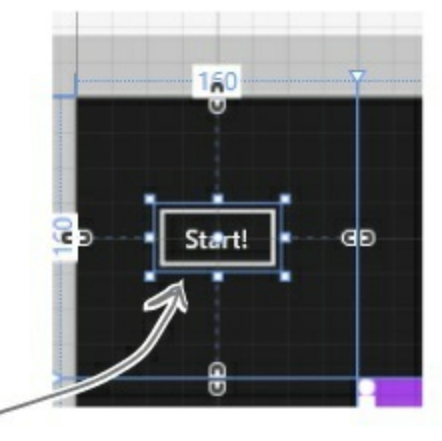

{

}

When you double-clicked on the Button control, the IDE created this method. It will run when a user clicks the "Start!" button in the running application.

private void startButton\_Click(object sender, RoutedEventArgs e)

### Click="startButton\_Click"

The IDE also added this to the XAML. See if you can find it. You'll learn more about what this is in Chapter 2.

## Use the IDE to create your own method

Click between the { } brackets and type this, including the parentheses and semicolon:

Notice the red squiggly line underneath the text you just typed? That's the IDE telling you that something's wrong. If you click on the squiggly line, a blue box appears, which is the IDE's way of telling you that it might be able to help you fix the error.

Hover over the blue box and click the a icon that pops up. You'll see a box asking you to generate a method stub. What do you think will happen if you click it? Go ahead and click it to find out!

AddEnemy();

#### THERE ARE NO DUMB QUESTIONS

Q: Q: What's a method?

A: A: A method is just a *named block of code*. We'll talk a lot more about methods in Chapter 2.

Q: Q: And the IDE generated it for me?

A: A: Yes...for now. A method is one of the basic building blocks of programs — you'll write a lot of them, and you'll get used to writing them by hand.

#### WATCH IT!

#### C# code <u>must</u> be added exactly as you see it here.

It's really easy to throw off your code. When you're adding C# code to your program, the capitalization has to be exactly right, and make sure you get all of the parentheses, commas, and semicolons. If you miss one, your program won't work!

## Fill in the code for your method

It's time to make your program *do something*, and you've got a good starting point. The IDE generated a **method stub** for you: the starting point for a method that you can fill in with code.

• ① Delete the contents of the method stub that the IDE generated for you.

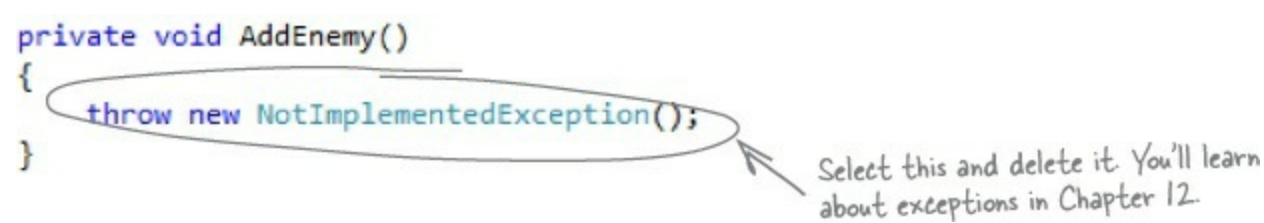

• ② Start adding code. Type the word Content into the method body. The IDE will pop up a window called an IntelliSense Window with suggestions. Choose ContentControl from the list.

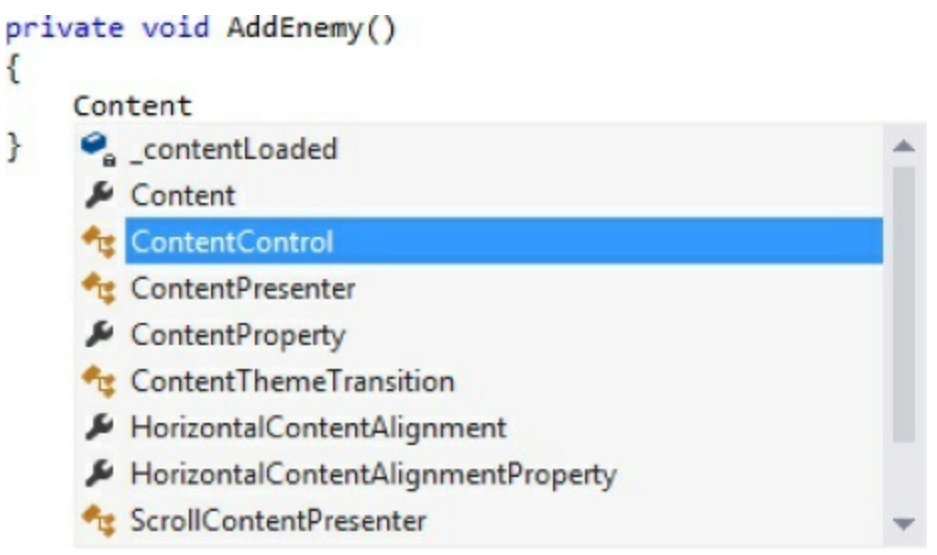

• S Finish adding the first line of code. You'll get another IntelliSense window after you type new.

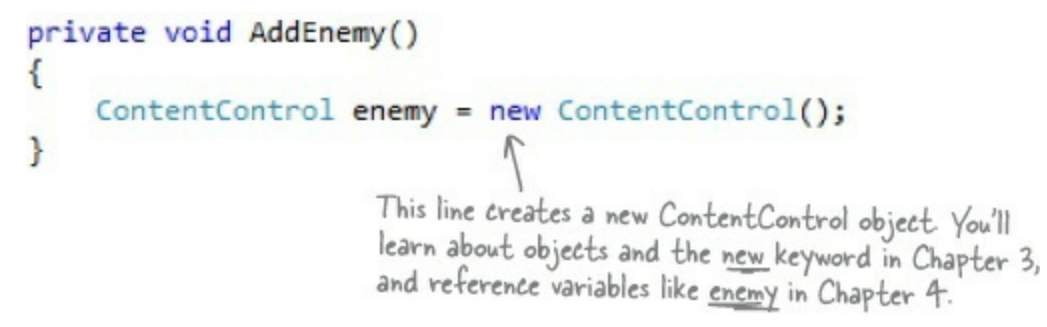

Make sure each XAML control has the right name, and all properties (like Width and Height) are correct! If not, your program might crash.

Before you fill in the AddEnemy() method, you'll need to add a line of code near the top of the file. Find the line that starts with public sealed partial class MainPage and add this line after the bracket ({) and before the first line of code (private NavigationHelper navigationHelper;):

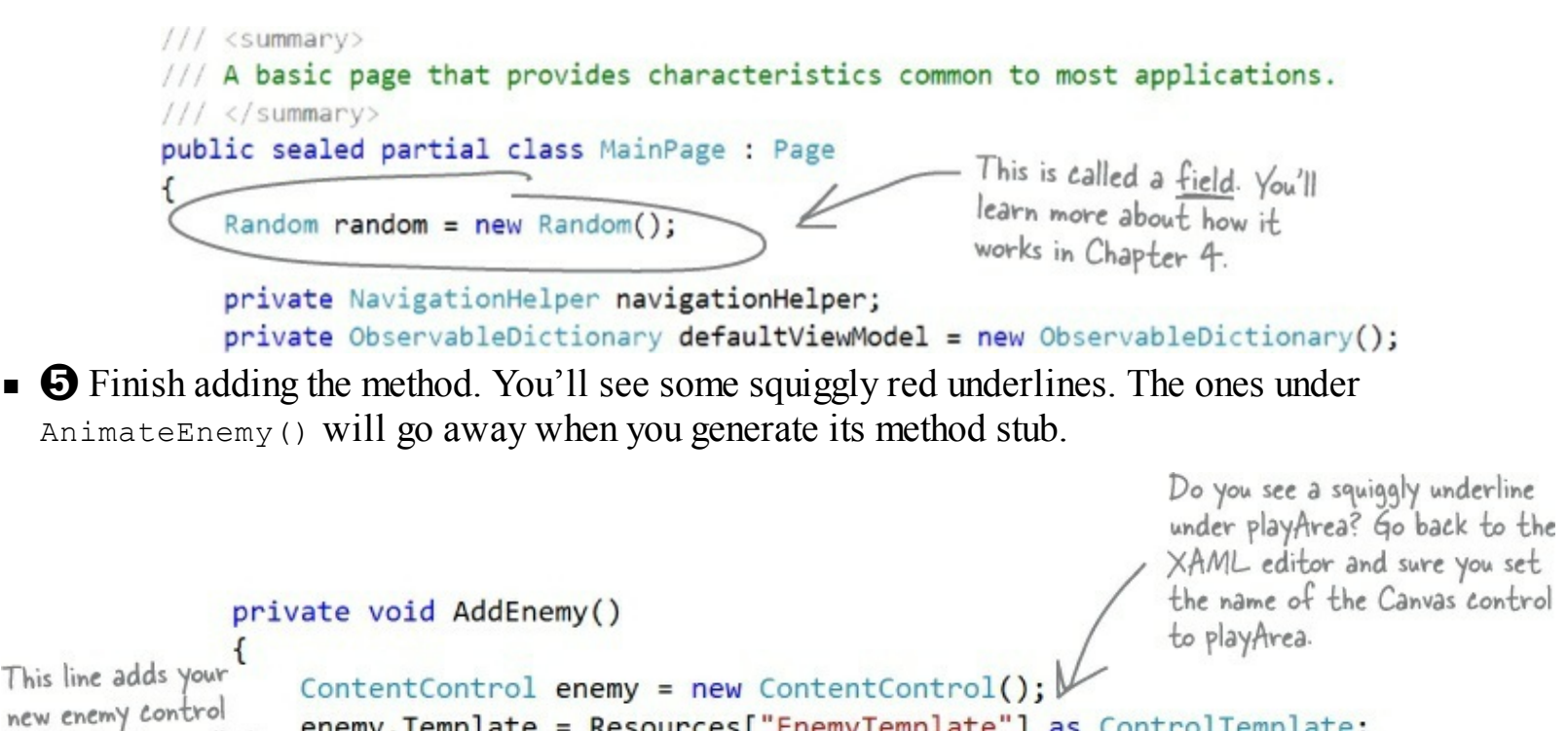

```
new enemy control
to a collection called
Children. You'll learn
about collections in
Chapter 0.
}
enemy.Template = Resources["EnemyTemplate"] as ControlTemplate;
AnimateEnemy(enemy, 0, playArea.ActualWidth - 100, "(Canvas.Left)");
AnimateEnemy(enemy, random.Next((int)playArea.ActualHeight - 100),
random.Next((int)playArea.ActualHeight - 100), "(Canvas.Top)");
playArea.Children.Add(enemy);
```

```
If you need to switch between the XAML and C# MainPage.xaml MainPage.xaml.cs \Rightarrow \times code, use the tabs at the top of the window.
```

• G Use the blue box and the D button to generate a method stub for AnimateEnemy(), just like you did for AddEnemy(). This time it added four parameters called enemy, p1, p2, and p3. Edit the top line of the method to change the last three parameters. Change the parameter p1 to from, the parameter p2 to to, and the parameter p3 to propertyToAnimate. Then change any int types to double.

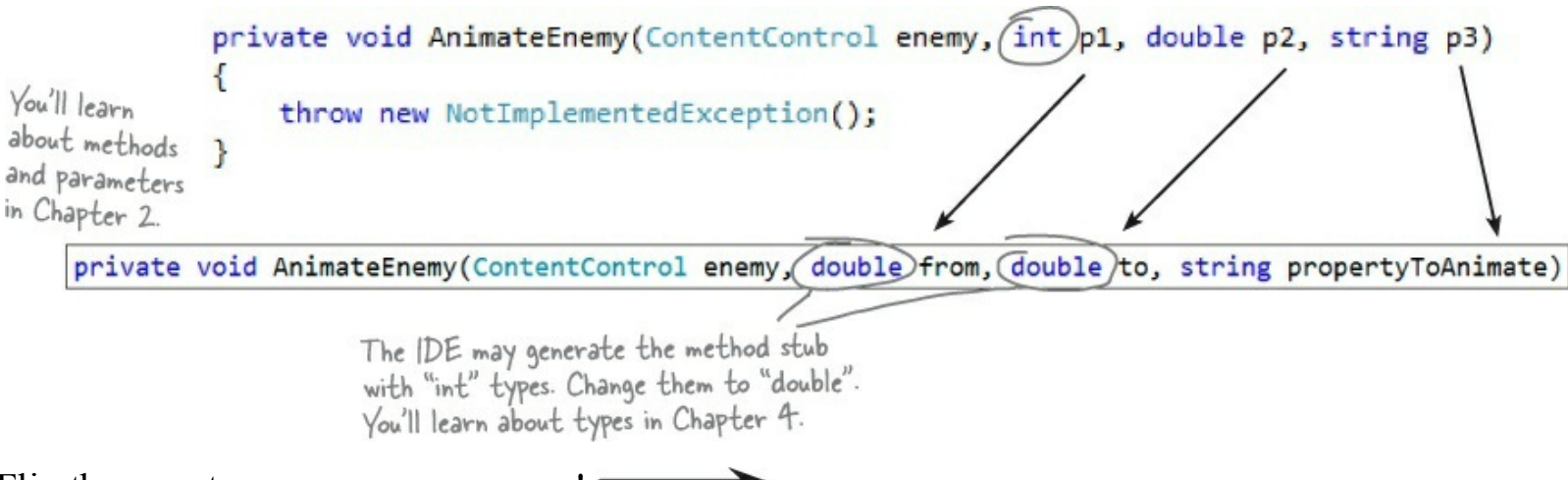

Flip the page to see your program run!

## Finish the method and run your program

Your program is almost ready to run! All you need to do is finish your AnimateEnemy() method. Don't panic if things don't quite work yet. You may have missed a comma or some parentheses — when you're programming, you need to be really careful about those things!

#### RELAX

### Still seeing red? The IDE helps you track down problems.

If you still have some of those red squiggly lines, don't worry! You probably just need to track down a typo or two. If you're still seeing squiggly red underlines, it just means you didn't type in some of the code correctly. We've tested this chapter with a lot of different people, and we didn't leave anything out. All of the code you need to get your program working is in these pages.

• **1** Add a using statement to the top of the file. Scroll all the way to the top of the file. The IDE generated several lines that start with using. Add one more to the bottom of the list:

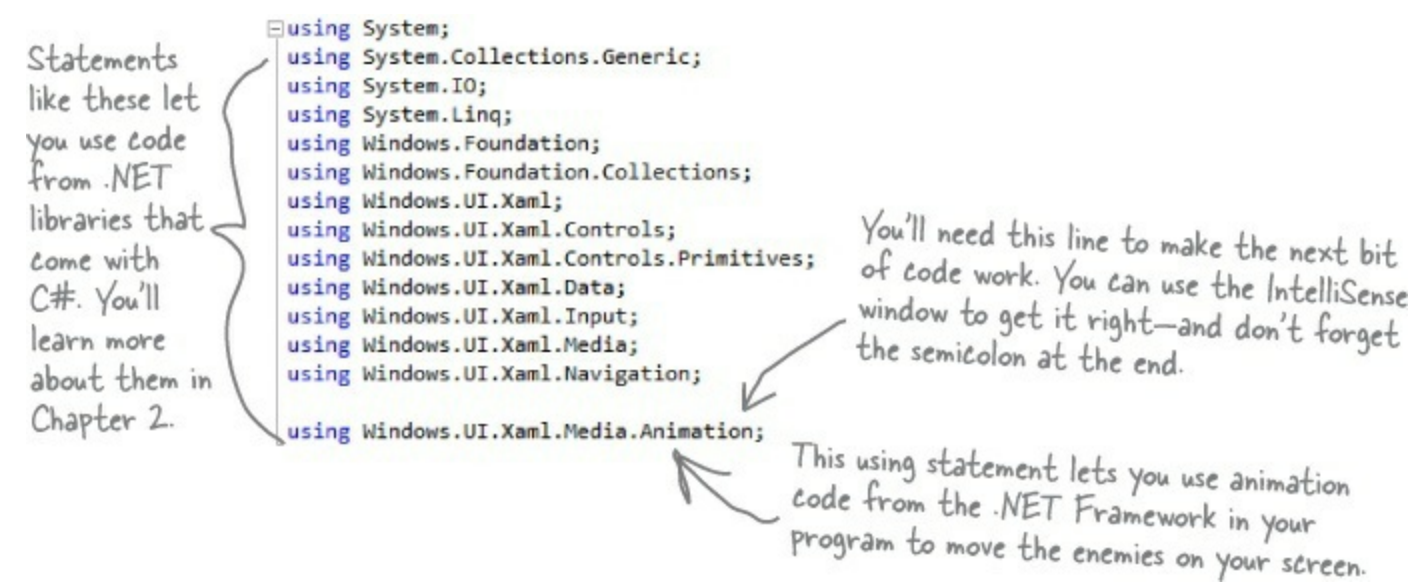

• ② Add code that creates an enemy bouncing animation.

You generated the method stub for the AnimateEnemy() method on the previous page. Now you'll add its code. It makes an enemy start bouncing across the screen.

```
You'll learn about
                                                                                                                object initializers
                                                                                                                like this in
                                                                                                                Chapter 4.
                      private void AnimateEnemy(ContentControl enemy, double from, double to, string propertyToAnimate
                          Storyboard storyboard = new Storyboard() { AutoReverse = true, RepeatBehavior = RepeatBehavior.Forever };
                          DoubleAnimation animation = new DoubleAnimation()
And you'll learn
                                                                                                            This code makes the
about animation
                          {
                                                                                                            enemy you created move
                              From = from,
in Chapter 16.
                                                                                                          across playArea. If you
                              To = to,
                              Duration = new Duration(TimeSpan.FromSeconds(random.Next(4, 6)))
                                                                                                           change 4 and 6, you can
                          };
                                                                                                           make the enemies move
                          Storyboard.SetTarget(animation, enemy);
                                                                                                           slower or faster.
                          Storyboard.SetTargetProperty(animation, propertyToAnimate);
                          storyboard.Children.Add(animation);
                          storyboard.Begin();
                      }
```

### • 🕄 Look over your code.

You shouldn't see any errors, and your Error List window should be empty. If not, double-click on the error in the Error List. The IDE will jump your cursor to the right place to help you track down the problem.

#### NOTE

If you can't see the Error List window, choose Error List from the View menu to show it. You'll learn more about using the error window and debugging your code in Chapter 2.

Here's a hint: if you move too many windows around your IDE, you can always reset by choosing Reset Window Layout from the Window menu.

### **• (4)** Start your program.

Find the button at the top of the IDE. This starts your program running.

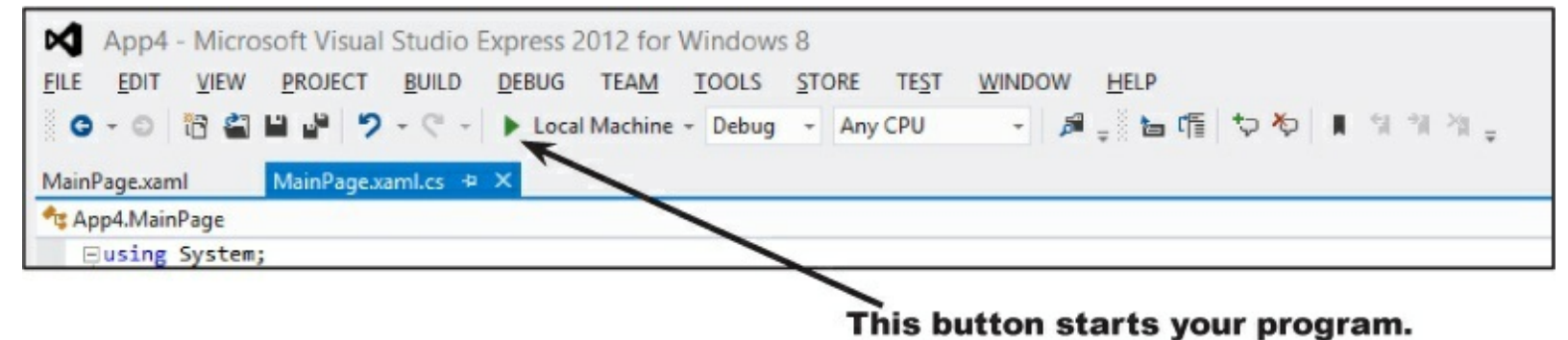

### • **6** Now your program is running!

First, a big X will be displayed for a few seconds, and then your main page will be displayed. Click the "Start!" button a few times. Each time you click it, a circle is launched across your canvas.

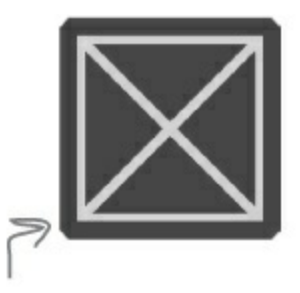

This big X is the splash screen. You'll make your own splash screen at the end of the chapter.

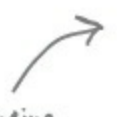

If the enemies aren't bouncing, or if they leave the play area, double-check the code. You may be missing parentheses or keywords.

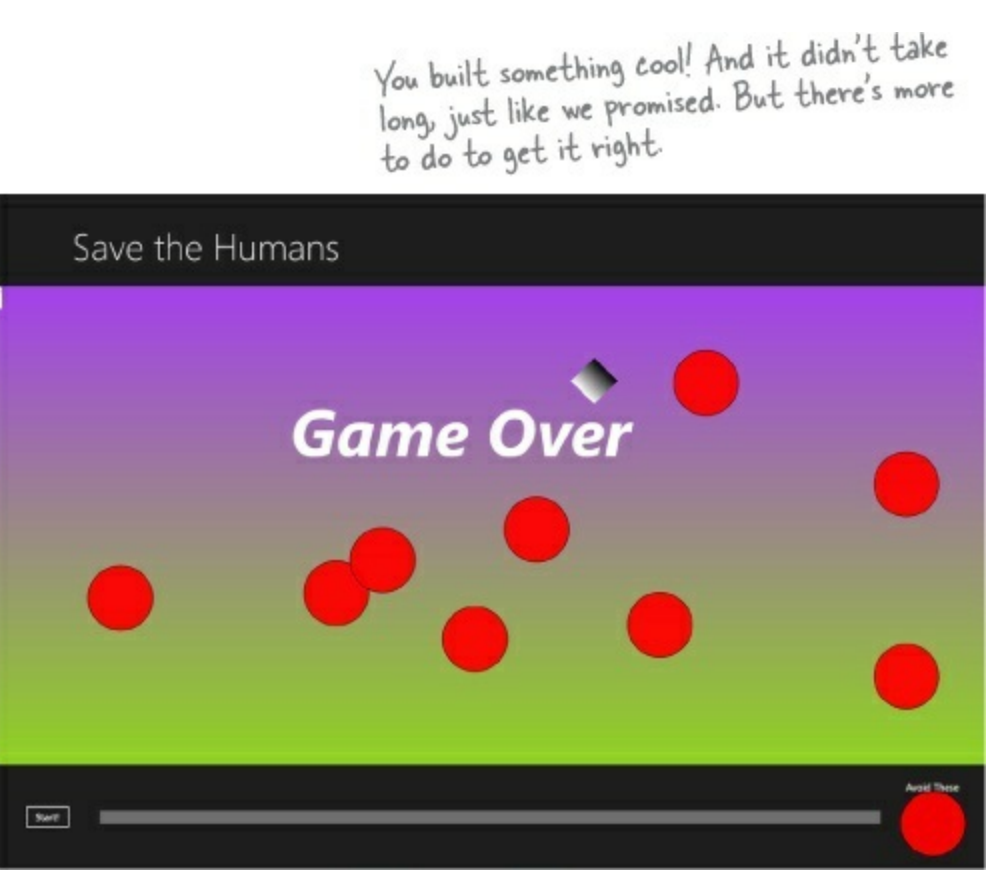

### • 6 Stop your program.

Press Alt-Tab to switch back to the IDE. The button in the toolbar has been replaced with "•• • to break, stop, and restart your program. Click the square to stop the program running.

### Do you see numbers in the upper corners of the page? Those are frame rate counters.

NOTE

You'll learn more about them in Chapter 10.

## Here's what you've done so far

Congratulations! You've built a program that actually does something. It's not quite a playable game, but it's definitely a start. Let's look back and see what you built.

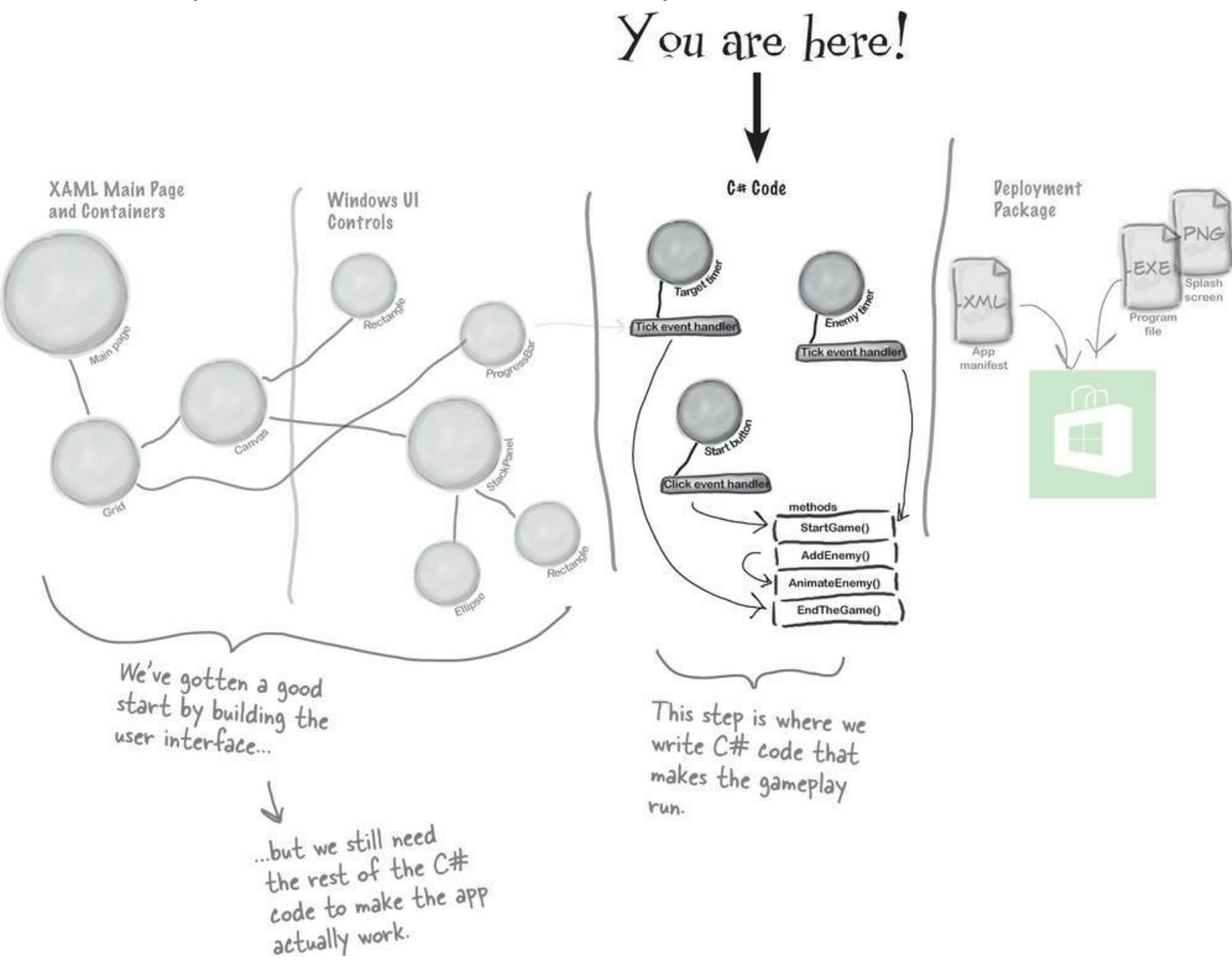

Visual Studio can generate code for you, but you need to know what you want to build <u>BEFORE</u> you start building it. It won't do that for you!

Here's the solution for the "Who Does What" exercise in Who Does What?. We'll give you the anwers to the pencil-and-paper puzzles and exercises, but they won't always be on the next page.

#### WHO DOES WHAT? SOLUTION

Now that you've built a user interface, you should have a sense of what some of the controls do, and you've used a lot of different properties to customize them. See if you can work out which property does what, and where in the Properties window in the IDE you find it.

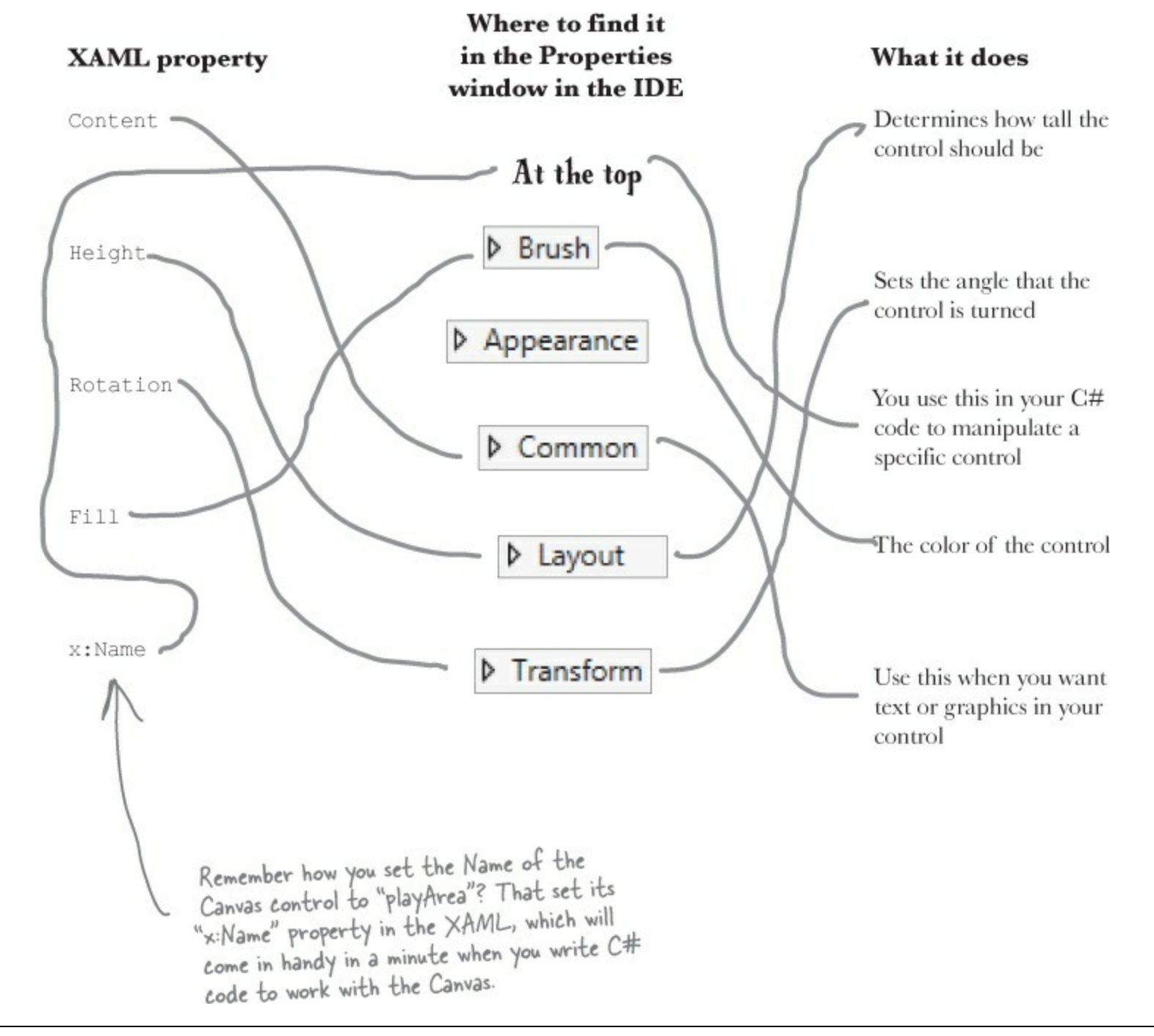

## Add timers to manage the gameplay

Let's build on that great start by adding working gameplay elements. This game adds more and more enemies, and the progress bar slowly fills up while the player drags the human to the target. You'll use timers to manage both of those things.

### ADD MORE LINES TO THE TOP OF YOUR C# CODE.

NOTE

The MainPage.Xaml.cs file you've been editing contains the code for a class called MainPage. You'll learn about classes in Chapter 3.

Go up to the top of the file where you added that Random line. Add three more lines:

```
/// <summary>
/// A basic page that provides characteristics common to most applications.
/// </summary>
public sealed partial class MainPage : Page
{
    Random random = new Random();
    DispatcherTimer enemyTimer = new DispatcherTimer();
    DispatcherTimer targetTimer = new DispatcherTimer();
    bool humanCaptured = false;
```

Add these three lines 2 below the one you added S before. These are fields, and you'll learn about them in Chapter 4.

### ADD A METHOD FOR ONE OF YOUR TIMERS.

Find this code that the IDE generated:

```
public MainPage()
{
    this.InitializeComponent();
    this.navigationHelper = new NavigationHelper(this);
    this.navigationHelper.LoadState += navigationHelper LoadState;
    this.navigationHelper.SaveState += navigationHelper_SaveState;
}
                                   ick
```

Put your cursor right after the last semicolon, hit Enter two times, and type enemyTimer. (including the period). As soon as you type the dot, an IntelliSense window will pop up. Choose Tick from the IntelliSense window and type the following text. As soon as you enter += the IDE pops up a box:

```
enemyTimer.Tick +=
```

```
enemyTimer_Tick; (Press TAB to insert)
```

Press the Tab key. The IDE will pop up another box:

```
enemyTimer.Tick += enemyTimer_Tick;
Press TAB to generate handler 'enemyTimer_Tick' in this class
```

Press Tab one more time. Here's the code the IDE generated for you:

```
enemyTimer.Tick += enemyTimer_Tick;
}
The IDE generated
a method for you
called an event
handler. You'll learn
about event handlers
in Chapter 15.
```

Timers "tick" every time interval by calling methods over and over again. You'll use one timer to add enemies every few seconds, and the other to end the game when time expires.

### • **③** FINISH THE MAINPAGE() METHOD.

You'll add another Tick event handler for the other timer, and you'll add two more lines of code. Here's what your finished MainPage() method and the two methods the IDE generated for you should look like:

```
public MainPage()
ł
   this.InitializeComponent();
   this.navigationHelper = new NavigationHelper(this);
   this.navigationHelper.LoadState += navigationHelper_LoadState;
   this.navigationHelper.SaveState += navigationHelper_SaveState;
    enemyTimer.Tick += enemyTimer_Tick;
   enemyTimer.Interval = TimeSpan.FromSeconds(2);
   targetTimer.Tick += targetTimer_Tick;
   targetTimer.Interval = TimeSpan.FromSeconds(.1);
                                                              Try changing these numbers once
}
                                                              your game is finished. How does
void targetTimer_Tick(object sender, object e)
                                                               that change the gameplay?
ł
   throw new NotImplementedException();
}
void enemyTimer_Tick(object sender, object e)
                                                     The IDE generated these lines as placeholders when you
                                                     pressed Tab to add the Tick event handlers. You'll replace
   throw new NotImplementedException();
}
                                                     them with code that gets run every time the timers tick.
```

#### **BRAIN POWER**

Right now your Start button adds bouncing enemies to the play area. What do you think you'll need to do to make it start the game instead?

### • **4** ADD THE ENDTHEGAME() METHOD.

Go to the new targetTimer\_Tick() method, delete the line that the IDE generated, and add the following code. The IntelliSense window might not seem quite right:

```
Did the IDE
             void targetTimer Tick(object sender, object e)
keep trying
             {
to capitalize ->
                 progressBar.Value += 1;
the P in
                 if (progressBar.Value >= progressBar.Maximum)
progressBar?
                      EndTheGame();
That's because }
there was no
lowercase-P
progressBar,
and the
closest match
it could
find was the
type of the
control.
```

Notice how progressBar has an error? That's OK. We did this on purpose (and we're not even sorry about it!) to show you what it looks like when you try to use a control that doesn't have a name, or has a typo in the name. Go back to the XAML code (it's in the other tab in the IDE), find the ProgressBar control that you added to the bottom row, and change its name to progressBar.

NOTE

If you closed the Designer tab that had the XAML code, double-click on MainPage. xaml in the Solution Explorer window to bring it up.

Next, go back to the code window and generate a method stub for EndTheGame(), just like you did a few pages ago for AddEnemy(). Here's the code for the new method:

This method ends the game by stopping the timers, making the Start button visible again, and adding the GAME OVER text to the play area.

## Make the Start button work

Remember how you made the Start button fire circles into the Canvas? Now you'll fix it so it actually starts the game.

### • **1** Make the Start button start the game.

Find the code you added earlier to make the Start button add an enemy. Change it so it looks like this:

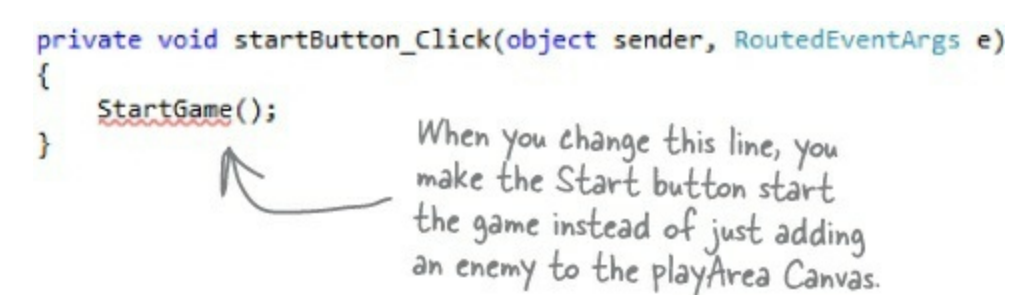

### Add the StartGame() method.

NOTE

It's normal to add parentheses () when writing about a method.

Generate a method stub for the StartGame() method. Here's the code to fill into the stub method that the IDE added:

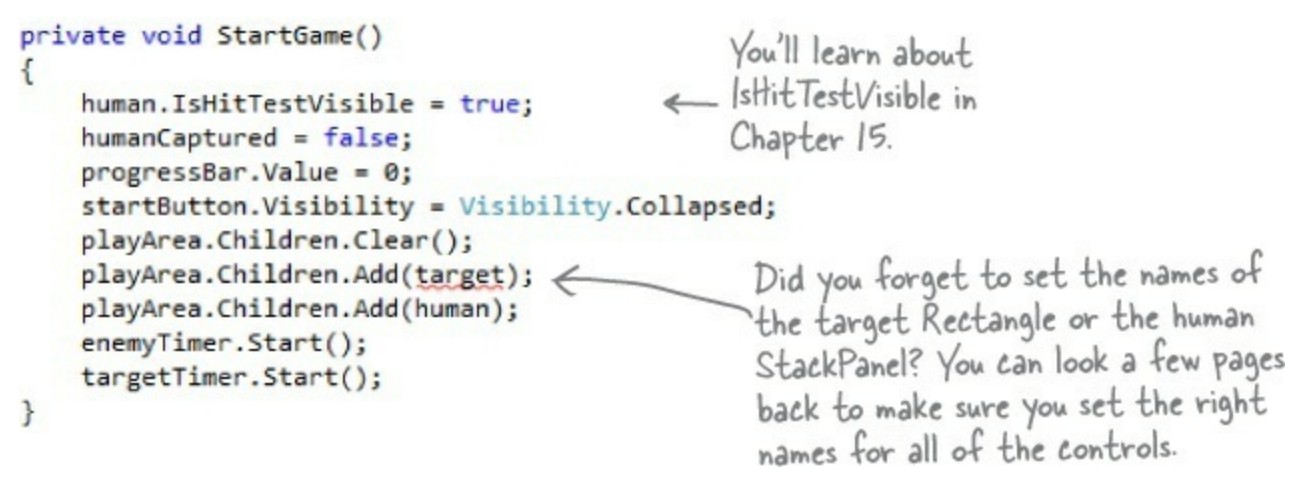

### • ③ Make the enemy timer add the enemies.

Find the enemyTimer\_Tick() method that the IDE added for you and replace its contents with this:

```
void enemyTimer_Tick(object sender, object e)
{
    AddEnemy();
}
```

#### **READY BAKE CODE**

#### We're giving you a lot of code to type in.

By the end of the book, you'll know what all of this code does — in fact, you'll be able to write code just like it on your own.

For now, your job is to make sure you enter each line accurately, and to follow the instructions exactly. This will get you used to entering code, and will help give you a feel for the ins and outs of the IDE.

#### NOTE

Once you're used to working with code, you'll be good at spotting those missing parentheses, semicolons, etc.

Are you seeing errors in the Error List window that don't make sense? One misplaced comma or semicolon can cause two, three, four, or more errors to show up. Double check your code.

## Run the program to see your progress

Your game is coming along. Run it again to see how it's shaping up.

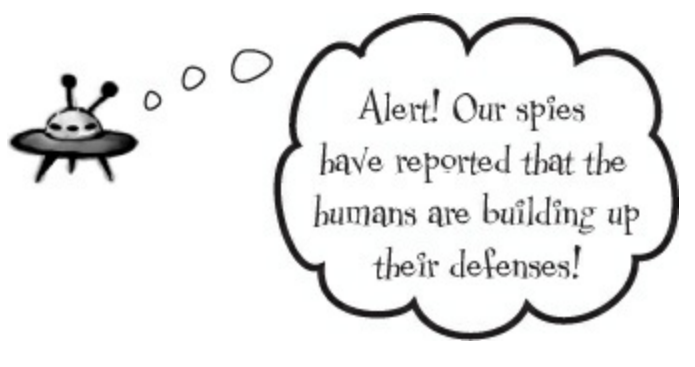

#### NOTE

When you press the "Start!" button, it disappears, clears the enemies, and starts the progress bar filling up.

The play area slowly starts to fill up with bouncing enemies.

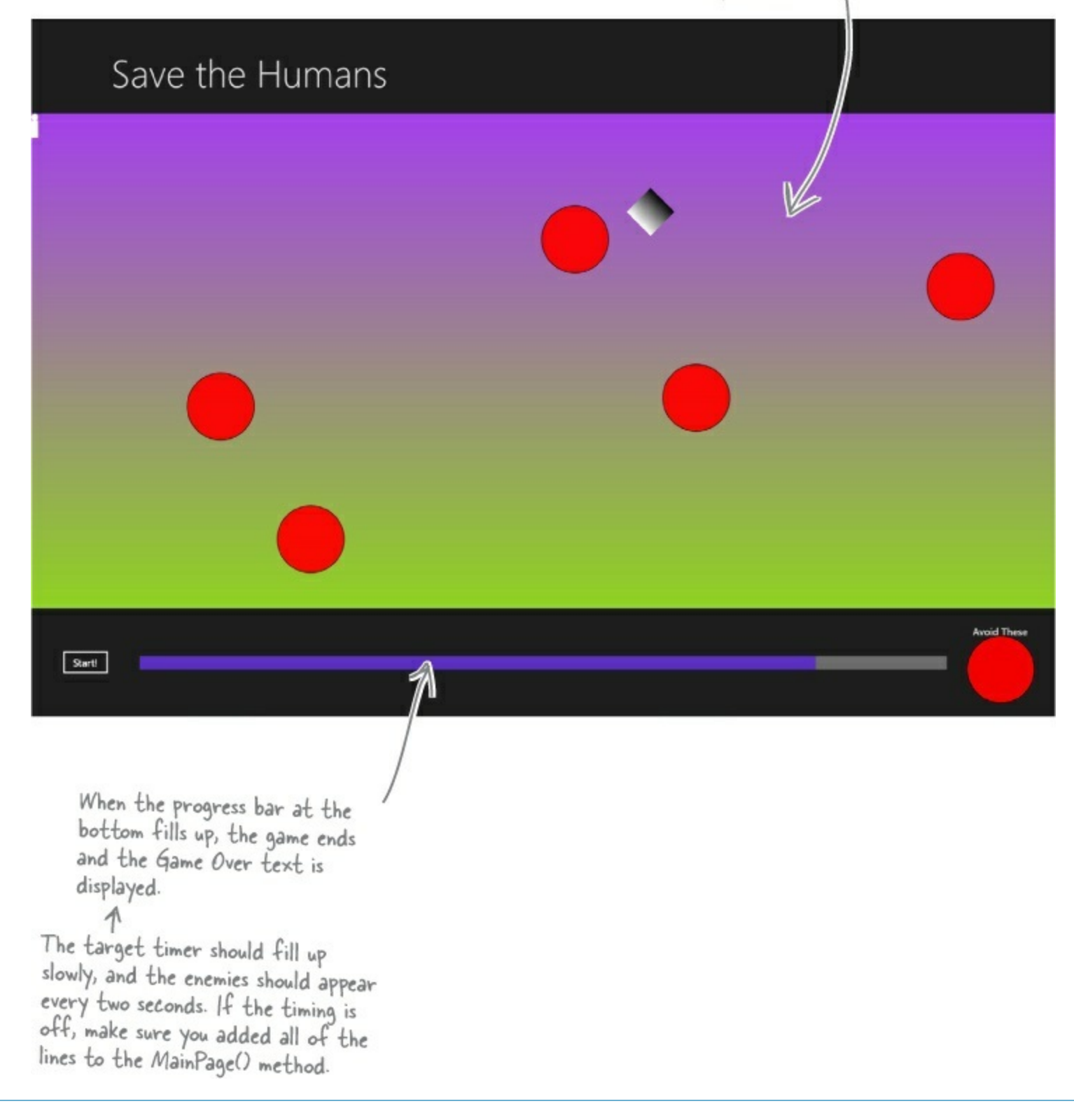

#### **BRAIN POWER**

What do you think you'll need to do to get the rest of your game working?

Flip the page to find out! -

## Add code to make your controls interact with the player

# Make sure you switch back to the IDE and stop the app before you make more changes to the code.

You've got a human that the player needs to drag to the target, and a target that has to sense when the human's been dragged to it. It's time to add code to make those things work.

Go to the XAML designer and use the Document Outline window to select human (remember, it's the StackPanel that contains a Circle and a Rectangle). Then go to the Properties window and press the *f* button to switch it to show event handlers. Find the PointerPressed row and double-click in the empty box.

|                             |                                   | NOTE               |                                                        |
|-----------------------------|-----------------------------------|--------------------|--------------------------------------------------------|
| You'll learn more about the | event handlers in the Properties  | window in Chapte   | er 4.                                                  |
| The Document Outline may    | v have collapsed [Grid], playArea | , and other lines. | If it did, just expand them to find the human control. |
|                             |                                   |                    |                                                        |
| Properties                  |                                   |                    |                                                        |
| 国 Name                      | human                             | <b>J</b> 4         |                                                        |
| Туре                        | StackPanel                        |                    |                                                        |
| PointerExite                | d                                 | -                  | Double-click in this box.                              |
| PointerMove                 | ed                                |                    |                                                        |
| PointerPress                | ed                                | K                  |                                                        |
| PointerRelea                | ased                              |                    |                                                        |

Now go back and check out what the IDE added to your XAML for the StackPanel:

```
<StackPanel x:Name="human" Orientation="Vertical" PointerPressed="human_PointerPressed">
```

It also generated a method stub for you. Right-click on human\_PointerPressed in the XAML and choose "Navigate to Event Handler" to jump straight to the C# code:

```
private void human_PointerPressed(object sender, PointerRoutedEventArgs e)
{
    }
    Fill in the C# code:
        private void human_PointerPressed(object sender, PointerRoutedEventArgs e)
}
```

```
{
    if (enemyTimer.IsEnabled)
    {
        humanCaptured = true;
        human.IsHitTestVisible = false;
    }
}
```

|                                       |                 | You can<br>buttons<br>between<br>properti<br>event ha<br>in the Pr<br>window. | use these<br>to switch<br>showing<br>es and<br>indlers<br>operites |
|---------------------------------------|-----------------|-------------------------------------------------------------------------------|--------------------------------------------------------------------|
|                                       | Properties      |                                                                               |                                                                    |
| If you go back to the designer and    | Name human      | (                                                                             | \$ 4                                                               |
| click on the StackPanel again, you'll | Type StackPar   | nel                                                                           |                                                                    |
| ence that the IDE filled in the name  | PointerExited   |                                                                               | -                                                                  |
| see that the IDE filled in the name   | PointerMoved    |                                                                               |                                                                    |
| of the new event handler method.      | PointerPressed  | human_PointerPressed                                                          |                                                                    |
| You'll be adding more event handler   | PointerReleased |                                                                               | -                                                                  |
| mothode the same way                  |                 |                                                                               |                                                                    |

• ③ Use the Document Outline window to select the Rectangle named target, then use the event handlers view of the Properties window to add a PointerEntered event handler. Here's the code for the method:

NOTE

Make sure you add the right event handler! You added a Pointer<u>Pressed</u> event handler to the human, but now you're adding a Pointer<u>Entered</u> event handler to the target.

When the Properties window is in the mode where it displays event handlers, double-clicking on an empty event handler box causes the IDE to add a method stub for it.

| {<br>{<br>{ | <pre>(targetTimer.IsEnabled &amp;&amp; humanCaptured) progressBar.Value = 0; Canvas.SetLeft(target, random.Next(100, (int)pla Canvas.SetTop(target, random.Next(100, (int)play Canvas.SetLeft(human, random.Next(100, (int)play Canvas.SetTop(human, random.Next(100, (int)playA humanCaptured = false;</pre> | yArea.ActualWidth - 1<br>Area.ActualHeight - 1<br>Area.ActualWidth - 10<br>rea.ActualHeight - 10<br>Properties | 00));<br>00));<br>0));<br>0)); | <b>*</b> □ × |
|-------------|----------------------------------------------------------------------------------------------------|----------------------------------------------------------------------------------------------------|--------------------------------|--------------|
| }           |                                                                                                    | Name target<br>Type Rectangl                                                                                   | e                              | <b>F</b>     |
|             |                                                                                                    | PointerCanceled<br>PointerCaptureLost<br>PointerEntered<br>PointerExited                                       | target_PointerEntered          |              |

• Onw you'll add two more event handlers, this time to the playArea Canvas control. You'll need to find the right [Grid] in the Document Outline (there are two of them — use the child grid that's indented under the main grid for the page) and set its name to grid. Then you can add these

event handlers to playArea:

NOTE

You'll need to switch your Properties window back to show properties instead of event handlers.

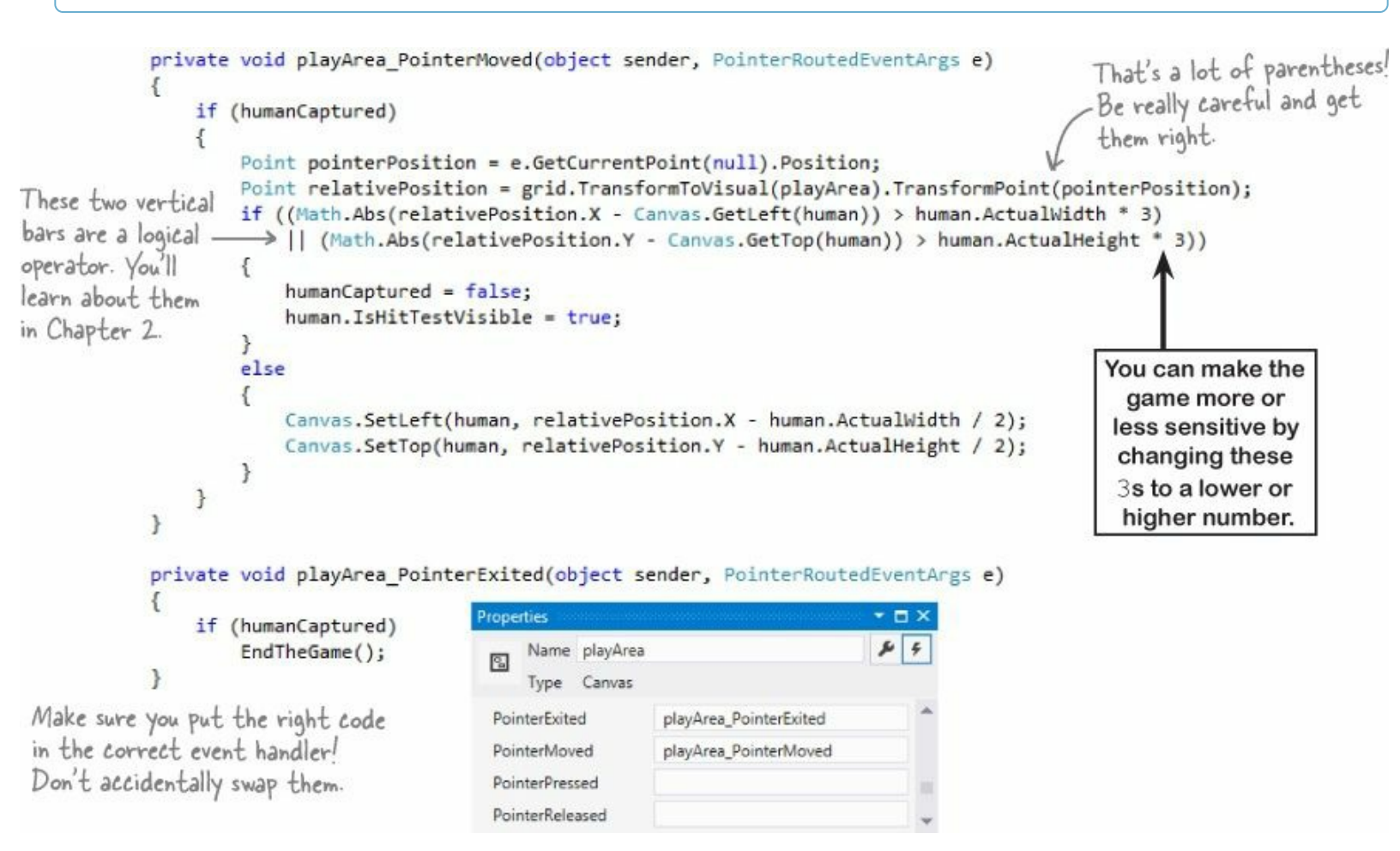

## Dragging humans onto enemies ends the game

When the player drags the human into an enemy, the game should end. Let's add the code to do that. Go to your AddEnemy() method and add one more line of code to the end. Use the IntelliSense window to fill in enemy.PointerEntered from the list:

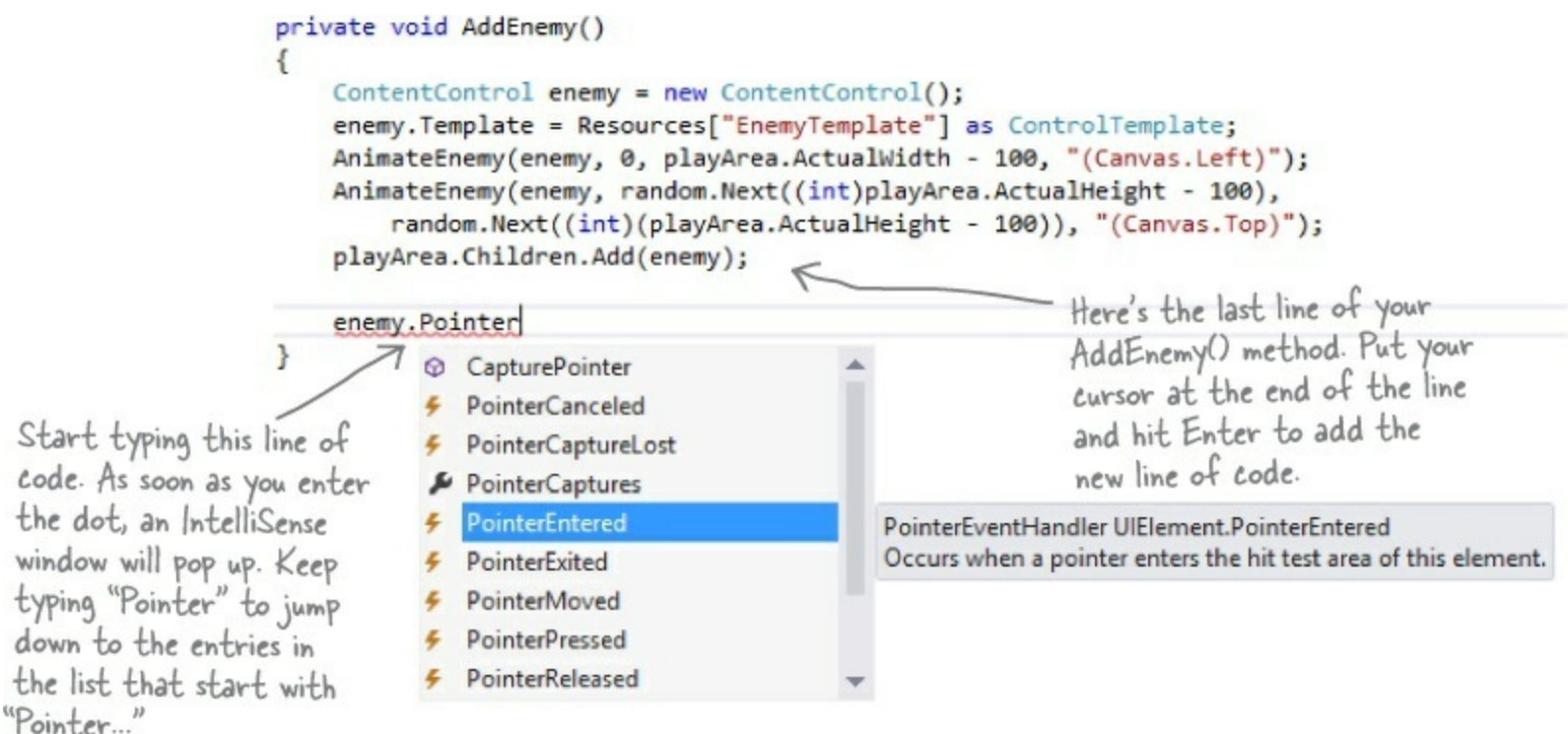

Choose PointerEntered from the list. (If you choose the wrong one, don't worry — just backspace over it to delete everything past the dot. Then enter the dot again to bring up the IntelliSense window.) Next, add an event handler, just like you did before. Type += and then press Tab:

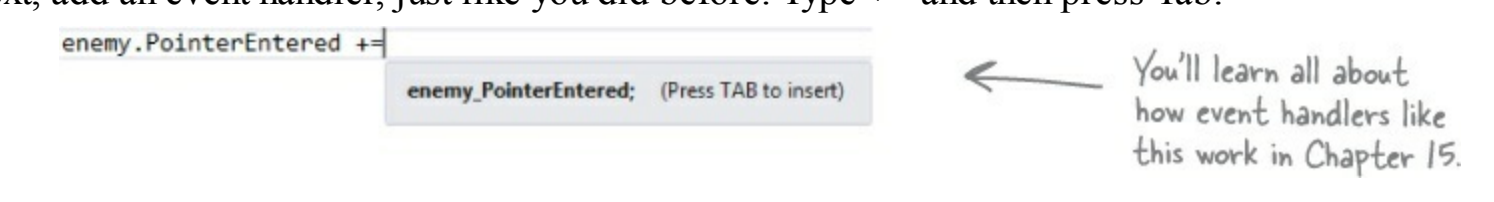

Then press Tab again to generate the stub for your event handler:

```
enemy.PointerEntered += enemy_PointerEntered;
```

Press TAB to generate handler 'enemy\_PointerEntered' in this class

Now you can go to the new method that the IDE generated for you and fill in the code:

```
void enemy_PointerEntered(object sender, PointerRoutedEventArgs e)
{
    if (humanCaptured)
        EndTheGame();
}
```

## Your game is now playable

Run your game — it's almost done! When you click the Start button, your play area is cleared of any enemies, and only the human and target remain. You have to get the human to the target before the progress bar fills up. Simple at first, but it gets harder as the screen fills with dangerous alien enemies!

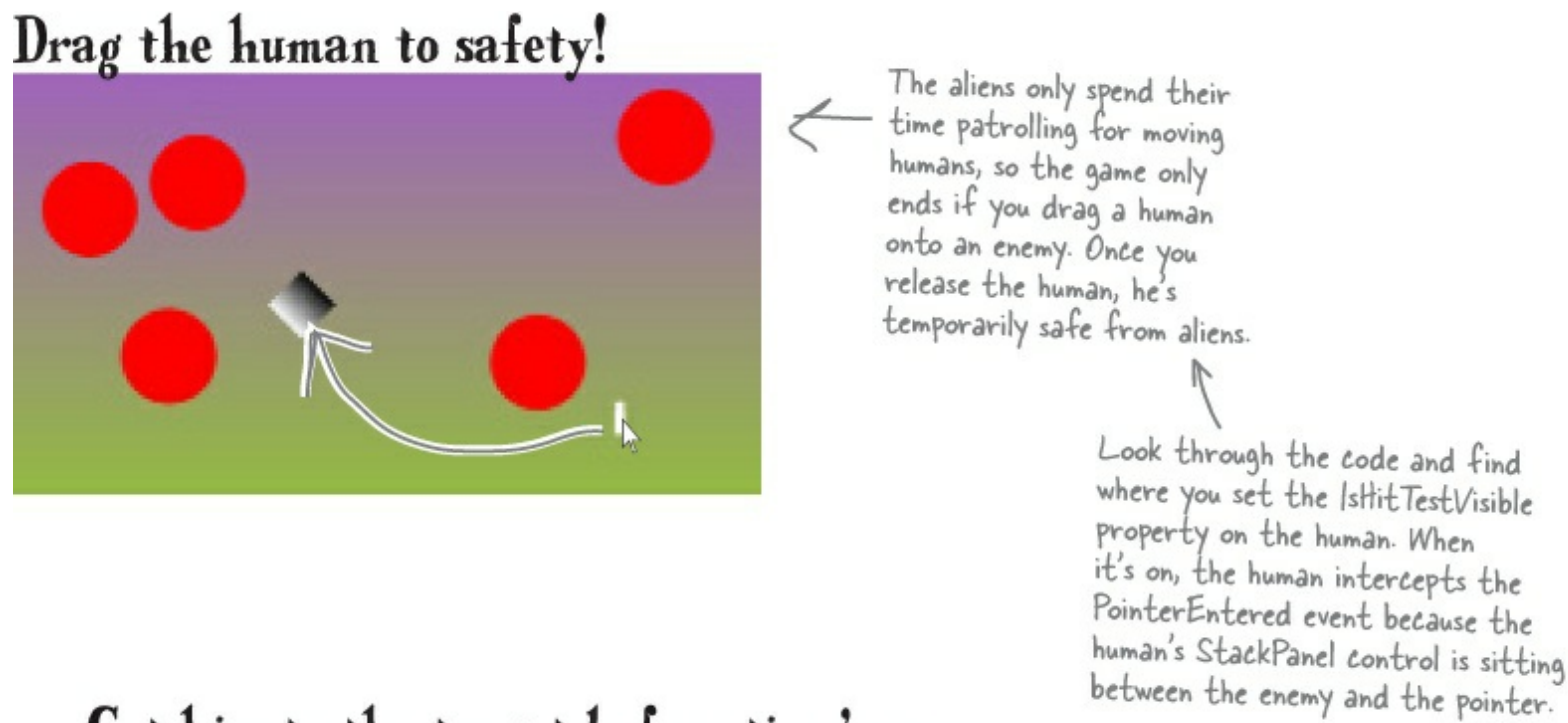

Get him to the target before time's up...

## ...but drag too fast, and you'll lose your human!

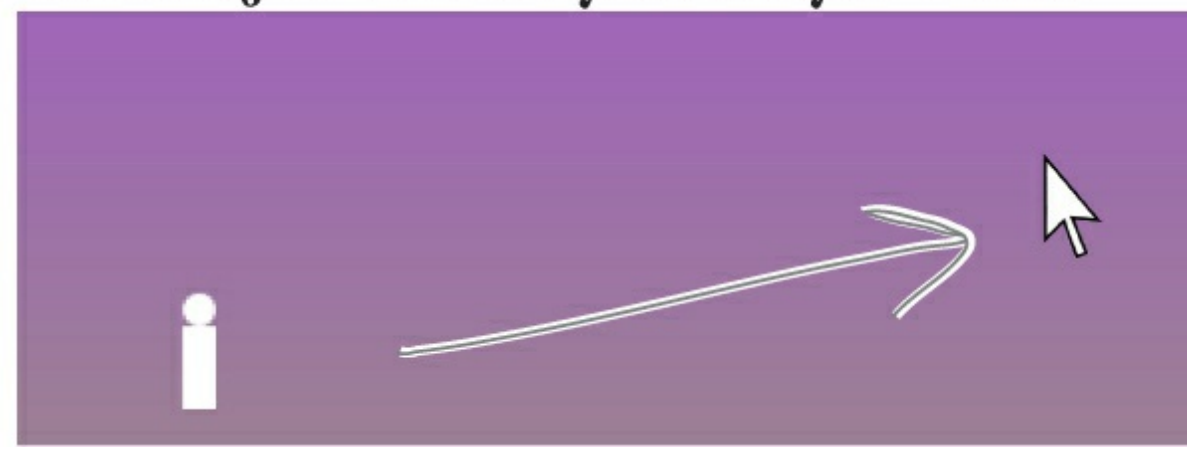

## Make your enemies look like aliens

#### WATCH IT!

#### Seeing events instead of properties?

You can toggle the Properties window between displaying properties or events for the selected control by clicking the wrench or lightning bolt icons.

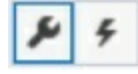

Red circles aren't exactly menacing. Luckily, you used a template. All you need to do is update it.

• O Go to the Document Outline, right-click on the ContentControl, choose Edit Template, and then Edit Current to edit the template. You'll see the template in the XAML window. Edit the XAML code for the ellipse to set the width to 75 and the fill to Gray. Then add Stroke="Black" to add a black outline (if it's not already there), and reset its vertical and horizontal alignments. Here's what it should look like (you can delete any additional properties that may have inadvertently been added while you worked on it):

```
<Ellipse Fill="Gray" Height="100" Width="75" Stroke="Black" />
```

• ② Drag another Ellipse control out of the toolbox on top of the existing ellipse. Change its Fill to black, set its width to 25, and its height to 35. Set the alignment and margins like this:

| HorizontalAlignm  | = | = = = =   | : |    |  |
|-------------------|---|-----------|---|----|--|
| VerticalAlignment | ī | T ++ 11 1 | Ē |    |  |
| Margin            | + | 40        | + | 70 |  |
|                   | + | 20        | + | 0  |  |

You can also "eyeball" it (excuse the pun) by using the mouse or arrow keys to drag the ellipse into place. Try using Copy and Paste in the Edit menu to copy the ellipse and paste another one on top of it.

• 3 Use the *I* button in the Transforms section of the Properties window to add a Skew transform:

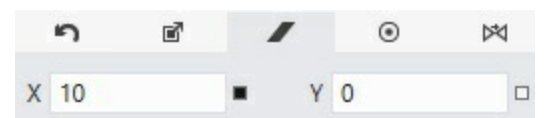

• Orag one more Ellipse control out of the toolbox on top of the existing ellipse. Change its fill to Black, set its width to 25, and set its height to 35. Set the alignment and margins like this:

| HorizontalAlignm  | = | = = =     | = |    |
|-------------------|---|-----------|---|----|
| VerticalAlignment | ī | T ++ 11 T | Ī |    |
| Margin            | + | 70        | + | 40 |
|                   | + | 20        | + | 0  |

and add a skew like this:

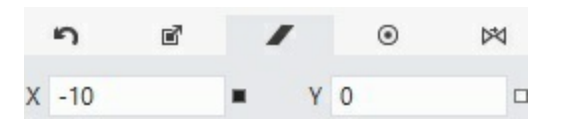

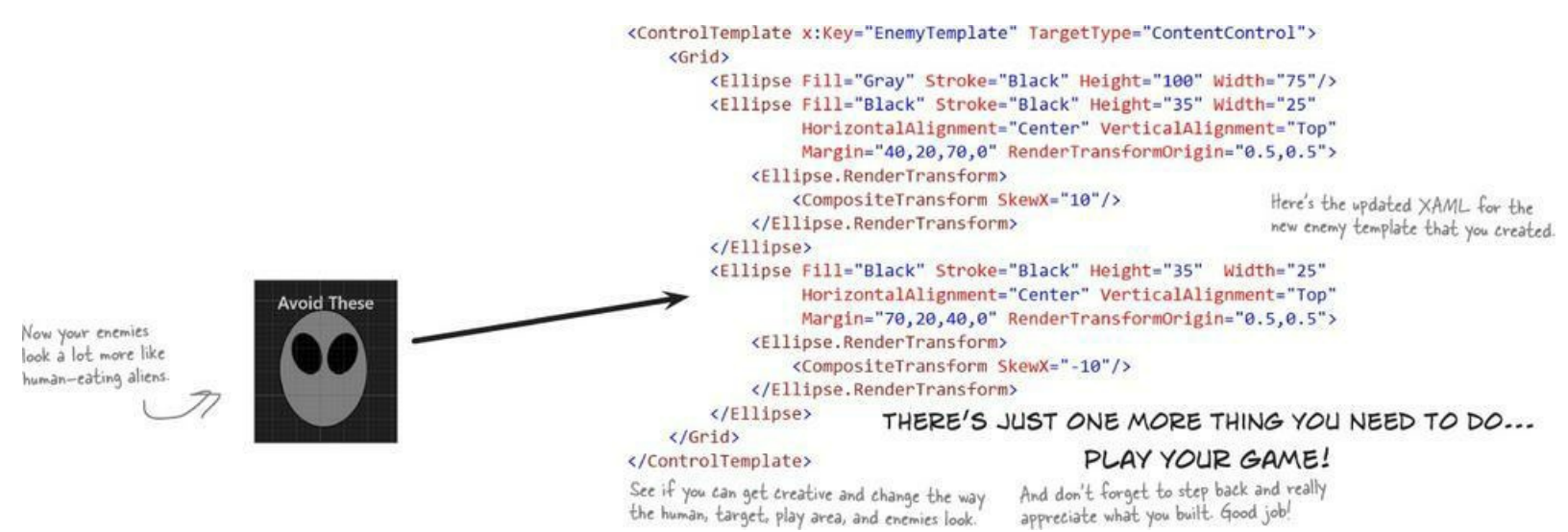

## Add a splash screen and a tile

That big X that appears when you start your program is a splash screen. And when you go back to the Windows Start page, there it is again in the tile. Let's change these things.

Expand the Assets folder in the Solution Explorer window and you'll see four files. Double-click each of them to edit them in the Visual Studio graphics editor. Edit *SplashScreen.scale-100.png* to create a splash screen that's displayed when the game starts. *Logo.scale-100.png* and *SmallLogo.scale-100.png* are displayed in the Start screen. And when your app is displayed in the search results (or in the Windows Store!), it displays *StoreLogo.scale-100.png*.

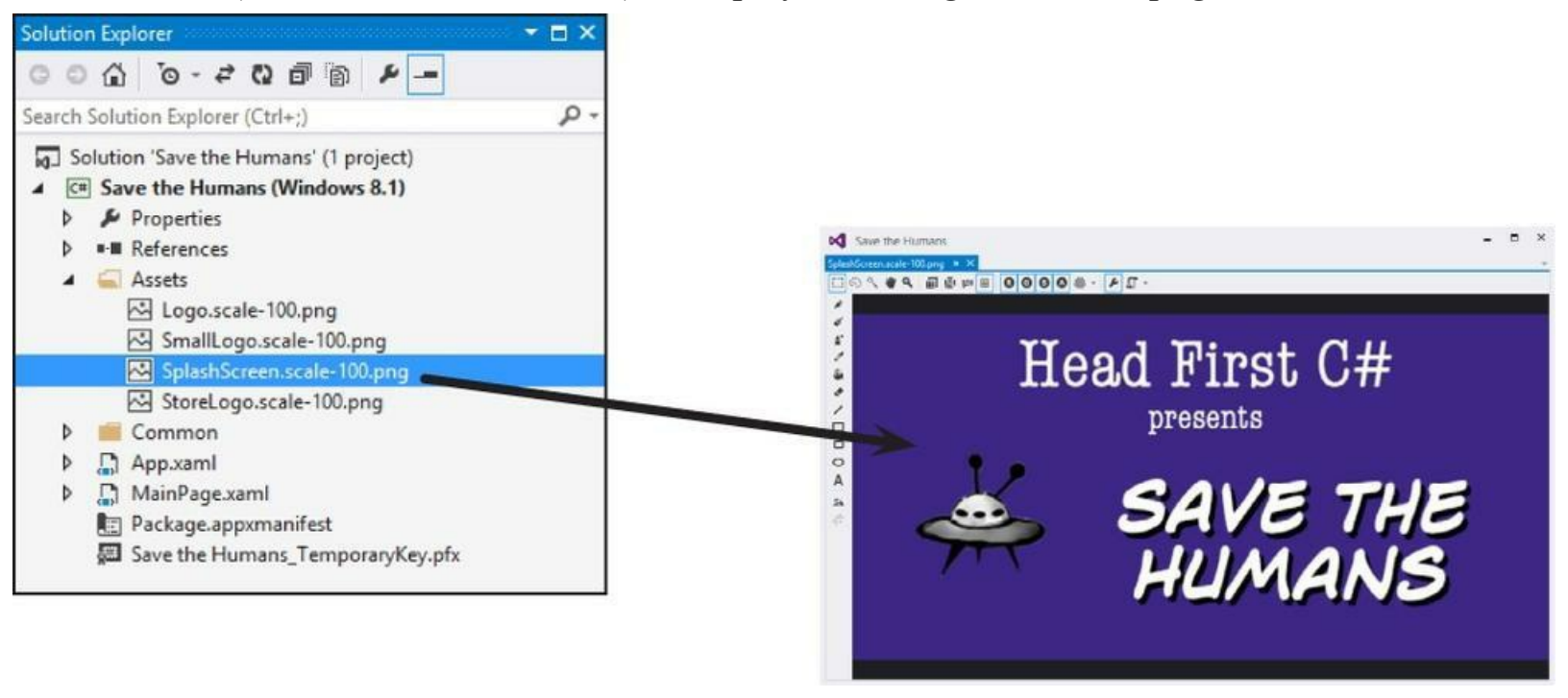

## Publish your app

You should be pretty pleased with your app! Now it's time to deploy it. When you publish your app to the Windows Store, you make it available to millions of potential users. The IDE can help guide you through the steps to publish your app to the Windows Store.

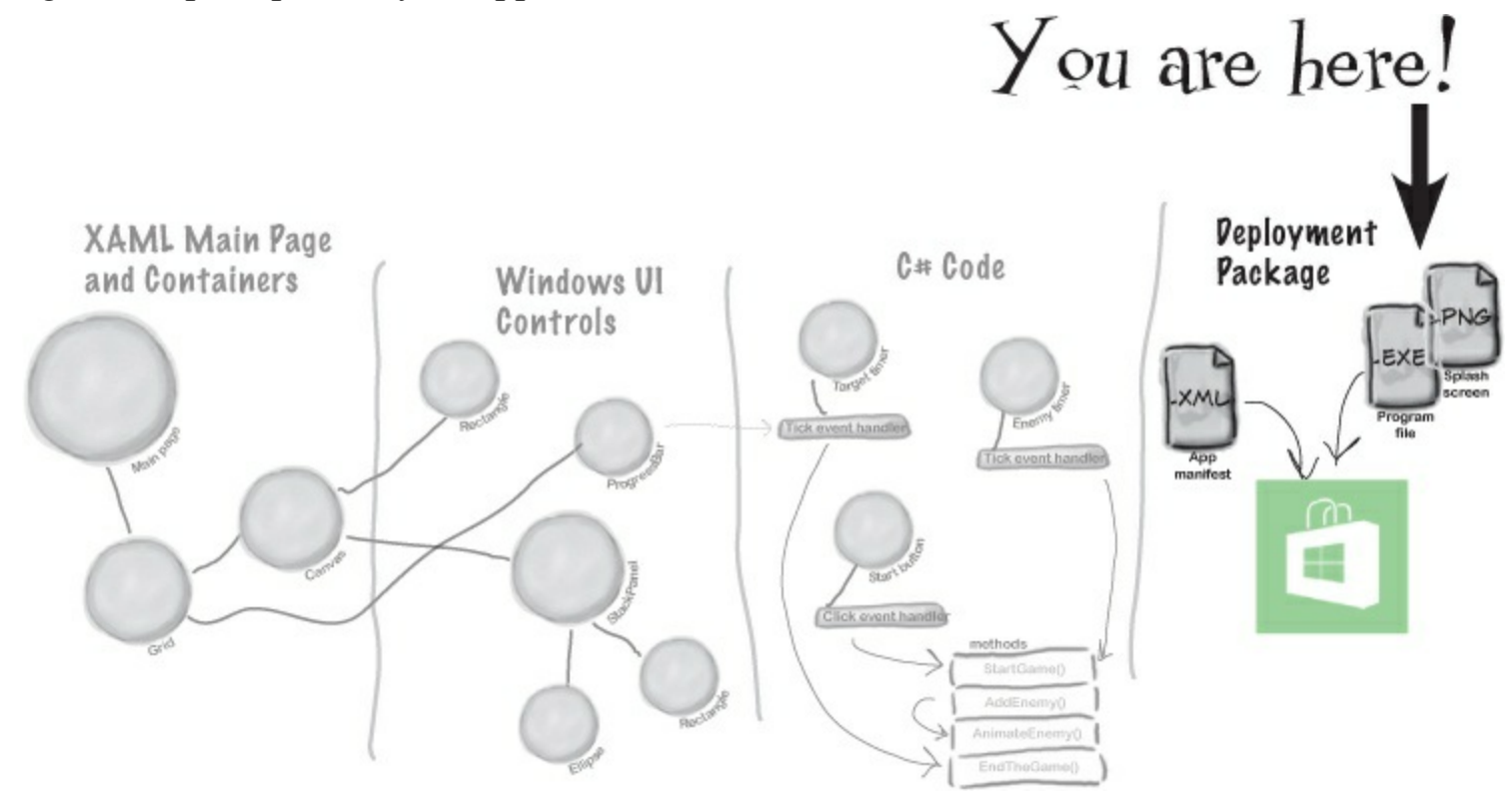

Here's what it takes to get your app out there:

- ① Open a Windows Store developer account.
- O Choose your app's name, set an age rating, write a description, and choose a business model to determine if your app is free, ad-supported, or has a price.
- ③ Test your app using the Windows App Certification Kit to identify and fix any problems.
- **4** Submit your app to the Store! Once it's accepted, millions of people around the world can find and download it.

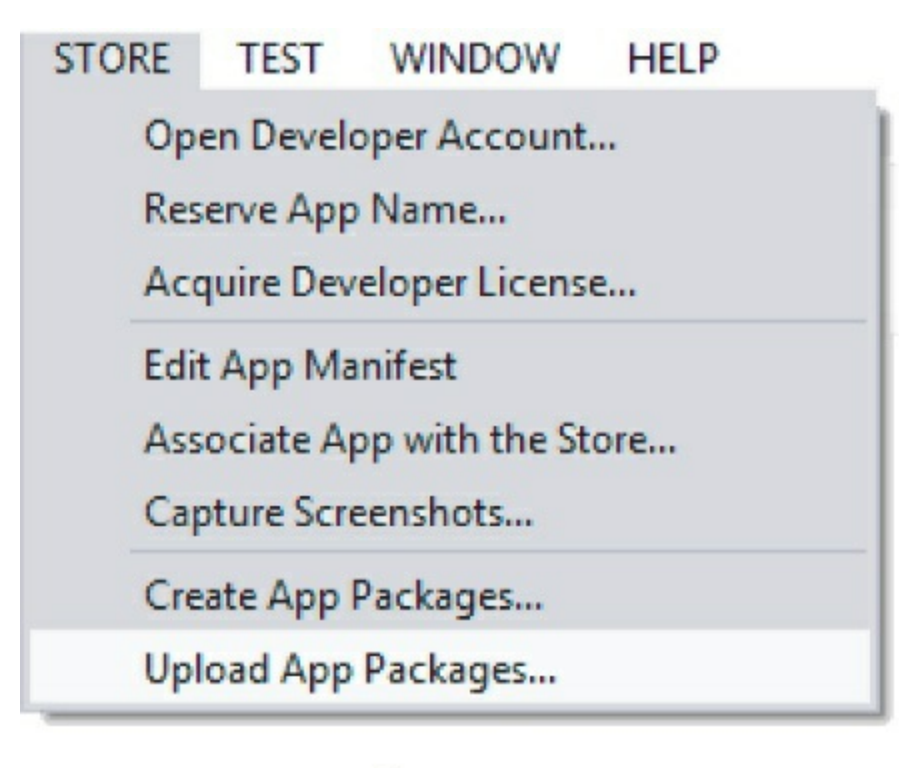

The Store menu in the IDE has all of the tools you need to publish your app. In some editions of Visual Studio, the Windows Store options appear under the Project menu instead of having their own top-level Store menu.

#### NOTE

Throughout the book we'll show you where to find more information from MSDN, the Microsoft Developer Network. This is a really valuable resource that helps you keep expanding your knowledge.

You can learn more about how to publish apps to the Windows Store here: http://msdn.microsoft.com/en-us/library/windows/apps/jj657972.aspx

## Use the Remote Debugger to sideload your app

Sometimes you want to run your app on a remote machine without publishing it to the Windows Store. When you install your app on a machine without going through the Windows Store it's called **sideloading**, and one of the easiest ways to do it is to install the **Visual Studio Remote Debugger** on another computer.

Here's how to get your app loaded using the Remote Debugger:

- Make sure the remote machine is running Windows 8.
- Go to the Microsoft Download Center (*http://www.microsoft.com/en-hk/download/default.aspx*) on the remote machine and search for "Remote Tools for Visual Studio" to find the download page.

#### NOTE

At the time this is being written, you'll find "Remote Tools for Visual Studio 2013," but you may find future updates.

- Download the installer for your machine's architecture (x86, x64, ARM) and run it to install the remote tools.
- Go to the Start page and launch the Remote Debugger. (You may need to search for the app if there's no icon.)

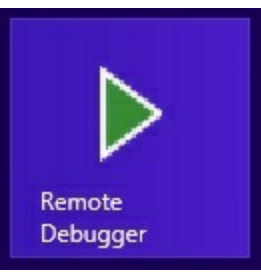

• If your computer's network configuration needs to change, it may pop up a wizard to help with that. Once it's running, you'll see the Visual Studio Remote Debugging Monitor window:

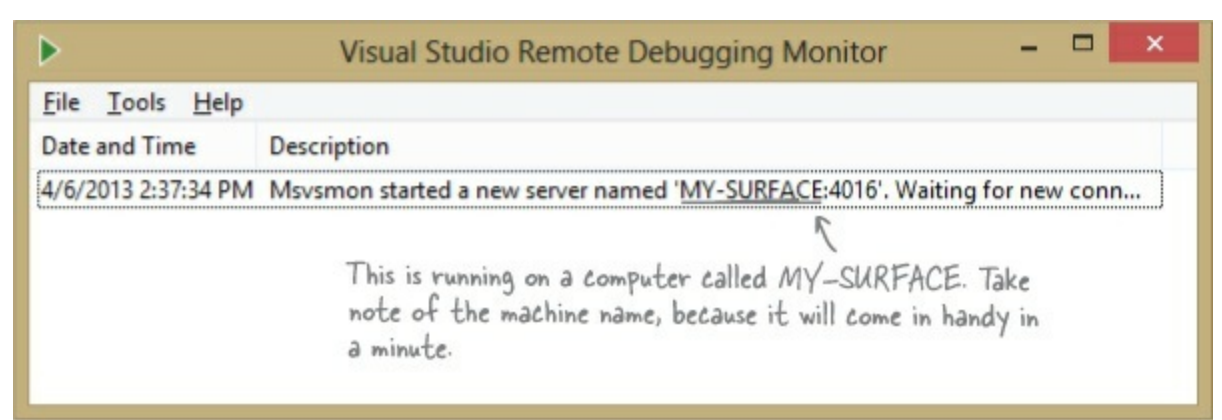

• Your remote computer is now running the Visual Studio Remote Debugging Monitor and waiting for incoming connections from Visual Studio on your development machine.

If you have an odd network setup, you may have trouble running the remote debugger. This MDSN page can help you get it set up: http://msdn.microsoft.com/en-us/library/vstudio/bt727flt.aspx

Flip to get your app up and running on the remote computer!

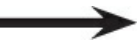

## Start remote debugging

Once you've got a remote computer running the remote debugging monitor, you can launch the app from Visual Studio to install and run it. This will automatically sideload your app on the computer, and you'll be able to run it again from the Start page any time you want.

### • **1** CHOOSE "REMOTE MACHINE" FROM THE DEBUG DROP-DOWN.

You can use the Debug drop-down to tell the IDE to run your program on a remote machine. Take a close look at the **Local Machine** - button you've been using to run your program — you'll see a drop-down (•). Click it to show the drop-down and choose Remote Machine:

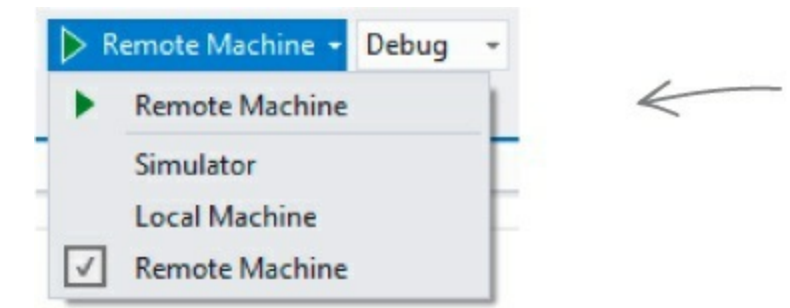

Don't forget to change this back to Simulator when you're ready to move on to the next chapter! You'll be writing a bunch of programs, and you'll need this button to run them.

### **2** RUN YOUR PROGRAM ON THE REMOTE MACHINE.

Now run your program by clicking the button. The IDE will pop up a window asking for the machine to run on. If it doesn't detect it in your subnet, you can enter the machine name manually:

| Remo                                                 | te Debugger Connections                          | ? ×              |                                                                                                    |
|------------------------------------------------------|--------------------------------------------------|------------------|----------------------------------------------------------------------------------------------------|
| Filter                                               | ion                                              | Searching        | If you need to change the machine<br>in the future, you can do it in the<br>project settings. Right-click on                               |
| Address:<br>Authentication Mode:                     | MY-SURFACE<br>Windows<br>Select                  | ×<br>·           | the project name in the Solution<br>Explorer and choose Properties,<br>then choose the Debug tab<br>If you clear the Remote machine: field |
| My Subnet<br>Enter<br>the R<br>Learn more about Remo | the name of the machine<br>mote Debugging Monito | ne running<br>r. | and restart the remote debugger<br>the Remote Debugger Connection<br>window will pop up again.                                             |

### • ③ ENTER YOUR CREDENTIALS.

You'll be prompted to enter the username and password of the user on the remote machine. You can turn off authentication in the Remote Debugging Monitor if you want to avoid this (but that's not a great idea, because then anyone can run programs on your machine remotely!).

|                | Windows Security ×                          |
|----------------|---------------------------------------------|
| Enter you      | r credentials                               |
| Visual Studio  | was unable to create a secure connection to |
| MY-SURFAC      | E:4010. Authentication failed.              |
| To retry, ente | er your credentials for MY-SURFACE.         |
|                |                                             |
|                | Liser name                                  |
|                | User hame                                   |
|                | Password                                    |
| 1 1            |                                             |
|                | Domain:                                     |
|                |                                             |
|                |                                             |
|                |                                             |

### • **4** GET YOUR DEVELOPER LICENSE.

You already obtained a free developer license from Microsoft when you installed Visual Studio. You need that license in order to sideload apps onto a machine. Luckily, the Remote Debugging Monitor will pop up a wizard to get it automatically.

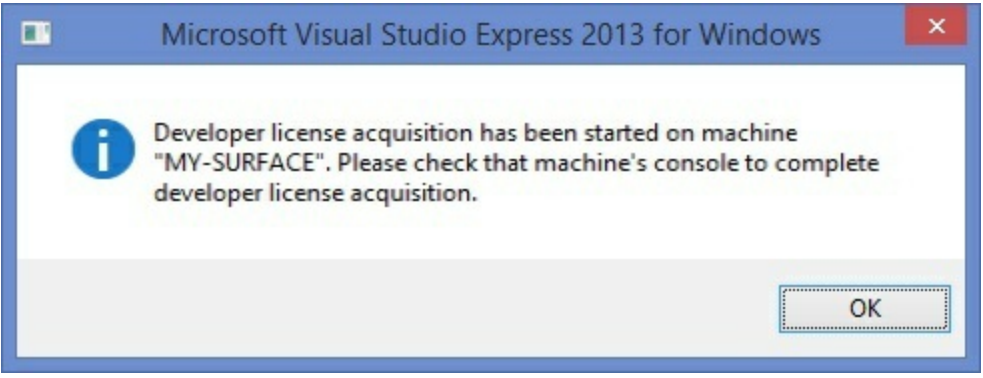

### • **⑤** NOW...SAVE SOME HUMANS!

Once you get through that setup, your program will start running on the remote machine. Since it's sideloaded, if you want to run it again you can just run it from the Windows Start page. Congratulations, you've built your first Windows Store app and loaded it onto another computer!

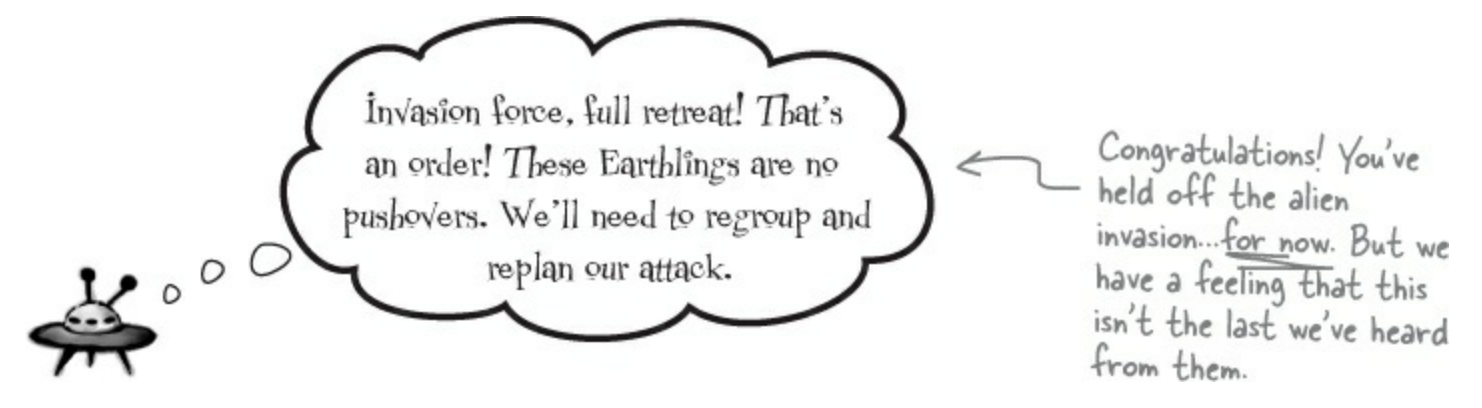

# Chapter 2. It's all Just Code: Under the hood

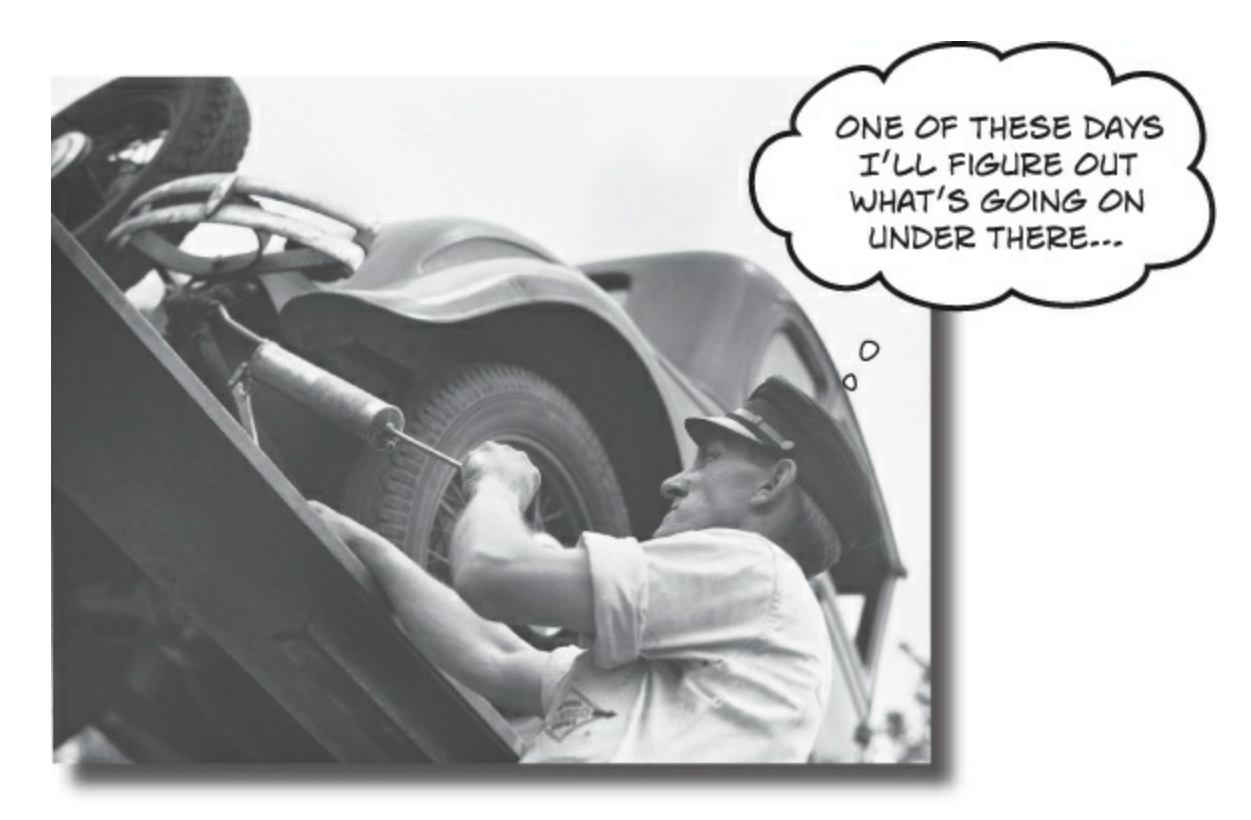

### You're a programmer, not just an IDE user.

You can get a lot of work done using the IDE. But there's only so far it can take you. Sure, there are a lot of **repetitive tasks** that you do when you build an application. And the IDE is great at doing those things for you. But working with the IDE is *only the beginning*. You can get your programs to do so much more — and **writing C# code** is how you do it. Once you get the hang of coding, there's *nothing* your programs can't do.

## When you're doing this...

The IDE is a powerful tool — but that's all it is, a *tool* for you to use. Every time you change your project or drag and drop something in the IDE, it creates code automatically. It's really good at writing **boilerplate** code, or code that can be reused easily without requiring much customization.

Let's look at what the IDE does in a typical application development, when you're...

### O CREATING A WINDOWS STORE PROJECT

There are several kinds of applications the IDE lets you build. We'll be concentrating on Windows Store applications for now — you'll learn about other kinds of applications in the next chapter.

All of these tasks have to do with standard actions and boilerplate code. Those are the things the IDE is great for helping with.

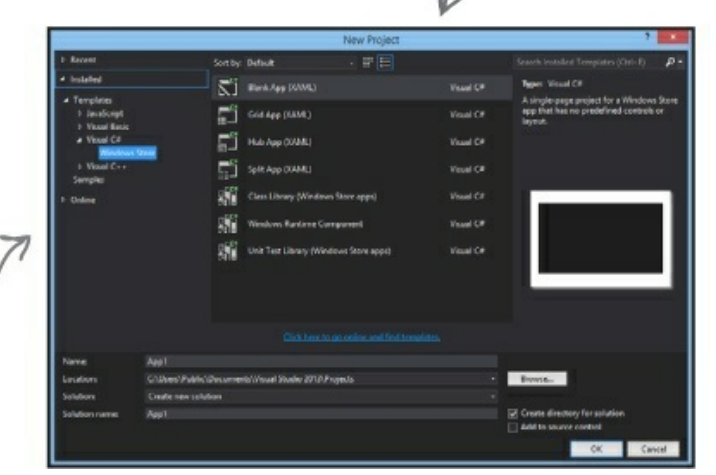

In Chapter I, you created a blank Windows Store projectthat told the IDE to create an empty page and add it to your new project.

 ORAGGING A CONTROL OUT OF THE TOOLBOX AND ONTO YOUR PAGE, AND THEN DOUBLE-CLICKING IT

Controls are how you make things happen in your page. In this chapter, we'll use Button controls to explore various parts of the C# language.

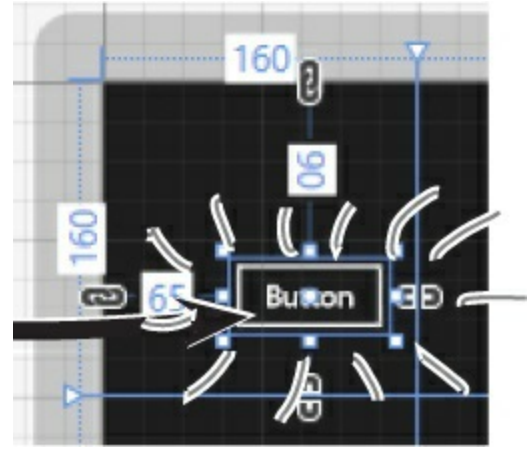

• ③ SETTING A PROPERTY ON YOUR PAGE The Properties window in the IDE is a really powerful tool that you can use to change attributes
of just about everything in your program: all visual and functional properties for the controls on your page, and even options on your project itself.

|                                                                                                    | Properties                                           |              |             |
|----------------------------------------------------------------------------------------------------|------------------------------------------------------|--------------|-------------|
| The Properties window in the IDE is a really<br>easy way to edit a specific chunk of XAML<br>code in MainPage.xaml automatically, and it can<br>save you time. Use the Alt-Enter shortcut to<br>open the Properties window if it's closed. | Name startButt                                       | ton          | <b>\$</b> 4 |
|                                                                                                    | Type Button                                          |              |             |
|                                                                                                    | Search Properties                                    |              | P           |
|                                                                                                    | Arrange by: Category                                 |              | -           |
|                                                                                                    | ▶ Brush                                              |              |             |
|                                                                                                    | Appearance                                           |              |             |
|                                                                                                    | Common                                               |              |             |
|                                                                                                    | ClickMode                                            | Release      | • □         |
|                                                                                                    | Content<br>ContentTransitions<br>ToolTipService.Tool | Start!       |             |
|                                                                                                    |                                                      | (Collection) | 🗆           |
|                                                                                                    |                                                      |              |             |
|                                                                                                    | DataContext                                          | N            | lew 🗆       |
|                                                                                                    |                                                      | ~            |             |
|                                                                                                    |                                                      |              |             |

# ... the IDE does this

Every time you make a change in the IDE, it makes a change to the code, which means it changes the files that contain that code. Sometimes it just modifies a few lines, but other times it adds entire files to your project.

• **1** ... THE IDE CREATES THE FILES AND FOLDERS FOR THE PROJECT.

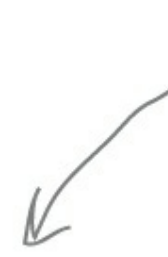

These files are created from a predefined template that contains the basic code to create and display a page.

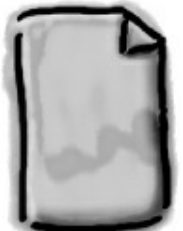

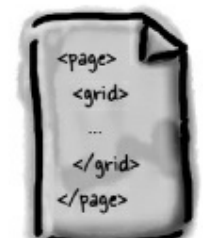

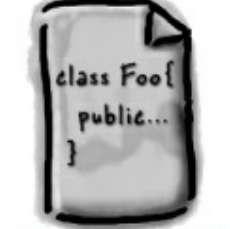

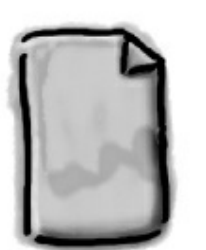

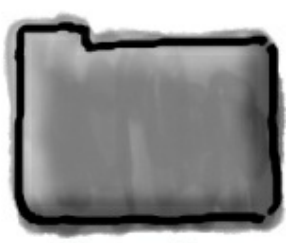

Save The Humans .csproj

MainPage.xaml

MainPage.xaml.cs

SplashScreen. scale-100.png Properties

MainPage.xaml.cs

 ② ...THE IDE ADDS CODE TO MAINPAGE.XAML THAT ADDS A BUTTON, AND THEN ADDS A METHOD TO MAINPAGE.XAML.CS THAT GETS RUN ANY TIME THE BUTTON IS CLICKED.

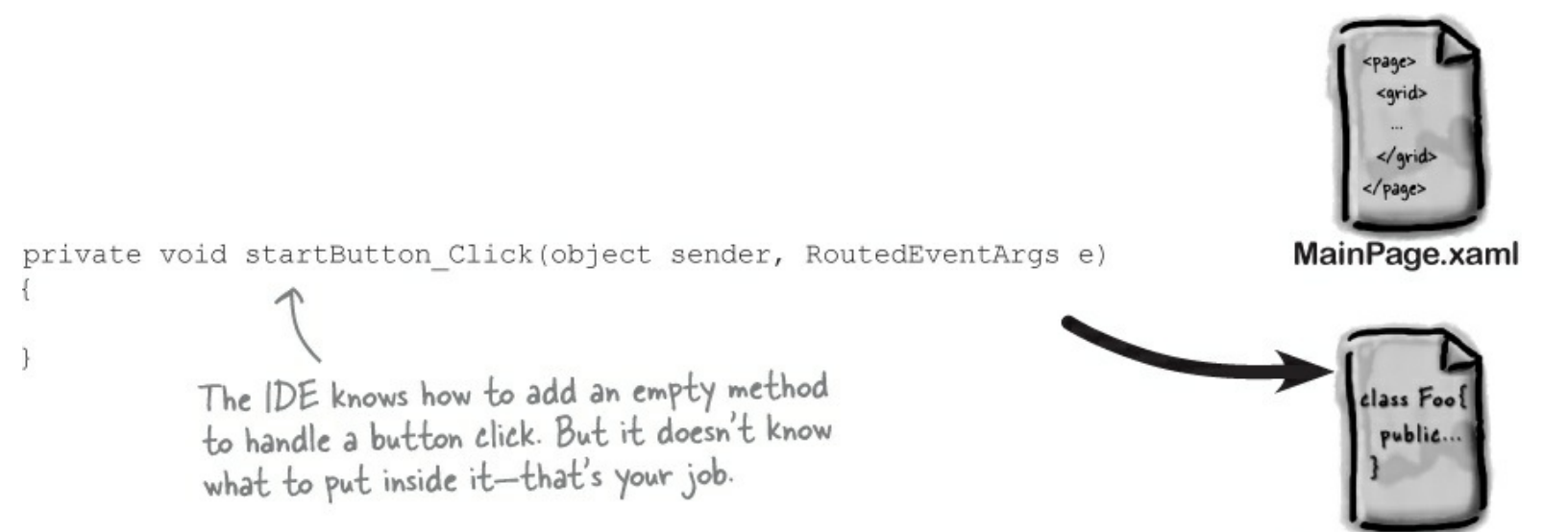

• ③ ...THE IDE OPENS THE MAINPAGE.XAML FILE AND UPDATES A LINE OF XAML CODE.

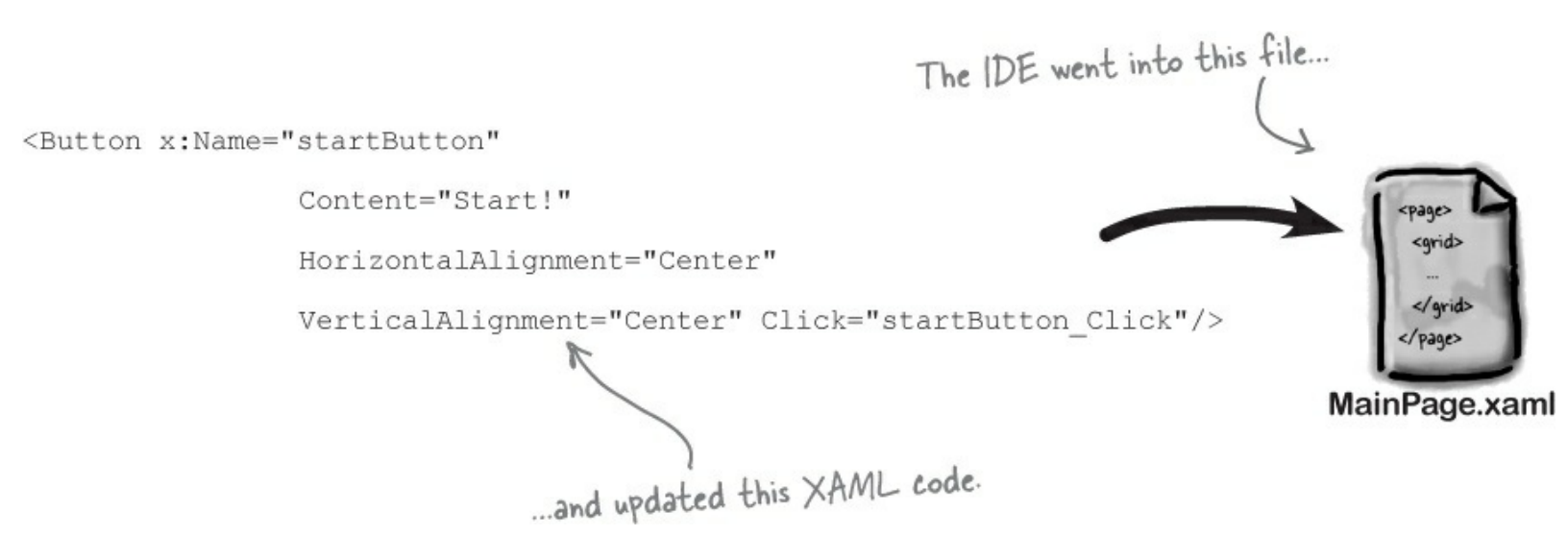

# Where programs come from

A C# program may start out as statements in a bunch of files, but it ends up as a program running in your computer. Here's how it gets there.

## Every program starts out as source code files

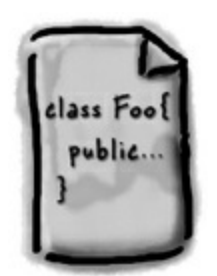

You've already seen how to edit a program, and how the IDE saves your program to files in a folder. Those files **are** your program — you can copy them to a new folder and open them up, and everything will be there: pages, resources, code, and anything else you added to your project.

You can think of the IDE as a kind of fancy file editor. It automatically does the indenting for you, changes the colors of the keywords, matches up brackets for you, and even suggests what words might come next. But in the end, all the IDE does is edit the files that contain your program.

NOTE

There's no reason you couldn't build your programs in Notepad, but it'd be a lot more time-consuming.

The IDE bundles all of the files for your program into a **solution** by creating a solution (*.sln*) file and a folder that contains all of the other files for the program. The solution file has a list of the project files (which end in *.csproj*) in the solution, and the project files contain lists of all the other files associated with the program. In this book, you'll be building solutions that only have one project in them, but you can easily add other projects to your solution using the IDE's Solution Explorer.

# **Build the program to create an executable**

When you select Build Solution from the Build menu, the IDE **compiles** your program. It does this by running the **compiler**, which is a tool that reads your program's source code and turns it into an **executable**. The executable is a file on your disk that ends in *.exe* — that's the actual program that Windows runs. When you build the program, it creates the executable inside the *bin* folder, which is inside the project folder. When you publish your solution, it copies the executable (and any other files necessary) into a package that can be uploaded to the Windows Store or sideloaded.

When you select Start Debugging from the Debug menu, the IDE compiles your program and runs the executable. It's got some more advanced tools for **debugging** your program, which just means running it and being able to pause (or "break") it so you can figure out what's going on.

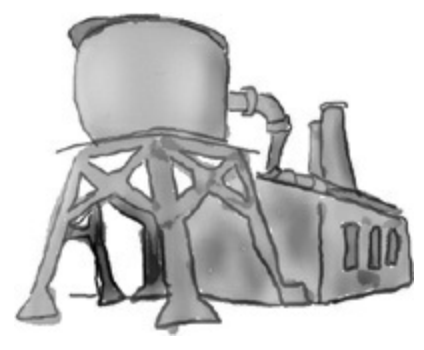

# The .NET Framework gives you the right tools for the job

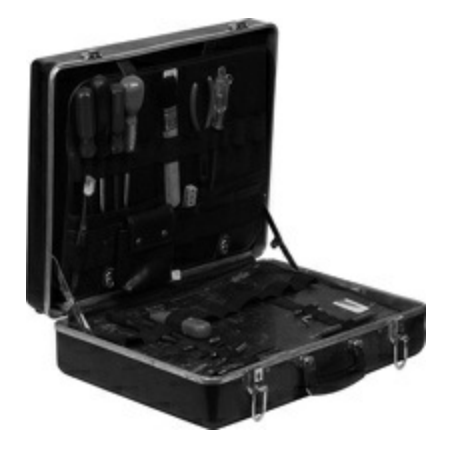

C# is just a language — by itself, it can't actually *do* anything. And that's where the **.NET Framework** comes in. Those controls you dragged out of the toolbox? Those are all part of a library of tools, classes, methods, and other useful things. It's got visual tools like the XAML toolbox controls you used, and other useful things like the DispatcherTimer that made your *Save the Humans* game work.

All of the controls you used are part of **.NET for Windows Store apps**, which contains an API with grids, buttons, pages, and other tools for building Windows Store apps. But for a few chapters starting with **Chapter 3**, you'll learn all about writing desktop applications, which are built using tools from the **.NET for Windows Desktop** (which some people call "WinForms"). It's got tools to build desktop applications from windows that hold forms with checkboxes, buttons, and lists. It can draw graphics, read and write files, manage collections of things...all sorts of tools for a lot of jobs that programmers have to do every day. The funny thing is that Windows Store apps need to do those things, too! One of the things you'll learn by the end of this book is how Windows Store and Windows Desktop apps do some of those things differently. That's the kind of insight and understanding that helps *good* programmers become *great* programmers.

NOTE

An API, or Application Programming Interface, is a collection of code tools that you use to access or control a system. Many systems have APIs, but they're especially important for operating systems like Windows.

The tools in both the Windows Runtime and the .NET Framework are divided up into **namespaces**. You've seen these namespaces before, at the top of your code in the "using" lines. One namespace is called Windows.UI.Xaml.Conrols — it's where your buttons, checkboxes, and other controls come from. Whenever you create a new Windows Store project, the IDE will add the necessary files so that your project contains a page, and those files have the line "using Windows.UI.Xaml.Controls;" at the top.

You can see an overview of .NET for Windows Store apps here: http://msdn.microsoft.com/enus/library/windows/apps/br230302.aspx

# Your program runs inside the Common Language Runtime

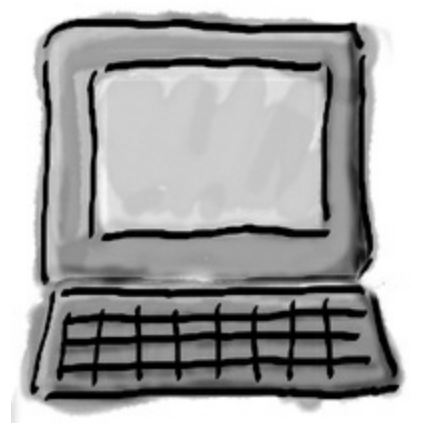

Every program in Windows 8 runs on an architecture called the Windows Runtime. But there's an extra "layer" between the Windows Runtime and your program called the **Common Language Runtime**, or CLR. Once upon a time, not so long ago (but before C# was around), writing programs was harder, because you had to deal with hardware and low-level machine stuff. You never knew exactly how someone was going to configure his computer. The CLR — often referred to as a **virtual machine** — takes care of all that for you by doing a sort of "translation" between your program and the computer running it.

NOTE

You don't really have to worry about the CLR much right now. It's enough to know it's there, and takes care of running your program for you automatically. You'll learn more about it as you go.

You'll learn about all sorts of things the CLR does for you. For example, it tightly manages your computer's memory by figuring out when your program is finished with certain pieces of data and getting rid of them for you. That's something programmers used to have to do themselves, and it's something that you don't have to be bothered with. You won't know it at the time, but the CLR will make your job of learning C# a whole lot easier.

# The IDE helps you code

You've already seen many of the things that the IDE can do. Let's take a closer look at some of the tools it gives you, to make sure you're starting off with all the tools you need.

• THE SOLUTION EXPLORER SHOWS YOU EVERYTHING IN YOUR PROJECT

You'll spend a lot of time going back and forth between classes, and the easiest way to do that is to use the Solution Explorer. Here's what the Solution Explorer looked like after creating a blank Windows Application called App1:

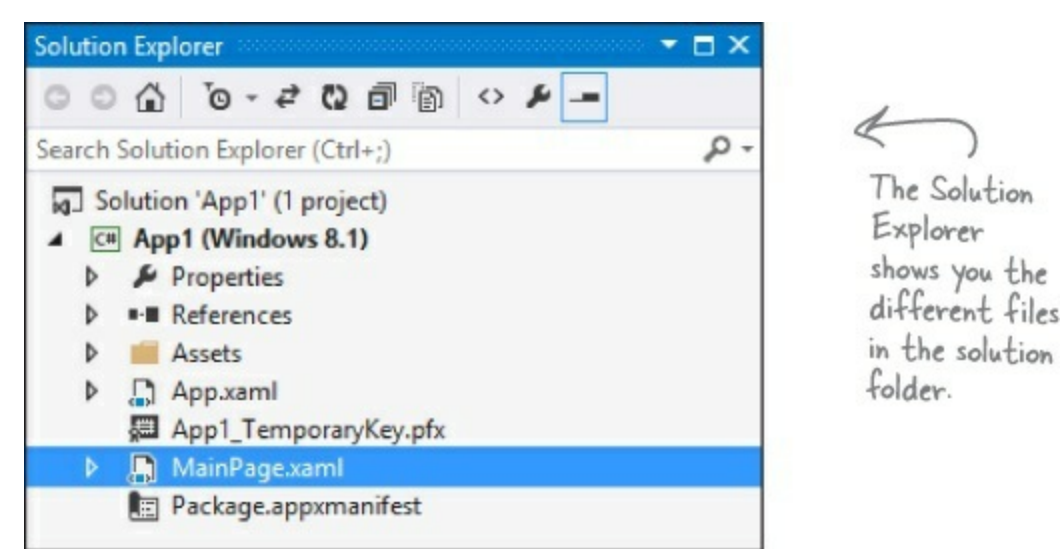

## • USE THE TABS TO SWITCH BETWEEN OPEN FILES

Since your program is split up into more than one file, you'll usually have several code files open at once. When you do, each one will be in its own tab in the code editor. The IDE displays an asterisk (\*) next to a filename if it hasn't been saved yet.

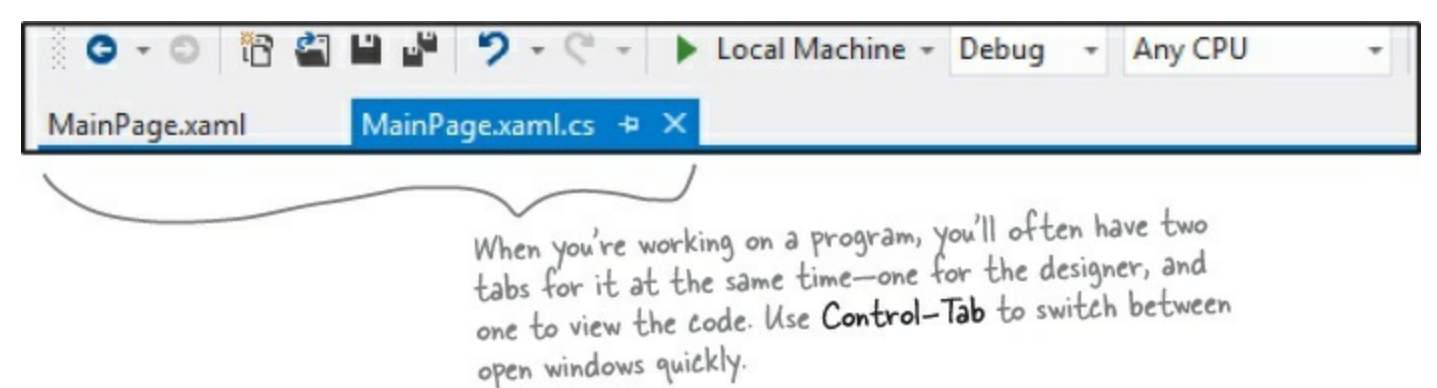

## • THE IDE HELPS YOU WRITE CODE

Did you notice little windows popping up as you typed code into the IDE? That's a feature called IntelliSense, and it's really useful. One thing it does is show you possible ways to complete your current line of code. If you type random and then a period, it knows that there are three valid ways to complete that line:

| ()<br>()<br>()<br>() | Equals<br>GetHashCode<br>GetType | R                                                               | has methods Next, NextBytes,<br>NextDouble, and four others. If yo<br>type N, it selects Next. Type "(" |
|----------------------|----------------------------------|-----------------------------------------------------------------|----------------------------------------------------------------------------------------------------|
| 0                    | Next                             | int Random.Next(int minValue, int maxValue) (+ 2 overload(s))   | or space, Tab, or Enter to tell the                                                                     |
| 0                    | NextBytes                        | Returns a random number within a specified range.               | IDE to fill it in for you. That can                                                                     |
| 0                    | NextDouble                       | Evention                                                        | be a real timesaver if you're typ                                                                       |
| 9                    | ToString                         | System.ArgumentOutOfRangeException                              | a lot of really long method names                                                                       |
| A 2 of 3             | int Random.Nex                   | t( <b>int maxValue</b> )                                        |                                                                                                    |
| 1                    | Returns a nonne                  | gative random number less than the specified maximum.           |                                                                                                    |
| C                    | maxValue: The                    | exclusive upper bound of the random number to be generated. max | /alue must be greater than or equal to zero.                                                            |
|                      | This m                           | eans that there are 3 different ways that                       |                                                                                                    |
|                      | YOU CO                           | n call the Random.Next() method.                                |                                                                                                    |

If you select Next and type (, the IDE's IntelliSense will show you information about how you can complete the line.

## THE ERROR LIST HELPS YOU TROUBLESHOOT COMPILER ERRORS

If you haven't already discovered how easy it is to make typos in a C# program, you'll find out very soon! Luckily, the IDE gives you a great tool for troubleshooting them. When you build your solution, any problems that keep it from compiling will show up in the Error List window at the bottom of the IDE:

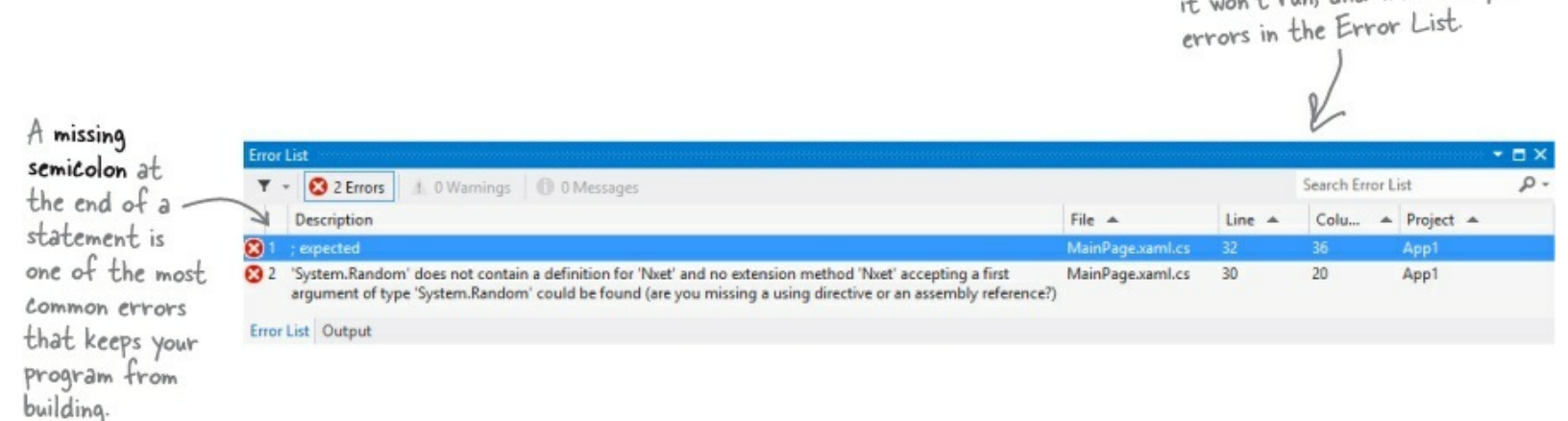

Double-click on an error, and the IDE will jump to the problem in the code:

; expected

int j = random.Next(10)

The IDE will show a squiggly underscore to show you that there's an error. Hover over it to see the same error message that appears in the Error List.

When you use the debugger to run your program inside the IDE, the first thing it does is build your program. If it compiles, then your program runs. If not, it won't run, and will show you

# Anatomy of a program

Every C# program's code is structured in exactly the same way. All programs use **namespaces**, **classes**, and **methods** to make your code easier to manage.

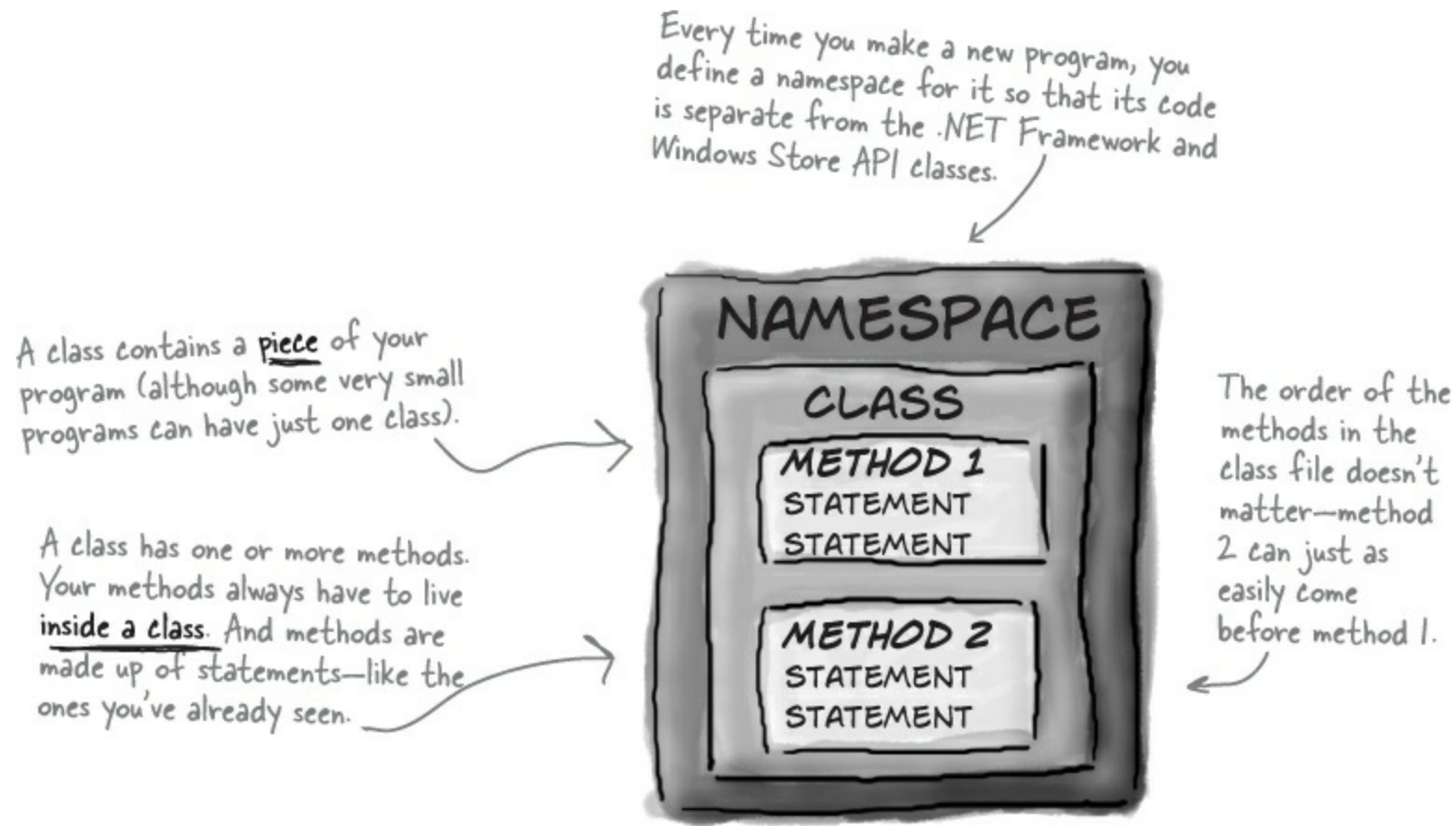

# Let's take a closer look at your code

Open up the code from your Save the Humans project's *MainPage.xaml.cs* so we can have a closer look at it.

## **• 1** THE CODE FILE STARTS BY USING THE .NET FRAMEWORK TOOLS

You'll find a set of using lines at the top of every program file. They tell C# which parts of the .NET Framework or Windows Store API to use. If you use other classes that are in other namespaces, then you'll add using lines for them, too. Since apps often use a lot of different tools from the .NET Framework and Windows Store API, the IDE automatically adds a bunch of using lines when it creates a page (which isn't quite as "blank" as it appeared) and adds it to your project.

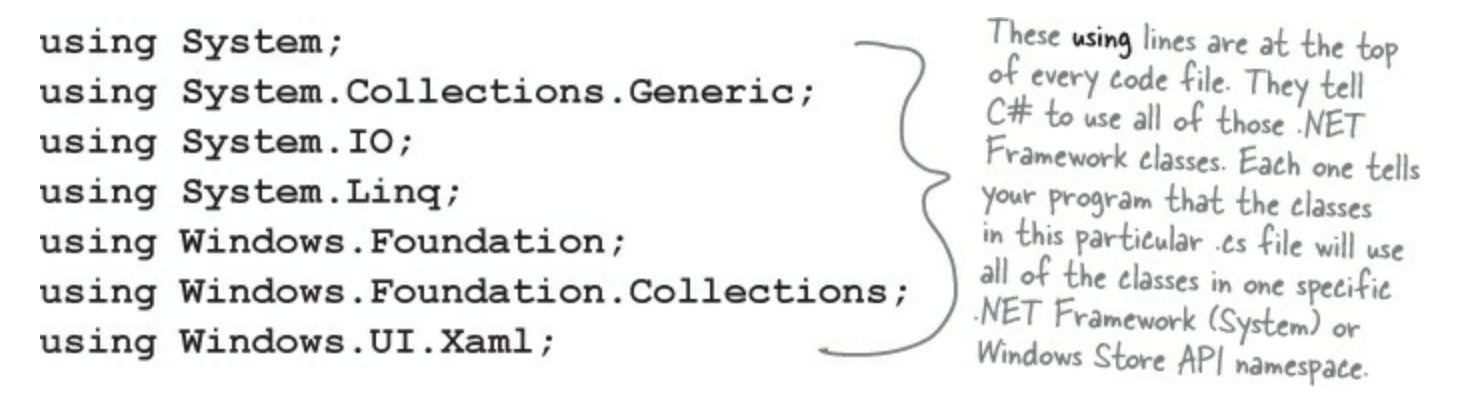

One thing to keep in mind: you don't actually *have* to use a using statement. You can always use the fully qualified name. Back in your Save the Humans app, you added this line:

using Windows.UI.Xaml.Media.Animation;

Try commenting out that line by adding // in front of it, then have a look at the errors that show up in the error list. You can make one of them go away. Find a storyboard that the IDE now tells you has an error, and change it to Windows.UI.Xaml.Media.Animation.Storyboard (but you should undo the comment you added to make your program work again).

## ■ ② C# PROGRAMS ARE ORGANIZED INTO CLASSES

Every C# program is organized into **classes**. A class can do anything, but most classes do one specific thing. When you created the new program, the IDE added a class called MainPage that displays the page.

```
When you called your program Save the Humans, the IDE created a
                                                          namespace for it called Save the Humans (it converted the spaces
                                                          to underscores because namespaces can't have spaces) by adding the
               namespace Save the Humans
                                                          namespace keyword at the top of your code file. Everything inside its
                                                          pair of curly brackets is part of the Save_the_Humans namespace.
                  public sealed partial class MainPage : Page
                  ł
                                  This is a class called MainPage. It contains all of the code to make the page work. The
                                   IDE created it when you told it to create a new blank C# Windows Store project.
Look for the
matching pairs
of brackets.
Every { is
eventually
paired up with
a J. Some
pairs can be
```

## inside others.

## CLASSES CONTAIN METHODS THAT PERFORM ACTIONS

When a class needs to do something, it uses a **method**. A method takes input, performs some action, and sometimes produces an output. The way you pass input into a method is by using **parameters**. Methods can behave differently depending on what input they're given. Some methods produce output. When they do, it's called a **return value**. If you see the keyword void in front of a method, that means it doesn't return anything.

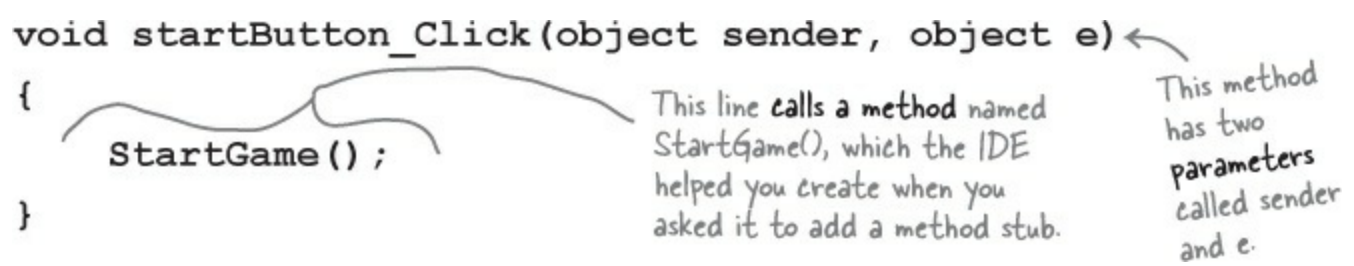

## ■ ④ A STATEMENT PERFORMS ONE SINGLE ACTION

When you filled in the *startGame()* method, you added a bunch of **statements**. Every method is made up of statements. When your program calls a method, it executes the first statement in the method, then the next, then the next, etc. When the method runs out of statements or hits a *return* statement, it ends, and the program resumes after the statement that originally called the method.

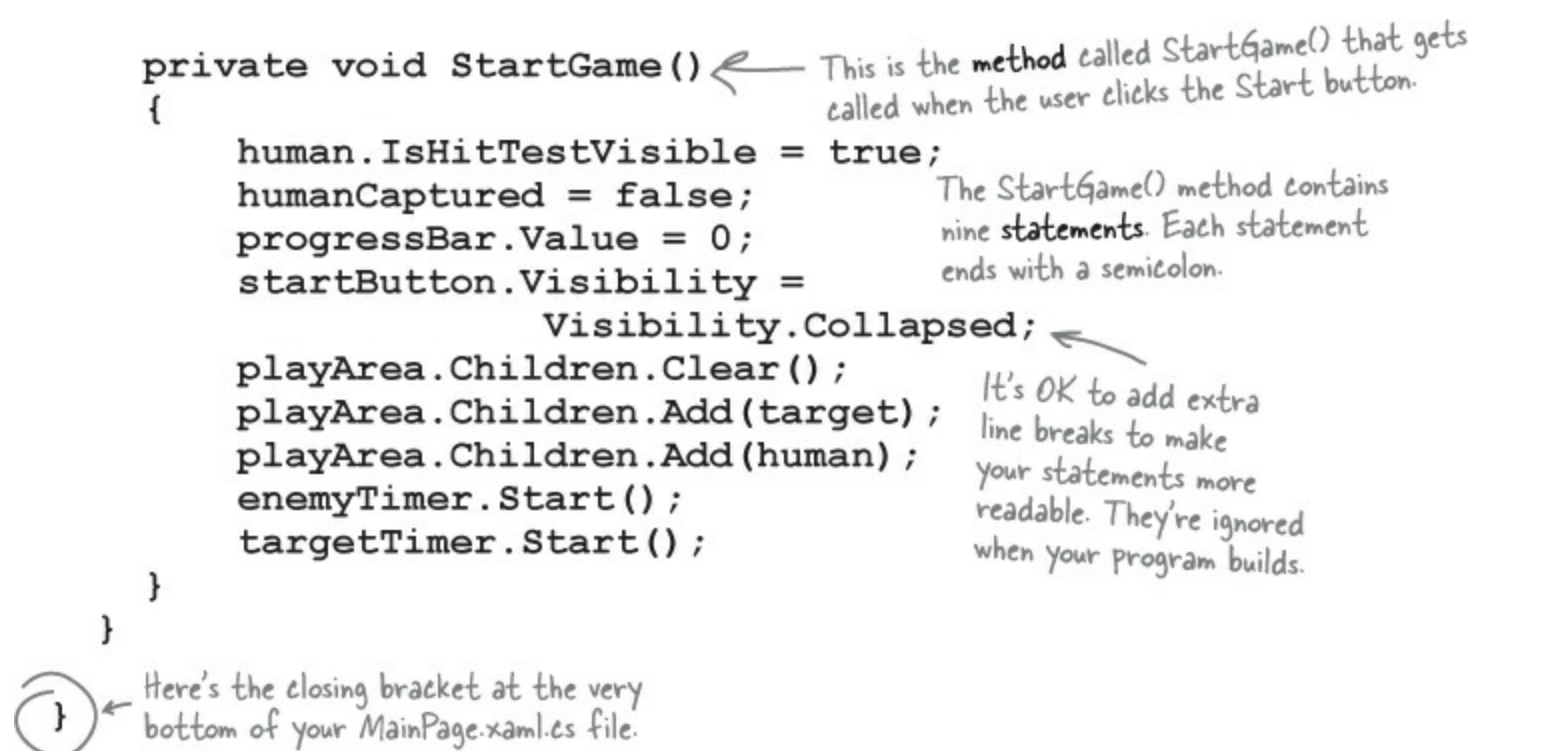

#### THERE ARE NO DUMB QUESTIONS

#### Q: Q: What's with all the curly brackets?

- A: A: C# uses curly brackets (or "braces") to group statements together into **blocks**. Curly brackets always come in pairs. You'll only see a closing curly bracket after you see an opening one. The IDE helps you match up curly brackets just click on one, and you'll see it and its match get shaded darker.
- Q: Q: How come I get errors in the Error List window when I try to run my program? I thought that only happened when I did "Build Solution."
- A: A: Because the first thing that happens when you choose Start Debugging from the menu or press the toolbar button to start your program running is that it saves all the files in your solution and then tries to compile them. And when you compile your code whether it's when you run it, or when you build the solution if there are errors, the IDE will display them in the Error List instead of running your program.

#### ΝΟΤΕ

A lot of the errors that show up when you try to run your program also show up in the Error List window and as red squiggles under your code.

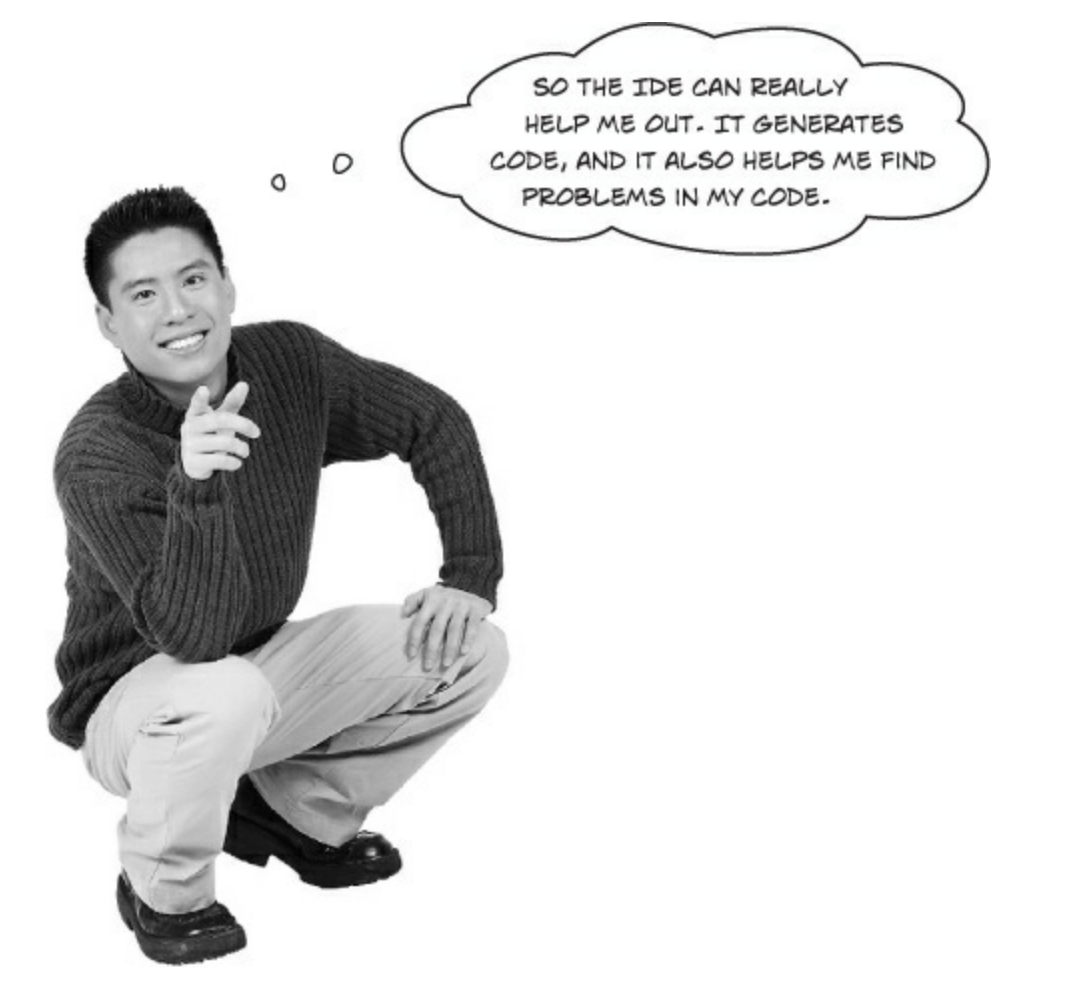

## The IDE helps you build your code right.

A long time ago, programmers had to use simple text editors like Notepad to edit their code. (In fact, they would have been envious of some of the features of Notepad, like search and replace or  $^G$  for "go to line number.") We had to use a lot of complex command-line applications to build, run, debug, and deploy our code.

Over the years, Microsoft (and, let's be fair, a lot of other companies, and a lot of individual developers) figured out a lot of helpful things like error highlighting, IntelliSense, WYSIWYG click-and-drag page editing, automatic code generation, and many other features.

After years of evolution, Visual Studio is now one of the most advanced code-editing tools ever built. And lucky for you, it's also a great tool for learning and exploring C# and app development.

#### WHAT'S MY PURPOSE?

Match each of these fragments of code generated by the IDE to what it does. (Some of these are new — take a guess and see if you got it right!)

| <pre>pytich.molgrand *     we mildelenvolutioles.visit()</pre>                                                                                                    | Set properties for a TextBlock control                                                            |
|----------------------------------------------------------------------------------------------------|---------------------------------------------------------------------------------------------------|
| // This loop gets executed three times                                                                                                    | Nothing — it's a comment that the programmer added to explain the code to anyone who's reading it |
|                                                                                                    | Disable the maximize icon ( ) in the title bar of the Form1 window                                |
| Bellsfadel.Foot = "hi there".<br>Halidadel.Footline - 34                                                                                                    | A special kind of comment that the IDE uses to explain what an entire block of code does          |
| TTO CONTRACT, and solve a strategy of the strategy of the stra | Change the background color of a Grid control named $myGrid$                                      |
|                                                                                                    | A method that executes whenever a program displays its main page                                  |

#### WHAT'S MY PURPOSE?

Match each of these fragments of code generated by the IDE to what it does. (Some of these are new — take a guess and see if you got it right!)

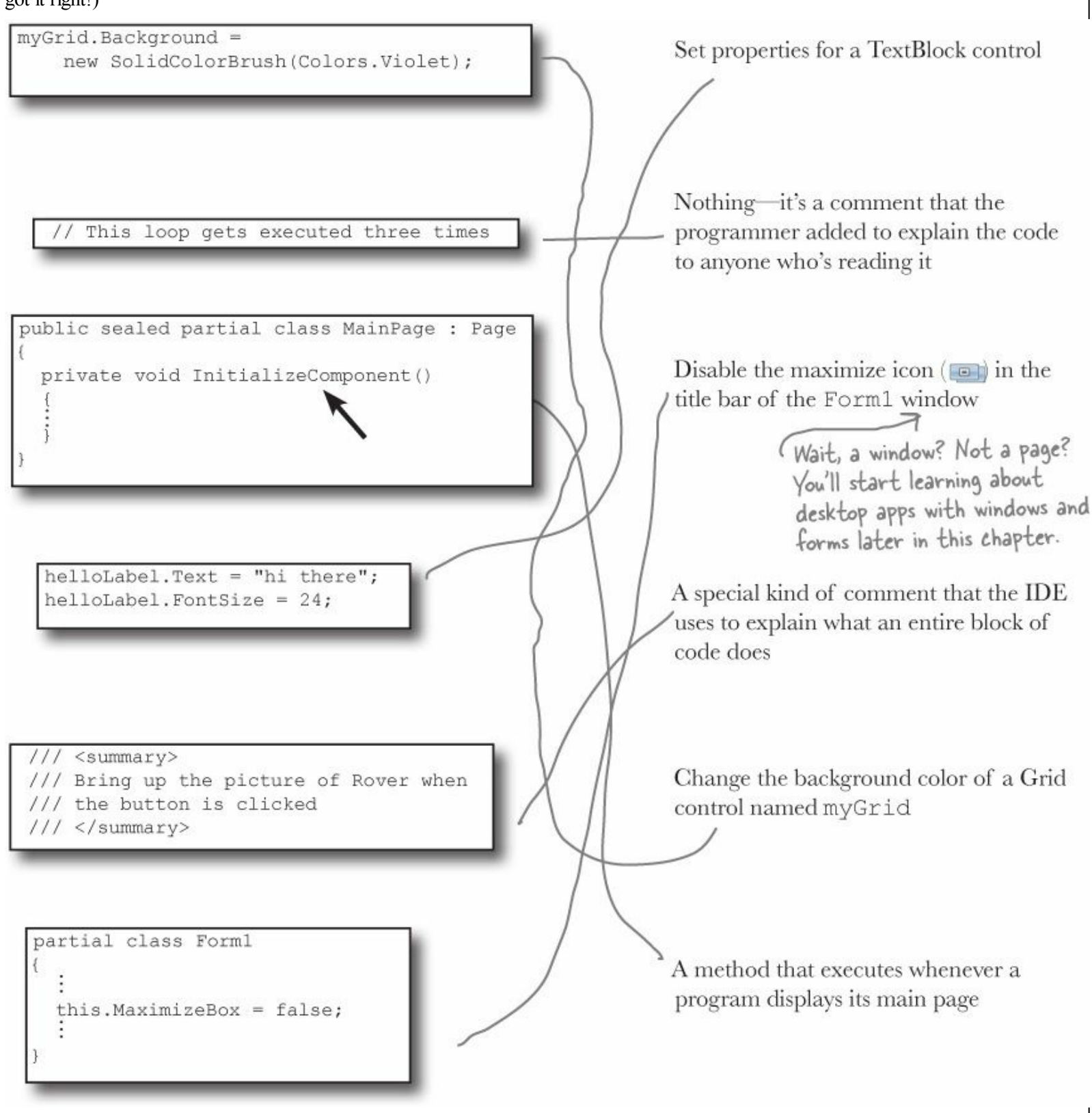

# Two classes can be in the same namespace

Take a look at these two class files from a program called PetFiler2. They've got three classes: a Dog class, a Cat class, and a Fish class. Since they're all in the same PetFiler2 namespace, statements in the Dog.Bark() method can call Cat.Meow() and Fish.Swim(). It doesn't matter how the various namespaces and classes are divided up between files. They still act the same when they're run.

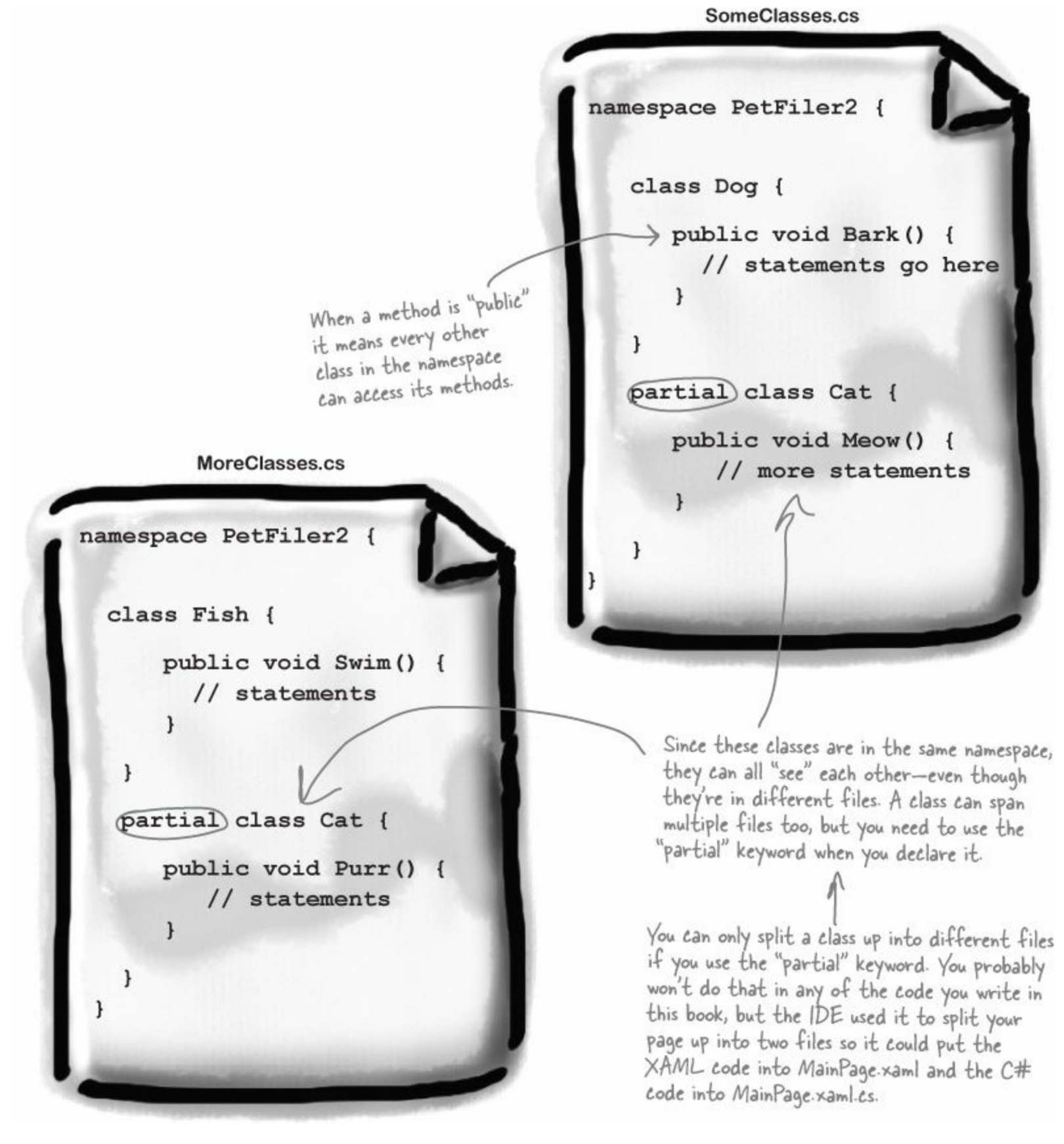

There's more to namespaces and class declarations, but you won't need them for the work you're doing right now. Flip to #3 in the "Leftovers" appendix to read more.

# Your programs use variables to work with data

When you get right down to it, every program is basically a data cruncher. Sometimes the data is in the form of a document, or an image in a video game, or an instant message. But it's all just data. And that's where **variables** come in. A variable is what your program uses to store data.

#### WATCH IT!

#### Are you already familiar with another language?

If so, you might find that a few things in this chapter seem really familiar. Still, it's worth taking the time to run through the exercises anyway, because there may be a few ways that C# is different from what you're used to.

# **Declare your variables**

Whenever you **declare** a variable, you tell your program its *type* and its *name*. Once C# knows your variable's type, it'll keep your program from compiling if you make a mistake and try to do something that doesn't make sense, like subtract "Fido" from 48353.

These are the names These are the variable types. of these variables. bool boxChecked; These names are for YOU. Like methods and classes, use C# uses the variable type names that make sense and to define what data these describe the variable's usage. variables can hold.

# Variables vary

A variable is equal to different values at different times while your program runs. In other words, a variable's value *varies*. (Which is why "variable" is such a good name.) This is really important, because that idea is at the core of every program that you've written or will ever write. So if your program sets the variable <code>myHeight</code> equal to 63:

int myHeight = 63;

any time myHeight appears in the code, C# will replace it with its value, 63. Then, later on, if you change its value to 12:

myHeight = 12;

C# will replace myHeight with 12 — but the variable is still called myHeight.

Whenever your program needs to work with numbers, text, true/false values, or any other kind of data, you'll use variables to keep track of them.

## You have to assign values to variables before you use them

Try putting these statements into a C# program:

```
string z;
string message = "The answer is " + z;
```

Go ahead, give it a shot. You'll get an error, and the IDE will refuse to compile your code. That's because the compiler checks each variable to make sure that you've assigned it a value before you use it. The easiest way to make sure you don't forget to assign your variables values is to combine the statement that declares a variable with a statement that assigns its value:

These values are assigned to the variables. int maxWeight = 25000; string message = "Hi!"; bool boxChecked true; Each declaration has a type, exactly like before.

If you write code that uses a variable that hasn't been assigned a value, your code won't compile. It's easy to avoid that error by combining your variable declaration and assignment into a single statement.

NOTE

Once you've assigned a value to your variable, that value can change. So there's no disadvantage to assigning a variable an initial value when you declare it.

# A few useful types

Every variable has a type that tells C# what kind of data it can hold. We'll go into a lot of detail about the many different types in C# in Chapter 4. In the meantime, we'll concentrate on the three most popular types. int holds integers (or whole numbers), string holds text, and bool holds Boolean true/false values.

#### NOTE

var-i-a-ble, noun.

an element or feature likely to change. Predicting the weather would be a whole lot easier if meterologists didn't have to take so many variables into account.

To programmers, the word "string" almost always means a string of text, and "int" is almost always short for integer.

# C# uses familiar math symbols

Once you've got some data stored in a variable, what can you do with it? Well, if it's a number, you'll probably want to add, subtract, multiply, or divide it. And that's where **operators** come in. You already know the basic ones. Let's talk about a few more. Here's a block of code that uses operators to do some simple math:

The third statement changes the

| We declared a new                                                                                          | int number = 15;                                                                      | value of number,<br>.36 times 15, whic                | setting it equal to<br>h is 540. Then it                   |  |
|----------------------------------------------------------------------------------------------------|---------------------------------------------------------------------------------------|-------------------------------------------------------|------------------------------------------------------------|--|
| number and set it to                                                                                       | number = number + 10;                                                                 | resets it again, s                                    | etting it equal to                                         |  |
| 15. Then we added 10 -<br>to it. After the second                                                          | number = 36 * 15;                                                                     | 12 - ( 127 17)                                        | which 15 °.                                                |  |
| statement, number is                                                                                       | number = $12 - (42 / 7);$                                                             | This investory is                                     | a little different.                                        |  |
| equal with                                                                                                 | number += 10; <                                                                       | t= means take                                         | the value of number                                        |  |
| The *= operator                                                                                            | number *= 3;                                                                          | and add 10 to<br>currently equal                      | to 6, adding 10 to it                                      |  |
| is similar to +=, /                                                                                        | number = 71 / 3;                                                                      | sets its value t                                      | o  b.                                                      |  |
| the current value of<br>number by 3, so it<br>ends up set to 48.                                           | int count = 0; Normally, 71 divide<br>dividing two ints,<br>gets truncated to         | ed by 3 is 23.666<br>you'll always get a<br>23.       | bbb But when you're<br>n int result, so 23.666             |  |
|                                                                                                    | count ++; > You'll use int a lot for a                                                | counting, and when                                    | n you do, the ++                                           |  |
| This sets the<br>contents of a<br>TextBlock control                                                        | count;<br>S and operators come<br>by adding one to the va<br>subtracting one from it  | subtracting one from it, so it ends up equal to zero. |                                                            |  |
| named output to<br>"hello again hello".                                                                    | <pre>string result = "hello";</pre>                                                   |                                                       |                                                            |  |
|                                                                                                    | result += " again " + resu                                                            | lt;                                                   | When you use the + operator<br>with a string, it just puts |  |
| The " is an empty string.                                                                                  | output.Text = result;                                                                 |                                                       | two strings together. It'll automatically convert          |  |
| It has no characters.                                                                                      | result = "the value is: "                                                             | + count;                                              | numbers to strings for you.                                |  |
| for adding strings.)                                                                                       | result = "";                                                                          |                                                       |                                                            |  |
| A bool stores true<br>or false. The !<br>operator means NOT.<br>It flips true to<br>false, and vice versa. | <pre>bool yesNo = false;<br/>bool anotherBool = true;<br/>yesNo = !anotherBool;</pre> |                                                       |                                                            |  |
|                                                                                                    |                                                                                       |                                                       |                                                            |  |

#### RELAX

#### Don't worry about memorizing these operators now.

You'll get to know them because you'll see 'em over and over again.

# Use the debugger to see your variables change

The debugger is a great tool for understanding how your programs work. You can use it to see the code on the previous page in action.

## Debug this!

## • ① CREATE A NEW VISUAL C# WINDOWS STORE BLANK APP (XAML) PROJECT.

Drag a TextBlock onto your page and give it the name output. Then add a Button and double-click it to add a method called Button\_Click(). The IDE will automatically open that method in the code editor. Enter all of the code on the previous page into the method.

## ■ ② INSERT A BREAKPOINT ON THE FIRST LINE OF CODE.

Right-click on the first line of code (int number = 15;) and choose Insert Breakpoint from the Breakpoint menu. (You can also click on it and choose Debug—Toggle Breakpoint or press F9.)

```
- 0
                                                                                ×
Chapter 2 - Program 1
                                                                                        Comments (which
MainPage.xaml.cs 😐 🗙
                                                                                         either start with two
🔩 Chapter_2___Program_1.MainPage
                                        or more slashes or are
       /* Double-clicking on the Button in the designer caused it to 
                                                                                         surrounded by / * and
        * create the empty Button_Click() method.
                                                                                         */ marks) show up
        */
                                                                                         in the IDE as green
                                                                                         text. You don't have
       private void Button_Click(object sender, RoutedEventArgs e)
   -
                                                                                          to worry about what
       {
                                                                                         you type in between
           int number = 15;
                                   // There's a breakpoint on this line k
                                                                                          those marks, because
           number = number + 10;
           number = 36 * 15;
                                                                                          comments are always
           number = 12 - (42 / 7);
                                                                                          ignored by the compiler.
           number += 10;
                                          When you set a breakpoint on a line
           number *= 3;
                                           of code, the line turns red and a
           number = 71 / 3;
                                            red dot appears in the margin of
                                            the code editor.
           int count = 0;
           count++;
           count--;
            string result = "hello";
                                                  When you debug your code by
            result += " again " + result;
                                                 running it inside the IDE, as
           output.Text = result;
           result = "the value is: " + count; soon as your program hits a
                                                 breakpoint it'll pause and let you
            result = "";
                                                 inspect and change the values of
                                                 all the variables.
           bool yesNo = false;
            bool anotherBool = true;
           yesNo = !anotherBool;
       }
```

Creating a new Blank App project will tell the IDE to create a new project with a blank page. You might want to name it something like UseTheDebugger (to match the header of this page). You'll be building a whole lot of programs throughout the book, and you may want to go back to them later.

## Flip the page and keep going!

## • START DEBUGGING YOUR PROGRAM.

Run your program in the debugger by clicking the Start Debugging button (or by pressing F5, or by choosing Debug $\rightarrow$ Start Debugging from the menu). Your program should start up as usual and display the page.

## • **4** CLICK ON THE BUTTON TO TRIGGER THE BREAKPOINT.

As soon as your program gets to the line of code that has the breakpoint, the IDE automatically brings up the code editor and highlights the current line of code in yellow.

```
int number = 15;
number = number + 10;
number = 36 * 15;
number = 12 - (42 / 7)
number += 10;
number *= 3;
number = 71 / 3;
```

#### **IDE TIP:**

When you're debugging a Windows Store app, you can return to the debugger by pressing the Windows logo key+D. If you're using a touch screen, swipe from the left edge of the screen to the right. Then you can pause or stop the debugger using the Debug toolbar or menu items.

## • **5** ADD A WATCH FOR THE number VARIABLE.

Right-click on the number variable (any occurrence of it will do!) and choose readed watch from the menu. The Watch window should appear in the panel at the bottom of the IDE:

| Name     | Value | Туре | - |
|----------|-------|------|---|
| 🛛 number | 0     | int  |   |
|          |       |      |   |

## • **()** STEP THROUGH THE CODE.

Press F10 to step through the code. (You can also choose Debug $\rightarrow$ Step Over from the menu, or click the Step Over button in the Debug toolbar.) The current line of code will be executed, setting the value of number to 15. The next line of code will then be highlighted in yellow, and the Watch window will be updated:

|                                                                                        | Watch 1        |       |      |   |
|----------------------------------------------------------------------------------------|----------------|-------|------|---|
|                                                                                        | Name           | Value | Туре | A |
| As soon as the number                                                                  | 🥥 number       | 15    | int  |   |
| As soon as the number<br>variable gets a new<br>value (15), its watch is -<br>updated. | Locals Watch 1 |       |      | ÷ |

## • • • CONTINUE RUNNING THE PROGRAM.

When you want to resume, just press F5 (or Debug $\rightarrow$ Continue), and the program will resume running as usual.

Adding a watch can help you keep track of the values of the variables in your program. This will really come in handy when your programs get more complex.

### NOTE

You can also hover over a variable while you're debugging to see its value displayed in a tooltip...and you can pin it so it stays open!

## Loops perform an action over and over

Here's a peculiar thing about most large programs: they almost always involve doing certain things over and over again. And that's what **loops** are for — they tell your program to keep executing a certain set of statements as long as some condition is true (or false!).

#### NOTE

That's a big part of why Booleans are so important. A loop uses a test to figure out if it should keep looping.

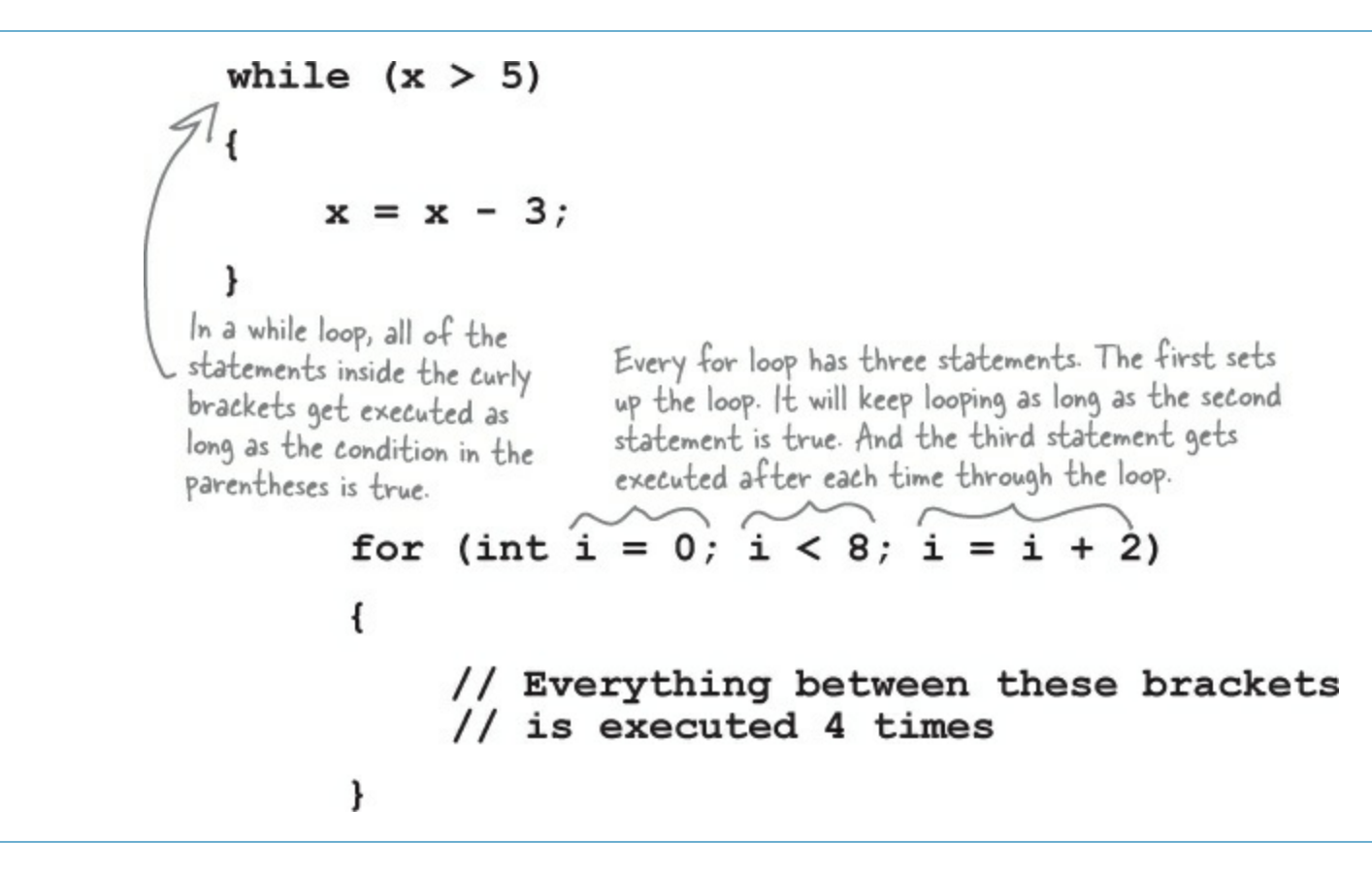

#### **IDE TIP: BRACKETS**

If your brackets (or braces — either name will do) don't match up, your program won't build, which leads to frustrating bugs. Luckily, the IDE can help with this! Put your cursor on a bracket, and the IDE highlights its match:

```
bool test = true;
while (test == true)
{
    // Contents of the loop
}
```

# Use a code snippet to write simple for loops

You'll be typing for loops in just a minute, and the IDE can help speed up your coding a little. Type for followed by two tabs, and the IDE will automatically insert code for you. If you type a new variable, it'll automatically update the rest of the snippet. Press Tab again, and the cursor will jump to the length.

If you change the variable to something else, the snippet automatically changes the other two occurrences of it.

## if/else statements make decisions

Use **if/else statements** to tell your program to do certain things only when the **conditions** you set up are (or aren't) true. A lot of if/else statements check if two things are equal. That's when you use the == operator. That's different from the single equals sign (=) operator, which you use to set a value.

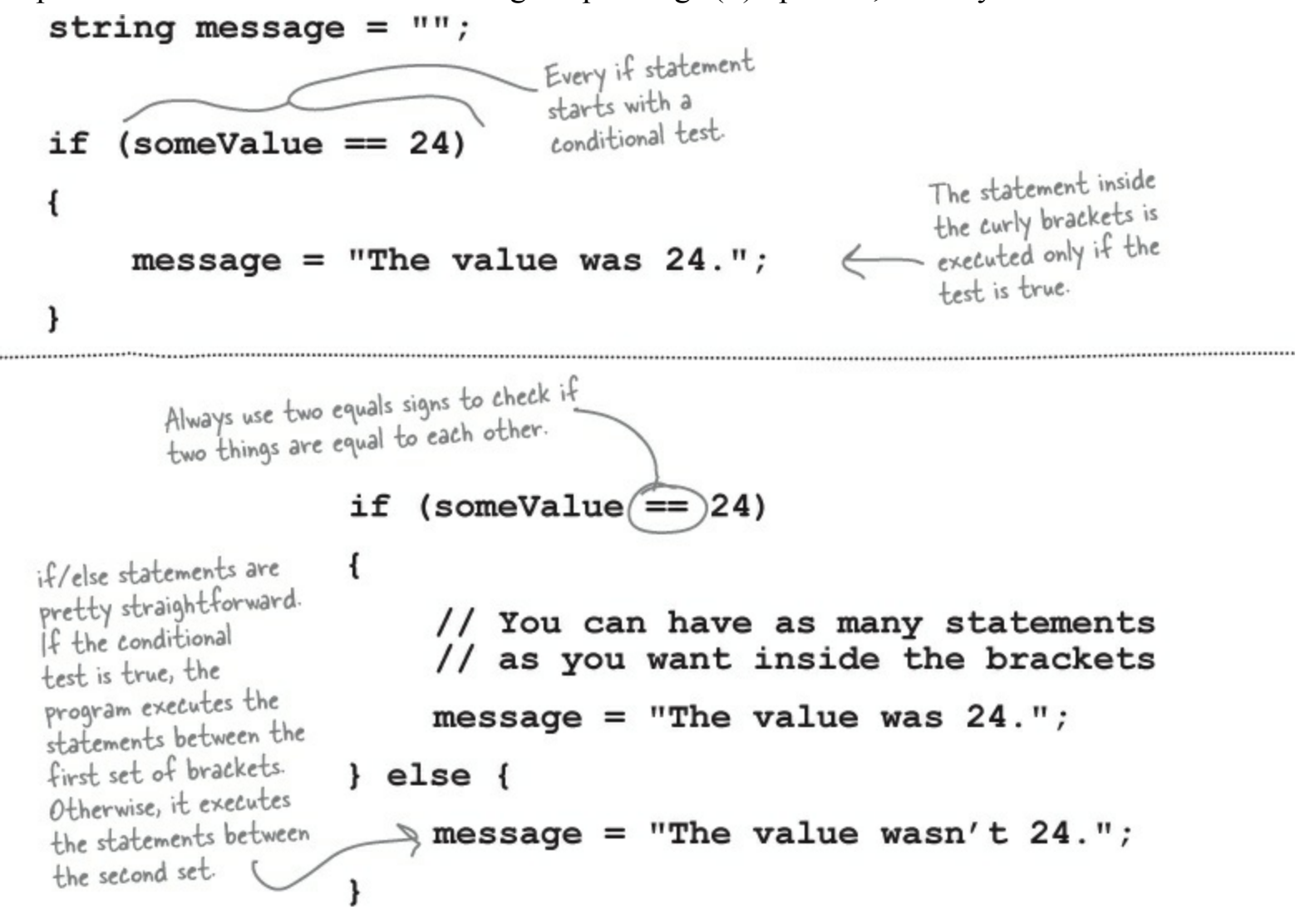

#### WATCH IT!

#### Don't confuse the two equals sign operators!

You use one equals sign (=) to set a variable's value, but two equals signs (==) to compare two variables. You won't believe how many bugs in programs — even ones made by experienced programmers! — are caused by using = instead of ==. If you see the IDE complain that you "cannot implicitly convert type 'int' to 'bool', that's probably what happened.

#### NOTE

Make sure you choose a sensible name for this project, because you'll refer back to it later in the book.

# Build an app from the ground up

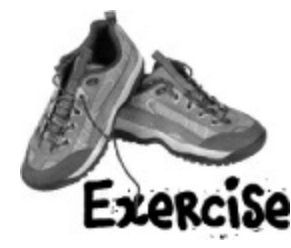

When you see these sneakers, it means that it's time for you to come up with code on your own.

The real work of any program is in its statements. You've already seen how statements fit into a page. Now let's really dig into a program so you can understand every line of code. Start by **creating a new Visual C# Windows Store Blank App project**. This time, <u>don't</u> delete the *MainPage.xaml* file created by the Blank App template. Instead, use the IDE to modify it by adding three rows and two columns to the grid, then adding four Button controls and a TextBlock to the cells.

## Build this page

| The p<br>and tw<br>has it<br>it a <r<br>propert</r<br> | age has a grid with three rows<br>to columns. Each row definition<br>s height set to 1*, which gives<br>owDefinition/> without any<br>ies. The column heights work the<br>same way. | The page has four Button controls, one in<br>each row. Use the Content property to<br>set their text to <u>Show a message</u> , <u>If/else</u> ,<br><u>Another conditional test</u> , and <u>A loop</u> . |
|--------------------------------------------------------|----------------------------------------------------------------------------------------------------|----------------------------------------------------------------------------------------------------|
| A A A A A A A A A A A A A A A A A A A                  |                                                                                                    | -                                                                                                    |
|                                                        |                                                                                                    |                                                                                                    |
|                                                        |                                                                                                    |                                                                                                    |
|                                                        | Show a message                                                                                                    |                                                                                                    |
|                                                        |                                                                                                    | Each button is contoured in the call lies the                                                                                                    |
| 1-                                                     |                                                                                                    | Grid. Row and Grid. Column properties to set                                                                                                    |
|                                                        |                                                                                                    | the row and column (they default to 0).                                                                                                    |
|                                                        | Another conditional test                                                                                                    | A loop                                                                                                    |
|                                                        |                                                                                                    |                                                                                                    |
|                                                        |                                                                                                    |                                                                                                    |
|                                                        | Var. dan't see anything                                                                                                    | here but there's actually a                                                                                                    |
|                                                        | TextBlock control. It                                                                                                    | doesn't have any text, so it's                                                                                                    |
|                                                        | invisible. It's centered                                                                                                    | and in the bottom row, with                                                                                                    |
|                                                        | ColumnSpan set to 2 s                                                                                                    | o it spans both columns.                                                                                                    |
| -                                                      | $\wedge$                                                                                                    |                                                                                                    |
|                                                        |                                                                                                    |                                                                                                    |
| 12.06% • 111 111 (- 4<br>12.0esign †4 El XA            | ML CB                                                                                                    |                                                                                                    |
| 1                                                      | The bottom cell has a TextBlock contro                                                                                                    | Use the x:Name property to name the buttons                                                                                                    |
| na                                                     | amed myLabel. Use its Style prope                                                                                                    | rty button1, button2, button3, and button4.                                                                                                    |
| to                                                     | set the style to BodyTextBlockSty                                                                                                    | them to add an event handler method.                                                                                                    |

If you need to use the Edit Style right-mouse menu to set this but you're having trouble selecting the control, you can right-click on the TextBlock control in the Document Outline and choose Edit Style from there.

#### **EXERCISE SOLUTION**

#### NOTE

Here's our solution to the exercise. Does your solution look similar? Are the line breaks different, or the properties in a different order? If so, that's OK!

A lot of programmers don't use the IDE to create their XAML — they build it by hand. If we asked you to type in the XAML by hand instead of using the IDE, would you be able to do it?

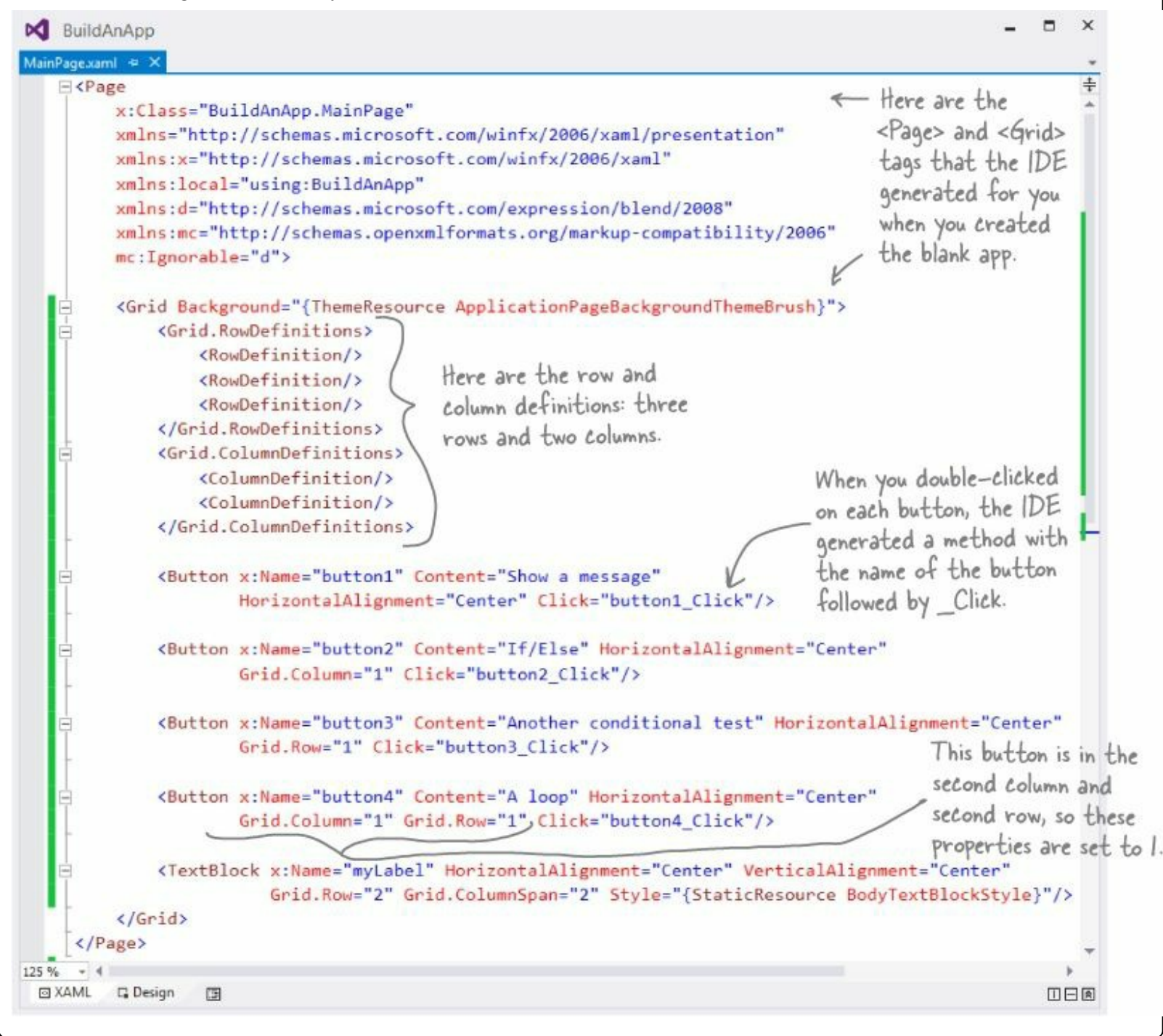

#### **BRAIN POWER**

Why do you think the left column and top row are given the number 0, not 1? Why is it OK to leave out the Grid.Row and Grid.Column properties for the top-left cell?

# Make each button do something

Here's how your program is going to work. Each time you press one of the buttons, it will update the TextBlock at the bottom (which you named myLabel) with a different message. The way you'll do it is by adding code to each of the four event handler methods that you had the IDE generate for you. Let's get started!

#### **DO THIS!**

When you see a "Do this!", pop open the IDE and follow along. We'll tell you exactly what to do, and point out what to look for to get the most out of the example we show you.

#### • **1** MAKE BUTTON1 UPDATE THE LABEL.

Go to the code for the <code>buttonl\_Click()</code> method and fill in the code below. This is your chance to really understand what every statement does, and why the program will show this output:

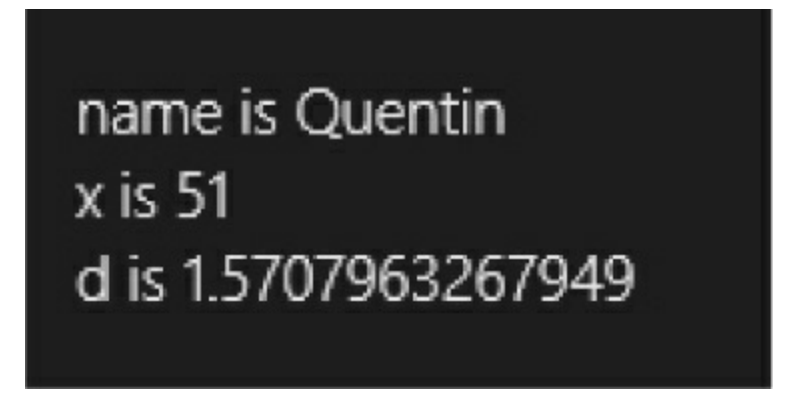

#### Here's the code for the button:

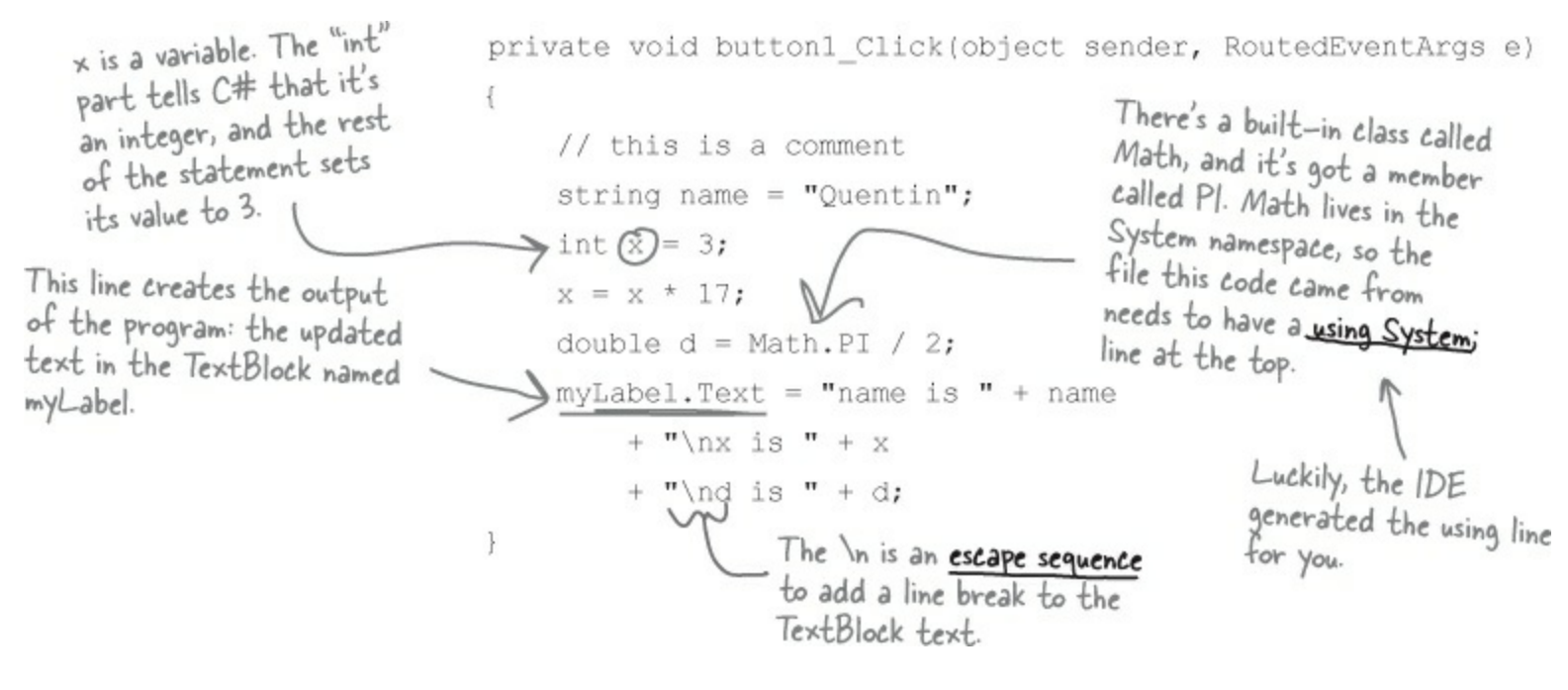

# A FEW HELPFUL TIPS • Don't forget that all your statements need to end in a semicolon: name = "Joe"; • You can add comments to your code by starting them with two slashes: // this text is ignored • Variables are declared with a name and a type (there are plenty of types that you'll learn about in Chapter 4): int weight; // weight is an integer • The code for a class or a method goes between curly braces: public void Go() { // your code here } • Most of the time, extra whitespace is fine: int j = 1234 ;

is the same as:

int j = 1234;

Run your program and make sure the output matches the screenshot on this page.

Flip the page to finish your program!
## Set up conditions and see if they're true

Use **if/else statements** to tell your program to do certain things only when the **conditions** you set up are (or aren't) true.

## Use logical operators to check conditions

You've just looked at the == operator, which you use to test whether two variables are equal. There are a few other operators, too. Don't worry about memorizing them right now — you'll get to know them over the next few chapters.

- The != operator works a lot like ==, except it's true if the two things you're comparing are not equal.
- You can use > and < to compare numbers and see if one is bigger or smaller than the other.
- The ==, !=, >, and < operators are called **conditional operators**. When you use them to test two variables or values, it's called performing a **conditional test**.
- You can combine individual conditional tests into one long test using the && operator for AND and the || operator for OR. So to check if i equals 3 or j is less than 5, do (i == 3) || (j < 5).</p>

When you use a conditional operator to compare two numbers, it's called a conditional test.

#### • ② SET A VARIABLE AND THEN CHECK ITS VALUE.

Here's the code for the second button. It's an if/else statement that checks an integer variable called x to see if it's equal to 10.

#### NOTE

Make sure you stop your program before you do this — the IDE won't let you edit the code while the program's running. You can stop it by closing the window, using the stop button on the toolbar, or selecting Stop Debugging from the Debug menu.

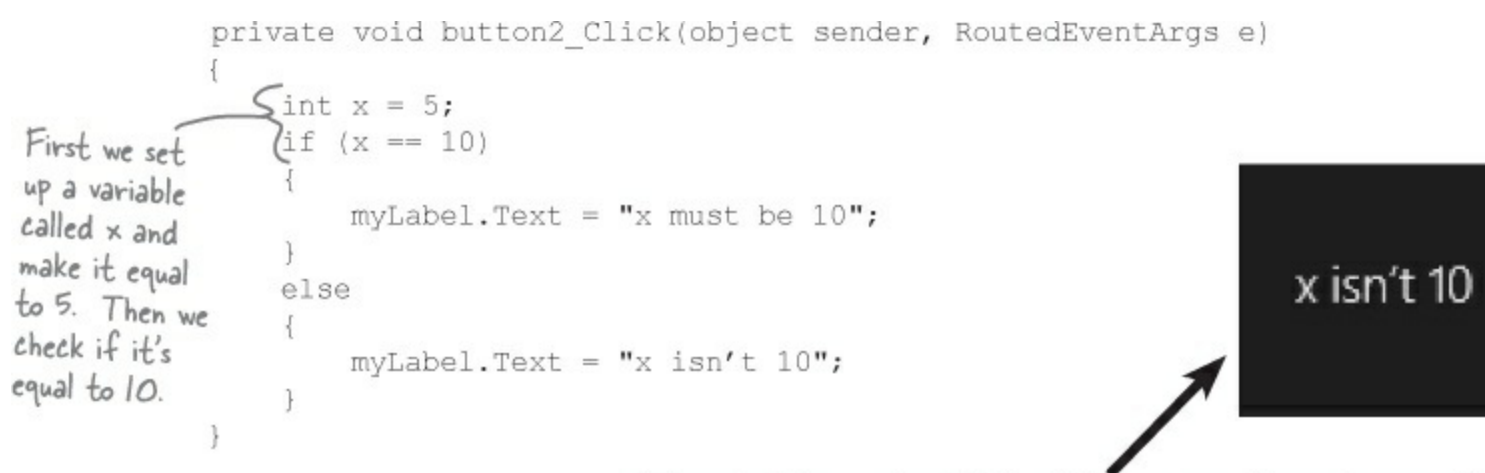

Here's the output. See if you can tweak one line of code and get it to say "x must be 10" instead.

#### • ③ ADD ANOTHER CONDITIONAL TEST.

The third button makes this output. Then change it so someValue is set to 3 instead of 4. The code inside the if block doesn't get run — can ypou figure out why? Put a breakpoint on the first statement and step through the method, using Alt-Tab to switch to the app and back to make sure the TextBlock gets updated.

this line runs no matter what

it checks to make sure name
is "Joe".
private void button3\_Click(object sender, RoutedEventArgs e)
{
 int someValue = 4;
 string name = "Bobbo Jr.";
 if ((someValue == 3) && (name == "Joe"))
 {
 myLabel.Text = "x is 3 and the name is Joe";
 }
 myLabel.Text = "this line runs no matter what";

This line checks some Value to

see if it's equal to 3, and then

#### ADD LOOPS TO YOUR PROGRAM.

Here's the code for the last button. It's got two loops. The first is a while loop, which repeats the statements inside the brackets as long as the condition is true — do something *while* this is true. The second one is a for loop. Take a look and see how it works.

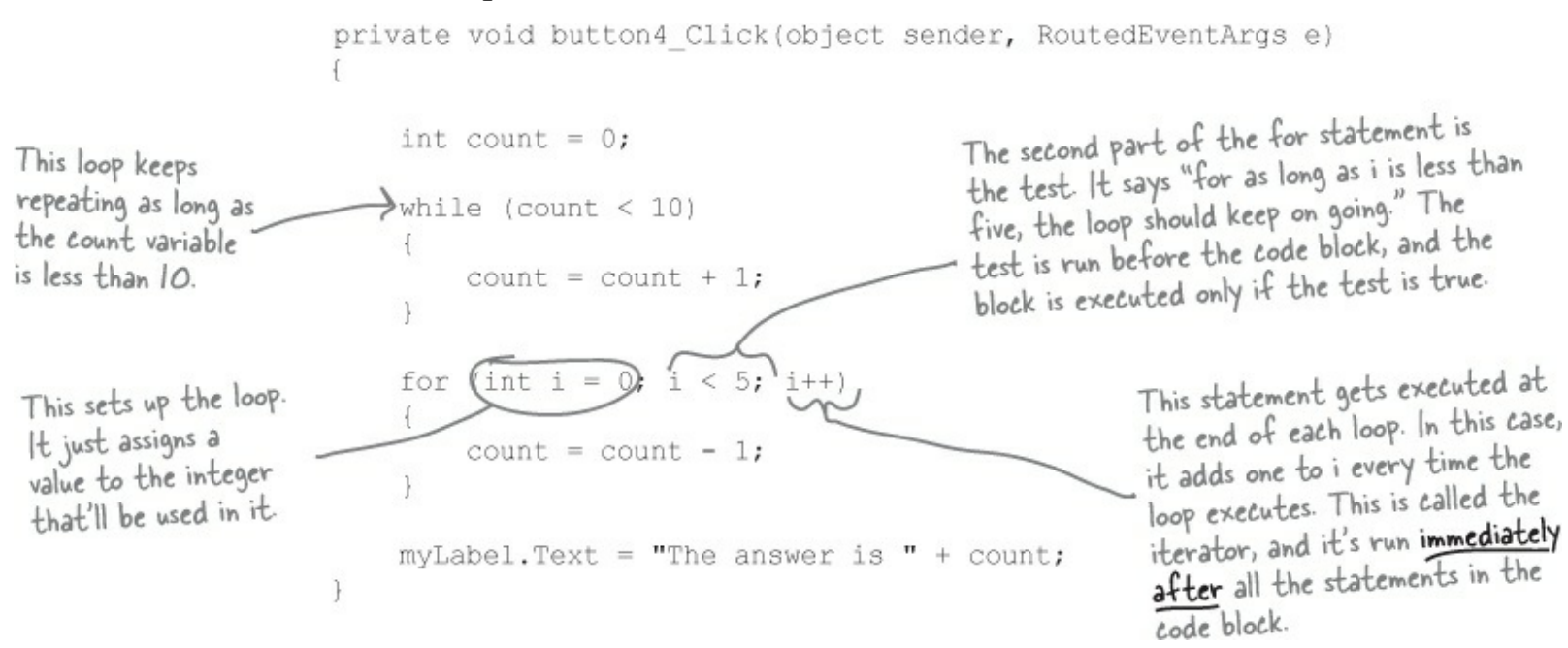

Before you click on the button, read through the code and try to figure out what the TextBlock will show. Then click the button and see if you were right!

#### **SHARPEN YOUR PENCIL**

Let's get a little more practice with conditional tests and loops. Take a look at the code below. Circle the conditional tests, and fill in the blanks so that the comments correctly describe the code that's being run. We filled in the int result = 0; // this variable will hold the final result first one for you. int x = 6; // declare a variable x and set it to b while (x > 3) { // execute these statements as long as result = result + x; // add xx = x - 1; // subtract } for (int z = 1; z < 3; z = z + 1) { // start the loop by // keep looping as long as // after each loop, result = result + z; // } // The next statement will update a TextBlock with text that says // \_\_\_\_\_ myLabel.Text = "The result is " + result;

#### **MORE ABOUT CONDITIONAL TESTS**

You can do simple conditional tests by checking the value of a variable using a comparison operator. Here's how you compare two ints, x and y:

x < y (less than) x > y (greater than) x == y (equals - and yes, with two equals signs)

These are the ones you'll use most often.

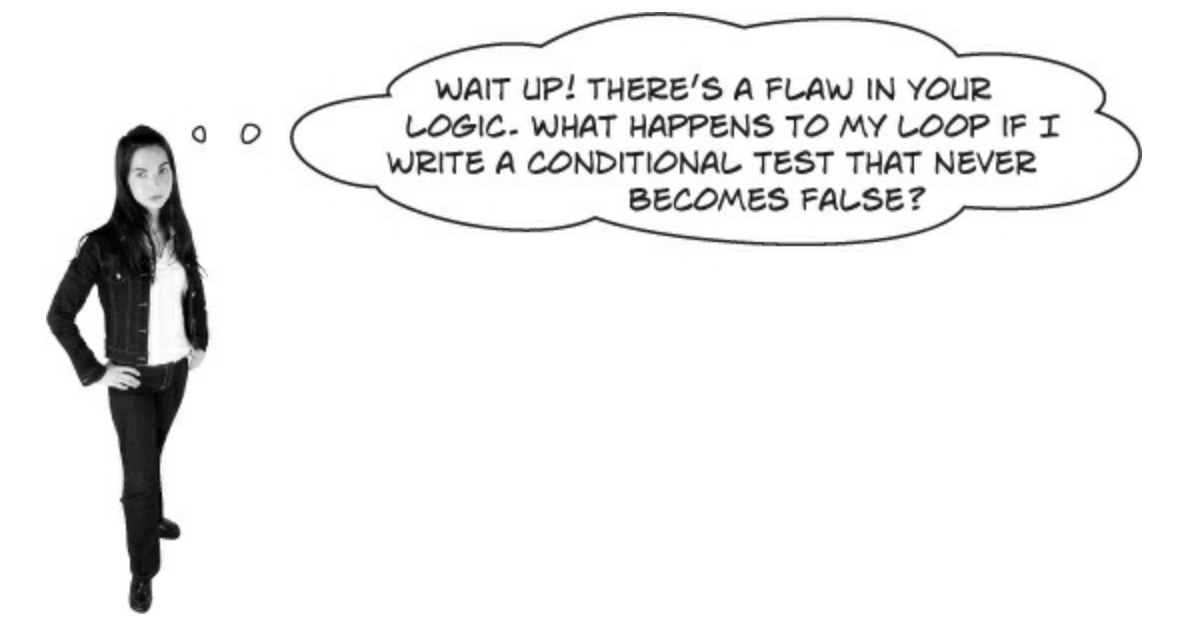

Then your loop runs forever!

Every time your program runs a conditional test, the result is either true or false. If it's true, then your program goes through the loop one more time. Every loop should have code that, if it's run enough times, should cause the conditional test to eventually return false. But if it doesn't, then the loop will keep running until you kill the program or turn the computer off !

#### NOTE

This is sometimes called an infinite loop, and there are actually times when you'll want to use one in your program.

#### **SHARPEN YOUR PENCIL** Here are a few loops. Write down if each loop will repeat forever or eventually end. If it's going to end, how many times will it loop? LOOP #1 LOOP #3 LOOP #5 int count = 5; int j = 2;int p = 2;for (int i = 1; i < 100; while (count > 0) { for (int q = 2; q < 32;i = i \* 2)q = q \* 2count = count \* 3;count = count \* -1;ſ $\rightarrow j = j - 1;$ For Loop #3, how\_ while (p < q)} while (j < 25)many times will this statement be executed? p = p \* 2;j = j + 5;LOOP #2 } int i = 0;For Loop #5, how >q = p − q; } int count = 2; many times will this while (i == 0) { statement be executed? Hint: p starts out equal to 2. Think about when the count = count \* 3; iterator "p = p \* 2" is count = count \* -1;while (true) { int i = 1; } executed. }

#### NOTE

Remember, a for loop always runs the conditional test at the beginning of the block, and the iterator at the end of the block.

#### **BRAIN POWER**

Can you think of a reason that you'd want to write a loop that never stops running?

#### SHARPEN YOUR PENCIL SOLUTION

Let's get a little more practice with conditional tests and loops. Take a look at the code below. Circle the conditional tests, and fill in the blanks so that the comments correctly describe the code that's being run.

```
int result = 0; // this variable will hold the final result
int x = 6; // declare a variable x and set it to b
while (x > 3) {
// execute these statements as long as x is greater than 3
result = result + x; // add x to the result variable
x = x - 1; // subtract | from the value of x
                                        .....
                       This loop runs twice-first with z set to 1, and
then a second time with z set to 2. Once it hits
}
for (int z = 1; (z < 3), z = z + 1) { 3, it's no longer less than 3, so the loop stops.
// start the loop by declaring a variable z and setting it to l
// keep looping as long as z is less than 3
// after each loop, add to z
result = result + z; // add the value of z to result
}
// The next statement will update a TextBlock with text that says
11 The result is 18
               .....
myLabel.Text = "The result is " + result;
```

#### SHARPEN YOUR PENCIL SOLUTION

Here are a few loops. Write down if each loop will repeat forever or eventually end. If it's going to end, how many times will it loop?

#### LOOP #1

This loop executes once

#### LOOP #3

This loop executes 7 times

executes 8 times

LOOP #2 This loop runs forever

LOOP #4 Another infinite loop

Take the time to really figure this one out. Here's a perfect opportunity to try out the debugger on your own! Set a breakpoint on the statement q = p - q; Add watches for the variables p and q and step through the loop.

#### THERE ARE NO DUMB QUESTIONS

#### Q: Q: Is every statement always in a class?

A: A: Yes. Any time a C# program does something, it's because statements were executed. Those statements are a part of classes, and those classes are a part of namespaces. Even when it looks like something is not a statement in a class — like when you use the designer to set a property on a control on your page — if you search through your code you'll find that the IDE added or changed statements inside a class somewhere.

#### Q: Q: Are there any namespaces I'm not allowed to use? Are there any I have to use?

A: A: Yes, there are a few namespaces that will technically work, but which you should avoid. Notice how all of the using lines at the top of your C# class files always said system? That's because there's a system namespace that's used by the Windows Store API and the .NET Framework. It's where you find all of your important tools to add power to your programs, like system. Ling, which lets you manipulate sequences of data, and system. IO, which lets you work with files and data streams. But for the most part, you can choose any name you want for a namespace (as long as it only has letters, numbers, and underscores). When you create a new program, the IDE will automatically choose a namespace for you based on the program's name.

#### Q: Q: I still don't get why I need this partial class stuff.

A: A: Partial classes are how you can spread the code for one class between more than one file. The IDE does that when it creates a page — it keeps the code you edit in one file (like MainPage. xaml), and the code it modifies automatically for you in another file (MainPage. xaml.cs). You don't need to do that with a namespace, though. One namespace can span two, three, or a dozen or more files. Just put the namespace declaration at the top of the file, and everything within the curly brackets after the declaration is inside the same namespace. One more thing: you can have more than one class in a file. And you can have more than one namespace in a file. You'll learn a lot more about classes in the next few chapters.

#### Q: Q: Let's say I drag something onto my page, so the IDE generates a bunch of code automatically. What happens to that code if I click Undo?

A: A: The best way to answer this question is to try it! Give it a shot — do something where the IDE generates some code for you. Drag a button on a page, change properties. Then try to undo it. What happens? For most simple things, you'll see that the IDE is smart enough to undo it itself. (For some more complex things, like working with databases, you might be given a warning message that you're about to make a change that the IDE can't undo. You won't see any of those in this book.)

#### Q: Q: So exactly how careful do I have to be with the code that's automatically generated by the IDE?

A: A: You should generally be pretty careful. It's really useful to know what the IDE is doing to your code, and once in a while you'll need to know what's in there in order to solve a serious problem. But in almost all cases, you'll be able to do everything you need to do through the IDE.

#### **BULLET POINTS**

- You tell your program to perform actions using statements. Statements are always part of classes, and every class is in a namespace.
- Every statement ends with a semicolon (;).
- When you use the visual tools in the Visual Studio IDE, it automatically adds or changes code in your program.
- Code blocks are surrounded by curly braces { }. Classes, while loops, if/else statements, and lots of other kinds of statements use those blocks.
- A conditional test is either true or false. You use conditional tests to determine when a loop ends, and which block of code to execute in an if/else statement.
- Any time your program needs to store some data, you use a variable. Use = to assign a variable, and == to test if two variables are equal.
- A while loop runs everything within its block (defined by curly braces) as long as the *conditional test* is true.
- If the conditional test is false, the while loop code block won't run, and execution will move down to the code immediately after the loop block.

#### **CODE MAGNETS**

Part of a C# program is all scrambled up on the fridge. Can you rearrange the code snippets to make a working C# program that produces the output? Some of the curly braces fell on the floor and they were too small to pick up, so feel free to add as many of those as you need! (Hint: you'll definitely need to add a couple. Just write them in!)

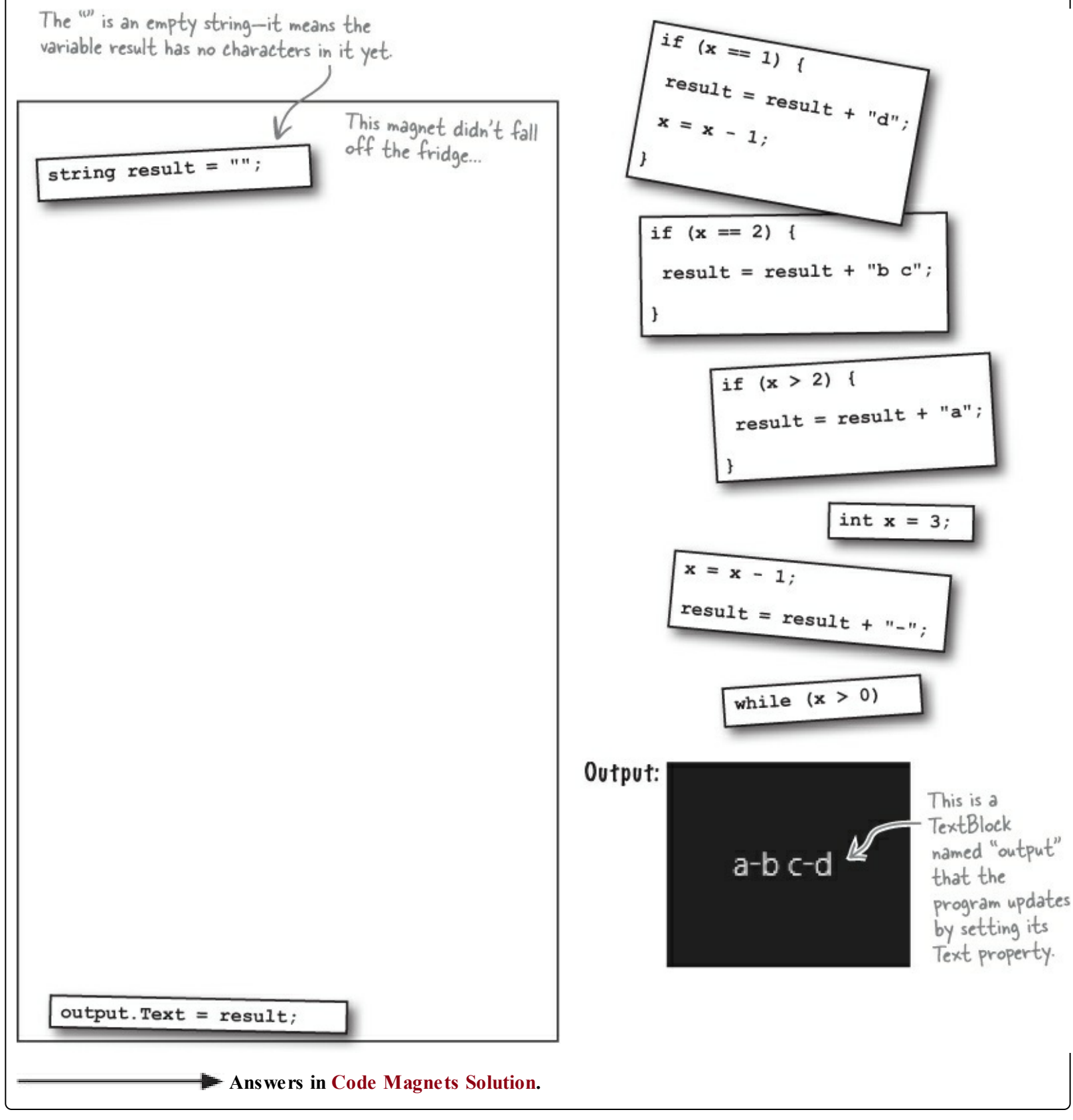

#### NOTE

We'll give you a lot of exercises like this throughout the book. We'll give you the answer in a couple of pages. If you get stuck, don't be afraid to peek at the answer — it's not cheating!

You'll be creating a lot of applications throughout this book, and you'll need to give each one a different name. We recommend naming this one "PracticeUsingIfElse". It helps to put programs from a chapter in the same folder.

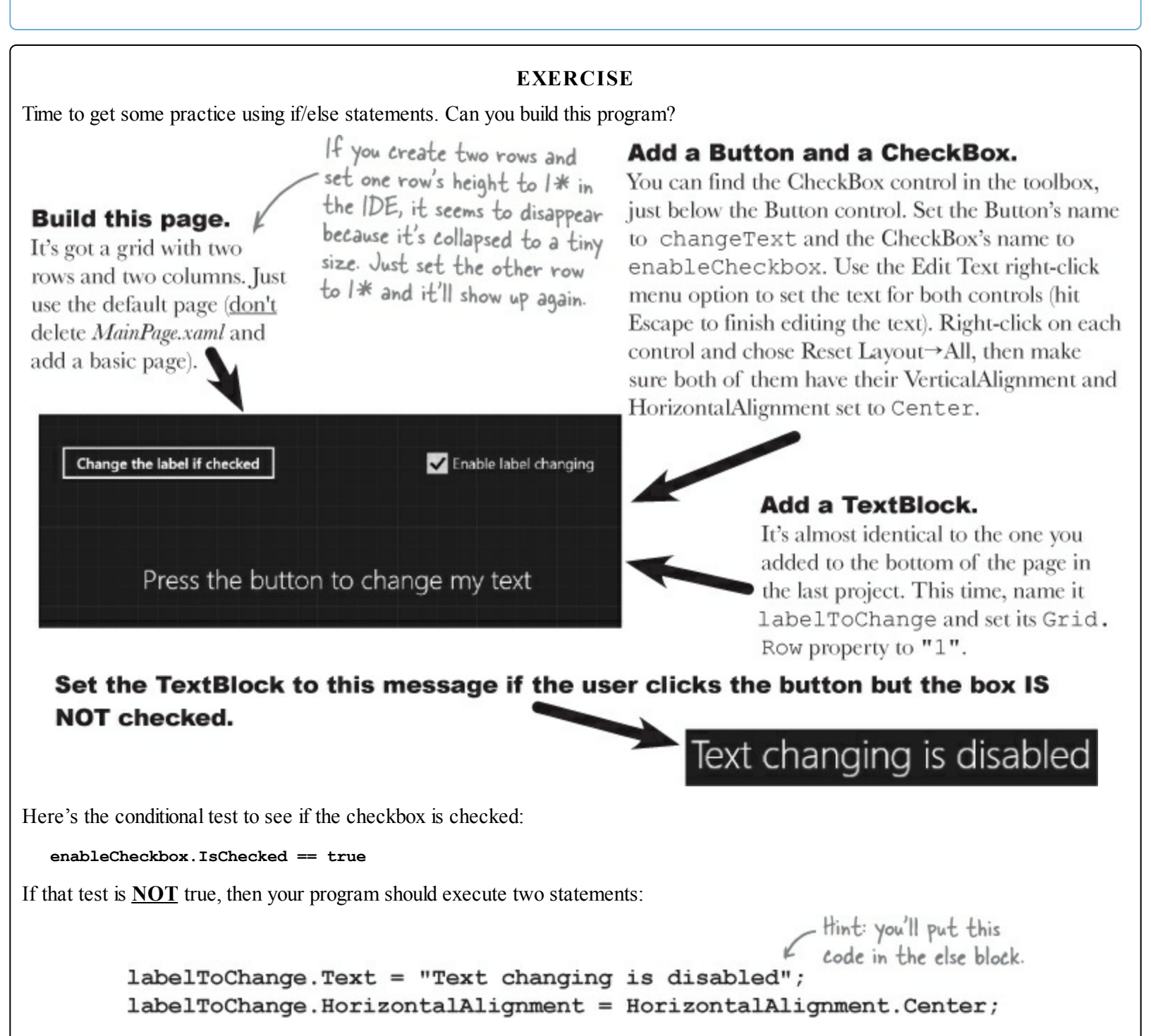

If the user clicks the button and the box IS checked, change the TextBlock so it either shows with the lefthand side or Right on the righthand side.

If the label's Text property is currently equal to "Right" then the program should change the text to "Left" and set its HorizontalAlignment property to HorizontalAlignment.Left. Otherwise, set its text to "Right" and its HorizontalAlignment property to HorizontalAlignment.Right. This should cause the program to flip the label back and forth when the user presses the button — but only if the checkbox is checked. Your *job* is to take code snippets from the pool and place them into the blank lines in the code. You may **not** use the same snippet more than once, and you won't need to use all the snippets. Your *goal* is to make a class that will compile and run. Don't be fooled — this one's harder than it looks.

#### NOTE

We included these Pool Puzzle exercises throughout the book to give your brain an extra-tough workout. If you're the kind of person who loves twisty little logic puzzles, then you'll love this one. If you're not, give it a shot anyway — but don't be afraid to look at the answer to figure out what's going on. And if you're stumped by a pool puzzle, definitely move on.

Output

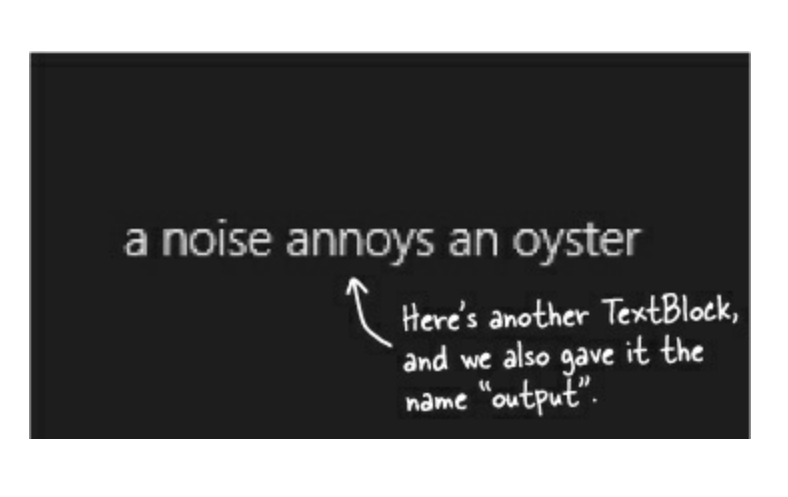

- int x = 0;
  string poem = "";
- while ( \_\_\_\_\_ ) {
- if (x < 1) {
- if ( \_\_\_\_\_ ) {
- } if ( x == 1 ) {
- }
  if ( \_\_\_\_\_ ) {
  }
- Note: each snippet from the pool can only be used once!

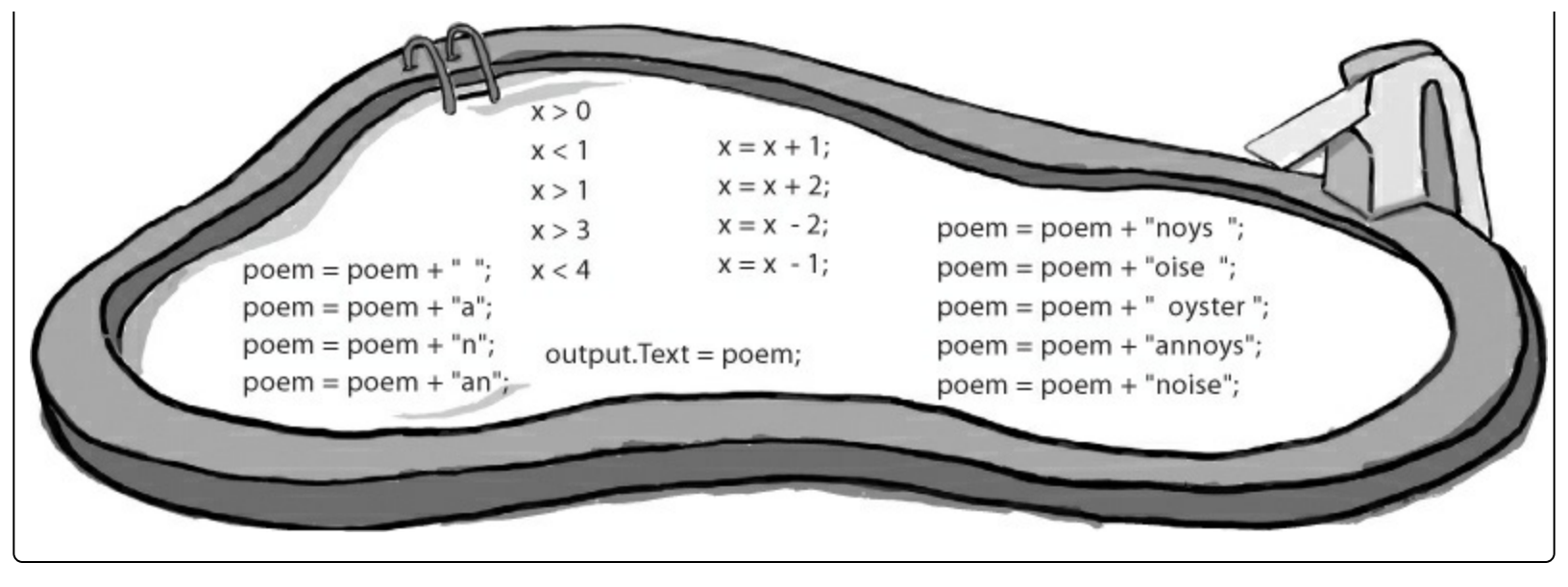

#### **EXERCISE SOLUTION**

Time to get some practice using if/else statements. Can you build this program?

#### Here's the XAML code for the grid:

#### NOTE

We added line breaks as usual to make it easier to read on the page.

```
<Grid Background="{StaticResource ApplicationPageBackgroundThemeBrush}">
    <Grid.RowDefinitions>
         <RowDefinition/>
         <RowDefinition/>
                                              If you double-clicked the button in the designer
before you set its name, it may have created a
Click event handler method called Button_Click_I()
    </Grid.RowDefinitions>
    <Grid.ColumnDefinitions>
         <ColumnDefinition/>
         <ColumnDefinition/>
                                               instead of change Text_Click().
    </Grid.ColumnDefinitions>
    <Button x:Name="changeText" Content="Change the label if checked"
              HorizontalAlignment="Center" Click="changeText Click"/> 4
    <CheckBox x:Name="enableCheckbox" Content="Enable label changing"
                HorizontalAlignment="Center" IsChecked="true" Grid.Column="1"/>
    <TextBlock x:Name="labelToChange" Grid.Row="1" TextWrapping="Wrap"
                 Text="Press the button to set my text"
                 HorizontalAlignment="Center" VerticalAlignment="Center"
                 Grid.ColumnSpan="2"/>
```

#### </Grid>

#### And here's the C# code for the button's event handler method:

```
private void changeText Click(object sender, RoutedEventArgs e)
{
   if (enableCheckbox.IsChecked == true)
        if (labelToChange.Text == "Right")
        {
            labelToChange.Text = "Left";
            labelToChange.HorizontalAlignment = HorizontalAlignment.Left;
        }
        else
        {
            labelToChange.Text = "Right";
            labelToChange.HorizontalAlignment = HorizontalAlignment.Right;
        }
    }
    else
   labelToChange.Text = "Text changing is disabled";
   labelToChange.HorizontalAlignment = HorizontalAlignment.Center;
    }
}
```

#### **CODE MAGNETS SOLUTION**

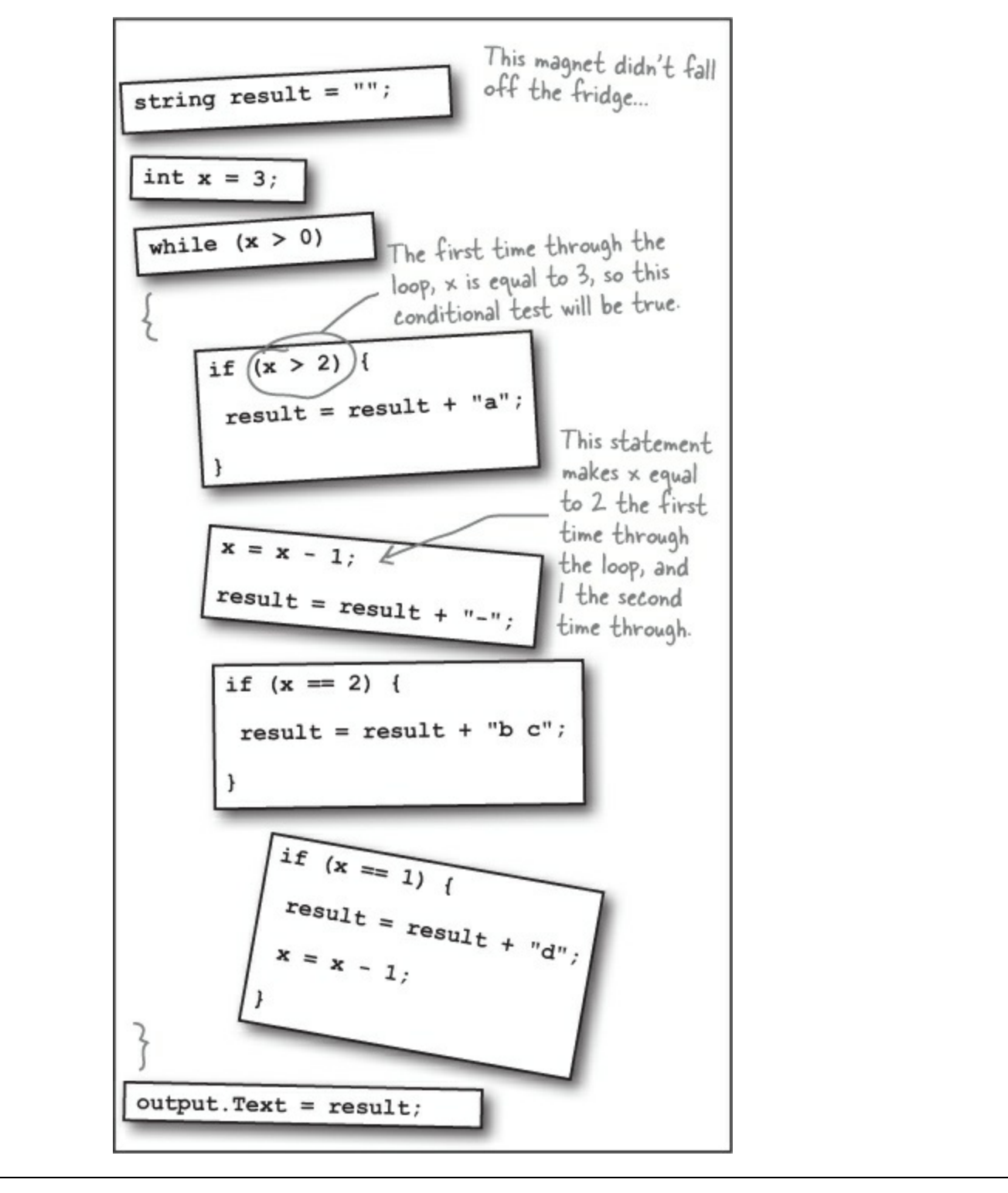

#### POOL PUZZLE SOLUTION

```
int x = 0;
string poem = "";
while ( x < 4 ) {
  poem = poem + "a";
  if ( x < 1 ) {
    poem = poem + " ";
  }
  poem = poem + "n";
  if (x > 1) {
    poem = poem + " oyster";
    \mathbf{x} = \mathbf{x} + 2;
  }
  if ( x == 1 ) {
    poem = poem + "noys ";
  if (x < 1) {
    poem = poem + "oise ";
  }
  \mathbf{x} = \mathbf{x} + \mathbf{1};
}
output.Text = poem;
```

Did you get a different solution? Type it into the IDE and see if it works! There's more than one correct solution to the pool puzzle.

#### NOTE

If you want a real challenge, see if you can figure out what that other solution is! Here's a hint: there's another solution that keeps the word fragments in order. If you came up with that solution instead of the one on this page, see if you can figure out why this one works too.

## Windows Desktop apps are easy to build

Windows 8 brought Windows Store apps, and that gave everyone a totally new way to use software on Windows. But that's not the only kind of program that you can create with Visual Studio. You can use Visual Studio for Windows Desktop to build **Windows Desktop applications** that run in windows on your Windows 8 desktop.

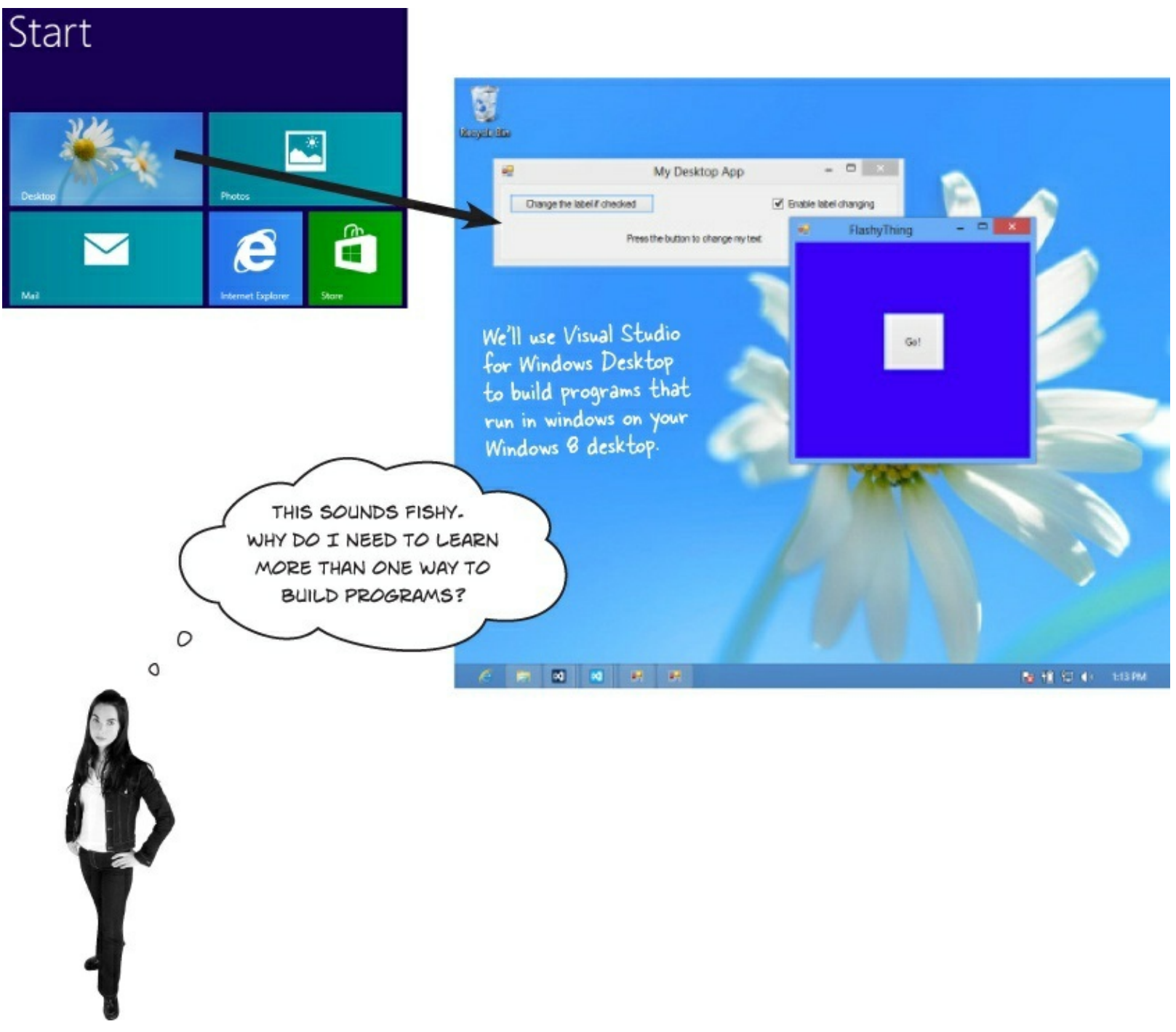

#### Windows Desktop apps are an effective learning tool

We'll spend the next several chapters building programs using Visual Studio for Windows Desktop before coming back to Windows Store apps. The reason is that in many ways, Windows Desktop apps are simpler. They may not look as slick, and more importantly, they don't integrate with Windows 8 or provide the great, consistent user interface that you get with Windows Store apps. But there are a lot of important, fundamental concepts that you need to understand in order to build Windows Store apps effectively. Windows Desktop programming is a **great tool for exploring those fundamental concepts**. We'll return to programming Windows Store apps once we've laid down that foundation.

#### NOTE

Another great reason to learn Windows Desktop programming is that you get to see the same thing done more than one way. That's a really quick way to get concepts into your brain. Flip the page to see what we mean...

## **Rebuild your app for Windows Desktop**

Start up Visual Studio 2013 for Windows Desktop and create a new project. This time, you'll see different options than before. Click on Visual C# and Windows, and **create a new Windows Forms Application project**.

|                                          |                  |                                            | New Project                      | :            | ? ×                                                                              |                               |
|------------------------------------------|------------------|--------------------------------------------|----------------------------------|--------------|----------------------------------------------------------------------------------|-------------------------------|
| Recent                                   |                  | Sort by:                                   | Default -                        | #* E         | Search Installed Templates (Ctrl+E)                                              |                               |
| Installed                                |                  |                                            | Windows Forms Application        | Visual C#    | Type: Visual C#                                                                  |                               |
| Templates     Visual Basic     Visual C# |                  | <b>"</b> "                                 | WPF Application                  | Visual C#    | ual C# A project for creating an application with a Windows Forms user interface | Normally you<br>should choose |
| Windows<br>Test                          | 5                | <u></u> G:                                 | Console Application              | Visual C#    | When you create a new<br>project in Visual Studio 2013                           | a better na<br>than "Chapt    |
| Visual C++<br>SQL Server                 |                  |                                            | Class Library                    | Visual C#    | Express for Windows Desktop,                                                     | 2 - Program                   |
| Visual Studio<br>Samples                 | Solutions        | Z.j                                        | Empty Project                    | Visual C#    | you get these options. Choose<br>Windows Forms Application.                      | specifically                  |
| • Online                                 |                  | 2                                          | Click here to go online and find | i templates. | <                                                                                | a name with                   |
| Name:                                    | Chapter 2 - Prog | ram 4                                      |                                  |              |                                                                                  | spaces and a                  |
| location:                                | C:\Users\Public\ | c\Documents\Visual Studio 2013\Projects\ * |                                  |              | Browse  ✓ Create directory for solution  Add to source control                   | nyphen tor                    |
| Solution name: Chapter 2 - Prog          |                  | igram 4                                    |                                  |              |                                                                                  | can see wha<br>it does to t   |

#### • **1** WINDOWS FORMS APPS START WITH A FORM THAT YOU CAN RESIZE.

Your Windows Forms Application has a main window that you design using the designer in the IDE. Start by resizing it to 500x130. Find the handle on the form in the Designer window and drag to resize it. As you drag it, keep an eye on the changing numbers in the status bar in the IDE that show you the new size. Keep dragging until you see  $\frac{1100x130}{100x130}$  in the status bar.

| 9 <u>-</u> | Form1 | Ke<br>W | eep dragging<br>til your form | these handles<br>n is the right size. | Here's what your<br>form should look<br>like after you<br>resize it. |
|------------|-------|---------|-------------------------------|---------------------------------------|----------------------------------------------------------------------|
|            |       |         | •                             | Form1                                 |                                                                      |
|            | 0     |         |                               |                                       | c                                                                    |

• ② CHANGE THE TITLE OF YOUR FORM.

Right now the form has the default title ("Form1"). You can change that by clicking on the form to select it, and then changing the Text property in the Properties window.

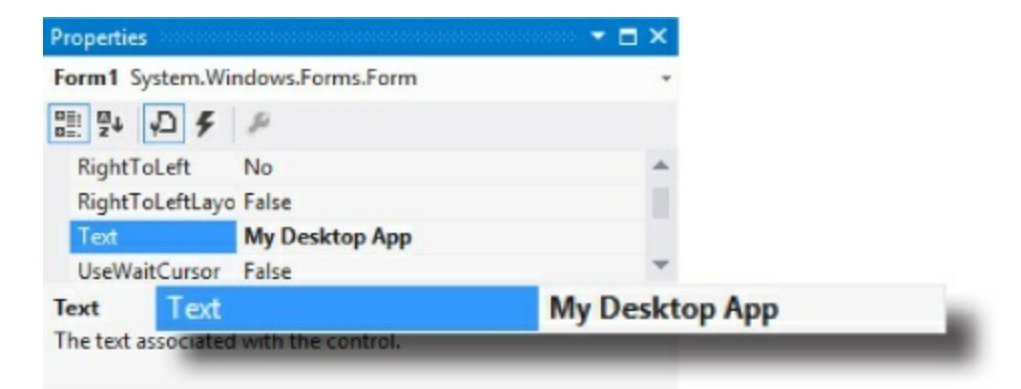

Open up the toolbox and drag a Button, CheckBox, and Label control onto your form.

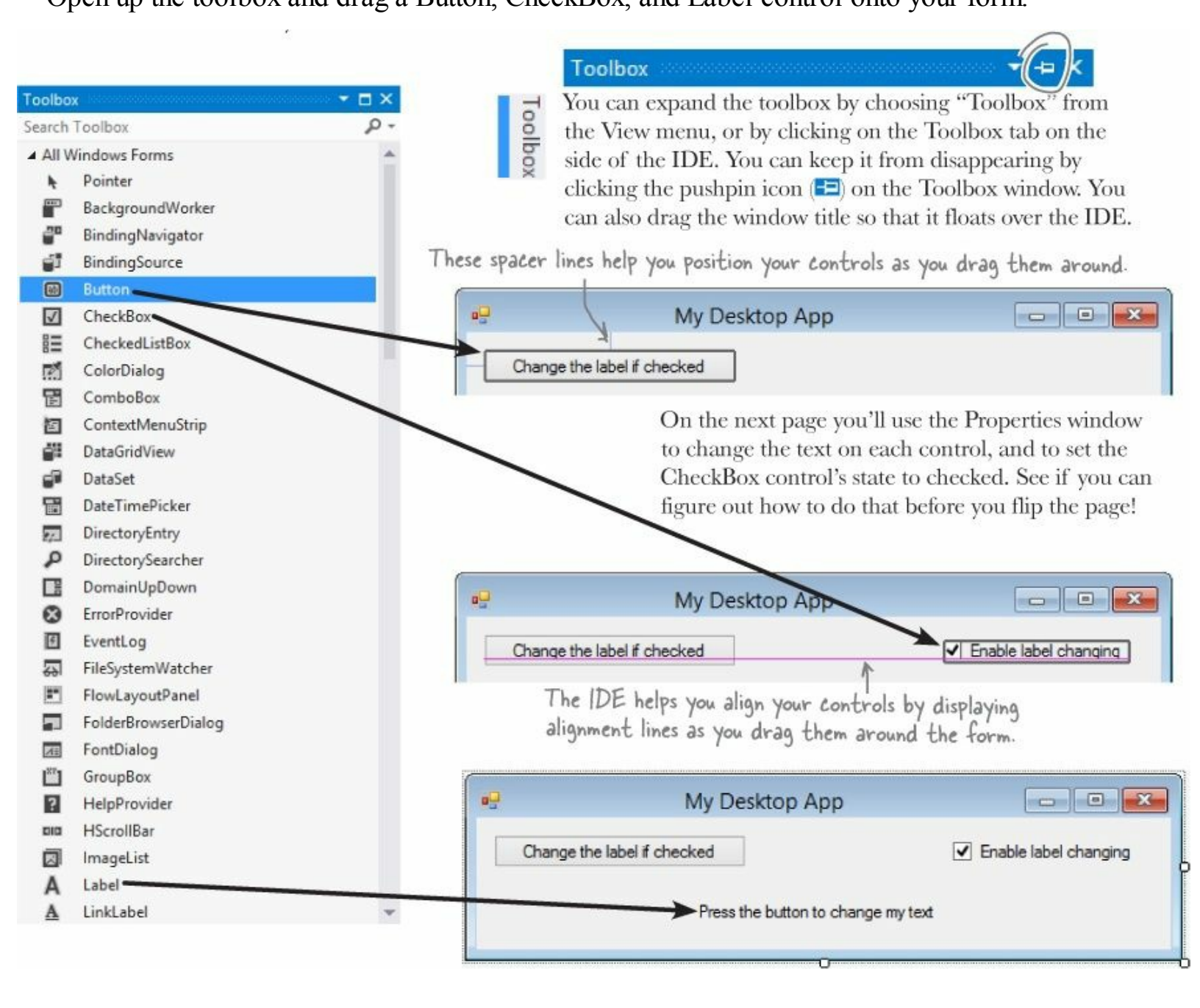

Hint: you'll need to use the AutoSize property to get the Label control to look right.

#### WATCH IT!

#### Make sure you're using the right Visual Studio

If you're using the Express edition of Visual Studio 2013, you'll need to install two editions. You've been using Visual Studio 2013 for <u>Windows</u> to build Windows Store apps. Now you'll need to use **Visual Studio 2013 for** <u>Windows Desktop</u>. Luckily, both Express editions are available for free from Microsoft.

#### • ④ USE THE PROPERTIES WINDOW TO SET UP THE CONTROLS.

Click on the Button control to select it. Then go to the Properties window and set its Text property:

| Text Change the label if checked | Y |  |
|----------------------------------|---|--|
|----------------------------------|---|--|

Change the Text property for the CheckBox control and the Label control so they match the screenshot on the next page, and set the CheckBox's Checked property to True. Then select the Label control and set the TextAlign control to MiddleCenter. Use the Properties window to set the names of your controls. Name the Button changeText, set the CheckBox control's name to enableCheckbox, and name the Label control labelToChange. Look at the code below carefully and see if you can see how those names are used in the code.

| label | ToChange Sy   | stem.Windows.Forms.Label             |   |
|-------|---------------|--------------------------------------|---|
|       | ₽↓ 🖓 F        | P                                    |   |
| Te    | xt            | Press the button to change my text   | - |
| Te    | xtAlign       | MiddleCenter                         | ~ |
| Us    | eMnemonic     |                                      |   |
| Us    | eWaitCursor   |                                      |   |
| Be    | havior        |                                      |   |
| All   | owDrop        |                                      | - |
| Text  | Alian         |                                      |   |
| Deter | mines the pos | sition of the text within the label. |   |

Change the AutoSize property on the Label control to False. Labels normally resize themselves based on their contents. Disabling AutoSize to true causes the drag handles to show up. Drag it so it's the entire width of the window.

#### **• (5)** ADD THE EVENT HANDLER METHOD FOR YOUR BUTTON.

Double-click on the button to make the IDE add an event handler method. Here's the code:

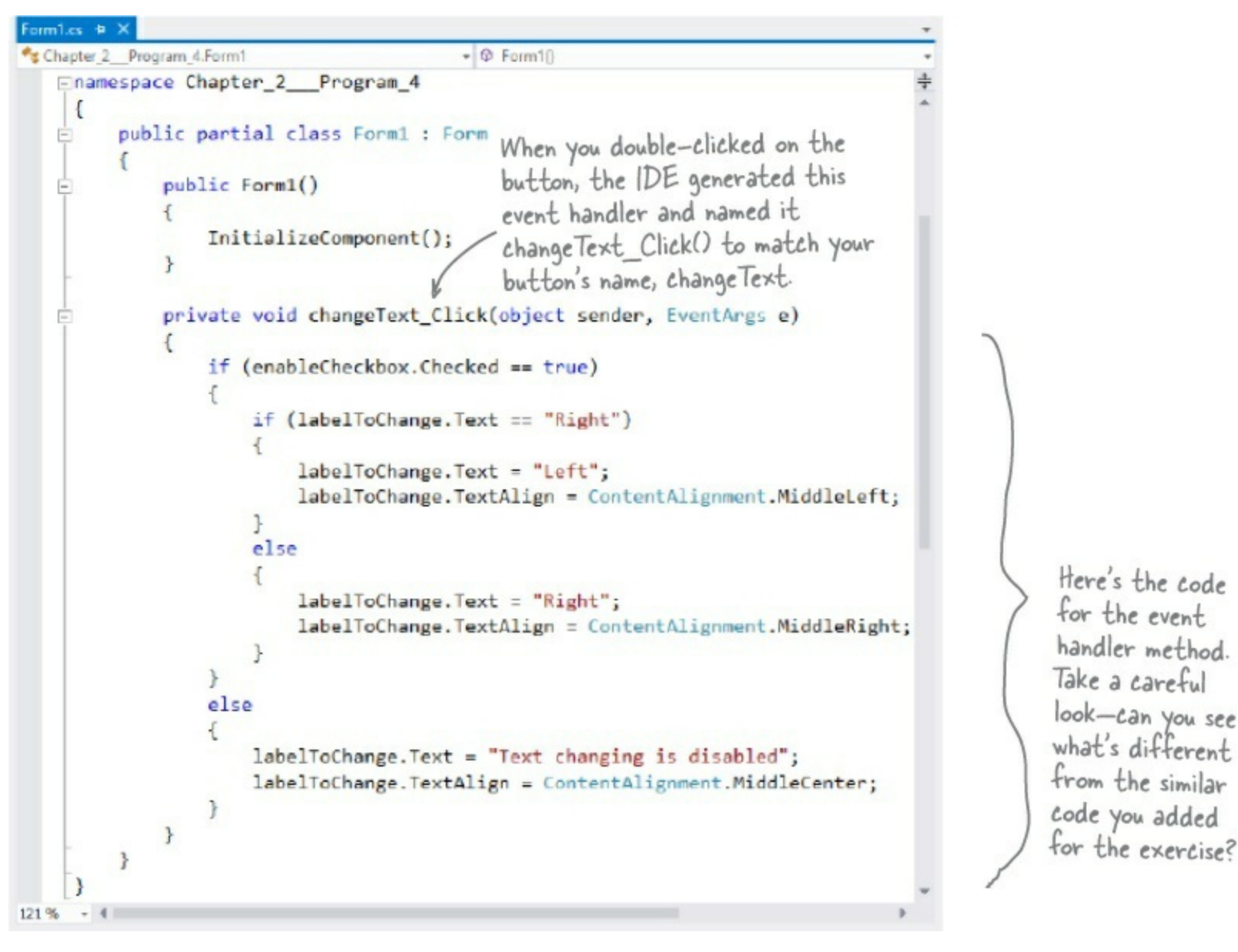

#### Debug your program in the IDE.

When you do, the IDE will build your program and run it, which pops up the main window that you built. Try clicking the button and checkbox.

| 🖳 My Desk                   | top App 📃 🗖 🗙               |                                           |                       |
|-----------------------------|-----------------------------|-------------------------------------------|-----------------------|
| Change the label if checked | Enable label changing       |                                           |                       |
| Press the button to         | change my text              |                                           |                       |
| • <del>•</del>              | My Desktop App              | - • ×                                     |                       |
| Change                      | the label if checked        | nable label changing                      | Click the             |
|                             |                             | > Right                                   | checkbox to           |
|                             | My Deskt                    | тор Арр — — — 🗙                           | disable label         |
|                             | Change the label if checked | <ul> <li>Enable label changing</li> </ul> | changing.             |
|                             | Left <                      |                                           | /                     |
|                             |                             | My Desktop App                            | - 🗆 🗙                 |
|                             | Change the labe             | Text changing is disabled                 | Enable label changing |

#### NOTE

When label changing is enabled, the label shows either Left or Right with matching alignment. If it's disabled, it shows a message that's centered.

| SHARPEN YOUR PENCIL                                                                                                    |
|----------------------------------------------------------------------------------------------------|
| Fill in the annotations so they describe the lines in this C# file that they're pointing to. We've filled in the first one for you. Can you <b>guess</b> what the last annotation should say? |
| using System.Linq;<br>using System.Text;<br>using System.Windows.Forms;<br>C# classes have these "using"<br>lines to add methods from<br>other namespaces                                     |
| namespace SomeNamespace                                                                                                    |
| {                                                                                                    |
| class MyClass {                                                                                                    |
| <pre>public static void DoSomething() {</pre>                                                                                                    |
| MessageBox.Show("This is a message");                                                                                                    |
| }                                                                                                    |
| Here's a hint. You haven't seen MessageBox yet, but<br>it's something that a lot of desktop apps use. Like<br>most classes and methods, it has a sensible name.                               |
| Solution in So what happened?>                                                                                                    |

#### RELAX

#### Desktop apps are different, and that's good for learning.

Windows Desktop applications are a lot less slick than Windows Store apps because it's much harder (but not impossible) to build the kinds of advanced user interfaces that Windows Store apps give you. And that's a good thing for now! Because they're simple and straightforward, desktop apps are a great tool for learning the core C# concepts, and that will make it much easier for you to understand Windows Store apps when we return to them later.

## Your desktop app knows where to start

When you created the new Windows Forms Application project, one of the files the IDE added was called *Program.cs*. Go to the Solution Explorer and double-click on it. It's got a class called Program, and inside that class is a method called Main(). That method is the **entry point**, which means that it's the very first thing that's run in your program.

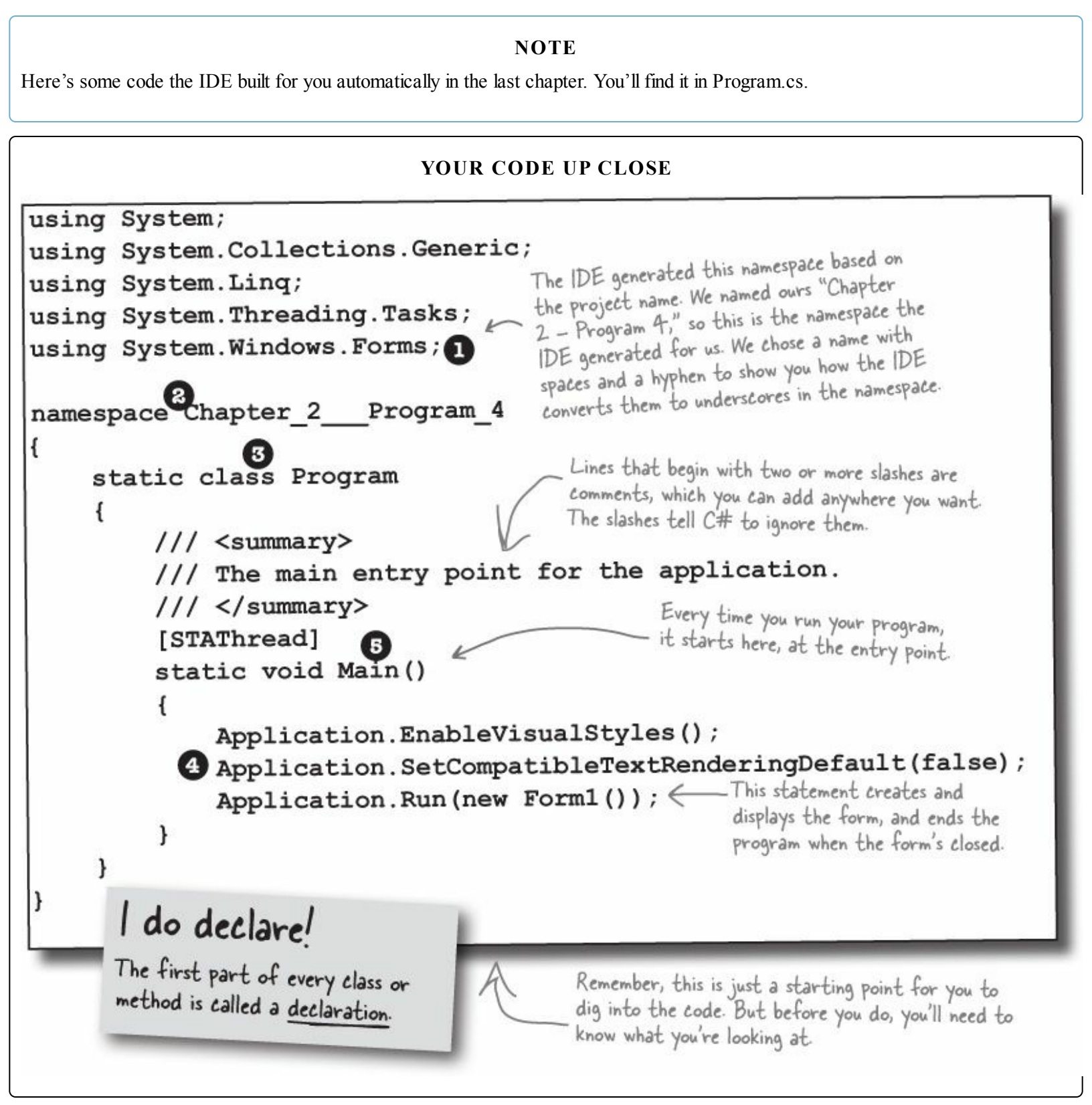

These are some of the "nuts and bolts" of desktop apps. You'll play with them on the next few pages so you can see what's going on behind the scenes. But most of the work you do on desktop apps will be done by dragging controls out of the toolbox and onto a form — and, obviously, editing C# code.

#### • ① C# AND .NET HAVE LOTS OF BUILT-IN FEATURES.

You'll find lines like this at the top of almost every C# class file. System.Windows.Forms is a **namespace**. The using System.Windows.Forms line makes everything in that namespace available to your program. In this case, that namespace has lots of visual elements in it, like buttons and forms.

#### NOTE

Your programs will use more and more namespaces like this one as you learn about C# and .NET's other built-in features throughout the book.

If you didn't specify the "using" line, you'd have to explicitly type out System. Windows.Forms every time you use anything in that namespace.

#### ■ ② THE IDE CHOSE A NAMESPACE FOR YOUR CODE.

Here's the namespace the IDE created for you — it chose a namespace based on your project's name. All of the code in your program lives in this namespace.

#### NOTE

Namespaces let you use the same name in different programs, as long as those programs aren't also in the same namespace.

#### • **③** YOUR CODE IS STORED IN A CLASS.

This particular class is called Program. The IDE created it and added the code that starts the program and brings up the form called Form1.

#### NOTE

You can have multiple classes in a single namespace.

#### • ④ THIS CODE HAS ONE METHOD, AND IT CONTAINS SEVERAL STATEMENTS.

A namespace has classes in it, and classes have methods. Inside each method is a set of statements. In this program, the statements handle starting up the form. You already know that methods are where the action happens — every method **does** something.

## • **(5)** EACH DESKTOP APP HAS A SPECIAL KIND OF METHOD CALLED THE ENTRY POINT.

Every desktop app **must** have exactly one method called Main. Even though your program has a lot of methods, only one can be the first one that gets executed, and that's your Main method. C# checks every class in your code for a method that reads static void Main(). Then, when the program is run, the first statement in this method gets executed, and everything else follows from that first statement.

#### NOTE

Technically, a program can have more than one Main() method, and you can tell C# which one is the entry point... but you won't need to do that now.

Every desktop app must have exactly <u>one</u> method called Main. That method is the <u>entry point</u> for your code. When you run your code, the code in your Main() method is executed FIRST.

### You can change your program's entry point

As long as your program has an entry point, it doesn't matter which class your entry point method is in, or what that method does. There's nothing magical or mysterious about how it works, or how your desktop app runs. You can prove it to yourself by changing your program's entry point.

#### DO THIS!

- **O** Go back to the program you just wrote. Edit *Program.cs* and change the name of the Main() method to NotMain(). Now try to build and run your program. What happens? Can you guess why it happened?
- ② Now let's create a new entry point. Add a new class called *AnotherClass.cs*. You add a class to your program by rightclicking on the project name in the Solution Explorer and selecting "Add→Class…". Name your class file *AnotherClass.cs*. The IDE will add a class to your program called AnotherClass. Here's the file the IDE added:

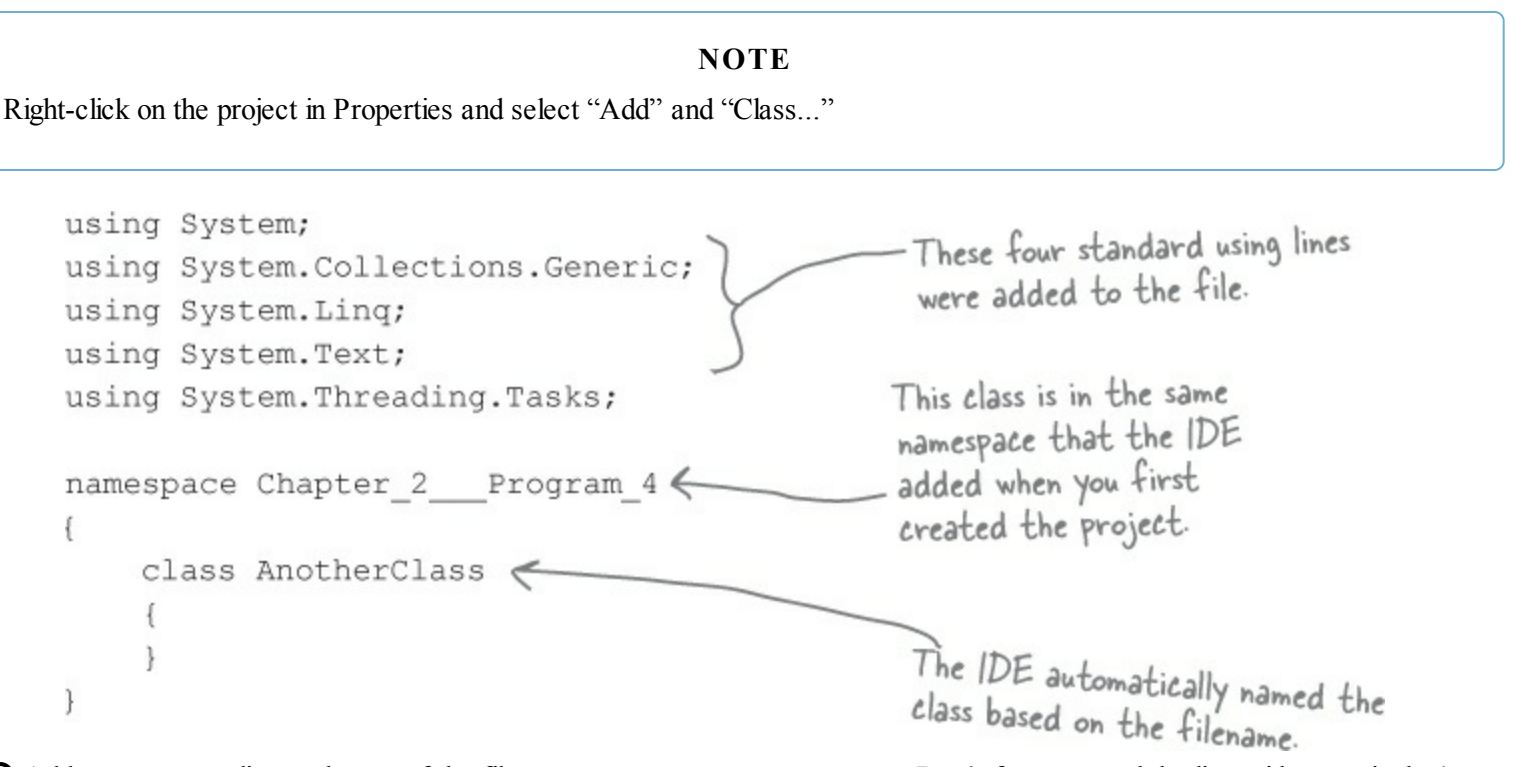

3 Add a new using line to the top of the file: using system.Windows.Forms; Don't forget to end the line with a semicolon!
4 Add this method to the AnotherClass class by typing it in between the curly brackets:

 

 MessageBox is a class that lives in the System.Windows.Forms
 class AnotherClass

 namespace, which is why you had to add the using line in step #3.
 {

 Show() is a method that's part of the MessageBox class.
 MessageBox.Show("Pow!");

C# is case-sensitive! Make sure your upper- and lowercase letters match the example code.

Desktop apps use MessageBox.Show() to pop up windows with messages and alerts.

Now run it!

|      | ×  |
|------|----|
| Pow! |    |
|      |    |
|      | ОК |

• G Figure out how to fix your program so it pops up the app again.

#### NOTE

Hint: you only have to change two lines in two files to do it.

## So what happened?

Instead of popping up the app you wrote, your program now shows this message box. When you made the new Main() method, you gave your program a new entry point. Now the first thing the program does is run the statements in that method — which means running that MessageBox.Show() statement. There's nothing else in that method, so once you click the OK button, the program runs out of statements to execute and then it ends.

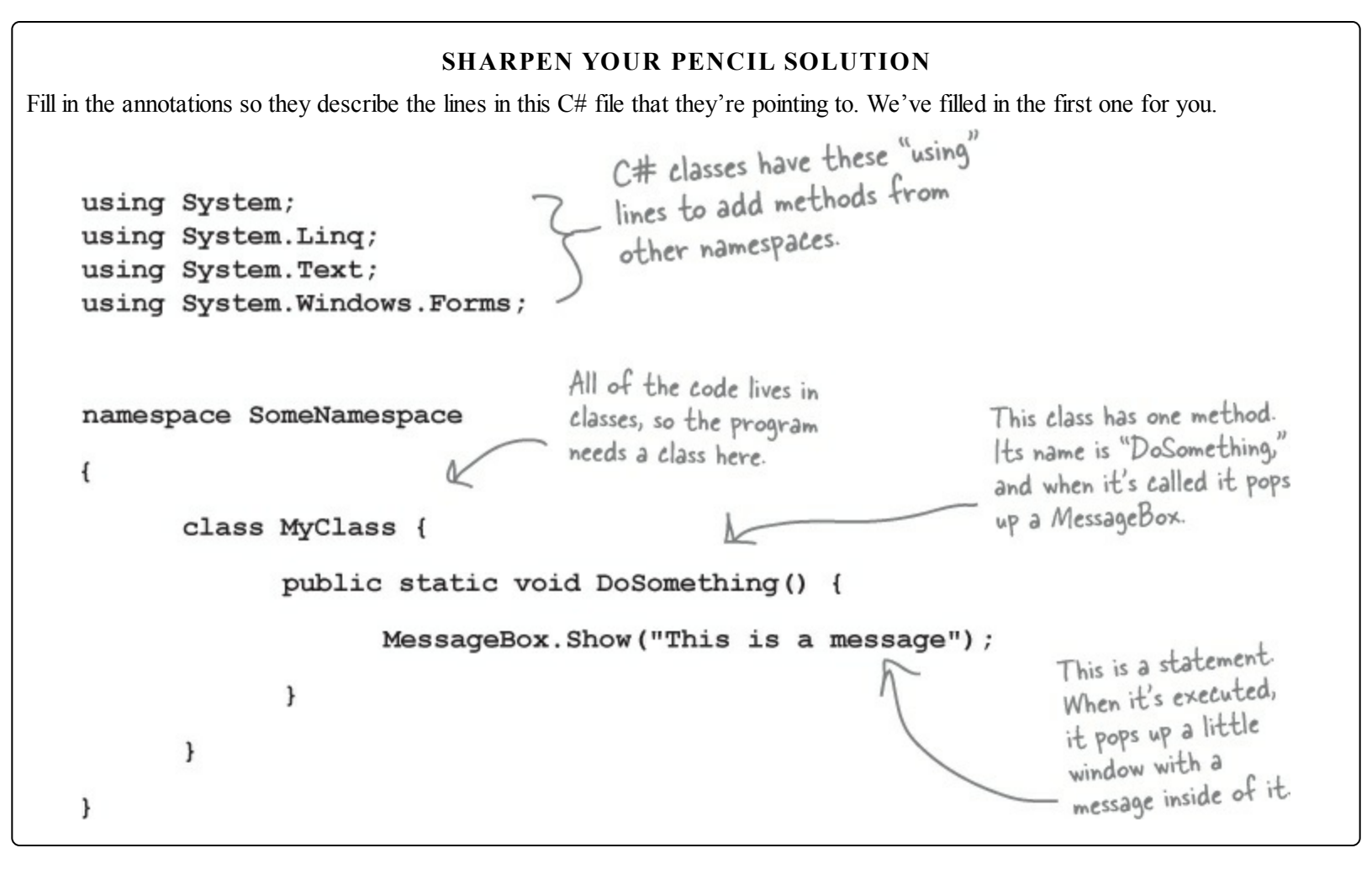

## When you change things in the IDE, you're also changing your code

The IDE is great at writing visual code for you. But don't take our word for it. Open up Visual Studio, create a new Windows Forms Application project, and see for yourself.

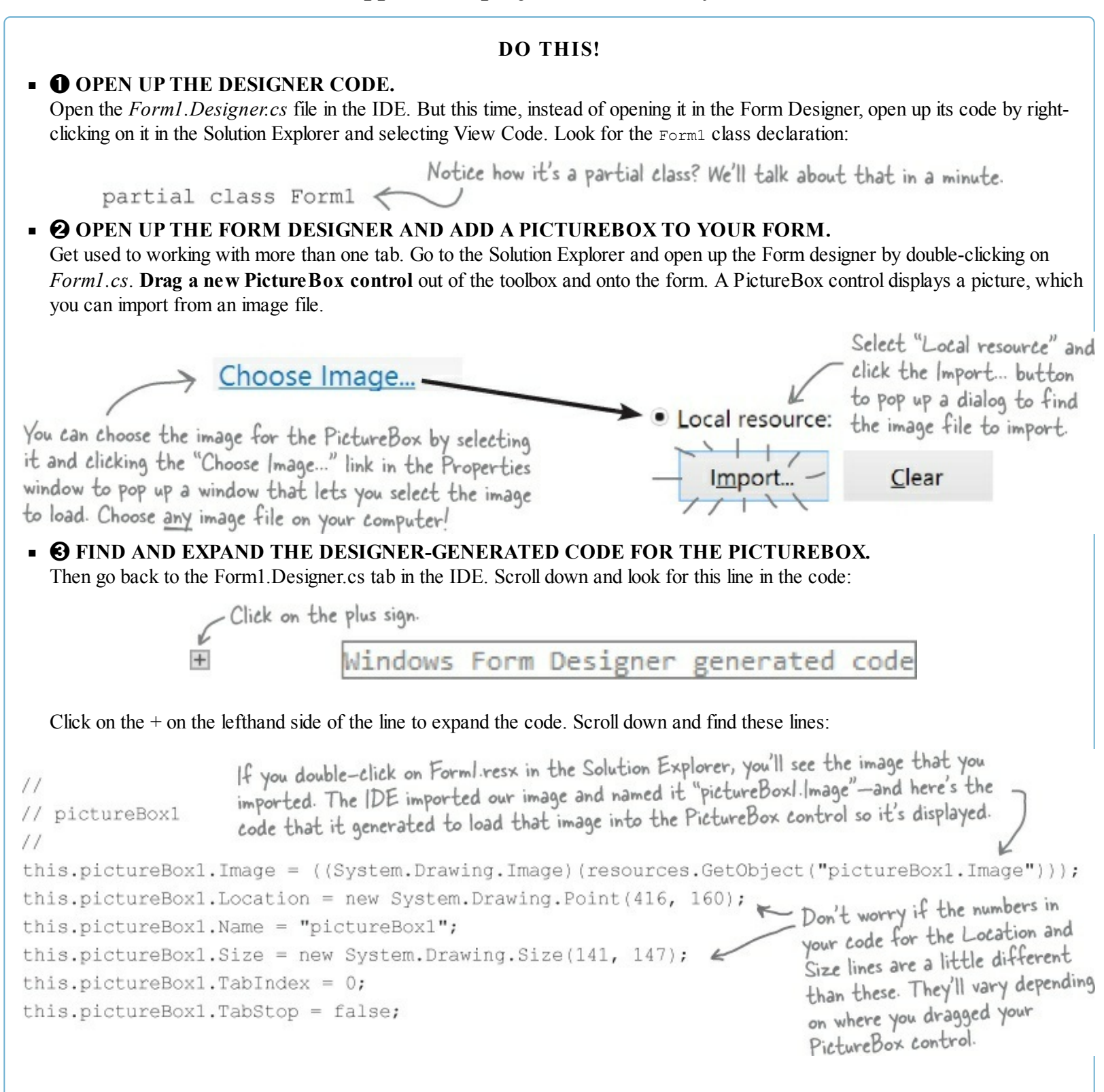

## Wait, wait! What did that say?

Scroll back up for a minute. There it is, at the top of the Windows Form Designer–generated code section:

There's nothing more attractive to a kid than a big sign that says, "Don't touch this!" Come on, you know you're tempted...let's go modify the contents of that method with the code editor! Add a button to your form called button1 (you'll need to switch back to the designer), and then go ahead and do this:

• **1** CHANGE THE CODE THAT SETS THE BUTTON1.TEXT PROPERTY. WHAT DO YOU THINK IT WILL DO TO THE PROPERTIES WINDOW IN THE IDE?

Give it a shot — see what happens! Now go back to the form designer and check the Text property. Did it change?

• ② STAY IN THE DESIGNER, AND USE THE PROPERTIES WINDOW TO CHANGE THE NAME PROPERTY TO SOMETHING ELSE.

See if you can find a way to get the IDE to change the Name property. It's in the Properties window at the very top, under "(Name)". What happened to the code? What about the comment in the code?

- CHANGE THE CODE THAT SETS THE LOCATION PROPERTY TO (0,0) AND THE SIZE PROPERTY TO MAKE THE BUTTON REALLY BIG. Did it work?
- **4** GO BACK TO THE DESIGNER, AND CHANGE THE BUTTON'S BACKCOLOR PROPERTY TO SOMETHING ELSE.

Look closely at the Form1.Designer.cs code. Were any lines added?

#### NOTE

You don't have to save the form or run the program to see the changes. Just make the change in the code editor, and then click on the tab labeled "Form1.cs [Design]" to flip over to the form designer — the changes should show up immediately.

It's always easier to use the IDE to change your form's designer-generated code. But when you do, any change you make in the IDE ends up as a change to your project's code.

#### THERE ARE NO DUMB QUESTIONS

Q: Q: I don't quite get what the entry point is. Can you explain it one more time?

A: A: Your program has a whole lot of statements in it, but they're not all run at once. The program starts with the first statement in the program, executes it, and then goes on to the next one, and the next one, etc. Those statements are usually organized into a bunch of classes. So when you run your program, how does it know which statement to start with? That's where the entry point comes in. The compiler will not build your code unless there is **exactly one method called** Main(), which we call the entry point. The program starts running with the first statement in Main().

#### EXERCISE

Desktop apps aren't nearly as easy to animate as Windows Store apps, but it's definitely possible! Let's build something **flashy** to prove it. Start by creating a new **Windows Forms Application**.

#### NOTE

Remember, to create a Windows Forms Application you need to be using Visual Studio for Windows Desktop.

#### • **1** HERE'S THE FORM TO BUILD.

Here's a hint for this exercise: if you declare a variable inside a for loop — for (int c = 0; ...) — then that variable's only valid inside the loop's curly brackets. So if you have two for loops that both use the variable, you'll either declare it in each loop or have one declaration outside the loop. And if the variable c is already declared outside of the loops, you can't use it in either one.

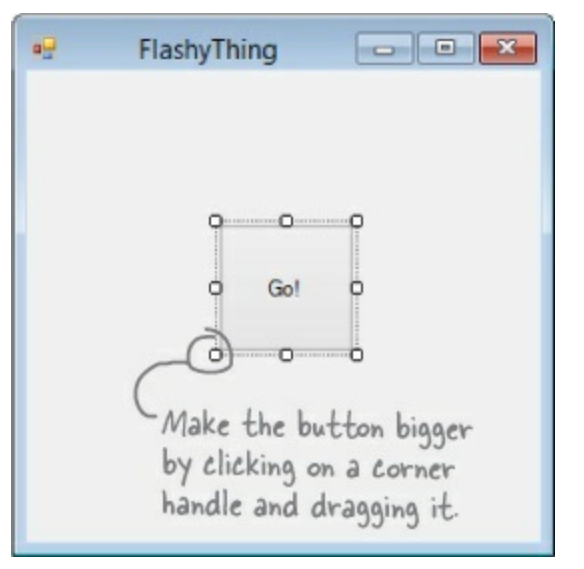

#### • ② MAKE THE FORM BACKGROUND GO ALL PSYCHEDELIC!

When the button's clicked, make the form's background color cycle through a whole lot of colors! Create a loop that has a variable c go from 0 to 253. Here's the block of code that goes inside the curly brackets:

## Application.DoEvents();

This line tells the program to stop your loop momentarily and do the other things it needs to do, like refresh the form, check for mouse clicks, etc. Try taking out this line and see what happens. The form doesn't redraw itself, because it's waiting until the loop is done before it deals with those events.

For now, you'll use Application. Do Events() to make sure your form stays responsive while it's in a loop, but it's kind of a hack. You shouldn't use this code outside of a toy program like this. Later on in the book, you'll learn about a much better way to let your programs do more than one thing at a time!

#### I'M TICKLED PINK!

The .NET Framework has a bunch of predefined colors like Blue and Red, but it also lets you make your own colors using the Color. FromArgb() method, by specifying three numbers: a red value, a green value, and a blue value.

#### • **③** MAKE IT SLOWER.

Slow down the flashing by adding this line after the Application.DoEvents() line:

System.Threading.Thread.Sleep(3);

This statement inserts a 3 millisecond delay in the loop. It's a part of the .NET Framework, and it's in the System. Threading namespace.

#### • **4** MAKE IT SMOOTHER.

Let's make the colors cycle back to where they started. Add another loop that has c go from 254 down to 0. Use the same block of code inside the curly brackets.

#### 

Surround your two loops with another loop that continuously executes and doesn't stop, so that when the button is pressed, the background starts changing colors and then keeps doing it. (Hint: the while (true) loop will run forever!)

#### NOTE

When one loop is inside another one, we call it a "nested" loop.

#### **UH OH! THE PROGRAM DOESN'T STOP!**

Run your program in the IDE. Start it looping. Now close the window. Wait a minute — the IDE didn't go back into edit mode! It's acting like the program is still running. You need to actually stop the program using the square stop button in the IDE (or select Stop Debugging from the Debug menu).

#### • **6** MAKE IT STOP.

Make the loop you added in step #5 stop when the program is closed. Change your outer loop to this:

while (Visible) When you're checking a Boolean value like Visible in an if statement or a loop, sometimes it's tempting to test for (Visible == true). You can leave off the "== true"-it's enough to include the Boolean. When you're working with a form or control, Visible is true as long as the form or control is being displayed. If you set it to false, it makes the form or control disappear.

Now run the program and click the X box in the corner. The window closes, and then the program stops! Except...there's a delay of a few seconds before the IDE goes back to edit mode.

Can you figure out what's causing that delay? Can you fix it so the program ends immediately when you close the window?

#### NOTE

Hint: the *ss* operator means "AND." It's how you string a bunch of conditional tests together into one big test that's true only if the first test is true AND the second is true AND the third, etc. And it'll come in handy to solve this problem.

#### **EXERCISE SOLUTION**

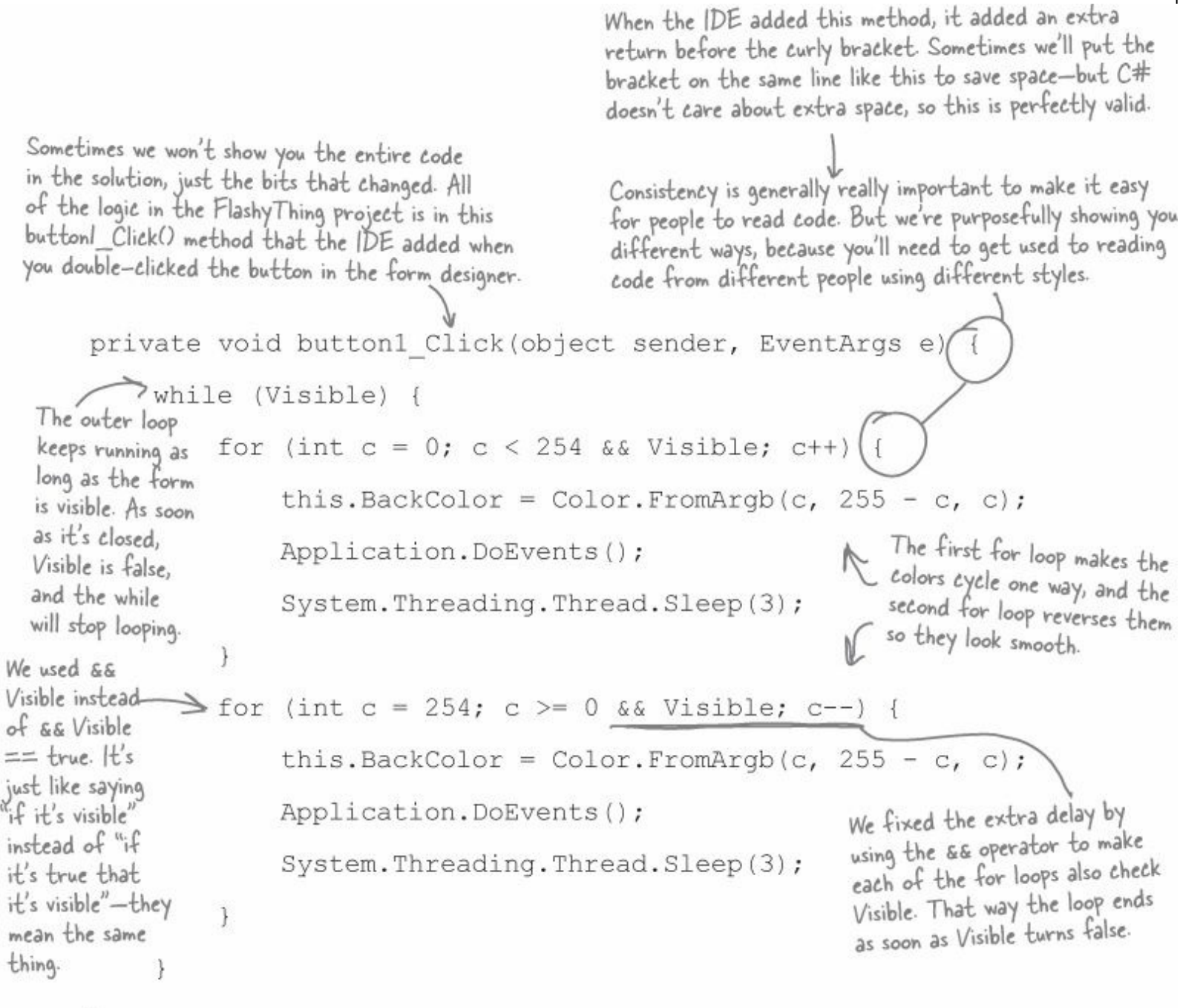

}

Can you figure out what's causing that delay? Can you fix it so the program ends immediately when you close the window?

The delay happens because the for loops need to finish before the while loop can check if Visible is still true. You can fix it by adding && Visible to the conditional test in each for loop.

Was your code a little different than ours? There's more than one way to solve any programming problem (e.g., you could have used while loops instead of for loops). If your program works, then you got the exercise right!

# **Chapter 3. Objects: Get Oriented!: Making code make sense**

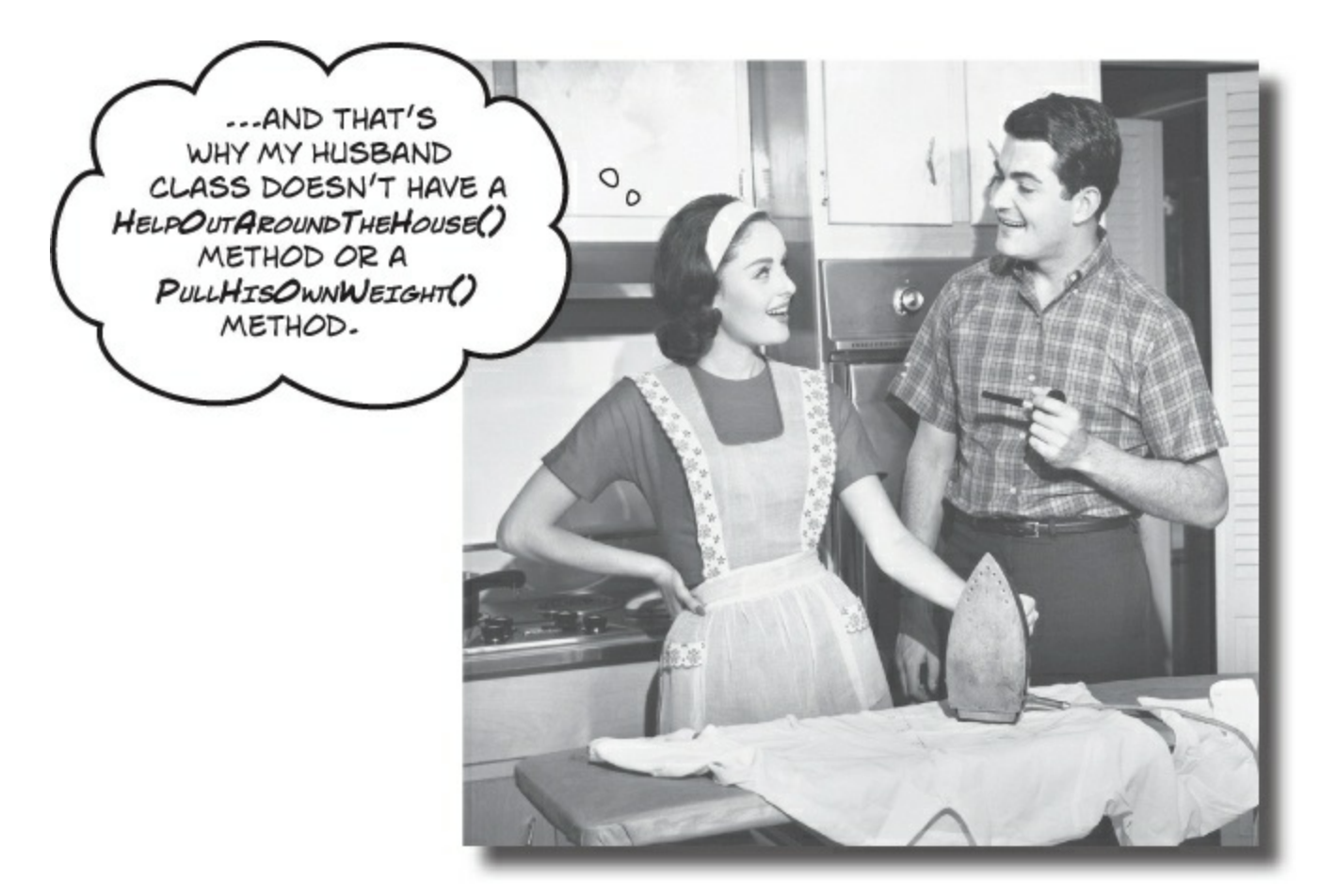

#### Every program you write solves a problem.

When you're building a program, it's always a good idea to start by thinking about what *problem* your program's supposed to solve. That's why **objects** are really useful. They let you structure your code based on the problem it's solving, so that you can spend your time *thinking about the problem* you need to work on rather than getting bogged down in the mechanics of writing code. When you use objects right, you end up with code that's *intuitive* to write, and easy to read and change.
### How Mike thinks about his problems

Mike's a programmer about to head out to a job interview. He can't wait to show off his C# skills, but first he has to get there — and he's running late!

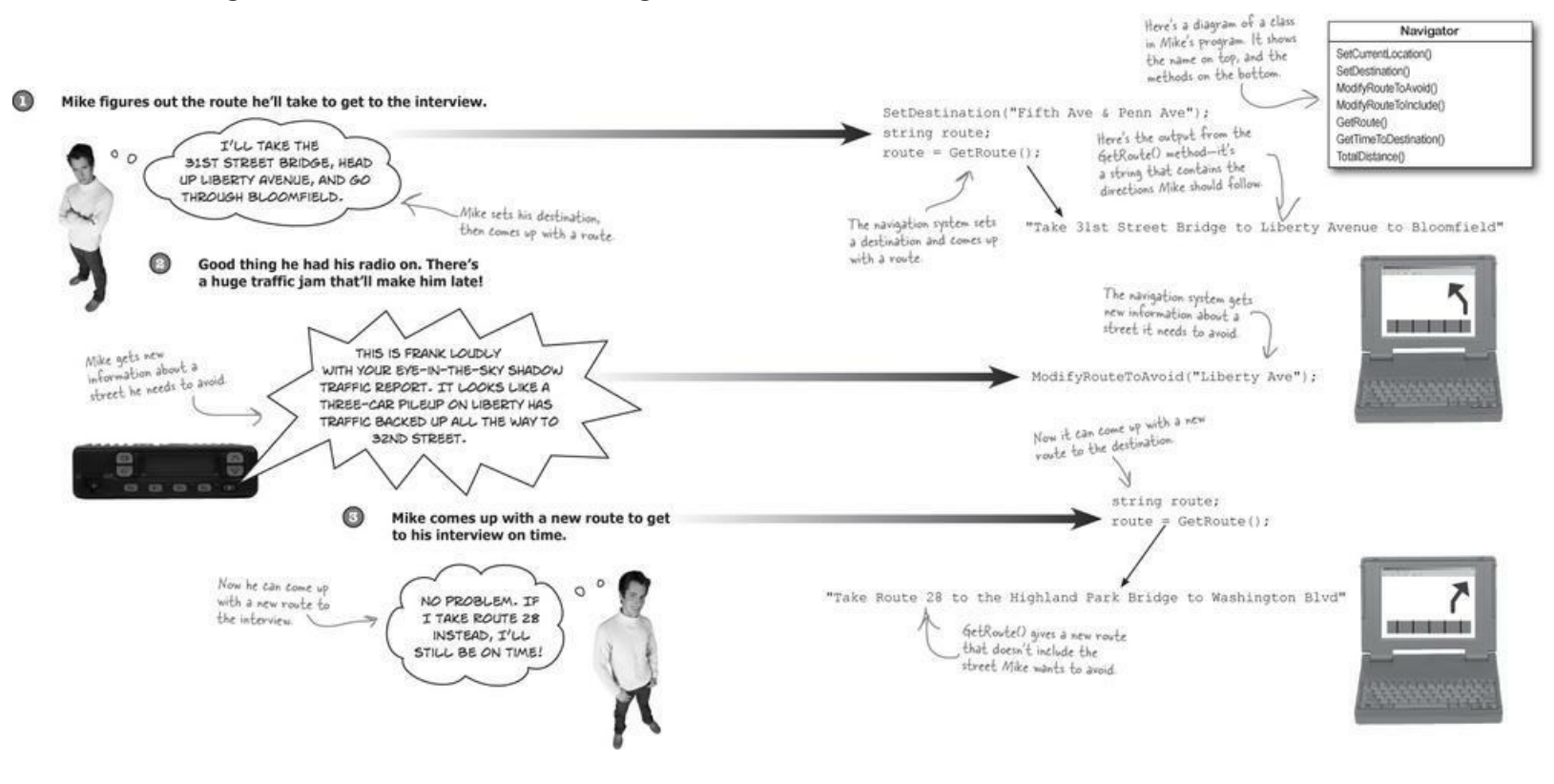

# How Mike's car navigation system thinks about his problems

Mike built his own GPS navigation system, which he uses to help him get around town.

Mike's navigation system solves the street navigation problem the same way he does.

### Mike's Navigator class has methods to set and modify routes

Mike's Navigator class has methods, which are where the action happens. But unlike the button\_Click() methods in the forms you've built, they're all focused around a single problem: navigating a route through a city. That's why Mike stuck them together into one class, and called that class Navigator.

Mike designed his Navigator class so that it's easy to create and modify routes. To get a route, Mike's program calls the SetDestination() method to set the destination, and then uses the GetRoute() method to put the route into a string. If he needs to change the route, his program calls the ModifyRouteToAvoid() method to change the route so that it avoids a certain street, and then calls the GetRoute() method to get the new directions.

Mike chose method names that would make sense to someone who was thinking about how to navigate a route through a city. class Navigator { public void SetCurrentLocation(string locationName) { ... } public void SetDestination(string destinationName) { ... } public void ModifyRouteToAvoid(string streetName) { ... } public (string) GetRoute() { ... } This is the return type of the method. It means that the } statement calling the GetRoute() method can use it to set a string variable that will contain the directions. When it's void, string route = that means the method doesn't return anything. GetRoute();

### Some methods have a return value

Every method is made up of statements that do things. Some methods just execute their statements and then exit. But other methods have a **return value**, or a value that's calculated or generated inside the method, and sent back to the statement that called that method. The type of the return value (like string or int) is called the **return type**.

The **return** statement tells the method to immediately exit. If your method doesn't have a return value — which means it's declared with a return type of void — then the return statement doesn't need any values or variables ("return;"), and you don't always have to have one in your method. But if the method has a return type, then it *must* use the return statement.

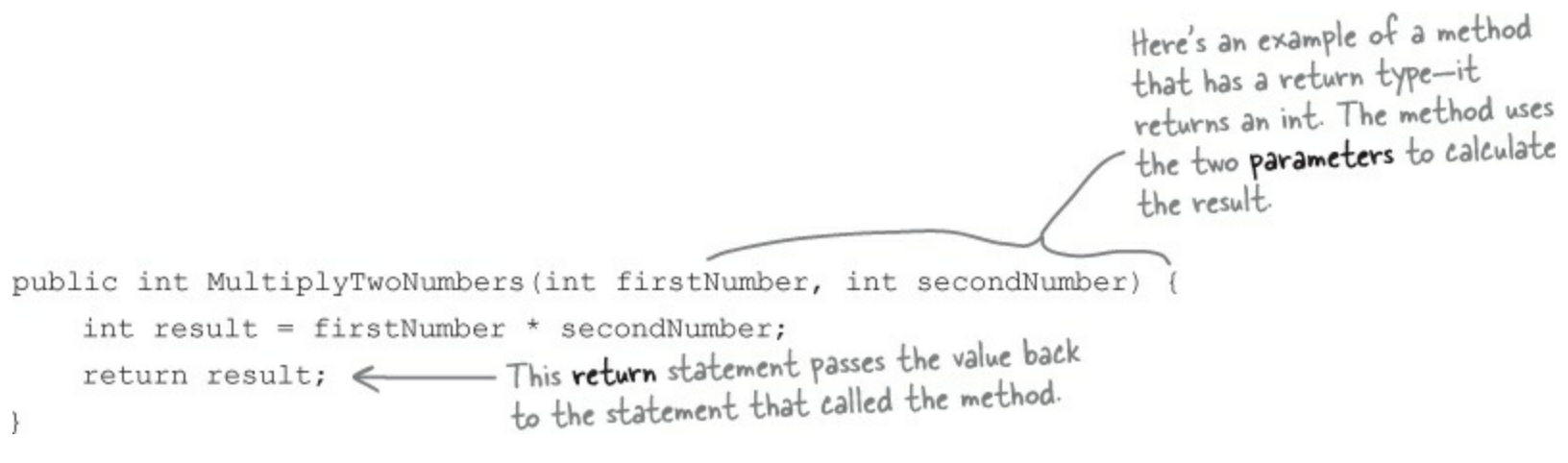

Here's a statement that calls a method to multiply two numbers. It returns an int:

Methods can take values like 3 and 5. But you can also use variables to pass values to a method. int myResult = MultiplyTwoNumbers(3, 5);

#### **BULLET POINTS**

- Classes have methods that contain statements that perform actions. You can design a class that is easy to use by choosing methods that make sense.
- Some methods have a return type. You set a method's return type in its declaration. A method with a declaration that starts "public int" returns an int value. Here's an example of a statement that returns an int value: return 37;
- When a method has a return type, it **must** have a return statement that returns a value that matches a return type. So if you've got a method that's declared "public string" then you need a return statement that returns a string.
- As soon as a return statement in a method executes, your program jumps back to the statement that called the method.
- Not all methods have a return type. A method with a declaration that starts "public void" doesn't return anything at all. You can still use a return statement to exit a void method: if (finishedEarly) { return; }

### Use what you've learned to build a program that uses a class

Let's hook up a form to a class, and make its button call a method inside that class.

#### **DO THIS!**

- ① Create a new Windows Forms Application project in the IDE. Then add a class file to it called *Talker.cs* by right-clicking on the project in the Solution Explorer and selecting "Class..." from the Add menu. When you name your new class file "Talker.cs," the IDE will automatically name the class in the new file Talker. Then it'll pop up the new class in a new tab inside the IDE.
- ② Add using System.Windows.Forms; to the top of the class file. Then add code to the class:

```
class Talker {
                public static int BlahBlahBlah(string thingToSay, int numberOfTimes)
                   string finalString = "";
This statement
declares a final String
                      for (int count = 0; count < numberOfTimes; count++)</pre>
variable and sets it
                      {
                           finalString = finalString + thingToSay + "\n"; 
equal to an empty
                      }
                                                                              This line of code adds the
string.
                      MessageBox.Show(finalString);
                                                                              contents of thing ToSay and a line
                      return finalString.Length;
                                                                              break ("In") onto the end of it to
                 }
                                                                              the finalString variable.
                        The BlahBlahBlah() method's return value is an
           }
                         integer that has the total length of the message it
                                                                            This is called a property. Every string
                         displayed. You can add ". Length" to any string to
                                                                           - has a property called Length. When it
                         figure out how long it is.
                                                                            calculates the length of a string, a line
                                                                             break ("In") counts as one character.
```

Flip the page to keep going!

# So what did you just build?

The new class has one method called BlahBlahBlah() that takes two parameters. The first parameter is a string that tells it something to say, and the second is the number of times to say it. When it's called, it pops up a message box with the message repeated a number of times. Its return value is the length of the string. The method needs a string for its thingToSay parameter and a number for its numberOfTimes parameter. It'll get those parameters from a form that lets the user enter text using a TextBox control and a number using a NumericUpDown control.

Now add a form that uses your new class!

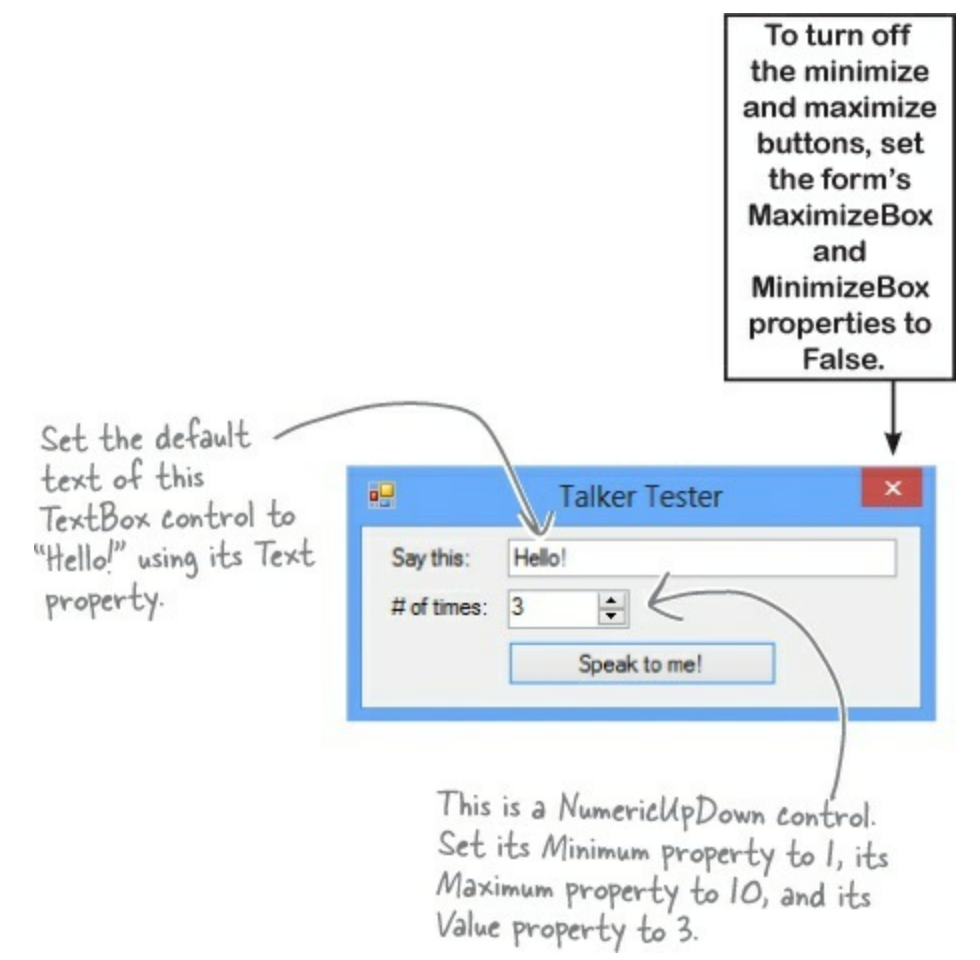

Some matrix and the second second seco

```
private void button1_Click(object sender, EventArgs e)
{
    int len = Talker.BlahBlah(textBox1.Text, (int)numericUpDown1.Value);
    MessageBox.Show("The message length is " + len);
}
```

• • Now run your program! Click the button and watch it pop up two message boxes. The class pops up the first message box, and the form pops up the second one.

|                                                                                 |                                      | The leng-<br>is six cha<br>counts a<br>which giv                      | th is 21 because "Hello!"<br>aracters, plus the $\ln n$<br>s another character,<br>ves $7 \times 3 = 21$ . |
|---------------------------------------------------------------------------------|--------------------------------------|-----------------------------------------------------------------------|----------------------------------------------------------------------------------------------------|
| The BlahBlahBlah() method<br>pops up this message box<br>based on what's in its | Hello!<br>Hello!<br>Hello!<br>Hello! | When the<br>method returns<br>a value, the form<br>pops it up in this | ×<br>The message length is 21                                                                              |
| parameters.                                                                     | ОК                                   | message box. N                                                        | ОК                                                                                                    |

You can add a class to your project and share its methods with the other classes in the project.

# Mike gets an idea

The interview went great! But the traffic jam this morning got Mike thinking about how he could improve his navigator.

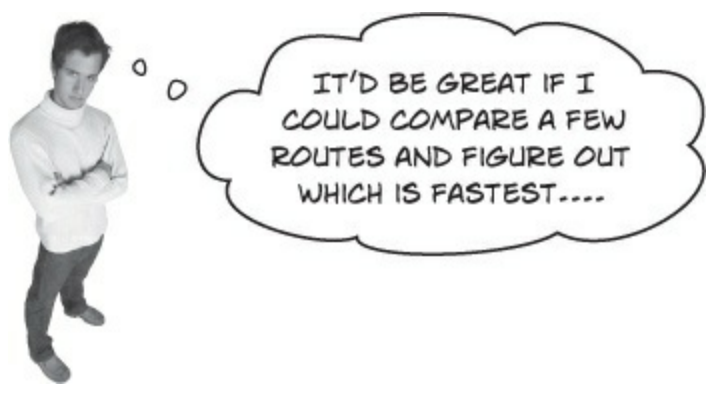

# He could create three different Navigator classes...

Mike *could* copy the Navigator class code and paste it into two more classes. Then his program could store three routes at once.

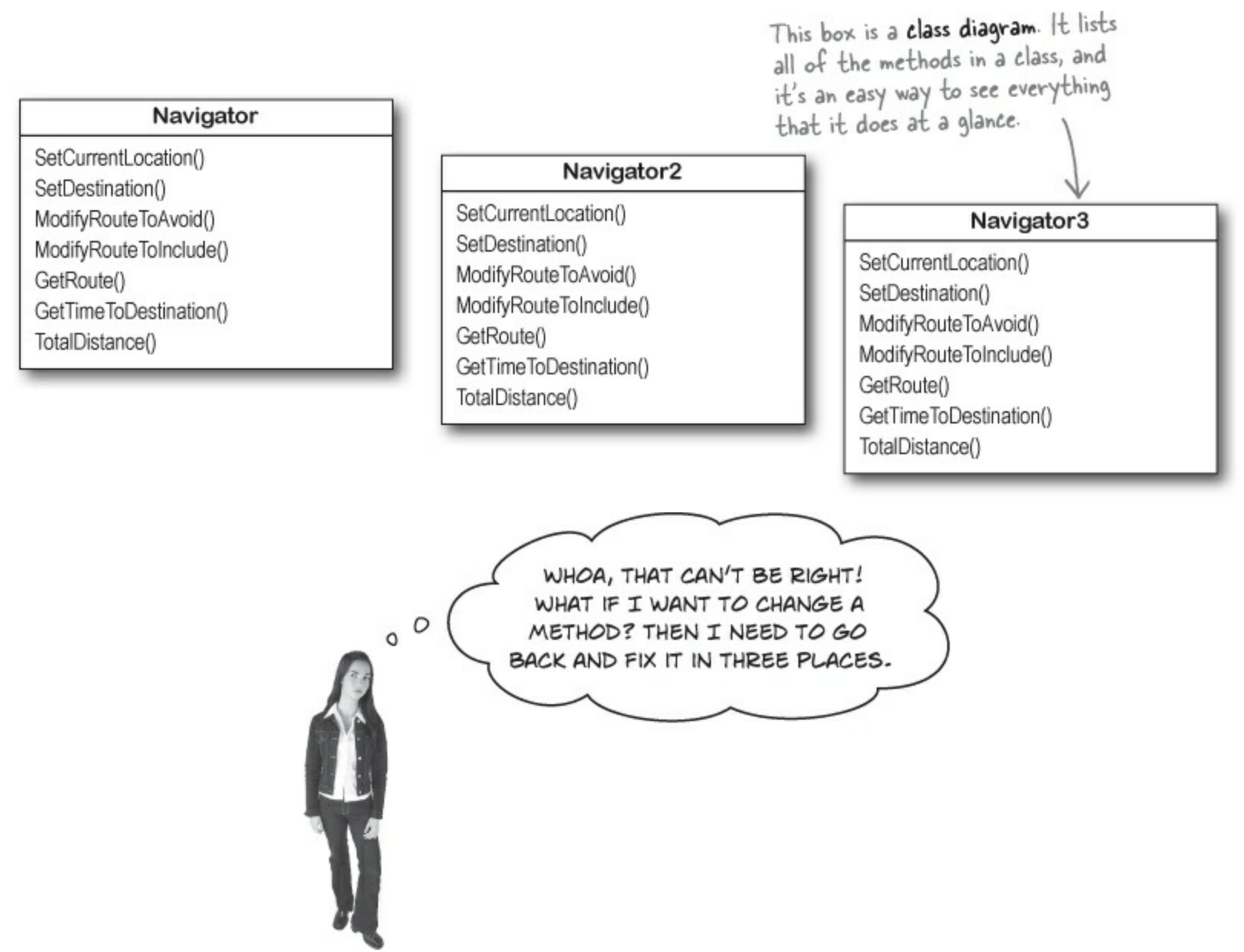

**Right! Maintaining three copies of the same code is really messy.** A lot of problems you have to solve need a way to represent one *thing* a bunch of different times. In this case, it's a bunch of routes. But it could be a bunch of people, or aliens, or music files, or anything. All of those programs have one thing in common: they always need to treat the same kind of thing in the same way, no matter how many of the thing they're dealing with.

### Mike can use objects to solve his problem

**Objects** are C#'s tool that you use to work with a bunch of similar things. Mike can use objects to program his Navigator class just once, but use it *as many times as he wants* in a program.

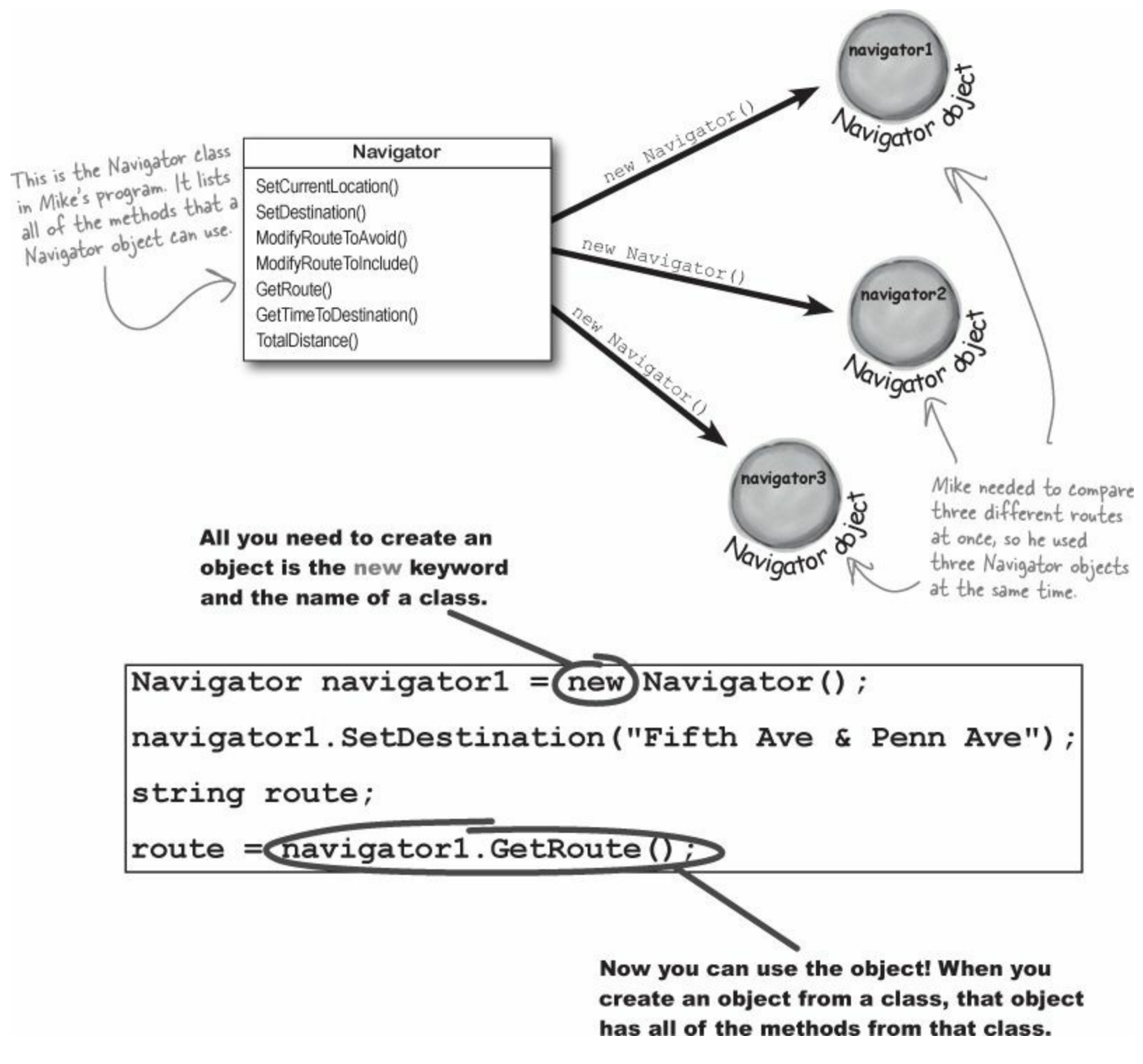

### You use a <u>class</u> to build an <u>object</u>

A class is like a blueprint for an object. If you wanted to build five identical houses in a suburban housing development, you wouldn't ask an architect to draw up five identical sets of blueprints. You'd just use one blueprint to build five houses.

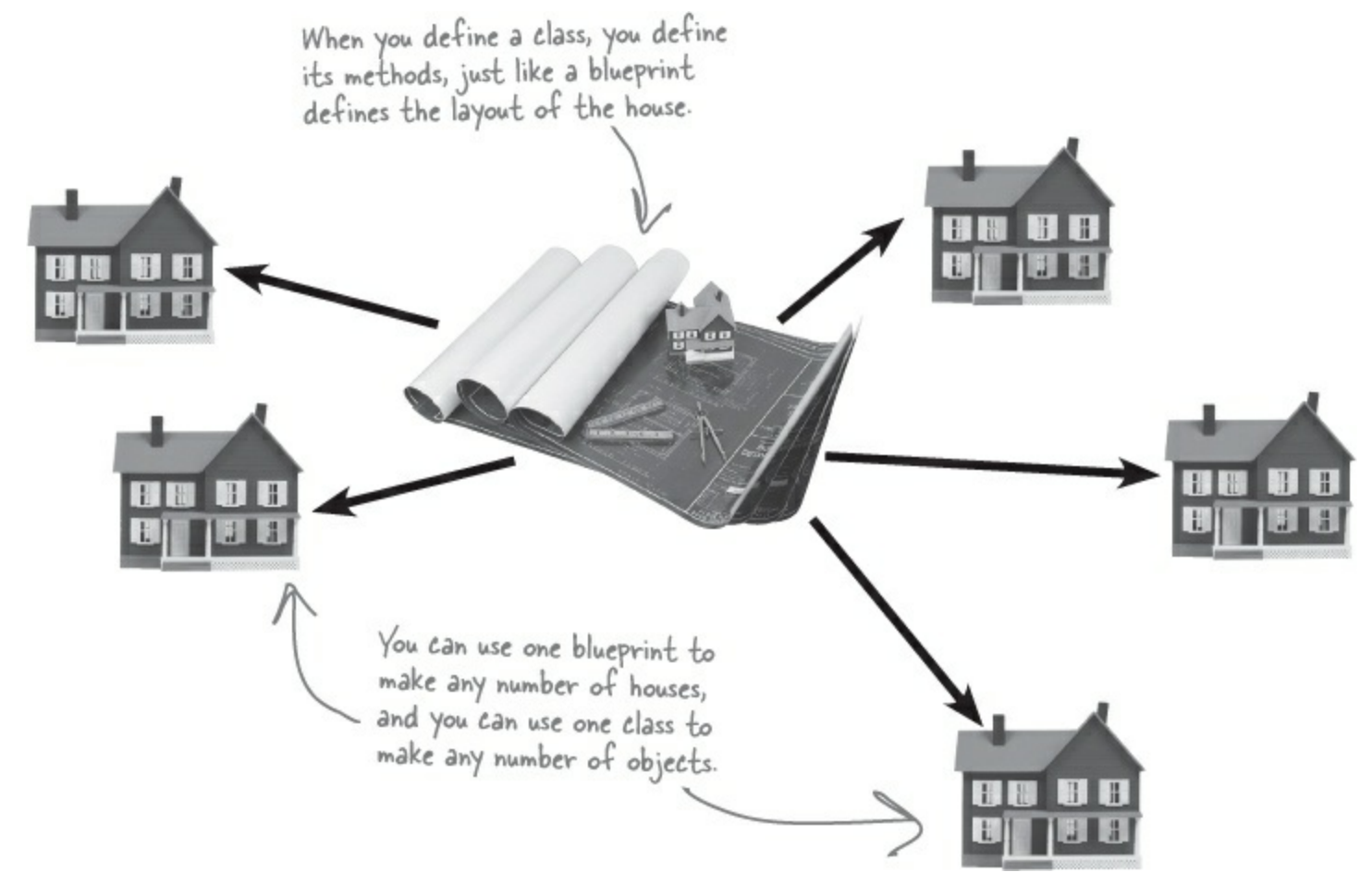

### An object gets its methods from its class

Once you build a class, you can create as many objects as you want from it using the new statement. When you do, every method in your class becomes part of the object.

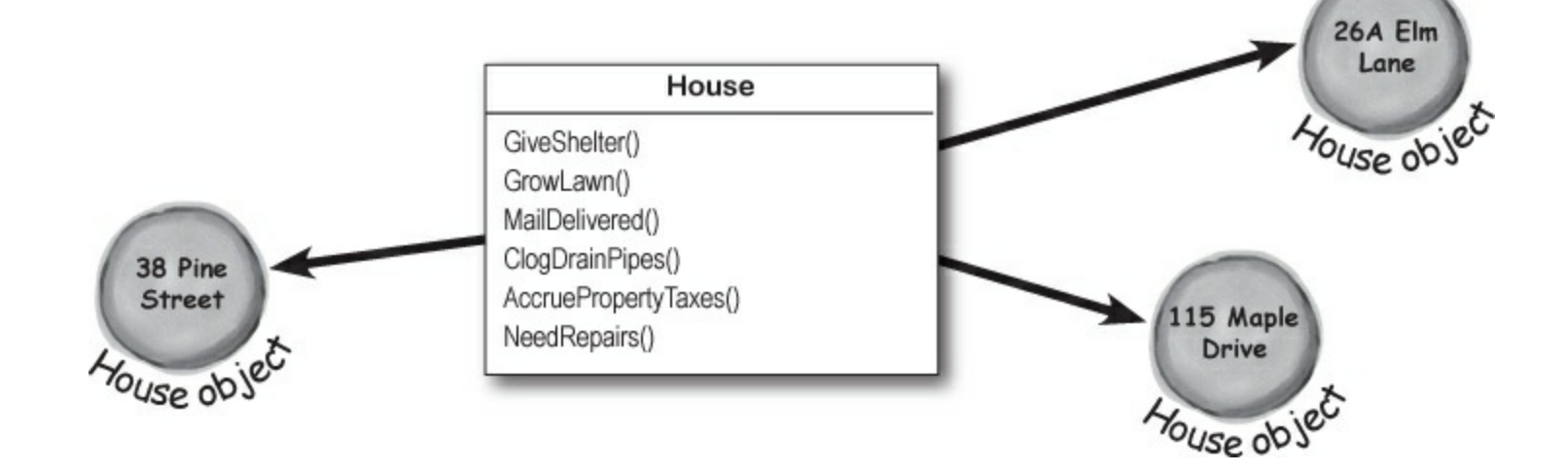

# When you create a new object from a class, it's called an <u>instance</u> of that class

Guess what...you already know this stuff ! Everything in the toolbox is a class: there's a Button class, a TextBox class, a Label class, etc. When you drag a button out of the toolbox, the IDE automatically creates an instance of the Button class and calls it button1. When you drag another button out of the toolbox, it creates another instance called button2. Each instance of Button has its own properties and methods. But every button acts exactly the same way, because they're all instances of the same class.

Before: here's a picture of your computer's memory when your program starts. Your program executes a new statement House mapleDrive115 = new House(); After: now it's got an instance of the House class in memory 115 Maple Drive Youse objec

### Check it out for yourself!

#### **DO THIS!**

Open any project that uses a button called button1, and use the IDE to search the entire project for the text "button1 = new". You'll find the code that the IDE added to the form designer to create the instance of the Button class.

#### NOTE

in-stance, noun.

an example or one occurrence of something. *The IDE search-and-replace feature finds every instance of a word and changes it to another.* 

# A better solution...brought to you by objects!

Mike came up with a new route comparison program that uses objects to find the shortest of three different routes to the same destination. Here's how he built his program.

• • • Mike set up a GUI with a textbox — textBox1 contains the destination for the three routes. Then he added textBox2, which has a street that one of the routes should avoid; and textBox3, which contains a different street that the third route has to include.

#### NOTE

GUI stands for Graphical User Interface, which is what you're building when you make a form in the form designer.

• **2** He created a Navigator object and set its destination.

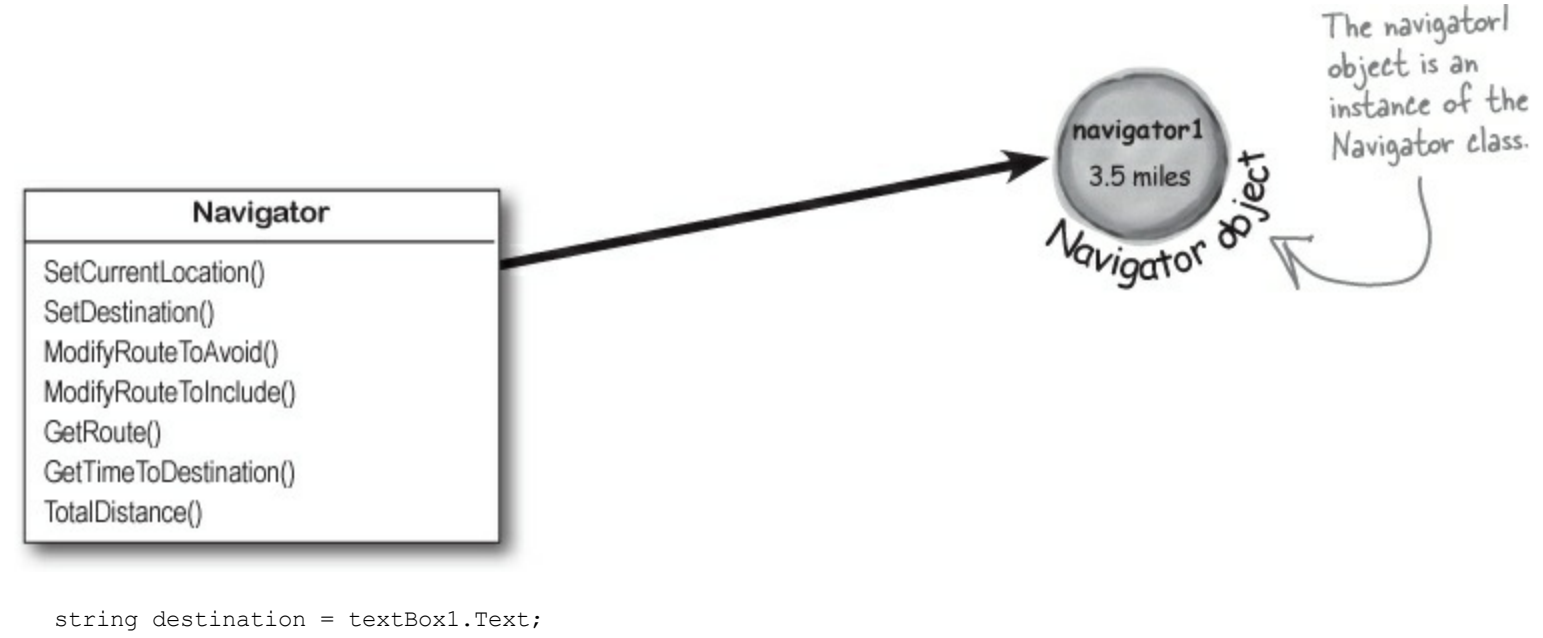

Navigator navigator1 = new Navigator(); navigator1.SetDestination(destination); route = navigator1.GetRoute();

Then he added a second Navigator object called navigator2. He called its SetDestination() method to set the destination, and then he called its ModifyRouteToAvoid() method.

#### NOTE

The SetDestination(), ModifyRouteToAvoid(), and ModifyRouteToInclude() methods all take a string as a parameter.

 The third Navigator object is called navigator3. Mike set its destination, and then called its ModifyRouteToInclude() method.

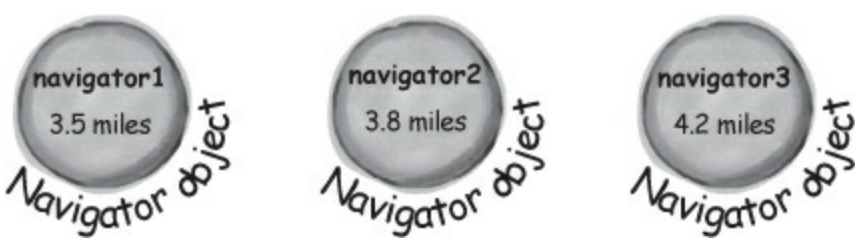

• **(5)** Now Mike can call each object's TotalDistance() method to figure out which route is the

shortest. And he only had to write the code once, not three times!

Any time you create a new object from a class, it's called creating an instance of that class.

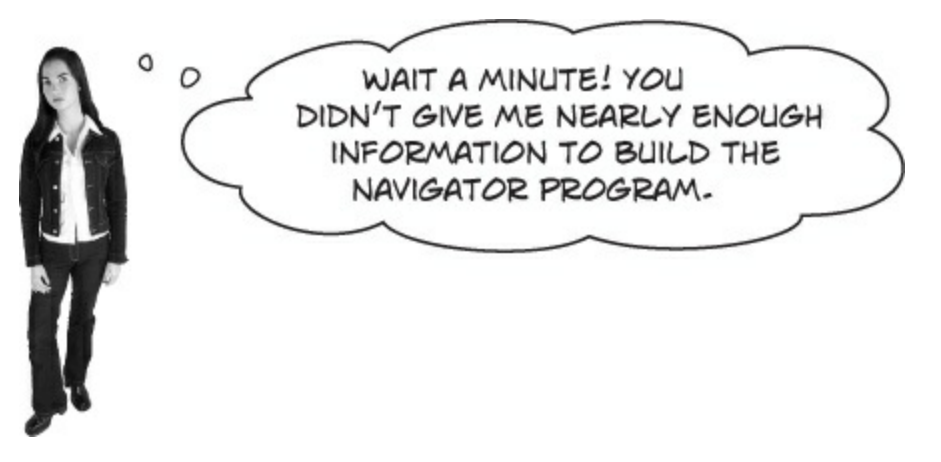

**That's right, we didn't.** A geographic navigation program is a really complicated thing to build. But complicated programs follow the same patterns as simple ones. Mike's navigation program is an example of how someone would use objects in real life.

### **Theory and practice**

Speaking of patterns, here's a pattern that you'll see over and over again throughout the book. We'll introduce a concept or idea (like objects) over the course of a few pages, using pictures and short code excerpts to demonstrate the idea. This is your opportunity to take a step back and try to understand what's going on without having to worry about getting a program to work.

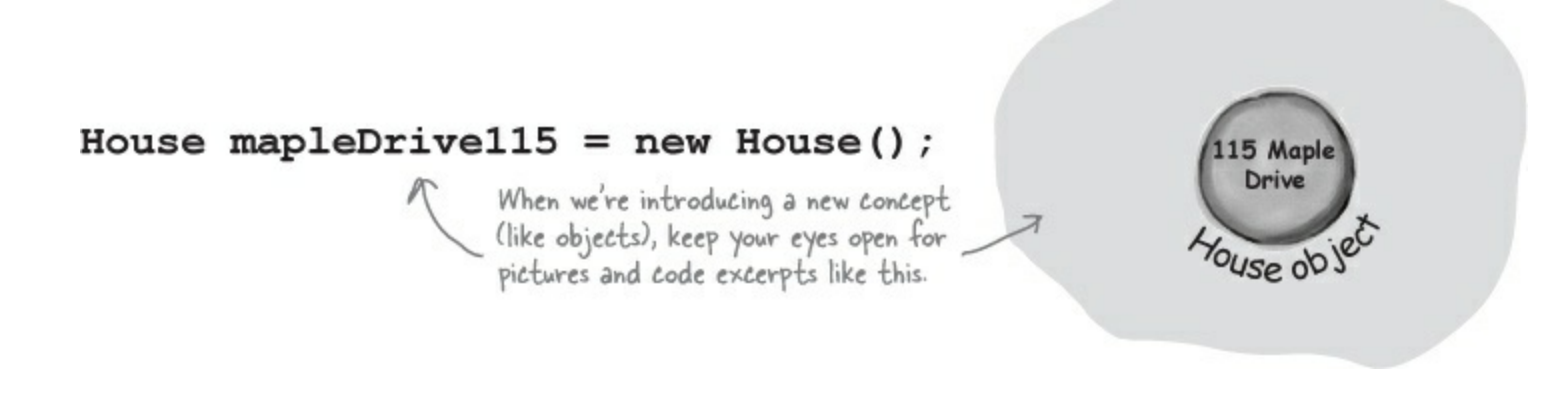

After we've introduced a concept, we'll give you a chance to get it into your brain. Sometimes we'll follow up the theory with a writing exercise — like the *Sharpen your pencil* exercise on the next page. Other times, we'll jump straight into code. This combination of theory and practice is an effective way to get these concepts off of the page and stuck in your brain.

### A little advice for the code exercises

If you keep a few simple things in mind, it'll make the code exercises go smoothly:

- It's easy to get caught up in syntax problems, like missing parentheses or quotes. One missing bracket can cause many build errors.
- It's *much better* to look at the solution than to get frustrated with a problem. When you're frustrated, your brain doesn't like to learn.
- All of the code in this book is tested and definitely works in Visual Studio 2012! But it's easy to
  accidentally type things wrong (like typing a one instead of a lowercase L).

### SHARPEN YOUR PENCIL

Follow the same steps that Mike followed earlier in the chapter to write the code to create Navigator objects and call their methods.

string destination = textBox1.Text; string route2StreetToAvoid = textBox2.Text; string route3StreetToInclude = textBox3.Text;

Navigator navigator1 = new Navigator(); navigator1.SetDestination(destination); int distance1 = navigator1.TotalDistance(); We gave you a head start. Here's the code Mike wrote to get the destination and street names from the text boxes.

And here's the code to create the navigator object, set its destination, and get the distance.

1. Create the navigator2 object, set its destination, call its ModifyRouteToAvoid() method, and use its TotalDistance() method to set an integer variable called distance2.

2. Create the navigator3 object, set its destination, call its ModifyRouteToInclude() method, and use its TotalDistance() method to set an integer variable called distance3.

The Math.Min() method built into the .NET Framework compares two numbers and returns the smallest one. Mike used it to find the shortest distance to the destination.

int shortestDistance = Math.Min(distance1, Math.Min(distance2, distance3));

#### SHARPEN YOUR PENCIL SOLUTION

Follow the same steps that Mike followed earlier in the chapter to write the code to create Navigator objects and call their methods.

| <pre>string destination = textBox1.Text;<br/>string route2StreetToAvoid = textBox2.Text;<br/>string route3StreetToInclude = textBox3.Text;</pre> | We gave you a head start. Here's<br>the code Mike wrote to get the<br>destination and street names from<br>the text boxes. |
|----------------------------------------------------------------------------------------------------|----------------------------------------------------------------------------------------------------|
| <pre>Navigator navigator1 = new Navigator();<br/>navigator1.SetDestination(destination);<br/>int distance1 = navigator1.TotalDistance();</pre>   | And here's the code to create the navigator object, set its destination, and get the distance.                             |

1. Create the navigator2 object, set its destination, call its ModifyRouteToAvoid() method, and use its TotalDistance() method to set an integer variable called distance2.

2. Create the navigator3 object, set its destination, call its ModifyRouteToInclude() method, and use its TotalDistance() method to set an integer variable called distance3.

ΝΟΤΕ

Navigator navigator3 = new Navigator()

navigator3.SetDestination(destination);

navigator3.ModifyRouteToInclude(route3StreetToInclude);

int distance3 = navigator3.TotalDistance();

The Math.Min() method built into the .NET Framework compares two numbers and returns the smallest one. Mike used it to find the shortest distance to the destination.

int shortestDistance = Math.Min(distance1, Math.Min(distance2, distance3));

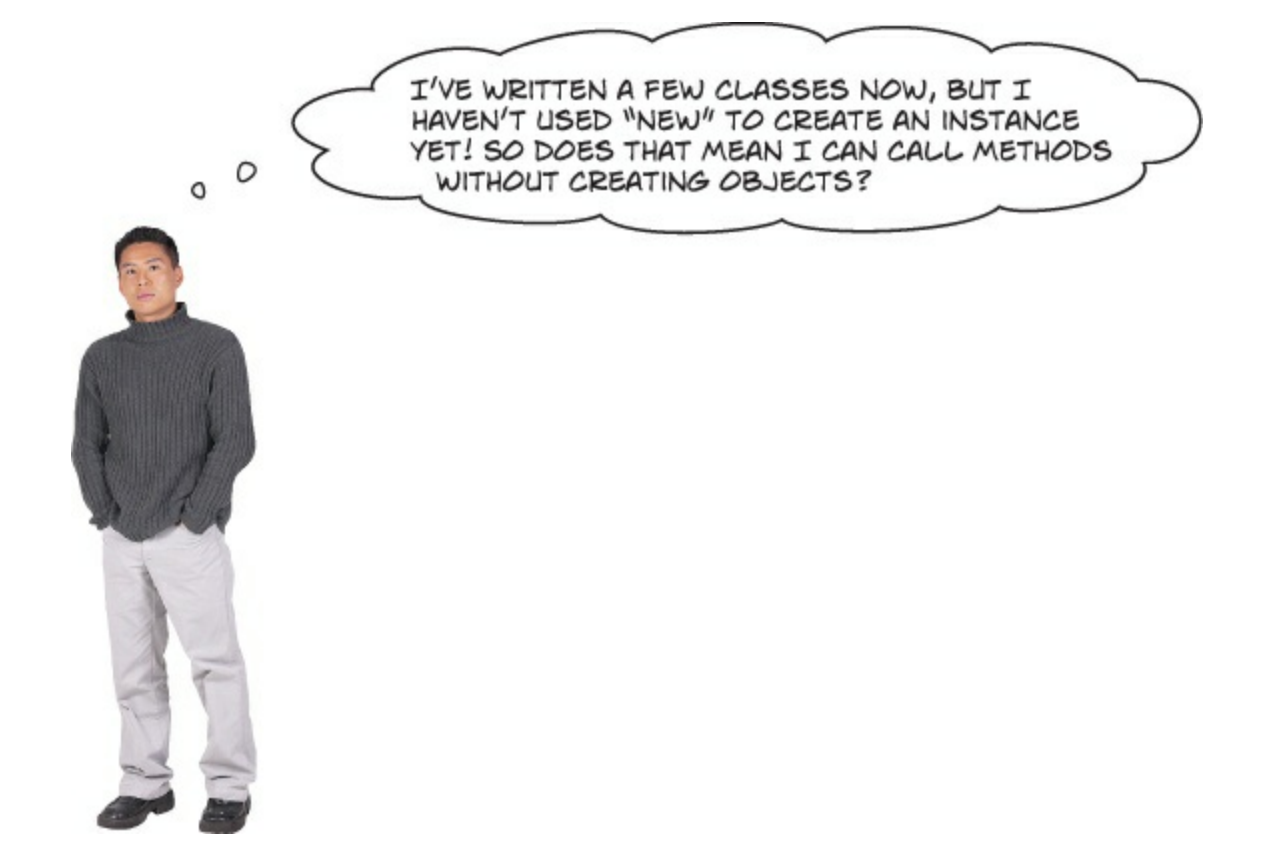

### Yes! That's why you used the static keyword in your methods.

Take another look at the declaration for the Talker class you built a few pages ago:

```
class Talker
{
   public static int BlahBlah(string thingToSay, int numberOfTimes)
   {
     string finalString = "";
```

When you called the method, you didn't create a new instance of Talker. You just did this:

```
Talker.BlahBlah("Hello hello hello", 5);
```

That's how you call static methods, and you've been doing that all along. If you take away the static keyword from the BlahBlah() method declaration, then you'll have to create an instance of Talker in order to call the method. Other than that distinction, static methods are just like object methods. You can pass parameters, they can return values, and they live in classes.

There's one more thing you can do with the static keyword. You can mark your whole class as static, and then all of its methods **must** be static too. If you try to add a nonstatic method to a static class, it won't compile.

#### THERE ARE NO DUMB QUESTIONS

- Q: Q: When I think of something that's "static," I think of something that doesn't change. Does that mean nonstatic methods can change, but static methods don't? Do they behave differently?
- A: A: No, both static and nonstatic methods act exactly the same. The only difference is that static methods don't require an instance, while nonstatic methods do. A lot of people have trouble remembering that, because the word "static" isn't really all that intuitive.

#### Q: Q: So I can't use my class until I create an instance of an object?

A: A: You can use its static methods. But if you have methods that aren't static, then you need an instance before you can use them.

#### Q: Q: Then why would I want a method that needs an instance? Why wouldn't I make all my methods static?

A: A: Because if you have an object that's keeping track of certain data — like Mike's instances of his Navigator class that each kept track of a different route — then you can use each instance's methods to work with that data. So when Mike called his ModifyRouteToAvoid() method in the navigator2 instance, it only affected the route that was stored in that particular instance. It didn't affect the navigator1 or navigator3 objects. That's how he was able to work with three different routes at the same time — and his program could keep track of all of it.

#### Q: Q: So how does an instance keep track of data?

A: A: Turn the page and find out!

### An instance uses fields to keep track of things

You change the text on a button by setting its Text property in the IDE. When you do, the IDE adds code like this to the designer:

button1.Text = "Text for the button";

Now you know that button1 is an instance of the Button class. What that code does is modify a field for the button1 instance. You can add fields to a class diagram — just draw a horizontal line in the middle of it. Fields go above the line, methods go underneath it.

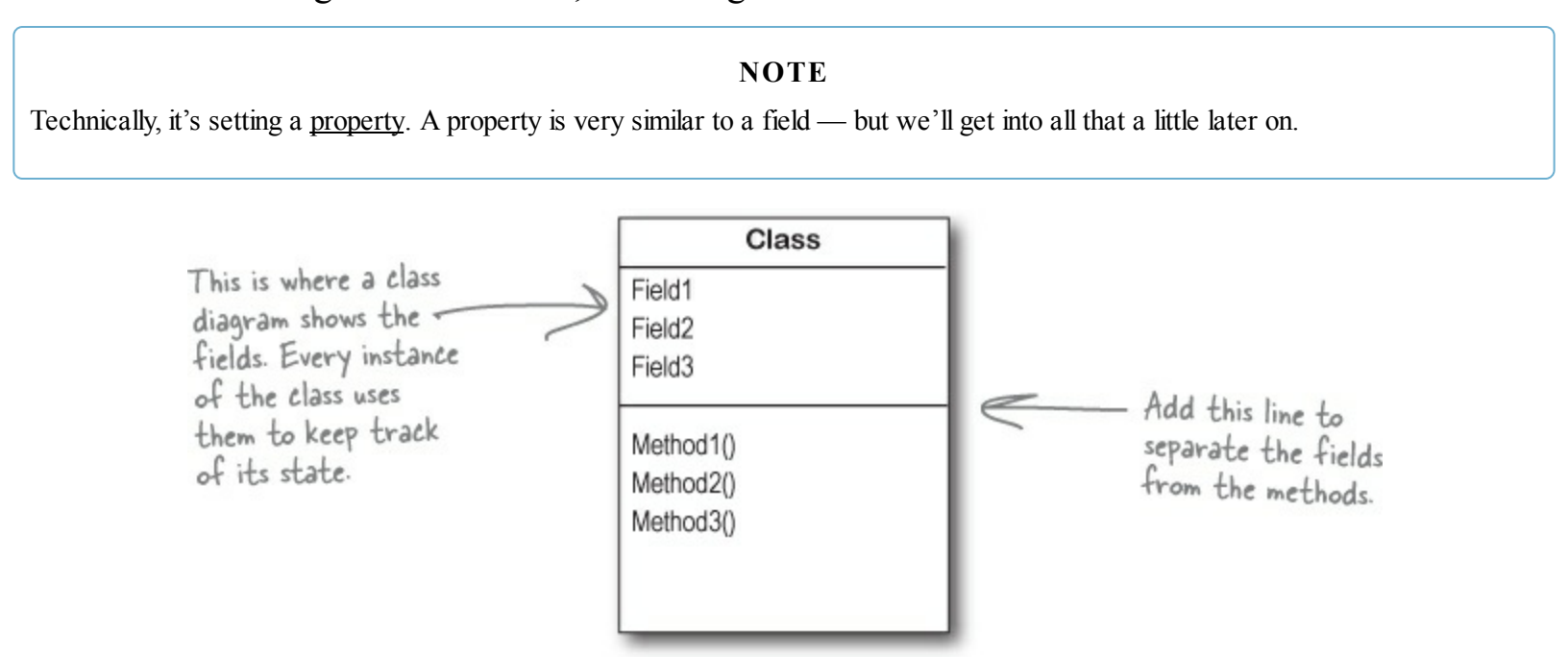

### Methods are what an object does. Fields are what the object knows.

When Mike created three instances of Navigator classes, his program created three objects. Each of those objects was used to keep track of a different route. When the program created the navigator2 instance and called its SetDestination() method, it set the destination for that one instance. But it didn't affect the navigator1 instance or the navigator3 instance.

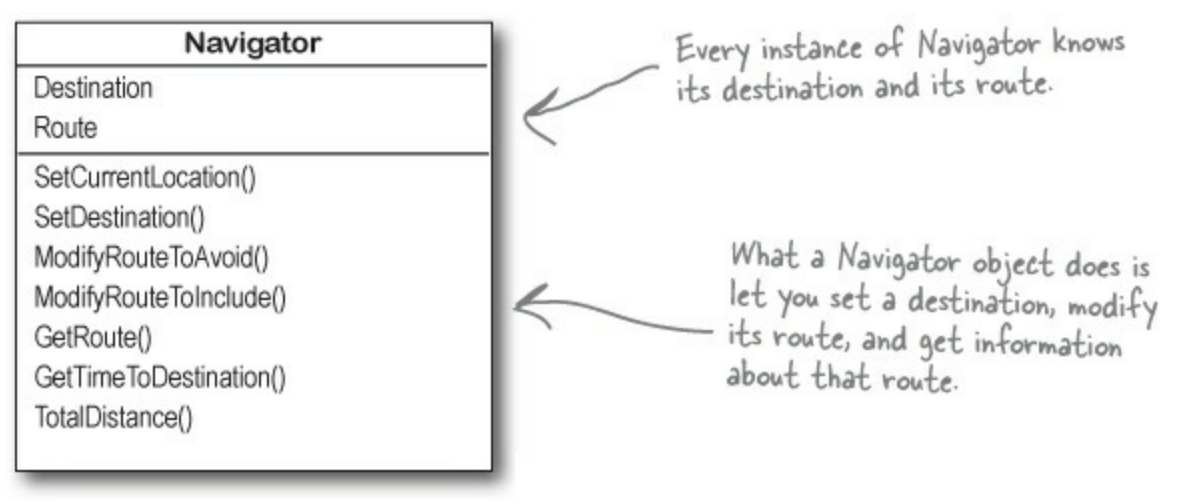

An object's behavior is defined by its methods, and it uses fields to keep track of its state.

### Let's create some instances!

It's easy to add fields to your class. Just declare variables outside of any methods. Now every instance gets its own copy of those variables.

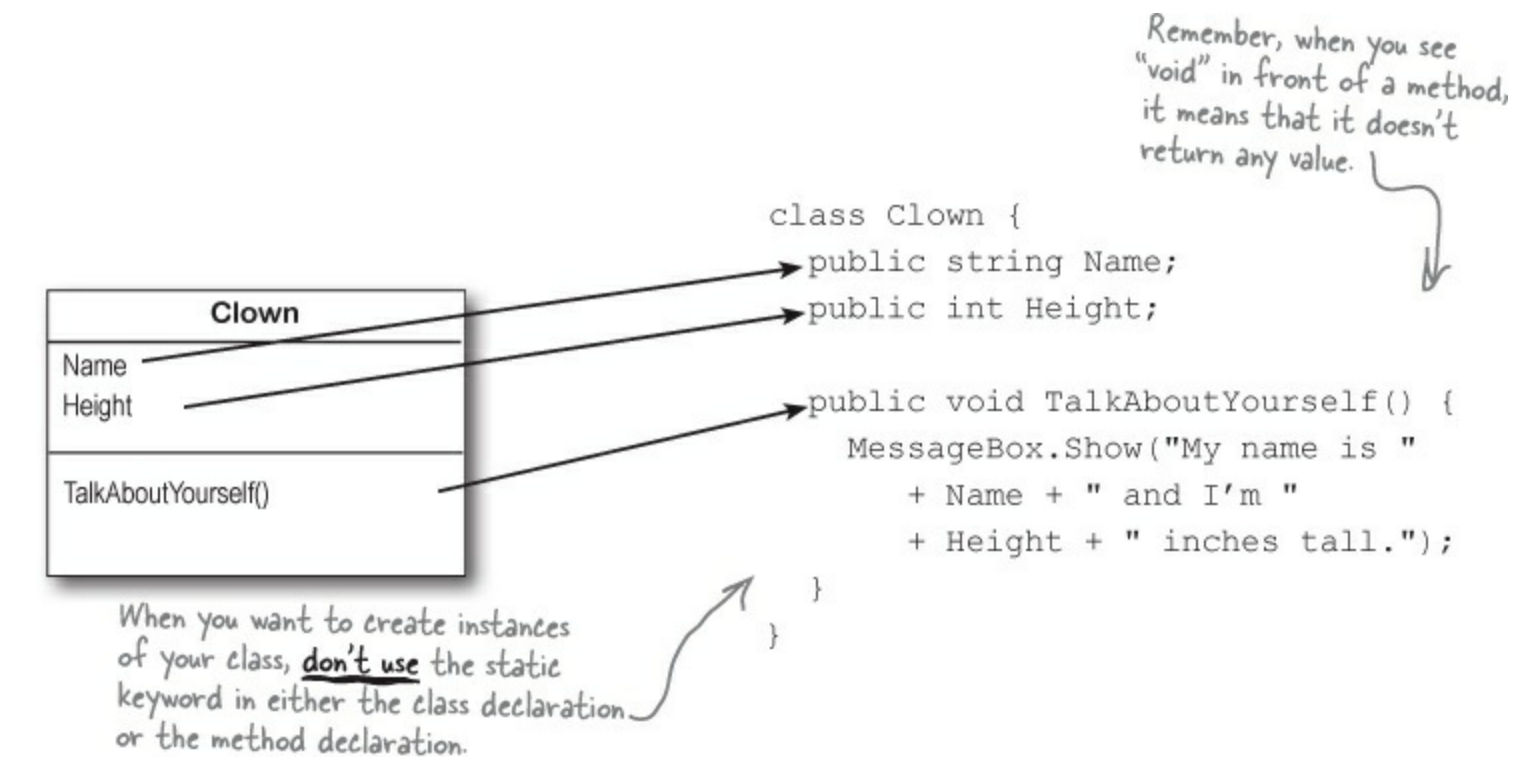

#### SHARPEN YOUR PENCIL

Write down the contents of each message box that will be displayed after the statement next to it is executed.

#### NOTE

Remember, the \*= operator tells C# to take whatever's on the left of the operator and multiply it by whatever's on the right.

| <pre>Clown oneClown = new Clown();<br/>oneClown.Name = "Boffo";<br/>oneClown.Height = 14;<br/>oneClown.TalkAboutYourself();</pre>                | "My name is | and I'm | inches tall." |
|----------------------------------------------------------------------------------------------------|-------------|---------|---------------|
| <pre>Clown anotherClown = new Clown();<br/>anotherClown.Name = "Biff";<br/>anotherClown.Height = 16;<br/>anotherClown.TalkAboutYourself();</pre> | "My name is | and I'm | inches tall." |
| Clown clown3 = new Clown();<br>clown3.Name = anotherClown.Name;<br>clown3.Height = oneClown.Height - 3<br>clown3.TalkAboutYourself();            | "My name is | and I'm | inches tall." |
| <pre>anotherClown.Height *= 2;<br/>anotherClown.TalkAboutYourself();</pre>                                                                       | "My name is | and I'm | inches tall." |

### Thanks for the memory

When your program creates an object, it lives in a part of the computer's memory called the **heap**. When your code creates an object with a new statement, C# immediately reserves space in the heap so it can store the data for that object.

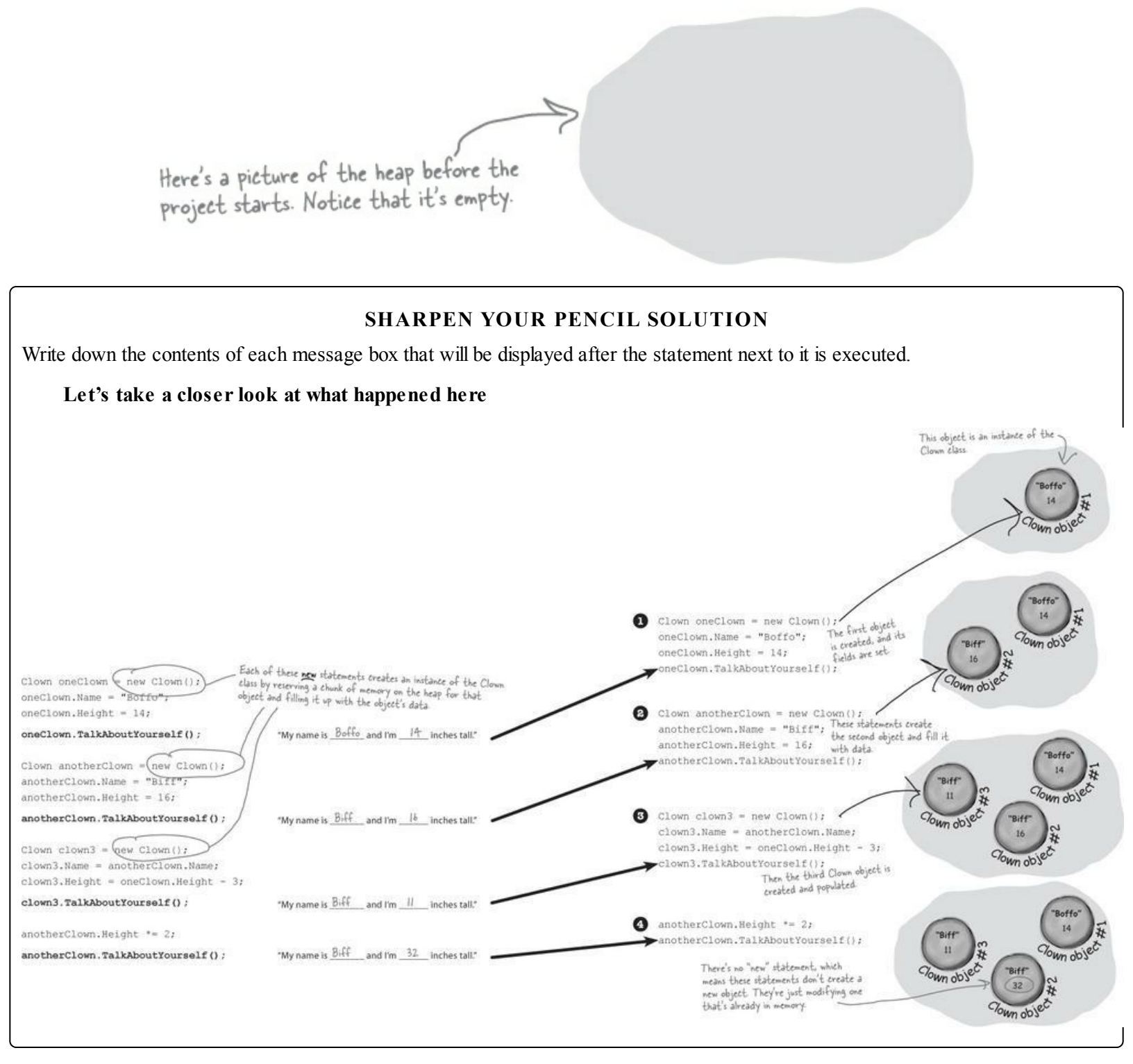

When your program creates a new object, it gets added to the heap.

### What's on your program's mind

Here's how your program creates a new instance of the clown class:

Clown myInstance = new Clown();

That's actually two statements combined into one. The first statement declares a variable of type Clown (Clown myInstance;). The second statement creates a new object and assigns it to the variable that was just created (myInstance = new Clown();). Here's what the heap looks like after each of these statements:

### You can use class and method names to make your code intuitive

When you put code in a method, you're making a choice about how to structure your program. Do you use one method? Do you split it into more than one? Or do you even need a method at all? The choices you make about methods can make your code much more intuitive — or, if you're not careful, much more convoluted.

Great developers write code that's easy to understand. Comments can help, but nothing beats choosing <u>intuitive</u> <u>names</u> for your methods, classes, variables, and fields.

• • Here's a nice, compact chunk of code. It's from a control program that runs a machine that makes candy bars.

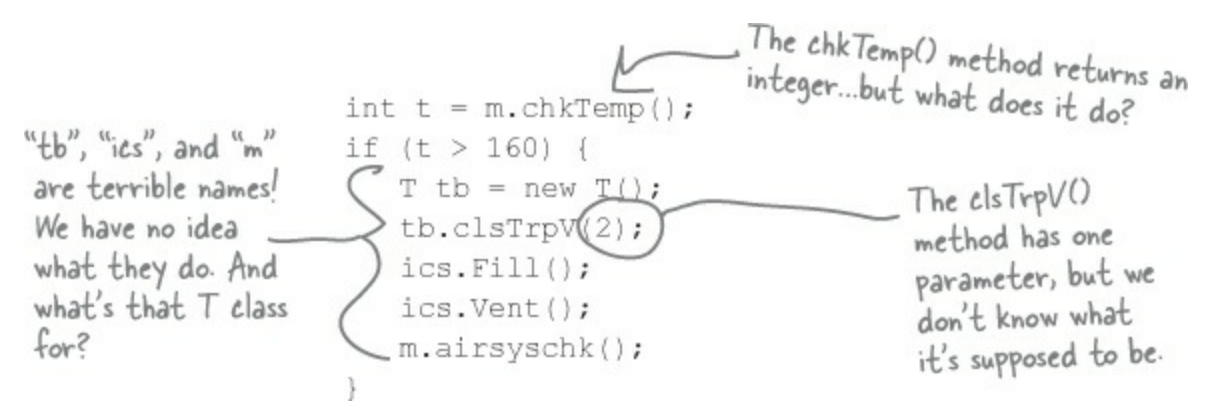

Take a second and look at that code. Can you figure out what it does?

Those statements don't give you any hints about why the code's doing what it's doing. In this case, the programmer was happy with the results because she was able to get it all into one method. But making your code as compact as possible isn't really useful! Let's break it up into methods to make it easier to read, and make sure the classes are given names that make sense. But we'll start by figuring out what the code is supposed to do.

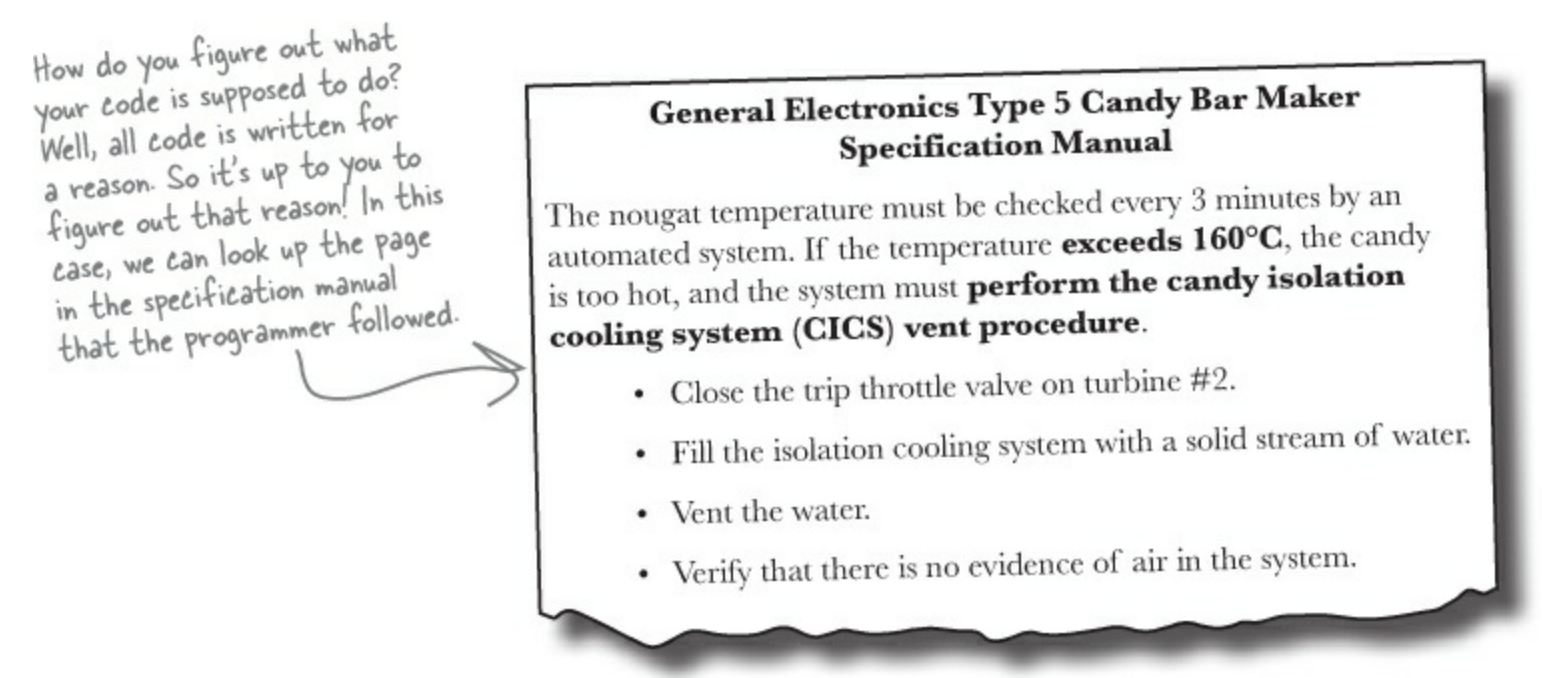

That page from the manual made it a lot easier to understand the code. It also gave us some great hints about how to make our code easier to understand. Now we know why the conditional test checks the variable to against 160 — the manual says that any temperature above 160°C means the nougat is too hot. And it turns out that m was a class that controlled the candy maker, with static

methods to check the nougat temperature and check the air system. So let's put the temperature check into a method, and choose names for the class and the methods that make the purpose obvious.

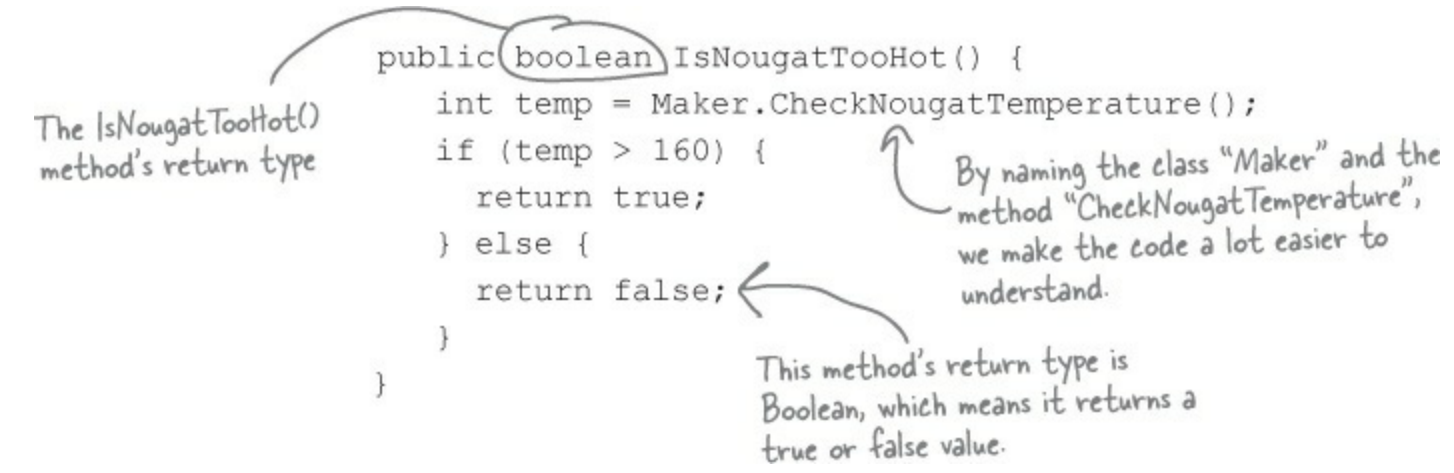

What does the specification say to do if the nougat is too hot? It tells us to perform the candy isolation cooling system (or CICS) vent procedure. So let's make another method, and choose an obvious name for the T class (which turns out to control the turbine) and the ics class (which controls the isolation cooling system, and has two static methods to fill and vent the system):

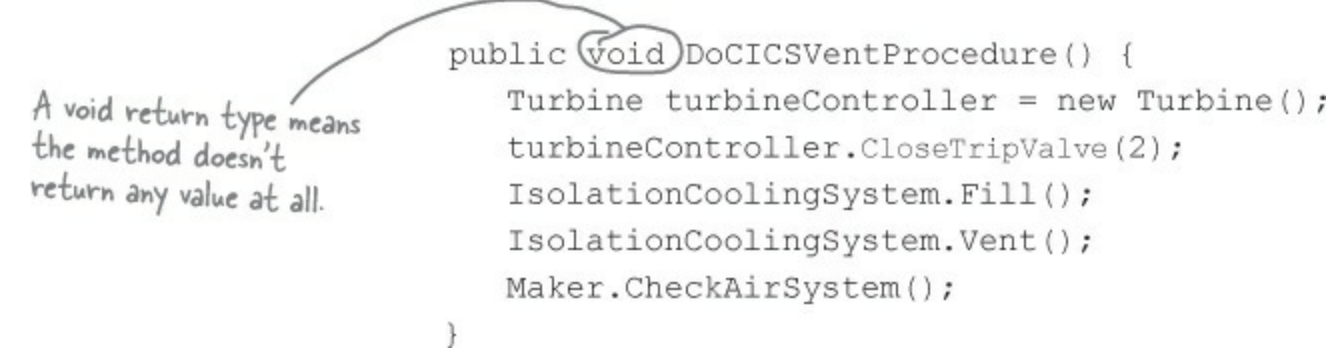

• • • Now the code's a lot more intuitive! Even if you don't know that the CICS vent procedure needs to be run if the nougat is too hot, it's a lot more obvious what this code is doing:

```
if (IsNougatTooHot() == true) {
    DoCICSVentProcedure();
}
```

You can make your code easier to read and write by thinking about the problem your code was built to solve. If you choose names for your methods that make sense to someone who understands that problem, then your code will be a lot easier to decipher...and develop!

### Give your classes a <u>natural</u> structure

Take a second and remind yourself why you want to make your methods intuitive: **because every program solves a problem or has a purpose.** It might not be a business problem — sometimes a program's purpose (like FlashyThing) is just to be cool or fun! But no matter what your program does, the more you can make your code resemble the problem you're trying to solve, the easier your program will be to write (and read, and repair, and maintain...).

### **USE CLASS DIAGRAMS TO PLAN OUT YOUR CLASSES**

A class diagram is a simple way to draw your classes out on paper. It's a really valuable tool for designing your code BEFORE you start writing it.

Write the name of the class at the top of the diagram. Then write each method in the box at the bottom. Now you can see all of the parts of the class at a glance!

| ClassName |  |
|-----------|--|
| Method()  |  |
| Method()  |  |
| Method()  |  |
|           |  |
|           |  |
|           |  |
|           |  |

# Let's build a class diagram

Take another look at the if statement in #5 on the previous page. You already know that statements always live inside methods, which always live inside classes, right? In this case, that if statement was in a method called DoMaintenanceTests(), which is part of the CandyController class. Now take a look at the code and the class diagram. See how they relate to each other?

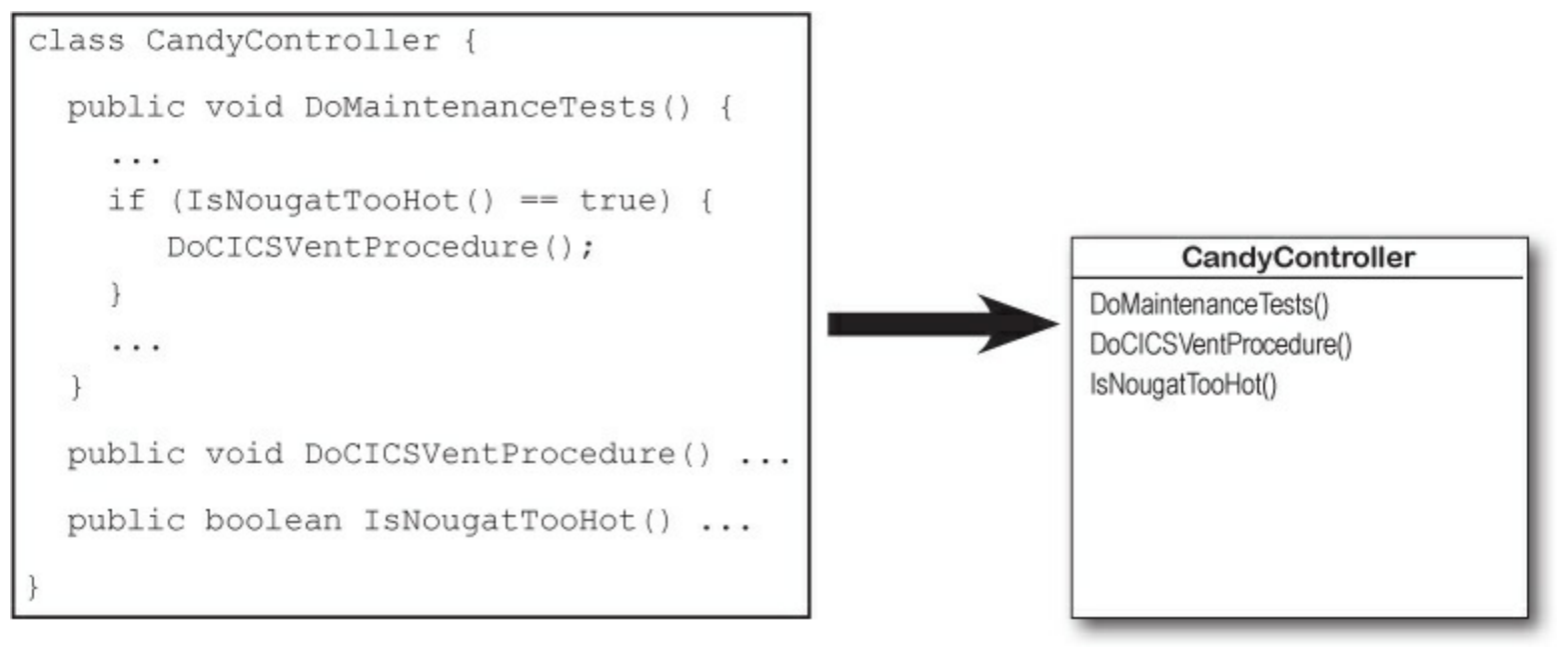

#### SHARPEN YOUR PENCIL

The code for the candy control system we built on the previous page called three other classes. Flip back and look through the code, and fill in their class diagrams.

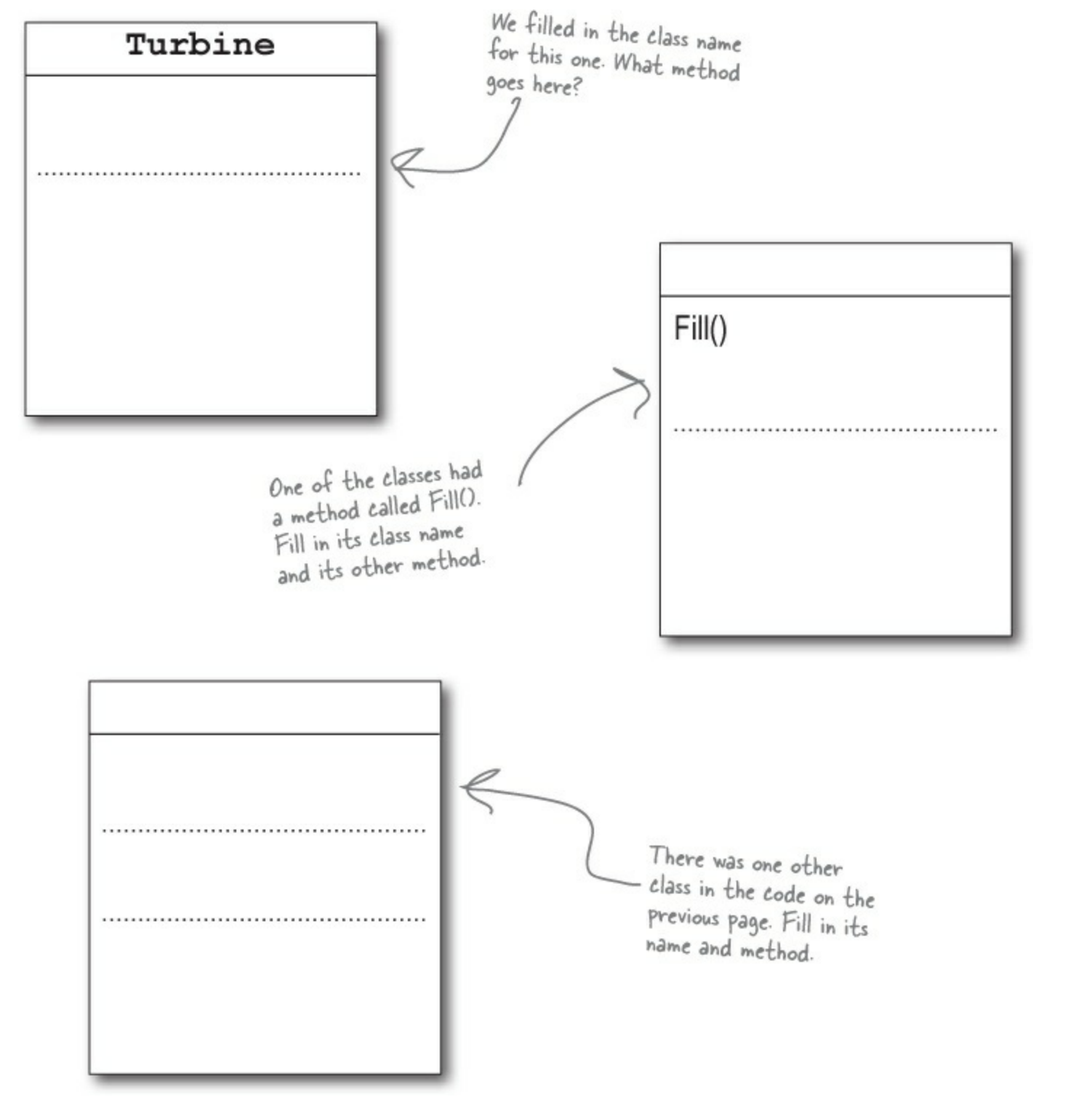

### Class diagrams help you organize your classes so they make sense

Writing out class diagrams makes it a lot easier to spot potential problems in your classes **before** you write code. Thinking about your classes from a high level before you get into the details can help you come up with a class structure that will make sure your code addresses the problems it solves. It lets you step back and make sure that you're not planning on writing unnecessary or poorly structured classes or methods, and that the ones you do write will be intuitive and easy to use.

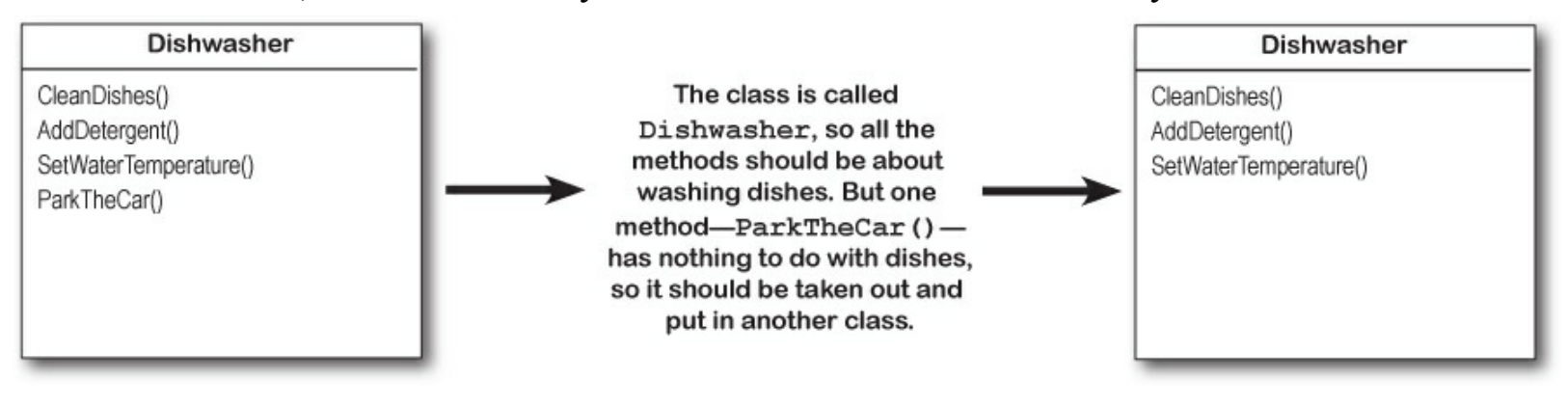

#### SHARPEN YOUR PENCIL SOLUTION

The code for the candy control system we built on the previous page called three other classes. Flip back and look through the code, and fill in their class diagrams.

You could figure out that Maker is a class because it appears in front of a dot in Maker.CheckAirSystem().

| Turbine          | IsolationCoolingSystem | Maker 🖌                                      |
|------------------|------------------------|----------------------------------------------|
| CloseTripValve() | Fill()<br>Vent()       | CheckNougatTemperature()<br>CheckAirSystem() |

|                                                                                               | This class is part of the candy manufacturing system from earlier.                                        |
|-----------------------------------------------------------------------------------------------|----------------------------------------------------------------------------------------------------|
| <u>Sin</u> Mi                                                                                 | These two classes are part of a system that a pizza parlor uses to track the pizzas that are out for deli |
|                                                                                               |                                                                                                    |
| USU<br>T<br>T<br>T<br>T<br>T<br>T<br>T<br>T<br>T<br>T<br>T<br>T<br>T<br>T<br>T<br>T<br>T<br>T | The CashRegister class is part of a program that's used by an automated convenience store checkout sys    |

#### SHARPEN YOUR PENCIL SOLUTION

Here's how we corrected the classes. We show just one possible way to fix the problems — but there are plenty of other ways you could design these classes depending on how they'll be used.

| This class is part of the candy manufacturing system from earlier.                                             |                                                                                                    |
|----------------------------------------------------------------------------------------------------|----------------------------------------------------------------------------------------------------|
| The class name doesn't describe what the class does. A programmer                                              |                                                                                                    |
| who sees a line of code that calls Class23.Go() will have no idea what                                         |                                                                                                    |
| that line does. We'd also rename the method to something that's more                                           |                                                                                                    |
| descriptive we chose MakeTheCandy(), but it could be anything.                                                 |                                                                                                    |
| These two classes are part of a system that a pizza parlor uses to track the pizzas that are out for delivery. | Contraction of the second second seco                                                                                                    |
| It looks like the DeliveryGuy class and the DeliveryGirl class                                                 |                                                                                                    |
| both do the same thing — they track a delivery person who's out                                                |                                                                                                    |
| delivering pizzas to customers. A better design would replace                                                  |                                                                                                    |
| them with a single class that adds a field for gender.                                                         |                                                                                                    |
| The CashRegister class is part of a program that's used by an automated convenience store checkout system.     | Marine<br>Serie<br>Na Serie<br>Na Serie |
| All of the methods in the class do stuff that has to do with                                                   |                                                                                                    |
| a cash register — making a sale, getting a list of transactions,                                               |                                                                                                    |
| adding cashexcept for one: pumping gas. It's a good idea to pull                                               |                                                                                                    |
| that method out and stick it in another class.                                                                 |                                                                                                    |

#### POOL PUZZLE

Your *job* is to take code snippets from the pool and place them into the blank lines in the code. You **may** use the same snippet more than once, and you won't need to use all the snippets. Your *goal* is to make classes that will compile and run and produce the output listed.

```
public partial class Form1 : Form {
  public Form1() {
    InitializeComponent();
  }
  private void button1_Click(object sender, EventArgs e) {
    string result = "";
    Echo el = new Echo();
    int x = 0;
    while ( ____
      nile (______ ) {
  result = result + e1.Hello() + "\n";
              ) {
      if (__
        e2.Count = e2.Count + 1;
      }
      if (
                        ) {
        e2.Count = e2.Count + e1.Count;
      }
      x = x + 1;
    }
    MessageBox.Show(result + "Count: " + e2.Count);
  }
}
 public int _____ = 0;
public string ____
class
                         {
```

| return "helloooo"; } } |                                                           |  |
|------------------------|-----------------------------------------------------------|--|
| Output                 | ×                                                         |  |
|                        | helloooo<br>helloooo<br>helloooo<br>helloooo<br>Count: 10 |  |
|                        | ОК                                                        |  |

#### **Bonus Question!**

If the last line of output was 24 instead of 10, how would you complete the puzzle? You can do it by changing just one statement.

Note: each snippet from the pool can be used more than once!

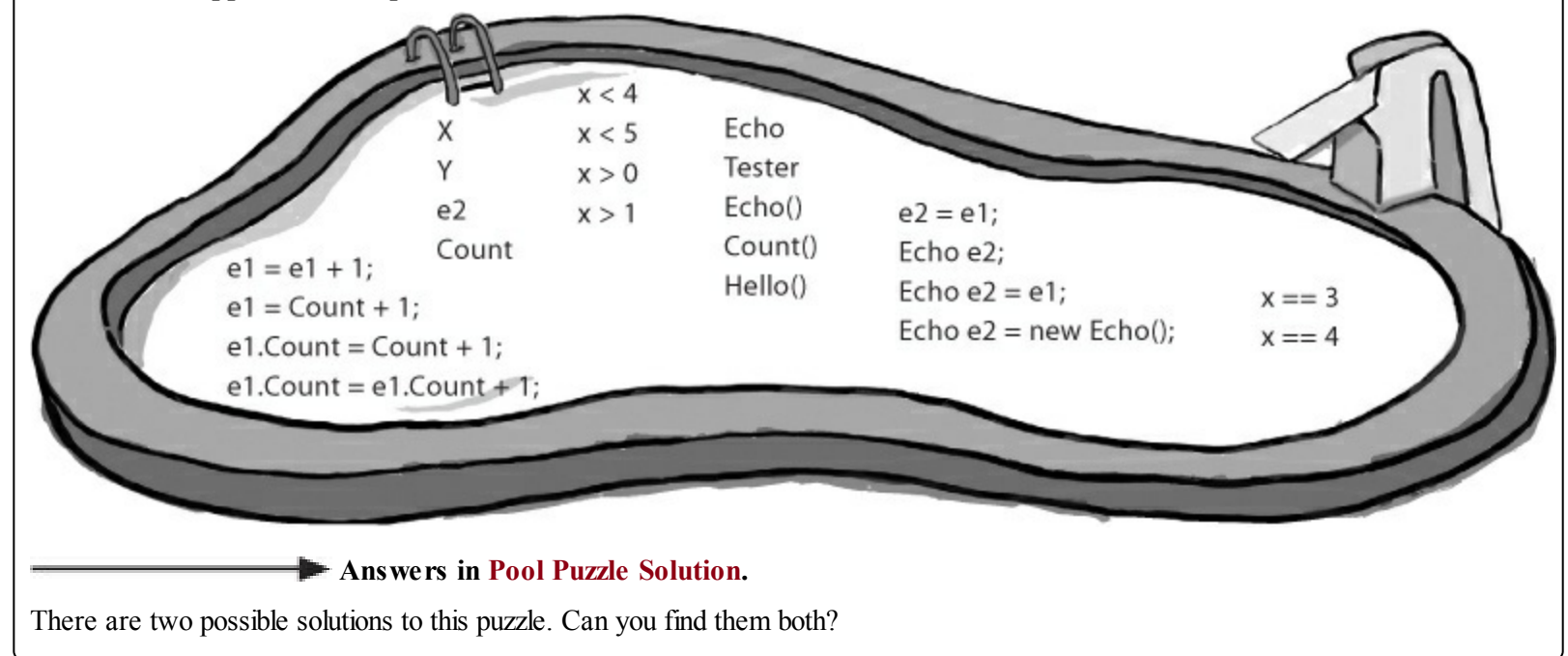

### Build a class to work with some guys

Joe and Bob lend each other money all the time. Let's create a class to keep track of them. We'll start with an overview of what we'll build.

### • • • We'll create a Guy class and add two instances of it to a form.

The form will have two fields, one called joe (to keep track of the first object), and the other called bob (to keep track of the second object).

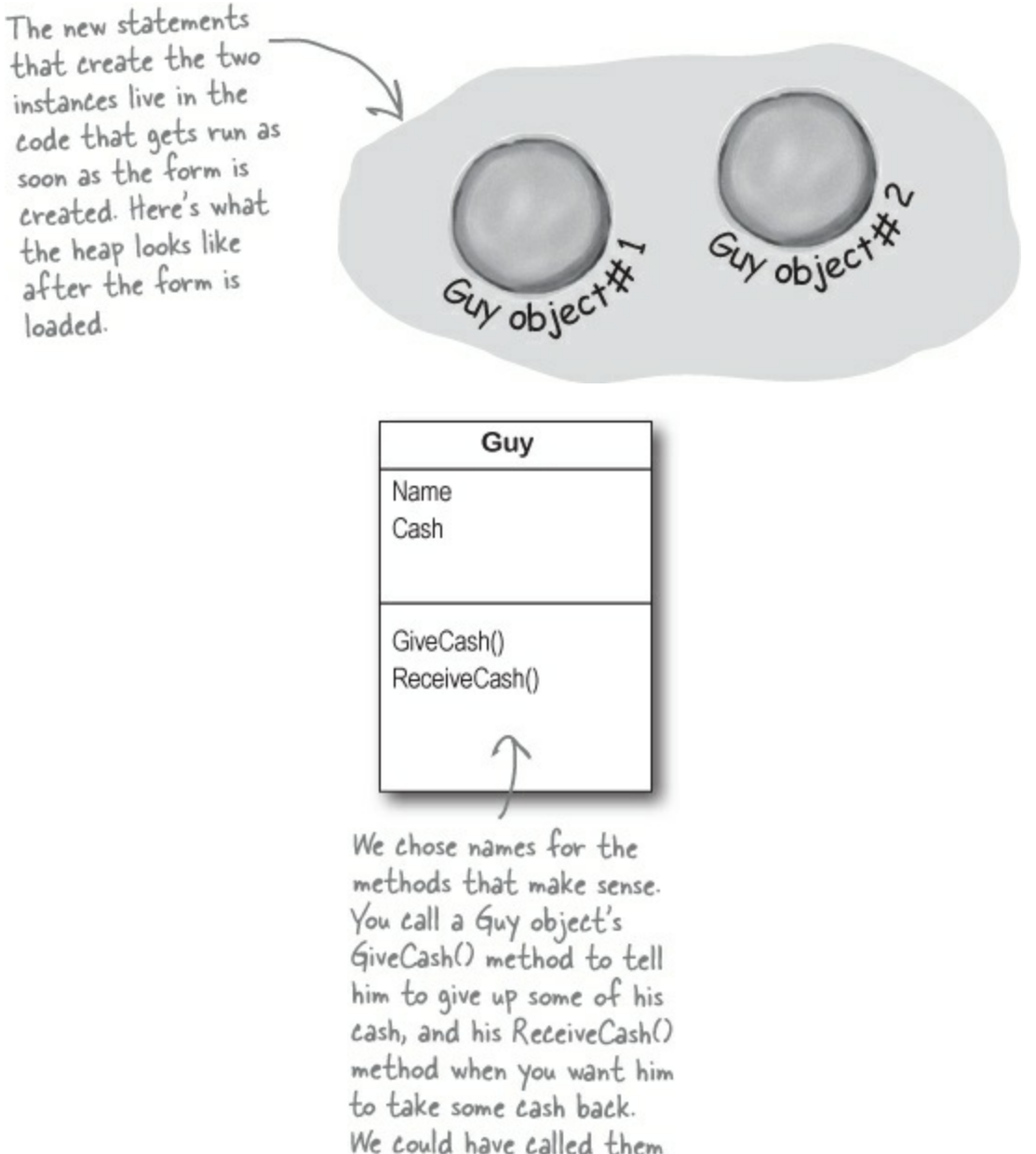

GiveCashToSomeone() and ReceiveCashFromSomeone(), but that would have been very long!

### • • • We'll set each Guy object's cash and name fields.

The two objects represent different guys, each with his own name and a different amount of cash in his pocket.

Each guy has a Name field that keeps track of his name, and a Cash field that has the number of bucks in his pocket.  $U_{Joe''}$  $U_{Joe''}$  $U_{Joe'$ 

# Second We'll give cash to the guys and take cash from them. We'll use each guy's ReceiveCash() method to increase a guy's cash, and we'll use his GiveCash() method to reduce it.

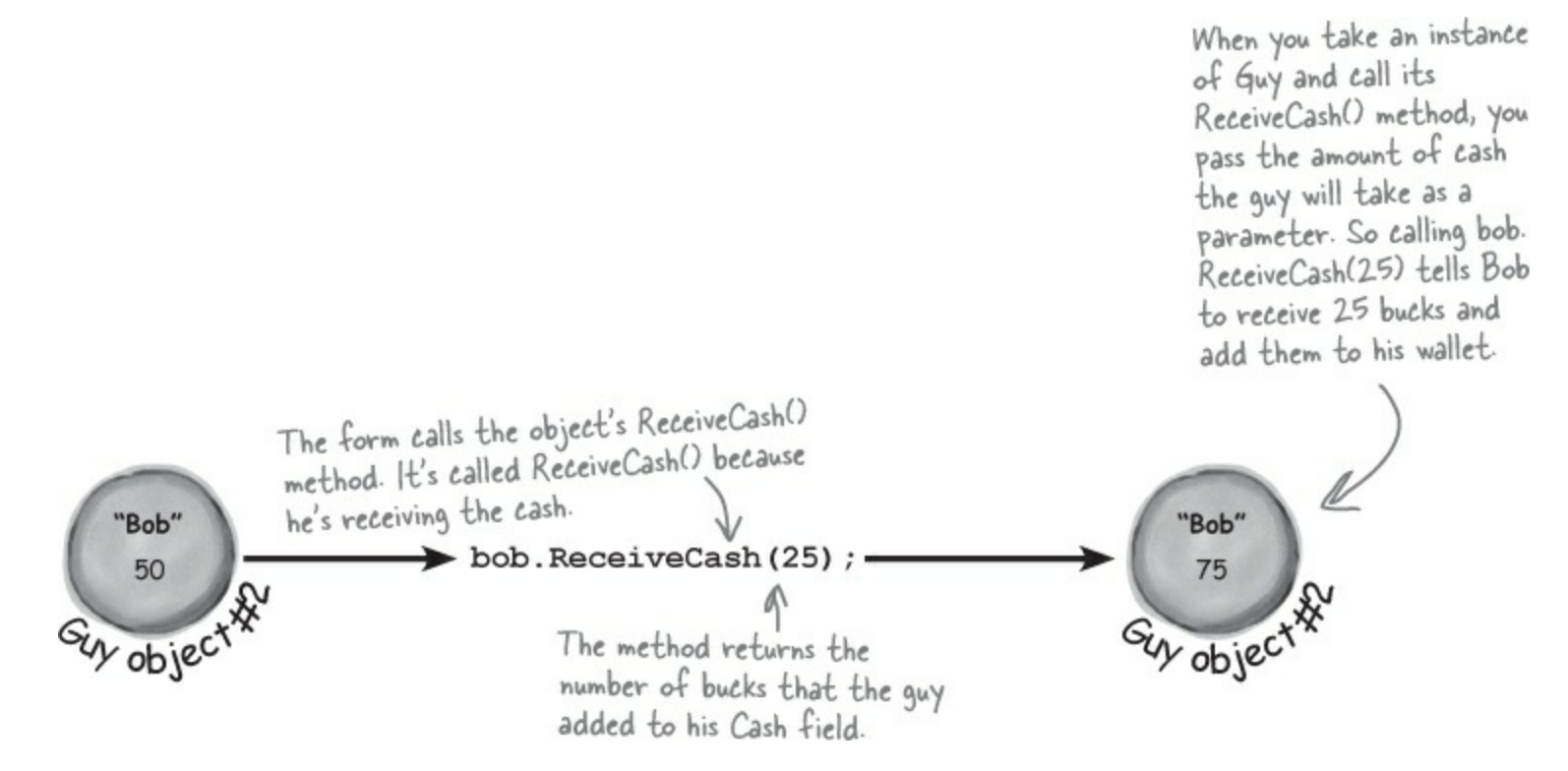
## Create a project for your guys

Create a new Windows Forms Application project (because we'll be using a form). Then use the Solution Explorer to add a new class to it called Guy. Make sure to add "using System. Windows.Forms;" to the top of the Guy class file. Then fill in the Guy class. Here's the code for it:

```
DO THIS!
                                                 The Guy class has two fields. The Name field is
                                                 a string, and it'll contain the guy's name ("Joe").
                                                 And the Cash field is an int, which will keep
                                                 track of how many bucks are in his pocket.
     class Guy {
                                                                     The GiveCash() method has one parameter
           public string Name;
                                                                     called amount that you'll use to tell the
           public int Cash;
                                                                      guy how much cash to give you.
           public int GiveCash(int amount) {
                 if (amount <= Cash && amount > 0) {
                                                                          He uses an if statement to check
                                                                          whether he has enough cash-if he
The guy makes
                       Cash -= amount;
                                                                           does, he takes it out of his pocket and
sure that you're
                       return amount;
asking him for a
                                                                           returns it as the return value.
                  } else {
positive amount of
                       MessageBox.Show(
cash-otherwise,
                         "I don't have enough cash to give you " + amount,
he'd add to his
                         Name + " says...");
cash instead of
                                                 If the guy doesn't have enough cash, he'll
                       return 0;
taking away from
                                                 tell you so with a message box, and then
                  }
it.
                                                 he'll make GiveCash() return O.
           }
                                                                   The ReceiveCash() method works just like
           public int ReceiveCash (int amount) { the GiveCash () method. It's passed an
                                                                    amount as a parameter, checks to make
                 if (amount > 0) {
                                                                    sure that amount is greater than zero,
                       Cash += amount;
                                                                    and then adds it to his cash.
                       return amount;
                  } else {
                       MessageBox.Show(amount + " isn't an amount I'll take",
                                Name + " says...");
                                                                 If the amount was positive, then the
                       return 0;
                                                                 ReceiveCash() method returns the amount
                                                                 added. If it was zero or negative, the guy
           } Be careful with your curly brackets. It's easy to
                                                                 shows a message box and then returns O.
              have the wrong number-make sure that every opening
     }
              bracket has a matching closing bracket. When they're
              all balanced, the IDE will automatically indent them
              for you when you type the last closing bracket.
```

What happens if you pass a negative amount to a Guy object's ReceiveCash() or GiveCash() method?

## Build a form to interact with the guys

The Guy class is great, but it's just a start. Now put together a form that uses two instances of the Guy class. It's got labels that show you their names and how much cash they have, and buttons to give and take cash from them. They have to get their money from *somewhere* before they can lend it to each other, so we'll also need to add a bank.

#### **BUILD THIS!**

#### • **1** Add two buttons and three labels to your form.

The top two labels show how much cash each guy has. We'll also add a field called bank to the form — the third label shows how much cash is in it. We're going to have you name some of the labels that you drag onto the forms. You can do that by **clicking on each label** that you want to name and **changing its "(Name)" row** in the Properties window. That'll make your code a lot easier to read, because you'll be able to use "joesCashLabel" and "bobsCashLabel" instead of "label1" and "label2".

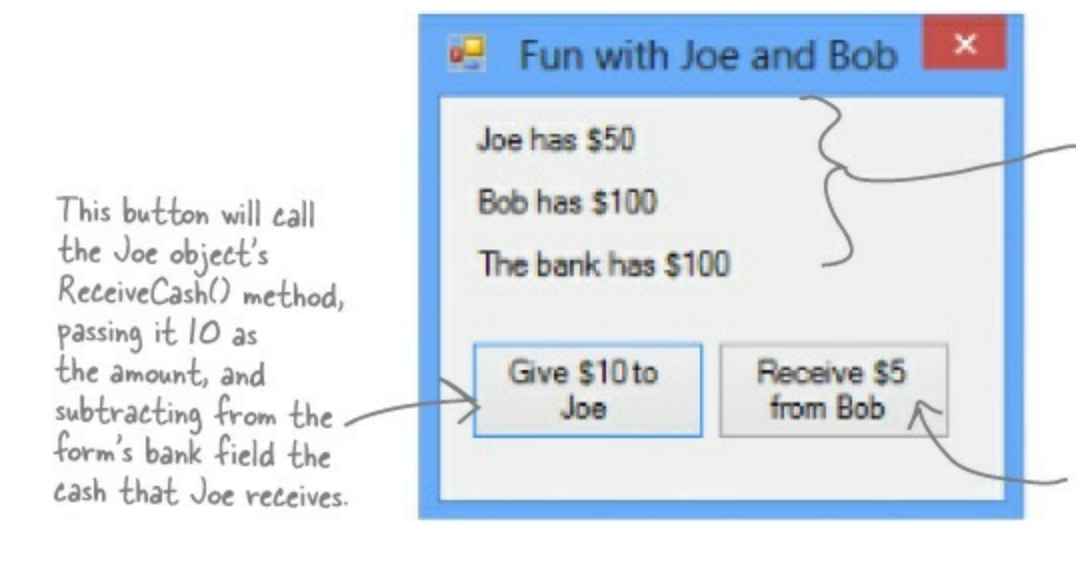

Name the top label joesCashLabel, the label underneath it bobsCashLabel, and the bottom label bankCashLabel. You can leave their Text properties alone; we'll add a method to the form to set them.

This button will call the Bob object's GiveCash() method, passing it 5 as the amount, and adding the cash that Bob gives to the form's bank field.

#### • **2** Add fields to your form.

Your form will need to keep track of the two guys, so you'll need a field for each of them. Call them joe and bob. Then add a field to the form called bank to keep track of how much money the form has to give to and receive from the guys.

| namesp<br>Since we're using pu<br>Guy objects to | pace Your_Project_Name {<br>blic partial class Form1 : Form { |                                                                                          |
|--------------------------------------------------|---------------------------------------------------------------|------------------------------------------------------------------------------------------|
| keep track of Joe and Bob,<br>you declare        | Guy joe;<br>Guy bob;<br>int bank = 100;                       | The amount of cash<br>in the form's bank<br>field goes up and down                       |
| the form using<br>the Guy class.                 | <pre>public Form1() {     InitializeComponent(); }</pre>      | depending on how much<br>money the form gave to<br>and received from the<br>Guy objects. |

#### • ② Add a method to the form to update the labels.

The labels on the lefthand side of the form show how much cash each guy has and how much is in the bank field. So add the UpdateForm() method to keep them up to date — make sure the return type is void to tell C# that the method doesn't return a value. Type this method into the form right underneath where you added the bank field:

```
This new method
                                                                                           is simple. It just
                   public void UpdateForm() {
                                                                                           updates the three
                       joesCashLabel.Text = joe.Name + " has $" + joe.Cash;
Notice how the labels
                                                                                           labels by setting
                       bobsCashLabel.Text = bob.Name + " has $" + bob.Cash;
are updated using the
                                                                                           their Text properties.
Guy objects' Name and
                       bankCashLabel.Text = "The bank has $" + bank;
                                                                                           You'll have each
Cash fields.
                                                                                           button call it to keep
                                                                                           the labels up to date.
```

#### • **O** Double-click on each button and add the code to interact with the objects.

Make sure the lefthand button is called button1, and the righthand button is called button2. Then double-click each of the buttons — when you do, the IDE will add two methods called button1\_Click() and button2\_Click() to the form. Add this code to each of them:

```
You already
                     private void button1 Click(object sender, EventArgs e) {
 know that
                                (bank >= 10) {

bank -= joe.ReceiveCash(10);

UpdateForm();

Vince the user clicks the give flo to

Joe" button, the form calls the Joe

object's ReceiveCash() method—but only

if the bank has enough money.
                                                                              When the user clicks the "Give $10 to
                           if (bank >= 10) {
  you can
  choose
 names for
  controls.
                           } else {
     Are
                                 MessageBox.Show("The bank is out of money.");
 button1
                                            The bank needs at least $10 to give to
Joe. If there's not enough, it'll pop up
     and
                           }
 button2
 really the
                                              this message box.
best names
                     private void button2 Click(object sender, EventArgs e) {
we can find?
What names
                           bank += bob.GiveCash(5);
                                                              The "Receive $5 from Bob" button
doesn't need to check how much is
 would you
                           UpdateForm();
  choose
                      3
                                                                  in the bank, because it'll just add
 for these
                                                                                                  GiveCash() will return zero.
  buttons?
                                                                  whatever Bob gives back.
```

#### EXERCISE

5 Start Joe out with \$50 and start Bob out with \$100.

It's up to you to **figure out how to get Joe and Bob to start out with their cash and Name fields set properly.** Put it right underneath InitializeComponent() in the form. That's part of that designer-generated method that gets run once, when the form is first initialized. Once you've done that, click both buttons a number of times — make sure that one button takes \$10 from the bank and adds it to Joe, and the other takes \$5 from Bob and adds it to the bank.

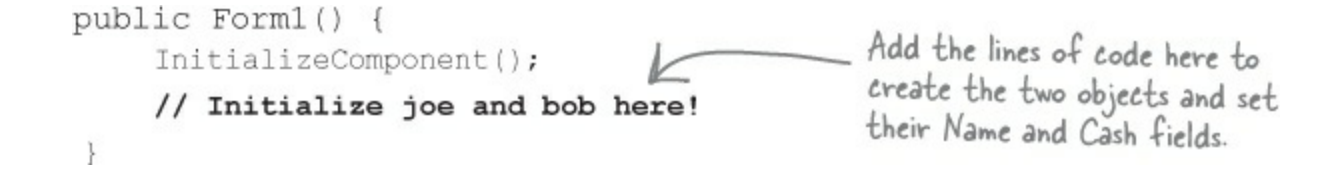

#### **EXERCISE SOLUTION**

It's up to you to figure out how to get Joe and Bob to start out with their cash and Name fields set properly. Put it right underneath InitializeComponent() in the form.

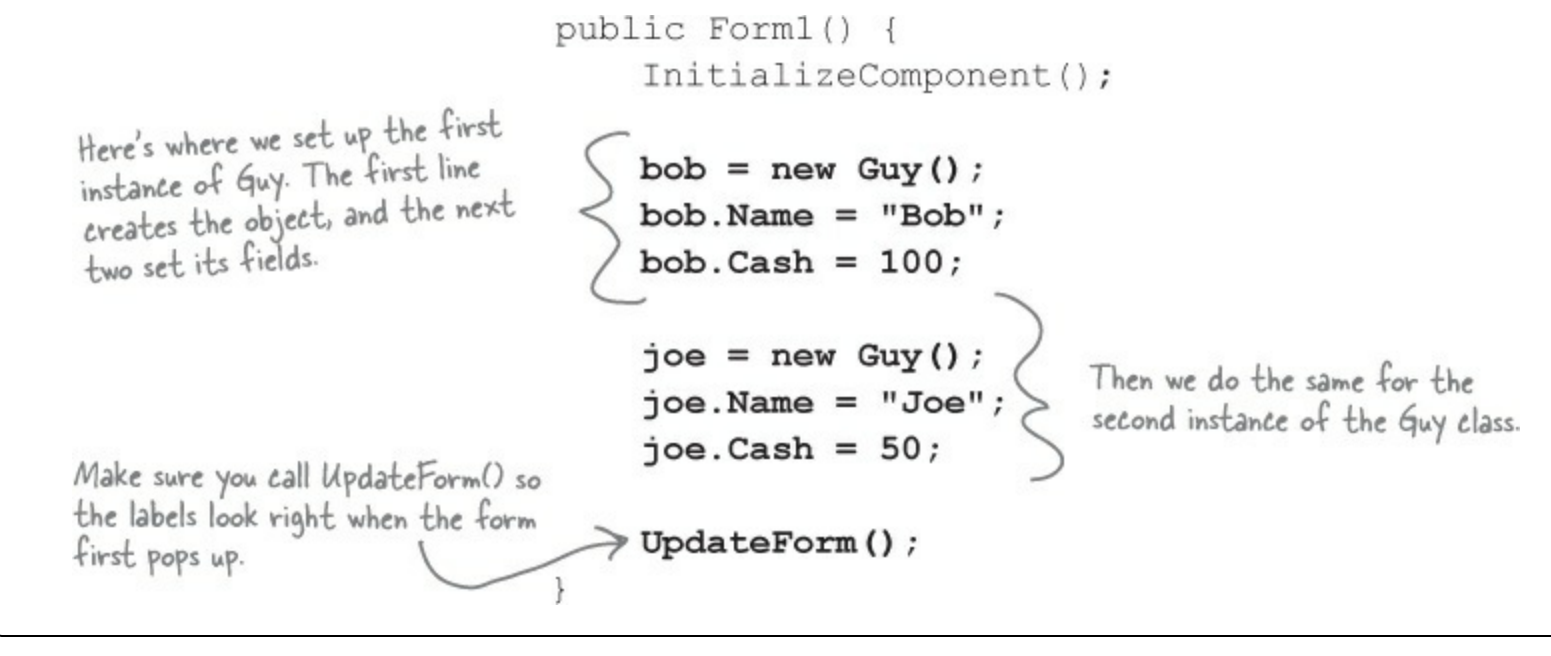

#### NOTE

Make sure you save the project now — we'll come back to it in a few pages.

#### THERE ARE NO DUMB QUESTIONS

Q: Q: Why doesn't the solution start with "Guy bob = new Guy()"? Why did you leave off the first "Guy"?

A: A: Because you already declared the bob field at the top of the form. Remember how the statement "int i = 5;" is the same as the two statements "int i" and "i = 5;"? This is the same thing. You could try to declare the bob field in one line like this: "Guy bob = new Guy();". But you already have the first part of that statement ("Guy bob;") at the top of your form. So you only need the second half of the line, the part that sets the bob field to create a new instance of Guy().

Q: Q: OK, so then why not get rid of the "Guy bob;" line at the top of the form?

A: A: Then a variable called bob will only exist inside that special "public Form1()" method. When you declare a variable inside a method, it's only valid inside the method — you can't access it from any other method. But when you declare it outside of your method but inside the form or a class that you added, then you've added a field accessible from *any other method* inside the form.

Q: Q: What happens if I don't leave off that first "Guy"? What if it's Guy bob = new Guy() instead of bob = new Guy()?

A: A: You'll run into problems — your form won't work, because it won't ever set the form's bob variable. If you have this code at the top of your form:

```
public partial class Form1 : Form {
    Guy bob;
```

and then you have this code later on, inside a method:

Guy bob = new Guy();

then you've declared *two* variables. It's a little confusing, because they both have the same name. But one of them is valid throughout the entire form, and the other one — the new one you added — is only valid inside the method. The next line (bob.Name = "Bob";) only updates that *local* variable, and doesn't touch the one in the form. So when you try to run your code, it'll give you a nasty error message ("NullReferenceException not handled"), which just means you tried to use an object before you created it with new.

## There's an easier way to initialize objects

Almost every object that you create needs to be initialized in some way. And the Guy object is no exception — it's useless until you set its Name and Cash fields. It's so common to have to initialize fields that C# gives you a shortcut for doing it called an **object initializer**. And the IDE's IntelliSense will help you do it.

Object initializers save you time and make your code more compact and easier to read...and the IDE helps you write them.

Here's the original code that you wrote to initialize Joe's Guy object.

```
joe = new Guy();
joe.Name = "Joe";
joe.Cash = 50;
```

• 2 Delete the second two lines and the semicolon after "Guy()," and add a right curly bracket.

```
joe = new Guy() {
```

• O Press space. As soon as you do, the IDE pops up an IntelliSense window that shows you all of the fields that you're able to initialize.

```
joe = new Guy() {

Cash
Name
```

• **Press Tab to tell it to add the** Cash field. Then set it equal to 50.

```
joe = new Guy() { Cash = 50
```

• **5** Type in a comma. As soon as you do, the other field shows up.

```
joe = new Guy() { Cash = 50,
```

Name string Guy.Name

int Guy.Cash

• 6 Finish the object initializer. Now you've saved yourself two lines of code!

```
joe = new Guy() { Cash = 50, Name = "Joe" };
```

This new declaration does exactly the same thing as the three lines of code you wrote originally. It's just shorter and easier to read.

You used an object initializer in your "Save the Humans" game. Flip back and see if you can spot it!

## A few ideas for designing intuitive classes

### • You're building your program to solve a problem.

Spend some time thinking about that problem. Does it break down into pieces easily? How would you explain that problem to someone else? These are good things to think about when designing your classes.

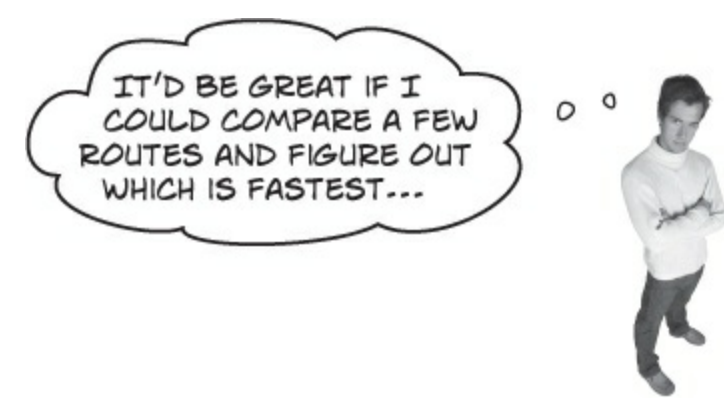

 What real-world things will your program use? A program to help a zookeeper track her animals' feeding schedules might have classes for different kinds of food and types of animals.

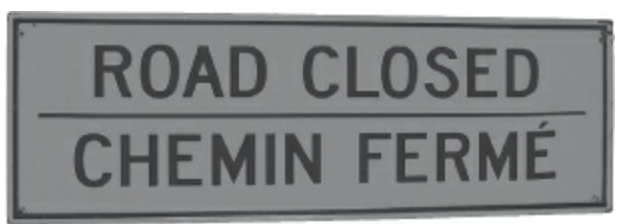

• Use descriptive names for classes and methods.

Someone should be able to figure out what your classes and methods do just by looking at their names.

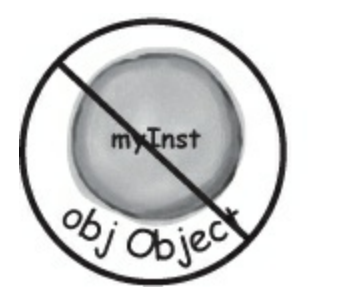

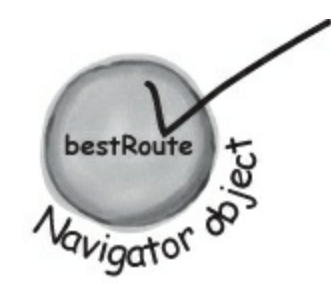

Look for similarities between classes.

Sometimes two classes can be combined into one if they're really similar. The candy manufacturing system might have three or four turbines, but there's only one method for closing the trip valve that takes the turbine number as a parameter.

| BlockedRoa   | ad               | Detour                           |
|--------------|------------------|----------------------------------|
| Name         | ClosedRoad       | Name                             |
| Duration     | StreetName       | Duration                         |
| FindDetour() | ReasonItsClosed  | ReasonItsClosed                  |
| 0            | CalculateDelay() | FindDetour()<br>CalculateDelay() |
|              |                  |                                  |

#### EXERCISE

Add buttons to the "Fun with Joe and Bob" program to make the guys give each other cash.

#### • **①** USE AN OBJECT INITIALIZER TO INITIALIZE BOB'S INSTANCE OF GUY.

You've already done it with Joe. Now make Bob's instance work with an object initializer too.

#### • **2** ADD TWO MORE BUTTONS TO YOUR FORM.

The first button tells Joe to give 10 bucks to Bob, and the second tells Bob to give 5 bucks back to Joe. Before you double-click on the button, go to the Properties window and change each button's name using the "(Name)" row — it's at the top of the list of properties. Name the first button joeGivesToBob, and the second one bobGivesToJoe.

#### NOTE

If you already clicked the button, just delete it, add it back to your form, and rename it. Then delete the old button3\_Click() method that the IDE added before, and use the new method it adds now.

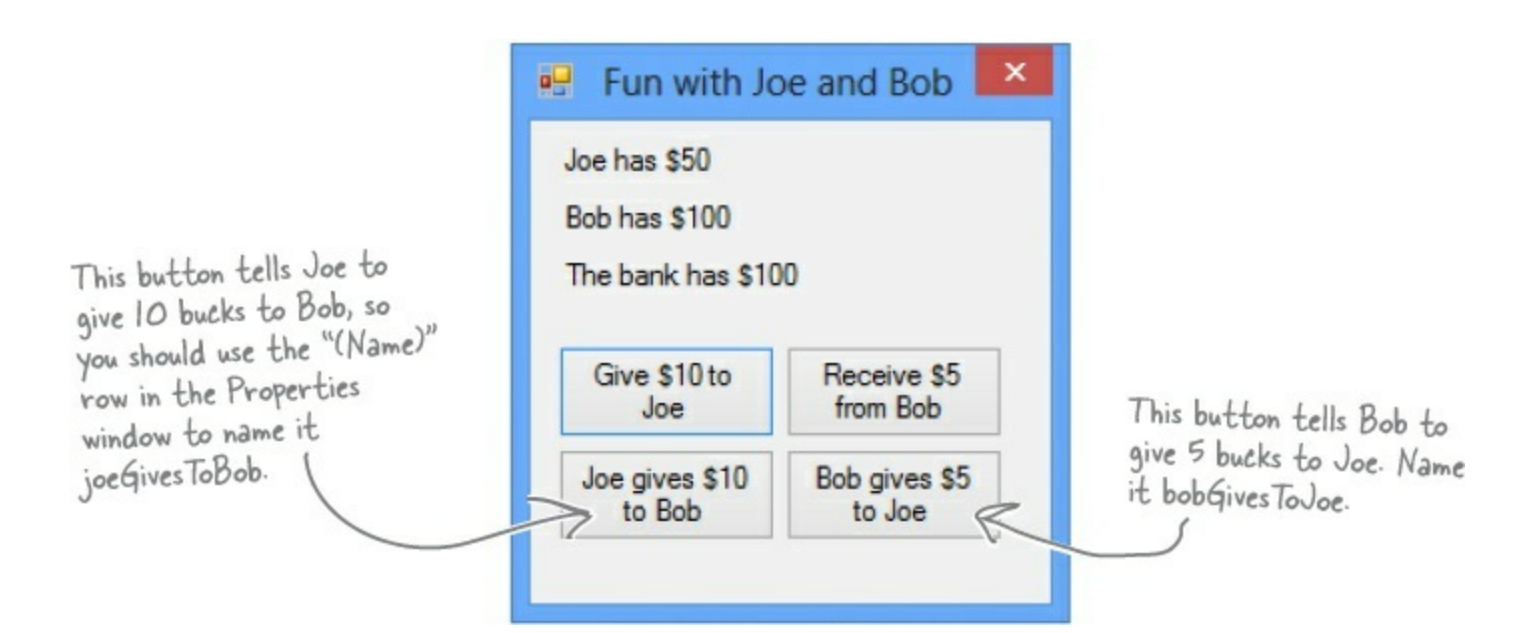

#### • ③ MAKE THE BUTTONS WORK.

Double-click on the joeGivesToBob button in the designer. The IDE will add a method to the form called joeGivesToBob\_Click() that gets run any time the button's clicked. Fill in that method to make Joe give 10 bucks to Bob. Then double-click on the other button and fill in the new bobGivesToJoe\_Click() method that the IDE creates so that Bob gives 5 bucks to Joe. Make sure the form updates itself after the cash changes hands.

Here's a tip for designing your forms. You can use these buttons on the IDE's toolbar in the form designer to align controls, make them equal sizes, space them evenly, and bring them to the front or back.

1319 ≠ #F◎231 H 山 #F□F # □

```
EXERCISE SOLUTION
Add buttons to the "Fun with Joe and Bob" program to make the guys give each other cash.
           public partial class Form1 : Form {
                                                            Here are the object initializers for
                Guy joe;
                                                            the two instances of the Guy class.
                Guy bob;
                                                            Bob gets initialized with 100 bucks
                int bank = 100;
                                                            and his name.
                public Form1() {
                    InitializeComponent();
                    bob = new Guy() { Cash = 100, Name = "Bob" };
                    joe = new Guy() { Cash = 50, Name = "Joe" };
                    UpdateForm();
                public void UpdateForm() {
                    joesCashLabel.Text = joe.Name + " has $" + joe.Cash;
                                                                                 To make Joe give cash
                    bobsCashLabel.Text = bob.Name + " has $" + bob.Cash;
                                                                                 to Bob, we call Joe's
                    bankCashLabel.Text = "The bank has $" + bank;
                                                                                 GiveCash() method and
                                                                                 send its results into
                private void button1_Click(object sender, EventArgs e) { Bob's ReceiveCash()
                    if (bank >= 10) {
                                                                                 method.
                         bank -= joe.ReceiveCash(10);
                         UpdateForm();
                     } else {
                                                                                 Take a close look at
                         MessageBox.Show("The bank is out of money.");
                                                                                 how the Guy methods
                                                                                 are being called. The
                                                                                 results returned
                                                                                by GiveCash() are
                private void button2 Click(object sender, EventArgs e) {
                                                                                 pumped right into
                    bank += bob.GiveCash(5);
The trick here is
                    UpdateForm();
                                                                                 ReceiveCash() as its
thinking through
                                                                                parameter.
who's giving the
cash and who's (
                private void joeGivesToBob Click (object sender, EventArgs e) {
receiving it.
                    bob.ReceiveCash(joe.GiveCash(10));
                    UpdateForm();
                }
                private void bobGivesToJoe Click(object sender, EventArgs e) {
                     joe.ReceiveCash(bob.GiveCash(5));
                    UpdateForm();
```

Before you go on, take a minute and flip to #2 in the "Leftovers" appendix, because there's some basic syntax that we haven't covered yet. You won't *need* it to move forward, but it's a good idea to see what's there.

#### **OBJECTCROSS**

It's time to give your left brain a break, and put that right brain to work: all the words are object-related and from this chapter.

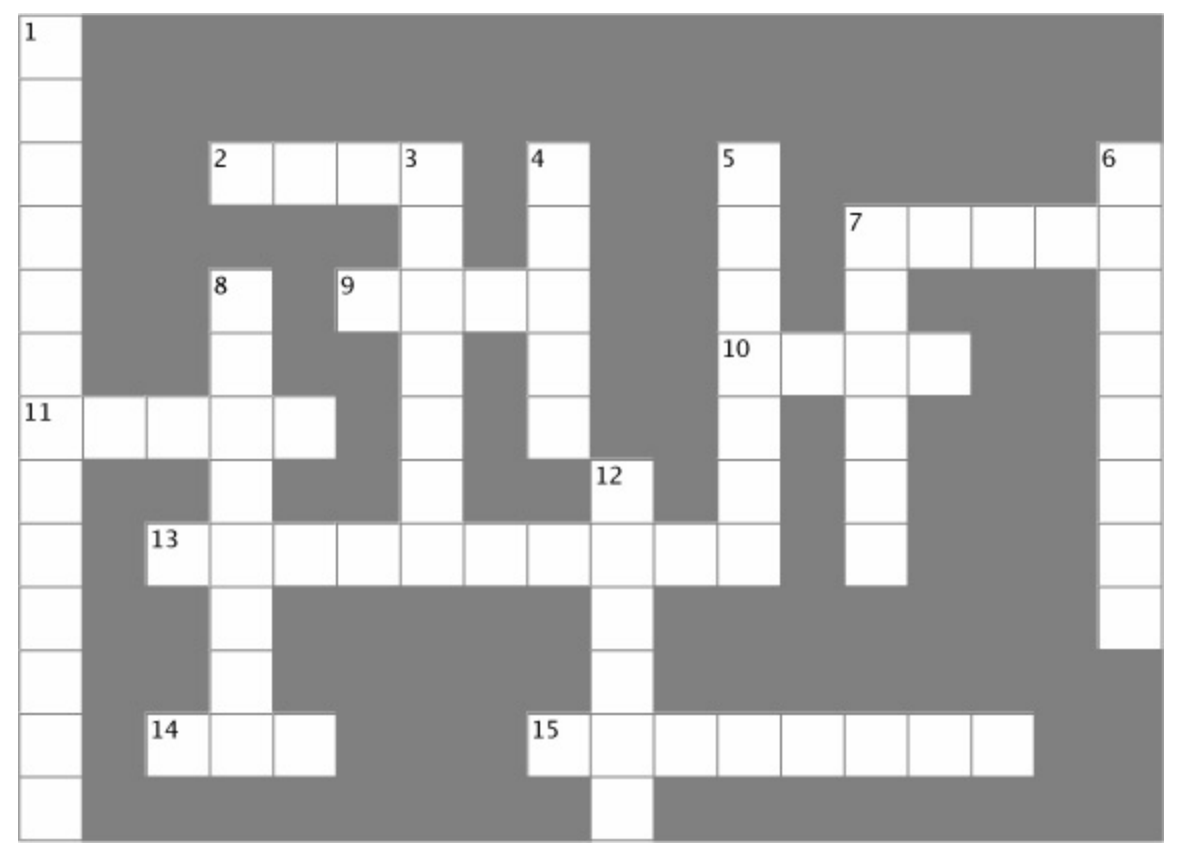

| Across                                                                                                    | Down                                                                                                    |  |
|----------------------------------------------------------------------------------------------------|----------------------------------------------------------------------------------------------------|--|
| <ul> <li>2. If a method's return type is, it doesn't return anything</li> <li>7. An object's fields define its</li> <li>9. A good method makes it clear what the method does</li> <li>10. Where objects live</li> </ul> | <ol> <li>This form control lets the user choose a number from a range you set</li> <li>It's a great idea to create a class on paper before you start writing code</li> <li>An object uses this to keep track of what it knows</li> <li>These define what an object does</li> <li>An object's methods define its</li> </ol> |  |
| 11. What you use to build an object                                                                                                    | 7. Don't use this keyword in your class declaration if you want to be able to create instances of it                                                                                                    |  |
| 13. What you use to pass information into a method                                                                                                    | 8. An object is an of a class                                                                                                    |  |
| 14. The statement you use to create an object                                                                                                    | 12. This statement tells a method to immediately exit, and can specify the value that should be passed back to the statement that called the method                                                                                                    |  |
| 15. Used to set an attribute on controls and other classes                                                                                                    |                                                                                                    |  |

#### POOL PUZZLE SOLUTION

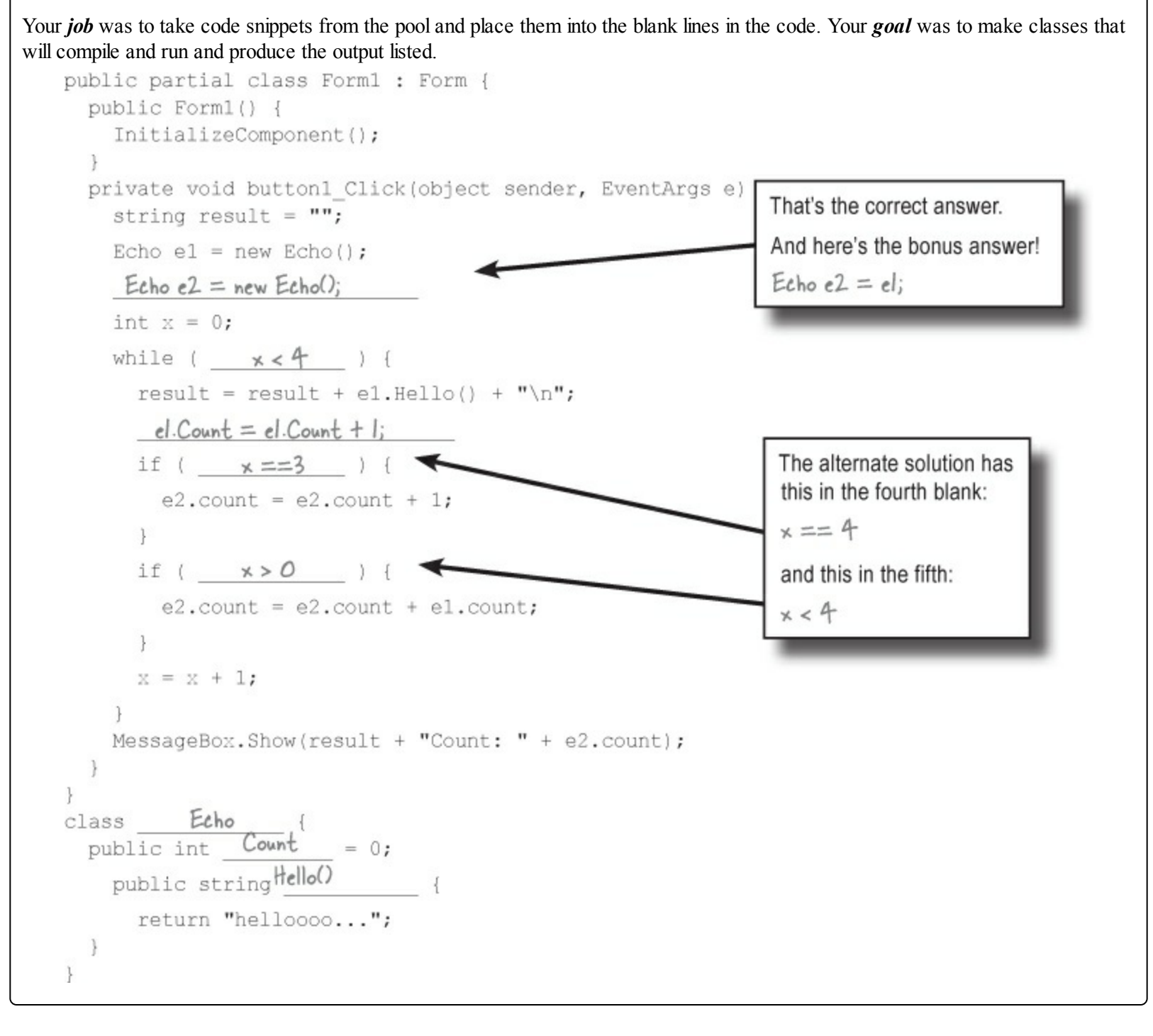

#### **OBJECTCROSS SOLUTION**

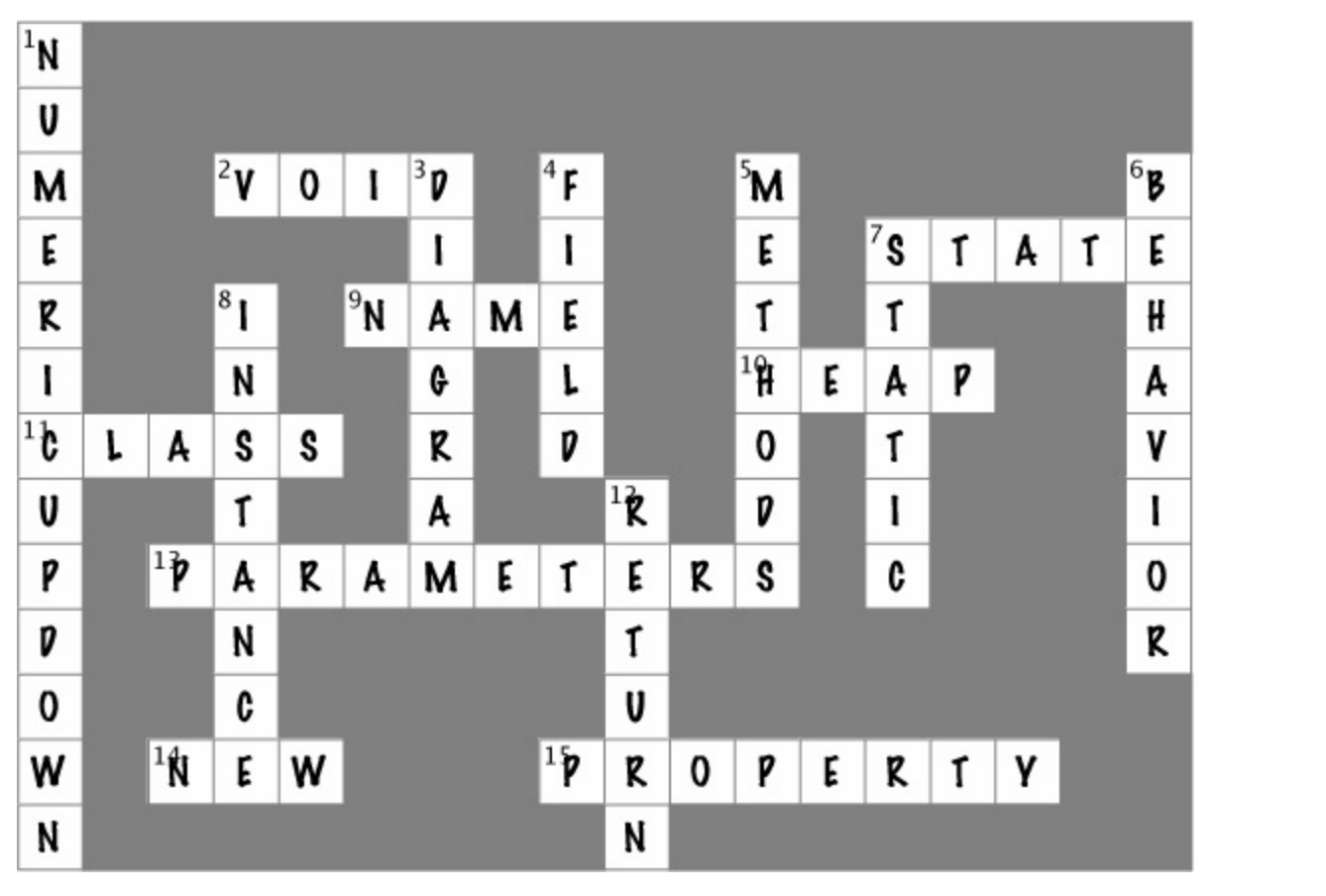

## **Chapter 4. Types and References: It's 10:00. Do you know where your data is?**

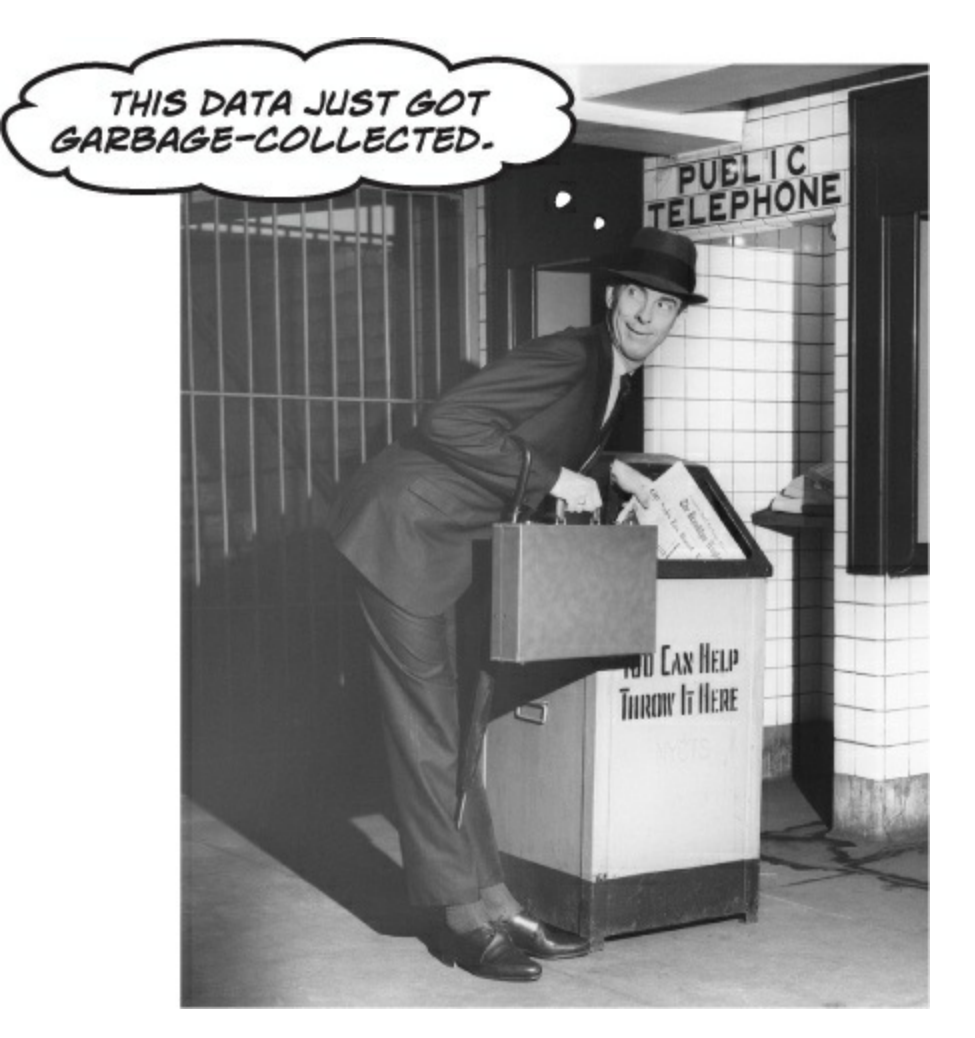

**Data type, database, Lieutenant Commander Data... it's all important stuff.** Without data, your programs are useless. You need **information** from your users, and you use that to look up or produce new information to give back to them. In fact, almost everything you do in programming involves **working with data** in one way or another. In this chapter, you'll learn the ins and outs of C#'s **data types**, see how to work with data in your program, and even figure out a few dirty secrets about **objects** (*pssst...objects are data, too*).

## The variable's type determines what kind of data it can store

All of the projects in this chapter are Windows Forms applications. If we tell you to create a new project in this chapter but don't specify what type of project to create, assume it's a Windows Forms Application created with Visual Studio for Windows Desktop.

There are a bunch of **types** built into C#, and each one stores a different kind of data. You've already seen some of the most common ones, and you know how to use them. But there are a few that you haven't seen, and they can really come in handy, too.

#### Types you'll use all the time

It shouldn't come as a surprise that int, string, bool, and double are the most common types.

■ int can store any whole number from -2,147,483,648 to 2,147,483,647.

#### NOTE

A whole number doesn't have a decimal point.

- string can hold text of any length (including the empty string "").
- bool is a Boolean value it's either true or false.
- double can store **real** numbers from  $\pm 5.0 \times 10^{-324}$  to  $\pm 1.7 \times 10^{308}$  with up to 16 significant figures. That range looks weird and complicated, but it's actually pretty simple. The "significant figures" part means the *precision* of the number: 35,048,410,000,000, 1,743,059, 14.43857, and 0.00004374155 all have seven significant figures. The  $10^{308}$  thing means that you can store any number as large as  $10^{308}$  (or 1 followed by 308 zeros) as long as it only has 16 or fewer significant figures. On the other end of the range,  $10^{-324}$  means that you can store any number as small as  $10^{-324}$  (or a decimal point followed by 324 zeros followed by 1)...but, you guessed it, as long as it only has 16 or fewer significant figures.

#### NOTE

These numbers are called "floating-point"...as opposed to a "fixed point" number, which always has the same number of decimal places.

#### More types for whole numbers

Once upon a time, computer memory was really expensive, and processors were really slow. And, believe it or not, if you used the wrong type, it could seriously slow down your program. Luckily, times have changed, and most of the time if you need to store a whole number you can just use an int. But sometimes you really need something bigger...and once in a while, you need something smaller, too. That's why C# gives you more options:

#### NOTE

A lot of times, if you're using these types it's because you're solving a problem where it really helps to have the "wrapping around" effect that you'll read about in a few minutes.

- byte can store any whole number between 0 and 255.
- sbyte can store any whole number from −128 to 127.

#### NOTE

The "s" in sbyte stands for "signed," which means it can be negative (the "sign" is a minus sign).

- short can store any whole number from -32,768 to 32,767.
- ushort can store any whole number from 0 to 65,535.
- uint can store any whole number from 0 to 4,294,967,295.

| NOTE                           |
|--------------------------------|
| The "u" stands for "unsigned." |

- long can store any whole number between minus and plus 9 billion billion.
- ulong can store any whole number between 0 and about 18 billion billion.

#### Types for storing *really* HUGE and *really* tiny numbers

Sometimes seven significant figures just isn't precise enough. And, believe it or not, sometimes  $10^{38}$  isn't big enough and  $10^{-45}$  isn't small enough. A lot of programs written for finance or scientific research run into these problems all the time, so C# gives us multiple types to handle floating-point values:

• float can store any number from  $\pm 1.5 \times 10^{-45}$  to  $\pm 3.4 \times 10^{38}$  with 7 significant digits.

#### NOTE

double is a lot more common than float. Many XAML properties use double values.

- double can store any number from  $\pm 5.0 \times 10^{-324}$  to  $\pm 1.7 \times 10^{308}$  with 15-16 significant digits.
- decimal can store any number from  $\pm 1.0 \times 10^{-28}$  to  $\pm 7.9 \times 10^{28}$  with 28–29 significant digits.

#### NOTE

When your program needs to deal with currency, you usually want to use a decimal to store the number.

#### NOTE

When you used the Value property in your numericUpDown control, you were using a decimal.

#### Literals have types, too

#### NOTE

A "literal" just means a number that you type into your code. So when you type "int i = 5;", the 5 is a literal.

When you type a number directly into your C# program, you're using a **literal**...and every literal is automatically assigned a type. You can see this for yourself — just enter this line of code that assigns the literal 14.7 to an int variable:

int myInt = 14.7;

Now try to build the program. You'll get this:

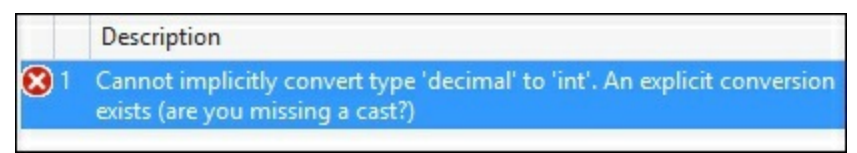

That's the same error you'll get if you try to set an int equal to a double variable. What the IDE is telling you is that the literal 14.7 has a type — it's a double. You can change its type to a float by sticking an F on the end (14.7F). And 14.7M is a decimal.

NOTE

If you try to assign a float literal to a double or a decimal literal to a float, the IDE will give you a helpful message reminding you to add the right suffix. Cool!

NOTE

The "M" stands for "money" — seriously!

#### A few more useful built-in types

Sometimes you need to store a single character like Q or 7 or \$, and when you do you'll use the char type. Literal values for char are always inside single quotes ('x', '3'). You can include **escape sequences** in the quotes, too ('n' is a line break, 't' is a tab). You write an escape sequence in your C# code using two characters, but your program stores each escape sequence as a single character in memory.

#### NOTE

You'll learn a lot more about how char and byte relate to each other in Chapter 9.

And finally, there's one more important type: object. You've already seen how you can create objects by creating instances of classes. Well, every one of those objects can be assigned to an object variable. You'll learn all about how objects and variables that refer to objects work later in this chapter.

#### **BRAIN POWER**

The Windows desktop calculator app has a really neat feature called "Programmer" mode, where you can see binary and decimal at the same time!

You can use the Windows desktop calculator to convert between decimal (normal, base-10) numbers and binary numbers (base-2 numbers written with only ones and zeros) — put it in Programmer mode, enter a number, and click the **Bin** radio button to convert to binary. Then click **Dec** to convert it back. Now **enter some of the upper and lower limits for the whole number types** (like – 32,768 and 255) and convert them to binary. Can you figure out *why* C# gives you those particular limits?

Windows 8 has two different calculators, a Windows Store app and a desktop app. Use Search to find the desktop app, and use its "View" menu to switch between its modes.

## A variable is like a data to-go cup

All of your data takes up space in memory. (Remember the heap from last chapter?) So part of your job is to think about how *much* space you're going to need whenever you use a string or a number in your program. That's one of the reasons you use variables. They let you set aside enough space in memory to store your data.

#### NOTE

Not all data ends up on the heap. Value types usually keep their data in another part of memory called the stack. You'll learn all about that in Chapter 14.

Think of a variable like a cup that you keep your data in. C# uses a bunch of different kinds of cups to hold different kinds of data. And just like the different sizes of cups at the coffee shop, there are different sizes of variables, too.

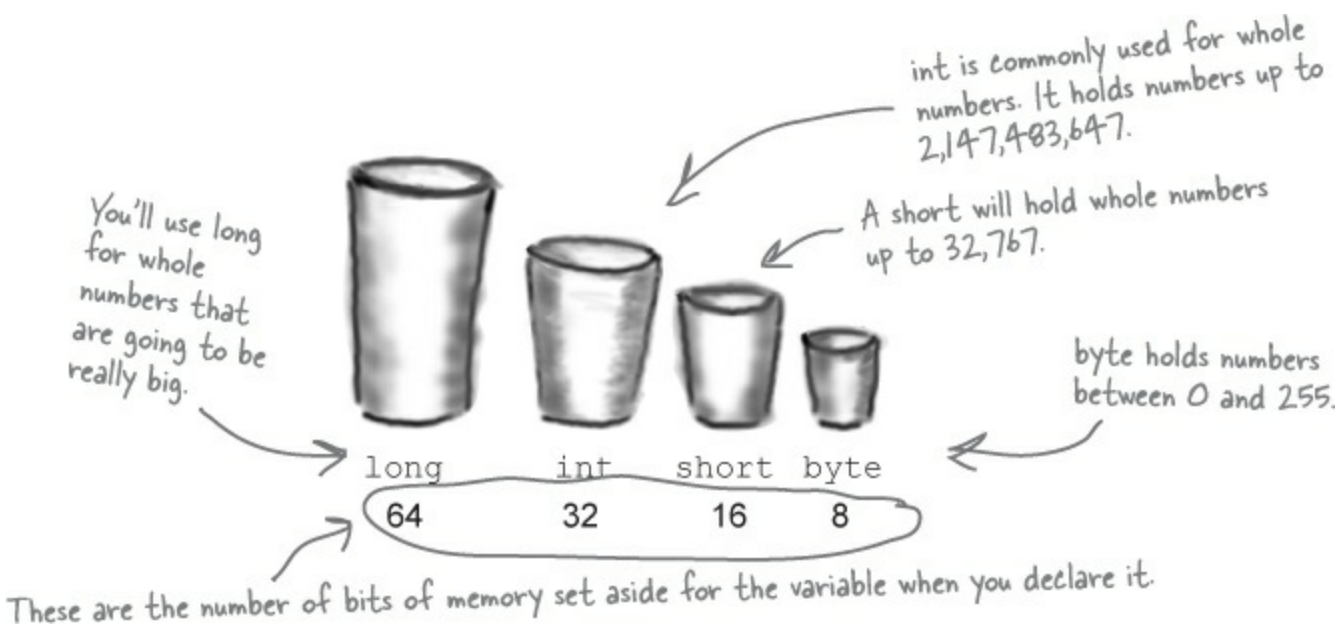

Numbers that have decimal places are stored differently than whole numbers. You can handle most of your numbers that have decimal places using float, the smallest data type that stores decimals. If you need to be more precise, use a double. And if you're writing a financial application where you'll be storing currency values, you'll want to use the decimal type.

It's not always about numbers, though. (You wouldn't expect to get hot coffee in a plastic cup or cold coffee in a paper one.) The C# compiler also can handle characters and non-numeric types. The char type holds one character, and string is used for lots of characters "strung" together. There's no set size for a string object, either. It expands to hold as much data as you need to store in it. The bool data type is used to store true or false values, like the ones you've used for your if statements.

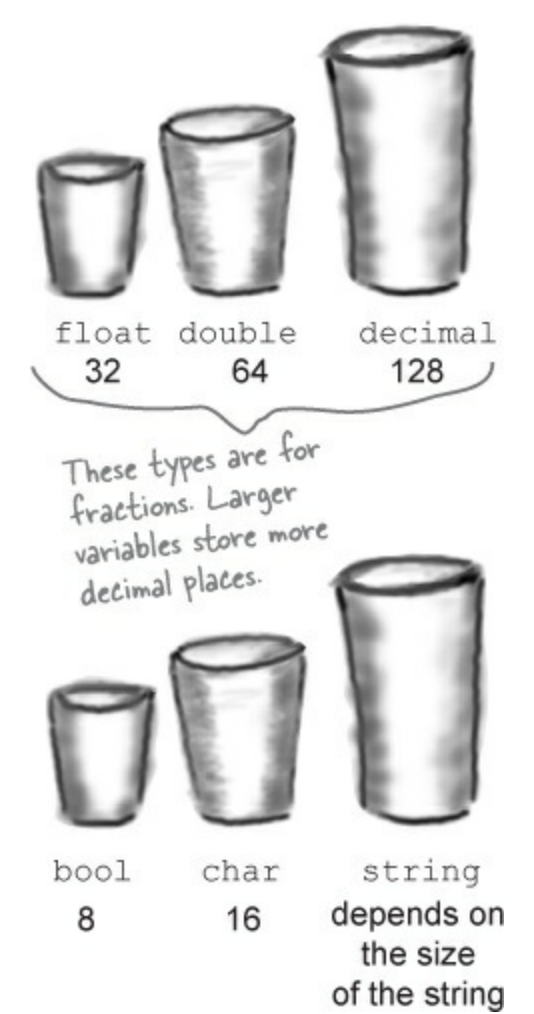

## 10 pounds of data in a 5-pound bag

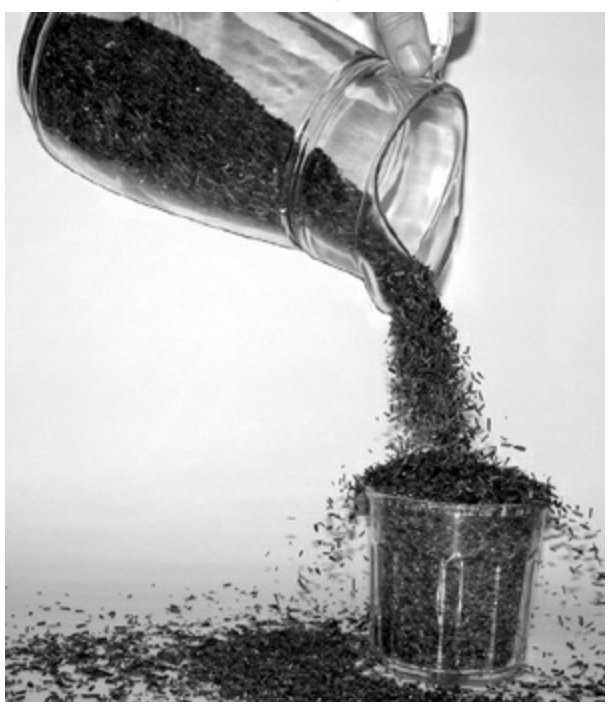

When you declare your variable as one type, that's how your compiler looks at it. Even if the value is nowhere near the upper boundary of the type you've declared, the compiler will see the cup it's in, not the number inside. So this won't work:

```
int leaguesUnderTheSea = 20000;
```

```
short smallerLeagues = leaguesUnderTheSea;
```

20,000 would fit into a short, no problem. But since leaguesUnderTheSea is declared as an int, the compiler sees it as int-sized and considers it too big to put in a short container. The compiler won't make those translations for you on the fly. You need to make sure that you're using the right type for the data you're working with.

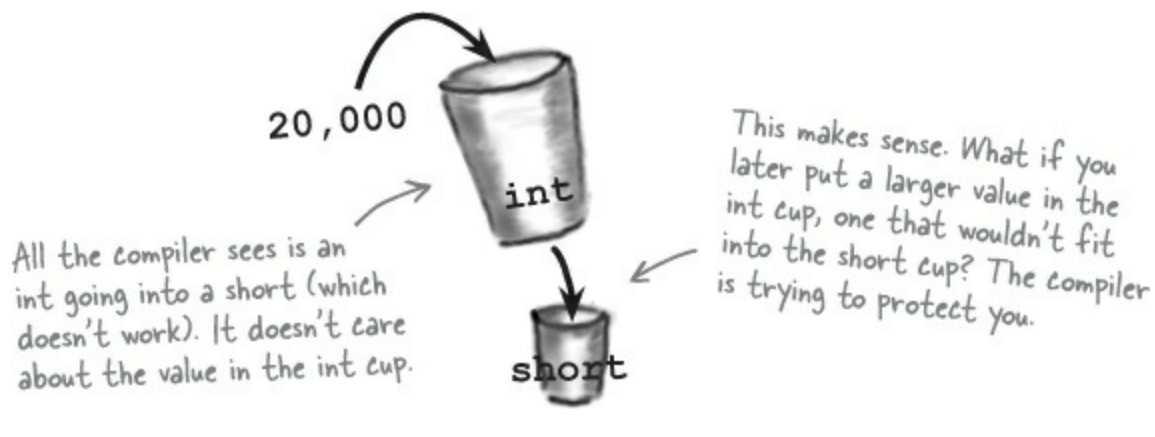

#### SHARPEN YOUR PENCIL

Three of these statements won't compile, either because they're trying to cram too much data into a small variable or because they're putting the wrong type of data in. Circle them.

| int hours = 24;               | : | string taunt = "your mother"; |
|-------------------------------|---|-------------------------------|
| short y = 78000;              | 1 | byte days = 365;              |
| <pre>bool isDone = yes;</pre> |   | long radius = 3;              |
| short RPM = 33;               |   | char initial = 'S';           |
| int balance = 345667 - 567;   |   | string months = "12";         |
|                               |   |                               |

# Even when a number is the right size, you can't just assign it to <u>any</u> variable

Let's see what happens when you try to assign a decimal value to an int variable.

#### **DO THIS**

• ① Create a new Windows Forms project and add a button to it. Then add these lines to the button's click() method:

```
decimal myDecimalValue = 10;
int myIntValue = myDecimalValue;
```

```
MessageBox.Show("The myIntValue is " + myIntValue);
```

• ② Try building your program. Uh oh — you got an error that looks like this:

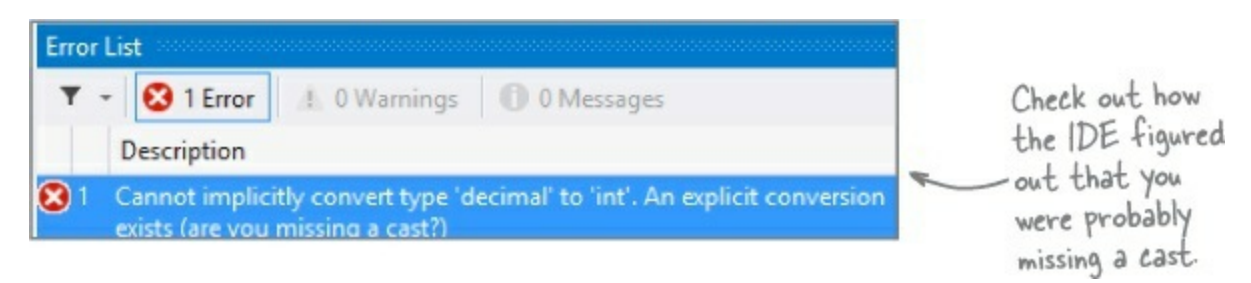

• S Make the error go away by casting the decimal to an int. Once you change the second line so it looks like this, your program will compile and run:

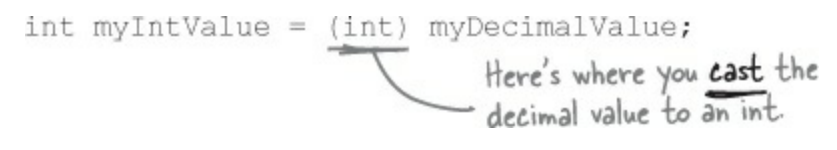

## So what happened?

The compiler won't let you assign a value to a variable if it's the wrong type — even if that variable can hold the value just fine — because that's the underlying cause behind an enormous number of bugs, and **the compiler is helping** by nudging you in the right direction. When you use casting, you're essentially making a promise to the compiler that you know the types are different, and that in this particular instance it's OK for C# to cram the data into the new variable.

#### NOTE

Take a minute to flip back to the beginning of the last chapter and check out how you used casting when you passed the NumericUpDown. Value to the Talker Tester form.

#### SHARPEN YOUR PENCIL SOLUTION

Three of these statements won't compile, either because they're trying to cram too much data into a small variable or because they're putting the wrong type of data in. Circle them.

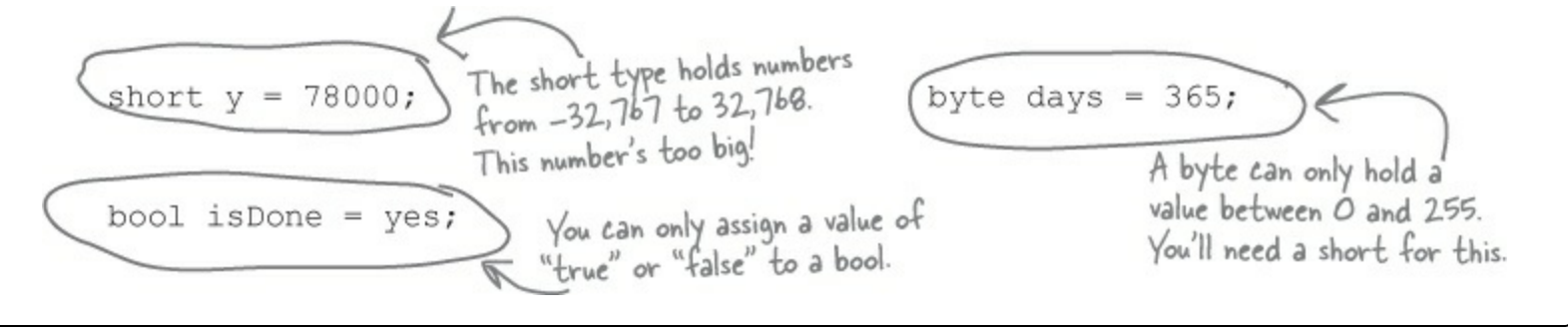

You can read more about the value types in C# here: http://msdn.microsoft.com/en-us/library/s1ax56ch.aspx

# When you cast a value that's too big, C# will adjust it automatically

#### WRAP IT YOURSELF!

There's no mystery to how casting "wraps" the numbers — you can do it yourself. Just pop up the Windows <u>desktop</u> calculator, switch it to Scientific mode, and calculate 365 Mod 256 (using the Mod button, which does a modulo calculation). You'll get 109.

You've already seen that a decimal can be cast to an int. It turns out that *any* number can be cast to *any other* number. But that doesn't mean the *value* stays intact through the casting. If you cast an int variable that's set to 365 to a byte variable, 365 is too big for the byte. But instead of giving you an error, the value will just **wrap around**: for example, 256 cast to a byte will have a value of 0. 257 would be converted to 1, 258 to 2, etc., up to 365, which will end up being **109**. And once you get back to 255 again, the conversion value "wraps" back to zero.

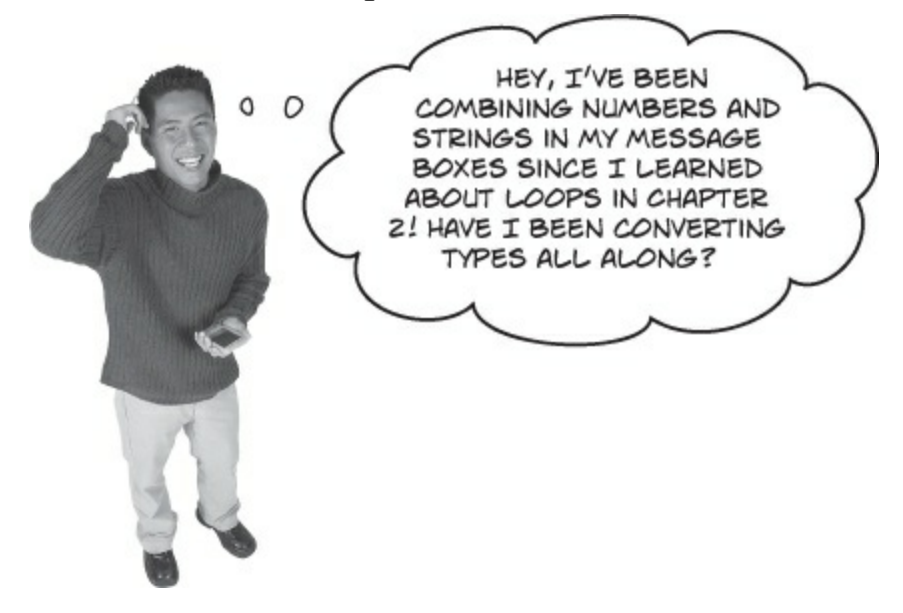

#### Yes! The + operator converts for you.

What you've been doing is using the + operator, which **does a lot of converting for you automatically** — but it's especially smart about it. When you use + to add a number or Boolean to a string, then it'll automatically convert that value to a string, too. If you use + (or \*, /, or -) with two different types, it **automatically converts the smaller type to the bigger one**. Here's an example:

```
When you're

assigning a number

value to a float,

you need to add

an F to the end

of the number to

tell the compiler

that it's a float,

and not a double.

Otherwise, the

code won't compile.

When you're

assigning a number

int myInt = 36;

float myFloat = 16.4F;

myFloat = myInt + myFloat;

tell the compiler

that it's a float,

and not a double.
```

Since an int can fit into a float but a float can't fit into an int, the + operator converts myInt to a float before adding it to myFloat.

#### **SHARPEN YOUR PENCIL**

You can't always cast any type to any other type. Create a new project, drag a button onto a form, double-click on it, and type these statements in. Then build your program — it will give lots of errors. Cross out the ones that give errors. That'll help you figure out which types can be cast, and which can't!

```
int myInt = 10;
byte myByte = (byte)myInt;
double myDouble = (double)myByte;
bool myBool = (bool)myDouble;
string myString = "false";
myBool = (bool)myString;
myString = (string)myInt;
myString = myInt.ToString();
myBool = (bool)myByte;
myByte = (byte)myBool;
short myShort = (short)myInt;
char myChar = 'x';
myString = (string)myChar;
long myLong = (long)myInt;
decimal myDecimal = (decimal)myLong;
myString = myString + myInt + myByte
+ myDouble + myChar;
```

## C# does some casting <u>automatically</u>

There are two important conversions that don't require you to do the casting. The first is done automatically any time you use arithmetic operators, like in this example:

```
long l = 139401930;
short s = 516;
double d = 1 \bigcirc s;
d = d / 123.456;
MessageBox.Show("The answer is " (+)d);
When you use + it's smart enough
to convert the decimal to a string.
The - operator
subtracted the short
from the long, and the
= operator converted
the result to a double.
(+)d);
```

The other way C# converts types for you automatically is when you use the + operator to **concatenate** strings (which just means sticking one string on the end of another, like you've been doing with message boxes). When you use + to concatenate a string with something that's another type, it automatically converts the numbers to strings for you. Here's an example. The first two lines are fine, but the third one won't compile.

```
long x = 139401930;
MessageBox.Show("The answer is " + x);
MessageBox.Show(x);
```

The C# compiler spits out an error that mentions something about invalid arguments (an **argument** is what C# calls the value that you're passing into a method's parameter). That's because the parameter for MessageBox.Show() is a string, and this code passed a long, which is the wrong type for the method. But you can convert it to a string really easily by calling its ToString() method. That method is a member of every value type and object. (All of the classes you build yourself have a ToString() method that returns the class name.) That's how you can convert x to something that MessageBox.Show() can use:

MessageBox.Show(x.ToString());

#### SHARPEN YOUR PENCIL SOLUTION

You can't always cast any type to any other type. Create a new project, drag a button onto a form, and type these statements into its method. Then build your program — it will give lots of errors. Cross out the ones that give errors. That'll help you figure out which types can be cast, and which can't!

```
int myInt = 10;
byte myByte = (byte)myInt;
double myDouble = (double)myByte;
bool myBool = (bool)myDouble;
string myString = "false";
myBool
       - (bool) myString;
myString = (string)myInt;
myString = myInt.ToString();
myBool = (bool) myByte;
myByte = (byte)myBool;
short myShort = (short)myInt;
char myChar = 'x';
myString = (string)myChar;
long myLong = (long)myInt;
decimal myDecimal = (decimal)myLong;
myString = myString + myInt + myByte
+ myDouble + myChar;
```

## When you call a method, the arguments must be compatible with the types of the parameters

#### NOTE

A parameter is what you define in your method. An argument is what you pass to it. A method with an int parameter can take a byte argument.

Try calling MessageBox. Show (123) — passing MessageBox. Show () a literal (123) instead of a string. The IDE won't let you build your program. Instead, it'll show you an error in the IDE: "Argument '1': cannot convert from 'int' to 'string'." Sometimes C# can do the conversion automatically — like if your method expects an int, but you pass it a short — but it can't do that for ints and strings.

But MessageBox.show() isn't the only method that will give you compiler errors if you try to pass it a variable whose type doesn't match the parameter. *All* methods will do that, even the ones you write yourself. Go ahead and try typing this completely valid method into a class:

| public ir                      | nt MyMethod(bo                         | ool yesNo) {                                                                                                    |
|--------------------------------|----------------------------------------|----------------------------------------------------------------------------------------------------|
| if (ye<br>ret<br>} else<br>ret | esNo) {<br>turn 45;<br>e {<br>turn 61; | One reminder—the code that calls<br>One reminder—the code that calls<br>this parameter doesn't have to pass<br>this parameter doesn't have to pass<br>it a variable called yesNo. It just has<br>it a variable called yesNo. It just has<br>it a Boolean value or variable. |
| }                              |                                        | The only place it's called yes to is                                                                                                    |
| }                              |                                        | INSIGE OTHER                                                                                                    |

It works just fine if you pass it what it expects (a bool) — call MyMethod(true) or MyMethod(false), and it compiles just fine.

But what happens if you pass it an integer or a string instead? The IDE gives you a similar error to the one that you got when you passed 123 to MessageBox.Show(). Now try passing it a Boolean, but assigning the return value to a string or passing it on to MessageBox.Show(). That won't work, either — the method returns an int, not a long or the string that MessageBox.Show() expects.

#### NOTE

You can assign anything to a variable, parameter, or field with the type object.

When the compiler gives you an "invalid arguments" error, it means that you tried to call a method with variables whose types didn't match the method's parameters.

#### IF STATEMENTS ALWAYS TEST TO SEE IF SOMETHING'S TRUE

You did this in the code you wrote in "Save the Humans" — go back and have a look; see if you can spot it.

Did you notice how we wrote our if statement like this:

if (yesNo) {

We didn't have to explicitly say "if (yesNo = true)". That's because an if statement always checks if something's true. You check if something's false using ! (an exclamation point, or the NOT operator). "if (!yesNo)" is the same thing as "if (yesNo = false)". In our code examples from now on, you'll usually just see us do "if (yesNo)" or "if (!yesNo)", and not explicitly check to see if a Boolean is true or false.

#### EXERCISE

#### NOTE

If you <u>really</u> want to use reserved keywords as variable names, you can put *(a)* in front of it, but that's as close as the compiler will let you get to the reserved keyword. You can do that with nonreserved names too, if you want to.

There are about 77 **reserved words called** *keywords* in C#. These are words reserved by the C# compiler; you can't use them for variable names. You'll know a lot of them really well by the time you finish the book. Here are some you've already used. Write down what you think these words do in C#.

| namespace |  |
|-----------|--|
|           |  |
|           |  |
| for       |  |
|           |  |
|           |  |
| class     |  |
| CLASS     |  |
|           |  |
|           |  |
| public    |  |
|           |  |
|           |  |
| else      |  |
|           |  |
|           |  |
| new       |  |
| new       |  |
|           |  |
|           |  |
| using     |  |
|           |  |
|           |  |
| if        |  |
|           |  |
|           |  |
| while     |  |
| MIITTG    |  |
|           |  |
|           |  |

Answers in **Exercise Solution**.

#### EXERCISE

Create a reimbursement calculator for a business trip. It should allow the user to enter a starting and ending mileage reading from the car's odometer. From those two numbers, it will calculate how many miles she's traveled and figure out how much she should be reimbursed if her company pays her \$.39 for every mile she puts on her car.

#### • **1** START WITH A NEW WINDOWS FORMS PROJECT.

Make the form look like this:

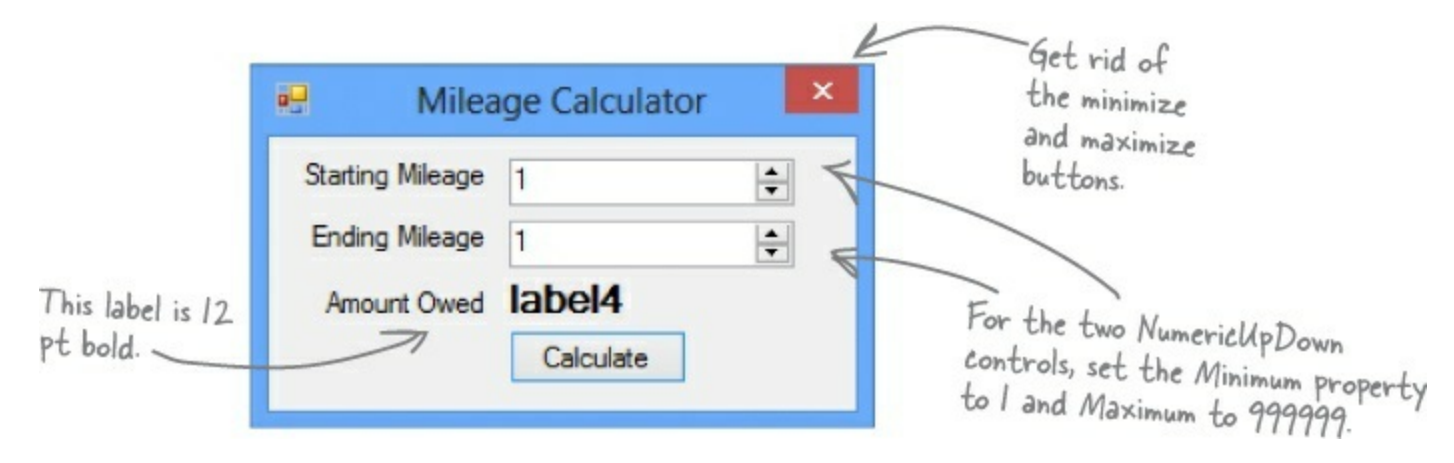

When you're done with the form, double-click on the button to add some code to the project.

#### • **2** CREATE THE FIELDS YOU'LL NEED FOR THE CALCULATOR.

Put the fields in the class definition at the top of Form1. You need two whole number values to track the starting odometer reading and the ending odometer reading. Call them startingMileage and endingMileage. You need three numbers that can hold decimal places. Make them doubles and call them milesTraveled, reimburseRate, and amountOwed. Set the value for reimburseRate to .39.

#### • ③ MAKE YOUR CALCULATOR WORK.

Add code in the button1\_Click() method to:

Make sure that the number in the startingMileage field is smaller than the number in the endingMileage field. If not, show a message box that says "The starting mileage must be less than the ending mileage." Make the title for the message box "Cannot Calculate Mileage."

Subtract the starting number from the ending number and then multiply it by the reimburse rate using these lines:

```
milesTraveled = endingMileage -= startingMileage;
amountOwed = milesTraveled *= reimburseRate;
label4.Text = "$" + amountOwed;
```

#### • 🛾 RUN IT.

Make sure it's giving the right numbers. Try changing the starting value to be higher than the ending value, and make sure it's giving you the message box.

```
EXERCISE SOLUTION
You were asked to create a reimbursement calculator for a business trip. Here's the code for the first part of the exercise.
  public partial class Form1 : Form
  {
                                            int works great for whole
     int startingMileage; de
                                            numbers. This number could
                                           go all the way up to 999,999.
     int endingMileage;
                                           So a short or a byte won't
     double milesTraveled;
                                           cut it.
     double reimburseRate = .39;
     double amountOwed;
     public Form1() {
                                                                           Did you remember
                                                                           that you have to
          InitializeComponent();
                                                                           cast the decimal
      ł
                                                                           value from the
     private void button1_Click(object sender, EventArgs e) {
                                                                           numericUpDown
                                                                          - control to an int?
        startingMileage = (int) numericUpDown1.Value; ____
        endingMileage = (int)numericUpDown2.Value;
                                                                                 This block is
          if (startingMileage < endingMileage) {
                                                                                 supposed to figure
               milesTraveled = endingMileage -= startingMileage; )
                                                                                 out how many
                                                                                 miles were traveled
                amountOwed = milesTraveled *= reimburseRate;
                                                                                 and then multiply
                                                                                 them by the
               label4.Text = "$" + amountOwed;
                                                                                 reimbursement rate.
           } else {
              MessageBox.Show(
         "The starting mileage must be less than the ending mileage",
                                   "Cannot Calculate Mileage");
                                                                        We used an alternate way
          }
                                                                        of calling the Message Box.
                                                                        Show() method here. We gave
    }
                                                                        it two parameters: the first
                                                                        one is the message to display,
                                                                        and the second one goes in
                                                                        the title bar.
This button seems to work, but it has a pretty big problem. Can you spot it?
```

## Debug the mileage calculator

There's something wrong with the mileage calculator. Whenever your code doesn't work the way you expect it to, there's always a reason for it, and your job is to figure out what that reason is. Let's figure out what went wrong here and see if we can fix it.

#### **DO THIS**

#### • **()** NOW ADD ANOTHER BUTTON TO THE FORM.

Let's track down that problem by adding a button to your form that shows the value of the milesTraveled field. (You could also use the debugger for this!)

| 😔 Milea          | age Calculator | × Clicking this button after |
|------------------|----------------|------------------------------|
| Starting Mileage | 10980          | show the number of miles     |
| Ending Mileage   | 12345          | traveled in a message box.   |
| Amount Owed      | \$532.35       |                              |
| Calculate        | Display Miles  |                              |
|                  |                |                              |

When you're done with the form, double-click on the Display Miles button to add some code to the project.

#### • ② ONE LINE SHOULD DO IT.

All we need to do is get the form to display the milesTraveled variable, right? So this line should do that:

```
private void button2_Click(object sender, EventArgs e) {
            MessageBox.Show(milesTraveled + " miles", "Miles Traveled");
}
```

#### • 🕄 RUN IT.

Type in some values and see what happens. First enter a starting mileage and ending mileage, and click the Calculate button. Then click the Display Miles button to see what's stored in the milesTraveled field.

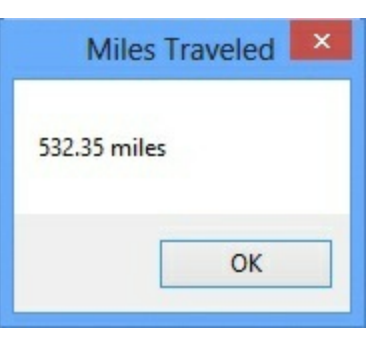

#### • ② UM, SOMETHING'S NOT RIGHT...

No matter what numbers you use, the number of miles always matches the amount owed. Why?

## **Combining = with an operator**

Take a good look at the operator we used to subtract ending mileage from starting mileage (-=). The problem is it doesn't just subtract, it also assigns a value to the variable on the left side of the subtraction sign. The same thing happens in the line where we multiply the number of miles traveled by the reimbursement rate. We should replace the -= and the \*= with just - and \*:

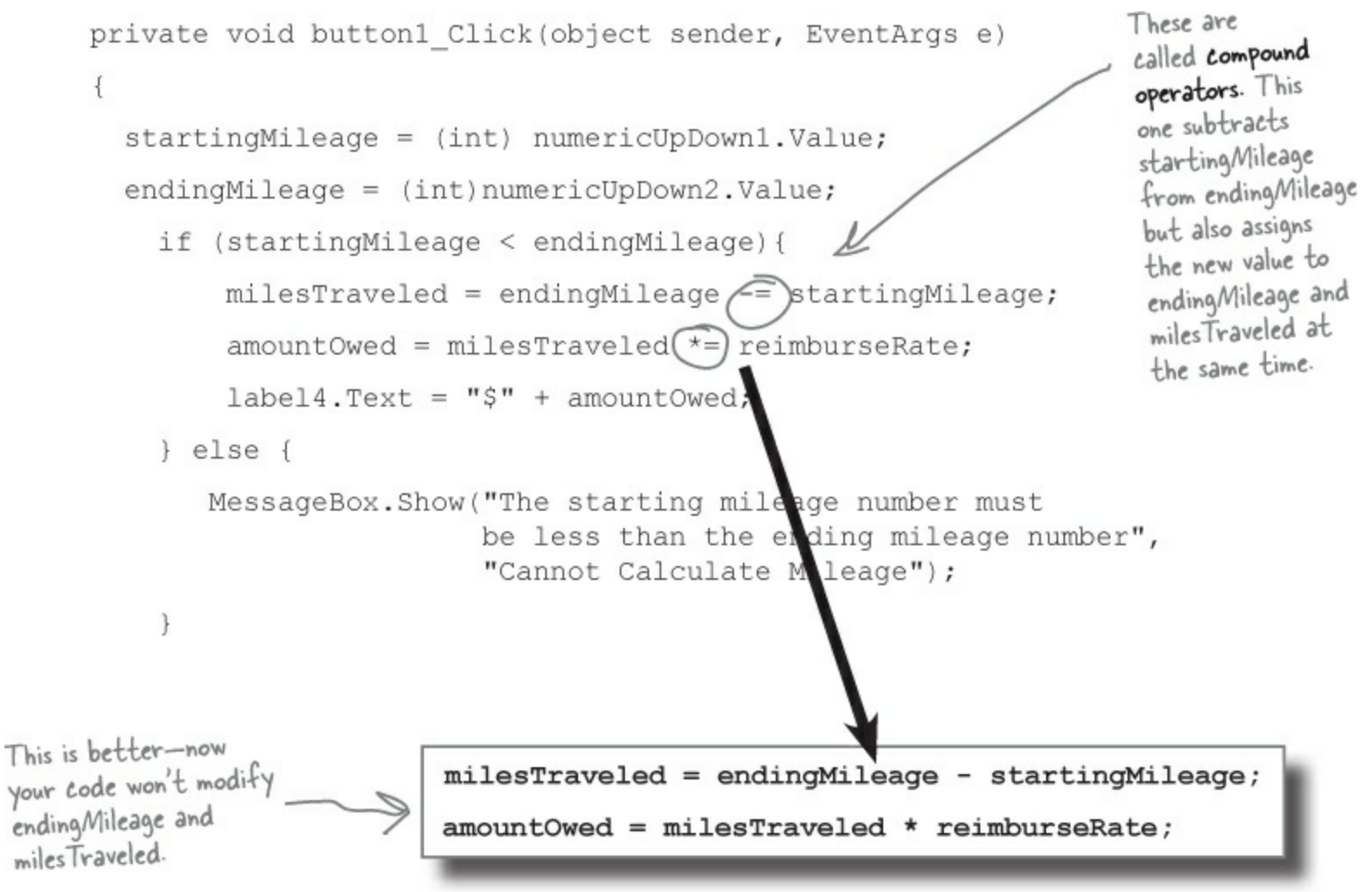

So can good variable names help you out here? Definitely! Take a close look at what each variable is supposed to do. You already get a lot of clues from the name milesTraveled — you know that's the variable that the form is displaying incorrectly, and you've got a good idea of how that value ought to be calculated. So you can take advantage of that when you're looking through your code to try to track down the bug. It'd be a whole lot harder to find the problem if the incorrect lines looked like this instead:

## **Objects use variables, too**

So far, we've looked at objects separate from other types. But an object is just another data type. Your code treats objects exactly like it treats numbers, strings, and Booleans. It uses variables to work with them:
## Using an int

• **①** Write a statement to declare the integer.

int myInt;

• ② Assign a value to the new variable.

```
myInt = 3761;
```

• ③ Use the integer in your code.

```
while (i < myInt) {</pre>
```

## Using an object

• **1** Write a statement to declare the object.

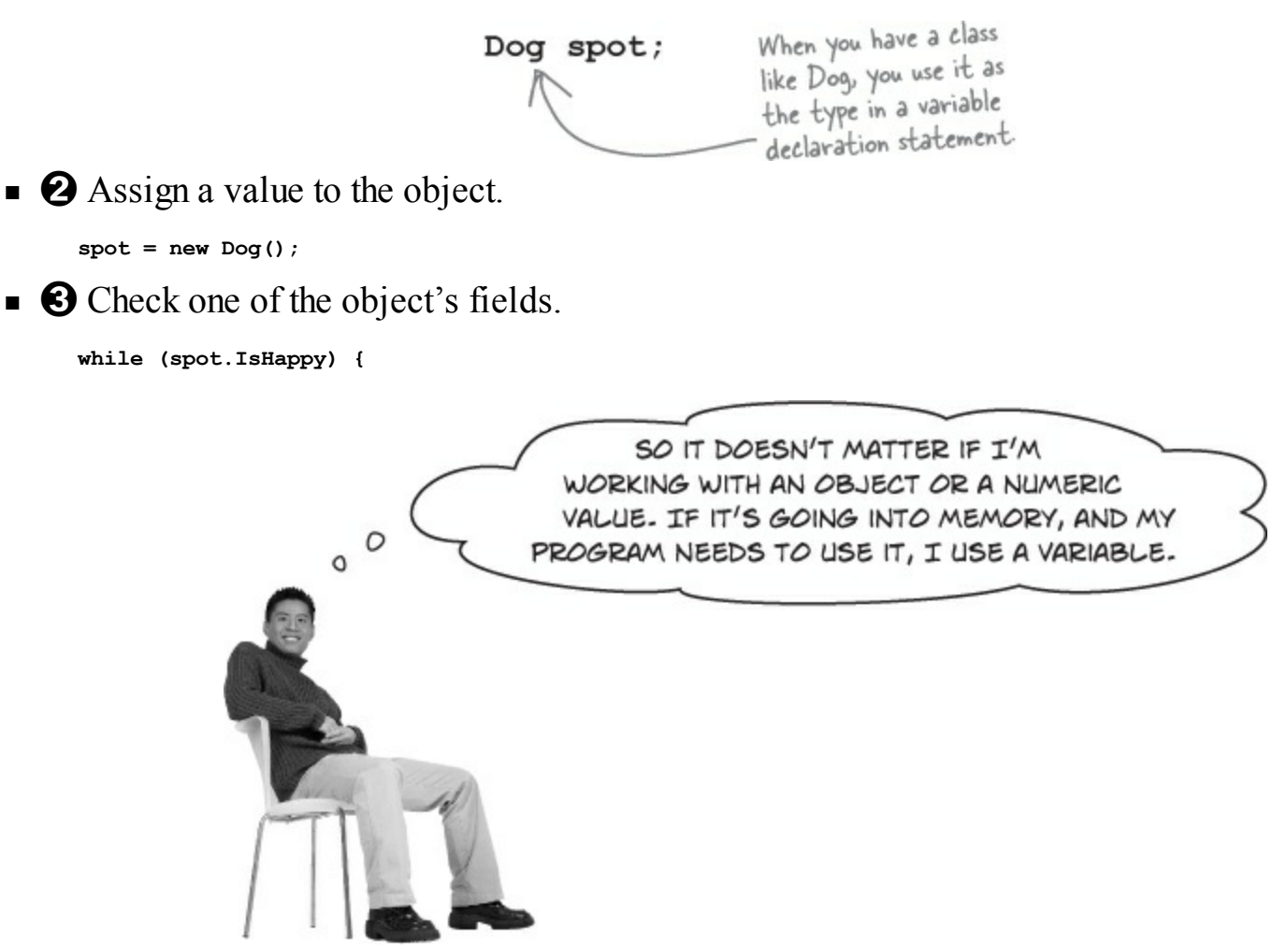

### Objects are just one more type of variable your program can use.

If your program needs to work with a whole number that's really big, use a long. If it needs a whole number that's small, use a short. If it needs a yes/no value, use a boolean. And if it needs something that barks and sits, use a Dog. No matter what type of data your program needs to work with, it'll use a variable.

## Refer to your objects with reference variables

When you create a new object, you use code like **new Guy()**. But that's not enough; even though that code creates a new **Guy** object on the heap, it doesn't give you a way to *access* that object. *You need a reference to the object*. So you create a **reference variable**: a variable of type **Guy** with a name, like joe. So joe is a reference to the new **Guy** object you created. Any time you want to use that particular guy, you can reference it with the reference variable called joe.

NOTE That's called instantiating the object. So when you have a variable that is an object type, it's a reference variable: a reference to a particular object. Take a look: Here's the heap before your code runs. Nothing there. public partial class Form1 : Form This variable is named joe, and will Guy joe; reference an object of public Form1() type Guy. Creating a reference is like making a label InitializeComponent(); with a label maker-instead of sticking it on your stuff, you're using it to label an joe = new Guy(); object so you can refer to it later. 3 4 This is the ... and this is the reference variable ... object that joe now refers to. Here's the heap after this code runs. There's an object, with the variable The ONLY way to joe referring to it. IDE reference this Guy object is through the reference Guy object variable called joe.

## **References are like labels for your object**

In your kitchen, you probably have containers of salt and sugar. If you switched their labels, it would make for a pretty disgusting meal — even though the labels changed, the contents of the containers stayed the same. *References are like labels.* You can move labels around and point them at different things, but it's the **object** that dictates what methods and data are available, not the reference itself.

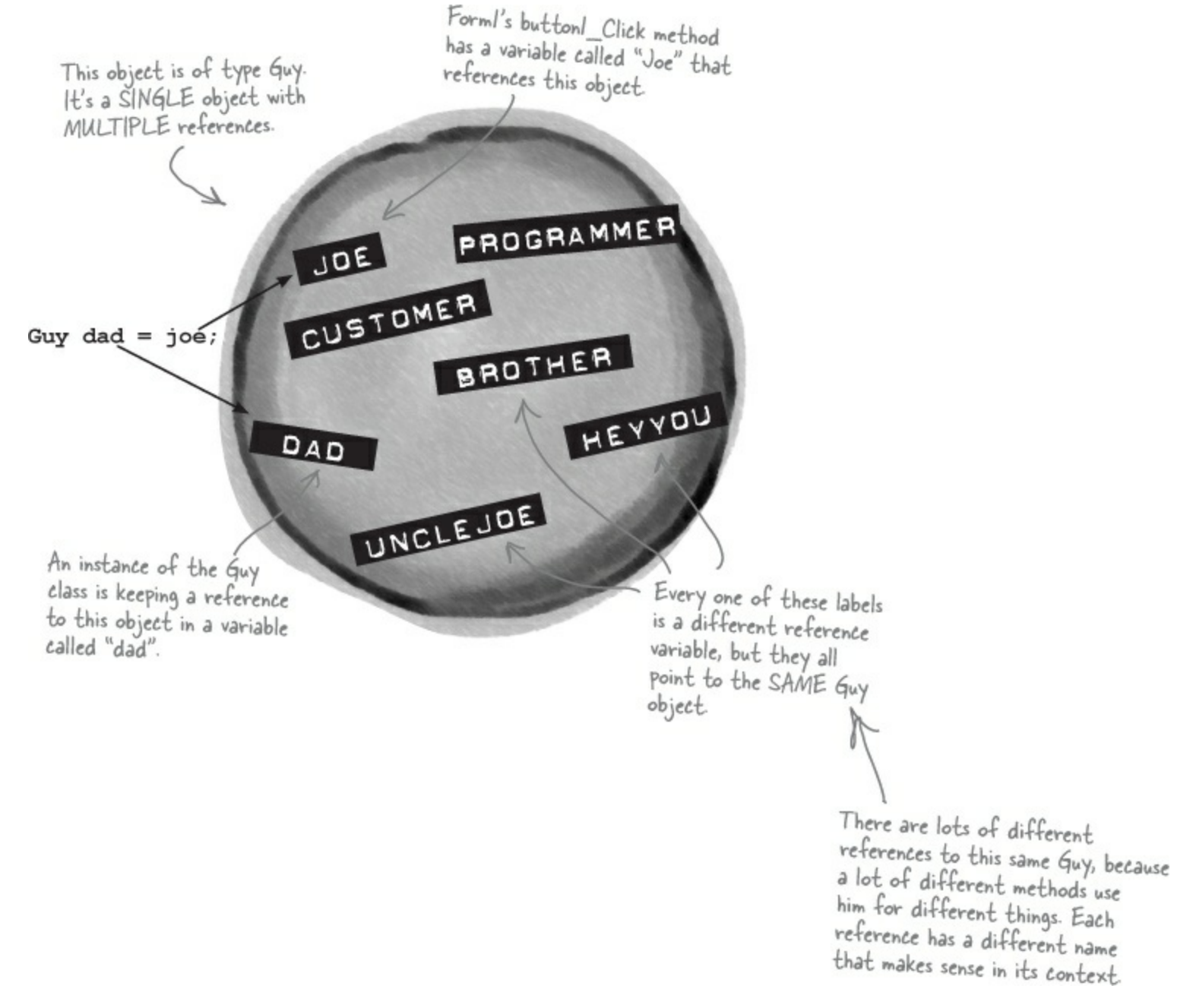

When your code needs to work with an object in memory, it uses a reference, which is a variable whose type is a class of the object it's going to point to. A reference is like a label that your code uses to talk about a specific object.

You never refer to your object directly. For example, you can't write code like Guy.GiveCash() if Guy is your object type. The C# compiler doesn't know which Guy you're talking about, since you might have several instances of Guy on the heap. So you need a reference variable, like joe, that you assign to a specific instance, like Guy joe = new Guy().

Now you can call (non-static) methods like joe.GiveCash(). joe refers to a specific instance of the Guy class, and your C# compiler knows exactly which instance to use. And, as you saw above, you might have *multiple labels pointing to the same instance*. So you could say Guy dad = joe, and then call dad.GiveCash(). That's OK, too — that's what Joe's kid does every day.

## If there aren't any more references, your object gets garbagecollected

If all of the labels come off of an object, programs can no longer access that object. That means C# can mark the object for **garbage collection**. That's when C# gets rid of any unreferenced objects, and reclaims the memory those objects took up for your program's use.

### • • • Here's some code that creates an object.

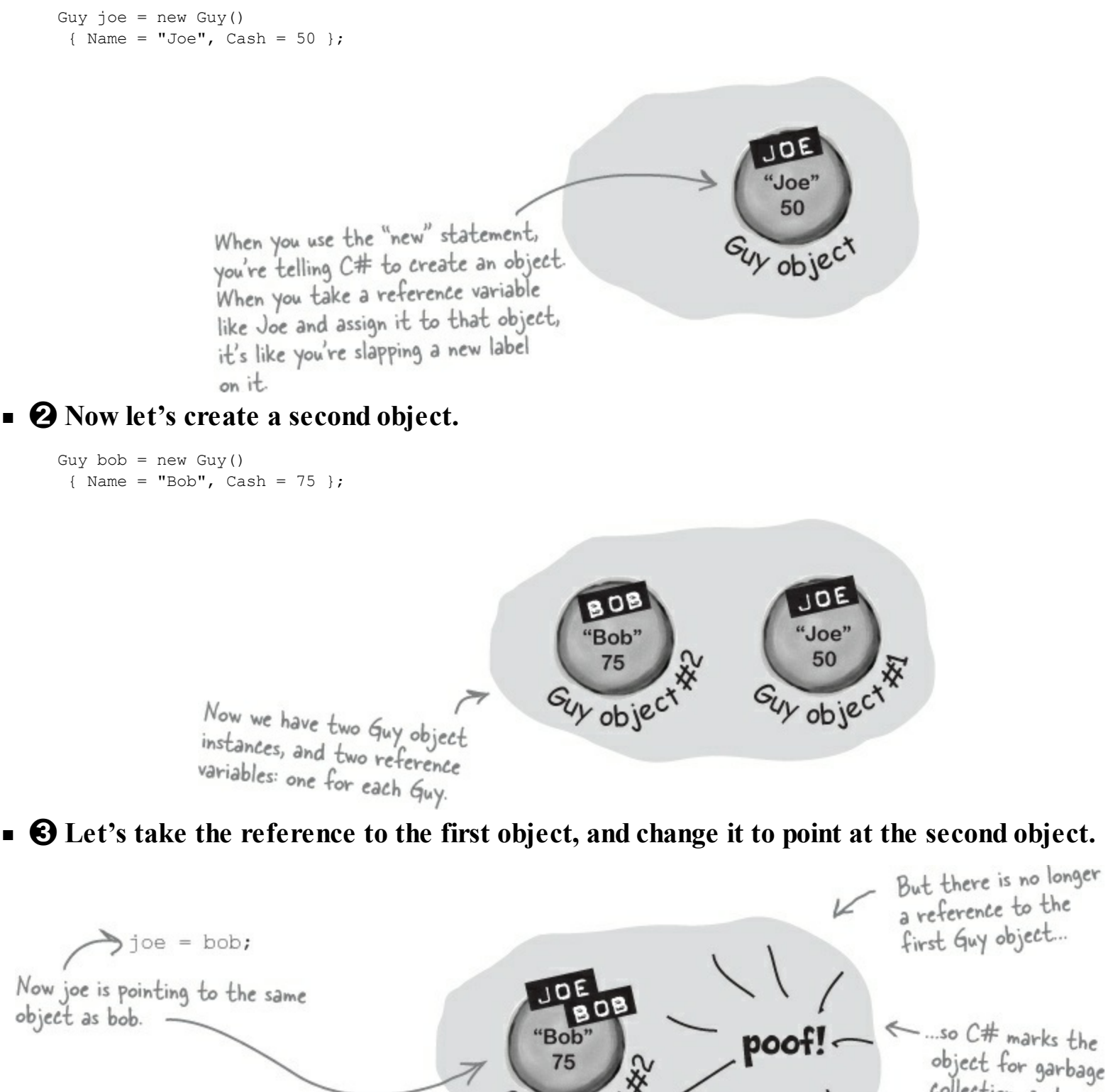

uy obje

object for garbage collection, and eventually trashes it. It's gone! For an object to stay in the heap, it has to be referenced. Some time after the last reference to the object disappears, so does the object.

### **TYPECROSS**

Take a break, sit back, and give your right brain something to do. It's your standard crossword; all of the solution words are from this chapter.

When you're done, turn the page and take on the rest of the chapter.

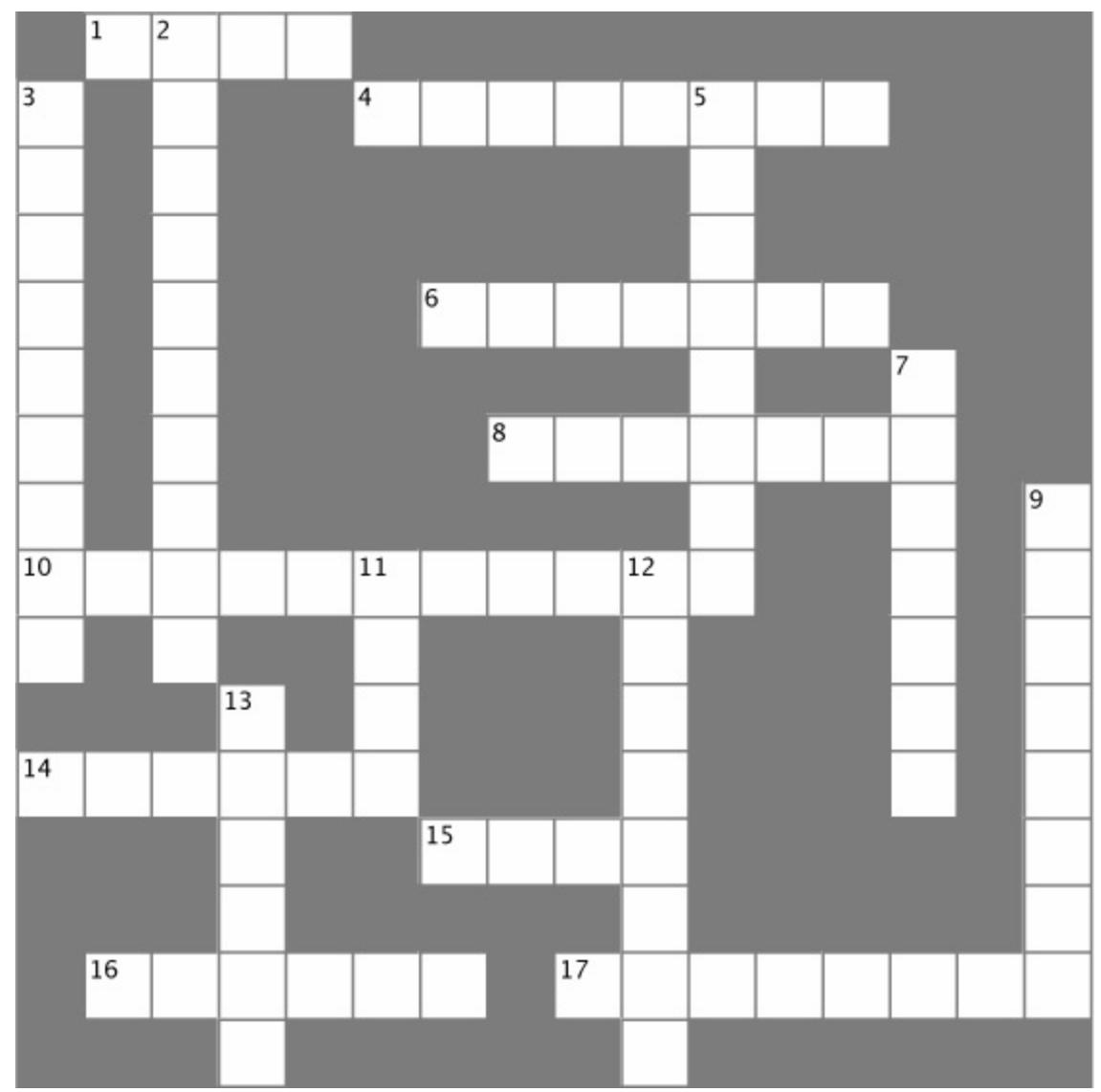

| Across                                                                                                    | Down                                                                                                    |
|----------------------------------------------------------------------------------------------------|----------------------------------------------------------------------------------------------------|
| <ol> <li>The second part of a variable declaration</li> <li>namespace, for, while, using, and new are examples of words</li> <li>What (int) is doing in this line of code: x = (int) y;</li> <li>When an object no longer has any references pointing to it, it's removed from the heap using collection</li> <li>What you're doing when you use the + operator to stick two strings together</li> <li>The numeric type that holds the biggest numbers</li> <li>The type that stores a single letter or number</li> <li>\n and \r are sequences</li> <li>The four whole-number types that only hold positive numbers</li> </ol> | <ul> <li>2. You can combine the variable declaration and the into one statement</li> <li>3. A variable that points to an object</li> <li>5. What your program uses to work with data that's in memory</li> <li>7. If you want to store a currency value, use this type</li> <li>9. += and -= are this kind of operator</li> <li>11. A variable declaration always starts with this</li> <li>12. Every object has this method that converts it to a string</li> <li>13. When you've got a variable of this type, you can assign any value to it</li> </ul> |
| Answers in Typecross Solution.                                                                                                    |                                                                                                    |

## Multiple references and their side effects

You've got to be careful when you start moving around reference variables. Lots of times, it might seem like you're simply pointing a variable to a different object. But you could end up removing all references to another object in the process. That's not a bad thing, but it may not be what you intended. Take a look:

Dog rover = new Dog(); rover.Breed = "Greyhound";

Objects: <u>1</u> **References:** <u>1</u> Rover is a Dog object with a Breed field set to Greyhound. Dog fido = new Dog(); fido.Breed = "Beagle"; Dog spot = rover; Objects: 2 References: <u>3</u> g objec FIDD Fido is another Dog object. Og object But Spot is just another reference to the first object.

• 🕄

Dog lucky = new Dog(); lucky.Breed = "Dachshund"; fido = rover;

### Objects: 2\_

References: <u>4</u>

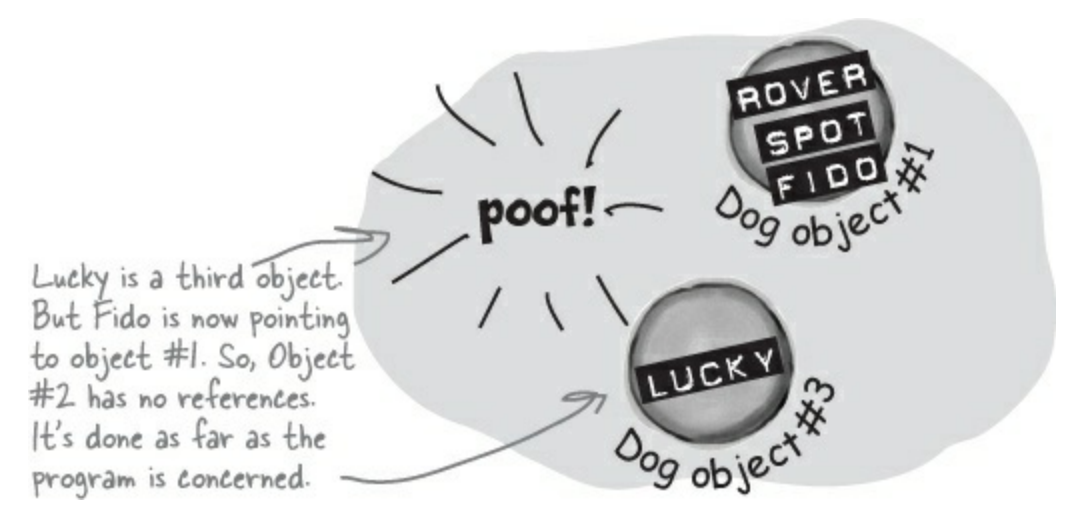

### SHARPEN YOUR PENCIL

Now it's your turn. Here's one long block of code. Figure out how many objects and references there are at each stage. On the righthand side, draw a picture of the objects and labels in the heap.

```
• 0
    Dog rover = new Dog();
    rover.Breed = "Greyhound";
    Dog rinTinTin = new Dog();
    Dog fido = new Dog();
    Dog quentin = fido;
  Objects:_____
  References:____
• 0
    Dog spot = new Dog();
     spot.Breed = "Dachshund";
     spot = rover;
  Objects:_____
  References:
• 🕄
    Dog lucky = new Dog();
    lucky.Breed = "Beagle";
    Dog charlie = fido;
     fido = rover;
  Objects:_____
  References:
• ④
    rinTinTin = lucky;
    Dog laverne = new Dog();
    laverne.Breed = "pug";
  Objects:_____
  References:
• 6
    charlie = laverne;
    lucky = rinTinTin;
  Objects:_____
  References:____
```

### SHARPEN YOUR PENCIL SOLUTION

Now it's your turn. Here's one long block of code. Figure out how many objects and references there are at each stage. On the righthand side, draw a picture of the objects and labels in the heap.

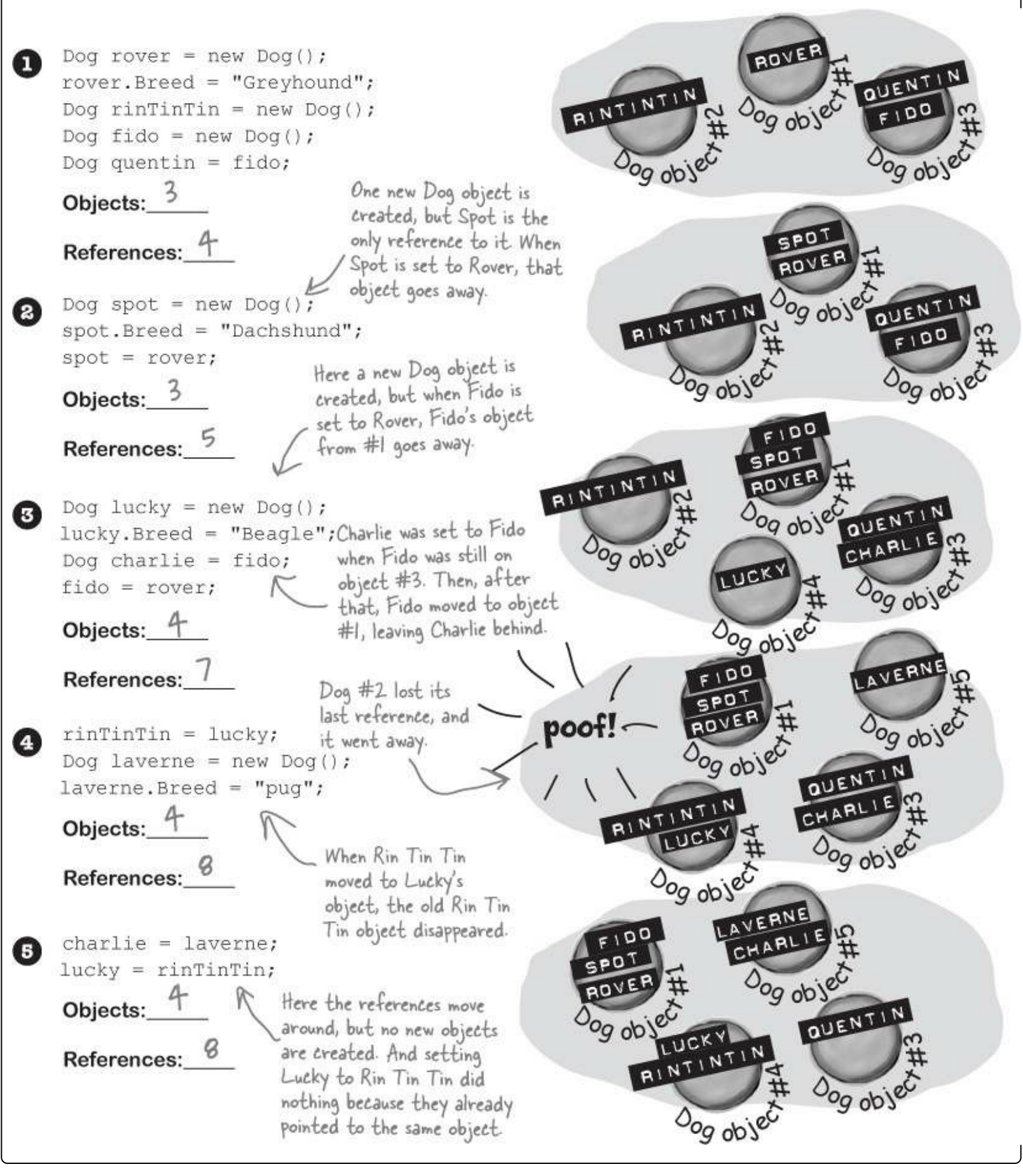

#### EXERCISE

Create a program with an Elephant class. Make two Elephant instances and then swap the reference values that point to them, *without* getting any Elephant instances garbage-collected.

#### • **O** Start with a new Windows Forms Application project. Make the form look like this:

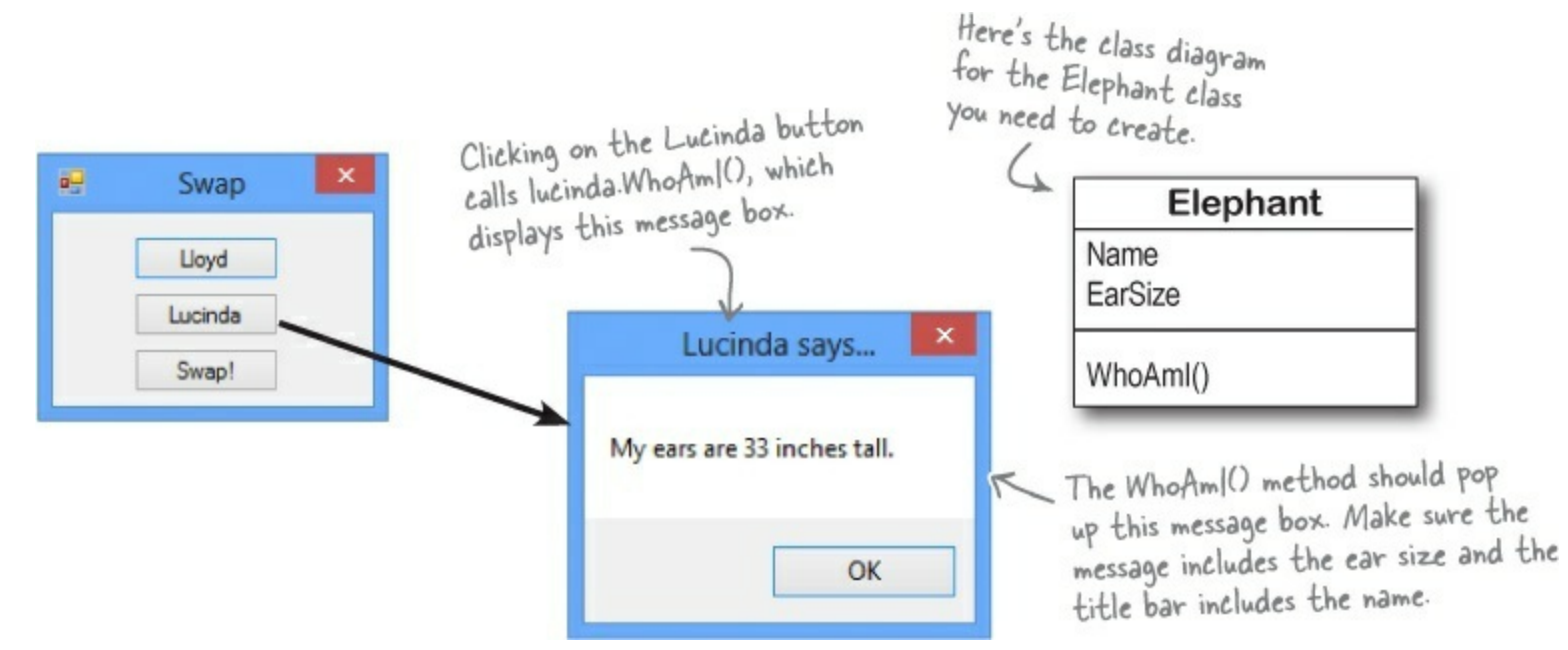

### • **2** Create the Elephant class.

Add an Elephant class to the project. Have a look at the Elephant class diagram — you'll need an int field called EarSize and a string field called Name. (Make sure both are public.) Then add a method called WhoAmI() that displays a message box that tells you the name and ear size of the elephant.

### • ③ Create two Elephant instances and a reference.

Add two Elephant fields to the Form1 class (in the area right below the class declaration) named Lloyd and Lucinda. Initialize them so they have the right name and ear size. Here are the Elephant object initializers to add to your form:

lucinda = new Elephant() { Name = "Lucinda", EarSize = 33 }; lloyd = new Elephant() { Name = "Lloyd", EarSize = 40 };

### • **4** Make the Lloyd and Lucinda buttons work.

Have the Lloyd button call lloyd.WhoAmI() and the Lucinda button call lucinda.WhoAmI().

### • **(5)** Hook up the swap button.

Here's the hard part. Make the Swap button *exchange* the two references, so that when you click Swap, the Lloyd and Lucinda variables swap objects and a "Objects swapped" box is displayed. Test out your program by clicking the Swap button and then clicking the other two buttons. The first time you click Swap, the Lloyd button should pop up Lucinda's message box, and the Lucinda button should pop up Lloyd's message box. If you click the Swap button again, everything should go back.

C# garbage-collects any object with no references to it. So here's your hint: If you want to pour a glass of beer into another glass that's currently full of water, you'll need a third glass to pour the water into....

#### **EXERCISE SOLUTION**

Create a program with an Elephant class. Make two Elephant instances and then swap the reference values that point to them, *without* getting any Elephant instances garbage-collected.

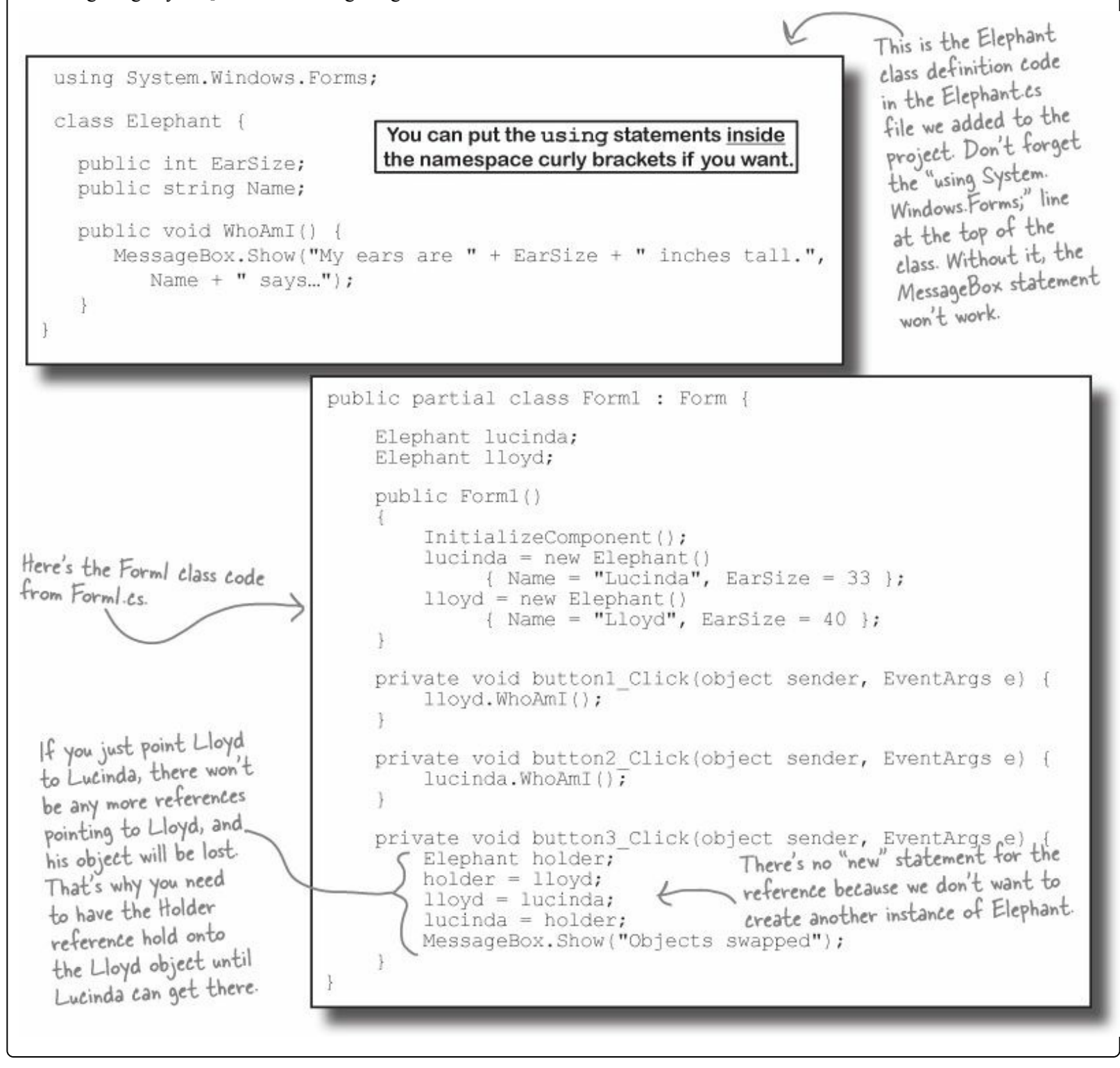

#### **BRAIN POWER**

Why do you think we didn't add a swap () method to the Elephant class?

## Two references means <u>TWO</u> ways to change an object's data

Besides losing all the references to an object, when you have multiple references to an object, you can unintentionally change an object. In other words, one reference to an object may *change* that object, while another reference to that object has *no idea* that something has changed. Watch:

|                                                                                                    | DO THIS                                                                                                    |
|----------------------------------------------------------------------------------------------------|----------------------------------------------------------------------------------------------------|
| • <b>1</b> Add another but                                                                                               | ton to your form.                                                                                                    |
| • <b>2</b> Add this code for                                                                                             | r the button. Can you guess what's going to happen when you click it?                                                                                                    |
| This statement<br>says to set<br>EarSize to 4321<br>on whatever<br>object the lloyd<br>reference happens<br>to point to. | private void button4_Click(object sender, EventArgs e)<br>{<br>lloyd = lucinda;<br>lloyd.EarSize = 4321;<br>lloyd.WhoAmI();<br>}<br>Modml() method from<br>the lloyd object.<br>But lloyd points at the same<br>thing that lucinda does.<br>Elephant object<br>Elephant object<br>Flephant object                                                                       |
| <ul> <li>OK, go ahead an from Lloyd?</li> <li>It's lucinda's message box</li> <li>Elephant ob</li> </ul>                 | Ad click the new button. Wait a second, that's the Lucinda message box. Didn't we call the WhoAmI () method<br>Lucinda says<br>My ears are 4321 inches tall.<br>But we set this<br>EarSize using the<br>lloyd reference! What<br>gives?<br>Note that the<br>data is NOT being<br>overwritten—the<br>only things changing<br>are the references.<br>Note the references. |

## A special case: arrays

If you have to keep track of a lot of data of the same type, like a list of heights or a group of dogs, you can do it in an **array**. What makes an array special is that it's a **group of variables** that's treated as one object. An array gives you a way of storing and changing more than one piece of data without having to keep track of each variable individually. When you create an array, you declare it just like any other variable, with a name and a type:

Strings and arrays are different from the other data types you've seen so far, because they're the only ones without a set size (think about that for a bit).

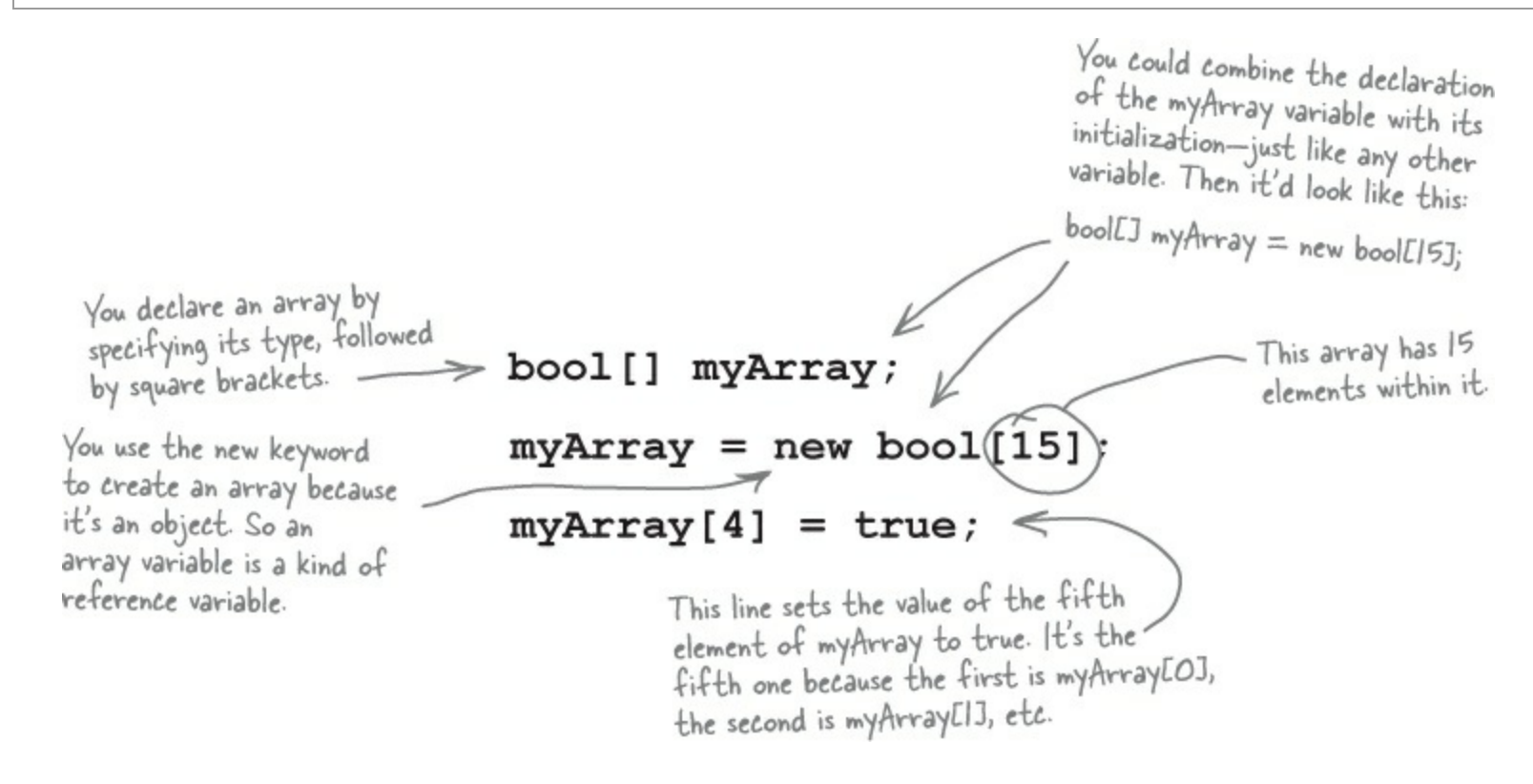

## Use each element in an array like it is a normal variable

When you use an array, first you need to **declare a reference variable** that points to the array. Then you need to **create the array object** using the new statement, specifying how big you want the array to be. Then you can **set the elements** in the array. Here's an example of code that declares and fills up an array — and what's happening on the heap when you do it. The first element in the array has an **index** of zero.

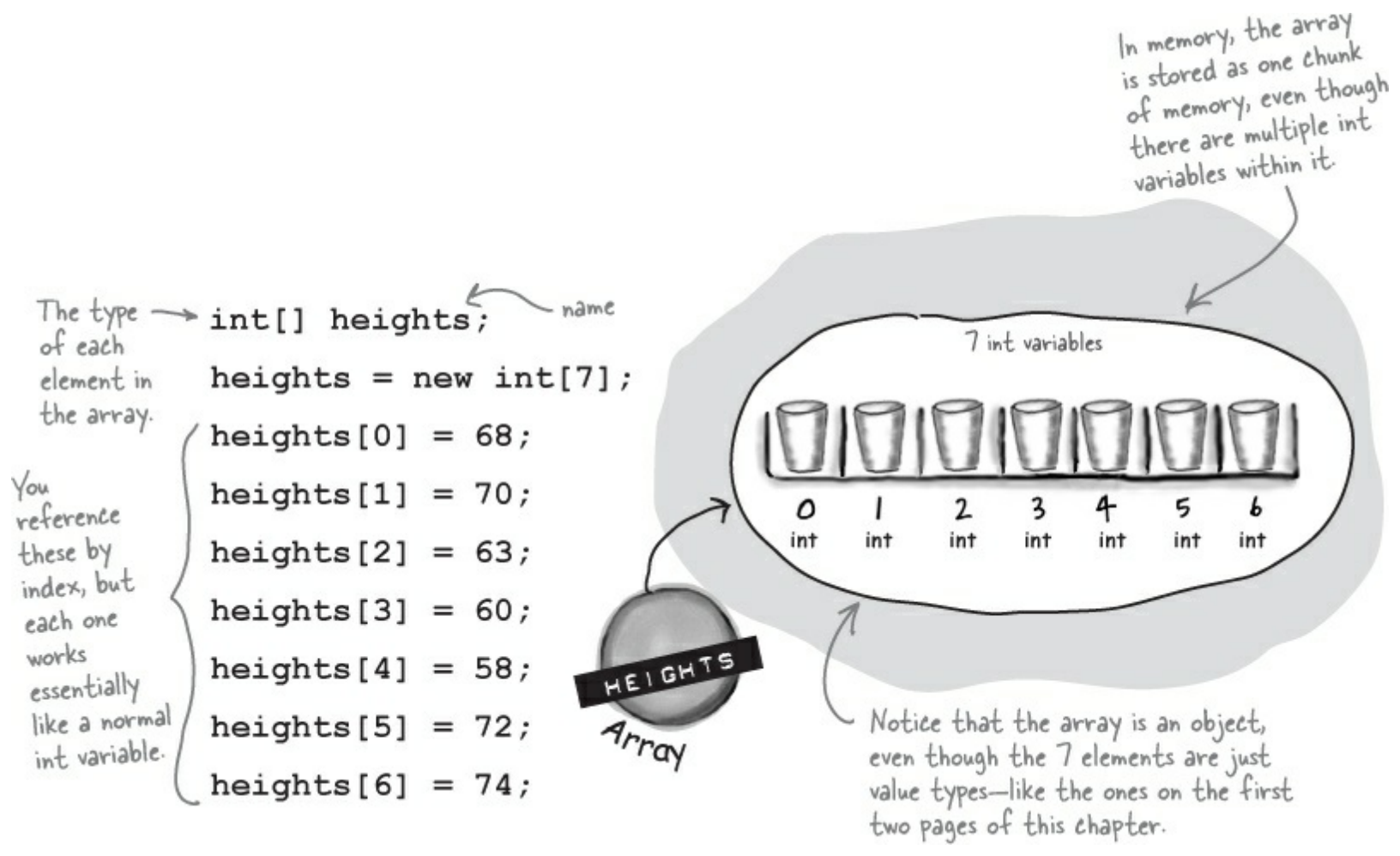

## Arrays can contain a bunch of reference variables, too

You can create an array of object references just like you create an array of numbers or strings. Arrays don't care what type of variable they store; it's up to you. So you can have an array of ints, or an array of Duck objects, with no problem.

Here's code that creates an array of seven Dog variables. The line that initializes the array only creates reference variables. Since there are only two new Dog() lines, only two actual instances of the Dog class are created.

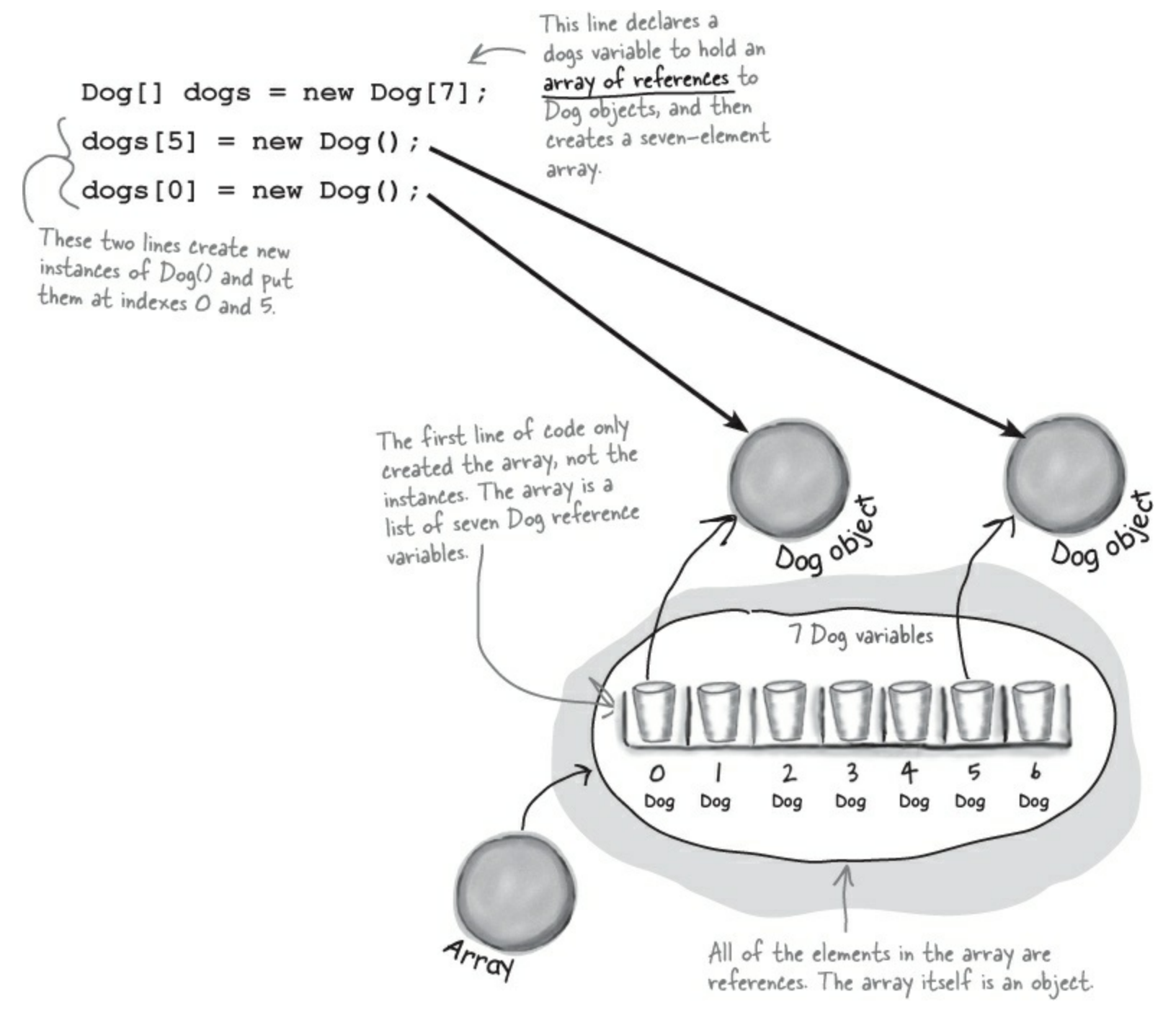

When you set or retrieve an element from an array, the number inside the brackets is called the index. The first element in the array has an index of zero.

### AN ARRAY'S LENGTH

You can find out how many elements are in an array using its Length property. So if you've got an array called heights, then you can use heights. Length to find out how long it is. If there are seven elements in the array, that'll give you 7 — which means the array elements are numbered 0 to 6.

## Welcome to Sloppy Joe's Budget House o' Discount Sandwiches!

Sloppy Joe has a pile of meat, a whole lotta bread, and more condiments than you can shake a stick at. But what he doesn't have is a menu! Can you build a program that makes a new *random* menu for him every day?

#### **DO THIS**

### • • • Start a new project and add a MenuMaker class.

If you need to build a menu, you need ingredients. And arrays would be perfect for those lists. We'll also need some way of choosing random ingredients to combine together into a sandwich. Luckily, the .NET Framework has a built-in class called Random that generates random numbers. So we'll have four fields in our class: a Randomizer field that holds a reference to a Random object, and three arrays of strings to hold the meats, condiments, and breads.

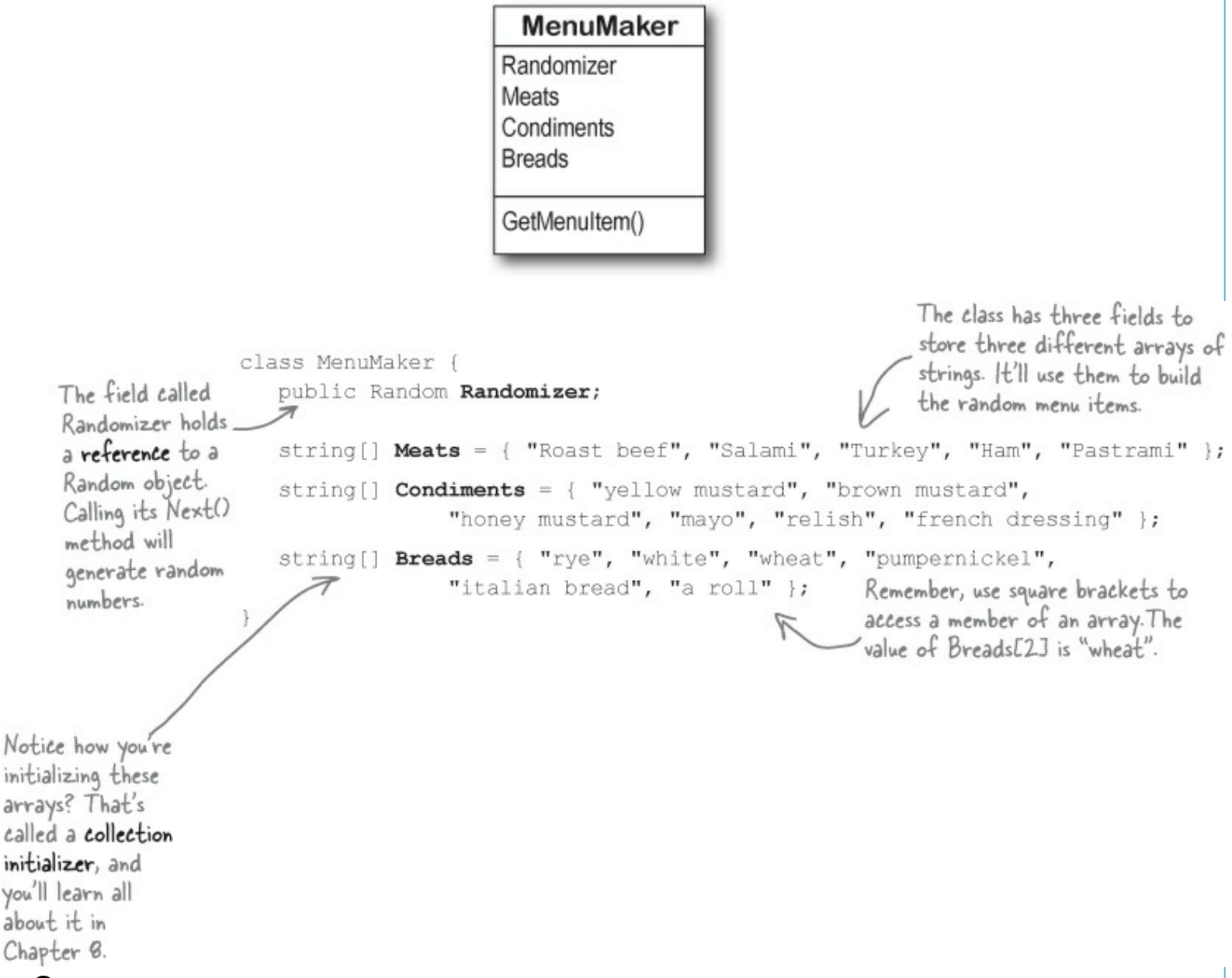

### • **2** Add a GetMenuItem() method to the class that generates a random sandwich.

The point of the class is to generate sandwiches, so let's add a method to do exactly that. It'll use the Random object's Next() method to choose a random meat, condiment, and bread from each array. When you pass an int parameter to Next(), the method returns a random number that's less than that parameter. So if your Random object is called Randomizer, then calling Randomizer.Next(7) will return a random number between 0 and 6.

So how do you know what parameter to pass into the Next() method? Well, that's easy — just pass in each array's Length. That will return the index of a random item in the array.

#### T public string GetMenuItem() { string randomMeat = Meats[Randomizer.Next(Meats.Length)]; The GetMenultem() string randomCondiment = Condiments[Randomizer.Next(Condiments.Length)]; method returns a string that string randomBread = Breads[Randomizer.Next(Breads.Length)]; contains a sandwich return randomMeat + " with " + randomCondiment + " on " + randomBread; built from random } The method puts a random item from the Meats array into random Meat by elements in the passing Meats. Length to the Random object's Next() method. Since there are three arrays. five items in the Meats array, Meats. Length is 5, so Next (5) will return a random number between O and 4.

#### **HOW IT WORKS...** I EAT ALL MY MEALS AT SLOPPY JOE'S! The randomizer. Next (7) method gets a random int that's less than 7. Meats. Length returns the number of elements in Meats. So randomizer. Next (Meats. Length) gives you a random number that's greater than or equal to zero, but less than the number of elements in the Meats array. Meats [Randomizer.Next (Meats.Length)] Meats is an array of strings. It's got five elements, numbered from O to 4. So Meats[O] equals "Roast Beef", and Meats[3] equals "Ham". Build your form. Add six labels to the form, label1 through label6. Then add code to set each label's Text property using a MenuMaker object. You'll need to initialize the object using a new instance of the Random class. Here's the code: Use an object initializer to set the public Form1() { MenuMaker object's Randomizer field to a new instance of the Random class. InitializeComponent(); MenuMaker menu = new MenuMaker() { Randomizer = new Random() }; Here's something to think about. label1.Text = menu.GetMenuItem(); What would label2.Text = menu.GetMenuItem(); happen if you Now you're all set to generate six different label3.Text = menu.GetMenuItem(); forgot to random sandwiches using the initialize the label4.Text = menu.GetMenuItem(); GetMenultem() method. MenuMaker label5.Text = menu.GetMenuItem(); object's label6.Text = menu.GetMenuItem(); Randomizer field? Can you think of a way • Sloppy Joe's Menu to keep this When you run the from happening? program, the six labels Salami with honey mustard on white show six different Pastrami with french dressing on pumpernickel random sandwiches. Turkey with honey mustard on italian bread Ham with yellow mustard on pumpernickel Turkey with honey mustard on pumpernickel Turkey with yellow mustard on wheat

## **Objects use references to talk to each other**

So far, you've seen forms talk to objects by using reference variables to call their methods and check their fields. Objects can call one another's methods using references, too. In fact, there's nothing that a form can do that your objects can't do, because **your form is just another object**. And when objects talk to each other, one useful keyword that they have is this. Any time an object uses the this keyword, it's referring to itself — it's a reference that points to the object that calls it.

| Elephant                          |  |
|-----------------------------------|--|
| Name<br>EarSize                   |  |
| WhoAml()<br>TellMe()<br>SpeakTo() |  |

### • **1** HERE'S A METHOD TO TELL AN ELEPHANT TO SPEAK.

Let's add a method to the Elephant class. Its first parameter is a message from an elephant. Its second parameter is the elephant that said it:

```
public void TellMe(string message, Elephant whoSaidIt) {
    MessageBox.Show(whoSaidIt.Name + " says: " + message);
}
```

Here's what it looks like when it's called. You can add to button4\_Click(), but add it before the statement that resets the references! (lloyd = lucinda;)

lloyd.TellMe("Hi", lucinda);

We called Lloyd's TellMe() method, and passed it two parameters: "Hi" and a reference to Lucinda's object. The method uses its whosaidIt parameter to access the Name parameter of whatever elephant was passed into TellMe() using its second parameter.

### ■ ② HERE'S A METHOD THAT CALLS ANOTHER METHOD.

Now let's add this SpeakTo() method to the Elephant class. It uses a special keyword: this. That's a reference that lets an object talk about itself.

```
public void SpeakTo(Elephant whoToTalkTo, string message) {
    whoToTalkTo.TellMe(message, this);
}
This method in the Elephant class calls another
elephant's TellMe() method. It lets one elephant
communicate with another one.
```

Let's take a closer look at how this works.

lloyd.SpeakTo(lucinda, "Hello");

When Lloyd's SpeakTo() method is called, it uses its whoToTalkTo parameter (which has a reference to Lucinda) to call Lucinda's TellMe() method.

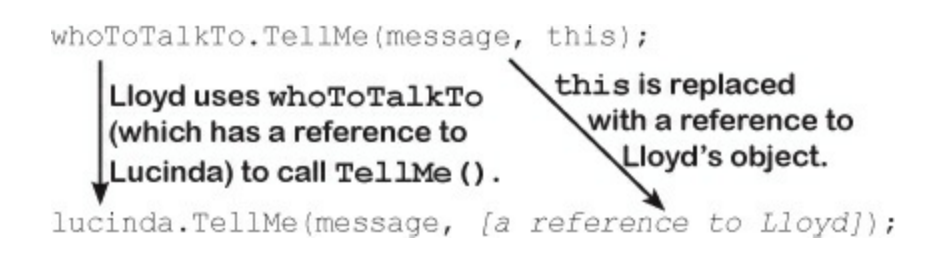

So Lucinda acts as if she was called with ("Hello", lloyd), and shows this message:

|         |            | × |
|---------|------------|---|
| Lloyd s | ays: Hello |   |
| Г       | 01/        |   |

### Where no object has gone before

There's another important keyword that you'll use with objects. When you create a new reference and don't set it to anything, it has a value. It starts off set to null, which means it's not pointing to anything.

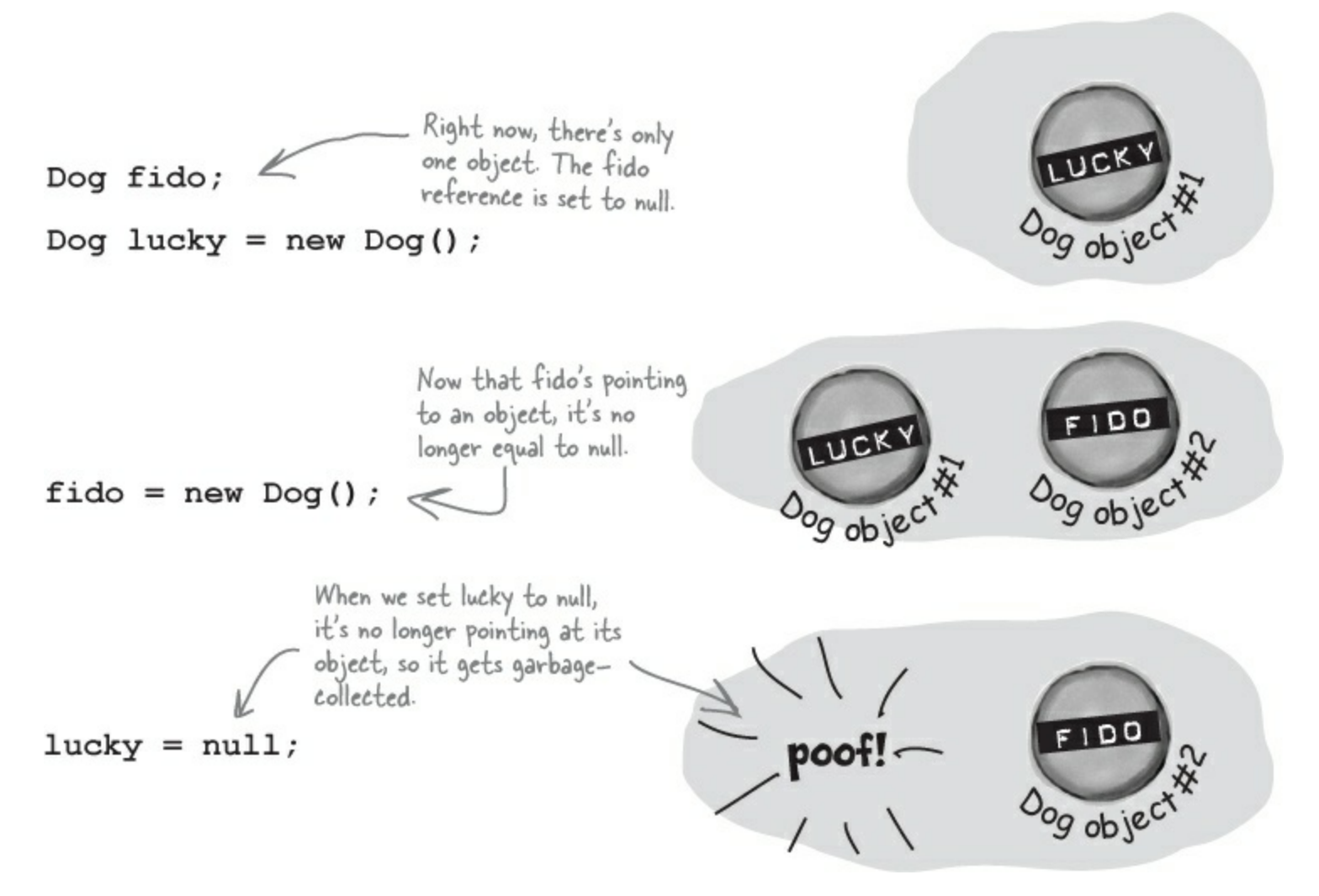

### THERE ARE NO DUMB QUESTIONS

Q: Q: One more time — my form is an object?

A: A: Yes! That's why your form's code starts with a class declaration. Open up code for a form and see for yourself. Then open up *Program.cs* in any program you've written so far and look inside the Main() method — you'll find "new Form1()".

#### Q: Q: Why would I ever use null?

A: A: There are a few ways you see null used in typical programs. The most common way is testing for it:

if (lloyd == null) {

That test will return true if the lloyd reference is set to null.

Another way you'll see the null keyword used is when you *want* your object to get garbage-collected. If you've got a reference to an object and you're finished with the object, setting the reference to null will immediately mark it for collection (unless there's another reference to it somewhere).

Q: Q: You keep talking about garbage collecting, but what's actually doing the collecting?

A: A: Remember how we talked about the Common Language Runtime (or CLR) back at the beginning of Chapter 2? That's the virtual machine that runs all .NET programs. A *virtual machine* is a way for it to isolate running programs from the rest of the operating system. One thing that virtual machines do is manage the memory that they use. That means that it keeps track of all of your objects, figures out when the last reference to the object disappears, and frees up the memory that it was using.

### THERE ARE NO DUMB QUESTIONS

#### Q: Q: I'm still not sure I get how references work.

- A: A: References are the way you use all of the methods and fields in an object. If you create a reference to a Dog object, you can then use that reference to access any methods you've created for the Dog object. If you have a (nonstatic) method called Dog.Bark() or Dog.Beg(), you can create a reference called spot. Then you can use that to access spot.Bark() or spot.Beg(). You could also change information in the fields for the object using the reference. So you could change a Breed field using spot.Breed.
- Q: Q: Wait, then doesn't that mean that every time I change a value through a reference I'm changing it for all of the other references to that object, too?
- A: A: Yes. If rover is a reference to the same object as spot, changing rover.Breed to "beagle" would make it so that spot.Breed was "beagle."

#### Q: Q: I still don't get that stuff about different types holding different sized values. What's the deal with that?

A: A: OK. The thing about variables is they assign a size to your number no matter how big its value is. So if you name a variable and give it a long type even though the number is really small (like, say, 5), the CLR sets aside enough memory for it to get really big. When you think about it, that's really useful. After all, they're called variables because they change all the time.

The CLR assumes you know what you're doing and you're not going to give a variable a type that you don't need. So even though the number might not be big now, there's a chance that after some math happens, it'll change. The CLR gives it enough memory to handle whatever type of number you call it.

#### Q: Q: Remind me again — what does this do?

A: A: this is a special variable that you can only use inside an object. When you're inside a class, you use this to refer to any field or method of that particular instance. It's especially useful when you're working with a class whose methods call other classes. One object can use it to send a reference to itself to another object. So if spot calls one of Rover's methods passing this as a parameter, he's giving Rover a reference to the spot object.

## Any time you've got code in an object that's going to be instantiated, the instance can use the special this variable that has a reference to itself.

#### **BULLET POINTS**

When you declare a variable you specify a type and a variable name. Sometimes you combine it with setting the value on the same line of code.

#### NOTE

There's a very specific case where you don't declare a type. You'll learn about it when you use the var keyword in Chapter 14.

- There are value types for variables that hold different sizes of numbers. The biggest numbers should be of the type long and the smallest ones (up to 255) can be declared as bytes.
- Every value type has a size, and you can't put a value of a bigger type into a smaller variable, no matter what the actual size of the data is.
- When you're using literal values, use the F suffix to indicate a float (15.6F) and M for a decimal (36.12M).
- There are a few types (like short to int) that C# knows how to convert automatically. When the compiler won't let you set a variable equal to a value of a different type, that's when you need to cast it.
- There are some words that are reserved by the language and you can't name your variables with them. They're words like for, while, using, new, and others that do specific things in the language.
- References are like labels: you can have as many references to an object as you want, and they all refer to the same thing.
- If an object doesn't have any references to it, it eventually gets garbage-collected.

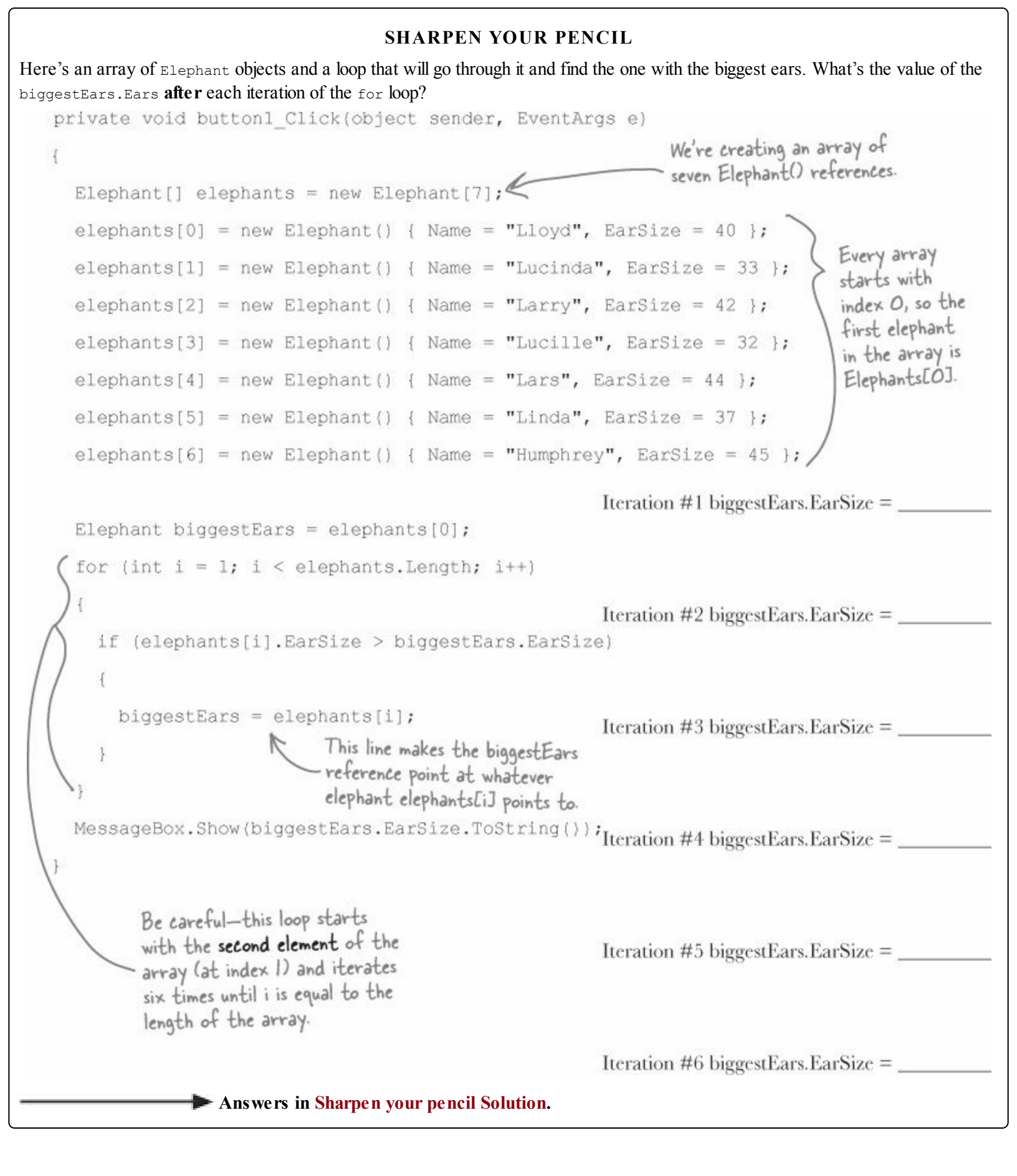

#### **CODE MAGNETS**

The code for a button is all scrambled up on the fridge. Can you reconstruct the code snippets to make a working method that produces the output listed below?

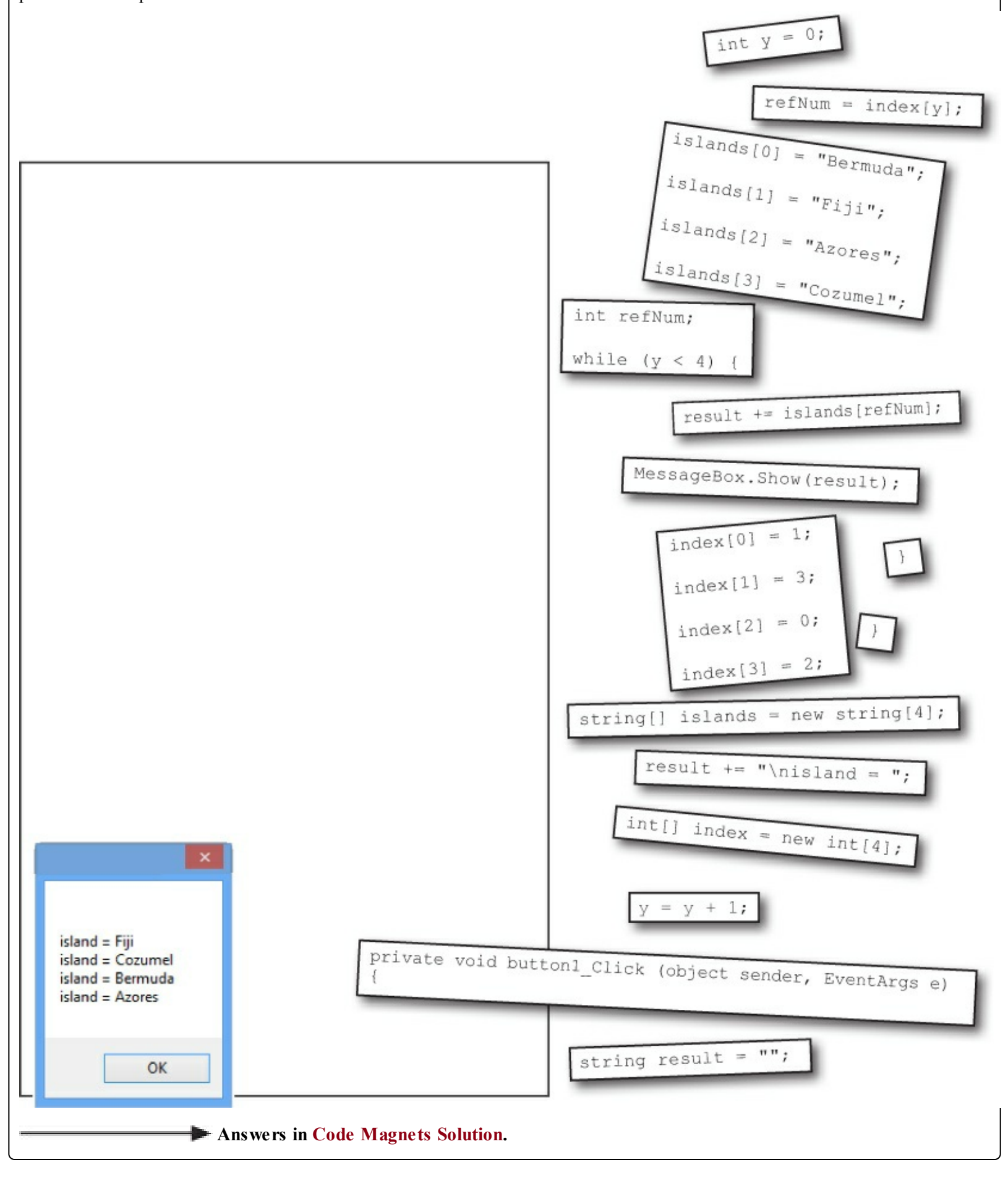

### POOL PUZZLE

Your *job* is to take code snippets from the pool and place them into the blank lines in the code. You **may** use the same snippet more than once, and you won't need to use all the snippets. Your *goal* is to make a class that will compile and run, and produce the output listed.

### Output

|          | ×            |
|----------|--------------|
| triangle | 0. area = 4  |
| triangle | 1, area = 10 |
| triangle | 2, area = 18 |
| triangle | 3, area =    |
| y =      |              |
|          |              |
|          | OF           |

### **Bonus Question!**

For extra bonus points, use snippets from the pool to fill in the two blanks missing from the output.

```
Here's the entry point for the
                     application. Assume it's in a file with
class Triangle
                    the right "using" lines at the top.
{
   double area;
   int height;
   int length;
   public static void Main(string[] args)
   {
      string results = "";
      while ( )
      £
         .height = (x + 1) * 2;
             .length = x + 4;
         results += "triangle " + x + ", area";
         results += " = " + .area + "\n";
      }
      x = 27;
                                      Hint: SetArea()
      Triangle t5 = ta[2];
                                     is NOT a
      ta[2].area = 343;
                                     static method.
      results += "y = " + y;
                                    Flip back to
                                     Chapter 3 for
      MessageBox.Show(results +
         ", t5 area = " + t5.area); a refresher on
                                      what the static
   void setArea()
                                      keyword means.
   {
                  = (height * length) / 2;
   }
```

Note: each snippet from the pool can be used more than once.

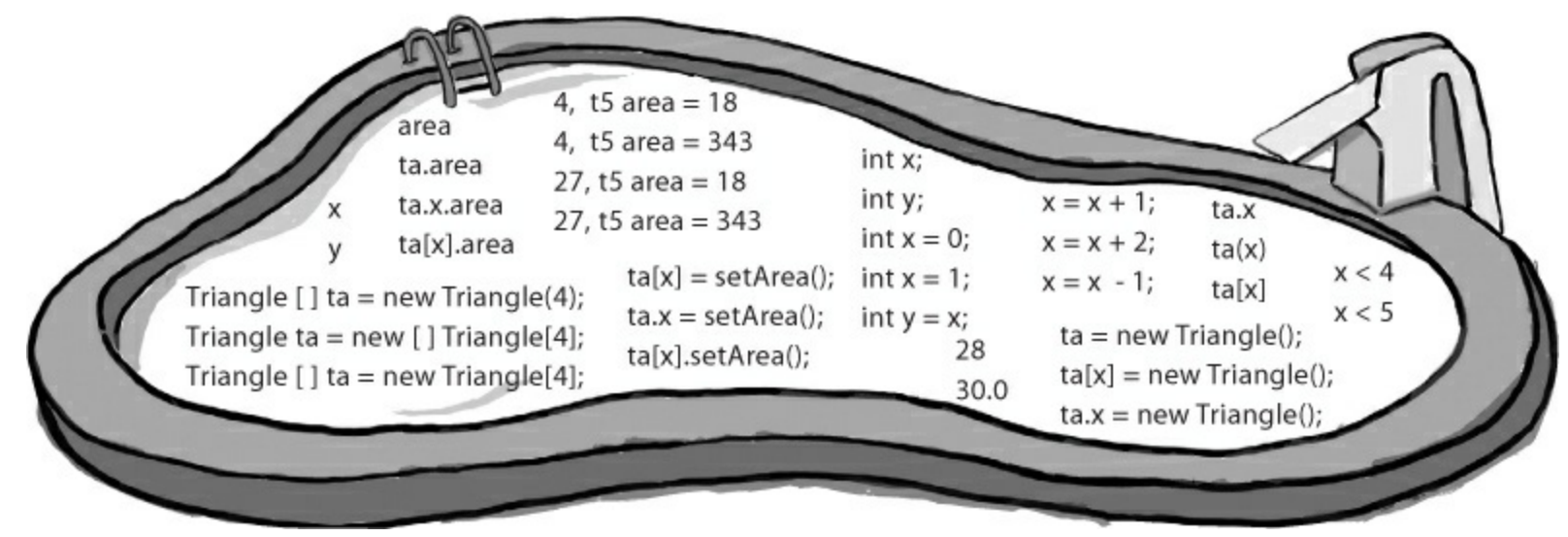

Answers in Pool Puzzle Solution.

## **Build a typing game**

You've reached a milestone...you know enough to build a game! Here's how your game will work. The form will display random letters. If the player types one of them, it disappears and the accuracy rate goes up. If the player types an incorrect letter, the accuracy rate goes down. As the player keeps typing letters, the game goes faster and faster, getting more difficult with each correct letter. If the form fills up with letters, the game is over!

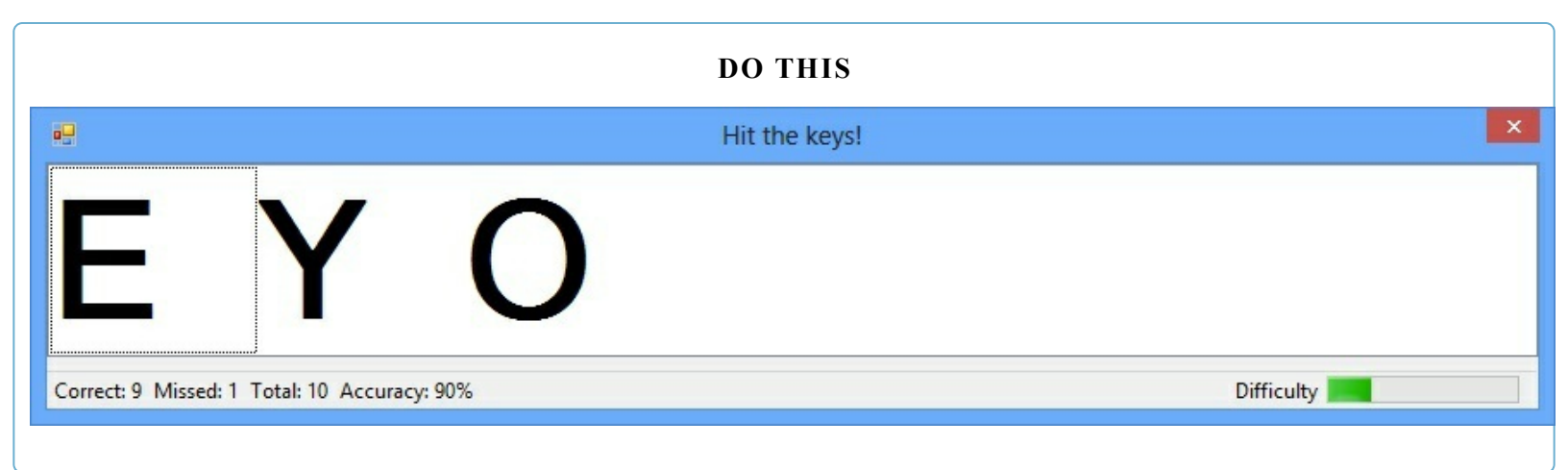

### **• 1** BUILD THE FORM.

Here's what the form will look like in the form designer:

| 🖳 Hit the keys!                            |            |   |
|--------------------------------------------|------------|---|
| listBox1                                   |            | R |
| Correct: 0 Missed: 0 Total: 0 Accuracy: 0% | Difficulty |   |

You'll need to:

Turn off the minimize box and maximize box. Then set the form's **FormBorderStyle** property to **Fixed3D**. That way, the player won't be able to accidentally drag and resize it. Then resize it so that it's much wider than it is tall (we set our form's size to 876, 174).

Drag a ListBox out of the toolbox onto the form. Set its Dock property to Fill, and its

MultiColumn property to True. Set its Font to 72 point bold.

In the toolbox, expand the All Windows Forms group at the top. This will display many controls. Find the Timer control and double-click on it to add it to your form.

Find the StatusStrip in the All Windows Forms group in the toolbox and double-click on it to add a status bar to your form. You should now see the StatusStrip and Timer icons in the gray area at the bottom of the form designer:

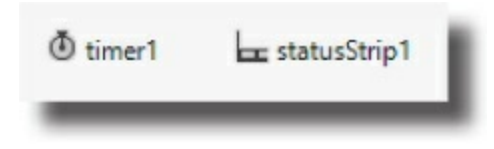

See how you can use a Timer to make your form do more than one thing at once? Take a minute and flip to #4 in the "Leftovers" appendix to learn about another way to do that.

### RELAX

You'll be using three new controls, but they're easy to work with!

Even though you haven't seen a ListBox, StatusStrip, or Timer before, you already know how to set their properties and work with them in your code. You'll learn a lot more about them in the next few chapters.

### • ② SET UP THE STATUSSTRIP CONTROL.

Take a closer look at the status bar at the bottom of the screenshot. On one side, it's got a series of labels:

Correct: 18 Missed: 3 Total: 21 Accuracy: 85%

And on the other side, it's got a label and a progress bar:

Difficulty

Add a StatusLabel to your StatusStrip by clicking its drop-down and selecting StatusLabel. Then do the following:

Use the Properties window to set its (Name) to correctLabel and its Text to "Correct: 0". Add three more StatusLabels: missedLabel, totalLabel, and accuracyLabel, and set their Text properties to "Missed: 0", "Total: 0", and "Accuracy: 0%".

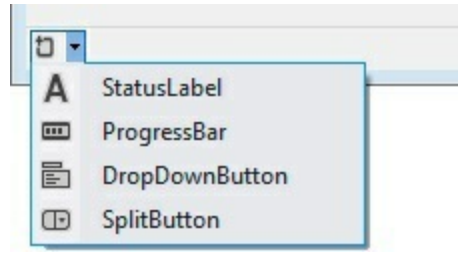

Add one more StatusLabel. Set its spring to True, TextAlign to MiddleRight, and Text to "Difficulty". Finally, add a ProgressBar and name it difficultyProgressBar. Set the StatusStrip's sizingGrip property to False (hit Escape if you've got a child StatusLabel or ProgressBar selected to return the IDE's focus to the parent StatusStrip).

### • ③ SET UP THE TIMER CONTROL.

Did you notice how your Timer control didn't show up on your form? That's because the Timer is a *nonvisual control*. It doesn't actually change the look and feel of the form. It does exactly one thing: it **calls a method over and over again**. Set the Timer control's **Interval** property to 800, so that it calls its method every 800 milliseconds. Then **double-click on the** *timer1* icon in the designer. The IDE will do what it always does when you double-click on a control: it will add a method to your form. This time, it'll add one called **timer1\_tick**. Here's the code for it:

```
private void timer1 Tick(object sender, EventArgs e)
                                                                    You'll add a field called
{
                                                                   "random" in just a minute.
     // Add a random key to the ListBox
    listBox1.Items.Add((Keys)random.Next(65, 90));
                                                                    Can you guess what its
     if (listBox1.Items.Count > 7)
                                                                    type will be?
     {
          listBox1.Items.Clear();
          listBox1.Items.Add("Game over");
          timer1.Stop();
                              The Timer class has a Start() method, but
     }
                              you don't need to call it for this project.
}
                             Instead, you'll set its Enabled property to
                             True, which makes it start automatically.
```

### ■ ④ ADD A CLASS TO KEEP TRACK OF THE PLAYER STATS.

If the form is going to display the total number of keys the player pressed, the number that were missed and the number that were correct, and the player's accuracy, then we'll need a way to keep track of all that data. Sounds like a job for a new class! Add a class called stats to your project. It'll have four int fields called Total, Missed, Correct, and Accuracy, and a method called Update with one bool parameter: true if the player typed a correct letter that was in the ListBox, or false if the player missed one.

| Stats    |  |
|----------|--|
| Total    |  |
| Correct  |  |
| Accuracy |  |
| Update() |  |

```
class Stats
{
    public int Total = 0;
    public int Missed = 0;
    public int Correct = 0;
    public int Accuracy = 0;
    public void Update (bool correctKey)
    Ł
         Total++;
         if (!correctKey)
         {
             Missed++;
         ł
                                              Every time the Update() method is
         else
                                              called, it recalculates the % correct
         {
                                              and puts it in the Accuracy field.
             Correct++;
         Accuracy = 100 * Correct / Total;
    }
```

# • **⑤** ADD FIELDS TO YOUR FORM TO HOLD A STATS OBJECT AND A RANDOM OBJECT.

You'll need an instance of your new stats class to actually store the information, so add a field called stats to store it. And you already saw that you'll need a field called random — it'll contain a Random object.

Add the two fields to the top of your form:

```
public partial class Form1 : Form
{
    Random random = new Random();
    Stats stats = new Stats();
    ...
```

Before you go on, there are three properties you need to set. Set the Timer control's Enabled property to True, the ProgressBar control's Maximum property to 701, and the Form's KeyPreview property to True. Take a minute and figure out why you need those properties. What happens if you don't set them?

### • **6** HANDLE THE KEYSTROKES.

There's one last thing your game needs to do: any time the player hits a key, it needs to check if that key is correct (and remove the letter from the ListBox if it is), and update the stats on the StatusStrip.

Go back to the form designer and select the form. Then go to the Properties window and click on the lightning bolt button. Scroll to the **KeyDown** row and **double-click on it**. This tells the IDE to add a method called <code>Form1\_KeyDown()</code> that gets called every time the user presses a key. Here's the code for the method:

```
Click this button to
                                                           change the Properties
                            Form1 System.Windows.Forms.Form
                                                          window's view. The
                            1 24 19 4
                                      51
                                                          button to the left
                             InputLanguageChan
                                                          of it switches the
                             KevD
                                        Form1_KeyDown
                             KeyPress
                                                          Properties window
                             KeyUp
                                                          back to showing you
                                                          properties.
                                                            These are called
                                                            events, and you'll
                                                            learn a lot more
                                                            about them later on.
                  private void Form1 KeyDown(object sender, KeyEventArgs e)
                       // If the user pressed a key that's in the ListBox, remove it
  This if statement
                       // and then make the game a little faster
  checks the ListBox
                         (listBox1.Items.Contains(e.KeyCode))
                       if
  to see if it contains
                       Ł
  the key the player
                           listBox1.Items.Remove(e.KeyCode);
                           listBox1.Refresh();
  pressed. If it does,
                           if (timer1.Interval > 400)
  then the key gets
                                                                  This is the part that increases the difficulty
                                timer1.Interval -= 10;
  removed from the
                                                                  as the player gets more keys right. You can
                           if (timer1.Interval > 250)
  ListBox and the
                                                                  make the game easier by reducing the amounts
                               timer1.Interval -= 7;
  game difficulty is
                                                                  that are subtracted from timerl. Interval, or
                           if (timer1.Interval > 100)
  increased.
                                                                  make it harder by increasing them.
                                timer1.Interval -= 2;
                           difficultyProgressBar.Value = 800 - timer1.Interval;
                           // The user pressed a correct key, so update the Stats object
                           // by calling its Update() method with the argument true
                           stats.Update(true);
When the player
                       else
presses a key, the
Form KeyDown()
                           // The user pressed an incorrect key, so update the Stats object
method calls the
                           // by calling its Update() method with the argument false
Stats object's
                           stats.Update(false);
Update() method to
update the player
stats, and then it
                       // Update the labels on the StatusStrip
displays them in the
                       correctLabel.Text = "Correct: " + stats.Correct;
                      missedLabel.Text = "Missed: " + stats.Missed;
StatusStrip.
                       totalLabel.Text = "Total: " + stats.Total;
                       accuracyLabel.Text = "Accuracy: " + stats.Accuracy + "%";
```

This game only runs once. Can you figure out how to modify it so the player can start a new game when it's displaying "Game Over"?

### **• 7** RUN YOUR GAME.

Your game's done! Give it a shot and see how well you do. You may need to adjust the font size of the ListBox to make sure it holds exactly seven letters, and you can change the difficulty by adjusting the values that are subtracted from timer1.Interval in the Form1\_KeyDown() method.

## Controls are objects, just like any other object

You've built plenty of forms by dragging controls out of the toolbox. It turns out that those controls are just regular old objects. And since they're objects, you can add references to them and work with them like you'd work with an instance of a class that you wrote yourself. Let's see a live example of that by building a program that animates some Label controls by bouncing them back and forth on a form.

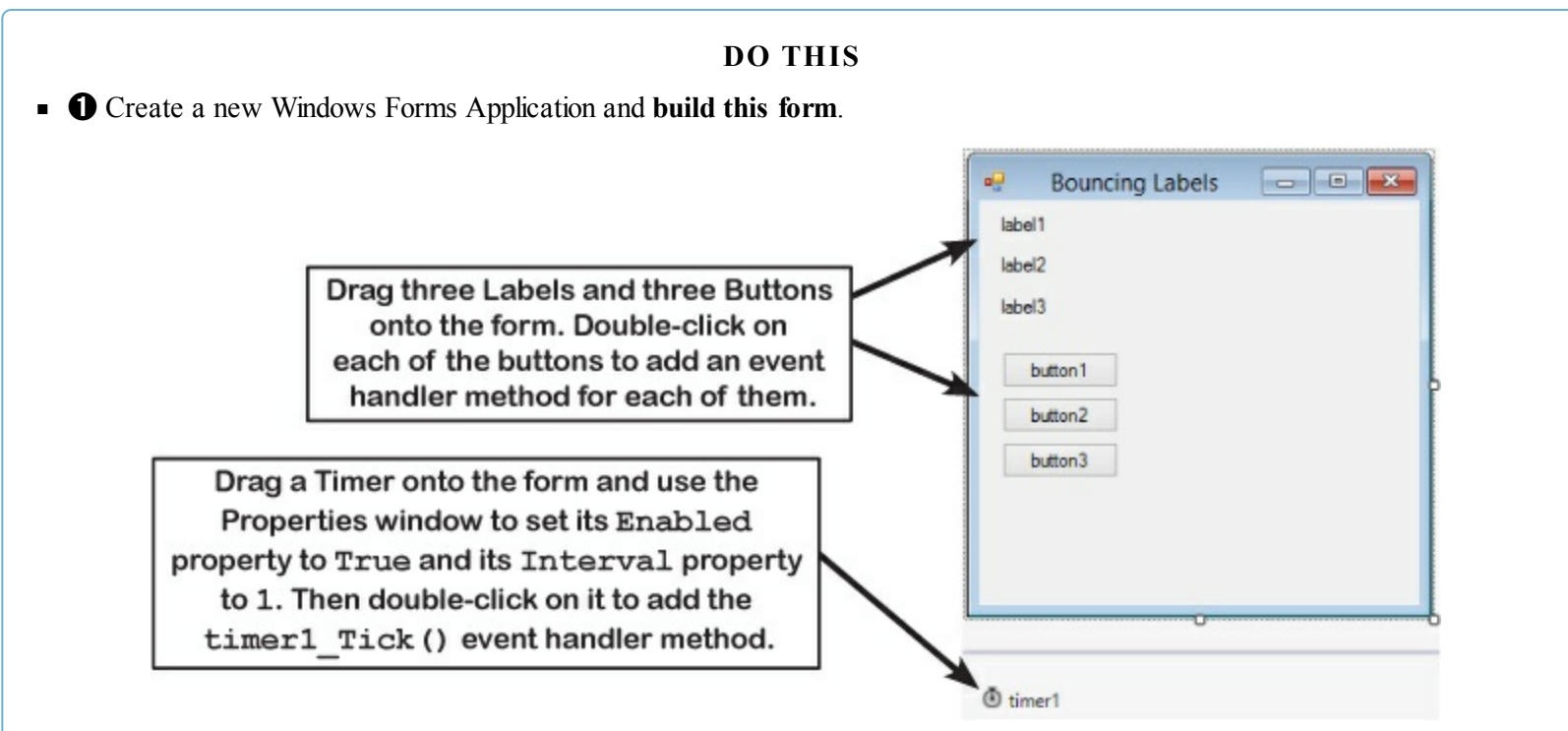

• **2** Add a class called LabelBouncer. Here's the code for it:

```
using System.Windows.Forms;
                                                                      This class has a field called MyLabel with the type
You'll need
                                                                      Label, which means it holds a reference to a Label
this "using"
                 class LabelBouncer {
                                                                      object. Like all references, it starts out null. It
line because
                      public Label MyLabel;
                                                                      will get set to one of the labels on the form.
Label is in this
                      public bool GoingForward = true;
namespace.
                                                                         This Boolean flips from true to false to
                                                                         true again as the label bounces back and
                      public void Move() {
                           if (MyLabel != null) {
                                                                         forth across the form.
                                if (GoingForward == true) {
The Move() method figures out
                                     MyLabel.Left += 5;
if the label has hit the right
                                     if (MyLabel.Left >= MyLabel.Parent.Width - MyLabel.Width) {
edge of the form by using >=
                                          GoingForward = false;
to check if its Left property
                                     }
is greater than or equal to the
                                }
width of the form.
                                else
                                {
                                     MyLabel.Left -= 5;
 Why do you think we need to
                                     if (MyLabel.Left <= 0) {
 subtract the width of the label
                                          GoingForward = true;
 from the width of the form?
                                     } 1
                                     When you drag a control around
                           1
                                     a form, the IDE sets the Top and
                      3
                                     Left properties. Your programs
                 }
                                     can use these properties to move
                                     controls around the form.
```

All you need to do to bounce a label across a form is to create a new instance of the LabelBouncer class, set its MyLabel field to point to a Label control on the form, and then call its Move() method over and over again.

Each time the Move() method is called, the LabelBouncer nudges the label by changing its Left property. If the GoingForward field is true, then it nudges it to the right by adding 5; otherwise, it nudges it to the left by subtracting 5.

Every control has a Parent property that contains a reference to the form, because the form is an object too!

• ③ Here's the code for the form. See if you can figure out exactly what's going on here. It uses an array of LabelBouncer objects to bounce labels back and forth, and has the Timer's Tick event handler method call their Move() methods over and over again.

The form stores an array of LabelBouncer references in a field called bouncers. When the ToggleBouncing() method is called, it uses the index parameter to check an element of the array. If the element is null, it creates a new LabelBouncer object and stores its reference in the array; otherwise, it clears the element by setting it to null.
```
public partial class Form1 : Form {
                 public Form1() {
                      InitializeComponent();
                 }
                 LabelBouncer[] bouncers = new LabelBouncer[3];
                >private void ToggleBouncing(int index, Label labelToBounce) {
                      if (bouncers[index] == null) {
Each button calls
                          bouncers[index] = new LabelBouncer();
the ToggleBouncing()
                          bouncers[index].MyLabel = labelToBounce;
 method, passing it
 an index of an array
                      else {
 and a reference to
                          bouncers[index] = null;
 one of the Labels on
 the form.
                 1
                 private void button1 Click (object sender, EventArgs e) {
                      ToggleBouncing(0, label1);
                 ł
  Can you
                 private void button2_Click(object sender, EventArgs e) {
  follow exactly
                      ToggleBouncing(1, label2);
  what's going
                 }
  on with the
  button event
                 private void button3_Click(object sender, EventArgs e) {
  handlers?
                      ToggleBouncing(2, label3);
  Your job is to
                 }
  figure out how
                 private void timer1 Tick (object sender, EventArgs e) {
  they turn the
                      for (int i = 0; i < 3; i++) {
  bouncing on
  and off for
                          if (bouncers[i] != null) {
                               bouncers[i].Move();
  the labels.
The Timer uses a for loop
to call each LabelBouncer's
Move() method, but only
if it's not null. Setting the
element to null stops it from
bouncing on the form.
```

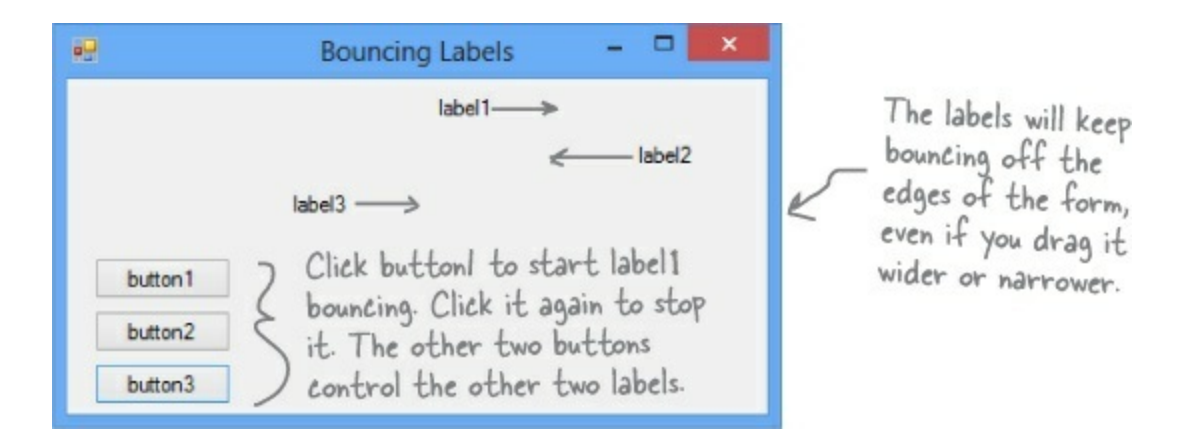

Since controls are just objects, you can pass references to them as method parameters and store them in arrays, fields, and variables.

#### **EXERCISE SOLUTION**

There are about 77 **reserved words called** *keywords* in C#. These are words reserved by the C# compiler; you can't use them for variable names. You'll know a lot of them really well by the time you finish the book. Here are some you've already used. Write down what you think these words do in C#.

| namespace | Namespaces make sure that the names you are using in your program don't collide                                                      |
|-----------|----------------------------------------------------------------------------------------------------|
|           | with the ones in the .NET Framework or other external classes you've used in your                                                    |
|           | program. All of the classes and methods in a program are inside a namespace.                                                         |
| -         | This late way do a loss that every her three states a to Early it defines the                                                        |
| for       | I his lets you do a loop that executes three statements. First it accides the                                                        |
|           | against a condition. The third statement does something to the value.                                                                |
| -         | A class is how you define an object. Classes have properties and methods.                                                            |
| class     | Properties are what they know and methods are what they do.                                                                          |
|           |                                                                                                    |
| public    | A public class can be used by every other class in the project. When a variable or                                                   |
| public    | method is declared as public, it can be used by classes and called by methods that are<br>outside of the one it's being declared in. |
|           |                                                                                                    |
|           | Code that starts with else will get executed it the it statement preceding it tails.                                                 |
| else      |                                                                                                    |
|           | You use this to create a new instance of an object.                                                                                  |
| new       |                                                                                                    |
|           |                                                                                                    |
|           | This is a way of listing off all of the namespaces you are using in your program. using                                              |
|           | lets you use code from the .NET Framework and predefined classes from third parties                                                  |
| using     | as well as classes you can make yourselt.                                                                                            |
|           | This is one way of setting up a conditional statement in a program.                                                                  |
|           | It says if one thing is true, do one thing; if not, do something else.                                                               |
| if        |                                                                                                    |
|           | while loops are loops that keep on going as long as the condition in them is true.                                                   |
|           |                                                                                                    |
| while     |                                                                                                    |

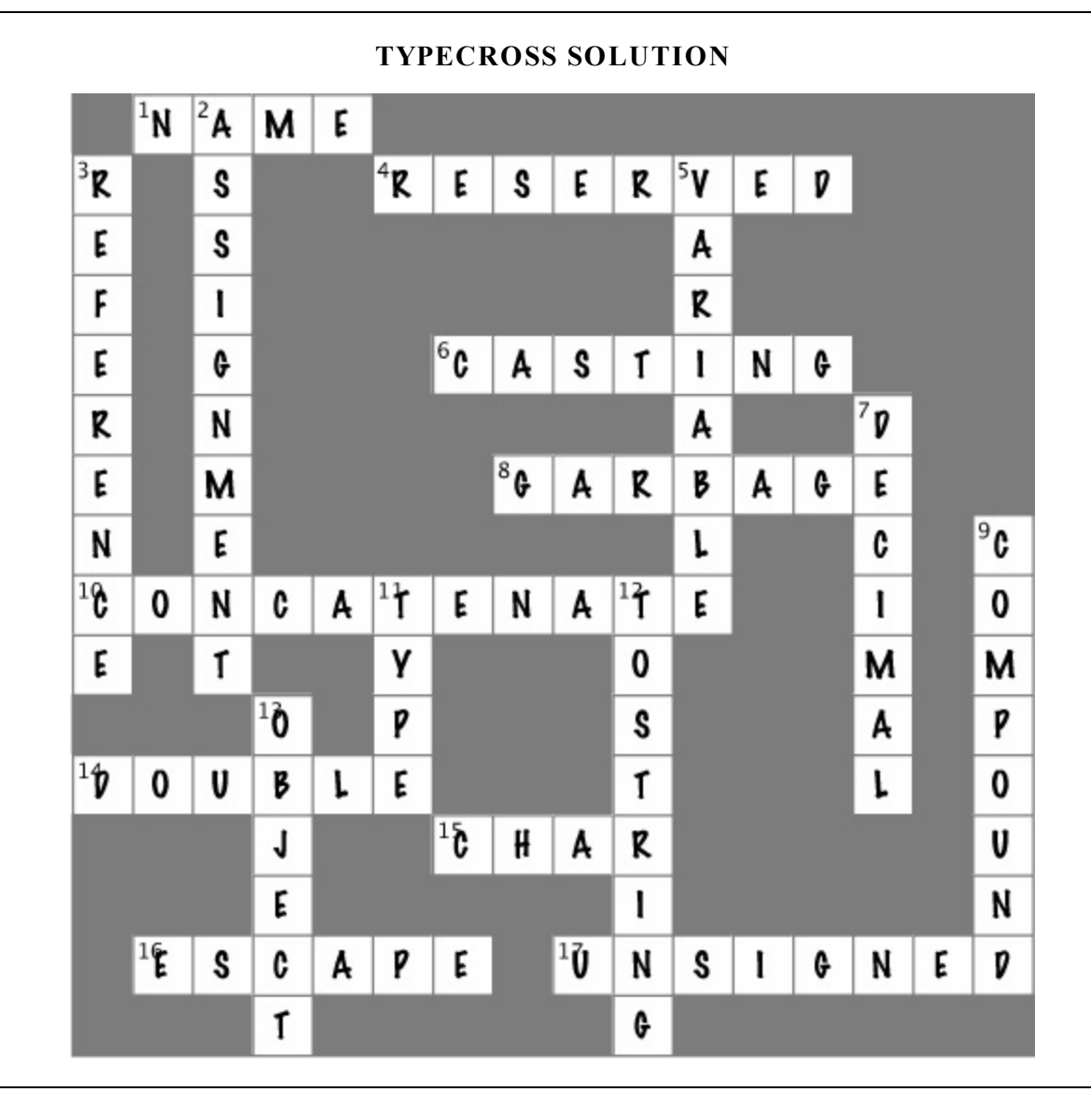

#### SHARPEN YOUR PENCIL SOLUTION

Here's an array of Elephant objects and a loop that will go through it and find the one with the biggest ears. What's the value of the biggestEars.Ears after each iteration of the for loop?

```
private void buttonl Click(object sender, EventArgs e)
                                                                              Did you remember that
                                                                              the loop starts with the
  Elephant[] elephants = new Elephant[7];
                                                                               second element of the
  elephants[0] = new Elephant() { Name = "Lloyd", EarSize = 40 };
                                                                               array? Why do you think
  elephants[1] = new Elephant() { Name = "Lucinda", EarSize = 33 };
                                                                               that is?
  elephants[2] = new Elephant() { Name = "Larry", EarSize = 42 };
  elephants[3] = new Elephant() { Name = "Lucille", EarSize = 32 };
  elephants[4] = new Elephant() { Name = "Lars", EarSize = 44 };
  elephants[5] = new Elephant() { Name = "Linda", EarSize = 37 };
  elephants[6] = new Elephant() { Name = "Humphrey", EarSize = 45 };
                                                          Iteration #1 biggestEars.EarSize =
  Elephant biggestEars = elephants[0];
  for (int i = 1; i < elephants.Length; i++)</pre>
                                                          Iteration #2 biggestEars.EarSize =
    if (elephants[i].EarSize > biggestEars.EarSize)
                                   AThe biggestEars
    ſ
                                     reference is used to
      biggestEars = elephants[i] keep track of which
                                     element we've seen while Iteration #3 biggestEars.EarSize =
    1 Use the debugger to check
                                     going through the for
      - this! Put your breakpoint here
                                     loop has the biggest
       and watch biggestEars. EarSize.
                                     ears so far.
 MessageBox.Show(biggestEars.EarSize.ToString());
                                                          Iteration #4 biggestEars.EarSize = _____
      The for loop starts with the second elephant and
      compares it to whatever elephant biggestEars
                                                          Iteration #5 biggestEars.EarSize =
      points to. If its ears are bigger, it points
      biggestEars at that elephant instead. Then it
       moves to the next one, then the next one ... by the
       end of the loop, biggestEars points to the one
       with the biggest ears.
                                                          Iteration #6 biggestEars.EarSize =
```

#### **CODE MAGNETS SOLUTION**

The code for a button is all scrambled up on the fridge. Can you reconstruct the code snippets to make a working method that produces the output listed below?

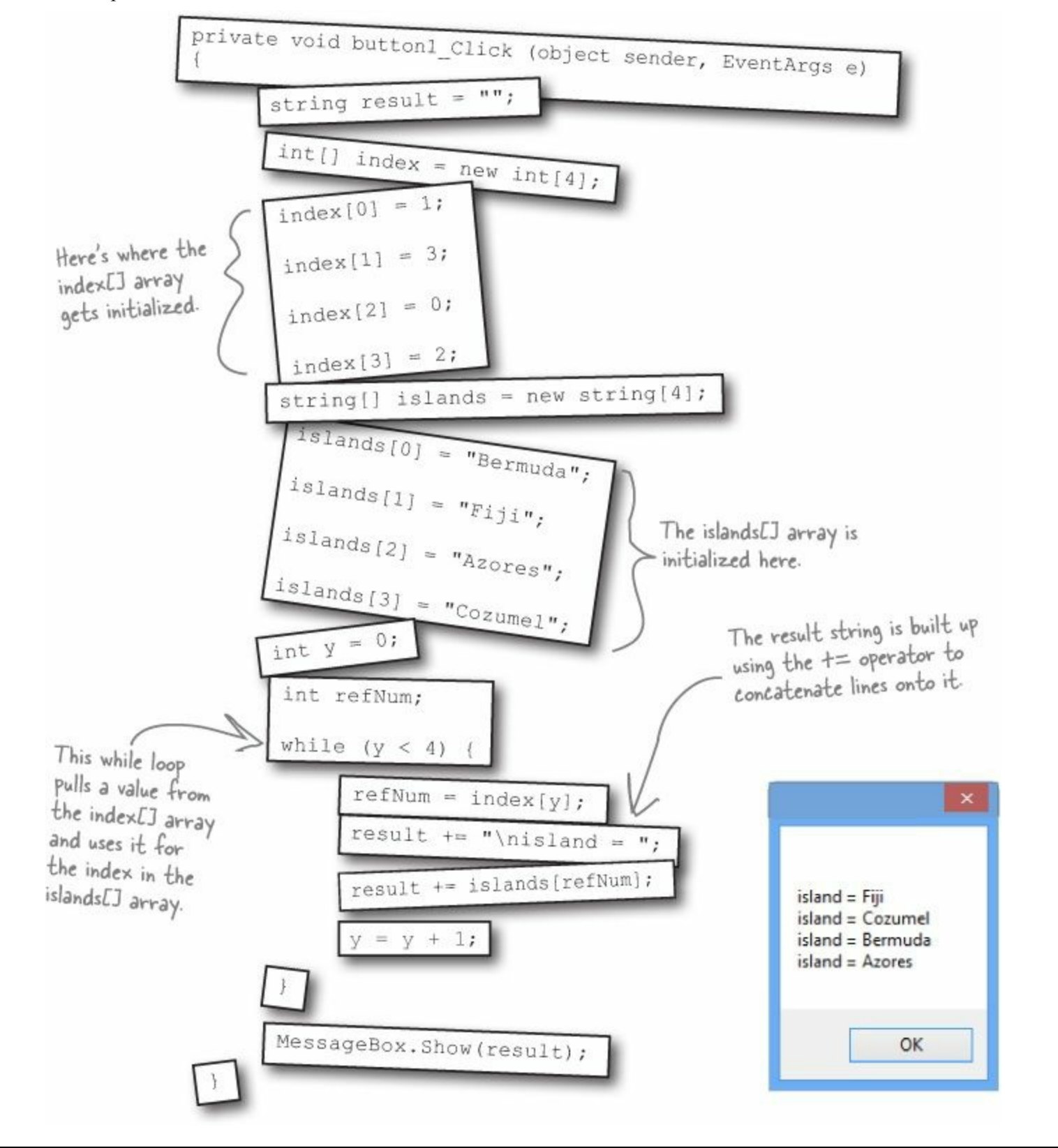

#### POOL PUZZLE SOLUTION

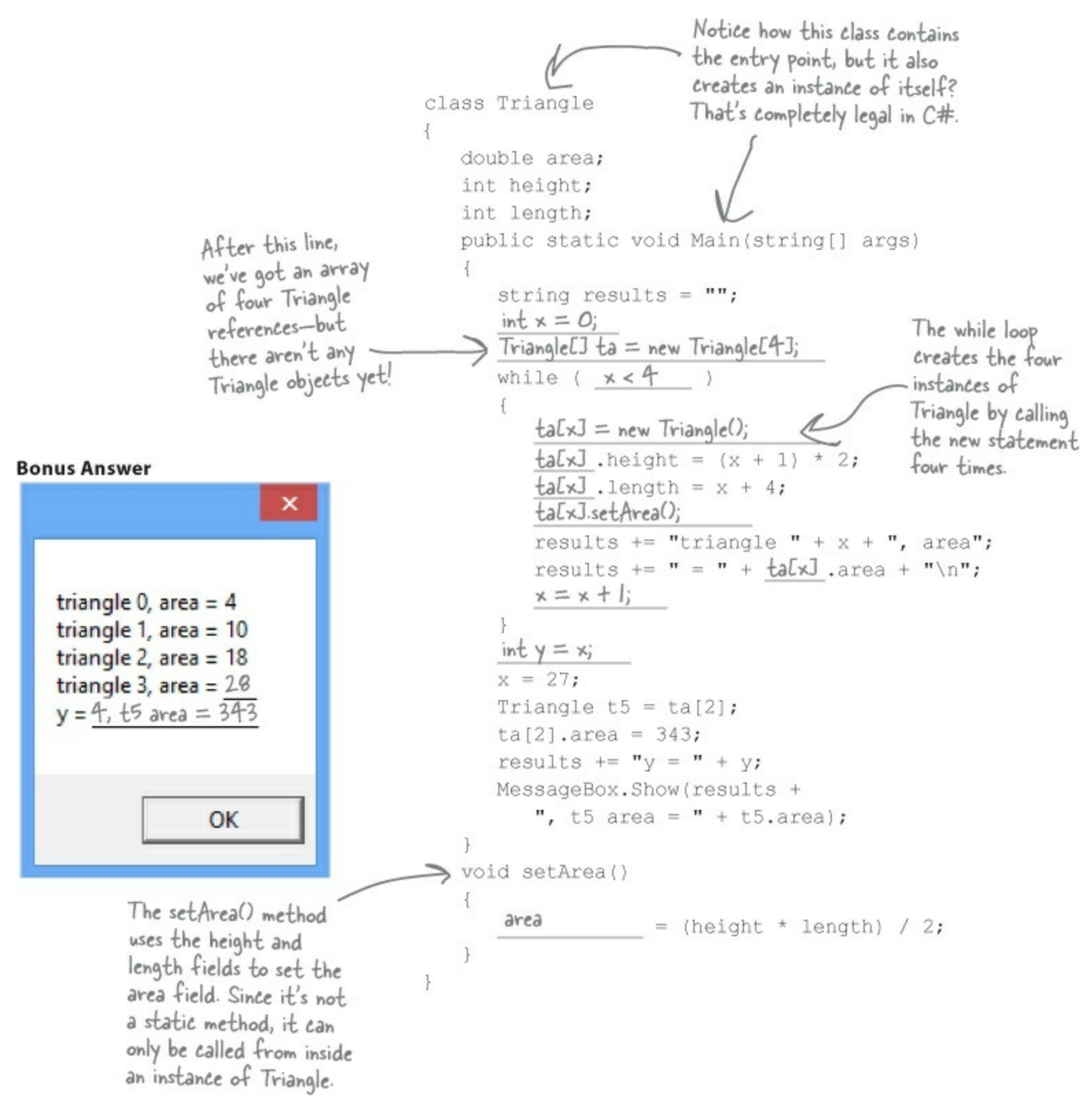

## Part I. C# Lab: A Day at the Races

Name: \_\_\_\_\_ Date: \_\_\_\_\_

This lab gives you a spec that describes a program for you to build, using the knowledge you've gained over the last few chapters.

This project is bigger than the ones you've seen so far. So read the whole thing before you get started, and give yourself a little time. And don't worry if you get stuck — there's nothing new in here, so you can move on in the book and come back to the lab later.

We've filled in a few design details for you, and we've made sure you've got all the pieces you need...and nothing else.

It's up to you to finish the job. You can download the graphics files we used in our solution...but we won't give you code for a solution.

#### NOTE

But other readers have claimed their bragging rights by publishing their solutions on CodePlex, GitHub, and other collaborative source code hosting sites, in case you need a hint!

# The Spec: Build a Racetrack Simulator

Joe, Bob, and Al love going to the track, but they're tired of losing all their money. They need you to build a simulator for them so they can figure out winners *before* they lay their money down. And, if you do a good job, they'll cut you in on their profits.

Here's what you're going to build for them...

# The Guys

Joe, Bob, and Al want to bet on a dog race. Joe starts with 50 bucks, Bob starts with 75 bucks, and Al starts with 45 bucks. Before each race, they'll each decide if they want to bet, and how much they want to put down. The guys can change their bets right up to the start of the race...but once the race starts, all bets are final.

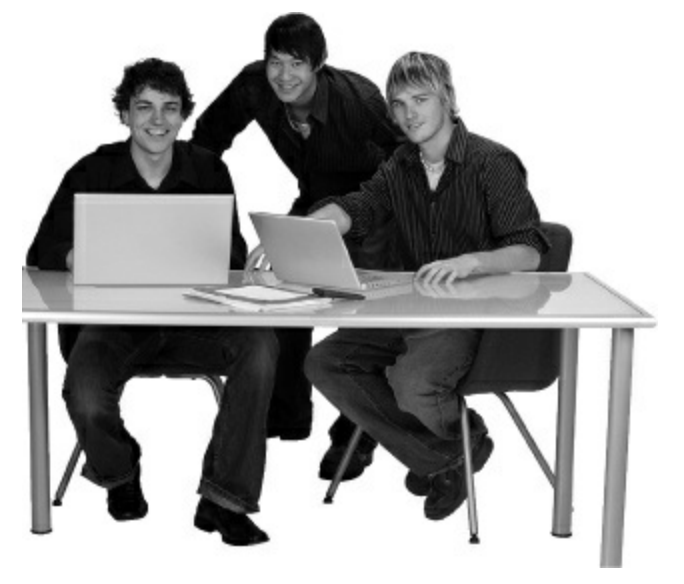

# **The Betting Parlor**

The betting parlor keeps track of how much cash each guy has, and what bet he's placed. There's a minimum bet of 5 bucks. The parlor only takes one bet per person for any one race.

The parlor checks to make sure that the guy who's betting has enough cash to cover his bet — so the guys can't place a bet if they don't have the cash to cover the bet.

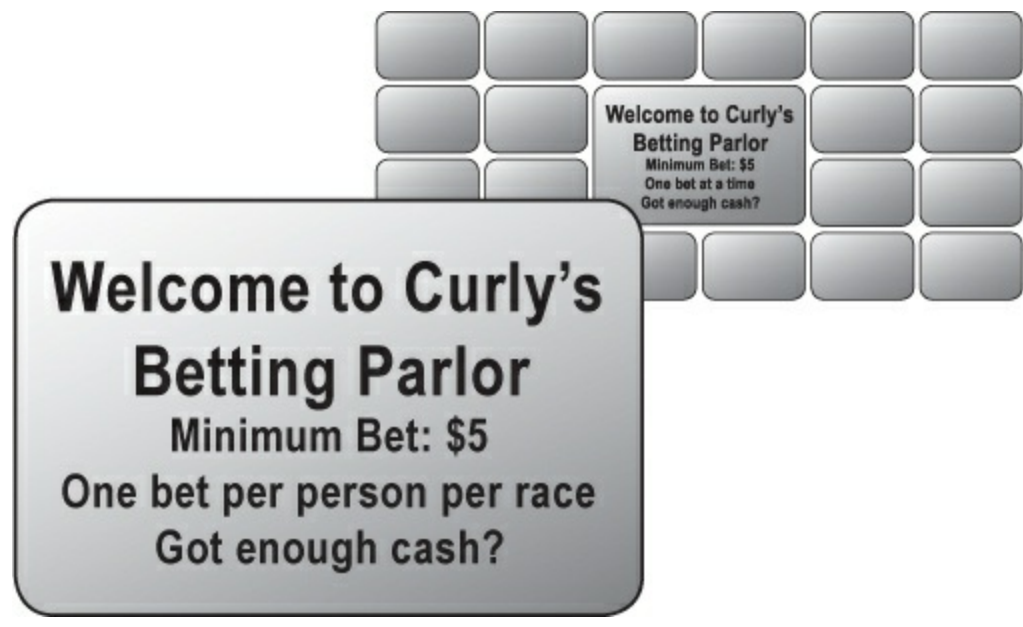

# Betting

Every bet is double-or-nothing — either the winner doubles his money, or he loses what he bet. There's a minimum bet of 5 bucks, and each guy can bet up to 15 bucks on a single dog. If the dog wins, the bettor ends up with twice the amount that he bets (after the race is complete). If he loses, that amount disappears from his pile.

#### NOTE

Say a guy places a \$10 bet at the window. At the end of the race, if his dog wins, his cash goes up by \$10 (because he keeps the original \$10 he bet, plus he gets \$10 more from winning). If he loses, his cash goes down by \$10.

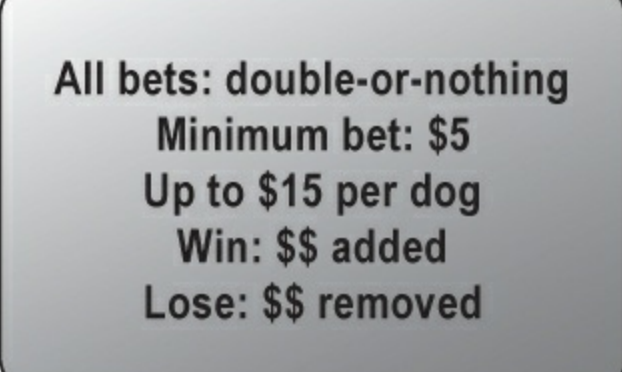

# The Race

There are four dogs that run on a straight track. The winner of the race is the first dog to cross the finish line. The race is totally random, there are no handicaps or odds, and a dog isn't more likely to win his next race based on his past performance.

| NO                                                                      | TE                                         |
|-------------------------------------------------------------------------|--------------------------------------------|
| If you want to build a handicap system, by all means do it! It'll be re | eally good practice writing some fun code. |
|                                                                         |                                            |
|                                                                         |                                            |
|                                                                         |                                            |
|                                                                         |                                            |
|                                                                         |                                            |
|                                                                         |                                            |
|                                                                         |                                            |
|                                                                         |                                            |
|                                                                         |                                            |
|                                                                         |                                            |
|                                                                         |                                            |
|                                                                         |                                            |

Sound fun? We've got more details coming up...

# You'll need three classes and a form

You'll build three main classes in the project, as well as a GUI for the simulator. You should have an array of three Guy objects to keep track of the three guys and their winnings, and an array of four Greyhound objects that actually run the race. Also, each instance of Guy should have its own Bet object that keeps track of his bet and pays out (or takes back) cash at the end of the race.

You'll need to add using System.Windows.Forms; to the top of the Greyhound and Guy classes. You'll also need to add the public keyword in front of each of your class declarations.

We've gotten you started with class descriptions and some snippets of code to work from. You've got to finish everything up.

We've given you the skeleton of the class you need to build. Your job is to fill in the methods. Make sure you add public to public class Greyhound { each class declaration. public int StartingPosition; // Where my PictureBox starts Greyhound public int RacetrackLength; // How long the racetrack is StartingPosition public PictureBox MyPictureBox = null; // My PictureBox object RacetrackLength public int Location = 0; // My Location on the racetrack **MyPictureBox** public Random Randomizer; // An instance of Random You only need one instance of Random—each Greyhound's public bool Run() { Randomizer reference should point to the same Random object. Location Randomizer // Move forward either 1, 2, 3 or 4 spaces at random Run() TakeStartingPosition() // Update the position of my PictureBox on the form like this: MyPictureBox.Left = StartingPosition + Location; 11 // Return true if I won the race - We've added comments to give you an idea of what to do. public void TakeStartingPosition() { See how the class diagram matches up with the code? -// Reset my location to 0 and my PictureBox to starting position Don't overthink this ... sometimes you just need to set two fields, and you're done.

# Initialize your arrays of Greyhound and Guy objects

The Greyhound class keeps track of its position on the racetrack during the race, and it updates the location of the PictureBox representing the dog to move down the race track. Each instance of Greyhound uses a field called MyPictureBox to reference the PictureBox control on the form that shows the picture of the dog. It also needs to know its starting position and the length of the racetrack, which it can determine using the PictureBox for the racetrack (we named it

racetrackPictureBox). Here's the object initializer for one of the Greyhound objects in the array (we called it GreyhoundArray):

#### NOTE

This works just like LabelBouncer: the form passes a reference to a PictureBox to the Greyhound object, which uses its Left property to make it move.

```
GreyhoundArray[0] = new Greyhound() {
    MyPictureBox = pictureBox1,
    StartingPosition = pictureBox1.Left,
    RacetrackLength = racetrackPictureBox.Width - pictureBox1.Width,
    Randomizer = MyRandomizer
};
```

```
pu<u>blic</u> class Guy {
         Guy
                            public string Name; // The guy's name
 Name
                            public Bet MyBet; // An instance of Bet that has his bet
 MyBet
                            public int Cash; // How much cash he has
 Cash
                                                                      This works exactly like the MyLabel field
                            in LabelBouncer from Chapter 4.
// The last two fields are the guy's GUI controls on the form
 MyRadioButton
 MyLabel
                            public RadioButton MyRadioButton; // My RadioButton
 UpdateLabels()
                            public Label MyLabel; // My Label Once you set MyLabel to one of the
                                                                  No labels on the form, you'll be able to change
 PlaceBet()
                                                                     the label's text using MyLabel Text. The
 ClearBet()
                                                                     same goes for MyRadioButton.
 Collect()
                            public void UpdateLabels() {
                               // Set my label to my bet's description, and the label on my
When you initialize
                               // radio button to show my cash ("Joe has 43 bucks")
the Guy object, make
                            }
                                                     Add your code here.
sure you set its MyBet
                                                          // Reset my bet so it's zero
                            public void ClearBet()
field to null, and call
its UpdateLabels()
                                                                                           Remember
                            public bool PlaceBet (int BetAmount, int DogToWin)
 method as soon as it's
                                                                                           that bets are
                               // Place a new bet and store it in my bet field
                                                                                           represented by
 initialized.
                               // Return true if the guy had enough money to bet
                                                                                           instances of Bet.
                            }
                            public void Collect(int Winner) {
     This is the object that
                               // Ask my bet to pay out, clear my bet, and update my labels
     Guy uses to represent
                            ł
                                                   The key here is to use the Bet
     bets in the application. }
                                                    object ... let it do the work.
                                                                        The object initializer for Bet just
sets the amount, dog, and bettor.
                         public class Bet {
         Bet
                            public int Amount; // The amount of cash that was bet
Amount
                            public int Dog; // The number of the dog the bet is on
 Dog
                            public Guy Bettor; // The guy who placed the bet
 Bettor <
                            public string GetDescription() {
 GetDescription
                              // Return a string that says who placed the bet, how much
 PayOut
                               // cash was bet, and which dog he bet on ("Joe bets 8 on
                               // dog #4"). If the amount is zero, no bet was placed
                                                                         This is a common programming task:
                              // ("Joe hasn't placed a bet").
                                                                         assembling a string or message from
                            }
                                                                         several individual bits of data.
                            public int PayOut(int Winner) {
Hint: you'll instantiate Bet
                              // The parameter is the winner of the race. If the dog won,
in the Guy code. Guy will
                               // return the amount bet. Otherwise, return the negative of
use the this keyword to
pass a reference to himself
                               // the amount bet.
to the Bet's initializer.
```

Remember: the form keeps the dogs in an array that starts at index 0. Dog #1 is at index 0, dog #2 is at index 1, etc. You'll need to add 1 to the array index to get the winner.

# Here's your application architecture

Spend some time looking closely at the architecture. It looks pretty complicated at first, but there's nothing here you don't know. Your job is to recreate this architecture yourself, starting with the Greyhound and Guy arrays in your main form.

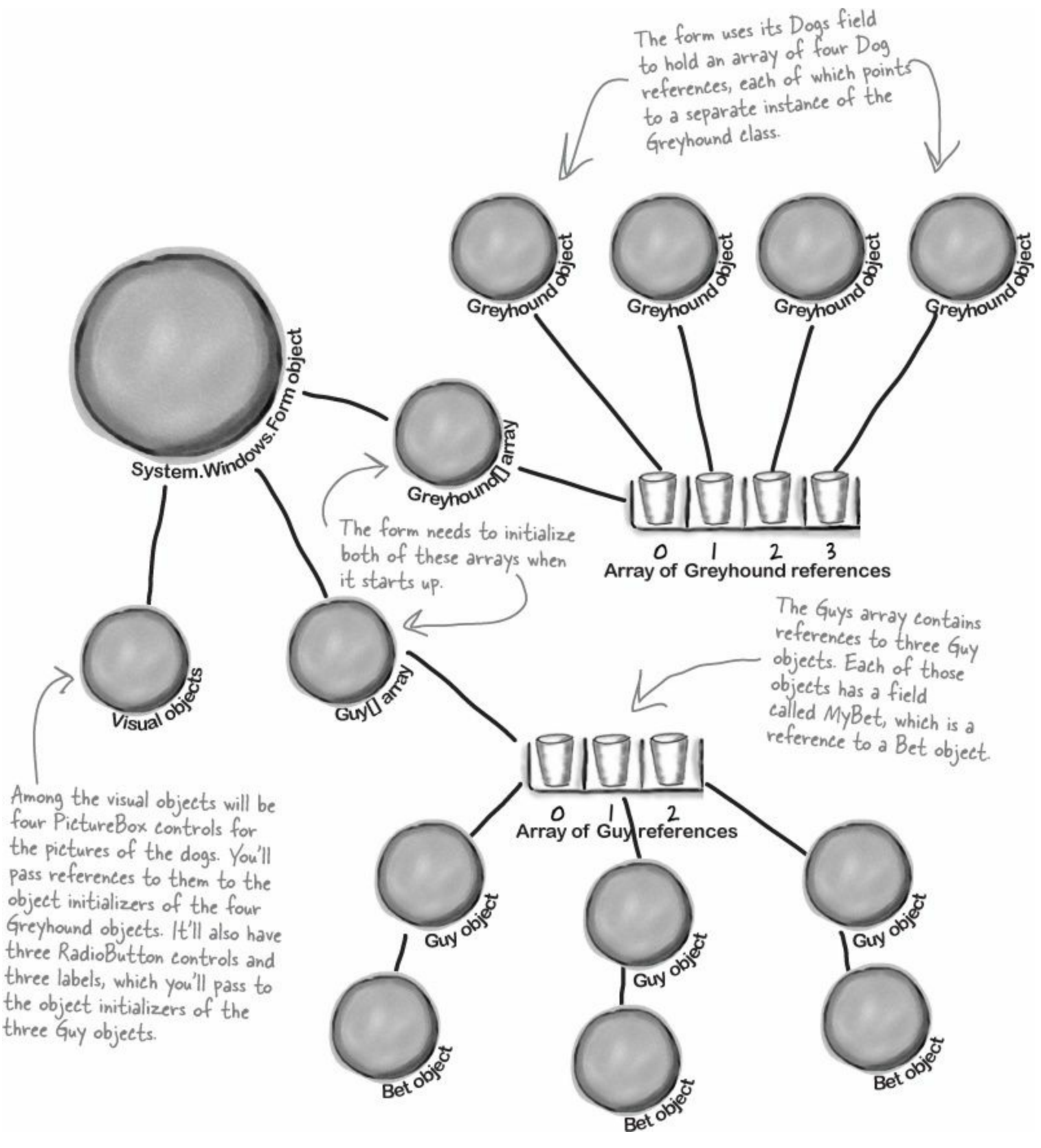

If your code won't build because <u>of an error</u> message about <u>"inconsistent accessibility,"</u> make sure you added public to the beginning of the three class declarations. (You'll learn more about this later on in the book.)

### When a Guy places a bet, he creates a new Bet object

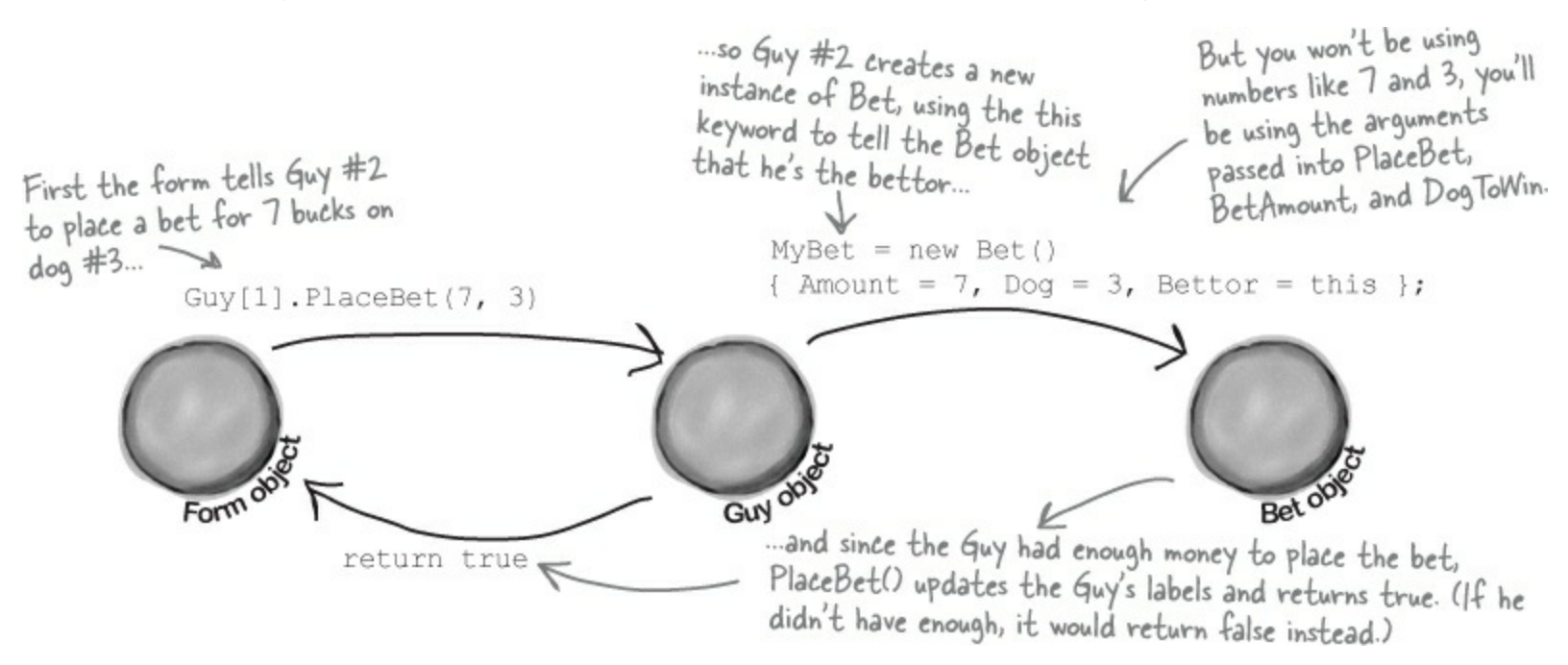

# The form uses a <u>Timer</u> to keep the dogs running until there's a winner

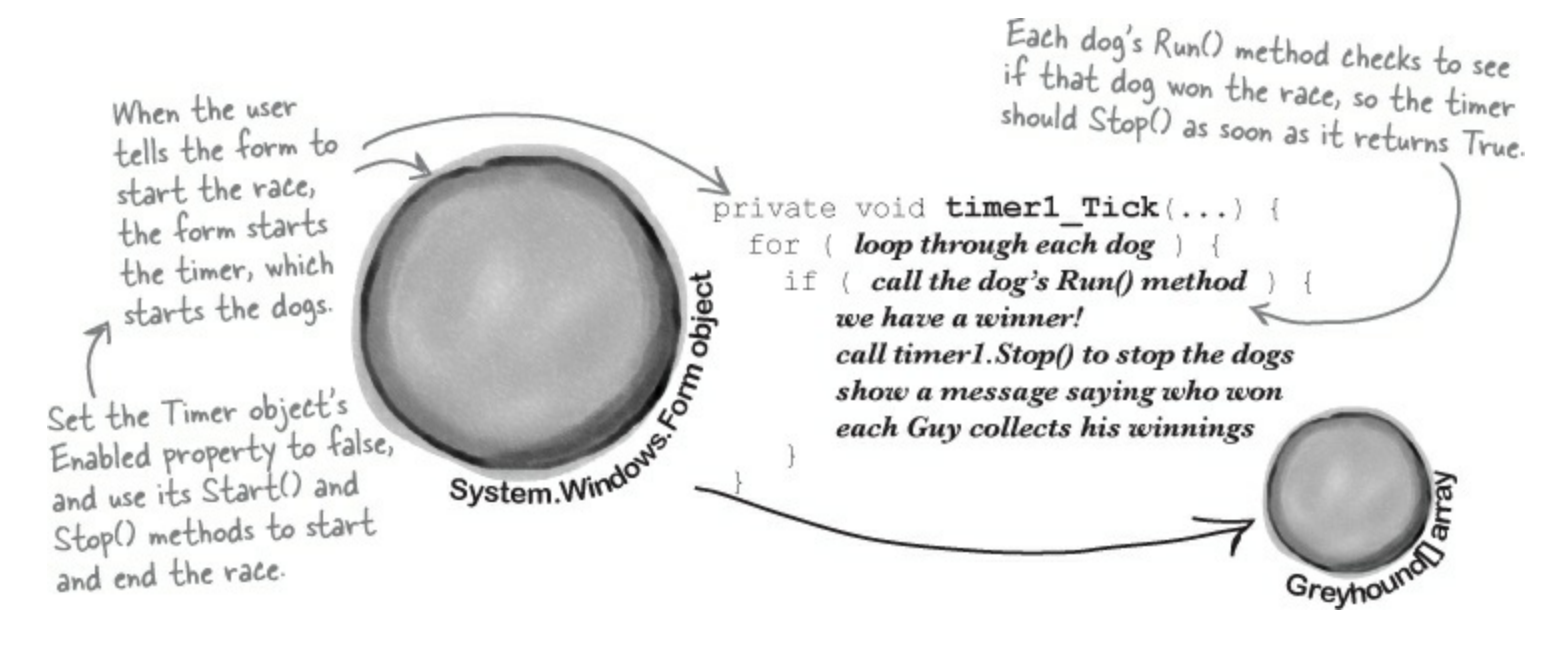

# The Bet object figures out if it should pay out

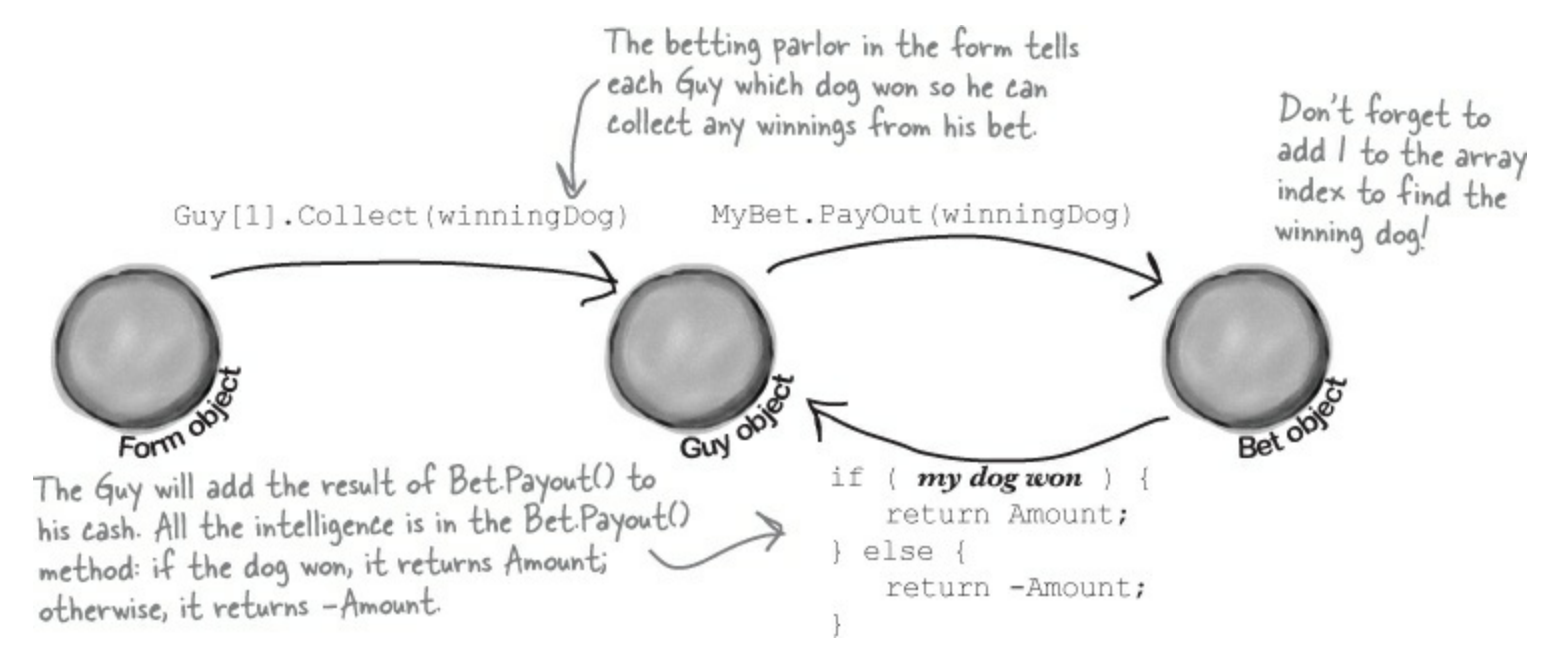

# Here's what your GUI should look like

The graphical user interface for the "Day at the Races" application consists of a form that's divided into two sections. The top is the racetrack: a PictureBox control for the track, and four more for the dogs. The bottom half of the form shows the betting parlor, where three guys (Joe, Bob, and Al) can bet on the outcome of the race.

Play with the Timer object's Interval property to change the speed of the race.

You'll use the Width property of the racetrack PictureBox control to set the racetrack length in the Greyhound object, which it'll use to figure out if it won the race. Right-click on it and choose "Send to Back" to make sure it's behind the other PictureBox controls.

Each of the four dogs has its own PictureBox control. When you initialize each of the four Greyhound objects, each one's MyPictureBox field will have a reference to one of these objects. You'll pass the reference (along with the racetrack length and starting position) to the Greyhound's object initializer.

Set the form's FormBorderStyle property to FixedSingle and its MaximizeBox and MinimizeBox properties to false.

| your                     | self how to load an image into a PictureBox.                                      |                        |
|--------------------------|-----------------------------------------------------------------------------------|------------------------|
| -                        | Set the SizeMode property to Stretchli<br>the PictureBox and have the image stret | mage so you can resize |
| 7                        |                                                                                   | H                      |
| The fe                   | orm should update this label with the minimum                                     | het using the          |
| Minimu<br>Batting Barlos | am property of the NumericUpDown control f                                        | for the bet amount.    |
| minimumBetLabel          | Bets                                                                              |                        |
| Oloenadiobutton          | bobBetLabel                                                                       | Bacel                  |
| obRadioButton            |                                                                                   | 110000                 |
| alRadioButton            | alBetLabel                                                                        |                        |
| alRadioButton            | alBetLabel                                                                        | 7                      |
| alRadioButton            | alBetLabel                                                                        |                        |

and BorderStyle set to FixedSingle.

You can download the graphics files from www.headfirstlabs.com/books/hfcsharp/.

each of them to add its code.

# **Placing bets**

Use the controls in the Betting Parlor GroupBox to place each guy's bet. There are three distinct stages here:

#### • **1** No bets have been placed yet.

When the program first starts up, or if a race has just finished, no bets have been placed in the betting parlor. You'll see each guy's total cash next to his name on the left.

# **NOTE** You'll need a loop to initialize <u>each Guy object</u> by calling his ClearBet() method (which has him place a bet with zero bucks) and then calling his UpdateLabels() method.

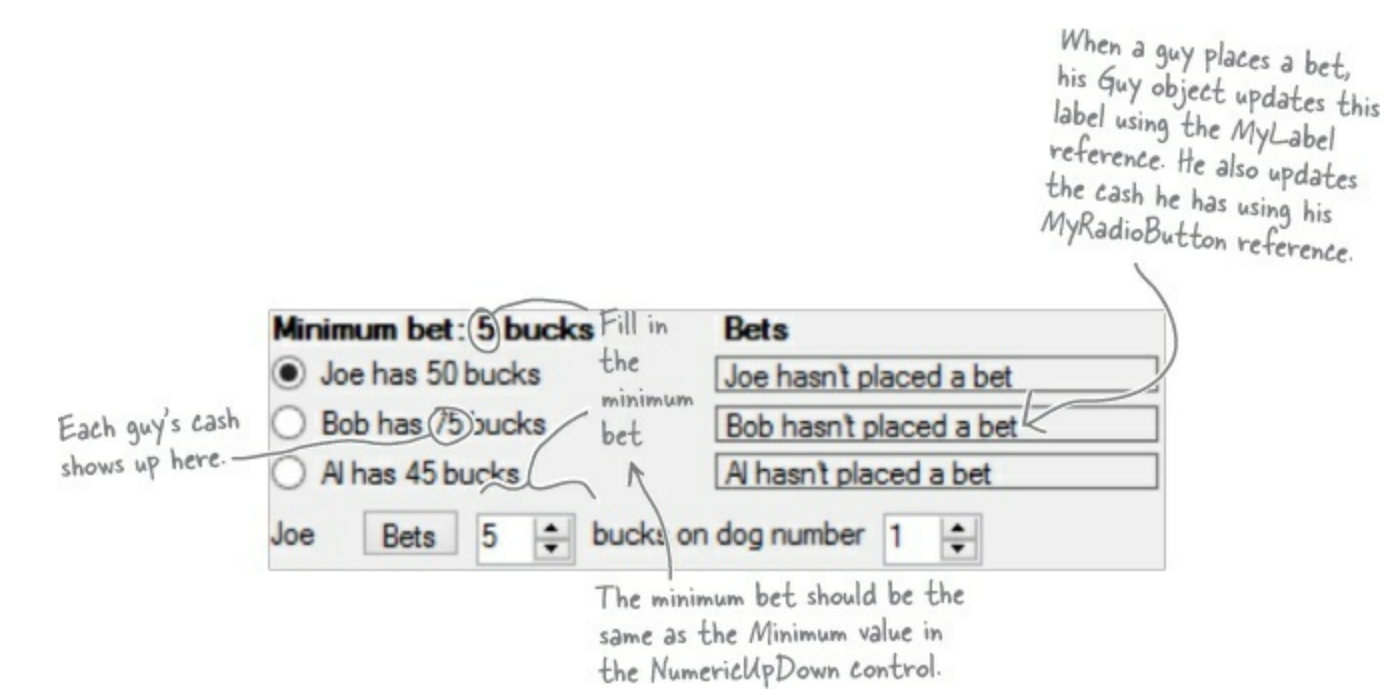

#### • 2 Each guy places his bets.

To place a bet, select the guy's radio button, select an amount and a dog, and click the Bets button. His PlaceBet() method will update the label and radio button.

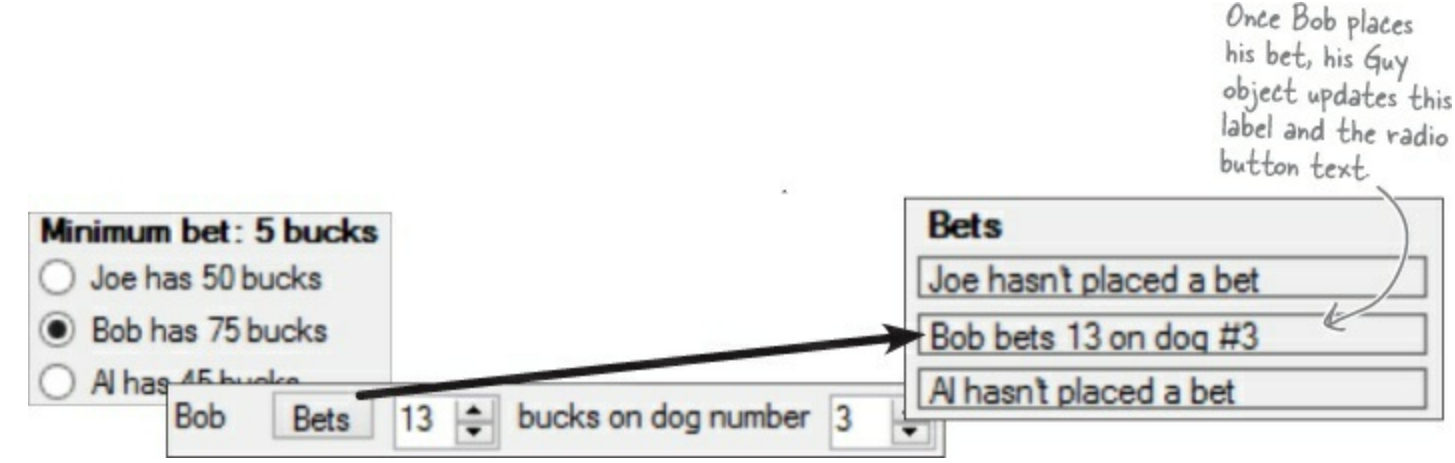

#### • S After the race, each guy collects his winnings (or pays up!).

Once the race is complete and there's a winner, each Guy object calls his Collect() method and adds his winnings or losses to his cash.

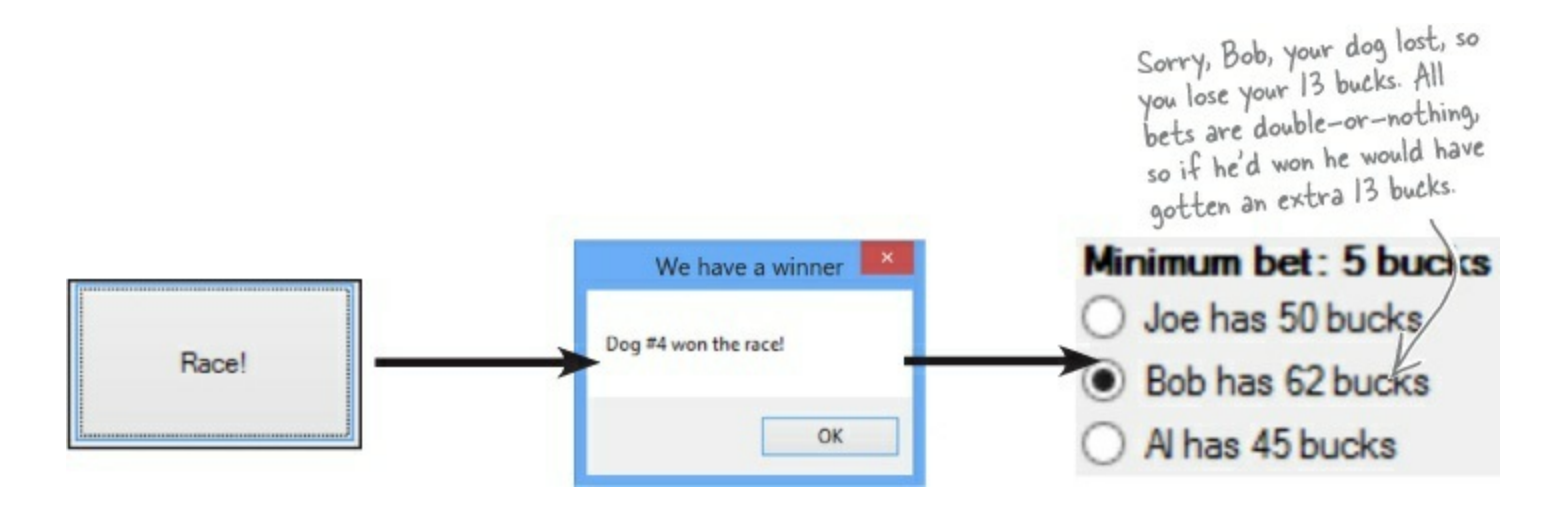

Make sure all the Greyhound objects share <u>the same</u> Random object! If each dog creates its own new instance of Random, you might see a bug where all of the dogs generate the same sequence of random numbers.

# **The Finished Product**

You'll know your "Day at the Races" application is done when your guys can place their bets and watch the dogs race.

|                                                               | unti                                                              |               |
|---------------------------------------------------------------|-------------------------------------------------------------------|---------------|
|                                                               | A Day at the Races                                                |               |
|                                                               | 5.20                                                              |               |
|                                                               |                                                                   | $\rightarrow$ |
|                                                               |                                                                   |               |
|                                                               |                                                                   | → <b>†</b>    |
| etting Parlor                                                 | Bets                                                              |               |
| ) Joe has 61 bucks<br>) Bob has 62 bucks<br>) Al has 36 bucks | Joe bets 14 on dog #1 Bob hasn't placed a bet Al bets 9 on dog #4 | Race!         |
| Dels 14                                                       |                                                                   |               |

During the race, no bets can be placed...and make sure you can't start a new race while the dogs are running! You can enable and disable the GroupBox by setting its Enabled property to true or false.

~

You can download a finished executable, as well as the graphics files for the four dogs and the racetrack, from the Head First labs website:

www.headfirstlabs.com/books/hfcsharp

We didn't give solutions for this lab because when programs get large enough, there are too many ways to build them for us to say there's one "right" solution. But if you need a hint, plenty of people have claimed their bragging rights by publishing their own code on <u>CodePlex.com</u> and other collaborative source code hosting sites.

# **Chapter 5. Encapsulation: Keep your privates... Private**

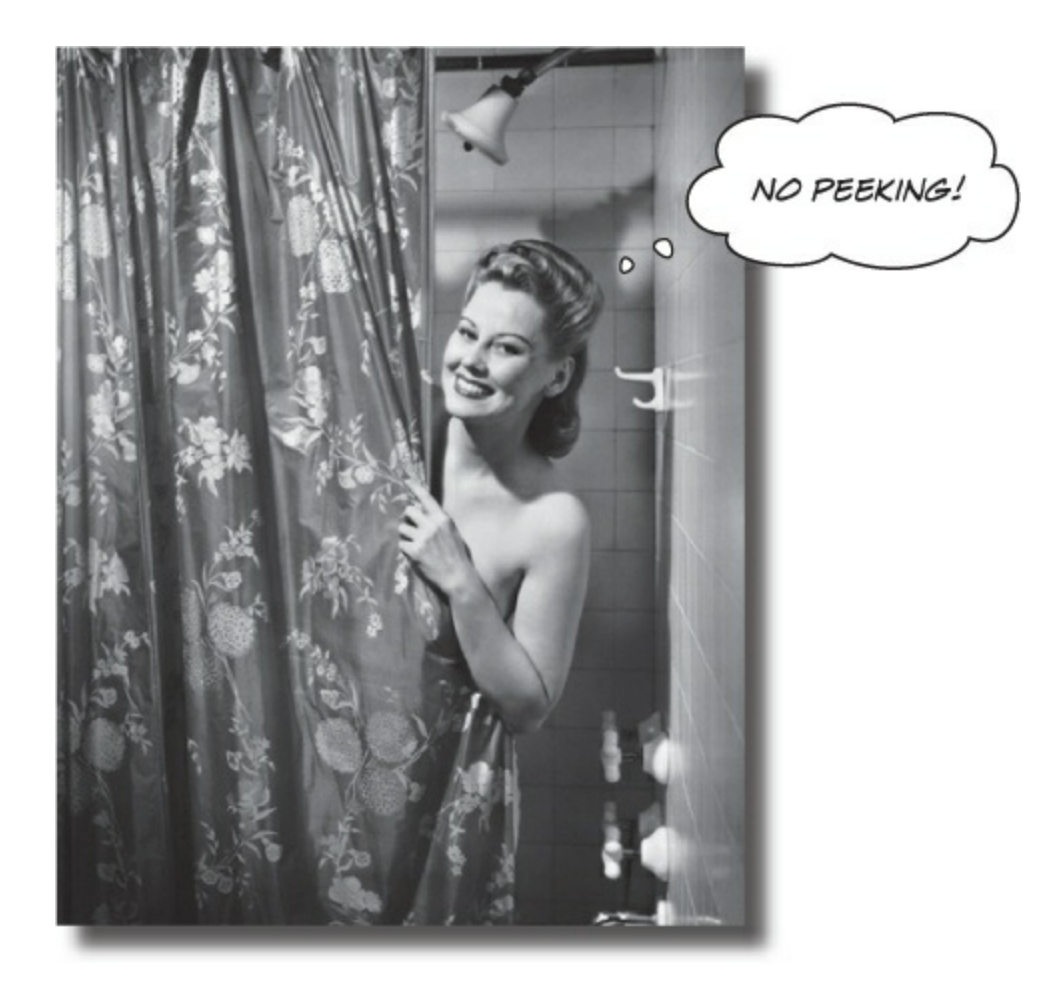

#### Ever wished for a little more privacy?

Sometimes your objects feel the same way. Just like you don't want anybody you don't trust reading your journal or paging through your bank statements, good objects don't let *other* objects go poking around their fields. In this chapter, you're going to learn about the power of **encapsulation**. You'll **make your object's data private**, and add methods to **protect how that data is accessed**.

# Kathleen is an event planner

She's been planning dinner parties for her clients and she's doing really well. But lately she's been having a hard time responding to clients fast enough with an estimate for her services.

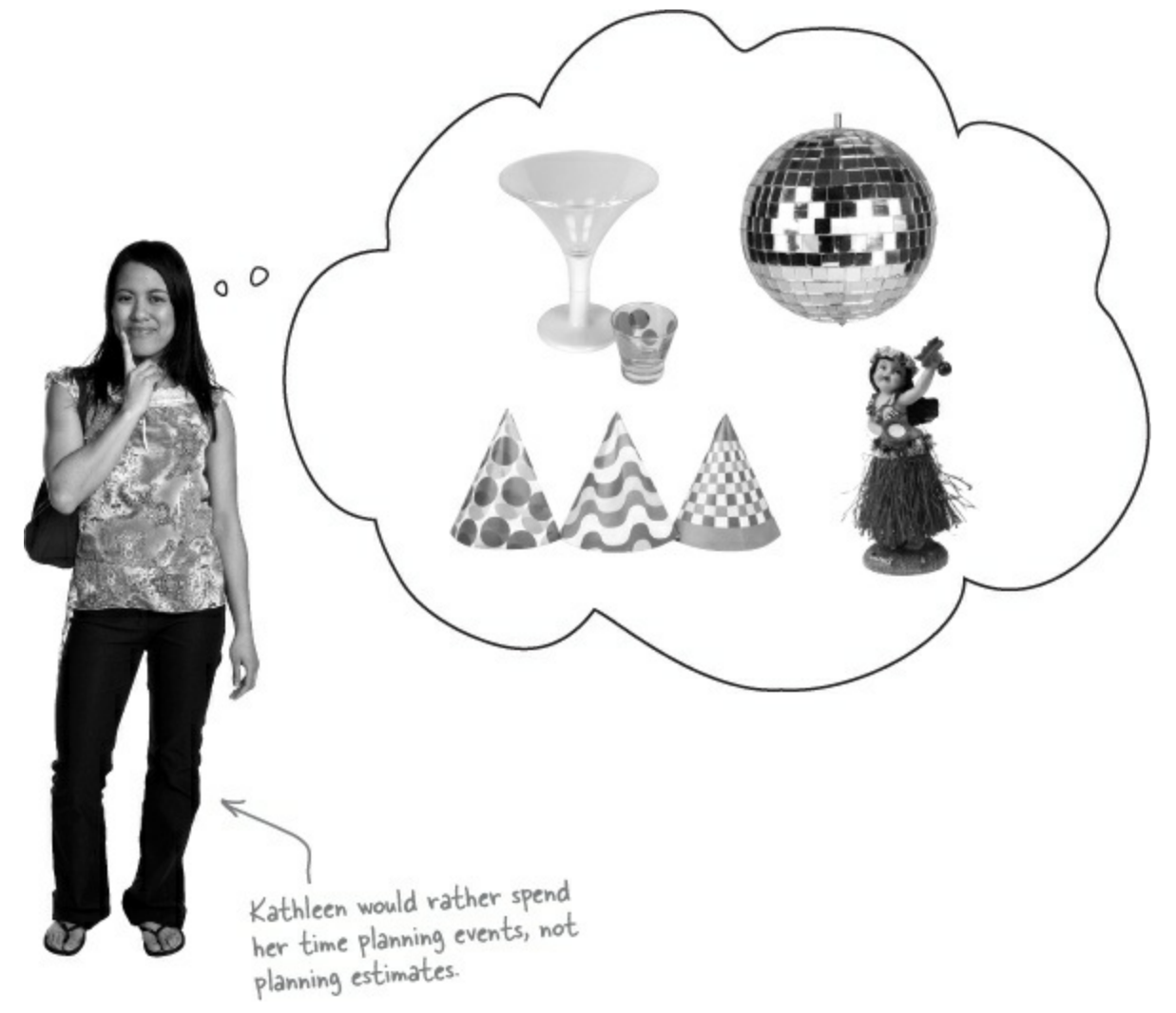

When a new client calls Kathleen to do a party, she needs to find out the number of guests, what kind of drinks to serve, and what decorations she should buy. Then she uses a pretty complicated calculation to figure out the total cost, based on a flow chart she's been using for years. The bad news is that it takes her a long time to work through her chart, and while she's estimating, her potential clients are checking out other event planners.

*It's up to you* to build her a C#-driven event estimator and save her business. Imagine the party she'll throw you when you succeed!

# What does the estimator do?

Kathleen runs down some of the basics of her system for figuring out the costs of an event. Here's part of what she came up with:

#### KATHLEEN'S PARTY PLANNING PROGRAM — COST ESTIMATE FOR A DINNER PARTY

- For each person on the guest list there's a \$25 food charge.
- Clients have a choice when it comes to drinks. Most parties serve alcohol, which costs \$20 per person. But they can also choose to have a party without alcohol. Kathleen calls that the "Healthy Option," and it only costs \$5 per person to have soda and juice instead of alcohol. Choosing the Healthy Option is a lot easier for her, so she gives the client a 5% discount on the entire party, too.
- There are two options for the cost of decorations. If a client goes with the normal decorations, it's \$7.50 per person with a \$30 decorating fee. A client can also upgrade the party decorations to the "Fancy Decorations" that costs \$15 per person with a \$50 one-time decorating fee.

Here's another look at this same set of costs, broken down into a little flow chart to help you see how it works:

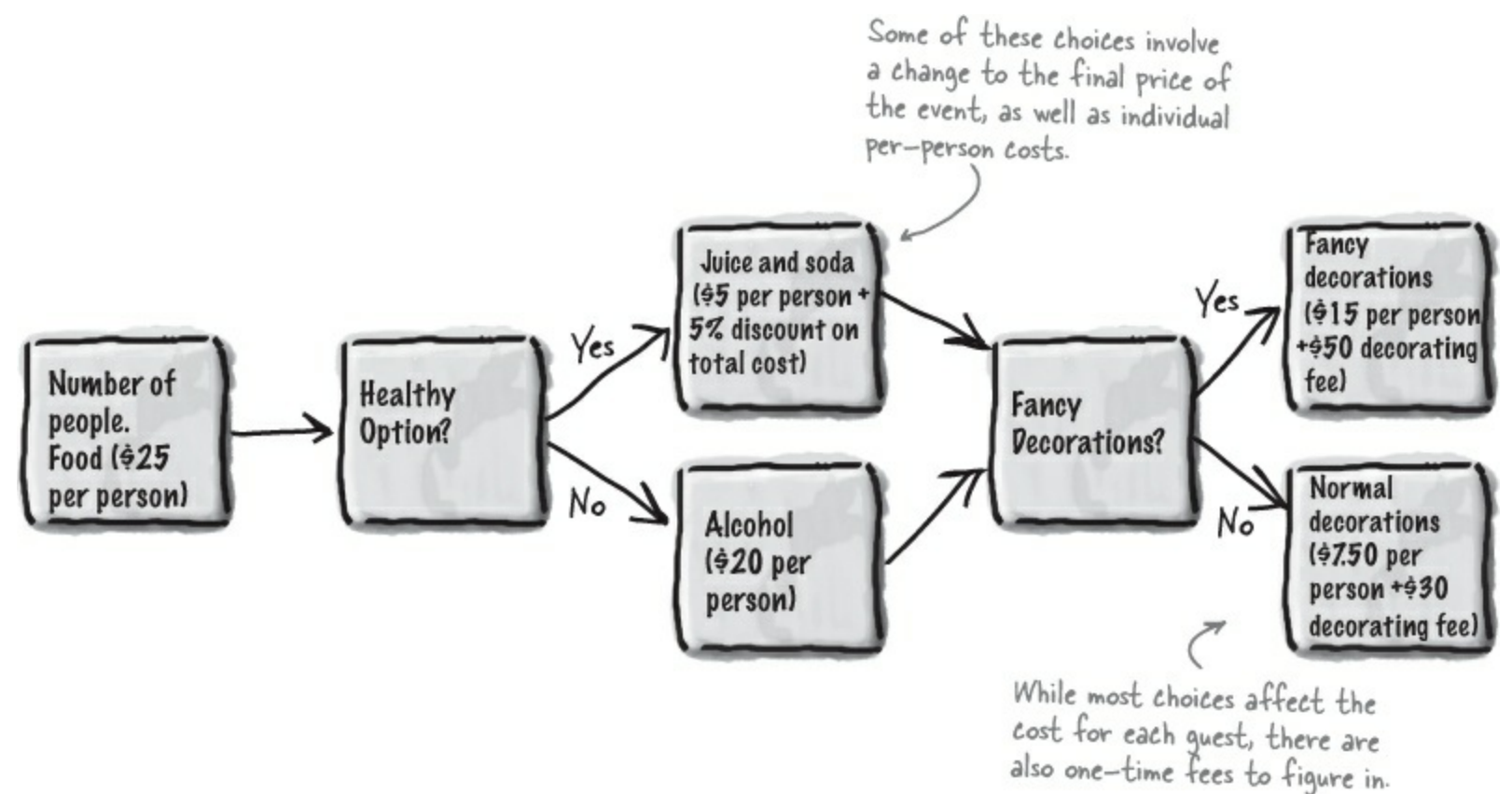

# You're going to build a program for Kathleen

When you flip the page, you'll see an exercise to build a dinner party–planning program for Kathleen. Here's a sneak preview of what you'll build.

**You'll build this form, which Kathleen will use to set the options for her party.** She'll set the number of people and check or uncheck the boxes for fancy decorations or a healthy option. As she does, the cost at the bottom will change based on her selections.

| 🖳 Party Planner 💌 |
|-------------------|
| Number of People  |
| Fancy Decorations |
| Healthy Option    |
| Cost \$575.00     |

**The logic for the program will be built into a class called DinnerParty.** The form will create a DinnerParty object, store a reference to that object in a field, and use its fields and methods to perform the calculation.

| DinnerParty |                       |
|-------------|-----------------------|
| Number      | OfPeople              |
| CostOfE     | BeveragesPerPerson    |
| CostOfE     | Decorations           |
| SetHeal     | thyOption()           |
| Calculat    | teCostOfDecorations() |
| Calculat    | teCost()              |

Here's what the top of the form will look like. It will have a field called dinnerParty to do the cost calculation. The first thing the form will do is set it up with default values, and then calculate the cost using a method called DisplayDinnerPartyCost(). The form will call that method every time the user changes an option.

```
public partial class Form1 : Form
{
    DinnerParty dinnerParty;
    public Form1()
    {
        InitializeComponent();
        dinnerParty = new DinnerParty() { NumberOfPeople = 5 };
        dinnerParty.SetHealthyOption(false);
        dinnerParty.CalculateCostOfDecorations(true);
        DisplayDinnerPartyCost();
    }
```

Here's how the DinnerParty class will work. The current state of the DinnerParty object —

the values stored in its fields — determines how it does its cost calculation. Setting the healthy option, choosing fancy decorations, and adding or removing people changes the state of the object, which causes the CalculateCost() method to return a different number.

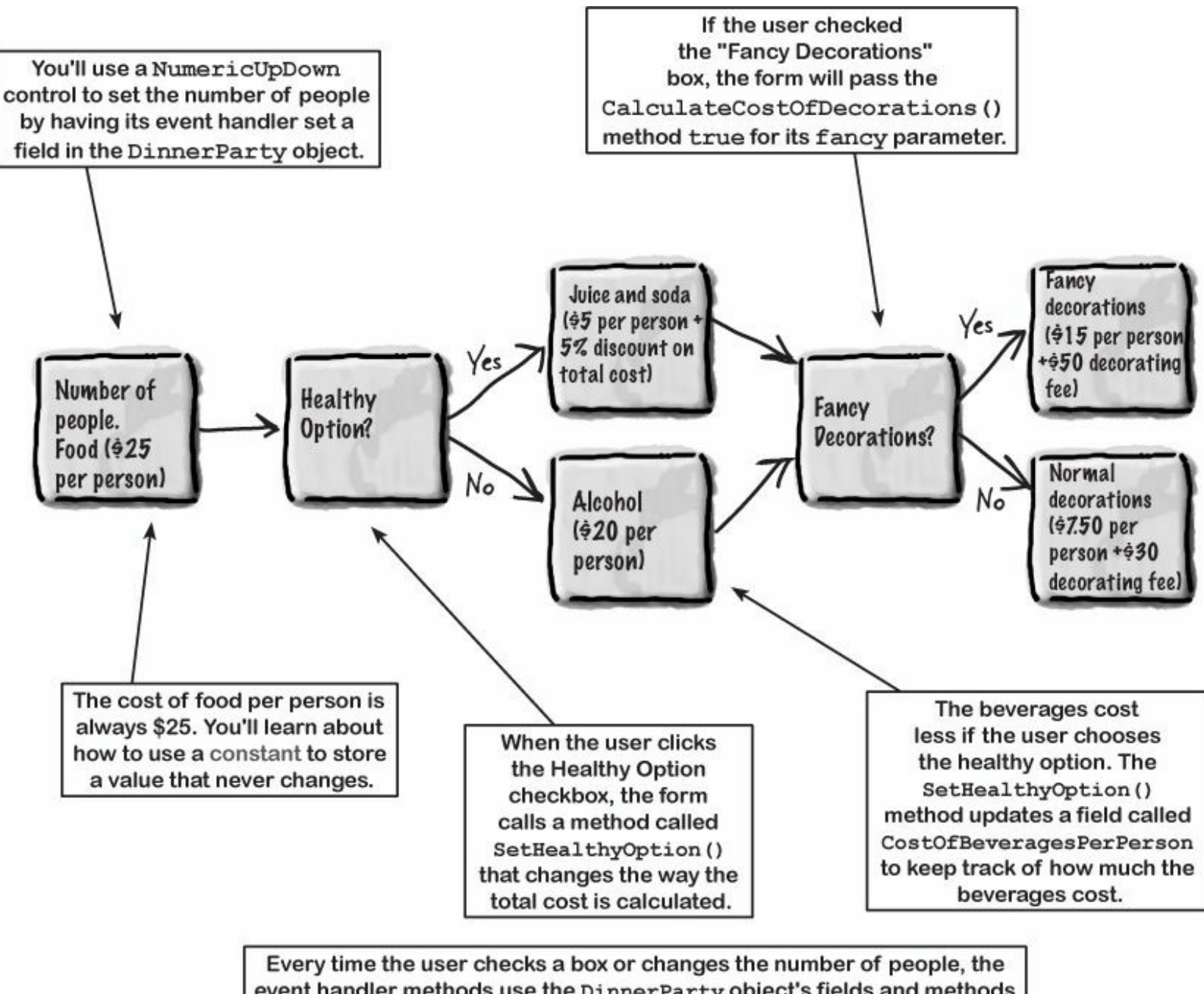

event handler methods use the DinnerParty object's fields and methods to update its state. Then they call the CalculateCost() method to come up with a final cost for the party and display it in the label.

#### Got all that? Let's start building!

We're going to start asking you to solve longer and tougher problems because we know you're up to the challenge!

NOTE

The goal is to help you become a great C# programmer, and the quickest way to that goal is solving problems like this one.

#### EXERCISE

Build a program to solve Kathleen's party estimating problem.

• Create a new Windows Forms Application project, add a class file to it called *DinnerParty. cs*, and build the DinnerParty class using the class diagram to the left. It's got three methods: CalculateCostOfDecorations(), SetHealthyOption(), and CalculateCost(). For the fields, use decimal for the two costs, and an int for the number of people. Make sure you add an M after every literal you assign to a decimal value (10.0M).

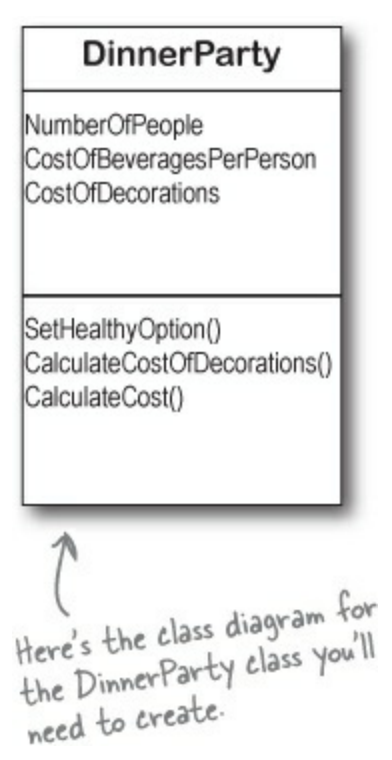

• 2 Here's a useful C# tool. Since the cost of food won't be changed by the program, you can declare it as a *constant*, which is like a variable except that its value can never be changed. Here's the declaration to use:

public const int CostOfFoodPerPerson = 25;

- S Flip back to the previous page to be sure you've got the calculations right for the methods. Only one of them returns a value (a decimal) — the other two are void. The CalculateCostOfDecorations () method figures out the cost of decorations for the number of people attending the party. Use the calculateCost () method to figure out the total cost by adding the cost of the decorations to the cost of drinks and food per person. If the client wants the healthy option, you can apply the discount inside the CalculateCost () method after you've figured out the total cost.
- **4** Add this code to your form:

You'll declare the dinnerParty field in the form, and then add these four lines

The SetHealthyOption() method uses a bool parameter CostOfBeveragesPerPerson field based on whether or not the client wants the } healthy option.

DinnerParty dinnerParty; below InitializeComponent(). public Form1() { InitializeComponent(); dinnerParty = new DinnerParty() { NumberOfPeople = 5 }; dinnerParty.CalculateCostOfDecorations(true); DisplayDinnerPartyCost();

• G Here's what the form should look like. Use the NumericUpDown control's properties to set the maximum number of people to 20, the minimum to 1, and the default to 5. Get rid of the maximize and minimize buttons, too.

NOTE

The checkboxes are named fancyBox and healthyBox. You can keep the default name for the NumericUpDown control.

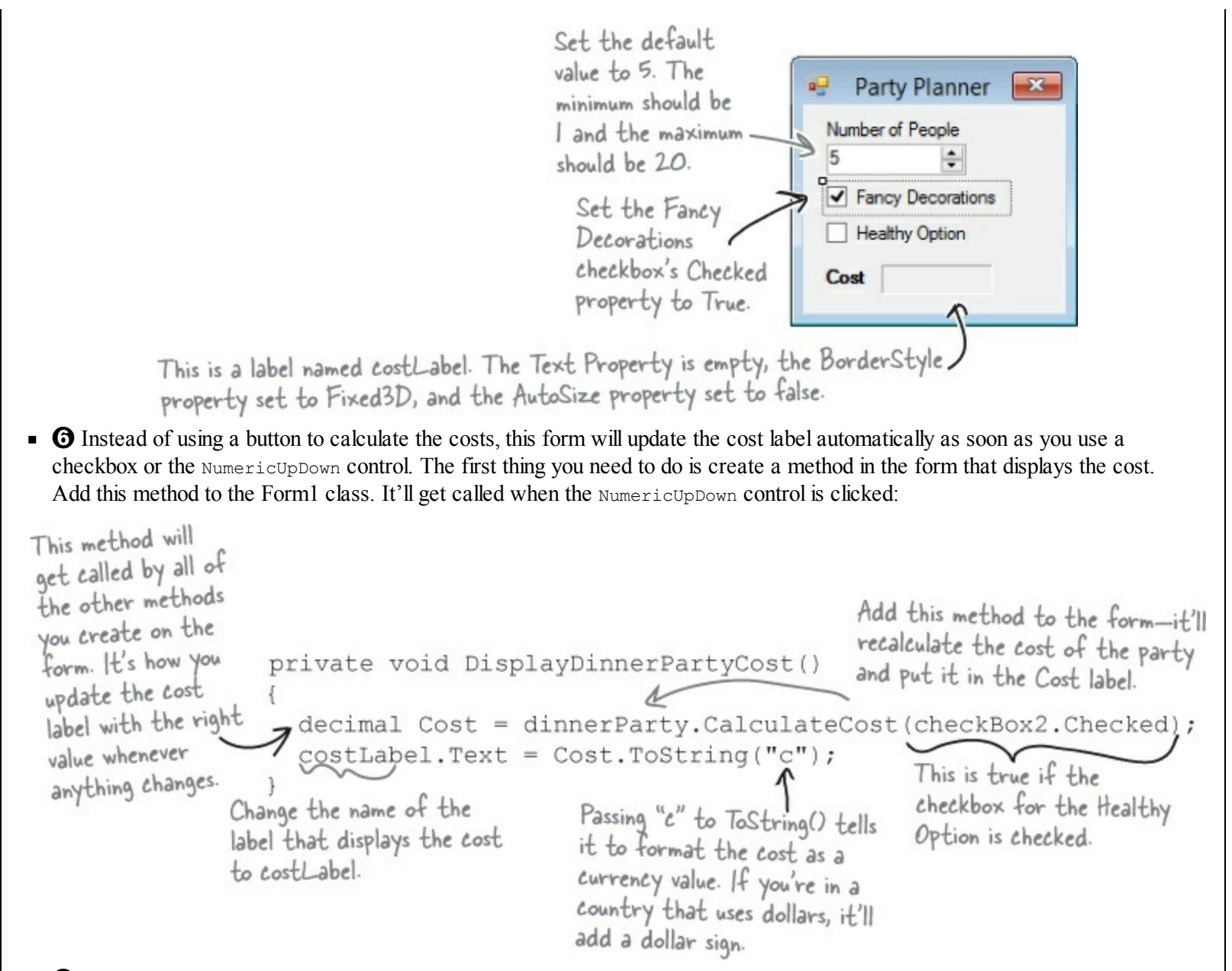

• • Now hook up the NumericUpDown field to the NumberOfPeople variable you created in the DinnerParty class and display the cost in the form. Double-click on the NumericUpDown control — the IDE will *add an event handler method* that gets run every time the value in the control is changed. Use this method to reset the number of people in the party. Here's the code for the method:

#### NOTE

You've been using event handlers all along — when you double-click on a button, the IDE adds a Click event handler. Now you know what it's called.

Uh oh — there's a problem with this code. Can you spot it? Don't worry if you don't see it just yet.

#### NOTE

The value you send from the form to the method will be fancyBox.Checked. That will be passed as a boolean parameter to the method in the class.

• ③ Double-click on the <u>Fancy Decorations</u> checkbox on the form and make sure that it first calls CalculateCostOfDecorations() and then DisplayDinnerPartyCost(). Next, double-click the <u>Healthy Option</u> checkbox and make sure that it calls the SetHealthyOption() method in the DinnerParty class and then calls the DisplayDinnerPartyCost() method.

#### NOTE

These are just two-line methods. The first line will call the method you created in the class to figure out the costs, and the second will display the total cost on the form.

#### **EXERCISE SOLUTION**

Here's the code that goes into *DinnerParty.cs*.

```
Using a constant for CostOfFoodPerPerson
                                             ensures the value can't be changed. It also
                                              makes the code easier to read-it's clear that
                                              this value never changes.
class DinnerParty {
                                                              When the form first creates
    public const int CostOfFoodPerPerson = 25;
                                                             the object, it uses the initializer
    public int NumberOfPeople;
                                                            to set Number Of People. Then
                                                             it calls SetHealthyOption() and
CalculateCostOfDecorations() to
    public decimal CostOfBeveragesPerPerson;
    public decimal CostOfDecorations = 0;
                                                              set the other fields
    public void SetHealthyOption(bool healthyOption) {
         if (healthyOption) {
              CostOfBeveragesPerPerson = 5.00M;
         } else {
                                                             We used "if (Fancy)" instead of typing "if (Fancy == true)" because
              CostOfBeveragesPerPerson = 20.00M;
                                                              the if statement always checks if the
                                                              condition is true.
    public void CalculateCostOfDecorations(bool fancy)
         if (fancy)
              CostOfDecorations = (NumberOfPeople * 15.00M) + 50M;
         } else {
              CostOfDecorations = (NumberOfPeople * 7.50M) + 30M;
    public decimal CalculateCost(bool healthyOption) {
         decimal totalCost = CostOfDecorations +
                  ((CostOfBeveragesPerPerson + CostOfFoodPerPerson)
                       * NumberOfPeople);
                                                    We used parentheses to make sure the
         if (healthyOption) {
                                                     math works out properly.
              return totalCost *
          } else {
              return totalCost;
                                                     This applies the 5% discount to
                                                      the overall event cost if the
                                                      nonalcoholic option was chosen.
```

#### NOTE

You don't need to add "using System. Windows. Forms;" to your DinnerParty class, because it doesn't use MessageBox. Show() or anything else from that .NET Framework namespace.

We had you use a decimal for the prices because it's designed for monetary values. Just make sure you always put an "M" after every literal — so if you want to store \$35.26, make sure you write 35.26M. You can remember this because the M stands for *Money*!
```
We call Display Dinner Party Cost to
                                                initialize the label that shows the
public partial class Form1 : Form {
    DinnerParty dinnerParty;
                                                cost as soon as the form's loaded.
    public Form1() {
         InitializeComponent();
         dinnerParty = new DinnerParty() { NumberOfPeople = 5 };
         dinnerParty.CalculateCostOfDecorations(fancyBox.Checked);
         dinnerParty.SetHealthyOption (healthyBox.Checked);
Changes to the checkboxes on the form set
                                                         the healthyOption and Fancy booleans to
    ł
                                                         true or false in the SetHealthyOption() and
                                                          CalculateCostOfDecorations() methods.
    private void fancyBox CheckedChanged(object sender, EventArgs e) {
         dinnerParty.CalculateCostOfDecorations(fancyBox.Checked);
                                          We named our checkboxes "healthyBox"
         DisplayDinnerPartyCost();
                                          and "fancyBox" so you could see what's
                                          going on in their event handler methods.
    private void healthyBox CheckedChanged(object sender, EventArgs e) {
         dinnerParty.SetHealthyOption(healthyBox.Checked);
         DisplayDinnerPartyCost();
    private void numericUpDown1 ValueChanged(object sender, EventArgs e) {
         dinnerParty.NumberOfPeople = (int)numericUpDown1.Value;
                                                   The new dinner party cost needs to be
         DisplayDinnerPartyCost();
                                                   recalculated and displayed any time the number
                                                   changes or the checkboxes are checked.
    private void DisplayDinnerPartyCost() {
         decimal Cost = dinnerParty.CalculateCost(healthyBox.Checked);
         costLabel.Text = Cost.ToString("c");
```

#### STRING FORMATTING

You've already seen how you can convert any object to a string using its ToString() method. If you pass "c" to ToString(), it converts it to the local currency. You can also pass it "f3" to format it as a decimal number with three decimal places, "0" (that's a zero) to convert it to a whole number, "0%" for a whole number percentage, and "n" to display it as a number with a comma separator for thousands. Take a minute and see how each of these looks in your program!

### Kathleen's test drive

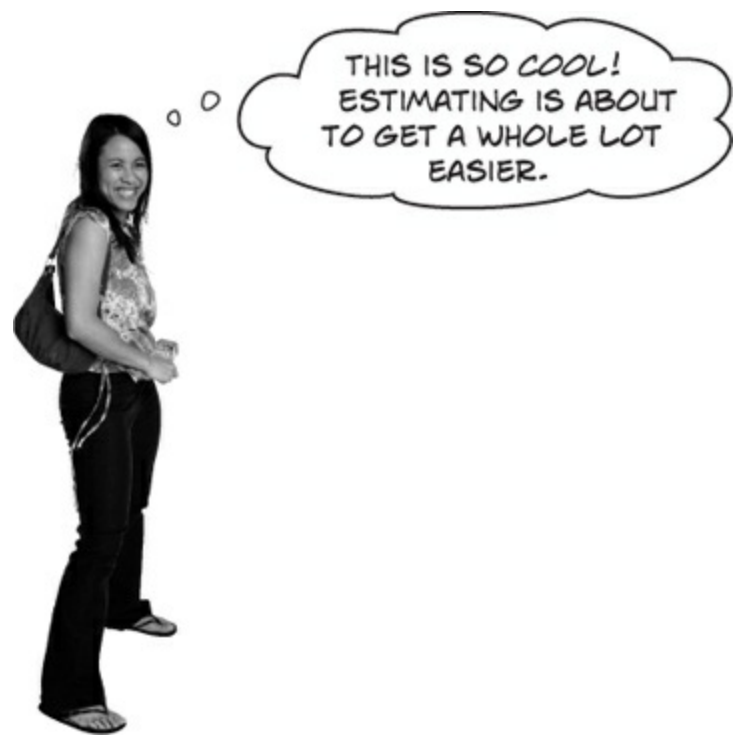

**Rob (on phone):** Hi, Kathleen. How are the arrangements for my dinner party going?

NOTE

Rob's one of Kathleen's favorite clients. She did his wedding last year, and now she's planning an important dinner party for him.

**Kathleen:** Just great. We were out looking at decorations this morning and I think you'll love the way the party's going to look.

**Rob:** That's awesome. Listen, we just got a call from my wife's aunt. She and her husband are going to be visiting for the next couple of weeks. Can you tell me what it does to the estimate to move from 10 to 12 people on the guest list?

NOTE

When you start the program, the Fancy Decorations box should already be checked because you set its Checked property to true. Setting the number of people to 10 gives a cost of \$575.

### Kathleen: Sure! I'll have that for you in just one minute.

We took this screenshot in the United States, so we saw a dollar sign. If you're in the United Kingdom, France, or Japan, you'll see a sign for the pound, euro, or yen because you're using ToString("c") to convert the decimal cost to a currency string.

| N  | imbe | r of Pe | onle    | 4  | / |
|----|------|---------|---------|----|---|
| 12 | 4    |         | -       | L  | - |
| -  | Far  | ncy De  | coratio | ns |   |
|    | He   | althy O | ption   |    |   |
| C  | vet  | \$665   | 00      | -  |   |

Changing the Number of People value from 10 to 12 and hitting enter shows \$665 as the total cost. Hmm, that seems a little low.... Kathleen: OK. It looks like the total cost for the dinner will go from \$575 to \$665.

**Rob:** Only \$90 difference? That sounds like a great deal! What if we decide to cut the fancy decorations? What's the cost then?

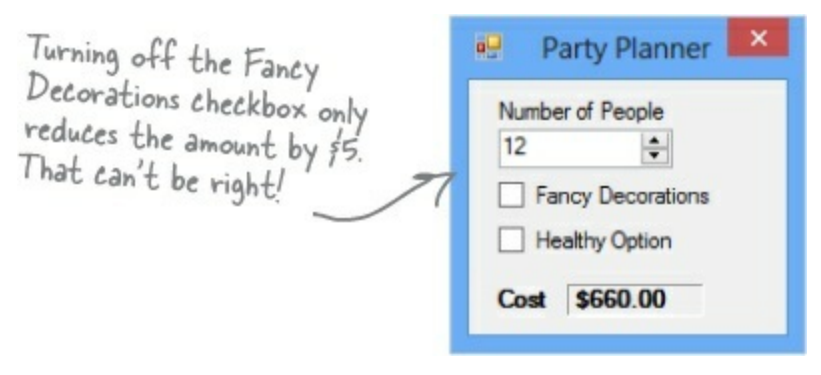

Kathleen: Um, it looks like...um, \$660.

**Rob:** \$660? I thought the decorations were \$15 per person. Did you change your pricing or something? If it's only \$5 difference, we might as well go with the fancy decorations. I've gotta tell you though, this pricing is confusing.

**Kathleen:** We just had this new program written to do the estimation for us. But it looks like there might be a problem. Just one second while I add the fancy decorations back to the bill.

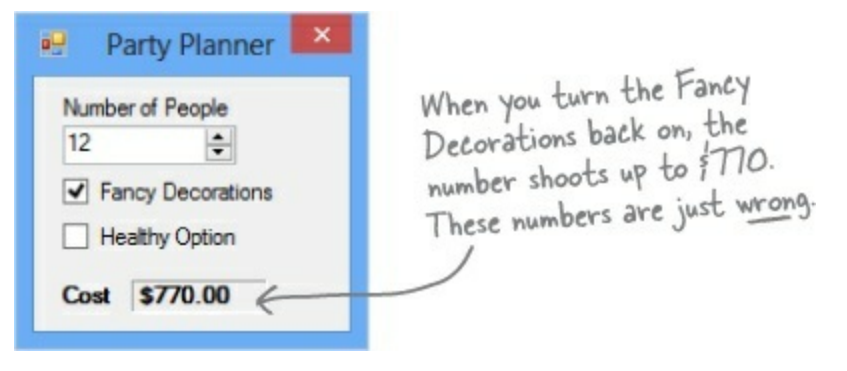

**Kathleen:** Rob, I think there's been a mistake. It looks like the cost with the fancy decorations just shot up to \$770. That does seem to make more sense. But I am beginning not to trust this application. I'm going to send it back for some bug fixes and work up your estimate by hand. Can I get back to you tomorrow?

**Rob:** I am not paying \$770 just to add two people to the party. The price you quoted me before was a lot more reasonable. I'll pay you the \$665 you quoted me in the first place, but I just can't go higher than that!

### **BRAIN POWER**

Why do you think the numbers are coming out wrong every time Kathleen makes a change?

# Each option should be calculated individually

Even though we made sure to calculate all of the amounts according to what Kathleen said, we didn't think about what would happen when people made changes to just one of the options on the form.

#### RELAX

#### Don't worry! This one wasn't your fault.

We built a nasty little bug into the code we gave you to show you just how easy it is to have problems with how objects use one another's fields...and just how hard those problems are to spot.

When you launch the program, the form sets the number of people to 5 and Fancy Decorations to true. It leaves Healthy Option unchecked and it calculates the cost of the dinner party as \$350. Here's how it comes up with the initial total cost:

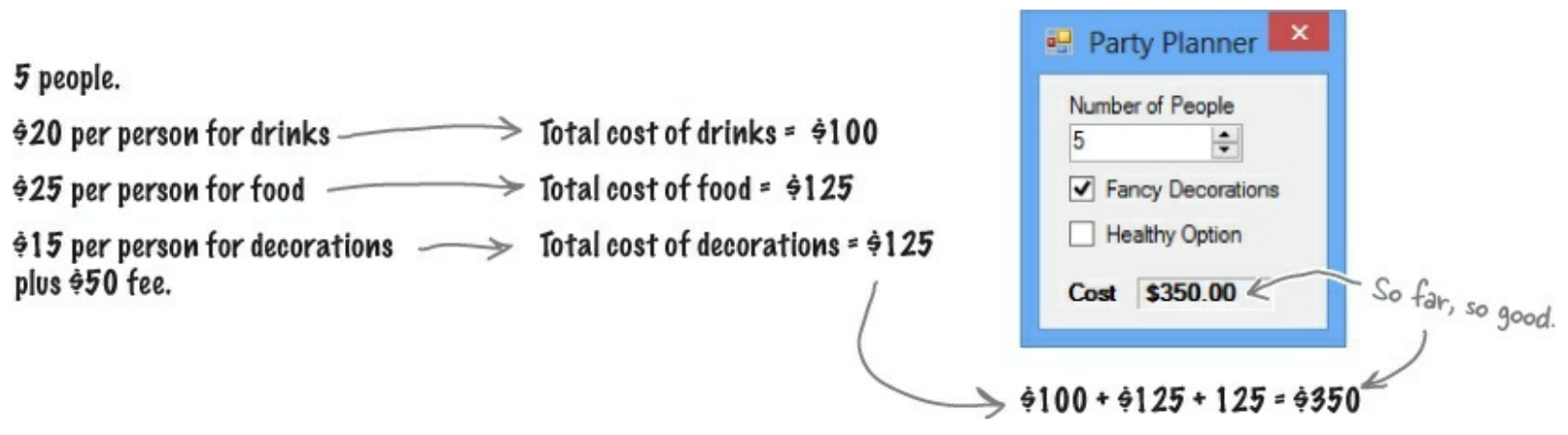

When you change the number of guests, the application should recalculate the total estimate the same way. But it doesn't:

10 people.

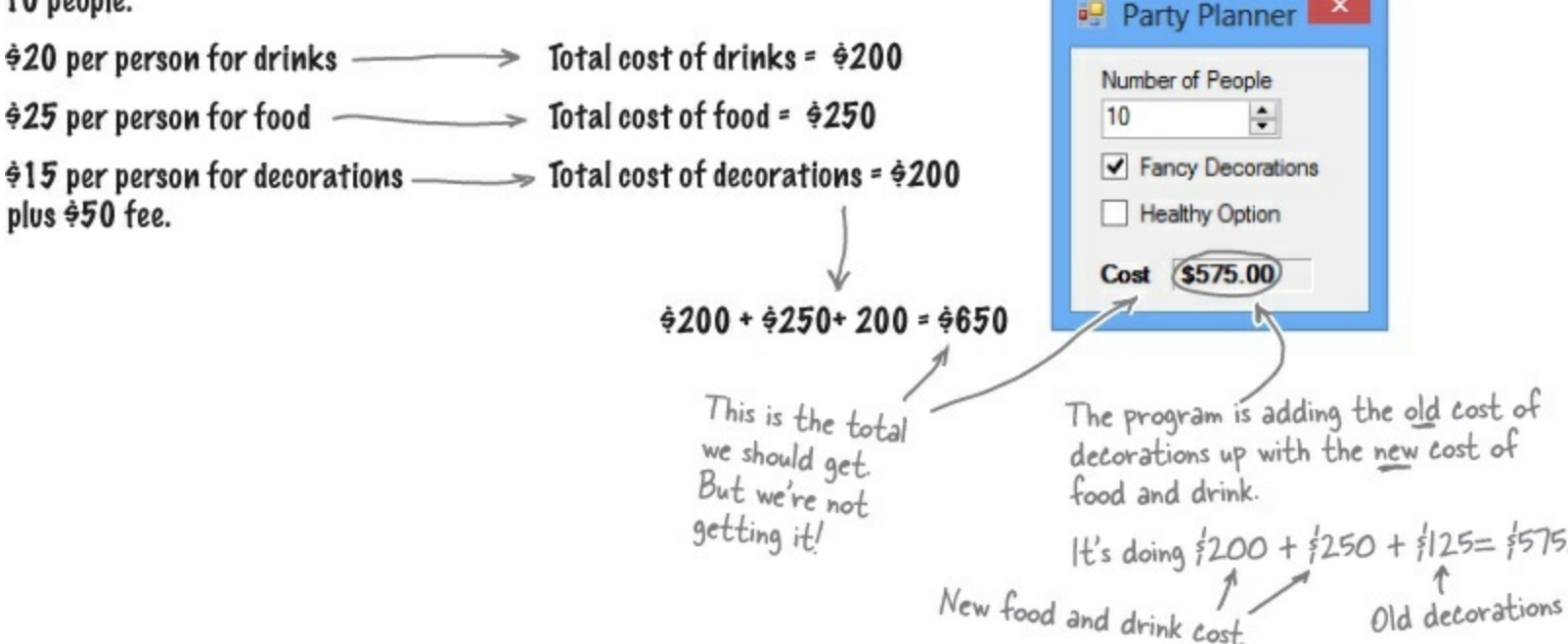

### Uncheck the Fancy Decorations checkbox and then check it again.

This will cause the DinnerParty object's CostOfDecorations field to be updated, and then the correct cost of \$650 will show up.

#### THE PROBLEM UP CLOSE

Take a look at the method that handles changes to the value in the numericUpDown control. It sets the value from the field to the NumberofPeople variable and then calls the DisplayDinnerPartyCost() method. Then it counts on that method to handle recalculating all the individual new costs.

```
This line sets the value
                                                                                             of NumberofPeople
                                                                                             in this instance of
   private void numericUpDown1 ValueChanged(
                                                                                             DinnerParty to the
                                           object sender, EventArgs e) {
                                                                                             value in the form.
       dinnerParty.NumberOfPeople = (int)numericUpDown1.Value;
       DisplayDinnerPartyCost();
                                   This method calls the CalculateCost() method, but not the CalculateCostofDecorations() method.
   }
So, when you make a change to the value in the NumberofPeople field, this method never gets called:
    public void CalculateCostOfDecorations(bool Fancy)
                                                                   This variable is set to $125 from when the
                                                                   form first called it, and since this method
          if (Fancy) {
                                                                   doesn't get called again, it doesn't change.
                CostOfDecorations = (NumberOfPeople * 15.00M) + 50M;
          } else {
                CostOfDecorations = (NumberOfPeople * 7.50M) + 30M;
                                                         That's why the number corrects itself when you turn
Fancy Decorations back on. Clicking the checkbox makes
the program run CalculateCostOf Decorations() again.
          }
```

This isn't the only part of the program that has problems, either. The two checkboxes are **inconsistent** in how they behave: one calls a method to set the object's state, and the other is passed as an argument to a method. A programmer trying to figure out how this program works will find it *totally counterintuitive*!

#### NOTE

Did you have a bit of trouble figuring out how this exercise works? Don't be hard on yourself if you did. It could be because we asked you to build a program that had these conceptual problems! You'll build a much better, simpler version at the end of this chapter.

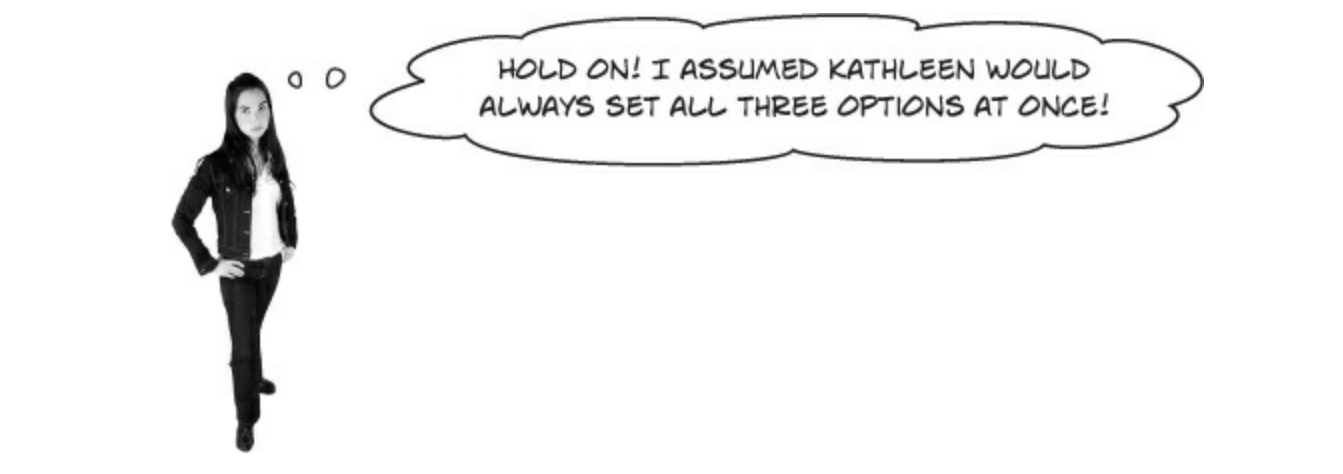

### People won't always use your classes in exactly the way you expect.

#### NOTE

...and sometimes those "people" who are using your classes are you! You might be writing a class today that you'll be using tomorrow.

Luckily, C# gives you a powerful tool to make sure your program always works correctly — even when people do things you never thought of. It's called **encapsulation** and it's a really helpful technique for working with objects.

# It's easy to accidentally misuse your objects

Kathleen ran into problems because her form ignored the convenient

CalculateCostOfDecorations() method that you set up and instead went directly to the fields in the DinnerParty class. So even though your DinnerParty class worked just fine, the form called it in an unexpected way... and that caused problems.

### **• ()** HOW THE DINNERPARTY CLASS EXPECTED TO BE CALLED

The DinnerParty class gave the form a perfectly good method to calculate the total cost of decorations. All it had to do was set the number of people and then call

CalculateCostOfDecorations(), and then CalculateCost() will return the correct cost.

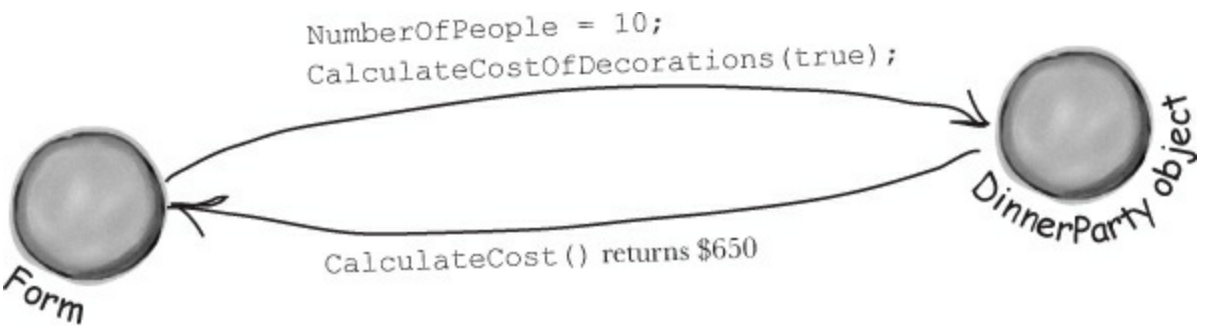

### ■ ② HOW THE DINNERPARTY CLASS WAS ACTUALLY CALLED

The form set the number of people, but just called the CalculateCost() method without first recalculating the cost of the decorations. That threw off the whole calculation, and Kathleen ended up giving Rob the wrong price.

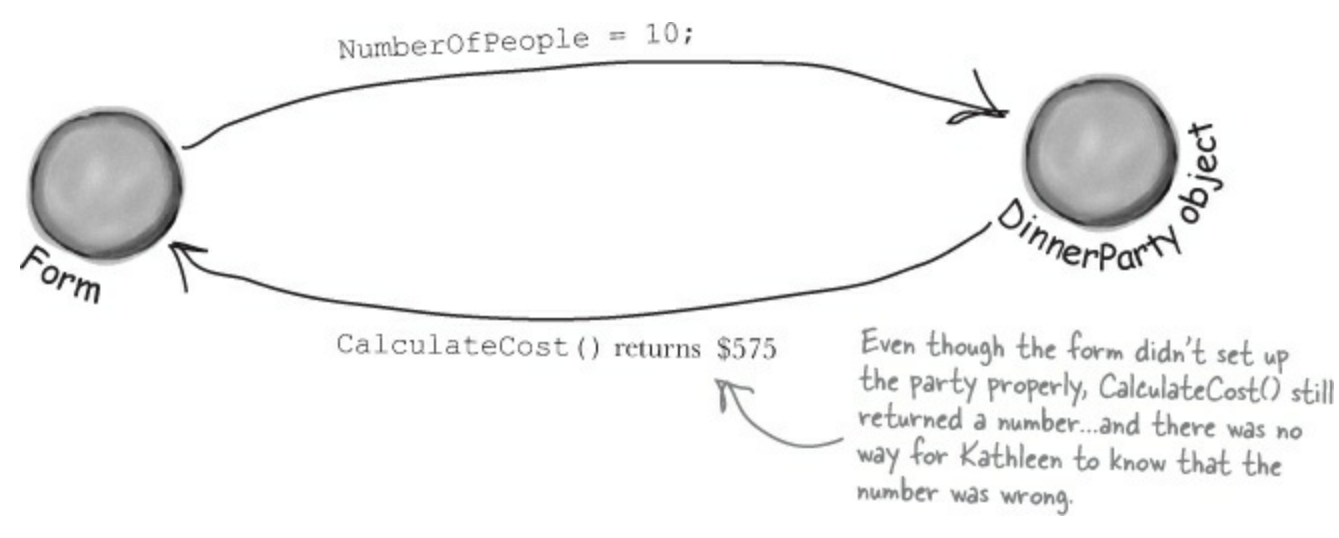

### Encapsulation means keeping some of the data in a class private

There's an easy way to avoid this kind of problem: make sure that there's only one way to use your class. Luckily, C# makes it easy to do that by letting you declare some of your fields as private. So far, you've only seen public fields. If you've got an object with a public field, any other object can read or change that field. But if you make it a private field, then **that field can only be accessed from inside that object** (or by another object *of the same class*).

#### NOTE

Use your laziness to your own benefit — if you leave off the "private" or "public" declaration, then C# will just assume that your field is private.

#### NOTE

Also, a class's static methods can access the private field in any instance of that class.

```
If you want to make a field private, all you need
                                                 to do is use the private keyword when you declare
class DinnerParty {
                                                 it. That tells C# that if you've got an instance
                                                 of DinnerParty, its number Of People field can only
    private int numberOfPeople;
                                                 be read and written by that instance-or another
                                                 instance of DinnerParty. Other objects won't even
                                                 know it's there.
     . . .
    public void SetPartyOptions(int people, bool fancy) {
         numberOfPeople = people;
                                                              Other objects still need a way to set the
         CalculateCostOfDecorations(fancy);
                                                               number of people for the dinner party. One
                                                               good way to give them access to it is to
    }
                                                               add methods to set or get the number of
                                                               people. That way you can make sure that
                                                               the CalculateCostOfDecorations() method
    public int GetNumberOfPeople()
                                                               gets run every time the number of people is
                                                               changed. That'll take care of that pesky bug.
         return numberOfPeople;
```

By making the field that holds the number of party guests *private*, we only give the form one way to tell the DinnerParty class how many people are at the party — and we can make sure the cost of decorations is recalculated properly. When you make some data private and then write code to use that data, it's called *encapsulation*.

#### EN-CAP-SU-LA-TED, ADJ.

enclosed by a protective coating or membrane. The divers were fully **encapsulated** by their submersible, and could only enter and exit through the airlock.

# Use encapsulation to control access to your class's methods and fields

When you make all of your fields and methods public, any other class can access them. Everything your class does and knows about becomes an open book for every other class in your program...and you just saw how that can cause your program to behave in ways you never expected. Encapsulation lets you control what you share and what you keep private inside your class. Let's see how this works:

• ① Super-spy Herb Jones is defending life, liberty, and the pursuit of happiness as an undercover agent in the USSR. His ciaAgent object is an instance of the SecretAgent class.

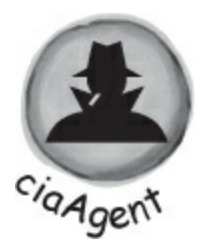

```
RealName: "Herb Jones"
Alias: "Dash Martin"
Password: "the crow flies at midnight"
```

| SecretAgent                   |
|-------------------------------|
| Alias<br>RealName<br>Password |
| AgentGreeting()               |

Agent Jones has a plan to help him evade the enemy KGB agents. He added an AgentGreeting() method that takes a password as its parameter. If he doesn't get the right password, he'll only reveal his alias, Dash Martin.

| EnemyAgent                                  |
|---------------------------------------------|
| Borscht<br>Vodka                            |
| ContactComrades()<br>OverthrowCapitalists() |

• Seems like a foolproof way to protect the agent's identity, right? As long as the agent object that calls it doesn't have the right password, the agent's name is safe.

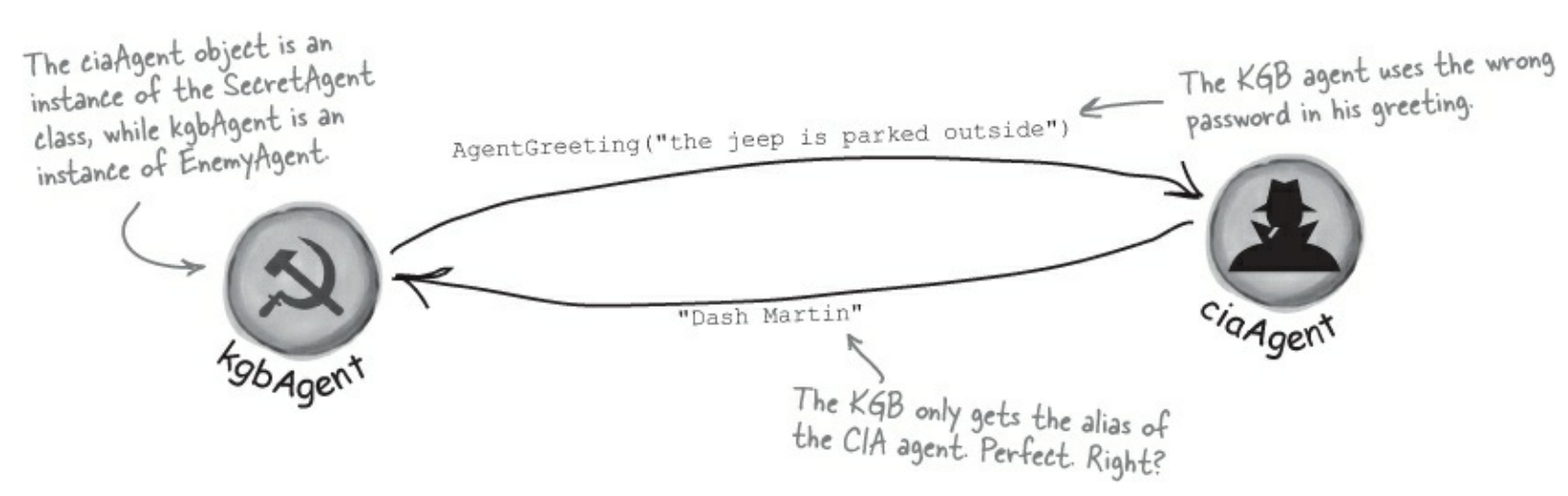

# But is the RealName field <u>REALLY</u> protected?

So as long as the KGB doesn't know any CIA agent passwords, the CIA's real names are safe. Right? But what about the field declaration for the realName field:

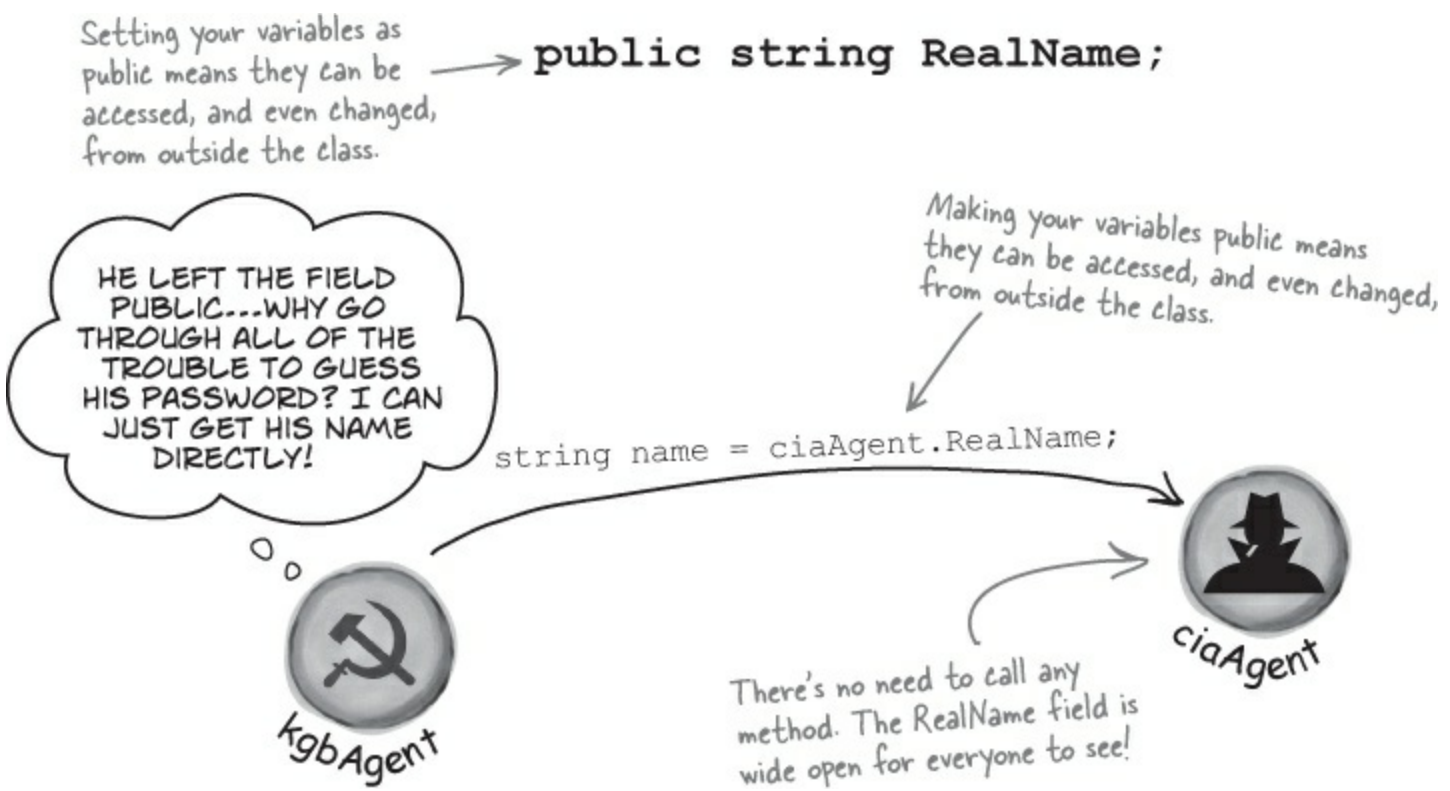

Agent Jones can use private fields to keep his identity secret from enemy spy objects. Once he declares the realName field as private, the only way to get to it is *by calling methods that have access to the private parts of the class*. So the KGB agent is foiled!

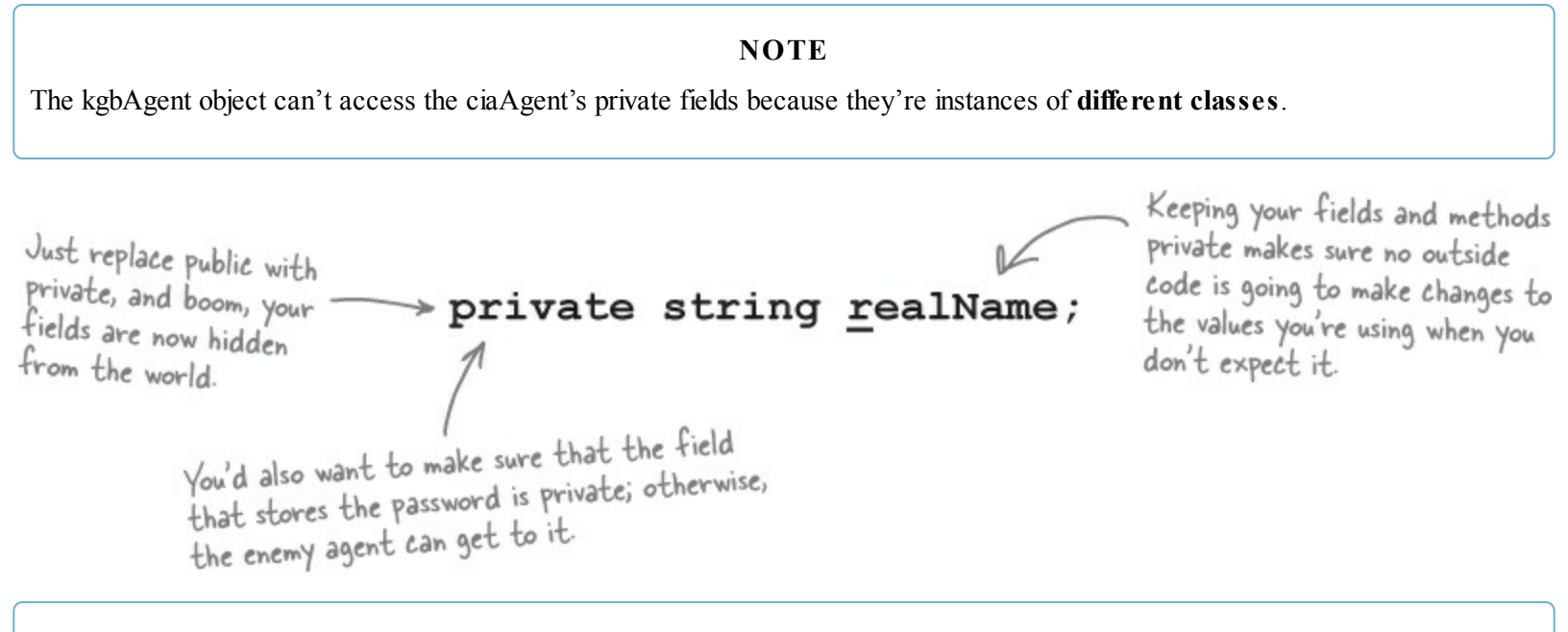

#### **BRAIN POWER**

Why do you think we used an uppercase R for the public field, but switched to a lowercase r for the private one?

# Private fields and methods can only be accessed from <u>inside</u> the class

There's only one way that an object can get at the data stored inside another object's private fields: by using the public fields and methods that return the data. But while KGB and MI5 agents need to use the AgentGreeting() method, friendly spies can see everything — any class can see private fields in other instances of the same class.

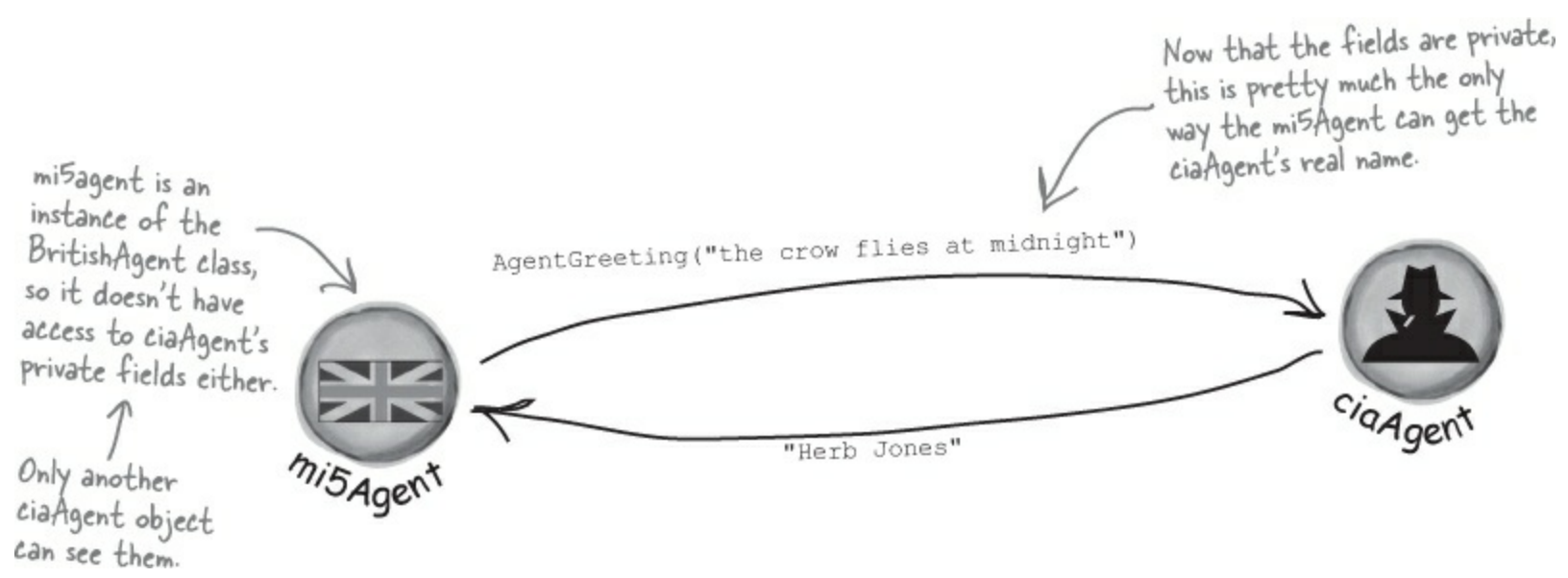

#### THERE ARE NO DUMB QUESTIONS

- Q: Q: OK, so I need to access private data through public methods. What happens if the class with the private field doesn't give me a way to get at that data, but my object needs to use it?
- A: A: Then you can't access the data from outside the object. When you're writing a class, you should always make sure that you give other objects some way to get at the data they need. Private fields are a very important part of encapsulation, but they're only part of the story. Writing a class with good encapsulation means giving a sensible, easy-to-use way for other objects to get the data they need, without giving them access to hijack data your class depends on.

#### Q: Q: Why would I ever want a field in an object that another object can't read or write?

A: A: Sometimes a class needs to keep track of information that is necessary for it to operate, but that no other object really needs to see. Here's an example. When computers generate random numbers, they use special values called *seeds*. You don't need to know how they work, but every instance of Random actually contains an array of several dozen numbers that it uses to make sure that Next() always gives you a random number. If you create an instance of Random, you won't be able to see that array. That's because you don't need it — but if you had access to it, you might be able to put values in it that would cause it to give nonrandom values. So the seeds have been completely encapsulated from you.

#### Q: Q: Hey, I just noticed that all of the event handlers I've been using have the private keyword. Why are they private?

A: A: Because C# forms are set up so that only the controls on the forms can trigger event handlers. When you put the private keyword in front of any method, then that method can only be used from inside your class. When the IDE adds an event handler method to your program, it declares it as private so other forms or objects can't get to it. But there's no rule that says that an event handler must be private. In fact, you can check this out for yourself — double-click on a button, then change its event handler declaration to public. The code will still compile and run.

# The only way that one object can get to data stored in a private field inside another object of a <u>different</u> type is by using public methods that return the data.

#### SHARPEN YOUR PENCIL

Here's a class with some private fields. Circle the statements below that won't compile if they're run from outside the class using an instance of the object called mysuperChef.

```
class SuperChef
{
      public string cookieRecipe;
      private string secretIngredient;
      private const int loyalCustomerOrderAmount = 60;
      public int Temperature;
      private string ingredientSupplier;
      public string GetRecipe (int orderAmount)
      {
            if (orderAmount >= loyalCustomerOrderAmount)
            {
                  return cookieRecipe + " " + secretIngredient;
            }
            else
            {
                  return cookieRecipe;
            }
      }
}

    string ovenTemp = mySuperChef.Temperature;

2. string supplier = mySuperChef.ingredientSupplier;
3. int loyalCustomerOrderAmount = 54;
4. mySuperChef.secretIngredient = "cardamom";
5.
     mySuperChef.cookieRecipe = "get 3 eggs, 2 1/2 cup flour, 1 tsp salt,
     1 tsp vanilla and 1.5 cups sugar and mix them together. Bake for 10
     minutes at 375. Yum!";
6. string recipe = mySuperChef.GetRecipe(56);
7. After running all of the lines that will compile above, what's the value of recipe?
```

#### SHARPEN YOUR PENCIL SOLUTION

Here's a class with some private fields. Circle the statements below that won't compile if they're run from outside the class using an instance of the object called mysuperChef.

```
class SuperChef
        public string cookieRecipe;
        private string secretIngredient;
        private const int loyalCustomerOrderAmount = 60;
        public int Temperature;
        private string ingredientSupplier;
        public string GetRecipe (int orderAmount)
               if (orderAmount >= loyalCustomerOrderAmount)
               {
                       return cookieRecipe + " " + secretIngredient;
               else
                                                                The only way to get the secret
               {
                                                                ingredient is to order a whole
                       return cookieRecipe;
                                                                lot of cookies. Outside code
                                                                 can't access this field directly.
        }
                                                                   #1 doesn't compile because you
1.string ovenTemp = mySuperChef.Temperature;
                                                                   can't just assign an int to a
                                                                   string.
2.string supplier = mySuperChef.ingredientSupplier;
                                                        #2 and #4 don't compile
3.int loyalCustomerOrderAmount = 54;
                                                       ⇐ because ingredientSupplier and
                                                           secret/ngredient are private.
4.mySuperChef.secretIngredient = "cardamom";
5.mySuperChef.cookieRecipe = "Get 3 eggs, 2 1/2 cup flour, 1 tsp salt,
  1 tsp vanilla and 1.5 cups sugar and mix them together. Bake for 10
                                                      Even though you created a local variable called
 minutes at 375. Yum!";
                                                      loyalCustomerAmount and set it to 54, that
6. string recipe = mySuperChef.GetRecipe (56); didn't change the object's loyal Customer Amount
                                                      value, which is still 60-so it won't print the
                                                      secret ingredient.
7. After running all of the lines that will compile above, what's the value of recipe?
  "Get 3 eggs, 2 1/2 cup flour, 1 tsp salt, 1 tsp vanilla and 1.5 cups sugar and mix them together.
 Bake for 10 minutes at 375. Yum!"
```

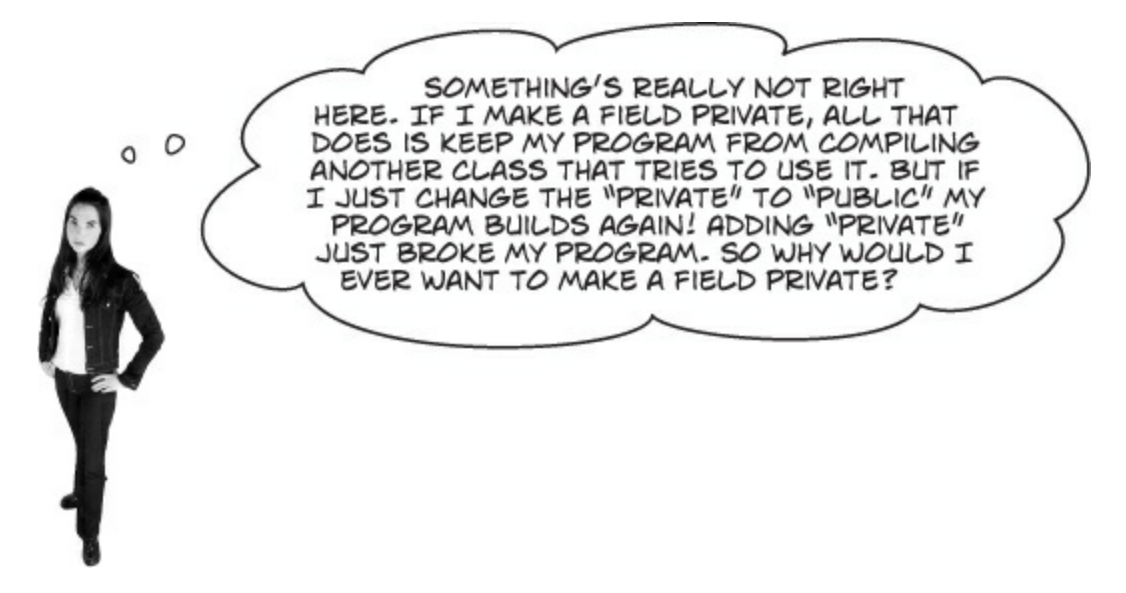

### Because sometimes you want your class to hide information from the rest of the program.

A lot of people find encapsulation a little odd the first time they come across it because the idea of hiding one class's fields, properties, or methods from another class is a little counterintuitive. But there are some very good reasons that you'll want to think about what information in your class to expose to the rest of the program.

# **Encapsulation makes your classes...**

### Easy to use

You already know that classes use fields to keep track of their state. And a lot of them use methods to keep those fields up to date — methods that no other class will ever call. It's pretty common to have a class that has fields, methods, and properties that will never be called by any other class. If you make those members private, then they won't pop up in the IntelliSense window later when you need to use that class.

### Easy to maintain

Remember that bug in Kathleen's program? It happened because the form accessed a field directly rather than using a method to set it. If that field had been private, you would have avoided that bug.

### Flexible

A lot of times, you'll want to go back and add features to a program you wrote a while ago. If your classes are well encapsulated, then you'll know exactly how to use them later on.

Encapsulation means having one class hide information from another. It helps you prevent bugs in your programs.

### **BRAIN POWER**

How could building a poorly encapsulated class now make your programs harder to modify later?

### Mike's navigator program could use better encapsulation

#### NOTE

Geocaching is a sport where people use their GPS navigators to hide and seek containers that can be hidden anywhere in the world. Mike is really into GPS stuff, so you can see why he likes it so much.

Remember Mike's street navigation program from Chapter 3? Mike joined a geocaching group, and he thinks his navigator will give him an edge. But it's been a while since he's worked on it, and now he's run into a little trouble. Mike's navigator program has a Route class that stores a single route between two points. But he's running into all sorts of bugs because he can't seem to figure out how it's supposed to be used! Here's what happened when Mike tried to go back to his navigator and modify the code:

- Mike set the StartPoint property to the GPS coordinates of his home and the EndPoint property to the coordinates of his office, and checked the Length property. It said the length was 15.3. When he called the GetRouteLength() method, it returned 0.
- He uses the setStartPoint() property to set the start point to the coordinates of his home and the setEndPoint() property to set the end point to his office. The GetRouteLength() method returned 9.51, and the Length property contained 5.91.
- When he tried using the StartPoint property to set the starting point and the SetEndPoint() method to set the ending point, GetRouteLength() always returned 0 and the Length property always contained 0.
- When he tried using the SetStartPoint() method to set the starting point and the EndPoint property to set the ending point, the Length property contained 0, and the GetRouteLength() method caused the program to crash with an error that said something about not being able to divide by zero.

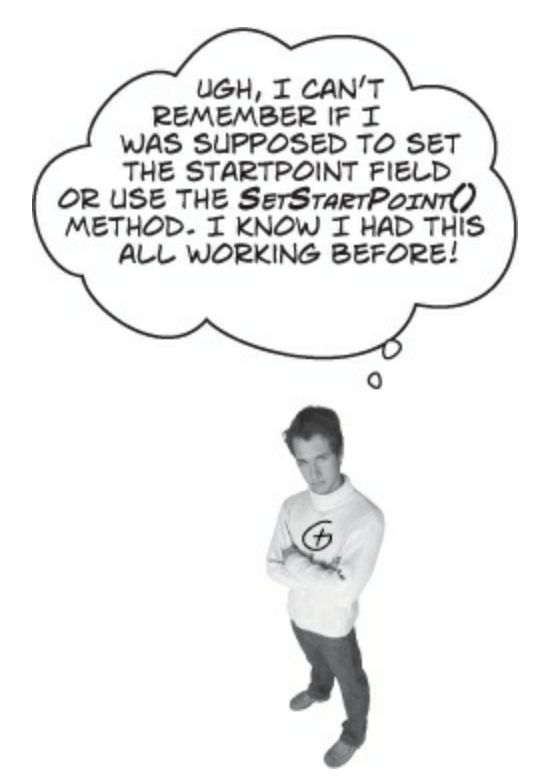

#### SHARPEN YOUR PENCIL

Here's the **Route** object from Mike's navigator program. Which properties or methods would *you* make **private** in order to make it easier to use?

| Route                                                                                                    |  |
|----------------------------------------------------------------------------------------------------|--|
| StartPoint<br>EndPoint<br>Length                                                                                                   |  |
| GetRouteLength()<br>GetStartPoint()<br>GetEndPoint()<br>SetStartPoint()<br>SetEndPoint()<br>ChangeStartPoint()<br>ChangeEndPoint() |  |

#### NOTE

There are lots of ways to solve this problem, all potentially correct! Write down the one you think is best.

# Think of an object as a black box

Sometimes you'll hear a programmer refer to an object as a "black box," and that's a pretty good way of thinking about them. When you call an object's methods, you don't really care how that method works — at least, not right now. All you care about is that it takes the inputs you gave it and does the right thing.

When you come back to code that you haven't looked at in a long time, it's easy to forget how you intended it to be used. That's where encapsulation can make your life a lot easier!

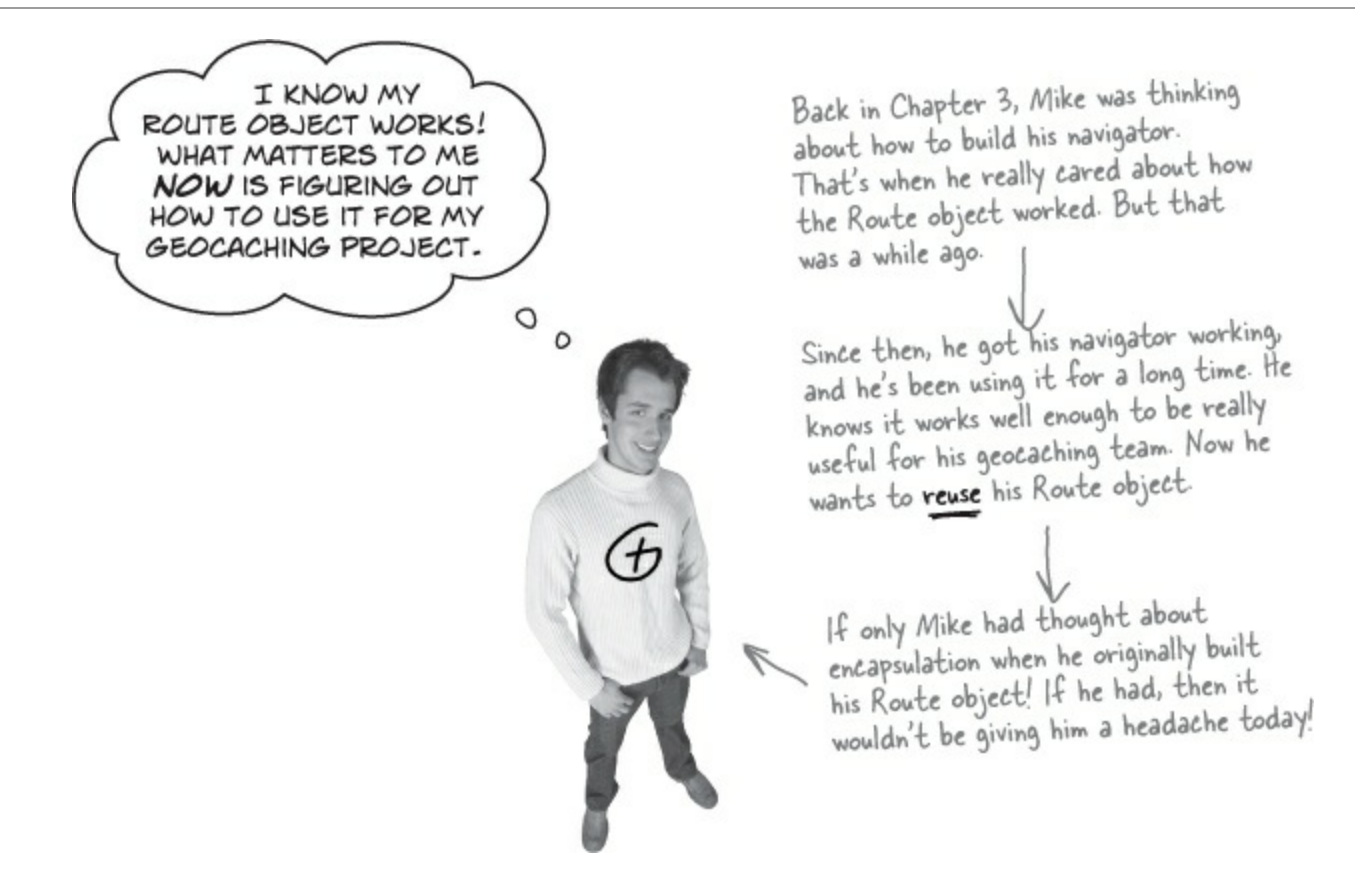

If you encapsulate your classes well today, that makes them a lot easier to reuse tomorrow.

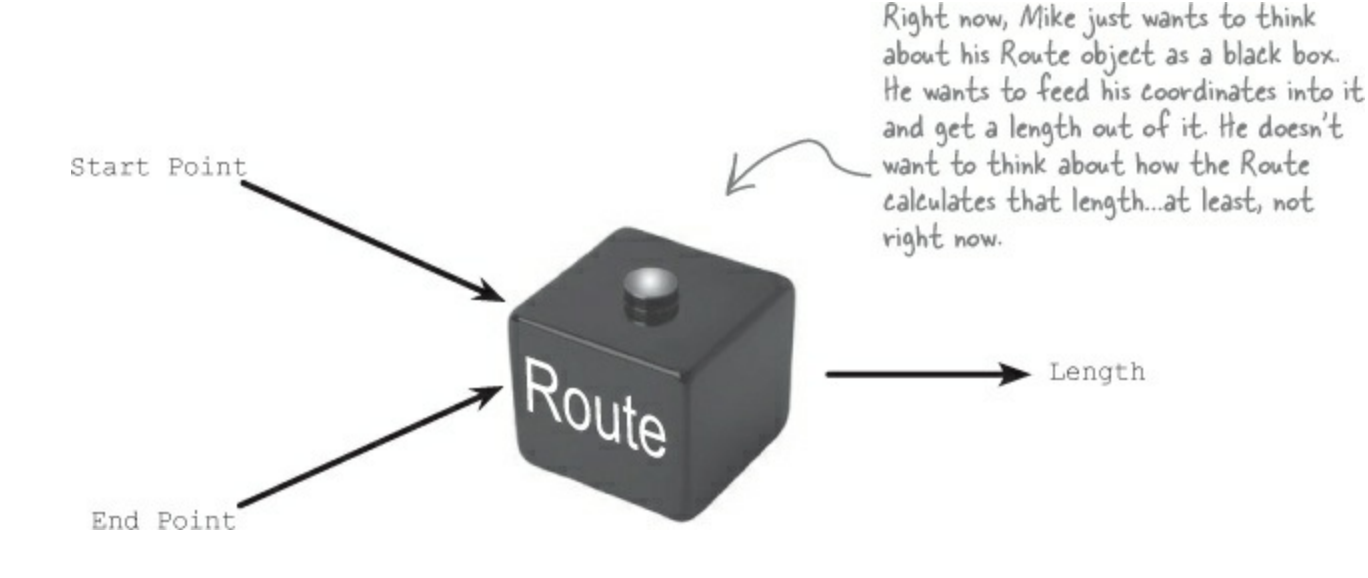

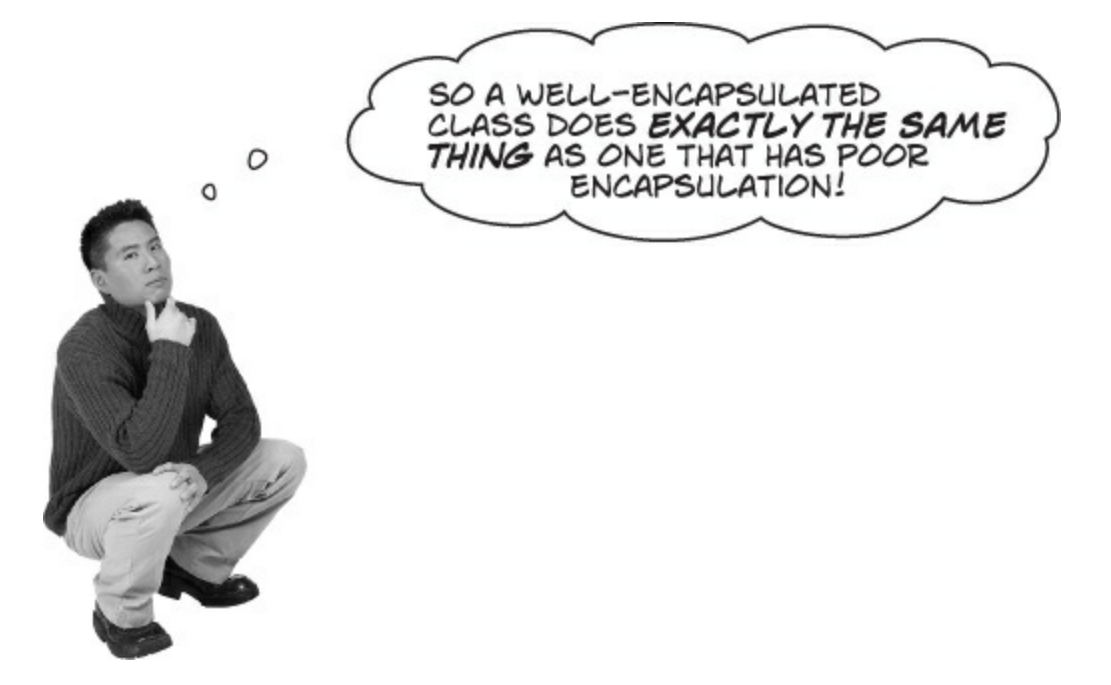

# Exactly! The difference is that the well-encapsulated one is built in a way that prevents bugs and is easier to use.

It's easy to take a well-encapsulated class and turn it into a poorly encapsulated class: do a searchand-replace to change every occurrence of private to public.

And that's a funny thing about the private keyword: you can generally take any program and do that search-and-replace, and it will still compile and work in exactly the same way. That's one reason that encapsulation is difficult for some programmers to understand.

Until now, everything you've learned has been about making programs **do things** — perform certain behaviors. Encapsulation is a little different. It doesn't change the way your program behaves. It's more about the "chess game" side of programming: by hiding certain information in your classes when you design and build them, you set up a strategy for how they'll interact later. The better the strategy, the more flexible and maintainable your programs will be, and the more bugs you'll avoid.

NOTE

And just like chess, there are an almost unlimited number of possible encapsulation strategies!

# A few ideas for encapsulating classes

- Think about ways the fields can be misused. What can go wrong if they're not set properly?
- Is everything in your class public?
   If your class has nothing but public fields and methods, you probably need to spend a little more time thinking about encapsulation.
- What fields require some processing or calculation to happen when they're set? Those are prime candidates for encapsulation. If someone writes a method later that changes the value in any one of them, it could cause problems for the work your program is trying to do.

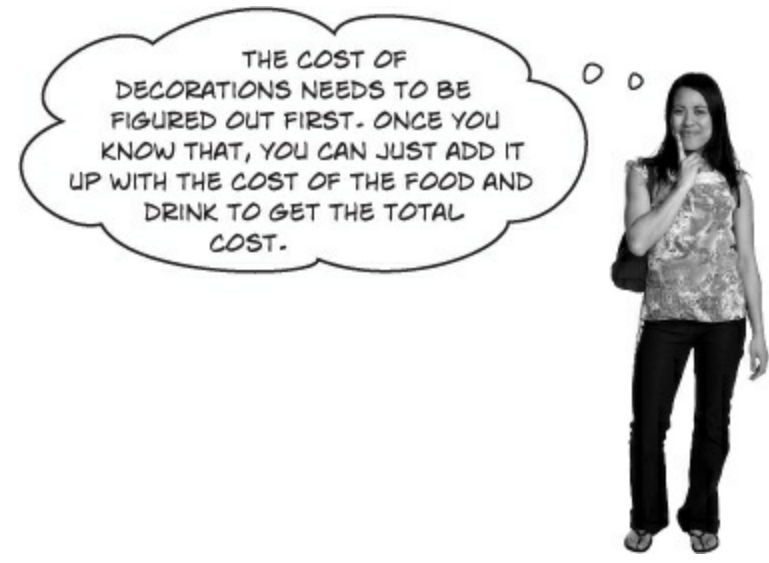

• Only make fields and methods public if you need to.

If you don't have a reason to declare something public, don't. You could make things really messy for yourself by making all of the fields in your program public — but don't just go making everything private, either. Spending a little time up front thinking about which fields really need to be public and which don't can save you a lot of time later.

# **Encapsulation keeps your data pristine**

Sometimes the value in a field changes as your program does what it's supposed to do. If you don't explicitly tell your program to reset the value, you can do your calculations using the old one. When this is the case, you want to have your program execute some statements any time a field is changed — like having Kathleen's program recalculate the cost every time you change the number of people. We can avoid the problem by encapsulating the data using private fields. We'll provide a method to get the value of the field, and another method to set the field and do all the necessary calculations.

We used camelCase for the private fields and PascalCase for the public ones. PascalCase means capitalizing the first letter in every word in the variable name. camelCase is similar to PascalCase, except that the first letter is lowercase. That makes the uppercase letters look like "humps" of a camel.

#### NOTE

Your code is easier to read when you use consistent case when choosing names for fields, properties, variables, and methods This is a convention that a lot of programmers follow.

# A quick example of encapsulation

A Farmer class uses a field to store the number of cows, and multiplies it by a number to figure out how many bags of cattle feed are needed to feed the cows:

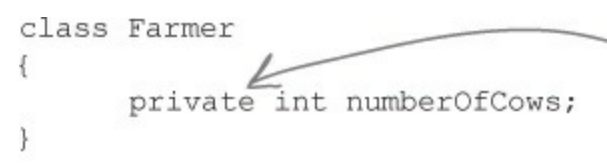

We'd better make this field private so nobody can change it without also changing bagsOfFeed—if they get out of sync, that'll create bugs!

When you create a form to let a user enter the number of cows into a numeric field, you need to be able to change the value in the numberOfCows field. To do that, you can create a method that returns the value of the field to the form object:

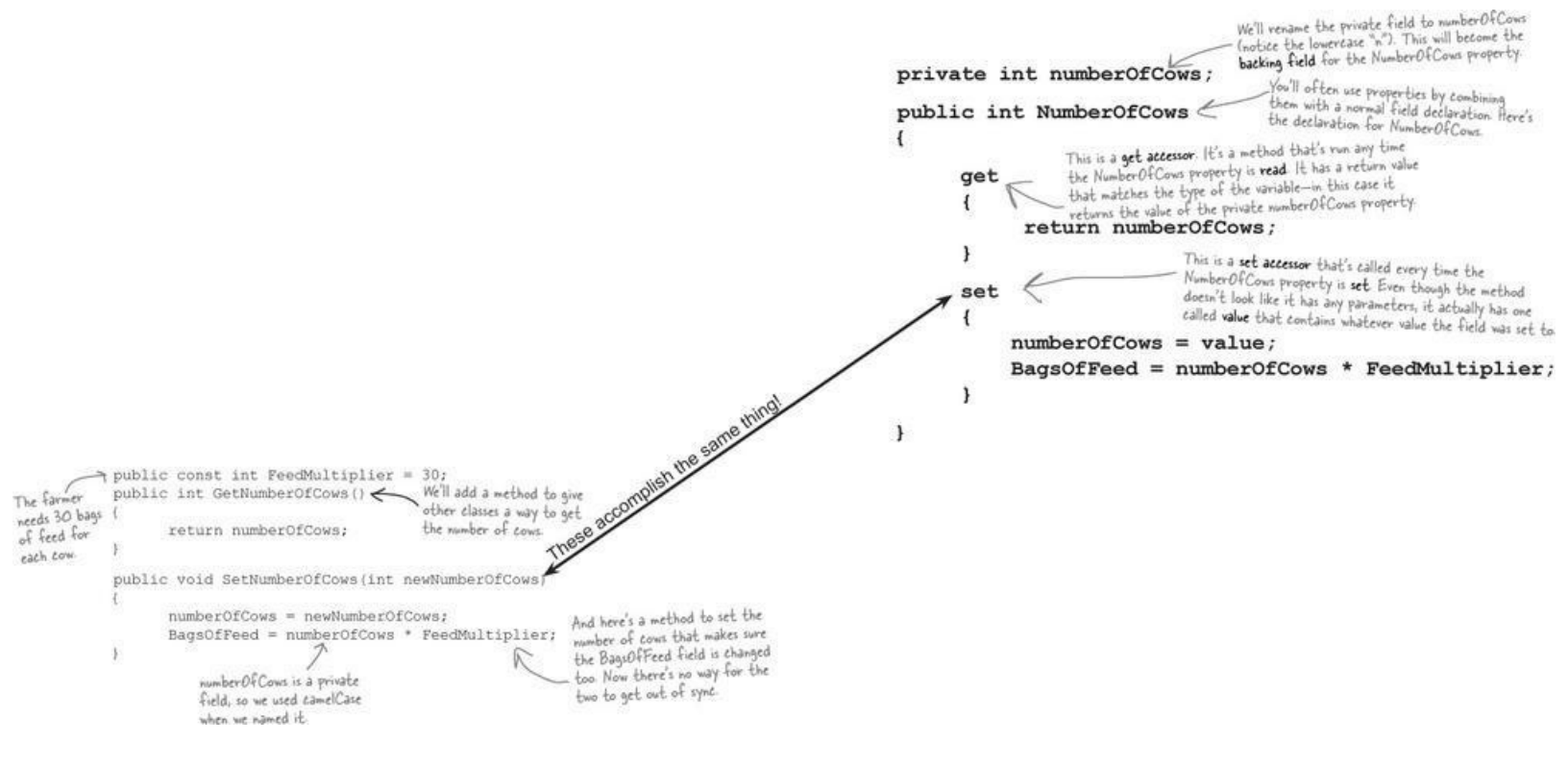

# **Properties** make encapsulation easier

You can use **properties**, which are methods that look just like fields to other objects. A property can be used to get or set a **backing field**, which is just a name for a field set by a property.

When this line sets

You **use** get and set accessors exactly like fields. Here's code for a button that sets the number of cows and then gets the bags of feed:

```
Number Of Cows to 10, the
                                                                           set accessor sets the
private void button1 Click(object sender, EventArgs e) {
                                                                           private number Of Cows field
                                                                          and then updates the public
       Farmer myFarmer = new Farmer();
                                                                          BagsOfFeed field.
       mvFarmer.NumberOfCows = 10;
       int howManyBags = myFarmer.BagsOfFeed; 🪄
                                                                     Since the Number Of Cows set
       myFarmer.NumberOfCows = 20;
                                                                     accessor updated BagsOfFeed,
                                                                     now you can get its value.
       howManyBags = myFarmer.BagsOfFeed;
}
                     Even though the code treats Number Of Cows like
                      a field, it runs the set accessor, passing it 20.
                      And when it queries the BagsOfFeed field it runs
                      the get accessor, which returns 20*30=600.
```

# Build an application to test the Farmer class

Create a new Windows Forms application that we can use to test the Farmer class and see properties in action. The console.writeLine() method will write the results to the *Output Window* in the IDE.

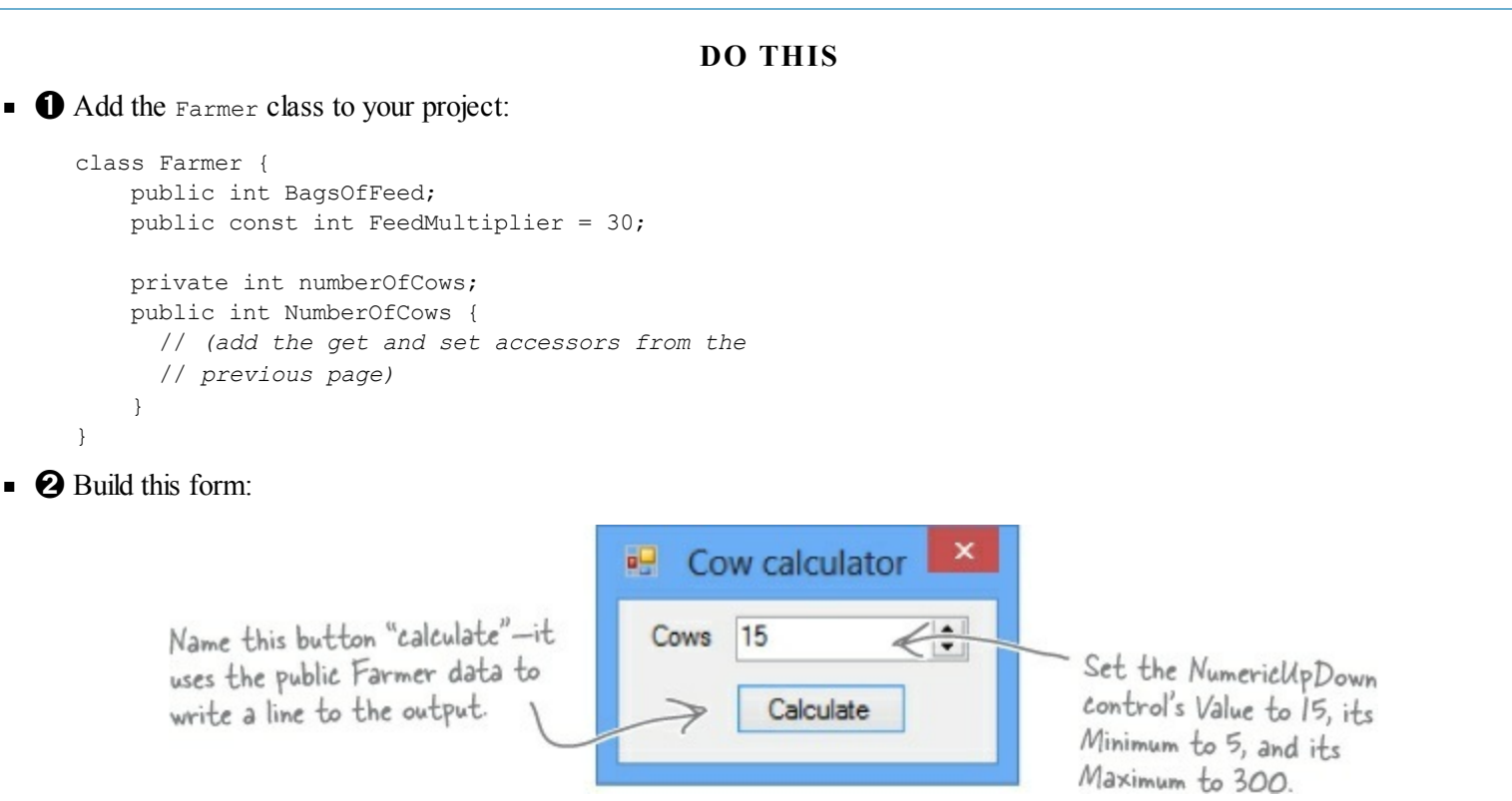

■ ③ Here's the code for the form. It uses Console.WriteLine() to send its output to the Output window (which you can bring up by selecting "Output" from the Debug→Windows menu). You can pass several parameters to WriteLine() — the first one is the string to write. If you include "{0}" inside the string, then WriteLine() replaces it with the first parameter. It replaces "{1}" with the second parameter, "{2}" with the third, etc.

```
public partial class Form1 : Form {
    Farmer farmer;
    public Form1() {
        InitializeComponent();
        farmer = new Farmer() { NumberOfCows = 15 };
    }
    private void numericUpDown1_ValueChanged(object sender, EventArgs e) {
        farmer.NumberOfCows = (int)numericUpDown1.Value;
    }
    private void calculate_Click(object sender, EventArgs e) {
        Console.WriteLine("I need {0} bags of feed for {1} cows",
        farmer.BagsOfFeed, farmer.NumberOfCows);
    }
    Use the Console.WriteLine()
    method to send a line of text
        to the IDE's Output window.
        WriteLine() parameter.
        WriteLine() parameter.
        with the second parameter.
        with the second parameter.
    }
}
```

#### WATCH IT!

#### Console output is displayed in the Output window.

When a Windows Forms application uses the Console.WriteLine() method to write output, the ouptut is displayed in the Output window in the IDE. WinForms apps don't typically use console output, but we will use it extensively as a learning tool.

Don't forget that controls need to be "hooked up" to their event handlers! Double-click on Button and NumericUpDown in the designer to make the IDE create their event handler method stubs.

### Use automatic properties to finish the class

It looks like the Cow Calculator works really well. Give it a shot — run it and click the button. Then change the number of cows to 30 and click it again. Do the same for 5 cows and then 20 cows. Here's what your Output window should look like:

| Output                                                               |                                                                                                 | ······································                                          |
|----------------------------------------------------------------------|-------------------------------------------------------------------------------------------------|---------------------------------------------------------------------------------|
| Show output from:                                                    | Debug                                                                                           | - 1 = 2 2 2                                                                     |
| I need 450 bag<br>I need 900 bag<br>I need 150 bag<br>I need 600 bag | s of feed for 15 cows<br>s of feed for 30 cows<br>s of feed for 5 cows<br>s of feed for 20 cows | If you don't see the Output window in the IDE, use the View menu to display it. |

But there's a problem with the class. Add a button to the form that executes this statement:

farmer.BagsOfFeed = 5;

Now run your program again. It works fine until you press the new button. But press that button and then press the Calculate button again. Now your ouput tells you that you need 5 bags of feed — *no matter how many cows you have*! As soon as you change the NumericUpDown, the Calculate button should work again.

#### NOTE

Can you see how this could lead you to accidentally add a really irritating bug in your program?

# **Fully encapsulate the Farmer class**

The problem is that your class **isn't fully encapsulated**. You used properties to encapsulate NumberOfCows, but BagsOfFeed is still public. This is a common problem. In fact, it's so common that C# has a way of automatically fixing it. Just change the public BagsOfFeed field to an *automatic property*. And the IDE makes it really easy for you to add automatic properties. Here's how:

• O Remove the BagsOfFeed field from the Farmer class. Put your cursor where the field used to be, and then type prop and press the Tab key twice. The IDE will add this line to your code:

#### NOTE

The prop-tab-tab code snippet adds an automatic property to your code.

public int MyProperty { get; set; }

• **2** Press the Tab key — the cursor jumps to MyProperty. Change its name to BagsOfFeed:

public int BagsOfFeed { get; set; }

Now you've got a property instead of a field. When C# sees this, it works exactly the same as if you had used a backing field (like the private numberOfCows behind the public NumberOfCows property).

• S That hasn't fixed our problem yet. But there's an easy fix — just make it a read-only property:

public int BagsOfFeed { get; private set; }

Try to rebuild your code — you'll get an error on the line in the button that sets BagsOfFeed telling you that the set accessor is inaccessible. You can't modify BagsOfFeed from outside the Farmer class — you'll need to remove that line in order to get your code to compile, so remove the button *and* its event handler from the form. Now your Farmer class is better encapsulated!

A property is <u>read-only</u> if it can't be set by another class. You can make its set accessor private. You can also leave out the set accessor for normal properties, but not automatic properties (which must have both get and set accessors).

### What if we want to change the feed multiplier?

We built the Cow Calculator to use a const for the feed multiplier. But what if we want to use the same Farmer class in different programs that need different feed multipliers? You've seen how poor encapsulation can cause problems when you make fields in one class too accessible to other classes. That's why you should **only make fields and methods public if you need to**. Since the Cow Calculator never updates FeedMultiplier, there's no need to allow any other class to set it. So let's change it to a read-only property that uses a backing field.

#### **DO THIS!**

• 1 Remove this line from your Farmer class:

```
public const int FeedMultiplier = 30;
```

Use prop-tab-tab to add a read-only property. But instead of adding an automatic property, use a backing field:

This property acts just like an int field, except instead of storing a value it just returns the backing field, feedMultiplier. And since there's no set accessor, it's read-only. It has a public get, which means any other class can read the value of FeedMultiplier. But since its set is private, that makes it read-only — it can only be set by an instance of Farmer.

```
private int feedMultiplier;

public int FeedMultiplier { get { return feedMultiplier; } }

Since we changed FeedMultiplier from a public const to a private int field, we changed its name, so it
```

starts with a lowercase "f." That's a pretty standard naming convention you'll see throughout the book.

• ② Go ahead and make that change to your code. Then run it. Uh oh — something's wrong! BagsOfFeed always returns 0 bags.

Wait, that makes sense. FeedMultiplier never got initialized. It starts out with the default value of zero and never changes. When it's multiplied by the number of cows, it still gives you zero. So add an object initializer:

```
public Form1() {
    InitializeComponent();
    farmer = new Farmer() { NumberOfCows = 15, feedMultiplier = 30 };
```

Check the Error List window for helpful warnings from the IDE about things like forgetting to initialize a variable before using it.

Uh oh — the program won't compile! You should get this error:

| 🕈 👻 1 Error 🕼 0 Warnings 🕕 0 Messages                                                | Search Er | ror List | Q        |
|--------------------------------------------------------------------------------------|-----------|----------|----------|
| Description                                                                          | File 🔺    | Line 🔺   | Column 🔺 |
| 1 'Cow_calculator.Farmer.feedMultiplier' is inaccessible due to its protection level | Form1.cs  | 18       | 62       |

You can only initialize <u>public</u> fields and properties inside an object initializer. So how can you make sure your object gets initialized properly if some of the fields that need to be initialized are <u>private</u>?

# Use a <u>constructor</u> to initialize private fields

If you need to initialize your object, but some of the fields that need to be initialized are private, then an object initializer just won't do. Luckily, there's a special method that you can add to any class called a **constructor**. If a class has a constructor, then that constructor is the **very first thing that gets executed** when the class is created with the new statement. You can pass parameters to the constructor to give it values that need to be initialized. But the constructor **does not have a return value**, because you don't actually call it directly. You pass its parameters to the new statement. And you already know that new returns the object — so there's no way for a constructor to return anything.

All you have to do to add a constructor to a class is add a method that has the same name as the class and no return value.

### • **1** ADD A CONSTRUCTOR TO YOUR FARMER CLASS.

This constructor only has two lines, but there's a lot going on here. So let's take it step by step. We already know that we need the number of cows and a feed multiplier for the class, so we'll add them as parameters to the constructor. Since we changed feedMultiplier from a const to an int, now we need an initial value for it. So let's make sure it gets passed into the constructor. We'll use the constructor to set the number of cows, too.

| The "this"<br>keyword in this.<br>feedMultiplier tells<br>C# that you're<br>talking about the<br>field, not the<br>parameter with the<br>same name. | Notice how there's no "void" or "int" or another type<br>"public". That's because constructors don't have a retu<br>public Farmer (int numberOfCows, int fee<br>this.feedMultiplier = feedMultiplie<br>NumberOfCows = numberOfCows;<br>}<br>[f we just set the private numberOfCows field, the NumberOfCows set ad<br>would never be called. Setting NumberOfCows makes sure it's called. | after<br>rn value.<br>edMult:<br>er;<br>be<br>be<br>ccessor<br>Nu | <b>iplie</b><br>he first t<br>set the f<br>cause it n<br>fore we c<br>umberOfCo | r) {<br>hing we'll<br>reed multip<br>needs to be<br>an call the<br>ows set ac | do<br>plier,<br>e set<br>ecesso | or. |
|----------------------------------------------------------------------------------------------------|----------------------------------------------------------------------------------------------------|-------------------------------------------------------------------|---------------------------------------------------------------------------------|-------------------------------------------------------------------------------|---------------------------------|-----|
| This is the error<br>you'll get if                                                                                                    | Error List                                                                                                    |                                                                   |                                                                                 |                                                                               |                                 | ×   |
| your constructor                                                                                                    | -> 🔻 😮 2 Errors 👔 0 Warnings 👘 0 Messages                                                                                                    | Search                                                            | n Error List                                                                    |                                                                               | P                               | +   |
| takes parameters                                                                                                    | Description                                                                                                    | File 🔺                                                            | Line 🔺                                                                          | Column                                                                        | *                               | *   |
| but your "new"                                                                                                    | 2 1 'Cow_calculator.Farmer' does not contain a constructor that takes 0 arguments                                                                                                    | Form1.cs                                                          | 18                                                                              | 22                                                                            |                                 | -   |
| statement<br>doesn't have any.                                                                                                    | Error List Output                                                                                                    |                                                                   |                                                                                 |                                                                               |                                 |     |

### • ② NOW CHANGE THE FORM SO THAT IT USES THE CONSTRUCTOR.

The only thing you need to do now is change the form so that the new statement that creates the Farmer object uses the constructor instead of an object initializer. Once you replace the new statement, both errors will go away, and your code will work!

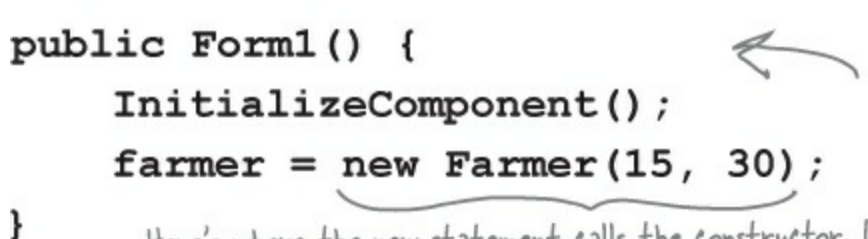

You already know that the form is an object. Well, it's got a constructor too! That's what this method is-notice how it's named Form! (like the class) and it doesn't have a return value.

Here's where the new statement calls the constructor. It looks just like any other new statement, except that it has parameters that it passes into the constructor method. When you type it in, watch for the IntelliSense pop up—it looks just like any other method.

#### **CONSTRUCTORS WAY UP CLOSE**

Let's take a closer look at the Farmer constructor so we can get a good sense of what's really going on.

Constructors don't return anything, so there's no return type. This constructor has two parameters, which work just like ordinary parameters. The first one gives the number of cows, and the second one is the feed multiplier.

### public Farmer (int numberOfCows, int feedMultiplier)

We need to set the feed multiplier first, this.feedMultiplier = feedMultiplier; because the second statement calls the

#### NumberOfCows = numberOfCows;

We need a way to differentiate the field called

Number Of Cows set accessor, which needs feed Multiplier to have a value in order to set BagsOfFeed.

feed Multiplier from the parameter with the same name. That's where the "this" keyword comes in really handy. feedMultiplier field equal to the second parameter of the constructor.

#### THERE ARE NO DUMB QUESTIONS

#### Q: Q: Is it possible to have a constructor without any parameters?

A: A: Yes. It's actually very common for a class to have a constructor without a parameter. In fact, you've already seen an example of it — your form's constructor. Look inside a newly added Windows form and find its constructor's declaration:

public Form1() { InitializeComponent();

That's the constructor for your form object. It doesn't take any parameters, but it does have to do a lot. Take a minute and open up Form1.Designer.cs. Find the InitializeComponent() method by clicking on the plus sign next to "Windows Form Designer generated code." That method initializes all of the controls on the form and sets all of their properties. If you drag a new control onto your form in the IDE's form designer and set some of its properties in the Properties window, you'll see those changes reflected inside the InitializeComponent() method. The InitializeComponent() method is called inside the form's constructor so that the controls all get initialized as soon as the form object is created. (Remember, every form that gets displayed is just another object that happens to use methods that the .NET Framework provides in the System.Windows.Forms namespace to display windows, buttons, and other controls.)

#### WATCH IT!

#### When a method's parameter has the same name as a field, then it masks the field.

The constructor's feedMultiplier parameter masks the backing field behind the FeedMultiplier property because they have the same name, so the parameter takes precedence inside the body of the constructor. If you wanted to use the backing field inside the constructor, you'd use the this keyword: feedMultiplier refers to the parameter, and this.feedMultiplier refers to the private field.

#### NOTE

Here's a helpful way to remember what "this" does: think of it as short for "this instance."

#### THERE ARE NO DUMB QUESTIONS

#### Q: Q: Why would I need complicated logic in a get or set accessor? Isn't it just a way of creating a field?

A: A: Because sometimes you know that every time you set a field, you'll have to do some calculation or perform some action. Think about Kathleen's problem — she ran into trouble because the form didn't run the method to recalculate the cost of the decorations after setting the number of people in the DinnerParty class. If we replaced the field with a set accessor, then we could make sure that the set accessor recalculates the cost of the decorations. (In fact, you're about to do exactly that in just a couple of pages!)

#### Q: Q: Wait a minute — so what's the difference between a method and a get or set accessor?

A: A: There is none! Get and set accessors are a special kind of method — one that looks just like a field to other objects, and is called whenever that "field" is set. Get accessors always return a value that's the same type as the field, and set accessors always take exactly one parameter called value whose type is the same as the field. Oh, and by the way, you can just say "property" instead of "get and set accessor."

#### Q: Q: So you can have ANY kind of statement in a property?

A: A: Absolutely. Anything you can do in a method, you can do in a property. They can call other methods, access other fields, even create objects and instances. But they only get called when a property gets accessed, so it doesn't make sense to have any statements in them that don't have to do with getting or setting the property.

### Q: Q: If a set accessor always takes a parameter called value, why doesn't its declaration have parentheses with the "int value" parameter in them, like you'd have with any other method that takes a parameter called value?

A: A: Because C# was built to keep you from having to type in extra information that the compiler doesn't need. The parameter gets declared without you having to explicitly type it in, which doesn't sound like much when you're only typing one or two — but when you have to type a few hundred, it can be a real time saver (not to mention a bug preventer).

Every set accessor *always* has exactly one parameter called value, and the type of that parameter *always* matches the type of the property. C# has all the information it needs about the type and parameter as soon as you type set {. So there's no need for you to type any more, and the C# compiler isn't going to make you type more than you have to.

#### Q: Q: Wait a sec — is that why I don't add a return value to my constructor?

A: A: Exactly! Your constructor doesn't have a return value because *every* constructor is always void. It would be redundant to make you type void at the beginning of each constructor, so you don't have to.

#### Q: Q: Can I have a get without a set or a set without a get?

A: A: Yes! When you have a get accessor but no set, you create a read-only property. For example, the secretAgent class might have public read-only field with a backing field for the name:

```
string name = "Dash Martin";
public string RealName {
   get { return name; }
}
```

And if you create a property with a set accessor but no get, then your backing field can only be written, not read. The SecretAgent class could use that for a Password property that other spies could write to, but not see:

```
public string Password {
   set {
      if (value == secretCode) {
      name = "Herb Jones";
      }
}
```

Both of those techniques can come in really handy when you're doing encapsulation.

Q: Q: I've been using objects for a while, but I haven't written a constructor. Does that mean some classes don't need one?

A: A: No, it just means that C# automatically makes a zero-parameter constructor if there's none defined. If you define a constructor, then it doesn't do that. That's a valuable tool for encapsulation, because it means that you have the option — but not the requirement — to force anyone instantiating your class to use your constructor.

Properties (get and set accessors) are just another kind of C# method that's only run when the property value is read or written.

Here's something useful: the first line of a method that contains the access modifier, return value, name, and parameters i called the method's <u>signature</u>. Properties have signatures, too.

#### SHARPEN YOUR PENCIL

Take a look at the get and set accessors here. The form that is using this class has a new instance of CableBill called thisMonth and calls the GetThisMonthsBill() method with a button click. Write down the value of the amountOwed variable after the code below executed.

```
class CableBill {
    private int rentalFee;
    public CableBill(int rentalFee) {
        this.rentalFee = rentalFee;
        discount = false;
    }
    private int payPerViewDiscount;
    private bool discount;
    public bool Discount {
        set {
           discount = value;
            if (discount)
            payPerViewDiscount = 2;
            else
            payPerViewDiscount = 0;
        }
    }
    public int CalculateAmount(int payPerViewMoviesOrdered) {
        return (rentalFee - payPerViewDiscount) * payPerViewMoviesOrdered;
    }
}
1.
     CableBill january = new CableBill(4);
     MessageBox.Show(january.CalculateAmount(7).ToString());
  What's the value of amountOwed?
2.
     CableBill february = new CableBill(7);
     february.payPerViewDiscount = 1;
     MessageBox.Show(february.CalculateAmount(3).ToString());
  What's the value of amountOwed?
3.
     CableBill march = new CableBill(9);
     march.Discount = true;
     MessageBox.Show(march.CalculateAmount(6).ToString());
  What's the value of amountOwed?
```

#### THERE ARE NO DUMB QUESTIONS

#### Q: Q: I noticed that you used uppercase names for some fields but lowercase ones for others. Does that matter?

A: A: Yes — it matters to you. But it doesn't matter to the compiler. C# doesn't care what you name your variables, but if you choose weird names then it makes your code hard to read. Sometimes it can get confusing when you have variables that are named the same, except one starts with an uppercase letter and the other starts with a lowercase one.

Case matters in C#. You can have two different variables called Party and party in the same method. It'll be confusing to read, but your code will compile just fine. Here are a few tips about variable names to help you keep it straight. They're not hard-and-fast rules — the compiler doesn't care whether a variable is uppercase or lowercase — but they're good suggestions to help make your code easier to read.

- 1. When you declare a private field, it should be in camelCase and start with a lowercase letter. (It's called camelCase because it starts with a lowercase letter and additional words are uppercase, so they resemble humps on a camel.)
- 2. Properties and methods are in PascalCase (they start with an uppercase letter), whether or not they're public.
- 3. Parameters to methods should be in camelCase.
- 4. Some methods, especially constructors, will have parameters with the same names as fields. When this happens, the parameter **masks** the field, which means statements in the method that use the name end up referring to the parameter, not the field. Use the this keyword to fix the problem add it to the variable to tell the compiler you're talking about the field, not the parameter.

| SHARPEN YOUR PENCIL                                                                              |                                   |  |  |  |  |  |
|--------------------------------------------------------------------------------------------------|-----------------------------------|--|--|--|--|--|
| This code has problems. Write down what you think is wrong with the code, and what you'd change. |                                   |  |  |  |  |  |
| <pre>class GumballMachine {     private int gumballs;</pre>                                      |                                   |  |  |  |  |  |
|                                                                                                  |                                   |  |  |  |  |  |
|                                                                                                  |                                   |  |  |  |  |  |
|                                                                                                  |                                   |  |  |  |  |  |
| get                                                                                              |                                   |  |  |  |  |  |
|                                                                                                  |                                   |  |  |  |  |  |
| return price;                                                                                    |                                   |  |  |  |  |  |
|                                                                                                  | /                                 |  |  |  |  |  |
|                                                                                                  | /                                 |  |  |  |  |  |
| public GumballMachine(int gumb                                                                   | palls, int/price)                 |  |  |  |  |  |
|                                                                                                  |                                   |  |  |  |  |  |
| gumballs = this.gumballs                                                                         | s; 6                              |  |  |  |  |  |
| price = Price;                                                                                   |                                   |  |  |  |  |  |
|                                                                                                  | ¥                                 |  |  |  |  |  |
| public string DispenseOneGumba                                                                   | all(int price, int coinsInserted) |  |  |  |  |  |
| {                                                                                                |                                   |  |  |  |  |  |
| if (this.coinsInserted >= price) { // check the field                                            |                                   |  |  |  |  |  |
|                                                                                                  |                                   |  |  |  |  |  |
| return "Here's you                                                                               | ur gumball";                      |  |  |  |  |  |
| } else {                                                                                         |                                   |  |  |  |  |  |
| return "Please in:                                                                               | sert more coins";                 |  |  |  |  |  |
|                                                                                                  |                                   |  |  |  |  |  |
| }                                                                                                |                                   |  |  |  |  |  |
| }                                                                                                |                                   |  |  |  |  |  |

#### EXERCISE

Use what you've learned about properties and constructors to fix Kathleen's Party Planner program. This new program will be much simpler and more consistent than the first version.

#### • **()** Fix the Dinner Party calculator.

To fix the DinnerParty class, we'll need to make sure the CalculateCostOfDecorations() method is called every time NumberOfPeople changes. We'll do it by adding a property called Cost.

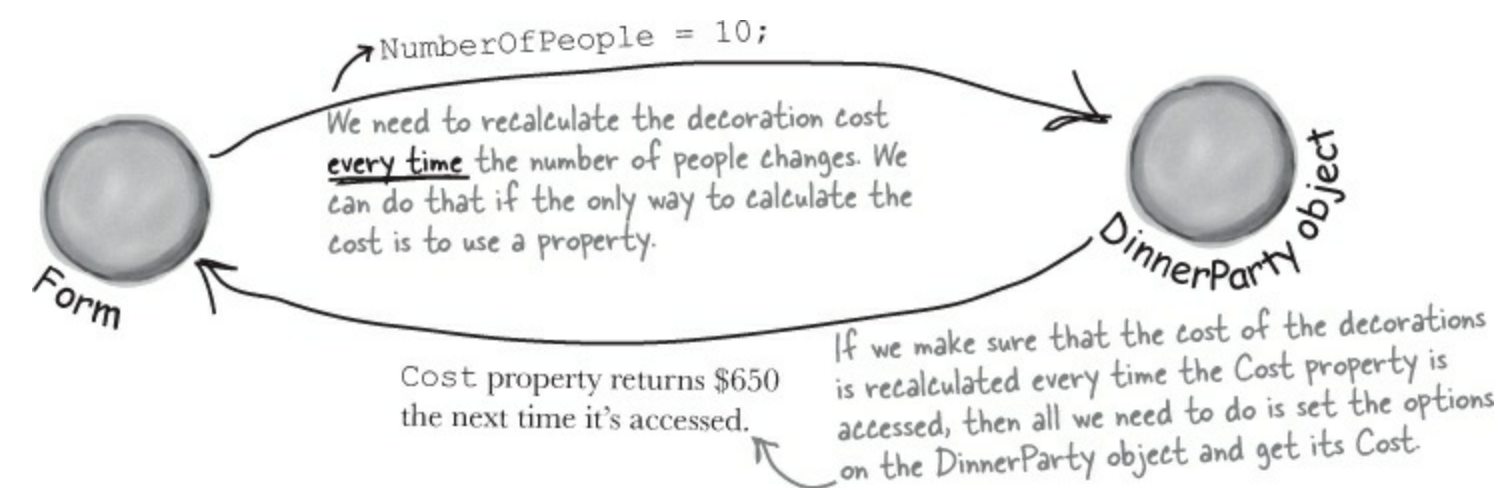

• **2** Use properties to set the number of people and the party options.

You may want to create a new project, because you're going to overhaul the DinnerParty class. Start by creating these three automatic properties:

```
public int NumberOfPeople { get; set; }
public bool FancyDecorations { get; set; }
public bool HealthyOption { get; set; }
```

Here's the class diagram for the new DinnerParty class.

#### DinnerParty

NumberOfPeople: int FancyDecorations: bool HealthyOption: bool Cost: decimal

private methods: CalculateCostOfDecorations() CalculateCostOfBeverages PerPerson();

You'll also need a **constructor** with this signature to set the properties:

• ③ Create private methods to calculate the intermediate costs. Here are signatures for the methods that help calculate the cost. Fill in their calculations:

```
private decimal CalculateCostOfDecorations() { ... }
private decimal CalculateCostOfBeveragesPerPerson() { ... }
```

These should be very similar to the methods you already wrote at the start of the chapter.

• **Add the read-only cost property to calculate the cost.** Add a property called cost that calculates the cost of the dinner party:

```
public decimal Cost {
    get {
        // Fill in the code to calculate the cost
    }

Here's a hint. Start with a
decimal variable called totalCost,
then use the compound operators
+= and *= to modify its value
before returning the final cost.
```

#### • **(5)** Update the form to use the properties.

Here's the complete code for the form. It uses the constructor and the three properties (NumberOfPeople, FancyDecoration, and HealthyOption) to pass information into the object, and it uses the Cost property to calculate the cost.

```
public partial class Form1 : Form
                                                The form stores an instance of
                                                DinnerParty and updates its
    DinnerParty dinnerParty;
                                             properties every time the number of people or party options change.
    public Form1()
         InitializeComponent();
         dinnerParty = new DinnerParty((int)numericUpDown1.Value,
                                     healthyBox.Checked, fancyBox.Checked);
         DisplayDinnerPartyCost();
                                              The form uses the DinnerParty object's constructor
    }
                                              to initialize it with the right values. You'll need to make
                                               sure your DinnerParty class has this constructor.
    private void fancyBox CheckedChanged(object sender, EventArgs e)
         dinnerParty.FancyDecorations = fancyBox.Checked;
         DisplayDinnerPartyCost();
    }
    private void healthyBox CheckedChanged (object sender, EventArgs e)
    Ł
         dinnerParty.HealthyOption = healthyBox.Checked;
         DisplayDinnerPartyCost();
    private void numericUpDown1 ValueChanged(object sender, EventArgs e)
    {
         dinnerParty.NumberOfPeople = (int)numericUpDown1.Value;
         DisplayDinnerPartyCost();
                                                               This method updates the
    private void DisplayDinnerPartyCost()
                                                               dinner party cost on the
    {

    form by accessing the
Cost property every time
it updates the form.

         decimal Cost = dinnerParty.Cost;
         costLabel.Text = Cost.ToString("c");
```

The form is simpler now because it doesn't need to access the methods that do the calculations. Those calculations are encapsulated behind the Cost property.
```
EXERCISE SOLUTION
                                     This idea is called "separation of concerns," and it's a good way to think
                                     about your programs. The form concerns itself with the user interface,
                                     while the DinnerParty object concerns itself with the cost calculation.
                             Did you notice how your new form doesn't need to do very much? All it
                             does is set properties on objects based on user input, and change its
                              ouput based on those properties. Think about how the code for user
                             input and output is separated from the code that does the calculation.
class DinnerParty (
    public const int CostOfFoodPerPerson = 25;
                                                        These properties are set in the constructor
    public int NumberOfPeople { get; set; }
                                                        and updated by the form, and they're used
    public bool FancyDecorations { get; set;
                                                        when calculating the cost.
    public bool HealthyOption { get; set; }
    public DinnerParty(int numberOfPeople, bool healthyOption, bool fancyDecorations) {
        NumberOfPeople = numberOfPeople;
                                                      Here's the DinnerParty constructor. It
        FancyDecorations = fancyDecorations;
                                                       sets the three properties based on the
        HealthyOption = healthyOption;
                                                       values passed into it by the form.
    private decimal CalculateCostOfDecorations() (
        decimal costOfDecorations;
        if (FancyDecorations)
                                                                           By making this method private,
                                                                           you made sure that it can't be
             costOfDecorations = (NumberOfPeople * 15.00M) + 50M;
                                                                           accessed from outside of the
        else
                                                                            class, which will keep it from
                                                                            being misused.
             costOfDecorations = (NumberOfPeople * 7.50M) + 30M;
        return costOfDecorations;
                                                                           You had a SetHealthyOption()
                                                                           method in the first version of this
    private decimal CalculateCostOfBeveragesPerPerson() (
                                                                           program. Now it's changed to a
        decimal costOfBeveragesPerPerson;
                                                                           property called HealthyOption.
        if (HealthyOption) <
                                                     The private
                                                                           If you have a method that starts
                                                     methods used
             costOfBeveragesPerPerson = 5.00M;
                                                                            with "Set" that sets a field and
                                                     in the cost
                                                                             then updates the state of the
        else
                                                     calculation access
                                                                           object, changing it to a property
             costOfBeveragesPerPerson = 20.00M; the properties so
                                                                           could make it more obvious how
                                                    that they have the
                                                                               you expect it to be used.
        return costOfBeveragesPerPerson;
                                                    latest information
                                                                            That's one way encapsulation
                                                    from the form.
                                                                             makes your classes easier to
    public decimal Cost {
                                                                              understand and reuse later.
        get |
             decimal totalCost = CalculateCostOfDecorations();
             totalCost += ((CalculateCostOfBeveragesPerPerson()
                                      + CostOfFoodPerPerson) * NumberOfPeople);
             if (HealthyOption)
                                                 Now that the calculations are private and encapsulated
                                                 behind the Cost property, there's no way for the form
                  totalCost *= .95M;
                                                 to recalculate the cost of the decorations that doesn't
             return totalCost;
                                                 use the current options. That'll fix the bug that
        3
                                                 almost cost Kathleen one of her best clients!
    }
```

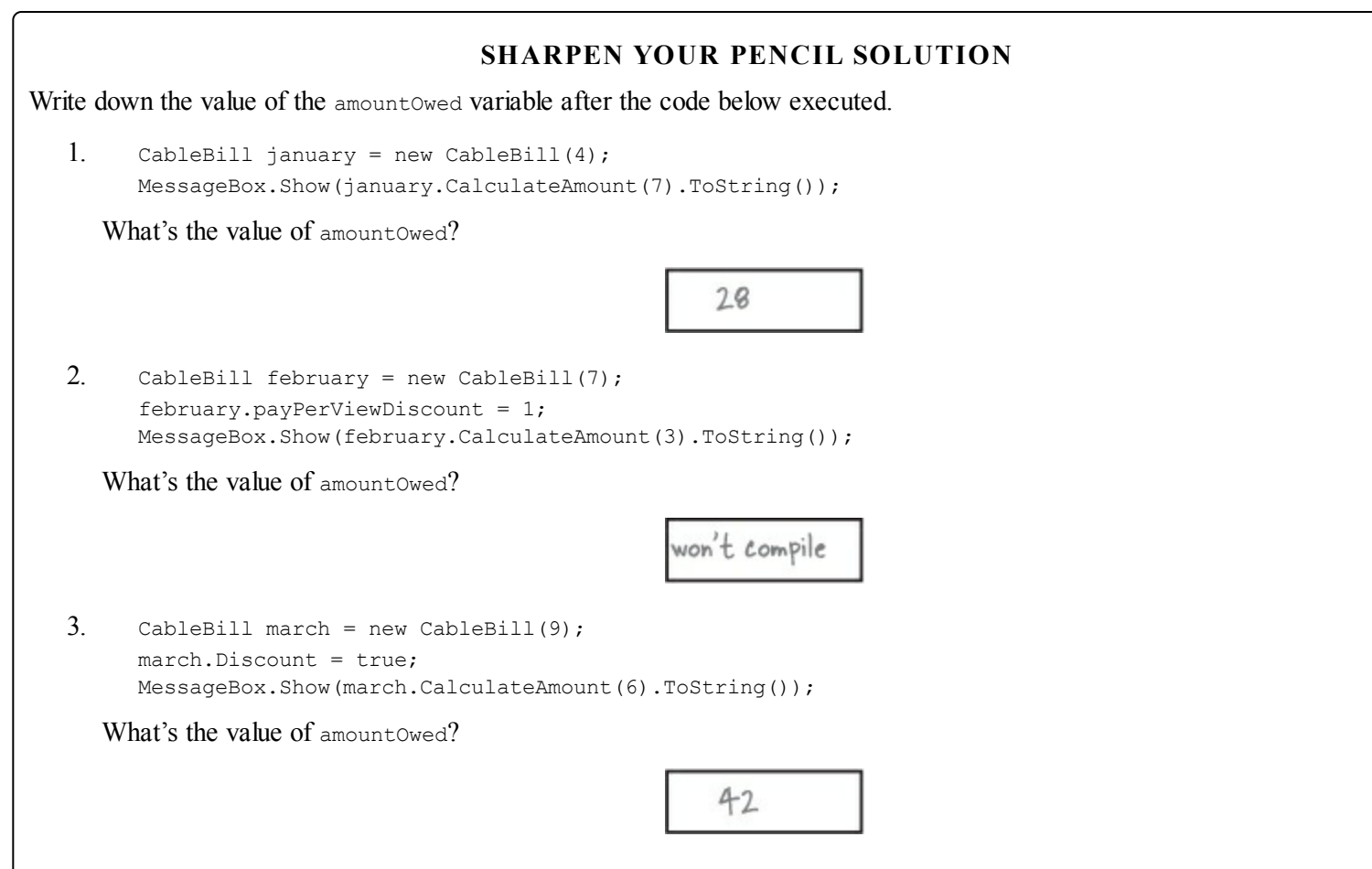

#### SHARPEN YOUR PENCIL SOLUTION

This code has problems. Write down what you think is wrong with the code, and what you'd change.

```
Lowercase price refers to the parameter to
   the constructor, not the field. This line sets
   the PARAMETER to the value returned by the
                                                            The "this" keyword is on the wrong
"gumballs." this gumballs refers to the
   Price get accessor, but Price hasn't even been
   set yet! So it doesn't do anything useful. If you
                                                            property, while gumballs refers to the
  change the constructor's parameter to uppercase
  Price, this line will work properly.
                                                             parameter.
                                                                                 This parameter masks the
              public GumballMachine(int gumballs, int price)
                                                                                 private field called Price, and
               {
                                                                                - the comment says the method is
                      gumballs = this.gumballs; 🧲
                                                                                 supposed to be checking the value
                                                                                 of the price backing field.
               }
              public string DispenseOneGumball (int price, int coinsInserted)
The "this" keyword
                       if (this.coinsInserted >= price) { // check the field
is on a parameter,
                              gumballs -= 1;
where it doesn't
                               return "Here's your gumball";
belong. It should be
                       } else {
on price, because that
                               return "Please insert more coins";
field is masked by a
parameter.
```

Take an extra minute or two and really look at this code. These are some of the most common mistakes that new programmers make when working with objects, and avoiding them makes it much more satisfying to write code.

# **Chapter 6. Inheritance: Your object's family tree**

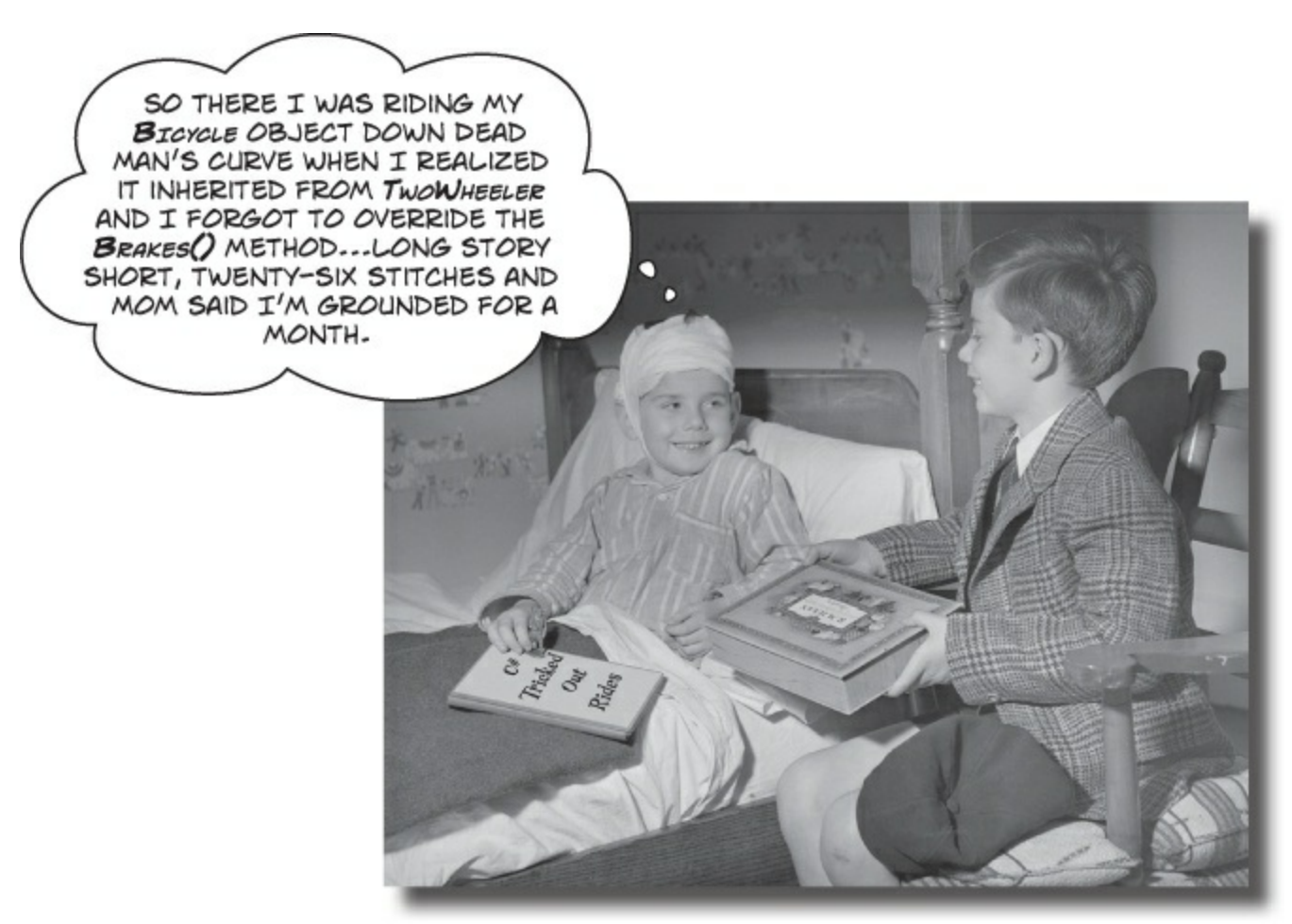

### Sometimes you DO want to be just like your parents.

Ever run across an object that *almost* does exactly what you want *your* object to do? Found yourself wishing that if you could just *change a few things*, that object would be perfect? Well, that's just one reason that **inheritance** is one of the most powerful concepts and techniques in the C# language. Before you're through with this chapter, you'll learn how to **subclass** an object to get its behavior, but keep the **flexibility** to make changes to that behavior. You'll **avoid duplicate code**, **model the real world** more closely, and end up with code that's **easier to maintain**.

## Kathleen does birthday parties, too

Now that you got your program working, Kathleen is using it all the time. But she doesn't just handle dinner parties — she does birthdays too, and they're priced a little differently. She'll need you to add birthdays to her program.

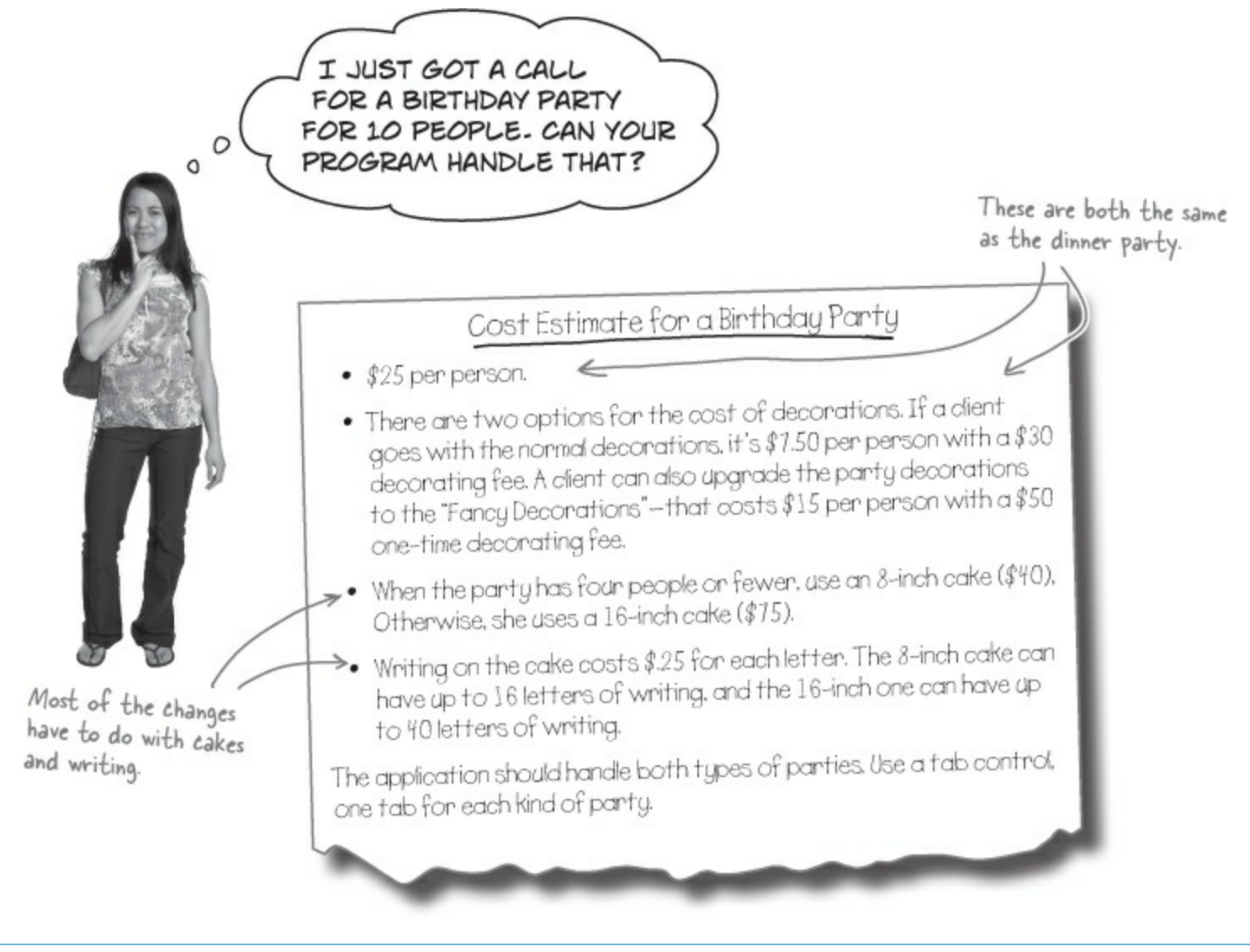

### **BRAIN POWER**

There's no healthy option for birthday parties. Can you think of how this could lead to bugs if you start out a project by copying and pasting code from the DinnerParty class from the last chapter?

## We need a BirthdayParty class

Modifying your program to calculate the cost of Kathleen's birthday parties means adding a new class and changing the form to let you handle both kinds of parties.

## Here's what we're going to do:

## • ① CREATE A NEW CLASS FOR BIRTHDAY PARTIES.

### NOTE

You'll do all this in a minute — but first you'll need to get a sense of what the job involves.

Your new class will need to calculate the costs, deal with decorations, and check the size of the writing on the cake.

### **2** ADD A TAB CONTROL TO YOUR FORM.

Each tab on the form is a lot like the GroupBox control you used to choose which guy placed the bet in the Betting Parlor lab. Just click on the tab you want to display, and drag controls into it.

- ③ LABEL THE FIRST TAB AND MOVE THE DINNER PARTY CONTROLS INTO IT. You'll drag each of the controls that handle the dinner party into the new tab. They'll work exactly like before, but they'll only be displayed when the dinner party tab is selected.
- **4 LABEL THE SECOND TAB AND ADD NEW BIRTHDAY PARTY CONTROLS TO IT.** You'll design the interface for handling birthday parties just like you did for the dinner parties.
- Swire your BIRTHDAY PARTY CLASS UP TO THE CONTROLS.
   Now all you need to do is add a BirthdayParty reference to the form's fields, and add the code to each of your new controls so that it uses its methods and properties.

### THERE ARE NO DUMB QUESTIONS

- Q: Q: Why can't we just create a new instance of DinnerParty, like Mike did when he wanted to compare three routes in his navigation program?
- A: A: Because if you created another instance of the DinnerParty class, you'd only be able to use it to plan extra dinner parties. Two instances of the same class can be really useful if you need to manage two different pieces of the same kind of data. But if you need to store **different kinds of data**, you'll need **different classes** to do it.
- Q: Q: How do I know what to put in the new class?
- A: A: Before you can start building a class, you need to know what problem it's supposed to solve. That's why you had to talk to Kathleen she's going to be using the program. Good thing you took a lot of notes! You can come up with your class's methods, fields, and properties by thinking about its behavior (what it *needs to do*) and its state (what it *needs to know*).

## **Build the Part y Planner version 2.0**

Start a new project — we're going to build Kathleen a new version of her program that handles birthdays *and* dinner parties. We'll start by creating a well-encapsulated <code>BirthdayParty</code> class to do the actual calculation.

Make sure you use decimal as the type for the fields and properties that hold currency.

### BirthdayParty

| NumberOfPeople: int          |
|------------------------------|
| FancyDecorations: bool       |
| Cost: decimal                |
| CakeWriting: string          |
| CakeWritingTooLong: bool     |
| private ActualLength: int    |
| private methods:             |
| CalculateCostOfDecorations() |
| CakeSize()                   |
| MaxWritingLength()           |

### **DO THIS!**

### • **1** ADD THE NEW BIRTHDAYPARTY CLASS TO YOUR PROGRAM.

You already know how you'll handle the NumberOfPeople and FancyDecorations properties — they're just like their counterparts in DinnerParty. We'll start by creating your new class and adding those, and then we'll add the rest of the behavior.

Add the CostOfFoodPerPerson constant, and the NumberOfPeople and FancyDecorations properties. You'll also need a private int property called ActualLength. (Yes, properties can be private, too!)

```
class BirthdayParty
                                                                                 When the BirthdayParty object
                  public const int CostOfFoodPerPerson = 25;
                                                                                 is initialized, it needs to know
We made this const
                                                                                 the number of people, the kind
                    public int NumberOfPeople { get; set; }
public because we
                                                                                 of decorations, and the writing
might want to
                                                                                 on the cake, so it can start out
display it to the
                    public bool FancyDecorations { get; set; }
user in the future.
                                                                                 with the right cake cost when
Was that a good
                    public string CakeWriting { get; set; }
                                                                                 the Cost property is accessed.
choice? Would you
make it private?
                    public BirthdayParty(int numberOfPeople,
                                                 bool fancyDecorations, string cakeWriting)
                     {
                                                                                The constructor sets up the 
object's state by setting 
the properties so that it
                         NumberOfPeople = numberOfPeople;
                         FancyDecorations = fancyDecorations;
                         CakeWriting = cakeWriting;
                                                                                 can calculate the cost later.
                     }
                                You'll add this CakeWriting property
                                     on the next page.
```

The ActualLength property calculates the actual length of the field by comparing the CakeWriting property against MaxWritingLength(). If the cake writing is too long, it returns the maximum allowable length for the cake. The program uses the size of the cake (which varies based on the number of people) and the maximum number of letters that will

fit on the cake (based on the cake size). You'll add two methods to calculate these things, CakeSize() and MaxWritingLength().

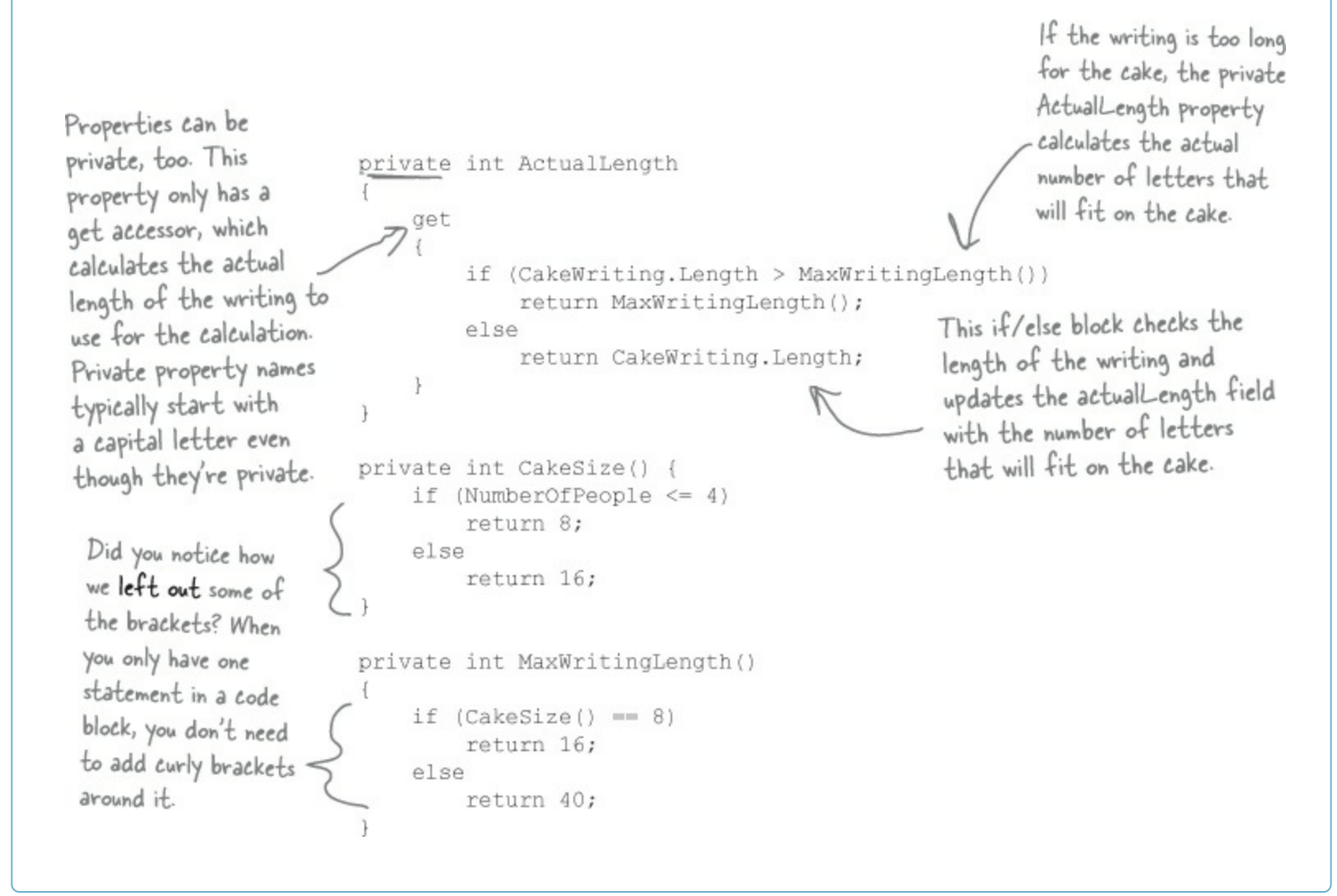

We made ActualLength a private read-only property because we wanted to include an example of how that would look (including the PascalCase naming convention). Would it make more sense as a private method? That wouldn't change the way the program functions. But would it make the code easier to understand? Would someone reading the code wonder why you used a property for ActualLength but a method for CakeSize()? As your code gets more complex, you'll find that there are an almost unlimited number of ways that you can solve a problem. Your job is to make good decisions about your code.

### CURLY BRACKETS ARE OPTIONAL FOR SINGLE-LINE BLOCKS

A lot of times you'll have an if statement or while loop that's just got a single statement inside its block. When that happens a lot, you can end up with a whole lot of curly brackets — and that can be a real eyesore! C# helps you avoid that problem by letting you drop the curly brackets if there's just one statement. So this is perfectly valid syntax for a loop and an if statement:

```
for (int i = 0; i < 10; i++)</th>if (myValue == 36)DoTheJob(i);myValue *= 5;
```

### Keep on going with the BirthdayParty class...

• Finish off the BirthdayParty class by adding the Cost property. But instead of taking the decoration cost and adding the cost of beverages (which is what happens in DinnerParty), it'll add the cost of the cake.

```
This property returns true if the writing is too long for the
                    cake. We'll use it to display a "TOO LONG" message to Kathleen.
public bool CakeWritingTooLong
    get
    1
                                                                 This property only has a get
         if (CakeWriting.Length > MaxWritingLength())
                                                                 accessor, because it doesn't change
             return true;
                                                                 the state of the object at all. It
         else
                                                                 just uses the fields and methods
            return false;
    ł
                                                                 to calculate a bool value.
1
                                                                      This method is just like the one
private decimal CalculateCostOfDecorations()
                                                                      in the DinnerParty class.
    decimal costOfDecorations;
    if (FancyDecorations)
         costOfDecorations = (NumberOfPeople * 15.00M) + 50M;
    else
         costOfDecorations = (NumberOfPeople * 7.50M) + 30M;
                                                                      -The BirthdayParty class has
    return costOfDecorations;
                                                                      a decimal Cost property, just
}
                                                                      like DinnerParty. But it does
public decimal Cost
                                                                       a different calculation that
£
                                                                       uses the CakeSize() method and
    get
                                                                       actualLength field (which is set
    £
                                                                       by the CakeWriting property).
         decimal totalCost = CalculateCostOfDecorations();
         totalCost += CostOfFoodPerPerson * NumberOfPeople;
         decimal cakeCost;
         if (CakeSize() == 8)
                                                            Flip back a page and take a closer look at
             cakeCost = 40M + ActualLength * .25M;
                                                            how the CakeWriting property sets the
         else
                                                             actual Length field. If the writing is too
             cakeCost = 75M + ActualLength * .25M;
         return totalCost + cakeCost;
                                                             long for the cake, it sets actual Length to
    }
                                                             the number of letters that actually fit on
}
                                                             the cake. Once the writing hits its maximum
                                                             length, the cost stops going up.
```

## • ② USE A TABCONTROL TO ADD TABS TO THE FORM.

ł

Drag a TabControl out of the toolbox and onto your form, and resize it so it takes up the entire form. Change the text of each tab using the TabPages property: a "…" button shows up in the Properties window next to the property. When you click it, the IDE pops up a window that lets you edit the properties of each tab. Set the Text property of the tabs to "Dinner Party" and "Birthday Party".

## 

Open up the Party Planner program from Chapter 5 in another IDE window. Select the controls on the form, copy them, and **paste them into the new Dinner Party tab**. You'll need to click **inside** the tab to make sure they get pasted into the right place (otherwise you'll get an error about not being able to add a component to a container of type TabControl).

One thing to keep in mind here: when you copy and paste a control into a form, you're only adding the control itself, **not the event handlers for the control**. And you'll need to check to make sure that (Name) is set correctly in the Properties window for each of them. Make sure that each control has the same name as it did in your Chapter 5 project, and then double-click on each control after you add it to add a new empty event handler.

| Click on the tabs to<br>switch between them. Use<br>the TabPages property to<br>change the text for each |
|----------------------------------------------------------------------------------------------------|
| tab. Click the " " button                                                                                |
| next to it and select each                                                                               |
| tab's Text property.                                                                                     |
| 🖳 Party Planner 2.0 🛛 🕰                                                                                  |
| Dinner Party Birthday Party                                                                              |
| Number of People                                                                                         |
| Fancy Decorations     Healthy Option                                                                     |
| Cost \$                                                                                                  |
| After you drag the Dinner                                                                                |
| Party controls onto the tab,                                                                             |
| they'll only be visible when the                                                                         |
| Dinner Party tab is selected.                                                                            |

## **• 4** BUILD THE BIRTHDAY PARTY USER INTERFACE.

The Birthday Party GUI has a NumericUpDown control for the number of people, a CheckBox control for fancy decorations, and a Label control with a 3D border for the cost. Then you'll add a TextBox control for the cake writing.

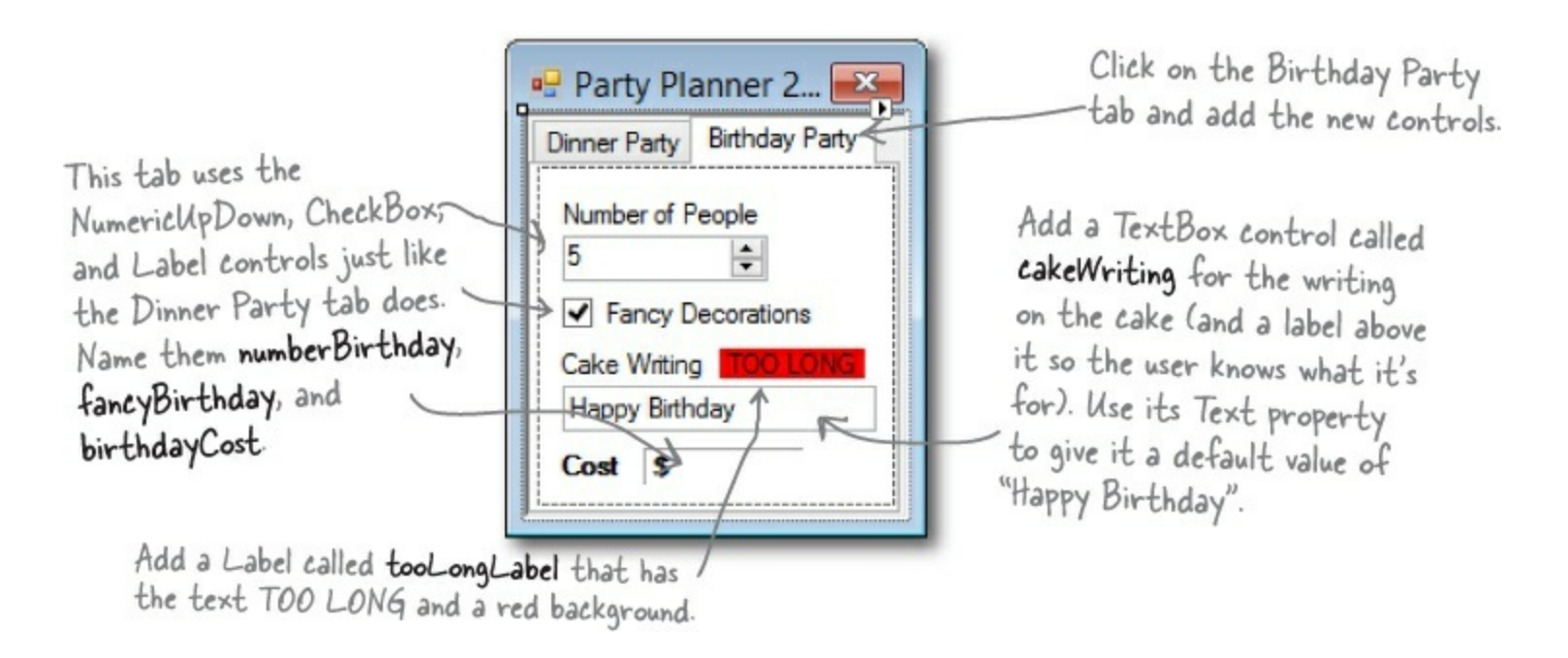

### Keep on going with the code for the form...

The form creates a DinnerParty object, so you'll need to copy the DinnerParty class into your project. You can use Add→Existing Item... in the Solution Explorer to add the DinnerParty.cs file — but make sure you <u>change the namespace</u> to match your new project.

### • **⑤** PUT IT ALL TOGETHER.

All the pieces are there — now it's just a matter of writing a little code to make the controls work.

You'll need fields in your form that have references to a BirthdayParty object and a DinnerParty object, and you'll need to instantiate them in the constructor. You already have code for the dinner party controls' event handlers — they're in your Chapter 5 project. If you haven't double-clicked on the NumericUpDown and CheckBox controls in the Dinner Party tab to add the event handlers, do it now. Then copy the contents of each event handler from the Chapter 5 program and paste them in here. Here's the code for the form:

```
The BirthdayParty instance is
                                            initialized in the form's constructor,
public partial class Form1 : Form {
                                            just like the instance of DinnerParty.
    DinnerParty dinnerParty;
    BirthdayParty birthdayParty;
    public Form1() {
        InitializeComponent();
        dinnerParty = new DinnerParty((int)numericUpDown1.Value,
                              healthyBox.Checked, fancyBox.Checked);
        DisplayDinnerPartyCost();
        birthdayParty = new BirthdayParty((int)numberBirthday.Value,
                           fancyBirthday.Checked, cakeWriting.Text);
        DisplayBirthdayPartyCost();
    }
    // The fancyBox, healthyBox, and numericUpDownl event handlers and
    // the DisplayPartyDinnerCost() method are identical to the ones in
    // the Dinner Party exercise at the end of Chapter 5.
```

Add code to the NumericUpDown control's event handler method to set the object's NumberOfPeople property, and make the Fancy Decorations checkbox work.

```
private void numberBirthday_ValueChanged(object sender, EventArgs e)
{
    birthdayParty.NumberOfPeople = (int)numberBirthday.Value;
    DisplayBirthdayPartyCost();
    The CheckBox and NumericUpDown controls' event
    handlers are just like the ones for the dinner party.
private void fancyBirthday_CheckedChanged(object sender, EventArgs e)
{
    birthdayParty.FancyDecorations = fancyBirthday.Checked;
    DisplayBirthdayPartyCost();
}
```

Use the Events page in the Properties window to add a new TextChanged event handler to the cakeWriting TextBox. Click on the lightning bolt button in the Properties window to switch to the Events page. Then select the TextBox and scroll down until you find the TextChanged event. Double-click on it to add a new event handler for it.

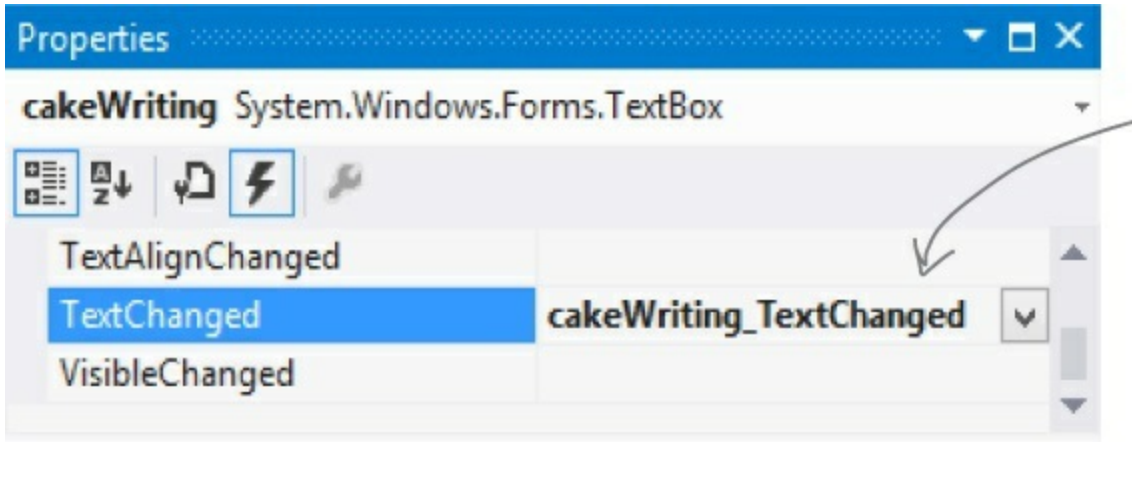

When you select the cakeWriting TextBox and double-click on the TextChanged row in the Events page of the Properties window, the IDE will add a new event handler that gets fired every time the text in the box changes.

```
private void cakeWriting_TextChanged(object sender, EventArgs e)
{
    birthdayParty.CakeWriting = cakeWriting.Text;
```

```
DisplayBirthdayPartyCost();
```

Add a DisplayBirthdayPartyCost() method and add it to all of the event handlers so the cost label is updated automatically any time there's a change.

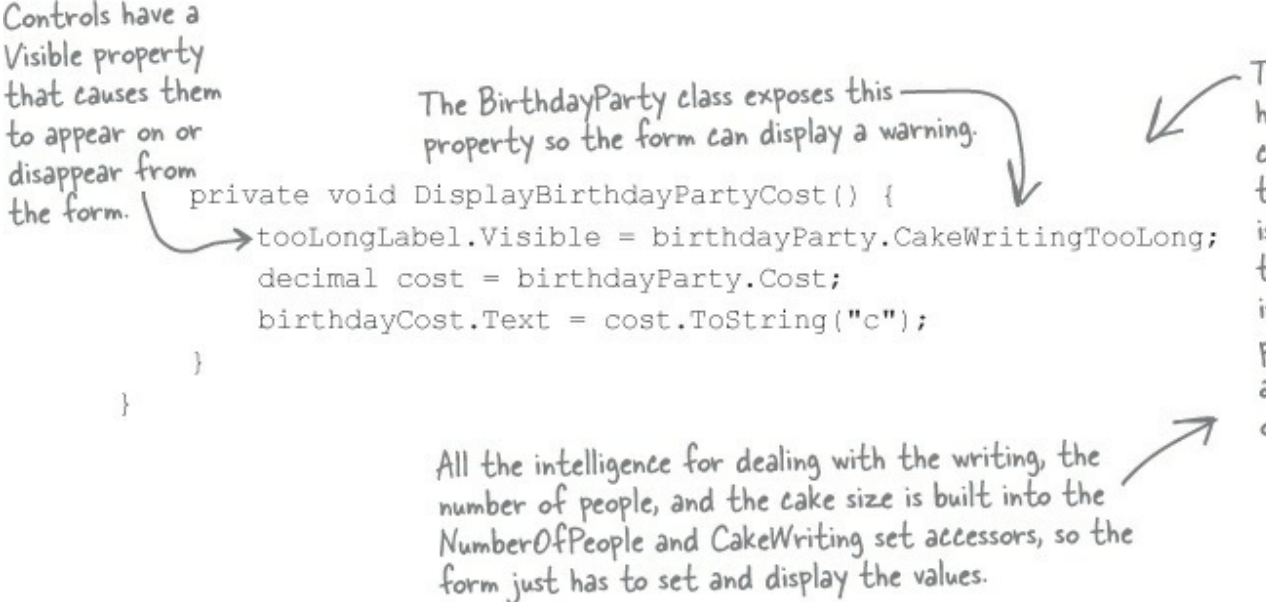

The way that the form handles the cake writing can be really simple because the BirthdayParty class is well encapsulated. All the form has to do is use its controls to set the properties on the object, and the object takes care of the rest.

### ...and you're done with the form!

### • **(b)** YOUR PROGRAM'S DONE...TIME TO RUN IT!

Make sure the program works the way it's supposed to. Check that it pops up a message box if the writing is too long for the cake. Make sure the price is always right. If it's working, you're done!

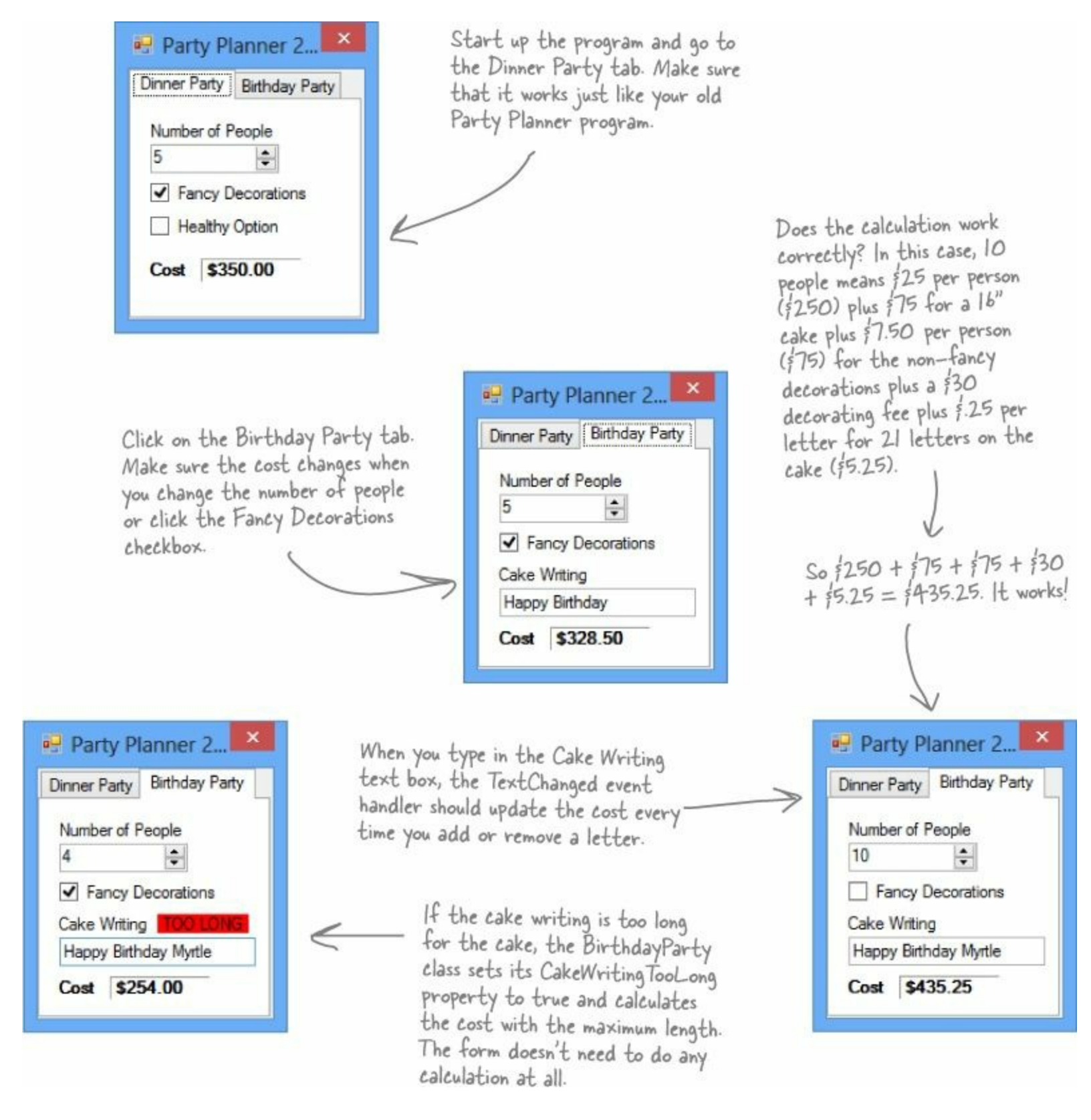

## One more thing...can you add a \$100 fee for parties over 12?

Kathleen's gotten so much business using your program that she can afford to charge a little more for some of her larger clients. So what would it take to change your program to add in the extra charge?

- Change the DinnerParty.Cost property to check NumberOfPeople and add \$100 to the return value if it's over 12.
- Do the exact same thing for the BirthdayParty.Cost property.

Take a minute and think about how you'd add a fee to both the DinnerParty and BirthdayParty classes. What code would you write? Where would it have to go?

Easy enough...but what happens if there are three similar classes? Or four? Or twelve? And what if you had to maintain that code and make more changes later? What if you had to make the *same exact change* to five or six *closely related* classes?

WOW, I'D HAVE TO WRITE THE SAME CODE OVER O AND OVER AGAIN .. THAT'S A REALLY INEFFICIENT WAY TO WORK. THERE'S GOT TO BE A BETTER WAY!

You're right! Having the same code repeated in different classes is inefficient and error-prone.

Lucky for us, C# gives us a better way to build classes that are related to each other and share behavior: *inheritance*.

## When your classes use inheritance, you only need to write your code once

It's no coincidence that your DinnerParty and BirthdayParty classes have a lot of the same code. When you write C# programs, you often create classes that represent things in the real world — and those things are usually related to each other. Your classes have **similar code** because the things they represent in the real world — a birthday party and a dinner party — have **similar behaviors**.

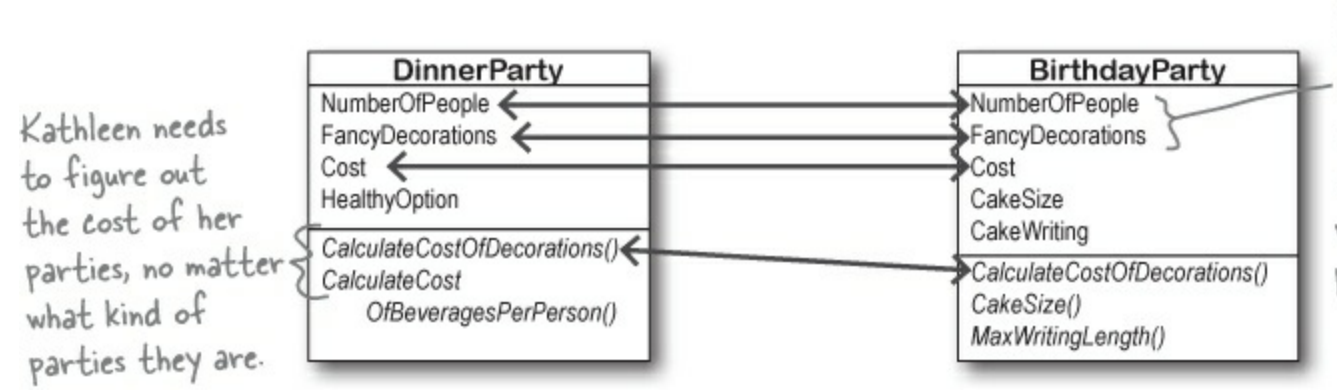

A birthday party handles the number of people and the cost of decorations in almost the same way as a dinner party.

## Dinner parties and birthday parties are both parties

When you have two classes that are specific cases of something more general, you can set them up to **inherit** from the same class. When you do that, each of them is a **subclass** of the same **base class**.

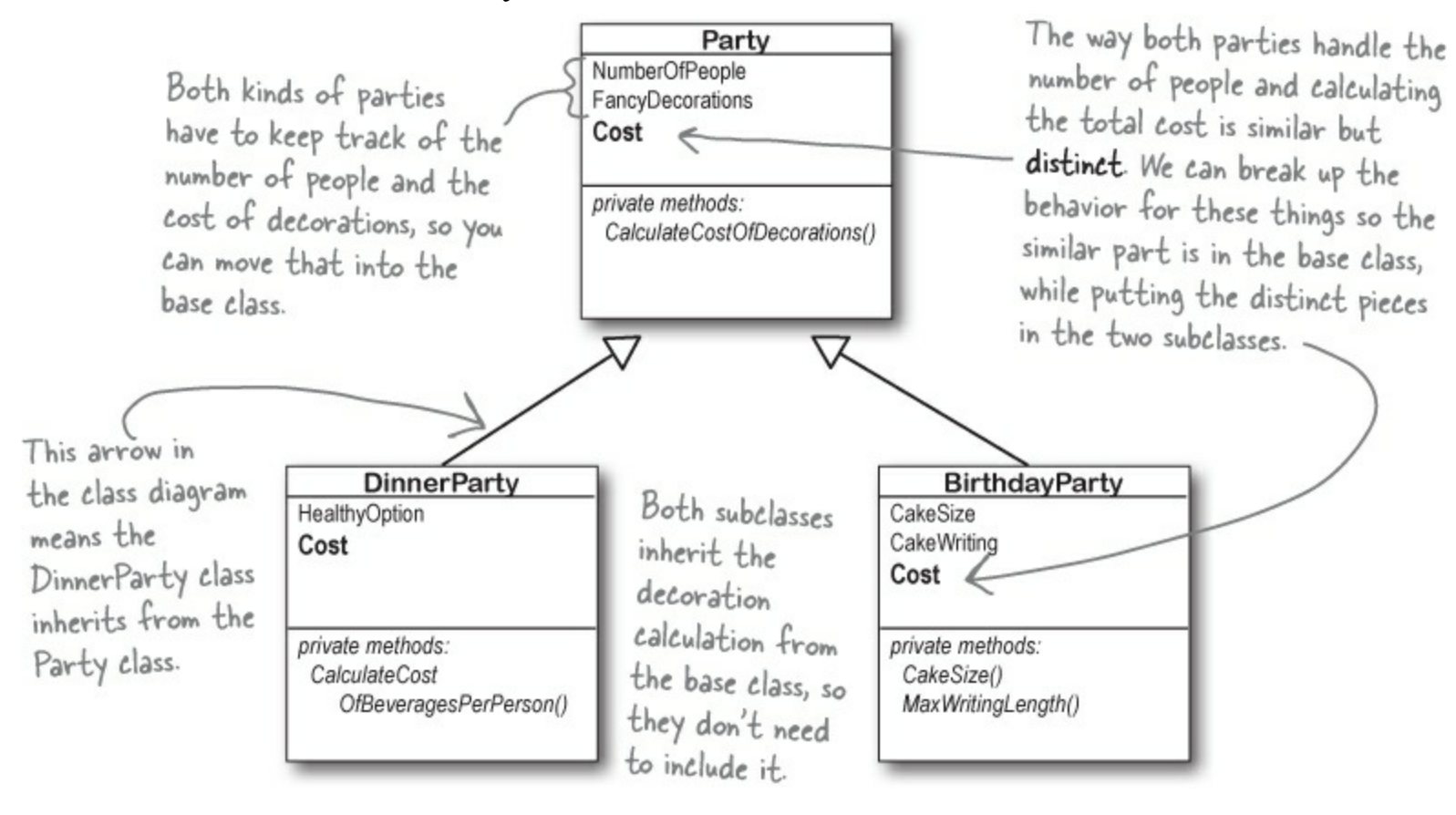

## Build up your class model by starting general and getting more specific

C# programs use inheritance because it mimics the relationship that the things they model have in the real world. Real-world things are often in a **hierarchy** that goes from more general to more specific, and your programs have their own **class hierarchy** that does the same thing. In your class model, classes further down in the hierarchy **inherit** from those above it.

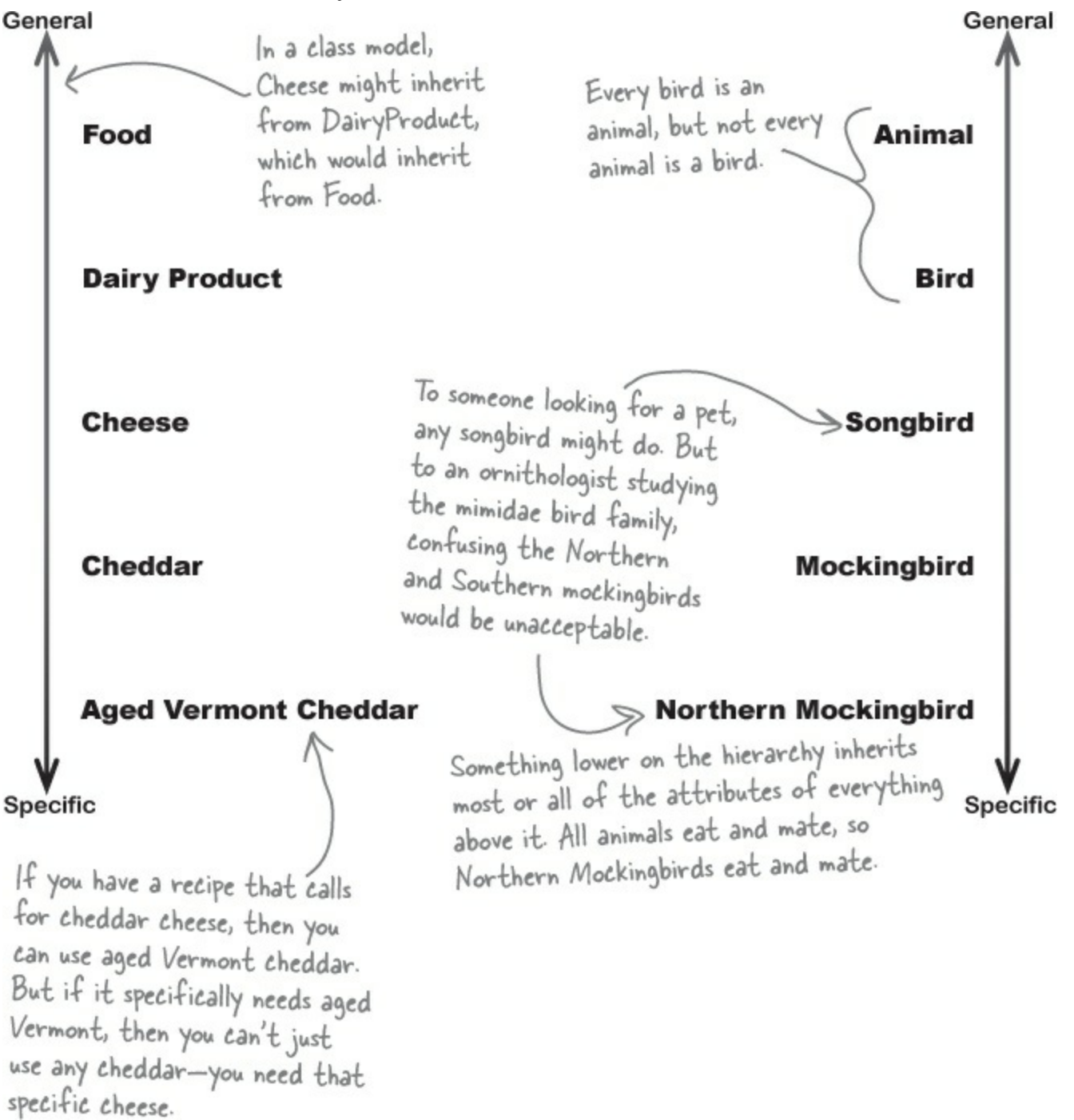

NOTE

in-her-it, verb.

to derive an attribute from one's parents or ancestors. She wanted the baby to **inherit** her big brown eyes, and not her husband's beady blue ones.

## How would you design a zoo simulator?

Lions and tigers and bears...oh my! Also, hippos, wolves, and the occasional cat. Your job is to design a program that simulates a zoo. (Don't get too excited — we're not going to actually build the code, just design the classes to represent the animals.)

We've been given a list of some of the animals that will be in the program, but not all of them. We know that each animal will be represented by an object, and that the objects will move around in the simulator, doing whatever it is that each particular animal is programmed to do.

More importantly, we want the program to be easy for other programmers to maintain, which means they'll need to be able to add their own classes later on if they want to add new animals to the simulator.

So what's the first step? Well, before we can talk about **specific** animals, we need to figure out the **general** things they have in common — the abstract characteristics that *all* animals have. Then we can build those characteristics into a class that all animal classes can inherit from.

The terms parent>, superclass, and base class are often used interchangeably. Also, the terms extend and inherit from mean the same thing. The terms child and subclass are also synonymous, but subclass can also be used as a verb.

NOTE

Some people use the term "base class" to specifically mean the class at the top of the inheritance tree...but not the VERY top, because every class inherits from Object or a subclass of Object.

## ■ ● LOOK FOR THINGS THE ANIMALS HAVE IN COMMON.

Take a look at these six animals. What do a lion, a hippo, a tiger, a cat, a wolf, and a dog have in common? How are they related? You'll need to figure out their relationships so you can come up with a class model that includes all of them.

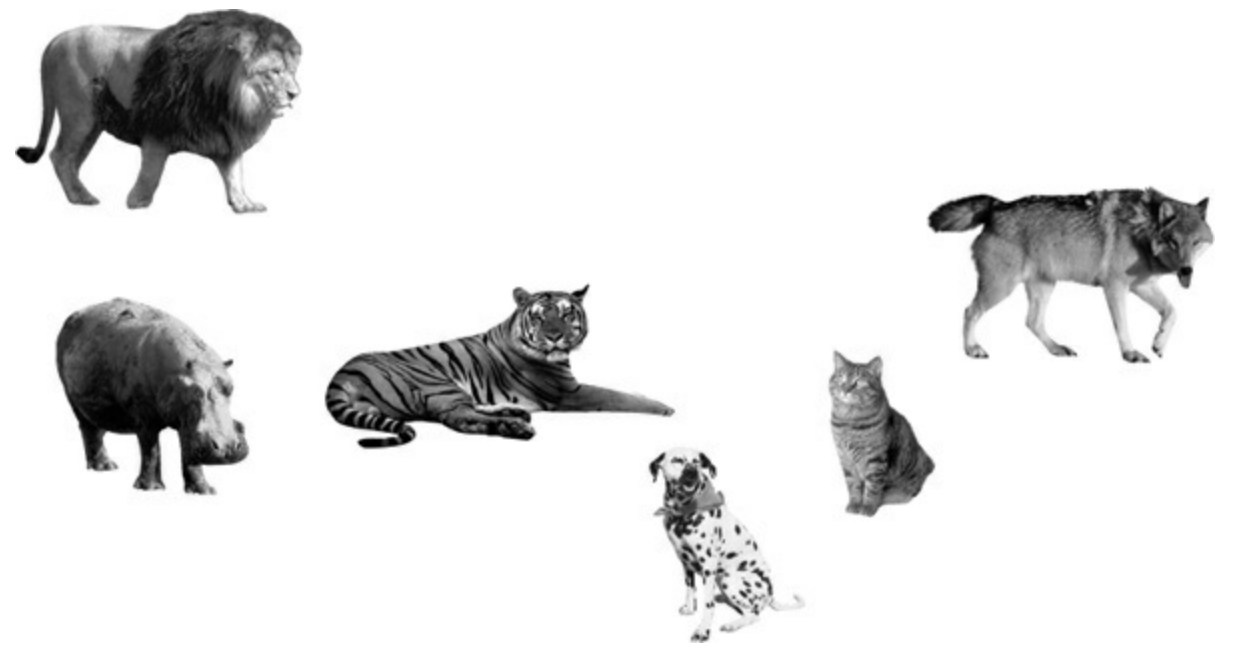

 Ø BUILD A BASE CLASS TO GIVE THE ANIMALS EVERYTHING THEY HAVE IN COMMON.

The fields, properties, and methods in the base class will give all of the animals that inherit from it

a common state and behavior. They're all animals, so it makes sense to call the base class Animal.

## Use inheritance to avoid duplicate code in subclasses

You already know that duplicate code sucks. It's hard to maintain, and always leads to headaches down the road. So let's choose fields and methods for an Animal base class that you **only have to** write once, and each of the animal subclasses can inherit from them. Let's start with the public fields:

- Picture: an image that you can put into a PictureBox.
- Food: the type of food this animal eats. Right now, there can be only two values: meat and grass.
- Hunger: an int representing the hunger level of the animal. It changes depending on when (and how much) the animal eats.
- Boundaries: a reference to a class that stores the height, width, and location of the pen that the animal will roam around in.
- Location: the X and Y coordinates where the animal is standing.

In addition, the Animal class has four methods the animals can inherit:

- MakeNoise(): a method to let the animal make a sound.
- Eat(): behavior for when the animal encounters its preferred food.
- sleep(): a method to make the animal lie down and take a nap.
- Roam(): the animals like to wander around their pens in the zoo.

### NOTE

Choosing a base class is about making choices. You could have decided to use a ZooOccupant class that defines the feed and maintenance costs, or an Attraction class with methods for how the animals entertain the zoo visitors. But we think Animal makes the most sense here. Do you agree?

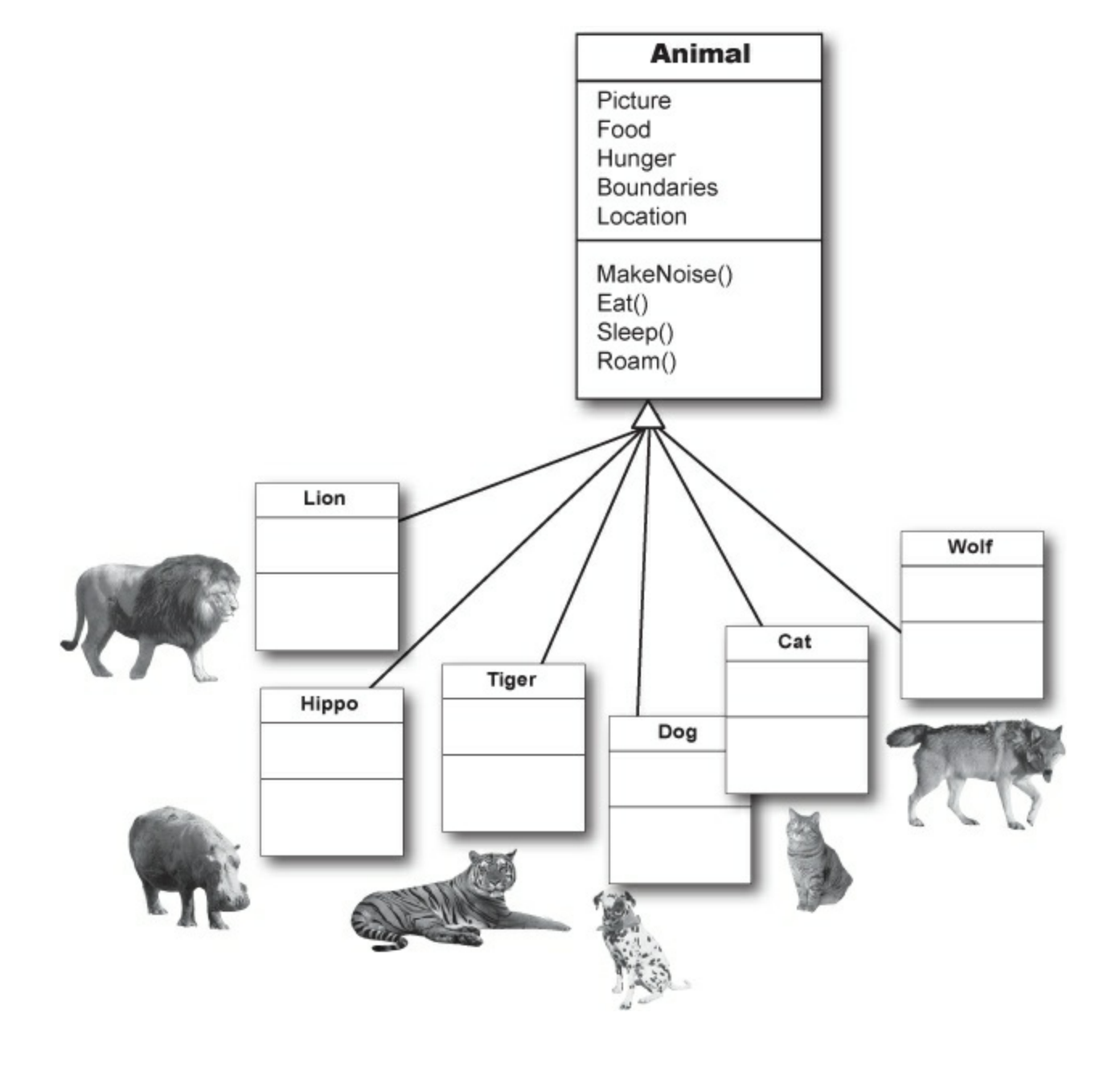

## Different animals make different noises

Lions roar, dogs bark, and as far as *we* know hippos don't make any sound at all. Each of the classes that inherit from Animal will have a MakeNoise() method, but each of those methods will work a different way and will have different code. When a subclass changes the behavior of one of the methods that it inherited, we say that it **overrides** the method.

### NOTE

Just because a property or a method is in the Animal base class, that doesn't mean every subclass has to use it the same way...or at all!

## • ③ FIGURE OUT WHAT EACH ANIMAL DOES THAT THE ANIMAL CLASS DOES DIFFERENTLY-OR NOT AT ALL.

What does each type of animal do that all the other animals don't? Dogs eat dog food, so the dog's Eat() method will need to override the Animal.Eat() method. Hippos swim, so a hippo will have a Swim() method that isn't in the Animal class at all.

## Think about what you need to override

Every animal needs to eat. But a dog might take little bites of meat, while a hippo eats huge mouthfuls of grass. So what would the code for that behavior look like? Both the dog and the hippo would override the Eat() method. The hippo's method would have it consume, say, 20 pounds of hay each time it was called. The dog's Eat() method, on the other hand, would reduce the zoo's food supply by one 12-ounce can of dog food.

#### NOTE

So when you've got a subclass that inherits from a base class, it **must** inherit all of the base class's behaviors... but you can **modify** them in the subclass so they're not performed exactly the same way. That's what overriding is all about.

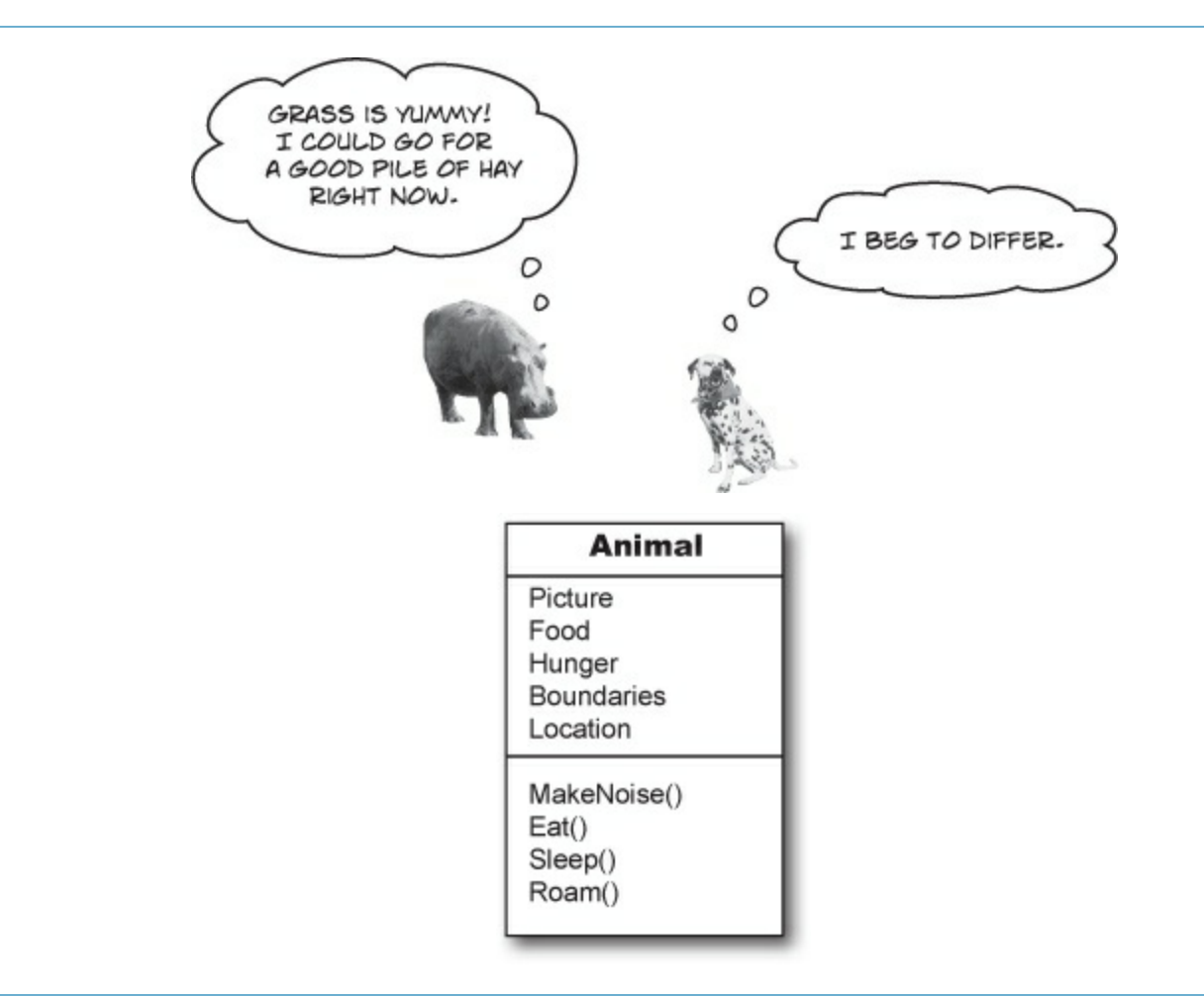

#### **BRAIN POWER**

We already know that some animals will override the MakeNoise() and Eat() methods. Which animals will override sleep() or Roam()? Will any of them? What about the properties — which animals will override some properties?

## Think about how to group the animals

Aged Vermont cheddar is a kind of cheese, which is a dairy product, which is a kind of food, and a good class model for food would represent that. Lucky for us, C# gives us an easy way to do it. You can create a chain of classes that inherit from each other, starting with the topmost base class and working down. So you could have a Food class, with a subclass called DairyProduct that serves as the base class for Cheese, which has a subclass called Cheddar, which is what AgedVermontCheddar inherits from.

## • **(**) LOOK FOR CLASSES THAT HAVE A LOT IN COMMON.

Don't dogs and wolves seem pretty similar? They're both canines, and it's a good bet that if you look at their behavior they have a lot in common. They probably eat the same food and sleep the same way. What about domestic cats, tigers, and lions? It turns out all three of them move around their habitats in exactly the same way. It's a good bet that you'll be able to have a Feline class that lives between Animal and those three cat classes that can help prevent duplicate code between them.

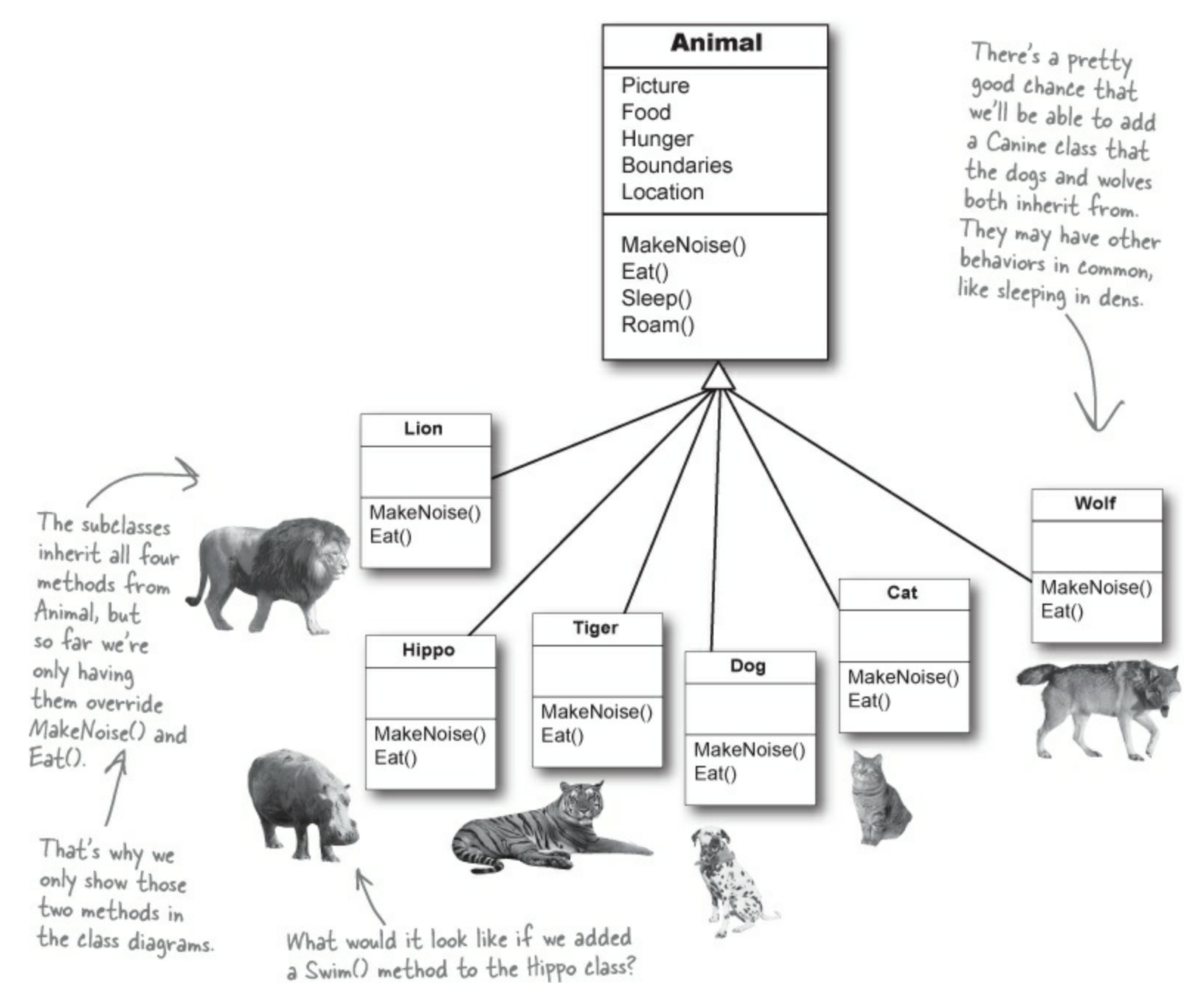

## Create the class hierarchy

When you create your classes so that there's a base class at the top with subclasses below it, and those subclasses have their own subclasses that inherit from them, what you've built is called a **class hierarchy**. This is about more than just avoiding duplicate code, although that is certainly a great benefit of a sensible hierarchy. But when it comes down to it, the biggest benefit you'll get is that your code becomes really easy to understand and maintain. When you're looking at the zoo simulator code, when you see a method or property defined in the Feline class, then you *immediately know* that you're looking at something that all of the cats share. Your hierarchy becomes a map that helps you find your way through your program.

### • **G** FINISH YOUR CLASS HIERARCHY.

Now that you know how you'll organize the animals, you can add the Feline and Canine classes.

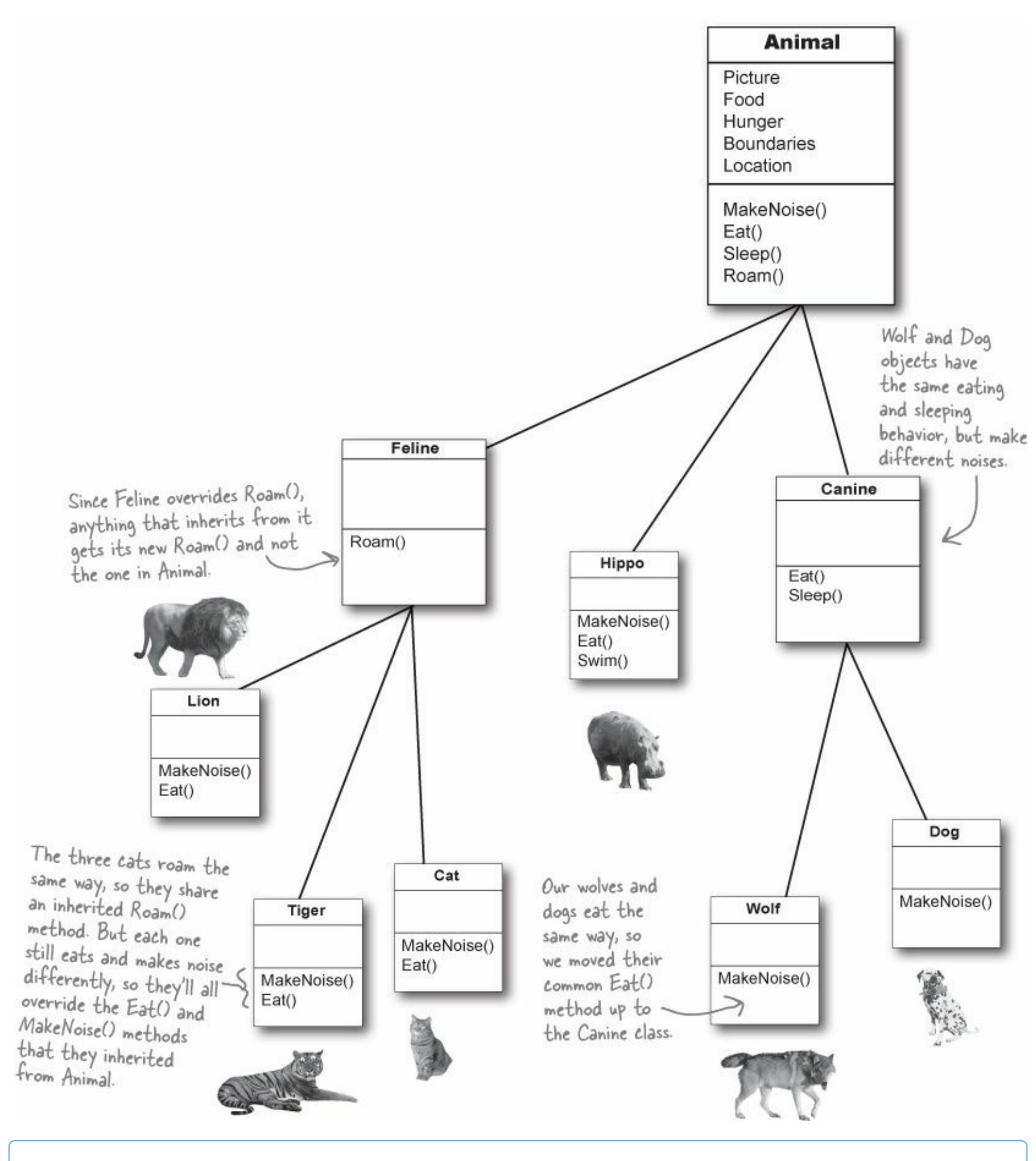

NOTE

hi-er-ar-chy, noun.

an arrangement or classification in which groups or things are ranked one above the other. *The president of Dynamco had worked his way up from the mailroom to the top of the corporate* **hierarchy**.

## Every subclass extends its base class

You're not limited to the methods that a subclass inherits from its base class...but you already know that! After all, you've been building your own classes all along. When you add inheritance to a class, what you're doing is taking the class you've already built and *extending* it by adding all of the fields, properties, and methods in the base class. So if you wanted to add a Fetch() method to Dog, that's perfectly normal. It won't inherit or override anything — only Dog objects will have that method, and it won't end up in Wolf, Canine, Animal, Hippo, or any other class.

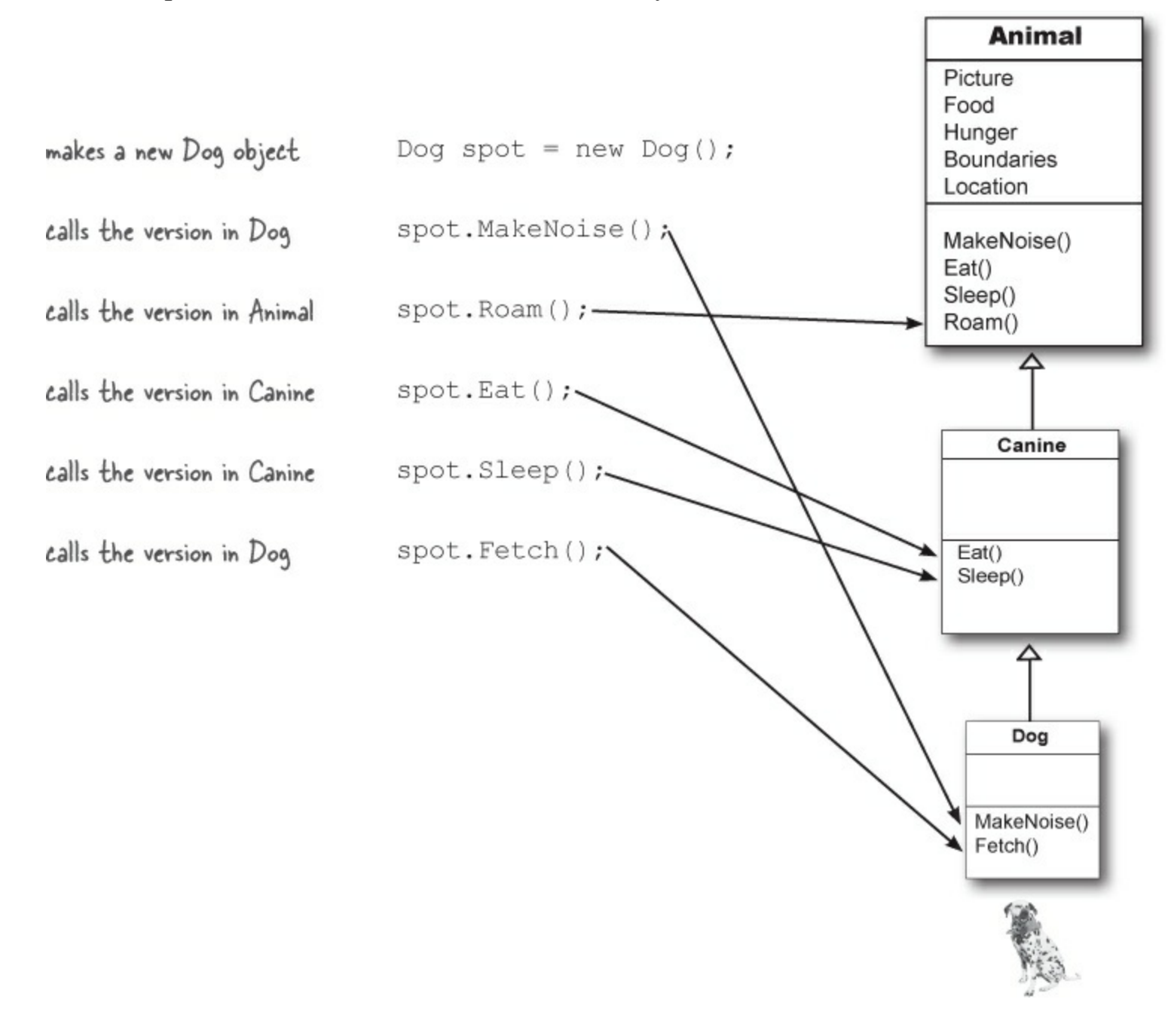

## C# always calls the most specific method

If you tell your dog object to roam, there's only one method that can be called — the one in the Animal class. But what about telling your dog to make noise? Which MakeNoise() is called?

Well, it's not too hard to figure it out. A method in the Dog class tells you how dogs do that thing. If it's in the Canine class, it's telling you how all canines do it. And if it's in Animal, then it's a description of that behavior that's so general that it applies to every single animal. So if you ask your dog to make a noise, first C# will look inside the Dog class to find the behavior that applies *specifically* to dogs. If Dog didn't have one, it'd then check Canine, and after that it'd check Animal.

## Use a colon to inherit from a base class

When you're writing a class, you use a **colon (:)** to have it inherit from a base class. That makes it a subclass, and gives it **all of the fields, properties, and methods** of the class it inherits from.

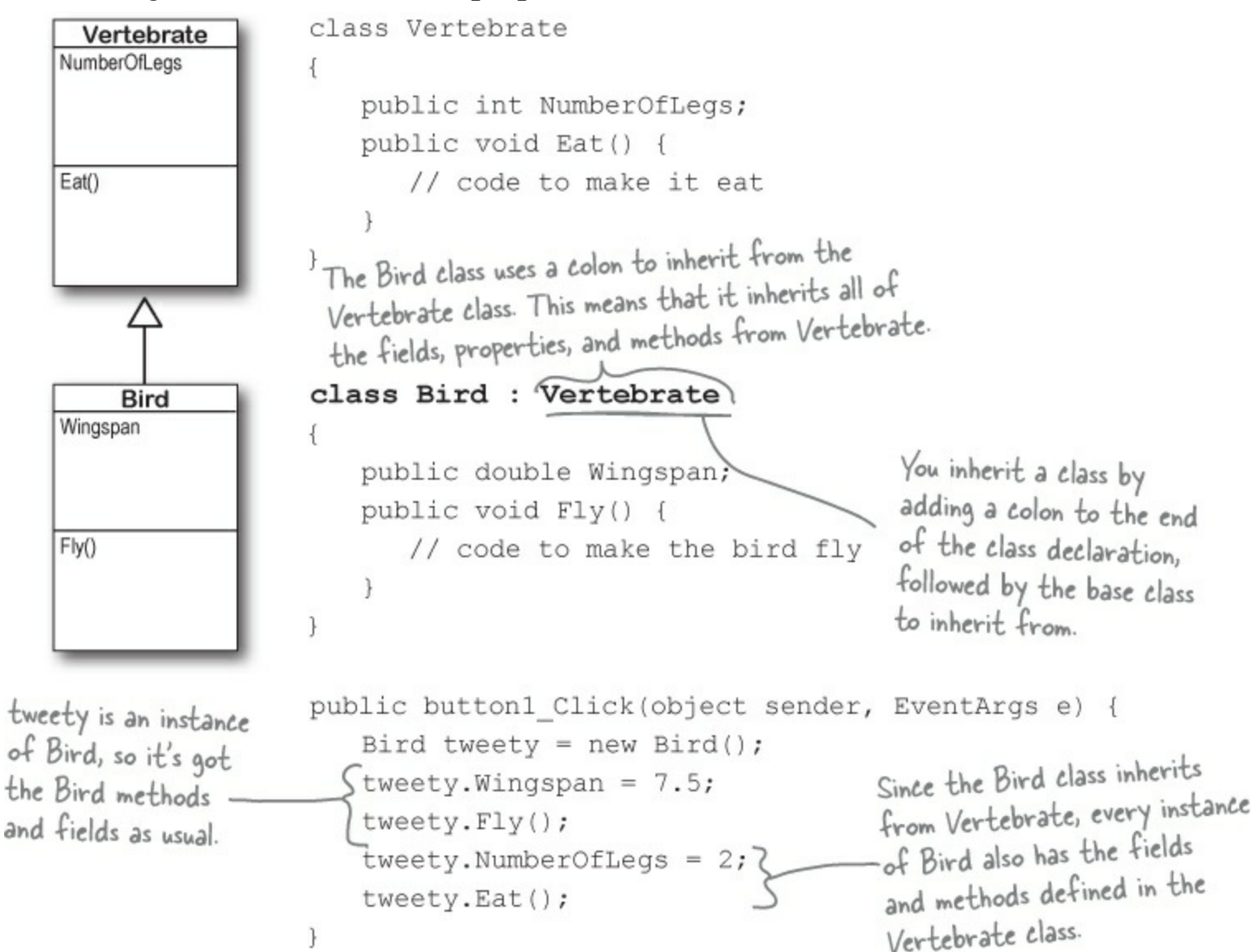

When a subclass inherits from a base class, all of the fields, properties, and methods in the base class are automatically added to the subclass.

### THERE ARE NO DUMB QUESTIONS

Q: Q: Why does the arrow point up, from the subclass to the base class? Wouldn't the diagram look better with the arrow pointing down instead?

A: A: It might look better, but it wouldn't be as accurate. When you set up a class to inherit from another one, you build that relationship into the subclass — the base class remains the same. And that makes sense when you think about it from the perspective of the base class. Its behavior is completely unchanged when you add a class that inherits from it. The base class isn't even aware of this new class that inherited from it. Its methods, fields, and properties remain entirely intact. But the subclass definitely changes its behavior. Every instance of the subclass automatically gets all of the properties, fields, and methods from the base class, and it all happens just by adding a colon. That's why you draw the arrow on your diagram so that it's part of the subclass, and points to the base class that it inherits from.

### SHARPEN YOUR PENCIL

Take a look at these class models and declarations, and then circle the statements that won't work.

```
Aircraft
                                              AirSpeed
                                              Altitude
                                              TakeOff()
                                              Land()
                                                 FirePlane
                                              BucketCapacity
                                              FillBucket()
class Aircraft {
   public double AirSpeed;
   public double Altitude;
   public void TakeOff() { ... };
   public void Land() { ... };
}
class FirePlane : Aircraft {
   public double BucketCapacity;
   public void FillBucket() { ... };
}
public void FireFightingMission() {
  FirePlane myFirePlane = new FirePlane();
   new FirePlane.BucketCapacity = 500;
   Aircraft.Altitude = 0;
   myFirePlane.TakeOff();
   myFirePlane.AirSpeed = 192.5;
   myFirePlane.FillBucket();
   Aircraft.Land();
}
```

```
Sandwich
                                              Toasted
                                              SlicesOfBread
                                              CountCalories()
                                                    BLT
                                              SlicesOfBacon
                                              AmountOfLettuce
                                              AddSideOfFries()
class Sandwich {
   public boolean Toasted;
   public int SlicesOfBread;
   public int CountCalories() { ... }
}
class BLT : Sandwich {
   public int SlicesOfBacon;
   public int AmountOfLettuce;
   public int AddSideOfFries() { ... }
}
public BLT OrderMyBLT() {
  BLT mySandwich = new BLT();
  BLT.Toasted = true;
   Sandwich.SlicesOfBread = 3;
   mySandwich.AddSideOfFries();
   mySandwich.SlicesOfBacon += 5;
   MessageBox.Show("My sandwich has "
      + mySandwich.CountCalories + "calories.");
   return mySandwich;
}
```

#### SHARPEN YOUR PENCIL SOLUTION

Take a look at these class models and declarations, and then circle the statements that won't work.

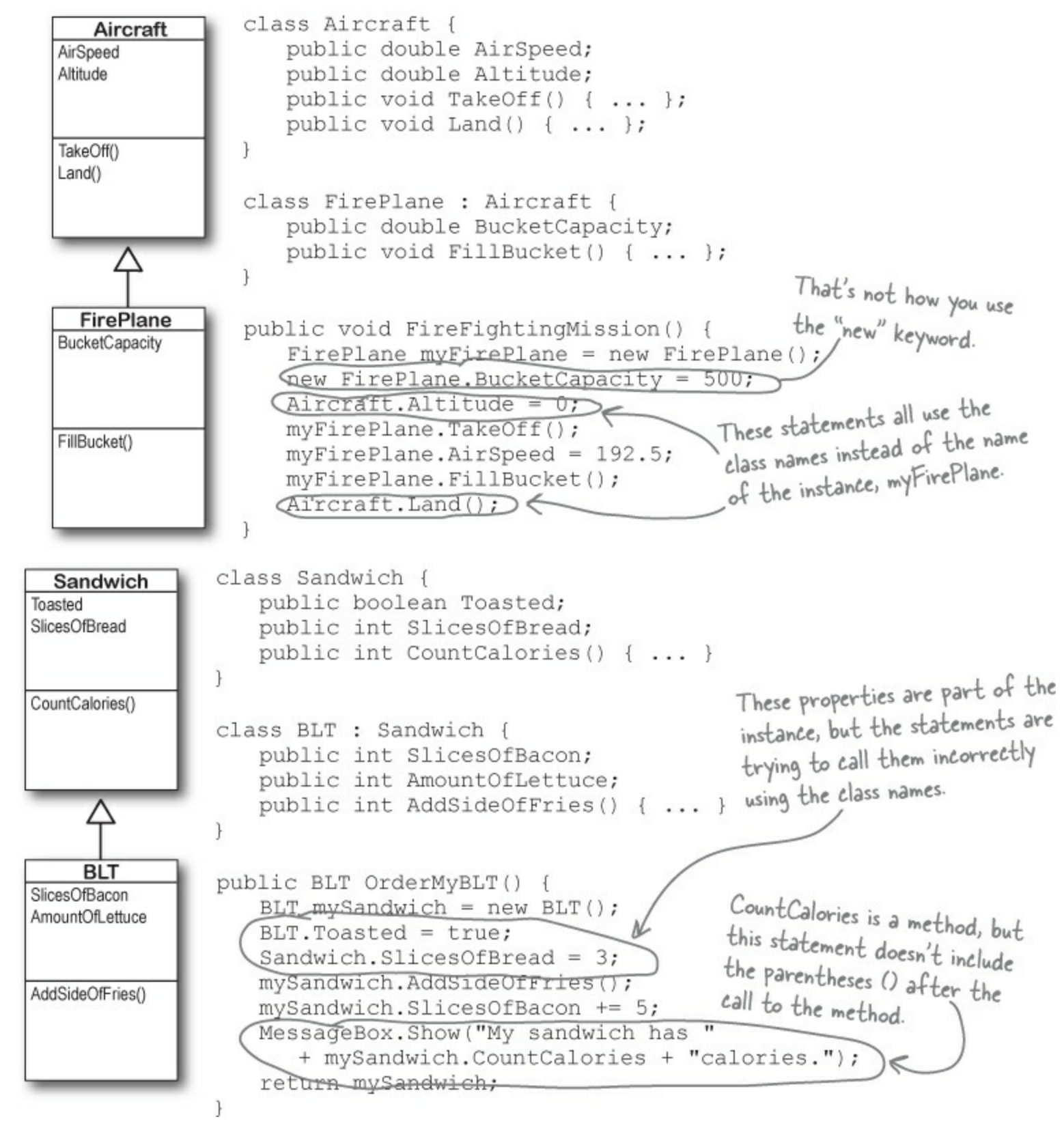

## We know that inheritance adds the base class fields, properties, and methods to the subclass...

Inheritance is simple when your subclass needs to inherit *all* of the base class methods, properties, and fields.

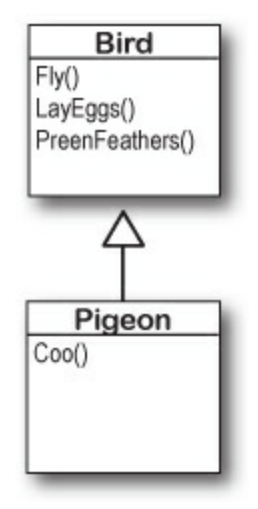

### NOTE

Pigeon is a subclass of Bird, so any fields and methods in Bird are automatically part of Pigeon, too.
### ...but some birds don't fly!

What do you do if your base class has a method that your subclass needs to *modify*?

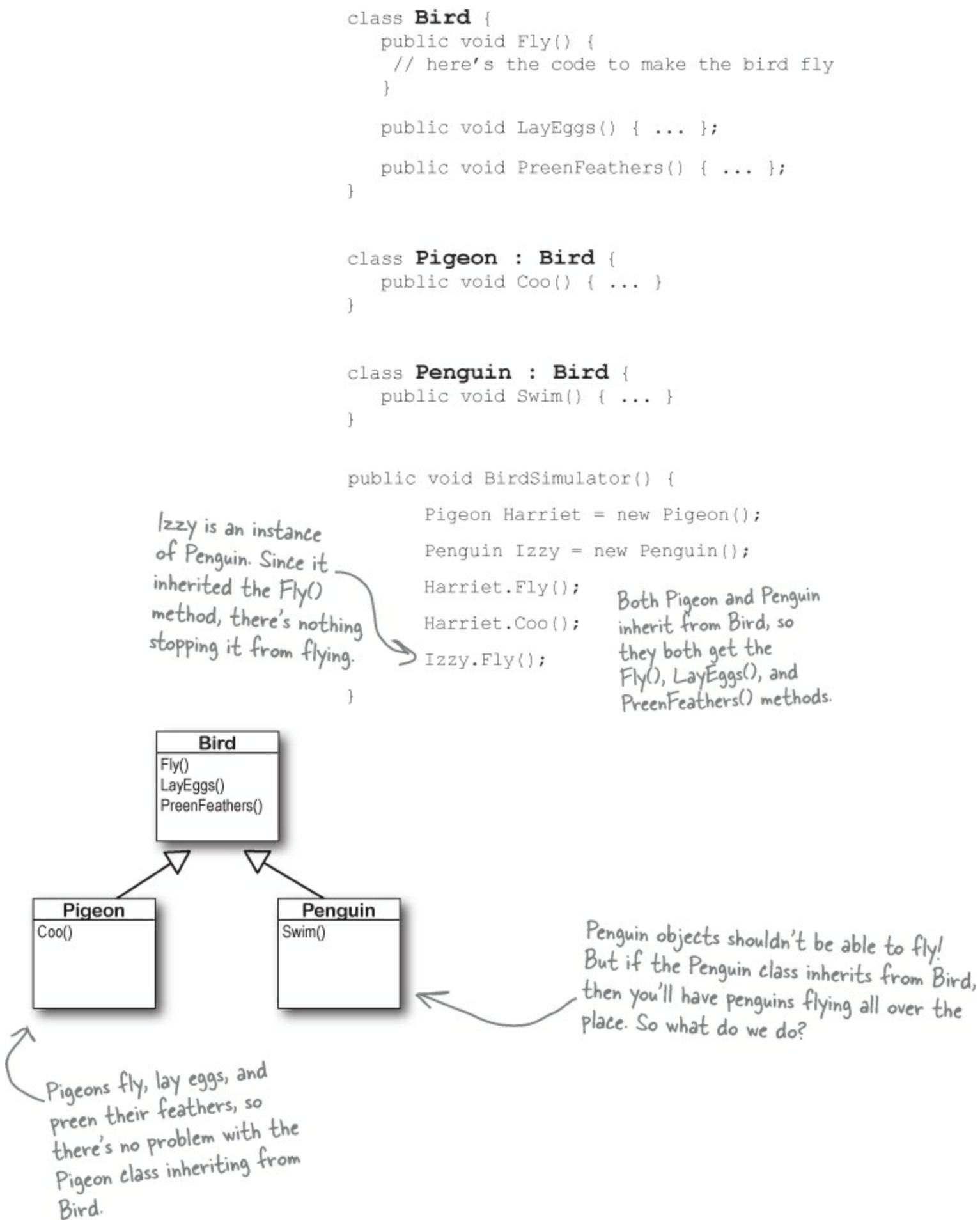

### **BRAIN POWER**

If this were your Bird Simulator code, what would you do to keep the penguins from flying?

# A subclass can override methods to change or replace methods it inherited

Sometimes you've got a subclass that you'd like to inherit *most* of the behaviors from the base class, but *not all of them*. When you want to change the behaviors that a class has inherited, you can **override** the methods.

### **• ()** ADD THE VIRTUAL KEYWORD TO THE METHOD IN THE BASE CLASS.

A subclass can only override a method if it's marked with the **virtual** keyword, which tells C# to allow the subclass to override methods.

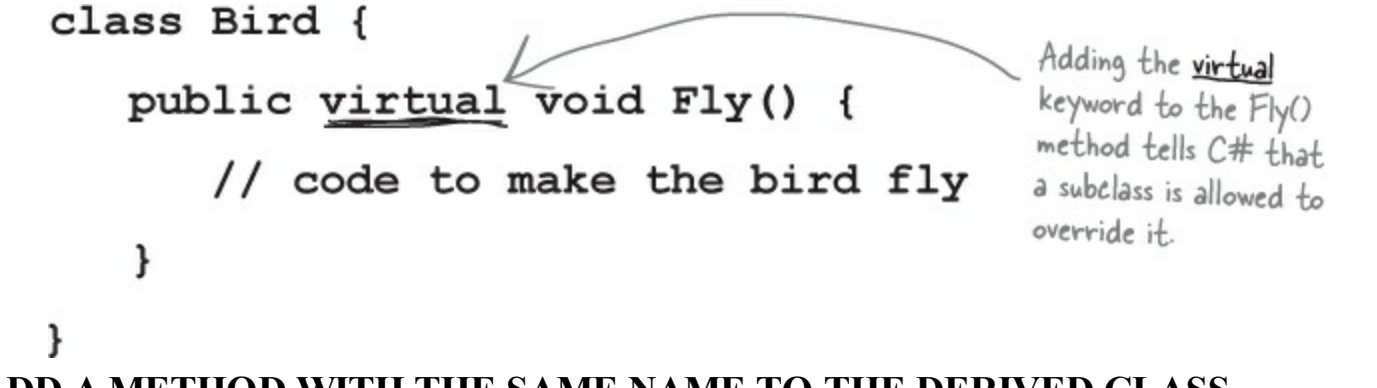

### • ② ADD A METHOD WITH THE SAME NAME TO THE DERIVED CLASS.

You'll need to have exactly the same signature — meaning the same return value and parameters — and you'll need to use the **override** keyword in the declaration.

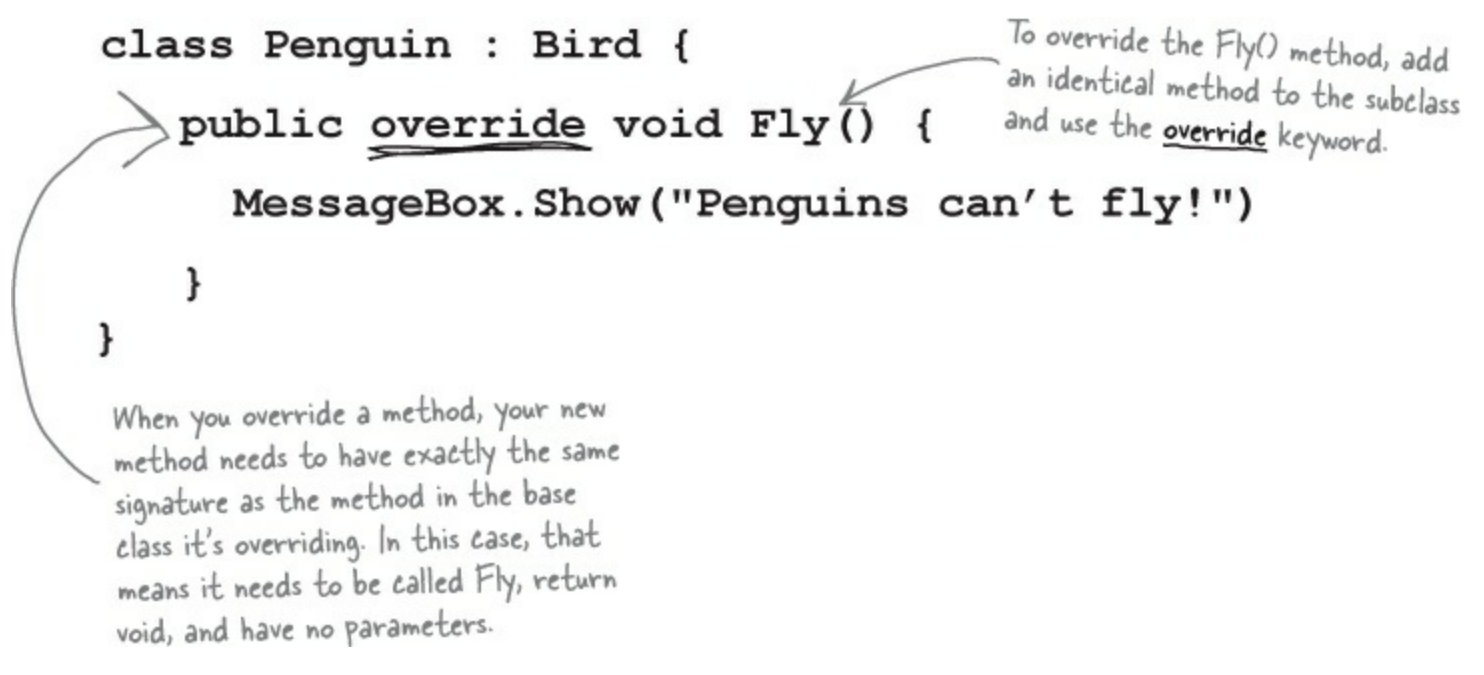

Use the override keyword to add a method to your subclass that replaces one that it inherited. Before you can override a method, you need to mark it virtual in the base class.

## Any place where you can use a base class, you can use one of its subclasses instead

One of the most useful things you can do with inheritance is use a subclass in place of the base class it inherits from. So if your Recipe() method takes a Cheese object and you've got an AgedVermontCheddar class that inherits from Cheese, then you can pass an instance of AgedVermontCheddar to the Recipe() method. Recipe() only has access to the fields, properties, and methods that are part of the Cheese class, though — it doesn't have access to anything specific to AgedVermontCheddar.

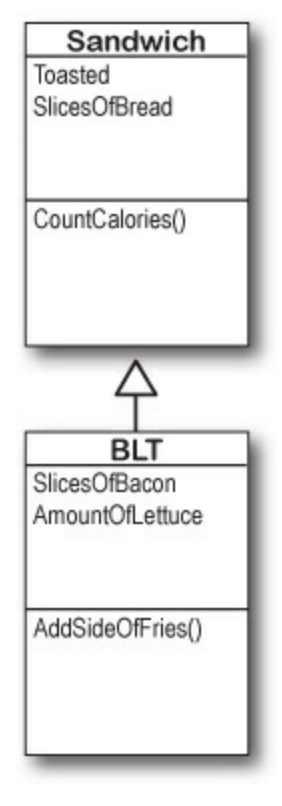

• ① Let's say we have a method to analyze Sandwich objects:

```
public void SandwichAnalyzer(Sandwich specimen) {
    int calories = specimen.CountCalories();
    UpdateDietPlan(calories);
    PerformBreadCalculations(specimen.SlicesOfBread, specimen.Toasted);
}
```

• ② You could pass a sandwich to the method — but you could also pass a BLT. Since a BLT is a *kind* of sandwich, we set it up so that it inherits from the sandwich class:

```
public button1_Click(object sender, EventArgs e) {
  BLT myBLT = new BLT();
  SandwichAnalyzer(myBLT);
}
```

• ③ You can always move *down* the class diagram — a reference variable can always be set equal to an instance of one of its subclasses. But you can't move *up* the class diagram.

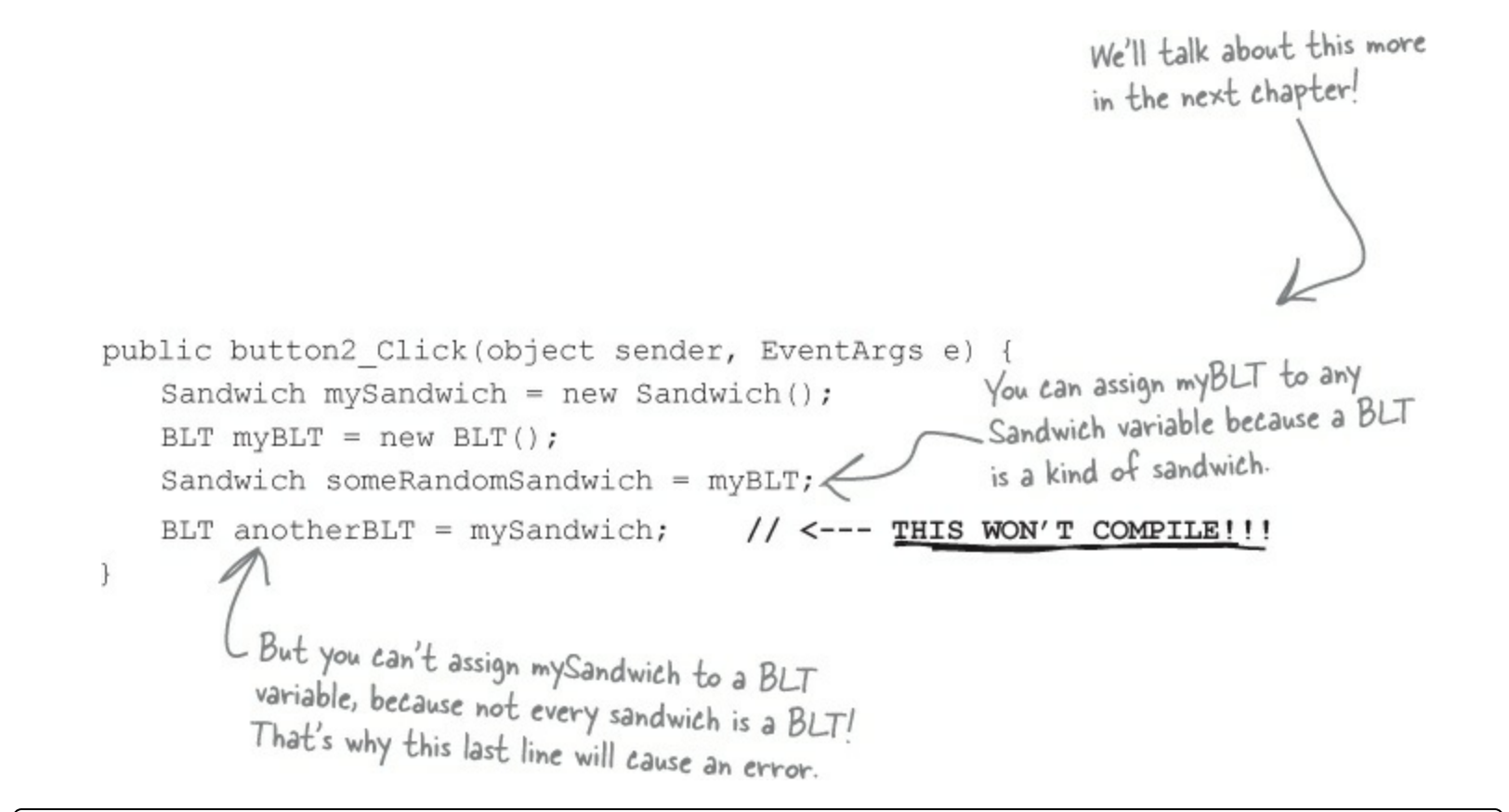

#### EXERCISE

#### **Mixed Messages**

a = 6; 56 b = 5; 11 a = 5; 65

A short C# program is listed below. One block of the program is missing! Your challenge is to match the candidate block of code (on the left) with the output — what's in the message box that the program pops up — that you'd see if the block were inserted. Not all the lines of output will be used, and some of the lines of output might be used more than once. Draw lines connecting the candidate blocks of code with their matching output.

#### Instructions:

- 1. Fill in the four blanks in the code.
- 2. Match the code candidates to the output.

```
class A {
 public int ivar = 7;
 public _____ string ml() {
   return "A's m1, ";
 public string m2() {
   return "A's m2, ";
 }
 public _____
                   string m3() {
   return "A's m3, ";
  }
}
class B : A {
             string m1() {
 public _____
   return "B's m1, ";
  }
}
```

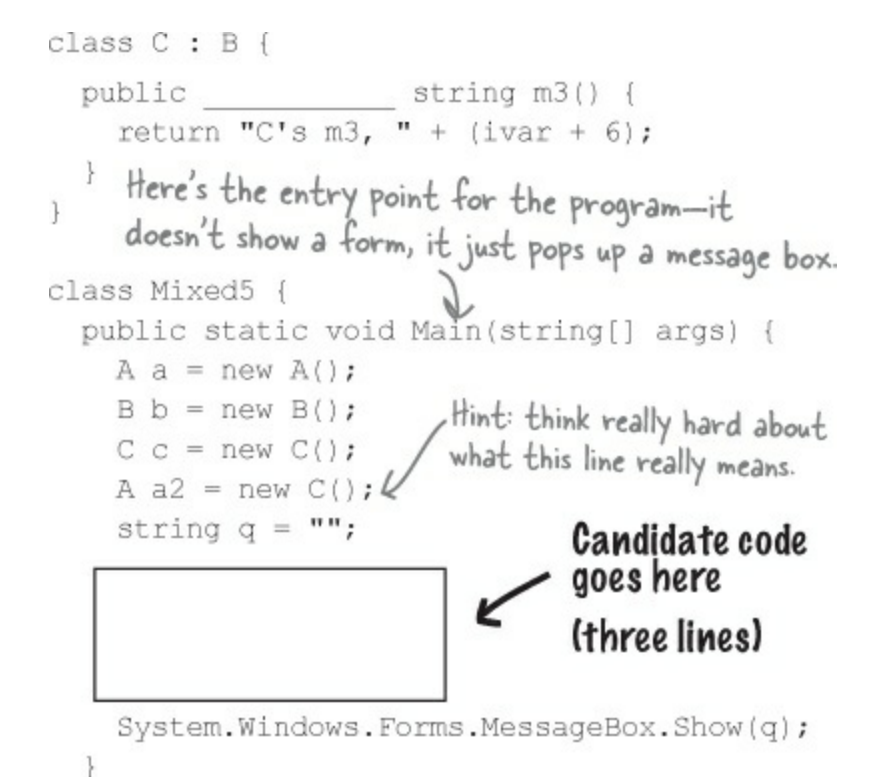

**Code candidates:** 

}

```
q += b.ml();
q += c.m2();
q += a.m3();
q += c.m1();
q += c.m2();
q += c.m3();
q += c.m3();
q += b.m2();
q += a2.m1();
q += a2.m1();
q += a2.m2();
q += a2.m3();
```

#### **Output:**

A's m1, A's m2, C's m3, 6 B's m1, A's m2, A's m3, A's m1, B's m2, C's m3, 6 B's m1, A's m2, C's m3, 13 B's m1, C's m2, A's m3, A's m1, B's m2, A's m3, B's m1, A's m2, C's m3, 6 A's m1, A's m2, C's m3, 13

(Don't just type this into the IDE — you'll learn a lot more if you figure this out on paper!)

#### POOL PUZZLE

Your *job* is to take code snippets from the pool and place them into the blank lines in the code. You may use the same snippet more than once, and you might not need to use all the snippets. Your *goal* is to make a set of classes that will compile and run together as a program. Don't be fooled — this one's harder than it looks.

```
class Rowboat _____
                      {
    public _____ rowTheBoat() {
      return "stroke natasha";
  }
  class
             {
    private int
     _____ void
                      (____) {
      length = len;
    }
    public int getLength() {
     _____;
    }
    }
public _____ move() {
    return "_____";
    }
  }
                  class TestBoats {
                    bl = new Boat();
                       Sailboat b2 = new ();
                       Rowboat = new Rowboat();
                       b2.setLength(32);
                       xyz = b1. ();
                       xyz += b3. ();
                       System.Windows.Forms.MessageBox.Show(xyz);
                     }
                   }
                       : Boat {
                  class
                     public () {
                       return ".....";
                     }
                   }
OUTPUT:
                                 drift drift hoist sail
                                          OK
```

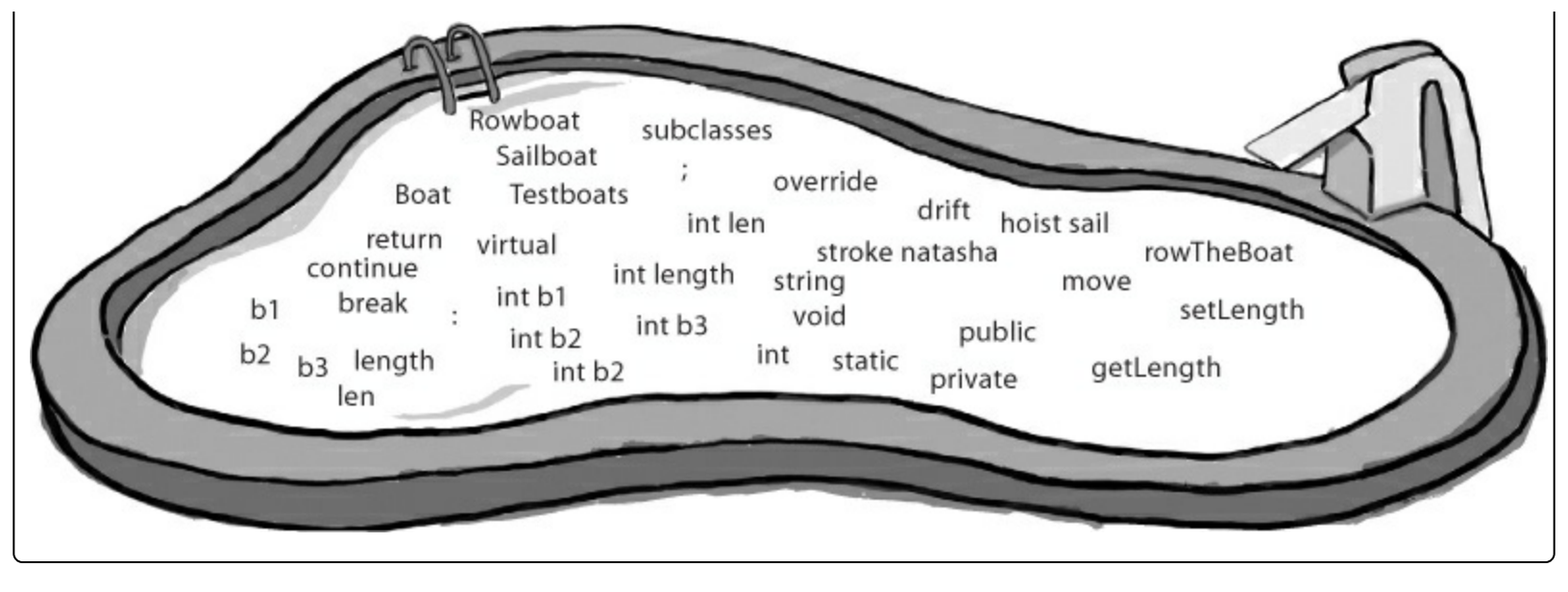

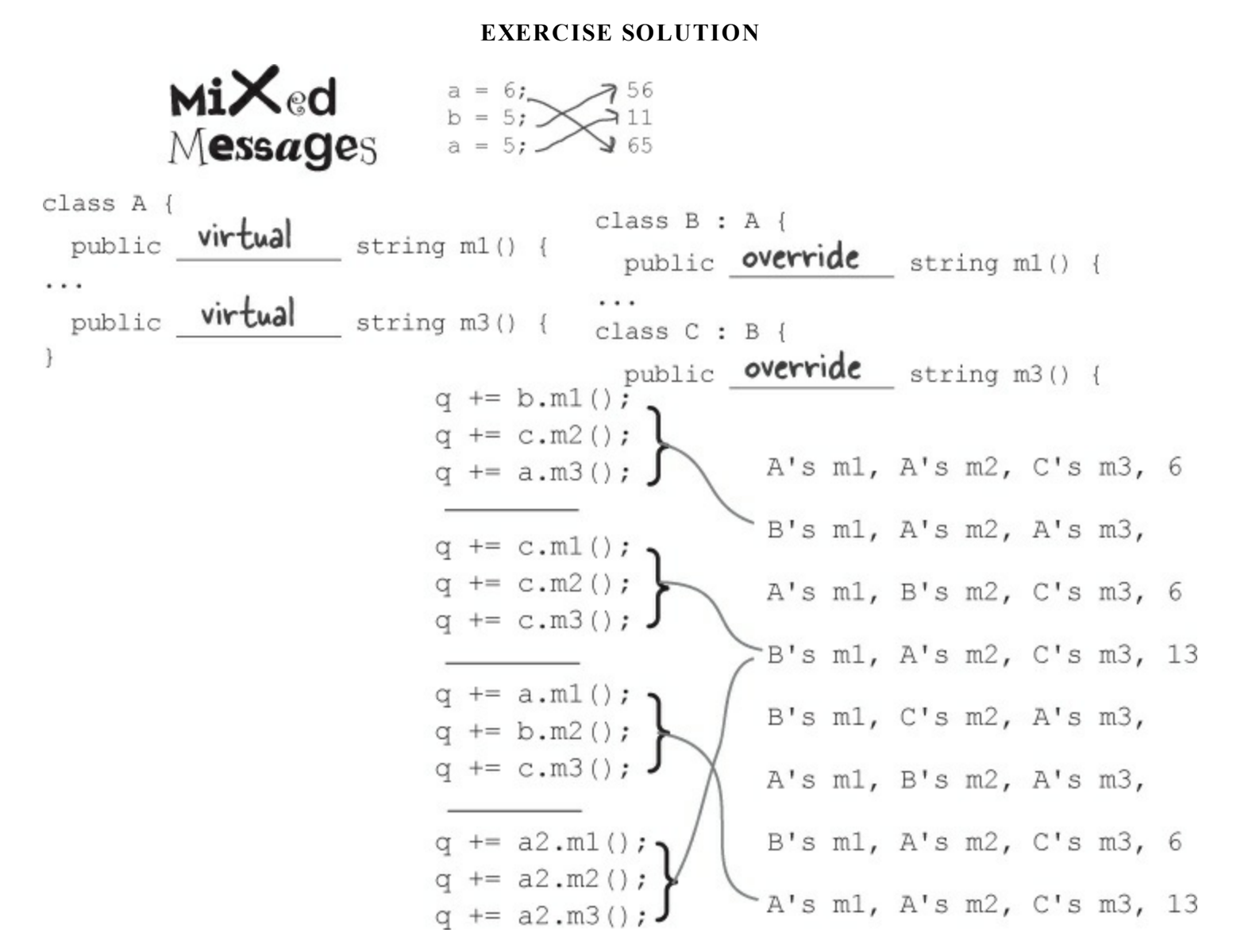

You can always substitute a reference to a subclass in place of a base class. In other words, you can always use something more specific in place of something more general — so if you've got a line of code that asks for a Canine, you can send it a reference to a Dog. So this line of code:

A a2 = new C();

means that you're instantiating a new c object, and then creating an A reference called a2 and pointing it at that object. Names like A, a2, and c make for a good puzzle, but they're a little hard to understand. Here are a few lines that follow the same pattern, but have names that you can understand:

```
Sandwich mySandwich = new BLT();
Cheese ingredient= new AgedVermontCheddar();
Songbird tweety = new NorthernMockingbird();
```

### POOL PUZZLE SOLUTION

```
class TestBoats {
                                             public static void Main () {
class Rowboat: Boat {
                                              string xyz = "";
  public string rowTheBoat() {
                                               Boat b1 = new Boat();
     return "stroke natasha";
                                                Sailboat b2 = new Sailboat ();
  }
                                                Rowboat b3 = new Rowboat();
}
class Boat {
                                                b2.setLength(32);
  private int length ;
                                               xyz = b1. move ();
  public void setLength ( int len ) (
                                               xyz += b3. move ();
 ·····hength = len;
                                                xyz += b2 .move();
  3
                                                System.Windows.Forms.MessageBox.Show(xyz);
  public int getLength() {
                                            }
     return length ;
                                          Ł
                                          class Sailboat : Boat {
  public virtual string move () {
                                             public override string move () {
     return " drift ";
                                               return " hoist sail ";
   3
                                             }
                                          }
```

#### THERE ARE NO DUMB QUESTIONS

#### Q: Q: About the entry point that you pointed out in the Pool Puzzle — does this mean I can have a program that doesn't have a Form1 form?

A: A: Yes. When you create a new Windows Application project, the IDE creates all the files for that project for you, including *Program.cs* (which contains a static class with an entry point) and *Form1.cs* (which contains an empty form called Form1).

*Try this:* instead of creating a new Windows Application project, create an empty project by selecting Empty Project instead of Windows Application when you create a new project in the IDE. Then add a class file to it in the Solution Explorer and type in everything in the Pool Puzzle solution. Since your program uses a message box, you need to add a **reference** by right-clicking on References in the Solution Explorer, selecting Add Reference, and choosing System. Windows.Forms. (That's another thing the IDE does for you automatically when you create a Windows Application.) Finally, select Properties from the Project menu and choose the Windows Application output type.

Now run it...you'll see the results! Congratulations, you just created a C# program from scratch.

#### ΝΟΤΕ

Flip back to Chapter 2 if you need a refresher on Main() and the entry point!

#### Q: Q: Can I inherit from the class that contains the entry point?

A: A: Yes. The entry point *must* be a static method, but that method *doesn't have to be* in a static class. (Remember, the static keyword means that the class can't be instantiated, but that its methods are available as soon as the program starts. So in the Pool Puzzle program, you can call TestBoats.Main() from any other method without declaring a reference variable or instantiating an object using a new statement.)

#### Q: Q: I still don't get why they're called "virtual" methods — they seem real to me!

A: A: The name "virtual" has to do with how .NET handles the virtual methods behind the scenes. It uses something called a *virtual method table* (or *vtable*). That's a table that .NET uses to keep track of which methods are inherited and which ones have been overridden. Don't worry — you don't need to know how it works to use virtual methods!

Q: Q: What did you mean by only being able to move up the class diagram but not being able to move down?

A: A: When you've got a diagram with one class that's above another one, the class that's higher up is more *abstract* than the one that's lower down. More specific or concrete classes (like shirt or car) inherit from more abstract ones (like clothing or vehicle). When you think about it that way, it's easy to see how if all you need is a vehicle, a car or van or motorcycle will do. But if you need a car, a motorcycle won't be useful to you. Inheritance works exactly the same way. If you have a method with vehicle as a parameter, and if the Motorcycle class inherits from the vehicle class, then you can pass an instance of Motorcycle to the method. But if the method takes Motorcycle as a parameter, you can't pass any vehicle object, because it may be a van instance. Then C# wouldn't know what to do when the method tries to access the Handlebars property!

You can show the Class View page using the View menu, and it's yet another tool the IDE gives you to help you explore C#. It's usually docked in the Solution Explorer window, and it lets you explore the classes in your solution — which can come in very handy.

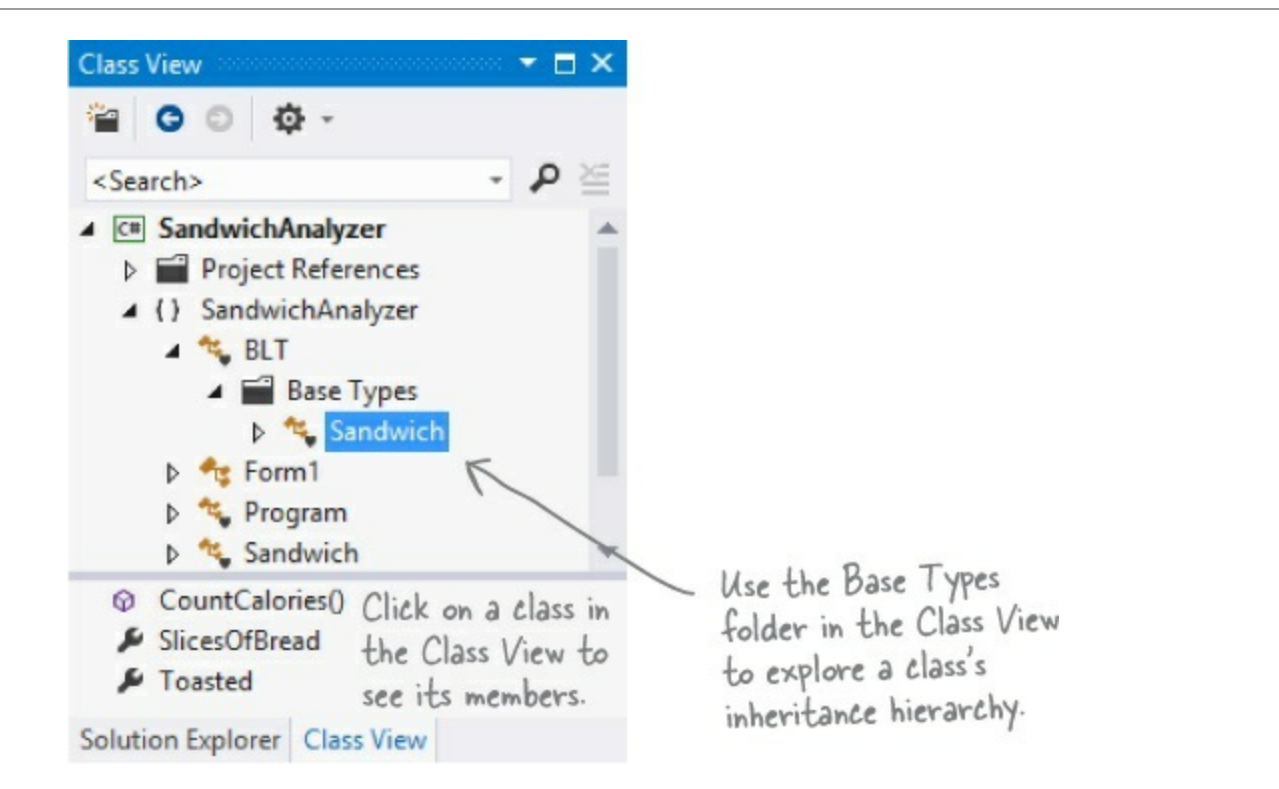

You can always pass an instance of a subclass to any method whose parameters expect a class that it extends.

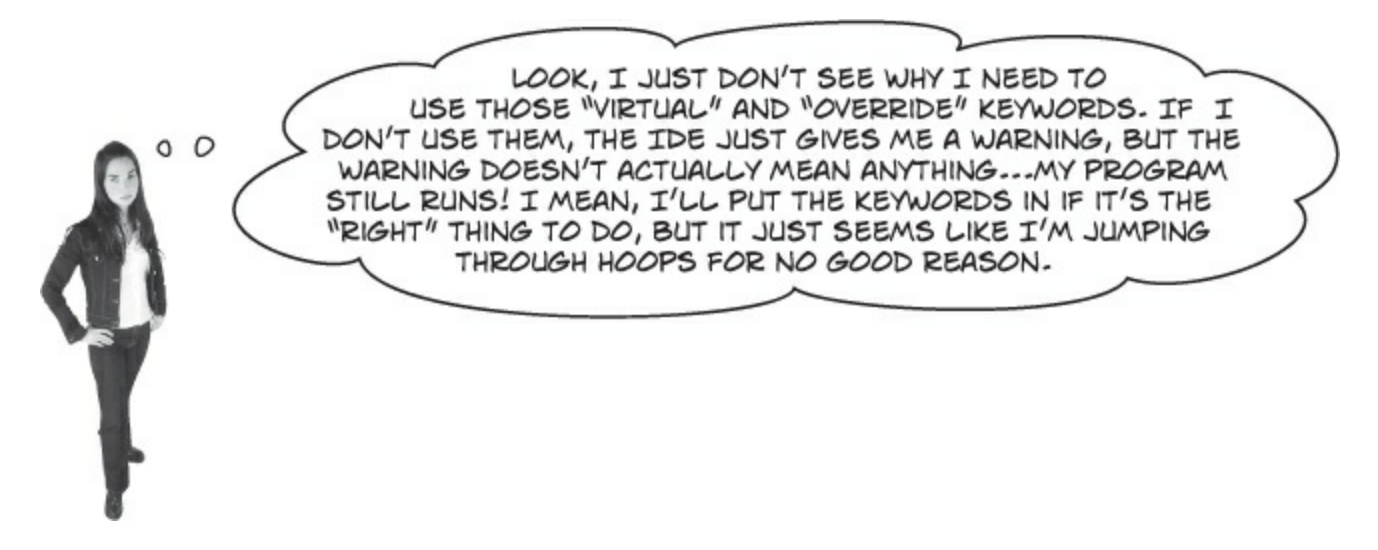

### There's an important reason for virtual and override!

The virtual and override keywords aren't just for decoration. They actually make a real difference in how your program works. But don't take our word for it — here's a real example to show you how they work.

### CONSOLE APPLICATIONS DON'T USE FORMS

If you create a console application instead of a Windows Forms application, all the IDE creates for you is a new class called Program with an empty Main() entry point method. When you run it, it pops up a command window to display the output. You'll get a lot of practice using console applications over the next few chapters.

### **DO THIS!**

Instead of creating a Windows Forms application, you're going to create a new console application instead! This means it won't have a form.

### • ① CREATE A NEW CONSOLE APPLICATION AND ADD CLASSES.

Right-click on the project in the Solution Explorer and add classes, just like normal. Add the following five classes: Jewels, Safe, Owner, Locksmith, and JewelThief.

#### • ② ADD THE CODE FOR THE NEW CLASSES. Here's the code for the five new classes you added:

```
class Jewels {
                public string Sparkle() {
                     return "Sparkle, sparkle!";
                 }
                               A Safe object keeps a Jewels reference
in its contents field. It doesn't return
            3
                               that reference unless Open() is called
                               with the right combination.
            class Safe {
               S private Jewels contents = new Jewels();
Notice how
              / private string safeCombination = "12345";
the private
                public Jewels Open(string combination)
keyword
                 Ł
hides the
                     if (combination == safeCombination)
contents and
                          return contents;
combination.
                     else
                          return null;
                }
                                                                                   A locksmith can pick the combination
                public void PickLock(Locksmith lockpicker) {
                                                                                   lock and get the combination by calling
                     lockpicker.WriteDownCombination(safeCombination);
                                                                                   the PickLock() method and passing in a
                 3
                                                                                    reference to himself. The safe calls his
            ł
                                                                                    WriteDownCombination() method with
                                                                                    the combination.
     class Owner {
          private Jewels returnedContents;
          public void ReceiveContents(Jewels safeContents) {
              returnedContents = safeContents;
              Console.WriteLine("Thank you for returning my jewels! " + returnedContents.Sparkle());
          }
     }
```

### • **3** THE JEWELTHIEF CLASS INHERITS FROM LOCKSMITH.

Jewel thieves are locksmiths gone bad! They can pick the lock on the safe, but instead of returning the jewels to the owner, they steal them!

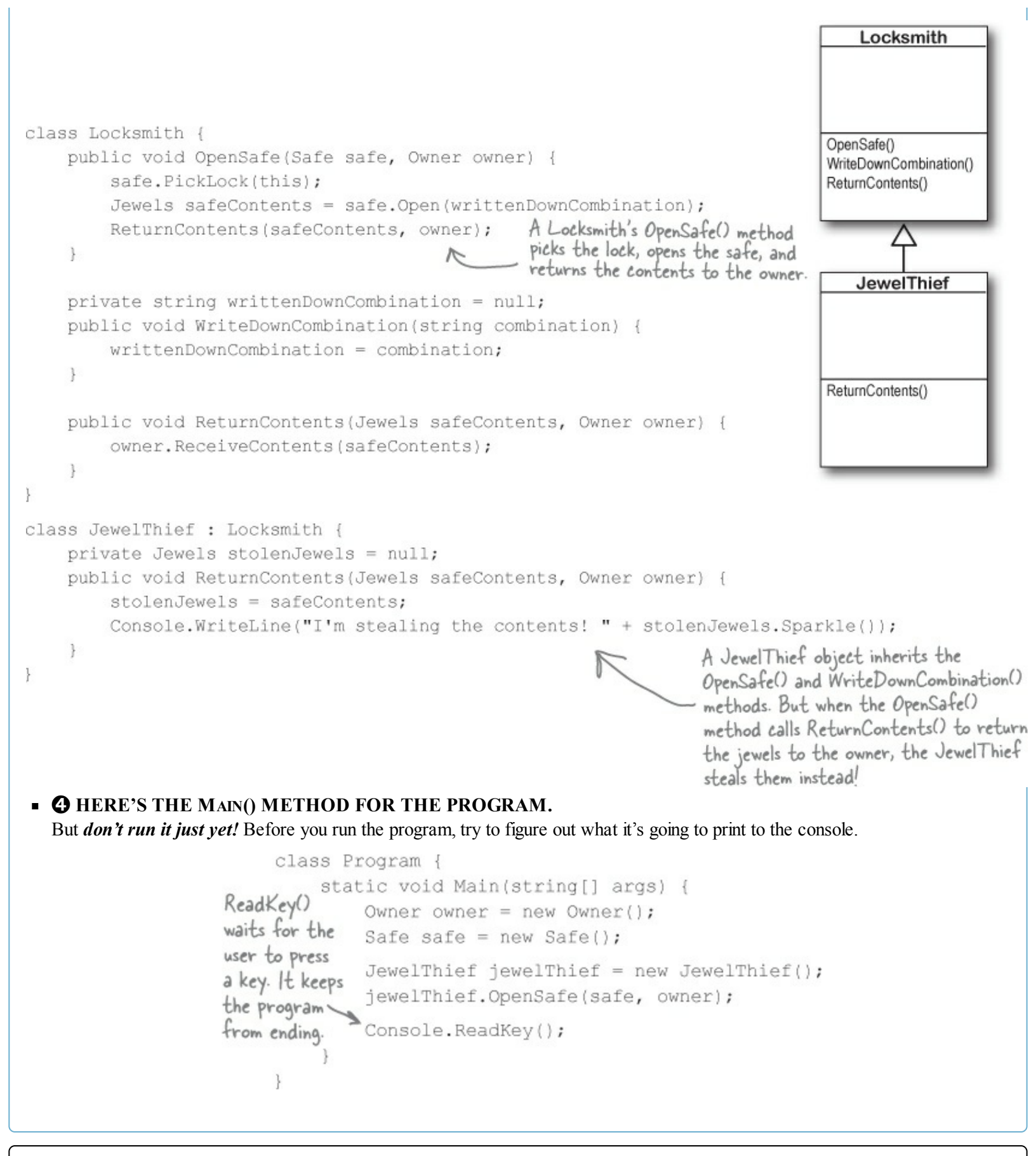

#### **SHARPEN YOUR PENCIL**

Read through the code for your program. Before you run it, write down what you think it will print to the console. (Hint: figure out what JewelThief inherits from Locksmith!)

### A subclass can hide methods in the superclass

Go ahead and run the JewelThief program. Since it's a console application, instead of writing its console output to the Output window, it'll pop up a command window and print the output there. Here's what you should see:

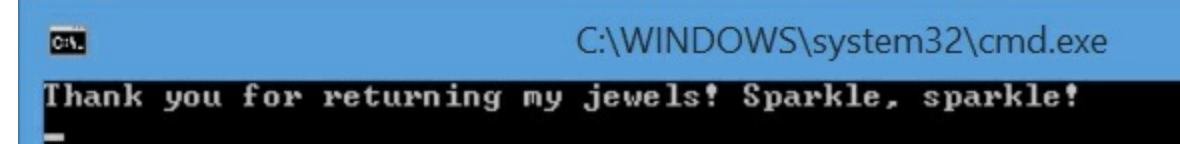

Did you expect the program's output to be different? Maybe something like this:

```
I'm stealing the contents! Sparkle, sparkle!
```

It looks like the JewelThief acted just like a Locksmith! So what happened?

### Hiding methods versus overriding methods

The reason the JewelThief object acted like a Locksmith object when its ReturnContents() method was called was because of the way the JewelThief class declared its ReturnContents() method. There's a big hint in that warning message you got when you compiled your program:

| Error      | List                                                                                                    | - <b>-</b> × <b>-</b> × |
|------------|----------------------------------------------------------------------------------------------------|-------------------------|
| Ψ.         | O Errors 1 Warning 1 Messages Search Error List                                                                                                    | ρ-                      |
|            | Description                                                                                                    | File 🔺                  |
| <b>A</b> 1 | 'JewelThief.JewelThief.ReturnContents(JewelThief.Jewels, JewelThief.Owner)' hides inherited member<br>'JewelThief.Locksmith.ReturnContents(JewelThief.Jewels, JewelThief.Owner)'. To make the current<br>member override that implementation, add the override keyword. Otherwise add the new keyword. | JewelThief.cs           |

Since the JewelThief class inherits from Locksmith and replaces the ReturnContents() method with its own method, it looks like JewelThief is overriding Locksmith's ReturnContents() method. But that's not actually what's happening. You probably expected JewelThief to override the method (which we'll talk about in a minute), but instead JewelThief is hiding it.

There's a big difference. When a subclass hides the method, it replaces (technically, it *redeclares*) a method in its base class that has the same name. So now our subclass really has two different methods that share a name: one that it inherits from its base class, and another brand-new one that's defined in its own class.

If a subclass just adds a method with the same name as a method in its superclass, it only hides the superclass method instead of overriding it.

### Use different references to call hidden methods

The JewelThief only hides the ReturnContents() method (as opposed to overriding it), and that causes it to act like a Locksmith object whenever it's called like a Locksmith object. JewelThief inherits one version of ReturnContents() from Locksmith, and it defines a second version of it, which means that there are two different methods with the same name. That means your class needs two different ways to call it.

And, in fact, it has exactly that. If you've got an instance of JewelThief, you can use a JewelThief reference variable to call the new ReturnContents() method. But if you use a Locksmith reference variable to call it, it'll call the hidden Locksmith ReturnContents() method.

```
// The JewelThief subclass hides a method in the Locksmith base class,
// so you can get different behavior from the same object based on the
// reference you use to call it!
// Declaring your JewelThief object as a Locksmith reference causes it to
// call the base class ReturnContents() method
Locksmith calledAsLocksmith = new JewelThief();
calledAsLocksmith.ReturnContents(safeContents, owner);
// Declaring your JewelThief object as a JewelThief reference causes it to
// call the JewelThief's ReturnContents() method instead, because it hides
// the base class's method of the same name.
JewelThief calledAsJewelThief = new JewelThief();
calledAsJewelThief.ReturnContents(safeContents, owner);
```

### Use the new keyword when you're hiding methods

Take a close look at that warning message. Sure, we never really read most of our warnings, right? But this time, actually read what it says: To make the current member override that implementation, add the override keyword. Otherwise add the new keyword.

So go back to your program and add the new keyword.

```
new public void ReturnContents(Jewels safeContents, Owner owner) {
```

As soon as you add new to your JewelThief class's ReturnContents() method declaration, that warning message will go away. But your program still won't act the way you expect it to! It still calls the ReturnContents() method defined in the Locksmith object. Why? Because the ReturnContents() method is being called *from a method defined by the Locksmith class* — specifically, from inside Locksmith.OpenSafe(), even though it's being initiated by a JewelThief object. If JewelThief only hides the ReturnContents() method, its Own ReturnContents() will never be called.

Can you figure out how to get JewelThief to override the ReturnContents() method instead of just hiding it? See if you can do it before turning to the next page!

### Use the override and virtual keywords to inherit behavior

We really want our JewelThief class to always use its own ReturnContents () method, no matter how it's called. This is the way we expect inheritance to work most of the time, and it's called **overriding**. And it's very easy to get your class to do it. The first thing you need to do is use the **override** keyword when you declare the ReturnContents() method, like this:

```
class JewelThief {
    ...
    override public void ReturnContents
        (Jewels safeContents, Owner owner)
```

But that's not everything you need to do. If you just add that override and try to compile, you'll get an error that looks like this:

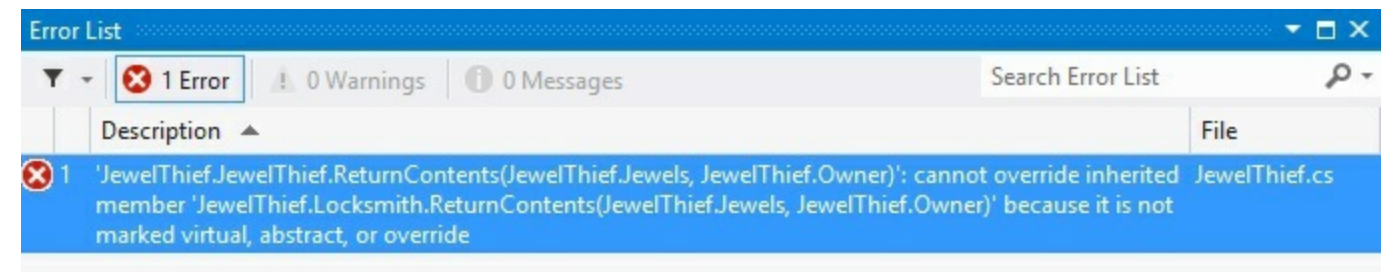

Again, take a really close look and actually read the error. JewelThief can't override the inherited member ReturnContents() because it's not marked virtual, abstract, Or override in Locksmith. Well, that's an easy error to fix! Just mark Locksmith's ReturnContents() with the virtual keyword:

```
class Locksmith {
    ...
    virtual public void ReturnContents
        (Jewels safeContents, Owner owner)
```

Now run your program again. Here's what you should see:

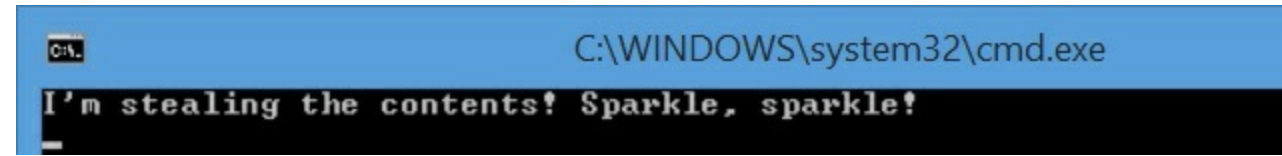

And that's the output we were looking for.

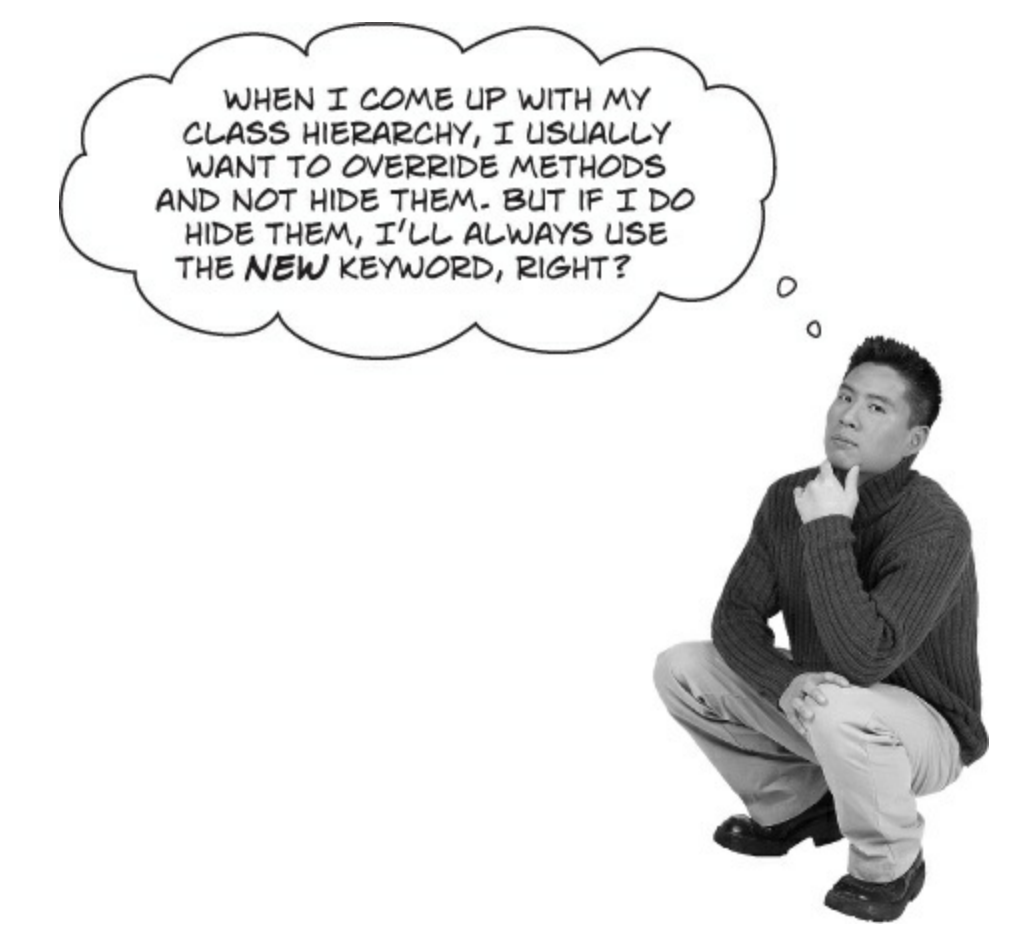

### Exactly. Most of the time you want to override methods, but hiding them is an option.

When you're working with a subclass that extends a base class, you're much more likely to use overriding than you are to use hiding. So when you see that compiler warning about hiding a method, pay attention to it! Make sure you really want to hide the method, and didn't just forget to use the virtual and override keywords. If you always use the virtual, override, and new keywords correctly, you'll never run into a problem like this again!

If you want to override a method in a base class, always mark it with the virtual keyword, and always use the override keyword any time you want to override the method in a subclass. If you don't, you'll end up accidentally hiding methods instead.

### A subclass can access its base class using the base keyword

Even when you override a method or property in your base class, sometimes you'll still want to access it. Luckily, we can use **base**, which lets us access any method in the base class.

• ① All animals eat, so the Vertebrate class has an Eat() method that takes a Food object as its parameter.

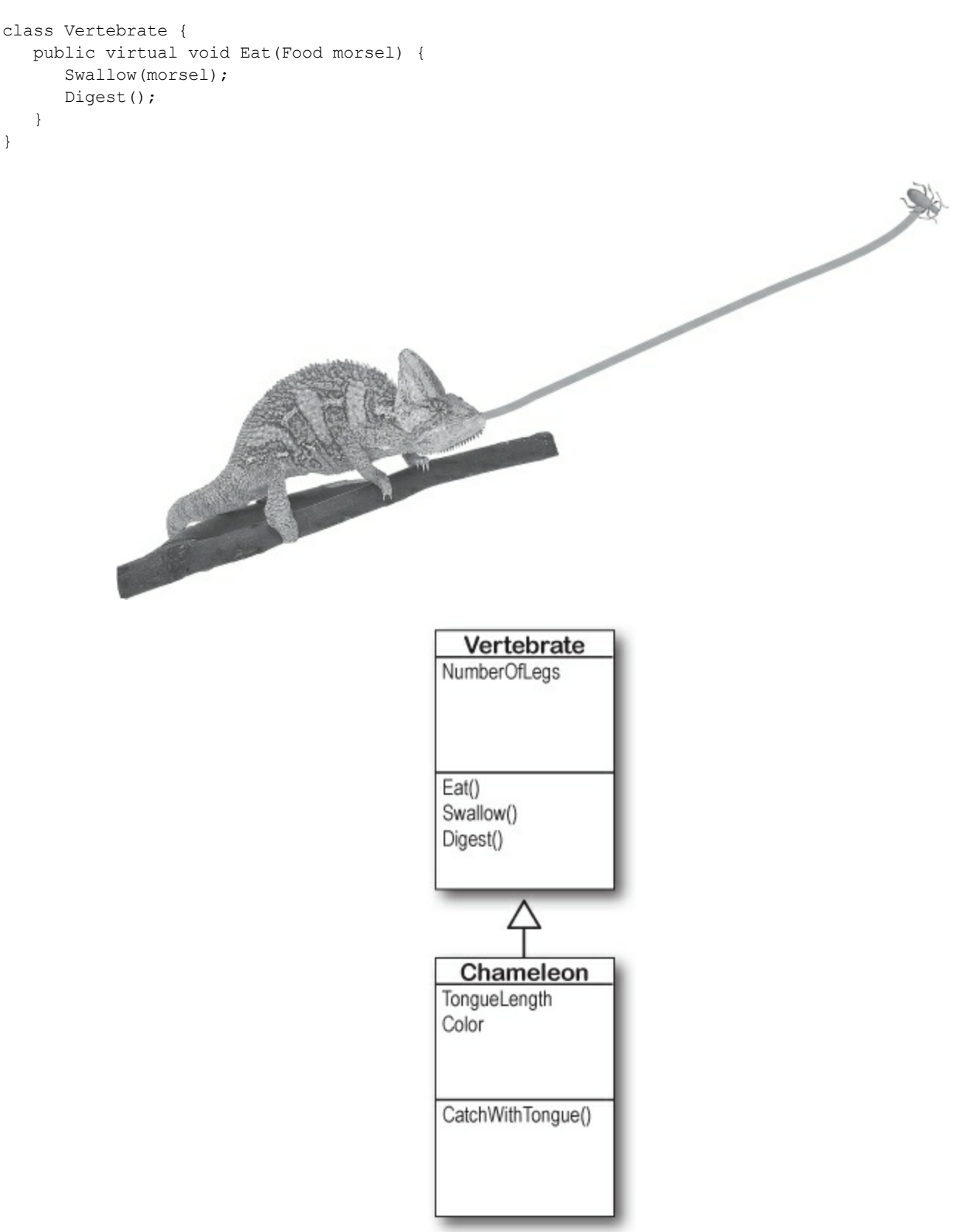

 Chameleons eat by catching food with their tongues. So the Chameleon class inherits from Vertebrate but overrides Eat().

```
class Chameleon : Vertebrate {
    public override void Eat(Food morsel) {
        CatchWithTongue(morsel);
        Swallow(morsel);
        Digest();
    }
    The chameleon needs to swallow and digest
    the food, just like any other animal. Do we
    really need to duplicate this code, though?
```

• ③ Instead of duplicating the code, we can use the base keyword to call the method that was overridden. Now we have access to both the old and the new version of Eat().

```
class Chameleon : Vertebrate {
    public override void Eat(Food morsel) {
        CatchWithTongue(morsel);
        This line calls the Eat() method in the base
        base.Eat(morsel);
        class that Chameleon inherited from.
    }
}
```

Now that you've had a chance to absorb some of the ideas behind inheritance, here's something to think about. While reusing code is a good way to save keystrokes, another valuable part of inheritance is that it makes it easier to maintain your code later. Can you think of a reason why that's true?

### When a base class has a constructor, your subclass needs one, too

If your class has constructors that take parameters, then any class that inherits from it **must call one of those constructors**. The subclass's constructor can have different parameters from the base class constructor.

Add this extra line to the end of your subclass's constructor declaration to tell C# that it needs to call the base class's constructor every time the class Subclass : BaseClass { subclass is instantiated. >public Subclass(parameter list) Here's the : base(the base class's parameter list) { <constructor for the subclass. // first the base class constructor is executed // then any statements here get executed } }

You can call the new statement without assigning the result to a variable. The following statement creates an instance of MySubclass:new MySubclass(); It will be garbage-collected quickly because there's no reference to it.

## The base class constructor is executed before the subclass constructor

But don't take our word for it — see for yourself !

### **DO THIS!**

• ① Create a base class with a constructor that pops up a message box. Then add a button to a form that instantiates this *base class* and shows a message box:

```
using System.Windows.Forms;

class MyBaseClass {

    public MyBaseClass(string baseClassNeedsThis) {

        MessageBox.Show("This is the base class: " + baseClassNeedsThis);

        }

        This is a parameter that the

        base class constructor needs.
```

• ② Try adding a subclass, but don't call the constructor. Then add a button to a form that instantiates this *subclass* and shows a message box:

```
using System.Windows.Forms;

Class MySubclass : MyBaseClass{

Select Build > Build public MySubclass (string baseClassNeedsThis, int anotherValue) {

Solution in the IDE MessageBox.Show("This is the subclass: " + baseClassNeedsThis

and you'll get an + " and " + anotherValue);

error from this }

21 'CallBaseClassConstructor.MyBaseClass' does not contain a constructor that takes 0 arguments

code. }
```

• ③ Fix the error by making the constructor call the one from the base class. Then instantiate the subclass and *see what order* the two message boxes pop up in!

```
class MySubclass : MyBaseClass{

This is how public MySubclass (string baseClassNeedsThis, int anotherValue)

we send the _____: base (baseClassNeedsThis) (Add this line to tell C# to call the constructor in

base class the {

Parameter its // the rest of the subclass is the same

constructor

needs.

Add this line to tell C# to call the constructor. Then

what gets passed to the base class constructor. Then

the error will go away and you can make a button to

see the two message boxes pop up!
```

### Now you're ready to finish the job for Kathleen!

When you last left Kathleen, you'd finished adding birthday parties to her program. She needs you to **charge an extra \$100 for parties over 12**. It seemed like you were going to have to write the same exact code twice, once for each class. Now that you know how to use inheritance, you can have them inherit from the same base class that contains all of their shared code, so you only have to write it once.

If we play our cards right, we should be able to change the two classes without making any changes to the form!

### EXERCISE

Finish the job for Kathleen by creating a Party base class that has all of the shared behavior from DinnerParty and BirthdayParty. You're going to be reusing a lot of code from the previous project, so you may just want to copy it to another folder to do this exercise.

### NOTE

Look at the two classes side by side. What methods and properties do they have in common?

### • **1** THINK ABOUT THE NEW CLASS MODEL.

The first step to writing a good program is **thinking about its design**. We'll still have the same DinnerParty and BirthdayParty classes, but now they'll inherit from a single Party class. We need them to have exactly the same properties so we don't have to make any changes to the form.

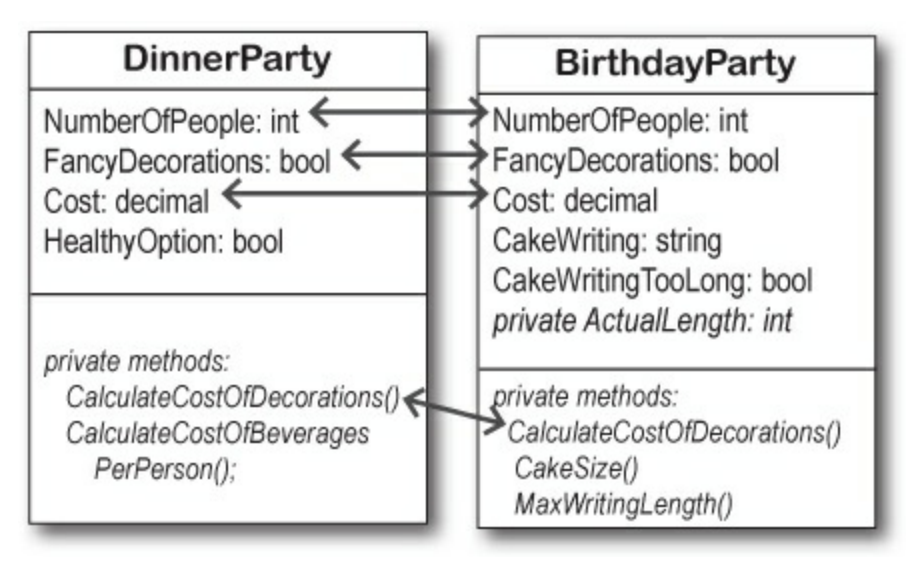

### • ② ADD THE PARTY BASE CLASS.

Create a new Windows Forms application. Add a class called Party to the program. Then add the DinnerParty and BirthdayParty classes from the project at the beginning of this chapter, and update the DinnerParty and BirthdayParty classes so they extend Party.

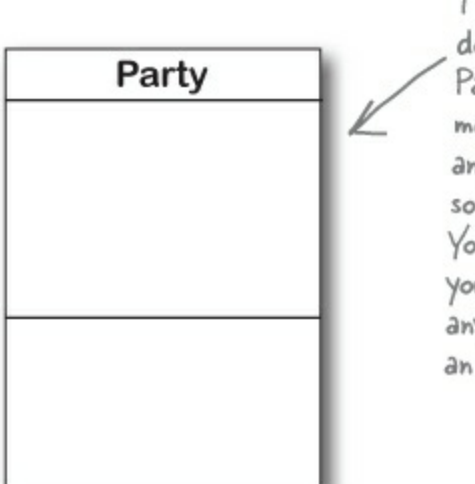

The first thing you'll do is add an empty Party class, and modify DinnerParty and BirthdayParty so they extend it. You can already build your program, because anything can extend an empty class.

### • **③** MOVE SHARED BEHAVIOR INTO THE PARTY SUPERCLASS.

Cut the CostOfFoodPerPerson constant, the NumberOfPeople and FancyDecorations properties, and the CalculateCostOfDecorations() method from either the DinnerParty or BirthdayParty class (they're identical in both), then paste them into Party. Make sure you delete them from both subclasses.

Create a Cost property in Party and mark it virtual, and mark the Cost in the subclasses override.

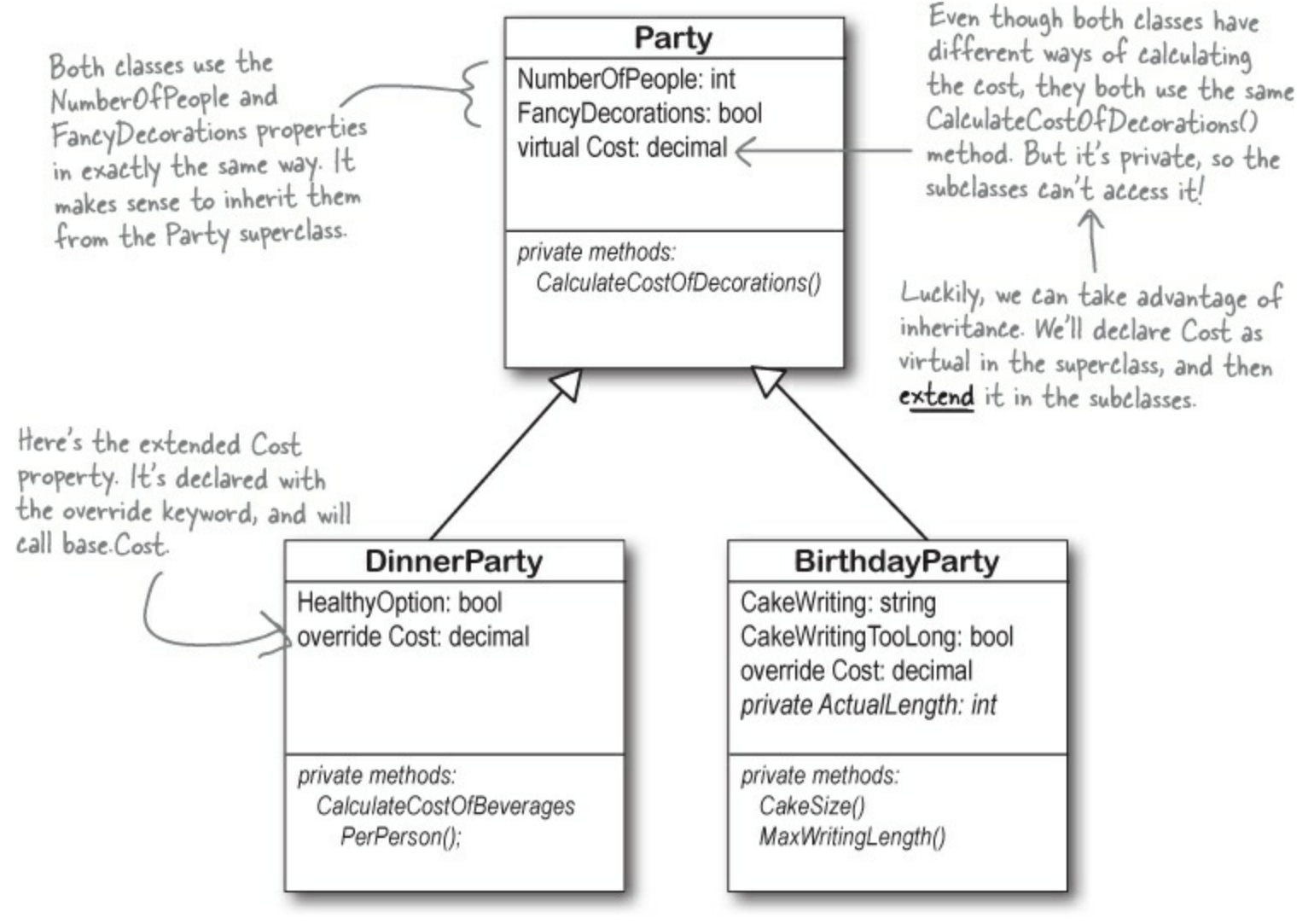

• The hardest part of this exercise is figuring out what part of the two cost properties in the subclasses should be copied to the Party base class. That's because you have a lot of choices. You could just create an automatic cost property in the Party class, and keep the cost property in the subclasses the same. But for this exercise, your job is to look at the cost properties in the original DinnerParty and BirthdayParty classes, figure out what they have in common, and move as many lines as you can into the base class.

Here's a hint. Both DinnerParty and BirthdayParty Cost properties should start with these lines:

```
override public decimal Cost {
   get {
      decimal totalCost = base.Cost;
   }
}
```

Don't forget to add the \$100 charge for parties over 12 to the base Cost property in Party.

#### **EXERCISE SOLUTION**

Check it out — you changed the DinnerParty and BirthdayParty classes so that they inherited from the same base class, Party. Then you were able to make the change to the cost calculation to add the \$100 fee, and you didn't have to change the form at all. Neat!

```
class Party
                                                                            These properties and the constant
          public const int CostOfFoodPerPerson = 25;
                                                                            were identical in DinnerParty and
                                                                            BirthdayParty, so they were cut
          public int NumberOfPeople { get; set; }
                                                                            from the subclasses and pasted
                                                                            straight into the superclass.
          public bool FancyDecorations { get; set;
          private decimal CalculateCostOfDecorations()
               decimal costOfDecorations;
                                                                                    This method was also
               if (FancyDecorations)
                   costOfDecorations = (NumberOfPeople * 15.00M) + 50M;
                                                                                    identical in both
               else
                                                                                    subclasses, so it was
                   costOfDecorations = (NumberOfPeople * 7.50M) + 30M;
                                                                                    moved to the Party
               return costOfDecorations;
                                                                                    base class too.
Don't
forget to
          virtual public decimal Cost
mark Cost
virtual
               get {
                                                                                    These two lines were identical in
                   decimal totalCost = CalculateCostOfDecorations();
                                                                                    both original DinnerParty and
                    totalCost += CostOfFoodPerPerson * NumberOfPeople;
                                                                                    BirthdayParty classes, so we
                                                                                    moved them to the base Cost
                   if (NumberOfPeople > 12)
                                                                                    property. We moved as much
                        totalCost += 100;
                                                                                    behavior as we could into the
                                           Now that the birthday and dinner
                                                                                    Party class.
                                           parties have their own classes that
                   return totalCost;
                                            extend the Party base class, it's easy to
               }
                                            add the $100 charge for parties over
          Ł
                                            12. Just add it to the base class, and
                                            the subclasses will inherit the behavior.
     class BirthdayParty : Party
                                         BirtdayParty extends Party.
          public BirthdayParty(int numberOfPeople,
                                       bool fancyDecorations, string cakeWriting)
          £
                                                              The BirthdayParty constructor stays the same, even though it sets
               NumberOfPeople = numberOfPeople;
               FancyDecorations = fancyDecorations;
               CakeWriting = cakeWriting;
                                                               properties that are in the base class.
```

```
CakeWriting and ActualLength are only
 public string CakeWriting { get; set; }
                                                  used by BirthdayParty but not Party,
                                                  so they stay in BirthdayParty.
private int ActualLength
 ł
     get
     {
          if (CakeWriting.Length > MaxWritingLength())
              return MaxWritingLength();
          else
              return CakeWriting.Length;
     }
 }
private int CakeSize() {
     if (NumberOfPeople <= 4)
          return 8;
     else
                                                                The CakeWriting
         return 16;
 }
                                                                property,
                                                                ActualLength
private int MaxWritingLength() {
                                                                property, and the
     if (CakeSize() == 8)
                                                                methods that they
          return 16;
                                                                use stay in the
     else
                                                                BirthdayParty
          return 40;
 }
                                                                class. So does the
                                                                CakeWritingTooLong
                                                                 property.
 public bool CakeWritingTooLong {
     get {
          if (CakeWriting.Length > MaxWritingLength())
              return true;
          else
              return false;
                                                We moved the first two statements of the
     }
 }
                                                Cost property into the base class because
                                                they were identical in both DinnerParty
 override public decimal Cost {
                                                and BirthdayParty. The first thing the
     get {
                                                 BirthdayParty's Cost property does is call
          decimal totalCost = base.Cost;
                                                base Cost to execute those two statements.
          decimal cakeCost;
          if (CakeSize() == 8)
              cakeCost = 40M + ActualLength * .25M;
          else
              cakeCost = 75M + ActualLength * .25M;
          return totalCost + cakeCost;
     }
}
        Continues in Note.
```

}

```
Here's the last class in Kathleen's solution.
          There's no change to the form code at all!
                                                    The HealthyOption property is only
class DinnerParty : Party {
                                                     used in dinner parties, not birthday
    public bool HealthyOption { get; set; }
                                                     parties, so it stays in the class.
    public DinnerParty(int numberOfPeople, bool healthyOption,
                          bool fancyDecorations) {
         NumberOfPeople = numberOfPeople;
         FancyDecorations = fancyDecorations;
         HealthyOption = healthyOption;
    }
    private decimal CalculateCostOfBeveragesPerPerson() {
         decimal costOfBeveragesPerPerson;
                                                     The Calculatecost Of Beverages PerPerson()
         if (HealthyOption)
                                                      method and the constructor stay in the
             costOfBeveragesPerPerson = 5.00M;
                                                      DinnerParty class because they're not
         else
              costOfBeveragesPerPerson = 20.00M;
                                                      used by BirthdayParty.
         return costOfBeveragesPerPerson;
    override public decimal Cost {
         get {
             decimal totalCost = base.Cost;
              totalCost += CalculateCostOfBeveragesPerPerson() * NumberOfPeople;
              if (HealthyOption)
                                             The Cost property works just like in
                  totalCost *= .95M;
                                              the BirthdayParty class. It uses base.
              return totalCost;
                                              Cost to execute the statements in
                                              Party. Cost, and uses the result as a
    }
                                              starting point to finish the calculation.
}
```

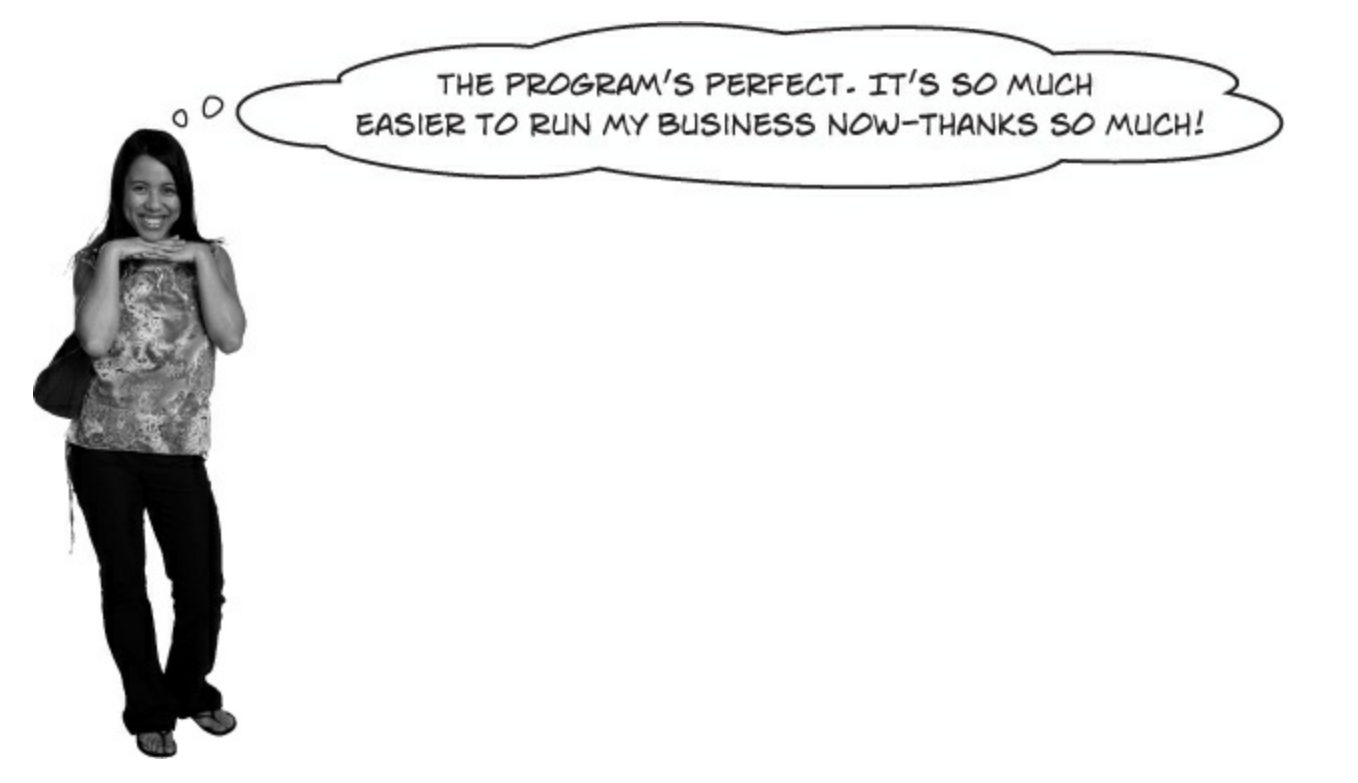

When your classes overlap as little as possible, that's an important design principle called separation of concerns.

When you design your classes well today, they'll be easier to modify later. It would have been a lot of work to add that \$100 charge for parties over 12 to the separate DinnerParty and BirthdayParty classes. But after you redesigned your program with inheritance, it just took two lines of code. This was easy because you moved *only the behavior that was shared between the Cost properties in the subclasses* into a shared property in the base class.

This is an example of **separation of concerns**, because each class has only the code that concerns one specific part of the problem that your program solves. Code for dinner parties goes in DinnerParty, code for birthday parties goes in BirthdayParty, and code that's shared between them goes in Party.

Here's something to think about. We separated the concerns about the user interface into the Form object. It doesn't do cost calculations itself — that's encapsulated behind the Cost properties of the DinnerParty and BirthdayParty classes. But we decided that converting the decimal cost to a current string is a concern of the Form, not something that the party classes need to be concerned with. Did we make the right call?

### NOTE

Remember, any program can be written in many ways, and usually there's no single "right" answer. Not even if it's written in a book!

### Build a beehive management system

A queen bee needs your help! Her hive is out of control, and she needs a program to help manage it. She's got a beehive full of workers, and a whole bunch of jobs that need to be done around the hive. But somehow she's lost control of which bee is doing what, and whether or not she's got the beepower to do the jobs that need to be done.

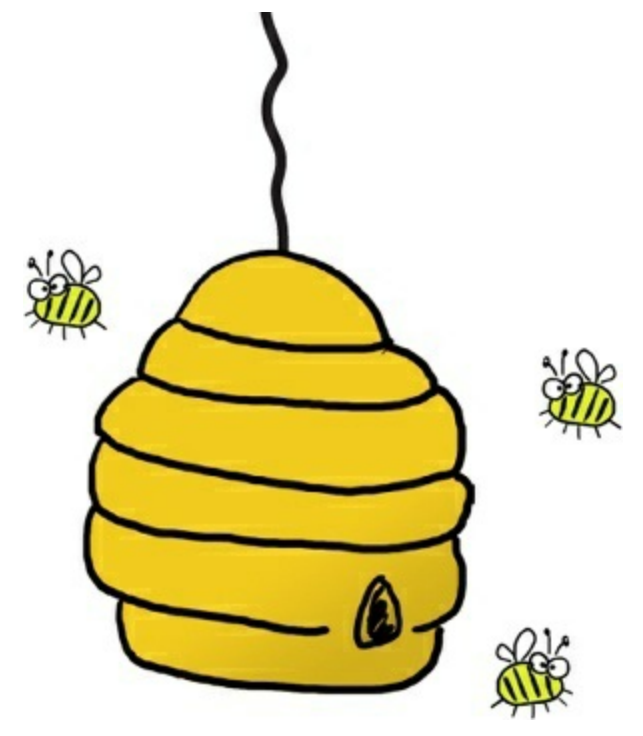

It's up to you to build a beehive management system to help her keep track of her workers. Here's how it'll work:

### • **①** THE QUEEN ASSIGNS JOBS TO HER WORKERS.

There are six possible jobs that the workers can do. Some know how to collect nectar and manufacture honey; others can maintain the hive and patrol for enemies. A few bees can do every job in the hive. So your program will need to give her a way to assign a job to any bee that's available to do it.

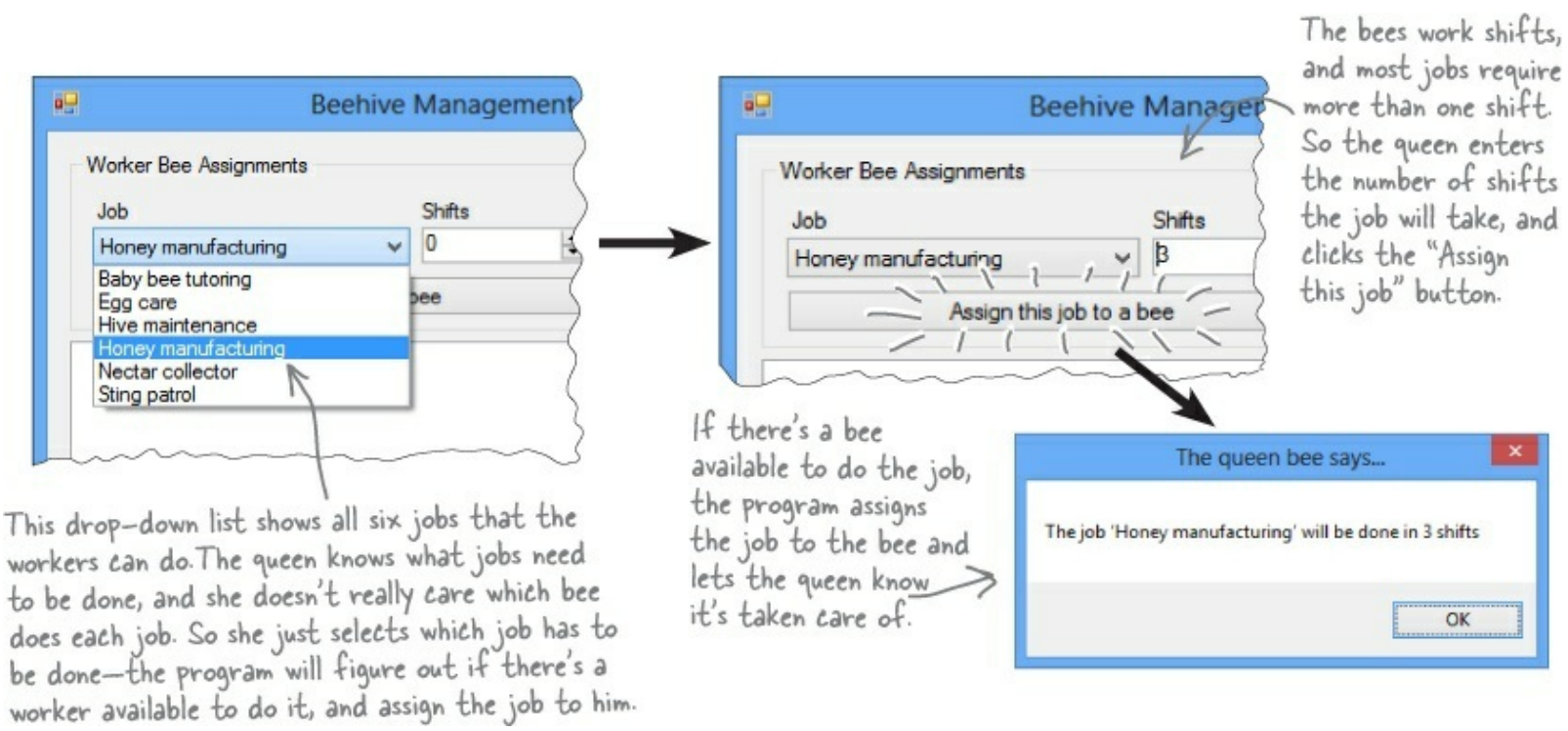

### • ② WHEN THE JOBS ARE ALL ASSIGNED, IT'S TIME TO WORK.

Once the queen's done assigning the work, she'll tell the bees to work the next shift by clicking the "Work the next shift" button. The program then generates a shift report that tells her which bees worked that shift, what jobs they did, and how many more shifts they'll be working each job.

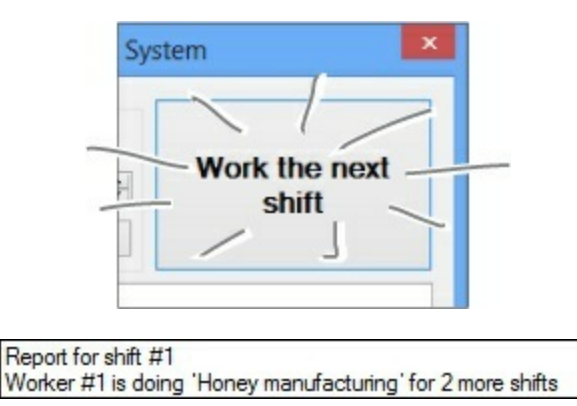

### How you'll build the beehive management system

This project is divided into two parts. The first part is a bit of a review, where you'll create the basic system to manage the hive. It's got two classes, Queen and Worker. You'll build the form for the system, and hook it up to the two classes. And you'll **make sure the classes are well-encapsulated** so they don't get in your way when you move on to the second part later.

## This is the object model that you'll build. The form has a reference to an instance of Queen, who keeps track of her Worker objects using an array of Worker references.

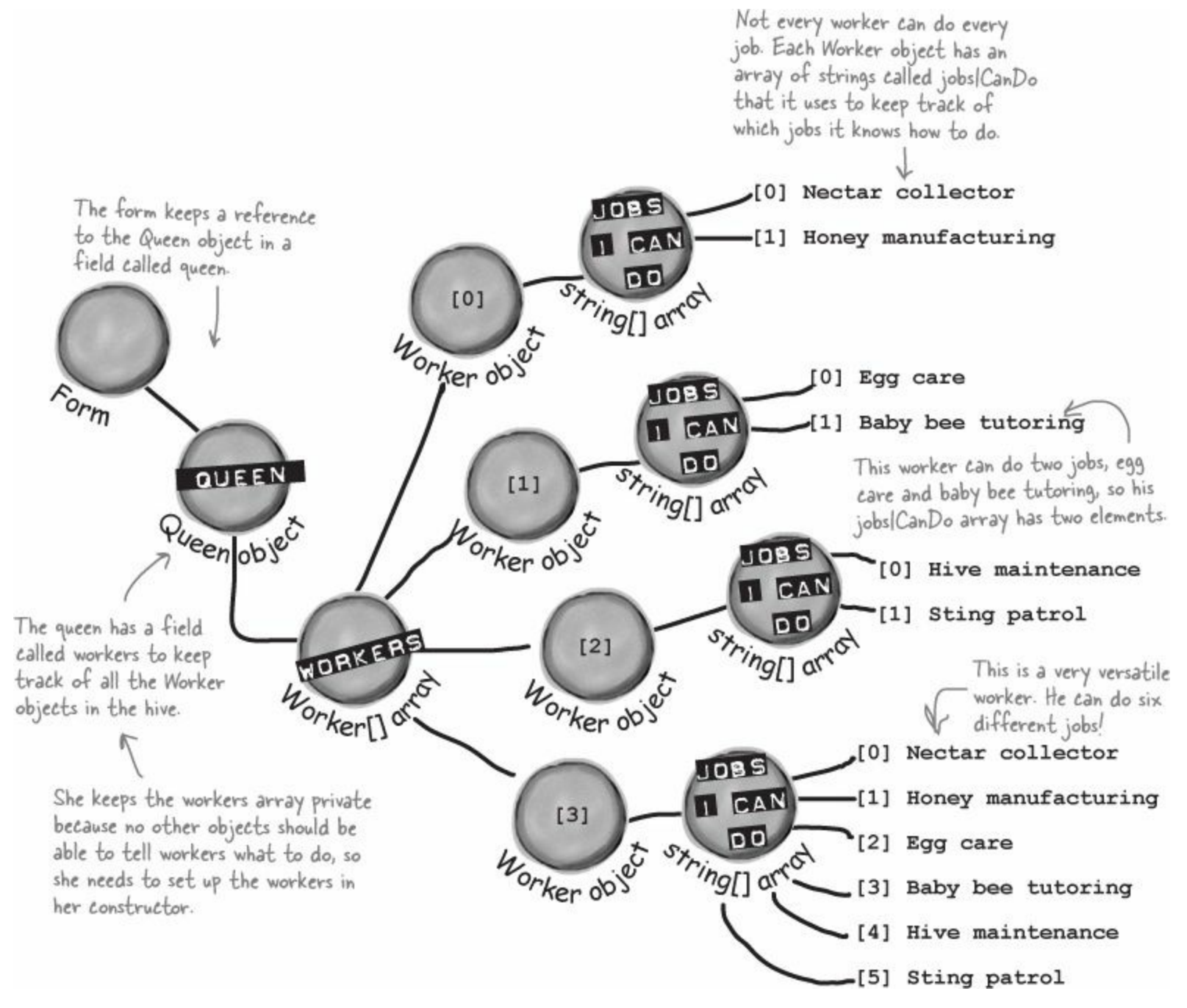

The form creates the array of workers. Then it creates each worker and adds it to the array.

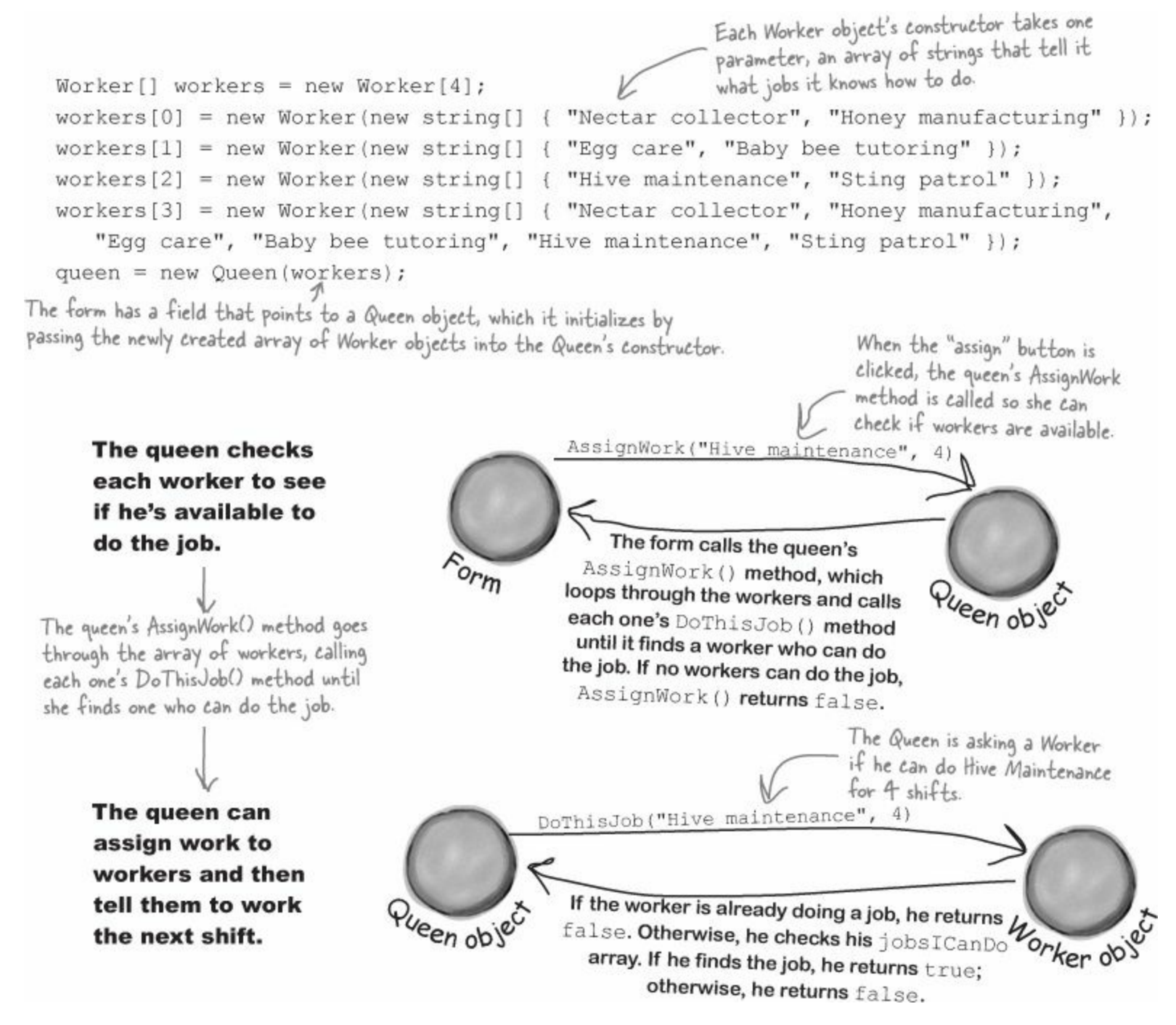

### The queen tells each worker to work a shift, then compiles the results into a shift report.

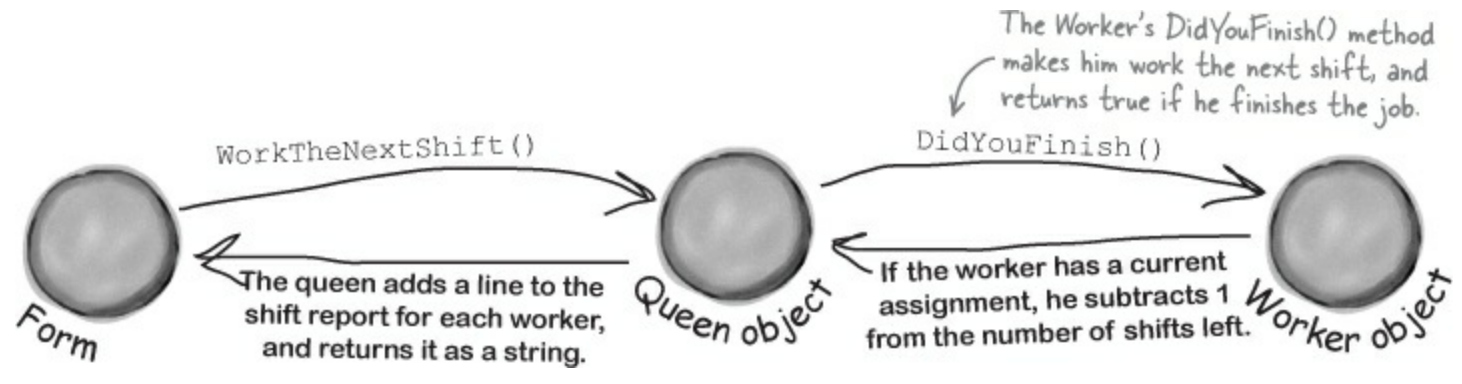

### EXERCISE

A queen bee needs your help! Use what you've learned about classes and objects to build a beehive management system to help her track her worker bees. In this first part of the project you'll design the form, add the Queen and Worker classes, and get the basic system working.

Sometimes class diagrams list private fields and types.

| Queen                                                              | Ζ |
|--------------------------------------------------------------------|---|
| private workers: Worker[] <sup>⊯</sup><br>private shiftNumber: int |   |
| AssignWork()<br>WorkTheNextShift()                                 |   |

The program has one Queen object that manages the work being done.

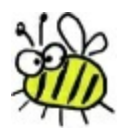

- The Queen uses an array of Worker objects to track each of the worker bees and whether or not those bees have been assigned jobs. It's stored in a private Worker[] field called workers.
- The form calls the AssignWork() method, passing a string for the job that needs to be performed and an int for the number of shifts. It'll return true if it finds a worker to assign the job to, or false if it couldn't find a worker to do that job.
- The form's "Work the next shift" button calls WorkTheNextShift(), which tells the workers to work and returns a shift report to display. It tells each Worker object to work one shift, and then checks that worker's status so it can add a line to the shift report.
- Look closely at the screenshot on the facing page to see exactly what the WorkTheNextShift() method returns. First it creates a string ("Report for shift #13"). Then it uses a for loop to execute two if statements for each Worker in the workers[] array. The first if statement checks if the worker finsished the job ("Worker #2 finished the job"). The second if statement checks if the Worker is currently doing a job, and if so, prints how many more shifts he'll be working.

The queen uses an array of Worker objects to keep track of all of the workers and what jobs they're doing.

- CurrentJob is a read-only property that tells the Queen object what job the worker's doing ("Sting patrol," "Hive maintenance," etc.). If the worker isn't doing any job, it'll return an empty string.
- The Queen object attempts to assign a job to a worker using its DoThisJob() method. If that worker is not already doing the job, and if it's a job that he knows how to do, then he'll accept the assignment and the method returns true. Otherwise, it returns false.
- When the DidYouFinish() method is called, the worker works a shift. He keeps track of how many shifts are left in the current job. If the job is done, then he resets his current job to an empty string so that he can take on his next assignment. The method returns true if the worker finished a job this shift; otherwise, it returns false.

CurrentJob and ShiftsLeft are read-only properties.

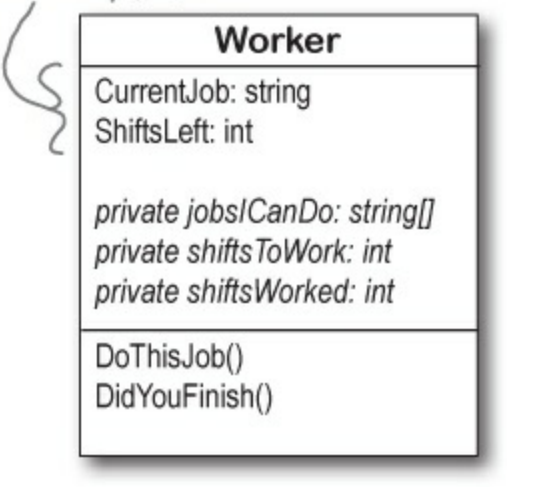

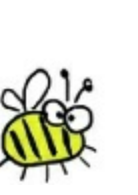

### STRING.ISNULLOREMPTY()

Each bee stores his current job as a string. So a worker can figure out if he's currently doing a job by checking his CurrentJob property — it'll be equal to an empty string if he's waiting for his next job. C# gives you an easy way to do that: String.IsNullOrEmpty(currentJob) will return true if the currentJob string property is either empty or null, and false otherwise.

#### **• 1** BUILD THE FORM.

The form is pretty simple — all of the intelligence is in the Queen and Worker classes. The form has a private Queen field, and two buttons call its AssignWork() and WorkTheNextShift() methods. You'll need to add a ComboBox control for the bee jobs (flip back to the screenshot to see its list items), a NumericUpDown control, two buttons, and a multiline text box for the shift report. You'll also need the form's constructor — it's below the screenshot.
```
The nextShift button
                              This NumericUpDown control is named shifts.
                                                                                            calls the queen's
                                                                                            WorkTheNextShift()
                          ii)
                                             Beehive Management System
This is a ComboBox
                                                                                            method, which returns a
control named
                             Worker Bee Assignments
                                                                                            string that contains the
workerBeeJob. Use
                             Job
                                                     Shifts
                                                                                            shift report.
its Items property to
                                                                      Work the next
                            Baby bee tutoring
                                                  v 7
                                                               ÷
                                                                                            Look closely at this shift
                                                                           shift
set the list, and set
                                                                                            report, which the Queen
                                        Assign this job to a bee
its DropDownStyle
                                                                                            object generates. It starts
property to
                            Report for shift #20
                                                                                            with a shift number, and
                            Worker #1 will be done with 'Nectar collector' after this shift
DropDownList so the
                                                                   Use a GroupBox
                                                                                            then reports what each
                            Worker #2 finished the job
                            Worker #2 is not working
                                                                   control to draw
                                                                                            worker is doing. Use the
user is only allowed to
                            Worker #3 is doing 'Sting patrol' for 3 more shifts
                            Worker #4 is doing 'Baby bee tutoring' for 6 more shifts
                                                                                            escape sequences "Ir In" to
                                                                   a box around the
choose items from the
                                                                   other controls. Set
                                                                                             add a line break in the
                                  Name this TextBox "report"
list. Click on Items in
                                                                   the text on top of
                                                                                             middle of a string. You'll
                                  and set its MultiLine
the Properties window
                                                                   the box using its
                                                                                             need to loop through the
                                  property to true.
to add all six jobs to
                                                                   Text property.
                                                                                             workers array and use if
the drop-down list
                                                                                             statements to generate
items.
                                                                                             the text.
   public Form1() {
                                                      Here's the complete constructor for the form. It's
       InitializeComponent();
                                                      got the code from the previous page. It also has this
      workerBeeJob.SelectedIndex = 0;
                                                      additional line that sets the ComboBox to show its
      Worker[] workers = new Worker[4];
                                                      first item (so it's not blank when the form loads).
                                                          "Nectar collector", "Honey manufacturing" });
      workers[0] = new Worker(new string[]
      workers[1] = new Worker(new string[]
                                                          "Egg care", "Baby bee tutoring" });
      workers[2] = new Worker(new string[]
                                                         "Hive maintenance", "Sting patrol" });
                                                       £
                                                      { "Nectar collector", "Honey manufacturing",
      workers[3] = new Worker(new string[]
                        "Egg care", "Baby bee tutoring", "Hive maintenance", "Sting patrol" });
      queen = new Queen (workers); Your form will need a Queen field called queen. You'll pass that array
                                           of Worker object references to the Queen object's constructor.
```

Т

### • **2** BUILD THE WORKER AND QUEEN CLASSES.

You've got almost everything you need to know about the Worker and Queen classes. There are just a couple more details. Queen.AssignWork() loops through the Queen object's workers array and attempts to assign the job to each Worker using its DoThisJob() method. The Worker object checks its jobsICanDo string array to see if it can do the job. If it can, it sets its private shiftsToWork field to the job duration, its CurrentJob to the job, and its shiftsWorked to zero. When it works a shift, it increases shiftsWorked by one. The read-only shiftsLeft property returns shiftsToWork - shiftsWorked — the queen uses it to see how many shifts are left on the job.

### **EXERCISE SOLUTION**

```
class Worker {
                                                                                 The constructor just
                             public Worker(string[] jobsICanDo)
                                                                                 sets the jobs/CanDo
                                  this.jobsICanDo = jobsICanDo;
                                                                                field, which is a string
                                                                                 array. It's private
ShiftsLeft is a read-only
                             public int ShiftsLeft {
                                                                                because we want the
                                  get {
 property that calculates
                                      return shiftsToWork - shiftsWorked;
                                                                                queen to ask the worker
 how many shifts are left
                                  4
                                                                                to do a job, rather than
 on the current job.
                                                                                make her check whether
                             private string currentJob = "";
                                                                                he knows how to do it.
                            public string CurrentJob {
                                 get (
 Current Job is a read-
                                      return currentJob;
 only property that
 tells the queen which
                             private string[] jobsICanDo;
 job needs to be done.
                             private int shiftsToWork;
                             private int shiftsWorked;
 The queen uses the worker's public bool DoThisJob(string job, int numberOfShifts) {
 DoThisJob() method to assign
                                  if (!String.IsNullOrEmpty(currentJob))
                                      return false;
 work to him-he checks his
                                  for (int i = 0; i < jobsICanDo.Length; i++)</pre>
 jobs/CanDo field to see if he
                                      if (jobsICanDo[i] == job) {
 knows how to do the job.
                                           currentJob = job;
                                           this.shiftsToWork = numberOfShifts;
                                                                   We used !- the NOT operator-to
                                           shiftsWorked = 0;
                                           return true;
                                                                   check if the string is NOT null or
                                                                   empty. It's just like checking to see
                                  return false;
                                                                   if something's false.
                             public bool DidYouFinish() {
                                  if (String.IsNullOrEmpty(currentJob))
The queen uses the worker's
                                      return false;
DidYouFinish() method to
                                  shiftsWorked++;
                                  if (shiftsWorked > shiftsToWork) {
tell him to work the next
                                      shiftsWorked = 0;
                                                               Take a close look at the logic here. First it
shift. The method only
                                      shiftsToWork = 0;
                                                                checks the current Job field: if the worker's
returns true if this is the
                                      currentJob = "";
                                      return true;
                                                                not working on a job, it just returns false,
very last shift that he's
                                  7
                                                               which stops the method. If not, then it
 doing the job. That way,
                                 else
                                                               increments ShiftsWorked, and then checks
                                      return false;
 the queen can add a line to
                                                               to see if the job's done by comparing it with
 the report that the bee will
                                                               Shifts ToWork. If it is, the method returns
 be done after this shift.
                                                               true. Otherwise, it returns false.
```

```
The queen keeps her array of workers private
      class Queen {
           public Queen(Worker[] workers) {
                                                because once they're assigned, no other class
               this.workers = workers;
                                                should be able to change them ... or even see
                                                them, since she's the only one who gives them
           private Worker[] workers;
                                                 orders. The constructor sets the field's value.
           private int shiftNumber = 0;
           public bool AssignWork(string job, int numberOfShifts) {
               for (int i = 0; i < workers.Length; i++)</pre>
                    if (workers[i].DoThisJob(job, numberOfShifts))
                        return true;
                                                 When she assigns work to her worker bees, she starts with
               return false;
                                                 the first one and tries assigning him the job. If he can't
           }
                                                 do it, she moves on to the next. When a bee who can do
           public string WorkTheNextShift() { the job is found, the method returns (which stops the loop).
               string report = "Report for shift #" + shiftNumber + "\r\n";
               for (int i = 0; i < workers.Length; i++)</pre>
The queen's
                    if (workers[i].DidYouFinish())
WorkTheNextShift()
                        report += "Worker #" + (i + 1) + " finished the job\r\n";
                    if (String.IsNullOrEmpty(workers[i].CurrentJob))
method tells each
                        report += "Worker #" + (i + 1) + " is not working\r\n";
worker to work a
                    else
shift and adds a
                      if (workers[i].ShiftsLeft > 0)
                        report += "Worker #" + (i + 1) + " is doing `" + workers[i].CurrentJob
line to the report
                            + "' for " + workers[i].ShiftsLeft + " more shifts\r\n";
depending on the
                      else
worker's status.
                        report += "Worker #" + (i + 1) + " will be done with ""
                             + workers[i].CurrentJob + "' after this shift\r\n";
               return report;
```

We already gave you the constructor. Here's the rest of the code for the form:

#### NOTE

The form uses its queen field to keep a reference to the Queen object, which in turn has an array of references to the worker objects.

```
private Queen queen;
private void assignJob Click(object sender, EventArgs e) {
    if (queen.AssignWork(workerBeeJob.Text, (int)shifts.Value) == false)
        MessageBox.Show("No workers are available to do the job '"
             + workerBeeJob.Text + "'", "The queen bee says...");
    else
        MessageBox.Show("The job '" + workerBeeJob.Text + "' will be done in "
             + shifts.Value + " shifts", "The queen bee says...");
                                                                  The assignJob button calls the
                                                                  queen's AssignWork() method
private void nextShift_Click(object sender, EventArgs e) {
                                                                  to assign work to a worker,
    report.Text = queen.WorkTheNextShift();
                                                                  and displays a message box,
    The nextShift button tells the queen to work the next shift. She
                                                                  depending on whether or not a
    generates a report, which it displays in the report text box.
                                                                 worker's available to do the job.
```

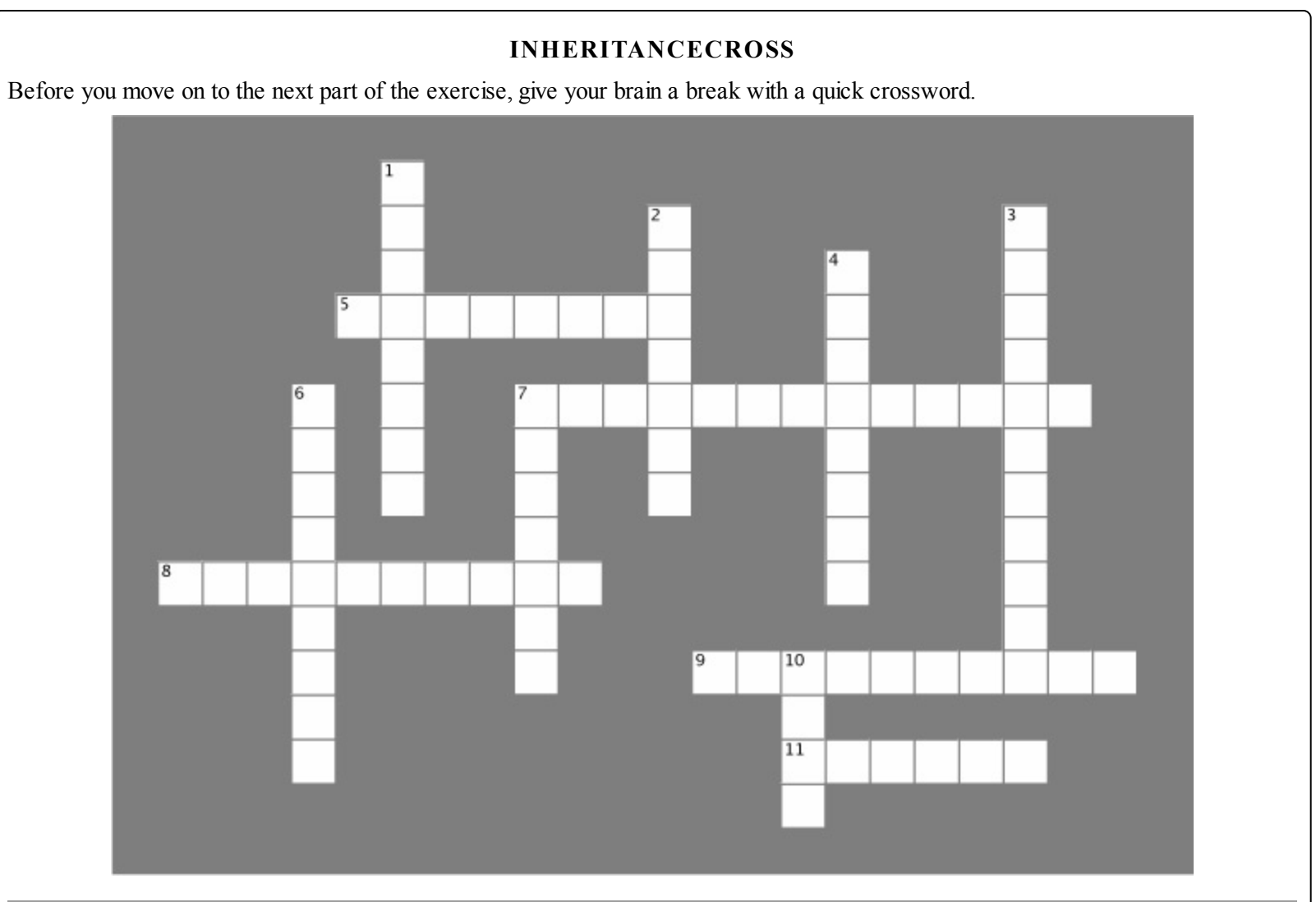

| Down                                                                                                 |  |  |
|----------------------------------------------------------------------------------------------------|--|--|
| 1. A can override methods from its base class.                                                       |  |  |
| 2. If you want a subclass to override a method, mark the method with this keyword in the base class. |  |  |
|                                                                                                    |  |  |
| 4. What a subclass does to replace a method in the base class.                                       |  |  |
| 6. This contains base classes and subclasses.                                                        |  |  |
| 7. What you're doing by adding a colon to a class declaration.                                       |  |  |
| 10. A subclass uses this keyword to call the members of the class it inherited from.                 |  |  |
|                                                                                                    |  |  |

### Answers in Inheritancecross Solution.

### Use inheritance to extend the bee management system

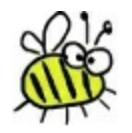

Now that you have the basic system in place, use inheritance to let it track how much honey each bee consumes. Different bees consume different amounts of honey, and the queen consumes the most honey of all. You'll use what you've learned about inheritance to create a Bee base class that Queen and Worker inherit from.

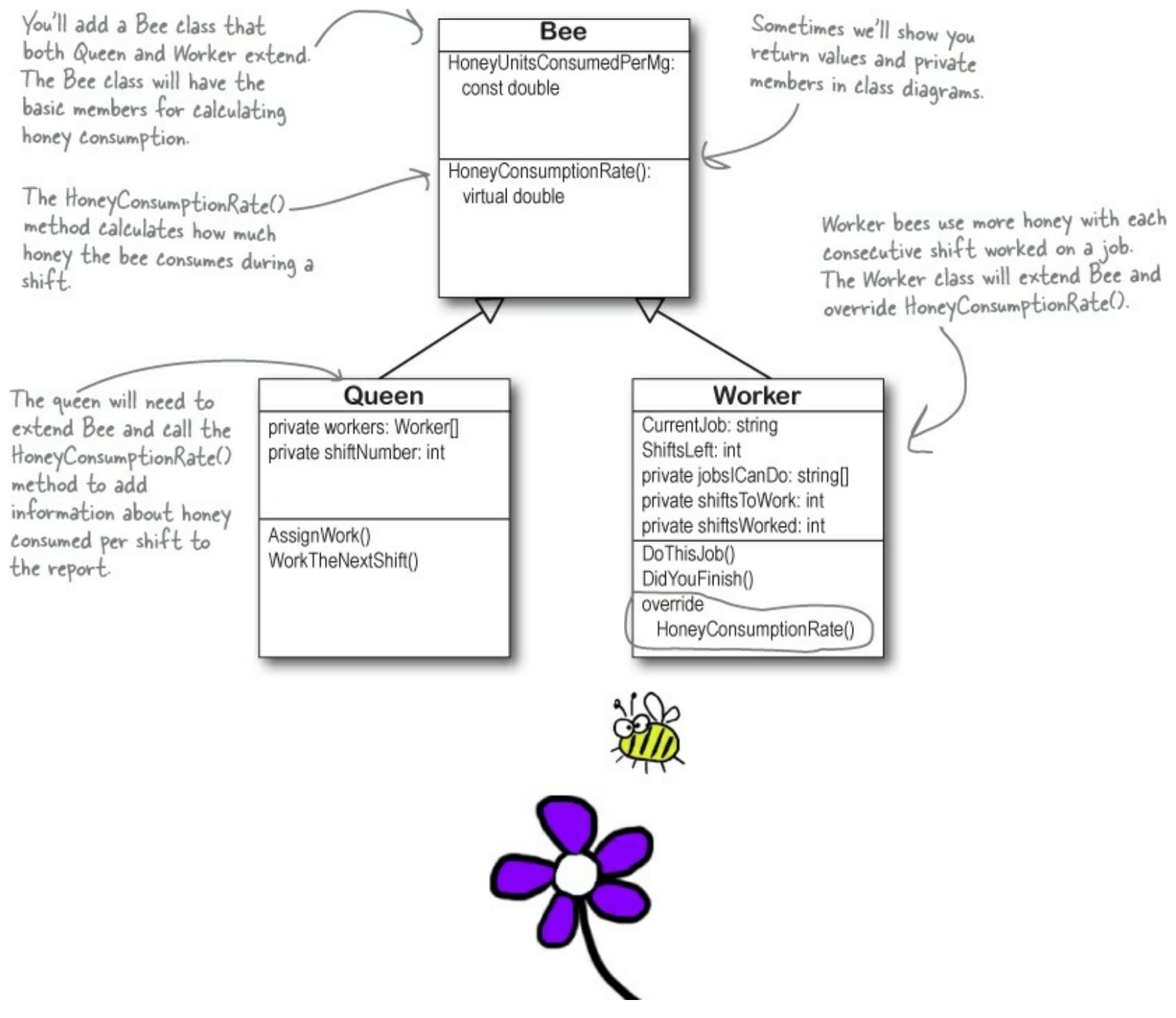

#### ADD EXISTING ITEM

Whenever you have a two-part exercise, it's always a good idea to start a new project for the second part. That way, you can always get back to the first solution if you need it. An easy way to do that is to right-click on the project name in the new project's Solution Explorer in the IDE, select Add Existing Item from the menu, navigate to the old project's folder, and select the files you want to add. The IDE will make new copies of those files in the new project's folder, and add them to the project. There are a few things to watch out for, though. The IDE will NOT change the namespace, so you'll need to edit each class file and change its namespace line by hand. And if you add a form, make sure to add its designer (.Designer.cs) and resource (.resx) files — and make sure you change their namespaces, too.

### **EXERCISE** We're not done yet! The queen got a call from her accountants, who told her she needs to keep track of how much honey the hive is spending on its workers. Here's a perfect chance to use your new inheritance skills! Add a new Bee superclass and use it to calculate honey consumption for each shift. • ① CREATE THE BEE CLASS AND MODIFY QUEEN AND WORKER TO EXTEND IT. The Bee class has a HoneyConsumptionRate() method that calculates how much honey the bee uses per shift. Your job will be to modify the Worker and Queen classes to extend it. class Bee { public const double HoneyUnitsConsumedPerMg = .25; public double WeightMg { get; private set; } I he bee constructor control one parameter, the weight of the bee in milligrams, which is used in the base The Bee constructor takes public Bee(double weightMg) { WeightMg = weightMg; 1 virtual public double HoneyConsumptionRate() { honey consumption calculation. return WeightMg \* HoneyUnitsConsumedPerMg; 1

### • **2** MODIFY THE QUEEN AND WORKER CLASSES TO EXTEND BEE.

The Queen and Worker classes will inherit the basic honey consumption behavior from their new parent Bee superclass. You'll need to set up their constructors to call the base class constructor.

Modify the Queen class to extend Bee. You'll need to add a double parameter called weightMg to the constructor that gets passed back to the base constructor.

Modify the Worker class to extend Bee, too — you'll need to make the same modification to the Worker constructor that you did for the Queen.

#### NOTE

— Hint: you can use the "does not contain a constructor" error message you saw earlier in the chapter to your advantage! Have the Worker class inherit from Bee, then build your project. When the IDE displays the error, double-click on it and the IDE will jump right to the Worker constructor automatically. How convenient!

### • ③ MODIFY THE FORM TO INITIALIZE THE QUEEN AND WORKERS WITH THEIR WEIGHTS.

Since you changed the Queen and Worker constructors, you'll also need to **change the form's constructor** so that when it creates its new Worker and new Queen instances, it passes the additional weights into their constructors. Worker #1 weighs 175mg, worker #2 weighs 114mg, worker #3 weighs 149mg, worker #4 weighs 155mg, and the queen weighs 275mg. (Your code should now compile.)

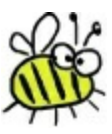

#### • **OVERRIDE THE WORKER'S HONEYCONSUMPTION RATE() METHOD**

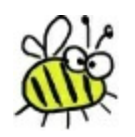

The Queen consumes honey just like the base Bee class. And workers consume the same amount of honey...but only while they're idle! When they're working a shift, they consume .65 additional units for each shift they worked so far.

This means that the Queen can use the base HoneyConsumptionRate() method that she inherits from her Bee superclass, but the Worker will need to override the method to add the additional .65 units per shift worked. You can also add a constant called honeyUnitsPerShiftWorked to make it really clear exactly what this method is doing.

You can use the IDE to get started. Go to the Worker class and type "public override" — when you add the space, the IDE will automatically list all the methods you can override:

public override

| 0 | Equals(object obj)     |                                   |
|---|------------------------|-----------------------------------|
| 0 | GetHashCode()          |                                   |
| 0 | HoneyConsumptionRate() | double Bee.HoneyConsumptionRate() |
| Ø | ToString()             |                                   |

Choose the HoneyConsumptionRate() method from the IntelliSense window. When you do, the IDE will generate a method stub that just calls the base method. Modify your new method so that it starts with the output of base.HoneyConsumptionRate() and then adds the extra .65 units consumed per shift worked.

### • **(5)** ADD HONEY CONSUMPTION TO THE SHIFT REPORT.

You'll need to modify the Queen's WorkTheNextShift() method to keep track of the honey consumed by the Queen object and each of the Worker objects, calling each object's HoneyConsumptionRate() method and adding it to a total. Then it should add this line to the end of the report (replacing xxx with the number of units of honey consumed):

#### NOTE

You should be able to do this by adding just three lines of code to the WorkTheNextShift() method.

Total honey consumed for the shift: XXX units

#### **BRAIN POWER**

Since all bees have a HoneyConsumptionRate() method, and the Queen and Worker are both Bees, shouldn't there be a single, consistent way to call that method for any Bee object, no matter what kind of Bee it is?

#### **EXERCISE SOLUTION**

```
The constructor gets a new parameter,
                              which it passes back to the base
                              constructor. This lets the form initialize
                              the object with the bee's weight.
class Worker : Bee
    public Worker(string[] jobsICanDo, double weightMg)
         : base(weightMg)
     {
         this.jobsICanDo = jobsICanDo;
    const double honeyUnitsPerShiftWorked = .65;
    public override double HoneyConsumptionRate()
    {
         double consumption = base.HoneyConsumptionRate();
         consumption += shiftsWorked * honeyUnitsPerShiftWorked;
         return consumption;
    }
                 The Worker class overrides the HoneyConsumptionRate()
                 method to add the additional honey consumption for bees
                 currently doing a job.
    // The rest of the Worker class is the same
    11 ...
                         - Only the form constructor changed-the rest of the form is exactly the same.
public Form1()
{
    InitializeComponent();
    workerBeeJob.SelectedIndex = 0;
    Worker[] workers = new Worker[4];
    workers[0] = new Worker(new string[] { "Nectar collector", "Honey manufacturing" }, (175
    workers[1] = new Worker(new string[] { "Egg care", "Baby bee tutoring" },(114);
    workers[2] = new Worker(new string[] { "Hive maintenance", "Sting patrol" }, (149);
    workers[3] = new Worker(new string[] { "Nectar collector", "Honey manufacturing",
         "Egg care", "Baby bee tutoring", "Hive maintenance", "Sting patrol" }, (155);
    queen = new Queen (workers, (275));
                                                 The only change to the form is that the weights need to be added to the Worker and
                                                  Queen constructors.
    Inheritance made it less work for you to update your code and add the new honey consumption behavior to the
```

Inheritance made it less work for you to update your code and add the new honey consumption behavior to the Queen and Worker classes. It would have been a lot harder to make this change if you'd had a lot of duplicated code.

```
class Queen : Bee
                                                                  The Queen's constructor
      public Queen(Worker[] workers, double weightMg)
                                                             < gets the same modification
           : base(weightMg)
                                                                   as the Worker's does.
          this.workers = workers;
      private Worker[] workers;
      private int shiftNumber = 0;
                                                                         This code is the
      public bool AssignWork(string job, int numberOfShifts)
                                                                         same as before.
          for (int i = 0; i < workers.Length; i++)</pre>
               if (workers[i].DoThisJob(job, numberOfShifts))
                   return true;
          return false;
      public string WorkTheNextShift()
      £
                                                                   The shift honey calculation needs
          double honeyConsumed = HoneyConsumptionRate(); <
                                                                  to start with the Queen's current
                                                                    honey consumption.
          shiftNumber++;
           string report = "Report for shift #" + shiftNumber + "\r\n";
           for (int i = 0; i < workers.Length; i++)</pre>
                                                                         As the method loops through each
                                                                         worker, it adds that worker's
               honeyConsumed += workers[i].HoneyConsumptionRate();
                                                                         consumption to the total.
               if (workers[i].DidYouFinish())
                   report += "Worker #" + (i + 1) + " finished the job\r\n";
               if (String.IsNullOrEmpty(workers[i].CurrentJob))
                   report += "Worker #" + (i + 1) + " is not working\r\n";
               else
                   if (workers[i].ShiftsLeft > 0)
This code also «
                       report += "Worker #" + (i + 1) + " is doing `" + workers[i].CurrentJob
stays exactly
                            + "' for " + workers[i].ShiftsLeft + " more shifts\r\n";
the same.
                   else
                       report += "Worker #" + (i + 1) + " will be done with "
                            + workers[i].CurrentJob + "' after this shift\r\n";
          report += "Total honey consumed for the shift: " + honeyConsumed + " units\r\n";
                                           After each worker's line is added to the report,
         return report;
                                           the queen just needs to add one last line with
                                           the total honey consumed for the shift.
```

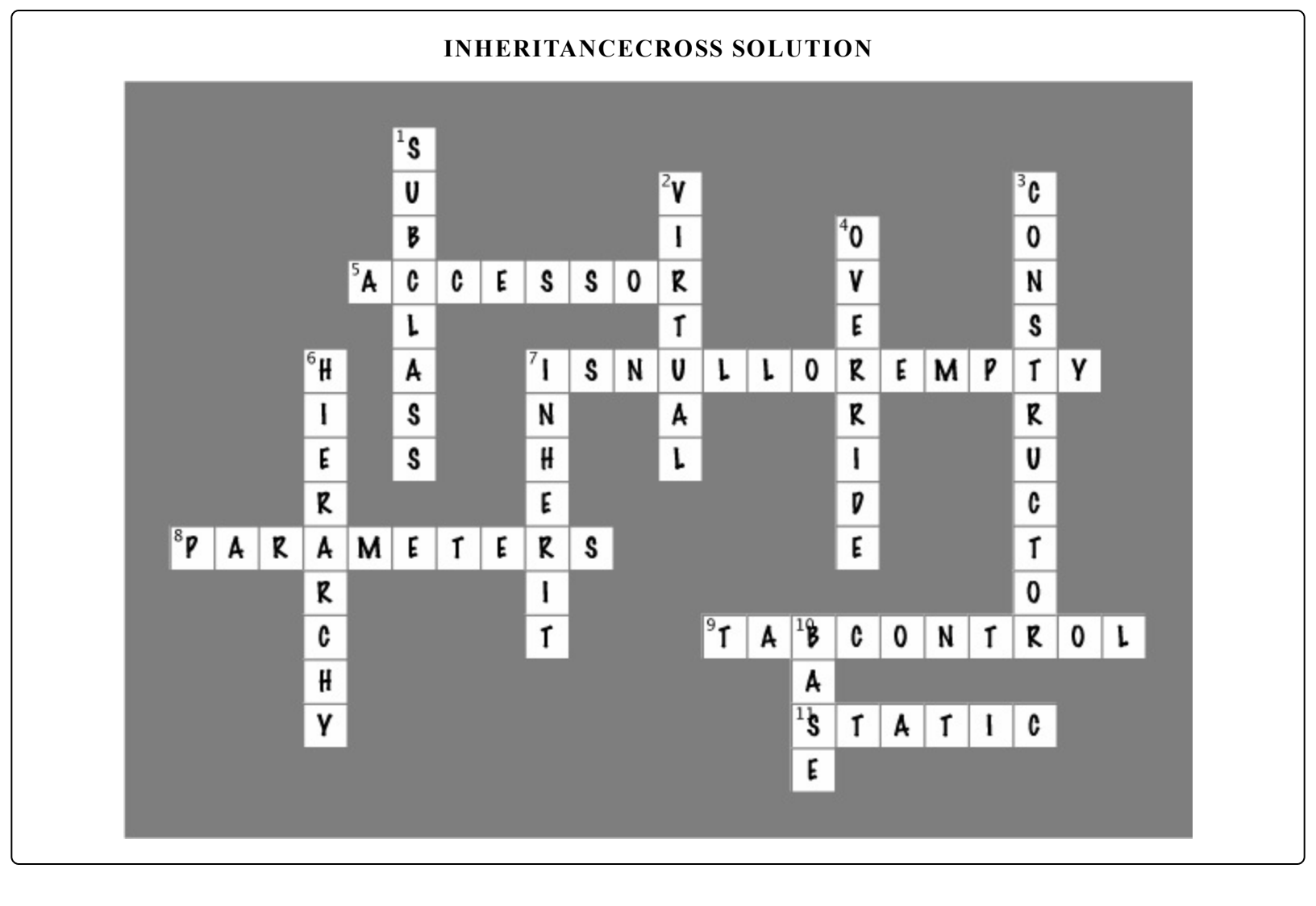

## **Chapter 7. Interfaces and Abstract Classes: Making classes keep their promises**

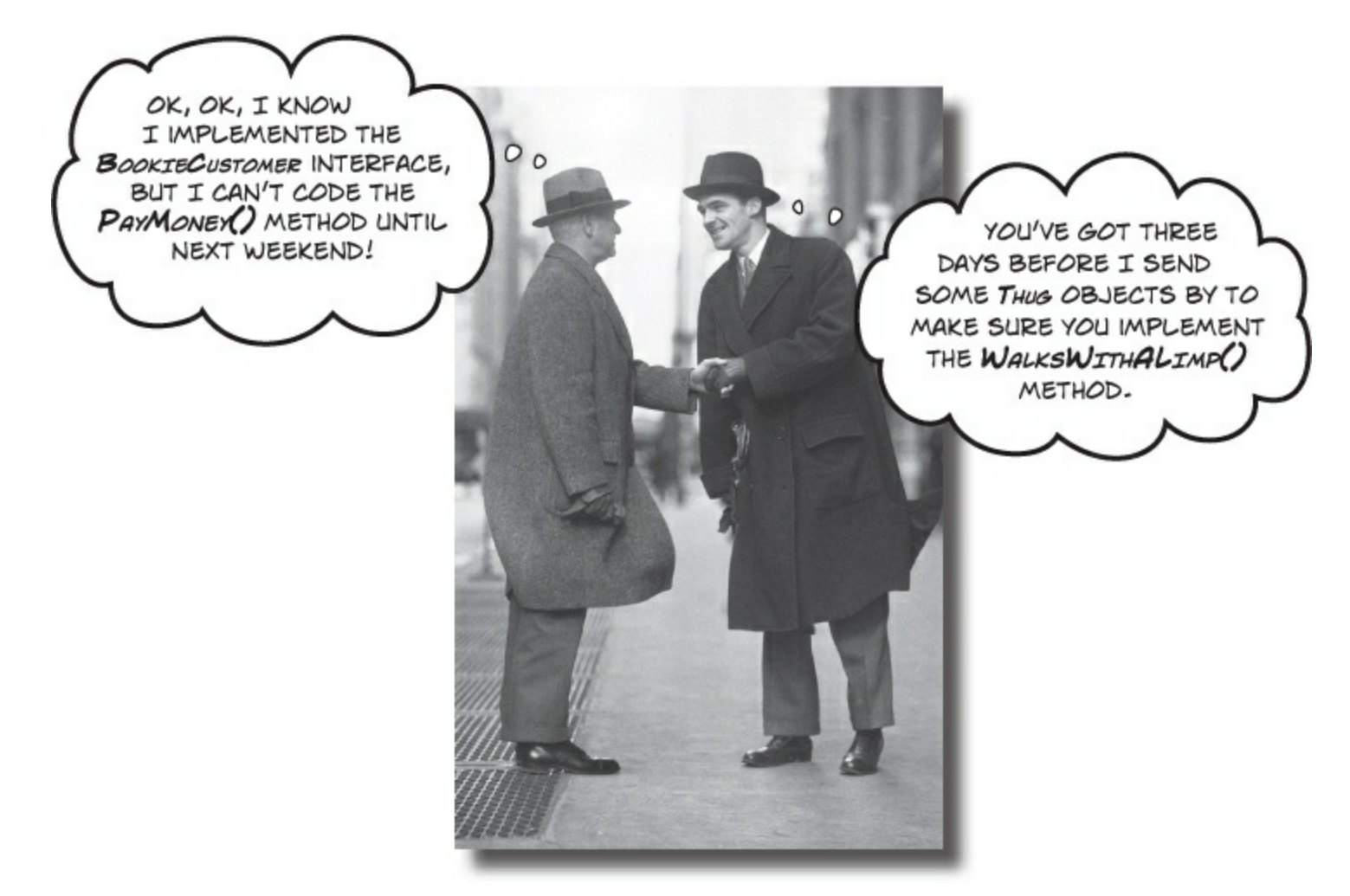

### Actions speak louder than words.

Sometimes you need to group your objects together based on the **things they can do** rather than the classes they inherit from. That's where **interfaces** come in — they let you work with any class that can do the job. But with **great power comes great responsibility**, and any class that implements an interface must promise to **fulfill all of its obligations**...or the compiler will break their kneecaps, see?

### Let's get back to bee-sics

The General Bee-namics corporation wants to make the Beehive Management System you created in the last chapter into a full-blown Hive Simulator. Here's an overview of the specification for the new version of the program:

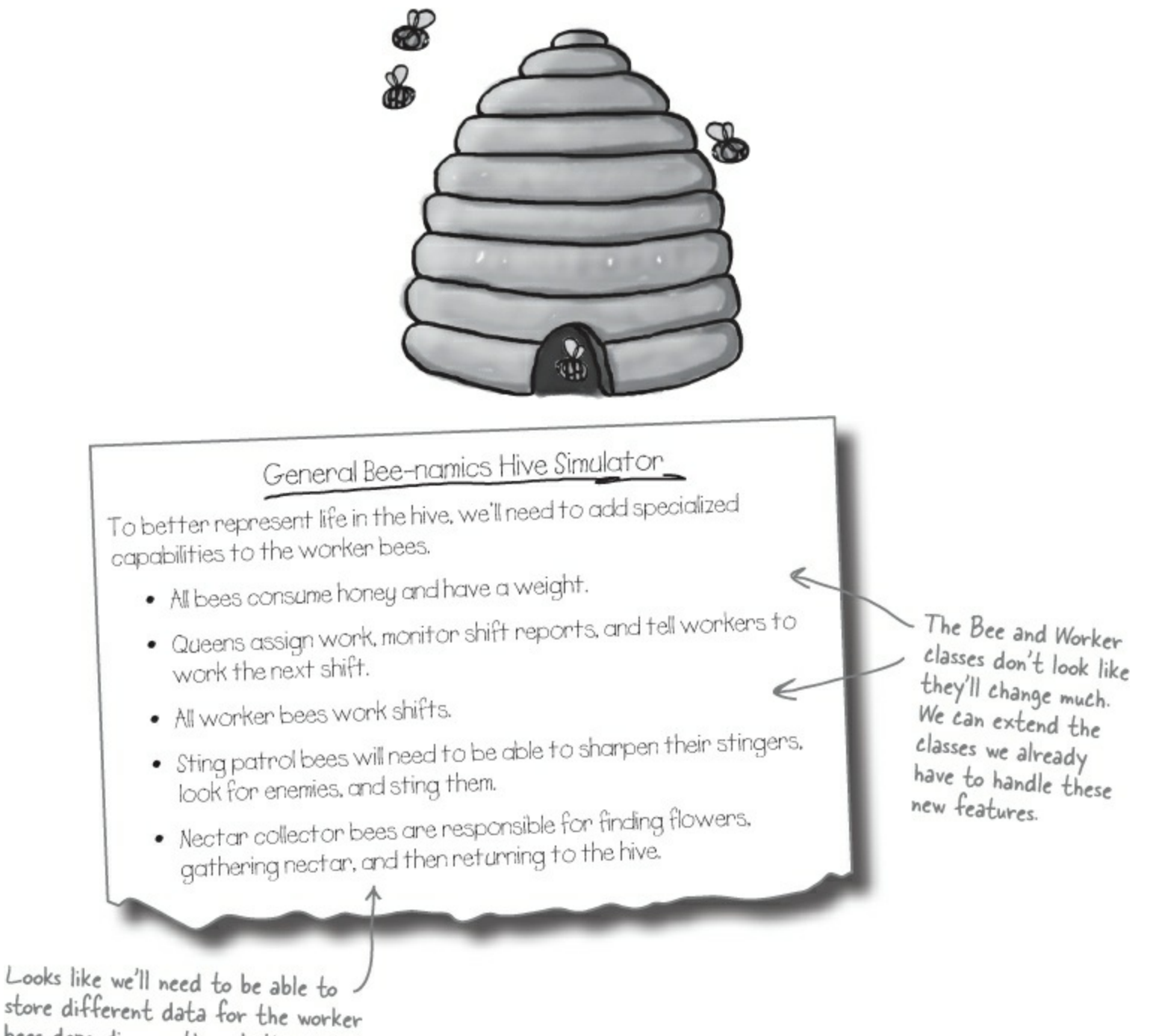

bees depending on the job they do.

### Lots of things are still the same

The bees in the new Hive Simulator will still consume honey in the same way they did before. The queen still needs to be able to assign work to the workers and see the shift reports that tell who's doing what. The workers work shifts just like they did before, too; it's just that the jobs they are doing have been elaborated a little bit.

### We can use inheritance to create classes for different types of bees

Here's a class hierarchy with Worker and Queen classes that inherit from Bee, and Worker has subclasses NectarCollector and StingPatrol.

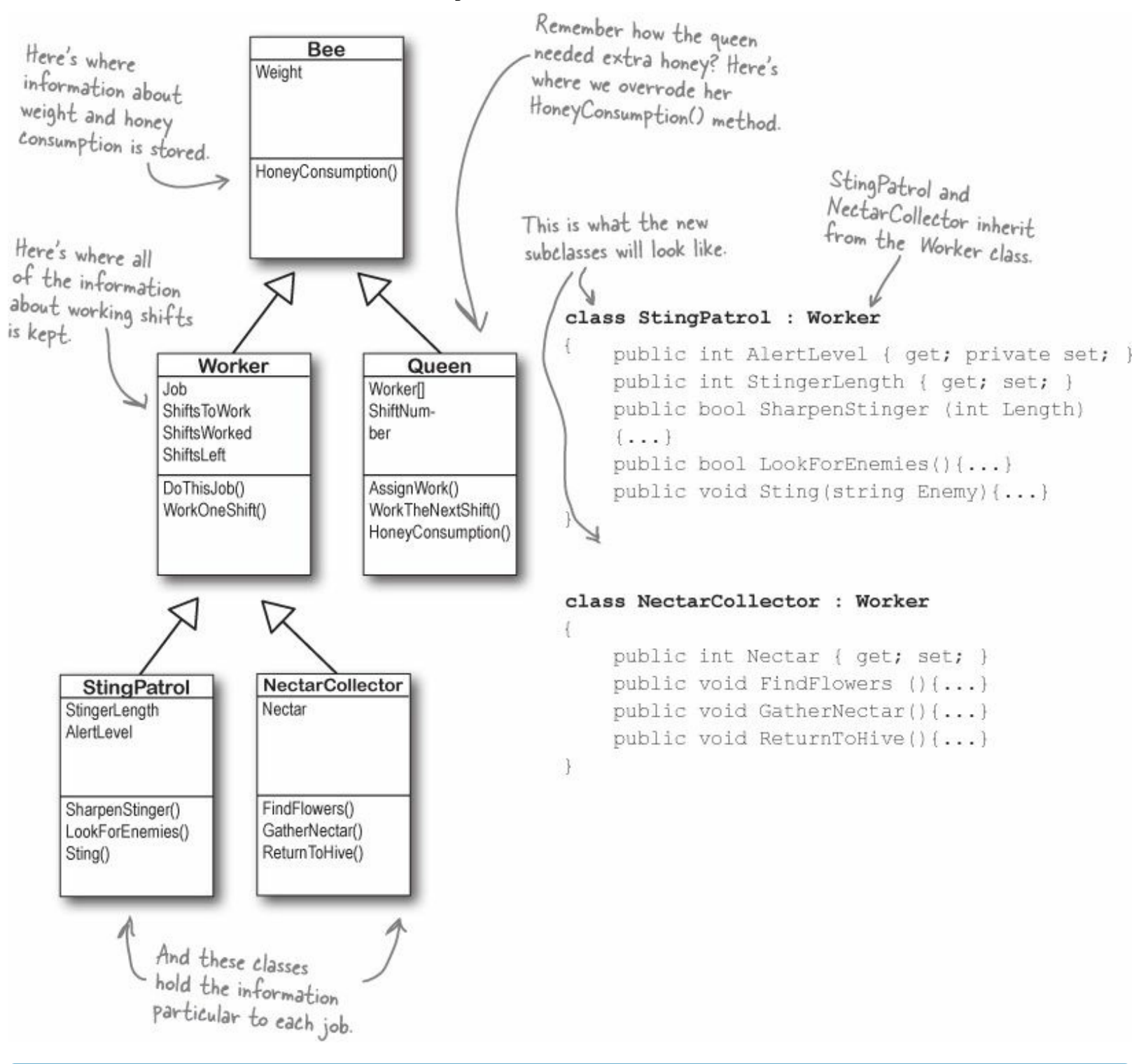

### **BRAIN POWER**

What happens if you have a bee that needs to sting *and* collect nectar?

# An interface tells a class that it <u>must</u> implement certain methods and properties

A class can only inherit from one other class. So creating two separate subclasses for the StingPatrol and NectarCollector bees won't help us if we have a bee that can do both jobs.

The queen's DefendTheHive() method can only tell StingPatrol objects to keep the hive safe. She'd love to train the other bees to use their stingers, but she doesn't have any way to command them to attack:

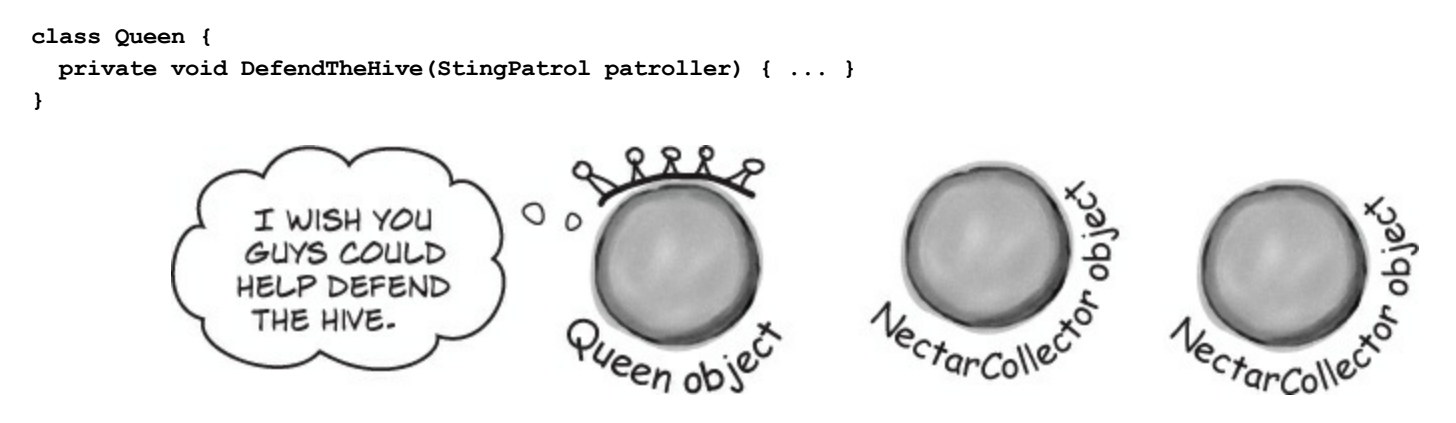

You use an interface to require a class to include all of the methods and properties listed inside the interface — if it doesn't, the compiler will throw an error.

There are NectarCollector objects that know how to collect nectar from flowers, and instances of StingPatrol that can sharpen their stingers and patrol for enemies. But even if the queen could teach the NectarCollector to defend the hive by adding methods like SharpenStinger() and LookForEnemies() to its class definition, she still couldn't pass it into her DefendTheHive() method. She could use two different methods:

```
private void DefendTheHive(StingPatrol patroller);
private void AlternateDefendTheHive(NectarCollector patroller);
```

Even if the queen adds sting patrol methods to a NectarCollector object, she still can't pass it to her DefendThettive() method because it expects a StingPatrol reference. She can't just set a StingPatrol reference equal to a NectarCollector object.

She could add a second method called AlternateDefendThettive() that takes a NectarCollector reference instead, but that would be cumbersome and difficult to work with. T

Plus, the DefendTheHive() and AlternateDefendTheHive() methods would be identical except for the type of the parameter. If she wanted to teach the BabyBeeCare or Maintenance objects to defend the hive, she'd need to keep adding new methods. What a mess!

But that's not a particularly good solution. Both of those methods would be identical, because they'd call the same methods in the objects passed to them. The only difference is that one method would take a stingPatrol, and the other would take a NectarCollector that happens to have the methods

necessary for patrolling the hive. And you already know how painful it is to maintain two identical methods.

Luckily, C# gives us **interfaces** to handle situations like that. Interfaces let you define a bunch of methods that a class *must* have.

An interface *requires* that a class has certain methods, and the way that it does that is by *making the compiler throw errors* if it doesn't find all the methods required by the interface in every class that implements it. Those methods can be coded directly in the class, or they can be inherited from a base class. The interface doesn't care how the methods or properties get there, as long as they're there when the code is compiled.

### Use the interface keyword to define an interface

Adding an interface to your program is a lot like adding a class, except you never write any methods. You just define the methods' return type and parameters, but instead of a block of statements inside curly brackets, you just end the line with a semicolon.

Interfaces do not store data, so you **can't add any fields**. But you *can* add definitions for properties. The reason is that get and set accessors are just methods, and interfaces are all about forcing classes to have certain methods with specific names, types, and parameters. So if you've got a problem that looks like it could be solved by adding a field to an interface, try **using a property instead** — odds are, it'll do what you're looking for.

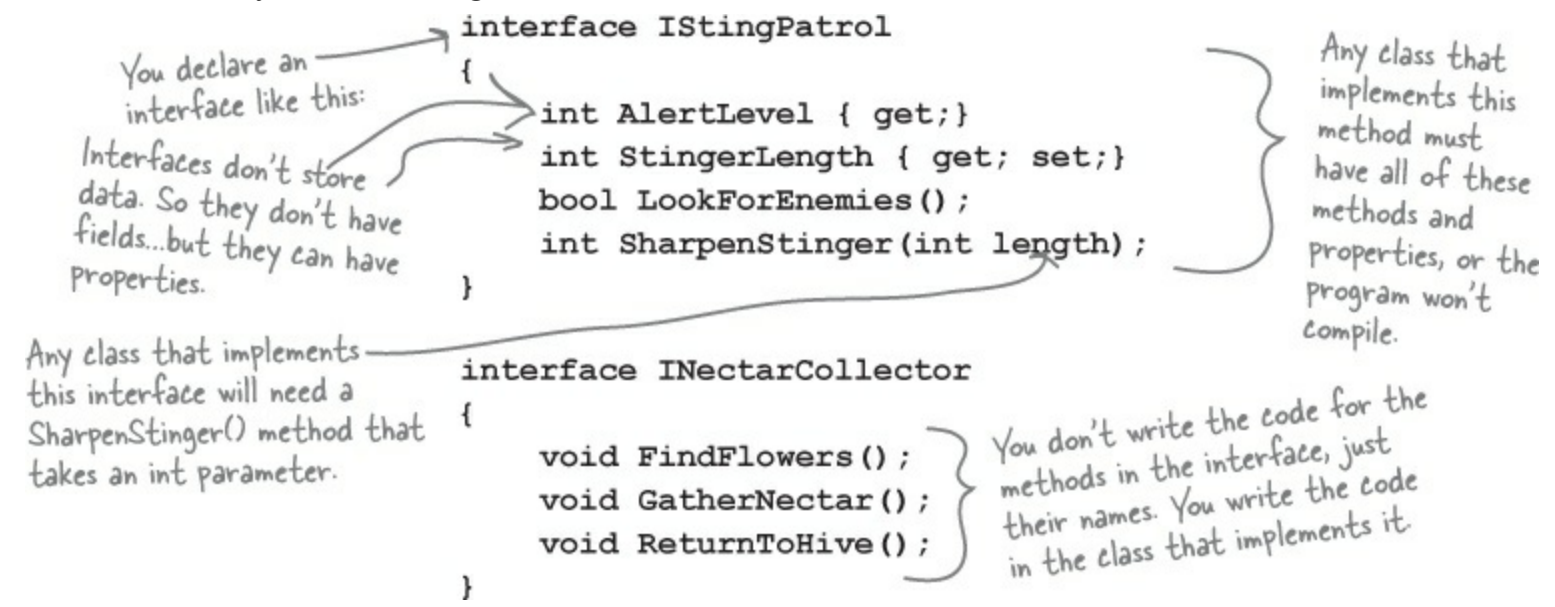

### **INTERFACE NAMES START WITH I**

Whenever you create an interface, you should make its name start with an uppercase I. There's no rule that says you need to do it, but it makes your code a lot easier to understand. You can see for yourself just how much easier that can make your life. Just go into the IDE to any blank line inside any method and type "I" — IntelliSense shows .NET interfaces.

So how does this help the queen? Now she can make one single method that takes any object that knows how to defend the hive:

private void DefendTheHive (IStingPatrol patroller)

Since this takes an IStingPatrol reference, you can pass it ANY object that implements IStingPatrol.

This gives the queen a single method that can take a stingPatrol, NectarCollector, and any other bee that knows how to defend the hive — it doesn't matter which class she passes to the method. As long as it implements IstingPatrol, the DefendTheHive() method is guaranteed that the object has the methods and properties it needs to defend the hive.

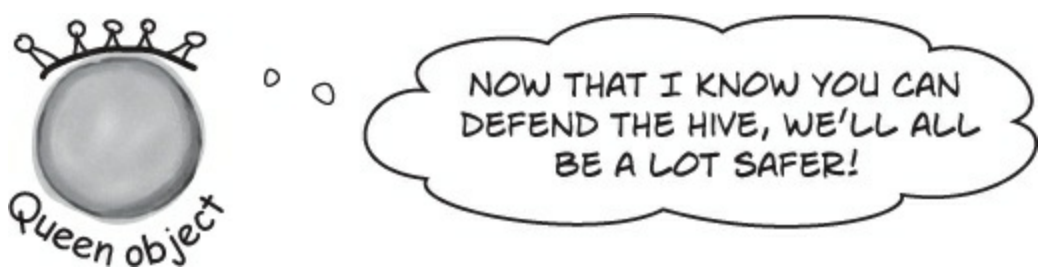

Everything in a public interface is automatically public, because you'll use it to define the public methods and properties of any class that implements it.

## Now you can create an instance of NectarStinger that does both jobs

You use the **colon operator** to **implement** an interface, just like you do for inheritance. It works like this: the first thing after the colon is the class it inherits from, followed by a list of interfaces — unless it doesn't inherit from a class, in which case it's just a list of interfaces (in no particular order).

This class inherits from Worker and implements INectarCollector and You implement an interface with a colon operator, just like you inherit. StingPatrol. class NectarStinger(:)Worker, INectarCollector, IStingPatrol { The NectarStinger public int AlertLevel You can use 7 implements both more than one { get; private set; } interface if you interfaces, so it public int StingerLength separate them needs all of the { get; set; } methods and with commas. properties from public int Nectar { get; set; } each of them. public bool LookForEnemies() {...} Every method public int SharpenStinger(int length) in the interface has a method {...} in the class. public void FindFlowers() {...} Otherwise it public void GatherNectar() {...} wouldn't compile. public void ReturnToHive() {...} } When you create a NectarStinger object, it will be able to do the job of both a NectarCollector and a StingPatrol worker bee.

When you've got a class that implements an interface, it acts just like any other class. You can instantiate it with new and use its methods:

```
NectarStinger bobTheBee = new NectarStinger();
bobTheBee.LookForEnemies();
bobTheBee.FindFlowers();
```

This is one of the tougher concepts to get into your brain. If it's not quite clear yet, keep reading. We'll have lots of examples throughout the chapter.

### THERE ARE NO DUMB QUESTIONS

Q: Q: I still don't quite get how interfaces improve the beehive code. You'll still need to add a NectarStinger class, and it'll still have duplicate code...right?

A: A: Interfaces aren't about preventing you from duplicating code. They're about letting you use one class in more than one situation. The goal is to create one worker bee class that can do two different jobs. You'll still need to create classes for them — that's not the point. The point of the interfaces is that now you've got a way to have a class that does any number of jobs. Say the Queen has a PatrolTheHive() method that takes a stingPatrol object and a CollectNectar() method that takes a NectarCollector object. But you don't want stingPatrol to inherit from NectarCollector or vice versa — each class has public methods and properties that the other one shouldn't have. Now take a minute and try to think of a way to create one single class whose instances could be passed to both methods. Seriously, put the book down, take a minute and try to think up a way! How do you do it? Interfaces fix that problem. Now you can create an IstingPatrol reference — and it can point to any object. If you've got an IstingPatrol reference pointing to an object, then you know you can use all of the methods and properties that are part of the IstingPatrol interface, regardless of the actual type of the object.

But the interface is only part of the solution. You'll still need to create a new class that implements it, since it doesn't actually come with any code. Interfaces aren't about avoiding the creation of extra classes or avoiding duplicate code. They're about making one class that can do more than one job without relying on inheritance, as inheritance brings a lot of extra baggage — you'll have to inherit every method, property, and field, not just those that have to do with the specific job.

Can you think of ways that you could still avoid duplicating code while using an interface? You could create a separate class called stinger or Proboscis to contain the code that's specific to stinging or collecting nectar. NectarStinger and NectarCollector could both create a private instance of Proboscis, and any time they needed to collect nectar, they'd call its methods and set its properties.

### Classes that implement interfaces have to include ALL of the interface's methods

Implementing an interface means that you have to have a method in the class for each and every property and method that's declared in the interface — if it doesn't have every one of them, it won't compile. If a class implements more than one interface, then it needs to include all of the properties and methods in each of the interfaces it implements. But don't take our word for it...

### **DO THIS!** • ① CREATE A NEW CONSOLE APPLICATION AND ADD A NEW CLASS FILE CALLED ISTINGPATROLCS. The IDE will add a file that has the line class IStingPatrol as usual. Replace that line with interface IStingPatrol, and type in the IstingPatrol interface from two pages ago. You've now added an interface to your project! Your program should now compile. • 2 ADD A BEE CLASS TO THE PROJECT.

Don't add any properties or methods yet. Just have it implement IStingPatrol:

```
class Bee : IStingPatrol
{
}
```

### • 3 TRY TO COMPILE THE PROGRAM.

Select Rebuild from the Build menu. Uh oh — the compiler won't let you do it:

| Υ.  | 😢 4 Errors 👔 0 Warnings 🕕 0 Messages                                                                                 |        | Search Error List |        |   |
|-----|----------------------------------------------------------------------------------------------------|--------|-------------------|--------|---|
|     | Description                                                                                                    | File 🔺 | Line 🔺            | Column | * |
| 81  | 'ch07_Bee_Interfaces.Bee' does not implement interface member 'ch07_Bee_Interfaces.IStingPatrol.SharpenStinger(int)' | Bee.cs | 9                 | 11     |   |
| 2 🕄 | 'ch07_Bee_Interfaces.Bee' does not implement interface member 'ch07_Bee_Interfaces.IStingPatrol.LookForEnemies()'    | Bee.cs | 9                 | 11     |   |
| 3   | 'ch07_Bee_Interfaces.Bee' does not implement interface member 'ch07_Bee_Interfaces.IStingPatrol.StingerLength'       | Bee.cs | 9                 | 11     |   |
| 34  | 'ch07_Bee_Interfaces.Bee' does not implement interface member 'ch07_Bee_Interfaces.IStingPatrol.AlertLevel'          | Bee.cs | 9                 | 11     |   |

### NOTE

You'll see one of these "does not implement" errors for every member of IStingPatrol that's not implemented in the class. The compiler really wants you to implement every method in the interface.

### ADD THE METHODS AND PROPERTIES TO THE BEE CLASS.

Add a LookForEnemies () method and a sharpenstinger () method. Make sure that their signatures match the ones in the interface — so LookForEnemies () has to return a bool, and SharpenStinger () takes an int parameter (choose any name) and returns an int; they don't have to do anything for now, so just return dummy values. Add an int property called AlertLevel with a get accessor (have it return any number), and an automatic int property called stingerLength with get and set accessors. One more thing: make sure all the Bee members are marked public. Now the program will compile!

### Get a little practice using interfaces

Interfaces are really easy to use, and the best way to understand them is to start using them. So **create a new Console Application** project and get started!

#### **DO THIS!**

• • Here's the TallGuy class, and the code for the Main() method in *Program.cs* that instantiates it using an object initializer and calls its TalkAboutYourself() method. Nothing new here — we'll use it in a minute:

```
interface IClown
{
```

Now try to declare a private method inside the interface:

private void Honk();

Select Build→Build Solution in the IDE. You'll see this error:

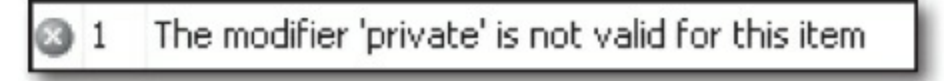

Now go ahead and delete the private access modifier — the error will go away and your program will compile just fine.

NOTE

You <u>don't</u> need to type "public" inside the interface, because it automatically makes every property and method public.

- Sefore you go on to the next page, see if you can create the rest of the IClown interface, and modify the TallGuy class to implement this interface. Your new IClown interface should have a void method called Honk that doesn't take any parameters, and a string read-only property called FunnyThingIHave that has a get accessor but no set accessor.
- Here's the interface did you get it right?

```
interface IClown
{
    string FunnyThingIHave { get; }
    void Honk();
}
```

Here's an example of an interface that has a get accessor without a set accessor. Remember, interfaces can't contain fields, but when you implement this read-only property in a class, it'll look like a field to other objects. OK, now modify the TallGuy class so that it implements IClown. Remember, the colon operator is always followed by the base class to inherit from (if any), and then a list of interfaces to implement, all separated by commas. Since there's no base class and only one interface to implement, the declaration looks like this:

class TallGuy : IClown

Then make sure the rest of the class is the same, including the two fields and the method. Select Build Solution from the Build menu in the IDE to compile and build the program. You'll see two errors, including this one:

What the IDE is telling you is that when you said TallGuy would implement IClown, you promised to add all of the properties and methods in that interface...and then you broke that promise!

`TallGuy' does not implement interface member `IClown.Honk()'

All the interface requires is that a class that with a get accessor. You can put any get accessor in there, even one that just returns the same string every time. Most get accessors won't do this, but this will public string FunnyThingIHave { work just fine if it does what you need it to do. get { return "big shoes"; } The interface says that you need a public } void method called Honk, but it doesn't say public void Honk() { what that method needs to do. It can do Console.WriteLine("Honk honk!"); anything at all-no matter what it does, the code will compile as long as some method is } there with the right signature.

• ( Now your code will compile! Update your Main() method so that it calls the TallGuy object's Honk() method to print the "Honk honk!" line to the console.

## You can't instantiate an interface, but you can <u>reference</u> an interface

Say you had a method that needed an object that could perform the FindFlowers() method. Any object that implemented the INectarCollector interface would do. It could be a Worker object, Robot object, or Dog object, as long as it implements the INectarCollector interface.

That's where **interface references** come in. You can use one to refer to an object that implements the interface you need and you'll always be sure that it has the right methods for your purpose — even if you don't know much else about it.

### This won't work...

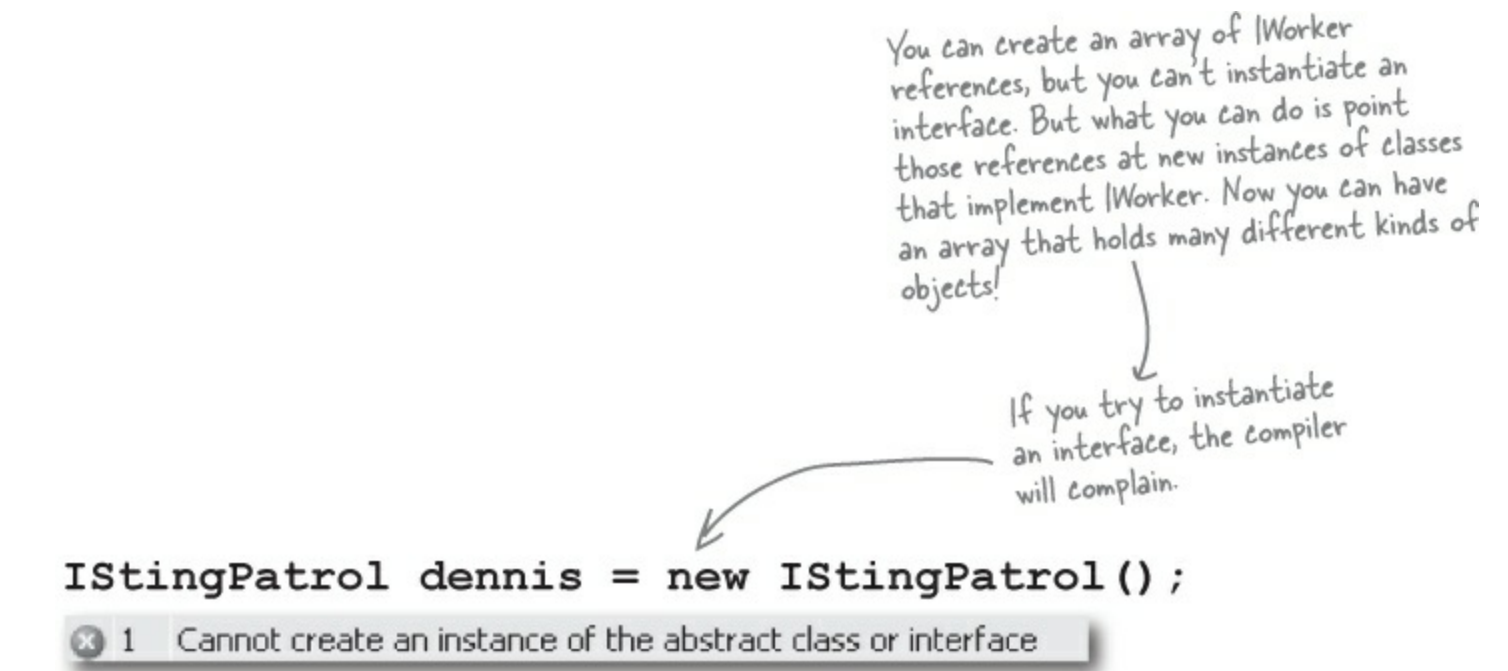

You can't use the new keyword with an interface, which makes sense — the methods and properties don't have any implementation. If you could create an object from an interface, how would it know how to behave?

### ...but this will.

```
NectarStinger fred = new NectarStinger();
Remember how you
                                                                                       Even though this
                     IStingPatrol george = fred;
could pass a BLT
                                                                                        object can do
reference into any
                                                                                        more, when you
class that expects a
                                                                                        use an interface
Sandwich, because BLT
                                                                                        reference you only
inherits from Sandwich?
                                                                                        have access to
Well, this is the same
                                                                                         the methods in
thing-you can use a
                                                                                         the interface.
NectarStinger in any
method or statement
that expects an
IstingPatrol.
```

The first line is an ordinary new statement, creating a reference called Fred and pointing it to a NectarStinger object.

The second line is where things start to get interesting, because that line of code **creates a new reference variable using IstingPatrol**. That line may look a little odd when you first see it. But look at this:

NectarStinger ginger = fred;

You know what this third statement does — it creates a new NectarStinger reference called ginger and points it at whatever object fred is pointing to. The george statement uses IStingPatrol the same way.

### So what happened?

There's only one new statement, so **only one object** was created. The second statement created a reference variable called george that can point to an instance of **any class that implements IStingPatrol**.

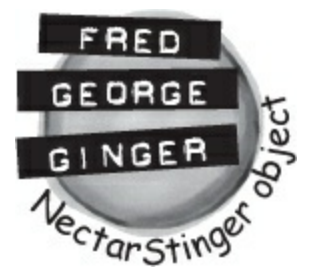

### Interface references work just like object references

You already know all about how objects live on the heap. When you work with an interface reference, it's just another way to refer to the same objects you've already been using.

• **1** OBJECTS ARE CREATED AS USUAL.

Both of these classes implement IStingPatrol.

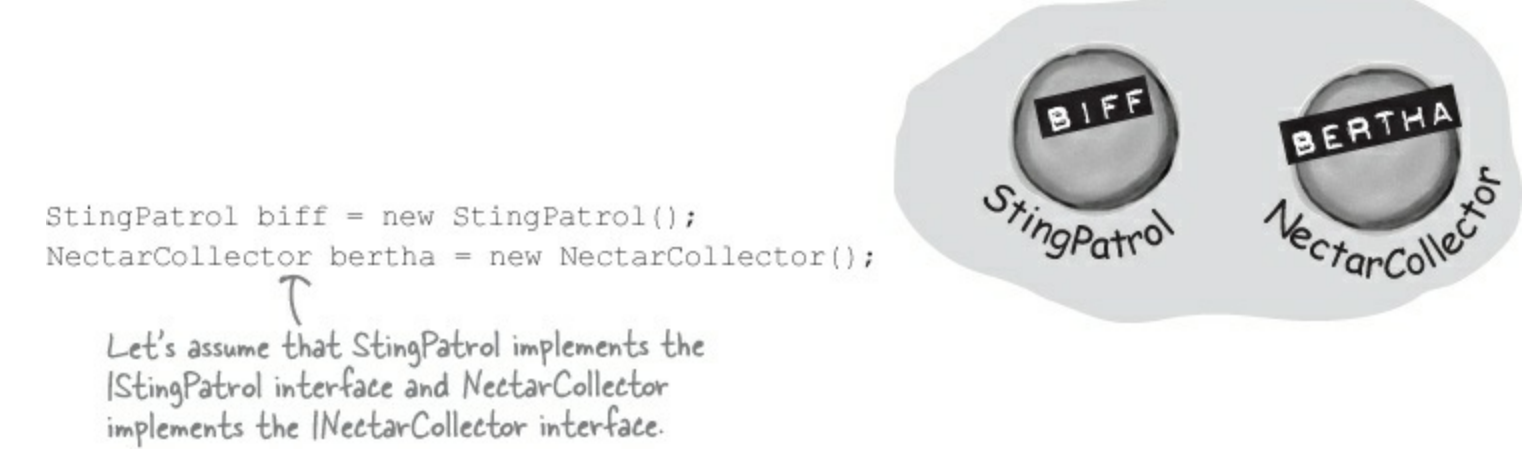

• ② ADD ISTINGPATROL AND INECTARCOLLECTOR REFERENCES. You can use interface references just like you use any other reference type.

> IStingPatrol defender = biff; INectarCollector cutiePie = bertha; These two statements use interfaces to create new references to existing objects. You can only point an interface reference at an instance of a class that implements it.

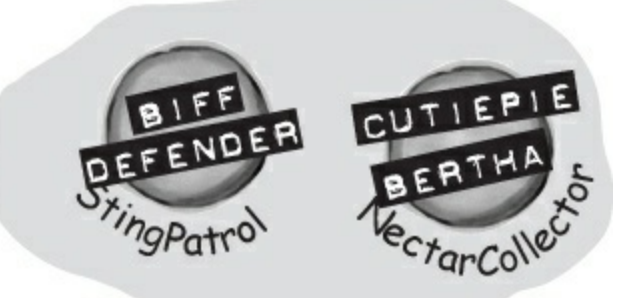

• ③ AN INTERFACE REFERENCE WILL KEEP AN OBJECT ALIVE.

When there aren't any references pointing to an object, it disappears. But there's no rule that says those references all have to be the same type! An interface reference is just as good as an object reference when it comes to keeping track of objects.

biff = null;

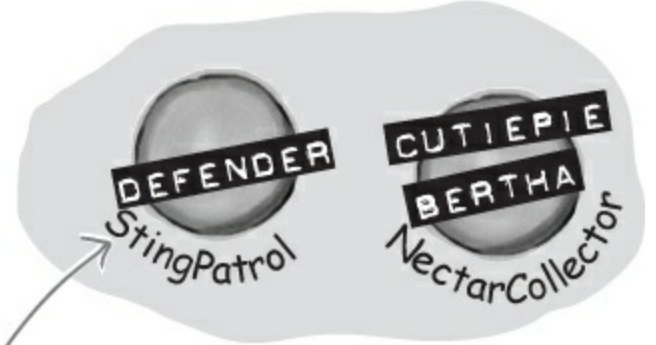

This object didn't disappear, because Defender is still pointing to it.

### **• 4** ASSIGN A NEW INSTANCE TO AN INTERFACE REFERENCE.

You don't actually *need* an object reference — you can create a new object and assign it straight to an interface reference variable.

INectarCollector gatherer = new NectarStinger();

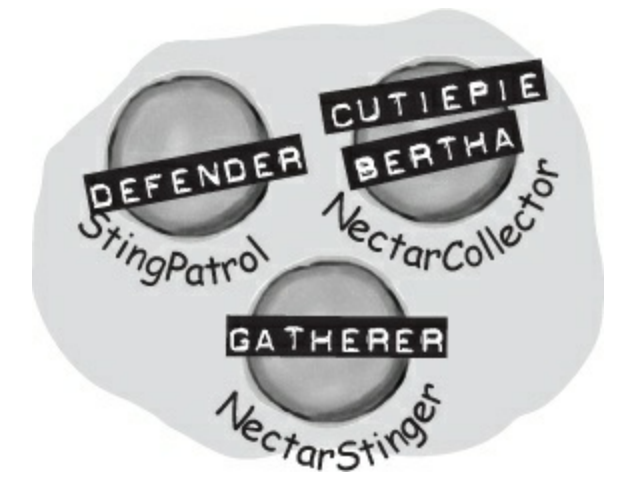

### You can find out if a class implements a certain interface with "is"

Sometimes you need to find out if a certain class implements an interface. Suppose we have all our worker bees in an array, called Bees. We can make the array hold the type Worker, since all worker bees will be Worker classes, or subclasses of that type.

But which of the worker bees can collect nectar? In other words, we want to know if the class implements the INectarCollector interface. We can use the is keyword to find out exactly that.

All the workers are in an We've got an array of array of Workers. We'll use "is" to sort out which type of worker each bee is. Worker bees who are all eligible to go on a nectarcollecting mission. So we'll loop through the array, Worker[] bees = new Worker[3]; and use "is" to figure out which ones have the right bees[0] = new NectarCollector(); methods and properties to bees[1] = new StingPatrol(); do the job. bees[2] = new NectarStinger(); is lets you compare interfaces AND also other types, too! i++) 🧶 for (int i = 0; i < bees.Length;</pre> ł if (bees[i] (is /INectarCollector) This is like saying, if this bee implements the INectarCollector interface...do this. ł bees[i].DoThisJob("Nectar Collector", 3); } Now that we know the bee is a nectar } collector, we can assign it the job of collecting nectar.

#### THERE ARE NO DUMB QUESTIONS

Q: Q: Wait a minute. When I put a property in an interface, it looks just like an automatic property. Does that mean I can only use automatic properties when I implement an interface?

A: A: No, not at all. It's true that a property inside an interface looks very similar to an automatic property — like Job and ShiftsLeft in the IWOrker interface on the next page. But they're definitely not automatic properties. You could implement Job like this:

```
public Job {
    get; private set;
}
```

You need that private set, because automatic properties require you to have both a set and a get (even if they're private). But you could also implement it like this:

```
public Job {
  get {
    return "Accountant";
  }
}
```

and the compiler will be perfectly happy with that, too. You can also add a set accessor — the interface requires a get, but it doesn't say you can't have a set, too. (If you use an automatic property to implement it, you can decide for yourself whether you want the set to be private or public.)

### **BRAIN POWER**

If you have some other class that doesn't inherit from Worker but *does* implement the INectarCollector interface, then it'll be able to do the job, too! But since it doesn't inherit from Worker, you can't get it into an array with other bees. Can you think of a way to get around the problem and create an array with both bees and this new class?

### Interfaces can inherit from other interfaces

When one class inherits from another, it gets all of the methods and properties from the base class. **Interface inheritance** is simpler. Since there's no actual method body in any interface, you don't have to worry about calling base constructors or methods. The inherited interfaces simply accumulate all of the methods and properties from the interfaces they inherit from.

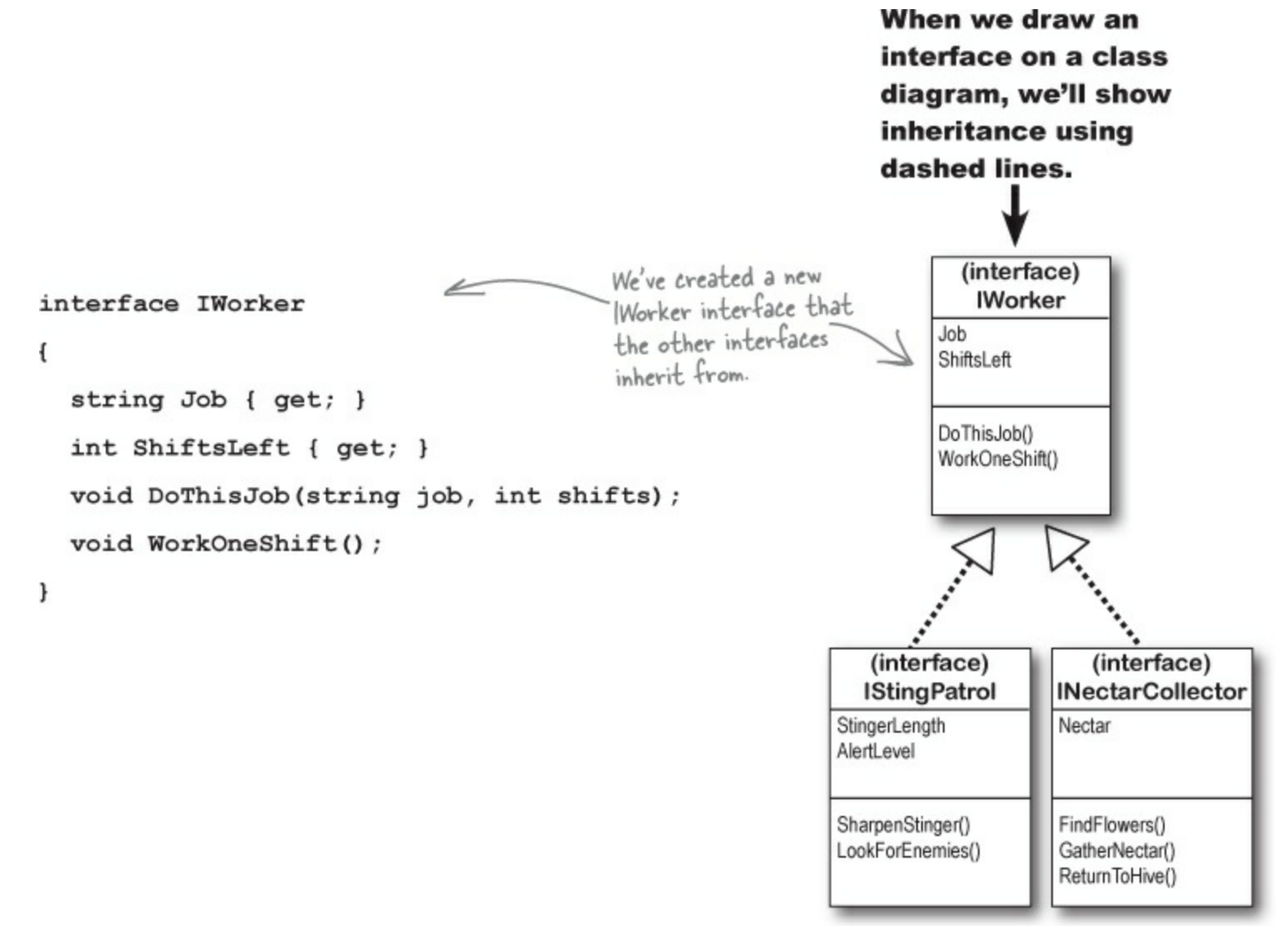

## Any class that implements an interface that inherits from IWorker <u>must implement</u> its methods and properties

When a class implements an interface, it has to include every property and method in that interface. And if that interface inherits from another one, then all of *those* properties and methods need to be implemented, too.

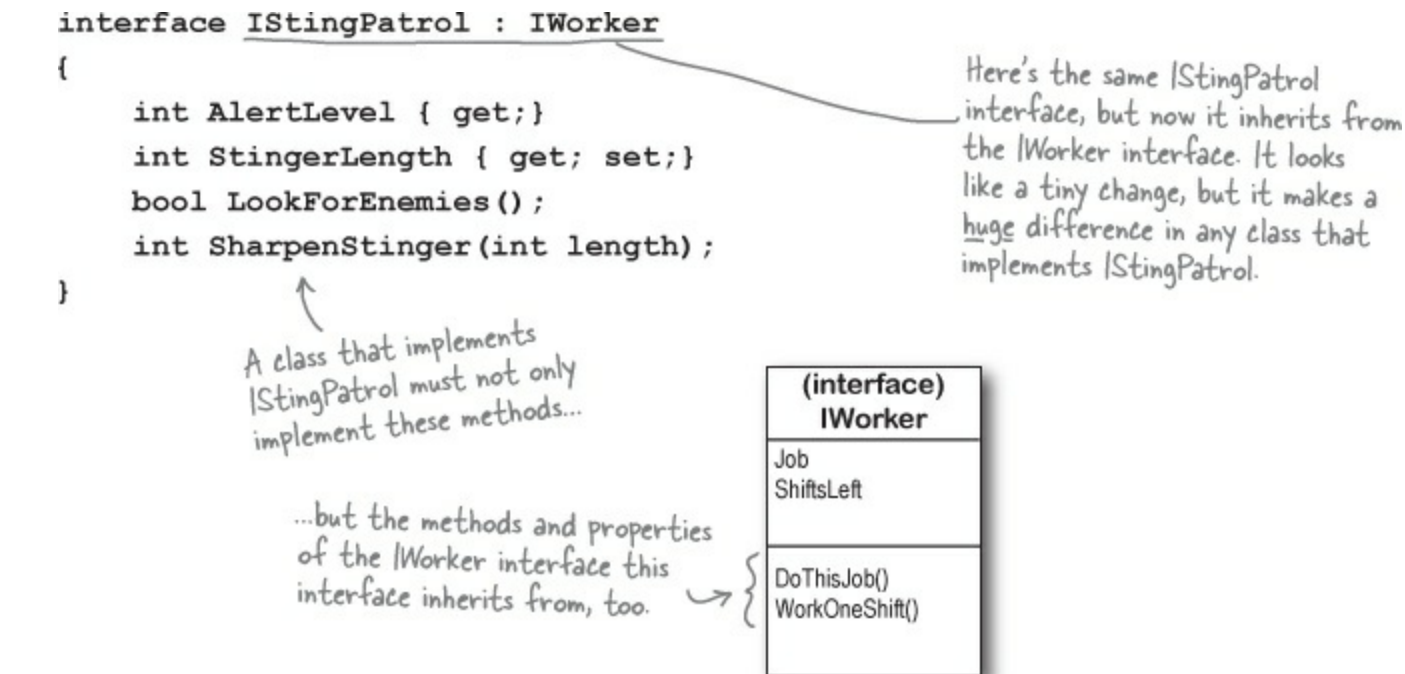

## The RoboBee 4000 can do a worker bee's job without using valuable honey

Let's create a new bee, a RoboBee 4000, that runs on gas. We can have it inherit from the IWOrker interface, though, so it can do everything a normal worker bee can.

```
RoboBee
                                                    ShiftsToWork
                                                    ShiftsWorked
                                                    ShiftsLeft
                                                    Job
                                                    DoThisJob()
                                 This is our basic Robot
                                 class, so robots can run
class Robot
                                  on gasoline.
ł
                                                             The RoboBee class
       public void ConsumeGas() {...}
                                                             inherits from Robot and
                                                             implements Worker. That
}
                                                             means it's a robot, but can
                                                             do the job of a worker
class RoboBee : Robot, IWorker
                                                             bee. Perfect!
ł
                                                                     The RoboBee class
                                                                     implements all the
      private int shiftsToWork;
                                                                     methods from the
      private int shiftsWorked;
                                                                     Worker interface.
      public int ShiftsLeft
         {get {return shiftsToWork - shiftsWorked;}}
      public string Job { get; private set; }
      public bool DoThisJob(string job, int shiftsToWork) {...}
      public void WorkOneShift() {...}
}
               If RoboBee didn't implement everything in the Worker ?
                    interface, the code wouldn't compile.
```

Remember, for other classes in the application, there's no functional difference between a RoboBee and a normal worker bee. They both implement the interface, so both act like worker bees as far as the rest of the program is concerned.

But, you could distinguish between the types by using:

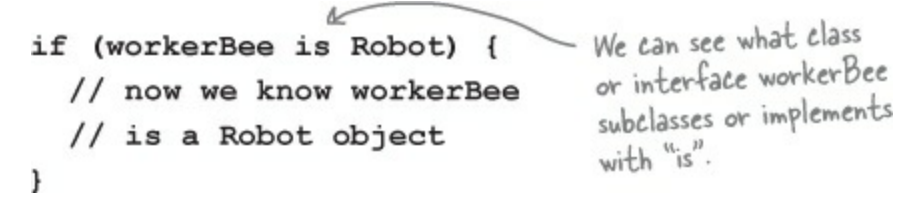

Any class can implement <u>ANY</u> interface as long as it keeps the promise of implementing the interface's methods and properties.

### <u>is</u> tells you what an object <u>implements; as</u> tells the compiler how to <u>treat</u> your object

Sometimes you need to call a method that an object gets from an interface it implements. But what if you don't know if that object is the right type? You use is to find that out. Then, you can use as to treat that object — which you now know is the right type — as having the method you need to call.

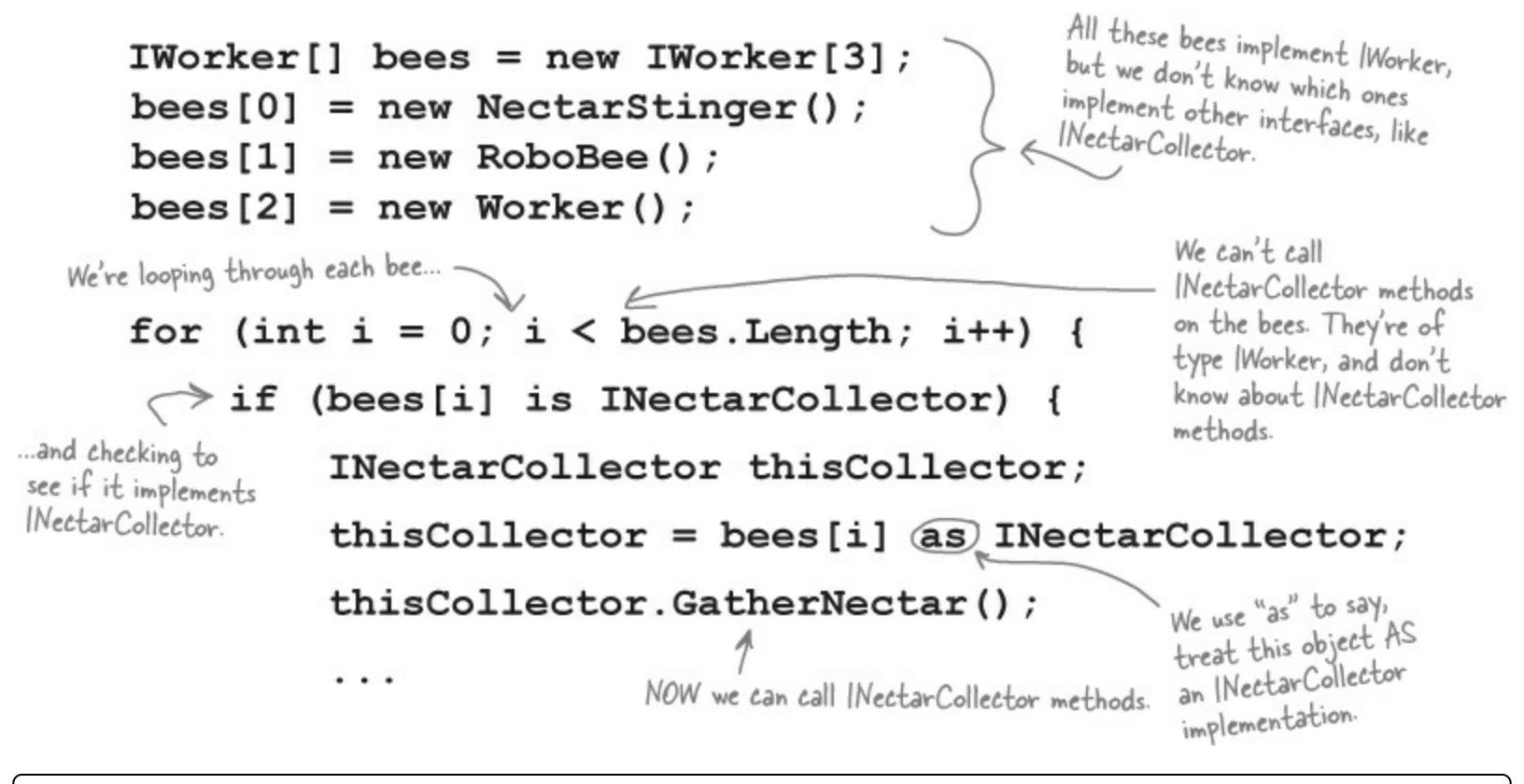

### SHARPEN YOUR PENCIL

Take a look at the array on the left. For each of these statements, write down which values of i would make it evaluate to true. Also, two of them won't compile — cross those lines out.

```
IWorker[] Bees = new IWorker[8];
Bees[0] = new NectarStinger();
Bees[1] = new RoboBee();
Bees[2] = new Worker();
Bees[3] = Bees[0] as IWorker;
Bees[4] = IStingPatrol;
Bees[5] = null;
Bees[6] = Bees[0];
Bees[7] = new INectarCollector();
1. (Bees[i] is INectarCollector)
2. (Bees[i] is IStingPatrol)
3. (Bees[i] is IWorker)
```

### A CoffeeMaker is also an Appliance

If you're trying to figure out how to cut down your energy bill each month, you don't really care what each of your appliances does. You only really care that they consume power. So if you were writing a program to monitor your electricity consumption, you'd probably just write an Appliance class. But if you needed to be able to distinguish a coffee maker from an oven, you'd have to build a class hierarchy. So you'd add the methods and properties that are specific to a coffee maker or oven to some CoffeeMaker and Oven classes, and they'd inherit from an Appliance class that has their common methods and properties.

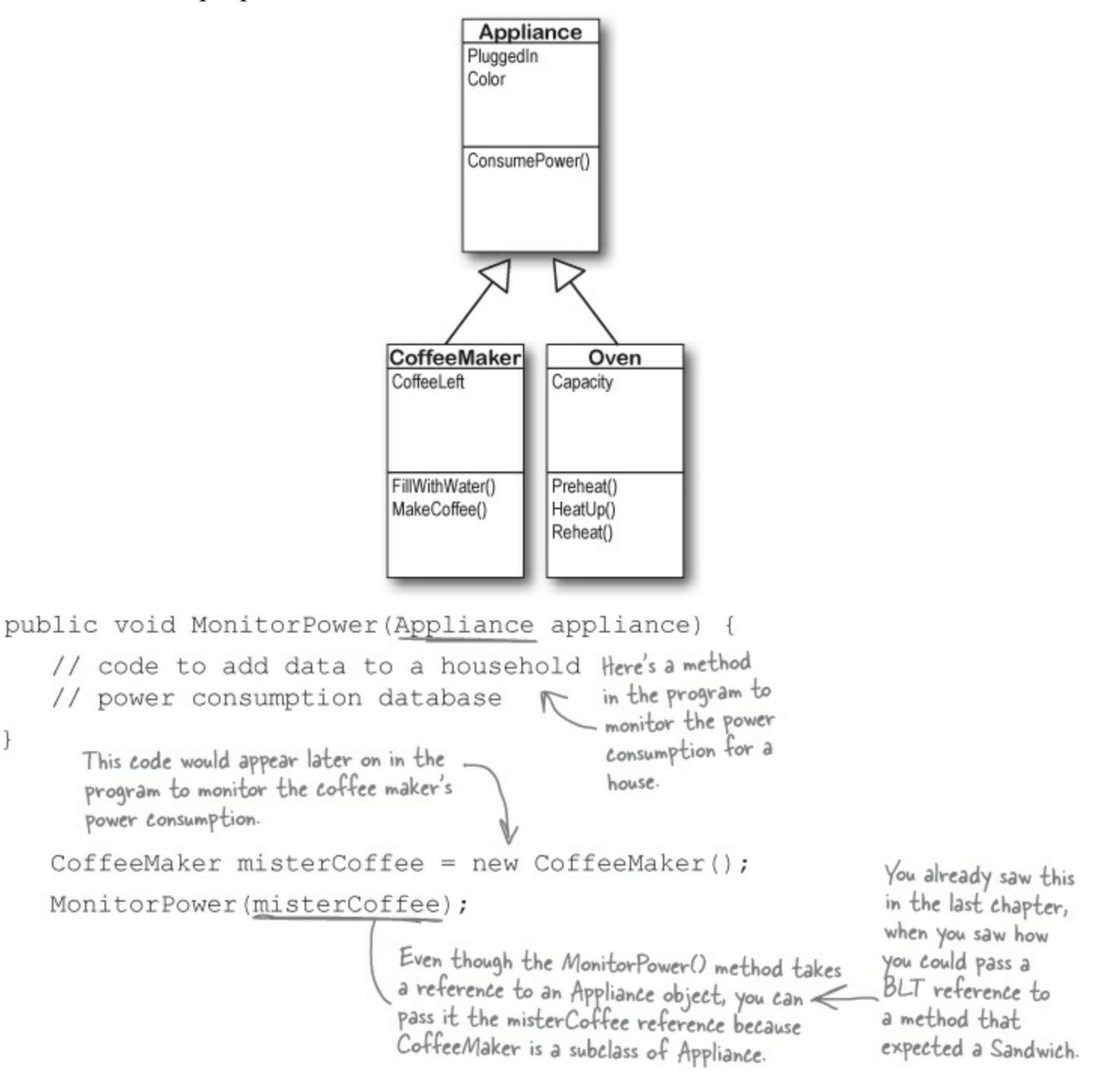

### **SHARPEN YOUR PENCIL SOLUTION**

Take a look at the array on the left. For each of these statements, write down which values of i would make it evaluate to true. Also, two of them won't compile — cross them out.

| IWorker[]  | Bees = new IWorker[8            | ]; 1. (             | Bees[i] is      | INectarCollector) |
|------------|---------------------------------|---------------------|-----------------|-------------------|
| Bees[0] =  | <pre>new NectarStinger();</pre> |                     | 0.2 . 11        |                   |
| Bees[1] =  | new RoboBee();                  | NectarStinger()     | 0, 3, and 0     |                   |
| Bees[2] =  | new Worker();                   | Inflements the 2. ( | Bees[i] is      | IStingPatrol)     |
| Bees[3] =  | <pre>Bees[0] as IWorker;</pre>  | interface.          |                 |                   |
| Bees[4] -  | <pre>IStingPatrol;</pre>        |                     | 0, 3, and 6     |                   |
| Bees[5] =  | null;                           | 0 (                 | D[/] /-         |                   |
| Bees[6] =  | Bees[0];                        | э. (                | IWORKER)        |                   |
| _Bees[7] = | new INectarCollector            | <del>· () ;</del>   | 0, 1, 2, 3, and | 6                 |
# Upcasting works with both objects and interfaces

When you substitute a subclass for a base class — like substituting a coffee maker for an appliance, or a BLT for a sandwich — it's called upcasting. It's a really powerful tool that you get when you build class hierarchies. The only drawback to upcasting is that you can only use the properties and methods of the base class. In other words, when you treat a coffee maker like an appliance, you can't tell it to make coffee or fill it with water. But you can tell whether or not it's plugged in, since that's something you can do with any appliance (which is why the PluggedIn property is part of the Appliance class).

## LET'S CREATE SOME OBJECTS.

We can create a CoffeeMaker and Oven class as usual:

```
CoffeeMaker misterCoffee = new CoffeeMaker();
```

```
Oven oldToasty = new Oven();
```

```
Maker object as usual.
• ② WHAT IF WE WANT TO CREATE AN ARRAY OF APPLIANCES?
```

You can't put a CoffeeMaker in an Oven [ ] array, and you can't put an Oven in a CoffeeMaker [ ] array. But you can put both of them in an Appliance [] array:

```
Appliance[] kitchenWare = new Appliance[2];
                                              You can use upcasting to create an
                                            - array of appliances that can hold
kitchenWare[0] = misterCoffee;
                                              both coffee makers and ovens.
kitchenWare[1] = oldToasty;
```

## **BUT YOU CAN'T TREAT ANY APPLIANCE LIKE AN OVEN.**

When you've got an Appliance reference, you can only access the methods and properties that have to do with appliances. You can't use the CoffeeMaker methods and properties through the Appliance reference even if you know it's really a CoffeeMaker. So these statements will work just fine, because they treat a CoffeeMaker object like an Appliance:

```
Appliance powerConsumer = new CoffeeMaker();
powerConsumer.ConsumePower();
```

But as soon as you try to use it like a CoffeeMaker:

This line won't compile because powerConsumer is an Appliance reference, so it can only be used to do Appliance things.

We'll start by instantiating

an Oven object and a

powerConsumer.MakeCoffee();

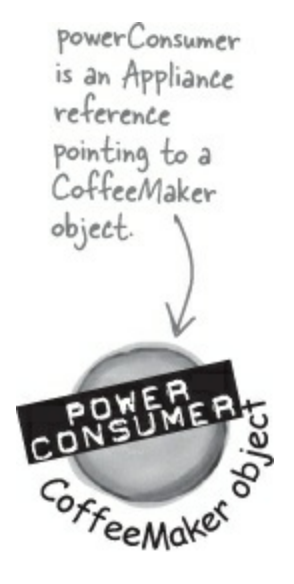

your code won't compile, and the IDE will display an error:

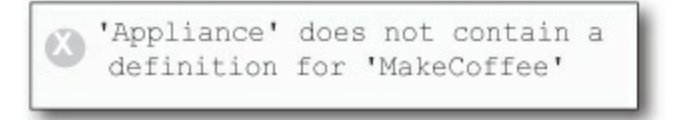

because once you upcast from a subclass to a base class, then you can only access the methods and properties that **match the reference** that you're using to access the object.

# Downcasting lets you turn your appliance back into a coffee maker

Upcasting is a great tool, because it lets you use a coffee maker or an oven anywhere you just need an appliance. But it's got a big drawback — if you're using an Appliance reference that points to a CoffeeMaker object, you can only use the methods and properties that belong to Appliance. And that's where **downcasting** comes in: that's how you take your **previously upcast reference** and change it back. You can figure out if your Appliance is really a CoffeeMaker using the *is* keyword.

## • **()** We'll start with the CoffeeMaker we already upcast. Here's the code that we used:

```
Appliance powerConsumer = new CoffeeMaker();
powerConsumer.ConsumePower();
```

Here's our Appliance reference that points to a CoffeeMaker object from the last page. Fee Make

But what if we want to turn the Appliance back into a CoffeeMaker? The first step in downcasting is using the is keyword to check if it's even an option.

```
if (powerConsumer is CoffeeMaker)
    // then we can downcast!
```

## • O Now that we know it's a CoffeeMaker, let's use it like one.

The is keyword is the first step. Once you know that you've got an Appliance reference that's pointing to a CoffeeMaker object, you can use as to downcast it. And that lets you use the CoffeeMaker class's methods and properties. And since CoffeeMaker inherits from Appliance, it still has its Appliance methods and properties.

```
if (powerConsumer is CoffeeMaker) {
   CoffeeMaker javaJoe = powerConsumer as CoffeeMaker;
   javaJoe.MakeCoffee();
}
```

The javaJoe reference points to the same CoffeeMaker object as powerConsumer. But it's a CoffeeMaker reference, so it can call the MakeCoffee() method.

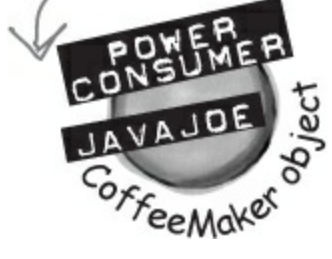

# When downcasting fails, as returns null

So what happens if you try to use as to convert an Oven object into a CoffeeMaker? It returns null — and if you try to use it, .NET will cause your program to break.

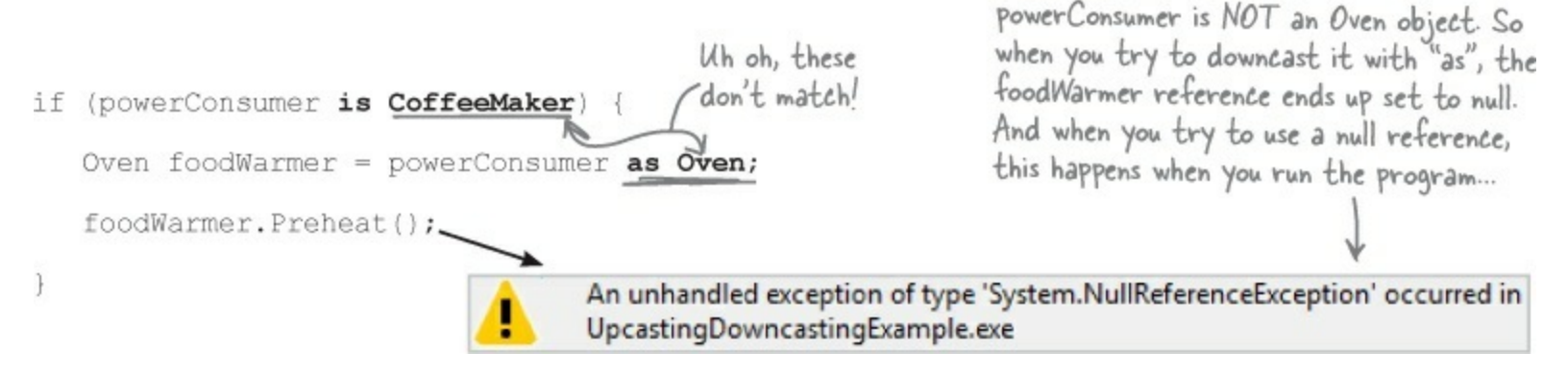

# Upcasting and downcasting work with interfaces, too

You already know that is and as work with interfaces. Well, so do all of the upcasting and downcasting tricks. Let's add an ICOOKSFOOD interface for any class that can heat up food. And we'll add a Microwave class — both Microwave and Oven implement the ICOOKSFOOD interface. Now there are three different ways that you can access an Oven object. And the IDE's IntelliSense can help you figure out exactly what you can and can't do with each of them:

Oven misterToasty = new Oven();

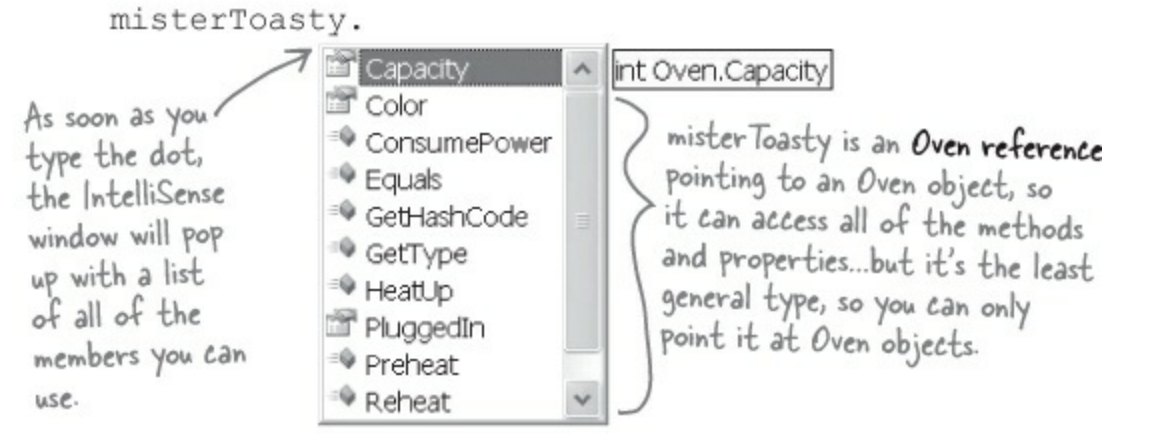

```
ICooksFood cooker;
```

```
if (misterToasty is ICooksFood)
```

```
cooker = misterToasty as ICooksFood;
```

```
cooker.
```

| and the second second s |                                                                                                    |
|----------------------------------------------------------------------------------------------------|----------------------------------------------------------------------------------------------------|
| <ul> <li>Capacity</li> <li>Equals</li> <li>GetHashCode</li> <li>GetType</li> <li>HeatUp</li> <li>Reheat</li> <li>ToString</li> </ul>                                                                                                    | int ICooksFood.Capacity<br>cooker is an ICooksFood reference<br>pointing to that same Oven object. It<br>can only access ICooksFood members,<br>but it can also point to a Microwave<br>object. |

```
Appliance powerConsumer;
```

if (misterToasty is Appliance)

```
powerConsumer = misterToasty;
```

powerConsumer.

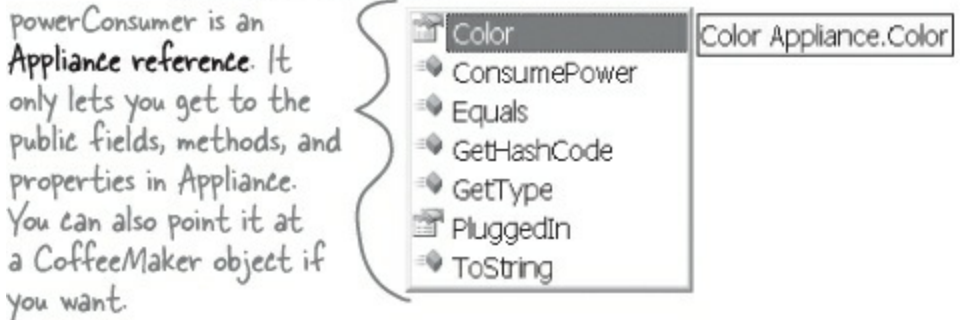

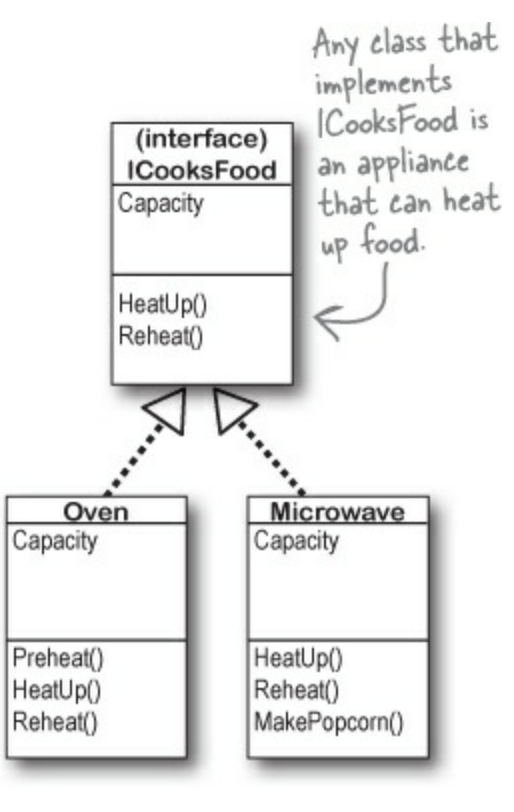

Three different references that point to the same object can access different methods and properties, depending on the reference's type.

### THERE ARE NO DUMB QUESTIONS

#### Q: Q: So back up — you told me that I can always upcast but I can't always downcast. Why?

A: A: Because the compiler can warn you if your upcast is wrong. The only time an upcast won't work is if you're trying to set an object equal to a class that it doesn't inherit from or an interface that it doesn't implement. And the compiler can figure out immediately that you didn't upcast properly, and will give you an error.

On the other hand, the compiler doesn't know how to check if you're downcasting *from* an object or interface reference *to* a reference that's not valid. That's because it's perfectly legal to put any class or interface name on the righthand side of the as keyword. If the downcast is illegal, then the as statement will just return null. And it's a good thing that the compiler doesn't stop you from doing that, because there are plenty of times when you'd want to do it.

#### Q: Q: Someone told me that an interface is like a contract, but I don't really get why. What does that mean?

A: A: Yes, we've heard that too — a lot of people like to say that an interface is like a contract. (That's a really common question on job interviews.) And it's true, to some extent. When you make your class implement an interface, you're telling the compiler that you promise to put certain methods into it. The compiler will hold you to that promise.

But we think that it's easier to remember how interfaces work if you think of an interface as a kind of checklist. The compiler runs through the checklist to make sure that you actually put all of the methods from the interface into your class. If you didn't, it'll bomb out and not let you compile.

#### Q: Q: What if I want to put a method body into my interface? Is that OK?

A: A: No, the compiler won't let you do that. An interface isn't allowed to have any statements in it at all. Even though you use the colon operator to implement an interface, it's not the same thing as inheriting from a class. Implementing an interface doesn't add any behavior to your class at all, or make any changes to it. All it does is tell the compiler to make sure that your class has all of the methods that the interface says it should have.

#### Q: Q: Then why would I want to use an interface? It seems like it's just adding restrictions, without actually changing my class at all.

A: A: Because when your class implements an interface, then an interface reference can point to any instance of that class. And that's really useful to you — it lets you create one reference type that can work with a whole bunch of different kinds of objects.

Here's a quick example. A horse, an ox, a mule, and a steer can all pull a cart. But in our zoo simulator, Horse, Ox, Mule, and Steer would all be different classes. Let's say you had a cart-pulling ride in your zoo, and you wanted to create an array of any animal that could pull carts around. Uh-oh — you can't just create an array that will hold all of those. If they all inherited from the same base class, then you could create an array of those. But it turns out that they don't. So what'll you do?

That's where interfaces come in handy. You can create an IPuller interface that has methods for pulling carts around. Now you could declare your array like this:

IPuller[] pullerArray;

Now you can put a reference to any animal you want in that array, as long as it implements the IPuller interface.

#### Q: Q: Is there an easier way to implement interfaces? It's a lot of typing!

A: A: Why, yes, there is! The IDE gives you a very powerful shortcut that automatically implements an interface for you. Just start typing your class:

class
 Microwave : ICooksFood
 {
 }

Click on ICooksFood — you'll see a small bar appear underneath the "I". Hover over it and you'll see an icon appear underneath it:

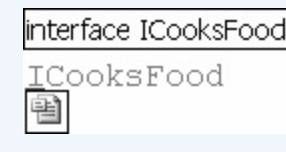

#### ΝΟΤΕ

Sometimes it's hard to click on the icon, but Ctrl-period will work, too.

Click on the icon and choose "Implement Interface 'ICooksFood'" from the menu. It'll automatically add any members that you haven't implemented yet. Each one has a single throw statement in it — they'll cause your program to halt, as a reminder in case you forget to implement one of them. (You'll learn about throw in Chapter 10.)

An interface is like a checklist that the compiler runs through to make sure your class implemented a certain set of methods.

#### EXERCISE

Extend the IClown interface and use classes that implement it by adding more code to the Console application you created earlier.

• ① Start with the IClown interface from the last "Do this!" in Get a little practice using interfaces:

```
interface IClown {
    string FunnyThingIHave { get; }
    void Honk();
}
```

- ② Extend IClown by creating a new interface, IScaryClown, that inherits from IClown. It should have an additional string property called ScaryThingIHave with a get accessor but no set accessor, and a void method called ScareLittleChildren().
- Create these classes:

A funny clown class called FunnyFunny that uses a private string variable to store a funny thing. Use a constructor that takes a parameter called funnyThingIHave and uses it to set the private field. The Honk() method should print: "*Hi kids! I have a*" followed by the funny thing it has. The FunnyThingIHave get accessor should return the same thing.

A scary clown class called scaryscary that uses a private variable to store an integer that was passed to it by its constructor in a parameter called numberOfScaryThings. The scaryThingIHave get accessor should return a string consisting of the number from the constructor followed by "spiders". The scareLittleChildren() prints a message that says, "Boo! Gotcha!"

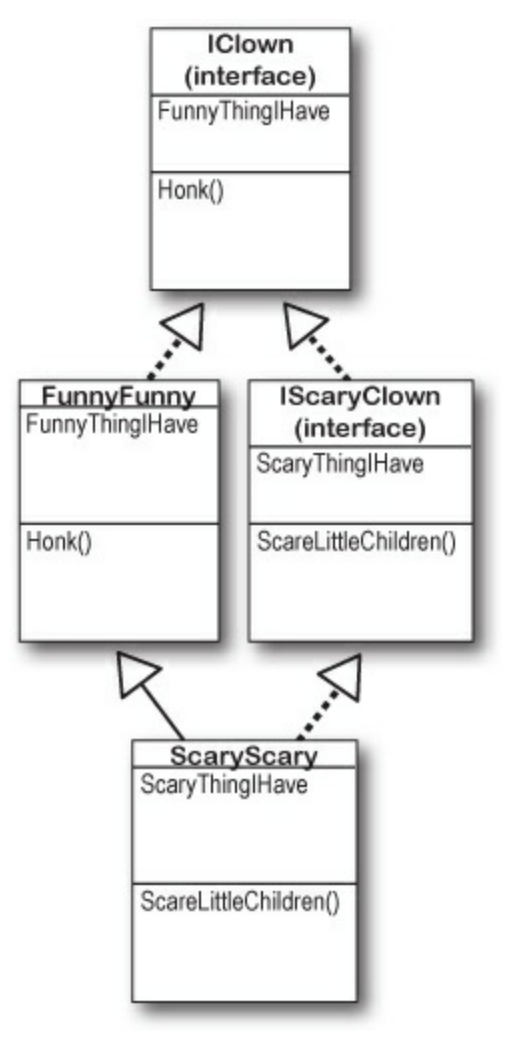

Here's new code for the Main() method — but it's not working. Can you figure out how to fix it?

```
static void Main(string[] args) {
    ScaryScary fingersTheClown = new ScaryScary("big shoes", 14);
    FunnyFunny someFunnyClown = fingersTheClown;
    IScaryClown someOtherScaryClown = someFunnyClown;
    someOtherScaryClown.Honk();
    Console.ReadKey();
}
```

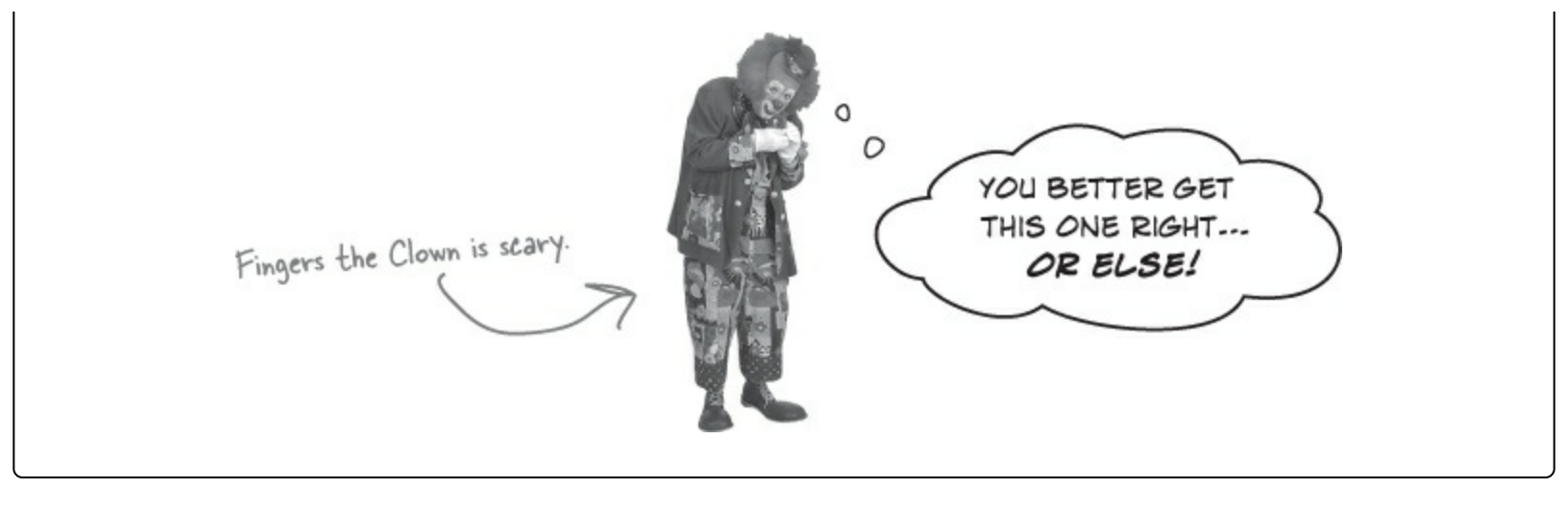

```
EXERCISE SOLUTION
Extend the IClown interface and use classes that implement it.
      interface IClown {
          string FunnyThingIHave { get; }
          void Honk();
     interface IScaryClown : IClown {
          string ScaryThingIHave { get; }
          void ScareLittleChildren();
                                                            The Honk()
                                                             method just uses
      class FunnyFunny : IClown {
                                                             this get accessor
          public FunnyFunny(string funnyThingIHave) {
                                                            to display its
               this.funnyThingIHave = funnyThingIHave;
                                                                              You could have
                                                             message-no need
                                                                              implemented the
                                                             to have the same
          private string funnyThingIHave;
                                                                              [Clown method and
                                                             code twice.
          public string FunnyThingIHave {
                                                                              property again, but
               get { return "Hi kids! I have " + funnyThingIHave; }
                                                                             why not just inherit
                                                                             from FunnyFunny?
          public void Honk() {
               Console.WriteLine(this.FunnyThingIHave);
                                         Since ScaryScary is a subclass of FunnyFunny and FunnyFunny
                                         implements IClown, ScaryScary implements IClown too.
     class ScaryScary : FunnyFunny IScaryClown {
          public ScaryScary(string funnyThingIHave, int numberOfScaryThings)
               : base(funnyThingIHave) {
               this.numberOfScaryThings = numberOfScaryThings;
          private int numberOfScaryThings;
          public string ScaryThingIHave {
               get { return "I have " + numberOfScaryThings + " spiders"; }
                                                      You can set a FunnyFunny reference equal
                                                      to a ScaryScary object because ScaryScary
          public void ScareLittleChildren() {
                                                      inherits from FunnyFunny. But you can't set
               Console.WriteLine("Boo! Gotcha!");
                                                      any IScaryClown reference to just any clown,
          }.
                                                      because you don't know if that clown is scary.
                                                     That's why you need to use the as keyword.
      static void Main(string[] args) {
          ScaryScary fingersTheClown = new ScaryScary("big shoes", 14);
          FunnyFunny someFunnyClown = fingersTheClown;
          IScaryClown someOtherScaryClown = someFunnyClown as ScaryScary;
          someOtherScaryClown.Honk();
                                        You can also use the someOtherScaryClown reference to call
          Console.ReadKey();
                                        ScareLittleChildren()-but you can't get to it from the
                                        someFunnyClown reference.
```

# There's more than just public and private

You already know how important the private keyword is, how you use it, and how it's different from public. C# has a name for these keywords: they're called **access modifiers**. The name makes sense, because when you change an access modifier on a property, field, or method of a class — its **members** — or the entire class, you change the way other classes can access it. There are a few more access modifiers that you'll use, but we'll start with the ones you know:

NOTE

We call a class's methods, fields, and properties its members. Any member can be marked with the public or private access modifier.

### public means that anyone can access it.

NOTE

(as long as they can access the declaring class)

When you mark a class or class member public, you're telling C# that any instance of any other class can access it. It's the least restrictive access modifier. And you've already seen how it can get you in trouble — only mark class members public if you have a reason. That's how you make sure your classes are well encapsulated.

private means that only other members can access it.

When you mark a class member private, then it can only be accessed from other members inside that class or other instances of that class. You can't mark a class private — unless that class lives inside another class, in which case it's only available to instances of its container class. Then it's private by default, and if you want it to be public you need to mark it public.

### NOTE

If you leave off the access modifier when you declare a class member, it defaults to private.

## protected means public to subclasses, private to everyone else.

You've already seen how a subclass can't access the private fields in its base class — it has to use the base keyword to get to the private members of the base object. Wouldn't it be convenient if the subclass could access those private fields? That's why you have the protected access modifier. Any class member marked protected can be accessed by any other member of its class, and any member of a subclass of its class.

## internal means public only to other classes in an assembly.

The built-in .NET Framework classes and all of the code in your projects are in **assemblies** — libraries of classes that are in your project's list of references. You can see a list of assemblies by right-clicking on References in the Solution Explorer and choosing "Add Reference..." — when you create a new Windows Forms application, the IDE automatically includes the references you need to build a Windows application. When you build an assembly, you can use the internal keyword to keep classes private to that assembly, so you can only expose the classes you want. You can combine this with protected — anything you mark protected internal can only be

accessed from within the assembly or from a subclass.

### NOTE

If you leave off the access modifier when you declare a class or an interface, then by default it's set to internal. And that's just fine for most classes — it means that any other class in the assembly can read it. If you're not using multiple assemblies, internal will work just as well as public for classes and interfaces. Give it a shot — go to an old project, change some of the classes to internal, and see what happens.

### sealed says that this class can't be subclassed.

There are some classes that you just can't inherit from. A lot of the .NET Framework classes are like this — go ahead, try to make a class that inherits from string (that's the class whose IsEmptyOrNull() method you used in the last chapter). What happens? The compiler won't let you build your code — it gives you the error "cannot derive from sealed type 'string'". You can do that with your own classes — just add sealed after the access modifier.

### NOTE

Sealed is a modifier, but it's not an <u>access</u> modifier. That's because it only affects inheritance — it doesn't change the way the class can be accessed.

There's a little more to all of these definitions. Take a peek at leftover #3 in the appendix to learn more about them.

# Access modifiers change visibility

Let's take a closer look at the access modifers and how they affect the **scope** of the various class members. We'll make two changes: the funnyThingIHave backing field will be protected, and we'll change the <code>scareLittleChildren()</code> method so that it uses the <code>funnyThingIHave</code> field:

### NOTE

Make these two changes to your own exercise solution. Then change the protected access modifier back to private and see what errors you get.

• • • Here are two interfaces. IClown defines a clown who honks his horn and has a funny thing. IScaryClown inherits from clown. A scary clown does everything a clown does, plus he has a scary thing and scares little children. (These haven't changed from earlier.)

```
interface IClown {
    string FunnyThingIHave { get; }
    void Honk();
}
interface IScaryClown : IClown {
    string ScaryThingIHave { get; }
    void ScareLittleChildren();
}
```

• 2 The FunnyFunny class implements the IClown interface. We changed the funnyThingIHave field to protected so that it can be accessed by any instance of a subclass of FunnyFunny.

The "this" keyword also changes what variable you're referring to. It says to C#, "Look at the current instance of the class to find whatever I'm connected to—even if that matches a parameter or local variable."

> This is a really common way to use "this", since the parameter and backing field have the same name. funnyThingIttave refers to the parameter, while this. funnyThingIttave is the backing field.

```
class FunnyFunny : IClown {
By adding
              public FunnyFunny(string funnyThingIHave) {
"this", we told
                   this.funnyThingIHave = funnyThingIHave;
C# that we're -
                                                                  We changed FunnyThing/Have
talking about
              }
                                                                  to protected. Look and see
the backing
              protected string funnyThingIHave; 4
                                                                  how it affects the ScaryScary.
field, not the
              public string FunnyThingIHave {
                                                                  ScareLittleChildren() method.
parameter that
                   get { return "Hi kids! I have " + funnyThingIHave; }
has the same
name.
              }
              public void Honk() {
                   Console.WriteLine(this.FunnyThingIHave);
              }
         }
                                      When you use "this" with a property, it
                                      tells C# to execute the set or get
                                      accessor.
```

The scaryscary class implements the IscaryClown interface. It also inherits from
FunnyFunny, and since FunnyFunny implements Iclown, that means ScaryScary does, too. Take
a look at how the ScareLittleChildren() method accesses the funnyThingIHave backing field
— it can do that because we used the protected access modifier. If we'd made it private
instead, then this code wouldn't compile.

**Access Modifiers Up Close** 

```
numberOfScaryThings
                                                                         is private, which is
                                                                         typical of a backing
class ScaryScary : FunnyFunny, IScaryClown {
                                                                         field. So only another
     public ScaryScary(string funnyThingIHave,
                                                                         instance of ScaryScary
                             int numberOfScaryThings)
                                                                         would be able to see it.
           : base(funnyThingIHave) {
          this.numberOfScaryThings = numberOfScaryThings; E
     }
     private int numberOfScaryThings;
     public string ScaryThingIHave {
          get { return "I have " + numberOfScaryThings + " spiders"; }
                                                                     The protected keyword
     }
                                                                     tells C# to make something
                                                                     private to everyone except
     public void ScareLittleChildren() {
                                                                   instances of a subclass.
           Console.WriteLine ("You can't have my "
                                    + base.funnyThingIHave);
              The "base" keyword tells C# to use
                                                             If we'd left funny Thing Have private,
     }
             the value from the base class. But
                                                            this would cause the compiler to give
             we could also use "this" in this case.
}
                                                            you an error. But when we changed
             Can you figure out why?
                                                             it to protected, that made it visible
                                                            to any subclass of FunnyFunny.
```

• G Here's a Main() method that instantiates FunnyFunny and ScaryScary. Take a look at how it uses as to downcast someFunnyClown to an IScaryClown reference.

We put in some extra steps to show you that you could upcast ScaryScary to FunnyFunny, and then downcast that to IScaryClown. But all three of those lines could be collapsed into a single line. Can you figure out how?

### THERE ARE NO DUMB QUESTIONS

#### Q: Q: Why would I want to use an interface instead of just writing all of the methods I need directly into my class?

A: A: You might end up with a lot of different classes as you write more and more complex programs. Interfaces let you group those classes by the kind of work they do. They help you be sure that every class that's going to do a certain kind of work does it using the same methods. The class can do the work however it needs to, and because of the interface, you don't need to worry about how it does it to get the job done.

Here's an example: you can have a Truck class and a Sailboat class that implement ICarryPassenger. Say the ICarryPassenger interface stipulates that any class that implements it has to have a ConsumeEnergy() method. Your program could use them both to carry passengers even though the Sailboat class's ConsumeEnergy() method uses wind power and the Truck class's method uses diesel fuel.

Imagine if you didn't have the ICarryPassenger interface. Then it would be tough to tell your program which vehicles could carry people and which couldn't. You would have to look through each class that your program might use and figure out whether or not there was a method for carrying people from one place to another. Then you'd have to call each of the vehicles your program was going to use with whatever method was defined for carrying passengers. And since there's no standard interface, they could be named all sorts of things or buried inside other methods. You can see how that'll get confusing pretty fast.

#### Q: Q: Why do I need to use a property? Can't I just include a field?

A: A: Good question. An interface only defines the way a class should do a specific kind of job. It's not an object by itself, so you can't instantiate it and it can't store information. If you added a field that was just a variable declaration, then C# would have to store that data somewhere — and an interface can't store data by itself. A property is a way to make something that looks like a field to other objects, but since it's really a method, it doesn't actually store any data.

#### Q: Q: What's the difference between a regular object reference and an interface reference?

A: A: You already know how a regular, everyday object reference works. If you create an instance of skateboard called vertBoard, and then a new reference to it called halfPipeBoard, they both point to the same thing. But if skateboard implements the interface IstreetTricks and you create an interface reference to skateboard called streetBoard, it will only know the methods in the skateboard class that are also in the IstreetTricks interface. All three references are actually pointing to the same object. If you call the object using the halfPipeBoard or vertBoard references, you'll be able to access any method or property in the object. If you call it using the streetBoard reference, you'll only have access to the methods and properties in the interface.

#### Q: Q: Then why would I ever want to use an interface reference, if it limits what I can do with the object?

A: A: Interface references give you a way of working with a bunch of different kinds of objects that do the same thing. You can create an array using the interface reference type that will let you pass information to and from the methods in ICarryPassenger whether you're working with a truck object, a horse object, a unicycle object, or a car object. The way each of those objects does the job is probably a little different, but with interface references, you know that they all have the same methods that take the same parameters and have the same return types. So, you can call them and pass information to them in exactly the same way.

#### Q: Q: Why would I make something protected instead of private or public?

A: A: Because it helps you encapsulate your classes better. There are a lot of times that a subclass needs access to some internal part of its base class. For example, if you need to override a property, it's pretty common to use the backing field in the base class in the get accessor, so that it returns some sort of variation of it. But when you build classes, you should only make something public if you have a reason to do it. Using the protected access modifier lets you expose it only to the subclass that needs it, and keep it private from everyone else.

#### Interface references only know about the methods and properties that are defined in the interface.

# Some classes should never be instantiated

Remember our zoo simulator class hierarchy? You'll definitely end up instantiating a bunch of hippos, dogs, and lions. But what about the Canine and Feline classes? How about the Animal class? It turns out that there are some classes that just don't need to be instantiated...and, in fact, don't make any sense if they are. Here's an example.

Let's start with a basic class for a student shopping at the student bookstore.

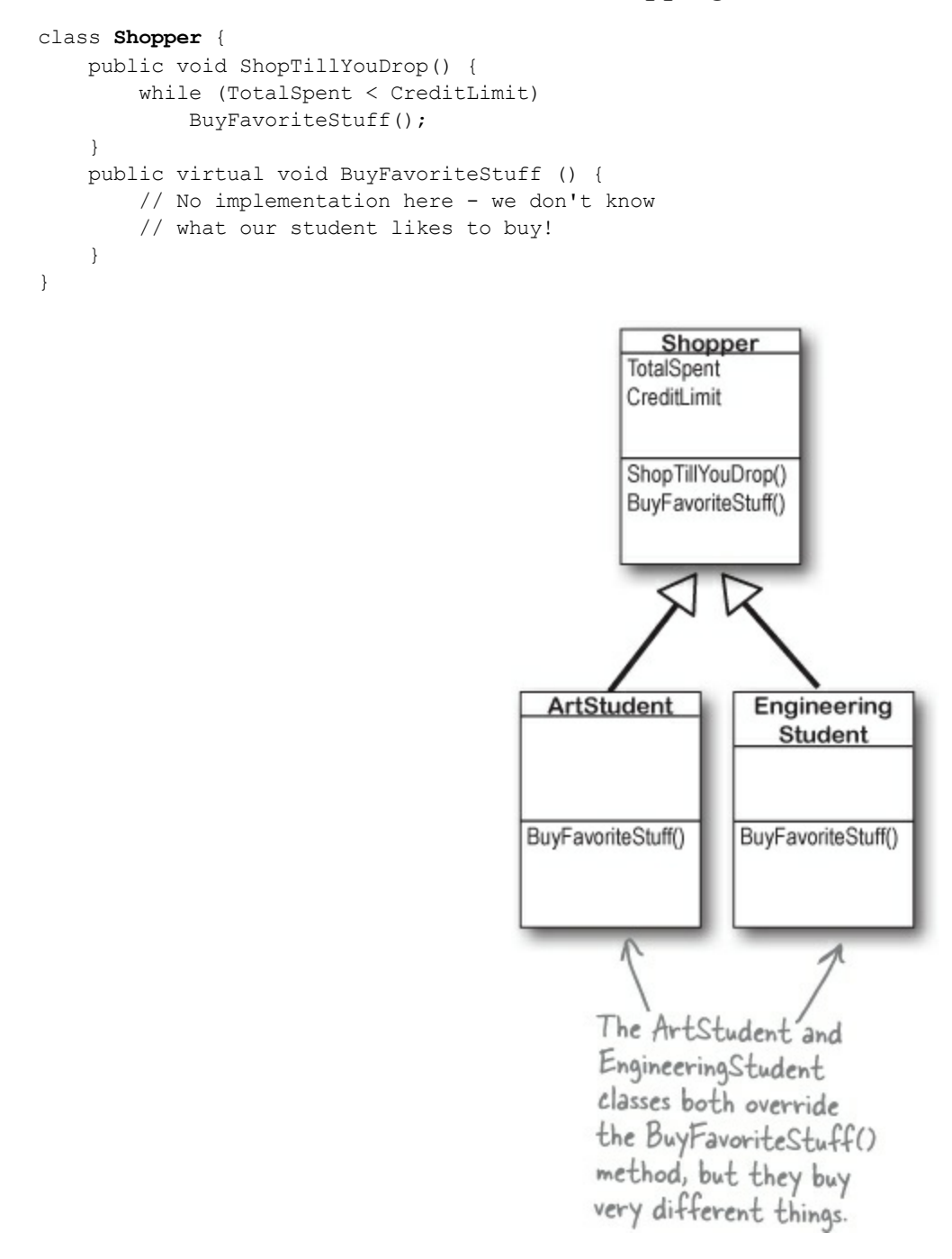

Here's the ArtStudent class — it subclasses Shopper:

```
class ArtStudent : Shopper {
   public override void BuyFavoriteStuff () {
      BuyArtSupplies();
      BuyBlackTurtlenecks();
      BuyDepressingMusic();
   }
}
```

And the EngineeringStudent class also inherits from Shopper:

```
class EngineeringStudent : Shopper {
   public override void BuyFavoriteStuff () {
      BuyPencils();
      BuyGraphingCalculator();
      BuyPocketProtector();
   }
}
```

So what happens when you instantiate shopper? Does it ever make sense to do it?

# An abstract class is like a cross between a class and an interface

Suppose you need something like an interface, that requires classes to implement certain methods and properties. But you need to include some code in that interface, so that certain methods don't have to be implemented in each inheriting class. What you want is an **abstract class**. You get the features of an interface, but you can write code in it like a normal class.

## • AN ABSTRACT CLASS IS LIKE A NORMAL CLASS.

You define an abstract class just like a normal one. It has fields and methods, and you can inherit from other classes, too, exactly like with a normal class. There's almost nothing new to learn here, because you already know everything that an abstract class does!

## • AN ABSTRACT CL<u>ASS</u> IS LIKE AN INTERFACE.

When you create a class that implements an interface, you agree to implement all of the properties and methods defined in that interface. An abstract class works the same way — it can include declarations of properties and methods that, just like in an interface, must be implemented by inheriting classes.

### NOTE

A method that has a declaration but no statements or method body is called an **<u>abstract method</u>**. Inheriting classes must implement all abstract methods, just like when they inherit from an interface.

Only abstract classes can have abstract methods. If you put an abstract method into a class, then you'll have to mark that class abstract or it won't compile. You'll learn more about how to mark a class abstract in a minute.

## But an abstract class can't be instantiated.

### NOTE

The opposite of abstract is **concrete**. A concrete method is one that has a body, and all the classes you've been working with so far are concrete classes.

The biggest difference between an **abstract** class and a **concrete** class is that you can't use new to create an instance of an abstract class. If you do, C# will give you an error when you try to compile your code.

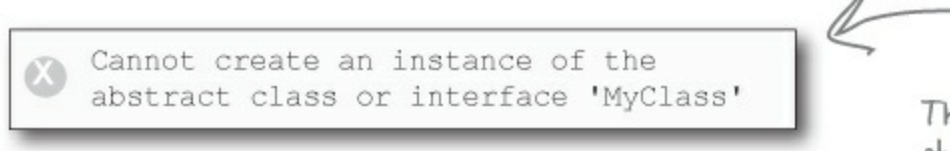

This error is because you have abstract methods without any code! The compiler won't let you instantiate a class with missing code, just like it wouldn't let you instantiate an interface.

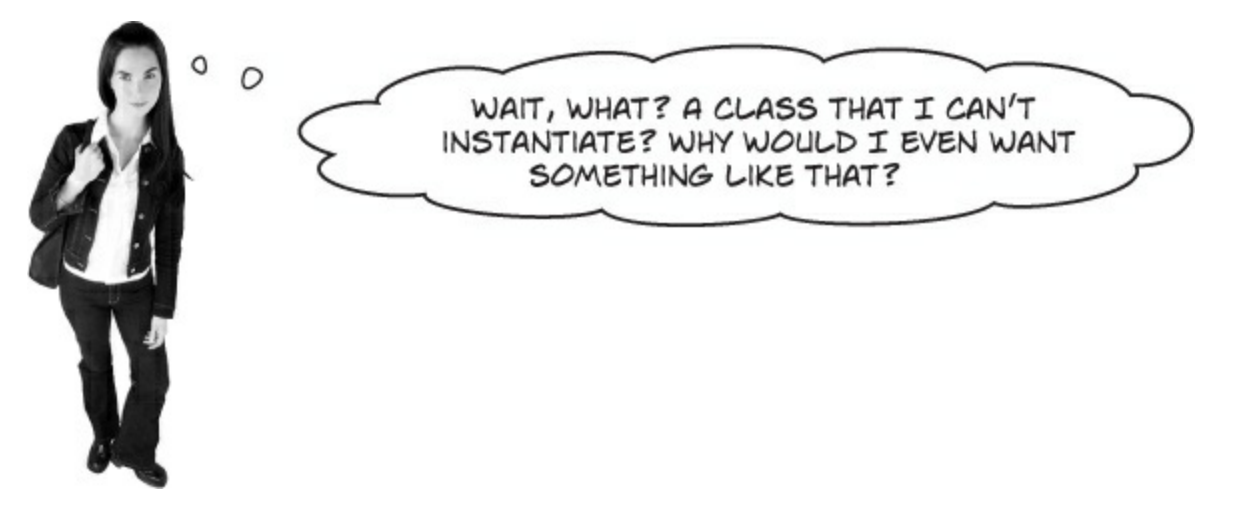

Because you want to provide some code, but still require that subclasses fill in the rest of the code.

Sometimes *bad things happen* when you create objects that should never be created. The class at the top of your class diagram usually has some fields that it expects its subclasses to set. An Animal class may have a calculation that depends on a Boolean called HasTail or Vertebrate, but there's no way for it to set that itself.

Here's an example...

```
Here's a class that the Objectville
                                                                          The astrophysicists have two
Astrophysics Club uses to send
                                                                          missions-one to Mars, and
their rockets to different planets.
                                                                          one to Venus.
                                       It doesn't make sense to
class PlanetMission {
                                                               class Venus : PlanetMission {
                                       set these fields in the
  public long RocketFuelPerMile; base class, because we
                                                                    public Venus() {
   public long RocketSpeedMPH;
                                                                        MilesToPlanet = 40000000;
                                       don't know what rocket
   public int MilesToPlanet;
                                                                        RocketFuelPerMile = 100000;
                                       or planet we'll be using.
                                                                        RocketSpeedMPH = 25000;
   public long UnitsOfFuelNeeded() {
     return MilesToPlanet * RocketFuelPerMile;
                                                               class Mars : PlanetMission {
   public int TimeNeeded() {
                                                                    public Mars() {
     return MilesToPlanet / (int) RocketSpeedMPH;
                                                                        MilesToPlanet = 75000000;
                                                                        RocketFuelPerMile = 100000;
   public string FuelNeeded() {
                                                                        RocketSpeedMPH = 25000;
     return "You'll need "
       + MilesToPlanet * RocketFuelPerMile
                                                                 The constructors for the Mars and Venus
       + " units of fuel to get there. It'll take "
                                                                 subclasses set the three fields they inherited from
       + TimeNeeded() + " hours.";
                                                                 Planet Mission. But those fields won't get set if
                                                                 you instantiate Planet Mission directly. So what
                                                                  happens when FuelNeeded() tries to use them?
private void button1 Click(object s, EventArgs e) {
  Mars mars = new Mars();
                                                                           fou'll need 7500000000000 units of fuel to get there. It'll take 3000 hours.
   MessageBox.Show(mars.FuelNeeded());
ł
                                                                                                      OK
private void button2 Click(object s, EventArgs e) {
   Venus venus = new Venus();
  MessageBox.Show(venus.FuelNeeded());
                                                                           You'll need 4000000000000 units of fuel to get there. It'll take 1600 hours.
}
                                                                                                      OK
private void button3 Click(object s, EventArgs e) {
   PlanetMission planet = new PlanetMission();
                                                                  Before you flip the page, try to
   MessageBox.Show(planet.FuelNeeded()); .
                                                                  figure out what will happen when
                                                                  the user clicks the third button...
```

# Like we said, some classes should never be instantiated

The problems all start when you create an instance of the PlanetMission class. Its FuelNeeded() method expects the fields to be set by the subclass. But when they aren't, they get their default values — zero. And when C# tries to divide a number by zero...

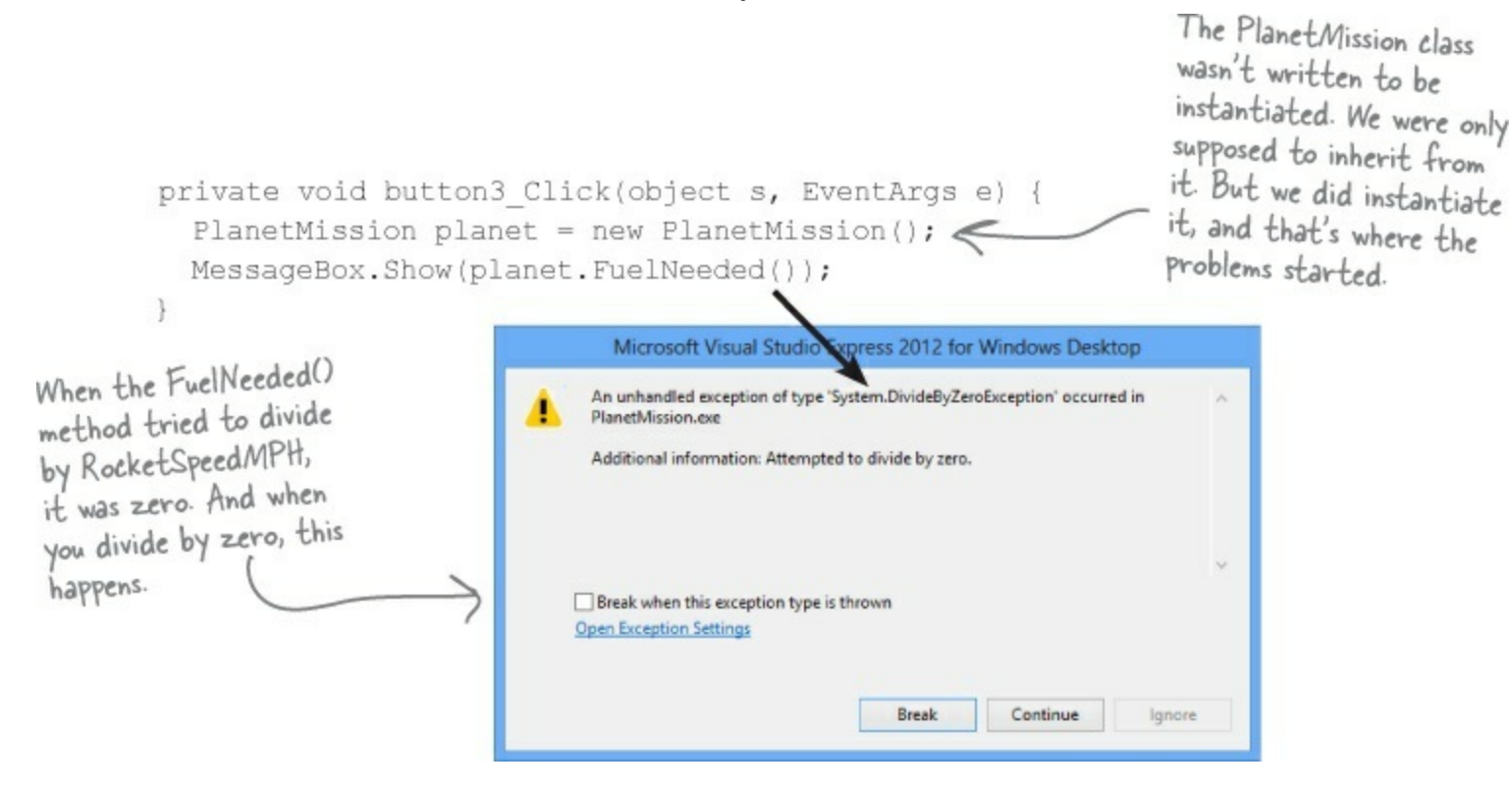

# Solution: use an <u>abstract class</u>

When you mark a class abstract, C# won't let you write code to instantiate it. It's a lot like an interface — it acts like a template for the classes that inherit from it.

```
Adding the abstract keyword to the
                                             class declaration tells C# this is an
                                             abstract class, and can't be instantiated.
            abstract) class PlanetMission {
Now C# will
              public long RocketFuelPerMile;
refuse to compile
              public long RocketSpeedMPH;
our program until
              public int MilesToPlanet;
we remove the
line that creates
an instance of
              public long UnitsOfFuelNeeded() {
Planet Mission.
                 return MilesToPlanet * RocketFuelPerMile;
               }
               // the rest of the class is defined here
            }
```

#### **BRAIN POWER**

Flip back to the solution to Kathleen's party planning program in the previous chapter, and take another look at the class hierarchy. Would it ever make sense to instantiate Party, or would it make more sense to mark it as abstract to prevent that?

# An abstract method doesn't have a body

You know how an interface only has declarations for methods and properties, but it doesn't actually have any method bodies? That's because every method in an interface is an **abstract method**. So let's implement it! Once we do, the error will go away. Any time you extend an abstract class, you need to make sure that you override all of its abstract methods. Luckily, the IDE makes this job easier. Just type "public override" — as soon as you press space, the IDE will display a drop-down box with a list of any methods that you can override. Select the <code>SetMissionInfo()</code> method and fill it in:

Every method in an interface is automatically abstract, so you don't need to use the abstract keyword in an interface, just in an abstract class. Abstract classes can have abstract methods, but they can have concrete methods too.

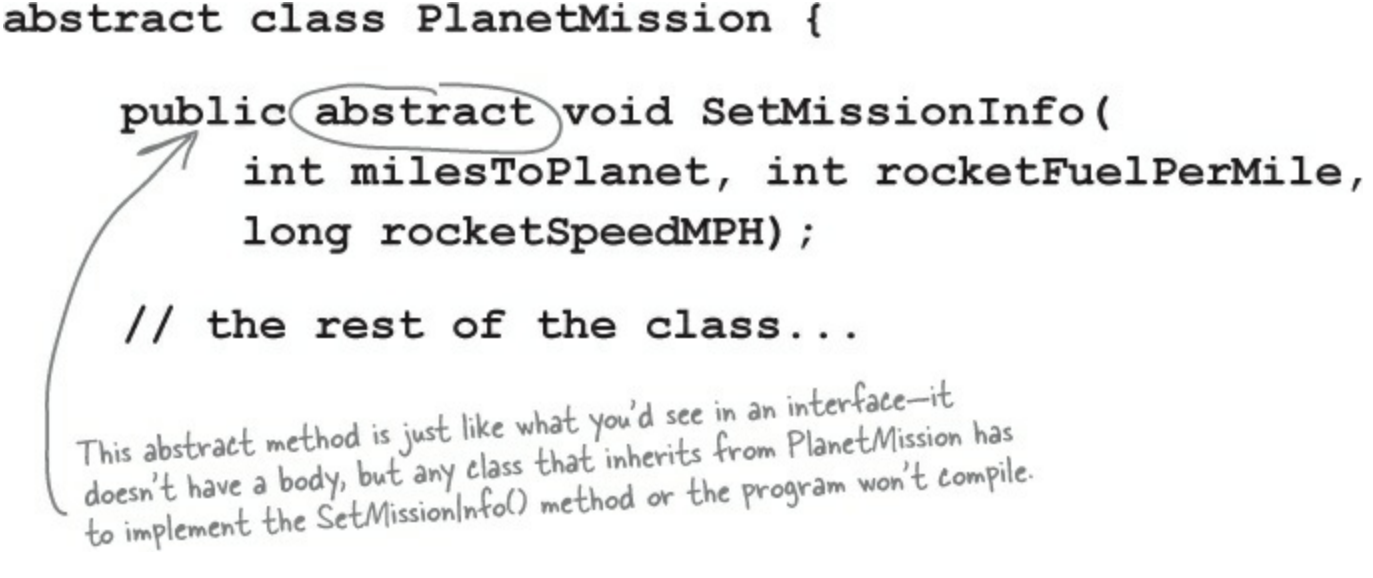

If we add that method in and try to build the program, the IDE gives us an error:

VenusMission' does not implement inherited abstract member 'PlanetMission.SetMissionInfo(int, int, long)'

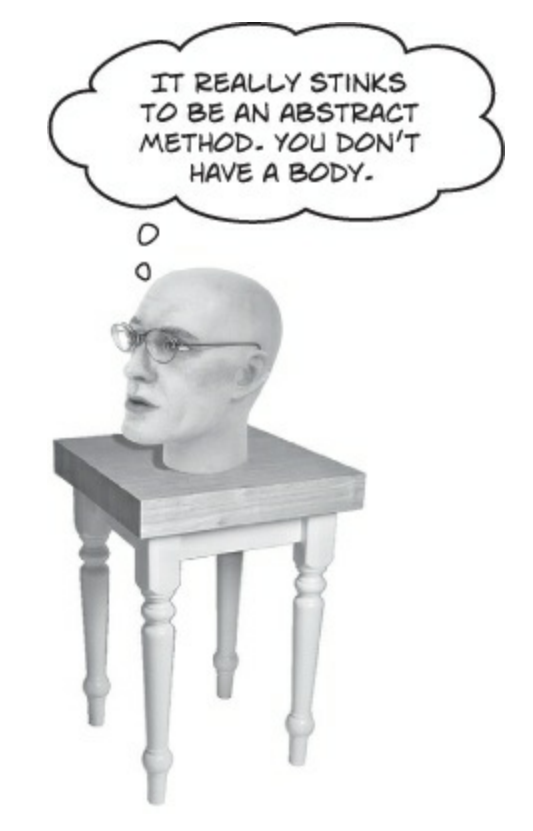

So let's implement it! Once we do, the error will go away.

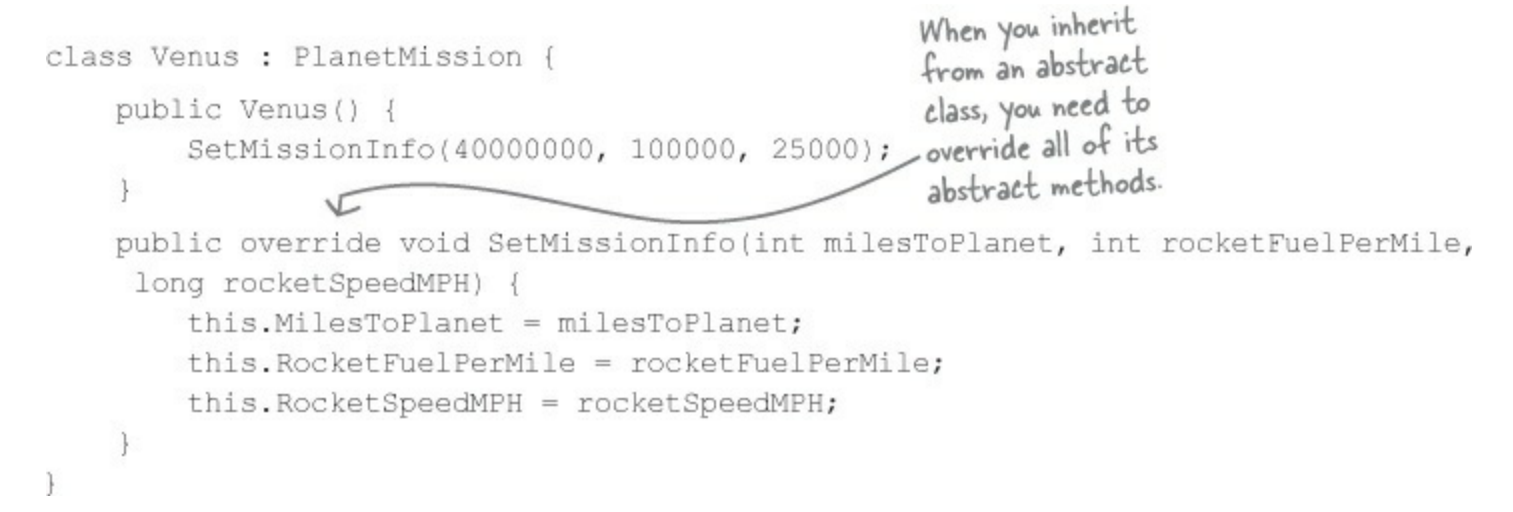

The Mars class looks just like Venus, except with different numbers. What do you think about this class hierarchy? Does it really make sense to make SetMissionInfo() abstract? Should it be a concrete method in the PlanetMission class instead?

### **SHARPEN YOUR PENCIL**

Here's your chance to demonstrate your artistic abilities. On the left you'll find sets of class and interface declarations. Your job is to draw the associated class diagrams on the right. We did the first one for you. Don't forget to use a dashed line for implementing an interface and a solid line for inheriting from a class.

## Given:

1) interface Foo { }

class Bar : Foo { }

# What's the picture ?

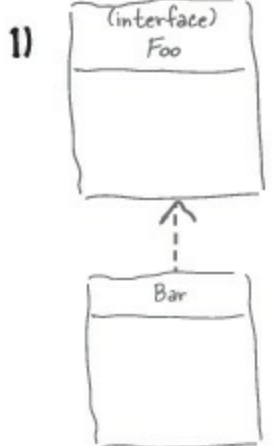

3)

5)

2) interface Vinn { }
 abstract class Vout : Vinn { }

3) abstract class Muffie : Whuffie { } class Fluffie : Muffie { } interface Whuffie { }

## 5)

```
class Gamma : Delta, Epsilon { }
interface Epsilon { }
interface Beta { }
class Alpha : Gamma,Beta { }
class Delta { }
```

On the left you'll find sets of class diagrams. Your job is to turn these into valid C# declarations. We did number 1 for you.

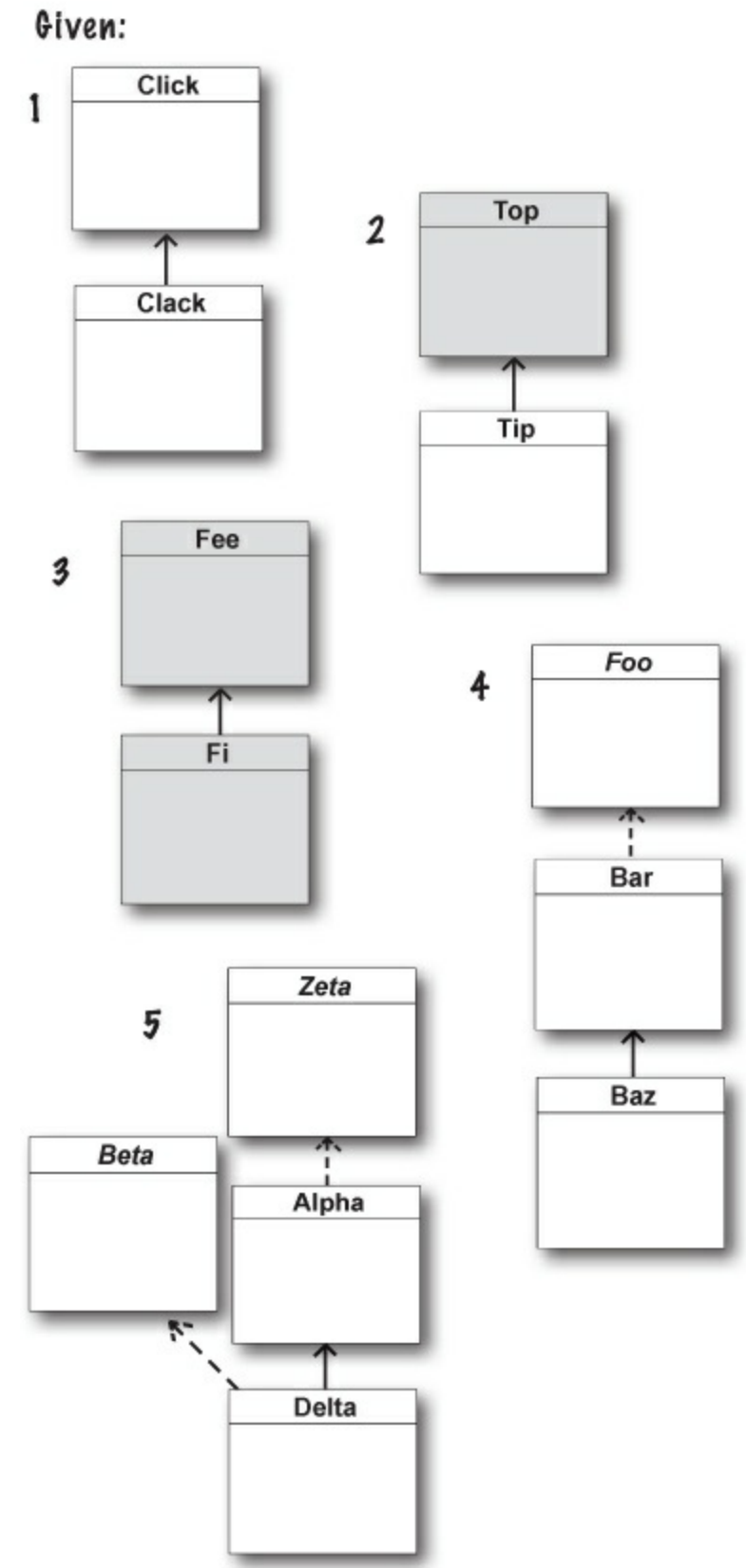

## What's the declaration ?

public class Click { }
 public class Clack : Click { }

2)

3)

4)

5)

### FIRESIDE CHATS

Tonight's talk: An abstract class and an interface butt heads over the pressing question, "Who's more important?"

| Abstract Class                                                                                                    | Interface                                                                                                    |
|----------------------------------------------------------------------------------------------------|----------------------------------------------------------------------------------------------------|
| I think it's obvious who's more important between the<br>two of us. Programmers need me to get their jobs done.<br>Let's face it. You don't even come close.                                                                                                    |                                                                                                    |
|                                                                                                    | Nice. This oughta be good.                                                                                                    |
| You can't really think you're more important than me.<br>You don't even use real inheritance — you only get<br>implemented.                                                                                                    |                                                                                                    |
|                                                                                                    | Great, here we go again. Interfaces don't use real inheritance. Interfaces<br>only implement. That's just plain ignorant. Implementation is as good as<br>inheritance. In fact, it's better!                                                                                                    |
| Better? You're nuts. I'm much more flexible than you. I can have abstract methods or concrete ones. I can even have virtual methods if I want. Sure, I can't be instantiated — but then, neither can you. And I can do pretty much anything else a regular class does. |                                                                                                    |
|                                                                                                    | Yeah? What if you want a class that inherits from you <i>and</i> your buddy?<br>You can't inherit from two classes. You have to choose which class to<br>inherit from. And that's just plain rude! There's no limit to the number of<br>interfaces a class can implement. Talk about flexible! With me, a<br>programmer can make a class do anything. |
| You might be overstating your power a little bit.                                                                                                    |                                                                                                    |
|                                                                                                    | You think that just because you can contain code, you're the greatest<br>thing since sliced bread. But you can't change the fact that a program<br>can only inherit from one class at a time. So you're a little limited. Sure, I<br>can't include any code. But really, code is overrated.                                                           |
| That's exactly the kind of drivel I'd expect from an interface. Code is extremely important! It's what makes your programs run.                                                                                                    |                                                                                                    |
|                                                                                                    | Nine times out of ten, a programmer wants to make sure an object has certain properties and methods, but doesn't really care how they're implemented.                                                                                                    |
| Really? I doubt that — programmers always care what's in their properties and methods.                                                                                                    |                                                                                                    |
|                                                                                                    | OK, sure. Eventually. But think about how many times you've seen a programmer write a method that takes an object that just needs to have a certain method, and it doesn't really matter right at that very moment exactly how the method's built. Just that it's there. So bang! The programmer just needs to write an interface. Problem solved!    |
| Yeah, sure, tell a coder he can't code.                                                                                                    |                                                                                                    |
|                                                                                                    | What <i>ever</i> !                                                                                                    |

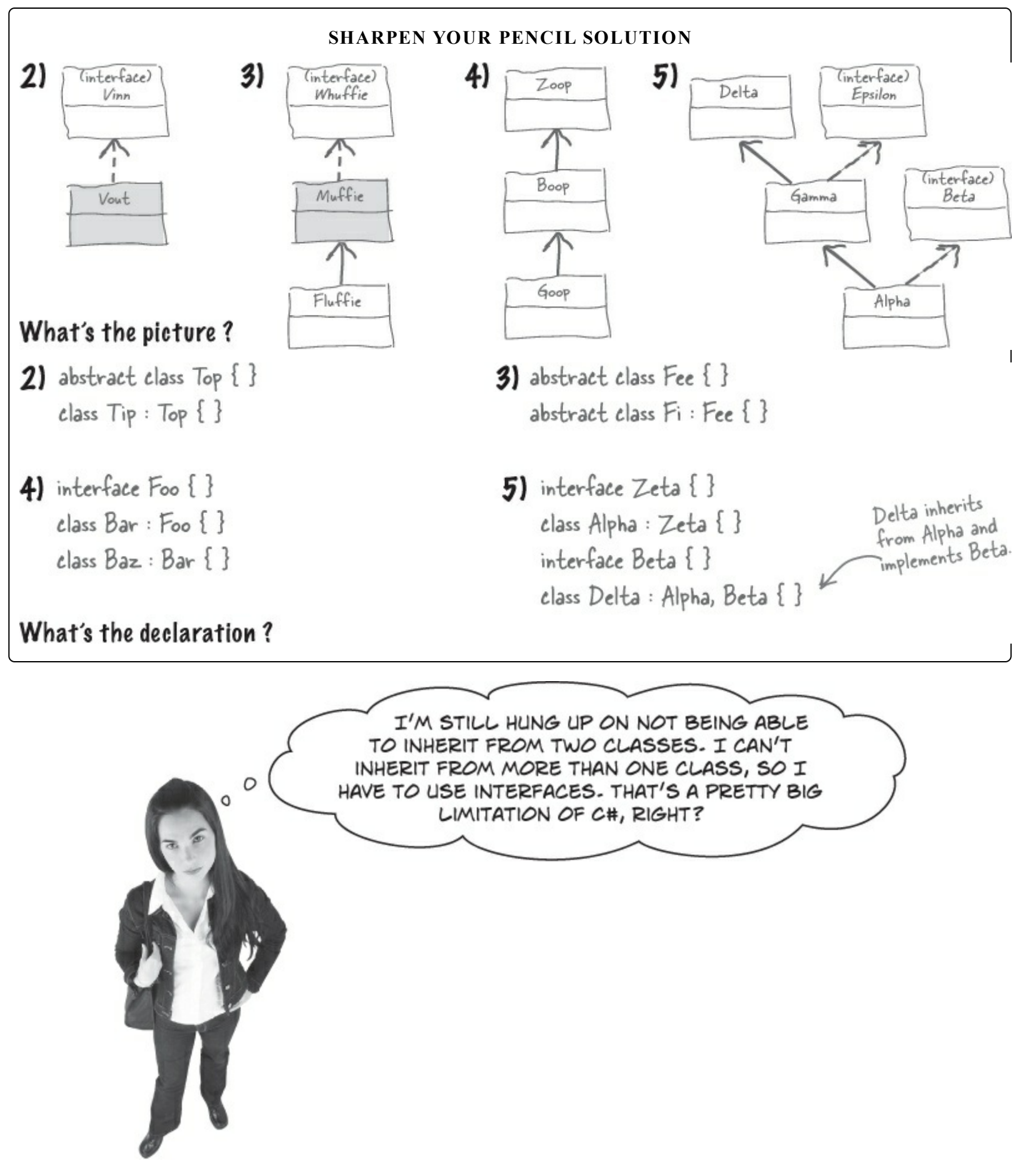

## It's not a limitation, it's a protection.

If C# let you inherit from more than one base class, it would open up a whole can of worms. When a language lets one subclass inherit from two base classes, it's called **multiple inheritance**. And by giving you interfaces instead, C# saves you from a big fat mess that we like to call...

## The Deadly Diamond of Death!

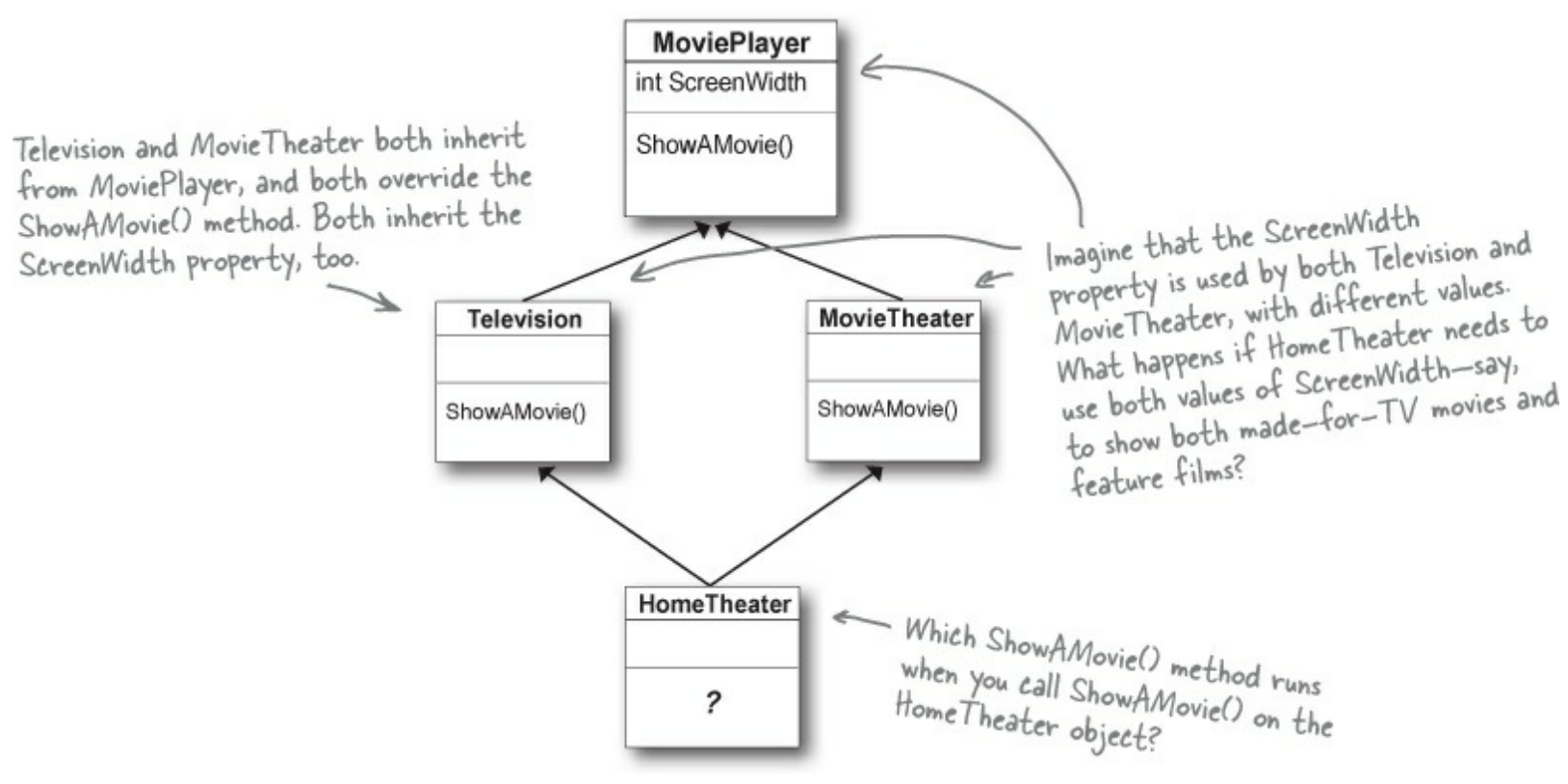

## Avoid ambiguity!

A language that allows the Deadly Diamond of Death can lead to some pretty ugly situations, because you need special rules to deal with this kind of ambiguous situation...which means extra work for you when you're building your program! C# protects you from having to deal with this by giving you interfaces. If Television and MovieTheater are interfaces instead of classes, then the same ShowAMovie() method can satisfy both of them. All the interface cares about is that there's some method called ShowAMovie().

### POOL PUZZLE

Your *job* is to take code snippets from the pool and place them into the blank lines in the code and output. You may use the same snippet more than once, and you won't need to use all the snippets. Your *goal* is to make a set of classes that will compile and run and produce the output listed.

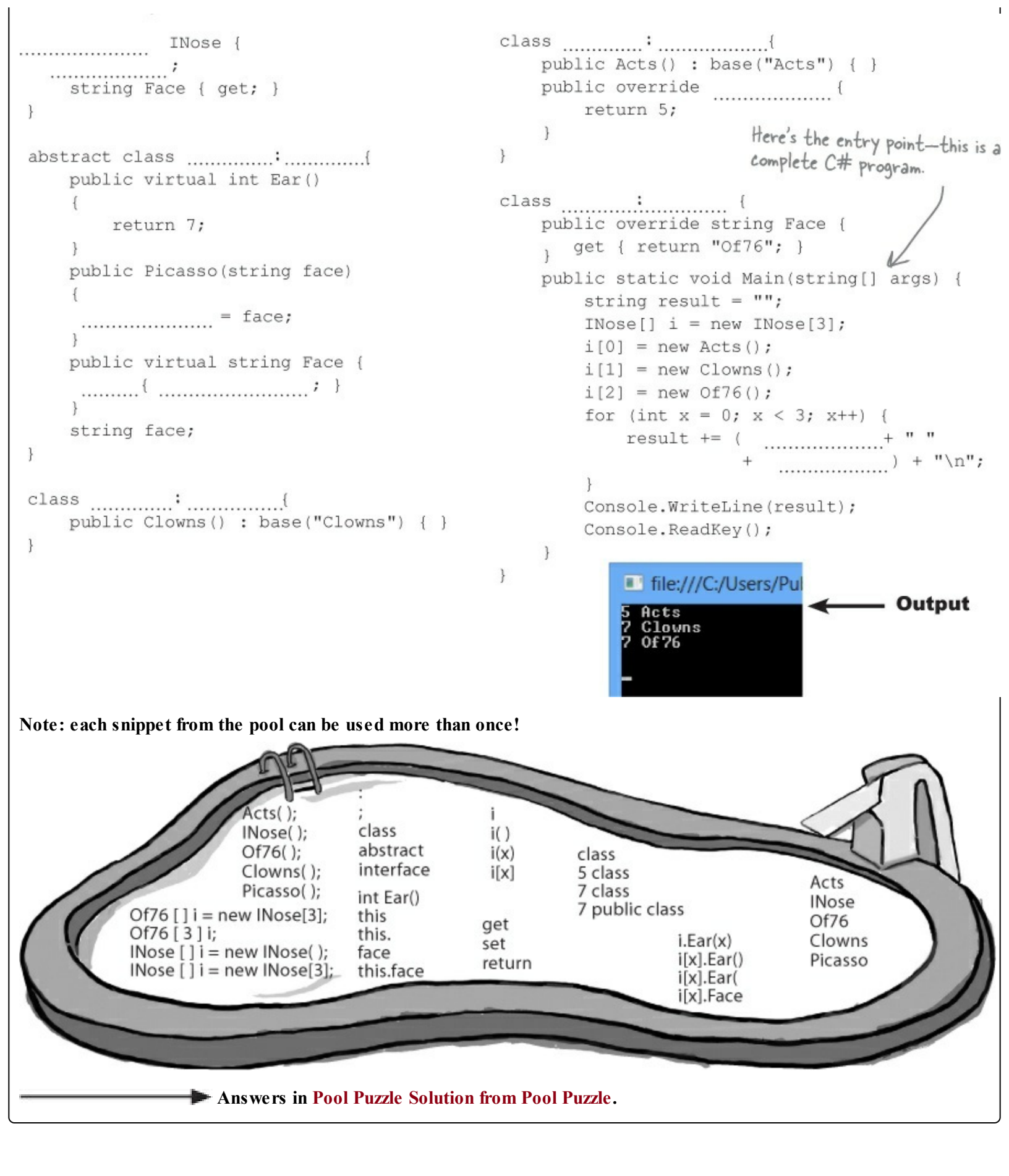

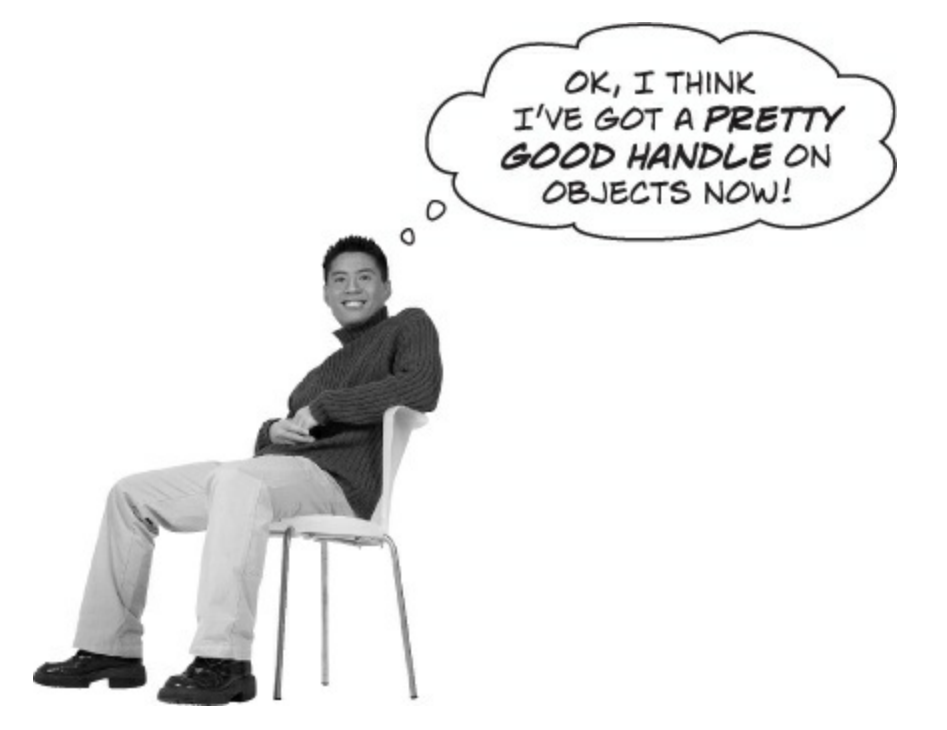

## You're an object-oriented programmer.

There's a name for what you've been doing. It's called **object-oriented programming**, or OOP. Before languages like C# came along, people didn't use objects and methods when writing their code. They just used functions (which is what they call methods in a non-OOP program) that were all in one place — as if each program were just one big static class that only had static methods. It made it a lot harder to create programs that modeled the problems they were solving. Luckily, you'll never have to write programs without OOP, because it's a core part of C#.

### NOTE

The idea that you could combine your data and your code into classes and objects was a revolutionary one when it was first introduced — but that's how you've been building all your C# programs so far, so you can think of it as just plain programming.

# The four principles of object-oriented programming

When programmers talk about OOP, they're referring to four important principles. They should seem very familiar to you by now because you've been working with every one of them. You'll recognize the first three principles just from their names: **inheritance**, **abstraction**, and **encapsulation**. The last one's called **polymorphism**. It sounds a little odd, but it turns out that you already know all about it too.

Encapsulation means creating an object that keeps track of its state internally using private fields, and uses public properties and methods to let other classes work with only This just means having one the part of the internal data class or interface that that they need to see. inherits from another. \* Inheritance < Encapsulation « The word "polymorphism" literally means "many forms." Can you think of Abstraction a time when an object has taken on many forms You're using abstraction when you create a class model that starts with in your code? more general—or abstract—classes, Polymorphism and then has more specific classes that inherit from it.

# Polymorphism means that one object can take many different forms

Any time you use a mockingbird in place of an animal or aged Vermont cheddar in a recipe that just calls for cheese, you're using **polymorphism**. That's what you're doing any time you upcast or downcast. It's taking an object and using it in a method or a statement that expects something else.

You're using polymorphism when you take an instance of one class and use it in a statement or a method that expects a different type, like a parent class or an interface that the class implements.
# Keep your eyes open for polymorphism in the next exercise!

You're about to do a really big exercise — the biggest one you've seen so far — and you'll be using a lot of polymorphism in it, so keep your eyes open. Here's a list of four typical ways that you'll use polymorphism. We gave you an example of each of them (you won't see these particular lines in the exercise, though). As soon as you see similar code in what you write for the exercise, **check it off the following list**:

 Taking any reference variable that uses one class and setting it equal to an instance of a different class. NectarStinger bertha = new NectarStinger(); INectarCollector gatherer = bertha;
 Upcasting by using a subclass in a statement or method that expects its base class.
 Creating a reference variable whose type is an interface and pointing it to an object that implements that interface. Statement or statement or method that expects are and pointing it to an object that implements that interface.
 Downcasting using the as keyword.

#### LONG EXERCISE

Let's build a house! Create a model of a house using classes to represent the rooms and locations, and an interface for any place that has a door.

#### • **1** Start with this class model.

Every room or location in your house will be represented by its own object. The interior rooms all inherit from Room, and the outside places inherit from Outside, and both subclass the same base class, Location. The Name property is the name of the location ("Kitchen"). The Exits field is an array of Location objects that the current location connects to. So diningRoom.Name will be equal to "Dining Room", and diningRoom.Exits will be equal to the array { LivingRoom, Kitchen }.

Create a Windows Forms Application project and add Location, Room, and Outside classes to it.

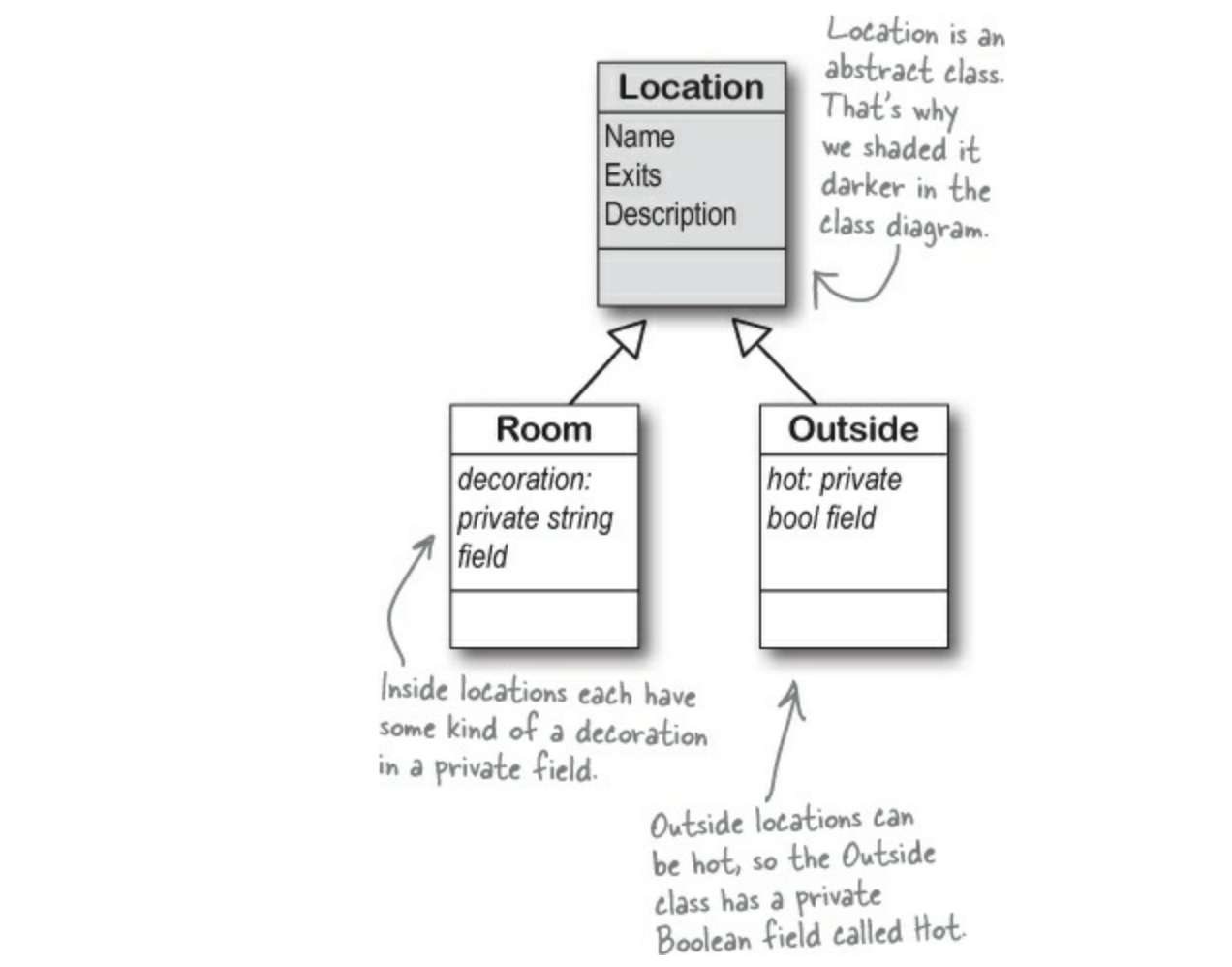

#### • **2** You'll need the blueprint for the house.

This house has three rooms, a front yard, a back yard, and a garden. There are two doors: the front door connects the living room to the front yard, and the back door connects the kitchen to the back yard.

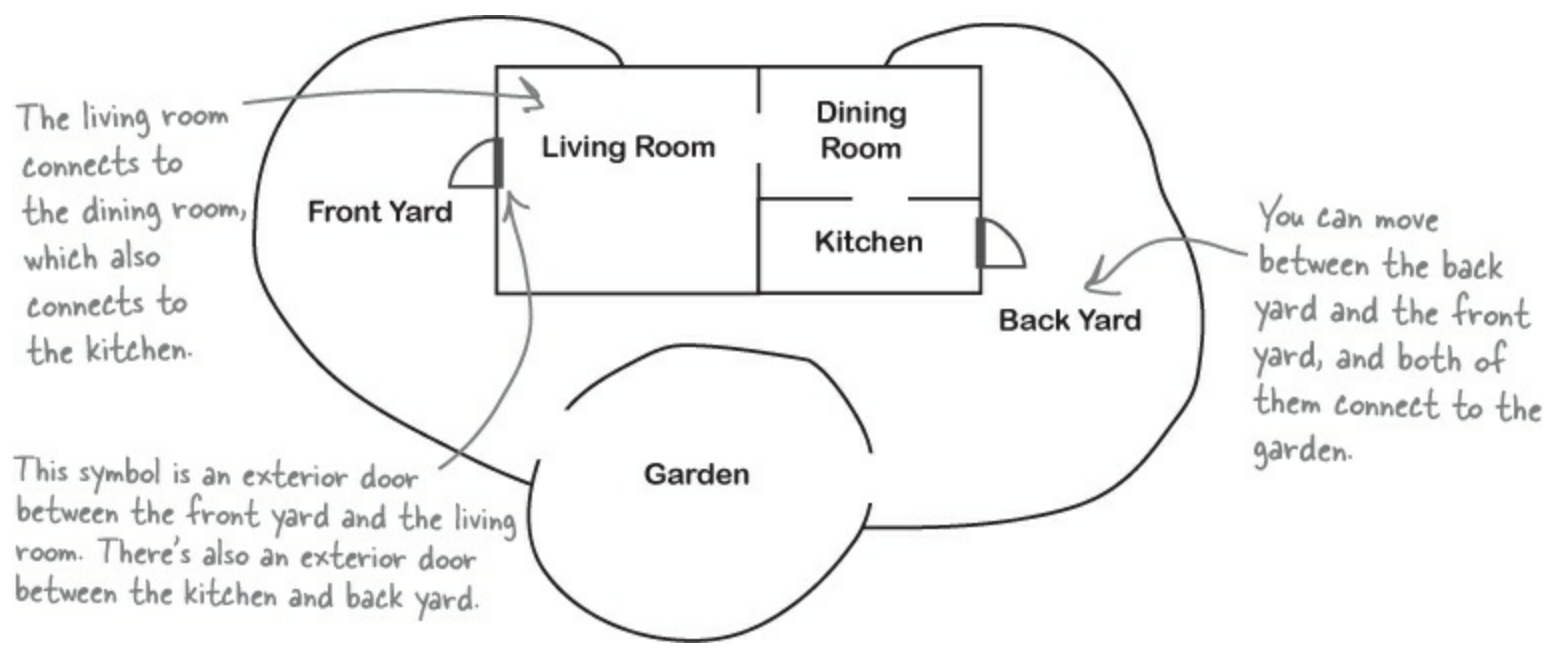

#### • ③ Use the IHasExteriorDoor interface for rooms with an exterior door.

There are two exterior doors in the house, the front door and the back door. Every location that has one (the front yard, back yard, living room, and kitchen) should implement IHasExteriorDoor. The DoorDescription read-only property contains a description of the door (the front door is "an oak door with a brass knob," and the back door is "a screen door"). The DoorLocation property contains a reference to the Location where the door leads (kitchen).

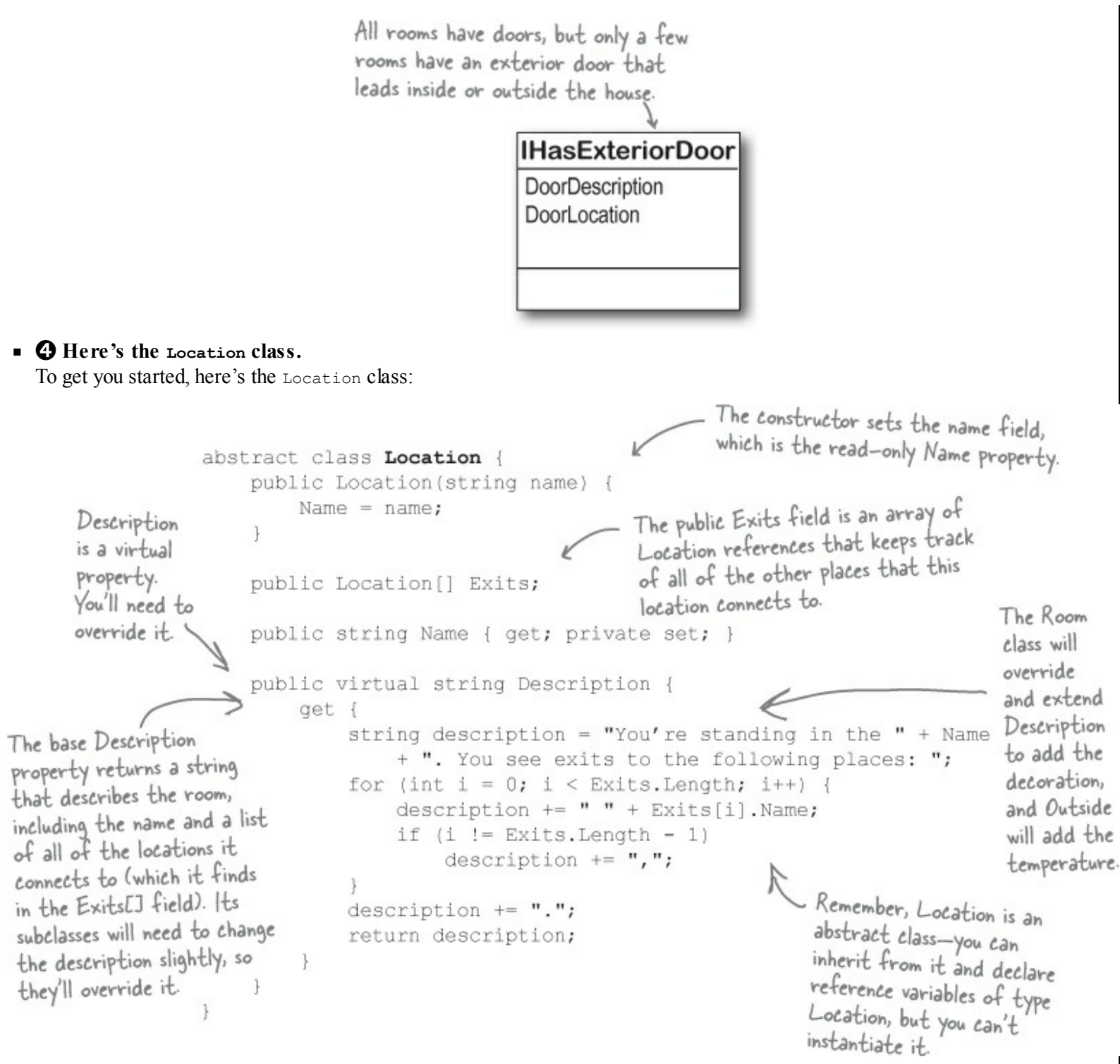

#### • **6** Create the classes.

First create the Room and Outside classes based on the class model. Then create two more classes: OutsideWithDoor, which inherits from Outside and implements IHasExteriorDoor, and RoomWithDoor, which subclasses Room and implements IHasExteriorDoor.

Here are the class declarations to give you a leg up:

```
Get the classes started now-we'll give you more details about them on the next page.
```

```
class OutsideWithDoor : Outside, IHasExteriorDoor
{
    // The DoorLocation property goes here
    // The read-only DoorDescription property goes here
}
class RoomWithDoor : Room, IHasExteriorDoor
{
    // The DoorLocation property goes here
    // The read-only DoorDescription property goes here
}
```

This one's going to be a pretty big exercise...but we promise it's a lot of fun! And you'll definitely know this stuff once you get through it.

#### 

Now that you've got the class model, you can create the objects for all of the parts of the house, and add a form to explore it.

• **(b)** Here's how your house objects work.

Here's the architecture for two of your objects, frontYard and livingRoom. Since each of them has a door, they both need to be instances of a class that implements IHasExteriorDoor. The DoorLocation property keeps a reference to the location on the other side of the door.

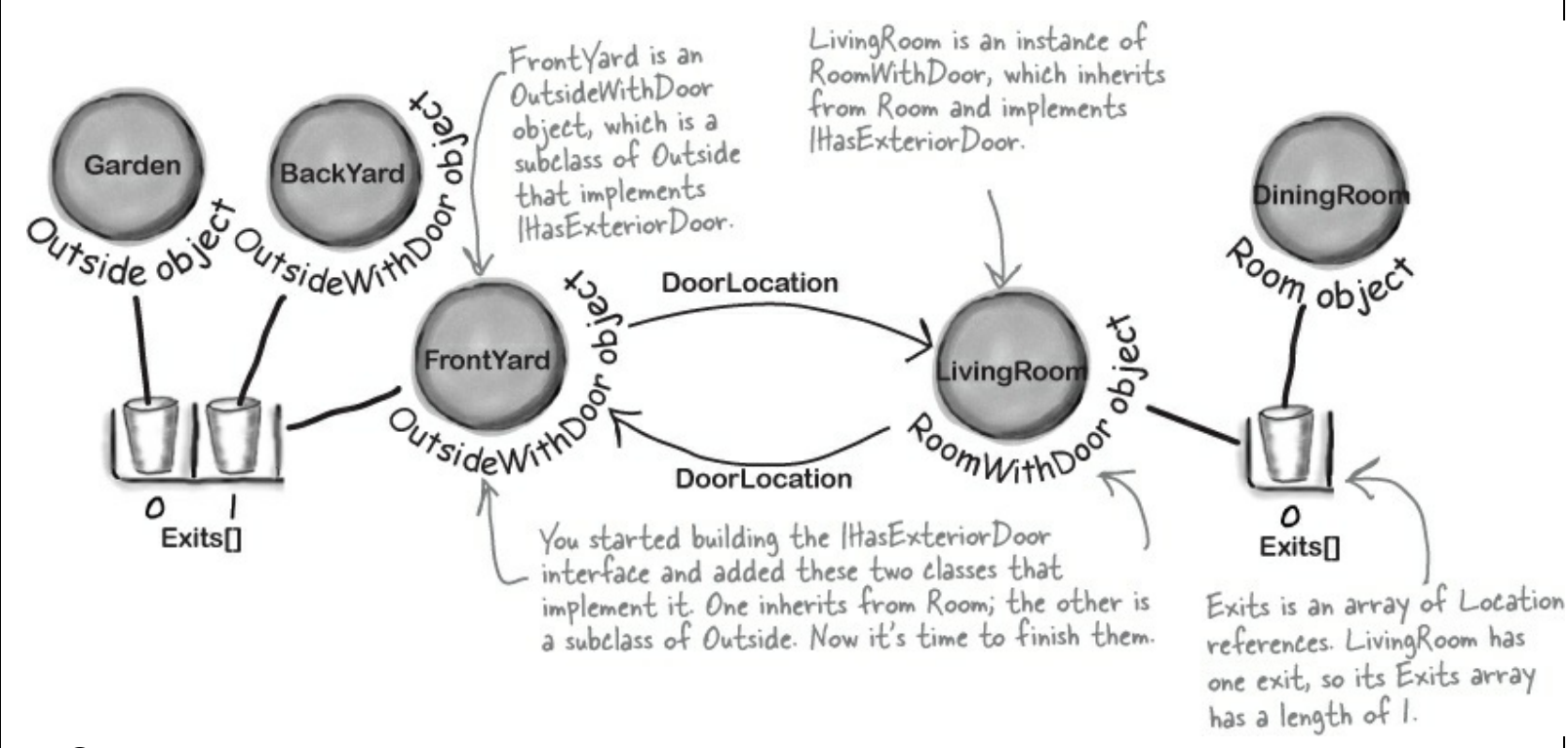

#### • **O** Finish building the classes, and instantiate their instances.

You've got all the classes — now it's time to finish them and build your objects.

You'll need to make sure that the constructor for the Outside class sets the private hot fieldand overrides the Description property to add the text "It's very hot here." if hot is true. It's hot in the back yard, but not the front yard or garden. The constructor for Room needs to set the Decoration, and should override the Description property to add, "You see *(the decoration)*." The living room has an antique carpet, the dining room has a crystal chandelier, and the kitchen has stainless steel appliances and a screen door that leads to the back yard.

Your form needs to create each of the objects and keep a reference to each one. So add a method to the form called CreateObjects() and call it from the form's constructor.

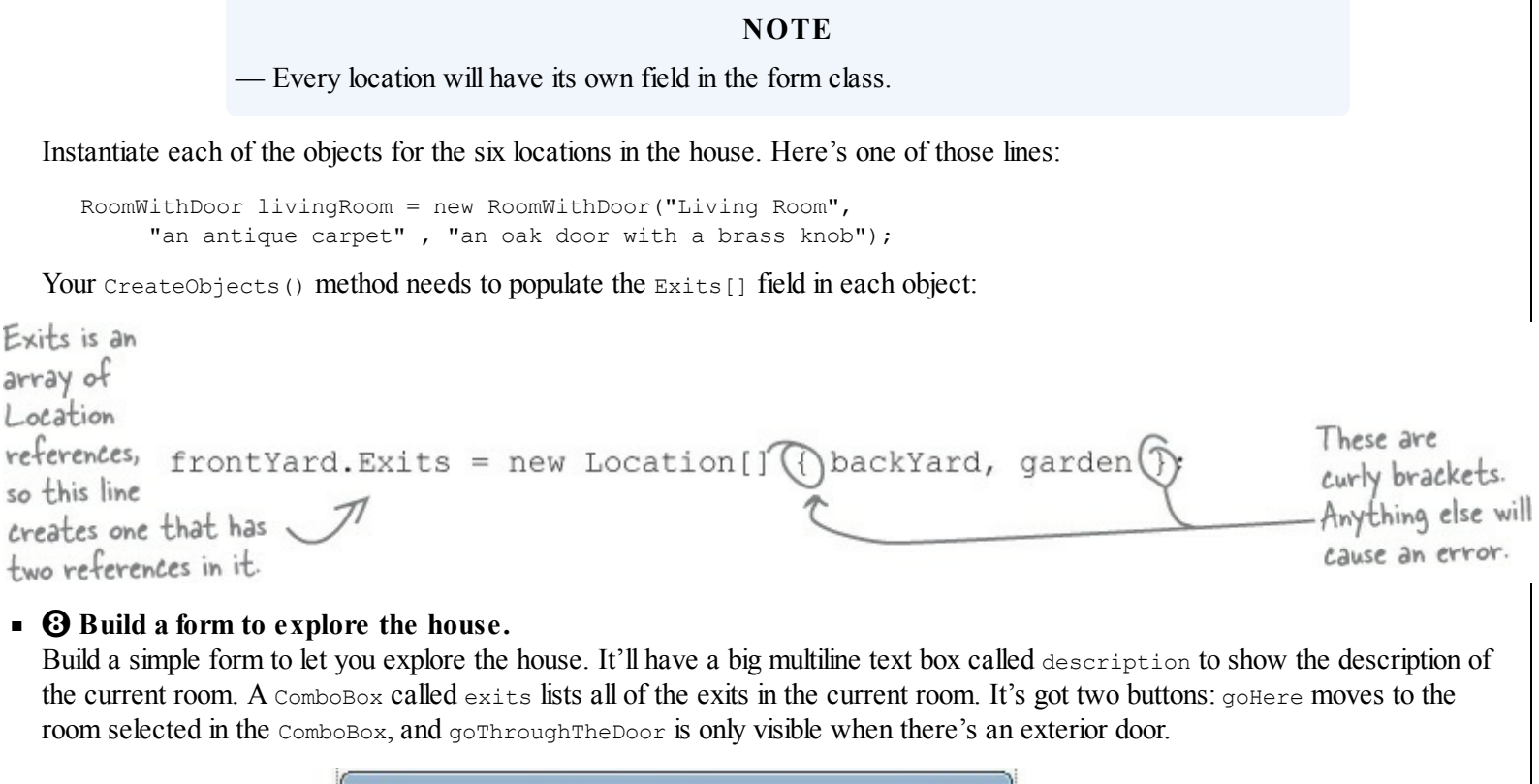

|                                                             | • | Explore the House                                                                                                    | × |                                                                                                    |
|-------------------------------------------------------------|---|----------------------------------------------------------------------------------------------------|---|----------------------------------------------------------------------------------------------------|
| Click the gollere<br>button to move to<br>another location. | 2 | This is a multiline TextBox that<br>displays the Description() of<br>the current location. Its name is<br>description.<br>Go here: This is a ComboBox<br>Go through the door |   | The ComboBox contains a<br>list of all of the exits, so<br>name it exits. Make sure<br>its DropDownStyle is set<br>to DropDownList.<br>This button is only visible<br>when you're in a room with<br>an exterior door. You can<br>make it visible or invisible by<br>setting its Visible property |
|                                                             |   |                                                                                                    |   | to true or false. It's called                                                                                                    |

#### • • • Make the form work!

You've got all the pieces; now you just need to put them together.

You'll need a field in your form called currentLocation to keep track of your current location.

Add a MoveToANewLocation() method that has a Location as its parameter. This method should first set currentLocation to the new location. Then it'll clear the combo box using its Items.Clear() method, and then add the name of each location in the Exits[] array using the combo box's Items.Add() method. Finally, reset the combo box so it displays the first item in the list by setting its SelectedIndex property to zero.

#### ΝΟΤΕ

— Here's where you'll set up what populates the ComboBox.

Set the text box so that it has the description of the current location.

Use the is keyword to check if the current location has a door. If it does, make the "Go through the door" button visible using its Visible property. If not, make it invisible.

If the "Go here:" button is clicked, move to the location selected in the combo box.

#### NOTE

— Hint: when you choose an item in the combo box, its selected index in the combo box will be the same as the index of the corresponding location in the Exits[] array.

If the "Go through the door" button is clicked, move to the location that the door connects to.

#### NOTE

— Another hint: your form's currentLocation field is a Location reference. So even though it's pointing to an object that implements IHasExteriorDoor, you can't just type "currentLocation.DoorLocation" because DoorLocation isn't a field in Location. You'll need to downcast if you want to get the door location out of the object.

#### LONG EXERCISE SOLUTION

Here's the code to model the house. We used classes to represent the rooms and locations, and an interface for any place that has a door.

```
Here's the HasExteriorDoor interface.
interface IHasExteriorDoor {
    string DoorDescription { get; }
    Location DoorLocation { get; set; }
class Room : Location {
                                                          The Room class inherits from Location and
    private string decoration;
                                                          adds a private field for the decoration.
                                                          Its constructor sets the field.
    public Room(string name, string decoration)
         : base(name) {
         this.decoration = decoration;
    public override string Description {
         get {
             return base.Description + " You see " + decoration + ".";
class RoomWithDoor : Room, IHasExteriorDoor {
    public RoomWithDoor(string name, string decoration, string doorDescription)
         : base(name, decoration)
         DoorDescription = doorDescription;
    public string DoorDescription { get; private set; } The RoomWithDoor class inherits
                                                               from Room and implements
                                                               IHasExteriorDoor. It does everything
    public Location DoorLocation { get; set; }
                                                                that the room does, but it adds a
                                                                description of the exterior door
                                                                to the constructor. It also adds
                                                                DoorLocation, a reference to the
                                                                location that the door leads to.
                                                                DoorDescription and DoorLocation
                                                                are required by IHasExteriorDoor.
```

Did you use backing fields instead of automatic properties? That's a perfectly valid solution, too.

```
class Outside : Location {
         private bool hot;
                                                                      Outside is a lot like Room-it
         public Outside(string name, bool hot)
                                                                      inherits from Location, and adds a
              : base(name)
                                                                      private field for the Hot property,
         {
                                                                      which is used in the Description()
              this.hot = hot;
                                                                      method extended from the base
         }
                                                                      class.
         public override string Description {
              get {
                   string newDescription = base.Description;
                   if (hot)
                        newDescription += " It's very hot.";
                   return newDescription;
              }
         }
    }
    class OutsideWithDoor : Outside, IHasExteriorDoor {
         public OutsideWithDoor(string name, bool hot, string doorDescription)
              : base(name, hot)
                                                                < OutsideWithDoor inherits

from Outside and implements
         {
              this.DoorDescription = doorDescription;
                                                                  IHasExteriorDoor, and it looks a lot
         }
                                                                  like RoomWithDoor.
         public string DoorDescription { get; private set; }
         public Location DoorLocation { get; set; }
         public override string Description {
              get {
                   return base.Description + " You see " + DoorDescription + ".";
              3
         }
    }
                                                          The base class's Description property
                                                         fills in whether or not the location
                                                          is hot. And that relies on the original
                                                          Location class's Description property
                                                          to add the main description and exits.
                  📂 We're not done yet — flip the page!
Here's the code for the form. It's all in the Form1.cs file, inside the Form1 declaration.
```

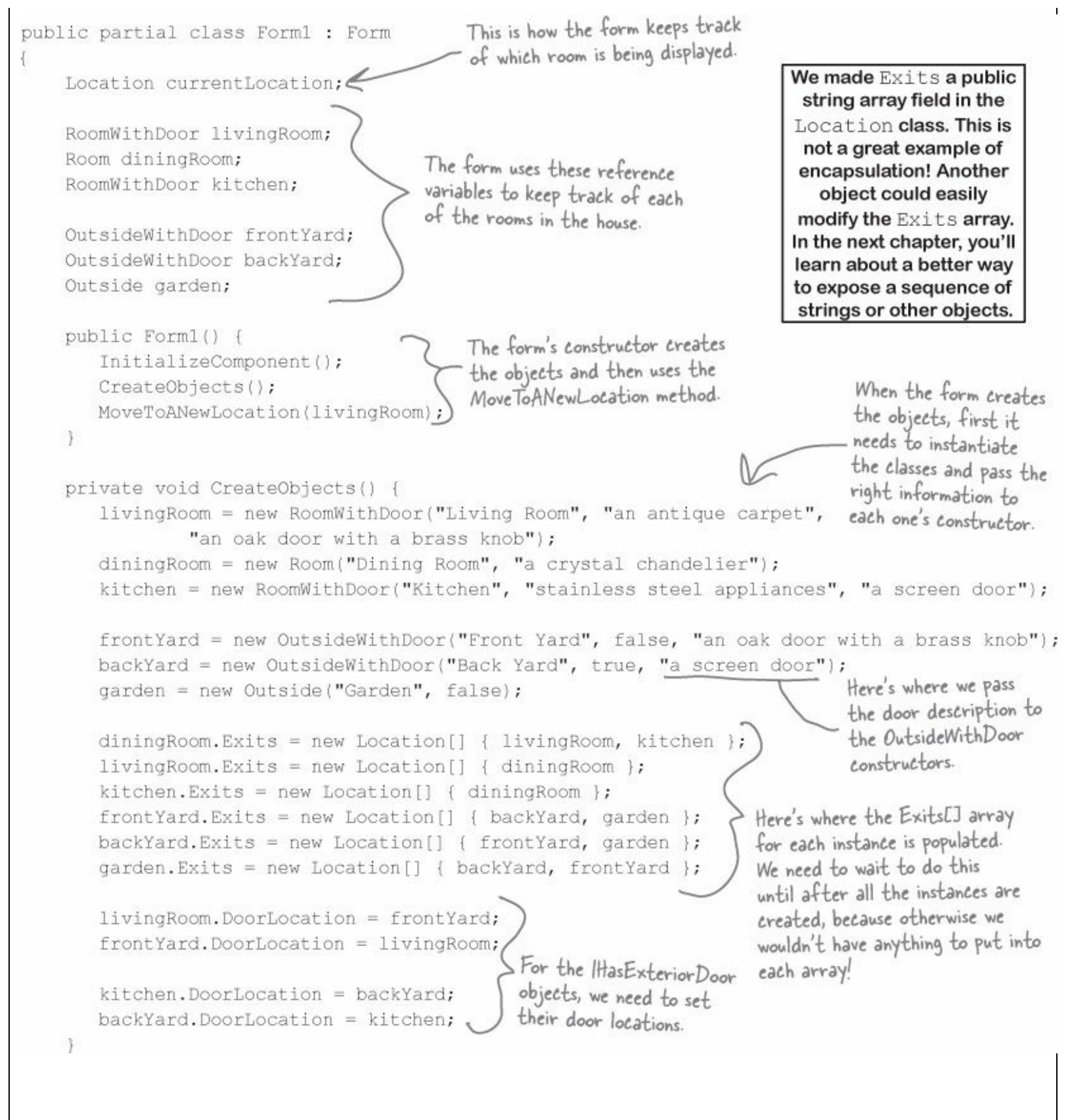

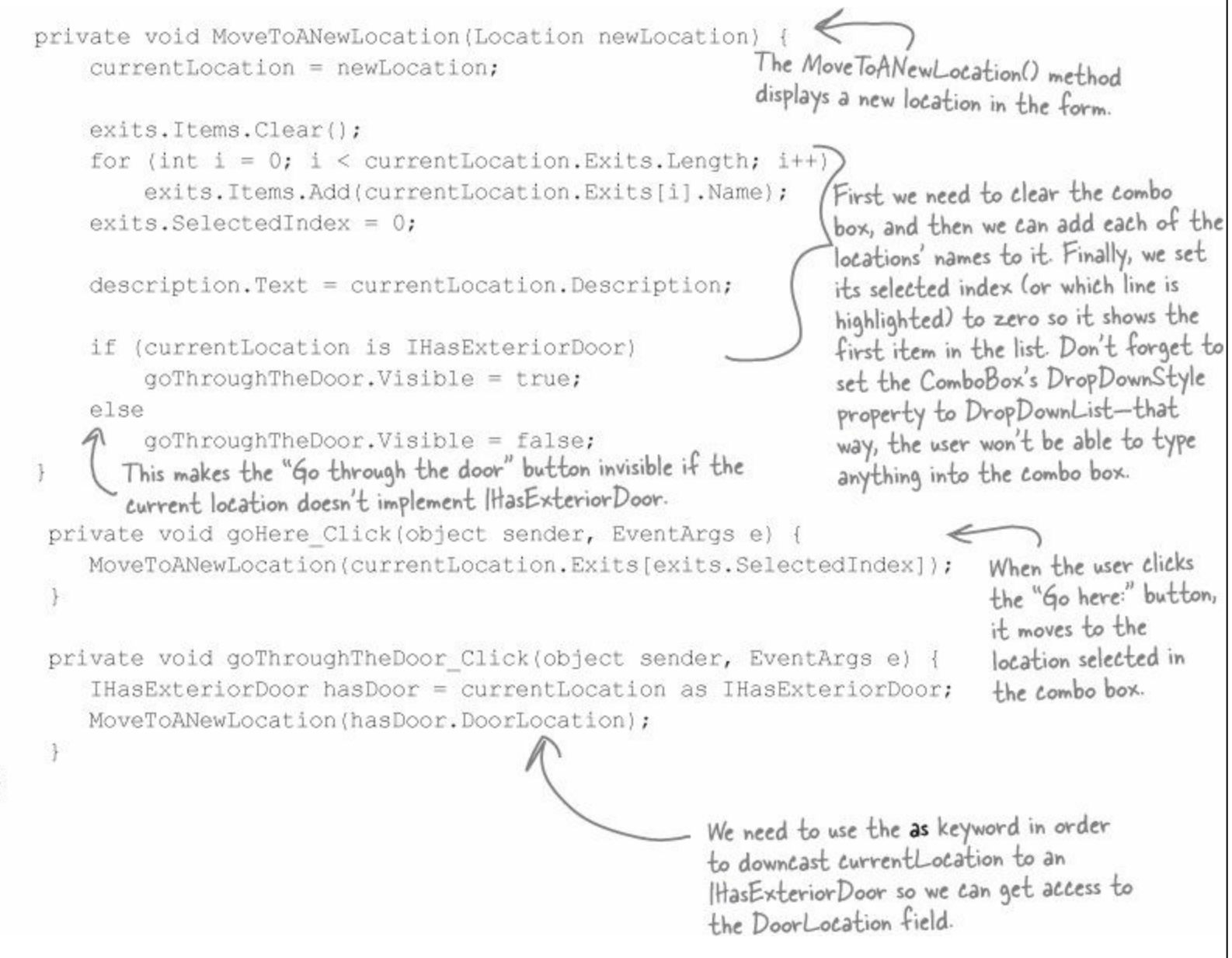

#### But we're not done yet!

It's fine to create a model of a house, but wouldn't it be cool to turn it into a game? Let's do it! You'll play Hide and Seek against the computer. We'll need to add an opponent class and have him hide in a room. And we'll need to make the house a lot bigger. Oh, and he'll need someplace to hide! We'll add a new interface so that some rooms can have a hiding place. Finally, we'll update the form to let you check the hiding places, and keep track of how many moves you've made trying to find your opponent. Sound fun? Definitely!

Let's get started!

Here's the biggest challenge we've given you so far. Read the instructions carefully! It's **not** cheating to peek at the solution.

#### EXERCISE

Time for hide and seek! Build on your original house program to add more rooms, hiding places, and an opponent who hides from you.

#### NOTE

Create a new project, and use the IDE's Add Existing Item feature to add the classes from the first part of the exercise.

#### • **1** Add an IHidingPlace interface.

We don't need to do anything fancy here. Any Location subclass that implements IHidingPlace has a place for the opponent to

hide. It just needs a string to store the name of the hiding place ("in the closet", "under the bed", etc.). Give it a get accessor, but no set accessor — we'll set this in the constructor, since once a room has a hiding place we won't ever need to change it.

We didn't give you a class diagram this time, so you should grab a piece of paper and draw it yourself. That will help you understand the program you need to build.

#### • **2** Add classes that implement IHidingPlace.

You'll need two more classes: OutsideWithHidingPlace (which inherits from Outside) and RoomWithHidingPlace (which inherits from Room). Also, let's make any room with a door have a hiding place, so it'll have to inherit from RoomWithHidingPlace instead of Room.

#### NOTE

So every room with an exterior door will also have a hiding place: the kitchen has a cabinet, and the living room has a closet.

#### • O Add a class for your opponent.

The opponent object will find a random hiding place in the house, and it's your job to find him.

He'll need a private Location field (myLocation) so he can keep track of where he is, and a private Random field (random) to use when he moves to a random hiding place.

The constructor takes the starting location and sets myLocation to it, and sets random to a new instance of Random. He starts in the front yard (that'll be passed in by the form), and moves from hiding place to hiding place randomly. He moves 10 times when the game starts. When he encounters an exterior door, he flips a coin to figure out whether or not to go through it.

Add a Move() method that moves the opponent from his current location to a new location. First, if he's in a room with a door, then he flips a coin to decide whether or not to go through the door, so if random.Next(2) is equal to 1, he goes through it. Then he chooses one of the exits from his current location at random and goes through it. If that location doesn't have a hiding place, then he'll do it again — he'll choose a random exit from his current location and go there, and he'll keep doing it over and over until he finds a place to hide.

Add a Check() method that takes a location as a parameter and returns true if he's hiding in that location, or false otherwise.

#### • **4** Add more rooms to the house.

Update your CreateObjects() method to add more rooms:

Add stairs with a wooden bannister that connect the living room to the upstairs hallway, which has a picture of a dog and a closet to hide in.

The upstairs hallway connects to three rooms: a **master bedroom** with a large bed, a **second bedroom** with a small bed, and a **bathroom** with a sink and a toilet. Someone could hide under the bed in either bedroom or in the shower.

The front yard and back yard both connect to the **driveway**, where someone could hide in the garage. Also, someone could hide in the shed in the **garden**.

Don't forget that there are <u>many</u> ways to solve any programming problem. If your solution is different than ours but it works, that's great!

#### • **(5)** OK, it's time to update the form.

You'll need to add a few buttons to the form. And we'll get a little more intricate with making them visible or invisible, depending on the state of the game.

You use the top two buttons and the combo box exactly the same way as before, except that they're only visible while the game is running.

When the game first starts, the hide button is the only one displayed. When you click it, the form counts to 10 in the text box, and calls the opponent's Move() method 10 times. Then it makes this button invisible.

## • **6** Make the buttons work.

There are two new buttons to add to the form.

The middle button checks the hiding place in the current room and is only visible when you're in a room with a place to hide using the opponent's Check() method. If you found him, then it resets the game.

The bottom button is how you start the game. It counts to 10 by showing "1...", waiting 200 milliseconds, then showing "2...", then "3...", etc., in the text box. After each number, it tells the opponent to move by calling his Move() method. Then it shows, "Ready or not, here I come!" for half a second, and then the game starts.

#### NOTE

- Flip back to Chapter 2 for a refresher on DoEvents() and Sleep() - they'll come in handy.

#### • • • Add a method to redraw the form, and another one to reset the game.

Add a RedrawForm() method that puts the right text in the description text box, makes the buttons visible or invisible, and puts the correct label on the middle button. Then add a ResetGame() method that's run when you find your opponent. It resets the opponent object so that he starts in the front yard again — he'll hide when you click the "Hide!" button. It should leave the form with nothing but the text box and "Hide!" button visible. The text box should say where you found the opponent, and how many moves it took.

#### • ③ Keep track of how many moves the player made.

Make sure the text box displays the number of times you checked a hiding place or moved between rooms. When you find the opponent, he should pop up a message box that says, "You found me in X moves!"

#### • • • Make it look right when you start the program.

When you first start the program, all you should see is an empty text box and the "Hide!" button. When you click the button, the fun begins!

|          | Hide and Seek             |        |
|----------|---------------------------|--------|
|          |                           |        |
| Go here: |                           | ~      |
| Go here: | Go through the door       | ~      |
| Go here: | Go through the door check | ,<br>K |

The middle button's called check. You don't need to set its Text property.

This is the button you'll use to check the room's hiding place. It's only visible if you're in a room that has a place to hide. When it's shown, the Text property is changed from "check" to the word "Check" followed by the name of the hiding place—so for a room with a hiding place under the bed, the button will say, "Check under the bed".

|   | Hide and Seek |  |
|---|---------------|--|
|   |               |  |
|   |               |  |
|   |               |  |
|   |               |  |
|   |               |  |
|   |               |  |
|   |               |  |
|   |               |  |
|   |               |  |
|   |               |  |
|   |               |  |
|   | Hide!         |  |
| _ |               |  |

## **EXERCISE SOLUTION**

Build on your original house program to add more rooms, hiding places, and an opponent who hides from you.

```
Here's the new IHidingPlace interface. It
                                      just has one string field with a get accessor
                                      that returns the name of the hiding place.
interface IHidingPlace {
    string HidingPlaceName { get; }
class RoomWithHidingPlace : Room, IHidingPlace {
    public RoomWithHidingPlace(string name, string decoration, string hidingPlaceName)
                                                         The RoomWithHidingPlace class inherits
         : base(name, decoration)
                                                      - from Room and implements IHidingPlace by
                                                          adding the HidingPlaceName property. The
         HidingPlaceName = hidingPlaceName;
                                                          constructor sets its value.
    3
    public string HidingPlaceName { get; private set; }
    public override string Description {
         get {
             return base.Description + " Someone could hide " + HidingPlaceName + ".";
         3
class RoomWithDoor : RoomWithHidingPlace, IHasExteriorDoor {
    public RoomWithDoor(string name, string decoration,
                           string hidingPlaceName, string doorDescription)
         : base(name, decoration, hidingPlaceName)
    {
                                                              Since we decided every room with a
         DoorDescription = doorDescription;
                                                              door also needed a hiding place, we
    }
                                                              made RoomWithDoor inherit from
                                                              RoomWithHidingPlace. The only
    public string DoorDescription { get; private set; }
                                                              change to it is that its constructor
                                                              takes a hiding place name and sends
    public Location DoorLocation { get; set; }
                                                              it on to the RoomWithHidingPlace
                                                              constructor.
```

You'll also need the Outside WithDoor class, which is identical to the version from the "Explore the House" program.

```
class OutsideWithHidingPlace : Outside, IHidingPlace {
    public OutsideWithHidingPlace(string name, bool hot, string hidingPlaceName)
         : base(name, hot)
                                                        The Outside With Hiding Place class inherits
    {
       HidingPlaceName = hidingPlaceName;
                                                        from Outside and implements HidingPlace
    }
                                                        just like RoomWithHidingPlace does.
    public string HidingPlaceName { get; private set; }
    public override string Description {
         get {
             return base.Description + " Someone could hide " + HidingPlaceName + ".";
    3
                                                     The Opponent class constructor takes a
                                                     starting location. It creates a new instance
class Opponent {
                                                     of Random, which it uses to move randomly
    private Random random;
                                                      between rooms.
    private Location myLocation;
    public Opponent(Location startingLocation) {
         myLocation = startingLocation;
                                                         The Move() method first checks if the current
         random = new Random();
                                                         room has a door using the is keyword-if so, it
                                                         has a 50% chance of going through it. Then it
    public void Move() {
                                                         moves to a random location, and keeps moving
       bool hidden = false;
                                                         until it finds a hiding place.
        while (!hidden) {
             if (myLocation is IHasExteriorDoor) {
                  IHasExteriorDoor locationWithDoor =
                                    myLocation as IHasExteriorDoor;
                                                                             The guts of the Move()
                  if (random.Next(2) == 1)
                                                                             method is this while
                      myLocation = locationWithDoor.DoorLocation;
                                                                             loop. It keeps looping
                                                                             until the variable hidden
             int rand = random.Next(myLocation.Exits.Length);
                                                                             is true-and it sets it
             myLocation = myLocation.Exits[rand];
                                                                             to true when it finds a
             if (myLocation is IHidingPlace)
                                                                             room with a hiding place.
                  hidden = true:
                                                              The Check() method just checks the
    public bool Check(Location locationToCheck)
                                                              opponent's location against the location
         if (locationToCheck != myLocation)
                                                              that was passed to it using a Location
             return false;
                                                              reference. If they point to the same
         else
                                                              object, then he's been found!
             return true;
```

📂 We're not done yet — flip the page!

Here's all the code for the form. The only things that stay the same are the goHere\_Click() and goThroughTheDoor\_Click() methods.

```
int Moves;
                                                            Location currentLocation;
                       Here are all the fields in the Form!
                                                            RoomWithDoor livingRoom;
                       class. It uses them to keep track of
                                                            RoomWithHidingPlace diningRoom;
                       the locations, the opponent, and the
                                                            RoomWithDoor kitchen;
                       number of moves the player has made.
                                                            Room stairs;
                                                            RoomWithHidingPlace hallway;
           The Form | constructor creates the objects,
           sets up the opponent, and then resets the game.
                                                            RoomWithHidingPlace bathroom;
           We added a Boolean parameter to ResetGame()
                                                            RoomWithHidingPlace masterBedroom;
           so that it only displays its message when you
                                                            RoomWithHidingPlace secondBedroom;
           win, not when you first start up the program.
public Form1() {
                                                            OutsideWithDoor frontYard;
    InitializeComponent();
                                                            OutsideWithDoor backYard;
    CreateObjects();
                                                            OutsideWithHidingPlace garden;
    opponent = new Opponent(frontYard);
                                                            OutsideWithHidingPlace driveway;
    ResetGame(false);
                                                            Opponent opponent;
private void MoveToANewLocation (Location newLocation) {
    Moves++;
    currentLocation = newLocation;
    RedrawForm();
                                                The MoveToANewLocation() method sets the
                                                 new location and then redraws the form.
private void RedrawForm() {
    exits.Items.Clear();
    for (int i = 0; i < currentLocation.Exits.Length; i++)</pre>
         exits.Items.Add(currentLocation.Exits[i].Name);
    exits.SelectedIndex = 0;
    description.Text = currentLocation.Description + "\r\n(move #" + Moves + ")";
    if (currentLocation is IHidingPlace) {
                                                                              We need the hiding place
         IHidingPlace hidingPlace = currentLocation (as) IHidingPlace;
                                                                              name, but we've only got the
         check.Text = "Check " + hidingPlace.HidingPlaceName;
                                                                              CurrentLocation object, which
        check.Visible = true;
                                                                              doesn't have a HidingPlaceName
    ł
                                                                              property. So we can use as
    else
                                                                              to copy the reference to an
        check.Visible = false;
                                                                              HidingPlace variable.
    if (currentLocation is IHasExteriorDoor)
        goThroughTheDoor.Visible = true;
    else
                                                  RedrawForm() populates the combo box list, sets the
        goThroughTheDoor.Visible = false;
                                                  text (adding the number of moves), and then makes
                                                  the buttons visible or invisible depending on whether
                                                  or not there's a door or the room has a hiding place.
```

```
Wow-you could add an entire wing onto the house just
                                      by adding a couple of lines! That's why well-encapsulated
                                      classes and objects are really useful.
private void CreateObjects() {
    livingRoom = new RoomWithDoor("Living Room", "an antique carpet",
              "inside the closet", "an oak door with a brass handle");
    diningRoom = new RoomWithHidingPlace("Dining Room", "a crystal chandelier",
               "in the tall armoire");
    kitchen = new RoomWithDoor("Kitchen", "stainless steel appliances",
              "in the cabinet", "a screen door");
    stairs = new Room("Stairs", "a wooden bannister");
    hallway = new RoomWithHidingPlace("Upstairs Hallway", "a picture of a dog",
              "in the closet");
    bathroom = new RoomWithHidingPlace("Bathroom", "a sink and a toilet",
              "in the shower");
    masterBedroom = new RoomWithHidingPlace("Master Bedroom", "a large bed",
              "under the bed");
    secondBedroom = new RoomWithHidingPlace("Second Bedroom", "a small bed",
              "under the bed");
    frontYard = new OutsideWithDoor("Front Yard", false, "a heavy-looking oak door");
    backYard = new OutsideWithDoor("Back Yard", true, "a screen door");
    garden = new OutsideWithHidingPlace("Garden", false, "inside the shed");
    driveway = new OutsideWithHidingPlace("Driveway", true, "in the garage");
    diningRoom.Exits = new Location[] { livingRoom, kitchen };
    livingRoom.Exits = new Location[] { diningRoom, stairs };
    kitchen.Exits = new Location[] { diningRoom };
    stairs.Exits = new Location[] { livingRoom, hallway };
    hallway.Exits = new Location[] { stairs, bathroom, masterBedroom, secondBedroom };
    bathroom.Exits = new Location[] { hallway };
    masterBedroom.Exits = new Location[] { hallway };
    secondBedroom.Exits = new Location[] { hallway };
    frontYard.Exits = new Location[] { backYard, garden, driveway };
    backYard.Exits = new Location[] { frontYard, garden, driveway };
    garden.Exits = new Location[] { backYard, frontYard };
    driveway.Exits = new Location[] { backYard, frontYard };
    livingRoom.DoorLocation = frontYard;
                                                  The new CreateObjects() method
    frontYard.DoorLocation = livingRoom;
                                                  creates all the objects to build the
                                                   house. It's a lot like the old one, but it
    kitchen.DoorLocation = backYard;
                                                   has a whole lot more places to go.
    backYard.DoorLocation = kitchen;
```

📂 We're still not done — flip the page!

łŝ

```
Here's the rest of the code for the form. The gottere and
                                          go Through The Door button event handlers are identical to
                                          the ones in the first part of this exercise, so flip back a few
                                          pages to see them.
private void ResetGame(bool displayMessage) {
    if (displayMessage) {
         MessageBox.Show("You found me in " + Moves + " moves!");
         IHidingPlace foundLocation = currentLocation (as) IHidingPlace;
         description.Text = "You found your opponent in " + Moves
                + " moves! He was hiding " + foundLocation.HidingPlaceName + ".";
                                                        The ResetGame() method resets the game. It
    Moves = 0;
                                                         displays the final message, then makes all the
    hide.Visible = true;
                                                         buttons except the "Hide!" one invisible.
    goHere.Visible = false;
    check.Visible = false;
                                                                    We want to display the name of the
    goThroughTheDoor.Visible = false;
                                                                    hiding place, but CurrentLocation is a
    exits.Visible = false;
                                                                   Location reference, so it doesn't give
                                                                   us access to the HidingPlaceName Field.
                                                                   Luckily, we can use the as keyword to
private void check Click(object sender, EventArgs e) {
                                                                   downcast it to an IHidingPlace reference
    Moves++;
                                                                   that points to the same object.
    if (opponent.Check(currentLocation))
         ResetGame(true);
    else
         RedrawForm();
                                                                  When you click the check
                                                                  button, it checks whether or
                                                                  not the opponent is hiding in
private void hide Click(object sender, EventArgs e) {
                                                                  the current room. If he is, it
    hide.Visible = false;
                                                                  resets the game. If not, it
                                                                  redraws the form (to update
    for (int i = 1; i <= 10; i++) {
                                                                  the number of moves).
         opponent.Move();
         description.Text = i + "... ";
                                                                  Remember DoEvents() from FlashyThing
         Application.DoEvents(); <
                                                                  in Chapter 2? Without it, the text box
         System.Threading.Thread.Sleep(200);
                                                                  doesn't refresh itself and the program looks
    1
                                                                  frozen.
                                                                The hide button is the one that starts the
    description.Text = "Ready or not, here I come!";
                                                                game. The first thing it does is make itself
    Application.DoEvents();
                                                                invisible. Then it counts to 10 and tells the
    System.Threading.Thread.Sleep(500);
                                                                opponent to move. Finally, it makes the first
                                                                button and the combo box visible, and then
    goHere.Visible = true;
                                                                starts off the player in the living room.
    exits.Visible = true;
                                                                The MoveToANewLocation() method calls
    MoveToANewLocation(livingRoom);
                                                                RedrawForm().
```

#### **OOPCROSS**

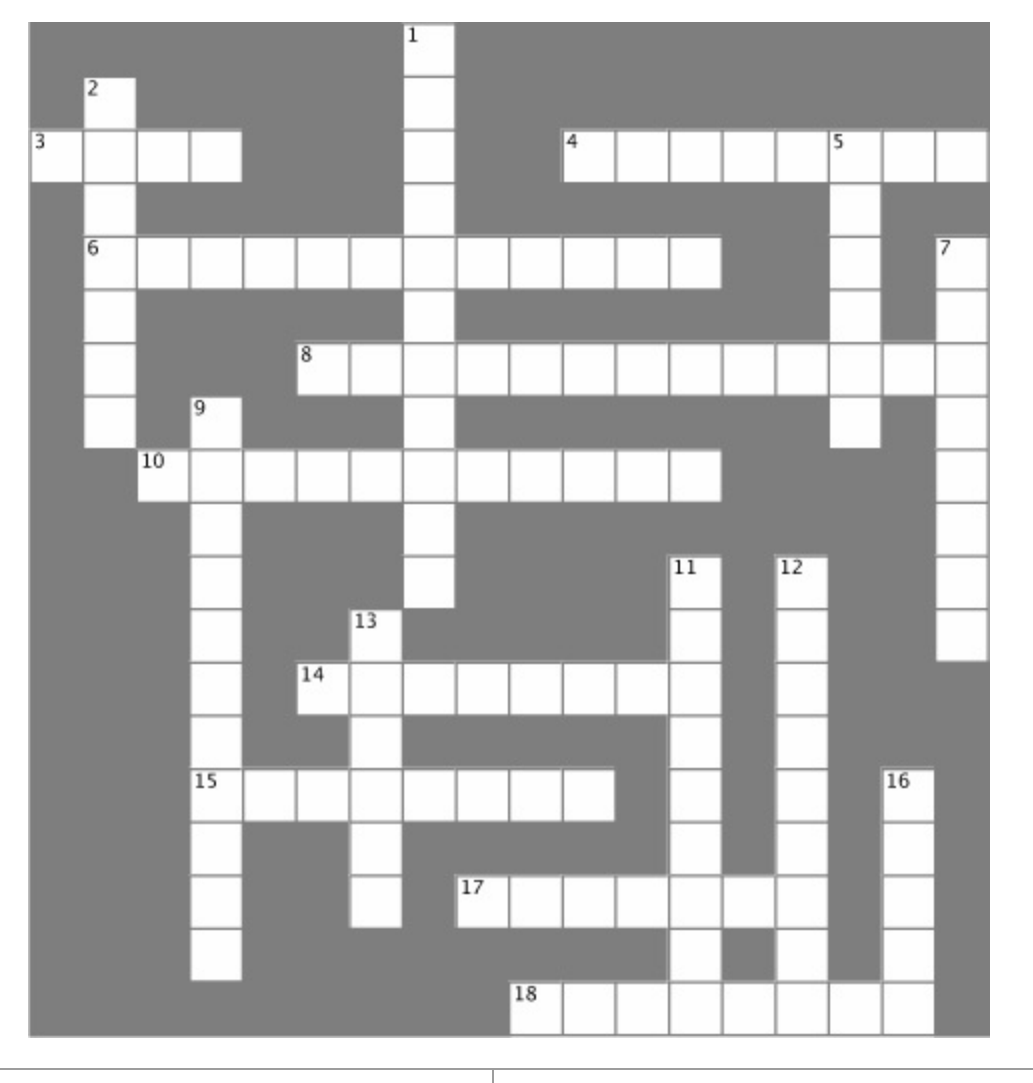

| Across                                                                                                    | Down                                                                                                    |
|----------------------------------------------------------------------------------------------------|----------------------------------------------------------------------------------------------------|
| <ul><li>3. What an abstract method doesn't have</li><li>4. C# doesn't allow inheritance</li></ul>                           | 1. When you move common methods from specific classes to a more general class that they all inherit from, you're using this OOP principle |
| 6. When you subclass to a method that expects its base class, you're using this OOP principle                               | 2. If a class that implements an interface doesn't implement all of its methods, getters, and setters, then the project won't             |
| 8. The OOP principle where you hide private data and only expose those methods and fields that other classes need access to | <ul> <li>5. Everything in an interface is automatically</li> </ul>                                                                        |
| 10. One of the four principles of OOP that you implement using the colon operator                                           | 7. An abstract class can include both abstract and methods                                                                                |
| 14. Every method in an interface is automatically                                                                           | 9. You can't an abstract class                                                                                                    |
| 15. If your class implements an interface that                                                                              | getters, and setters that it defines                                                                                                    |
| members, too                                                                                                    | <ul><li>12. What you do with an interface</li><li>13. The is keyword returns true if an implements an</li></ul>                           |
| 17. An access modifier that's not valid for anything inside an interface                                                    | interface<br>16. An interface can't technically include a , but it                                                                        |
| 18. Object Programming means creating programs that combine your data and code together into classes and objects            | can define getters and setters that look just like one from the outside                                                                   |

#### POOL PUZZLE SOLUTION FROM POOL PUZZLE

Your *job* is to take code snippets from the pool and place them into the blank lines in the code and output. You may use the same snippet more than once, and you won't need to use all the snippets. Your *goal* is to make a set of classes that will compile and run and produce the output listed.

```
Here's where the Acts class calls the constructor
                                                       in Picasso, which it inherits from. It passes "Acts"
                                                       into the constructor, which gets stored in the face
                                                       property.
                                                    class Acts : Picasso {
   interface
              INose {
    int Ear() ;
                                                        public Acts() : base("Acts") { }
                                                        public override
                                                                             int Ear()
    string Face { get; }
                                                             return 5;
abstract class Picasso : INose {
                                                   }
    public virtual int Ear()
                                                             Of76 : Clowns
                                                    class
                                                        public override string Face {
         return 7;
                                      Properties can
                                                            get { return "Of76"; }
                                      appear anywhere in
                                      the class | It's easier public static void Main(string[] args) {
    public Picasso(string face)
                                      to read your code if
                                                             string result = "";
         this.face = face;
                                                             INose[] i = new INose[3];
                                      they're at the top,
                                                             i[0] = new Acts();
                                     but it's perfectly
    public virtual string Face {
                                                             i[1] = new Clowns();
                                       valid to have the
                return face ; }
        get {
                                                             i[2] = new Of76();
                                       face property at
                                                             for (int x = 0; x < 3; x++) {
                                       the bottom of the
    string face;
                                                                  result += ( i[x].Ear() +
                                       Picasso class.
}
                                                                                  i[x].Face ) + "\n";
class Clowns : Picasso
                                                             Console.WriteLine(result);
    public Clowns() : base("Clowns") { }
                                                             Console.ReadKey();
}
                                                        }
                                                                               Face is a get accessor that
                                                                               returns the value of the face property. Both of them
                                                                               are defined in Picasso and
         file:///C:/Users/Pul
                                      Output
                                                                              inherited into the subclasses.
          Acts
           Clowns
           0f76
```

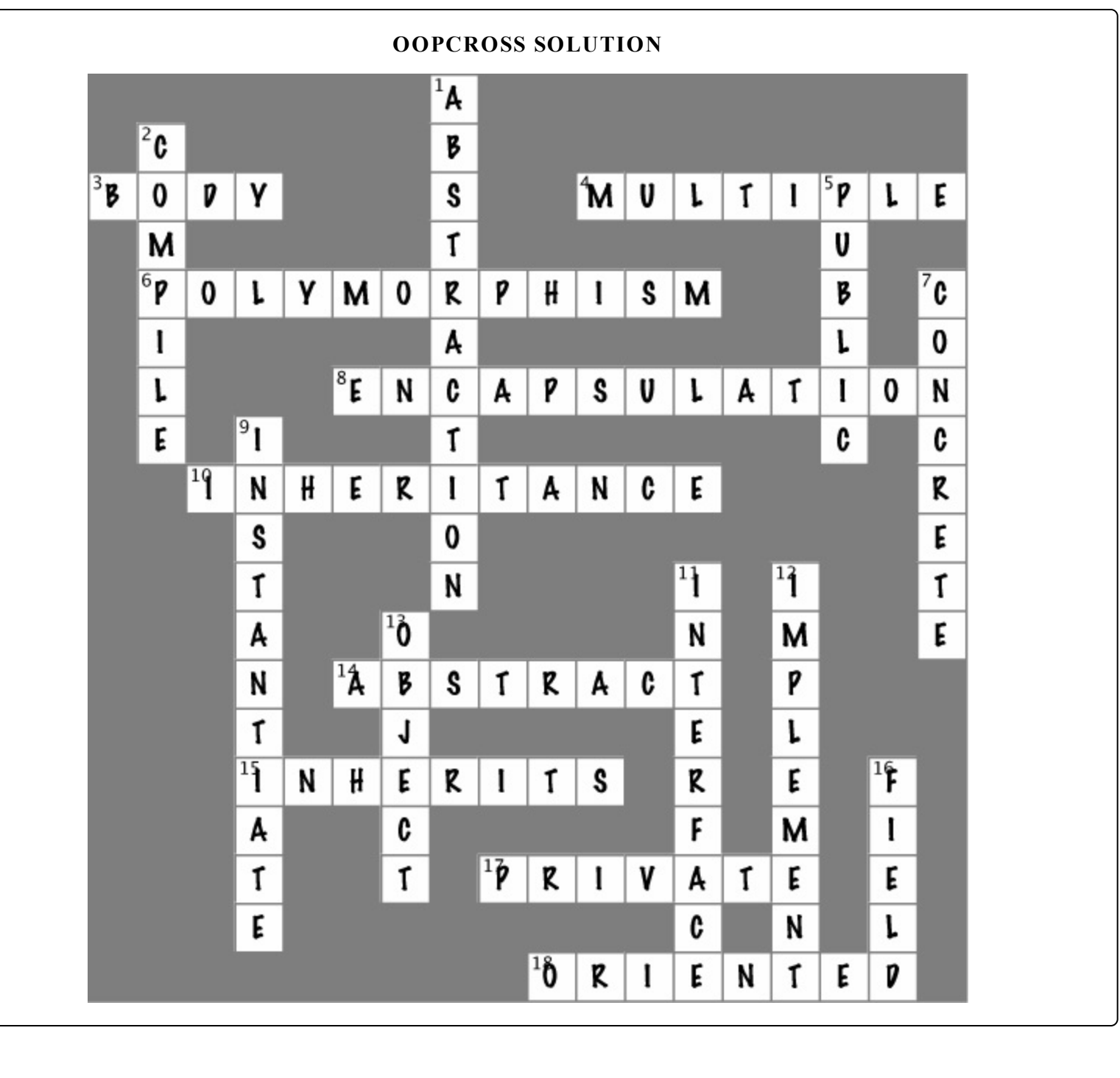

# **Chapter 8. Enums and Collections: Storing lots of data**

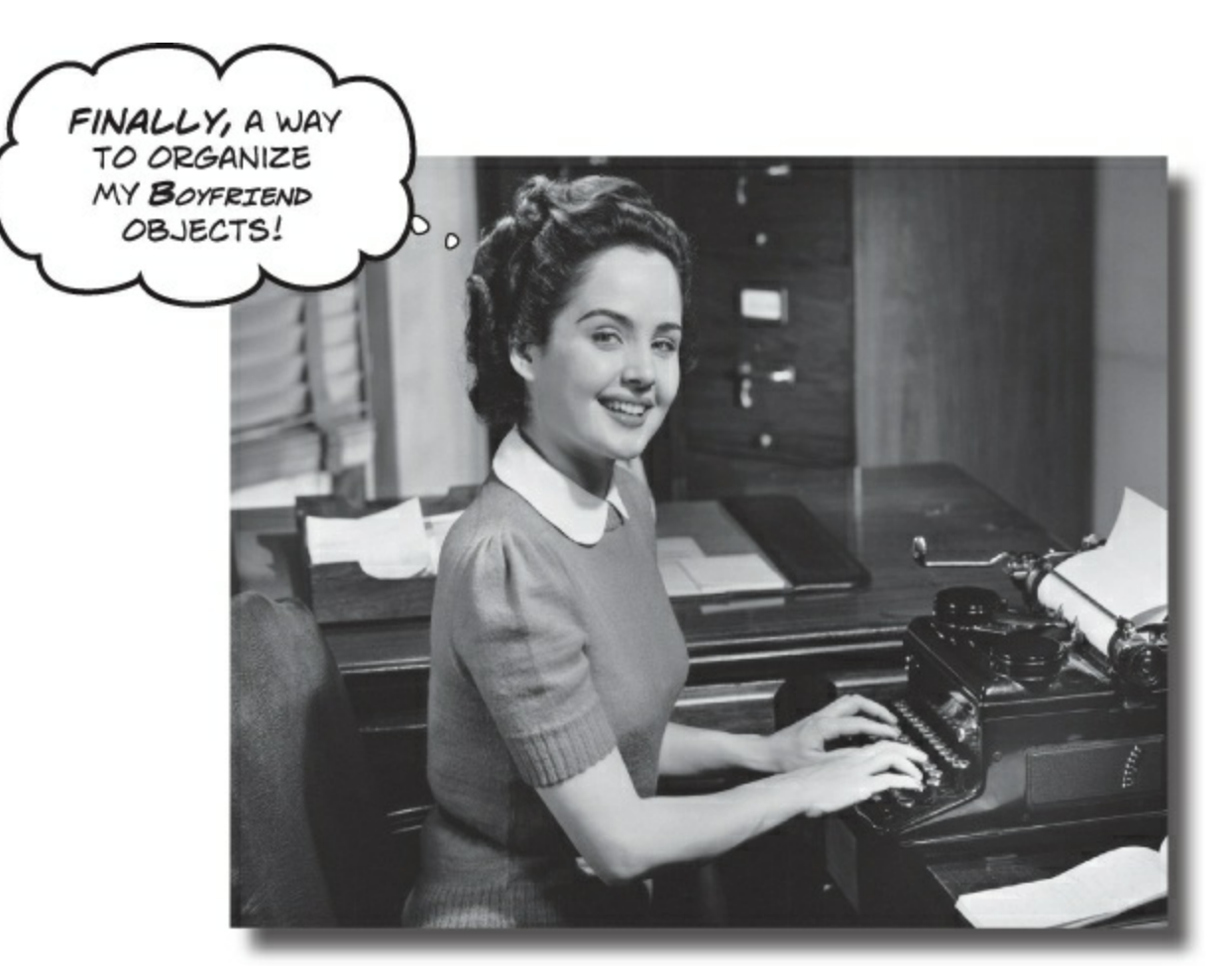

## When it rains, it pours.

In the real world, you don't get to handle your data in tiny little bits and pieces. No, your data's going to come at you in **loads**, **piles**, **and bunches**. You'll need some pretty powerful tools to organize all of it, and that's where **collections** come in. They let you **store**, **sort**, **and manage** all the data that your programs need to pore through. That way, you can think about writing programs to work with your data, and let the collections worry about keeping track of it for you.

# Strings don't always work for storing categories of data

Suppose you have several worker bees, all represented by Worker classes. How would you write a constructor that took a job as a parameter? If you use a string for the job name, you might end up with code that looks like this:

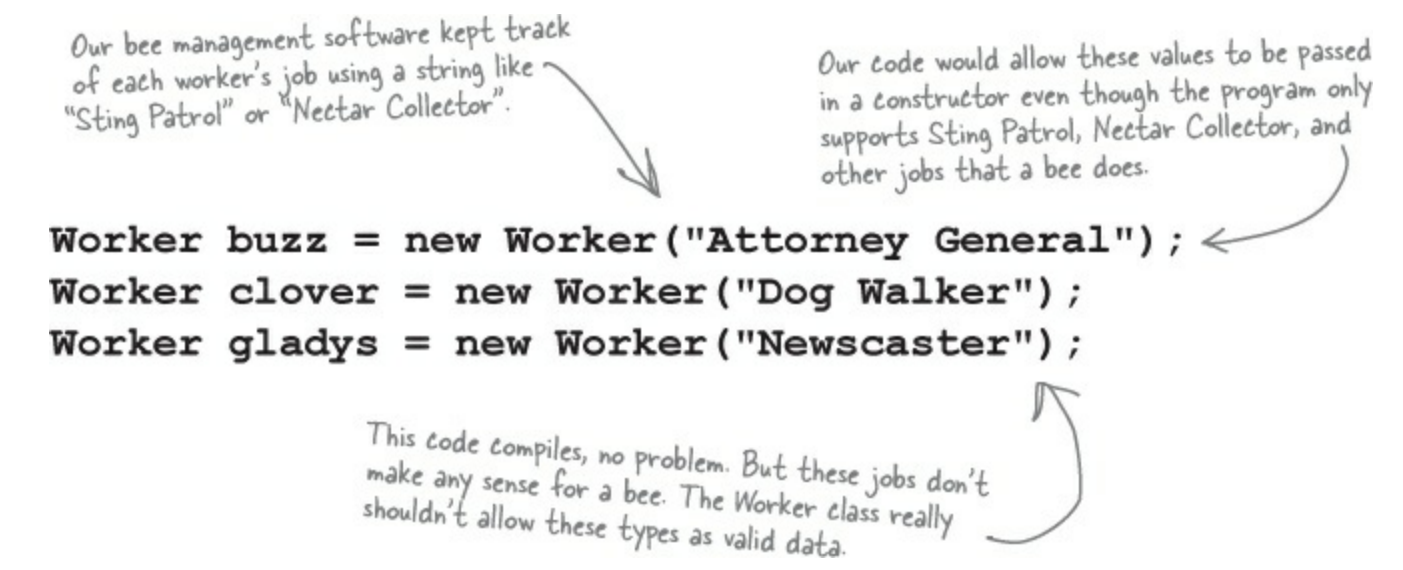

You could probably add code to the Worker constructor to check each string and make sure it's a valid bee job. However, if you add new jobs that bees can do, you've got to change this code and recompile the Worker class. That's a pretty short-sighted solution. What if you have other classes that need to check for the types of worker bees they can be? Now you've got to duplicate code, and that's a bad path to go down.

What we need is a way to say, "Hey, there are only certain values that are allowed here." We need to **enumerate** the values that are OK to use.

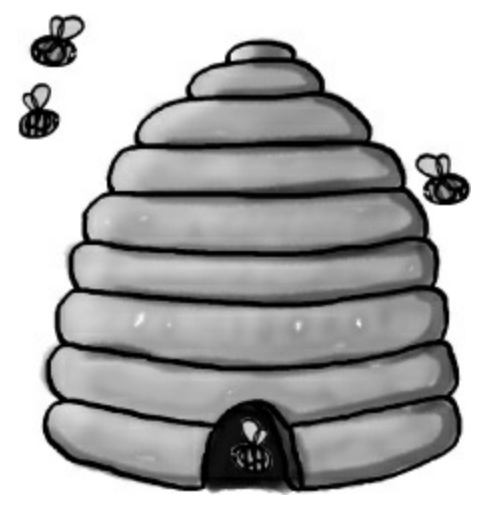

## Enums let you work with a set of valid values

An enum is a data type that only allows certain values for that piece of data. So we could define an enum called Job, and define the allowed jobs:

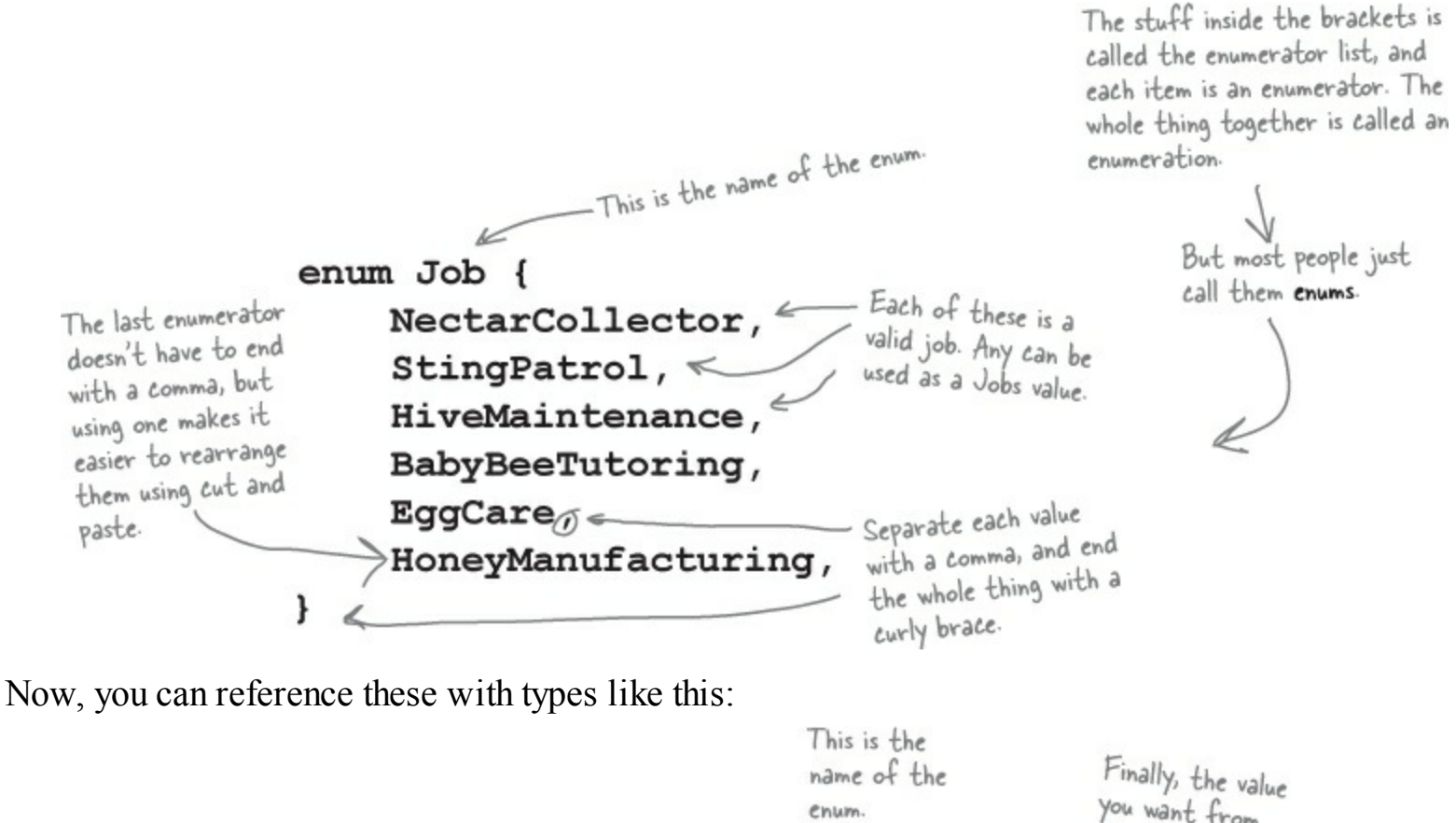

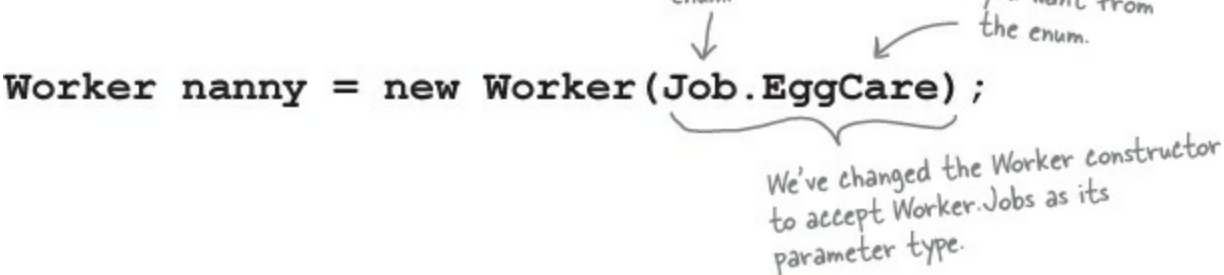

But you can't just make up a new value for the enum! If you do, the program won't compile.

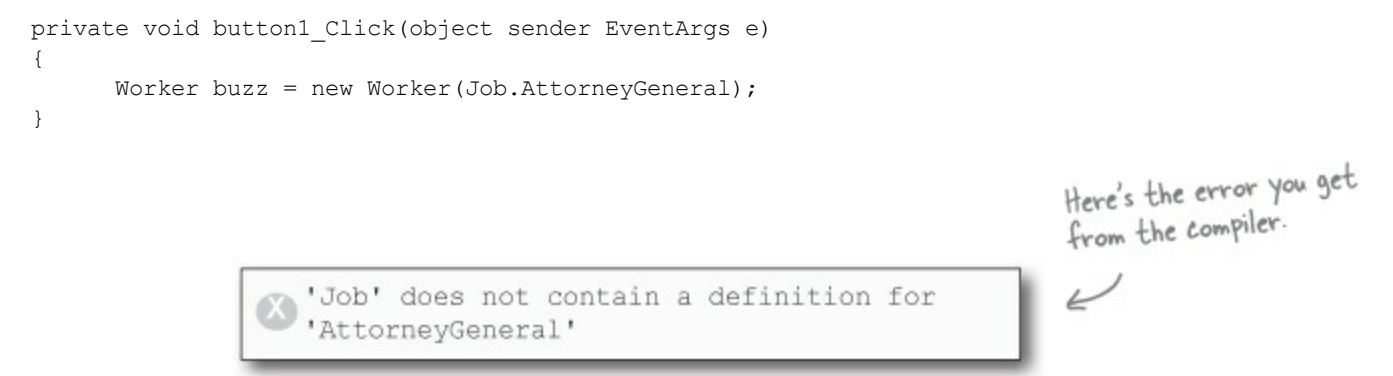

# Enums let you represent numbers with names

Sometimes it's easier to work with numbers if you have names for them. You can assign numbers to the values in an enum and use the names to refer to them. That way, you don't have a bunch of unexplained numbers floating around in your code. Here's an enum to keep track of the scores for tricks at a dog competition:

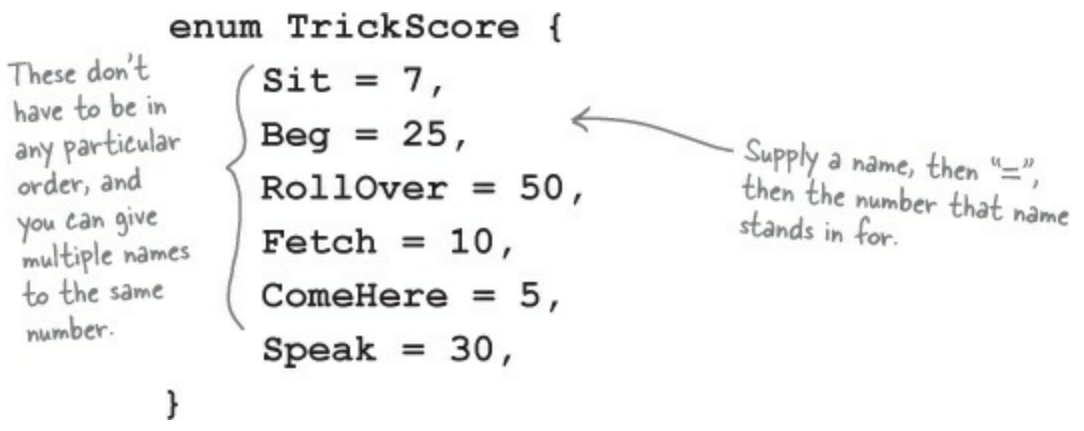

## You can cast an int to an enum, and you can cast an (int-based) enum back to an int.

NOTE

Some enums use a different type, like byte or long — like the one at the bottom of this page — and you can cast those back to their type.

Here's an excerpt from a method that uses the TrickScore enum by casting it to and from an int.

You can cast the enum as a number and do calculations with it, or you can use the <code>ToString()</code> method to treat the name as a string. If you don't assign any number to a name, the items in the list will be given values by default. The first item will be assigned a 0 value, the second a 1, etc.

But what happens if you want to use really big numbers for one of the enumerators? The default type for the numbers in an enum is int, so you'll need to specify the type you need using the : operator, like this:

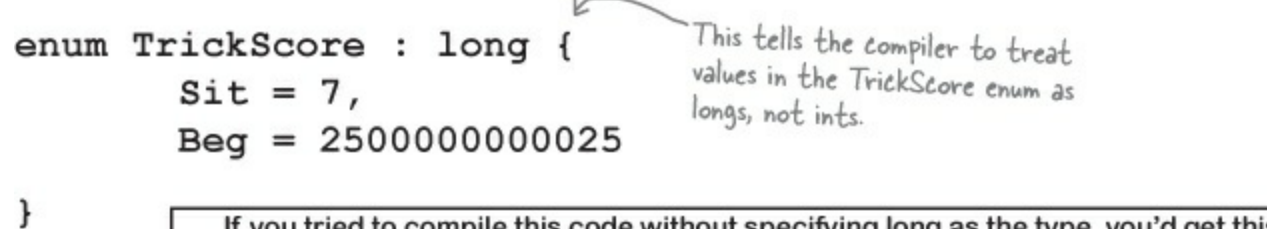

If you tried to compile this code without specifying long as the type, you'd get this message: Cannot implicitly convert type 'long' to 'int'.

Use what you've learned about enums to build a class that holds a playing card.

#### EXERCISE

| Card  |   |
|-------|---|
| Suit  |   |
| Value |   |
| Name  |   |
|       |   |
|       | l |
|       |   |
|       |   |
|       |   |
|       |   |

#### • **()** CREATE A NEW PROJECT AND ADD A CARD CLASS.

You'll need two public properties: Suit (which will be Spades, Clubs, Diamonds, or Hearts) and Value (Ace, Two, Three...Ten, Jack, Queen, King). And you'll need a read-only property, Name (Ace of Spades, Five of Diamonds).

#### • **2** USE TWO ENUMS TO DEFINE THE SUITS AND VALUES.

Use the familiar Add—Class feature in the IDE to add them, replacing the word class with enum in the newly added files. Make sure that (int)Suits.Spades is equal to 0, followed by Clubs (equal to 1), Diamonds (2), and Hearts (3). Make the values equal to their face values: (int)Values.Ace should equal 1, Two should be 2, Three should be 3, etc. Jack should equal 11, Queen should be 12, and King should be 13.

#### • **③** ADD A PROPERTY FOR THE NAME OF THE CARD.

Name should be a read-only property. The get accessor should return a string that describes the card. This code will run in a form that calls the Name property from the card class and displays it:

```
Card card = new Card(Suits.Spades, Values.Ace);
string cardName = card.Name;
```

To make this work, your Card class will need a constructor that takes two parameters.

The value of cardName should be Ace of Spades.

#### • **(3)** ADD A FORM BUTTON THAT POPS UP THE NAME OF A RANDOM CARD.

You can get your program to create a card with a random suit and value by casting a random number between 0 and 3 as a suits and another random number between 1 and 13 as a values. To do this, you can take advantage of a feature of the built-in Random class that gives it three different ways to call its Next() method:

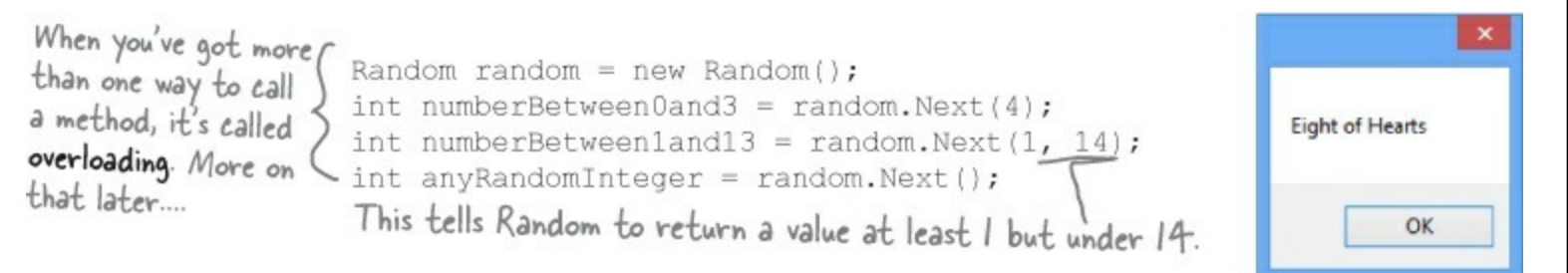

#### THERE ARE NO DUMB QUESTIONS

- Q: Q: Hold on a second. When I was typing in that code, I noticed that an IntelliSense window popped up that said something about "3 of 3" when I used that Random.Next() method. What was that about?
- A: A: What you saw was a method that was **overloaded**. When a class has a method that you can call more than one way, it's called overloading. When you're using a class with an overloaded method, the IDE lets you know all of the options that you have. In this case, the Random class has three possible Next() methods. As soon as you type "random.Next(" into the code window, the IDE pops up its IntelliSense box that shows the parameters for the different overloaded methods. The up and down arrows next to the "3 of 3" let you scroll between them. That's really useful when you're dealing with a method that has dozens of overloaded definitions. So when you're doing it, make sure you choose the right overloaded Next() method! But don't worry too much now we'll talk a lot about overloading later on in the chapter.

random.Next( ▲ 3 of 3 ♥ Int Random.Next(int minValue, int maxValue) Returns a random number within a specified range. minValue: The inclusive lower bound of the random number returned.

#### **EXERCISE SOLUTION**

A deck of cards is a great example of where limiting values is important. Nobody wants to turn over their cards and be faced with a Joker of Clubs, or a 13 of Hearts. Here's how we wrote the card class.

```
enum Suits {
    Spades,
                   When you don't specify values, the
                  first item in the list is equal to 0,
    Clubs,
    Diamonds,
                  the second is 1, the third is 2, etc.
    Hearts
enum Values {
    Ace = 1,
                       Here's where we set the value of
    Two = 2,
                        Values. Ace to 1.
    Three = 3,
                                                                   We chose the names Suits
    Four = 4,
                                                                    and Values for the enums,
    Five = 5,
                                                                 while the properties in the Card
                                                                    class that use those enums
    Six = 6,
                                                                  for types are called Suit and
    Seven = 7,
                                                                    Value. What do you think
    Eight = 8,
                                                                   about these names? Look at
    Nine = 9,
                                                                  the names of other enums that
    Ten = 10,
                                                                  you'll see throughout the book.
    Jack = 11,
                                                                  Would Suit and Value make
                                 The Card class has a
    Queen = 12,
                                 Suit property of type
                                                                  better names for these enums?
    King = 13
                                 Suits, and a Value
                                 property of type Values.
class Card
    publid Suits Suit { get; set; }
    public Values Value { get; set; }
                                                   The get accessor for the Name property
    public Card(Suits suit, Values value) {
                                                   can take advantage of the way an enum's
         this.Suit = suit;
                                                    ToString() method returns its name
         this.Value = value;
                                                    converted to a string.
    3
    public string Name {
         get { return Value.ToString() + " of " + Suit.ToString(); } Here's where we use the
                                                                              overloaded Random. Next()
          - Here's the code for the button that pops
                                                                              method to generate a
1
            up the name of a random card.
                                                                              random number that we
                                                                              cast to the enum.
Random random = new Random();
private void button1 Click(object sender, EventArgs e) {
    Card card = new Card((Suits)random.Next(4), (Values)random.Next(1, 14));
    MessageBox.Show(card.Name);
F.
```

## We could use an array to create a deck of cards...

What if you want to create a class to represent a deck of cards? It would need a way to keep track of every card in the deck, and it'd need to know what order they were in. A card array would do the trick — the top card in the deck would be at value 0, the next card at value 1, etc. Here's a starting point — a Deck that starts out with a full deck of 52 cards.

```
This array declaration
                                                                 would continue all the
                                                                 way through the deck.
                                                                 It's just abbreviated
                                                                 here to save space.
class Deck {
    private Card[] cards =
                              {
         new Card(Suits.Spades, Values.Ace),
         new Card(Suits.Spades, Values.Two),
         new Card(Suits.Spades, Values.Three),
         11 ...
         new Card(Suits.Diamonds, Values.Queen),
         new Card(Suits.Diamonds, Values.King),
    };
    public void PrintCards() {
         for (int i = 0; i < cards.Length; i++)</pre>
             Console.WriteLine(cards[i].Name());
    }
```

}

# ...but what if you wanted to do more?

Think of everything you might need to do with a deck of cards, though. If you're playing a card game, you routinely need to change the order of the cards, and add and remove cards from the deck. You just can't do that with an array very easily.

#### **BRAIN POWER**

How would you add a Shuffle() method to the Deck class that rearranges the cards in random order? What about a method to deal the first card off the top of the deck? How would you add a card to the deck?

# Arrays are hard to work with

An array is fine for storing a fixed list of values or references. But once you need to move array elements around, or add more elements than the array can hold, things start to get a little sticky.

• ① Every array has a length, and you need to know the length to work with it. You could use null references to keep some array elements empty:

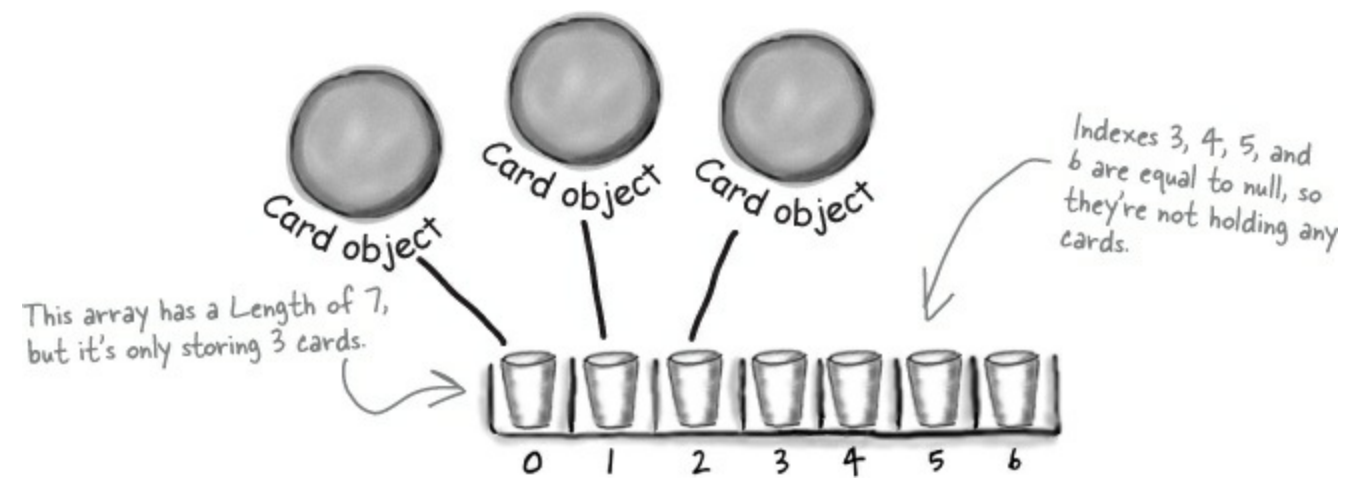

• ② You'd need to keep track of how many cards are being held. So you'd need an int field, which we could call topCard, that would hold the index of the last card in the array. So our three-card array would have a Length of 7, but we'd set topCard equal to 3.

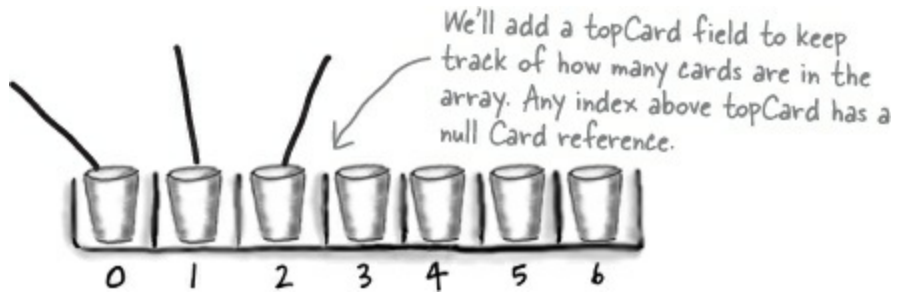

But now things get complicated. It's easy enough to add a Peek() method that just returns a reference to the top card — so you can peek at the top of the deck. But what if you want to add a card? If topCard is less than the array's Length, you can just put your card in the array at that index and add 1 to topCard. But if the array's full, you'll need to create a new, bigger array and copy the existing cards to it. Removing a card is easy enough — but after you subtract 1 from topCard, you'll need to make sure to set the removed card's array index back to null. And what if you need to remove a card from the middle of the list? If you remove card 4, you'll need to move card 5 back to replace it, and then move 6 back, then 7 back...wow, what a mess!

NOTE

There's actually an Array.Resize() method built into the .NET Framework that does exactly that.

# Lists make it easy to store collections of ... anything

The .NET Framework has a bunch of **collection** classes that handle all of those nasty issues that come up when you add and remove array elements. The most common sort of collection is a List<T>. Once you create a List<T> object, it's easy to add an item, remove an item from any location in the list, peek at an item, and even move an item from one place in the list to another. Here's how a list works:

## Black First you create a new instance of List<T>.

Every array has a type — you don't just have an array, you have an int array, a card array, etc. Lists are the same way. You need to specify the type of object or value that the list will hold by putting it in angle brackets > when you use the new keyword to create it.

```
List<Card> cards = new List<Card>();
```

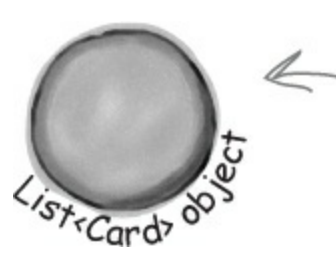

\_ You specified <Card> when you created the list, so now this list only holds references to Card objects.

----- Now you can add to your List<T>.

Once you've got a List<T> object, you can add as many items to it as you want (as long as they're *polymorphic* with whatever type you specified when you created your new List<T>).

```
cards.Add(new Card(Suits.Diamonds, Values.King));
cards.Add(new Card(Suits.Clubs, Values.Three));
cards.Add(new Card(Suits.Hearts, Values.Ace));
```

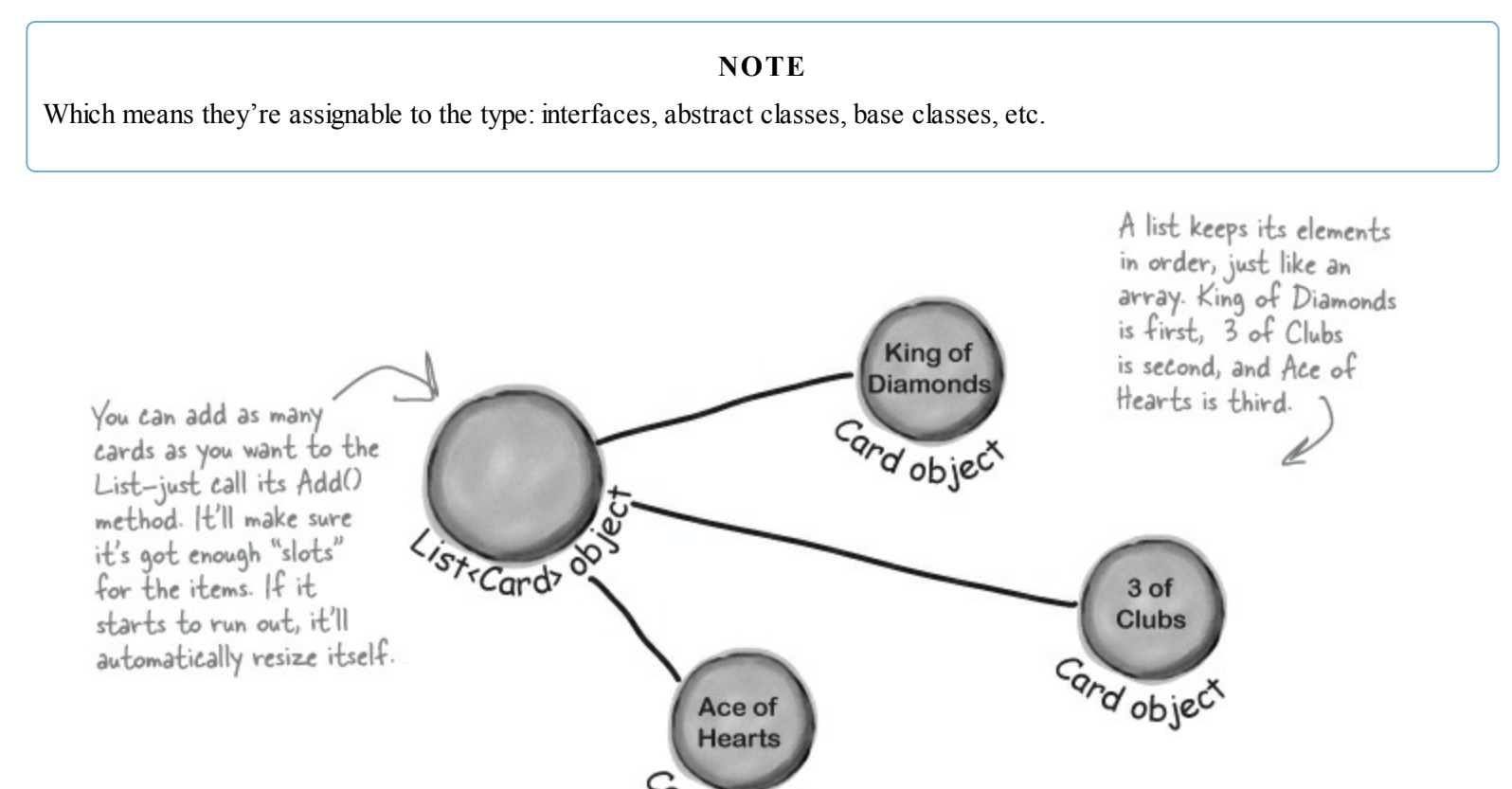

rd objec

### RELAX

We'll sometimes leave the <T> off because it can make the book a little hard to read. When you see List, think List<T>!

## The <T> at the end of List<T> means it's generic.

The T gets replaced with a type — so List<int> just means a List of ints. You'll get plenty of practice with generics over the next few pages.

# Lists are more flexible than arrays

The List class is built into the .NET Framework, and it lets you do a lot of things with objects that you can't do with a plain old array. Check out some of the things you can do with a List<T>.

Black You can make one.

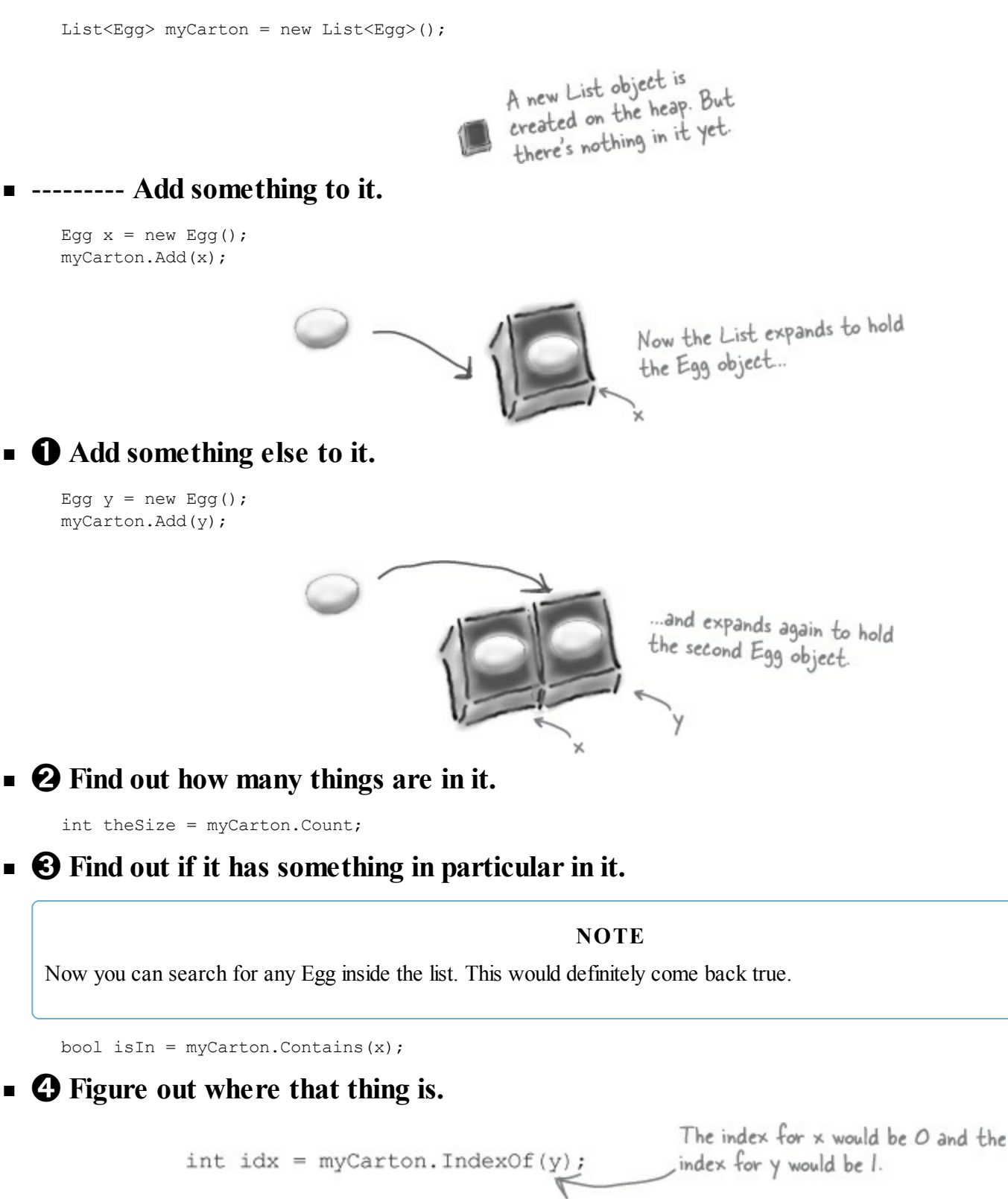

**• (5)** Take something out of it.

```
myCarton.Remove(y);
```

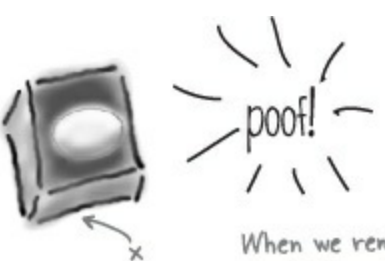

When we removed y, we left only x in the List, so it shrank! And eventually it will get garbage-collected.
## SHARPEN YOUR PENCIL

Fill in the rest of the table below by looking at the List code on the left and putting in what you think the code might be if it were using a regular array instead. We don't expect you to get all of them exactly right, so just make your best guess.

| program. Assume these statements are all executed in order, one after another, and | ere are a tew in |                          |
|------------------------------------------------------------------------------------|------------------|--------------------------|
| executed in order, one after another, and                                          | rogram. Assume t | chese statements are all |
|                                                                                    | xecuted in order | , one after another, and |

| List We filled in a cour                                          | Regular array                     |
|-------------------------------------------------------------------|-----------------------------------|
| List <string> myList =<br/>new List <string>();</string></string> | String [] myList = new String[2]; |
| <pre>String a = "Yay!"; muliat Add(a);</pre>                      | String a = "Yay!";                |
| mylist.Add(a);                                                    |                                   |
| <pre>String b = "Bummer";</pre>                                   | String b = "Bummer";              |
| <pre>myList.Add(b);</pre>                                         |                                   |
| int theSize = myList.Count;                                       |                                   |
| Guy o = guys[1];                                                  |                                   |
| <pre>bool isIn = myList.Contains(b);</pre>                        |                                   |
| tint: you'll need more than one<br>line of code here.             |                                   |
|                                                                   |                                   |

## SHARPEN YOUR PENCIL SOLUTION

Your job was to fill in the rest of the table by looking at the List code on the left and putting in what you think the code might be if it were using a regular array instead.

| List <string> myList =<br/>new List <string>();</string></string> | <pre>String[] myList = new String[2];</pre>                                                 |
|-------------------------------------------------------------------|---------------------------------------------------------------------------------------------|
|                                                                   |                                                                                             |
| String a = "Yay!"                                                 | String a = "Yay!";                                                                          |
| <pre>myList.Add(a);</pre>                                         | myListEOJ = a;                                                                              |
| String b = "Bummer";                                              | String b = "Bummer";                                                                        |
| myList.Add(b);                                                    | myListEIJ = b;                                                                              |
| int theSize = myList.Count;                                       | int the Size = myList. Length;                                                              |
|                                                                   |                                                                                             |
| Guy o = guys[1];                                                  | Guy o = guysEl];                                                                            |
| <pre>bool isIn = myList.Contains(b);</pre>                        | had isln = false:                                                                           |
|                                                                   | for (int i = 0; i < myList.<br>Length; i++) {<br>if (b == myList[i]) {<br>isln = true;<br>} |

ŧ

List

Lists are objects that use methods just like every other class you've used so far. You can see the list of methods available from within the IDE just by typing a . next to the List name, and you pass parameters to them just the same as you would for a class you created yourself.

## ŧ

Ronular array

With arrays you're a lot more limited. You need to set the size of the array when you create it, and any logic that'll need to be performed on it will need to be written on your own.

## 1

The .NET Framework does have an Array class, which makes some of these things a little easier to do, but we're concentrating on List objects because they're a lot easier to use.

# Lists shrink and grow dynamically

The great thing about a List is that you don't need to know how long it'll be when you create it. A List automatically grows and shrinks to fit its contents. Here's an example of a few of the methods that make working with Lists a lot easier than arrays. **Create a new Console Application** and add this code to the Main() method. It *won't* print anything — **use the debugger** to step through the code and see what's going on.

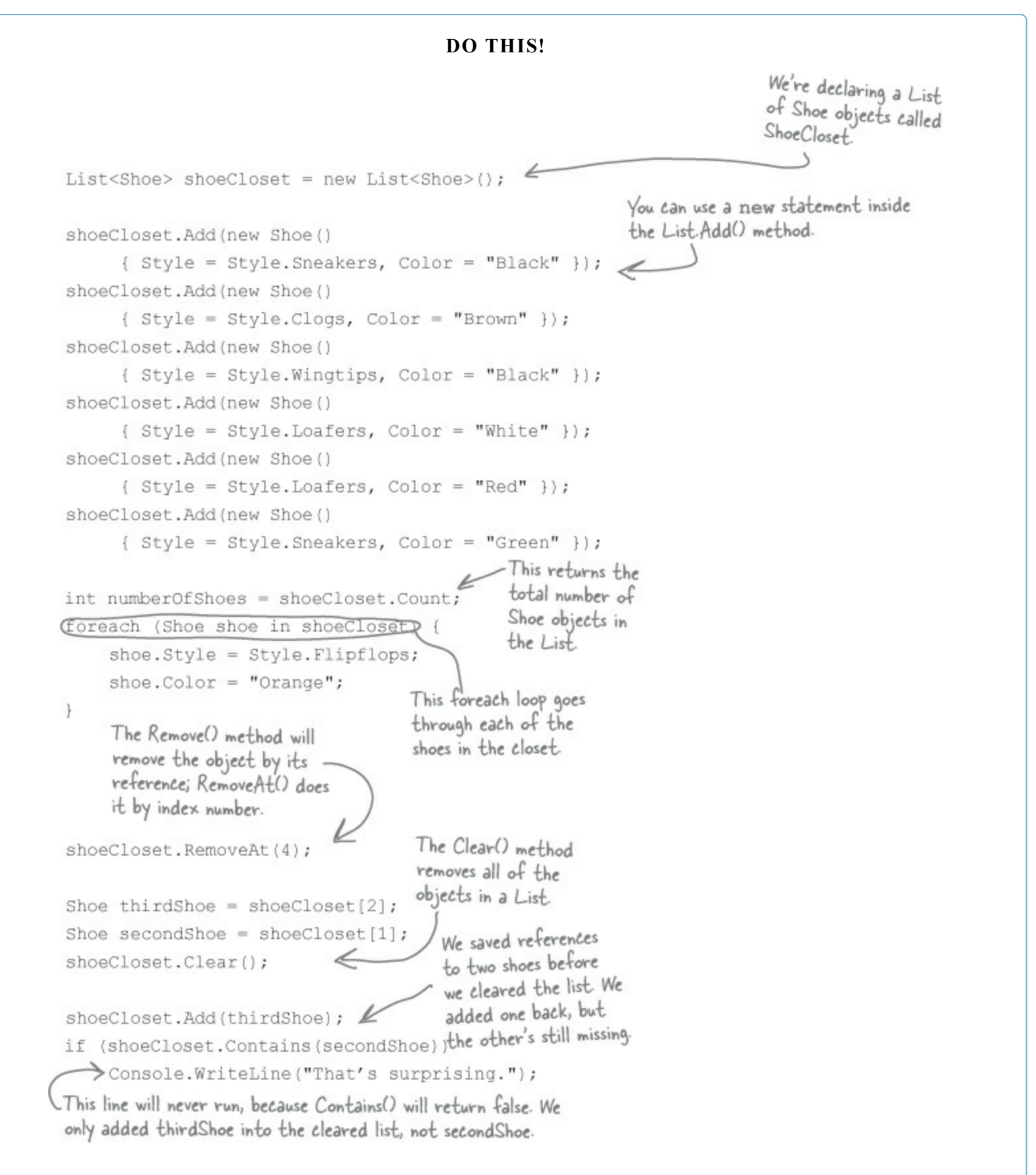

foreach is a special kind of loop for Lists. It will execute a statement for each object in the List. This loop creates an identifier called shoe. As the loop goes through the items, it sets shoe equal to the first item in the list, then the second, then the third, until the loop is done.

foreach loops work on arrays, too! In fact, they work on any collection.

Here's the Shoe class we're using, and the Style enum it uses. class Shoe { public Style Style; public string Color; } enum Style { Sneakers, Loafers, Sandals, Flipflops, Wingtips, Clogs,

# Generics can store <u>any</u> type

You've already seen that a List can store strings or shoes. You could also make Lists of integers or any other object you can create. That makes a List a **generic collection**. When you create a new List object, you tie it to a specific type: you can have a List of ints, or strings, or shoe objects. That makes working with Lists easy — once you've created your list, you always know the type of data that's inside it.

This doesn't actually mean that you add the letter T. It's a notation that you'll see whenever a class or interface works with all types. The <T> part means you can put a type in there, like List<Shoe>, which limits its members to that type. List<T> name = new List<T>(); Lists can be either very flexible (allowing any type) or very restrictive. So they do what arrays do, and then quite a few things more.

The .NET Framework comes with some generic interfaces that let the collections you're building work with any and all types. The List class implement those interfaces, and that's why you could create a List of integers and work with it in pretty much the same way that you would work with a List of shoe objects.

*Check it out for yourself.* Type the word **List** into the IDE, and then right-click on it and select Go To Definition. That will take you to the declaration for the List class. It implements a few interfaces:

This is where RemoveAt(), IndexOf(), and Insert() come from. class List<T> : (IList<T> [Collection<T> [Enumerable<T> IList, ICollection, IEnumerable This interface lets you use foreach, among other things. This is where Add(), Clear(), CopyTo(), and Remove() come from. It's the basis for all generic collections.

## **BULLET POINTS**

- List is a class in the .NET Framework.
- A List resizes dynamically to whatever size is needed. It's got a certain capacity once you add enough data to the list, it'll grow to accommodate it.
- To put something into a List, use Add (). To remove something from a List, use Remove ().
- You can remove objects using their index number using RemoveAt().
- You declare the type of the List using a type argument, which is a type name in angle brackets. Example: List<Frog> means the List will be able to hold only objects of type Frog.
- To find out where something is (and if it is) in a List, use IndexOf().
- To get the number of elements in a List, use the count property.
- You can use the **contains()** method to find out if a particular object is in a List.
- foreach is a special kind of loop that will iterate through all of the elements in a List and execute code on it. The syntax for a foreach loop is foreach (string s in stringList). You don't have to tell the foreach loop to increment by one; it will go through the entire List all on its own.

## WATCH IT!

#### You can't modify a collection while you're using foreach to iterate through it!

If you do, it will cause an error. Luckily, you can always make a copy of it. Every IEnumerable has a ToList() method that you can use to make a copy of it to safely iterate through.

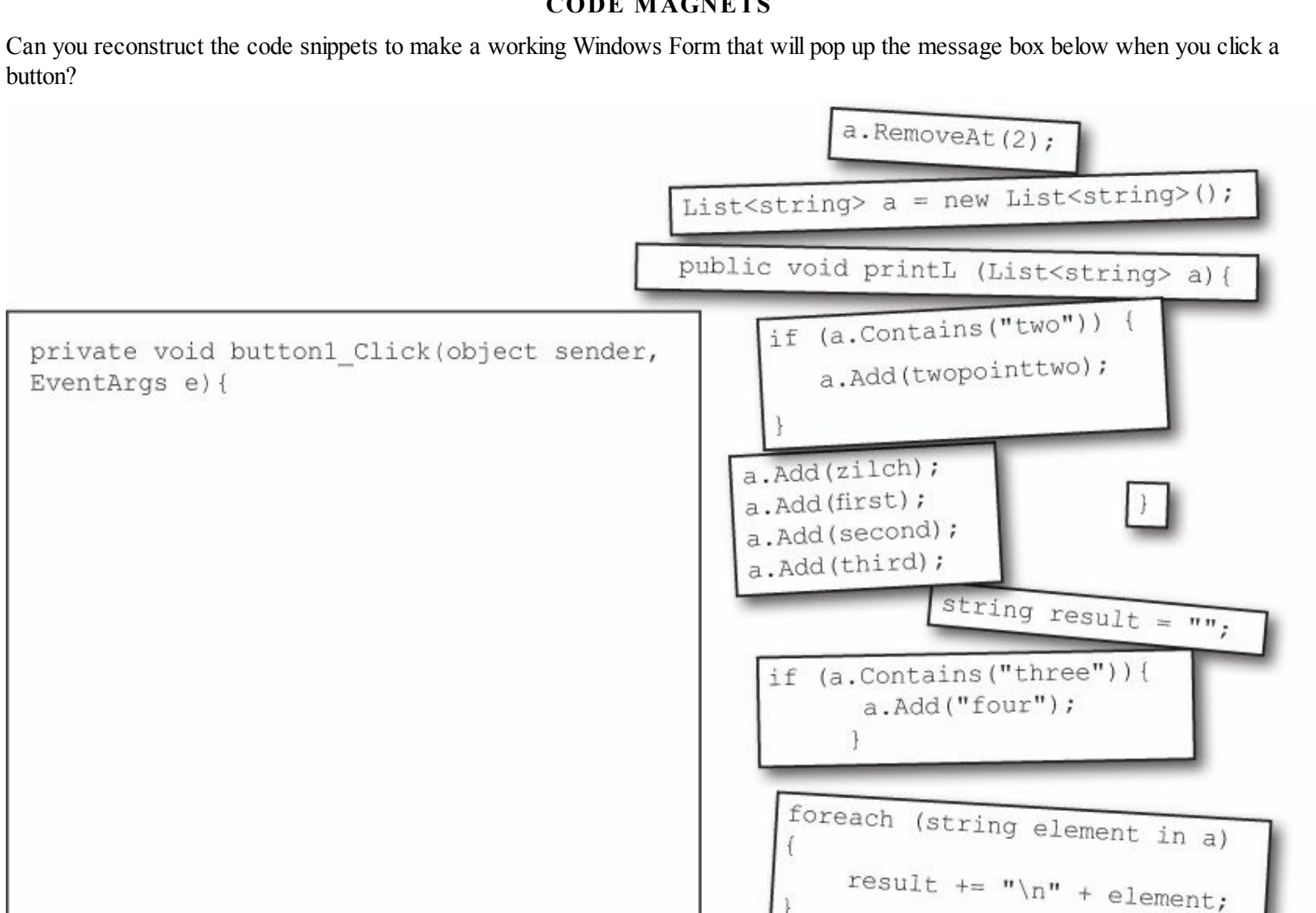

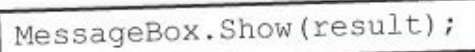

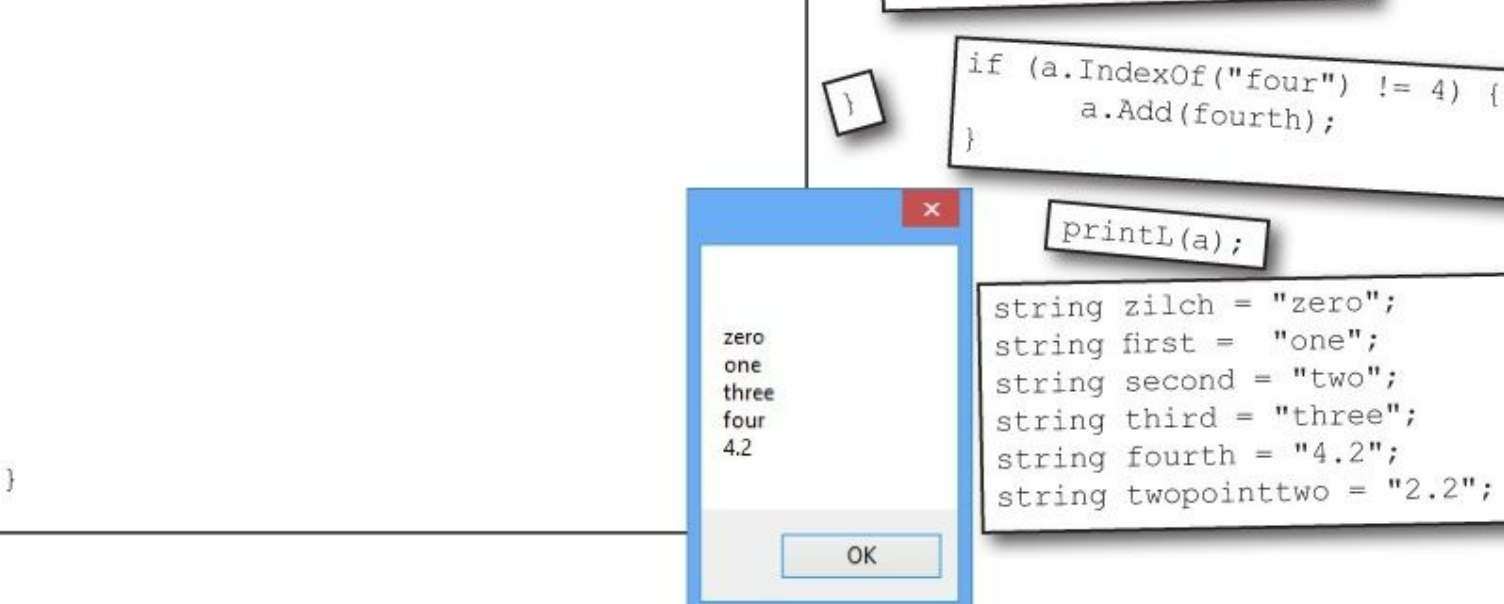

## **CODE MAGNETS**

## **CODE MAGNETS SOLUTION**

Remember how we talked about using intuitive names back in Chapter 3? Well, that may make for good code, but it makes these puzzles way too easy. Just don't use cryptic names like print() in real life!

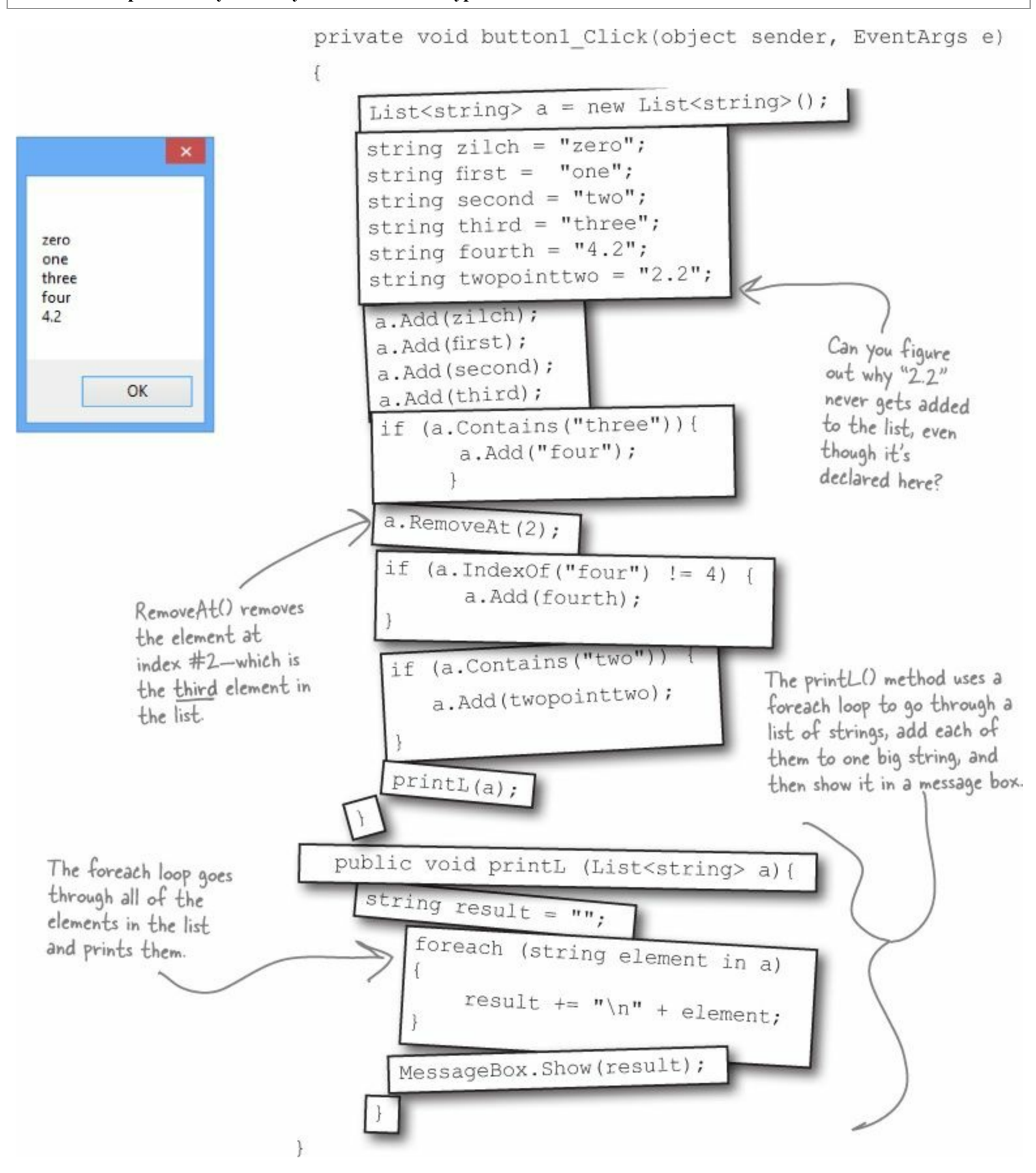

## THERE ARE NO DUMB QUESTIONS

#### Q: Q: So why would I ever use an enum instead of a List? Don't they solve the same problem?

#### A: A: Enums are a little different than Lists. First and foremost, enums are types, while Lists are objects.

You can think of enums as a handy way to store *lists of constants* so you can refer to them by name. They're great for keeping your code readable and making sure that you are always using the right variable names to access values that you use really frequently.

A List can store just about anything. Since it's a list of *objects*, each element in a list can have its own methods and properties. Enums, on the other hand, have to be assigned one of the **value types** in C# (like the ones on the first page of Chapter 4). So you can't store reference variables in them. Enums can't dynamically change their size either. They can't implement interfaces or have methods, and you'll have to cast them to another type to store a value from an enum in another variable. Add all of that up and you've got some pretty big differences between the two ways of storing data. But both are really useful in their own right.

Q: Q: OK, it sounds like lists are pretty powerful. So why would I ever want to use an array?

A: A: If you know that you have a fixed number of items to work with, or if you want a fixed sequence of values with a fixed length, then an array is perfect. Luckily, you can easily convert any list to an array using the ToArray() method...and you can convert an array to a list using one of the overloaded constructors for the List<T> object.

#### ΝΟΤΕ

Arrays also take up less memory and CPU time for your programs, but that only accounts for a tiny performance boost. If you have to do the same thing, say, millions of times a second, you might want to use an array and not a list. But if your program is running slowly, it's pretty unlikely that switching from lists to arrays will fix the problem.

#### Q: Q: I don't get the name "generic." Why is it called a generic collection? Why isn't an array generic?

A: A: A generic collection is a collection object (or a built-in object that lets you store and manage a bunch of other objects) that's been set up to store only one type (or more than one type, which you'll see in a minute).

#### Q: Q: OK, that explains the "collection" part. But what makes it "generic"?

A: A: Supermarkets used to carry generic items that were packaged in big white packages with black type that just said the name of what was inside ("Potato Chips," "Cola," "Soap," etc.). The generic brand was all about what was inside the bag, and not about how it was displayed. The same thing happens with generic data types. Your List<T> will work exactly the same with whatever happens to be inside it. A list of shoe objects, card objects, ints, longs, or even other lists will still act at the container level. So you can always add, remove, insert, etc., no matter what's inside the list itself.

#### NOTE

The term "generic" refers to the fact that even though a specific instance of List can only store one specific type, the List class in general works with any type.

That's what the <T> stuff is all about. It's the way that you tie a specific instance of a List to one type. But the List class as a whole is generic enough to work with ANY type. That's why generic collections are different from anything you've seen so far.

#### Q: Q: Can I have a list that doesn't have a type?

A: A: No. Every list — in fact, every generic collection (and you'll learn about the other generic collections in just a minute) — must have a type connected to it. C# does have nongeneric lists called ArrayLists that can store any kind of object. If you want to use an ArrayList, you need to include a using system.Collections; line in your code. But you really shouldn't ever need to do this, because a List<object> will work just fine!

# When you create a new List object, you always supply a type — that tells C# what type of data it'll store. A list can store a value type (like int, bool, or decimal) or a class.

# **Collection initializers are similar to object initializers**

C# gives you a nice bit of shorthand to cut down on typing when you need to create a list and immediately add a bunch of items to it. When you create a new List object, you can use a **collection initializer** to give it a starting list of items. It'll add them as soon as the list is created.

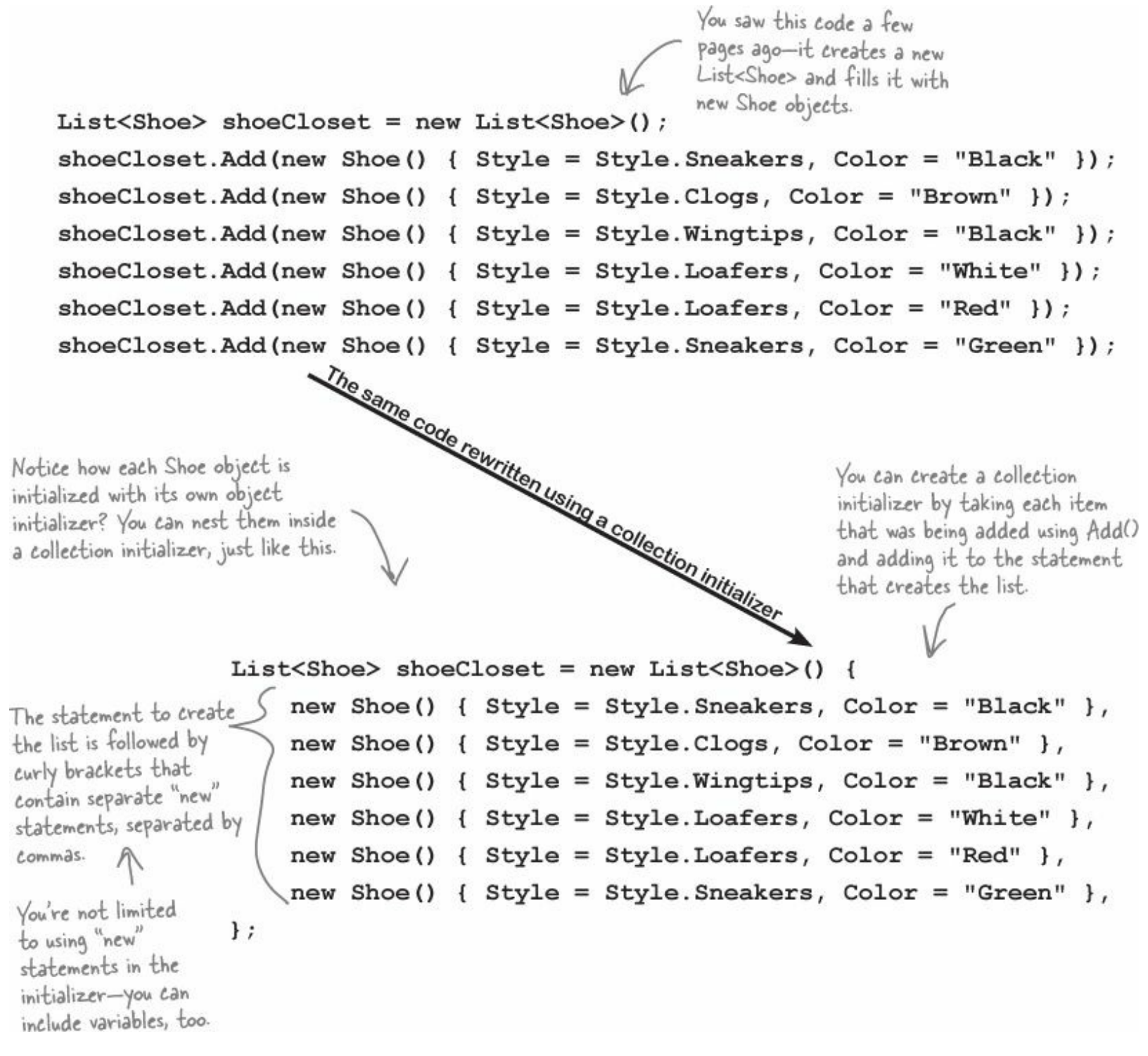

A collection initializer makes your code more compact by letting you combine creating a list with adding an initial set of items.

# Let's create a List of Ducks

## **DO THIS!**

Here's a Duck class that keeps track of your extensive duck collection. (You *do* collect ducks, don't you?) Create a new Console Application and add a new Duck class and KindofDuck enum.

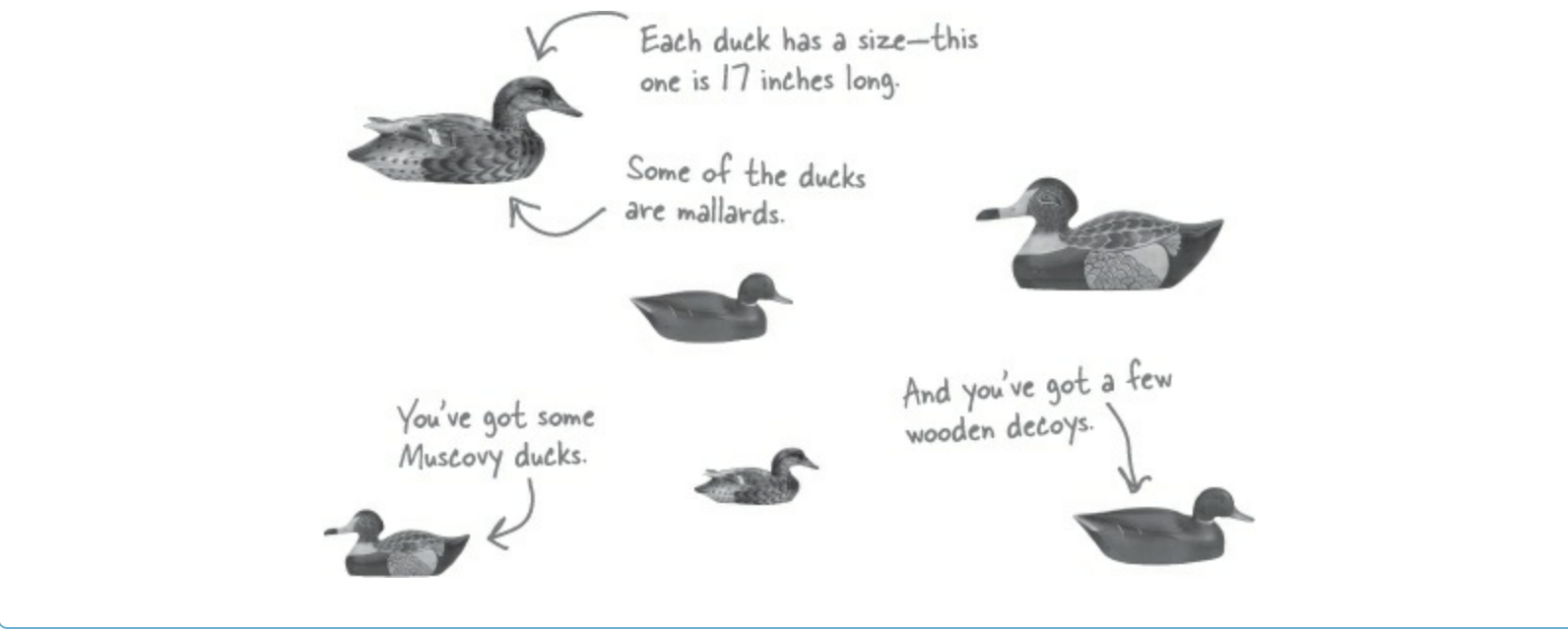

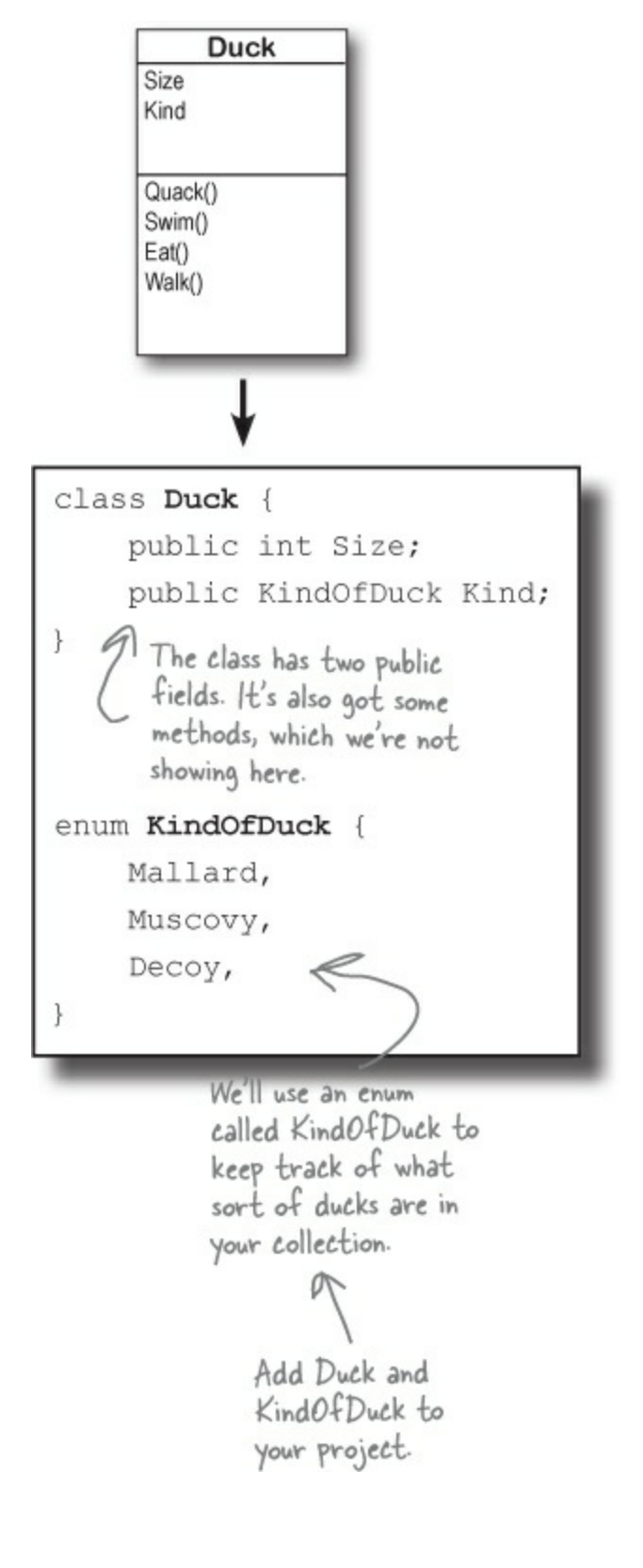

# Here's the initializer for your List of Ducks

};

We've got six ducks, so we'll create a List<Duck> that has a collection initializer with six statements. Each statement in the initializer creates a new duck, using an object initializer to set each Duck object's size and Kind field. Add this code to your Main () method in Program.cs: List<Duck> ducks = new List<Duck>() {

```
new Duck() { Kind = KindOfDuck.Mallard, Size = 17 },
    new Duck() { Kind = KindOfDuck.Muscovy, Size = 18 },
    new Duck() { Kind = KindOfDuck.Decoy, Size = 14 },
    new Duck() { Kind = KindOfDuck.Muscovy, Size = 11 },
                                                                You'll be adding code to your Main()
    new Duck() { Kind = KindOfDuck.Mallard, Size = 14 },
                                                                method to print to the console. Make
    new Duck() { Kind = KindOfDuck.Decoy, Size = 13 },
                                                                sure you keep this line at the end so the
                                                                program stays open until you hit a key.
// This keeps the output from disappearing before you can read it
Console.ReadKey();
```

# Lists are easy, but <u>SORTING</u> can be tricky

It's not hard to think about ways to sort numbers or letters. But what do you sort two objects on, especially if they have multiple fields? In some cases you might want to order objects by the value in the name field, while in other cases it might make sense to order objects based on height or date of birth. There are lots of ways you can order things, and lists support any of them.

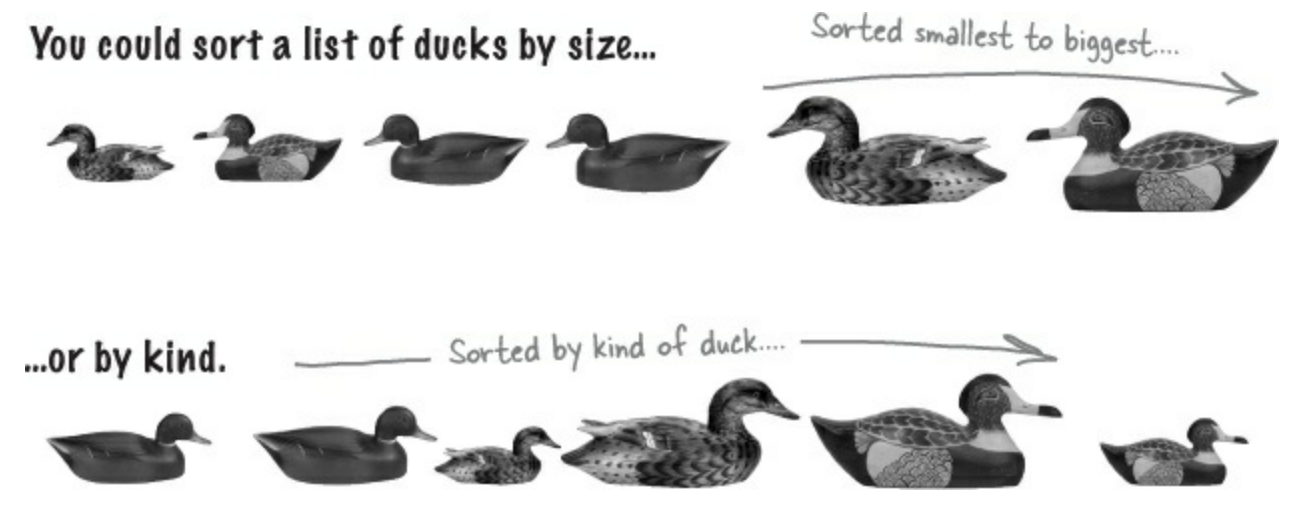

# Lists know how to sort themselves

Every list comes with a *Sort()* method that rearranges all of the items in the list to put them in order. Lists already know how to sort most built-in types and classes, and it's easy to teach them how to sort your own classes.

## NOTE

Technically, it's not the List<T> that knows how to sort itself. It depends on an IComparer<T> object, which you'll learn about in a minute.

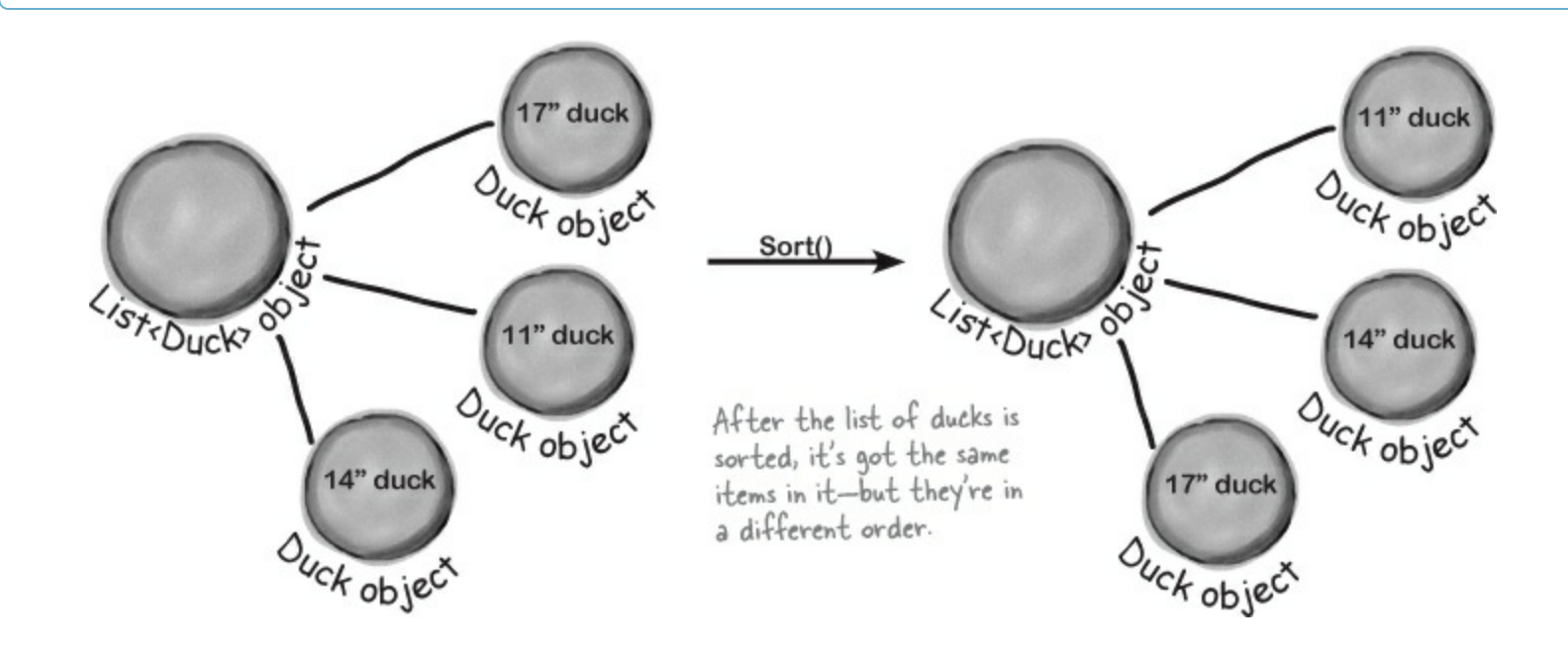

# IComparable<Duck> helps your list sort its ducks

The List.Sort() method knows how to sort any type or class that implements the IComparable<T> interface. That interface has just one member — a method called CompareTo(). Sort() uses an object's CompareTo() method to compare it with other objects, and uses its return value (an int) to determine which comes first.

But sometimes you need to sort a list of objects that don't implement <code>IComparable<T></code>, and .NET has another interface to help with that. You can pass <code>Sort()</code> an instance of a class that implements <code>IComparer<T></code>. That interface also has one method. The <code>List</code> object's <code>Sort()</code> method uses the comparer object's <code>Compare()</code> method to compare pairs of objects, in order to figure out which one comes first in the sorted list.

You can make any class work with the List's built-in Sort() method by having it implement IComparable<T> and adding a Compare To() method.

# An object's CompareTo() method compares it to another object

One way to give our List object the ability to sort is to modify the Duck class to implement IComparable<Duck>. To do that, we'd add a CompareTo() method that takes a Duck reference as a parameter. If the duck to compare should come after the current duck in the sorted list, CompareTo() returns a positive number.

Update your project's Duck class by implementing IComparable<Duck> so that it sorts itself based on duck size:

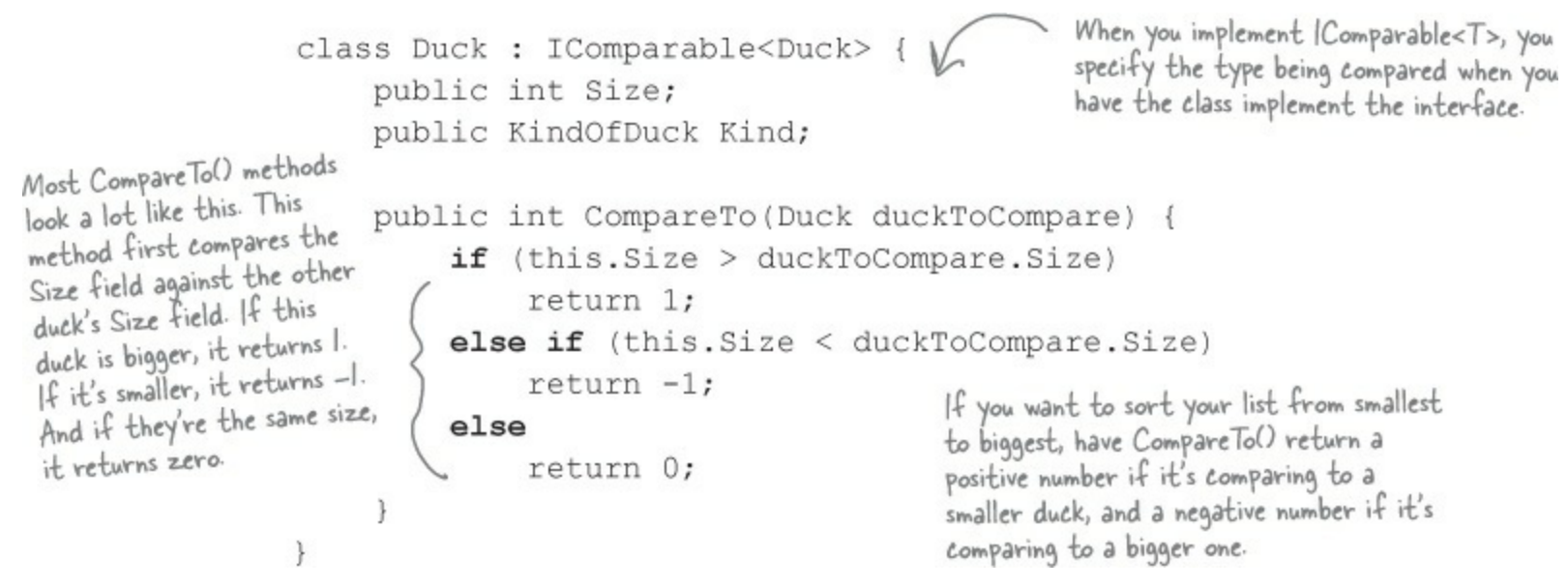

Add this code to the end of your Main() method above the call to Console.ReadKey() to tell your list of ducks to sort itself. Use the debugger to see this at work by putting a breakpoint in the CompareTo() method.

ducks.Sort();

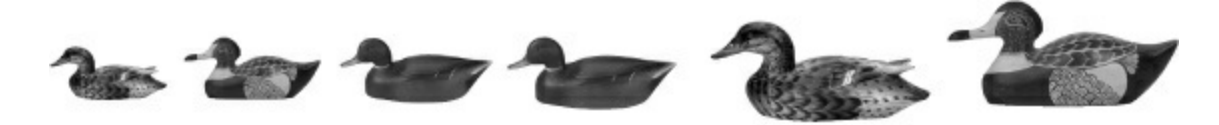

# Use IComparer to tell your List how to sort

Lists have a special interface built into the .NET Framework that lets you build a separate class to help the List<T> sort out its members. By **implementing the IComparer<T> interface**, you can tell your List exactly how you want it to sort your objects. You do that by implementing the Compare() method in the IComparer<T> interface. It takes two object parameters, x and y, and returns an int. If x is less than y, it should return a negative value. If they're equal, it should return zero. And if x is greater than y, it should return a positive value.

## Your List will sort differently depending on how you implement IComparer<T>.

Here's an example of how you'd declare a comparer class to compare Duck objects by size. Add it to your project as a new class:

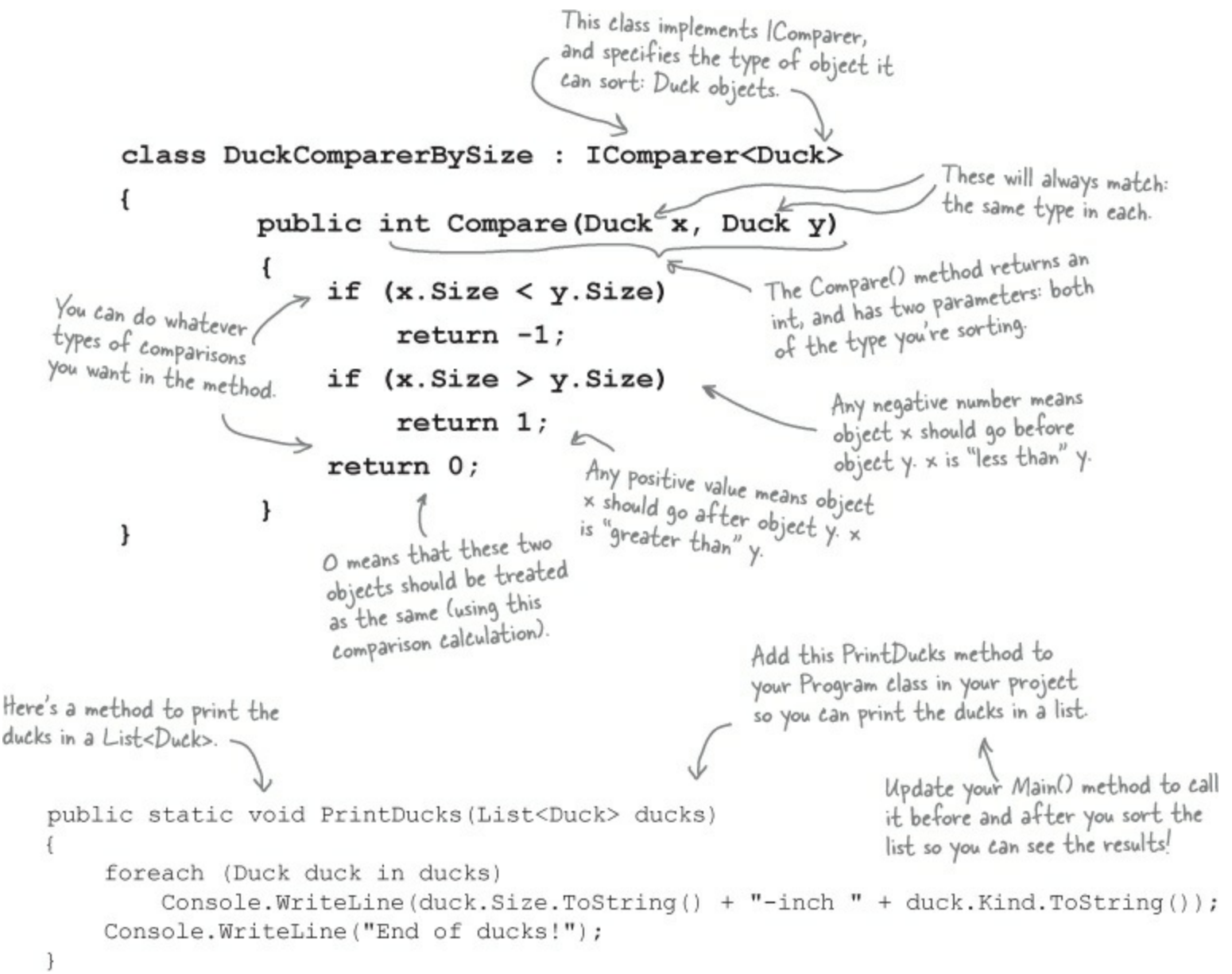

# Create an instance of your comparer object

When you want to sort using IComparer<T>, you need to create a new instance of the class that implements it. That object exists for one reason — to help List.Sort() figure out how to sort the array. But like any other (nonstatic) class, you need to instantiate it before you use it.

We left out the code you already saw a few pages ago to initialize the list. Make sure you initialize your list before you try to sort it! If you don't, you'll get a null pointer exception.

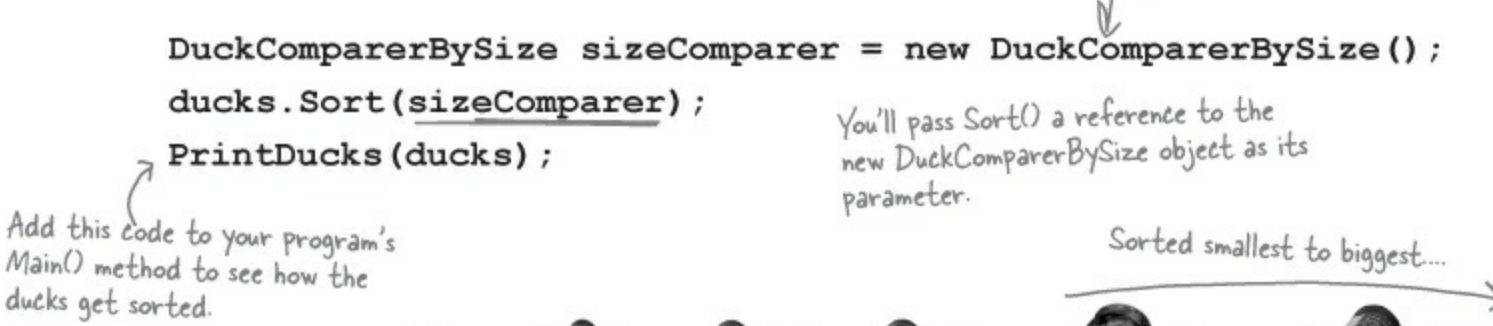

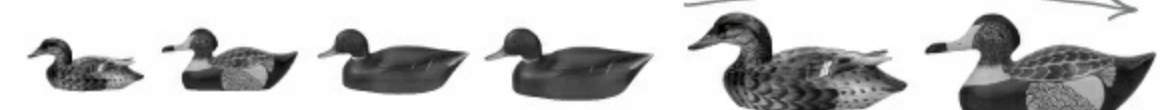

# Multiple IComparer implementations, multiple ways to sort your objects

You can create multiple IComparer<Duck> classes with different sorting logic to sort the ducks in different ways. Then you can use the comparer you want when you need to sort in that particular way. Here's another duck comparer implementation to add to your project:

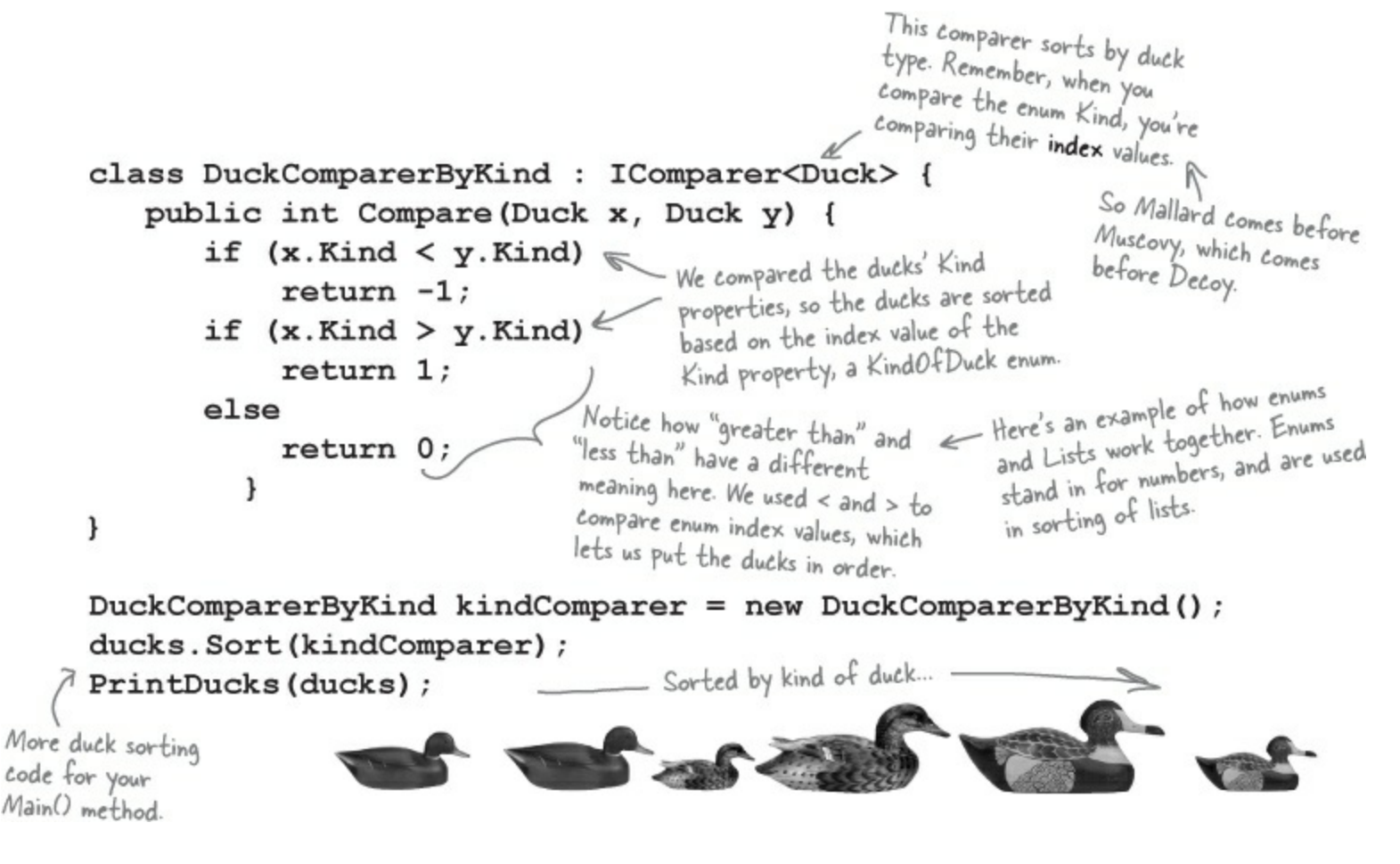

# IComparer can do complex comparisons

If you don't provide sort() with an IComparer<T> object, it uses a default one that can sort value types or compare references. Flip to Leftover #6 in the Appendix to learn a little more about comparing objects.

One advantage to creating a separate class for sorting your ducks is that you can build more complex logic into that class — and you can add members that help determine how the list gets sorted.

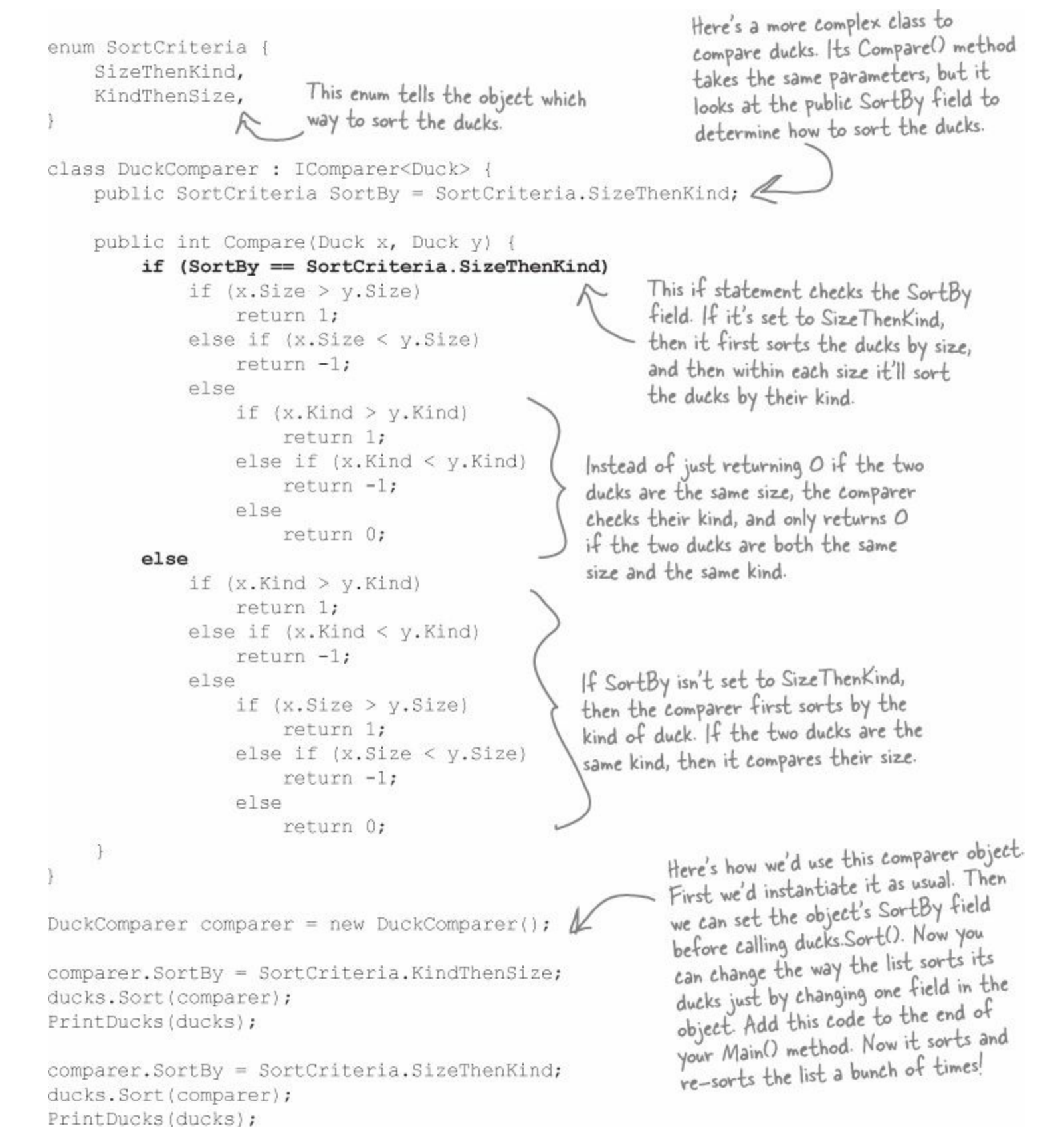

## EXERCISE

Create five random cards and then sort them.

## • **O** CREATE CODE TO MAKE A JUMBLED SET OF CARDS.

Create a new Console Application and add code to the Main() method that creates five random Card objects. After you create each object, use the built-in Console.WriteLine() method to write its name to the output. Use Console.ReadKey() at the end of the program to keep your window from disappearing when the program finishes.

## • ② CREATE A CLASS THAT IMPLEMENTS ICOMPARER<CARD> TO SORT THE CARDS. Here's a good chance to use that IDE shortcut to implement an interface:

class CardComparer\_byValue : IComparer<Card>

Then click on IComparer<Card> and hover over the I. You'll see a box appear underneath it. When you click on the box, the IDE pops up its "Implement interface" window:

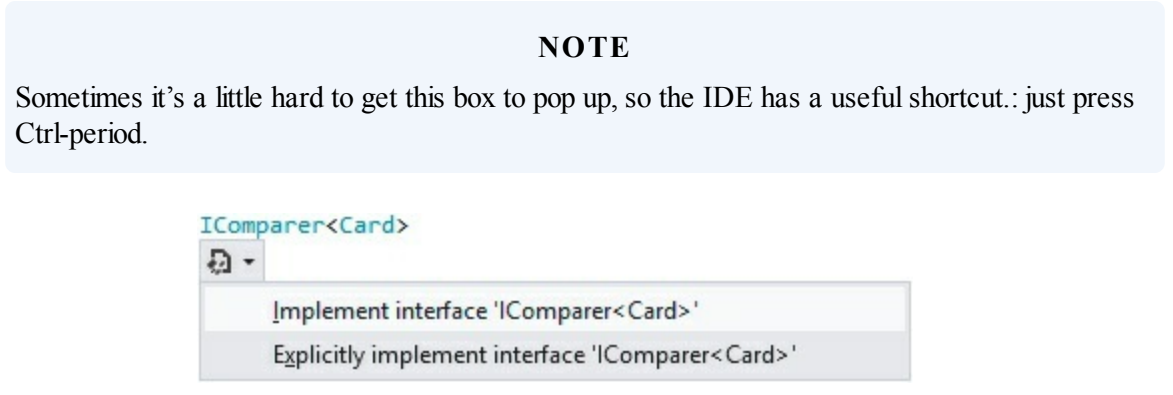

Click on "Implement interface IComparer<Card>" in the box to tell the IDE to automatically fill in all of the methods and properties that you need to implement. In this case, it creates an empty Compare() method to compare two cards, x and y. Write the method so that it returns 1 if x is bigger than y, -1 if it's smaller, and 0 if they're the same card. In this case, make sure that any King comes after any Jack, which comes after any 4, which comes after any Ace.

## • ③ MAKE SURE THE OUTPUT LOOKS RIGHT.

Here's what your output window should look like after you click the button.

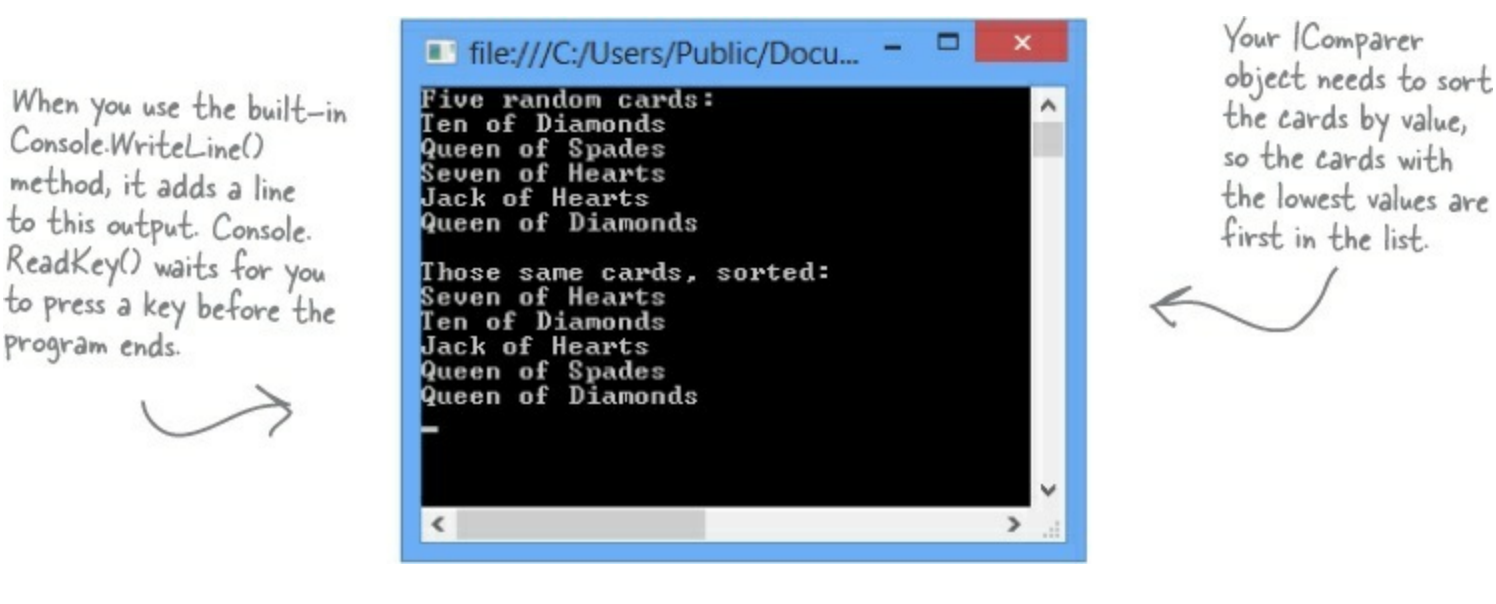

## **EXERCISE SOLUTION**

Create five random cards and then sort them.

```
Here's the "guts" of the
                                                                       card sorting, which uses the
                                                                       built-in List.Sort() method.
                                                                      Sort() takes an IComparer
             class CardComparer byValue : IComparer<Card> {
                                                                      object, which has one method:
                  public int Compare(Card x, Card y) {
                                                                      Compare(). This implementation
If x has a bigger value, (
                      if (x.Value < y.Value) {
                                                                      takes two cards and first
return 1. If x's value
                           return -1;
                                                                     compares their values, then
is smaller, return -1.
Remember, both return,
                                                                     their suits.
                      if (x.Value > y.Value) {
statements end the
                          return 1;
method immediately.
                                                       These statements only get
                                                       executed if x and y have the
                      if (x.Suit < y.Suit) {
                                                      , same value—that means the
                           return -1;
                                                       first two return statements
                      if (x.Suit > y.Suit) {
                                                       weren't executed.
                          return 1;
                      }
                      return 0;
                                  If none of the other four return
                                 "statements were hit, the cards must be
                                 the same-so return zero.
                                                                              Here's a generic List
                                                                              of Card objects to
             static void Main(string[] args)
                                                                              store the cards. Once
                                                                              they're in the list, it's
                  Random random = new Random();
                                                                              easy to sort them
                  Console.WriteLine("Five random cards:");
                  List<Card> cards = new List<Card>();
                                                                              using an [Comparer.
                  for (int i = 0; i < 5; i++)
                  ł
                      cards.Add(new Card((Suits)random.Next(4),
                                             (Values)random.Next(1, 14)));
                      Console.WriteLine(cards[i].Name);
                  Ł
                  Console.WriteLine();
                  Console.WriteLine("Those same cards, sorted:");
                  cards.Sort(new CardComparer byValue());
                  foreach (Card card in cards)
                                                               We're using Console.ReadKey() to keep
                                                             console applications from exiting after they finish.
                      Console.WriteLine(card.Name);
                                                             This is great for learning, but not so great if you
                                                             want to write real command-line applications. If
                                                              you use Ctrl-F5 to start your program, the IDE
                  Console.ReadKey(); 🗲
                                                               runs it without debugging. When it finishes, it
             }
                                                             prints "Press any key to continue ... " and waits for
                                                              a keypress. But it doesn't debug your program
                                                            (because it's running without debugging), so your
                                                                  breakpoints and watches won't work.
```

# Overriding a ToString() method lets an object describe itself

Every .NET object has a **method called Tostring()** that converts it to a string. By default, it just returns the name of your class (MyProject.Duck). The method is inherited from Object (remember, that's the base class for every object). This is a really useful method, and it's used a lot. For example, the + operator to concatenate strings **automatically calls an object's Tostring()** method. And Console.WriteLine() or String.Format() will automatically call it when you pass objects to them, which can really come in handy when you want to turn an object into a string.

## NOTE

So instead of passing a value to Console.WriteLine(), String.Format(), etc., you can pass an object — its ToString() method is called automatically. That also works with value types like ints and enums, too!

Go back to your duck sorting program. Put a breakpoint in the Main() method anywhere after the list is initialized and debug your program. Then **hover over any ducks variable** so it shows the value in a window. Any time you look at a variable in the debugger that's got a reference to a List, you can explore the contents of it by clicking the + button:

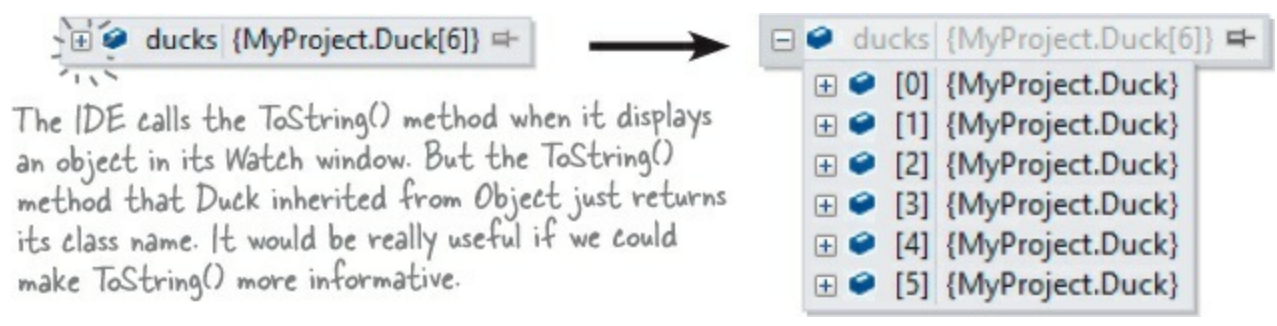

Hmm, that's not as useful as we'd hoped. You can see that there are six Duck objects in the list ("MyProject" is the namespace we used). If you click the + button next to a duck, you can see its Kind and Size values. But wouldn't it be easier if you could see all of them at once?

Luckily, Tostring() is a virtual method on Object, the base class of every object. So all you need to do is **override the Tostring() method** — and when you do, you'll see the results immediately in the IDE's Watch window! Open up your Duck class and start adding a new method by typing **override**. As soon as you press space, the IDE will show you the methods you can override:

| override |                                                                   |                                                                                             |
|----------|-------------------------------------------------------------------|---------------------------------------------------------------------------------------------|
|          | <ul> <li>■ Equals(object obj)</li> <li>■ GetHashCode()</li> </ul> |                                                                                             |
|          | ■ ToString()                                                      | string object.ToString() Returns a System String that represents the current System Object. |

Click on ToString() to tell the IDE to add a new ToString() method. Replace the contents so it looks like this:

```
public override string ToString()
{
    return "A " + Size + " inch " + Kind.ToString();
}
```

Run your program and look at the list again. Now the IDE shows you the contents of your Duck objects!

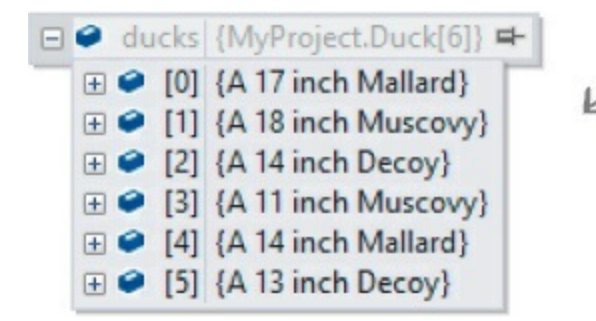

When the IDE's debugger shows you an object, it calls the object's ToString() method and shows you its contents.

# Update your foreach loops to let your Ducks and Cards print themselves

You've seen two different examples of programs looping through a list of objects and calling Console.WriteLine() to print a line to the console for each object — like this foreach loop that prints every card in a List<Card>:

```
foreach (Card card in cards)
{
    Console.WriteLine(card.Name);
}
```

The PrintDucks() method did something similar for Duck objects in a List:

```
You can also leave off ".ToString()"
and the + operator will call it
automatically.
{
Console.WriteLine(duck.Size.ToString() + "-inch " + duck.Kind.ToString());
```

This is a pretty common thing to do with objects. But now that your Duck has a Tostring() method, your PrintDucks() method should take advantage of it:

```
public static void PrintDucks(List<Duck> ducks) {
    foreach (Duck duck in ducks) {
        Console.WriteLine(duck);
    }
    Console.WriteLine("End of ducks!");
}
```

Add this to your Ducks program and run it again. It prints the same output. And now if you want to add, say, a Gender property to your Duck object, you just have to update the ToString() method, and everything that uses it (including the PrintDucks() method) will reflect that change.

# Add a ToString() method to your Card object, too

Your Card object already has a Name property that returns the name of the card:

You're still allowed to call ToString() like this, but now you know it's not necessary in this case, because + calls it automatically. public string Name get { return Value.ToString() + " of " + Suit.ToString(); 3

That's exactly what its ToString() method should do. So add a ToString() method to the Card class:

```
public override string ToString()
{
    return Name;
}
```

## NOTE

ToString() is useful for a lot more than just making your objects easier to identify in the IDE. Keep your eyes open over the next few chapters, and you'll see how useful it is for every object to have a way to convert itself to a string. That's why every object has a ToString() method.

Now your programs that use card objects will be easier to debug.

## FOREACH LOOPS UP CLOSE

#### When you write a foreach loop, you're using IEnumerable<T>

#### NOTE

Collection initializers work with ANY IEnumerable<T> class — as long as it also has a method called Add().

Go to the IDE, find a List<Duck> variable, and use IntelliSense to take a look at its GetEnumerator() method. Start typing ".GetEnumerator" and see what comes up:

ducks.GetEnumerator

🕸 GetEnumerator

List<Duck>.Enumerator List<Duck>.GetEnumerator() Returns an enumerator that iterates through the System.Collections.Generic.List<T>.

Add a line to create a new array of Duck objects:

```
Duck[] duckArray = new Duck[6];
```

Then type duckArray.GetEnumerator — the array also has a GetEnumerator() method. That's because all Lists, and arrays implement an interface called IEnumerable<T>, which contains one method. That method, GetEnumerator(), returns an Enumerator object.

It's the Enumerator object that provides the machinery that lets you loop through a list in order. Here's a foreach loop that loops through a List<Duck> with a variable called duck:

```
foreach (Duck duck in ducks) {
   Console.WriteLine(duck);
}
```

And here's what that loop is actually doing behind the scenes:

```
IEnumerator<Duck> enumerator = ducks.GetEnumerator();
while (enumerator.MoveNext()) {
    Duck duck = enumerator.Current;
    Console.WriteLine(duck);
}
IDisposable disposable = enumerator as IDisposable;
if (disposable != null) disposable.Dispose();
```

(Don't worry about the last two lines for now. You'll learn about IDisposable in Chapter 9.)

#### NOTE

Technically, there's a little more than this, but you get the idea....

Those two loops print out the same ducks. You can see this for yourself by running both of them; they'll both have the same output.

# When a collection implements IEnumerable<T>, it's giving you a way to write a loop that goes through its contents in order.

Here's what's going on. When you're looping through a list or array (or any other collection), the MoveNext() method returns true if there's another element in the list, or false if the enumerator has reached the end of the list. The Current property always returns a reference to the current element. Add it all together, and you get a foreach loop!

What do you think would happen during a foreach loop if your Tostring() method changes one of the object's fields?

#### NOTE

Try experimenting with this by changing your Duck's ToString() to increment the Size property. Debug your program and hover over a Duck. Then do it again. Remember, each time you do it, the IDE calls its ToString() method.

# You can upcast an entire list using IEnumerable

Remember how you can upcast any object to its superclass? Well, when you've got a List of objects, you can upcast the entire list at once. It's called **covariance**, and all you need for it is an IEnumerable<T> interface reference.

Create a Console Application and add a base class, Bird (for Duck to extend), and a Penguin class. We'll use the Tostring() method to make it easy to see which class is which.

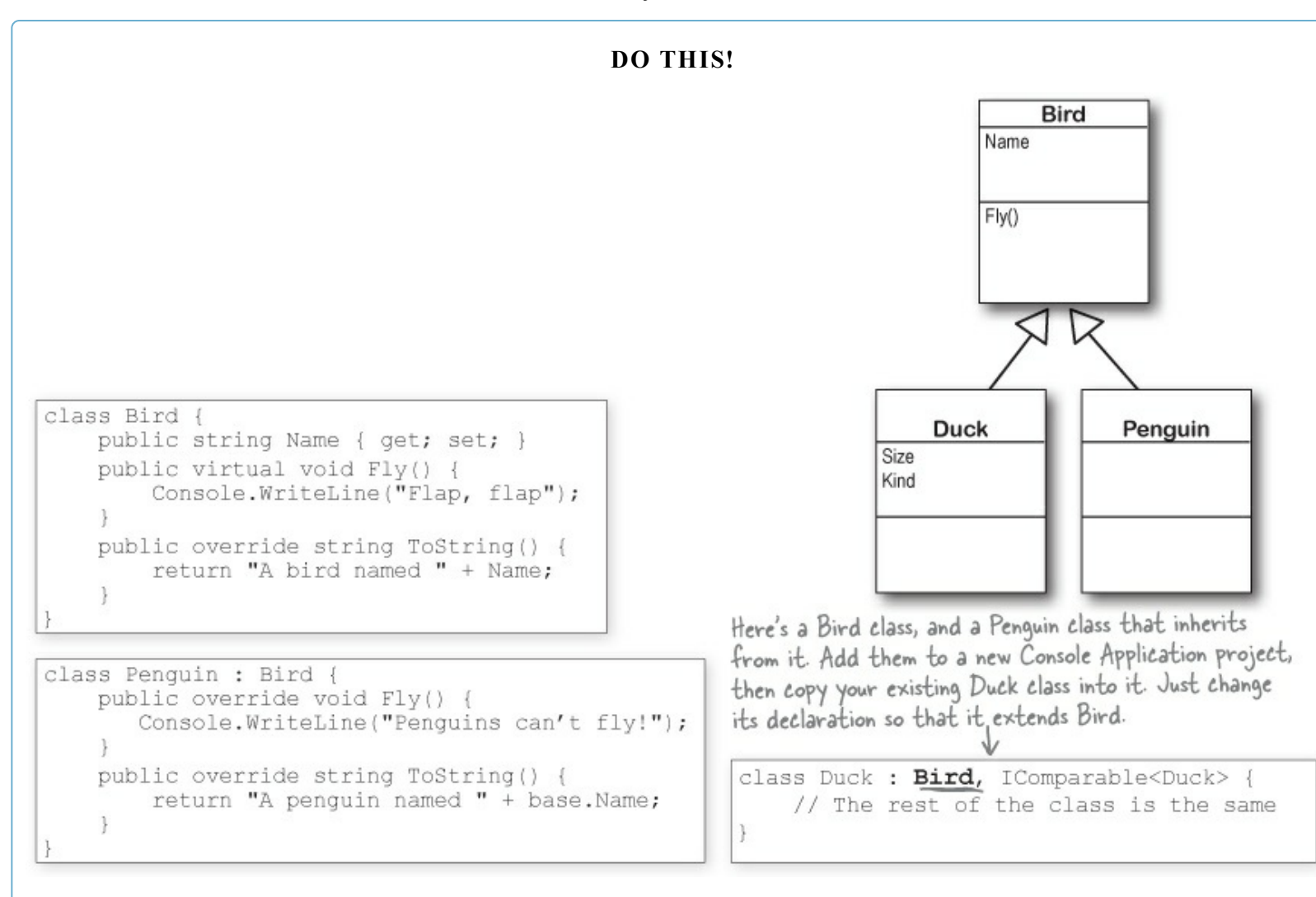

Here are the first few lines of your Main() method to initialize your list and then upcast it.

List<Duck> ducks = new List<Duck>() { /\* initialize your list as usual \*/ }
IEnumerable<Bird> upcastDucks = ducks;

Take a close look at that last line of code. You're taking a reference to your List<Duck> and assigning it to an IEnumerable<Bird> interface variable. Debug through it, and you'll see it's pointing to the same object.

## NOTE

Copy the same collection initializer you've been using to initialize your List of ducks.

# **Combine your birds into a single list**

Covariance is really useful when you want to take a collection of objects and add them to a more general list. Here's an example: if you have a list of Bird obects, you can add your Duck collection to it in one easy step. Here's an example that uses the List.AddRange() method, which you can use to add the contents of one list into another.

```
List<Bird> birds = new List<Bird>();
birds.Add(new Bird() { Name = "Feathers" });
birds.AddRange(ducks);
birds.Add(new Penguin() { Name = "George" });
foreach (Bird bird in birds) {
    Console.WriteLine(bird);
}
```

Next, change birds to a List<Object> variable — you'll also need to change Bird to Object in the List constructor and the foreach loop. Now you can any type of object to your list! See if you can figure out how to get your program to match this screenshot.

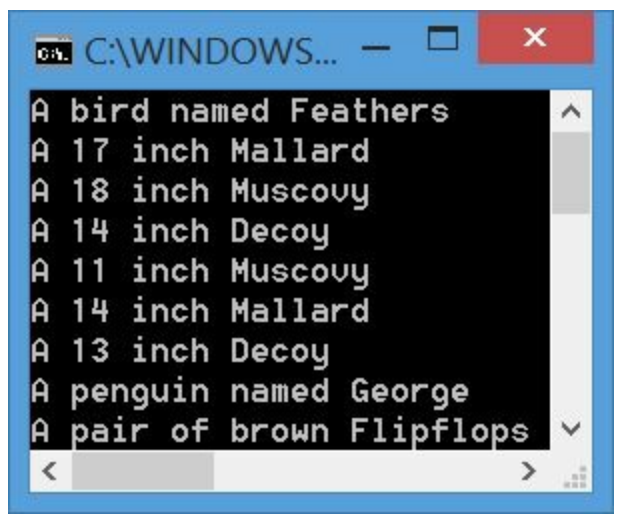

You'll need to add the Shoe class and Style enum from earlier in the chapter and override the Shoe.ToString() method.

# You can build your own overloaded methods

You've been using **overloaded methods** and even an overloaded constructor that were part of the built-in .NET Framework classes and objects, so you can already see how useful they are. Wouldn't it be cool if you could build overloaded methods into your own classes? Well, you can — and it's easy! All you need to do is write two or more methods that have the same name but take different parameters.

## NOTE

You can also use a using statement instead of changing the namespace. If you want to learn more about namespaces, take a minute and flip to Leftover #3 in the appendix.

#### **DO THIS!**

#### • **O** Create a new Console Application project and add the card class to it.

You can do this easily by right-clicking on the project in the Solution Explorer and selecting Existing Item from the Add menu. The IDE will make a copy of the class and add it to the project. The file will still have the namespace from the old project, so go to the top of the *Card.cs* file and change the namespace line to match the name of the new project you created. Then do the same for the values and suits enums.

#### NOTE

If you don't do this, you'll only be able to access the Card class by specifying its namespace (like oldnamespace.Card).

#### Add some new overloaded methods to the card class.

Create two static DoesCardMatch() methods. The first one should check a card's suit. The second should check its value. Both return true only if the card matches.

```
public static bool DoesCardMatch(Card cardToCheck, Suits suit) {
    if (cardToCheck.Suit == suit) {
        return true;
    } else {
        return false;
    }
}
public static bool DoesCardMatch(Card cardToCheck, Values value) {
        if (cardToCheck.Value == value) {
            return true;
        } else {
            return false;
        }
}
```

#### NOTE

Overloaded methods don't have to be static, but it's good to get a little more practice writing static methods.

#### • O Add code to Main() to use the new methods. Add this code to the Main() method in *Program.cs*:

```
Card cardToCheck = new Card(Suits.Clubs, Values.Three);
bool doesItMatch = Card.DoesCardMatch(cardToCheck, Suits.Hearts);
Console.WriteLine(doesItMatch);
```

As soon as you type DoesCardMatch ( the IDE will show you that you really did build an overloaded method:

Card.DoesCardMatch( ▲ 1 of 2 ▼ bool Card.DoesCardMatch(Card cardToCheck, Suits suit)

Take a minute and play around with the two methods so you can get used to overloading.

#### EXERCISE

Get some practice using Lists by building a class to store a deck of cards, along with a form that uses it.

#### 

You've built a card class already. Now it's time to build a class to hold any number of cards, which we'll call Deck. A real-life deck has 52 cards, but the Deck class can hold any number of cards — or no cards at all.

Then you'll build a form that shows you the contents of two Deck objects. When you first start the program, deck #1 has up to 10 random cards, and deck #2 is a complete deck of 52 cards, both sorted by suit and then value — and you can reset either deck to

its initial state using two Reset buttons. The form also has buttons (labeled "<<" and ">>") to move cards between the decks. These buttons are named move To Deck2 (top) and move To Deckl (bottom). They move cards from one deck to the other. Use two ListBox controls to . vo Decks show the two decks. When the moveToDeckl button is clicked, Deck #1 (9 cards) Deck #2 (52 cards) it moves the selected card Eight of Spades Ace of Spades King of Spades Two of Spades from deck #2 to deck #1. Eight of Clubs Three of Spades Nine of Clubs Four of Spades >> Five of Spades Two of Diamonds Six of Diamonds Six of Spades These buttons are Four of Hearts Seven of Spades << Ten of Hearts Eight of Spades named shufflel and Nine of Spades Jack of Hearts Ten of Spades shuffle2. They call Jack of Spades the appropriate Deck. Queen of Spades King of Spades The resetl and reset2 Shuffle() method, and Ace of Clubs buttons first call the Two of Clubs then redraw the deck. Three of Clubs ResetDeck() method and then Reset Deck #1 Reset Deck #2 the RedrawDeck() method. Shuffle Deck #1 shuttle Deck #2

# Remember, you can use a control's Name property to give it a name to make your code easier to read. Then when you double-click on the button, its event handler is given a matching name.

In addition to the event handlers for the six buttons, you'll need to add two methods for the form. First add a ResetDeck() method, which resets a deck to its initial state. It takes an int as a parameter: if it's passed 1, it resets the first Deck object by reinitializing it to an empty deck and a random number of up to 10 random cards; if it's passed 2, it resets the second Deck object so that it contains a full 52-card deck. Then add this method:

```
private void RedrawDeck(int DeckNumber) {
           if (DeckNumber == 1) {
                listBox1.Items.Clear();
Take a look at
                foreach (string cardName in deck1.GetCardNames())
how we used the
                    listBox1.Items.Add(cardName);
foreach loop to
                label1.Text = "Deck #1 (" + deck1.Count + " cards)";
add each of the
             else {
cards in the -
               listBox2.Items.Clear();
deck to the
                foreach (string cardName in deck2.GetCardNames())
listbox.
                    listBox2.Items.Add(cardName);
               label2.Text = "Deck #2 (" + deck2.Count + " cards)";
```

The RedrawDeck() method shuffles the deck, draws random cards from it, and updates the two listbox controls with whatever happens to be in the two Deck objects.

## **• ②** BUILD THE DECK CLASS.

Here's the skeleton for the Deck class. We've filled in several of the methods for you. You'll need to finish it by writing the Shuffle() and GetCardNames() methods, and you'll have to get the Sort() method to work. We also added two useful **overloaded constructors**: one that creates a complete deck of 52 cards, and another that takes an array of Card objects and loads them into the deck.

## NOTE

When you have the declarations for a class without the implementation, it's called a "skeleton."

```
The Deck stores its cards in a List-but it keeps
                                                                                                      Deck
                                                                                                  Count
                                           it private to make sure it's well encapsulated.
             class Deck {
                  private List<Card> cards;
                                                                   If you don't pass parameters
                  private Random random = new Random();
                                                                                                  Add()
                                                                  into the constructor, it creates
The parameter
                                                                                                  Deal()
                                                                  a complete deck of 52 cards.
                  public Deck() {
has the type
                                                                                                  GetCardNames()
                       cards = new List<Card>();
 Enumerable<Card>,
                                                                                                  Shuffle()
                       for (int suit = 0; suit <= 3; suit++)
 which lets you pass
                                                                                                  Sort()
                            for (int value = 1; value <= 13; value++)
 any collection into
                                 cards.Add(new Card((Suits)suit, (Values)value));
 the constructor,
  not just a List<T>
                                                                            This overloaded constructor takes one
                                                                            parameter-an array of cards, which
  or an array.
                  public Deck(IEnumerable<Card> initialCards) {
                       cards = new List<Card>(initialCards);
                                                                            it loads as the initial deck.
                                                                                             Hint: the ListBox
                                                                                             control's Selected Index
                  public int Count { get { return cards.Count; } }
                                                                                             property will be the
                                                                                             same as the index of
                  public void Add (Card cardToAdd) {
                                                              The Deal method deals one card
                                                                                             the card in the list
                       cards.Add(cardToAdd);
                                                             out of the deck-it removes the
                                                                                             You can pass it directly
                                                             Card object from the deck and
                                                                                              to the Deal() method.
                                                             returns a reference to it. You
                  public Card Deal(int index)
                                                                                              If no card is selected,
                       Card CardToDeal = cards[index]; can deal from the top of the
                                                                                              it'll be less than zero.
                       cards.RemoveAt(index);
                                                             deck by passing it O, or deal
                                                                                              In that case, the
                       return CardToDeal;
                                                             from the middle by passing it
                                                                                              move ToDeck button
                                                             the index of the card to deal.
                                                                                              should do nothing.
Again, even though
GetCardNames()
                  public void Shuffle() {
returns an
                       // this method shuffles the cards by rearranging them in a random order
array, we expose
Enumerable<string>
                  public IEnumerable<string> GetCardNames() {
                       // this method returns a string array that contains each card's name
                                                                                 You'll need to write the Shuffle()
                                                                                method and the GetCardNames()
                  public void Sort() {
                                                                                 method, and add a class that
                       cards.Sort(new CardComparer bySuit());
                                                                                 implements (Comparer to make the
                                                                                 Sort() method work. And you'll
                                                                                 need to add the Card class you
        Another hint: the form makes it really easy to test your Shuffle() method.
                                                                                 already wrote. If you use Add
        Keep clicking the "Reset Deck #1" button until you get a three-card deck.
                                                                                 Existing Item to add it, don't
        That'll make it easy to see if your shuffling code works.
                                                                                 forget to change its namespace.
```

#### **EXERCISE SOLUTION**

Build a class to store a deck of cards, along with a form that uses it.

```
Here's the constructor that creates a complete
                                                          deck of 52 cards. It uses a nested for loop. The
                                                          outside one loops through the four suits. That
class Deck {
    private List<Card> cards;
                                                          means the inside loop that goes through the 13
    private Random random = new Random();
                                                          values runs four separate times, once per suit.
    public Deck() {
         cards = new List<Card>();
         for (int suit = 0; suit <= 3; suit++)
              for (int value = 1; value <= 13; value++)
                  cards.Add(new Card((Suits)suit, (Values)value));
                                                                       Here's the other constructor-this class
                                                                       has two overloaded constructors, each
    public Deck(IEnumerable<Card> initialCards)
                                                                       with different parameters.
         cards = new List<Card>(initialCards);
    public int Count { get { return cards.Count; } }
    public void Add(Card cardToAdd) {
         cards.Add(cardToAdd);
                                                           The Add and Deal methods are pretty
                                                          - straightforward-they use the methods
    public Card Deal(int index) {
                                                           for the Cards list. The Deal method
         Card CardToDeal = cards[index];
         cards.RemoveAt(index);
                                                           removes a card from the list, and the
         return CardToDeal;
                                                           Add method adds a card to the list.
    public void Shuffle() {
                                                                 The Shuffle() method creates a
         List<Card> newCards = new List<Card>();
                                                                 new instance of List<Card> called
         while (cards.Count > 0) {
              int CardToMove = random.Next(cards.Count);
                                                                 newCards. Then it pulls random cards
              newCards.Add(cards[CardToMove]);
                                                                 out of the cards field and sticks
              cards.RemoveAt(CardToMove);
                                                                 them in newCards until cards is empty.
                                                                 Once it's done, it resets the cards
         cards = newCards;
                                                                 field to point to the new instance.
                                                                The old instance won't have any more
    public IEnumerable<string> GetCardNames() {
                                                                references pointing to it, so it'll get
         string[] CardNames = new string[cards.Count];
                                                                collected by the garbage collector.
        (for) (int i = 0; i < cards.Count; i++)
              CardNames[i] = cards[i].Name;
         return CardNames;
                                                           Your GetCardNames() method needs to
                                                           create an array that's big enough to
    public void Sort() {
                                                           hold all the card names. This one uses a
         cards.Sort(new CardComparer bySuit());
                                                           for loop, but it could also use foreach.
```

```
class CardComparer bySuit : IComparer<Card>
 {
      public int Compare(Card x, Card y)
      €.
                                                     Sorting by suit is a lot like
           if (x.Suit > y.Suit)
                                                     sorting by value. The only
               return 1;
                                                     difference is that in this
           if (x.Suit < y.Suit)
                                                     case the suits are compared
               return -1;
                                                     first, and then the values
           if (x.Value > y.Value)
                                                     are compared only if the
               return 1;
           if (x.Value < y.Value)
                                                     suits match.
               return -1;
                                                                   Instead of using if/else
           return 0;
                                                                   if, we used a series of if
      ł
                                                                   statements. This works
 ł
                                                                   because each if statement
                                                                   only executes if the previous
 public partial class Form1 : Form
                                                                   one didn't-otherwise, the
 {
      Deck deck1;
                                                                   previous one would have
      Deck deck2;
                                                                   returned.
      Random random = new Random();
      public Form1() {
                                                 The form's constructor
           InitializeComponent();
                                                 needs to reset the two
           ResetDeck(1);
                                                 decks, and then it draws
           ResetDeck(2);
           RedrawDeck(1);
                                                 them.
           RedrawDeck(2);
      }
      private void ResetDeck(int deckNumber) {
           if (deckNumber == 1) {
               int numberOfCards = random.Next(1, 11);
               deck1 = new Deck(new Card[] { });
               for (int i = 0; i < numberOfCards; i++)</pre>
                    deckl.Add(new Card((Suits)random.Next(4),
                                           (Values)random.Next(1, 14)));
                                                      To reset deck #1, this method first uses random.Next()
               deck1.Sort();
                                                      to pick how many cards will go into the deck, and then
           } else
               deck2 = new Deck();
                                                      creates a new empty deck. It uses a for loop to add
      }
                                                     that many random cards. It finishes off by sorting the
                                                     deck. Resetting deck #2 is easy-just create a new
                                                     instance of Deck().
You've already got the form's RedrawDeck() method from the exercise instructions.
                  📂 We're not done yet — flip the page!
```
```
Naming your controls makes it a lot easier to read
                                                                         Here's the rest of the
                 your code. If these were called buttonl_Click,
                                                                         code for the form.
                 button2_Click, etc., you wouldn't know which
                 button's code you were looking at!
private void reset1 Click(object sender, EventArgs e) {
    ResetDeck(1);
    RedrawDeck(1);
}
private void reset2 Click(object sender, EventArgs e) {
                                                                         These buttons are
    ResetDeck(2);
                                                                         pretty simple-first
    RedrawDeck(2);
                                                                         reset or shuffle the
}
                                                                         deck, then redraw it.
private void shufflel Click(object sender, EventArgs e) {
    deckl.Shuffle();
    RedrawDeck(1);
}
private void shuffle2 Click(object sender, EventArgs e)
    deck2.Shuffle();
    RedrawDeck(2);
}
private void moveToDeck1 Click(object sender, EventArgs e) {
    if (listBox2.SelectedIndex >= 0)
         if (deck2.Count > 0) {
             deck1.Add(deck2.Deal(listBox2.SelectedIndex));
    RedrawDeck(1);
    RedrawDeck(2);
}
private void moveToDeck2_Click(object sender, EventArgs e) {You can use the ListBox
    if (listBox1.SelectedIndex >= 0)
                                                                    control's Selected Index property
         if (deck1.Count > 0)
                                                                    to figure out which card the
             deck2.Add(deck1.Deal(listBox1.SelectedIndex));
                                                                    user selected and then move it
    RedrawDeck(1);
                                                                    from one deck to the other. (If
    RedrawDeck(2);
                                                                    it's less than zero, no card was
                                                                    selected, so the button does
}
                                                                    nothing.) Once the card's moved,
                                                                    both decks need to be redrawn.
```

## Use a dictionary to store keys and values

A list is like a big long page full of names. But what if you also want, for each name, an address? Or for every car in the garage list, you want details about that car? You need a **dictionary**. A dictionary lets you take a special value — the **key** — and associate that key with a bunch of data — the **value**. And one more thing: a specific key can **only appear once** in any dictionary.

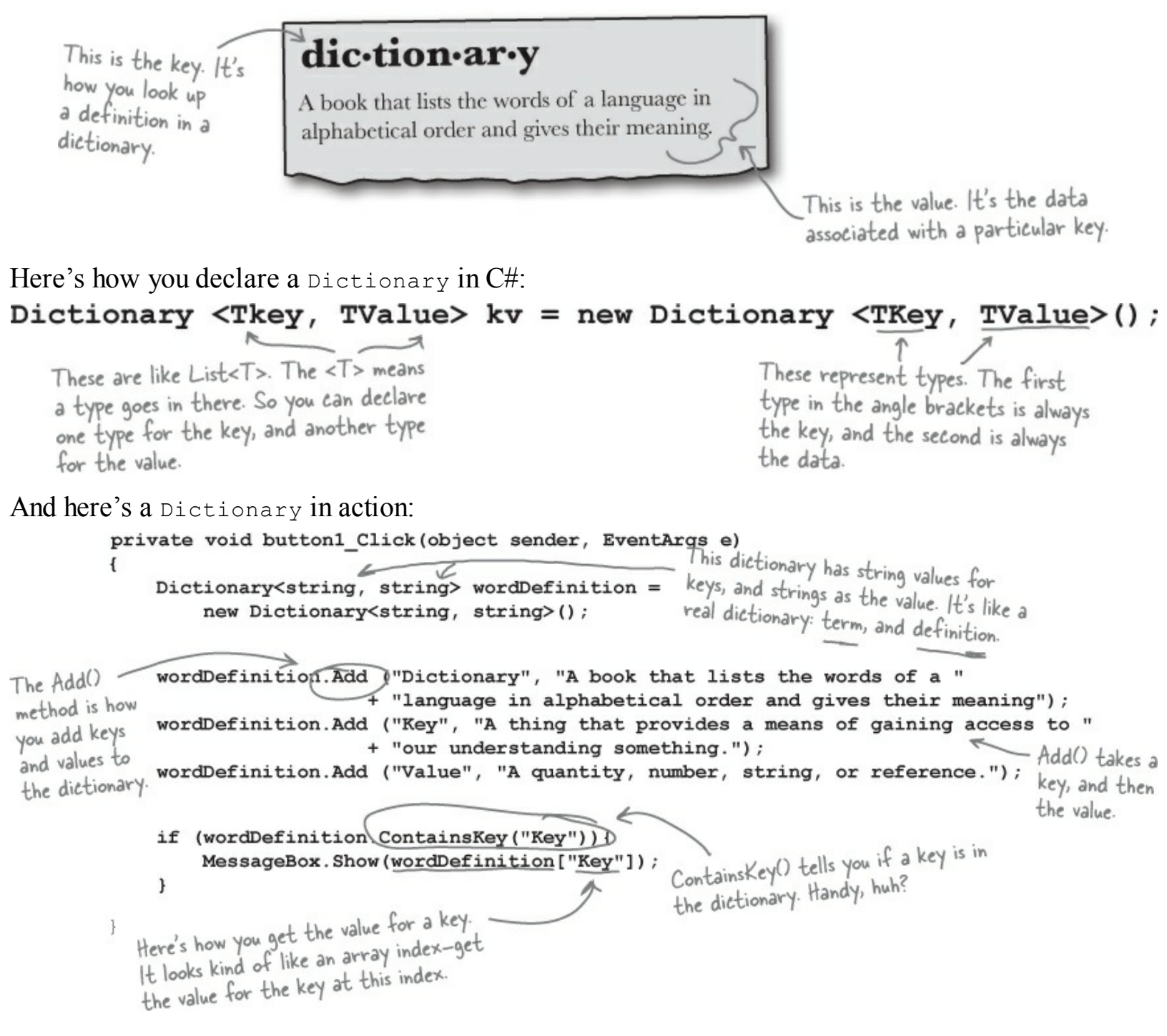

# The dictionary functionality rundown

Dictionaries are a lot like lists. Both types are flexible in letting you work with lots of data types, and also come with lots of built-in functionality. Here are the basic Dictionary methods:

## Add an item.

You can add an item to a dictionary by passing a key and a value to its Add() method.

```
Dictionary<string, string> myDictionary = new Dictionary<string, string>();
myDictionary.Add("some key", "some value");
```

## Look up a value using its key.

The most important thing you'll do with a dictionary is look up values — which makes sense, because you stored those values in a dictionary so you could look them up using their unique keys. For this Dictionary<string, string>, you'll look up values using a string key, and it'll return a string.

string lookupValue = myDictionary["some key"];

## Remove an item.

Just like a List, you can remove an item from a dictionary using the Remove() method. All you need to pass to the Remove method is the Key value to have both the key and the value removed.

```
myDictionary.Remove("some key");
```

Keys are unique in a Dictionary; any key appears exactly once. Values can appear any number of times—two keys can have the same value. That way, when you look up or remove a key, the Dictionary knows what to remove.

## • Get a list of keys.

You can get a list of all of the keys in a dictionary using its Keys property and loop through it using a foreach loop. Here's what that would look like:

```
foreach (string key in myDictionary. Keys) { ... };

Keys is a property of your dictionary object. This particular

dictionary has string keys, so Keys is a collection of strings.
```

## • Count the pairs in the dictionary.

The count property returns the number of key-value pairs that are in the dictionary:

int howMany = myDictionary.Count;

# Your key and value can be different types

Dictionaries are really versatile and can hold just about anything, from strings to numbers and even objects. Here's an example of a dictionary that's storing an integer as a key and a Duck object reference as a value.

#### NOTE

It's common to see a dictionary that maps integers to objects when you're assigning unique ID numbers to objects.

## Build a program that uses a dictionary

Here's a quick program that any New York baseball fan will like. When an important player retires, the team retires the player's jersey number. Let's build a program that looks up who wore famous numbers and when those numbers were retired. Here's a class to keep track of a jersey number:

```
DO THIS!
```

```
class JerseyNumber {
   public string Player { get; private set; }
   public int YearRetired { get; private set; }
   public JerseyNumber(string player, int numberRetired) {
      Player = player;
      YearRetired = numberRetired;
   }
}
```

Yogi Berra was #8 for one team and Cal Ripken, Jr., was #8 for another. But in a dictionary only one key can map to a single value, so we'll only include numbers from one team here. Can you think of a way to store retired numbers for multiple teams?

Here's the form:

| Retired Jersey Numbers |    |   |            |               |                | ×    |
|------------------------|----|---|------------|---------------|----------------|------|
| Number                 | 23 | ~ | was wom by | Don Mattingly | and retired in | 1997 |

And here's all of the code for the form:

```
public partial class Form1 : Form {
   Dictionary<int, JerseyNumber> retiredNumbers = new Dictionary<int, JerseyNumber>() {
       {3, new JerseyNumber("Babe Ruth", 1948)},
       {4, new JerseyNumber("Lou Gehrig", 1939)},
                                                                  Use a collection
       {5, new JerseyNumber("Joe DiMaggio", 1952)},
                                                                  initializer to populate
       {7, new JerseyNumber("Mickey Mantle", 1969)},
       {8, new JerseyNumber("Yogi Berra", 1972)},
                                                                  your Dictionary with
       {10, new JerseyNumber("Phil Rizzuto", 1985)},
                                                                  JerseyNumber objects.
       {23, new JerseyNumber("Don Mattingly", 1997)},
       {42, new JerseyNumber("Jackie Robinson", 1993)},
       {44, new JerseyNumber("Reggie Jackson", 1993)},
  );
                                                          Add each key from
   public Form1() {
                                                          the dictionary to the
       InitializeComponent();
                                                          ComboBox's Items
       foreach (int key in retiredNumbers.Keys) {
                                                           collection.
            number.Items.Add(key);
       ł
   private void number SelectedIndexChanged(object sender, EventArgs e) {
       JerseyNumber jerseyNumber = retiredNumbers[(int)number.SelectedItem];
                                                                       -The ComboBox's SelectedItem
       nameLabel.Text = jerseyNumber.Player;
       yearLabel.Text = jerseyNumber.YearRetired.ToString();
                                                                        property is an Object. Since the
                                                                        Dictionary key is an int, we need
       Use the ComboBox's SelectedIndexChanged event
                                                                        to cast it to an int value before
   to update the two labels on the form with the
                                                                        doing the lookup in the Dictionary.
        values from the JerseyNumber object retrieved
        from the Dictionary.
```

#### LONG EXERCISE

Build a game of Go Fish! that you can play against the computer.

#### This exercise is a little different....

There's a good chance that you're learning C# because you want a job as a professional developer. That's why we modeled this exercise after a professional assignment. When you're working as a programmer on a team, you don't usually build a complete program from start to finish. Instead, you'll build a *piece* of a bigger program. So we're going to give you a puzzle that's got some of the pieces already filled in. The code for the form is given to you in step #3. You just have to type it in — which may seem like a great head start, but it means that your classes *have to work with that code*. And that can be a challenge!

#### • **O** START WITH THE SPEC.

Many professional software projects start with a specification, and this one is no exception. You'll be building a game of the classic card game *Go Fish!* Different people play the game by slightly different rules, so here's a recap of the rules you'll be using:

The game starts with a deck of 52 cards. Five cards are dealt to each player. The pile of cards that's left after everyone's dealt a hand is called the **stock**. Each player takes turns asking for a value ("Do you have any sevens?"). Any other player holding cards with that value must hand them over. If nobody has a card with that value, then the player must "go fish" by taking a card from the stock.

The goal of the game is to make books, where a book is the complete set of all four cards that have the same value. The player with the most books at the end of the game is the winner. As soon as a player collects a book, he places it face-up on the table so all the other players can see what books everyone else has.

When placing a book on the table causes a player to run out of cards, then he has to draw five more cards from the stock. If there are fewer than five cards left in the stock, he takes all of them. The game is over as soon as the stock is out of cards. The winner is then chosen based on whoever has the most books.

For this computer version of *Go Fish*, there are two computer players and one human player. Every round starts with the human player selecting one of the cards in his hand, which is displayed at all times. He does this by choosing one of the cards and indicating that he will ask for a card. Then the two computer players will ask for their cards. The results of each round will be

displayed. This will repeat until there's a winner.

The game will take care of all of the trading of cards and pulling out of books automatically. Once there's a winner, the game is over. The game displays the name of the winner (or winners, in case of a tie). No other action can be taken — the player will have to restart the program in order to start a new game.

# If you don't know what you're building before you start, then how would you know when you're done? That's why many professional software projects start with a specification that tells you what you're going to build.

#### **• 2** BUILD THE FORM.

Build the form for the *Go Fish!* game. It should have a ListBox control for the player's hand, two TextBox controls for the progress of the game, and a button to let the player ask for a card. To play the game, the user will select one of the cards from the hand and click the button to ask the computer players if they have that card.

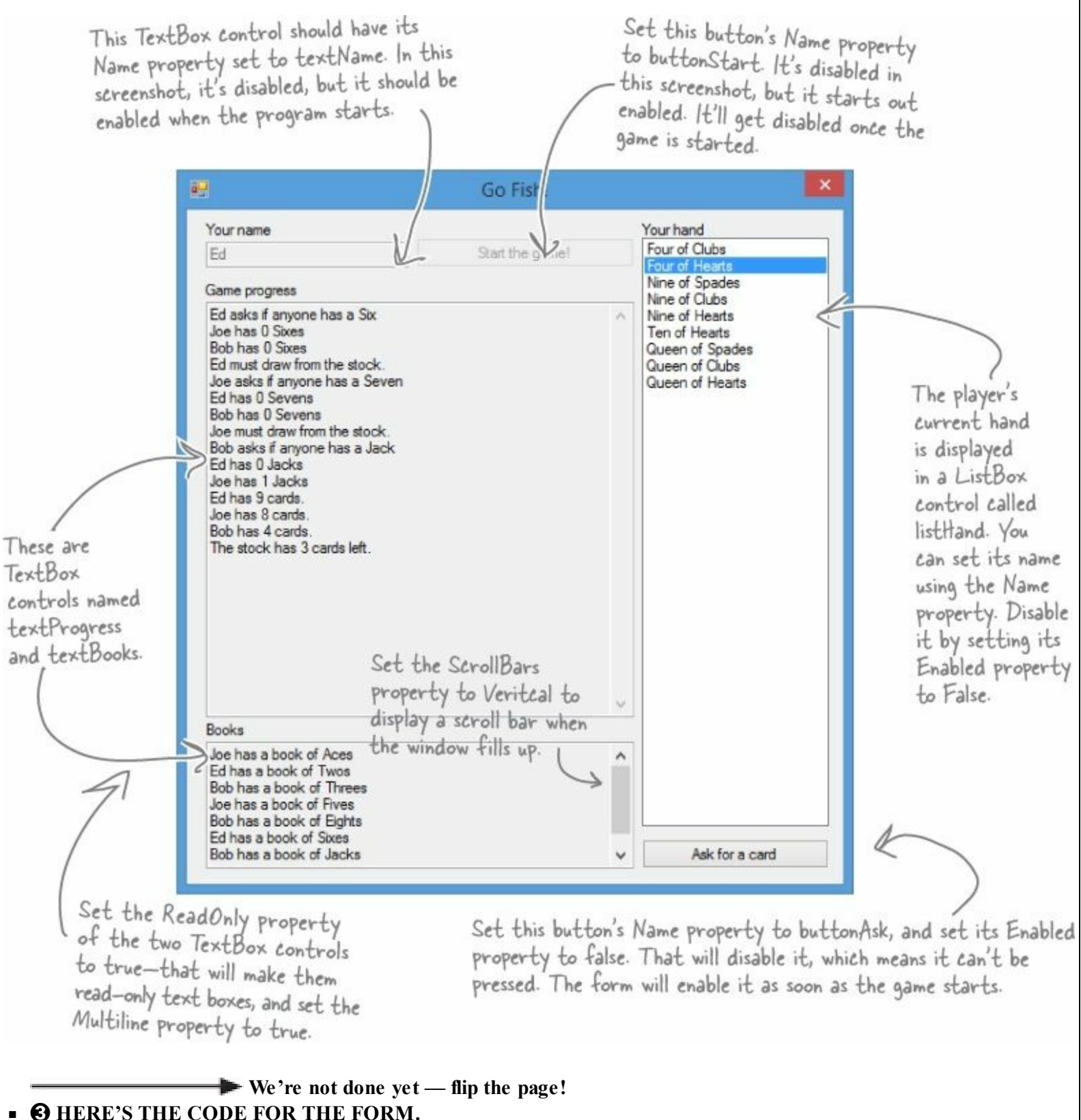

Enter it exactly like you see here. The rest of the code that you write will have to work with it.

```
public partial class Form1 : Form {
            public Form1() {
                 InitializeComponent();
                                                This is the only class that the form
                                                interacts with. It runs the whole game.
            private Game game; 💐
            private void buttonStart Click (object sender, EventArgs e) {
                 if (String.IsNullOrEmpty(textName.Text)) {
The Enabled
                     MessageBox.Show("Please enter your name", "Can't start the game yet");
property enables
                     return;
or disables a
 control on the
                 game = new Game(textName.Text, new List<string> { "Joe", "Bob" }, textProgress);
                buttonStart.Enabled = false;
 form.
                 textName.Enabled = false;
                                                            When you start a new game, it creates a new
                buttonAsk.Enabled = true;
                                                            instance of the Game class, enables the Ask
                listHand.Enabled = true;
                                                            button, disables the Start Game button, and
                UpdateForm();
                                                            then redraws the form.
             rivate void UpdateForm() {
                                                                                   Using SelectionStart and
 This method
                 listHand.Items.Clear();
                                                                                   Scroll To Caret () like this
 clears and
                 foreach (String cardName in game.GetPlayerCardNames())
                                                                                   scrolls the text box to the
 repopulates
                     listHand.Items.Add(cardName);
                                                                                   end, so if there's too much
 the ListBox
                 textBooks.Text = game.DescribeBooks();
                                                                                  text to display at once it
 that holds
                 textProgress.Text += game.DescribePlayerHands();
                                                                                  scrolls down to the bottom.
 the player's
                 textProgress.SelectionStart = textProgress.Text.Length;
                 textProgress.ScrollToCaret();
 hand, and then
updates the
                                                                                 The SelectionStart line moves
text boxes.
                                                                                 the flashing text box cursor
            private void buttonAsk_Click (object sender, EventArgs e) {
                                                                                 to the end, and once it's
                 textProgress.Text = "";
                                                                                 moved, the ScrollToCaret()
                 if (listHand.SelectedIndex < 0) {
                                                                                 method scrolls the text box
                     MessageBox.Show("Please select a card");
                                                                                 down to the cursor.
                     return;
                 }
                if (game.PlayOneRound(listHand.SelectedIndex)) {
                     textProgress.Text += "The winner is... " + game.GetWinnerName();
                     textBooks.Text = game.DescribeBooks();
                     buttonAsk.Enabled = false;
                                                      The player selects one of the cards and clicks the Ask
                     listHand.Enabled = false;
                                                      button to see if any of the other players have a card that
                 } else
                                                      matches its value. The Game class plays a round using the
                     UpdateForm();
                                                      PlayOneRound() method.
```

#### • **4** YOU'LL NEED THIS CODE, TOO.

You'll need the code you wrote before for the Card class, the Suits and Values enums, the Deck class, and the CardComparer\_byValue class. But you'll need to add a few more methods to the Deck class...and you'll need to understand them in order to use them.

```
The Peek() method lets you take a
                                            peek at one of the cards in the deck
public Card Peek(int cardNumber) {
    return cards[cardNumber];
                                            without dealing it.
                              Someone overloaded Deal() to make it a little easier
                              to read. If you don't pass it any parameters, it deals
public Card Deal()
    return Deal(0);
                              a card off the top of the deck.
public bool ContainsValue(Values value) {
                                                    The ContainsValue() method searches through
    foreach (Card card in cards)
                                                    the entire deck for cards with a certain value,
         if (card.Value == value)
                                                    and returns true if it finds any. Can you
              return true;
                                                    guess how you'll use this in the Go Fish game?
    return false;
public Deck PullOutValues (Values value) {
                                                            You'll use the PullOutValues()
    Deck deckToReturn = new Deck(new Card[] { });
                                                            method when you build the code to
    for (int i = cards.Count - 1; i \ge 0; i--)
                                                            get a book of cards from the deck.
         if (cards[i].Value == value)
                                                            It looks for any cards that match
              deckToReturn.Add(Deal(i));
                                                            a value, pulls them out of the deck,
    return deckToReturn;
                                                            and returns a new deck with those
                                                            cards in it.
public bool HasBook (Values value) {
    int NumberOfCards = 0;
    foreach (Card card in cards)
                                                      The HasBook() method checks a
         if (card.Value == value)
                                                      deck to see if it contains a book
              NumberOfCards++;
                                                      of four cards of whatever value
    if (NumberOfCards == 4)
                                                      was passed as the parameter. It
         return true;
                                                      returns true if there's a book in
    else
                                                      the deck, false otherwise.
         return false;
                                                           The SortByValue() method
public void SortByValue() {
                                                           sorts the deck using a
    cards.Sort(new CardComparer byValue()); 🖊
                                                           CardComparer_byValue object.
```

# Still not done — flip the page! NOW COMES THE HARD PART: BUILD THE PLAYER CLASS.

There's an instance of the Player class for each of the three players in the game. They get created by the buttonStart button's event handler.

```
class Player
                                                         Look closely at each of the comments-they tell
you what the methods are supposed to do. Your
job is to fill in the methods.
    private string name;
    public string Name { get { return name; } }
    private Random random;
    private Deck cards;
    private TextBox textBoxOnForm;
    public Player(String name, Random random, TextBox textBoxOnForm) {
       // The constructor for the Player class initializes four private fields, and then
       // adds a line to the TextBox control on the form that says, "Joe has just
       // joined the game"-but use the name in the private field, and don't forget to
       // add a line break at the end of every line you add to the TextBox.
    ł
    public IEnumerable<Values> PullOutBooks() { } // see the facing page for the code
    public Values GetRandomValue() {
       // This method gets a random value-but it has to be a value that's in the deck!
    public Deck DoYouHaveAny (Values value) {
       // This is where an opponent asks if I have any cards of a certain value
       // Use Deck.PullOutValues() to pull out the values. Add a line to the TextBox
       // that says, "Joe has 3 sixes"-use the new Card.Plural() static method
    public void AskForACard(List<Player> players, int myIndex, Deck stock) {
       // Here's an overloaded version of AskForACard()-choose a random value
       // from the deck using GetRandomValue() and ask for it using AskForACard()
             There's a rare case when an opponent's last card was taken by another player, so he has no cards left when AskForACard() is called. Can you figure out how to deal with this case?
    public void AskForACard(List<Player> players, int myIndex, Deck stock, Values value) {
       // Ask the other players for a value. First add a line to the TextBox: "Joe asks
       // if anyone has a Queen". Then go through the list of players that was passed in
       // as a parameter and ask each player if he has any of the value (using his
       // DoYouHaveAny() method). He'll pass you a deck of cards-add them to my deck.
       // Keep track of how many cards were added. If there weren't any, you'll need
       // to deal yourself a card from the stock (which was also passed as a parameter),
       // and you'll have to add a line to the TextBox: "Joe had to draw from the stock"
    }
    // Here's a property and a few short methods that were already written for you
    public int CardCount { get { return cards.Count; } }
    public void TakeCard(Card card) { cards.Add(card); }
    public IEnumerable<string> GetCardNames() { return cards.GetCardNames(); }
    public Card Peek(int cardNumber) { return cards.Peek(cardNumber); }
    public void SortHand() { cards.SortByValue(); }
```

T

#### • **(3)** YOU'LL NEED TO ADD THIS METHOD TO THE PLAYER CLASS.

Here's the PullOutBooks() method for the Player class. It loops through each of the 13 card values. For each of the values, it counts all of the cards in the player's cards field that match the value. If the player has all four cards with that value, that's a complete book — it adds the value to the books variable to be returned, and it removes the book from the player's cards.

```
public IEnumerable<Values> PullOutBooks() {
  List<Values> books = new List<Values>();
  for (int i = 1; i <= 13; i++) {
    Values value = (Values)i;
    int howMany = 0;
    for (int card = 0; card < cards.Count; card++)
        if (cards.Peek(card).Value == value)</pre>
```

```
howMany++;
if (howMany == 4) {
    books.Add(value);
    cards.PullOutValues(value);
  }
}
return books;
```

#### NOTE

A couple more things to think about

That Peek() method we added to the Deck class will come in handy. It lets the program look at one of the cards in the deck by giving its index number, but unlike Deal() it doesn't remove the card.

And you'll have to build TWO overloaded versions of theAskForACard() method. The first one is used by the opponents when they ask for cards — it'll look through their hands and find a card to ask for. The second one is used when the player asks for the card. Both of them ask EVERY other player (both computer and human) for any cards that match the value.

#### • **7** YOU'LL NEED TO ADD THIS METHOD TO THE CARD CLASS.

It's a static method to take a value and return its plural — that way a 10 will return "Tens" but a 6 will return "Sixes" (with "es" on the end). Since it's static, you call it with the class name — Card.Plural() — and not from an instance.

```
public partial class Card {
         public static string Plural (Values value) {
              if (value == Values.Six)
                    return "Sixes";
                                                                               We used a partial class to add this
               else
                                                                               static method to Card to make it
                    return value.ToString() + "s";
                                                                               easy for you to see what's going
                                                                               on. But you don't need to use a
                                                                               partial class-if you want, you
                                                                               can just add it straight into the
Once you build the
                              Properties
                                                                       - џ
"Ask for a card"
                                                                                existing Card class.
                              listHand System.Windows.Forms.ListBox
button's event
                              1 P+ D F
handler, you can also
hook the ListBox's
                                DoubleClick
                                                     buttonAsk_Click
                                MouseCaptureChanged
                                                     buttonStart_Click
DoubleClick event
                                MouseClick
                                                     buttonAsk Click
 up to it so you can
                                MouseDoubleClick
 also double-click on
 a card to ask for it.
```

Bearly there — keep flipping!
 THE REST OF THE JOB: BUILD THE GAME CLASS.

The form keeps one instance of Game. It manages the game play. Look closely at how it's used in the form.

```
The Player and Game classes both use a reference to
class Game {
                                                        the multiline TextBox on the form to print messages
    private List<Player> players;
                                                        for the user to read. Make sure you add "using
    private Dictionary<Values, Player> books;
                                                        System Windows Forms," to the top of their files.
    private Deck stock;
    private TextBox textBoxOnForm;
    public Game(string playerName, IEnumerable<string> opponentNames, TextBox textBoxOnForm) {
        Random random = new Random();
                                                                           Using IEnumerable<T>
        this.textBoxOnForm = textBoxOnForm;
                                                                          in public class members is
        players = new List<Player>();
                                                                           a great way to make your
        players.Add(new Player(playerName, random, textBoxOnForm));
                                                                          classes more flexible, and
        foreach (string player in opponentNames)
                                                                          that's something you need
            players.Add(new Player(player, random, textBoxOnForm));
                                                                           to think about when your
        books = new Dictionary<Values, Player>();
                                                                           code needs to be reused.
        stock = new Deck();
                                    It's great for encapsulation, too. If
                                                                         Now someone else can use a
        Deal();
                                    you expose an IEnumerable<T> instead
                                                                         string[], List<string>,
        players[0].SortHand();
                                    of, say, a List < T>, then you can't
                                                                         or something else entirely to
                                    accidentally write code that modifies it.
                                                                          instantiate the Game class.
    private void Deal() {
       // This is where the game starts-this method's only called at the beginning
       // of the game. Shuffle the stock, deal five cards to each player, then use a
       // foreach loop to call each player's PullOutBooks() method.
    }
    public bool PlayOneRound(int selectedPlayerCard) {
       // Play one round of the game. The parameter is the card the player selected
       // from his hand-get its value. Then go through all of the players and call
       // each one's AskForACard() methods, starting with the human player (who's
       // at index zero in the Players list-make sure he asks for the selected
       // card's value). Then call PullOutBooks()-if it returns true, then the
       // player ran out of cards and needs to draw a new hand. After all the players
       // have gone, sort the human player's hand (so it looks nice in the form).
       // Then check the stock to see if it's out of cards. If it is, reset the
       // TextBox on the form to say, "The stock is out of cards. Game over!" and return
       // true. Otherwise, the game isn't over yet, so return false.
    ł
    public bool PullOutBooks(Player player) {
       // Pull out a player's books. Return true if the player ran out of cards, otherwise
       // return false. Each book is added to the Books dictionary. A player runs out of
       // cards when he''s used all of his cards to make books-and he wins the game.
    1
    public string DescribeBooks() {
       // Return a long string that describes everyone's books by looking at the Books
       // dictionary: "Joe has a book of sixes. (line break) Ed has a book of Aces."
    }
```

#### NOTE

Here's a hint for writing the GetWinnerName() method: you'll need to create a new Dictionary<string, int> called winners at the top of the method. The winners dictionary will let you use each player's name to look up the number of books he made during the game. First you'll use a foreach loop to go through the books that the players made and build the dictionary. Then you'll use another foreach loop to find the highest number of books associated with any player. But there might be a tie — more than one player might have the most books! So you'll need one more foreach loop to look for all the players in winners that have the number of books that you found in the second loop and build a string that says who won.

```
public string GetWinnerName() {
      // This method is called at the end of the game. It uses its own dictionary
       // (Dictionary<string, int> winners) to keep track of how many books each player
      // ended up with in the books dictionary. First it uses a foreach loop
       // on books.Keys - foreach (Values value in books.Keys) - to populate
       // its winners dictionary with the number of books each player ended up with.
       // Then it loops through that dictionary to find the largest number of books
       // any winner has. And finally it makes one last pass through winners to come
       // up with a list of winners in a string ("Joe and Ed"). If there's one winner,
       // it returns a string like this: "Ed with 3 books". Otherwise, it returns a
       // string like this: "A tie between Joe and Bob with 2 books."
// Here are a couple of short methods that were already written for you:
public IEnumerable<string> GetPlayerCardNames() {
    return players[0].GetCardNames();
public string DescribePlayerHands() {
    string description = "";
    for (int i = 0; i < players.Count; i++) {</pre>
       description += players[i].Name + " has " + players[i].CardCount;
       if (players[i].CardCount == 1)
            description += " card." + Environment.NewLine;
       else
            description += " cards." + Environment.NewLine;
    description += "The stock has " + stock.Count + " cards left.";
    return description;
```

#### **USE ENVIRONMENT.NEWLINE TO ADD LINE BREAKS**

You've been using \n throughout the book to add line breaks to message boxes. .NET also gives you a convenient constant for adding line breaks: Environment.NewLine. It always contains the constant value "\r\n". If you actually look at the characters that make up a Windows-formatted text file, at the end of every line you'll see two characters: '\r' and '\n'. Other operating systems (like Unix) only use a '\n' to indicate the end of each line. The MessageBox.Show() method is smart enough to automatically convert '\n' characters to line breaks, but your code can be easier to read if you use Environment.NewLine instead of escape characters. Also, Environment.NewLine is what gets appended to the end of each line when you use Console.WriteLine().

Go to the Watch window and type (int)'\r' to cast the character r to a number. It turns into 13. '\n' turns into 10. Every char turns into its own unique number called its Unicode value. You'll learn more about that in the next chapter.

#### LONG EXERCISE SOLUTION

Here are the filled-in methods in the Game class.

```
The Deal() method gets called when the
                                                               game first starts-it shuffles the deck and
          private void Deal() {
                                                               then deals five cards to each player. Then
               stock.Shuffle();
                                                               it pulls out any books that the players
               for (int i = 0; i < 5; i++)
                    foreach (Player player in players)
                                                               happened to have been dealt.
                        player.TakeCard(stock.Deal());
               foreach (Player player in players)
                    PullOutBooks (player);
          public bool PlayOneRound(int selectedPlayerCard) {
               Values cardToAskFor = players[0].Peek(selectedPlayerCard).Value;
               for (int i = 0; i < players.Count; i++) {</pre>
                    if (i == 0)
                         players[0].AskForACard(players, 0, stock, cardToAskFor);
                    else
                         players[i].AskForACard(players, i, stock);
After the player or
                    if (PullOutBooks(players[i]))
opponent asks for a
                         textBoxOnForm.Text += players[i].Name
card, the game pulls
                                         + " drew a new hand" + Environment.NewLine;
out any books that he
                        int card = 1;
                                                                        As soon as the player clicks the "Ask
made. If a player's out
                        while (card <= 5 && stock.Count > 0)
                                                                        for a card" button, the game calls
                             players[i].TakeCard(stock.Deal());
of cards, he draws a
                             card++;
                                                                        AskForACard() with that card. Then
new hand by dealing up
                                                                        it calls AskForACard() for each
to 5 cards from the
                                                                        opponent.
stock.
                    players[0].SortHand();
                    if (stock.Count == 0) {
                         textBoxOnForm.Text =
                               "The stock is out of cards. Game over!" + Environment.NewLine;
                                                     After the round is played, the game sorts the
                         return true;
                                                     player's hand to make sure it's displayed in order on
                                                    the form. Then it checks to see if the game's over.
               return false;
                                                    If it is, PlayOneRound() returns true.
          public bool PullOutBooks (Player player)
           {
               IEnumerable<Values> booksPulled = player.PullOutBooks();
               foreach (Values value in booksPulled)
                                                      PullOutBooks() looks through a player's cards to see
                    books.Add(value, player);
               if (player.CardCount == 0)
                                                     if he's got four cards with the same value. If he
                    return true;
                                                      does, they get added to his books dictionary. And if
               return false;
                                                      he's got no cards left afterward, it returns true.
```

Bonus mini-exercise: When the game is done, the Start button stays disabled and the player just sees the results of the game. Can you figure out how to reenable the Start button when the game is over and have it start up a new game?

```
The form needs to display a list of books,
                                                 so it uses DescribeBooks() to turn the
                                                 player's books dictionary into words.
public string DescribeBooks() {
    string whoHasWhichBooks = "";
    foreach (Values value in books.Keys)
         whoHasWhichBooks += books[value].Name + " has a book of "
             + Card.Plural(value) + Environment.NewLine;
    return whoHasWhichBooks;
public string GetWinnerName() {
    Dictionary<string, int> winners = new Dictionary<string, int>();
    foreach (Values value in books.Keys) {
         string name = books[value].Name;
                                                Once the last card's been picked up, the
         if (winners.ContainsKey(name))
                                                game needs to figure out who won. That's
             winners[name]++;
                                                what the GetWinnerName() does. And
        else
                                                it'll use a dictionary called winners to
             winners.Add(name, 1);
                                                do it. Each player's name is a key in the
    int mostBooks = 0;
                                                 dictionary; its value is the number of books
    foreach (string name in winners.Keys)
                                                that player got during the game.
         if (winners[name] > mostBooks)
             mostBooks = winners[name];
    bool tie = false;
                                                Next the game looks through the dictionary
    string winnerList = "";
                                                 to figure the number of books that the
    foreach (string name in winners.Keys)
                                                 player with the most books has. It puts that
         if (winners[name] == mostBooks)
                                                 value in a variable called most Books.
             if (!String.IsNullOrEmpty(winnerList))
                  winnerList += " and ";
                  tie = true;
                                                           Now that we know which player
                                                           has the most books, the method
             winnerList += name;
                                                           can come up with a string that
    winnerList += " with " + mostBooks + " books";
                                                           lists the winner (or winners).
    if (tie)
         return "A tie between " + winnerList;
    else
         return winnerList;
```

📂 We're not done yet — flip the page!

Here are the filled-in methods in the Player class.

```
public Player(String name, Random random, TextBox textBoxOnForm) {
    this.name = name;
                                                         Here's the constructor for the Player class.
    this.random = random;
                                                        . It sets its private fields and adds a line to
    this.textBoxOnForm = textBoxOnForm;
                                                         the progress text box saying who joined.
    this.cards = new Deck( new Card[] {} );
    textBoxOnForm.Text += name +
                   " has just joined the game" + Environment.NewLine;
public Values GetRandomValue() {
    Card randomCard = cards.Peek(random.Next(cards.Count));
                                                         The GetRandom Value () method uses Peek () to
    return randomCard.Value;
                                                         look at a random card in the player's hand.
public Deck DoYouHaveAny(Values value) {
                                                                              DoYouHaveAny() uses
    Deck cardsIHave = cards.PullOutValues(value);
                                                                              the PullOutValues()
    textBoxOnForm.Text += Name + " has " + cardsIHave.Count + " "
                                                                              method to pull out and
            + Card.Plural(value) + Environment.NewLine;
    return cardsIHave;
                                                                              return all cards that
                                                                              match the parameter.
public void AskForACard(List<Player> players, int myIndex, Deck stock) (
                                            If an opponent gave up his last card, GetRandomValue()
will try to call Deal() on an empty deck. These if
    if (stock.Count > 0) {
         if (cards.Count == 0)
             cards.Add(stock.Deal());
        Values randomValue = GetRandomValue(); statements prevent that from happening.
        AskForACard(players, myIndex, stock, randomValue);
        if (stock.Count > 0 && players[0].CardCount == 0)
                                                                           There are two overloaded
              players[0].cards.Add(stock.Deal());
                                                                            AskForACard() methods.
                 This handles an edge case where the human
                                                                            The first one is used by
                 player's last card is taken by an opponent.
                                                                            the opponents-it gets a
                                                                            random card from the
public void AskForACard(List<Player> players, int myIndex,
      Deck stock, Values value) {
                                                                            hand and calls the other
    textBoxOnForm.Text += Name + " asks if anyone has a "
                                                                            AskForACard().
                                      + value + Environment.NewLine;
    int totalCardsGiven = 0;
    for (int i = 0; i < players.Count; i++) {</pre>
                                                                    This AskForACard() method
         if (i != myIndex) {
                                                                    looks through every player
             Player player = players[i];
                                                                    (except for the one asking),
             Deck CardsGiven = player.DoYouHaveAny(value);
                                                                    calls its Do YouHaveAny()
             totalCardsGiven += CardsGiven.Count;
             while (CardsGiven.Count > 0)
                                                                    method, and adds any cards
                  cards.Add(CardsGiven.Deal());
                                                                    handed over to the hand.
    if (totalCardsGiven == 0 && stock.Count > 0) {
                                                                           If no cards were handed over,
         textBoxOnForm.Text += Name +
               " must draw from the stock." + Environment. NewLine; the player draws from the
                                                                           stock using its Deal() method.
         cards.Add(stock.Deal());
    }
```

Bonus mini-exercise: Can you figure out a way to improve encapsulation and design in your Player class by replacing List<Player> with IEnumerable<Player> in the two AskForACard() methods without changing the way the software works? Flip to Leftover #8 in the Appendix for a useful tool to help with that.

# And yet <u>MORE</u> collection types...

List and Dictionary objects are two of the **built-in generic collections** that are part of the .NET Framework. Lists and dictionaries are very flexible — you can access any of the data in them in any order. But sometimes you need to restrict how your program works with the data because the *thing* that you're representing inside your program works like that in the real world. For situations like this, you'll use a **Queue** or a **stack**. Those are generic collections like List<T>, but they're especially good at making sure that your data is processed in a certain order.

#### NOTE

There are other types of collections, too — but these are the ones that you're most likely to come in contact with.

| Use a Queue when the first object you store will be the first one you'll use, like:                                                                                                    | Use a Stack when you always want to use the object you stored most recently, like:                                                                                                    |  |
|----------------------------------------------------------------------------------------------------|----------------------------------------------------------------------------------------------------|--|
| <ul> <li>Cars moving down a one-way street</li> <li>People standing in line</li> <li>Customers on hold for a customer service support line</li> <li>Anything else that's handled on a first-come, first-served basis</li> </ul> <b>NOTE</b> A queue is first-in first-out, which means that the first object that you put into the queue is the first one you pull out of it to use. | <ul> <li>Furniture loaded into the back of a moving truck</li> <li>A stack of books where you want to read the most recently added one first</li> <li>People boarding or leaving a plane</li> <li>A pyramid of cheerleaders, where the ones on top have to dismount firstimagine the mess if the one on the bottom walked away first!</li> </ul> <b>NOTE</b> The stack is last-in, first-out: the first object that goes into the stack is the last one that comes out of it. |  |

## Generic collections are an important part of the .NET Framework

They're really useful — so much that the IDE automatically adds this statement to the top of every class you add to your project:

using System.Collections.Generic;

Almost every large project that you'll work on will include some sort of generic collection, because your programs need to store data. And when you're dealing with groups of similar things in the real world, they almost always naturally fall into a category that corresponds pretty well to one of these kinds of collections.

A queue is like a list that lets you put objects on the end of the list and use the ones in the front. A stack only lets you access the last object you put into it.

NOTE

You can, however, use foreach to enumerate through a stack or queue, because they implement IEnumerable!

# A queue is <u>FIFO</u> — First In, First Out

A queue is a lot like a list, except that you can't just add or remove items at any index. To add an object to a queue, you **enqueue** it. That adds the object to the end of the queue. You can **dequeue** the first object from the front of the queue. When you do that, the object is removed from the queue, and the rest of the objects in the queue move up a position.

Create a Queue<string> myQueue = new Queue<string>(); new queue Here's where we add four of strings. myQueue.Enqueue("first in line"); items to the queue. When we pull them out of the queue, myQueue.Enqueue("second in line"); they'll come out in the same myQueue.Enqueue("third in line"); order they went in. Peek() lets myQueue.Enqueue("last in line"); you take string takeALook = myQueue.Peek();(1) a "look" at The first Dequeue() pulls the string getFirst = myQueue.Dequeue();3 the first first item out of the queue. Then item in the the second one shifts up into string getNext = myQueue.Dequeue(); queue without the first place-the next call to int howMany = myQueue.Count;(4) Dequeue() pulls that one out next. removing it. myQueue.Clear(); MessageBox.Show("Peek() returned: " + takeALook + "\n" The Clear() + "The first Dequeue() returned: " + getFirst + "\n" method removes all + "The second Dequeue() returned: " + getNext + "\n" objects from + "Count before Clear() was " + howMany + "\n" the queue. + "Count after Clear() is now " + myQueue.Count)

The queue's Count property returns the number of items in the queue.

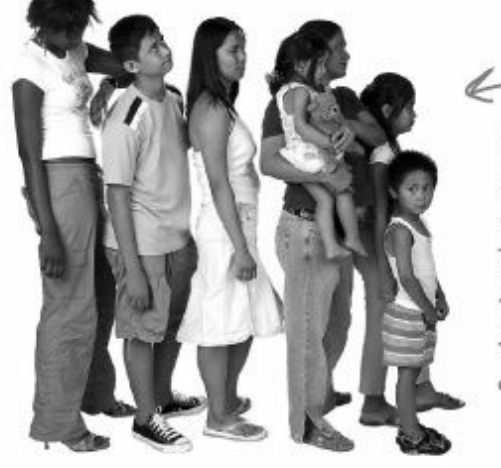

Objects in a queue need to wait their turn. The first one in the queue is the first one to come out of it.

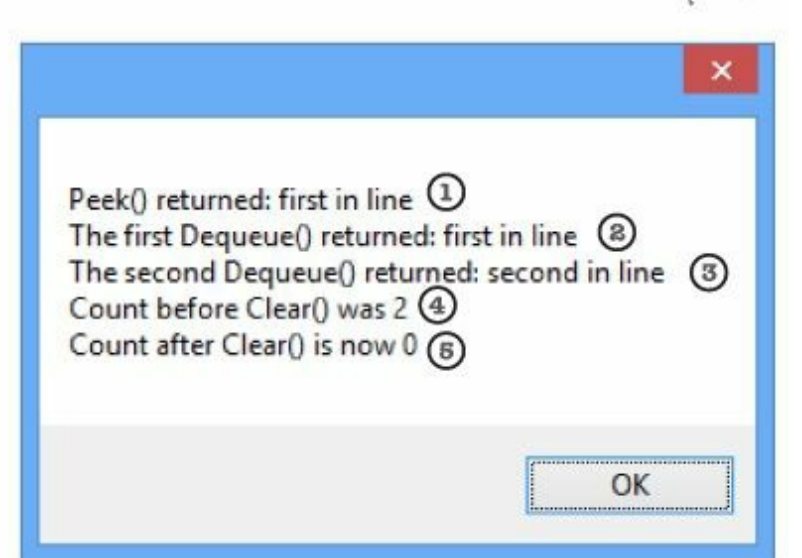

# A stack is <u>LIFO</u> — Last In, First Out

A **stack** is really similar to a queue — with one big difference. You **push** each item onto a stack, and when you want to take an item from the stack, you **pop** one off of it. When you pop an item off of a stack, you end up with the most recent item that you pushed onto it. It's just like a stack of plates, magazines, or anything else — you can drop something onto the top of the stack, but you need to take it off before you can get to whatever's underneath it.

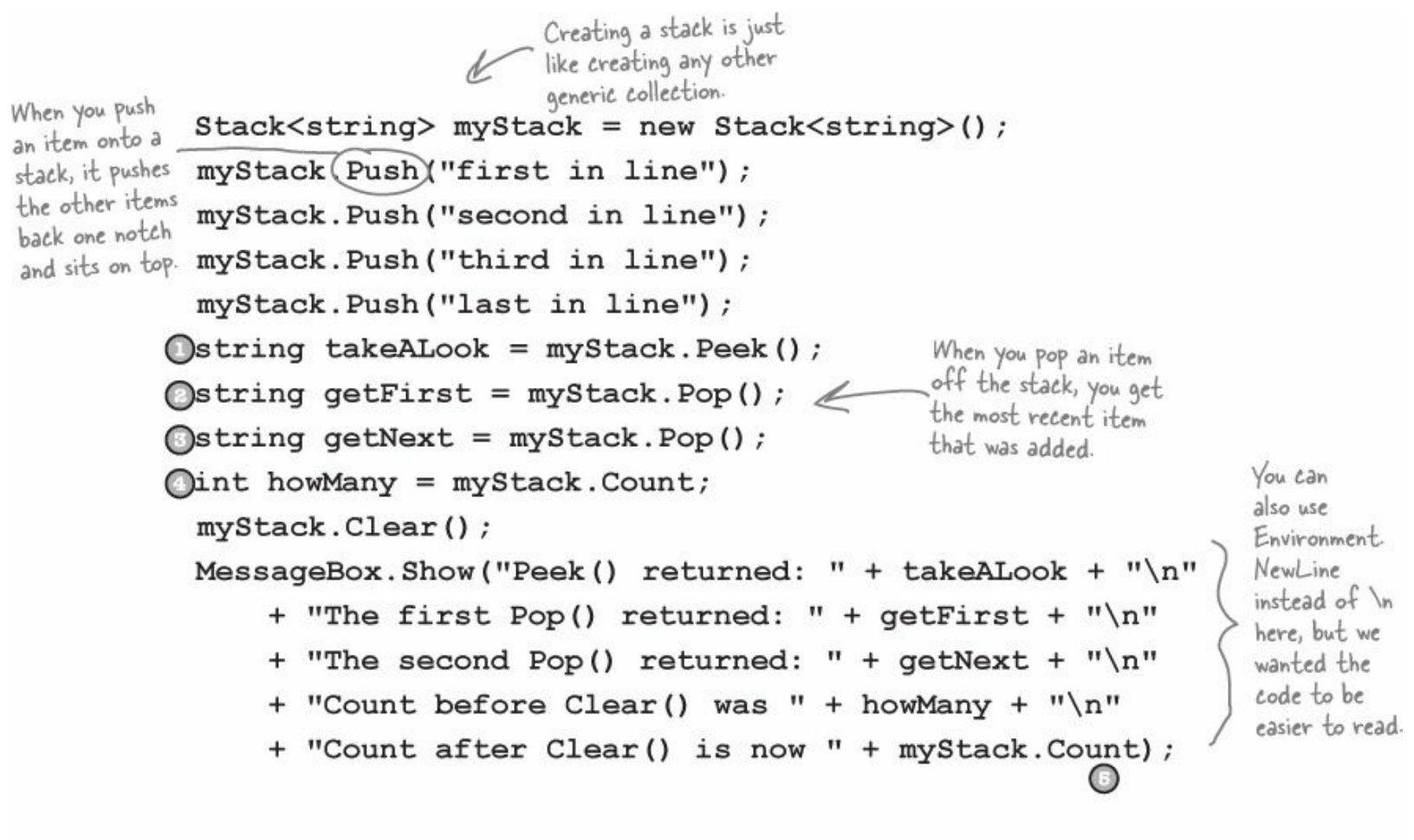

|                                                                                                    | ×             |
|----------------------------------------------------------------------------------------------------|---------------|
| Peek() returned: last in line<br>The first Pop() returned: last<br>The second Pop() returned:<br>Count before Clear() was 2<br>Count after Clear() is now 0 | third in line |
|                                                                                                    | ОК            |

The last object you put on a stack is the first object that you pull off of it.

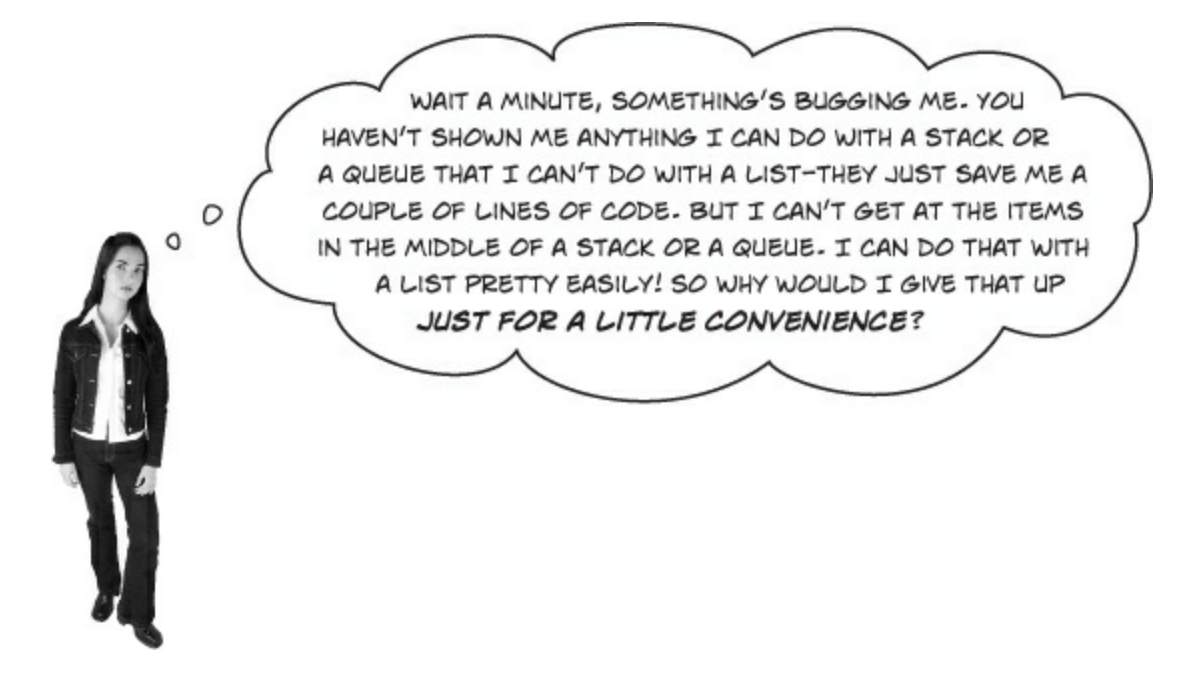

## Don't worry — you don't give up anything when you use a queue or a stack.

It's really easy to copy a Queue object to a List object. And it's just as easy to copy a List to a Queue, a Queue to a Stack...in fact, you can create a List, Queue, or Stack from any other object that implements the IEnumerable interface. All you have to do is use the overloaded constructor that lets you pass the collection you want to copy from as a parameter. That means you have the flexibility and convenience of representing your data with the collection that best matches the way you need it to be used. (But remember, you're making a copy, which means you're creating a whole new object and adding it to the heap.)

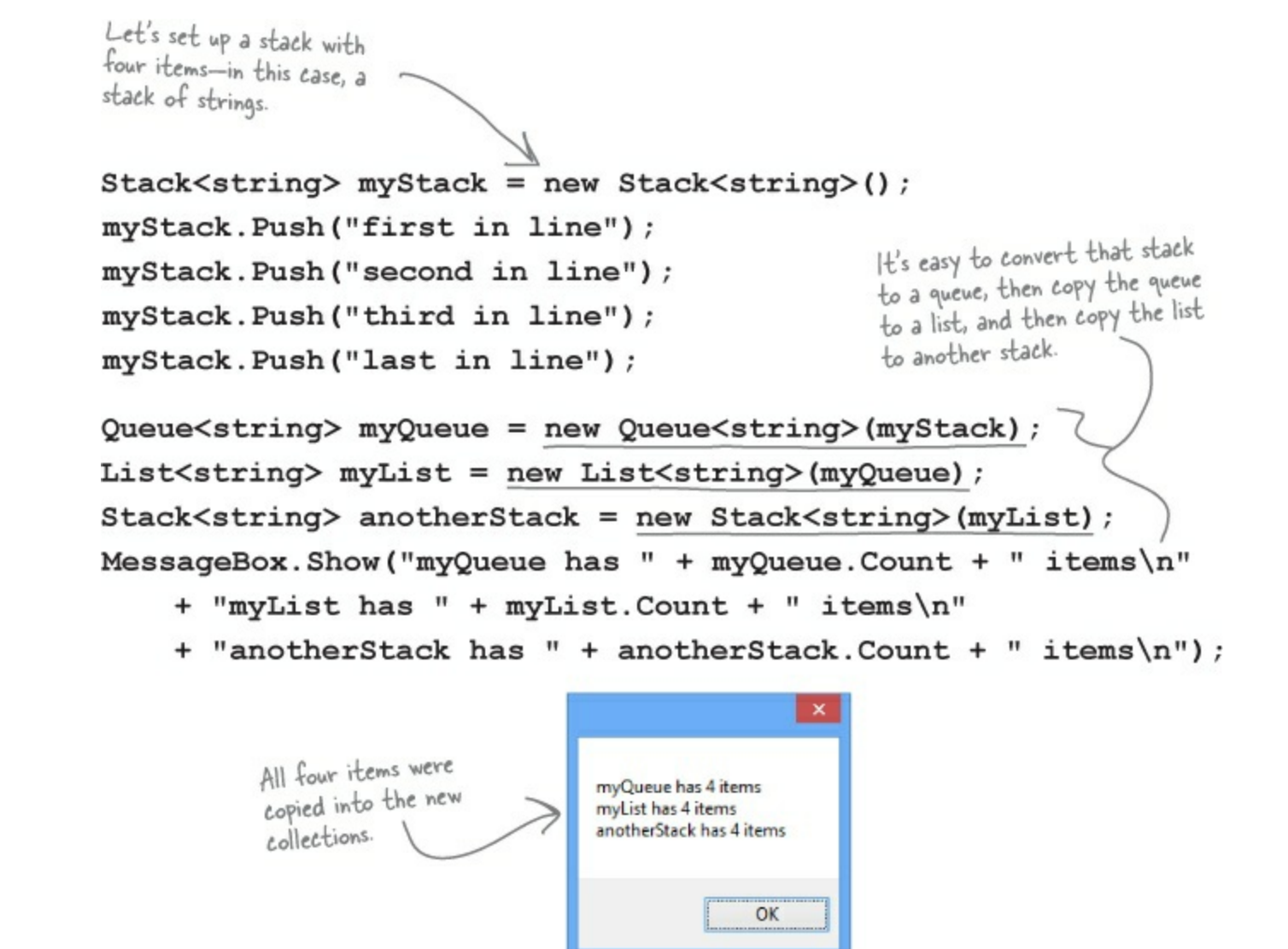

### ...and you can always use a foreach loop to access all of the members in a stack or a queue!

#### EXERCISE

Write a program to help a cafeteria full of lumberjacks eat some flapjacks. Start with the Lumberjack class, filling in the missing code. Then design the form, and add the button event handlers to it.

• **()** Here's the Lumberjack class. Fill in the get accessor for FlapjackCount and the TakeFlapjacks and EatFlapjacks methods.

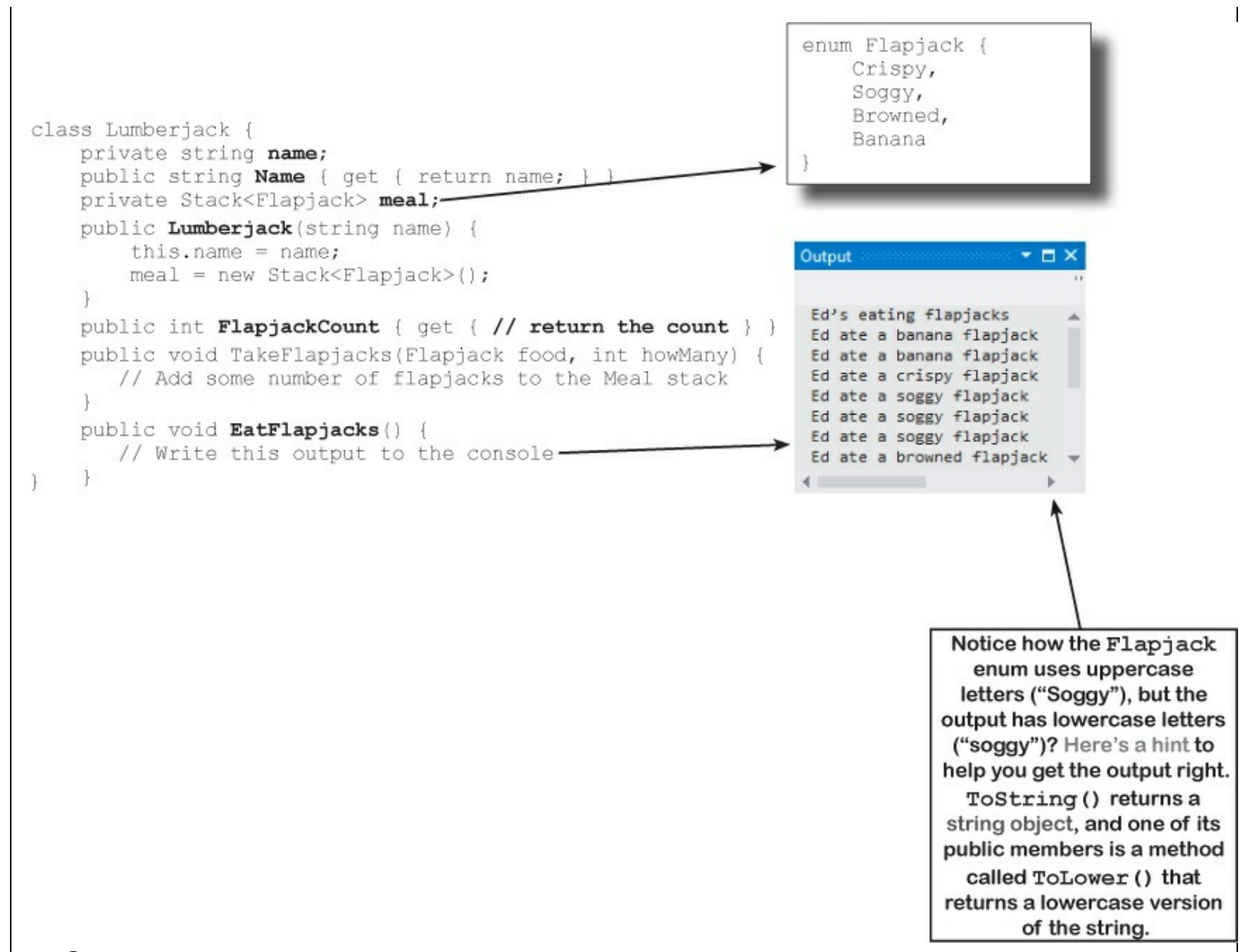

• ② Build this form. It lets you enter the names of lumberjacks into a text box so they get in the breakfast line. You can give the lumberjack at the front of the line a plate of flapjacks, and then tell him to move on to eat them using the "Next lumberjack" button. We've given you the click event handler for the "Add flapjacks" button. Use a queue called breakfastLine to keep track of the lumberjacks.

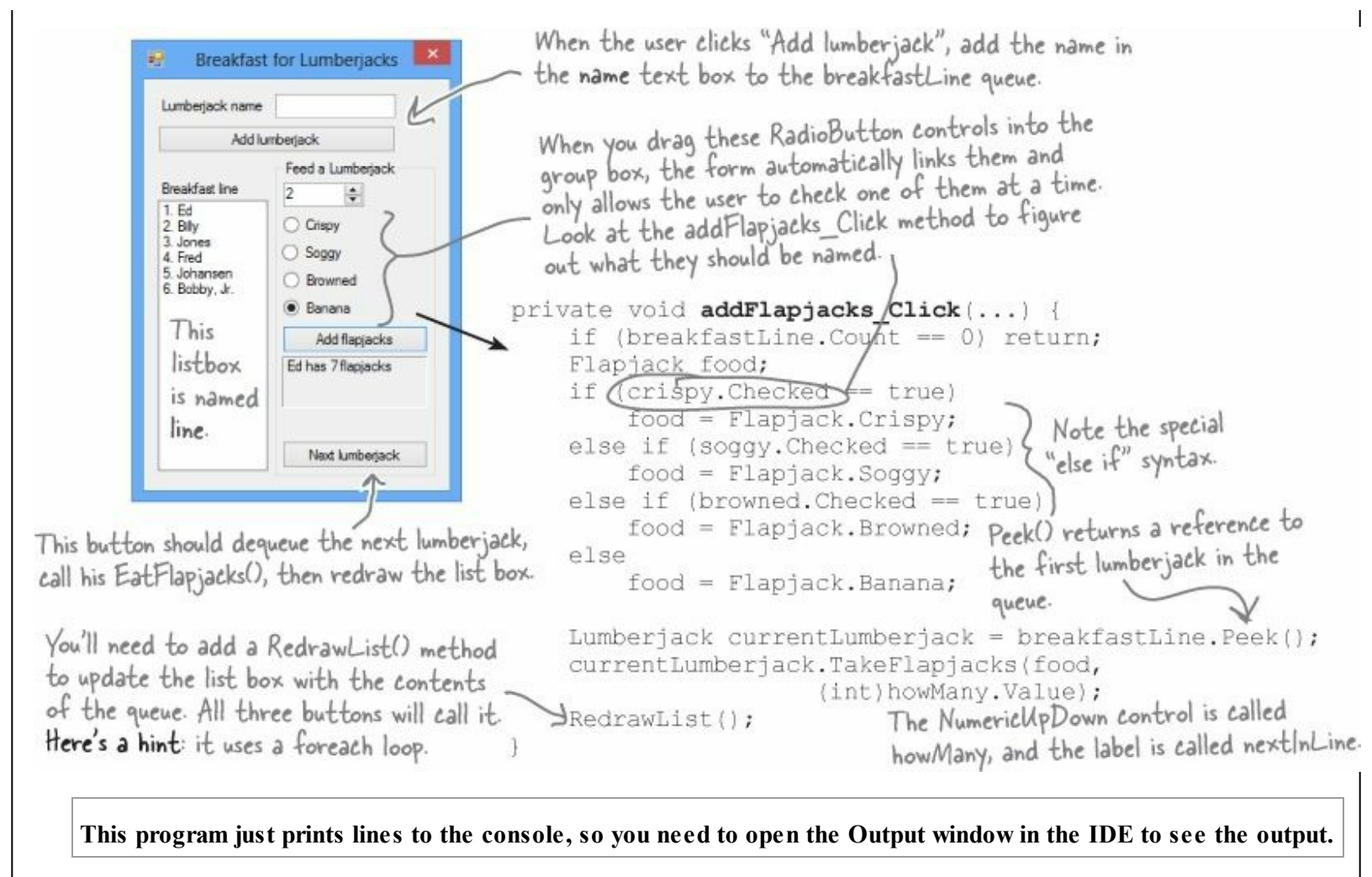

#### **EXERCISE SOLUTION**

```
private Queue<Lumberjack> breakfastLine = new Queue<Lumberjack>();
                private void addLumberjack Click(object sender, EventArgs e) {
                     if (String.IsNullOrEmpty(name.Text)) return;
                     breakfastLine.Enqueue(new Lumberjack(name.Text));
                                                   We called the list box "line", and the label
                     name.Text = "";
                                                   between the two buttons "nextInLine".
                     RedrawList();
                private void RedrawList()
                     int number = 1;
  The RedrawList()
                     line.Items.Clear();
  method uses a
                    foreach (Lumberjack lumberjack in breakfastLine) {
                         line.Items.Add(number + ". " + lumberjack.Name);
 foreach loop to pull
                         number++;
 the lumberjacks out
                                                             This if statement updates the
 of their queue and
                     if (breakfastLine.Count == 0) {
                                                             label with information about the
 add each of them to
                         groupBox1.Enabled = false;
                                                             first lumberjack in the queue.
                         nextInLine.Text = "";
 the list box.
                     } else {
                         groupBox1.Enabled = true;
                         Lumberjack currentLumberjack = breakfastLine.Peek();
                         nextInLine.Text = currentLumberjack.Name + " has "
                              + currentLumberjack.FlapjackCount + " flapjacks";
                private void nextLumberjack Click(object sender, EventArgs e) {
                     if (breakfastLine.Count == 0) return;
                     Lumberjack nextLumberjack = breakfastLine.Dequeue();
                     nextLumberjack.EatFlapjacks();
                     nextInLine.Text = "";
                     RedrawList();
                }
                class Lumberjack {
                     private string name;
                     public string Name { get { return name; } }
                     private Stack<Flapjack> meal;
                     public Lumberjack(string name) {
                         this.name = name;
                         meal = new Stack<Flapjack>();
                     public int FlapjackCount { get { return meal.Count; } }
The TakeFlapjacks
method updates the
                     public void TakeFlapjacks(Flapjack food, int howMany) {
meal stack.
                         for (int i = 0; i < howMany; i++) {</pre>
                                                                  Here's where the Flapjack enum is
                             meal.Push(food);
                                                                  made lowercase. Take a minute and
  The EatFlapjacks
                                                                  figure out what's going on.
                     public void EatFlapjacks() {
  method uses a while
                         Console.WriteLine(name + "'s eating flapjacks");
  loop to print out the
                         while (meal.Count > 0) {
  lumberjack's meal.
                             Console.WriteLine(name + " ate a " 🖌
                                 + meal.Pop().ToString().ToLower() + " flapjack");
                         } meal. Pop() returns an enum, whose ToString() method is called to return a string
                           object, whose ToLower() method is called to return another string object.
```

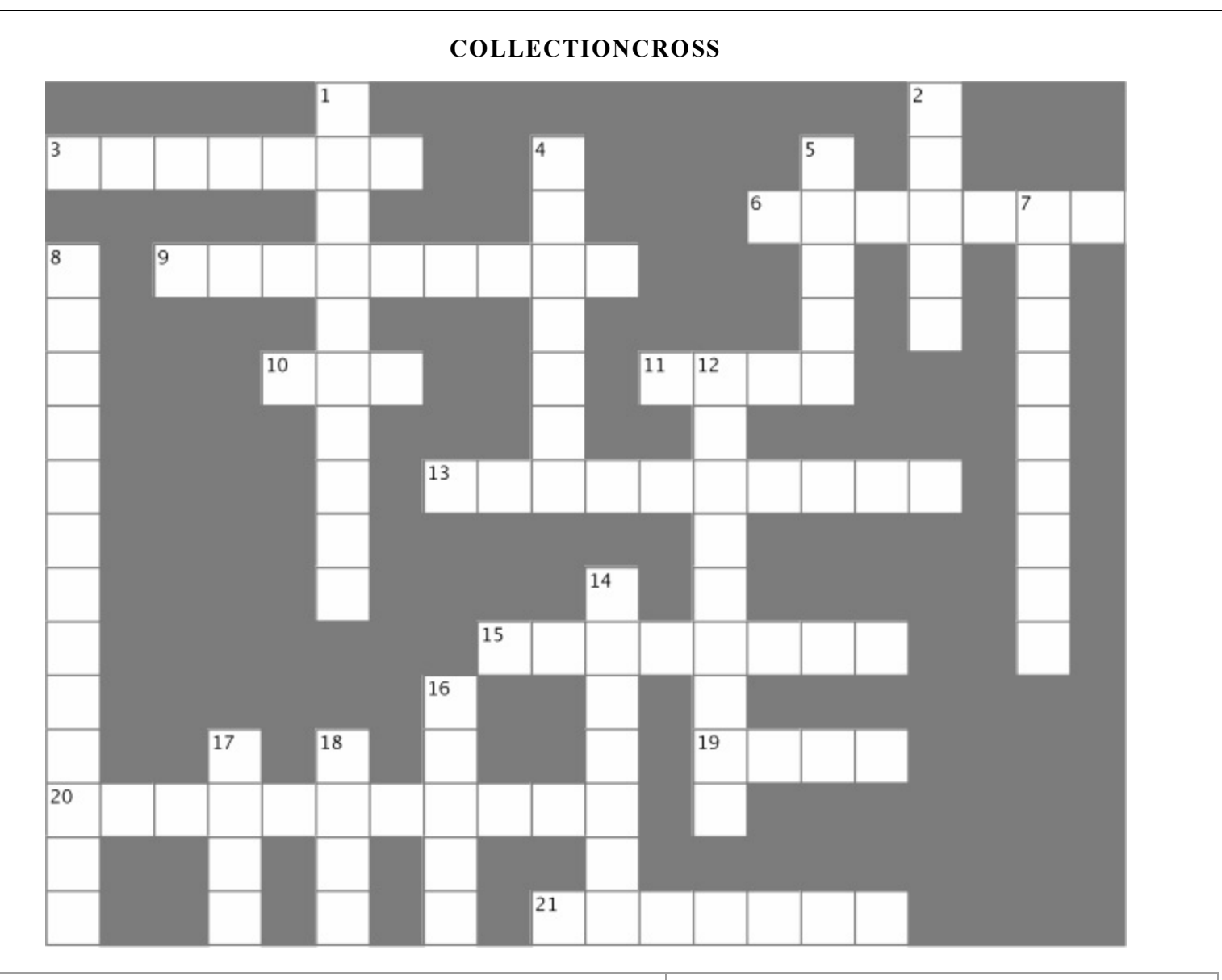

| Across                                                                                                    | Down                                                                                                    |  |  |
|----------------------------------------------------------------------------------------------------|----------------------------------------------------------------------------------------------------|--|--|
| 3. An instance of a collection only works with one specific type                                                         | 1. The generic collection that lets you map keys to values                                                                                             |  |  |
| 6. A special kind of loop that works on IEnumerable <t></t>                                                              | 2. This collection is first-in, first-out                                                                                                    |  |  |
| 9. The name of the method you use to send a string to the output<br>10. How you remove something from a stack            | 4. The built-in class that lets your program write text to the output                                                                                  |  |  |
| 11. An object that's like an array but more flexible                                                                     | 5. A method to find out how many things are in a collection                                                                                            |  |  |
| 13. Two methods in a class with the same name but different parameters are                                               | 7. The only method in the IComparable interface                                                                                                    |  |  |
| 15. A method to figure out if a certain object is in a collection                                                        | <ul><li>8. Most professional projects start with this</li><li>12. An object that implements this interface helps your list sort its contents</li></ul> |  |  |
| 19. An easy way to keep track of categories                                                                              |                                                                                                    |  |  |
| <ul><li>20. All generic collections implement this interface</li><li>21. How you remove something from a queue</li></ul> | <ul><li>14. How you add something to a queue</li><li>16. This collection is first-in, last-out</li></ul>                                               |  |  |
|                                                                                                    | 17. How you add something to a stack                                                                                                    |  |  |
|                                                                                                    | 18. This method returns the next object to come off of a stack or queue                                                                                |  |  |

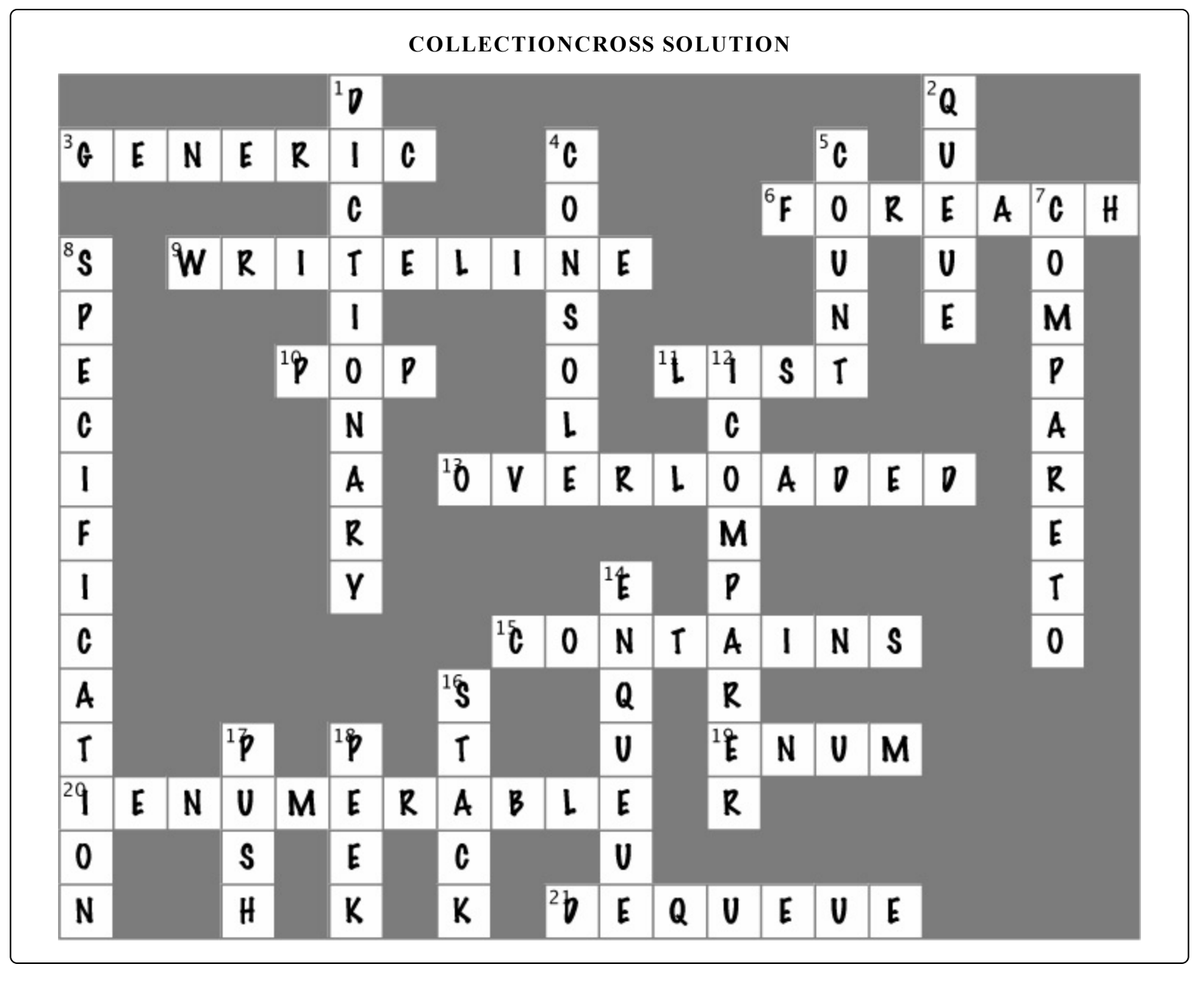

# **Chapter 9. Reading and Writing Files: Save the last byte for me!**

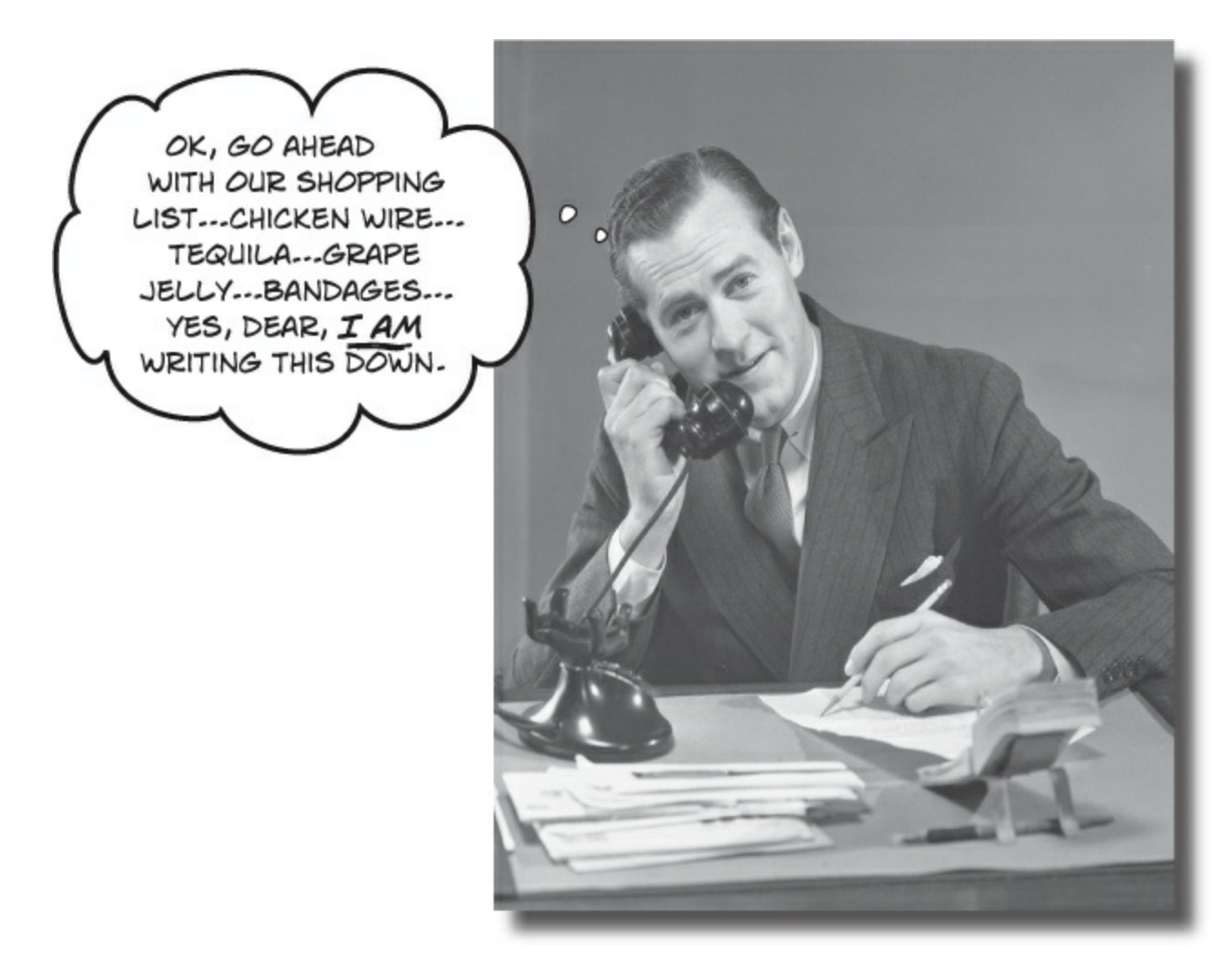

## Sometimes it pays to be a little persistent.

So far, all of your programs have been pretty short-lived. They fire up, run for a while, and shut down. But that's not always enough, especially when you're dealing with important information. You need to be able to **save your work**. In this chapter, we'll look at how to **write data to a file**, and then how to **read that information back in** from a file. You'll learn about the .NET **stream classes**, and also take a look at the mysteries of **hexadecimal** and **binary**.

## .NET uses streams to read and write data

A **stream** is the .NET Framework's way of getting data in and out of your program. Any time your program reads or writes a file, connects to another computer over a network, or generally does anything where it **sends or receives bytes** from one place to another, you're using streams.

Whenever you want to read data from a file or write data to a file, you'll use a Stream object.

Let's say you have a simple program — a form with an event handler that needs to read data from a file. You'll use a stream object to do it.

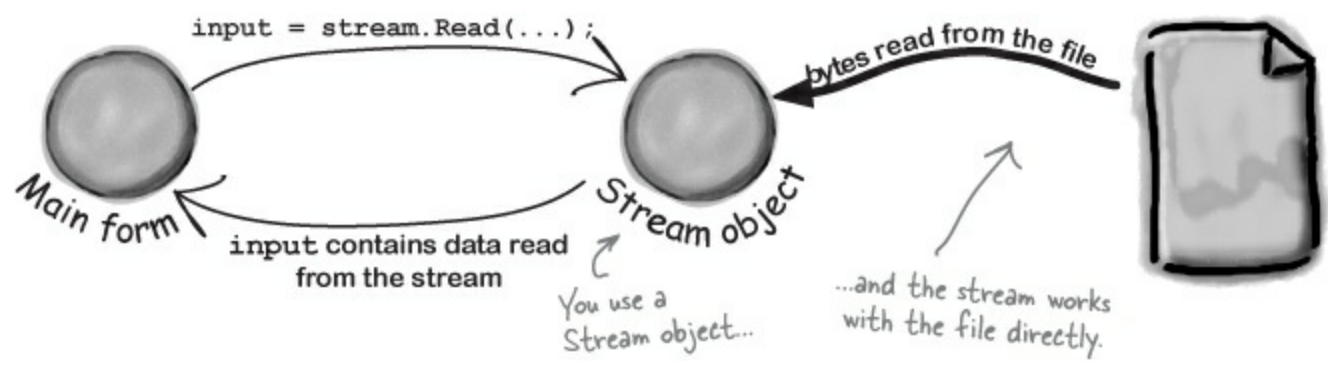

And if your program needs to write data out to the file, it can use another stream object.

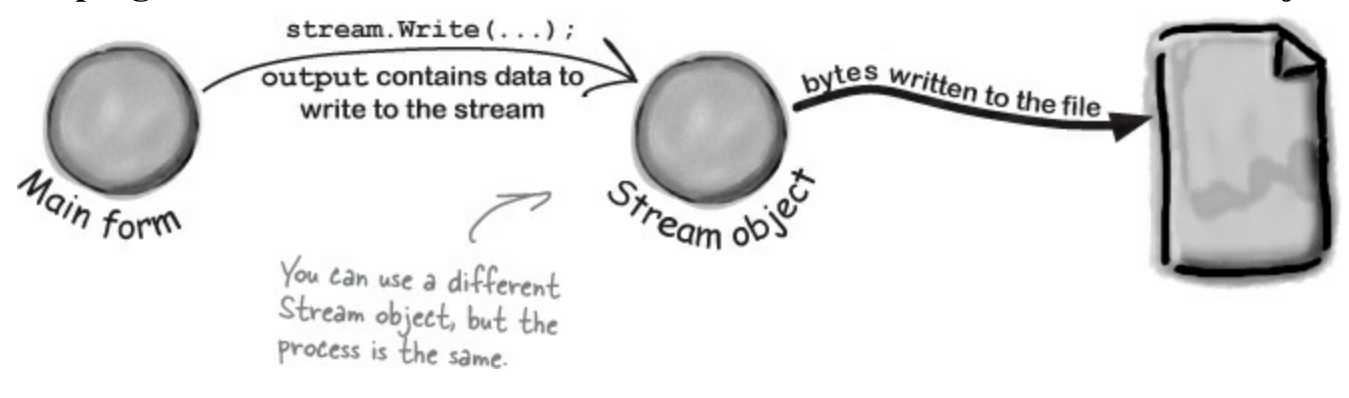

# Different streams read and write different things

Every stream is a subclass of the abstract **stream** class, and there are a bunch of built-in stream classes to do different things. We'll be concentrating on reading and writing regular files, but everything you learn in this chapter will just as easily apply to compressed or encrypted files, or network streams that don't use files at all.

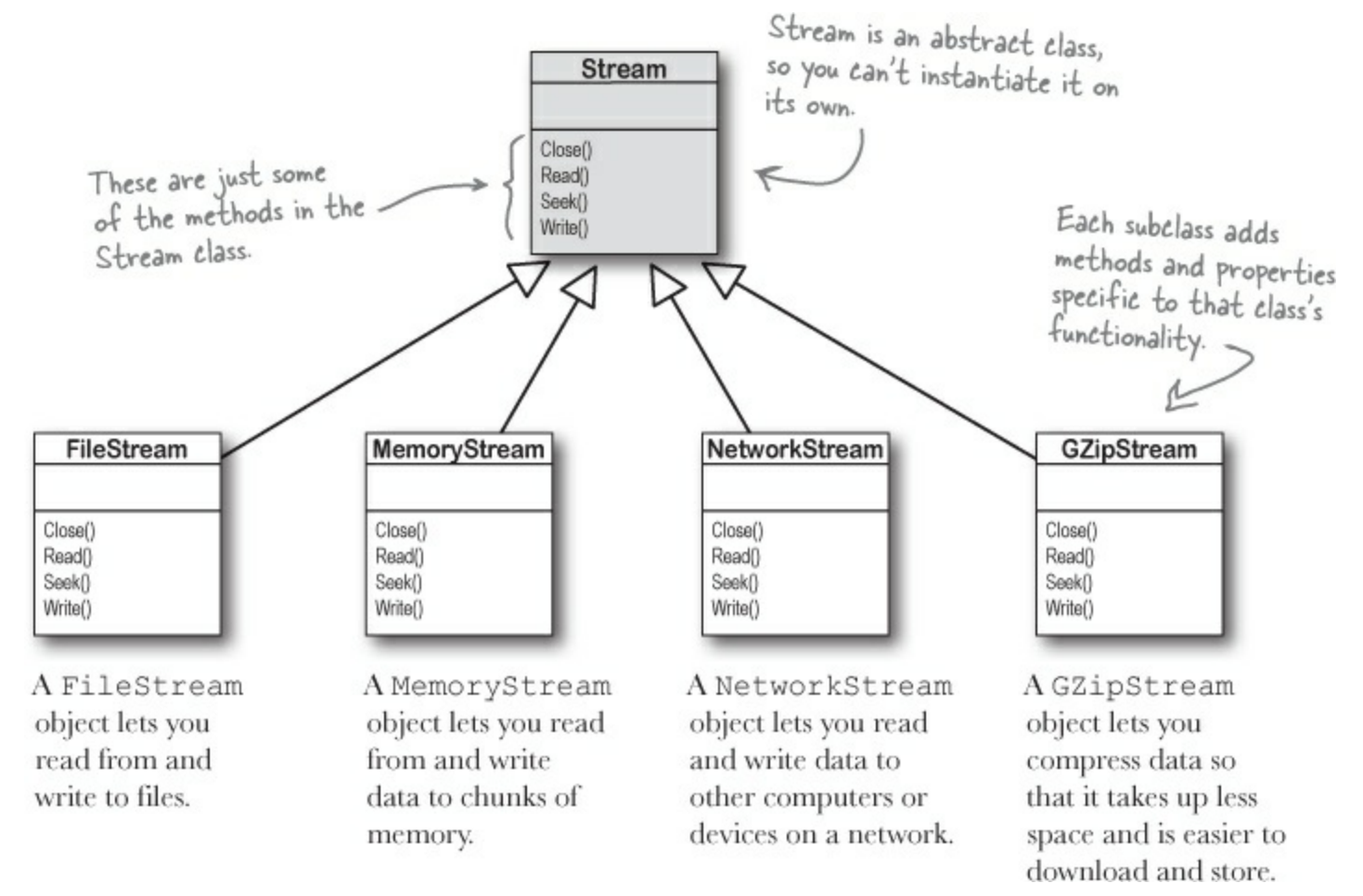

# Things you can do with a stream:

Streams let you read and write data. Use the right kind of stream for the data you're working with.

## • **1** WRITE TO THE STREAM.

You can write your data to a stream through a stream's Write() method.

## • **2** READ FROM THE STREAM.

You can use the Read() method to get data from a file, or a network, or memory, or just about anything else, using a stream. You can even read data from *really big* files, even if they're too big to fit into memory.

## • • • CHANGE YOUR POSITION WITHIN THE STREAM.

Most streams support a Seek() method that lets you find a position within the stream so you can read or insert data at a specific place.

# A FileStream reads and writes bytes to a file

When your program needs to write a few lines of text to a file, there are a lot of things that have to happen:

• ① Create a new FileStream object and tell it to write to the file.

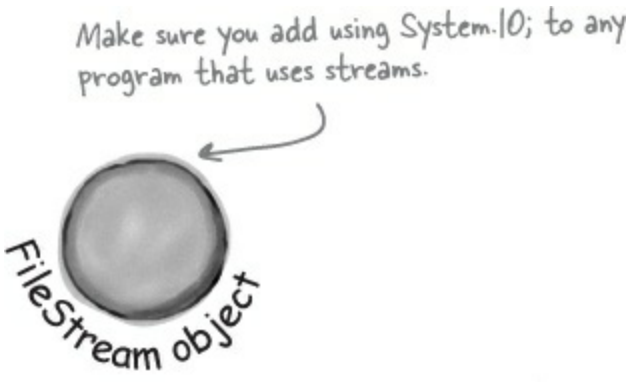

• 2 The Filestream attaches itself to a file.

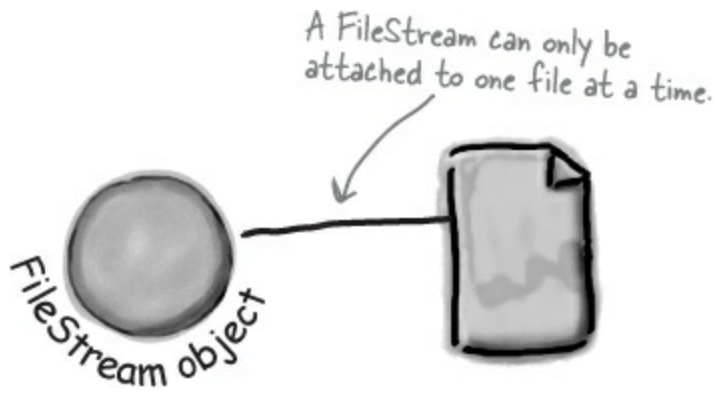

• Streams write bytes to files, so you'll need to convert the string that you want to write to an array of bytes.

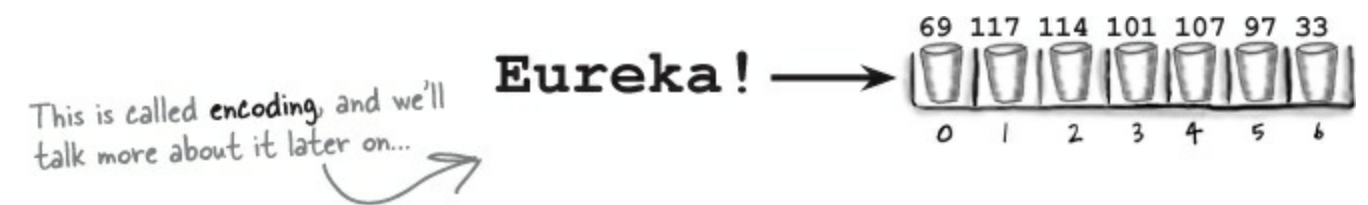

• Call the stream's Write() method and pass it the byte array.

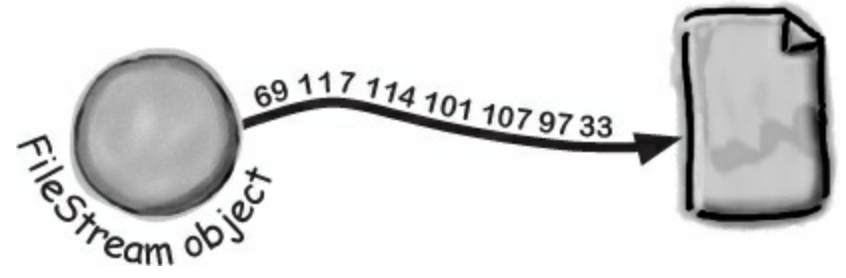

• **(5)** Close the stream so other programs can access the file.

Forgetting to close a stream is a big <u>deal</u>. Otherwise, the file will be locked, and other programs won't be able to use it until you close your stream.

# Write text to a file in three simple steps

C# comes with a convenient class called streamWriter that does all of those things in one easy step. All you have to do is create a new StreamWriter object and give it a filename. It automatically creates a FileStream and opens the file. Then you can use the StreamWriter's Write() and WriteLine() methods to write everything to the file you want.

StreamWriter creates and manages a FileStream object for you automatically.

## • **1** Use the streamWriter's constructor to open or create a file.

You can pass a filename to the StreamWriter() constructor. When you do, the writer automatically opens the file. StreamWriter also has an overloaded constructor that lets you specify its *append* mode: passing it true tells it to add data to the end of an existing file (or append), while false tells the stream to delete the existing file and create a new file with the same name.

StreamWriter writer = new StreamWriter (@"C:\newfiles\toaster oven.txt", true); StreamWriter of the filename tells C# to treat this as a literal string without escape characters like \t for tab or \n for newline.

Use the write() and writeLine() methods to write to the file. These methods work just like the ones in the Console class: Write() writes text, and WriteLine() writes text and adds a line break to the end. If you include "{0}", "{1}", "{2}", etc., inside the string you're writing, the methods include parameters in the strings being written: "{0}" is replaced with the first parameter after the string being written, "{1}" is replaced with the

second, etc.

writer.WriteLine("The {0} is set to {1} degrees.", appliance, temp);

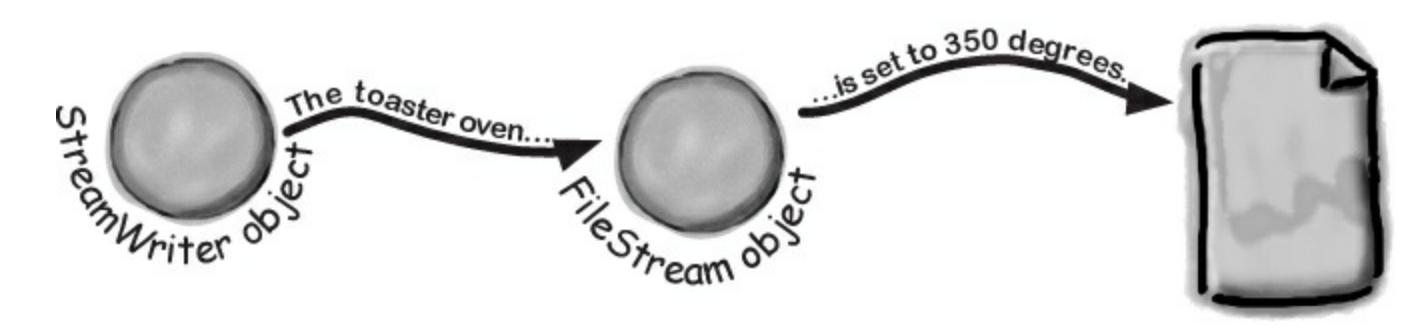

## • 3 Call the close () method to release the file.

If you leave the stream open and attached to a file, then it'll keep the file locked open and no other program will be able to use it. So make sure you always close your files!

writer.Close();

# The Swindler launches another diabolical plan

The citizens of Objectville have long lived in fear of the Swindler. Now he's using a StreamWriter to implement another evil plan. Let's take a look at what's going on. Create a new Console Application and add this to the Main() method:
It's probably not a good idea to write to your root folder, and your OS might not even let you do it. So pick another directory you want to write to. The path starts with an @ sign so This line creates the StreamWriter object and that the StreamWriter doesn't interpret the "\" as the start of tells it where the file will be. an escape sequence. StreamWriter sw = new StreamWriter(@"C:\secret plan.txt"); sw.WriteLine("How I'll defeat Captain Amazing"); sw.WriteLine ("Another genius secret plan by The Swindler"); WriteLine() adds a new line sw.Write("I'll create an army of clones and "); after writing Write() sends sw.WriteLine ("unleash them upon the citizens of Objectville."); just the text, Can you figure out what's string location = "the mall"; with no extra going on with the location line feeds at for (int number = 0; number <= 6; number++) {</pre> variable in this code? the end. sw.WriteLine("Clone #{0} attacks {1}", number, location); if (location == "the mall") { location = "downtown"; } else { location = "the mall"; } You can use the {} within the text to } Close() frees up any connections to the pass in variables to the file and any resources the StreamWriter is string being written. sw.Close(); using. The text doesn't get written if you This is important! {0} is replaced by the don't close the stream. first parameter after the string, {1} by the This is what the above code produces. second, and so on. secret plan - Notepad File Edit Format View Help StreamWriter is How I'll defeat Captain Amazing in the System. IO Another genius secret plan by The Swindler I'll create an army of clones and unleash them upon the citizens of Objectville. namespace, so Clone #0 attacks the mall make sure you add Clone #1 attacks downtown Clone #2 attacks the mall using System. IO; Clone #3 attacks downtown to the top of your Clone #4 attacks the mall Clone #5 attacks downtown program. Clone #6 attacks the mall

#### STREAMWRITER MAGNETS

Suppose you have the code for button1\_Click() shown below. Your job is to use the magnets to build code for the Flobbo class so that when the event handler is called, it produces the output shown at the bottom of the page. Good luck!

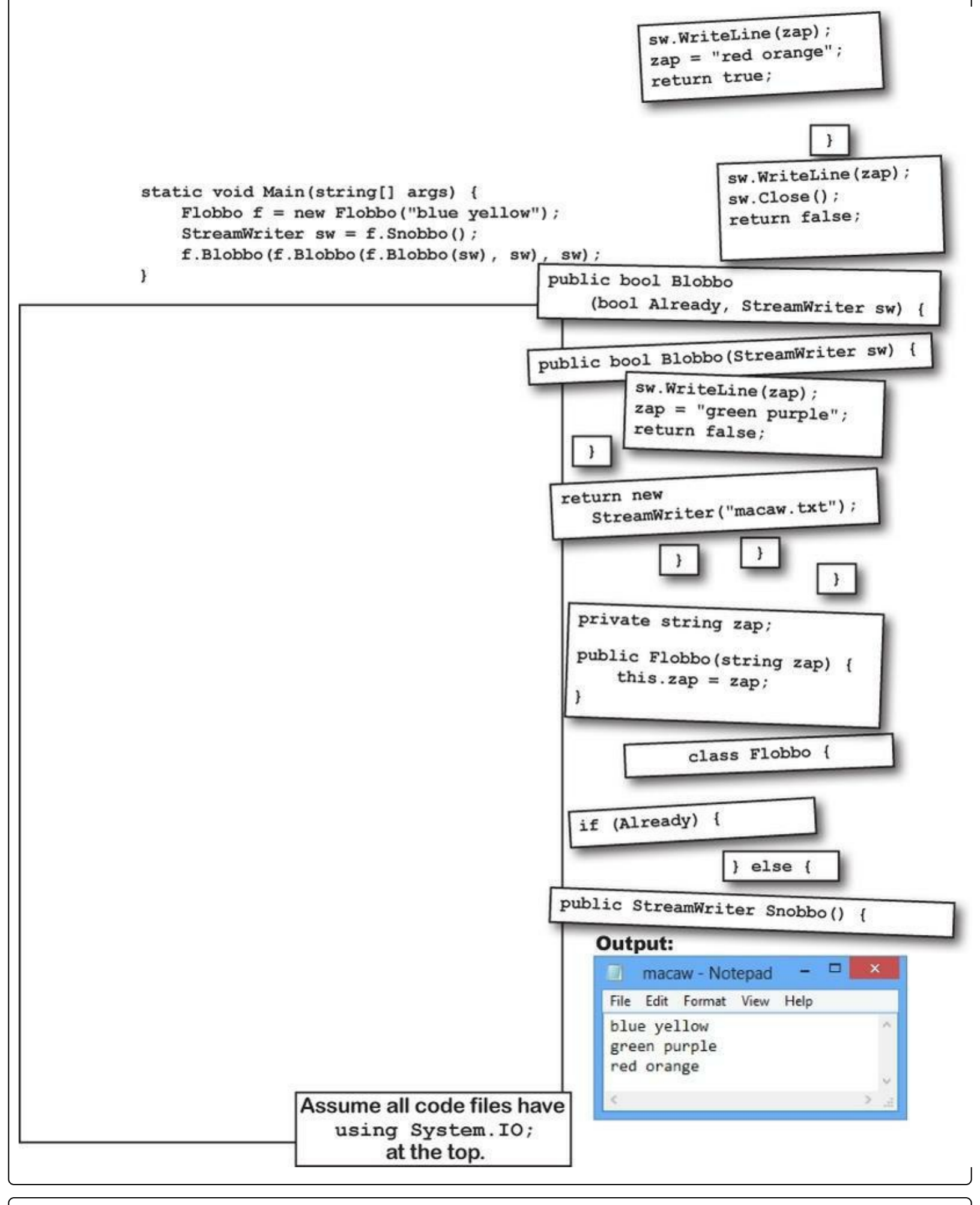

#### STREAMWRITER MAGNETS SOLUTION

#### NOTE

If you type this into the IDE, *macaw.txt* will be written to the *bin\Debug* folder inside your project folder, because that's where the executable is running.

Your job was to construct the Flobbo class from the magnets to create the desired output.

```
static void Main(string[] args) {
    Flobbo f = new Flobbo("blue yellow");
    StreamWriter sw = f.Snobbo();
    f.Blobbo(f.Blobbo(f.Blobbo(sw), sw), sw);
}
```

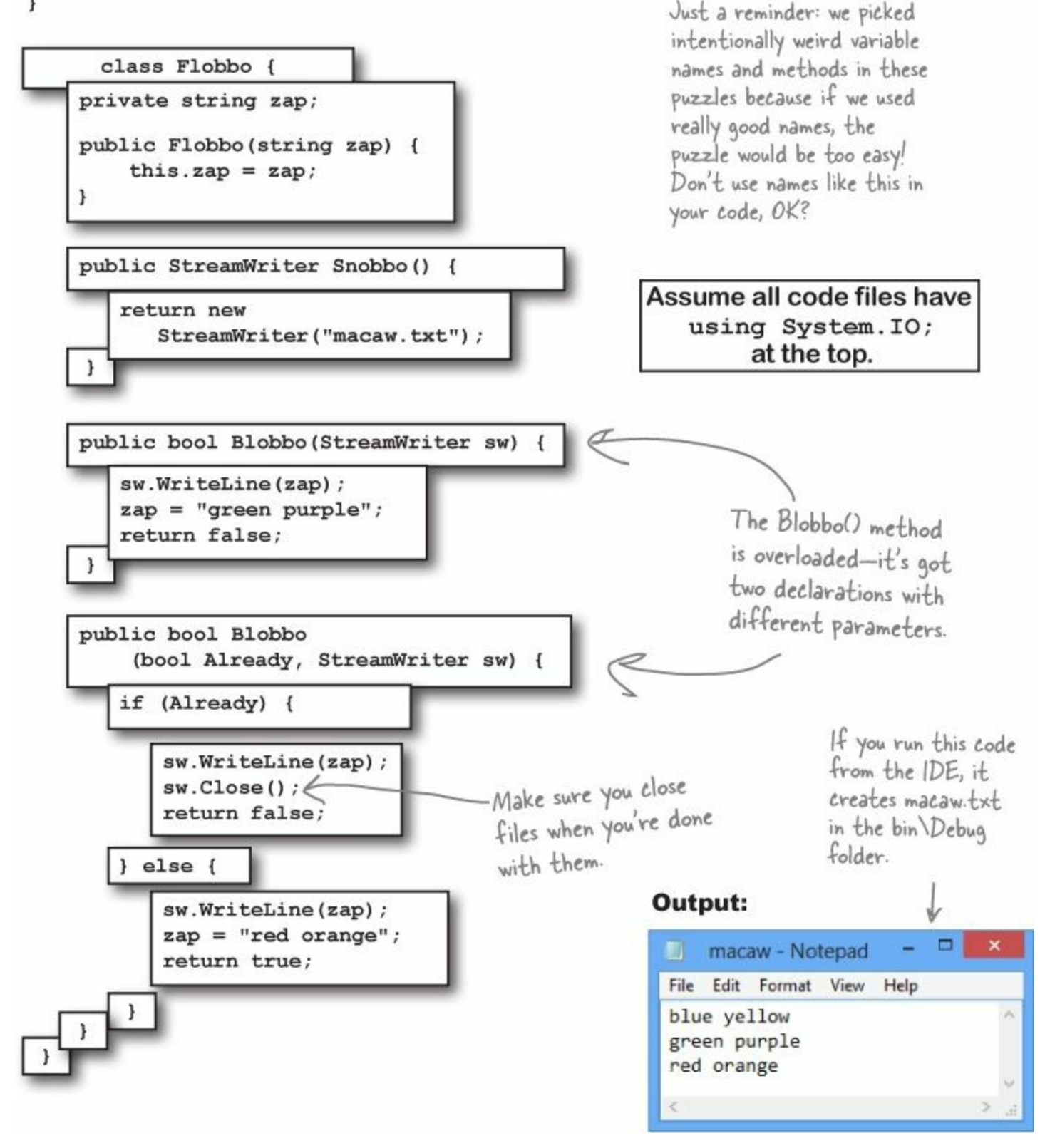

#### NOTE

Sometimes people play a little fast and loose with the word "stream." A StreamReader (which inherits from TextReader) is a class that reads characters from streams. It's not a stream itself. When you pass a filename into its constructor, it creates a stream for you, and closes it when you call its Close() method. It's also got an overloaded constructor that takes a Stream. See how that works?

# Reading and writing using two objects

Let's read Swindler's secret plans with a StreamReader. StreamReader works just like StreamWriter, except instead of writing a file you give the reader the name of the file to read in its constructor. The ReadLine() method returns a string that contains the next line from the file. You can write a loop that reads lines from it until its EndOfStream field is true — that's when it runs out of lines to read:

```
This returns the path of the user's My Documents folder. Check out
string folder =
                          , the SpecialFolder enum to see what other folders you can find.
    Environment.GetFolderPath (Environment.SpecialFolder.MyDocuments);
                                                                Pass the file you want to read from
StreamReader reader =
                                                               - into the StreamReader's constructor.
                                                                This time we're not writing to the C:1
    new StreamReader(folder + @"\secret plan.txt");
                                                                 folder! (Obviously, this file needs to
StreamWriter writer =
                                                                 exist in the My Documents folder.)
    new StreamWriter(folder + @"\emailToCaptainAmazing.txt");
                      This program uses a StreamReader to read the Swindler's plan, and a StreamWriter
                       to write a file that will get emailed to Captain Amazing.
writer.WriteLine("To: CaptainAmazing@objectville.net");
writer.WriteLine("From: Commissioner@objectville.net");
writer.WriteLine("Subject: Can you save the day ... again?");
                               An empty WriteLine() method
writer.WriteLine(); 🗧
                                writes a blank line.
writer.WriteLine("We've discovered the Swindler's plan:");
                                                                  EndOfStream is the property
while (!reader.EndOfStream)
                                                                   that tells you if there's no
    writer.WriteLine ("The plan -> " + lineFromThePlan);
    string lineFromThePlan = reader.ReadLine();
                                                             This loop reads a line from
}
                                                             the reader and writes it
writer.WriteLine();
                                                             out to the writer.
writer.WriteLine("Can you help us?");
```

writer.Close();

reader.Close();)

Make sure to close every stream that you open, even if you're just reading a file.

The StreamReader and StreamWriter opened up their own streams when you instantiated them. Calling their Close() methods tells them to close those streams.

| <b>3</b>                      | emailToCaptainAmazing - Notepad             | _ D X                |
|-------------------------------|---------------------------------------------|----------------------|
| File Edit Format View Help    |                                             |                      |
| To: CaptainAmazing@objectvill | le.net                                      |                      |
| From: Commissioner@objectivil | lle.net                                     |                      |
| Subject: Can you save the day | / again?                                    |                      |
| We've discovered the Swindler | s's nlan:                                   |                      |
| The plan -> How I'll defeat ( | aptain Amazing                              |                      |
| The plan -> Another genius se | ecret plan by The Swindler                  |                      |
| The plan -> I'll create an ar | my of clones and unleash them upon the citi | zens of Objectville. |
| The plan -> Clone #0 attacks  | the mall                                    |                      |
| The plan -> Clone #1 attacks  | downtown                                    |                      |
| The plan -> Clone #2 attacks  | the mall                                    |                      |
| The plan -> Clone #3 attacks  | downtown                                    |                      |
| The plan -> Clone #4 attacks  | the mall                                    |                      |
| The plan -> Clone #5 attacks  | downtown                                    |                      |
| The plan -> Clone #6 attacks  | the mall                                    |                      |
| Can you help us?              |                                             |                      |
|                               |                                             |                      |

# Data can go through more than one stream

One big advantage to working with streams in .NET is that you can have your data go through more than one stream on its way to its final destination. One of the many types of streams that .NET ships with is the <code>cryptostream</code> class. This lets you encrypt your data before you do anything else with it:

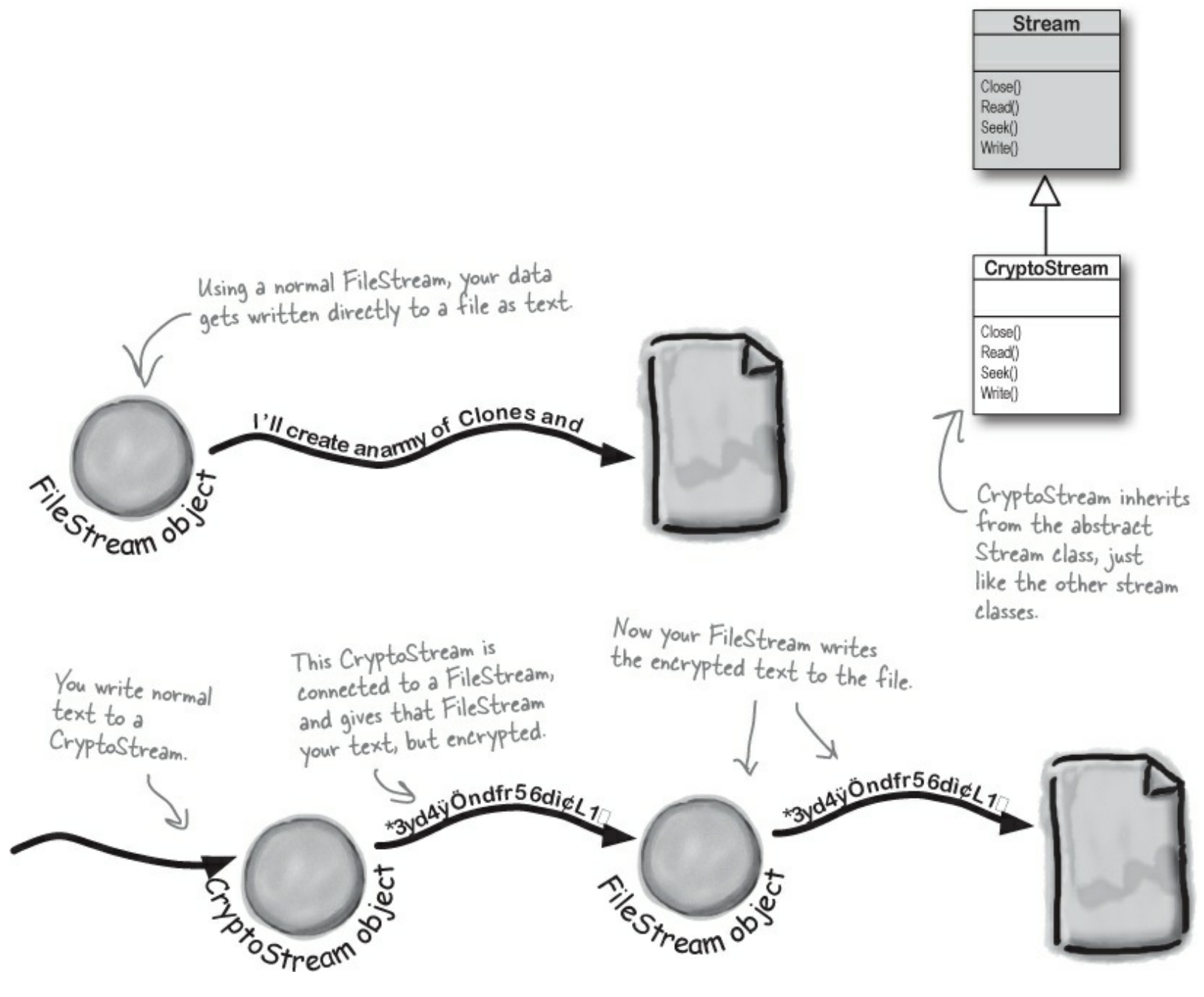

You can <u>CHAIN</u> streams. One stream can write to another stream, which writes to another stream...often ending with a network or file stream.

## POOL PUZZLE

Your *job* is to take code snippets from the pool and place them into the blank lines in the program. You can use the same snippet more than once, and you won't need to use all the snippets. Your *goal* is to make the program produce the output shown to the right.

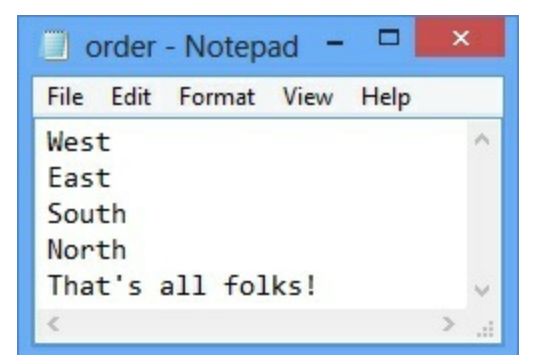

```
class Pineapple {
 const _____ d = "delivery.txt";
 public
    { North, South, East, West, Flamingo }
  public static void Main(string[] args) {
    _____ o = new _____("order.txt");
  Pizza pz = new Pizza(new _____(d, true));
  pz.____(Fargo.Flamingo);
  for (_____ w = 3; w >= 0; w--) {
    Pizza i = new Pizza
          (new _____(d, false));
    i.Idaho((Fargo)w);
    Party p = new Party(new _____(d));
    p.____(o);
  }
  o.____("That's all folks!");
  o.____();
 }
}
class Pizza {
 private _____;
public Pizza(______
                              ) {
      ____.writer = writer;
 }
 public void _____(___.Fargo f) {
    writer._____(f);
   writer.____();
 }
}
class Party {
 private _____ reader;
public Party(_____ reader) {
      .reader = reader;
 }
 public void HowMuch(_____ q) {
  q._____(reader.____());
   reader. ();
 }
}
```

Note: each snippet from the pool can be used more than once!

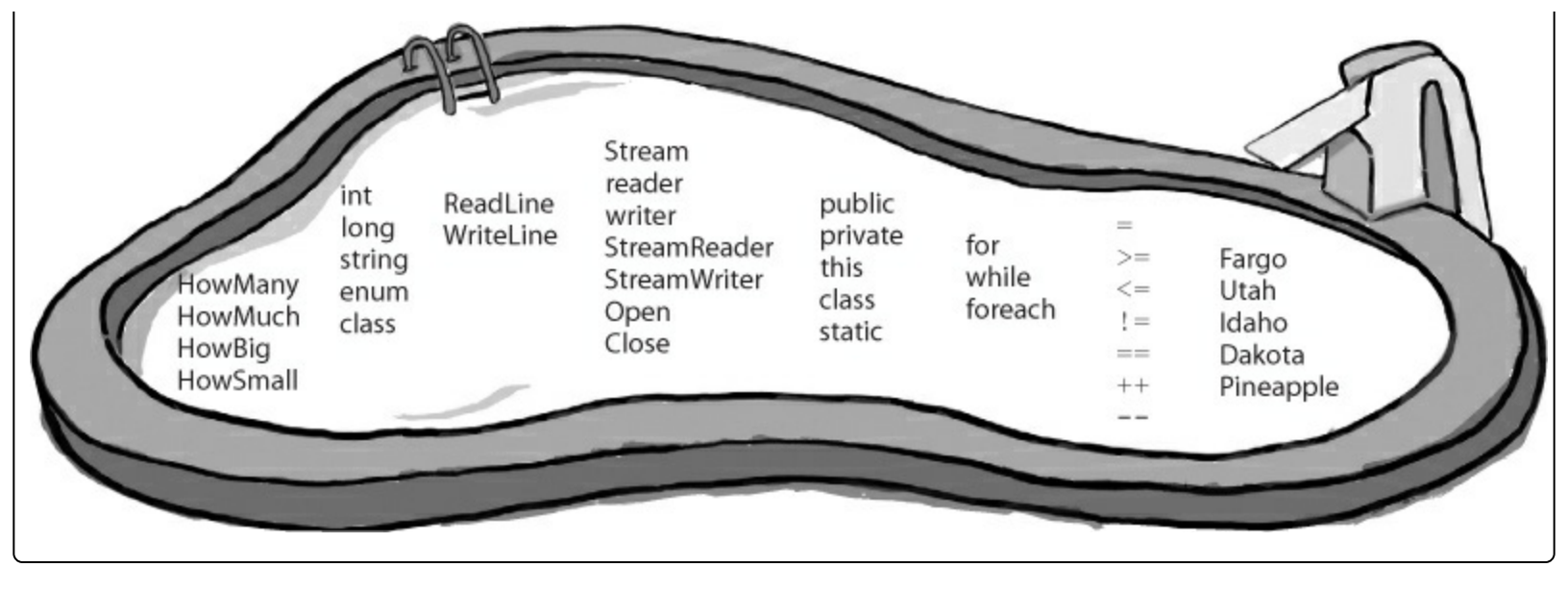

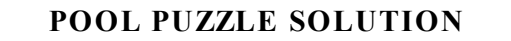

```
This enum (specifically, its
                                                                   ToString() method) is used to
                                                                   print a lot of the output.
                       class Pineapple {
                            const string d = "delivery.txt";
                            public enum Fargo { North, South, East, West, Flamingo }
                            public static void Main(string[] args) {
                                 StreamWriter o = new StreamWriter("order.txt");
Here's the entry point for
                                 Pizza pz = new Pizza(new StreamWriter(d, true));
                                 pz.Idaho(Fargo.Flamingo);
the program. It creates a
StreamWriter that it passes to
                                 for (int w = 3; w >= 0; w--) {
the Party class. Then it loops
                                      Pizza i = new Pizza(new StreamWriter(d, false));
                                      i.Idaho((Fargo)w);
through the Fargo members,
                                      Party p = new Party(new StreamReader(d));
passing each of them to the
                                      p. HowMuch (o);
 Pizza. Idaho() method to print.
                                 o. WriteLine ("That's all folks!");
                                 o. Close ();
                                                                           The Pizza class keeps a
                                                                           StreamWriter as a private
                                                                            field, and its Idaho() method
                       class Pizza {
                                                                            writes Fargo enums to the
                            private StreamWriter writer;
                                                                            file using their ToString()
                            public Pizza (StreamWriter writer) {
                                                                             methods, which WriteLine()
                                 this.writer = writer;
                                                                             calls automatically.
                            public void Idaho(Pineapple.Fargo f) {
                                 writer. WriteLine (f);
                                 writer.Close();
                      class Party {
  The Party class has a
                                                                                                 private StreamReader reader;
                                                                           order - Notepad -
  StreamReader field, and
                            public Party(StreamReader reader) {
                                                                            File Edit Format View
                                                                                                Help
  its How Much () method
                                 this.reader = reader;
                                                                            West
  reads a line from that
                                                                            East
  StreamReader and writes
                            public void HowMuch(StreamWriter g) {
                                                                            South
                                 q.WriteLine(reader.ReadLine());
  it to a StreamWriter.
                                                                            North
                                 reader.Close();
                                                                            That's all folks!
```

# Use built-in objects to pop up standard dialog boxes

When you're working on a program that reads and writes files, there's a good chance that you'll need to pop up a dialog box at some point to prompt the user for a filename. That's why .NET for Windows Desktop includes objects to pop up the standard desktop file dialog boxes.

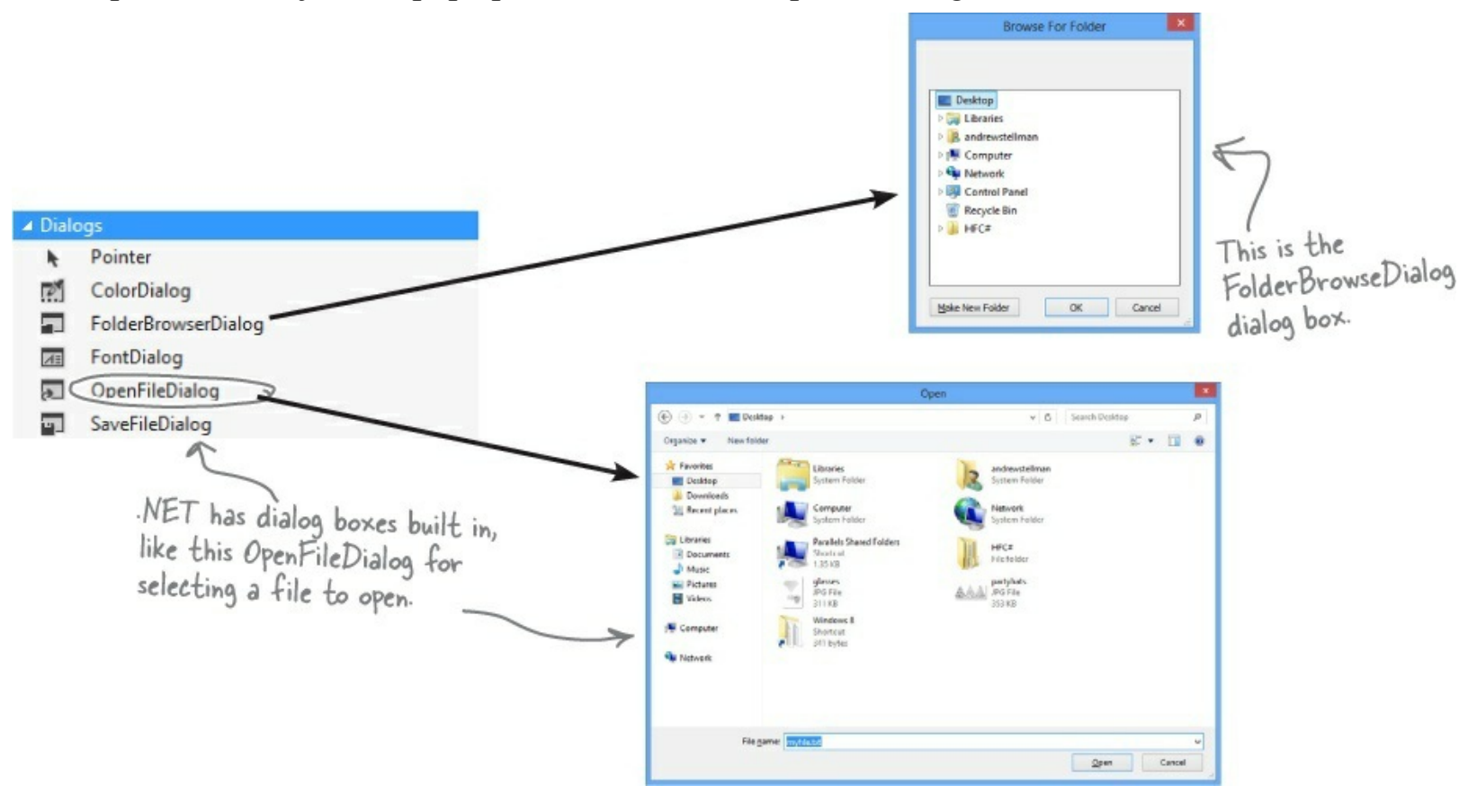

# ShowDialog() pops up a dialog box

Displaying a dialog box is easy. Here's all you need to do:

 Create an instance of the dialog box object. You can do this in code using new, or you can drag it out of the toolbox and onto your form.

## NOTE

We'll walk you through these steps in a minute.

- Set the dialog box object's properties. A few useful ones include Title (which sets the text in the title bar), InitialDirectory (which tells it which directory to open first), and FileName (for Open and Save dialog boxes).
- Call the object's showDialog() method. That pops up the dialog box, and doesn't return until the user clicks the OK or Cancel button, or closes the window.
- The ShowDialog() method returns a DialogResult, which is an enum. Some of its members are OK (which means the user clicked OK), Cancel, Yes, and No (for Yes/No dialog boxes).

# **Dialog boxes are just another WinForms control**

You can add Windows standard file dialog boxes to your program by dragging them to your form — just **drag an OpenFileDialog control out of the toolbox** and drop it onto your form. Instead of it showing up as a visual control, you'll see it appear in the space below your form. That's because it's a **component**, which is a special kind of **nonvisual toolbox control** that doesn't appear directly on the form, but which you can still use in your form's code just like you use any other control.

## NOTE

"Nonvisual" just means it doesn't appear on your form when you drag it out of the toolbox.

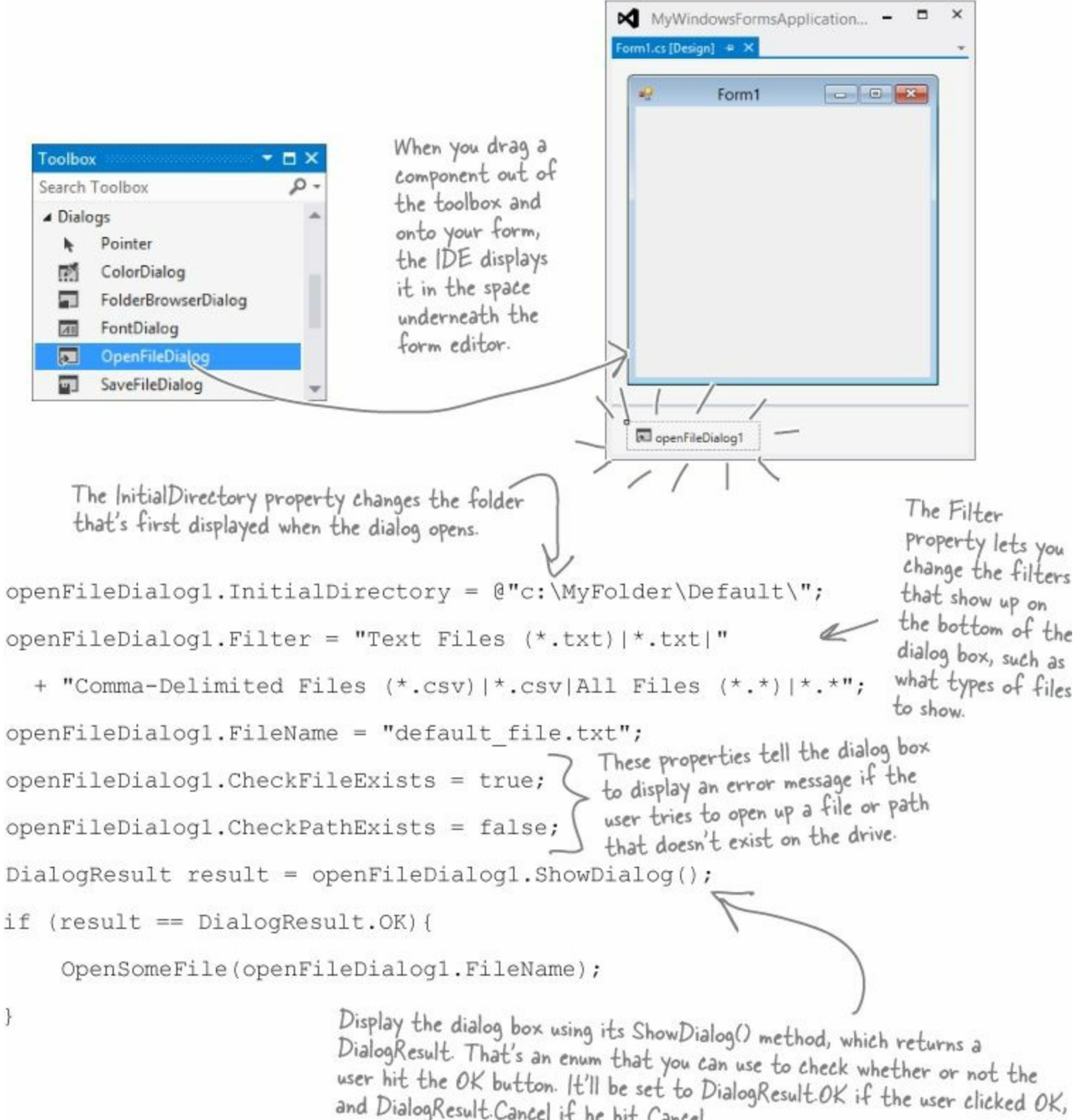

and DialogResult. Cancel if he hit Cancel.

# Dialog boxes are objects, too

An OpenFileDialog object shows the standard Windows Open window, and the SaveFileDialog shows the Save window. You can display them by creating a new instance, setting the properties on the object, and calling its ShowDialog() method. The ShowDialog() method returns a DialogResult enum (because some dialog boxes have more than two buttons or results, so a simple bool wouldn't be enough).

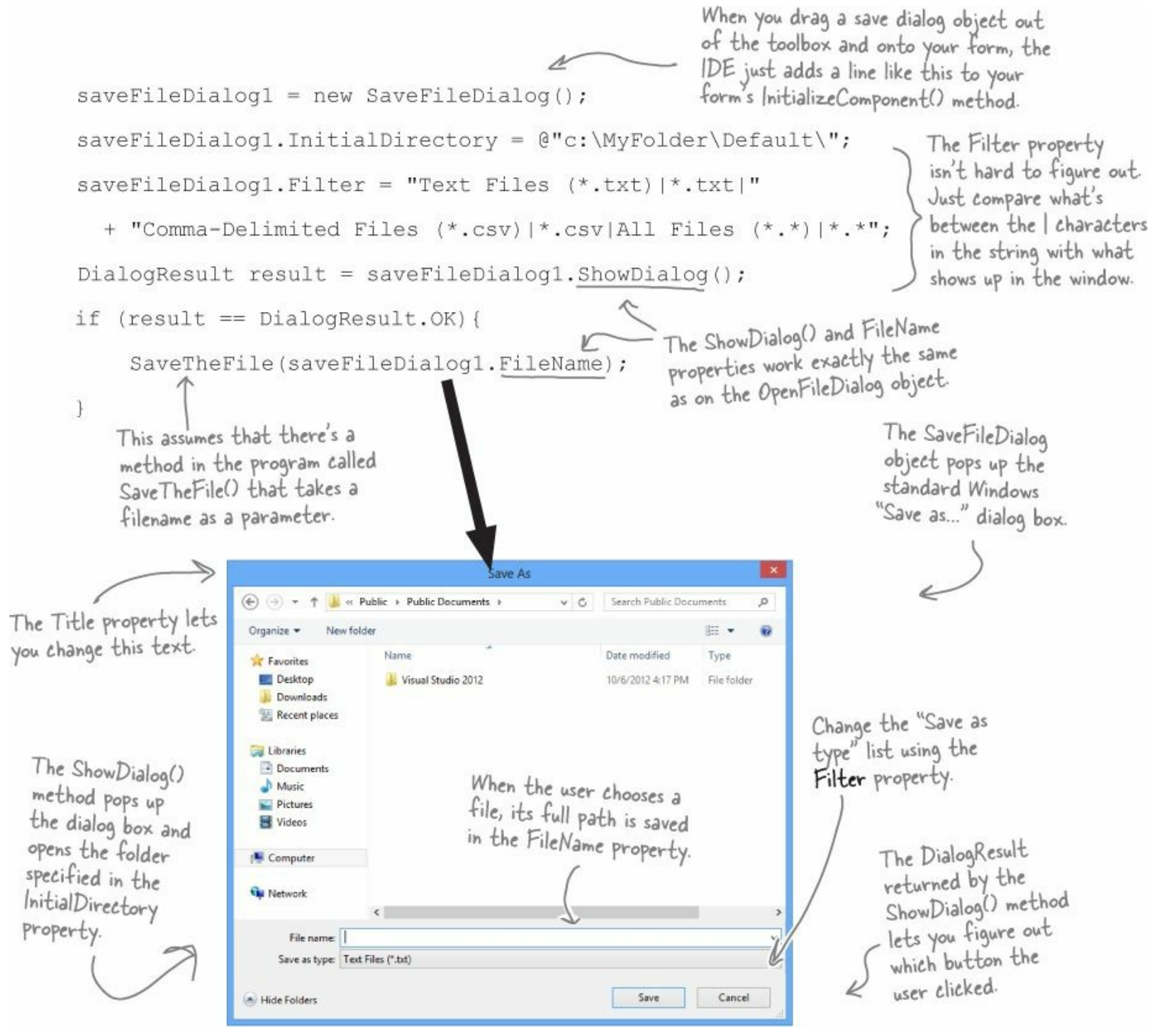

# Use the built-in File and Directory classes to work with files and directories

Like StreamWriter, the File class creates streams that let you work with files behind the scenes. You can use its methods to do most common actions without having to create the FileStreams first. Directory objects let you work with whole directories full of files.

# Things you can do with File:

• **1** FIND OUT IF THE FILE EXISTS.

You can check to see if a file exists using the Exists() method. It'll return true if it does, and false if it doesn't.

■ ② READ FROM AND WRITE TO THE FILE.

You can use the OpenRead() method to get data from a file, or the Create() or OpenWrite() method to write to the file.

• **③** APPEND TEXT TO THE FILE.

The AppendAllText() method lets you append text to an already created file. It even creates the file if it's not there when the method runs.

## **GET INFORMATION ABOUT THE FILE.**

The GetLastAccessTime() and GetLastWriteTime() methods return the date and time when the file was last accessed and modified.

## FILEINFO WORKS JUST LIKE FILE

If you're going to be doing a lot of work with a file, you might want to create an instance of the FileInfo class instead of using the File class's static methods.

The FileInfo class does just about everything the File class does, except you have to instantiate it to use it. You can create a new instance of FileInfo and access its Exists() method or its OpenRead() method in just the same way.

The only difference is that the File class is faster for a small number of actions, and FileInfo is better suited for big jobs.

## NOTE

File is a static class, so it's just a set of methods that let you work with files. FileInfo is an object that you instantiate, and its methods are the same as the ones you see on File.

# Things you can do with Directory:

## • **1** CREATE A NEW DIRECTORY.

Create a directory using the  ${\tt CreateDirectory}()$  method. All you have to do is supply the path; this method does the rest.

## • **2** GET A LIST OF THE FILES IN A DIRECTORY.

You can create an array of files in a directory using the GetFiles() method; just tell the method which directory you want to know about, and it will do the rest.

## **• ③** DELETE A DIRECTORY.

Deleting a directory is really simple too. Just use the Delete() method.

#### THERE ARE NO DUMB QUESTIONS

#### Q: Q: I still don't get that {0} and {1} thing that was part of the streamWriter.

A: A: When you're printing strings to a file, you'll often find yourself in the position of having to print the contents of a bunch of variables. For example, you might have to write something like this:

```
writer.WriteLine("My name is " + name +
    "and my age is " + age);
```

It gets really tedious and somewhat error-prone to have to keep using + to combine strings. It's easier to take advantage of {0} and {1}:

```
writer.WriteLine(
   "My name is {0} and my age is {1}",
   name, age);
```

It's a lot easier to read that code, especially when many variables are included in the same line.

#### Q: Q: Why did you put an @ in front of the string that contained the filename?

A: A: When you add a string literal to your program, the compiler converts escape sequences like \n and \r to special characters. That makes it difficult to type filenames, which have a lot of backslash characters in them. If you put @ in front of a string, it tells C# not to interpret escape sequences. It also tells C# to include line breaks in your string, so you can hit Enter halfway through the string and it'll include that as a line break in the output:

```
string twoLine = @"this is a string
that spans two lines.";
```

#### Q: Q: And what do \n and \t mean again?

A: A: Those are escape sequences. \n is a line feed and \t is a tab. \r is a return character, or half of a Windows return — in Windows text files, lines have to end with \r\n (like we talked about when we introduced Environment.NewLine from Chapter 8). If you want to use an *actual* backslash in your string and not have C# interpret it as the beginning of an escape sequence, just do a *double* backslash: \\.

#### Q: Q: What was that in the beginning about converting a string to a byte array? How would that even work?

A: A: You've probably heard many times that files on a disk are represented as bits and bytes. What that means is that when you write a file to a disk, the operating system treats it as one long sequence of bytes. The streamReader and streamWriter are converting from *bytes* to *characters* for you — that's called *encoding* and *decoding*. Remember from Chapter 4 how a byte variable can store any number between 0 and 255? Every file on your hard drive is one long sequence of numbers between 0 and 255. It's up to the programs that read and write those files to interpret those bytes as meaningful data. When you open a file in Notepad, it converts each individual byte to a character — for example, E is 69 and a is 97 (but this depends on the encoding...you'll learn more about encodings in just a minute). And when you type text into Notepad and save it, Notepad converts each of the characters back into a byte and saves it to disk. If you want to write a string to a stream, you'll need to do the same.

#### Q: Q: If I'm just using a streamwriter to write to a file, why do I really care if it's creating a Filestream for me?

A: A: If you're only reading or writing lines to or from a text file in order, then all you need are streamReader and streamWriter. But as soon as you need to do anything more complex than that, you'll need to start working with other streams. If you ever need to write data like numbers, arrays, collections, or objects to a file, a streamWriter just won't do. But don't worry, we'll go into a lot more detail about how that will work in just a minute.

#### Q: Q: What if I want to create my own dialog boxes? Can I do that?

A: A: Yes, you definitely can. You can add a new form to your project and design it to look exactly how you want. Then you can create a new instance of it with new (just like you created an openFileDialog object). Then you can add a public showDialog() method, and it'll work just like any other dialog box.

#### Q: Q: Why do I need to worry about closing streams after I'm done with them?

A: A: Have you ever had a word processor tell you it couldn't open a file because it was "busy"? When one program uses a file, Windows locks it and prevents other programs from using it. And it'll do that for your program when it opens a file. If you don't call the close () method, then it's possible for your program to keep a file locked open until it ends.

### **SHARPEN YOUR PENCIL**

.NET has two built-in classes with a bunch of static methods for working with files and folders. The File class gives you methods to work with files, and the Directory class lets you work with directories. Write down what you think each of these lines of code does.

| Code                                                                                       | What the code does |
|--------------------------------------------------------------------------------------------|--------------------|
| <pre>if (!Directory.Exists(@"C:\SYP")) {     Directory.CreateDirectory(@"C:\SYP"); }</pre> |                    |
| <pre>if (Directory.Exists(@"C:\SYP\Bonk")) {    Directory.Delete(@"C:\SYP\Bonk"); }</pre>  |                    |
| <pre>Directory.CreateDirectory(@"C:\SYP\Bonk");</pre>                                      |                    |
| Directory.SetCreationTime(@"C:\SYP\Bonk",<br>new DateTime(1976, 09, 25));                  |                    |
| <pre>string[] files = Directory.GetFiles(@"C:\Windows\",</pre>                             |                    |
| <pre>File.WriteAllText(@"C:\SYP\Bonk\weirdo.txt",</pre>                                    |                    |
| File.Borrys(1971SHTMankWeitds.txt");                                                       |                    |
| <pre>File.Copy(@"C:\SYP\Bonk\weirdo.txt",     @"C:\SYP\copy.txt");</pre>                   |                    |
| <pre>DateTime myTime = Directory.GetCreationTime(@"C:\SYP\Bonk");</pre>                    |                    |
| <pre>File.SetLastWriteTime(@"C:\SYP\copy.txt", myTime);</pre>                              |                    |
| <pre>File.Delete(@"C:\SYP\Bonk\weirdo.txt");</pre>                                         |                    |

# Use file dialogs to open and save files (all with just a few lines of code)

You can build a program that opens a text file. It'll let you make changes to the file and save your changes, with very little code, all using standard .NET controls. Here's how:

#### NOTE

Here's a trick to make your TextBox fill up the form. Drag a TableLayoutPanel from the toolbox (in Containers) onto the form, set its Dock property to Fill, and use its Rows and Columns property editors to give it two rows and one column. Drag the TextBox into the top cell and set its Dock property to Fill. Then drag a FlowLayoutPanel out of the toolbox into the bottom cell, set its Dock to Fill, set its FlowDirection property to RightToLeft, and drag the two buttons onto it. Set the size of the bottom row in the TableLayoutPanel to AutoSize and the top row to 100%, and resize the bottom row so that the two buttons just fit. Now your editor will resize smoothly!

#### **DO THIS**

#### • **1** Build a simple form.

All you need is a TextBox and two Buttons. Drop the OpenFileDialog and SaveFileDialog controls onto the form, too. Doubleclick on the buttons to create their event handlers and add a private string field called name to the form. Don't forget to put a using statement up top for the System. IO namespace.

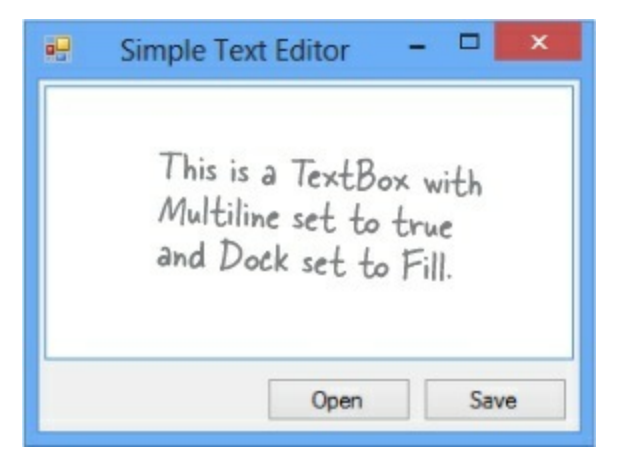

#### • ② Hook the Open button up to the OpenFileDialog Object.

The Open button shows an OpenFileDialog and then uses File.ReadAllText() to read the file into the textbox:

```
private void open_Click(object sender, EventArgs e) {
  if (openFileDialog1.ShowDialog() == DialogResult.OK) {
    name = openFileDialog1.FileName;
    textBox1.Clear();
    textBox1.Text = File.ReadAllText(name);
  }
}
```

#### NOTE

Clicking Open shows the OpenFileDialog control.

#### • Sow, hook up the Save button.

The save button uses the File.WriteAllText() method to save the file:

```
private void save_Click(object sender, EventArgs e) {
    if (saveFileDialog1.ShowDialog() == DialogResult.OK) {
        string name = saveFileDialog1.FileName;
        File.WriteAllText(name, textBox1.Text);
    }
}
```

#### NOTE

The ReadAllText() and WriteAllText() methods are part of the File class. That's coming up on the next page. We'll look at them in more detail in just a few pages.

## • **4** Play with the other properties of the dialog boxes.

Use the Title property of the SaveFileDialog to change the text in the title bar. Set the InitialDirectory property to have the OpenFileDialog start in a specified directory. Filter the OpenFileDialog so it will only show text files using the Filter property.

### NOTE

— If you don't add a filter, then the drop-down lists at the bottom of the open and save dialog boxes will be empty. Try using this filter: "Text Files (\*.txt)]\*.txt".

### SHARPEN YOUR PENCIL SOLUTION

.NET has two built-in classes with a bunch of static methods for working with files and folders. The File class gives you methods to work with files, and the Directory class lets you work with directories. Your job was to write down what each bit of code did.

| Code                                                                                                    | What the code does                                                                                                    |
|----------------------------------------------------------------------------------------------------|----------------------------------------------------------------------------------------------------|
| <pre>if (!Directory.Exists(@"C:\SYP")) {    Directory.CreateDirectory(@"C:\SYP"); }</pre>                                                                                                    | Check if the C:\SYP folder exists. If it doesn't, create it.                                                                      |
| <pre>if (Directory.Exists(@"C:\SYP\Bonk")) {    Directory.Delete(@"C:\SYP\Bonk"); }</pre>                                                                                                    | Check if the C:\SYP\Bonk folder exists. If it does, delete it.                                                                    |
| <pre>Directory.CreateDirectory(@"C:\SYP\Bonk");</pre>                                                                                                    | Create the directory C:\SYP\Bonk.                                                                                                 |
| Directory.SetCreationTime(@"C:\SYP\Bonk",<br>new DateTime(1976, 09, 25));                                                                                                    | Set the creation time for the C:\SYP\Bonk folder to September 25, 1976.                                                           |
| <pre>string[] files = Directory.GetFiles(@"C:\Windows\",</pre>                                                                                                    | Get a list of all files in C:\Windows that match the *.log pattern, including all matching files in any subdirectory.             |
| <pre>File.WriteAllText(@"C:\SYP\Bonk\weirdo.txt",</pre>                                                                                                    | Create a file called "weirdo.txt" (if it doesn't already exist) in the C:\SYP\Bonk folder<br>and write three lines of text to it. |
| Elle-theorype (P <sup>4</sup> (VIP)Neurostation(allocation))<br>Number of Standard International Standard International Standard Internationa Standard International Standard Internationa Standard | Take advantage of built-in Windows encryption to encrypt the file "weirdo.txt" using the logged-in account's credentials.         |
| <pre>File.Copy(@"C:\SYP\Bonk\weirdo.txt",<br/>@"C:\SYP\copy.txt");</pre>                                                                                                    | Copy the C:\SYP\Bonk\weirdo.txt file to C:\SYP\Copy.txt.                                                                          |
| <pre>DateTime myTime = Directory.GetCreationTime(@"C:\SYP\Bonk");</pre>                                                                                                    | Declare the myTime variable and set it equal to the creation time of the C:\SYP\Bonk folder.                                      |
| <pre>File.SetLastWriteTime(@"C:\SYP\copy.txt", myTime);</pre>                                                                                                    | Alter the last write time of the copy.txt file in C:\SYP\ so it's equal to whatever time is stored in the myTime variable.        |
| <pre>File.Delete(@"C:\SYP\Bonk\weirdo.txt");</pre>                                                                                                    | Delete the C:\SYP\Bonk\weirdo.txt file.                                                                                           |

# IDisposable makes sure your objects are disposed of properly

A lot of .NET classes implement a particularly useful interface called IDisposable. It **has only one member**: a method called **Dispose()**. Whenever a class implements IDisposable, it's telling you that there are important things that it needs to do in order to shut itself down, usually because it's **allocated resources** that it won't give back until you tell it to. The Dispose() method is how you tell the object to release those resources.

You can use the "Go To Definition" feature in the IDE to show you the official C# definition of IDisposable. Go to your project and type IDisposable anywhere inside a class. Then right-click on it and select "Go To Definition" from the menu. It'll open a new tab with code in it. Expand all of the code and this is what you'll see:

Declare an object in a using block and that object's Dispose() method is called <u>automatically</u>.

```
namespace System
                                     A lot of classes allocate important resources, like
                                     memory, files, and other objects. That means they_
ł
                                     take them over, and don't give them back until
      // Summary:
                                     you tell them you're done with those resources.
                Defines a method to release allocated resources.
     public interface IDisposable
      {
            // Summary:
            11
                      Performs application-defined tasks
                      associated with freeing, releasing, or
            11
            11
                      resetting unmanaged resources.
           void Dispose();
      }
           Any class that implements |Disposable will immediately
            release any resources that it took over as soon as you
}
            call its Dispose() method. It's almost always the last
            thing you do before you're done with the object.
```

## **GO TO DEFINITION**

There's a handy feature in the IDE that lets you automatically jump to the definition for any variable, object, or method. Just right-click on it and select "Go To Definition," and the IDE will automatically jump right to the code that defines it. You can also press F12 instead of using the menu.

## AL-LO-CATE, VERB.

to distribute resources or duties for a particular purpose. The programming team was irritated at their project manager because he **allocated** all of the conference rooms for a useless management seminar.

# Avoid filesystem errors with using statements

We've been telling you all chapter that you need to **close your streams**. That's because some of the most common bugs that programmers run across when they deal with files are caused when streams aren't closed properly. Luckily, C# gives you a great tool to make sure that never happens to you: IDisposable and the Dispose() method. When you wrap your stream code in a using statement, it automatically closes your streams for you. All you need to do is declare your stream reference with a using statement, followed by a block of code (inside curly brackets) that uses that reference. When you do that, the using statement automatically calls the stream's Dispose() method as soon as it finishes running the block of code. Here's how it works:

## NOTE These "using" statements are different from the ones at the top of your code. ... and then a block of code within curly braces. A using statement is always followed by an object declaration... using (StreamWriter sw = new StreamWriter("secret\_plan.txt")) sw.WriteLine("How I'll defeat Captain Amazing"); These statements can use the object sw.WriteLine("Another genius secret plan"); created in the using statement sw.WriteLine("by The Swindler"); above like any normal object. } When the using statement ends, the Dispose() method of the -In this case, the object being object being used is run. used is pointed to by sw-which was declared in the using statement-so the Dispose() method of the Stream class is run ... which closes the stream.

All streams implement IDisposable, so any time you use a stream, you should <u>ALWAYS</u> declare it inside a using statement. That makes sure it's always closed!

Every stream has a Dispose() method that closes the stream. So if you declare your stream in a using statement, it will always close itself!

# Use multiple using statements for multiple objects

You can pile using statements on top of each other — you don't need extra sets of curly brackets or indents.

```
using (StreamReader reader = new StreamReader("secret_plan.txt"))
using (StreamWriter writer = new StreamWriter("email.txt"))
{
    // statements that use reader and writer
}
```

#### NOTE

You don't need to call Close() on the streams now, because the using statement will close them automatically.

# **Trouble at work**

Meet Brian. He likes his job as a C# developer, but he *loves* taking the occasional day off. His boss **hates** when people take vacation days, so Brian's got to come up with a good excuse.

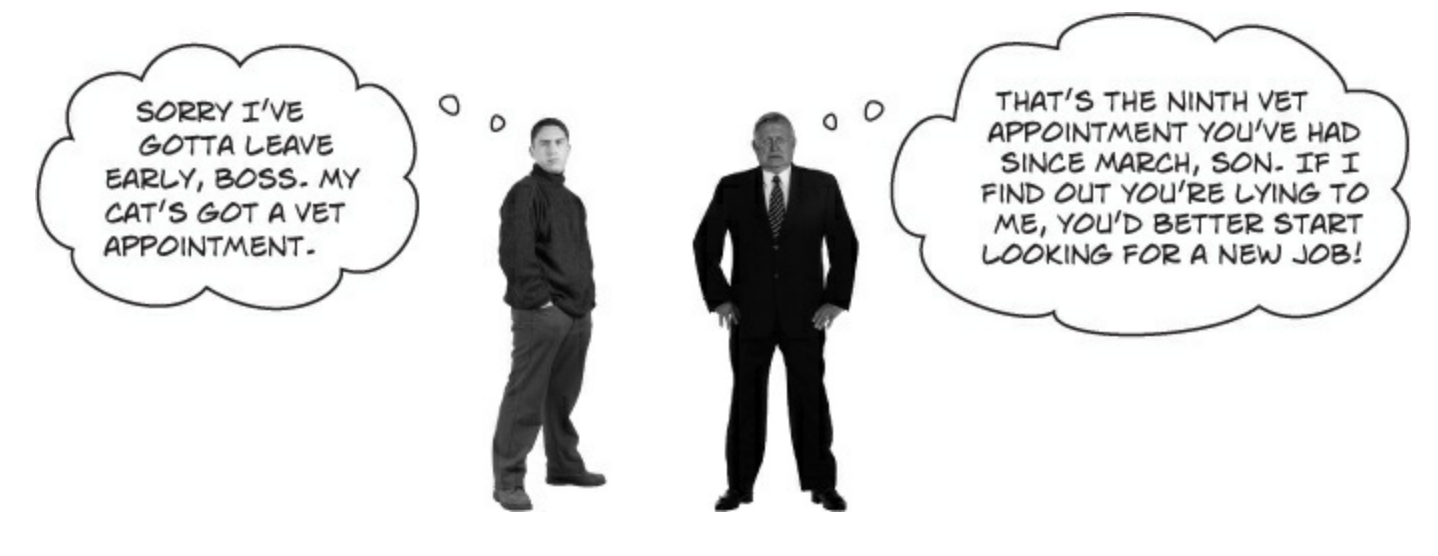

# You can help Brian out by building a program to manage his excuses

Use what you know about reading and writing files to build an Excuse Manager that Brian can use to keep track of which excuses he's used recently and how well they went over with the boss.

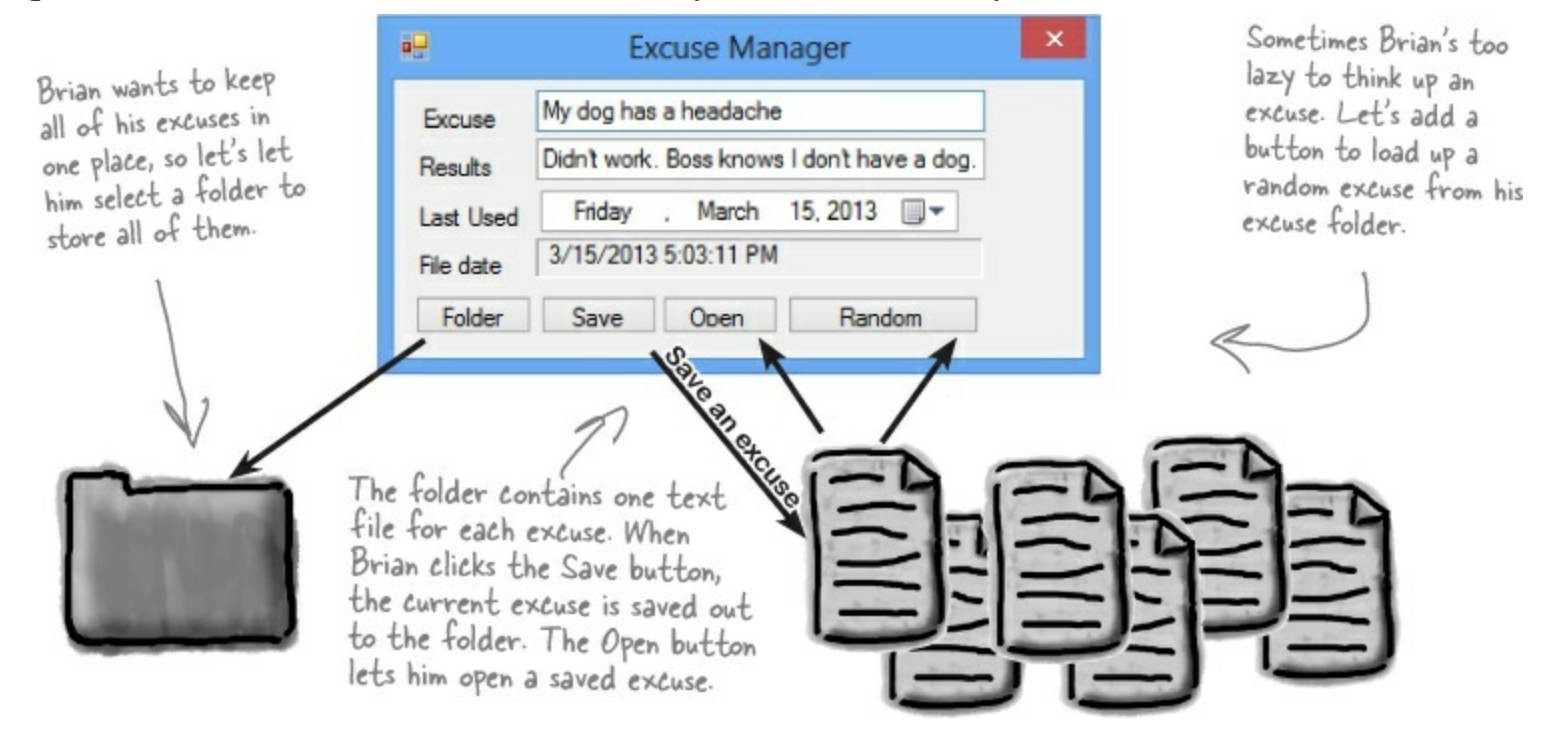

#### EXERCISE

Build the Excuse Manager so Brian can manage his excuses at work.

| Excuse                                   |
|------------------------------------------|
| Description: string<br>Results: string   |
| LastUsed: DateTime<br>ExcusePath: string |
| OpenFile(string)<br>Save(string)         |

#### • **1** BUILD THE FORM.

This form has a few special features:

When the form's first loaded, **only the Folder button should be enabled** — disable the other three buttons until the user selects a folder.

When the form opens or saves an excuse, it displays the file date for the excuse file using a Label control with AutoSize set to False and BorderStyle set to Fixed3D.

After an excuse is saved, the form pops up an "Excuse Written" message box.

The Folder button brings up a folder browser dialog box. If the user selects a folder, it enables the Save, Open, and Random buttons.

The form knows when there are unsaved changes. When there are no unsaved changes, the text on the form's title bar is "Excuse Manager". But when the user has changed any of the three fields, the form adds an asterisk (\*) to the title bar. The asterisk goes away when the data is saved or a new excuse is opened.

The form will need to keep track of the current folder and whether or not the current excuse has been saved. You can figure out when the excuse hasn't been saved by **using the changed event handlers** for the three input controls.

#### NOTE

— When you drag a textbox to a form and double-click on it, you create a Changed event handler for that field.

#### • ② CREATE AN EXCUSE CLASS AND STORE AN INSTANCE OF IT IN THE FORM.

Now add a currentExcuse field to the form to hold the current excuse. You'll need three overloaded constructors: one for when the form's first loaded, one for opening up a file, and one for a random excuse. Add methods <code>OpenFile()</code> to open an excuse (for the constructors to use), and <code>Save()</code> to save the excuse. Then add this <code>UpdateForm()</code> method to update the controls (it'll give you some hints about the class):

```
This parameter indicates whether
          private void UpdateForm(bool changed)
                                                                                 or not the form has changed.
if (!changed) {

Remember, the ! this.description.Text = currentExcuse.Description; You'll need a field in your form to

this.results.Text = currentExcuse.Results; keep track of this status.
                this_lastUsed.Value = currentExcuse.LastUsed;
this checks if
                if (!)tring.IsNullOrEmpty(currentExcuse.ExcusePath))
                  /fileDate.Text = File.GetLastWriteTime(currentExcuse.ExcusePath).ToString();
the excuse path
                                                            Double-click on the input controls so the IDE builds
                    this.Text = "Excuse Manager";
is NOT null or
                                                                 Changed event handlers for you. The event handlers for
empty.
                                                            the three input controls will first change the Excuse
               else
                    this.Text = "Excuse Manager*";
                                                                 instance and then call UpdateForm(true)-then it's up to
               this.formChanged = changed;
                                                                 you to change the fields on your form.
         }
```

And make sure you initialize the excuse's LastUsed value in the form's constructor: public Form1() {

InitializeComponent();

```
public Form1() {
    InitializeComponent();
    currentExcuse.LastUsed = lastUsed.Value;
}
```

#### • ③ MAKE THE FOLDER BUTTON OPEN A FOLDER BROWSER.

When the user clicks on the Folder button, the form should pop up a "Browse for Folder" dialog box. The form will need to store the folder in a field so that the other dialog boxes can use it. When the form **first loads**, the Save, Open, and Random Excuse buttons are **disabled**, but if the user selects a folder, then the Folder button enables them.

## • ④ MAKE THE SAVE BUTTON SAVE THE CURRENT EXCUSE TO A FILE.

Clicking the Save button should bring up the Save As dialog box.

Each excuse is saved to a separate text file. The first line of the file is the excuse, the second is the result, and the third is the date last used (using the DateTimePicker's ToString() method). The Excuse class should have a Save() method to save an excuse out to a specified file.

When the Save As dialog box is opened, its folder should be set to the folder that the user selected using the Folder button, and the filename should be set to the excuse plus a *.txt* extension.

The dialog box should have two filters: Text Files (\*.txt) and All Files (\*.\*). If the user tries to save the current excuse but has left either the excuse or the result blank, the form should pop up a warning dialog box:

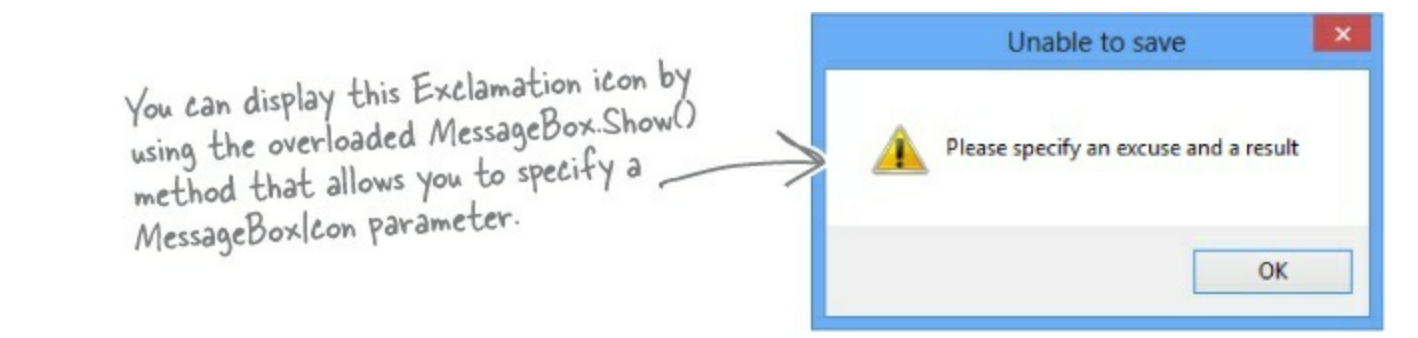

• **③** MAKE THE OPEN BUTTON OPEN A SAVED EXCUSE. Clicking the Open button should bring up the Open dialog box. When the Open dialog box is opened, its folder should be set to the folder that the user selected using the Folder button. Add an Open () method to the Excuse class to open an excuse from a given file.

 $Use \; \texttt{Convert.ToDateTime()} \; to \; load \; the \; saved \; date \; into \; the \; \texttt{DateTimePicker} \; control.$ 

If the user tries to open a saved excuse but the current excuse hasn't been saved, it pops up this dialog box:

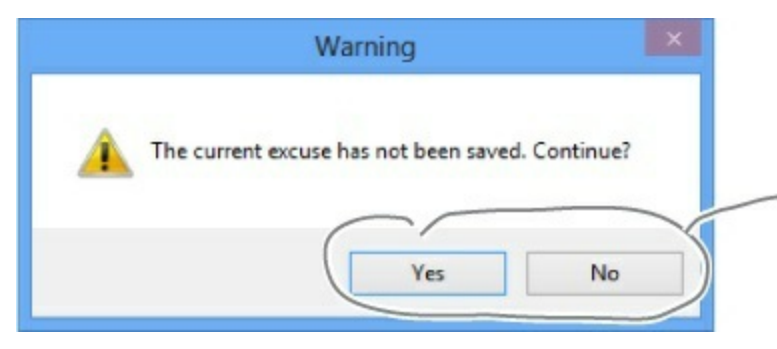

Show a Yes/No dialog box by using the overloaded MessageBox.Show() method that lets you specify the MessageBoxButtons.YesNo parameter. If the user clicks No, then Show() returns DialogResult.No.

#### • **7** FINALLY, MAKE THE RANDOM EXCUSE BUTTON LOAD A RANDOM EXCUSE.

When the user clicks the Random Excuse button, it looks in the excuse folder, chooses one of the excuses at random, and opens it.

The form will need to save a Random object in a field and pass it to one of the overloaded constructors of the Excuse object. If the current excuse hasn't been saved, the button should pop up the same warning dialog box as the Open button.

## **EXERCISE SOLUTION**

Build the Excuse Manager so Brian can manage his excuses at work.

```
The form uses fields to store the current Excuse
                                                      object to the selected folder and remember whether
private Excuse currentExcuse = new Excuse();
                                                      or not the current excuse has changed, and to keep a
private string selectedFolder = "";
                                                      Random object for the Random Excuse button.
private bool formChanged = false;
Random random = new Random();
private void folder_Click(object sender, EventArgs e) {
                                                                        If the user selected a folder,
    folderBrowserDialog1.SelectedPath = selectedFolder;
                                                                        the form saves the folder name
and then enables the other three
    DialogResult result = folderBrowserDialog1.ShowDialog();
    if (result == DialogResult.OK) {
        selectedFolder = folderBrowserDialog1.SelectedPath;
        save.Enabled = true;
                                                                         buttons.
        open.Enabled = true;
        randomExcuse.Enabled = true;
                                          The two vertical bars mean OR-this is true if
                                          description is empty OR results is empty.
private void save Click (object sender, EventArgs_e)
    if (String.IsNullOrEmpty(description.Text) ([])String.IsNullOrEmpty(results.Text)) {
        MessageBox.Show("Please specify an excuse and a result",
              "Unable to save", MessageBoxButtons.OK, MessageBoxIcon.Exclamation);
                                                                         Here's where the filters are
        return;
                                                                         set for the Save As dialog.
    saveFileDialog1.InitialDirectory = selectedFolder;
    saveFileDialog1.Filter = "Text files (*.txt) |*.txt|All files
    saveFileDialog1.FileName = description.Text + ".txt";
    DialogResult result = saveFileDialog1.ShowDialog();
                                                                This will cause two rows to show up
    if (result == DialogResult.OK) {
                                                                in the "Files of Type" drop-down at
        currentExcuse.Save(saveFileDialog1.FileName);
                                                                the bottom of the Save dialog box:
        UpdateForm(false);
                                                                one for Text Files (*.txt), and one
        MessageBox.Show("Excuse written");
                                                                for All Files (*.*).
private void open_Click(object sender, EventArgs e) {
    if (CheckChanged()) {
        openFileDialog1.InitialDirectory = selectedFolder;
        openFileDialog1.Filter = "Text files (*.txt) |*.txt |All files (*.*) |*.*";
        openFileDialog1.FileName = description.Text + ".txt";
        DialogResult result = openFileDialog1.ShowDialog();
                                                                        Use the DialogResult enum
        if (result == DialogResult.OK)
                                           -{
             currentExcuse = new Excuse (openFileDialog1. FileName); returned by the Open and Save
                                                                        dialog boxes to make sure you only
             UpdateForm(false);
                                                                        open or save if the user clicked
                                                                        OK, and not Cancel.
private void randomExcuse_Click(object sender, EventArgs e) {
    if (CheckChanged()) {
        currentExcuse = new Excuse(random, selectedFolder);
        UpdateForm(false);
```

There's at a bug somewhere in this exercise solution! Can you spot it?

```
private bool CheckChanged() {
    if (formChanged) {
         DialogResult result = MessageBox.Show(
                "The current excuse has not been saved. Continue?",
                "Warning", MessageBoxButtons.YesNo, MessageBoxIcon.Warning);
        if (result == DialogResult.No),
             return false;
                            MessageBox Show () also returns a
                                                                             Here are the three
                            DialogResult enum that we can check.
    return true;
                                                                             Changed event handlers
                                                                             for the three input
                                                                             fields on the form. If any
private void description TextChanged (object sender, EventArgs e) {
    currentExcuse.Description = description.Text;
                                                                             of them are triggered,
    UpdateForm(true);
                                                                             that means the excuse
                                                                              has changed, so first
                                                                              we update the Excuse
private void results TextChanged (object sender, EventArgs e) {
    currentExcuse.Results = results.Text;
                                                                              instance and then we
    UpdateForm(true);
                                                                              call UpdateForm(), add
                                                                              the asterisk to the
                                                                              form's title bar, and set
private void lastUsed ValueChanged (object sender, EventArgs e) {
    currentExcuse.LastUsed = lastUsed.Value;
                                                                              Changed to true.
    UpdateForm(true);
                                    Passing true to UpdateForm() tells it
                                   to just mark the form as changed, but
                                    not update the input controls.
class Excuse (
    public string Description { get; set; }
    public string Results { get; set; }
    public DateTime LastUsed { get; set; }
                                               The Random Excuse button uses Directory. GetFiles() to
    public string ExcusePath { get; set; }
                                                read all of the text files in the selected folder into an
    public Excuse() {
                                                array, and then chooses a random array index to open.
        ExcusePath = "";
    public Excuse(string excusePath) {
        OpenFile(excusePath);
                                                                           We made sure to use a using
                                                                           statement every time we
    public Excuse (Random random, string folder) {
                                                                           opened a stream. That way
         string[] fileNames = Directory.GetFiles(folder, "*.txt");
         OpenFile(fileNames[random.Next(fileNames.Length)]);
                                                                           our files will always be closed
    private void OpenFile(string excusePath) {
         this.ExcusePath = excusePath;
        using (StreamReader reader = new StreamReader(excusePath))
             Description = reader.ReadLine();
             Results = reader.ReadLine();
                                                                          Here's where the using
             LastUsed = Convert.ToDateTime(reader.ReadLine());
                                                                           statement comes in. We
                                                                           declared the StreamWriter
    public void Save(string fileName) {
                                                                           inside a using statement, so
        using (StreamWriter writer = new StreamWriter(fileName))
                                                                           its Close() method is called
         {
                                                                           for us automatically!
             writer.WriteLine(Description);
             writer.WriteLine(Results);
             writer.WriteLine(LastUsed);
               Did you call LastUsed. ToString()? Remember, WriteLine() calls it automatically!
```

# Writing files usually involves making a lot of decisions

You'll write lots of programs that take a single input, maybe from a file, and have to decide what to do based on that input. Here's code that uses one long if statement — it's pretty typical. It checks the part variable and prints different lines to the file based on which enum it uses. There are lots of choices, so lots of else ifs:

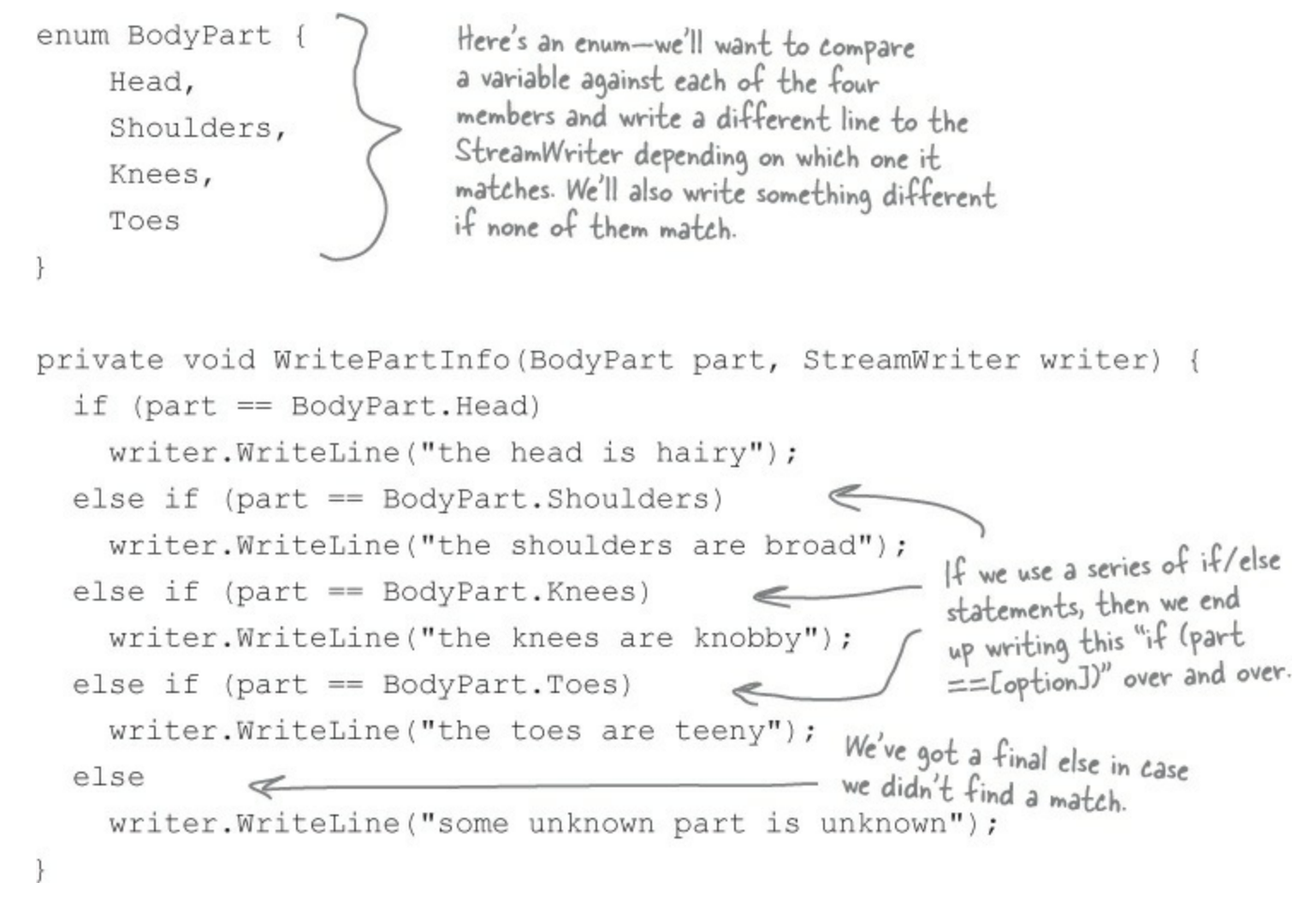

#### **BRAIN POWER**

What sort of things can go wrong when you write code that has this many *if/else* statements? Think about typos and bugs caused by brackets, a single equals sign, etc.

# Use a switch statement to choose the right option

Comparing one variable against a bunch of different values is a really common pattern that you'll see over and over again. It's especially common when you're reading and writing files. It's so common, in fact, that C# has a special kind of statement designed specifically for this situation.

```
NOTE
```

There's nothing about a switch statement that's specifically related to files. It's just a useful C# tool that we can use here.

A switch statement lets you compare one variable against many values in a way that's compact and easy to read. Here's a switch statement that does exactly the same thing as the series of if/else statements on the opposite page:

A switch statement compares <u>ONE</u> variable against <u>MULTIPLE</u> possible values.

You'll start with the switch keyword followed by the variable that's going to be compared against a bunch of different possible values. private void WritePartInfo(BodyPart part, StreamWriter writer) switch (part) { The body of the switch statement is a series case BodyPart.Head: of cases that compare writer.WriteLine("the head is hairy"); Every case ends whatever follows the with "break;" so break; switch keyword against C# knows where a particular value. case BodyPart.Shoulders: one case ends and writer.WriteLine("the shoulders are broad"); the next begins. break; case BodyPart.Knees: You can also end a case with "return"writer.WriteLine("the knees are knobby"); the program will break; compile as long as case BodyPart.Toes: there's no way for one case to "fall writer.WriteLine("the toes are teeny"); through" to the break; next one. default: writer.WriteLine("some unknown part is unknown"); Each of these cases consists of the case keyword break; followed by the value to compare and a colon. } After that is a series of statements followed Switch statements can end } by "break;". Those statements will be executed if with a "default:" block that the case matches the comparison value. gets executed if none of the other cases are matched.

# Use a switch statement to let your deck of cards read from a file or write itself out to one

The switch statement lets you test one value against a bunch of cases and execute different statements depending on which one it matches.

Writing a card out to a file is straightforward — just make a loop that writes the name of each card out to a file. Here's a method you can add to the Deck object that does exactly that:

```
public void WriteCards(string filename) {
    using (StreamWriter writer = new StreamWriter(filename)) {
        for (int i = 0; i < cards.Count; i++) {
            writer.WriteLine(cards[i].Name);
        }
    }
}</pre>
```

}

But what about reading the file in? It's not quite so simple. That's where the switch statement can come in handy.

```
The switch statement starts with a
                                  value to compare against. This switch
Suits suit:
                                  statement is called from a method
                                 that has a suit stored in a string.
switch (suitString)
                            (
      case "Spades":
             suit = Suits.Spades;
             break;
                                                            Each of these case lines compares
      case "Clubs":
                                                            some value against the value in
             suit = Suits.Clubs;
                                                            the switch line. If they match,
                                                            it executes all of the following
             break;
                                                            statements until it hits a break.
      case "Hearts": <
             suit = Suits.Hearts;
             break;
      case "Diamonds":
                                                          The default line comes at the end.
                                                          If none of the cases match, the
             suit = Suits.Diamonds;
                                                          statements after the default get
             break;
                                                          executed instead.
      default: 🗠
             MessageBox.Show(suitString + " isn't a valid suit!");
```

# Add an overloaded Deck() constructor that reads a deck of cards in from a file

You can use a switch statement to build a new constructor for the Deck class that you wrote in the last chapter. This constructor reads in a file and checks each line for a card. Any valid card gets added to the deck.

There's a method that you can find on every string that'll come in handy: <code>split()</code>. It lets you split the string into an array of substrings by passing it a <code>char[]</code> array of separator characters that it'll use to split up the string.

```
This line tells C# to split the
                                                                      nextCard string using a space
                                                                     as a separator character.
                                                                     That splits the string "Six
public Deck(string filename) {
                                                                     of Diamonds" into the array
   cards = new List<Card>();
                                                                     {"Six", "of", "Diamonds" }.
   using (StreamReader reader = new StreamReader(filename)) {
      while (!reader.EndOfStream) {
         bool invalidCard = false;
         string nextCard = reader.ReadLine();
         string[] cardParts = nextCard.Split(new char[] {
         Values value = Values.Ace;
         switch (cardParts[0]) {
              case "Ace": value = Values.Ace; break;
              case "Two": value = Values.Two; break;
                                                                          This switch statement
              case "Three": value = Values.Three; break;
                                                                          checks the first word
              case "Four": value = Values.Four; break;
                                                                          in the line to see if it
              case "Five": value = Values.Five; break;
                                                                          matches a value. If it
              case "Six": value = Values.Six; break;
              case "Seven": value = Values.Seven; break;
                                                                         does, the right value
              case "Eight": value = Values.Eight; break;
                                                                         is assigned to the
              case "Nine": value = Values.Nine; break;
                                                                         value variable.
              case "Ten": value = Values.Ten; break;
              case "Jack": value = Values.Jack; break;
              case "Queen": value = Values.Queen; break;
              case "King": value = Values.King; break;
              default: invalidCard = true; break;
         Suits suit = Suits.Clubs;
                                                                        We do the same thing for
         switch (cardParts[2]) {
              case "Spades": suit = Suits.Spades; break;
                                                                       the third word in the line,
              case "Clubs": suit = Suits.Clubs; break;
                                                                       except we convert this
              case "Hearts": suit = Suits.Hearts; break;
                                                                        one to a suit.
              case "Diamonds": suit = Suits.Diamonds; break;
              default: invalidCard = true; break;
         if (!invalidCard) {
              cards.Add(new Card(suit, value));
         }
     }
   }
```

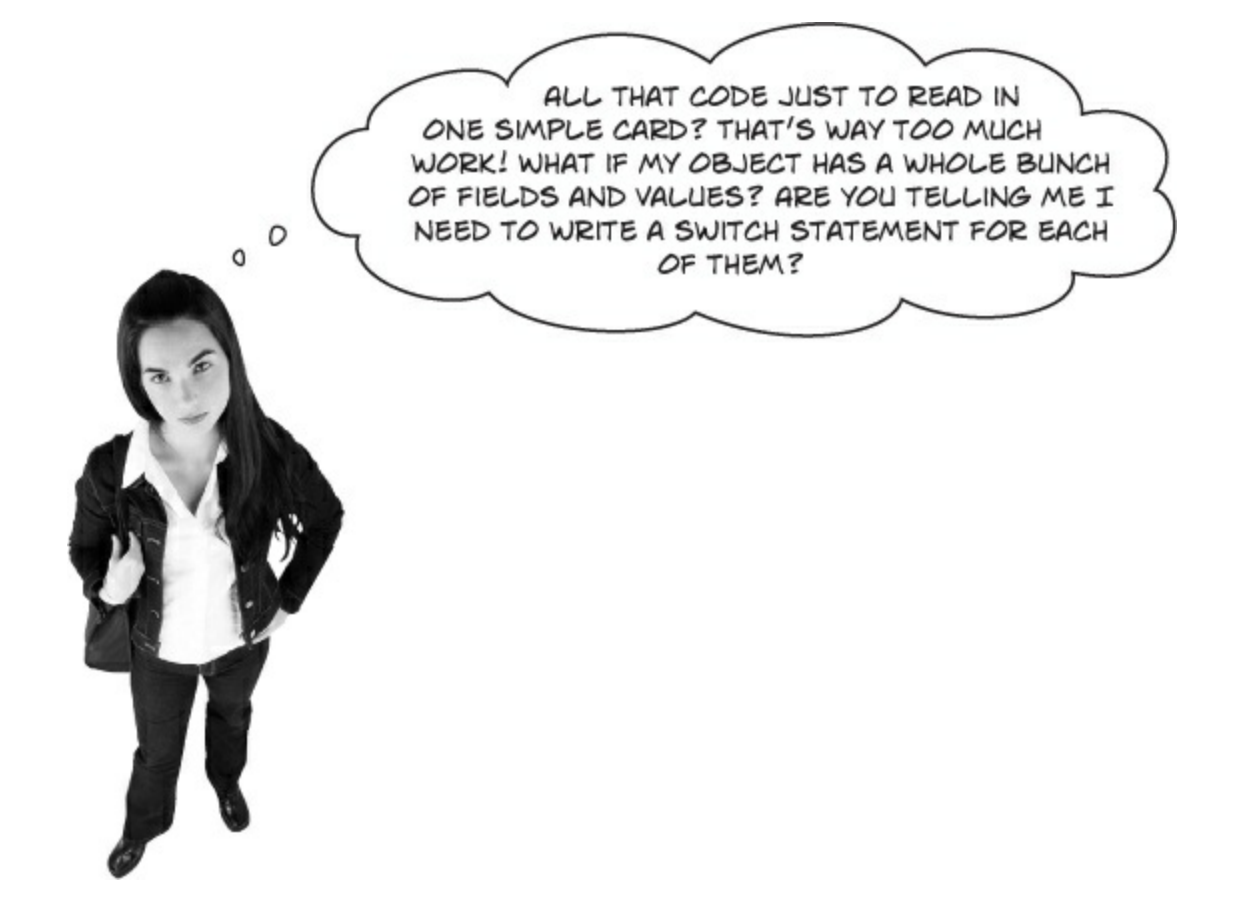

## There's an easier way to store your objects in files. It's called serialization.

Instead of painstakingly writing out each field and value to a file line by line, you can save your object the easy way by serializing it out to a stream. *Serializing* an object is like **flattening it out** so you can slip it into a file. And on the other end, you can *deserialize* it, which is like taking it out of the file and **inflating** it again.

NOTE

OK, just to come clean here: there's also a method called Enum.Parse() — you'll learn about it in Chapter 14 — that will convert the string "Spades" to the enum value Suits.Spades. But serialization still makes a lot more sense here. You'll find out more about that shortly....
# What happens to an object when it's serialized?

It seems like something mysterious has to happen to an object in order to copy it off of the heap and put it into a file, but it's actually pretty straightforward.

• **O** Object on the heap

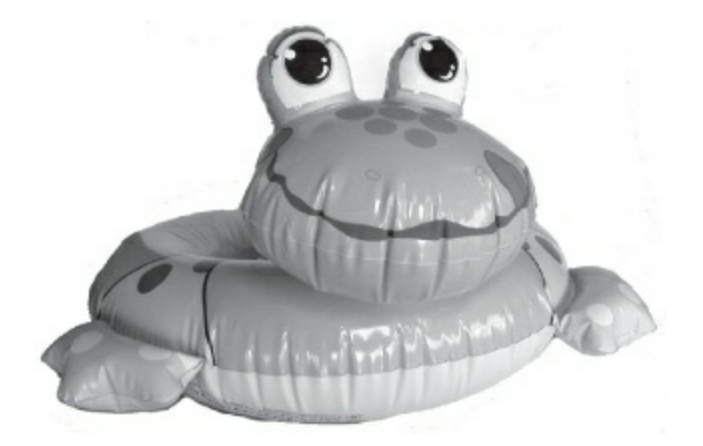

When you create an instance of an object, it has a **state**. Everything that an object "knows" is what makes one instance of a class different from another instance of the same class.

Object serialized

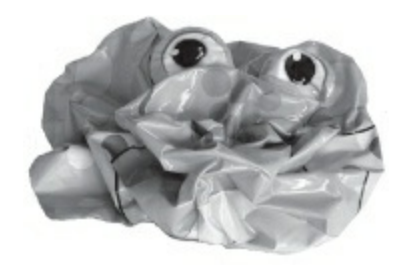

When C# serializes an object, it **saves the complete state of the object**, so that an identical instance (object) can be brought back to life on the heap later.

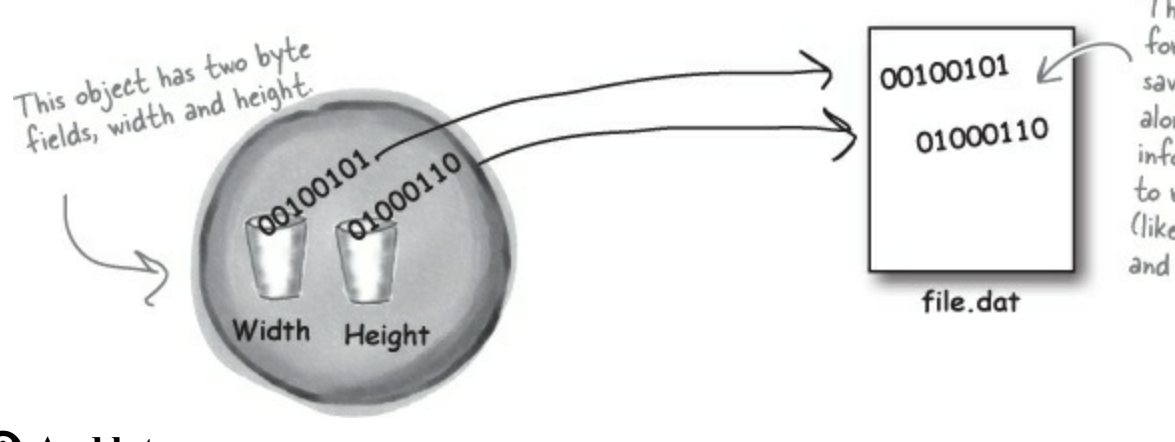

The instance variable values for width and height are saved to the file.dat file, along with a little more info that the CLR needs to restore the object later (like the type of the object and each of its fields).

And later on...
 Object on the heap again

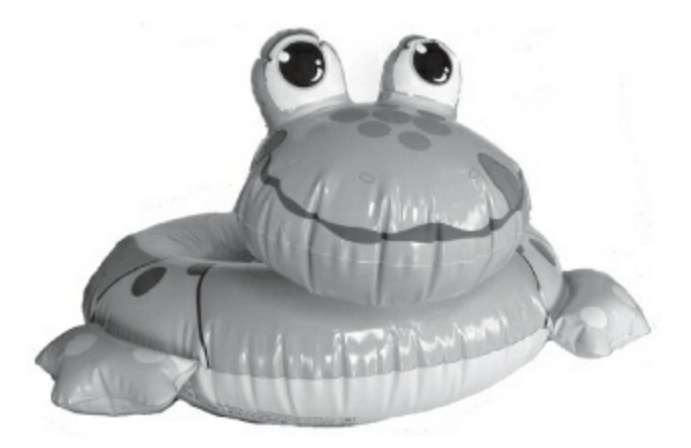

Later — maybe days later, and in a different program — you can go back to the file and **deserialize** it. That pulls the original class back out of the file and restores it **exactly as it was**, with all of its fields and values intact.

# But what exactly IS an object's state? What needs to be saved?

We already know that **an object stores its state in its fields**. So when an object is serialized, every one of those fields needs to be saved to the file.

Serialization starts to get interesting when you have more complicated objects. Chars, ints, doubles, and other value types have bytes that can just be written out to a file as is. But what if an object has an instance variable that's an object *reference*? What about an object that has five instance variables that are object references? What if those object instance variables themselves have instance variables?

Think about it for a minute. What part of an object is potentially unique? Imagine what needs to be restored in order to get an object that's identical to the one that was saved. Somehow everything on the heap has to be written to the file.

## **BRAIN BARBELL** What has to happen for this car object to be saved so that it gets restored back to its original state? Let's say the car has three passengers and a 3-liter engine and all-weather radial tires...aren't those things all part of the car object's state? What should happen to them? The Car object has references The Engine object is private. Should it be to an Engine object, an array Engine object of Tire objects, and a Lister saved, too? of Passenger objects. Those are part of its state, too-what happens to them? % iect Tire [] arrol Car object Each of the passenger objects has its own ect. references to other L'it passenger 5 objects. Do those need 40 to be saved, too?

# When an object is serialized, all of the objects it refers to get serialized, too...

...and all of the objects *they* refer to, and all of the objects *those other objects* refer to, and so on and so on. But don't worry — it may sound complicated, but it all happens automatically. C# starts with the object you want to serialize and looks through its fields for other objects. Then it does the same for each of them. Every single object gets written out to the file, along with all the information C# needs to reconstitute it all when the object gets deserialized.

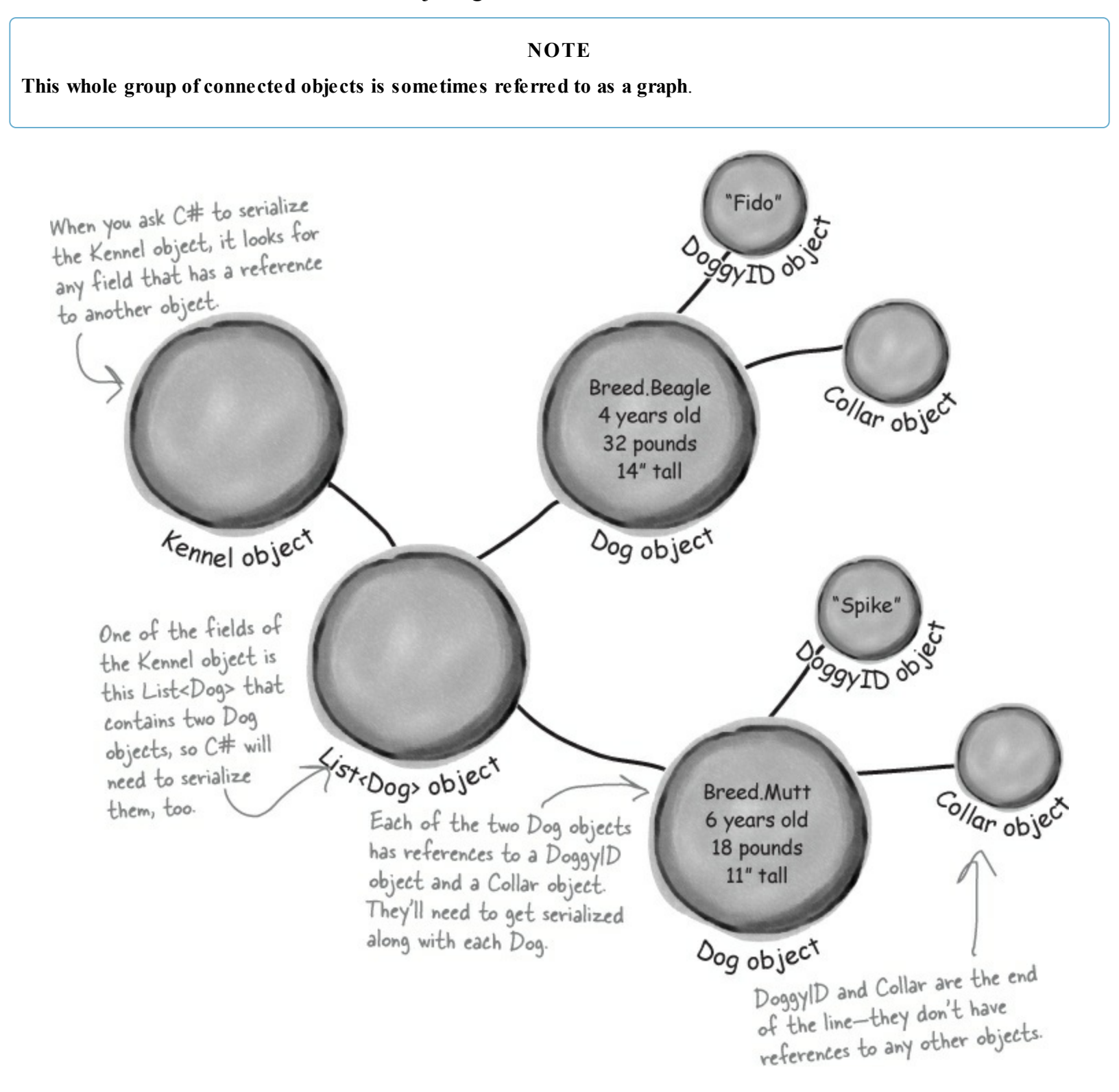

# Serialization lets you read or write a whole object graph all at once

You're not just limited to reading and writing lines of text to your files. You can use **serialization** to let your programs copy entire objects to files and read them back in...all in just a few lines of code! There's a tiny amount of prep work you need to do — add one [Serializable] line to the top of the class to serialize — but once you do that, everything's ready to write.

It's quick to copy an object out to a file or read it in from one. You can serialize or deserialize it.

# You'll need a BinaryFormatter object

If you want to serialize an object graph, the first thing you do is create an instance of BinaryFormatter. It's really straightforward to do — and all it takes is one line of code (and an extra using line at the top of the class file).

using System.Runtime.Serialization.Formatters.Binary; ... BinaryFormatter formatter = new BinaryFormatter();

# Now just create a stream and read or write your objects

Use the Serialize () method from the BinaryFormatter object to write any object out to a stream.

The File.Create() method creates a new file. You can open an existing one using File. OpenWrite().

```
using (Stream output = File.Create(filenameString)) {
   formatter.Serialize(output, objectToSerialize);
}
The Serialize() method takes an
   object and writes it out to a
   stream. That's a whole lot easier
   than building a method to write it
   out yourself!
```

And once you've got an object serialized out to a file, use the BinaryFormatter object's Deserialize() method to read it back in. The method returns a reference, so you need to cast the output so that it matches the type of the reference variable you're copying it to.

```
using (Stream input = File.OpenRead(filenameString)) {
```

```
SomeObj obj = (SomeObj)formatter.Deserialize(input);
}
When you use Deserialize() to read an
object back from a stream, don't forget
```

to cast the return value to match the

type of object you're reading.

# If you want your class to be serializable, mark it with the [Serializable] attribute

An attribute is a special tag that you can add to the top of any C# class. It's how C# stores metadata about your code, or information about how the code should be used or treated. When you add [Serializable] to the top of a class just above the class declaration, you're telling C# that your class is safe for serialization. And you only use it with classes that include fields that are either value types (like an int, decimal, or enum) or other serializable classes. If you don't add the attribute to the class you want to serialize, or if you include a field with a type that isn't serializable, then your program will have an error when you try to run it. *See for yourself...* 

NOTE

<u>Attributes</u> are a way to add information to your class or member declaration. The [Serializable] attribute is in the System namespace.

#### **DO THIS**

## • **O** Create a class and serialize it.

Let's serialize Joe so we can keep a file that knows how much money he's got in his pocket even after you close your program. Open the "Fun with Joe and Bob" project from Chapter 3 and update the Guy class:

[Serializable] You need to add this attribute to the top class Guy { of any class in order to serialize it.

Next, add a "Save Joe" button and a "Load Joe" button to the form. Here's code for their event handler methods to serialize the  $J_{Oe}$  object to a file called *Guy\_file.dat* and read it back:

```
using System.IO;
using System.Runtime.Serialization.Formatters.Binary;
                                                                  You'll need these two using
lines. The first one is
. . .
                                                                         for the file and stream
private void saveJoe Click(object sender, EventArgs e)
                                                                         methods, and the second
{
    using (Stream output = File.Create("Guy File.dat")) {
                                                                         is for serialization.
         BinaryFormatter formatter = new BinaryFormatter();
         formatter.Serialize(output, joe);
    }
                                                                         Fun with Joe and Bob
                                                                          Joe has $50
private void loadJoe Click(object sender, EventArgs e)
                                                                          Bob has $100
{
                                                                           The bank has $100
    using (Stream input = File.OpenRead("Guy File.dat")) {
         BinaryFormatter formatter = new BinaryFormatter();
                                                                            Give $10 to
                                                                                       Receive $5
                                                                              Joe
                                                                                       from Bob
         joe = (Guy) formatter. Deserialize (input);
                                                                           Joe gives $10
                                                                                      Bob gives $5
                                                                             to Bob
                                                                                        to Joe
    UpdateForm();
                                                                             Save Joe
                                                                                       Load Joe
```

## • ② Run the program and play around with it.

If Joe had two hundred dollars saved up from his transactions with Bob during your time running the program, it would be a pain to lose all that money just because you needed to exit. Now your program can save Joe out to a file and restore him whenever you want.

What happens if you delete Guy\_File.dat from the bin/Debug folder and then click Load Joe?

# Let's serialize and deserialize a deck of cards

Take a deck of cards and write it out to a file. C# makes serializing objects really easy. All you need to do is create a stream and write out your objects.

## **DO THIS**

# • ① CREATE A NEW PROJECT AND ADD THE DECK AND CARD CLASSES.

Right-click on the project in the Solution Explorer and choose Add—Existing Item, and add the Card and Deck classes (and the suits and Values enums and CardComparer\_bySuit and CardComparer\_byValue interfaces) you used in Go Fish! in Chapter 8. You'll also need to add the two card comparer classes, since Deck uses them. The IDE will copy the files into the new project — make sure you change the namespace line at the top of each class file to match your new project's namespace.

• ② MARK THE CLASSES SERIALIZABLE. Add the [Serializable] attribute to both classes you added to the project.

## NOTE

If you don't do this, C# won't let you serialize the classes to a file.

# • ③ ADD A COUPLE OF USEFUL METHODS TO THE FORM.

The RandomDeck method creates a random deck of cards, and the DealCards method deals all of the cards and prints them to the console.

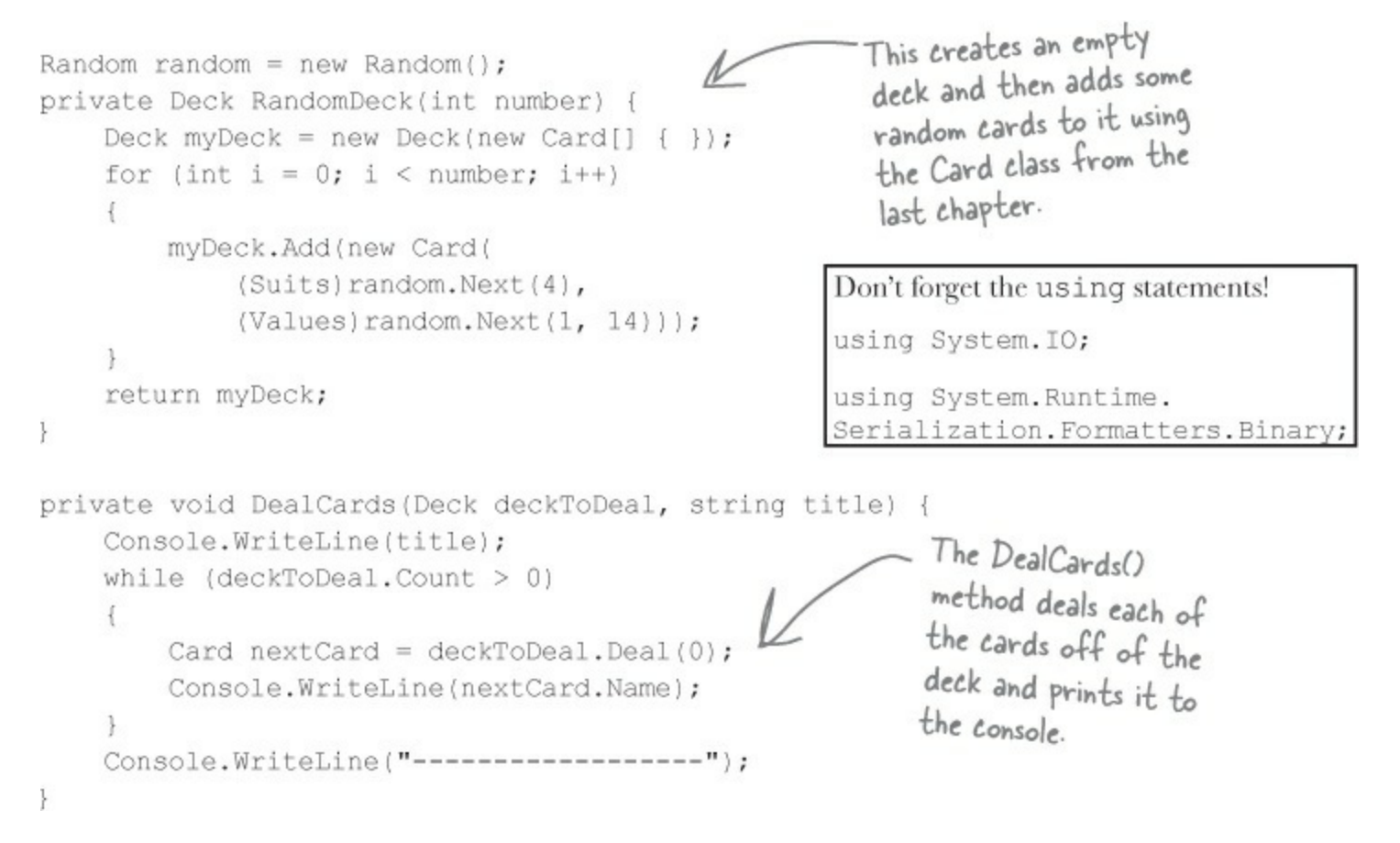

# Don't forget to open the IDE's Ouptut window to view the console output from a WinForms program. OK, PREP WORK'S DONE...NOW SERIALIZE THAT DECK.

Start by adding buttons to serialize a random deck to a file and read it back. Check the console output to make sure the deck you wrote out is the same as the deck you read.

```
The BinaryFormatter object
takes any object marked with
          private void button1 Click(object sender, EventArgs e) {
                                                                                the Serializable attribute-in
               Deck deckToWrite = RandomDeck(5);
Flip back a
                                                                                this case a Deck object-and
               using (Stream output = File.Create("Deck1.dat")) {
page to see
                                                                                writes it out to a stream using
                 BinaryFormatter bf = new BinaryFormatter();
the using
                 bf.Serialize(output, deckToWrite);
statements
                                                                                 its Serialize() method.
to add to
               DealCards(deckToWrite, "What I just wrote to the file");
the form.
                                                                               The BinaryFormatter's
          private void button2_Click(object sender, EventArgs e) {
                                                                               Deserialize() method returns
               using (Stream input = File.OpenRead("Deckl.dat")) {
                                                                               an Object, which is just the
                 BinaryFormatter bf = new BinaryFormatter();
                                                                               general type that every C#
                 Deck deckFromFile = (Deck)bf.Deserialize(input);
                                                                              object inherits from-which is
                 DealCards(deckFromFile, "What I read from the file");
                                                                              why we need to cast it to a
                                                                              Deck object.
```

## • **(5)** NOW SERIALIZE A BUNCH OF DECKS TO THE SAME FILE.

Once you open a stream, you can write as much as you want to it. You can serialize as many objects as you need into the same file. So now add two more buttons to write out a random number of decks to the file. Check the output to make sure everything looks good.

```
private void button3_Click(object sender, EventArgs e) {
                                                                          Notice how the line that
            using (Stream output = File.Create("Deck2.dat")) {
                                                                          reads a single deck from
              BinaryFormatter bf = new BinaryFormatter();
                                                                          the file uses (Deck) to cast
              for (int i = 1; i <= 5; i++) {
You can serialize
                  Deck deckToWrite = RandomDeck(random.Next(1,10)); the output of Deserialize()
one object after
                  bf.Serialize(output, deckToWrite);
                                                                          to a Deck. That's because
                  DealCards (deckToWrite, "Deck #" + i + " written"); Deserialize() returns an
another to the
                                                                          object, but doesn't necessarily
same stream.
                                                                          know what type of object.
        private void button4_Click(object sender, EventArgs e) {
            using (Stream input = File.OpenRead("Deck2.dat")) {
                                                                        As long as you cast the
              BinaryFormatter bf = new BinaryFormatter();
                                                                        objects you read off
              for (int i = 1; i <= 5; i++) {
                                                                        the stream to the right
                   Deck deckToRead = (Deck)bf.Deserialize(input);
                                                                        type, you can serialize or
                   DealCards(deckToRead, "Deck #" + i + " read");
                                                                        deserialize a while bunch of
                                                                        objects, one after another.
```

#### • **()** TAKE A LOOK AT THE FILE YOU WROTE.

Open up *Deck1.dat* in Notepad (File.Create() created it in the *bin\Debug* folder under your project folder). It may not be something you'd read on the beach, but it's got all the information to restore your whole deck of cards.

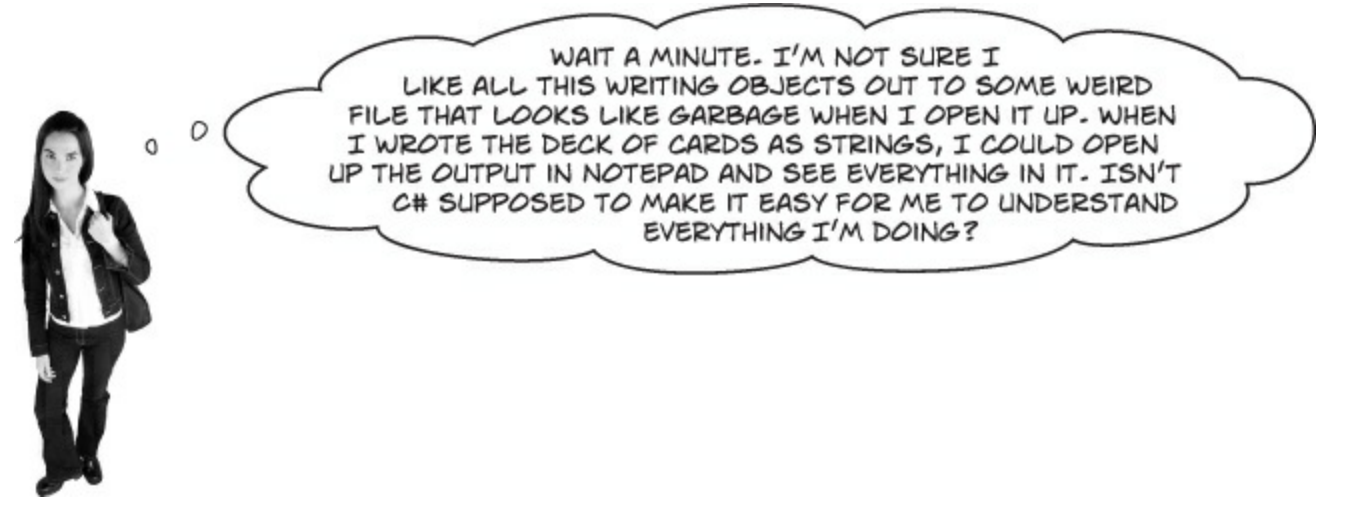

# When you serialize objects out to a file, they're written in a binary format.

But that doesn't mean it's indecipherable — just compact. That's why you can recognize the strings when you open up a file with serialized objects in it: that's the most compact way C# can write strings to a file — as strings. But writing out a number as a string would be really wasteful. Any int can be stored in four bytes. Storing the number 49,369,144 as an 8-character string that you could read takes 8 characters (10 if you include commas), but a binary formatted int only takes 4 bytes.

Later in the book you'll learn about a less compact, more human-readable (and editable!) serialization format.

## **BEHIND THE SCENES**

.NET uses **Unicode** to encode a char or string into bytes. Luckily, Windows has a useful little tool to help us figure out how Unicode works. Open up the Character Map (use the Search charm on the Start page to find it, or press Windows-R and type "charmap.exe").

When you look at all the letters and symbols that are used in languages all around the world, you realize just how many different *things* need to be written to a file just to store text. That's why .NET **encodes** all of its strings and characters in a format called Unicode. Encoding just means taking the logical data (like the letter H) and turning it into bytes (the number 72). It needs to do that because letters, numbers, enums, and other data all end up in bytes on disk or in memory. And that's why Character Map is useful — it shows you how letters are encoded into numbers.

| Select the Segoe Ul font                               | NP. |       |      |       |       |        |      |   | ( | Cha      | rac | ter | Ma  | р  |    |    |       |    | - |            |     | x |   |                       |
|--------------------------------------------------------|-----|-------|------|-------|-------|--------|------|---|---|----------|-----|-----|-----|----|----|----|-------|----|---|------------|-----|---|---|-----------------------|
| and scroll down until you<br>reach the Hebrew letters. | Eo  | nt:   |      | 0     | Sego  | e UI   |      |   |   |          |     |     |     |    |    |    |       | Ŷ  |   | H          | elp |   |   | Unicode is an         |
| Find the letter Shin and                               |     | d     | 3    | 2     | ٦     | ٦      | л    | л | н | н        | G   | G   | τ   | τ  | 3  | ε  | Л     | Л  | Q | q          | W   | ^ |   | industry standard     |
| click on it.                                           |     | w     | u    | P     | ¢     | 7      | t    | 2 | Ę | C        | 9   | 4   | h   | L  | ŀu | Ø  | 4     | Z  | 2 | ſ          | ۵   |   |   | developed by a        |
|                                                        |     | U     | З    | υ     | õ     | Π      | 5    | Π | 2 | U        | U   | ч   | S   | r  | 9  | h  | Φ     | ₽  | 0 | \$         | *   |   |   | nonprofit group       |
| As soon as you elick on the                            |     | Ŀ     |      | '     | •     | •      | -    | ш | р | 9        | ŋ   | b   | q   | Ł  | D  | P  | 9     | þ  | ι | խ          | ъ   | - |   | called the Unicode    |
| letter, its Unicode number                             |     | 4     | h    | 9     | η     | 6      | ú    | J | ն | 2        | n   | 2   | щ   | ٤  | n  | u  | 4     | u  | p | g          | L   | _ |   | Consortium, and       |
| shows up in the statue have The                        |     | ф     | р    | 0     | \$    | L      | :    | - | ۲ | ۲        | 4   | ,0  | OF. | 0  | P  | 0  | 0     | 0  | Ê | ê          |     |   |   | it works across       |
| Hebrew letter Chin is number                           |     | Ľ     | ,0   | 0     | 0     | -      | 0    | 1 | ò | ò        | :   | ò   | ,0  | ٢  | Ģ  | м  | 2     | 61 | 5 | -          | -   |   |   | programs and          |
| 05E9. That's a heradesimal                             |     | T     | n    | υ     | •     | ٦      | С    | 5 | D | n        | 1   | 3   | D   | V  | ٩  | Ø  | Y     | Y  | ī |            | ש   |   |   | ) different computer  |
| number-"hex" for short                                 |     | л     | п    | ч     | "     | '      |      | - | - | -        | _   | 3   | A   | 19 | %. | 1  | ė     |    | 5 | -          | 6   |   |   | platforms. Take a     |
| J                                                      |     | 2     | ð    | ð     | ð     | Ő      | 8    | - | Ĺ | <u> </u> | 1   |     | 1   | *  | 5  | Ş  | 2     | Ĩ  | i | ė          | T   | * |   | minute and look       |
| You can convert it to decimal                          | Ch  | narad | ters | to co | py :  |        | Г    |   | _ | _        | _   | _   | _   | -  |    | Se | elect |    |   | <u>C</u> o | ру  |   |   | at their website:     |
| using the Windows desktop                              | F   | Ad    | /ang | ed vi | ew    | _      | _    |   |   |          |     |     |     |    |    |    |       |    |   |            |     |   |   | incopy / wincoucies g |
| calculator: open it up, put it in                      | 1   | +05E  | 9: H | ebrev | v Let | tter S | Shin | > | _ |          | _   | _   |     |    |    | _  | _     | _  |   | _          | _   | _ |   |                       |
| Scientific mode, click the "Hex"                       |     |       |      |       |       |        |      |   |   |          |     |     |     |    |    |    |       |    |   |            |     |   | _ |                       |
| radio button, enter "O5E9",                            |     |       |      |       |       |        |      |   |   |          |     |     |     |    |    |    |       |    |   |            |     |   |   |                       |
| and then click "Dec"-it's 1,513.                       |     |       |      |       |       |        |      |   |   |          |     |     |     |    |    |    |       |    |   |            |     |   |   |                       |
|                                                        |     |       |      |       |       |        |      |   |   |          |     |     |     |    |    |    |       |    |   |            |     |   |   |                       |

# .NET uses Unicode to store characters and text

The two C# types for storing text and characters — string and char — keep their data in memory as Unicode. When that data's written out as bytes to a file, each of those Unicode numbers is written out to the file. So start a new project and drag three buttons onto a form, and we'll use the File.WriteAllBytes() and ReadAllBytes() methods to get a sense of exactly how Unicode data is written out to a file.

#### **DO THIS!**

## • **()** WRITE A NORMAL STRING OUT TO A FILE AND READ IT BACK.

Use the same WriteAllText() method that you used in the text editor to have the first button write the string "Eureka!" out to a file called *eureka.txt*. Then create a new byte array called *eurekaBytes*, read the file into it, and then print out all of the bytes read:

```
File.WriteAllText("eureka.txt", "Eureka!");
byte[] eurekaBytes = File.ReadAllBytes("eureka.txt");
foreach (byte b in eurekaBytes)
        Console.Write("{0} ", b);
Console.WriteLine();

The ReadAllBytes() method returns a reference
to a new array of bytes that contains all of the
bytes that were read in from the file.
```

You'll see these bytes written to the output: 69 117 114 101 107 97 33. Now open up the file in the Simple Text Editor that you wrote earlier in the chapter. It says "Eureka!"

## • ② MAKE THE SECOND BUTTON DISPLAY THE BYTES AS HEX NUMBERS.

It's not just Character Map that shows numbers in hex. Almost anything you read that has to do with encoding data will show that data in hex, so it's useful to know how to work with it. Make the code for the second button's event handler in your program identical to the first one, except change the <code>console.Write()</code> line so it looks like this instead:

Console.Write("{0:x2} ", b);

## NOTE

Hex uses the numbers 0 through 9 and letters A through F to represent numbers in base 16, so 6B is equal to 107.

That tells Write() to print parameter 0 (the first one after the string to print) as a two-character hex code. So it writes the same seven bytes in hex instead of decimal: 45 75 72 65 6b 61 21

## • ③ MAKE THE THIRD BUTTON WRITE OUT HEBREW LETTERS.

Go back to Character Map and double-click on the Shin character (or click the Select button). It'll add it to the "Characters to copy" box. Then do the same for the rest of the letters in "Shalom": Lamed (U+05DC), Vav (U+05D5), and Final Mem (U+05DD). Now add the code for the third button's event handler. It'll look exactly like button 2, except for one change. Click the Copy button in Character Map, and then paste the letters over "Eureka!" and add the Encoding.Unicode parameter, so it looks like this:

File.WriteAllText("eureka.txt", "שלום", Encoding.Unicode);

Did you notice that the IDE pasted the letters in **backward**? That's because it knows that Hebrew is read right-to-left, so any time it encounters Hebrew Unicode letters, it displays them right-to-left. Put your cursor in the middle of the letters — the left and right arrow keys reversed! That makes it a lot easier if you need to type in Hebrew. Now run the code, and look closely at the output:  $ff \ fe \ e9 \ 05 \ dc \ 05 \ d5 \ 05 \ dd \ 05$ . The first two characters are "FF FE", which is the Unicode way of saying that we're going to have a string of two-byte characters. The rest of the bytes are the Hebrew letters — but they're reversed, so U+05E9 appears as e9 05. Now open the file up in your simple text editor — it looks right!

# C# can use byte arrays to move data around

Since all your data ends up encoded as **bytes**, it makes sense to think of a file as one **big byte array**. And you already know how to read and write byte arrays.

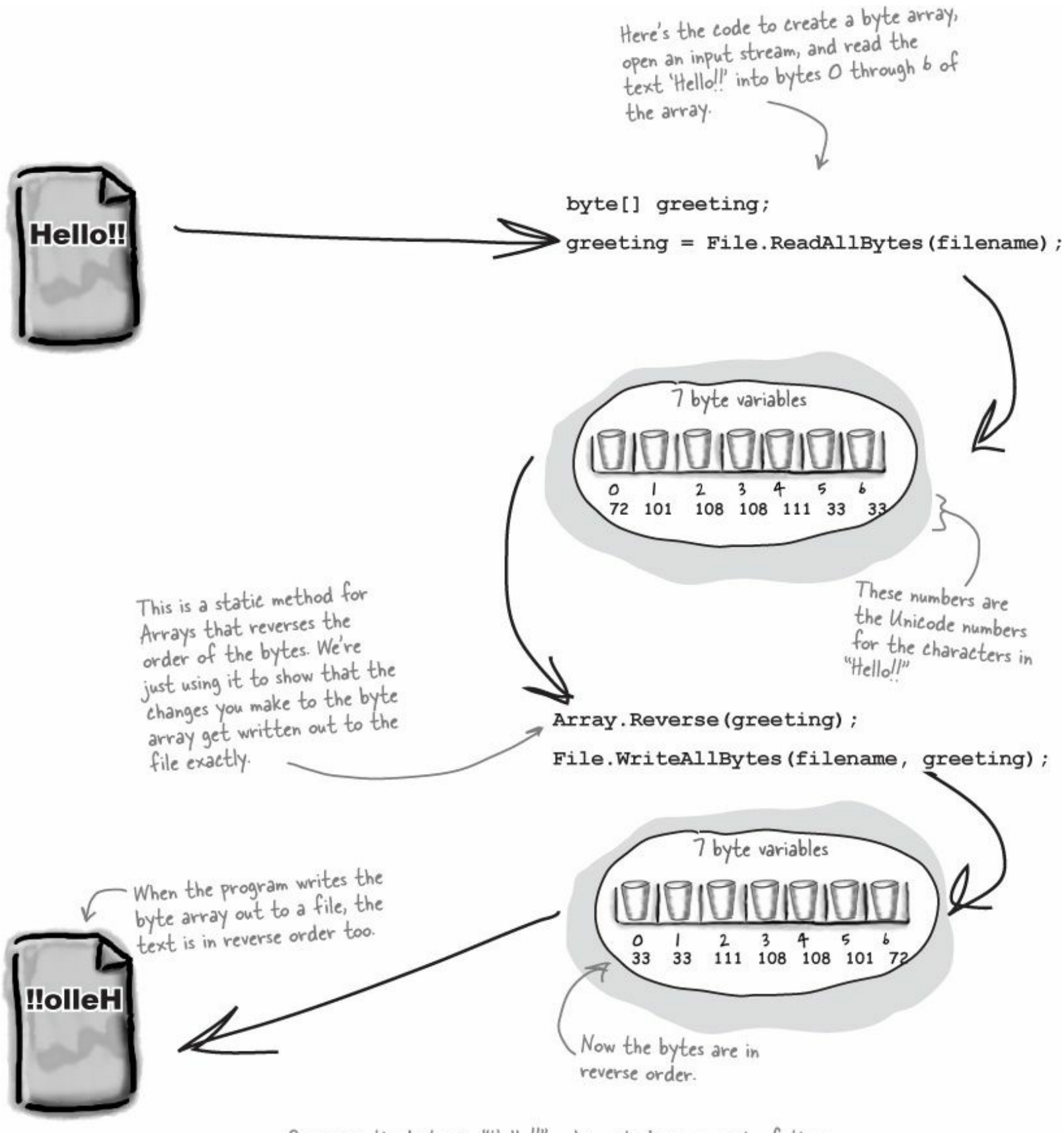

Reversing the bytes in "Hello!!" only works because each of those characters is one byte long. Can you figure out why this won't work for DITU?

# Use a BinaryWriter to write binary data

You **could** encode all of your strings, chars, ints, and floats into byte arrays before writing them out to files, but that would get pretty tedious. That's why .NET gives you a very useful class called **BinaryWriter** that **automatically encodes your data** and writes it to a file. All you need to do is create a FileStream and pass it into the BinaryWriter's constructor (they're in the System.IO namespace, so you'll need using System.IO;). Then you can call its methods to write out your data. So let's create a new Console Application that uses BinaryWriter to write binary data to a file.

#### NOTE

StreamWriter also encodes your data. It just specializes in text and text encoding.

## **DO THIS!**

• • • Start by creating a Console Application and setting up some data to write to a file.

```
int intValue = 48769414;
string stringValue = "Hello!";
byte[] byteArray = { 47, 129, 0, 116 };
float floatValue = 491.695F;
char charValue = 'E';
```

• **2** To use a BinaryWriter, first you need to open a new stream with File.Create():

## NOTE

If you use File.Create(), it'll start a new file — if there's one there already, it'll blow it away and start a brand-new one. There's also the File. OpenWrite() method, which opens the existing one and starts overwriting it from the beginning.

```
using (FileStream output = File.Create("binarydata.dat"))
using (BinaryWriter writer = new BinaryWriter(output)) {
```

• O Now just call its Write() method. Each time you do, it adds new bytes onto the end of the file that contain an encoded version of whatever data you passed it as a parameter.

```
writer.Write(intValue);
writer.Write(stringValue);
writer.Write(byteArray);
writer.Write(floatValue);
writer.Write(charValue);
}
Each Write() statement encodes one
value into bytes, and then sends those
bytes to the FileStream object. You
can pass it any value type, and it'll
encode it automatically.
The FileStream
writes the bytes to
the end of the file.
```

## SHARPEN YOUR PENCIL

• • • Now use the same code you used before to read in the file you just wrote.

```
byte[] dataWritten = File.ReadAllBytes("binarydata.dat");
foreach (byte b in dataWritten)
    Console.Write("{0:x2} ", b);
Console.WriteLine(" - {0} bytes", dataWritten.Length);
```

Console.ReadKey();

Write down the output in the blanks below. Can you **figure out what bytes correspond** to each of the five Write() statements? Mark each group of bytes with the name of the variable.

|                                                    |                                                                                                    | bytes                                                                                                    |                                                                                              |
|----------------------------------------------------|----------------------------------------------------------------------------------------------------|----------------------------------------------------------------------------------------------------|----------------------------------------------------------------------------------------------|
|                                                    | Here's a hint: strings can be differen<br>.NET how long it is. Also, you can le<br>Map.                                                                              | <b>NOTE</b><br>It lengths, so the string has to start with a number to to<br>ook up the string and char Unicode values using Char                    | rell<br>racter                                                                               |
|                                                    | SHARPEN Y                                                                                                    | YOUR PENCIL SOLUTION                                                                                                    |                                                                                              |
| K                                                  | float and int values take up<br>write them to a file. If you'<br>double, then they'd take up                                                                         | 4 bytes when you<br>d used long or<br>8 bytes each.                                                                                                  |                                                                                              |
| 86 29 e8 (<br>intValu                              | 02 06 48 65 6c 6c 6f 21 2<br>e                                                                                                    | Lf 81 00 74 f6 d8 f5 43 45 - 2<br>byteArray floatValue char                                                                                          | Value                                                                                        |
| The fir<br>the leng<br>Charact<br>charact<br>U+004 | st byte in the string is b-that's<br>gth of the string. You can use<br>ter Map to look up each of the<br>ters in "Hello!"-it starts with<br>t8 and ends with U+0021. | If you use the Windows <u>desktop</u> of calculator to convert these bytes from hex to decimal, you can see that these are the numbers in byteArray. | char holds a Unicode<br>character, and 'E' only<br>takes one byte—it's<br>encoded as U+0045. |

# Use BinaryReader to read the data back in

The BinaryReader class works just like BinaryWriter. You create a stream, attach the BinaryReader object to it, and then call its methods. But the reader **doesn't know what data's in the file!** And it has no way of knowing. Your float value of 491.695F was encoded as d8 f5 43 45. But those same bytes are a perfectly valid int — 1,140,185,334. So you'll need to tell the BinaryReader exactly what types to read from the file. Add the following code to your program, and have it read the data you just wrote.

## NOTE

Don't take our word for it. Replace the line that reads the float with a call to ReadInt32(). (You'll need to change the type of floatRead to int.) Then you can see for yourself what it reads from the file.

Start out by setting up the FileStream and BinaryReader objects:

```
using (FileStream input = File.OpenRead("binarydata.dat"))
using (BinaryReader reader = new BinaryReader(input)) {
```

You tell BinaryReader what type of data to read by calling its different methods.

```
int intRead = reader.ReadInt32();
string stringRead = reader.ReadString();
byte[] byteArrayRead = reader.ReadBytes(4);
float floatRead = reader.ReadSingle();
char charRead = reader.ReadChar();
Each value type has its own method in
BinaryReader() that returns the data
in the correct type. Most don't need
any parameters, but ReadBytes() takes
one parameter that tells BinaryReader
how many bytes to read.
```

• ③ You tell BinaryReader what type of data to read by calling its different methods.

```
If you're adding
this code to
the end of the
program on the
previous page,
don't forget the
other ReadKey()
that waits for a
keystroke.
Console.Write("int: {0} string: {1} bytes: ", intRead, stringRead);
Console.Write("int: {0} ", b);
Console.Write("{0} ", b);
Console.Write(" float: {0} char: {1} ", floatRead, charRead);
Console.ReadKey();
Console.ReadKey();
Console.ReadKey();
Console.ReadKey();
Console.ReadKey();
Console.ReadKey();
Console.ReadKey();
Console.ReadKey();
Console.ReadKey();
Console.ReadKey();
Console.ReadKey();
Console.ReadKey();
Console.ReadKey();
Console.ReadKey();
Console.ReadKey();
Console.ReadKey();
Console.ReadKey();
Console.ReadKey();
Console.ReadKey();
Console.ReadKey();
Console.ReadKey();
Console.ReadKey();
Console.ReadKey();
Console.ReadKey();
Console.ReadKey();
Console.ReadKey();
Console.ReadKey();
Console.ReadKey();
Console.ReadKey();
Console.ReadKey();
Console.ReadKey();
Console.ReadKey();
Console.ReadKey();
Console.ReadKey();
Console.ReadKey();
Console.ReadKey();
Console.ReadKey();
Console.ReadKey();
Console.ReadKey();
Console.ReadKey();
Console.ReadKey();
Console.ReadKey();
Console.ReadKey();
Console.ReadKey();
Console.ReadKey();
Console.ReadKey();
Console.ReadKey();
Console.ReadKey();
Console.ReadKey();
Console.ReadKey();
Console.ReadKey();
Console.ReadKey();
Console.ReadKey();
Console.ReadKey();
Console.ReadKey();
Console.ReadKey();
Console.ReadKey();
Console.ReadKey();
Console.ReadKey();
Console.ReadKey();
Console.ReadKey();
Console.ReadKey();
Console.ReadKey();
Console.ReadKey();
Console.ReadKey();
Console.ReadKey();
Console.ReadKey();
Console.ReadKey();
Console.ReadKey();
Console.ReadKey();
Console.ReadKey();
Console.ReadKey();
Console.ReadKey();
Console.ReadKey();
Console.ReadKey();
Console.ReadKey();
Console.ReadKey();
Console.ReadKey();
Console.ReadKey();
Console.ReadKey();
Console.ReadKey();
Console.ReadKey();
Console.ReadKey();
Console.ReadKey();
Console.ReadKey();
Console.ReadKey();
Console.ReadKey();
Console.ReadKey();
Console.ReadKey();
Console.ReadKey();
Co
```

Here's the output that gets printed to the console:

int: 48769414 string: Hello! bytes: 47 129 0 116 float: 491.695 char: E

# You can read and write serialized files manually, too

Serialized files don't look so pretty when you open them up in Notepad. You'll find all the files you write in your project's *bin\Debug* folder — let's take a minute and get more acquainted with the inner workings of a serialized file.

## DO THIS!

# • • • Serialize two card objects to different files.

Use the serialization code you've already written to serialize the **Three of Clubs** to *three-c.dat* and **Six of Hearts** to *six-h.dat*. Check to make sure that both files were written out and are now in a folder, and that they both have the same file size. Then open one of them in Notepad:

| There are<br>some words in | 📄 three-c.dat - Notepad 🗕 🗖 🗙                                                                                                    |
|----------------------------|----------------------------------------------------------------------------------------------------|
| the file, but              | <u>File Edit Format V</u> iew <u>H</u> elp                                                                                                    |
| it's mostly                | ÿÿÿÿ <sub>P1</sub> ESerializeCards, Version=1.0.0.0, Culture=neutral, ^<br>PublicKeyToken=null  "SerializeCards.Card                                                                                                    |
| T                          | <sup>⊥</sup> <suit>k_BackingField<sub>T</sub><value>k_BackingField<sup>JJ</sup>¶SerializeCards.Suits<sub>1</sub><br/><sup>⊥</sup>SerializeCards.Values<sub>1 1</sub>  ýÿÿÿ¶SerializeCards.Suits •value_ 1</value></suit> |
|                            | üÿÿÿ <sup>⊥</sup> SerializeCards.Values •value_ ◘ <sub>1</sub> └ ♂ ✓                                                                                                    |

# • **2** Write a loop to compare the two binary files.

identical ... but let's see just HOW

identical they are.

We used the ReadByte() method to read the next byte from a stream — it returns an int that contains the value of that byte. We also used the stream's Length field to make sure we read the whole file.

```
byte[] firstFile = File.ReadAllBytes("three-c.dat");
byte[] secondFile = File.ReadAllBytes("six-h.dat");
for (int i = 0; i < firstFile.Length; i++)
if (firstFile[i] != secondFile[i])
Console.WriteLine("Byte #{0}: {1} versus {2}",
i, firstFile[i], secondFile[i]);
This loop examines the first byte from each of
the files and compares them, then the second byte,
then the third, etc. When it finds a difference, it
writes a line to the console.
```

## WATCH IT!

# When you write to a file, you don't always start from a clean slate!

Be careful if you use File.OpenWrite(). It doesn't delete the file — it just starts overwriting the data starting at the beginning. That's why we've been using File.Create() — it creates a new file.

We're not done yet — flip the page!

# Find where the files differ, and use that information to alter them

The loop you just wrote pinpoints exactly where the two serialized Card files differ. Since the only difference between the two objects were their suit and value fields, then that should be the only difference in their files, too. So if we find the bytes that hold the suit and value, we should be able to **change them to make a new card** with whatever suit and value we want!

• ③ Take a look at the console output to see how the two files differ. The console should show that two bytes differ:

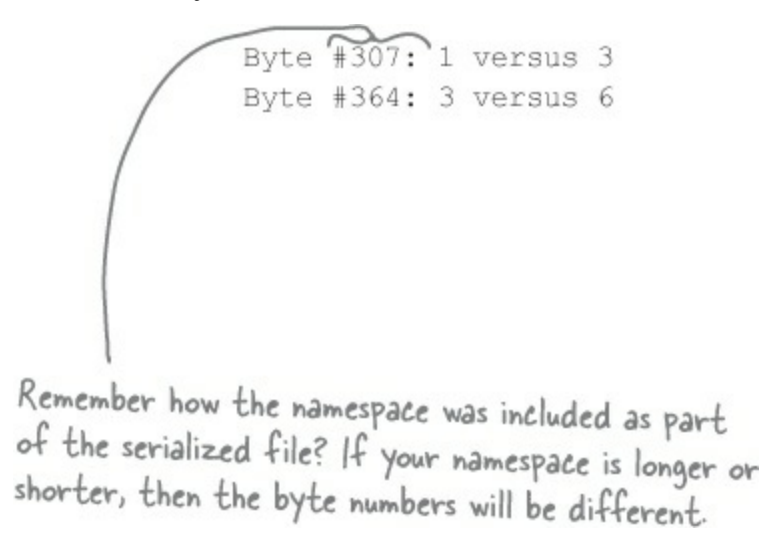

That should make a lot of sense! Go back to the suits enum from the last chapter, and you'll find the value for Clubs is 1 and the value for Hearts is 3, so that's the first difference. And the second difference — six versus three — is pretty obviously the card's value. You might see different byte numbers, which isn't surprising: you might be using a different namespace, which would change the length of the file.

# NOTE

Hmm, if byte #307 in the serialized file represents the suit, then we should be able to change the suit of the card by reading that file in, changing that one byte, and writing it out again. (Remember, your own serialized file might store the suit at a different location.)

• **Write code to manually create a new file that contains the King of Spades.** We'll take one of the arrays that we read, alter it to contain a new card, and write it back out.

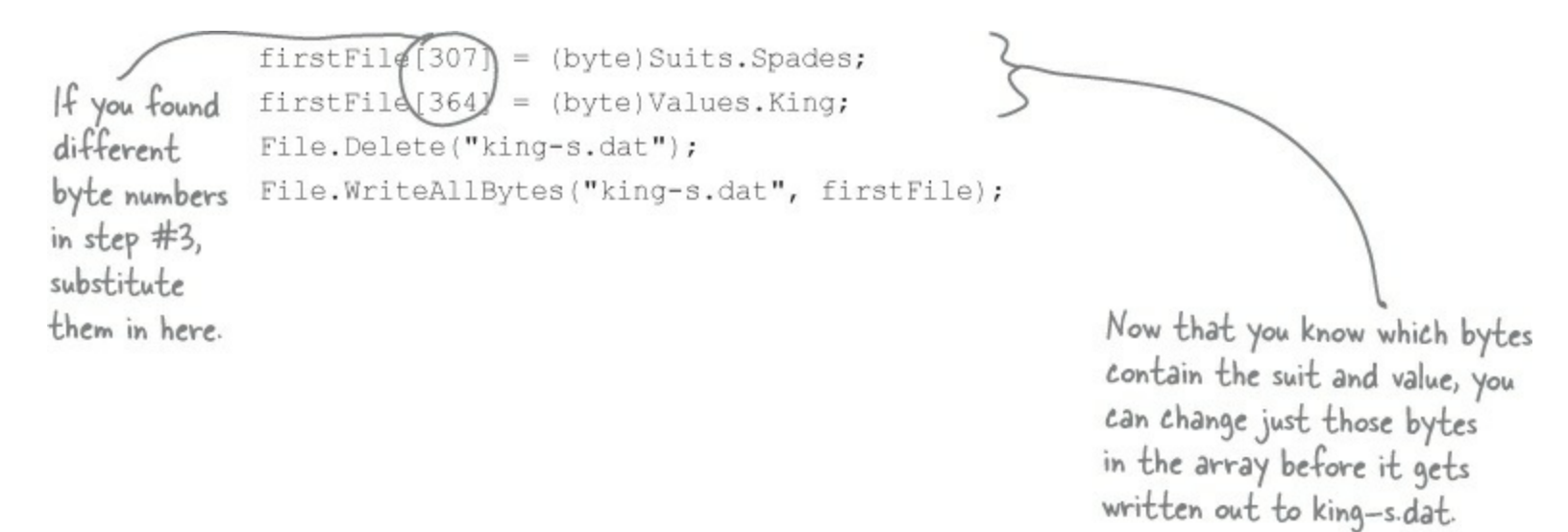

Now deserialize the card from king-s.dat and see if it's the King of Spades!

# Working with binary files can be tricky

What do you do if you have a file and you aren't quite sure what's inside it? You don't know what application created it, and you need to know something about it — but when you open it in Notepad, it looks like a bunch of garbage. What if you've exhausted all your other options, and really need to just look inside? Looking at that picture, it's pretty clear that Notepad just isn't the right tool.

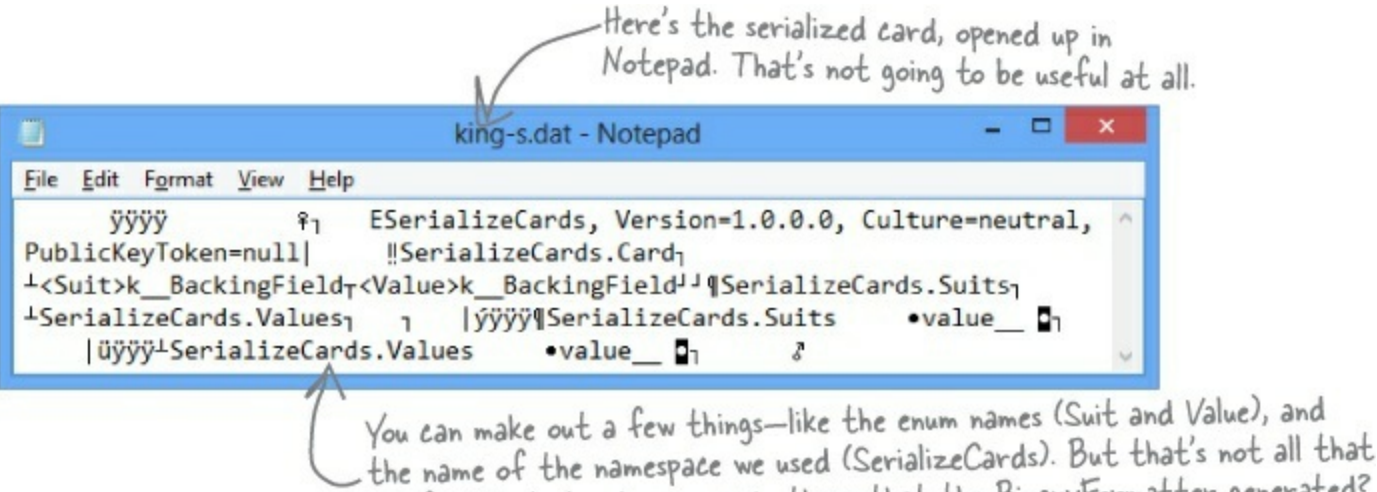

helpful. What else do you see in there that the BinaryFormatter generated?

There's another option — it's a format called a *hex dump*, and it's a pretty standard way to look at binary data. It's definitely more informative than looking at the file in Notepad. Hexadecimal — or "hex" — is a convenient way to display bytes in a file. Every byte takes 2 characters to display in hex, so you can see a lot of data in a really small space, and in a format that makes it easy to spot patterns. Also, it's useful to display binary data in rows that are 8, 16, or 32 bytes long because most binary data tends to break down in chunks of 4, 8, 16, or 32...like all the types in C#. For example, an int takes up 4 bytes, and is 4 bytes long when serialized on disk. Here's what that same file looks like as a hex dump, using one of any number of free hex dump programs available for Windows:

| You can immediately                                                                                                    | C:\Windows\system32\cmd.exe                                | - 🗆 🗙         | Vou still                                                                                                    |
|----------------------------------------------------------------------------------------------------|------------------------------------------------------------|---------------|----------------------------------------------------------------------------------------------------|
| you can immediately<br>see the numeric<br>value of each byte<br>in the file.<br>The number at the<br>beginning of each<br>line is the offset<br>(or distance into the<br>file) of the first | $\begin{array}{c} 00000: 00 \ 01 \ 00 \ 00 \ 00 \ 00 \ 00$ | <pre>^*</pre> | you still<br>get to see<br>the original<br>text, but<br>the garbage<br>characters<br>are replaced<br>with dots. |
| byte in the line.                                                                                                    |                                                            |               |                                                                                                    |

# Use file streams to build a hex dumper

A **hex dump** is a *hexadecimal* view of the contents of a file, and it's a really common way for programmers to take a deep look at a file's internal structure. Most operating systems ship with a built-in hex dump utility. Unfortunately, Windows doesn't. So let's build one!

# How to make a hex dump

# Start with some familiar text:

We the People of the United States, in Order to form a more perfect Union...

# Here's what a hex dump of that text would look like:

| Again, you can in<br>numeric value of      | mmed<br>eac   | h by     | ely s<br>yte i | ee t          | he<br>he fi  | le.   |        |          |       |          |    |    |    |    |    |    |    |                  |                                                 |
|--------------------------------------------|---------------|----------|----------------|---------------|--------------|-------|--------|----------|-------|----------|----|----|----|----|----|----|----|------------------|-------------------------------------------------|
| 0000:                                      | 57            | 65       | 20             | 74            | 68           | 65(   | 20     | 50       |       | 65       | 6f | 70 | 6C | 65 | 20 | 6f | 66 | We the People of |                                                 |
| :0100                                      | 20            | 74       | 68             | 65            | 20           | 55    | 6e     | 69       |       | 74       | 65 | 64 | 20 | 53 | 74 | 61 | 74 | the United Stat  |                                                 |
| 0020:                                      | 66            | 13<br>6E | 72             | 20<br>6d      | 20           | 61    | 20     | 41<br>6d |       | 72<br>61 | 72 | 65 | 20 | 20 | 65 | 72 | 20 | form a more perf | 5                                               |
| 0040                                       | 65            | 63       | 74             | 20            | 55           | 6e    | 69     | 6f       |       | 6e       | 2e | 2e | 2e | 10 | 00 | 12 | 00 | ect Union        | And we'll                                       |
| We'll add the numbe<br>the offset of the f | r at<br>first | the      | e beg<br>ce in | jinnii<br>the | ng o<br>line | f eau | eh lii | ne b     | y usi | ng       |    |    |    |    |    |    |    |                  | need to<br>replace the<br>garbage<br>characters |

with periods.

Each of those numbers — 57, 65, 6F — is the value of one byte in the file. The reason some of the "numbers" have letter values is that they're *hexadecimal* (or hex). That's just another way of writing a number. Instead of using 10 digits from 0 to 9, it uses 16 digits from 0 to 9 plus the letters A through F.

Each line in our hex dump represents 16 characters in the input that was used to generate it. In our dump, the first four characters are the offset in the file — the first line starts at character 0, the next at character 16 (or hex 10), then character 32 (hex 20), etc. (Other hex dumps look slightly different, but this one will do for us.)

# Working with hex

You can put hex numbers directly into your program — just add the characters  $0 \times$  (a zero followed by an x) in front of the number:

```
int j = 0x20;
MessageBox.Show("The value is " + j);
```

When you use the + operator to concatenate a number into a string, it gets converted to decimal. You can use the static string.Format() method to convert your number to a hex-formatted string instead:

```
string h = String.Format("{0:x2}", j);
```

## NOTE

String.Format() uses parameters just like Console.WriteLine(), so you don't need to learn anything new to use it.

# StreamReader and StreamWriter will do just fine (for now)

Our hex dumper will write its dump out to a file, and since it's just writing text a StreamWriter will do just fine. But we can also take advantage of the ReadBlock () method in StreamReader. It reads a block of characers into a char array — you specify the number of characters you want to read, and it'll either read that many characters or, if there are fewer than that many left in the file, it'll read the rest of the file. Since we're displaying 16 characters per line, we'll read blocks of 16 characters.

## NOTE

The reason the method's called ReadBlock() is that when you call it, it "blocks" (which means it keeps executing and doesn't return to your program) until it's either read all the characters you asked for or run out of data to read.

So add one more button to your program — add this hex dumper to it. Change the first two lines so that they point to real files on your hard drive. Start with a serialized Card file — copy it to a folder, then put its path in the StreamReader's constructor.

```
using (StreamReader reader = new StreamReader(@"c:\files\inputFile.txt"))
  using (StreamWriter writer = new StreamWriter(@"c:\files\outputFile.txt", false))
                                        A StreamReader's EndOfStream property returns false if
                                        there are characters still left to read in the file.
     int position = 0;
                                                    This ReadBlock() call reads up to 16
     while (!reader.EndOfStream)
                                                    characters into a char array.
         char[] buffer = new char[16];
                                                                                   The static String. Format
         int charactersRead = reader.ReadBlock (buffer, 0, 16);
                                                                                   method converts numbers
                                                                                   to strings. "{0:x4}" tells
         writer.Write("{0}: ", String.Format("{0:x4}", position));
                                                                                   Format() to print the
         position += charactersRead;
                                                                                  second parameter-in this
                                                                                  case, position-as a four-
        for (int i = 0; i < 16; i++) {
                                                                                  character hex number.
              if (i < charactersRead) {
This loop goes
                   string hex = String.Format("{0:x2}", (byte)buffer[i]);
through the
characters
                   writer.Write(hex + " ");
                                                 Some characters with a value under
                                                                                      You can convert a
and prints
              }
                                                 32 don't print, so we'll replace all
                                                                                      char[] array to a
each of them
                                                                                      string by passing it
              else
                                                  of them with a period.
to a line in
                                                                                     to the overloaded
                   writer.Write("
                                        ");
the output.
                                                                                     constructor for
                                                                                     string.
             if (i == 7) { writer.Write("-- "); }
             if (buffer[i] < 32 || buffer[i] > 250) { buffer[i] = '.'; }
         string bufferContents = new string(buffer);
         writer.WriteLine("
                                   " + bufferContents.Substring(0, charactersRead));
     }
                                    Every string has a Substring method that returns a piece of the string.
  }
                                    In this case, it returns the first charactersRead characters starting
                                    at the beginning (position O). (Look back at the top of the loop to see
                                    where charactersRead is set-the ReadBlock() method returns the number
                                    of characters that it read into the array.)
```

# Use Stream.Read() to read bytes from a stream

# Do this

The hex dumper works just fine for text files. But there's a problem. Try using File.WriteAllBytes() to write an array of bytes with values over 127 to a file and then run it through your dumper. Uh oh — they're all read in as "fd"! That's because streamReader is built to read text files, which only contain bytes with values under 128. So let's do this right — by reading the bytes directly from the stream using the stream.Read() method. And as a bonus, we'll build it just like a real hex dump utility: we'll make it take a filename as a command-line argument.

Create a new Console Application and **call it HexDumper**. The code for the program is on the facing page. Here's what it will look like when you run the program:

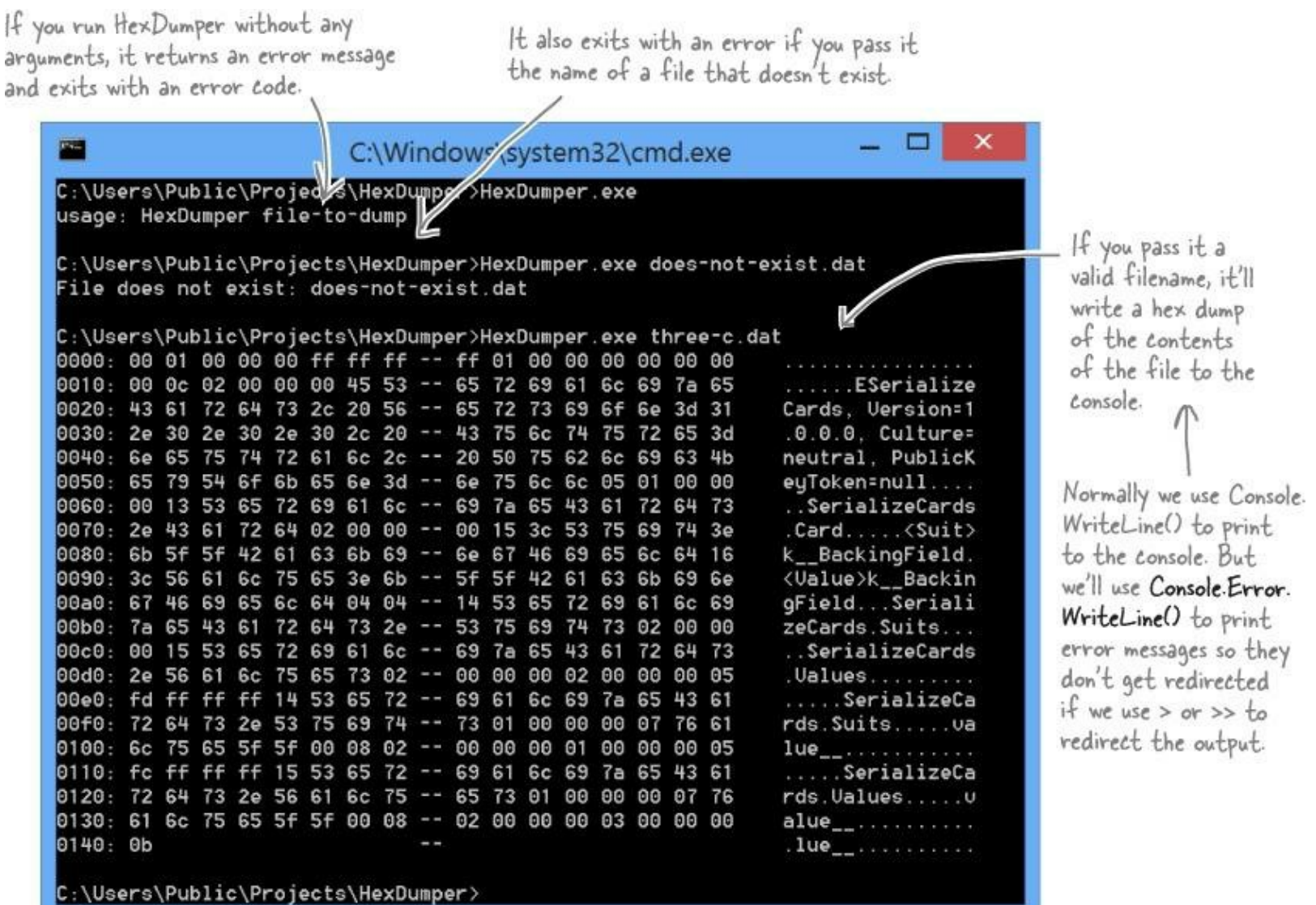

## **USING COMMAND-LINE ARGUMENTS**

Every time you create a new Console Application project, Visual Studio creates a Program class with an entry point method that has this declaration: **static void Main(string[] args)**. If you run your program with command-line arguments, the **args** parameter will contain those arguments. And it's not just for Console Applications, either: open up any Windows Forms Application project's Program.cs file, and you'll see the same thing.

You'll want to pass command-line arguments when you're debugging your program. To pass arguments when you run your program in the IDE's debugger, choose "Properties..." from the Project menu and enter them on the Debug tab.

```
If args. Length is not
                                            equal to I, then either
 Command-line arguments will be
                                           zero or more than one
 passed using the args parameter.
                                           argument was passed on
                                                                                   This Exit() method quits the
  static void Main(string[] args)
                                           the command line.
                                                                                   program. If you pass it an int,
                                                                                   it will return that error code
                                                Notice how we're using Console.
       if (args.Length != 1)
                                                                                   (which is useful when you're writing
                                                Error.WriteLine() here.
       £
                                                                                   command scripts and batch files).
           Console.Error.WriteLine("usage: HexDumper file-to-dump");
            System.Environment.Exit(1);
                                                                                           Let's make sure that a
                                                                                           valid file was passed. If
       if (!File.Exists(args[0]))
                                                                                           it doesn't exist, print a
       -{}
                                                                                           different error message
           Console.Error.WriteLine("File does not exist: {0}", args[0]);
                                                                                           and return a different
            System.Environment.Exit(2);
                                                                 We don't need a
                                                                                           exit code.
       ¥.
                                                                 StreamReader because
       using (Stream input = File.OpenRead(args[0]))
                                                                 we're reading bytes
       €.
                                                                                         Use the Stream Read () method
            int position = 0;
                                                                 directly from the stream.
                                                                                         to read bytes directly into
           byte[] buffer = new byte[16];
                                                                                         a buffer. Notice how this
           while (position < input.Length)
                                                                                         time the buffer is a byte
                                                                                         array. That makes sense-we're
                int charactersRead = input.Read(buffer, 0, buffer.Length);
                                                                                         reading bytes, not characters
                if (charactersRead > 0)
                                                                                         from a text file.
                1
                     Console.Write("{0}: ", String.Format("{0:x4}", position));
                     position += charactersRead;
This part of the
                     for (int i = 0; i < 16; i++)
program is exactly
                     Ł
the same, except
                          if (i < charactersRead)
the buffer contains
bytes and not
                               string hex = String.Format("{0:x2}", (byte)buffer[i]);
characters (but
                               Console.Write(hex + " ");
String.Format()
does the right
                          else
thing in either case)
                               Console.Write("
                                                    ");
                          if (i == 7)
                               Console.Write("-- ");
                          if (buffer[i] < 32 || buffer[i] > 250) { buffer[i] = (byte)'.'; }
                     string bufferContents = Encoding.UTF8.GetString(buffer);
                                               "/+ bufferContents);
                     Console.WriteLine("
                }
           }
                    This is an easy way to convert a byte array to a
       }
                    string. It's part of Encoding. UTF8 (or another
                    Unicode encoding, or ASCII, or another encoding)
                    because different encodings can map the same byte
                    array to different strings.
```

#### NOTE

If you use Start Without Debugging (Ctrl-F5) from the Debug menu to run a Console App, you'll get a convenient pause and a "Press any key to continue..." prompt after the program exits.

#### THERE ARE NO DUMB QUESTIONS

#### Q: Q: Why didn't I have to use the close () method to close the file after I used File.ReadAllText() and File.WriteAllText()?

A: A: The File class has several very useful static methods that automatically open up a file, read or write data, and then close it automatically. In addition to the ReadAllText() and WriteAllText() methods, there are ReadAllBytes() and WriteAllBytes(), which work with byte arrays, and ReadAllLines() and WriteAllLines(), which read and write string arrays, where each string in the array is a separate line in the file. All of these methods automatically open and close the streams, so you can do your whole file operation in a single statement.

#### Q: Q: If the Filestream has methods for reading and writing, why do I ever need to use streamReader and streamWriter?

A: A: The FileStream class is really useful for reading and writing bytes to binary files. Its methods for reading and writing operate with bytes and byte arrays. But a lot of programs work exclusively with text files — like the first version of the Excuse Generator, which only wrote strings out to files. That's where the StreamReader and StreamWriter come in really handy. They have methods that are built specifically for reading and writing lines of text. Without them, if you wanted to read a line of text in from a file, you'd have to first read a byte array and then write a loop to search through that array for a linebreak — so it's easy to see how they make your life easier.

 $Q: \ Q: \ When should \ I \ use \ file, and when should \ I \ use \ fileInfo?$ 

A: A: The main difference between the File and FileInfo classes is that the methods in File are static, so you don't need to create an instance of them. On the other hand, FileInfo requires that you instantiate it with a filename. In some cases, that would be more cumbersome, like if you only need to perform a single file operation (like just deleting or moving one file). On the other hand, if you need to do many file operations to the same file, then it's more efficient to use FileInfo, because you only need to pass it the filename once. You should decide which one to use based on the particular situation you encounter.

In other words, if you're doing one file operation, use File. If you're doing a lot of file operations in a row, use FileInfo.

Q: Q: Back up a minute. Why was "Eureka!" written out with one byte per character, but when I wrote out the Hebrew letters they took up two bytes? And what was that "FF FE" thing at the beginning of the bytes?

A: A: What you're seeing is the difference between two **closely related** Unicode encodings. Plain English letters, numbers, normal punctuation marks, and some standard characters (like curly brackets, ampersands, and other things you see on your keyboard) all have very low Unicode numbers — between 0 and 127. (If you've used ASCII before, they're the same as the ASCII characters.) If a file only contains those Unicode characters with low numbers, it just prints out their bytes.

Things get a little more complicated when you add higher-numbered Unicode characters into the mix. One byte can only hold a number between 0 and 255. But two bytes in a row can store numbers between 0 and 65,536 — which, in hex, is FFFF. The file needs to be able to tell whatever program opens it up that it's going to contain these higher-numbered characters. So it puts a special reserved byte sequence at the beginning of the file: FF FE. That's called the *byte order mark*. As soon as a program sees that, it knows that all of the characters are encoded with two bytes each. (So an E is encoded as 00 45 — with leading zeroes.)

#### Q: Q: Why is it called a byte order mark?

A: A: Remember how your bytes were reversed? Shin's Unicode value of U+05E9 was written to the file as E9 05. That's called "little endian." Go back to the code that wrote out those bytes and change the third parameter to WriteAllText(): Encoding.BigEndianUnicode. That tells it to write the data out in "big endian," which doesn't flip the bytes around. You'll see the bytes come out as "05 E9" this time. You'll also see a different byte order mark: FE FF. And your simple text editor is smart enough to read both of them!

If you're writing a string that only has Unicode characters with low numbers, it writes one byte per character. But if it's got highnumbered characters, they'll be written using two or more bytes each.

#### ΝΟΤΕ

The encoding is called UTF-8, which .NET uses by default. You can tell File.WriteAllText() to use a different encoding by passing it a different encoding value. You can learn more about Unicode encodings at http://unicode.org.

## EXERCISE

Change Brian's Excuse Manager so it uses binary files with serialized Excuse objects instead of text files.

• • • Make the Excuse class serializable.

Mark the Excuse class with the [Serializable] attribute to make it serializable. Also, you'll need to add the using line: using System.Runtime.Serialization.Formatters.Binary;

• ② Change the Excuse.Save() method to serialize the excuse. When the Save() method writes a file out to the folder, instead of using StreamWriter to write the file out, have it open a file and serialize itself out. You'll need to figure out how the current class can deserialize itself.

# NOTE

Hint: What keyword can you use inside of a class that returns a reference to itself?

- ③ Change the Excuse.OpenFile() method to deserialize an excuse. You'll need to create a temporary Excuse object to deserialize from the file, and then copy its fields into the current class.
- • Now just change the form so it uses a new file extension. There's just one very small change you need to make to the form. Since we're no longer working with text files, we shouldn't use the *.txt* extension anymore. Change the dialog boxes, default filenames, and directory search code so that they work with \*.excuse files instead.

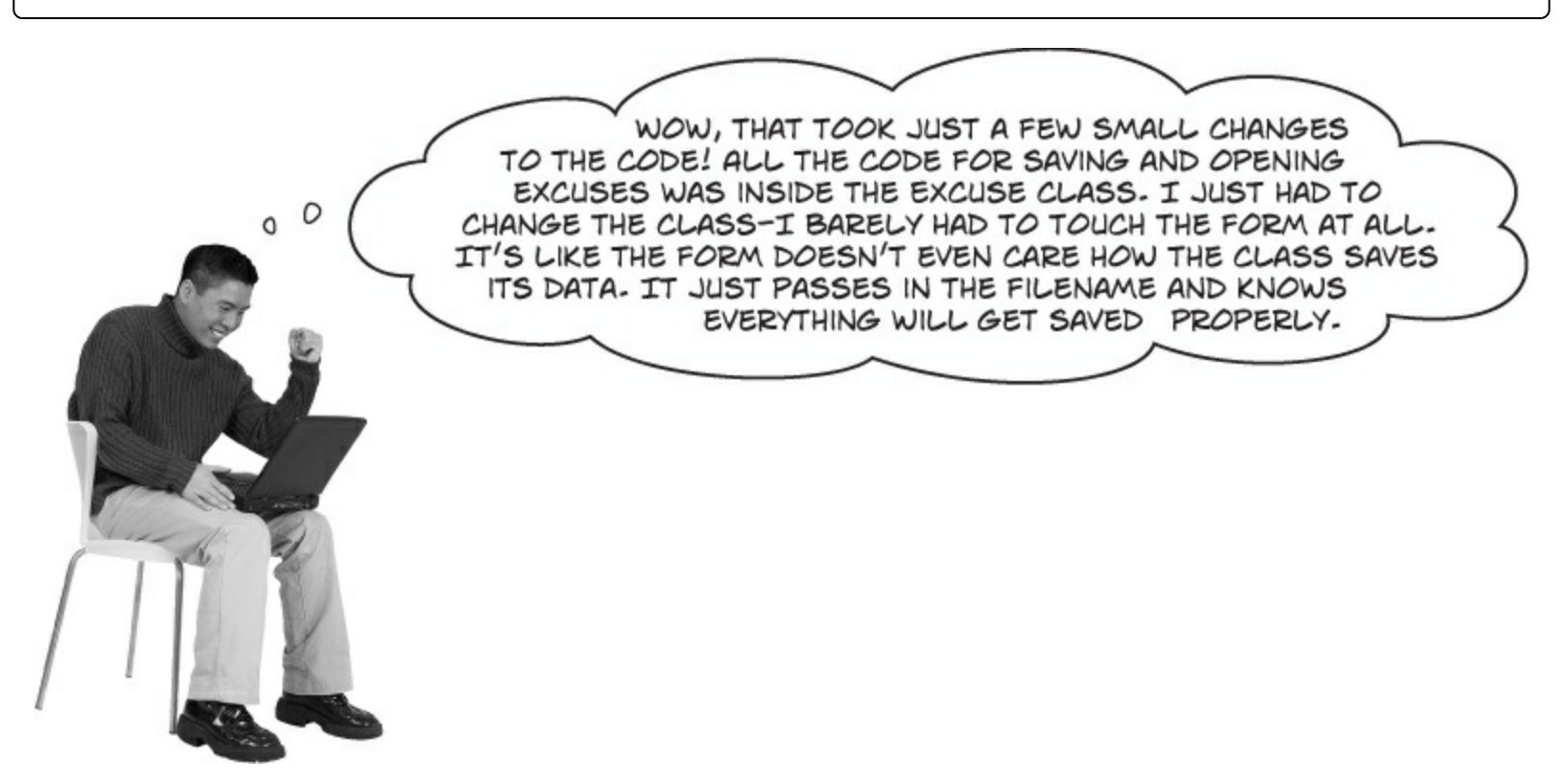

# That's right! Your code was very easy to change because the class was well encapsulated.

When you've got a class that hides its internal operations from the rest of the program and only exposes the behavior that needs to be exposed, it's called a **well-encapsulated class**. In the Excuse Manager program, the form doesn't have any information about how excuses are saved to files. It just passes a filename into the excuse class, and the class takes care of the rest. That makes it very easy to make big changes to how your class works with files. The better you encapsulate your classes, the easier they are to alter later on.

# NOTE

Remember how encapsulation was one of the four core OOP principles? Here's an example of how using those principles makes your programs better.

#### **EXERCISE SOLUTION**

Change Brian's Excuse Manager so it uses binary files with serialized Excuse objects instead of text files.

#### NOTE

You only need to change these three statements in the form: two in the Save button's Click event, and one in the Open button's — they just change the dialogs to use the *.excuse* extension, and set the default save filename.

```
private void save Click(object sender, EventArgs e) {
  // existing code
  saveFileDialog1.Filter = "Excuse files (*.excuse) |*.excuse All files (*.*) |*.*";
  saveFileDialog1.FileName = description.Text + ".excuse";
  // existing code
                                                                     Standard save and
                                                                     open dialog boxes do
the trick here.
private void open Click(object sender, EventArgs e) {
  // existing code
  openFileDialog1.Filter =
    "Excuse files (*.excuse) |*.excuse |All files (*.*) |*.*";
  openFileDialog1.FileName = description.Text + ".excuse";
  // existing code
[Serializable] Here's the entire Excuse class.
                                                           The only change to the form
class Excuse {
                                                           is to have it change the file
    public string Description { get; set; }
                                                           extension it passes to the
    public string Results { get; set; }
    public DateTime LastUsed { get; set; }
                                                           Excuse class.
    public string ExcusePath { get; set; }
    public Excuse() {
                                                      You'll need using System. IO;
        ExcusePath = "";
                                                       and using System. Runtime.
                                                      Serialization.Formatters.
    public Excuse(string excusePath) {
        OpenFile(excusePath);
                                                        Binary; in the Excuse class.
    public Excuse(Random random, string folder) {
        string[] fileNames = Directory.GetFiles(folder, "*.excuse"); /
        OpenFile(fileNames[random.Next(fileNames.Length)]);
                                                                  The constructor for loading
    private void OpenFile(string excusePath) {
                                                                   random excuses needs to look
        this.ExcusePath = excusePath;
                                                                   for the ".excuse" extension
        BinaryFormatter formatter = new BinaryFormatter();
                                                                   instead of "*.txt" files.
        Excuse tempExcuse;
        using (Stream input = File.OpenRead(excusePath)) {
             tempExcuse = (Excuse) formatter.Deserialize(input);
        }
        Description = tempExcuse.Description;
        Results = tempExcuse.Results;
        LastUsed = tempExcuse.LastUsed;
    3
    public void Save(string fileName) {
        BinaryFormatter formatter = new BinaryFormatter();
        using (Stream output = File.OpenWrite(fileName)) {
            formatter.Serialize(output,(this));
                                                       We pass in "this"
                                                       because we want this
                                                       class to be serialized.
```

#### FILECROSS

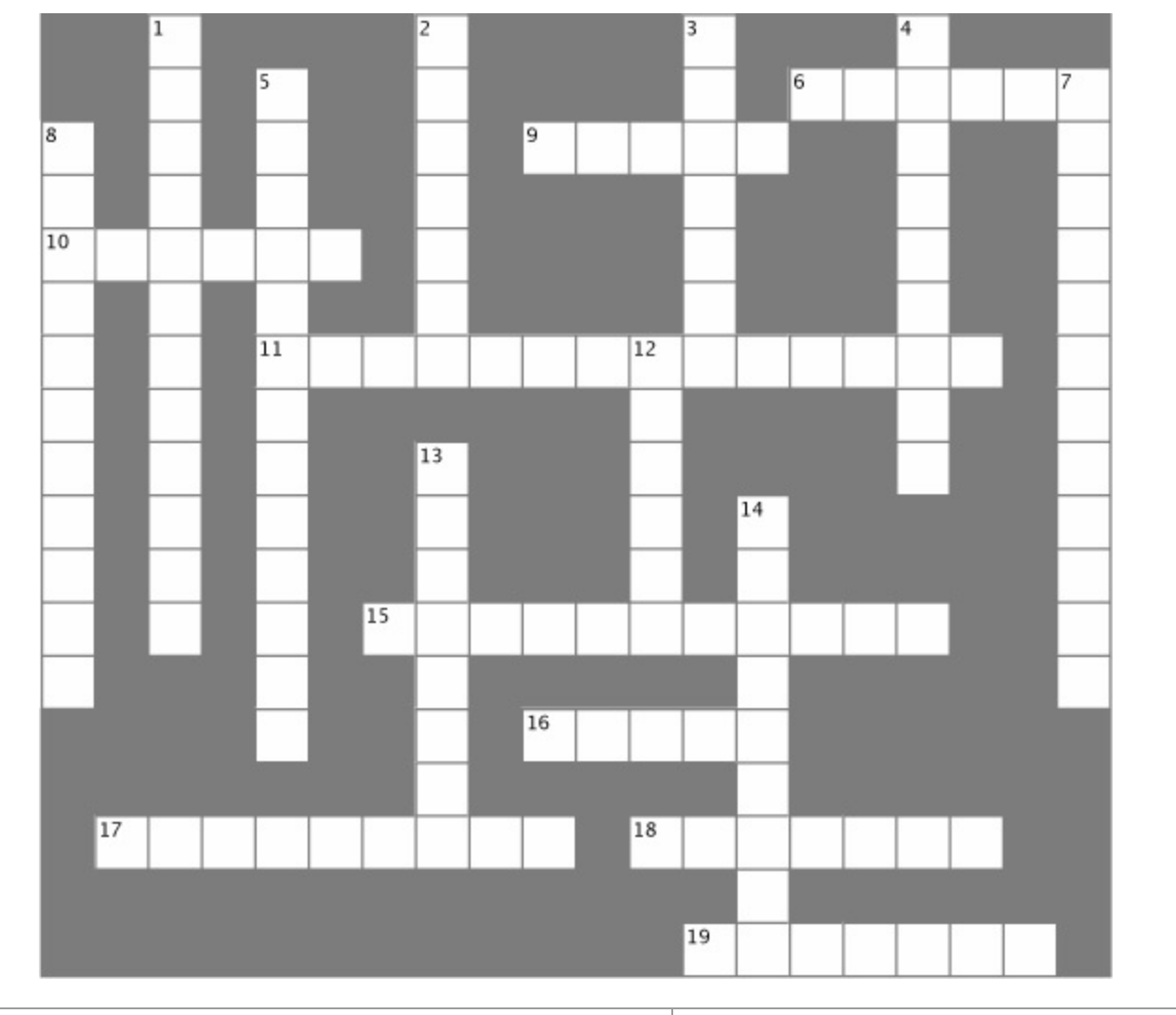

| Across                                                                                                    | Down                                                                                                    |  |  |  |  |  |
|----------------------------------------------------------------------------------------------------|----------------------------------------------------------------------------------------------------|--|--|--|--|--|
| 6. The method in the $_{\tt File}$ class that checks whether or not a specific file is on the drive                                            | <ol> <li>This class has a method that writes a type to a file</li> <li>The static method in the Array class that turns an array</li> </ol> |  |  |  |  |  |
| 9. This statement indicates the end of a case inside a $_{\text{switch}}$ statement                                                            | backward                                                                                                    |  |  |  |  |  |
| 10. The abstract class that FileStream inherits from                                                                                           | 3. The event handler that gets run whenever someone                                                                                        |  |  |  |  |  |
| 11. A nonvisual control that lets you pop up the standard Windows Save                                                                         | modifies the data in an input control                                                                                                    |  |  |  |  |  |
| As dialog box                                                                                                    | 4. This class has many static methods that let you                                                                                         |  |  |  |  |  |
| 15. How you write numbers in base-16                                                                                                    | manipulate lokiers                                                                                                    |  |  |  |  |  |
| 16. If you don't call this method, your stream could be locked open so other methods or programs can't open it                                 | 5. Using this OOP principle makes it a lot easier to maintain your code                                                                    |  |  |  |  |  |
| 17. The streamReader method that reads data into a char[] array                                                                                | 7. If you don't use this attribute to indicate that a class can be written to a stream, BinaryFormatter will generate                      |  |  |  |  |  |
| 18. An encoding system that assigns a unique number to each character                                                                          | an error                                                                                                    |  |  |  |  |  |
| 19. Use this statement to indicate which statements should be executed when the value being tested in a switch statement does not match any of | 8. This BinaryFormatter method reads an object from a stream                                                                               |  |  |  |  |  |
| the cases                                                                                                    | 12. $n$ and $r$ are examples of this kind of sequence                                                                                      |  |  |  |  |  |
|                                                                                                    | 13. This class lets you perform all the operations in the $_{\tt File}$ class for a specific file                                          |  |  |  |  |  |
|                                                                                                    | 14. This method sends text to a stream followed by a line break                                                                            |  |  |  |  |  |

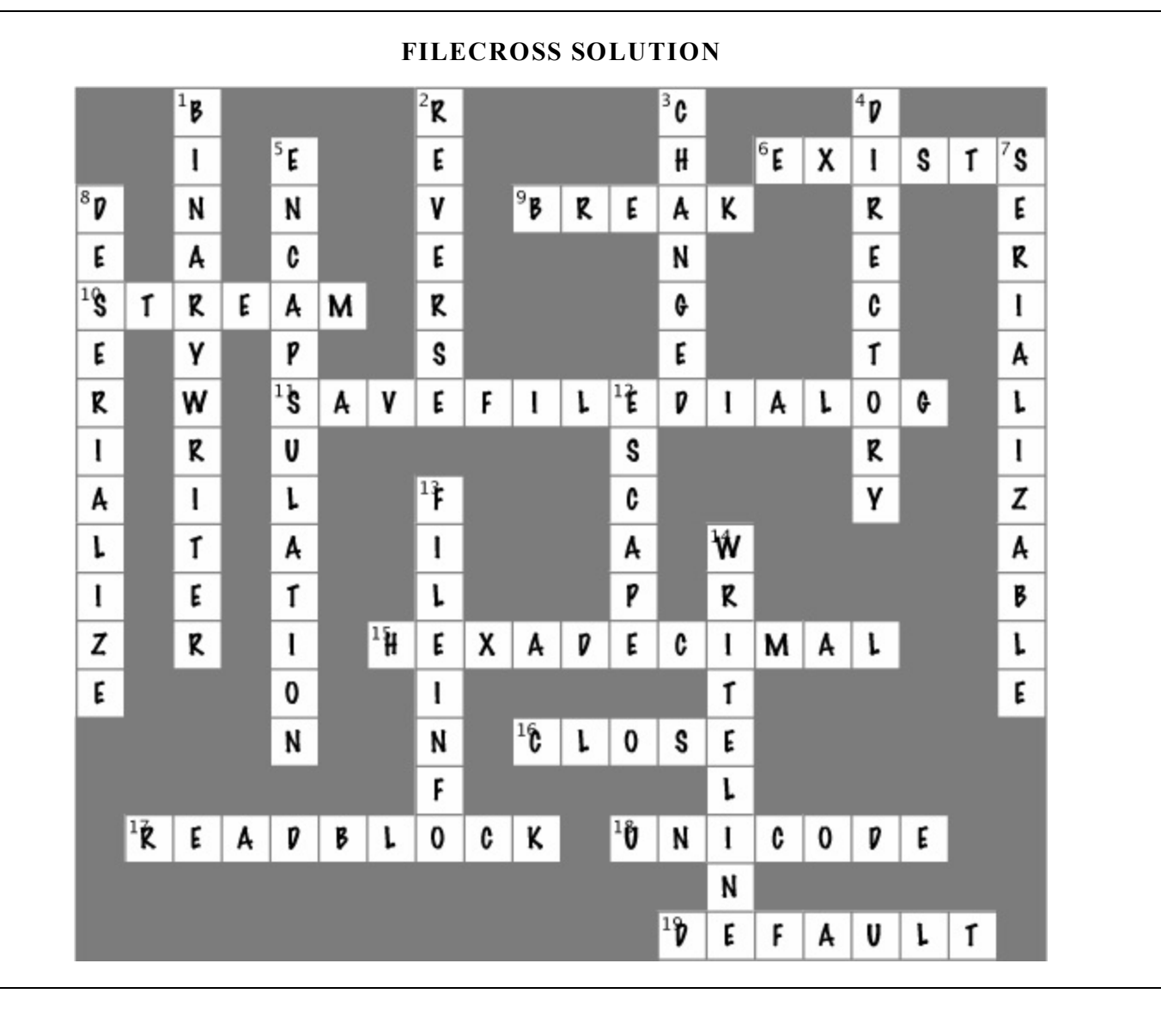

# Part II. C# Lab: The Quest

| Name: Da | Date: |
|----------|-------|
|----------|-------|

This lab gives you a spec that describes a program for you to build, using the knowledge you've gained over the last few chapters.

This project is bigger than the ones you've seen so far. So read the whole thing before you get started, and give yourself a little time. And don't worry if you get stuck — there's nothing new in here, so you can move on in the book and come back to the lab later.

We've filled in a few design details for you, and we've made sure you've got all the pieces you need...and nothing else.

**It's up to you to finish the job.** There are too many ways to build this lab for us to you a "right" answer. But if you need a hint, other readers have claimed their bragging rights by publishing their solutions on CodePlex, GitHub, and other collaborative source code hosting sites.
# The spec: build an adventure game

Your job is to build an adventure game where a mighty adventurer is on a quest to defeat level after level of deadly enemies. You'll build a turn-based system, which means the player makes one move and then the enemies make one move. The player can move or attack, and then each enemy gets a chance to move and attack. The game keeps going until the player either defeats all the enemies on all seven levels or dies.

It's possible to build Windows Desktop programs that automatically scale to any size display, but that's beyond the scope of what we're teaching. (You'll learn all about how to do that with XAML in the next chapter, but that obviously won't help with WinForms.) However, this means that the inventory PictureBoxes, GroupBoxes, and TableLayoutPanel on the form may look right in the designer, but end up in strange places when you run the program. Just drag them so they look right for your screen when you run the program.

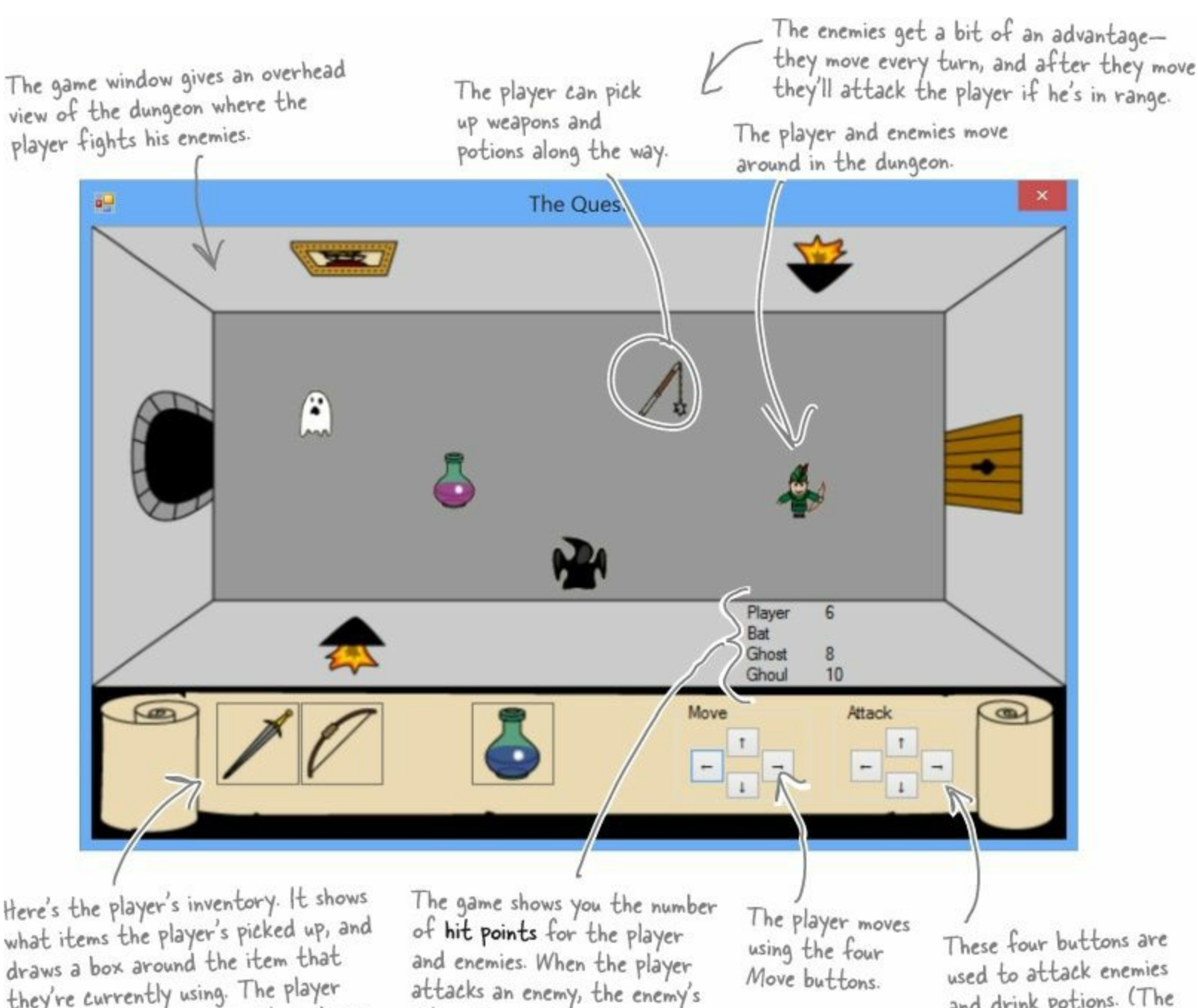

they're currently using. The player clicks on an item to equip it, and uses the Attack button to use the item.

attacks an enemy, the enemy's hit points go down. Once the hit points get down to zero, the enemy or player dies.

and drink potions. (The player can use any of these buttons to drink an equipped potion.)

# The player picks up weapons...

There are weapons and potions scattered around the dungeon that the player can pick up and use to defeat his enemies. All he has to do is move onto a weapon, and it disappears from the floor and appears in his inventory.

A black box around a weapon means it's currently equipped. Different weapons work differently—they have different ranges, some only attack in one direction while others have a wider range, and they cause different levels of damage to the enemies they hit.

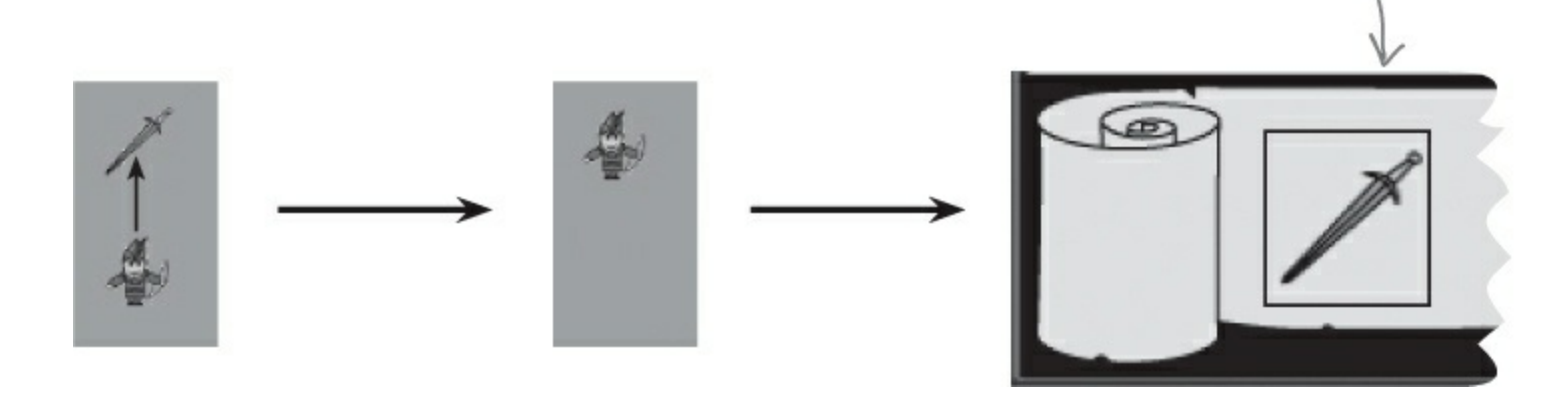

### ...and attacks enemies with them

Every level in the game has a weapon that the player can pick up and use to defeat his enemies. Once the weapon's picked up, it should disappear from the game floor.

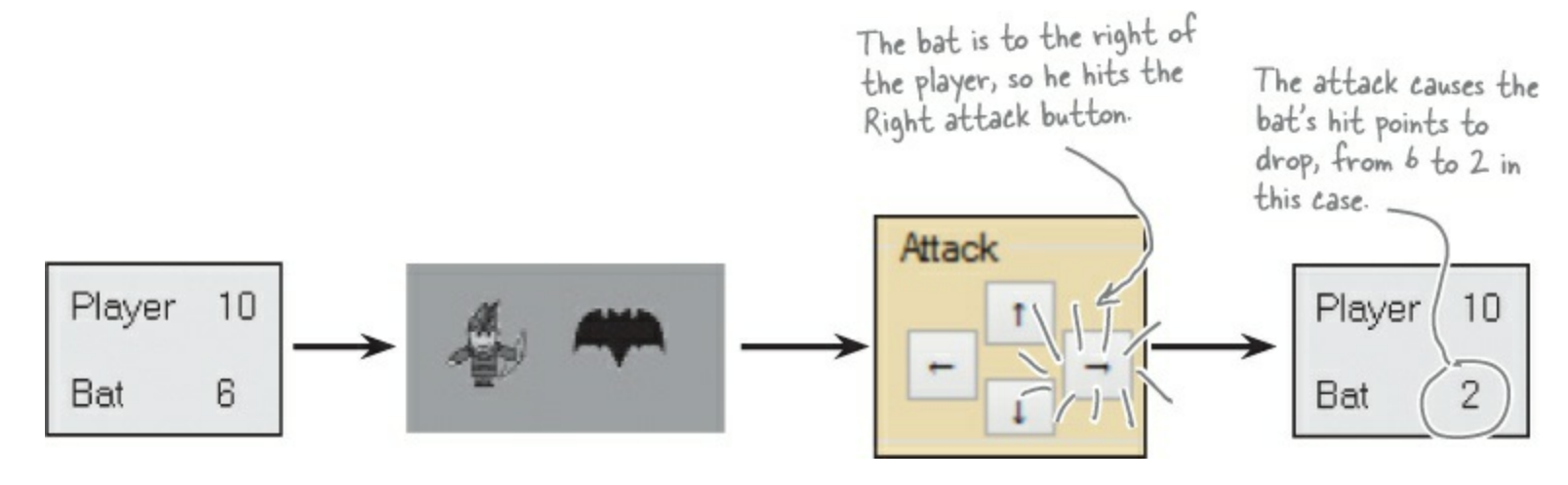

### **Higher levels bring more enemies**

There are three different kinds of enemies: a bat, a ghost, and a ghoul. The first level has only a bat. The seventh level is the last one, and it has all three enemies.

The bat flies around somewhat randomly. When it's near the player, it causes a small amount of damage.

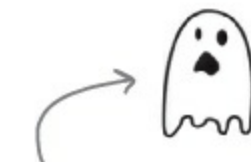

The ghost moves slowly toward the player. As soon as it's close to the player, it attacks and causes a medium amount of damage.

A ghoul moves quickly toward the player, and causes heavy damage when it attacks.

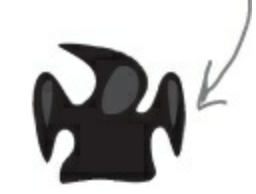

# The design: building the form

The form gives the game its unique look. Use the form's BackgroundImage property to display the image of the dungeon and the inventory, and a series of PictureBox controls to show the player, weapons, and enemies in the dungeon. You'll use a TableLayoutPanel control to display the hit points for the player, bat, ghost, and ghoul as well as the buttons for moving and attacking.

Use the form's BackgroundImage property to set the background image to the dungeon graphic. When you do this, setting controls' background colors to Transparent shows the background behind them. Set the BackgroundImageLayout property to stretch and the FormBorderStyle property to FixedSingle, then stretch out the form until there's enough room to add the GroupBoxes and Buttons to the form.

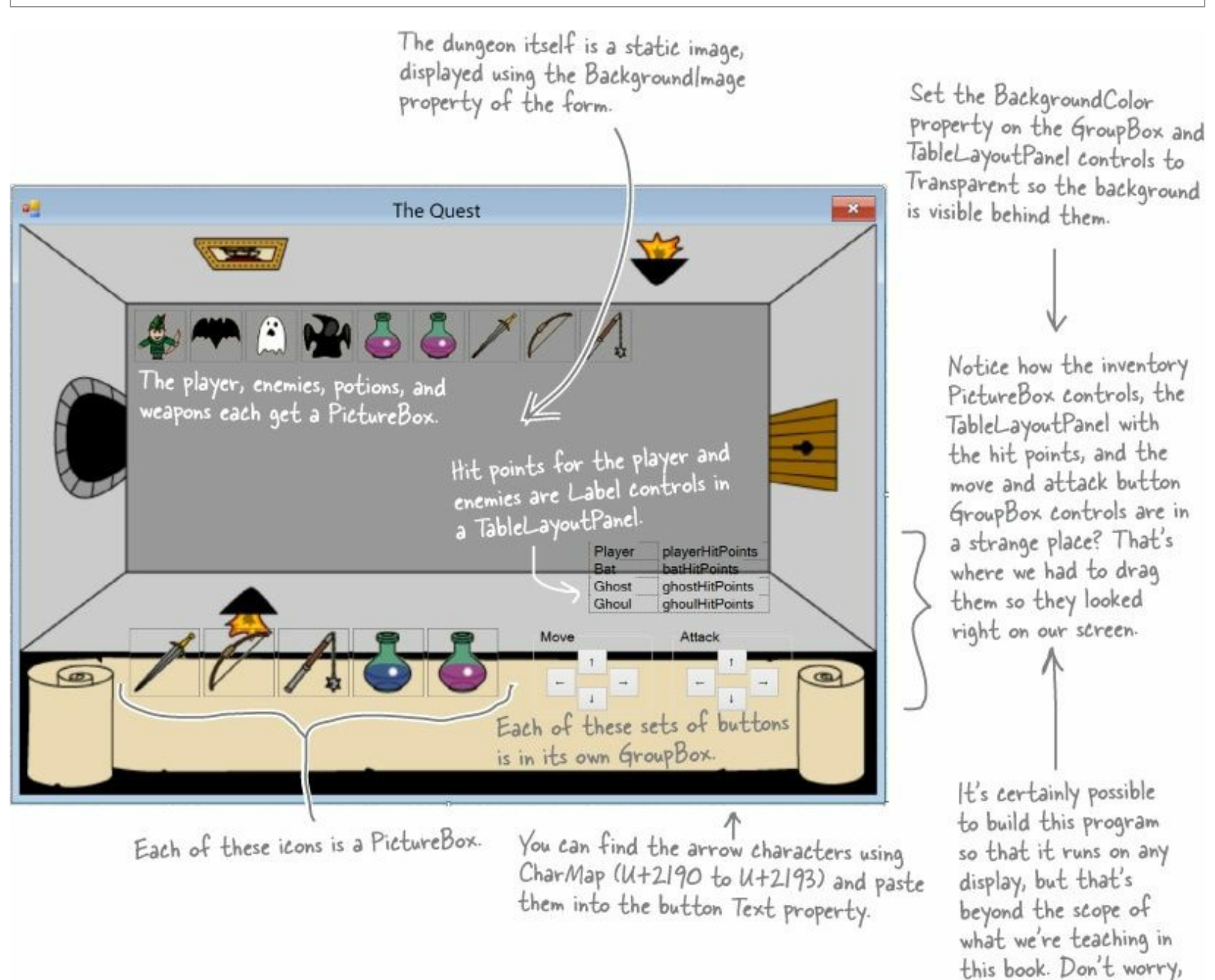

Download the background image and the graphics for the weapons, enemies, and player from the Head First Labs website: www.headfirstlabs.com/books/hfcsharp

though—we'll definitely show you how to do that with Windows Store apps.

### **Everything in the dungeon is a PictureBox**

Players, weapons, and enemies should all be represented by icons. Add nine PictureBox controls, and set their Visible properties to False. Then, your game can move around the controls, and toggle their Visible properties as needed.

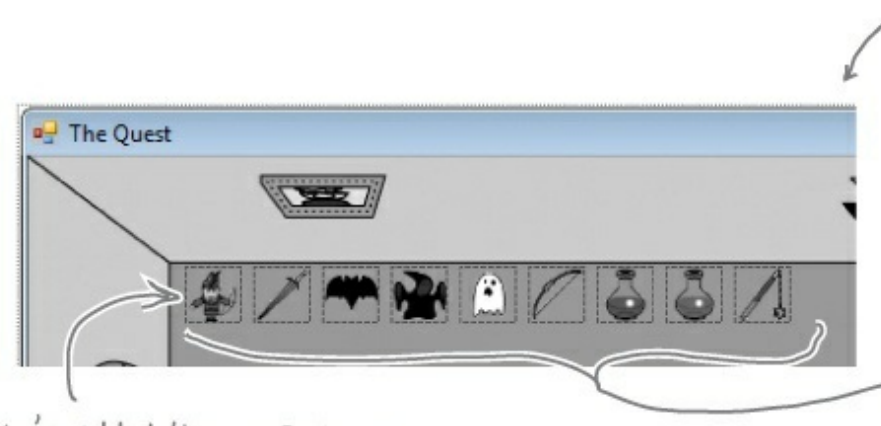

After you've added the nine PictureBox controls, rightclick on the player's icon and select "Bring to Front," then send the weapon and potion icons to the back. That ensures player icon stays "above" any items that are picked up.

You can set a PictureBox's BackColor property to Color. Transparent to let the form's background picture or color show through any transparent pixels in the picture.

Add nine PictureBox controls to the dungeon. Use the Size property to make each one 30x30. It doesn't matter where you place them—the form will move them around. Use the little black arrow that shows up when you click on the PictureBox to set each to one of the images from the Head First Labs website.

Controls overlap each other in the IDE, so the form needs to know which ones are in front, and which are in back. That's what the "Bring to Front" and "Send to Back" form designer commands do.

### The inventory contains PictureBox controls, too

You can represent the inventory of the player as five 50×50 PictureBox controls. Set the BackColor property of each to color.Transparent (if you use the Properties window to set the property, just type it into the BackColor row). Since the picture files have a transparent background, you'll see the scroll and dungeon behind them:

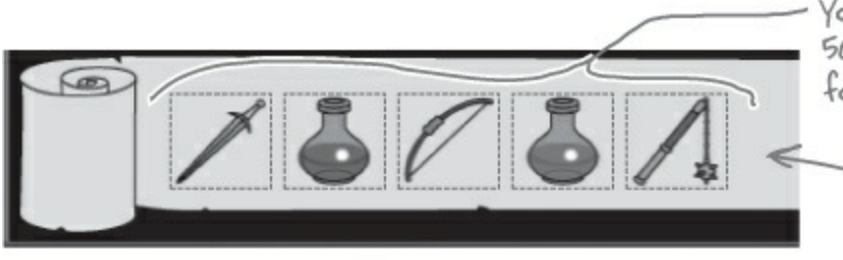

You'll need five more 50x50 PictureBoxes for the inventory.

> - When the player equips one of the weapons, the form should set the BorderStyle of that weapon icon to FixedSingle and the rest of the icons' BorderStyle to None.

# **Build your stats window**

The hit points are in a TableLayoutPanel, just like the attack and movement buttons. For the hit points, create two columns in the panel, and drag the column divider to the left a bit. Add four rows, each 25% height, and add in Label controls to each of the eight cells:

playerHitPoints Player Each cell has a Label in it, 2 columns, 4 rows...8 cells for your hit point statistics. and you can update those values during the game. Bat **batHitPoints** Ghost ghostHitPoints ghoulHitPoints Ghoul

### The architecture: using the objects

You'll need several types of objects in your game: a Player object, several subclasses of an Enemy object, and several subclasses of a Weapon object. And you'll also need one object to keep up with everything that's going on: the Game object.

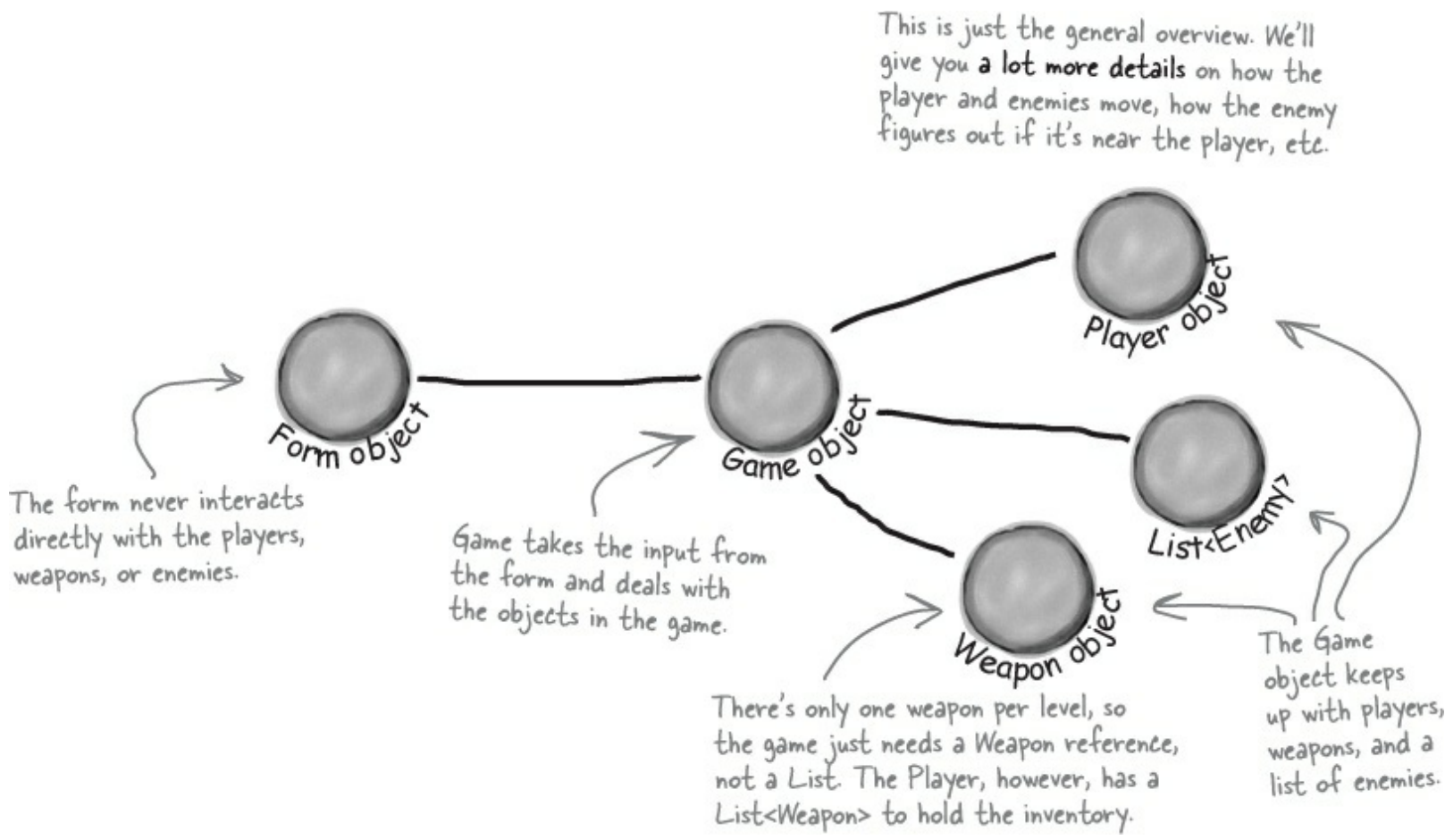

# The Game object handles turns

When one of your form's movement buttons is clicked, the form will call the Game object's Move() method. That method will let the player take a turn, and then let all the enemies move. So it's up to Game to handle the turn-based movement portion of the game.

For example, here's how the move buttons work:

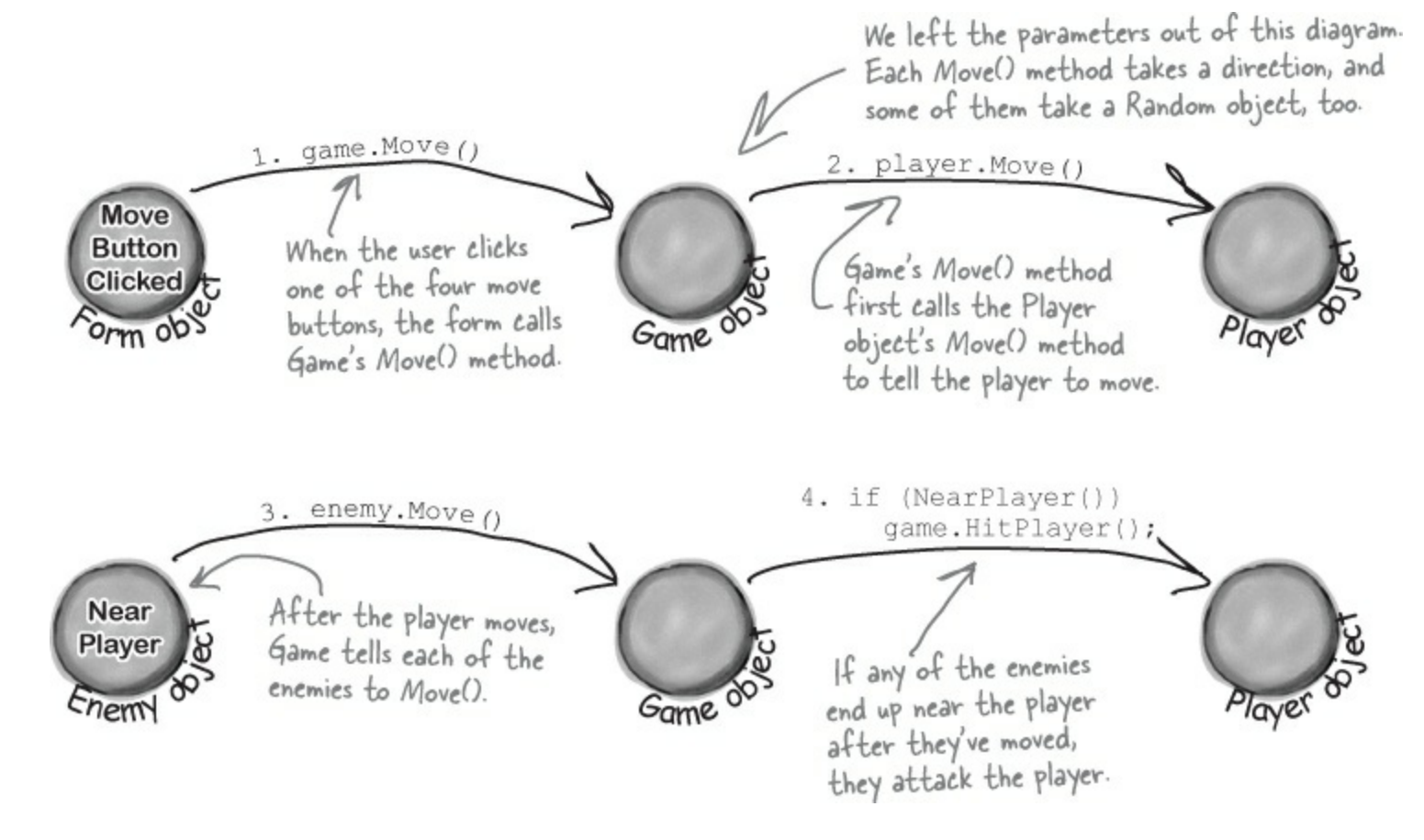

# Gameplay concerns are separated into the Game object

Movement, attacking, and inventory all begin in the form. So clicking a movement or attack button, or an item in inventory, triggers code in your form. But it's the Game object that controls the objects in the game. So the form has to pass on anything that happens to the Game object, and then the Game object takes it from there:

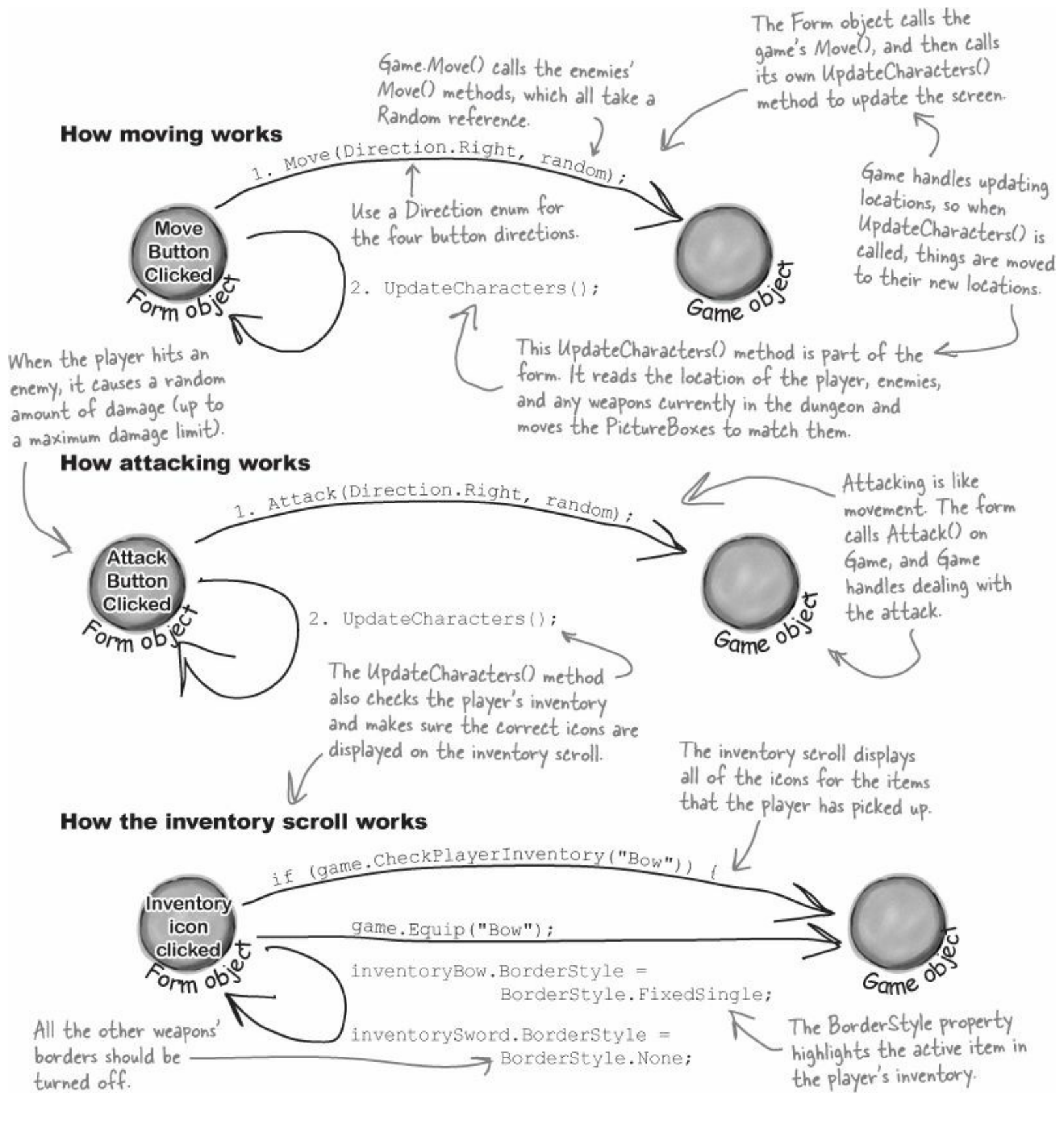

### **Building the Game class**

We've gotten you started with the Game class in the code below. There's a lot for you to do — so read through this code carefully, get it into the IDE, and get ready to go to work:

```
You'll need Rectangle and Point from
                                                                              These are OK as public
                                    · System. Drawing, so be sure to add
                                                                              properties if Enemy
using System.Drawing;
                                    this to the top of your class.
                                                                              and Weapon are well
                                                                              encapsulated ... in other
class Game {
                                                                          B words, just make sure the form can't do anything
  public IEnumerable<Enemy> Enemies { get; private set; }
  public Weapon WeaponInRoom { get; private set; }
                                                                               inappropriate with them.
                                  The game keeps a private Player object. The form will only interact
                                  with this through methods on Game, rather than directly.
  private Player player;
  public Point PlayerLocation { get { return player.Location; } }
  public int PlayerHitPoints { get { return player.HitPoints; } }
  public IEnumerable<string> PlayerWeapons { get { return player.Weapons; } }
  private int level = 0;
  public int Level { get { return level; } } The Rectangle object has Top, Bottom,
                                                          Left, and Right fields, and works
                                                          perfectly for the overall game area.
  private Rectangle boundaries;
  public Rectangle Boundaries { get { return boundaries; } }
                                                    Game starts out with a bounding
box for the dungeon, and creates
a new Player object in the dungeon.
  public Game(Rectangle boundaries) {
     this.boundaries = boundaries; 🛹
    player = new Player(this,
       new Point(boundaries.Left + 10, boundaries.Top + 70));
  public void Move (Direction direction, Random random) {
     player.Move(direction);
    foreach (Enemy enemy in Enemies) 
enemy.Move(random); 
Movement is simple: move the player in the direction the form gives us, and move each enemy in a random direction.
  public void Equip(string weaponName) {
     player.Equip(weaponName);
  }
                                                                            These are examples
  public bool CheckPlayerInventory (string weaponName)
                                                                            of encapsulation ....
     return player.Weapons.Contains(weaponName);
                                                                            Game doesn't know
                                                                            how Player handles
  public void HitPlayer(int maxDamage, Random random) {
                                                                            these actions; it just
    player.Hit(maxDamage, random);
                                                                            passes on the needed
  }
                                                                            information and lets
                                                                            Player do the rest.
```

```
public void IncreasePlayerHealth (int health, Random random) {
  player.IncreaseHealth(health, random);
                                                     Attack() is almost exactly like Move().
}
                                                     The player attacks, and the enemies all
                                                      get a turn to move.
public void Attack (Direction direction, Random random)
  player.Attack(direction, random);
  foreach (Enemy enemy in Enemies)
                                            GetRandomLocation() will come in handy in
    enemy.Move(random);
                                            the NewLevel() method, which will use it to
}
                                            determine where to place enemies and weapons.
private Point GetRandomLocation (Random random) {
  return new Point (boundaries.Left +
    random.Next(boundaries.Right / 10 - boundaries.Left / 10) * 10,
         boundaries.Top +
    random.Next(boundaries.Bottom / 10 - boundaries.Top / 10)
                                                                          10);
}
                                                          This is just a math trick to get a
public void NewLevel (Random random) {
                                                          random location within the rectangle
  level++;
                                                          that represents the dungeon area.
  switch (level) {
                                              We only added the case for Level 1. It's
    case 1: 🧲
                                             your job to add cases for the other levels.
       Enemies = new List<Enemy>() {
          new Bat(this, GetRandomLocation(random)),
       };
      WeaponInRoom = new Sword(this, GetRandomLocation(random));
      break;
  }
```

### Finish the rest of the levels

It's your job to finish the NewLevel() method. Here's the breakdown for each level:

| Level | Enemies                 | <u>We apons</u>                                                                                                    |
|-------|-------------------------|----------------------------------------------------------------------------------------------------|
| 2     | Ghost                   | Blue potion                                                                                                    |
|       |                         | <b>NOTE</b><br>We've only got room in the inventory for one blue potion and one red potion. So if the player already has a red potion, then the game shouldn't add a red potion to the level (and the same goes for the blue potion).<br>So if the blue potion is still in the player's inventory from Level 2, nothing appears on this level. |
| 3     | Ghoul                   | Bow                                                                                                    |
| 4     | Bat,<br>Ghost           | Bow, if not picked up on 3; otherwise, blue potion                                                                                                    |
| 5     | Bat,<br>Ghoul           | Red potion                                                                                                    |
| 6     | Ghost,<br>Ghoul         | Mace                                                                                                    |
| 7     | Bat,<br>Ghost,<br>Ghoul | Mace, if not picked up on 6; otherwise, red potion                                                                                                    |
|       |                         | NOTE<br>This only appears if the red potion from Level 5 has already been used up.                                                                                                    |
| 8     | N/A                     | N/A - end the game with Application.Exit()                                                                                                    |

# Finding common behavior: movement

You already know that duplicate code is bad, and duplicate code usually shows up when two or more objects share the same behavior. Well, you've got a player that moves and enemies that move, so you'll need a way to avoid having the same movement code duplicated in all of those classes.

Create an abstract Mover class to put that common behavior into a single place. Player and Enemy will inherit from Mover. And even though weapons don't move around *much*, they have a location and need to be placed in the dungeon, so they'll inherit from Mover, too. Mover has a Move() method for moving around the dungeon, and a read-only Location property that the form can use to position a subclass of Mover.

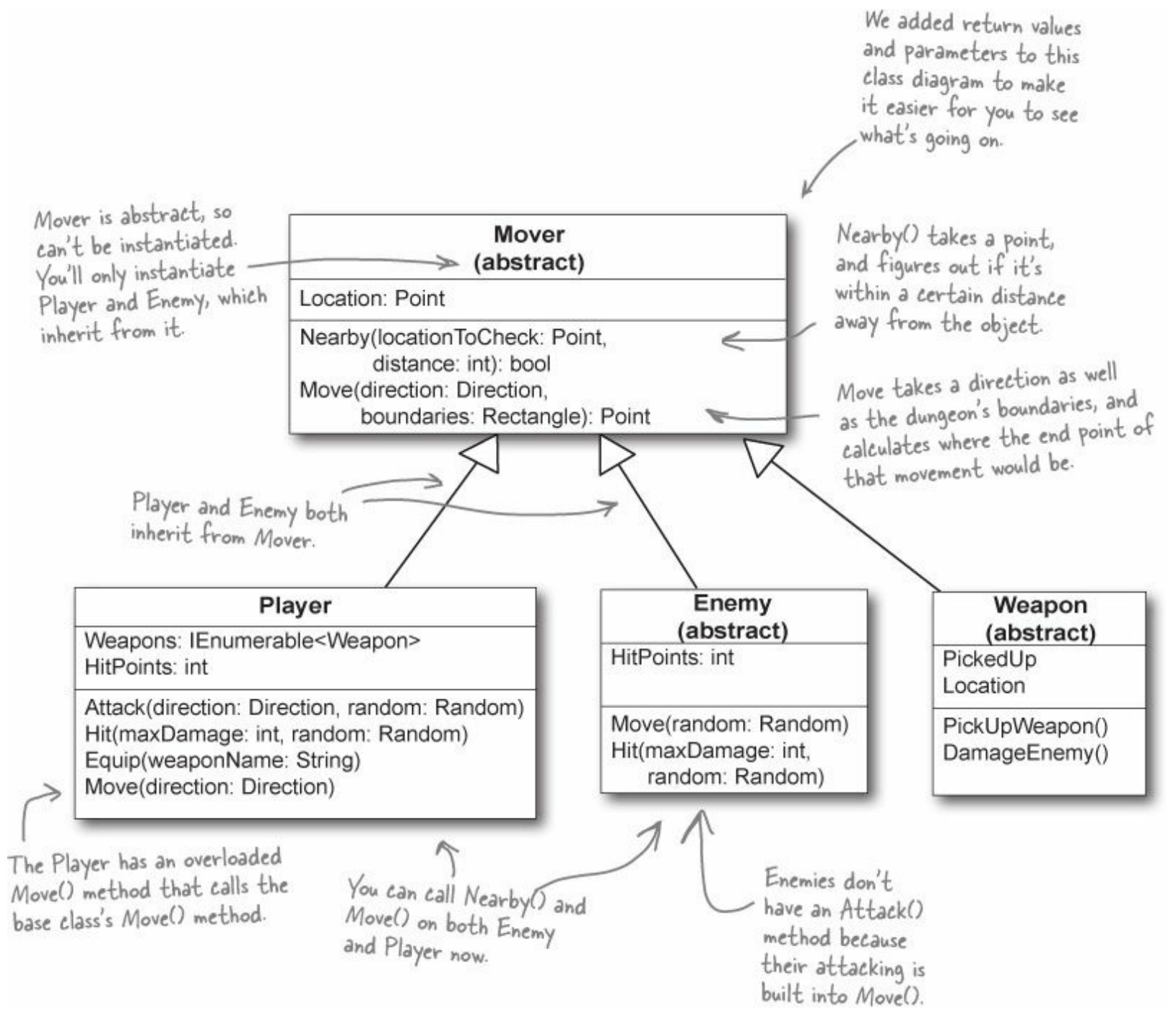

# Add a Direction enum

The Mover class, as well as several other classes, need a Direction enum. Create this enum, and give it four enumerated values: Up, Down, Left, and Right.

### The Mover class source code

Here's the code for Mover:

```
You can change MoveInterval if
                                                     Since protected properties are only
                   you want your player and enemies
                                                     available to subclasses, the form object
                   to move in bigger or smaller steps.
                                                     can't set the location ... only read it
                                                    through the public get method we define.
abstract class Mover {
  private const int MoveInterval = 10;
  protected Point location; 
  public Point Location { get { return location; } }
  protected Game game;
  public Mover (Game game, Point location) { Instances of Mover take in the Game
                                                      object and a current location.
     this.game = game;
     this.location = location;
  ł
  public bool Nearby (Point locationToCheck, int distance) {
     if (Math.Abs(location.X - locationToCheck.X) < distance &&
         (Math.Abs(location.Y - locationToCheck.Y) < distance)) {
       return true;
                                        The Nearby method checks a Point against this object's current
     } else {
                                          location. If they're within distance of each other, then it
       return false;
                                          returns true; otherwise, it returns false.
  }
public Point Move(Direction direction, Rectangle boundaries) the Move() method
                                                                        _ tries to move one step
     switch (direction) {
                                                                            in a direction. If it
       case Direction.Up:
                                                                           can, it returns the
         if (newLocation.Y - MoveInterval >= boundaries.Top)
                                                                           new Point. If it hits a
            newLocation.Y -= MoveInterval;
         break:
                                                                           boundary, it returns
       case Direction.Down:
                                                                           the original Point.
          if (newLocation.Y + MoveInterval <= boundaries.Bottom)
            newLocation.Y += MoveInterval;
                                                                           If the end location is
         break;
                                                                           outside the boundaries,
       case Direction.Left:
         if (newLocation.X - MoveInterval >= boundaries.Left) < the new location
                                                                           , stays the same as the
            newLocation.X -= MoveInterval;
                                                                           starting point.
         break;
       case Direction.Right:
         if (newLocation.X + MoveInterval <= boundaries.Right)
            newLocation.X += MoveInterval;
         break;
                                Finally, this
       default: break;
                                new location is
                                returned (which
     return newLocation; -
                                might still be
  }
                                the same as
}
                                the starting
                                location).
```

### The Player class keeps track of the player

Here's a start on the Player class. Start with this code in the IDE, and then get ready to add to it.

#### NOTE

The Player and Enemy objects need to stay inside the dungeon, which means they need to know the boundaries of the playing area. Use the Contains() method of the boundaries Rectangle to make sure they don't move out of bounds.

```
class Player : Mover {
  private Weapon equippedWeapon;
  public int HitPoints { get; private set; }
  private List<Weapon> inventory = new List<Weapon>();
  public IEnumerable<string> Weapons {
     get {
                                                                The Weapons property returns
a collection of strings with
the weapon names.
       List<string> names = new List<string>();
       foreach (Weapon weapon in inventory)
          names.Add(weapon.Name);
       return names;
     }
                                                                                    Player inherits
  }
                                                                                    from Mover, so
                                                                                    this passes in
  public Player (Game game, Point location)
           : base(game, location) { The player's constructor sets
                                                                                    the Game and
                                                                                    location to that
     HitPoints = 10; 🧲
                                         - its HitPoints to 10 after the
                                                                                     base class.
  }
                                           base constructor is called.
                                                                        When an enemy hits the player,
                                                                        it causes a random amount of
  public void Hit(int maxDamage, Random random) {
                                                                      - damage. And when a potion
     HitPoints -= random.Next(1, maxDamage);
                                                                        increases the player's health, it
  }
                                                                        increases it by a random amount.
  public void IncreaseHealth (int health, Random random) {
     HitPoints += random.Next(1, health);
  }
                                                        The Equip() method tells the player to
  public void Equip(string weaponName)
                                                        equip one of his weapons. The Game
     foreach (Weapon weapon in inventory) {
                                                        object calls this method when one of the
       if (weapon.Name == weaponName)
                                                        inventory icons is clicked.
          equippedWeapon = weapon;
     ł
                          A Player object can only have one Weapon
object equipped at a time.
  }
                                                                    Even though potions help the player
}
                                                                    rather than hurt the enemy, they're
                                                                    still considered weapons by the game.
                                                                    That way the inventory can be a
                                                                    List < Weapon>, and the game can
                                                                    point to one with its WeaponInRoom
                                                                    reference.
```

### Write the Move() method for the Player

Game calls the Player's Move() method to tell a player to move in a certain direction. Move() takes the direction to move as an argument (using the Direction enum you should have already added). Here's the start of that method:

#### NOTE

This happens when one of the movement buttons on the form is clicked.

```
public void Move(Direction direction) {
    base.location = Move(direction, game.Boundaries);
    if (!game.WeaponInRoom.PickedUp) {
        // see if the weapon is nearby, and possibly pick it up
        Mover base class.
    }
}
```

You'll fill in the rest of this method. Check and see if the weapon is near the player (within a single unit of distance). If so, pick up the weapon and add it to the player's inventory.

#### NOTE

When the player picks up a weapon, it needs to disappear from the dungeon and appear in the inventory.

The Weapon and form will handle making the weapon's PictureBox invisible when the player picks it up...that's not the job of the Player class.

If the weapon is the only one that the player has, go ahead and equip it immediately. That way, the player can use it right away, on the next turn.

### Add an Attack() method, too

Next up is the Attack() method. This is called when one of the form's attack buttons is clicked, and carries with it a direction (again, from the Direction enum). Here's the method signature:

#### NOTE

The weapons all have an Attack() method that takes a Direction enum and a Random object. The player's Attack() will figure out which weapon is equipped and call its Attack().

If the weapon is a potion, then Attack() removes it from the inventory after the player drinks it.

```
public void Attack(Direction direction, Random random) {
    // Your code goes here
}
```

If the player doesn't have an equipped weapon, this method won't do anything. If the player does have an equipped weapon, this should call the weapon's Attack() method.

But potions are a special case. If a potion is used, remove it from the player's inventory, since it's not available anymore.

NOTE

Potions will implement an IPotion interface (more on that in a minute), so you can use the "is" keyword to see if a Weapon is an implementation of IPotion.

### Bats, ghosts, and ghouls inherit from the Enemy class

We'll give you another useful abstract class: Enemy. Each different sort of enemy has its own class that inherits from the Enemy class. The different kinds of enemies move in different ways, so the Enemy abstract class leaves the Move method as an abstract method — the three enemy classes will need to implement it differently, depending on how they move.

```
Enemy
                                           (abstract)
                                      HitPoints: int
                                      Move(random: Random)
                                      Hit(maxDamage: int,
                                         random: Random)
      abstract class Enemy : Mover {
        private const int NearPlayerDistance = 25;
        public int HitPoints { get; private set; }
        public bool Dead { get {
                                                         .The form can use this read-only
              if (HitPoints <= 0) return true;
                                                          property to see if the enemy should
              else return false;
                                                          be visible in the game dungeon.
            }
        public Enemy(Game game, Point location, int hitPoints)
                : base(game, location) { HitPoints = hitPoints; }
Each
subclass
                                                                     When the player attacks
of Enemy public abstract void Move (Random random);
                                                                     an enemy, it calls the
implements
                                                                     enemy's Hit() method, which
        public void Hit(int maxDamage, Random random) {
                                                                     subtracts a random number
this.
            HitPoints -= random.Next(1, maxDamage);
                                                                    from the hit points.
        }
                                                - The Enemy class inherited the Nearby() method from Mover,
                                                 which it can use to figure out whether it's near the player.
        protected bool NearPlayer() {
           return (Nearby(game.PlayerLocation, NearPlayerDistance));
        F
        protected Direction FindPlayerDirection(Point playerLocation) {
          Direction directionToMove;
                                                                     If you feed FindPlayerDirection()
              if (playerLocation.X > location.X + 10)
                                                                     the player's location, it'll use
                  directionToMove = Direction.Right;
                                                                     the base class's location field to
          else if (playerLocation.X < location.X - 10)
                                                                     figure out where the player is in
                  directionToMove = Direction.Left;
                                                                     relation to the enemy and return
          else if (playerLocation.Y < location.Y - 10)
                                                                     a Direction enum that tells you in
                  directionToMove = Direction.Up;
                                                                     which direction the enemy needs to
          else
                                                                     move in order to move toward the
                  directionToMove = Direction.Down;
                                                                     player.
            return directionToMove;
```

## Write the different Enemy subclasses

The three subclasses of Enemy are pretty straightforward. Each enemy has a different number of starting hit points, moves differently, and does a different amount of damage when it attacks. You'll need to have each one pass a different startingHitPoints parameter to the Enemy base constructor, and you'll have to write different Move() methods for each subclass.

Here's an example of how one of those classes might look:

class Bat : Enemy { public Bat(Game game, Point\_location) : base(game, location, 6) The bat starts with six hit points, so it passes b to the base class constructor. You probably won't need a subclass constructor for these; the base class handles everything. public override void Move (Random random) { // Your code will go here }

The bat starts with six hit points. It'll keep moving toward the player and attacking **as long as it has one or more hit points.** When it moves, there's a 50% chance that it'll move toward the player, and a 50% chance that it'll move in a random direction. After the bat moves, it checks if it's near the player — if it is, then it attacks the player with up to two hit points of damage.

NOTE

The bat flies around somewhat randomly, so it uses Random to fly in a random direction half the time.

Once an enemy has no more hit points, the form will no longer display it. But it'll still be in the game's Enemies list until the player finishes the level.

We'll have to make sure the form sees if an enemy should be visible at every turn.

The ghost is harder to defeat than the bat. But like the bat, it will only move and attack if its hit points are greater than zero. It starts with eight hit points. When it moves, there's a one in three chance that it'll move toward the player, and a two in three chance that it'll stand still. If it's near the player, it attacks the player with up to three hit points of damage.

The ghoul is the toughest enemy. It starts with 10 hit points, and only moves and attacks if its hit points are greater than zero. When it moves, there's a two in three chance that it'll move toward the player, and a one in three chance that it'll stand still. If it's near the player, it attacks the player with up to four hit points of damage.

NOTE

The ghost and ghoul use Random to make them move more slowly than the player.

Each of these subclasses the Enemy base class, which in turn subclasses Mover.

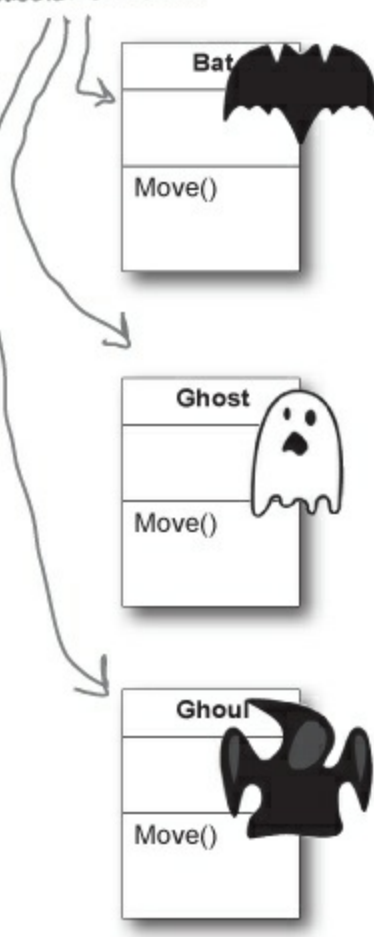

### Weapon inherits from Mover; each weapon inherits from Weapon

We need a base Weapon class, just like we had a base Enemy class. And each weapon has a location, as well as a property indicating whether or not it's been picked up. Here's the base Weapon class:

```
Weapon
                                              (abstract)
                                           PickedUp
                                          Location
                                           PickUpWeapon()
                                           DamageEnemy()
                                                           Weapon inherits
                                                           from Mover
                                                           because it uses
                                                           its Nearby() and
                                                           Move() methods in
                                                           DamageEnemy().
     abstract class Weapon : Mover {
                                                                              A picked up weapon shouldn't
        public bool PickedUp { get ; private set;
                                                                              be displayed anymore ... the
                                                                              form can use this get
       public Weapon (Game game, Point location) {
                                                                              accessor to figure that out.
          : base(game, location)
                                                  The constructor calls the Mover base constructor
        {
                                           (which sets the game and location fields), and
then sets picked/up to false (because it hasn't
          PickedUp = false;
        }
                                                  been picked up yet).
                                                                      Each weapon class needs to
        public void PickUpWeapon() { PickedUp = true; }
                                                                       implement a Name property and an
                                                                       Attack() method that determines
       public abstract string Name { get;
                                                                       how that weapon attacks.
        public abstract void Attack (Direction direction, Random random);
Each
weapons
        protected bool DamageEnemy (Direction direction, int radius,
Name
                                                                                    Each weapon has a
                                          int damage, Random random) {
property
                                                                                    different range and
          Point target = game.PlayerLocation;
returns
                                                                                    pattern of attack, so
          for (int distance = 0; distance < radius / 2; distance++)
its name
                                                                                    the weapons implement
             foreach (Enemy enemy in game.Enemies) {
("Sword",
                                                                                    the Attack() method
               if (Nearby(enemy.Location, target, distance)) {
"Mace",
                                                                                    differently.
                  enemy.Hit(damage, random);
"Bow").
                  return true;
               }
             target = Move(direction, target, game.Boundaries);
                                       The DamageEnemy() method is called by Attack(). It attempts to find
                                          an enemy in a certain direction and radius. If it does, it calls the enemy's
          return false;
                                          Hit () method and returns true. If no enemy's found, it returns false.
     ł
```

We gave you a simple DamageEnemy() method that checks a series of points in the direction the weapon is attacking, and returns true if an enemy is near that point. Take a close look at the iterator in the for loop (distance < radius / 2). Can you figure out why we're dividing the weapon's radius by 2? The Nearby() method in the Mover class takes only two parameters, a Point and an int, compares the Point to the current location, and returns true if the Point is near the location. For the DamageEnemy calculation, you'll need to <u>add an overloaded Nearby() method</u> that compares two points and returns true if they're within the specified distance of each other. You'll also need an overloaded Move method to move a Point in a direction and return the new Point. Can you figure out how to modify the Nearby() and Move() methods so that the overloaded methods don't duplicate code?

### Different weapons attack in different ways

Each subclass of weapon has its own name and attack logistic. Your job is to implement these classes. Here's the basic skeleton for a weapon subclass:

NOTE

The player can use the weapons over and over — they never get dropped or used up.

The sword is the first weapon the player picks up. It's got a wide angle of attack: if he attacks up, then it first tries to attack an enemy that's in that direction. If there's no enemy there, it looks in the direction that's clockwise from the original attack and attacks any enemy there. If it still fails to hit, then it attempts to attack an enemy counterclockwise from the original direction of attack. It's got a radius of 10, and causes 3 points of damage.

ΝΟΤΕ

Think carefully about this...what is to the right of the direction left? What is to the left of up?

The bow has a very narrow angle of attack, but it's got a very long range — it's got an attack radius of 30, but only causes 1 point of damage. Unlike the sword, which attacks in three directions (because the player swings it in a wide arc), when the player shoots the bow in a direction, it only shoots in that one direction.

The mace is the most powerful weapon in the dungeon. It doesn't matter in which direction the player attacks with it — since he swings it in a full circle, it'll attack any enemy within a radius of 20 and cause up to 6 points of damage.

#### NOTE

The different weapons will call DamageEnemy() in various ways. The Mace attacks in all directions, so if the player's attacking to the right, it'll call DamageEnemy(Direction.Right, 20, 6, random). If that didn't hit an enemy, it'll attack Up. If there's no enemy there, it'll try Left, then Down — that makes it swing in a full circle.

# **Potions implement the IPotion interface**

There are two potions, a blue potion and a red potion, which increase the player's health. They act just like weapons — the player picks them up in the dungeon, equips them by clicking on the inventory, and **uses them by clicking one of the attack buttons**. So it makes sense for them to inherit from the abstract Weapon class.

But potions act a little differently, too, so you'll need to add an IPotion interface so they can have extra behavior: increasing the player's health. The IPotion interface is really simple. Potions only need to add one read-only property called Used that returns false if the player hasn't used the potion, and true if he has. The form will use it to determine whether or not to display the potion in the inventory.

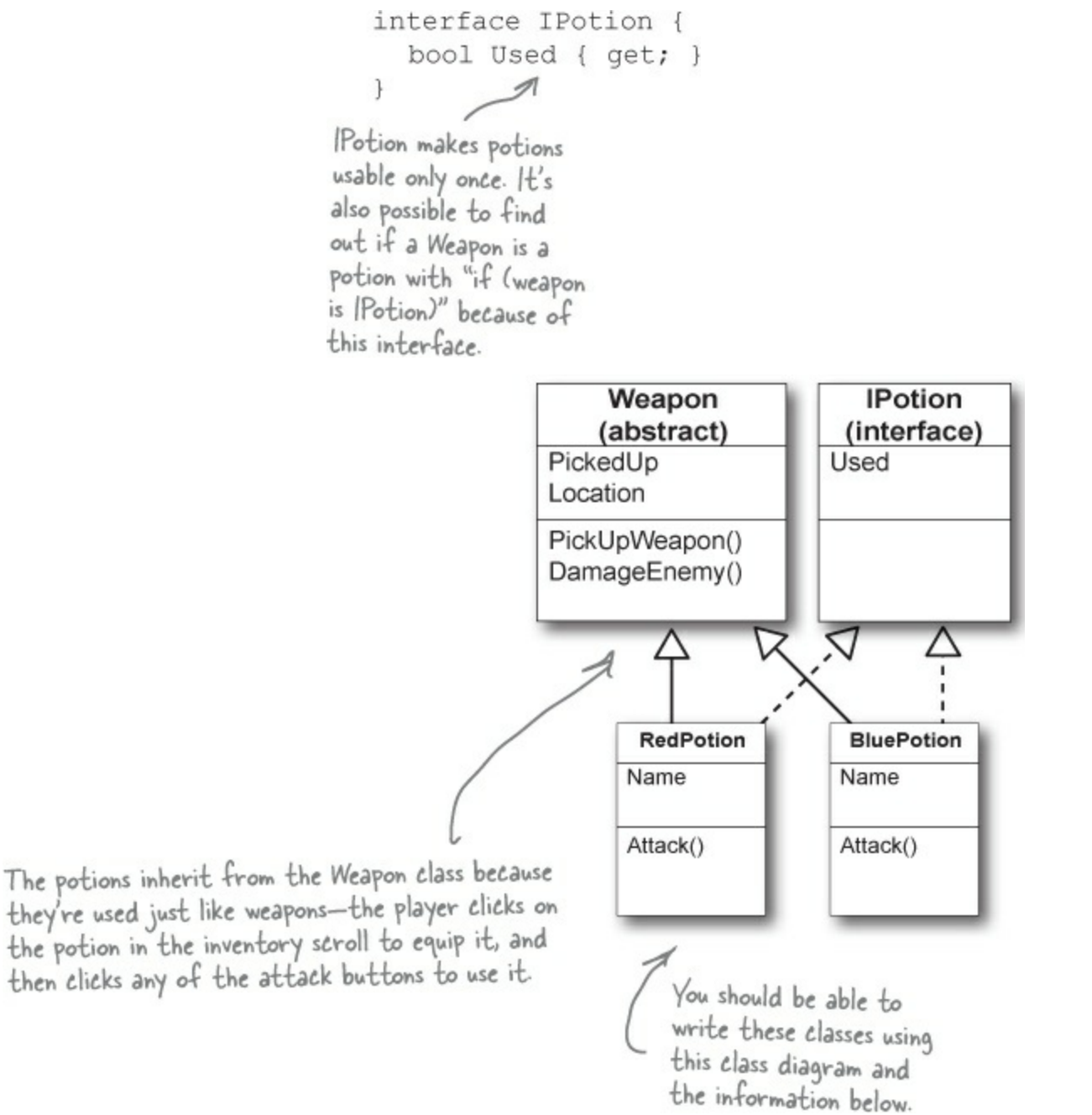

The BluePotion class's Name property should return the string Blue Potion. Its Attack() method will be called when the player uses the blue potion — it should increase the player's health by up to five hit points by calling the IncreasePlayerHealth() method. After the player uses the potion, the potion's Used property should return true.

#### ΝΟΤΕ

If the player picks up a blue potion on level 2, uses it, and then picks up another one on level 4, the game will end up creating two different BluePotion instances.

The RedPotion class is very similar to BluePotion, except that its Name property returns the string Red Potion, and its Attack() method increases the player's health by up to 10 hit points.

# The form brings it all together

There's one instance of the Game object, and it lives as a private field in your form object. It's created in the form's Load event, and the various event handlers in the form use the fields and methods on the Game object to keep the game play going.

Everything begins with the form's Load event handler, which passes the Game a Rectangle that defines the boundaries of the dungeon play area. Here's some form code to get you going:

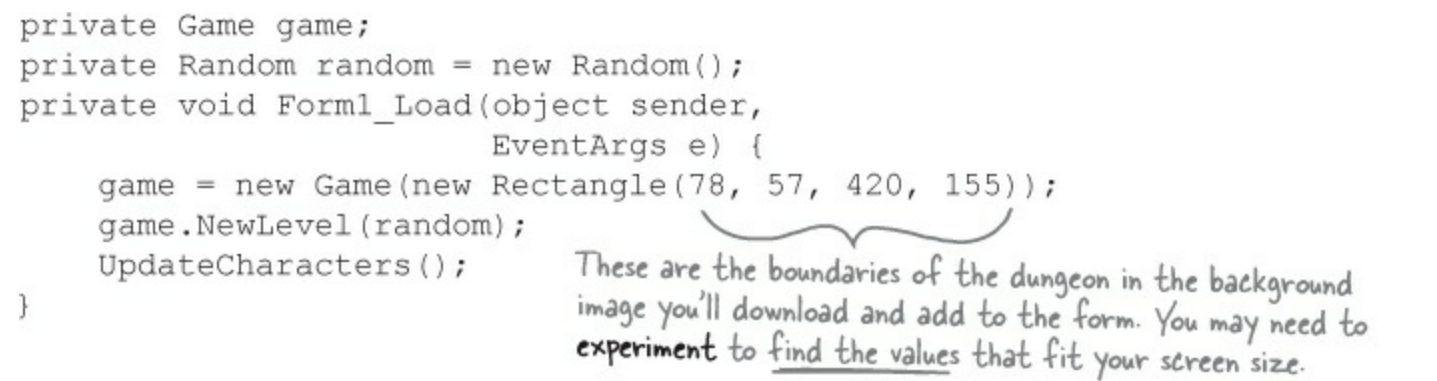

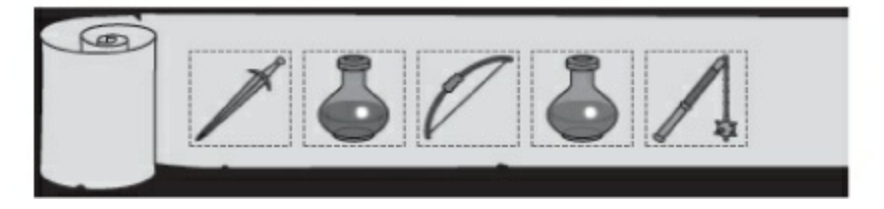

Remember to double-click on each PictureBox so the IDE adds a separate event handler method for each of them.

#### **USING A RECTANGLE**

You'll find a lot of Rectangles any time you work with WinForms. You can create one by passing it X, Y, Width, and Height values, or two Points (for opposite corners). Once you've got a Rectangle value, you can also access its Left, Right, Top, and Bottom, as well as its X, Y, Width, and Height values.

The form has a separate event handler for each of these PictureBox's Click events. When the player clicks on the sword, it first checks to make sure the sword is in the player's inventory using the Game object's CheckPlayerInventory() method. If the player's holding the sword, the form calls game.Equip() to equip it. It then sets each PictureBox's BorderStyle property to draw a box around the sword, and make sure none of the other icons has a box around it.

There's an event handler for each of the four movement buttons. They're pretty simple. First, the button calls game.Move() with the appropriate Direction value, and then it calls the form's UpdateCharacters() method.

The four attack button event handlers are also really simple. Each button calls game.Attack(), and then calls the form's UpdateCharacters() method. If the player equips a potion, it's still used the same way — by calling game.Attack() — but potions have no direction. So make the Left, Right, and Down buttons invisible when the player equips a potion, and change the text on the Up button to say Drink.

#### NOTE

Make sure you change the buttons back when the player equips the sword, bow, or mace.

# The form's UpdateCharacters() method moves the PictureBoxes into position

The last piece of the puzzle is the form's <code>UpdateCharacters()</code> method. Once all the objects have moved and acted on each other, the form updates everything...so weapons that been dropped have their PictureBoxes' <code>Visible</code> properties set to <code>false</code>, enemies and players are drawn in their new locations (and dead ones are made invisible), and inventory is updated.

Here's what you need to do:

### • **1** UPDATE THE PLAYER'S POSITION AND STATS.

The first thing you'll do is update the player's PictureBox location and the label that shows his hit points. Then you'll need a few variables to determine whether you've shown each of the various enemies.

```
public void UpdateCharacters() {
    Player.Location = game.PlayerLocation;
    playerHitPoints.Text =
        game.PlayerHitPoints.ToString();
    bool showBat = false;
    bool showGhost = false;
    bool showGhoul = false;
    int enemiesShown = 0;
    // more code to go here...
```

### ■ ② UPDATE EACH ENEMY'S LOCATION AND HIT POINTS.

Each enemy could be in a new location and have a different set of hit points. You need to update each enemy after you've updated the player's location:

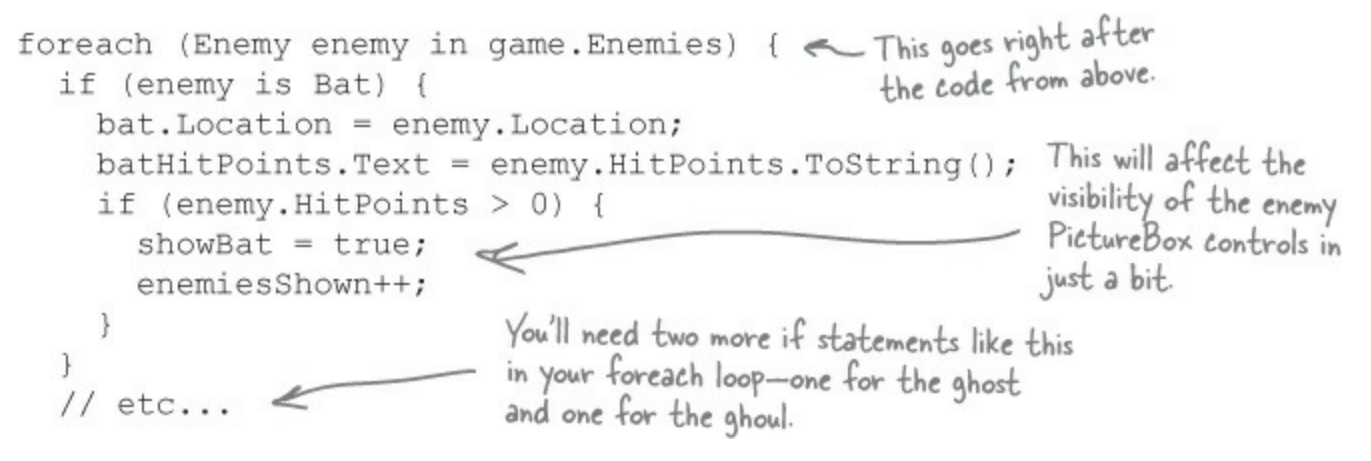

Once you've looped through all the enemies on the level, check the showBat variable. If the bat was killed, then showBat will still be false, so make its PictureBox invisible and clear its hit points label. Then do the same for showGhost and showGhoul.

### • • • UPDATE THE WEAPON PICTUREBOXES.

Declare a weaponControl variable and use a big switch statement to set it equal to the PictureBox that corresponds to the weapon in the room.

```
sword.Visible = false;
bow.Visible = false;
redPotion.Visible = false;
bluePotion.Visible = false;
mace.Visible = false;
Control weaponControl = null;
switch (game.WeaponInRoom.Name) {
    case "Sword": 
    weaponControl = sword; break;
```

The rest of the cases should set the variable weaponControl to the correct control on the form. After the switch, set weaponControl.Visible to true to display it.

### SET THE VISIBLE PROPERTY ON EACH INVENTORY ICON PICTUREBOX. Check the Game object's CheckPlayerInventory() method to figure out whether or not to display the various inventory icons.

### • **5** HERE'S THE REST OF THE METHOD.

The rest of the method does three things. First, it checks to see if the player's already picked up the weapon in the room, so it knows whether or not to display it. Then it checks to see if the player died. And finally, it checks to see if the player's defeated all of the enemies. If he has, then the player advances to the next level.

```
weaponControl.Location = game.WeaponInRoom.Location;
if (game.WeaponInRoom.PickedUp)
                                                        Every level has one weapon. If
  weaponControl.Visible = false;
                                                        it's been picked up, we need to
else
                                                        make its icon invisible.
  weaponControl.Visible = true;
if (game.PlayerHitPoints <= 0) {
                                          Application. Exit() immediately guits the program.
  MessageBox.Show("You died");
                                          It's part of System Windows Forms, so you'll need
  Application.Exit();
                                          the appropriate using statement if you want to
                                          use it outside of a form.
if (enemiesShown < 1) {
  MessageBox.Show("You have defeated the enemies on this level");
  game.NewLevel(random);
                                         If there are no more enemies on the
  UpdateCharacters();
                                         level, then the player's defeated them
                                         all and it's time to go to the next level.
```

# The fun's just beginning!

Seven levels, three enemies...that's a pretty decent game. But you can make it even better. Here are a few ideas to get you started....

### • Make the enemies smarter.

Can you figure out how to change the enemies' **Move()** methods so that they're harder to defeat? Then see if you can change their constants to properties, and add a way to change them in the game.

### Add more levels.

The game doesn't have to end after seven levels. See if you can add more...can you figure out how to make the game go on indefinitely? If the player does win, make a cool ending animation with dancing ghosts and bats! And the game ends pretty abruptly if the player dies. Can you think of a more user-friendly ending? Maybe you can let the user restart the game or retry his last level.

Add different kinds of enemies.

You don't need to limit the dangers to ghouls, ghosts, and bats. See if you can add more enemies.

### Add more weapons.

The player will definitely need more help defeating any new enemies you've added. Think of new ways that the weapons can attack, or different things that potions can do. Take advantage of the fact that **Weapon** is a subclass of **Mover** — make magic weapons the player has to chase around!

### Add more graphics.

You can go to **www.headfirstlabs.com/books/hfcsharp/** to find more graphics files for additional enemies, weapons, and other images to help spark your imagination.

### Make it an action game.

Here's an interesting challenge. Can you figure out how to use the **KeyDown** event and **Timer** you used in the Key Game in Chapter 4 to change this from a turn-based game into an action game?

This is your chance to show off! Did you come up with a cool new version of the game? Post it to CodePlex or another project hosting site. Then join the Head First C# forum and post about it to claim your bragging rights: http://www.headfirstlabs.com/books/hfcsharp/

# **Chapter 10. Designing Windows Store Apps** with XAML: Taking your apps to the next level

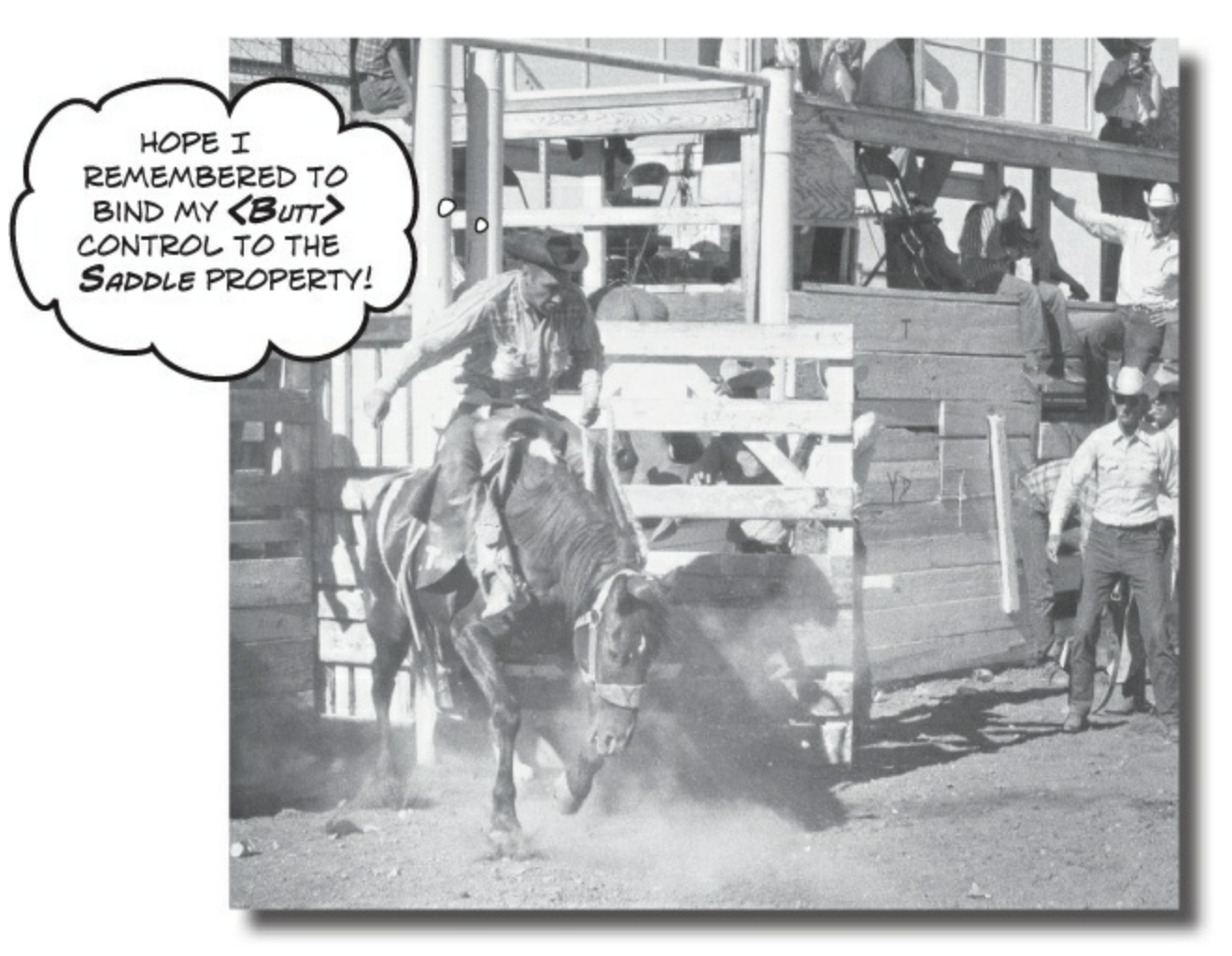

### You're ready for a whole new world of app development.

Using WinForms to build Windows Desktop apps is a great way to learn important C# concepts, but there's *so much more* you can do with your programs. In this chapter, you'll use **XAML** to design your Windows Store apps, you'll learn how to **build pages to fit any device**, **integrate** your data into your pages with **data binding**, and use Visual Studio to cut through the mystery of XAML pages by exploring the objects created by your XAML code.

# **Brian's running Windows 8**

Too bad Brian's old-fashioned, old-style desktop app looks so outdated! He's sick of poking at tiny checkboxes in the desktop. Brian wants his excuse generator to be a true Windows app. Can we give him one?

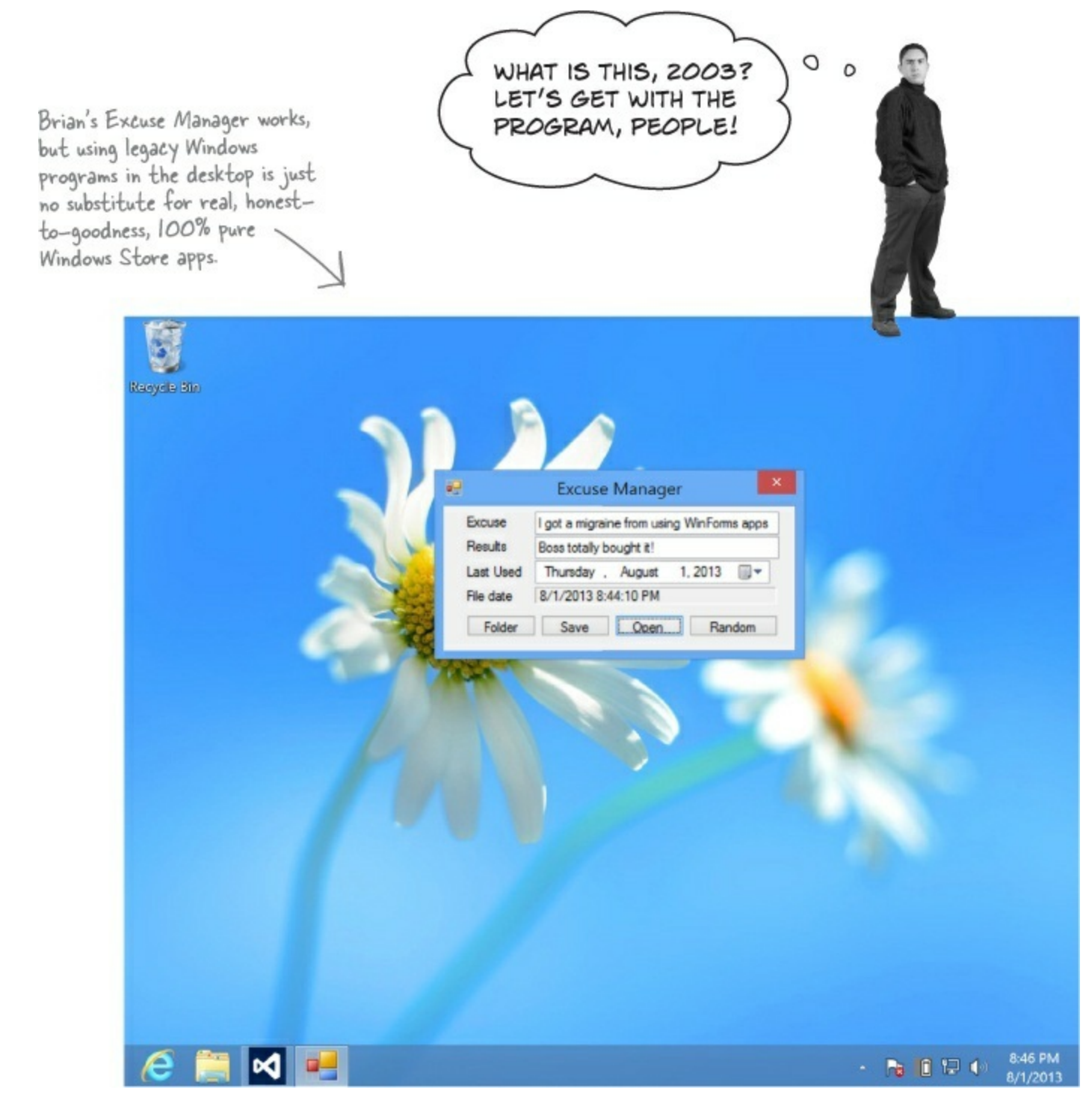

#### **BEHIND THE SCENES**

#### Do this!

Want to get these ideas into your brain fast? Then do these things before starting this chapter!

Windows Store apps are more complex than WinForms programs. That's why WinForms are a really effective teaching tool, but not nearly as effective for building killer apps. It's useful to take a step back and think about how you're learning, because that will help you learn more effectively. Let's do that now.

You've laid down a good foundation of core knowledge about C#, objects, collections, and other .NET tools. Now we'll get back to building Windows Store apps with XAML. Over the next few pages, we're going to use the IDE to explore the objects that WinForms programs create and manage. Try to stay aware of what's different — and, just as importantly, what's the same — when exploring those objects, and then when you use the IDE to explore the objects that make up a Windows Store app built with XAML.

#### Before you continue on with this chapter, do these things:

We spent Chapter 1 and much of Chapter 2 introducing you to building Windows Store apps with XAML and the .NET Framework for Windows Store. We're going to build on knowledge from those chapters. If you want the best learning experience, we recommend that you do a few things:

- Switching gears from WinForms back to XAML is totally fine for some people, but for others it's really jarring. This will help you get these ideas into your brain faster!
- Go back to Chapter 1 and build the *Save the Humans* game <u>again</u> from scratch. This time, make sure you type in all of the code.
- And actually *read the code*! There are still some things in it that we haven't covered yet, but you should recognize enough of it to start to lay down a good mental foundation.
- Try to piece together how the game works. Don't give yourself a hard time, though. Like we said, there's still a lot we haven't covered yet.
- Pay special attention to what you do with the Basic Page template and how you swap it in for the default *MainPage.xaml*, because you'll be doing that several times in this chapter.
- Redo the XAML projects in Chapter 2, too. Even the exercise. Now you're ready!

#### NOTE

One more thing...

You haven't covered 100% of what WinForms apps can do. In fact, WinForms has a graphics engine called GDI+ that's capable of surprisingly good graphics, printing, and user interaction (but it's lot more work than doing the same thing in XAML). One of the most important ways to learn programming principles is to see the same thing done in more than one way.

#### **SCAVENGER HUNT!**

You've learned a whole bunch of important C# concepts since you built *Save the Humans* in Chapter 1, and you've gotten plenty of practice using them. Now it's time to put on your detective hat and test your sleuthing skills. See if you can find all of these C# items in the *Save the Humans* code. We got you started with one of the answers. Can you find the rest?

(Some of these items have more than one correct answer.)

Use a string as a key to look up an object in a Dictionary.

Use an object initializer.
| Add two different types of object to the sar                                                                                    | ne collection.                        |
|----------------------------------------------------------------------------------------------------|---------------------------------------|
| □ Call a static method.                                                                                                    | · · · · · · · · · · · · · · · · · · · |
| Use an event handler method.                                                                                                    |                                       |
| Use the as keyword to downcast an object.                                                                                       |                                       |
| Pass a reference to an object into a method                                                                                     | ı.                                    |
| ☐ Instantiate an object and one of its method                                                                                   | s.                                    |
| <u>A new StoryBoard object is instantiated in the</u><br><u>AnimateEnemy() method, and its Begin() method</u><br><u>called.</u> | <u>l is</u>                           |
| □ Use an enum to assign a value.                                                                                                |                                       |
|                                                                                                    |                                       |
|                                                                                                    |                                       |
|                                                                                                    |                                       |

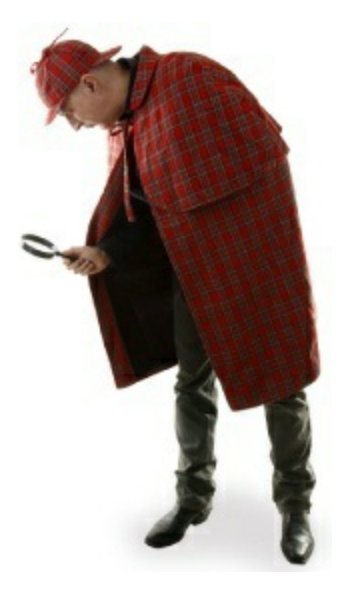

### **SCAVENGER HUNT! SOLUTION**

You've learned a whole bunch of important C# concepts since you built *Save the Humans* in Chapter 1, and you've gotten plenty of practice using them. Now it's time to put on your detective hat and test your sleuthing skills. See if you can find all of these C# items in the *Save the Humans* code. We got you started with one of the answers. Can you find the rest?

(Some of these items have more than one correct answer.)

### NOTE

These are the ones we found; you may have found others!

### If Use a string as a key to look up an object in a Dictionary.

In the second line of the AddEnemy() method,

the string "EnemyTemplate" is used to look up a

ControlTemplate object in the Resources dictionary.

☑ Use an object initializer.

The From, To, and Duration properties of the

DoubleAnimation object are initialized with an object

initializer in the AnimateEnemy() method.

### ☑ Add two different types of object to the same collection.

A StackPanel object (human) and a Rectangle object

(target) are added to the playArea.Children collection

in the StartGame() method.

☑ Call a static method.

The static SetLeft() and SetTop() methods on the\_\_\_

Canvas class are called in the target\_PointerEntered()

event handler method.

☑ Use an event handler method.

The Properties window is used to create an event

handler method for the PointerPressed event of the

"human" StackPanel.

### $\square$ Use the as keyword to downcast an object.

The Resources dictionary has the type <object, object>,

so the return value of Resources["EnemyTemplate"] is

downcast to the specific type ControlTemplate.\_

### **Pass a reference to an object into a method.**

<u>A reference to a ContentControl object is passed as</u> the first parameter to the AnimateEnemy() method.\_\_

### ☑ Instantiate an object and one of its methods.

A new StoryBoard object is instantiated in the

<u>AnimateEnemy() method, and its Begin() method is</u> called.

☑ Use an enum to assign a value.

<u>The Visibility enum is used in the EndTheGame()</u> method to set startButton.Visibility to the value Visibility.Collapsed.

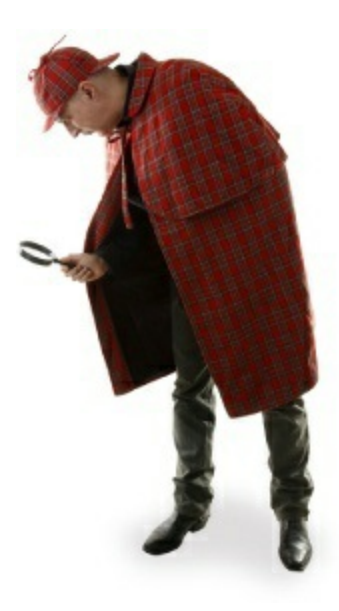

## Windows Forms use an object graph set up by the IDE

ė

When you create a Windows Desktop program, the IDE sets up your form and generates a bunch of code in the *Form1.Designer.cs* file. But what's actually in that file? There's no mystery there. You already know that each control that's on your form is an object, and you know that you can store references to objects in fields. So somewhere in that generated code is a field declaration for each object, code to instantiate it, and code to display it on the form. Let's go find those lines so we can see exactly what's going on with your forms.

• ① Open up the Simple Text Editor project you built in Chapter 9 and open *Form1.Designer.cs*. Scroll to the bottom and find the field declarations. You should see one declaration for each control:

```
Windows Form Designer generated code

private System.Windows.Forms.OpenFileDialog openFileDialog1;

private System.Windows.Forms.SaveFileDialog saveFileDialog1;

private System.Windows.Forms.TextBox textBox1;

private System.Windows.Forms.Button open;

private System.Windows.Forms.Button save;

private System.Windows.Forms.TableLayoutPanel tableLayoutPanel1;

private System.Windows.Forms.FlowLayoutPanel flowLayoutPanel1;
```

 2 Expand the Windows Form Designer–generated code section and find the code that instantiates the controls:

|                                                                                                    | <pre>private void InitializeComponent() {</pre>                                                                                                    |
|----------------------------------------------------------------------------------------------------|----------------------------------------------------------------------------------------------------|
| The IDE may have<br>generated these lines<br>in a different order,<br>but there should be<br>one line for each | <pre>this.openFileDialog1 = new System.Windows.Forms.OpenFileDialog();<br/>this.saveFileDialog1 = new System.Windows.Forms.SaveFileDialog();<br/>this.textBox1 = new System.Windows.Forms.TextBox();<br/>this.open = new System.Windows.Forms.Button();<br/>this.save = new System.Windows.Forms.Button();<br/>this.tableLayoutPanel1 = new System.Windows.Forms.TableLayoutPanel();<br/>this.flowd.aveutPanel1 = new System.Windows.Forms.TableLayoutPanel();</pre> |
| control on the torm.                                                                                           | ( infortiowedyoucraneri - new system.windows.rolms.riowedyoucraner(),                                                                                                    |

• ③ Controls like the TableLayoutPanel and FlowLayoutPanel that contain other controls have a public property called controls. It's a ControlCollection object, which in a lot of ways is very similar to a List<Control> object. Every control on your form is a subclass of Control, and adding it to a panel's Controls collection causes it to draw itself inside that panel. Scroll down and find where the Open and Save buttons are added to the FlowLayoutPanel:

```
this.flowLayoutPanel1.Controls.Add(this.save);
this.flowLayoutPanel1.Controls.Add(this.open);
```

The FlowLayoutPanel is in a cell in the TableLayoutPanel. Find where it and the TextBox are added:

```
this.tableLayoutPanel1.Controls.Add(this.textBox1, 0, 0);
this.tableLayoutPanel1.Controls.Add(this.flowLayoutPanel1, 0, 1)
```

Your Form object is also a container, and it contains the TableLayoutPanel:

### SHARPEN YOUR PENCIL

Look at the new and controls.Add() statements that the IDE generated for the Simple Text Editor form and draw the object graph that they create when they're executed.

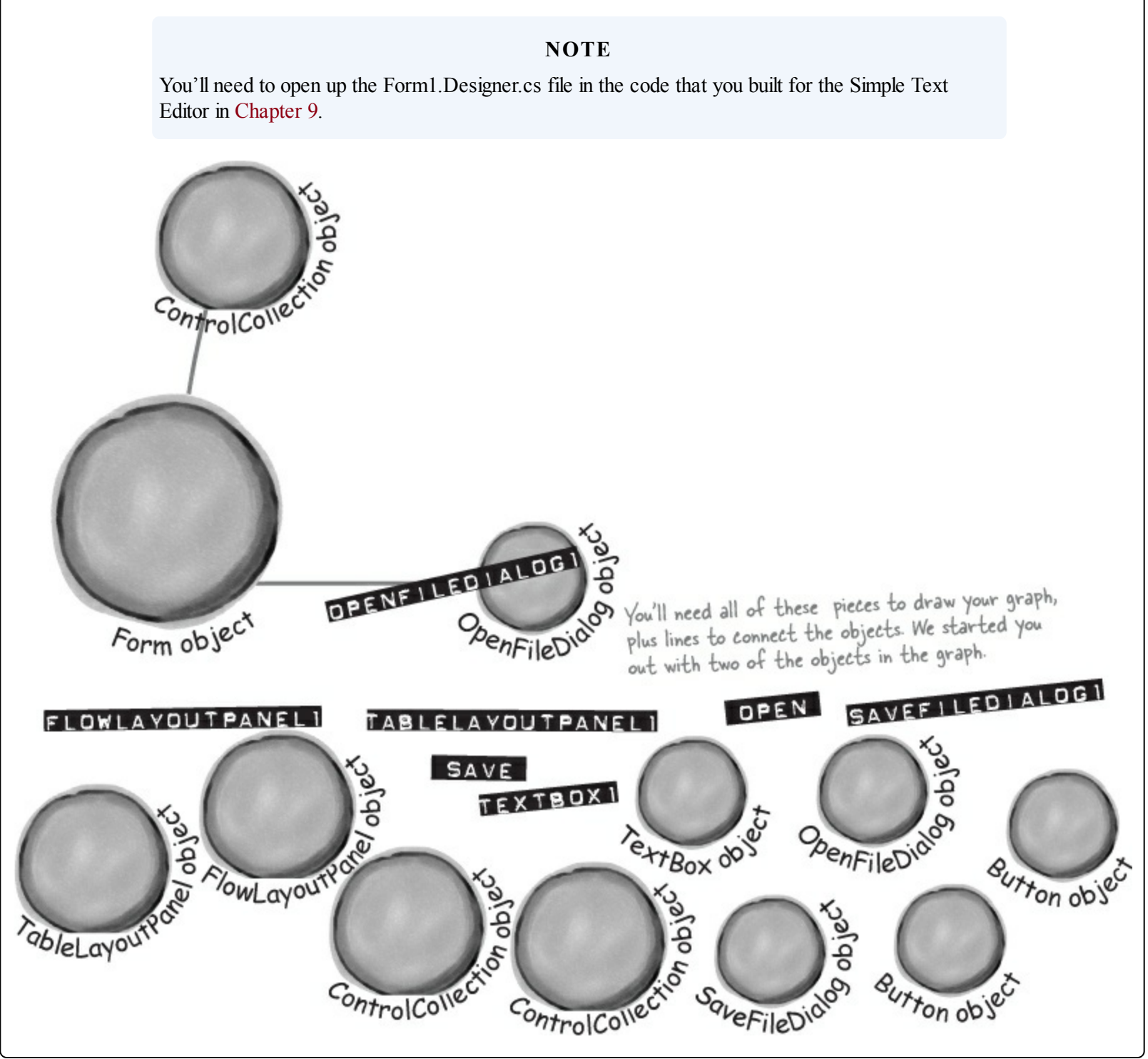

### SHARPEN YOUR PENCIL SOLUTION

Look at the new and Controls.Add() statements that the IDE generated for the Simple Text Editor form and draw the object graph that they create when they're executed.

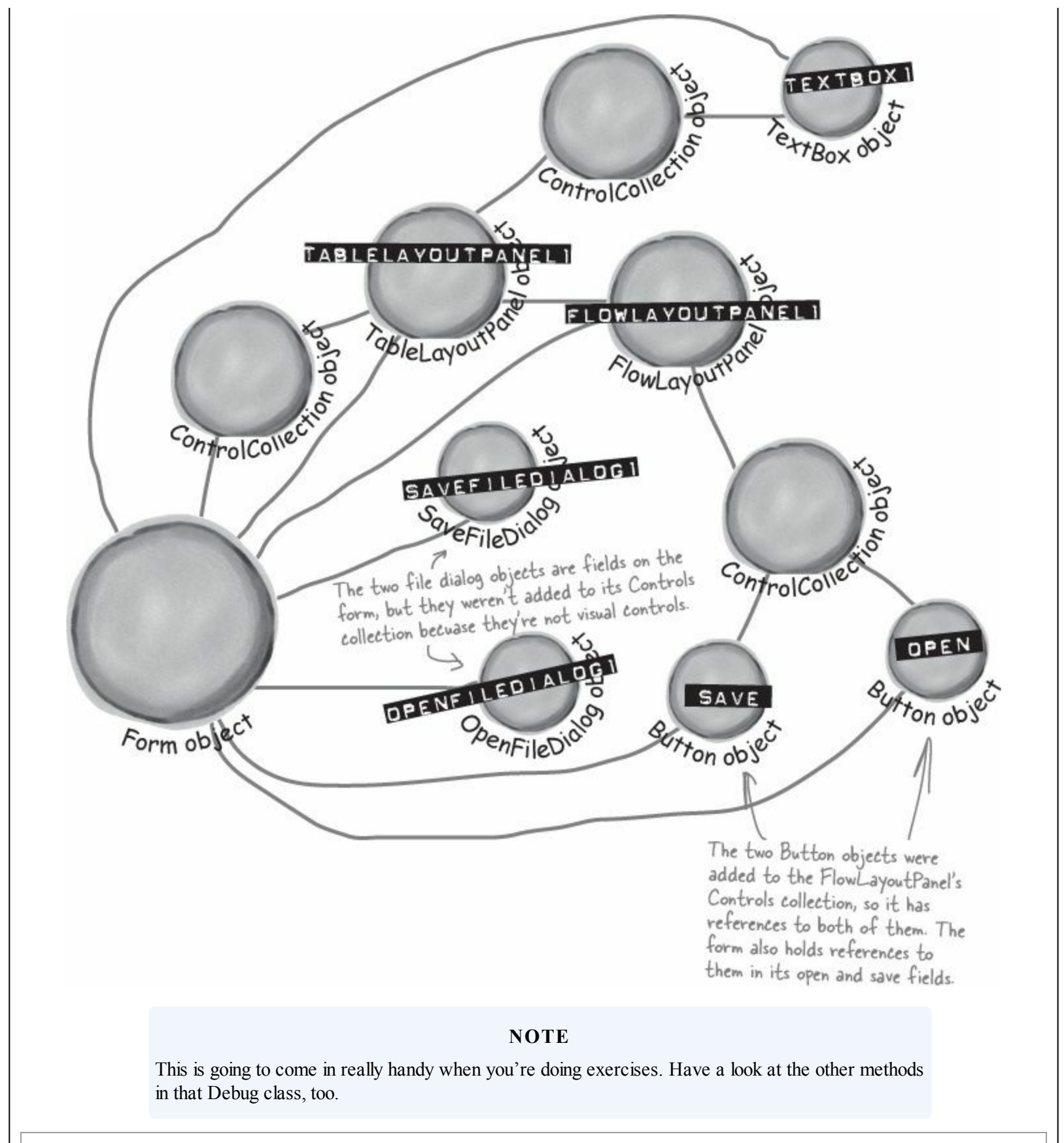

### Tels <u>Debugging tip</u>

system.Diagnostics.Debug.WriteLine() will write text to the output window while you're debugging. You can use it just like you used console.WriteLine() in Windows Forms apps.

## Use the IDE to explore the object graph

### **DO THIS!**

Go back to your Simple Text Editor project and put a breakpoint on the call to InitializeComponent() in the form's constructor, then start debugging the program. When it hits the breakpoint, press F10 to step over the method. Then go to the Watch window and enter this to explore the object graph.

| lam | e                    | Value                | Туре                                   | * 1 |                |
|-----|----------------------|----------------------|----------------------------------------|-----|----------------|
| )0  | this                 | {SimpleTextEditor.Fo | SimpleTextEditor.Form1                 | 5   |                |
| Þ   | base                 | {SimpleTextEditor.Fc | System.Windows.Forms.Form {SimpleTextE | c ( | Click the tria |
|     | Components           | null                 | System.ComponentModel.IContainer       |     | next to "this" |
| Þ   | Ca flowLayoutPanel1  | {System.Windows.Fc   | System.Windows.Forms.FlowLayoutPanel   |     | expand it to : |
|     | 😪 name               | null                 | string                                 |     | of the fields  |
| ₽   | Ga open              | {Text = "Open"}      | System.Windows.Forms.Button            |     | the IDE gener  |
| Þ   | Ca openFileDialog1   | {System.Windows.Fc   | System.Windows.Forms.OpenFileDialog    |     | to hold refere |
| Þ   | €a save              | {Text = "Save"}      | System.Windows.Forms.Button            | 8   | the form's con |
| Þ   | SaveFileDialog1      | {System.Windows.Fc   | System.Windows.Forms.SaveFileDialog    |     |                |
| Þ   | Ca tableLayoutPanel1 | {System.Windows.Fc   | System.Windows.Forms.TableLayoutPanel  |     |                |
| Þ   | Ca textBox1          | {Text = ""}          | System, Windows, Forms, TextBox        | -   |                |

all

s to ols.

Add a watch for tableLayoutPanel1.Controls and expand Results View to see the objects it contains:

|                                                                                                    | Name                                                                                                    | Туре                                                                                                    |   |
|----------------------------------------------------------------------------------------------------|----------------------------------------------------------------------------------------------------|----------------------------------------------------------------------------------------------------|---|
| The Controls collection<br>contains the two<br>controls in the<br>TableLayoutPanel, the<br>TextBox, and the | <ul> <li>✓ tableLayoutPanel1.Contro</li> <li>▷ ⊘ base</li> <li>▷ ✓ Container</li> <li>▷ ⊘ Non-Public members</li> <li>✓ @ Results View</li> </ul> | System.Windows.Forms.TableLayoutControlCollection<br>System.Windows.Forms.Control.ControlCollection {Syste<br>System.Windows.Forms.TableLayoutPanel |   |
| FlowLayoutPanel that<br>holds the Open and —<br>Save buttons.                                               | <ul> <li>▷ ● [0]</li> <li>▷ ● [1]</li> <li>Output Locals Watch 1</li> </ul>                                                                       | object {System.Windows.Forms.FlowLayoutPanel}<br>object {System.Windows.Forms.TextBox}                                                              | + |

The System.Windows.Form class doesn't actually have a Controls property. It inherits that property from its superclass, ContainerControl, which inherits it from ScrollableControl, which inherits it from control. Keep expanding **expanding** in the Watch window to move up the inheritance hierarchy to System. Windows. Forms. Control. (That's where Form inherits its Controls collection.) Expand at the Controls collection's Results View. You'll see an object for each control on the form! Expand "base" to see the properties an object inherits from its base class:

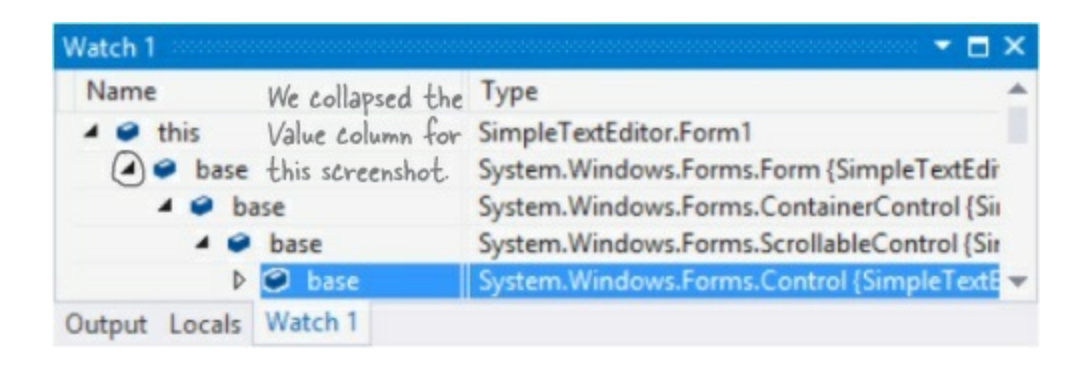

### NOTE

That's your last look at WinForms apps for a few chapters! We'll come back to them a couple more times, though, because they do make <u>really good tools</u> for learning and exploring C#.

## Windows Store apps use XAML to create UI objects

### **DO THIS!**

When you use XAML to build the user interface for a Windows Store app, you're building out an object graph. And just like with WinForms, you can explore it with IDE's Watch window. **Open the program from the Chapter 2 "practice using if-else statements" exercise**. Then open *MainPage.xaml.cs*, place a breakpoint on the first lne of changeText\_Click(), and use the IDE to explore the app's UI objects.

■ ① Start debugging, then press the button so the program hits the breakpoint. Visual Studio 2013 for Windows has a slightly different window layout than VS2013 for Desktop because it has more features, including multiple watch windows (which comes in handy when you need to watch many things). Choose Debug→Windows→Watch→Watch 1 to display one of the watch windows and watch <u>this</u>:

| ame                                                                                                    | Value                                                                                                    |                                           |
|----------------------------------------------------------------------------------------------------|----------------------------------------------------------------------------------------------------|-------------------------------------------|
| 🕑 this                                                                                                    | {PracticeUsingIfElse.MainPage}                                                                                                    |                                           |
| b lase                                                                                                    | {PracticeUsingIfElse.MainPage}                                                                                                    |                                           |
| ContentLoaded                                                                                                    | true                                                                                                    |                                           |
| b a changeText                                                                                                    | {Windows.UI.Xaml.Controls.Button}                                                                                                    | ne is an ir                               |
|                                                                                                    | {Windows, ULXaml, Controls, CheckBox}                                                                                                    | 1195                                      |
| ▷ 📽 labelToChange                                                                                                    | {Windows.UI.Xaml.Controls.TextBlock}                                                                                                    | *                                         |
| Now have another look at                                                                                                    | the $XAMI$ that defines the page.                                                                                                    |                                           |
| i tow have unother look at                                                                                                    | the 72 million that defines the page.                                                                                                    |                                           |
| <grid background="{Sta&lt;/td&gt;&lt;td&gt;ticResource ApplicationPageBackgroundThemeBrush&lt;/td&gt;&lt;td&gt;1}"></grid>                                                                                                    |                                                                                                    |                                           |
| <grid.rowdefinition< td=""><td></td><td></td></grid.rowdefinition<>                                                                                                    |                                                                                                    |                                           |
|                                                                                                    | />                                                                                                    |                                           |
| <td>//<br/>ons&gt;</td> <td></td>                                                                                                    | //<br>ons>                                                                                                    |                                           |
| <grid.columndefini< td=""><td>tions&gt;</td><td></td></grid.columndefini<>                                                                                                    | tions>                                                                                                    |                                           |
| <columndefinit< td=""><td>ion/&gt;</td><td></td></columndefinit<>                                                                                                    | ion/>                                                                                                    |                                           |
| <columndefinit< td=""><td>ion/&gt;</td><td></td></columndefinit<>                                                                                                    | ion/>                                                                                                    |                                           |
| <td>itions&gt;</td> <td></td>                                                                                                    | itions>                                                                                                    |                                           |
| <button center"="" click="changeText_Click" content="Change the label if checked&lt;br&gt;Alignment=" x:name="&lt;u&gt;ch&lt;/u&gt;&lt;br&gt;Horizontal&lt;/td&gt;&lt;td&gt;&lt;u&gt;angeText&lt;/u&gt;"></button>                                                                                                    | ,                                                                                                    |                                           |
|                                                                                                    |                                                                                                    |                                           |
| <checkbox <br="" content="Enable label changing'&lt;/td&gt;&lt;td&gt;•&lt;/td&gt;&lt;/tr&gt;&lt;tr&gt;&lt;td&gt;&lt;CheckBox x:Name=" x:name="&lt;/td&gt;&lt;td&gt;&lt;u&gt;enableCheckbox&lt;/u&gt;">Horizont</checkbox>                                                                                                    | <u>enableCheckbox</u> " Content="Enable label changing'<br>alAlignment="Center" IsChecked="true"                                                                                                    | 1                                         |
| <checkbox <br="" content="Enable label changing" x:name="&lt;br&gt;Horizont&lt;br&gt;Grid.Col&lt;/td&gt;&lt;td&gt;&lt;u&gt;enableCheckbox&lt;/u&gt;">alAlignment="Center" IsChecked="true"<br/>umn="1"/&gt;</checkbox>                                                                                                    | ,                                                                                                    |                                           |
| <checkbox <br="" content="Enable label changing" x:name="&lt;br&gt;Horizont&lt;br&gt;Grid.Col&lt;br&gt;&lt;TextBlock x:Name=&lt;/td&gt;&lt;td&gt;&lt;u&gt;enableCheckbox&lt;/u&gt;">alAlignment="Center" IsChecked="true"<br/>umn="1"/&gt;<br/>"<u>labelToChange</u>" Grid.Row="1" TextWrapping="Wrap</checkbox>                                              | '<br>>"                                                                                                    |                                           |
| <checkbox p<="" td="" x:name="&lt;br&gt;Horizont&lt;br&gt;Grid.Col&lt;br&gt;&lt;TextBlock x:Name=&lt;br&gt;Text="><td><pre>enableCheckbox" Content="Enable label changing alAlignment="Center" IsChecked="true" umn="1"/&gt; "<u>labelToChange</u>" Grid.Row="1" TextWrapping="Wrap ress the button to set my text"</pre></td><td>'<br/>&gt;"</td></checkbox> | <pre>enableCheckbox" Content="Enable label changing alAlignment="Center" IsChecked="true" umn="1"/&gt; "<u>labelToChange</u>" Grid.Row="1" TextWrapping="Wrap ress the button to set my text"</pre>                                                                     | '<br>>"                                   |
| <checkbox p<br="" x:name="&lt;br&gt;Horizont&lt;br&gt;Grid.Col&lt;br&gt;&lt;TextBlock x:Name=&lt;br&gt;Text=">Horizon</checkbox>                                                                                                    | <pre>enableCheckbox" Content="Enable label changing<br/>alAlignment="Center" IsChecked="true"<br/>umn="1"/&gt;<br/>"<u>labelToChange</u>" Grid.Row="1" TextWrapping="Wrag<br/>ress the button to set my text"<br/>talAlignment="Center" VerticalAlignment="Center</pre> | ,<br>,,,,,,,,,,,,,,,,,,,,,,,,,,,,,,,,,,,, |

If you get deployment errors when you open your program from Chapter 2, try choosing "Clean" from the Build menu.

The XAML that defines the controls on a page is turned into a Page object with fields and properties that contain references to UI controls.

• 3 Add some of the labelToChange properties to the Watch window:

| Watch 1                           |                                   |     | 🔻 🖬                      | × |
|-----------------------------------|-----------------------------------|-----|--------------------------|---|
| Name                              | Value                             |     | Туре                     | - |
| IabelToChange.Text                | "Press the button to set my text" | Q . | string                   |   |
| IabelToChange.HorizontalAlignment | Center                            |     | Windows.UI.Xaml.Horizor  | r |
| IabelToChange.VerticalAlignment   | Center                            |     | Windows.UI.Xaml.Vertical | 1 |
| IabelToChange.TextWrapping        | Wrap                              |     | Windows.UI.Xaml.TextWr   | - |

The app automatically sets the properties based on your XAML:

<TextBlock x:Name="labelToChange" Grid.Row="1" TextWrapping="<u>Wrap</u>" Text="Press the button to set my text" -HorizontalAlignment="<u>Center</u>" VerticalAlignment="<u>Center</u>" Grid.ColumnSpan="2"/>

But try putting labelToChange.Grid or labelToChange.ColumnSpan into the Watch window. The control is a Windows.UI.Controls.TextBlock object, and that object doesn't have those properties. Can you guess what's going on with those XAML properties?

• OPlace a breakpoint in the constructor. Then open *MainPage.xaml.cs*, and find the class declaration for MainPage. Take a look at the declaration — it's a subclass of Page. Hover over Page so the IDE:

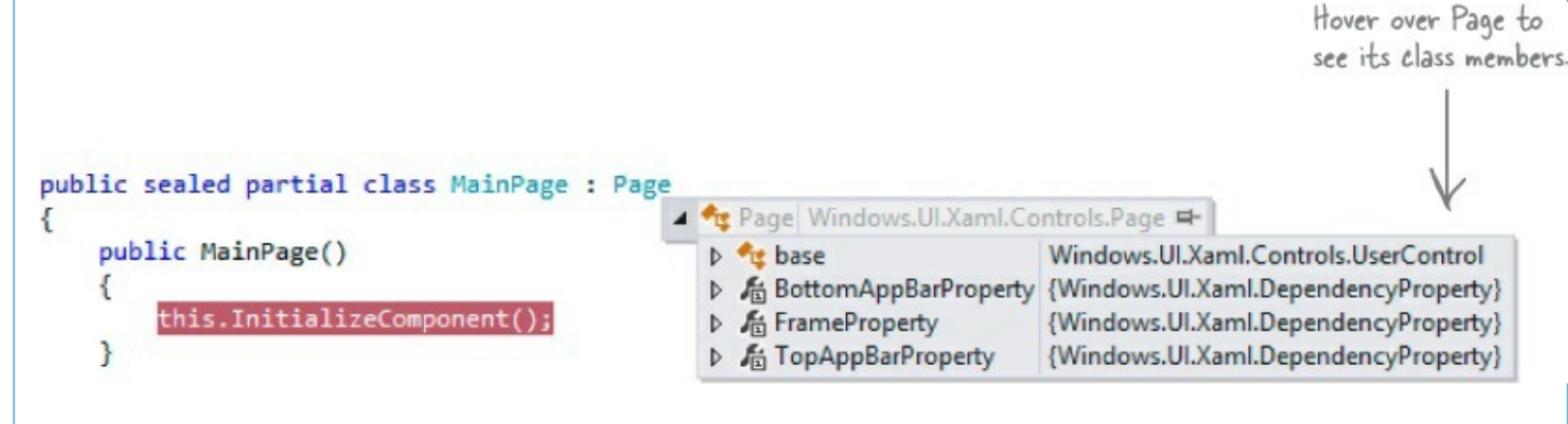

Now start your program again and press F10 to step over the call to InitializeComponent(). Go back to the Watch window and expand this >> base >> base to traverse back up the inheritance hierarchy.

| Name                    | Туре                                                             |
|-------------------------|------------------------------------------------------------------|
| 🔺 🥥 this                | PracticeUsingIfElse.MainPage                                     |
| ▲ base                  | Windows.UI.Xaml.Controls.Page {PracticeUsinglfElse.MainPage}     |
| base                    | Windows.UI.Xaml.Controls.UserControl {PracticeUsingIfElse.Main   |
| Þ 🧉 base                | Windows.UI.Xaml.Controls.Control {PracticeUsingIfElse.MainPage   |
| Pand these D & Content  | Windows.UI.XamI.UIElement {Windows.UI.XamI.Controls.Grid}        |
| Person D Static members | R Expand Content and explore its [Windows [1] Xan Controls Guid] |

Take a little time and explore the objects that your XAML generated. We'll dig into some of these objects later on in the book. For now, just poke around and get a sense of how many objects are behind your app.

If you used the WPF Learner's Guide in Appendix B to build desktop versions of the projects in Chapter 1 and Chapter 2, flip to the appendix <u>now</u> to find the <u>replacement pages</u> for Chapter 10 and beyond.

## Redesign the Go Fish! form as a Windows Store app page

The Go Fish! game that you built in Chapter 8 would make a great Windows Store app. Open Visual Studio 2013 <u>for Windows</u> and **create a new Windows Store project**, then delete *MainPage.xaml* and replace it with a Basic Page (just like you did when you built *Save the Humans*). Over the next few pages, you'll redesign your Go Fish! game in XAML as a page that adjusts to different sized devices. And instead of using Windows Desktop controls on a form, you'll use Windows Store app controls on a page.

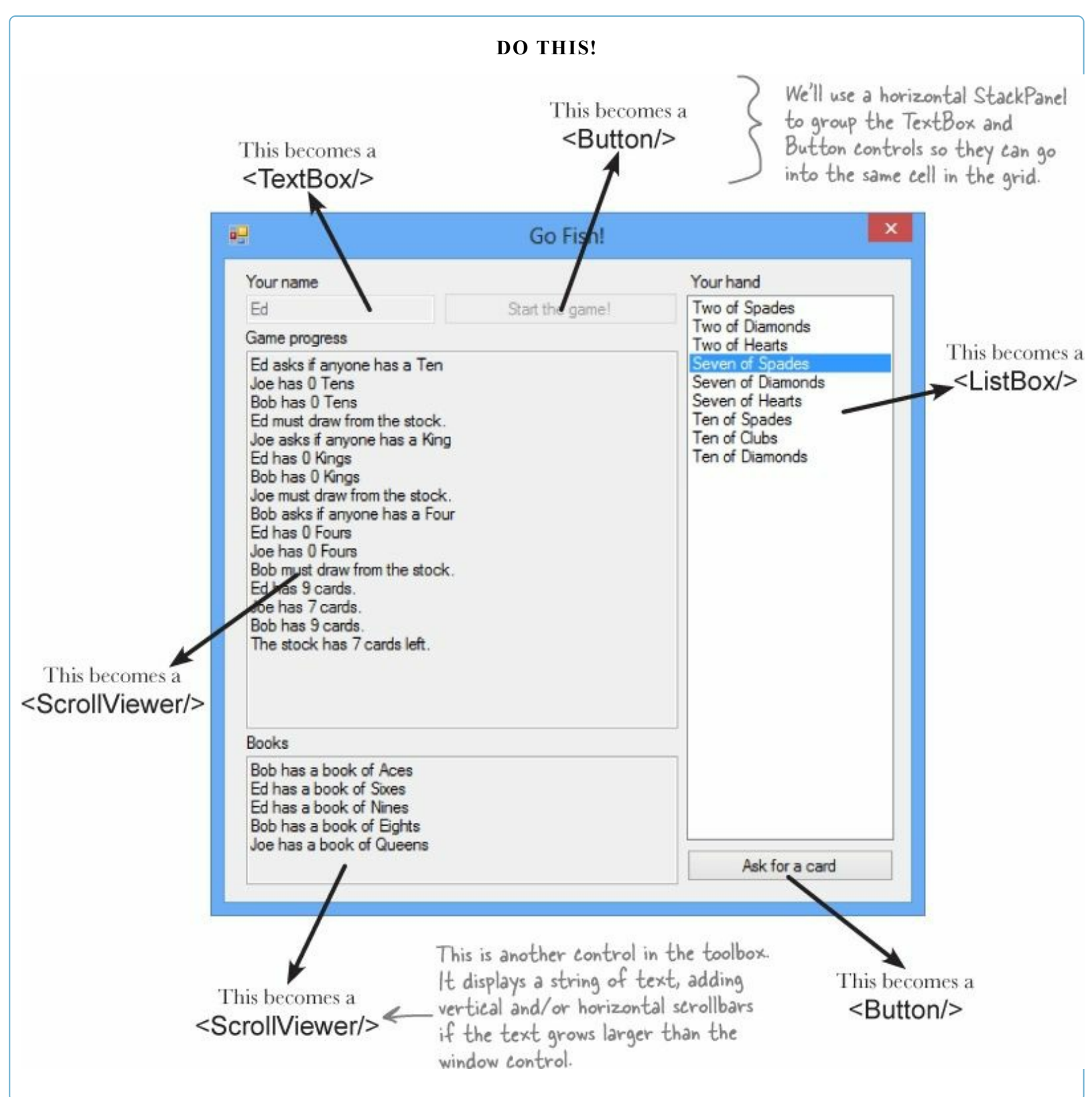

Here's how those controls will look on the app's main page:

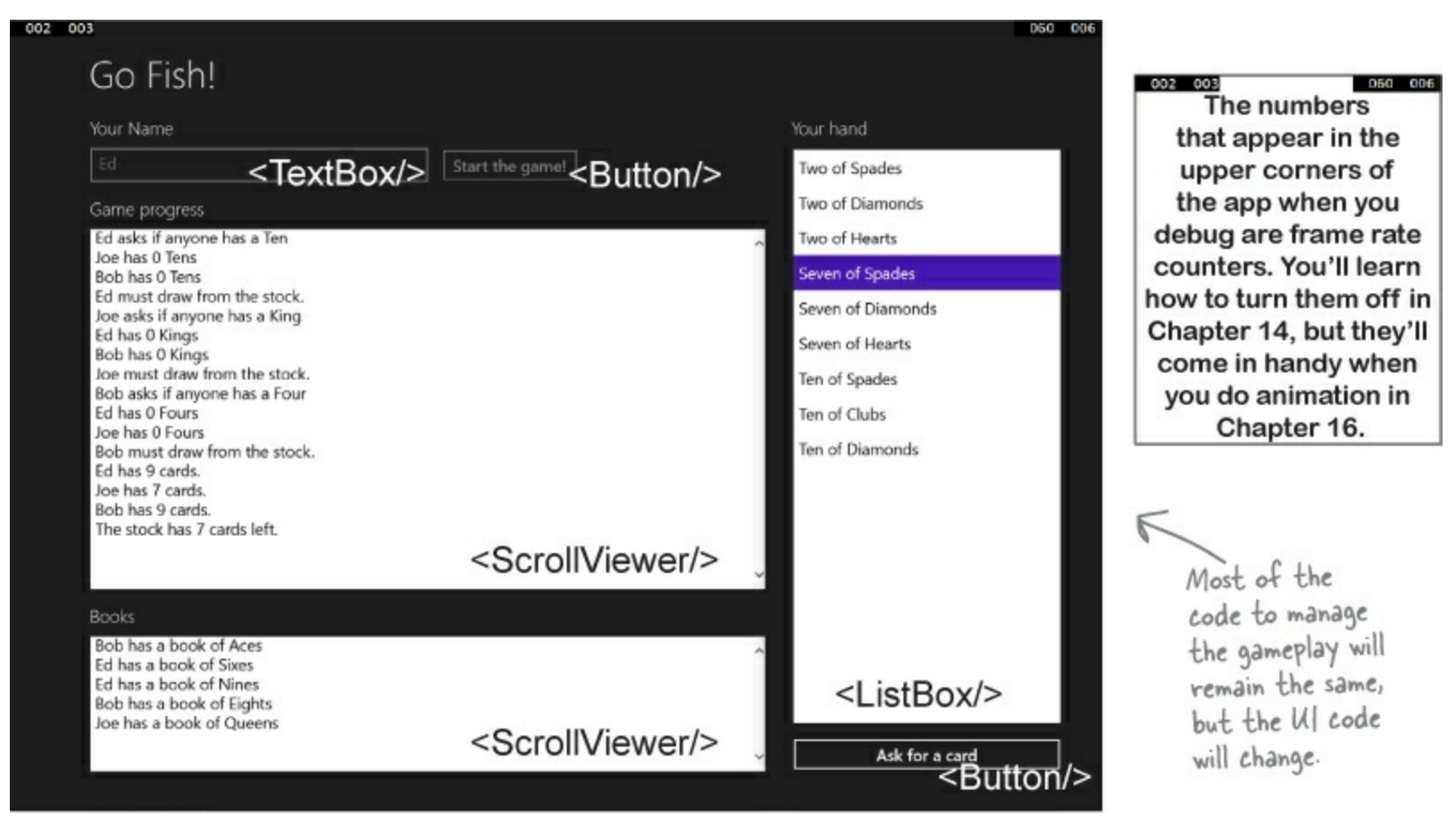

The controls will be contained in a grid, with rows and columns that expand or contract based on the size of the display. This will allow the game to shrink or grow to fit the screen. You can use the **Device window** in the IDE to test different screen configurations.

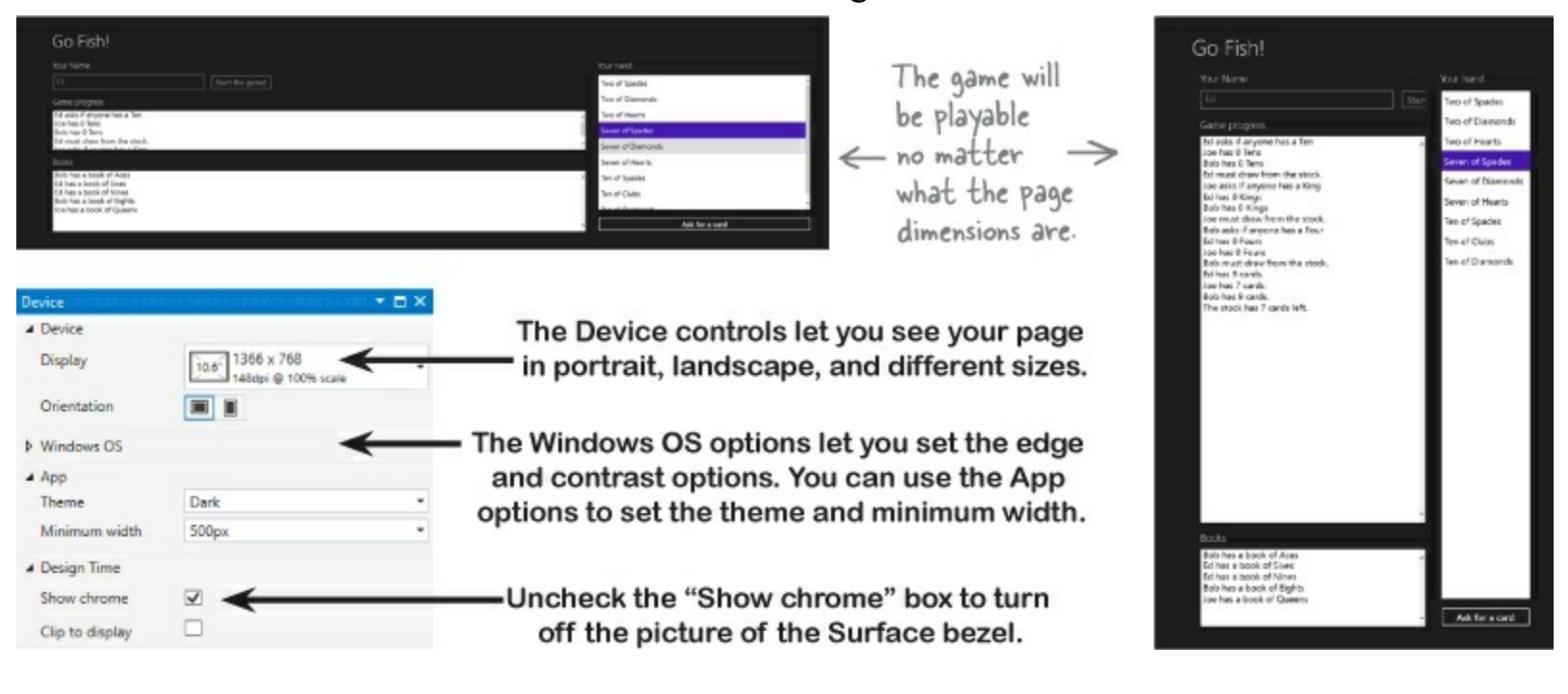

## Page layout starts with controls

XAML and WinForms have one thing in common: they both rely on controls to lay out your page. The Go Fish! page has two buttons, a ListBox to show the hand, a TextBox for the user to enter the name, and four TextBlock labels. It also has two ScrollViewer controls with a white background to display the game progress and books.

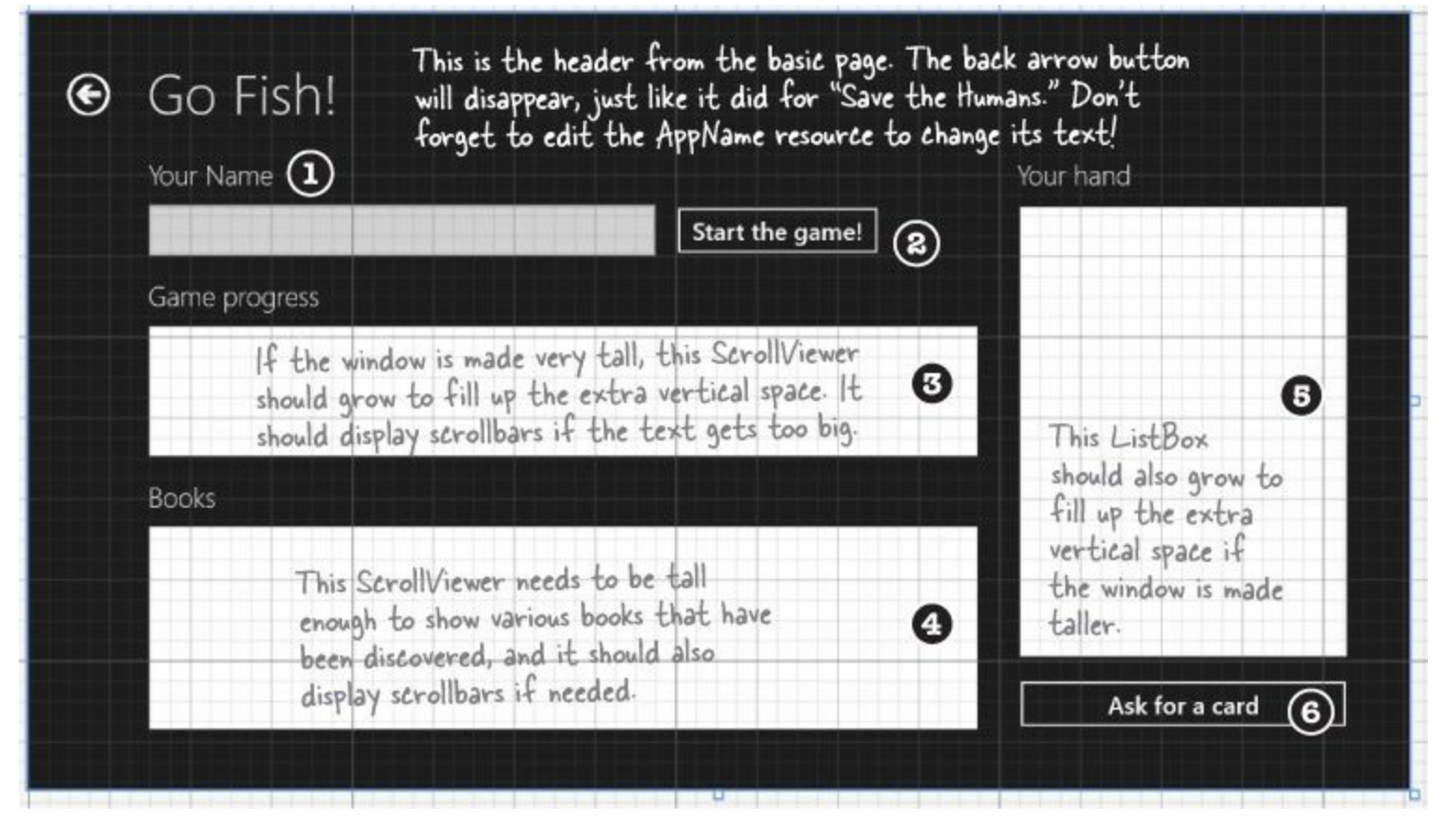

The Basic Page template includes a grid that has two rows. The top row contains the header with the app name. The second row holds the contents, which are defined by this grid. This whole grid will be contained in row 1 of the Basic Page (it only has one column, column #0). Drag a **Grid** out of the Toolbox and **drop it in the bottom part of the page** to put it in the second row. Here's the XAML — you can find <Grid> that you just added to the page in the XAML window and modify it by hand, or you can use the IDE to lay out the page:

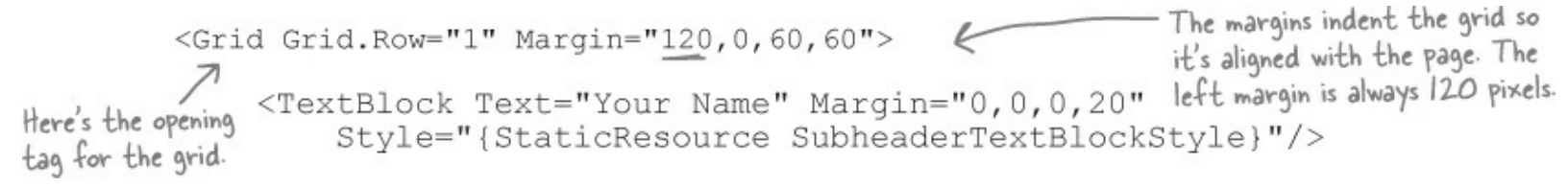

We'll use a StackPanel to put the TextBox for the player's name and the Start button in one cell:

Each label on the page ("Your name," "Game progress," etc.) is a TextBlock with a small margin above it and SubHeaderTextBlockStyle applied:

```
<TextBlock Text="Game progress"
Style="{StaticResource SubheaderTextBlockStyle}"
Margin="0,20,0,20" Grid.Row="2"/>
```

A ScrollViewer control displays the game progress, with scrollbars that appear if the text is too big for the window:

```
<ScrollViewer Grid.Row="3" FontSize="24"
Background="White" Foreground="Black" />
```

Here's another TextBlock and ScrollViewer to display the books. The default vertical and horizontal alignment for the ScrollViewer is stretch, and that's going to be really useful. We'll set up the rows and columns so the ScrollViewer controls expand to fit any screen size.

We used a small 40-pixel column to add space, so the ListBox and Button controls need to go in the third column. The ListBox spans rows 2 through 6, so we gave it Grid.Row="1" and Grid.RowSpan="5" — this will also let the ListBox grow to fill the page.

```
Remember, rows and
columns start at zero, so a
control in the third column
has Grid.Column="2".
<TextBlock Text="Your hand" Style="{StaticResource SubheaderTextBlockStyle}"
Grid.Row="0" Grid.Column="2" Margin="0,0,0,20"/>
<ListBox x:Name="cards" Background="White" FontSize="24" Height="Auto"
Margin="0,0,0,20" Grid.Row="1" Grid.RowSpan="5" Grid.Column="2"/>
```

The "Ask for a card" button has its horizontal and vertical alignment set to stretch so that it fills up the cell. The 20-pixel margin at the bottom of the ListBox adds a small gap.

```
Sutton x:Name="askForACard" Content="Ask for a card"
HorizontalAlignment="Stretch" VerticalAlignment="Stretch"
Grid.Row="6" Grid.Column="2"/>
```

We'll finish this grid on the next page

## Rows and columns can resize to match the page size

Grids are very effective tools for laying out pages because they help you design pages that can be displayed on many different devices. Heights or widths that end in \* **adjust automatically** to different screen geometries. The Go Fish! page has three columns. The first and third have widths of 5\* and 2\*, so they will **grow or shrink proportionally** and always keep a 5:2 ratio. The second column has a fixed width of 40 pixels to keep them separated. Here's how the rows and columns for the page are laid out (including the controls that live inside them):

|                                                                             | <columndefin< th=""><th>ition Width="40"/&gt;</th></columndefin<>                                                                                                    | ition Width="40"/>                                                                                  |
|-----------------------------------------------------------------------------|----------------------------------------------------------------------------------------------------|----------------------------------------------------------------------------------------------------|
|                                                                             | <columndefinition width="5*"></columndefinition>                                                                                                    | <columndefinition width="2*"></columndefinition>                                                    |
| <rowdefinition<br>Height="Auto"/&gt;</rowdefinition<br>                     | <textblock></textblock> Row="1" means the second row, because row numbers start at 0.                                                                                                    | <textblock<br>Grid.Column= "2"/&gt;</textblock<br>                                                  |
| <rowdefinition<br>Height="Auto"/&gt;</rowdefinition<br>                     | <stackpanel grid.row="1"><br/><textblock></textblock><br/><button></button><br/></stackpanel>                                                                                                    | <listbox<br>Grid.Column="2"<br/>Grid.RowSpan="5"/&gt;</listbox<br>                                  |
| <rowdefinition<br>Height="Auto"/&gt;</rowdefinition<br>                     | <textblock grid.row="2"></textblock>                                                                                                    | five rows, including the<br>fourth row—which will<br>grow to fill any free<br>space. This makes the |
| <rowdefinition></rowdefinition>                                             | ScrollViewer<br>Grid.Row="3"/><br>This row is set to the default height of 1*,<br>and the ScrollViewer in it is set to the default<br>vertical and horizontal alignment of "Stretch"<br>so it grows or shrinks to fill up the page. | ListBox expand to fill<br>up the entire right-<br>hand side of the page.                            |
| <rowdefinition<br>Height="Auto"/&gt;</rowdefinition<br>                     | <textblock grid.row="4"></textblock>                                                                                                    |                                                                                                    |
| <rowdefinition<br>Height="Auto"<br/>MinHeight="150"/&gt;</rowdefinition<br> | ScrollViewer Grid.Row="5" Grid.RowSpan="2"><br>This ScrollViewer has a row span of "2" to span<br>these two rows. We gave the sixth row (which is                                                                                   |                                                                                                    |
| <rowdefinition<br>Height="Auto"/&gt;</rowdefinition<br>                     | row number 5 in XAML because numbering starts<br>at 0) a minimum height of 150 to make sure the<br>ScrollViewer doesn't get any smaller than that.                                                                                  | <button<br>Grid.Row="6"<br/>Grid.Column="2" /&gt;</button<br>                                       |

XAML row and column numbering start at 0, so this Button's row is b and its column is 2 (to skip the middle column). Its vertical and horizontal alignment are set to Stretch so the button takes up the entire cell. The row has a height of Auto so its height is based on the contents (the button plus its margin).

Here's how the row and column definitions make the page layout work:

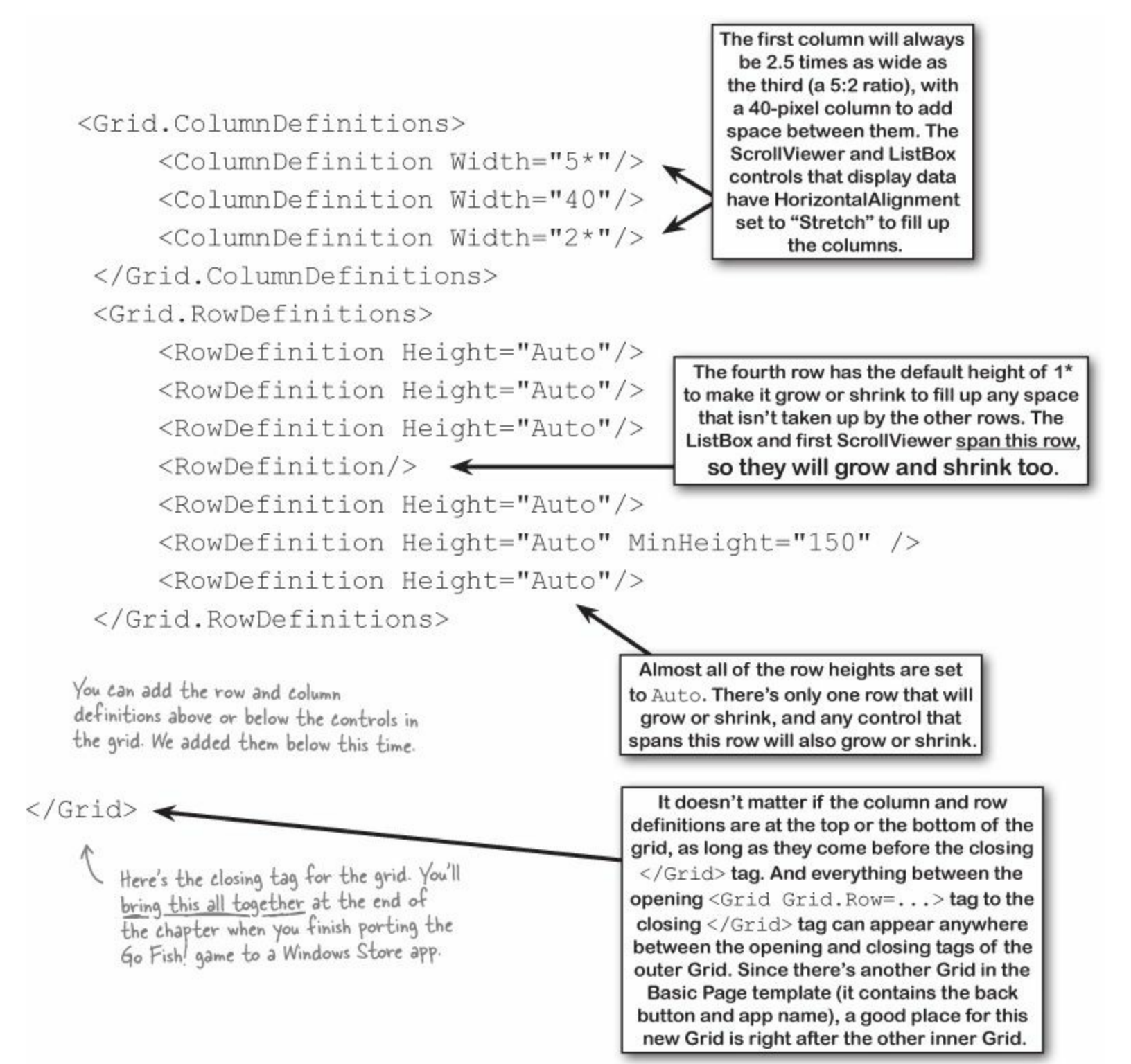

## Use the grid system to lay out app pages

Ever notice how different Windows Store apps have a similar look? That's because they use a **grid system** to give every app what Microsoft designers call a "consistent silhouette." The grid consists of squares called *units* and *subunits* — and you've already seen them, because they're built into the IDE.

If you didn't use these buttons at the bottom of the designer to turn on the grid lines, snapping, and snapping to grid lines back in Chapter 1, use them now.

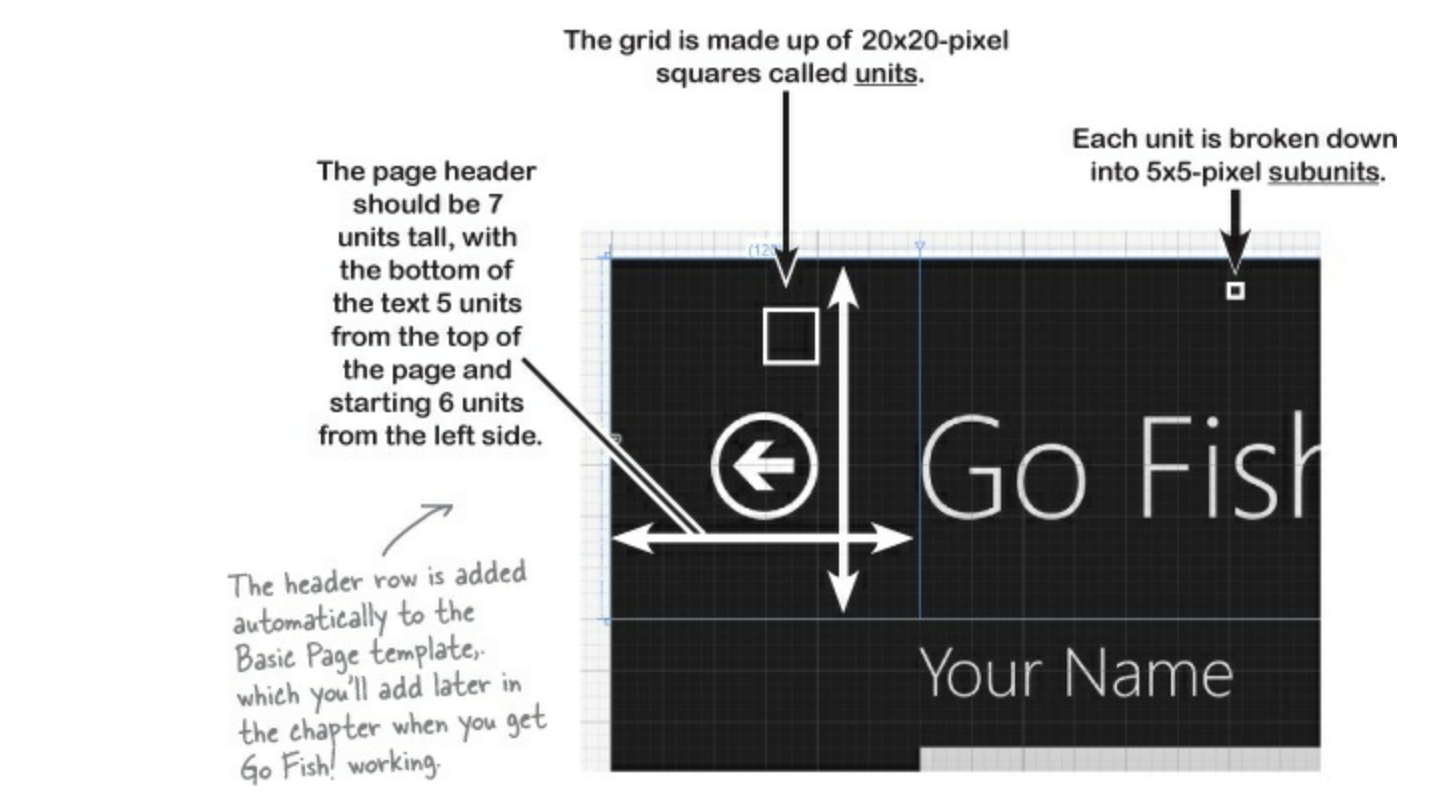

In the Go Fish! app, you use the Margin property in the <Grid> that contained all of your controls to create the spacing. The Margin property consists of either one number (a thickness value for left, top, right, and bottom), two numbers (where the first is left and right, and the second is top and bottom), or four comma-separated numbers specifying left, top, right, and bottom thickness.

Your Go Fish! app's main page has a left margin of 120 pixels (6 units), top margin of 0 pixels, and right and bottom margins of 60 pixels (3 units):

```
<Grid Grid.Row="1" Margin="120,0,60,60">
```

It also has a 1-unit margin above and below each label:

```
<TextBlock Text="Books"
Style="{StaticResource SubheaderTextBlockStyle}"
Margin="0,20,0,20" Grid.Row="4"/>
```

The page uses margins to add 1 unit of padding between items and text, and a column to add 2 units of padding between the ScrollViewers and ListBox.

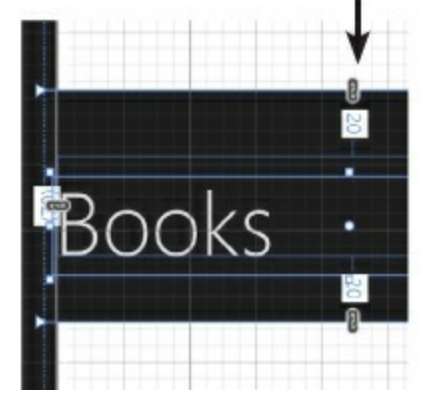

#### THERE ARE NO DUMB QUESTIONS

#### Q: Q: What does setting the row height or column width to "Auto" do?

A: A: When you set a row's Height property or a column's Width property to Auto, that causes the row or column to expand or contract so that it exactly fits its contents. You can try this out yourself to see how it works. Create a new Blank App, edit the grid in *MainPage.xaml*, and add a bunch of rows and columns with heights and widths set to Auto. You won't see anything in the designer because the rows and columns are empty and collapsed down to zero height. Add controls with different heights to the cells, and you'll see the rows and columns expand to fit the controls.

#### Q: Q: So how is that different from setting the row height or column width to 1\*, 2\*, or 5\*?

A: A: Using the \* for the row height or column width causes the rows or columns to expand **proportionally** to fill the entire grid. If you have three columns with widths of 3\*, 3\*, and 4\*, the 3\* columns will have a width of 30% of the total grid width minus the fixed and auto columns, and the 4\* column will have 40% of that total.

This is one reason why the default width or height of 1\* makes sense. If all of the rows or columns have that default setting, then they will evenly distribute themselves as the grid grows or shrinks.

#### Q: Q: "Pixels." You keep using that word. I do not think it means what you think it means.

A: A: Many XAML developers use the term *pixel*, but you're right — technically you aren't using the same kind of pixels you see on your screen. The technical term for the numbers in the Margin, Height, Width, and other properties is **device-independent unit**. Windows Store apps need to work on many different screen sizes and shapes, so no matter how big or small a device your app is displayed on, each device-independent unit will always be a 1/96th of an inch. A five-by-five square of these device-independent units combine to make a page layout subunit, and a four-by-four square of subunits make a page layout unit. It's a little confusing talking about units for page layout versus device-independent unit, so we'll keep using the word *pixel* to mean device-independent unit.

You can specify any XAML height or width in different units by adding in (inches), cm (centimeters), or pt (points, where a typographer's point is 1/72nd of an inch). Try laying out a page using inches or centimeters. Then take a physical ruler and hold it up to your screen to prove to yourself that Windows resizes your app properly.

#### Q: Q: Is there an easy way to make sure that my app looks good on many different monitors?

A: A: Yes, the IDE gives you useful tools for doing that. The IDE's XAML page designer gives you a few different ways to see how your page will look on different devices. You can use the Device window to show your page in different resolutions or split modes. And later on, we'll show you how to run your app in a simulator that lets you interact with your app in simulated devices that have various sizes and shapes.

When a row or column has a height or width of Auto, that tells it to grow or shrink to exactly fit its contents.

You can read more about laying out app pages in the Dev Center: http://msdn.microsoft.com/enus/library/windows/apps/hh872191.aspx

#### EXERCISE

Use XAML to redesign each of these Windows Desktop forms as Windows Store apps. Create a new Windows Store Blank App project for each of them, add a new Basic Page item for each of these apps (just like you did for *Save the Humans*), and modify each page by updating the grid and adding controls. You don't need to get them working. Just create the XAML so they match the screenshots.

| Job                                                                                     | Shifts                          | Work the next | Lumberjack name      | umberiack         |
|-----------------------------------------------------------------------------------------|---------------------------------|---------------|----------------------|-------------------|
| Baby bee tutoring<br>Assign this job t                                                  | v 7                             | shift         | Breakfast line       | Feed a Lumberjack |
| Report for shift #20<br>Norker #1 will be done with 'Nect<br>Norker #2 finished the inh | tar collector' after this shift |               | 2. Billy<br>3. Jones | Crispy            |

Find the right spot in each Basic Page XAML to add your new Grid or StackPanel to contain the rest of the controls for the page. You'll add them to the second row (Grid.Row="1") of a newly added Blank Page.

### XAML IS FLEXIBLE ABOUT TAG ORDER

We asked you to add the XAML code for your page layout below the row definitions because it's an easy location to find in your XAML file. Some developers like to keep the XAML code in the same order that it's displayed on the page. They might put it underneath the closing </Grid> tag for the grid that contains the back button and page title instead. We encourage you to experiment with this, because it's good to get a feel for what seems most intuitive for you.

Use StackPanels to design this form. It's broken into two groups. Subheaders have SubheaderTextBlockStyle applied, a 40-pixel margin between groups, and a 20-pixel margin after the group header. The labels above the items have BodyTextBlockStyle applied, and a 10-pixel margin above the item. There's a 20-pixel margin between items.

| Beehive Management System                                                                                                    | <stackpanel grid.row="1" margin="120,0"><br/><textblock></textblock></stackpanel>                                                                                                    |
|----------------------------------------------------------------------------------------------------|----------------------------------------------------------------------------------------------------|
| Worker Bee Assignments<br>This is a Button with the style<br>TextBlockButtonStyle applied to it.<br>Baby bee tutoring 7 Assign this job to a bee<br>Work the next shift<br>This is a <combobox>, and its items<br/>are <combobox tem=""></combobox> tags with the<br/>Shift report<br/>Content property set to the item name.</combobox> | <stackpanel orientation="Horizontal"> <stackpanel> <stackpanel> <button></button> <textblock></textblock> <textblock></textblock> <textblock></textblock> <combobox> <textblock></textblock> <textblock></textblock> <comboboxitem></comboboxitem> <stackpanel>         4 more</stackpanel></combobox></stackpanel></stackpanel></stackpanel> |
| Worker #2 strates the gate<br>Worker #2 is a comp Step patter for 3 more saids<br>Worker #4 is comp Bate patter for 3 more saids<br>Worker #4 is comp Bate patter for 5 more saids<br>ScrollViewer.   will add line breaks. Give it<br>a 2-pixel white border using BorderThickness<br>and BorderBrush, and a height of 250.             | Set the ComboBox control's <button></button> Set the ComboBox control's <textblock></textblock> SelectedIndex property to O <scrollviewer></scrollviewer> so it displays the first item.                                                                                                    |

Use a Grid to design this form. It has eight rows with height set to Auto so they expand to fit their contents. Use StackPanels to put multiple controls in the same row.

|                                                                                                    | <grid grid.row="1" margin="120,0"></grid>                                                                                                    |
|----------------------------------------------------------------------------------------------------|----------------------------------------------------------------------------------------------------|
|                                                                                                    | <textblock></textblock>                                                                                                    |
| Breakfast for Lumberiacks                                                                                                    | <textbox></textbox>                                                                                                    |
| breaklast for Europerjacks                                                                                                    | <textblock></textblock>                                                                                                    |
| Antherial memory<br>1.60<br>2.000<br>2.000<br>2.000<br>3.0000<br>4.000<br>5.0000<br>5.0000<br>5.0000<br>6.0000<br>5.0000<br>6.0000<br>5.0000<br>6.0000<br>5.0000<br>6.0000<br>5.0000<br>6.0000<br>6.00000<br>6.0000<br>6.0000<br>6.0000<br>6.0000<br>6.00000<br>6.00000<br>6.00000<br>6.00000<br>6.0000<br>6.00000000<br>6.00000<br>6.00000<br>6.00000 | <listbox><br/><listboxitem></listboxitem><br/><listboxitem></listboxitem><br/> 4 more<br/></listbox><br><textblock><br/><textblock><br/><stackpanel orientation="Horizontal"><br/><textblock><br/><stackpanel orientation="Horizontal"><br/><textblock><br/><stackpanel orientation="Horizontal"><br/><textblock><br/><stackpanel orientation="Horizontal"><br/><stackpanel orientation="Horizontal"><br/></stackpanel><br/><stackpanel orientation="Horizontal"><br/><stackpanel orientation="Horizontal"><br/><stackpanel orientation="Horizontal"><br/><stackpanel orientation="Horizontal"><br/><stackpanel orientation="Horizontal"><br/><stackpanel orientation="Horizontal"><br/><stackpanel orientation="Horizontal">Horizontal<br/></stackpanel>Horizontal<br/></stackpanel>Horizontal<br/></stackpanel>Horizontal<br/></stackpanel>Horizontal<br/></stackpanel></stackpanel></textblock></stackpanel></textblock></stackpanel></textblock></stackpanel></textblock></textblock> |
| Add Lumberjack Next Lumberjack                                                                                                    | <scrollviewer></scrollviewer>                                                                                                    |
|                                                                                                    | <stackpanel orientation="Horizontal"><br/><button></button><br/><button></button><br/></stackpanel>                                                                                                    |

Get your pages to look just like these screenshots by adding **dummy data** to the controls that would normally be filled in using the methods and properties in your classes.

When you use the IDE's "New Item..." option to add a Basic Page to your project, you might see an <u>error message</u> in the designer because it's expecting the project to be built. Rebuild the solution to make the error go away.

#### **EXERCISE SOLUTION**

Use XAML to redesign each of these Windows Desktop forms as Windows Store apps. Create a new Windows Store Blank App project for each of them, add a new Basic Page item for each of these apps (just like you did for *Save the Humans*), and modify each page by updating the grid and adding controls. You don't need to get them working. Just create the XAML so they match the screenshots.

```
Here's the margin we gave you. Leaving off
                                                 the right and bottom margin causes them to
<StackPanel Grid.Row="1" Margin="120,0">
    <TextBlock Text="Worker Bee Assignments"
                                                mirror the top and left (120 and 0).
                Style="{StaticResource SubheaderTextBlockStyle}"/>
    <StackPanel Orientation="Horizontal" Margin="0,20,0,0">
        <StackPanel Margin="0,0,20,0">
            <TextBlock Text="Job" Margin="0,0,0,10"
                        Style="{StaticResource BodyTextBlockStyle}"/>
            <ComboBox SelectedIndex="0">
                 <ComboBoxItem Content="Baby bee tutoring"/>
                 <ComboBoxItem Content="Egg care"/>
                 <ComboBoxItem Content="Hive maintenance"/>
                 <ComboBoxItem Content="Honey manufacturing"/>
                 <ComboBoxItem Content="Nectar collector"/>
                                                                   Does your XAML code look
                 <ComboBoxItem Content="Sting patrol"/>
                                                                   different from ours? There
            </ComboBox>
                                                                   are many ways to display
        </StackPanel>
                                                                     very similar (or even
        <StackPanel>
                                                                    identical) pages in XAML
            <TextBlock Text="Shifts" Margin="0,0,0,10"
                        Style="{StaticResource BodyTextBlockStyle}"/>
            <TextBox/>
        </StackPanel>
        <Button Content="Assign this job to a bee" Margin="20,20,0,0"
                 Style="{StaticResource TextBlockButtonStyle}" />
                                                                   This is the header for the
    </StackPanel>
    <Button Content="Work the next shift" Margin="0,20,0,0" /> second group, with a 40
                                                                   pixel margin above and 20
                                                                  - pixel margin below.
    <TextBlock Text="Shift report" Margin="0,40,0,20"
               Style="{StaticResource SubheaderTextBlockStyle}"/>
    <ScrollViewer BorderThickness="2" BorderBrush="White" Height="250"
                   Content="
Report for shift #20

Worker #1 will be done with 'Nectar collector' after this shift

Worker #2 finished the job

Worker #2 is not working

                                                                Here's the dummy data we used
Worker #3 is doing 'Sting patrol' for 3 more shifts

                                                                to populate the shift report.
Worker #4 is doing 'Baby bee tutoring' for 6 more shifts
                                                                The Content property ignores
                           "/>
                                                                line breaks-we added them to
</StackPanel>
                                                                make the solution easier to read.
```

```
<Grid Grid.Row="1" Margin="120,0">
    <Grid.RowDefinitions>
        <RowDefinition Height="Auto"/><RowDefinition Height="Auto"/>
                                                                            We removed line
        <RowDefinition Height="Auto"/><RowDefinition Height="Auto"/>
                                                                            breaks to make the
        <RowDefinition Height="Auto"/><RowDefinition Height="Auto"/>
                                                                            row definitions fit
        <RowDefinition Height="Auto"/><RowDefinition Height="Auto"/>
                                                                            on this page.
    </Grid.RowDefinitions>
    <TextBlock Text="Lumberjack name" Margin="0,0,0,10"
                Style="{StaticResource BodyTextBlockStyle}"/>
    <TextBox Grid.Row="1"/>
    <TextBlock Grid.Row="2" Text="Breakfast line" Margin="0,20,0,10"
                Style="{StaticResource BodyTextBlockStyle}"/>
    <ListBox Grid.Row="3">
        <ListBoxItem Content="1. Ed"/>
                                                    Just to be 100% clear, we asked you to add
        <ListBoxItem Content="2. Billy"/>
                                                    these dummy items as part of the exercise,
        <ListBoxItem Content="3. Jones"/>
                                                    to make the form look like it's being used.
        <ListBoxItem Content="4. Fred"/>
                                                    You're about to learn how to bind controls
        <ListBoxItem Content="5. Johansen"/>
                                                    like this ListBox to properties in your classes.
        <ListBoxItem Content="6. Bobby, Jr."/>
    </ListBox>
    <TextBlock Grid.Row="4" Text="Feed a lumberjack" Margin="0,20,0,10"
                Style="{StaticResource BodyTextBlockStyle}"/>
    <StackPanel Grid.Row="5" Orientation="Horizontal">
        <TextBox Text="2" Margin="0,0,20,0"/>
        <ComboBox SelectedIndex="0" Margin="0,0,20,0">
            <ComboBoxItem Content="Crispy"/>
            <ComboBoxItem Content="Soggy"/>
            <ComboBoxItem Content="Browned"/>
            <ComboBoxItem Content="Banana"/>
        </ComboBox>
        <Button Content="Add flapjacks" Style="{StaticResource TextBlockButtonStyle}"/>
    </StackPanel>
                                                            More dummy content ...
    <ScrollViewer Grid.Row="6" Margin="0,20,0,0" Content="Ed has 7 flapjacks"</pre>
                   BorderThickness="2" BorderBrush="White"/>
    <StackPanel Grid.Row="7" Orientation="Horizontal" Margin="0,40,0,0">
        <Button Content="Add Lumberjack" Margin="0,0,20,0" />
        <Button Content="Next Lumberjack" />
    </StackPanel>
</Grid>
```

#### **BRAIN POWER**

What do you think of this page layout? Would it make more sense to move the Add and Next buttons into a standard Windows 8 app bar?

## Data binding connects your XAML pages to your classes

Your TextBlocks, ScrollViewers, TextBoxes, and other controls are built for displaying data. When you were using WinForms, you had to use properties to display text or add list items. That will work with XAML too, but there's another way: you can use **data binding** to automatically populate the controls on your page with data. Even better, you can also use data binding to have your controls update properties in your classes.

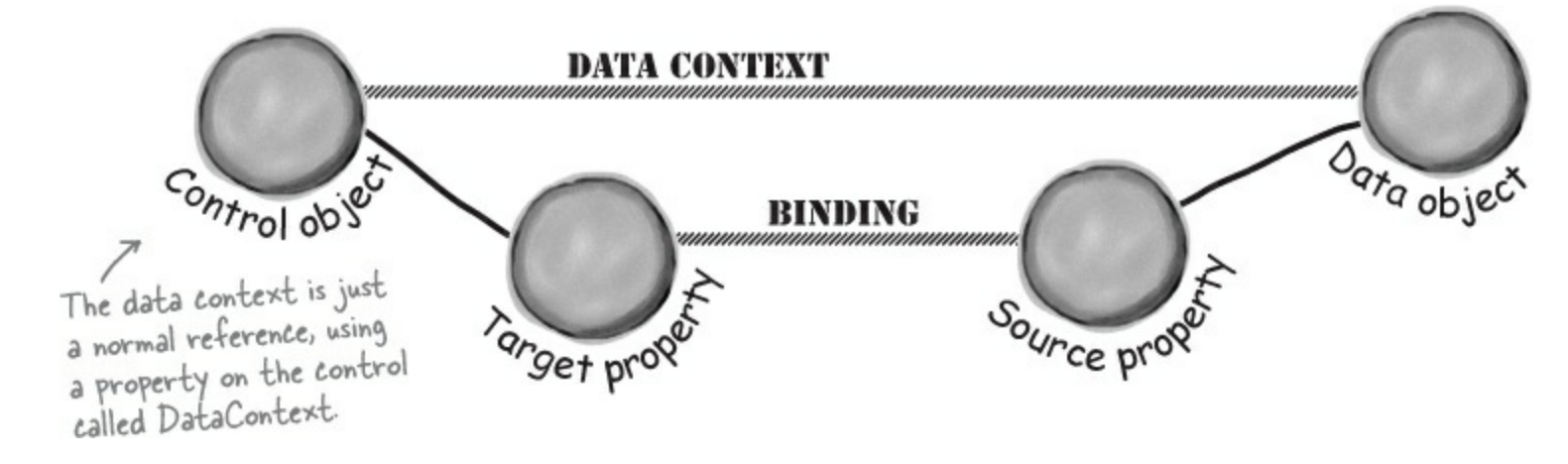

Data binding only works with properties. If you try to bind to a public field, you won't see anything — and you won't get an <u>error</u>, either!

## Context, path, and binding

Data binding in XAML is a relationship between the *source property* of an object that feeds data to a control and the *target property* of the control that displays the data. To set up data binding, the control's **data context** must be set to a reference to the data object. The **binding** for the control must be set to a **binding path**, which is the property on the object to bind to. Once these things are set, the control will automatically read the source property and display the data as its content.

To set up data binding in XAML, set the property that you want to bind to {Binding Path}:

```
The binding path for this
TextBlock control is the
Cash property. It will
display the value of Cash
for whatever object it's
bound to.
<TextBlock x:Name="walletTextBlock" Text="{Binding Cash}"/>
```

Then you just need an object to bind to — in this case, a Guy object named joe whose Cash property is set to the decimal value 325.50. Giving the TextBlock's DataContext a reference to the Guy object sets up the context.

```
Guy joe = new Guy ("Joe", 47, 325.50M);

walletTextBlock.DataContext = joe;

WalletTextBlock will read any bound

properties from the Guy object.
```

Now your binding is set up! You've set the data context to an instance of Guy, you've set the binding path to the Cash property. The TextBlock sees its binding is set to Cash, then looks for a property called Cash on its data object.

You can actually leave out the path and just set the property to {Binding}. In this case, it will call the Guy object's ToString() method.

## Two-way binding can get or set the source property

Binding can read data from the data object. It can also use **two-way binding** to modify the source property:

<TextBox x:Name="ageTextBox" Text="{Binding Age, Mode=TwoWay}"/>

This TextBox's binding path is the Age property, and the binding is set to two-way mode. When the page is displayed, the TextBox will show the value of the Age property of whatever object it's bound to. If you change the value in the TextBox, the control will call the Age property's set accessor to update the value.

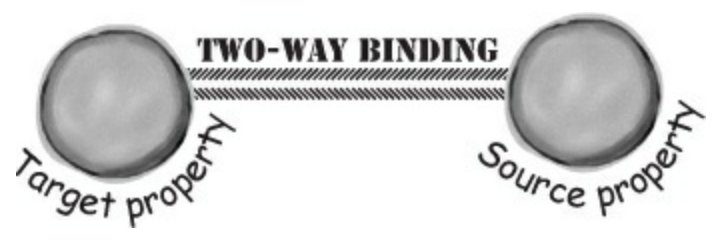

Data binding is built to cause you as few headaches as possible. If you set the binding path to a property that isn't in the data context, it won't display or set any data, but it also won't cause your program to break.

## **Bind to collections with ObservableCollection**

Some controls like TextBlock or TextBox display a string. Other controls like ScrollViewer display content from an object. But you've also seen controls that display a collection: ListBox and ComboBox. That's why .NET comes with ObservableCollection<T>, a collection class that's built specifically for data binding. It works a lot like List<T> (you'll see it in action on the next page).

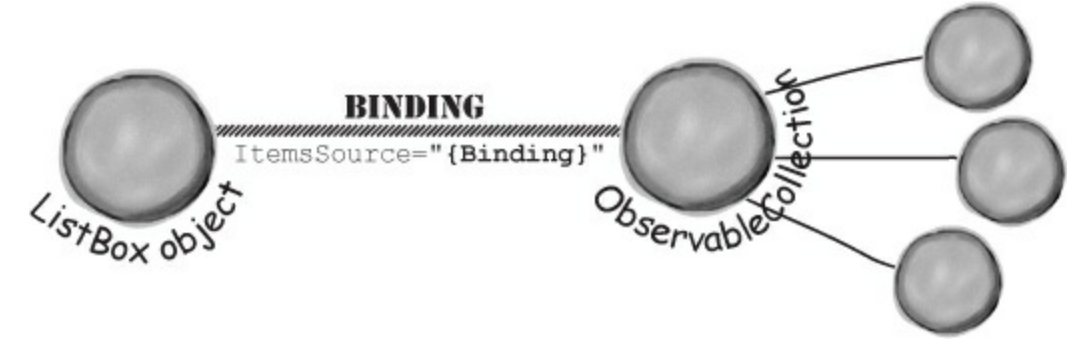

### NOTE

When you bind the ListBox's ItemsSource property to an ObservableCollection, it displays all of the items in the collection.

## Use code for binding (without using any XAML at all!)

If you examine a control, you won't actually see a property called Binding. There's no direct way in C# to get a reference to a property on an object, just the whole object. When you create the XAML code for a data binding, it sets up the binding using **an instance of a Binding object** that stores the name of the target property as a string. Here's code-behind that creates a Guy object, then sets up binding for a TextBlock called walletTextBlock so its Text property is bound to the Guy object's Cash property.

```
Guy joe = new Guy("Joe", 47, 325.50M);
Binding cashBinding = new Binding();
cashBinding.Path = new PropertyPath("Cash");
cashBinding.Source = joe;
walletTextBlock.SetBinding(TextBlock.TextProperty, cashBinding);
There's a class called DependencyProperty,
and the TextBlock class has a whole bunch
of static properties that are instances of
it. One of them is called TextProperty.
```

## XAML controls can contain text...and more

Let's talk a little more about XAML **markup** (that's what the M in XAML stands for, and it refers to the tags that define the page) and **code-behind** (the code in the *.cs* file that's joined with the markup).

When you use a Grid or StackPanel control, you add the controls that they contain between the opening and closing tags. You can also use the same thing for other kinds of controls. For controls like TextBlock and TextBox, you can set the Text property by adding text and a closing tag:

```
<TextBlock>This is the text to display</TextBlock> the Text property.
```

When you do this, you'll use <LineBreak/> instead of &#13; to add line breaks. What you're really doing here is specifying the Unicode character U+0013, which is interpreted as a line break. You can also specify it in hex: &#xD; gives you a line break, &#xA3; gives you a £ character (remember Charmap?).

```
<TextBlock>First line<LineBreak/>Second line</TextBlock>
```

Try adding that TextBlock to a XAML page, then use Edit Text to edit it and press Shift-Enter to add a break. The IDE will add this:

```
<TextBlock>

<Run Text="First line"/>

<LineBreak/>

<Run Text="Second line"/>

</TextBlock>
```

All three of those options may look the same on the screen, but they create different object graphs. Each <Run> tag is turned into its own string object, and each of those strings can be given its own name:

```
<Run Text="First line" x:Name="firstLine" />
```

You can use this to modify that string in your C# code behind the XAML form:

```
firstLine.Text = "This is new text for the first line";
```

Content controls like ScrollViewer have a Content property (instead of a Text property) that doesn't have to be text — it can contain any control. And there are many content controls. One useful one is Border, which you can use to add a background and border to controls like TextBlock that don't have one:

```
<Border Background="Blue"
BorderBrush="Green" BorderThickness="3">
</Border>
```

### NOTE

ScrollViewer inherits from ContentControl, which is the same control you used to create your enemy in Save the Humans. Your ContentControl contained a Grid, which contained three Ellipses.

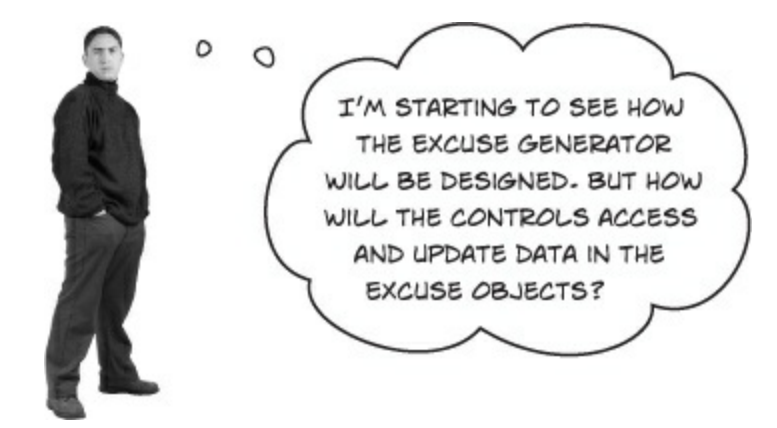

### THERE ARE NO DUMB QUESTIONS

- Q: Q: My page had a Grid that contained another Grid, which contained a StackPanel. Is there a limit to how many controls can live inside other controls?
- A: A: No. You can nest controls inside of other controls, and those controls can in turn contain additional controls. In fact, later on in the book you'll learn about how to build up your own controls by starting with a container and adding content to it. You can put a Grid into *any* content control you already did this once when you created the enemy out of a Grid and three Ellipse controls in *Save the Humans*. That's one of the strengths of using XAML to design your apps: it gives you the ability to create complex pages out of simple controls.

#### Q: Q: If I can lay out the same page using either a Grid or a StackPanel, which one should I use?

A: A: It depends a lot on the situation. There is no "right" answer: sometimes it makes more sense to use a StackPanel, sometimes it makes sense to use a Grid, and sometimes it makes sense to combine them. And those aren't the only options, either. You used a Canvas in *Save the Humans*, which is a container control that allows you to use the Canvas.Left and Canvas.Top properties to position controls at specific coordinates. All three of these controls are subclasses of Panel, and among the behaviors they inherit from that base class is the ability to host multiple other controls.

#### Q: Q: Does that mean there are controls that can only host a single control?

A: A: Yes. Try adding a ScrollViewer to a page. Then nest two other controls inside it. Here's what you'll see:

| < <u>Scro</u>                                          | llViewer><br>TextBox/>                        |
|--------------------------------------------------------|-----------------------------------------------|
| <                                                      | Button/>                                      |
| <td>The property 'Content' is set more than once.</td> | The property 'Content' is set more than once. |

That's because this XAML sets the content property on the scrollviewer object, and that property is of type object. If you replace the ScrollViewer tags with Grid tags:

<Grid> <TextBox/> <Button/> </Grid>

This will work just fine, because the contained controls are added to a collection called Children. (Your code in *Save the Humans* used the Children collection to add enemies.)

Q: Q: Why do some controls like TextBlock have a Text property instead of a Content property?

A: A: Because those controls can only host text, so they have a string property called Text instead of an object property called Content. This is called the default property of the control. The default property of a Grid or StackPanel is its Children collection.

Q: Q: Should I be typing in my XAML code, or using the IDE's designer to drag controls out of the toolbox?

A: A: You should try both, and do what's most comfortable to you. A lot of developers rely heavily on the designer in the IDE, but many developers rarely use the designer at all because they find it faster to type the XAML. The IDE's IntelliSense makes it especially easy to type XAML.

#### Q: Q: Remind me again why I had to learn WinForms? Why couldn't I just jump straight to XAML and Windows Store apps?

A: A: Because there are a lot of concepts that make XAML much easier to understand. Take the children collection, for example. If you didn't understand collections, would the answer to the third question on this page make sense? Maybe. But it's a lot more obvious once you do understand collections. On the other hand, it's really easy to drag controls out of the toolbox and onto the form. There's a lot less depth to WinForms than there is to page design with XAML (which makes sense, since XAML is a much newer and more flexible technology). Spending several chapters on WinForms made it easy for you to get the hang of designing visual applications and building interesting projects. That, in turn, helped you get many of these concepts into your brain. You'll absorb XAML much faster now that you have them there. There's also a lot of value in seeing the same project done two different ways. That's why we're revisiting some of the projects from previous chapters: you'll understand more about both WinForms and Windows Store apps by seeing the same app done in both.

## WinForms is a great tool for learning and exploring C#, but XAML is a much more capable tool for building flexible and effective apps.

## Use data binding to build Sloppy Joe a better menu

Remember Sloppy Joe from Chapter 4? Well, he's using Windows 8 now, and he wants a Window Store app for his sandwich menu. Let's build him one.

## Here's the page we're going to build.

It uses one-way data binding to populate a ListView and a Run inside a TextBlock, and it uses twoway data binding for a TextBox, using one of its <Run> tags to do the actual binding.

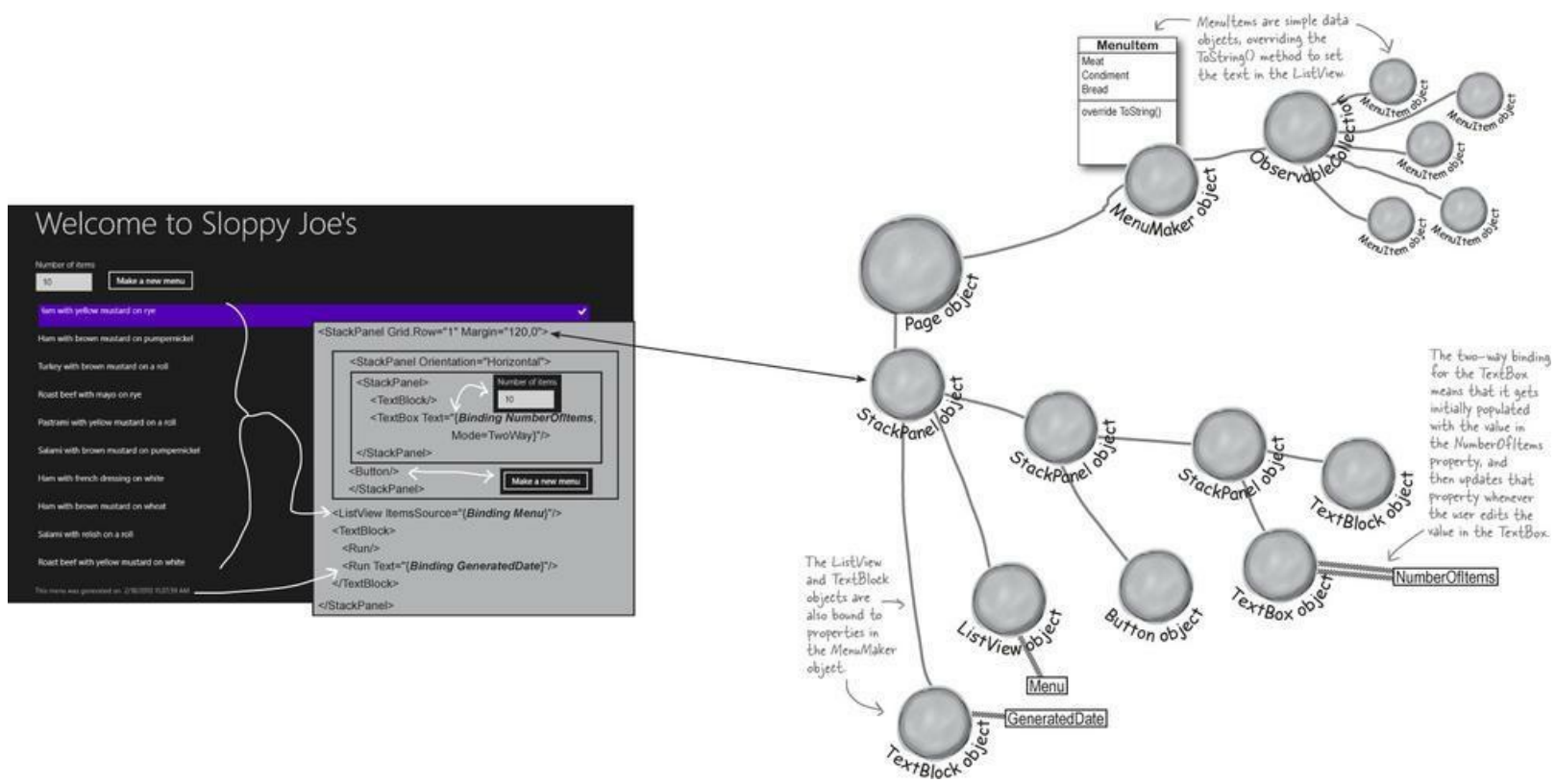

## We'll need an object with properties to bind to.

The Page object will have an instance of the MenuMaker class, which has three public properties: an int called NumberOfItems, an ObservableCollection of menu items called Menu, and a DateTime called GeneratedDate.

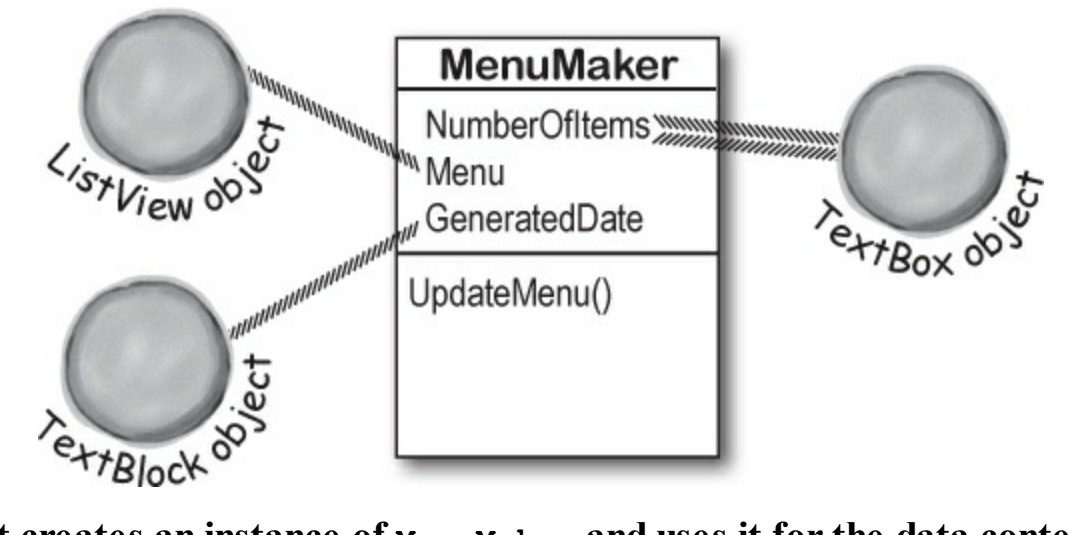

## The Page object creates an instance of MenuMaker and uses it for the data context.

The constructor for the Page object will set the StackPanel's DataContext property to an instance of MenuMaker. The binding will all be done in XAML.

## The TextBox uses two-way binding to set the number of menu items.

That means the TextBox doesn't need an x:Name property. Since it's bound to the NumberOfItems property in the MenuMaker object, we don't need to write any C# code that refers to it.

### The button tells the MenuMaker to update.

The button calls the MenuMaker's UpdateMenu() method, which updates its menu by clearing the ObservableCollection and then adding new MenuItems to it. The ListView will automatically update any time the ObservableCollection changes.

Here's a coding challenge. Based on what you've read so far, how much of the new and improved Sloppy Joe app can you build before you flip the page and see the code for it?

#### **DO THIS!**

• **O** Create the new project and replace MainPage.xaml with a Basic Page.

Create a **new Windows Store app**. Then delete *MainPage.xaml*, and **add a new Basic Page called** *MainPage.xaml* to **replace it**. You'll need to rebuild the project after you replace the page. This is exactly the same thing you did with *Save the Humans* (flip back to Chapter 1 if you need a refresher).

# • ② Add the new and improved MenuMaker class. You've come a long way since Chapter 4. Let's build a well-encapsulated class that lets you set the number of items with a property. You'll create an ObservableCollection of MenuItem in its constructor, which is updated every time the UpdateMenu() is called. That method will also update a DateTime property called GeneratedDate with a timestamp for the current menu. Add this MenuMaker class to your project:

```
Just right-click
on the project
name in the
                using System.Collections.ObjectModel; <----- You'll need this using line because
Solution Explorer
                                                                    ObservableCollection<T> is in this
and add a new -> class MenuMaker {
                                                                    namespace.
class, just like
                   private Random random = new Random();
you did with
                    private List<String> meats = new List<String>()
other projects.
                                  { "Roast beef", "Salami", "Turkey", "Ham", "Pastrami" };
                     private List<String> condiments = new List<String>() { "yellow mustard",
                              "brown mustard", "honey mustard", "mayo", "relish", "french dressing" };
                     private List<String> breads = new List<String>() { "rye", "white", "wheat",
You'll use data
                              "pumpernickel", "italian bread", "a roll" };
binding to display
                     public ObservableCollection<MenuItem> Menu { get; private set; }
data from these
                     public DateTime GeneratedDate { get; private set; }
properties on
                     public int NumberOfItems { get; set; }
your page. You'll
                     public MenuMaker() {
also use two-way
                         Menu = new ObservableCollection<MenuItem>() The new CreateMenuItem() method
binding to update
                         NumberOfItems = 10;
                                                                          returns Menultem objects, not just
Number Ofltems.
                         UpdateMenu();
                                                                          strings. That will make it easier to change
                                                                      the way items are displayed if we want.
                     private MenuItem CreateMenuItem() {
                         string randomMeat = meats[random.Next(meats.Count)];
                         string randomCondiment = condiments[random.Next(condiments.Count)];
                         string randomBread = breads[random.Next(breads.Count)];
                         return new MenuItem(randomMeat, randomCondiment, randomBread);
                                                                              Take a closer look at how this
                    public void UpdateMenu() {
                                                                              works. It never actually creates
                         Menu.Clear();
                                                                              a new Menultem collection. It
                         for (int i = 0; i < NumberOfItems; i++) {</pre>
                                                                              updates the current one by
                             Menu.Add(CreateMenuItem());
                                                                              clearing it and adding new items.
                         GeneratedDate = DateTime.Now;
                }
                  What happens if the
                  Number Ofltems is set
                  to a negative number?
```

### **USE DATETIME TO WORK WITH DATES**

You've already seen the DateTime type that lets you store a date. You can also use it to create and modify dates and times. It has a static property called Now that returns the current time. It also has methods like AddSeconds() for adding and converting seconds, milliseconds, days, etc., and properties like Hour and DayOfWeek to break down the date. How timely!

### • 3 Add the MenuItem class.

You've already seen how you can build more flexible programs if you use classes instead of strings to store data. Here's a simple class to hold a menu item — add it to your project, too:

```
The three strings that
class MenuItem {
                                                                  make up the item are
    public string Meat { get; private set; }
                                                                  passed into the constructor
    public string Condiment { get; private set; }
                                                                  and held in read-only
    public string Bread { get; private set; }
                                                                  automatic properties.
    public MenuItem(string meat, string condiment, string bread) {
        Meat = meat;
        Condiment = condiment;
                                                                 Override the
        Bread = bread;
                                                                ToString() method so
    }
                                                                the Menultem knows
                                                                how to display itself.
    public override string ToString() {
        return Meat + " with " + Condiment + " on " + Bread;
    }
```

## • **④** Build the XAML page.

Here's the screenshot. Can you build it using StackPanels? The TextBox has a width of 100. The bottom TextBlock has the style CaptionTextBlockStyle, and it has two <Run> tags (the second one just holds the date).

### NOTE

Don't add dummy data this time. We'll let data binding do that for us.

| Welcome to Slo                            | ppy Joe's                                                                                                    | Don't forget to <u>set the AppName</u> in the<br><page.resources> section at the top of<br/>the page to change the page header text.</page.resources> |  |
|-------------------------------------------|----------------------------------------------------------------------------------------------------|----------------------------------------------------------------------------------------------------|--|
| -lam with yellow mustard on rye           |                                                                                                    | ×                                                                                                    |  |
| Ham with brown mustard on pumpernickel    |                                                                                                    |                                                                                                    |  |
| Turkey with brown mustard on a roll       |                                                                                                    |                                                                                                    |  |
| Roast beef with mayo on rye               | This is a ListViev                                                                                                    | v control. It's a lot like the ListBox                                                                                                    |  |
| Pastrami with yellow mustard on a roll    | control-in fact,                                                                                                    | it inherits from the same base class as<br>is the same item selection functionality.                                                                  |  |
| Salami with brown mustard on pumpernickel | But Windows Store apps typically use ListView instead                                                                                                    |                                                                                                    |  |
| Ham with french dressing on white         | of ListBox because it has more Windows Store-like<br>scrolling (with inertia), and other UI features that make<br>your app look more like a "real" Windows Store app. We |                                                                                                    |  |
| Ham with brown mustard on wheat           |                                                                                                    |                                                                                                    |  |
| Salami with relish on a roll              | clicked on the fi<br>you can see that                                                                                                    | irst item to take this screenshot, and<br>it selects like a Windows Store app does.                                                                   |  |
| Roast beef with yellow mustard on white   | 2.1.3                                                                                                    |                                                                                                    |  |

Can you build this page on your own just from the screenshot before you see the XAML?
G Add object names and data binding to the XAML.

Here's the XAML that gets added to *MainPage.xaml*. Make sure you **add it to the outermost grid just above the** <!-- Back button and page title --> XAML comment, just like you did in the *Save the Humans* main page. We named the button newMenu. Since we used data binding of the ListView, TextBlock, and TextBox, we didn't need to give them names. (*Here's a shortcut. We didn't even really need to name the button, we did it just to get the IDE to automatically add an event handler named newMenu\_Click when we double-clicked it in the IDE. Try it out!*)

```
<StackPanel Grid.Row="1" Margin="120,0" x:Name="pageLayoutStackPanel">
                 <StackPanel Orientation="Horizontal" Margin="0,0,0,20">
                                                                                          We need two-
                     <StackPanel Margin="0,0,20,0">
                                                                                          way data binding
                         <TextBlock Style="{StaticResource BodyTextBlockStyle}"
                                                                                         to both get and
                              Text="Number of items" Margin="0,0,0,10" />
                                                                                         set the number
                         <TextBox Width="100" HorizontalAlignment="Left"
                                                                                         of items with
                                                                                   F
Here's that
                                      Text="{Binding NumberOfItems, Mode=TwoWay}" /> the TextBox.
ListView control.
                     </StackPanel>
Try swapping it
                     <Button x:Name="newMenu" VerticalAlignment="Bottom" Click="newMenu Click"
out for ListBox
                     Content="Make a new menu" Margin="0,0,20,0"/>
to see how it
                 </StackPanel>
changes your page.
                 <ListView ItemsSource="{Binding Menu}" Margin="0,0,20,0" />
                 <TextBlock Style="{StaticResource CaptionTextBlockStyle}">
                     <Run Text="This menu was generated on " />
                                                                      This is where < Run> tags
                     <Run Text="{Binding GeneratedDate}"/> <
                                                                      come in handy. You can have
                 </TextBlock>
                                                                      a single TextBlock but only
            </StackPanel>
                                                                      bind part of its text.
```

### • **6** Add the code-behind for the page to MainPage.xaml.cs.

The page constructor creates the menu collection and the MenuMaker instance, and sets the data contexts for the controls that use data binding. It also needs a MenuMaker field called menuMaker.

```
MenuMaker menuMaker = new MenuMaker();

public MainPage() {

this.InitializeComponent();

pageLayoutStackPanel.DataContext = menuMaker;

Your main page's class in MainPage.

xaml.cs gets a MenuMaker field,

which is used as the data context

of or the StackPanel that contains

all of the bound controls.
```

```
// ... the rest of the MainPage constructor stays the same ...
```

You just need to set the data context for the outer StackPanel. It will pass that data context on to all of the controls contained inside it.

Finally, double-click on the button to generate a method stub for its click event handler. Here's the code for it — it just updates the menu:

```
private void newMenu_Click(object sender, RoutedEventArgs e) {
    menuMaker.UpdateMenu();
}
```

There's an easy way to rename an event handler so that it updates XAML and C# code at the same time. Flip to leftover #8 in the appendix to learn more about the refactoring tools in

#### RELAX

### There's a lot of code-behind in the Blank Page template.

Open up MainPage.xaml.cs — there's a lot of C# code in there already! You'll learn what it does later in the book. Just add your code-behind methods, fields, etc., just like you did in Chapter2..

Now run your program! Try changing the TextBox to different values. Set it to 3, and it generates a menu with three items:

| Welcome to                                                                                    | Sloppy Joe's                                                                                             |
|-----------------------------------------------------------------------------------------------|----------------------------------------------------------------------------------------------------|
| Number of items           3         Make a new menu           Ham with brown mustard on wheat | Did you remember to update<br>the AppName string in the<br><page.resources> section? If</page.resources> |
| Turkey with honey mustard on rye                                                              | step 3 when you flip the page.                                                                           |
| Ham with yellow mustard on wheat                                                              |                                                                                                    |
| This menu was generated on 2/18/2013 10:29:45 AM                                              |                                                                                                    |

Now you can play with binding to see just how flexible it is. Try entering "xyz" or no data at all into the TextBox. Nothing happens! When you enter data into the TextBox, you're giving it a string. The TextBox is pretty smart about what it does with that string. It knows that its binding path is NumberOfItems, so it looks in its data context to see if there are any properties with that name, and then does its best to convert the string to whatever that property's type is.

NOTE

Keep your eye on the generated date. It's not updating, even though the menu updates. Hmm, maybe there's still something we need to do.
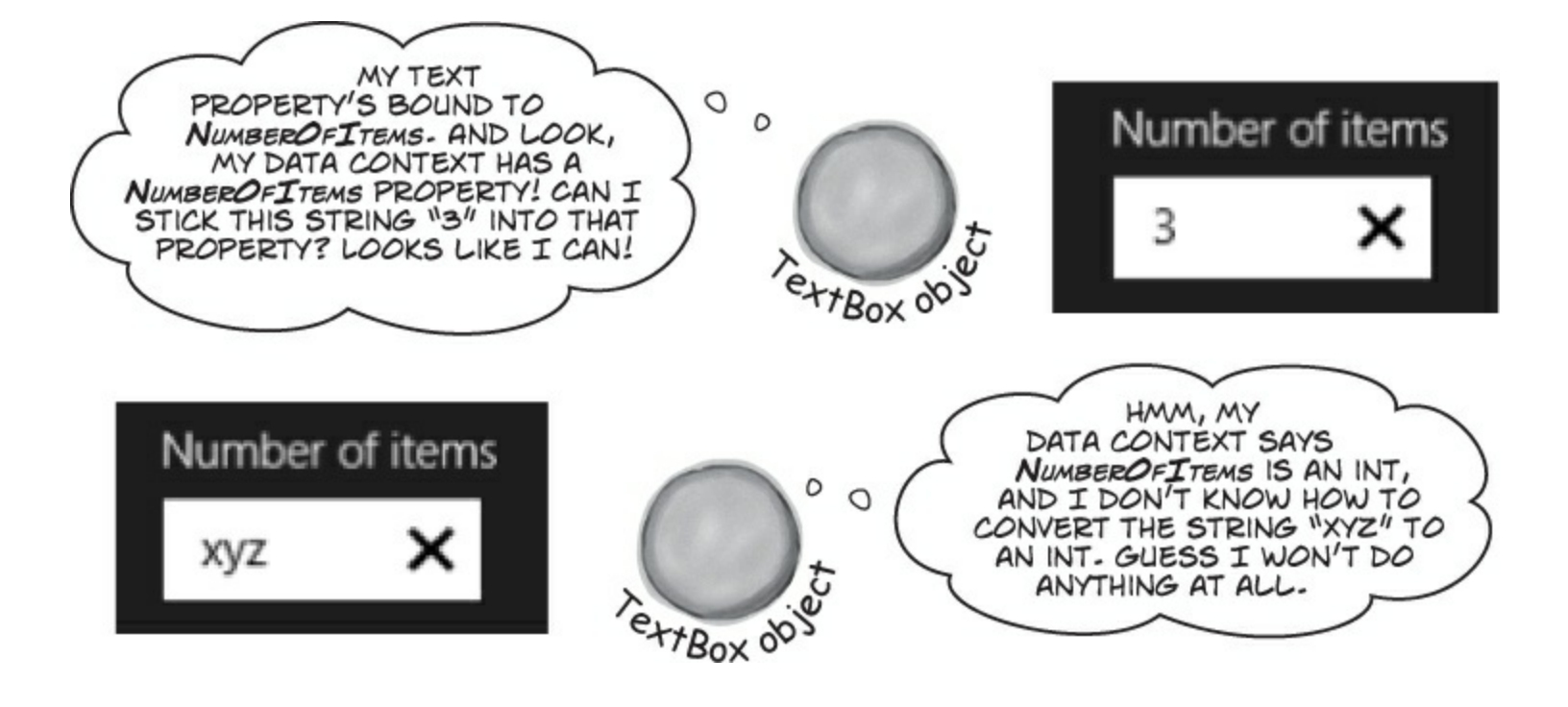

# Use static resources to declare your objects in XAML

When you build a page with XAML, you're creating an object graph with objects like StackPanel, Grid, TextBlock, and Button. And you've seen that there's no magic or mystery to any of that — when you add a <TextBox> tag to your XAML, then your page object will have a TextBox field with a reference to an instance of TextBox. And if you give it a name using the x:Name property, your codebehind C# code can use that name to access the TextBox.

You can do exactly the same thing to create instances of *almost any* class and store them as fields in your page by adding a **static resource** to your XAML. And data binding works particularly well with static resources, especially when you combine it with the visual designer in the IDE. Let's go back to your program for Sloppy Joe and move the MenuMaker to a static resource.

#### THERE ARE NO DUMB QUESTIONS

Q: Q: Hey, there's no Close button! How do I quit my app?

A: A: Windows Store apps don't have Close buttons by default, because you typically never quit most apps. Windows Store apps follow an **application lifecycle** with three states: not running, running, and suspended. Apps can be suspended if the user switches away or Windows enters a low power state. And if it needs to reclaim the memory, Windows can terminate it. Later in the book you'll learn how to make your app work with this lifecycle.

### DELETE THE MENUMAKER FIELD FROM THE CODE-BEHIND.

You're going to be setting up the MenuMaker class and the data context in the XAML, so delete these lines from your C# code:

```
MenuMaker menuMaker = new MenuMaker();
```

```
public MainPage() {
    this.InitializeComponent();
```

pageLayoutStackPanel.DataContext = menuMaker;

### ■ ② TAKE A CLOSE LOOK AT THE NAMESPACES FOR YOUR PAGE.

Look at the top of the XAML code for your page, and you'll see that the page's opening tag has a set of xmlns properties. Each of these properties defines a namespace. Look for the one that starts with xmlns:local and has your project's namespace. It should look like this:

This is an XML namespace property. It consists of "xmlns:" followed by an identifier, in this case "local". When the namespace value starts with "using:" it refers to one of the namespaces in the project. It can also start with "http://" to refer to a standard XAML namespace.

>xmlns:local="using:SloppyJoeChapter10"

You'll use this identifier to create objects in your project's namespace.

Since we named our app SloppyJoeChapter10, the IDE created this namespace for us. Find the namespace that <u>corresponds to your app</u>, beause that's where your MenuMaker lives.

• ③ ADD THE STATIC RESOURCE TO YOUR XAML AND SET THE DATA CONTEXT. Find the <Page.Resources> section of your page and type <local: to pop up an IntelliSense window:

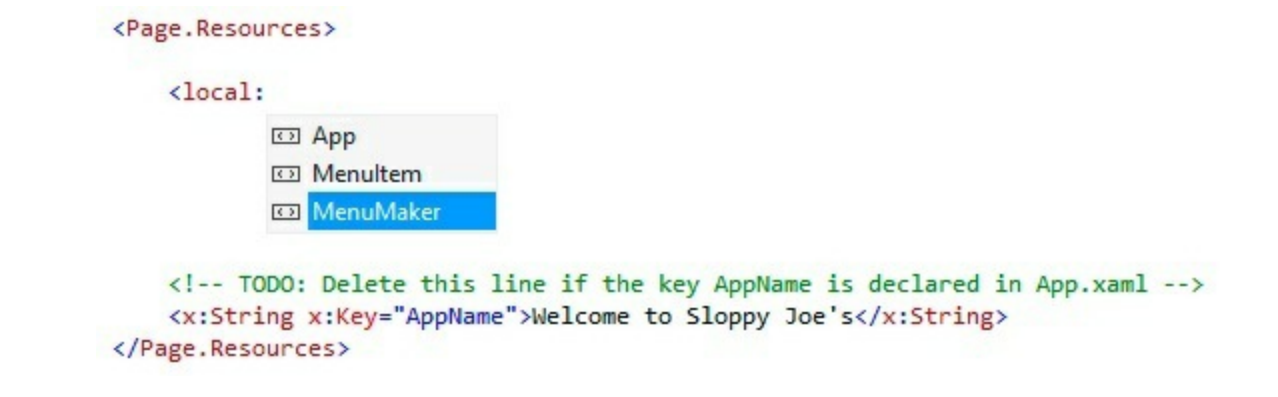

You can only add static resources if their classes have parameterless consructors. This makes sense! If the constructor has a parameter, how would the XAML page know what arguments to pass to it?

The window shows all of the classes in the namespace that you can use. Choose MenuMaker, and give it the name menuMaker:

```
<local:MenuMaker x:Name="menuMaker"/>
```

Now your page has a static MenuMaker resource called menuMaker.

#### • ④ SET THE DATA CONTEXT FOR YOUR STACKPANEL AND ALL OF ITS CHILDREN. Then go to the outermost StackPanel, remove the x:Name tag, and set its DataContext property:

```
<StackPanel Grid.Row="1" Margin="120,0"
DataContext="{StaticResource ResourceKey=menuMaker}">
```

Your program will still work, just like before. But did you notice what happened in the IDE when you added the data context to the XAML? As soon as you added it, the IDE created an instance of MenuMaker and used its properties to populate all of the controls that were bound to it. You got a menu generated immediately, right there in the designer — before you even ran your program. Neat!

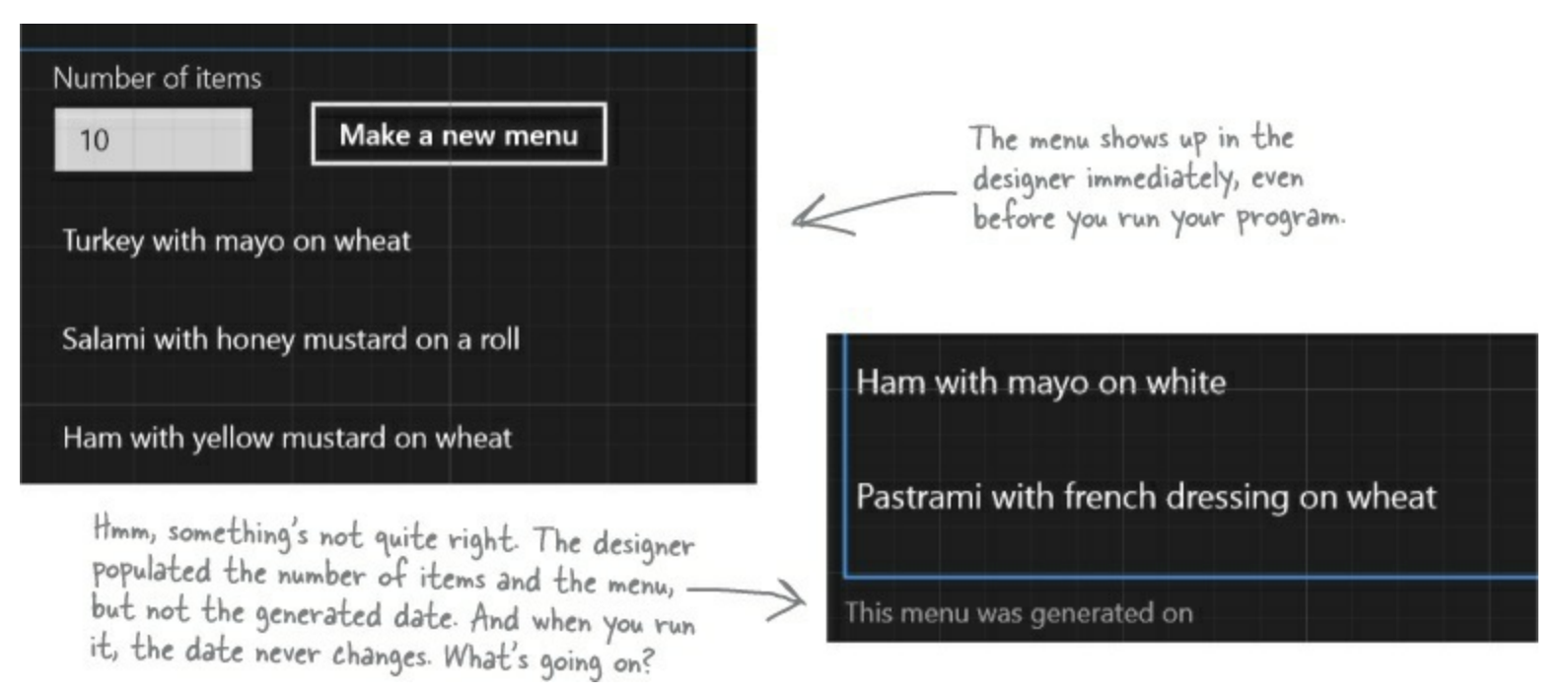

# Use a data template to display objects

When you show items in a list, you're showing contents of ListViewItem (which you use for ListViews), ListBoxItem, or ComboBoxItem controls, which get bound to objects in an ObservableCollection. Each ListViewItem in the Sloppy Joe menu generator is bound to a MenuItem object in its Menu collection. The ListViewItem objects call the MenuItem objects' Tostring() methods by default, but you can use a **data template** that uses data binding to display data from the bound object's properties.

# Modify the <ListView> tag to add a basic data template. It uses the basic {Binding} to call the item's ToString().

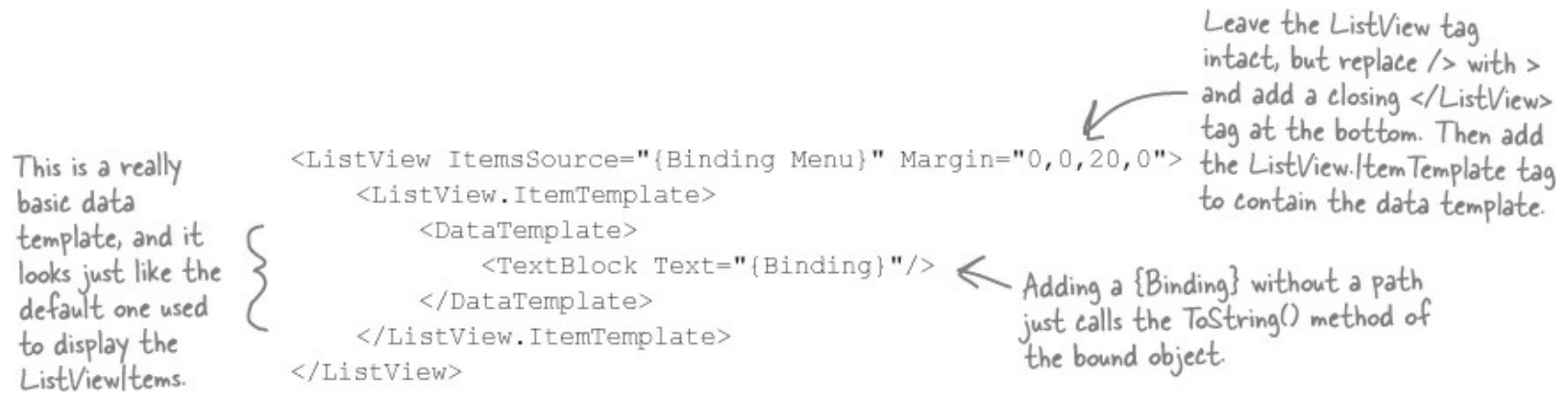

#### Change your data template to add some color to your menu.

on pumpernickel with

#### Go crazy! The data template can contain any controls you want.

```
<DataTemplate>
                                                       The Data Template object's
                                                                                  white
    <StackPanel Orientation="Horizontal">
                                                       Content property can only
                                                                                          honey mustard
                                                                                  white
         <StackPanel>
                                                                                  white
                                                       hold one object, so if you
             <TextBlock Text="{Binding Bread}"/>
                                                       want multiple controls in your
                                                                                  rye
                                                                                         french dressing
             <TextBlock Text="{Binding Bread}"/>
                                                                                  rye
                                                       data template, you'll need a
              <TextBlock Text="{Binding Bread}"/>
                                                       container like StackPanel.
         </StackPanel>
         <Ellipse Fill="DarkSlateBlue" Height="Auto" Width="10" Margin="10,0"/>
         <Button Content="{Binding Condiment}" FontFamily="Segoe Script"/>
    </StackPanel>
</DataTemplate>
```

#### THERE ARE NO DUMB QUESTIONS

- Q: Q: So I can use a StackPanel or a Grid to lay out my page. I can use XAML static resources, or I can use fields in code-behind. I can set properties on controls, or I can use data binding. Why are there so many ways to do the same things?
- A: A: Because C# and XAML are extremely flexible tools for building apps. That flexibility makes it possible to design very detailed pages that work on many different devices and displays. This gives you a very large toolbox that you can use to get your pages *just right*. So don't look at it as a confusing set of choices; look at it as many different options that you can choose from.

#### Q: Q: I'm still not clear on how static resources work. What happens when I add a tag inside <Page.Resources>?

A: A: When you add that tag, it udpates the Page object. Find the AppName resource that you changed to set the page header:

<x:String x:Key="AppName">Welcome to Sloppy Joe's</x:String>

Now go through the code that the IDE added as part of the Basic Page template to find where it uses the resource:

<TextBlock x:Name="pageTitle" Grid.Column="1" Text="{StaticResource AppName}" Style="{StaticResource ...

The page uses this static resource to set the text. So what's going on behind the scenes? You can use the IDE to see what's going on. Put a breakpoint in your button event handler, then run the code and press the button. Add this.Resources["AppName"] to the Watch window, and you'll see that it contains a reference to a string. And every static resource works the same way — when you add a static resource to the code, it creates an object and adds it to a collection called Resources.

#### Q: Q: Can I use that {StaticResource} syntax in my own code, or is it just for templates like Blank Page?

A: A: Absolutely, you can set up resources and use them just like that. There's nothing special about the Blank Page template, or any other templates you'll use in this book. They just use regular XAML and C#, and they don't do anything that you can't do yourself.

#### Q: Q: I used x:Name to set my MenuMaker resource's name, but the AppName resource uses x:Key. What's the difference?

A: A: When you use the x:Key property in a static resource, it adds the resource to the Resources collection using that key, but it doesn't create a field (so you can't enter AppName into your C# code, you can only access it using the Resources collection). When you use the x:Name property, it adds it to the Resources collection, but it also adds a field to the Page object. That's how you were able to call the UpdateMenu() method on the MenuMaker static resource.

#### Q: Q: Does my binding path have to be a string property?

A: A: No, you can bind a property of any type. If it can be converted between the source and property types, then the binding will work. If not, the data will be ignored. And remember, not all properties on your controls are text, either. Let's say you've got a bool in your data context called EnableMyObject. You can bind it to any Boolean property, like IsEnabled. This will enable or disable the control based on the value of the EnableMyObject property:

IsEnabled="{Binding EnableMyObject}"

Of course, if you bind it to a text property it'll just print True or False (which, if you think about it, makes perfect sense).

### Q: Q: Why did the IDE display the data in my form when I added the static resource and set the data context in XAML, but not when I did it in C#?

A: A: Because the IDE understands your XAML, which has all of the information that it needs to create the objects to render your page. As soon as you added the MenuMaker resource to your XAML code, the IDE created an instance of MenuMaker. But it couldn't do that from the new statement in its constructor, because there could be many other statements in the constructor, and they would need to be run. The IDE only runs the code-behind C# code when the program is executed. But if you add a static resource to the page the IDE will create it, just like it creates instances of TextBlock, StackPanel, and the other controls on your page. It sets the controls' properties to show them in the designer, so when you set up the data context and binding paths, those got set as well, and your menu items showed up in the IDE's designer.

# The static resources in your page are instantiated when the page is first loaded and can be used at any time by the objects in the app.

#### NOTE

The name "static resource" is a little misleading. Static resources are definitely created for each instance; they're not static fields!

# INotifyPropertyChanged lets bound objects send updates

When the MenuMaker class updates its menu, the ListView that's bound to it gets updated. But the MenuMaker updates the GeneratedDate property at the same time. Why doesn't the TextBlock that's bound to it get updated too? The reason is that every time an ObservableCollection changes, it fires off an event to tell any bound control that its data has changed. This is just like how a Button control raises a Click event when it's clicked, or a Timer raises a Tick event when its interval elapses. Whenever you add, remove, or delete items from an ObservableCollection, it raises an event.

You can make your data objects notify their target properties and bound controls that data has changed, too. All you need to do is **implement the INotifyPropertyChanged interface**, which contains a single event called PropertyChanged. Just fire off that event whenever a property changes, and watch your bound controls update themselves automatically.

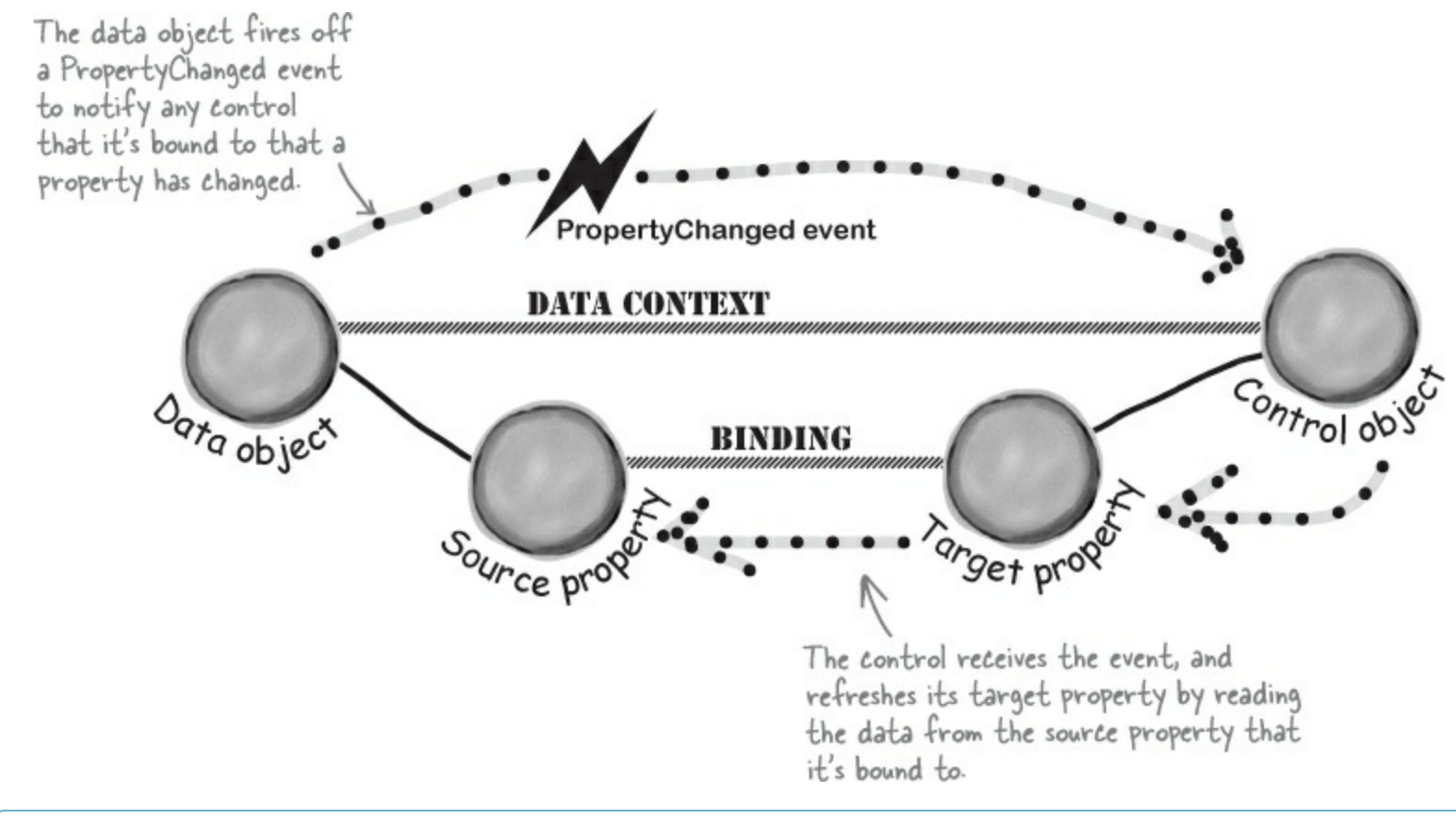

#### WATCH IT!

#### Collections work *almost* the same way as data objects.

The ObservableCollection < T> object doesn't actually implement INotifyPropertyChanged. Instead, it implements a closely related interface called **INotifyCollectionChanged** that fires off a CollectionChanged event instead of a PropertyChanged event. The control knows to look for this event because ObservableCollection implements the INotifyCollectionChanged interface. Setting a ListView's DataContext to an INotifyCollectionChanged object will cause it to respond to these events.

# Modify MenuMaker to notify you when the GeneratedDate property changes

INotifyPropertyChanged is in the System.ComponentModel namespace, so start by adding this using statement to the top of the MenuMaker class file:

using System.ComponentModel;

Update the MenuMaker class to implement INotifyPropertyChanged, and then use the IDE to automatically implement the interface:

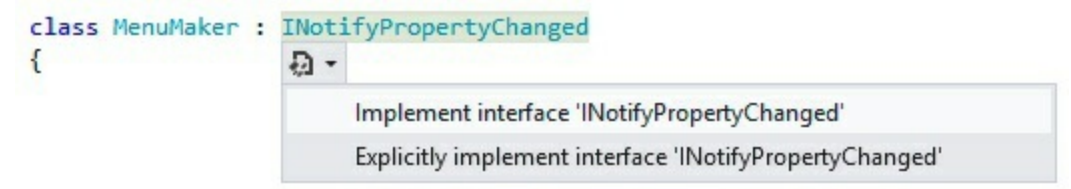

#### RELAX

#### This is the first time you're raising events.

You've been writing event handler methods since Chapter 1, but this is the first time you're firing an event. You'll learn all about how this works and what's going on in Chapter 15. For now, all you need to know is that an interface can include an event, and that your OnPropertyChanged() method is following a standard C# pattern for raising events to other objects.

This will be a little different than what you saw in Chapter 7 and Chapter 8. It won't add any methods or properties. Instead, it will add an event:

```
public event PropertyChangedEventHandler PropertyChanged;
```

Next, add this OnPropertyChanged() method, which you'll use to raise the PropertyChanged event.

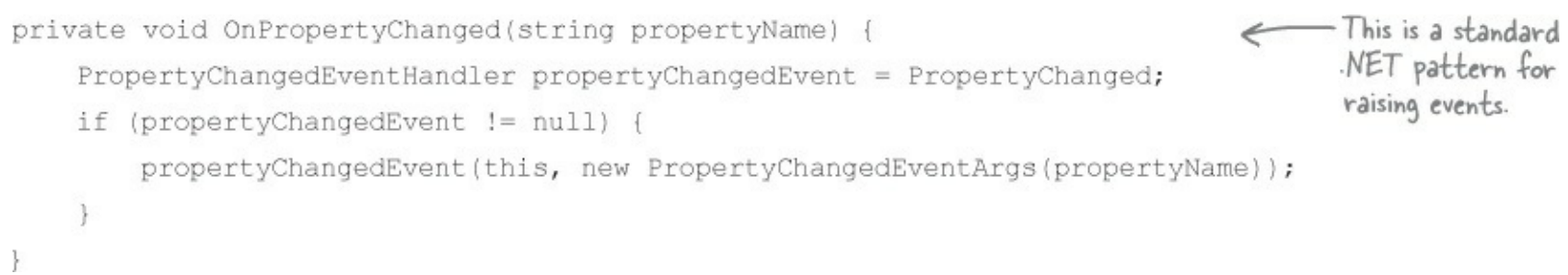

Now all you need to do to notify a bound control that a property is changed is to call OnPropertyChanged() with the name of the property that's changing. We want the TextBlock that's bound to GeneratedDate to refresh its data every time the menu is updated, so all we need to do is add one line to the end of UpdateMenu():

```
public void UpdateMenu() {
    Menu.Clear();
    for (int i = 0; i < NumberOfItems; i++) {
        Menu.Add(CreateMenuItem());
    }
    GeneratedDate = DateTime.Now;
    OnPropertyChanged("GeneratedDate");
}</pre>
```

Now the date should change when you generate a menu.

#### WATCH IT!

#### Don't forget to implement INotifyPropertyChanged.

Data binding only works when the controls implement that interface. If you leave : INotifyPropertyChanged out of the class declaration, your bound controls won't get updated — even if the data object fires PropertyChanged events.

#### EXERCISE

Finish porting the Go Fish! game to a Windows Store app. You'll need to modify the XAML from earlier in this chapter to add data binding, copy all of the classes and enums from the Go Fish! game in Chapter 8 (or download them from our website), and update the Player and Game classes.

• **O** Add the existing class files and change their namespace to match your app.

Add these files to your project from the Chapter 8 Go Fish! code: Values.cs, Suits.cs, Card.cs, Deck.cs,

*CardComparer\_bySuit.cs*, *CardComparer\_byValue.cs*, *Game.cs*, and *Player.cs*. You can use the Add Existing Item option in the Solution Explorer, but you'll need to **change the namespace** in each of them to match your new project's namespace (just like you did with multipart projects earlier in the book).

Try building your project. You should get errors in Game.cs and Player.cs that look like this:

😢 1 The type or namespace name 'Forms' does not exist in the namespace 'System.Windows' (are you missing an assembly reference?)

2 The type or namespace name 'TextBox' could not be found (are you missing a using directive or an assembly reference?)

😢 3 The type or namespace name 'TextBox' could not be found (are you missing a using directive or an assembly reference?)

#### • @ Remove all references to WinForms classes and objects; add using lines to Game.

You're not in the WinForms world anymore, so delete using System.Windows.Forms; from the top of *Game.cs* and *Player.cs*. You'll also need to remove all mentions of TextBox. You'll need to modify the Game class to use INotifyPropertyChanged and ObservableCollection<T>, so add these using lines to the top of *Game.cs*:

```
using System.ComponentModel;
using System.Collections.ObjectModel;
```

#### • 3 Add an instance of Game as a static resource and set up the data context.

Modify your XAML to add an instance of Game as a static resource and use it as the data context for the grid that contains the Go Fish! page you built earlier in the chapter. Here's the XAML for the static resource: <local:Game x:Name="game"/> — and you're going to need a new constructor because you can only include resources that have parameterless constructors:

```
public Game() {
    PlayerName = "Ed";
    Hand = new ObservableCollection<string>();
    ResetGame();
}
```

#### • **4** Add public properties to the Game class for data binding.

Here are the properties you'll be binding to properties of the controls in the page:

```
public bool GameInProgress { get; private set; }
public bool GameNotStarted { get { return !GameInProgress; } }
public string PlayerName { get; set; }
public ObservableCollection<string> Hand { get; private set; }
public string Books { get { return DescribeBooks(); } }
public string GameProgress { get; private set; }
```

#### • **(5)** Use binding to enable or disable the TextBox, ListBox, and Buttons.

You want the "Your Name" TextBox and the "Start the game!" Button to be enabled only when the game is not started, and you want the "Your hand" ListBox and "Ask for a card" Button to be enabled only when the game is in progress. You'll add code to the Game class to set the GameInProgress property. Have a look at the GameNotStarted property. Figure out how it works, then add the following property bindings to the TextBox, ListBox, and two Buttons:

```
You'll need
two of each
of these. { IsEnabled="{Binding GameInProgress}" IsEnabled="{Binding GameNotStarted}"
IsEnabled="{Binding GameInProgress}" IsEnabled="{Binding GameNotStarted}"
```

#### • 6 Modify the Player class so it tells the Game to display the game's progress.

The WinForms version of the Player class takes a TextBox as a parameter for its constructor. Change that to take a reference to the Game class and store it in a private field. (Look at the StartGame() method below to see how this new constructor is used when adding players.) Find the lines that use the TextBox reference and replace them with calls to the Game object's AddProgress() method.

#### • • • Modify the Game class.

Change the PlayOneRound() method so that it's void instead of returning a Boolean, and have it use the AddProgress() method instead of the TextBox to display progress. If a player won, display that progress, reset the game, and return. Otherwise, refresh the Hand collection and describe the hands.

You'll also need to add/update these four methods, and figure out what they do and how they work.

```
public void StartGame() {
   ClearProgress();
   GameInProgress = true;
   OnPropertyChanged("GameInProgress");
   OnPropertyChanged("GameNotStarted");
   Random random = new Random();
   players = new List<Player>();
   players.Add(new Player(PlayerName, random, this));
   players.Add(new Player("Bob", random, this));
   players.Add(new Player("Joe", random, this));
   Deal();
   players[0].SortHand();
   Hand.Clear();
    foreach (String cardName in GetPlayerCardNames())
        Hand.Add(cardName);
    if (!GameInProgress)
       AddProgress (DescribePlayerHands());
   OnPropertyChanged("Books");
 public void ClearProgress() {
      GameProgress = String.Empty;
      OnPropertyChanged("GameProgress");
  }
public void AddProgress (string progress)
{
    GameProgress = progress +
          Environment.NewLine +
          GameProgress;
   OnPropertyChanged("GameProgress");
}
```

You'll **also** need to implement the INotifyPropertyChanged interface and add the same OnPropertyChanged() method that you used in the MenuMaker class. The updated methods use it, and your modified PulloutBooks() method will also use it.

```
public void ResetGame() {
   GameInProgress = false;
   OnPropertyChanged("GameInProgress");
   OnPropertyChanged("GameNotStarted");
   books = new Dictionary<Values, Player>();
   stock = new Deck();
   Hand.Clear();
}
```

#### **EXERCISE SOLUTION**

Here's all of the code-behind that you had to write:

```
private void startButton_Click(object sender, RoutedEventArgs e) {
   game.StartGame();
}
private void askForACard_Click(object sender, RoutedEventArgs e) {
```

```
if (cards.SelectedIndex >= 0)
           game.PlayOneRound(cards.SelectedIndex);
   }
  private void cards DoubleTapped(object sender, DoubleTappedRoutedEventArgs e) {
       if (cards.SelectedIndex >= 0)
           game.PlayOneRound(cards.SelectedIndex);
   }
These are the changes needed for the Player class:
   class Player {
       private string name;
       public string Name { get { return name; } }
       private Random random;
       private Deck cards;
       private Game game;
       public Player(String name, Random random, Game game) {
           this.name = name;
           this.random = random;
           this.game = game;
           this.cards = new Deck(new Card[] { });
           game.AddProgress(name + " has just joined the game");
       }
       public Deck DoYouHaveAny(Values value)
       {
           Deck cardsIHave = cards.PullOutValues(value);
           game.AddProgress(Name + " has " + cardsIHave.Count + " " + Card.Plural(value));
           return cardsIHave;
       public void AskForACard(List<Player> players, int myIndex, Deck stock, Values value) {
           game.AddProgress(Name + " asks if anyone has a " + value);
           int totalCardsGiven = 0;
           for (int i = 0; i < players.Count; i++) {</pre>
               if (i != myIndex) {
                   Player player = players[i];
                   Deck CardsGiven = player.DoYouHaveAny(value);
                   totalCardsGiven += CardsGiven.Count;
                   while (CardsGiven.Count > 0)
                       cards.Add(CardsGiven.Deal());
                   }
           if (totalCardsGiven == 0) {
               game.AddProgress(Name + " must draw from the stock.");
               cards.Add(stock.Deal());
           }
       }
       // ... the rest of the Player class is the same ...
```

These are the changes needed for the XAML:

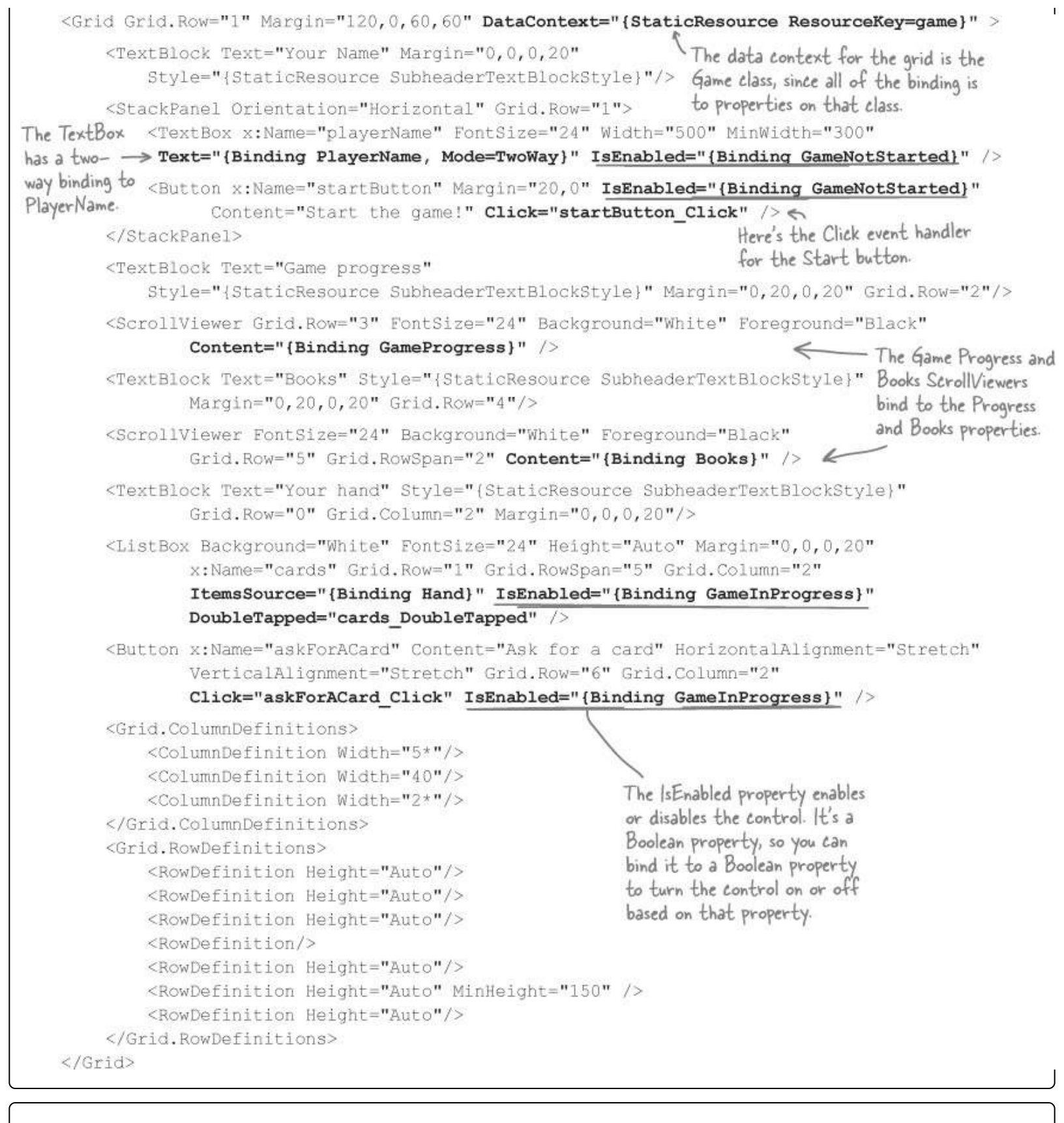

#### **EXERCISE SOLUTION**

Here's everything that changed in the Game class, including the code we gave you with the instructions.

```
You need these lines for
                using System.ComponentModel;
                                                             < INotifyPropertyChanged
                using System.Collections.ObjectModel;
                                                                 and ObservableCollection.
                class Game : INotifyPropertyChanged (
                    private List < Player> players;
                    private Dictionary<Values, Player> books;
                    private Deck stock;
                    public bool GameInProgress { get; private set; }
These properties are
                    public bool GameNotStarted { get { return !GameInProgress; } }
used by the XAML
                    public string PlayerName { get; set; }
data binding.
                    public ObservableCollection<string> Hand { get; private set; }
                    public string Books { get { return DescribeBooks(); } }
                    public string GameProgress { get; private set; }
                                                                          Here's the new Game constructor.
                    public Game() {
                                                                          We only create one collection and
                         PlayerName = "Ed";
                                                                         just clear it when the game is
                         Hand = new ObservableCollection<string>();
                                                                         reset. If we created a new object,
                         ResetGame();
                                                                         the form would lose its reference
                    }
These methods
                                                                         to it, and the updates would stop.
make the game
                    public void AddProgress(string progress) {
progress data
                         GameProgress = progress + Environment.NewLine + GameProgress;
binding work.
                         OnPropertyChanged("GameProgress");
New lines are
                    }
added to the
                                                                      Every program you've written in
                    public void ClearProgress() {
top so the
                                                                      the book so far can be adapted or
                         GameProgress = String.Empty;
old activity
                                                                      rewritten as a Windows Store app
                         OnPropertyChanged("GameProgress");
scrolls off the
                                                                     using XAML. But there are so many
bottom of the
                                                                       ways to write them, and that's
ScrollViewer.
                                                                      especially true when you're using
                    public void StartGame() {
                                                                      XAML! That's why we gave you so
                         ClearProgress();
                                                                      much of the code for this exercise.
                         GameInProgress = true;
                         OnPropertyChanged("GameInProgress");
  Here's the
                         OnPropertyChanged ("GameNotStarted");
                         Random random = new Random();
  StartGame() method
                         players = new List<Player>();
  that we gave you. It
                         players.Add(new Player(PlayerName, random, this));
  clears the progress,
                         players.Add(new Player("Bob", random, this));
  creates the players,
                         players.Add(new Player("Joe", random, this));
  deals the cards, and
                         Deal();
  then updates the
                         players[0].SortHand();
  progress and books.
                         Hand.Clear();
                         foreach (String cardName in GetPlayerCardNames())
                             Hand.Add(cardName);
                         if (!GameInProgress)
                             AddProgress (DescribePlayerHands());
                         OnPropertyChanged("Books");
                    }
```

```
- This used to return a Boolean value so the form could update its progress. Now it
               just needs to call AddProgress, and data binding will take care of the updating for us.
public void PlayOneRound(int selectedPlayerCard) {
    Values cardToAskFor = players[0].Peek(selectedPlayerCard).Value;
    for (int i = 0; i < players.Count; i++) {</pre>
        if (i == 0)
             players[0].AskForACard(players, 0, stock, cardToAskFor);
        else
             players[i].AskForACard(players, i, stock);
         if (PullOutBooks(players[i])) {
             AddProgress(players[i].Name + " drew a new hand");
             int card = 1;
             while (card <= 5 && stock.Count > 0) {
                 players[i].TakeCard(stock.Deal());
                 card++;
             Ł
                                               The books changed, and the form
                                               needs to know about the change so it can refresh its ScrollViewer.
        OnPropertyChanged("Books");
         players[0].SortHand();
         if (stock.Count == 0) {
             AddProgress ("The stock is out of cards. Game over!");
             AddProgress("The winner is... " + GetWinnerName());
             ResetGame();
             return;
                                                              Here are the modifications to
                                                          the PlayOneRound() method that
                                                               update the progress when the
                                                               game is over, or update the hand
    Hand.Clear();
    foreach (String cardName in GetPlayerCardNames())
                                                               and the books if it's not.
        Hand.Add(cardName);
    if (!GameInProgress)
        AddProgress (DescribePlayerHands());
                                                      This is the ResetGame() method
public void ResetGame() {
                                                      from the instructions. It clears
    GameInProgress = false;
                                                     the books, stock, and hand.
    OnPropertyChanged ("GameInProgress");
    OnPropertyChanged ("GameNotStarted");
    books = new Dictionary<Values, Player>();
    stock = new Deck();
    Hand.Clear();
                                                                          This is the standard
}
                                                                           PropertyChanged event
public event PropertyChangedEventHandler PropertyChanged;
                                                                           pattern from earlier in
                                                                          the chapter.
private void OnPropertyChanged(string propertyName) {
    PropertyChangedEventHandler propertyChangedEvent = PropertyChanged;
    if (propertyChangedEvent != null) {
        propertyChangedEvent(this, new PropertyChangedEventArgs(propertyName));
    }
}
// ... the rest of the Game class is the same ...
```

# **Chapter 11. Async, Await, and Data Contract Serialization: Pardon the interruption**

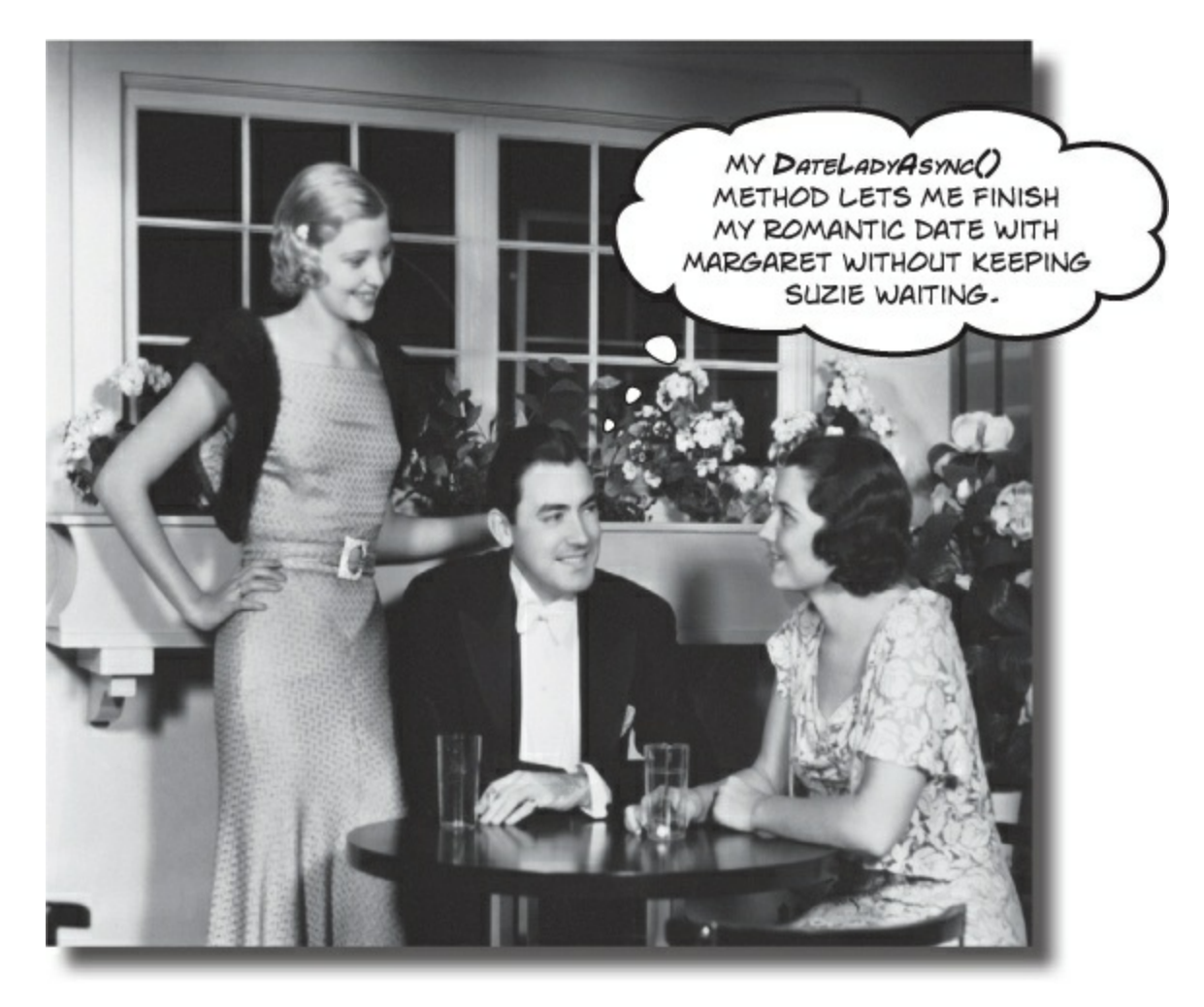

Nobody likes to be kept waiting...especially not users.

Computers are good at doing lots of things at once, so there's no reason your apps shouldn't be able to as well. In this chapter, you'll learn how to keep your apps responsive by **building asynchronous methods**. You'll also learn how to use the **built-in file pickers and message dialogs** and **asynchronous file input and output** without freezing up your apps. Combine this with **data contract serialization**, and you've got the makings of a thoroughly modern app.

# Brian runs into file trouble

Brian's got his XAML, he's got his data binding, and he's all ready to start porting his Excuse Manager to a Windows Store app. Everything's going great, until...

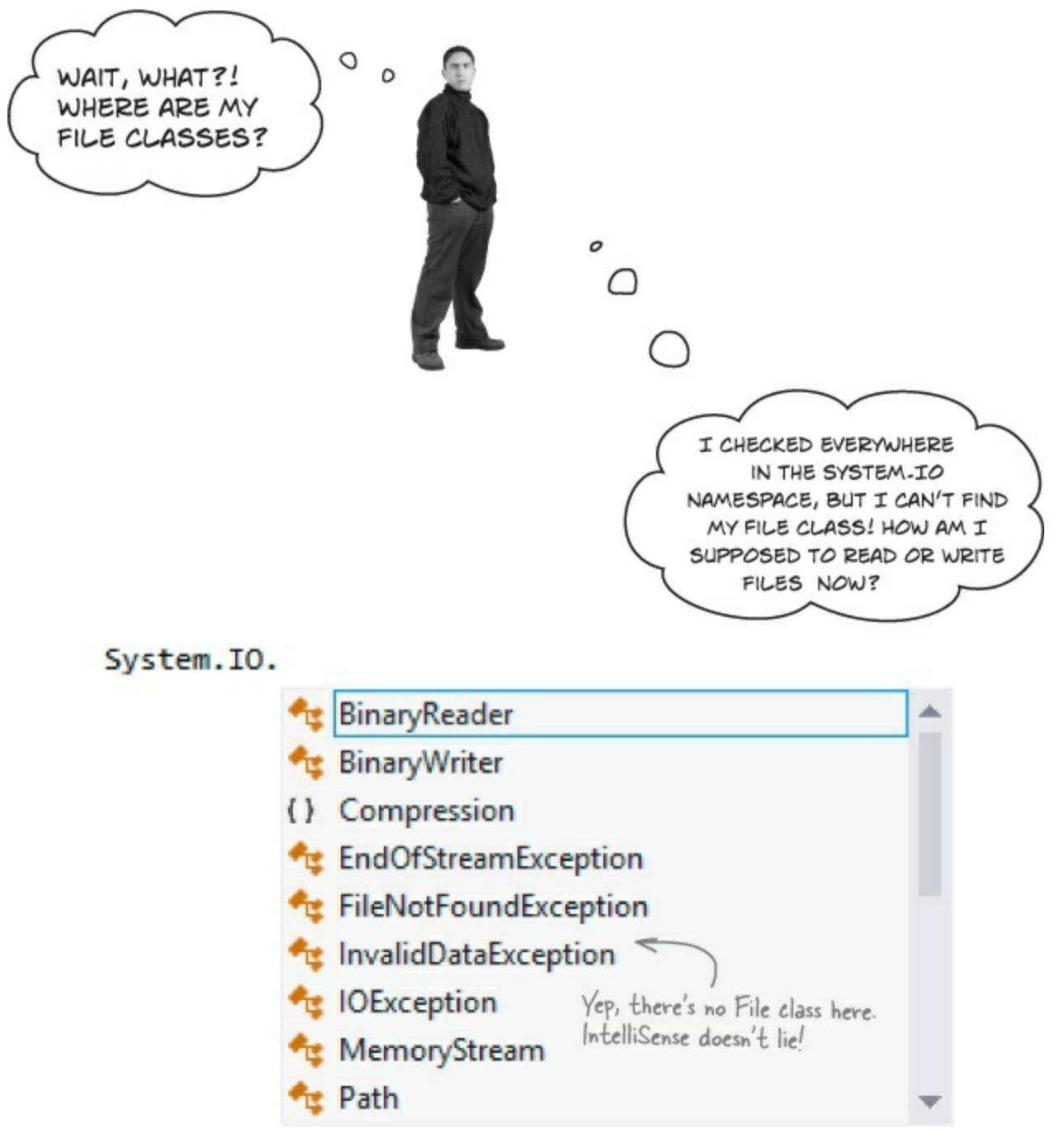

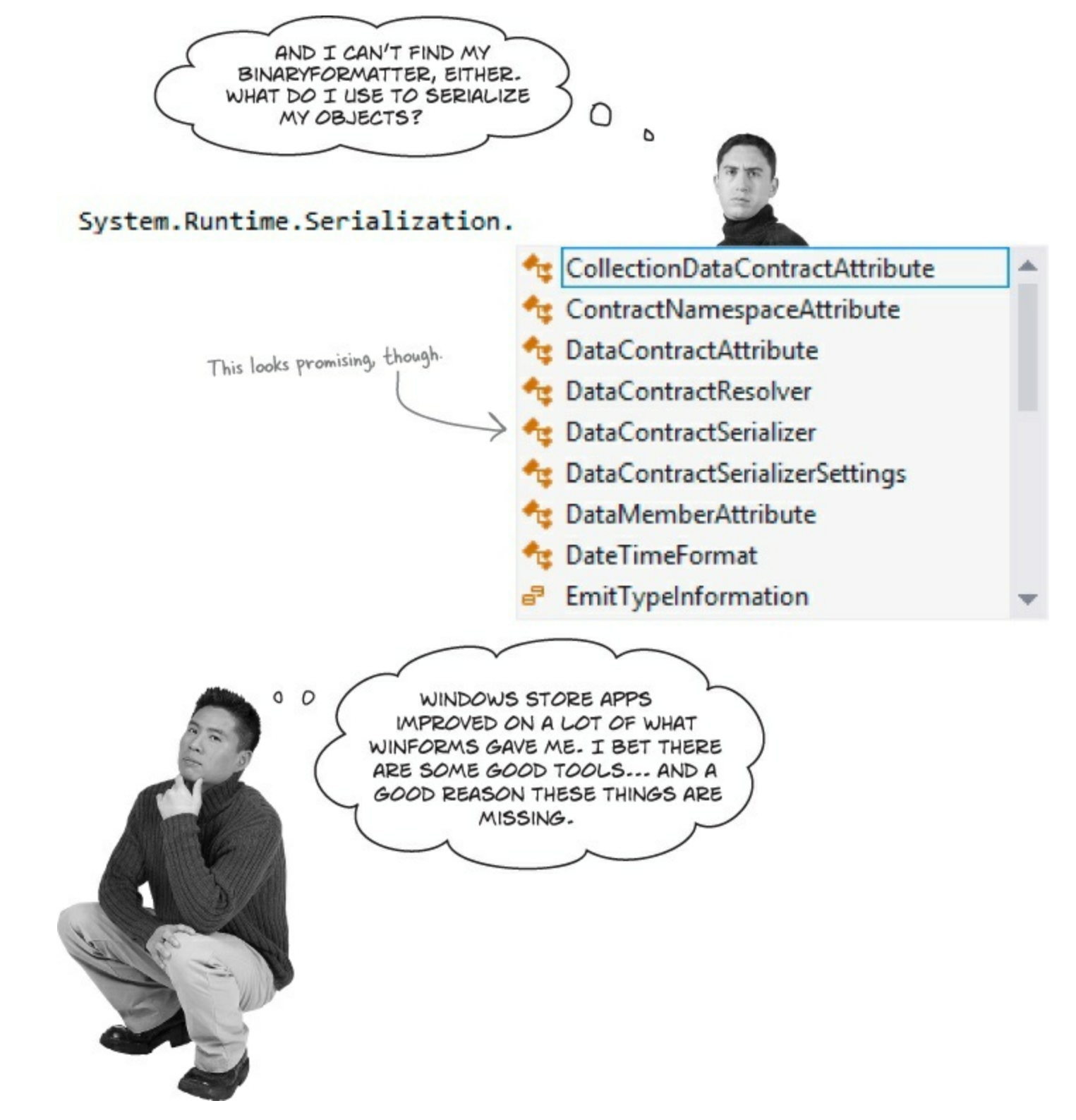

#### Windows Store apps have superior I/O tools.

When you build a Windows Store app, it needs to be responsive, intuitive, and consistent. That's why the .NET Framework for Windows Store Apps includes classes and methods that let you display file dialogs and do file I/O **asynchronously** — which means they don't lock up your app while dialogs are displayed or files are written. And by using **data contracts** for serialization, your apps can write files that are easier to work with, and much clearer to understand.

#### NOTE

When you see an hourglass, that means you're using a program that's locked up and has become unresponsive...and users hate that! (Don't you?)

# Windows Store apps use await to be more responsive

What happens when you call MessageBox.Show() from a WinForms program? Everything stops, and your program freezes until the dialog disappears. That's literally the most unresponsive that a program can be! Windows Store apps should always be responsive, even when they're waiting for feedback from a user. But some things — like waiting for a dialog, or reading or writing all the bytes in a file — take a long time. When a method sits there and makes the rest of the program wait for it to complete, programmers call that **blocking**, and it's one of the biggest causes of program unresponsiveness.

Windows Store apps use the await operator and the async modifier to keep from becoming unresponsive during operations that block. You can see how it works by looking at how Windows Apps pop up dialogs without blocking the app by using the MessageDialog class:

```
You create a MessageDialog
object the same way that you'd
instantiate any other class.
MessageDialog dialog = new MessageDialog("Message");
dialog.Commands.Add(new UICommand("Response #1"));
dialog.Commands.Add(new UICommand("Response #2"));
dialog.Commands.Add(new UICommand("Response #2"));
dialog.Commands.Add(new UICommand("Response #3"));
dialog.DefaultCommandIndex = 1;
UICommand result = await dialog.ShowAsync() as UICommand;
```

The await operator causes the method that's running this code to stop and wait until the ShowAsync() method completes — and that method will block until the user chooses one of the commands. In the meantime, the rest of the program *will keep responding to other events*. As soon as the ShowAsync() method returns, the method that called it will pick up where it left off (although it may wait until after any other events that started up in the meantime have finished).

If your method uses the await operator, then it must be declared with the async modifier:

```
public async void ShowADialog() {
    // ... some code ...
    UICommand result = await dialog.ShowAsync() as UICommand;
    // ... some more code:
}
```

When a method is declared with async, you have some options with how you call it. You can call the method as usual. When you do, as soon as it hits the await statement it returns, which keeps the blocking call from freezing your app.

#### **DO THIS!**

You can see exactly how this works by creating a new Blank App and adding the following XAML:

Here's the code-behind. You'll need to add using Windows.UI.Popups; because MessageDialog and UICommand are in that namespace.

```
DispatcherTimer timer = new DispatcherTimer();
private void Button Click 1 (object sender, RoutedEventArgs e) {
    timer.Tick += timer Tick;
    timer.Interval = TimeSpan.FromMilliseconds(50);
    timer.Start();
                             - Try moving the timer. Stop() line here. The timer will
    CheckHappiness();
                               stop ticking immediately, because the async method
}
                              returns as soon as it hits the await operator.
int i = 0;
void timer Tick(object sender, object e) {
    ticker.Text = "Tick #" + i++;
private async void CheckHappiness() {
    MessageDialog dialog = new MessageDialog("Are you happy?");
    dialog.Commands.Add(new UICommand("Happy as a clam!"));
    dialog.Commands.Add(new UICommand("Sad as a donkey."));
    dialog.DefaultCommandIndex = 1;
    UICommand result = await dialog.ShowAsync() as UICommand;
    if (result != null && result.Label == "Happy as a clam!")
        response.Text = "The user is happy";
    else
        response.Text = "The user is sad";
    timer.Stop();
}
```

When you run the program, you can see the timer ticking while the dialog is open. Your app remains responsive! It doesn't stop ticking until after you click on one of the dialog options, at which point the method resumes.

# Are you happy?

# Tick #141

Are you happy?

Happy as a clam!

Sad as a donkey.

# Use the FileIO class to read and write files

WinForms use the System.IO.File class to read and write files, but you've already seen that class doesn't exist in the .NET Framework for Windows Store apps. And that's a good thing! If you use File.WriteAllText() to write a giant file that will fill up a big portion of your hard drive, it will block and cause your program to become unresponsive.

Windows Store apps can use windows.storage classes to read and write files. That namespace includes a class called FileIO, which has some familiar-looking methods that pop up in its IntelliSense window.

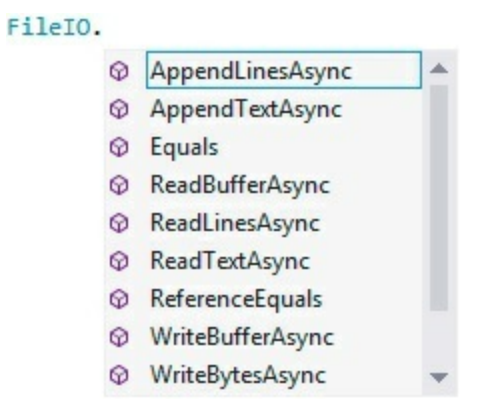

These methods look similar to the ones in the file class. The fileIO class has

AppendLinesAsync() and ReadTextAsync(), where the File class had AppendLines() and ReadText(). The difference is that each of these methods is declared using the async modifier, and uses the await operator to do the actual file reading. That lets you write code that can read and write files without blocking.

# Use the file pickers to locate file paths

MessageBoxes aren't the only kinds of dialogs that cause your WinForms programs to become unresponsive. File dialogs do exactly the same thing. Windows Store apps have their own file pickers to access files and folders, and they're **asynchronous**, too (so they don't block). Here's how to create and use a FileOpenPicker to find a file to open, and ReadTextAsync() to read the text from it into a file:

| FileOpenPicker picke<br>ViewMode = Picke                                                                                                    | er = new FileO<br>erViewMode.Lis                                                                                                    | penPicker {                                                                                                    | You can configure the<br>the picker using an ob<br>This FileOpenPicker is<br>display files as a list,<br>user's documents libra | properties on<br>ject initializer.<br>configured to<br>and start in the<br>ry folder. |
|----------------------------------------------------------------------------------------------------|----------------------------------------------------------------------------------------------------|----------------------------------------------------------------------------------------------------|----------------------------------------------------------------------------------------------------|---------------------------------------------------------------------------------------|
| SuggestedStartLo                                                                                                    | cation = Pick                                                                                                    | erLocationId                                                                                                    | .DocumentsLibrary                                                                                                    | 1                                                                                     |
| <pre>}; picker.FileTypeFilte</pre>                                                                                                    | er.Add(".txt")                                                                                                    |                                                                                                    | This picker has a collection c<br>that has the types of files                                                                   | alled FileTypeFilter<br>that it can load.                                             |
| IStorageFile file =                                                                                                    | await picker.                                                                                                    | PickSingleFil                                                                                                    | LeAsync();                                                                                                    |                                                                                       |
| if (file != null) {                                                                                                    | L                                                                                                    |                                                                                                    | an an an an an an an an an an an an an a                                                                                        |                                                                                       |
| string fileConte<br>}<br>The file picker returns an IStorageFile<br>when you pick a single file. You'll read a<br>lot more about it in a few pages. | ents = await <u>F</u><br>You c<br>strai<br>to re                                                                                                    | ileIO.ReadTe:<br>an pass the IStorage<br>ght into FilelO.Read<br>ad the contents of                                         | <u>xtAsync</u> (file);<br>File reference<br>TextAsync()<br>the file.                                                            |                                                                                       |
| Here's what the FileOpenPicker<br>looks like when it's open.                                                                                        | OneDrive ~<br><sup>Go up</sup>                                                                                                    |                                                                                                    |                                                                                                    | ۵                                                                                     |
|                                                                                                    | These are your<br>OneDrive files<br>Save files have to get to them from any<br>device.<br>To see files on this PC, tap or click the<br>arrow and choose This PC. | Documents<br>31/22/2013<br>Munic<br>51/11/2013<br>Pictures<br>71/11/2013<br>Presentations<br>11/11/2013<br>Sharea<br>Public | Sounds<br>11/11/2013                                                                                                    |                                                                                       |
|                                                                                                    |                                                                                                    |                                                                                                    |                                                                                                    | Open Cancel                                                                           |

The FileSavePicker lets the user pick a file to save. Here's how it can be used in conjunction with FileIO.WriteTextAsync() to write text to a file:

```
The FileSavePicker returns an [StorageFile,
too. It contains all of the information
needed to read or write to a file, and can
be passed straight to WriteTextAsync().
suggestedStartLocation = PickerLocationId.DocumentsLibrary
};
picker.FileTypeChoices.Add("Text File", new List<string>() { ".txt" });
picker.FileTypeChoices.Add("Log File",
new List<string>() { ".log", ".dat" });
IStorageFile saveFile = await picker.PickSaveFileAsync();
if (saveFile == null) return;
await FileIO.WriteTextAsync(saveFile, textToWrite);
```

| OneDrive ~<br><sup>Go up</sup>                                         |                                       |                                                                                                    |             |
|------------------------------------------------------------------------|---------------------------------------|----------------------------------------------------------------------------------------------------|-------------|
| These are your                                                         | Documents<br>1923/2013                | Sounds<br>1010/2013                                                                                                    |             |
| OneDrive files                                                         | Musie                                 | and the second second se |             |
| Save lifes here to get to them from any<br>device.                     | 11/11/2013                            |                                                                                                    |             |
| To see files on this PC, tap or click the<br>arrow and choose This PC. | Pictures<br>11/11/2013                |                                                                                                    |             |
|                                                                        | Presentations<br>11/11/2013<br>Shared |                                                                                                    |             |
| Cluse                                                                  | Public<br>11/11/2013<br>Public        |                                                                                                    |             |
|                                                                        |                                       |                                                                                                    |             |
| File name                                                              |                                       | Text File 🗸                                                                                                    | Save Cancel |

# **Build a slightly less simple text editor**

#### DO THIS!

Let's rebuild the Simple Text Editor from Chapter 9 as a Windows Store app. You'll use the FileIO class, a FileOpenPicker, and a FileSavePicker to load and save the files. But first you'll build the main page. And since this is a Windows Store app that can open and save files, it should have an app bar with Open and Save buttons, so you'll use the IDE to add one.

An AppBar control is a lot like a ScrollViewer or Border, because it can contain another control. It knows how to hide and show itself, and acts just like any other app bar. All you need to do is add it to the <BottomAppBar> or <TopAppBar> section of a page.

• ① Create a new Windows Store Blank App project, and replace *MainPage.xaml* with a new Basic Page. Here's XAML for the page contents:

```
<Grid Grid.Row="1" Margin="120,0,60,60">
    <Grid.RowDefinitions>
        <RowDefinition Height="Auto"/>
        <RowDefinition/>
    </Grid.RowDefinitions>
    <TextBlock x:Name="filename" Margin="10"
                Style="{StaticResource TitleTextBlockStyle}">
        Untitled
                                         The AcceptsReturn property makes
    </TextBlock>
                                          the TextBox accept multiline input.
    <Border Margin="10" Grid.Row="1">
                                            K
                                                                        The TextBox control can
        <TextBox x:Name="text" AcceptsReturn="True"
                                                                       ) display horizontal and
              ScrollViewer.VerticalScrollBarVisibility="Visible"
              ScrollViewer.HorizontalScrollBarVisibility="Visible" (vertical scrollbars. These
                                                                        properties turn them on.
              TextChanged="text TextChanged" />
    </Border>
</Grid>
```

Right-click on text\_TextChanged and choose Go To Definition F12 from the menu. The IDE will create the TextChanged event handler for your TextBox.

Use the Document Outline to select the Page (it's named pageRoot — or select any control and press Escape a few times). Go to the Properties window, expand the Common section, and find the BottomAppBar property:

| 4 | Common       |     |  |
|---|--------------|-----|--|
|   | BottomAppBar | New |  |

Click the New button — this will pop up a Select Object window so you can choose what type of object to add. Choose AppBar to add a bottom app bar. The IDE will add this code to your page:

```
<Page.BottomAppBar>
<AppBar/>
</Page.BottomAppBar>
```

• ③ The AppBar is a container control. When you display a page's app bar, its AppBar control displays itself and any controls that it contains. But most of the time it's hidden. Click anywhere in the page outside of the app bar and you'll see it disappear from the designer — just like it

does in a typical Windows Store app.

You want your AppBar to contain buttons, and you want those buttons to look like normal, everyday app bar buttons. .NET for Windows Store has a control for exactly that: the **AppBarButton** control. But your app bar disappeared when yo clicked outside of it! No problem — just **select the app bar** by either clicking on <a href="https://www.appBar/select.com">AppBarButton</code> control. But your app bar disappeared when yo clicked outside of it! No problem — just **select the app bar** by either clicking on <a href="https://www.appBar/select.com">AppBar/select.com</a> in the XAML designer or using the Document Outline to select it, and the app bar will appear again.

Next, drag an AppBarButton out of the Toolbox and onto your app bar. (You can also doubleclick it in th Toolbox.) The default app bar button has a smiley face icon and the label "AppBarButton," so use the Properties window to change its name, icon and label. You can also just edit the XAML to change the x:Name, Label, and Icon properties:

```
<Page.BottomAppBar>
<AppBar>
<AppBarButton x:Name="openButton"
Label="Open File" Icon="OpenFile"/>
</AppBar>
</Page.BottomAppBar>
```

| Prope | rties 🔅   |           |             |            |            | x |
|-------|-----------|-----------|-------------|------------|------------|---|
| G     | Name      | openBut   | ton         |            | ۶          | ş |
| -4    | Туре      | AppBarB   | utton       |            |            |   |
| Searc | h Prope   | rties     |             |            |            | ۶ |
| Arran | ige by: C | ategory • |             |            |            | - |
|       | n         |           |             |            |            |   |
| lc    | on        |           |             | Symbollcon | -          |   |
| 6     | *         | ۵         | 0           | 0          | $\diamond$ |   |
| Syr   | mbol      |           | Coper       | File       | • =        |   |
| ▶ Ap  | pearanc   | e         |             |            |            |   |
| ⊿ Co  | mmon      |           |             |            |            |   |
| Cli   | ckMode    |           | Release     |            | -          |   |
| Co    | ntentTra  | insitions | (Collection | n)         | 0          |   |
| Lat   | bel       |           | Open File   | 2          | -          |   |
| То    | olTipSer  | vice.To   |             |            |            | - |

• You also need a Save button, so try dragging another AppBarButton out of the toolbar onto the app bar. Uh-oh — something's not right! You should see two error messages, one for the AppBar telling you that the property 'Content' can only be set once, and one for the AppBarButton telling you that property is set more than once. That's beause when a containr like an AppBar, Button, or Border bas a Content property, that property can only contain a single control. So how do we get two AppBarButton controls into our AppBar?

You probably already guessed the answer: we'll use a horizontal StackPanel. Add a StackPanel to the AppBar with horizontal orientation, and set its horizontal alignment to Right (so the buttons are on the right-hand side of the page when the app bar pops up), and put the Open File AppBarButton inside of it. Next, add a second AppBarButton to the StackPanel. Give it the Save icon, the label Save, name it saveButton, and set its IsEnabled property to false so it's disabled when the app first starts. Finally, add Click event handlers to both app bar buttons (call them openButton\_Click()). Here's the complete app bar XAML:

```
<Page.BottomAppBar>

<AppBar>

<StackPanel Orientation="Horizontal" HorizontalAlignment="Right">

<AppBarButton x:Name="openButton" Click="openButton_Click"

Label="Open File" Icon="OpenFile"/>

<AppBarButton x:Name="saveButton" IsEnabled="false"

Label="Save" Icon="Save" Click="saveButton_Click"/>

</StackPanel>

</Page.BottomAppBar>
```

Now your app has a working app bar!

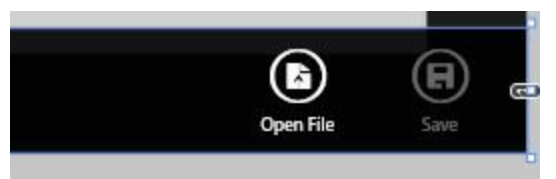

G Here's the code-behind for the entire program. It uses the TextBox.Text property to modify the text in the textbox. We're modifying a property on the object instead of using data binding in order to keep the code in this program as similar as possible to the Simple Text Editor in Chapter 9. That will give you a reference point for comparison if you want to flip back and forth to see how things change between WinForms and Windows Store apps. You'll also need these using statements at the top of the file:

```
using Windows.System;
using Windows.Storage;
using Windows.Storage.Pickers;
using Windows.UI.Popups;
```

| Rebuilding a      |
|-------------------|
| program you've    |
| already built     |
| using a new       |
| technology is a   |
| great way to get  |
| that new material |
| into your brain.  |

Here's the rest of the code. It should all go into the MainPage class.

```
You'll need these three fields. The booleans are used
                                                       to add the * to the end of the filename. The
               bool textChanged = false;
                                                        IStorageFile keeps track of the file being saved so
               bool loading = false;
                                                        it doesn't have to keep displaying the save file picker.
               IStorageFile saveFile = null;
When you
 have an
             private async void openButton Click (object sender, RoutedEventArgs e) {
 await
                    if (textChanged) {
 in your
                        MessageDialog overwriteDialog = new MessageDialog(
 method,
                            "You have unsaved changes. Are you sure you want to load a new file?");
you must
                        overwriteDialog.Commands.Add(new UICommand("Yes"));
 have an
                        overwriteDialog.Commands.Add(new UICommand("No"));
 async
                        overwriteDialog.DefaultCommandIndex = 1;
  in the
                        UICommand result = await overwriteDialog.ShowAsync() as UICommand;
method's
                        if (result != null && result.Label == "No")
declaration.
                                                        R The Open button displays a dialog if there are unsaved changes. If the user confirms, then it calls
                             return;
                    OpenFile();
                                                            OpenFile() to display a picker and open the file.
               }
               private void saveButton Click (object sender, RoutedEventArgs e) {
 The Save
                    SaveFile();
 button just
 calls the
 SaveFile()
               private void text TextChanged(object sender, TextChangedEventArgs e) {
                    if (loading) {
 method.
                        loading = false;
                                                      Once the text changes, a * should be added
                        return;
                                                             to the end of the filename-but it should only
                    }
                                                             be added once. The textChanged field keeps
                    if (!textChanged) {
                                                             track if the text has changed.
                        filename.Text += "*";
                        saveButton.IsEnabled = true;
                        textChanged = true;
                                                                 The loading field keeps it from adding that
                    }
                                                                 * immediately after it's loaded (because the
               }
                                                                 text changes, which triggers the event). See if
                                                                 you can figure out how it works.
```

```
private async void OpenFile() {
    FileOpenPicker picker = new FileOpenPicker {
        ViewMode = PickerViewMode.List,
        SuggestedStartLocation = PickerLocationId.DocumentsLibrary
    };
    picker.FileTypeFilter.Add(".txt");
    picker.FileTypeFilter.Add(".xml");
    picker.FileTypeFilter.Add(".xaml");
    IStorageFile file = await picker.PickSingleFileAsync();
    if (file != null) {
        string fileContents = await FileIO.ReadTextAsync(file);
        loading = true;
        text.Text = fileContents;
                                            The OpenFile() and SaveFile() methods are
        textChanged = false;
                                            really similar to the code on the previous
        filename.Text = file.Name;
        saveFile = file;
                                            page. They display the picker, then use the
    }
                                            FilelO methods to load or save the file.
private async void SaveFile() {
    if (saveFile == null) {
        FileSavePicker picker = new FileSavePicker {
            DefaultFileExtension = ".txt",
            SuggestedStartLocation = PickerLocationId.DocumentsLibrary
        };
        picker.FileTypeChoices.Add("Text File", new List<string>() { ".txt" });
        picker.FileTypeChoices.Add("XML File", new List<string>() { ".xml", ".xaml" });
        saveFile = await picker.PickSaveFileAsync();
        if (saveFile == null) return;
    }
    await FileIO.WriteTextAsync(saveFile, text.Text);
    await new MessageDialog("Wrote " + saveFile.Name).ShowAsync();
    textChanged = false;
    filename.Text = saveFile.Name;
```

You can hold the Windows key and press Z to show the app bar for the current app.

You're all done. Fire it up!

# Simple Text Editor

#### emailToCaptainAmazing.txt

To: CaptainAmazing@objectville.net From: Commissioner@objectiville.net Subject: Can you save the day... again?

 We've discovered the Swindler's plan:

 The plan -> How I'll defeat Captain Amazing

 The plan -> Another genius secret plan by The Swindler

 The plan -> I'll create an army of clones and unleash them upon the citizens of Objectville.

 The plan -> Clone #0 attacks the mall

 The plan -> Clone #1 attacks downtown

 The plan -> Clone #2 attacks the mall

 The plan -> Clone #3 attacks downtown

 The plan -> Clone #4 attacks the mall

 The plan -> Clone #4 attacks the mall

 The plan -> Clone #5 attacks downtown

 The plan -> Clone #6 attacks the mall

 The plan -> Clone #6 attacks the mall

 The plan -> Clone #5 attacks downtown

 The plan -> Clone #6 attacks the mall

Can you help us?

You can bring up the app bar by touching or clicking, then dragging up from the bottom of the page. You can also use the Windows-Z keyboard shortcut.

I CAN DEFINITELY SEE HOW I CAN USE AN APP BAR, MESSAGE DIALOGS, AND ASYNCHRONOUS PROGRAMMING TO BUILD MY EXCUSE MANAGER APP! BUT I'M STILL MISSING MY BINARYFORMATTER. HOW DO I SERIALIZE MY EXCUSE OBJECTS?

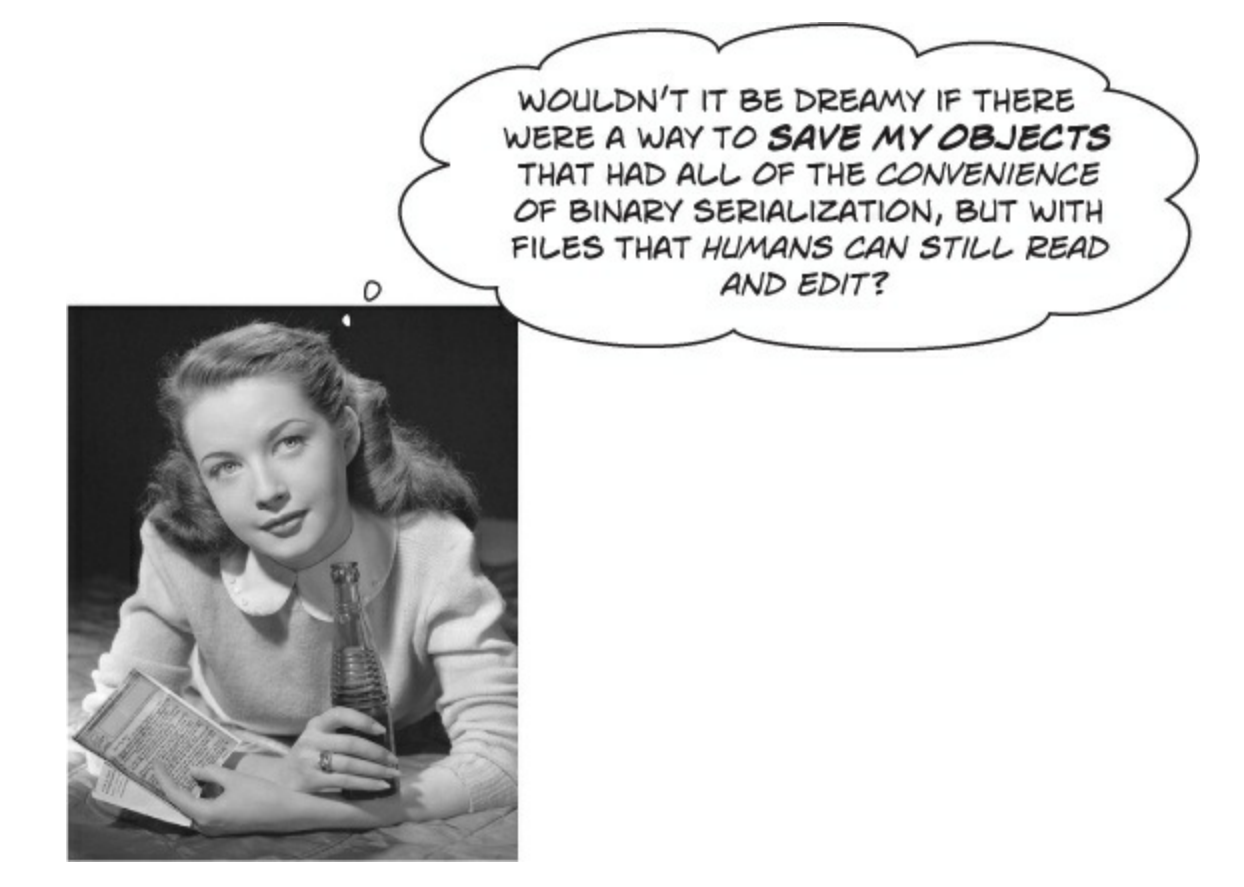

#### There is! It's called data contract serialization.

Writing text files is great, because you can just open up a file in Notepad and see what's in it. But text files are also pretty lousy, because you need to write a lot of code to parse your data.

Binary serialization with a BinaryFormatter is great because it's so convenient. But it's pretty lousy in its own way! Binary files are **fragile**. Make one tiny change to your class, and suddenly you can't load any of your files anymore! And you've already seen the mess that appears when you open up binary files in Notepad. Good luck getting a human to read or edit a binary file.

Data contract serialization is the best of both worlds. It's true serialization, so entire object graphs are automatically written out for you. But it generates XML files, which turn out to be really easy to read and can even be edited by hand (especially if you're used to working with XAML!).

#### NOTE

When you use binary serialization, you're writing "pure"(-ish) data: actual bytes in memory get glued together and written to a file, along with just enough information for the binary formatter to figure out which bytes go with which class members in the object graph. One little change to just one class, and suddenly none of the bytes line up anymore, and when you try to deserialize you'll get an error.

### A data contract is an <u>abstract</u> definition of your object's data

A data contract is a **formal agreement** that's attached to your class. The contract uses the [DataContract] and [DataMember] attributes to define exactly what data gets read or written during serialization.

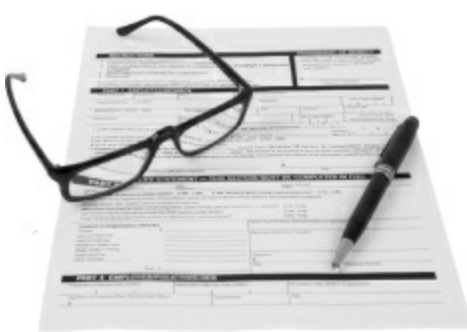

If you want to serialize instances of a class, you can set up a data contract for it by adding the [DataContract] attribute to the top, and [DataMember] attributes to each class member to be serialized. Here's a simple Guy class with a data contract:

```
The [DataContract] and [DataMember] attributes
using System.Runtime.Serialization;
                                               are in the System. Runtime. Serialization namespace.
class Guy {
                      the data contract for this class.
   [DataMember]
   public string Name { get; private set; }
                                                   R
                                             < Every class member that needs to be
   [DataMember]
   public int Age { get; private set; }
                                                  saved or retrieved during serialization
                                                  is added to the contract with a
                                                  [DataMember] attribute.
   [DataMember]
   public decimal Cash { get; private set; }
   public Guy(string name, int age, decimal cash) {
        Name = name; Age = age; Cash = cash;
   }
}
```

In the XML snippet for <Guy> below, xmlns is called an attribute, not a property. In your XAML files you'll find tags with attributes like Fill, Text, and x:Name. The designer in the IDE calls them properties because they're used to define properties on objects.

# Data contract serialization uses XML files

Luckily, you already know a lot about XML files, because XAML is an XML-based language. All XML files use opening tags, closing tags, and attributes to define data. Each member gets a name, but the contract itself also needs a name — or, more specifically, **a unique namespace** — because the serializer needs to be able to distinguish the data files for a contract from other XML files. Here's the XML file that's created when the Guy class on this page is serialized. As usual, we added spaces and line breaks to make it easier to read:

```
<Guy xmlns="http://schemas.datacontract.org/2004/07/XamlGuySerializer" <

xmlns:i="http://www.w3.org/2001/XMLSchema-instance">

<Age>37</Age>

<Cash>164.38</Cash> Each of the data members gets its

KamlGuySerializer.
```

<Name>Joe</Name>

</Guy>

Each of the data members gets its own tag. This is way more readable than binary files! We named our project XamlGuySerializer, and that was turned into the namespace for the contract.

# Use async methods to find and open files

Data contract serialization works a lot like binary serialization. You need to open a file, create a stream for reading or writing, and then call methods to read or write objects. But there are differences, too: Windows Store apps have async methods for opening files. They're based around the IstorageFile and IstorageFolder interfaces. You can use the IDE to explore these interfaces and discover their members.

Go to any line in any method and type **Windows**.**Storage.IStorageFolder**, then right-click on IStorageFolder and choose Go To Definition (F12) to see the definition in the IDE:

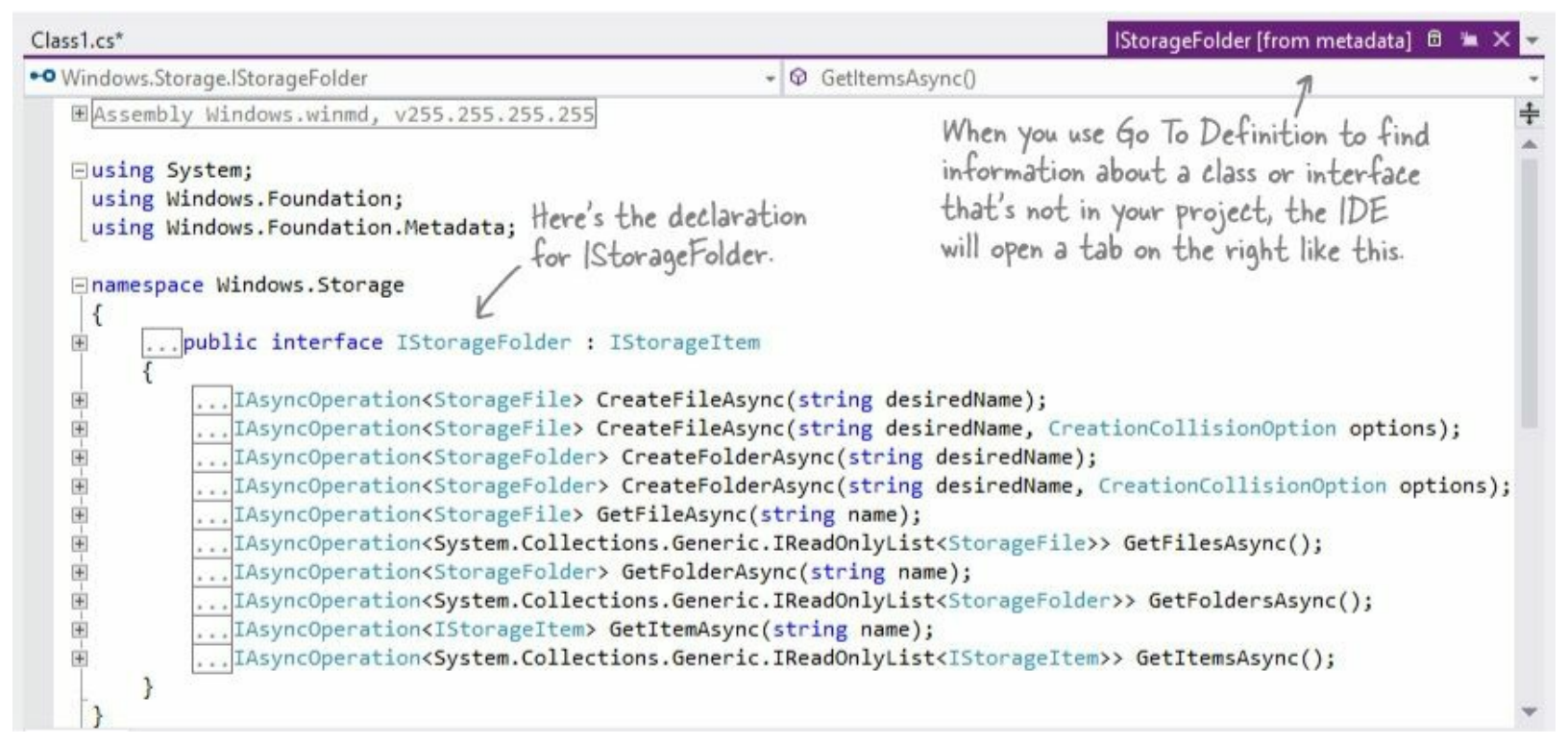

Each IstorageFolder object represents a folder in the filesystem, with methods to work with its files, including:

- CreateFileAsync() is an async method to create a file in the folder.
- CreateFolderAsync() is an async method to create a subfolder.
- GetFileAsync() gets a file in the folder and returns an IstorageFile object.
- GetFolderAsync() gets a subfolder and returns another IstorageFolder object.
- GetItemAsync() gets either a file or a folder, and returns an IStorageItem object.
- GetFilesAsync(), GetFoldersAsync(), and GetItemsAsync() return collections of items these methods return collections of type IReadonlyList, a very simple kind of collection that lets you get items by index but doesn't have methods to add, sort, or compare.

#### WINDOWS STORE APPS PROTECT YOUR FILESYSTEM

Flip back to the first code sample in Chapter 9. We warned you that it's probably not a good idea to write to the C:\ folder, so hopefully you picked a safe folder to write to. Hopefully. It's really easy for Windows Desktop programs to damage important system files. That's one reason that every Windows Store app gets its own folder to store its files where it's safe to read and write files.

The Windows.Storage namespace has two additional interfaces to help you manage items in your filesystem. The IstorageFile interface and the objects that implement it (of course!) move, copy,

and open files. And if you look closely at the declaration for IstorageFolder, you'll see that it extends the IstorageItem interface. IstorageFile extends the same interface, which makes sense if you think about the operations that apply to both files and folders: deleting, renaming, and getting the name, creation date, path, and attributes.

Every Windows Store app has a local folder where it's safe to read and write files, which you can access using an IStorageFolder called ApplicationData.Current.LocalFolder. Then you can use an IstorageFile object to open files for reading and writing by calling its OpenAsync() method (which returns an IRandomAccessStream).

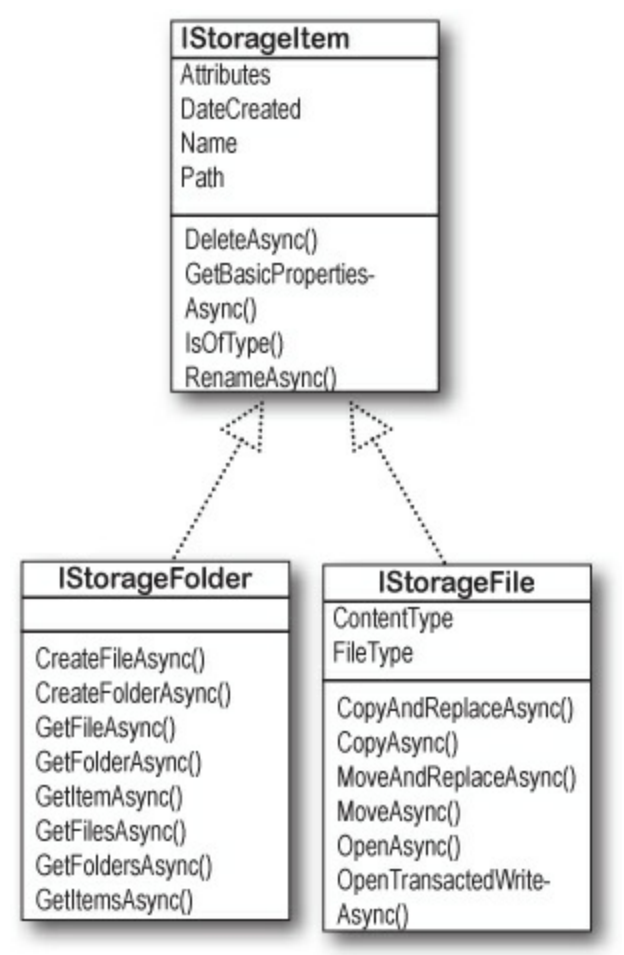

Once you have a data contract and a stream, you just need a new DataContractSerializer, and you can read and write objects to XML files:

```
ou'll need
using Windows.Storage;
                                            these using
using Windows.Storage.Streams;
using System.Runtime.Serialization;
Guy joe = new Guy("Joe", 37, 164.38M);
          Here's a Guy with a data contract from the previous page.
DataContractSerializer serializer =
        new DataContractSerializer(typeof(Guy));
                                                          The data contract serializer needs to know
IStorageFolder localFolder =
                                                          what type it's serializing. Here's how you tell it
        ApplicationData.Current.LocalFolder;
                                                          to serialize Guy objects and their graphs.
IStorageFile guyFile = await localFolder.CreateFileAsync("Joe.xml",
                                      CreationCollisionOption.ReplaceExisting);
using (IRandomAccessStream stream =
            await guyFile.OpenAsync(FileAccessMode.ReadWrite))
                                                                        You can pass the
                                                                        CreateFileAsync() a
using (Stream outputStream = stream.AsStreamForWrite()) {
                                                                        filename and a parameter
            serializer.WriteObject(outputStream, joe);
                                                                        to replace, open, fail, or
                                                                        generate a unique name if
                                                                        the file already exists.
Guy copyOfJoe;
using (IRandomAccessStream stream =
        await guyFile.OpenAsync(FileAccessMode.ReadWrite))
                                                                          Now that you
using (Stream inputStream = stream.AsStreamForRead())
                                                                      have input and
                                                                          output streams,
    copyOfJoe = serializer.ReadObject(inputStream) as Guy;
                                                                          you can serialize
                                                                          your objects.
```
## KnownFolders helps you access high-profile folders

The Windows.Storage namespace includes the KnownFolders class, which has properties to help you access the documents library, music library, or other standard folder for a typical Windows account. KnownFolders.PicturesLibrary is a StorageFolder object (which implements IstorageFolder) that you can use to access the current user's pictures library. It also has properties for the other known folders, including the music and video libraries, removable and media server devices, camera roll, and home group.

| KnownFolder        | S |
|--------------------|---|
| CameraRoll         |   |
| DocumentsLibrary   |   |
| HomeGroup          |   |
| MediaServerDevices |   |
| MusicLibrary       |   |
| PicturesLibrary    |   |
| Playlists          |   |
| RemovableDevices   |   |
| SavedPictures      |   |
| VideoLibrary       |   |
|                    | _ |
|                    |   |
|                    |   |

But there's a catch. Windows Store apps are free to read and write to the local storage folder. But if you want your app to write to another folder, you'll need to give it special permission by **adding capabilities to the package manifest**. When you explicitly allow your app to read and write to the local folder, anyone who installs it from the Windows Store can see that it has this capability.

To add the Pictures Library capability to your app, **double-click on** *Package.appxmanifest* in the Solution Explorer, click on the Capabilities tab, and check Pictures Library.

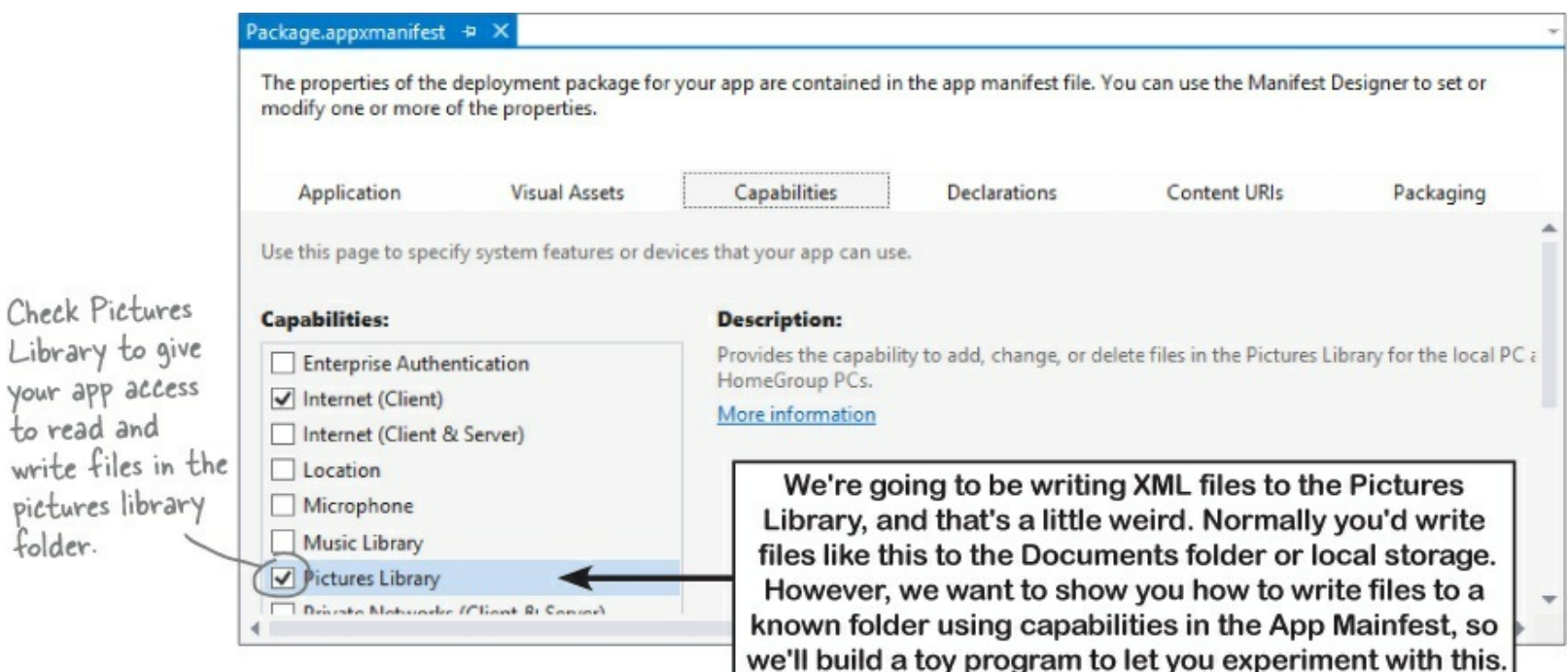

#### WATCH IT!

#### Your apps should always use a FolderPicker to access folders unless you have a really good reason not to.

Technically, you can manually edit the App Manifest and add the Documents Library capability. If you do that, don't bother trying to get your app certified for the Windows Store — it'll almost certainly fail certification.

Take a close look at the Package.appxmanifest screenshot. Do you notice anything missing? What about a Documents Library capability? That's right — you can't write directly to the Documents library unless you go through a FolderPicker. If your Windows Store app needs to write files, there's a good chance that some of your users will want to write to their OneDrive folders, while others may want to write to the local hard drive. So do your users a favor... use a FolderPicker and give them a choice!

## The whole object graph is serialized to XML

When the data contract serializer writes an object, it goes through the entire object graph. Every instance of a class with a data contract is written to the XML output. You can customize the XML output by choosing a namespace and naming members using parameters of the DataContract and DataMember attributes.

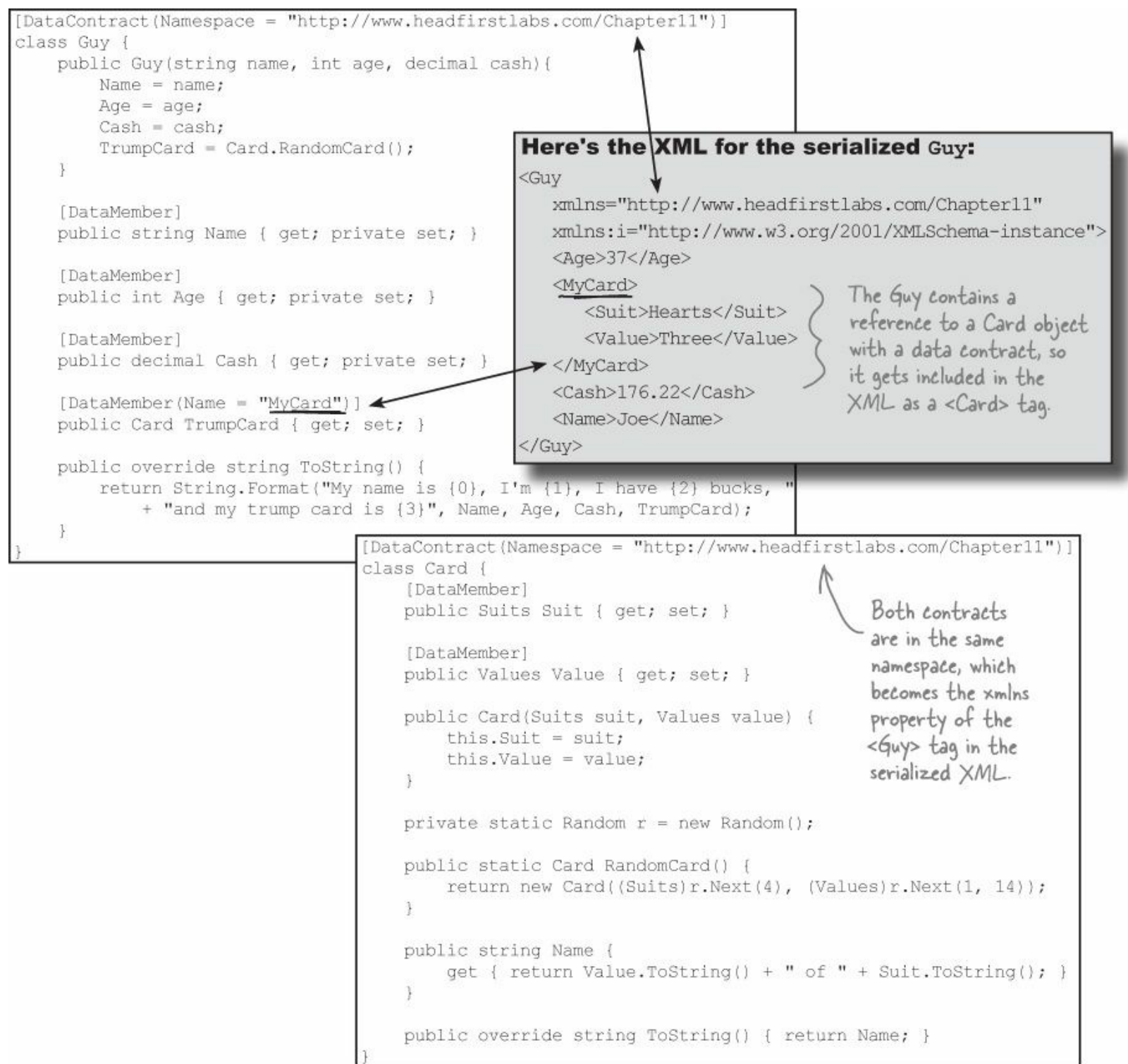

Data contract member names **don't** need to match property names. This Guy class has a property called TrumpCard, but we used the Name parameter of the DataMember attribute to give it the name MyCard. That's what shows up in the serialized XML.

Did you notice that the serialized XML *does* <u>not</u> contain the card type? That's because you can add these data contract attributes to <u>any</u> class with compatible members — like the suit and Value

properties of the card class, which the serializer knew how to set using values like Hearts and Three by matching with corresponding enum values.

## Stream some Guy objects to XML files

#### **DO THIS!**

Here's a project to help you experiment with data contract serialization. Create a new Windows Store app and replace the *MainPage.xaml* with a new Basic Bage. Then open *Package.appxmanifest*, enable access to the Pictures Library. Add both classes with the data contracts from the previous page (you'll need using System.Runtime.Serialization; in each of them). And add the familiar suits and Values enums, too (for the Card class). Here's the page you'll build next:

| Guy Serializer                                                                         |                                                                                      |                                                                                     |  |  |  |  |
|----------------------------------------------------------------------------------------|--------------------------------------------------------------------------------------|-------------------------------------------------------------------------------------|--|--|--|--|
| My name is Joe, I'm 37, I have 176.22<br>bucks, and my trump card is Seven of<br>Clubs | My name is Bob, I'm 45, I have 4.68<br>bucks, and my trump card is Three of<br>Clubs | My name is Ed, I'm 43, I have 37.51<br>bucks, and my trump card is Ten of<br>Hearts |  |  |  |  |
| Write Joe                                                                              | Write Bob                                                                            | Write Ed                                                                            |  |  |  |  |
|                                                                                        |                                                                                      |                                                                                     |  |  |  |  |
| Last filename written<br>C:\Users\Public\Documents\Guys\Joe                            | e.xml                                                                                | Read a new Guy                                                                      |  |  |  |  |
| Date created New Guy:<br>1/15/2013 5:24:12 PM -05:00                                   |                                                                                      |                                                                                     |  |  |  |  |
| <sup>Content type</sup><br>text/xml                                                    |                                                                                      |                                                                                     |  |  |  |  |
|                                                                                        |                                                                                      |                                                                                     |  |  |  |  |

• • • Add a static GuyManager resource to the page (and set the app name). You'll add the GuyManager class on the next page.

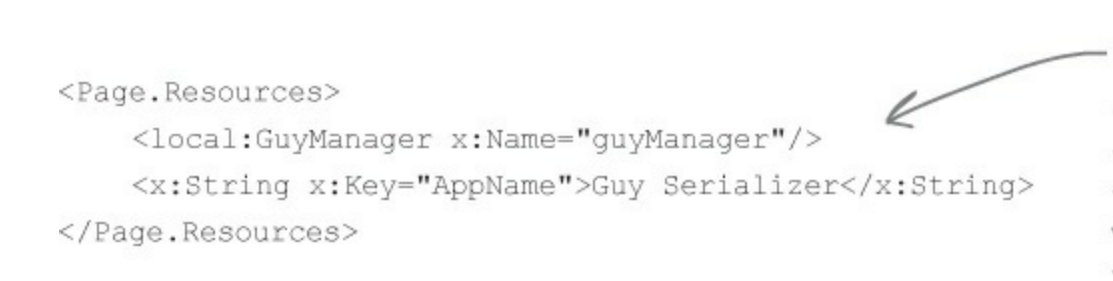

You can add an empty GuyManager class now to get rid of the IDE error for this tag-you'll fill it in on the next page. Don't forget to rebuild the solution after you add the empty class to get rid of any error messages in the designer.

• ② Here's the XAML to add to the page.

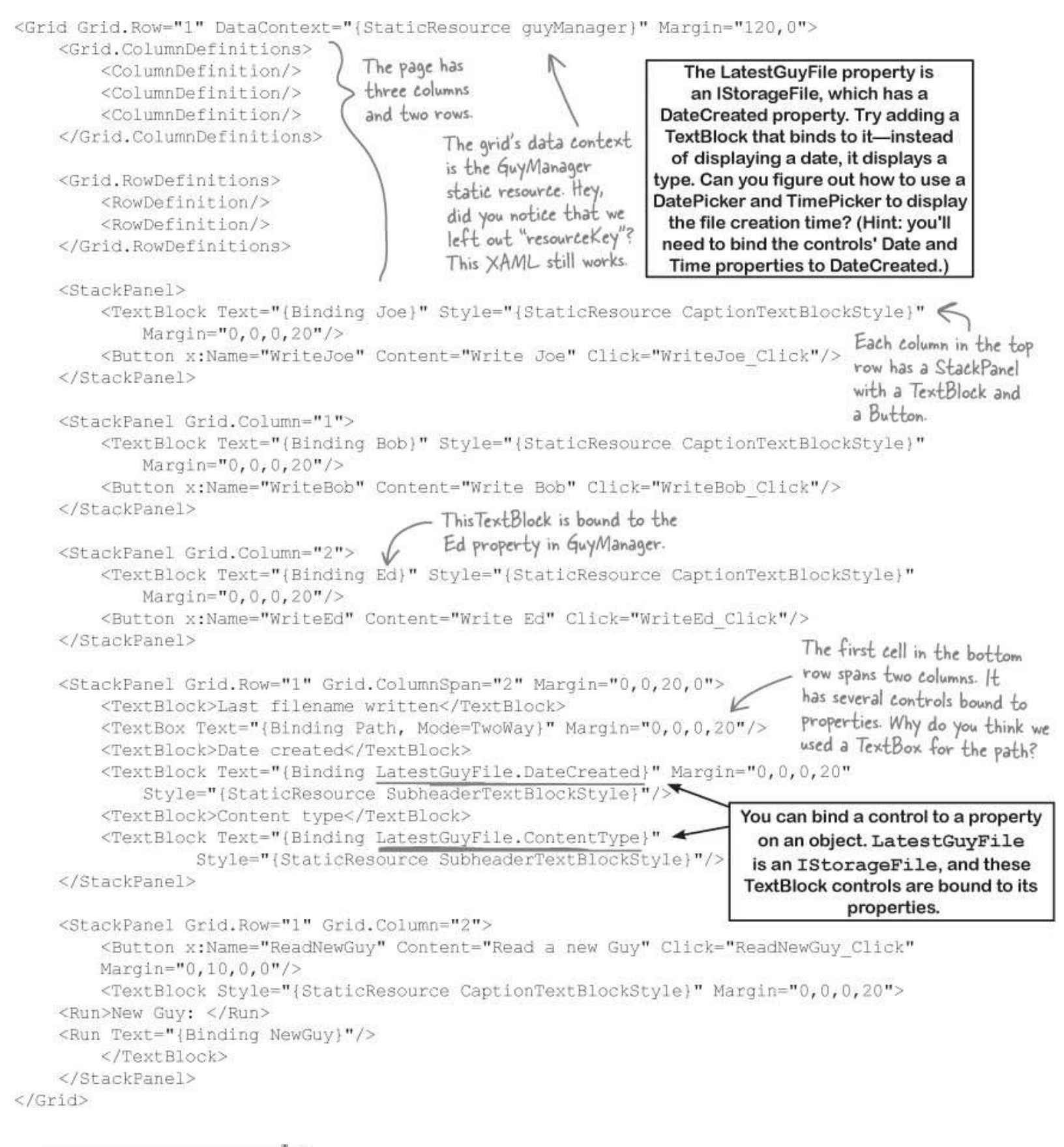

📂 We're not done yet — flip the page!

#### • 3 Add the GuyManager class.

```
class GuyManager : INotifyPropertyChanged
    private IStorageFile latestGuyFile;
    public IStorageFile LatestGuyFile { get { return latestGuyFile; } }
                                                                The backing field of this property
    private Guy joe = new Guy("Joe", 37, 176.22M);
                                                                 is set by the ReadGuyAsync()
    public Guy Joe
                                                                 method, and TextBlocks are
                                                                 bound to its DateCreated and
        get { return joe; }
                                                                 ContentType properties.
    private Guy bob = new Guy("Bob", 45, 4.68M);
    public Guy Bob
                                                            There are three read-only
        get { return bob; }
                                                            Guy properties with private
                                                            backing fields. The XAML has a
                                                            TextBlock bound to each of them.
    private Guy ed = new Guy("Ed", 43, 37.51M);
    public Guy Ed
        get { return ed; }
                                                       A fourth TextBlock is bound to
                                                       this Guy property, which is set
    public Guy NewGuy { get; private set; }
                                                       by the Read Guy Async() method.
    public string Path { get; set; }
                                                You can use the static StorageFile.
    public async void ReadGuyAsync()
                                               GetFileFromPathAsync() method to
                                             create an IStorageFile from a string path.
    {
        if (String.IsNullOrEmpty(Path))
             return;
        latestGuyFile = await StorageFile.GetFileFromPathAsync(Path);
        using (IRandomAccessStream stream =
                     await latestGuyFile.OpenAsync(FileAccessMode.Read))
        using (Stream inputStream = stream.AsStreamForRead())
             DataContractSerializer serializer = new DataContractSerializer(typeof(Guy));
             NewGuy = serializer.ReadObject(inputStream) as Guy;
        OnPropertyChanged("NewGuy");
        OnPropertyChanged("LatestGuyFile");
```

#### NOTE

The ReadGuyAsync() method uses the path in the TextBox to set the latestGuyFile IStorgeFile field. It uses the serializer to read the objects from the XML file, then fires off PropertyChanged events for properties that use IStorageFile attributes.

The String class also has a method called IsNullorWhiteSpace() that detects nulls, empty strings, or strings with only whitespace characters. Would it make more sense to use it in the ReadGuyAsync() method instead of IsNullorEmpty()?

```
This creates a folder called Guys in the
                                                                        pictures library to hold the XML files. If it
            public async void WriteGuyAsync(Guy guyToWrite)
                                                                       already exists, the existing folder is opened.
            1
                 IStorageFolder guysFolder =
                      await KnownFolders.PicturesLibrary.CreateFolderAsync("Guys",
                                                                CreationCollisionOption.OpenIfExists);
                 latestGuyFile =
This code
                          await guysFolder.CreateFileAsync(guyToWrite.Name + ".xml",
creates the
                                                       CreationCollisionOption.ReplaceExisting);
XML file, opens
                 using (IRandomAccessStream stream =
a stream, and
                                        await latestGuyFile.OpenAsync(FileAccessMode.ReadWrite))
writes the Guy
                 using (Stream outputStream = stream.AsStreamForWrite())
object graph
                 Ł
to it.
                      DataContractSerializer serializer = new DataContractSerializer(typeof(Guy));
                      serializer.WriteObject(outputStream, guyToWrite);
                                                                  The WriteGuyAsync() method writes a guy
                                                                  to an XML file in a Guys folder inside the
                 Path = latestGuyFile.Path;
                                                                   documents library. It sets the latest Guy File
                                                                   IstorageFile field to point to the file it
                 OnPropertyChanged("Path");
                                                                   wrote, then it fires off property changed
                 OnPropertyChanged("LatestGuyFile");
                                                                   events for the properties that use that field.
            public event PropertyChangedEventHandler PropertyChanged;
            private void OnPropertyChanged(string propertyName)
                 PropertyChangedEventHandler propertyChangedEvent = PropertyChanged;
                 if (propertyChangedEvent != null)
                      propertyChangedEvent(this, new PropertyChangedEventArgs(propertyName));
                 3
                                                                              Here's the same code you
used earlier to implement
INotifyPropertyChanged and
fire off PropertyChanged events.
            }
```

#### • **4** Here are the event handler methods for *MainPage.xaml.cs*:

```
private void WriteJoe_Click(object sender, RoutedEventArgs e) {
   guyManager.WriteGuyAsync(guyManager.Joe);
}
private void WriteBob_Click(object sender, RoutedEventArgs e) {
   guyManager.WriteGuyAsync(guyManager.Bob);
}
private void WriteEd_Click(object sender, RoutedEventArgs e) {
   guyManager.WriteGuyAsync(guyManager.Ed);
}
```

```
private void ReadNewGuy_Click(object sender, RoutedEventArgs e) {
   guyManager.ReadGuyAsync();
}
```

Keep in mind that this is a <u>toy program</u> to help you learn how file access works in Windows 8. You should always use a file picker unless you have a very specific need to add a specific capability to the App Manifest.

## Take your Guy Serializer for a test drive

Use the Guy Serializer to experiment with data contract serialization:

- Write each Guy object to the Document Library folder. Click the ReadGuy button to read the guy that was just written. It uses the path in the TextBox to read the file, so try updating that path to read a different guy. Try reading a file that doesn't exist. What happens?
- Open up the Simple Text Editor you built earlier in the chapter. You added XML files as options for the open and save file pickers, so you can use it to edit Guy files. Open one of the Guy files, change it, save it, and read it back into your Guy Serializer. What happens if you add invalid XML? What if you change the card suit or value so it doesn't match a valid enum value?
- Your Simple Text Editor doesn't have a New button that resets it to untitled. Can you figure out how to add one? (You can also just restart it.) Try copying a Guy file, then pasting it into a new XML file in the *Guys* folder. What happens when you try to read it into the Guy Serializer?
- Try adding or removing the DataMember names ([DataMember(Name="...")]). What does that do to the XML? What happens when you update the contract and then try to load a previously saved XML file? Can you fix the XML file to make it work?
- Try changing the namespace of the Card data contract. What happens to the XML?

#### THERE ARE NO DUMB QUESTIONS

#### Q: Q: I didn't set the app capabilities in my Simple Text Editor. Why was it able to write to my documents library?

A: A: When your app uses the File Picker, the user can gain access to files and folders **without** setting app capabilities in the package manifest because the File Picker is *built to keep your filesystem safe*: the pickers won't let you access install folders, local folders, temporary folders, and a lot of other unsafe locations in your filesystem that your app could accidentally damage. You only need to set capabilities if you need to write code to access locations directly.

#### Q: Q: Sometimes I make a change in my XAML or my code, and the IDE's designer gives me a message that I need to rebuild. What's going on?

A: A: The XAML designer in the IDE is really clever. It's able to show you an updated page in real time as you make changes to your XAML code. You already know that when the XAML uses static resources, that adds object references to the Page class. Well, those objects need to get instantiated in order for them to be displayed in the designer. If you make a change to the class that's being used for a static resource, the designer doesn't get updated until you rebuild that class. That makes sense — the IDE only rebuilds your project when you ask it to, and until you do that it doesn't actually have the compiled code in memory that it needs to instantiate the static resources.

You can use the IDE to see exactly how this works. Open your Guy Serializer and edit the Guy.ToString() method to add some extra words to the return value. Then go back to the main page designer. It's still showing the old output. Now choose Rebuild from the Build menu. The designer will update itself as soon as the code finishes rebuilding. Try making another change, but don't rebuild yet. Instead, add another TextBlock that's bound to a Guy object. The IDE will use the old version of the object until you rebuild.

#### Q: Q: I'm confused about namespaces. How is the namespace in the program different from the one in an XML file?

A: A: Let's take a step back and understand why namespaces are necessary. C#, XML files, the Windows filesystem, and web pages all use different (but often related) naming systems to give each class, XML document, file, or web page its own unique name. So why is this important? Well, let's say back in Chapter 9, you created a class called KnownFolders to help Brian keep track of excuse folders. Uh oh! Now you find out that the .NET Framework already has a KnownFolders class. No worries. The .NET KnownFolders class is in the Windows.Storage namespace, so it can exist happily alongside your class with the same name, and that's called **disambiguation**.

Data contracts also need to disambiguate. You've seen several different versions of a Guy class throughout this book. What if you wanted to have two different contracts to serialize different versions of Guy? You can put them in different namespaces to disambiguate them. And it makes sense that these namespaces would be separate from the ones for your classes, because you can't really confuse classes and contracts.

## Use a Task to call one async method from another

When you mark a method with the async modifier, that method can also be awaited by other async methods. But you'll need to make one change to an asynchronous method in order to do that. Try adding this method to your *GuyManager.cs*:

```
private async void MethodThatReadsGuys()
{
    await ReadGuyAsync();
}
```

You'll get an error, with a squiggly underline — and a very useful error message in the Error List window:

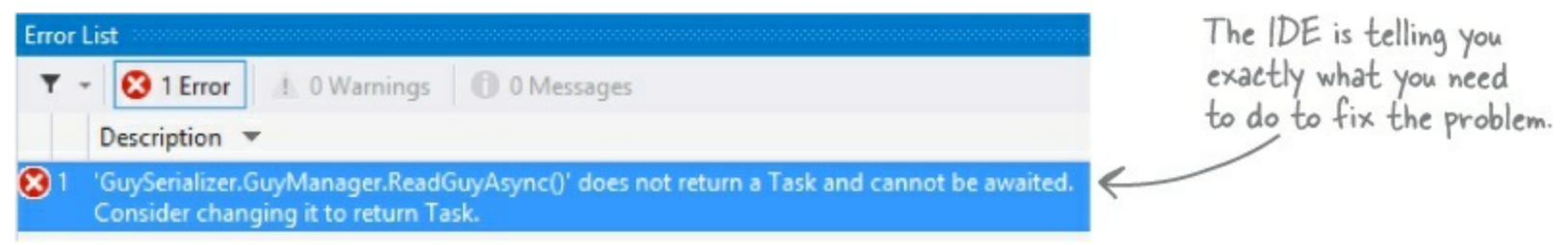

In order to make one async method call another, the method being called has to have the return type be the Task class (or its subclass, Task<T>, if the method needs to return a value). Since ReadGuyAsync() has a void return value, all you need to do is **replace void with Task in the declaration**:

```
public async Task ReadGuyAsync()
{
    // Same as on the previous page
}
The recommended naming convention is
to add Async to the end of the method
name for any asynchronous method that
should be called with the await operator.
```

Now the method can be called with the await operator, and it will act just like any other asynchronous method and return control when it hits an asynchronous operation. If you wanted the method to return a value, you'd make it type Task<T>. For example, if you wanted ReadGuyAsync() to return the Guy object that it read, you would change its return type to Task<Guy>.

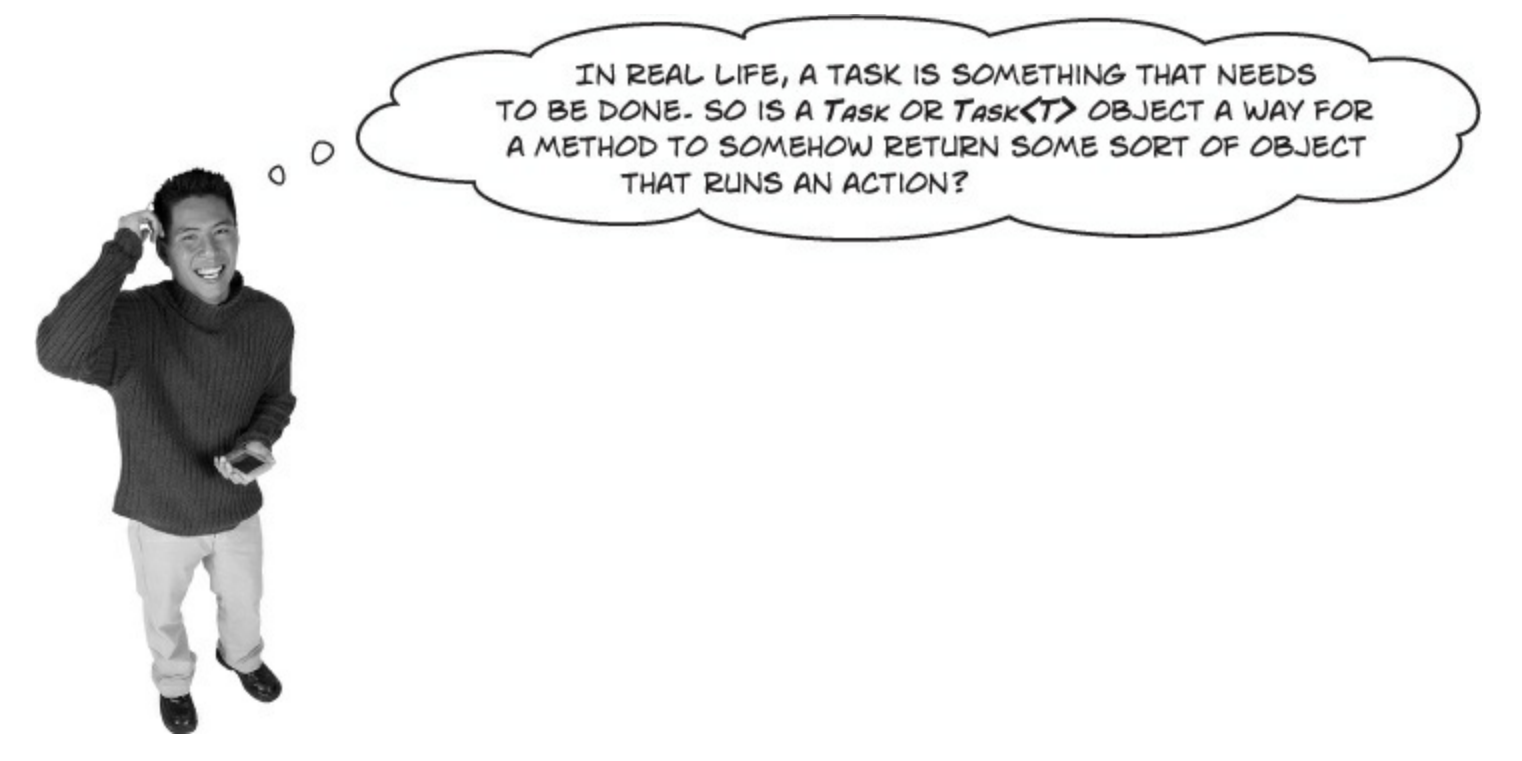

#### Yes! The Task class represents an asynchronous operation.

The async modifier, await keyword, and Task class make writing asynchronous code easier, and the way they do that is by encaspulating all of the work of yielding control into that Task class. Use "Go to Definition" to have a quick look at the properties and methods of the Task class. It has methods like Run(), Continue(), and Wait(), and properties like IsCompleted and IsFaulted. This should give you a hint about what's going on behind the scenes...and all of the things it does automatically in order to make it easier to write asynchronous methods.

You can read more about asynchronous programming here: http://msdn.microsoft.com/enus/library/vstudio/hh191443.aspx

## Build Brian a new Excuse Manager app

You know how to build XAML pages, read and write files, and serialize objects. It's time to put all of the pieces together and rebuild Brian his Excuse Manager as a Windows Store app.

Here's the main page:

|                                                          |                          |           |      | -       |
|----------------------------------------------------------|--------------------------|-----------|------|---------|
|                                                          |                          |           |      |         |
| Evouse Manager                                           |                          |           |      | 2       |
| LACUSE IVIAITAGEI                                        |                          |           |      | a<br>0  |
| Excuse                                                   |                          |           |      | 0       |
| I had to take my cat to its therapist appointment        |                          |           |      |         |
| Results                                                  |                          |           |      | 6       |
| The boss really believes in good mental health for pets! |                          |           |      | ¢       |
| March V 13 V 2014 V                                      |                          |           |      | ?       |
| File Date                                                |                          |           |      |         |
| 8/16/2014 11:38:06 AM -05:00                             |                          |           |      |         |
|                                                          |                          |           |      |         |
|                                                          |                          |           |      |         |
|                                                          |                          |           |      |         |
|                                                          |                          |           |      |         |
|                                                          | ?                        |           |      | Ħ       |
|                                                          | New Excuse Random Excuse | Folder Op | Save | Save as |

#### RUN WINDOWS STORE APPS IN THE VISUAL STUDIO SIMULATOR

We captured the screenshot on this page using the simulator built into the IDE. The simulator is a desktop application that's installed with Visual Studio that lets you run your apps full-screen in a simulated device. This is really useful if you want to see how it responds to touch and hardware events, which can be really handy for testing. (This is a simulator, not an emulator.)

To start the simulator, click the drop-down arrow next to  $\blacktriangleright$  Local Machine  $\checkmark$  and choose  $\blacktriangleright$  Simulator when you run your program. Now your app will launch in a simulator that shows how it will respond to full-screen touch and hardware events.

Learn more about navigating the simulator here: http://msdn.microsoft.com/en-us/library/windows/apps/hh441475.aspx.

## Separate the page, excuse, and Excuse Manager

Your old Excuse object knew how to read and write itself, and that's not a bad way to design your objects. But there are other design choices that you can make. Your Guy Serializer app had the information about the Guy in one class, and methods to read and write Guy objects in the GuyManager class. You'll follow the same pattern for the new Excuse Manager app.

That's another example of the **separation of concerns** design principle that we talked about back in Chapter 5 and Chapter 6. The Guy just needs to expose the data contract; it's up to another class like GuyManager to determine what to do with that contract. And neither of those classes has any code for updating the user interface, because they're not concerned with displaying the excuse — that's the MainPage object's job.

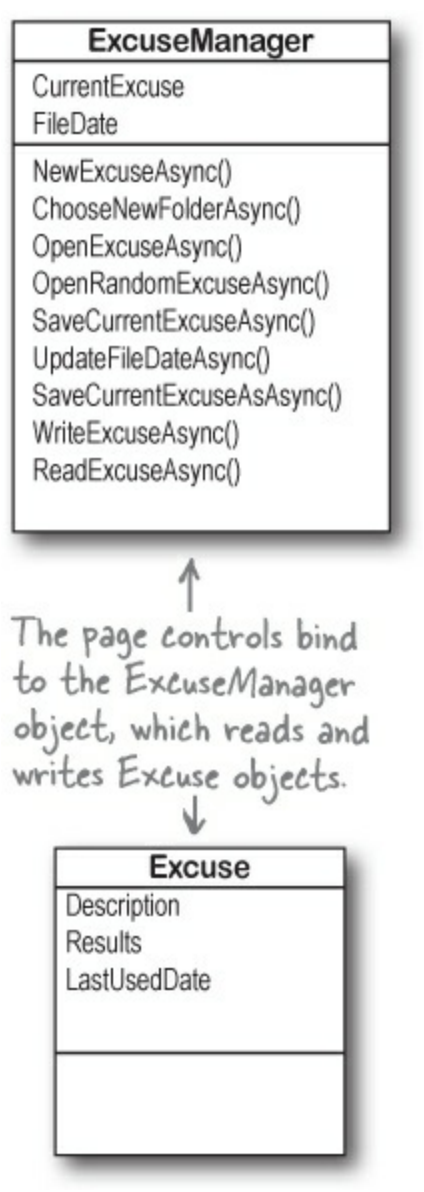

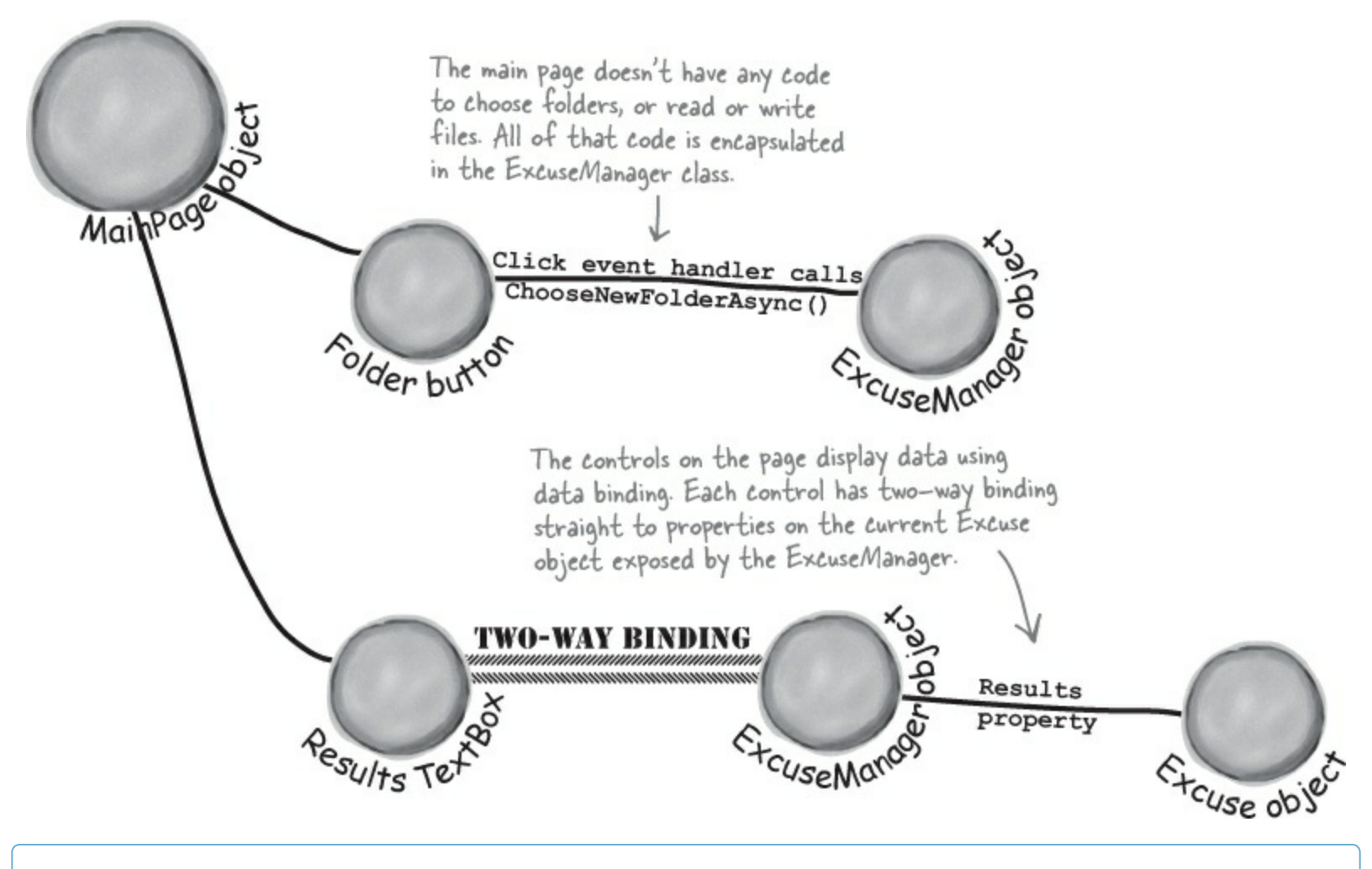

#### **BRAIN POWER**

The Excuse and ExcuseManager classes don't have any code for updating the user interface... and you *can use data contract serialization or asynchronous programming in a WinForms program*. Could you use them to adapt the Windows Forms version of Brian's Excuse Manager to read and write the same excuse files as your new Windows Store Excuse Manager?

## Create the main page for the Excuse Manager

#### **DO THIS!**

**Create a new Windows Store app project** and **replace** *MainPage.xaml* with a new Basic Page. You'll need a static ExcuseManager resource. Add an <u>empty</u> ExcuseManager class so your code compiles, then add it as a static resource to <Page.Resources>:

```
<Page.Resources>
<local:ExcuseManager x:Name="excuseManager"/>
<x:String x:Key="AppName">Excuse Manager</x:String>
</Page.Resources>
```

Here's the XAML for the page contents — it's a simple StackPanel-based layout. It sets the data context for the StackPanel to the ExcuseManager resource.

The TextBox and DatePicker controls have two-way data binding to properties on the CurrentExcuse object in the ExcuseManager class. The TextBlock for the file date is bound to the ExcuseManager's FileDate property.

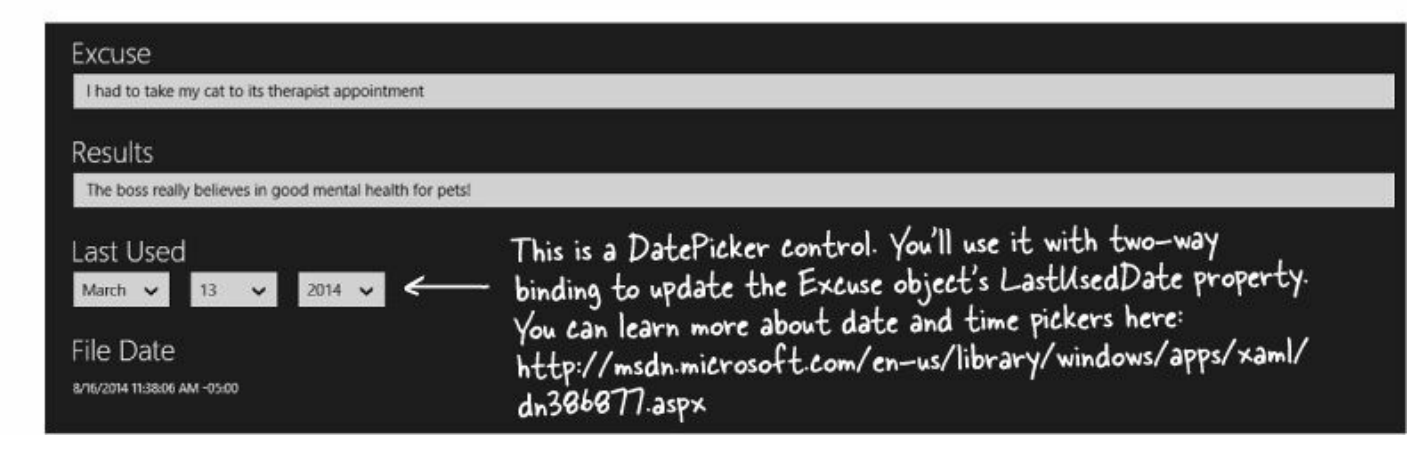

## Add the app bar to the main page

Add a bottom app bar to the page, just like you did with the Guy Serializer earlier in the chapter. You'll need to uncomment OpenFileAppBarButtonStyle, SaveAppBarButtonStyle, and FolderppBarButtonStyle for the Open, Save, and Folder buttons.

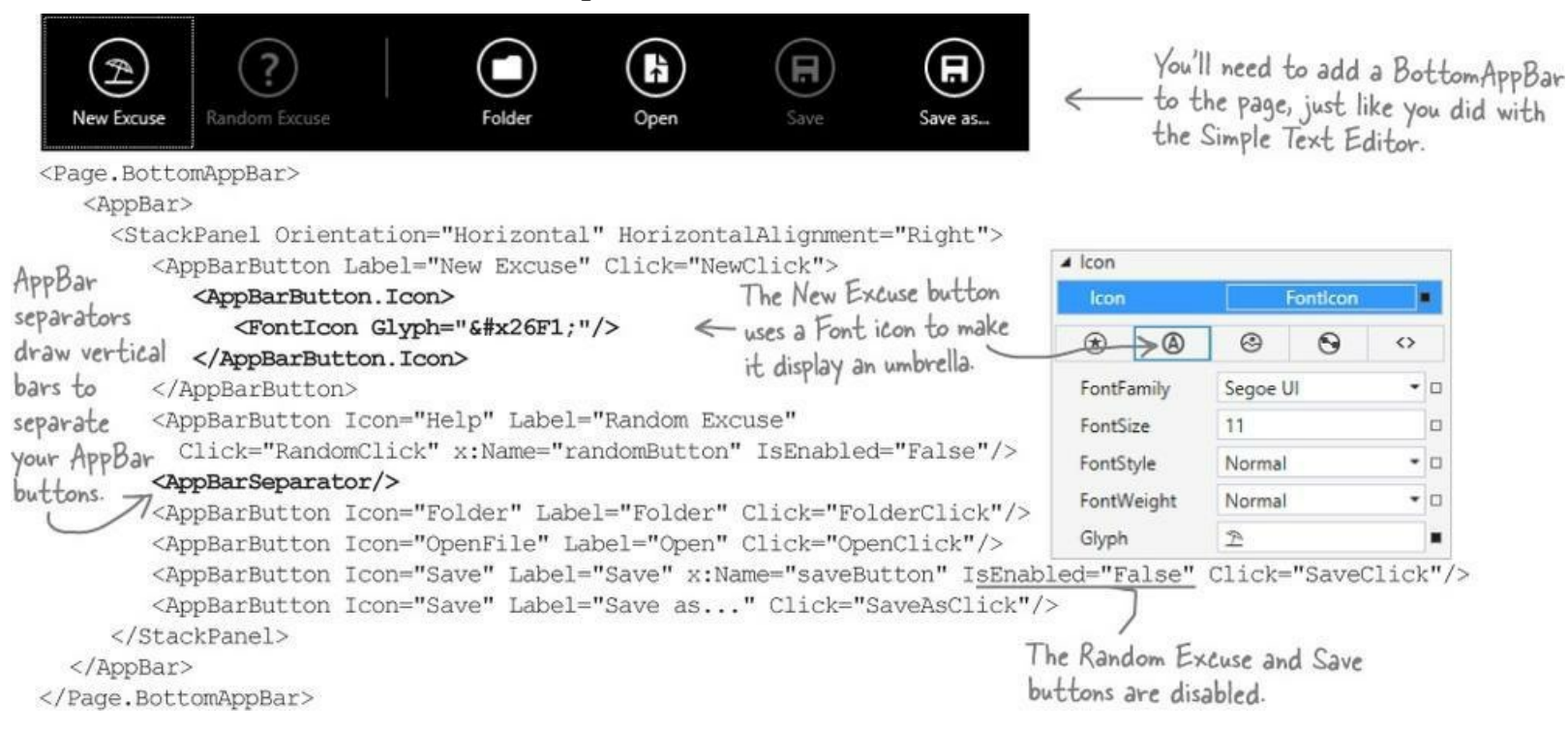

So how did that XAML change the picture in the New Excuse button? The icon is just text in the Segoe UI Symbol font. and the icon is a Unicode character in that font. XAML is based on XML, and you can insert any character into a string in XML with &#x followed by its Unicode number and a semicolon.

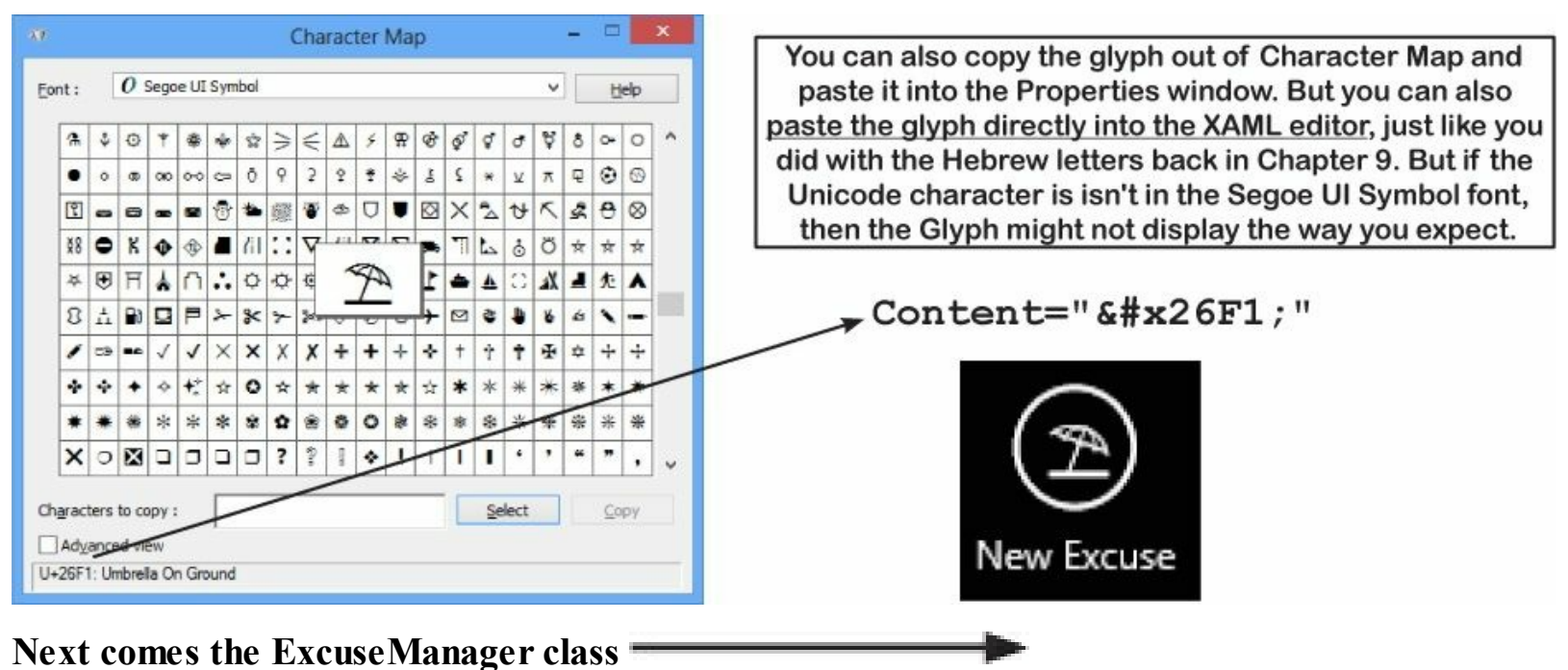

## **Build the ExcuseManager class**

Here's *most* of the code for the ExcuseManager class — you'll finish the rest of the class and build the Excuse class as an exercise. It has two public properties for binding: CurrentExcuse is the currently loaded Excuse object, and FileDate is a string that either shows the file date or the string " (no file loaded)" (if the current excuse hasn't been saved or loaded). Since it's firing a PropertyChanged event, make sure you implement INotifyPropertyChanged.

| Excuse Manager class implement<br>INotifyPropertyChanged. | ExcuseManager<br>CurrentExcuse<br>FileDate                                                                                                    |
|-----------------------------------------------------------|----------------------------------------------------------------------------------------------------|
|                                                           | NewExcuseAsync()<br>ChooseNewFolderAsync()<br>OpenExcuseAsync()<br>OpenRandomExcuseAsync()<br>SaveCurrentExcuseAsync()<br>UpdateFileDateAsync()<br>SaveCurrentExcuseAsAsync()<br>WriteExcuseAsync()<br>ReadExcuseAsync() |

The ChooseNewFolderAsync() method shows a folder picker, and returns true only if the user chose a folder. Since it's an async method that returns a bool value, its return type is Task<bool>.

```
public Excuse CurrentExcuse { get; set; }
                                                                  You'll need these using statements:
public string FileDate { get; private set; }
                                                                   using System.ComponentModel;
                                                                  using System. IO;
private Random random = new Random();
                                                                   using System.Runtime.Serialization;
                                                                   using Windows.Storage;
private IStorageFolder excuseFolder = null;
                                                                   using Windows.Storage.Streams;
                                                                   using Windows.Storage.FileProperties;
private IStorageFile excuseFile;
                                                                   using Windows.Storage.Pickers;
                              The excuseFile IStorageFile property
                                                                   using Windows.UI.Popups;
public ExcuseManager() {
                              keeps track of the current excuse
file. It's reset to null if the current
    NewExcuseAsync();
                                                                   Task is in the System. Threading. Tasks namespace,
                                                                   but the IDE already added that using statement
                               excuse hasn't been loaded or saved.
async public void NewExcuseAsync() {
                                                                               You can call an async method
                                               When the user clicks the
    CurrentExcuse = new Excuse();
                                                                              like NewExcuseAsync () from
                                          - New Excuse button, the
    excuseFile = null;
                                                                               a regular, non-asynchronous
    OnPropertyChanged ("CurrentExcuse"); ExcuseManager resets its
                                                                                method. Just leave off the
                                               current excuse, then calls
    await UpdateFileDateAsync();
                                                                              await keyword and the method
                                               UpdateFileDateAsync() to
                                                                              will block. The IDE will give you
                                               update the FileDate property.
                                                                               a warning to make sure this is
                                                                                   what you want to do.
public async Task<bool> ChooseNewFolderAsync() {
    FolderPicker folderPicker = new FolderPicker() {
         SuggestedStartLocation = PickerLocationId.DocumentsLibrary
                                                                                       This asynchronous
    };
                                                                                       method returns a bool
    folderPicker.FileTypeFilter.Add(".xml");
    IStorageFolder folder = await folderPicker.PickSingleFolderAsync();
                                                                                       value, so its return
    if (folder != null) {
                                                                                       type is Task<bool>.
                                        If the user picked a folder, the method returns
         excuseFolder = folder;
                                     - true. An async method that returns a Task<bool>
                                 \leftarrow
         return true;
                                         just returns the bool value as usual.
    }
    MessageDialog warningDialog = new MessageDialog("No excuse folder chosen");
    await warningDialog.ShowAsync();
    return false;
```

The FolderPicker is another picker that lets you choose a folder. It works just like the other pickers you've seen. Have a look at all of the pickers in the Windows.Storage.Pickers namespace: http://msdn.microsoft.com/library/windows/apps/BR207928

```
public async void OpenExcuseAsync() {
    FileOpenPicker picker = new FileOpenPicker {
         SuggestedStartLocation = PickerLocationId.DocumentsLibrary,
         CommitButtonText = "Open Excuse File"
                                                             The OpenExcuseAsync() method is just like the
    1;
                                                                  ReadGuyAsync() method in the Guy Serializer.
    picker.FileTypeFilter.Add(".xml");
    excuseFile = await picker.PickSingleFileAsync();
    if (excuseFile != null)
                                                           Uh oh! There's a bug somewhere
        await ReadExcuseAsync();
                                                          around here. Can you spot it?
                                                          You'll fix it in the next chapter.
public async void OpenRandomExcuseAsync() {
    IReadOnlyList<IStorageFile> files = await excuseFolder.GetFilesAsync();
    excuseFile = files[random.Next(0, files.Count())];
    await ReadExcuseAsync();
                                                 UpdateFileDateAsync() sets the FileDate property to the last
                                            modified date of the current excuse file. If there's no excuse loaded, it sets it to a string. It's an async method that gets
public async Task UpdateFileDateAsync() {
                                                 called by another async method, so it returns a Task.
    if (excuseFile != null) {
         BasicProperties basicProperties = await excuseFile.GetBasicPropertiesAsync();
         FileDate = basicProperties.DateModified.ToString();
    ł
                                                      The IStorageFile.GetBasicPropertiesAsync()
    else
                                                       method returns a BasicProperties object with read-only
         FileDate = "(no file loaded)";
                                                       DateModified and Size properties that contain the
    OnPropertyChanged("FileDate");
                                                        modified date and size of the file. Its DateModified
                                                      property has type DateTimeOffset, and your Excuse class
                                                        will use the same type for its LastUsedDate property
public async void SaveCurrentExcuseAsync() {
                                                         because that's what the DatePicker control binds to.
    if (CurrentExcuse == null) {
         await new MessageDialog("No excuse loaded").ShowAsync();
        return;
    if (String.IsNullOrEmpty(CurrentExcuse.Description)) {
         await new MessageDialog("Current excuse does not have a description").ShowAsync();
        return;
    if (excuseFile == null)
         excuseFile = await excuseFolder.CreateFileAsync(CurrentExcuse.Description + ".xml",
                              CreationCollisionOption.ReplaceExisting);
    await WriteExcuseAsync();
                                                               The SaveCurrentExcuseAsync() method first

    checks if the current excuse is null or if

public async Task ReadExcuseAsync() {
                                                               it has an empty description, and displays a
    // You'll write this method
                                                               warning message. If there's a valid excuse, it
                                                               calls WriteExcuseAsync() to write the excuse.
                                                               If there's no excuse file yet, it calls the
public async Task WriteExcuseAsync() {
                                                               folder's CreateFileAsync() method to create it.
    // You'll write this method
public async void SaveCurrentExcuseAsAsync() {
    // You'll write this method
```

Flip the page to finish porting the app

## Add the code-behind for the page

This is all the code-behind you need. The event handlers for the buttons just call methods in the ExcuseManager. This is a benefit of separating the concerns about managing excuses from the concerns about displaying the user interface. Your user interface code tends to be very simple, because the other classes do most of the work.

Still thinking about that bug on the previous page? Here's a hint: what happens when you try to read a random excuse from a folder that you created back in Chapter 9? What about an empty folder?

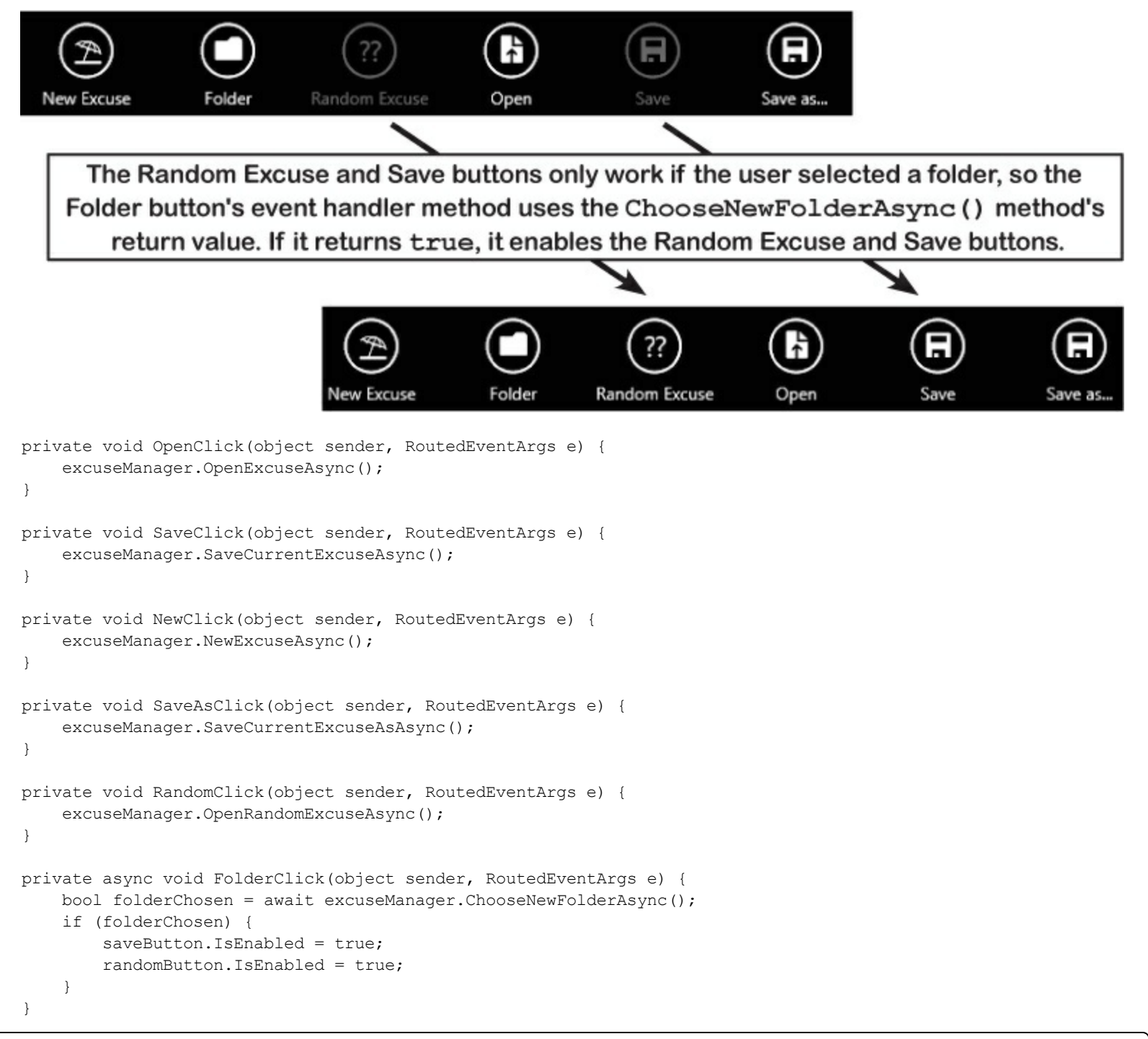

#### EXERCISE

Finish the Excuse and ExcuseManager classes for Brian's new XAML Excuse Manager.

#### • **()** Build the Excuse class.

It needs a data contract with the http://www.headfirstlabs.com/ExcuseManager namespace and three data members. The

first two data members are the **Description** and **Results** automatic string properties. The third is a DateTimeOffset automatic property called **LastUsedDate**. Take another look at the XAML — it uses three controls that bind directly to these properties like this:

```
{Binding CurrentExcuse.Description, Mode=TwoWay}
```

When you build your Excuse class, make sure you add a constructor that uses DateTimeOffset. Now to set the LastUsedDate property to the current date.

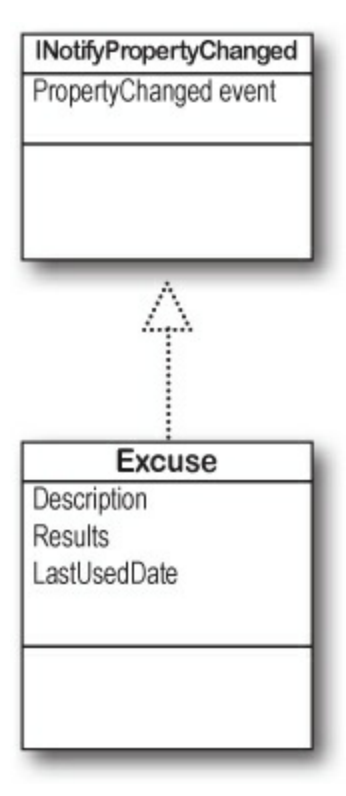

#### • ② Implement the ExcuseManager.WriteExcuseAsync() method.

This method opens a stream and serializes the current excuse to the excuse file managed by the <code>IstorageFile</code> currently stored in the <code>excuseFile</code> field. Then it displays a message that the excuse was written correctly, and calls <code>UpdateFileDateAsync()</code> to update the <code>FileDate</code> property.

#### • ③ Implement the ExcuseManager.ReadExcuseAsync() method.

This method opens a stream and descriptives a new Excuse object from the excuse file managed by excuseFile. It fires a PropertyChanged event to let the page know that the CurrentExcuse was updated, then calls the UpdateFileDateAsync() method. You'll also need to implement INotifyPropertyChanged and add the OnPropertyChanged() method.

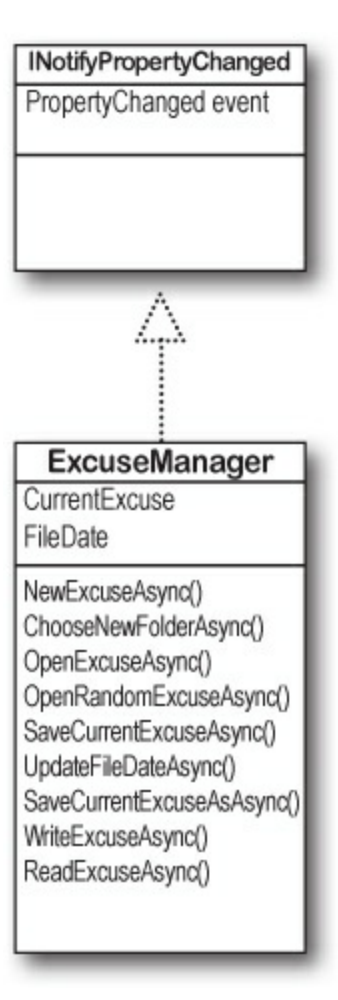

• **()** Implement the ExcuseManager.SaveCurrentExcuseAsAsync() method.

This method displays a FileSavePicker to let the user choose an XML file to save. If the user chooses one, it calls the WriteExcuseAsync() method to save the file.

#### WINDOWS STORE APPS USE DATETIMEOFFSET

When you built Windows Forms applications, you used DateTime values to store dates and times. Windows Store apps typically use DateTimeOffset values instead, because that's what controls like DatePicker and properties like BasicProperties.DateModified use. You can learn more about DateTimeOffset here: http://msdn.microsoft.com/en-us/library/system.datetimeoffset.aspx

#### **EXERCISE SOLUTION**

Here are the methods that you needed to add to the ExcuseManager class. Make sure the class extends INotifyPropertyChanged.

```
public async Task ReadExcuseAsync() {
    using (IRandomAccessStream stream =
            await excuseFile.OpenAsync(FileAccessMode.Read))
    using (Stream inputStream = stream.AsStreamForRead())
        DataContractSerializer serializer = new DataContractSerializer(typeof(Excuse));
        CurrentExcuse = serializer.ReadObject(inputStream) as Excuse;
    }
    await new MessageDialog("Excuse read from " + excuseFile.Name).ShowAsync();
    OnPropertyChanged("CurrentExcuse");
    await UpdateFileDateAsync();
                                                   The methods to read and write Excuse
Ł
                                                   objects are very similar to the corresponding
                                                   methods in the Guy Serializer.
public async Task WriteExcuseAsync() {
    using (IRandomAccessStream stream =
            await excuseFile.OpenAsync(FileAccessMode.ReadWrite))
    using (Stream outputStream = stream.AsStreamForWrite()) {
        DataContractSerializer serializer = new DataContractSerializer(typeof(Excuse));
        serializer.WriteObject(outputStream, CurrentExcuse);
    ł
    await new MessageDialog("Excuse written to " + excuseFile.Name).ShowAsync();
    await UpdateFileDateAsync();
public async void SaveCurrentExcuseAsAsync() {
    FileSavePicker picker = new FileSavePicker {
        SuggestedStartLocation = PickerLocationId.DocumentsLibrary,
        SuggestedFileName = CurrentExcuse.Description,
        CommitButtonText = "Save Excuse File"
    1;
    picker.FileTypeChoices.Add("XML File", new List<string>() { ".xml" });
    IStorageFile newExcuseFile = await picker.PickSaveFileAsync();
                                                  The SaveCurrentExcuseAsAsync() method shows
    if (newExcuseFile != null) {
                                                   a picker and then saves the excuse to the file
        excuseFile = newExcuseFile;
                                                   it picked. It updates the excuseFile field to
        await WriteExcuseAsync();
                                                   keep track of the new file that was saved (so
   1
                                                   the Save button saves to this new file).
public event PropertyChangedEventHandler PropertyChanged;
                                                                    Here's the normal code to fire
                                                                 < the PropertyChanged event.
private void OnPropertyChanged(string propertyName) {
    PropertyChangedEventHandler propertyChangedEvent = PropertyChanged;
    if (propertyChangedEvent != null) {
        propertyChangedEvent(this, new PropertyChangedEventArgs(propertyName));
```

Here's the new Excuse class. It's got a data contract that includes the Description and Results properties and the lastUsed backing field for the LastUsed property.

```
using System.ComponentModel;
using System.Runtime.Serialization;
[DataContract(Namespace = "http://www.headfirstlabs.com/ExcuseManager")]
class Excuse : INotifyPropertyChanged
    [DataMember]
    public string Description { get; set; }
    [DataMember]
    public string Results { get; set; }
    [DataMember]
    public DateTimeOffset LastUsedDate { get; set; }
    public Excuse()
    {
        LastUsedDate = DateTimeOffset.Now;
    }
    public event PropertyChangedEventHandler PropertyChanged;
    private void OnPropertyChanged(string propertyName)
    {
        PropertyChangedEventHandler propertyChangedEvent = PropertyChanged;
        if (propertyChangedEvent != null)
             propertyChangedEvent(this, new PropertyChangedEventArgs(propertyName));
    }
        This is the same code to fire a PropertyChanged event from earlier in the
       chapter. But if you copied and pasted it into your Excuse or ExcuseManager
       class and forgot to add : INotifyPropertyChanged to the class declaration,
        the controls on the page won't set up data binding. That means your objects
       will fire their PropertyChanged events, but without page controls listening
       for those events, the data binding will not work. That can be a frustrating bug!
```

# **Chapter 12. Exception Handling: Putting out fires gets old**

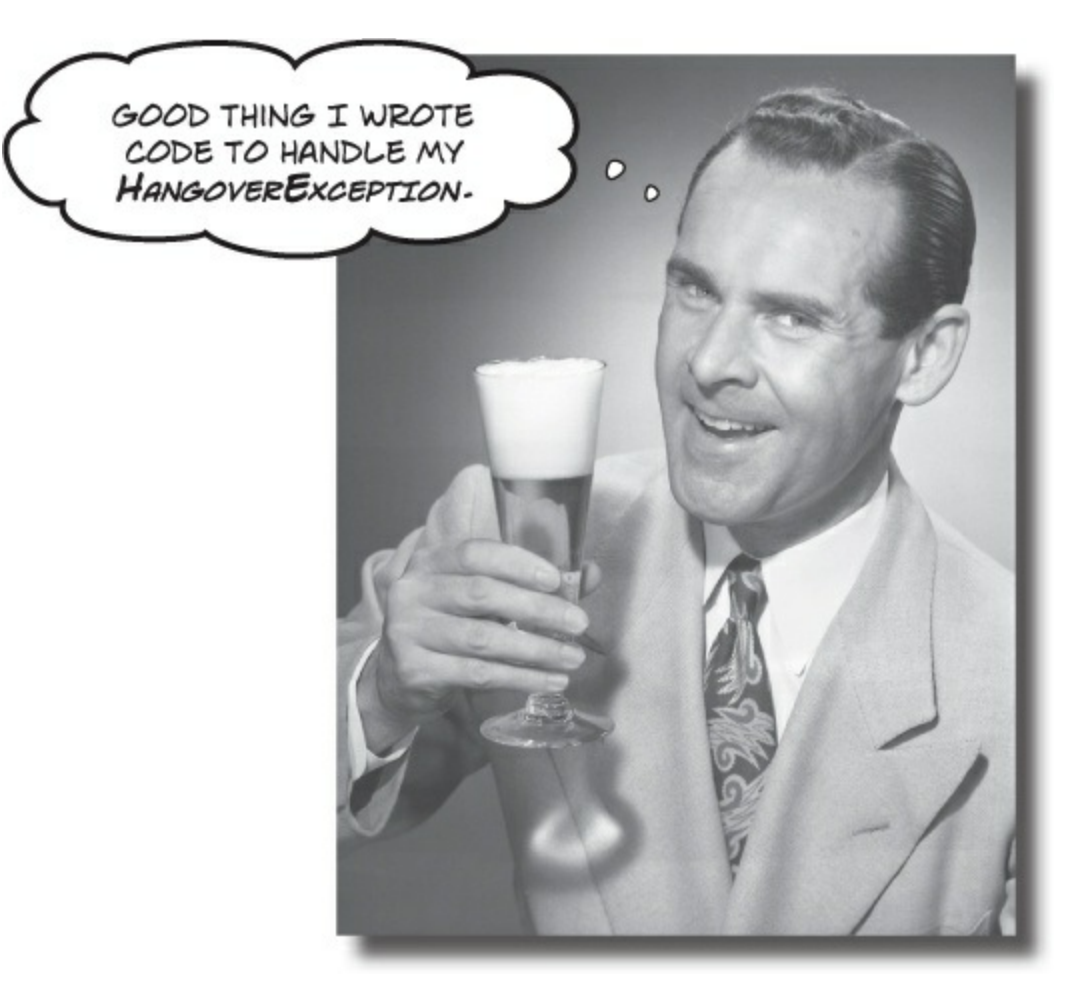

#### Programmers aren't meant to be firefighters.

You've worked your tail off, waded through technical manuals and a few engaging *Head First* books, and you've reached the pinnacle of your profession. But you're still getting panicked phone calls in the middle of the night from work because **your program crashes**, or **doesn't behave like it's supposed to**. Nothing pulls you out of the programming groove like having to fix a strange bug...but with **exception handling**, you can write code to **deal with problems** that come up. Better yet, you can even react to those problems, and **keep things running**.

## Brian needs his excuses to be mobile

Brian recently got reassigned to the international division. Now he flies all over the world. But he still needs to keep track of his excuses, so he installed the Excuse Manager app on his laptop and takes it with him everywhere.

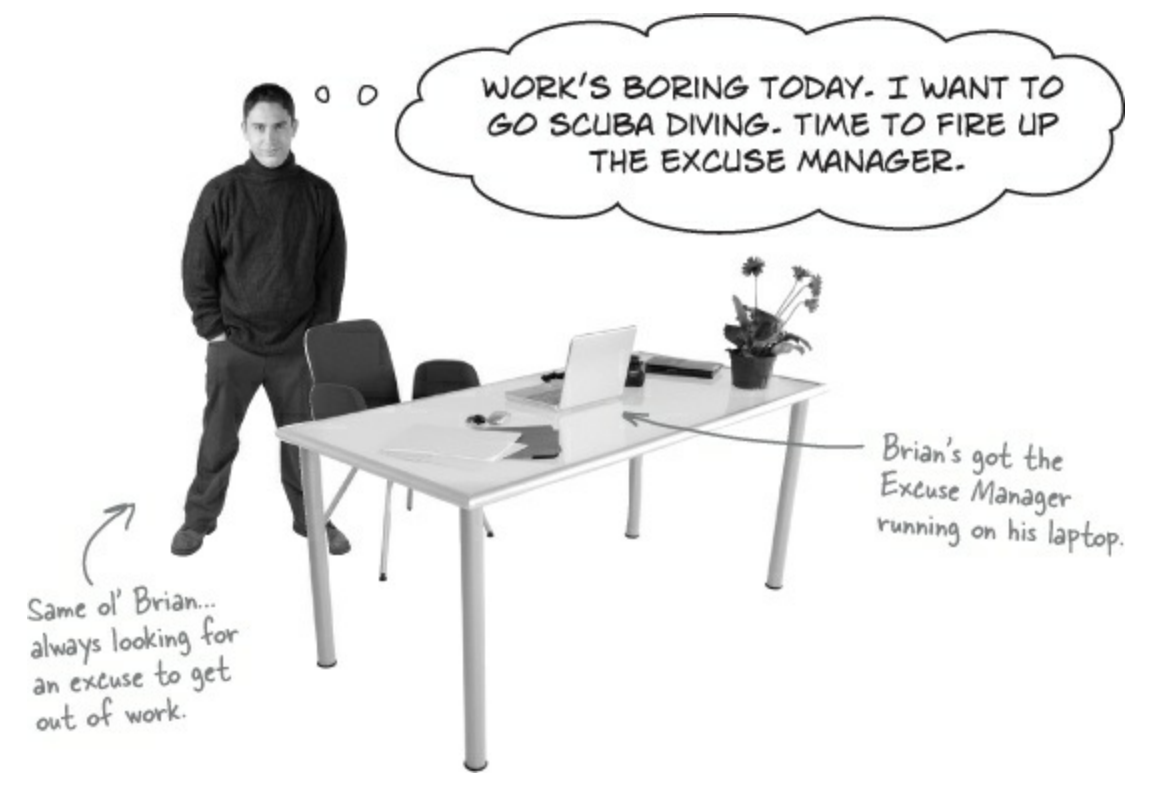

## But the program isn't working!

Brian chose a brand new, empty folder and clicked the Random Excuse button, and got a pretty nasty-looking error. What gives?

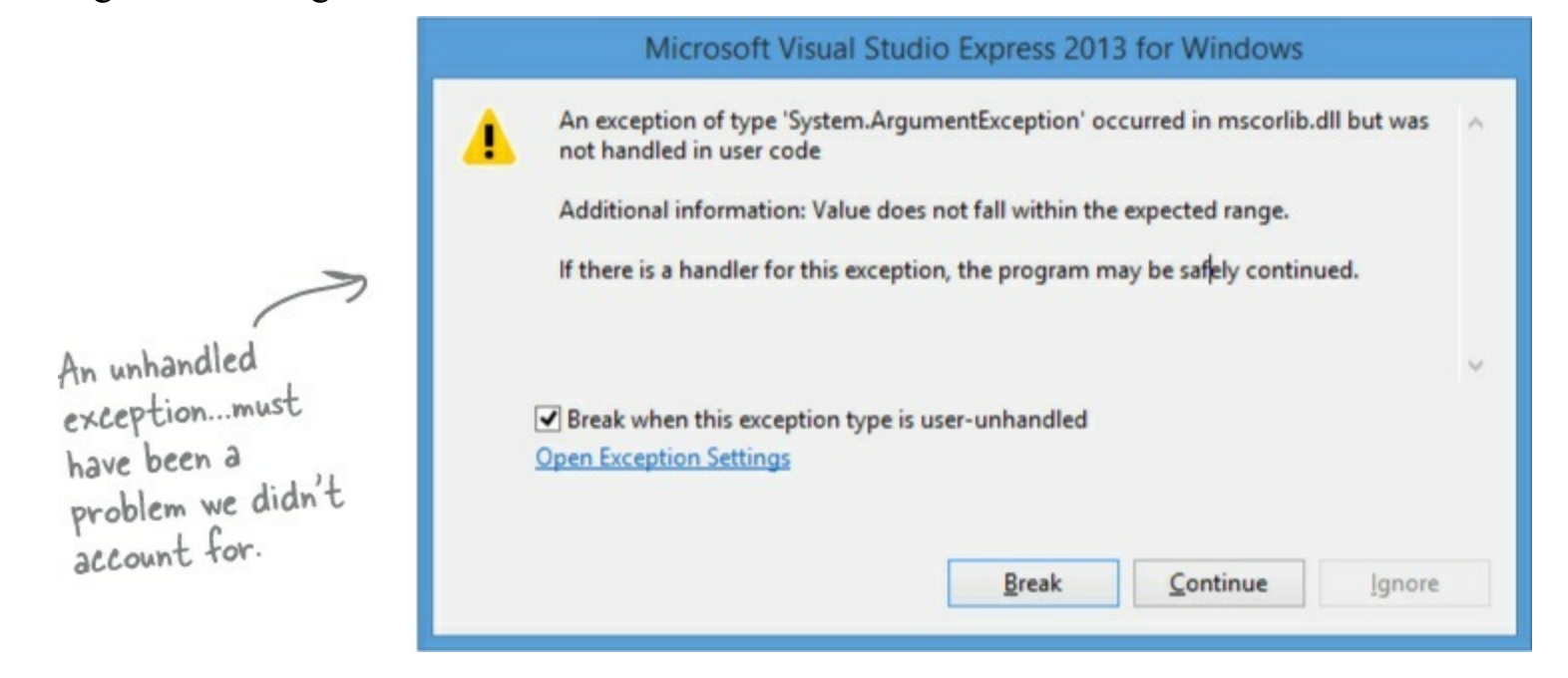

#### SHARPEN YOUR PENCIL SOLUTION

Here's another example of some broken code. There are five different exceptions that this code throws, and the error messages are shown on the right. It's your job to match the line of code that has a problem with the exception that line generates. Read the exception messages for a good hint.

```
Calling double.Parse("32") will parse a
public static void BeeProcessor() {
                                                                          string and return a double value, like
     object myBee = new HoneyBee(36.5, "Zippo");
                                                                          32. The HoneyBee constructor's second
     float howMuchHoney = (float)myBee;
                                                                          parameter sets the MyName property.
     HoneyBee anotherBee = new HoneyBee(12.5, "Buzzy");
     double beeName = double.Parse(anotherBee.MyName);
     double totalHoney = 36.5 + 12.5;
     string beesWeCanFeed = "";
     for (int i = 1; i < (int) totalHoney; i++) {</pre>
          beesWeCanFeed += i.ToString();
     float f =
        float.Parse(beesWeCanFeed);
     int drones = 4;
     int queens = 0;
     int dronesPerQueen = drones / queens;
     anotherBee = null;
                                                An unhandled exception of type 'System.OverflowException' occurred in mscorlib.dll
     if (dronesPerQueen < 10) {
                                                                                                                 1
                                                Additional information: Value was either too large or too small for a Single.
          anotherBee.DoMyJob();
     }
                                                   An unhandled exception of type 'System.NullReferenceException' occurred in
                                                   BeeProcessingSystem.exe
                                                   Additional information: Object reference not set to an instance of an object.
                                                                                                                 2
                                                      An unhandled exception of type 'System.InvalidCastException' occurred in
                                                      BeeProcessingSystem.exe
                                                                                                                3
                                                      Additional information: Specified cast is not valid.
                                                 An unhandled exception of type 'System.DivideByZeroException' occurred in
                                                 BeeProcessingSystem.exe
                                                                                                                 4
                                                 Additional information: Attempted to divide by zero.
                                                An unhandled exception of type 'System.FormatException' occurred in mscorlib.dll
                                                Additional information: Input string was not in a correct format.
                                                                                                                 5
```

#### SHARPEN YOUR PENCIL SOLUTION

Your job was to match the line of code that has a problem with the exception that line generates.

C# lets you cast myBee to a float—but there's no way to convert a HoneyBee object to a float value. When your code runs, the CLR has no idea how to actually do that cast, so it throws an InvalidCastException.

3

```
object myBee = new HoneyBee(36.5, "Zippo");
float howMuchHoney = (float)myBee;
```

An unhandled exception of type 'System.InvalidCastException' occurred in BeeProcessingSystem.exe

Additional information: Specified cast is not valid.

```
HoneyBee anotherBee = new HoneyBee(12.5, "Buzzy");
double beeName = double.Parse(anotherBee.MyName);
```

The Parse() method wants you to give it a string in a certain format. "Buzzy" isn't a string it knows how to convert to a number. That's why it throws a FormatException.

An unhandled exception of type 'System.FormatException' occurred in mscorlib.dll Additional information: Input string was not in a correct format.

```
double totalHoney = 36.5 + 12.5;
string beesWeCanFeed = "";
for (int i = 1; i < (int) totalHoney; i++) {
    beesWeCanFeed += i.ToString();
}
float f = float.Parse(beesWeCanFeed);
```

The for loop will create a string called beesWeCanFeed that contains a number with over 60 digits in it. There's no way a float can hold a number that big, and trying to cram it into a float will throw an OverflowException.

An unhandled exception of type 'System.OverflowException' occurred in mscorlib.dll Additional information: Value was either too large or too small for a Single.

You'd never actually get all these exceptions in a row — the program would throw the first exception and then stop. You'd only get to the second exception if you fixed the first.

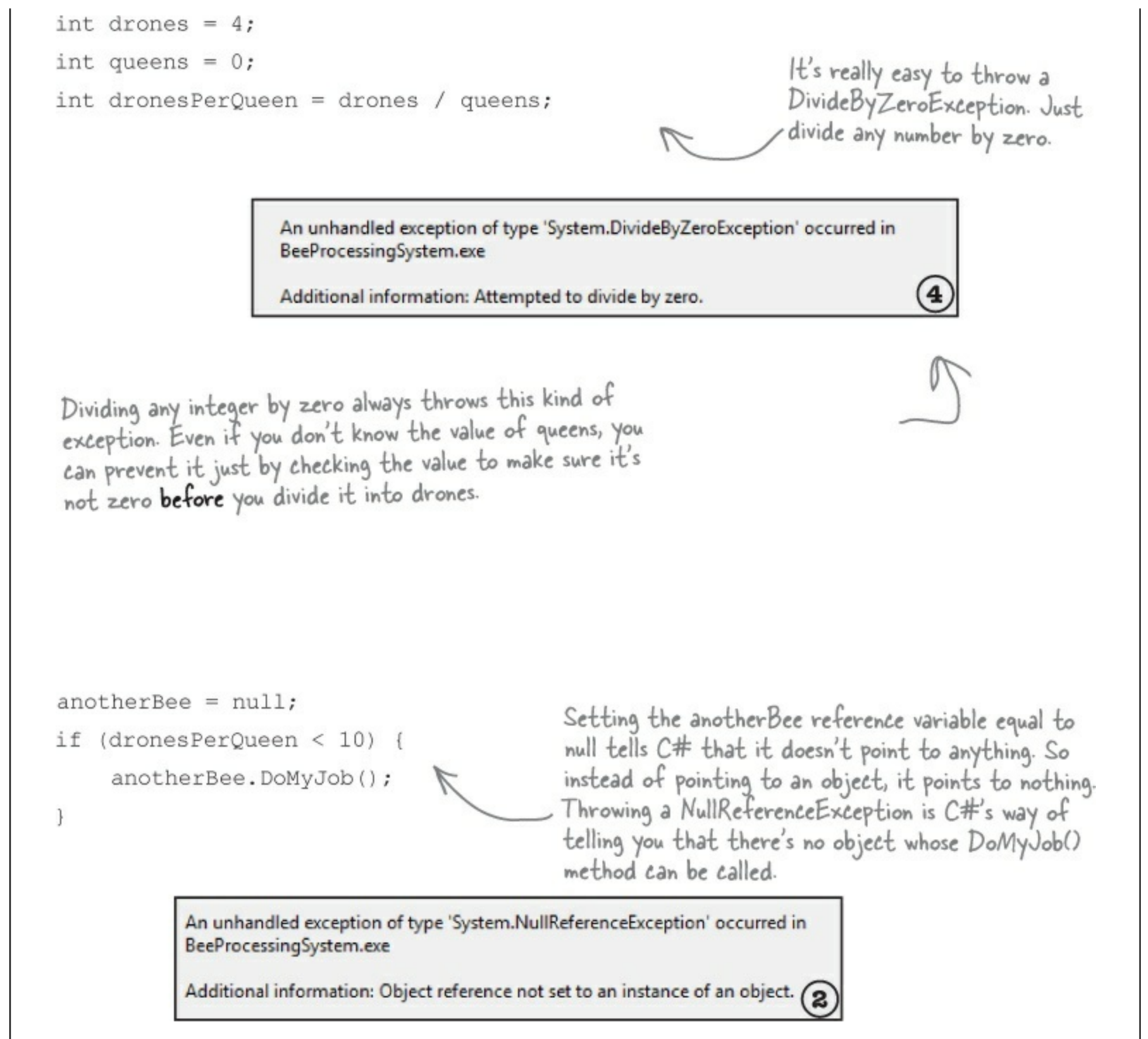

That DivideByZero error didn't have to happen. You can see just by looking at the code that there's something wrong. The same goes for the other exceptions. These problems were preventable — and the more you know about exceptions, the better you'll be at keeping your code from crashing.

# When your program throws an exception, .NET generates an <u>Exception</u> object

You've been looking at .NET's way of telling you something went wrong in your program: an **exception**. In .NET, when an exception occurs, an object is created to represent the problem. It's called — no surprise here — Exception.

#### NOTE

ex-cep-tion, noun.

a person or thing that is excluded from a general statement or does not follow a rule. While Jim usually hates peanut butter, he made an exception for Ken's peanut butter fudge.

For example, suppose you have an array with four items. Then, you try to access the 16th item (index 15, since we're zero-based here):

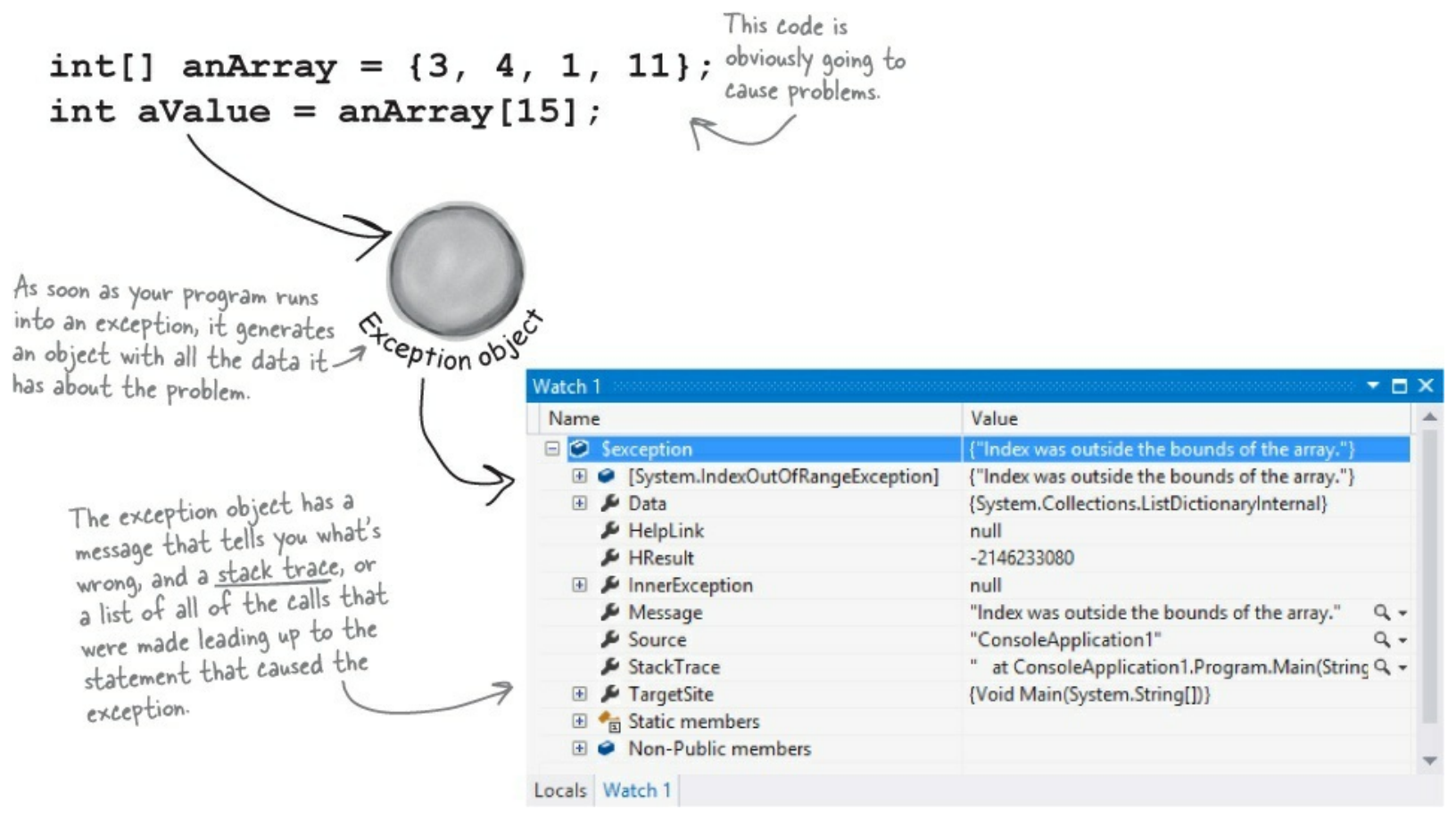

When the IDE breaks because of an exception, you can see the details of the exception by **adding \$exception to the Watch window**. It always shows up in the Locals window too, which is a lot like the Watch window but only shows current local variables.

.NET goes to the trouble of creating an object because it wants to give you all the information about what caused the exception. You may have code to fix, or you may just need to make some changes to how you handle a particular situation in your program.

In this case, an **IndexOutOfRangeException** indicates you have a bug: you're trying to access an index in the array that's out of range. You've also got information about exactly where in the code the problem occurred, making it easier to track down (even if you've got thousands of lines of code).

#### THERE ARE NO DUMB QUESTIONS

#### Q: Q: Why are there so many kinds of exceptions?

A: A: There are all sorts of ways that you can write code that C# simply doesn't know how to deal with. It would be difficult to troubleshoot your problems if your program simply gave a generic error message ("A problem occurred at line 37"). It's a lot easier to track down and fix problems in your code when you know specifically what kind of error occurred.

#### Q: Q: So what is an exception, really?

A: A: It's an object that .NET creates when there's a problem. You can specifically generate exceptions in your code, too (more about that in a minute).

#### Q: Q: Wait, what? It's an object?

A: A: Yes, an exception is an **object**. The properties in the object tell you information about the exception. For example, it's got a Message property that has a useful string like "Specified cast was invalid" or "Value was either too large or too small for a Single", which is what the IDE used to populate the sexception watch. The reason that .NET generates it is to give you as much information as it can about exactly what was going on when it executed the statement that threw the exception.

#### Q: Q: OK, I still don't get it. Sorry. Why are there so many different kinds of exceptions, again?

A: A: Because there are so many ways that your code can act in unexpected ways. There are a lot of situations that will cause your code to simply crash. It would be really hard to troubleshoot the problems if you didn't know why the crash happened. By throwing different kinds of exceptions under different circumstances, .NET is giving you a lot of really valuable information to help you track down and correct the problem.

#### Q: Q: So exceptions are there to help me, not just cause a pain in my butt?

A: A: Yes! Exceptions are all about helping you expect the unexpected. A lot of people get frustrated when they see code throw an exception. But if you think about an exception as .NET's way of helping you track down and debug your program, it really helps out when you're trying to track down what's causing the code to bomb out.

#### Q: Q: So when my code throws an exception, it's not necessarily because I did something wrong?

A: A: Exactly. Sometimes your data's different than you expected it to be — like you've got a method that's dealing with an array that's a lot longer or shorter than you anticipated when you first wrote it. And don't forget that human beings are using your program, and they almost always act in an unpredictable way. Exceptions are .NET's way to help you handle those unexpected situations so that your code still runs smoothly and doesn't simply crash or give a cryptic, useless error message.

### Q: Q: Once I knew what I was looking for, it was pretty clear that the code on the previous page was going to crash. Are all exceptions easy to spot?

A: A: No. Unfortunately, there will be times when your code will have problems, and it'll be really hard to figure out what's causing them just by looking at it. That's why the IDE has a **debugger** — to help you get the bugs out by letting you pause your program, execute it statement by statement, and inspect the value of each individual variable and field as you go. That makes it a lot easier for you to figure out where your code is acting in a way that's different from how you expect it to act. That's when you have the best chance of finding and fixing the exceptions — or, even better, preventing them in the first place.

#### Exceptions are all about helping you find and fix situations where your code behaves in ways you didn't expect.

## Brian's code did something unexpected

When Brian wrote his Excuse Manager, he never expected the user to try to pull a random excuse out of an empty directory.

|   | Microsoft Visual Studio Express 2013 for Windows                                                                                                    |   |
|---|----------------------------------------------------------------------------------------------------|---|
| 4 | An exception of type 'System.ArgumentException' occurred in mscorlib.dll but was<br>not handled in user code<br>Additional information: Value does not fall within the expected range.<br>If there is a handler for this exception, the program may be safely continued. | ^ |
|   |                                                                                                    | ~ |

• ② OK, that's a good starting point. It's telling us that there's some value that doesn't fall inside some range. Clicking the Break button drops the IDE back into the debugger, with the execution halted on a specific line of code:

| publ | lic async void OpenRandomExcuseAsync()                                                            |
|------|---------------------------------------------------------------------------------------------------|
| {    |                                                                                                   |
|      | <pre>IReadOnlyList<istoragefile> files = await excuseFolder.GetFilesAsync();</istoragefile></pre> |
|      | <pre>excuseFile = files[random.Next(0, files.Count())];</pre>                                     |
|      | await ReadExcuseAsync();                                                                          |
| 1    |                                                                                                   |

• ③ Let's use the Watch window to track down the problem. Add a watch for files.Count(). Looks like that returns 0. Try adding a watch for random.Next(0, files.Count()). That returns 0, too. So add a watch for files[random.Next(0, files.Count())].

| Watch 1 |                                      |                                                                                              |   | × |
|---------|--------------------------------------|----------------------------------------------------------------------------------------------|---|---|
| Nam     | ne                                   | Value                                                                                        |   | - |
| ŧ       | files.Count()                        | 0                                                                                            | 3 |   |
| 47      | random.Next(0, files.Count())        | 0                                                                                            | 3 |   |
| ± 🥖     | files[random.Next(0, files.Count())] | 'files[random.Next(0, files.Count())]' threw an exception of type 'System.ArgumentException' |   | - |

#### NOTE

You can call methods and use indexers in the Watch window. When one of those things throws an exception, you'll see that exception in the Watch window too.

• • • So what happened? It turns out that calling GetFilesAsync() from an IStorageFolder object returns an IReadOnlyList<IStorageFile> collection. And like other collections that you've used, if you try to access an element that doesn't exist, it will throw an exception. Try to get the 0th element of an empty collection and your program will throw a System.ArgumentException, with the message, "Value does not fall within the expected range." Luckily, there's an easy fix. Just check to see if the collection has items before getting a file:

```
public async void OpenRandomExcuseAsync()
{
    IReadOnlyList<IStorageFile> files = await excuseFolder.GetFilesAsync();
    if (files.Count() == 0) {
        await new MessageDialog("The current excuse folder is empty.").ShowAsync();
        return;
    }
    excuseFile = files[random.Next(0, files.Count())];
    await ReadExcuseAsync();
}
```

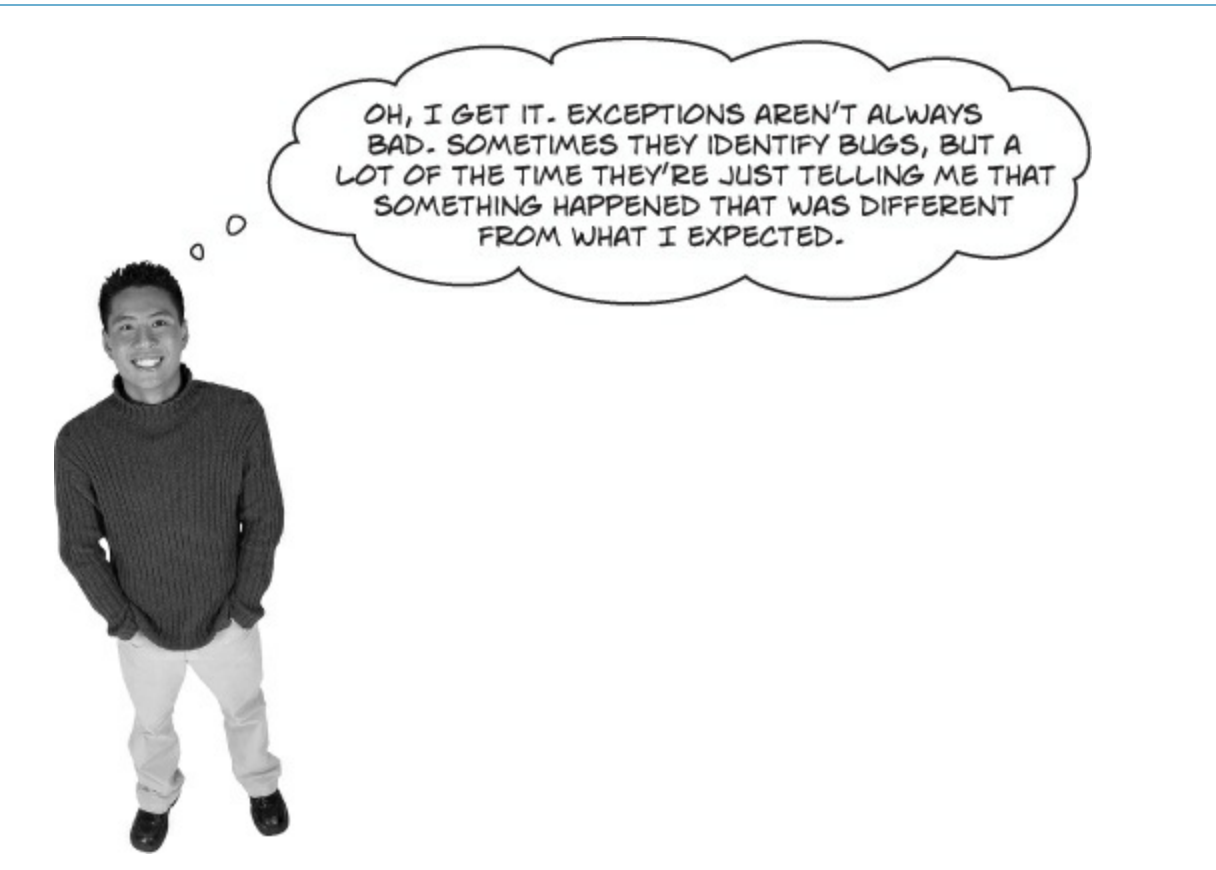

# That's right. Exceptions are a really useful tool that you can use to find places where your code acts in ways you don't expect.

A lot of programmers get frustrated the first time they see an exception. But exceptions are really useful, and you can use them to your advantage. When you see an exception, it's giving you a lot of clues to help you figure out when your code is reacting to a situation that you didn't anticipate. And that's good for you: it lets you know about a new scenario that your program has to handle, and it gives you an opportunity to **do something about it**.
## All exception objects inherit from Exception

.NET has lots of different exceptions it may need to report. Since many of these have a lot of similar features, inheritance comes into play. .NET defines a base class, called Exception, that all specific exceptions types inherit from.

The Exception class has a couple of useful members. The Message property stores an easy-to-read message about what went wrong. And StackTrace tells you what code was being executed when the exception occurred, and what led up to the exception. (There are others, too, but we'll use those first.)

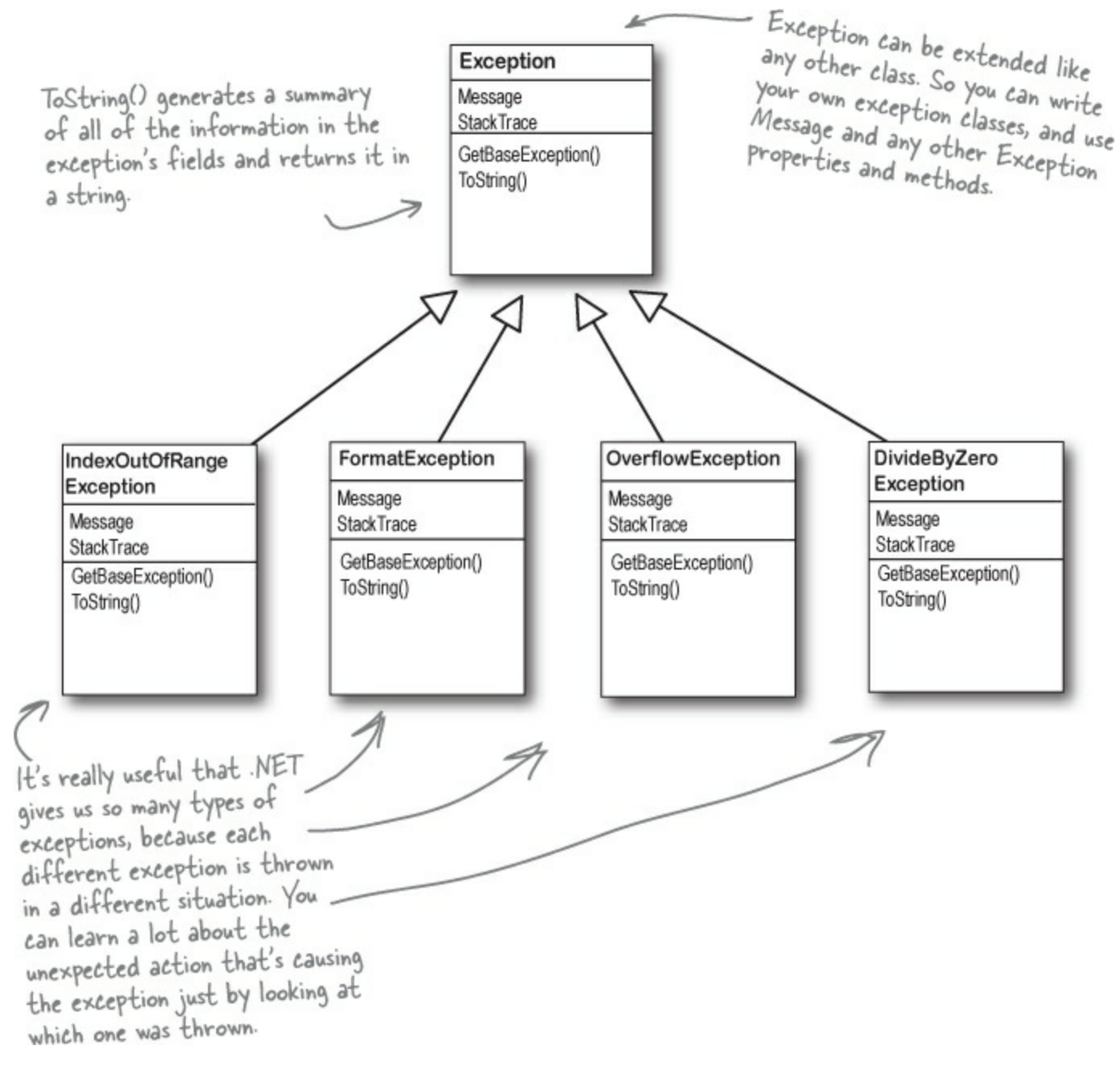

# The debugger helps you track down and prevent exceptions in your code

Before you can add exception handling to your program, you need to know which statements in your program are throwing the exception. That's where the **debugger** that's built into the IDE can be really helpful. You've been using the debugger throughout the book, but now let's take a few minutes and really dig into it. When you run the debugger, the IDE pops up a toolbar with some really useful buttons.

#### NOTE

The Debug toolbar only shows up when you're debugging your program in the IDE. So you'll have to run a program in order to see this.

## Click the icon on the Debug toolbar and choose "Add or Remove Buttons" to drill down into the various debugging commands that are available.

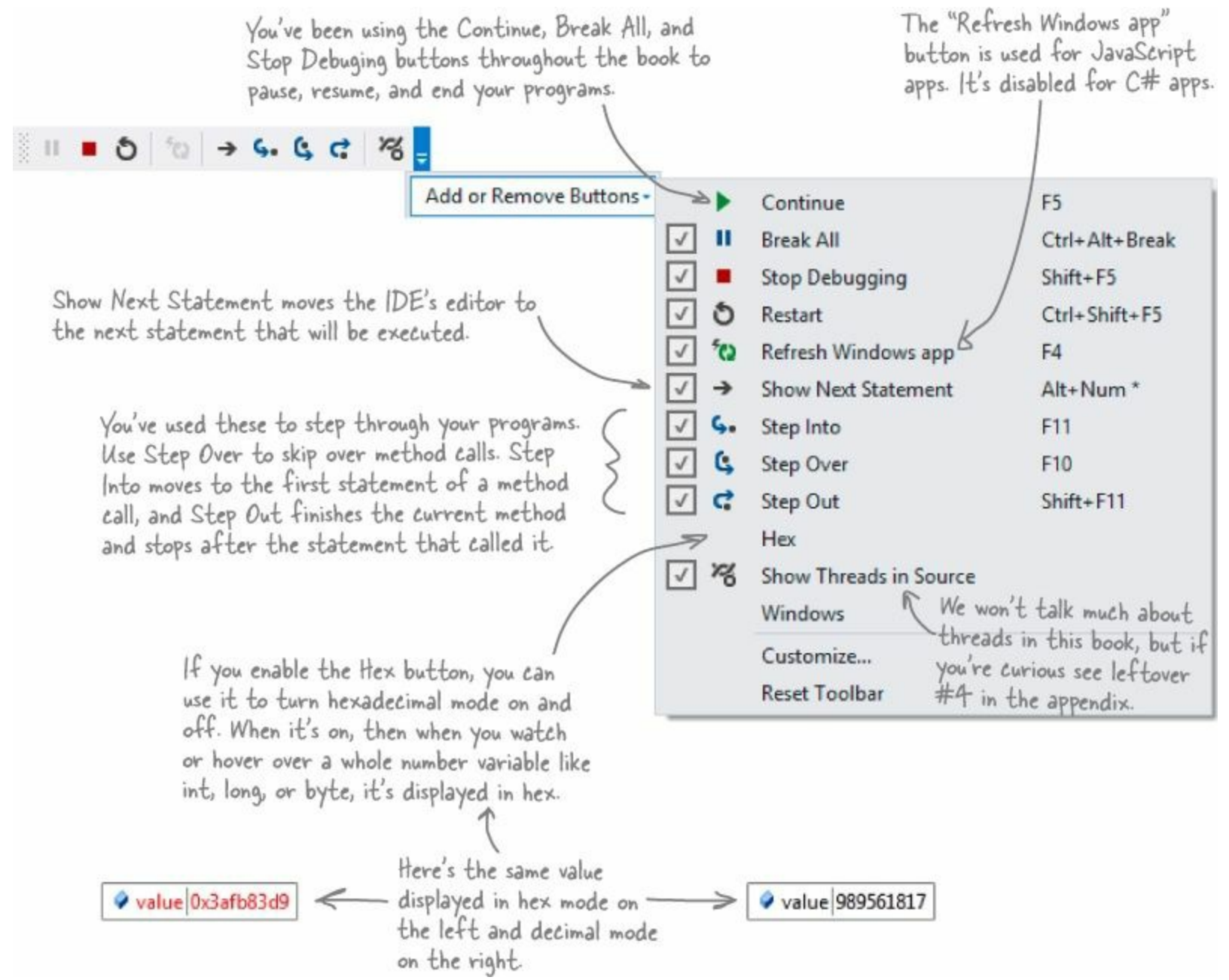

# Use the IDE's debugger to ferret out exactly what went wrong in the Excuse Manager

Let's use the debugger to take a closer look at the problem that we ran into in the Excuse Manager. You've probably been using the debugger a lot over the last few chapters, but we'll go through it step by step anyway to make sure we don't leave out any details.

#### DEBUG THIS

#### • **1** ADD A BREAKPOINT TO THE RANDOM BUTTON'S EVENT HANDLER.

You've got a starting point — the exception happens when the Random Excuse button is clicked after an empty folder is selected. So open up the code-behind for the button and use Debug $\rightarrow$ Toggle Breakpoint (F9) to add a breakpoint to the method. Start debugging the app, **choose an empty folder**, then click the Random button to make your program break at the breakpoint:

| E | <pre>private void RandomExcuseButtonClick(object sender, RoutedEve</pre> | ntArgs e) |
|---|--------------------------------------------------------------------------|-----------|
|   | <pre>excuseManager.OpenRandomExcuseAsync();</pre>                        |           |

#### • ② STEP INTO THE OPENRANDOM EXCUSEAS YNC() METHOD.

Use the **Step Into** command (using either the toolbar or the F11 key) to debug into the method. Then use **Step Over** (F10) to step through the method line by line. Since you selected an empty folder, you should see the program show the MessageDialog() and then exit the method.

Notice how the debugger waits for the MessageDialog even though it's called with the await keyword.

```
IReadOnlyList<IStorageFile> files = await excuseFolder.GetFilesAsync();
if (files.Count() == 0)
{
    await new MessageDialog("The current excuse folder is empty.").ShowAsync();
    return;
  }
  excuseFile = files[random.Next(0, files.Count())];
```

Now **select a folder with excuses in it**, click the Random button again, and step into the method again. This time, your code will skip past the *if* block and move on to the next line.

```
public async void OpenRandomExcuseAsync()
{
    IReadOnlyList<IStorageFile> files = await excuseFolder.GetFilesAsync();
    if (files.Count() == 0)
    {
        await new MessageDialog("The current excuse folder is empty.").ShowAsync();
        return;
    }
    excuseFile = files[random.Next(0, files.Count())];
    await ReadExcuseAsync();
}
```

#### • ③ USE THE WATCH WINDOW TO START REPRODUCING THE PROBLEM.

You've already seen how handy the Watch window is. Now we'll use it to reproduce the exception. Stop the program, delete the old breakpoint, and **put a breakpoint on the second line of the OpenRandomExcuseAsync() method**. Start the program, choose an empty folder, then click the Random Excuse button. When the debugger breaks in the method, select files.Count(), right-click on it, and choose  $\Leftrightarrow$  Add Watch to add a watch to the Watch window:

#### NOTE

You want to break on the second line because that's the line that accesses the files object.

| Watch 1       |       |   |  |  |
|---------------|-------|---|--|--|
| Name          | Value | 2 |  |  |
| files.Count() | 0     |   |  |  |
|               |       |   |  |  |

#### • **4** ADD ANOTHER WATCH TO START TRACKING DOWN THE PROBLEM.

Debugging is a little like *performing a forensic crime scene investigation on your program*. You don't necessarily know what you're looking for until you find it, so you need to use your debugger "CSI kit" to follow clues and track down the culprit. Since files.Count() wasn't the guilty party, move on to the next suspect: select random.Next(files.Count()) and add it to your Watch window:

| Watch 1                    |       |     |  |  |
|----------------------------|-------|-----|--|--|
| Name                       | Value | A   |  |  |
| 🖨 files.Count()            | 0     | (J) |  |  |
| random.Next(files.Count()) | 0     |     |  |  |
|                            |       |     |  |  |

The Watch window has another very useful feature. It lets you **change the value** of variables and fields that it's displaying, and it even lets you **execute methods and create new objects**. When you do, it displays its reevaluate icon **W** that you can click to tell it to execute that method again, because sometimes running the same method twice will generate different results (like with Random).

#### • **③** CATCH THE CULPRIT THAT THREW BRIAN'S ORIGINAL EXCEPTION.

Here's where debugging gets really interesting. Add one more line to the debugger — the statement that actually threw the exception: files[random.Next(0, files.Count())]. As soon as you type it in, the Watch window evaluates it...and that throws the exception!

| Even when you     |                                            |                                                                                             |    | Ì |
|-------------------|--------------------------------------------|---------------------------------------------------------------------------------------------|----|---|
| already fixed     |                                            |                                                                                             |    |   |
| the problem by    | Watch 1                                    |                                                                                             | ΠX |   |
| adding code to    | Name                                       | Value                                                                                       | -  |   |
| check that the    | files.Count()                              | 0                                                                                           | 63 |   |
| folder has tiles, | random.Next(files.Count())                 | 0                                                                                           | 65 |   |
| you can still     | → 🗄 👂 files[random.Next(0, files.Count())] | 'files[random.Next(0, files.Count())]' threw an exception of type 'System.ArgumentException |    |   |
| use the Watch     |                                            |                                                                                             | ×  |   |
| window to         |                                            |                                                                                             |    |   |
| reproduce the     |                                            |                                                                                             |    |   |
| exception.        |                                            |                                                                                             |    |   |
| erreel erser      |                                            |                                                                                             |    | ÷ |

Click the + icon to expand the exception, and you'll see that its Message property contains "Value does not fall within the expected range." Now you know exactly what caused the problem, and why it happened. GetFilesAsync() returns a IReadOnlyList<IStorageFile> collection that has a count of 0 for an empty folder. If you try to use its indexer (files[0]), it will throw an ArgumentException.

#### When you get an exception, you can go back and reproduce it in the debugger and use the

#### THERE ARE NO DUMB QUESTIONS

- Q: Q: When I run my app in the IDE, I can view the exception details using the Watch window. But what happens if I run the program outside of the IDE?
- A: A: There's an easy way to answer that question. Comment out the change you made the OpenRandomExcuseAsync() method to fix the problem, and then launch your app by choosing **Start Without Debugging** from the Debug menu. This will launch your app as if it were clicked from the Start screen. (You can also just go and click it from the Start screen.) Choose an empty folder, click the Random Excuse button, and...bam! Your app just disappears. That's what normally happens when an app has an **unhandled exception**. (You'll learn more about how to handle exceptions later in the chapter.) Most users don't want to see a cryptic window full of method names and exception details. But don't worry your exception isn't lost. Open up the Windows Control Panel (you can search for "Control Panel" from the Start screen), search for "event," and **view the event logs**. Expand Windows Logs and click on Application. One of the **@** events in the Application event log will contain your app's exception, including a **stack trace** that shows you the line that threw the exception, the line that called it, the one that called it, etc. (that's called the *call stack*). When you're debugging, the stack trace is in the StackTrace property of the Exception object.
- Q: Q: So that's it? When an exception happens outside the IDE, my program just stops and there's nothing I can do about it?
- A: A: Well, your program does stop when there's an *unhandled* exception. But that doesn't mean that all of your exceptions have to be unhandled! We'll talk a lot more about how you can handle exceptions in your code. There's no reason your users ever have to see an unhandled exception.

#### Q: Q: How do I know where to put a breakpoint?

A: A: That's a really good question, and there's no one right answer. When your code throws an exception, it's always a good idea to start with the statement that threw it. But usually, the problem actually happened earlier in the program, and the exception is just fallout from it. For example, the statement that throws a divide-by-zero error could be dividing values that were generated 10 statements earlier but just haven't been used yet. So there's no one good answer to where you should put a breakpoint, because every situation is different. But as long as you've got a good idea of how your code works, you should be able to figure out a good starting point.

#### Q: Q: Can I run any method in the Watch window?

A: A: Yes. Any statement that's valid in your program will work inside the Watch window, even things that make absolutely no sense to run inside a Watch window. Here's an example. Bring up a program, start it running, break it, and then **add this to the Watch window**: System.Threading.Thread.Sleep(2000). That method causes your program to delay for two seconds. There's no reason you'd ever do that in real life, but it's interesting to see what happens: the IDE will block and you'll get a wait cursor for two seconds while the method evaluates. Then, since sleep() has no return value, the Watch window will display the value Expression has been evaluated and has no value to let you know that it didn't return anything. But it did evaluate it. Not only that, but it displays IntelliSense pop ups to help you type code into the window. That's useful because it shows the available properties and methods for objects currently in memory.

#### Q: Q: Wait, so isn't it possible for me to run something in the Watch window that'll change the way my program runs?

A: A: Yes! Not permanently, but it can definitely affect your program's output. But even better, just *hovering* over fields inside the debugger can cause your program to change its behavior, because hovering over a property *executes its get accessor*. If you have a property that has a get accessor that executes a method, then hovering over that property will cause that method to execute. And if that method sets a value in your program, then that value will stay set if you run the program again. And that can cause some pretty unpredictable results inside the debugger. Programmers have a name for results that seem to be unpredictable and random: they're called **heisenbugs** (which is a joke that makes sense to physicists and cats trapped in boxes).

## When you run your program inside the IDE, an unhandled exception will cause it to break as if it had run into a breakpoint.

### Uh oh — the code's still got problems...

Brian was happily using his Excuse Manager when he accidentally chose a folder full of XML files that weren't created by the Excuse Manager. Let's see what happens when he tries to load one of them...

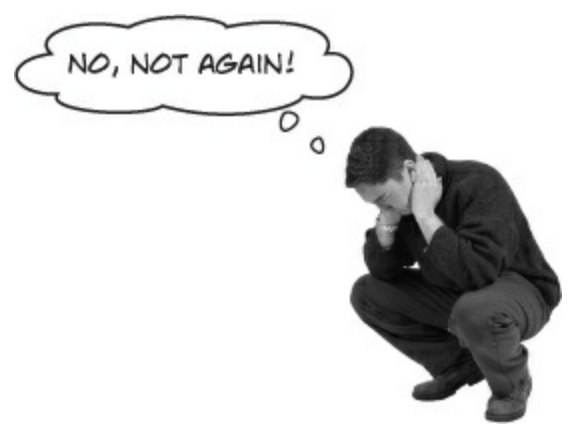

- O You can re-create Brian's problem. Find one of the XML files that contains a serialized Excuse object. Open it up in Notepad and and add some invalid, non-XML text to the very beginning, right before the opening < character.</p>
- ② Pop open the Excuse Manager in the IDE and open up the excuse. It throws an exception! Look at the message, then click the Break button to start investigating.

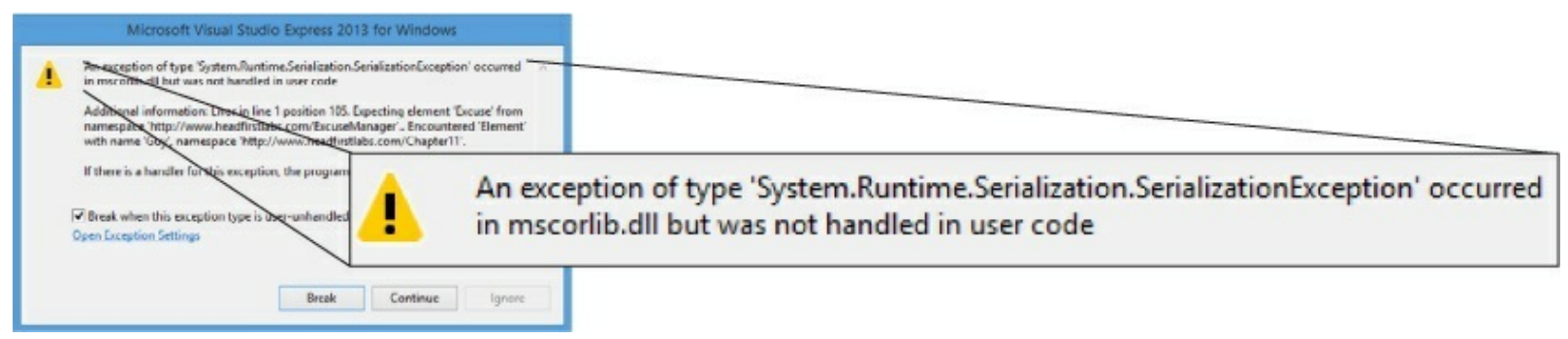

• ③ Open up the Locals window and expand <code>\$exception</code> (you can also enter it into the Watch window). Take a close look at its members to see if you can figure out what went wrong.

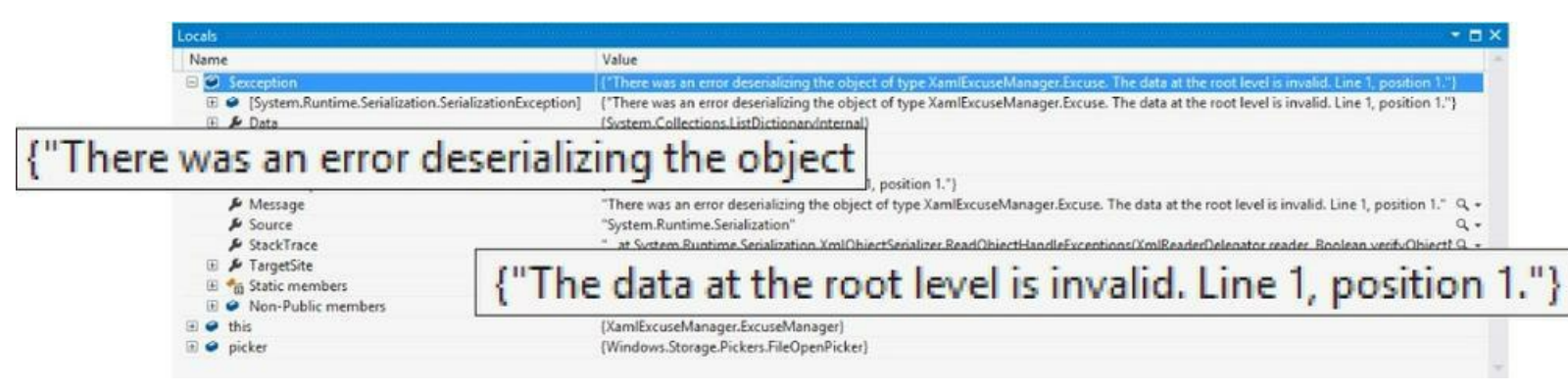

## DO YOU SEE WHY THE PROGRAM THREW THE EXCEPTION? DOES IT MAKE SENSE FOR THE PROGRAM TO CRASH IF IT ENCOUNTERS AN INVALID EXCUSE XML FILE? CAN YOU THINK OF ANYTHING YOU CAN DO ABOUT THIS?

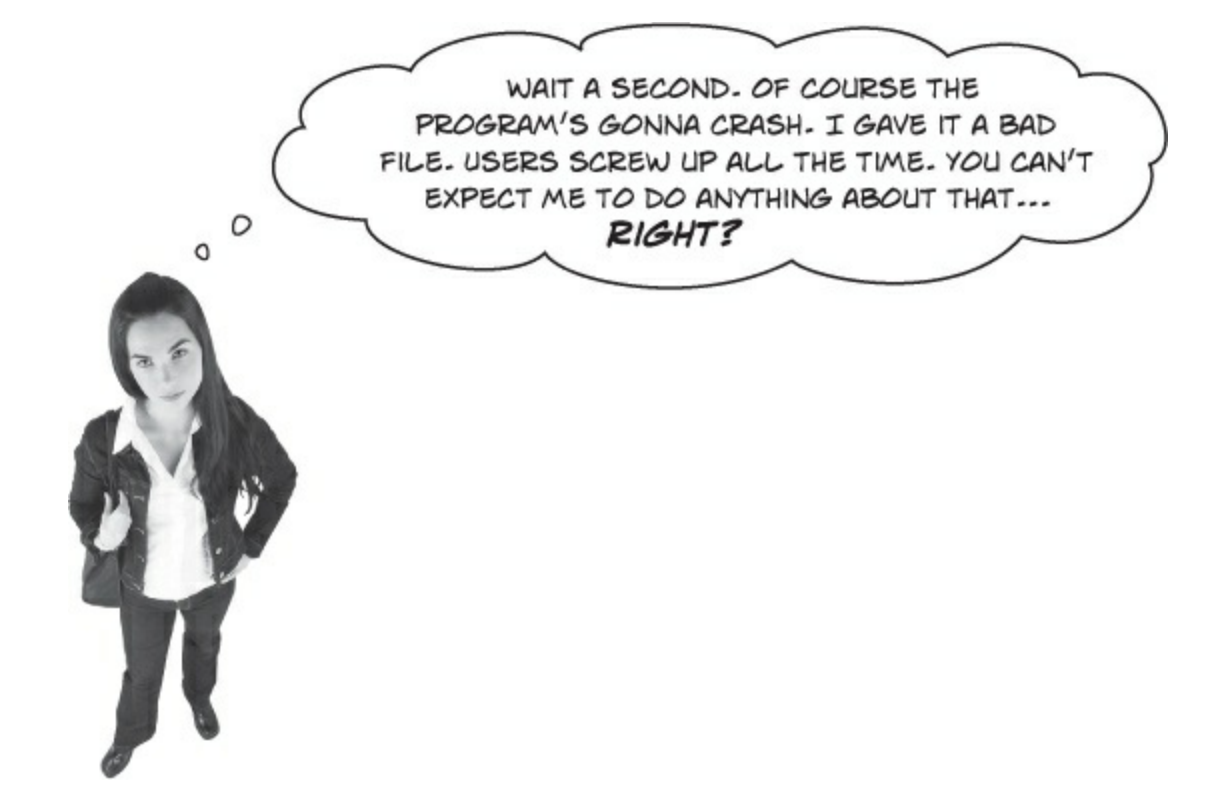

#### Actually, there is something you can do about it.

Yes, it's true that users screw up all the time. That's a fact of life. But that doesn't mean you can't do anything about it. There's a name for programs that deal with bad data, malformed input, and other unexpected situations gracefully: they're called **robust** programs. And C# gives you some really powerful exception handling tools to help you make your programs more robust. Because while you *can't* control what your users do, you *can* make sure that your program doesn't crash when they do it.

#### NOTE

ro-bust, adj.

sturdy in construction; able to withstand or overcome adverse conditions. After the Tacoma Narrows Bridge disaster, the civil engineering team looked for a more **robust** design for the bridge that would replace it.

#### WATCH IT!

Serializers will throw an exception if there's anything at all wrong with a serialized file.

It's easy to get the Excuse Manager to throw a serializationException — just feed it any file that's not a serialized Excuse object. When you try to deserialize an object from a file, DataContractSerializer expects the file to contain a serialized object that matches the contract of the class that it's trying to read. If the file contains anything else, almost anything at all, then the ReadObject() method will throw a SerializationException.

The BinaryFormatter class will also throw a SeralizationException if you give it a file that doesn't contain exactly the right serialized object. It's even more finicky than DataContractSerializer!

## Handle exceptions with try and catch

In C#, you can basically say, "**Try** this code, and if an exception occurs, **catch** it with this *other* bit of code." The part of the code you're trying is the **try block**, and the part where you deal with exceptions is called the **catch block**. In the catch block, you can do things like print a friendly error message instead of letting your program come to a screeching halt:

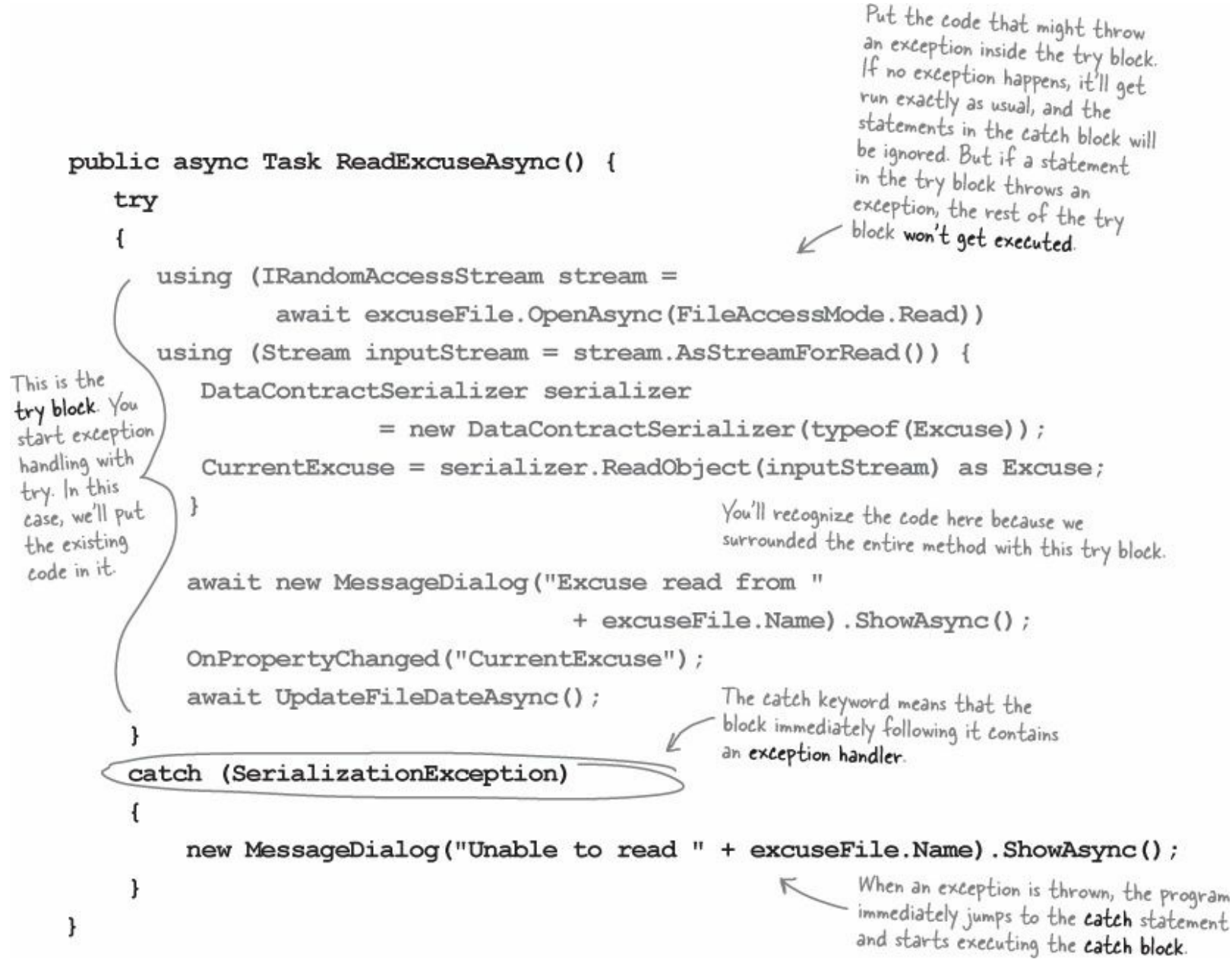

This is the simplest kind of exception handling: stop the program, write out the exception message, and keep running. Notice how there's no await keyword when showing the MessageDialog? That's because you can't await in the body of a catch clause. Luckily, you can still call the ShowAsync() method, but it will block until the user dismisses the dialog.

#### **BRAIN POWER**

If throwing an exception makes your code automatically jump to the catch block, what happens to the objects and data you were working with before the exception happened?

## What happens when a method you want to call is risky?

Users are unpredictable. They feed all sorts of weird data into your program, and click on things in ways you never expected. And that's just fine, because you can handle unexpected input with good exception handling.

• • • Let's say your user is using your code, and gives it some input that it didn't expect.

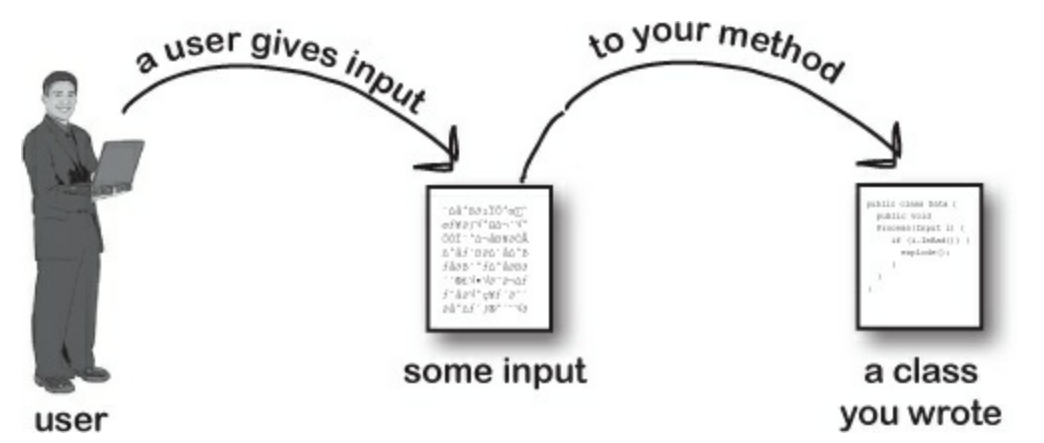

• **2** That method does something risky, something that might not work at <u>runtime</u>.

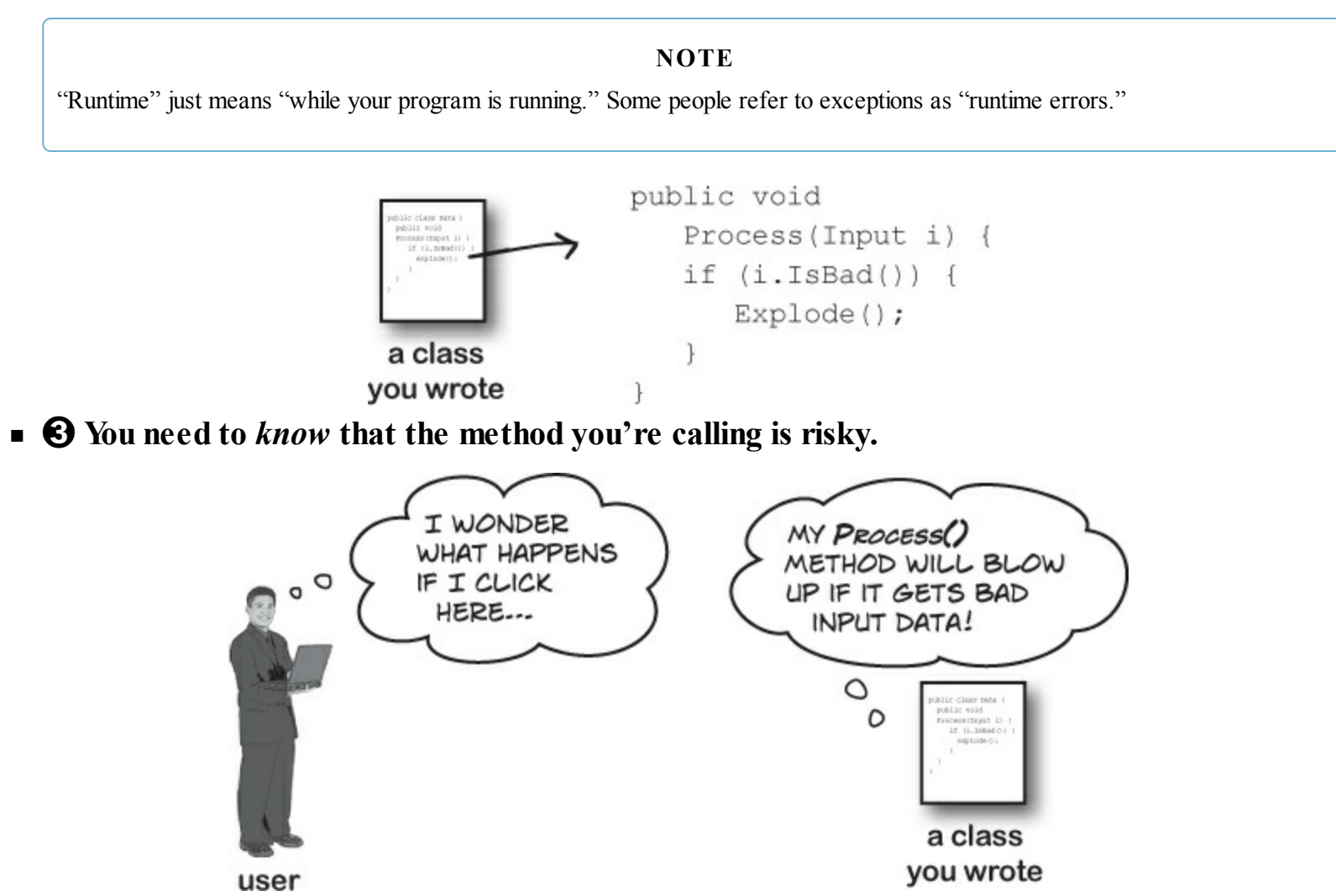

• **(**) You then write code that can handle the failure if it *does* happen. You need to be prepared, just in case.

#### NOTE

If you can come up with a way to do a less risky thing that avoids throwing the exception, that's the best possible outcome! But some risks just can't be avoided, and that's when you want to do this.

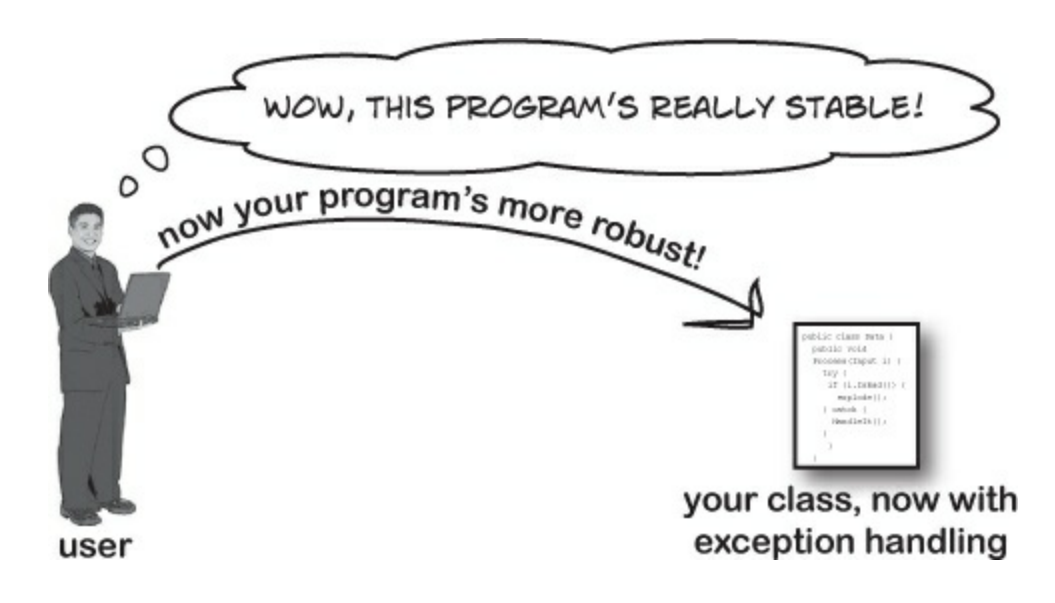

#### THERE ARE NO DUMB QUESTIONS

#### Q: Q: So when do I use try and catch?

A: A: Any time you're writing risky code, or code that could throw an exception. The trick is figuring out which code is risky, and which code is safer. You've already seen that code that uses input provided by a user can be risky. Users give you incorrect files, words instead of numbers, and names instead of dates, and they pretty much click everywhere you could possibly imagine. A good program will take all that input and work in a calm, predictable way. It might not give the users a result they can use, but it will let them know that it found the problem and hopefully suggest a solution.

#### Q: Q: How can a program suggest a solution to a problem it doesn't even know about in advance?

A: A: That's what the catch block is for. A catch block is only executed when code in the try block throws an exception. It's your chance to make sure the user knows that something went wrong, and to let the user know that it's a situation that might be corrected. If the Excuse Manager simply crashes when there's bad input, that's not particularly useful. But if it tries to read the input and displays garbage in the form, that's also not useful — in fact, some people might say that it's worse. But if you have the program display an error message telling the user that it couldn't read the file, then the user has an idea of what went wrong, and information that he can use to fix the problem.

#### Q: Q: So the debugger should really only be used to troubleshoot exceptions then?

A: A: No. As you've already seen many times throughout the book, the debugger's a really useful tool that you can use to examine any code you've written. Sometimes it's useful to step through your code and check the values of certain fields and variables — like when you've got a really complex method, and you want to make sure it's working properly.

But as you may have guessed from the name "debugger," its most common use is to track down and remove bugs. Sometimes those bugs are exceptions that get thrown. But a lot of the time, you'll be using the debugger to try to find other kinds of problems, like code that gives a result that you don't expect.

#### Q: Q: I'm not sure I totally got what you did with the Watch window.

A: A: When you're debugging a program, you usually want to pay attention to how a few variables and fields change. That's where the Watch window comes in. If you add watches for a few variables, the Watch window updates their values every time you step into, out of, or over code. That lets you monitor exactly what happens to them after every statement, which can be really useful when you're trying to track down a problem. The Watch window also lets you type in any statement you want, and even call methods, and the IDE will evaluate it and display the results. If the statement updates any of the fields and variables in your program, then it does that, too. That lets you change values while your program is running, which can be another really useful tool for reproducing exceptions and other bugs.

#### NOTE

Any changes you make in the Watch window just affect the data in memory, and only last as long as the program is running. Restart your program, and values that you changed will be undone.

The catch block is only executed when code in the try block throws an exception. It gives you a chance to make sure your user has the information to fix the problem.

### Use the debugger to follow the try/catch flow

An important part of exception handling is that when a statement in your try block throws an exception, the rest of the code in the block gets **short-circuited**. The program's execution immediately jumps to the first line in the catch block. *But don't take our word for it...* 

#### **DEBUG THIS**

• ① Add the try/catch from a few pages ago to your Excuse Manager app's ReadExcuseAsync() method. Then place a breakpoint on the opening bracket { in the try block.

serializationException is in the system.Runtime.Serialization namespace. Luckily, you already have using system.Runtime.Serialization at the top of your *ExcuseManager.cs* file.

• ② Start debugging your app and open up a file that's **not a valid excuse file** (but still has the *.xml* extension). When the debugger breaks on your breakpoint, click the Step Over button (or F10) five times to get to the statement that calls ReadObject() to deserialize the Excuse object. Here's what your debugger screen should look like:

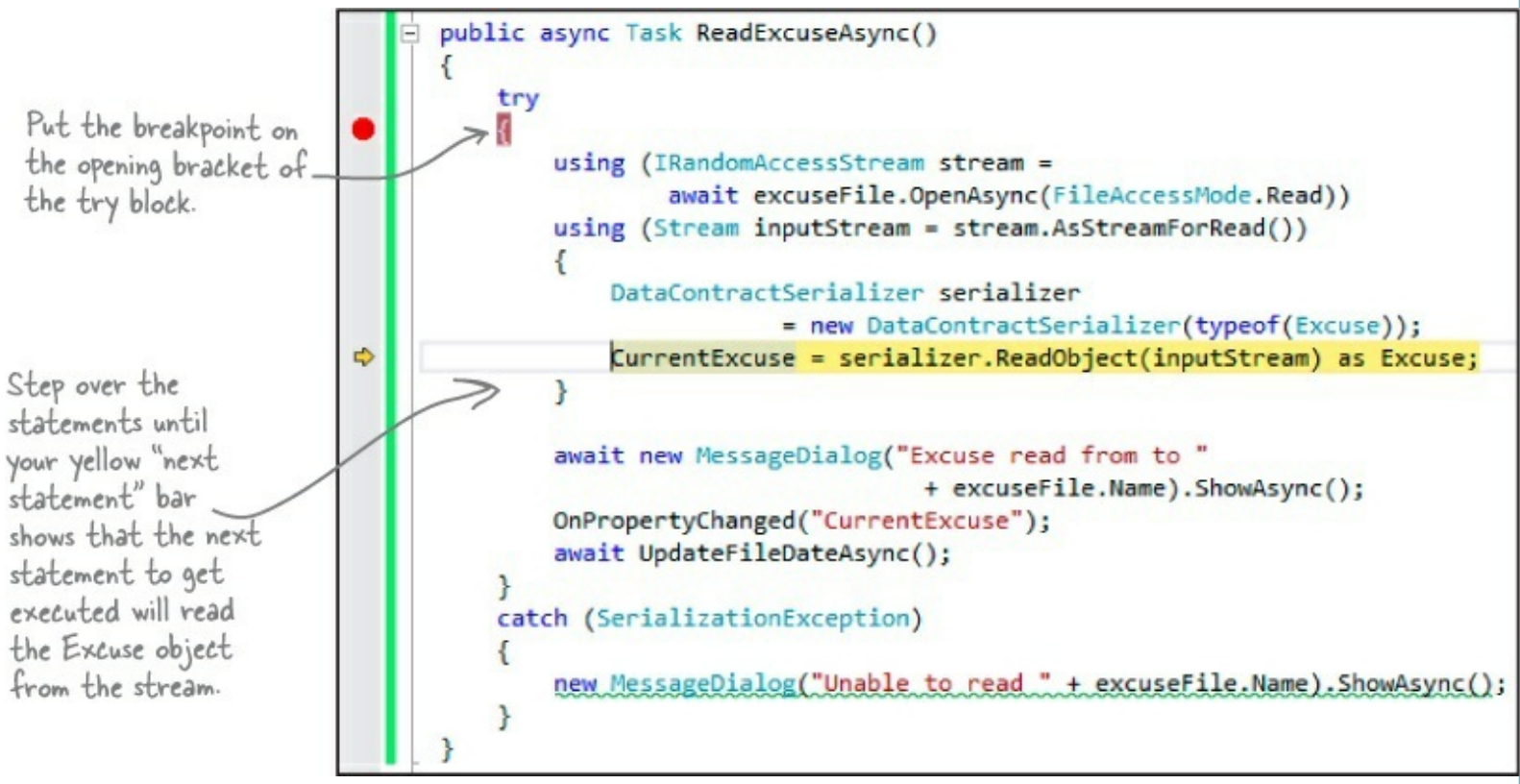

• Steep stepping through the code. As soon as the debugger executes the ReadObject() statement, the exception is thrown and the program short-circuits right past the rest of the method and jumps straight to the catch block.

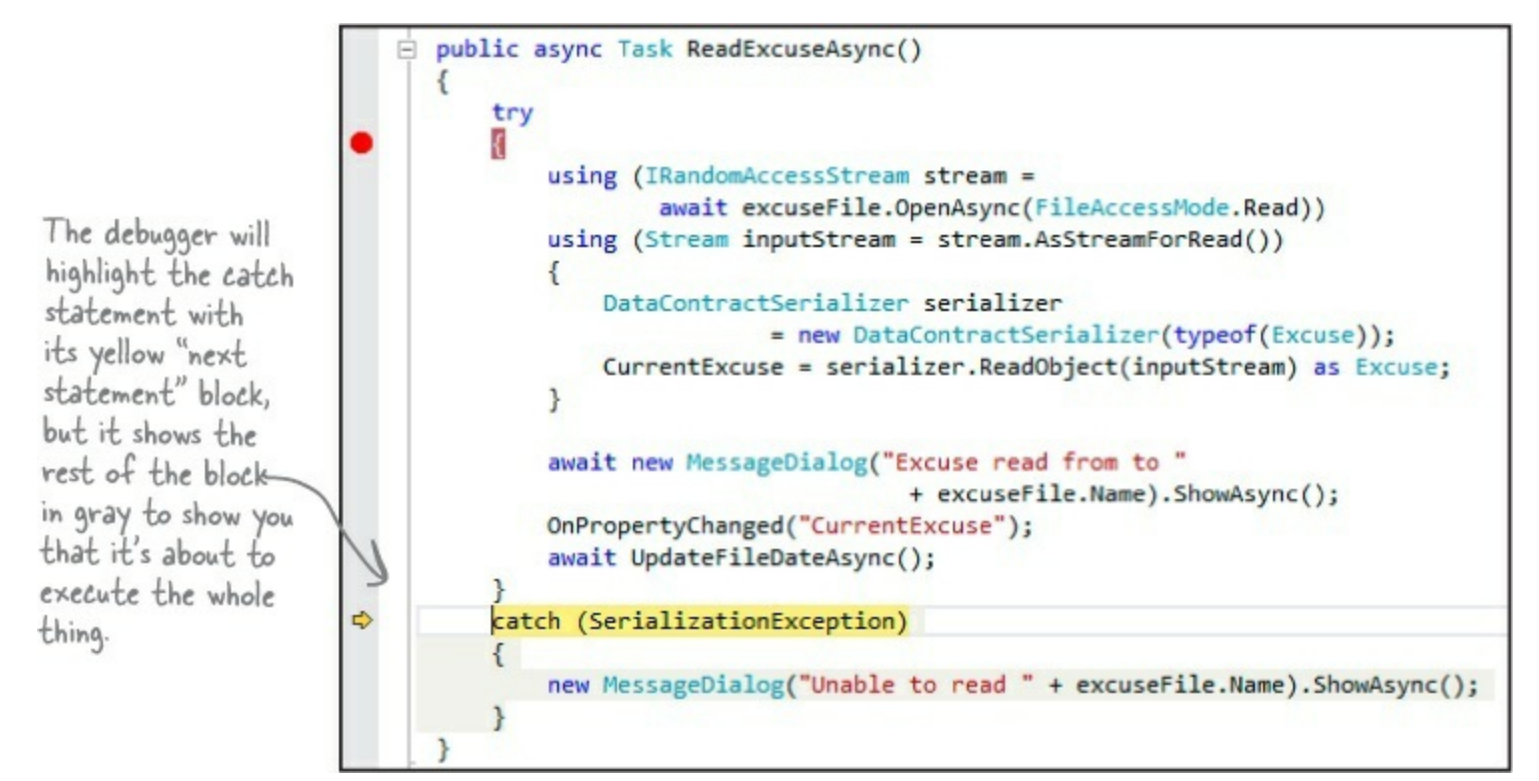

• ④ Start the program again by pressing the Continue button (or F5). It'll begin running the program again, starting with whatever's highlighted by the yellow "next statement" block — in this case, the catch block. It will just display the dialog, and then act as if nothing happened. The ugly crash has now been handled.

#### WATCH IT!

#### Keep risky code out of the constructor!

You've noticed by now that a constructor doesn't have a return value, not even void. That's because a constructor doesn't actually return anything. Its only purpose is to initialize an object — which is a problem for exception handling inside the constructor. When an exception is thrown inside the constructor, then the statement that tried to instantiate the class won't end up with an instance of the object.

Here's a career tip: a lot of C# programming job interviews include a question about how you deal with exceptions in a constructor.

## If you have code that <u>ALWAYS</u> should run, use a finally block

When your program throws an exception, a couple of things can happen. If the exception *isn't* handled, your program will stop processing and crash. If the exception *is* handled, your code jumps to the catch block. But what about the rest of the code in your try block? What if you were closing a stream, or cleaning up important resources? That code needs to run, even if an exception occurs, or you're going to make a mess of your program's state. That's where the finally block comes in really handy. It comes after the try and catch blocks. The finally block always runs, whether or not an exception was thrown. Here's how you can use it to make sure the ReadExcuseAsync() method always fires the PropertyChanged event:

```
public async Task ReadExcuseAsync() {
                 try
                 ł
                     using (IRandomAccessStream stream =
                               await excuseFile.OpenAsync(FileAccessMode.Read))
                     using (Stream inputStream = stream.AsStreamForRead()) {
                          DataContractSerializer serializer
                                        = new DataContractSerializer(typeof(Excuse));
                          CurrentExcuse = serializer.ReadObject(inputStream) as Excuse;
NewExcuseAsync()
                     }
resets the Excuse
object, but the
                     await new MessageDialog("Excuse read from to "
page won't read
                                                      + excuseFile.Name).ShowAsync();
the CurrentExcuse
                     await UpdateFileDateAsync();
property if the
PropertyChanged
event doesn't fire.
                 catch (SerializationException)
The finally block
                 ł
makes sure that the
                     new MessageDialog("Unable to read " + excuseFile.Name).ShowAsync();
PropertyChanged
                     NewExcuseAsync();
event gets fired
                                           Adding NewExcuseAsync() to the eatch block
whether or not -
                 }
                                           clears the form if the Excuse constructor

→ finally

an exception was
thrown.
                                           throws an exception.
                 ł
                     OnPropertyChanged ("CurrentExcuse");
            }
```

Always catch specific exceptions like serializationException. You typically follow a catch statement with a specific kind of exception telling it what to catch. It's valid C# code to just have catch (Exception) and you can even leave the exception type out and just use catch. When you do that, it catches all exceptions, no matter what type of exception is thrown. But it's a *really bad practice to have a catch-all exception handler* like that. Your code should always catch as specific an exception as possible.

#### NOW DEBUG THIS

- **()** Update the ReadExcuseAsync() method with the code on the facing page. Then place a breakpoint on the opening bracket in the try block and debug the program.
- ② Run the program normally, and make sure that the Open button works when you load a working excuse file. The debugger should break at the breakpoint you set:

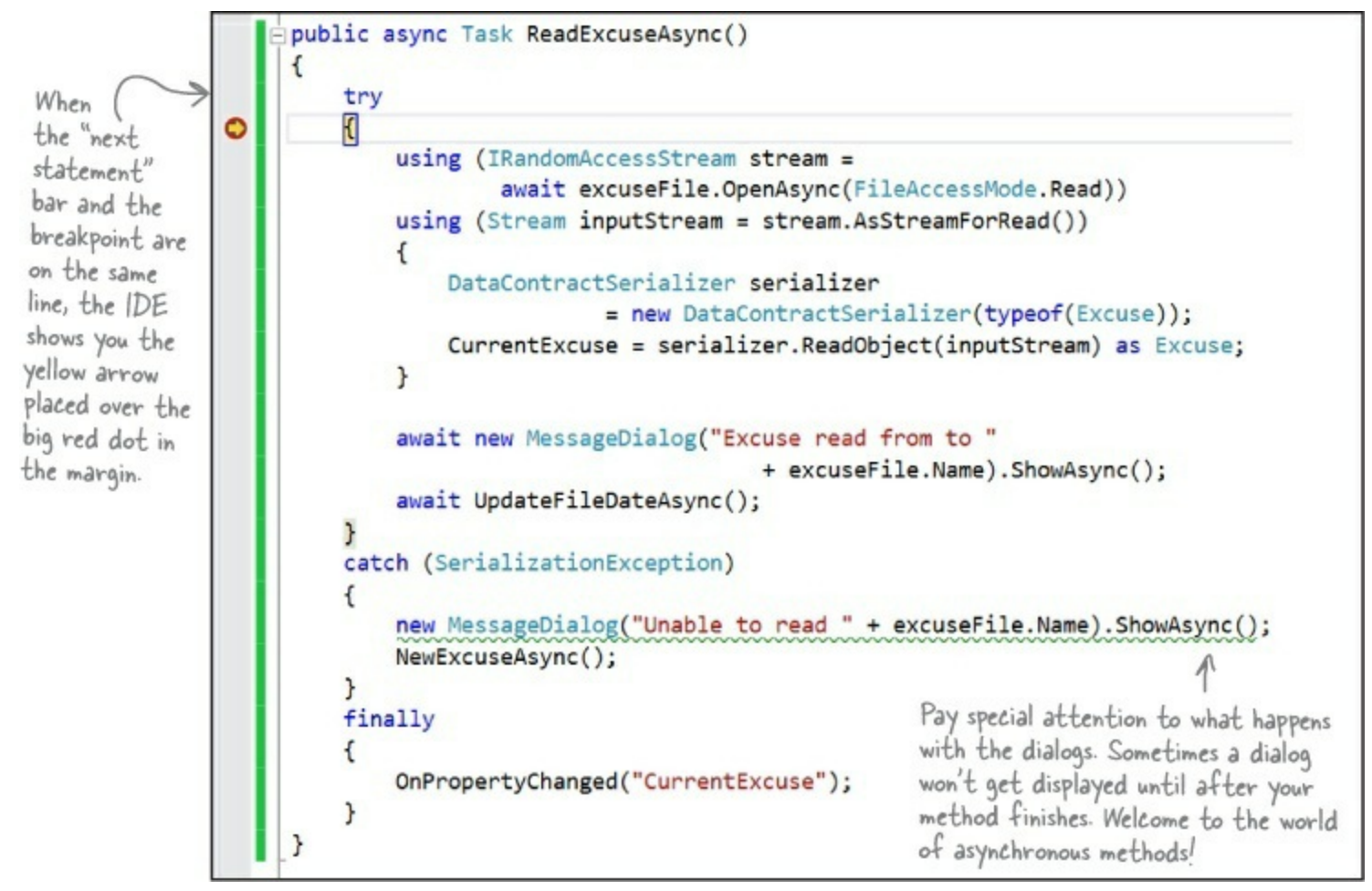

- Step through the rest of the method and make sure it runs the way you expect it to. It should finish the try block, skip over the catch block (because no exceptions were thrown), and then execute the finally block.
- • Now try opening a malformed excuse file. The method should start executing the try block, and then jump to the catch block when it throws the exception. After it finishes all of the statements in the catch block, it'll execute the finally block.

#### THERE ARE NO DUMB QUESTIONS

- Q: Q: Back up a second. So every time my program runs into an exception, it's going to stop whatever it's doing unless I specifically write code to catch it. How is that a good thing?
- A: A: One of the best things about exceptions is that they make it really obvious when you run into problems. Imagine how easy it could be in a complex application for you to lose track of all of the objects your program was working with. Exceptions call attention to your problems and help you root out their causes so that you always know that your program is doing what it's supposed to do.

Any time an exception occurs in your program, something you expected to happen didn't. Maybe an object reference wasn't pointing where you thought it was, or it was possible for a user to supply a value you hadn't considered, or a file you thought you'd be working with suddenly isn't available. If something like that happened and you didn't know it, it's likely that the output of your program would be wrong, and the behavior from that point on would be pretty different from what you expected when you wrote the program.

Now imagine that you had no idea the error had occurred and your users started calling you up with incorrect data and telling you that your program was unstable. That's why it's a *good* thing that exceptions disrupt everything your program is doing. They force you to deal with the problem while it's still easy to find and fix.

#### Q: Q: OK, so then what's the difference between a *handled* exception and an *unhandled* exception?

A: A: Whenever your program throws an exception, the runtime environment will search through your code looking for a catch block that handles it. If you've written one, the catch block will execute and do whatever you specified for that particular exception. Since you wrote a catch block to deal with that error up front, that exception is considered handled. If the runtime can't find a catch block to match the exception, it stops everything your program is doing and raises an error. That's an *unhandled* exception.

Q: Q: But isn't it easier to use a catch-all exception? Isn't it safer to write code that always catches every exception?

A: A: You should always do your best to avoid catching Exception, and instead catch specific exceptions. You know that old saying about how an ounce of prevention is better than a pound of cure? That's especially true in exception handling. Depending on catch-all exceptions is usually just a way to make up for bad programming. For example, you're often better off using File.Exists() to check for a file before you try to open it than catching a FileNotFoundException. While some exceptions are unavoidable, you'll find that a surprising number of them never have to be thrown in the first place. It's sometimes really useful to leave exceptions unhandled. Real-life programs have complex logic, and it's often difficult to recover correctly when something goes wrong, especially when a problem occurs very far down in the program. By only handling specific exceptions, avoiding catch-all exception handlers, and letting those exceptions bubble up to get caught on a top level, you end up with a more robust app because it will be immediately obvious if there's a problem.

#### ΝΟΤΕ

A system that's designed to immediately report a failure (rather than slowly becoming unstable) is sometimes referred to as "fail-fast."

- Q: Q: What happens when you have a catch that doesn't specify a particular exception?
- A: A: A catch block like that will catch any kind of exception the try block can throw.
- Q: Q: If a catch block with no specified exception will catch anything, why would I ever want to specify an exception type?
- A: A: Certain exceptions might require different actions to keep your program moving. Maybe an exception caused by dividing by zero might have a catch block where it goes back and sets properties to save some of the data you've been working with, while a null reference exception in the same block of code might require it to create new instances of an object.

Q: Q: Does all error handling happen in a try/catch/finally sequence?

A: A: No. You can mix it up a bit. You could have **multiple** catch blocks if you wanted to deal with lots of different kinds of errors. You could also have no catch block at all. It's legal to have a try/finally block. That wouldn't handle any exceptions, but it would make sure that the code in the finally block ran even if you got stopped halfway through the try block. But we'll talk a lot more about that in a minute....

An unhandled exception means your program will run unpredictably. That's why the program stops whenever it runs into one.

#### POOL PUZZLE

Your *job* is to take code snippets from the pool and place them into the blank lines in the program. You can use the same snippet more than once, and you won't need to use all the snippets. Your *goal* is to make the program produce the output.

Output: G'day Mate!

using System.IO; public static void Main() { Kangaroo joey = new Kangaroo();

```
int koala = joey.Wombat(
             joey.Wombat(joey.Wombat(1)));
       try {
          Console.WriteLine((15 / koala)
                    + " eggs per pound");
       }
               __) {
       catch (
           Console.WriteLine("G'Day Mate!");
       }
   }
   class Kangaroo {
            ____fs;
     int croc;
     int dingo = 0;
     public int Wombat(int wallaby) {
              _ __;
        try {
          if (_____ > 0) {
              __ = ___.OpenWrite("wobbiegong");
             croc = 0;
           } else if (_____ < 0) {
              croc = 3;
           } else {
                       __.OpenRead("wobbiegong");
              _____ = .
              croc = 1;
           }
       }
       catch (IOException) {
           croc = -3;
       }
       catch {
           croc = 4;
       }
       finally {
          if (_____> 2) {
            croc ____ dingo;
          }
       }
                     _;
       }
   }
Note: Each snippet from the pool can be used more than once!
                                       return
                                                  ef
                           Exception
                                                  i
                                                            FileInfo
                          IOException
                                                  fs
                                                              File
                                                                           ++
                      NullPointerException
                                                  int
                                                                           -=
                                                           Directory
                     DivideByZeroException
                                                  j
                                                            Stream
                                                                           +=
                      InvalidCastException
                                                                           ==
                                                          FileStream
                     OutOfMemoryException
                                                                           !=
```

The pool puzzles are getting harder, and the names are getting more obscure to give you fewer hints. You'll really need to work through the problem! Remember, the puzzles are optional, so don't worry if you need to move on and come back to this one...but if you really want to get this stuff into your brain, these puzzles will do the trick!

dingo

wallaby

koala

croc

platypus

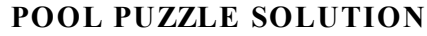

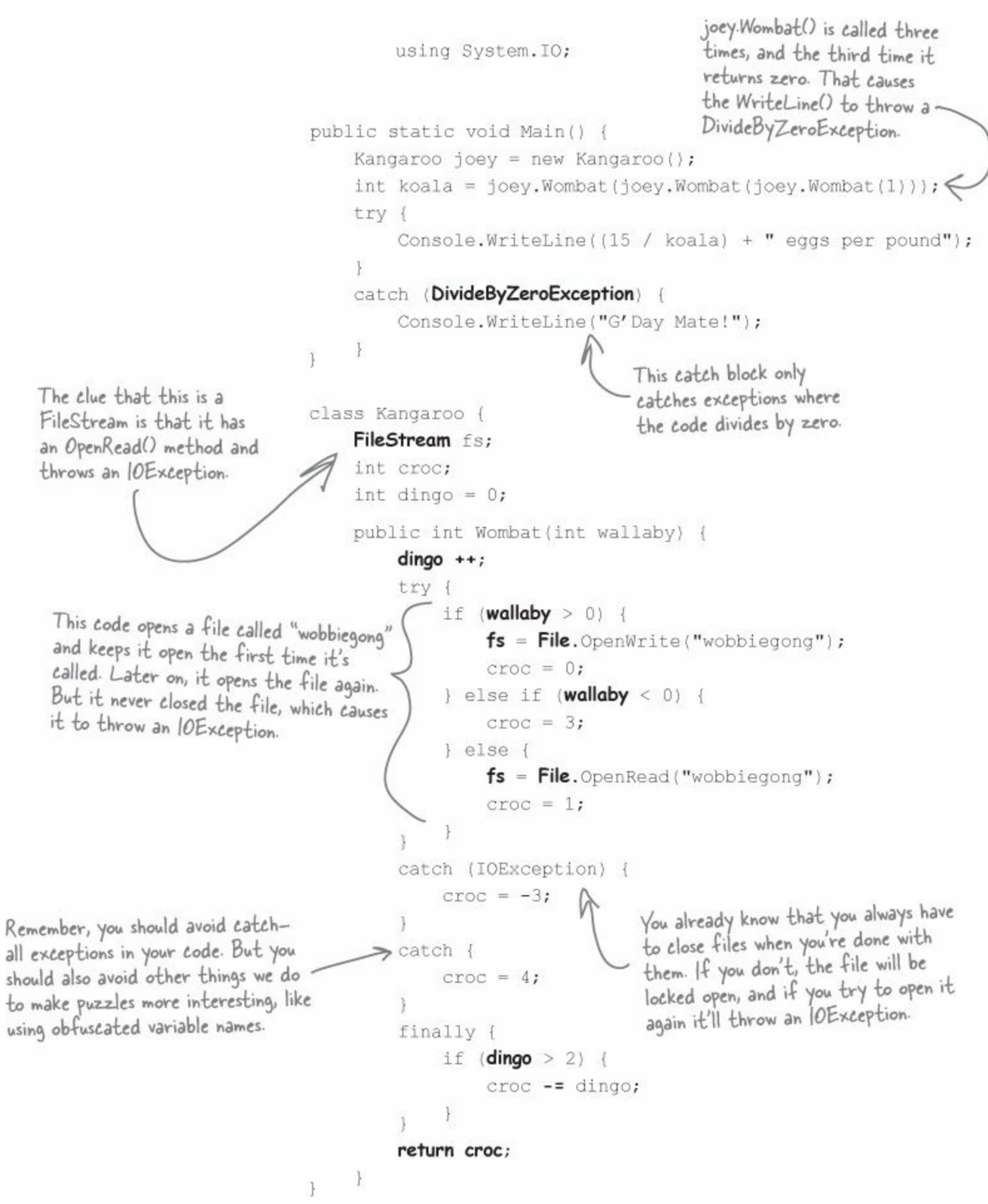

### Use the Exception object to get information about the problem

We've been saying all along that .NET generates an Exception object when an exception is thrown. When you write your catch block, you have access to that object. Here's how it works:

• ① An object is humming along, doing its thing, when it encounters something unexpected and throws an exception.

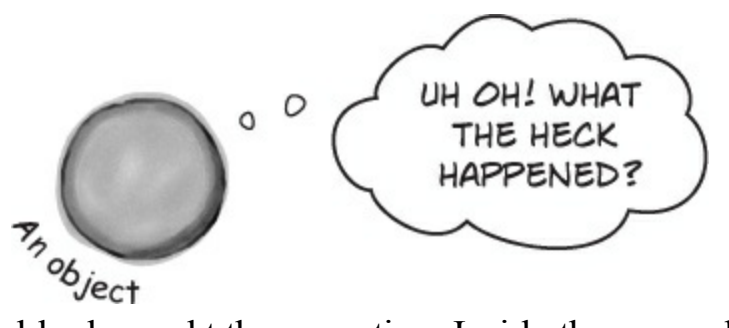

• Q Luckily, its try/catch block caught the exception. Inside the catch block, it gave the exception a name: ex.

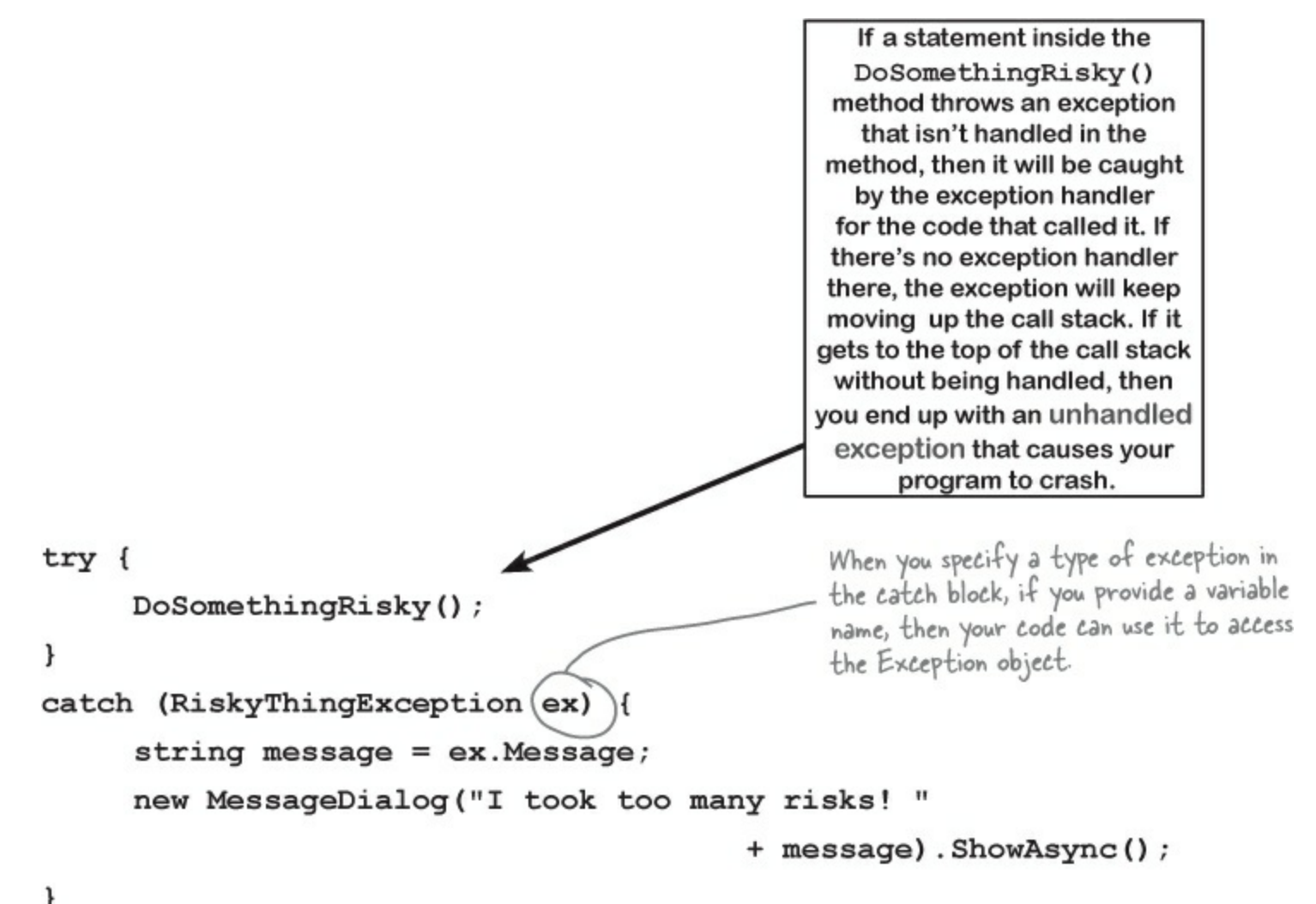

• ③ The Exception object stays around until the catch block is done. Then the ex reference disappears, and it's eventually garbage-collected.

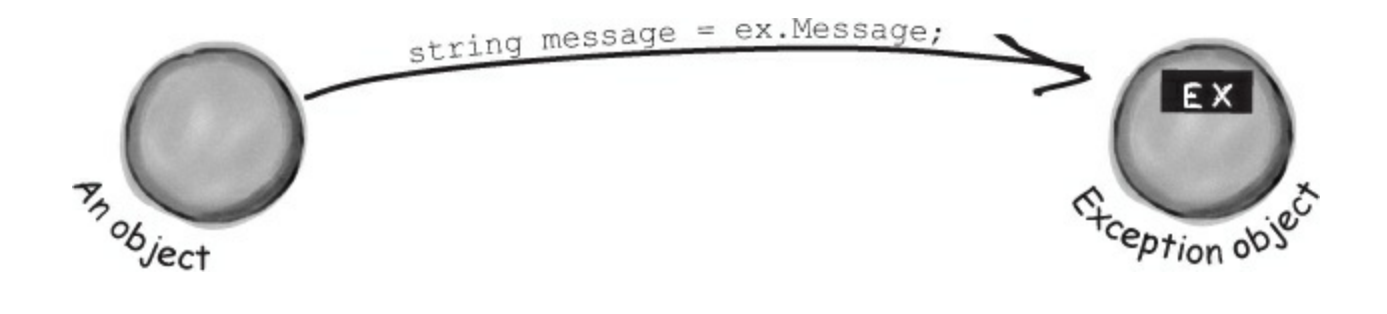

## Use more than one catch block to handle multiple types of exceptions

#### You can also call the exception's <code>Tostring()</code> method to get a lot of the pertinent data into a dialog.

You know that you can catch a specific type of exception...but what if you write code where more than one problem can occur? In these cases, you may want to write code that handles each different type of exception. That's where using more than one catch block comes in. Here's an example from the code in the beehive nectar processing plant. You can see how it catches several kinds of exceptions. In some cases it uses properties in the Exception object. It's pretty common to use the Message property, which usually contains a description of the exception that was thrown. You can also call throw; to rethrow the exception, so it can be handled further up the call stack.

```
public void ProcessNectar(NectarVat vat, Bee worker, HiveLog log) {
             try {
                  NectarUnit[] units = worker.EmptyVat(vat);
                  for (int count = 0; count < worker.UnitsExpected, count++) {</pre>
                        stream hiveLogFile = log.OpenLogFile();
                        worker.AddLogEntry(hiveLogFile);
                                                                    When you have several catch blocks, they're
Sometimes you
                  } If you won't use the Exception object,
                                                                    examined in order. In this code, first it checks for
want to bubble
                     there's no need to declare it
                                                                    a VatEmptyException and then a HiveLogException.
an exception up
                                                                    The last eatch block catches IOException.
to the method catch (VatEmptyException)
                                                                    That's the base class for several different file
that called
                                                                    exceptions, including FileNotFoundException and
                  vat.Emptied = true;
this one by
                                                                     EndOfStreamException.
using throw; to
rethrow the
            catch (HiveLogException ex) {
exception.
                throw;
                                                  This catch block assigns the exception to the variable ex, which
                                                  it can use to get information from the Exception object.
            catch (IOException ex) {
                  worker.AlertQueen("An unspecified file error happened: "
     It's fine for two
                        + "Message: " + ex.Message + "\r\n"
     blocks to use the
                        + "Stack trace: " + ex.StackTrace + "\r\n"
     same name ("ex")
     for the Exception.
                        + "Data: " + ex.Data + "\r\n");
                                                       This statement uses three properties in the Exception object:
                                                       Message, which has the message you'd normally see in the exception
            finally {
                                                       window in the IDE ("Attempted to divide by zero"); Stack Trace,
                                                       which gives you a summary of the call stack; and Data, which
                  vat.Seal();
                                                       sometimes contains pertinent data that's associated with the
                  worker.FinishedJob();
                                                       exception.
      }
```

## One class <u>throws</u> an exception that a method in another class can <u>catch</u>

NOTE

... or another method in the same class.

When you're building a class, you don't always know how it's going to be used. Sometimes other people will end up using your objects in a way that causes problems — and sometimes you do it yourself! That's where exceptions come in.

The whole point behind throwing an exception is to see what might go wrong, so you can put in place some sort of contingency plan. You don't usually see a method that throws an exception and then catches it. An exception is usually thrown in one method and then caught in a totally different one — usually in a different object.

#### Instead of this...

Without good exception handling, one exception can halt the entire program. Here's how it would work in a program that manages bee profiles for a queen bee.

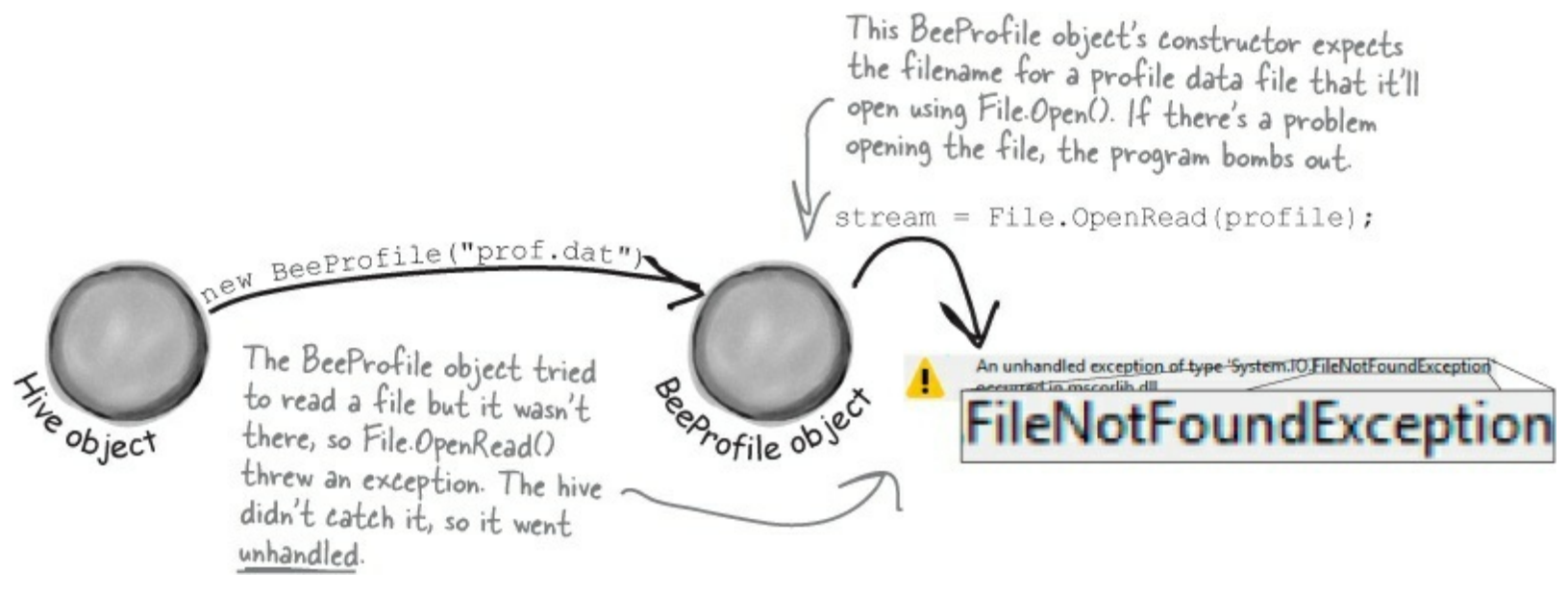

#### ... we can do this.

The BeeProfile object can intercept the exception and add a log entry. Then it can turn around and throw the exception back to the hive, which catches it and recovers gracefully.

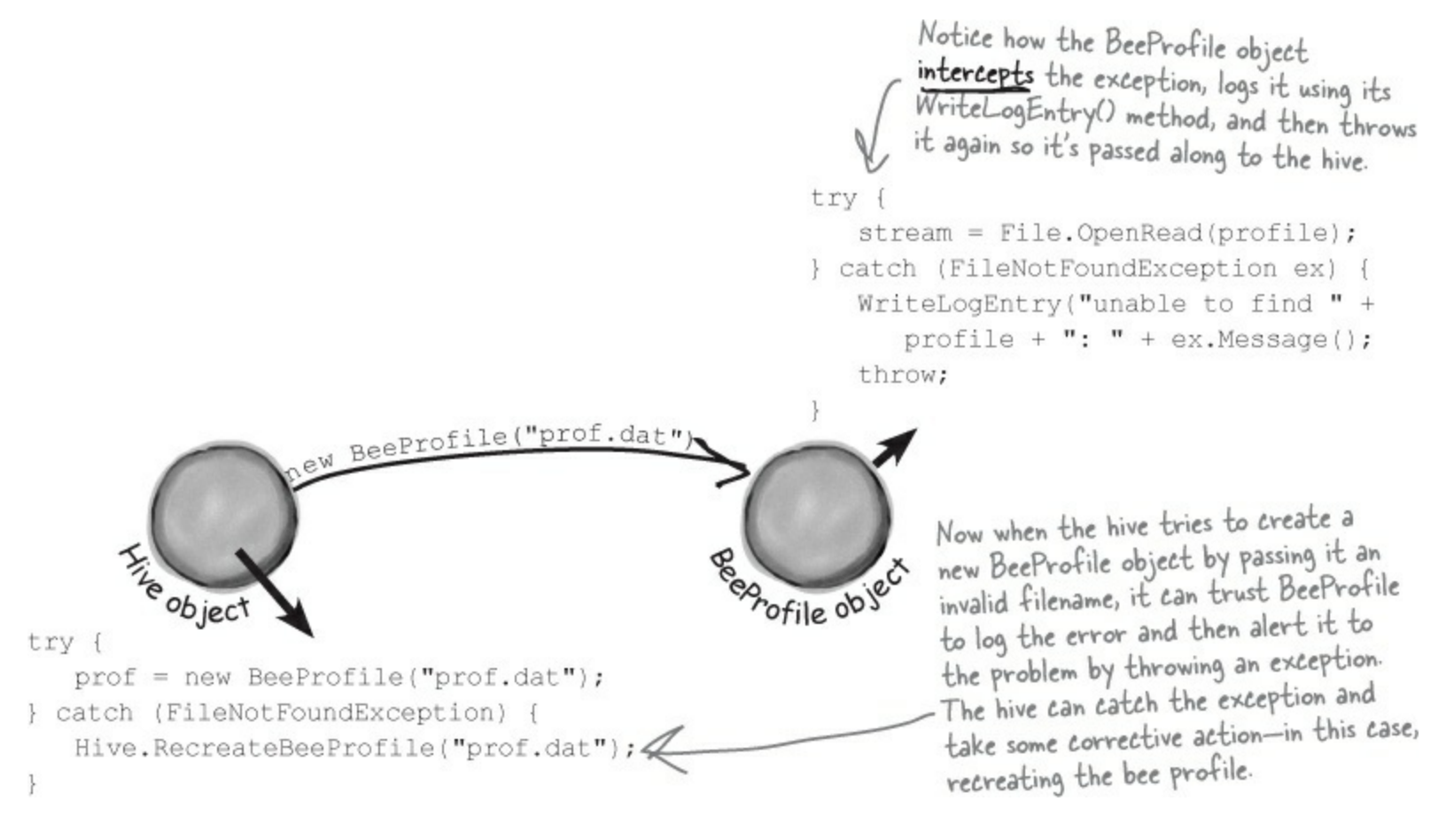

## **Bees need an OutOfHoney exception**

Your classes can throw their own exceptions. For example, if you get a null parameter in a method that was expecting a value, it's pretty common to throw the same exception that a .NET method would:

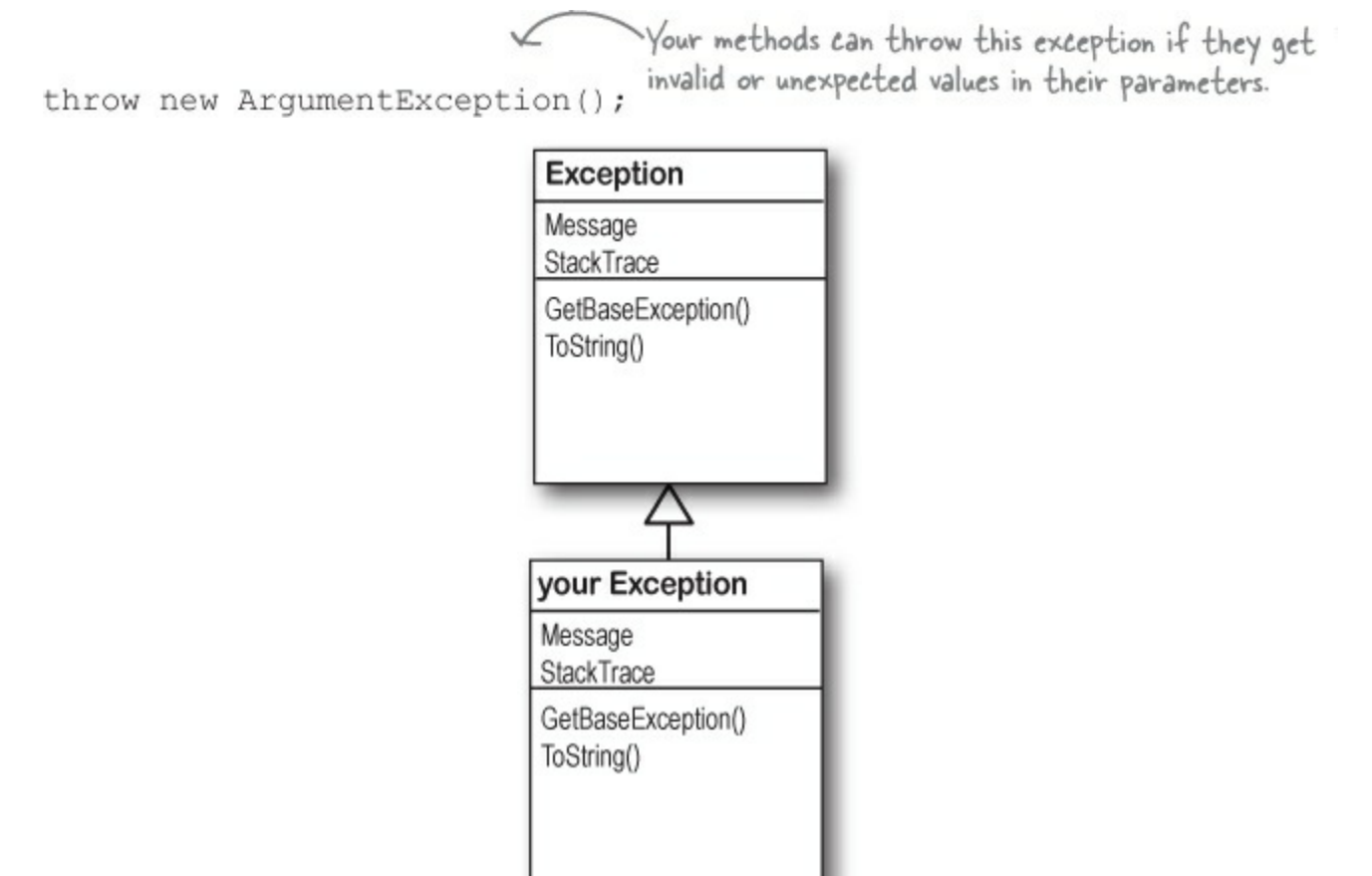

But sometimes you want your program to throw an exception because of a special condition that could happen when it runs. The bees we created in the hive, for example, consume honey at a different rate depending on their weight. If there's no honey left to consume, it makes sense to have the hive throw an exception. You can create a custom exception to deal with that specific error condition just by creating your own class that inherits from Exception and then throwing the exception whenever you encounter a specific error.

```
class OutOfHoneyException : System.Exception {
     public OutOfHoneyException(string message) : base(message) { }
                                                     You need to create a class for your
}
                                                     exception and make sure that it
class HoneyDeliverySystem {
                                                     inherits from System. Exception. Notice
                                                     how we're overloading the constructor
                                                      so we can pass an exception message.
     public void FeedHoneyToEggs() {
         if (honeyLevel == 0) {
               throw new OutOfHoneyException ("The hive is out of honey.");
         } else {
                                                                             This throws a new
                                                                             instance of the
               foreach (Egg egg in Eggs)
                                                     If there's honey in the
hive, the exception will
never get thrown and
                                                                             exception object.
                    . . .
}
                                                     this code will run.
public partial class Form1 : Form {
   private void consumeHoney_Click(object sender, EventArgs e) {
       HoneyDeliverySystem delivery = new HoneyDeliverySystem();
       try {
                                                      You can catch a custom exception by
              delivery.FeedHoneyToEggs()
                                                      name just like any other exception, and
        }
                                                       do whatever you need to do to handle it.
       catch (OutOfHoneyException ex) {
            MessageBox.Show(ex.Message, "Warning: Resetting Hive");
             Hive.Reset();
                               In this case, if the hive is out of honey none
        }
                               of the bees can work, so the simulator can't
                                                                            Warning: Resetting Hive
    }
                               continue. The only way to keep the program
}
                               working once the hive runs out of honey is
                                                                                       OK
                               to reset it, and we can do that by putting
                               the code to reset it in the catch block.
```

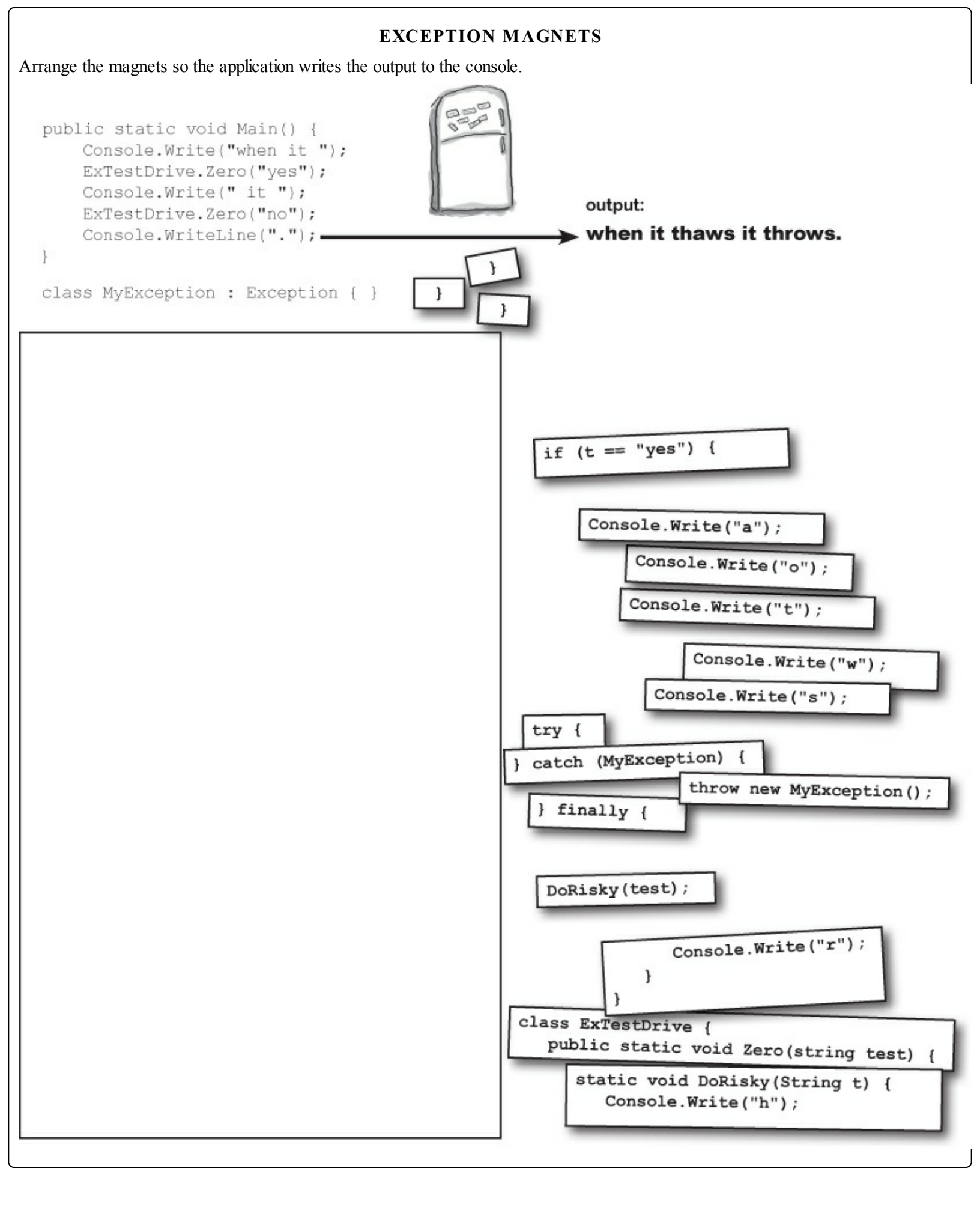

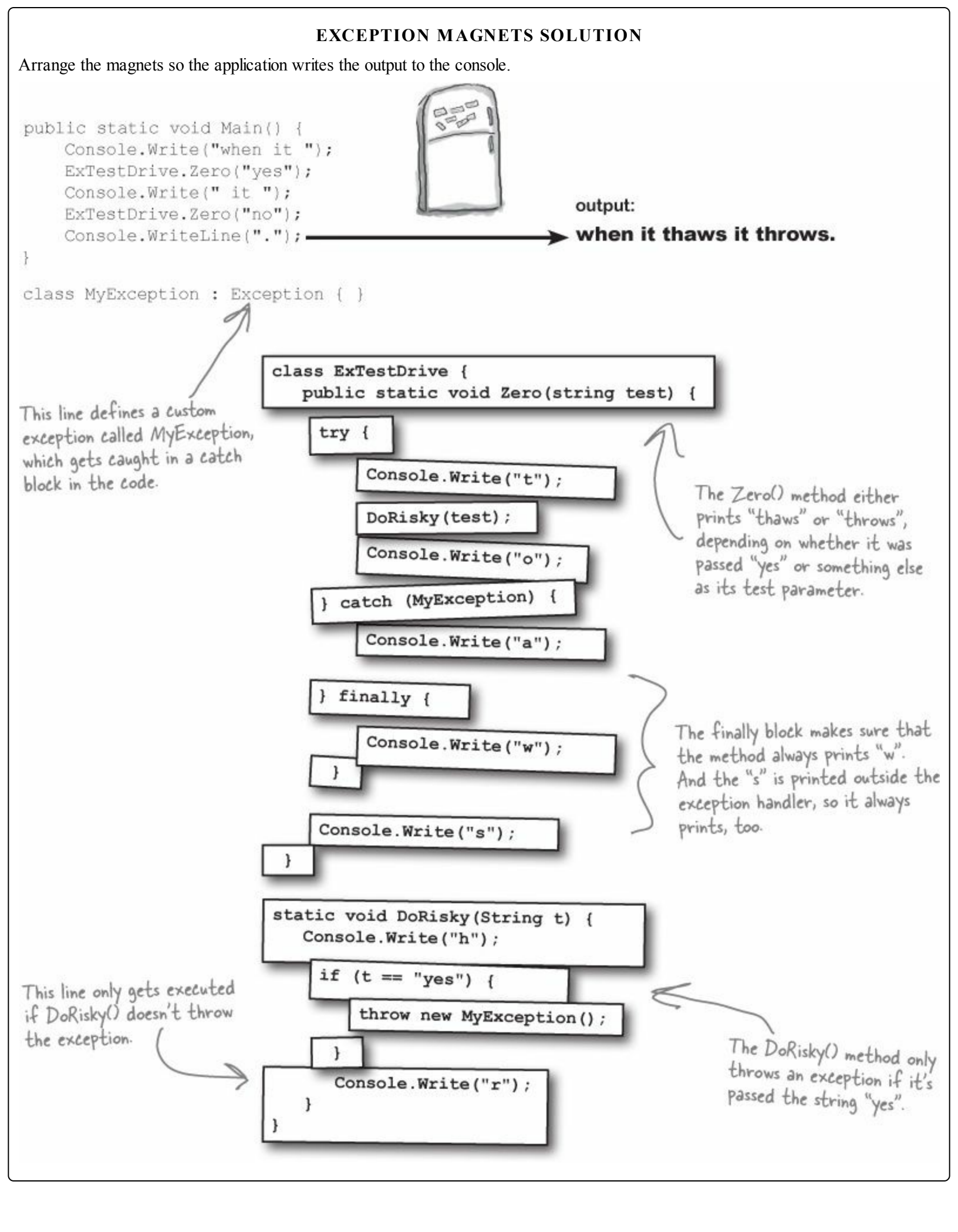

#### **BULLET POINTS**

- Any statement can throw an exception if something fails at runtime.
- Use a try/catch block to handle exceptions. Unhandled exceptions will cause your program to stop execution and pop up an error window.
- Any exception in the block of code after the try statement will cause the program's execution to immediately jump to the first statement in the block of code after catch.
- The Exception object gives you information about the exception that was caught. If you specify an Exception variable in your catch statement, that variable will contain information about any exception thrown in the try block:

```
try {
   // statements that might
   // throw exceptions
} catch (IOException ex) {
   // if an exception is thrown,
   // ex has information about it
}
```

- There are many different kinds of exceptions that you can catch. Each has its own object that inherits from Exception. Really try to avoid just catching Exception catch specific exceptions instead.
- Each try can have more than one catch:

```
try { ... }
catch (NullReferenceException ex) {
    // these statements will run if a
    // NullReferenceException is thrown
}
catch (OverflowException ex) { ... }
catch (FileNotFoundException) { ... }
catch (ArgumentException) { ... }
```

• Your code can throw an exception using throw:

```
throw new Exception ("Exception message");
```

- Your code can also rethrow an exception using throw; but this only works inside of a catch block. Rethrowing an exception preserves the call stack.
- You can create a custom exception by inheriting from the Exception base class.

```
class CustomException : Exception { }
```

• Most of the time, you only need to throw exceptions that are built into .NET, like ArgumentException. The reason you use different kinds of exceptions is so that you can give more information to your users. Popping up a window with the text "An unknown error has occurred" is not nearly as useful as an error message that says "The excuse folder is empty. Please select a different folder if you want to read excuses."

## An easy way to avoid a lot of problems: using gives you try and finally for free

#### NOTE

Remember, when you declare a reference in a "using" statement, its Dispose() method is automatically called at the end of the block.

You already know that using is an easy way to make sure that your files always get closed. But what you didn't know is that it's really just a C# shortcut for try and finally!

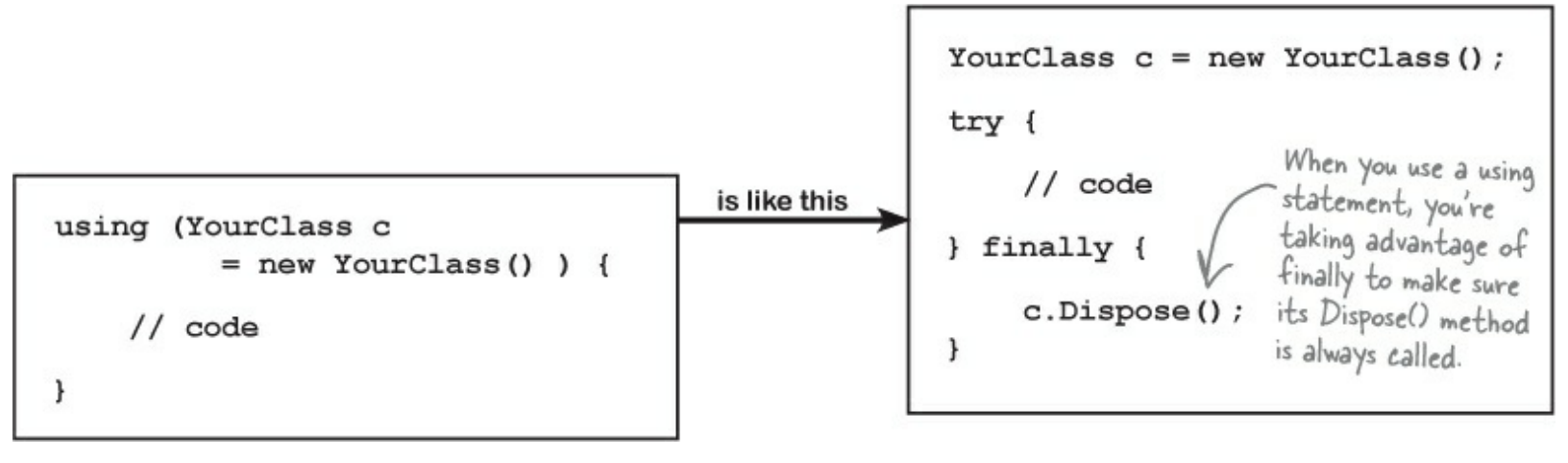

## Exception avoidance: implement IDisposable to do your own cleanup

#### NOTE

IDisposable is a really effective way to avoid common exceptions and problems. Make sure you use using statements any time you're working with any class that implements it.

Streams are great, because they already have code written to close themselves when the object is disposed. But what if you have your own custom object, and it always needs to do something when it's disposed of? Wouldn't it be great if you could write your own code that got run if your object was used in a using statement?

C# lets you do just that with the IDisposable interface. Implement IDisposable, and write your cleanup code in the Dispose() method, like this:

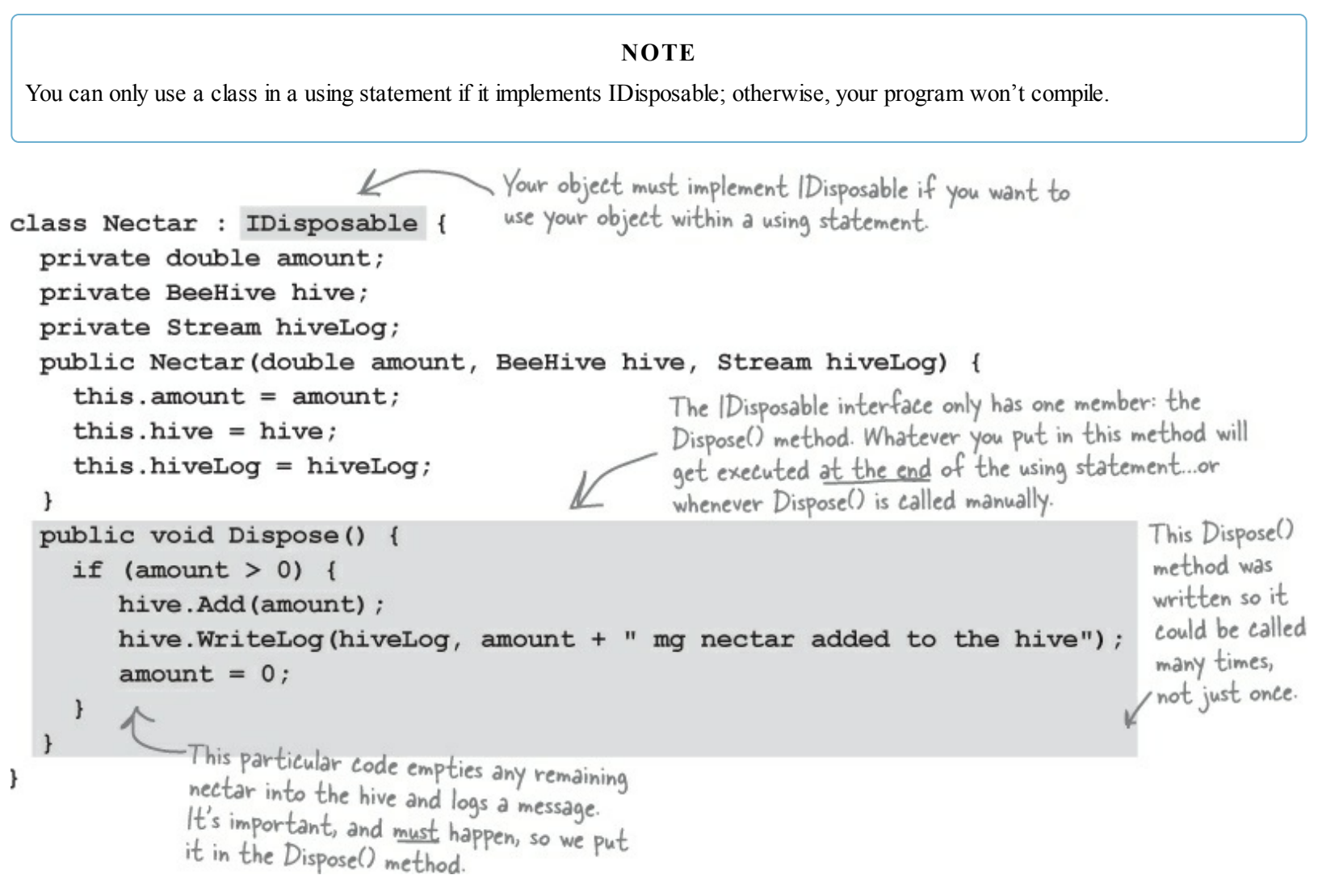

## One of the guidelines for implementing IDispose is that your Dispose() method can be called multiple times without side effects. Can you think of why that's an important guideline?

We can use multiple using statements now. First, let's use a built-in object, stream, which implements IDisposable. Then, we'll work with our updated Nectar object, which also implements IDisposable:

```
You'll see nested using statements like this

when you need to declare two IDisposable

references in the same block of code.

using (Nectar nectar = new Nectar(16.3, hive, log)) {

Bee.FlyTo(flower);

Bee.Harvest(<u>nectar</u>);

Bee.FlyTo(hive);

}

Then the Bee object uses the Nectar

object, which will add its nectar to

the hive automatically at the end of

the inner using statement.
```

#### THERE ARE NO DUMB QUESTIONS

Q: Q: Is it possible to use an object with a using statement if it doesn't implement IDisposable?

A: A: No, you can only create objects that implement IDisposable with using statements, because they're tailor-made for each other. Adding a using statement is just like creating a new instance of a class, except that it always calls its Dispose() method at the end of the block. That's why the class **must implement** the IDisposable interface.

Q: Q: Can you put any statement inside a using block?

A: A: Definitely. The whole idea with using is that it helps you make sure that every object you create with it is disposed. But what you do with those objects is entirely up to you. In fact, you can create an object with a using statement and never even use it inside the block. But that would be pretty useless, so we don't recommend doing that.

Q: Q: Can you call Dispose() outside of a using statement?

A: A: Yes. You don't ever actually *need* to use a using statement. You can call Dispose() yourself when you're done with the object. Or you can do whatever cleanup is necessary — like calling a stream's close() method manually. But if you use a using statement, it'll make your code easier to understand and prevent problems that happen if you don't dispose of your objects.

Q: Q: You mentioned a "try/finally" block. Does that mean it's OK to have a try and finally without a catch?

A: A: Yes! You can definitely have a try block without a catch, and just a finally. It looks like this:

```
try {
    DoSomethingRisky();
    SomethingElseRisky();
}
finally {
    AlwaysExecuteThis();
}
```

If DoSomethingRisky() throws an exception, then the finally block will immediately run.

Q: Q: Does Dispose () only work with files and streams?

A: A: No, there are a lot of classes that implement IDisposable, and when you're using one you should always use a using statement. (You'll see some of them in the next few chapters.) And if you write a class that has to be disposed of in a certain way, then you can implement IDisposable, too.

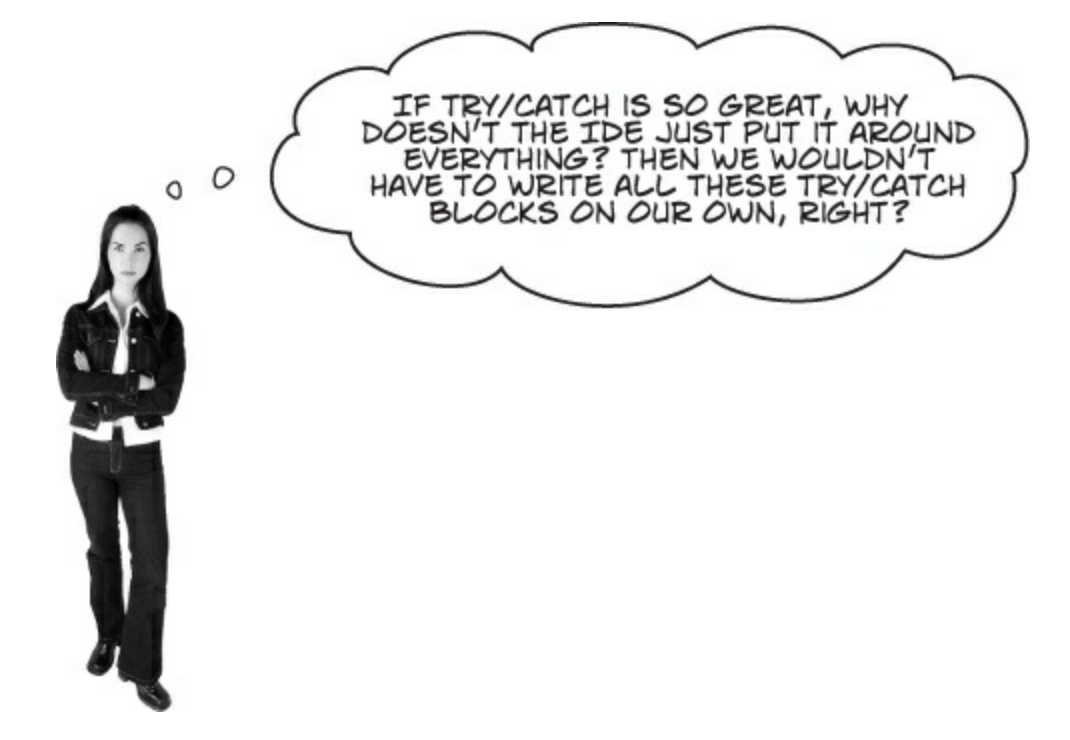

#### You want to know what type of exception is thrown, so you can handle that exception.

There's more to exception handling than just printing out a generic error message. For instance, in the excuse finder, if we know we've got a FileNotFoundException, we might print an error that suggested where the right files should be located. If we have an exception related to databases, we might send an email to the database administrator. All that depends on you catching *specific* exception types.

#### NOTE

This is why there are so many classes that inherit from Exception, and why you may even want to write your own classes to inherit from Exception.

### The worst catch block EVER: catch-all plus comments

A catch block will let your program keep running if you want. An exception gets thrown, you catch the exception, and instead of shutting down and giving an error message, you keep going. But sometimes, that's not such a good thing.

Take a look at this Calculator class, which seems to be acting funny all the time. What's going on? class Calculator {

. . . public void Divide (int dividend, int divisor) { Here's the problem. If divisor is zero, this will create a try { DivdeByZeroException. this.quotient = dividend / divisor; But there's a catch block. So why are we still getting errors? } catch { // Note from Jim: we need to figure out a way to prevent // people from entering in zero in a division problem. } The programmer thought that he } could bury his exceptions by using } an empty catch block, but he just caused a headache for whoever had to track down problems with

it later.

## You should <u>handle</u> your exceptions, not <u>bury</u> them

Just because you can keep your program running doesn't mean you've *handled* your exceptions. In the code above, the calculator won't crash...at least, not in the Divide() method. But what if some other code calls that method, and tries to print the results? If the divisor was zero, then the method probably returned an incorrect (and unexpected) value.

Instead of just adding a comment and burying the exception, you need to **handle the exception**. And if you're not able to handle the problem, *don't leave empty or commented catch blocks!* That just makes it harder for someone else to track down what's going on. It's better to let the program continue to throw exceptions, because then it's easy to figure out what's going wrong.

#### NOTE

Remember, when your code doesn't handle an exception, the exception bubbles up the call stack. Letting an exception bubble up is a perfectly valid way of dealing with an exception, and in some cases it makes more sense to do that than to use a try/catch block to handle the exception.

### **Temporary solutions are OK (temporarily)**

#### NOTE

...but in real life, "temporary" solutions have a nasty habit of becoming permanent.

Sometimes you find a problem, and know it's a problem, but aren't sure what to do about it. In these cases, you might want to log the problem and note what's going on. That's not as good as handling the exception, but it's better than doing nothing.

Here's a temporary solution to the calculator:

Take a minute and think about this catch block. What happens if the streamWriter can't write to the C:\Logs\ folder? You can nest another try/catch block inside it to make it less risky. Can you think of a better way to do this?

```
class Calculator {
. . .
  public void Divide(int dividend, int divisor) {
     try {
       this.quotient = dividend / divisor;
     } catch (Exception ex) {
       using (StreamWriter sw = new StreamWriter(@"C:\Logs\errors.txt");
           sw.WriteLine(ex.getMessage());
       };
                                                             This still needs to be fixed, but
     }
                                                             short-term, this makes it clear
   }
                                                             where the problem occurred. Still,
                                                             wouldn't it be better to figure
}
                                                             out why your Divide method is
                                                             being called with a zero divisor in
                        I GET IT. IT'S SORT OF LIKE
                                                             the first place?
                        USING EXCEPTION HANDLING
                         TO PLACE A MARKER IN THE
             0
                                PROBLEM AREA.
```

Handling exceptions doesn't always mean the same thing as FIXING exceptions.

It's never good to have your program bomb out. But it's way worse to have no idea why it's crashing or what it's doing to users' data. That's why you need to be sure that you're always dealing with the errors you can predict and logging the ones you can't. But while logs can be useful for tracking down problems, preventing those problems in the first place is a better, more permanent solution.
## A few simple ideas for exception handling

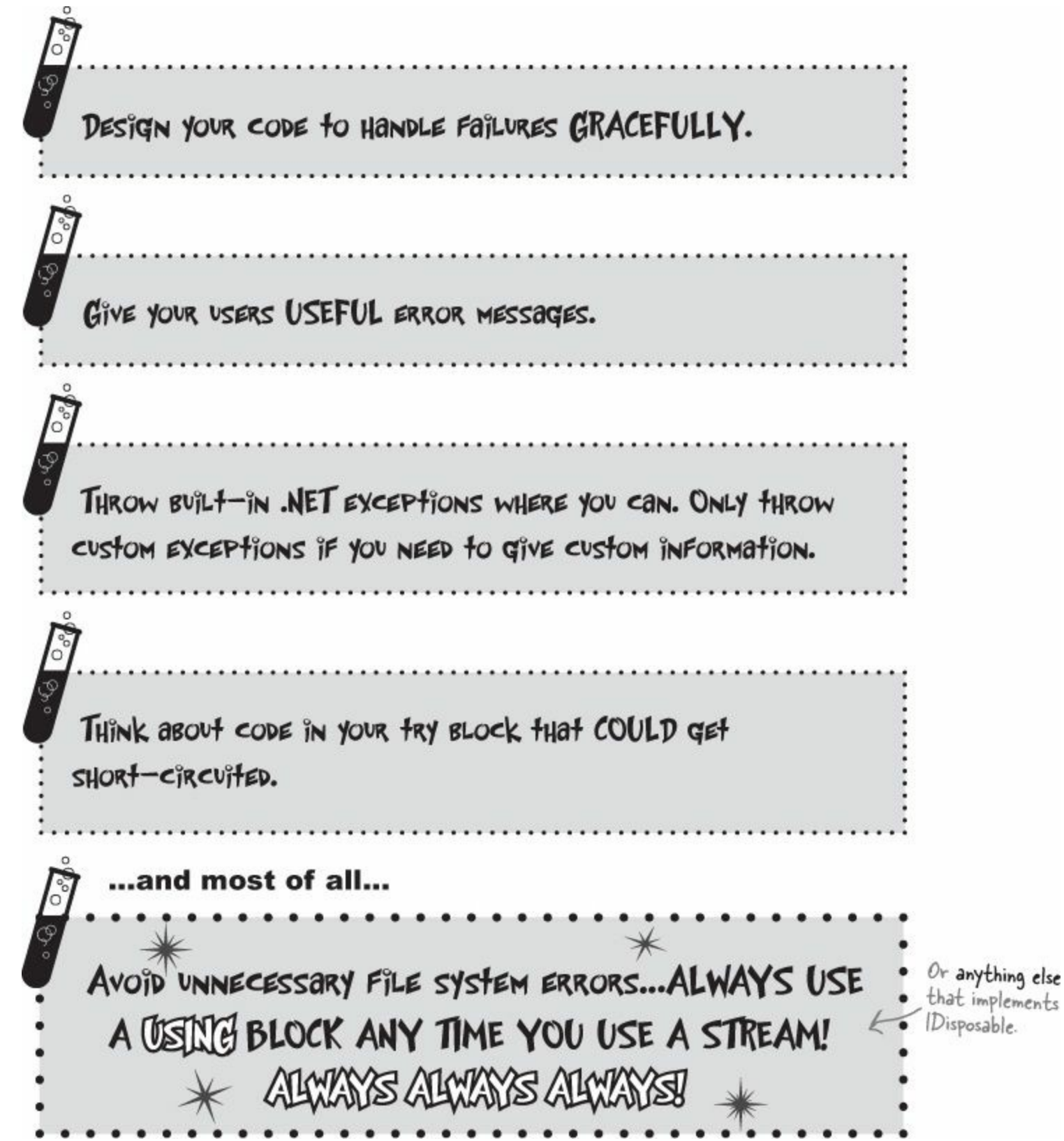

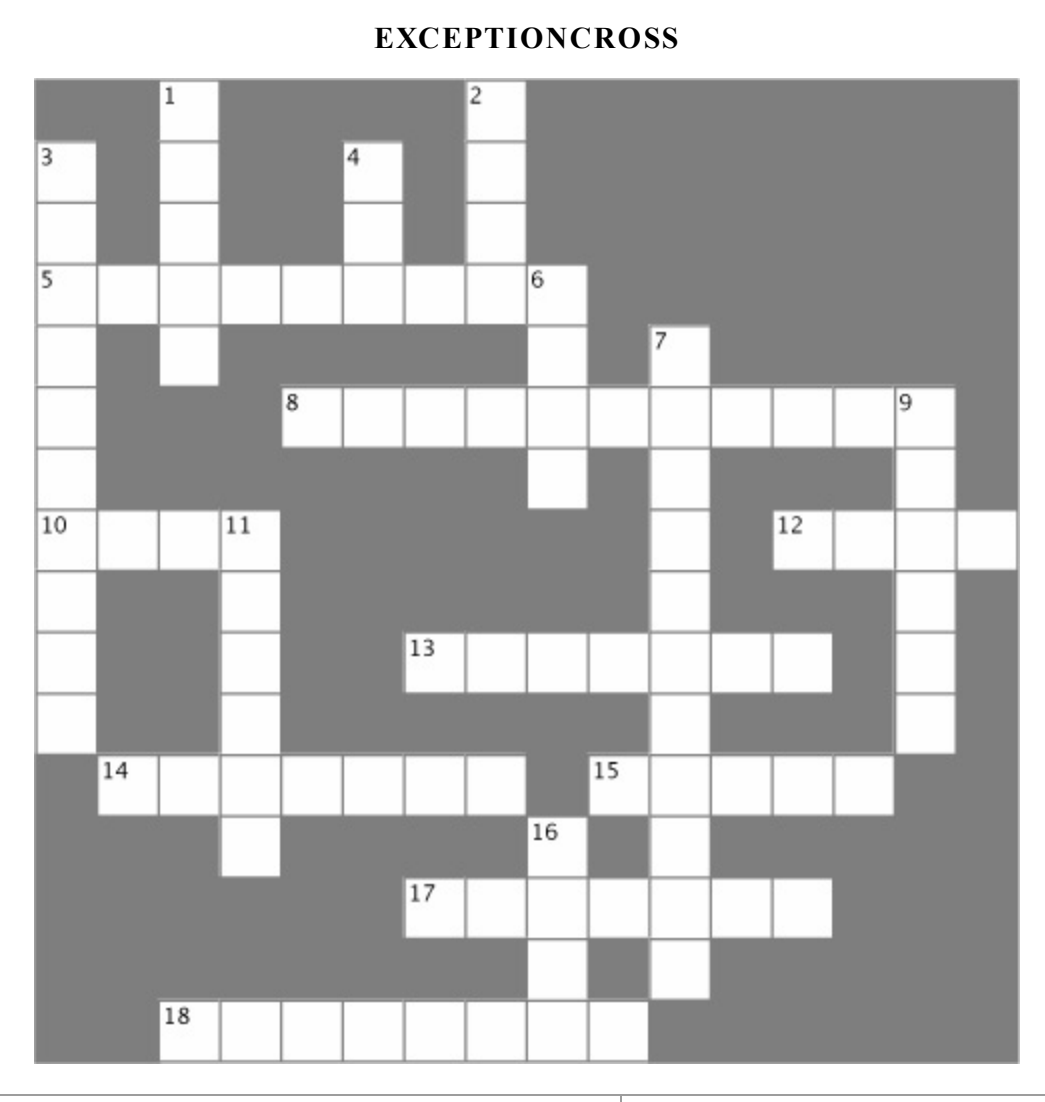

| Across                                                                                                    | Down                                                                                                    |
|----------------------------------------------------------------------------------------------------|----------------------------------------------------------------------------------------------------|
| 5. The base class that DivideByZeroException and FormatException inherit from<br>8. An exception happens when you try to cast a value to<br>a variable that can't hold it | <ol> <li>The window in the IDE that you can use to check<br/>your variables' values</li> <li>You'll get an exception if you try to divide by this</li> </ol> |
| 10. If the next statement is a method, "Step" tells the debugger to execute all the statements in the method and break immediately afterward                              | 3. Toggle this if you want the debugger to stop execution when it hits a specific line of code                                                               |
| 12. If you your exceptions, it can make them hard to track down                                                                                                    | the statements in the current method and then break                                                                                                    |
| <ul><li>13. This method is always called at the end of a using block</li><li>14 The field in the Exception object that contains a string with a description</li></ul>     | 6. What a reference contains if it doesn't point to anything                                                                                                 |
| 15. One try block can have multiple blocks                                                                                                    | 7. You can only declare a variable with a using statement if it implements this interface                                                                    |
| 17. The block contains any statements that absolutely must be run after an exception is handled                                                                           | 9. When a statement has a problem, it an exception                                                                                                    |
| 18. An exception means you tried to cram a number that was too big into a variable that couldn't hold it                                                                  | 11. A program that handles errors well                                                                                                    |
|                                                                                                    | 16. If the next statement is a method, "Step" tells the debugger to execute the first statement in that method                                               |

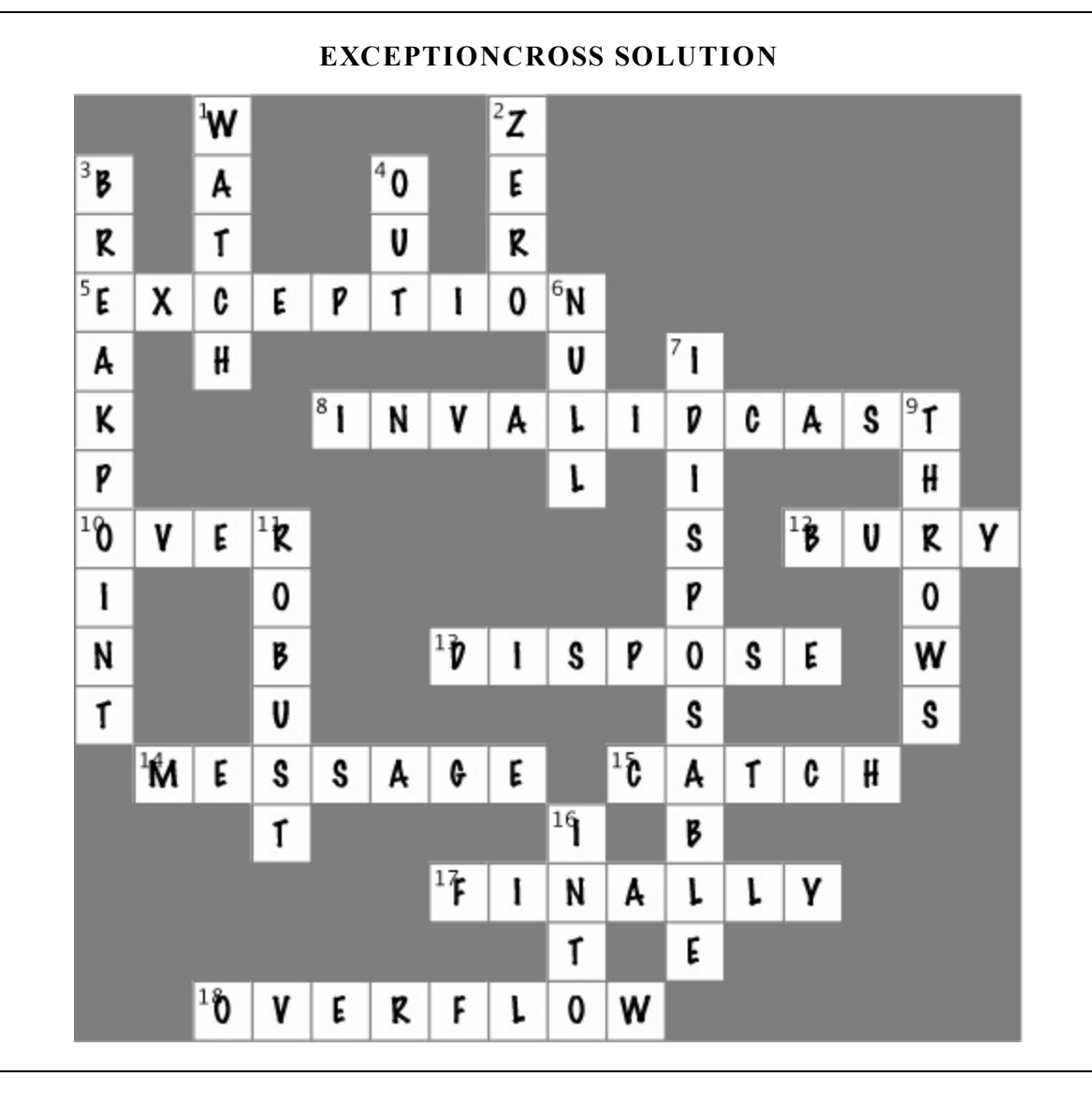

# Brian finally gets his vacation...

Now that Brian's got a handle on his exceptions, his job's going smoothly and he can take that well-deserved (and boss-approved!) vacation day.

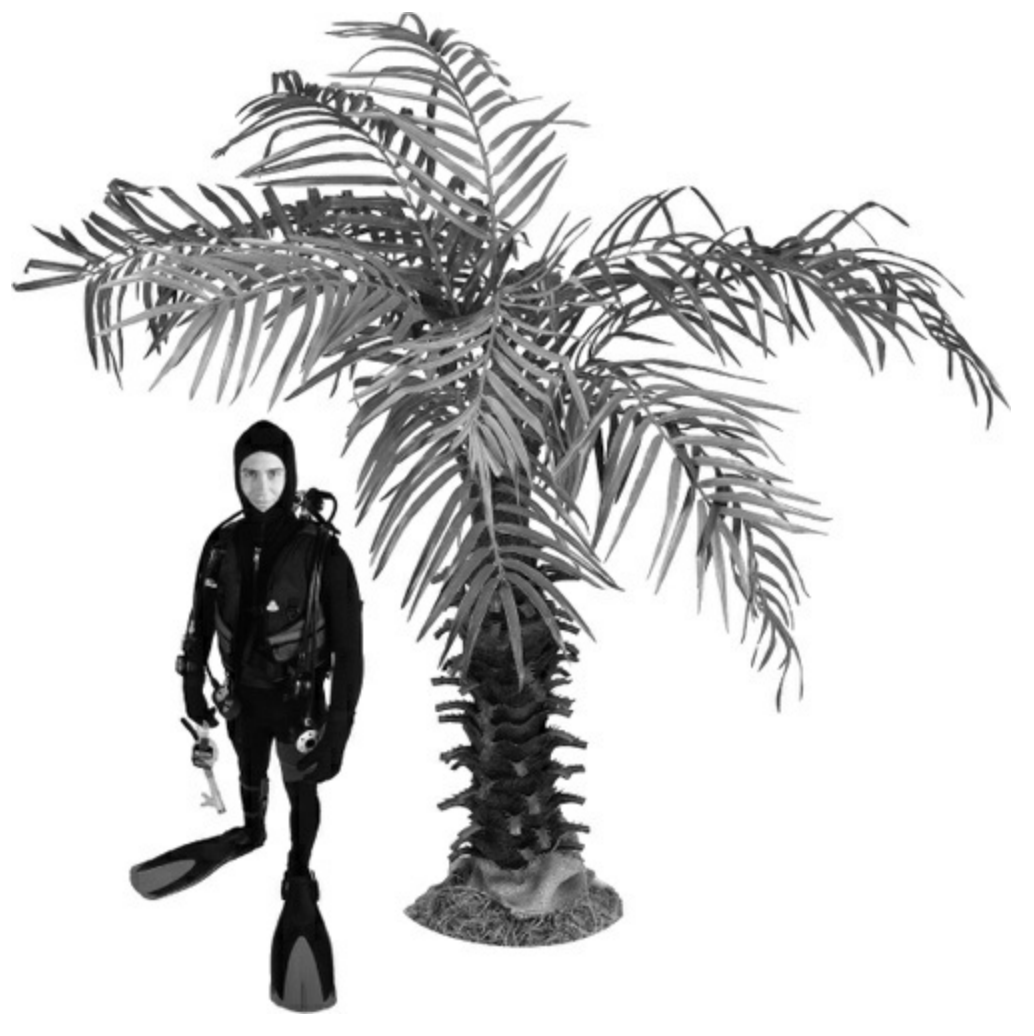

## ...and things are looking up back home!

Your exception handling skills did more than just prevent problems. They ensured that Brian's boss has no idea anything went wrong in the first place!

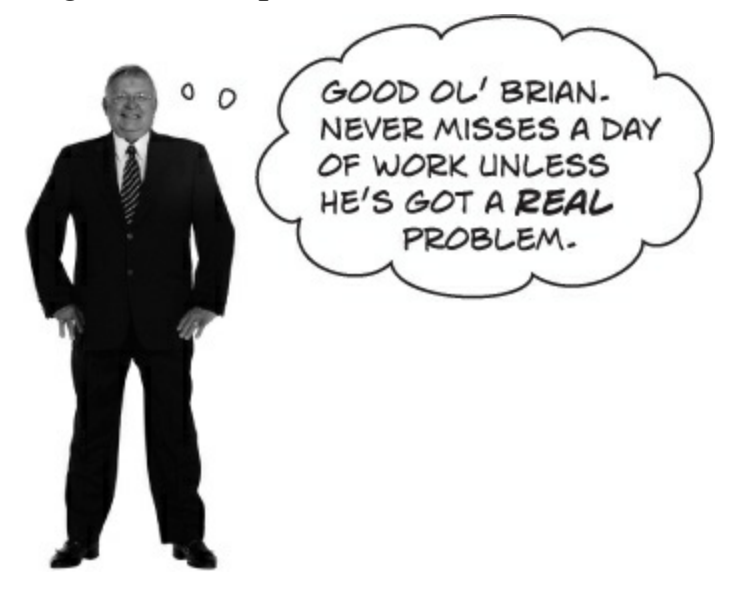

Good exception handling is <u>invisible</u> to your users. The program never crashes, and if there are problems, they are handled gracefully, without confusing error messages.

**Chapter 13. Captain Amazing: The Death of the Object** 

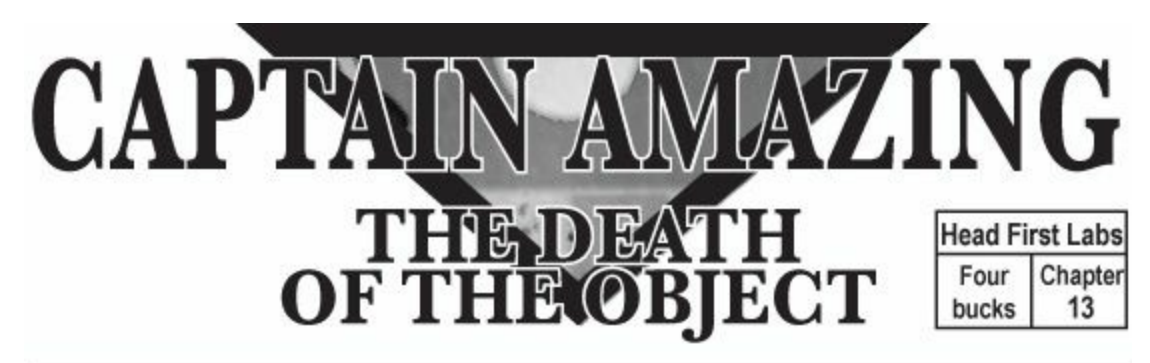

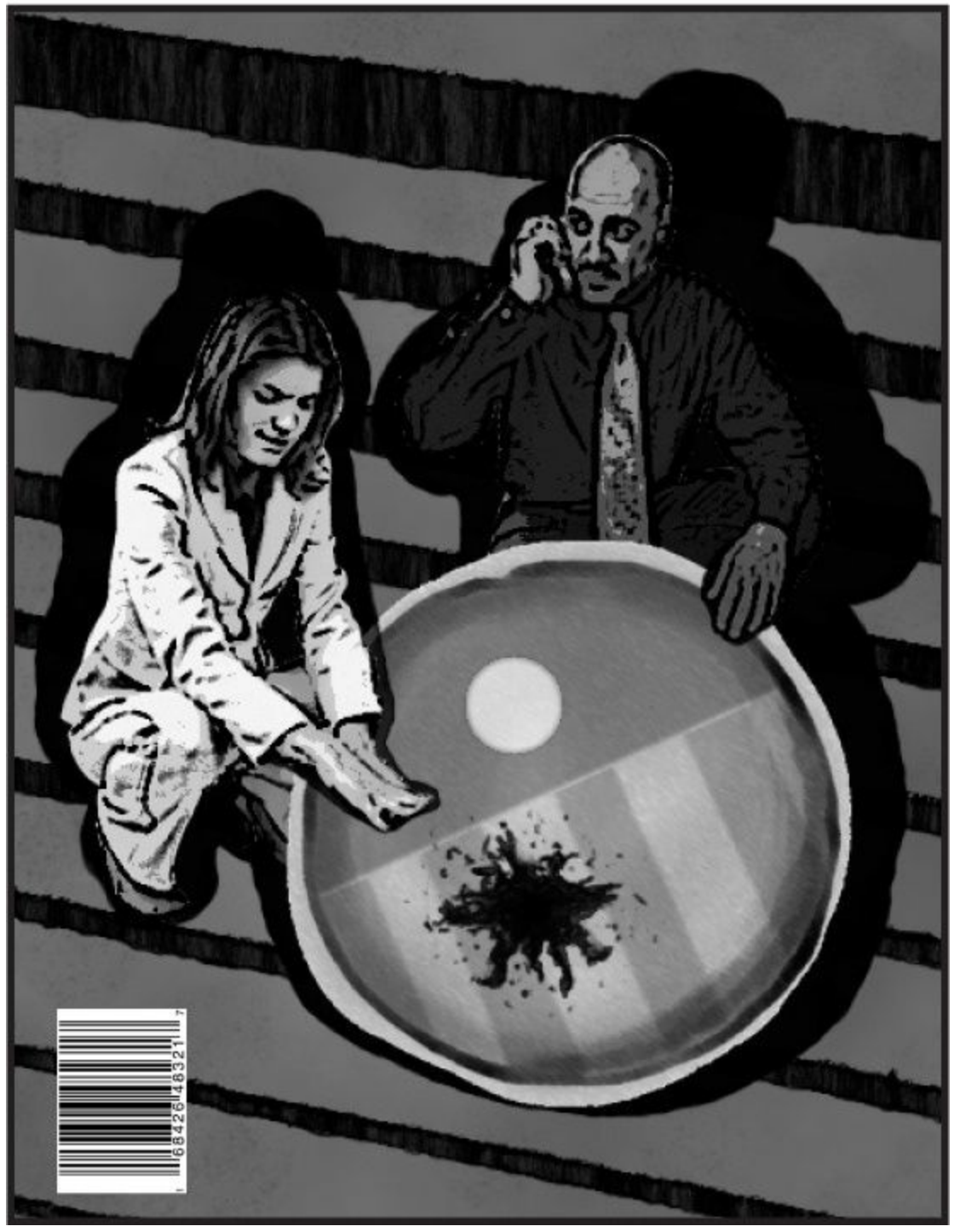

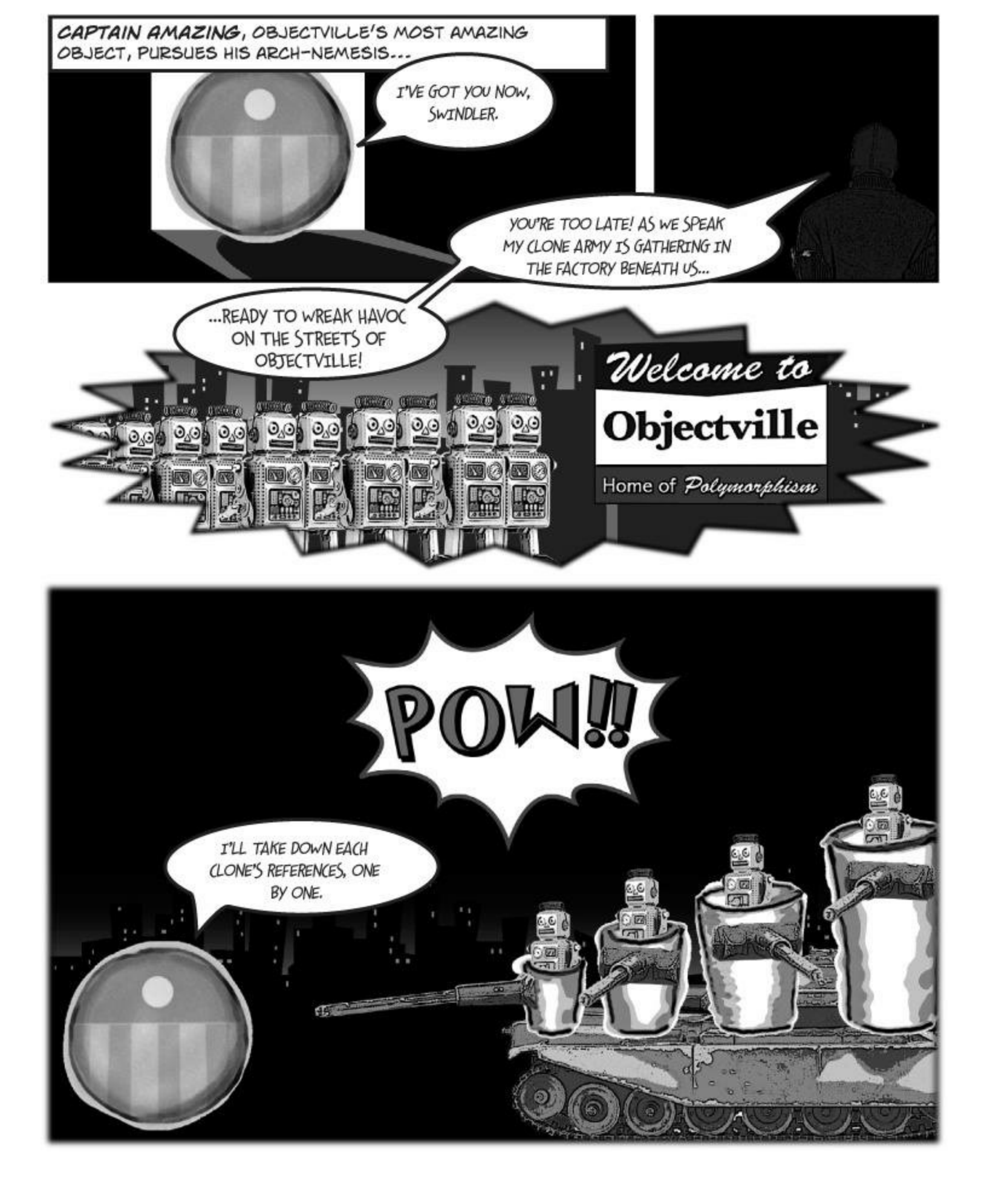

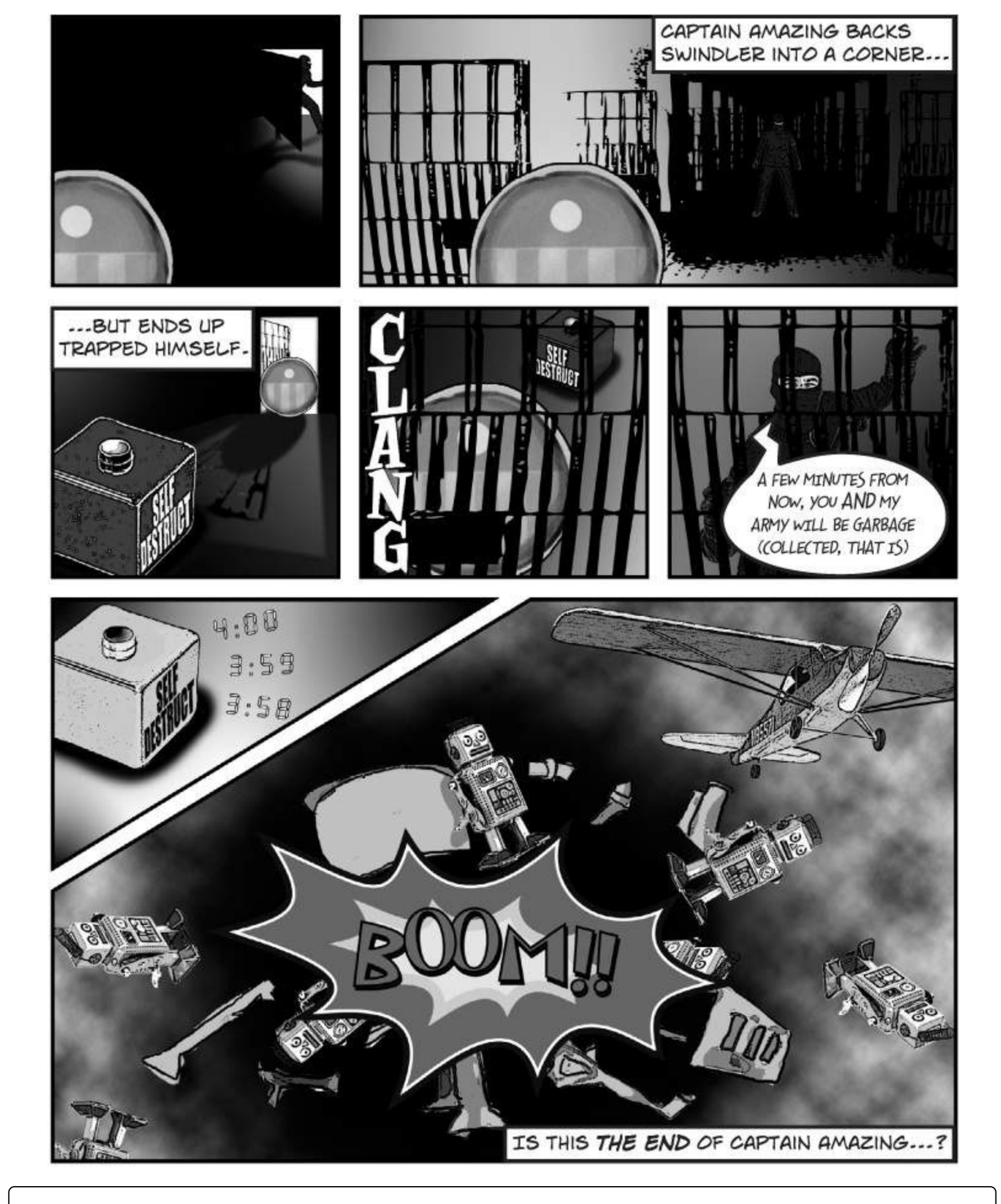

### **SHARPEN YOUR PENCIL**

Below is the code detailing the fight between Captain Amazing and Swindler (not to mention his clone army). Your job is to draw out what's going on in memory when the FinalBattle class is instantiated.

```
You can assume that Clones was
                                                              set using a collection initializer.
class FinalBattle {
  public CloneFactory Factory = new CloneFactory();
  public List<Clone> Clones = new List<Clone>() { ... };
  public SwindlersEscapePlane escapePlane;
                                                                  We've gotten you started here,
  public FinalBattle() {
                                                                  with what's going on in the
    Villain swindler = new Villain(this);
                                                                  factory object.
    using (Superhero captainAmazing = new Superhero()) {
      Factory.PeopleInFactory.Add(captainAmazing);
      Factory.PeopleInFactory.Add(swindler);
      captainAmazing.Think("I'll take down each clone's reference,
                                    one by one");
      captainAmazing.IdentifyTheClones(Clones);
      captainAmazing.RemoveTheClones(Clones);
      swindler. Think ("A few minutes from now, you AND my army will be garbage");
      swindler.Think("(collected, that is!)");
      escapePlane = new SwindlersEscapePlane(swindler);
                                                                           Draw what's going on
      swindler.TrapCaptainAmazing(Factory);
                                                                           right here, when the
      new MessageDialog("The Swindler escaped.").ShowAsync();
                                                                           SwindlersEscapePlane
                    Draw a picture of what the heap will look like exactly
                                                                           object is instantiated.
                    one second after the FinalBattle constructor runs.
[Serializable]
class Superhero : IDisposable {
      private List<Clone> clonesToRemove = new List<Clone>();
                                                                           There's a Clone
      public void IdentifyTheClones(List<Clone> clones)
           foreach (Clone clone in clones)
                                                                           class that we're not
               clonesToRemove.Add(clone);
                                                                            showing you in this
                                                                            code, too. You don't
      public void RemoveTheClones(List<Clone> clones) {
                                                                            need it to answer the
           foreach (Clone clone in clonesToRemove)
                                                                            questions.
               Clones.Remove(clone);
                         There's more code here (including the Dispose() method
                          to implement (Disposable) that we aren't showing you,
                          but you don't need it to answer this.
class Villain {
  private FinalBattle finalBattle;
  public Villain(FinalBattle finalBattle) {
    this.finalBattle = finalBattle;
  public void TrapCaptainAmazing(CloneFactory factory) {
    factory.SelfDestruct.Tick += new EventHandler(SelfDestruct Tick);
    factory.SelfDestruct.Interval = TimeSpan.FromSeconds(60);
    factory.SelfDestruct.Start();
  private void SelfDestruct Tick(object sender, EventArgs e) {
    finalBattle.Factory = null;
```

```
class SwindlersEscapePlane {
  public Villain PilotsSeat;
  public SwindlersEscapePlane(Villain escapee) {
     PilotsSeat = escapee;
                                                                                            Make sure you add
  3
                                                                                            labels to your objects
}
                                                                                            to show the reference
                                                                                            variables that are
class CloneFactory {
  public DispatcherTimer SelfDestruct = new DispatcherTimer();
                                                                                            pointing to them.
  public List<object> PeopleInFactory = new List<object>();
                                                                 We started the first one for you. Make sure you
                                                                 draw in lines showing the architecture-we drew a
                              FACTORY
                                                                 line from the clone factory to the Villain object,
                                                                 because the factory has references to it (via its
                                                                 PeopleInFactory field).
                                            SWINDL
   1
  We've left space, as there is
 more to be drawn at this stage.
             Don't worry about drawing the
Clone and List objects-just add
                                                  2
              the objects for the Captain, the
              Swindler, the clone factory, and
              Swindler's escape plane.
                                                                              - Your job is to draw what's
                                                                                going on in these two bits
                                                                               of memory, too.
       3
Based on your diagrams, where in the code did Captain Amazing die?
Be sure to annotate that on your diagram, too.
```

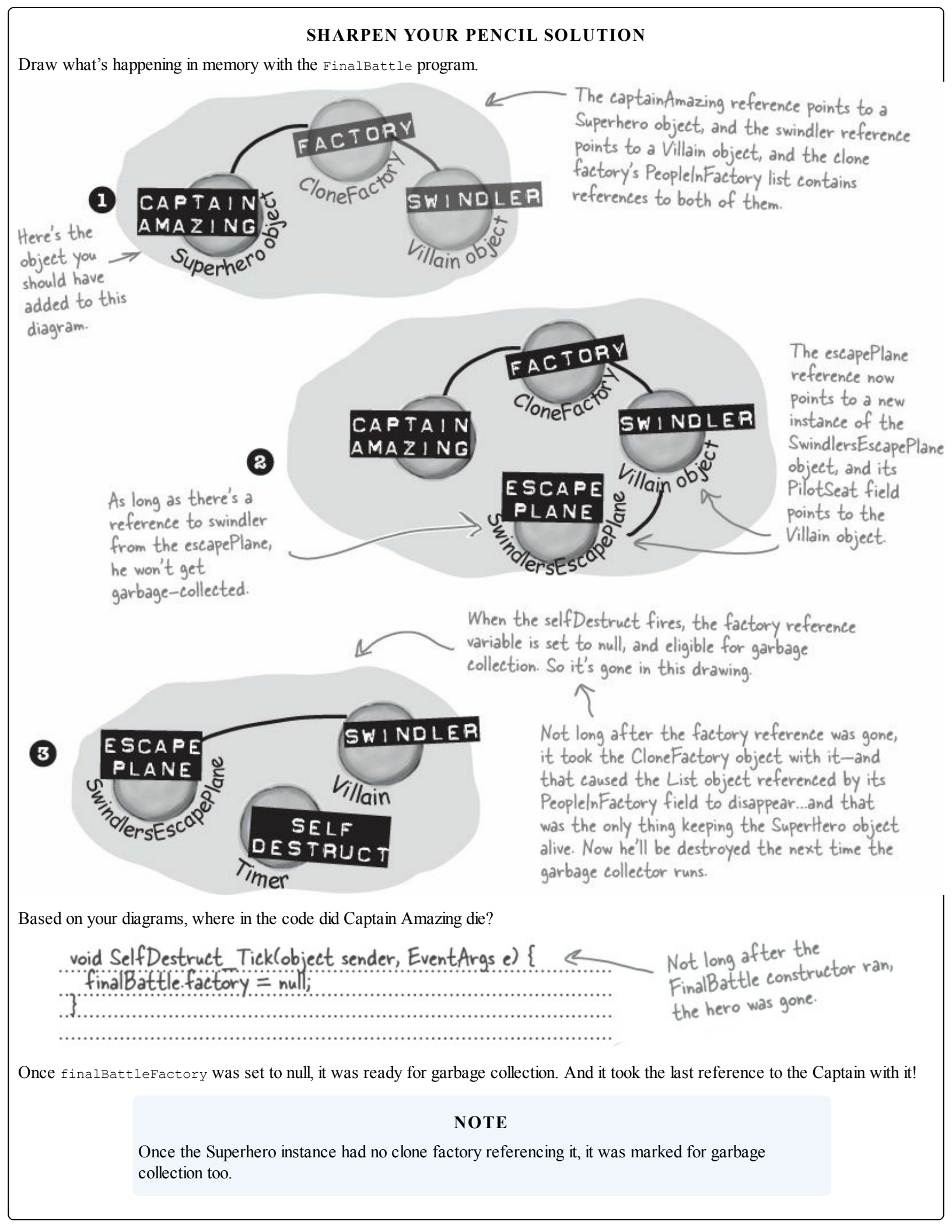

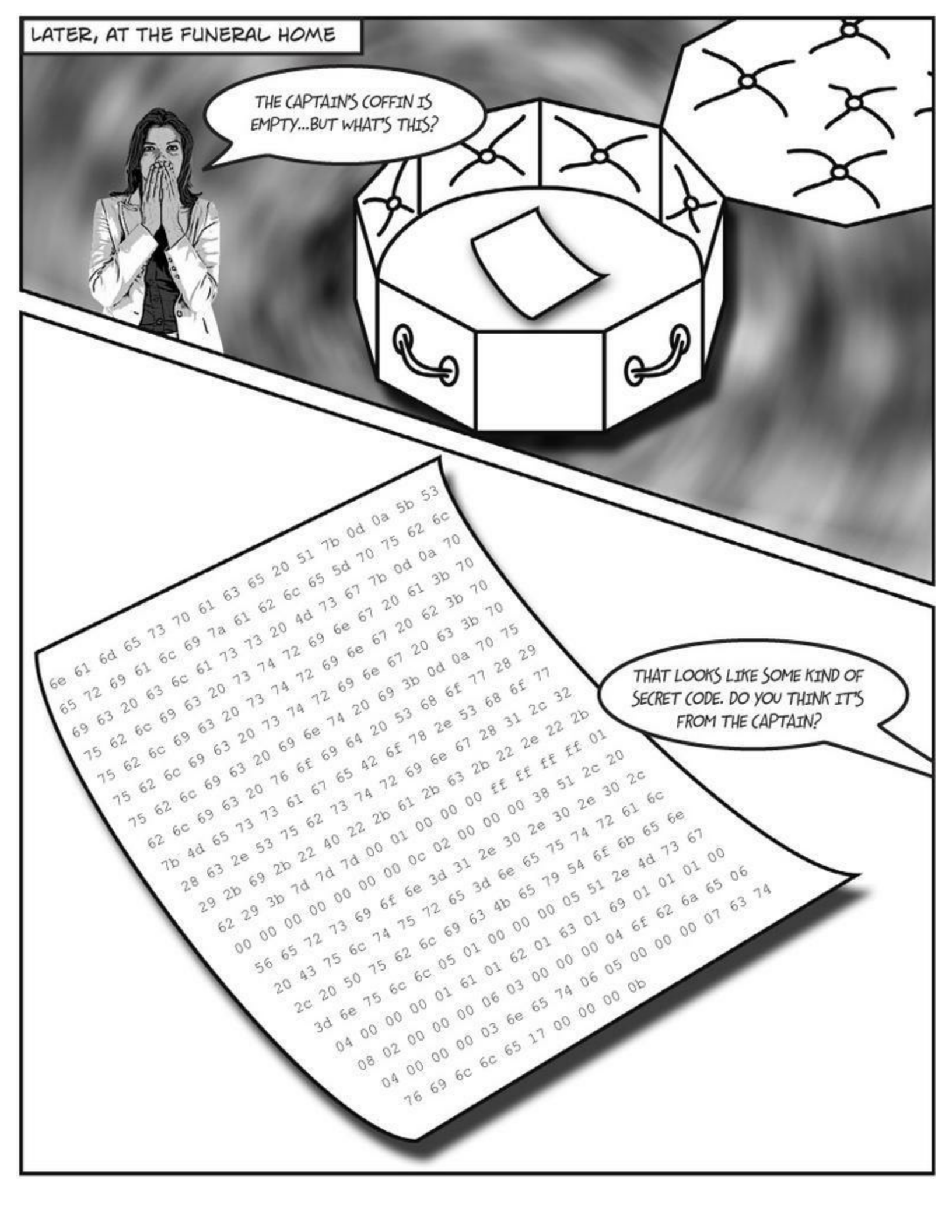

## Your last chance to <u>DO</u> something... your object's finalizer

Sometimes you need to be sure something happens *before* your object gets garbage-collected, like **releasing unmanaged resources**.

In general, you'll never write a finalizer for an object that only owns <u>managed resources</u>. Everything you've encountered so far in this book has been managed — meaning managed by the CLR (including any object that ends up on the heap). But occasionally programmers need to access an underlying Windows resource that isn't part of the .NET Framework. If you find code on the Internet that uses the [DllImport] attribute, you might be using an <u>unmanaged resource</u>. And some of those non-.NET resources might leave your system unstable if they're not "cleaned up" somehow (maybe by calling a method). And that's what finalizers are for.

A special method in your object called the **finalizer** allows you to write code that will always execute when your object is destroyed. Think of it as your object's personal finally block: it gets executed last, no matter what.

Here's an example of a finalizer in the clone class:

```
class Clone {
                                                       Here's the constructor. It looks like
  string Location;
                                                       the ClonelD and Location fields are
  int CloneID;
                                                       populated any time a Clone gets created.
  public Clone (int cloneID, string location) {
    this.CloneID = cloneID;
    this.Location = location;
  }
  public void TellLocation(string location, int cloneID) {
     Console.WriteLine("My Identification number is {0} and " +
                            "you can find me here: {1}.", cloneID, location);
  }
                                        This ~ (or "tilde") character says
                                       that the code in this block gets run
                                                                           This is the finalizer.
                                         when the object is garbage-collected.
  public void WreakHavoc(){...}
                                                                           It sends a message to
                                                                           the villain telling the
  ~Clone() {
                                                                          ill-fated clone's location
    TellLocation(this.Location, this.CloneID);
                                                                          and ID. But it will only
    Console.WriteLine ("{0} has been destroyed", CloneID)
                                                                          run when the object is
  }
                                                                          garbage-collected.
}
```

You write a finalizer method just like a constructor, but instead of an access modifier, you put a  $\sim$  in front of the class name. That tells .NET that the code in the finalizer block should be run right before it garbage-collects the object.

Also, finalizers can't have parameters, because .NET doesn't need to tell it anything other than "you're done!"

### WATCH IT!

## Some of this code is for <u>learning purposes only</u>, not for your real programs.

Throughout the book we've made reference to how objects "eventually" get garbage-collected, but we never really specified exactly when that happens...just that it happens sometime after the reference to the object disappears. We're about to show you some code that automatically triggers garbage collection using GC.Collect() and pops up a MessageBox in a finalizer. These things mess with the "guts" of the CLR. We're doing this to teach you about garbage collection. Never do this outside of toy programs.

# When **EXACTLY** does a finalizer run?

The finalizer for your object runs **after** all references are gone, but **before** that object gets garbagecollected. And garbage collection happens after **all** references to your object go away. But garbage collection doesn't always happen *right after* the references are gone.

Suppose you have an object with a reference to it. .NET sends the garbage collector to work, and it checks out your object. But since there are references to your object, the garbage collector ignores it and moves along. Your object keeps living on in memory.

Then, something happens. That last object holding a reference to *your* object decides to move on. Now, your object is sitting in memory, with no references. It can't be accessed. It's basically a **dead object**.

But here's the thing. *Garbage collection is something that .NET controls*, not your objects. So if the garbage collector isn't sent out again for, say, a few seconds, or maybe even a few minutes, your object still lives on in memory. It's unusable, but it hasn't been garbage-collected. And any finalizer your object has does not (yet) get run.

Finally, .NET sends the garbage collector out again. Your finalizer runs...possibly several minutes after the last reference to the object was removed or changed. Now that it's been finalized, your object is dead, and the collector tosses it away.

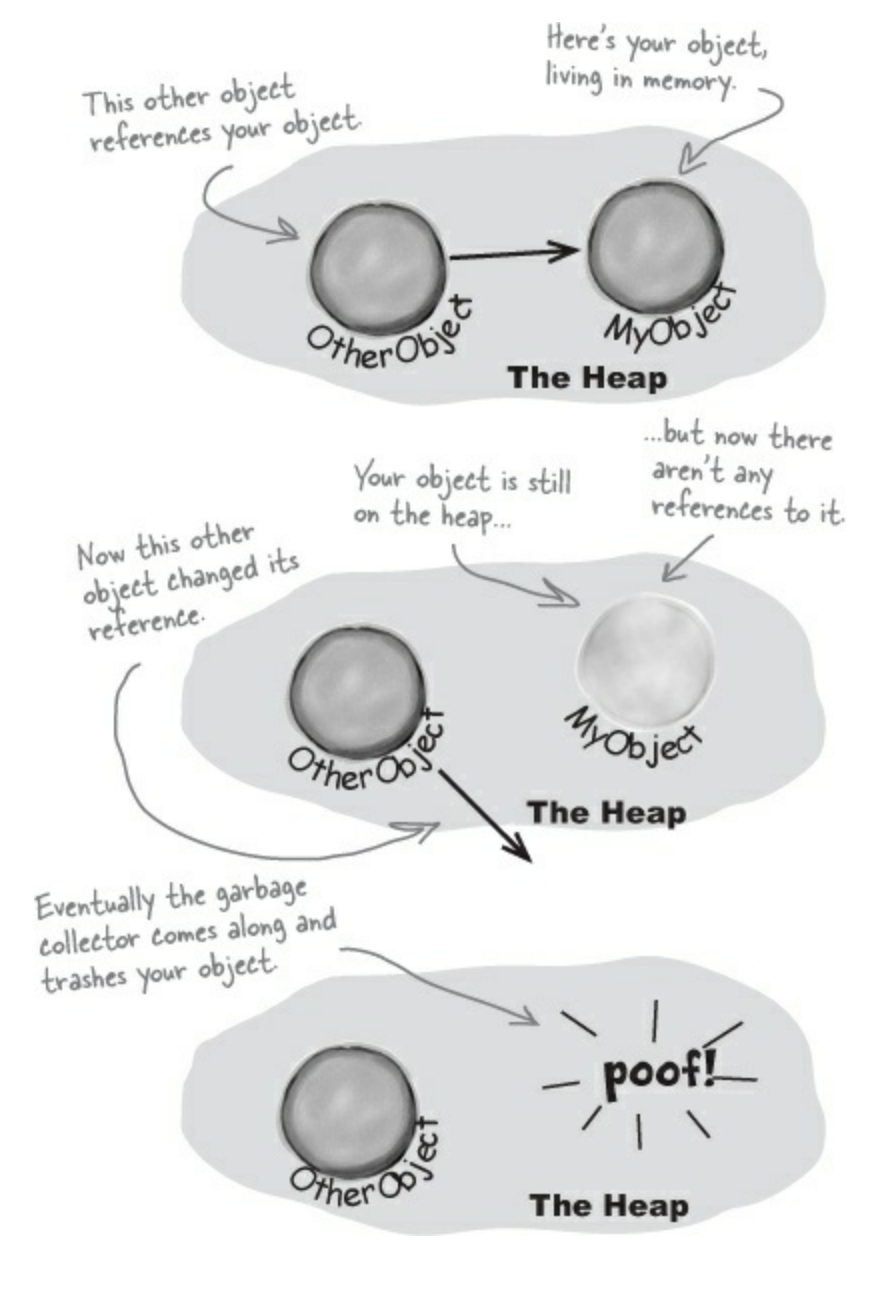

## You can **SUGGEST** to .NET that it's time to collect the garbage

.NET does let you *suggest* that garbage collection would be a good idea. Most times, you'll never use this method, because garbage collection is tuned to respond to a lot of conditions in the CLR and calling it *isn't really a good idea*. But just to see how a finalizer works, you could call for garbage collection on your own. If that's what you want to do, just call gc.collect().

Be careful, though. That method doesn't *force* .NET to garbage-collect things immediately. It just says, "Do garbage collection as soon as possible."

```
public void RemoveTheClones(
        List<Clone> clones) {
    foreach (Clone clone in clonesToRemove)
    Clones.Remove(clone);
    GC.Collect();
}
    We can't emphasize enough just how bad an idea
    it is to use GC.Collect() in a program that's not
    just a toy, because it can really confuse the CLR's
    garbage collector. It's an excellent tool for learning
    about garbage collection and finalizers, so we'll build
    a toy to play with it.
```

## Dispose() works with using; finalizers work with garbage collection

### NOTE

Like you saw earlier, Dispose() works without a using statement. When you build a Dispose() method, it shouldn't have any side effects that cause problems if it's run many times.

When an object implements IDisposable, its Dispose() is called at the end of the block after a using statement. If you don't use a using statement, then just setting the reference to null won't cause Dispose() to be called — you'll need to call it directly. An object's finalizer runs at garbage collection for that particular object. Let's explore how these two patterns differ. Start up Visual Studio for Windows Desktop and create a Windows Forms Application project.

### **DO THIS!**

• ① Create a clone class that implements IDisposable and has a finalizer. The class should have one int automatic property called Id. It has a constructor, a Dispose() method, and a finalizer:

using System.Windows.Forms; class Clone : IDisposable { public int Id { get; private set; } Since the class implements Disposable, it has to have a public Clone(int Id) { this.Id = Id; Dispose() method. Popping up a public void Dispose() { MessageBox in a MessageBox.Show("I've been disposed!", finalizer can mess "Clone #" + Id + " says..."); with the "guts" of Here's the finalizer. It will run when the the CLR. Don't object gets garbage-collected. do it outside of a ~Clone() { toy program for MessageBox.Show("Aaargh! You got me!", learning about "Clone #" + Id + " says..."); garbage collection. }

Here's a good example of how desktop apps can make good tools for exploring C# and .NET. In this project, you'll go back to creating a Windows Forms project to take advantage of the way MessageBox windows <u>block</u> as a tool to explore how garbage collection works.

Quick reminder: if you're using Visual Studio Professional, Premium, or Ultimate, you can create both Windows Store and Windows Desktop apps.

### • **2** Create a Form with three buttons.

Create one instance of clone inside the click handler for the first button with a using statement. Here's the first part of the code for the button:

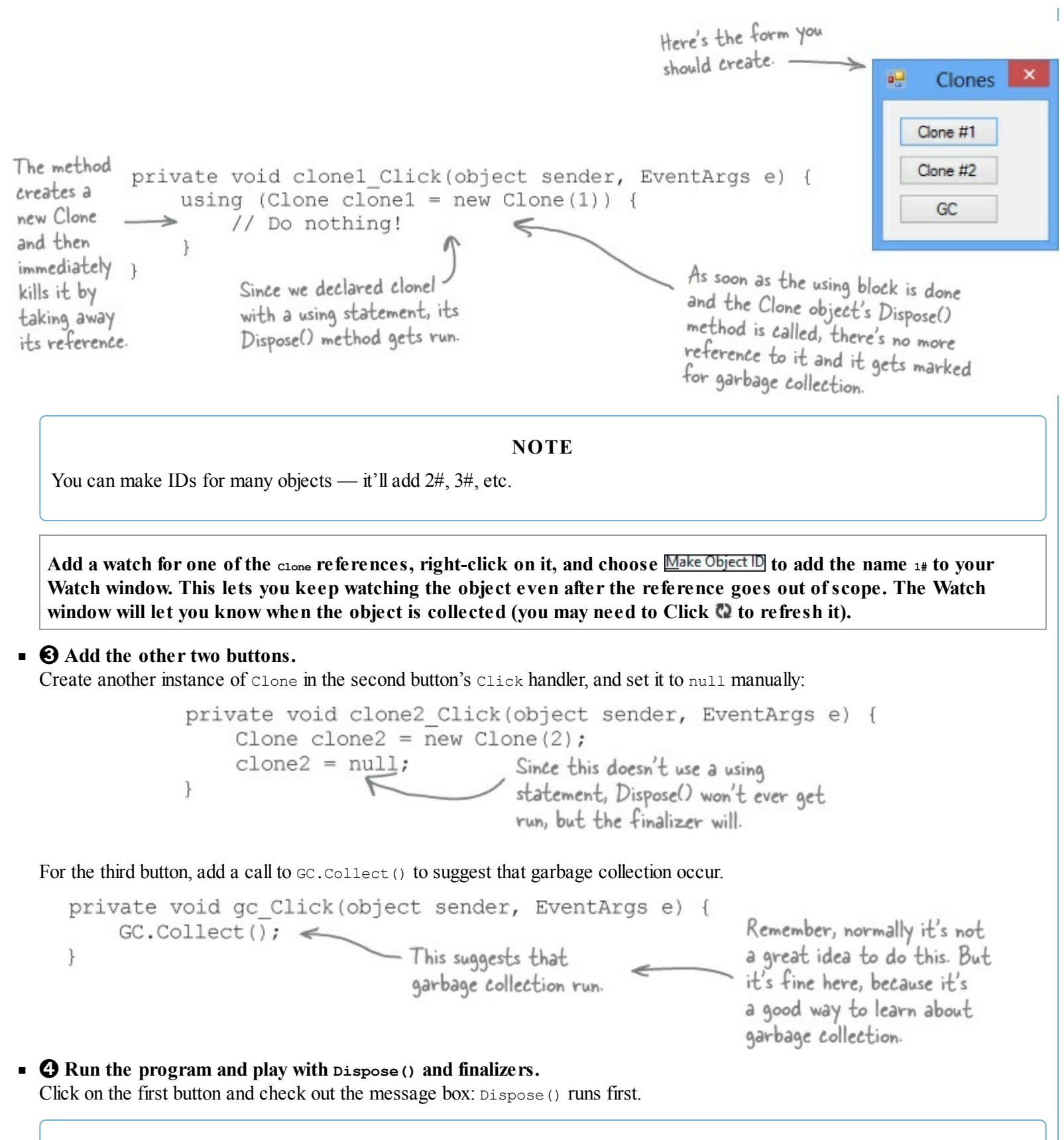

NOTE

Don't forget to add "using System. Windows. Forms;" to the top of your Clone class.

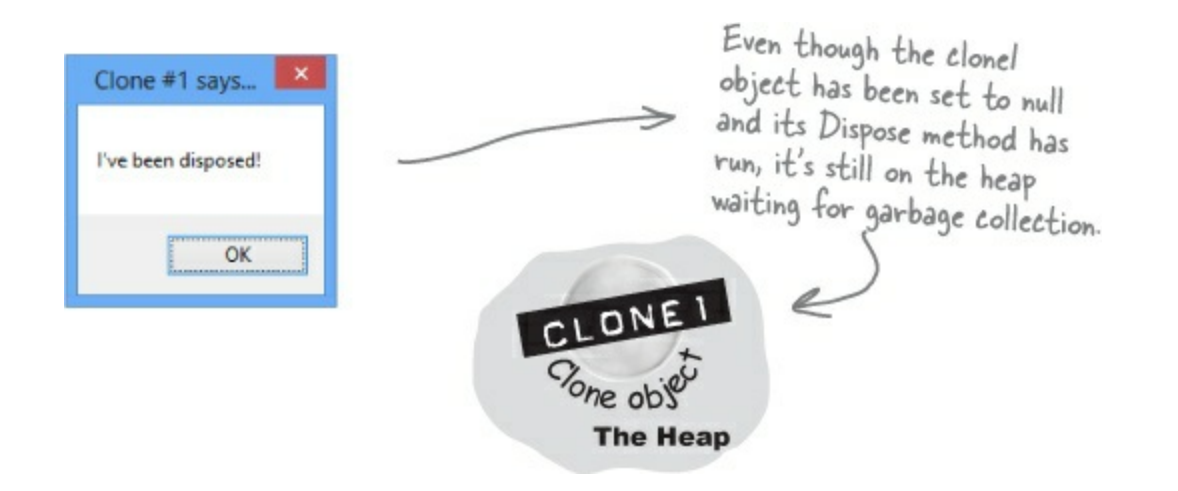

Garbage is collected...*eventually*. In most cases, you *won't* see the garbage collection message box, because your object is set to null, but garbage collection hasn't run yet.

Now click on the second button...nothing happens, right? That's because we didn't use a using statement, so there's no Dispose() method. And until the garbage collector runs, you won't see the message boxes from the finalizer.

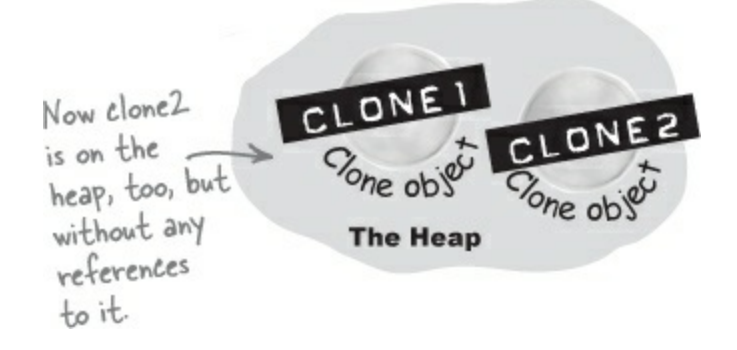

Now click the third button, to suggest garbage collection. You should see the finalizer from both clone1 and clone2 fire up and display message boxes.

| Clone #2 says ×     | Clone #1 says            |                     |
|---------------------|--------------------------|---------------------|
| Aaargh! You got me! | Aaargh! You got me!      | poofi - poofi-      |
| ОК                  | ОК                       | The Heap            |
| K                   | - When GC.Collect() is r | un, both objects    |
|                     | quickly run their finali | zers and disappear. |

**Play around with the program.** Click the Clone #1 button, then the Clone #2 button, then the GC button. Do it a few times. Sometimes Clone #1 is collected first, and sometimes Clone #2 is. And once in a while, the garbage collector runs even though you didn't ask it to using GC.Collect().

# Finalizers can't depend on stability

Let's say you've got two objects that have references to each other...

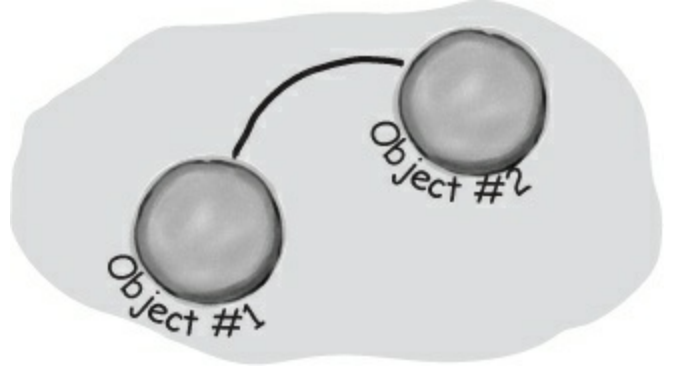

When you write a finalizer, you can't depend on it running at any one time. Even if you call GC.Collect() — which you should avoid, unless you have a really good reason to do it — you're only *suggesting* that the garbage collector is run. It's not a guarantee that it'll happen right away. And when it does, you have no way of knowing what order the objects will be collected in.

So what does that mean, in practical terms? Well, think about what happens if you've got two objects that have references to each other. If object #1 is collected first, then object #2's reference to it is pointing to an object that's no longer there. But if object #2 is collected first, then object #1's reference is invalid. So what that means is that *you can't depend on references in your object's finalizer*. Which means that it's a really bad idea to try to do something inside a finalizer that depends on references being valid.

...if they're both marked for garbage collection at the same time, then object #1 could disappear first...

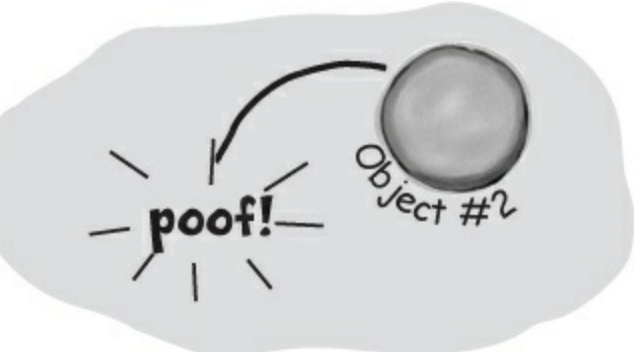

Serialization is a really good example of something that you **shouldn't do inside a finalizer**. If your object's got a bunch of references to other objects, serialization depends on *all* of those objects still being in memory... and all of the objects they reference, and the ones those objects reference, and so on. So if you try to serialize when garbage collection is happening, you could end up **missing** vital parts of your program because some objects might've been collected *before* the finalizer ran.

Luckily, C# gives us a really good solution to this: IDisposable. Anything that could modify your core data or that depends on other objects being in memory needs to happen as part of a Dispose() method, not a finalizer.

...on the other hand, object #2 could disappear before object #1. You've got no way of knowing the order...

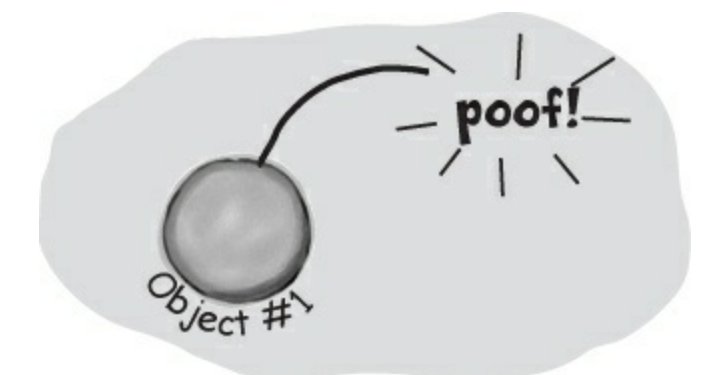

Some people like to think of a finalizers as a kind of fail-safe for the Dispose() method. And that makes sense — you saw with your Clone object that just because you implement IDisposable, that doesn't mean the object's Dispose() method will get called. But you need to be careful — if your Dispose() method depends on other objects that are on the heap, then calling Dispose() from your finalizer can cause trouble. The best way around this is to make sure you always use a using statement any time you're creating an IDisposable object.

...and that's why one object's finalizer can't rely on any other object still being on the heap.

## Make an object serialize itself in its Dispose()

Once you understand the difference between Dispose() and a finalizer, it's pretty easy to write objects that serialize themselves out automatically when they're disposed of.

#### **DO THIS!** • **①** MAKE THE CLONE CLASS (FROM Dispose() works with using; finalizers work with garbage collection) SERIALIZABLE. Just add the serializeable attribute on top of the class so that we can save the file out. [Serializable] class Clone : IDisposable • Ø MODIFY CLONE'S DISPOSE() METHOD TO SERIALIZE ITSELF OUT TO A FILE. Let's use a BinaryFormatter to write Clone out to a file in Dispose(): You'll need a using System.IO; few more using using System.Runtime.Serialization.Formatters.Binary; 🖉 directives to access the 1/0 We've gone back // existing code to using binary classes we'll use. serialization public void Dispose() { and hardcoded The Clone will create the string filename = @"C:\Temp\Clone.dat"; - C:\Temp directory and serialize itself out to a file called Clone.dat. directories as string dirname = @"C:\Temp\"; teaching tools if (File.Exists(filename) == false) { because they're Directory.CreateDirectory(dirname); simple-and } because we don't BinaryFormatter bf = new BinaryFormatter(); want you doing using (Stream output = File.OpenWrite(filename)) { We hardcoded the filenamethis in live code! bf.Serialize(output, this); we included them as string This is only for 1 literals in the code. That's MessageBox.Show("Must...serialize...object!", toy programs. "Clone #" + Id + " says..."); fine for a small toy program like this, but it's not problemfree. Can you think of problems this might cause, and how you could avoid them? And is this Dispose() method really side-effect free? What happens if it's called more than once? These are all things you

### • **③** RUN THE APPLICATION.

You'll see the same behavior you saw on the last few pages...but before the clonel object is garbage-collected, it's serialized to a file. Look inside the file and you'll see the binary representation of the object.

need to think about when you implement IDisposable.

### **BRAIN POWER**

There's a lot to think about in this project! What do you think the rest of the *superHero* object's code looked like? We showed you part of it in Make an object serialize itself in its Dispose(). Could you write the rest now? More importantly, **should** you?

It's clearly *possible* to have your object serialize itself when it's disposed. But is that a good idea? Does it violate separation of concerns? Could it lead to code that's hard to maintain? What other problems could occur?

#### FIRESIDE CHATS

## Tonight's talk: the Dispose() method and a finalizer spar over who's more valuable.

| Dispose()                                                                                                    | Finalizer                                                                                                    |
|----------------------------------------------------------------------------------------------------|----------------------------------------------------------------------------------------------------|
| To be honest, I'm a little surprised I was invited here. I thought the programming world had come to a consensus. I mean, I'm way more valuable than you are. Really, you're pretty feeble. You can't even serialize yourself out, alter core data, anything. Pretty unstable, aren't you?                                                                                                    |                                                                                                    |
|                                                                                                    | Excuse me? That's rich. I'm feebleOK. Well, I didn't want<br>to get into this, but since we're already stooping this lowat<br>least I don't need an interface to get started. Without<br>IDisposable, you're just another useless method.                                                                                                    |
| There's an interface specifically <b>because</b> I'm so important. In fact, I'm the only method in it!                                                                                                    |                                                                                                    |
|                                                                                                    | Right, rightkeep telling yourself that. And what happens<br>when someone forgets to use a using statement when they<br>instantiate their object? Then you're nowhere to be found.                                                                                                    |
| OK, you're right, programmers need to know they're going to need<br>me and either call me directly or use a using statement to call me. But<br>they always know when I'm gonna run, and they can use me to do<br>whatever they need to do to clean up after their object. I'm<br>powerful, reliable, and easy to use. I'm a triple threat. And you?<br>Nobody knows exactly when you'll run or what the state of the<br>application will be when you finally do decide to show up. |                                                                                                    |
|                                                                                                    | OK, but if you need to do something at the very last moment<br>when an object is garbage-collected, there's no way to do it<br>without me. I can free up network resources and Windows<br><u>handles</u> and streams and anything else that might cause a<br>problem for the rest of the program if you don't clean it up. I<br>can make sure that your objects deal with being trashed more<br>gracefully, and that's nothing to sneeze at. |
|                                                                                                    | <b>NOTE</b><br>Handles are what your programs use when they go<br>around .NET and the CLR and interact directly with<br>Windows. Since .NET doesn't know about them, it<br>can't clean them up for you.                                                                                                    |
| So there's basically nothing you can do that I can't do. You think you're a big shot because you always run with GC, but at least I can depend on other objects.                                                                                                    |                                                                                                    |
|                                                                                                    | That's right, pal — I always run; you need someone else to run you. I don't need anyone or anything!                                                                                                    |

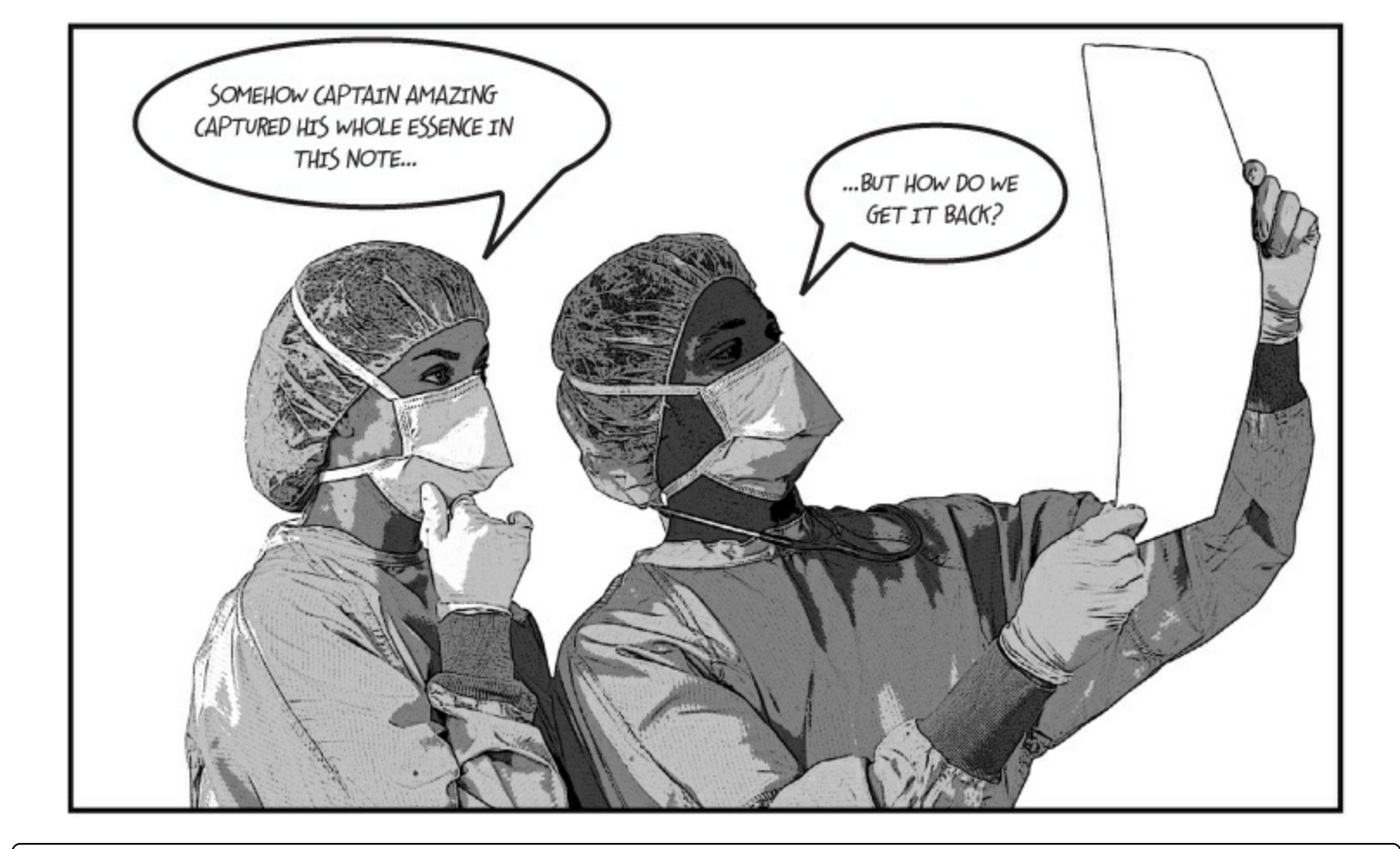

### THERE ARE NO DUMB QUESTIONS

#### Q: Q: Can a finalizer use all of an object's fields and methods?

A: A: Sure. While you can't pass parameters to a finalizer method, you can use any of the fields in an object, either directly or using this — but be careful, because if those fields reference other objects, then the other objects may have already been garbage-collected. But you can definitely call other methods and properties in the object being finalized (as long as those methods and properties don't depend on other objects).

#### Q: Q: What happens to exceptions that get thrown in a finalizer?

A: A: Good question. It's totally legal to put a try/catch block inside a finalizer method. Give it a try yourself. Create a divide-by-zero exception inside a try block in the clone program we just wrote. Catch it and throw up a message box that says "I just caught an exception." right before the "...I've been destroyed." box we'd already written. Now run the program and click on the first button and then the GC button. You'll see both the exception box and the destroyed box pop up. (Of course, it's generally bad idea to pop up message boxes in finalizers for objects that are more than just toys...and those message boxes may never actually pop up.)

#### Q: Q: How often does the garbage collector run automatically?

A: A: There's no good answer to that one. It doesn't run on an easily predictable cycle, and you don't have any firm control over it. You can be sure it will be run when your program exits. But if you want to be sure it'll run, you have to use GC.Collect() to set it off...and even then, you're only *suggesting* that the CLR should collect now.

#### Q: Q: How soon after I call GC.Collect() will .NET start garbage collection?

A: A: When you run GC.Collect(), you're telling.NET to garbage-collect as soon as possible. That's *usually* as soon as .NET finishes whatever it's doing. That means it'll happen pretty soon, but you can't actually control when.

#### Q: Q: So if something absolutely must run, I put it in a finalizer?

A: A: It's possible that your finalizer won't run. It's possible to suppress finalizers when garbage collection happens. Or the process could end entirely. If you aren't freeing unmanaged resources, you're almost always better off using IDisposable and using statements.

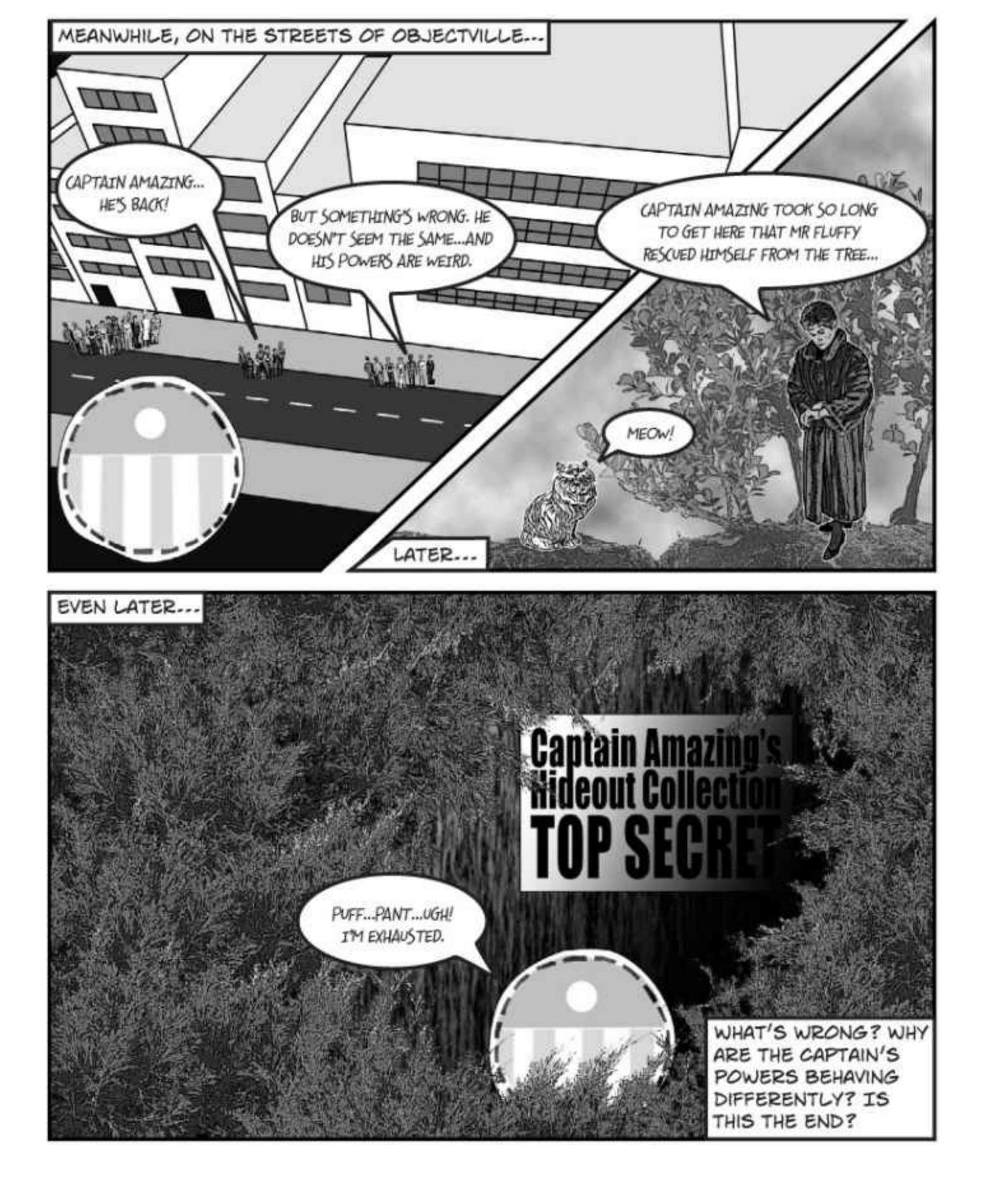

## A struct looks like an object...

One of the types in .NET we haven't talked about much is the *struct*. Struct is short for **structure**, and structs look a lot like objects. They have fields and properties, just like objects. And you can even pass them into a method that takes an object type parameter:

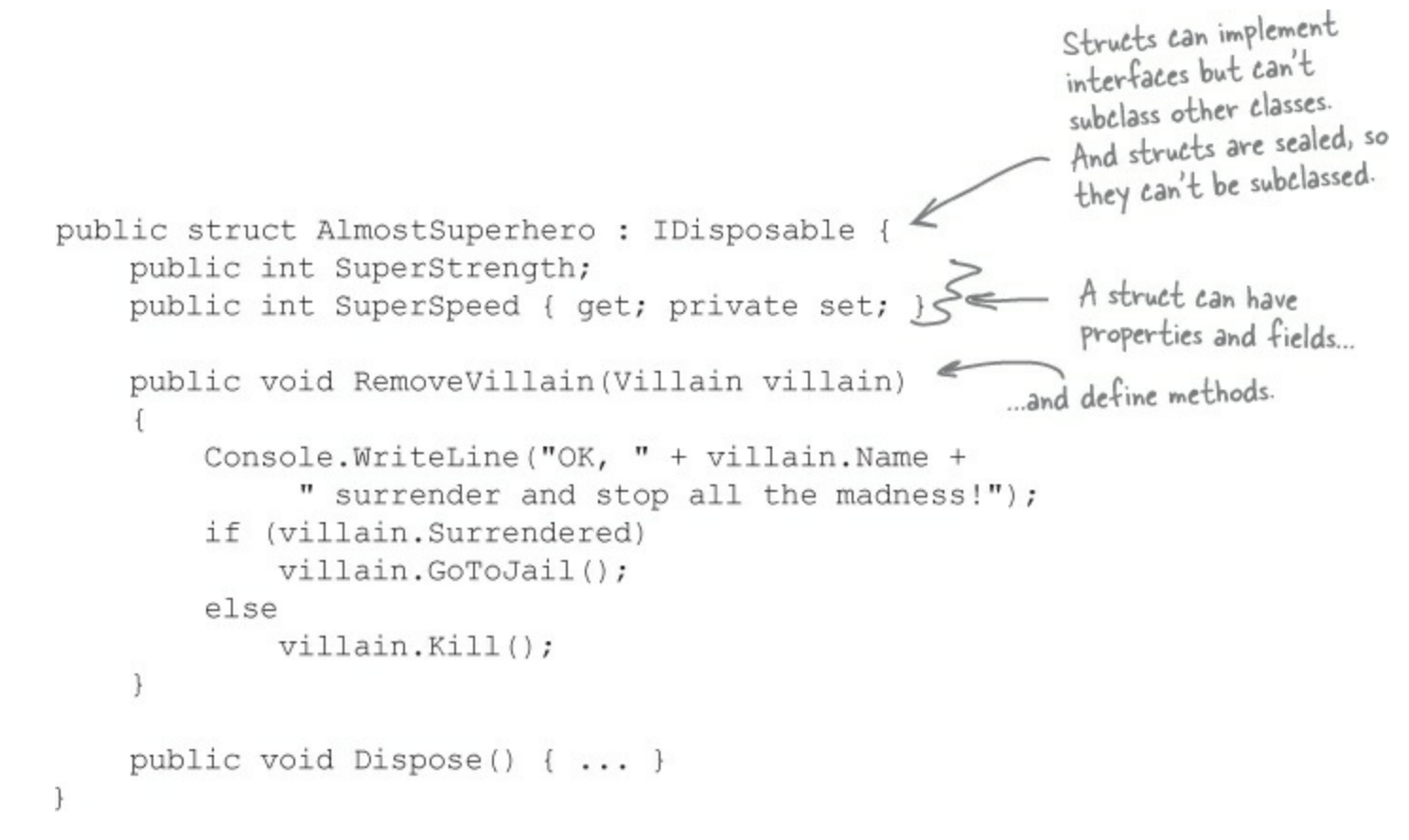

The power of objects lies in their ability to mimic real-world behavior, through inheritance and polymorphism.

## ...but <u>isn't</u> an object

But structs *aren't* objects. They can have methods and fields, but they can't have finalizers. They also can't inherit from other classes or structs, or have classes or structs inherit from them.

### NOTE

All structs inherit from System. ValueType, which in turn inherits from System. Object. That's why every struct has a ToString() method — it gets it from Object. But that's all the inheriting that structs are allowed to do.

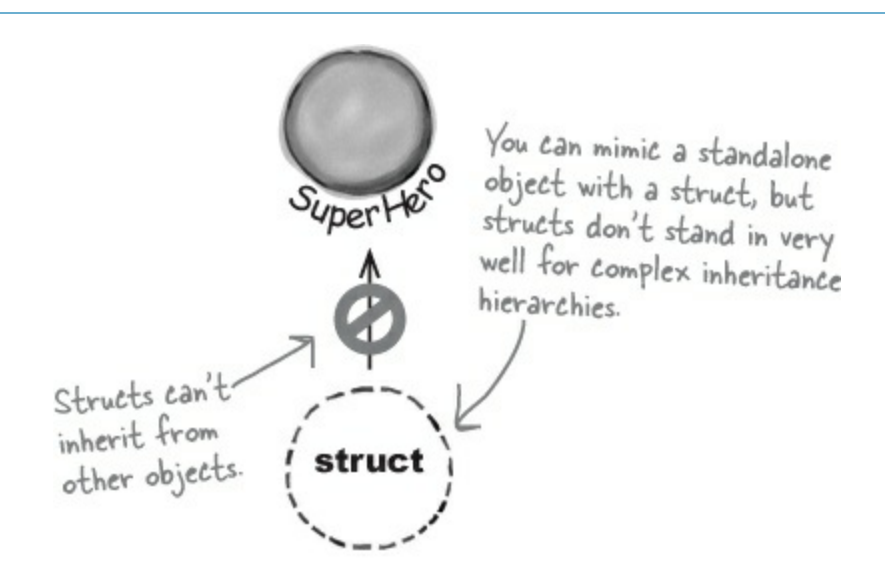

Structs are best used for storing data, but the lack of inheritance and references can be a serious limitation.

### NOTE

That's why you use classes a lot more than structs. But that doesn't mean they don't have their uses!

But the thing that sets structs apart from objects more than almost anything else is that you *copy them by value, not by reference*. Flip the page to see what this means....

## Values get copied; references get assigned

You already have a sense of how some types are different than others. On one hand you've got value types like int, bool, and decimal. On the other hand, you've got objects like List, Stream, and Exception. And they don't quite work exactly the same way, do they?

When you use the equals sign to set one value type variable to another, it **makes a copy of the value**, and afterward the two variables aren't connected to each other. On the other hand, when you use the equals sign with references, what you're doing is **pointing both references at the same object**.

|                         | NOTE                                                                                                    |
|-------------------------|----------------------------------------------------------------------------------------------------|
| Here's                  | a quick refresher on value types vs. objects.                                                                                                    |
|                         |                                                                                                    |
| <ul> <li>Var</li> </ul> | riable declaration and assignment works the same with value types or object types:                                                                  |
|                         | NOTE                                                                                                    |
| Re<br>the               | emember when we said that methods and statements ALWAYS live in classes? Well, it turns out that's not 100% accurate — ey can also live in structs. |
|                         |                                                                                                    |
|                         |                                                                                                    |

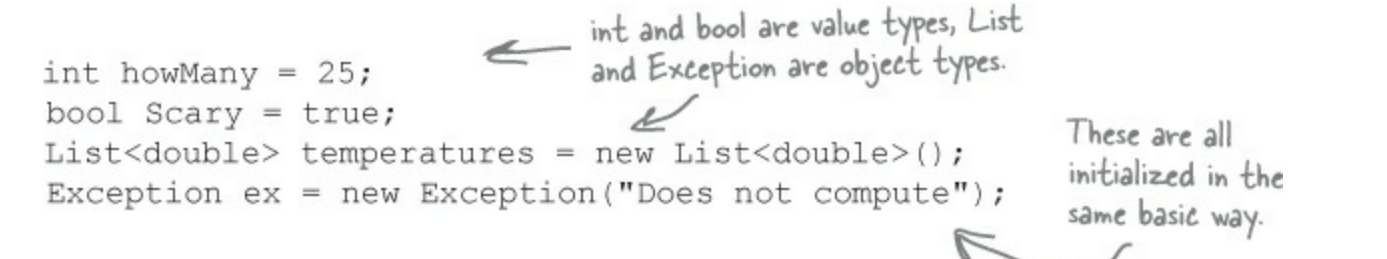

Differences creep in when you start to assign values, though. Value types all are handled with copying. Here's an example:

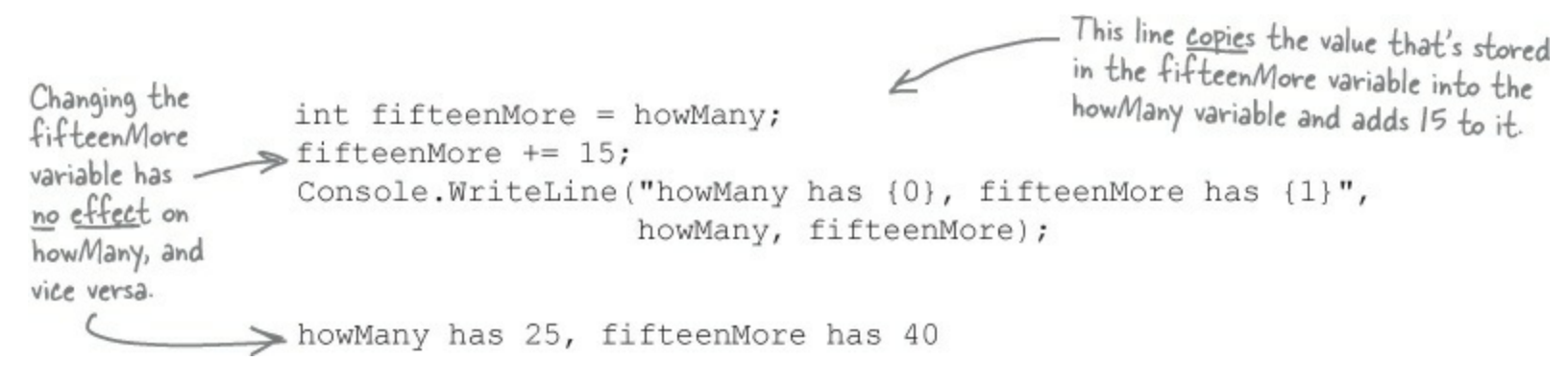

The output here shows that fifteenMore and howMany are *not* connected:
With object assignments, though, you're assigning references, not actual values:

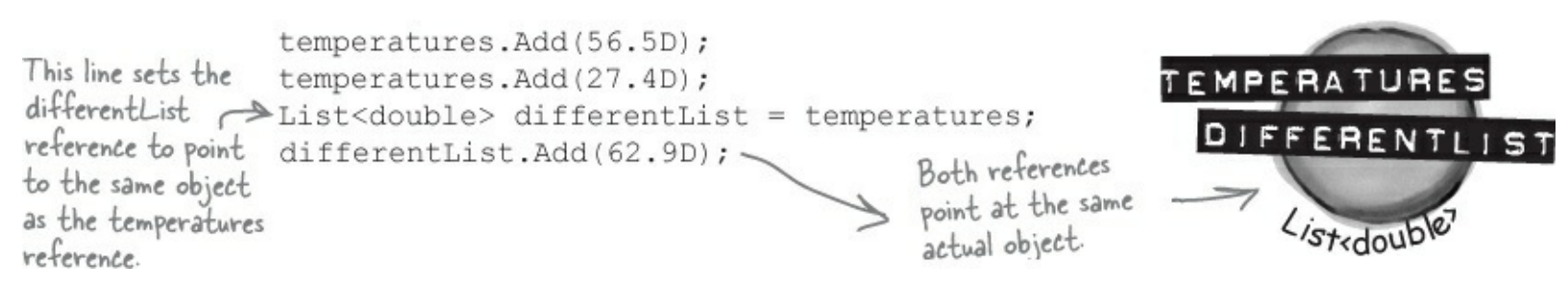

So changing the List means both references see the update...since they both point to a single List object.

The output here demonstrates that differentList and temperatures are actually pointing to the *same* object:

```
temperatures has <u>3</u>, differentList has <u>3</u>
When you called differentList.Add(),
it added a new temperature to the
object that both differentList and
temperatures point to.
```

## Structs are value types; objects are reference types

When you create a struct, you're creating a **value type**. What that means is when you use equals to set one struct variable equal to another, you're creating a fresh *copy* of the struct in the new variable. So even though a struct *looks* like an object, it doesn't act like one.

### SHARPEN YOUR PENCIL

### Do this

### • **()** Create a struct called Dog.

Here's a simple struct to keep track of a dog. It looks just like an object, but it's not. Add it to a new console application.

Oreate a class called Canine.

Make an exact copy of the Dog struct, except **replace** struct with class and then **replace** Dog with Canine. (Don't forget to rename Dog's constructor.) Now you'll have a Canine class that you can play with, which is almost exactly equivalent to the Dog struct.

• O Add a Main() method that makes some copies of Dogs and Canines.

Here's the code for the Main() method:

```
Canine spot = new Canine("Spot", "pug");
Canine bob = spot;
bob.Name = "Spike";
bob.Breed = "beagle";
spot.Speak();
Dog jake = new Dog("Jake", "poodle");
Dog betty = jake;
betty.Name = "Betty";
betty.Breed = "pit bull";
jake.Speak();
Console.ReadKey();
```

You've already used structs in your programs. Remember DateTime from previous chapters? You were working with a struct the whole time!

### Before you run the program...

Write down what you think will be written to the console when you run this code:

## SHARPEN YOUR PENCIL SOLUTION

What did you think would get written to the console?

My name is Spike and I'm a beagle.

My name is Jake and I'm a poodle.

## Here's what happened...

The bob and spot references both point to the same object, so both changed the same fields and accessed the same speak() method. But structs don't work that way. When you created betty, you made a fresh copy of the data in jake. The two structs are completely independent of each other.

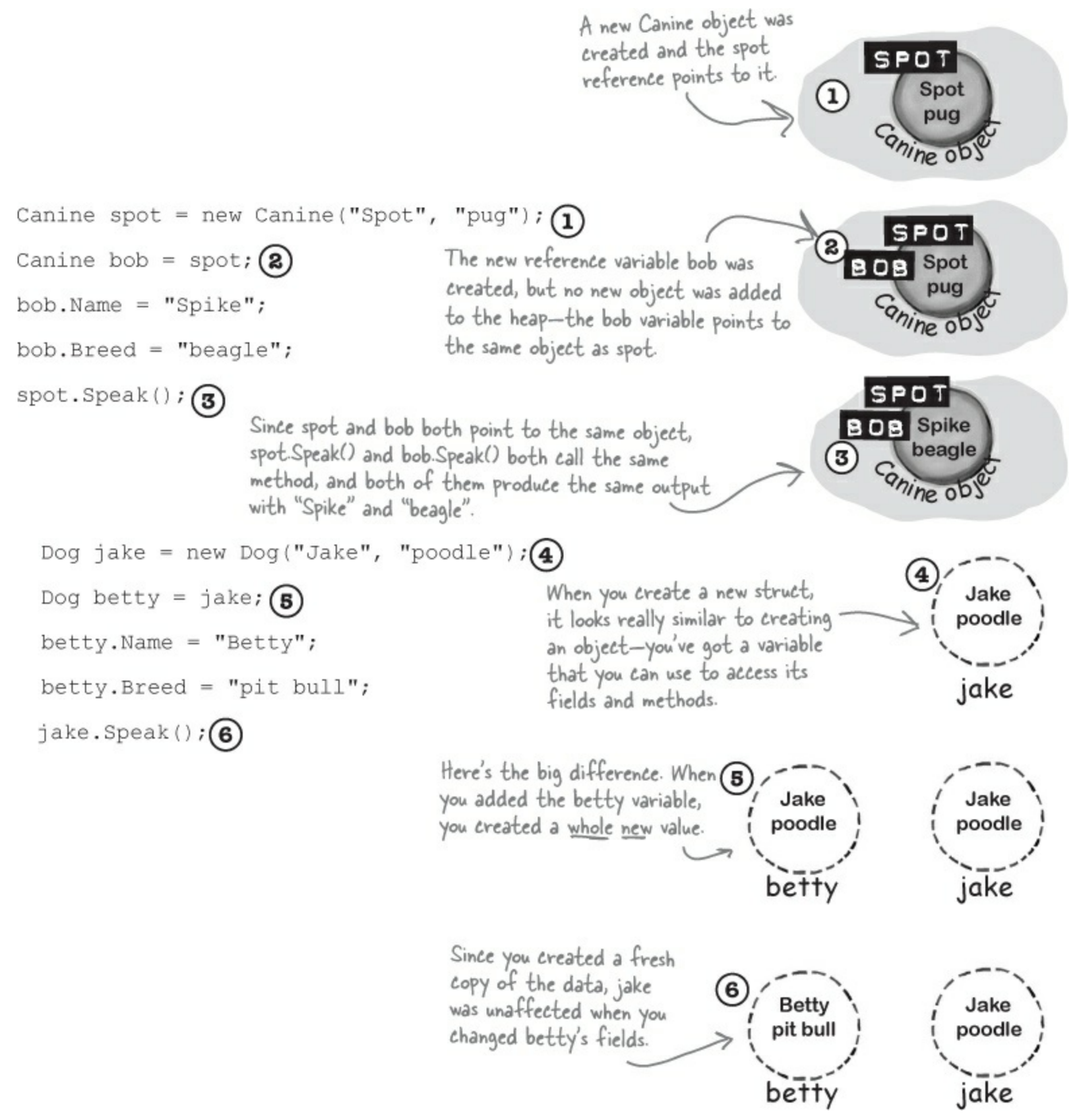

When you set one struct equal to another, you're creating a fresh <u>COPY</u> of the data inside the struct. That's because struct is a <u>VALUE TYPE</u>.

## The stack vs. the heap: more on memory

## **Behind the Scenes**

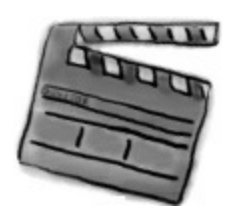

It's not hard to understand how a struct differs from an object — you can make a fresh copy of a struct just using equals, which you can't do with an object. But what's really going on behind the scenes?

The .NET CLR divides your data into two places in memory. You already know that objects live on the **heap**. It also keeps another part of memory called the **stack** to store all of the local variables you declare in your methods, and the parameters that you pass into those methods. You can think of the stack as a bunch of slots that you can stick values in. When a method gets called, the CLR adds more slots to the top of the stack. When it returns, its slots are removed.

## NOTE

Remember, when your program's running, the CLR is actively managing memory, dealing with the heap, and collecting garbage.

Even though you can assign a struct to an object variable, structs and objects are different.
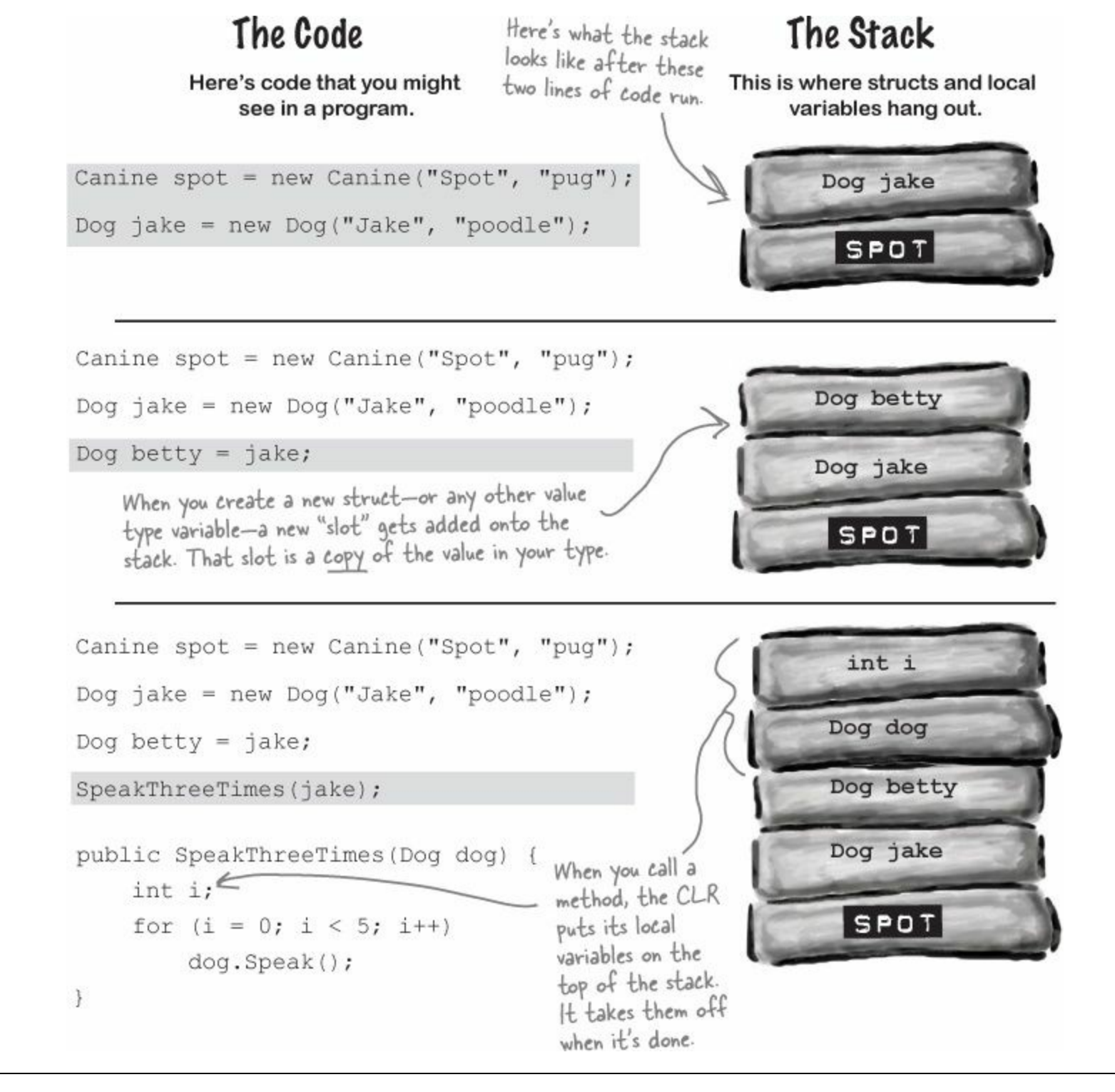

#### **BEHIND THE SCENES**

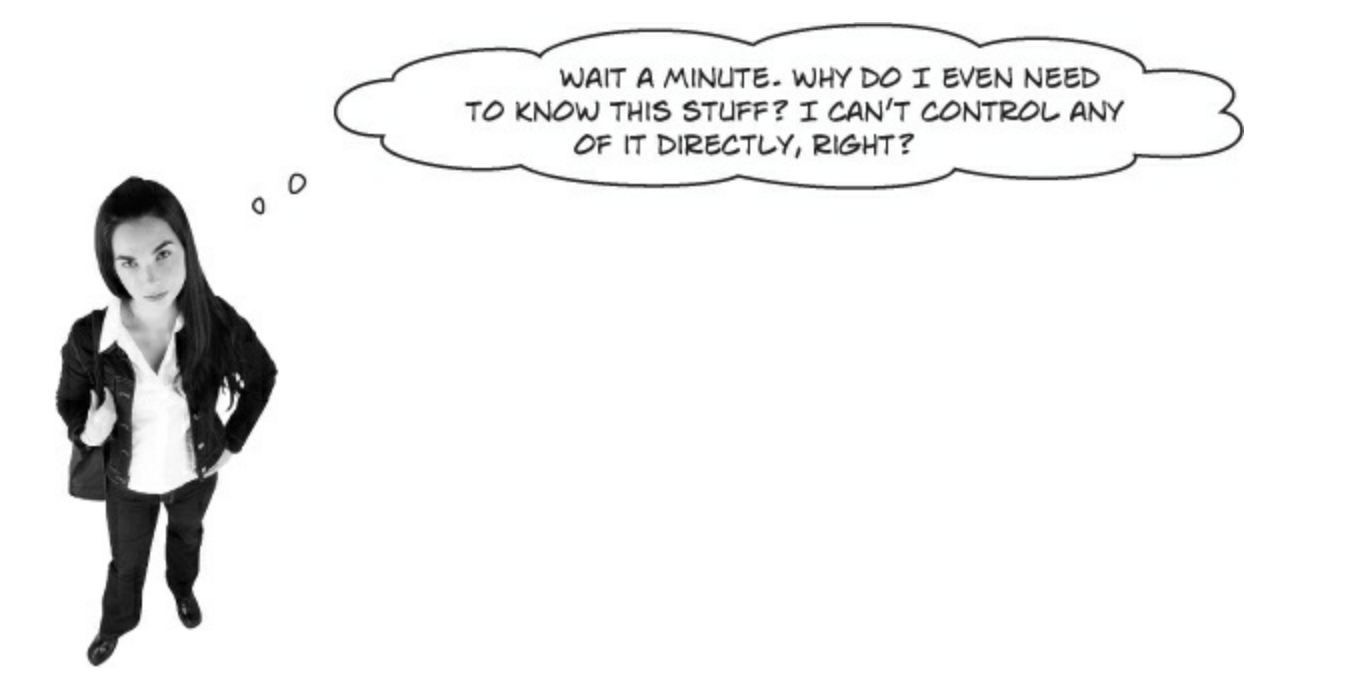

You definitely want to understand how a struct you copy by value is different from an object you copy by reference.

There are times when you need to be able to write a method that can take either a value type *or* a reference type — perhaps a method that can work with either a Dog struct or a Canine object. If you find yourself in that situation, you can use the object keyword:

public void WalkDogOrCanine(object getsWalked) { ... }

If you send this method a struct, the struct gets **boxed** into a special object "wrapper" that allows it to live on the heap. While the wrapper's on the heap, you can't do much with the struct. You have to "unwrap" the struct to work with it. Luckily, all of this happens *automatically* when you set an object equal to a value type, or pass a value type into a method that expects an object.

#### NOTE

You can also use the "is" keyword to see if an object is a struct, or any other value type, that's been boxed and put on the heap.

• 1 Here's what the stack and heap look like after you create an object variable and set it equal to a Dog struct.

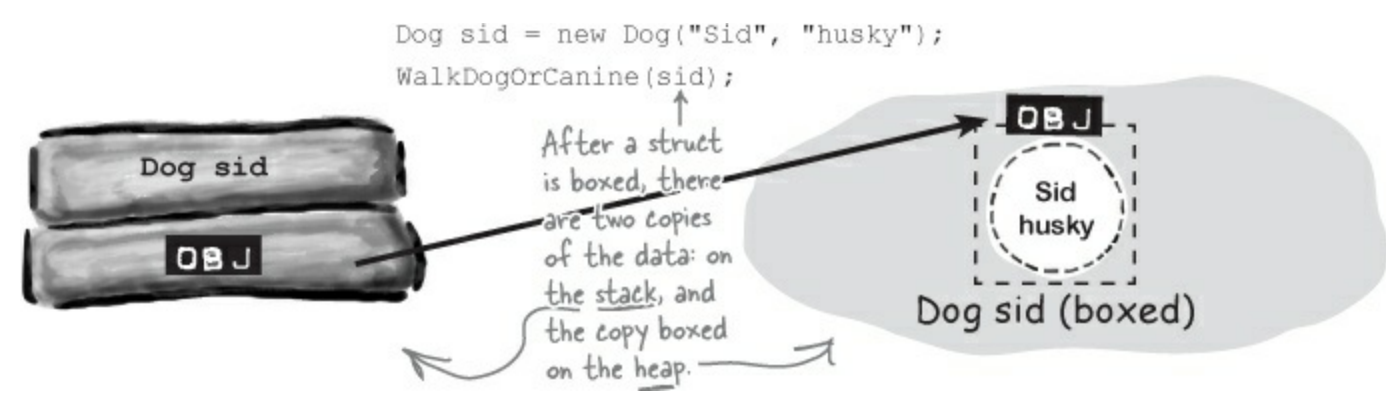

• ② If you want to unbox the object, all you need to do is cast it to the right type, and it gets unboxed automatically. You can't use the as keyword with value types, so you'll need to cast to Dog.

#### ΝΟΤΕ

The WalkDogOrCanine() method takes an object reference, so the Dog struct was boxed before it was passed in. Casting it back to a Dog unboxes it.

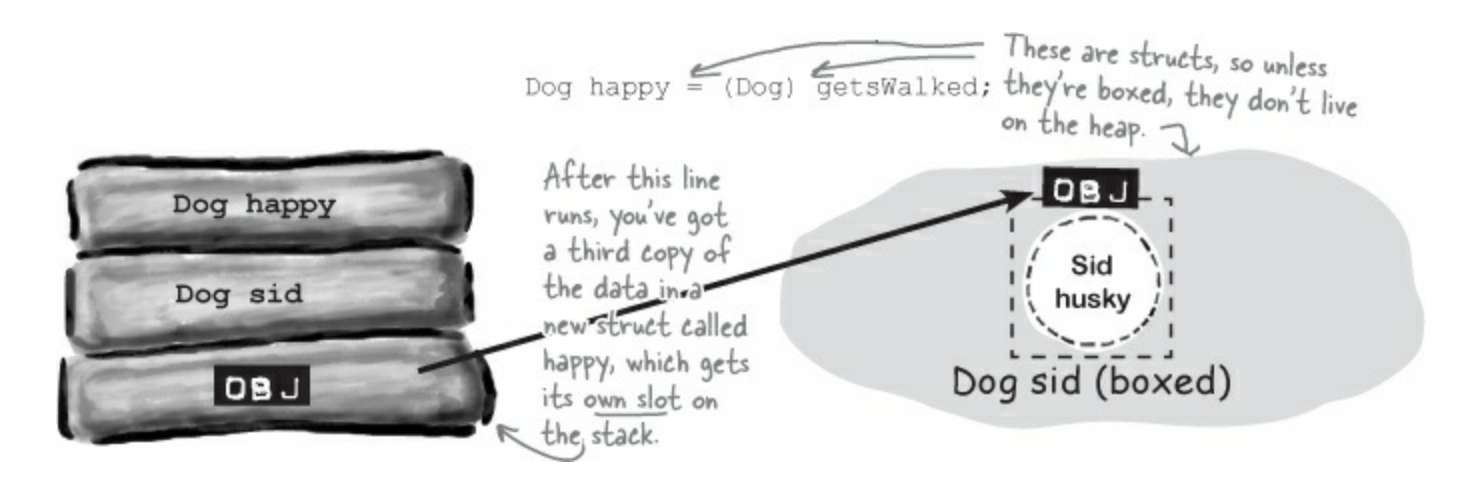

#### When a method is called, it looks for its arguments on the stack.

The stack plays an important part in how the CLR runs your programs. One thing we take for granted is the fact that you can write a method that calls another method, which in turn calls another method. In fact, a method can call itself (which is called *recursion*). The stack is what gives your programs the ability to do that.

Here are a couple of methods from a dog simulator program. They're pretty simple: FeedDog() calls Eat(), which calls CheckBowl().

#### NOTE

Remember the terminology here: a parameter is what you call the part of the method declaration that specifies the values it needs; an argument is the actual value or reference that you pass into a method when you call it.

Here's what the stack looks like as the FeedDog() method calls Eat(), which calls CheckBowl(), which calls Console.WriteLine():

```
public double FeedDog(Canine dogToFeed, Bowl dogBowl) {
    double eaten = Eat(dogToFeed.MealSize, dogBowl);
    return eaten + .05D; // A little is always spilled
}
public void Eat(double mealSize, Bowl dogBowl) {
    dogBowl.Capacity -= mealSize;
    CheckBowl(dogBowl.Capacity);
}
public void CheckBowl(double capacity) {
    if (capacity < 12.5D) {
        string message = "My bowl's almost empty!";
        Console.WriteLine(message);
    }
}</pre>
```

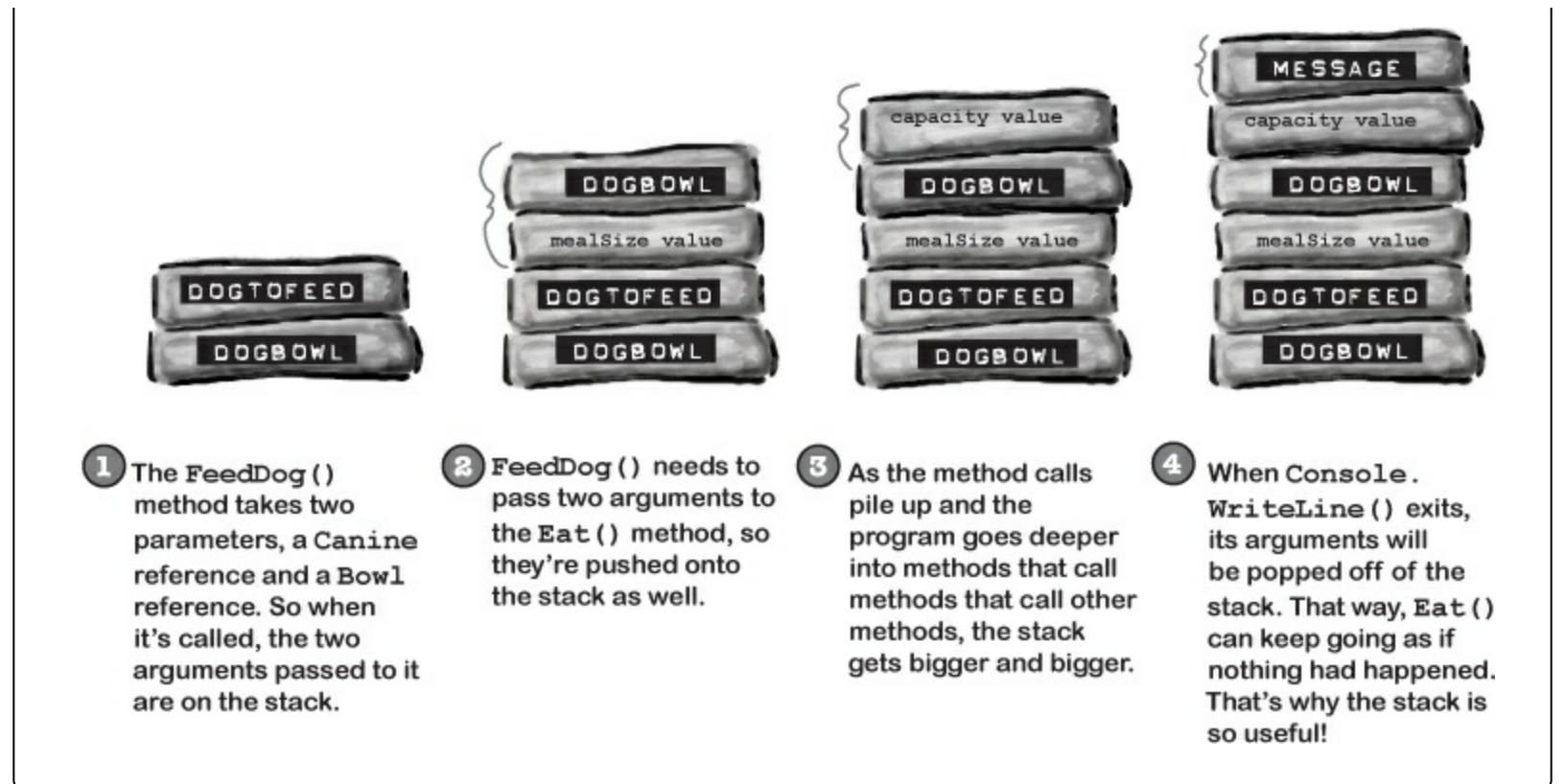

### Use out parameters to make a method return more than one value

#### **DO THIS!**

Speaking of parameters and arguments, there are a few more ways that you can get values in and out of your programs, and they all involve adding **modifiers** to your method declarations. One of the most common ways of doing this is by using the **out modifier** to specify an output parameter. Here's how it works. Create a new Windows Forms application and add this empty method declaration to the form. Note the out modifiers on both parameters:

```
public int ReturnThreeValues(out double half, out int twice)
{
     return 1;
}
```

A method can return more than one value by using out parameters.

When you try to build your code, you'll see two errors: the out parameter half must be assigned a value before control leaves the current method (and you'll get an identical message for the twice parameter). Any time you use an out parameter, you *always* need to set it before the method returns — just like you always need to use a return statement if your method is declared with a return value. Here's the whole method:

```
Random random = new Random();
public int ReturnThreeValues(out double half, out int twice) {
    int value = random.Next(1000);
    half = ((double)value) / 2;
    twice = value * 2;
    return value;
    out parameters before it returns;
    otherwise, it won't compile.
```

Quick reminder: when Windows Forms programs call Console.WriteLine() it updates the IDE's Output window (View-Output).

Now that you've set the two out parameters, it compiles. So let's use them. Add a button with this event handler:

```
private void buttonl_Click(object sender, EventArgs e) {
    int a;
    double b;
    int c;
    a = ReturnThreeValues(b, c);
    Console.WriteLine("value = {0}, half = {1}, double = {2}", a, b, c);
}
```

Uh oh! There are more build errors: Argument 1 must be passed with the out keyword. Every time you call a method with an out parameter, you need to use the out keyword when you pass the argument to it. Here's what that line should look like:

a = ReturnThreeValues(out b, out c);

Now your program will build. When you run it, the ReturnThreeValues() methods sets the three values and returns all three of them: a gets the method's return value, b gets the value returned by the half parameter, and c gets the value returned by twice.

We're using a Windows Forms application for this project because it's easy for you to repeatedly click the buttons and see the console output in the Output window.

## Pass by reference using the ref modifier

One thing you've seen over and over again is that every time you pass an int, double, struct, or any other value type into a method, you're passing a copy of that value to that method. There's a name for that: **pass by value**, which means that the entire value of the argument is copied.

But there's another way to pass arguments into methods, and it's called pass by reference. You can use the **ref** keyword to allow a method to work directly with the argument that's passed to it. Just like the out modifier, you need to use ref when you declare the method and also when you call it. It doesn't matter if it's a value type or a reference type, either — any variable that you pass to a method's ref parameter will be directly altered by that method.

NOTE

Under the hood, an out argument is just like a ref argument, except that it doesn't need to be assigned before going into the method, and must be assigned before the method returns.

You can see how it works — add this method to your program:

```
public void ModifyAnIntAndButton(ref int value, ref Button button) {
      int i = value;
                                         When this method sets value and button
      i *= 5;
     value = i - 3;
button = button1; } parameters, what it's really doing is
changing the values of the q and b
variables in the button2_Click() method
}
                                         that called it.
```

And **add a button** with this event handler to call the method:

```
and add a button with this event nancies to can us include the second second seco
                                                              Console.WriteLine("q = {0}, b.Text = {1}", q, b.Text);
   }
```

When button2 Click() calls the ModifyAnIntAndButton() method, it passes its q and b variables by reference. The ModifyAnIntAndButton() method works them just like any other variable. But since they were passed by reference, the method was actually updating the q and b variables all along, and not just a copy of them. So when the method exits, the q and b variables are updated with the modified value.

Run the program and debug through it, adding a watch for the q and b variables to see how this works.

#### **BUILT-IN VALUE TYPES' TRYPARSE() METHOD USES OUT PARAMETERS**

There's a great example of out parameters built right into some of the built-in value types. There are a lot of times that you'll want to convert a string like "35.67" into a double. And there's a method to do exactly that: double.Parse("35.67") will return the double value 35.67. But double.Parse("xyz") will throw a FormatException. Sometimes that's exactly what you want, but other times you want to check if a string can be parsed into a value. That's where the TryParse() method comes in: double.TryParse("xyz", out d) will return false and set d to 0, but double. TryParse("35.67", out d) will return true and set d to 35.67.

Also, remember back in Chapter 9 when we used a switch statement to convert Spades into Suits. Spades? Well, there are static methods Enum.Parse() and Enum.TryParse() that do the same thing, except for enums!

## Use optional parameters to set default values

A lot of times, your methods will be called with the same arguments over and over again, but the method still needs the parameter because occasionally it changes. It would be useful if you could set a default value, so you only needed to specify the argument when calling the method if it was different.

That's exactly what optional parameters do. You can specify an optional parameter in a method declaration by using an equals sign followed by the default value for that parameter. You can have as many optional parameters as you want, but all of the optional parameters have to come after the required parameters.

Here's an example of a method that uses optional parameters to check if someone has a fever:

```
void CheckTemperature(double temperature, double tooHigh = 99.5, double tooLow = 96.5)
{
    if (temperature < tooHigh && temperature > tooLow)
        Console.WriteLine("Feeling good!");
    else
        Console.WriteLine("Uh-oh -- better see a doctor!");
}
Optional parameters have default
values specified in the declaration.
}
```

This method has two optional parameters: tooHigh has a default value of 99.5, and tooLow has a default value of 96.5. Calling CheckTemperature() with one argument uses default values for both tooHigh and tooLow. If you call it with two arguments, it will use the second argument for the value of tooHigh, but still use the default value for tooLow. You can specify all three arguments to pass values for all three parameters.

There's another option as well. If you want to use some (but not all) of the default values, you can use **named arguments** to pass values for just those parameters that you want to pass. All you need to do is give the name of each parameter followed by a colon and its values. If you use more than one named argument, make sure you separate them with commas, just like any other argument.

Add the CheckTemperature() method to your form, and then add a button with the following event handler. Debug through it to make sure you understand exactly how this works:

```
private void button3_Click(object sender, EventArgs e)
{
    // Those values are fine for your average person
    CheckTemperature(101.3);
    // A dog's temperature should be between 100.5 and 102.5 Fahrenheit
    CheckTemperature(101.3, 102.5, 100.5);
    // Bob's temperature is always a little low, so set tooLow to 95.5
    CheckTemperature(96.2, tooLow: 95.5);
}
```

Use optional parameters and named arguments when you want your methods to have default values.

## Use nullable types when you need nonexistent values

In a lot of projects earlier in the book, you used null to indicate that there is no value. That's very typical: you can use null to indicate that a variable, field, or property is empty, and you can check to see if it's equal to null, which **means that it doesn't have a value**. But for structs (and ints, booleans, enums, and other value types), you can't set them to null. That means these statements:

```
bool myBool = null;
DateTime myDate = null;
```

#### NOTE

Back in Chapter 11, you used DateTime.MinValue to mean "date not set" in the Excuse Manager app. Nullable<DateTime> would make both your code and the serialized XML files easier to read.

will cause errors when you try to compile! So how do you indicate an empty value for these types?

Let's say your program needs to work with a date and time value. Normally you'd use a DateTime variable. But what if that variable doesn't always have a value? That's where nullable types comes in really handy. All you need to do is add a question mark (?) to the end of any value type, and it becomes a **nullable type** that you can set to null.

```
bool? myNulableBool = null;
DateTime? myNullableDate = null;
```

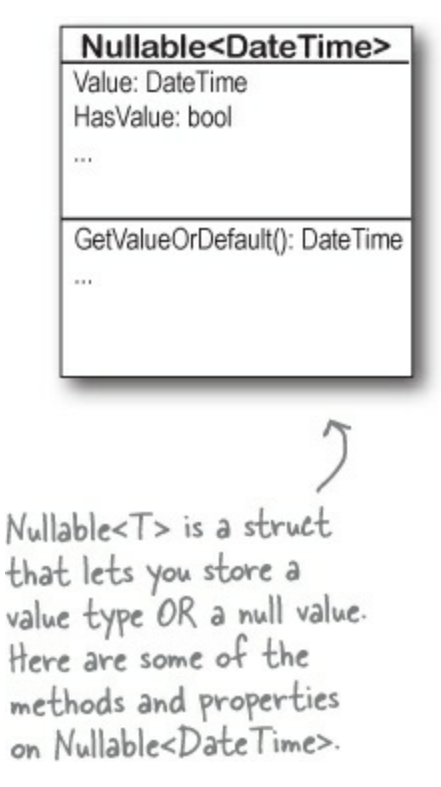

Every nullable type has a property called <code>value</code> that gets or sets the value. A <code>DateTime</code>? will have a <code>Value</code> of type <code>DateTime</code>, an <code>int</code>? will have one of type <code>int</code>, etc. They'll also have a property called <code>HasValue</code> that returns <code>true</code> if it's not <code>null</code>.

You can always convert a value type to a nullable type:

```
DateTime myDate = DateTime.Now;
DateTime? myNullableDate = myDate;
```

But you need to cast the nullable type in order to assign it back to a value type:

myDate = (DateTime) myNullableDate;

But you also get this handy value property — it also returns the value:

myDate = myNullableDate.Value;

If HasValue is false, the Value property will throw an InvalidOperationException, and so will the cast (because that cast is equivalent to using the Value property).

#### THE QUESTION MARK T? IS AN ALIAS FOR NULLABLE<T>

When you add a question mark to any value type (like int? or decimal?), the compiler translates that to the Nullable<T> struct (Nullable<int> or Nullable<decimal>). You can see this for yourself: add a Nullable<DateTime> variable to a program, put a breakpoint on it, and add a watch for it in the debugger. You'll see System.DateTime? displayed in the Watch window in the IDE. This is an example of an alias, and it's not the first one you've encountered. Hover your cursor over any int. You'll see that it translates to a struct called System.Int32:

Take a minute and do that for each of the types at the beginning of Chapter 4. Notice how all of them are aliases for structs — except for string, which is a class called System. String (it's a reference type, not a value type).

## Nullable types help you make your programs more <u>robust</u> Do this!

Users do all sorts of crazy things. You think you know how people will use a program you're writing, but then someone clicks buttons in an unexpected order, or enters 256 spaces in a textbox, or uses the Windows Task Manager to quit your program halfway through writing data to a file, and suddenly it's popping up all manner of errors. Remember in Chapter 12 when we talked about how a program that can gracefully handle badly formatted, unexpected, or just plain bizarre input is called **robust**? When you're processing raw input from your users, nullable types can be very useful in making your programs more robust. Now see for yourself.**Create a new console application** and add this RobustGuy class to it:

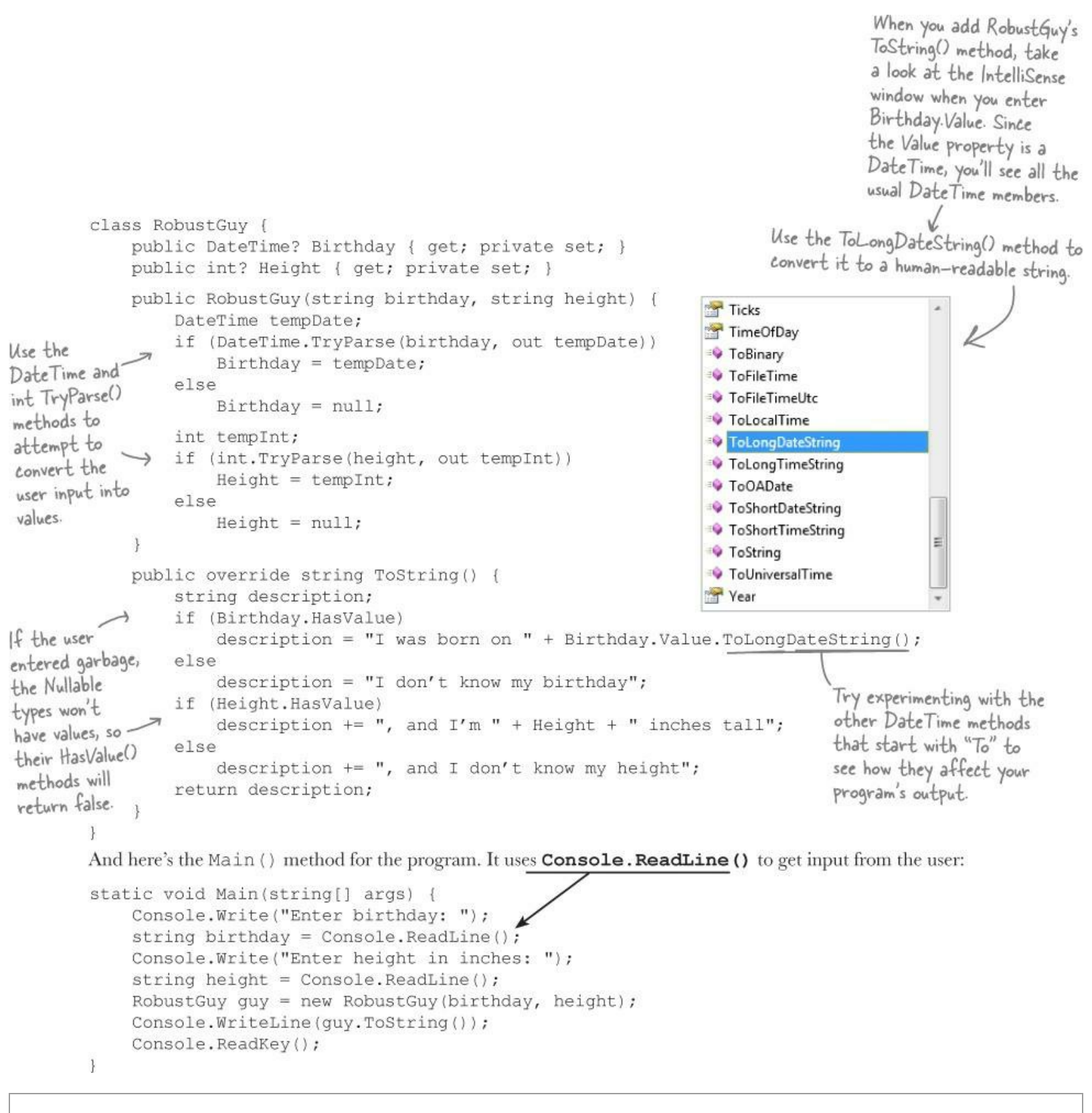

When you run the program, see what happens when you enter different values for dates. DateTime.TryParse() can figure out a lot of them. When you enter a date it can't parse, the RobustGuy's Birthday property will have no value.

#### NOTE

Console.ReadLine() lets the user enter text into the console window. When the user hits enter, it returns the input as a string.

#### POOL PUZZLE

Your **job** is to take snippets from the pool and place them into the blank lines in the code. You **may** use the same snippet more than once, and you won't need to use all the snippets. Your **goal** is to make the code write this output to the console when a **new instance** 

#### of the Faucet class is created:

```
public class Faucet {
    public Faucet() {
        Table wine = new Table();
        Hinge book = new Hinge();
        wine.Set(book);
        book.Set(wine);
        wine.Lamp(10);
        book.garden.Lamp("back in");
        book.bulb *= 2;
        wine.Lamp("minutes");
        wine.Lamp(book);
    }
}
```

Output when you create a new Faucet object:

back in 20 minutes

Here's the goal...to get this output.

```
public _
         Table {
    public string stairs;
    public Hinge floor;
    public void Set(Hinge b) {
        floor = b;
    }
    public void Lamp(object oil) {
        if (oil _____ int)
                 .bulb = (int)oil;
        else if (oil string)
          stairs = (string)oil;
        else if (oil _____ Hinge) {
              _____vine = oil _____
           Console.WriteLine(vine.Table()
           + " " + ____.bulb + " " + stairs);
        }
    }
}
public _____ Hinge {
    public int bulb;
    public Table garden;
    public void Set(Table a) {
        garden = a;
    }
    public string Table() {
       return _____.stairs;
    }
}
```

Bonus points: Circle the lines where boxing happens.

Note: Each thing from the pool can be used more than once.

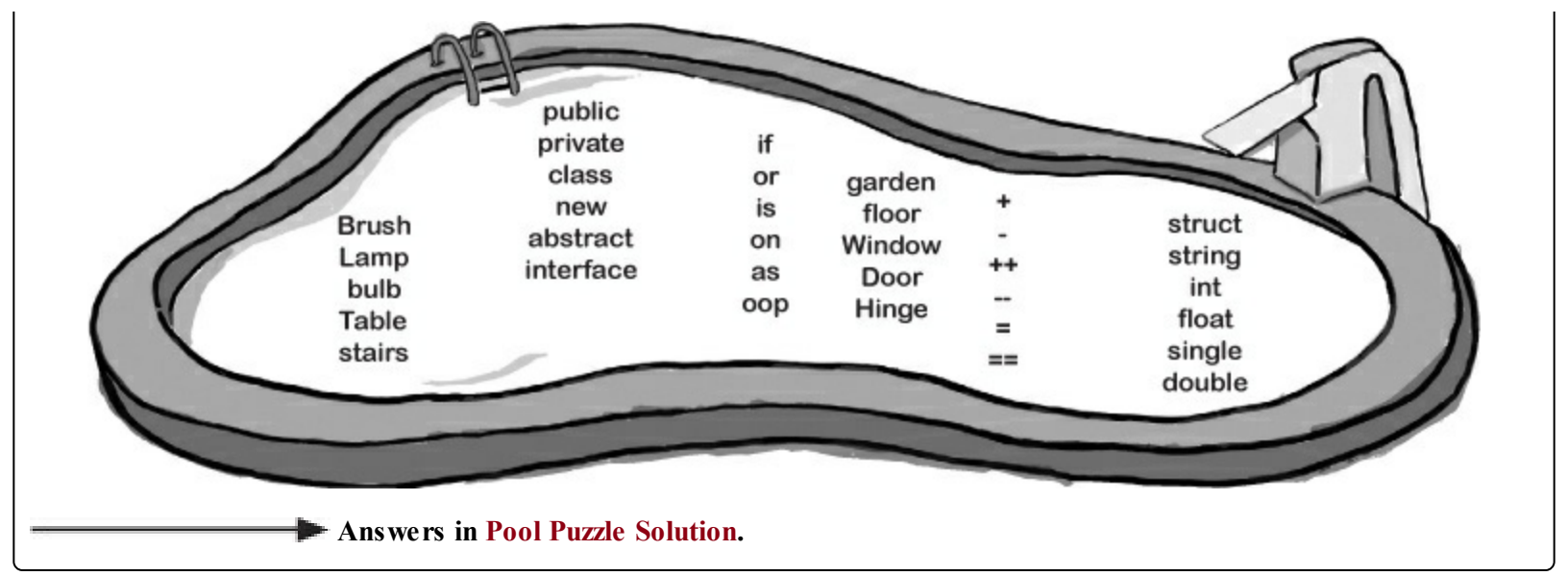

#### THERE ARE NO DUMB QUESTIONS

#### Q: Q: OK, back up a minute. Why do I care about the stack?

A: A: Because understanding the difference between the stack and the heap helps you keep your reference types and value types straight. It's easy to forget that structs and objects work very differently — when you use the equals sign with both of them, they look really similar. Having some idea of how .NET and the CLR handle things under the hood helps you understand *why* reference and value types are different.

Q: Q: And boxing? Why is that important to me?

A: A: Because you need to know when things end up on the stack, and you need to know when data's being copied back and forth. Boxing takes extra memory and more time. When you're only doing it a few times (or a few hundred times) in your program, then you won't notice the difference. But let's say you're writing a program that does the same thing over and over again, millions of times a second. That's not too far-fetched: you'll build an arcade game at the end of the book that could do many calculations per second. If you find that your program's taking up more and more memory, or going slower and slower, then it's possible that you can make it more efficient by avoiding boxing in the part of the program that repeats.

Q: Q: I get how you get a fresh copy of a struct when you set one struct variable equal to another one. But why is that useful to me?

A: A: One place that's really helpful is with encapsulation. Take a look at this familiar code from a class that knows its location:

```
protected Point location;
public Point Location {
  get { return location; }
```

If Point were a class, then this would be terrible encapsulation. It wouldn't matter that location is private, because you made a public read-only property that returns a reference to it, so any other object would be able to access it.

Lucky for us, Point is actually a struct. And that means that the public Location property returns a fresh copy of the point. The object that uses it can do whatever it wants to that copy — none of those changes will make it to the private location field.

#### ΝΟΤΕ

Go back to the label bouncer project from Chapter 4. Under the hood, you were indirectly using points and locations, which means your code was setting struct values (even if you didn't declare them directly).

#### Q: Q: How do I know whether to use a struct or a class?

A: A: Most of the time, programmers use classes. Structs have a lot of limitations that can really make it hard to work with them for large jobs. They don't support inheritance or abstraction, and only limited polymorphism, and you already know how important those things are for writing code. Where structs come in really handy is if you have a small, limited type of data that you need to work with repeatedly. Rectangles and points are good examples — there's not much you'll do with them, but you'll use them over and over again. Structs tend to be relatively small and limited in scope. If you find that you have a small chunk of a few different kinds of data that you want to store in a field in a class or pass to a method as a parameter, that's probably a good candidate for a struct. But if the way you use the struct will cause it to be boxed most of the time, so you may be better off with a class.

A struct can be very valuable when you want to add good encapsulation to your class, because a read-only property that returns a struct always makes a fresh copy of it.

#### SHARPEN YOUR PENCIL

This method is supposed to kill a clone object, but it doesn't work. Why not?

```
private void SetCloneToNull(Clone clone) {
    clone = null;
}
```

#### NOTE

Pop quiz, hotshot! Answer's in Extension methods add new behavior to EXISTING classes.

## "Captain" Amazing ... not so much

With all this talk of boxing, you should have a pretty good idea of what was going on with the less-powerful, more-tired Captain Amazing. In fact, it wasn't Captain Amazing at all, but a boxed struct:

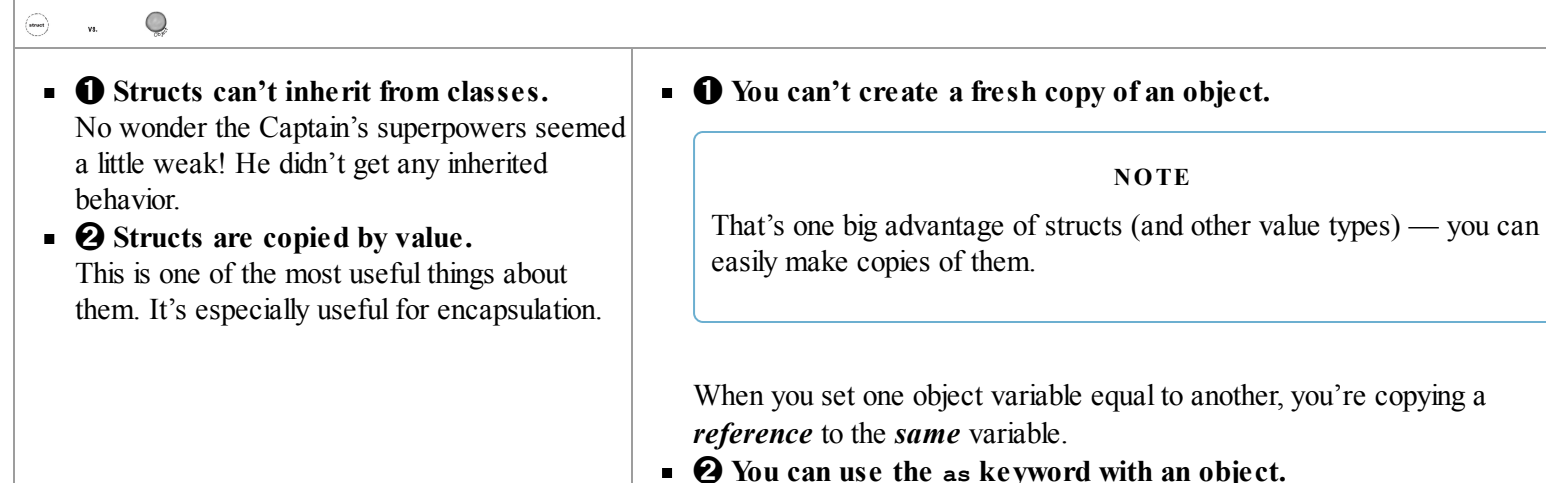

Objects allow for polymorphism by allowing an object to function as any of the objects it inherits from.

#### ΝΟΤΕ

One important point: you can use the "is" keyword to check if a struct implements an interface, which is one aspect of polymorphism that structs <u>do</u> support.

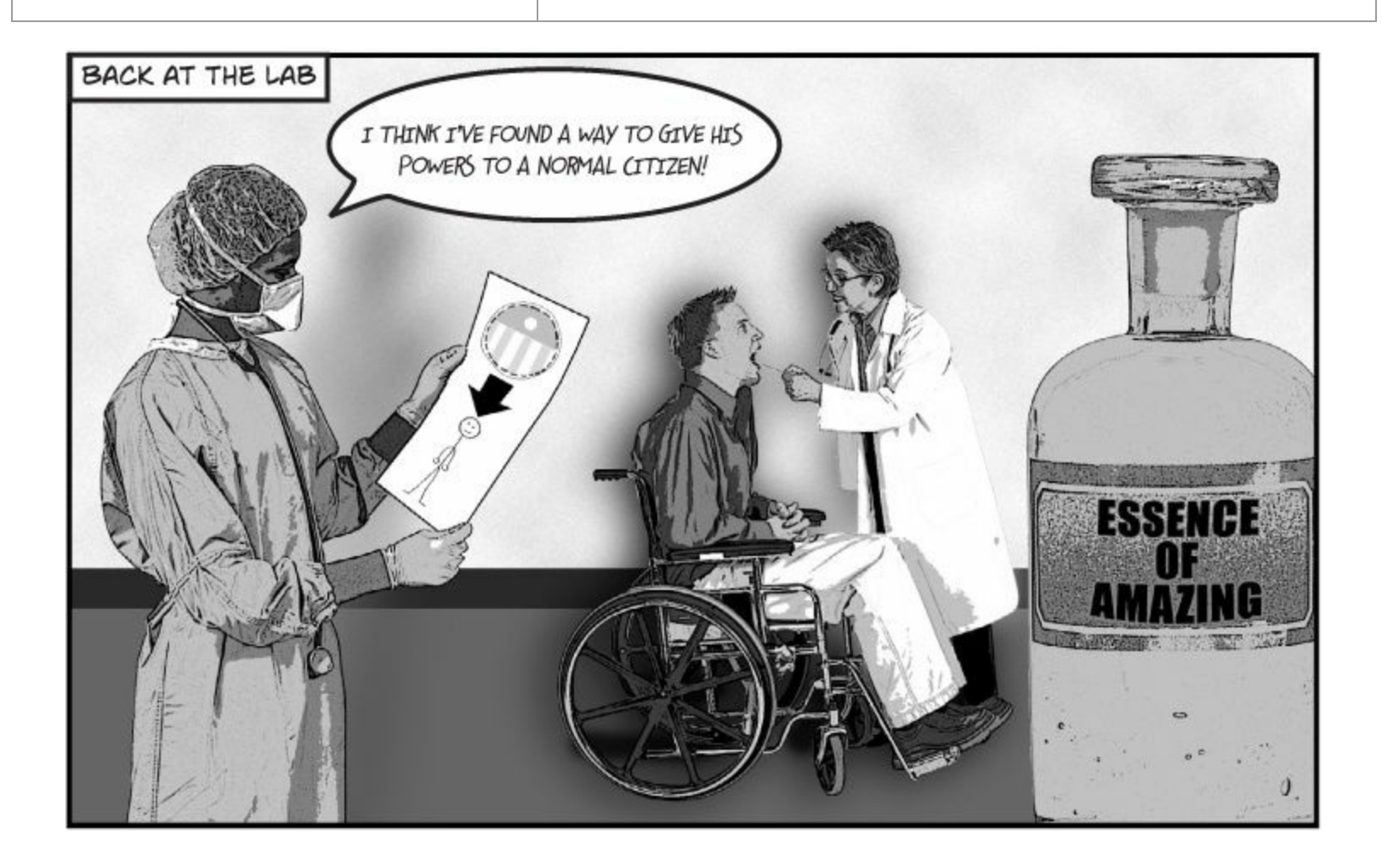

## Extension methods add new behavior to **EXISTING** classes

#### NOTE

Remember the sealed modifier from Chapter 7? It's how you set up a class that can't be extended.

Sometimes you need to extend a class that you can't inherit from, like a sealed class (a lot of the .NET classes are sealed, so you can't inherit from them). And C# gives you a flexible tool for that: extension methods. When you add a class with extension methods to your project, it adds new methods that appear on classes that already exist. All you have to do is create a static class, and add a static method that accepts an instance of the class as its first parameter using the this keyword.

So let's say you've got a sealed OrdinaryHuman class (remember, that means you can't extend it):

```
sealed class OrdinaryHuman {
    private int age;
    int weight;
    public OrdinaryHuman(int weight){
        this.weight = weight;
    }
    public void GoToWork() { /* code to go to work */ }
    public void PayBills() { /* code to pay bills */ }
}
```

The SuperSoldierSerum method adds an extension method to OrdinaryHuman:

```
You use an extension method
by specifying the first
parameter using the "this"
keyword.
Since we want to extend the
OrdinaryHuman class, we make the first
parameter this OrdinaryHuman.
static class SuperSoldierSerum {
public static string BreakWalls(this OrdinaryHuman h, double wallDensity) {
return ("I broke through a wall of " + wallDensity + " density.");
}
Extension methods are always
static methods, and they have
to live in static classes.
```

As soon as the SuperSoldierSerum class is added to the project, OrdinaryHuman gets a BreakWalls method. So now a form can use it:

When the program creates an instance of the OrdinaryHuman class, it can access the BreakWalls() method directly—as long as it has access to the SuperSoldierSerum class.

Go ahead, try it out! Create a new console application and add the two classes and the Main() method to it. Debug into the BreakWalls() method and see what's going on.

```
static void Main(string[] args){
    OrdinaryHuman steve = new OrdinaryHuman(185);
    Console.WriteLine(steve.BreakWalls(89.2));
}
```

#### SHARPEN YOUR PENCIL SOLUTION

This method is supposed to kill a clone object, but it doesn't work. Why not?

```
private void SetCloneToNull(Clone clone) {
    clone = null;
}
```

All this method does is set its own parameter to null, but that parameter's just a reference to a Clone. It's like sticking a label on an object and peeling it off again.

#### NOTE

So the clone parameter is just on the stack, so setting it to null doesn't do anything to the heap.

#### THERE ARE NO DUMB QUESTIONS

Q: Q: Tell me again why I wouldn't add the new methods I need directly to my class code, instead of using extensions?

A: A: You could do that, and you probably should if you're just talking about adding a method to one class. Extension methods should be used pretty sparingly, and only in cases where you absolutely can't change the class you're working with for some reason (like it's part of the .NET Framework or another third party). Where extension methods really become powerful is when you need to extend the behavior of something you *wouldn't normally have access to*, like a type or an object that comes for free with the .NET Framework or another library.

Q: Q: Why use extension methods at all? Why not just extend the class with inheritance?

A: A: If you can extend the class, then you'll usually end up doing that — extension methods aren't meant to be a replacement for inheritance. But they come in really handy when you've got classes that you can't extend. With extension methods, you can change the behavior of whole groups of objects, and even add functionality to some of the most basic classes in the .NET Framework.

Extending a class gives you new behavior, but requires that you use the new subclass if you want to use that new behavior.

Q: Q: Does my extension method affect all instances of a class, or just a certain instance of the class?

A: A: It will affect all instances of a class that you extend. In fact, once you've created an extension method, the new method will show up in your IDE alongside the extended class's normal methods.

#### NOTE

One more point to remember about extension methods: you don't gain access to any of the class's internals by doing an extension method, so it's still acting as an outsider!

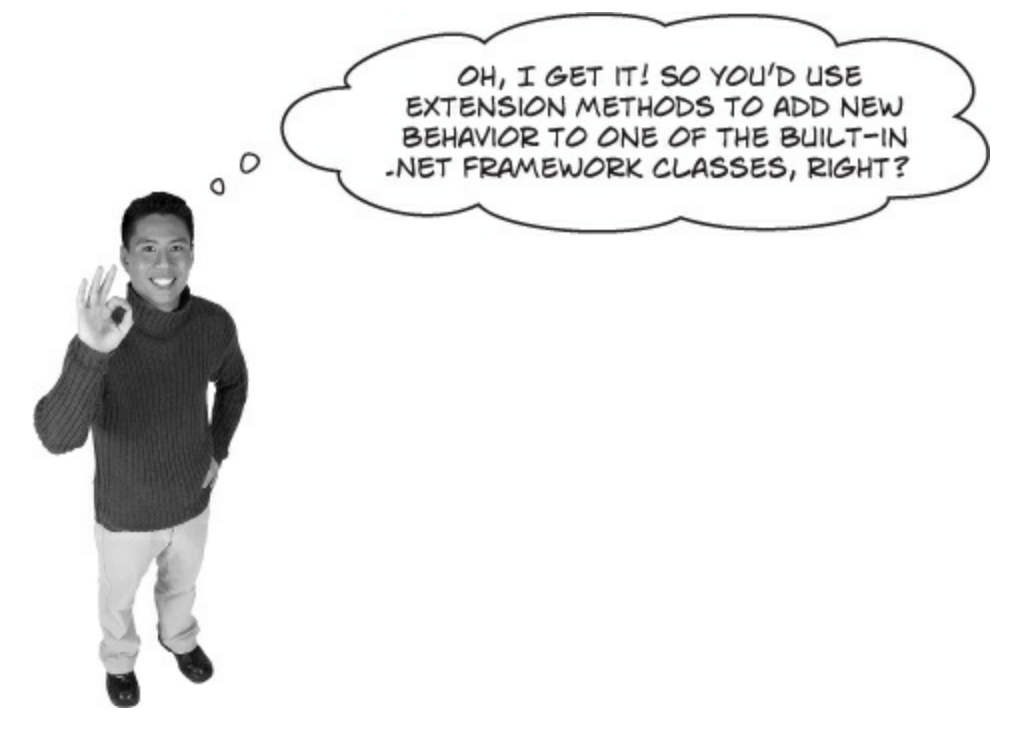

#### Exactly! There are some classes that you can't inherit from.

Pop open any project, add a class, and try typing this:

```
class x : string { }
```

Try to compile your code — the IDE will give you an error. The reason is that some .NET classes are **sealed**, which means that you can't inherit from them. (You can do this with your own classes, too! Just add the sealed keyword to your class after the public access modifier, and no other class will be allowed to inherit from it.) Extension methods give you a way to extend it, even if you can't inherit from it.

But that's not all you can do with extension methods. In addition to extending classes, you can also extend **interfaces**. All you have to do is use an interface name in place of the class, after the this keyword in the extension method's first parameter. When you do, the extension method is added to **every class that implements that interface**. You'll learn all about LINQ in the next chapter — while you're learning, one thing to keep in mind is that it was built *entirely with extension methods*, extending the IEnumerable<T> interface.

```
NOTE
```

The combination of an interface plus extension methods can be very useful, because it lets you add behavior to any class that implements the interface.

## Extending a fundamental type: string

You don't often get to change the behavior of a language's most fundamental types, like strings. But with extension methods, you can do just that! Create a new project, and add a file called *HumanExtensions.cs*. It doesn't matter what kind of project you create — you'll be using the IDE to explore how extension methods work.

| DO THIS!                                                                                                    |
|----------------------------------------------------------------------------------------------------|
| • <b>O</b> PUT ALL OF YOUR EXTENSION METHODS IN A SEPARATE NAMESPACE.<br>It's a good idea to keep all of your extensions in a different namespace than the rest of your code. That way, you won't have trouble finding them for use in other programs. Set up a static class for your method to live in, too. |
| Using a separate namespace is a good<br>namespace MyExtensions {                                                                                                    |
| The extension method must<br>he static, too.<br>public static bool IsDistressCall (this string s) {<br>"this string" says we're<br>extending the string class                                                                                                    |
| • ③ PUT THE CODE TO EVALUATE THE STRING IN THE METHOD.                                                                                                    |
| You want this class to be<br>accessed by code in the<br>other namespace, so make<br>sure you make it public!                                                                                                    |
| Go to any other class and add using MyExtensions; to the top. Now, when you use a string, you get the extension methods for free. You can see this for yourself by typing the name of a string variable and a period:                                                                                         |
| <pre>string message = "Clones are wreaking havoc at the factory. Help!"; message. }</pre>                                                                                                    |
| As soon as you type<br>the dot, the IDE<br>pops up a helper<br>window with all of<br>string's methods<br>including your<br>extension method.                                                                                                    |
| This toy example just shows you the syntax of extension methods. To get a real sense of how useful they are, just wait until the next chapter. It's all about LINQ, which is implemented entirely with extension methods.                                                                                     |

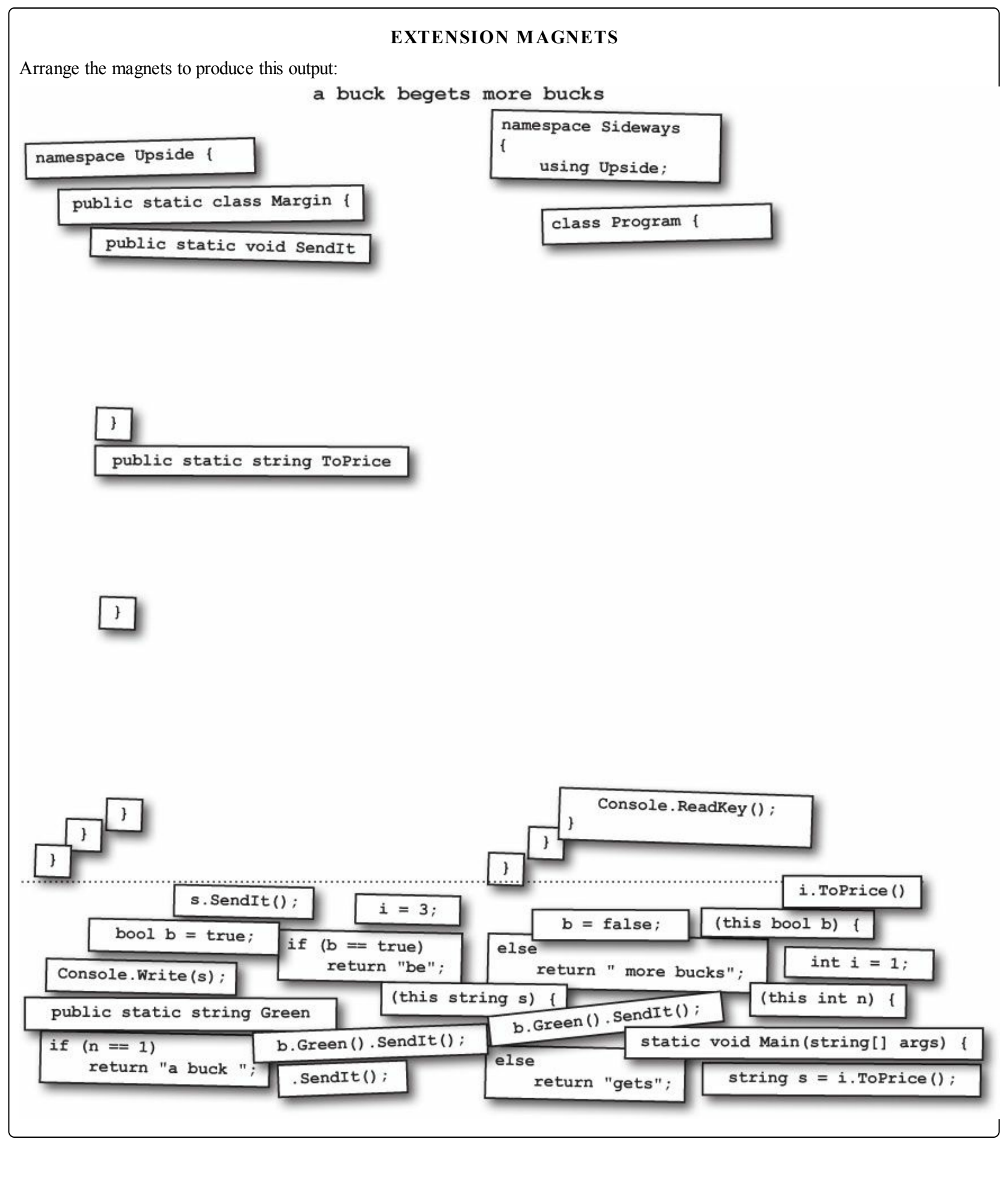

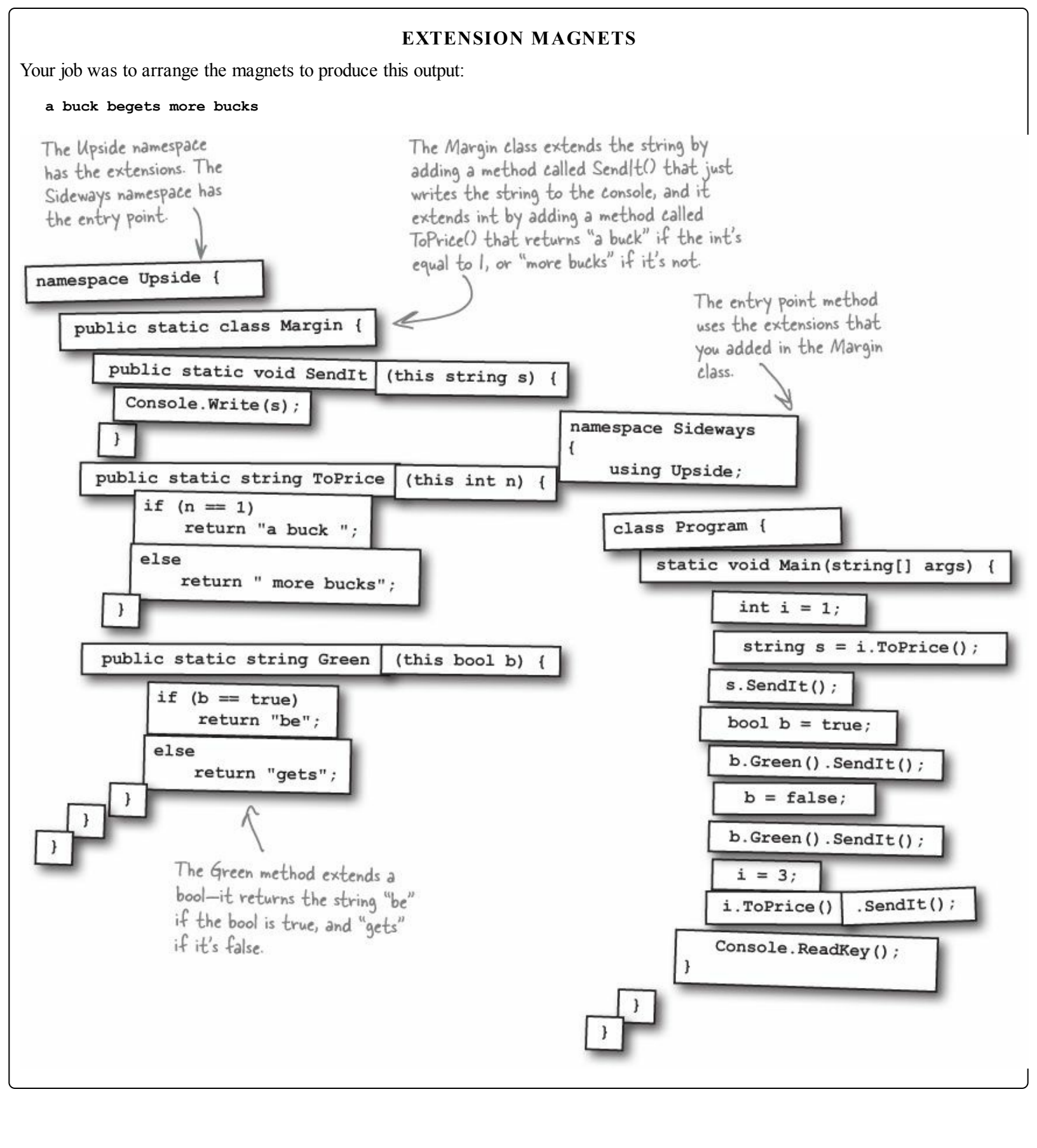

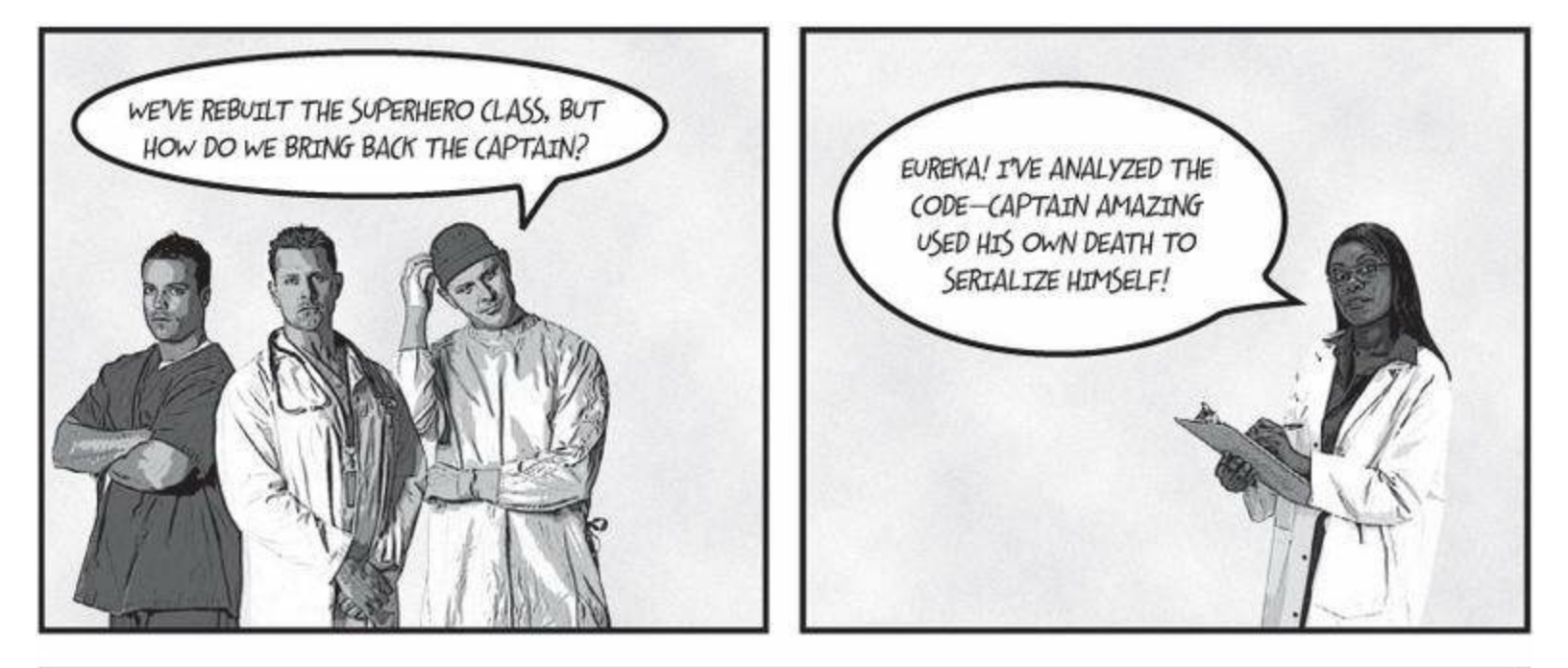

# The UNIVERSE GAPTAIN AMAZING REBORN Death was not the end!

By Bucky Barnes UNIVERSE STAFF WRITER

OBJECTVILLE

Captain Amazing deserializes himself, makes stunning comeback

In a stunning turn of events, Captain Amazing has returned to Objectville. Last month, Captain Amazing's coffin was found empty, and only a strange note left where his body should have been. Analysis of the note revealed Captain Amazing's object DNA—all his last fields and values, captured faithfully in binary format.

Today, that data has sprung to life. The Captain is back, deserialized from his own brilliant note. When asked how he conceived of such a plan, the Captain merely shrugged and mumbled, "Chapter 10." Sources close to the Captain refused to comment on the meaning of his cryptic reply, but did admit that prior to his failed assault on Swindler, the Captain had spent a lot of time reading books, studying Dispose methods and persistence. We expect Captain Amazing...

...see AMAZING on A-5

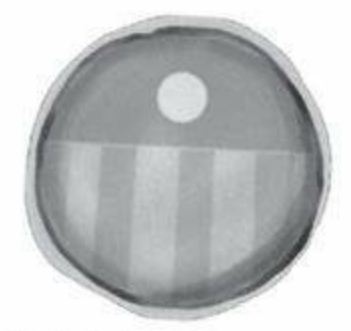

Captain Amazing is back!

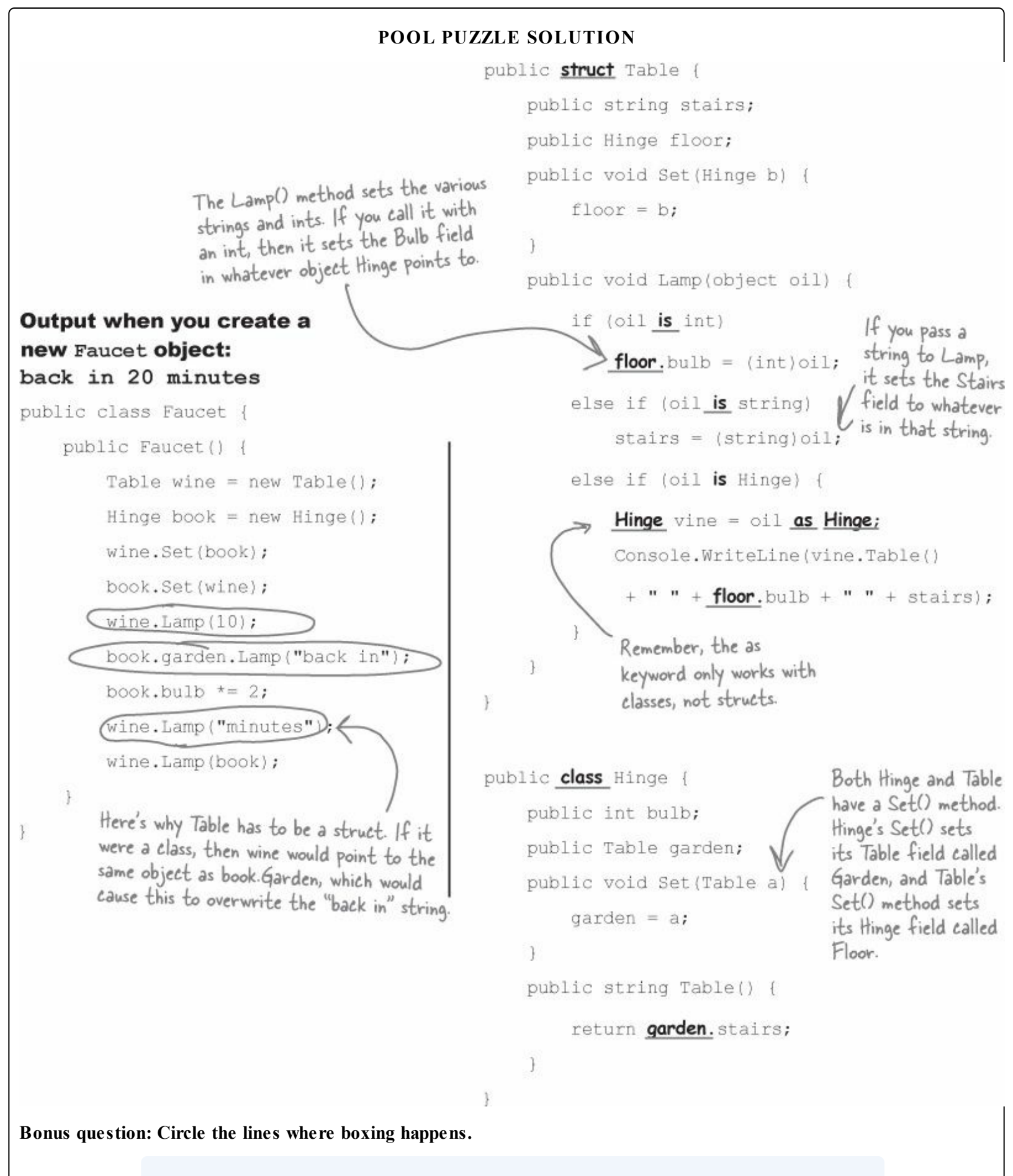

#### NOTE

Since the Lamp() method takes an object parameter, boxing automatically happens when it's passed an int or a string.

## **Chapter 14. Querying Data and Building Apps With Linq: Get control of your data**

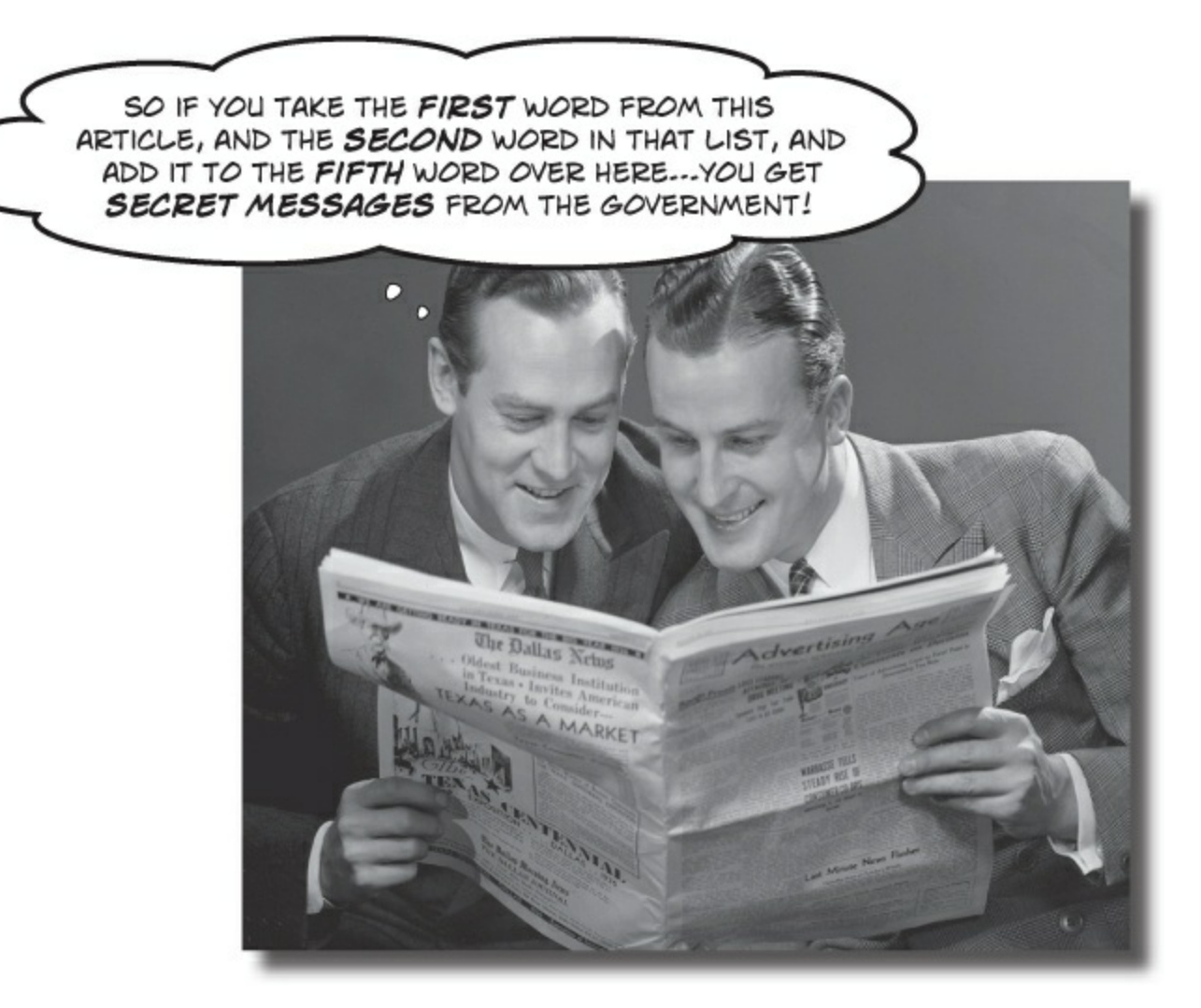

#### It's a data-driven world...it's good to know how to live in it.

Gone are the days when you could program for days, even weeks, without dealing with **loads of data**. Today, *everything is about data*. And that's where **LINQ** comes in. LINQ not only lets you **query data** in a simple, intuitive way, but it lets you **group data** and **merge data from different data sources**. And once you've wrangled your data into manageable chunks, your Windows Store apps **have controls for navigating data** that let your users navigate, explore, and even zoom into the details.

## Jimmy's a Captain Amazing super-fan...

Meet Jimmy, one of the most prolific collectors of Captain Amazing comics, graphic novels, and paraphernalia. He knows all the Captain trivia, he's got props from all the movies, and he's got a comic collection that can only be described as, well, amazing.

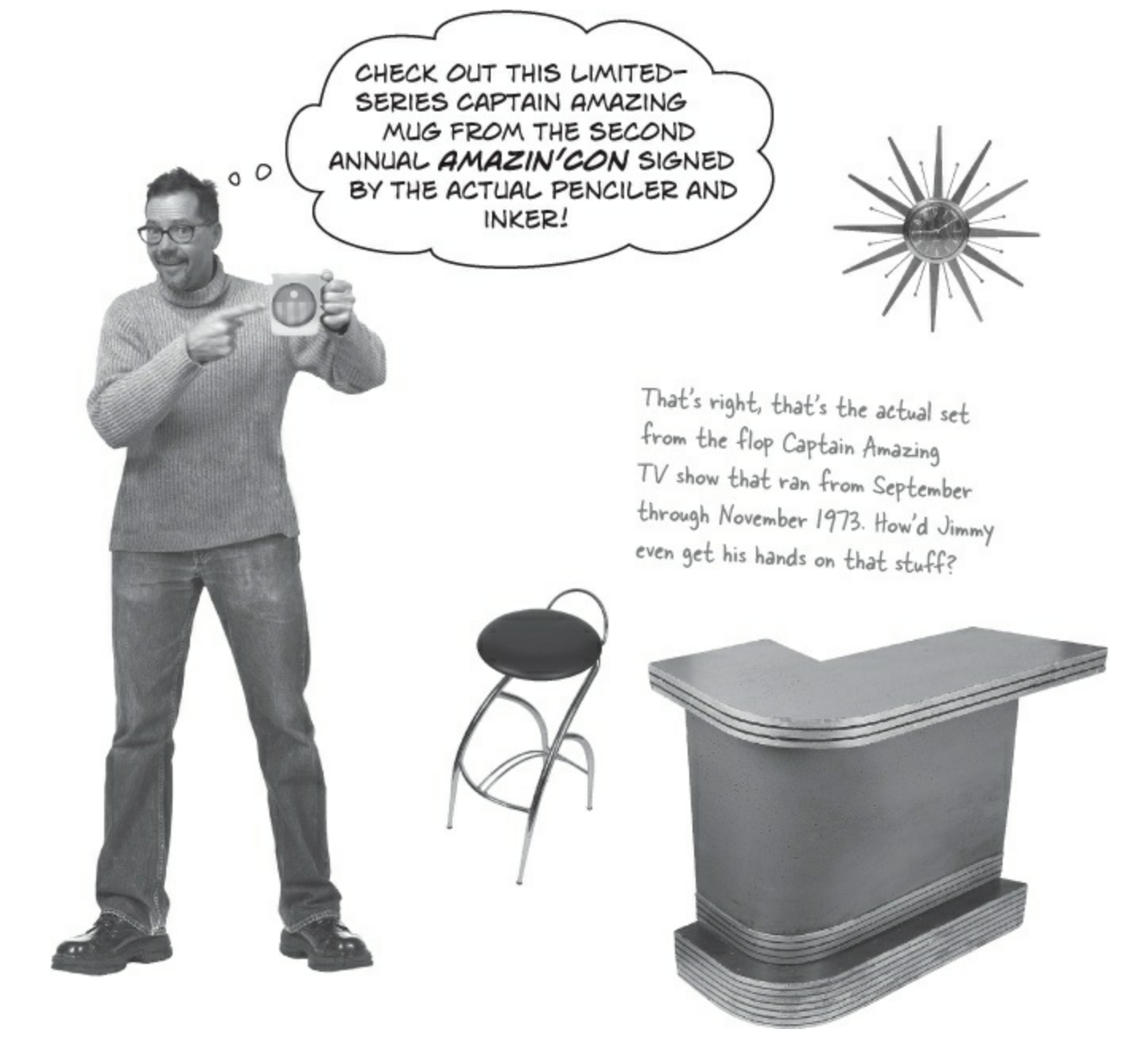

## ...but his collection's all over the place

Jimmy may be passionate, but he's not exactly organized. He's trying to keep track of the most prized "crown jewel" comics of his collection, but he needs help. Can you build Jimmy an app to manage his comics?

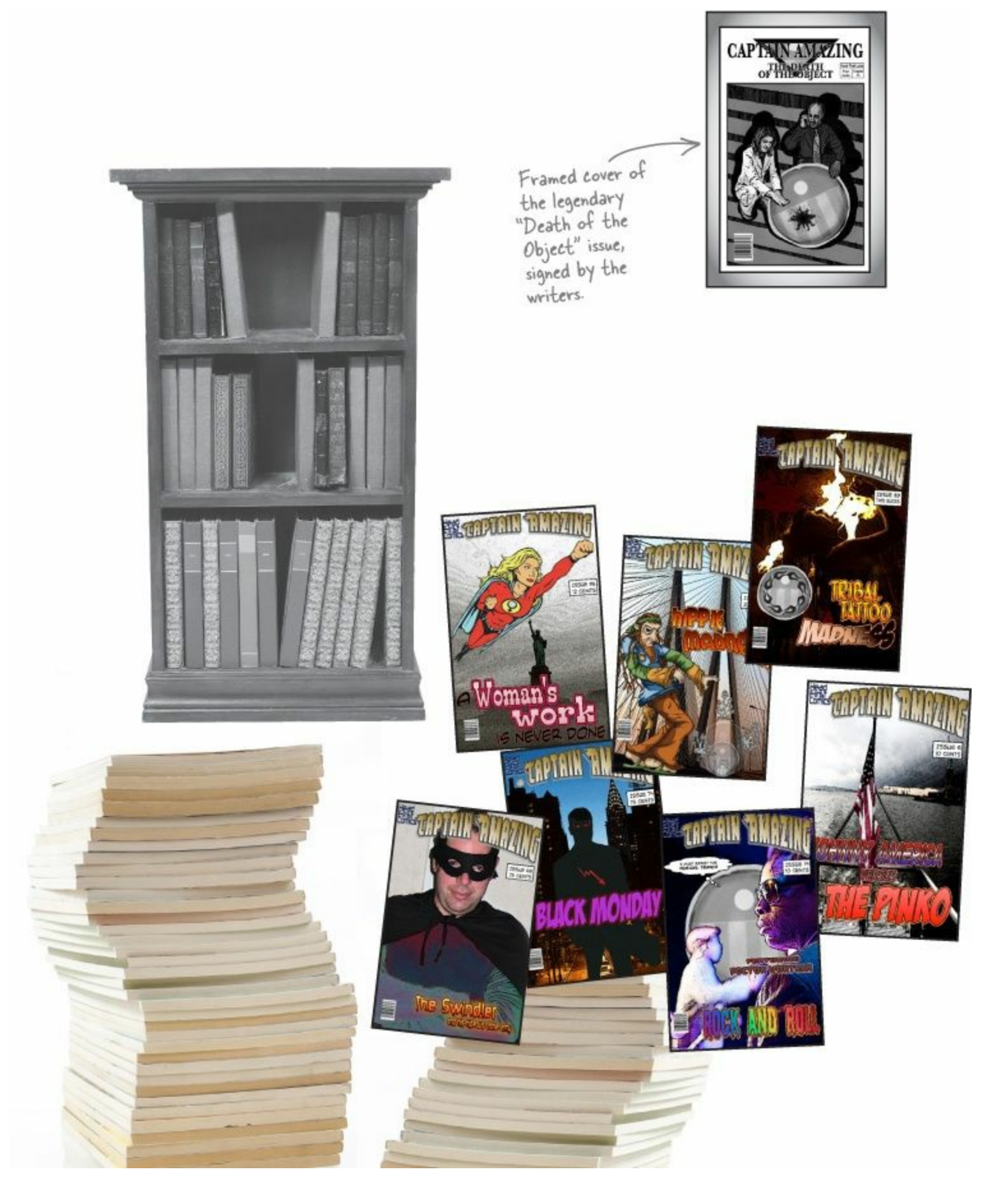

## LINQ can pull data from multiple sources

LINQ to the rescue! LINQ (or Language Integrated Query) is a flexible feature of C# that lets you write queries to pull data out of a collection. But LINQ also lets you work with more than just collections — in fact, you can use it to query *any* object that implements the <code>IEnumerable<T></code> interface.

So let's use LINQ to help Jimmy get a handle on his comic book collection.

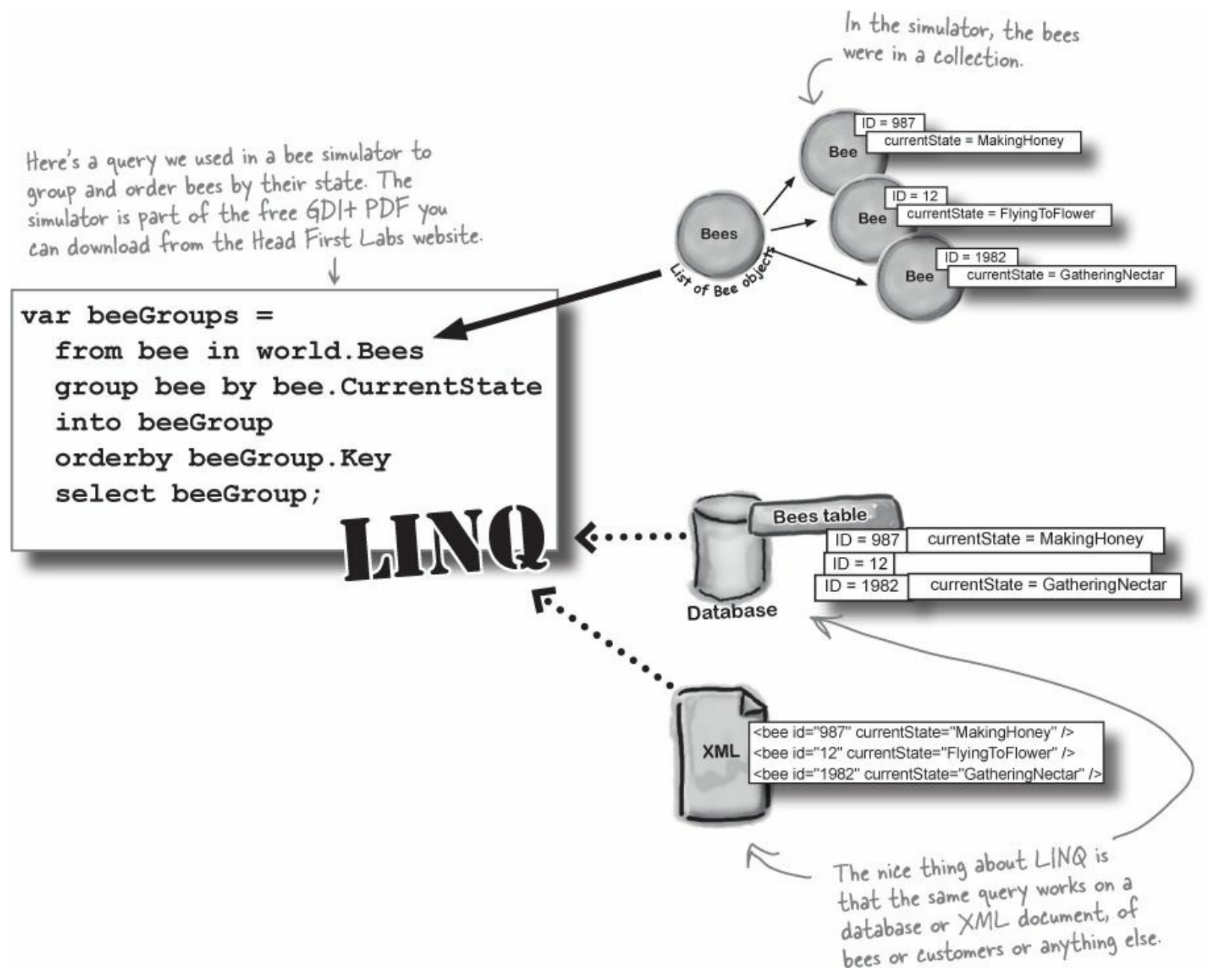

LINQ works with pretty much every kind of data source you could use in .NET. Your code needs a using System.Ling; line at the top of your file, but that's it. Even better, the IDE automatically puts a reference to LINQ in the header of the class files it creates.

## .NET collections are already set up for LINQ

All of the collection types in .NET implement the IEnumerable<T> interface, which you learned about in Chapter 8. But take a minute to get a refresher: type

System.Collections.Generic.IEnumerable<int> into your IDE window, right-click on the line, and select Go To Definition (or press F12). You'll see that the IEnumerable interface defines a GetEnumerator() method:

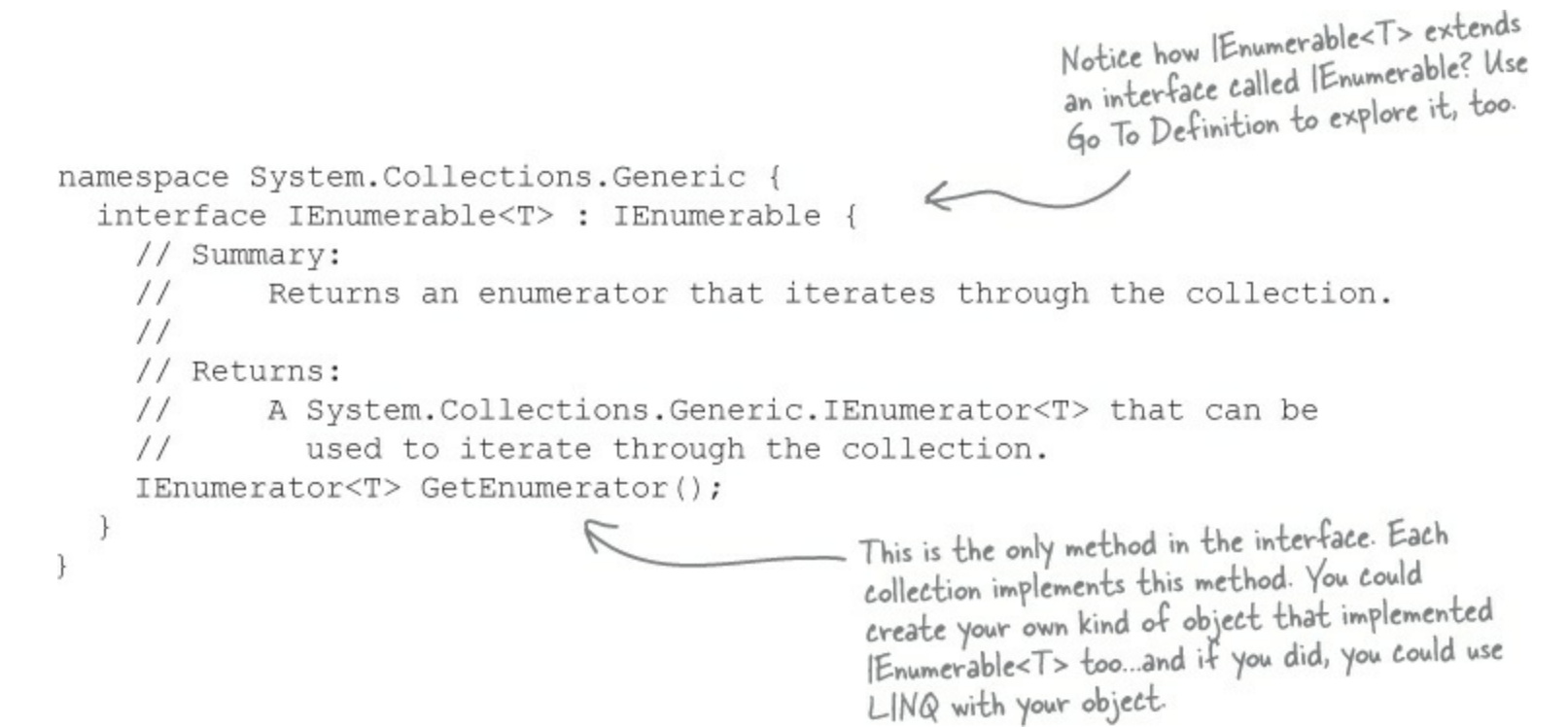

This method requires your object to define a way to move through the elements in it, one element at a time. That's all LINQ requires as a prerequisite. If you can move through a list of data, item by item, then you can implement IEnumerable<T>, and LINQ can query the collection.

#### **BEHIND THE SCENES**

LINQ uses **extension methods** to let you query, sort, and update data. Check it out for yourself. Create an int array called lingtest, put some numbers in the array, and then type this line of code (don't worry, you'll learn what it does in a minute):

IEnumerable<int> result = from i in lingtest where i < 3 select i;</pre>

Now comment out the using System.Ling; line up in the header of the file you've created. When you try to rebuild the solution, you'll see that this line doesn't compile anymore. The methods you're calling when you use LINQ are just extension methods that are being used to extend the array.

#### NOTE

Now you can see why extension methods were so important in Chapter 13...they let .NET (and you) add all kinds of cool behavior to existing types.

## LINQ makes queries easy

Here's a simple example of LINQ syntax. It selects all the numbers in an int array that are under 37 and puts those numbers in ascending order. It does that using four **clauses** that tell it what object to query, what criteria to use to determine which of its members to select, how to sort the results, and how the results should be returned.

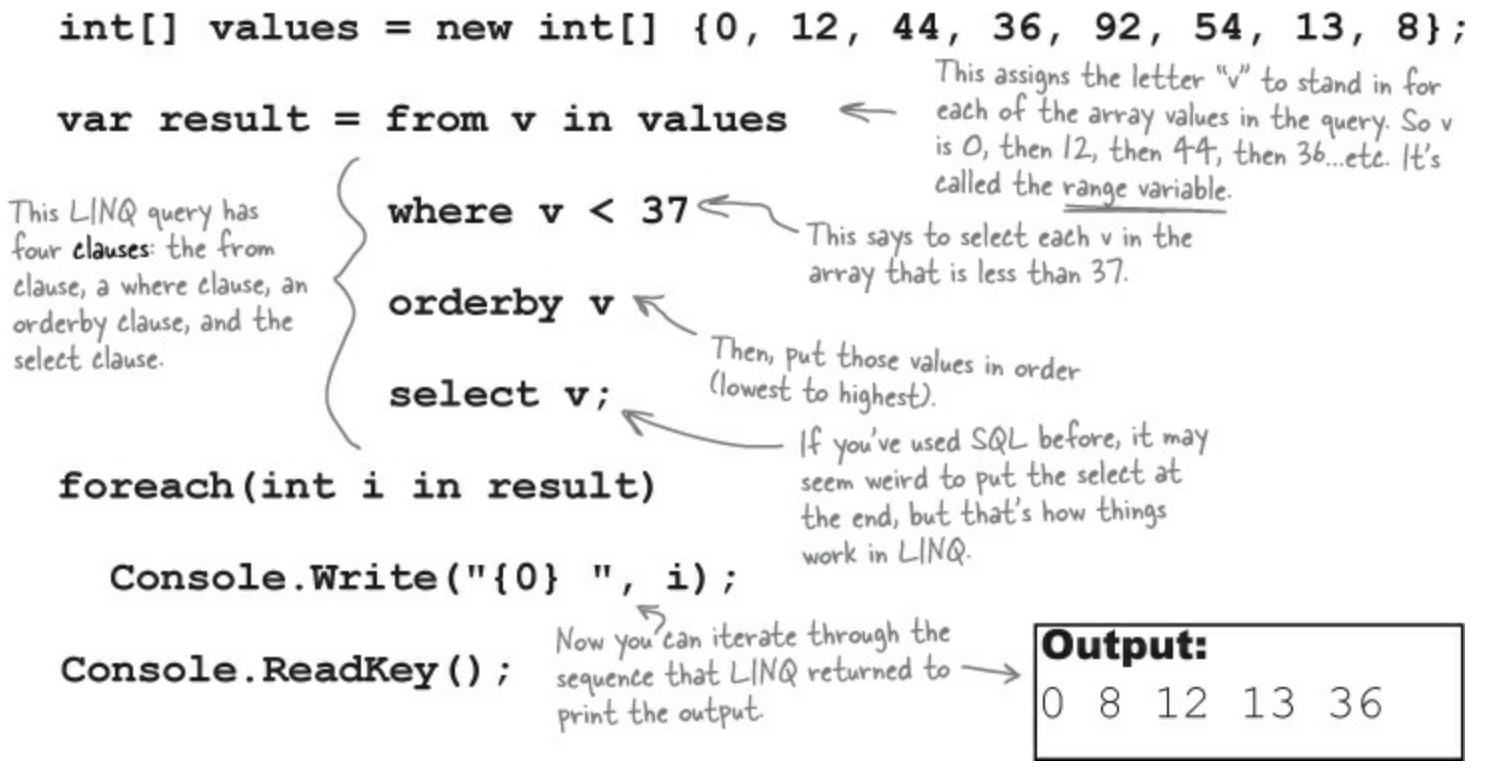

#### VAR

var is a keyword that tells the compiler to figure out the type of a variable at compilation time. .NET detects the type from the type of the local variable that you're using LINQ to query. When you build your solution, the compiler will replace var with the right type for the data you're working with.

In the example above, when this line is compiled:

```
var result = from v in values
```

The compiler replaces "var" with this:

#### IEnumerable<int>

And while we're on the subject of interfaces for collections, remember how we talked about how IEnumerable<T> is the interface that supports iteration? A lot of these great LINQ queries are implemented via extension methods that extend IEnumerable<T>, so you'll see that interface a lot.

Flip back to Chapter 8 to get a refresher on the IEnumerable<T> interface. Plus, you can read more about it in leftover #7 in the appendix.

## LINQ is simple, but your queries don't have to be

Jimmy just sold his start-up that sells apps in the Windows Store to a big investor, and wants to take some of his profits and buy the most rare and expensive issues of Captain Amazing that he can find. How can LINQ help him scour his data and figure out which comics are the most expensive?

We're showing you each LINQ query in this chapter twice: first in a console app to help you see how it works, then in a larger Windows Store app so you can see how a LINQ query works in context—because your brain keeps track of things things better in context!

• Jimmy downloaded a list of Captain Amazing issues from a Captain Amazing fan page. He put them in a List<T> of Comic objects that have two fields, Name and Issue.

```
class Comic {
   public string Name { get; set; }
   public int Issue { get; set; }
}
```

Jimmy used object initializers and a collection initializer to build his catalog:

```
There's no special reason
                                                                            this method is static, other
                                                                             than to make it easy to call
                                                                             from a console application's
                                                                             entry point method.
        private static IEnumerable<Comic> BuildCatalog()
          > return new List<Comic> {
                 new Comic { Name = "Johnny America vs. the Pinko", Issue = 6 },
We left the ()
                 new Comic { Name = "Rock and Roll (limited edition)", Issue = 19 },
parentheses off
                 new Comic { Name = "Woman's Work", Issue = 36 },
of the collection
                 new Comic { Name = "Hippie Madness (misprinted)", Issue = 57 },
and object
                 new Comic { Name = "Revenge of the New Wave Freak (damaged)", Issue = 68 },
initializers after
                 new Comic { Name = "Black Monday", Issue = 74 },
<Comic>, because
                 new Comic { Name = "Tribal Tattoo Madness", Issue = 83 },
you don't need 'em.
                 new Comic { Name = "The Death of an Object", Issue = 97 },
                                                                             Issue #74 of Captain Amazing
             };
                                                                             is called "Black Monday."
        }
```

Take a minute and flip to leftover #7 in the appendix to learn about a really useful bit of syntax that could come in handy here. This is a great opportunity to experiment!

Q Luckily, there's a thriving marketplace for Captain Amazing comics on *Greg's List*, a website where people sell used comics. Jimmy knows that issue #57, "Hippie Madness," was misprinted and that almost all of the run was destroyed by the publisher, and he found that a rare copy recently sold on *Greg's List* for \$13,525. After a few hours of searching, Jimmy was able to build a

Dictionary<> that mapped issue numbers to values.

|                                                                                      | private<br>{ | si  | tatic | Dictiona  | ry <int,< th=""><th>decimal&gt;</th><th>GetPrices()</th></int,<> | decimal>      | GetPrices() |
|--------------------------------------------------------------------------------------|--------------|-----|-------|-----------|------------------------------------------------------------------|---------------|-------------|
| Remember<br>this syntax<br>for collect<br>initializers<br>dictionaries<br>Chapter 83 | retu         | ırı | n new | Dictiona  | ry <int,< td=""><td>decimal&gt;</td><td>{</td></int,<>           | decimal>      | {           |
|                                                                                      |              | {   | 6, 3  | 600M },   |                                                                  |               |             |
|                                                                                      |              | {   | 19,   | 500M },   | Issue #5                                                         | 7 is worth \$ | 13,525.     |
|                                                                                      | 1            | {   | 36,   | 650M },   | 1                                                                |               |             |
|                                                                                      | ion          | {   | 57,   | 13525M }, | K                                                                |               |             |
|                                                                                      | for          | {   | 68,   | 250M },   |                                                                  |               |             |
|                                                                                      | s from       | {   | 74,   | 75M },    |                                                                  |               |             |
|                                                                                      |              | {   | 83,   | 25.75M }, |                                                                  |               |             |
|                                                                                      |              | {   | 97,   | 35.25M }, |                                                                  |               |             |
|                                                                                      | };           |     |       |           |                                                                  |               |             |
|                                                                                      | }            |     |       |           |                                                                  |               |             |

#### **BRAIN POWER**

Look closely at the LINQ query in LINQ makes queries easy, then look at Jimmy's methods on this page. What do you think he would put into a query to find the most expensive issues?

#### **ANATOMY OF A QUERY**

Jimmy could analyze his comic book data with one LINQ guery. The where clause tells LINQ which items from the collection should be included in the results. But that clause doesn't have to be just a simple comparison. It can include any valid C# expression — like using the values dictionary to tell it to return only comics worth more than \$500. And the orderby clause works the same way — we can tell LINQ to order the comics by their value.

| IEnu                                                                                                | Imerable <comic> comics = BuildCatalog();<br/>dictionary to decide which</comic>                                                                                                    |
|----------------------------------------------------------------------------------------------------|----------------------------------------------------------------------------------------------------|
| Dict                                                                                                | ionary <int, decimal=""> values = GetPrices(); comics to select</int,>                                                                                                    |
| var                                                                                                 | mostExpensive =                                                                                                    |
| You can<br>choose any<br>name you<br>want when<br>you use a<br>from clause.<br>We chose<br>"comic." | from comic in comics<br>where values [comic.Issue] > 500<br>The where and orderby<br>clauses can include ANY C#<br>statement, so we can use the<br>values distinguistic relation                                                            |
|                                                                                                    | orderby values [comic.Issue] descending<br>select comic; (The name comic was defined in the from<br>clause specifically so it could be used in<br>the where and orderby clauses.                                                            |
| fore                                                                                                | each (Comic comic in mostExpensive)<br>Console.WriteLine ("{0} is worth {1:c}",<br>in the local currency format.                                                                                                    |
| The query returne<br> Enumerable <t> c.<br/>clause determines<br/>it selected comic,</t>            | d its results into an<br>alled mostExpensive. The select<br>what goes into the results-since<br>the query returned Comic objects.<br>The pier Madness (misprinted) is worth \$13,525.00<br>Johnny America vs. the Pinko is worth \$3,600.00 |
|                                                                                                    | Woman's Work is worth \$650.00                                                                                                    |

#### WATCH IT!

#### LINQ may look like SQL, but it doesn't work like SQL.

TH

If you've worked with SQL before, you'll recognize keywords like select, from, where, descending, and join. But LINQ is very dfiferent — treat it like SQL, and you'll end up with code that **doesn't do what you expect**! One big difference is that SQL operates on tables, while LINQ uses enumerable objects or sequences. Rows in a table aren't in any particular order; sequences have a specific order. And LINO's ability to call methods on the objects in a sequence and deferred execution (which you'll learn about) make it a very different beast entirely!

## Jimmy could use some help

Let's help Jimmy out by building him a Windows Store app to help him manage his comic collection — and to show him just how useful LINQ can be when it comes to data.

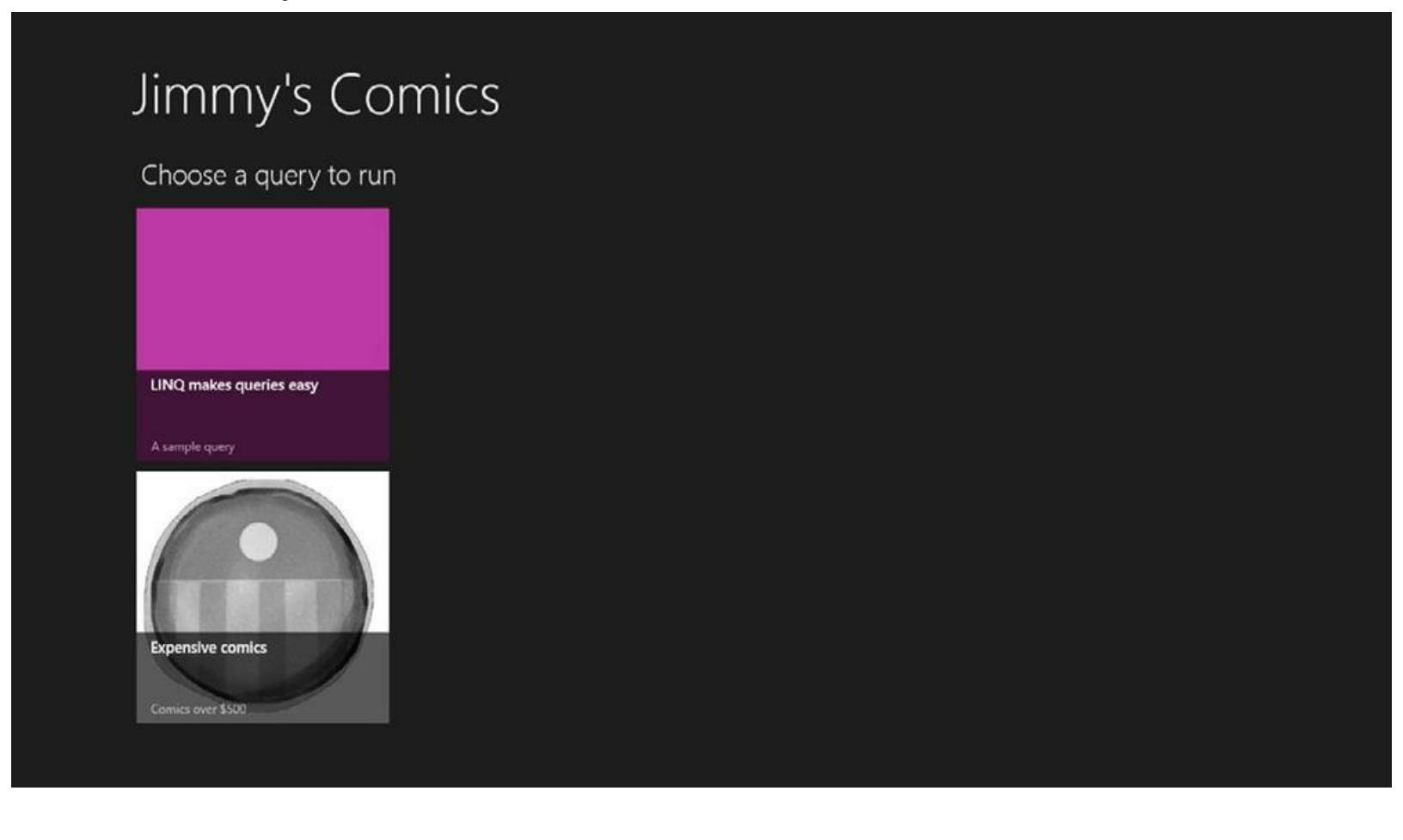
# Windows Store apps use page-based navigation

Open up the toolbox and find a XAML equivalent of the WinForms TabControl. Can't find it? That's not an accident. Tabs are a staple of desktop applications, but when you're not using them they can clutter up the screen. Windows store apps use a **navigation system that's based on pages**, which can reduce that clutter and provide a more intuitive interface for your program.

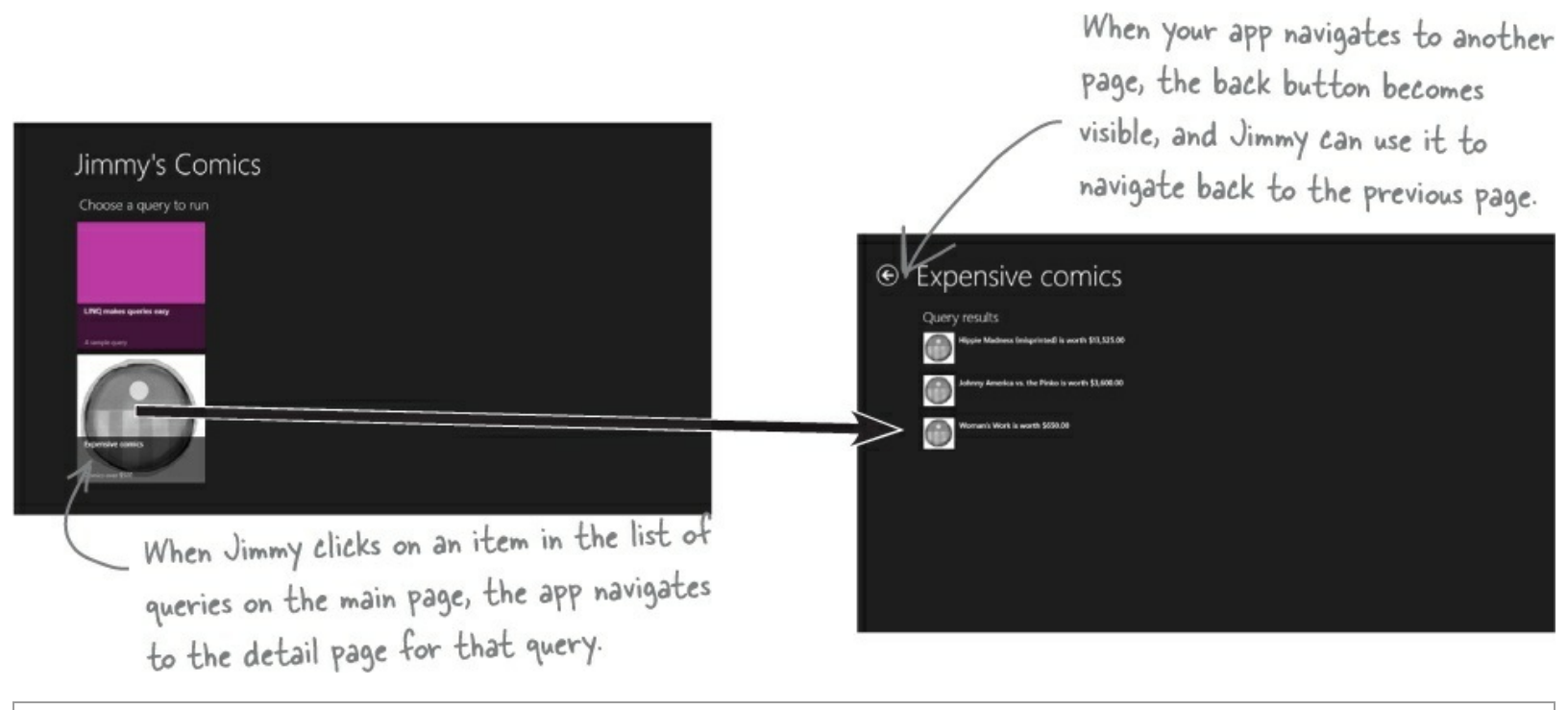

Read more about navigation design for Windows Store apps here: http://msdn.microsoft.com/enus/library/windows/apps/hh761500.aspx

# Use the IDE to explore app page navigation

Here's another chance to use the IDE as a learning tool. Go to any Windows Store app that you've built and open up *App.xaml.cs*. That's your main application file, and every Windows Store app has one. It's a subclass of a class called Application in the Windows.UI.Xaml namespace, and it's always in a file named *App.xaml*. Your app's Application object initializes the app, and manages app lifetime: launching, suspending, and resuming. And it does another really useful thing: it creates a **Frame** object (from Windows.UI.Xaml.Controls), which is what your app uses to support navigation in your XAML pages.

Find the OnLaunched() method in your App class. It's run every time your app is launched, and it sets up the frame:

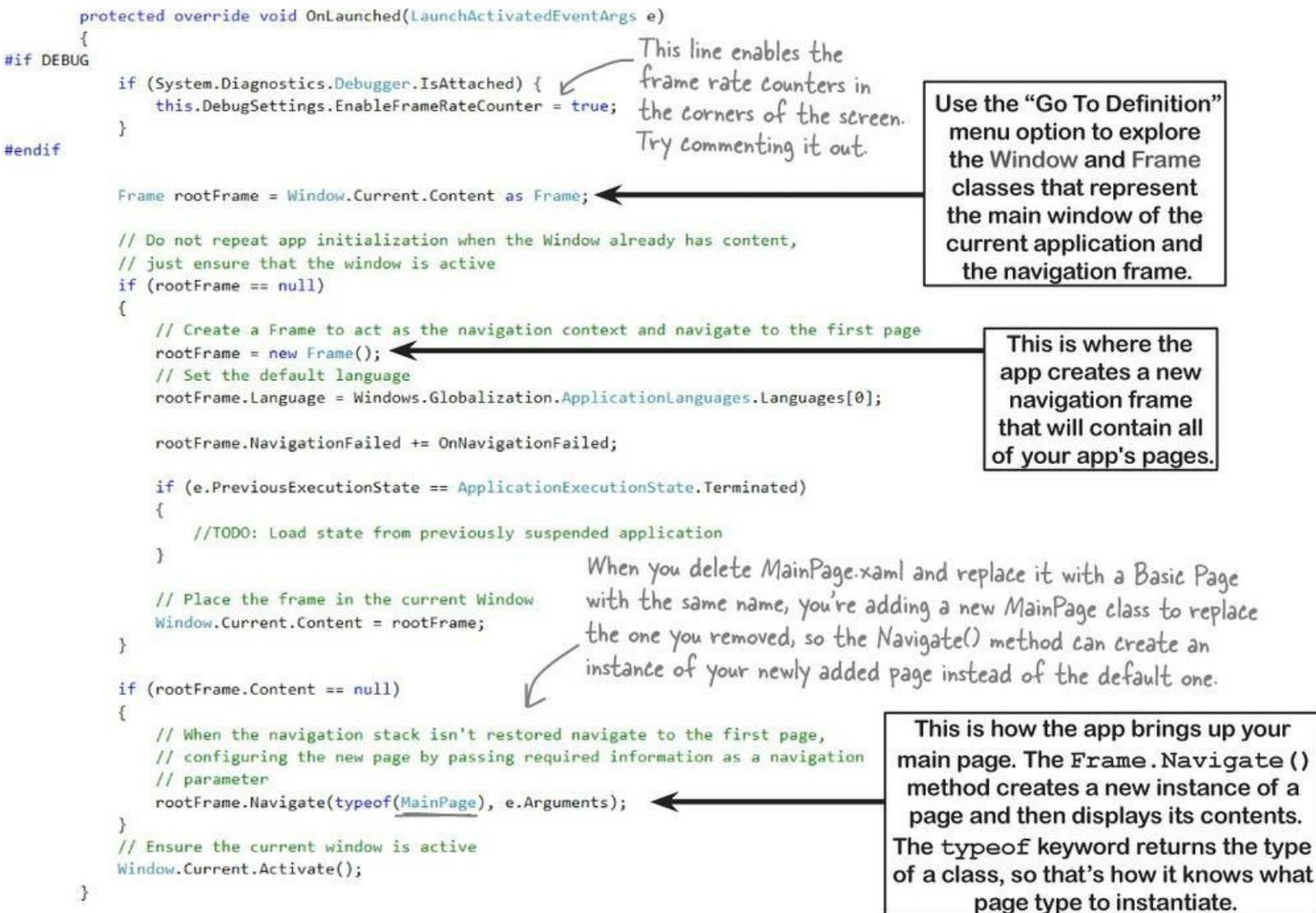

Your code-behind can use the same Frame.Navigate() method to navigate between pages, too. Every XAML page has a **property called Frame**. If you were to add a page called AnotherPage to your app, here's how you'd navigate to it. Notice the **argument query** passed to Navigate(). That's **a parameter being passed** to the newly created page.

### if (this.Frame != null)

## this.Frame.Navigate(typeof(AnotherPage), query);

If you add a page called AnotherPage, the IDE adds the AnotherPage class to your project, and this code will navigate to a new instance of AnotherPage, passing it "query" as an argument.

Flip to leftover #5 in the appendix to learn more about the typeof keyword.

# Start building Jimmy an app

You'll build an app that uses page navigation to execute different LINQ queries, starting with the two queries that you've seen so far.

#### **DO THIS!**

### • • Create a new Windows Store app project.

Use the Blank App template, delete the *MainPage.xaml* file, and add a new Basic Page called *MainPage.xaml*. Then **add another Basic Page called** *QueryDetail.xaml*. Don't forget to choose **<u>Rebuild Solution</u>** from the Build menu before you go on to step #2.

### • **2** Add the comic class.

You already saw the comic class from a few pages ago, so go ahead and add that class to your project.

```
class Comic {
   public string Name { get; set; }
   public int Issue { get; set; }
}
```

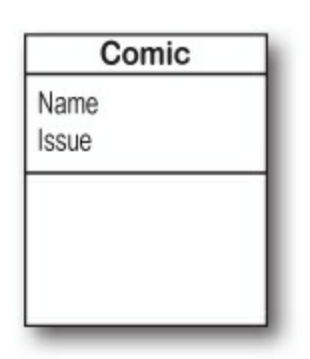

### • S Add the ComicQuery class.

You'll need this class to represent a query, and when this app is done you'll have one instance of ComicQuery for each LINQ query in the chapter. Have a look at the screenshot two pages ago. Each of the queries has an icon, so you'll need a way to represent that in your class. XAML has an **Image control** and all you need to do is **set its Source property** to the a string that contains path of an image in your project. The images will live in the Assets folder, all we need to do is set the ImagePath property to "Assets/" plus the name of the image file and bind the Source property of an Image control to it.

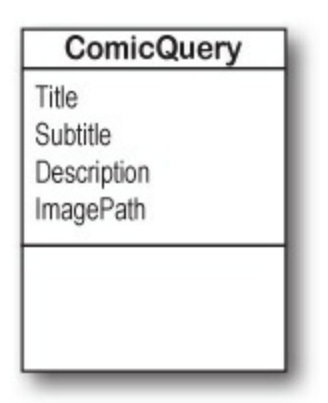

### • **4** Add a query manager class so your controls have something to bind to.

Jimmy's app will follow the same pattern that you used with the last two apps. The ComicQueryManager class will do all of the work of running the queries and exposing properties that contain the results. Each XAML page will have a static resource that contains an instance of ComicQueryManager, calling its methods to run the queries and data binding the results to controls.

| ComicQueryManager                                                                                                    |
|----------------------------------------------------------------------------------------------------|
| AvailableQueries<br>CurrentQueryResults<br>Title                                                                                                    |
| UpdateAvailableQueries()<br>UpdateQueryResults()<br>static BuildCatalog()<br>static GetPrices()<br>private LinqMakesQueriesEasy()<br>private ExpensiveComics()<br>private CreateImageFromAssets() |

```
The ListView of queries
                                                     on the main page is bound
        using System.Collections.ObjectModel;
                                                     to the AvailableQueries
        class ComicQueryManager {
                                                      property.
            public ObservableCollection<ComicQuery> AvailableQueries { get; private set; }
            public ObservableCollection<object> CurrentQueryResults { get; private set; }
            public string Title { get; set; } - The CurrentQueryResults and Title properties are used to
                                                    display the query results on the QueryDetail page.
            public ComicQueryManager() {
                UpdateAvailableQueries();
                CurrentQueryResults = new ObservableCollection<object>();
                                                                                             Did you
                                                                                            know that
                                                                                           you can put
            private void UpdateAvailableQueries() {
                                                                                            the using
                AvailableQueries = new ObservableCollection<ComicQuery> {
                     new ComicQuery("LINQ makes queries easy", "A sample query",
                                                                                           statements
This collection
                                                                                           inside of the
                         "Let's show Jimmy how flexible LINQ is",
initializer creates
                         "Assets/purple 250x250.jpg"),
                                                                                           namespace
                                                                                              block?
the ComicQuery
                     new ComicQuery("Expensive comics", "Comics over $500",
objects to display
                         "Comics whose value is over 500 bucks."
                          + " Jimmy can use this to figure out which comics are most coveted.",
in the main page.
                         "Assets/captain amazing 250x250.jpg"),
                };
            1
            public void UpdateQueryResults(ComicQuery query) {
                Title = query.Title;
 The QueryDetail
                switch (query.Title) {
                     case "LINQ makes queries easy": LinqMakesQueriesEasy(); break;
 page uses this
                     case "Expensive comics": ExpensiveComics(); break;
 method to run a
                }
 LINQ query.
```

Before you flip the page to see the rest of the class, can you figure out what the LingMakesQueriesEasy() and ExpensiveComics() methods will look like? The app will call those methods to run LINQ queries. But first, read the next page to learn about anonymous types — you'll use them in those methods.

## Use the <u>new</u> keyword to create anonymous types

You've been using the new keyword since Chapter 3 to create instances of objects. Every time you use it, you include a type (so the statement new Guy() creates an instance of the type Guy). But you can also use the new keyword without a type to create an **anonymous type**. That's a perfectly valid type that has read-only properties, but doesn't have a name. You can add properties to your anonymous type by using an object initializer.

Here's the statement you'll use in the ExpensiveComics query on the next page that creates an instance of an anonymous type to add to the collection in the CurrentQueryResults property:

```
new {
   Title = String.Format("{0} is worth {1:c}",
   comic.Name, values[comic.Issue]),
   ImagePath = "Assets/captain_amazing_250x250.jpg",
}
```

When you run the program, you can see the objects that it creates just like any other objects. Here's what an instance of that anonymous type looks like in the Watch window:

ImagePath Q - "Assets/captain\_amazing\_250x250.jpg"
 Title Q - "Hippie Madness (misprinted) is worth \$13,525.00"

This works just like any other object initializer. You can call methods like

CreateImageFromAssets() and String.Format() in the object initializer to populate the object's properties. (Of course, you can also set them to values if you need to, too.)

The one thing you *can't* do is refer to the name of the type, because the type doesn't have a name! That's where the var keyword comes in very handy, because you can use it to hold a reference to an anonymous type — like this:

```
var myAnonymousObject = new {
    Name = "Bob",
    Cash = 186.3M,
    Age = 37,
};
Console.WriteLine(myAnonymousObject.Name);
```

NOTE

a-non-y-mous, adjective.

not identified by name. Secret Agent Dash Martin uses his alias to become **anonymous** to keep the KGB agents from recognizing him.

Flip to leftover #9 in the appendix to learn more about anonymous types.

That code creates an instance of an anonymous type, saves a reference to that new object in the myAnonymousObject variable, and uses it to write the Name property to the output.

Flip the page to finish the app

Here's the rest of the ComicQueryManager class:

```
public static IEnumerable<Comic> BuildCatalog() (
     return new List<Comic>
         new Comic { Name = "Johnny America vs. the Pinko", Issue = 6 },
         new Comic { Name = "Rock and Roll (limited edition)", Issue = 19 },
         new Comic { Name = "Woman's Work", Issue = 36 },
         new Comic { Name = "Hippie Madness (misprinted)", Issue = 57 },
         new Comic { Name = "Revenge of the New Wave Freak (damaged)", Issue = 68 },
         new Comic { Name = "Black Monday", Issue = 74 },
         new Comic { Name = "Tribal Tattoo Madness", Issue = 83 },
         new Comic { Name = "The Death of an Object", Issue = 97 },
                                                                               These are the same
     );
 ł
                                                                               BuildCatalog() and
GetPrices() methods
private static Dictionary<int, decimal> GetPrices() {
     return new Dictionary<int, decimal> {
                                                                              from a few pages ago.
         { 6, 3600M }, { 19, 500M }, { 36, 650M }, { 57, 13525M }, 
{ 68, 250M }, { 74, 75M }, { 83, 25.75M }, { 97, 35.25M },
     };
 3
                                                                    The CurrentQueryResults
                                                                       property is used to display
private void LingMakesQueriesEasy() {
     int[] values = new int[]
                                                                       the query results with data
                      { 0, 12, 44, 36, 92, 54, 13, 8 };
                                                                     binding. It doesn't need to be
     var result = from v in values
                                                                      cleared because a new page
                                         We still don't quite know how
                       where v < 37
                                                                      object is created each time
                                        the CreatelmageFromAssets()
                       orderby v
                                                                      page navigation occurs, and
                       select v;
                                                                     it has its own new instance of
                                        method works, but I bet we'll
                                                                      ComicQueryManager, with a
     foreach (int i in result)
                                        find out on the next page.
                                                                     newly created empty collection.
         CurrentQueryResults.Add(
            new {
                      Title = i.ToString(),
                      ImagePath = "Assets/purple_250x250.jpg",
                  }
                                                             Each of these methods executes one
         1:
                                                            of the LINQ queries from earlier in the
                                                            chapter. Instead of writing each result
                                                            to the console, it adds each result to the
private void ExpensiveComics() {
                                                            CurrentQueryResults property, an
     IEnumerable<Comic> comics = BuildCatalog();
                                                            ObservableCollection<object>
     Dictionary<int, decimal> values = GetPrices();
                                                            collection. But take a close look at the
                                                            new { } statement. Somehow you're
     var mostExpensive = from comic in comics
         where values[comic.Issue] > 500
                                                             using the new keyword with an object
         orderby values[comic.Issue] descending
                                                           initializer. Usually there's a type after the
         select comic;
                                                           new keyword, but these statements leave
                                                             it out so they can create instances of
     foreach (Comic comic in mostExpensive)
                                                                    anonymous types.
         CurrentQueryResults.Add(
                    new {
                        Title = String.Format("{0} is worth {1:c}",
                                                  comic.Name, values[comic.Issue]),
                        ImagePath = "Assets/captain amazing 250x250.jpg",
                    }
             );
1
```

## • **6** Add image files to the *Assets* folder in your project.

Find the image files  $purple_{250x250.jpg}$  and  $captain_{amazing_{250x250.jpg}}$  for this project (you can download them from the your class website and save them in a folder. Then go to the Solution Explorer, right-click on the folder, choose

Add $\rightarrow$ Existing Item from the menu, and add the files.

new {

}

Now have a closer look at the code in the LingMakesQueriesEasy() method that uses an anonymous type to add an object to the results:

p.

```
Title = i.ToString(),
ImagePath = "Assets/purple_250x250.jpg",
                    Solution Explorer
                                                               G ⊂ ☆ `o - ≠ Q ⊡ 🗿
                    Search Solution Explorer (Ctrl+;)
                     Solution 'JimmysComics' (1 project)

    C# JimmysComics (Windows 8.1)

                         Properties
                       References
                        🔺 偏 Assets
                             captain_amazing_250x250.jpg
                             Logo.scale-100.png
                             purple_250x250.jpg
                             SmallLogo.scale-100.png
                             SplashScreen.scale-100.png
                             StoreLogo.scale-100.png
                       Common
                       App.xaml
                       C# Comic.cs
                       C* ComicQuery.cs
                         C* ComicQueryManager.cs
                          JimmysComics_TemporaryKey.pfx
                         MainPage.xaml
                          Package.appxmanifest
                       QueryDetail.xaml
```

This object will be displayed in a ListView with an Image control in the item template. When one of these is displayed as an item in that list, its ImagePath property will be bound to the Source property.

## • **6** Add code-behind for the main page and query detail page.

When the user clicks on the list of queries in the main page, we want the app to navigate to the query detail page. Open MainPage.xaml.cs and add this event handler to the code-behind. The SelectionChanged event handler for a ListView can access the items that were selected using the e.AddedItems. The ListView is bound to an ObservableCollection of ComicQuery objects, so e.AddedItems[0] will always contain the ComicQuery that the user clicked on. You'll pass that as a parameter to the new page using Frame.Navigate().

```
private void ListView ItemClick(object sender, ItemClickEventArgs e) {
     ComicQuery query = e.ClickedItem as ComicQuery;
     if (query != null)
         this.Frame.Navigate(typeof(QueryDetail), <u>query</u>);
}
```

### NOTE

You can add an argument to the Frame.Navigate() method to pass an object as a parameter to the page you're navigating to.

When the main page calls Frame.Navigate() to navigate to the query detail page, a ComicQuery object is passed as a parameter that's used in the the OnNavigatedTo() method. This method is called when the page is navigated to, and its code-behind is part of the Basic Page template. Find it in QueryDetail.xaml.cs by expanding MavigationHelper registration. Use e.Parameter to access the navigation parameter:

```
protected override void OnNavigatedTo(NavigationEventArgs e) {
    ComicQuery comicQuery = e.Parameter as ComicQuery;
    if (comicQuery != null) {
        comicQueryManager.UpdateQueryResults(comicQuery);
        pageTitle.Text = comicQueryManager.Title;
    }
    navigationHelper.OnNavigatedTo(e);
}
    Finish the XAML for the main page.
    Open MainPage.xaml. Here are the resources for the page:
```

Add this code to the OnNavigatedTo() method to update the query results and set the page title.

#### <Page.Resources> <local:ComicQueryManager x:Name="comicQueryManager"/> <x:String x:Key="AppName">Jimmy's Comics</x:String> </Page.Resources>

The ListView control automatically adds vertical scrollbars if the list items scroll off the bottom. Try adding Height="\*" to the second RowDefinition in the Grid's row definitions. The scrollbars disappear! That's because the row expands to fit all of the ListView's items.

Use a Grid to lay out the content — it has a TextBlock and a GridView. The GridView control is just like a ListView. The only difference is that instead of laying out items And just like the ListView, it uses a DataTemplate to display an Image and StackPanel with two TextBlocks for each item:

```
Setting the
              <Grid Grid.Row="1" Margin="120,0"
SelectionMode
                     DataContext="{StaticResource ResourceKey=comicQueryManager}">
                  <Grid.RowDefinitions>
property to
                                                                                     This GridView's ItemsSource
                      <RowDefinition Height="Auto"/>
None disables
                                                                                     property is bound to the
                      <RowDefinition/>
                                                                                     Available Queries property, an
the list selection
                  </Grid.RowDefinitions>
                                                                                     ObservableCollection. Any
functionality, and
                                                                                     object it contains is displayed
                  <TextBlock Style="{StaticResource SubheaderTextBlockStyle}"
Is tem Click Enabled
                              Text="Choose a query to run" Margin="10,0,0,20"/> using the data template.
set to true causes
the ItemClick -
               -> <GridView Grid.Row="1" ItemsSource="{Binding AvailableQueries}" SelectionMode="None"
                             IsItemClickEnabled="True" ItemClick="ListView ItemClick">
event to fire
                       <GridView.ItemTemplate>
when an item is
                          <DataTemplate>
clicked.
                              <Grid HorizontalAlignment="Left" Width="250" Height="250">
                                 <Image Source="{Binding ImagePath}" Stretch="UniformToFill"/>
          All we need to do to
                                 <StackPanel VerticalAlignment="Bottom"
          display an image for an
                                  Background="{ThemeResource ListViewItemOverlayBackgroundThemeBrush}">
          item in the GridView
                                     <TextBlock Text="(Binding Title)"
          is make sure that its
                                     Foreground="{ThemeResource ListViewItemOverlayForegroundThemeBrush}"
           ImagePath property
                                     Style="{StaticResource BaseTextBlockStyle}" Height="60"
           is set to the name of
                                     Margin="15,0,15,0" FontWeight="SemiBold"/>
           an image file in the
           project's Assets folder.
                                    <TextBlock Text="{Binding Subtitle}"
                                     Foreground=
                                        "{ThemeResource ListViewItemOverlaySecondaryForegroundThemeBrush}"
                                     Style="{StaticResource BaseTextBlockStyle}" TextWrapping="NoWrap"
                                     Margin="15,0,15,10" FontSize="12"/>
                                    </StackPanel>
                                </Grid>
                           </DataTemplate>
                       </GridView.ItemTemplate>
                  </GridView>
              </Grid>
```

#### **BRAIN POWER**

We used some pretty long style names in the data template. Where do you think they came from?

## • ③ Finish the XAML and code-behind for the query detail page. Open *QueryDetail.xaml*. Here are the resources for the page:

```
<Page.Resources>
<local:ComicQueryManager x:Name="comicQueryManager"/>
<x:String x:Key="AppName">Query Detail</x:String>
</Page.Resources>
```

Use another Grid to lay out the content:

```
<Grid Grid.Row="1" Margin="120,0"
      DataContext="{StaticResource ResourceKey=comicQueryManager}">
    <Grid.RowDefinitions>
        <RowDefinition Height="Auto"/>
        <RowDefinition/>
    </Grid.RowDefinitions>
    <TextBlock Style="{StaticResource SubheaderTextBlockStyle}"
               Text="Query results" Margin="10,0,0,20"/>
    <ListView Grid.Row="1" Margin="0,-10,0,0" ItemsSource="{Binding CurrentQueryResults}"
       SelectionMode="None">
       <ListView.ItemTemplate>
                                                            This ListView displays the
                                                      items in the query results. Each
          <DataTemplate>
             <Grid Margin="6">
                                                            item is displayed using the
                <Grid.ColumnDefinitions>
                                                            Data Template, which works a
                     <ColumnDefinition Width="Auto"/>
                                                            lot like the one in the main page.
                    <ColumnDefinition Width="*"/>
                </Grid.ColumnDefinitions>
                <Image Source="{Binding ImagePath}" Stretch="UniformToFill" />
                <StackPanel Grid.Column="1" Margin="10,0,0,0">
                         <TextBlock Text="{Binding Title}"
                                    Style="{StaticResource TitleTextBlockStyle}"
                                    TextWrapping="NoWrap" MaxHeight="40"/>
                         <TextBlock Text="{Binding Subtitle}"
                                    Style="{StaticResource CaptionTextBlockStyle}"
                                    TextWrapping="NoWrap"/>
                    </StackPanel>
                </Grid>
            </DataTemplate>
        </ListView.ItemTemplate>
    </ListView>
</Grid>
```

• **O** Run your program! And then use the IDE to explore it and understand how it works. Put a breakpoint in ListView\_ItemClick() in *MainPage.xaml.cs* and add watches to see exactly what is in the ComicQueryManager object. Look at how the current query and the query results work, and match up the properties in the anonymous types to the bound properties in the GridView and ListView.

# LINQ is <u>versatil</u>e

You can do a lot more than just pull a few items out of a collection. You can modify the items before you return them. And once you've generated a set of result sequences, LINQ gives you a bunch of methods that work with them. Top to bottom, LINQ gives you the tools you need to manage your data.

All collections are enumerable — they implement IEnumerable<T> — but not everything that's enumerable is technically a collection unless it implements the ICollection<T> interface, which means implementing Add(), Clear(), Contains(), CopyTo(), and Remove() ... and, of course, ICollection<T> extends IEnumerable<T>. LINQ deals with <u>sequences</u> of values or objects, not collections, and all you need for a sequence is an object that implements IEnumerable<T>.

## Modify every item returned from the query.

This code will add a string onto the end of each string in an array. It doesn't change the array itself — it **creates a new sequence** of modified strings.

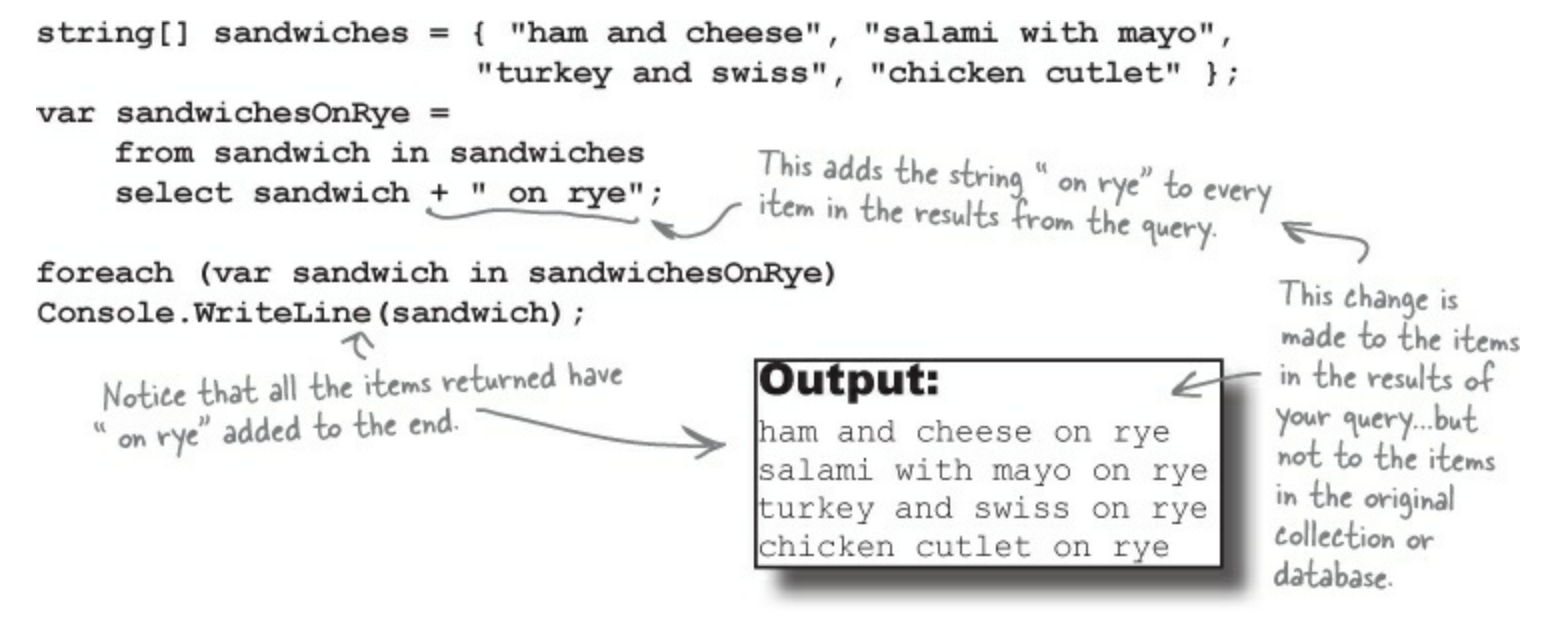

## Perform calculations on collections.

Remember, we said LINQ provides extension methods for your collections (and anything else that implements IEnumerable<T>). And some of those are pretty handy on their own, without actually requiring a query:

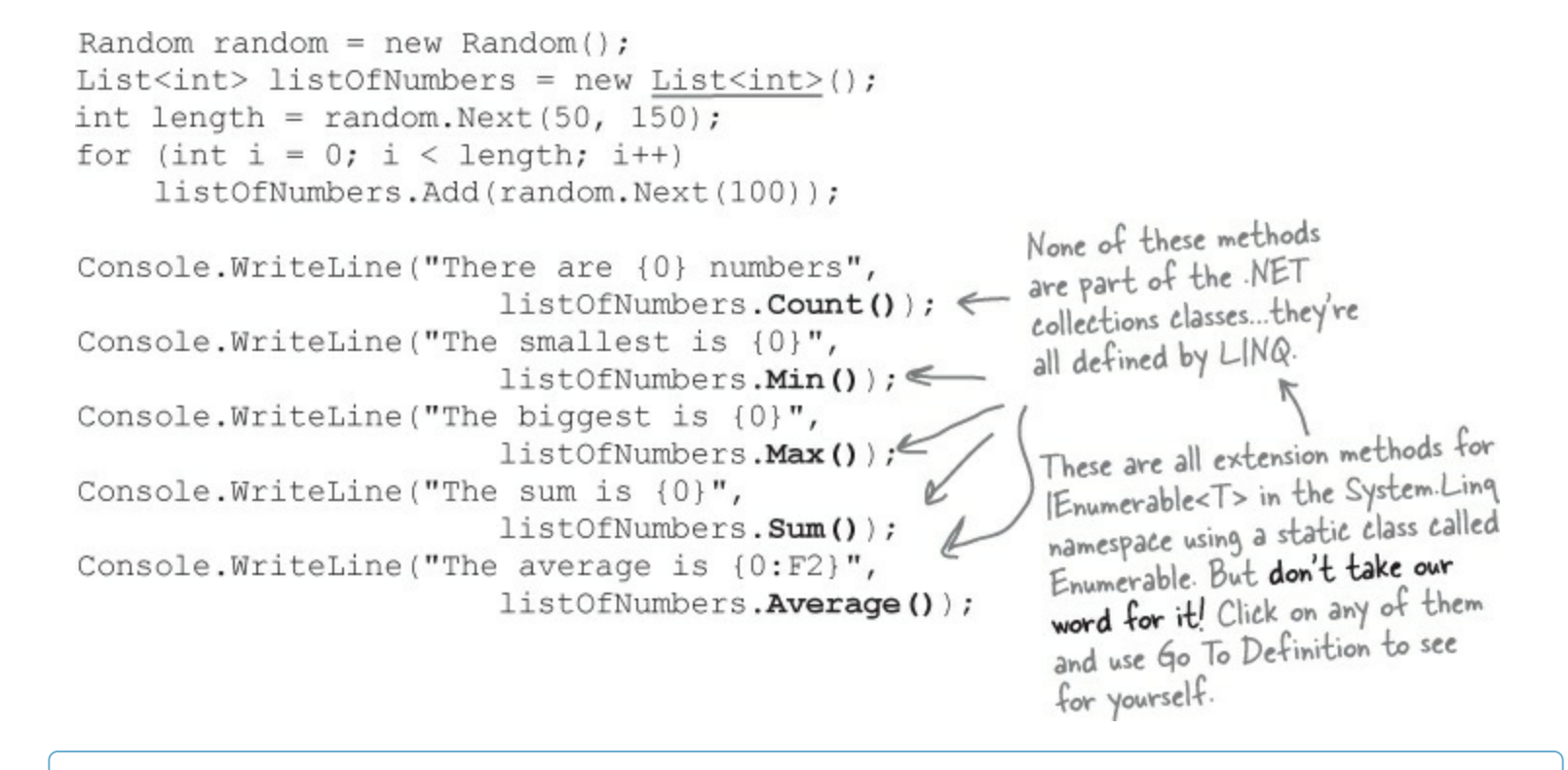

NOTE

A sequence is an ordered set of objects or values, which is what LINQ returns in an IEnumerable<T>.

## Store all or part of your results in a new sequence.

Sometimes you'll want to keep your results from a LINQ query around. You can use the ToList() command to do just that:

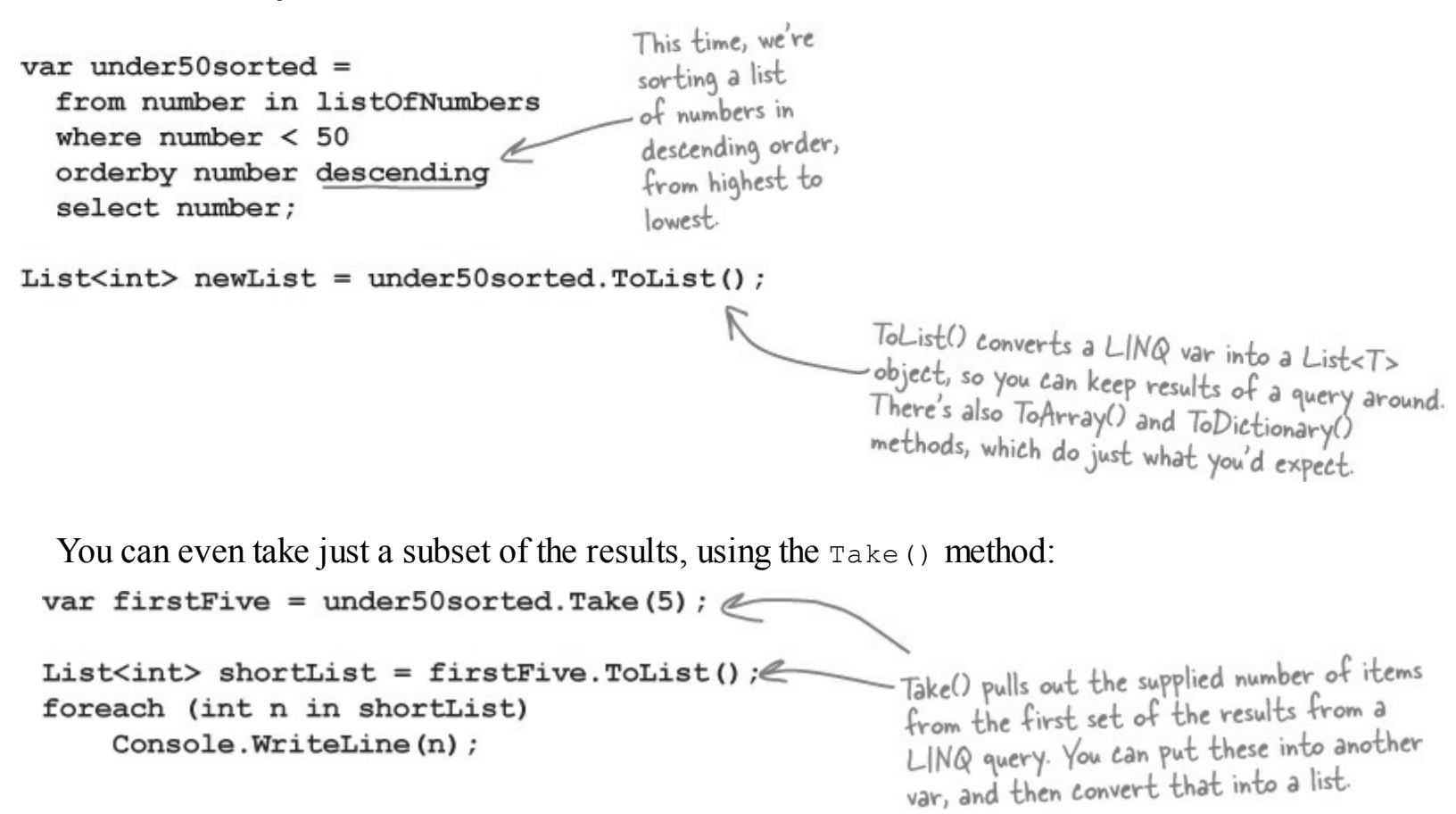

Check out Microsoft's official 101 LINQ Samples page.
 There's way more that LINQ can do. Luckily, Microsoft gives you a great little reference to help

#### http://code.msdn.microsoft.com/101-LINQ-Samples-3fb9811b

#### WATCH IT!

### LINQ queries aren't run until you access their results!

It's called "deferred evaluation" — the LINQ query doesn't actually do any looping until a statement is executed that uses the results of the query. That's why ToList() is important: it tells LINQ to evaluate the query immediately.

### THERE ARE NO DUMB QUESTIONS

Q: Q: That's a lot of new keywords — from, where, orderby, select...it's like a whole different language. Why does it look so different from the rest of C#?

# A: A: Because it serves a different purpose. Most of the C# syntax was built to do one small operation or calculation at a time. You can start a loop, or set a variable, or do a mathematical operation, or call a method... those are all single operations.

LINQ queries look different because a single LINQ query usually does a whole bunch of things at once. Let's take a closer look at a straightforward query:

```
var under10 =
from number in numberArray
where number < 10
select number;</pre>
```

It looks really simple — not a lot of stuff there, right? But this is actually a pretty complex piece of code. Think about what's got to happen for the program to actually select all the number from numberArray that are less than 10. First, you need to loop through the entire array. Then, each number is compared to 10. Then those results need to be gathered together so your code can use them.

And that's why LINQ looks a little odd: because C# has to cram a whole lot of behavior into a very small space.

LINQ lets you write queries that do very complex things using very little code.

# Add the new queries to Jimmy's app

Jimmy's curious about how LINQ can help manage his data. Add the three queries from the previous pages to the app to show him what LINQ can do. All you need to do is update the ComicQueryManager class (and add another image to the *Assets* folder). Start by adding three ComicQuery objects to the object initializer for the AvailableQueries property:

### NOTE

This is an example of separation of concerns. You can add queries by modifying ComicQueryManager without changing any XAML or code-behind because you encapsulated all of the query code in that class.

### Do this

```
private void UpdateAvailableQueries() {
         AvailableQueries = new ObservableCollection<ComicQuery> {
              new ComicQuery("LINQ makes queries easy", "A sample query",
                  "Let's show Jimmy how flexible LINQ is",
                  "Assets/purple 250x250.jpg"),
              new ComicQuery ("Expensive comics", "Comics over $500",
                  "Comics whose value is over 500 bucks."
                      + " Jimmy can use this to figure out which comics are most coveted.",
                  "Assets/captain amazing 250x250.jpg"),
              new ComicQuery("LINQ is versatile 1", "Modify every item returned from the query",
                  "This code will add a string onto the end of each string in an array.",
                  "Assets/bluegray 250x250.jpg"),
Add these
              new ComicQuery("LINQ is versatile 2", "Perform calculations on collections",
                  "LINQ provides extension methods for your collections (and anything else"
three queries
                    + " that implements IEnumerable<T>).",
so they show
                  "Assets/purple 250x250.jpg"),
up on the
              new ComicQuery ("LINQ is versatile 3",
main page.
                  "Store all or part of your results in a new sequence",
                  "Sometimes you'll want to keep your results from a LINQ query around.",
                  "Assets/bluegray 250x250.jpg"),
          };
```

Next, you'll need to update the switch statement to run the queries when they're selected in the ListView:

```
public void UpdateQueryResults(ComicQuery query) {
  Title = query.Title;
  switch (query.Title) {
    case "LINQ makes queries easy": LinqMakesQueriesEasy(); break;
    case "Expensive comics": ExpensiveComics(); break;
    case "LINQ is versatile 1": LinqIsVersatile1(); break;
    case "LINQ is versatile 2": LinqIsVersatile2(); break;
    case "LINQ is versatile 3": LinqIsVersatile3(); break;
  }
}
```

Add these three cases to the switch statement. They'll get executed by the query detail page when it's navigated to.

ł.

You'll need to add these three methods. Compare them with the LINQ queries on the previous two pages:

```
private void LingIsVersatile1() {
    string[] sandwiches = { "ham and cheese", "salami with mayo",
               "turkey and swiss", "chicken cutlet" };
    var sandwichesOnRye =
        from sandwich in sandwiches
        select sandwich + " on rye";
    foreach (var sandwich in sandwichesOnRye)
        CurrentQueryResults.Add(CreateAnonymousListViewItem(sandwich, "bluegray 250x250.jpg"));
                                                                    You'll need to download the
private void LingIsVersatile2() {
                                                                  bluegray_250x250.jpg file from
    Random random = new Random();
                                                                  the Head First Labs website and
    List<int> listOfNumbers = new List<int>();
                                                                 add it to your Assets folder. If you
    int length = random.Next(50, 150);
                                                                   don't some of the items in the
    for (int i = 0; i < length; i++)
                                                                   main page won't have images!
        listOfNumbers.Add(random.Next(100));
    CurrentQueryResults.Add(CreateAnonymousListViewItem(
        String.Format("There are {0} numbers", listOfNumbers.Count())));
    CurrentQueryResults.Add(
        CreateAnonymousListViewItem(String.Format("The smallest is {0}", listOfNumbers.Min())));
    CurrentQueryResults.Add(
       CreateAnonymousListViewItem(String.Format("The biggest is {0}", listOfNumbers.Max())));
    CurrentQueryResults.Add(
       CreateAnonymousListViewItem(String.Format("The sum is {0}", listOfNumbers.Sum())));
    CurrentQueryResults.Add(CreateAnonymousListViewItem(
               String.Format("The average is {0:F2}", listOfNumbers.Average())));
                                                                            -Do this
private void LingIsVersatile3() {
                                                    MicRO
    List<int> listOfNumbers = new List<int>();
                                                               You need to add one more method to
    for (int i = 1; i <= 10000; i++)
                                                        Exercise make this code work. Each of these three
        listOfNumbers.Add(i);
                                                        LingIsVersatile methods calls another method
                                                        called CreateAnonymousListViewItem().
    var under50sorted =
                                                        Its first parameter is the title, and it should be used
             from number in listOfNumbers
                                                        as the Title property in a new anonymous object.
            where number < 50
                                                        The second is an optional parameter. It's the name of
            orderby number descending
                                                        the image file to load into the ImagePath property
            select number;
                                                        of the anonymous object, and it should default to
                                                        purple_250x250.jpg if it's not included. Can you come up
    var firstFive = under50sorted.Take(6);
                                                        with this method? The answer is on the next page.
    List<int> shortList = firstFive.ToList();
    foreach (int n in shortList)
        CurrentQueryResults.Add(CreateAnonymousListViewItem(n.ToString(), "bluegray 250x250.jpg"));
```

#### **BULLET POINTS**

- from is how you specify the IEnumerable<T> that you're querying. It's always followed by the name of a variable, followed by in and the name of the input (from value in values).
- select is how you specify what goes into the results (select value).
- where generally follows the from clause. That's where you use normal C# conditions to tell LINQ which items to pull (where value < 10).
- orderby lets you order the results. It's followed by the criteria that you're using to sort them, and optionally descending to tell it to reverse the sort (orderby value descending).
- Take lets you pull the first items out of the results of a LINQ query (results.Take(10)). LINQ gives you other methods for each sequence: Min(), Max(), Sum(), and Average().
- You can select anything you're not limited to selecting the name that you created in the from clause. Here's an example: if your LINQ query pulls a set of prices out of an array of int values and names them value in the from clause, you can return a sequence of price strings like this: select String.Format("{0:c}", value).

#### NOTE

This is just like the  $\{0:x\}$  you used in Chapter 9 when you built the hex dumper. There's also  $\{0:d\}$  and  $\{0:D\}$  for short and long dates, and  $\{0:P\}$  or  $\{0:Pn\}$  to print a percent (with n decimal places).

#### **MICRO EXERCISE SOLUTION**

```
private object CreateAnonymousListViewItem(string title,
```

string imageFilename = "purple\_250x250.jpg") {

```
return new {
    Title = title,
    ImagePath = "Assets/" + imageFilename,
};
```

}

Here's the optional parameter. If it's left out, the purple box is used.

#### THERE ARE NO DUMB QUESTIONS

#### Q: Q: How does the from clause work?

A: A: It's a lot like the first line of a foreach loop. One thing that makes thinking about LINQ queries a little tricky is that you're not just doing one operation.

A LINQ query does the same thing over and over again for each item in a collection. The from clause does two things: it tells LINQ which collection to use for the query, and it assigns a name to use for each member of the collection that's being queried.

The way the from clause creates a new name for each item in the collection is really similar to how a foreach loop does it. Here's the first line of a foreach loop:

foreach (int i in values)

That foreach loop temporarily creates a variable called i, which it assigns sequentially to each item in the values collection. Now look at a from clause in a LINQ query on the same collection:

from i in values

That clause does pretty much the same thing. It creates a temporary variable called i and assigns it sequentially to each item in the values collection. The foreach loop runs the same block of code for each item in the collection, while the LINQ query applies the same criteria in the where clause to each item in the collection to determine whether or not to include it in the results. But one thing to keep in mind here is that LINQ queries are just extension methods. They call methods that do all the real work. You could call those same methods without LINQ.

#### Q: Q: How does LINQ decide what goes into the results?

A: A: That's what the select clause is for. Every LINQ query returns a sequence, and every item in that sequence is of the same type. It tells LINQ exactly what that sequence should contain. When you're querying an array or list of a single type — like an array of ints or a List<string> — it's obvious what goes into the select clause. But what if you're selecting from a list of comic objects? You could do what Jimmy did and select the whole class. But you could also change the last line of the query to select comic.Name to tell it to return a sequence of strings. Or you could do select comic.Issue and have it return a sequence of ints.

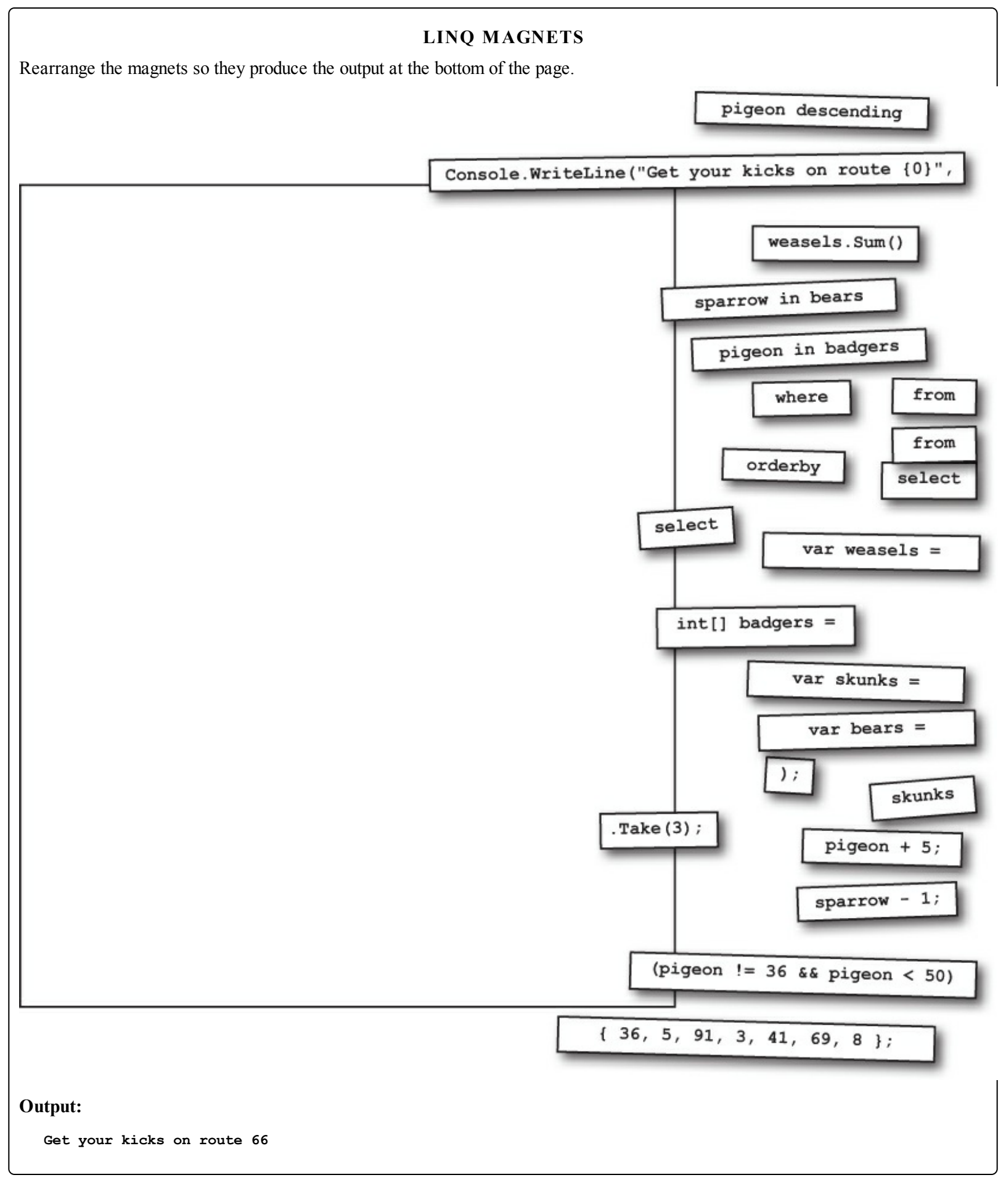

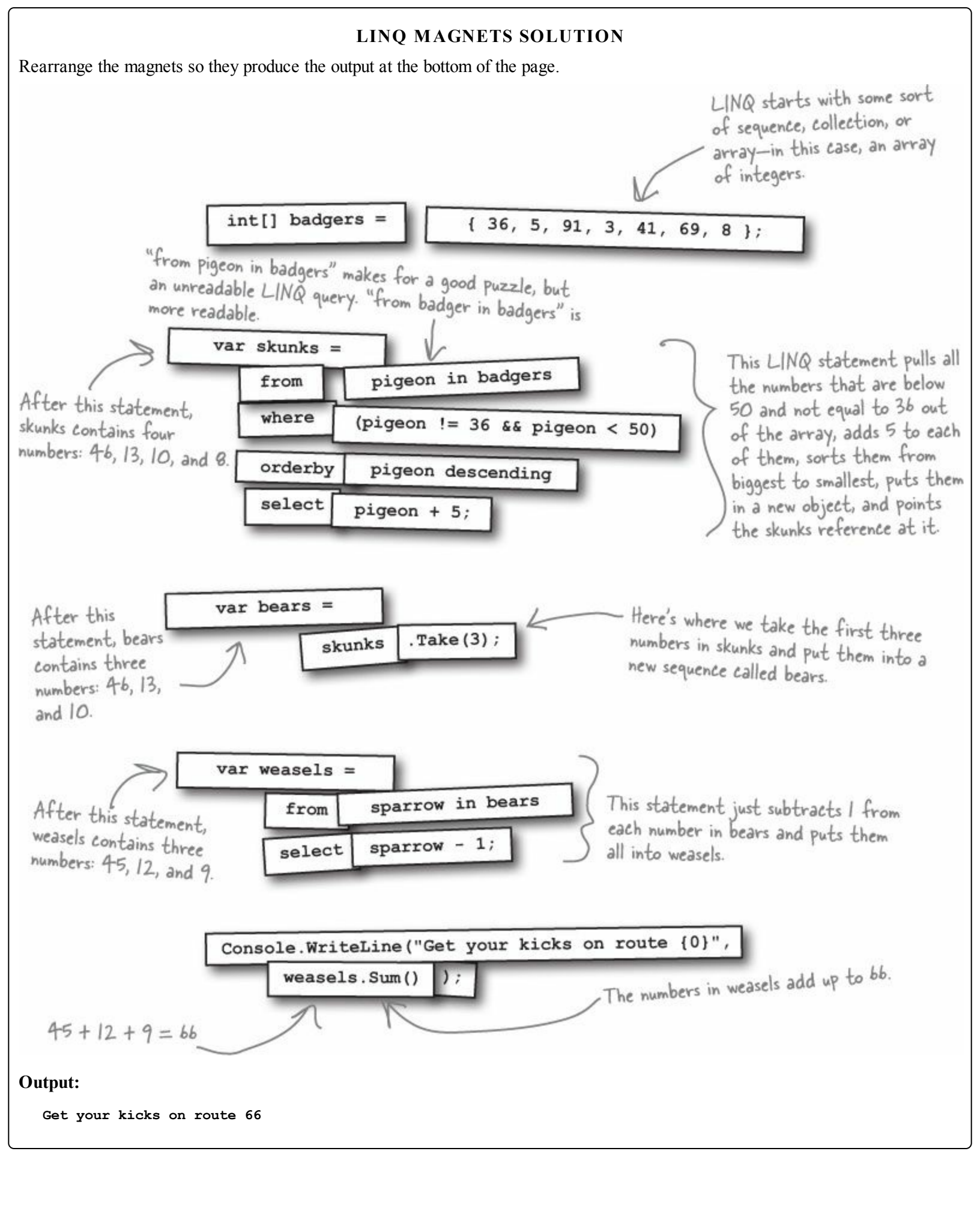

# LINQ can combine your results into groups

You can use LINQ to build your results into groups, which can be really useful when you need to slice and dice your collections. Let's take a closer look at a query that breaks a collection into groups.

You can see this LINQ query in action (and learn more about how WinForms applications work) by building some nifty animation in a beehive simulator. Download the free GDI+ chapter from http://headfirstlabs.com/hfcsharp.

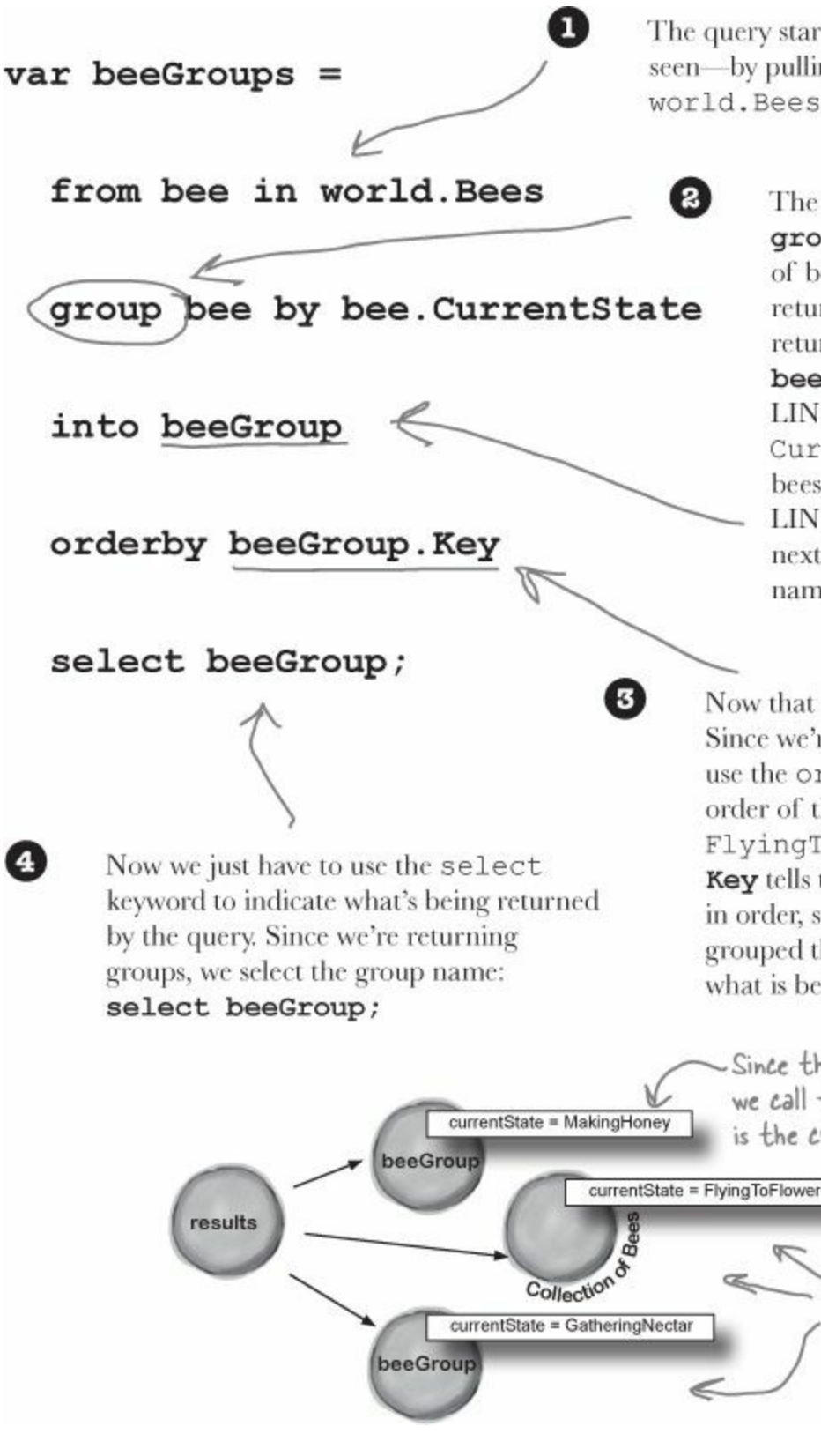

The query starts out just like the other queries you've seen—by pulling individual bee objects out of the world.Bees collection, a List<Bee> object.

The next line in the query has a new keyword: group. This tells the query to return groups of bees. What that means is that rather than returning one single sequence, the query will return a sequence of sequences. group bee by bee.CurrentState tells LINQ to return one group for each unique CurrentState property that it finds in the bees that it selects. Finally, we need to give LINQ a name for the group. That's what the next line is for: into beeGroup says that the name "beeGroup" refers to the new groups.

Now that we've got groups, we can manipulate them. Since we're returning a sequence of groups, we can use the orderby keyword to put the groups in the order of the CurrentState enum values (Idle, FlyingToFlower, etc.). **orderby beeGroup**. **Key** tells the query to put the sequence of groups in order, sorting them by the group key. Since we grouped the bees by their CurrentState, that's what is being used as a key.

Since the bees were grouped by their state, we call that state the "key." A group's key is the criteria it was grouped by.

Note that this query returns groups of bees, not individual bees.

# **Combine Jimmy's values into groups**

Jimmy buys a lot of cheap comic books, some midrange comic books, and a few expensive ones, and he wants to know what his options are before he decides what comics to buy. He's taken those prices he got from recent sales on *Greg's List* and put them into a Dictionary<int, decimal> using his GetPrices() method. Let's now use LINQ to group them into three groups: one for cheap comics that cost under \$100, one for midrange comics that cost between \$100 and \$1,000, and one for expensive comics that cost over \$1,000. We'll create a PriceRange enum that we'll use as the key for the groups, and a method called EvaluatePrice() that'll evaluate a price and return a PriceRange.

## • **①** Every group needs a key — we'll use an enum for that.

The group's key is the thing that all of its members have in common. The key can be anything: a string, a number, even an object reference. We'll be looking at the prices that Jimmy got from *Greg's List*. Each group that the query returns will be a sequence of issue numbers, and the group's key will be a PriceRange enum. The EvaluatePrice() method takes a price as a parameter and returns a PriceRange:

```
enum PriceRange { Cheap, Midrange, Expensive }
static PriceRange EvaluatePrice(decimal price) {
    if (price < 100M) return PriceRange.Cheap;
    else if (price < 1000M) return PriceRange.Midrange;
    else return PriceRange.Expensive;
}</pre>
```

Try adding the code on this page to a new Console app — see if you can get it to work! You'll add the query to Jimmy's Windows Store app at the end of the chapter.

## • ② Now we can group the comics by their price categories.

The LINQ query returns a **sequence of sequences**. Each of the sequences inside the results has a Key property, which matches the PriceRange that was returned by EvaluatePrice(). Look closely at the group by clause — we're pulling pairs out of the dictionary, and using the name pair for each of them: pair.Key is the issue number, and pair.Value is the price from *Greg's List*. Adding group pair.Key tells LINQ to create groups of issue numbers, and then bundles all of those groups up based on the price category that's returned by EvaluatePrice():

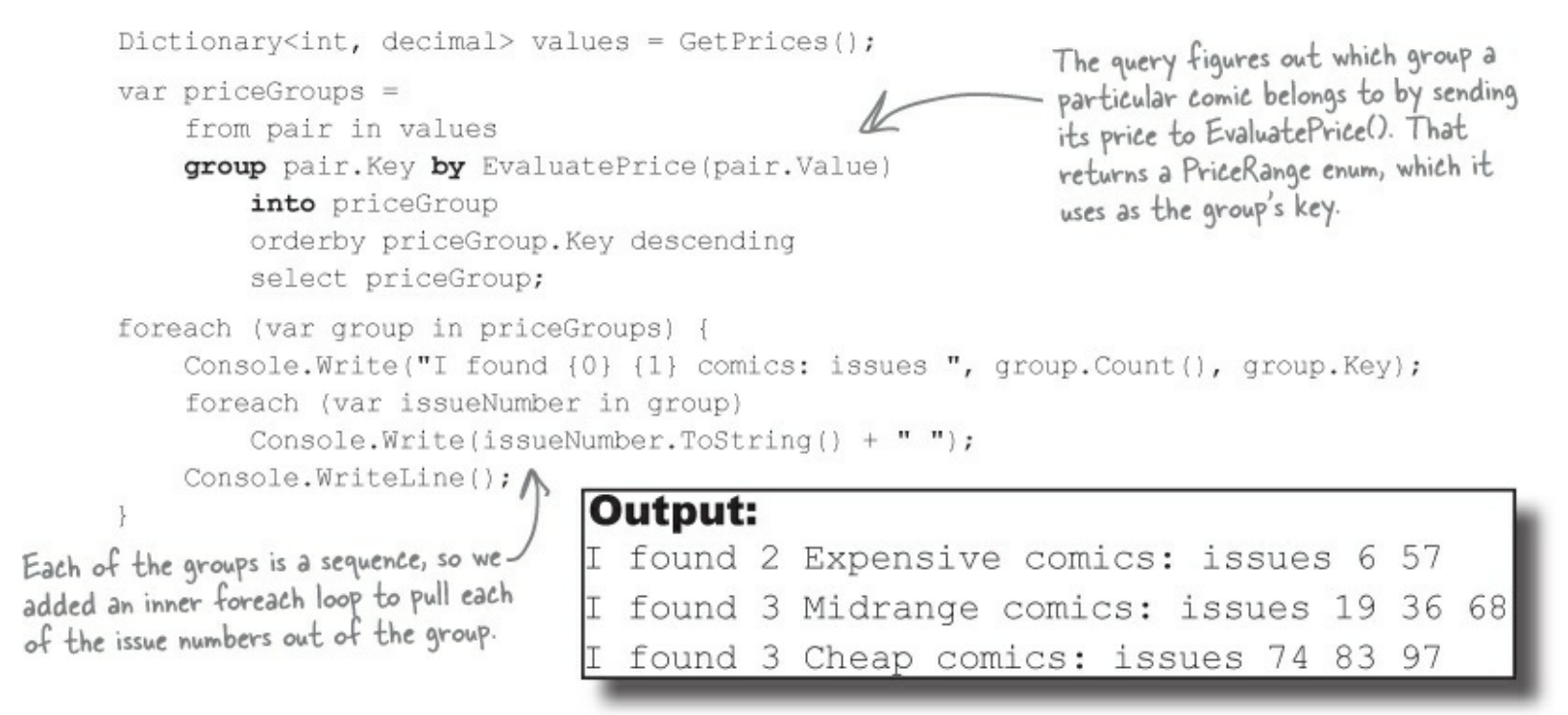

#### POOL PUZZLE

Your **job** is to take snippets from the pool and place them into the blank lines in the program. You can use the same snippet more than once, and you won't need to use all the snippets. Your **goal** is to make the code produce this *output*:

#### Horses enjoy eating carrots, but they love eating apples.

```
class Line {
   public string[] Words;
   public int Value;
   public Line(string[] Words, int Value) {
      this.Words = Words; this.Value = Value;
   }
}
```

#### NOTE

Hint: LINQ sorts strings in alphabetical order.

```
Line[] lines = \{
 new Line( new string[] { "eating", "carrots,",
         "but", "enjoy", "Horses" } , 1),
 new Line( new string[] { "zebras?", "hay",
        "Cows", "bridge.", "bolted" } , 2),
 new Line( new string[] { "fork", "dogs!",
        "Engine", "and" }, 3 ) ,
 new Line( new string[] { "love", "they",
        "apples.", "eating" }, 2 ),
 new Line( new string[] { "whistled.", "Bump" }, 1 ) };
         _ =
_____ in
_____ bv
var
   from
        ____line by line.
   into wordGroups
   orderby ____
   select ____;
          = words.___(2);
foreach (var group in twoGroups)
{
  int i = 0;
  foreach (_____) {
     i++;
```

```
if (i == ____.Key) {
           var poem =
                    word in
                 word descending
                    _ word + ___;
           foreach (var word in
                                    _)
               Console.Write(word);
           }
      }
   }
Note: Each snippet from the pool can be used more than once!
                                     from
                                                 Line[]
                                      to
                                                  lines
                                    select
                                                  new
                                    inside
                                                                                     int
                                                  line
                                                                        Value
                           +=
                                   outside
                                                                                    string
                                                                         Key
                                                 group
               in
                           -=
                                   orderby
                                                                                     var
                                                  Take
                          6699
                                                                        Words
               by
                                     into
                                                                                      0
                                              wordGroups
                          66 99
                                                                        words
              Key
                                    output
                                                                                     [1]
                                              twoGroups
                                                                         this
             Value
                                                                                     [2]
                                                                         inner
```

#### POOL PUZZLE SOLUTION

```
class Line {
         public string[] Words;
         public int Value;
         public Line(string[] Words, int Value) {
             this.Words = Words; this.Value = Value;
         }
    Line[] lines = {
       new Line( new string[] { "eating", "carrots,", "but", "enjoy", "Horses" } , 1),
      new Line( new string[] { "zebras?", "hay", "Cows", "bridge.", "bolted" } , 2),
      new Line( new string[] { "fork", "dogs!", "Engine", "and" }, 3 ) ,
      new Line( new string[] { "love", "they", "apples.", "eating" }, 2 ) ,
       new Line( new string[] { "whistled.", "Bump" }, 1 )
    };
    var words =
                                            This first LINQ query divides the Line
         from line in lines
                                            objects in the lines[] array into groups,
         group line by line. Value
                                            grouped by their Value, in ascending order
         into wordGroups
                                            of the Value key.
         orderby wordGroups.Key
         select wordGroups;
                                              The first two groups are the
    var twoGroups = words. Take (2);
                                              lines with Values 1 and 2.
    foreach (var group in twoGroups)
                                             This loop does a LINQ query
                                             on the first Line object in the
         int i = 0;
                                             first group and the second Line
         foreach (var inner in group)
                                              object in the second group.
             i++;
             if (i == group.Key) {
                  var poem =
                       from word in inner. Words
                                                         Did you figure out that the
                       orderby word descending
                                                         two phrases "Horses enjoy eating
                       select word + "";
                                                        carrots, but" and "they love
                  foreach (var word in poem)
                                                         eating apples" are in descending
                      Console.Write(word);
                                                         alphabetical order?
Output: Horses enjoy eating carrots, but they love eating apples.
```

# Use join to combine two collections into one sequence

Jimmy's got a whole collection of comics he's purchased, and he wants to compare them with the prices he found from sales on *Greg's List* to see if the prices he's been paying are better or worse. He's been tracking his purchases using a Purchase class with two automatic properties, Issue and Price. And he's got a List<Purchase> called purchases that's got all the comics he's bought. But now he needs to match up the purchases he's made with the prices he found on *Greg's List*. How's he going to do it?

LINQ to the rescue! Its join keyword lets you **combine data from two sources** using a single query. It does it by comparing items in one sequence with their matching items in a second sequence. (LINQ is smart enough to do this efficiently — it doesn't actually compare every pair of items unless it has to.) The final result combines every pair that matches.

• ① Start off your query with the usual from clause. But instead of following it up with the criteria it'll use to determine what goes into the results, you add:

join name in collection

The join clause tells LINQ to loop through both collections to match up pairs with one member from each collection. It assigns *name* to the member it'll pull out of the joined collection in each iteration. You'll use that name in the where clause.

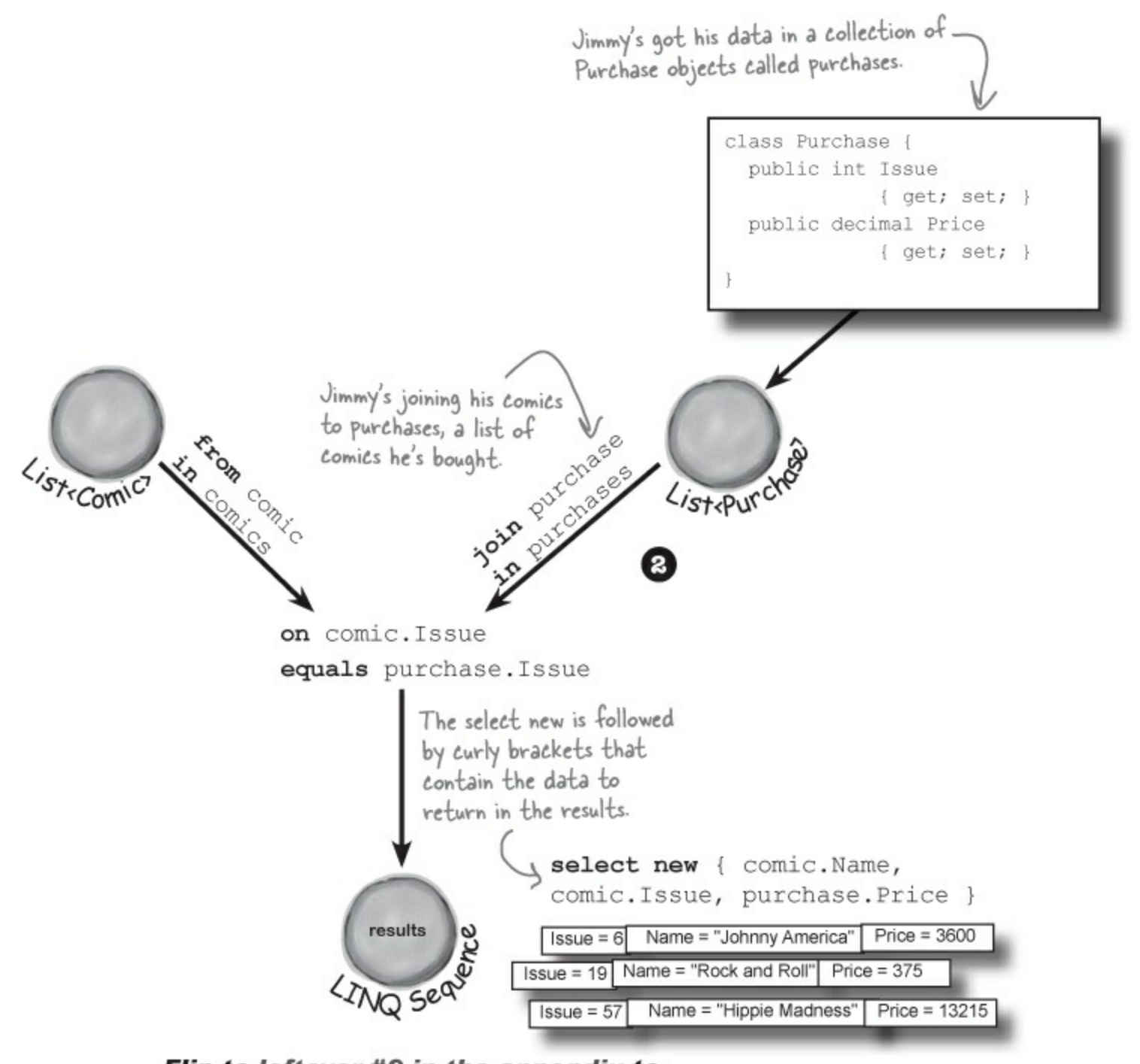

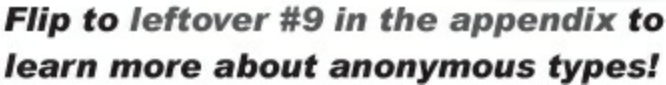

- Next you'll add the on clause, which tells LINQ how to match the two collections together. You'll follow it with the name of the member of the first collection you're matching, followed by equals and the name of the member of the second collection to match it up with.
- Of You'll continue the LINQ query with where and orderby clauses as usual. You could finish it with a normal select clause, but you usually want to return results that pull some data from one collection and other data from the other. That's where you use select new to create a custom set of results using an anonymous type.

# Jimmy saved a bunch of dough

It looks like Jimmy drives a hard bargain. This query creates a list of Purchase classes that contain his purchases, and compares them with the prices he found from recent sales on *Greg's List*.

## • **• FIRST JIMMY CREATED HIS COLLECTION TO JOIN.**

Jimmy already had his first collection — he just used his BuildCatalog() method from before. So all he had to do was write a FindPurchases() method to build his list of Purchase classes.

```
public static IEnumerable<Purchase> FindPurchases() {
  List<Purchase> purchases = new List<Purchase>() {
  List<Purchase) {
  Issue = 68, Price = 225M },
  new Purchase() {
  Issue = 19, Price = 375M },
  new Purchase() {
  Issue = 6, Price = 3600M },
  new Purchase() {
  Issue = 57, Price = 13215M },
  new Purchase() {
  Issue = 36, Price = 660M },
  };
  return purchases;
}</pre>
```

## • **2** NOW HE CAN DO THE JOIN!

You've seen all the parts of this query already...now here they are, put together in one piece.

```
IEnumerable<Comic> comics = BuildCatalog();
           Dictionary<int, decimal> values = GetPrices();
           IEnumerable<Purchase> purchases = Purchase.FindPurchases();
                                                          When Jimmy used a join clause, LINQ
           var results =
                                                         · compared every item in the comics collection
                from comic in comics
                                                          with each item in purchases to see which
                join purchase in purchases
                                                          ones have comic. Issue equal to purchase. Issue.
                on comic.Issue equals purchase.Issue
                orderby comic.Issue ascending
                select new { comic.Name, comic.Issue, purchase.Price };
           decimal gregsListValue = 0;
                                                            The select clause creates a result set with Name
           decimal totalSpent = 0;
                                                            and Issue from the comic member, and Price
           foreach (var result in results) {
                                                            from the purchase member.
                gregsListValue += values[result.Issue];
                totalSpent += result.Price;
                Console.WriteLine("Issue #{0} ({1}) bought for {2:c}",
                         result.Issue, result.Name, result.Price);
           Console.WriteLine("I spent {0:c} on comics worth {1:c}",
                         totalSpent, gregsListValue);
Jimmy's real happy
                        Output:
that he knows LINQ,
because it let him
                        Issue #6 (Johnny America vs. the Pinko) bought for $3,600.00
see just how hard a
                        Issue #19 (Rock and Roll (limited edition)) bought for $375.00
bargain he can drive!
                        Issue #36 (Woman's Work) bought for $660.00
                        Issue #57 (Hippie Madness (misprinted)) bought for $13,215.00
                        Issue #68 (Revenge of the New Wave Freak (damaged)) bought for $225.00
                           spent $18,075.00 on comics worth $18,525.00
```

#### **BULLET POINTS**

- The group clause tells LINQ to group the results together when you use it, LINQ creates a sequence of group sequences.
- Every group contains members that have one member in common, called the group's key. Use the by keyword to specify the key for the group. Each group sequence has a κey member that contains the group's key.
- join queries use an on...equals clause to tell LINQ how to match the pairs of items.
- Use a join clause to tell LINQ to combine two collections into a single query. When you do, LINQ compares every member of the first collection with every member of the second collection, including the matching pairs in the results.
- When you're doing a join query, you usually want a set of results that includes some members from the first collection and other members from the second collection. The select clause lets you build custom results from both of them.
- You can use select new to construct custom LINQ query results that include only the items that you want in your result sequence.

#### EXERCISE

Add the last two LINQ queries to Jimmy's app.

#### • **1** ADD THE COMICQUERY OBJECTS TO UPDATEAVAILABLEQUERIES().

Update the AvailableQueries object initializer to instantiate two new ComicQuery objects so they get added to the main page. Here's what the new buttons should look like:

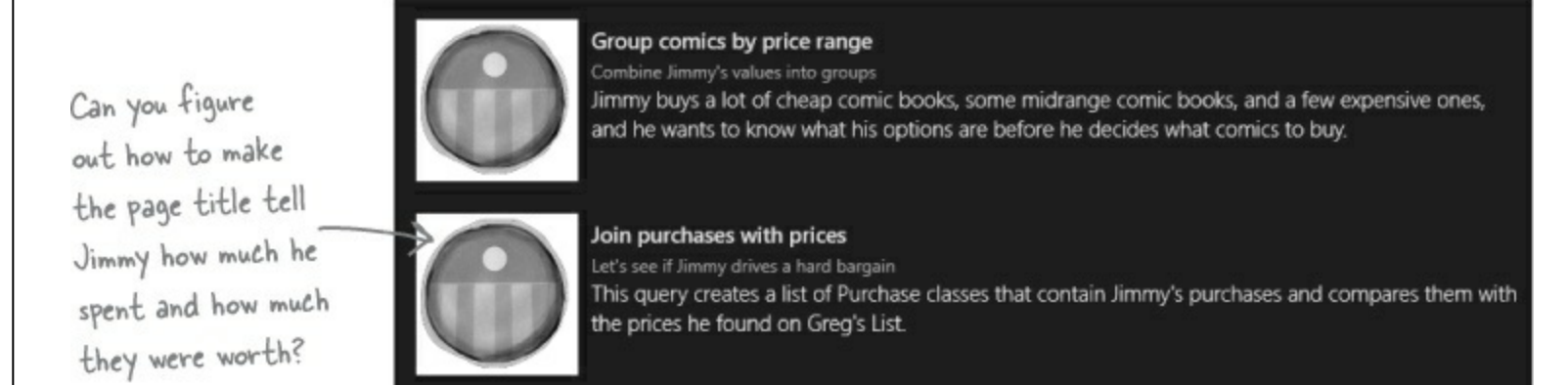

## • ② ADD METHODS TO EXECUTE THE QUERIES AND UPDATE THE OUTPUT.

You'll also need the Purchase class and EvaluatePrice() method from a few pages ago, and don't forget to add the PriceRange enum to the project. Add EvaluatePrice() as a static method to the Purchases class.

#### • 3 ADD THE NEW QUERIES TO UPDATEQUERYRESULTS().

Once you add the two new query methods to the switch statement in UpdateQueryResults, you're in business.

### THERE ARE NO DUMB QUESTIONS

#### Q: Q: I don't quite get how join works.

A: A: join works with any two sequences. Let's say you've got a collection of football players called players — its items are objects that have a Name property, a Position property, and a Number property. So we could pull out the players whose jerseys have a number bigger than 10 with this query:

```
var results =
from player in players
where player.Number > 10
select player;
```

Let's say we wanted to figure out each player's shirt size, and we've got a jerseys collection whose items have a Number property and a size property. A join would work really well for that:

var results =
from player in players
where player.Number > 10
join shirt in jerseys
on player.Number
equals shirt.Number
select shirt;

- Q: Q: Hold on, that query will just give me a bunch of shirts. What if I want to connect each player to his shirt size, and I don't care about his number at all?
- A: A: That's what anonymous types are for you can construct an anonymous type that only has the data you want in it. And it lets you pick and choose from the various collections that you're joining together, too.

So you can select the player's name and the shirt's size, and nothing else:

```
var results =
from player in players
where player.Number > 10
join shirt in jerseys
on player.Number
equals shirt.Number
select new {
    player.Name,
    shirt.Size
};
```

The IDE is smart enough to figure out exactly what results you'll be creating with your query. If you create a loop to enumerate through the results, as soon as you type the variable name the IDE will pop up an IntelliSense list.

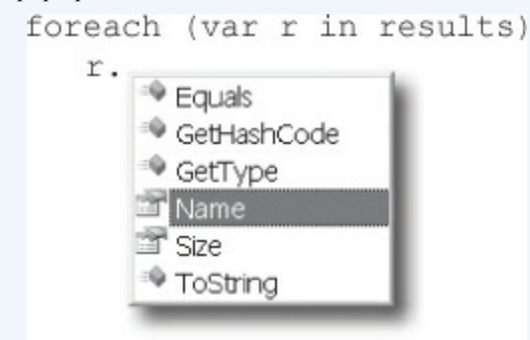

Notice how the list has Name and Size in it. If you added more items to the select clause, they'd show up in the list too. That's because the query would create a different anonymous type with different members.

#### Q: Q: Can you rewind a minute and explain what var is again?

A: A: Yes, definitely. The var keyword solves a tricky problem that LINQ brings with it. Normally, when you call a method or execute a statement, it's absolutely clear what types you're working with. If you've got a method that returns a string, for instance, then you can only store its results in a string variable or field.

But LINQ isn't quite so simple. When you build a LINQ statement, it might return an anonymous type that *isn't defined anywhere in your program*. Yes, you know that it's going to be a sequence of some sort. But what kind of sequence will it be? You don't know — because the objects that are contained in the sequence depend entirely on what you put in your LINQ query. Take this query, for example, from Jimmy's program:

```
var mostExpensive =
from comic in comics
where
values[comic.Issue]
> 500
orderby
values[comic.Issue]
descending
select comic;
```

What if you changed the last line to this:

```
select new
{ Name = comic.Name,
    IssueNumber = "#" +
comic.Issue };
```

That returns a perfectly valid type: an anonymous type with two members, a string called Name and a string called IssueNumber. But we don't have a class definition for that type anywhere in our program! Sure, you don't actually need to run the program to see exactly how that type is defined. But the mostExpensive variable still needs to be declared with *some* type.

And that's why C# gives us the var keyword, which tells the compiler, "OK, we know that this is a valid type, but we can't exactly tell you what it is right now. So why don't you just figure that out yourself and not bother us with it? Thanks so much."

## **EXERCISE SOLUTION**

```
Here's the code you need to add to Jimmy's app to make the last two LINQ queries show up.
 private void UpdateAvailableQueries() {
     AvailableQueries = new ObservableCollection<ComicQuery> {
         new ComicQuery("LINQ makes queries easy", "A sample query",
             "Let's show Jimmy how flexible LINQ is",
             "Assets/purple 250x250.jpg"),
         new ComicQuery("Expensive comics", "Comics over $500",
             "Comics whose value is over 500 bucks."
                 + " Jimmy can use this to figure out which comics are most coveted.",
             "Assets/captain amazing 250x250.jpg"),
         new ComicQuery ("LINQ is versatile 1", "Modify every item returned from the query",
             "This code will add a string onto the end of each string in an array.",
             "Assets/bluegray 250x250.jpg"),
         new ComicQuery("LINQ is versatile 2", "Perform calculations on collections",
             "LINQ provides extension methods for your collections (and anything else"
               + " that implements IEnumerable<T>).",
             "Assets/purple 250x250.jpg"),
         new ComicQuery("LINQ is versatile 3",
             "Store all or part of your results in a new sequence",
             "Sometimes you'll want to keep your results from a LINQ query around.",
             "Assets/bluegray 250x250.jpg"),
         new ComicQuery ("Group comics by price range",
             "Combine Jimmy's values into groups",
             "Jimmy buys a lot of cheap comic books, some midrange comic books, and"
                  + " a few expensive ones, and he wants to know what his options are"
                  + " before he decides what comics to buy.",
             "Assets/captain amazing 250x250.jpg"),
                                                          Adding these two ComicQuery objects
                                                             to the Available Queries object initializer
         new ComicQuery ("Join purchases with prices",
             "Let's see if Jimmy drives a hard bargain", & causes them to show up on the main page.
             "This query creates a list of Purchase classes that contain Jimmy's purchases"
                  + " and compares them with the prices he found on Greg's List.",
             "Assets/captain amazing 250x250.jpg"),
     1;
```

**EXERCISE SOLUTION** 

```
public void UpdateQueryResults(ComicQuery query) {
                      Title = query.Title;
                      switch (query.Title) {
                          case "LINQ makes queries easy": LingMakesQueriesEasy(); break;
                          case "Expensive comics": ExpensiveComics(); break;
                          case "LINQ is versatile 1": LingIsVersatile1(); break;
Here are the new
                          case "LINQ is versatile 2": LingIsVersatile2(); break;
 cases for the switch
                          case "LINQ is versatile 3": LingIsVersatile3(); break;
 statement that call
                          case "Group comics by price range":
                                CombineJimmysValuesIntoGroups();
the query methods.
                                break;
                           case "Join purchases with prices":
                                JoinPurchasesWithPrices();
                                break:
                                                                        Don't forget the
                                                                        PriceRange enum.
                  enum PriceRange { Cheap, Midrange, Expensive }
                  class Purchase {
                      public int Issue { get; set; }
Here's the
                      public decimal Price { get; set; }
Purchase class.
                      public static IEnumerable<Purchase> FindPurchases()
EvaluatePrice()
is now a static
                          List<Purchase> purchases = new List<Purchase>() {
                               new Purchase() { Issue = 68, Price = 225M },
method in the
                               new Purchase() { Issue = 19, Price = 375M },
class.
                               new Purchase() { Issue = 6, Price = 3600M },
                               new Purchase() { Issue = 57, Price = 13215M },
                               new Purchase() { Issue = 36, Price = 660M },
                          1;
                          return purchases;
                      public static PriceRange EvaluatePrice(decimal price)
                       Ł
                          if (price < 100M) return PriceRange.Cheap;
                          else if (price < 1000M) return PriceRange.Midrange;
                          else return PriceRange.Expensive;
```

```
private void CombineJimmysValuesIntoGroups() {
    Dictionary<int, decimal> values = GetPrices();
    var priceGroups =
        from pair in values
        group pair.Key by Purchase.EvaluatePrice(pair.Value)
            into priceGroup
            orderby priceGroup.Key descending
            select priceGroup;
    foreach (var group in priceGroups) {
        string message = String.Format("I found {0} {1} comics: issues ",
                                        group.Count(), group.Key);
        foreach (var issue in group)
            message += issue.ToString() + " ";
        CurrentQueryResults.Add(
           CreateAnonymousListViewItem(message, "captain amazing 250x250.jpg"));
    A.
private void JoinPurchasesWithPrices() {
                                                                           Here are the
    IEnumerable<Comic> comics = BuildCatalog();
                                                                      e methods with
    Dictionary<int, decimal> values = GetPrices();
    IEnumerable<Purchase> purchases = Purchase.FindPurchases();
                                                                          the LINQ
    var results =
        from comic in comics
                                                                           queries.
        join purchase in purchases
        on comic.Issue equals purchase.Issue
        orderby comic. Issue ascending
        select new {
            Comic = comic,
            Price = purchase.Price,
            Title = comic.Name,
            Subtitle = "Issue #" + comic.Issue,
            Description = String.Format("Bought for {0:c}", purchase.Price),
            ImagePath = "Assets/captain amazing 250x250.jpg",
        };
                                                                     The page title is bound to
    decimal gregsListValue = 0;
                                                                     the Title property in the
    decimal totalSpent = 0;
    foreach (var result in results) {
                                                                     ComicQueryManager object,
        gregsListValue += values[result.Comic.Issue];
                                                                     so this line will change it to
        totalSpent += result.Price;
                                                                   - a message telling Jimmy how
        CurrentQueryResults.Add(result);
    }
                                                                     much he spent and how much
    Title = String.Format ("I spent {0:c} on comics worth {1:c}", the comics are worth.
             totalSpent, gregsListValue);
```

# Use semantic zoom to navigate your data

Use the **S** button in the simulator to put it into pinch/zoom mode. Hold down the mouse button and use the scroll wheel to simulate pinch/zoom.

It's great to give Jimmy an overview of his collection, but let's give him a way to really drill down into the details. There's a very useful control that will let you add an extra dimension to your app's navigation. The **semantic zoom** is a scrollable control that lets your user switch between two different views of a sequence of data: a "zoomed out" view that shows an overview of the data, and a "zoomed in" view that shows more detail for each item in the sequence.

NOTE

You can use pinch to zoom in and out of the semantic zoom control, just like you pinch to zoom your photos on your phone or tablet. You can also use the scroll wheel or click on items.

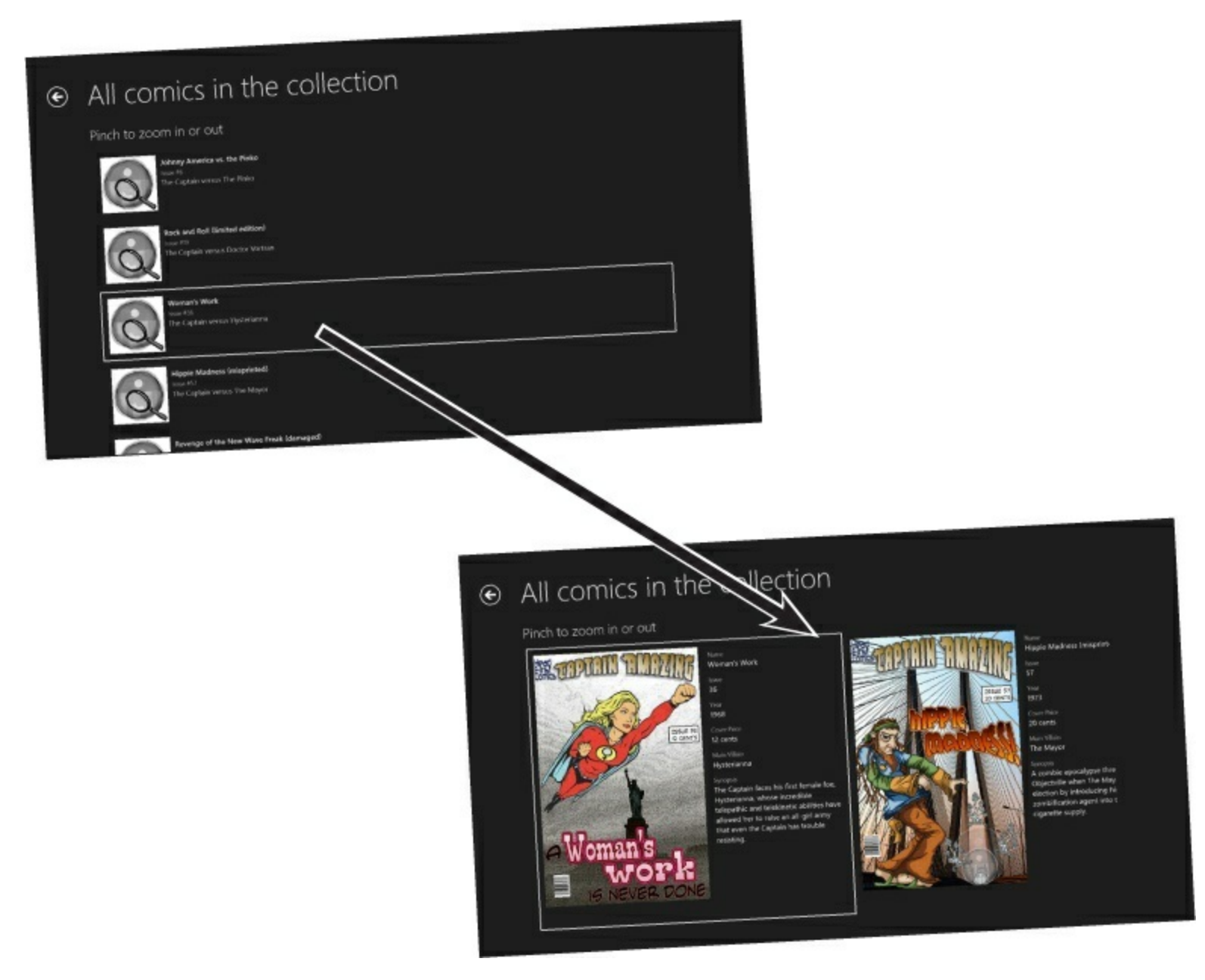

Semantic zoom allows you to display two different views of the same sequence of data: a zoomedout view that shows many items, and a zoomed-in view that shows more detail.

You can learn more about how semantic zoom fits into your apps here: http://msdn.microsoft.com/en-us/library/windows/apps/hh465319.aspx

Here's the basic XAML pattern for the semantic zoom control. It uses a ListView or GridView control for the zoomed-out view, and another one for the zoomed-in view:

<SemanticZoom IsZoomedInViewActive="False" >

```
<SemanticZoom.ZoomedOutView>
```

<ListView>

<!-- This section contains a ListView or GridView

to show the zoomed out overview view -->

</ListView>

</semanticZoom.ZoomedOutView>

<SemanticZoom.ZoomedInView>

<GridView>

The GridView control is a lot like ListView. The main difference is that the ListView control scrolls its items vertically, while the GridView scrolls its items horizontally.

We happened to use a ListView for the

zoomed-out view and a GridView for

the zoomed-in view, but you can use either one for either of the views.

<!-- This ListView or GridView shows

the zoomed zoomed in detail view -->

<GridView.ItemTemplate>

Both the zoomed-in and zoomed-out views contain a ListView or GridView control with a data template that contains controls to make the view work. <DataTemplate>

<!-- This ListView or GridView in this section shows the zoomed in detail view -->

</DataTemplate>

</GridView.ItemTemplate>

</GridView>

</SemanticZoom.ZoomedInView>

</semanticZoom>

#### LISTVIEW AND GRIDVIEW IMPLEMENT ISEMANTICZOOMINFORMATION

The SemanticZoom control can only contain controls that implement the ISemanticZoomInformation interface, which has methods that let the SemanticZoom control initiate and complete the view change. Luckily, you don't need to implement this interface yourself. In the example on this page, we used a ListView to show the zoomed-out items, and a GridView to show the zoomed-in items.
## Add semantic zoom to Jimmy's app

Jimmy would love to be able to see all of the comics in his collection, and zoom in on individual comics to see details.

#### **DO THIS!**

## • **()** ADD A NEW ITEM TO THE MAIN PAGE.

Jimmy needs something to click on, so the first thing you'll do is add a new item to return all of the comics in the collection. First, add a method to ComicQueryManager to show all of the comics:

```
private void AllComics() {
   foreach (Comic comic in BuildCatalog()) {
      var result = new {
         ImagePath = "Assets/captain_amazing_zoom_250x250.jpg",
         Title = comic.Name,
         Subtitle = "Issue #" + comic.Issue,
         Description = "The Captain versus " + comic.MainVillain,
         Comic = comic,
      };
      CurrentQueryResults.Add(result);
   }
}
```

Next, add a new case to the switch statement in UpdateQueryResults():

```
case "All comics in the collection": AllComics(); break;
```

And finish it off by adding a new ComicQuery to the collection initializer in UpdateAvailableQueries(). You'll also need to add the *captain\_amazing\_zoom\_250x250.jpg* image to the *Assets*/ folder.

```
new ComicQuery("All comics in the collection",

"Get all of the comics in the collection",

"This query returns all of the comics",

"Assets/captain_amazing_zoom_250x250.jpg"),

Head First

C# website.
```

## • **2** ADD MORE PROPERTIES TO THE COMIC CLASS.

Semantic zoom only makes sense if you have details to zoom in on. It'll still be displaying comic objects from the ComicQueryManager.CurrentQueryResults collection, so we just need to add those details to the Comic class and make sure to bind to those new properties in the zoomed-in view.

```
class Comic {
   public string Name { get; set; }
   public int Issue { get; set; }
   public int Year { get; set; }
   public string CoverPrice { get; set; }
   public string Synopsis { get; set; }
   public string MainVillain { get; set; }
   public string Cover { get; set; }
}
```

.

#### • **③** ADD THE DETAILED COMIC DATA.

Modify the BuildCatalog() method to add more details about each comic. You'll also need to add images of the covers to your project's Assets. Download them from your class website.

```
public static IEnumerable<Comic> BuildCatalog() {
  return new List<Comic> {
    new Comic { Name = "Johnny America vs. the Pinko", Issue = 6, Year = 1949, CoverPrice = "10 cents",
    MainVillain = "The Pinko", Cover = "Assets/Captain Amazing Issue 6 cover.png",
    Synopsis = "Captain Amazing must save America from Communists as The Pinko and his"
    + " communist henchmen threaten to take over Fort Knox and steal all of the nation's gold."
```

```
},
      new Comic { Name = "Rock and Roll (limited edition)", Issue = 19, Year = 1957, CoverPrice = "10
  cents",
          MainVillain = "Doctor Vortran", Cover = "Assets/Captain Amazing Issue 19 cover.png",
          Synopsis = "Doctor Vortran wreaks havoc with the nation's youth with his radio wave device that"
              + " uses the latest dance craze to send rock and roll fans into a mind-control trance." },
          new Comic { Name = "Woman's Work", Issue = 36, Year = 1968, CoverPrice = "12 cents",
              MainVillain = "Hysterianna", Cover = "Assets/Captain Amazing Issue 36 cover.png",
              Synopsis = "The Captain faces his first female foe, Hysterianna, whose incredible telepathic"
                  + " and telekinetic abilities have allowed her to raise an all-girl army that"
                           + " even the Captain has trouble resisting." },
          new Comic { Name = "Hippie Madness (misprinted)", Issue = 57, Year = 1973, CoverPrice = "20
  cents",
              MainVillain = "The Mayor", Cover = "Assets/Captain Amazing Issue 57 cover.png",
              Synopsis = "A zombie apocalypse threatens Objectville when The Mayor rigs the election by"
                  + " introducing his zombification agent into the city's cigarette supply." },
          new Comic { Name = "Revenge of the New Wave Freak (damaged)", Issue = 68, Year = 1984,
              CoverPrice = "75 cents", MainVillain = "The Swindler",
              Cover = "Assets/Captain Amazing Issue 68 cover.png",
              Synopsis = "A tainted batch of eye makeup turns Dr. Alvin Mudd into the Captain's new
  nemesis."
                  + " in The Swindler's first appearance in a Captain Amazing comic." },
          new Comic { Name = "Black Monday", Issue = 74, Year = 1986, CoverPrice = "75 cents",
              MainVillain = "The Mayor", Cover = "Assets/Captain Amazing Issue 74 cover.png",
              Synopsis = "The Mayor returns to throw Objectville into a financial crisis by directing his"
                  + " zombie creation powers to the floor of the Objectville Stock Exchange." },
          new Comic { Name = "Tribal Tattoo Madness", Issue = 83, Year = 1996, CoverPrice = "Two bucks",
              MainVillain = "Mokey Man", Cover = "Assets/Captain Amazing Issue 83 cover.png",
              Synopsis = "Monkey Man escapes from his island prison and wreaks havoc with his circus
  sideshow"
                  + " of tattooed henchmen that and their deadly grunge ray." },
          new Comic { Name = "The Death of an Object", Issue = 97, Year = 2013, CoverPrice = "Four bucks",
              MainVillain = "The Swindler", Cover = "Assets/Captain Amazing Issue 97 cover.png",
              Synopsis = "The Swindler's clone army attacks Objectville in a ruse to trap and kill the "
                  + " Captain. Can the scientists of Objectville find a way to bring him back?" },
      };
  }
Flip the page to finish the app =
```

• **4** ADD A NEW BASIC PAGE TO HOLD THE SEMANTIC ZOOM CONTROL.

Jimmy's happy with the rest of the app, so instead of modifying the existing page, we'll add a whole new page. Add a new Basic Page called *QueryDetailZoom.xaml*.

Once it's added, go back to *MainPage.xaml* and modify its *itemclick* event handler in the code-behind to navigate to a QueryDetailZoom page if the user clicks on the newly added query:

```
private void ListView_ItemClick(object sender, ItemClickEventArgs e) {
    ComicQuery query = e.ClickedItem as ComicQuery;
    if (query != null) {
        if (query.Title == "All comics in the collection")
            this.Frame.Navigate(typeof(QueryDetailZoom), query);
        else
            this.Frame.Navigate(typeof(QueryDetail), query);
        }
    }
}
```

to a QueryDetail or QueryDetailZoom page.

#### • **(5)** ADD A STATIC COMICQUERYMANAGER RESOURCE TO THE NEW PAGE.

The new QueryDetailZoom page works exactly like the existing QueryDetail page. You'll need to add a ComicQueryManager to the <Page.Resources> section of *QueryDetailZoom.xaml*. You don't need to update the AppName resource because the page will set that using C# code:

```
<Page.Resources>

</Page.Resources>

</Page.Resources>

</pr
```

#### • **(3)** ADD THE CODE-BEHIND FOR THE NEW DETAIL PAGE.

And you'll need to add exactly the same OnNavigatedTo() method to QueryDetailZoom.xaml.cs:

```
protected override void OnNavigatedTo(NavigationEventArgs e) {
   ComicQuery comicQuery = e.Parameter as ComicQuery;
   if (comicQuery != null) {
      comicQueryManager.UpdateQueryResults(comicQuery);
      pageTitle.Text = comicQueryManager.Title;
   }
   navigationHelper.OnNavigatedTo(e);
}

   Remember, you'll
   need to expand the
   NavigationHelper
   registration section in
   the code editor to see
   the OnNavigatedTo()
   method.

   NavigationHelper registration
```

#### • **⑦** MODIFY THE XAML FOR THE NEW DETAIL PAGE.

There's just one more thing you need to do: build out the XAML for the *QueryDetailZoom.xaml* page so that it contains a semantic zoom control that displays the comic book details. It's the biggest page you've created so far, so we've spread the code across two pages to make it easier for you to understand what's going on.

```
<Grid Grid.Row="1" Margin="120,0"
                           DataContext="{StaticResource ResourceKey=comicQueryManager}">
           <Grid.RowDefinitions>
                                                                We're putting the Semantic Zoom in a grid
               <RowDefinition Height="Auto"/>
                                                                row to make sure that its ListView and
               <RowDefinition/>
           </Grid.RowDefinitions>
                                                                GridView controls can scroll.
           <TextBlock Style="{StaticResource SubheaderTextBlockStyle}" Margin="0,0,0,20"
                       Text="Pinch to zoom in or out" />
           <SemanticZoom IsZoomedInViewActive="False" Grid.Row="1">
                <SemanticZoom.ZoomedOutView>
                  <ListView ItemsSource="{Binding CurrentQueryResults}"
                              Margin="0,0,20,0" SelectionMode="None">
                    <ListView.ItemTemplate>
Our Semantic Zoom's
                      <DataTemplate>
zoomed-out view is
                        <Grid Height="110" Width="480" Margin="10">
                          <Grid.ColumnDefinitions>
a ListView that's
                              <ColumnDefinition Width="Auto"/>
very similar to like
                              <ColumnDefinition Width="*"/>
the one on the
                          </Grid.ColumnDefinitions>
                          <Image Source="{Binding ImagePath}" Stretch="UniformToFill"/>
QueryDetail page. It
                          <StackPanel Grid.Column="1" VerticalAlignment="Top" Margin="10,0,0,0">
uses a DataTemplate.
                             <TextBlock Text="{Binding Title}" TextWrapping="NoWrap"
We added another
                                        Style="{StaticResource TitleTextBlockStyle}"/>
textblock bound
                             <TextBlock Text="{Binding Subtitle}" TextWrapping="NoWrap"
to the Description
                                        Style="{StaticResource CaptionTextBlockStyle}"/>
                             <TextBlock Text="{Binding Description}" MaxHeight="60"
property.
                                        Style="{StaticResource BodyTextBlockStyle}"/>
                          </StackPanel>
                        </Grid>
                      </DataTemplate>
                    </ListView.ItemTemplate>
                  </ListView>
                </SemanticZoom.ZoomedOutView>
```

Flip the page for the rest of the comic detail page XAML.

```
<SemanticZoom.ZoomedInView>
              <GridView ItemsSource="{Binding CurrentQueryResults}"
                        Margin="0,0,20,0" SelectionMode="None" x:Name="detailGridView">
                <GridView.ItemTemplate>
                  <DataTemplate>
                                                                                          The zoomed-in view is
                    <Grid Height="780" Width="600" Margin="10">
                       <Grid.ColumnDefinitions>
                                                                                          based on a GridView.
   Here's the rest of
                          <ColumnDefinition Width="Auto"/>
                                                                                          Its data template is
                          <ColumnDefinition/>
   the XAML, which
                                                                                          a grid that contains
                       </Grid.ColumnDefinitions>
   defines the Semantic
                                                                                          an Image control
   Zoom's zoomed-in
                       <Image Source="{Binding Comic.Cover}" Margin="0,0,20,0"
                                                                                          for the cover and
                              Stretch="UniformToFill" Width="326" Height="500"
   view. It displays the
                              VerticalAlignment="Top"/>
                                                                                          a StackPanel of
   rest of the details in
                                                                                          TextBlock controls for
                      <StackPanel Grid.Column="1">
   a set of TextBlock
                                                                                          the other properties.
   controls that are
                          <TextBlock Text="Name"
                                      Style="{StaticResource CaptionTextBlockStyle}" />
   bound to properties
                          <TextBlock Text="(Binding Comic.Name)"
   on the Comic object.
                                      Style="{StaticResource SubtitleTextBlockStyle}" />
                          <TextBlock Text="Issue"
                                      Style="{StaticResource CaptionTextBlockStyle}" Margin="0,10,0,0" />
                          <TextBlock Text="{Binding Comic.Issue}"
                                      Style="{StaticResource SubtitleTextBlockStyle}" />
                          <TextBlock Text="Year"
                                      Style="{StaticResource CaptionTextBlockStyle}" Margin="0,10,0,0" />
                          <TextBlock Text="{Binding Comic.Year}"
                                      Style="{StaticResource SubtitleTextBlockStyle}" />
This is just another
                          <TextBlock Text="Cover Price"
Data Template. It's
                                      Style="{StaticResource CaptionTextBlockStyle}" Margin="0,10,0,0" />
longer than the ones
                          <TextBlock Text="{Binding Comic.CoverPrice}"
you've seen before, but
                                      Style="{StaticResource SubtitleTextBlockStyle}" />
it's all familiar stuff.
                          <TextBlock Text="Main Villain"
It has Grid with an
                                      Style="{StaticResource CaptionTextBlockStyle}" Margin="0,10,0,0" />
image on the left and
                          <TextBlock Text="{Binding Comic.MainVillain}"
a StackPanel with a
                                      Style="{StaticResource SubtitleTextBlockStyle}" />
set of TextBlocks on
                          <TextBlock Text="Synopsis"
the right.
                                      Style="{StaticResource CaptionTextBlockStyle}" Margin="0,10,0,0" />
                          <TextBlock Text="{Binding Comic.Synopsis}"
                                      Style="{StaticResource SubtitleTextBlockStyle}" />
                   </StackPanel>
                 </Grid>
              </DataTemplate>
           </GridView.ItemTemplate>
         </GridView>
       </SemanticZoom.ZoomedInView>
     </SemanticZoom>
  </Grid>
```

#### EDIT QUERIES WITH LINQPAD

There's a great learning tool for exploring and using LINQ. It's called LINQPad, and it's available for free from Joe Albahari (one of our superstar "Head First C#" technical reviewers who kept a lot of bugs out of this book). You can download it here:

http://www.linqpad.net/

## You made Jimmy's day

## Thanks to the new app you built, Jimmy has his collection totally organized. Nice work!

## € All comics in the collection

Pinch to zoom in or out

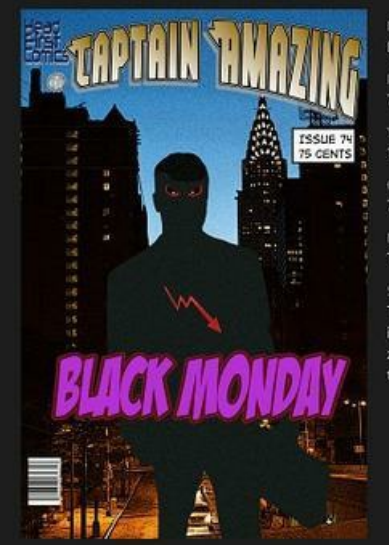

Black Monday Issue 74 Year 1986 Cover Price 75 cents Main Villain The Mayor

The Mayor returns to throw Objectville into a financial crisis by directing his zombie creation powers to the floor of the Objectville Stock Exchange.

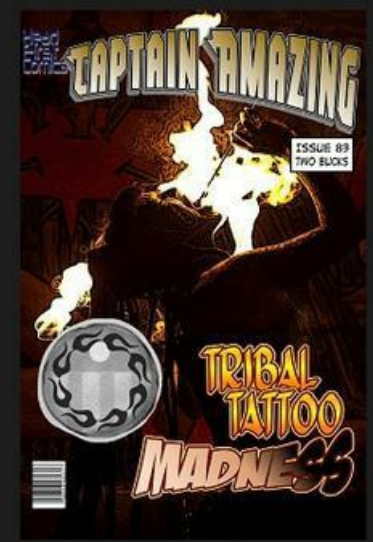

Tribal Tattoo Madness

C C 2 % 🗲 \*

**₽** 

ø

ø

?

Year 1996

Cover Price Two bucks

Main Villain Mokey Man

Synopsis

Monkey Man escapes from prison and wreaks havoc w sideshow of tattooed henc and their deadly grunge ra

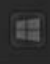

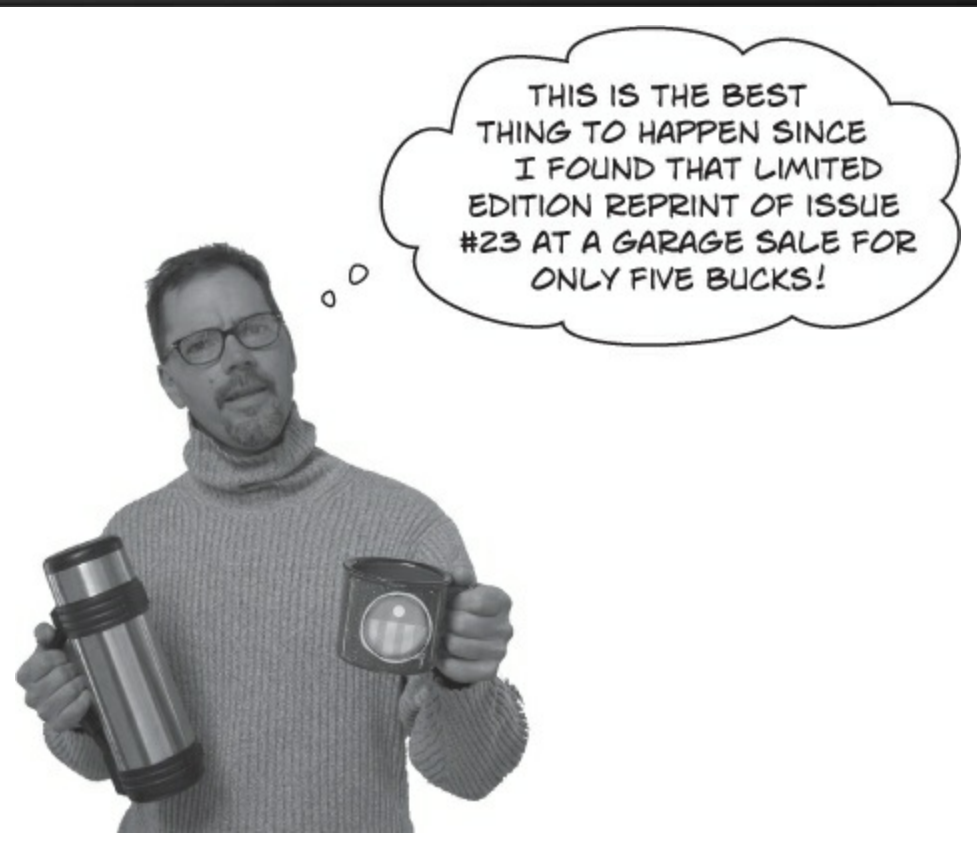

## The IDE's Split App template helps you build apps for navigating data

There's an easier way to build two-page apps that navigate between overview and detail pages to display grouped items. When you create a new project using the **Split App template**, the IDE automatically creates a project that lets the user navigate between an overview items page and a split page with the details. We can explore the Split App template by adapting the app that you built for Jimmy to use it.

#### **DO THIS!**

## • **1** Create a new Split App project and run it.

The Split App project template contains a class that generates sample data, which means that you can actually run it as soon as it's created.

Create a new Split App (XAML) project and name it JimmysComicsSplitApp so the namespaces match the code on the next few pages.

|                                                                                                    |                          | New P                              | roject                              | ? 🗙                                                                                                    |  |
|----------------------------------------------------------------------------------------------------|--------------------------|------------------------------------|-------------------------------------|----------------------------------------------------------------------------------------------------|--|
| ▶ Recent                                                                                           |                          | rt by: Default 🕞 🏢 📘               | Search Installed Templates (Ctrl+E) |                                                                                                    |  |
| ▲ Installed                                                                                        |                          | C#<br>Blank App (Windows)          | Visual C#                           | Type: Visual C#                                                                                                    |  |
| <ul> <li>▲ Templates</li> <li>▷ Visual Basic</li> <li>▲ Visual C#</li> <li>▲ Store Apps</li> </ul> |                          | C#<br>Hub App (Windows)            | Visual C#                           | A project for a two-page Windows app<br>that navigates among grouped items. The<br>first page allows group selection while the<br>second displays an item list alongside<br>details for the selected item. |  |
|                                                                                                    |                          | Grid App (Windows)                 | Visual C#                           |                                                                                                    |  |
| Window                                                                                             | ws Apps<br>ws Phone Apps | Split App (Windows)                | Visual C#                           | Add <u>Application Insights to Project</u><br>Microsoft recommends adding                                                                                                    |  |
| ▷ Visual C++<br>Samples                                                                            |                          | Class Library (Windows)            | Visual C#                           | Application Insights telemetry to help you<br>understand and optimize application<br>performance.                                                                                                    |  |
| ▶ Online                                                                                           |                          | Windows Runtime Component (Wind    | dows) Visual C#                     |                                                                                                    |  |
|                                                                                                    | P.                       | Unit Test Library (Windows)        | Visual C#                           | Spit                                                                                                    |  |
|                                                                                                    |                          | Click here to go online a          | nd find templates.                  |                                                                                                    |  |
| <u>N</u> ame:                                                                                      | JimmysComicsSplitA       | рр                                 |                                     |                                                                                                    |  |
| Location:                                                                                          | C:\Users\Public\Doct     | uments\Visual Studio 2013\Projects | •                                   | Browse                                                                                                    |  |
| Solution name:                                                                                     | JimmysComicsSplitApp     |                                    |                                     | Create directory for solution Add to source control                                                                                                    |  |
|                                                                                                    |                          |                                    |                                     | OK Cancel                                                                                                    |  |

Change the app name to "Jimmy's Comics" using the AppName resource. In projects created with the Split App project template, the AppName resource is in the App.xaml file:

<x:String x:Key="AppName">Jimmy's Comics</x:String>

Now run the app. A Split App has two pages. The first page is the items page, which shows you groups of items that you can drill down into:

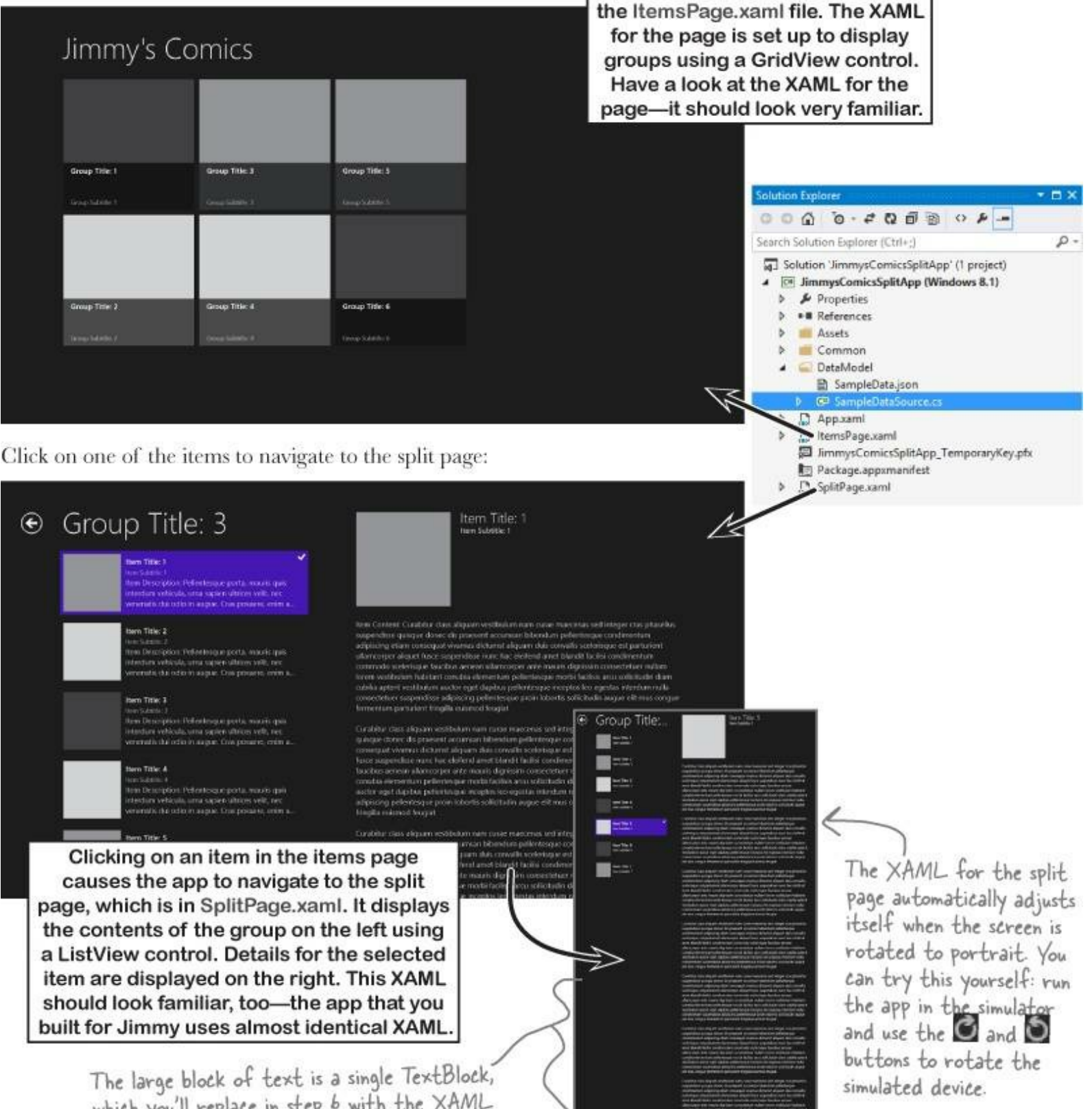

The XAML for the items page is in

which you'll replace in step 6 with the XAML code from your app that displays comic details.

• ② Add data classes to the DataModel folder.

Right-click on the DataModel folder in the Solution Explorer and choose Add-Class... to add a new class to the folder.

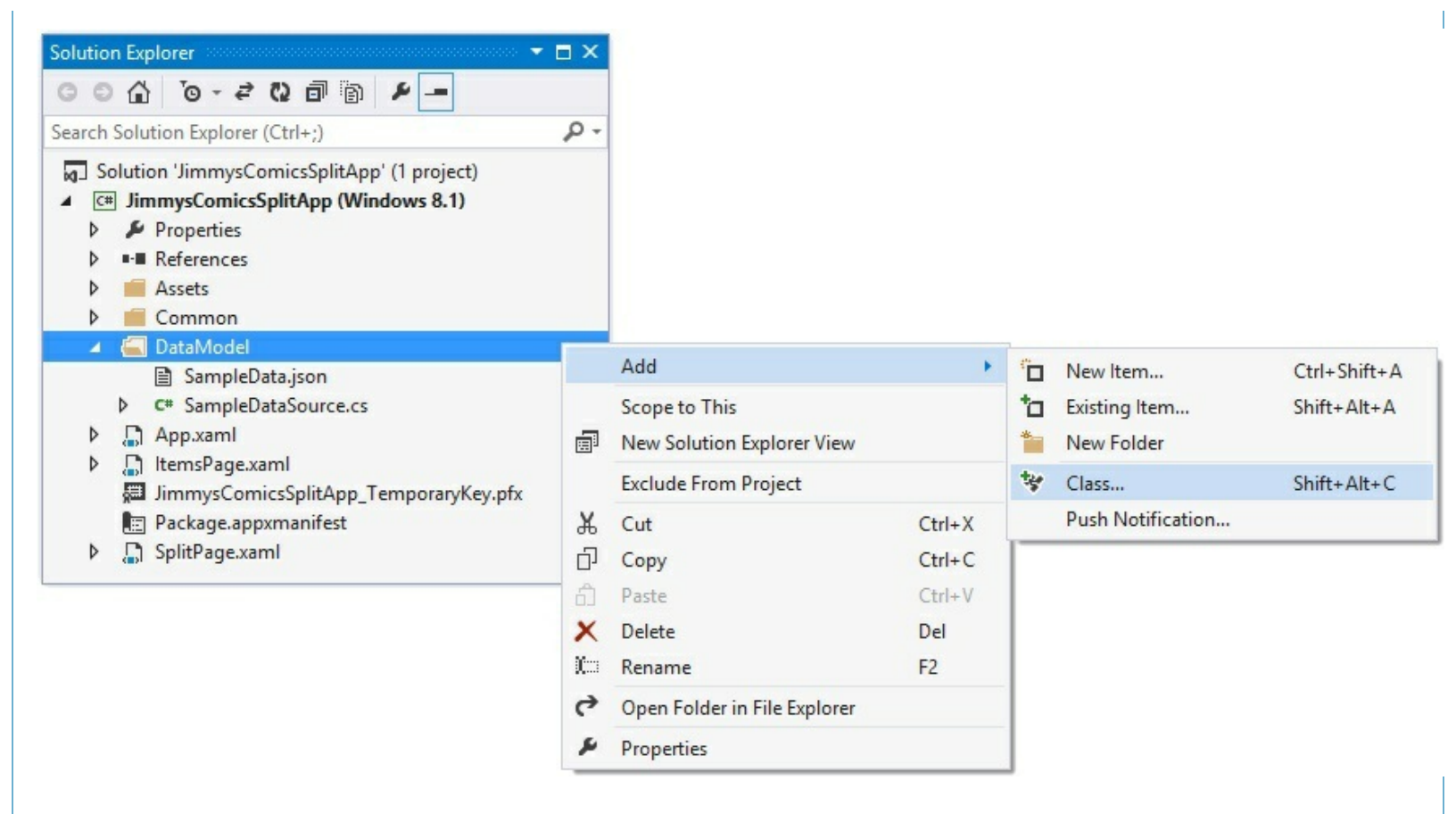

**Create the comicQueryManager class**. When you create a class inside a folder, the IDE automatically generates it using a namespace that includes the folder name:

```
namespace JimmysComicsSplitApp.DataModel
{
    class ComicQueryManager
    {
    }
}
```

Copy the contents of the ComicQueryManager class from your working Jimmy's Comics app and paste them into the newly generated *ComicQueryManager.cs* file in the *DataModel* folder. Make sure you keep the JimmysComicsSplitApp.DataModel namespace. (Don't forget the using statement!)

Next, repeat the same steps to create the comic, ComicQuery, and Purchase classes, as well as the PriceRange enum. They should all be created inside the *DataModel* folder, which means they should all be in the same

JimmysComicsSplitApp.DataModel namespace. Here's what your Solution Explorer should look like after the files are all added:

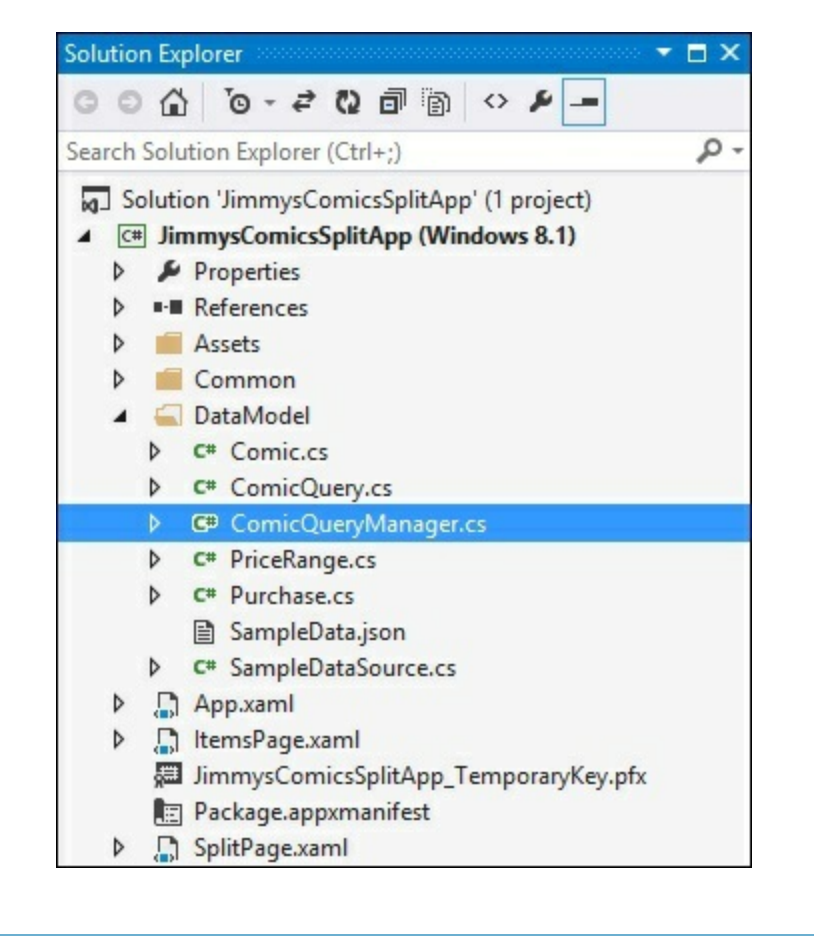

There was already a file inside the *DataModel* folder called *SampleDataSource.cs*, which contains code to generate all of the sample data that you saw when you ran the app.

Open it up — it actually works a lot like the data classes app you built for Jimmy. The file contains several classes, including a SampleDataGroup class (which represents higher-level groups, similar to your ComicQuery class) and a SampleDataItem class (which represents individual items, like your Comic class). The actual sample data is created in the constructor of the SampleDataSource class at the very bottom of the file.

The code-behind for the items page creates a new instance of the SampleDataSource class, and uses it to populate a dictionary called DefaultViewModel.

## NOTE

You'll learn more about what a ViewModel is and how to build one in Chapter 16.

You've already seen how objects can be serialized to binary objects and XML. The Split App uses yet another format called JSON. The SampleDataSource class has a method called GetSampleDataAsync() that reads the JSON data from a file called SampleData.json. Double-click on the data file and look at the JSON data in the IDE. Can you figure out how JSON works just from looking at that file? You can learn more about JSON here: http://json.org/

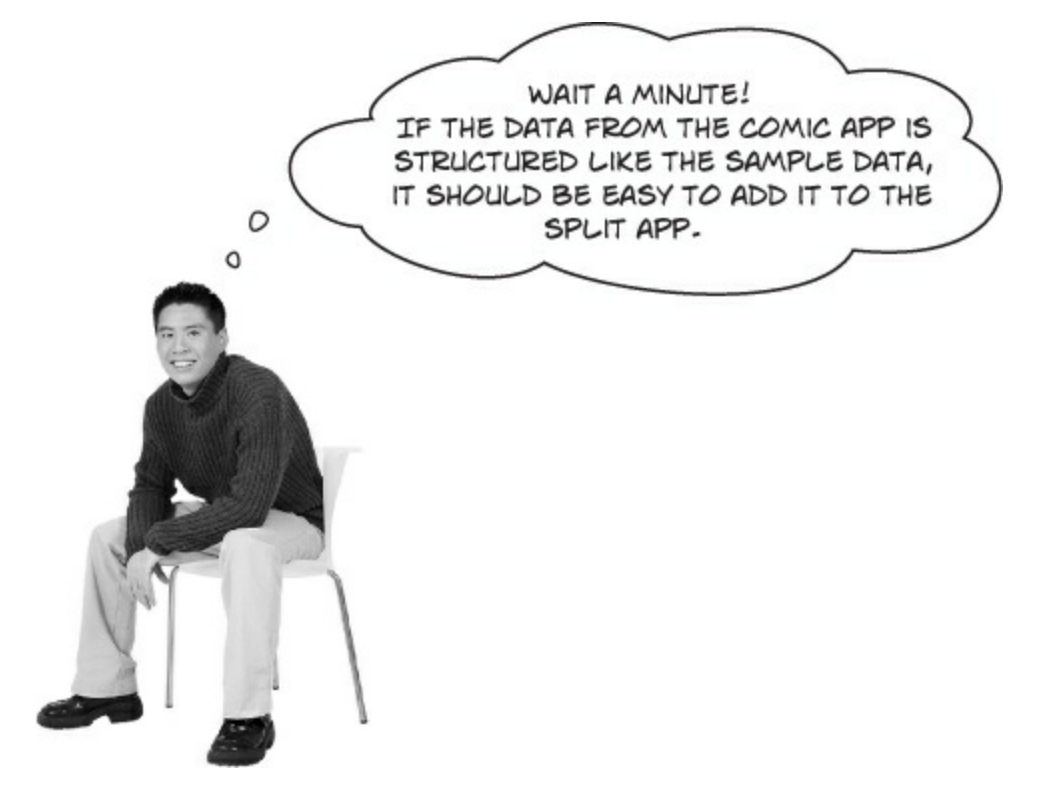

## That's right. The Split App template is built to make it easy for you to add your data.

All you need to do to get your data into the Split App is make a few tweaks to the code-behind in the items page and split page, so that's what we'll do next. We'll also modify the split page so that it uses the same XAML to display the comic book cover and information in the detail page.

## • O Modify the code-behind in ItemsPage.xaml.cs.

Open *ItemsPage.xaml.cs* and use Edit—Find and Replace to search for "TODO:" in the code. Have a look at the comments — the template is letting you know that this is where you replace the sample data. Comment out the next two lines that set the Items value in the DefaultViewModel dictionary, and **replace them with your own code** that reads the AvailableQueries property from a new ComicQueryManager object:

```
Comment

out these // TODO: Create an appropriate data model for your problem domain to replace the sample data

lines. // var sampleDataGroups = await SampleDataSource.GetGroupsAsync();

// this.DefaultViewModel["Items"] = sampleDataGroups;

Add this line Add this line
```

You'll also need to comment out the code in the ItemView\_ItemClick() event handler method, which attempts to cast the item that was clicked on to the SampleDataGroup type (it's passed into the event arguments as e.ClickedItem). The AvailableQueries property returns a collection of ComicQuery objects, so here's the new ItemClick() event handler:

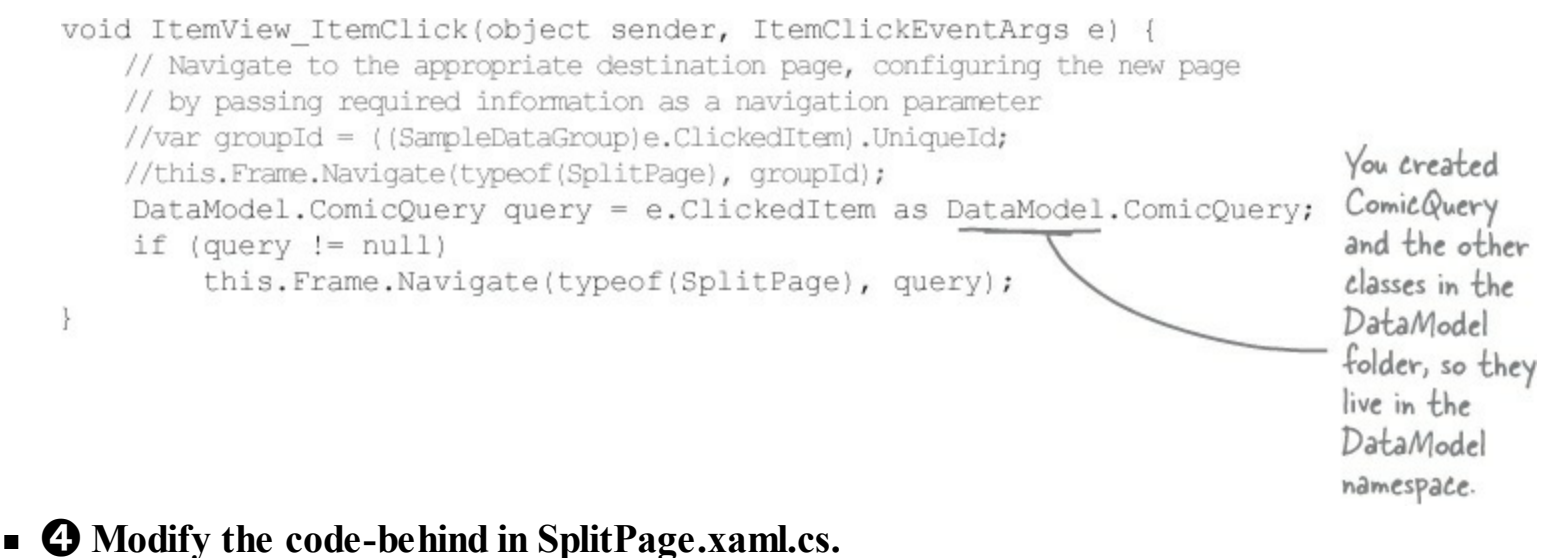

# The split page has a method called navigateionHelper\_LoadState() that uses the navigation parameter to the Group and Items values in the DefaultViewModel dictionary. Modify it with code to set the group and items for the page using your comic book data model:

```
private async void navigationHelper_LoadState(object sender, LoadStateEventArgs e)
{
    //var group = await SampleDataSource.GetGroupAsync((String)e.NavigationParameter);
    //this.DefaultViewModel["Group"] = group;
    //this.DefaultViewModel["Items"] = group.Items;DataModel.ComicQueryManager
    DataModel.ComicQueryManager comicQueryManager = new DataModel.ComicQueryManager();
    DataModel.ComicQuery query = e.NavigationParameter as DataModel.ComicQuery;
    comicQueryManager.UpdateQueryResults(query);
    this.DefaultViewModel["Group"] = query;
    this.DefaultViewModel["Items"] = comicQueryManager.CurrentQueryResults;
```

There's one other thing you need to do. The split page overrides the SaveState method, which allows it to remember which item was clicked on. The code that's generated casts the selected item to SampleDataItem, so comment out all of the code in the method to avoid casting exceptions.

```
protected override void SaveState(Dictionary<String, Object> pageState) {
    // Comment out all of the code in this method
}
```

## • • • Add the image files to the Assets folder.

You'll need all of the image files from the app you built for Jimmy. **Right-click on the** *Assets* **folder and choose Add** $\rightarrow$ **Existing Item...** to bring up the Add Existing Item window. Navigate to the folder that has the code for the app you created earlier in the chapter and use Control-click to multiselect all of the files except for *Logo.scale-100.png*, *SmallLogo.scale-100.png*, *SplashScreen.scale-100.png*, and *StoreLogo.scale-100.png*. Click Add to add all of the files to your project's *Assets* folder.

| Solution Explorer 🔹                         | $\square \times$ |
|---------------------------------------------|------------------|
| G O 🟠 To - 2 N 🗇 🗃 🕨 🗕                      |                  |
| Search Solution Explorer (Ctrl+;)           | P-               |
| Solution 'JimmysComicsSplitApp' (1 project) |                  |
| ▲ C# JimmysComicsSplitApp (Windows 8.1)     |                  |
| Properties                                  |                  |
| References                                  |                  |
| 🔺 🔚 Assets                                  |                  |
| bluegray_250x250.jpg                        |                  |
| 🔁 Captain Amazing Issue 19 cover.png        |                  |
| 🔁 Captain Amazing Issue 36 cover.png        |                  |
| 🖂 Captain Amazing Issue 57 cover.png        |                  |
| 🖂 Captain Amazing Issue 6 cover.png         |                  |
| 🖂 Captain Amazing Issue 68 cover.png        |                  |
| 🖂 Captain Amazing Issue 74 cover.png        |                  |
| 🖂 Captain Amazing Issue 83 cover.png        |                  |
| 🖂 Captain Amazing Issue 97 cover.png        |                  |
| 🖾 captain_amazing_250x250.jpg               |                  |
| 🖾 captain_amazing_zoom_250x250.jpg          |                  |
| 🖂 DarkGray.png                              |                  |
| 🖾 LightGray.png                             |                  |
| 🖂 Logo.scale-100.png                        |                  |
| 🗠 MediumGray.png                            |                  |
| 🔁 purple_250x250.jpg                        |                  |
| SmallLogo.scale-100.png                     |                  |
| SplashScreen.scale-100.png                  |                  |
| StoreLogo.scale-100.png                     |                  |
| Common                                      |                  |

Your app now runs! The items page displays the available queries from the ComicQueryManager object...

## Jimmy's Comics

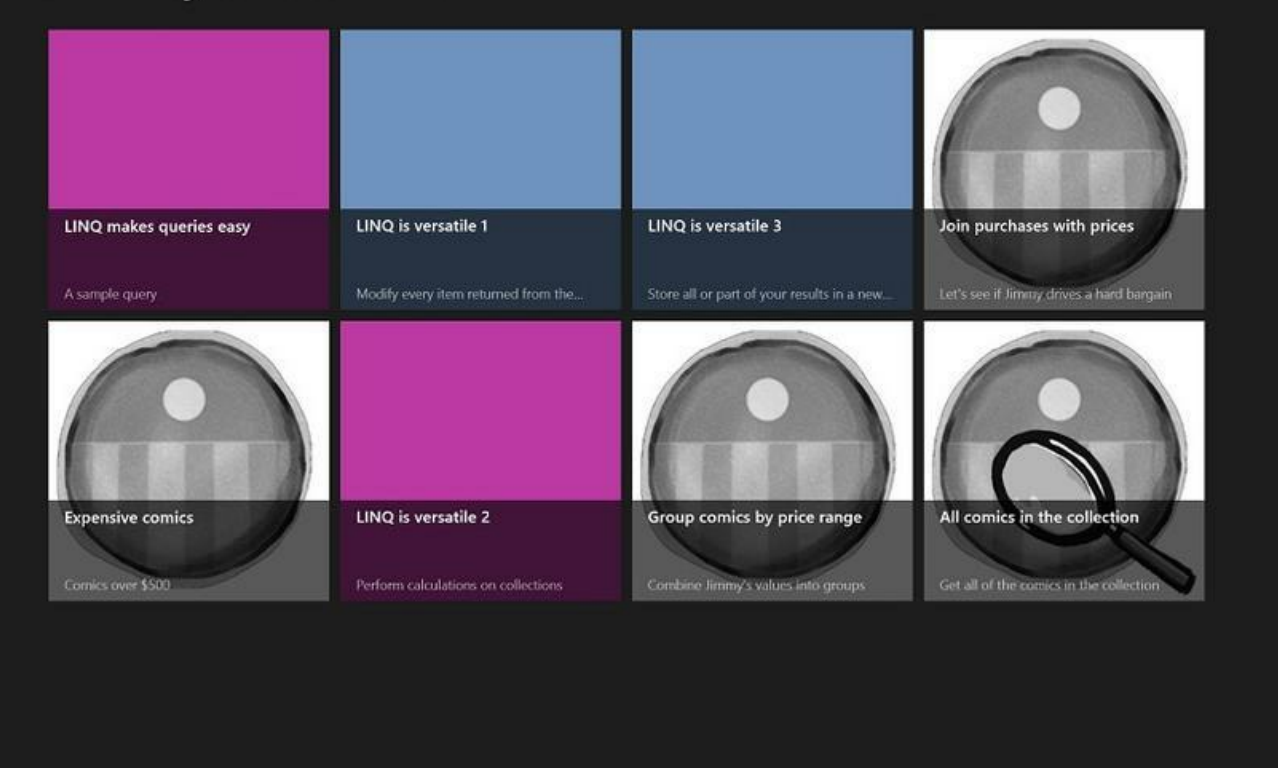

...and the split page shows you the query results and lets you drill down into the details of each item.

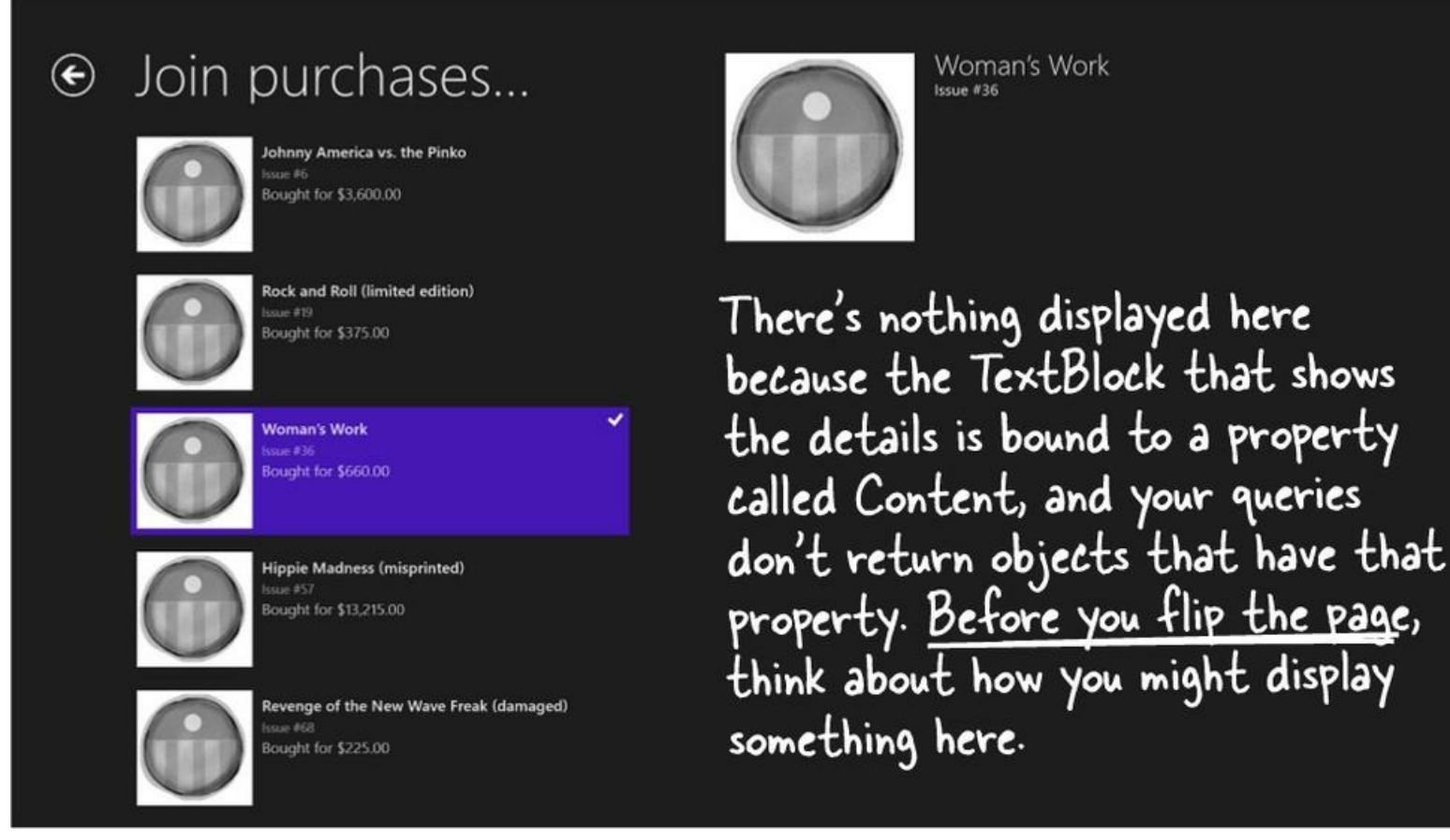

O Modify SplitPage.xaml to show the comic book details.

The XAML in SplitPage.xaml uses templates to display the items on the lefthand side of the split,

but it just uses straightforward, out-of-the-box XAML with data binding to show the details for the selected item on the righthand side. It includes this TextBlock that's bound to a Content property:

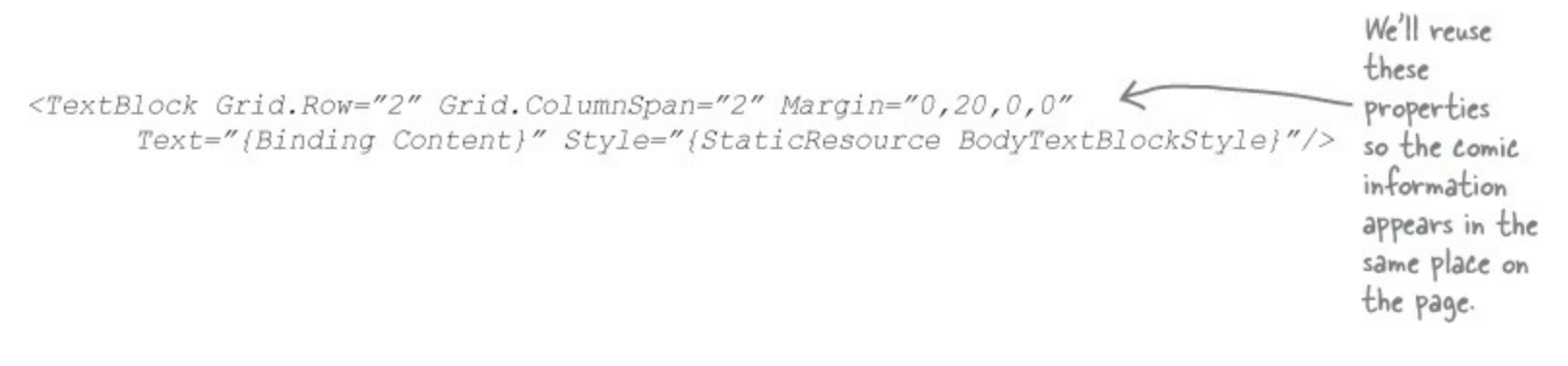

The sample data in *SampleDataSource.cs* exposes a Content property that contains a large block of text. But we want our app to display information about comics in Jimmy's collection. Luckily, we already have a block of XAML that displays information nicely when it's bound to a Comic object. Find the content TextBlock and replace it with the comic detail XAML. Make sure you add the Grid.Row, Grid.ColumnSpan, and Margin properties to the inner <Grid>:

```
<Grid Grid.Row="2" Grid.ColumnSpan="2" Margin="0,20,0,0"
      Height="780" HorizontalAlignment="Left">
                                                            Since you're replacing
    <Grid.ColumnDefinitions>
                                                                 a TextBlock with this
        <ColumnDefinition Width="Auto"/>
        <ColumnDefinition/>
                                                                 Grid, by keeping these
    </Grid.ColumnDefinitions>
                                                                 properties from the
                                                                 TextBlock you make sure
    <Image Source="{Binding Comic.Cover}" Margin="0,0,20,0"
            Stretch="UniformToFill" Width="326" Height="500"
                                                                 that the Grid ends up
            VerticalAlignment="Top"/>
                                                                 in the same place on the
                                                                 page as the TextBlock.
    <StackPanel Grid.Column="1">
        <TextBlock Text="Name"
            Style="{StaticResource CaptionTextBlockStyle}" />
        <TextBlock Text="{Binding Comic.Name}"
            Style="{StaticResource SubtitleTextBlockStyle}" />
        <TextBlock Text="Issue"
            Style="{StaticResource CaptionTextBlockStyle}" Margin="0,10,0,0" />
        <TextBlock Text="{Binding Comic.Issue}"
            Style="{StaticResource SubtitleTextBlockStyle}" />
        <TextBlock Text="Year"
            Style="{StaticResource CaptionTextBlockStyle}" Margin="0,10,0,0" />
        <TextBlock Text="{Binding Comic.Year}"
            Style="{StaticResource SubtitleTextBlockStyle}" />
        <TextBlock Text="Cover Price"
            Style="{StaticResource CaptionTextBlockStyle}" Margin="0,10,0,0" />
        <TextBlock Text="{Binding Comic.CoverPrice}"
            Style="{StaticResource SubtitleTextBlockStyle}" />
        <TextBlock Text="Main Villain"
            Style="{StaticResource CaptionTextBlockStyle}" Margin="0,10,0,0" />
        <TextBlock Text="{Binding Comic.MainVillain}"
            Style="{StaticResource SubtitleTextBlockStyle}" />
        <TextBlock Text="Synopsis"
            Style="{StaticResource CaptionTextBlockStyle}" Margin="0,10,0,0" />
        <TextBlock Text="{Binding Comic.Synopsis}"
            Style="{StaticResource SubtitleTextBlockStyle}" />
    </StackPanel>
</Grid>
```

Now your Split App lets you drill down into the results of any query that returns comics, displaying the details of the selected comic on the split page.

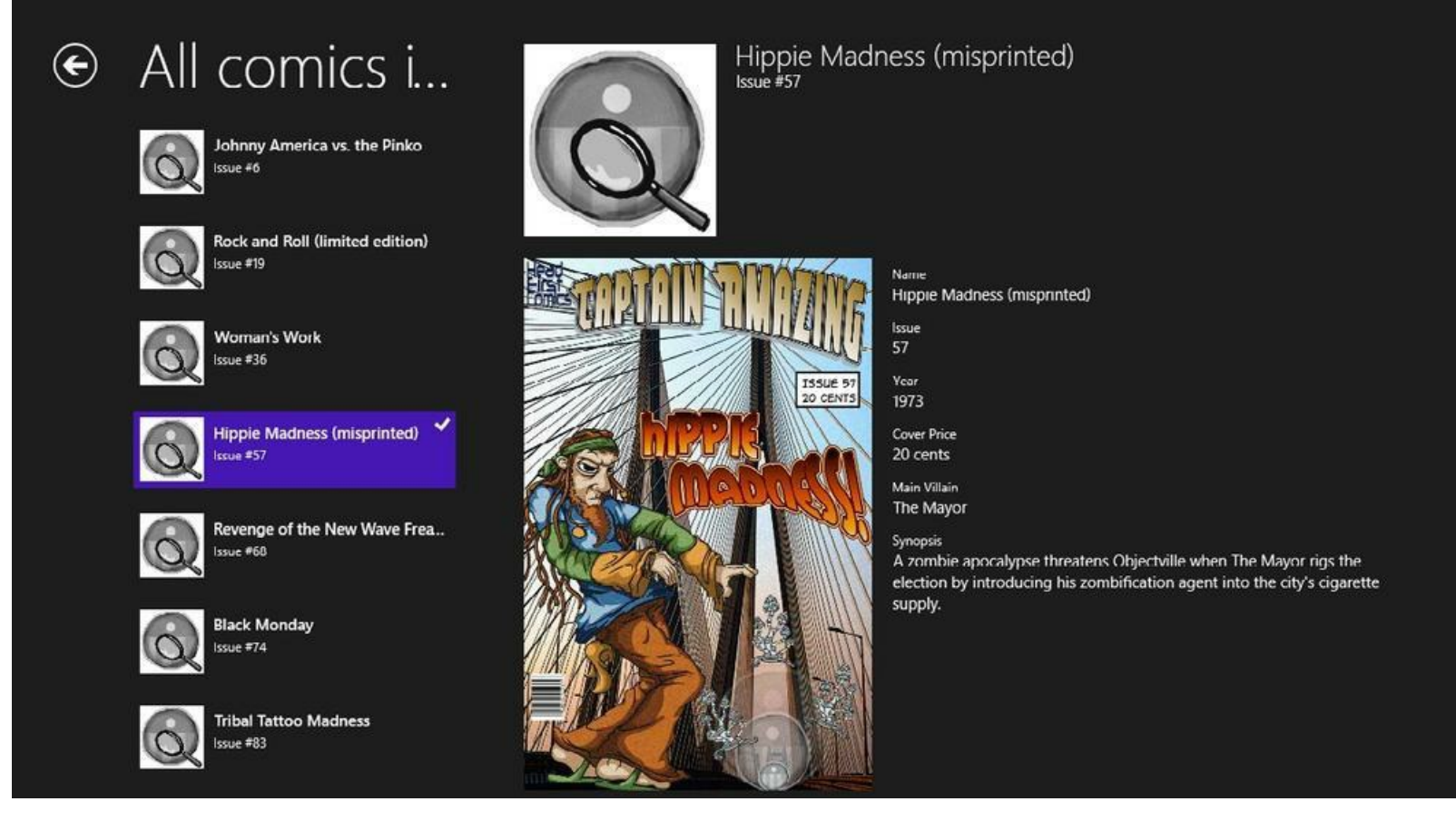

Some of the queires don't return a comic, so any field bound to the field will be empty. In Chapter 16, you'll learn about value converters, which you can use to hide these fields or display a default value.

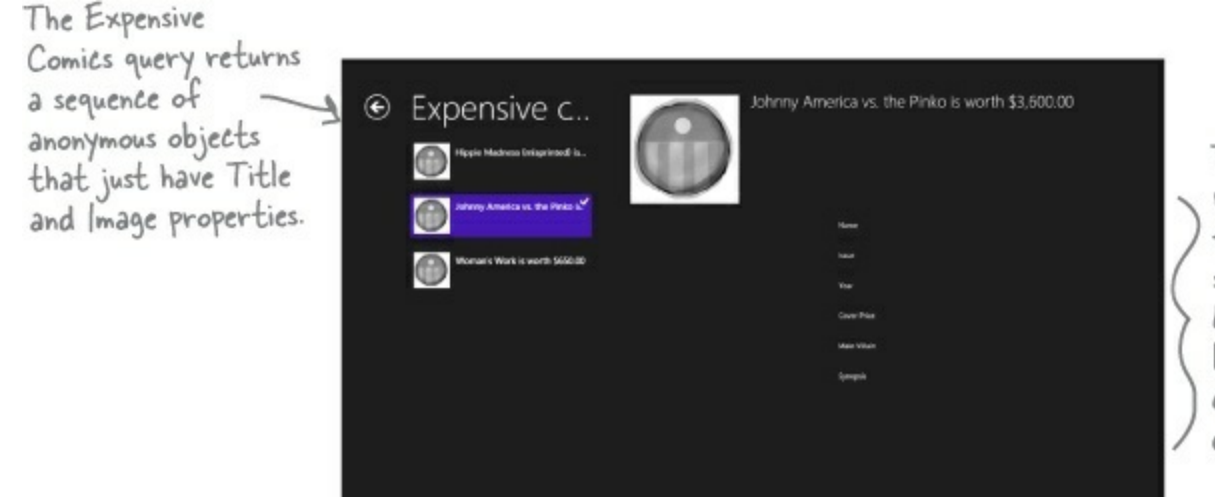

These controls are bound to properties that are not in the data context, so they show up as blank on the page. Later in the book, you'll learn about tools that you can use to hide the labels or display a default value.

You can also add pages to your project using Items Page and Split Page templates using the same Add New Item feature in the IDE that you use to add the Basic Page. And there's another valuable template called Grid App that has three levels of navigation. You can learn more about the Grid App and Split App templates here: http://msdn.microsoft.com/enus/library/windows/apps/hh768232.aspx

# **Chapter 15. Events and Delegates: What your code does when you're not looking**

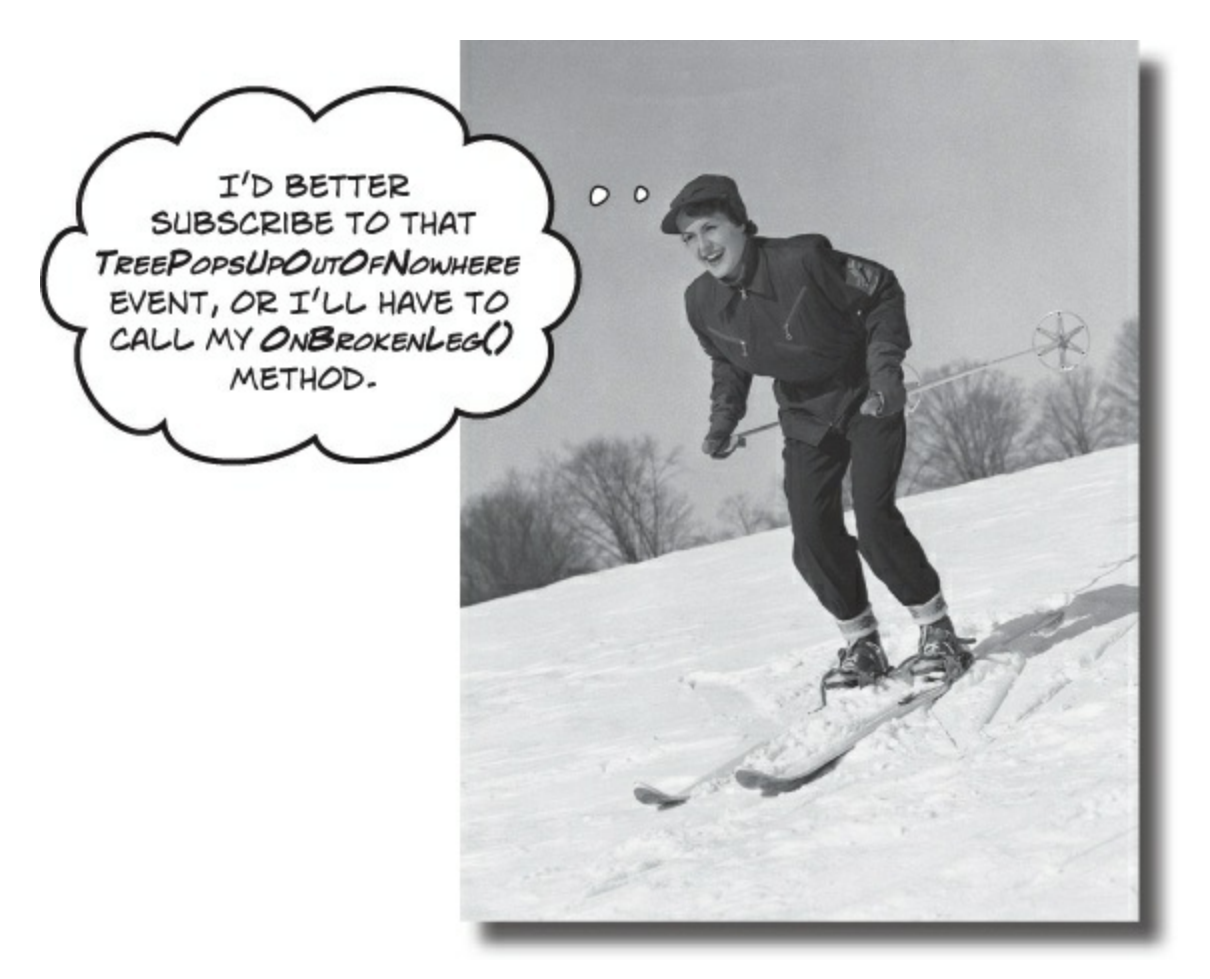

## Your objects are starting to think for themselves.

You can't always control what your objects are doing. Sometimes things...happen. And when they do, you want your objects to be smart enough to **respond to anything** that pops up. And that's what events are all about. One object *publishes* an event, other objects *subscribe*, and everyone works together to keep things moving. Which is great, until you want your object to take control over who can listen. That's when **callbacks** will come in handy.

## Ever wish your objects could think for themselves?

Suppose you're writing a baseball simulator. You're going to model a game, sell the software to the Yankees (they've got deep pockets, right?), and make a million bucks. You create your Ball, Pitcher, Umpire, and Fan objects, and a whole lot more. You even write code so that the Pitcher object can catch a ball.

Now you just need to connect everything together. You add an OnBallInPlay() method to Ball, and now you want your Pitcher object to respond with its event handler method. Once the methods are written, you just need to tie the separate methods together:

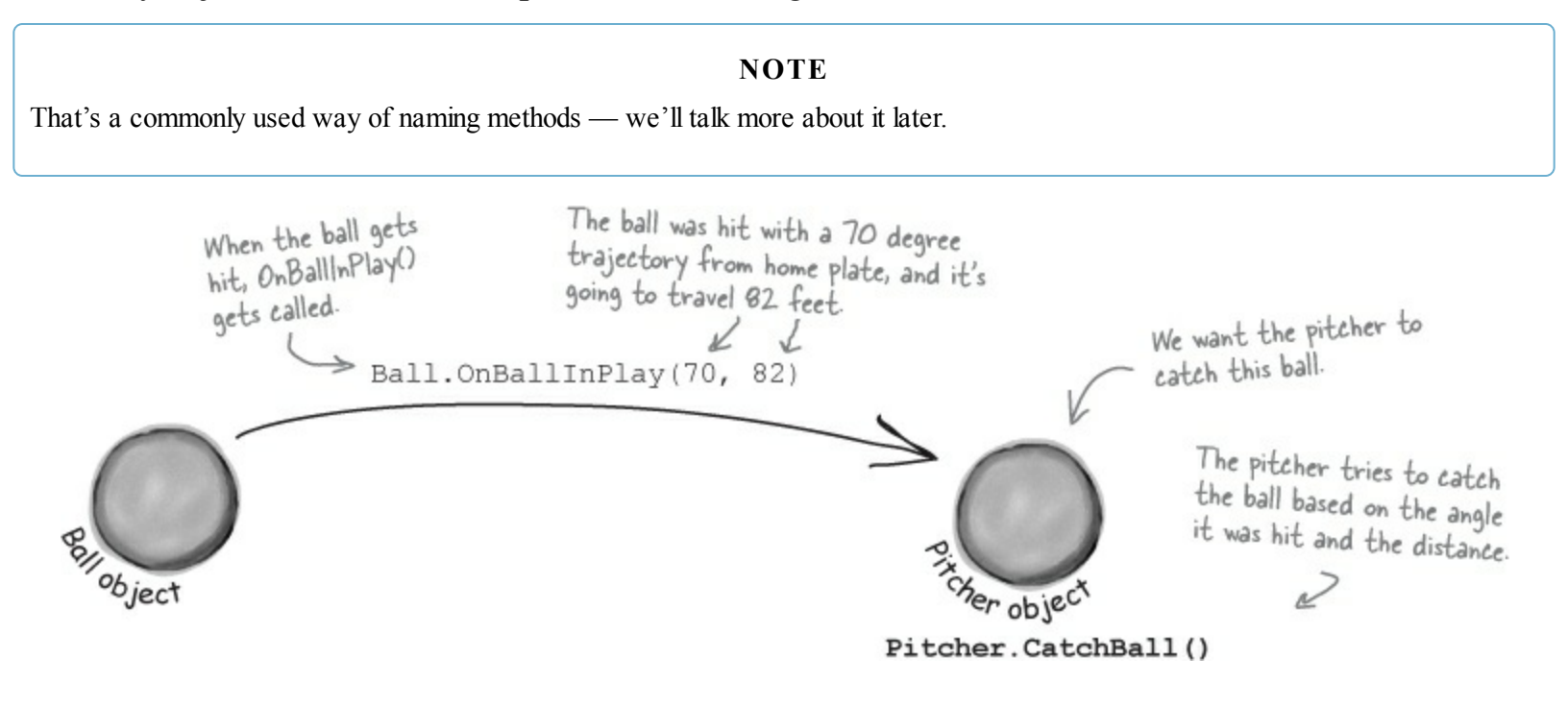

## But how does an object **KNOW** to respond?

Here's the problem. You really want your Ball object to only worry about getting hit, and your Pitcher object to only worry about catching balls that come its way. In other words, you really don't want the Ball telling the Pitcher, "I'm coming to you."

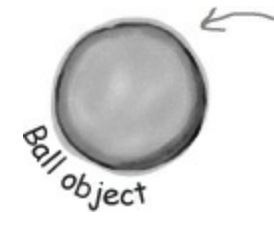

The Ball doesn't know which fielder will pick it up...maybe the Pitcher, or maybe the Catcher, or maybe the ThirdBaseman who decided to Scoot/n().

You want an object to worry about itself, not other objects. You're separating the concerns of each object.

## NOTE

This doesn't mean that objects can't interact. It just means that a Ball shouldn't determine who fields it. That's not the Ball's job.

## When an **EVENT** occurs...objects listen

What you need to do when the ball is hit is to use an **event**. An event is simply *something that's happened* in your program. Then, other objects can respond to that event — like our Pitcher object.

#### NOTE

event, noun.

a thing that happens, especially something of importance. The solar eclipse was an amazing event to behold.

Even better, more than one object can listen for events. So the Pitcher could listen for a ball-beinghit event, as well as a Catcher, a ThirdBaseman, an Umpire, even a Fan. And each object can respond to the event differently.

So what we want is a Ball object that can raise an event. Then, we want to have other objects to subscribe to that particular type of event — that just means to listen for it, and to get notified when that event occurs.

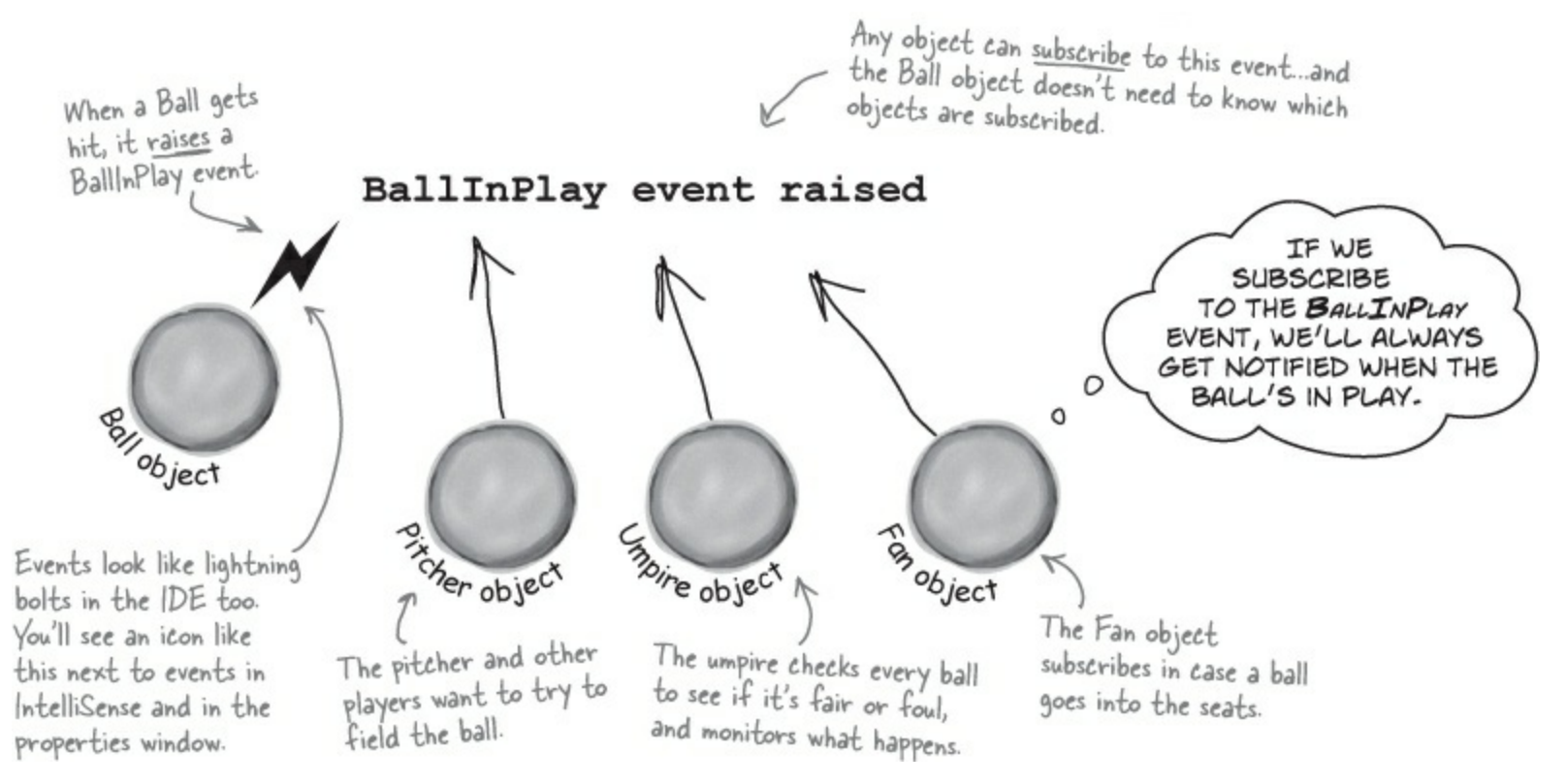

## Want to DO SOMETHING with an event? You need an <u>event</u> <u>handler</u>

Once your object "hears" about an event, you can set up some code to run. That code is called an **event handler**. An event handler gets information about the event, and runs every time that event occurs.

## NOTE

We've been doing this all along. Every time you click a button, an event is raised, and your code responds to that event.

Remember, all this happens *without your intervention* at runtime. So you write code to raise an event, and then you write code to handle those events, and fire up your application. Then, whenever an event is raised, your handler kicks into action...*without you doing anything*. And, best of all, your objects have <u>separate concerns</u>. They're worrying about themselves, not other objects.

## One object raises its event, others listen for it...

An event has a **publisher** and can have multiple **subscribers**. Let's take a look at how events, event handlers, and subscriptions work in C#:

## • **1** First, other objects subscribe to the event.

Before the Ball can raise its BallInPlay event, other objects need to subscribe to it. That's their way of saying that any time a BallInPlay event occurs, we want to know about it.

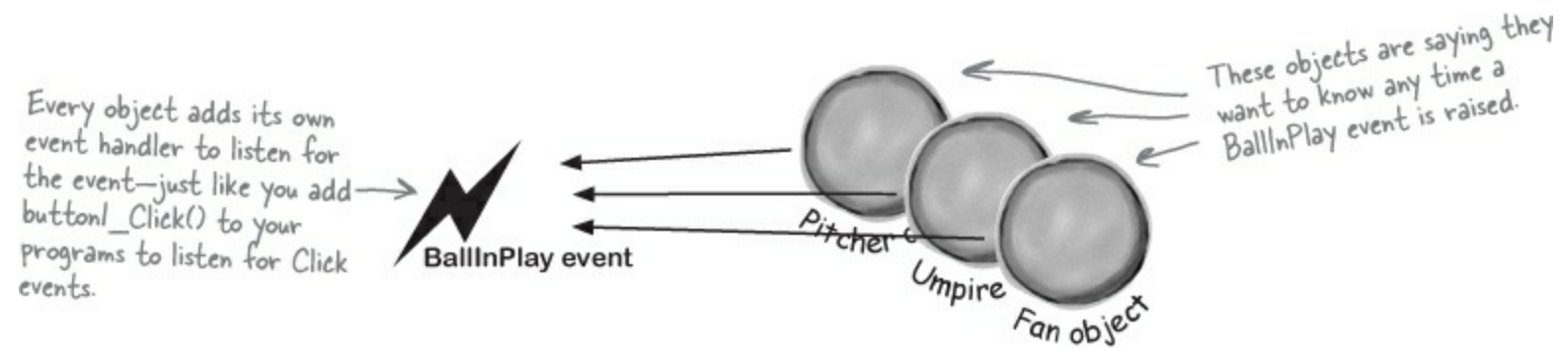

## • **2** Something triggers an event.

The ball gets hit. It's time for the Ball object to raise a new event.

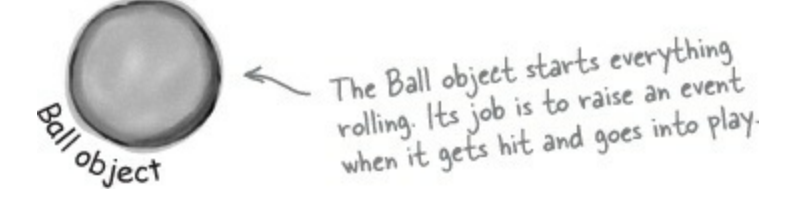

NOTE

Sometimes we'll talk about raising an event, or firing it, or invoking it — they're all the same thing. People just use different names for it.

## O The ball raises an event.

A new event gets raised (we'll talk about exactly how that works in just a minute). That event also has some arguments, like the velocity of the ball, as well as its trajectory. Those arguments are attached to the event as an instance of an EventArgs object, and then the event is sent off, available to anyone listening for it.

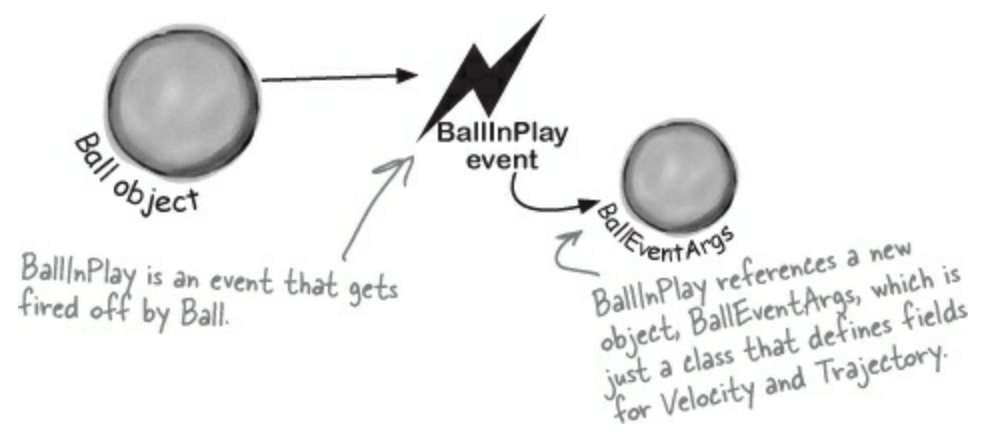

## Then, the other objects handle the event

Once an event is raised, all the objects subscribed to that event get notification, and can do something:

## **• (4)** Subscribers get notification.

Since the Pitcher, Umpire, and Fan object subscribed to the Ball object's BallInPlay event, they all get notified — all of their event handler methods get called one after another.

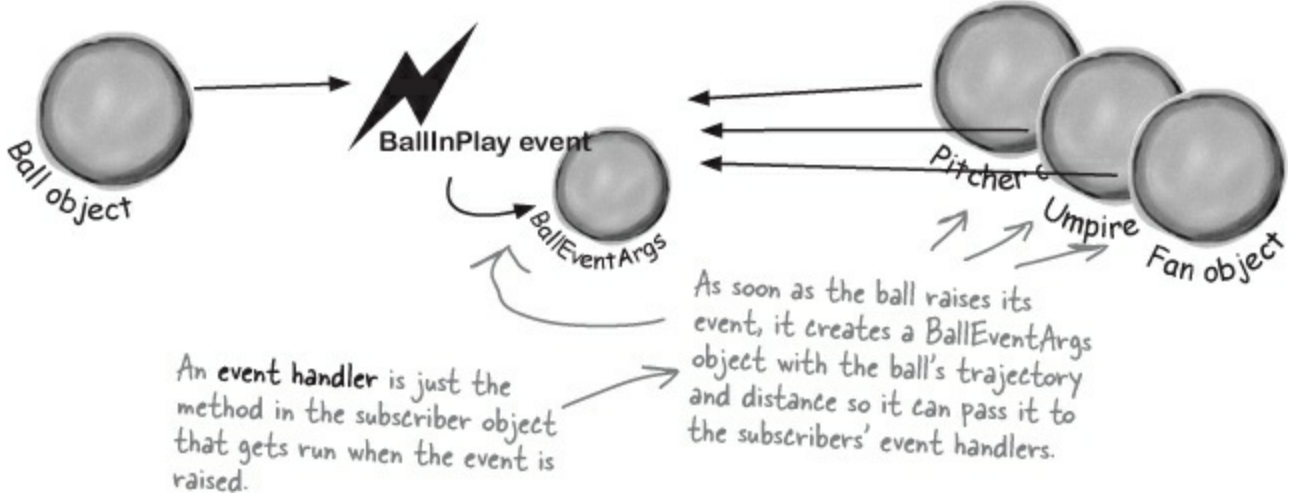

## • **5** Each object handles the event.

Now, Pitcher, Umpire, and Fan can all handle the BallInPlay event in their own way. But they don't all run at the same time — their event handlers get called one after another, with a reference to a BallEventArgs object as its parameter.

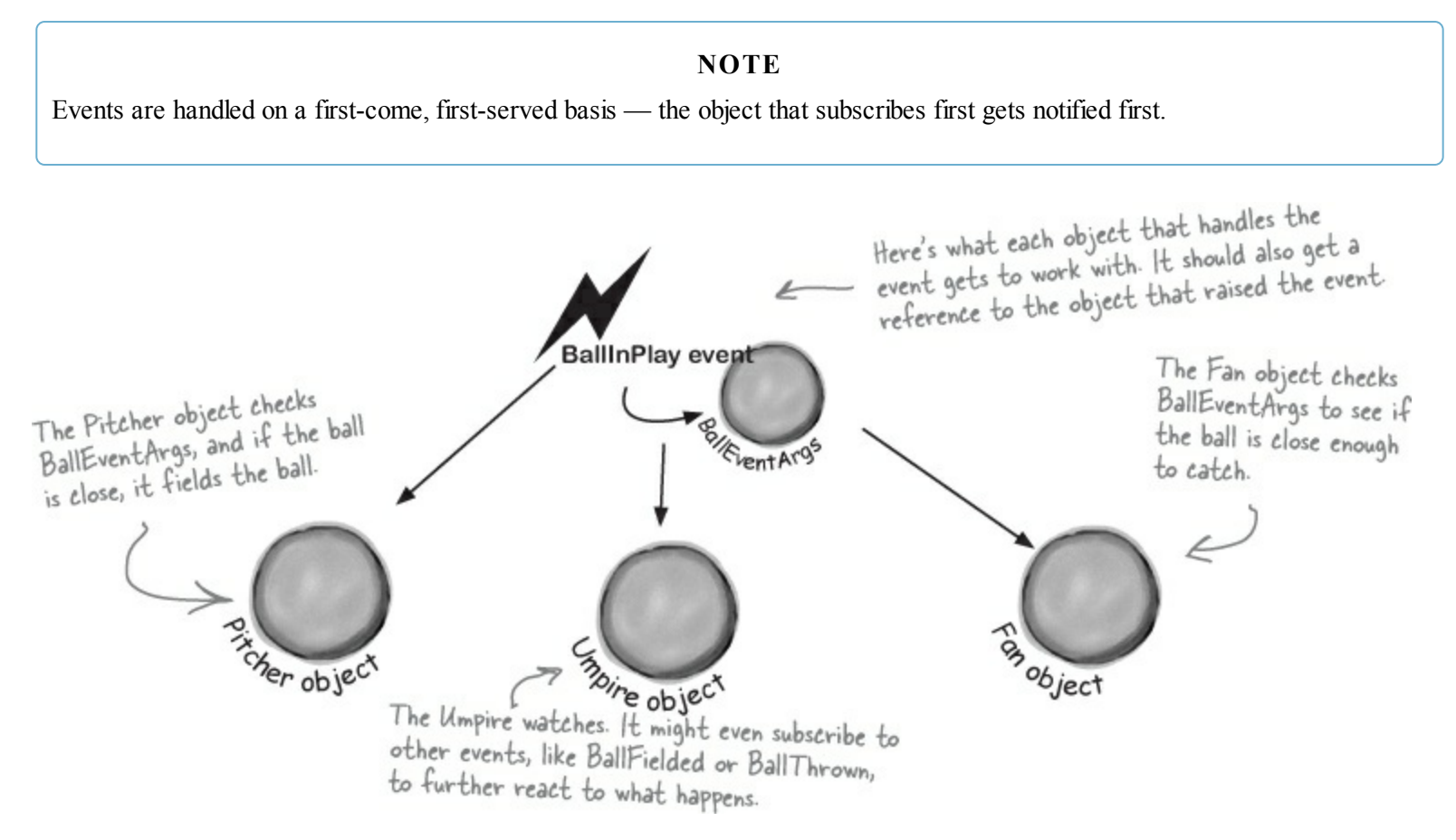

## **Connecting the dots**

Now that you've got a handle on what's going on, let's take a closer look at how the pieces fit together. Luckily, there are only a few moving parts.

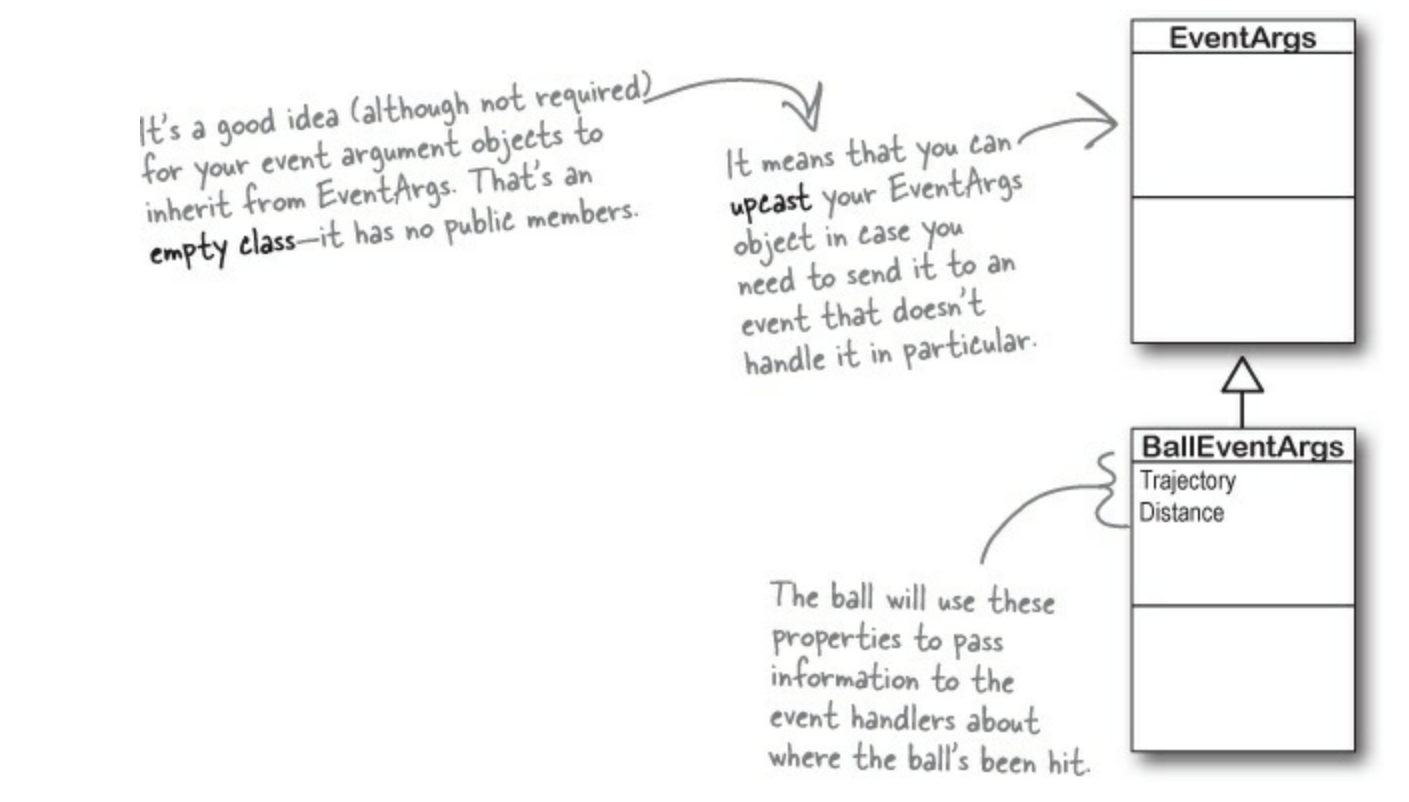

## • **①** We need an object for the event arguments.

Remember, our BallInPlay event has a few arguments that it carries along. So we need a very simple object for those arguments. .NET has a standard class for it called EventArgs, but that class has no members. Its sole purpose is to allow your event arguments object to be passed to the event handlers that use it. Here's the class declaration:

class BallEventArgs : EventArgs

## • ② Next we'll need to define the event in the class that'll raise it.

The ball class will have a line with the event keyword — this is how it informs other objects about the event, so they can subscribe to it. This line can be anywhere in the class — it's usually near the property declarations. But as long as it's in the Ball class, other objects can subscribe to a ball's event. You saw the event keyword when you fired PropertyChanged events. Here's the BallInPlay event declaration:

## > public event EventHandler BallInPlay;

Events are usually public. This event is defined in the Ball class, but we'll want Pitcher, Umpire, etc., to be able to reference it. You could make it private if you only wanted other instances of the same class to subscribe to it. After the event keyword comes EventHandler. That's not a reserved C# keyword—it's defined as part of .NET. The reason you need it is to tell the objects subscribing to the event what their event handler methods should look like.

> When you use EventHandler, you're telling other methods that their event handlers need to take two parameters: an object named sender and an EventArgs reference named e. sender is a reference to the object that raised the event, and e is a reference to an EventArgs object.

## • ③ The subscribing classes need event handler methods.

Every object that has to subscribe to the Ball's BallInPlay event needs to have an event handler. You already know how event handlers work — every time you added a method to handle a button's Click event or a NumericUpDown's ValueChanged event, the IDE added an event handler method to your class. The Ball's BallInPlay event is no different, and an event handler for it should look pretty familiar:

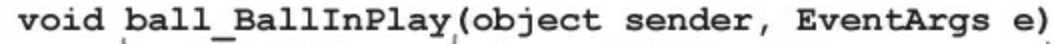

There's no C# rule that says your event handlers need to be named a certain way, but there's a pretty standard naming convention: the name of the object reference, followed by an underscore, followed by the name of the event.

> The class that has this particular event handler method has a Ball reference variable called ball, so its BallInPlay event handler starts with "ball\_", followed by the name of the event being handled, "BallInPlay".

The BallInPlay event declaration listed its event type as EventHandler, which means that it needs to take two parameters—an object called sender and an EventArgs called e—and have no return value.

## A Each individual object subscribes to the event.

Once we've got the event handler set up, the various Pitcher, Umpire, ThirdBaseman, and Fan objects need to hook up their own event handlers. Each one of them will have its own specific ball\_BallInPlay method that responds differently to the event. So if there's a Ball object reference variable or field called ball, then the += operator will hook up the event handler:

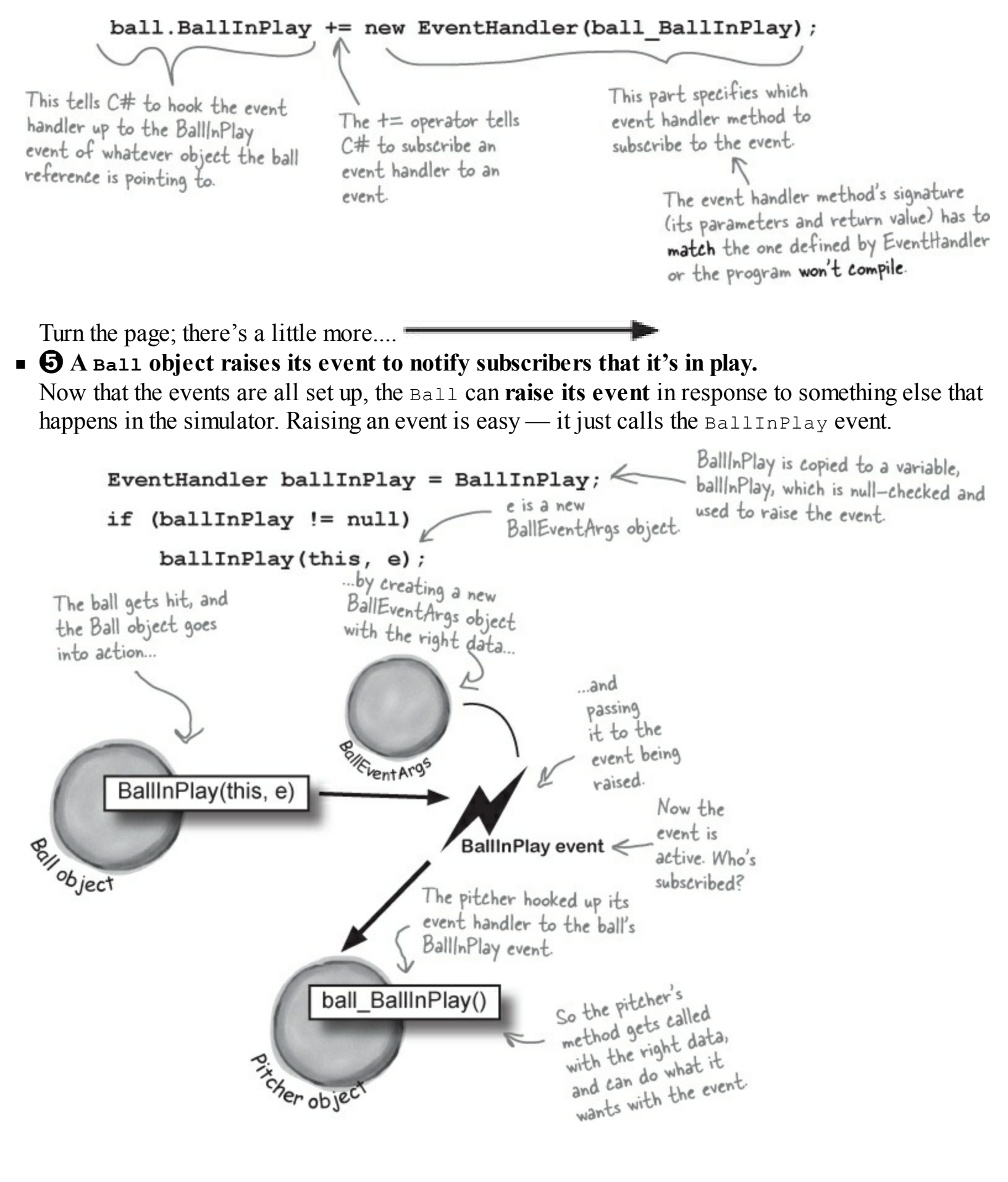

#### WATCH IT!

### If you raise an event with no handlers, it'll throw an exception.

If no other objects have added their event handlers to an event, it'll be null. So always check to make sure your event handler isn't equal to null before you raise it. If you don't, it'll throw a NullReferenceException. That's also why you should **copy the event to a variable** before you check to see if it's null — in <u>extremely</u> rare cases, the event can become null between the null check and the time that it's called.

## Use a standard name when you add a method to raise an event

Take a minute and go to the code for any page in a Windows Store app, and type the keyword **override** any place you'd declare a method. As soon as you press space, an IntelliSense window pops up:

#### override

| ♥, OnDoubleTapped(DoubleTappedRouted)                                                                                                    | EventArgs e) | N lies have each of these methods takes                                                                                                    |
|----------------------------------------------------------------------------------------------------|--------------|----------------------------------------------------------------------------------------------------|
| <ul> <li> <sup>©</sup> OnDragEnter(DragEventArgs e)     </li> <li> <sup>©</sup> OnDragLeave(DragEventArgs e)     </li> <li> <sup>©</sup> OnDragOver(DragEventArgs e)     </li> <li> <sup>©</sup> OnDrop(DragEventArgs e)     </li> <li> <sup>©</sup> OnGotFocus(RoutedEventArgs e)     </li> </ul> | R            | Notice how each of these methods takes<br>an EventArgs subclass as a parameter?<br>They all pass that parameter on to the<br>event when they raise it. |

There are a huge number of events that a XAML Page object can raise, and every one of them has its own method that raises it. The page's OnDoubleTapped() raises the DoubleTappedEvent event (which it inherits from a superclass called UIElement), and that's the whole reason it's there. So the Ball event will follow the same convention: we'll make sure it has a method called onBallInPlay that takes a BallEventArgs object as a parameter. The baseball simulator will call that method any time it needs the ball to raise its BallInPlay event — so when the simulator detects that the bat hit the ball, it'll create a new instance of BallEventArgs with the ball's trajectory and distance and pass it to OnBallInPlay().

## THERE ARE NO DUMB QUESTIONS

- Q: Q: Why do I need to include the word EventHandler when I declare an event? I thought the event handler was what the other objects used to subscribe to the events.
- A: That's true when you need to subscribe to an event, you write a method called an event handler. But did you notice how we used EventHandler in the event declaration (step #2) and in the line to subscribe the event handler to it (step #4)? What EventHandler does is define the signature of the event it tells the objects subscribing to the event exactly how they need to define their event handler methods. Specifically, it says that if you want to subscribe a method to this event, it needs to take two parameters (an object and an EventArgs reference) and have a void return value.

#### Q: Q: What happens if I try to use a method that doesn't match the ones that are defined by EventHandler?

A: A: Then your program won't compile. The compiler will make sure that you don't ever accidentally subscribe an incompatible event handler method to an event. That's why the standard event handler, EventHandler, is so useful — as soon as you see it, you know exactly what your event handler method needs to look like.

#### Q: Q: Wait, "standard" event handler? There are other kinds of event handlers?

A: A: Yes! Your events don't *have to* send an object and an EventArgs. In fact, they can send anything at all — or nothing at all! Look at the IntelliSense window at the bottom of the facing page. Notice how the onDragEnter method takes a DragEventArgs reference instead of an EventArgs reference? DragEventArgs inherits from EventArgs, just like BallEventArgs does. The page's DragDrop event doesn't use EventHandler. It uses something else, DragEventHandler, and if you want to handle it, your event handler method needs to take an object and a DragEventArgs reference. The parameters of the event are defined by a *delegate* — EventHandler and DragEventHandler are two examples of delegates. But we'll talk more about that in a minute.

#### Q: Q: So I can probably have my event handlers return something other than void, too, right?

A: A: Well, you can, but it's often a bad idea. If you don't return void from your handler, you can't *chain* event handlers. That means you can't connect more than one handler to each event. Since chaining is a handy feature, you'd do best to always return void from your event handlers.

#### Q: Q: Chaining? What's that?

A: A: It's how more than one object can subscribe to the same event — they chain their event handlers onto the event, one after another. We'll talk a lot more about that in a minute, too.

#### Q: Q: Is that why I used += when when I added my event handler? Like I'm somehow adding a new handler to existing handlers?

A: A: Exactly! Any time you add an event handler, you want to use +=. That way, your handler doesn't replace existing handlers. It just becomes one in what may be a very long chain of other event handlers, all of which are listening to the same event.

#### Q: Q: Why does the ball use "this" when it raises the BallInPlay() event?

A: A: Because that's the first parameter of the standard event handler. Have you noticed how every Click event handler method has a parameter "object sender"? That parameter is a **reference to the object that's raising the event**. So if you're handling a button click, sender points to the button that was clicked. And if you're handling a BallInPlay event, sender will point to the Ball object that's in play — and the ball sets that parameter to this when it raises the event.

#### A <u>SINGLE</u> event is always raised by a <u>SINGLE</u> object. But a <u>SINGLE</u> event can be responded to by <u>MULTIPLE</u> objects.

## The IDE generates event handlers for you automatically

Many programmers follow the same convention for naming their event handlers. If there's a Ball object that has a BallInPlay event and the name of the reference holding the object is called ball, then the event handler would typically be named ball BallInPlay(). That's not a hard-and-fast rule, but if you write your code like that, it'll be a lot easier for other programmers to read.

Luckily, the IDE makes it really easy to name your event handlers this way. It has a feature that automatically adds event handler methods for you when you're working with a class that raises an event. It shouldn't be too surprising that the IDE can do this for you — after all, this is exactly what it does when you double-click on a button in the designer. (This may seem familiar because you've done it in earlier chapters.)

#### DO THIS

• **1** Start a new blank Windows Store app and add the Ball and BallEventArgs. Here's the Ball class:

```
class Ball {
   public event EventHandler BallInPlay;
   public void OnBallInPlay(BallEventArgs e) {
        EventHandler ballInPlay = BallInPlay;
        if (ballInPlay != null)
           ballInPlay(this, e);
   }
```

And here's the BallEventArgs class:

}

```
class BallEventArgs : EventArgs {
   public int Trajectory { get; private set; }
   public int Distance { get; private set; }
   public BallEventArgs(int trajectory, int distance) {
        this.Trajectory = trajectory;
       this.Distance = distance;
    }
}
```

Start adding the Pitcher's constructor.

Add a new Pitcher class to your project. Then give it a constructor that takes a Ball reference called ball as a parameter. There will be one line of code in the constructor to add its event handler to ball.BallinPlay. Start typing the statement, but don't type += yet.

```
public Pitcher(Ball ball) {
   ball.BallInPlay
```

• **3** Type += and the IDE will finish the statement for you.

As soon as you type += in the statement, the IDE displays a very useful little box:

```
public Pitcher(Ball ball) {
    ball.BallInPlay +=
ł
                              ball_BallInPlay; (Press TAB to insert)
```

When you press the Tab key, the IDE will finish the statement for you. It'll look like this:

```
public Pitcher(Ball ball) {
   ball.BallInPlay += ball BallInPlay;
```

• **4** The IDE will add your event handler, too.

You're not done — you still need to add a method to chain onto the event. Luckily, the IDE takes care of that for you, too. After the IDE finishes the statement, it shows you another box:

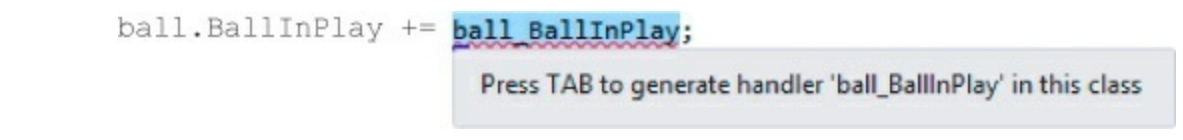

Hit the Tab key again to make the IDE add this event handler method to your Pitcher class. The IDE will always follow the objectName\_HandlerName() convention:

```
void ball_BallInPlay(object sender, EventArgs e) {
    throw new NotImplementedException();
}
The IDE always fills in this
NotImplementedException() as a placeholder,
    so if you run the code it'll throw an exception
    that tells you that you still need to implement
    something it filled in automatically.
```

#### • **5** Finish the pitcher's event handler.

Now that you've got the event handler's skeleton added to your class, fill in the rest of its code. The pitcher should catch any low balls; otherwise, he covers first base.

```
Since BallEventArgs is a subclass of
void ball_BallInPlay(object sender, EventArgs e) {
    EventArgs, we'll downcast it using the
    as keyword so we can use its properties.
    BallEventArgs ballEventArgs = e as BallEventArgs;
    if ((ballEventArgs.Distance < 95) && (ballEventArgs.Trajectory < 60))
        CatchBall();
    else
        CoverFirstBase();
    }
}</pre>
```

#### EXERCISE

It's time to put what you've learned so far into practice. Your job is to complete the Ball and Pitcher classes, add a Fan class, and make sure they all work together with a very basic version of your baseball simulator.

#### • **1** COMPLETE THE PITCHER CLASS.

Below is what we've got for Pitcher. Add the CatchBall() and CoverFirstBase() methods. Both should create a string saying that the catcher has either caught the ball or run to first base, and add that string to a public ObservableCollection<string> called PitcherSays.

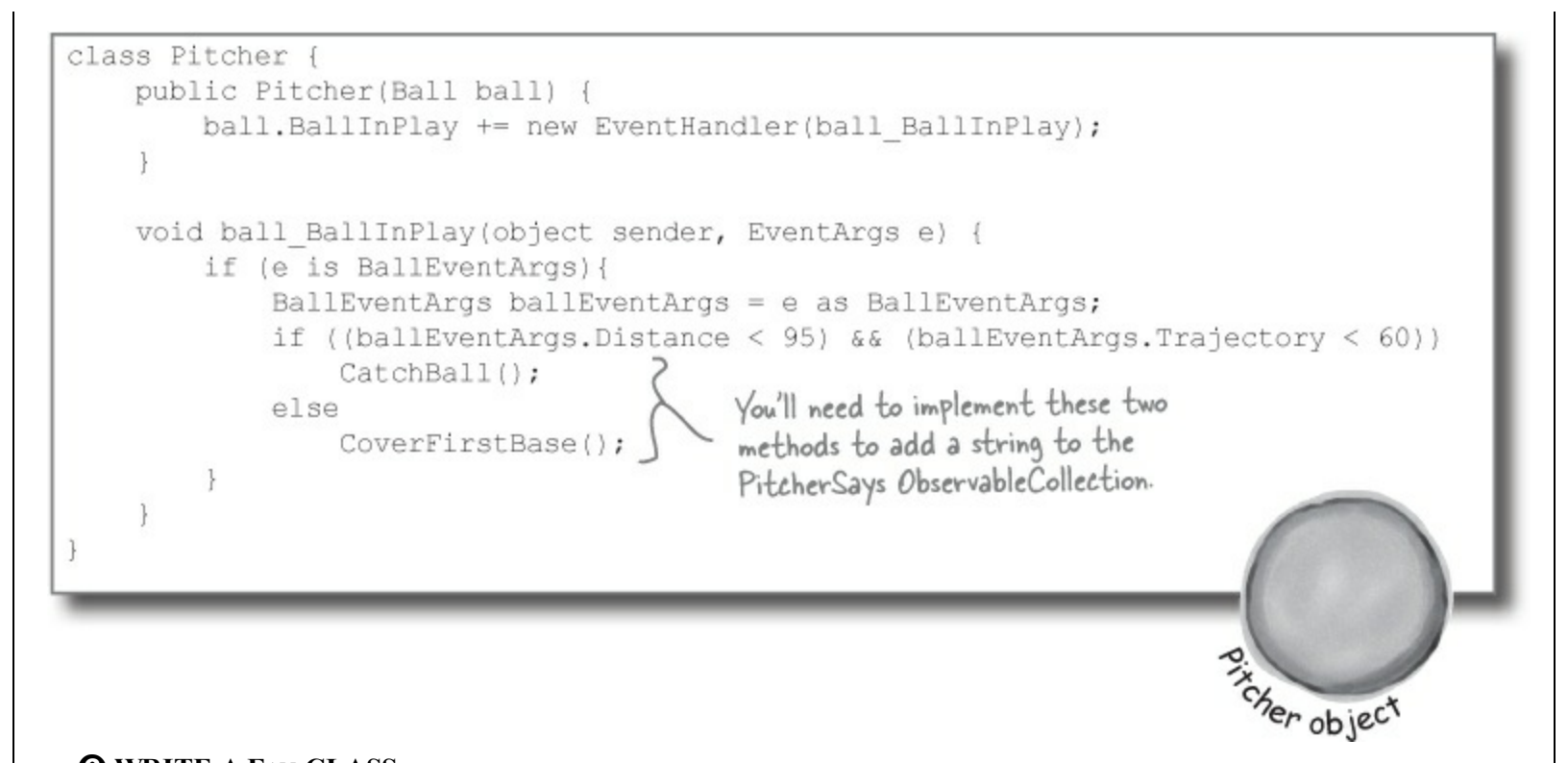

• **2** WRITE A FAN CLASS.

Create another class called Fan. Fan should also subscribe to the BallInPlay event in its constructor. The fan's event handler should see if the distance is greater than 400 feet and the trajectory is greater than 30 (a home run), and grab for a glove to try to catch the ball if it is. If not, the fan should scream and yell. Everything that the fan screams and yells should be added to an ObservableCollection<string> called FanSays.

#### NOTE

Look at the output on the facing page to see exactly what it should print.

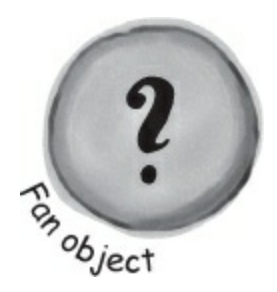

#### **• ③** BUILD A VERY SIMPLE SIMULATOR.

If you didn't do it already, create a new Windows Store Blank App, replace *MainPage.xaml* with a Basic Page, and add the following Baseballsimulator class. Then add it as a static resource to the page.

```
using System.Collections.ObjectModel;
```

```
class BaseballSimulator {
   private Ball ball = new Ball();
   private Pitcher pitcher;
   private Fan fan;
   public ObservableCollection<string> FanSays { get { return fan.FanSays; } }
    public ObservableCollection<string> PitcherSays { get { return pitcher.PitcherSays; } }
   public int Trajectory { get; set; }
   public int Distance { get; set; }
    public BaseballSimulator() {
        pitcher = new Pitcher(ball);
        fan = new Fan(ball);
    }
    public void PlayBall() {
       BallEventArgs ballEventArgs = new BallEventArgs(Trajectory, Distance);
       ball.OnBallInPlay(ballEventArgs);
    }
```

## **• ④** BUILD THE MAIN PAGE.

}

Can you come up with the XAML just from looking at the screenshot to the right? The two TextBox controls are bound to the Trajectory and Distance properties of the BaseballSimulator static resource, and the pitcher and fan chatter are ListView controls bound to the two ObservableCollections.

See if you can make your simulator generate the above fan and pitcher chatter with three successive balls put into play. Write down the values you used to get the result below:

| Trajectory                              | Pitcher says                                | ;                                                    |  |
|-----------------------------------------|---------------------------------------------|------------------------------------------------------|--|
| 0                                       | Pitch #1: I covered                         | first base                                           |  |
| Distance                                | Pitch #2: I caught t                        | he ball                                              |  |
| 0                                       | Pitch #3: I covered                         | first base                                           |  |
| Play ball!                              | Fan says                                    |                                                      |  |
| 1                                       | Pitch #1: Woo-hoo                           | Pitch #1: Woo-hoo! Yeah!<br>Pitch #2: Woo-hoo! Yeah! |  |
| Don't forget the<br>Click event handler | Pitch #2: Woo-hoo                           |                                                      |  |
| for the button.                         | Pitch #3: Home run! I'm going for the ball! |                                                      |  |
| Ball 1:                                 | Ball 2:                                     | Ball 3:                                              |  |
| Trajectory:                             | Trajectory:                                 | Trajectory:                                          |  |
| Distance                                | D' /                                        | Distance                                             |  |

#### **EXERCISE SOLUTION**

It's time to put what you've learned so far into practice. Your job is to complete the Ball and Pitcher classes, add a Fan class, and make sure they all work together with a very basic version of your baseball simulator.

Here are the Ball and BallEventArgs from earlier, and the new Fan class that needed to be added:

```
class Ball {
                    public event EventHandler BallInPlay;
                    public void OnBallInPlay(BallEventArgs e) {
                        EventHandler ballInPlay = BallInPlay;
                        if (ballInPlay != null)
                                                                       The OnBallInPlay() method just raises
                             ballInPlay(this, e);
                                                                       the BallInPlay event-but it has
                                                                       to check to make sure it's not null;
               }
                                                                       otherwise, it'll throw an exception.
  Read-only
               class BallEventArgs : EventArgs {
  automatic
                    public int Trajectory { get; private set; }
  properties
                    public int Distance { get; private set; }
  work really
                    public BallEventArgs(int trajectory, int distance)
  well in event
  arguments
                        this.Trajectory = trajectory;
                        this.Distance = distance;
  because
  the event
  handlers only
  read the
               using System.Collections.ObjectModel;
  data passed
               class Fan (
  to them.
                   public ObservableCollection<string> FanSays = new ObservableCollection<string>();
                                                                                    The Fan object's constructor
                   private int pitchNumber = 0;
                                                                                    chains its event handler
                   public Fan(Ball ball) {
                       ball.BallInPlay += new EventHandler(ball BallInPlay);
                                                                                     onto the BallInPlay event.
                   void ball BallInPlay(object sender, EventArgs e) {
                       pitchNumber++;
                       if (e is BallEventArgs) {
 The fan's BallInPlay
                            BallEventArgs ballEventArgs = e as BallEventArgs;
  event handler looks
                            if (ballEventArgs.Distance > 400 && ballEventArgs.Trajectory > 30)
 for any ball that's
                                FanSays.Add("Pitch #" + pitchNumber
 high and long.
                                             + ": Home run! I'm going for the ball!");
                            else
                                FanSays.Add("Pitch #" + pitchNumber + ": Woo-hoo! Yeah!");
               3
The only code-behind that the page needs is this Button Click() event handler method:
   private void Button_Click(object sender, RoutedEventArgs e) {
      baseballSimulator.PlayBall();
                                                      NOTE
               This static resource goes in the Page.Resources section.
Here's the XAML for the page. It also needs: <local:BaseballSimulator x:Name="baseballSimulator"/>
```

```
<Grid Grid.Row="1" Margin="120,0" DataContext="{StaticResource ResourceKey=baseballSimulator}">
        <Grid.ColumnDefinitions>
        <ColumnDefinition Width="200" />
        <ColumnDefinition/>
        </Grid.ColumnDefinitions>
        <StackPanel Margin="0,0,40,0">
            <TextBlock Text="Trajectory" Style="{StaticResource SubheaderTextBlockStyle}" Margin="0,0,0,20"/>
        <TextBlock Text="{Binding Trajectory, Mode=TwoWay}" Margin="0,0,0,20"/>
        <TextBlock Text="Distance" Style="{StaticResource SubheaderTextBlockStyle}" Margin="0,0,0,20"/>
        <TextBlock Text="Distance" Style="{StaticResource SubheaderTextBlockStyle}" Margin="0,0,0,20"/>
        <TextBlock Text="Binding Distance, Mode=TwoWay}" Margin="0,0,0,20"/>
        <TextBox Text="{Binding Distance, Mode=TwoWay}" Margin="0,0,0,20"/>
        <TextBox Text="{Binding Distance, Mode=TwoWay}" Margin="0,0,0,20"/>
        <TextBox Text="{Binding Distance, Mode=TwoWay}" Margin="0,0,0,20"/>
        <TextBox Text="{Binding Distance, Mode=TwoWay}" Margin="0,0,0,20"/>
        <TextBox Text="{Binding Distance, Mode=TwoWay}" Margin="0,0,0,20"/>
        <TextBox Text="{Binding Distance, Mode=TwoWay}" Margin="0,0,0,20"/>
        <TextBox Text="{Binding Distance, Mode=TwoWay}" Margin="0,0,0,20"/>
        <te>
```
```
<Button Content="Play ball!" Click="Button_Click"/>
    </StackPanel>
    <StackPanel Grid.Column="1">
      <TextBlock Text="Pitcher says" Style="{StaticResource SubheaderTextBlockStyle}" Margin="0,0,0,20"/>
      <ListView ItemsSource="{Binding PitcherSays}" Height="150"/>
      <TextBlock Text="Fan says" Style="{StaticResource SubheaderTextBlockStyle}" Margin="0,0,0,20"/>
      <ListView ItemsSource="{Binding FanSays}" Height="150"/>
    </StackPanel>
  </Grid>
And here's the Pitcher class (it needs using System.Collections.ObjectModel; at the top):
class Pitcher {
    public ObservableCollection<string> PitcherSays = new ObservableCollection<string>();
    private int pitchNumber = 0;
    public Pitcher(Ball ball)
                                                                           We gave you the pitcher's
BallInPlay event handler.
It looks for any low balls.
        ball.BallInPlay += ball BallInPlay;
    void ball BallInPlay(object sender, EventArgs e) {
        pitchNumber++;
        if (e is BallEventArgs) {
             BallEventArgs ballEventArgs = e as BallEventArgs;
             if ((ballEventArgs.Distance < 95) && (ballEventArgs.Trajectory < 60))
                 CatchBall();
             else
                 CoverFirstBase();
        }
    private void CatchBall() {
        PitcherSays.Add("Pitch #" + pitchNumber + ": I caught the ball");
    private void CoverFirstBase() {
        PitcherSays.Add("Pitch #" + pitchNumber + ": I covered first base"); Here are the values we used
                                                                                    to get the output. Yours
                                                                           Ball 3: might be a little different.
}
        Ball 1:
                                         Ball 2:
                                                                           Trajectory:
        Trajectory: 75
                                         Trajectory:
                                                                                           435
        Distance: 105
                                         Distance: 80
                                                                           Distance:
```

## Generic EventHandlers let you define your own event types

Take a look at the event declaration in your Ball class:

public event EventHandler BallInPlay;

Now open up any Windows Forms app and take a look at the click event declaration from a button form, and most of the other controls you used in the first part of this book:

public event **EventHandler** Click;

Notice anything? They have different names, but they're declared exactly the same way. And while that works just fine, someone looking at your class declaration doesn't necessarily know that the BallEventHandler will always pass it a BallEventArgs when the event is fired. Luckily, .NET gives us a great tool to communicate that information very easily: a generic EventHandler. Change your ball's BallInPlay event handler so it looks like this:

The generic argument to EventHandler has to be a subclass of EventArgs.

#### public event EventHandler<BallEventArgs> BallInPlay;

You'll also need to change the OnBallInPlay method to replace EventHandler with EventHandler<BallEventArgs>. Now rebuild your code. You should see this error:

| Ψ. | Search Error 1 0 Warnings 0 0 Messages                                                                                                    | rror List | p. |
|----|----------------------------------------------------------------------------------------------------|-----------|----|
|    | Description                                                                                                    | File 🔺    |    |
| 31 | Cannot implicitly convert type 'System.EventHandler <ch15_baseball.balleventargs>' to 'System.EventHandler'</ch15_baseball.balleventargs> | Ball.cs   |    |

Now that you changed the event declaration, your reference to it in the Ball class needs to be updated too:

```
EventHandler<BallEventArgs> ballInPlay = BallInPlay;
if (ballInPlay != null)
        ballInPlay(this, e);
```

# C# does implicit conversion when you leave out the <u>new</u> keyword and type

You used the IDE to automatically create this event handler method a few pages ago:

ball.BallInPlay += ball\_BallInPlay;

When you use this syntax, C# does an **implicit conversion** and figures out the type for you. Try replacing that line in the Pitcher or Fan class with it:

ball.BallInPlay += new EventHandler<BallEventArgs>(ball\_BallInPlay);

Your program still runs just fine because the IDE automatically generated code that used implicit conversion. That way, you didn't have to modify the type when you changed the type of the event.

## Windows Forms use many different events

We're going to switch gears and go back to desktop applications for the next two projects, because they give us a really good learning tool. That's because every time you've created a button, double-clicked on it in the designer, and written code for a method like <code>button1\_Click()</code>, you've been working with events. (Windows Store apps use events too.)

| DO THIS |
|---------|
|---------|

• O Create a new Windows Forms Application project. Go to the Properties window for the form. Remember those icons at the top of the window? Click on the Events button (it's the one with the lightning bolt icon) to bring up the events page in the Properties window:

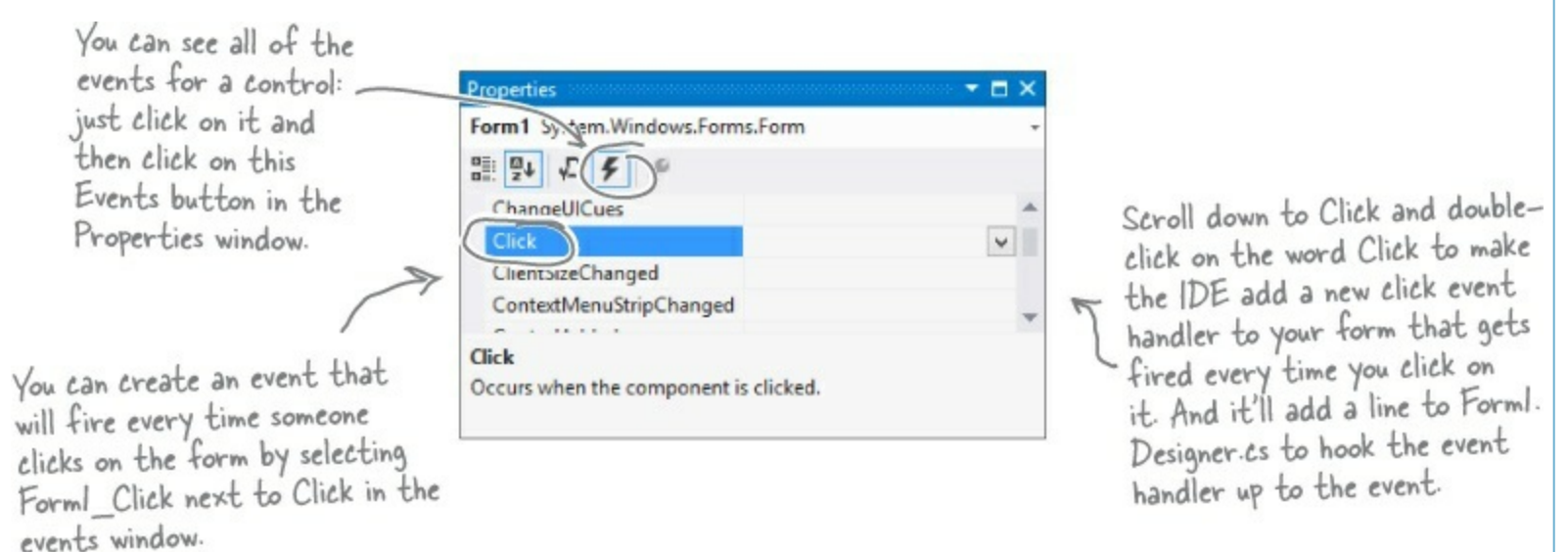

• ② Double-click on the Click row in the events page. The IDE will automatically add an event handler method to your form called Form1\_Click. Add this line of code to it:

```
private void Form1_Click(object sender, EventArgs e) {
    MessageBox.Show("You just clicked on the form");
```

• ③ Visual Studio did more than just write a little method declaration for you, though. It also hooked the event handler up to the Form object's Click event. Open up *Form1.Designer.cs* and use the Quick Find (Edit→Find and Replace→Quick Find) feature in the IDE to search for the text Form1\_Click in the current project. You'll find this line of code:

```
this.Click += new System.EventHandler(this.Form1_Click);
```

Now run the program and make sure your code works!

You're not done yet — flip the page! =

## One event, multiple handlers

Here's a really useful thing that you can do with events: you can **chain** them so that one event or delegate calls many methods, one after another. Let's add a few buttons to your application to see how it works.

• 4 Add these two methods to your form class:

```
private void SaySomething(object sender, EventArgs e) {
    MessageBox.Show("Something");
}
private void SaySomethingElse(object sender, EventArgs e) {
    MessageBox.Show("Something else");
}
```

• **5** Now add two buttons to your form. Double-click on each button to add its event handler. Here's the code for both event handlers:

```
private void button1_Click(object sender, EventArgs e) {
    this.Click += new EventHandler(SaySomething);
}
private void button2_Click(object sender, EventArgs e) {
    this.Click += new EventHandler(SaySomethingElse);
}
```

Before you go on, take a minute and think about what those two buttons do. Each button **hooks up a new event handler to the form's click event**. In the first three steps, you used the IDE to add an event handler as usual to pop up a message box every time the form fired its click event — it added code to *Form1.Designer.cs* that used the += operator to hook up its event handler. Now you added two buttons that use the exact same syntax to chain additional event handlers onto the same click event. So **before you go on**, try to guess what will happen if you run the program, click the first button, then click the second button, and then click on the form. Can you figure it out before you run the program?

#### THERE ARE NO DUMB QUESTIONS

 $Q: \ \ Q: \ When \ I \ added \ a \ new \ event \ handler \ to \ the \ Pitcher \ object, \ why \ did \ the \ IDE \ make \ it \ throw \ an \ exception?$ 

A: A: It added code to throw a NotImplementedException to remind you that you still need to implement code there. That's a really useful exception, because you can use it as a placeholder just like the IDE did. For example, you'll typically use it when you need to build the skeleton of a class but you don't want to fill in all the code yet. That way, if your program throws that exception, you know it's because you still need to finish the code, and not because your program is broken.

We're using a Windows Forms application for this project to take advantage of the way Windows Forms use events. This will work with any event, but the button's Click event makes it very easy to explore how this works.

#### WATCH IT!

#### Event handlers always need to be "hooked up."

If you drag a button onto your form and add a method called button1\_Click() that has the right parameters but isn't
registered to listen to your button, the method won't ever get called. Double-click on the button in the designer — the IDE will
see the default event handler name is taken, so it'll add an event handler for the button called button1\_Click\_1().

Now run your program and do this:

• Click the form — you'll see a message box pop up that says, "You just clicked on the form."

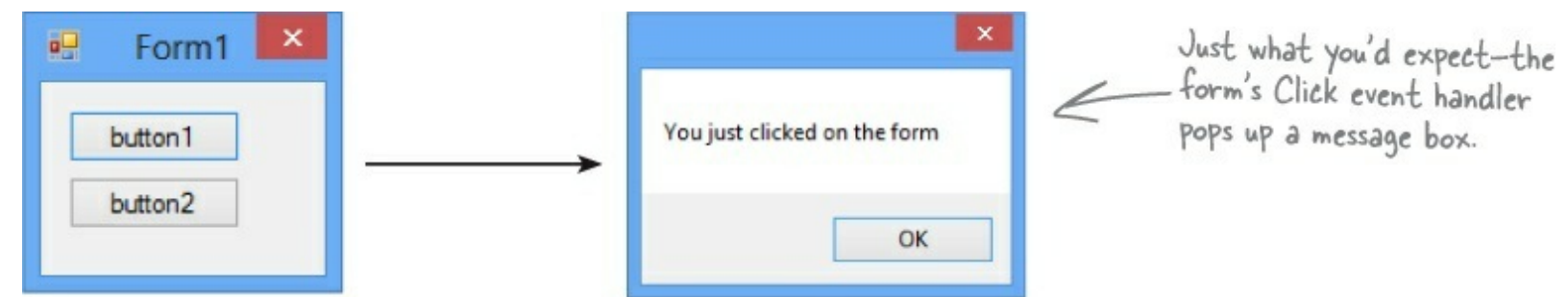

Now click button1 and then click on the form again. You'll see two message boxes pop up: "You just clicked on the form" and then "Something."

| Eorm1 × | ×                            | ×         | But every<br>time you click<br>a button, it |
|---------|------------------------------|-----------|---------------------------------------------|
| button1 | You just clicked on the form | Something | another<br>message box<br>to pop up the     |
| button2 | ОК                           | ОК        | next time you<br>click on the<br>form!      |

Click button2 twice and then click on the form again. You'll see four message boxes: "You just clicked on the form," "Something," "Something else," and "Something else."

| 💀 Form1 🔀 | ×                                | ×         | ×              |
|-----------|----------------------------------|-----------|----------------|
| button1   | <br>You just clicked on the form | Something | Something else |
| button2   | ОК                               | ОК        | OK             |

#### So what happened?

Every time you clicked one of the buttons, you chained another method — either <code>Something()</code> or <code>SomethingElse()</code> — onto the form's <code>click</code> event. You can keep clicking the buttons, and they'll keep **chaining the same methods** onto the event. The event doesn't care how many methods are chained on, or even if the same method is in the chain more than once. It'll just call them all every time the event fires, one after another, in the order they were added.

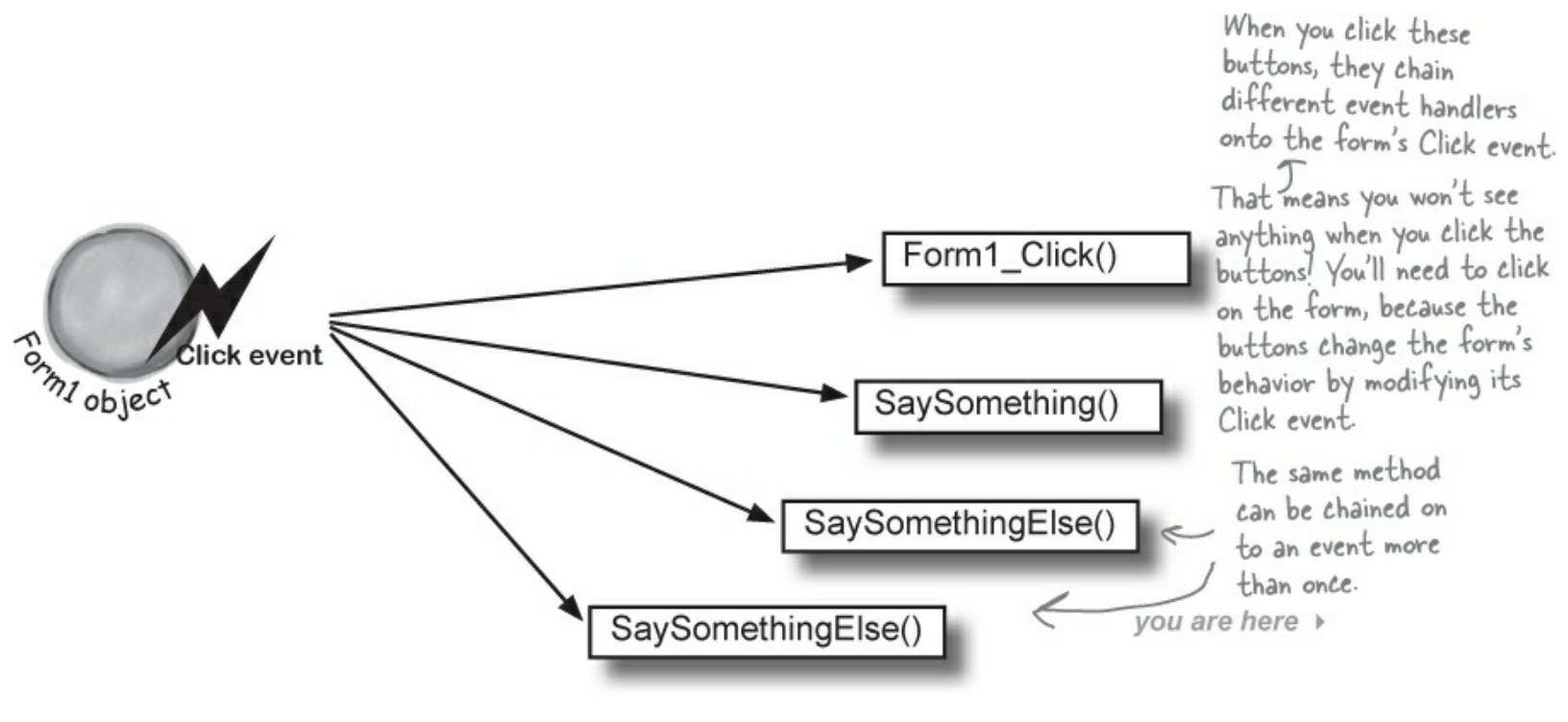

## Windows Store apps use events for process lifetime management

#### NOTE

It's possible for a Windows Store app to terminate itself by calling <u>Application.Current.Exit()</u>, but a well-designed Windows Store app doesn't need to because it can use process lifetime management.

How do you close a Windows Store app? You can click the  $\times$  button in the upper right-hand corner or right-click on the app in the deslktop taskbar and choose  $\times$  Close window. But are you really closing the app? Try this: "close" a Windows Store app, then right-click on the time in the desktop and choose Task Manager to see the processes that are currently running. You'll probably see the app you just "closed."

When you switch away from an app, Windows **suspends** it, and while an app is suspended it stays in memory, with all of the objects and resources it needs kept alive. If Windows needs to free up that memory, it will **terminate** the app, unloading it and freeing up any resources it's using. But as a user, do you really care if your app is suspended or terminated? In most cases, users actually don't care — as long as when the app resumes, it returns to a state that makes sense to the user. When an app responds to Windows suspending and resuming it, that's called **process lifetime management**.

## Use the IDE to explore process lifetime management events

Open up any Windows Store app and double-click on *App.xaml.cs* in the Solution Explorer. Find the App constructor:

```
public App()
{
    this.InitializeComponent();
    this.Suspending += OnSuspending;
}
```

You should recognize what's going on here. App, which is a subclass of the Application class in the Windows.UI.Xaml namespace, has an event called Suspending, and it's being hooked up in the constructor to an event handler called OnSuspending. Right-click on and choose Go To Definition to open the Application [from metadata] tab with the members of the Application class, and jump to the

Suspending event:

```
//
// Summary:
// Occurs when the application transitions to Suspended state from some other
// state.
[SupportedOn(100794368, Platform.Windows)]
[SupportedOn(100859904, Platform.WindowsPhone)]
public event SuspendingEventHandler Suspending;
```

Every time Windows suspends a Windows Store app, the app's Suspending event is fired so that it can save its state.

This event is fired any time the user switches away from your app. This means that the OnSuspending() method in *App.xaml.cs* is called every time your app is suspended. And similarly, the OnLaunched() method in *App.xaml.cs* is called every time your app is launched.

Once your app is suspended, Windows can terminate the app at any time. So you should build your app to act like it's going to be terminated every time it's suspended by saving its current state. The OnLaunched() method can check its arguments to see if it's starting again after a previous suspension.

## Add process lifetime management to Jimmy's comics

Let's modify Jimmy's comic book app to save and restore the current page. We'll modify its Suspending event handler so it writes the name of the current query to a file in the app's local folder when Jimmy switches away from the app. If Windows terminates the app, we'll make sure to switch back to that page when it's launched again.

#### **DO THIS!**

• ① Add a class to manage saving and loading the state. Add a class called suspensionManager. It has a static property to keep track of the current query, and two static methods to read and write the name of the query to a file called\_sessionState.txt in the app's local folder.

```
using Windows.Storage;
class SuspensionManager {
   public static string CurrentQuery { get; set; }
   private const string filename = " sessionState.txt";
    static async public Task SaveAsync() {
        if (String.IsNullOrEmpty(CurrentQuery))
            CurrentQuery = String.Empty;
        IStorageFile storageFile =
               await ApplicationData.Current.LocalFolder.CreateFileAsync(
                            filename, CreationCollisionOption.ReplaceExisting);
        await FileIO.WriteTextAsync(storageFile, CurrentQuery);
    }
    static async public Task RestoreAsync() {
        IStorageFile storageFile =
              await ApplicationData.Current.LocalFolder.GetFileAsync(filename);
        CurrentQuery = await FileIO.ReadTextAsync(storageFile);
    }
```

• ② Make the main page update SuspensionManager when a query is loaded.

The ListView in *MainPage.xaml* causes the app to navigate when an item is clicked, so **add a line to its itemclick event** handler to set SuspensionManager's static CurrentQuery property to the title of the query being loaded:

 S Modify the detail pages' OnNavigatedFrom() methods to clear the saved query. When the user clicks the back arrow to navigate away from a page, one of the things that it does is fire the NavigatedFrom event. In Chapter 14, you modified the OnNavigatedFrom() method in code-behind for the detail pages by expanding
 NavigationHelper registration in the code editor. Now you should recognize the pattern — the Basic Page template overrides these methods, just you saw a few pages ago.

We want the two Query Detail pages to clear the SuspensionManager.CurrentQuery property any time the user navigates back to the main page. That way, CurentQuery is only set to a value if the user suspends the app while it's displaying a detail page. Go ahead and expand RevigationHelper registration and add this line to the OnNavigatedFrom() method in QueryDetail.xaml.cs:

```
protected override void OnNavigatedFrom(NavigationEventArgs e) {
      SuspensionManager.CurrentQuery = null; <
                                                            When the QueryDetail and QueryDetailZoom
      base.OnNavigatedFrom(e);
                                                            pages fire their OnNavigated From events to
                                                            navigate back to the main page, this will clear
                                                            the Suspension Manager's Current Query property.
  Next, do the same thing for QueryDetailZoom.xaml.cs.
• • • Modify the suspending event handler to save the state.
  Open App.xaml.cs and find the OnSuspending () event handler method that was hooked up to the Suspending event. It has a
  comment that starts with TODO:
                                                                                          Some of the
                                                                                          IDE's templates
                                                                                          include these
private void OnSuspending(object sender, SuspendingEventArgs e)
                                                                                          "TODO" lines to
{
                                                                                          tell you where
     var deferral = e.SuspendingOperation.GetDeferral();
                                                                                          it's safe to add
     //TODO: Save application state and stop any background activity
                                                                                          code.
     deferral.Complete();
}
```

Replace the TODO line with a call to SaveAsync(). Make sure you add **async** to the beginning of the declaration so you can use the await keyword to make an asynchronous call:

```
private async void OnSuspending(object sender, SuspendingEventArgs e)
{
    var deferral = e.SuspendingOperation.GetDeferral();
    await SuspensionManager.SaveAsync();
    deferral.Complete();
}
```

You're building your own suspension manager to help you learn how Windows Store apps use events to save and restore their state. But have a look in the Common folder—it already has a SuspensionManager class with its own OnSuspending () method. When you add a Basic Page to your app, it automatically adds its own suspension manager into the Common folder and namespace. Have a look at this page to learn how the common SuspensionManager works (it will get in your brain faster now that you've written one yourself!): <a href="http://msdn.microsoft.com/en-us/library/windows/apps/Hh986968.aspx">http://msdn.microsoft.com/en-us/library/windows/apps/Hh986968.aspx</a>

#### NOTE

Have a look at App.xaml.cs in the Split App you added at the end of Chapter 14. It calls the SuspensionManager's SaveAsync() method in exactly the same way.

#### • <sup>(3)</sup> Update the OnLaunched method to restore the state.

All of the changes you've made so far keep the SuspensionManager's static CurrentQuery property up to date. Now ou can **update the Launched event handler in App.xaml.cs** to restore the state. You used the IDE to explore app page navigation in Chapter 14 and saw how the OnLaunched() method created a new Frame and navigated to it. Now you'll use the SuspensionManager to restore the state and navigate to the last query that was displayed. Start by **adding the async keyword** to the method declaration:

```
You'll need
this to add
the async
operator
because
you're using
await.
```

Next, find this comment: **//TODO:** Load state from previously suspended application That's where you can add code to have the SuspensionManager restore the application state. **Replace the TODO line** with a call to SuspensionManager.RestoreAsync():

```
if (args.PreviousExecutionState == ApplicationExecutionState.Terminated) {
    await SuspensionManager.RestoreAsync();
}
```

Now that the SuspensionManager has restored the state, its CurrentQuery property will contain the name of the last query that the user dispalyed (or null if the user was on the main page when the app was supsended). Modify the code in onLaunched() that navigates to the root frame so that it navigates to the QueryDetail or QueryDetailZoom page if CurrentQuery is not null:

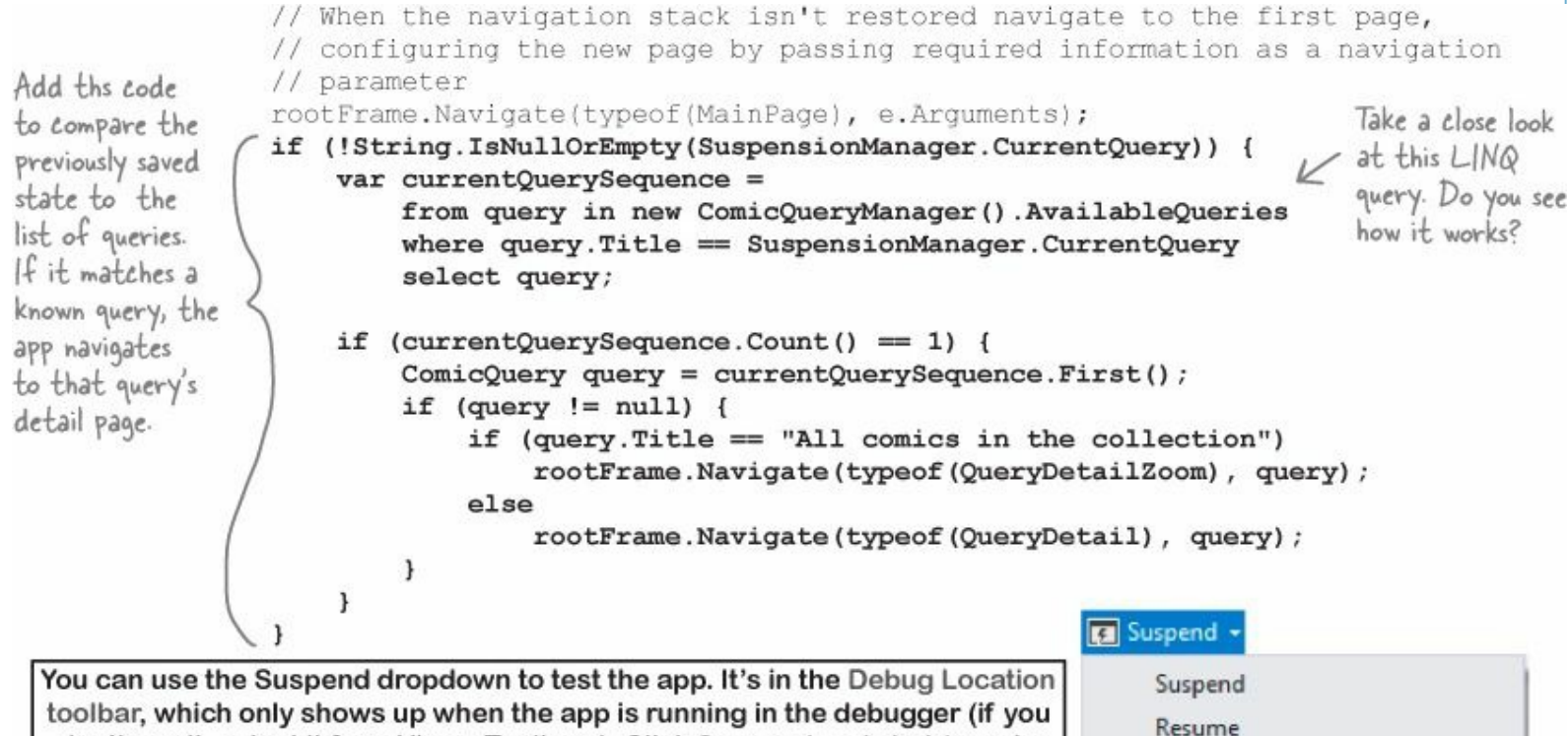

don't see it, select it from View→Toolbars). Click Suspend and shutdown to terminate the app and call its OnSuspending event. You can also suspend the app using the button closing the window from the taskbar. Use your modified app to see how apps are suspended without being terminated. Resume Suspend and shutdown

## XAML controls use routed events

Flip back a few pages and have a closer look at the IntelliSense window that popped up when you typed override into the IDE. Two of the names of the event argument types are a little different than the others. The DoubleTapped event's second argument has the type

DoubleTappedRoutedEventArgs, and the GotFocus event's is a RoutedEventArgs. The reason is that the DoubleTapped and GotFocus events are **routed events**. These are like normal events, except for one difference: when a control object responds to a routed event, first it fires off the event handler method as usual. Then it does something else: if the event hasn't been handled, it **sends the routed event up to its container**. The container fires the event, and then if it isn't handled, it sends the routed event up to its container. The event keeps **bubbling up** until it's either handled or it hits the **root**, or the container at the very top. Here's a typical routed event handler method signature.

```
private void EventHandler(object sender, RoutedEventArgs e)
```

The RoutedEventArgs object has a property called Handled that the event handler can use to indicate that it's handled the event. Setting this property to true stops the event from bubbling up.

In both routed and standard events, the sender parameter always contains a reference to the object that called the event handler. So if an event is bubbled up from a control to a container like a Grid, then when the Grid calls its event handler, sender will be a reference to the Grid control. But what if you want to find out which control fired the original event? No problem. The RoutedEventArgs object has a property called originalSource that contains a reference to the control that initially fired the event. If OriginalSource and sender point to the same object, then the control that called the event handler is the same control that originated the event and started it bubbling up.

# IsHitTestVisible determines if an element is "visible" to the pointer or mouse

Typically, any element on the page can be "hit" by the pointer or mouse — as long as it meets certain criteria. It needs to be visible (which you can change with the Visibility property), it has to have a Background or Fill property that's not null (but can be Transparent), it must be enabled (with the IsEnabled property), and it has to have a height and width greater than zero. If all of these things are true, then the IsHitTestVisible property will return True, and that will cause it to respond to pointer or mouse events.

This property is especially useful if you want to make your events "invisible" to the mouse. If you set IsHitTestVisible to False, then any pointer taps or mouse clicks will **pass right through the control**. If there's another control below it, that control will get the event instead.

The structure of controls that contain other controls that in turn contain yet more controls is called an <u>object tree</u>, and routed events bubble up the tree from the child to parent until they hit the <u>root</u> element at the top.

You can see a list of input events that are routed events here: http://msdn.microsoft.com/enus/library/windows/apps/Hh758286.aspx

## Create an app to explore routed events

#### NOTE

Make sure you replace MainPage.xaml with a new Basic Page.

Here's a Windows Store app that you can use to experiment with routed events. It's got a StackPanel that contains a Border, which contains a Grid, and inside that grid are an Ellipse and a Rectangle. Have a look at the screenshot. See how the Rectangle is on top of the Ellipse? If you put two controls into the same cell, they'll stack on top of each other. But both of those controls have the same parent: the Grid, whose parent is the Border, and the Border's parent is the StackPanel. Routed events from the Rectangle or Ellipse bubble up through the parents to the root of the **object tree**.

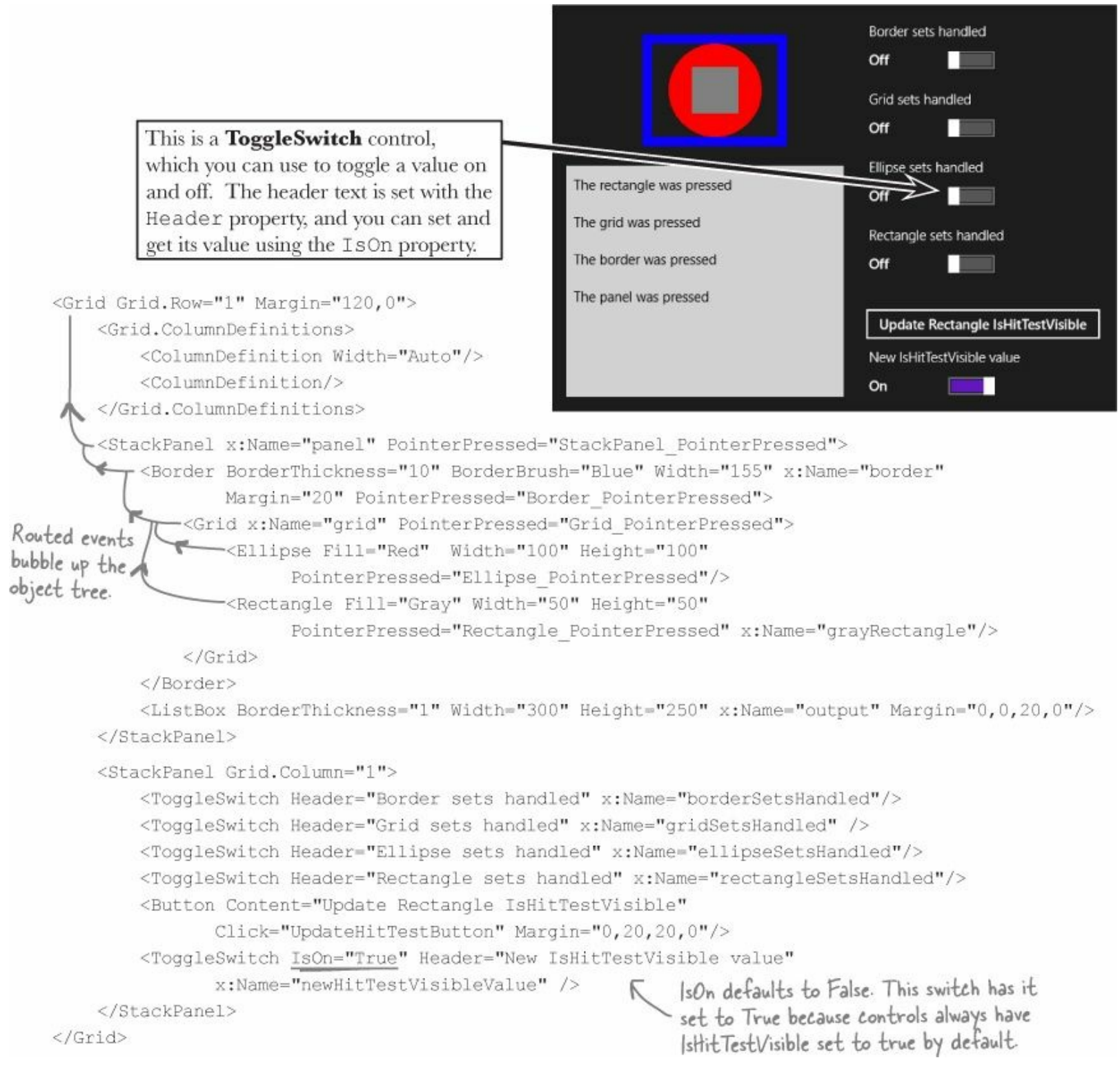

Flip the page to finish the app

YOU'LL NEED THIS OBSERVABLECOLLECTION TO DISPLAY OUTPUT IN THE LISTBOX.

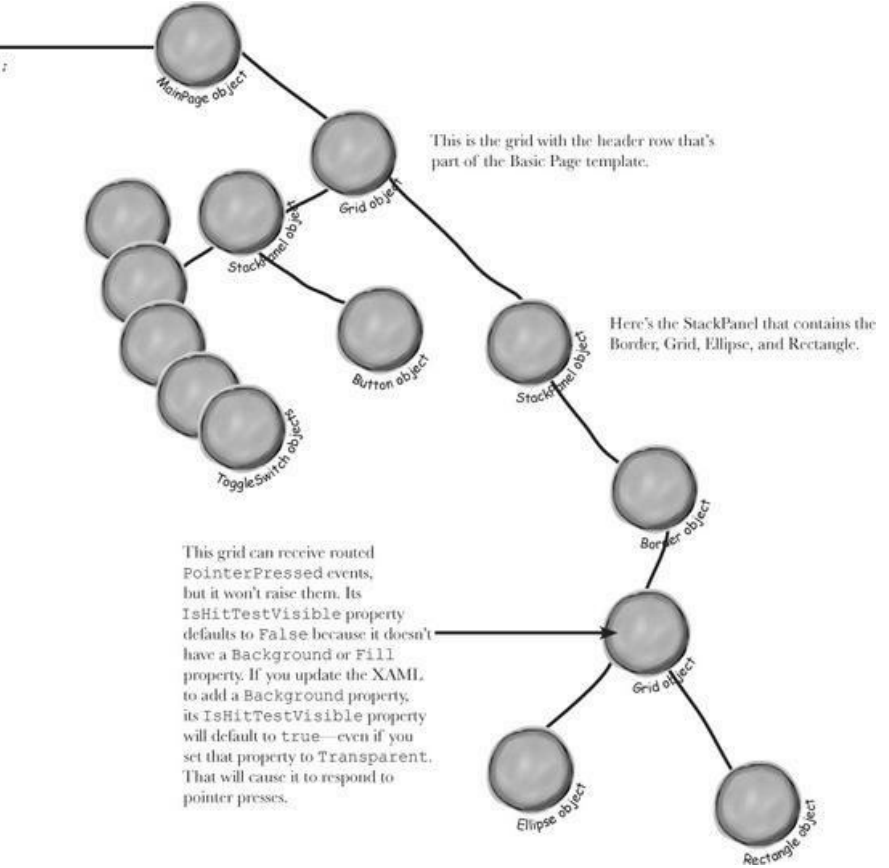

Modify the MainPage contsructor to set the output ListBox's ItemsSource to this new ObservableCollection. This will let the app display output to the user by clearing and adding items to output Items

outputItems.

```
public MainPage() {
    this.InitializeComponent();
    this.navigationHelper = new NavigationHelper(this);
    this.navigationHelper.LoadState += navigationHelper_LoadState;
    this.navigationHelper.SaveState += navigationHelper_SaveState;
    output.ItemsSource = outputItems;
}
```

Here's the rest of the code-behind. Each control's PointerPressed event handler clears the output if it's the original source, then it adds a string to the output. If its "handled" toggle switch is on, it uses e.Handled to handle the event.

```
private void Ellipse_PointerPressed(object sender, PointerRoutedEventArgs e) {
    if (sender == e.OriginalSource) outputItems.Clear();
    outputItems.Add("The ellipse was pressed");
                                                      Some routed event handlers will receive a subclass of
    if (ellipseSetsHandled.IsOn) e.Handled = true; RoutedEventArgs, such as PointerRoutedEventArgs
                                                      for the PointerPressed event.
private void Rectangle PointerPressed(object sender, PointerRoutedEventArgs e) {
    if (sender == e.OriginalSource) outputItems.Clear();
    outputItems.Add("The rectangle was pressed");
    if (rectangleSetsHandled.IsOn) e.Handled = true;
private void Grid PointerPressed(object sender, PointerRoutedEventArgs e) {
    if (sender == e.OriginalSource) outputItems.Clear();
    outputItems.Add("The grid was pressed");
    if (gridSetsHandled.IsOn) e.Handled = true;
private void Border PointerPressed(object sender, PointerRoutedEventArgs e) {
    if (sender == e.OriginalSource) outputItems.Clear();
    outputItems.Add("The border was pressed");
    if (borderSetsHandled.IsOn) e.Handled = true;
private void StackPanel PointerPressed(object sender, PointerRoutedEventArgs e) {
    if (sender == e.OriginalSource) outputItems.Clear();
    outputItems.Add("The panel was pressed");
private void UpdateHitTestButton(object sender, RoutedEventArgs e) {
    grayRectangle.IsHitTestVisible = newHitTestVisibleValue.IsOn;
               The Click event handler for the button uses the IsOn
               property of the toggle switch to turn IstlitTestVisible
                on or off for the Rectangle control.
```

## HERE'S THE OBJECT GRAPH FOR YOUR MAIN PAGE.

The MainPage class is at the root of the object tree. *MainPage.xaml* and *MainPage.xaml.cs* define a subclass of the Page class called MainPage. When you use the Basic Page template, it includes code-behind in MainPage.xaml to help with navigation (like you saw in Chapter 14). You'll add your own ObservableCollection to the MainPage to manage the output and use it as the ItemsSource for the ListBox that displays the output.

```
Flip the page to use your new app to explore routed events
RUN THE APP AND CLICK OR TAP THE GRAY RECTANGLE.
You should see the output in the screenshot to the right.
You can see exactly what's going on by putting a breakpoint on the first line of
Rectangle_PointerPressed(), the Rectangle control's PointerPressed event handler:
    private void Rectangle_PointerPressed(object sender, PointerRoutedEventArgs e)
    {
        if (sender == e.OriginalSource) outputItems.Clear();
        outputItems.Add("The rectangle was pressed");
    }
}
```

if (rectangleSetsHandled.IsOn) e.Handled = true;

}

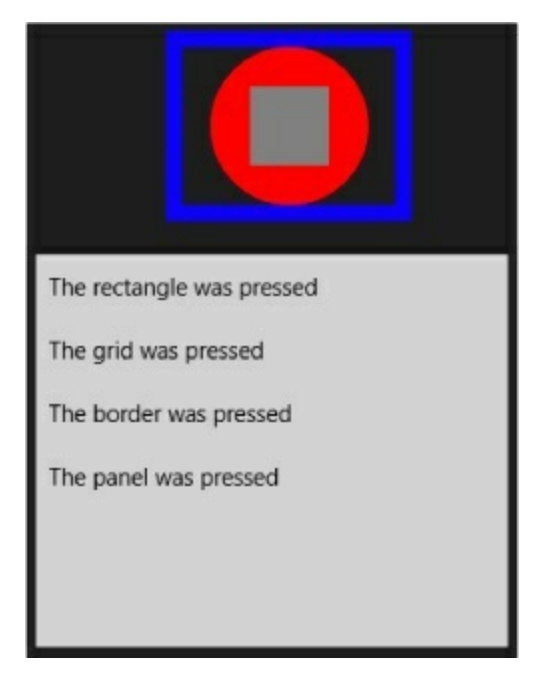

Click the gray rectangle again — this time the breakpoint should fire. Use Step Over (F10) to step through the code line by line. First you'll see the if block execute to clear the outputItems ObservableCollection that's bound to the ListBox. This happens because sender and e.OriginalSource reference the same Rectangle control, which is only true inside the event handler method for the control that originated the event (in this case, the control that you clicked or tapped), so sender == e.OriginalSource is true.

When you get to the end of the method, **keep stepping through the program**. The event will bubble up through the object tree, first running the Rectangle's event handler, then the Grid's event handler, then the Border's, and then the Panel's, and finally it runs an event handler method that's part of LayoutAwarePage — this is outside of your code and not part of the routed event, so it will always run. Since none of those controls are the original source for the event, none of their senders will be the same as e.OriginalSource, so none of them clear the output.

## TURN ISHITTESTVISIBLE OFF, PRESS THE "UPDATE" BUTTON, AND THEN CLICK OR TAP THE RECTANGLE.

 $\leftarrow$  You should see this output.

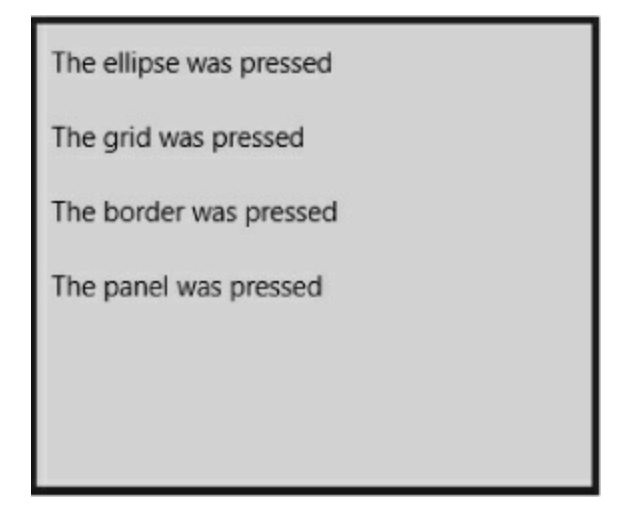

Wait a minute! You pressed the Rectangle, but the Ellipse control's PointerPressed event handler fired. What's going on?

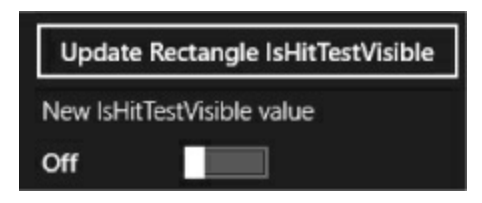

When you pressed the button, its Click event handler updated the Rectangle control's IsHitTestVisible property to false, which made it "invisible" to pointer presses, clicks, and other pointer events. So when you tapped the rectangle, your tap passed right through it to the topmost control underneath it on the page that has IsHitTestVisible set to true and has a Background property that's set to a color or Transparent. In this case, it finds the Ellipse control and fires its PointerPressed event.

## TOGGLE THE "GRID SETS HANDLED" SWITCH ON AND CLICK OR TAP THE GRAY RECTANGLE.

|                           | Border sets handled               |
|---------------------------|-----------------------------------|
|                           | Off                               |
|                           | Grid sets handled                 |
|                           | On                                |
|                           | Ellipse sets handled              |
| The rectangle was pressed | Off                               |
| The grid was pressed      | Rectangle sets handled            |
|                           | Off                               |
|                           |                                   |
|                           | Update Rectangle IsHitTestVisible |
|                           | New IsHitTestVisible value        |
|                           | On                                |

You should see this output.  $\rightarrow$ 

So why did only two lines get added to the output ListBox? Step through the code again to see what's going on. This time, gridSetsHandled.IsOn was true because you toggled the

gridSetsHandled to On, so the last line in the Grid's event handler set e.IsHandled to true. As soon as a routed event handler method does that, the event stops bubbling up. As soon as the Grid's event handler completes, the app sees that the event has been handled, so it doesn't call the Border or Panel's event handler method, and instead skips to the event handler method in LayoutAwarePage that's outside of the code you added.

A routed event first fires the event handler for the control that originated the event, and then bubbles up through the control hierarchy until it hits the top — or an event handler sets e.Handled to true.

## USE THE APP TO EXPERIMENT WITH ROUTED EVENTS.

Here are a few things to try:

- Click on the gray rectangle and the red ellipse and watch the output to see how the events bubble up.
- Turn on each of the toggle switches, starting at the top, to cause the event handlers to set e.Handled to true. Watch the events stop bubbling when they're handled.
- Set breakpoints and debug through all of the event handler methods.
- Try setting a breakpoint in the Ellipse's event handler method, then turn the gray rectangle's ISHITESTVISIBLE property on and off by toggling the bottom switch and pressing the button. Step through the code for the rectangle when ISHITESTVISIBLE is set to false.
- Stop the program and add a Background property to the Grid to make it visible to pointer hits.

## **Connecting event <u>senders</u>** with event <u>listeners</u>

One of the trickiest things about events is that the **sender** of the event has to know what kind of event to send — including the arguments to pass to the event. And the **listener** of the event has to know about the return type and the arguments its handler methods must use.

But — and here's the tricky part — you can't tie the sender and receiver *together*. You want the sender to send the event and *not worry about who receives it*. And the receiver cares about the event, *not the object that raised the event*. So both sender and receiver focus on the event, not each other.

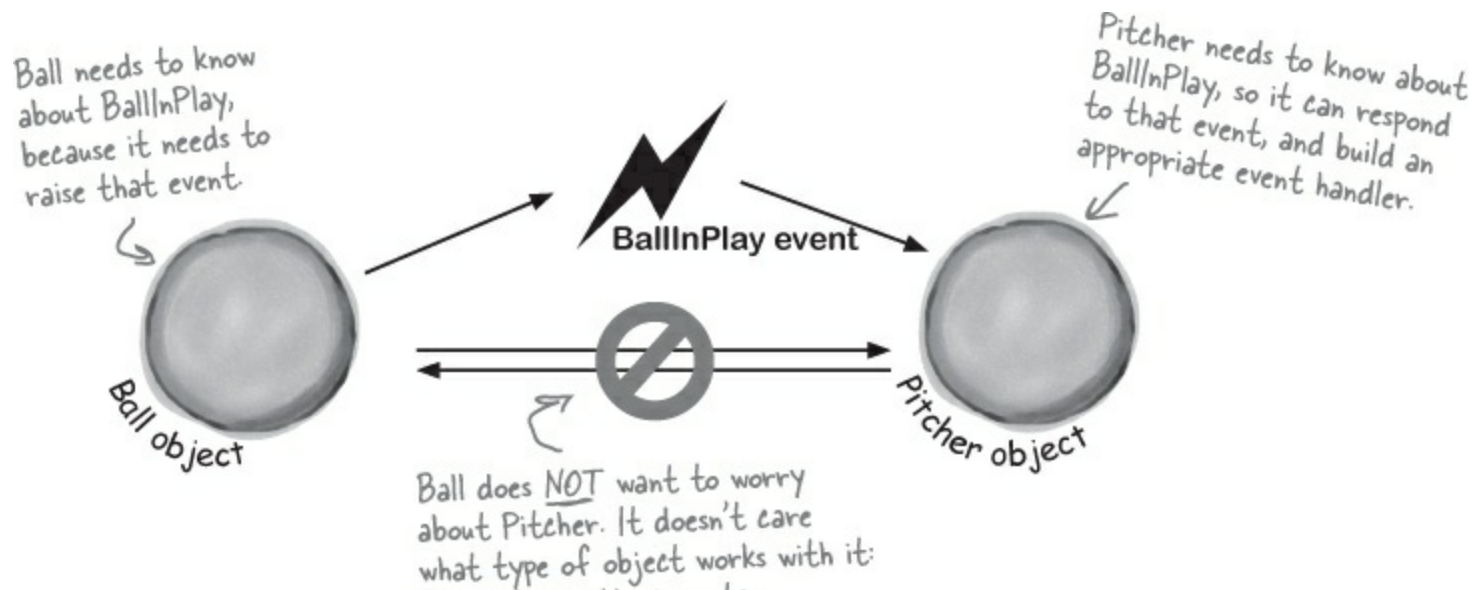

Fan, Pitcher, Umpire, etc.

## "My people will get in touch with your people."

You know what this code does:

Ball currentBall;

It creates a **reference variable** that can point to any Ball object. It's not tied to a single Ball. Instead, it can point to any ball object — or it can be null, and not point to anything at all.

An event needs a similar kind of reference — except instead of pointing to an object, it needs one that **points to a method**. Every event needs to keep track of a list of methods that are subscribed to it. You've already seen that they can be in other classes, and they can even be private. So how does it keep track of all of the event handler methods that it needs to call? It uses something called a **delegate**.

NOTE

del-e-gate, noun.

a person sent or authorized to represent others. The president sent a delegate to the summit.

## A delegate STANDS IN for an actual method

One of the most useful aspects of events is that when an event fires, it **has no idea** whose event handler methods it's calling. Anyone who happens to subscribe to an event gets his event handler called. So how does the event manage that?

It uses a C# type called a **delegate**. A delegate is a special kind of reference type that lets you **refer to a method inside a class**...and delegates are the basis for events.

You've actually already been using delegates throughout this chapter! When you created the BallInPlay event, you used EventHandler. Well, an EventHandler is just a delegate. If you right-click on EventHandler in the IDE and select Go To Definition, this is what you'll see (try it yourself):

When you create a delegate, all you need to do is specify the signature of methods that it can point to.

So this delegate can be used to reference any method that takes an object and an EventArgs and has no return value.

public delegate void EventHandler (object sender, EventArgs e);

This specifies the return value of the delegate's signature—which means an EventHandler can only point to methods with void return values.

. The name of this delegate is EventHandler.

## A delegate adds a <u>new type</u> to your project

#### **DO THIS**

When you add a delegate to your project, you're adding a **delegate type**. And when you use it to create a field or variable, you're creating an **instance** of that delegate type. **So create a new Console Application project**. Then add a new class file to the project called *ConvertsIntToString.cs*. But instead of putting a class inside it, add a single line:

```
delegate string ConvertsIntToString(int i); ConvertsIntToString is a delegate type that
you've added to your project. Now you can
use it to declare variables. This is just like
how you can use a class or interface as a
type to define variables.
Next, add a method called HiThere() to your Program class:
private static string HiThere(int i)
This method's signature
```

```
private static string HiThere(int i)
{
    return "Hi there! #" + (i * 100);

This method's signature
matches ConvertsIntToString.
```

#### Finally, fill in the Main() method:

```
static void Main(string[] args)
{
    ConvertsIntToString someMethod = new ConvertsIntToString(HiThere);
    string message = someMethod(5);
    Console.WriteLine(message);
    Console.ReadKey();
}

someMethod is a variable whose type is
ConvertsIntToString large
someMethod = new ConvertsIntToString(HiThere);

string message = someMethod(5);

You can set someMethod just like any other

variable. When you call it like a method, it calls

whatever method it happens to point to.
```

The someMethod variable is pointing to the HiThere() method. When your program calls someMethod(5), it calls HiThere() and passes it the argument 5, which causes it to return the string value "Hi there! #500" — exactly as if it were called directly. Take a minute and step through the program in the debugger to see exactly what's going on.

## **Delegates in action**

There's nothing mysterious about delegates — in fact, they don't take much code at all to use. Let's use them to help a restaurant owner sort out his top chef's secret ingredients.

| Here's another     |
|--------------------|
| program where      |
| we're using a      |
| Windows Forms      |
| app. This time     |
| it's because       |
| MessageBox.        |
| Show () blocks,    |
| which makes it     |
| easy to see what's |
| going on.          |

#### **DO THIS**

• ① Create a new Windows Forms Application project and add a delegate. Delegates usually appear outside of any other classes, so add a new class file to your project and call it *GetSecretIngredient.cs*. It will have exactly one line of code in it:

Delete the class declaration from the new class file delegate string GetSecretIngredient(int amount); and replace it with this line of code.

(Make sure you delete the class declaration entirely.) This delegate can be used to create a variable that can point to any method that takes one int parameter and returns a string.

• **2** Add a class for the first chef, Suzanne.

Suzanne.cs will hold a class that keeps track of the first chef's secret ingredient. It has a private method called SuzannesSecretIngredient() with a signature that matches GetSecretIngredient. But it also has a read-only property — and check out that property's type. It returns a GetSecretIngredient. So other objects can use that property to get a reference to her SuzannesSecretIngredient() method — the property can return a delegate reference to it, even though it's private.

| c.                  | lass Suzanne {                                                   |
|---------------------|------------------------------------------------------------------|
| Suzanne's secret    | <pre>public GetSecretIngredient MySecretIngredientMethod {</pre> |
| ingredient method   | get {                                                            |
| takes an int        | return new GetSecretIngredient(SuzannesSecretIngredient);        |
| called amount and   | }                                                                |
| returns a string    | }                                                                |
| that describes her, | <pre>private string SuzannesSecretIngredient(int amount) {</pre> |
| secret ingredient.  | <pre>return amount.ToString() + " ounces of cloves";</pre>       |
|                     | }                                                                |
| }                   |                                                                  |

• **3** Then add a class for the second chef, Amy. Amy's method works a lot like Suzanne's:

The AmysSecretIngredientMethod property returns a new instance of the GetSecretIngredient delegate that's pointing to her secret ingredient method.

```
class Amy {
                public GetSecretIngredient AmysSecretIngredientMethod {
Amy's secret
                     get {
                          return new GetSecretIngredient (AmysSecretIngredient) ;
ingredient method
also takes an int
called amount and (
                private string AmysSecretIngredient(int amount) {
                     if (amount < 10)
returns a string,
                          return amount. ToString()
but it returns a
                                         + " cans of sardines -- you need more!";
different string
                     else
                          return amount.ToString() + " cans of sardines";
From Suzanne's.
• 4 Build this form.
  Here's the code for the form:
                                        Secret Ingredients
                                    Get the ingredient
                                                      5
                                                         +
                                         Get Suzanne's delegate
                                          Get Amy's delegate
GetSecretIngredient ingredientMethod = null;
Suzanne suzanne = new Suzanne();
Amy amy = new Amy();
private void useIngredient Click (object sender, EventArgs e) {
    if (ingredientMethod != null)
        MessageBox.Show("I'll add " + ingredientMethod((int)amount.Value));
    else
        MessageBox.Show("I don't have a secret ingredient!");
                                                                       Make sure your NumericUpDown
}
                                                                       control is named "amount"
private void getSuzanne Click (object sender, EventArgs e) {
    ingredientMethod = new GetSecretIngredient(suzanne.MySecretIngredientMethod);
ł
private void getAmy Click (object sender, EventArgs e) {
    ingredientMethod = new GetSecretIngredient(amy.AmysSecretIngredientMethod);
}
   You can use implicit conversion with delegates, just like you did with events earlier in the chapter. Try replacing
```

this: = new GetSecretIngredient(suzanne.MySecretIngredientMethod); with this: = suzanne.MySecretIngredientMethod;

#### • **O** Use the debugger to explore how delegates work.

You've got a great tool — the IDE's debugger — that can really help you get a handle on how delegates work:

Start by running your program. First click the "Get the ingredient" button — it should pop up a message box that says, "I don't have a secret ingredient!"

Click the "Get Suzanne's delegate" button — that takes the form's ingredientMethod field (which is a GetSecretIngredient delegate) — and sets it equal to whatever Suzanne's MySecretIngredientMethod property returns. That property returns a new

instance of the GetSecretIngredient type that's pointing to the SuzannesSecretIngredient() method. Click the "Get the ingredient" button again. Now that the form's ingredientMethod field is pointing to

SuzannesSecretIngredient(), it calls that, passing it the value in the numericUpDown control (make sure it's named amount) and showing it in a message box.

Click the "Get Amy's delegate" button. It uses the Amy.AmysSecretIngredientMethod property to set the form's

ingredientMethod field to point to the AmysSecretIngredient() method.

Click the "Get the ingredient" button one more time. Now it calls Amy's method.

Now use the debugger to see exactly what's going on. Place a breakpoint on the first line of each of the three methods in the form. Then **restart the program** (which resets the ingredientMethod so that it's equal to null), and start over with the above five steps. Use the Step Into (F11) feature of the debugger to step through every line of code. Watch what happens when you click "Get the ingredient." It steps right into the Suzanne and Amy classes, depending on which method the ingredientMethod field is pointing to.

#### POOL PUZZLE

Your *job* is to take snippets from the pool and place them into the blank lines in the code. You can use the same snippet more than once, and you won't need to use all the snippets. Your *goal* is to complete the code for a form that writes this output to the console when its **button1** button is clicked.

```
public Form1() {
    InitializeComponent();
    this._____ += new EventHandler(Minivan);
    this.____ += new EventHandler(_____);
}
void Towtruck(object sender, EventArgs e) {
    Console.Write("is coming ");
}
void Motorcycle(object sender, EventArgs e) {
   button1.____ += new EventHandler(_____);
}
void Bicycle(object sender, EventArgs e) {
    Console.WriteLine("to get you!");
}
   d _____(object sender, EventArgs e) {
  button1._____ += new EventHandler(Dumptruck);
void ____
    button1. += new EventHandler( );
}
        (object sender, EventArgs e) {
void
    Console.Write("Fingers ");
}
```

#### Output

Fingers is coming to get you!

Note: Each thing from the pool can be used more than once.

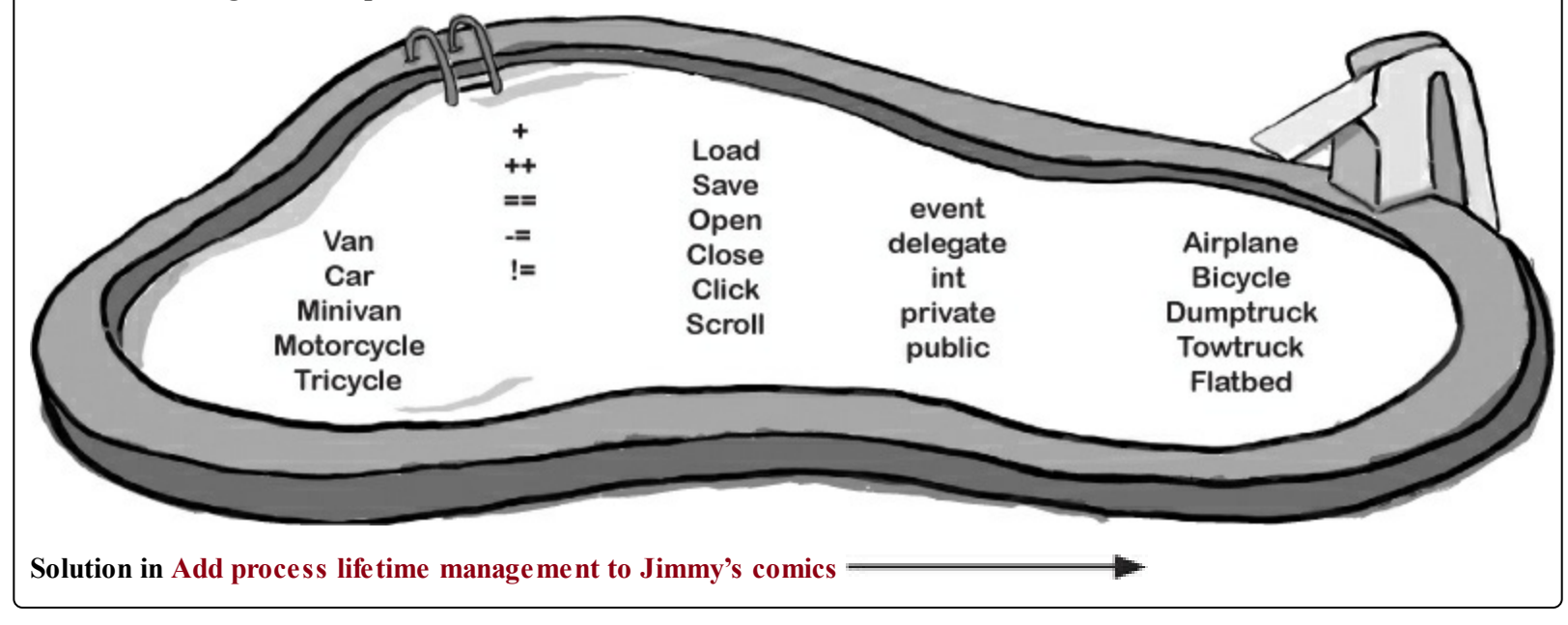

## An object can subscribe to an event...

Suppose we add a new class to our simulator, a Bat class, and that class adds a HitTheBall event into the mix. Here's how it works: if the simulator detects that the player hit the ball, it calls the Bat object's OnHitTheBall() method, which raises a HitTheBall event.

So now we can add a bat\_HitTheBall() method to the Ball class that subscribes to the Bat object's HitTheBall event. Then, when the ball gets hit, its own event handler calls its OnBallInPlay() method to raise its own event, BallInPlay, and the chain reaction begins. Fielders field, fans scream, umpires yell...we've got a ball game.

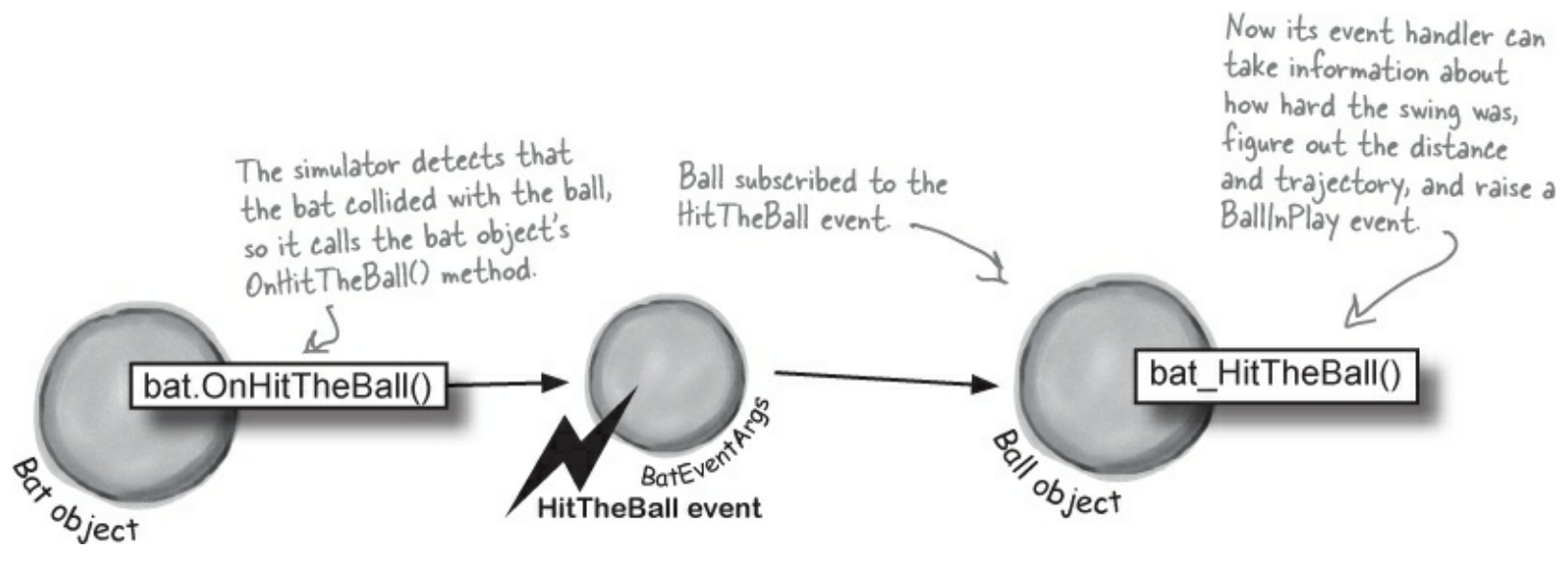

## ...but that's not always a good thing!

There's only ever going to be one ball in play at any time. But if the Bat object uses an event to announce to the ball that it's been hit, then any Ball object can subscribe to it. And that means we've set ourselves up for a nasty little bug — what happens if a programmer accidentally adds three more Ball objects? Then the batter will swing, hit, and **four different balls will fly** out into the field!

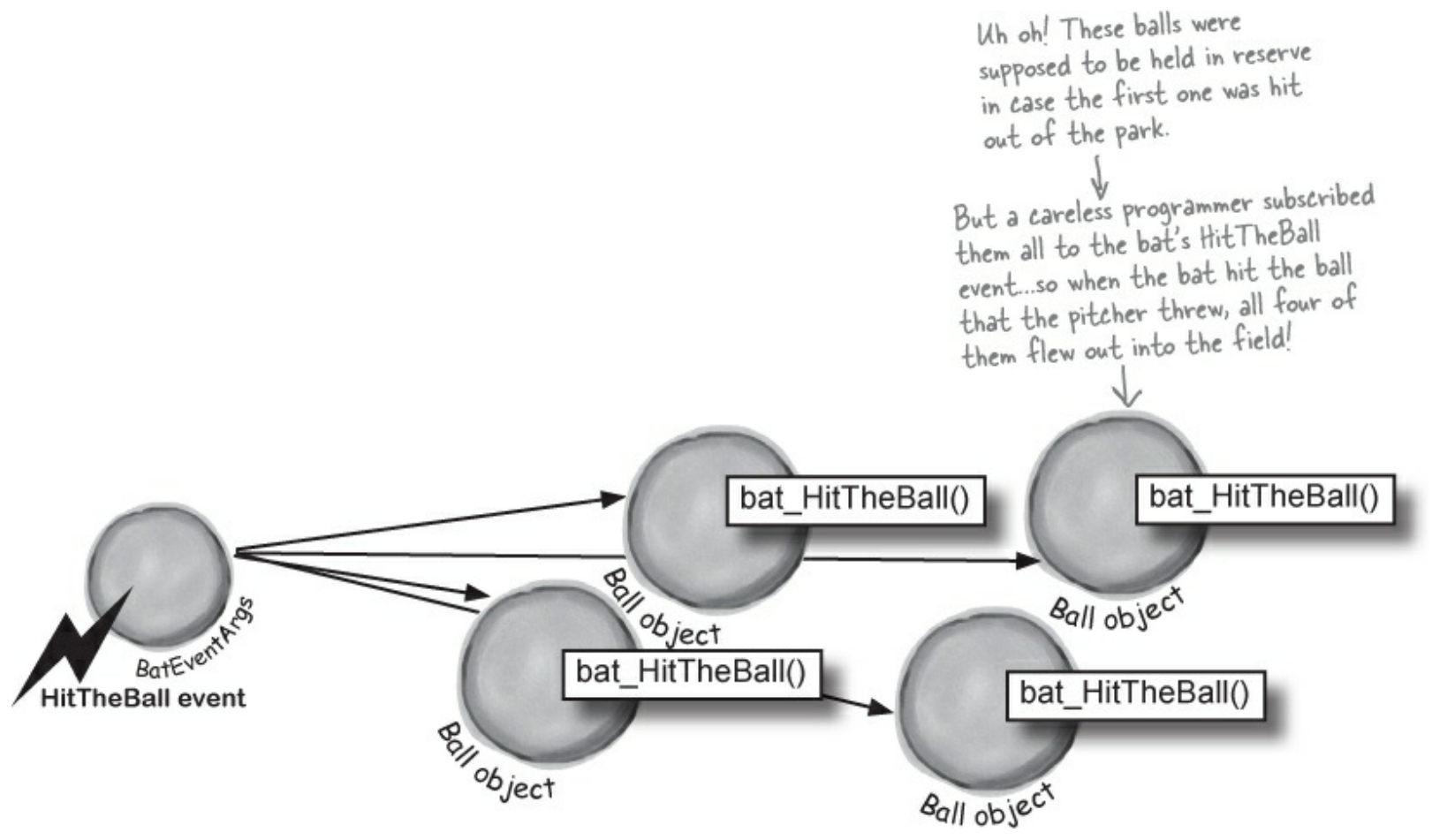

## Use a callback to control who's listening

Our system of events only works if we've got one Ball and one Bat. If you've got several Ball objects, and they all subscribe to the public event HitTheBall, then they'll all go flying when the event is raised. But that doesn't make any sense...it's really only one Ball object that got hit. We need to let the one ball that's being pitched hook itself up to the bat, but we need to do it in a way that doesn't allow any other balls to hook themselves up.

That's where a **callback** comes in handy. It's a technique that you can use with delegates. Instead of exposing an event that anyone can subscribe to, an object uses a method (often a constructor) that takes a delegate as an argument and holds onto that delegate in a private field. We'll use a callback to make sure that the Bat notifies exactly one Ball:

### • 1 The Bat will keep its delegate field private.

The easiest way to keep the wrong Ball objects from chaining themselves onto the Bat's delegate is for the bat to make it private. That way, it has control over which Ball object's method gets called.

## **2** The Bat's constructor takes a delegate that points to a method in the ball.

When the ball is in play, it creates the new instance of the bat, and it passes the Bat object a pointer to its OnBallInPlay() method. This is called a **callback method** because the Bat is using it to call back to the object that instantiated it.

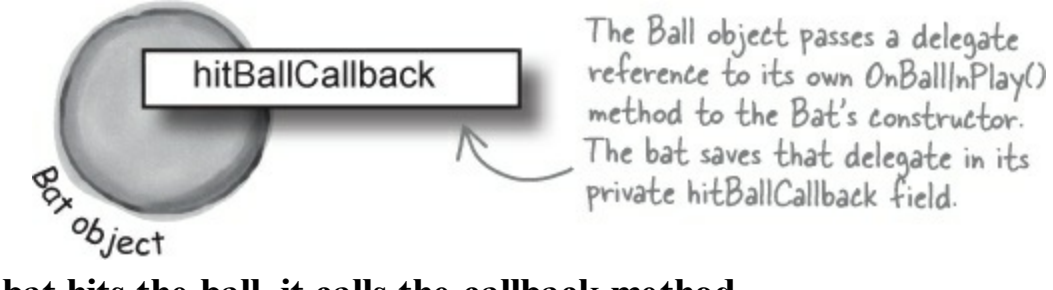

### • ③ When the bat hits the ball, it calls the callback method.

But since the bat kept its delegate private, it can be 100% sure that no other ball has been hit. That solves the problem!

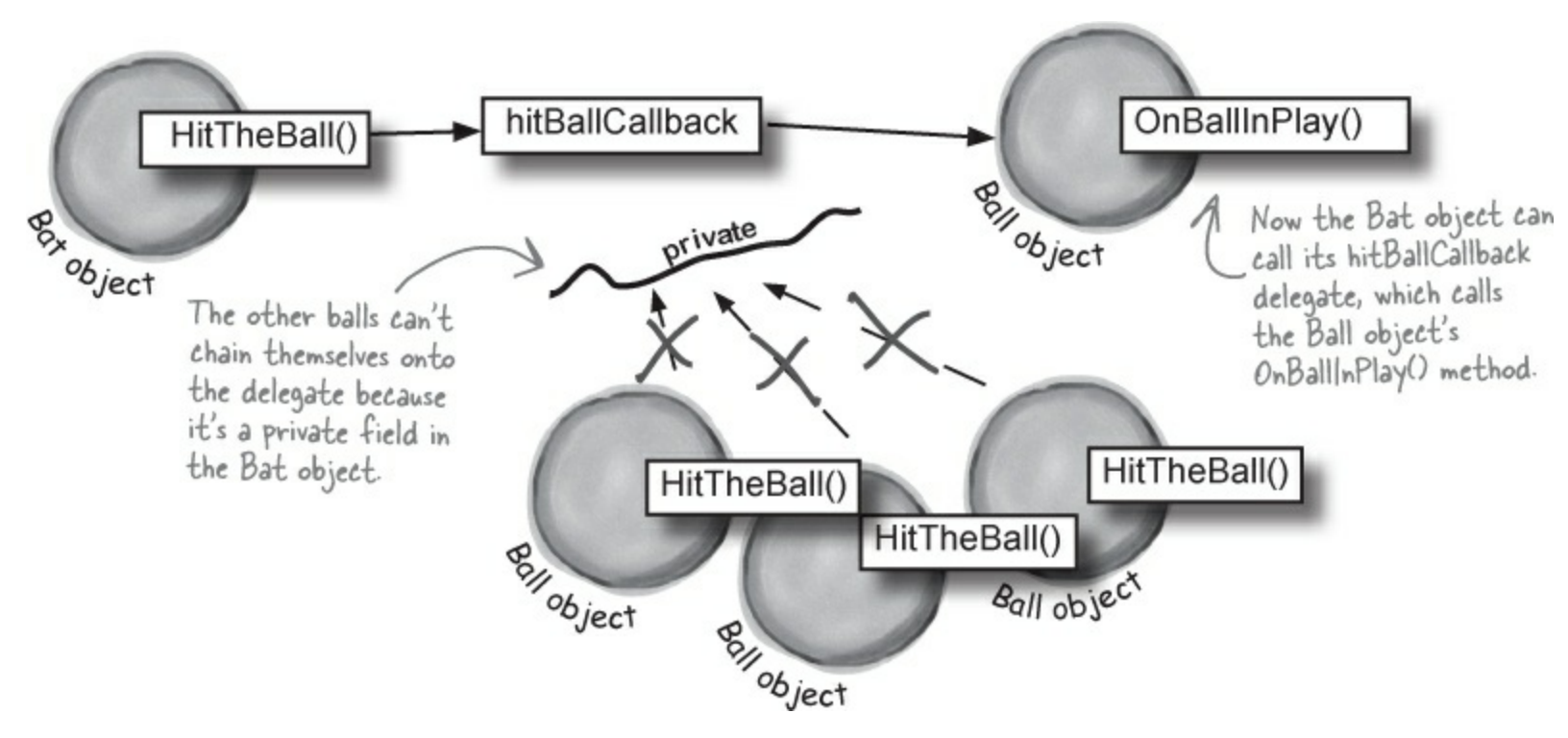

#### FIVE MINUTE MYSTERY

#### The Case of the Golden Crustacean

Henry "Flatfoot" Hodgkins is a TreasureHunter. He's hot on the trail of one of the most prized possessions in the rare and unusual aquatic-themed jewelry markets: a jade-encrusted translucent gold crab. But so are lots of other TreasureHunters. They all got a reference to the same crab in their constructor, but Henry wants to claim the prize *first*.

In a stolen set of class diagrams, Henry discovers that the GoldenCrab class raises a RunForCover event every time anyone gets close to it. Even better, the event includes NewLocationArgs, which detail where the crab is moving to. But none of the other treasure hunters know about the event, so Henry figures he can cash in.

Henry adds code to his constructor to register his treasure\_RunForCover() method as an event handler for the RunForCover event on the crab reference he's got. Then, he sends a lowly underling after the crab, knowing it will run away, hide, and raise the RunForCover event — giving Henry's treasure\_RunForCover() method all the information he needs.

Everything goes according to plan, until Henry gets the new location and rushes to grab the crab. He's stunned to see three other TreasureHunters already there, fighting over the crab.

#### How did the other treasure hunters beat Henry to the crab?

#### Answers in Five Minute Mystery Solved.

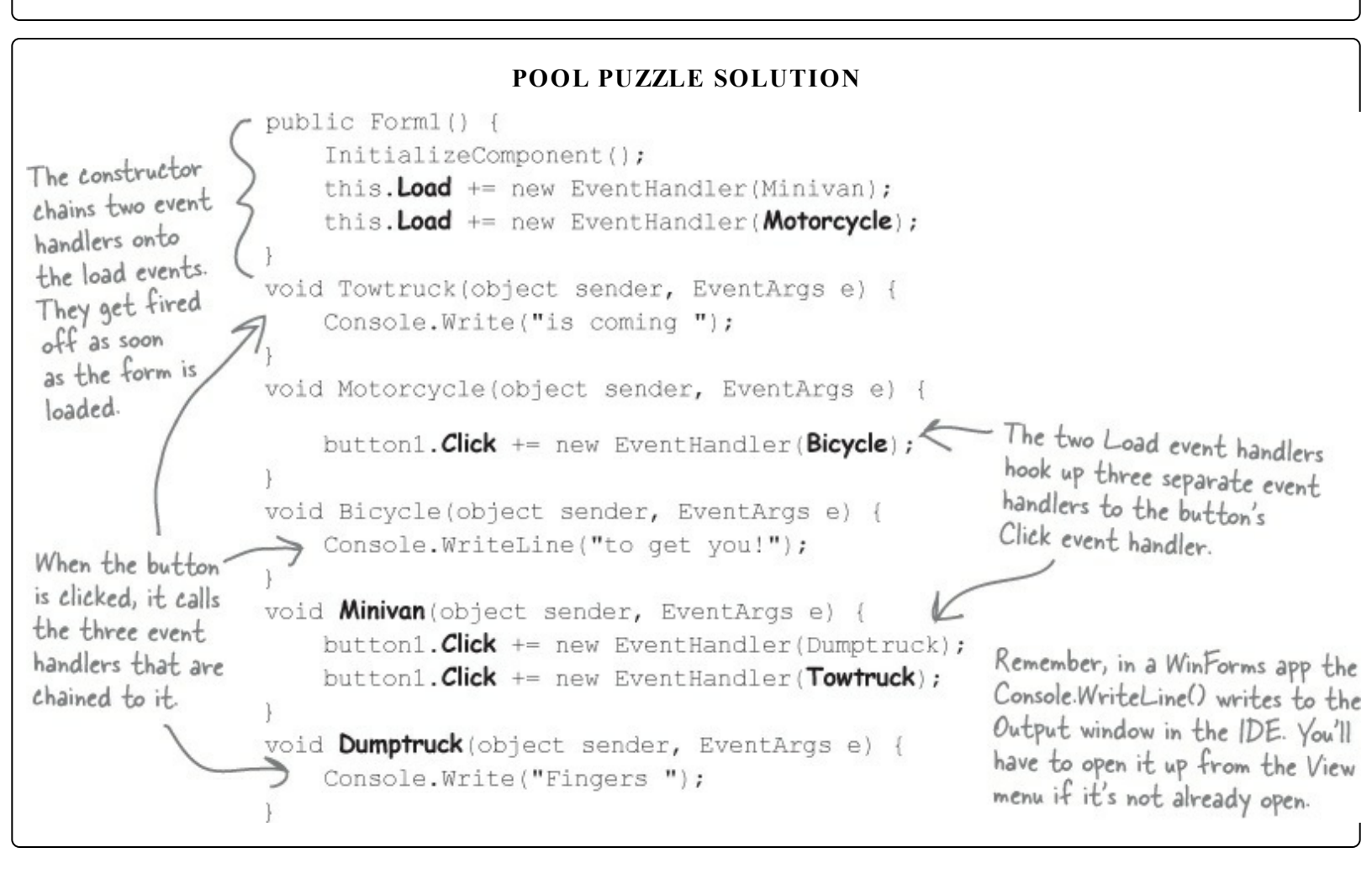

## A callback is just a way to use delegates

A callback is a **different way of using a delegate**. It's not a new keyword or operator. It just describes a **pattern** — a way that you use delegates with your classes so that one object can tell another object, "Notify me when this happens — if that's OK with you!"

#### **DO THIS**

• **1** Define another delegate in your baseball project.

Since the Bat will have a private delegate field that points to the Ball object's OnBallinPlay() method, we'll need a delegate that matches its signature:

delegate void BatCallback(BallEventArgs e);

The Bat object's callback will point to a Ball object's OnBallInPlay() method, so the callback's delegate needs to match the signature of OnBallInPlay()—so it needs to take a BallEventArgs parameter and have a void return value.

#### NOTE

Delegates don't always need to live in their own files. Try putting this one in the same file as Bat. Make sure it's inside the namespace but outside the Bat class.

#### • **2** Add the Bat class to the project.

The Bat class is simple. It's got a HitTheBall() method that the simulator will call every time a ball is hit. That HitTheBall() method uses the hitBallCallback delegate to call the ball's OnBallInPlay() method (or whatever method is passed into its constructor).

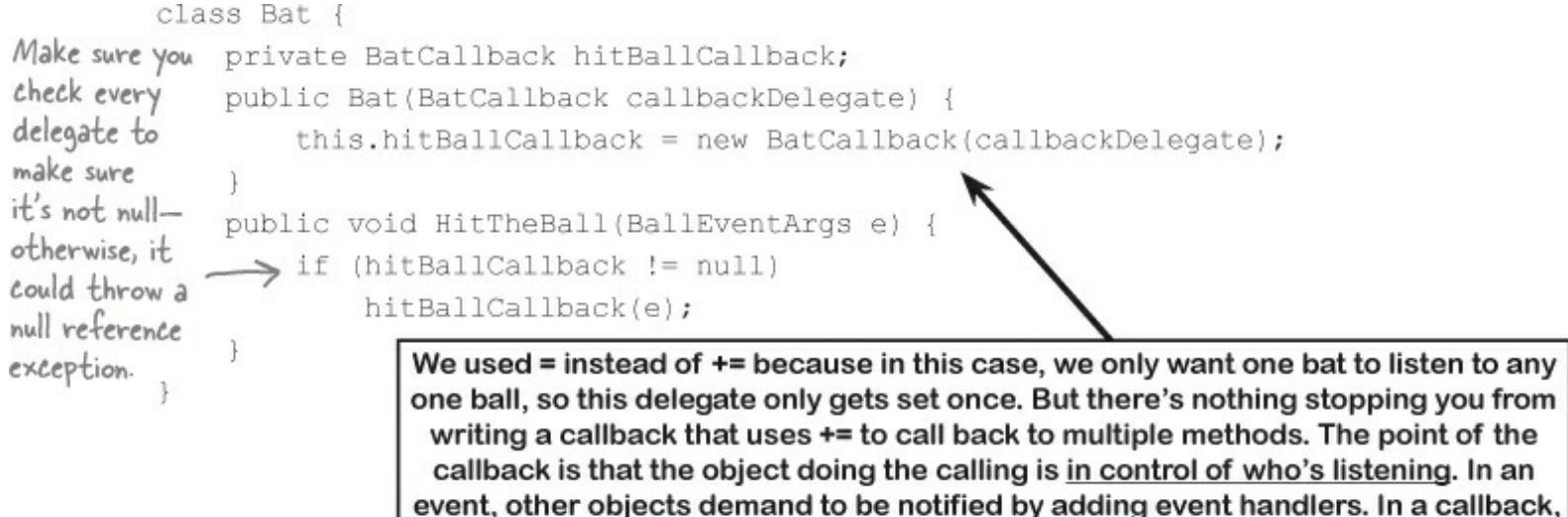

other objects simply turn over their delegates and politely ask to be notified.

• • • We'll need to hook the bat up to a ball.

So how does the Bat's constructor get a reference to a particular ball's OnBallInPlay() method? Easy — just call that Ball object's GetNewBat() method, which you'll have to add to Ball:

```
public Bat GetNewBat() {
    return new Bat(new BatCallback(OnBallInPlay));
    }
    //
We set the callback in the Bat object's constructor. But
in some cases, it makes more sense to set up the callback
method using a public method or property's set accessor.
```

; The Ball's new GetNewBat() method creates a new Bat object, and it uses the BatCallBack delegate to pass a reference to its own OnBallInPlay() method to the new bat. That's the callback method the bat will use when it hits the ball.

#### • • • Now we can encapsulate the Ball class a little better.

It's unusual for one of the on... methods that raise an event to be public. So let's follow that pattern with our ball, too, by making its OnBallInPlay() method protected:

```
protected void OnBallInPlay(BallEventArgs e) {
    EventHandler<BallEventArgs> ballInPlay = BallInPlay;
    if (ballInPlay != null)
        ballInPlay(this, e);
}
```

This is a really standard pattern that you'll see over and over again when you work with .NET classes. When a .NET class has - an event that gets fired, you'll almost always find a protected method that starts with "On".

Try running your app again — you'll get an error because OnBallInPlay() is inaccessible.

#### • • • All that's left to do is fixing the BaseballSimulator class.

Baseballsimulator can't call the Ball object's OnBallInPlay() method anymore — which is exactly what we wanted (and why the IDE now shows an error). Instead, it needs to ask the Ball for a new bat in order to hit the ball. And when it does, the Ball object will make sure that its OnBallInPlay() method is hooked up to the bat's callback.

public void PlayBall() { Bat bat = ball.GetNewBat(); BallEventArgs ballEventArgs = new BallEventArgs (Trajectory, Distance); to the bat. Now when it calls the bat's bat.HitTheBall(ballEventArgs);

If the BaseballSimulator wants to hit a Ball object, it needs to get a new Bat object from that ball. The ball will make sure that the callback is hooked up HitTheBall() method, it calls the ball's OnBallInPlay() method, which fires its BallInPlay event.

But don't take our word for it-pop it open in the debugger!

Now run the program — it should work exactly like it did before. But it's now protected from any problems that would be caused by more than one ball listening for the same event.

#### **BULLET POINTS**

- When you add a delegate to your project, you're **creating a new type** that stores references to methods.
- Events use delegates to notify objects that actions have occurred.
- Objects subscribe to an object's event if they need to react to something that happened in that object.
- An EventHandler is a kind of delegate that's really common when you work with events.
- You can chain several event handlers onto one event. That's why you use += to assign a handler to an event.
- Always check that an event or delegate is not null before you use it to avoid a NullReferenceException.
- All of the controls in the toolbox use events to make things happen in your programs.
- When one object passes a reference to a method to another object so it and only it can return information, it's called a callback.
- Events let any method subscribe to your object's events anonymously, while callbacks let your objects exercise more control over which delegates they accept.
- Both callbacks and events use delegates to reference and call methods in other objects.
- The debugger is a really useful tool to help you understand how events, delegates, and callbacks work. Take advantage of it!

## MessageDialog uses the callback pattern

When you create a UICommand for a MessageDialog, you can give it a callback using the UICommandInvokedHandler delegate. You can also pass it an optional identifier object, and the label and identifier are accessible through the IUICommand delegate parameter.

Try adding these lines to an app (don't forget to add using Windows.UI.Popups;). You can use the Generate Method Stub IDE command to generate a stub for the callback method.

#### THERE ARE NO DUMB QUESTIONS

#### Q: Q: How are callbacks different from events?

A: A: Events and delegates are part of .NET. They're a way for one object to announce to other objects that something specific has happened. When one object publishes an event, any number of other objects can subscribe to it without the publishing object knowing or caring. When an object fires off an event, if any one happens to have subscribed to it, then it calls each of their event handlers.

Callbacks are not part of .NET at all — instead, *callback* is just a name for the way we use delegates (or events — there's nothing stopping you from using a private event to build a callback). A callback is just a relationship between two classes where one object requests that it be notified. Compare this to an event, where one object **demands** that it be notified of that event.

#### Q: Q: So a callback isn't an actual type in .NET?

A: A: No, it isn't. A callback is a *pattern* — it's just a novel way of using the existing types, keywords, and tools that C# comes with. Go back and take another look at the callback code you just wrote for the bat and ball. Did you see any new keywords that we haven't used before? Nope! But it does use a delegate, which is a .NET type.

It turns out that there are a lot of patterns that you can use. In fact, there's a whole area of programming called *design patterns*. A lot of problems that you'll run into have been solved before, and the ones that pop up over and over again have their own design patterns that you can benefit from.

#### Q: Q: So callbacks are just private events?

A: A: Not quite. It seems easy to think about it that way, but private events are a different beast altogether. Remember what the private access modifier really means? When you mark a class member private, only instances of that same class can access it. So if you mark an event private, then other instances of the same class can subscribe to it. That's different from a callback, because it still involves one or more objects anonymously subscribing to an event.

#### Q: Q: But it looks just like an event, except with the event keyword, right?

A: A: The reason a callback looks so much like an event is that they both use **delegates**. And it makes sense that they both use delegates, because that's C#'s tool for letting one object pass another object a reference to one of its methods.

But the big difference between normal events and callbacks is that an event is a way for a class to publish to the world that some specific thing has happened. A callback, on the other hand, is never published. It's private, and the method that's doing the calling keeps tight control over who it's calling.

Check out "Head First Design Patterns" at the Head First Labs website. It's a great way to learn about different patterns that you can apply to your own programs. The first one you'll learn about is called the Observer (or Publisher-Subscriber) pattern, and it'll look really familiar to you. One object publishes information, and other objects subscribe to it. Events are the C# way of implementing the Observer pattern.

You'll often see delegates used with anonymous methods and lambda expressions. Flip to leftover #9 in the appendix to learn more about them.

#### FIVE MINUTE MYSTERY SOLVED

#### The Case of the Golden Crustacean

#### How did the other treasure hunters beat Henry to the crab?

The crux of the mystery lies in how the treasure hunter seeks his quarry. But first we'll need to see exactly what Henry found in the stolen diagrams.

In a stolen set of class diagrams, Henry discovers that the GoldenCrab class raises a RunForCover event every time anyone gets close to it. Even better, the event includes NewLocationArgs, which detail where the crab is moving to. But none of the other treasure hunters know about the event, so Henry figures he can cash in.

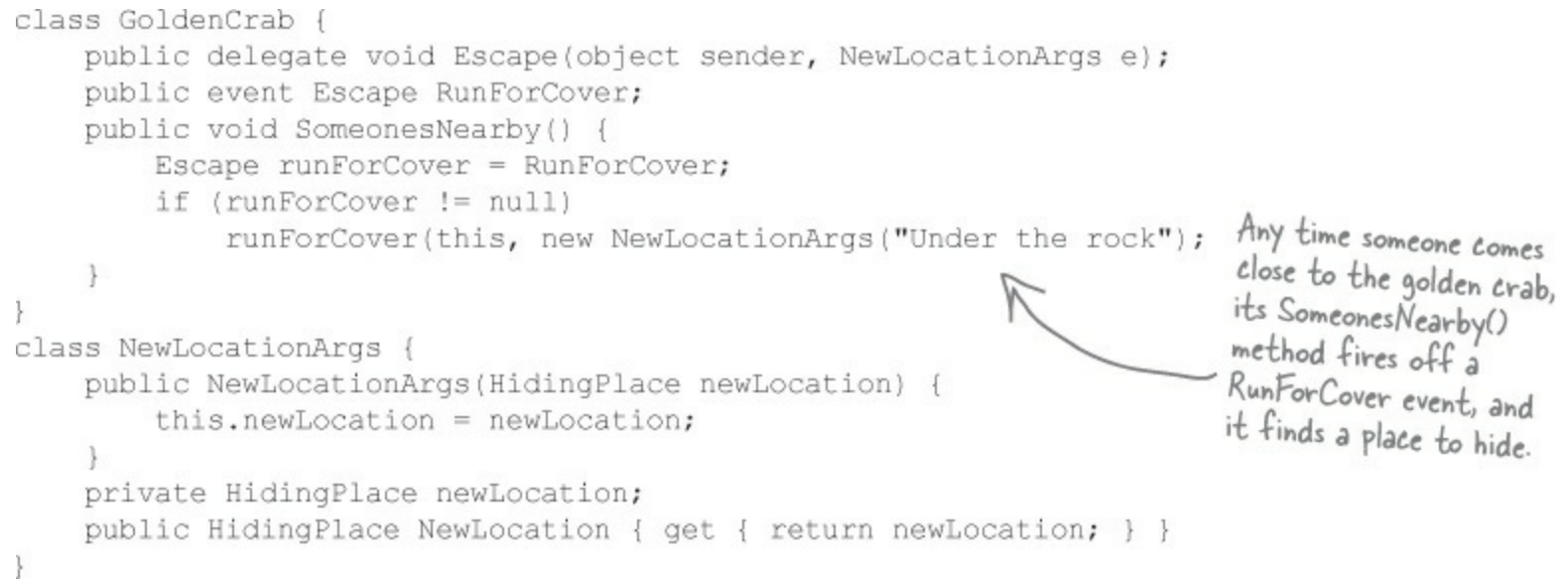

So how did Henry take advantage of his newfound insider information?

Henry adds code to his constructor to register his treasure\_RunForCover() method as an event handler for the RunForCover event on the crab reference he's got. Then, he sends a lowly underling after the crab, knowing it will run away, hide, and raise the RunForCover event — giving Henry's treasure\_RunForCover() method all the information he needs.

```
class TreasureHunter {
    public TreasureHunter(GoldenCrab treasure) {
        treasure.RunForCover += treasure_RunForCover;
    }
    void treasure_RunForCover(object sender, NewLocationArgs e) {
        MoveHere(e.NewLocation);
    }
    void MoveHere(HidingPlace location) {
        // ... code to move to a new location ...
    }
}
```

And that explains why Henry's plan backfired. When he added the event handler to the TreasureHunter constructor, he was inadvertently *doing the same thing for all of the treasure hunters!* And that meant that every treasure hunter's event handler got chained onto the same RunForCover event. So when the Golden Crustacean ran for cover, everyone was notified about the event. And all of that would have been fine if Henry were the first one to get the message. But Henry had no way of knowing when the other treasure hunters would have been called — if they subscribed before he did, they'd get the event first.
# Use delegates to use the Windows settings charm

Go to the Windows 8 Start Page and tap the Internet Explorer icon, then open up the charms and tap Settings. Internet Explorer told Windows 8 to add options like Internet Options and About to the Settings charm menu. But when you click the IE About option, it looks very different from the About page for the Maps, Mail, or Windows Store apps. That's because it's up to each app — and, in fact, each page — to tell Windows about its Settings charm options and register a callback that gets called when the user chooses the option. C# Windows Store apps use delegates to do this. Let's use the IDE to explore how this works and **add an About command to the Settings charm for Jimmy's app**.

Open up *MainPage.xaml.cs* and add these two using statements and this code to the code-behind: using Windows.UI.ApplicationSettings;

```
using Windows.UI.Popups;
public sealed partial class MainPage : Page {
    static bool aboutCommandAdded = false;
                                                    We're using a static bool field to make sure the
                                              command is only added once. Try removing the line that
                                                    sets about Command Added to true-you'll see multiple
   public MainPage() {
                                                   "About" commands added to the Settings charm.
       this.InitializeComponent();
       this.navigationHelper = new NavigationHelper(this);
       this.navigationHelper.LoadState += navigationHelper LoadState;
       this.navigationHelper.SaveState += navigationHelper SaveState;
      if (!aboutCommandAdded) {
          SettingsPane.GetForCurrentView().CommandsRequested += MainPage CommandsRequested;
          aboutCommandAdded = true;
       }
   }
```

SettingsPane is a static class that lets your app add or remove commands to the Settings charm. It's in the Windows.UI.ApplicationSettings namespace.

When you type += the IDE will prompt you to automatically create the event handler method stub. Here's what should go into that event handler. It uses a delegate called UICommandInvokedHandler, so add a method called AboutInvokedHandler(). That's the method that will get called by the new About setting.

Now run your app. Open up the charms, tap Settings, and then choose the About menu option. Your app will call AboutInvokedHandler and display the MessageDialog.

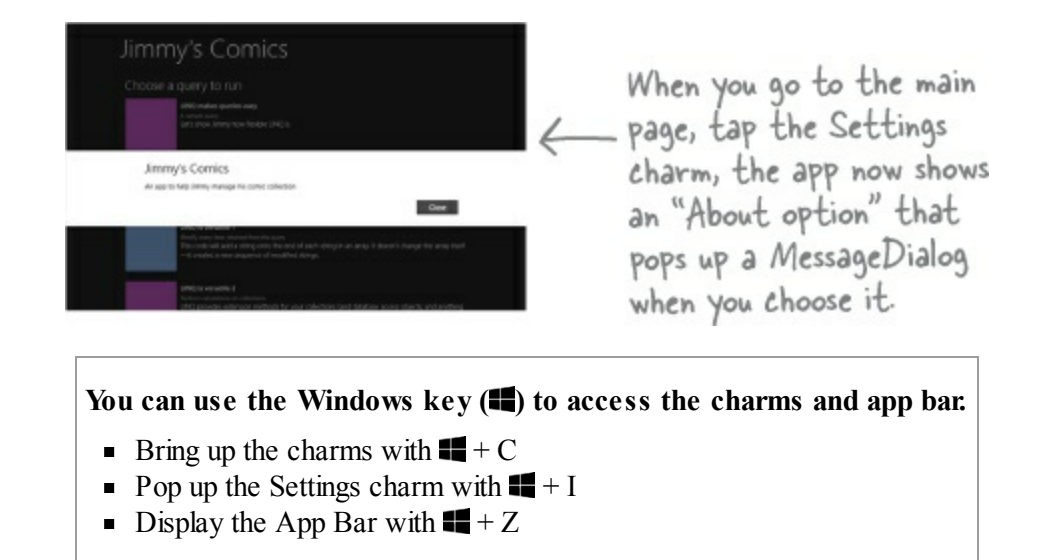

Now let's use the IDE to explore how this works. Stop the program and use Go To Definition to get the **definition of settingscommand** from metadata. It should look like this when you collapse the comments:

```
...public sealed class SettingsCommand : IUICommand
{
    ...public SettingsCommand(object settingsCommandId, string label, UICommandInvokedHandler handler);
    ...public static SettingsCommand AccountsCommand { get; }
    ...public object Id { get; set; }
    ...public UICommandInvokedHandler Invoked { get; set; }
}
```

Now use Go To Definition again to see the definition of UICommandInvokedHandler:

...public delegate void UICommandInvokedHandler(IUICommand command);

Walk through the various objects so you can see exactly how this works:

- The SettingsPane.GetForCurrentView() method returns an object that has a CommandsRequested event. Go back to your code and then go to the definition of CommandsRequested to see the event definition.
- The event handler has a SettingsPaneCommandsRequestedEventArgs argument. Go into its definition to see the Request object that's used in the third line of your event handler.
- The Request object has one property: a collection called ApplicationCommands that contains SettingsCommand objects.
- Go back to your event handler again, because now you can see what it does. When the user taps the Settings charm, the settings pane fires its CommandsRequested event to ask apps for commands and callbacks. You hooked a listener up to this event, and had that listener return a SettingsCommand that defined the About option, with a delegate that pointed to a method to pop up a MessageDialog. When you tap About, the settings pane uses that delegate to call back to AboutInvokedHandler().
- Still not 100% clear? Don't worry. Use the o o navigation buttons in the toolbar to navigate back and forth through the definitions. Try putting a breakpoint in the constructor and the two methods. Sometimes you need to flip back and forth through the definitions before it all "clicks" in your brain.

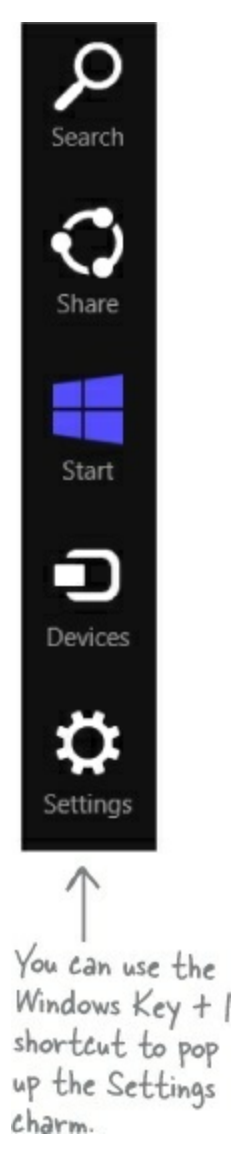

Apps can interact with the Search and Share charms, too! Flip to leftover #1 in the appendix to find out where to learn more about it.

# **Chapter 16. Architecting Apps with the mvvm Pattern: Great apps on the inside and outside**

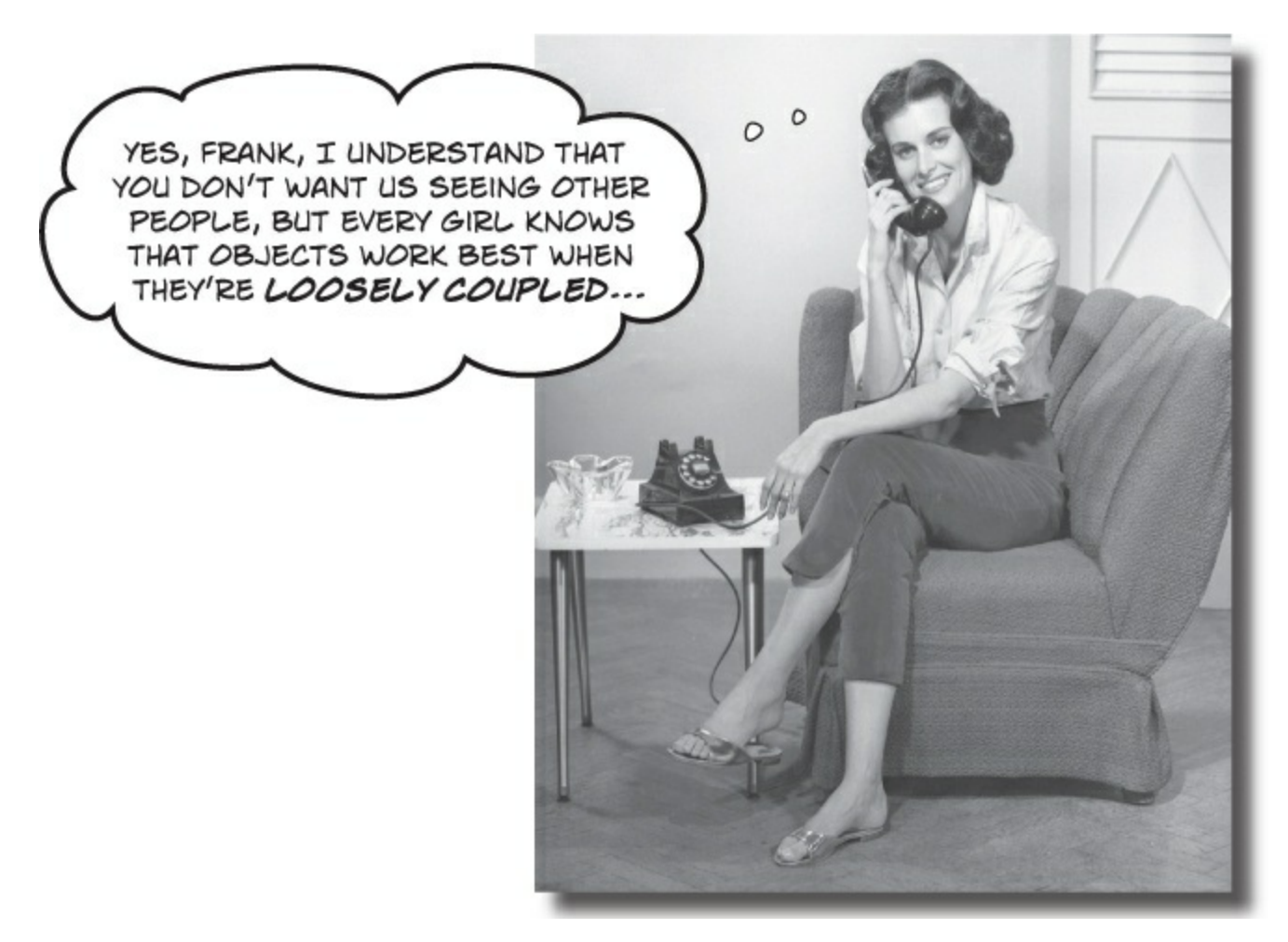

### Your apps need to be more than just <u>visually</u> stunning.

When you think of *design*, what comes to mind? An example of great building architecture? A beautifully-laid-out page? A product that's as aesthetically pleasing as it is well engineered? Those same principles apply to your apps. In this chapter you'll learn about **the Model-View-ViewModel pattern** and how you can use it to build well-architected, loosely coupled apps. Along the way you'll learn about **animation** and **control templates** for your apps' visual design, how to use **converters** to make data binding easier, and how to pull it all together to *lay a solid C# foundation* to build any app you want.

# The Head First Basketball Conference needs an app

Jimmy and Brian are the captains of the two top teams in the Head First Basketball Conference, Objectville's amateur basketball league. They've got some great players, and those players deserve a great app to keep track of who's starting and who's on the bench.

| and bench players, and each player has a name and a number. |                  |  |  |  |  |
|-------------------------------------------------------------|------------------|--|--|--|--|
| Head First Basketball Conference                            |                  |  |  |  |  |
| The Amazins                                                 | The Bombers      |  |  |  |  |
| Starting Players                                            | Starting Players |  |  |  |  |
| Jimmy # 42                                                  | Brian # 31       |  |  |  |  |
| Henry # 11                                                  | Lloyd # 23       |  |  |  |  |
| Bob # 4                                                     | Kathleen # 6     |  |  |  |  |
| Lucinda # 18                                                | Mike # 0         |  |  |  |  |
| Kim # 16                                                    | Joe # 42         |  |  |  |  |
| Bench Players                                               | Bench Players    |  |  |  |  |
| Bertha # 23                                                 | Herb # 32        |  |  |  |  |
| Ed # 21                                                     | Fingers # 8      |  |  |  |  |

Each team has starting players

There are four different ListView controls on this page, so each one needs its own ObservableCollection to bind its ItemsSource to.

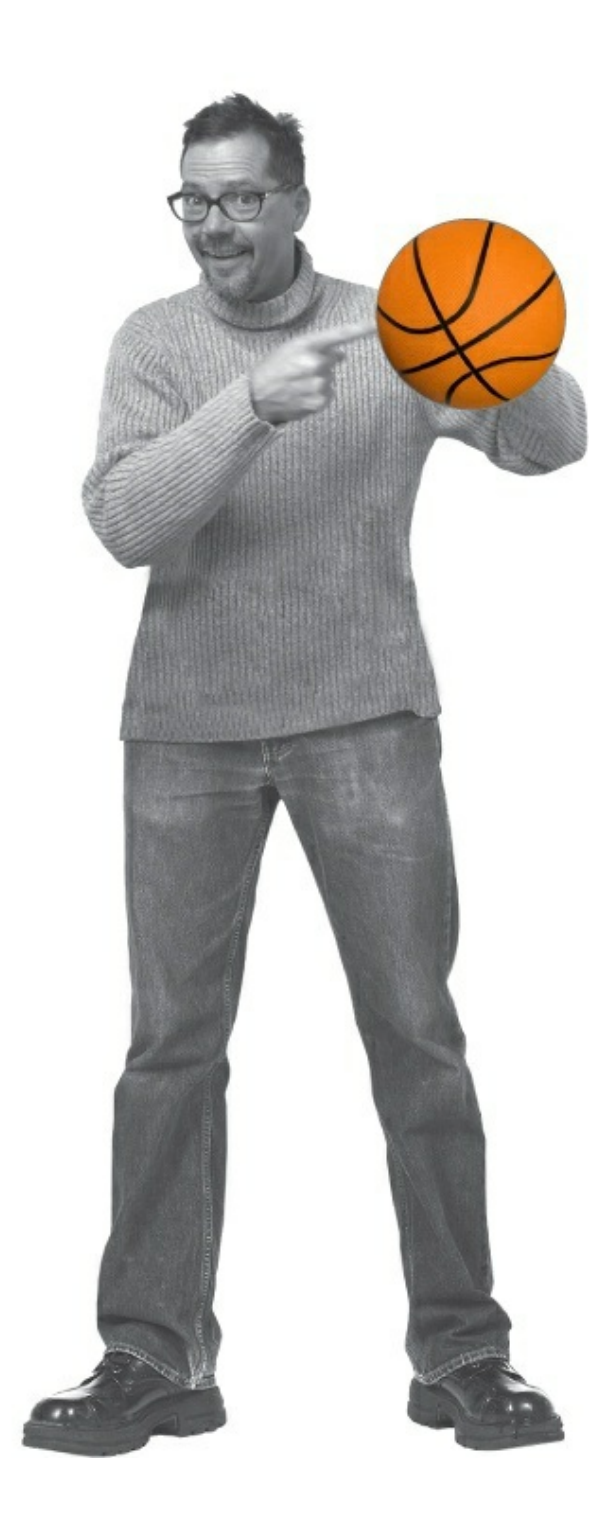

# But can they agree on how to build it?

Uh oh — Brian and Jimmy have different ideas about how to build this app, and the argument's starting to get a little heated. It sounds like Brian really wants it to be easy to manage the data that's displayed on the page, while Jimmy cares a lot about simplifying the data binding. This may make for a great off-court rivalry, but it's not going to make it any easier to build the app!

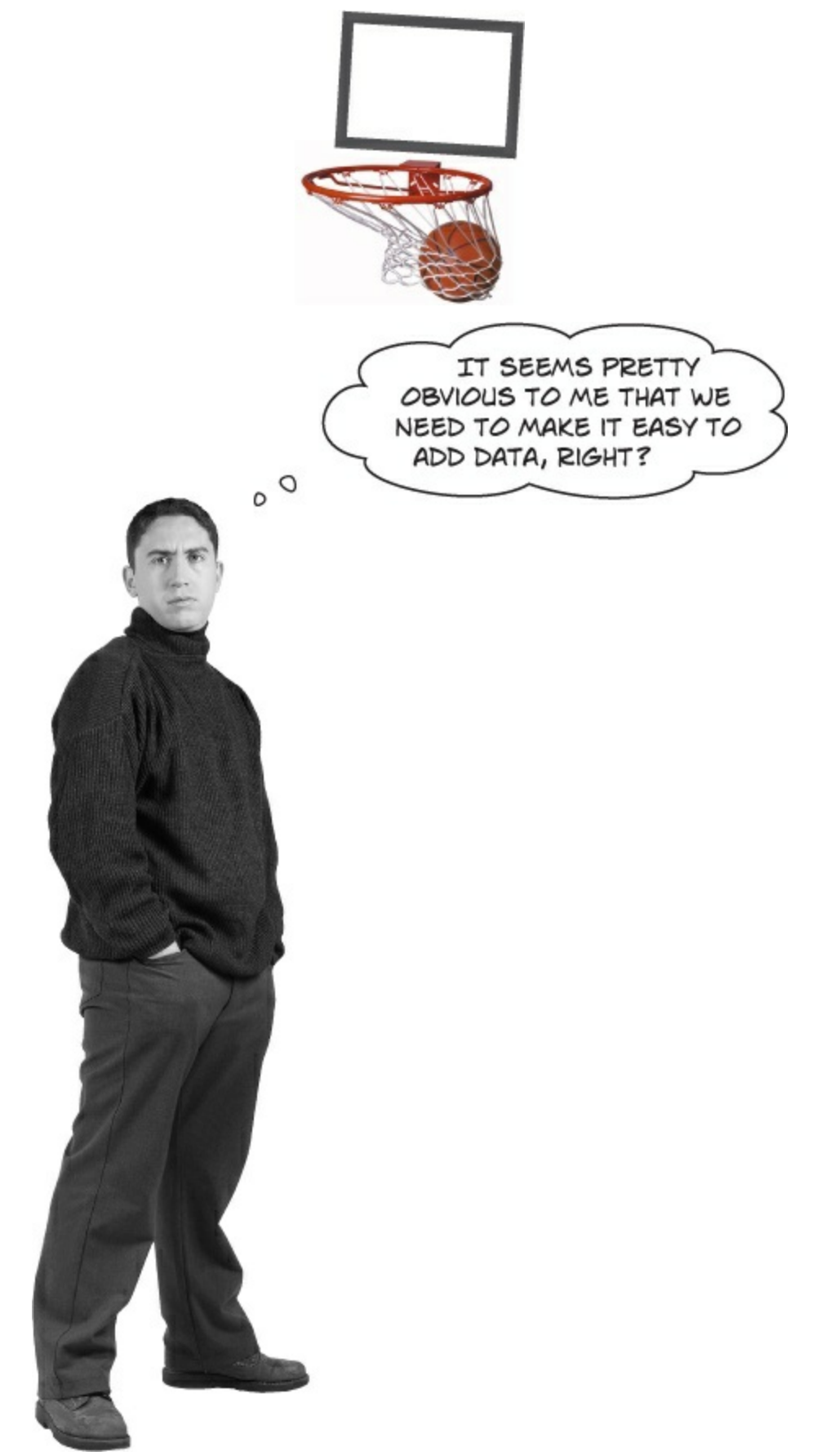

Jimmy: Hold on there, cowboy. Sounds a little short-sighted.

**Brian:** I'm sure you just don't understand what I'm telling you, so I'll talk real slow and spell it out for you. We'll start with a simple Player class that has properties for the name, number, and whether the player's a starter.

**Jimmy:** Yes, I *understand* what you're saying. But you're not listening to me. You're thinking about how to model the data.

Brian: Clearly. That's where everything starts.

Jimmy: That makes it convenient to create the data.

Brian: You're getting it —

**Jimmy:** I'm not done. What about the rest of the app? We've got ListView and TextBlock controls that need to display the data. If we don't have collections for the controls to bind to, they won't work.

Brian: Um...

Jimmy: Exactly. So we may need to make a couple of, ah, tactical decisions in our object model.

**Brian:** You mean, we need to compromise by creating a lousy object model that's hard to work with, because we need something to bind to.

Jimmy: Unless you've got a better idea.

#### **BRAIN POWER**

How can you create classes that are easy to bind to, but still have an object model that makes it easy to work with the data?

# Do you design for binding or for working with data?

You already know how important it is to build an object model that makes your data easy to work with. But what if you need to do **two different things** with those objects? That's one of the most common problems that you face as an app designer. Your objects need to have public properties and ObservableCollections to bind to your XAML controls. But sometimes that makes your data harder to work with, because it forces you to build an unintuitive object model that's difficult to work with.

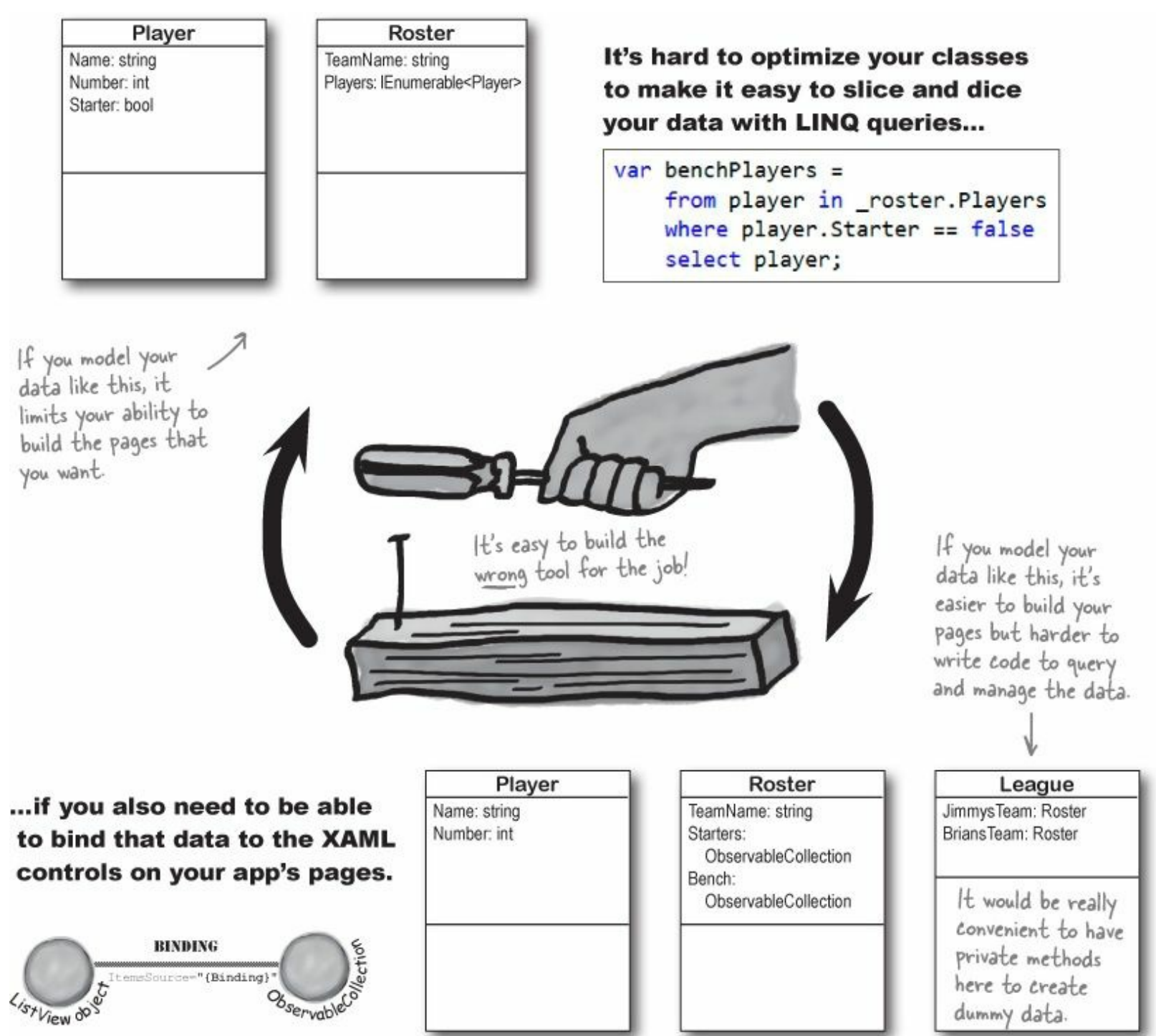

# MVVM lets you design for binding and data

Almost all apps that have a large or complex enough object model face the problem of having to either compromise the class design or compromise the objects available for binding. Luckily, there's a design pattern that app developers use to solve this problem. It's called **Model-View-ViewModel** (or **MVVM**), and it works by splitting your app into three layers: the *Model* to hold the data and state of the app, the *View* that contains the pages and controls that the user interacts with, and the *ViewModel* that converts the data in the Model into objects that can be bound and listens for events in the View that the model needs to know about.

#### NOTE

MVVM is a pattern that uses the existing tools you already have, just like the callback and Observer patterns in the last chapter.

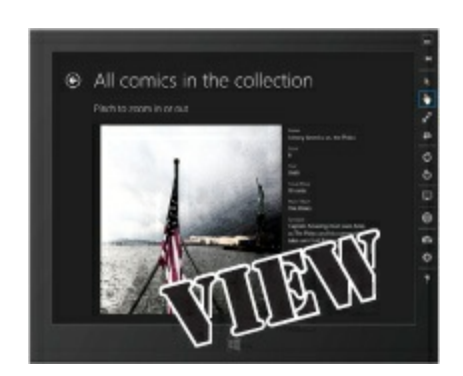

### Any object that the user directly interacts with goes in the View.

That includes pages, buttons, text, grids, StackPanels, ListViews, and any other controls that can be laid out using XAML. The controls are bound to objects in the ViewModel, and the controls' event handlers call methods in the ViewModel objects.

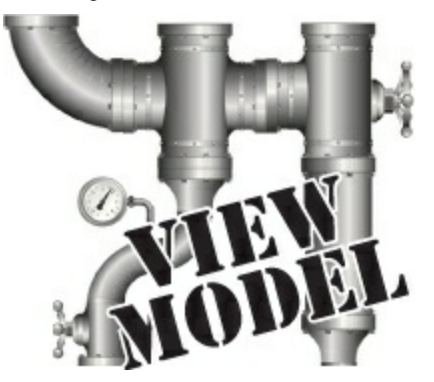

### The ViewModel has the properties that can bind to the controls in the View.

The properties in the view get their data from the objects in the Model, convert that data into a form that the View's controls can understand, and notify the View when the data changes.

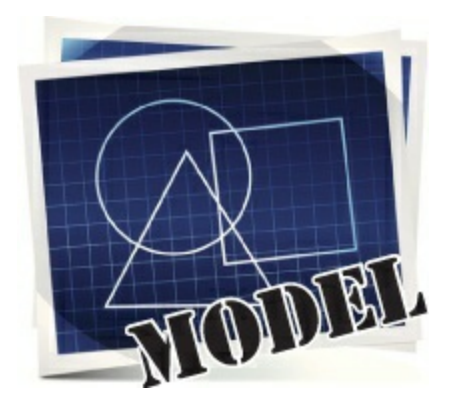

### All of the objects that hold the state of the app live in the Model.

This is where your app keeps its data. The ViewModel calls the properties and methods in the Model. If there are objects that change over the course of the app's lifetime, or if data needs to be saved or loaded from files, those things go here.

The ViewModel is like the plumbing that connects the objects in the View to the objects in the Model, using tools you already know how to work with.

# Use the MVVM pattern to start building the basketball roster app

Create a new Windows Store app and **make sure it's called** <u>BasketballRoster</u> (because we'll be using the namespace BasketballRoster in the code, and this will make sure your code matches what's on the next few pages).

| Solution B | Explor  | er 🔅  |                                    | ×      |            |                   |             |  |
|------------|---------|-------|------------------------------------|--------|------------|-------------------|-------------|--|
| 00         |         | ō     | · 2 Q 🗇 🗿 🖌 🗕                      |        |            |                   |             |  |
| Search So  | lution  | n Exp | olorer (Ctrl+;)                    | 0 - Q  |            |                   |             |  |
| Solu       | ition ' | Bask  | etballRoster' (1 project)          |        |            |                   |             |  |
| ⊿ С#       | Bask    | 4h-1  | IPactor (Mindows 9.1)              |        |            |                   |             |  |
| Þ .        | P       | ÷     | Build                              |        |            |                   |             |  |
| P I        | κ       |       | Rebuild                            |        |            |                   |             |  |
| Þ          | Deploy  |       |                                    |        |            |                   |             |  |
| ş          | B       | +2    | Analyze                            | •      |            |                   |             |  |
| Þ          |         | Y     | Add Application Insights Telemetry |        |            |                   |             |  |
|            | E P     | _     | Scope to This                      |        |            |                   |             |  |
|            |         |       | New Solution Explorer View         |        |            |                   |             |  |
|            |         |       | Add                                | •      | °D         | New Item          | Ctrl+Shift+ |  |
|            |         |       | Add Windows Phone 8.1              |        | <b>*</b> O | Existing Item     | Shift+Alt+  |  |
|            |         | Ħ     | Store                              | •      | -          | New Folder        |             |  |
|            |         |       | Manage NuGet Packages              |        |            | Reference         |             |  |
|            |         | Ф     | Set as StartUp Project             |        |            | Service Reference |             |  |
|            |         |       | Debug                              | ÷      |            | Connected Service |             |  |
|            |         |       | Source Control                     | +      | **         | Class             | Shift+Alt+  |  |
|            |         | ж     | Cut                                | Ctrl+X |            | Push Notification |             |  |
|            |         |       | £                                  | Paste  | Ctrl+V     | 1                 |             |  |
|            |         | ×     | Remove                             | Del    |            |                   |             |  |
|            |         | 10    | Rename                             | F2     |            |                   |             |  |
|            |         |       | Unload Project                     |        |            |                   |             |  |
|            |         | 0     | Open Folder in File Explorer       |        |            |                   |             |  |
|            |         |       | Open in Blend                      |        |            |                   |             |  |
|            |         |       |                                    |        |            |                   |             |  |

Don't replace *MainPage.xaml* with a Basic Page <u>vet</u>. You'll do that in step #4.

When you use the Solution Explorer to add a new folder to your project, the IDE creates a new namespace based on the folder name. This causes the Add—Class... menu option to create classes with that namespace. So if you add a class to the Model folder, the IDE will add BasketballRoster.Model to the namespace line at the top of the class file.

Add a Model folder. Then do it two more times to add the View and ViewModel folders, so your project looks like this:

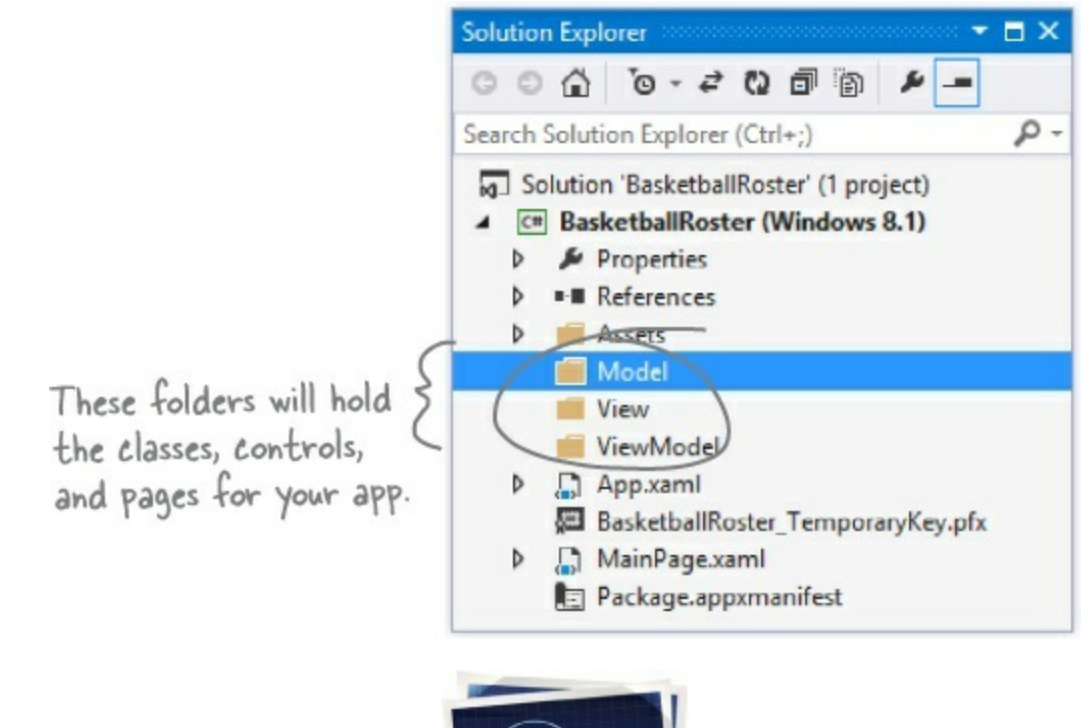

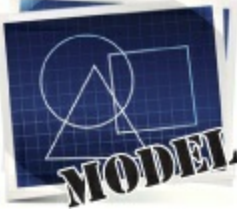

#### • **2** START BUILDING THE MODEL BY ADDING THE PLAYER CLASS.

Right-click on the *Model* folder and **add a class called Player**. When you add a class into a folder, the IDE updates the namespace to add the folder name to the end. Here's the Player class:

```
When you add a class file into
namespace BasketballRoster.Model {
    class Player {
        public string Name { get; private set; }
        public int Number { get; private set; }
        public bool Starter { get; private set; }

        public Player(string name, int number, bool starter) {
            Name = name;
            Number = number;
            Starter = starter;
        }
}
```

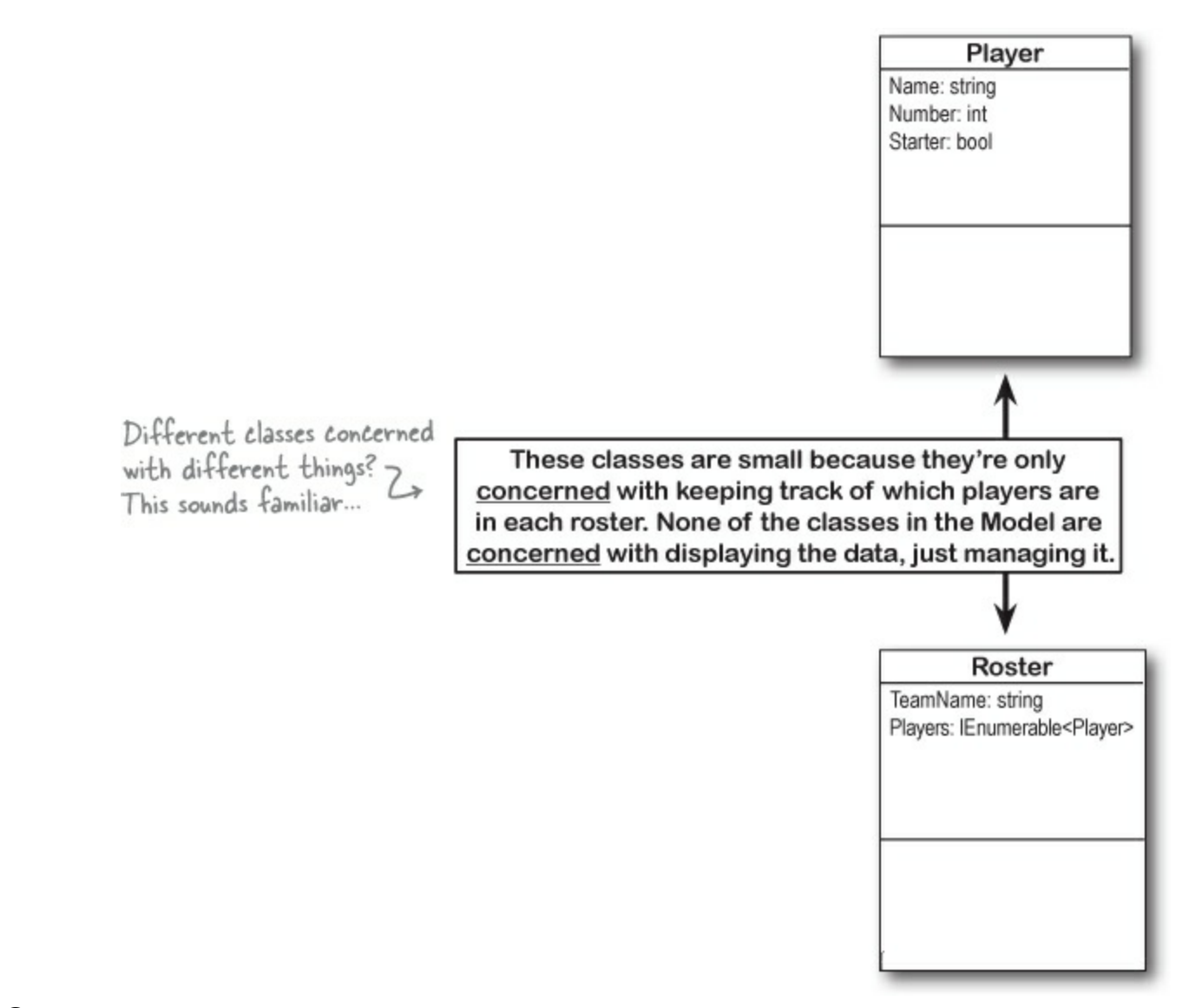

• ③ FINISH THE MODEL BY ADDING THE ROSTER CLASS Next, add the Roster class to the *Model* folder. Here's the code for it.

namespace BasketballRoster.Model { class Roster { public string TeamName { get; private set; } private readonly List<Player> players = new List<Player>(); public IEnumerable<Player> Players { get { return new List<Player>( players); } public Roster(string teamName, IEnumerable<Player> players) The tells you TeamName = teamName; that this fieldplayers.AddRange(players); is private. We added an underscore to the beginning of the name of the players field. Adding an underscore to the beginning of private fields is a very common naming convention. We're going to use it throughout this chapter so you can get used to seeing it.

Your Model folder should now look like this:

| 5 | Model |           |  |
|---|-------|-----------|--|
| Þ | C#    | Player.cs |  |
| Þ | C#    | Roster.cs |  |

We'll add the view on the next page =

#### • **4** ADD THE MAIN PAGE TO THE VIEW FOLDER.

Right-click on the *View* folder and **add a new Basic Page called** *LeaguePage.xaml*. You'll be prompted to add missing pages and will need to rebuild the solution, just like when you replace *MainPage.xaml* with a new Basic Page. Edit the XAML and give the page the title "Head First Basketball Conference" by changing the AppName static resource (as usual). We're not going to use *MainPage.xaml*, so you'll delete it in the next step.

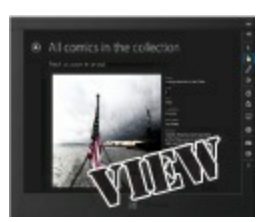

#### • **(5)** DELETE THE MAIN PAGE AND REPLACE IT WITH YOUR NEW LEAGUEPAGE.XAML PAGE.

Delete the *MainPage.xaml* file from the project. Now try rebuilding your project — you'll get an error:

| Τ.         | 😢 1 Error 👔 0 Warnings 🕕 0 Messages                                                                                       | Search Error L | ist 🔎  |                   |           |  |
|------------|----------------------------------------------------------------------------------------------------|----------------|--------|-------------------|-----------|--|
|            | Description                                                                                                    | File 🔺         | Line 🔺 | Colu 🔺            | Project 🔺 |  |
| <b>8</b> 1 | The type or namespace name 'MainPage' could not be found<br>(are you missing a using directive or an assembly reference?) | App.xaml.cs    | 79     | 43 BasketballRost |           |  |

Double-click on the error to jump to the line that broke when you deleted *MainPage.xaml*:

```
// When the navigation stack isn't restored navigate to the first page,
// configuring the new page by passing required information as a navigation
// parameter
rootFrame.Navigate(typeof(MainPage), e.Arguments);
```

Wait a minute, you know what that code does! You modified it when you built the app for Jimmy. It's looking for a MainPage class to navigate to when the app launches, but you just deleted the XAML file that defines that class. No problem! Just specify the class that you want to launch:

```
// When the navigation stack isn't restored navigate to the first page,
// configuring the new page by passing required information as a navigation
// parameter
rootFrame.Navigate(typeof(LeaguePage), e.Arguments);
```

Hmm, that's strange. You added the LeaguePage to the project, but it's not being recognized. That's because you added it to a folder, so the IDE added it to the View namespace. So all you need to do is specify the namespace when you refer to the class:

```
// When the navigation stack isn't restored navigate to the first page,
// configuring the new page by passing required information as a navigation
// parameter
rootFrame.Navigate(typeof(View.LeaguePage), e.Arguments);
```

Now try rebuilding your app. It compiles! You can run it to see your new main page show up.

# User controls let you create your own controls

Take a look at the basketball roster program that you're building. Each team gets an identical set of controls: a TextBlock, another TextBlock, a ListView, another TextBlock, and another ListView, all wrapped up by a StackPanel inside a Border. Do we really need to add two identical sets of controls to the page? What if we want to add a third and fourth team — that's going to mean a whole lot of duplication. And that's where **user controls** come in. A user control is a class that you can use to create your own controls. You use XAML and code-behind to build a user control, just like you do when you build a page. Let's get started and add a user control to your BasketballRoster project.

## • **1** Add a new user control to your View folder.

Right-click on the *View* folder and add a new item. Choose **I** use Control from the dialog and call it *RosterControl.xaml*.

### • ② Look at the code-behind for the new user control.

Open up *RosterControl.xaml.cs*. Your new control extends the UserControl base class. Any code-behind that defines the user control's behavior goes here.

namespace BasketballRoster.View
{
 public sealed partial class RosterControl : UserControl
 {
 public RosterControl()
 {
 this.InitializeComponent();
 }
 }
}

### • O Look at the XAML for the new user control.

The IDE added a user control with an empty <Grid>. Your XAML will go here.

UserControl is a base class that gives you a way to encapsulate controls that are related to each other, and lets you build logic that defines the behavior of the control.

# Before you flip the page, see if you can figure out what XAML should go into the new RosterControl by looking at the screenshot of the program that you're building.

- It will have a <StackPanel> to stack up the controls that live inside a blue <Border>. Can you figure out which property gives a Border control rounded corners?
- It has two ListView controls that display data for players, so it also needs a <UserControl.Resources> section that contains a DataTemplate. We called it PlayerItemTemplate.
- Bind the ListView items to properties called Starters and Bench, and the top TextBlock to a
  property called TeamName.
- The Border control lives inside a <Grid> with a single row that has Height="Auto" to keep it from expanding past the bottom of the ListView controls to fill up the entire page.

### "TEACH A MAN TO FISH..."

We're nearing the end of the book, so we want to challenge you with problems that are similar to ones you'll face in the real world. A good programmer takes a lot of educated guesses, so we're giving you barely enough information about how a UserControl works. You don't even have binding set up, so you won't see data in the designer! How much of the XAML can you build before you flip the page to see the code for RosterControl?

### 

Here's the code for the RosterControl user control that you added to the *View* folder. Did you notice how we gave you properties for binding, but no data context? That should make sense. The two controls on the page show different data, so the page will set different data contexts for each of them.

```
<UserControl
         x:Class="BasketballRoster.View.RosterControl"
         xmlns="http://schemas.microsoft.com/winfx/2006/xaml/presentation"
         xmlns:x="http://schemas.microsoft.com/winfx/2006/xaml"
         xmlns:local="using:BasketballRoster.View"
         xmlns:d="http://schemas.microsoft.com/expression/blend/2008"
         xmlns:mc="http://schemas.openxmlformats.org/markup-compatibility/2006"
                               > You already know that controls change size based on their Height and
         mc:Ignorable="d"
         d:DesignHeight="300"
                                 Width properties. You can change these numbers to alter how the control
         d:DesignWidth="400">
                                   is displayed in the IDE's Designer window when you're modifying it.
         <UserControl.Resources>
             <DataTemplate x:Key="PlayerItemTemplate">
                                                                                    Here's the template for
                 <TextBlock Style="{StaticResource CaptionTextBlockStyle}">
                                                                                    the items in the ListView
                      <Run Text="{Binding Name}"/>
                                                                                    controls. Each line has a single TextBlock with
                      <Run Text=" #"/>
                     <Run Text="{Binding Number}"/>
                                                                                    three runs to display the
                 </TextBlock>
                                                                                    player's name and number.
             </DataTemplate>
         </UserControl.Resources>
                                                             You can use the CornerRadius
         <Grid>
             <Grid.RowDefinitions>
                                                             property to give a Border
                 <RowDefinition Height="Auto"/>
                                                             rounded corners.
             </Grid.RowDefinitions>
             <Border BorderThickness="2" BorderBrush="Blue" CornerRadius="6" Margin="0,0,40,0">
                 <StackPanel Margin="20">
                      <TextBlock Text="(Binding TeamName)"
                                 Style="{StaticResource HeaderTextBlockStyle}"/>
                      <TextBlock Text="Starting Players"
                                 Style="{StaticResource SubheaderTextBlockStyle}" Margin="0,20,0,0"/>
                      <ListView ItemsSource="{Binding Starters}"
Both ListView_
                                ItemTemplate="{StaticResource PlayerItemTemplate}" Margin="0,20,0,0"/>
controls use the
                      <TextBlock Text="Bench Players"
same template
                                 Style="{StaticResource SubheaderTextBlockStyle}" Margin="0,20,0,0"/>
                      <ListView ItemsSource="{Binding Bench}"
defined as a
                                ItemTemplate="{StaticResource PlayerItemTemplate}" Margin="0,20,0,0"/>
static resource.
                 </StackPanel>
             </Border>
        </Grid>
    </UserControl>
```

#### EXERCISE

Build the ViewModel for the BasketballRoster app by looking at the data in the Model and the bindings in the View, and figuring out what "plumbing" the app needs to connect them together.

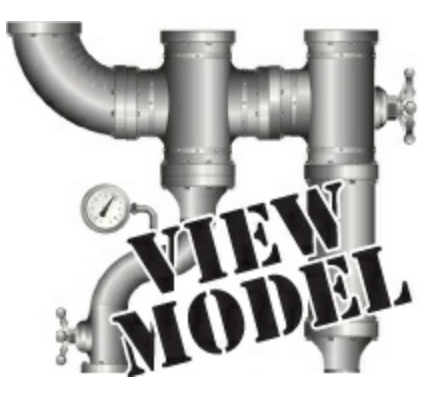

• **① UPDATE LEAGUEPAGE.XAML TO ADD THE ROSTER CONTROLS.** First add these xmlns properties to the page so it recognizes the new namespaces:

```
xmlns:view="using:BasketballRoster.View"
xmlns:viewmodel="using:BasketballRoster.ViewModel"
```

Then add an instance of LeagueViewModel as a static resource:

```
<Page.Resources>
<viewmodel:LeagueViewModel x:Name="LeagueViewModel"/>
<x:String x:Key="AppName">Head First Basketball Conference</x:String>
</Page.Resources>
```

Now you can add a StackPanel with two RosterControls to the page:

#### • **2** CREATE THE VIEWMODEL CLASSES.

#### ΝΟΤΕ

Make sure you created the classes and pages in the right folders; otherwise, the namespaces won't match the code in the solution.

Create these three classes in the ViewModel folder.

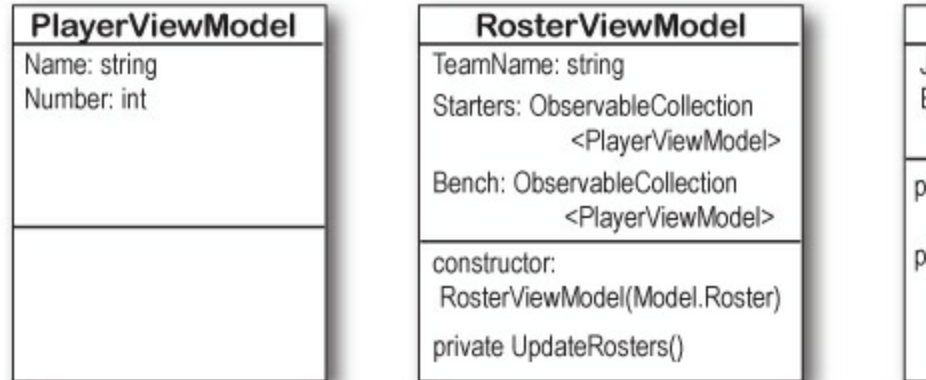

### LeagueViewModel JimmysTeam: RosterViewModel BriansTeam: RosterViewModel private GetBomberPlayers(): IEnumerable<Player> private GetAmazinPlayers(): IEnumerable<Player>

#### • ③ MAKE THE VIEWMODEL CLASSES WORK.

The  ${\tt PlayerViewModel}$  class is a simple data object with two read-only properties.

The LeagueViewModel class has two private methods to create dummy data for the page. It creates Model.Roster objects for each team that get passed to the RosterViewModel constructor.

The RosterViewModel class has a constructor that takes a Model.Roster object. It sets the TeamName property, and then it calls its private UpdateRosters() method, which uses LINQ queries to extract the starting and bench players and update the Starters

and Bench properties. Add using Model; to the top of the classes so you can use objects in the Model namespace.

#### ΝΟΤΕ

- Flip a few pages back for a hint about the LINQ query...

If the IDE gives you an error message in the XAML designer that LeagueViewModel does not exist in the ViewModel namespace, but you're 100% certain you added it correctly, try right-clicking on the BasketballRoster project and choosing Unload Project, and then right-click again and choose Reload Project to reload it.

#### **EXERCISE SOLUTION**

The ViewModel for the BasketballRoster app has three classes: LeagueViewModel, PlayerViewModel, and RosterViewModel. They all live in the *ViewModel* folder.

```
If you left out the using Model; line
                    namespace BasketballRoster.ViewModel {
                         using Model;
                                                                        then you'd have to use Model.Roster
                         using System.Collections.ObjectModel;
                                                                            instead of Roster everywhere.
                         class LeagueViewModel {
                             public RosterViewModel BriansTeam { get; private set; }
LeagueViewModel exposes
                             public RosterViewModel JimmysTeam { get; private set; }
RosterViewModel objects
                             public LeagueViewModel() {
that a RosterControl can
                                 Roster briansRoster = new Roster("The Bombers", GetBomberPlayers());
use as its data context.
                                 BriansTeam = new RosterViewModel(briansRoster);
It creates the Roster .
                                  Roster jimmysRoster= new Roster("The Amazins", GetAmazinPlayers());
model object for the
                                 JimmysTeam = new RosterViewModel(jimmysRoster);
RosterViewModel to use.
                             ł
                             private IEnumerable < Player > GetBomberPlayers () {
                                  List<Player> bomberPlayers = new List<Player>() {
   This private method
                                      new Player("Brian", 31, true),
   generates dummy
                                      new Player("Lloyd", 23, true),
                                                                               Dummy data typically goes in
   data for the
                                      new Player("Kathleen", 6, true),
                                                                                the ViewModel because the
                                      new Player("Mike", 0, true),
   Bombers by creating
                                                                               state of an MVVM application
                                      new Player("Joe", 42, true),
   a new List of
                                      new Player("Herb", 32, false),
                                                                                is managed using instances
   Player objects.
                                      new Player("Fingers",8, false),
                                                                                 of the Model classes that
                                  1:
                                                                                are encapsulated inside the
                                 return bomberPlayers;
                                                                                    ViewModel objects.
                             ł
                             private IEnumerable < Player > GetAmazinPlayers()
     You use classes from
                                 List<Player> amazinPlayers = new List<Player>() {
                                      new Player("Jimmy", 42, true),
     the View to store
                                      new Player("Henry", 11, true),
     your data, which
                                      new Player("Bob",4, true),
                                      new Player("Lucinda", 18, true),
     is why this method
                                      new Player("Kim", 16, true),
new Player("Bertha", 23, false),
     returns Player
     objects and not
                                      new Player("Ed",21, false),
     PlayerViewModel
                                  };
                                 return amazinPlayers;
     objects.
                                                                      Here's the PlayerViewModel. It's just a
                                                                  simple data object with properties for
the data template to bind to.
                    namespace BasketballRoster.ViewModel {
                         class PlayerViewModel {
                             public string Name { get; private set; }
                             public int Number { get; private set; }
                             public PlayerViewModel(string name, int number) {
                                 Name = name;
                                 Number = number;
```

```
namespace BasketballRoster.ViewModel {
    using Model;
    using System.Collections.ObjectModel;
    using System.ComponentModel;
    class RosterViewModel {
         public ObservableCollection<PlayerViewModel> Starters { get; private set; }
         public ObservableCollection<PlayerViewModel> Bench { get; private set; }
        private Roster _roster; < This is where the app stores its state-in Roster objects
                                           encapsulated inside the ViewModel. The rest of the class translates
                                          the Model data into properties that the View can bind to.
         private string teamName;
         public string TeamName {
                                                        Whenever the TeamName property
changes, the RosterViewModel fires off
a PropertyChanged event so any object
bound to it will get updated.
             get { return teamName; }
             set [
                  _teamName = value;
             Ł
         public RosterViewModel(Roster roster) {
             roster = roster;
             Starters = new ObservableCollection<PlayerViewModel>();
             Bench = new ObservableCollection<PlayerViewModel>();
             TeamName = roster.TeamName;
             UpdateRosters();
                                                                    This LINQ query
                                                                    finds all the starting
         private void UpdateRosters() {
                                                                    players and adds
             var startingPlayers =
                  from player in roster.Players
                                                                    them to the Starters
                 where player.Starter
                                                                    ObservableCollection
                 select player;
                                                                    property.
             foreach (Player player in startingPlayers)
                  Starters.Add(new PlayerViewModel(player.Name, player.Number));
             var benchPlayers =
                                                             Here's a similar LINQ
query to find the
                  from player in roster.Players
                 where player.Starter == false
                  select player;
                                                                  bench players
             foreach (Player player in benchPlayers)
                  Bench.Add(new PlayerViewModel(player.Name, player.Number));
         1
    Ł
E
```

In a typical MVVM app, only classes in the ViewModel implement INotifyPropertyChanged. That's because the ViewModel contains the only objects that XAML controls are bound to. In this project, however, we didn't need to implement INotifyPropertyChanged because the bound properties are updated in the constructor. If you wanted to modify the project to let the Brian and Jimmy change their team names, you'd need to fire a PropertyChanged event in the TeamName set accessor.

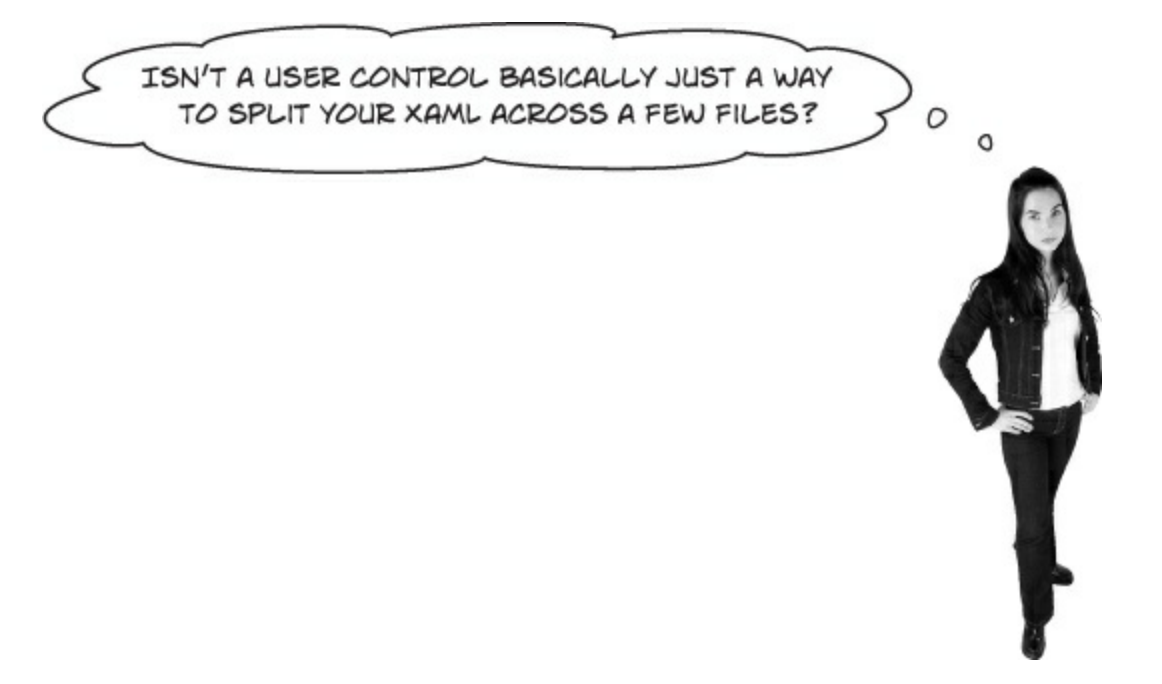

### User controls are fully functional controls that you build.

And like every other control, a user control is an object — in this case, an object that extends the UserControl base class, which gives you familiar properties like Height and Visibility, and routed events like Tapped and PointerEntered. You can also add your own properties, and you can use the other XAML controls to make very intricate, even visually stunning, user interfaces. But most importantly, a user control lets you **encapsulate** those other controls into a single XAML control that you can reuse.

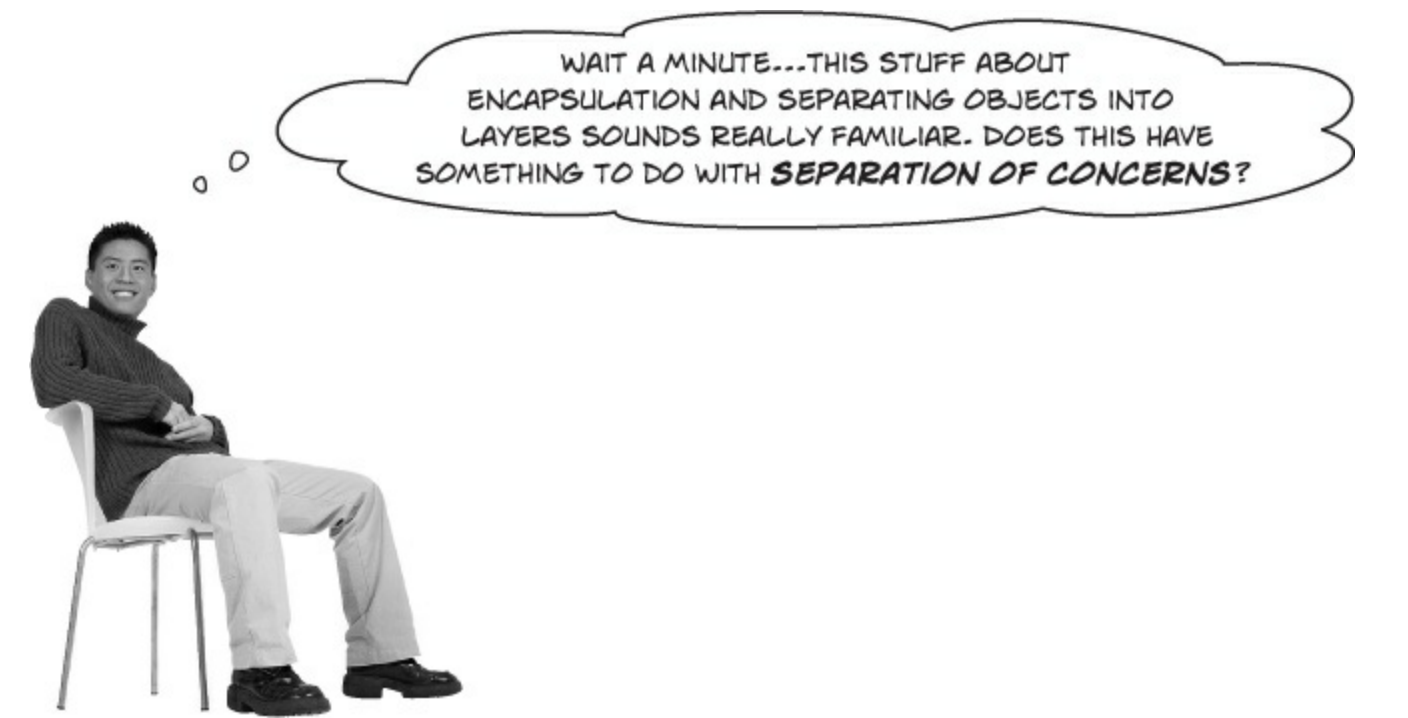

## That's right! The Model, View, and ViewModel divide up the concerns of the program.

One of the most challenging parts of designing a large, robust app is choosing which objects do what. There are an almost infinite number of ways to design your app. That's great, because it means that C# gives you flexible tools to work with. But it's also a challenge, because today's decisions can make tomorrow's changes very difficult to manage. MVVM helps you separate the concerns about the data in your app from the concerns about its UI. This makes it easier to design your app by helping

you figure out exactly where data goes and where UI elements go, and by giving you patterns to help connect them together.

#### NOTE

When a change to one class requires changes to two more, which then require more changes to additional classes, there's a name for that. Programmers call it "shotgun surgery," and it's very frustrating — especially when you're in a hurry. Separation of concerns is a great way to prevent problems like that, and MVVM is a very useful tool to help you separate some important things that almost every app is concerned with.

#### THERE ARE NO DUMB QUESTIONS

Q: Q: So what's stopping me from putting controls in the ViewModel or ObservableCollections in the Model?

A: A: Nothing at all — except that once you do, you're no longer using the MVVM pattern. Classes like controls and pages are concerned with displaying the data. If you put them in the View, that makes it easier for you to manage your codebase as your app grows larger. When you trust the MVVM pattern today, your life is better tomorrow because your code is easier to manage.

#### Q: Q: I still don't get what state means.

A: A: When people talk about *state* they mean the objects in memory that determine how your app functions: the text in a text editor, the location of the enemies and player and the score in a video game, the values of the cells in a spreadsheet. This is actually a tough concept to wrap your brain around, because it's sometimes difficult to say "this object is part of the state" and "that object isn't." One of the goals of the next project in this chapter is to help you get a practical, realistic handle on what *state* really means.

#### Q: Q: Why do I need using Model; at the top of my ViewModel classes?

A: A: When you created classes in the *Model* folder, the IDE automatically created them in the BasketballRoster.Model namespace. The dot in the middle of that namespace means that Model is underneath BasketballRoster. Any other class in a namespace under BasketballRoster can access classes in Model by either adding model. to the beginning or adding a using line. Outside the BasketballRoster namespace, classes will need to add using BasketballRoster.Model; instead.

#### Q: Q: I keep seeing a triangle with an exclamation point on my page. What's that about?

A: A: The IDE's XAML designer is a pretty sophisticated piece of machinery. It works so well that we sometimes forget just how much work it has to do to display a page and update it as we modify the XAML. Now that the BasketballRoster program is finished, the designer shows you the dummy data for both teams. But wait a minute — isn't that dummy data created in private methods in the ViewModel? That means the designer must be running those methods every time it updates the page. So in order for it to be able to run properly, those methods have to be compiled. If you modify the controls that are on the page, then the latest C# code hasn't been compiled yet, so the designer is telling you that the page that it's displaying may be out of date. Rebuild the code and the exclamation points usually disappear.

# Q: Q: The BasketballRoster app I just built only has dummy data that's created when it starts up. What if I want to add a feature to modify the data in the Model — how would that work?

A: A: Let's say you wanted to modify your BasketballRoster program to let Jimmy and Brian trade players. You already know that the ListView controls in the View are bound to ObservableCollection objects, so the ViewModel communicates with the View using PropertyChanged and CollectionChanged events. And you can have the Model communicate with the ViewModel in exactly the same way. You could add an event, RosterUpdated, to the Roster object. The RosterViewModel would listen to that event, and its event handler would refresh the starters and Bench collections, which would then fire off collectionChanged events, which would update the ListView controls.

Events are a good way for the Model to communicate to the rest of the app because the Model doesn't need to know if any other classes are listening to the event. It can go about its business managing the state, and let some other class worry about getting input and updating the user interface because it's *decoupled* from the classes in the ViewM odel and the View.

When you trust the MVVM pattern today, your project will be better tomorrow, because your app's code will be easier to manage.

The Model-View-ViewModel design pattern is actually adapted from another pattern called Model-View-Controller. You can learn all about the MVC pattern in the GDI+ PDF, which you can download from the Head First Labs website.

#### FIRESIDE CHATS

Tonight's talk: A Model and a ViewModel have a heated debate over the critical issue of the day, "Who's needed more?"

| Model                                                                                                    | ViewModel                                                                                                    |
|----------------------------------------------------------------------------------------------------|----------------------------------------------------------------------------------------------------|
| I'm not quite sure why we're even having this discussion. Where would you be without me? I've got the data; I've got the important logic that determines how the app works. Without me, you'd have nothing to do.                                                        |                                                                                                    |
|                                                                                                    | There you go again, thinking that you're the center of the universe.                                                                                                    |
| Well, as far as you're concerned, I may as well be.                                                                                                    |                                                                                                    |
|                                                                                                    | Ha! What would happen if I decided to stay home?                                                                                                    |
| You wouldn't dare.                                                                                                    |                                                                                                    |
|                                                                                                    | Try me! Without me, you'd be useless. The View would<br>have no idea how to talk to you. The controls would be<br>empty, and the user would be left in the dark.                                                                  |
| Now you know why I only speak to you through events. You're just so annoying!                                                                                                    |                                                                                                    |
|                                                                                                    | You know what? Let's talk about that for a minute. Why is<br>it that you can't even let me see your internals? You only<br>expose methods and properties to me, and you'll only ever<br>send me messages through event arguments. |
| Of course I do! If I didn't encapsulate my data, who knows what damage you might cause?                                                                                                    |                                                                                                    |
|                                                                                                    | It sounds like <i>someone</i> has trust issues.                                                                                                    |
| Absolutely! I don't trust anything except my own private methods to<br>manage my data; otherwise, the whole state of our app could go<br>haywire. But I'm not the only one who plays this game! Why don't<br>you ever let me talk to the View? He seems like a good guy. |                                                                                                    |
|                                                                                                    | You barely even speak the same language as the View!<br>I've never seen you fire a PropertyChanged event — in fact, I<br>don't think any of your objects even implement<br>INotifyPropertyChanged.                                |
| How dare you! Raise PropertyChanged events? No self-respecting Model has ever raised a PropertyChanged event! I'm insulted you'd even suggest I'm concerned with anything but data. What kind of layer do you think I am?                                                |                                                                                                    |

# The ref needs a stopwatch

Jimmy and Brian had to call off their last game because the referee forgot his stopwatch. Can we use the MVVM pattern to build a stopwatch app for them?

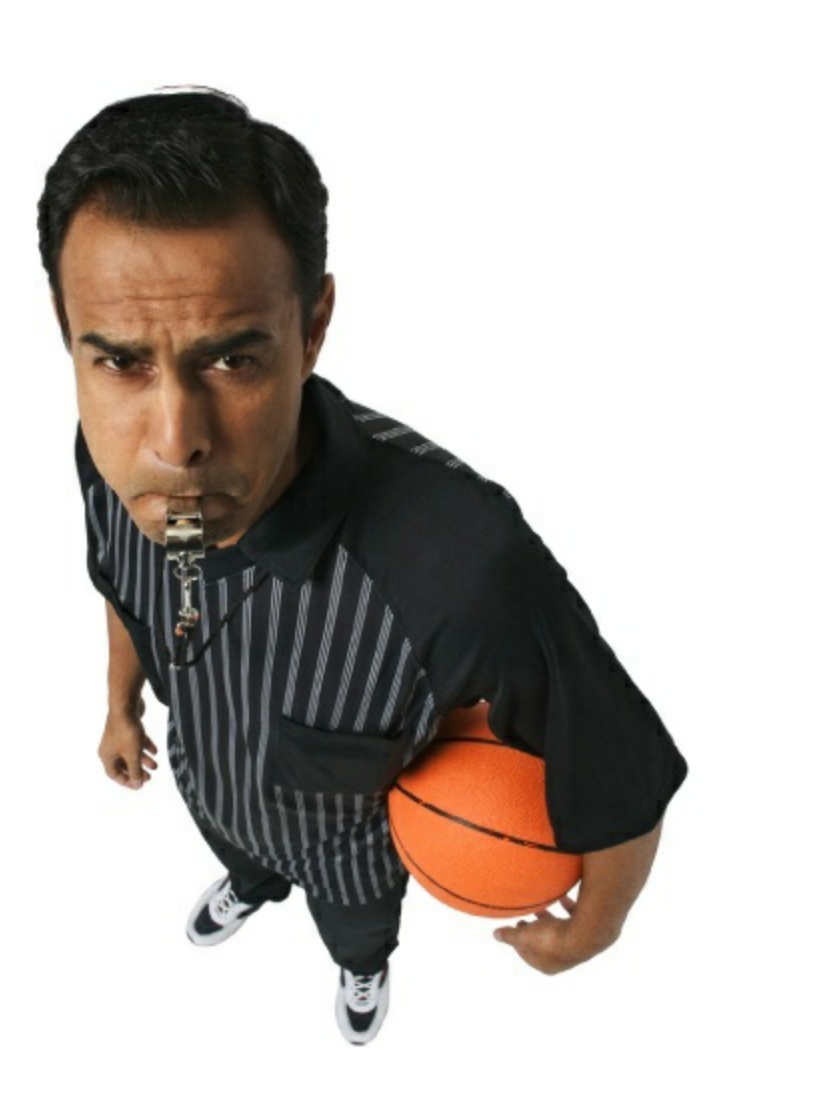

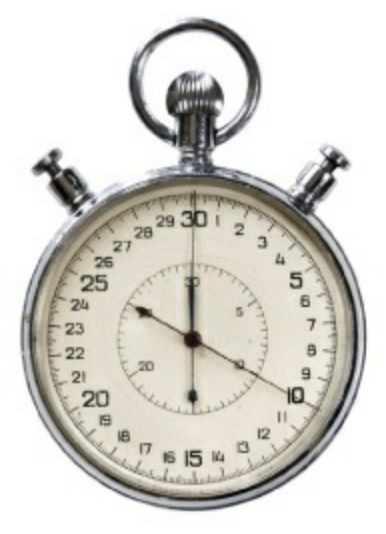

How's the ref going to enforce the three-second rule without it?

# MVVM means thinking about the state of the app

MVVM apps use the Model and View to separate the state from the user interface. So when you start building an MVVM app, the first thing you usually do is think about exactly what it means to manage the state of the app. Once you've got the state under control in your brain, you can start building the Model, which will use fields and properties to keep track of the state — or everything the app needs to keep track of to do its job. Most apps need to modify the state as well, so the Model exposes public methods that change the state. The rest of the app needs to be able to see the current state, so the Model provides public properties.

So what does it mean to manage the state of a stopwatch?

## The stopwatch knows whether or not it's running.

You can see at a glance whether or not the hands are moving, so the stopwatch Model needs to have a way to tell whether or not it's running.

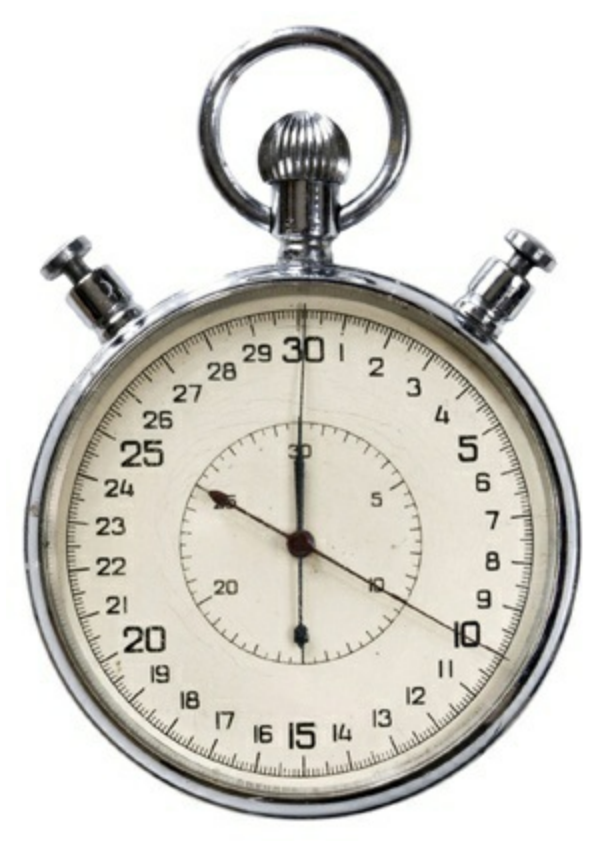

### The elapsed time is always available.

Whether it's the hands on an analog stopwatch or numbers on a digital one, you can always see the elapsed time.

### The lap time can be set and viewed.

Most stopwatches have a lap time function that lets you save the current time without stopping the clock. Analog stopwatches use an extra set of hands to show the lap time, while digital stopwatches usually have a separate lap time readout.

### The stopwatch can stop, start, and reset.

The app will need to provide a way to start the stopwatch, stop it, and reset the time, which means the Model will need to give the rest of the app a way to do this.

The Model keeps track of the state of the app: what the app knows right now. It provides actions that modify the app's state and properties to let the rest of the app see the current state.

# Start building the stopwatch app's Model

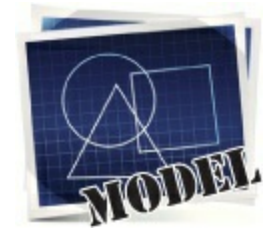

Now that we know what it means to define the state of a stopwatch, we have enough information to start to build out the Model layer of the stopwatch app. Create a new Windows Store app. Name the app *Stopwatch* so your namespaces match the code on the next few pages. Then create the *Model*, *View*, and *ViewModel* folders. Add the *stopwatchModel* class to the *Model* folder:

```
DO THIS
       class StopwatchModel {
           private DateTime? started;
                                                           Make sure you create the Stopwatch class in the Model
                                                            folder. We'll leave out the extra namespace { } lines
            private TimeSpan? previousElapsedTime;
These two
                                                            because you know what they look like.
private
            public bool Running {
fields hold
                 get { return _started.HasValue; }
                                                            - We could use an extra Boolean field to keep track of
the state
                                                             whether or not the stopwatch is running. But that field
of the
                                                             would only be true if the _started field has a value, so
            public TimeSpan? Elapsed {
stopwatch.
                 get {
                                                             why not just use _started. HasValue instead?
                     if (_started.HasValue) {
They're both
                          if ( previousElapsedTime.HasValue)
nullable.
                               return CalculateTimeElapsedSinceStarted() + previousElapsedTime;
                          else
                              return CalculateTimeElapsedSinceStarted(); This read-only property uses the
                                                                                 two private fields to calculate the
                     else
                                                                                 elapsed time. Look closely at it.
                          return previousElapsedTime;
                                                                                 Can you figure out how it works?
            private TimeSpan CalculateTimeElapsedSinceStarted() {
                                                                                 Here's a hint: when you add or
                 return DateTime.Now - started.Value;
                                                                                 subtract DateTime or TimeSpan
                                                                                 values, you always get a TimeSpan.
            public void Start() {
                  started = DateTime.Now;
                                                                          The rest of the app needs to
                 if (! previousElapsedTime.HasValue)
                                                                          be able to start and stop the
                     previousElapsedTime = new TimeSpan(0);
                                                                          stopwatch, so the Model provides
                                                                          methods to do that.
            public void Stop() {
                if ( started.HasValue) {
                     previousElapsedTime += DateTime.Now - started.Value;
                      started = null;
Resetting
the state
means
            public void Reset() {
setting its
                 previousElapsedTime = null;
fields to
                 started = null;
null.
            public StopwatchModel()
                 Reset();
                This initializes each new instance of a
       }
                StopwatchModel as reset and stopped.
```

#### TIMESPAN AND DATETIME STRUCTS

There are two very useful structs for managing time in an app. You've already worked with DateTime, which stores a date. TimeSpan represents an interval of time. The interval is stored in ticks (a tick is one ten-millionth of a second, or 10,000 ticks per millisecond), so the TimeSpan has methods to convert it to seconds, milliseconds, days, etc.

# Events alert the rest of the app to state changes

The stopwatch needs to track the lap time, so it needs to store that time as part of the state. It also needs a method to get the lap time. But what happens if we want the rest of the app to do a few things when the lap time is triggered? The ViewModel may want to turn on an indicator or show a quick animation. The Model will often **use an event to tell the rest of the app about important state changes**. So let's add an event to the Model that gets fired whenever the lap time is updated. Start by adding the LapEventArgs to the *Model* folder:

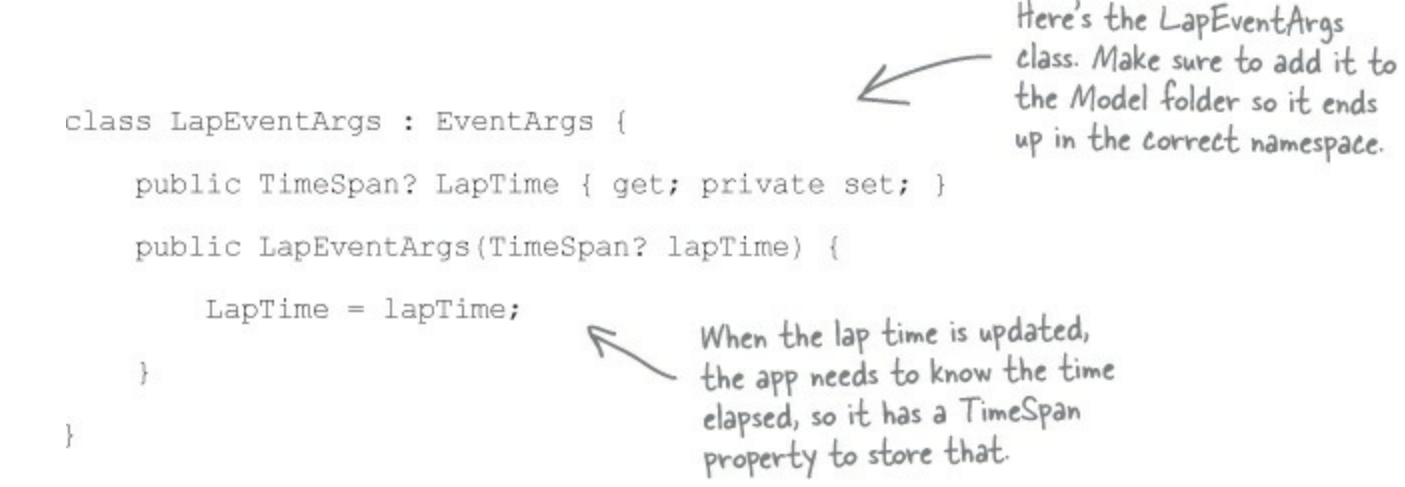

Modify your StopwatchModel class to add a Lap() method that sets the LapTime property and fires a LapTimeUpdated event.

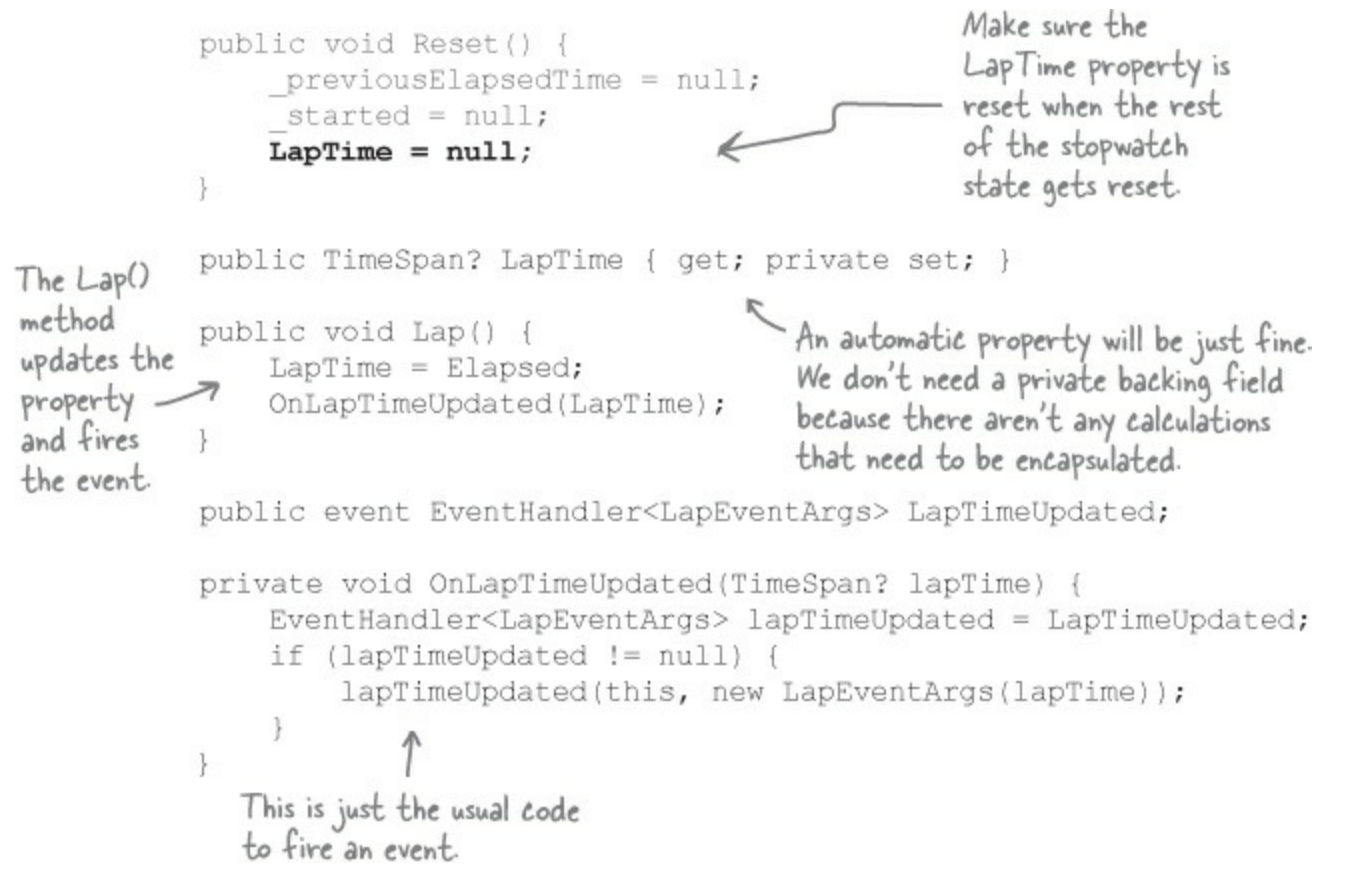

The Model can fire an event to tell the rest of the app about important state changes without any references to classes outside the Model. It's easier to build because it's <u>decoupled</u> from the rest of the MVVM layers.

A nice side effect of decoupled layers is that your project can build as soon as the Model is complete.

If the IDE tells you that stopwatchviewModel does not exist in the viewModel namespace but you're 100% sure that you put it there, try unloading and reloading the project.

# **Build the view for a simple stopwatch**

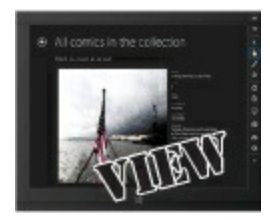

Here's the XAML for a simple stopwatch control. Add a user control to the *View* folder called *BasicStopwatch.xaml* and add this code. The control has TextBlock controls to display the elapsed and lap times, and buttons to start, stop, reset, and take the lap time.

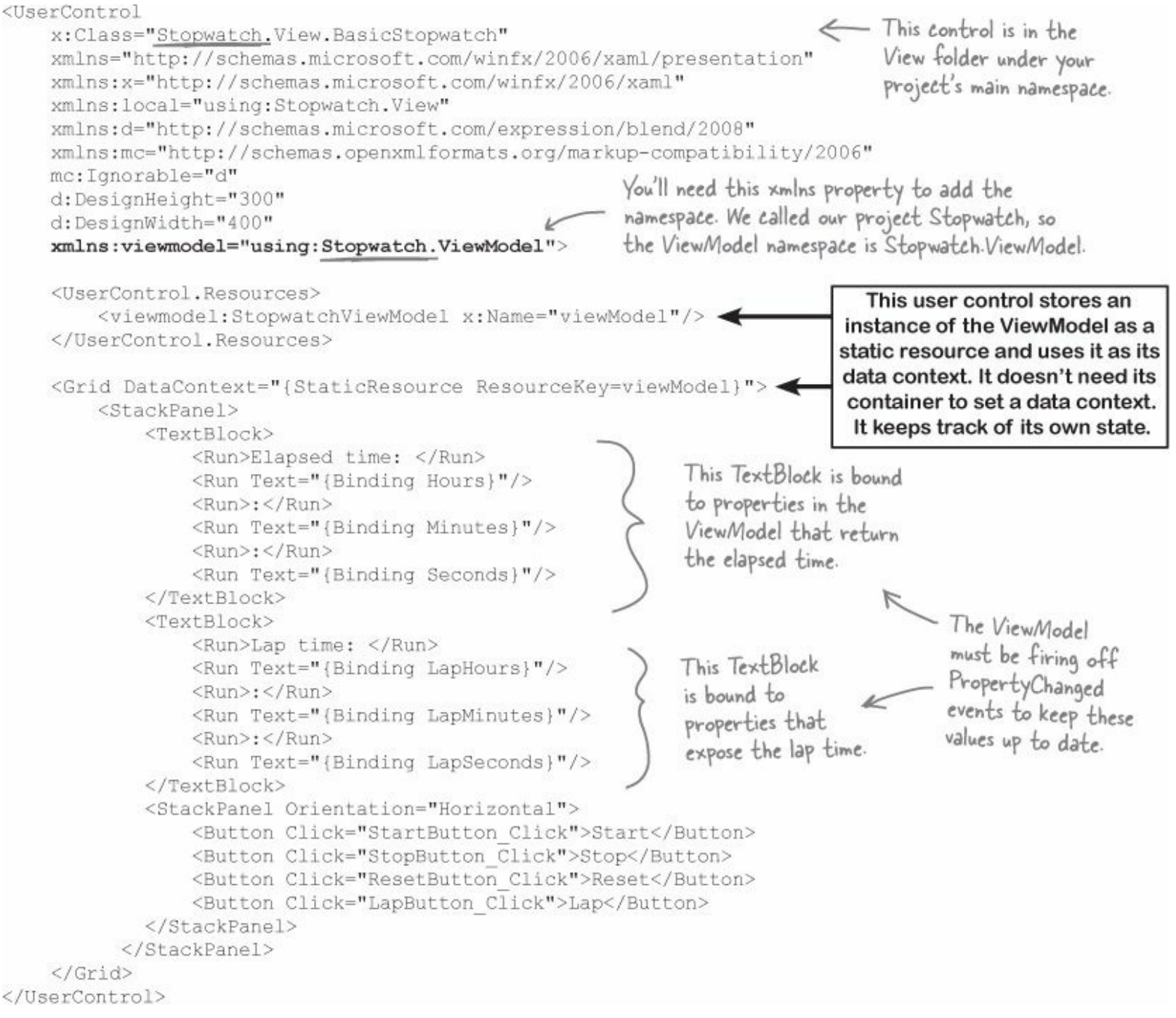

You'll need to add click event handlers to the control and a stopwatchviewModel class to the viewModel namespace for this to compile.

#### NOTE

Here's a hint: use a DispatcherTimer to constantly check the Model and update the properties.

The code for the ViewModel is on the next page. How much of the ViewModel code can you build just from the View and Model code before you flip the page? Add a BasicStopwatch control to the main page (*for now*) and see how far you can get.

But be really careful and don't assume the IDE is necessarily wrong. Sometimes an error in the XAML for one page (like a broken xmlns property) can cause all of the designers to break.

# Add the stopwatch ViewModel

Here's the ViewModel for the stopwatch. Make sure it goes in the ViewModel namespace.

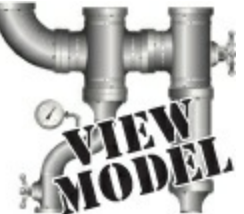

```
class StopwatchViewModel : INotifyPropertyChanged (
    private StopwatchModel stopwatchModel = new StopwatchModel();
                                                                          The Running
                                                                           property checks
    private DispatcherTimer _ timer = new DispatcherTimer();
                                                                                              You'll need these
                                                                          the Model to see
    public bool Running { get { return _stopwatchModel.Running; }
                                                                                              using statements
                                                                           if the stopwatch
    public StopwatchViewModel() {
                                                                                              for the class to
                                                                           is running.
         timer.Interval = TimeSpan.FromMilliseconds(50);
                                                                                              compile.
         timer.Tick += TimerTick;
         timer.Start();
                                                                             using Model;
        Start();
                                                                            using System.ComponentModel;
        stopwatchModel.LapTimeUpdated += LapTimeUpdatedEventHandler;
                                                                            using Windows.UI.Xaml;
                                       The Start(), Stop(),
    public void Start() {
                                       and Lap() methods
        stopwatchModel.Start();
                                                                If you don't want your stopwatch
                                       just pass through to
                                                                to start immediately when you run
                                       methods on the model.
    public void Stop() {
                                                                the app, don't have the ViewModel
        stopwatchModel.Stop();
                                                                call Start() from the constructor.
    public void Lap() {
                                                                That will prevent it from telling the
        stopwatchModel.Lap();
                                                                Model to start the clock. But you
    public void Reset() {
                                                                still want the ViewModel to start
        bool running = Running;
                                                                its timer. Can you figure out why?
         stopwatchModel.Reset();
        if (running)
            stopwatchModel.Start();
                                                  The Reset() method first calls
        OnPropertyChanged("LapHours");
                                                - the Model's Reset() method, then <del><</del>
                                                                                      Since the Model's Reset()
        OnPropertyChanged("LapMinutes");
                                                  calls its Start() method if the
        OnPropertyChanged("LapSeconds");
                                                                                       method resets the lap time,
                                                  stopwatch was already running.
                                                                                      the ViewModel needs to fire
    int _lastHours;
                                                                                      PropertyChanged events.
    int lastMinutes;
    decimal lastSeconds;
                                                        Every time the Dispatcher Timer
    void TimerTick(object sender, object e)
                                                         ticks, the ViewModel checks to see
        if ( lastHours != Hours) {
             lastHours = Hours;
                                                         if the hours, minutes, and seconds
            On Property Changed ("Hours");
                                                         have changed. If they have, it fires
                                                         off the right PropertyChanged
        if ( lastMinutes != Minutes) (
             lastMinutes = Minutes;
                                                         event so the View can update itself.
            OnPropertyChanged("Minutes");
        if ( lastSeconds != Seconds) {
                                                        This ? : syntax lets you fit a conditional
             lastSeconds = Seconds;
                                                        on a single line, and it works just like an
            OnPropertyChanged("Seconds");
                                                        if statement. Flip to leftover #2 in the
                                                      appendix to learn more about how it works.
    public int Hours (
        get { return _stopwatchModel.Elapsed.HasValue ? _stopwatchModel.Elapsed.Value.Hours : 0; }
```

```
public int Minutes {
    get { return stopwatchModel.Elapsed.HasValue ? stopwatchModel.Elapsed.Value.Minutes : 0; }
                                                            Elapsed. Value returns a TimeSpan, and
public decimal Seconds {
                                                            its Minutes property returns an int.
    get {
        if ( stopwatchModel.Elapsed.HasValue) {
             return (decimal) stopwatchModel.Elapsed.Value.Seconds
                 + (_stopwatchModel.Elapsed.Value.Milliseconds * .001M);
                                           The Seconds property returns the seconds
        else
                                          - plus hundredths of a second as a decimal.
            return 0.0M;
    }
                                            Set a breakpoint and use the debugger to
                                            explore how it works.
public int LapHours {
    get { return stopwatchModel.LapTime.HasValue ? stopwatchModel.LapTime.Value.Hours : 0; }
public int LapMinutes {
    get { return _stopwatchModel.LapTime.HasValue ? _stopwatchModel.LapTime.Value.Minutes : 0; }
public decimal LapSeconds {
                                                                             These properties work
    get
                                                                             just like the elapsed
        if (_stopwatchModel.LapTime.HasValue) {
                                                                             time properties, except
            return (decimal) stopwatchModel.LapTime.Value.Seconds
                 + (_stopwatchModel.LapTime.Value.Milliseconds * .001M); they're based on LapTime
                                                                             instead of Elapsed.
        else
            return 0.0M;
1
int lastLapHours;
    lastLapMinutes;
int
decimal _lastLapSeconds;
private void LapTimeUpdatedEventHandler(object sender, LapEventArgs e) {
    if ( lastLapHours != LapHours) {
         lastLapHours = LapHours;
        OnPropertyChanged("LapHours");
                                                     R Here's the event handler for the Model's
                                                       LapTimeUpdated event. It works just like the
    if (_lastLapMinutes != LapMinutes) {
         lastLapMinutes = LapMinutes;
                                                       Dispatcher Timer's event handler by checking the
        OnPropertyChanged("LapMinutes");
                                                       lap time properties and raising PropertyChanged
                                                       events for only the ones that have changed.
    if (lastLapSeconds != LapSeconds) {
         lastLapSeconds = LapSeconds;
        OnPropertyChanged("LapSeconds");
    }
public event PropertyChangedEventHandler PropertyChanged;
                                                                                 Here's the familiar code
for PropertyChanged.
protected void OnPropertyChanged(string propertyName) {
    PropertyChangedEventHandler propertyChanged = PropertyChanged;
    if (propertyChanged != null)
        propertyChanged(this, new PropertyChangedEventArgs(propertyName));
```
# Finish the stopwatch app

There are just a few more loose ends to tie together. Your BasicStopwatch user control doesn't have event handlers, so you need to add them. And then you just need to add the control to your main page.

• **①** First, **go back to** *BasicStopwatch.xaml.cs* and add these event handlers to the code-behind:

```
private void StartButton_Click(object sender, RoutedEventArgs e) {
    viewModel.Start();
}
private void StopButton_Click(object sender, RoutedEventArgs e) {
    viewModel.Stop();
}
private void ResetButton_Click(object sender, RoutedEventArgs e) {
    viewModel.Reset();
}
private void LapButton_Click(object sender, RoutedEventArgs e) {
    viewModel.Lap();
}
```

The buttons in the view just call methods in the ViewModel. This is a pretty typical pattern for the View.

- Next, delete the *MainPage.xaml* file and *replace it* with a Basic Page, just like you've done in your other projects (don't forget to rebuild the solution).
- ③ Open the new *MainPage.xaml* and add the XML namespace to the top-level tag:

xmlns:view="using:Stopwatch.View"

- • Modify the AppName resource in *MainPage.xaml* to set the page name.
- **6** Add a BasicStopwatch control to the XAML code in *MainPage.xaml*:

NOTE

All of the behavior is in the user control, so there's no code-behind for the main page.

```
<view:BasicStopwatch Grid.Row="1" Margin="120,0"/>
```

Your app should now run. Click the Start, Stop, Reset, and Lap buttons to see your stopwatch work. And now you can use the **frame rate counter** to check your app's performance. The numbers in the upper left-hand corner show you the app's frames per second, and the CPU usage for your app's UI (the numbers in the upper right are for the entire system). Try **modifying the StopwatchViewModel constructor** to to change the Timer interval to TimeSpan.FromMilliseconds(100). What happens to the frame rate? What happens if you set it to tick every 10 milliseconds?

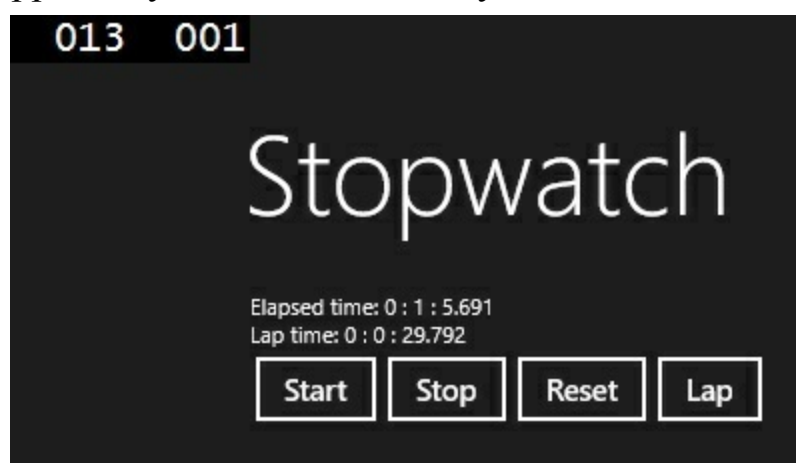

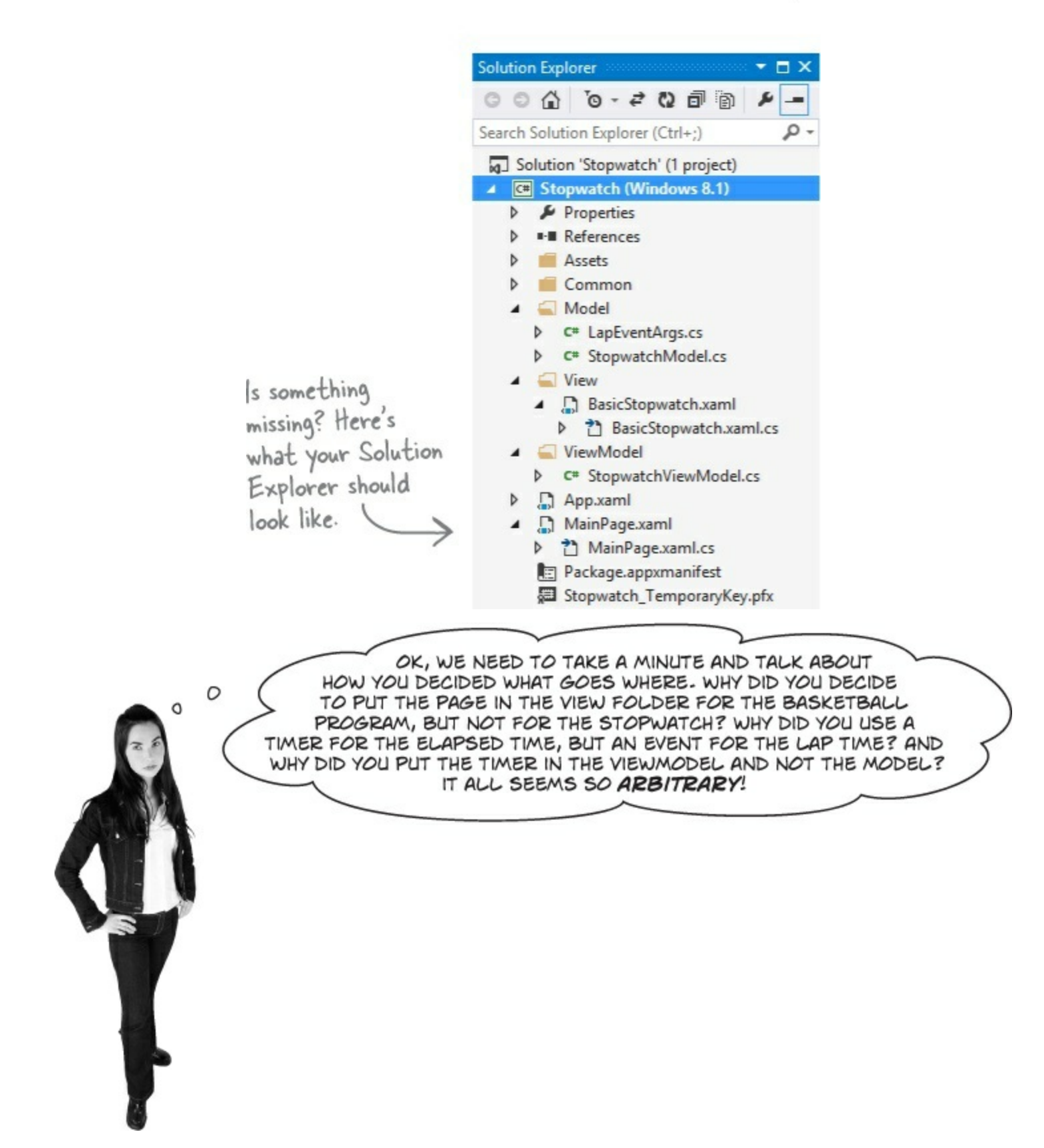

### Using a pattern like MVVM means making decisions.

MVVM is a pattern, which means there are conventions, but not hard-and-fast rules that can be checked with a compiler. And it's a *flexible* pattern, which means that there are a lot of different ways that you can implement it. Throughout the examples in this chapter, we'll show you some of the more common things that you'll see in an app with an MVVM architecture. And where we do vary things, we'll explain why we made those decisions. The goal is to show you how much flexibility is

— and isn't — in the MVVM pattern, so that you can **make good decisions** when you build your own apps.

# HERE ARE A FEW RULES THAT WE'RE FOLLOWING WHEN BUILDING OUR MVVM APPS:

- The Model, ViewModel, and View classes live in separate namespaces.
- Controls and pages in the View can **keep references to the ViewModel**, so they can call its methods and bind to its properties with one- or two-way binding.
- Objects in the ViewModel **don't** store any references to objects in the View.
- If the ViewModel has information to pass to the View, it uses PropertyChanged and CollectionChanged events so the bindings can update automatically.
- ViewModel objects have **references to Model objects**, and can call their methods, as well as get and set their properties.
- If the Model has information to pass to the ViewModel, it can raise an event.
- Objects in the Model **don't** have references to objects in the ViewModel.
- The Model **must be well encapsulated** so that it only depends on other objects in the Model. If you delete all of the other code in the program, everything in the Model folder should still compile.
- DispatcherTimers and asynchronous code typically go in the ViewModel and not the Model.
   Code related to timing usually drives *how* the state of the app changes but is *not actually part* of the state of the app most of the time.

### **Converters automatically convert values for binding**

Anyone with a digital clock knows that it typically shows the minutes with a leading zero. Our stopwatch should also show the minutes with two digits. And it should also show the seconds with two digits, and round to the nearest hundredth of a second. We *could* modify the ViewModel to expose string values that are formatted properly, but that would mean that we'd need to keep adding more and more properties each time we wanted to reformat the same data. That's where **value converters** come in very handy. A value converter is an object that the XAML binding uses to modify data before it's passed to the control. You can build a value converter by implementing the IValueConverter interface (which is in the Windows.UI.Xaml.Data namespace). Add a value converter to your stopwatch now.

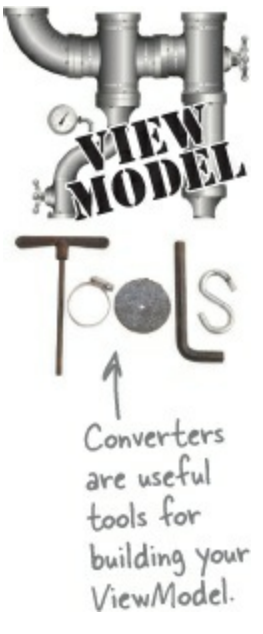

 Add the TimeNumberFormatConverter class to the ViewModel folder. Add using Windows.UI.Xaml.Data; to the top of the class, then have it implement the IValueConverter interface. Use the IDE to automatically implement the interface. This will add two method stubs for the Convert() and ConvertBack() methods.

# Description () method in the value converter. The Convert() method takes several parameters — we'll use two of them. The value parameter is the raw value that's passed into the binding, and parameter lets you specify a parameter in XAML.

```
using Windows.UI.Xaml.Data;
```

```
class TimeNumberFormatConverter : IValueConverter {
          public object Convert(object value, Type targetType,
                                    object parameter, string language) {
               if (value is decimal)
This converter
                   return ((decimal)value).ToString("00.00");
knows how to
convert decimal
               else if (value is int) {
and int values. For
                    if (parameter == null)
int values, you can
                        return ((int)value).ToString("d1");
optionally pass in
                    else
a parameter.
                        return ((int)value).ToString(parameter.ToString());
                                          The ConvertBack() method is used for two-way
               return value;
                                          binding. We're not using that in this project, so you
                                          can leave the method stub as is.
          }
          public object ConvertBack(object value, Type targetType,
                                    object parameter, string language) {
               throw new NotImplementedException();
          }
     }
```

Is it a good idea to leave this NotImplementedException in your code? For this project, this is code that is never supposed to be run. If it does get run, is it better to fail silently, so the user never sees it? Or is it better to throw an exception so that you can track down the problem? Which of those gives you a more robust app? There's not necessarily one right answer.

• ③ Add the converter to your stopwatch control as a static resource. It should go right below the ViewModel object:

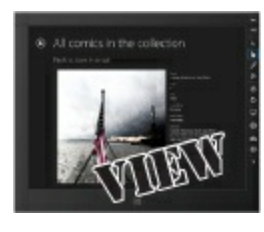

<UserControl.Resources>

<viewmodel:StopwatchViewModel x:Name="viewModel"/>

#### <viewmodel:TimeNumberFormatConverter x:Name="timeNumberFormatConverter"/>

</UserControl.Resources>

The designer may make you rebuild the solution after you add this line. In rare cases, you might even need to unload and reload the project.

Update the XAML code to use the value converter. Modify the {Binding} markup by adding the Converter= to it in each of the <Run> tags.

```
If there's no parameter specified, don't
<TextBlock>
                                                 forget the extra closing bracket } ].
    <Run>Elapsed time: </Run>
    <Run Text="{Binding Hours,
        Converter={StaticResource timeNumberFormatConverter}}"/>
    <Run>:</Run>
    <Run Text="{Binding Minutes,
        Converter={StaticResource timeNumberFormatConverter}, ConverterParameter=d2}"/>
    <Run>:</Run>
                                                                       Use the ConverterParameter
    <Run Text="{Binding Seconds,
                                                                       syntax to pass a parameter
        Converter={StaticResource timeNumberFormatConverter}}"/>
                                                                        into the converter.
</TextBlock>
<TextBlock>
    <Run>Lap time: </Run>
    <Run Text="{Binding LapHours,
        Converter={StaticResource timeNumberFormatConverter}}"/>
    <Run>:</Run>
    <Run Text="{Binding LapMinutes,
        Converter={StaticResource timeNumberFormatConverter}, ConverterParameter=d2}"/>
    <Run>:</Run>
    <Run Text="{Binding LapSeconds,
        Converter={StaticResource timeNumberFormatConverter}}"/>
```

```
</TextBlock>
```

Now the stopwatch runs the values through the converter before passing them into the TextBlock controls, and the numbers are formatted correctly on the page.

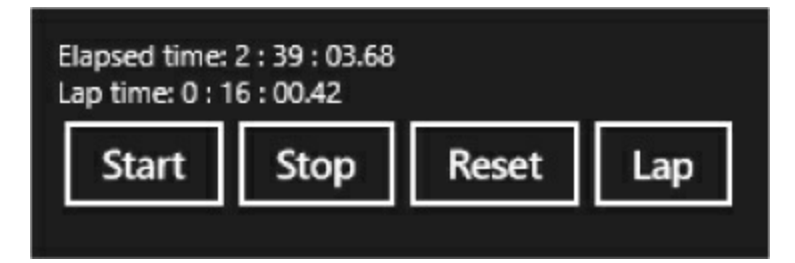

## Converters can work with many different types

TextBlock and TextBox controls work with text, so binding strings or numbers to the Text property makes sense. But there are many other properties, and you can bind to those as well. If your ViewModel has a Boolean property, it can be bound to any true/false property. You can even bind properties that use enums — the IsVisible property uses the Visibility enum, which means you can also write value converters for it. Let's add Boolean and Visibility binding and conversion to the stopwatch.

Here are two converters that will come in handy.

Sometimes you want to bind Boolean properties like IsEnabled so that a control is enabled if the bound property is false. We'll add a new converter called BooleanNotConverter, which uses the ! operator to invert a Boolean target property.

IsEnabled="{Binding Running, Converter={StaticResource notConverter}}"

You'll often want to have controls show or hide themselves based on a boolean property in the data context. You can only bind the Visibility property of a control to a target property that's of the type Visibility (meaning it returns values like Visibility.Collapsed). We'll add a converter called BooleanVisibilityConverter that will let us bind a control's Visibility property to a Boolean target property to make it visible or invisible.

Visibility="{Binding Running, Converter={StaticResource visibilityConverter}}"

### **• 1** MODIFY THE VIEWMODEL'S TICK EVENT HANDLER.

Modify the DispatcherTimer's Tick event handler to raise a PropertyChanged event if the value of the Running property has changed:

```
int lastHours;
                                                    We added the
int lastMinutes;
                                                   Running check to
decimal lastSeconds;
                                                   the timer. Would
bool lastRunning;
                                                   it make more
void TimerTick(object sender, object e) {
    if ( lastRunning != Running) {
                                                   sense to have the
          lastRunning = Running;
                                                   Model fire an
         OnPropertyChanged("Running");
                                                   event instead?
    }
    if ( lastHours != Hours) {
         lastHours = Hours;
                                                 A App
        OnPropertyChanged("Hours");
                                                   Theme
                                                                  Light
    if ( lastMinutes != Minutes) {
                                                                  Dark
                                                   Minimum width
         lastMinutes = Minutes;
                                                                  Light
         OnPropertyChanged("Minutes");
                                                 Design Time
    if ( lastSeconds != Seconds) {
                                                  If you have trouble seeing your user
         lastSeconds = Seconds;
                                                  control in the designer, try switching to
        OnPropertyChanged("Seconds");
                                                  the Light app theme in the Device window.
    }
```

### ADD A CONVERTER THAT INVERTS BOOLEAN VALUES.

Here's a value converter that converts true to false and vice versa. You can use it with Boolean properties on your controls like IsEnabled.

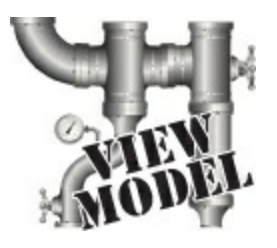

```
using Windows.UI.Xaml.Data;
```

```
class BooleanNotConverter : IValueConverter {
    public object Convert(object value, Type targetType, object parameter, string language) {
        if ((value is bool) && ((bool)value) == false)
            return true;
        else
            return false;
    }
    public object ConvertBack(object value, Type targetType, object parameter, string language) {
        throw new NotImplementedException();
    }
}
```

### **• ③** ADD A CONVERTER THAT CONVERTS BOOLEANS TO VISIBILITY ENUMS.

You've already seen how you can make a control visible or invisible by setting its <code>visibility</code> property to <code>visible</code> or <code>collapsed</code>. These values come from an enum in the *Windows*. *UI*. *Xaml* namespace called <code>visibility</code>. Here's a converter that converts Boolean values to Visibility values:

```
using Windows.UI.Xaml;
using Windows.UI.Xaml.Data;
class BooleanVisibilityConverter : IValueConverter {
    public object Convert(object value, Type targetType, object parameter, string language) {
        if ((value is bool) && ((bool)value) == true)
            return Visibility.Visible;
        else
            return Visibility.Collapsed;
    }
    public object ConvertBack(object value, Type targetType, object parameter, string language) {
        throw new NotImplementedException();
    }
}
```

 MODIFY YOUR BASIC STOPWATCH CONTROL TO USE THE CONVERTERS. Modify *BasicStopwatch.xaml* to add instances of these converters as static resources:

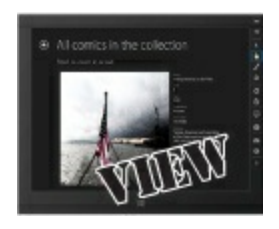

<viewmodel:BooleanVisibilityConverter x:Key="visibilityConverter"/>
<viewmodel:BooleanNotConverter x:Key="notConverter"/>

Now you can bind the controls' IsEnabled and Visibility properties to the ViewModel's Running property:

<StackPanel Orientation="Horizontal"> <Button IsEnabled="{Binding Running, Converter={StaticResource notConverter}}" < This enables the Click="StartButton Click">Start</Button> Start button only <Button IsEnabled="{Binding Running}" Click="StopButton Click">Stop</Button> if the stopwatch <Button Click="ResetButton Click">Reset</Button> is not running. <Button IsEnabled="{Binding Running}" Click="LapButton Click">Lap</Button> </StackPanel> <TextBlock Text="Stopwatch is running"

Visibility="{Binding Running, Converter={StaticResource visibilityConverter}}"/>

This causes a TextBlock to become visible when the stopwatch is running.

# Styles set properties on multiple controls

When you build out the View layer of your app, you're typically writing mostly XAML code. Those XAML controls are just objects, so it's definitely *possible* to build the entire View using nothing but C# code, but XAML is really optimized to make that job a lot easier.

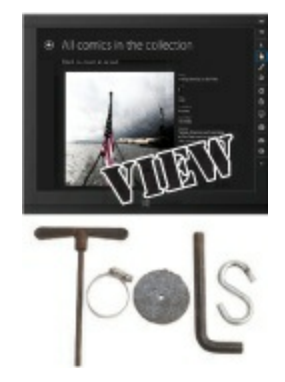

You create a style using the <style> tag. Inside the style, you can use <setter> tags to set properties on any controls that the style is applied to. Let's take a closer look at how this works, using a simple example of a style that alters all TextBlock controls.

#### **DO THIS!**

• ① Start by modifying the <UserControl.Resources> in *BasicStopwatch.xaml* to add the <Style> tag. You'll use a <Setter> to set the FontStyle to Italic, and set the style's Basedon property to base the style on SubtitleTextBlockStyle.

Watch the IntelliSense windows that pop up as you enter the XAML. The TargetType for the style is TextBlock, which means this style applies to TextBlock controls — so when you start to enter the Property in the Setter, the IDE shows you TextBlock properties:

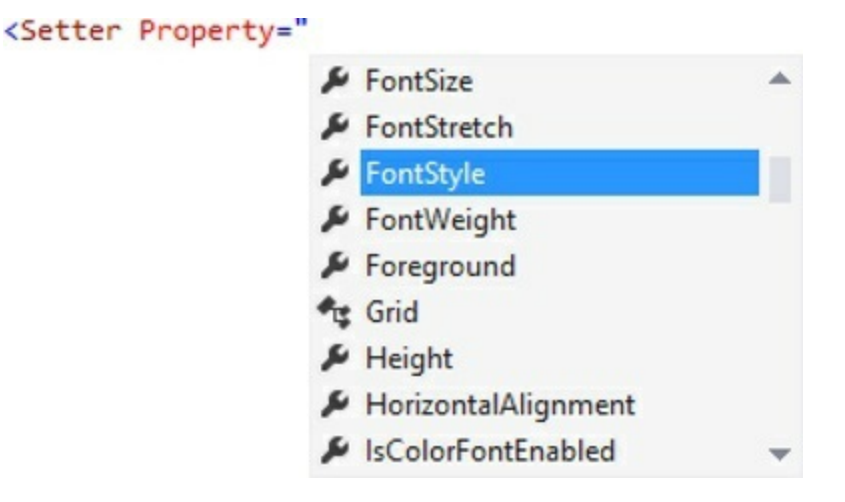

As soon as you finish adding the <style> to the user control resources, you'll see a change in the designer. The style **automatically gets applied to every TextBlock in the user control**.

| Elapsed time: 0 : 00 : 07.50<br>Lap time: 0 : 00 : 00.00                                                             |                                                                          |
|----------------------------------------------------------------------------------------------------|--------------------------------------------------------------------------|
| Start Stop Reset Lap<br>Stopwatch is running                                                                         | Elapsed time: 0 : 00 : 14.00                                             |
| Adding the style to the user control's resources causes all of the TextBlocks to become italic and have bigger text. | Lap time: 0 : 00 : 00.00<br>Start Stop Reset Lap<br>Stopwatch is running |

But what if we don't want to alter every TextBlock control? What if we only want to alter specific ones? No problem. We just need to an x: Key property to the Style:

As soon as you make the change, the TextBlock controls go back to the way they were. Right-click on the "Stopwatch is running" TextBlock and choose Edit Style $\rightarrow$ Apply Resource from the menu

. . . .

| Edit Style<br>View Code<br>View Source                                                                                                    | Edit Current<br>Edit a Copy<br>Create Empty | When you give the style resource a key<br>(or a name), it automatically shows up<br>in the list of styles that you can apply<br>to a control with its target type. |
|----------------------------------------------------------------------------------------------------|---------------------------------------------|----------------------------------------------------------------------------------------------------|
|                                                                                                    | Apply Resource 🕨                            | BaseTextBlockStyle                                                                                                    |
| When you right-click on a contol and choose Edit<br>Style, the IDE displays all of the named styles<br>that apply to the control in the "Apply Resource"<br>list—including any styles that you created. |                                             | BodyTextBlockStyle                                                                                                    |
|                                                                                                    |                                             | Caption LextBlockStyle                                                                                                    |
|                                                                                                    |                                             | StopwatchRunningTextBlockStyle                                                                                                    |
|                                                                                                    |                                             | SubheaderTextBlockStyle                                                                                                    |
|                                                                                                    |                                             | SubtitleTextBlockStyle                                                                                                    |
|                                                                                                    |                                             | TitleTextBlockStyle                                                                                                    |
|                                                                                                    |                                             |                                                                                                    |

Use the IDE to apply your new style resource to the "Stopwatch is running" label, just like you've done with the built-in styles. Here's what its XAML should look like after you apply the style:

```
<TextBlock Text="Stopwatch is running"
Visibility="{Binding Running, Converter={StaticResource visibilityConverter}}"
Style="{StaticResource StopwatchRunningTextBlockStyle}"/>
```

Now the style is applied only to the "Stopwatch is running" TextBlock on the bottom — the rest of the TextBlock controls have reverted back to how they looked before.

#### **BRAIN POWER**

Your new style is based on an existing style called SubtitleTextBlockStyle. Where do you think that style is defined?

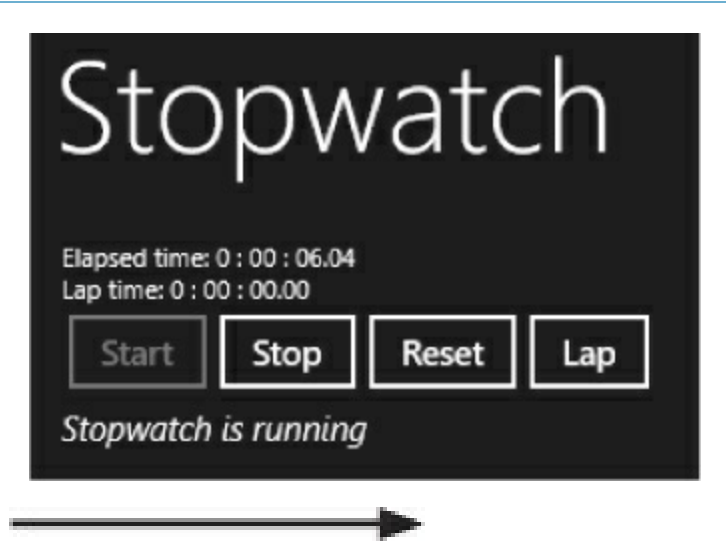

Flip the page to keep going!

### Use a resource dictionary to share resources between pages

When you add styles and other static resources to the <Resources> section of a page or user control, *you're adding an object to a resource dictionary*. A ResourceDictionary works like a Dictionary<br/><object, object>. The dictionary key is defined with x:Key (or x:Name if you want a variable name), and the value is the static resource object (like a Style, StopwatchViewModel, or BooleanNotConverter). You can see this for yourself: put a breakpoint in your code, run it, and add a watch for this.Resources["viewModel"]. Let's keep going with the basic stopwatch. Next, you'll move your new style to a resource dictionary in the View folder.

■ ③ Right-click on the View folder, choose Add→New Item..., and choose Resource Dictionary. Give it the name *StopwatchStyles.xaml*. Cut the style from the user control and paste it into the resource dictionary:

```
<ResourceDictionary

xmlns="http://schemas.microsoft.com/winfx/2006/xaml/presentation"

xmlns:x="http://schemas.microsoft.com/winfx/2006/xaml"

xmlns:local="using:Stopwatch.View">

<Style TargetType="TextBlock" BasedOn="{StaticResource SubtitleTextBlockStyle}"

<Style TargetType="TextBlock" BasedOn="{StaticResource SubtitleTextBlockStyle}"

<Setter Property="FontStyle" Value="Italic"/>

</Style>
```

</ResourceDictionary>

Your app has its own resource dictionary, and any resources that your controls use come from other resource dictionaries that have been merged into it. Merge your newly added dictioanry into your app's resource dictionary — open *App.xaml* and add a new <Application.Resources> section:

```
</Application>
```

G Let's do some more experimenting. Open *StopwatchStyles.xaml*, find the BasedOn property for your style, then right-click on SubtitleTextBlockStyle and choose Go To Definition. This will open up a file called *generic.xaml* and jump to the style definition for SubtitleTextBlockStyle. Scroll to the top of *generic.xaml* to find the opening tag — it's a <ResourceDictionary>, and all of its styles are merged into your app automatically.

```
Hover your

cursor over

the generic.

xaml tab in

the IDE to

see a tooltip

that shows

the location

of the file.

Preview of C:\Program Files (x86)\Windows Kits\8.1\Include\Winrt\Xaml\Design\generic.xaml [Read Only]
```

G Search inside generic.xaml for <style TargetType="Button"> to find the base style that's applied to all buttons. It's a large style, but it's easier to understand if you collapse the <ControlTemplate> tag:

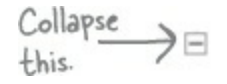

#### <ControlTemplate TargetType="Button">

**Select the entire style, copy it, and paste it into** *StopwatchStyles.xaml* (right before the closing </ResourceDictionary> tag). Here's what you copied and pasted:

```
<Style TargetType="Button">
         <Setter Property="Background" Value="{ThemeResource ButtonBackgroundThemeBrush}" />
         <Setter Property="Foreground" Value="{ThemeResource ButtonForegroundThemeBrush}"/>
         <Setter Property="BorderBrush" Value="{ThemeResource ButtonBorderThemeBrush}" />
         <Setter Property="BorderThickness" Value="{ThemeResource ButtonBorderThemeThickness}" />
         <Setter Property="Padding" Value="12,4,12,4" />
         <Setter Property="HorizontalAlignment" Value="Left" />
         <Setter Property="VerticalAlignment" Value="Center" />
         <Setter Property="FontFamily" Value="{ThemeResource ContentControlThemeFontFamily}" />
         <Setter Property="FontWeight" Value="SemiBold" />
         <Setter Property="FontSize" Value="{ThemeResource ControlContentThemeFontSize}" />
Here's the <Setter Property="Template">
                                                                  This <Setter> sets the Template property to
collapsed
             (Setter.Value)
                                                                  a ControlTemplate. This defines the template
control -
              ControlTemplate TargetType="Button"...>
                                                                    for the control. When a button is drawn
             </Setter.Value>
template
                                                                   on the page, Windows looks in the control
         </Setter>
tag.
                                                                   template to see what to draw, and it shows
     </Style>
                                                                  all of the controls contained in the template.
```

• • Now that you've copied the button style into your resource dictionary, you can edit it. Add this setter:

<Setter Property="Margin" Value="10"/>

Now go back to the app designer. All of your stopwatch buttons are now farther apart, because you've added a 10 pixel margin to each one. Your style now controls the buttons.

• ③ Run your program and press Tab to switch the focus between the buttons.

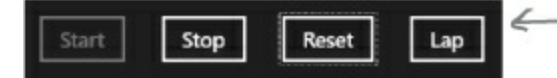

Expand the Control Template and locate the two <Rectangle> controls near the bottom — they're named FocusVisualWhite and FocusVisualBlack. Both controls have an Opacity property set to 0, which makes them invisible. When the button is focused, it sets that Opacity to 1, and the rectangle shows.

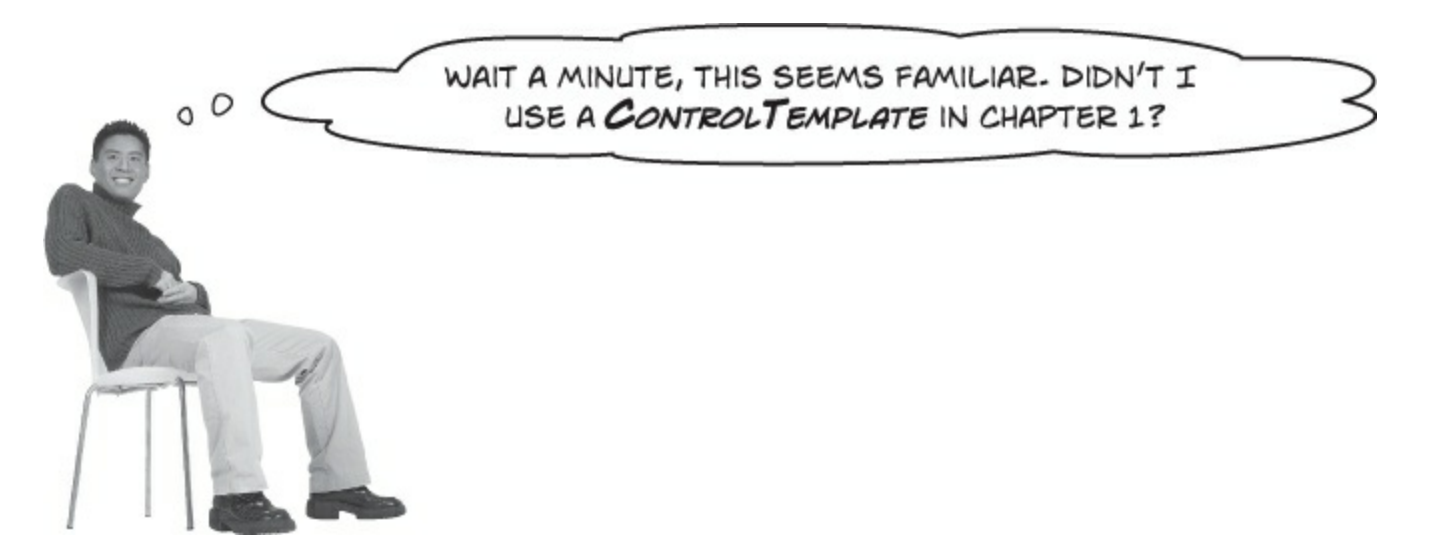

### Yes! You used the IDE to create a template for the enemies.

Take a minute and **look back at that code** to see exactly how this worked. The IDE added the control template as a static resource named EnemyTemplate, and you were able to make the enemy control look like an alien by setting its Template property to point to the template. The IDE created the template with an x:Key (and not an x:Name), so your code used the Resources dictionary to look it up by name.

# Visual states make controls respond to changes

When you hover over a button, it changes from being transparent to being opaque. When you tab to switch focus to the button, a dashed line appears around it. These things happen because **you changed the state of the button**. When you hover over it, that puts it into a state called <code>PointerOver</code>, and when you change focus it puts it into a focus state. There are lots of different states that a control can be in, and most controls don't need to respond to every state.

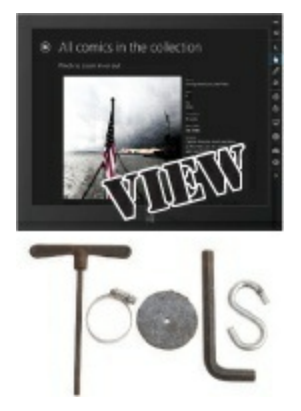

Controls and control templates use **visual state groups** to change the way the control looks and acts when it's in a specific state. Buttons have a visual state group called <code>CommonStates</code> that include a state called <code>Normal</code>, one called <code>PointerOver</code> (when the pointer is hovering over the button), one called <code>Pressed</code> (when the user is actually pressing the button), and one called <code>Disabled</code> (when the button is disabled). The button style you copied has a <VisualStateGroup> section that determines how the button's properties change when it's in one of those common states. Here's how it works:

<VisualStateGroup x:Name="CommonStates">
 <VisualState x:Name="Normal"/>
 <VisualState x:Name="PointerOver">
 <Storyboard>

The control doesn't need to do anything special when it's in the normal state.

### Animation for a property when the pointer is over the button Another animation for a different property for the same state

```
</Storyboard>
</VisualState>
<VisualState x:Name="Pressed">
<Storyboard>
```

Each state is handled with a <VisualState> tag, which contains a Storyboard. Storyboards control animations, and can use a timeline to determine when animations begin and end.

### Animation for a property when the button is pressed Another animation for a different property for the same state And another—it can have many animations for properties

</Storyboard> </VisualState>

<VisualState x:Name="Disabled">

<Storyboard>

Each Storyboard uses animations to modify properties. When the control enters the state, the Storyboard starts the animations, which change the values of the properties.

### Animation for a property when the button is pressed Another animation for a different property for the same state

etc.

</Storyboard>

</VisualState>

</VisualStateGroup>

#### NOTE

Take a minute and look closely at the button style that you copied into your resource dictionary. All it has are <Setter> tags, including one that sets the Template property to a ControlTemplate. Try using the  $\Box$  button in the IDE to collapse the <VisualStateManager. VisualStateGroups> tag. Once you do that, you can see that the control template just has a Grid that contains a Border with a ContentPresenter (which displays the contents of the button) and two Rectangles. Add the visual state management, and you get a button!

Try changing the Border to give it rounded corners. What happens to your app's buttons?

# Use DoubleAnimation to animate double values

When you set a numeric property like Width or Height on a control in XAML, that sets the value of a double property on the control object. DoubleAnimation gives you a way to gradually change that double value from one value to another over a time period, and is often used to modify the control when it enters a visual state. The control template the button style that you copied uses DoubleAnimation to animate the focused state by changing the opacity of the two rectangles around the edge of the control from 0 (clear) to 1 (opaque). The duration is zero, which means the animation happens instantly:

```
The storyboard's target is the object
                                            with the property being animated.
                                           This animation is being applied to one
  <VisualState x: Name="Focused"> of the Rectangle controls that you
                                            found in Step 8 earlier.
        <Storyboard>
             <DoubleAnimation
The Opacity
                   Storyboard.TargetName="FocusVisualWhite"
property is being
                   Storyboard.TargetProperty="Opacity"
animated from
                ( To="1"
its default value .
                 {Duration="0"/>
to I in O seconds
(instantly).
             <DoubleAnimation
                   Storyboard.TargetName="FocusVisualBlack"
                   Storyboard.TargetProperty="Opacity" /
                   To="1"
                                               Here's the other Rectangle. The
                   Duration="0"/>
                                               Storyboard triggers both animations
        </storyboard>
                                              for the Focused visual state-that's
  </VisualState>
                                               what makes the Rectangles appear
                                               when the button gets focus.
```

A Storyboard is a container that's used to organize and apply animateions. When the button gets focus, the visual state manager looks for a VisualState called "Focused" and executes its Storyboard to trigger the animations. When the button leaves the Focused state, the Storyboard resets, and all animations go back to their initial state, which in this case means the Opacity is set back to 0 (invisible).

Let's experiment with this animation to get a feel for how it works:

- Modify the DoubleAnimation tags in the Focused visual state to change it from a zero-duration animation to one that takes five seconds. Durations are always in the form *hours:minutes:seconds*, so change it to Duration="0:0:5" (in <u>both</u> animations, so it works with light and dark themes).
- Start your program, then use the Tab key to change focus between the buttons. The dashed outline should now fade in very slowly over five seconds. Try the duration to half a second: Duration="0:0:0.5"
- ③ Stop the program so we can modify the animation again. This time, **modify the Duration and** add two more properties. Setting AutoReverse to true reverses the animation after it's complete, and setting RepeatBehavior to Forever causes it to loop for as long as the target control is displayed:

• A Run your program again. Now the focus rectangle pulses by fading in for half a second, then fading out for half a second, and repeats as long as the button is in focus.

### Use object animations to animate object values

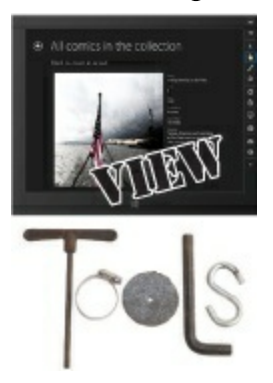

While some properties on your controls use double values, others use objects. For example, when you set the Foreground property to Black, you're actually setting it to a SolidColorBrush object. You can see an example of this in the animation for your button style's Pressed visual state, which uses an ObjectAnimationUsingKeyFrames animation to change the color of the Border control that makes up the rectangular button body when the button is pressed:

```
<VisualState x:Name="Pressed">

<Storyboard>

<ObjectAnimationUsingKeyFrames Storyboard.TargetName="Border"

Storyboard.TargetProperty="Background">

<DiscreteObjectKeyFrame KeyTime="0"

Value="{ThemeResource ButtonPressedBackgroundThemeBrush}" />

</ObjectAnimationUsingKeyFrames>

<ObjectAnimationUsingKeyFrames Storyboard.TargetName="ContentPresenter"

Storyboard.TargetProperty="Foreground">

<DiscreteObjectKeyFrame KeyTime="0"

<DiscreteObjectKeyFrame KeyTime="0"

Value="{ThemeResource ButtonPressedForegroundThemeBrush}" />

</ObjectAnimationUsingKeyFrames>

</ObjectAnimationUsingKeyFrames>

</ObjectAnimationUsingKeyFrames>

</ObjectAnimationUsingKeyFrames>

</Storyboard>
```

Key frame animations work by creating **key frames**. A key frame is a discrete event that happens at a specific times during the animation. You can see how this works by **adding a third animation to the Pressed storyboard**. Add this right above the closing </storyboard> tag:

```
<ObjectAnimationUsingKeyFrames RepeatBehavior="Forever"
         Storyboard.TargetName="Border" Storyboard.TargetProperty="BorderBrush">
    <DiscreteObjectKeyFrame KeyTime="0:0:0"
                              Value="{TemplateBinding BorderBrush}"/>
    <DiscreteObjectKeyFrame KeyTime="0:0:0.2" Value="White"/>
                                                                            If you scroll down
    <DiscreteObjectKeyFrame KeyTime="0:0:0.4"
                                                                            and look at the
                                                                            <Border> you'll see
                              Value="{TemplateBinding BorderBrush}"/>
                                                                            this value, which is
    <DiscreteObjectKeyFrame KeyTime="0:0:0.6" Value="Blue"/>
                                                                            set to the value
    <DiscreteObjectKeyFrame KeyTime="0:0:0.8"
                                                                            of the Button's
                              Value="{TemplateBinding BorderBrush}"/>
                                                                            BorderBrush
</ObjectAnimationUsingKeyFrames>
                                                                            property.
```

Run your program again. Now when you press a button, the border around the button will flash different colors. Notice how the animation stops partway through if you stop pressing the button? That's because the state changed back to Normal, so the animation reset to its starting point.

Here's an example of how a control template for a checkbox uses visual states: http://msdn.microsoft.com/library/windows/apps/hh465374.aspx

### Build an analog stopwatch using the same ViewModel

The MVVM pattern **decouples** the View from the ViewModel, and the ViewModel from the Model. This is really useful if you need to make changes to one of the layers. Because of that decoupling, you can be very confident that the changes you make will not cause the "shotgun surgery" effect and ripple into the other layers. So did we do a good job decoupling the stopwatch program's View from its ViewModel? There's one way to be sure: let's build an entirely new View without changing the existing classes in the ViewModel. The only change you'll need in the C# code **is a new converter in the ViewModel** that converts minutes and seconds into angles.

#### NOTE

Remember how you used the data classes you built for Jimmy's Comics in Chapter 14 and reused them to create a Split App without making any changes? This is the same idea.

#### DO THIS!

#### • **()** ADD A CONVERTER TO CONVERT TIME TO ANGLES. Add the AngleConverter class to the *ViewModel* folder. You'll use it for the hands on the face.

```
using Windows.UI.Xaml.Data;
```

```
class AngleConverter : IValueConverter {
    public object Convert(object value, Type targetType, object parameter, string language) {
         double parsedValue;
         if ((value != null)
              && double.TryParse(value.ToString(), out parsedValue)
              && (parameter != null))
              switch (parameter.ToString()) {
    case "Hours":
        return parsedValue * 30;
        An hour value ranges from 0 to
        II, so to convert to an angle it's
        multiplied by 30.
                   case "Minutes":
                                                      Minutes and seconds range from
                   case "Seconds":
                       return parsedValue * 6;
                                                              O to 59, so the angle conversion
                                                              means multiplying by b.
         return 0;
    public object ConvertBack(object value, Type targetType, object parameter, string language) {
         throw new NotImplementedException();
```

#### ■ ② ADD THE NEW USERCONTROL.

Add a new user control called AnalogStopwatch.xaml to the *View* folder and add the ViewModel namespace to the <UserControl> tag:

```
d:DesignHeight="300"
d:DesignWidth="400"
xmlns:viewmodel="using:Stopwatch.ViewModel">
```

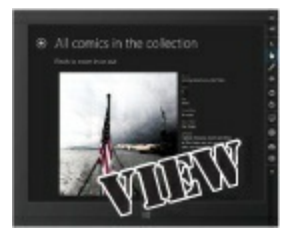

#### And add the ViewModel and two converters to the user control's static resources.

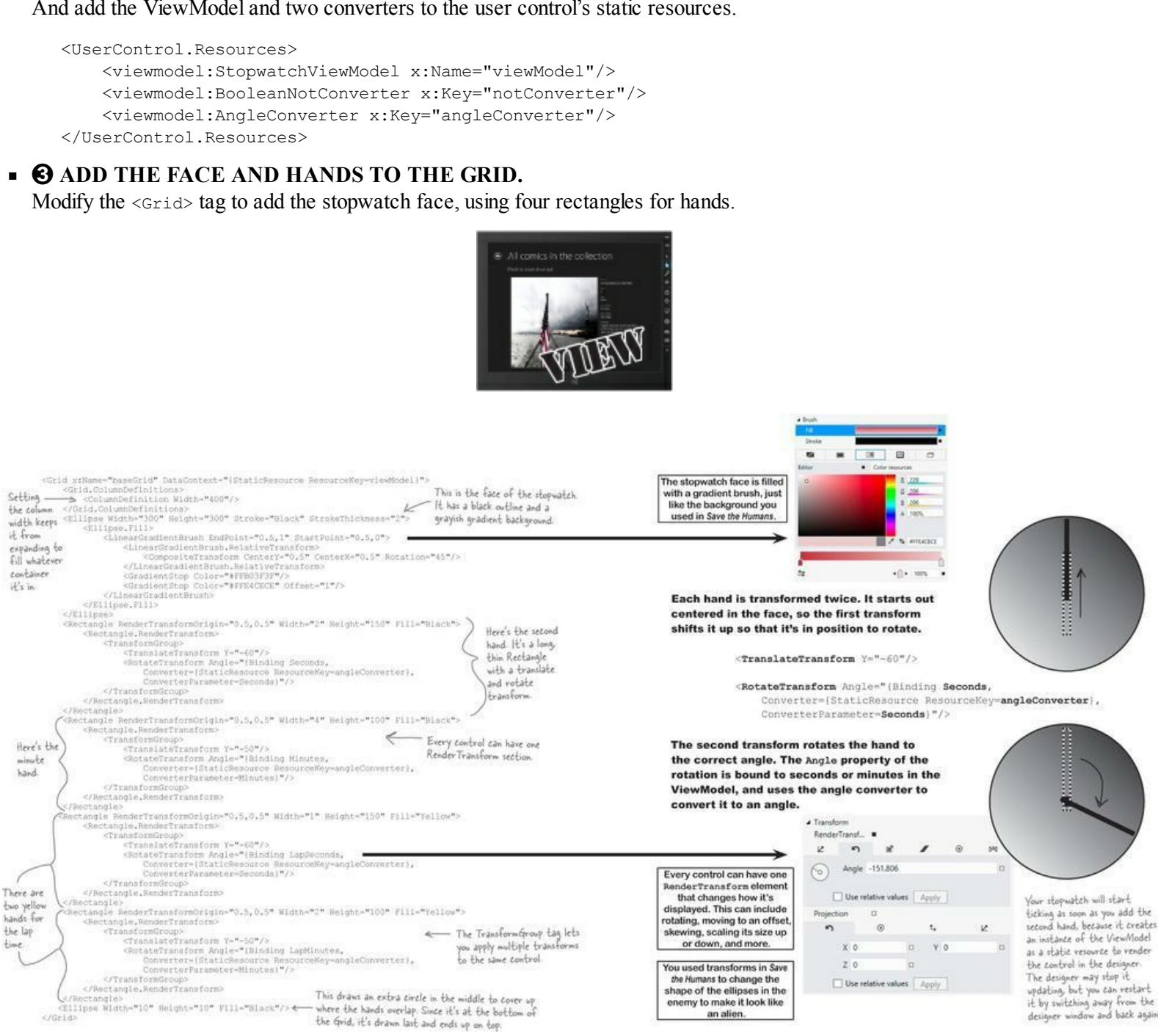

**4** ADD THE BUTTONS TO THE STOPWATCH. If you haven't already, modify the button style in your resource dictionary to give the buttons rounded corners:

```
Setting the Border control's
                                                                        CornerRadius property to 15
<Border x:Name="Border"
                                                                        will give the buttons rounded
         Background="{TemplateBinding Background}"
                                                                        corners. Combine that with
         BorderBrush="{TemplateBinding BorderBrush}"
                                                                        the flashing border when the
         BorderThickness="{TemplateBinding BorderThickness}"
                                                                        button is pressed, and you've
         Margin="3"
                                                                  < got a pretty interesting
         CornerRadius="15">
                                                                        customized button.
```

We can use the same "Stopwatch is running" TextBlock, so we'll need to add the Visibility converter as a static resource:

<UserControl.Resources> <viewmodel:StopwatchViewModel x:Name="viewModel"/> <viewmodel:BooleanNotConverter x:Key="notConverter"/> <viewmodel:AngleConverter x:Key="angleConverter"/>

<viewmodel:BooleanVisibilityConverter x:Key="visibilityConverter"/>

</UserControl.Resources>

Now you can add the buttons. Since it's an analog stopwatch, let's use symbols instead of text by setting the font to Segoe UI Symbol and using the Unicode character codes:

```
We like the way the
                                                                               buttons look when they
                                                                               overlap the face, so we
                                                                              gave them a bottom
                                                                              vertical alignment and
                                                                              30 pixel bottom margin.
        <StackPanel Orientation="Horizontal" HorizontalAlignment="Center"
                     VerticalAlignment="Bottom" Margin="0,0,0,30">
            <Button IsEnabled="{Binding Running, Converter={StaticResource notConverter}}"
            Click="StartButton Click" FontFamily="Segoe UI Symbol"></Button>
            <Button IsEnabled="{Binding Running}"
                     Click="StopButton Click" FontFamily="Segoe UI Symbol"></Button>
            <Button Click="ResetButton Click" FontFamily="Segoe UI Symbol">&#xE10E;</Button>
            <Button IsEnabled="{Binding Running}" FontFamily="Segoe UI Symbol"
                     Click="LapButton Click" ></Button>
        </StackPanel>
                                                                                We used Character Map
                                                                                to find appropriate
        <TextBlock Text="Stopwatch is running" HorizontalAlignment="Left"
                                                                                button symbols.
              VerticalAlignment="Bottom" Margin="10"
              Visibility="{Binding Running, Converter={StaticResource visibilityConverter}}"
              Style="{StaticResource StopwatchRunningTextBlockStyle}"/>
The UserControl is just a Grid with a single cell, so all of
```

The UserControl is just a Grid with a single cell, so all ot these controls are in the same cell. We'll use the alignment and margin properties to position the TextBlock.

#### **G** MODIFY THE CODE-BEHIND AND UPDATE THE MAIN PAGE.

You added buttons, but you still need to add their event handler methods. The code-behind for the buttons is the same as in the basic stopwatch:

```
private void StartButton_Click(object sender, RoutedEventArgs e) {
    viewModel.Start();
}
private void StopButton_Click(object sender, RoutedEventArgs e) {
    viewModel.Stop();
}
private void ResetButton_Click(object sender, RoutedEventArgs e) {
    viewModel.Reset();
}
private void LapButton_Click(object sender, RoutedEventArgs e) {
    viewModel.Lap();
}
```

Now you just need to modify your *MainPage.xaml* to add an AnalogStopwatch control:

```
<StackPanel Orientation="Vertical" Grid.Row="1" Margin="120,0">
<view:BasicStopwatch Margin="0,0,0,40" />
<view:AnalogStopwatch/>
</StackPanel>
```

Run your app. Now you have two stopwatch controls on the page.

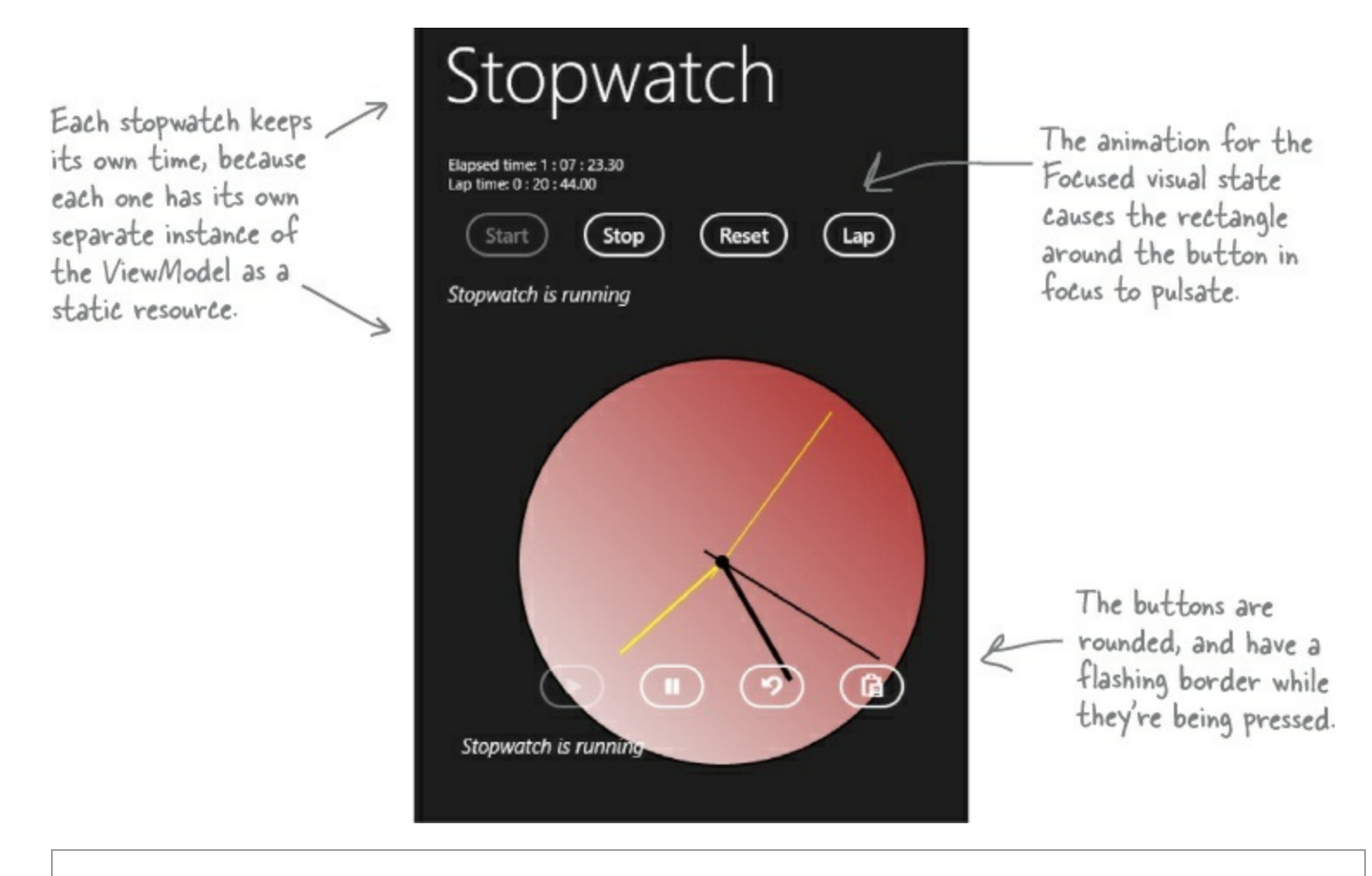

Are you wondering why you didn't add the ViewModel resource to your resource dictionary? Try changing the ViewModel to make the \_stopwatchModel field static. What does this change about how the stopwatch app behaves? Can you figure out why that happens? This is exactly what would happen if you had a single static resource in the app's resource dictionary. But don't take our word for it — try it yourself and see what happens!

# UI controls can be instantiated with C# code, too

You already know that your XAML code instantiates classes in the Windows.UI namespace, and you even used the Watch window in the IDE back in Chapter 10 to explore them. But what if you want to create controls from inside your code? Well, controls are just objects, so you can create them and work with them just like you would with any other object. Go ahead and modify the code-behind to add markings to the face of your analog stopwatch.

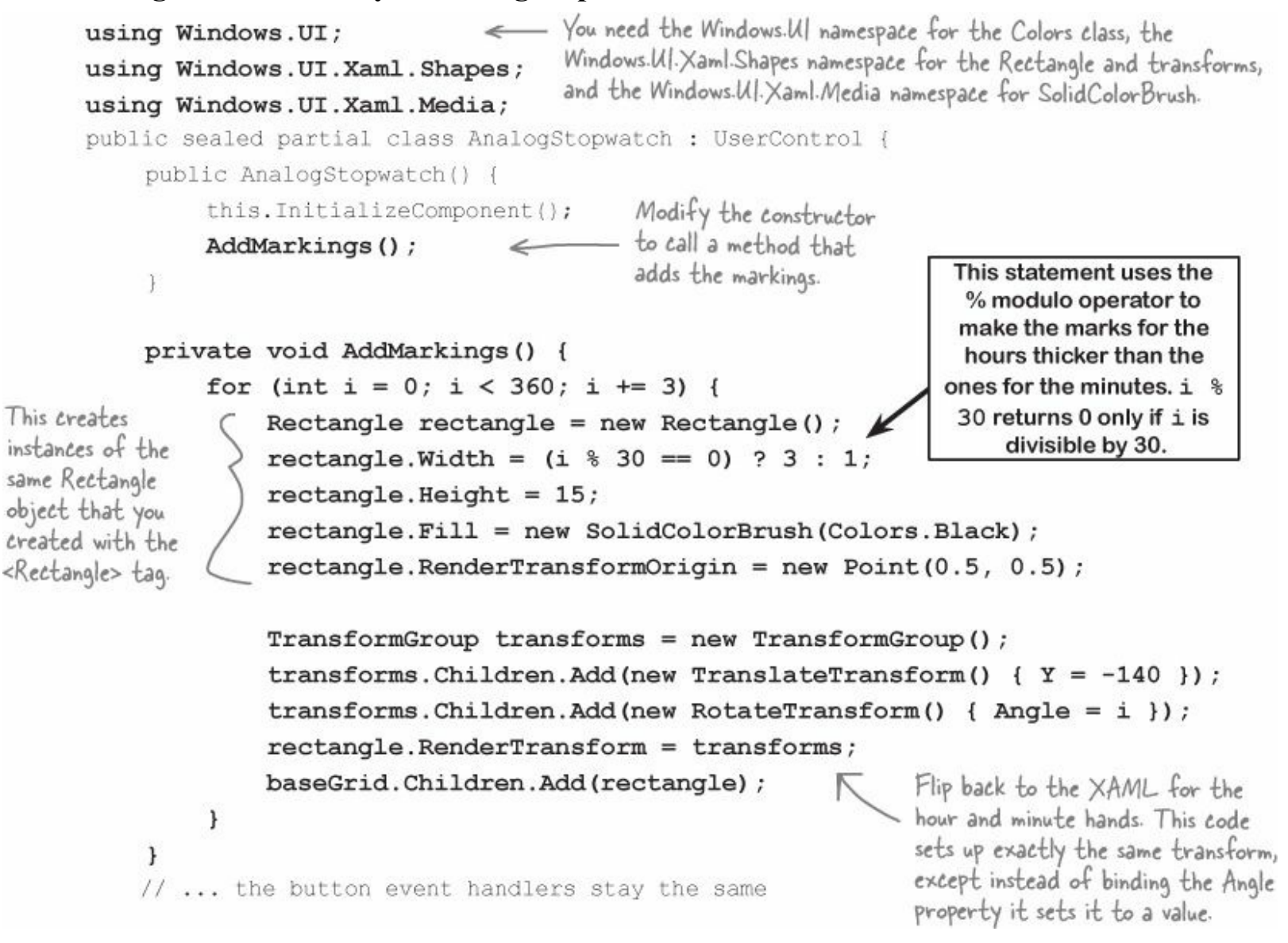

Controls like Grid, StackPanel, and Canvas have a Children collection with references to all of the other controls contained inside them. You can add controls to the grid with its Add() method, and remove all controls by calling its Clear() method. You add transforms to a TransformGroup the same way.

You used a Binding object to set up data binding in C# code back in Chapter 11. Can you figure out how to remove the XAML to create the Rectangle controls for the hour and minute hands and replace it with C# code to do the same thing?

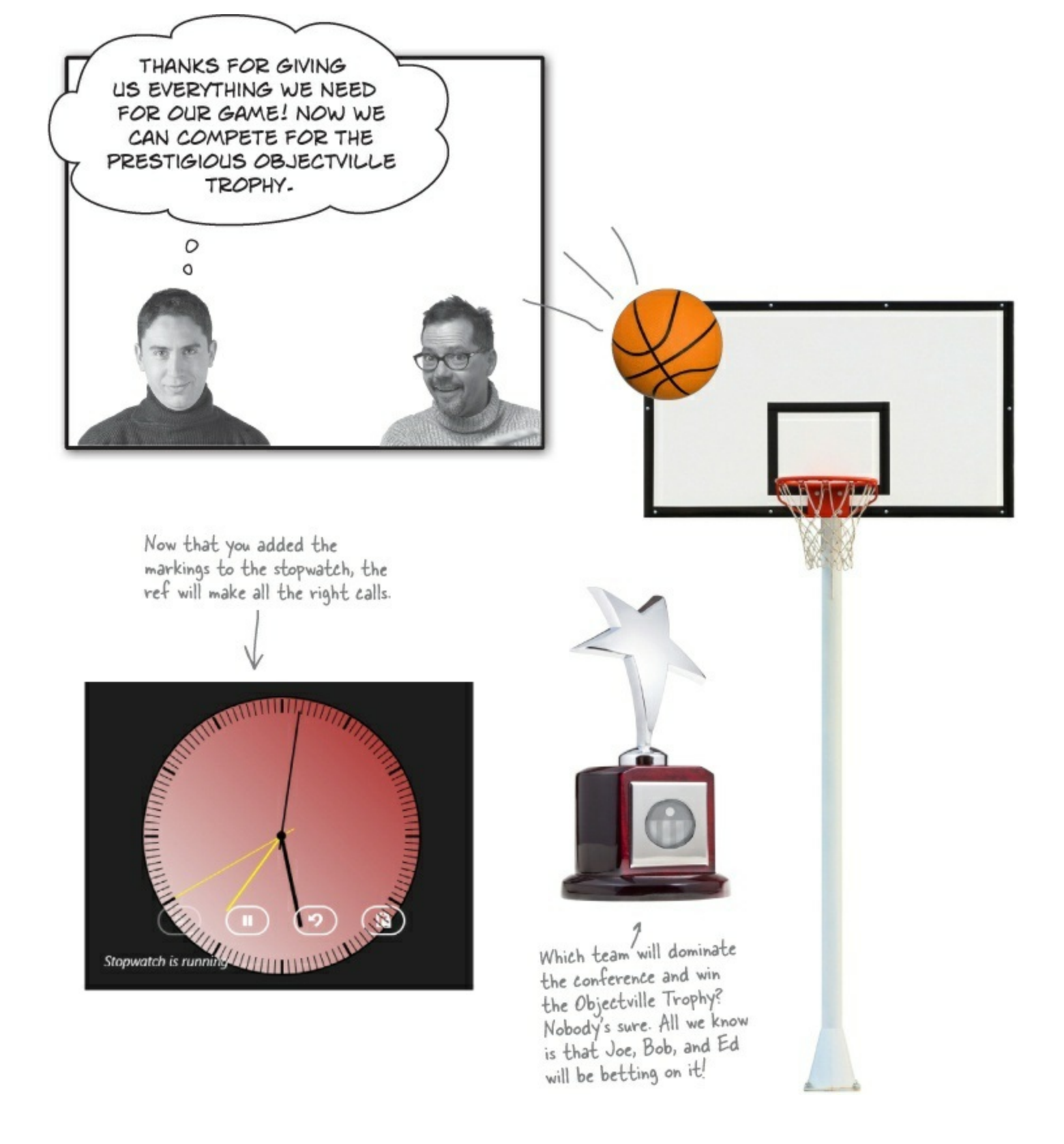

### C# can build "real" animations, too

In the C# and XAML world, *animation* can refer to any property that changes over a specific time period. But in the real world, it means drawings that move and change. So let's build a simple program to do some "real" animation.

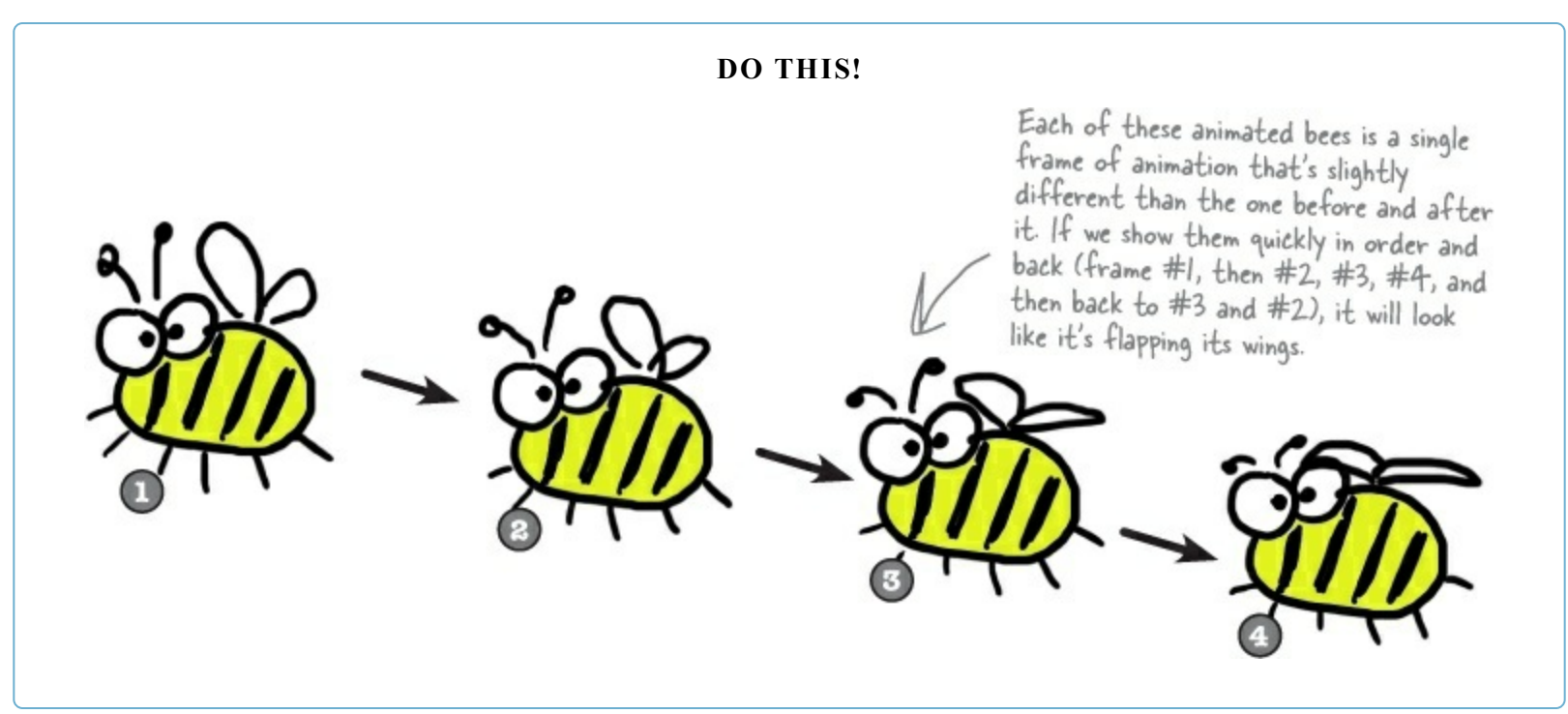

# Create a project and add the pictures

Let's get started with the project. Create a new Windows Store project called AnimatedBee. Download the four images (they're .png files) from the Head First Labs website. Then add each one to the Assets folder. You'll also need to create View, Model, and ViewModel folders. Right-click on the Assets folder and choose Add—Existing Item... just like you did in Chapter 14.

Download the images for this chapter from the your class website.

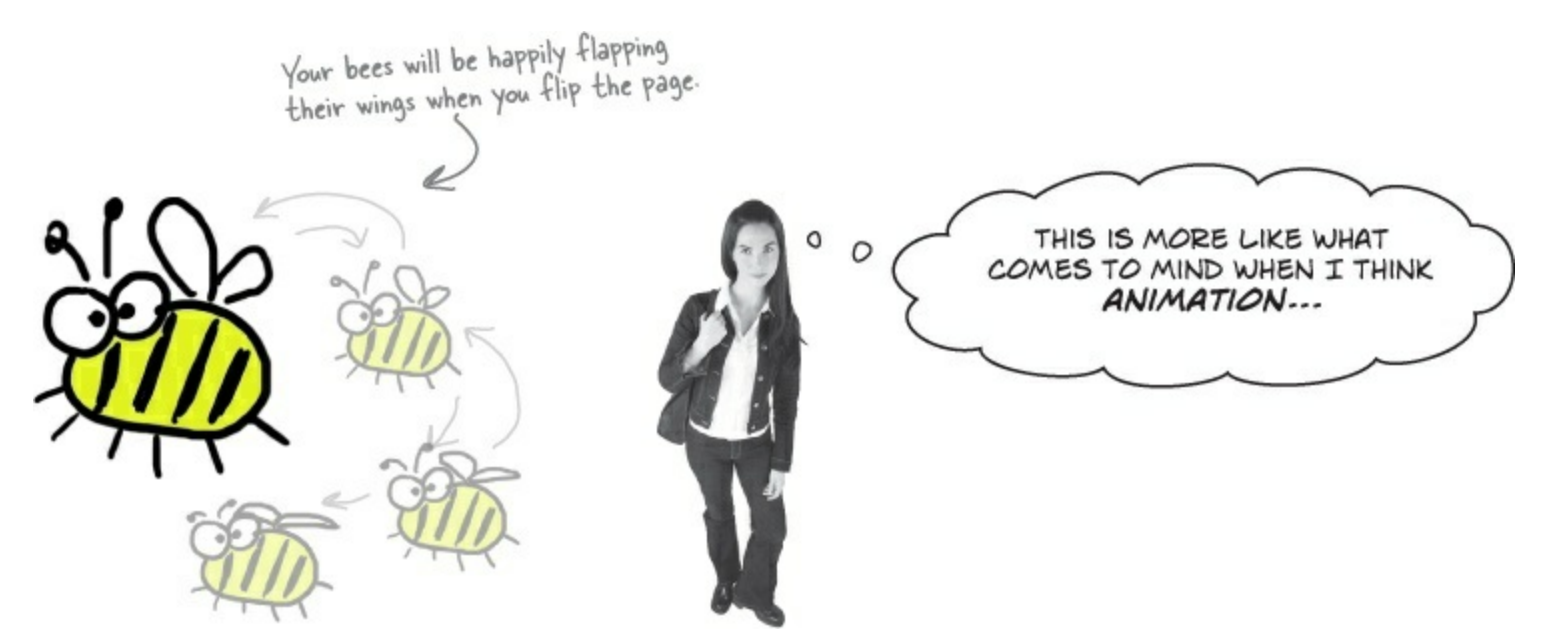

### Keep an open mind about animation.

Watch carefully when you bring up the Windows Start page, open an About window, hover over a button, or do any number of things in Windows apps. Animations are everywhere, and once you start looking for them, you'll keep seeing them.

### Create a user control to animate a picture

Let's encapsulate all of the frame-by-frame animation code. Add a user control called *AnimatedImage* to your View folder. It has very little XAML — all of the intelligence is in the code-behind. Here's everything inside the <userControl> tag in the XAML:

```
<Grid>
<Image x:Name="image" Stretch="Fill"/>
</Grid>
```

The work is done in the code-behind. Notice its overloaded constructor that calls the StartAnimation() method, which creates storyboard and key frame animation objects to animate the source property of the Image control.

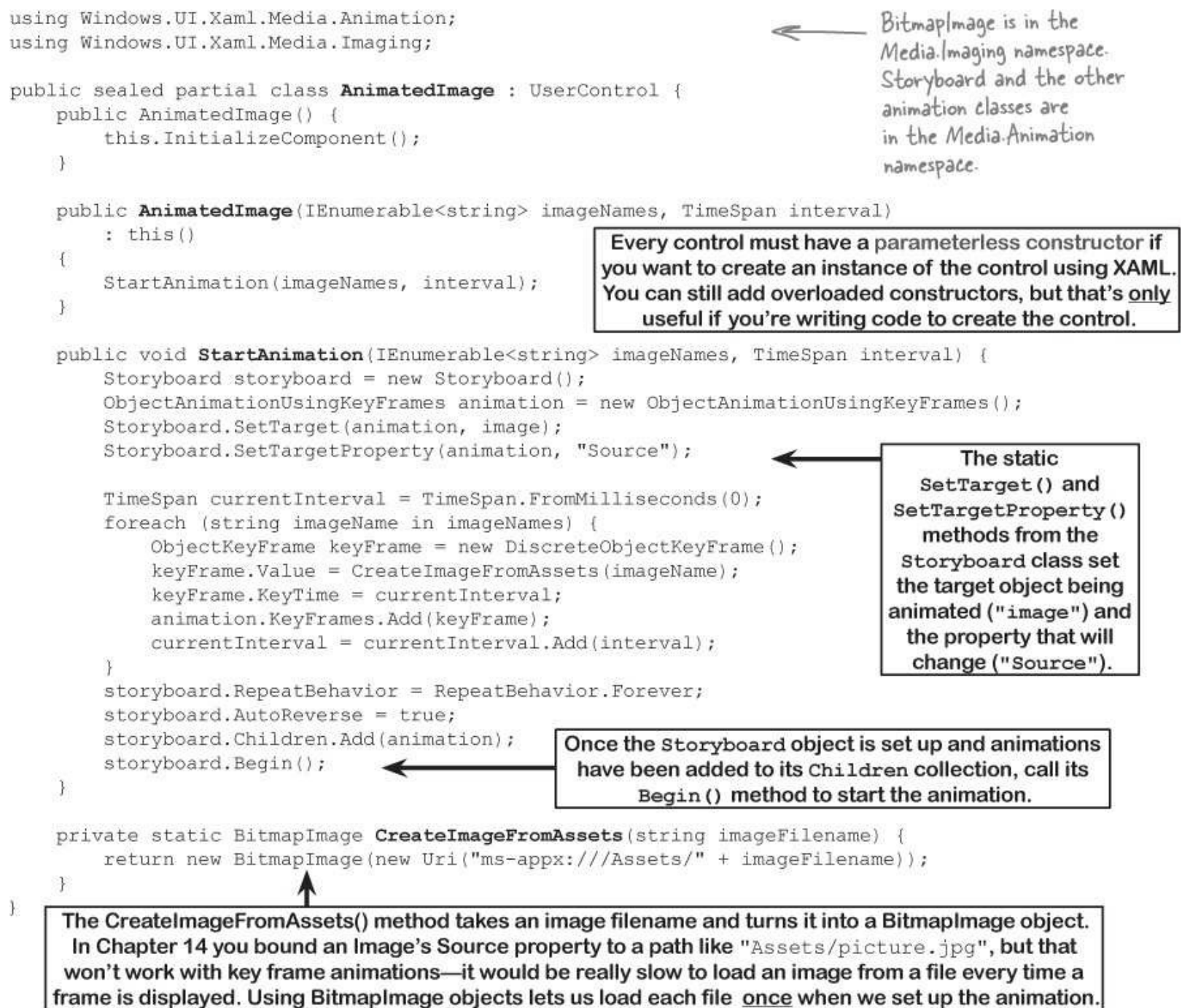

# Make your bees fly around a page

Let's take your AnimatedImage control out for a test flight.

#### **DO THIS!**

#### • **1** REPLACE MAINPAGE.XAML WITH A BASIC PAGE IN THE VIEW FOLDER.

Add a **Basic Page to your** *View* folder called *FlyingBees.xaml*. Delete *MainPage.xaml* from the project. Then modify *App.xaml.cs* to navigate to your new page on startup:

rootFrame.Navigate(typeof(View.FlyingBees), e.Arguments);

#### • ② THE BEES WILL FLY AROUND A CANVAS CONTROL.

You'll need a container for the AnimatedImage controls. So the next thing to do is **add a Canvas control to** *FlyingBees.xaml*. A Canvas control is a container, so it can contain other controls like a Grid or StackPanel. The difference is that a Canvas lets you set the coordinates of the controls using the Canvas.Left and Canvas.Top properties. You used a Canvas back in Chapter 1 to create the play area for *Save the Humans*. Here's the XAML to add to *FlyingBees.xaml*:

This bee's AnimatedImage control starts with its Canvas. Left set to 50 and its Canvas. Top set to 40, so it will be drawn at (50, 40) on the canvas. But it won't stay there for long, because we'll use a double animation to animate Canvas. Left from 50 to 450 and back.

```
<Canvas Grid.Row="1" Background="SkyBlue" Width="600"
HorizontalAlignment="Left" Margin="120,0,120,120">
```

```
<local:AnimatedImage Canvas.Left="50" Canvas.Top="40"
x:Name="firstBee" Width="50" Height="50"/>
```

```
<local:AnimatedImage Canvas.Left="80" Canvas.Top="260"
x:Name="secondBee" Width="200" Height="200"/>
```

```
<local:AnimatedImage Canvas.Left="230" Canvas.Top="100"
x:Name="thirdBee" Width="300" Height="125"/>
```

</Canvas>

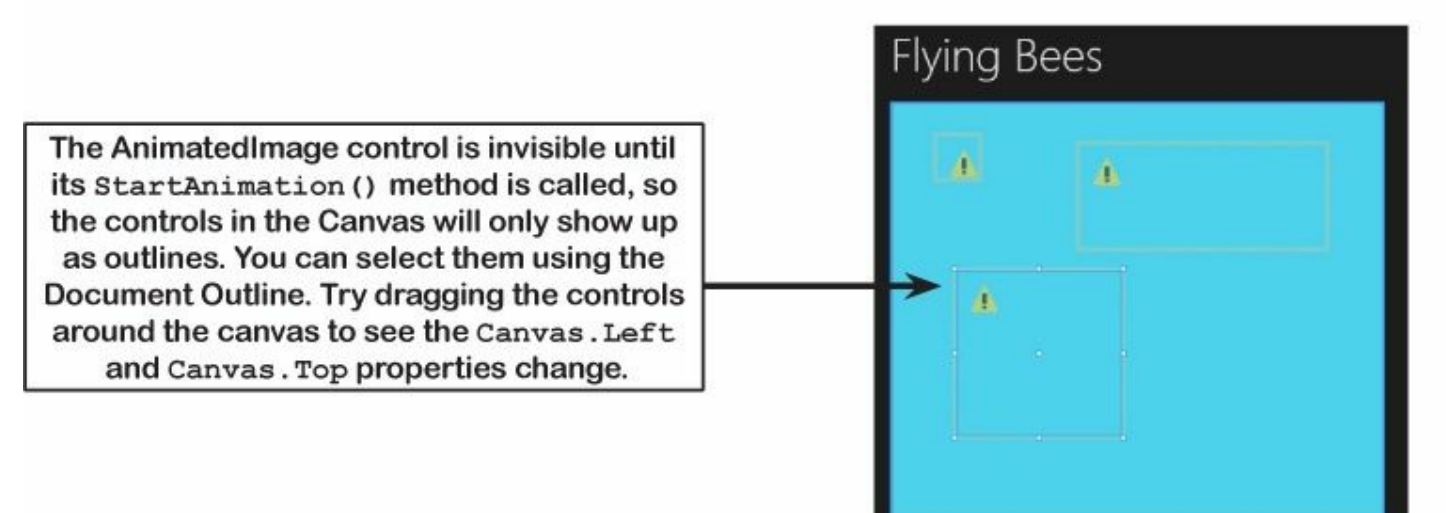

#### • S ADD THE CODE-BEHIND FOR THE PAGE.

You'll need this using statement for the namespace that contains storyboard and DoubleAnimation:

using Windows.UI.Xaml.Media.Animation;

Now you can **modify the constructor in** *FlyingBees.xaml.cs* to start up the bee animation. Let's also create a DoubleAnimation to animate the Canvas.Left property. Compare the code for creating a storyboard and animation to the XAML code with <DoubleAnimation> earlier in the chapter.

```
public FlyingBees() {
                  this.InitializeComponent();
                  this.navigationHelper = new NavigationHelper(this);
                  this.navigationHelper.LoadState += navigationHelper LoadState;
                  this.navigationHelper.SaveState += navigationHelper SaveState;
                  List<string> imageNames = new List<string>(); 
imageNames.Add("Bee animation 1.png"); 
The AnimatedImage control has a
construtor that takes a sequence
of image names and a TimeSpan,
                                                                               and uses them to animate an image.
                  imageNames.Add("Bee animation 2.png");
                  imageNames.Add("Bee animation 3.png");
                  imageNames.Add("Bee animation 4.png");
Instead of using
                   firstBee.StartAnimation(imageNames, TimeSpan.FromMilliseconds(50));
a <Storyboard>
                  secondBee.StartAnimation(imageNames, TimeSpan.FromMilliseconds(10));
tag and a
                  thirdBee.StartAnimation(imageNames, TimeSpan.FromMilliseconds(100));
<DoubleAnimation>
tag like earlier in
                                                                                          The Storyboard is
                  Storyboard storyboard = new Storyboard();
the chapter, you
                                                                                          garbage-collected
                  DoubleAnimation animation = new DoubleAnimation();
                                                                                          after the animation
can create the
                  Storyboard.SetTarget(animation, firstBee);
                                                                                        completes. You can see
Storyboard and
                  Storyboard.SetTargetProperty(animation, "(Canvas.Left)");
                                                                                        this for yourself by using
DoubleAnimation
                                                                                         Make Object ID to watch it
                  animation.From = 50;
objects and set
                                                                                        and clicking 🗘 to refresh
                  animation.To = 450;
their properties
                                                                                         it after the animation
                  animation.Duration = TimeSpan.FromSeconds(3);
in code.
                                                                                       ends-but first change its
                  animation.RepeatBehavior = RepeatBehavior.Forever;
                                                                                        RepeatBehavior to new
                  animation.AutoReverse = true;
                                                                                        RepeatBehavior(2) so
                                                                                        it doesn't repeat forever
                  storyboard.Children.Add(animation);
                                                                                          and never get GC'd.
                  storyboard.Begin();
             }
```

Run your program. Now you can see three bees flapping their wings. You gave them different intervals, so they flap at different rates because their times are waiting for different timespans before changing frames. The top bee has its Canvas. Left property animated from 50 to 450 and back, which causes it to move around the page. Take a close look at the properties that are set on the DoubleAnimation object and compare them to the XAML properties you used earlier in the chapter.

# Something's not right: there's nothing in your *Model* or *ViewModel* folder, and you're creating dummy data in the View. That's not MVVM!

If we wanted to add more bees, we'd have to create more controls in the View and then initialize them individually. What if we want different sizes or kinds of bees? Or other things to be animated? If we had a Model that was optimized for data, it would be a lot easier. How can we make this project follow the MVVM pattern?

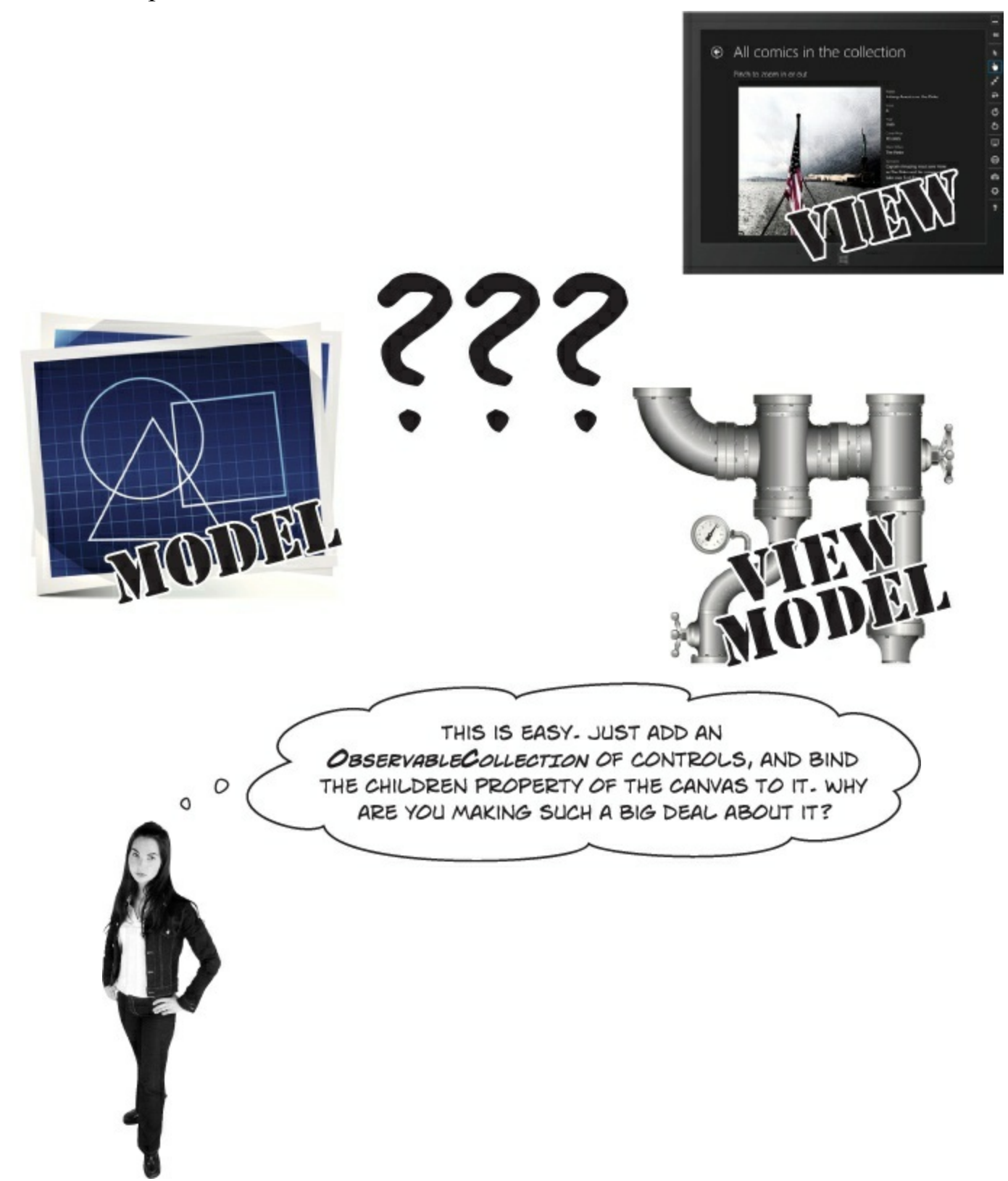

That won't work. Data binding doesn't work with container controls' Children property — and for good reason.

Data binding is built to work with attached properties, which are the properties that show up in the XAML code. The Canvas object *does* have a public Children property, but if you try to set it using XAML (Children="{Binding ...}") your code *won't compile*.

However, you already know how to bind a collection of objects to a XAML control, because you did that with ListView and GridView controls using the ItemsSource property. We can take advantage of that data binding to add child controls to a Canvas.

# Use ItemsPanelTemplate to bind controls to a Canvas

When you used the ItemsSource property to bind items to a ListView, GridView, or ListBox it didn't matter which one you were binding to, because the ItemsSource property always worked the same way. If you were going to build three classes that had exactly the same behavior, you would put that behavior in a base class and have the three classes extend it, right? Well, the Microsoft team did exactly the same thing when they built the selector controls. The ListView, GridView, and ListBox all extend a class called Selector, which is a subclass of the ItemsControl class that displays a collection of items.

• • We're going to use its ItemsPanel property to set up a template for the panel that controls the layout of the items. Start by adding the ViewModel namespace to *FlyingBees.xaml*:

xmlns:viewmodel="using:AnimatedBee.ViewModel"

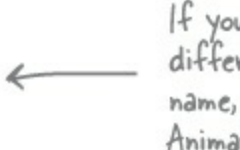

- If you used a different project name, change AnimatedBee to the correct namespace.
- ② Next, add an *empty* class called BeeViewModel to your *ViewModel* folder, and then add an instance of that class as a static resource to *FlyingBees.xaml*:

```
<viewmodel:BeeViewModel x:Key="viewModel"/>
```

Edit *FlyingBees.xaml.cs* and **delete all the additional code that you added to the FlyingBees() constructor** in the FlyingBees control. Make sure that you *don't delete* the InitializeComponents() method or the three lines after it that initialize the NavigationHelper object! (If you're not sure which lines to delete, you can just delete the whole *FlyingBees.xaml* page and add a new one.)

• ③ Here's the XAML for the ItemsControl. Open *FlyingBees.xaml*, delete the <canvas> tag you added, and replace it with this ItemsControl:

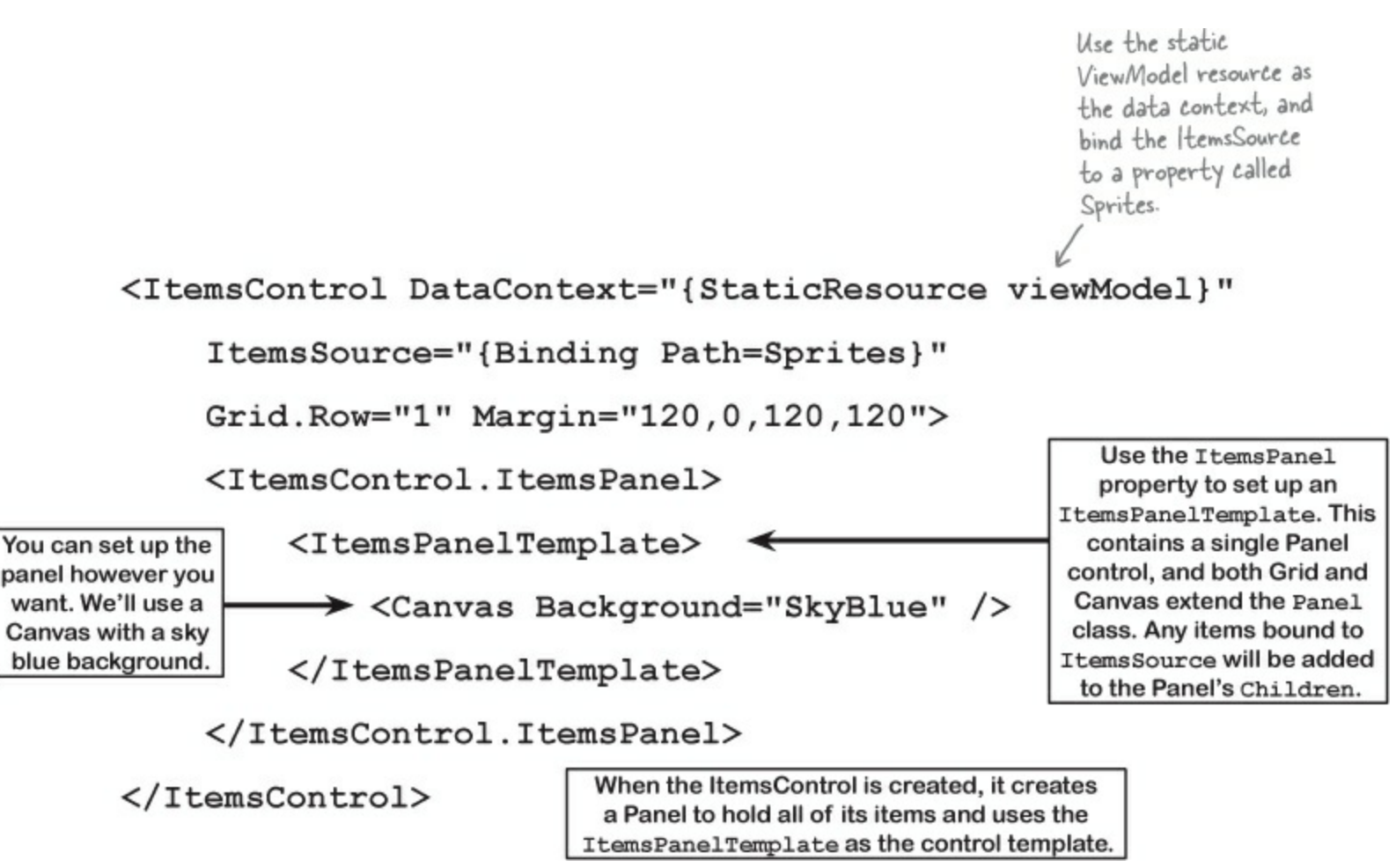

• Oreate a new class in the *View* folder called BeeHelper. Make sure it's a static class, because it'll only have static methods to help your ViewModel manage its bees.
```
using Windows.UI.Xaml.Controls;
         using Windows.UI.Xaml.Media.Animation;
         static class BeeHelper {
              public static AnimatedImage BeeFactory(
                          double width, double height, TimeSpan flapInterval) {
                  List<string> imageNames = new List<string>();
This factory
                  imageNames.Add("Bee animation 1.png");
method creates
                  imageNames.Add("Bee animation 2.png");
Bee controls. It
                  imageNames.Add("Bee animation 3.png");
makes sense to
                  imageNames.Add("Bee animation 4.png");
keep this in the
View, because it's
                  AnimatedImage bee = new AnimatedImage(imageNames, flapInterval);
all Ul-related
                  bee.Width = width;
Lode.
                                            When you take a small block of code that's reused a lot and put
                  bee.Height = height;
                                            it in its own (often static) method, it's sometimes called a helper
                  return bee;
                                            method. Putting helper methods in a static class with a name that
                                                  ends with "Helper" makes your code easier to read.
              public static void SetBeeLocation(AnimatedImage bee, double x, double y) {
                  Canvas.SetLeft(bee, x);
                  Canvas.SetTop(bee, y);
              public static void MakeBeeMove (AnimatedImage bee,
                                                double fromX, double toX, double y) {
                  Canvas.SetTop(bee, y);
                  Storyboard storyboard = new Storyboard();
                  DoubleAnimation animation = new DoubleAnimation();
                  Storyboard.SetTarget(animation, bee);
                  Storyboard.SetTargetProperty(animation, "(Canvas.Left)");
                  animation.From = fromX;
                  animation.To = toX;
                  animation.Duration = TimeSpan.FromSeconds(3);
                  animation.RepeatBehavior = RepeatBehavior.Forever;
                  animation.AutoReverse = true;
                  storyboard.Children.Add(animation);
                  storyboard.Begin();
                                                                   - This is the same code
                                                                     that was in the page's
         }
                                                                     constructor. Now it's in
                                                                     a static helper method.
```

#### THE FACTORY METHOD PATTERN

MVVM is just one of many design patterns. One of the most common — and most useful — patterns is the <u>factory method</u> <u>pattern</u>, where you have a "factory" method that creates objects. The factory method is usually static, and the name often ends with "Factory" so it's obvious what's going on.

Here's the code for the empty BeeViewModel class that you added to the *ViewModel* folder. By moving the UI-specific code to the View, we can keep the code in the ViewModel simple and specific to managing bee-related logic.

```
This will come
in handy in
               All XAML controls inherit from the UIElement base class in the Windows, UI. Xaml namespace. We
the last lab.
               explicitly used the namespace (Windows.UI.Xaml.UIElement) in the body of the class instead of
                 adding a using statement to limit the amount of UI-related code we added to the ViewModel.
                We used UIElement because it's the most abstract class that all of the sprites extend. For some
              projects, a subclass like FrameworkElement may be more appropriate, because that's where many
                    properties are defined, including Width, Height, Opacity, HorizontalAlignment, etc.
                                                                    When the Animated mage control is added to
                                                                    the _sprites ObservableCollection that's bound
         using View;
                                                                    to the ItemsControl's ItemsSource property,
         using System.Collections.ObjectModel;
                                                                    the control is added to the item panel, which
         using System.Collections.Specialized;
                                                                    is created based on the ItemsPanel Template.
         class BeeViewModel {
              private readonly ObservableCollection<Windows.UI.Xaml.UIElement>
                            sprites = new ObservableCollection<Windows.UI.Xaml.UIElement>();
              public INotifyCollectionChanged Sprites { get { return sprites; } }
                                                                              We're taking two steps to encapsulate
              public BeeViewModel() {
                                                                              Sprites property. The backing field
                  AnimatedImage firstBee =
                                                                              is marked readonly so it can't be
                        BeeHelper.BeeFactory(50, 50,
 A sprite is
                                                                              overwritten later, and we expose
                                         TimeSpan.FromMilliseconds(50));
the term for
                                                                              it as an INotifyCollectionChanged
any 2D image
                   sprites.Add(firstBee);
                                                                              property so other classes can only
or animation
                                                                              observe it but not modify it.
 that gets
                  AnimatedImage secondBee =
incorporated
                        BeeHelper.BeeFactory(200, 200, TimeSpan.FromMilliseconds(10));
into a larger
                   sprites.Add(secondBee);
  game or
 animation.
                  AnimatedImage thirdBee =
                        BeeHelper.BeeFactory(300, 125, TimeSpan.FromMilliseconds(100));
                   sprites.Add(thirdBee);
                                                                        You're changing properties
                                                                         and adding animations on the
                   BeeHelper.MakeBeeMove(firstBee, 50, 450, 40);
                                                                         controls after they were added
                  BeeHelper.SetBeeLocation(secondBee, 80, 260);
                                                                         to the ObservableCollection.
                   BeeHelper.SetBeeLocation(thirdBee, 230, 100);
                                                                         Why does that work?
```

• **6** Run your app. It should look exactly the same as before, but now the behavior is split across the layers, with UI-specific code in the View and code that deals with bees and moving in the ViewModel.

### THE READONLY KEYWORD

An important reason that we use encapsulation is to prevent one class from accidentally overwriting another class's data. But what's preventing a class from overwriting its own data? The <u>readonly</u> keyword can help with that. Any field that you mark readonly can only be modified in its declaration or in the constructor.

#### LONG EXERCISE

This is the last exercise in the book. Your job is to build a program that animates bees and stars. There's a lot of code to write, but you're up to the task...and once you have this working, you'll have all the tools you need to build a complete video game. (Can you guess what's in Lab #3?)

#### • **()** HERE'S THE APP YOU'LL CREATE.

Bees with flapping wings fly around a dark blue canvas, while behind them, stars fade in and out. You'll build a View that contains the bees, stars, and page to display them, a Model that keeps track of where they are and fires off events when bees move or stars change, and a ViewModel to connect the two together.

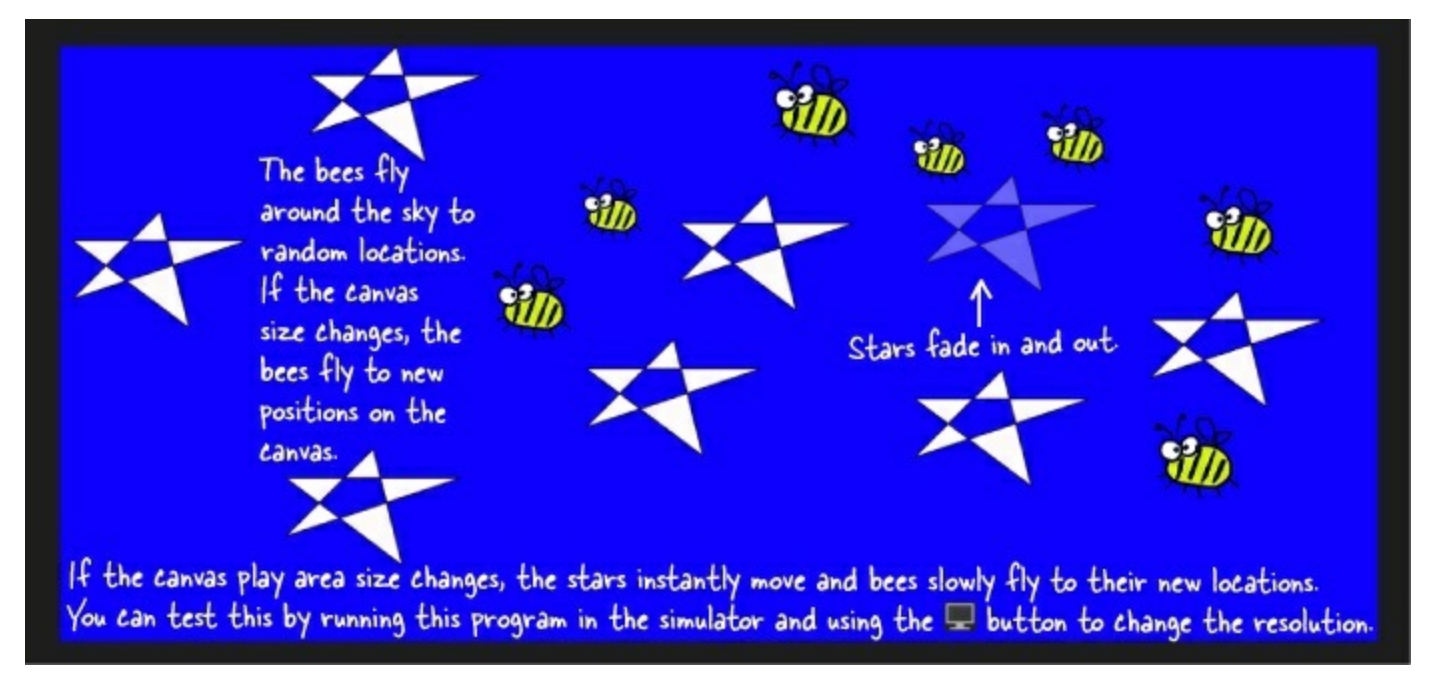

• **2** CREATE A NEW WINDOWS STORE APP PROJECT.

Create a new project called *StarryNight*. Next, add the *Model*, *View*, and *ViewModel* folders. Once that's done, you'll need to add an empty class called BeestarViewModel to the *ViewModel* folder.

#### • ③ CREATE A NEW BASIC PAGE IN THE VIEW FOLDER.

Add a **Basic Page in the** *View* folder called *BeesOnAStarryNight.xaml*. Add the namespace to the top-level tag in the *BeesOnAStarryNight.xaml* (it should match your project's name, starryNight):

```
xmlns:viewmodel="using:StarryNight.ViewModel"
```

Add the ViewModel as a static resource and change the page name:

```
<Page.Resources>
<viewmodel:BeeStarViewModel x:Name="viewModel"/>
<x:String x:Key="AppName">Bees on a Starry Night</x:String>
</Page.Resources>
```

The XAML for the page is **exactly the same** as *FlyingBees.xaml* in the last project, except the Canvas control's background is **Blue** and it has a SizeChanged event handler:

The SizeChanged event is fired when a control changes size, with EventArgs properties for the new size.

```
<Canvas Background="Blue" SizeChanged="SizeChangedHandler" /
```

Visual Studio comes with a fantastic tool to help you experiment with shapes! Fire up Blend for Visual Studio 2013 and use the pen, pencil, and toolbox to create XAML shapes that you can copy and paste into your C# projects.

#### • **4** ADD CODE-BEHIND FOR THE PAGE AND THE APP.

Add the SizeChanged event handler to BeesOnAStarryNight.xaml.cs in the View folder:

#### NOTE

The code in step 4 won't compile until you add the PlayAreaSize property to the ViewModel in step 9. You can use the IDE to generate a property stub for it for now.

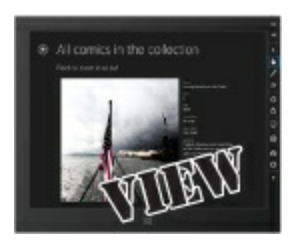

```
private void SizeChangedHandler(object sender, SizeChangedEventArgs e) {
    viewModel.PlayAreaSize = new Size(e.NewSize.Width, e.NewSize.Height);
}
```

Then modify *App.xaml.cs* to change the call to rootFrame.Navigate() so the app starts on your new page::

rootFrame.Navigate(typeof(View.BeesOnAStarryNight), e.Arguments);

#### • **(5)** ADD THE ANIMATEDIMAGE CONTROL TO THE VIEW FOLDER.

Go back to the *View* folder and add the AnimatedImage control. This is exactly the same control from earlier in the chapter. Make sure you **add the image files** for the animation frames to the *Assets* folder.

#### • **(3)** ADD A USER CONTROL CALLED STARCONTROL TO THE VIEW FOLDER.

This control draws a star. It also has two storyboards, one to fade in and one to fade out. Add methods called FadeIn() and FadeOut() to the code-behind to trigger the storyboards.

A Polygon control uses a set of points to draw a polygon. This UserControl uses it to draw a star.

```
<UserControl
    // The usual XAML code that the IDE generates is fine,
    // no extra namespaces are needed for this User Control.
    <UserControl.Resources>
         <Storyboard x:Name="fadeInStoryboard">
             <DoubleAnimation From="0" To="1" Storyboard.TargetName="starPolygon"
                          Storyboard.TargetProperty="Opacity" Duration="0:0:1.5" />
         </storyboard>
         <Storyboard x:Name="fadeOutStoryboard">
            <DoubleAnimation From="1" To="0" Storyboard.TargetName="starPolygon"
                           Storyboard.TargetProperty="Opacity" Duration="0:0:1.5" />
         </storyboard>
                                    You'll need to add public Fadeln() and FadeOut()
    </UserControl.Resources>
                                          methods to the code-behind that start these
                                         storyboards. That's how the stars will fade in and out.
    <Grid>
         <Polygon Points="0,75 75,0 100,100 0,25 150,25" Fill="Snow"
                   Stroke="Black" x:Name="starPolygon"/>
                                                         This polygon draws the star. You can replace it with other shapes to experiment with how they work.
    </Grid>
</UserControl>
```

There are even more shapes beyond ellipses, rectangles, and polygons: http://msdn.microsoft.com/enus/library/windows/apps/xaml/hh465055.aspx

#### • **②** ADD THE BEESTARHELPER CLASS TO THE VIEW.

Here's a useful helper class. It's got some familiar tools, and a couple of new ones. Put it in the View folder.

```
using Windows.UI.Xaml;
using Windows.UI.Xaml.Controls;
using Windows.UI.Xaml.Media.Animation;
using Windows.UI.Xaml.Shapes;
static class BeeStarHelper {
    public static AnimatedImage BeeFactory(double width, double height, TimeSpan flapInterval) {
        List<string> imageNames = new List<string>();
        imageNames.Add("Bee animation 1.png");
        imageNames.Add("Bee animation 2.png");
        imageNames.Add("Bee animation 3.png");
        imageNames.Add("Bee animation 4.png");
        AnimatedImage bee = new AnimatedImage (imageNames, flapInterval);
        bee.Width = width;
        bee.Height = height;
                                 Canvas has SetLeft() and GetLeft() methods to set and get the X
        return bee;
                                position of a control. The SetTop() and GetTop() methods set and get
                                 the Y position. They work even after a control is added to the Canvas.
    public static void SetCanvasLocation (UIElement control, double x, double y) {
        Canvas.SetLeft(control, x);
        Canvas.SetTop(control, y);
    public static void MoveElementOnCanvas(UIElement uiElement, double toX, double toY) {
        double fromX = Canvas.GetLeft(uiElement);
                                                                              We added a helper called
        double fromY = Canvas.GetTop(uiElement);
                                                                              CreateDoubleAnimation()
                                                                              that creates a three-
        Storyboard storyboard = new Storyboard();
        DoubleAnimation animationX = CreateDoubleAnimation(uiElement,
                                                                              second DoubleAnimation.
                                              fromX, toX, "(Canvas.Left)");
                                                                              This method uses it to
        DoubleAnimation animationY = CreateDoubleAnimation(uiElement,
                                                                              move a UIElement from
                                              fromY, toY, "(Canvas.Top)");
                                                                              its current location to a
        storyboard.Children.Add(animationX);
        storyboard.Children.Add(animationY);
                                                                              new point by animating its
        storyboard.Begin();
                                                                              Canvas. Left and Canvas.
                                                                              Top properties.
    public static DoubleAnimation CreateDoubleAnimation (UIElement uiElement, 🖉
                                          double from, double to, string propertyToAnimate) {
        DoubleAnimation animation = new DoubleAnimation();
        Storyboard.SetTarget(animation, uiElement);
        Storyboard.SetTargetProperty(animation, propertyToAnimate);
        animation.From = from;
        animation.To = to;
        animation.Duration = TimeSpan.FromSeconds(3);
                                                                    "Z Index" means the order
        return animation;
                                                                   the controls are layered on a
                                                                   panel. A control with a higher
    public static void SendToBack(StarControl newStar) {
                                                                    Z index is drawn on top of
        Canvas.SetZIndex(newStar, -1000);
                                                                     one with a lower Z index.
```

#### • ③ ADD THE BEE, STAR, AND EVENTARGS CLASSES TO THE MODEL.

Your model needs to keep track of the bees' positions and sizes, and the stars' positions, and it will fire off events so the ViewModel knows whenever there's a change to a bee or a star.

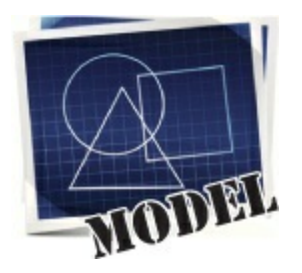

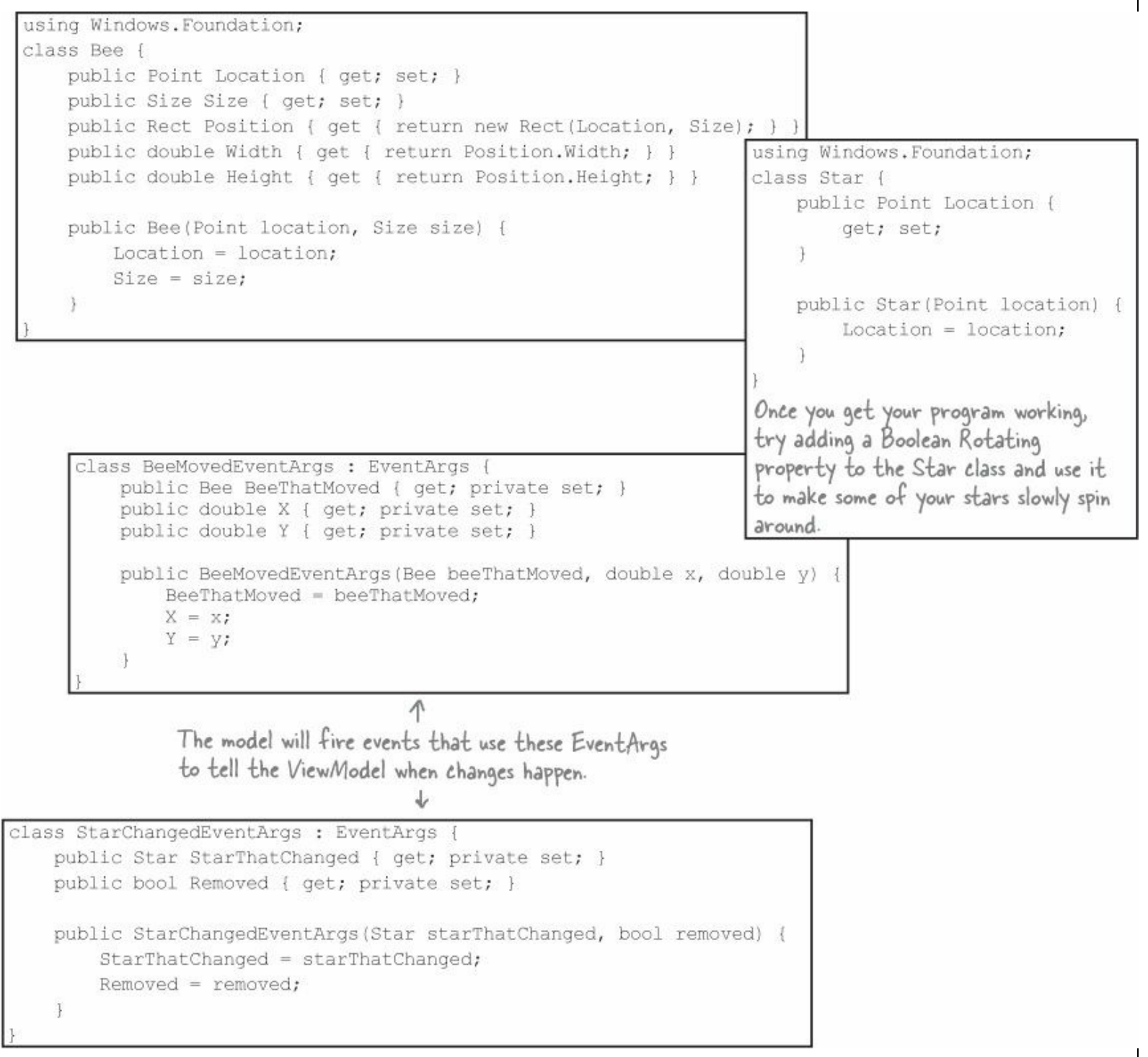

#### THE POINT, SIZE, AND RECT STUCTS

The Windows.Foundation namespace has several very useful structs. Point uses X and Y double properties to store a set of coordinates. Size has two double properties too, Width and Height, and also a special Empty value. Rect stores two coordinates for the top-left and bottom-right corner of a rectangle. It has a lot of useful methods to find its width, height, intersection with other Rects, and more.

The Points property on the Polygon control is a collection of Point structs. The Rect struct has several overloaded constructors, and methods that let you extract its width, height, size, and location (either as a Point or individual X and Y double coordinates).

#### • **(9)** ADD THE BEESTARMODEL CLASS TO THE MODEL.

We've filled in the private fields and a couple of useful methods. Your job is to finish building the BeeStarModel class.

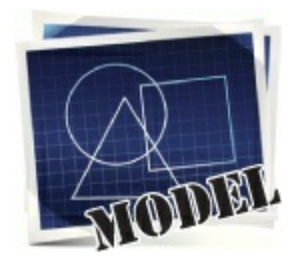

using Windows.Foundation; You can use readonly to create a constant struct value. class BeeStarModel ( public static readonly Size StarSize = new Size(150, 100); private readonly Dictionary<Bee, Point> bees = new Dictionary<Bee, Point>();
private readonly Dictionary<Star, Point> stars = new Dictionary<Star, Point>();
private Random random = new Random(); Size Empty is a value of Size that's reserved for an empty size. You'll use it to only create public BeeStarModel() { playAreaSize = Size.Empty; bees and stars when the play area is resized. public void Update() { - The ViewModel will use a timer to call 1 MoveOneBee(); this Update() method periodically. AddOrRemoveAStar(); private static bool RectsOverlap(Rect r1, Rect r2) { This method checks two Rect rl.Intersect(r2);
if (rl.Width > 0 || rl.Height > 0) structs and returns true if they overlap each other using the Rect.Intersect() method. return true; return false; PlayAreaSize is a property. public Size PlayAreaSize // Add a backing field, and have the set accessor call CreateBees() and CreateStars() private void CreateBees() { // If the play area is empty, return. If there are already bees, move each of them.
// Otherwise, create between 5 and 15 randomly sized bees (40 to 150 pixels), add
// it to the \_bees collection, and fire the BeeMoved event. If the method's tried private void CreateStars() { 1,000 random locations // If the play area is empty, return. If there are already stars, and hasn't found one // set each Star's location to a new point and fire the StarChanged // event, otherwise call CreateAStar() between 5 and 10 times. that doesn't overlap, the play area has probably private void CreateAStar() { // Find a new non-overlapping point, add a new Star object to the run out of space, so just // stars collection, and fire the StarChanged event. return any point. private Point FindNonOverlappingPoint(Size size) { // Find the upper left-hand corner of a rectangle that doesn't overlap any bees or stars // You'll need to try random Rects, then use LINQ queries to find any bees or stars // that overlap (the RectsOverlap() method will be useful). private void MoveOneBee (Bee bee = null) // If there are no bees, return. If the bee parameter is null, choose a random bee,
// otherwise use the bee argument Then find a new non-overlapping point, update the bee's // location, update the bees collection, then fire the OnBeeMoved event. private void AddOrRemoveAStar() { // Flip a coin ( random.Next(2) == 0) and either create a star using CreateAStar() or // remove a star and fire OnStarChanged. Always create a star if there are <= 5, remove // one if >= 20. stars.Keys.ToList() [ random.Next( stars.Count) ] will find a random star. // You'll need to add the BeeMoved and StarChanged events and methods to call them. // They use the BeeMovedEventArgs and StarChangedEventArgs classes.

ł

You can debug your app with the simulator to make sure it works with different screen sizes and orientations.

#### • (D) ADD THE BEESTARVIEWMODEL CLASS TO THE VIEWMODEL.

Fill in the commented methods. You'll need to look closely at how the Model works, and what the View expects. The helper methods will also come in very handy.

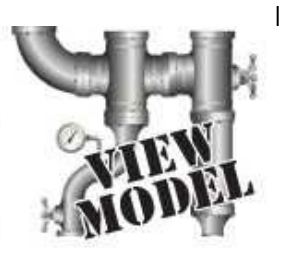

We wanted to make sure that DispatcherTimer and UIElement are the only classes from the Windows. UI. Xaml namespace that we used in

using View; the ViewModel. The using keyword using Model; lets you use = to declare a single using System.Collections.ObjectModel; using System.Collections.Specialized; member in another namespace. using Windows.Foundation; using DispatcherTimer = Windows.UI.Xaml.DispatcherTimer; using UIElement = Windows.UI.Xaml.UIElement; class BeeStarViewModel [ private readonly ObservableCollection<UIElement> sprites = new ObservableCollection<UIElement>(); public INotifyCollectionChanged Sprites { get { return sprites; } } private readonly Dictionary<Star, StarControl> \_stars = new Dictionary<Star, StarControl>(); private readonly List<StarControl> fadedStars = new List<StarControl>(); private BeeStarModel model = new BeeStarModel(); private readonly Dictionary<Bee, AnimatedImage> \_ bees = new Dictionary<Bee, AnimatedImage>(); private DispatcherTimer timer = new DispatcherTimer(); public Size PlayAreaSize { /\* get and set accessors return and set model.PlayAreaSize \*/ } public BeeStarViewModel() { // Hook up the event handlers to the BeeStarModel's BeeMoved and StarChanged events, // and start the timer ticking every two seconds. void timer\_Tick(object sender, object e) { // Every time the timer ticks, find all StarControl references in the fadedStars // collection and remove each of them from sprites, then call the BeeViewModel's // Update() method to tell it to update itself. void BeeMovedHandler (object sender, BeeMovedEventArgs e) { // The bees dictionary maps Bee objects in the Model to AnimatedImage controls // in the view. When a bee is moved, the BeeStarModel fires its BeeMoved event to // In the view. when a bee is moved, the BeestarModel lifes its beenved event to // tell anyone listening which bee moved and its new location. If the \_bees // dictionary doesn't already contain an AnimatedImage control for the bee, it needs // to create a new one, set its canvas location, and update both \_bees and \_sprites. // If the \_bees dictionary already has it, then we just need to look up the corresponding // AnimatedImage control and move it on the canvas to its new location with an animation. void StarChangedHandler(object sender, StarChangedEventArgs e) { // The stars dictionary works just like the bees one, except that it maps Star objects // to their corresponding StarControl controls. The EventArgs contains references to // the Star object (which has a Location property) and a boolean to tell you if the star // was removed. If it is then we want it to fade out, so remove it from \_stars, add it // to \_fadedStars, and call its FadeOut() method (it'll be removed from \_sprites the next // time the Update() method is called, which is why we set the timer's tick interval to // be greater than the StarControl's fade out animation). // If the star is not being removed, then check to see if stars contains it - if so, get // the StarControl reference; if not, you'll need to create a new StarControl, fade it in, // add it to \_sprites, and send it to back so the bees can fly in front of it. Then set // the canvas location for the StarControl. When you set the new Canvas location, the control is updated-even if it's already on 1 the Canvas. This is how the stars move themselves around when the play area is resized.

#### LONG EXERCISE SOLUTION

Here are the filled-in methods in the BeeStarModel class.

ł

```
using Windows.Foundation;
         class BeeStarModel {
             public static readonly Size StarSize = new Size(150, 100);
             private readonly Dictionary<Bee, Point> _bees = new Dictionary<Bee, Point>();
             private readonly Dictionary<Star, Point> _stars = new Dictionary<Star, Point>();
             private Random _ random = new Random();
             public BeeStarModel() {
                                                                           Here are the methods for the
                  playAreaSize = Size.Empty;
                                                                           StarControl code-behind:
                                               We gave these to you.
                                                                           public void FadeIn() {
             public void Update() {
                                                                               fadeInStoryboard.Begin();
                 MoveOneBee();
                  AddOrRemoveAStar();
                                                                           public void FadeOut() {
             private static bool RectsOverlap(Rect r1, Rect r2) {
                                                                               fadeOutStoryboard.Begin();
                  r1.Intersect(r2);
                  if (r1.Width > 0 || r1.Height > 0)
                      return true;
                  return false;
                                                       - Whenever the PlayAreaSize property
             private Size _playAreaSize;
                                                        changes, the Model updates the
             public Size PlayAreaSize {
                                                        _playAreaSize backing field and then calls
                  get { return playAreaSize; }
                  set
                                                        CreateBees() and CreateStars(). This
                  ł
                                                        lets the ViewModel tell the Model to
                      playAreaSize = value;
                                                        adjust itself whenever the size changes-
                      CreateBees();
                      CreateStars();
                                                        which will happen if you run the program
                                                        on a tablet and change the orientation.
             1
             private void CreateBees() {
                  if (PlayAreaSize == Size.Empty) return;
                  if ( bees.Count() > 0) {
                                                                           If there aren't any bees in the
                      List<Bee> allBees = _bees.Keys.ToList();
foreach (Bee bee in allBees)
If there are
                                                                           model yet, this creates new
already bees, move
                          MoveOneBee (bee);
                                                                           Bee objects and sets their
each of them.
                  } else {
                                                                           locations. Any time a bee is added
                      int beeCount = random.Next(5, 16);
MoveOneBee()
                                                                      K or changes, we need to fire a
                      for (int i = 0; i < beeCount; i++) {
will find a new
                          int s = random.Next(40, 151);
                                                                           BeeMoved event.
                          Size beeSize = new Size(s, s);
nonoverlapping
                          Point newLocation = FindNonOverlappingPoint(beeSize);
location for each
                         Bee newBee = new Bee(newLocation, beeSize);
bee and fire a
                           _bees[newBee] = new Point(newLocation.X, newLocation.Y);
                         OnBeeMoved (newBee, newLocation.X, newLocation.Y);
BeeMoved event.
```

```
private void CreateStars() {
    if (PlayAreaSize == Size.Empty) return;
                                                                       If there are already stars,
    if ( stars.Count > 0) {
                                                                       we just set each existing
        foreach (Star star in stars.Keys) {
             star.Location = FindNonOverlappingPoint(StarSize);
                                                                       star's location to a new
            OnStarChanged(star, false);
                                                                       point on the PlayArea and
                                                                       fire the StarChanged event.
    } else {
        int starCount = random.Next(5, 11);
                                                                       It's up to the ViewModel to
        for (int i = 0; i < \text{starCount}; i++)
                                                                       handle that event and move
            CreateAStar();
    }
                                                                       the corresponding control.
private void CreateAStar() {
    Point newLocation = FindNonOverlappingPoint(StarSize);
    Star newStar = new Star(newLocation);
     stars[newStar] = new Point(newLocation.X, newLocation.Y);
                                                                     This creates a random Rect
    OnStarChanged(newStar, false);
                                                                     and then checks if it overlaps.
                                                                     We gave it a 150-pixel gap on
private Point FindNonOverlappingPoint (Size size) {
                                                                     the right and 150-pixel gap on
    Rect newRect;
                                                                     the bottom so the stars and
    bool noOverlap = false;
    int count = 0;
                                                                     bees don't leave the play area.
    while (!noOverlap) {
        newRect = new Rect( random.Next((int)PlayAreaSize.Width - 150),
             random.Next((int)PlayAreaSize.Height - 150),
             size.Width, size.Height);
                                                               These LINQ queries call RectsOverlap()
        var overlappingBees =
                                                               to find any bees or stars that overlap
the new Rect. If either return value has
             from bee in bees.Keys
            where RectsOverlap(bee.Position, newRect)
             select bee;
                                                               a count, the new Rect overlaps something.
        var overlappingStars =
             from star in stars.Keys
             where RectsOverlap(
                 new Rect(star.Location.X, star.Location.Y, StarSize.Width, StarSize.Height),
                 newRect)
             select star;
        if ((overlappingBees.Count() + overlappingStars.Count() == 0) || (count++ > 1000))
             noOverlap = true;
                                                                        If this iterated 1,000 times,
    return new Point(newRect.X, newRect.Y);
                                                                        it means we're probably out
                                                                        of nonoverlapping spots in
private void MoveOneBee (Bee bee = null) {
                                                                        the play area and need to
    if ( bees.Keys.Count() == 0) return;
    if (bee == null) {
                                                                        break out of an infinite loop.
        List<Bee> bees = bees.Keys.ToList();
        bee = bees[ random.Next(bees.Count)];
    bee.Location = FindNonOverlappingPoint(bee.Size);
     bees[bee] = bee.Location;
    OnBeeMoved(bee, bee.Location.X, bee.Location.Y);
```

```
LONG EXERCISE SOLUTION
```

```
The last few members of the BeeStarModel class.
                                                                  Flip a coin by choosing either O or 1 at
                                                                 , random, but always create a star if there are under 5 and remove if 20 or more.
    private void AddOrRemoveAStar() {
         if (((_random.Next(2) == 0) || (_stars.Count <= 5)) && ( stars.Count < 20 ))
             CreateAStar();
         else (
             Star starToRemove = stars.Keys.ToList()[ random.Next( stars.Count)];
              stars.Remove(starToRemove);
             OnStarChanged(starToRemove, true);
                                                                Every time the Update() method is called,
we want to either add or remove a star. The
         }
                                                                     CreateAStar() method already creates stars.
    public event EventHandler<BeeMovedEventArgs> BeeMoved;
                                                                     If we're removing a star, we just remove it
    private void OnBeeMoved (Bee beeThatMoved, double x, double rom) stars and fire a StarChanged event.
    {
         EventHandler<BeeMovedEventArgs> beeMoved = BeeMoved;
        if (beeMoved != null)
         -
             beeMoved(this, new BeeMovedEventArgs(beeThatMoved, x, y));
                                                                                            These are typical
                                                                                            event handlers and
    public event EventHandler<StarChangedEventArgs> StarChanged;
                                                                                            methods to fire them.
    private void OnStarChanged (Star starThatChanged, bool removed)
    {
         EventHandler<StarChangedEventArgs> starChanged = StarChanged;
        if (starChanged != null)
         {
             starChanged(this, new StarChangedEventArgs(starThatChanged, removed));
         }
    }
Here are the filled-in methods of the BeeStarViewModel class.
using View;
using Model;
using System.Collections.ObjectModel;
using System.Collections.Specialized;
using Windows.Foundation;
using DispatcherTimer = Windows.UI.Xaml.DispatcherTimer;
using UIElement = Windows.UI.Xaml.UIElement;
                                                                                            We gave these to you.
class BeeStarViewModel {
    private readonly ObservableCollection<UIElement>
                   sprites = new ObservableCollection<UIElement>();
    public INotifyCollectionChanged Sprites { get { return sprites; } }
    private readonly Dictionary<Star, StarControl> _stars = new Dictionary<Star, StarControl>();
private readonly List<StarControl> _fadedStars = new List<StarControl>();
    private BeeStarModel model = new BeeStarModel();
```

private DispatcherTimer \_ timer = new DispatcherTimer();

The ViewModel's PlayAreaSize property just passes through to the property on the If you've done a good job with separation Model—but the Model's PlayAreaSize set of concerns, your designs often tend to accessor calls methods that fire BeeMoved naturally end up being loosely coupled. and StarChanged events. So when the screen resolution changes: 1) the Canvas fires its public Size PlayAreaSize SizeChanged event, which 2) updates the get { return model.PlayAreaSize; }
set { \_model.PlayAreaSize = value; } ViewModel's PlayAreaSize property, which updates the Model's property, which 4) calls methods to update bees and stars, which 5) fire public BeeStarViewModel() { BeeMoved and StarChanged events, which 6) model.BeeMoved += BeeMovedHandler; model.StarChanged += StarChangedHandler; trigger the ViewModel's event handlers, which 7) update the Sprites collection, which 8) updates timer.Interval = TimeSpan.FromSeconds(2); timer.Tick += timer Tick; the controls on the Canvas. This is an example of timer.Start(); loose coupling, where there's no single, central object to coordinate things. This is a very stable void timer\_Tick(object sender, object e) { way to build software because each object foreach (StarControl starControl in fadedStars) doesn't need to have explicit knowledge of how sprites.Remove(starControl); the other objects work. It just needs to know one model.Update(); small job: handle an event, fire an event, call a method, set a property, etc. void BeeMovedHandler(object sender, BeeMovedEventArgs e) { if (! bees.ContainsKey(e.BeeThatMoved)) AnimatedImage beeControl = BeeStarHelper.BeeFactory( e.BeeThatMoved.Width, e.BeeThatMoved.Height, TimeSpan.FromMilliseconds(20)); BeeStarHelper.SetCanvasLocation(beeControl, e.X, e.Y); \_bees[e.BeeThatMoved] = beeControl; sprites.Add(beeControl); } else ( AnimatedImage beeControl = bees[e.BeeThatMoved]; BeeStarHelper.MoveElementOnCanvas(beeControl, e.X, e.Y); 3 void StarChangedHandler (object sender, StarChangedEventArgs e) { if (e.Removed) StarControl starControl = stars[e.StarThatChanged]; \_stars.Remove(e.StarThatChanged); fadedStars.Add(starControl); The fadedStars collection contains starControl.FadeOut(); the controls that are currently fading ) else | StarControl newStar; and will be removed the next time the if (\_stars.ContainsKey(e.StarThatChanged)) ViewModel's Update() method is called. newStar = \_stars[e.StarThatChanged]; else I newStar = new StarControl(); stars[e.StarThatChanged] = newStar; newStar.FadeIn(); BeeStarHelper.SendToBack(newStar); sprites.Add(newStar); BeeStarHelper.SetCanvasLocation( newStar, e.StarThatChanged.Location.X, e.StarThatChanged.Location.Y); If a star is being added, it needs to have its Fadeln() method called. If it's already there, it's just being moved because the play area size changed. Either way, we want to move it to its new location on the Canvas.

# **Congratulations! (But you're not done yet...)**

Did you finish that last exercise? Did you understand everything that was going on? If so, then **congratulations** — you've learned a whole lot of C#, and probably in less time than you'd expected! The world of programming awaits you.

Still, there are a few things that you should do before you move on to the last lab, if you really want to make sure all the information you put in your brain stays there.

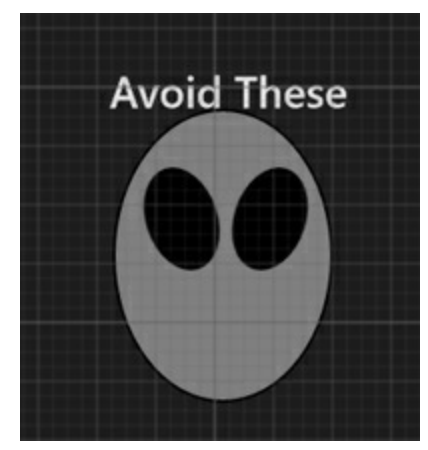

### Take one last look through Save the Humans.

If you did everything we asked you to do, you've built *Save the Humans* twice, once at the beginning of the book and again before you started Chapter 10. Even the second time around, there were parts of it that seemed like magic. But when it comes to programming, **there is no magic**. So take one last pass through the code that you built. You'll be surprised at how much you understand! There's almost nothing that seals a lesson into your brain like positive reinforcement.

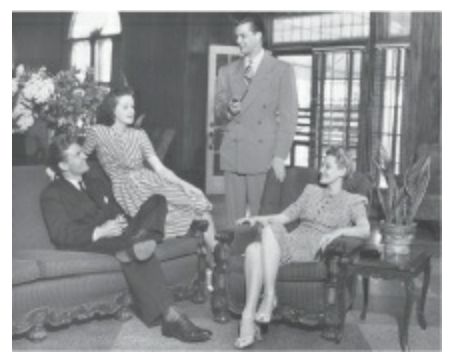

### Talk about it with your friends.

Humans are social animals, and when you talk through things you've learned with your social circle you do a better job of retaining them. And these days, "talking" means social networking, too! Plus, you've really accomplished something here. Go ahead and **claim your bragging rights**!

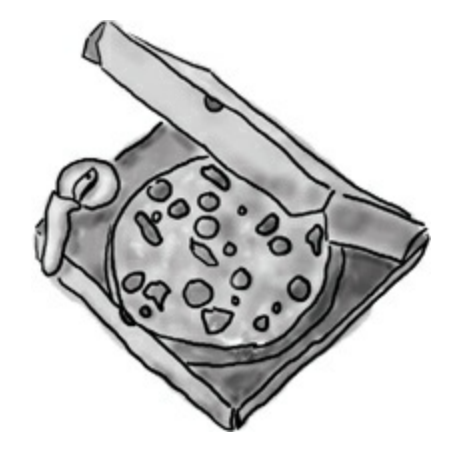

### Take a break. Even better, take a nap.

Your brain has absorbed a lot of information, and sometimes the best thing you can do to "lock in" all that new knowledge is to sleep on it. There's a lot of neuroscience research that shows that information absorption is significantly improved **after a good night's sleep**. So give your brain a well-deserved rest!

When it comes to programming, there is no magic. Every program works because it was built to work, and all code can be understood.

### NOTE

...but it's a lot easier to understand code if the programmer used good design patterns and object-oriented programming principles.

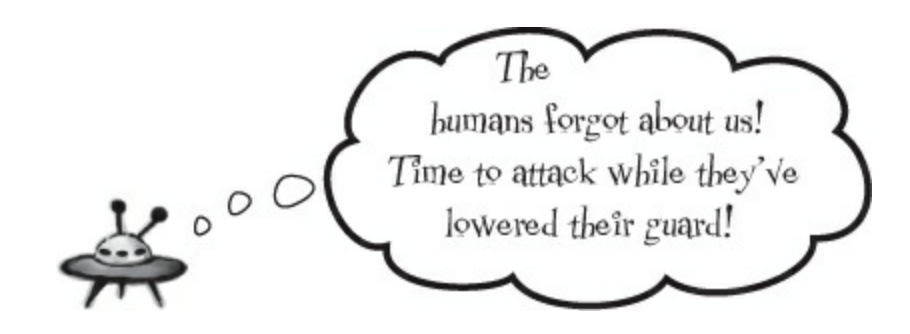

# Part III. C# Lab Invaders

 Name:
 Date:

This lab gives you a spec that describes a program for you to build, using the knowledge you've gained throughout this book.

This project is bigger than the ones you've seen so far. So read the whole thing before you get started, and give yourself a little time. If you did all of the exercises throughout the book, you have all of the tools that you need to do this lab.

We've filled in a few design details for you, and we've made sure you've got all the pieces you need...and nothing else.

It's up to you to finish the job. You can get <u>our</u> version of the finished Invaders game from the Windows Store as an open source project.

# The grandfather of video games

In this lab you'll pay homage to one of the most popular, revered, and replicated icons in video game history, a game that needs no further introduction: it's time to build Invaders!

> As the player destroys the invaders, the score goes up.

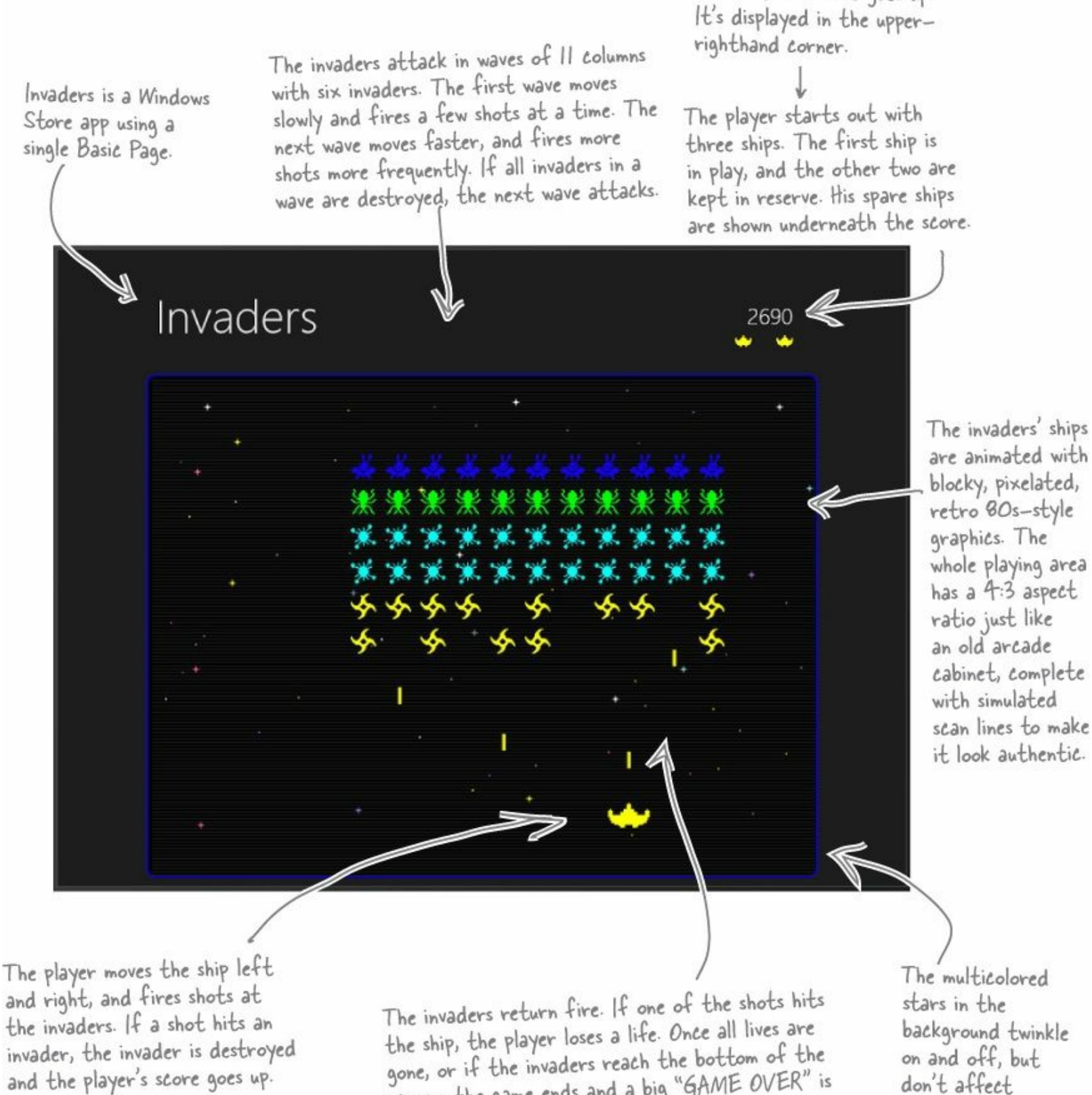

gone, or if the invaders reach the bottom of the screen, the game ends and a big "GAME OVER" is displayed in the middle of the screen.

gameplay at all.

# Your mission: defend the planet against wave after wave of invaders

The invaders attack in waves, and each wave is a tight formation of 66 individual invaders. As the player destroys invaders, his score goes up. The bottom two rows of invaders are shaped like stars and worth 10 points. The satellites are worth 20, the saucers are worth 30, the bugs are worth 40, and those pesky alien invader spaceships that have been invading Earth since Chapter 1 are worth 50. The player starts with three lives. If he loses all three lives or the invaders reach the bottom of the screen, the game's over.

### Remember, you can download the Invaders graphics from headfirstlabs.com/hfcsharp

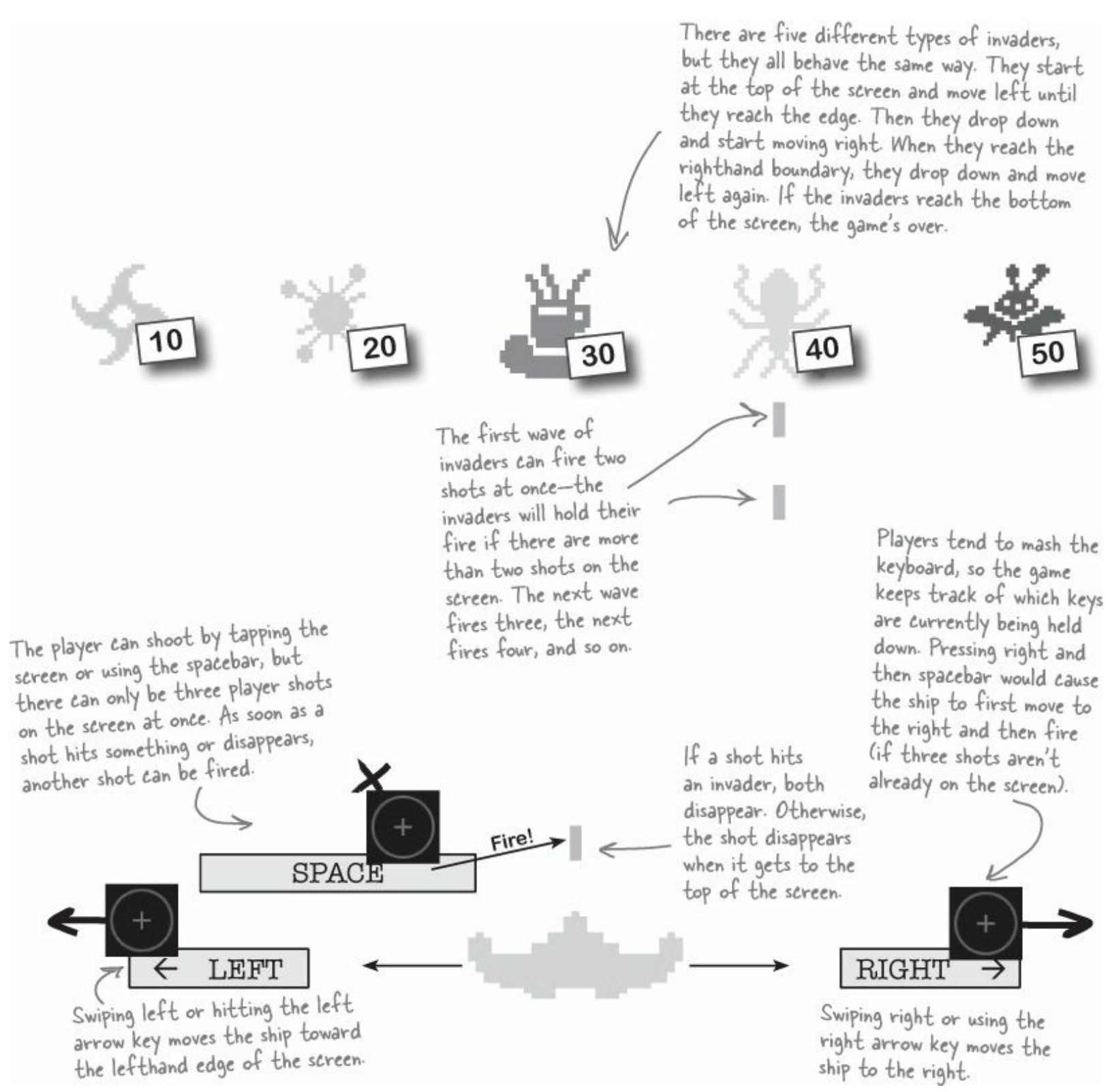

# The architecture of Invaders

Invaders is an MVVM app. The Model needs to keep track of a wave of invaders (including their location, type, and score value), the player's ship, shots that the player and invaders fire at each other, and stars in the background. The View uses a Basic Page and controls for animated images and stars, as well as a static helper class to help the ViewModel.

Here's an overview of what you'll need to create:

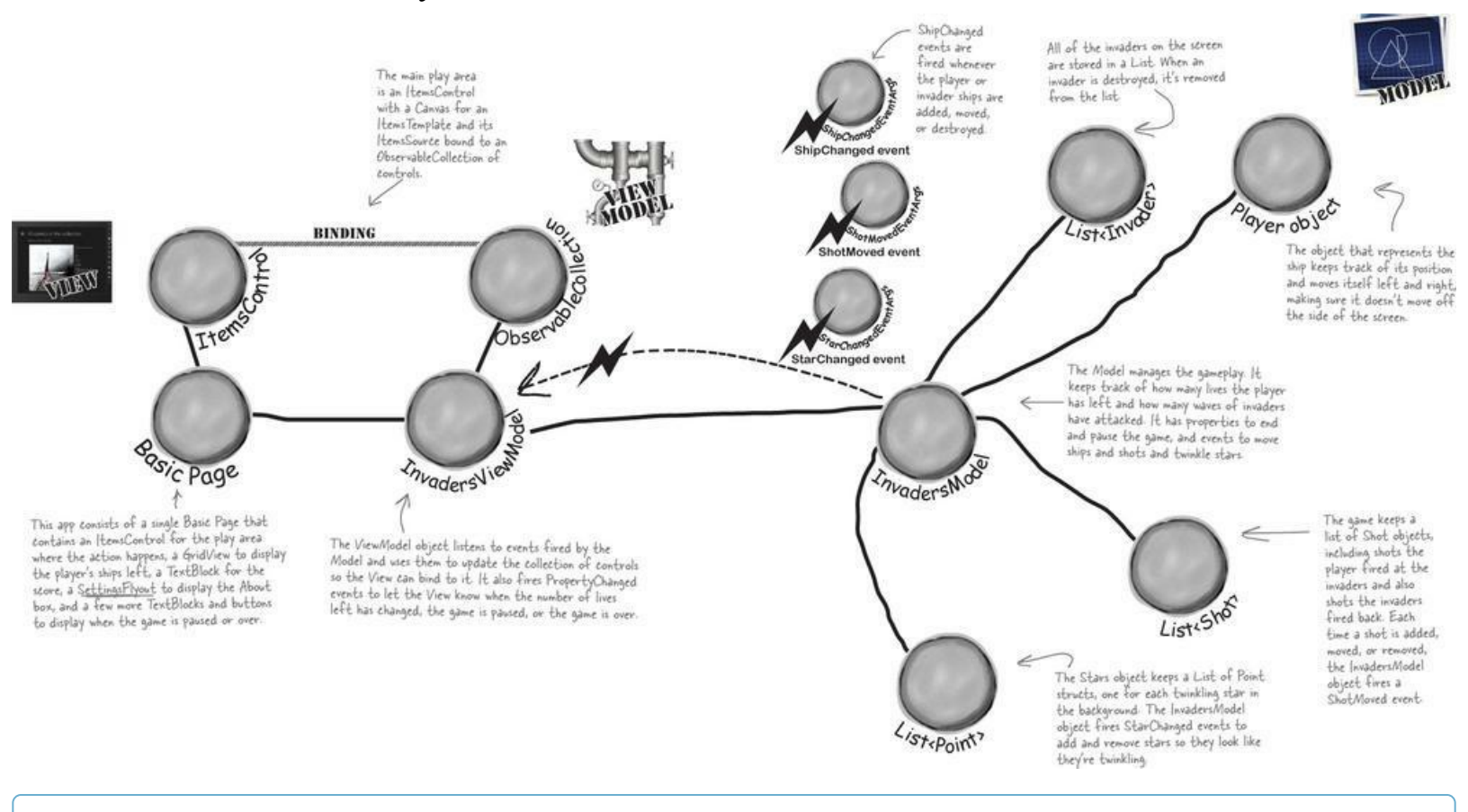

NOTE

#### You haven't seen flyouts before.

An important part of programming is figuring out how to use tools that you haven't seen before. You'll use a button **Flyout**, or a window that temporarily pops up when you press a button, and is dismissed when you click anywhere else. And you'll use a **settingsFlyout**, or a window opens up from the side of the page the user chooses About from the Settings charm. This is a good chance to test your developer skills!

# Build out the object model for the Model

Before you can build out the InvadersModel class, you'll need the classes that it uses to keep track of the gameplay. It's going to have an object for the player, and collections of invaders, shots, and stars. That means it'll need classes for invaders and shots (it'll use a Point struct for each star, because all it needs to know is the star's location).

The Player and Invader classes extend an abstract class called ship that has properties (set in the constructor) to keep track of its location and size. It's also got a convenient property that uses the location and size to create a Rect, which can be used for collision detection. You'll need to implement these two subclasses.

Here's the abstract ship class for the *Model* folder:

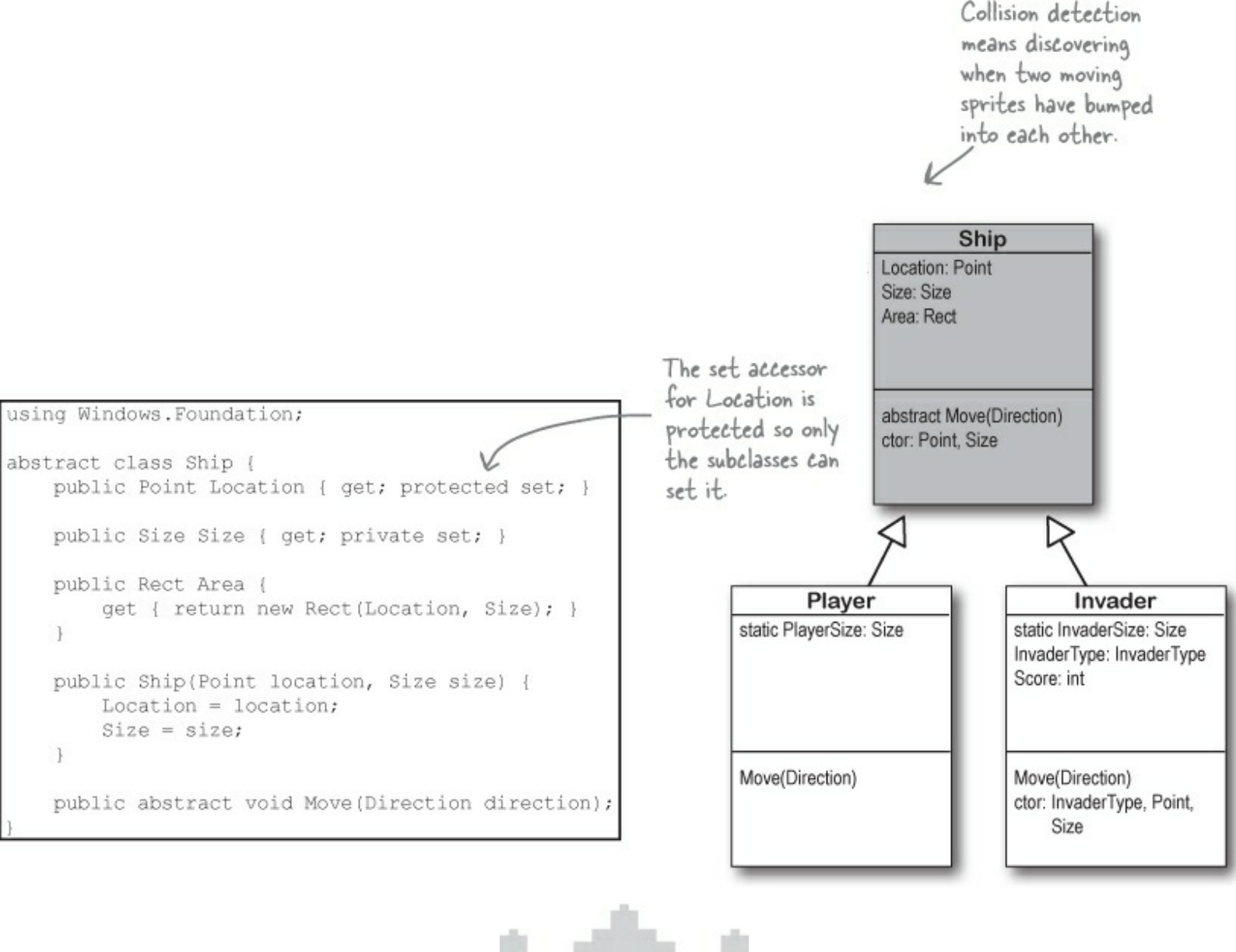

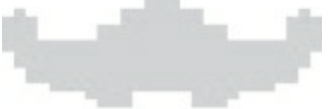

## The Player moves left and right.

The Model will call a Player object's Move() method to tell it to move left or right, using a Direction enum to tell it which way it's moving. The Player can't move off the end of the screen. It can use the InvadersModel's static PlayAreaSize property to stop moving when it hits the side of

the play area. You'll also need a static read-only size for the Player's size  $(25 \times 15 \text{ pixels})$  and const double for its speed (10 pixels per Move() call).

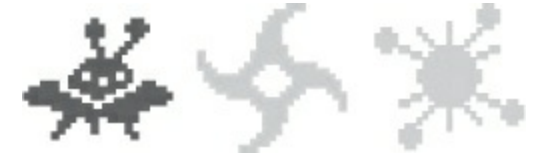

# Invaders move left, right, and down.

The Invader and Player classes both have a Move() method that uses a switch statement to determine which way to move. The Invader class also has an additional constructor that takes parameters to set its InvaderType and Score properties. These properties determine which graphic is displayed on the page, and how many points get added to the score when the ship is destroyed.

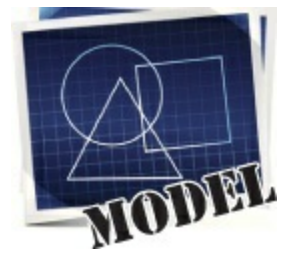

### You'll need this shot class.

The Model uses it to keep track of the shots that the player fires, and the shots the invaders fire back. Have a close look at the Move() method: it uses a private DateTime field to keep track of the last time it moved. Each time Move() is called, the shot's Location is moved either up or down at a velocity of 95 pixels per second.

You'll also need these three EventArgs classes, which the Model uses to let the ViewModel know when stars appear and disappear; when shots move, appear, and disappear; and when ships move and die. When a player or invader fires a shot, the Model will create a shot object, and then fire a ShotMoved event. The ViewModel will handle this event and update its Sprites collection, which will notify the View that it changed.

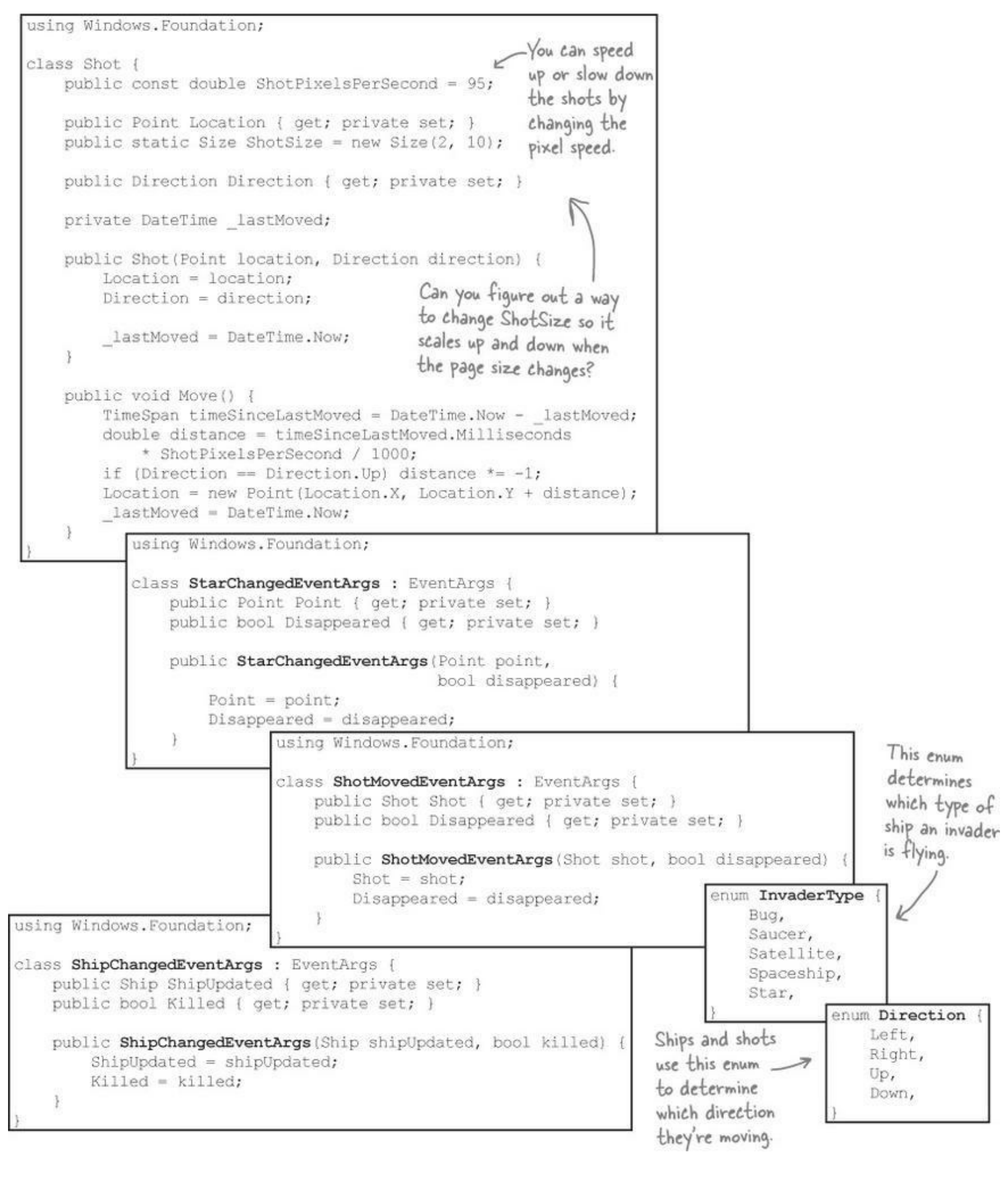

# **Building the InvadersModel class**

The InvadersModel class controls the Invaders game. Here's a start on what this class should look like — there's still lots of work for you to do.

```
using Windows.Foundation;
class InvadersModel {
    public readonly static Size PlayAreaSize = new Size(400, 300);
    public const int MaximumPlayerShots = 3;
    public const int InitialStarCount = 50;
    private readonly Random random = new Random();
    public int Score { get; private set; }
    public int Wave { get; private set; }
                                                    When the player dies, the ViewModel makes
    public int Lives { get; private set; }
                                                    the player's ship flash for 2.5 seconds. The
    public bool GameOver { get; private set; } - model uses a DateTime? to keep track of
                                                    this time and prevents the ships or shots
                                                  I from moving while the player is dying.
    private DateTime? playerDied = null;
    public bool PlayerDying { get { return playerDied.HasValue; } }
    private Player player;
    private readonly List<Invader> invaders = new List<Invader>();
    private readonly List<Shot> _playerShots = new List<Shot>();
    private readonly List<Shot> _invaderShots = new List<Shot>();
    private readonly List<Point> stars = new List<Point>();
    private Direction invaderDirection = Direction.Left;
    private bool justMovedDown = false;
    private DateTime lastUpdated = DateTime.MinValue;
    public InvadersModel() {
        EndGame();
    }
    public void EndGame() {
        GameOver = true;
    }
    // You'll need to finish the rest of the InvadersModel class
1
```

# The InvadersModel methods

The InvadersModel class has five public methods that are used by the ViewModel. The EndGame() method is on the facing page — here are the rest:

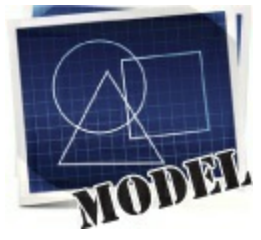

# • **1** THE STARTGAME() METHOD STARTS THE GAME PLAYING.

This method sets the GameOver property to false. Then it clears any invaders from the \_\_invaders collection and shots from the \_playerShots and \_invaderShots collections (but before it does, it fires a ShipChanged or ShotMoved event for each of them). Then it clears the stars (firing the starChanged event for each star) and creates new stars. Finally, it creates a new Player object (firing a ShipChanged event), sets Lives to 2, Wave to 0, and adds the first wave.

# • ② THE FIRESHOT() METHOD MAKES THE PLAYER FIRE A SHOT.

This method checks the number of player shots on screen to make sure there aren't too many, then it adds a new shot to the \_playerShots collection and fires the shotMoved event.

# • **3** THE MOVEPLAYER() METHOD MOVES THE PLAYER.

If the player has already died, this does nothing; otherwise, it calls the Player object's Move() method and then fires the ShipChanged event to let the ViewModel know the ship moved.

# • **THE TWINKLE() METHOD TWINKLES THE STARS.** This method flips a coin and either adds or removes a star, firing the starChanged event. There are always fewer than 50% more and greater than 15% fewer than the initial number of stars.

# • **(5)** THE UPDATE() METHOD MAKES THE GAME GO.

The ViewModel uses a timer to call the <code>Update()</code> method many times a second as long as the game isn't over — this is what keeps advancing the gameplay. First it checks to see if the game is paused. If it isn't, here's what it does (it <u>always</u> twinkles the stars, whether or not the game is paused):

If there are no more invaders, it creates the next wave.

If the player hasn't died, it moves each invader (more about this on the next page).

Then every shot needs to be updated (unless the player is dead). The game needs to loop through both shot collections, calling each shot's Move() method. If any shot went off the edge of the play area, it's removed from the collection and a ShotMoved event is fired.

The invaders return fire (more about this on the next page too).

Finally, it checks for collisions: first for any shot that overlaps an invader (and removing both from their collections), and then to see if the player's been shot. This is where that Rect property on the ship base class will come in very handy — you can use the method that checks for overlapping Rects from Chapter 16 to detect the collisions (more on the next page).

Here's a tip: If you try to remove an object from a collection while you're enumerating though it using foreach, it'll throw an exception. But you can use the LINQ ToList() extension method to make a copy of the collection first and loop through that instead.

# Filling out the InvadersModel class

The problem with class diagrams is that they usually leave out any nonpublic properties and methods. So even after you've got the methods from the previous page done, you've still got a lot of work to do. Here are some things to think about:

# The game play happens on a 400x300 battlefield

The first line in the InvadersModel class creates a public size field called PlayAreaSize. It's static and read-only, which means it can't change throughout the life of the InvadersModel. This defines the boundaries of the play area for all of the Model objects: the shots can use it to determine when they've reached the top or the bottom of the play area, and the invader and player ships can use it to determine when they've hit the sides. The objects in the View will typically move around a Canvas that's larger than 400×300, so part of the ViewModel's job will be to scale all of the coordinates up so that they're moved to the right place.

NOTE

It's the ViewModel's job to translate the Model's coordinates on a 400x300 play area to whatever size the Canvas happens to be on the page.

# Build a NextWave() method

A simple method to create the next wave of invaders will come in handy. It should increment the Wave property, clear the private \_invaders collection, and then create all of the Invader objects, giving each of them a Location field with the correct coordinates. Try spacing them out so that they're spaced 1.4 invader lengths apart horizontally, and 1.4 invader heights vertically.

#### NOTE

Here's an example of a private method that will really help out your ViewModel.

# A few other ideas for private methods

Here are a few of the private method ideas you might play with, to see if these would also help the design of your Game class:

- A method to see if the player's been hit (CheckForPlayerCollisions())
- A method to see if any invaders have been hit (CheckForInvaderCollisions())
- A method to move all the invaders (MoveInvaders ())
- A method allowing invaders to return fire (ReturnFire())

### NOTE

The invaders move individually from side to side. When they get to the edge of the battlefield, they move down. A method to move all invaders calls each invader's Move() method. It can use the \_lastUpdated field to speed up the invaders by reducing the time between marches as the number of invaders left in the formation shrinks.

### **BRAIN POWER**

It's possible to show protected and private properties and methods in a class diagram, but you'll rarely see that put into practice. Why do you think that is?

# LINQ makes collision detection much easier

### NOTE

The next page may seem a bit complex when you first read it, but each LINQ query is just a couple of lines of code. Here's a hint: don't overcomplicate it!

You've got collections of invaders and shots, and you need to search through those collections to find certain invaders and shots. Any time you hear *collections* and search in the same sentence, you should think LINQ. Here's what you need to do:

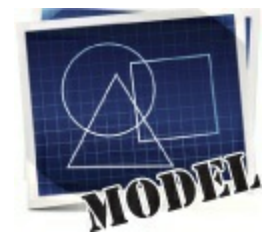

## ■ ● FIGURE OUT IF THE INVADERS' FORMATION HAS REACHED THE EDGE.

The invaders need to change direction if any one invader is within twice its horizontal move interval from the edge of the battlefield. When the invaders are marching to the right, once they reach the righthand side of the play area, the game needs to tell them to drop down and start marching to the left. And when the invaders are marching to the left, the game needs to check if they've reached the left edge. To make this happen, add a private MoveInvaders() method that gets called by Update(). The first thing it should do is calculate the amount of time since the last movement using the \_lastUpdated field, and do nothing if not enough time has passed, check and update the private framesSkipped field. If the invaders are moving to the right, MoveInvaders() should use LINQ to search the \_invaders collection for any invader whose location's X value is within range of the righthand boundary. If it finds any, then it should tell the invaders to march downward and then set invaderDirection equal to Direction.Left; if not, it can tell each invader to march to the right. On the other hand, if the invaders are moving to the left, then it should do the opposite, using another LINQ query to see if the invaders are near the lefthand boundary, marching them down and changing direction if they are. It can use the \_justMovedDown field to keep track of when the formation just switched direction and marched down.

## **• 2** DETERMINE WHICH INVADERS CAN RETURN FIRE.

Add a private method called ReturnFire() that gets called by Update(). First, it should return if the invaders' shot list already has wave + 1 shots. It should also return if \_random.Next(10) < 10 - Wave. (That makes the invaders fire at random, and not all the time.) If it gets past both tests, it can use LINQ to group the invaders by their Location.X and sort them descending. Once it's got those groups, it can choose a group at random, and use its Last() method to find the invader at the bottom of the column. All right, now you've got the shooter — you can add a shot to \_invaderShots list just below the middle of the invader (use the invader's Area to find the shot's location).

| When any invader reaches the edge,            |
|-----------------------------------------------|
| Only the invaders                             |
| player.                                       |
| If any invader reaches—1<br>the bottom of the |
| screen just above the                         |

# • ③ CHECK FOR INVADER AND PLAYER COLLISIONS.

You'll want to create a method to check for collisions. There are three collisions to check for, and the method to find overlapping Rects from Chapter 16 will come in handy.

Use LINQ to find any dead invaders by looping through the shots in the player's shot list and selecting any invader where Area contains the shot's location. Remove the invader and the shot. Add a query to figure out if any invaders reached the bottom of the battlefield — if so, end the game.

You don't need LINQ to look for shots that collided with the player, just a loop and the player's Area property. (Remember, **you can't modify a collection inside a foreach loop**. If you do, you'll get an InvalidOperationException with a message that the collection was modified. You may need to create a temporary List of objects to remove, or use the ToList() extension method to copy it first.)

# Build the Invaders page for the View

The main page for Invaders is a Basic Page that lives in the *View* folder. It has a ViewModel object as a static resource, which is used for the DataContext for all of the controls on the page.

## All action is handled with binding.

The invaders, player ship, shots, stars, and even the simulated scan lines are all controls that are added to an <code>ObservableCollection</code> of controls in the ViewModel. You'll also need a TextBlock with the text "Game Over" with its <code>Visibility</code> bound to the <code>GameOver</code> property, and another with the text "Paused" bound to the <code>Paused</code> property.

### The score and extra lives are separate controls.

There's a StackPanel in the upper-righthand corner with a TextBlock bound to the score property and a GridView bound to the Lives property. The GridView displays ships because its DataTemplate is an Image control, so the Lives property in the ViewModel needs to be a collection of objects — new object() — to make the GridView add or remove images.

### The play area is always resized to keep a 4:3 aspect ratio.

The main play area is a Border with rounded corners that contains an ItemsControl with the ItemsSource bound to the Sprites property, and whose ItemsPanel is a Canvas with a black background. We'll give you code on the next page that updates its margins to make sure it always keeps a 4:3 aspect ratio — it will modify the Margin property of the Border to keep the Height 4/3 the size of the Width, even if the screen is rotated or resized.

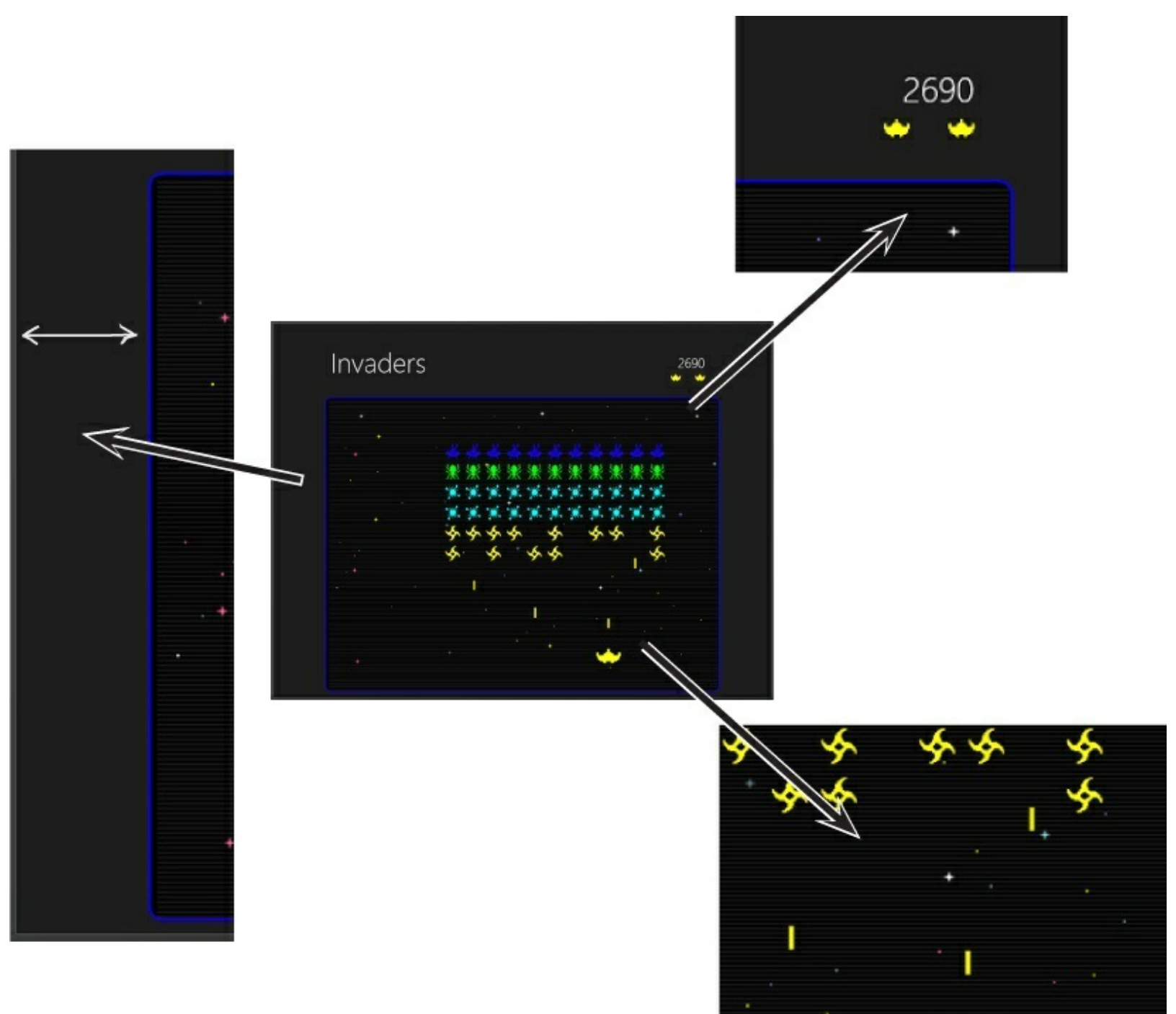

# Maintain the play area's aspect ratio

The code-behind for the main page needs to do two things. It has to handle events when the page resizes to **maintain the play area's 4:3 aspect ratio**, and it needs to handle both keyboard and swipe input. If the player is using a tablet, rotating it will change the play area size. So you'll need to handle a few events in your page root's XAML code:

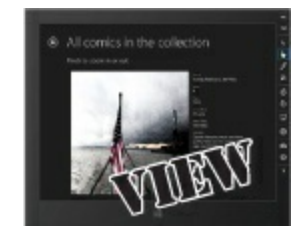

```
<Page
x:Name="pageRoot"
x:Class="(the namespace you used).MainPage"
...
xmlns:viewmodel="using:(the namespace you used).ViewModel"
SizeChanged="pageRoot_SizeChanged"
ManipulationMode="TranslateX" ManipulationCompleted="pageRoot_ManipulationCompleted"
ManipulationDelta="pageRoot_ManipulationDelta" Tapped="pageRoot_Tapped"</pre>
```

and in the Border around the play area:

```
<Border x:Name="playArea" BorderBrush="Blue" BorderThickness="2" CornerRadius="10"
Background="Black" Margin="5" Grid.Row="1" Loaded="playArea_Loaded">
<ItemsControl
```

Here's the code-behind that keeps the play area's 4:3 aspect ratio by adding either left and right margins or top and bottom margins.

```
private void playArea Loaded (object sender, RoutedEventArgs e) {
   UpdatePlayAreaSize(playArea.RenderSize);
private void pageRoot SizeChanged(object sender, SizeChangedEventArgs e) {
   UpdatePlayAreaSize(new Size(e.NewSize.Width, e.NewSize.Height - 160));
calculates the new height and
   double targetWidth;
                                                          width, changes the controls, and
   double targetHeight;
                                                          then updates the ViewModel's
   if (newPlayAreaSize.Width > newPlayAreaSize.Height) {
       targetWidth = newPlayAreaSize.Height * 4 / 3;
                                                          PlayAreaSize property.
       targetHeight = newPlayAreaSize.Height;
       double leftRightMargin = (newPlayAreaSize.Width - targetWidth) / 2;
       playArea.Margin = new Thickness(leftRightMargin, 0, leftRightMargin, 0);
    } else {
       targetHeight = newPlayAreaSize.Width * 3 / 4;
       targetWidth = newPlayAreaSize.Width;
       double topBottomMargin = (newPlayAreaSize.Height - targetHeight) / 2;
       playArea.Margin = new Thickness(0, topBottomMargin, 0, topBottomMargin);
   playArea.Width = targetWidth;
   playArea.Height = targetHeight;
   viewModel.PlayAreaSize = new Size(targetWidth, targetHeight);
}
```
# Respond to swipe and keyboard input

Your game will need to be able to respond to the user pressing keys and swiping a touchscreen to control the player ship. And since this is an MVVM app, there's an important separation of concerns. It's the page's job to keep track of the keypresses, swipes, and taps, and let the ViewModel know when they happen. It's the ViewModel's job to interpret them as game actions and call the appropriate methods on the Model.

## Keyboard event handlers are added in code-behind

Override the OnNavigatedTo() and OnNavigatedFrom() methods (like you did in Chapter 14) to add and remove event handlers for the KeyUp and KeyDown events, calling methods on the ViewModel to interpret the keystrokes. (You'll need to add using Windows.UI.Core; to use the KeyEventArgs class.)

```
protected override void OnNavigatedTo(NavigationEventArgs e) {
    Window.Current.CoreWindow.KeyDown += KeyDownHandler;
    Window.Current.CoreWindow.KeyUp += KeyUpHandler;
    base.OnNavigatedTo(e);
                                                                \leftarrow
                                                                       - Window.Current.CoreWindow gives
}
                                                                         you a reference to a CoreWindow
                                                                          object that has events for basic Ul
protected override void OnNavigatedFrom(NavigationEventArgs e) {
    Window.Current.CoreWindow.KeyDown -= KeyDownHandler;
                                                                          behaviors like keypresses. This makes
    Window.Current.CoreWindow.KeyUp -= KeyUpHandler;
                                                                         sure your keypresses are always
    base.OnNavigatedFrom(e);
                                                                         handled by the event handler.
}
private void KeyDownHandler(object sender, KeyEventArgs e) {
    viewModel.KeyDown(e.VirtualKey);
private void KeyUpHandler (object sender, KeyEventArgs e) {
    viewModel.KeyUp(e.VirtualKey);
```

## Add page root event handlers for swipes and taps

You'll need to handle left and right swipes to move the player ship, and taps to fire. The event handlers were hooked up in the XAML on the previous page, so now you just need to add the event handlers.

```
private void pageRoot ManipulationDelta (object sender, ManipulationDeltaRoutedEventArgs e) {
    if (e.Delta.Translation.X < -1)
        viewModel.LeftGestureStarted();
                                                     The Manipulation Delta event constantly fires during a swipe
    else if (e.Delta.Translation.X > 1)
                                                    - as the user's finger moves, and the e. Delta. Translation tells
        viewModel.RightGestureStarted();
                                                      you how far the user moved since the last firing.
}
private void pageRoot ManipulationCompleted (object sender, ManipulationCompletedRoutedEventArgs e) (
    viewModel.LeftGestureCompleted();
    viewModel.RightGestureCompleted();
                                                                              The ManipulationCompleted
}
                                                                                    event fires when the
bool firstTapOfGame = false;
                                                                                    user's finger is lifted. The
private void pageRoot_Tapped(object sender, TappedRoutedEventArgs e) {
                                                                                    ViewModel will decide how
    if (!firstTapOfGame)
                               "We're "swallowing" the first tap of the game to
                                                                                    to deal with these events.
        viewModel.Tapped();
                                 prevent the ship from firing when the player hits
    firstTapOfGame = false;
                                 the Start Game button. Make sure you reset
}
                                 first Tap Of Game to false when the game starts.
```

## An AnimatedImage control displays the ships

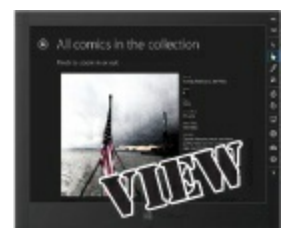

You can use the same AnimatedImage control that you used in Chapter 16 to display both the invader and player ships. The player ship only has a single, nonanimated image, so you can pass it an image list with one image (this gives you options to animate it later if you want).

When the invader ships are hit, they should fade out rather than disappearing entirely. And anyone who's played 80s arcade games knows that when the player ship is hit, it should flash for 2.5 seconds before the game resumes. So you'll need to add these methods to the AnimatedImage control's codebehind:

```
public void InvaderShot() {
    invaderShotStoryboard.Begin();
}
public void StartFlashing() {
    flashStoryboard.Begin();
}
public void StopFlashing() {
    flashStoryboard.Stop();
}
```

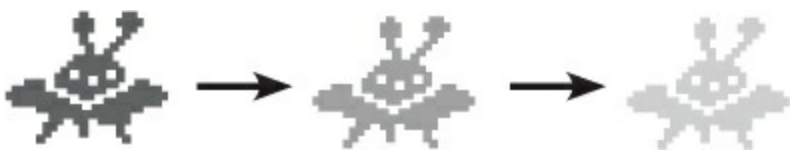

And you'll need to add the appropriate storyboards as well. The invaderShotStoryboard is a DoubleAnimation that fades the Opacity property from 1 to 0. flashStoryboard is a key frame animation that toggles <code>Visibility</code> to make the control disappear and reappear.

## Add a control for the big stars

The starry background has three types of stars: circles, rectangles, and big stars. The big stars are still pretty small — just 10 pixels by 10 pixels. So you'll need to create a user control that has a Polygon. The stars can be different colors, so your control will need a public method to change the color of the Polygon:

```
public void SetFill(SolidColorBrush solidColorBrush) {
    polygon.Fill = solidColorBrush;
}
```

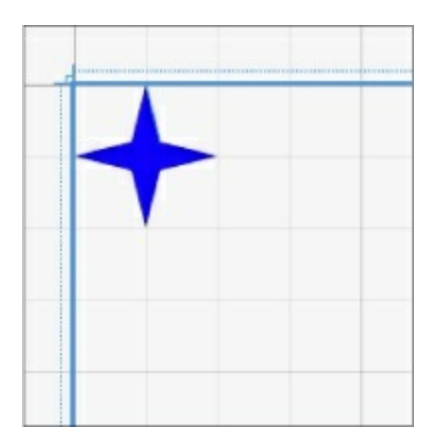

# A static InvadersHelper class helps the ViewModel

The ViewModel could use a helper class with factory methods for the invader, player ship, shot, and star controls. The starControlFactory() method should pick a random number and return either a rectangle, ellipse, or big star. You can also add a private method to return a color at random (return Colors.LightBlue;) so StarControlFactory() can return different stars with different colors.

You'll also need a ScanLineFactory() method to create the simulated scan lines. Each scan line is a rectangle with Fill set to new SolidColorBrush(Colors.White), Height set to 2, and Opacity set to .1.

All of the factory methods should take a double scale parameter, which we'll talk about with the ViewModel.

## Use the Settings charm to open a SettingsFlyout

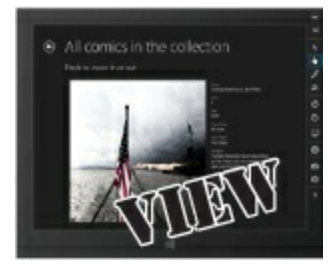

In Chapter 15 you learned how to add a callback for the About command in the Settings charm. Your job now is to figure out how to add a SettingsFlyout to your page. Here's the code-behind to hook it up to the Settings charm:

```
public InvadersPage() {
    this.InitializeComponent();
    SettingsPane.GetForCurrentView().CommandsRequested
                              += InvadersPage CommandsRequested;
}
void InvadersPage CommandsRequested (SettingsPane sender,
                    SettingsPaneCommandsRequestedEventArgs args) {
    UICommandInvokedHandler invokedHandler =
              new UICommandInvokedHandler(AboutInvokedHandler);
    SettingsCommand aboutCommand = new SettingsCommand(
                     "About", "About Invaders", invokedHandler);
    args.Request.ApplicationCommands.Add(aboutCommand);
}
private void AboutInvokedHandler(IUICommand command) {
    viewModel.Paused = true;
    AboutSettingsFlyout aboutSettingsFlyout = new
AboutSettingsFlyout();
    aboutSettingsFlyout.Unloaded += aboutSettingsFlyout Unloaded;
    aboutSettingsFlyout.Show();
}
void aboutSettingsFlyout Unloaded(object sender, RoutedEventArgs e) {
    viewModel.Paused = false;
}
```

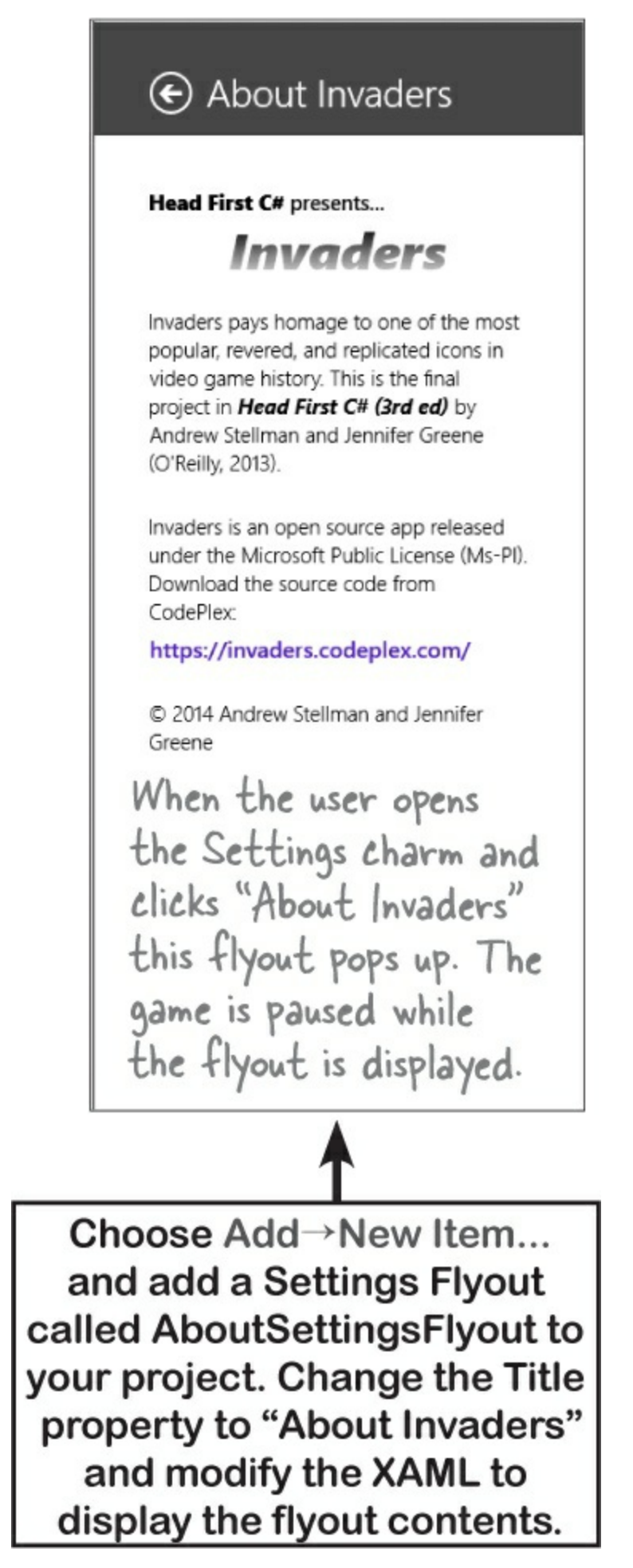

You should also add a button to the main page that displays a Flyout whenever it's clicked. You don't need any code-behind or a Click event handler for this. All you need is a <Button.Flyout> section that

contains the XAML for the flyout window that you want to display. Here's some XAML to get you started:

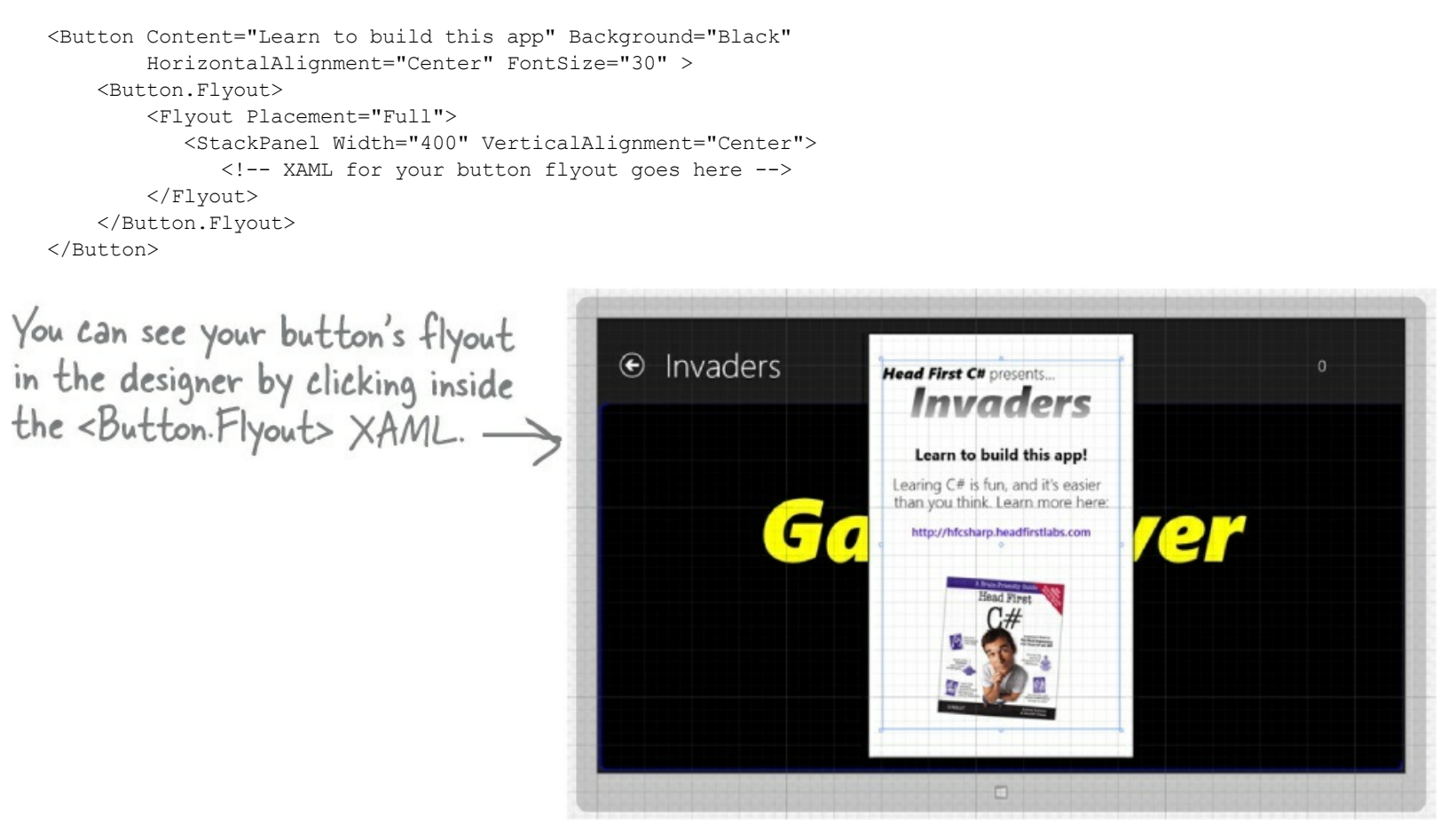

We've been pointing you to MSDN pages throughout this book, because they're a great way to learn more. You can learn more about the Flyout and SettingsFlyout controls here: http://msdn.microsoft.com/en-us/library/windows/apps/bg182878.aspx

## **Build the ViewModel**

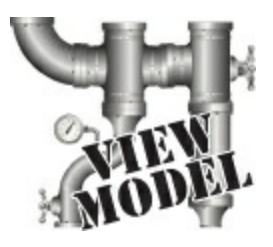

The ViewModel has two classes in it. InvadersViewModel is the main ViewModel object, and BooleanVisibilityConverter is the same as the one you used in Chapter 16 — you can use it to bind the "Game Over" and "Paused" TextBlock controls' Visible properties to the GameOver and Paused properties on the ViewModel. So the rest of this lab is all about building out the ViewModel.

Here's the top of the InvadersViewModel class, to get you started:

```
This is the same pattern you used in
using View;
                                                              Chapter 16 to manage the sprites for the
using Model;
                                                             "Bees on a Starry Night" project: creating
using System.ComponentModel;
using System.Collections.ObjectModel;
                                                              a private, read-only ObservableCollection
using System.Collections.Specialized;
                                                              field of controls, and only exposing an
using Windows.Foundation;
                                                              INotifyCollectionChanged property to
using DispatcherTimer = Windows.UI.Xaml.DispatcherTimer;
using FrameworkElement = Windows.UI.Xaml.FrameworkElement;
                                                              encapsulate it from the View.
class InvadersViewModel : INotifyPropertyChanged {
    private readonly ObservableCollection<FrameworkElement>
                 sprites = new ObservableCollection<FrameworkElement>();
    public INotifyCollectionChanged Sprites { get { return sprites; } }
    public bool GameOver { get { return model.GameOver; } }
    private readonly ObservableCollection<object> _lives =
                                           new ObservableCollection<object>();
    public INotifyCollectionChanged Lives { get { return lives; } }
    public bool Paused { get; set; }
                                                          The Scale property is a multiplier that, when
    private bool _lastPaused = true;
                                                          multiplied with any X, Y, Width, and Height
                                                          value, translates that value from the 400×300
    public static double Scale { get; private set; }
                                                          model coordinates to the correct coordinate
    public int Score { get; private set; }
                                                                Canvas control in the play area.
    public Size PlayAreaSize {
                                               The PlayAreaSize field only has a set accessor, and
        set {
                                               it's updated by the View whenever the play area size
            Scale = value.Width / 405;
                                                changes. When the PlayAreaSize property is set,
            model.UpdateAllShipsAndStars();
            RecreateScanLines();
                                                the set accessor calculates a new Scale multiplier,
        }
                                                then tells the model to fire events to update all of its
                                                  ships and stars. It also recreates the scan lines.
    private readonly InvadersModel _model = new InvadersModel();
    private readonly DispatcherTimer _ timer = new DispatcherTimer();
    private FrameworkElement _playerControl = null;
    private bool playerFlashing = false;
    private readonly Dictionary<Invader, FrameworkElement> _invaders =
                                    new Dictionary<Invader, FrameworkElement>();
    private readonly Dictionary<FrameworkElement, DateTime> _shotInvaders =
                                    new Dictionary<FrameworkElement, DateTime>();
    private readonly Dictionary<Shot, FrameworkElement> shots =
                                    new Dictionary<Shot, FrameworkElement>();
    private readonly List<FrameworkElement> scanLines =
                                    new List<FrameworkElement>();
```

# Handling user input

You already saw how the main page in the View calls methods in the ViewModel to handle keypresses, swipes, and taps. Here are the methods that it calls. The user needs to be able to use the keyboard or touch screen interchangeably. To accomplish this, both the tap and spacebar cause the ViewModel to call the Model's FireShot() method. Moving the player's ship left and right is a little more complex: both keypresses and swipes update DateTime? fields that contain the date of the most recent keypress or swipe, or are null if there is no current keypress or swipe.

Did you notice how all of the methods on this page have the internal access modifier? That's because we added these methods by first adding the code from a few pages earlier, and then using the Generate Method Stub feature of the IDE to create the method declarations. The internal modifier means the method is publicly accessible from inside this <u>assembly</u>, but appears as private to other assemblies. You can learn more about assemblies in leftover #3 in the appendix.

```
The ViewModel uses Nullable<DateTime> fields
                                                  to keep track of the most recent left or right
private DateTime? _leftAction = null;
private DateTime? _rightAction = null;
                                                   action triggered by a keypress or a gesture.
internal void KeyDown (Windows.System.VirtualKey virtualKey) {
     if (virtualKey == Windows.System.VirtualKey.Space)
                                                                    The View calls the KeyDown method from
         model.FireShot();
                                                                    the page's key event handler, passing it in
    if (virtualKey == Windows.System.VirtualKey.Left)
                                                                    the key that was pressed. If the user hit
         leftAction = DateTime.Now;
                                                                    the spacebar the ViewModel tells the Model
                                                                    to fire a shot. If the player pressed the
    if (virtualKey == Windows.System.VirtualKey.Right)
                                                                   left or right arrow, the _leftAction or
         rightAction = DateTime.Now;
                                                                   _rightAction field gets upated.
internal void KeyUp (Windows.System.VirtualKey virtualKey) {
    if (virtualKey == Windows.System.VirtualKey.Left)
                                                                        If the player hit the left or
         leftAction = null;
                                                                        right key, it sets the appropriate
    if (virtualKey == Windows.System.VirtualKey.Right)
                                                                        field to null.
         rightAction = null;
                                                                        This lets the ViewModel's timer
internal void LeftGestureStarted() {
     leftAction = DateTime.Now;
                                                                         event handler figure out if it
                                                                         should move the player ship by
                                                                         checking the leftAction and
internal void LeftGestureCompleted() {
                                                                        rightAction fields.
    leftAction = null;
internal void RightGestureStarted() {
                                                    The View calls these
     rightAction = DateTime.Now;
                                                    methods in its event
                                                                                     Can you figure
                                                    handlers for the user swipe
                                                                                       out how to
internal void RightGestureCompleted() {
                                                    and tap gestures. When the
                                                                                    pause the game
     _rightAction = null;
                                                    user swipes left or right it
                                                                                    when the player
                                                    updates the _leftAction or
                                                                                     hits the P key?
                                                     rightAction field, and if
internal void Tapped() {
                                                    the user taps it fires a shot.
     model.FireShot();
```

## **Build the InvadersViewModel methods**

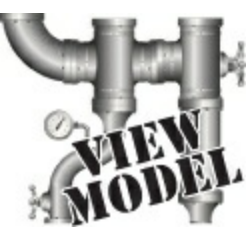

We'll get you started with a constructor and two useful methods.

#### THE INVADERSVIEWMODEL CONSTRUCTOR HOOKS UP THE INVADERSMODEL EVENT HANDLERS AND ENDS THE GAME.

When the Scale property is set to I, the ViewModel will update the View with a I-to-I scale 400x300 battlefield—but the View will quickly update the ViewModel's PlayAreaSize, which updates the Scale property.

```
THE STARTGAME() METHOD CLEARS THE INVADERS AND SHOTS FROM THE SPRITES COLLECTION, TELLS THE MODEL TO START THE GAME, AND STARTS THE TIMER.
```

```
public void StartGame(){
    Paused = false;
    foreach (var invader in _invaders.Values) _sprites.Remove(invader);
    foreach (var shot in _shots.Values) _sprites.Remove(shot);
    _model.StartGame();
    OnPropertyChanged("GameOver");
    _timer.Start();
}
When the Model starts the game, it updates
    its GameOver property, so the ViewModel fires
    a PropertyChanged event to update the View.
```

#### THE RECREATESCANLINES() METHOD ADDS SIMULATED SCAN LINES.

```
private void RecreateScanLines() {
    foreach (FrameworkElement scanLine in scanLines)
        if ( sprites.Contains(scanLine))
                                                          You'll need to build
             sprites.Remove(scanLine);
                                                          this factory method.
     scanLines.Clear();
    for (int y = 0; y < 300; y += 2) {
        FrameworkElement scanLine = InvadersHelper.ScanLineFactory(y, 400, Scale);
        scanLines.Add(scanLine);
        sprites.Add(scanLine);
                                                      The factory method uses this
    }
                                                      argument to scale the rectangles
}
                                                       up to the proper size and location.
```

## The View's updated when the timer ticks

}

When the InvadersModel fires a ShipChanged event, the ViewModel needs to figure out what kind of ship changed, and update its collections appropriately so that the View accurately reflects the current state of the Model. Here's how the ShipChanged event handler works:

```
void TimerTickEventHandler(object sender, object e) {
  if ( lastPaused != Paused)
   {
     Use the lastPaused field to fire a PropertyChanged event any time
     the Paused property changes.
   }
  if (!Paused)
   {
     If both the leftAction and rightAction fields have a value, that means
     there are either two keys being mashed or a key and a swipe at the same
     time - use the one with the later time to choose a direction to move the player.
      If not, choose the one with a value and use that to pass to model.MovePlayer().
   }
  Tell the InvadersModel to update itself. Then check the Score property. If it
  doesn't match model.Score, update it and fire a PropertyChanged event.
  Update the Lives so that it matches model.Lives by either removing an
  object or adding a new object().
   foreach (FrameworkElement control in _shotInvaders.Keys.ToList())
   {
     Each key in the shotInvaders Dictionary is an AnimatedImage control,
     and its value is the time that it died. It takes half a second for the invader
      fade-out animation to complete, so any invader who died more than
     half a second ago should be removed from both sprites and shotInvaders.
   }
  If the game is over, fire a PropertyChanged event and stop the timer.
```

### The player's ship can move and die

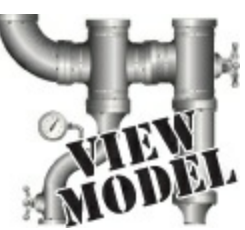

When the InvadersModel fires a ShipChanged event, the ViewModel needs to figure out what kind of ship changed, and update its collections appropriately so that the View accurately reflects the current state of the Model. Here's how the ShipChanged event handler works:

void ModelShipChangedEventHandler(object sender, ShipChangedEventArgs e) {

```
if (!e.Killed) {
```

if (e.ShipUpdated is Invader) {

You'll need to downcast e. ShipUpdated to the appropriate class, either Invader or PlayerShip.

Invader invader = e.ShipUpdated as Invader;

If the \_invaders collection doesn't contain this invader, use the InvadersControlFactory() method to create a new control and add it to the collection, and to the sprites. Otherwise, move the invader control to its correct location and resize it—and don't forget to pass in the Scale value! Here's a helpful method that you might want to add to InvadersHelper:

} else if (e.ShipUpdated is Player) {

If the \_playerFlashing field is true, then the player ship is currently flashing because it previously died; stop it from flashing. Then check if \_playerControl is null. If it is, use PlayerControlFactory() to create a player and add it to the sprites; otherwise, move and resize the player ship.

} else {

}

if (e.ShipUpdated is Invader) {

If the invader isn't null, call its InvaderShot() method (you'll need to look up its control in the \_invaders dictionary, then cast it to an AnimatedImage). Then add the invader to the \_shotInvaders dictionary and remove it from \_invaders. The \_shotInvaders dictionary contains the time that each invader was shot. The ViewModel doesn't remove the invader's AnimatedImage control from the sprites until it's finished fading out.

} else if (e.ShipUpdated is Player) {

Cast \_playerControl to the AnimatedImage, start it flashing, and set the \_playerFlashing field to true. The flashing animation can keep going until the ViewModel gets another ShipChanged event from the Model, because that means gameplay has resumed.

Ŧ

}

## "Shots fired!"

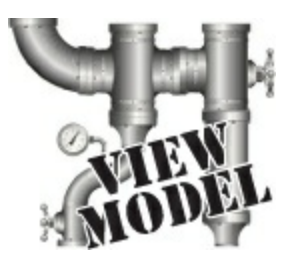

The InvadersViewModel's event handlers for the ShotMoved and StarChanged events are pretty similar.

```
void ModelShotMovedEventHandler(object sender, ShotMovedEventArgs e) {
    if (!e.Disappeared)
    {
       If the shot is not a key in the _shots Dictionary, use its factory method to
       create a new shot control, then add it to shots and sprites. If it is in the
       _shots Dictionary, then it's already on screen, so look up its control and
       use the helper method to move it using its Location property.
    } else {
       The shot disappeared, so check shots to see if it's there. If it is, remove its
       control from sprites, and remove the Shot object from shots.
    }
void ModelStarChangedEventHandler(object sender, StarChangedEventArgs e) {
    if (e.Disappeared && stars.ContainsKey(e.Point))
    {
        Look up the control in _stars and remove it from _sprites.
    } else {
        if (! stars.ContainsKey(e.Point))
        {
            Use the factory method to create a new control, add it to stars (using
            the Point from the EventArgs as the key), and add it to the sprites.
        } else {
            Stars typically won't change locations, so this else clause probably won't
            get hit - but you can use it to add shooting stars if you
            want. Look up the star's control in stars and use a
            helper method to move it to the new location.
        }
    }
}
                                                                    The
                                                             humans have built up their
                                                            defenses! Let the epic battle
                                                               for domination begin!
```

## And yet there's more to do...

Think the game's looking pretty good? You can take it to the next level with a few more additions:

#### Add sounds

The MediaElement XAML tag lets you add sounds to your apps. Can you figure out how to use it to add sounds when the invaders march, the player fires shots, and ships are destroyed? This page will help:

http://msdn.microsoft.com/en-us/library/windows/apps/xaml/hh465160.aspx

#### Add a mothership

Once in a while, a mothership worth 250 points can travel across the top of the battlefield. If the player hits it, he gets a bonus.

#### Add shields

Add floating shields the player can hide behind. You can add simple shields that the enemies and player can't shoot through. Then, if you really want your game to shine, add breakable shields that the player and invaders can blast holes through after a certain number of hits.

#### NOTE

Each shield can consist of lots of little blocks that disappear just like invaders when they're hit, but don't add to the score.

#### Add divebombers

Create a special type of enemy that divebombs the player. A divebombing enemy should break formation, take off toward the player, fly down around the bottom of the screen, and then resume its position.

#### Add more weapons

Start an arms race! Smart bombs, lasers, guided missiles...there are all sorts of weapons that both the player and the invaders can use to attack each other. See if you can add three new weapons to the game.

#### Add a Preferences command to the Settings charm

You can add a Preferences command to the Settings charm just like you did with the About command to open a second pop up that lets you turn scan lines on and off, change the number of lives, mute sounds, etc.

This is your chance to show off! Did you come up with a cool new version of the game? Publish your Invaders code on CodePlex or another project hosting website, then claim your bragging rights on the Head First C# forum: www.headfirstlabs.com/books/hfcsharp/

# **Appendix A. Leftovers: The top 10 things we wanted to include in this book**

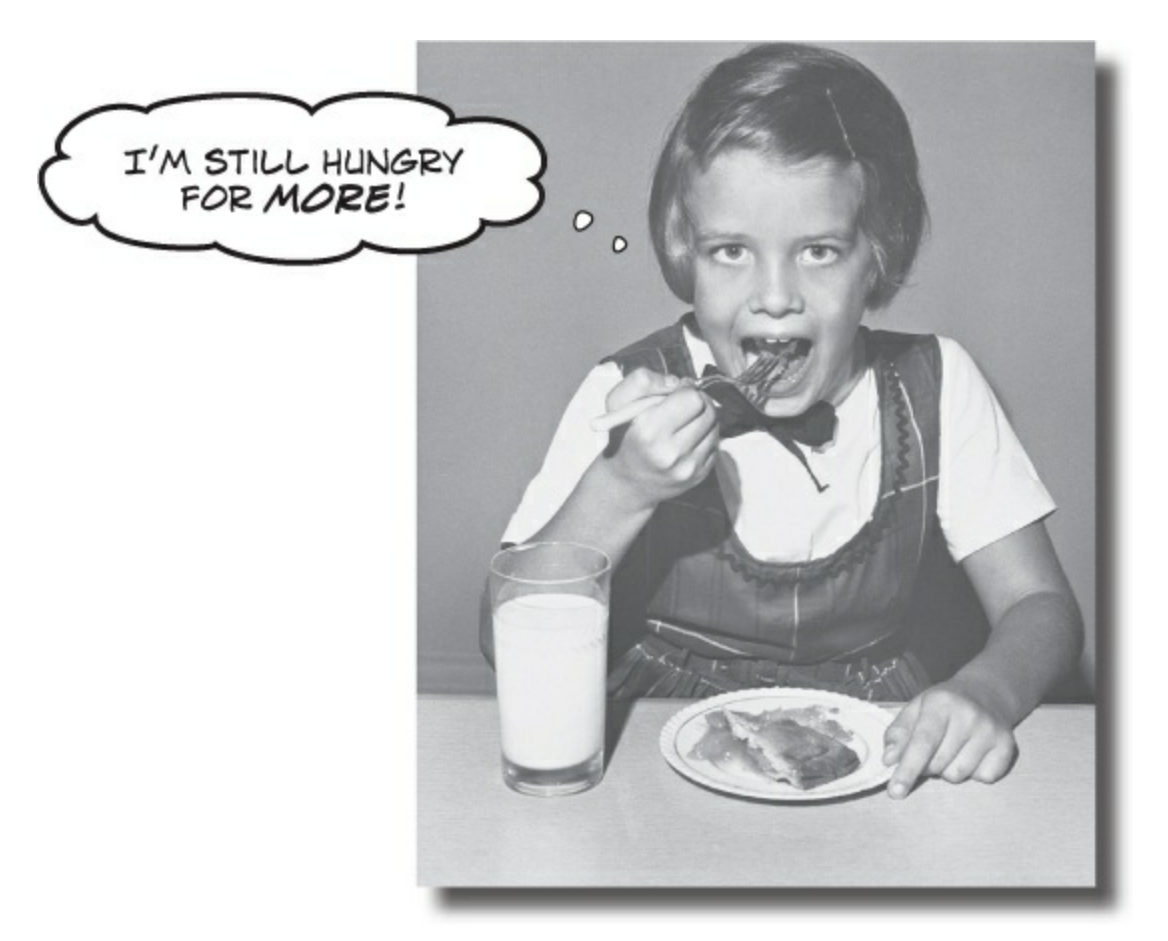

#### The fun's just beginning!

We've shown you a lot of great tools to build some really **powerful software** with C#. But there's no way that we could include **every single tool, technology, or technique** in this book — there just aren't enough pages. We had to make some *really tough choices* about what to include and what to leave out. Here are some of the topics that didn't make the cut. But even though we couldn't get to them, we still think that they're **important and useful**, and we wanted to give you a small head start with them.

## **#1. There's so much more to Windows Store**

Looking to learn more about programming Windows Store apps? Microsoft has some fantastic resources to help you learn. The first step is downloading the **Windows 8 Camp Training Kit**, which has presentations, samples, links to really useful resources, and most importantly, *a set of hands-on labs* that teach you about everything from capturing data from a device's camera to adding live tiles and push notifications to your apps. You can download the installer for the Windows 8 Camp Training Kit here:

http://www.microsoft.com/en-us/download/details.aspx?id=29854

Once you install it, you'll get a set of web pages, media files, and presentations, as well as documentation and source code for the hands-on labs. It's a great next step for continuing to get C# concepts into your brain.

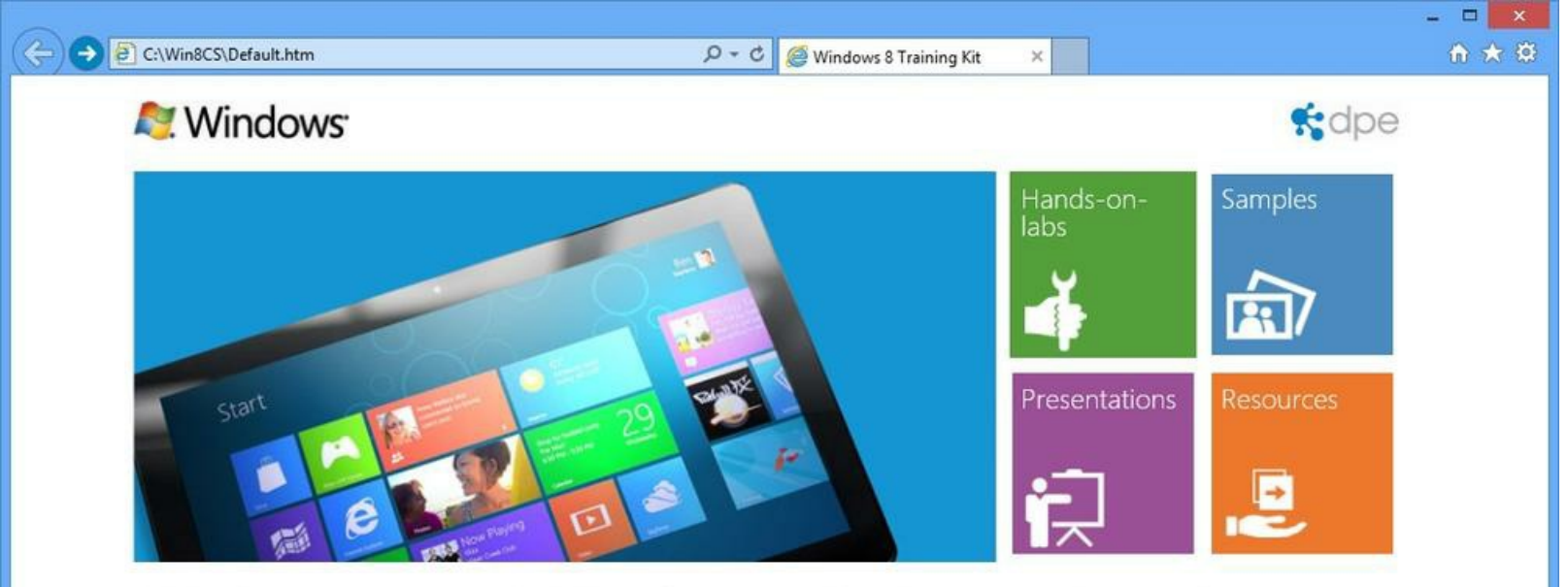

# Welcome to Windows 8 Camp in a box

Windows Camps are free trainings to jumpstart your Windows Store app development. You can find a camp near you via our registration site: http://www.devcamps.ms/windows.

"Windows Camp in a box" is an off-line version of the resources we use for our camps. This kit includes the hands-on-labs, presentations, samples (with source), and links to additional resources.

Once you have completed and polished your app, attend an application excellence lab to get a developer token to submit your app to the Windows store.

Happy Windows 8 coding!

Let us know how we are doing at win8tkfb@microsoft.com

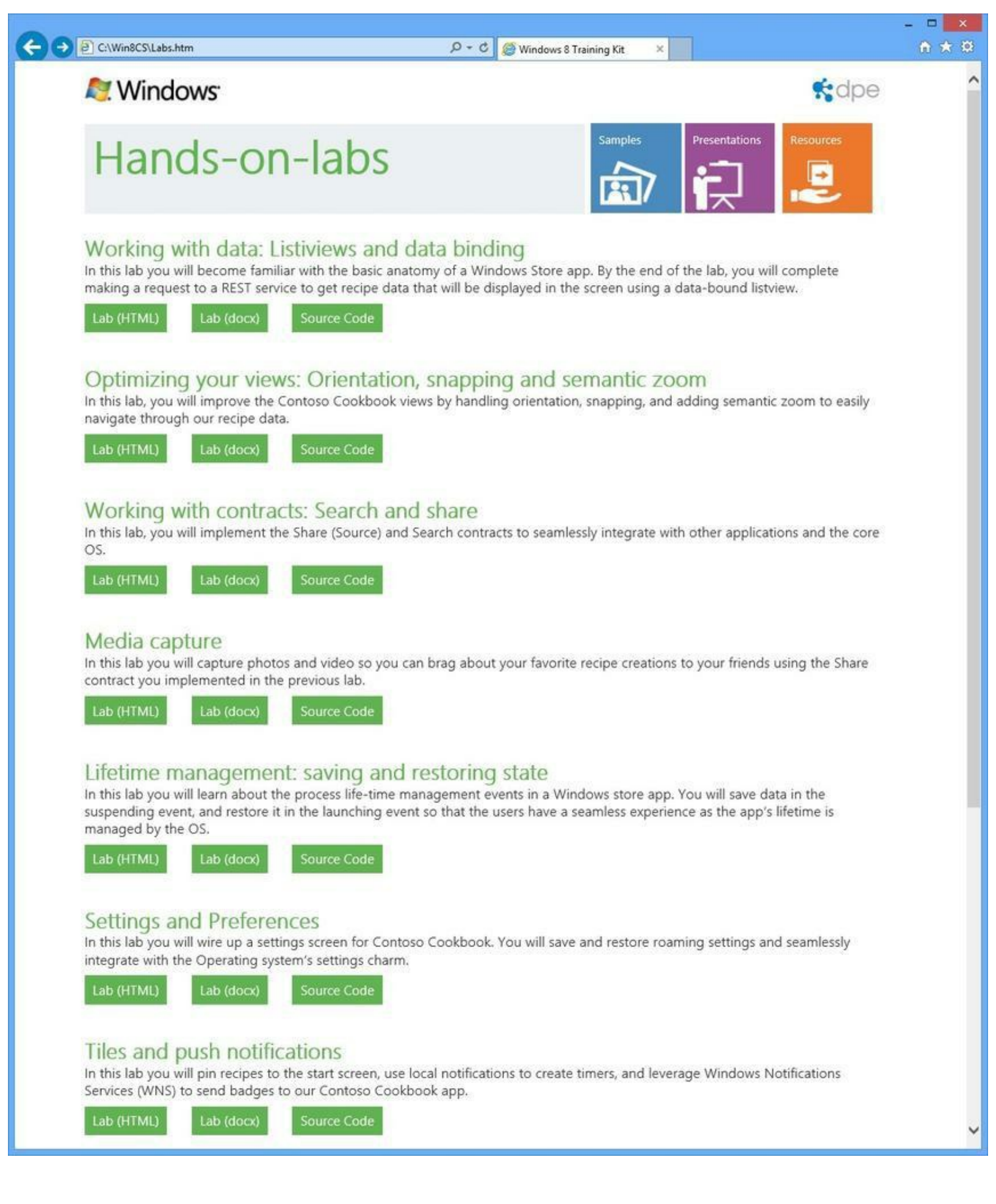

## **#2. The Basics**

Before we get started, here's a Guy class that we'll be using throughout this appendix. Take a look at how it's commented. Notice how the class, its methods, and its properties are all commented with triple-slash (///) comments? Those are called **XML comments**, and the IDE will help you add them. Just type "///" right before a class, method, property, or field declaration (and a few other places, too), and the IDE will fill in the skeleton of the XML comment for it. Then later, when you go to use the property, method, etc., the IDE will display information from the XML comments in its IntelliSense window.

#### NOTE

We wish we could give this material the same kind of thorough treatment we were able to provide throughout the book, but we just didn't have enough pages to do it! But we still want to give you a good starting point and a place to go for more information.

```
- The XML comment for a class consists
/// <summary>
                                                                  of a <summary> block. Notice how it
/// A guy with a name, age and a wallet full of bucks
                                                                 starts with <summary> and ends with
/// </summary>
                                                                 </summary>.
class Guy
{
    1*
     * Notice how Name and Age are properties with backing fields that are
     * marked readonly. That means those backing fields can only be set when
     * the object is initialized (in their declarations or in the constructor).
     */
                                                                   Marking a field readonly is a useful
    /// <summary>
                                                                   tool for encapsulation, because it
    /// Read-only backing field for the Name property
    /// </summary>
                                                                   means that field can never be changed
    private readonly string name;
                                                                    once the object is instantiated.
    /// <summary>
    /// The name of the guy
    /// </summary>
                                                                    You'll learn about the readonly
    public string Name { get { return name; } }
                                                                    keyword in Chapter 16, but we want
                                                                    to make sure you know what you're
    /// <summary>
                                                                    looking at in case you flip to this
    /// Read-only backing field for the Age property
                                                                    earlier in the book.
    /// </summary>
    private readonly int age;
    /// <summary>
    /// The guy's age
    /// </summary>
    public int Age { get { return age; } }
    1*
     * Cash is not readonly because it might change during the life of the Guy.
     */
    /// <summary>
    /// The number of bucks the guy has
    /// </summary>
    public int Cash { get; private set; }
```

```
When the IDE adds the skeleton for
                                                             a constructor or another method, it
/// <summary>
                                                             adds <param> tags for each of the
/// The constructor sets the name, age and cash
                                                             parameters.
/// </summary>
/// <param name="name">The name of the guy</param>
/// <param name="age">The guy's age</param>
/// <param name="cash">The amount of cash the guy starts with</param>
public Guy(string name, int age, int cash) {
    this.name = name;
    this.age = age;
    Cash = cash;
3
public override string ToString() {
    return String.Format("{0} is {1} years old and has (2) bucks", Name, Age, Cash);
}
                                             Here's where we're overriding
                                            ToString(). This is covered in
/// <summary>
                                             Chapter 8.
/// Give cash from my wallet
/// </summary>
/// <param name="amount">The amount of cash to give</param>
/// <returns>The amount of cash I gave, or 0 if I don't have enough cash</returns>
public int GiveCash(int amount) {
    if (amount <= Cash && amount > 0)
    {
        Cash -= amount;
        return amount;
    F
    else
    {
        return 0;
}
/// <summary>
/// Receive some cash into my wallet
/// </summary>
/// <param name="amount">Amount to receive</param>
/// <returns>The amount of cash received, or 0 if no cash was received</returns>
public int ReceiveCash(int amount) (
    if (amount > 0)
    {
        Cash += amount;
        return amount;
    Console.WriteLine("{0} says: {1} isn't an amount I'll take", Name, amount);
    return 0;
```

## ...more basics...

It's easy to get overwhelmed when learning any computer language, and C# is no exception. That's why we concentrated on the parts of the language that, in our experience, are most common for novice and intermediate developers. But there's some basic C# and .NET syntax that's really useful, but are a lot easier to approach at your own speed once you're used to things. Here's a console application that demonstrates some of it.

```
static void Main(string[] args)
{
    // We'll use these Guy and Random instances throughout this example.
    Guy bob = new Guy("Bob", 43, 100);
    Guy joe = new Guy("Joe", 41, 100);
    Random random = new Random();
    A really good way to get a handle on this is to debug through it
    and use watches to see what's happening. As you go through the
    book, try experimenting with some of these concepts.
```

A lot of people say that jump statements are bad practice. There are typically other ways that you can achieve the same results. But it's useful to know how they work in case you run across them.

\*/

\* Here are two useful keywords that you can use with loops. The "continue" keyword \* tells the loop to jump to the next iteration of a loop, and the "break" keyword \* tells the loop to end immediately.

\* The break, continue, throw, and return statements are called "jump statements" \* because they cause your program to jump to another place in the code when they're \* executed. (You learned about break with switch/case statements in Chapter 8, and \* the throw statement in Chapter 10.) There's one more jump statement, goto, which \* jumps to a label. (You'll recognize these labels as having very similar syntax \* to what you use in a case statement.)

\* You could easily write this next loop without continue and break. That's a good \* example of how C# lets you do the same thing many different ways. That's why you \* don't need break, continue, or any of these other keywords or operators to write \* any of the programs in this book.

\* The break statement is also used with "case", which you can see in Chapter 8.

```
while (true) {
    int amountToGive = random.Next(20);
```

The break statement causes the loop to end, and the program to move to the Console. WriteLine() statement. Console.WriteLine("Bob's left with {0} bucks", bob.Cash);

// The ?: conditional operator is an if/then/else collapsed into a single expression // [boolean test] ? [statement to execute if true] : [statement to execute if false] Console.WriteLine("Bob {0} more cash than Joe", bob.Cash > joe.Cash ? "has" : "does not have"); // The ?? null coalescing operator checks if a value is null, and either returns // that value if it's not null, or the value you specify if it is // [value to test] ?? [value to return if it's null] bob = null; Console.WriteLine("Result of ?? is '{0}'", bob ?? joe); Since bob is null, the ?? operator returns joe instead. // Here's a loop that uses goto statements and labels. It's rare to see them, but // they can be useful with nested loops. (The break statement only breaks out of // the innermost loop) for (int i = 0; i < 10; i++) { for (int j = 0; j < 3; j++) { if (i > 3) to jump directly to a label. goto afterLoop; Console.WriteLine("i = {0}, j = {1}", i, j); } A label is a string of letters, numbers, // When you use the = operator to make an assignment, it returns a value that you // can turn around and use in an assignment or an if statement This statement first sets a to 3 \* 5, int a; int b = (a = 3 \* 5);and then sets b to the result. Console.WriteLine("a = {0}; b = {1};", a, b); // When you put the ++ operator before a variable, it increments the variable // first, and then executes the rest of the statement. +tb means that b is incremented a = ++b \* 10;Console.WriteLine ("a = {0}; b = {1}; ", a, b); first, and a is set to b \* 10. // Putting it after the variable executes the statement first and then increments a = b + + \* 10;a = b++ \* 10; Console.WriteLine("a = {0}; b = {1};", a, b); b++ means that first a is set to b \* 10, and then b is incremented. 1\* \* When you use && and || to do logical tests, they "short-circuit" -- which means \* that as soon as the test fails, they stop executing. When (A  $\mid\mid$  B) is being \* evaluated, if A is true then (A  $\mid\mid$  B) will always be true no matter what B is. \* And when (A && B) is being evaluated, then if A is false then (A && B) will always \* be false no matter what B is. In both of those cases, B will never get executed \* because the operator doesn't need its value in order to come up with a return value. \*/ When you use /\* and \*/ to add We'll use these values in the code on comments, you don't have to add a \* at the beginning of each line, but it makes them easier to read. int x = 0;the next page! int y = 10;int z = 20;

Using the logical "or" and "and" operators' short-circuiting properties is another way you can effectively write an if/else statement. This is the same as saying "only execute (y / x == 4) if (y < z) is true.

```
// y / x will throw a DivideByZeroException because x is 0. But since (y < z) is true,
// the || operator knows it will be true without ever having to execute the other
// statement, so it short-circuits and never executes (y / x == 4)
if ((y < z) || (y / x == 4))
    Console.WriteLine("this line printed because || short-circuited");
// Since (y > z) is false, the && operator knows it will return false without
// executing the other statement, so it short-circuits and doesn't throw the exception
if ((y > z) \&\& (y / x == 4))
    Console.WriteLine("this line will never print because && short-circuited");
1+
 * A lot of us think of 1's and 0's when we think of programming, and manipulating
 * those 1's and 0's is what logic operators are all about.
 */
// Use Convert.ToString() and Convert.ToInt32() to convert a number to or from a
// string of 1's and 0's in its binary form. The second argument specifies that you're
// converting to base 2.
string binaryValue = Convert.ToString(217, 2);
int intValue = Convert.ToInt32(binaryValue, 2);
Console.WriteLine("Binary {0} is integer {1}", binaryValue, intValue);
// The &, |, ^, and ~ operators are logical AND, OR, XOR, and bitwise complement
                                                The logical operators $, 1, and " are built-in on all the
int val1 = Convert.ToInt32("100000001", 2);
int val2 = Convert.ToInt32("001010100", 2);
                                                integral numeric types, all enums, and bool. The only
int or = vall | val2;
                                                difference between & and $$ (and | and |) on bool is
int and = val1 & val2;
                                                 that these don't short-circuit
int xor = vall ^ val2;
int not = ~val1;
                              " is logical negation on integral numeric types and
                              enums, which, in a way, is an analog to ! for bool.
// Print the values -- and use the String.PadLeft() method to add leading 0's
                                                                             Convert. ToString()
Console.WriteLine("vall: {0}", Convert.ToString(vall, 2));
                                                                             returns a String
Console.WriteLine("val2: {0}", Convert.ToString(val2, 2).PadLeft(9, '0'));
Console.WriteLine(" or: {0}", Convert.ToString(or, 2).PadLeft(9, '0'));
                                                                             object, and
Console.WriteLine(" and: {0}", Convert.ToString(and, 2).PadLeft(9, '0'));
                                                                             we're calling the
Console.WriteLine(" xor: {0}", Convert.ToString(xor, 2).PadLeft(9, '0'));
                                                                             PadLeft() method
Console.WriteLine(" not: {0}", Convert.ToString(not, 2).PadLeft(9, '0'));
                                                                             on that object to
pad the result out
with zeroes.
// The logical operators are operating on int, which is a 32-bit integer.
                      This will make a lot more sense when you run the program and look
                      at the output Remember, you don't need to type in all of this
                      code-you can download it all from the Head First Labs website!
                      http://www.headfirstlabs.com/books/hfcsharp
```

```
// The << and >> operators shift bits left and right. And you can combine any
// logical operator with =, so >>= or &= is just like += or *=.
int bits = Convert.ToInt32("11", 2);
for (int i = 0; i < 5; i++)
₹.
    bits <<= 2;
    Console.WriteLine(Convert.ToString(bits, 2).PadLeft(12, '0'));
3
for (int i = 0; i < 5; i++)
-{
                                                                             This doesn't have anything
    bits >>= 2;
                                                                            to do with logic, it's just
   Console.WriteLine(Convert.ToString(bits, 2).PadLeft(12, '0'));
                                                                            something useful that you
}
                                                                            see reasonably often.
```

// You can instantiate a new object and call a method on it without
// using a variable to refer to it.
Console.WriteLine(new Guy("Harry", 47, 376).ToString());

// We've used the + operator for string concatenation throughout the book, and that // works just fine. However, a lot of people avoid using + in loops that will have // to execute many times over time, because each time + executes it creates an extra // object on the heap that will need to be garbage collected later. That's why .NET // has a class called StringBuilder, which is great for efficiently creating and // concatenating strings together. Its Append() method adds a string onto the end, // AppendFormat() appends a formatted string (using {0} and {1} just like // String.Format() and Console.WriteLine() do), and AppendLine() adds a string // with a line break at the end. To get the final concatenated string, call // its ToString() method. StringBuilder stringBuilder = new StringBuilder("Hi "); stringBuilder.Append("there, "); stringBuilder.AppendFormat("{0} year old guy named {1}. ", joe.Age, joe.Name); 🧲 stringBuilder.AppendLine("Nice weather we're having."); One thing to note here: in this particular example, Console.WriteLine(stringBuilder.ToString()); StringBuilder performs worse than +, because + will pre-compute the length of the string and You typically use StringBuilder when you -don't know in advance the number of concatenations you want to perform. Console.ReadKey(); figure out exactly how much memory to allocate. 14 \* This is a good start, but it's by no means complete. Luckily, Microsoft gives you

\* a reference that has a complete list of all of the C# operators, keywords, and \* other features of the language. Take a look through it -- and if you're just getting \* started with C#, don't worry if it seems a little difficult to understand. MSDN \* is a great source of information, but it's meant to be a reference, not a learning \* or teaching guide. \*

```
* C# Programmer Reference: <u>http://msdn.microsoft.com/en-us/library/618ayhy6.aspx</u>
* C# Operators: <u>http://msdn.microsoft.com/en-us/library/6a71f45d.aspx</u>
* C# Keywords: <u>http://msdn.microsoft.com/en-us/library/x53a06bb.aspx</u>
*/
```

1

## #3. Namespaces and assemblies

We made the decision to focus this book on the really practical stuff you need to know in order to build and run applications. Throughout every chapter, you create your projects in Visual Studio and run them in the debugger. We showed you where your compiled code ended up in an executable, and how to publish that executable so that other people can install it on their machines. That's enough to get you through every exercise in this book, but it's worth taking a step back and looking a little closer at what it is that you're building.

When you compile your C# program, you're creating an assembly. An assembly is a file that contains the compiled code. There are two kinds of assemblies. Executables (occasionally called "process assemblies") have the EXE file extension. All of the programs you write in this book are compiled as executables. Those are the assemblies that you can execute (you know, EXE files you can double-click and run). There are also library assemblies, which have the DLL file extension. They contain classes that you can use in your programs, and, as you'll see shortly, namespaces play a big role in how you use them.

You can get a handle on the basics of assemblies by first creating a class library, and then building a program that uses it. Start by **opening Visual Studio 2013 for Desktop** and creating a new Class Library project called Headfirst.Csharp.Leftover3. When the library is first created, it contains the file class.cs. **Delete** that file and **add a new class** called Guy.cs. Open up the new Guy.cs file:

```
namespace Headfirst.Csharp.Leftover3
{
    class Guy
    {
    }
}
```

You can also create class libraries in Visual Studio for Windows 8. We asked you to create this project in the Desktop edition because all of the Framework assemblies are already referenced, so the "Add Reference" window that we show on the facing page will be empty.

Notice how Visual Studio made the namespace match your class library name? That's a very standard pattern.

Go ahead and fill in the Guy class with the code from leftover #2 — we'll use it in a minute. Next, add two more classes called HiThereWriter and LineWriter. Here's the code for

HiThereWriter:

```
namespace Headfirst.Csharp.Leftover3
{
    public static class HiThereWriter
    {
        public static void HiThere(string name)
        {
            MessageBox.Show("Hi there! My name is " + name);
        }
    }
}
```

And here's the code for LineWriter (it's also in the Headfirst.Csharp.Leftover3 namespace):

```
internal static class LineWriter {
   public static void WriteALine(string message)
   {
      Console.WriteLine(message);
}
```

We named the class library Headfirst.Csharp.Leftover3 because that's a pretty standard way of naming assemblies. Read more about assembly naming here: http://msdn.microsoft.com/en-us/library/ms229048.aspx

Now try to compile your program. You'll get an error:

| Error | List                                                        |        |        |          |                            | - <b>□</b> × |
|-------|-------------------------------------------------------------|--------|--------|----------|----------------------------|--------------|
| Ψ.    | • 😢 1 Error 👔 0 Warnings 👘 0 Messages                       |        |        |          | Search Error List          | ρ-           |
|       | Description                                                 | File 🔺 | Line 🔺 | Column 🔺 | Project 🔺                  |              |
| 81    | The name 'MessageBox' does not exist in the current context | Guy.cs | 17     | 17       | Headfirst.Csharp.Leftover3 |              |

OK, no problem — we know how to fix this in a Desktop app. Add a line to the top of your class:

using System.Windows.Forms;

}

}

Wait, it still doesn't compile! And something's weird here. When you typed in that line, did you notice that when you got as far as "using System.Win" the IntelliSense window stopped giving you suggestions? That's because your project hasn't referenced the system.Windows.Forms assembly.

Let's fix this by referencing the correct assembly. Go to the Solution Explorer and expand the "References" folder in your project. Right-click on it and choose "Add Reference..."; a window should pop up:

|                                                                | Reference Manager - Headfirst.Csharp.Leftove                                                                                                    | er3 ? 🗙                                                                                                    |                                                                                                    |
|----------------------------------------------------------------|----------------------------------------------------------------------------------------------------|----------------------------------------------------------------------------------------------------|----------------------------------------------------------------------------------------------------|
| 4 Assemblies                                                   | Targeting: .NET Framework 4.5                                                                                                    | Search Assemblies (Ctrl+E)                                                                                                    |                                                                                                    |
| Framework<br>Extensions<br>Recent<br>Solution<br>COM<br>Browse | Name         System.Web.Extensions.Design         System.Web.Mobile         System.Web.RegularExpressions         System.Web.Routing         System.Web.Services         System.Windows.Controls.Ribbon         System.Windows.Forms.DataVisualization         System.Windows.Forms.DataVisualization.Des         System.Windows.Forms.DataVisualization.Des         System.Windows.Forms.DataVisualization.Des         System.Windows.Forms.DataVisualization.Des         System.Workflow.Activities         System.Workflow.Routime         System.Workflow.Routime         System.WorkflowServices         System.Xaml         System.XmlLing         System.Xml.Serialization         UIAutomationClient         UIAutomationClient         UIAutomationProvider         UIAutomationTypes         WindowsFormsIntegration         XamlBuildTask | Name:<br>System.Windows.Forms<br>Created by:<br>Microsoft Corporation<br>Version:<br>4.0.00<br>File Version:<br>4.0.30319.17929 built by:<br>FX45RTIMREL | This window is showing you<br>the assemblies your program<br>can access. Some of them are<br>stored in the Global Assembly<br>Cache (GAC), but not every<br>assembly in the GAC shows<br>up in this window. The GAC is<br>a central, machine-wide set of<br>assemblies that all of the .NET<br>programs on the computer<br>can access. You can see all of<br>the assemblies in it by typing<br>%systemroot%\<br>Microsoft.NET\assembly<br>into the Search box on the<br>Start page (or Start/Run for<br>older versions of Windows). |
|                                                                | Brows                                                                                                    | e. OK Cancel                                                                                                    |                                                                                                    |

On the .NET tab, start typing "System.Windows.Forms" — it should jump down to that assembly. Make sure it's highlighted and click OK. Now System.Windows.Forms should show up under the References folder in the Solution Explorer — and your program compiles!

The "Add References" window figures out which assemblies to display by checking a registry key, not the GAC. For more info: http://support.microsoft.com/kb/306149

# ...so what did I just do?

Take a close look at the declarations for LineWriter and HiThereWriter:

```
public class HiThereWriter
internal static class LineWriter
```

There are access modifiers on the class declarations: HiThereWriter is declared with the public access modifier, and LineWriter is declared with the internal one. In a minute, you'll write a console application that references this class library. A program can only *directly* access another class library's public classes — although they can be accessed indirectly, like when one method calls another or returns an instance of an internal object that implements a public interface.

Now go back to your Guy class and look at its declaration:

```
class Guy
```

Since there's no access modifier, it defaults to internal. We'll want to expose Guy to other assemblies that reference this one, so **change the declaration** to be public:

```
public class Guy
```

Next, try running your program in the debugger. You'll see this error:

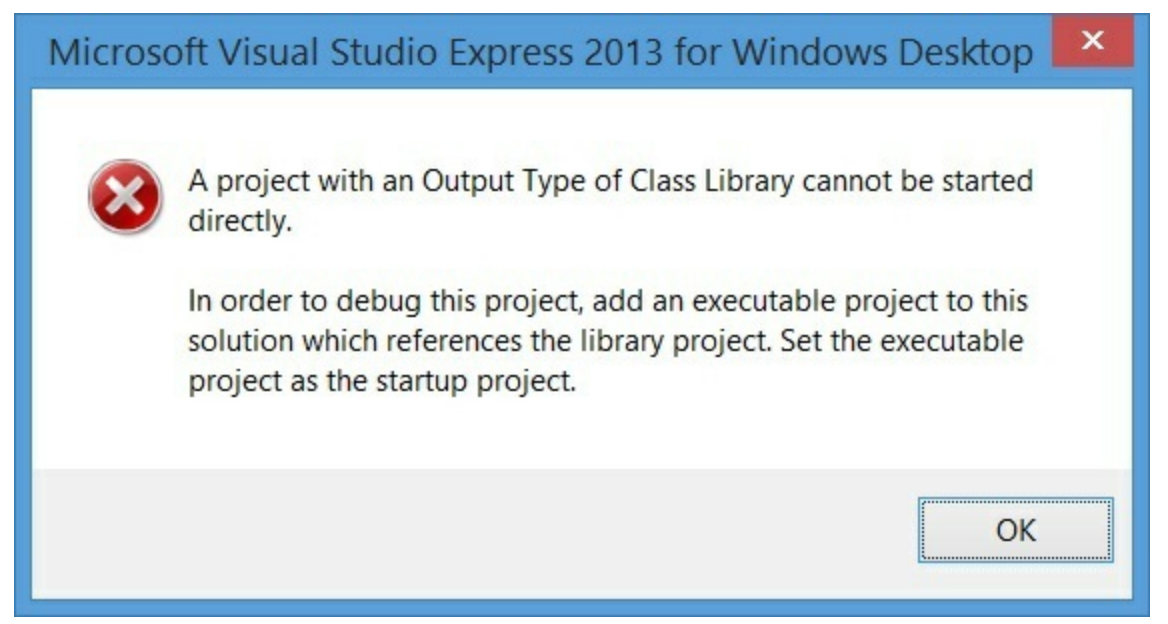

That makes sense when you think about it, because a class library doesn't have an entry point. It's just a bunch of classes that other programs can use. So let's add an executable program that uses those classes — that way the debugger has something to run. Visual Studio has a really useful feature that we'll take advantage of next: it can load multiple projects into a single solution. **Right-click <u>on the</u>** <u>Solution</u> in the Solution Explorer and choose Add >> New Project... to bring up the usual Add Project window. Add a new console application called MyProgram.

Once your new program's added, it should appear in the Solution Explorer right under the class library. Right-click on References underneath MyProgram, **choose "Add reference..." from the menu**, expand **Solution**, and **click on Projects**. You should see your class library project listed ( **Meadfirst.Csharp.Leftover3**). Make sure it's checked. It should now appear in the Solution Explorer when you expand "References" under your MyProgram project.

Next, go to the top of your new project's Program.cs file and start adding this using line:

```
using Headfirst.Csharp.Leftover3;
```

Guy

Notice how the IntelliSense — picks up "Csharp" and "Leftover3" as you're typing?

Now we can write a new program. Start by typing Guy. Watch what pops up:

```
static void Main(string[] args)
{
```

class Headfirst.Csharp.Leftover3.Guy A guy with a name, age and a wallet full of bucks

The IntelliSense window lists the entire namespace for Guy, so you can see that you're actually using the class that you defined in the other assembly. Finish the program:

```
static void Main(string[] args {
    Guy guy = new Guy("Joe", 43, 125);
    HiThereWriter.HiThere(guy.Name);
}
```

Now run your program. Oh, wait — you get the same error message as before, because you can't run a class library! No problem. Right-click on your new MyProgram project in the Solution Explorer and choose Set as StartUp Project. Your solution can have many different projects, and this is how you tell it which one to start when you run it in the debugger. Now run your program again — this time it runs!

#### NOTE

Throughout the book we tell you that you compile your code. When you do, it's compiled to **Common Intermediate Language** (IL), the low-level language used by .NET. It's a human-readable assembly language, and all .NET languages (including C# and Visual Basic) are compiled into it. The IL code is compiled into native machine language when you run your program using the CLR's **just-intime compiler**, so named because it compiles the IL into native code just in time to execute it (rather than pre-compiling it before it's run).

That means your EXEs and DLLs contain IL, and not native assembly code, which is important because it means many languages can compile to IL that the CLR can run — including Visual Basic .NET, F#, J#, managed C++/CLI, JScript .NET, Windows PowerShell, IronPython, Iron Ruby, and more. This is really useful: since VB.NET code compiles to IL, you can build an assembly in C# and use it in a VB.NET program (or vice versa).

If you have a Macintosh or Linux box, try installing Mono. It's an open source implementation of IL that runs EXE files that you've built on the PC (typically by typing "mono MyProgram.exe" — but this only works on *some*.NET assemblies). We're not going to talk any more about that, though, because this book is focused on Microsoft technology. But we do have to admit that it *is* pretty cool to see the Go Fish game or Hide and Seek running natively on Mac or Linux!

## Building a "Hello World" program from the command line

There's a tradition in programming called *Hello World*: a program that just prints one line of text ("Hello World"). This is typically the first program you'll write in a new language, because if you can do that it proves that your tools work well enough to run more complex programs. The **Developer Command Prompt** is a shortcut installed with Visual Studio 2013 (typically in the *C:\Program Files* (x86)\*Microsoft Visual Studio 12.0\Common7\Tools\Shortcuts* folder) that puts the C# compiler csc.exe and other tools in your path. Run the Developer Command Prompt, then try using Notepad to create HelloWorld.cs, using csc.exe to build an executable, and then running that executable:

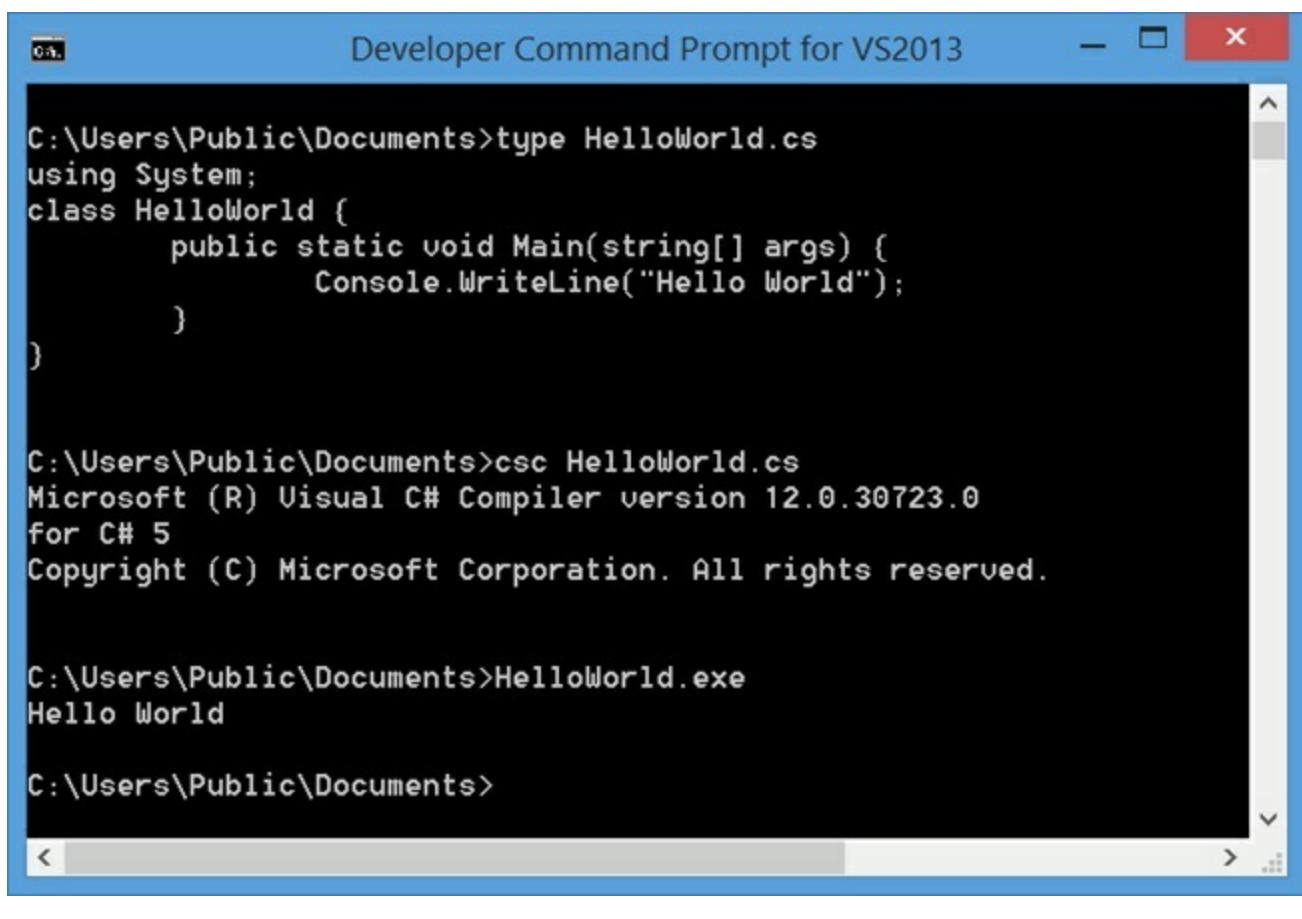

We're just scratching the surface of assemblies. There's a lot more (including versioning and signing them for security). You can read more about assemblies here: http://msdn.microsoft.com/en-us/library/k3677y81.aspx

## #4. Use BackgroundWorker to make your WinForms responsive

Throughout the book, we've shown you a few ways that you can make your programs do more than one thing at a time. In Chapter 2, you learned about how to use the Application.DoEvents() method to let your form respond to button clicks while still in a loop. But that's **not a good solution** (for a bunch of reasons we didn't get into), so we showed you a much better solution in Chapter 4: using a timer to trigger an event at a regular interval. Later on, you learned how ot use async, await, and Task. An alternative to asynchronous methods is threading, but it can be very tricky and can lead to some very nasty bugs if you're not careful. Luckily, .NET gives you a really useful component called **BackgroundWorker** that makes it easier to let your program use threads safely.

Here's a simple project to help you understand how BackgroundWorker works. Start by building this form. You'll need to drag a CheckBox onto it (name it useBackgroundWorkerCheckbox), two buttons (named goButton and cancelButton) and a ProgressBar (named progressBar1). Then drag a BackgroundWorker onto the form. It'll show up in the gray box on the bottom of the designer. Keep its name backgroundWorker1, and set its WorkerReportsProgress and WorkerSupportsCancellation properties to true.

|                                                                                      | BackgroundWorker Example                                 | - | × |
|--------------------------------------------------------------------------------------|----------------------------------------------------------|---|---|
| tere's the BackgroundWorker<br>component. Notice how it<br>only has a few properties | BackgroundWorker example Use BackgroundWorker Go! Cancel |   |   |
| that you can set.                                                                    | backgroundWorker1                                        |   |   |

Select the BackgroundWorker and go to the Events page in the Properties window (by clicking on the lightning-bolt icon). It's got three events: DoWork, ProgressChanged, and RunWorkerCompleted. Double-click on each of them to add an event handler for each event.

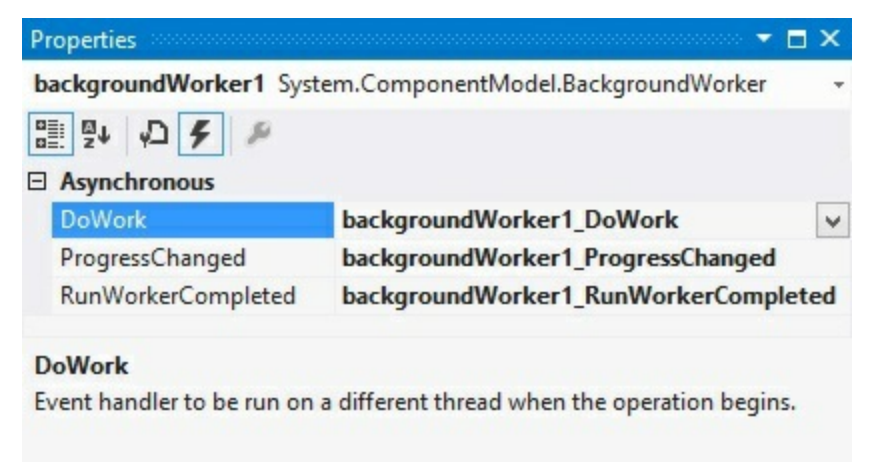

The code for the form is on the next two pages.

Here's the code for the form.

```
/// <summary>
  /// Waste CPU cycles causing the program to slow down by doing calculations for 100ms
  /// </summary>
  private void WasteCPUCycles() {
                                                                          The WasteCPUCycles() does a
      DateTime startTime = DateTime.Now;
                                                                           whole bunch of mathematical
      double value = Math.E;
                                                                           calculations to tie up the
      while (DateTime.Now < startTime.AddMilliseconds(100)) {
                                                                           CPU for 100 milliseconds,
          value /= Math.PI;
           value *= Math.Sqrt(2);
                                                                           and then it returns.
      Ł
  /// <summary>
  /// Clicking the Go button starts wasting CPU cycles for 10 seconds
  /// </summary>
  private void goButton Click(object sender, EventArgs e) {
If the goButton.Enabled = false;
      if (!useBackgroundWorkerCheckbox.Checked) {
form's
           // If we're not using the background worker, just start wasting CPU cycles
using the
           for (int i = 1; i <= 100; i++) {
                                                       When the user clicks on the Go' button, the
background
              WasteCPUCycles();
                                                       event handler checks to see if the "Use
worker, it
               progressBarl.Value = i;
                                                       BackgroundWorker" checkbox is checked. If it
enables
                                                       isn't, the form wastes CPU cycles for 10 seconds.
the Cancel
         goButton.Enabled = true;
                                                       If it is, the form calls the BackgroundWorker's
button. } else {
                                                       RunWorkerAsync() method to tell it to start doing
       cancelButton.Enabled = true;
                                                       its work in the background.
           // If we are using the background worker, use its RunWorkerAsync()
           // to tell it to start its work
           backgroundWorker1.RunWorkerAsync(new Guy("Bob", 37, 146));
      3
                                       When you tell a BackgroundWorker to start work, you can give it an argument.
                                       In this case, we're passing it a Guy object (see leftover #2 for its definition).
  /// <summary>
  /// The BackgroundWorker object runs its DoWork event handler in the background
  /// </summary>
  private void backgroundWorker1 DoWork(object sender, DoWorkEventArgs e) {
      // The e.Argument property returns the argument that was passed to RunWorkerAsync()
      Console.WriteLine("Background worker argument: " + (e.Argument ?? "null"));
                                                 Here's a good example of how to use the ?? null coalescing operator we talked
      // Start wasting CPU cycles
                                                 about in leftover #2. If e. Argument is null, this returns "null", otherwise it
      for (int i = 1; i <= 100; i++) {
                                                 returns e.Argument.
           WasteCPUCycles();
           // Use the BackgroundWorker.ReportProgress method to report the % complete
           backgroundWorker1.ReportProgress(i);
           // If the BackgroundWorker.CancellationPending property is true, cancel
           if (backgroundWorker1.CancellationPending) {
               Console.WriteLine("Cancelled")
                                                    When the BackgroundWorker's RunWorkerAsync() method is
               break;
                                                    called, it starts running its DoWork event handler method in the
                                                    background. Notice how it's still calling the same WasteCPUCycles()
              The CancellationPending method
      Ł
                                                     method to waste CPU cycles. It's also calling the ReportProgress()
  }
               checks if the BackgroundWorker's
                                                     method to report a percent complete (a number from 0 to 100).
               CancelAsync() method was called.
```

```
The BackgroundWorker only fires its ProgressChanged and RunWorkerCompleted events if
                                            its WorkerReportsProgress and WorkerSupportsCancellation properties are true.
/// <summary>
/// BackgroundWorker fires its ProgressChanged event when the worker thread reports progress
/// </summary>
private void backgroundWorker1 ProgressChanged(object sender, ProgressChangedEventArgs e) {
            progressBarl.Value = e.ProgressPercentage;
                                                                                                                                        When the DoWork event handler calls the Progress Changed () method,
                                                                                                                                     _ it causes the BackgroundWorker to raise its ProgressChanged event.
                                                                                                                                        and set e. Progress Percentage to the percent passed to it.
/// <summary>
/// BackgroundWorker fires its RunWorkerCompleted event when its work is done (or cancelled)
/// </summary>
private void backgroundWorkerl RunWorkerCompleted(object sender, RunWorkerCompletedEventArgs e)
ł
                                                                                                 2 When the work is complete, the RunWorkerCompleted event handler
            goButton.Enabled = true;
           cancelButton. Enabled = false; ) re-enables the Go! button and disables the Cancel button.
}
/// <summary>
/// When the user clicks Cancel, call BackgroundWorker.CancelAsync() to send it a cancel message
/// </summary>
private void cancelButton_Click(object sender, EventArgs e) {
    BackgroundWorker1.CancelAsync();
    BackgroundWorker1 CancelAsync();
    BackgroundWorker1.CancelAsync();
    BackgroundWorker1.CancelAsync();
    BackgroundWorker1.CancelAsync();
    BackgroundWorker1.CancelAsync();
    BackgroundWorker1.CancelAsync();
    BackgroundWorker1.CancelAsync();
    BackgroundWorker1.CancelAsync();
    BackgroundWorker1.CancelAsync();
    BackgroundWorker1.CancelAsync();
    BackgroundWorker1.CancelAsync();
    BackgroundWorker1.CancelAsync();
    BackgroundWorker1.CancelAsync();
    BackgroundWorker1.CancelAsync();
    BackgroundWorker1.CancelAsync();
    BackgroundWorker1.CancelAsync();
    BackgroundWorker1.CancelAsync();
    BackgroundWorker1.CancelAsync();
    BackgroundWorker1.CancelAsync();
    BackgroundWorker1.CancelAsync();
    BackgroundWorker1.CancelAsync();
    BackgroundWorker1.CancelAsync();
    BackgroundWorker1.CancelAsync();
    BackgroundWorker1.CancelAsync();
    BackgroundWorker1.CancelAsync();
    BackgroundWorker1.CancelAsync();
    BackgroundWorker2.CancelAsync();
    BackgroundWorker2.CancelAsync();
    BackgroundWorker2.CancelAsync();
    BackgroundWorker2.CancelAsync();
    BackgroundWorker2.CancelAsync();
    BackgroundWorker2.CancelAsync();
    BackgroundWorker2.CancelAsync();
    BackgroundWorker2.CancelAsync();
    BackgroundWorker2.CancelAsync();
    BackgroundWorker2.CancelAsync();
    BackgroundWorker2.CancelAsync();
    BackgroundWorker2.CancelAsync();
    BackgroundWorker2.CancelAsync();
    BackgroundWorker2.CancelAsync();
    BackgroundWorker2.CancelAsync();
    BackgroundWorker2.CancelAsync();
    BackgroundWorker2.CancelAsync();
    BackgroundWorker2.CancelAsync();
    BackgroundWorker2.CancelAsync();
    BackgroundWorker2.CancelAsync();
    BackgroundWorker2.CancelAsync();
    BackgroundWorker2.CancelAsync();
    BackgroundWorker2.CancelAsync();
    BackgroundWorker2.CancelAsync();
    BackgroundWorker2.CancelAsync();
    BackgroundWorker2.CancelAsync();
```

Once you've got your form working, run the program. It's easy to see how BackgroundWorker makes your program much more responsive:

- Make sure the "Use BackgroundWorker" checkbox isn't checked, then click the Go! button. You'll see the progress bar start to fill up. Try to drag the form around you can't. The form's all locked up. If you're lucky, it might jump a bit as it eventually responds to your mouse drag.
- When it's done, check the "Use BackgroundWorker" checkbox and click the Go! button again. This time, the form is perfectly responsive. You can move it around and even close it, and there's no delay. When it finishes, it uses the RunWorkerCompleted method to re-enable the buttons.
- While the program is running (using BackgroundWorker), click the Cancel button. It will update its CancellationPending property, which will tell the program to cancel and exit the loop.

Are you wondering why you need to use the ReportProgress() method rather than setting the ProgressBar's Value property directly? Try it out. Add the following line to the DoWork event handler:

```
progressBar1.Value = 10;
```

Then run your program again. As soon as it hits that line, it throws an InvalidOperationException with this message: "Cross-thread operation not valid: Control 'progressBarl' accessed from a thread other than the thread it was created on." The reason it throws that exception is that BackgroundWorker starts a separate thread and executes the DoWork method on it. So there are two threads: the GUI thread that's running the form and the background thread. One of the .NET threading rules is that only the GUI thread can update form controls; otherwise, that exception is thrown.

This is just one of the many threading pitfalls that can trap a new developer — that's why we didn't talk about threading anywhere in this book. If you're looking to get started with threads, we highly recommend Joe Albahari's excellent e-book about threading in C# and .NET: http://www.albahari.com/threading

# #5. The Type class and GetType()

One of the most powerful aspects of the C# programming language is its rich type system. But until you've got some experience building programs, it's difficult to appreciate it — in fact, it can be a little baffling at first. But we want to give you at least a taste of how types work in C# and .NET. Here's a console application that gives you an introduction to some of the tools you have at your disposal to work with types.

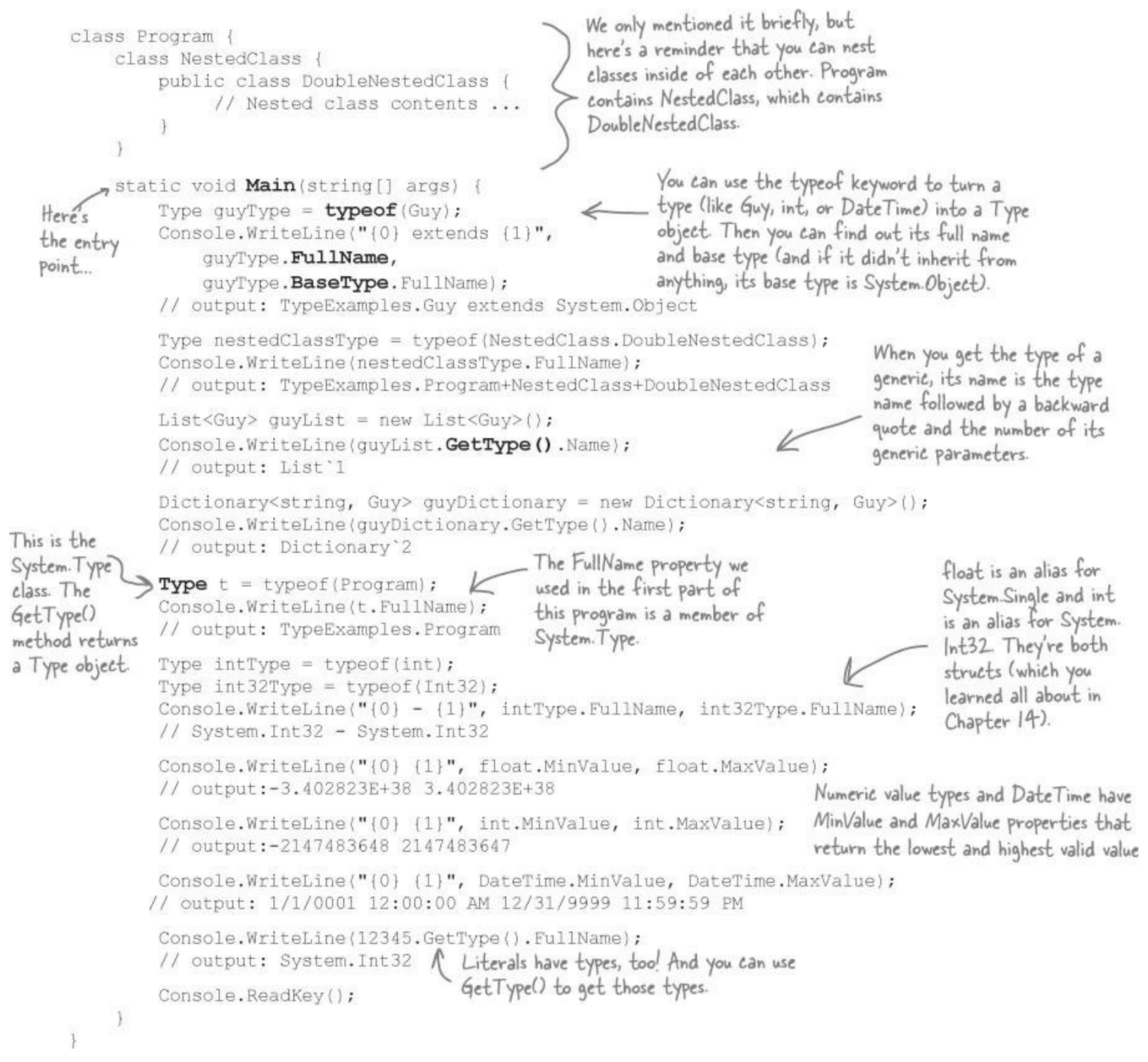

There's so much more to learn about types! Read more about them here: http://msdn.microsoft.com/en-us/library/ms173104.aspx
# #6. Equality, IEquatable, and Equals()

Throughout the book, when you've wanted to compare values in two variables, you'd use the == operator. But you already know that all things being equal, some values are more "equal" than others. The == operator works just fine for value types (like ints, doubles, DateTimes, or other structs), but when you use it on reference types you just end up comparing whether two reference variables are pointing to the same object (or if they're both null). That's fine for what it is, but it turns out that C# and .NET provide a rich set of tools for dealing with value equality in objects.

To start out, every object has a method Equals(), which by default returns true only if you pass it a reference to itself. And there's a static method, Object.ReferenceEquals(), which takes two parameters and returns true if they both point to the same object (or if they're both null). Here's an example, which you can try yourself in a console application:

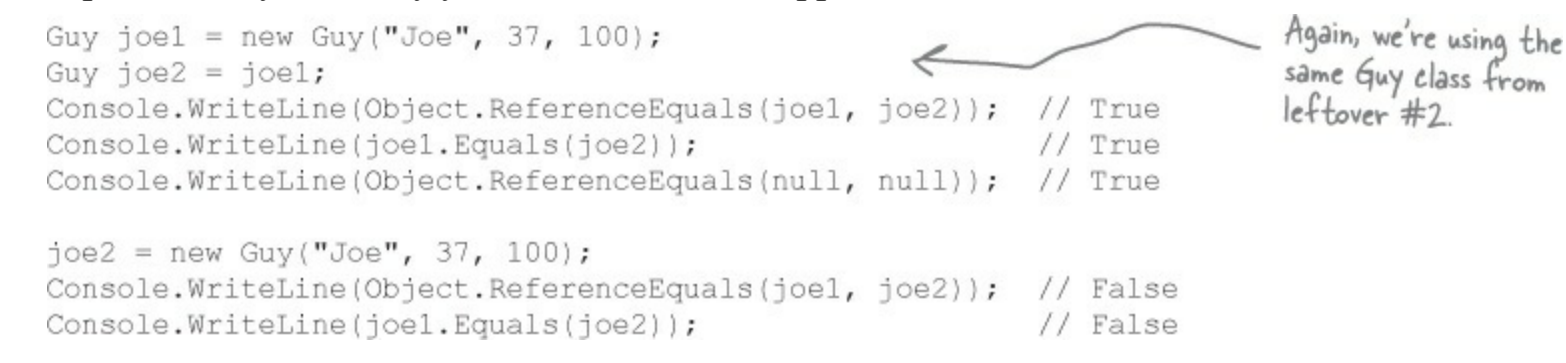

But that's just the beginning. There's an interface built into .NET called IEquatable<T> that you can use to add code to your objects so they can tell if they're equal to other objects. An object that implements IEquatable<T> knows how to compare its value to the value of an object of type T. It has one method, Equals(), and you implement it by writing code to compare the current object's value to that of another object. There's an MSDN page that has more information about it (http://msdn.microsoft.com/en-us/library/ms131190.aspx). Here's an important excerpt:

#### NOTE

"If you implement Equals, you should also override the base class implementations of Object.Equals(Object) and GetHashCode so that their behavior is consistent with that of the IEquatable<T>.Equals method. If you do override Object.Equals(Object), your overridden implementation is also called in calls to the static Equals(System.Object, System.Object) method on your class. This ensures that all invocations of the Equals method return consistent results, which the example illustrates."

If you don't do this, the compiler will give you a warning.

Here's a class called EquatableGuy, which extends Guy and implements IEquatable<Guy>:

```
/// <summary>
/// A guy that knows how to compare itself with other guys
/// </summary>
class EquatableGuy : Guy, IEquatable<Guy> {
                                                                       The Equals() method compares the
                                                                       actual values in the other Guy object's
    public EquatableGuy(string name, int age, int cash)
                                                                       fields, checking his Name, Age, and
         : base(name, age, cash) { }
                                                                       Cash to see if they're the same and
                                                                       only returning true if they are.
    /// <summary>
    /// Compare this object against another EquatableGuy
    /// </summary>
    /// <param name="other">The EquatableGuy object to compare with</param>
    /// <returns>True if the objects have the same values, false otherwise</returns>
    public bool Equals(Guy other) {
         if (ReferenceEquals(null, other)) return false;
         if (ReferenceEquals(this, other)) return true;
         return Equals(other.Name, Name) && other.Age == Age && other.Cash == Cash;
    }
    /// <summary>
    /// Override the Equals method and have it call Equals(Guy)
    /// </summary>
    /// <param name="obj">The object to compare to</param>
    /// <returns>True if the value of the other object is equal to this one</returns>
    public override bool Equals(object obj) {
                                                                     ____ We're also overriding the Equals()
        if (!(obj is Guy)) return false;
                                                                         method that we inherited from
        return Equals((Guy)obj);
                                                                         Object, as well as GetHashCode
    }
                   Since our other Equals() method already
compares guys, we'll just call it.
                                                                         (because of the contract mentioned
                                                                         in that MSDN article).
    /// <summary>
    /// Part of the contract for overriding Equals is that you need to override
    /// GetHashCode() as well. It should compare the values and return true
    /// if the values are equal.
                                                    This is a pretty standard pattern
    /// </summary>
                                                    for GetHashCode(). Note the use
    /// <returns></returns>
                                                   of the bitwise XOR (1) operator, a prime number, and the conditional
    public override int GetHashCode() {
        const int prime = 397;
                                                    operator (?:).
        int result = Age;
        result = (result * prime) ^ (Name != null ? Name.GetHashCode() : 0);
        result = (result * prime) ^ Cash;
        return result;
    }
```

And here's what it looks like when you use Equals () to compare two EquatableGuy objects:

```
joel = new EquatableGuy("Joe", 37, 100);
joe2 = new EquatableGuy("Joe", 37, 100);
Console.WriteLine(Object.ReferenceEquals(joe1, joe2)); // False
Console.WriteLine(joe1.Equals(joe2)); // True
joe1.GiveCash(50);
Console.WriteLine(joe1.Equals(joe2)); // False
joe2.GiveCash(50);
Console.WriteLine(joe1.Equals(joe2)); // False
joe2.GiveCash(50);
Console.WriteLine(joe1.Equals(joe2)); // True
```

And now that Equals() and GetHashCode() are implemented to check the values of the fields and properties, the method List.Contains() now works. Here's a List<Guy> that contains several Guy

objects, including a new EquatableGuy object with the same values as the one referenced by joe1.

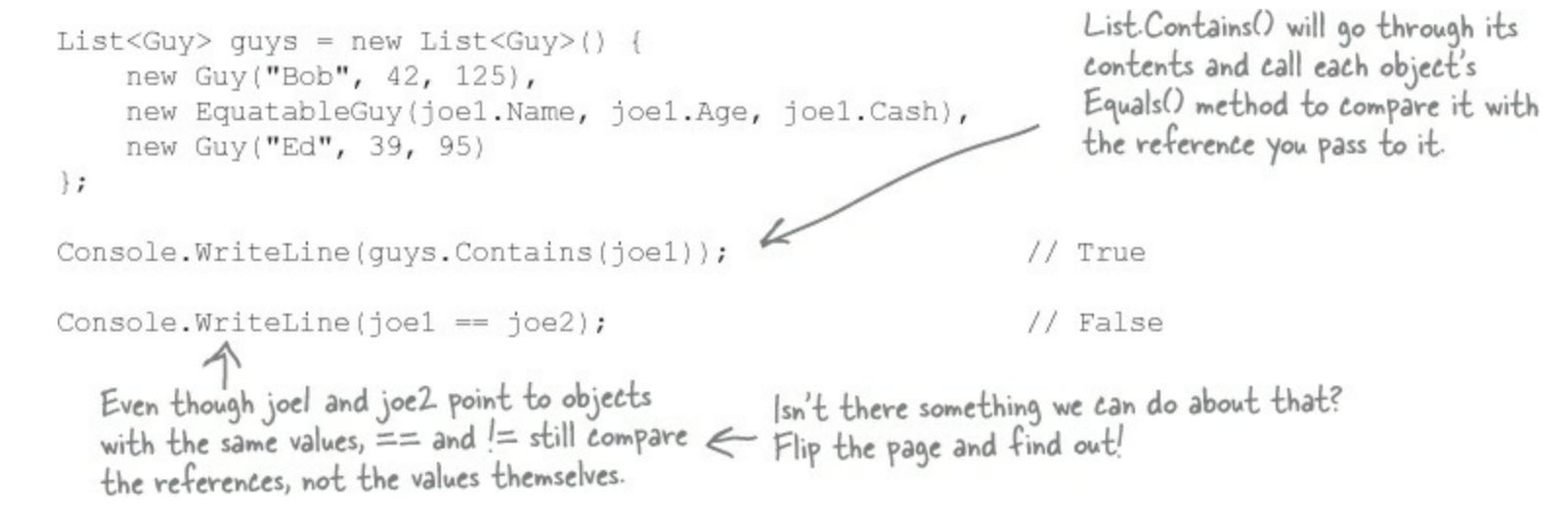

If you try to compare two EquatableGuy references with the == or != operators, they'll just check if both references are pointing to the same object or if they're both null. But what if you want to make them actually compare the values of the objects? It turns out that you can actually **overload an operator** — redefining it to do something specific when it operates on references of a certain type. You can see an example of how it works in the EquatableGuyWithOverload class, which extends EquatableGuy and adds overloading of the == and != operators:

```
/// <summary>
         /// A guy that knows how to compare itself with other guys
         /// </summary>
         class EquatableGuyWithOverload : EquatableGuy
         ł
             public EquatableGuyWithOverload(string name, int age, int cash)
                  : base(name, age, cash) { }
             public static bool operator == (EquatableGuyWithOverload left,
                                                EquatableGuyWithOverload right)
                                                                                If we used == to check for null
                  if (Object.ReferenceEquals(left, null)) return false;
                                                                                instead of Object. Reference Equals (),
                  else return left.Equals(right);
                                                                             - we'd get a StackOverflowException.
                                                                                Can you figure out why?
             public static bool operator != (EquatableGuyWithOverload left,
Since we've
                                                EquatableGuyWithOverload right)
already defined {
                                                                If we don't override Equals() and
                 return !(left == right);
==, we can
                                                                GetHashCode(), the IDE will give this warning:
just invert it
                                                                'EquatableGuyWithOverload' defines operator ==
for 1=.
                                                                or operator != but does not override Object.
             public override bool Equals(object obj) {
                  return base.Equals(obj);
                                                                GetHashCode().
                                                                            Since EquatableGuyWithOverload acts
             public override int GetHashCode() {
                                                                           just like EquatableGuy and Guy, we
                  return base.GetHashCode();
                                                                            can just call the base methods.
```

Here's some code that uses EquatableGuyWithOverload objects:

| <pre>joe1 = new EquatableGuyWithOverload(joe joe2 = new EquatableGuyWithOverload(joe Console.WriteLine(joe1 == joe2); // Console.WriteLine(joe1 != joe2); //</pre> | el.Name, joel.Age, joel.Cash);<br>el.Name, joel.Age, joel.Cash);<br>False<br>True | Wait, wh<br>It's callin<br>!= opera<br>Equatabl<br>call the | at happened?<br>19 Guy's == and<br>tors. Cast to<br>leGuyWithOverload to<br>correct == and != |
|----------------------------------------------------------------------------------------------------|-----------------------------------------------------------------------------------|-------------------------------------------------------------|-----------------------------------------------------------------------------------------------|
| Console.WriteLine((EquatableGuyWithOve:                                                                                                    | rload)joel ==                                                                     |                                                             |                                                                                               |
|                                                                                                    | (EquatableGuyWithOverload)joe2                                                    | ); //                                                       | True                                                                                          |
| Console.WriteLine((EquatableGuyWithOve:                                                                                                    | rload)joel !=                                                                     |                                                             |                                                                                               |
|                                                                                                    | (EquatableGuyWithOverload)joe2                                                    | ); //                                                       | False                                                                                         |
| joe2.ReceiveCash(25);                                                                                                    |                                                                                   |                                                             |                                                                                               |
| Console.WriteLine((EquatableGuyWithOve:                                                                                                    | rload)joel ==                                                                     |                                                             |                                                                                               |
|                                                                                                    | (EquatableGuyWithOverload) joe2)                                                  | ; //                                                        | False                                                                                         |
| Console.WriteLine((EquatableGuyWithOve:                                                                                                    | rload)joel !=                                                                     |                                                             |                                                                                               |
|                                                                                                    | (EquatableGuyWithOverload) joe2)                                                  | ; //                                                        | True                                                                                          |
|                                                                                                    |                                                                                   |                                                             |                                                                                               |

### **#7.** Using yield return to create enumerable objects

In Chapter 8 we learned about the IEnumerable interface and how it's used by the foreach loop. C# and .NET give you some useful tools for building your own collections and enumerable types, starting with the IEnumerable interface. Let's say you want to create your own enumerator that returns values from this sport enum in order:

```
enum Sport
{
    Football, Baseball,
    Basketball, Hockey,
    Boxing, Rugby, Fencing,
}
```

You could manually implement IEnumerable yourself, building the Current property and MoveNext() method:

```
Enumerable just contains one method,
class SportCollection : IEnumerable<Sport> {
                                                          GetEnumerator (), but we also need to build
     public IEnumerator<Sport> GetEnumerator() {
                                                          the class for the enumerator it returns.
         return new ManualSportEnumerator();
     System.Collections.IEnumerator System.Collections.IEnumerable.GetEnumerator() {
         return GetEnumerator();
                                                                           The enumerator implements
     }
     class ManualSportEnumerator : IEnumerator<Sport> {
                                                                           Enumerator<Sport>. The foreach
         int current = -1;
                                                                           loop uses its Current property
                                                                           and MoveNext() method.
         public Sport Current { get { return (Sport)current; } }
         public void Dispose() { return; } // Nothing to dispose
         object System.Collections.IEnumerator.Current { get { return Current; } }
         public bool MoveNext() {
              int maxEnumValue = Enum.GetValues(typeof(Sport)).Length;
              if ((int)current >= maxEnumValue)
                  return false;
                                                    The MoveNext() method increments
                                                    current and uses it to return the
              current++;
              return true;
                                                    next sport in the enum.
         public void Reset() { current = 0; }
     }
```

Here's a foreach loop that loops through sportCollection. It returns the sports in order (Football, Baseball, Basketball, Hockey, Boxing, Rugby, Fencing):

That's a lot of work to build an enumerator — it has to manage its own state, and keep track of which sport it returned. Luckily, C# gives you a really useful tool to help you easily build enumerators. It's called yield return, and you'll learn about it when you flip the page.

#### NOTE

Just a reminder of something from Chapter 14: all collections are enumerable, but not everything that's enumerable is technically a collection unless it implements the ICollection<T> interface. We didn't show you how to build collections from the ground up, but understanding enumerators is definitely enough to get you started down that road.

The yield return statement is a kind of all-in-one automatic enumerator creator. This SportCollection class does exactly the same thing as the one on the previous page, but its enumerator is only three lines long.:

```
class SportCollection : IEnumerable<Sport> {
    System.Collections.IEnumerator System.Collections.IEnumerable.GetEnumerator() {
    return GetEnumerator();
    }
    public IEnumerator<Sport> GetEnumerator() {
        int maxEnumValue = Enum.GetValues(typeof(Sport)).Length - 1;
        for (int i = 0; i <= maxEnumValue; i++) {
            yield return (Sport)i;
        }
        Like we said earlier, this is just the start for a
        SportCollection class. You'd still want to implement
        the [Collection<Sport> interface.
```

That looks a little odd, but if you actually debug through it you can see what's going on. When the compiler sees a method with a yield return statement that returns an IEnumerator or IEnumerator<T>, it automatically adds the MoveNext() method and current property. When it executes, the first yield return that it encounters causes it to return the first value to the foreach loop. When the foreach loop continues (by calling the MoveNext() method), it resumes execution with the statement immediately after the last yield return that it executed. Its MoveNext() method returns false when the enumerator is positioned after the last element in the collection. This may be a little hard to follow on paper, but it's much easier to follow if you load it into the debugger and step through it using Step Into (F11). To make it a little easier, here's a really simple enumerator called NameEnumerator() that iterates through four names:

```
static IEnumerable<string> NameEnumerator() {
    yield return "Bob"; // The method exits after this statement ...
    yield return "Harry"; // ... and resumes here the next time through
    yield return "Joe";
    yield return "Frank";
}
```

And here's a foreach loop that iterates through it. Use Step Into (F11) to see exactly what's going on:

```
IEnumerable<string> names = NameEnumerator(); // Put a breakpoint here
foreach (string name in names)
        Console.WriteLine(name);
```

There's another thing that you typically see in a collection: an **indexer**. When you use brackets [] to retrieve an object from a list, array, or dictionary (like <code>myList[3]</code> or <code>myDictionary["Steve"]</code>), you're using an indexer. An indexer is actually just a method. It looks a lot like a property, except it's got a single named parameter.

The IDE has an especially useful code snippet. Type indexer followed by two tabs, and the IDE will add the skeleton of an indexer for you automatically.

Here's an indexer for the sportCollection class:

```
public Sport this[int index] {
   get { return (Sport)index; }
}
```

Passing that indexer 3 will return the enum value Hockey.

Here's an IEnumerable<Guy> that keeps track of a bunch of guys, with an indexer that lets you get or set guys' ages.

```
class GuyCollection : IEnumerable<Guy> {
private static readonly Dictionary<string, int> namesAndAges = new Dictionary<string, int>()
          {"Joe", 41}, {"Bob", 43}, {"Ed", 39}, {"Larry", 44}, {"Fred", 45}
 };
                                                             The enumerator uses this private Dictionary
public IEnumerator<Guy> GetEnumerator() {
                                                             - to keep track of the guys it'll create, but
     Random random = new Random();
                                                             it doesn't actually create the Guy objects
     int pileOfCash = 125 * namesAndAges.Count;
                                                              themselves until its enumerator is used.
     int count = 0;
     foreach (string name in namesAndAges.Keys) {
         int cashForGuy = (++count < namesAndAges.Count) ? random.Next(125) : pileOfCash;
         pileOfCash -= cashForGuy;
         yield return new Guy(name, namesAndAges[name], cashForGuy)
                            It creates Guy objects with random amounts of cash. We're just doing this to show
     }
                            that the enumerator can create objects on the fly during a foreach loop.
System.Collections.IEnumerator System.Collections.IEnumerable.GetEnumerator() {
     return GetEnumerator();
 /// <summary>
 /// Gets or sets the age of a given guy
 /// </summary>
 /// <param name="name">Name of the guy</param>
 /// <returns>Age of the guy</returns>
                                                        When an invalid index is passed to
public int this[string name] {
                                                        an indexer, it typically throws an
     get {
                                                        IndexOutOfRangeException.
         if (namesAndAges.ContainsKey(name))
             return namesAndAges[name];
         throw new KeyNotFoundException ("Name
                                                   " + name + " was not found");
                                                    This indexer has a set accessor
     set {
                                                   that either updates a guy's age or
         if (namesAndAges.ContainsKey(name))
                                                    adds a new guy to the Dictionary.
              namesAndAges[name] = value;
         else
              namesAndAges.Add(name, value);
     }
```

And here's some code that uses the indexers to update one guy's age and add two more guys, and then loop through them:

```
Console.WriteLine("Adding two guys and modifying one guy");
guyCollection["Bob"] = guyCollection["Joe"] + 3;
guyCollection["Bill"] = 57;
guyCollection["Harry"] = 31;
foreach (Guy guy in guyCollection)
```

Console.WriteLine(guy.ToString());

# **#8. Refactoring**

Refactoring means changing the way your code is structured without changing its behavior. Whenever you write a complex method, you should take a few minutes to step back and figure out how you can change it so that you make it easier to understand. Luckily, the IDE has some very useful refactoring tools built in. There are all sorts of refactorings you can do — here are some we use often.

### Extract a method

When we were writing the control-based renderer for the GDI+ PDF, we originally included this foreach loop:

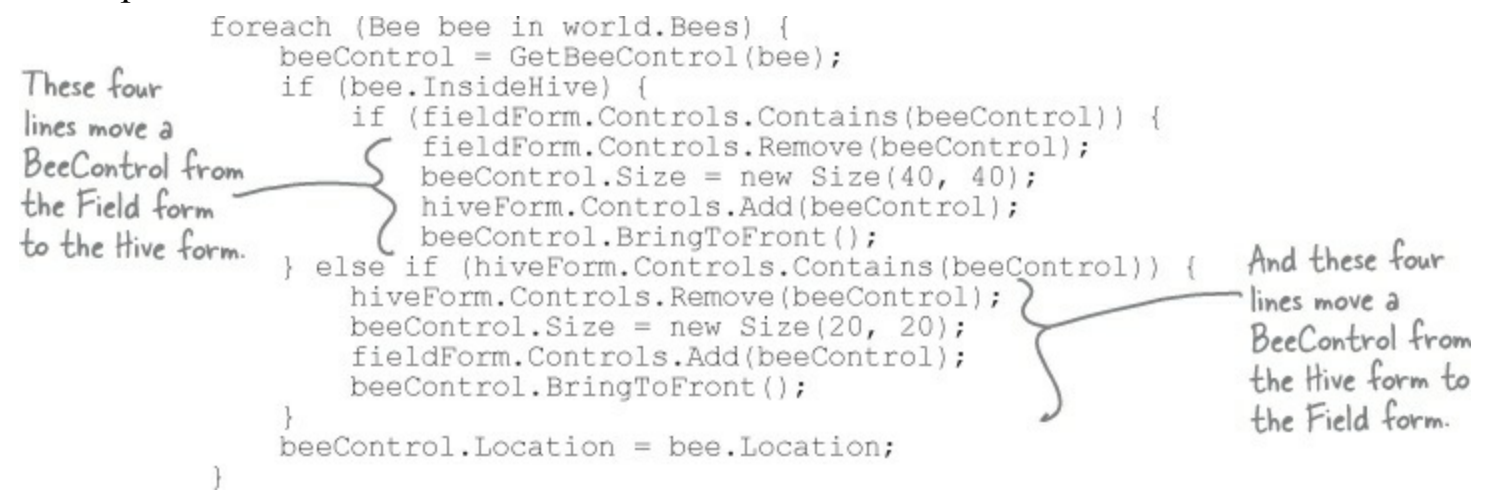

One of our tech reviewers, Joe Albahari, pointed out that this was a little hard to read. He suggested that we **extract those two four-line blocks into methods**. So we selected the first block, right-clicked on it, and selected "Refactor >> Extract Method...". This window popped up:

|                                                                                  | Extract Method ? X                                                | - The IDE examined                                               |
|----------------------------------------------------------------------------------|-------------------------------------------------------------------|------------------------------------------------------------------|
| We typed in a name                                                               | New method name:                                                  | the code that we                                                 |
| for the new method.                                                              | MoveBeeFromFieldToHive                                            | selected and figured                                             |
| We decided to call it                                                            | Preview method signature:                                         | out that it uses a                                               |
| MoveBeeFromFieldTottive()<br>because that pretty much<br>describes what the code | private static void MoveBeeFromFieldToHive(BeeControl beeControl) | BeeControl variable<br>called beeControl,<br>so it added it as a |
| does.                                                                            | OK Cancel                                                         | parameter to the method.                                         |

Then we did the same thing for the other four-line block, extracting it into a method that we named MoveBeeFromHiveToField(). Here's how that foreach loop ended up — it's a lot easier to read:

```
foreach (Bee bee in world.Bees) {
    beeControl = GetBeeControl(bee);
    if (bee.InsideHive) {
        if (fieldForm.Controls.Contains(beeControl))
            MoveBeeFromFieldToHive(beeControl);
        } else if (hiveForm.Controls.Contains(beeControl))
            MoveBeeFromHiveToField(beeControl, bee);
        beeControl.Location = bee.Location;
}
```

#### NOTE

You did some refactoring back in Chapter 5 when you changed the structure of the Farmer class (by adding a constructor) without changing its behavior.

### **Rename a variable**

Back in Chapter 3, we explained how choosing intuitive names for your classes, methods, fields, and variables makes your code a lot easier to understand. The IDE can really help you out when it comes to naming things in your code. Just right-click on any class, variable, field, property, namespace, constant — pretty much anything that you can name — and choose "Refactor >> Rename". You can also just use F2, which comes in handy because once you start renaming things, you find yourself doing it all the time.

We selected "beeControl" in the code from the simulator and renamed it. Here's what popped up:

|                                                                                                    | Rename                                                                                                    | e  |        |                                                                                                    |
|----------------------------------------------------------------------------------------------------|----------------------------------------------------------------------------------------------------|----|--------|----------------------------------------------------------------------------------------------------|
| This window lets you<br>choose a new name<br>for the item. If we<br>renamed this, say, to<br>"Bobbo", then the IDE<br>would go through the<br>code and change every<br>single occurrence of it<br>to "Bobbo". | New name:<br>beeControl<br>Location:<br>Beehive_Simulator.Renderer.DrawBees()<br>✓ Pregiew reference changes<br>Search in comments<br>Search in strings | OK | Cancel | The IDE does a really<br>thorough job of renaming.<br>If you rename a class, it'll<br>change every statement<br>that instantiates it or uses<br>it. You can click on any<br>occurrence of the name,<br>anywhere in the code, and<br>the IDE will make the<br>change everywhere in your<br>program. |
|                                                                                                    |                                                                                                    |    |        |                                                                                                    |

### **Consolidate a conditional expression**

Here's a neat way to use the "Extract Method" feature. Open up any program, add a button, and add this code to its event handler:

```
private void button1_Click(object sender, EventArgs e) {
    int value = 5;
    string text = "Hi there";
    if (value == 36 || text.Contains("there"))
        MessageBox.Show("Pow!");
}
```

Select everything inside the if statement: value == 36 || text.Contains("there"). Then rightclick on it and select "Refactor >> Extract Method...". Here's what pops up:

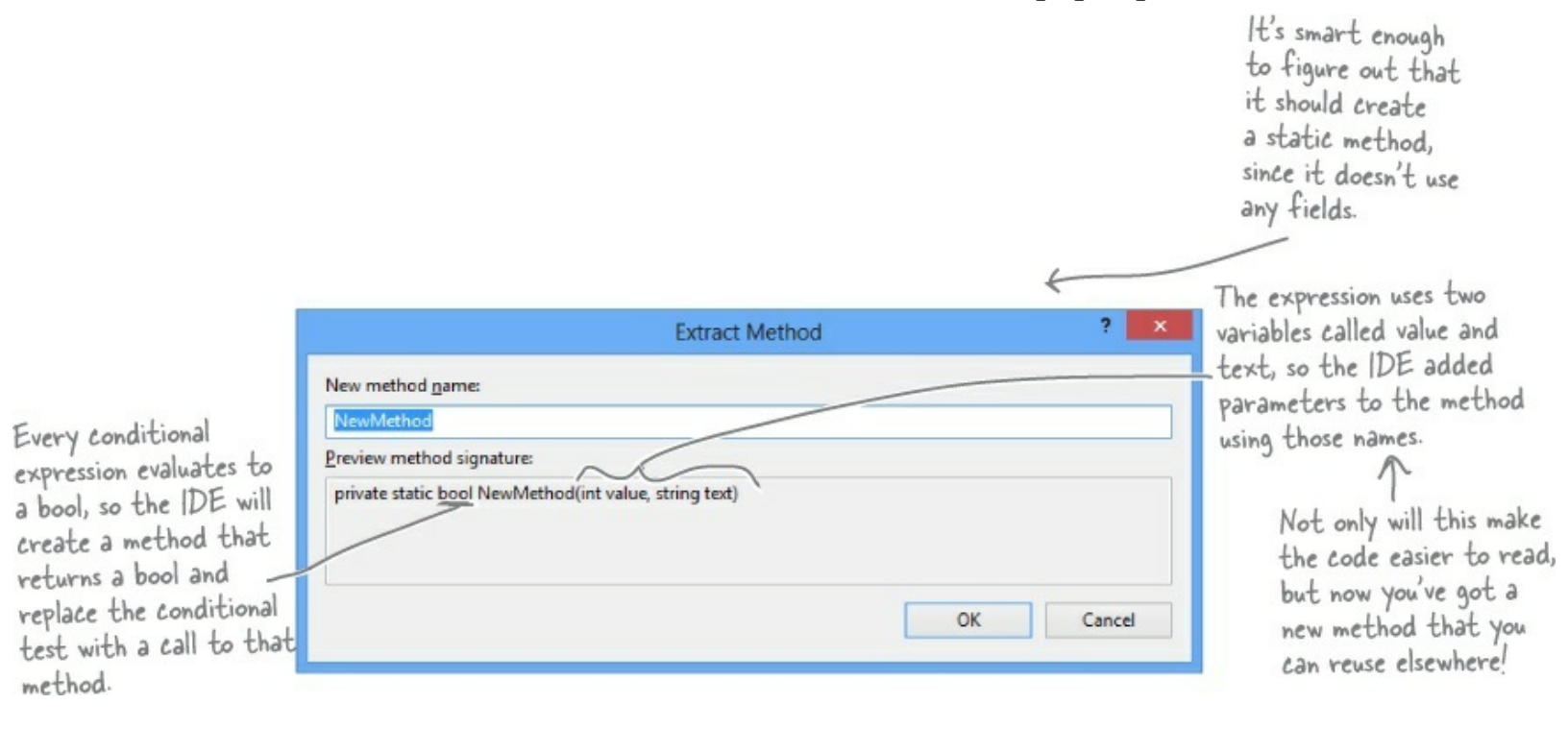

# **#9.** Anonymous types, anonymous methods, and lambda expressions

C# lets you create types and methods without using explicitly named declarations. A type or method that's declared without a name is called **anonymous**. These are very powerful tools — for example, LINQ wouldn't be possible without them. But it's a lot easier to master anonymous types, anonymous methods, and lambda expressions once you have a firm grasp on the language. So we only briefly covered anonymous types, and anonymous methods or lambda expressions didn't make the cut at all. Here's a quick introduction, so you can get started learning about them.

```
class Program {
   delegate void MyIntAndString(int i, string s);
   delegate int CombineTwoInts(int x, int y);
   static void Main(string[] args) {
      /*
      * In Chapter 14, you saw how the var keyword let the IDE determine the
      * type of an object at compile time.
      *
      * You can also create objects with anonymous types using var and new.
      *
      * You can learn more about anonymous types here:
      * http://msdn.microsoft.com/en-us/library/bb397696.aspx
      */
      // Create an anonymous type that looks a lot like a guy:
      var anonymousGuy = new { Name = "Bob", Age = 43, Cash = 137 };
   }
```

```
// When you type this in, the IDE's IntelliSense automatically picks up
// the members -- Name, Age and Cash show up in the IntelliSense window.
Console.WriteLine("{0} is {1} years old and has {2} bucks",
```

```
anonymousGuy.Name, anonymousGuy.Age, anonymousGuy.Cash);
// Output: Bob is 43 years old and has 137 bucks
```

```
// An instance of an anonymous type has a sensible ToString() method.
Console.WriteLine(anonymousGuy.ToString());
// Output: { Name = Bob, Age = 43, Cash = 137 }
```

/\*
 \* In Chapter 15, you learned about how you can use a delegate to reference
 \* a method. In all of the examples of delegates that you've seen so far,
 \* you assigned an existing method to a delegate.
 \*
 \* Anonymous methods are methods that you declare in a statement -- you
 \* declare them using curly brackets { }, just like with anonymous types.
 \*
 \* You can learn more about anonymous methods here:
 \* <u>http://msdn.microsoft.com/en-us/library/0yw3tz5k.aspx</u>
 \*/

```
// Here's an anonymous method that writes an int and a string to the console.
// Its declaration matches our MyIntAndString delegate (defined above), so
// we can assign it to a variable of type MyIntAndString.
MyIntAndString printThem = delegate(int i, string s)
                              { Console.WriteLine("{0} - {1}", i, s); };
printThem(123, "four five six");
// Output: 123 - four five six
// Here's another anonymous method with the same signature (int, string).
// This one checks if the string contains the int.
MyIntAndString contains = delegate(int i, string s)
                             { Console.WriteLine(s.Contains(i.ToString())); };
contains(123, "four five six");
// Output: False
contains(123, "four 123 five six");
// Output: True
// You can dynamically invoke a method using Delegate.DynamicInvoke(),
// passing the parameters to the method as an array of objects.
Delegate d = contains;
d.DynamicInvoke(new object[] { 123, "four 123 five six" });
// Output: True
1*
 * A lambda expression is a special kind of anonymous method that uses
 * the => operator. It's called the lambda operator, but when you're
* talking about lambda expressions you usually say "goes to" when
 * you read it. Here's a simple lambda expression:
       (a, b) => { return a + b; }
 * You could read that as "a and b goes to a plus b" -- it's an anonymous
 * method for adding two values. You can think of lambda expressions as
 * anonymous methods that take parameters and can return values.
 * You can learn more about lambda expressions here:
 * http://msdn.microsoft.com/en-us/library/bb397687.aspx
 */
// Here's that lambda expression for adding two numbers. Its signature
// matches our CombineTwoInts delegate, so we can assign it to a delegate
// variable of type CombineTwoInts. Notice how CombineTwoInts's return
// type is int -- that means the lambda expression needs to return an int.
CombineTwoInts adder = (a, b) \Rightarrow \{ return a + b; \};
Console.WriteLine(adder(3, 5));
// Output: 8
// Here's another lambda expression -- this one multiplies two numbers.
CombineTwoInts multiplier = (int a, int b) => { return a * b; };
Console.WriteLine(multiplier(3, 5));
// Output: 15
// You can do some seriously powerful stuff when you combine lambda
// expressions with LINQ. Here's a really simple example:
var greaterThan3 = new List<int> { 1, 2, 3, 4, 5, 6 }.Where(x => x > 3);
foreach (int i in greaterThan3) Console.Write("{0} ", i);
// Output: 4 5 6
Console.ReadKey();
```

}

1

# #10. LINQ to XML

You've seen XML throughout the book as a format for files that represents complex data as text. The .NET Framework gives you some really powerful tools for creating, loading, and saving XML files. And once you've got your hands on XML data, you can use LINQ to query it. Add "using System.Xml.Ling;" to the top of a file and enter this method that generates an XML document with some Starbuzz Coffee customer loyalty data.

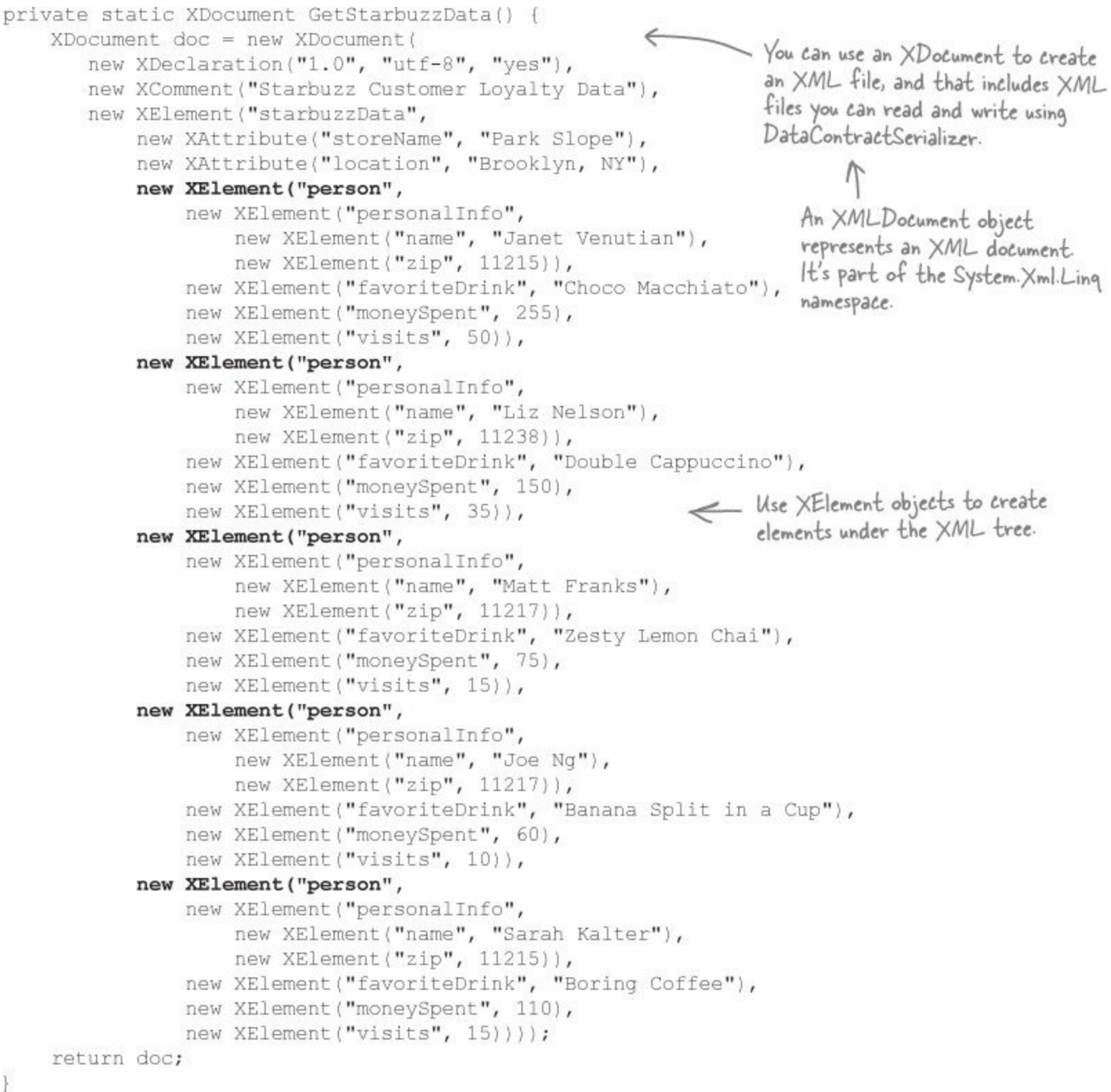

Microsoft has a lot of great documentation about LINQ and LINQ to XML online. You can read more about LINQ to XML and classes in the System.Xml.Linq namespace here: http://msdn.microsoft.com/en-us/library/bb387098.aspx

# Save and load XML files

You can write an XDocument object to the console or save it to a file, and you can load an XML file into it:

XDocument doc = GetStarbuzzData(); Console.WriteLine(doc.ToString()); doc.Save("starbuzzData.xml"); XDocument anotherDoc = XDocument.Load("starbuzzData.xml");

The XDocument object's Load() and Save() methods read and write XML files. And its ToString() method renders everything inside it as one big XML document.

### Query your data

Here's a simple LINQ query that queries the Starbuzz data using its XDocument:

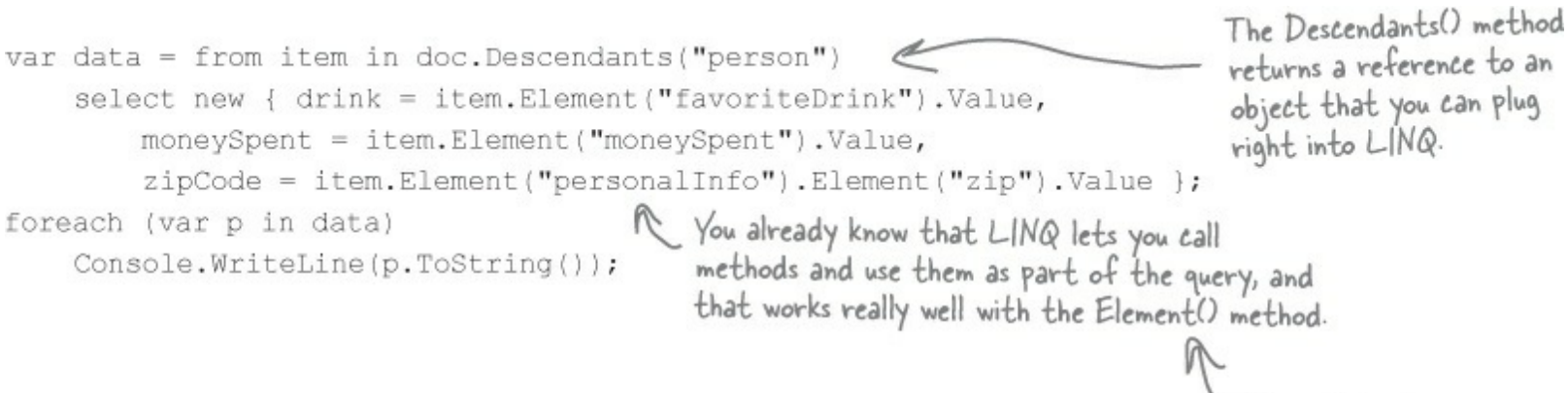

Element() returns an XElement object, and you can use its properties to check specific values in your XML document.

### And you can do more complex queries too:

```
var zipcodeGroups = from item in doc.Descendants("person")
group item.Element("favoriteDrink").Value
by item.Element("personalInfo").Element("zip").Value
into zipcodeGroup
select zipcodeGroup;
foreach (var group in zipcodeGroups)
Console.WriteLine("{0} favorite drinks in {1}",
group.Distinct().Count(), group.Key);
```

### Read data from an RSS feed

You can do some pretty powerful things with LINQ to XML. Here's a simple query to **read articles from our blog**:

you've got "using System. Xml. Linq;" at the top, type this query into the Main() method, and check out what it prints to the console.

```
We used the URL of our blog, Building Better Software.
http://www.stellman-greene.com/
```

# Did you know that C# and the .NET Framework can...

- Give you much more power over your data with advanced LINQ queries?
- Access websites and other network resources using built-in classes?
- Let you add advanced encryption and security to your programs?
- Create complex multithreaded applications?
- Let you deploy your classes so that other people can use them?
- Use regular expressions to do advanced text searching?
- And a whole lot more! You'll be amazed at how powerful C# can be.

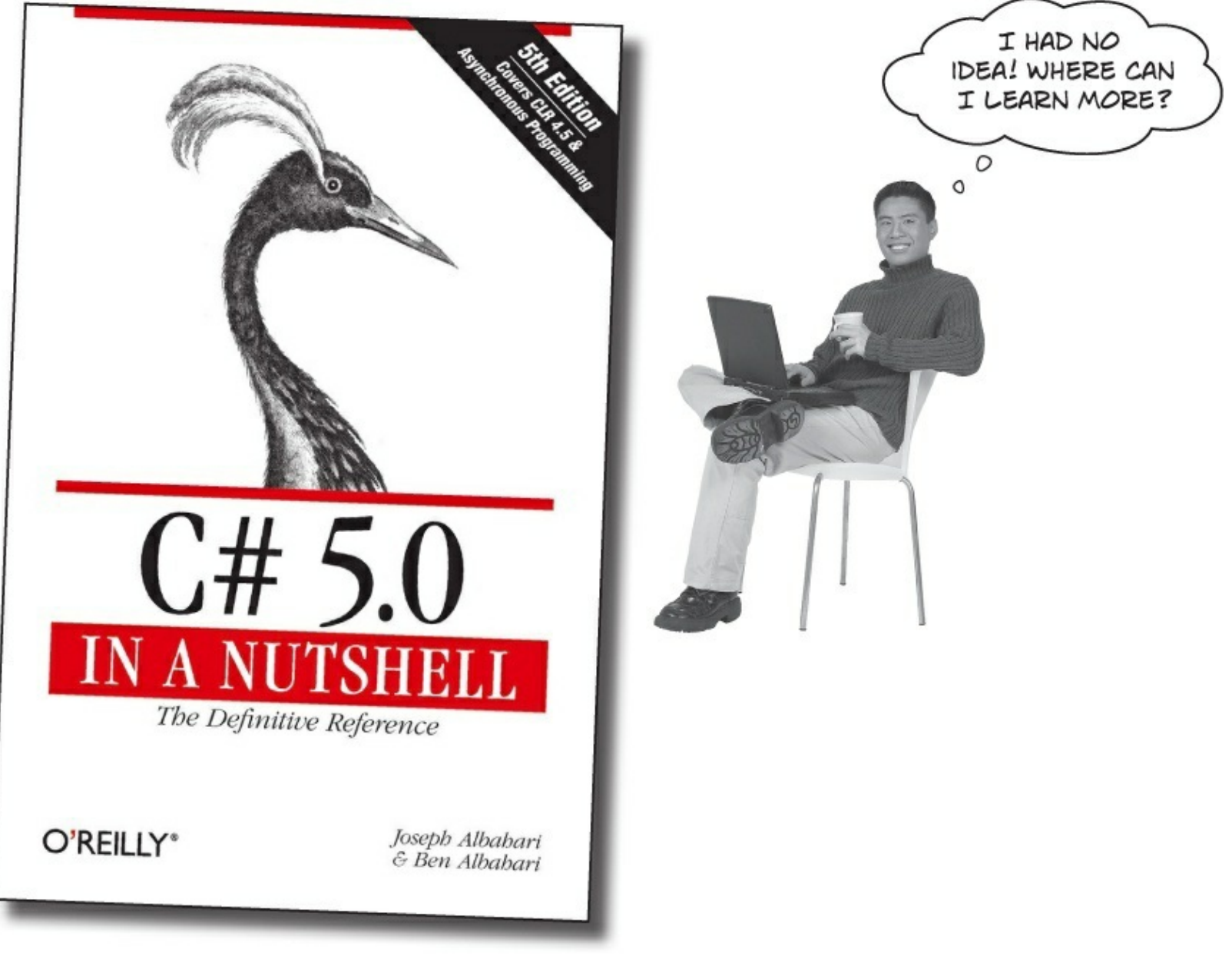

There's a great book that explains it all!

NOTE

Joseph Albahari helped us out a whole lot by giving the first edition of this book a really thorough tech review. Thanks so much for all your help, Joe!

It's called *C*# *5.0 in a Nutshell* by Joseph Albahari and Ben Albahari, and it's a thorough guide to everything that C# has to offer. You'll learn about advanced C# language features, you'll see all of the

essential .NET Framework classes and tools, and you'll **learn more** about what's really going on under the hood of C#.

Check it out at: http://www.oreilly.com/.

# **Appendix B. Windows Presentation Foundation: WPF Learner's Guide to Head First C#**

NOTE

There are many projects in Head First C# where you build Windows Store apps that require Windows 8. In this appendix, you'll use WPF to build them as desktop apps instead.

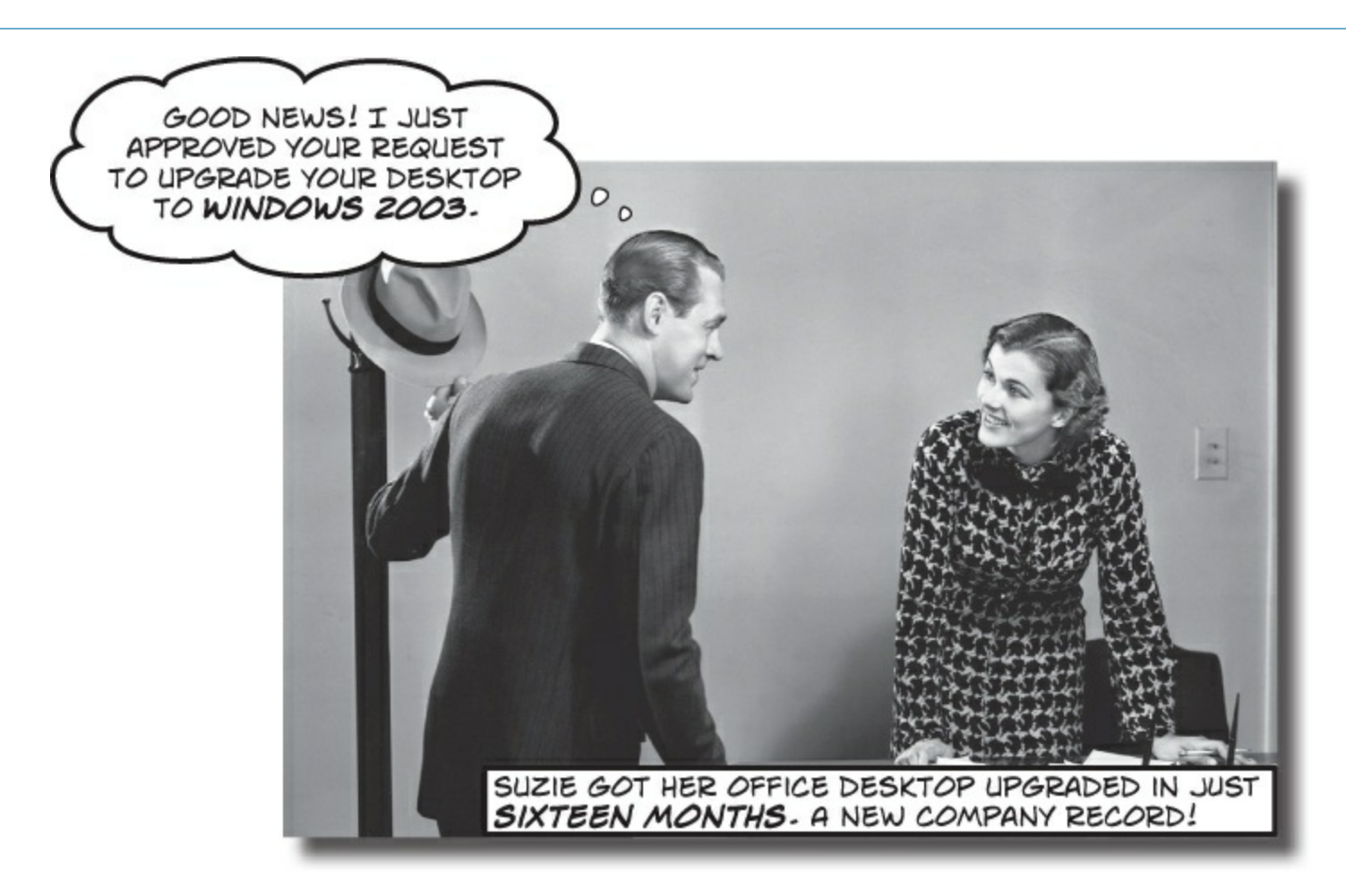

### Not running Windows 8? Not a problem.

We wrote many chapters in the third edition of *Head First C#* using the latest technology available from Microsoft, which **requires Windows 8 and Visual Studio 2013**. But what if you're using this book at work, and you can't install the latest version? That's where **Windows Presentation Foundation** (or **WPF**) comes in. It's an older technology, so it works with Visual Studio 2010 and 2008 running on Windows editions as mature as 2003. But it's also a <u>core C# technology</u>, so even if you're running Windows 8 it's a good idea to **get some experience with WPF**. In this appendix, we'll **guide you through building** <u>most</u> of the Windows Store projects in the book using WPF.

# Why you should learn WPF

**Windows Presentation Foundation, or WPF,** is a technology that's used to build user interfaces for programs written in .NET. WPF programs typically run on the Windows desktop and display their user interfaces in windows. WPF is one of the most popular technologies for developing Windows software, and familiarity with WPF is considered by many employers to be a required skill for professional C# and .NET developers.

WPF programs use XAML (Extensible Application Markup Language) to lay out their UIs. This is great news for *Head First C#* readers who have been reading about Windows Store apps. Most of the Windows Store projects in the book can be built for WPF with few or no modifications to the XAML code.

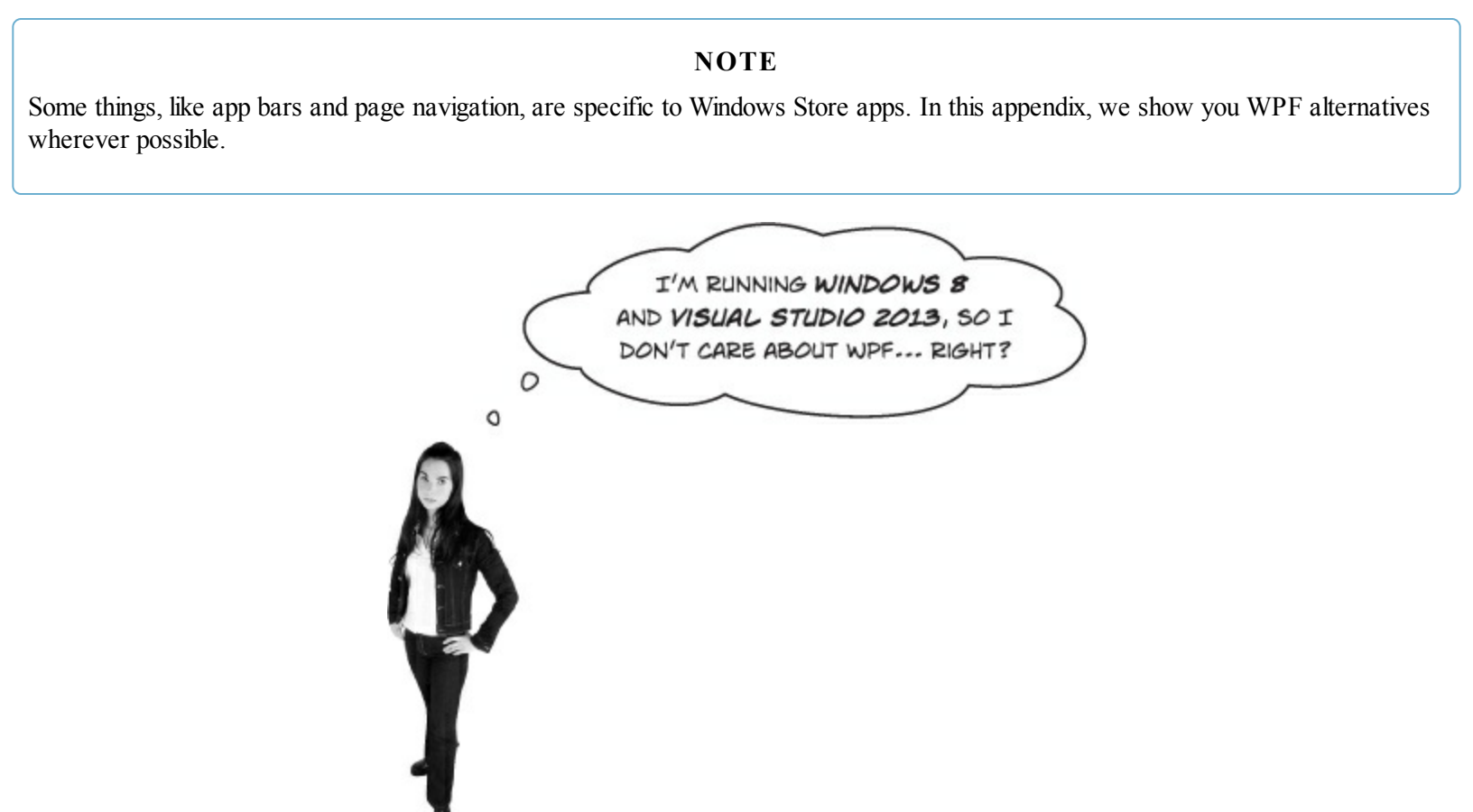

### Every C# developer should work with WPF.

Almost every programming language can be used in lots of different environments and operating systems, and C# is no exception. If your goal is to improve as a C# developer, you should go out of your way to work with as many different technologies as possible. And WPF in particular is especially important for C# developers, because there are many programs that use WPF in companies, and this will continue for a long time. If your goal is to use C# in a professional environment, WPF is technology you'll want to list on your resumé.

Learning WPF is also great for a hobby programmer who's using Windows 8 and can build all of the code in *Head First C#*. One of the most effective learning tools you have as a developer is seeing **the same problem solved in different ways**. This appendix will guide you through building many of the projects in *Head First C#* using WPF. Seeing those projects built in WPF and Windows 8 will give you valuable perspective, and that's one of the things that **helps turn good programmers into great** 

developers.

# **Build WPF projects in Visual Studio**

Creating a new WPF application in Visual Studio works just like creating other kinds of desktop applications. If you're using Visual Studio Express 2013, make sure you're using Visual Studio 2013 Express for *Desktop* (the edition for Windows 8 will not create WPF projects). You can also create programs using Visual Studio 2013 Professional, Premium, or Ultimate. When you create a new project, Visual Studio displays a "New Project" dialog. Make sure you select **Visual C#**, and then choose Studio 2013 Professional Project.

|                                                                                                    |                         | New Project                             |           | ? ×                                                 |  |  |
|----------------------------------------------------------------------------------------------------|-------------------------|-----------------------------------------|-----------|-----------------------------------------------------|--|--|
| ▶ Recent                                                                                              | Sort by                 | Default 👻 🏭                             |           | Search Installed Templates (Ctrl+E)                 |  |  |
| <ul> <li>Installed</li> </ul>                                                                         | C1                      | Windows Forms Application               | Visual C# | Type: Visual C#                                     |  |  |
| <ul> <li>Templates</li> <li>Visual Basic</li> <li>Visual C#</li> <li>Windows</li> <li>Test</li> </ul> |                         | WPF Application                         | Visual C# | Windows Presentation Foundation client application  |  |  |
|                                                                                                    | <u></u>                 | Console Application                     | Visual C# |                                                     |  |  |
| Visual C++<br>SOL Server                                                                              | n = 6°<br>1€3 =         | Class Library                           | Visual C# |                                                     |  |  |
| Python<br>Visual Studio S<br>Samples<br>Þ Online                                                      | Colutions               | Empty Project                           | Visual C# |                                                     |  |  |
|                                                                                                    |                         | Click here to go online and find templa | ates.     |                                                     |  |  |
| Name:                                                                                                 | WpfApplication1         |                                         |           |                                                     |  |  |
| Location:                                                                                             | C:\Users\Public\Documen | ts\Visual Studio 2013\Projects\         | *         | Browse                                              |  |  |
| Solution name: WpfApplication1                                                                        |                         |                                         |           | Create directory for solution Add to source control |  |  |
|                                                                                                    |                         |                                         |           | Calicel                                             |  |  |

You can also create C# WPF applications using all editions of Visual Studio 2010, Visual C# 2010 Express, and Visual Studio 2008. Note that if you use the Express editions of Visual Studio 2010 or 2008, the project files are initially created in a temporary folder and are not saved to the location specified in the New Project dialog until you use Save or Save All to save your files.

#### NOTE

WPF can also be used to build XAML browser applications that run inside Internet Explorer and other browsers. We won't be covering it in this appendix, but you can learn more about it here: http://msdn.microsoft.com/en-us/library/aa970060.aspx

Microsoft has yet another technology that also uses XAML. It's called Silverlight, and you can read about it here: http://www.microsoft.com/silverlight/

Did you find an error in this appendix? Please submit it using the Errata page for Head First C# (3rd edition) so we can fix it as quickly as possible!

http://www.oreilly.com/catalog/errata.csp?isbn=0636920027812

### How to use this appendix

This appendix contains complete replacements for pages in *Head First C# (3rd edition)*. We've divided this appendix up into individual guides for each chapter, starting with an overview page that has specific instructions for how to work through that chapter: what pages to replace in the chapter, what to read in it, and any specific instructions to help you get the best learning experience.

#### NOTE

If you're using an old version of Visual Studio, you'll be able to do these projects... but things will be a little harder for you.

The team at Microsoft did a really good job of improving the user interface of Visual Studio 2013, especially when it comes to editing XAML. One important feature of *Head First C#* is its use of the Visual Studio IDE as a tool for teaching, learning, and exploration. This is why we strongly recommend that you use the latest version of Visual Studio if possible.

However, we do understand that some readers cannot install Visual Studio 2013. (For example, a lot of our readers are using a computer provided by an employer, and do not have administrative privileges to install new software.) We still want you to be able to use our book, even if you're stuck using an old version of Visual Studio! We'll do our best to give you as much guidance as we can. But we also need to strike a balance here, because we're being careful not to compromise the learning for the majority of our readers who are using the latest version of Visual Studio.

If you're using Visual Studio 2010 or earlier, and you find yourself stuck because the IDE's user interface doesn't look right or menu options aren't where you expect them to be, we recommend that you enter the XAML and C# code by hand — or even better, copy it and paste it into Visual Studio. Once the XAML is correct, it's often easier to track down the feature in the IDE that generated it.

#### NOTE

One more thing. This appendix has replacements for pages that you'll find in the printed or PDF version this book, and you can find those pages using their page numbers. However, if you're using a Kindle or another eBook reader, you might not be able to use the page numbers. Instead, just use the section heading to look up the section to replace. For example, this appendix has replacements for pages 72 and 73 section called "Build an app from the ground up," which you can find in your eBook reader's Table of Contents underneath Chapter 2. (Exercises like the one on page 83 and the solution on page 85 might not show up in your reader's Table of Contents, but you'll get to the exercises as you go through each chapter.) This will be much easier for you if you download the PDF of this appendix from the book's website.

### Chapter 1

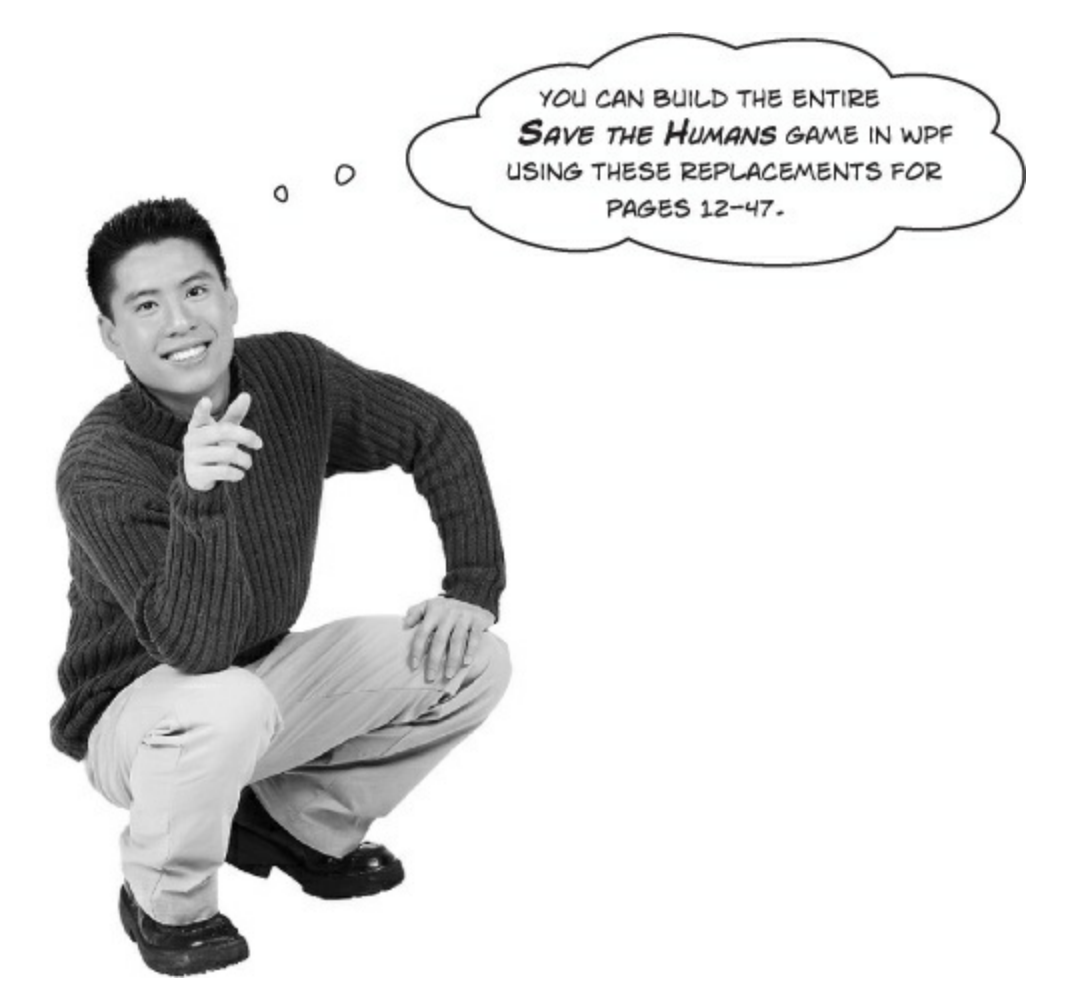

### Build a game, and get a feel for the IDE.

The first project in the book walks you through building a complete — and fun! — video game. The goal of the project is to help you get used to creating user interfaces and writing C# code using the Visual Studio IDE.

We recommend that you read through Note in the main part of the book, and then flip to the next page in this appendix. We designed Start with a blank application–Add a splash screen and a tile in this appendix so that they can be 100% replacements for the corresponding pages in the book. Once you've finished building the WPF version of *Save the Humans*, you can go on to Chapter 2 in the book.

#### NOTE

The screenshots in this chapter are from Visual Studio 2013 for Windows Desktop, the latest version of Visual Studio available at this time. If you're using Visual Studio 2010, some of the menu options and windows in the IDE will be different. We'll give you guidance to help you find the right menu options.

We worked really hard to keep the page flipping to a minimum, because by reducing distractions we make it easier for you to learn important C# concepts. After you read the first 11 pages of Chapter 1, you won't have to flip back to the main part of the book at all for the rest of the chapter. Then there are just <u>five</u> pages that you need in this appendix for Chapter 2. After that, the book concentrates on building desktop applications, which you can build with <u>any</u> version of Windows. You won't need this appendix again until you get to Chapter 10.

### Start with a blank application

Every great app starts with a new project. Choose New Project from the File menu. Make sure you have Visual C# $\rightarrow$ Windows selected and choose **WPF Application** as the project type. Type "Save the Humans" as the project name.

#### NOTE

If your code filenames don't end in ".cs" you may have accidentally created a JavaScript, Visual Basic, or Visual C++ program. You can fix this by closing the solution and starting over. If you want to keep the project name "Save the Humans," then you'll need to delete the previous project folder.

• O Your starting point is the **Designer window**. Double-click on *MainWindow.xaml* in the Solution Explorer to bring it up (if it's not already displayed). Find the zoom drop-down in the lower-left corner of the designer and choose "Fit all" to zoom it out.

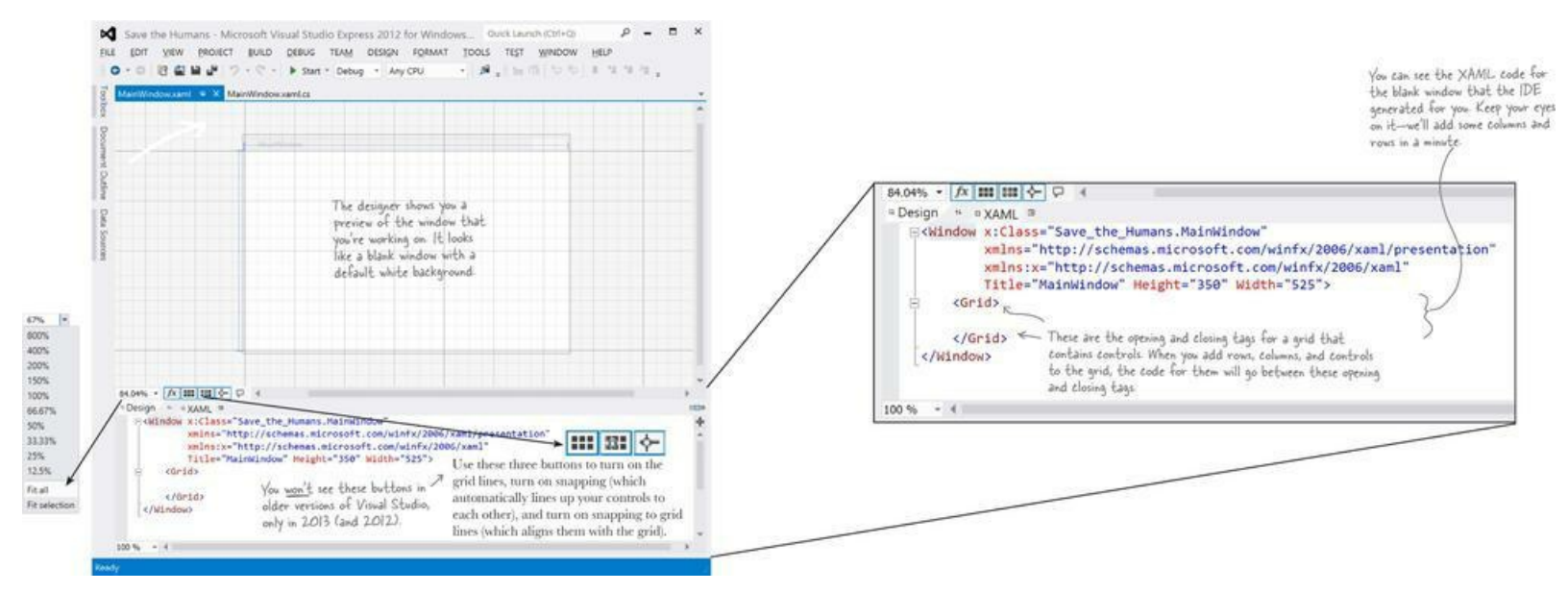

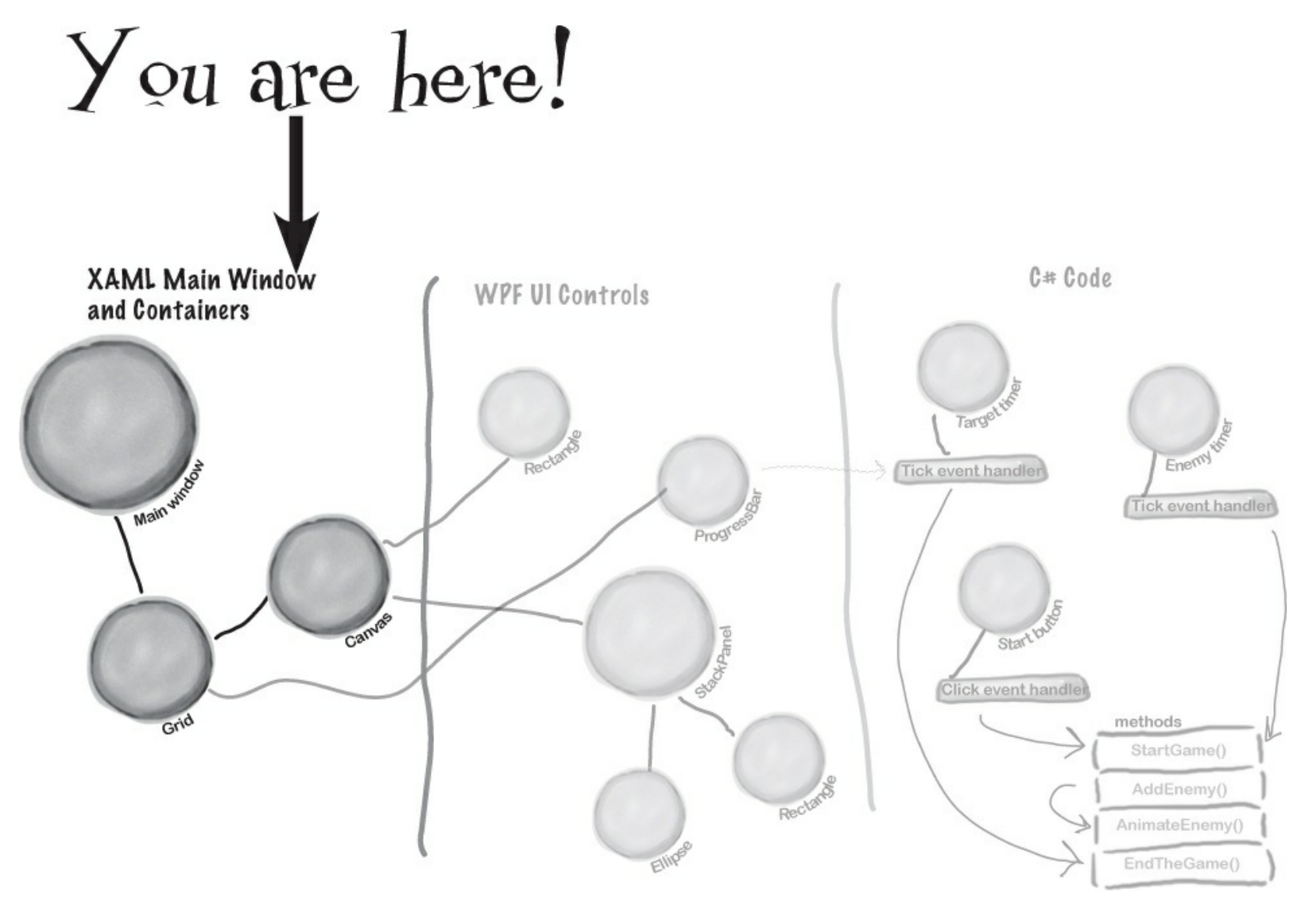

The bottom half of the Designer window shows you the XAML code. It turns out your "blank" window isn't blank at all — it contains a **XAML grid**. The grid works a lot like a table in an HTML page or Word document. We'll use it to lay out our windows in a way that lets them grow or shrink to different screen sizes and shapes.

This part of the project has steps numbered 1 to 3. Flip the page to keep going! -

### THIS PROJECT CLOSELY FOLLOWS CHAPTER 1.

We want to give you a solid learning foundation, so we've designed this project so that it can replace Start with a blank application-Publish your app of *Head First C#*. Other projects in this appendix will give you all the information that you need to adapt the material in the book. So even when we don't give you oneto-one page replacements, we'll make sure you get all the information you need to do the projects.

• ② Your app will be a grid with two rows and three columns, with one big cell in the middle that will contain the play area. Start defining rows by hovering over the border of the window until a line and triangle appear:

Over the next few pages you'll explore a lot of different features in the Visual Studio IDE, because we'll be using the IDE as a powerful tool for learning and teaching. You'll use the IDE throughout the book to explore C#. That's a really effective way to get it into your brain!

WPF apps often need to adapt to different window sizes displayed at different screen resolutions.

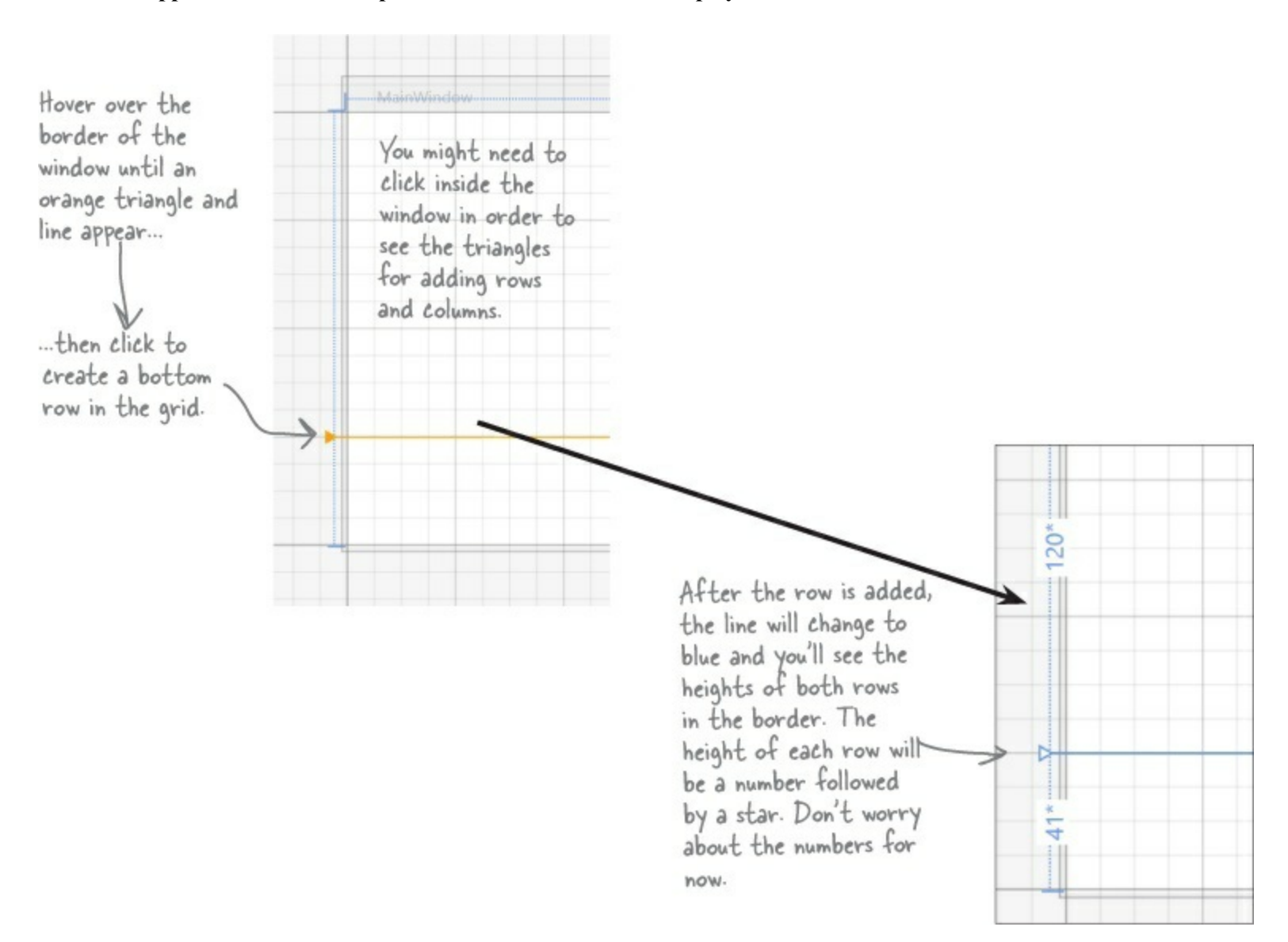

Laying out the window using a grid's columns and rows allows your program to automatically adjust to the window size.

#### THERE ARE NO DUMB QUESTIONS

Q: Q: But it looks like I already have many rows and columns in the grid. What are those gray lines?

A: A: The gray lines are just Visual Studio giving you a grid of guidelines to help you lay your controls out evenly in the window. You can turn them on and off with the **me** button. None of the lines you see in the designer show up when you run the app outside of Visual Studio. But when you clicked and created a new row, you actually altered the XAML, which will change the way the app behaves when it's compiled and executed.

Q: Q: Wait a minute. I wanted to learn about C#. Why am I spending all this time learning about XAML?

A: A: Because WPF apps built in C# almost always start with a user interface that's designed in XAML. That's also why Visual Studio has such a good XAML editor — to give you the tools you need to build stunning user interfaces. Throughout the book, you'll learn how to build other types of programs with C#: Windows Store apps, which use XAML, and desktop applications and console applications, which don't. Seeing all of these different technologies will give you a deeper understanding of programming with C#.

• O the same thing along the top border of the window — except this time create two columns, a small one on the left-hand side and another small one on the right-hand side. Don't worry about the row heights or column widths — they'll vary depending on where you click. We'll fix them in a minute.

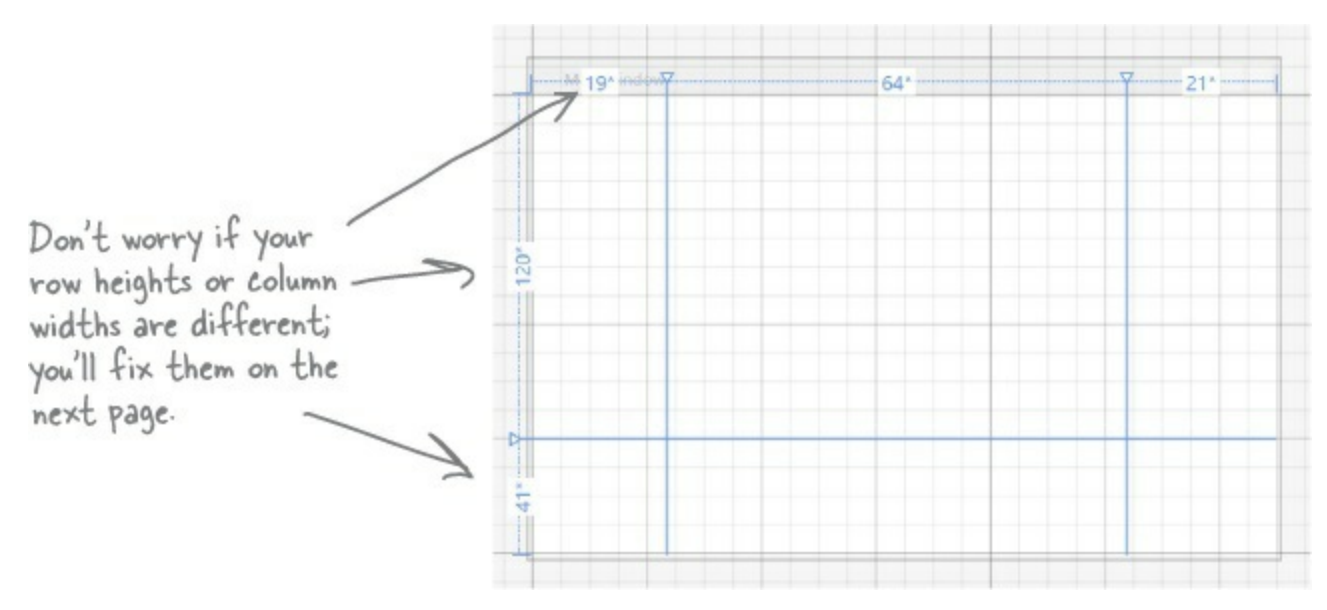

When you're done, look in the XAML window and go back to the same grid from the previous page. Now the column widths and row heights match the numbers on the top and side of your window.

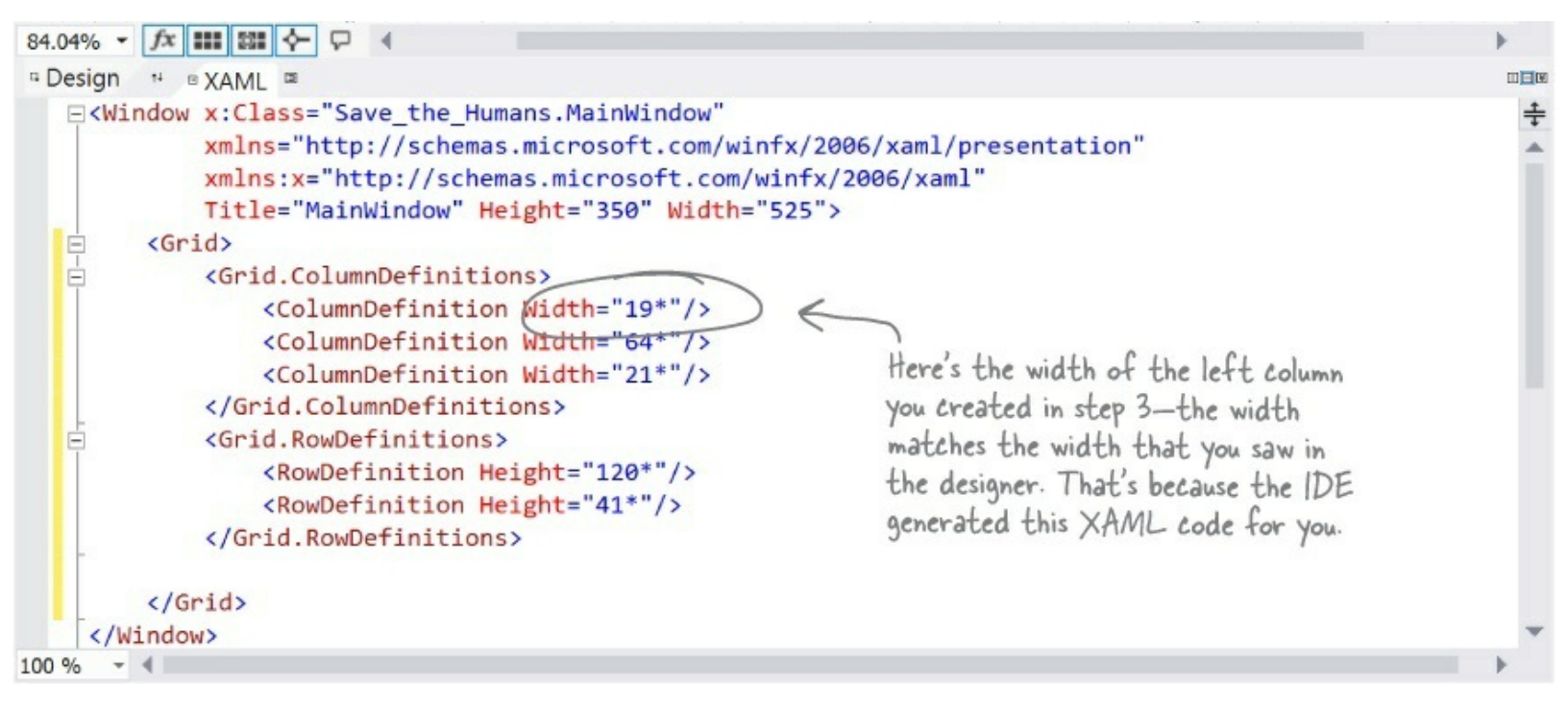

### Your grid rows and columns are now added!

XAML grids are **container controls**, which means they hold other controls. Grids consist of rows and columns that define cells, and each cell can hold other XAML controls that show buttons, text, and shapes. A grid is a great way to lay out a window, because you can set its rows and columns to resize themselves based on the size of the screen.

0 The humans are preparing. We don't like the looks of this.

# Set up the grid for your window

Your program needs to be able to work on different sized windows, and using a grid is a great way to do that. You can set the rows and columns of a grid to a specific pixel height. But you can also use the **Star** setting, which keeps them the same size proportionally — to one another and also to the window — no matter how big the window or resolution of the display.

### • ① SET THE WIDTH OF THE LEFT COLUMN.

Hover over the number above the *leftmost* column until a drop-down menu appears. Choose Pixel to change the star to a lock, and then click on the number to change it to 140. Your column's number should now look like this: 140 P

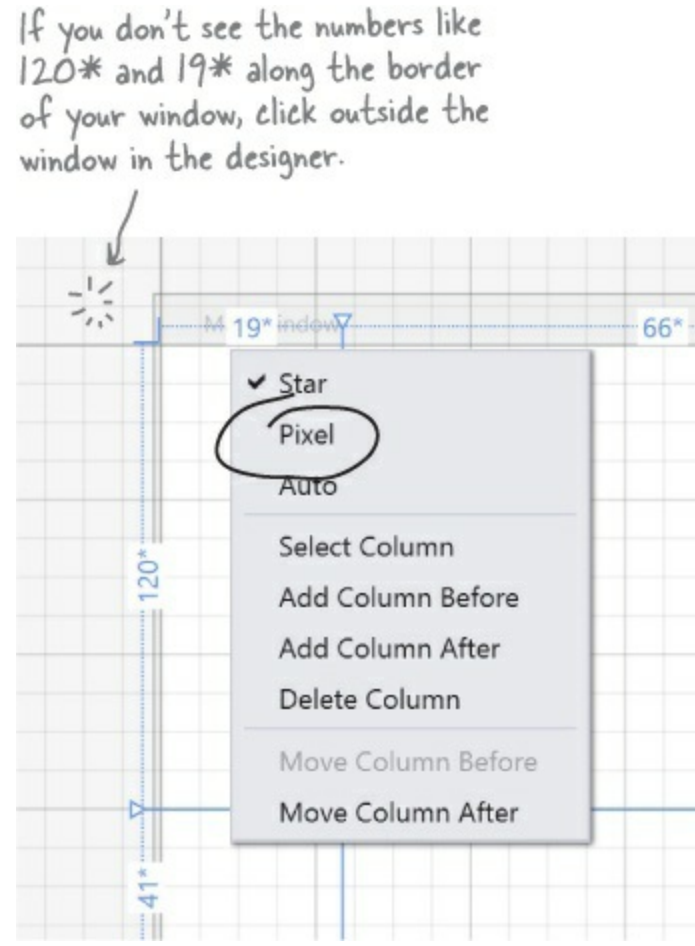

• **2** REPEAT FOR THE RIGHT COLUMN <u>AND</u> THE BOTTOM ROW.

Make the right column 160 pixels and the bottom row 150 by choosing Pixel and typing 160 or 150 into the box.

When you switch the column to pixels, the number changes from a proportional width to the actual pixel width.

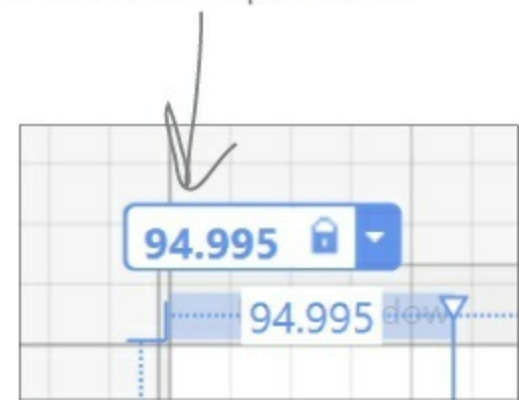

Set your columns or rows to Pixel to give them a fixed width or height. The Star setting lets a row or column grow or shrink proportionally to the rest of the grid. Use this setting in the designer to alter the Width or Height property in the XAML. If you remove the Width or Height property, it's the same as setting the property to 1\*.

#### RELAX

#### It's OK if you're not a pro at app design...yet.

We'll talk a lot more about what goes into designing a good app later on. For now, we'll walk you through building this game. By the end of the book, you'll understand exactly what all of these things do!

### • ③ MAKE THE CENTER COLUMN THE DEFAULT SIZE.

Make sure that the center column width is set to . If it isn't, click on the number above the center column and enter 1. Don't use the drop-down (leave it star) so it looks like the picture below. Then make sure to look back at the other columns to make sure the IDE didn't resize them. If it did, just change them back to the widths you set in steps 1 and 2.

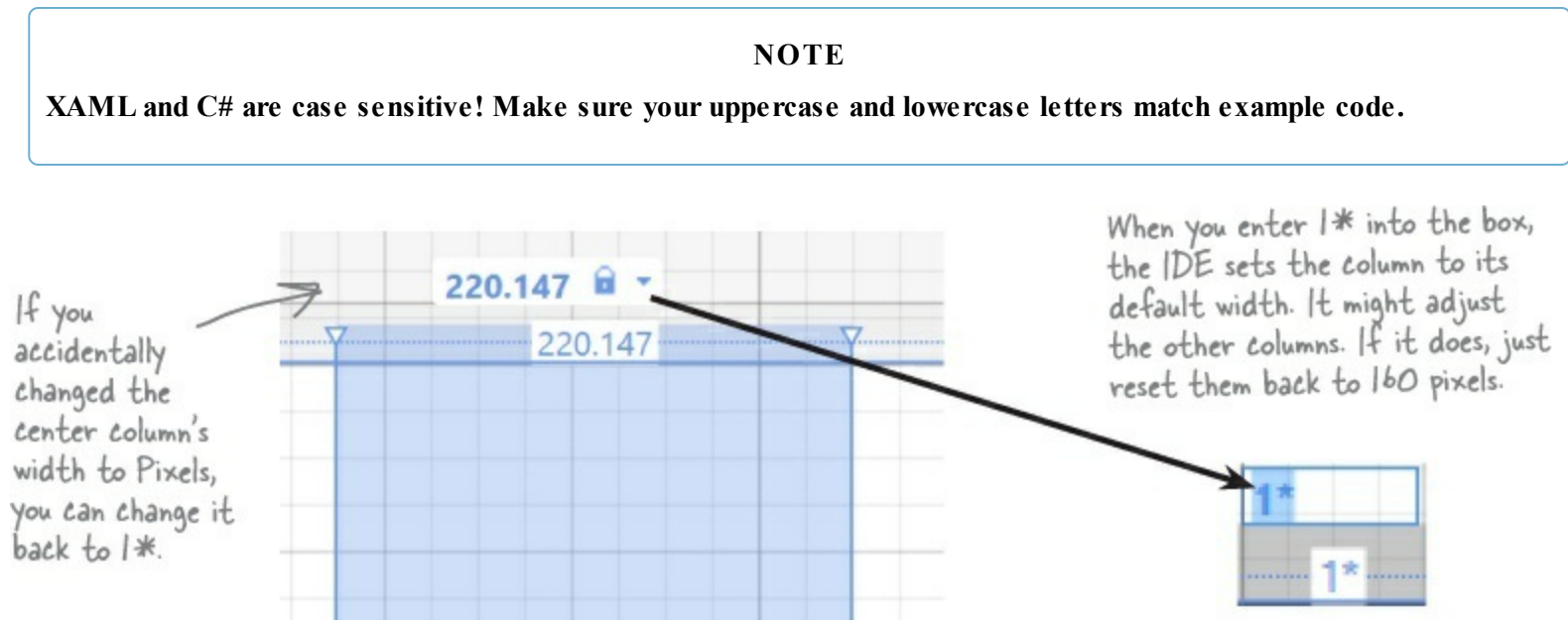

### IOOK AT YOUR XAML CODE!

Click on the grid to make sure it's selected, then look in the XAML window to see the code that you built.

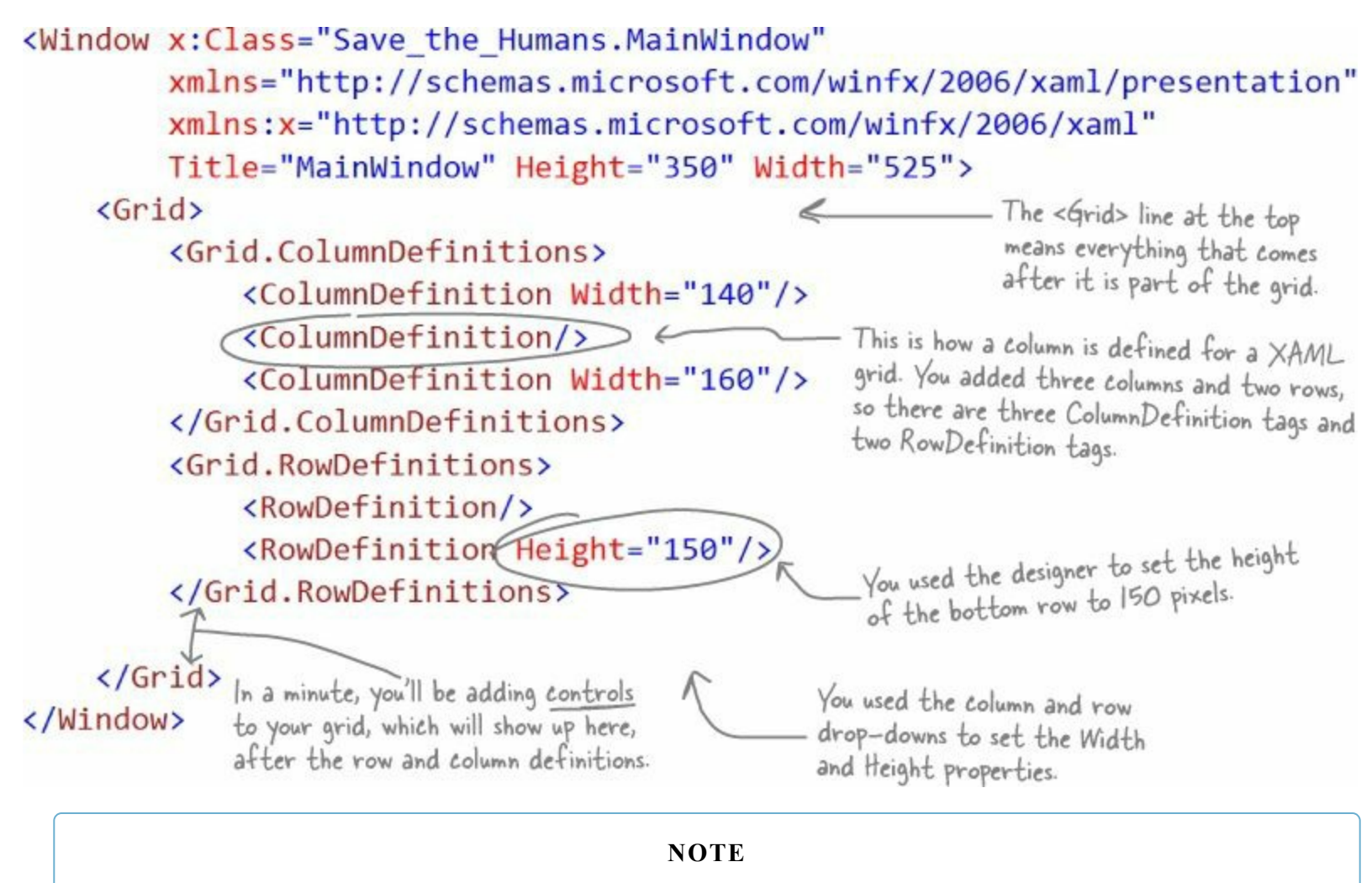

If you're using Visual Studio 2010, the IDE looks different. When you hover over a column size, you'll see this box to select pixel or star: \*\*\*

It's possible to edit the column sizes in the designer using the older versions of the IDE, but it's not nearly as easy to do. We recommend that if you're using an older version of the IDE, you create the columns and rows, and then edit the XAML row and column definitions by hand.
## Add controls to your grid

Ever notice how programs are full of buttons, text, pictures, progress bars, sliders, drop-downs, and menus? Those are called **controls**, and it's time to add some of them to your app — *inside* the cells defined by your grid's rows and columns.

D Expand the Common WPF Controls section of the toolbox and drag a Button into the bottom-left cell of the grid.

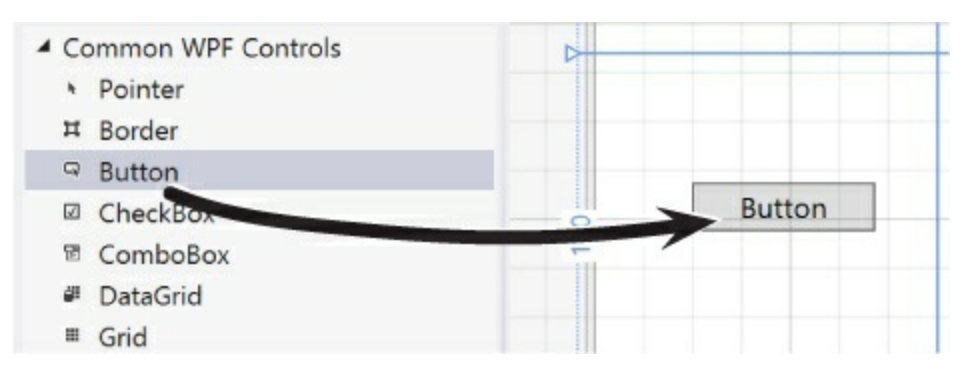

Then look at the bottom of the Designer window and have a look at the **XAML tag** that the IDE generated for you. You'll see something like this — your margin numbers will be different depending on where in the cell you dragged it, and the properties might be in a different order.

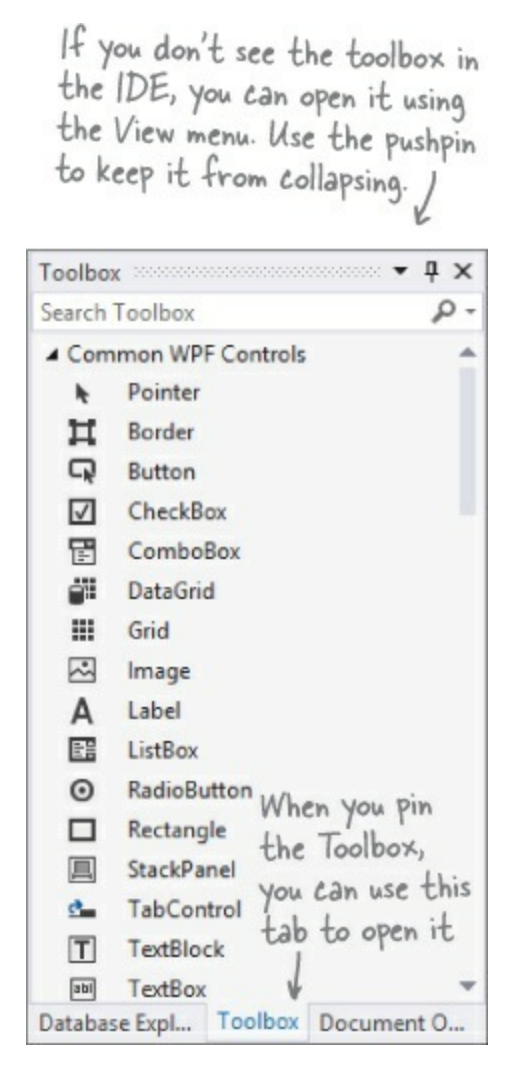

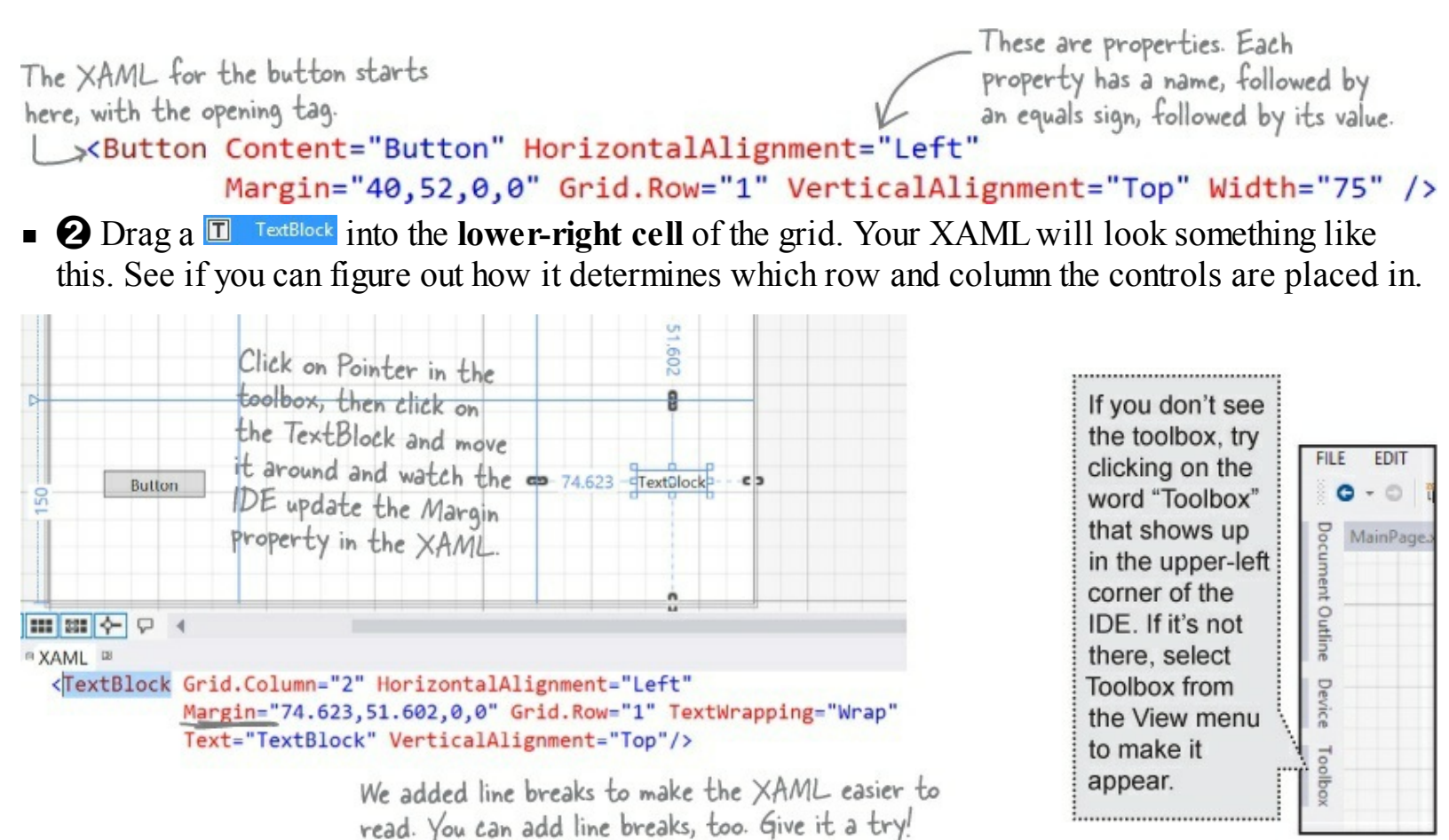

• ③ Next, expand the All WPF Controls section of the toolbox. Drag a ProgressBar into the bottomcenter cell, a ContentControl into the bottom-right cell (make sure it's below the TextBlock you already put in that cell), and a Canvas into the top center cell. Your window should now have controls on it (don't worry if they're placed differently than the picture below; we'll fix that in a minute):

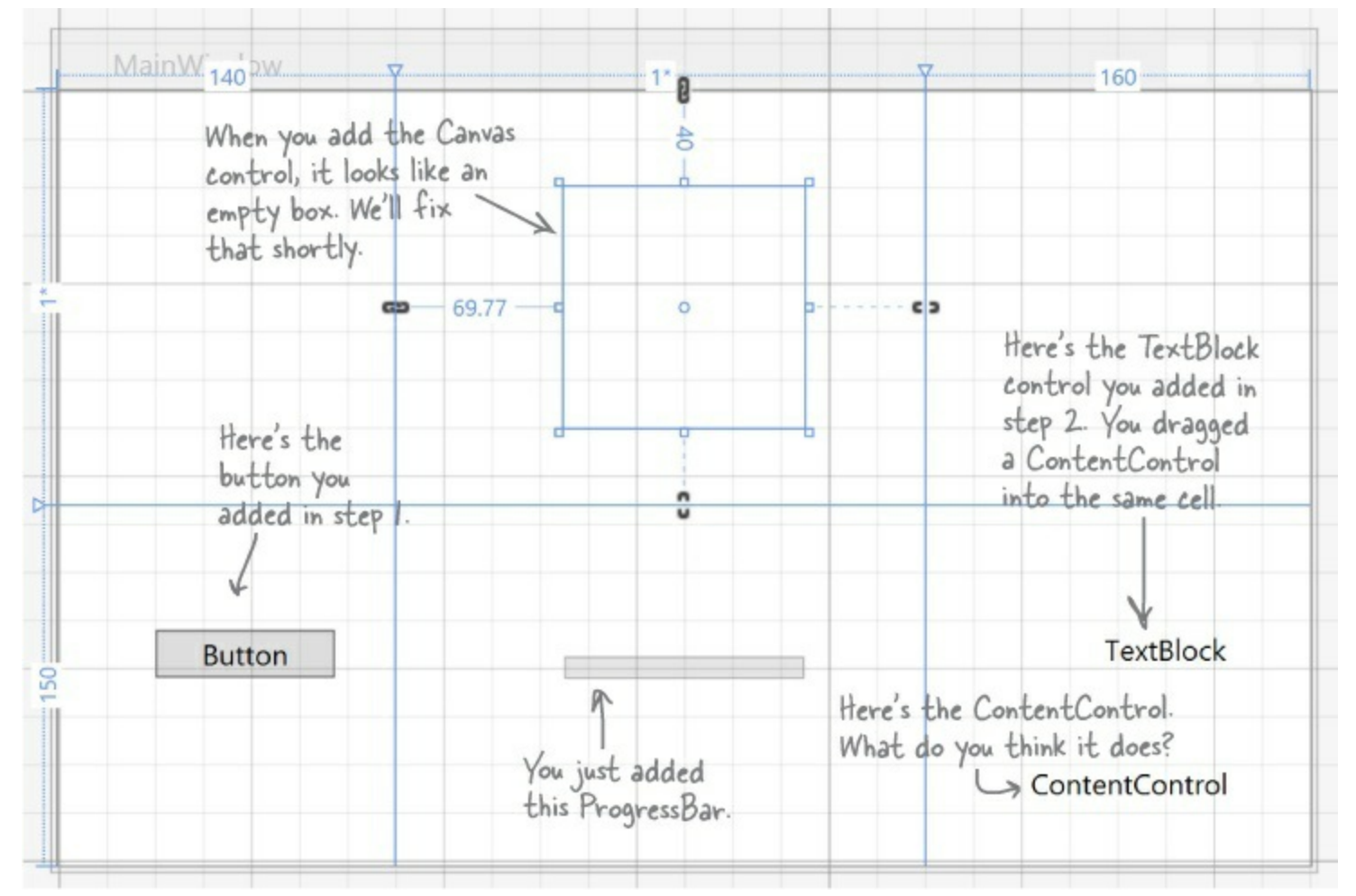

• You've got the Canvas control currently selected, since you just added it. (If not, use the pointer to select it again.) Look in the XAML window:

```
<Canvas Grid.Column="1" HorizontalAlignment="Left" Height="100"...
```

It's showing you the XAML tag for the Canvas control. It starts with <Canvas and ends with />, and between them it has properties like Grid.Column="1" (to put the Canvas in the center column) and Height="100" (to set its height in pixels). Try clicking *in both the grid and the XAML window* to select different controls.

When you drag a control out of the toolbox and onto your window, the IDE automatically generates XAML to put it where you dragged it.

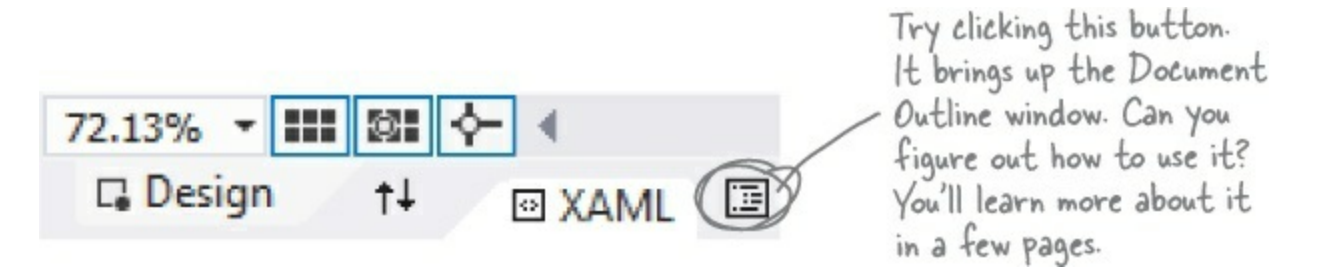

## Use properties to change how the controls look

The Visual Studio IDE gives you fine control over your controls. The **Properties window** in the IDE lets you change the look and even the behavior of the controls on your window.

## • **1** Change the text of the button.

Right-click on the button control that you dragged onto the grid and choose **Edit Text** from the menu. Change the text to: start! and see what you did to the button's XAML:

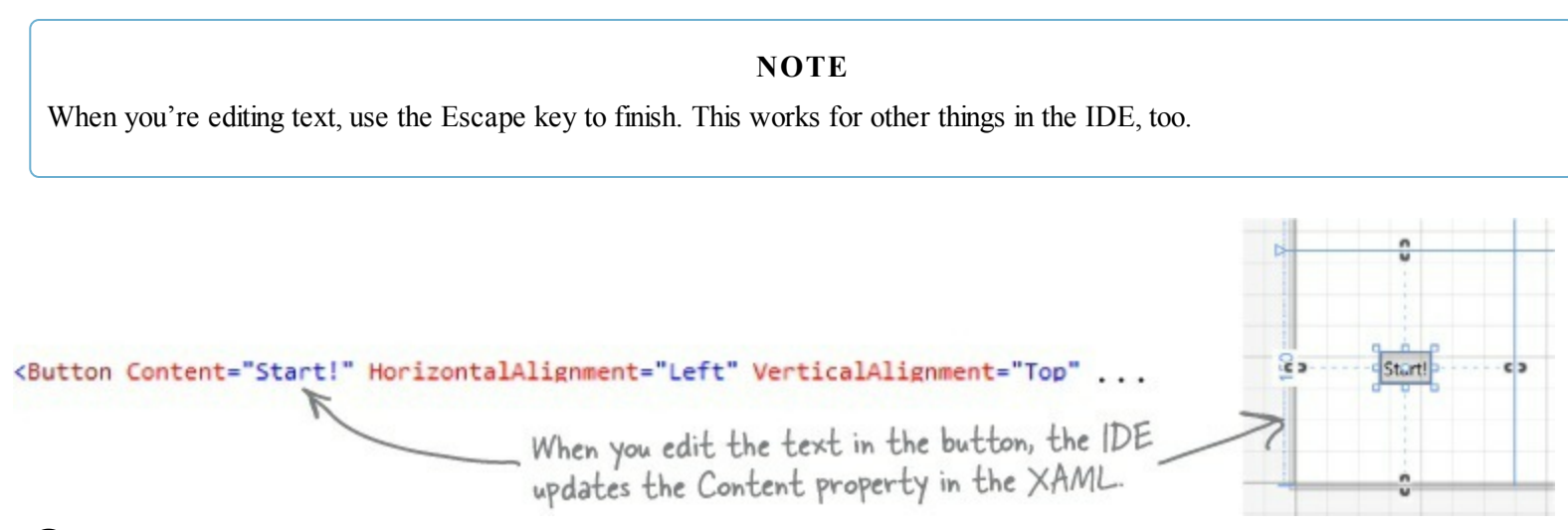

### • ② Use the Properties window to modify the button.

Make sure the button is selected in the IDE, and then look at the Properties window in the lowerright corner of the IDE. Use it to change the name of the control to startButton and center the control in the cell. Once you've got the button looking right, **right-click on it and choose View Source** to jump straight to the <Button> tag in the XAML window.

| name of the control to startButton.                                                  |            |
|--------------------------------------------------------------------------------------|------------|
| Properties - C ×                                                                     |            |
| Name startButton                                                                     |            |
| Type Button                                                                          |            |
| Search Properties                                                                    |            |
| Arrange by: Category                                                                 |            |
| Assessments                                                                          |            |
| Appearance These little squares tell you it the property has been                    |            |
| Content Start Start Start                                                            |            |
| Iscancel                                                                             |            |
| You might is Default When you used "Edit Text" on the right-click menu to change     |            |
| need to cursor                                                                       |            |
| expand the DataContext New 0                                                         |            |
| Common IsEnabled V Use the = and # buttons to < Older version                        | ons of the |
| and Layout ToolTip DE use the                                                        | : word     |
| verticalAlignment properties to "Center" "Center" ins                                | tead of    |
| and center the button in the cell. icons like the                                    | nis.       |
| Width Auto (32.1675392670157) 2 When you dragged the button onto the window, the IDE |            |
| Height Auto (20.1047120418848)                                                       |            |
| Row 1 Rows 1 in the cell. Click on the square and choose Reset from                  |            |
| Column 0 Colum 1 the menu to reset the margins to 0.                                 |            |
| Zindex 0 Go back to                                                                  | the        |
| HorizontalAlignment = = - Putton v: Namo-"stant Putton" XAML win                     | dow in     |
| Vertical Alignment T H II T                                                          | d have a   |
| Margin + 0 + 0 Content="Start!", / look at the                                       | XAML       |
| • • • • • Grid. Row="1" that you up                                                  | dated!     |
| Fext Use the <sup>EA</sup> buttons to set the HorizontalAlignment="Center"           | n"         |
| ▶ Transform Width and Height to Auto.                                                |            |
| ▹ Miscellaneous VerticalAlignment="Center"                                           | 1>         |
| The properties may be in a different order. That's OK!                               |            |

You can use Edit→Undo (or Ctrl-Z) to undo the last change. Do it several times to undo the last few changes. If you selected the wrong thing, you can choose Select None from the Edit menu to deselect. You can also hit Escape to deselect the control. If it's living inside a container like a StackPanel or Grid, hitting Escape will select the container; so you may need to hit it a few times.

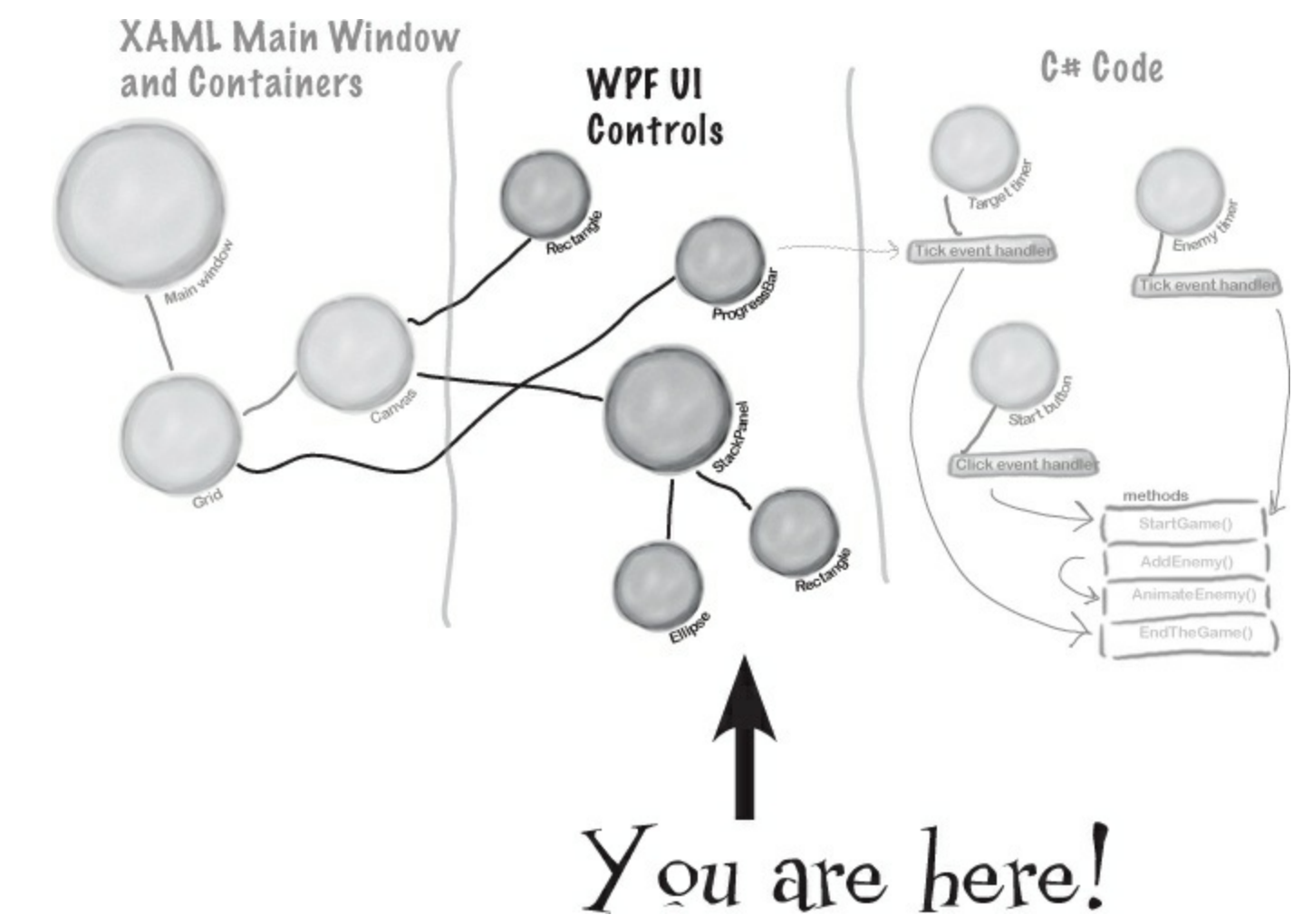

### • **O** Change the size and title of the window.

Select any of the controls. Then hit Escape, and keep hitting Escape until the outer <Window> tag is displayed in the XAML editor:

```
<Window x:Class="Save_the_Humans.MainWindow"
    xmlns="http://schemas.microsoft.com/winfx/2006/xaml/presentation"
    xmlns:x="http://schemas.microsoft.com/winfx/2006/xaml"
    Title="MainWindow" Height="350" Width="525">
```

Click *Window* in the XAML editor. The *Window* tag has properties for Height and Width. Look for their corresponding values in the Properties window in the IDE:

| <ul> <li>Layout</li> </ul> |     |     |
|----------------------------|-----|-----|
| Width                      | 525 | 2 = |
| Height                     | 350 | 2 = |

Set the width to 1000 and height to 700, and the window immediately resizes itself to the new size. You can use the "Fit all" option in the Zoom drop-down to show the whole window in the designer. Notice how the center column and top row resized themselves to fit the new window, while the other rows and columns kept their pixel sizes. Then expand the Common section in the Properties window and set the Title property to save the Humans. You'll see the window title get updated.

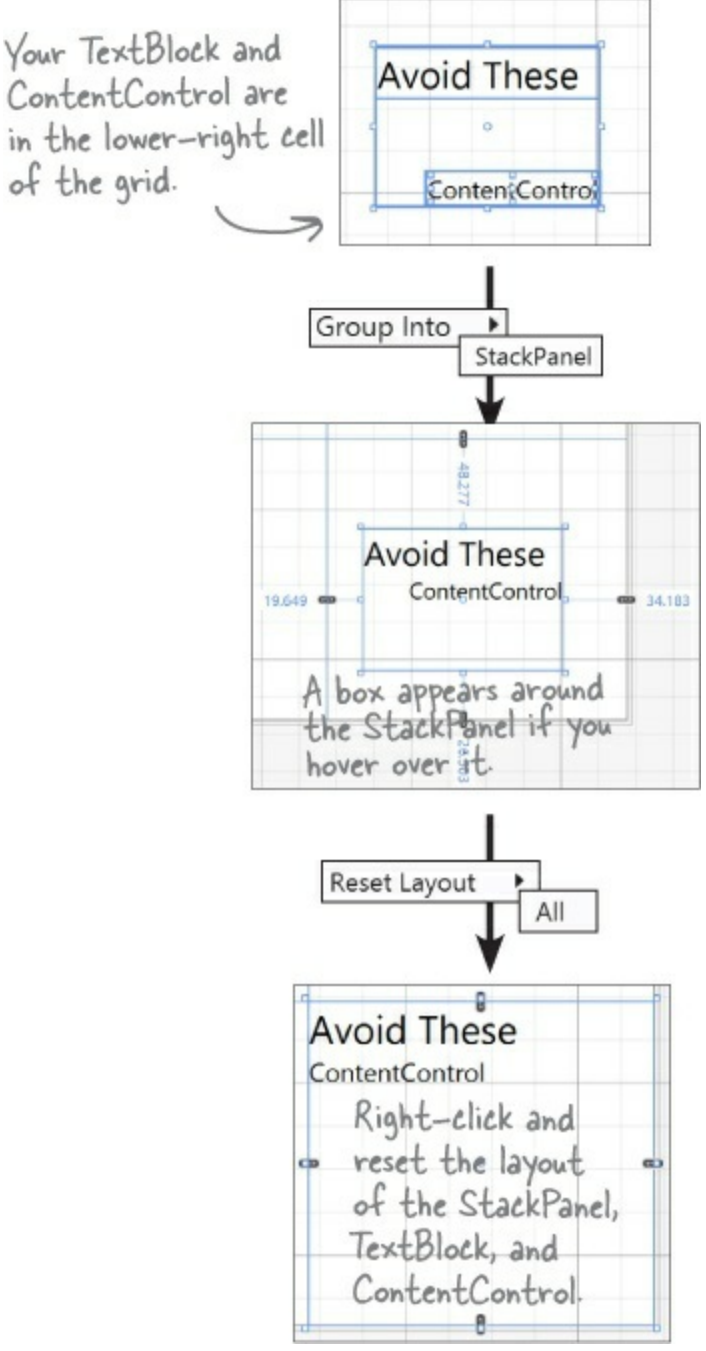

## • **4** Update the TextBlock to change its text and its font size.

Use the Edit Text right-mouse menu option to change the TextBlock so it says Avoid These (hit Escape to finish editing the text). Then expand the Text section of the Properties window and change the font size to 18 px. This may cause the text to wrap and expand to two lines. If it does, drag the TextBlock to make it wider.

## • **(5)** Use a StackPanel to group the TextBlock and ContentControl.

Make sure that the TextBlock is near the top of the cell, and the ContentControl is near the bottom. **Click and drag to select both the TextBlock and ContentControl, and then right-click**. Choose <u>Group Into</u> from the pop-up menu, then choose <u>StackPanel</u>. This adds a new control to your form: a **StackPanel control**. You can select the StackPanel by clicking between the two controls. The StackPanel is a lot like the Grid and Canvas: its job is to hold other controls (it's called a "container"), so it's not visible on the form. But since you dragged the TextBlock to the top of the cell and the ContentControl to the bottom, the IDE created the StackPanel so it fills up most of the cell. Click in the middle of the StackPanel to select it, then right-click and choose <u>Layout</u> and <u>Reset All</u> to quickly reset its properties, which will set its vertical and horizontal alignment to

# Stretch. Right-click on the TextBox and ContentControl to reset their properties as well. While you have the ContentControl selected, set its vertical and horizontal alignments to Center.

The user interface for editing colors in earlier versions of Visual Studio is not as advanced, but you should still be able to set the colors so they look correct. The Document Outline window is also a little more primitive, but it still works. However, there is *not* an easy way to visually create a template in Visual Studio 2010. The easiest way to do this in the old version of the IDE is to copy the entire <Window.Resources> section (up through the closing </Window.Resources> tag) from the downloadable source code and paste it into your XAML just above the opening <Grid> tag. <u>Make sure you download the code from the WPF folder!</u> Then you can select the ContentControl and use the Properties window to set the Template property to EnemyTemplate. Your enemies will already look like evil aliens, so make sure you still read Dragging humans onto enemies ends the game and Your game is now playable.

## **Controls make the game work**

Controls aren't just for decorative touches like titles and captions. They're central to the way your game works. Let's add the controls that players will interact with when they play your game. Here's what you'll build next:

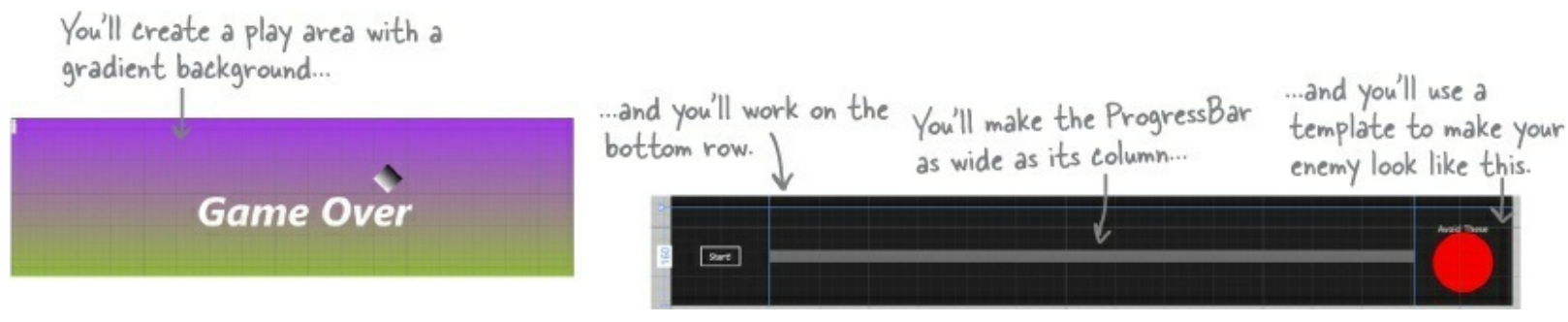

## • **1** Update the ProgressBar.

Right-click on the ProgressBar in the bottom-center cell of the grid, choose the Layout menu option, and then choose **Reset All** to reset all the properties to their default values. Use the Height box in the Layout section of the Properties window to set the Height to 20. The IDE stripped all of the properties from the XAML, and then added the new Height:

<ProgressBar Grid.Column="1" Grid.Row="2" Height="20"/>

## • ② Turn the Canvas control into the gameplay area.

Remember that Canvas control that you dragged into the center square? It's hard to see it right now because a Canvas control is invisible when you first drag it out of the toolbox, but there's an easy way to find it. Click the very small 🗉 button above the XAML window to bring up the **Document Outline**. Click on **Canvas** to select the Canvas control.

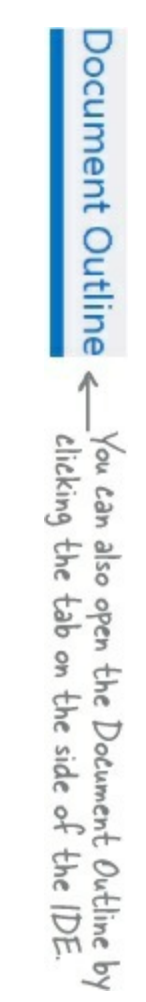

Make sure the Canvas control is selected, then use the Name box in the Properties window to set the name to playArea.

### NOTE

Once you change the name, it'll show up as playArea instead of [Canvas] in the Document Outline window.

|          |                | You can :                                                                                                    | ales a  | -1   |           |
|----------|----------------|----------------------------------------------------------------------------------------------------|---------|------|-----------|
|          |                | to the D                                                                                                    | 1150 9  | εt,  |           |
|          |                | a li i                                                                                                    | ocum    | ent  |           |
|          |                | outline b                                                                                                    | y cho   | osi  | ng        |
|          | 1              | the View                                                                                                    | ->Ot    | her  |           |
|          | 6              | Vindows r                                                                                                    | nenu.   |      |           |
|          |                | 1                                                                                                    |         |      |           |
|          |                | V                                                                                                    |         |      |           |
|          | Document Outli | ne                                                                                                    |         | ×    |           |
|          | 1 [Window]     |                                                                                                    |         |      |           |
|          | _ (            |                                                                                                    | œ       | 4    |           |
|          | A D IWindowi   |                                                                                                    | -       | -    |           |
|          | ▲ III [Grid]   |                                                                                                    | ۲       | 0    |           |
|          | Start          | Button                                                                                                    | ۲       | 0    |           |
|          | IPro           | gressBarl                                                                                                    | •       | 0    |           |
|          | 🖾 (Can         | vas                                                                                                    | ۲       | 0    |           |
|          | ▲ 具 [Stac      | :kPanel]                                                                                                    | ۲       | 0    |           |
|          |                | extBlock] "Av                                                                                                   | ∕oid @  | 0    |           |
|          | a (0           | ContentContro                                                                                                   | ol] @   | 0    |           |
|          |                |                                                                                                    |         |      |           |
|          |                |                                                                                                    |         |      |           |
|          | 4              |                                                                                                    |         | Þ.   |           |
|          | _              |                                                                                                    |         |      |           |
| Backgro  | und            |                                                                                                    |         |      |           |
|          |                |                                                                                                    | R       | 2    | -         |
| -        |                |                                                                                                    | -       | -    |           |
| Editor   |                | <ul> <li>Color</li> </ul>                                                                                       | r resou | irce | s         |
| Click on | the left-      | and                                                                                                    |         | R    | 166       |
|          | LLa            |                                                                                                    |         | _    | 64        |
| tab, th  | en on the      | IN SEC.                                                                                                    |         | 9.   | 04        |
| stay tin | g color to     | r the                                                                                                    |         | B    | 238       |
| avadier  | t. Then c      | lick on                                                                                                    |         | A    | 100%      |
| The via  | ht-hand t      | ab and                                                                                                    |         |      |           |
| yne rig  | Li andia       | a color                                                                                                    |         |      |           |
| choose   | the endin      | 9 00101                                                                                                    |         |      | #FEAGAOFF |
|          |                |                                                                                                    | 0       | •    | #FFA04UEE |
| 16       |                |                                                                                                    |         |      |           |
| 1        |                | And the owner of the owner of the owner of the owner of the owner of the owner of the owner owner owner owner o |         |      | A         |

After you've named the Canvas control, you can close the Document Outline window. Then use the and II buttons in the Properties window to set its vertical and horizontal alignments to Stretch, reset the margins, and click both I buttons to set the Width and Height to Auto. Then set its Column to 0, and its ColumnSpan (next to Column) to 3.

Finally, open the **Brush** section of the Properties window and use the Im button to give it a **gradient**. Choose the starting and ending colors for the gradient by clicking each of the tabs at the

bottom of the color editor and then clicking a color.

## • **3** Create the enemy template.

Your game will have a lot of enemies bouncing around the screen, and you're going to want them all to look the same. Luckily, XAML gives us **templates**, which are an easy way to make a bunch of controls look alike.

Next, right-click on the ContentControl in the Document Outline window. Choose Edit Template, then choose Create Empty... from the menu. Name it EnemyTemplate. The IDE will add the template to the XAML.

| Name (Key)                      |                           | _ |
|---------------------------------|---------------------------|---|
| Apply to all                    |                           |   |
| Define in                       |                           |   |
| <ul> <li>Application</li> </ul> |                           |   |
| This document                   | Window: <no name=""></no> |   |
| Resource dictionary             | v                         |   |

Your newly created template is currently selected in the IDE. Collapse the Document Outline window so it doesn't overlap the Toolbox. *Your template is still invisible, but you'll change that in the next step. If you accidentally click out of the control template, you can always get back to it by opening the Document Outline, right-clicking on the Content Control, and choosing Edit Template\rightarrowEdit Current.* 

### NOTE

You're "flying blind" for this next bit — the designer won't display anything for the template until you add a control and set its height and width so it shows up. Don't worry; you can always undo and try again if something goes wrong.

### NOTE

You can also use the Document Outline window to select the grid if it gets deselected.

## • **4** Edit the enemy template.

Add a red circle to the template:

#### NOTE

Make sure you don't click anywhere else in the designer until you see the ellipse. That will keep the template selected.

Double-click on <u>Ellipse</u> in the Toolbox to add an ellipse.

Set the ellipse's Height and Width properties to 100, which will cause the ellipse to be displayed in the cell.

Reset the Margin, HorizontalAlignment, and VerticalAlignment properties by clicking their squares and choosing Reset.

Go to the Brush section of the Properties window and click on to select a solid-color brush. Color your ellipse red by clicking in the color selector and dragging to the upper-right corner.

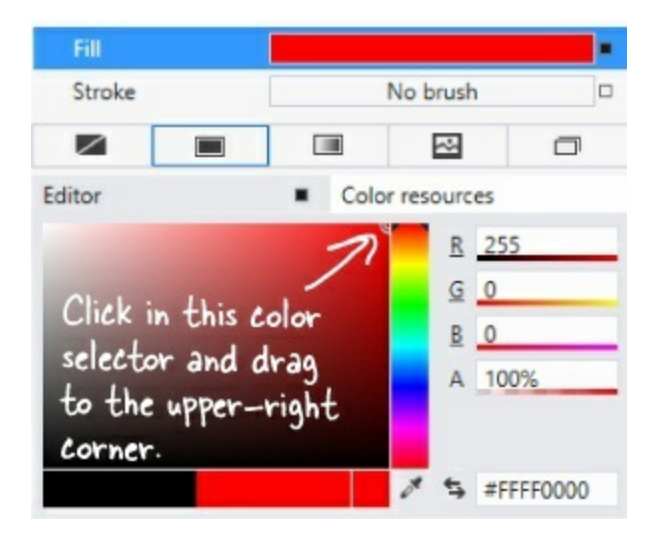

The XAML for your ContentControl now looks like this:

```
<ContentControl Content="ContentControl" Template="{DynamicResource EnemyTemplate}"
VerticalAlignment="Center" HorizontalAlignment="Center"/>
```

Scroll around your window's XAML window and see if you can find where EnemyTemplate is defined. It should be right below the AppName resource.

 
 ■ ③ Use the Document Outline to modify the StackPanel, TextBlock, and Grid controls. Go back to the Document Outline (if you see <sup>1</sup> EnemyTemplate (ContentControl Template)</sup> at the top of the Document Outline window, just click <sup>1</sup> to get back to the Window outline). Select the StackPanel control, make sure its vertical and horizontal alignments are set to center, and clear the margins. Then do the same for the TextBlock, and use the Properties window to set the Foreground property to white using the color selector.

#### Foreground

Click here and use the color selector to make the TextBlock white.

Finally, select the Grid, then open the Brush section of properties and click I to give it a black Background.

You're almost done laying out the form! Flip the page for the last steps...

## • **6** Add the human to the Canvas.

You've got two options for adding the human. The first option is to follow the next three paragraphs. The second, quicker option is to just type the four lines of XAML into the IDE. It's your choice!

Select the Canvas control, and then open the All XAML Controls section of the toolbox and double-click on Ellipse to add an Ellipse control to the Canvas. Select the Canvas control again and double-click on Rectangle. The Rectangle will be added right on top of the Ellipse, so drag the Rectangle below it.

Hold down the Shift key and click on the Ellipse so both controls are selected. Right-click on the Ellipse, choose **Group Into**, and then **StackPanel**. Select the Ellipse, use the solid brush property

to change its color to white, and set its Width and Height properties to 10. Then select the Rectangle, make it white as well, and change its Width to 10 and its Height to 25. Use the Document Outline window to select the Stack Panel (make sure you see Type StackPanel at the top of the Properties window). Reset its margins, then click both 2 buttons to set the width and Height to Auto. Then use the Name box at the top of the window to set its name to human. Here's the XAML you generated:

### NOTE

If you choose to type this into the XAML window of the IDE, make sure you do it directly above the </Canvas> tag. That's how you indicate that the human is contained in the Canvas.

```
If you used
the designer
to create
your human,
make sure
its source
matches this
XAML.
```

You might also see a Stroke property on the Ellipse and Rectangle set to "Black". (If you don't see one, try adding it. What happens?)

Go back to the Document Outline window to see how your new controls appear:

| 🔺 🖻 playArea | <del>∢⊕ ∘</del> | You gave the Canvas control the       |
|--------------|-----------------|---------------------------------------|
| ▲ 鳥 human    | @ 0             | name playArea in step 2, so it shows  |
| [Ellipse]    | @ 0             | up in the Document Outline window.    |
| [Rectangle]  | @ 0             | Try hovering over the controls in it. |

If human isn't indented underneath playArea, click and drag human onto it.

### Add the Game Over text.

When your player's game is over, the game will need to display a Game Over message. You'll do it by adding a TextBlock, setting its font, and giving it a name:

Select the Canvas, and then drag a TextBlock out of the toolbox and onto it.

Use the Name box in the Properties window to change its name to gameOverText.

Use the Text section of the Properties window to change the font to Arial, change the size to 100 px, and make it Bold and Italic.

Click on the TextBlock and drag it to the middle of the Canvas.

Edit the text so it says Game Over.

When you drag a control around a Canvas, its Left and Top properties are changed to set its position. If you change the Left and Top properties, you move the control.

## • ③ Add the target portal that the player will drag the human onto.

There's one last control to add to the Canvas: the target portal that your player will drag the human into. (It doesn't matter where in the Canvas you drag it.)

Select the Canvas control, and then drag a Rectangle control onto it. Use the Im button in the

Brushes section of the Properties window to give it a gradient. Set its Height and Width properties to 50.

Turn your rectangle into a diamond by rotating it 45 degrees. Open the Transform section of the Properties window to rotate the Rectangle 45 degrees by clicking and setting the angle to 45.

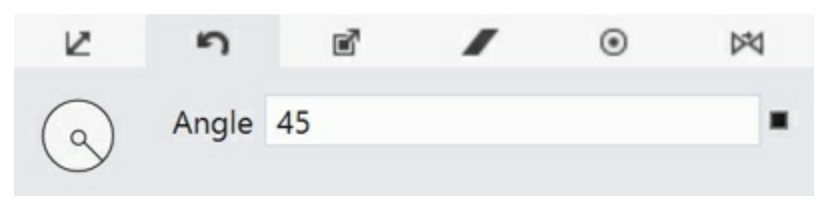

Finally, use the Name box in the Properties window to give it the name target.

### • **(9)** Take a minute and double-check a few things.

Open the Document Outline window and make sure that the human StackPanel, gameOverText TextBlock, and target Rectangle are indented underneath the playArea Canvas control, which is indented under the second [Grid]. Select the playArea Canvas control and make sure its Height and Width are set to Auto. These are all things that **could cause bugs** in your game that will be difficult to track down. Your Document Outline window should look like this:

| Document Outline         |   | × |
|--------------------------|---|---|
| [Window]                 |   |   |
|                          | ۲ | - |
| ▲ □ [Window]             |   |   |
| ▲ III [Grid]             | ۲ | 0 |
| 🗣 startButton            | ۲ | 0 |
| [ProgressBar]            | 0 | 0 |
| 🔺 🖻 playArea             | ۲ | 0 |
| ▶ 具 human                | ۲ | 0 |
| gameOverText             | ۲ | 0 |
| target                   | ۲ | 0 |
| ▲ 昌 [StackPanel]         | ۲ | 0 |
| TextBlock] "Avoid These" | ٢ | 0 |
| El IC. II. IC. II. II    | 0 | 0 |

We collapsed human to make it obvious that it's indented underneath playArea, along with gameOverText and target. It's okay if the controls are in a different order (you can even drag them up an down!), as long as the indenting is correct that's how you know which controls are inside other container controls. Congratulations — you've finished building the window for your app!

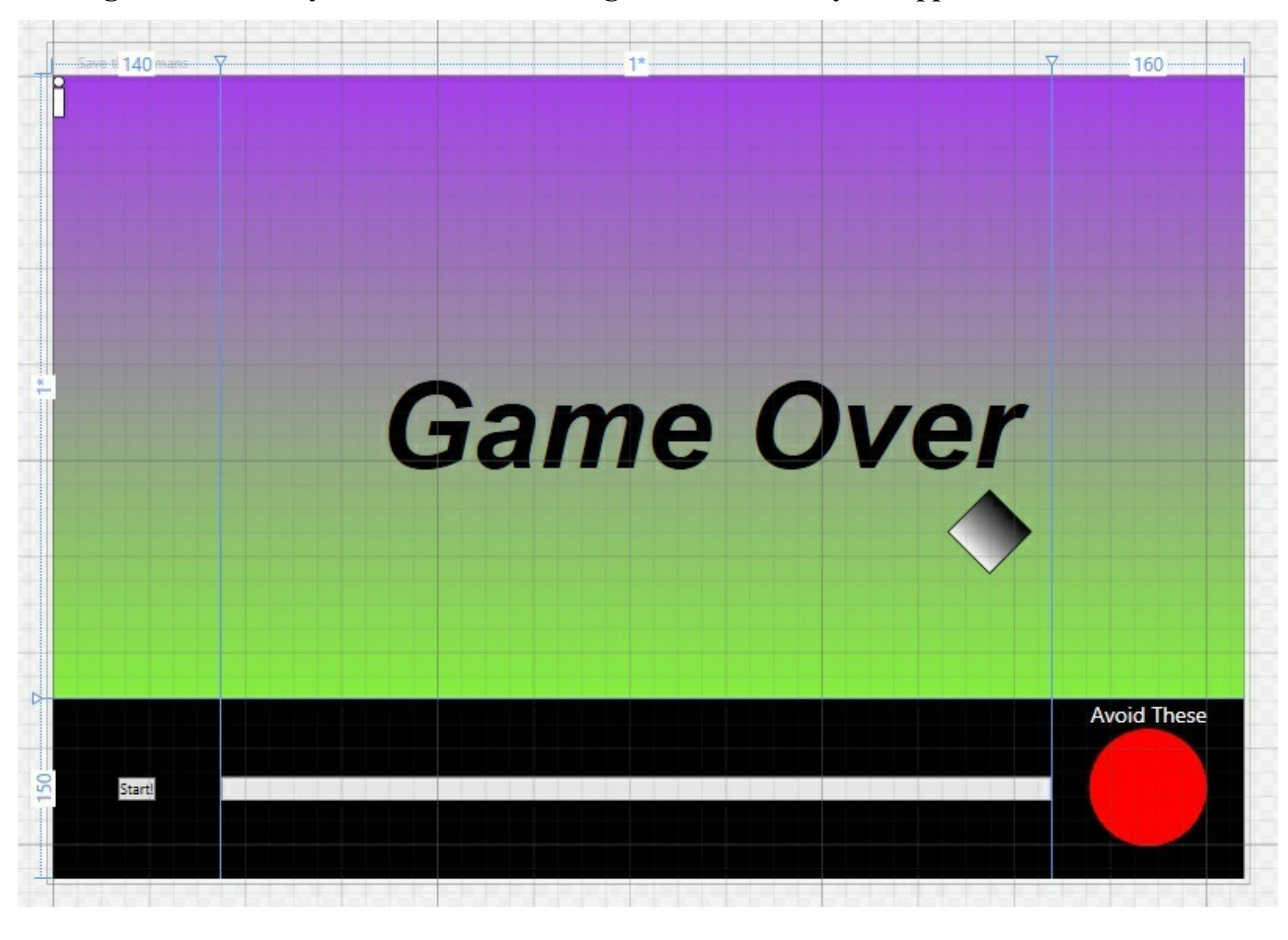

#### WHO DOES WHAT?

Now that you've built a user interface, you should have a sense of what some of the controls do, and you've used a lot of different properties to customize them. See if you can work out which property does what, and where in the Properties window in the IDE you find it.

| XAML property                                                                                                    | Where to find it<br>in the Properties<br>window in the IDE | What it does                                                              |  |  |
|----------------------------------------------------------------------------------------------------|------------------------------------------------------------|---------------------------------------------------------------------------|--|--|
| Content                                                                                                    | At the top                                                 | Determines how tall the control should be                                 |  |  |
| Height                                                                                                    | Brush Appearance                                           | Sets the angle that the control is turned                                 |  |  |
| Rotation                                                                                                    | ▶ Common                                                   | You use this in your C#<br>code to manipulate a<br>specific control       |  |  |
| Fill                                                                                                    | Layout                                                     | The color of the control                                                  |  |  |
| x:Name                                                                                                    | Transform                                                  | Use this when you want<br>to change text displayed<br>inside your control |  |  |
| Solution in Note                                                                                                    |                                                            |                                                                           |  |  |
|                                                                                                    | NOTE                                                       |                                                                           |  |  |
| Here's a hint: you can use the Search box in the Properties window to find properties — but some of these properties aren't on every type of control. |                                                            |                                                                           |  |  |
|                                                                                                    |                                                            |                                                                           |  |  |

## You've set the stage for the game

Your window is now all set for coding. You set up the grid that will serve as the basis of your window, and you added controls that will make up the elements of the game.

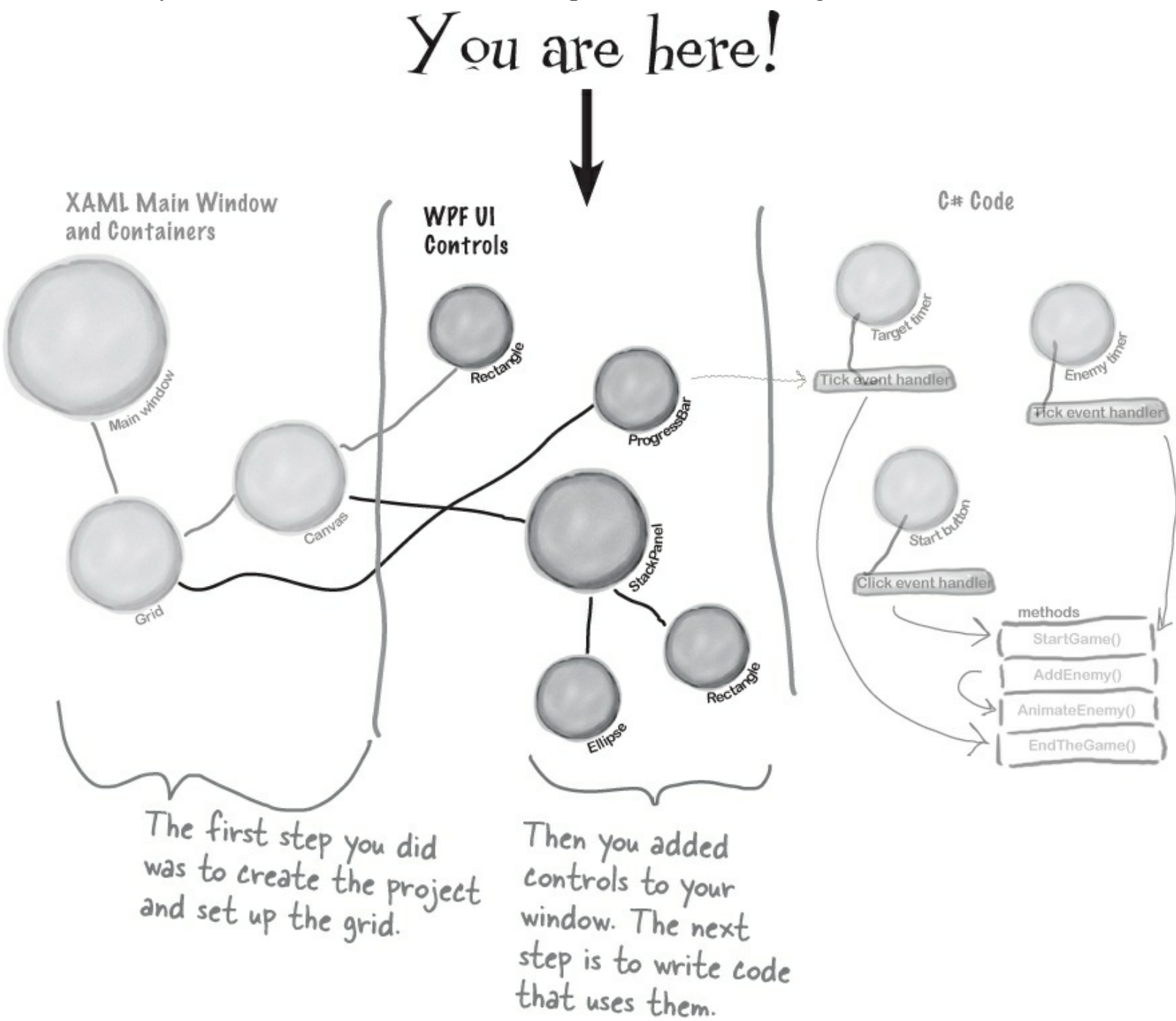

Visual Studio gave you useful tools for laying out your window, but all it really did was <u>help</u> you create XAML code. You're the one in charge!

## What you'll do next

Now comes the fun part: adding the code that makes your game work. You'll do it in three stages: first you'll animate your enemies, then you'll let your player interact with the game, and finally you'll add polish to make the game look better.

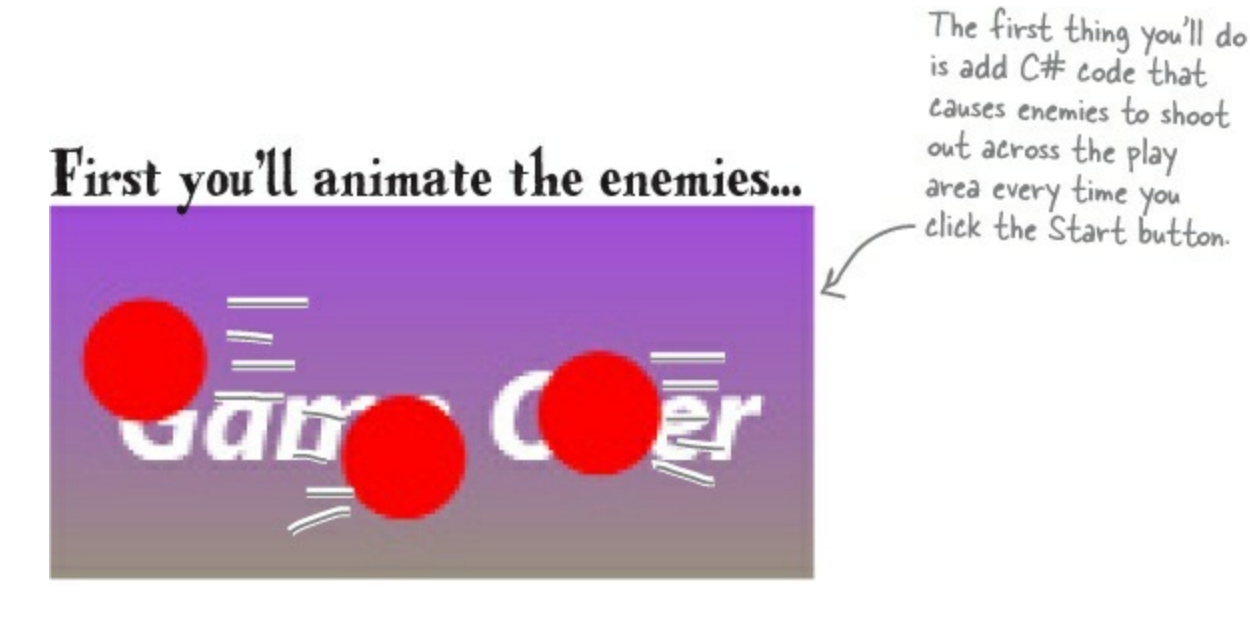

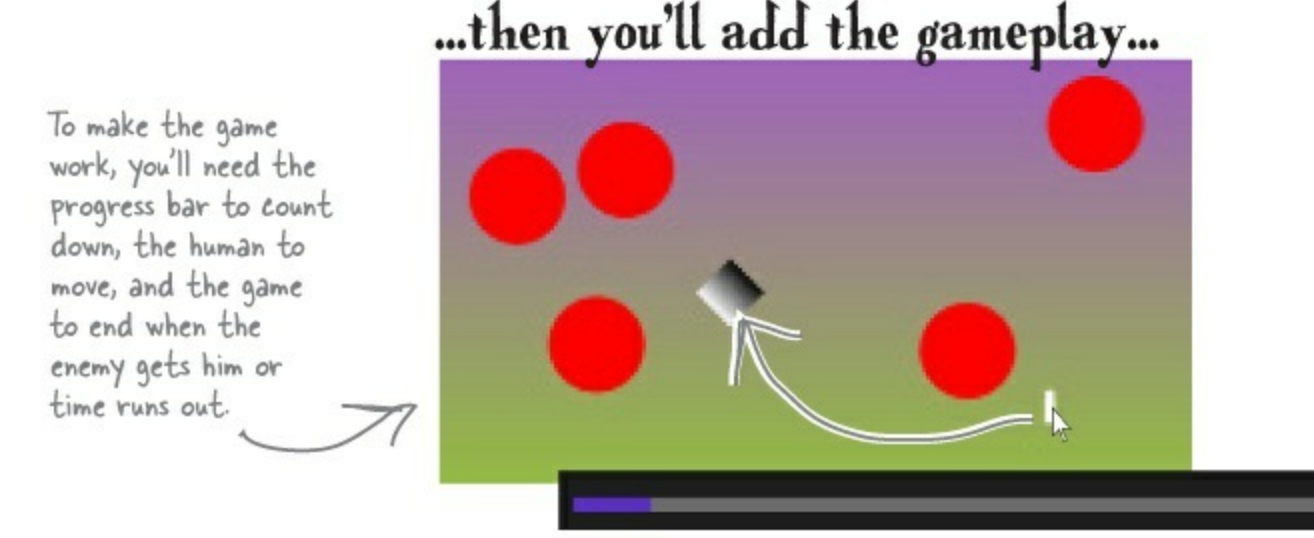

You used a template to make the enemies look like red circles. Now you'll update the template to make them look like evil alien heads.

...and finally, you'll make it look good.

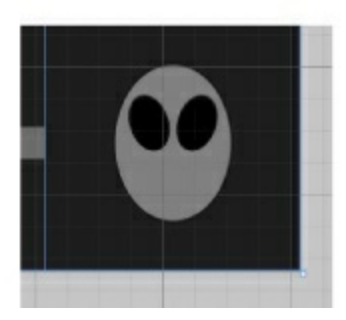

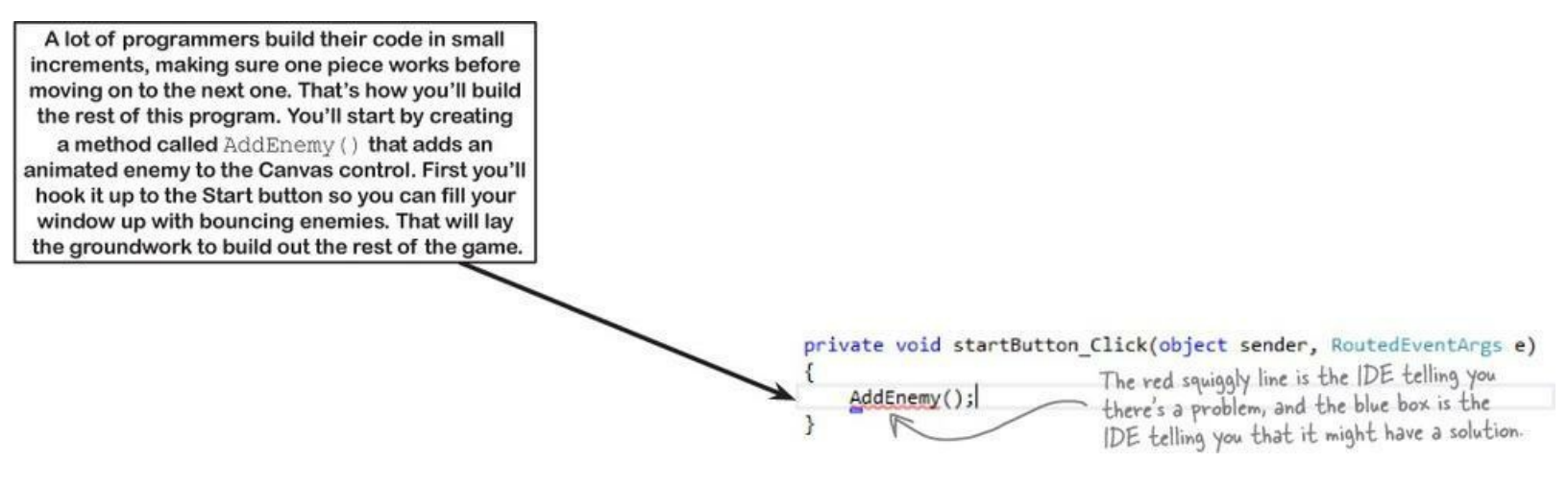

## Add a method that does something

It's time to start writing some C# code, and the first thing you'll do is add a **method** — and the IDE can give you a great starting point by generating code.

When you're editing a window in the IDE, double-clicking on any of the toolbox controls causes the IDE to automatically add code to your project. Make sure you've got the window designer showing in the IDE, and then double-click on the Start button. The IDE will add code to your project that gets run anytime a user clicks on the button. You should see some code pop up that looks like this:

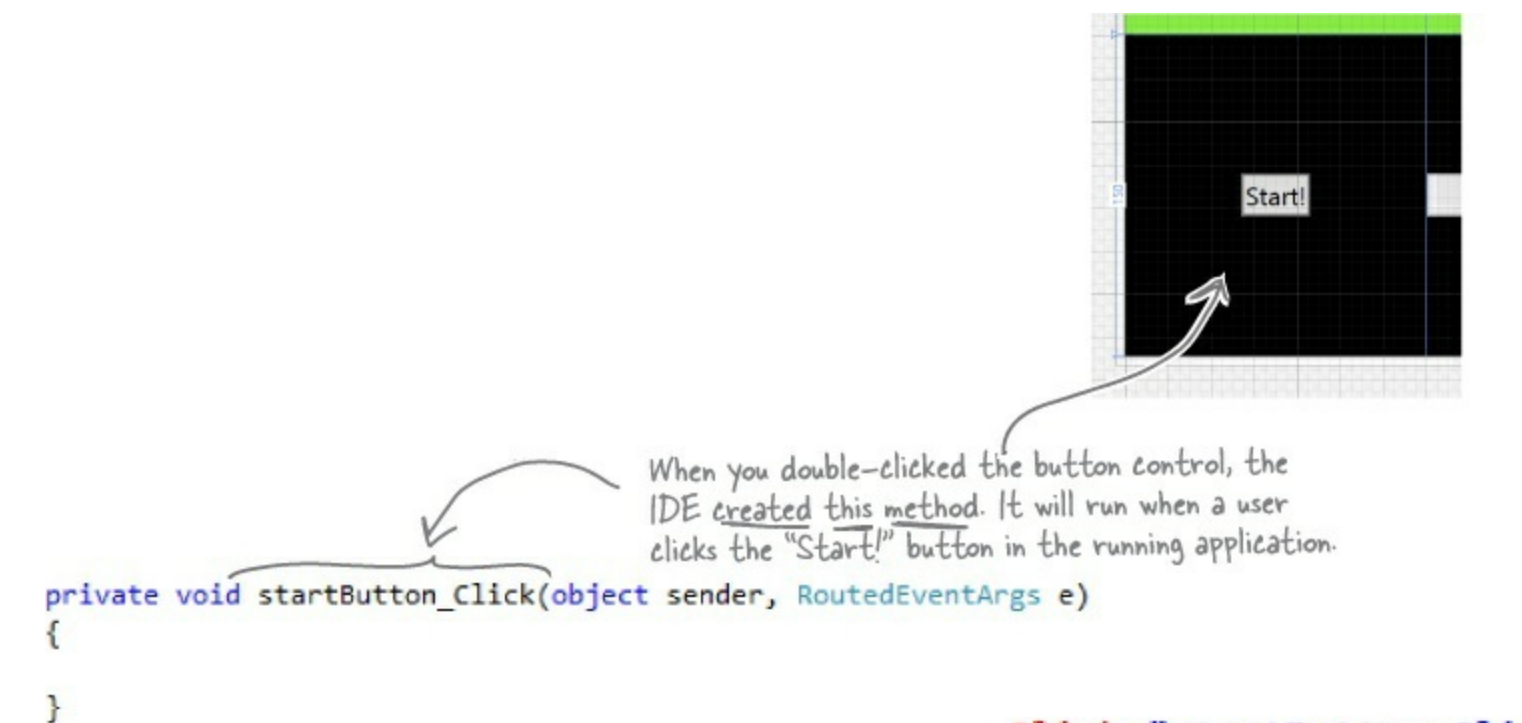

## Click="startButton\_Click"

The IDE also added this to the XAML. See if you can find it. You'll learn more about what this is in Chapter 2.

## Use the IDE to create your own method

Click between the { } brackets and type this, including the parentheses and semicolon:

Notice the red squiggly line underneath the text you just typed? That's the IDE telling you that something's wrong. If you click on the squiggly line, a blue box appears, which is the IDE's way of telling you that it might be able to help you fix the error.

Hover over the blue box and click the a icon that pops up. You'll see a box asking you to generate a method stub. What do you think will happen if you click it? Go ahead and click it to find out!

AddEnemy();

### THERE ARE NO DUMB QUESTIONS

Q: Q: What's a method?

A: A: A method is just a *named block of code*. We'll talk a lot more about methods in Chapter 2.

Q: Q: And the IDE generated it for me?

A: A: Yes...for now. A method is one of the basic building blocks of programs — you'll write a lot of them, and you'll get used to writing them by hand.

### WATCH IT!

#### C# code <u>must</u> be added exactly as you see it here.

It's really easy to throw off your code. When you're adding C# code to your program, the capitalization has to be exactly right, and make sure you get all of the parentheses, commas, and semicolons. If you miss one, your program won't work!

## Fill in the code for your method

It's time to make your program *do something*, and you've got a good starting point. The IDE generated a **method stub** for you: the starting point for a method that you can fill in with code.

• ① Delete the contents of the method stub that the IDE generated for you.

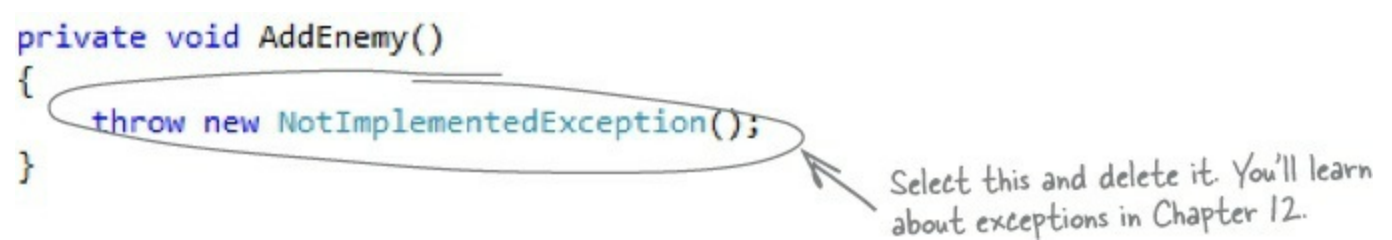

Start adding code. Type the word "Content" into the method body. The IDE will pop up a window called an IntelliSense Window with suggestions. Choose ContentControl from the list.

| priv | vate void AddEnemy()                 |         |
|------|--------------------------------------|---------|
| L    | Content                              |         |
| }    | _contentLoaded                       | <b></b> |
|      | 🔑 Content                            |         |
|      | 🔩 ContentControl                     |         |
|      | At ContentPresenter                  |         |
|      | ✗ ContentProperty                    |         |
|      | Approximation ContentThemeTransition |         |
|      | HorizontalContentAlignment           |         |
|      | HorizontalContentAlignmentProperty   |         |
|      | ✤ ScrollContentPresenter             | -       |

• S Finish adding the first line of code. You'll get another IntelliSense window after you type new.

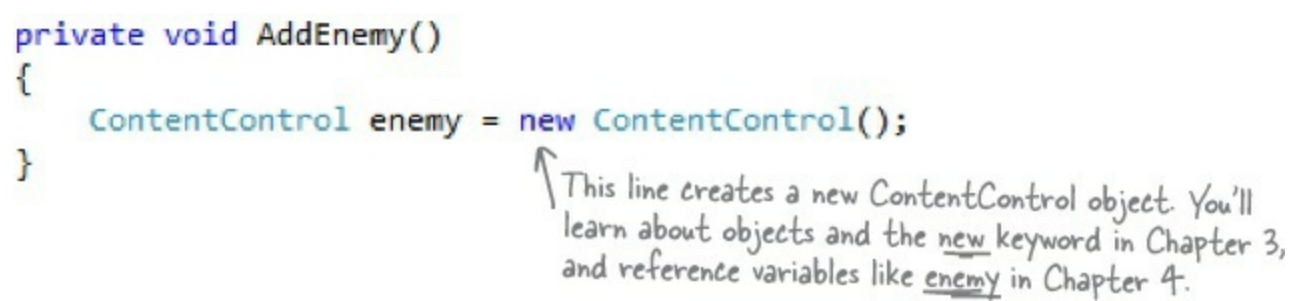

Before you fill in the AddEnemy() method, you'll need to add a line of code near the top of the file. Find the line that says public partial class MainWindow : Window and add this line after the bracket ({):

/// <summary> /// Interaction logic for MainWindow.xaml /// </summary> This is called a field. You'll public partial class MainWindow : Window learn more about how it Random random = new Random(); works in Chapter 4.

• G Finish adding the method. You'll see some squiggly red underlines. The ones under

AnimateEnemy() will go away when you generate its method stub.

Do you see a squiggly underline under playArea? Go back to the XAML editor and make sure you set the name of the Canvas control to playArea.

MainWindow.xaml\*

MainWindow.xaml.cs 🏼 🕈 🗙

```
private void AddEnemy()
```

```
This line adds your {

new enemy control

to a collection called

Children. You'll learn

about collections in

Chapter 8.

ContentControl enemy = new ContentControl();

enemy.Template = Resources["EnemyTemplate"] as ControlTemplate;

AnimateEnemy(enemy, 0, playArea.ActualWidth - 100, "(Canvas.Left)");

AnimateEnemy(enemy, random.Next((int)playArea.ActualHeight - 100),

random.Next((int)playArea.ActualHeight - 100), "(Canvas.Top)");

playArea.Children.Add(enemy);

}
```

If you need to switch between the XAML and C# code, use the tabs at the top of the window.

• **(6)** Use the blue box and the **(a)** button to generate a method stub for AnimateEnemy(), just like you did for AddEnemy(). This time it added four **parameters** called enemy, p1, p2, and p3. Edit the top line of the method to change the last three parameters. Change the property p1 to **from**, the property p2 to to, and the property p3 to **propertyToAnimate**. Then change any int types to double.

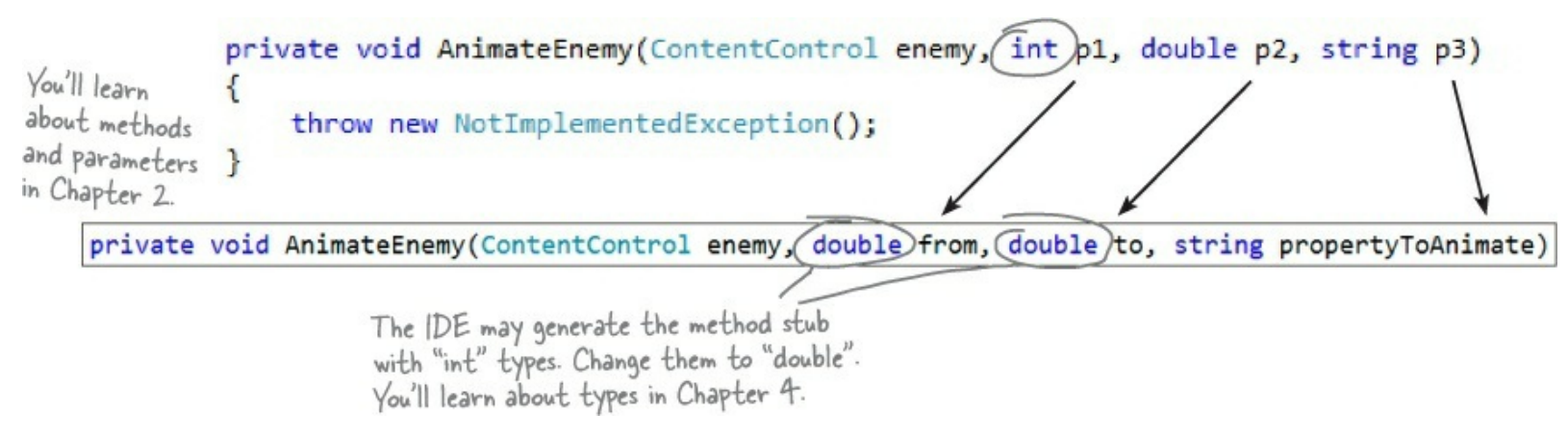

Flip the page to see your program run!

## Finish the method and run your program

Your program is almost ready to run! All you need to do is finish your AnimateEnemy() method. Don't panic if things don't quite work yet. You may have missed a comma or some parentheses — when you're programming, you need to be really careful about those things!

### • **1** Add a using statement to the top of the file.

Scroll all the way to the top of the file. The IDE generated several lines that start with using. Add one more to the bottom of the list:

#### RELAX

#### Still seeing red? The IDE helps you track down problems.

If you still have some of those red squiggly lines, don't worry! You probably just need to track down a typo or two. If you're still seeing squiggly red underlines, it just means you didn't type in some of the code correctly. We've tested this chapter with a lot of different people, and we didn't leave anything out. All the code you need to get your program working is in these pages.

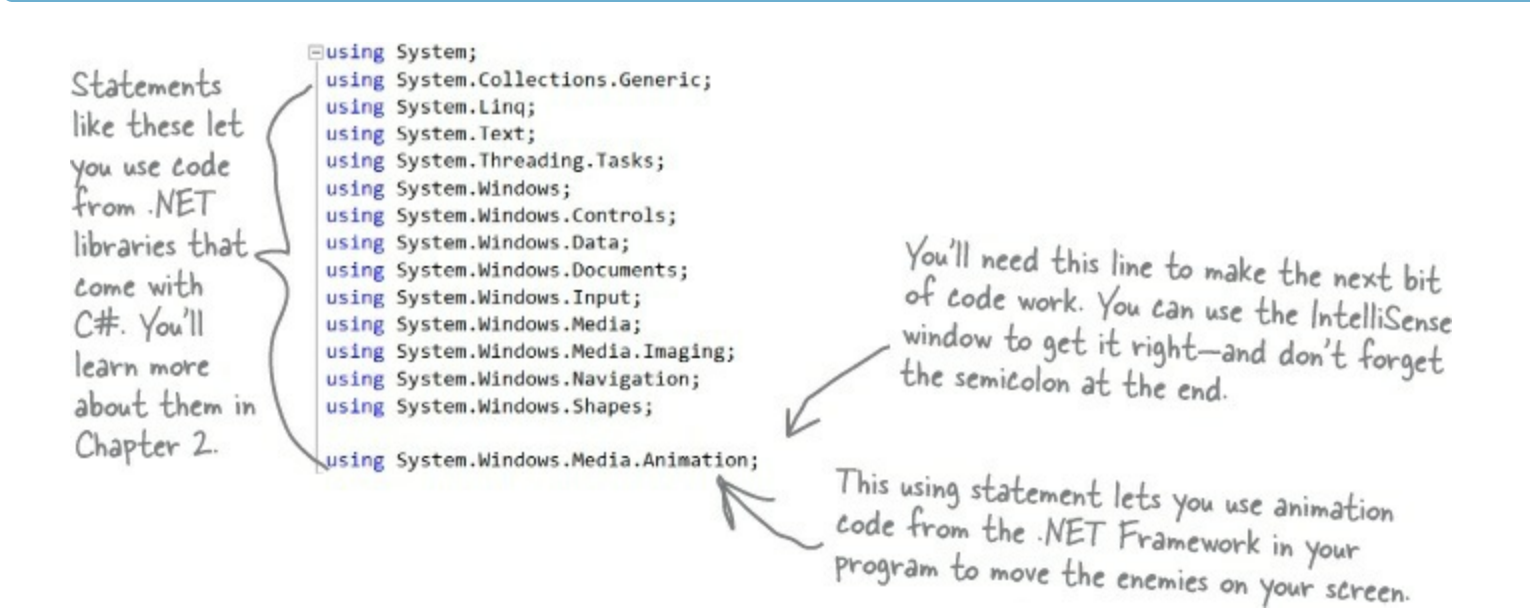

### • **2** Add code that creates an enemy bouncing animation.

You generated the method stub for the AnimateEnemy() method on the previous page. Now you'll add its code. It makes an enemy start bouncing across the screen.

```
You'll learn about
                                                                                                                  object initializers
                                                                                                                  like this in
                                                                                                                  Chapter 4.
                      private void AnimateEnemy(ContentControl enemy, double from, double to, string propertyToAnimate)
                          Storyboard storyboard = new Storyboard() { AutoReverse = true, RepeatBehavior = RepeatBehavior.Forever };
                          DoubleAnimation animation - new DoubleAnimation()
And you'll learn
                                                                                                             This code makes the
about animation
                                                                                                             enemy you created move
                               From = from,
in Chapter 16.
                                                                                                             across playArea. If you
                               To = to,
                              Duration = new Duration(TimeSpan.FromSeconds(random.Next(4, 6))),
                                                                                                             change 4 and 6, you can
                          };
                                                                                                             make the enemies move
                          Storyboard.SetTarget(animation, enemy);
                          Storyboard.SetTargetProperty(animation, new PropertyPath(propertyToAnimate));
                                                                                                             slower or faster.
                          storyboard.Children.Add(animation);
                          storyboard.Begin();
                      }
```

## • 🕄 Look over your code.

You shouldn't see any errors, and your Error List window should be empty. If not, double-click on the error in the Error List. The IDE will jump your cursor to the right place to help you track down the problem.

#### NOTE

If you can't see the Error List window, choose Error List from the View menu to show it. You'll learn more about using the error window and debugging your code in Chapter 2.

Here's a hint: if you move too many windows around your IDE, you can always reset by choosing Reset Window Layout from the Window menu.

### A Start your program.

Find the button at the top of the IDE. This starts your program running.

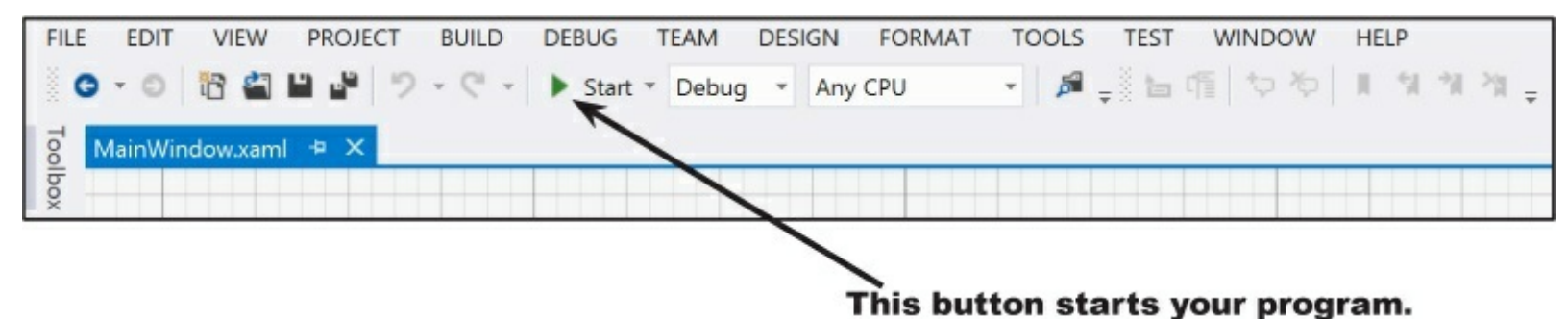

### • **(5)** Now your program is running!

When you start your program, the main window will be displayed. Click the "Start!" button a few times. Each time you click it, a circle is launched across your canvas.

You built something cool! And it didn't take long, just like we promised. But there's more to do to get it right.

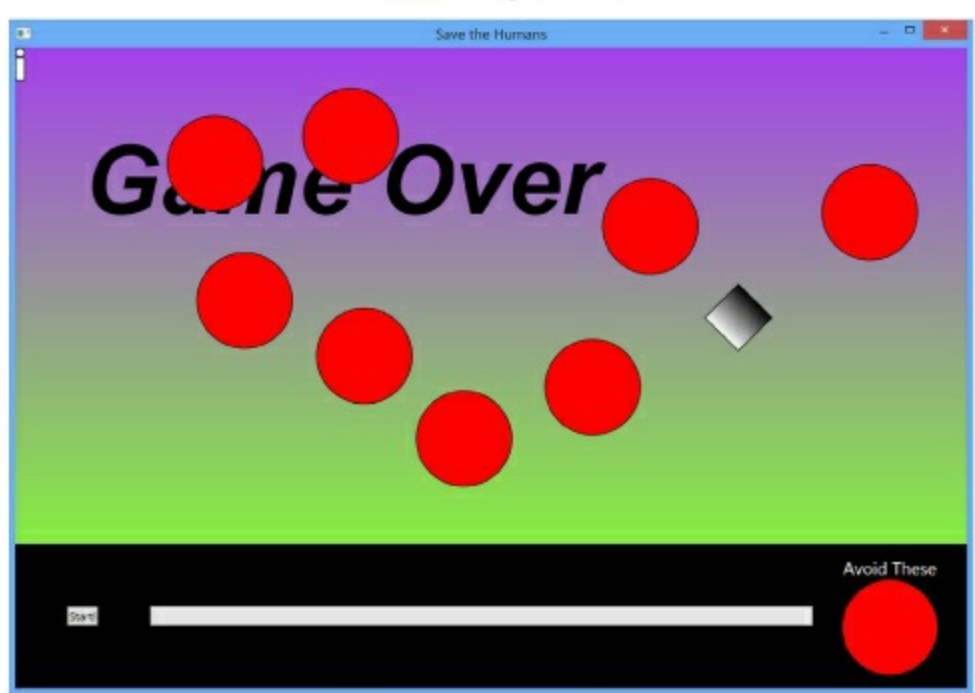

If the enemies aren't bouncing, or if they leave the play area, double-check the code. You may be missing parentheses or keywords.

Press Alt-Tab to switch back to the IDE. The button in the toolbar has been replaced with "•• to break, stop, and restart your program. Click the square to stop the program running.

## Here's what you've done so far

Congratulations! You've built a program that actually does something. It's not quite a playable game, but it's definitely a start. Let's look back and see what you built.

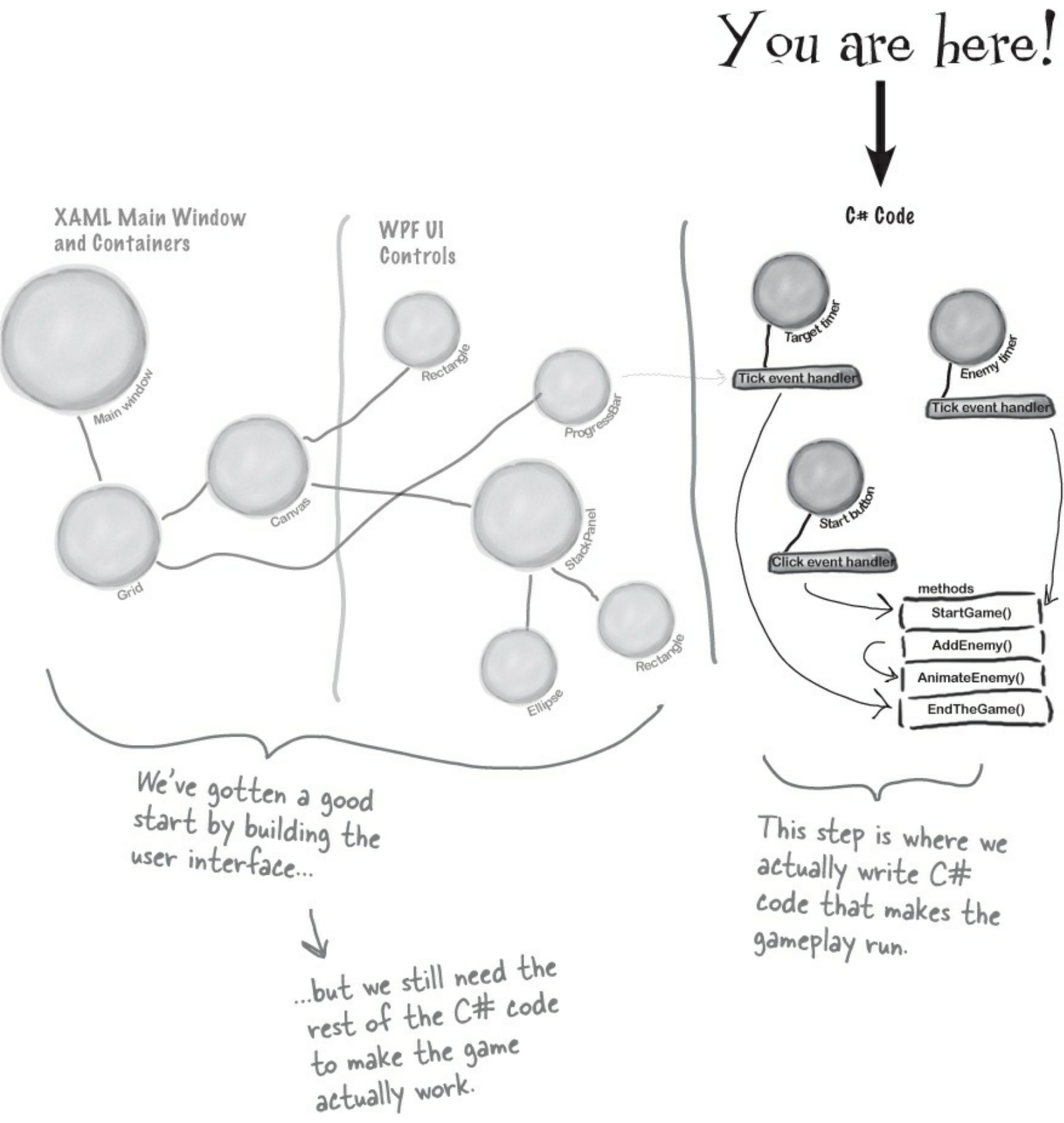

Visual Studio can generate code for you, but you need to know what you want to build <u>BEFORE</u> you start building it. It won't do that for you!

Here's the solution for the "Who Does What" exercise in Who Does What?. We'll give you the answers to the penciland-paper puzzles and exercises, but they won't always be on the next page.

#### WHO DOES WHAT?

#### solution

Now that you've built a user interface, you should have a sense of what some of the controls do, and you've used a lot of different properties to customize them. See if you can work out which property does what, and where in the Properties window in the IDE you find it.

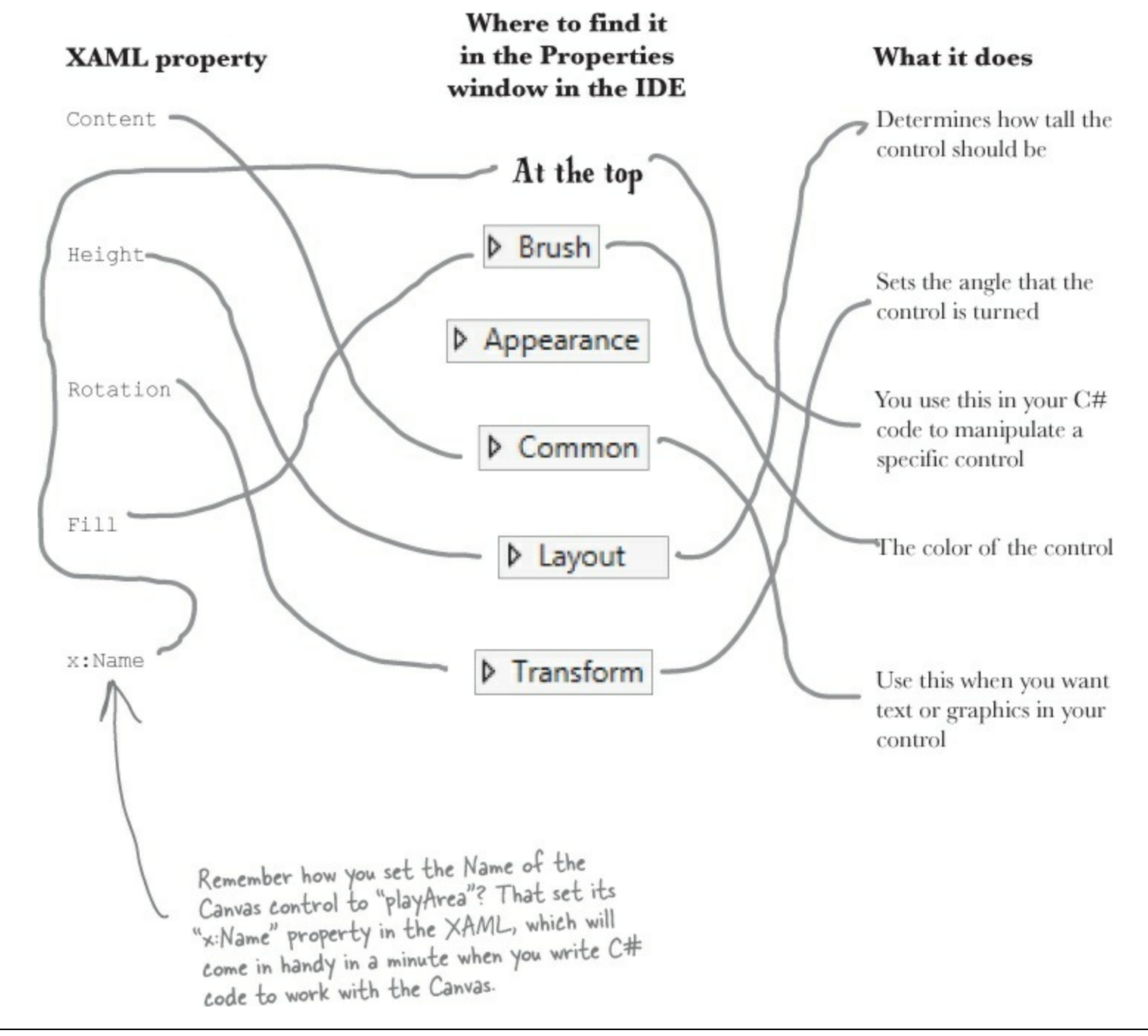

## Add timers to manage the gameplay

NOTE

The MainWindow.Xaml.cs file you've been editing contains the code for a class called MainWindow. You'll learn about classes in Chapter 3.

Let's build on that great start by adding working gameplay elements. This game adds more and more enemies, and the progress bar slowly fills up while the player drags the human to the target. You'll use **timers** to manage both of those things.

### • **1** ADD ANOTHER LINE TO THE TOP OF YOUR C# CODE.

You'll need to add one more using line right below the one you added a few pages ago:

```
using System. Windows. Media. Animation; This using statement lets you use Dispatcher Timers.
```

Then go up to the top of the file where you added that Random line. Add three more lines:

```
public partial class MainWindow : Window
{
    Random random = new Random();
    DispatcherTimer enemyTimer = new DispatcherTimer();
    DispatcherTimer targetTimer = new DispatcherTimer();
    bool humanCaptured = false;
```

Add these three lines below the one you added before. These are fields, and you'll learn about them in Chapter 4.

• **2** ADD A METHOD FOR ONE OF YOUR TIMERS. Find this code that the IDE generated:

```
public MainWindow()
{
    InitializeComponent();
}
```

Put your cursor right after the semicolon, hit Enter two times, and type <code>enemyTimer</code>. (including the period). As soon as you type the dot, an IntelliSense window will pop up. Choose <code>Tick</code> from the IntelliSense window and type the following text. As soon as you enter += the IDE pops up a box:

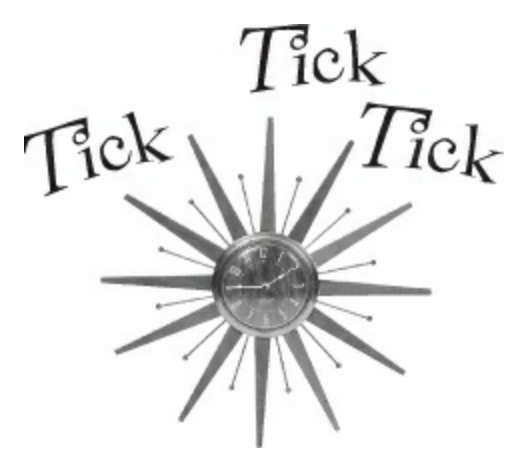

Timers "tick" every time interval by calling methods over and over again. You'll use one timer to add enemies every few seconds, and the other to end the game when time expires.

```
enemyTimer.Tick +=
```

```
enemyTimer_Tick; (Press TAB to insert)
```

Press the Tab key. The IDE will pop up another box:

```
enemyTimer.Tick += enemyTimer_Tick;
Press TAB to generate handler 'enemyTimer_Tick' in this class
```

Press Tab one more time. Here's the code the IDE generated for you:

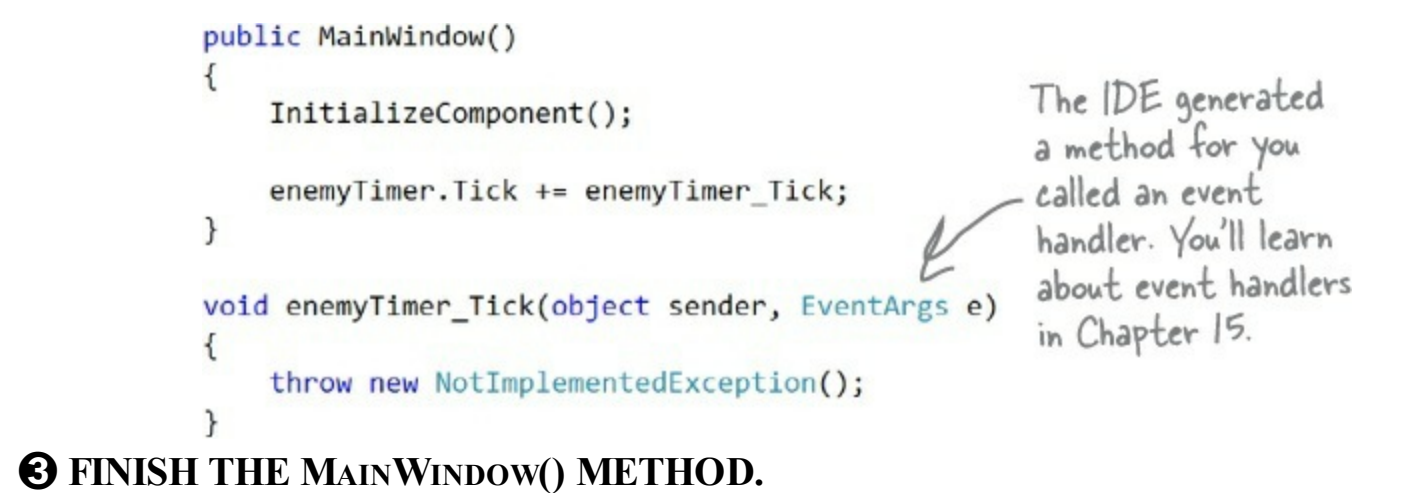

```
NOTE
```

It's normal to add parentheses () when writing about a method.

You'll add another Tick event handler for the other timer, and you'll add two more lines of code. Here's what your finished MainWindow() method and the two methods the IDE generated for you should look like:

### **BRAIN POWER**

Right now your Start button adds bouncing enemies to the play area. What do you think you'll need to do to make it start the game instead?

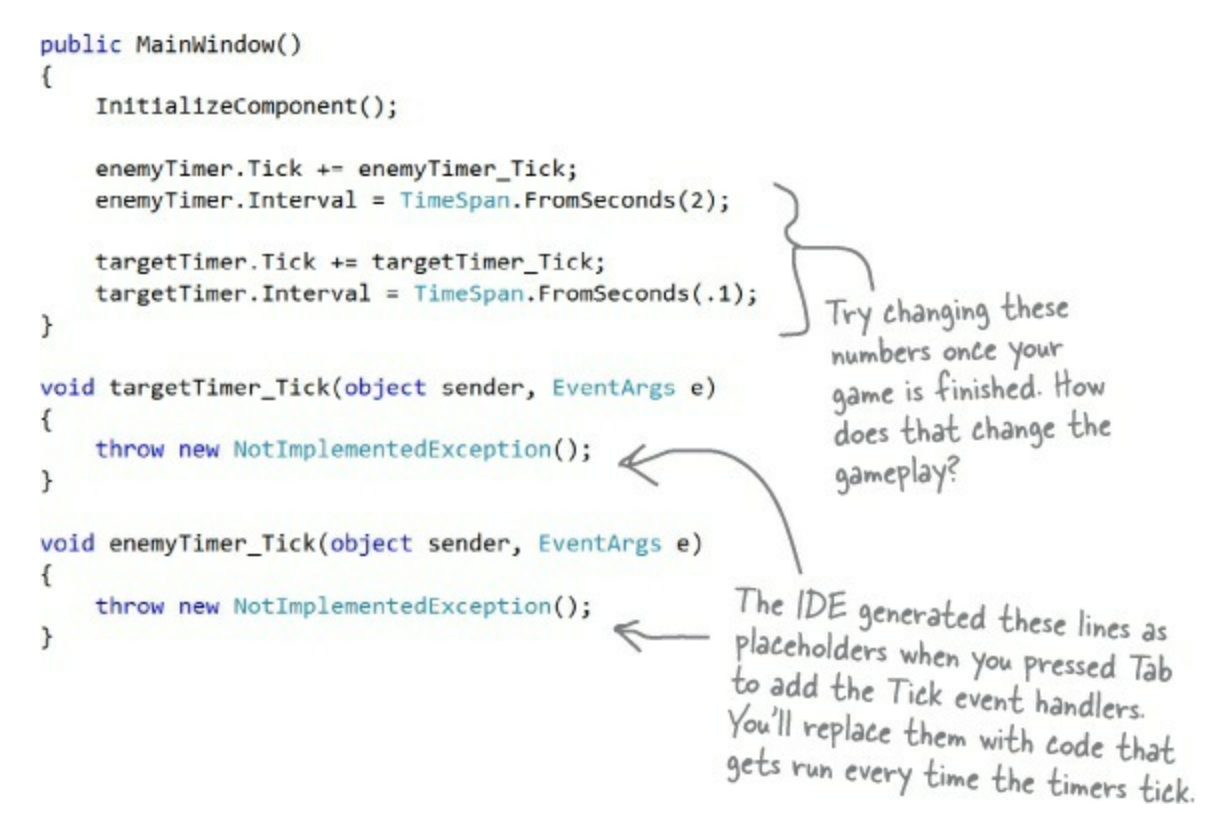

### • **4** ADD THE ENDTHEGAME() METHOD.

Go to the new targetTimer\_Tick() method, delete the line that the IDE generated, and add the following code. Type EndTheGame() and generate a method stub for it, just like before:

```
void targetTimer_Tick(object sender, object e)
Did the DE -> progressBar. Value += 1;
                  if (progressBar.Value >= progressBar.Maximum)
keep trying
                      EndTheGame();
to capitalize }
the P in
progressBar?
That's because
there was no
lowercase-P
progressBar,
and the
closest match
it could
find was the
type of the
control.
```

Notice how progressBar has an error? That's OK. We did this on purpose (and we're not even sorry about it!) to show you what it looks like when you try to use a control that doesn't have a name, or has a typo in the name. Go back to the XAML code (it's in the other tab in the IDE), find the ProgressBar control that you added to the bottom row, and change its name to progressBar. Next, go back to the code window and generate a method stub for EndTheGame(), just like you did a few pages ago for AddEnemy(). Here's the code for the new method:

#### NOTE

If you closed the Designer tab that had the XAML code, double-click on MainWindow.xaml in the Solution Explorer window to bring it up.

This method ends the game by stopping the timers, making the Start button visible again, and adding the GAME OVER text to the play area.

```
private void EndTheGame()
                                                     If gameOverText comes up
{
                                                     as an error, it means you
    if (!playArea.Children.Contains(gameOverText))
                                                    didn't set the name of the
    {
                                                    "Game Over" TextBlock. Go
        enemyTimer.Stop();
        targetTimer.Stop();
                                                    back and do it now.
        humanCaptured = false;
        startButton.Visibility = Visibility.Visible;
        playArea.Children.Add(gameOverText);
   }
}
```

#### **READY BAKE CODE**

#### We're giving you a lot of code to type in.

By the end of the book, you'll know what all this code does — in fact, you'll be able to write code just like it on your own.

For now, your job is to make sure you enter each line accurately and to follow the instructions exactly. This will get you used to entering code and will help give you a feel for the ins and outs of the IDE..

## Make the Start button work

Remember how you made the Start button fire circles into the Canvas? Now you'll fix it so it actually starts the game.

### • **1** Make the Start button start the game.

Find the code you added earlier to make the Start button add an enemy. Change it so it looks like this:

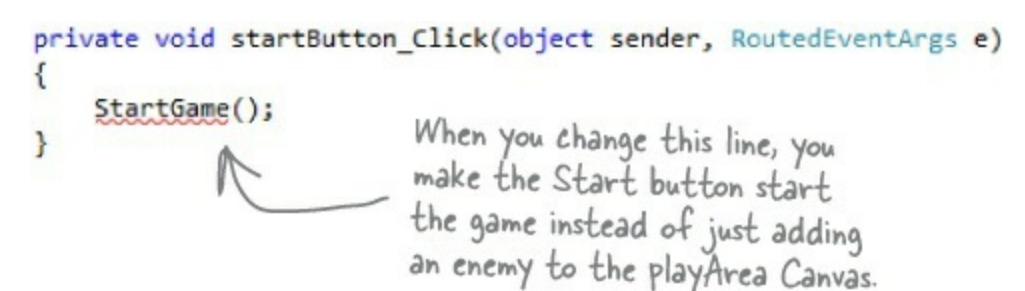

## • **2** Add the StartGame() method.

Generate a method stub for the *StartGame()* method. Here's the code to fill into the stub method that the IDE added:

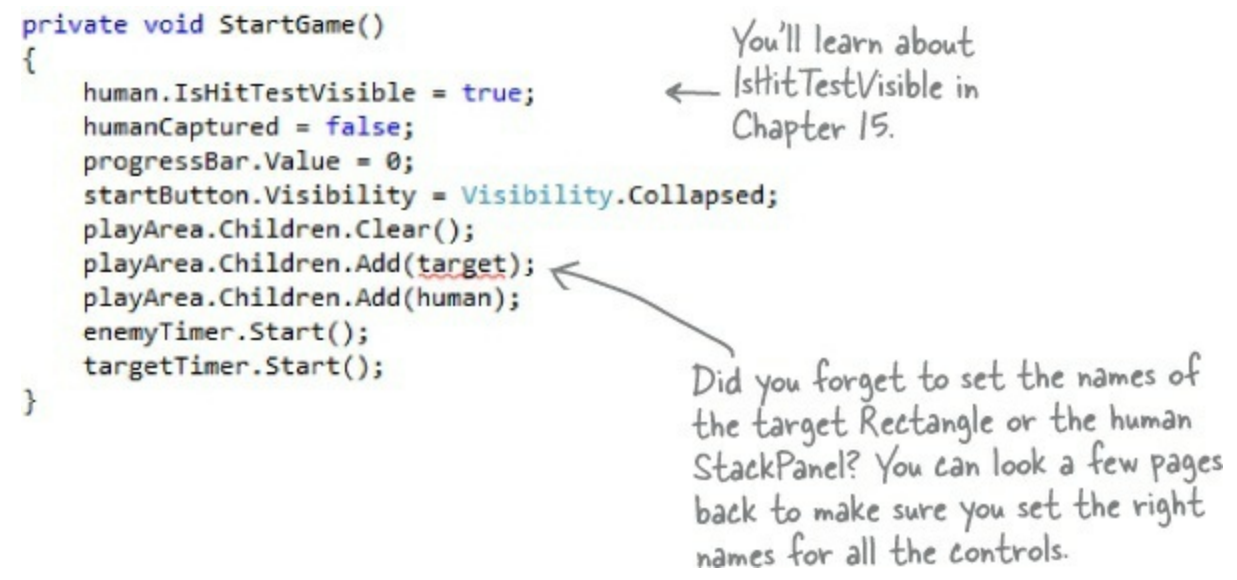

### • ③ Make the enemy timer add the enemy.

Find the <code>enemyTimer\_Tick()</code> method that the IDE added for you and replace its contents with this:

```
void enemyTimer_Tick(object sender, object e)
{
    AddEnemy();
}
```

Are you seeing errors in the Error List window that don't make sense? One misplaced comma or semicolon can cause two, three, four, or more errors to show up. Don't waste your time trying to track down every typo! Just go to the Head First Labs web page — we made it really easy for you to copy and paste all the code in this program.

There's also a link to the Head First C# forum, which you can check for tips to get this game working!

### NOTE

Once you're used to working with code, you'll be good at spotting those missing parentheses, semicolons, etc.

## Run the program to see your progress

Your game is coming along. Run it again to see how it's shaping up.

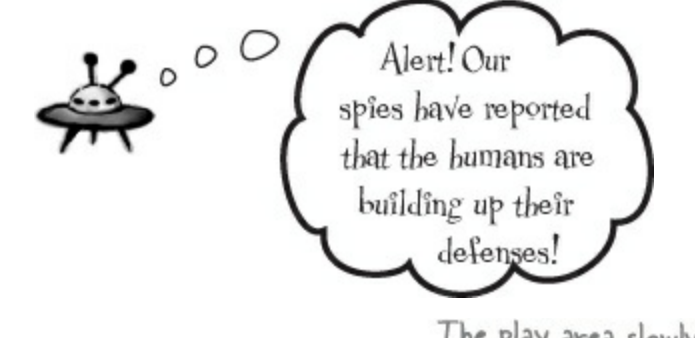

The play area slowly starts to fill up with bouncing enemies.

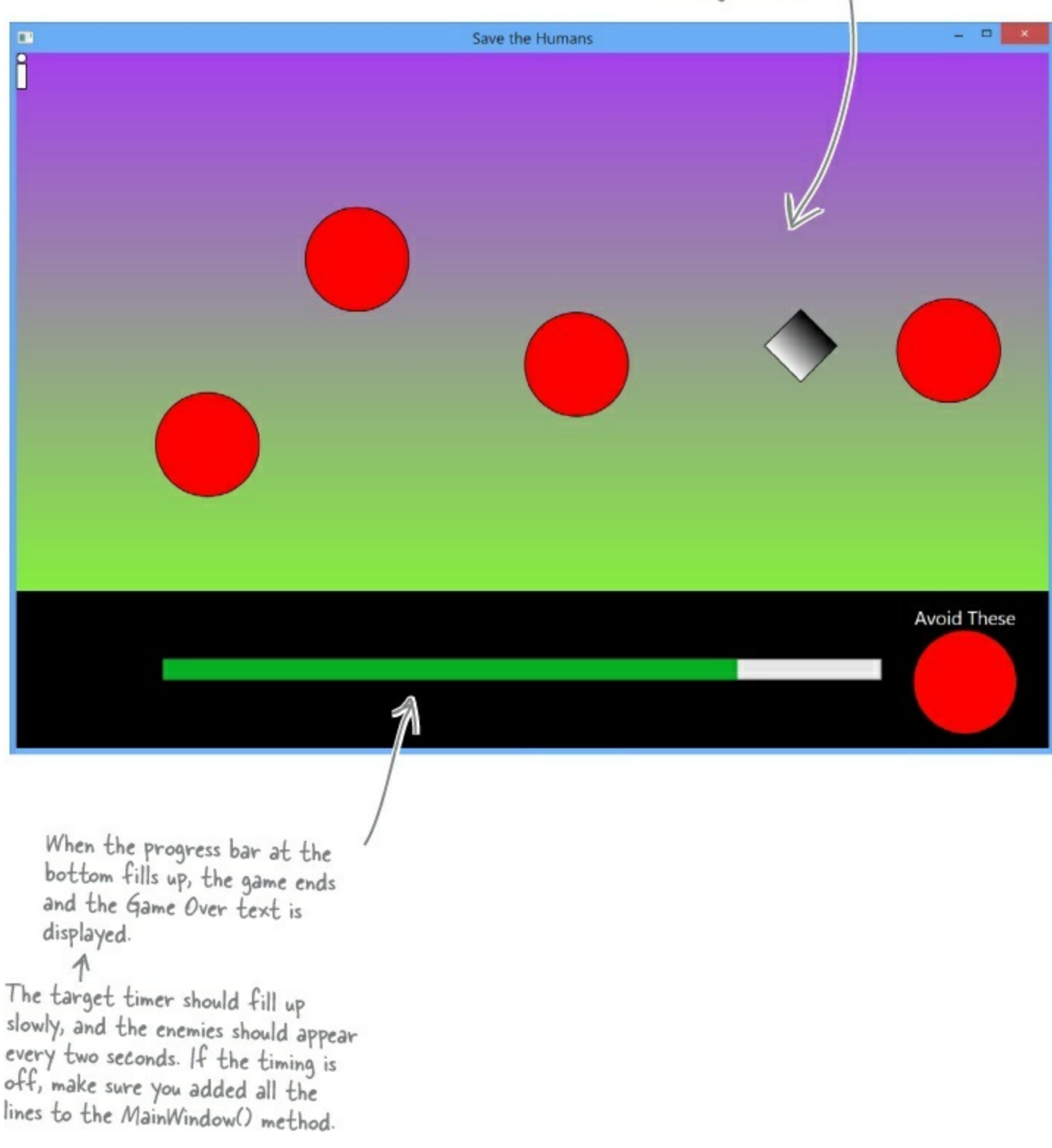

## BRAIN POWER What do you think you'll need to do to get the rest of your game working? Flip the page to find out!
## Add code to make your controls interact with the player

# Make sure you switch back to the IDE and stop the app before you make more changes to the code.

You've got a human that the player needs to drag to the target, and a target that has to sense when the human's been dragged to it. It's time to add code to make those things work.

Go to the XAML designer and use the Document Outline window to select human (remember, it's the StackPanel that contains a Circle and a Rectangle). Then go to the Properties window and press the *f* button to switch it to show event handlers. Find the MouseDown row and double-click in the empty box.

| You'll learn mor | re about the event handlers in the Pro                                    | NOTE<br>operties window in Cha | pter 4.                   |  |
|------------------|---------------------------------------------------------------------------|--------------------------------|---------------------------|--|
|                  | Properties           Name         human           Type         StackPanel | • ¶ ×                          |                           |  |
|                  | ManipulationStarted<br>ManipulationStarting<br>MouseDown<br>MouseEnter    | k                              | Double-click in this box. |  |

Now go back and check out what the IDE added to your XAML for the StackPanel:

```
<StackPanel x:Name="human" Orientation="Vertical" MouseDown="human_MouseDown">
```

It also generated a method stub for you. Right-click on human\_MouseDown in the XAML and choose "Navigate to Event Handler" to jump straight to the C# code:

```
private void human_MouseDown(object sender, MouseButtonEventArgs e)
{
}
```

• **2** Fill in the C# code:

```
private void human_MouseDown(object sender, MouseButtonEventArgs e)
{
    if (enemyTimer.IsEnabled)
    {
        humanCaptured = true;
        human.IsHitTestVisible = false;
    }
}
```

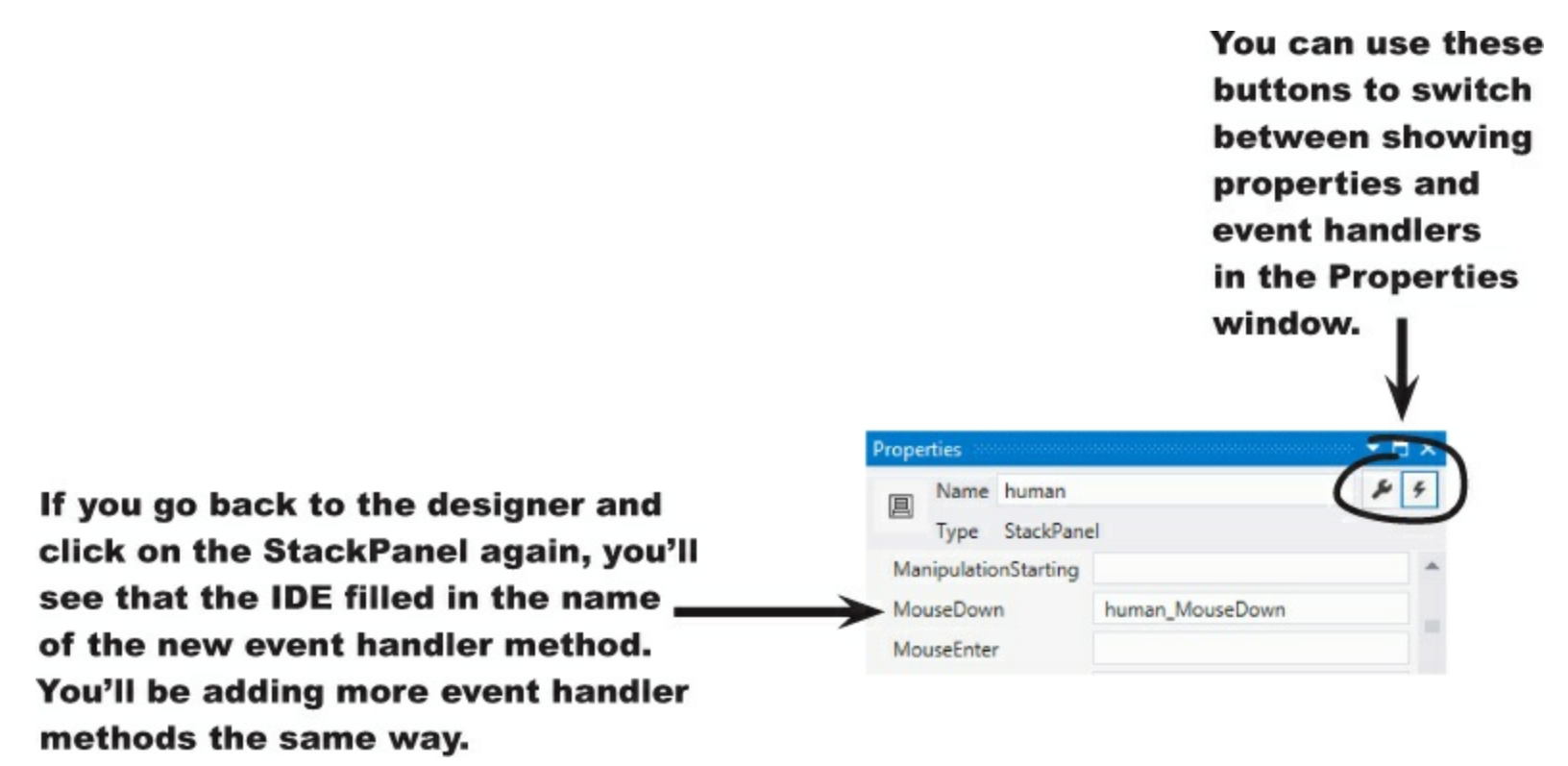

• ③ Use the Document Outline window to select the Rectangle named target, and then use the event handlers view of the Properties window to add a MouseEnter event handler. Here's the code for the method:

NOTE

Make sure you add the right event handler! You added a Mouse<u>Down</u> event handler to the human, but now you're adding a Mouse<u>Enter</u> event handler to the target.

When the Properties window is in the mode where it displays event handlers, double-clicking on an empty event handler box causes the IDE to add a method stub for it.

```
private void target_MouseEnter(object sender, MouseEventArgs e)
{
    if (targetTimer.IsEnabled && humanCaptured)
    {
        progressBar.Value = 0;
        Canvas.SetLeft(target, random.Next(100, (int)playArea.ActualWidth - 100));
        Canvas.SetTop(target, random.Next(100, (int)playArea.ActualHeight - 100));
        Canvas.SetLeft(human, random.Next(100, (int)playArea.ActualWidth - 100));
        Canvas.SetTop(human, random.Next(100, (int)playArea.ActualHeight - 100));
        Canvas.SetTop(human, random.Next(100, (int)playArea.ActualHeight - 100));
        humanCaptured = false;
        human.IsHitTestVisible = true;
    }
}
```

| Prope | rties 🔅   |            |                   | 9 | × |
|-------|-----------|------------|-------------------|---|---|
|       | Name      | target     |                   | × | 4 |
| -     | Туре      | Rectangle  |                   |   |   |
| Ma    | nipulatio | onStarting |                   |   | - |
| Мо    | useDow    | n          |                   |   |   |
| Мо    | useEnter  | r          | target_MouseEnter |   |   |
| Mo    | useLeav   | e          |                   |   |   |

• • Now you'll add two more event handlers, this time to the playArea Canvas control. You'll need to find the [Grid] in the Document Outline, select it, and set its name to grid. Then you can add these methods to handle the MouseMove and MouseLeave event handlers for the Canvas:

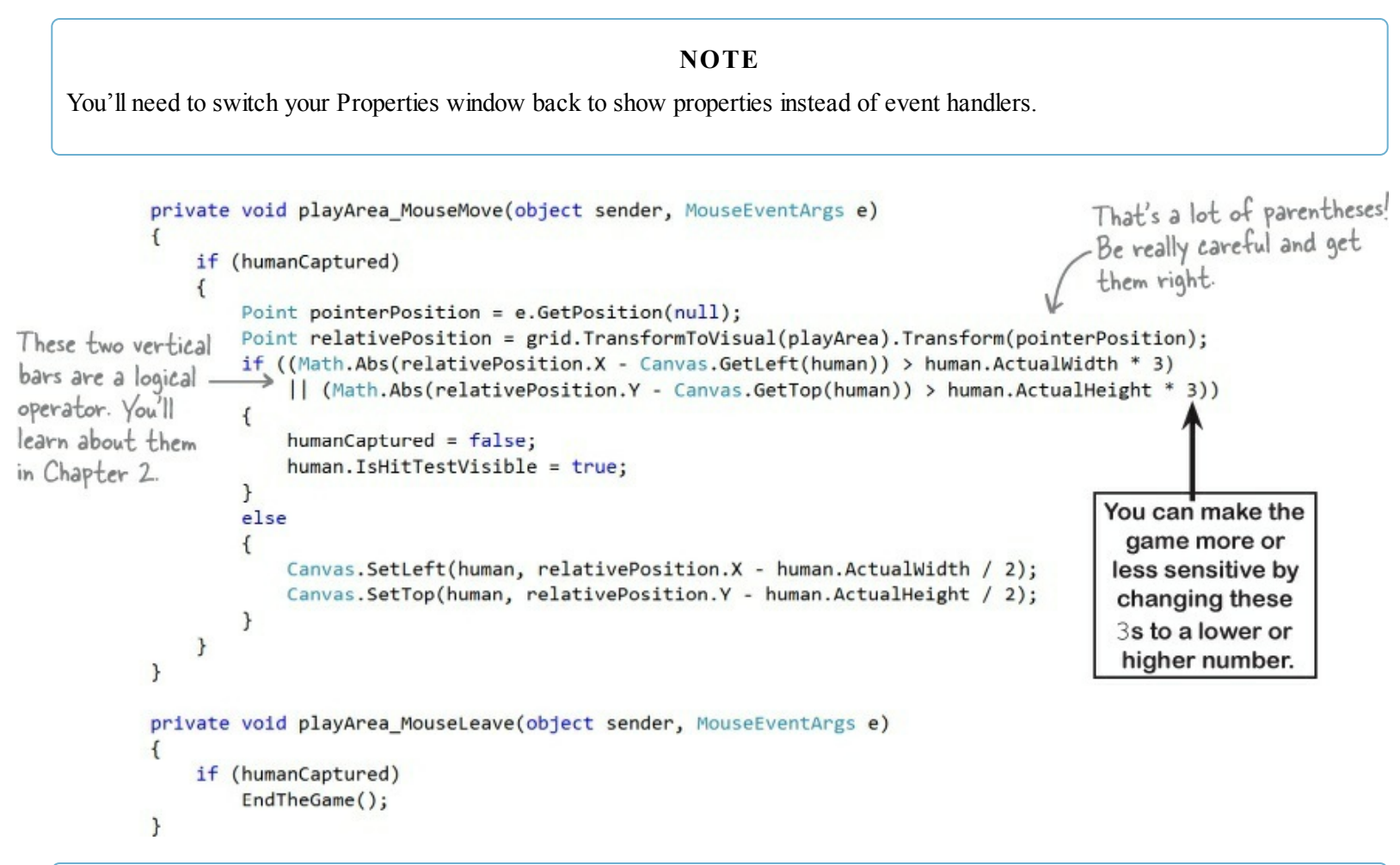

#### NOTE

Make sure you put the right code in the correct event handler! Don't accidentally swap them.

| Prope | rties 👓  |          |                     | · • 9 | × |
|-------|----------|----------|---------------------|-------|---|
| 0     | Name     | playArea |                     | ×     | 4 |
| ٥     | Туре     | Canvas   |                     |       |   |
| Mo    | useLeav  | e        | playArea_MouseLeave |       |   |
| Mo    | useLeftB | uttonD   |                     |       |   |
| Мо    | useLeftB | uttonUp  |                     |       |   |
| Мо    | useMov   | e        | playArea_MouseMove  |       |   |

## Dragging humans onto enemies ends the game

When the player drags the human into an enemy, the game should end. Let's add the code to do that. Go to your AddEnemy() method and add one more line of code to the end. Use the IntelliSense window to fill in enemy.PointerEntered from the list:

| P<br>{                                                                       | Content<br>enemy.T<br>Animate<br>Animate<br>ran<br>playAre<br>enemy.M | <pre>d AddEnemy() Control enemy = new Conte emplate = Resources["Enem Enemy(enemy, 0, playArea. Enemy(enemy, random.Next( dom.Next((int)playArea.Ac a.Children.Add(enemy); ouse</pre> | entContr<br>nyTempla<br>ActualW<br>((int)pl<br>ctualHei | ol();<br>te"] as ControlTemplate;<br>idth - 100, "(Canvas.Left)");<br>ayArea.ActualHeight - 100),<br>ght - 100), "(Canvas.Top)");<br>Here's the last line of Your |
|------------------------------------------------------------------------------|-----------------------------------------------------------------------|----------------------------------------------------------------------------------------------------|---------------------------------------------------------|----------------------------------------------------------------------------------------------------|
| }<br>Start typing this lin<br>code. As soon as you<br>the dot, an IntelliSer | e of<br>enter<br>nse                                                  | MouseDoubleClick<br>MouseDown<br>MouseEnter<br>MouseLeave<br>MouseLeftButtonDown<br>MouseLeftButtonUp                                                                                 |                                                         | AddEnemy() method. Put your<br>cursor at the end of the line<br>and hit Enter to add the<br>new line of code.                                                     |
| window will pop up. K<br>typing "Enter" to ju<br>down to the right en        | ieep 9<br>mp 9<br>ntry 9                                              | MouseMove<br>MouseRightButtonDown<br>MouseRightButtonUp                                                                                                    | Ŧ                                                       | MouseEventHandler UIElement.MouseEnter<br>Occurs when the mouse pointer enters the bounds of this element.                                                        |

Choose MouseEnter from the list. (If you choose the wrong one, don't worry — just backspace over it to delete everything past the dot. Then enter the dot again to bring up the IntelliSense window.)

Next, add an event handler, just like you did before. Type += and then press Tab:

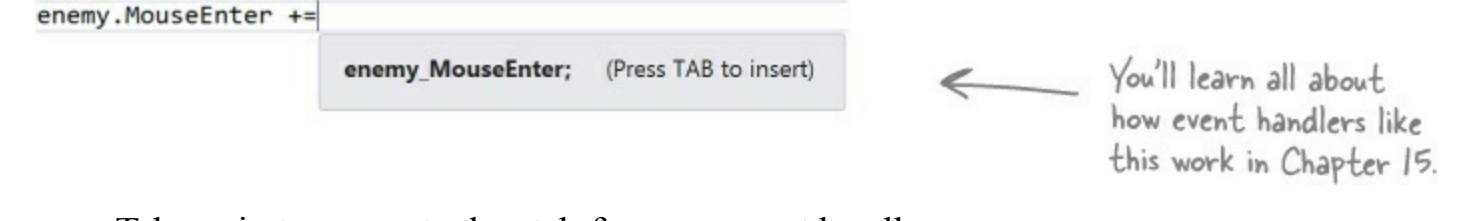

Then press Tab again to generate the stub for your event handler:

enemy.MouseEnter +=enemy\_MouseEnter;

Press TAB to generate handler 'enemy\_MouseEnter' in this class

Now you can go to the new method that the IDE generated for you and fill in the code:

```
void enemy_MouseEnter(object sender, MouseEventArgs e)
{
    if (humanCaptured)
        EndTheGame();
}
```

## Your game is now playable

Run your game — it's almost done! When you click the Start button, your play area is cleared of any enemies, and only the human and target remain. You have to get the human to the target before the progress bar fills up. Simple at first, but it gets harder as the screen fills with dangerous alien enemies!

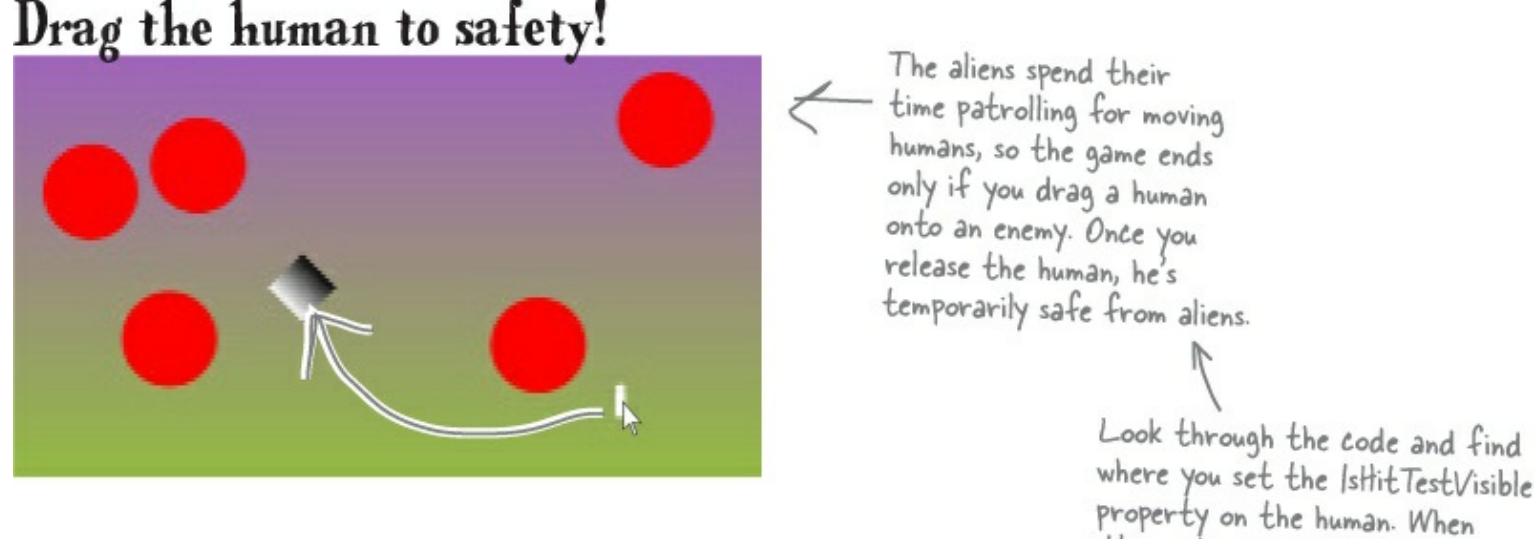

where you set the IstlitTestVisible property on the human. When it's on, the human intercepts the PointerEntered event because the human's StackPanel control is sitting between the enemy and the pointer.

Get him to the target before time's up...

## ...but drag too fast, and you'll lose your human!

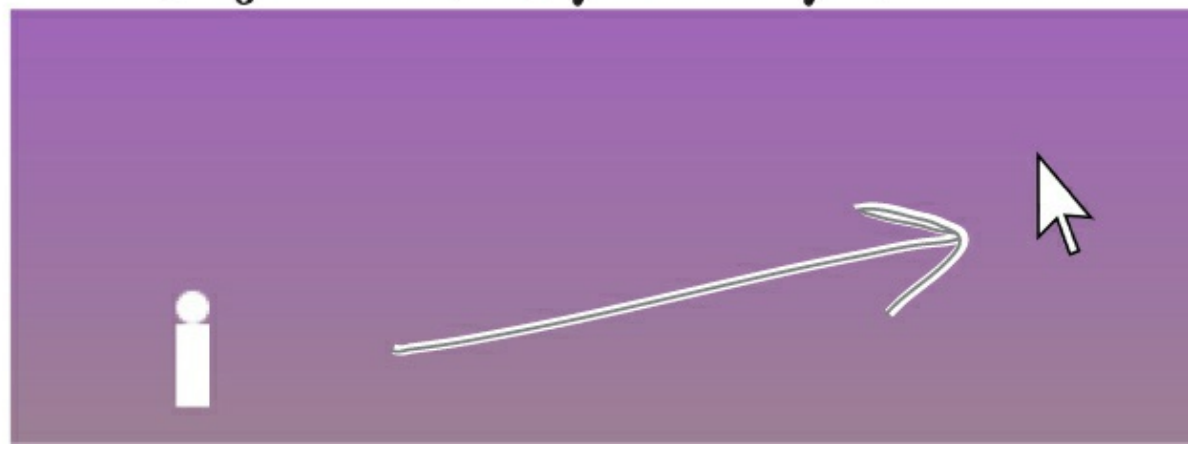

### Make your enemies look like aliens

Red circles aren't exactly menacing. Luckily, you used a template. All you need to do is update it.

• O Go to the Document Outline, right-click on the ContentControl, choose Edit Template, and then Edit Current to edit the template. You'll see the template in the XAML window. Edit the XAML code for the ellipse to set the width to 75 and the fill to Gray. Then add Stroke="Black" to add a black outline. Here's what it should look like (you can delete any additional properties that may have inadvertently been added while you worked on it):

<Ellipse Fill="Gray" Stroke="Black" Height="100" Width="75"/>

#### WATCH IT!

#### Seeing events instead of properties?

You can toggle the Properties window between displaying properties or events for the selected  $\mathbb{P}_{\mathbb{F}}$  control by clicking the wrench or lightning bolt icons.

• ② Drag another Ellipse control out of the toolbox on top of the existing ellipse. Change its Fill to black, set its width to 25, and its height to 35. Set the alignment and margins like this:

#### NOTE

You can also "eyeball" it (excuse the pun) by using the mouse or arrow keys to drag the ellipse into place. Try using Copy and Paste in the Edit menu to copy the ellipse and paste another one on top of it.

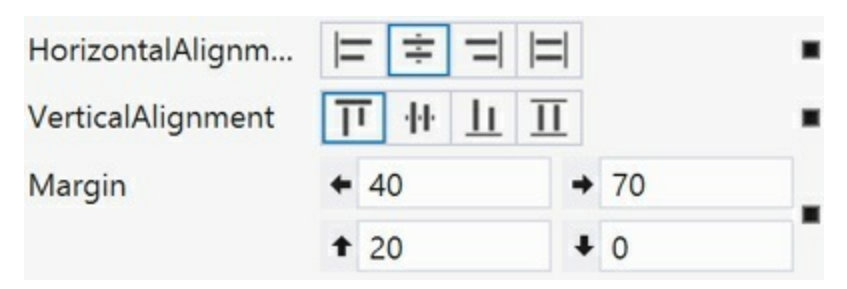

• 3 Use the *I* button in the Transforms section of the Properties window to add a Skew transform:

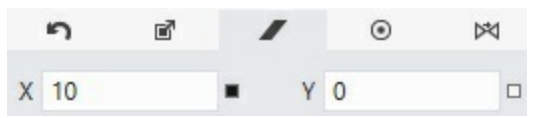

Drag one more Ellipse control out of the toolbox on top of the existing ellipse. Change its fill to Black, set its width to 25, and set its height to 35. Set the alignment and margins like this: and add a skew like this:

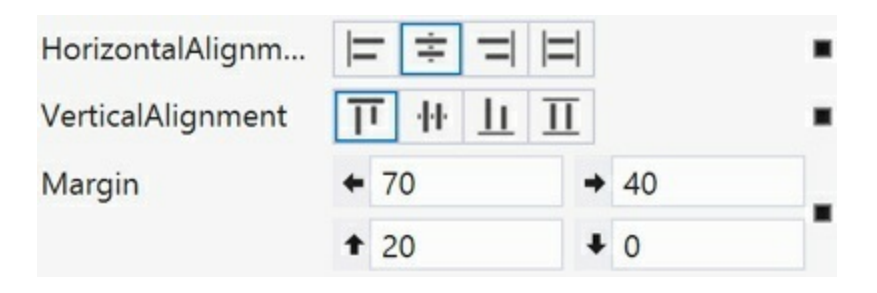

and add a skew like this:

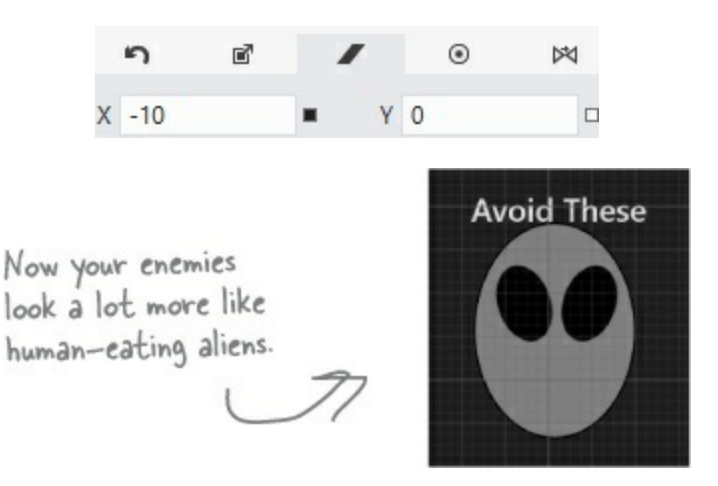

Here's the final XAML for the updated enemy ControlTemplate you created:

```
<ControlTemplate x:Key="EnemyTemplate" TargetType="{x:Type ContentControl}">
    <Grid>
        <Ellipse Fill="Gray" Stroke="Black" Height="100" Width="75"/>
        <Ellipse Fill="Black" Stroke="Black" Height="35" Width="25"
                 VerticalAlignment="Top" HorizontalAlignment="Center"
                 Margin="40,20,70,0" RenderTransformOrigin="0.5,0.5">
            <Ellipse.RenderTransform>
                <TransformGroup>
                    <ScaleTransform/>
                    <SkewTransform AngleX="10"/>
                    <RotateTransform/>
                    <TranslateTransform/>
                </TransformGroup>
            </Ellipse.RenderTransform>
        </Ellipse>
        <Ellipse Fill="Black" Stroke="Black" Height="35" Width="25"
                 VerticalAlignment="Top" HorizontalAlignment="Center"
                 Margin="70,20,40,0" RenderTransformOrigin="0.5,0.5">
            <Ellipse.RenderTransform>
                <TransformGroup>
                    <ScaleTransform/>
                    <SkewTransform AngleX="-10"/>
                    <RotateTransform/>
                    <TranslateTransform/>
                </TransformGroup>
            </Ellipse.RenderTransform>
        </Ellipse>
    </Grid>
</ControlTemplate>
```

#### NOTE

See if you can get creative and change the way the human, target, play area, and enemies look.

#### NOTE

And don't forget to step back and really appreciate what you built. Good job!

### THERE'S JUST ONE MORE THING YOU NEED TO DO ... PLAY YOUR GAME!

## Chapter 2

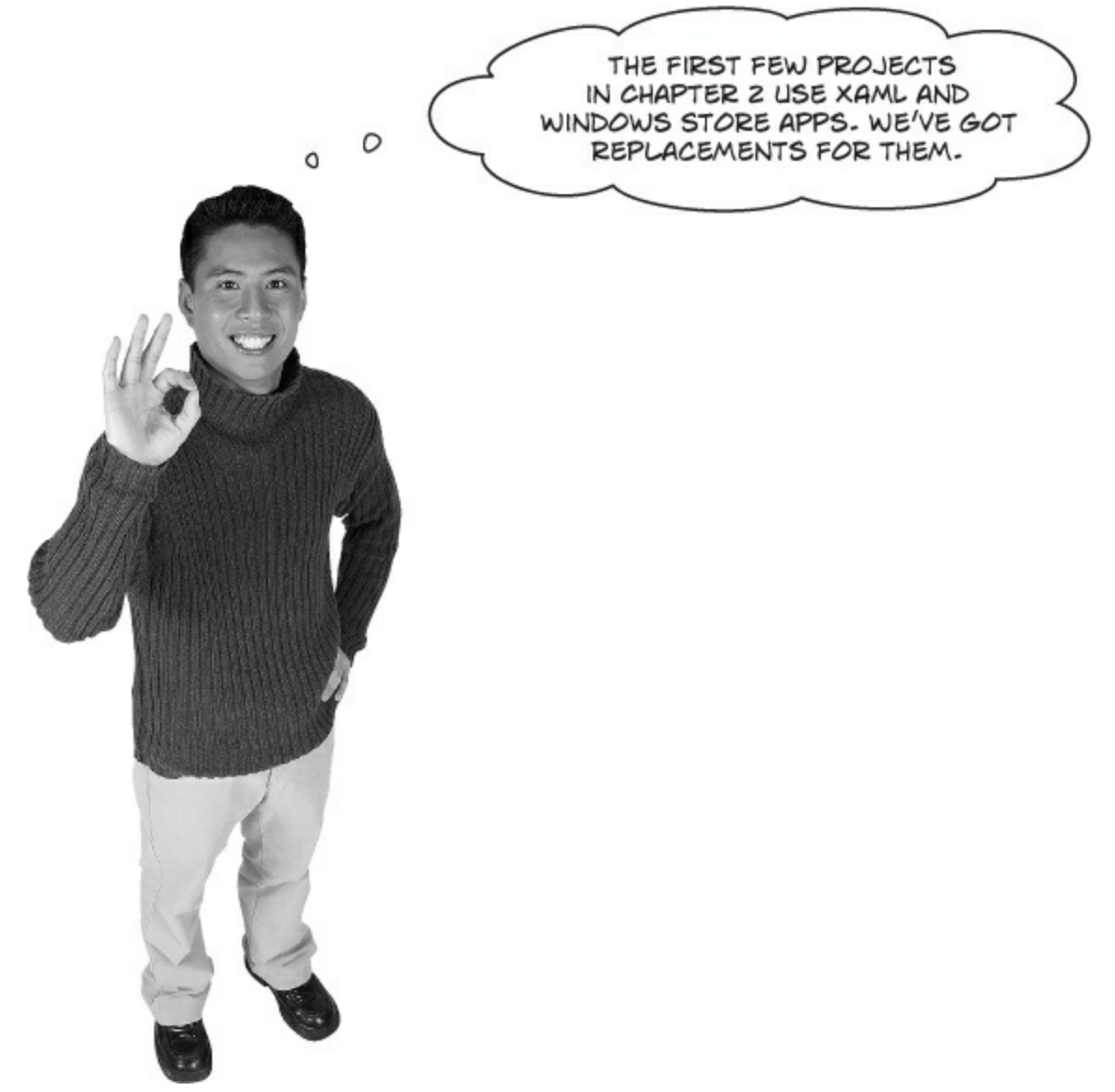

### Start diving into code with WPF projects.

The second chapter gets you started writing C# code, and most of the chapter is focused around building Windows Store apps.

We recommend that you do the following:

- Read Chapter 2 in the main part of the book through C# uses familiar math symbols.
- We provide a replacement for Use the debugger to see your variables change in this appendix. After that, you can read IDE Tip: , Loops perform an action over and over, and if/else statements make decisions in the book.
- Then there are replacements for Build an app from the ground up and Exercise Solution, where you build a program from scratch. You can follow the rest of the project in the book.
- The book will work just fine for you through Code Magnets.
- There's an exercise in Note, and its solution is in Exercise Solution. We provide replacements for those pages in this PDF.

Once you finish that exercise, the chapter no longer requires any Windows Store apps or Windows 8. You'll be able to continue on in the book through Chapter 9, and you can do the first and second labs.

### Use the debugger to see your variables change

The debugger is a great tool for understanding how your programs work. You can use it to see the code on the previous page in action.

#### **DEBUG THIS!**

#### • **()** CREATE A NEW WPF APPLICATION PROJECT.

Drag a TextBlock onto your page and give it the name output. Then add a button and double-click it to add a method called Button\_Click(). The IDE will automatically open that method in the code editor. Enter all the code on the previous page into the method.

#### • ② INSERT A BREAKPOINT ON THE FIRST LINE OF CODE.

Right-click on the first line of code (int number =  $15_i$ ) and choose Insert Breakpoint from the Breakpoint menu. (You can also click on it and choose Debug $\rightarrow$ Toggle Breakpoint or press F9.)

```
×
V UseTheDebugger
                                                                                                 Comments (which
MainWindow.xaml.cs 🖷 🗙
                                                                                                 either start with two
🔩 UseTheDebugger.MainWindow
                                           - @ MainWindow()
                                                                                                 or more slashes or are
                                                                                                 surrounded by /* and
    Ė /*
                                                                                                 */ marks) show up
       * Double-clicking on the Button in the designer caused it to
                                                                                                 in the IDE as green
       * create the empty Button Click() method.
       */
                                                                                                  text. You don't have
                                                                                                  to worry about what
     private void Button_Click(object sender, RoutedEventArgs e)
                                                                                                  you type in between
      ł
                                                                                                  those marks, because
                                        // There's a breakpoint on this line
          int number = 15;
                                                                                                  comments are always
          number = number + 10;
          number = 36 * 15;
                                                                                                  ignored by the compiler.
          number = 12 - (42 / 7);
                                             When you set a breakpoint on a line of code, the line turns red and a
          number += 10;
          number *= 3;
                                                red dot appears in the margin of
          number = 71 / 3;
                                                 the code editor.
          int count = 0;
          count++;
          count--;
          string result = "hello";
                                                       When you debug your code by
          result += " again " + result;
                                                      running it inside the IDE, as
          output.Text = result;
                                                      soon as your program hits a
          result = "the value is: " + count;
                                                      breakpoint it'll pause and let you
          result = "";
                                                      inspect and change the values of
          bool yesNo = false;
                                                      all the variables.
          bool anotherBool = true;
          yesNo = !anotherBool;
      3
125 %
```

Creating a new WPF Application project will tell the IDE to create a new project with a blank window. You might want to name it something like UseTheDebugger (to match the header of this page). You'll be building a whole lot of programs throughout the book, and you may want to go back to them later. Flip back to IDE Tip: in the book and keep going!

#### NOTE

We left this page blank so that you can read this appendix in two-page mode, so the exercise and its solution appear on different twopage spreads. If you're viewing this as a PDF in two-page mode, you may want to turn on the cover page so the even pages are on the right and the odd pages are on the left.

## Build an app from the ground up

#### NOTE

Make sure you choose a sensible name for this project, because you'll refer back to it later in the book.

The real work of any program is in its statements. You've already seen how statements fit into a window. Now let's really dig into a program so you can understand every line of code. Start by **creating a new Visual C# WPF Application project**. Open the main window and use the IDE to modify it by adding three rows and two columns to the grid, and then adding four button controls and a TextBlock to the cells.

#### EXERCISE

#### **Build this window**

#### NOTE

When you see these sneakers, it means that it's time for you to come up with code on your own.

The window has a grid with three rows and two columns. Each row definition has its height set to 1\*, which gives it a <RowDefinition/> without any properties. The column heights work the same way.

The window has four button controls, one in each row. Use the Content property to set their text to <u>Show a message</u>, <u>If/else</u>, <u>Another</u> <u>conditional test</u>, and <u>A loop</u>.

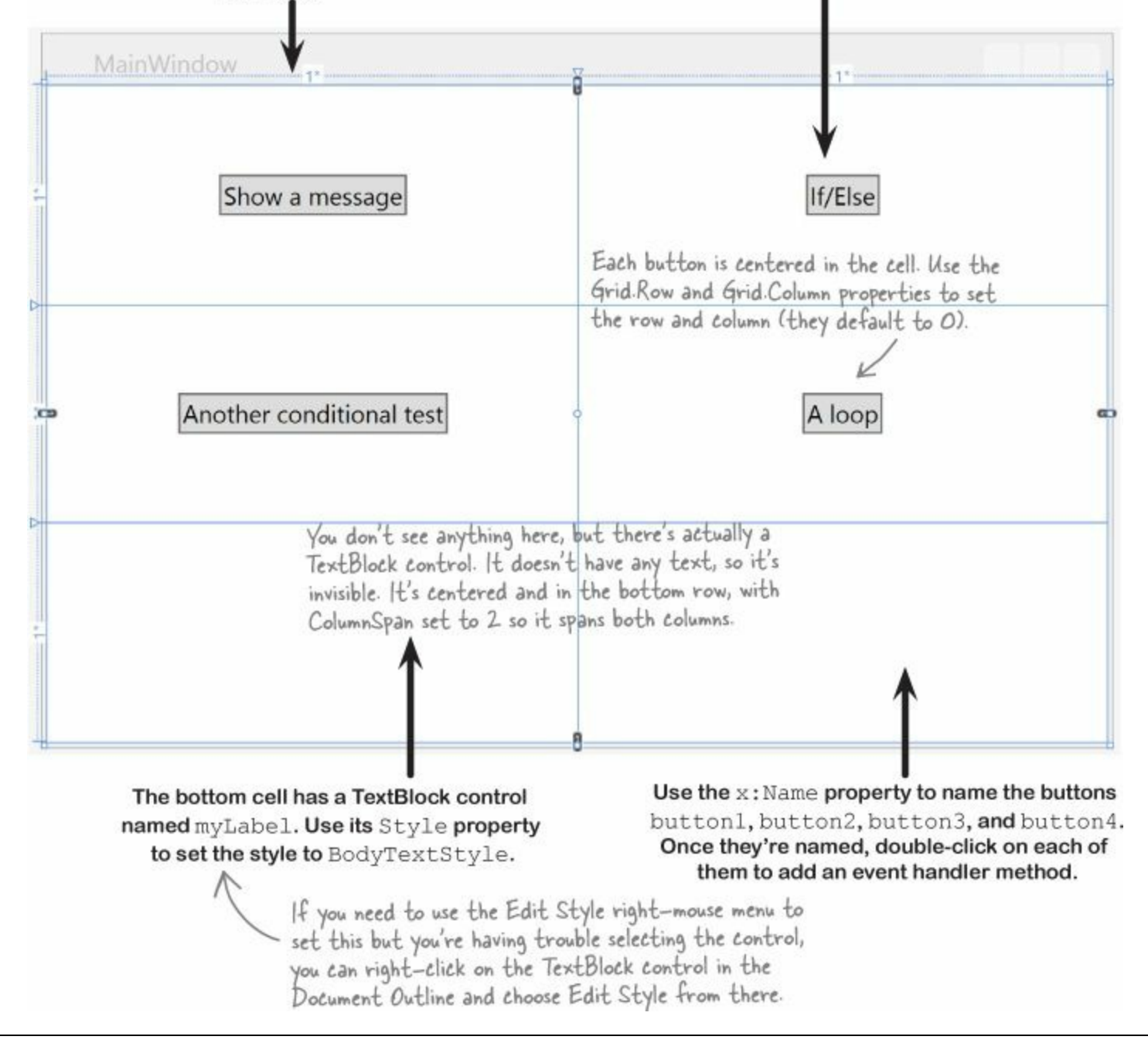

#### **EXERCISE SOLUTION**

#### NOTE

Here's our solution to the exercise. Does your solution look similar? Are the line breaks different, or the properties in a different order? If so, that's OK!

A lot of programmers don't use the IDE to create their XAML — they build it by hand. If we asked you to type in the XAML by hand instead of using the IDE, would you be able to do it?

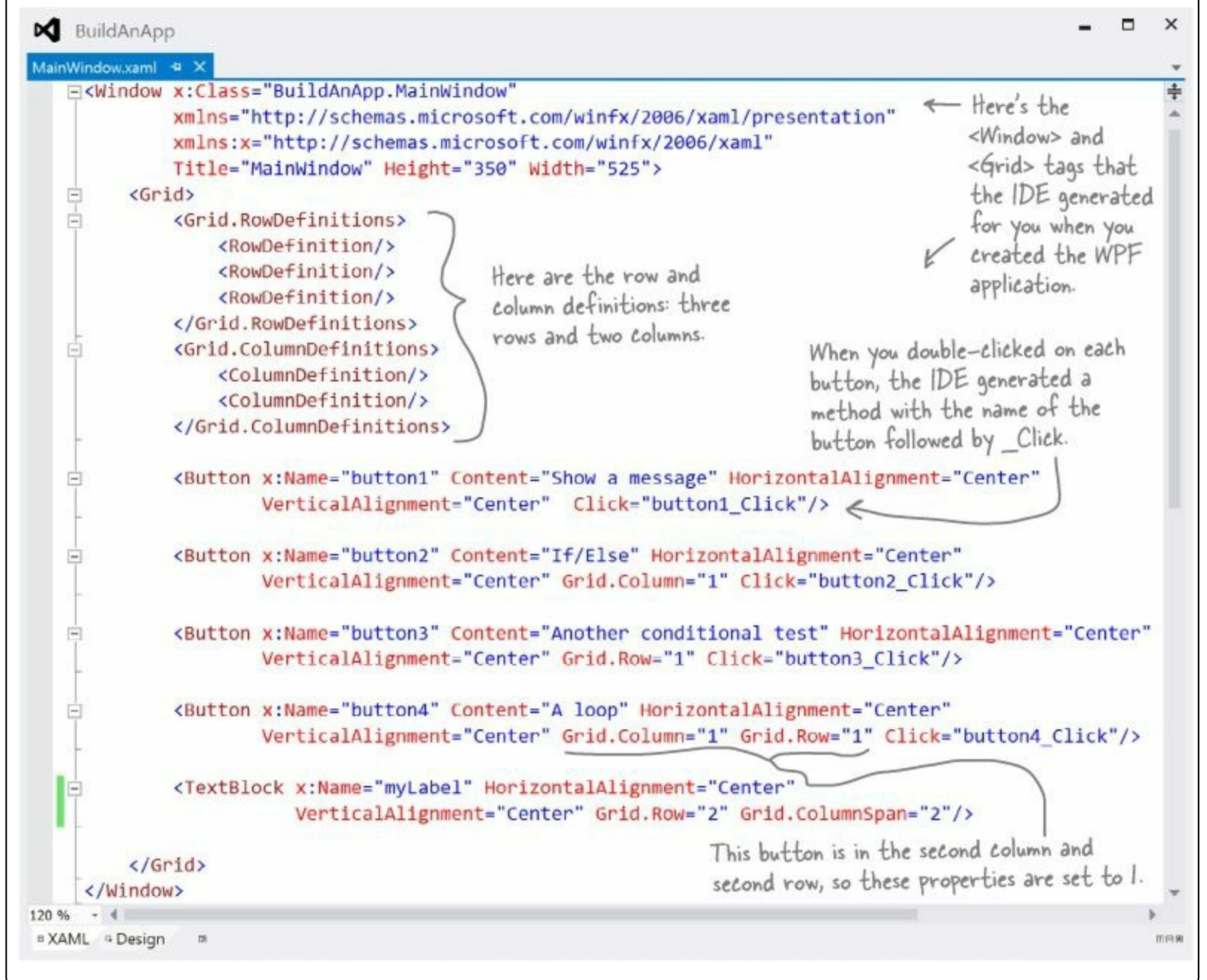

Try removing the HorizontalAlignment or VerticalAlignment property from one of the buttons. It expands to fill the entire cell horizontally or vertically if the alignment isn't set.

#### **BRAIN POWER**

Why do you think the left column and top row are given the number 0, not 1? Why is it OK to leave out the Grid.Row and Grid.Column properties for the top-left cell?

#### EXERCISE

#### NOTE

We'll give you a lot of exercises like this throughout the book. We'll give you the answer in a couple of pages. If you get stuck, don't be afraid to peek at the answer — it's not cheating!

#### NOTE

You'll be creating a lot of applications throughout this book, and you'll need to give each one a different name. We recommend naming this one "PracticeUsingIfElse". It helps to put programs from a chapter in the same folder.

Time to get some practice using if/else statements. Can you build this program?

#### Build this window.

It's got a grid with two rows and two columns, it's 150 pixels tall and 450 pixels wide, and it's got the window title *Fun with if/else statements*. If you create two rows and set one row's height to 1\* in the IDE, it seems to disappear because it's collapsed to a tiny size. Just set the other row to 1\* and it'll show up again.

#### Add a button and a checkbox.

You can find the checkbox control in the toolbox, just below the button control. Set the Button's name to changeText and the checkbox's name to enableCheckbox. Use the Edit Text right-click menu option to set the text for both controls (hit Escape to finish editing the text). Right-click on each control and choose Reset Layout→All, then make sure both of them have their VerticalAlignment and HorizontalAlignment set to Center.

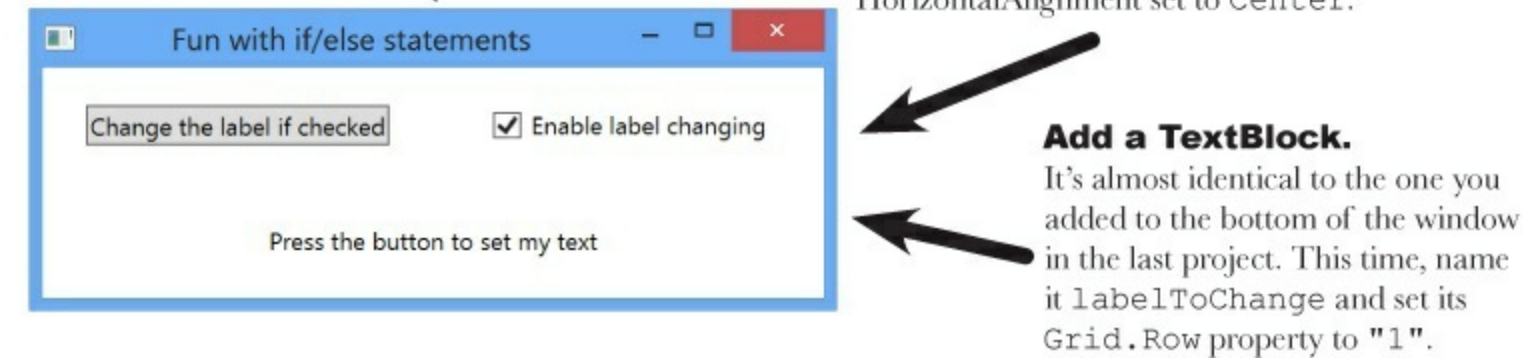

Set the TextBlock to this message if the user clicks the button but the box IS NOT checked. Text changing is disabled

Here's the conditional test to see if the checkbox is checked:

enableCheckbox.IsChecked == true

If that test is **NOT** true, then your program should execute two statements:

Fint: you'll put this code in the else block.

```
labelToChange.Text = "Text changing is disabled";
labelToChange.HorizontalAlignment = HorizontalAlignment.Center;
```

## If the user clicks the button and the box IS checked, change the TextBlock so it either shows on the left-hand side or on the right-hand side.

If the label's Text property is currently equal to "Right" then the program should change the text to "Left" and set its HorizontalAlignment property to HorizontalAlignment.Left. Otherwise, set its text to "Right" and its HorizontalAlignment property to HorizontalAlignment.Right. This should cause the program to flip the label back and forth when the user presses the button — but only if the checkbox is checked.

#### **EXERCISE SOLUTION**

Time to get some practice using if/else statements. Can you build this program?

#### Here's the XAML code for the grid:

#### NOTE

We added line breaks as usual to make it easier to read on the window.

```
<Grid>
```

```
<Grid.RowDefinitions>
<RowDefinition/>
<RowDefinition/>
</Grid.RowDefinitions>
<Grid.ColumnDefinitions>
<ColumnDefinition/>
</Grid.ColumnDefinition/>
```

If you double-clicked the button in the designer before you set its name, it may have created a Click event handler method called Button\_Click\_I() instead of changeText\_Click().

```
<Button x:Name="changeText" Content="Change the label if checked"
HorizontalAlignment="Center" VerticalAlignment="Center"
Click="changeText_Click"/>
```

```
<CheckBox x:Name="enableCheckbox" Content="Enable label changing"
HorizontalAlignment="Center" VerticalAlignment="Center"
IsChecked="true" Grid.Column="1"/>
```

```
<TextBlock x:Name="labelToChange" Grid.Row="1" TextWrapping="Wrap"
Text="Press the button to set my text"
HorizontalAlignment="Center" VerticalAlignment="Center"
Grid.ColumnSpan="2"/>
```

</Grid>

#### And here's the C# code for the button's event handler method:

```
private void changeText Click(object sender, RoutedEventArgs e)
{
    if (enableCheckbox.IsChecked == true)
    {
        if (labelToChange.Text == "Right")
        {
            labelToChange.Text = "Left";
            labelToChange.HorizontalAlignment = HorizontalAlignment.Left;
        }
        else
        {
           labelToChange.Text = "Right";
            labelToChange.HorizontalAlignment = HorizontalAlignment.Right;
        }
    }
   else
    {
        labelToChange.Text = "Text changing is disabled";
        labelToChange.HorizontalAlignment = HorizontalAlignment.Center;
    }
}
```

### You won't use XAML for the next part of the book.

The rest of Chapter 2 doesn't require Windows 8 and can be done with Visual Studio 2010, or using a Windows operating system as early as Windows 2003. You won't need to replace any pages in the book until you get to Chapter 10. That's because the next part of the book uses Windows Forms Application (or WinForms) projects. These C# projects use an older technology for building desktop apps. You'll use WinForms as a teaching and learning tool, just like you've been using the IDE to learn and explore C# and XAML.

#### NOTE

Have a look at Windows Desktop apps are easy to build, which explains why switching to WinForms is a good tool for getting C# concepts into your brain.

#### NOTE

This applies to WPF, too! Building these WinForms projects will help get core C# concepts into your brain faster, and that's the quickest route to learning WPF.

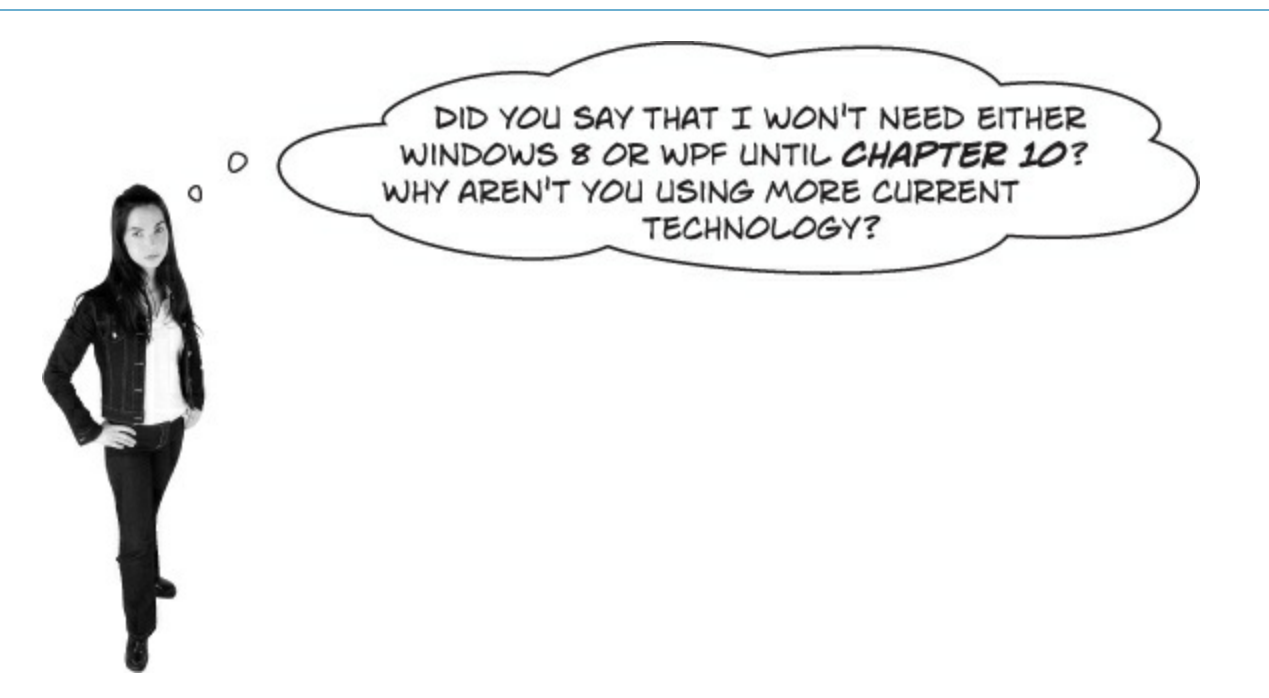

### Sometimes older technologies make great learning tools.

If you want to build a desktop app, WPF is a superior tool for doing it. But if you want to learn C#, a simpler technology can make it easier to make concepts stick. And there's another important reason for using WinForms. When you see the same thing done in more than one way, you learn a lot from seeing what they have in common, and also what's different between them — like in Rebuild your app for Windows Desktop, when you rebuild the WPF you just built using WinForms. We'll get back to XAML in Chapter 10, and by that time you'll have laid down a solid foundation that will make it much easier for those WPF concepts to stick.

#### WATCH IT!

#### Some chapters use C# features introduced in .NET 4.0 that are not supported by Visual Studio 2008.

If you're using Visual Studio 2008, you may run into a few problems once you reach the end of Chapter 3. That's because the latest version of the .NET Framework available in 2008 was 3.5. And that's a problem, because the book uses features of C# that were only introduced in .NET 4.0. In Chapter 3 we'll teach you about object initializers, and in Chapter 8 you'll learn about collection initializers and covariance — and if you're using Visual Studio 2008, the code for those examples <u>won't</u> compile because in 2008 those things hadn't been added to C# yet! If you absolutely can't install a newer version of Visual Studio, you'll still be able to do almost all the exercises, but you won't be able to use these features of C#.

#### NOTE

We left this page blank so that you can read this appendix in two-page mode, so the exercise and its solution appear on different twopage spreads. If you're viewing this as a PDF in two-page mode, you may want to turn on the cover page so the even pages are on the right and the odd pages are on the left.

## **Chapter 10**

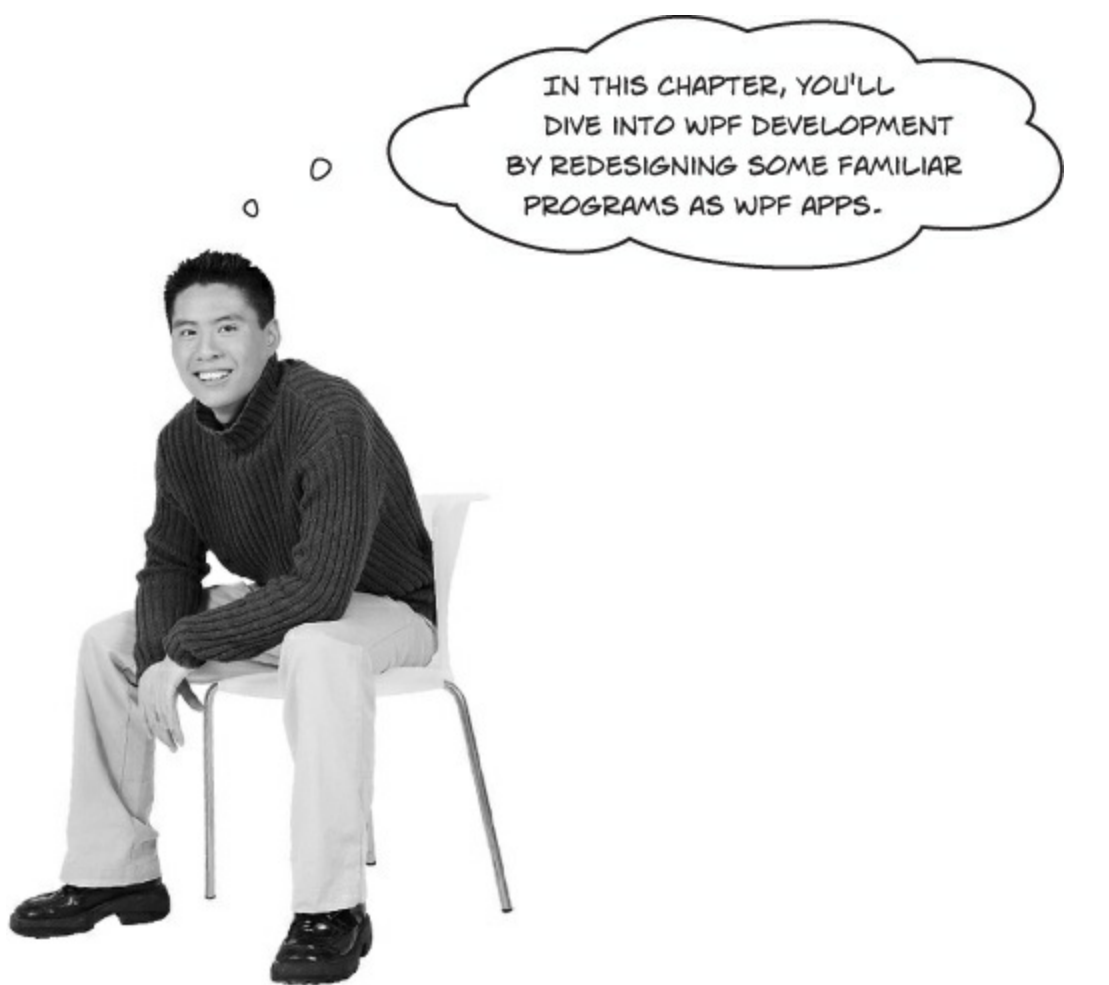

### You can port your WinForms apps to WPF.

If you've completed Chapter 3–Chapter 9 and finished all the exercises and labs so far, then you've written a lot of code. In this chapter, you'll revisit some of that code and use it as a springboard for learning WPF.

Here's how we recommend that you work through Chapter 10:

- We recommend that you follow the chapter in the main part of the book through Use the IDE to explore the object graph. This includes doing everything in Behind the scenes, the "Sharpen your Pencil" exercises, and the "Do this!" exploration project in Use the IDE to explore the object graph.
- This appendix has replacement pages for Windows Store apps use XAML to create UI objects– 505, so use those instead.
- Use the grid system to lay out app pages applies only to Windows Store projects, so you can read it but it won't help you with WPF.
- After that, use Exercise Solution–Brain Power from this appendix.
- Finally, read XAML controls can contain text...and more and There are no Dumb Questions in the book. Once you've read them, you can replace the rest of the chapter (Use data binding to build Sloppy Joe a better menu-Exercise Solution) with pages in this appendix.

## WPF applications use XAML to create UI objects

### Do this!

When you use XAML to build the user interface for a WPF application, you're building out an object graph. And just like with WinForms, you can explore it with IDE's Watch window. **Open the "fun with if-else statements" program from Chapter 2**. Then open *MainWindow. xaml.cs*, place a breakpoint in the constructor on the call to InitializeComponent(), and use the IDE to explore the app's UI objects.

■ ① Start debugging, then press F10 to step over the method. Open a Watch window using the Debug menu. Start by choosing Debug→Windows→Watch→Watch 1, and add a watch for this:

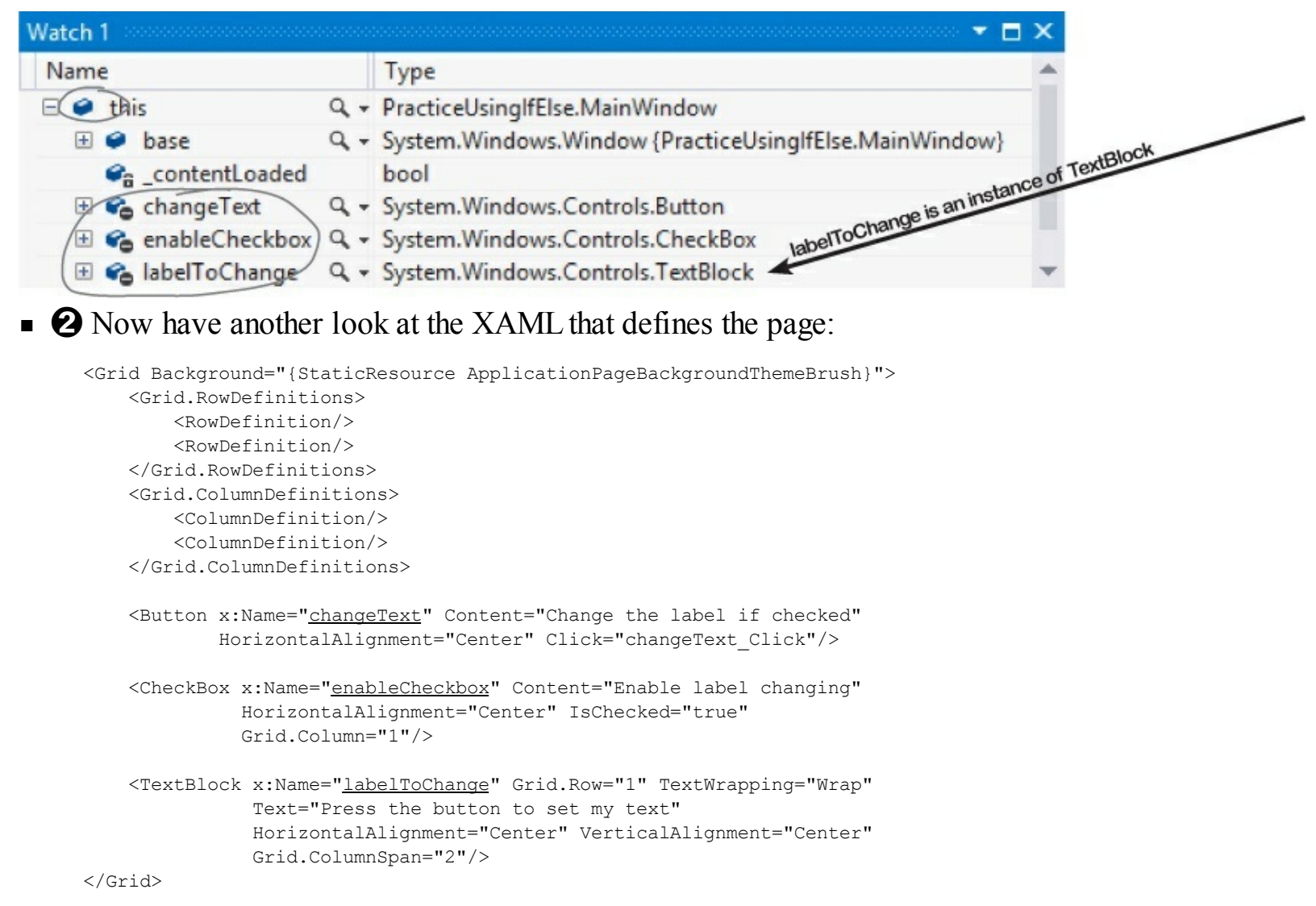

The XAML that defines the controls on a page is turned into a Page object with fields and properties that contain references to UI controls.

• **3** Add some of the labelToChange properties to the Watch window:

| Watch 1                             |                                       |                              | ×   |
|-------------------------------------|---------------------------------------|------------------------------|-----|
| Name                                | Value                                 | Туре                         | -   |
| 🔑 labelToChange.Text                | "Press the button to set my text" Q + | string                       |     |
| 🔑 labelToChange.HorizontalAlignment | Center                                | System.Windows.HorizontalAli | i – |
| IabelToChange.VerticalAlignment     | Center                                | System.Windows.VerticalAlign |     |
| IabelToChange.TextWrapping          | Wrap                                  | System.Windows.TextWrapping  | -   |

The app automatically sets the properties based on your XAML:

```
<TextBlock x:Name="labelToChange" Grid.Row="1" TextWrapping="<u>Wrap</u>"
Text="Press the button to set my text" →
HorizontalAlignment="<u>Center</u>" VerticalAlignment="<u>Center</u>"
Grid.ColumnSpan="2"/>
```

But try putting labelToChange.Grid or labelToChange.ColumnSpan into the Watch window. The control is a Windows.UI.Controls.TextBlock object, and that object doesn't have those properties. Can you guess what's going on with those XAML properties?

• O Stop your program, open *MainWindow.xaml.cs*, and find the class declaration for MainWindow. Take a look at the declaration — it's a subclass of Window. Hover over Window so the IDE shows you its full class name:

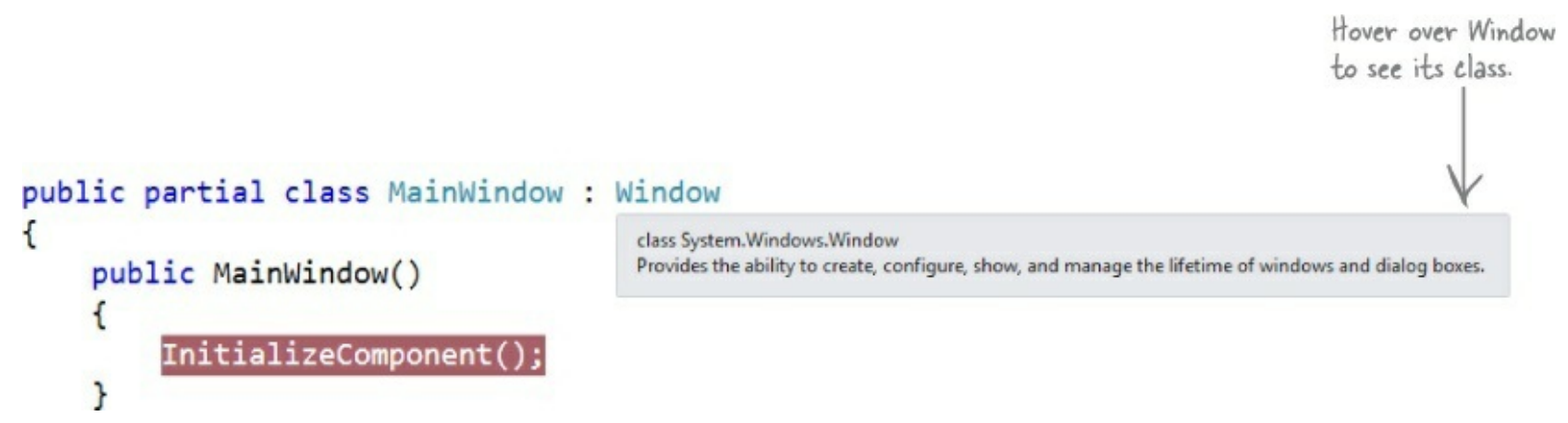

Now start your program again and press F10 to step over the call to InitializeComponent(). Go back to the Watch window and expand this >> base >> base to traverse back up the inheritance hierarchy.

| Name                | Туре                                                                       | - |
|---------------------|----------------------------------------------------------------------------|---|
| 🗉 🥥 this            | Q - PracticeUsingIfElse.MainWindow                                         |   |
| (=) lase            | Q - System.Windows.Window {PracticeUsingIfElse.MainWindow}                 |   |
| → (□) > base        | Q - System.Windows.Controls.ContentControl {PracticeUsingIfElse.MainWindow | } |
| 🕀 🥥 base            | Q - System.Windows.Controls.Control {PracticeUsinglfElse.MainWindow}       |   |
| d these 🕀 🔑 Content | Q + object {System.Windows.Controls.Grid}                                  | - |

Take a little time and explore the objects that your XAML generated. We'll dig into some of these objects later on in the book. For now, just poke around and get a sense of how many objects are behind your app.

## **Redesign the Go Fish! form as a WPF application**

The Go Fish! game that you built in Chapter 8 would make a great WPF application. Open Visual Studio and create a new WPF Application project (just like you did for Save the Humans). Over the next few pages, you'll redesign it in XAML, with a main window that adjusts its content as it's resized. Instead of using Windows Forms controls on a form, you'll use WPF XAML controls.

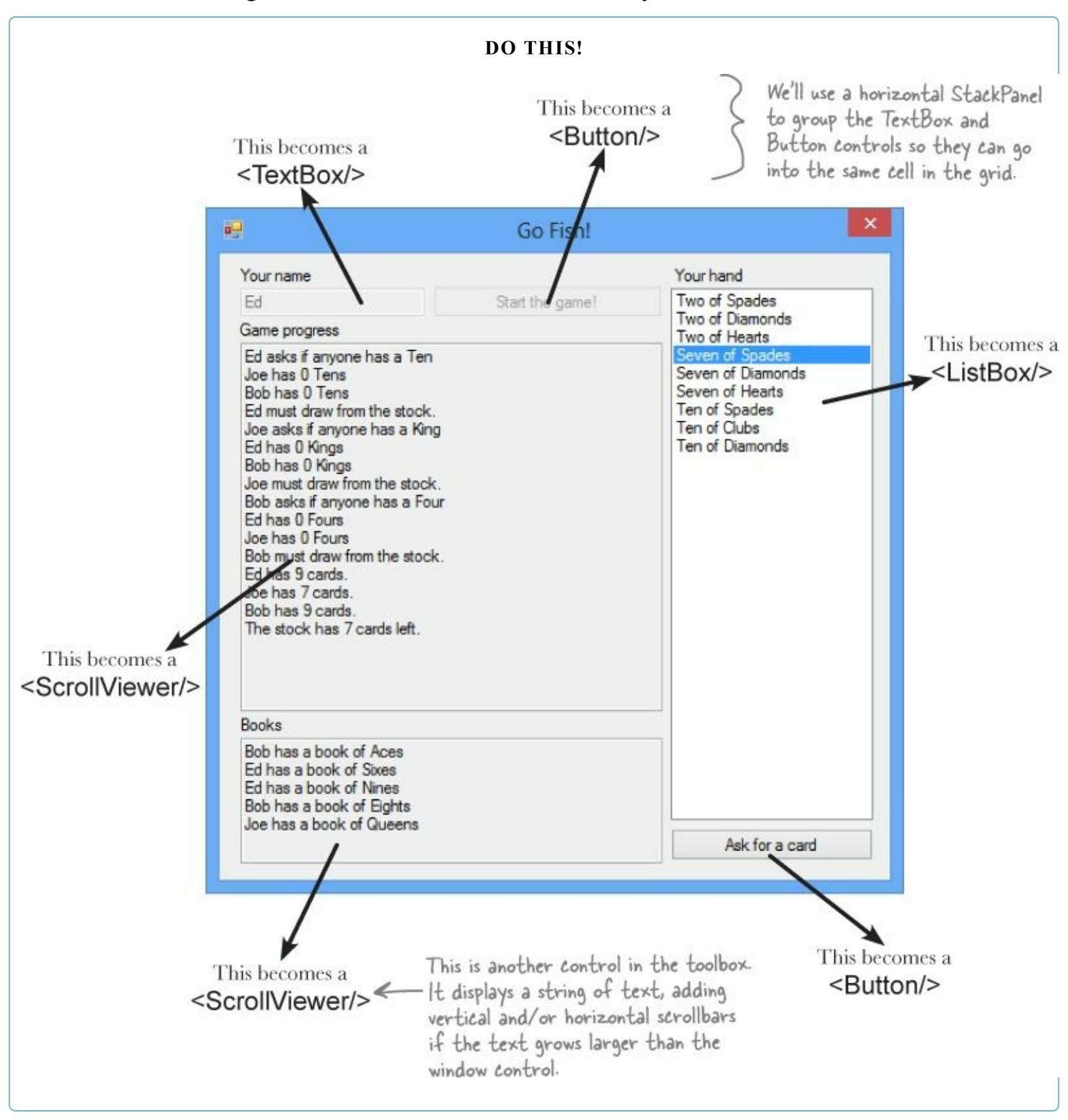

Here's how those controls will look on the app's main window:

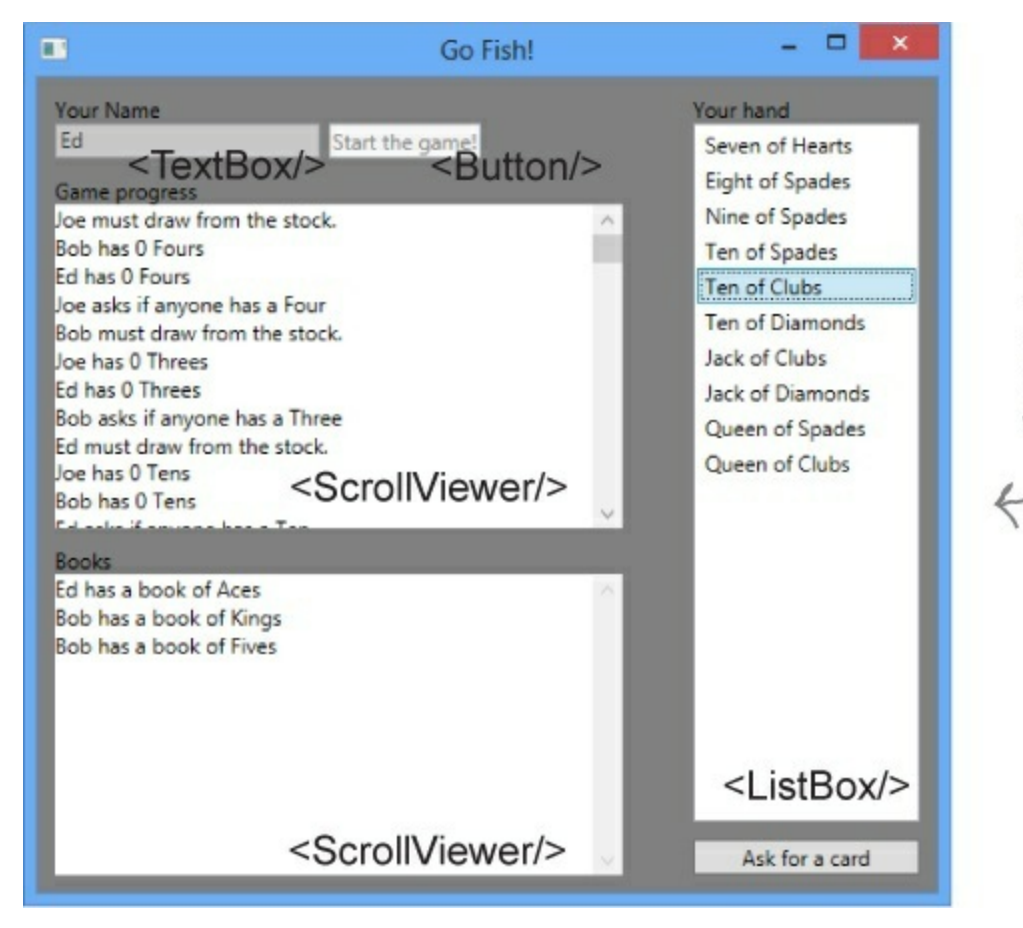

Most of the code to manage the gameplay will remain the same, but the UI code will change.

The controls will be contained in a grid, with rows and columns that expand or contract based on the size of the window. This will allow the game to shrink or grow if the user resizes the window:

| Your Name<br>Game progress | Go Fish!<br>Start the game! | Your hand      | ← b<br>t | The game will<br>be playable no<br>natter what<br>che window<br>dimensions are. |                |          |                          |
|----------------------------|-----------------------------|----------------|----------|---------------------------------------------------------------------------------|----------------|----------|--------------------------|
|                            |                             | Ask for a card |          | Tour hans<br>Gene progress<br>Books                                             | Start the game | Go Fish! | Your hand Ask for a card |

### Page layout starts with controls

WPF apps and WinForms have one thing in common: they both rely on controls to lay out your page. The Go Fish! page has two buttons, a ListBox to show the hand, a TextBox for the user to enter the name, and four TextBlock labels. It also has two ScrollViewer controls with a white background to display the game progress and books.

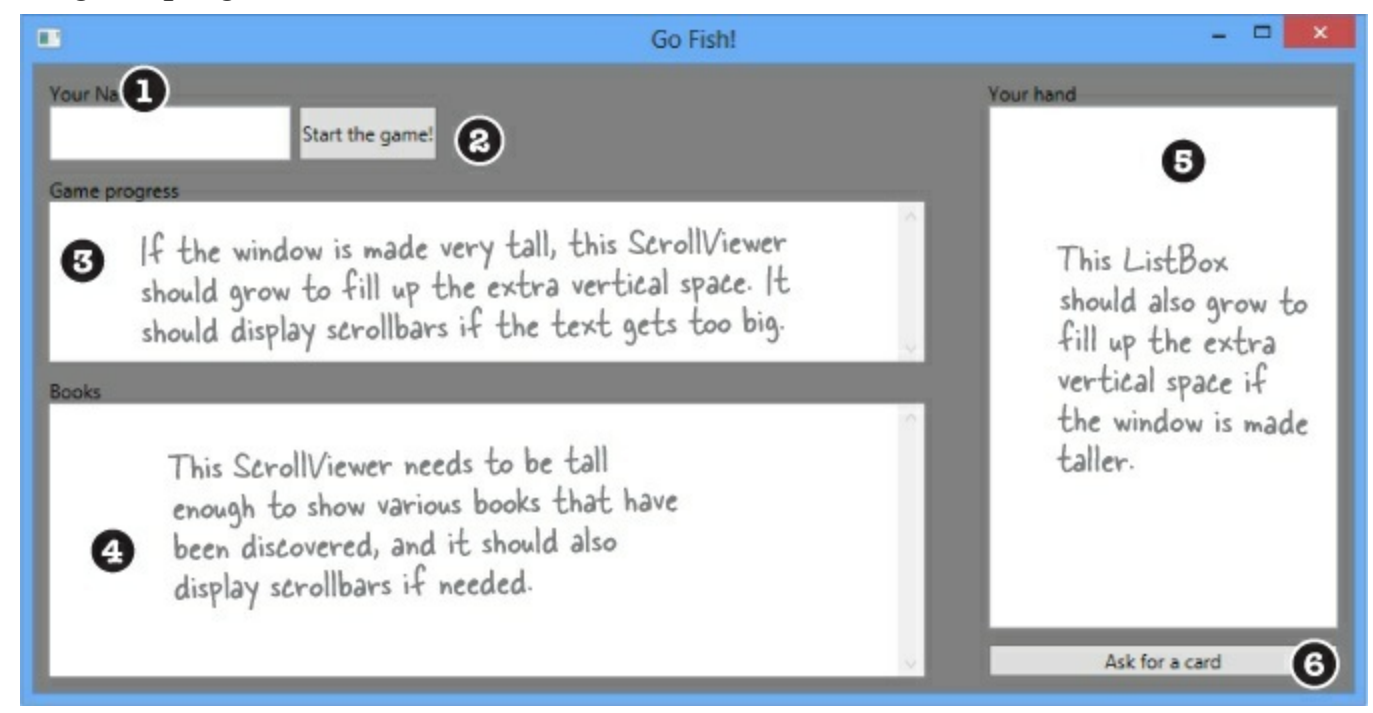

The XAML for the main window starts with an opening <Window> tag. The title property sets the title of the window to "Go Fish!" Setting the Height and Width property changes the window size — and you'll see the size change in the designer as soon as you change those properties. Use the Background property to give it a gray background.

Here's the updated <Window> opening tag. We named our project GoFish — if you use a different name, the first line will have that name in its x:Class property.

We'll use a StackPanel to put the TextBox for the player's name and the Start button in one cell:

```
<Button x:Name="startButton" Margin="5,0"
Content="Start the game!"/>
</StackPanel>
```

This Margin property sets the left and right margins for the button to 5, and the top and bottom margins to 0. We could also have set it to 5,0,0,0 to set just the left margin and left the right margin zero.

Each label on the page ("Your name," "Game progress," etc.) is a TextBlock. Use the Margin property to add a 10-pixel margin above the label:

```
<TextBlock Text="Game progress" Grid.Row="2"
Margin="0,10,0,0"/>
```

A ScrollViewer control displays the game progress, with scrollbars that appear if the text is too big for the window:

```
• 🕄
```

```
<ScrollViewer Grid.Row="3" FontSize="12"
Background="White" Foreground="Black" />
```

Here's another TextBlock and ScrollViewer to display the books. The default vertical and horizontal alignment for the ScrollViewer is Stretch, and that's going to be really useful. We'll set up the rows and columns so the ScrollViewer controls expand to fit any screen size.

```
<TextBlock Text="Books"
Margin="0,10,0,0" Grid.Row="4"/>
<ScrollViewer FontSize="12" Background="White" Foreground="Black"
Grid.Row="5" Grid.RowSpan="2" />
```

We used a small 40-pixel column to add space, so the ListBox and Button controls need to go in the third column. The ListBox spans rows 2–6, so we gave it Grid.Row="1" and Grid.RowSpan="5" — this will also let the ListBox grow to fill the page.

```
Remember, rows and
columns start at zero, so a
control in the third column
has Grid.Column="2".
<ListBox x:Name="cards" Background="White" FontSize="12"
Height="Auto" Margin="0,0,0,10"
Grid.Row="1" Grid.RowSpan="5" Grid.Column="2"/>
```

The "Ask for a card" button has its horizontal and vertical alignment set to stretch so that it fills up the cell. The 20-pixel margin at the bottom of the ListBox adds a small gap.

```
• 6
```

```
<Button x:Name="askForACard" Content="Ask for a card"
HorizontalAlignment="Stretch" VerticalAlignment="Stretch"
Grid.Row="6" Grid.Column="2"/>
```

We'll finish this grid on the next page -

## Rows and columns can resize to match the page size

Grids are very effective tools for laying out windows because they help you design pages that can be displayed on many different devices. Heights or widths that end in \* **adjust automatically** to different screen geometries. The Go Fish! window has three columns. The first and third have widths of 5\* and 2\*, so they will **grow or shrink proportionally** and always keep a 5:2 ratio. The second column has a fixed width of 40 pixels to keep them separated. Here's how the rows and columns for the window are laid out (including the controls that live inside them):

ColumnDefinition Width="10"/>

|                                                                             | <columndefinition width="5*"></columndefinition>                                                                                                    | <columndefinition width="2*"></columndefinition>                                                    |
|-----------------------------------------------------------------------------|----------------------------------------------------------------------------------------------------|----------------------------------------------------------------------------------------------------|
| <rowdefinition<br>Height="Auto"/&gt;</rowdefinition<br>                     | <textblock></textblock> Row="1" means the second row, because row numbers start at 0.                                                                                                    | <textblock<br>Grid.Column= "2"/&gt;</textblock<br>                                                  |
| <rowdefinition<br>Height="Auto"/&gt;</rowdefinition<br>                     | <stackpanel grid.row="1"><br/><textblock></textblock><br/><button></button><br/></stackpanel>                                                                                                    | <listbox<br>Grid.Column="2"<br/>Grid.RowSpan="5"/&gt;</listbox<br>                                  |
| <rowdefinition<br>Height="Auto"/&gt;</rowdefinition<br>                     | <textblock grid.row="2"></textblock>                                                                                                    | five rows, including the<br>fourth row-which will<br>grow to fill any free<br>space. This makes the |
| <rowdefinition></rowdefinition>                                             | ScrollViewer<br>Grid.Row="3"/> This row is set to the default height of 1*,<br>and the ScrollViewer in it is set to the default<br>vertical and horizontal alignment of "Stretch"<br>so it grows or shrinks to fill up the page. | ListBox expand to fill<br>up the entire right-<br>hand side of the page.                            |
| <rowdefinition<br>Height="Auto"/&gt;</rowdefinition<br>                     | <textblock grid.row="4"></textblock>                                                                                                    |                                                                                                    |
| <rowdefinition<br>Height="Auto"<br/>linHeight="150"/&gt;</rowdefinition<br> | ScrollViewer Grid.Row="5" Grid.RowSpan="2"><br>This ScrollViewer has a row span of "2" to span<br>these two rows. We gave the sixth row (which is                                                                                |                                                                                                    |
| <rowdefinition<br>Height="Auto"/&gt;</rowdefinition<br>                     | row number 5 in XAML because numbering starts<br>at 0) a minimum height of 150 to make sure the<br>ScrollViewer doesn't get any smaller than that.                                                                               | <button<br>Grid.Row="6"<br/>Grid.Column="2" /&gt;</button<br>                                       |

XAML row and column numbering start at 0, so this button's row is b and its column is 2 (to skip the middle column). Its vertical and horizontal alignment are set to Stretch so the button takes up the entire cell. The row has a height of Auto, so its height is based on the contents (the button plus its margin).

Here's how the row and column definitions make the window layout work:

Ν

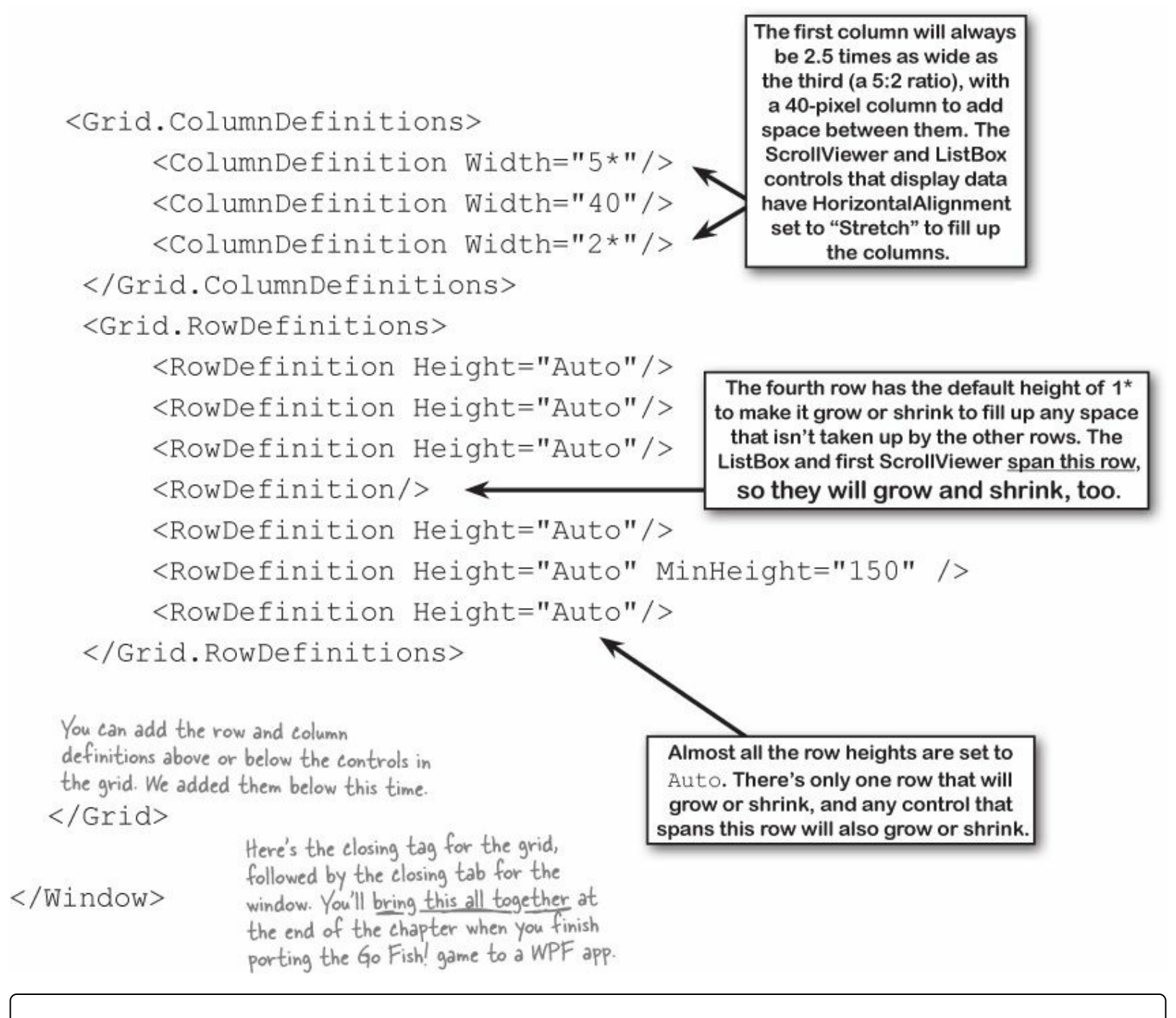

#### EXERCISE

Use XAML to redesign each of these Windows desktop forms as WPF applications. Create a new WPF Application project for each of them, and modify each page by updating or replacing the grid and adding controls. You don't need to get them working. Just create the XAML so they match the screenshots.

| •                                                                                                    | Beehive                                                                                                  | Management S                                                    | ystem | 🖳 Breakfa                                                       | st for Lumberjacks                                                                                                    |
|----------------------------------------------------------------------------------------------------|----------------------------------------------------------------------------------------------------|-----------------------------------------------------------------|-------|-----------------------------------------------------------------|----------------------------------------------------------------------------------------------------|
| Worker Bee Ass<br>Job<br>Baby bee tutor                                                                                     | ing v<br>Assign this job to a                                                                            | Shifts<br>V 7 V<br>to a bee Vork the next<br>Shift              |       | Lumberjack name<br>Add lumberjack<br>Breakfast line<br>1 Ed     |                                                                                                    |
| Report for shift #2<br>Worker #1 will be<br>Worker #2 finishe<br>Worker #2 is not<br>Worker #3 is doin<br>Worker #4 is doin | 20<br>e done with 'Nectar c<br>ed the job<br>working<br>ng 'Sting patrol' for 3<br>ng 'Baby bee tutoring | ollector' after this shif<br>more shifts<br>' for 6 more shifts |       | 2. Billy<br>3. Jones<br>4. Fred<br>5. Johansen<br>6. Bobby, Jr. | <ul> <li>Crispy</li> <li>Soggy</li> <li>Browned</li> <li>Banana</li> <li>Add flapjacks</li> <li>Ed has 7 flapjacks</li> </ul> |

#### NOTE

#### Use a Border control to draw a border around ScrollViewers.

If you look in the Properties window or look at the IntelliSense window, you'll see that the ScrollViewer control has BorderBrush and BorderThickness properties. This is a little misleading, because these properties don't actually do anything. ScrollViewer is a subclass of ContentControl, and it inherits those properties from ContentControl but doesn't actually do anything with them.

Luckily, there's an easy way to draw a border around a ScrollViewer, or any other control, by using a Border control. Here's XAML code that you can use in the Breakfast for Lumberjacks window:

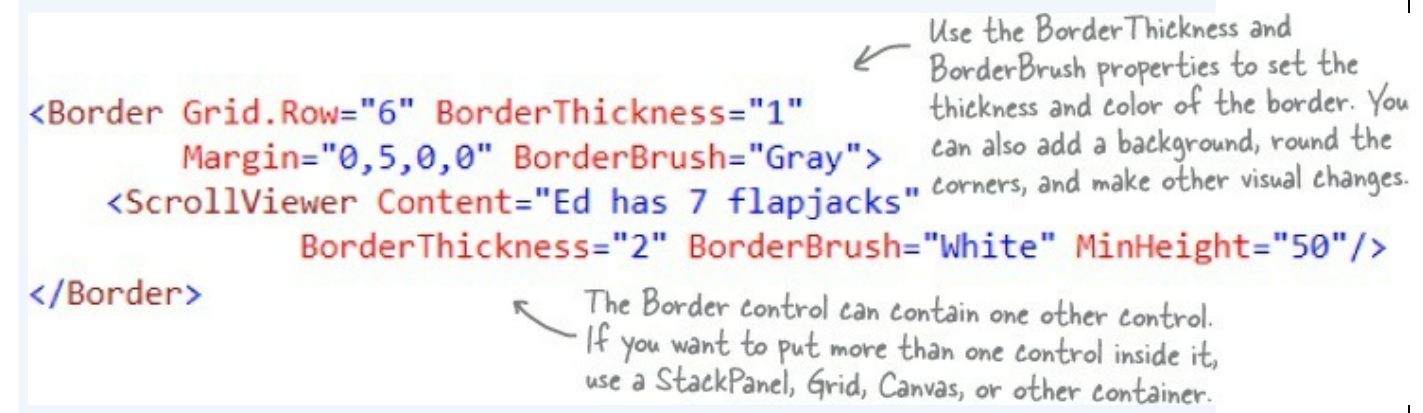

Use StackPanels to design this window. Its height is set to 300, its width is 525, and its ResizeMode property is set to NoResize. It uses two <Border> controls, one to draw a border around the top StackPanel and one to draw a border around the ScrollViewer.

| Beehive Management Sys                                                                                                    | stem ×                                                                                                    | <stackpanel margin="5"></stackpanel>                                                                                                    |                                       |
|----------------------------------------------------------------------------------------------------|----------------------------------------------------------------------------------------------------|----------------------------------------------------------------------------------------------------|---------------------------------------|
| Worker Bee Assignments<br>Job Shifts<br>Baby bee tutoring Shifts<br>This is a <combobox>, and its items<br/>are <combobox tem=""></combobox> tags with the<br/>Content property set to the item name.<br/>Report for shift #20<br/>Worker #1 will be done with 'Nectar collector' after this shift<br/>Worker #2 finished the job<br/>Worker #2 is not working<br/>Worker #3 is doing 'Sting patrol' for 3 more shifts<br/>Worker #4 is doing 'Baby bee tutoring' for 6 more shifts</combobox> | This button is right-<br>aligned with FontSize<br>set to 18 and 20 pixel<br>top and right margin.<br>Work the next shift | <stackpanel orientation="Horizontal"> <stackpanel orientation="Horizontal"> <stackpanel> <textblock></textblock> <textblock></textblock> <combobox> <comboboxitem></comboboxitem> 4 more </combobox> </stackpanel> </stackpanel></stackpanel> | <button></button>                     |
|                                                                                                    |                                                                                                    | <button></button><br><textblock></textblock><br><scrollviewer></scrollviewer><br><br>Set the ComboBox<br>SelectedIndex prop<br>so it displays the f                                                                                           | control's<br>erty to O<br>first item. |

#### NOTE

Use the Content property to add text to this ScrollViewer. 
 will add line breaks. Give it a 2-pixel white border using BorderThickness and BorderBrush, and a height of 250.

Use a Grid to design this form. It has seven rows with height set to Auto so they expand to fit their contents, and one with the default height (which is the same as 1\*) so that row expands with the grid. Use StackPanels to put multiple controls in the same row. Each TextBlock has a 5-pixel margin below it, and the bottom two TextBlocks each have a 10-pixel margin above them. Use the <window>properties

|                                                                                                    | Use these «Window» properties to set the initial<br>and minimum size for the window, then resize the<br>window to make sure they work: Height="400" -<br>MinHeight="350" Width="525" MinWidth="300" |  |  |
|----------------------------------------------------------------------------------------------------|----------------------------------------------------------------------------------------------------|--|--|
|                                                                                                    | <grid grid.row="1" margin="5"></grid>                                                                                                    |  |  |
|                                                                                                    | <textblock></textblock>                                                                                                    |  |  |
|                                                                                                    | <textbox></textbox>                                                                                                    |  |  |
|                                                                                                    | <textblock></textblock>                                                                                                    |  |  |
| Breakfast for Lumberjacks -  X Lumberjack name Breakfast line 1. Ed This is a ListBox. It uses <listbox tem=""></listbox>                                                                                                    | <listbox verticalalignment="Stretch"><br/><listboxitem></listboxitem><br/><listboxitem></listboxitem><br/> 4 more<br/></listbox>                                                                    |  |  |
| 2. Billy       tags the same way the ComboBox         3. Jones       uses <combobox tem=""></combobox> tags. Set its         4. Fred       VerticalAlignment to Stretch so when its         5. Johansen       row grows and shrinks, the ListBox does too.         Feed a lumberjack       2         2       Crispy ~         Add flapjacks       Set the window's         Ed has 7 flapjacks       ResizeMode to | <textblock><br/><stackpanel orientation="Horizontal"><br/><textbox></textbox><br/><combobox> 4 items </combobox><br/><button></button><br/></stackpanel></textblock>                                |  |  |
| "CanResizeWithGrip" to                                                                                                    | <scrollviewer></scrollviewer>                                                                                                    |  |  |
| Add Lumberjack Next Lumberjack display this sizing grip.                                                                                                    | <stackpanel orientation="Horizontal"><br/><button></button><br/><button></button><br/></stackpanel>                                                                                                 |  |  |

Get your pages to look just like these screenshots by adding **dummy data** to the controls that would normally be filled in using the methods and properties in your classes.

#### **EXERCISE SOLUTION**

Use XAML to redesign each of these Windows desktop forms as WPF applications. Create a new WPF Application project for each of them, and modify each page by updating or replacing the grid and adding controls. You don't need to get them working. Just create the XAML so they match the screenshots.

```
<Window x:Class="BeehiveManagementSystem.MainWindow"
        xmlns="http://schemas.microsoft.com/winfx/2006/xaml/presentation"
        xmlns:x="http://schemas.microsoft.com/winfx/2006/xaml"
        Title="Beehive Management System"
        Height="300" Width="525"
                                       Here's the margin we gave you. Specifying
        ResizeMode="NoResize">
                                       just one number (5) sets the top, left,
                                       bottom, and right margins to the same value.
    <StackPanel Margin="5">
        <TextBlock Text="Worker Bee Assignments" Margin="0,0,0,5" />
        <Border BorderThickness="1" BorderBrush="Black">
            <StackPanel Orientation="Horizontal" Margin="5">
                 <StackPanel Margin="0,0,10,0">
                                                                           Does your XAML code look
                     <TextBlock Text="Job"/>
                                                                           different from ours? There
                     <ComboBox SelectedIndex="0" >
                                                                            are many ways to display
                         <ComboBoxItem Content="Baby bee tutoring"/>
                                                                              very similar (or even
                         <ComboBoxItem Content="Egg care"/>
                                                                            identical) pages in XAML.
                         <ComboBoxItem Content="Hive maintenance"/>
                         <ComboBoxItem Content="Honey manufacturing"/>
                                                                           And don't forget that XAML
                         <ComboBoxItem Content="Nectar collector"/>
                                                                            is very flexible about tag
                         <ComboBoxItem Content="Sting patrol"/>
                                                                            order. You can put many
                     </ComboBox>
                                                                           of these tags in a different
                 </StackPanel>
                                                                            order and still create the
                 <StackPanel>
                                                                             same object graph for
                     <TextBlock Text="Shifts" />
                                                                                  your window.
                     <TextBox/>
                 </StackPanel>
                 <Button Content="Assign this job to a bee"
                         VerticalAlignment="Bottom" Margin="10,0,0,0" />
            </StackPanel>
        </Border>
        <Button Content="Work the next shift" Margin="0,20,20,0"
                                                                               This Border control
                 FontSize="18"
                 HorizontalAlignment="Right" />
                                                                                draws a border around
                                                                                the ScrollViewer.
        <TextBlock Text="Shift report" Margin="0,10,0,5"/>
        <Border BorderBrush="Black" BorderThickness="1" Height="100">
            <ScrollViewer
                   Content="
Report for shift #20

Worker #1 will be done with 'Nectar collector' after this shift

Worker #2 finished the job

Worker #2 is not working

                                                                     K Here's the dummy data we used
Worker #3 is doing 'Sting patrol' for 3 more shifts

Worker #4 is doing 'Baby bee tutoring' for 6 more shifts
                                                                       to populate the shift report.
                           "/>
                                                                       The Content property ignores
        </Border>
                                                                       line breaks-we added them to
    </StackPanel>
                                                                       make the solution easier to read.
</Window>
```

```
<Window x:Class="BreakfastForLumberjacks.MainWindow"
        xmlns="http://schemas.microsoft.com/winfx/2006/xaml/presentation"
        xmlns:x="http://schemas.microsoft.com/winfx/2006/xaml"
        Title="Breakfast for Lumberjacks"
                                                Here are the Window properties that set
        Width="525" Height="400"
        MinWidth="300" MinHeight="350"
                                                the initial window size to 525x400, and
        ResizeMode="CanResizeWithGrip" >
                                                set a minimum size of 300x350.
    <Grid Grid.Row="1" Margin="5">
        <Grid.RowDefinitions>
            <RowDefinition Height="Auto"/>
                                                              You can set the ResizeMode
            <RowDefinition Height="Auto"/>
                                                           property to NoResize to prevent all
            <RowDefinition Height="Auto"/>
                                                           resizing, CanMinimize to allow only
            <RowDefinition />
                                                            minimizing, CanResize to allow all
            <RowDefinition Height="Auto"/>
                                                            resizing, or CanResizeWithGrip to
            <RowDefinition Height="Auto"/>
                                                            display a sizing grip in the lower
            <RowDefinition Height="Auto"/>
                                                            right-hand corner of the window.
            <RowDefinition Height="Auto"/>
        </Grid.RowDefinitions>
        <TextBlock Text="Lumberjack name" Margin="0,0,0,5" />
        <TextBox Grid.Row="1"/>
        <TextBlock Grid.Row="2" Text="Breakfast line" Margin="0,10,0,5" />
        <ListBox Grid.Row="3" VerticalAlignment="Stretch">
            <ListBoxItem Content="1. Ed"/>
                                                         Just to be 100% clear, we asked you to add
            <ListBoxItem Content="2. Billy"/>
                                                         these dummy items as part of the exercise,
            <ListBoxItem Content="3. Jones"/>
                                                         to make the form look like it's being used.
            <ListBoxItem Content="4. Fred"/>
            <ListBoxItem Content="5. Johansen"/>
                                                         You're about to learn how to bind controls
            <ListBoxItem Content="6. Bobby, Jr."/>
                                                         like this ListBox to properties in your classes.
        </ListBox>
        <TextBlock Grid.Row="4" Text="Feed a lumberjack" Margin="0,10,0,5" />
        <StackPanel Grid.Row="5" Orientation="Horizontal">
            <TextBox Text="2" Margin="0,0,10,0" Width="30"/>
            <ComboBox SelectedIndex="0" Margin="0,0,10,0">
                 <ComboBoxItem Content="Crispy"/>
                 <ComboBoxItem Content="Soggy"/>
                 <ComboBoxItem Content="Browned"/>
                 <ComboBoxItem Content="Banana"/>
            </ComboBox>
            <Button Content="Add flapjacks" />
        </StackPanel>
        <Border BorderThickness="1" BorderBrush="Gray" Grid.Row="6" Margin="0,5,0,0">
            <ScrollViewer Content="Ed has 7 flapjacks" 🥧
                       BorderThickness="2" BorderBrush="White" More dummy content ...
                           MinHeight="50"/>
        </Border>
        <StackPanel Grid.Row="7" Orientation="Horizontal" Margin="0,10,0,0">
            <Button Content="Add Lumberjack" Margin="0,0,10,0" />
            <Button Content="Next Lumberjack" />
        </StackPanel>
    </Grid>
</Window>
```

## Use data binding to build Sloppy Joe a better menu

Remember Sloppy Joe from Chapter 4? Well, he's heard that you're becoming an XAML pro, and he wants a WPF app for his sandwich menu. Let's build him one.

### Here's the window we're going to build.

It uses one-way data binding to populate a ListView and a Run inside a TextBlock, and it uses twoway data binding for a TextBox, using one of its <Run> tags to do the actual binding.

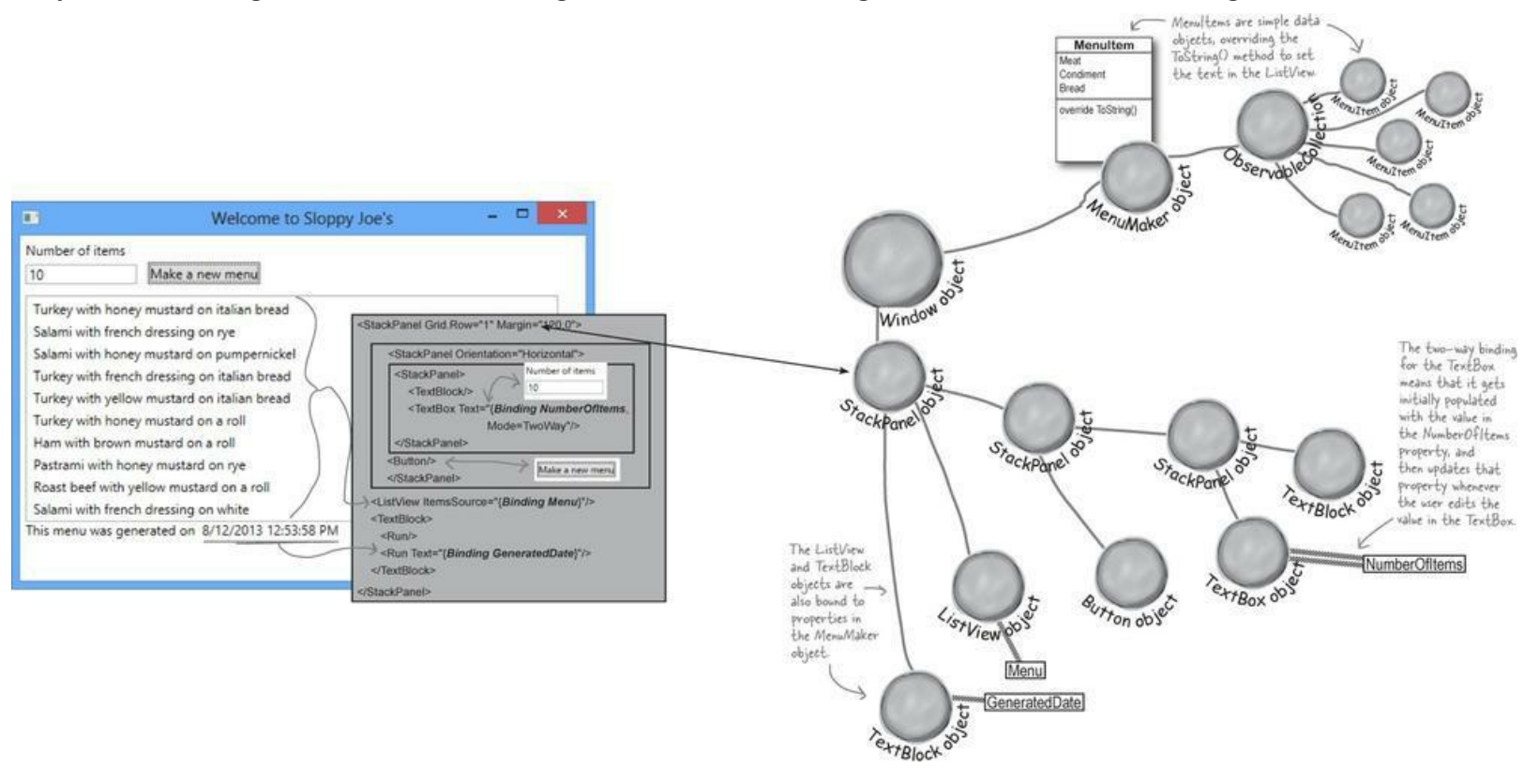

### We'll need an object with properties to bind to.

The Window object will have an instance of the MenuMaker class, which has three public properties: an int called NumberOfItems, an ObservableCollection of menu items called Menu, and a DateTime called GeneratedDate.

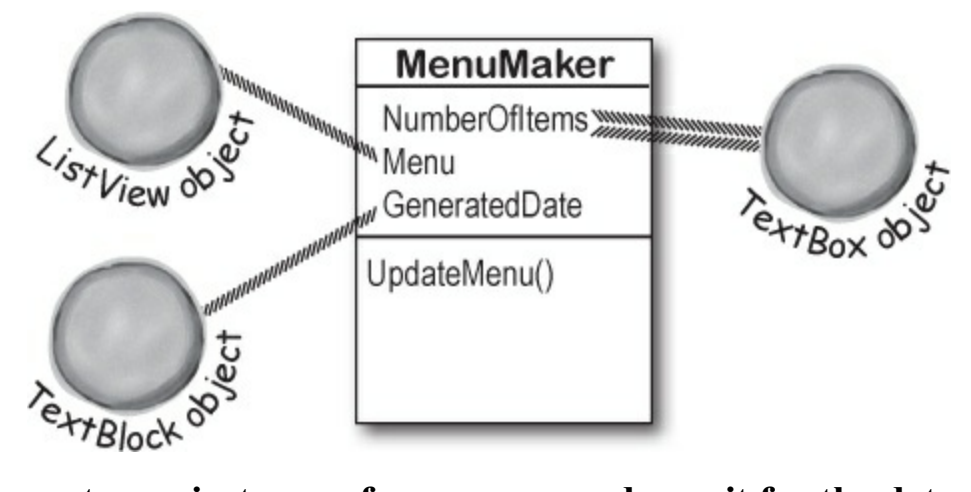

### The Window object creates an instance of MenuMaker and uses it for the data context.

The constructor for the Page object will set the StackPanel's DataContext property to an instance of MenuMaker. The binding will all be done in XAML.

### The TextBox uses two-way binding to set the number of menu items.

That means the TextBox doesn't need an x:Name property. Since it's bound to the NumberOfItems property in the MenuMaker object, we don't need to write any C# code that refers to it.

### The button tells the MenuMaker to update.

The button calls the MenuMaker's UpdateMenu() method, which updates its menu by clearing the ObservableCollection and then adding new MenuItems to it. The ListView will automatically update anytime the ObservableCollection changes.

# Here's a coding challenge. Based on what you've read so far, how much of the new and improved Sloppy Joe app can you build before you flip the page and see the code for it?

#### **DO THIS!**

• **O** Create the project. Create a new WPF Application project. You'll keep the default window size. Set the window title to *Welcome to Sloppy Joe's*.

• ② Add the new and improved MenuMaker class. You've come a long way since Chapter 4. Let's build a well-encapsulated class that lets you set the number of items with a property. You'll create an ObservableCollection of MenuItem in its constructor, which is updated every time the UpdateMenu() is called. That method will also update a DateTime property called GeneratedDate with a timestamp for the current menu. Add this MenuMaker class to your project:

```
Just right-click
on the project
name in the
                                                                    - You'll need this using line because
                using System.Collections.ObjectModel; 🧲
Solution Explorer
                                                                     ObservableCollection<T> is in this
and add a new -> class MenuMaker {
                                                                     namespace.
class, just like
                     private Random random = new Random();
you did with
                     private List<String> meats = new List<String>()
other projects.
                                  { "Roast beef", "Salami", "Turkey", "Ham", "Pastrami" };
                     private List<String> condiments = new List<String>() { "yellow mustard",
                               "brown mustard", "honey mustard", "mayo", "relish", "french dressing" };
                     private List<String> breads = new List<String>() { "rye", "white", "wheat",
You'll use data
                              "pumpernickel", "italian bread", "a roll" };
binding to display
                     public ObservableCollection<MenuItem> Menu { get; private set; }
data from these
                     public DateTime GeneratedDate { get; set; }
properties on
                     public int NumberOfItems { get; set; }
your page. You'll
                     public MenuMaker() {
also use two-way
                         Menu = new ObservableCollection<MenuItem>(); The new CreateMenuItem() method
binding to update
                         NumberOfItems = 10;
                                                                           returns Menultem objects, not just
Number Ofltems.
                         UpdateMenu();
                                                                           strings. That will make it easier to change
                                                                       the way items are displayed if we want.
                     private MenuItem CreateMenuItem() {
                         string randomMeat = meats[random.Next(meats.Count)];
                         string randomCondiment = condiments[random.Next(condiments.Count)];
                         string randomBread = breads[random.Next(breads.Count)];
                         return new MenuItem(randomMeat, randomCondiment, randomBread);
                                                                               Take a closer look at how this
                     public void UpdateMenu() {
                                                                               works. It never actually creates
                         Menu.Clear();
                                                                               a new Menultem collection. It
                         for (int i = 0; i < NumberOfItems; i++) {</pre>
                                                                               updates the current one by
                              Menu.Add(CreateMenuItem());
                                                                               clearing it and adding new items.
                         GeneratedDate = DateTime.Now;
                1
                  What happens if the
                  Number Ofltems is set
                  to a negative number?
```

#### **USE DATETIME TO WORK WITH DATES**

You've already seen the DateTime type that lets you store a date. You can also use it to create and modify dates and times. It has a static property called Now that returns the current time. It also has methods like AddSeconds() for adding and converting seconds, milliseconds, days, etc., and properties like Hour and DayOfWeek to break down the date. How timely!

#### Add the MenuItem class.

You've already seen how you can build more flexible programs if you use classes instead of strings to store data. Here's a simple class to hold a menu item — add it to your project, too:
```
The three strings that
class MenuItem {
                                                                       make up the item are
    public string Meat { get; set; }
                                                                       passed into the constructor
    public string Condiment { get; set; }
                                                                       and held in read-only automatic properties.
    public string Bread { get; set; }
    public MenuItem(string meat, string condiment, string bread) {
         Meat = meat;
         Condiment = condiment;
                                                                      Override the
         Bread = bread;
                                                                     ToString() method so
the Menultem knows
    }
                                                                     how to display itself.
    public override string ToString() {
         return Meat + " with " + Condiment + " on " + Bread;
```

## • **4** Build the XAML page.

Here's the screenshot. Can you build it using StackPanels? The TextBox has a width of 100. The bottom TextBlock has the style BodyTextStyle, and it has two <Run> tags (the second one just holds the date).

#### NOTE

Don't add dummy data this time. We'll let data binding do that for us.

| 2 Welcome                                                                                                    | to Sloppy Joe's                                                                                                    | -                                                   | × |  |
|----------------------------------------------------------------------------------------------------|----------------------------------------------------------------------------------------------------|-----------------------------------------------------|---|--|
| Number of items 10 Make a new menu                                                                                                    |                                                                                                    |                                                     |   |  |
| Turkey with honey mustard on italian bread                                                                                                    |                                                                                                    |                                                     |   |  |
| Salami with french dressing on rye<br>Salami with honey mustard on pumpernickel<br>Turkey with french dressing on italian bread<br>Turkey with yellow mustard on italian bread<br>Turkey with honey mustard on a roll<br>Ham with brown mustard on a roll<br>Pastrami with honey mustard on rye<br>Roast beef with yellow mustard on a roll<br>Salami with french dressing on white | This is a ListView control. It's a lot I<br>the ListBox control—in fact, it inher<br>from the same base class as ListBox,<br>has the same item selection functiona<br>But the ListView gives you much mor<br>flexibility to customize the way your<br>are displayed by letting you specify a<br>template for each item. You'll learn n<br>about that later in the chapter. | ike<br>so it<br>lity.<br>e<br>items<br>data<br>nore |   |  |

Can you build this page on your own just from the screenshot before you see the XAML?

### • **6** Add object names and data binding to the XAML.

Here's the XAML that gets added to *MainWindow.xaml*. We used a StackPanel to lay it out, so you can replace the opening <Grid> and closing </Grid> tags with the XAML below. We named the button newMenu. Since we used data binding of the ListView, TextBlock, and TextBox, we didn't need to give them names. (*Here's a shortcut. We didn't even really need to name* 

the button; we did it just to get the IDE to automatically add an event handler named newMenu\_Click when we doubleclicked it in the IDE. Try it out!)

```
<StackPanel Margin="5" x:Name="pageLayoutStackPanel">
                 <StackPanel Orientation="Horizontal" Margin="0,0,0,10">
                                                                                         We need two-
                     <StackPanel Margin="0,0,10,0">
                                                                                         way data binding
                          <TextBlock Text="Number of items" Margin="0,0,0,5" />
                                                                                         to both get and
                          <TextBox Width="100" HorizontalAlignment="Left"
                                                                                     set the number
Here's that
ListView control.
                              Text="{Binding NumberOfItems, Mode=TwoWay}" />
                                                                                        of items with
Try swapping it
                     </StackPanel>
                                                                                        the Text Box
out for ListBox
                     <Button x:Name="newMenu" VerticalAlignment="Bottom"
to see how it
                              Click="newMenu Click" Content="Make a new menu"/>
                 </StackPanel>
changes your
                 <ListView ItemsSource="{Binding Menu}" Margin="0,0,20,0" />
window.
                 <TextBlock>
                     <Run Text="This menu was generated on " />
                                                                            This is where < Run> tags
                     <Run Text="{Binding GeneratedDate}"/>
                                                                            come in handy. You can have a single TextBlock but bind
                 </TextBlock>
            </StackPanel>
                                                                            only part of its text.
```

## • **(3)** Add the code-behind for the page to MainWindow.xaml.cs.

The page constructor creates the menu collection and the MenuMaker instance and sets the data contexts for the controls that use data binding. It also needs a MenuMaker field called menuMaker.

```
MenuMaker menuMaker = new MenuMaker();

public MainWindow() {

this.InitializeComponent();

pageLayoutStackPanel.DataContext = menuMaker;

}

Your main window's class in

MainWindow.xaml.cs gets a

MenuMaker field, which is used as

the data context for the StackPanel

that contains all the bound controls.
```

You just need to set the data context for the outer StackPanel. It will pass that data context on to all the controls contained inside it.

Finally, double-click on the button to generate a method stub for its Click event handler. Here's the code for it — it just updates the menu:

```
private void newMenu_Click(object sender, RoutedEventArgs e) {
    menuMaker.UpdateMenu();
}
```

There's an easy way to rename an event handler so that it updates XAML and C# code at the same time. Flip to leftover #8 in Appendix A to learn more about the refactoring tools in the IDE.

Now run your program! Try changing the TextBox to different values. Set it to 3, and it generates a menu with three items:

|                                                          | Welcome to Sloppy Joe's                               | × |
|----------------------------------------------------------|-------------------------------------------------------|---|
| Number of items<br>3                                     | Make a new menu                                       |   |
| Roast beef with r<br>Salami with frend<br>Ham with honey | mayo on rye<br>ch dressing on white<br>mustard on rye |   |
| This menu was ge                                         | nerated on 8/12/2013 1:19:58 PM                       |   |

Now you can play with binding to see just how flexible it is. Try entering "xyz" or no data at all into the TextBox. Nothing happens! When you enter data into the TextBox, you're giving it a string. The TextBox is pretty smart about what it does with that string. It knows that its binding path is NumberOfItems, so it looks in its data context to see if there are any properties with that name, and then does its best to convert the string to whatever that property's type is.

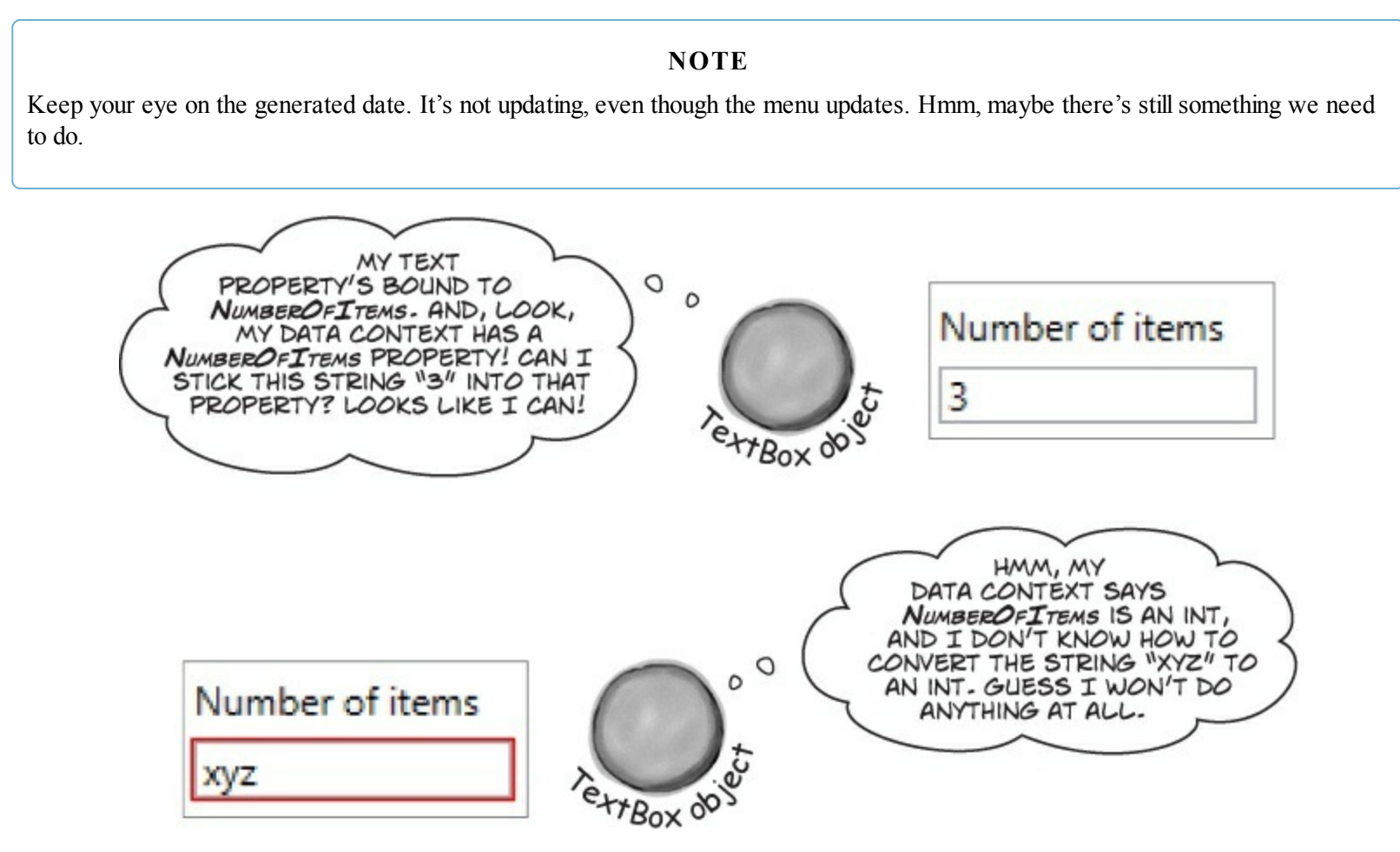

# Use static resources to declare your objects in XAML

When you build a page with XAML, you're creating an object graph with objects like StackPanel, Grid, TextBlock, and Button. And you've seen that there's no magic or mystery to any of that — when you add a <TextBox> tag to your XAML, then your page object will have a TextBox field with a reference to an instance of TextBox. And if you give it a name using the x:Name property, your codebehind C# code can use that name to access the TextBox.

You can do exactly the same thing to create instances of *almost any* class and store them as fields in your page by adding a **static resource** to your XAML. And data binding works particularly well with static resources, especially when you combine it with the visual designer in the IDE. Let's go back to your program for Sloppy Joe and move the MenuMaker to a static resource.

# **• 1** DELETE THE MENUMAKER FIELD FROM THE CODE-BEHIND.

You're going to be setting up the MenuMaker class and the data context in the XAML, so delete these lines from your C# code:

```
MenuMaker menuMaker = new MenuMaker();
public MainWindow() {
   this.InitializeComponent();
   pageLayoutStackPanel.DataContext = menuMaker;
}
```

# ■ ② ADD YOUR PROJECT'S NAMESPACE TO THE XAML.

Look at the top of the XAML code for your window, and you'll see that the opening tag has a set of xmlns properties. Each of these properties defines a namespace:

```
<Window x:Class="SloppyJoeChapter10.MainWindow"
    xmlns="http://schemas.microsoft.com/winfx/2006/xaml/presentation"
    xmlns:x="http://schemas.microsoft.com/winfx/2006/xaml"
    Title="Welcome to Sloppy Joe's" Height="350" Width="525">
```

Start adding a new xmlns property:

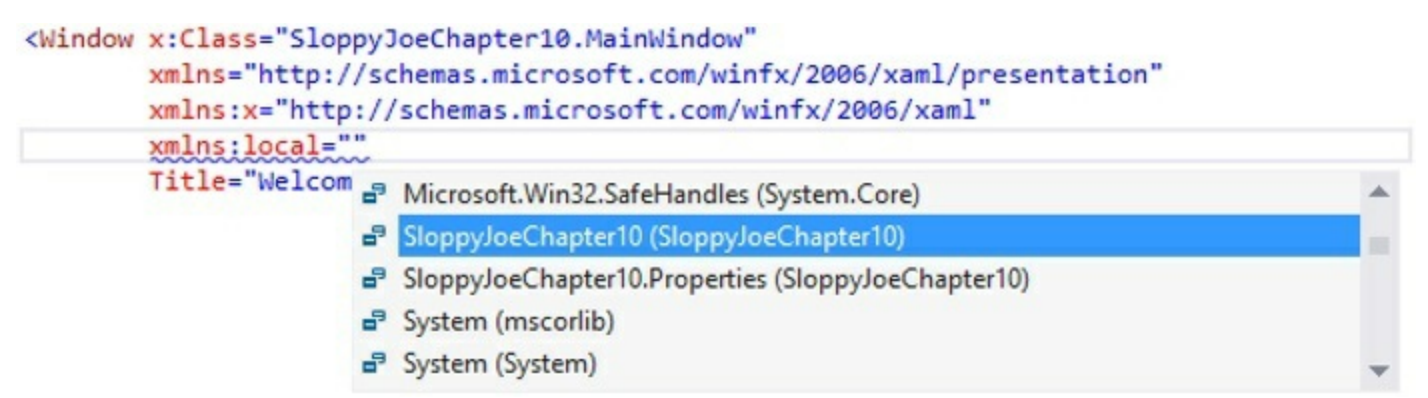

Here's what you'll end up with:

```
This is an XML namespace

property. It consists of <u>main xmlns: local=</u>"using: SloppyJoeChapter10"

"xmlns:" followed by an

identifier, in this case "local".

You'll use this identifier to create

objects in your project's namespace.

You'll use this identifier to create

objects in your project's namespace.

When the namespace value starts with

"using:" it refers to one of the namespaces in

the project. It can also start with "http://"

to refer to a standard XAML namespace.

Since we named our app SloppyJoeChapter10,

the IDE created this namespace for us. Find

the namespace that corresponds to your app,

because that's where your MenuMaker lives.
```

• ③ ADD THE STATIC RESOURCE TO YOUR XAML AND SET THE DATA CONTEXT. Add a <Window.Resources> tag to the top of the XAML (just under the opening tag), and add a closing </Window.Resources> tag for it. Then type <local: between them to pop up an IntelliSense window:

| <loca< th=""><th>Ţ:</th></loca<> | Ţ:          |
|----------------------------------|-------------|
|                                  | 🖾 App       |
|                                  | Menultem    |
|                                  | 🖾 MenuMaker |

You can add static resources only if their classes have parameterless constructors. This makes sense! If the constructor has a parameter, how would the XAML page know what arguments to pass to it?

The window shows all the classes in the namespace that you can use. Choose MenuMaker. Then give it the resource key menuMaker using the **x**:**key** XAML property:

```
<local:MenuMaker x:Key="menuMaker"/>
```

Now your page has a static MenuMaker resource with the key menuMaker.

• ④ SET THE DATA CONTEXT FOR YOUR STACKPANEL AND ALL OF ITS CHILDREN.

Then go to the outermost StackPanel and set its DataContext property:

```
<StackPanel Margin="5"
DataContext="{StaticResource ResourceKey=menuMaker}">
```

Finally, modify the button's Click event handler to find the static resource and method to update the menu:

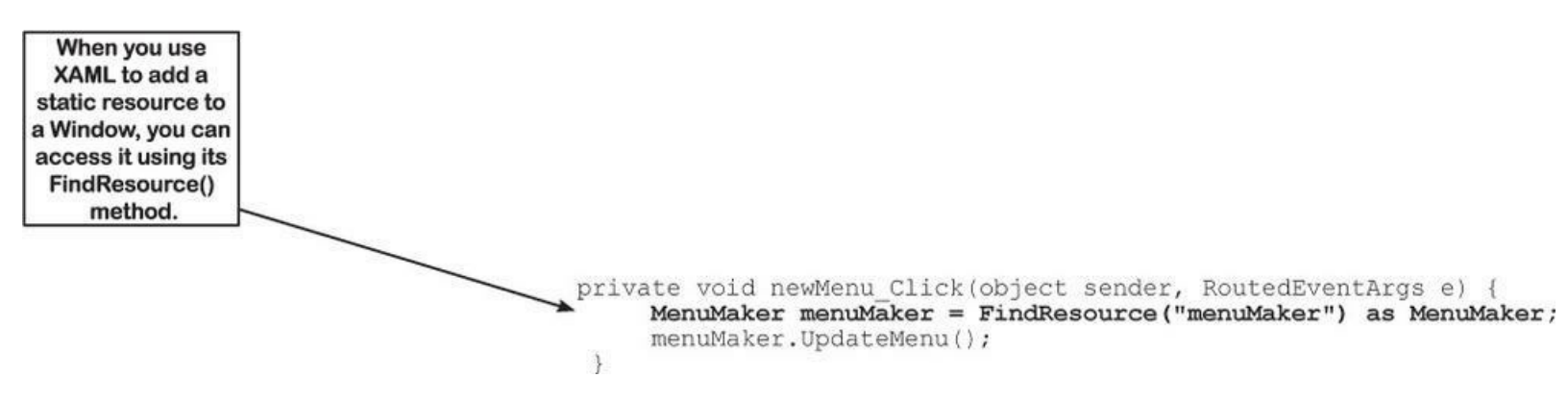

Your program will still work, just like before. But did you notice what happened in the IDE when you added the data context to the XAML? As soon as you added it, the IDE created an instance of MenuMaker and used its properties to populate all the controls that were bound to it. You got a menu generated immediately, right there in the designer — before you even ran your program. Neat!

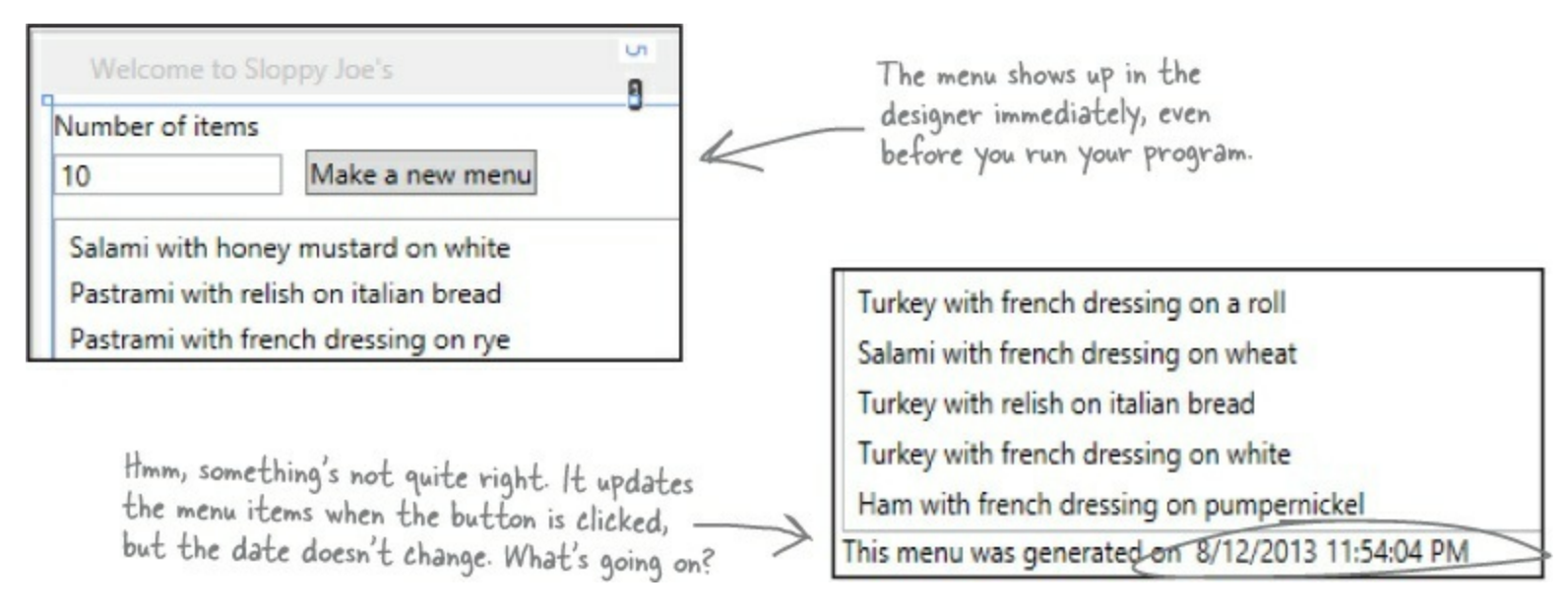

# Use a data template to display objects

When you show items in a list, you're showing contents of ListViewItem (which you use for ListViews), ListBoxItem, or ComboBoxItem controls, which get bound to objects in an ObservableCollection. Each ListViewItem in the Sloppy Joe menu generator is bound to a MenuItem object in its Menu collection. The ListViewItem objects call the MenuMaker objects' Tostring() methods by default, but you can use a **data template** that uses data binding to display data from the bound object's properties.

# Modify the <ListView> tag to add a basic data template. It uses the basic {Binding} to call the item's ToString().

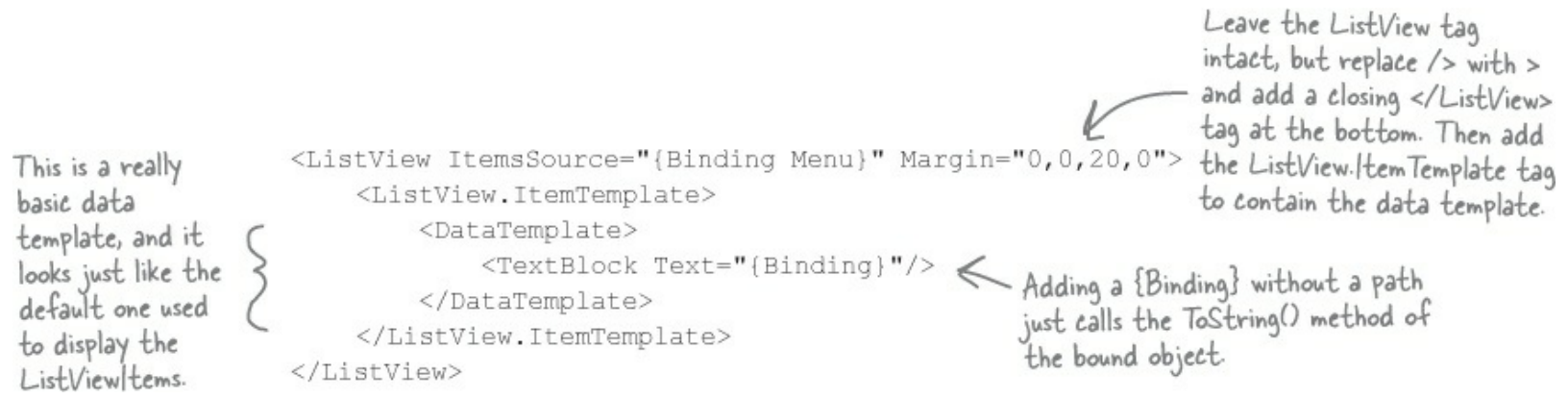

# Change your data template to add some color to your menu.

```
ContaTemplate>
ContaTemplate>
Replace the 
ContaTemplate>
ContaTemplate>
ContaTemplate>
ContaTemplate>
ContaTemplate>
ContaTemplate>
ContaTemplate>
ContaTemplate>
ContaTemplate>
ContaTemplate>
ContaTemplate>
ContaTemplate>
ContaTemplate>
ContaTemplate>
ContaTemplate>
ContaTemplate>
ContaTemplate>
ContaTemplate>
ContaTemplate>
ContaTemplate>
ContatTemplate>
ContatTemplate>
ContatTemplate>
ContatTemplate>
ContatTemplate>
ContatTemplate>
ContatTemplate>
ContatTemplate>
ContatTemplate>
ContatTemplate>
ContatTemplate>
ContatTemplate>
ContatTemplate>
ContatTemplate>
ContatTemplate>
ContatTemplate>
ContatTemplate>
ContatTemplate>
ContatTemplate>
ContatTemplate>
ContatTemplate>
ContatTemplate>
ContatTemplate>
ContatTemplate>
ContatTemplate>
ContatTemplate>
ContatTemplate>
ContatTemplate>
ContatTemplate>
ContatTemplate>
ContatTemplate>
ContatTemplate>
ContatTemplate>
ContatTemplate>
ContatTemplate>
ContatTemplate>
ContatTemplate>
ContatTemplate>
ContatTemplate>
ContatTemplate>
ContatTemplate>
ContatTemplate>
ContatTemplate>
ContatTemplate>
ContatTemplate>
ContatTemplate>
ContatTemplate>
ContatTemplate>
ContatTemplate>
ContatTemplate>
ContatTemplate>
ContatTemplate>
ContatTemplate>
ContatTemplate>
ContatTemplate>
ContatTemplate>
ContatTemplate>
ContatTemplate>
ContatTemplate>
ContatTemplate>
ContatTemplate>
ContatTemplate>
ContatTemplate>
ContatTemplate>
ContatTemplate>
ContatTemplate>
ContatTemplate>
<
```

```
Salami on white with brown mustard
```

# Go crazy! The data template can contain any controls you want.

```
<DataTemplate>
                                                        The Data Template object's
                                                                                    italian bread
    <StackPanel Orientation="Horizontal">
                                                                                                 mayo
                                                        Content property can hold
                                                                                    italian bread
         <StackPanel>
                                                                                    italian bread
                                                        only one object, so if you
              <TextBlock Text="{Binding Bread}"/>
                                                        want multiple controls in your
                                                                                    rye
                                                                                          French dressing
              <TextBlock Text="{Binding Bread}"/>
                                                                                    rye
                                                        data template, you'll need a
              <TextBlock Text="{Binding Bread}"/>
                                                                                    rye
                                                        container like StackPanel.
         </StackPanel>
         <Ellipse Fill="DarkSlateBlue" Height="Auto" Width="10" Margin="10,0"/>
         <Button Content="{Binding Condiment}" FontFamily="Segoe Script"/>
    </StackPanel>
</DataTemplate>
```

# THERE ARE NO DUMB QUESTIONS

- Q: Q: So I can use a StackPanel or a Grid to lay out my page. I can use XAML static resources, or I can use fields in code-behind. I can set properties on controls, or I can use data binding. Why are there so many ways to do the same things?
- A: A: Because C# and XAML are extremely flexible tools for building apps. That flexibility makes it possible to design very detailed pages that work on many different devices and displays. This gives you a very large toolbox that you can use to get your pages *just right*. So don't look at it as a confusing set of choices; look at it as many different options that you can choose from.

Q: Q: I'm still not clear on how static resources work. What happens when I add a tag inside window.Resources>?

- A: A: When you add that tag, it updates the Window object and adds static resources. In this case, it **created an instance** of MenuMaker and added it to the Window object's resources. The Window object contains a dictionary called Resources, and if you use the debugger to explore the Window object after you add the tag you can find that it contains an instance of MenuMaker. When you declared the resource, you used x:Key to assign the resource a key. That allowed you to **use that key to look up your MenuMaker object** in the window's static resources with the FindResource() method.
- Q: Q: I used x:Rey to set my MenuMaker resource's key. But earlier in the chapter, I used x:Name to give names to my controls. What's the difference? Why did I have to use FindResources() to look up the MenuMaker object couldn't I give it a name instead?
- A: A: When you add a control to a WPF window, it actually adds a field to the Window object that's created by the XAML. When you use the x:Name property, you give it a name that you can use in your code. If you don't give it a name, the control object is still created as part of the Window object's graph. However, if you give it a name, then the XAML object is given a field with that name with a reference to that control. You can see this in your code by putting a breakpoint in the button's event handler and adding newMenu to the Watch window. You'll see that it refers to a System. Windows.Controls. Button object whose Content property is set to "Make a new menu."

Resources are treated differently: they're **added to a dictionary in the Window object**. The FindResource() method uses the key specified in the x:Key markup. Set the same breakpoint and try adding this.Resources["menuMaker"] to the Watch window. This time, you'll see a reference to your MenuMaker object, because you're looking it up in the Resources dictionary.

#### Q: Q: Does my binding path have to be a string property?

A: A: No, you can bind a property of any type. If it can be converted between the source and property types, then the binding will work. If not, the data will be ignored. And remember, not all properties on your controls are text, either. Let's say you've got a bool in your data context called EnableMyObject. You can bind it to any Boolean property, like IsEnabled. This will enable or disable the control based on the value of the EnableMyObject property:

#### IsEnabled="{Binding EnableMyObject}"

Of course, if you bind it to a text property it'll just print True or False (which, if you think about it, makes perfect sense).

- Q: Q: Why did the IDE display the data in my form when I added the static resource and set the data context in XAML, but not when I did it in C#?
- A: A: Because the IDE understands your XAML, which has all the information that it needs to create the objects to render your page. As soon as you added the MenuMaker resource to your XAML code, the IDE created an instance of MenuMaker. But it couldn't do that from the new statement in its constructor, because there could be many other statements in the constructor, and they would need to be run. The IDE runs the code-behind C# code only when the program is executed. But if you add a static resource to the page, the IDE will create it, just like it creates instances of TextBlock, StackPanel, and the other controls on your page. It sets the controls' properties to show them in the designer, so when you set up the data context and binding paths, those got set as well, and your menu items showed up in the IDE's designer.

The static resources in your page are instantiated when the page is first loaded and can be used at any time by the objects in the application.

#### ΝΟΤΕ

The name "static resource" is a little misleading. Static resources are definitely created for each instance; they're not static fields!

# **INotifyPropertyChanged lets bound objects send updates**

When the MenuMaker class updates its menu, the ListView that's bound to it gets updated. But the MenuMaker updates the GeneratedDate property at the same time. Why doesn't the TextBlock that's bound to it get updated, too? The reason is that every time an ObservableCollection changes, it fires off an event to tell any bound control that its data has changed. This is just like how a Button control raises a Click event when it's clicked, or a Timer raises a Tick event when its interval elapses. Whenever you add, remove, or delete items from an ObservableCollection, it raises an event.

You can make your data objects notify their target properties and bound controls that data has changed, too. All you need to do is **implement the INotifyPropertyChanged interface**, which contains a single event called PropertyChanged. Just fire off that event whenever a property changes, and watch your bound controls update themselves automatically.

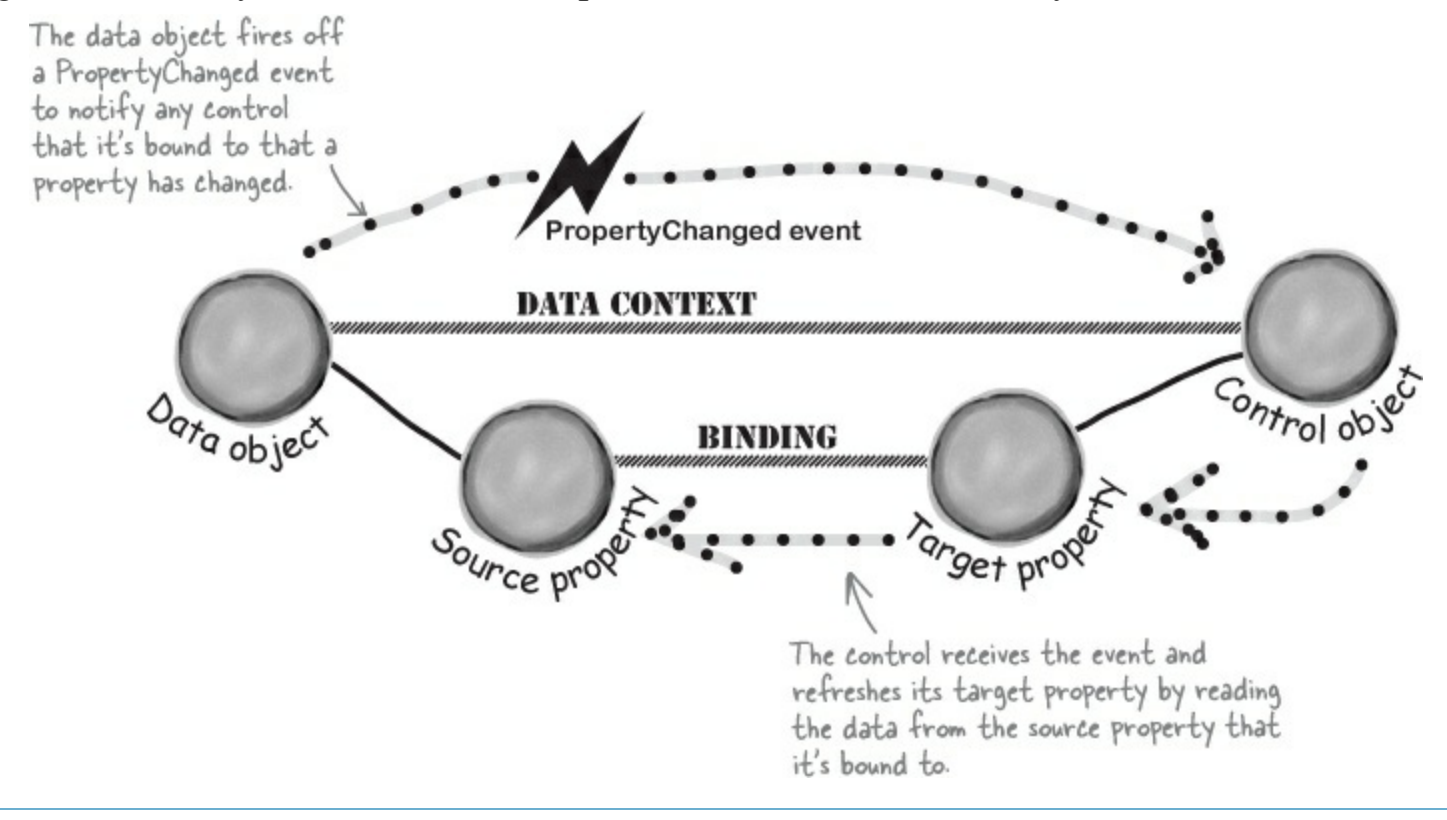

# WATCH IT!

## Collections work *almost* the same way as data objects.

The ObservableCollection  $\langle T \rangle$  object doesn't actually implement INotifyPropertyChanged. Instead, it implements a closely related interface called **INotifyCollectionChanged** that fires off a CollectionChanged event instead of a PropertyChanged event. The control knows to look for this event because ObservableCollection implements the INotifyCollectionChanged interface. Setting a ListView's DataContext to an INotifyCollectionChanged object will cause it to respond to these events.

# Modify MenuMaker to notify you when the GeneratedDate property changes

## RELAX

## This is the first time you're raising events.

You've been writing event handler methods since Chapter 1, but this is the first time you're firing an event. You'll learn all about how this works and what's going on in Chapter 15. For now, all you need to know is that an interface can include an event, and that your OnPropertyChanged() method is following a standard C# pattern for raising events to other objects.

INotifyPropertyChanged is in the System.ComponentModel namespace, so start by adding this using statement to the top of the MenuMaker class file:

```
using System.ComponentModel;
```

Update the MenuMaker class to implement INotifyPropertyChanged, and then use the IDE to automatically implement the interface:

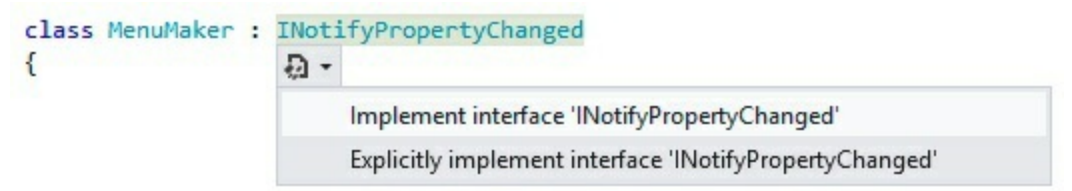

This will be a little different from what you saw in Chapter 7 and Chapter 8. It won't add any methods or properties. Instead, it will add an event:

```
public event PropertyChangedEventHandler PropertyChanged;
```

Next, add this OnPropertyChanged() method, which you'll use to raise the PropertyChanged event.

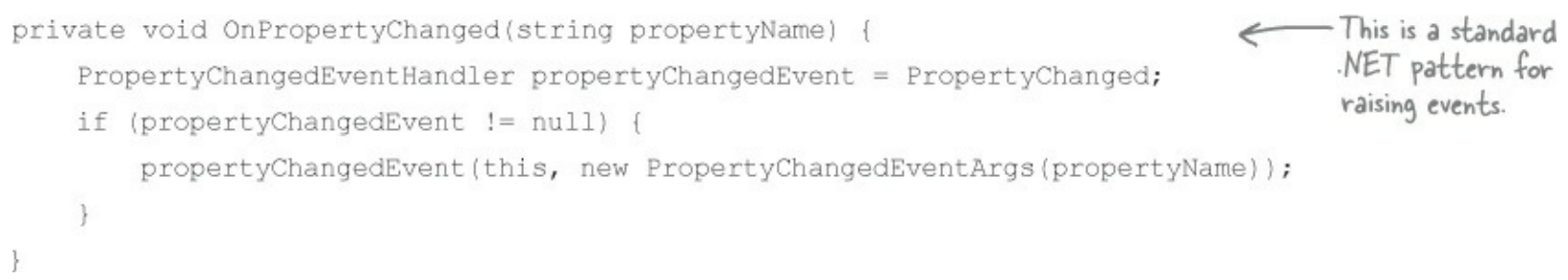

Now all you need to do to notify a bound control that a property is changed is to call OnPropertyChanged() with the name of the property that's changing. We want the TextBlock that's bound to GeneratedDate to refresh its data every time the menu is updated, so all we need to do is add one line to the end of UpdateMenu():

```
public void UpdateMenu() {
    Menu.Clear();
    for (int i = 0; i < NumberOfItems; i++) {
        Menu.Add(CreateMenuItem());
    }
    GeneratedDate = DateTime.Now;</pre>
```

Now the date should change when you generate a menu.

## WATCH IT!

## Don't forget to implement INotifyPropertyChanged.

Data binding works only when the controls implement that interface. If you leave : INotifyPropertyChanged out of the class declaration, your bound controls won't get updated — even if the data object fires PropertyChanged events.

# EXERCISE

Finish porting the Go Fish! game to a WPF application. You'll need to modify the XAML from earlier in this chapter to add data binding, copy all the classes and enums from the Go Fish! game in Chapter 8 (or download them from our website), and update the Player and Game classes.

# • • • Add the existing class files and change their namespace to match your app.

Add these files to your project from the Chapter 8 Go Fish! code: Values.cs, Suits.cs, Card.cs, Deck.cs, CardComparer\_bySuit.cs, CardComparer\_byValue.cs, Game.cs, and Player.cs. You can use the Add Existing Item option in the Solution Explorer, but you'll need to change the namespace in each of them to match your new projects (just like you did

with multipart projects earlier in the book).

Try building your project. You should get errors in Game.cs and Player.cs that look like this:

😢 1 The type or namespace name 'Forms' does not exist in the namespace 'System.Windows' (are you missing an assembly reference?)

😢 2 The type or namespace name 'TextBox' could not be found (are you missing a using directive or an assembly reference?)

😢 3 The type or namespace name 'TextBox' could not be found (are you missing a using directive or an assembly reference?)

# Q Remove all references to WinForms classes and objects; add using lines to Game.

You're not in the WinForms world anymore, so delete using System.Windows.Forms; from the top of *Game.cs* and *Player.cs*. You'll also need to remove all mentions of TextBox. You'll need to modify the Game class to use INotifyPropertyChanged and ObservableCollection<T>, so add these using lines to the top of *Game.cs*:

```
using System.ComponentModel;
using System.Collections.ObjectModel;
```

# • 3 Add an instance of Game as a static resource and set up the data context.

Modify your XAML to add an instance of Game as a static resource and use it as the data context for the grid that contains the Go Fish! page you built earlier in the chapter. Here's the XAML for the static resource: <local:Game x:Key="game"/> — and you're going to need a new constructor because you can include only resources that have parameterless constructors:

```
public Game() {
    PlayerName = "Ed";
    Hand = new ObservableCollection<string>();
    ResetGame();
}
```

Make sure you add the *window.Resources*> section to the top of your XAML, and you'll also need to add the *window.Resources*> section to the top of your Objects in XAML and There are no Dumb Questions.

• **Add public properties to the Game class for data binding.** Here are the properties you'll be binding to properties of the controls in the page:

```
public bool GameInProgress { get; private set; }
public bool GameNotStarted { get { return !GameInProgress; } }
public string PlayerName { get; set; }
public ObservableCollection<string> Hand { get; private set; }
public string Books { get { return DescribeBooks(); } }
public string GameProgress { get; private set; }
```

### • **5** Use binding to enable or disable the TextBox, ListBox, and Buttons.

You want the "Your Name" TextBox and the "Start the game!" Button to be enabled only when the game is not started, and you want the "Your hand" ListBox and "Ask for a card" Button to be enabled only when the game is in progress. You'll add code to the Game class to set the GameInProgress property. Have a look at the GameNotStarted property. Figure out how it works, and then add the following property bindings to the TextBox, ListBox, and two Buttons:

```
You'll need
two of each { IsEnabled="{Binding GameInProgress}" IsEnabled="{Binding GameNotStarted}"
of these. { IsEnabled="{Binding GameInProgress}" IsEnabled="{Binding GameNotStarted}"
```

#### • 6 Modify the Player class so it tells the Game to display the game's progress.

The WinForms version of the Player class takes a TextBox as a parameter for its constructor. Change that to take a reference to the Game class and store it in a private field. (Look at the StartGame() method below to see how this new constructor is used when adding players.) Find the lines that use the TextBox reference and replace them with calls to the Game object's AddProgress() method.

### Modify the Game class.

Change the PlayOneRound() method so that it's void instead of returning a Boolean, and have it use the AddProgress() method instead of the TextBox to display progress. If a player won, display that progress, reset the game, and return. Otherwise, refresh the Hand collection and describe the hands.

You'll also need to add/update these four methods and figure out what they do and how they work.

```
public void StartGame() {
    ClearProgress();
    GameInProgress = true;
    OnPropertyChanged("GameInProgress");
    OnPropertyChanged("GameNotStarted");
    Random random = new Random();
    players = new List<Player>();
    players.Add(new Player(PlayerName, random, this));
    players.Add(new Player("Bob", random, this));
    players.Add(new Player("Joe", random, this));
    Deal();
    players[0].SortHand();
    Hand.Clear();
    foreach (String cardName in GetPlayerCardNames())
        Hand.Add(cardName);
    if (!GameInProgress)
       AddProgress (DescribePlayerHands());
    OnPropertyChanged("Books");
}
  public void ClearProgress() {
      GameProgress = String.Empty;
      OnPropertyChanged("GameProgress");
  }
  public void AddProgress(string progress)
  {
      GameProgress = progress +
            Environment.NewLine +
             GameProgress;
      OnPropertyChanged("GameProgress");
  }
  public void ResetGame() {
      GameInProgress = false;
      OnPropertyChanged("GameInProgress");
      OnPropertyChanged("GameNotStarted");
      books = new Dictionary<Values, Player>();
      stock = new Deck();
      Hand.Clear();
  }
```

You'll **also** need to implement the INotifyPropertyChanged interface and add the same OnPropertyChanged() method that you used in the MenuMaker class. The updated methods use it, and your modified PullOutBooks() method will also use it.

### **EXERCISE SOLUTION**

Here's all the code-behind that you had to write.

```
Game game;
public MainWindow() {
    InitializeComponent();
    game = this.FindResource("game") as Game;
}
private void startButton_Click(object sender, RoutedEventArgs e) {
    game.StartGame();
}
private void askForACard_Click(object sender, RoutedEventArgs e) {
    if (cards.SelectedIndex >= 0)
        game.PlayOneRound(cards.SelectedIndex);
}
private void cards_MouseDoubleClick(object sender, MouseButtonEventArgs e) {
    if (cards.SelectedIndex >= 0)
        game.PlayOneRound(cards.SelectedIndex);
}
```

A These are the changes needed for the Player class:

```
class Player {
   private string name;
   public string Name { get { return name; } }
   private Random random;
   private Deck cards;
   private Game game;
   public Player(String name, Random random, Game game) {
        this.name = name;
        this.random = random;
        this.game = game;
        this.cards = new Deck(new Card[] { });
        game.AddProgress(name + " has just joined the game");
    }
   public Deck DoYouHaveAny(Values value)
    {
        Deck cardsIHave = cards.PullOutValues(value);
        game.AddProgress(Name + " has " + cardsIHave.Count + " " + Card.Plural(value));
        return cardsIHave;
   public void AskForACard(List<Player> players, int myIndex, Deck stock, Values value) {
        game.AddProgress(Name + " asks if anyone has a " + value);
        int totalCardsGiven = 0;
        for (int i = 0; i < players.Count; i++) {</pre>
            if (i != myIndex) {
                Player player = players[i];
                Deck CardsGiven = player.DoYouHaveAny(value);
                totalCardsGiven += CardsGiven.Count;
                while (CardsGiven.Count > 0)
                    cards.Add(CardsGiven.Deal());
            }
        if (totalCardsGiven == 0) {
            game.AddProgress(Name + " must draw from the stock.");
            cards.Add(stock.Deal());
        }
    }
    // ... the rest of the Player class is the same ...
```

These are the changes needed for the XAML:

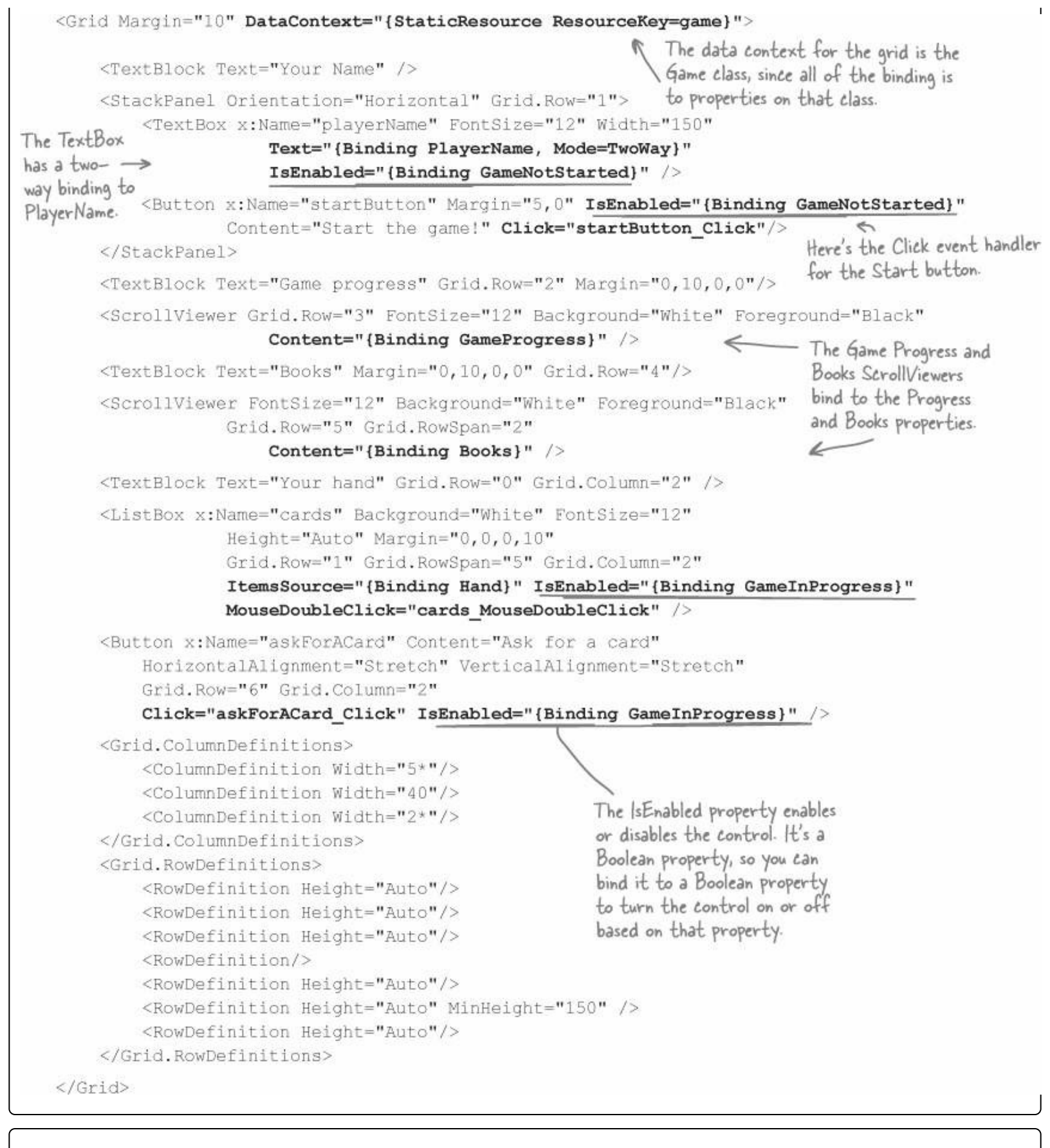

## **EXERCISE SOLUTION**

Here's everything that changed in the Game class, including the code we gave you with the instructions.

```
You need these lines for
                using System.ComponentModel;
                                                             < INotifyPropertyChanged
                using System.Collections.ObjectModel;
                                                                 and ObservableCollection
                class Game : INotifyPropertyChanged (
                    private List < Player> players;
                    private Dictionary<Values, Player> books;
                    private Deck stock;
                    public bool GameInProgress { get; private set; }
These properties are
                    public bool GameNotStarted { get { return !GameInProgress; } }
used by the XAML
                    public string PlayerName { get; set; }
data binding.
                    public ObservableCollection<string> Hand { get; private set; }
                    public string Books { get { return DescribeBooks(); } }
                    public string GameProgress { get; private set; }
                                                                          Here's the new Game constructor.
                    public Game() {
                                                                          We create only one collection and
                         PlayerName = "Ed";
                                                                         just clear it when the game is
                         Hand = new ObservableCollection<string>();
                                                                         reset. If we created a new object,
                         ResetGame();
                                                                         the form would lose its reference
                    }
These methods
                                                                         to it, and the updates would stop.
make the game
                    public void AddProgress(string progress) {
progress data
                         GameProgress = progress + Environment.NewLine + GameProgress;
binding work.
                         OnPropertyChanged ("GameProgress");
New lines are
                    }
added to the
                                                                       Every program you've written in
                    public void ClearProgress() {
top so the
                                                                       the book so far can be adapted
                         GameProgress = String.Empty;
old activity
                                                                      or rewritten as a WPF application
                         OnPropertyChanged("GameProgress");
scrolls off the
                                                                     using XAML. But there are so many
bottom of the
                                                                       ways to write them, and that's
ScrollViewer.
                                                                      especially true when you're using
                    public void StartGame() {
                                                                      XAML! That's why we gave you so
                         ClearProgress();
                                                                      much of the code for this exercise.
                         GameInProgress = true;
                         OnPropertyChanged ("GameInProgress");
                         OnPropertyChanged ("GameNotStarted");
  Here's the
                         Random random = new Random();
  StartGame() method
                         players = new List<Player>();
  we gave you. It clears
                         players.Add(new Player(PlayerName, random, this));
  the progress, creates
                         players.Add(new Player("Bob", random, this));
  the players, deals
                         players.Add(new Player("Joe", random, this));
  the cards, and then
                         Deal();
  updates the progress
                         players[0].SortHand();
  and books.
                         Hand.Clear();
                         foreach (String cardName in GetPlayerCardNames())
                             Hand.Add(cardName);
                         if (!GameInProgress)
                             AddProgress (DescribePlayerHands());
                         OnPropertyChanged("Books");
                    }
```

```
- This used to return a Boolean value so the form could update its progress. Now it
               just needs to call AddProgress, and data binding will take care of the updating for us.
public void PlayOneRound(int selectedPlayerCard) {
    Values cardToAskFor = players[0].Peek(selectedPlayerCard).Value;
    for (int i = 0; i < players.Count; i++) {</pre>
        if (i == 0)
             players[0].AskForACard(players, 0, stock, cardToAskFor);
        else
             players[i].AskForACard(players, i, stock);
         if (PullOutBooks(players[i])) {
             AddProgress(players[i].Name + " drew a new hand");
             int card = 1;
             while (card <= 5 && stock.Count > 0) {
                 players[i].TakeCard(stock.Deal());
                 card++;
             Ł
                                               The books changed, and the form
                                               needs to know about the change so it can refresh its ScrollViewer.
        OnPropertyChanged("Books");
         players[0].SortHand();
         if (stock.Count == 0) {
             AddProgress ("The stock is out of cards. Game over!");
             AddProgress("The winner is... " + GetWinnerName());
             ResetGame();
                                                              Here are the modifications to
             return;
                                                          the PlayOneRound() method that
                                                               update the progress when the
                                                               game is over, or update the hand
    Hand.Clear();
    foreach (String cardName in GetPlayerCardNames())
                                                               and the books if it's not.
        Hand.Add(cardName);
    if (!GameInProgress)
        AddProgress (DescribePlayerHands());
                                                      This is the ResetGame() method
public void ResetGame() {
                                                      from the instructions. It clears
    GameInProgress = false;
                                                     the books, stock, and hand.
    OnPropertyChanged ("GameInProgress");
    OnPropertyChanged ("GameNotStarted");
    books = new Dictionary<Values, Player>();
    stock = new Deck();
    Hand.Clear();
                                                                          This is the standard
}
                                                                           PropertyChanged event
public event PropertyChangedEventHandler PropertyChanged;
                                                                           pattern from earlier in
                                                                          the chapter.
private void OnPropertyChanged(string propertyName) {
    PropertyChangedEventHandler propertyChangedEvent = PropertyChanged;
    if (propertyChangedEvent != null) {
        propertyChangedEvent(this, new PropertyChangedEventArgs(propertyName));
    }
}
// ... the rest of the Game class is the same ...
```

## WATCH IT!

Are you getting a strange XAML error about a class not existing in the namespace? Make sure that ALL your C# code compiles and that every control's event handler method is declared in the code-behind.

Sometimes you'll get an error like this when you declare a static resource, even though you definitely have a class called MyDataClass in the namespace MyWpfApplication:

1 The name "MyDataClass" does not exist in the namespace "clr-namespace:MyWpfApplication".

This is often caused by either an error in the code-behind or a missing event handler for a XAML control. This can be a little misleading, because the IDE is telling you that there's an error on the tag that declares the static resource, when the error is actually somewhere else in the code.

You can reproduce this yourself: create a new WPF project called MyWpfApplication, add a data class called MyDataClass, add it as a static resource to your page's <Window.Resources>, and add a button to your page. Then add Click="Button\_Click" to the XAML to add an event handler for the button, but **don't add the Button\_Click() method**. When you try to rebuild your code, you should see the error above. You can make it go away by adding the Button\_Click() method to the code-behind.

## NOTE

Sometimes the error message becomes a little clearer if you right-click on the project in the Solution Explorer, click "Unload Project" to unload it, and then right-click it again and choose "Reload Project" to load it again. This may cause the IDE to show you a different error message that might be more helpful.

# Chapter 11

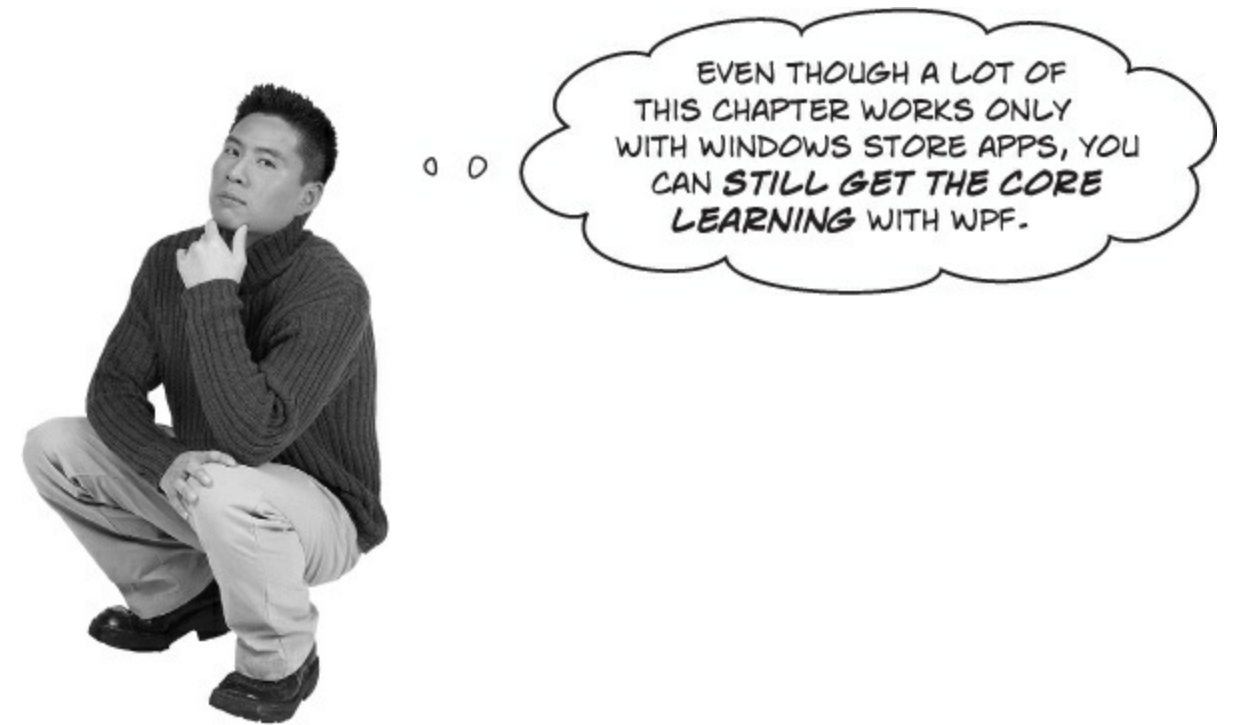

Windows Store was <u>built</u> for asynchronous programming, but WPF can still use it... but not all the tools are there.

Read through Brian runs into file trouble and Note in the main part of the book — see how Brian is shocked (shocked!) to find that his familiar file classes from Chapter 9 aren't there? Well, WPF apps don't have that problem. That's a good thing, because it means you can keep using the file classes and serialization that you're used to. But it also means that your WPF apps can't take advantage of the new asynchronous file and dialog classes that come with the .NET Framework for Windows Store.

In this appendix, we'll give you two replacement projects to show you how to use the async and await keywords and data contract serialization with WPF apps. Here's how we recommend that you work through Chapter 11:

- Windows Store apps use await to be more responsive and Do this! have replacements in this appendix. Use the replacements in place of the book pages.
- Use the FileIO class to read and write files-??? are specific to Windows Store apps. Skip them.
- Read Note and A data contract is an abstract definition of your object's data to learn about data contract serialization.
- Skip Use async methods to find and open files, Use async methods to find and open files, and KnownFolders helps you access high-profile folders; they apply only to Windows Store apps.
- Read The whole object graph is serialized to XML in the book. Then follow the "Do this!" project on the replacement Stream some Guy objects to XML files—Take your Guy Serializer for a test drive in this appendix.
- The rest of the chapter has you build a Windows Store replacement for Brian's excuse manager. The goal of this project is to learn about the file tools in the Windows.Storage namespace for Windows Store apps. We don't have a WPF alternative for this project, because those classes are specific to Windows Store apps.

# C# programs can use <u>await</u> to be more responsive

What happens when you call MessageBox.Show() from a WinForms program? Everything stops, and your program freezes until the dialog disappears. That's literally the most unresponsive that a program can be! Windows Store apps should always be responsive, even when they're waiting for feedback from a user. But some things — like waiting for a dialog, or reading or writing all the bytes in a file — take a long time. When a method sits there and makes the rest of the program wait for it to complete, programmers call that **blocking**, and it's one of the biggest causes of program unresponsiveness.

Windows Store apps use **the await operator and the async modifier** to keep from becoming unresponsive during operations that block. You can see how it works by looking at an example of how a WPF could call a define task that blocks, but can be called asynchronously:

Declare the method using the async modifier to indicate that it can be called asynchronously. private async Task LongTaskAsync() { await Task.Delay(5000); }

The Task class is in the System. Threading. Tasks namespace. Its Delay() method blocks for a specified number of milliseconds. That method is really similar to the Thread. Sleep() method that you used in Chapter 2, but it's defined with the async modifier so it can be called asynchronously with await.

The await operator causes the method that's running this code to stop and wait until the ShowAsync() method completes — and that method will block until the user chooses one of the commands. In the meantime, the rest of the program *will keep responding to other events*. As soon as the LongTaskAsync() method returns, the method that called it will pick up where it left off (although it may wait until after any other events that started up in the meantime have finished).

If your method uses the await operator, then it must be declared with the async modifier:

```
private async void countButton_Click(object sender, RoutedEventArgs e) {
    // ... some code ...
    await LongTaskAsync();
    // ... some more code:
}
Notice how this is a Click event
handler. Since it uses await, it
also needs to be declared with
the async modifier.
```

When a method is declared with <code>async</code>, you have some options with how you call it. If you call the method as usual, then as soon as it hits the <code>await</code> statement it returns, which keeps the blocking call from freezing your app.

You can see exactly how this works by **creating a new WPF application** with the following main window XAML:

# Do this!

# Here's the code-behind:

We named our project WpfAndAsync. If you named your project something else, you'll need to change this line to match its namespace: x:Class="WpfAndAsync.MainWindow"

```
using System. Threading;
using System.Windows.Threading;
public partial class MainWindow : Window {
    DispatcherTimer timer = new DispatcherTimer();
                                                                WPF and async
    public MainWindow() {
                                                                 ✓ Use await/async
        InitializeComponent();
        timer.Tick += timer Tick;
                                                                 Start counting
        timer.Interval = TimeSpan.FromSeconds(.1);
    }
                                                                 36
    int i = 0;
    void timer Tick(object sender, EventArgs e) {
        progress.Text = (i++).ToString();
    private async void countButton Click(object sender, RoutedEventArgs e) {
        countButton.IsEnabled = false;
        timer.Start();
        if (useAwaitAsync.IsChecked == true)
                                                     The button's event handler uses the CheckBox's
            await LongTaskAsync();
                                                    IsChecked property. If the box is checked, the event
        else
                                                    handler calls await LongTaskAsync(), which is
            LongTask();
        countButton.IsEnabled = true;
                                                  asynchronous. The method is called with await, so the
    }
                                                   event handler method pauses and lets the rest of the
                                                   program continue to run. Try adding other buttons to
    private void LongTask() {
                                                  the window that change properties or print output to the
        Thread.Sleep(5000);
                                                  console. You'll be able to use them while the timer ticks.
        timer.Stop();
                                                  If the CheckBox is not checked, IsChecked is false and
                                                  the button's event handler calls LongTask(), which
    private async Task LongTaskAsync() {
                                                  blocks. This causes the event handler method to block,
        await Task.Delay(5000);
        timer.Stop();
                                                  which makes the entire program become unresponsive,
                                                  and if you add other buttons they won't respond either.
```

Make sure the box is checked, and then click the button. You'll see the numbers increase, and the form is responsive: the button disables itself, and you can move and resize the form. Then uncheck the box and click the button — now the form freezes.

# Stream some Guy objects to a file

Here's a project to help you experiment with data contract serialization. Create a new WPF application. Then add both classes with the data contracts from The whole object graph is serialized to XML in the book (you'll need using System.Runtime.Serialization in each of them). And add the familiar suits and values enums, too (for the Card class). Here's the window you'll build next:

# Do this!

| •                                                                                                    | Guy Serializer                                                                                     | ×                                                                                                    |
|----------------------------------------------------------------------------------------------------|----------------------------------------------------------------------------------------------------|----------------------------------------------------------------------------------------------------|
| Write Joe<br>My name is Joe, I'm 37, I<br>have 176.22 bucks, and my<br>trump card is Three of Hearts | Write Bob<br>My name is Bob, I'm 45, I have<br>4.68 bucks, and my trump card<br>is Six of Diamonds | Write Ed<br>My name is Ed, I'm 43, I have<br>37.51 bucks, and my trump<br>card is Ten of Spades                       |
| Last filename written<br>c:\users\Public\Documents\Vi<br>\GuySerializer\GuySerializer\b              | sual Studio 2012\Projects<br>in\Debug\Joe.xml                                                      | Read a new Guy<br>New guy:<br>My name is Joe, I'm 37, I<br>have 176.22 bucks, and my<br>trump card is Three of Hearts |

 Defore you start coding, you'll need to right-click on References in the Solution Explorer and choose Add Reference from the menu. Click on Framework, scroll down to System.Runtime.Serialization, check it, and click OK:

|                                                                | Reference Manager - GuySerializer                                                                                                    | ? ×    |
|----------------------------------------------------------------|----------------------------------------------------------------------------------------------------|--------|
| <ul> <li>Assemblies</li> </ul>                                 | Targeting: .NET Framework 4.5 Search Assemblies (Ctrl+                                                                                                    | E) 🔎 - |
| Framework<br>Extensions<br>Recent<br>Solution<br>COM<br>Browse | Name         System.Runtime.Remoting         ✓       System.Runtime.Serialization         System.Runtime.Serialization.Formatters.Soar         System.Security         System.ServiceModel         System.ServiceModel.Activation         System.ServiceModel.Channels         System.ServiceModel.Discovery         System.ServiceModel.Routing         System.ServiceProcess         System.ServiceProcess | zation |
|                                                                | <u>B</u> rowse OK                                                                                                    | Cancel |

This will allow your WPF application to use the System.Runtime.Serialization namespace. You can also add an empty GuyManager class to get rid of the IDE error on the <local:GuyManager> tag when you add the XAML in step 2. You'll fill in the GuyManager in step 3 when you flip the page.

```
    Here's the XAML for the page.
```

```
We named this project GuySerializer. If your project has a
                                               different namespace, make sure you change these lines to match it.
<Window x:Class="GuySerializer.MainWindow"
        xmlns="http://schemas.microsoft.com/winfx/2006/xaml/presentation"
        xmlns:x="http://schemas.microsoft.com/winfx/2006/xaml"
        xmlns:local="clr-namespace:GuvSerializer"
        Title="Guy Serializer" Height="275" Width="525" ResizeMode="NoResize">
    <Window.Resources>
        GuyManager static resource.
    </Window.Resources>
    <Grid DataContext="{StaticResource guyManager}" Margin="5">
        <Grid.ColumnDefinitions>
            <ColumnDefinition/>
                                             The page has
            <ColumnDefinition/>
                                             three columns
            <ColumnDefinition/>
                                             and two rows.
        </Grid.ColumnDefinitions>
        <Grid.RowDefinitions>
                                                                                 Each column in
            <RowDefinition Height="4*"/>
                                                                                 the top row has
            <RowDefinition Height="3*"/>
                                                                                 a StackPanel
        </Grid.RowDefinitions>
                                                                                 with a TextBlock
        <StackPanel>
                                                                                 and a Button.
            <Button x:Name="WriteJoe" Content="Write Joe"
                    HorizontalAlignment="Left" Click="WriteJoe Click"/>
            <TextBlock Text="{Binding Joe}" Margin="0,0,10,20" TextWrapping="Wrap"/>
        </StackPanel>
        <StackPanel Grid.Column="1">
            <Button x:Name="WriteBob" Content="Write Bob"
                    HorizontalAlignment="Left" Click="WriteBob Click"/>
            <TextBlock Text="{Binding Bob}" Margin="0,0,0,20" TextWrapping="Wrap"/>
        </StackPanel>
                                                                   ThisTextBlock is bound to the
        <StackPanel Grid.Column="2" Margin="10,0,0,0">
                                                                   Ed property in GuyManager. )
            <Button x:Name="WriteEd" Content="Write Ed"
                    HorizontalAlignment="Left" Click="WriteEd Click"/>
            <TextBlock Text="{Binding Ed}" Margin="0,0,0,20" TextWrapping="Wrap"/>
        </StackPanel>
        <StackPanel Grid.Row="1" Grid.ColumnSpan="2" Margin="0,0,20,0">
            <TextBlock>Last filename written</TextBlock>
                                                                            The first cell in the bottom
            <TextBox Text="{Binding GuyFile, Mode=TwoWay}"
                                                                            row spans two columns. It
                    TextWrapping="Wrap" Height="60" Margin="0,0,0,20"/>
                                                                            has several controls bound to
        </StackPanel>
                                                                            properties. Why do you think we
                                                                             used a TextBox for the path?
        <StackPanel Grid.Row="1" Grid.Column="2" Margin="10,0,0,0">
            <Button x:Name="ReadNewGuy" Content="Read a new Guy"
                    HorizontalAlignment="Left" Click="ReadNewGuy Click" />
            <StackPanel>
                <TextBlock Text="New guy:"/>
                <TextBlock TextWrapping="Wrap" Text="{Binding NewGuy}"/>
            </StackPanel>
        </StackPanel>
    </Grid>
</Window>
```

We're not done yet — flip the page!

• 3 Add the GuyManager class.

```
using System.ComponentModel;
using System. IO;
using System.Runtime.Serialization;
class GuyManager : INotifyPropertyChanged
    private Guy joe = new Guy("Joe", 37, 176.22M);
    public Guy Joe
         get { return joe; }
    }
                                                                   There are three read-only
    private Guy bob = new Guy("Bob", 45, 4.68M);
                                                                   Guy properties with private backing fields. The XAML has a
    public Guy Bob
    {
                                                                   TextBlock bound to each of them.
         get { return bob; }
    private Guy ed = new Guy("Ed", 43, 37.51M);
    public Guy Ed
    {
                                                           A fourth TextBlock is bound to
         get { return ed; }
                                                           this Guy property, which is set
by the ReadGuy() method.
    public Guy NewGuy { get; set; }
    public string GuyFile { get; set; }
    public void ReadGuy()
    {
         if (String.IsNullOrEmpty(GuyFile))
             return;
         using (Stream inputStream = File.OpenRead(GuyFile))
             DataContractSerializer serializer = new DataContractSerializer(typeof(Guy));
             NewGuy = serializer.ReadObject(inputStream) as Guy;
         OnPropertyChanged("NewGuy");
    }
                                                      The Read Guy () method uses familiar
                                                      System. 10 methods to open a stream
                                                       and read from it. But instead of
                                                       using a BinaryFormatter, it uses a
                                                       DataContractSerializer to serialize
                                                       data from an XML file.
```

This program uses TextBoxes that are bound to read-only properties that have only get accessors. If you try to bind to a property that has a public get accessor with a private set accessor, you'll get an error. Luckily, a backing field will work just fine.

```
This uses the GetFullPath() method in the Path
                                                                       class (in System. 10) to get the full path of the
            public void WriteGuy(Guy guyToWrite)
                                                                       filename to write.
                 GuyFile = Path.GetFullPath(guyToWrite.Name + ".xml");
                 if (File.Exists(GuyFile))
If the file
                      File.Delete(GuyFile);
exists, it's
                 using (Stream outputStream = File.OpenWrite(GuyFile))
deleted, then
                 £
                      DataContractSerializer serializer = new DataContractSerializer(typeof(Guy));
recreated using
                      serializer.WriteObject(outputStream, guyToWrite);
a file stream.
It's serialized
using the data
                 OnPropertyChanged("GuyFile");
contract
serializer.
            public event PropertyChangedEventHandler PropertyChanged;
            private void OnPropertyChanged(string propertyName)
            {
                 PropertyChangedEventHandler propertyChangedEvent = PropertyChanged;
                 if (propertyChangedEvent != null)
                 {
                     propertyChangedEvent(this, new PropertyChangedEventArgs(propertyName));
            }
                                                                                    Here's the same code you

used earlier to implement

INotifyPropertyChanged and
```

fire off PropertyChanged events.

# Here's the code-behind for MainWindow.xaml.cs:

```
public partial class MainWindow : Window
{
   GuyManager guyManager;
   public MainWindow() {
        InitializeComponent();
        guyManager = FindResource("guyManager") as GuyManager;
    }
   private void WriteJoe_Click(object sender, RoutedEventArgs e) {
        guyManager.WriteGuy(guyManager.Joe);
   }
   private void WriteBob Click(object sender, RoutedEventArgs e) {
        guyManager.WriteGuy(guyManager.Bob);
    }
   private void WriteEd Click(object sender, RoutedEventArgs e) {
        guyManager.WriteGuy(guyManager.Ed);
   }
   private void ReadNewGuy Click(object sender, RoutedEventArgs e) {
       guyManager.ReadGuy();
```

# Take your Guy Serializer for a test drive

Use the Guy Serializer to experiment with data contract serialization:

- Write each Guy object to the files they'll be written to the bin\Debug folder in your projects folder. Click the ReadGuy button to read the guy that was just written. It uses the path in the TextBox to read the file, so try updating that path to read a different guy. Try reading a file that doesn't exist. What happens?
- Open up the Simple Text Editor you built earlier in the chapter. You added XML files as options for the open and save file pickers, so you can use it to edit Guy files. Open one of the Guy files, change it, save it, and read it back into your Guy Serializer. What happens if you add invalid XML? What if you change the card suit or value so it doesn't match a valid enum value?
- Try adding or removing the DataMember names ([DataMember(Name="...")]). What does that do to the XML? What happens when you update the contract and then try to load a previously saved XML file? Can you fix the XML file to make it work?
- Try changing the namespace of the Card data contract. What happens to the XML?

# THERE ARE NO DUMB QUESTIONS

Q: Q: Sometimes I make a change in my XAML or my code, and the IDE's designer gives me a message that I need to rebuild. What's going on?

A: A: The XAML designer in the IDE is really clever. It's able to show you an updated page in real time as you make changes to your XAML code. You already know that when the XAML uses static resources, that adds object references to the Page class. Well, those objects need to get instantiated in order for them to be displayed in the designer. If you make a change to the class that's being used for a static resource, the designer doesn't get updated until you rebuild that class. That makes sense — the IDE rebuilds your project only when you ask it to, and until you do that it doesn't actually have the compiled code in memory that it needs to instantiate the static resources.

You can use the IDE to see exactly how this works. Open your Guy Serializer and edit the Guy.ToString() method to add some extra words to the return value. Then go back to the main page designer. It's still showing the old output. Now choose Rebuild from the Build menu. The designer will update itself as soon as the code finishes rebuilding. Try making another change, but don't rebuild yet. Instead, add another TextBlock that's bound to a Guy object. The IDE will use the old version of the object until you rebuild.

Q: Q: I'm confused about namespaces. How is the namespace in the program different from the one in an XML file?

A: A: Let's take a step back and understand why namespaces are necessary. C#, XML files, the Windows filesystem, and web pages all use different (but often related) naming systems to give each class, XML document, file, or web page its own unique name. So why is this important? Well, let's say back in Chapter 9, you created a class called KnownFolders to help Brian keep track of excuse folders. Uh-oh! Now you find out that the .NET Framework for Windows Store already has a KnownFolders class. No worries. The .NET KnownFolders class is in the Windows.Storage namespace, so it can exist happily alongside your class with the same name, and that's called **disambiguation**.

Data contracts also need to disambiguate. You've seen several different versions of a Guy class throughout this book. What if you wanted to have two different contracts to serialize different versions of Guy? You can put them in different namespaces to disambiguate them. And it makes sense that these namespaces would be separate from the ones for your classes, because you can't really confuse classes and contracts.

One more thing. Your WPF applications can use the same OpenFileDialog and SaveFileDialog classes that you used in your WinForms projects. Here's an MSDN page that has more information and code samples:

http://msdn.microsoft.com/en-us/library/aa969773.aspx

# Chapter 12

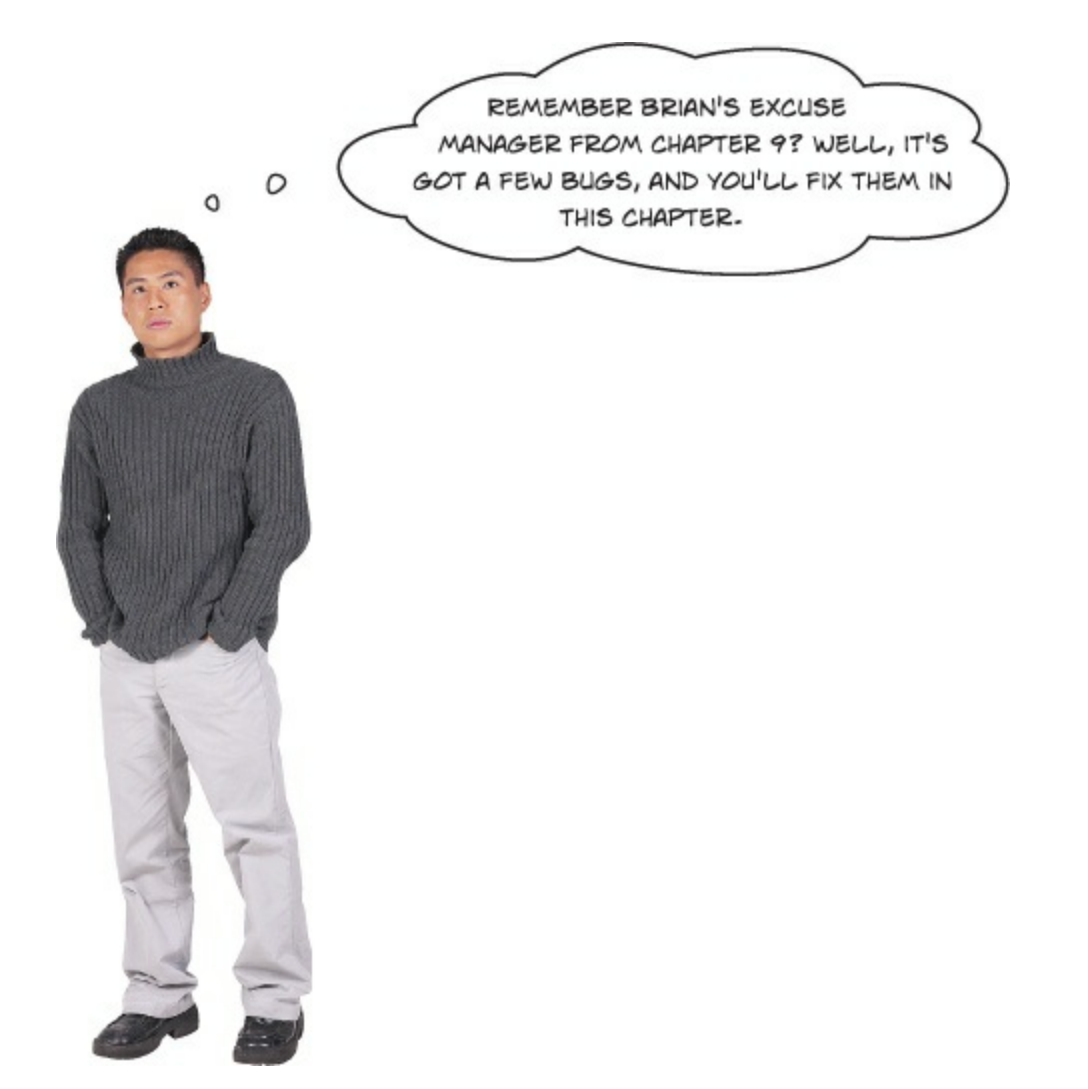

# Exception handling works the same in WPF as it does in WinForms and Windows Store.

If you flip through the replacement pages for Chapter 12, you'll notice that there's no XAML. That's because the material on exception handling that we cover in *Head First C#* is basically the same whether you're working on a WPF application, a WinForms program, a Windows Store app, or even a console application.

Here's how you should use this appendix for Chapter 12:

- Read through There are no Dumb Questions in the book, including the "Sharpen your Pencil" exercise.
- Use the appendix replacement pages for Brian's code did something unexpected and 577.
- Read All exception objects inherit from Exception and The debugger helps you track down and prevent exceptions in your code in the book.
- Follow Use the IDE's debugger to ferret out exactly what went wrong in the Excuse Manager–If you have code that ALWAYS should run, use a finally block in this appendix, and skip 591 in the main part of the book.
- Finish the rest of the chapter in the book.
- Then do all of Chapter 13 in the book, too!

Once you're done with this chapter, you can go straight through Chapter 13 in the book. It doesn't depend on Windows 8 or Windows Store apps at all.

# Brian's code did something unexpected

This appendix depends on the Excuse Manager WinForms app that you built in Chapter 9. If your code doesn't match the code in the appendix, you can download it from http://headfirstlabs.com/hfcsharp.

When Brian wrote his Excuse Manager, he never expected the user to try to pull a random excuse out of an empty directory.

# DO THIS!

• The problem happened when Brian pointed his Excuse Manager program at an empty folder on his laptop and clicked the Random Excuse button. Let's take a look at it and see if we can figure out what went wrong. Here's the unhandled exception window that popped up when he ran the program in the IDE:

| Microsoft Visual Studio Express 2012 for Windows Desktop                                                  |    |
|----------------------------------------------------------------------------------------------------|----|
| An unhandled exception of type 'System.IndexOutOfRangeException' occurred in ExcuseManager_Serialized.exe | ^  |
| Additional information: Index was outside the bounds of the array.                                        |    |
|                                                                                                    |    |
|                                                                                                    | ~  |
| Break when this exception type is thrown                                                                  |    |
| Open Exception Settings                                                                                   |    |
|                                                                                                    |    |
| <u>B</u> reak <u>Continue</u> Igno                                                                        | re |

• ② OK, that's a good starting point. It's telling us that there's some value that doesn't fall inside some range. Clicking the Break button drops the IDE back into the debugger, with the execution halted on a specific line of code:

| public | c Excuse(Random random, string folder)                                  |
|--------|-------------------------------------------------------------------------|
| {      |                                                                         |
| -      | <pre>string[] fileNames = Directory.GetFiles(folder, "*.excuse");</pre> |
| ¢      | <pre>OpenFile(fileNames[random.Next(fileNames.Length)]);</pre>          |
|        |                                                                         |

• 3 Let's use the Watch window to track down the problem. Add a watch for fileNames.Length. Looks like that returns 0. Try adding a watch for random.Next(fileNames.Length). That returns 0, too. So add a watch for

fileNames[random.Next(fileNames.Length)]. This time the Value column in the Watch window has the same error message that you saw in step 1: "Out of bounds array index."

| Name                                       | Value                     |            |
|--------------------------------------------|---------------------------|------------|
| fileNames.Length                           | 0                         |            |
| random.Next(fileNames.Length)              | 0                         | <b>C</b> 3 |
| S fileNames[random.Next(fileNames.Length)] | Out of bounds array index | <b>C</b> 5 |

# NOTE

You can call methods and use indexers in the Watch window. When one of those things throws an exception, you'll see that exception in the Watch window, too.

• 4 So what happened? It turns out that Directory.GetFiles() returns an empty array when you point it at an empty folder. So

fileNames.Length is zero, and passing 0 to Random.Next() will always return 0 as well. Try to get the 0th element of an empty array and your program will throw a System.IndexOutOfRangeException, with the message "Index was outside the bounds of the array."

Now that we know what the problem is, we can fix it. All we need to do is check to see if the selected folder has excuses in it before we try to load a random excuse from it:

```
private void randomExcuse_Click(object sender, EventArgs e)
{
    if (Directory.GetFiles(selectedFolder).Length == 0)
        MessageBox.Show("There are no excuse files in the selected folder.");
    else if (CheckChanged())
    {
        currentExcuse = new Excuse(random, selectedFolder);
        UpdateForm(false);
    }
}

By checking for excuse
files in the folder before
we create the Excuse
object, we can prevent
the exception from being
thrown—and display a
helpful dialog, too.
```

What do you think about that solution? Does it make the most sense to put it in the form, or would it be better to find a way to encapsulate it inside the Excuse class?

OH, I GET IT - EXCEPTIONS AREN'T ALWAYS BAD. SOMETIMES THEY IDENTIFY BUGS, BUT A LOT OF THE TIME THEY'RE JUST TELLING ME THAT SOMETHING HAPPENED THAT WAS DIFFERENT 0 FROM WHAT I EXPECTED.

# That's right. Exceptions are a really useful tool that you can use to find places where your code acts in ways you don't expect.

A lot of programmers get frustrated the first time they see an exception. But exceptions are really useful, and you can use them to your advantage. When you see an exception, it's giving you a lot of clues to help you figure out when your code is reacting to a situation that you didn't anticipate. And that's good for you: it lets you know about a new scenario that your program has to handle, and it gives you an opportunity to **do something about it**.

# Use the IDE's debugger to ferret out exactly what went wrong in the Excuse Manager

Let's use the debugger to take a closer look at the problem that we ran into in the Excuse Manager. You've probably been using the debugger a lot over the last few chapters, but we'll go through it step by step anyway to make sure we don't leave out any details.

# DEBUG THIS

# • **1** ADD A BREAKPOINT TO THE RANDOM BUTTON'S EVENT HANDLER.

You've got a starting point — the exception happens when the Random Excuse button is clicked after an empty folder is selected. So open up the button's event handler and use Debug $\rightarrow$ Toggle Breakpoint (F9) to add a breakpoint to the first line of the method. Start debugging, **choose an empty folder**, and then click the Random button to make your program break at the breakpoint:

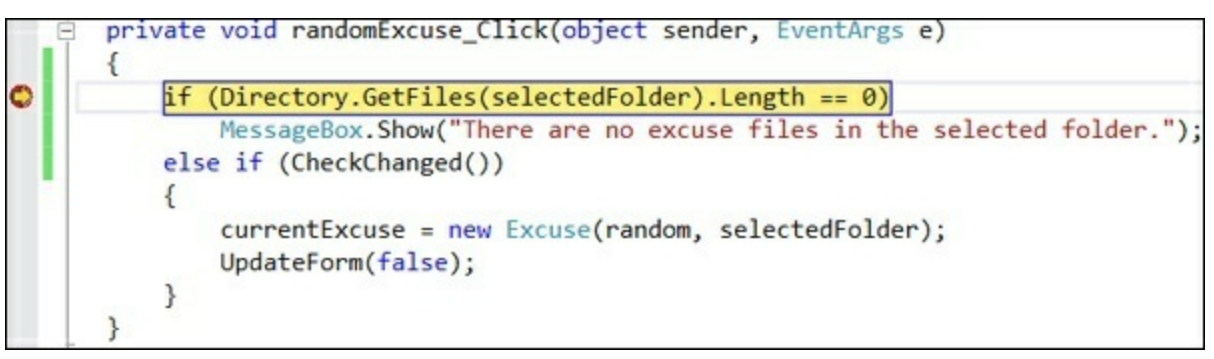

# • ② STEP INTO THE EXCUSE CONSTRUCTOR.

We want to reproduce the problem, but we already added code to get past it. No problem. Right-click on the line currentExcuse = new Excuse(random, selectedFolder); and choose Set Next Statement (Ctrl+Shift+F10). Then use Step Into (F11) to step into the constructor:

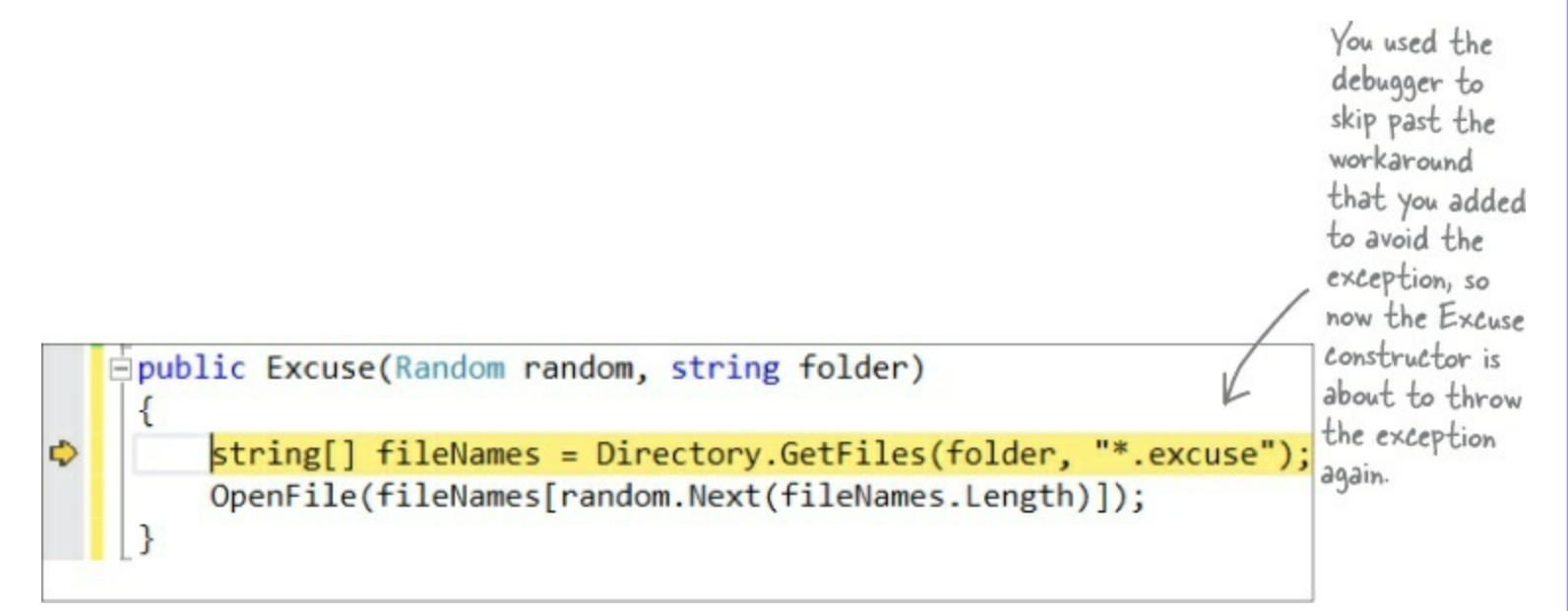

# • ③ STEP THROUGH THE PROGRAM UNTIL IT THROWS THE EXCEPTION.

You've already seen how handy the Watch window is. Now we'll use it to reproduce the exception. Choose Step Over (F10) twice to get your program to throw the exception. Then use the IDE to select fileNames.Length, right-click on it, and choose Add Watch to add a watch. Then do it again for random.Next(fileNames.Length) and

fileNames[random.Next(fileNames.Length)]:

| Vatch 1                                    |                           | <b>-</b> × |
|--------------------------------------------|---------------------------|------------|
| Name                                       | Value                     | 4          |
| fileNames.Length                           | 0                         |            |
| random.Next(fileNames.Length)              | 0                         | 62         |
| 😢 fileNames[random.Next(fileNames.Length)] | Out of bounds array index | C2 -       |

The Watch window has another very useful feature. It lets you **change the value** of variables and fields that it's displaying, and it even lets you **execute methods and create new objects**. When you do, it displays its reevaluate icon **w** that you can click to tell it to execute that method again.

## • **4** ADD A WATCH FOR THE EXCEPTION OBJECT.

Debugging is a little like *performing a forensic crime scene investigation on your program*. You don't necessarily know what you're looking for until you find it, so you need to use your debugger "CSI kit" to follow clues and track down the culprit. One important tool is adding *sexception* to the Watch window, because it shows you the contents of the Exception object that's been thrown:

| Name                                    | Value                                                | Туре                         | - |
|-----------------------------------------|------------------------------------------------------|------------------------------|---|
| 🗆 🤗 Sexception                          | {"Index was outside the bounds of the array."}       | System.Exception {System.In  |   |
| Image: System.IndexOutOfRangeException] | {"Index was outside the bounds of the array."}       | System.IndexOutOfRangeExc    | ( |
| 🕀 🔑 Data                                | {System.Collections.ListDictionaryInternal}          | System.Collections.IDictiona | 8 |
| 🔑 HelpLink                              | null                                                 | string                       |   |
| 🔑 HResult                               | -2146233080                                          | int                          |   |
| 🕀 🔑 InnerException                      | null                                                 | System.Exception             |   |
| Message                                 | "Index was outside the bounds of the array Q $\cdot$ | <ul> <li>string</li> </ul>   |   |
| Source                                  | "ExcuseManager_Serialized" Q •                       | - string                     |   |
| StackTrace                              | " at ExcuseManager Serialized.Excusecto Q            | string                       | - |

When you get an exception, you can go back and reproduce it in the debugger and use the Exception object to help you fix your code.

# THERE ARE NO DUMB QUESTIONS

#### Q: Q: How do I know where to put a breakpoint?

A: A: That's a really good question, and there's no one right answer. When your code throws an exception, it's always a good idea to start with the statement that threw it. But usually, the problem actually happened earlier in the program, and the exception is just fallout from it. For example, the statement that throws a divide-by-zero error could be dividing values that were generated 10 statements earlier but just haven't been used yet. So there's no one good answer to where you should put a breakpoint, because every situation is different. But as long as you've got a good idea of how your code works, you should be able to figure out a good starting point.

#### Q: Q: Can I run any method in the Watch window?

A: A: Yes. Any statement that's valid in your program will work inside the Watch window, even things that make absolutely no sense to run inside a Watch window. Here's an example. Bring up a program, start it running, break it, and then **add this to the Watch window**: System.Threading.Thread.Sleep(2000). That method causes your program to delay for two seconds.There's no reason you'd ever do that in real life, but it's interesting to see what happens: the IDE will block and you'll get a wait cursor for two seconds while the method evaluates. Then, since sleep() has no return value, the Watch window will display the value Expression has been evaluated and has no value to let you know that it didn't return anything. But it did evaluate it. Not only that, but it displays IntelliSense pop-ups to help you type code into the window. That's useful because it shows the available properties and methods for objects currently in memory.

#### Q: Q: Wait, so isn't it possible for me to run something in the Watch window that'll change the way my program runs?

A: A: Yes! Not permanently, but it can definitely affect your program's output. But even better, just *hovering* over fields inside the debugger can cause your program to change its behavior, because hovering over a property *executes its* get *accessor*. If you have a property that has a get accessor that executes a method, then hovering over that property will cause that method to execute. And if that method sets a value in your program, then that value will stay set if you run the program again. And that can cause some pretty unpredictable results inside the debugger. Programmers have a name for results that seem to be unpredictable and random: they're called **heisenbugs** (which is a joke that makes sense to physicists and cats trapped in boxes).

#### When you run your program inside the IDE, an unhandled exception will cause it to break as if it had run into a breakpoint.

# Uh-oh — the code's still got problems...

Brian was happily using his Excuse Manager when he accidentally chose a folder full of files that weren't created by the Excuse Manager. Let's see what happens when he tries to load one of them....

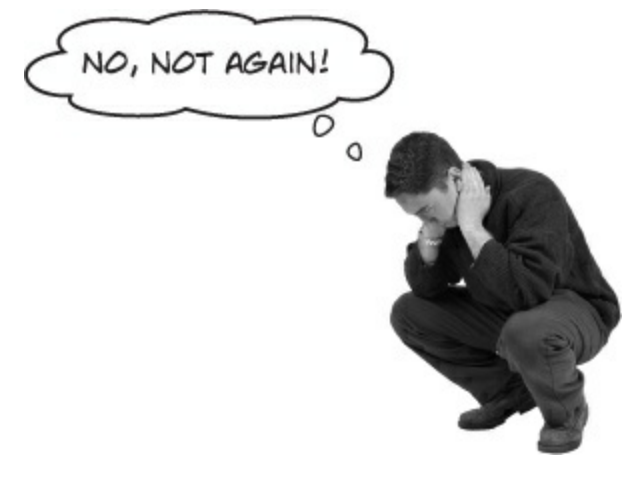

- • You can re-create Brian's problem. Take a random file that isn't a serialized excuse and give it the .excuse file extension.
- ② Pop open the Excuse Manager in the IDE and open up the file you created. It throws an exception! Look at the message, then click the Break button to start investigating.

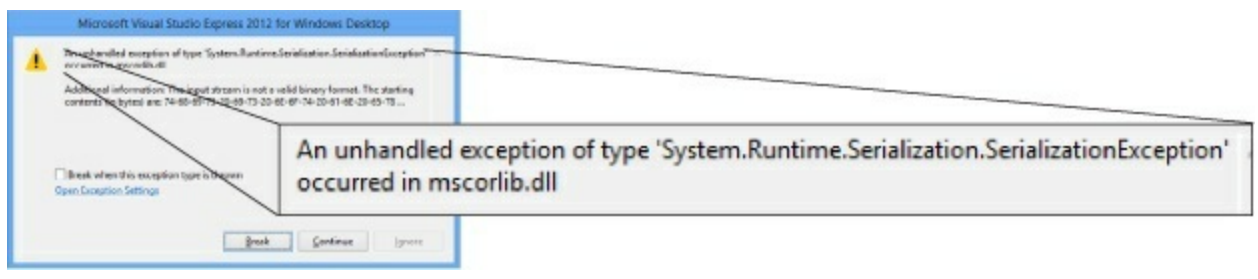

• Open up the Locals window and expand \$exception (you can also enter it into the Watch window). Take a close look at its members to see if you can figure out what went wrong.

| Name                                                | Value                                                          | Туре                                   | * |
|-----------------------------------------------------|----------------------------------------------------------------|----------------------------------------|---|
| Sexception                                          | {"The input stream is not a valid binary format. The starting  | System.Exception (System.R             |   |
| System.Runtime.Serialization.SerializationException | {"The input stream is not a valid binary format. The starting  | System.Runtime.Serialization           |   |
| The input stream is not a valid binary f            | ormat.                                                         | System.Collections.IDictiona<br>string |   |
|                                                     | -2146233076                                                    | int                                    |   |
| 🗄 🔑 InnerException                                  | null                                                           | System.Exception                       |   |
| Nessage                                             | "The input stream is not a valid binary format. The starti Q - | string                                 |   |
| Source                                              | "mscorlib" Q -                                                 | string                                 |   |
| StackTrace                                          | " at System Runtime Serialization Formatters Rinary Ser Q +    | string                                 | - |

DO YOU SEE WHY THE PROGRAM THREW THE EXCEPTION? DOES IT MAKE SENSE FOR THE PROGRAM TO CRASH IF IT ENCOUNTERS AN INVALID EXCUSE XML FILE? CAN YOU THINK OF ANYTHING YOU CAN DO ABOUT THIS?

CAN YOU THINK OF ANYTHING YOU CAN DO ABOUT THIS?

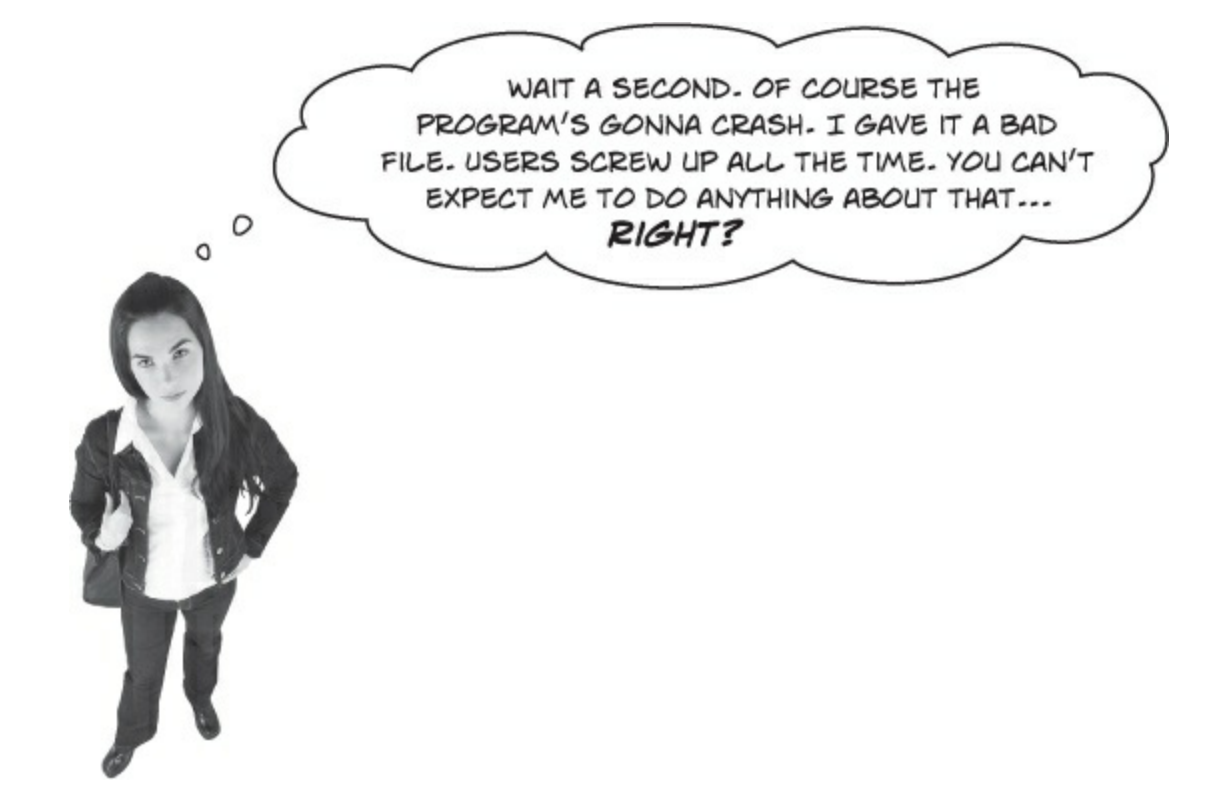

# Actually, there is something you can do about it.

Yes, it's true that users screw up all the time. That's a fact of life. But that doesn't mean you can't do anything about it. There's a name for programs that deal with bad data, malformed input, and other unexpected situations gracefully: they're called **robust** programs. And C# gives you some really powerful exception handling tools to help you make your programs more robust. Because while you *can't* control what your users do, you *can* make sure that your program doesn't crash when they do it.

## NOTE

ro-bust, adj.

sturdy in construction; able to withstand or overcome adverse conditions. After the Tacoma Narrows Bridge disaster, the civil engineering team looked for a more **robust** design for the bridge that would replace it.

# WATCH IT!

Serializers will throw an exception if there's anything at all wrong with a serialized file.

It's easy to get the Excuse Manager to throw a serializationException — just feed it any file that's not a serialized Excuse object. When you try to deserialize an object from a file, DataContractSerializer expects the file to contain a serialized object that matches the contract of the class that it's trying to read. If the file contains anything else, almost anything at all, then the ReadObject() method will throw a SerializationException.

## NOTE

The BinaryFormatter class will also throw a SeralizationException if you give it a file that doesn't contain exactly the right serialized object. It's even more finicky than DataContractSerializer!

# Handle exceptions with try and catch

In C#, you can basically say, "**Try** this code, and if an exception occurs, **catch** it with this *other* bit of code." The part of the code you're trying is the **try block**, and the part where you deal with exceptions is called the **catch block**. In the catch block, you can do things like print a friendly error message instead of letting your program come to a screeching halt:

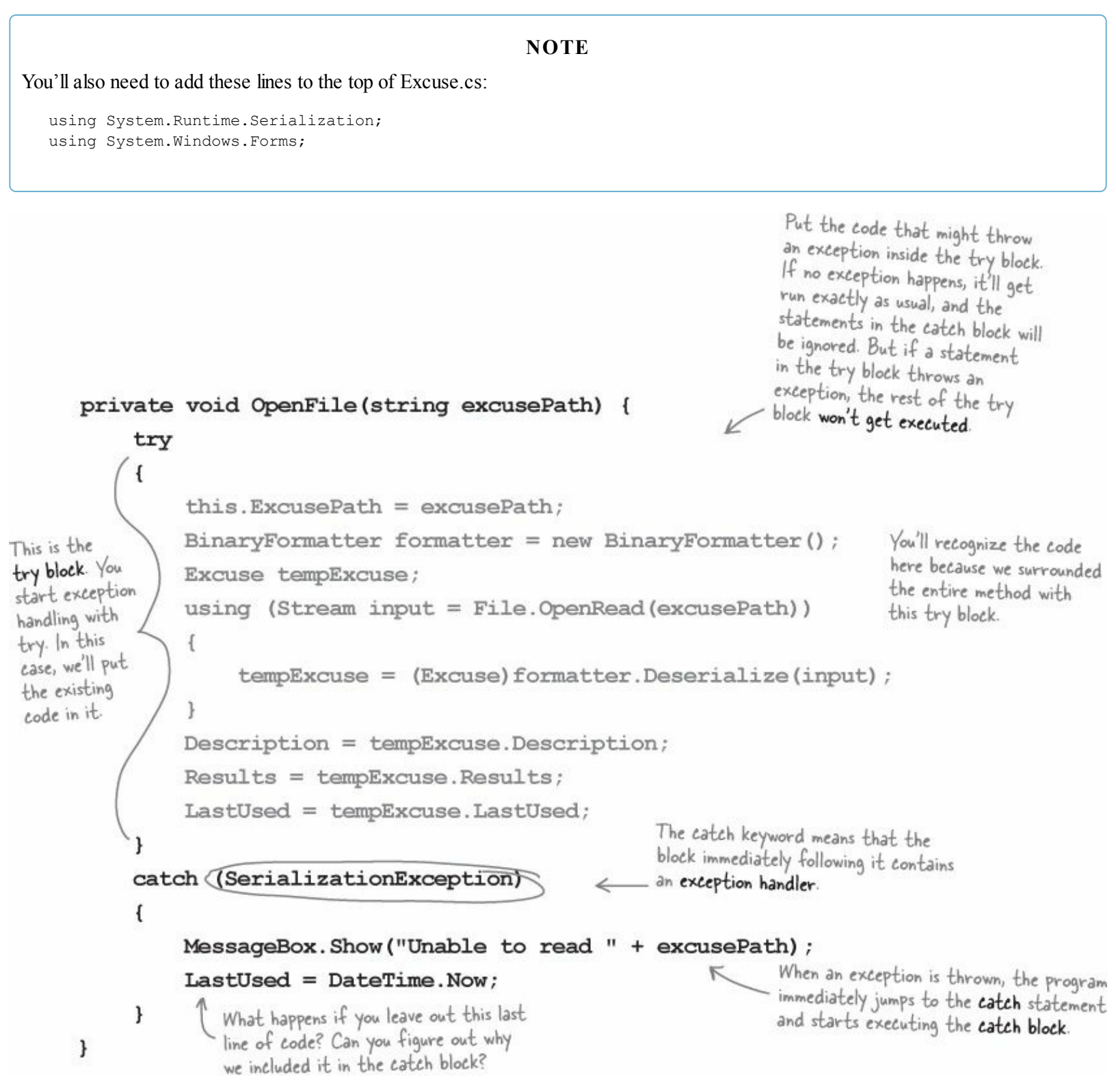

This is the simplest kind of exception handling: stop the program, write out the exception message, and keep running.

# **BRAIN POWER**

If throwing an exception makes your code automatically jump to the catch block, what happens to the objects and data you were working with before the exception happened?

# What happens when a method you want to call is risky?

Users are unpredictable. They feed all sorts of weird data into your program and click on things in ways you never expected. And that's just fine, because you can handle unexpected input with good exception handling.

• • • Let's say your user is using your code and gives it some input that it didn't expect.

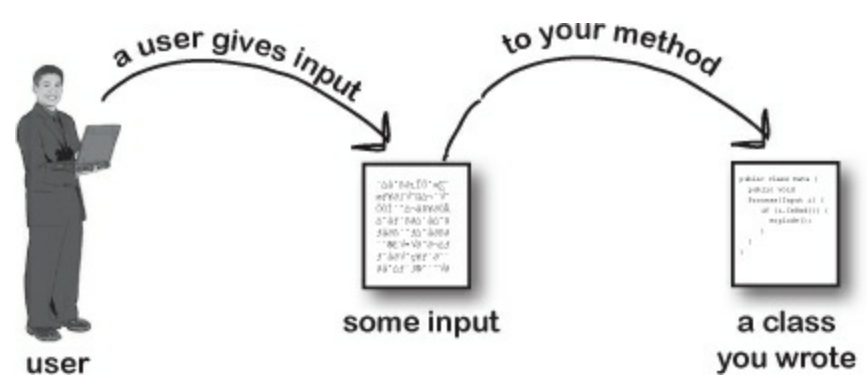

• ② That method does something risky, something that might not work at <u>runtime</u>.

NOTE "Runtime" just means "while your program is running." Some people refer to exceptions as "runtime errors."

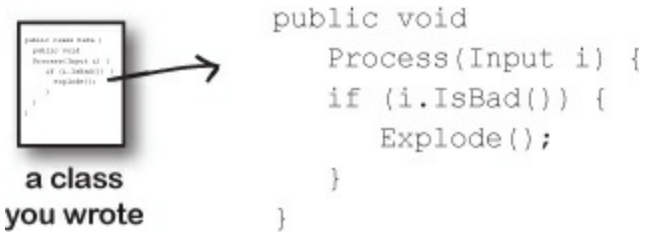

• • • You need to *know* that the method you're calling is risky.

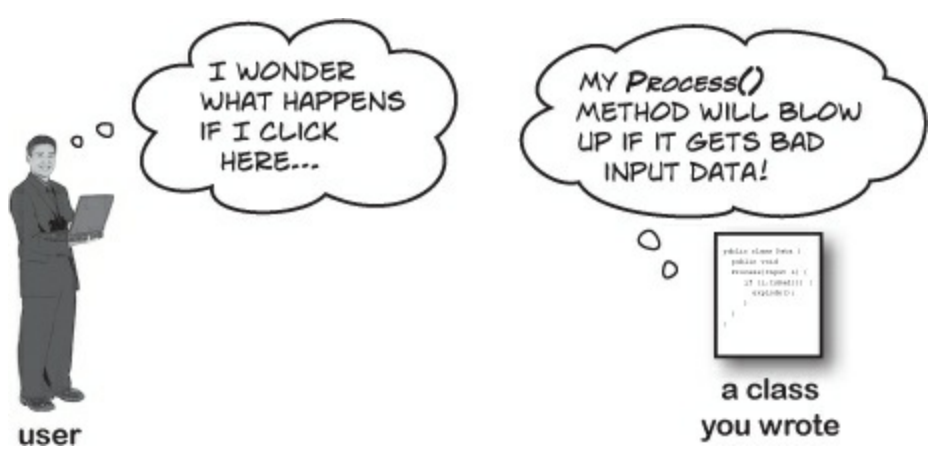

• • You then write code that can handle the failure if it does happen. You need to be prepared, just in case.

NOTE

If you can come up with a way to do a less risky thing that avoids throwing the exception, that's the best possible outcome! But some risks just can't be avoided, and that's when you want to do this.
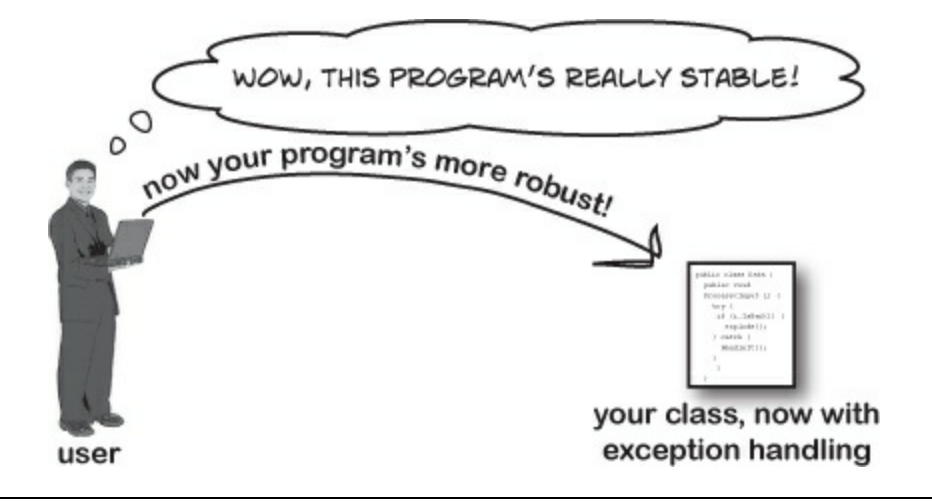

# THERE ARE NO DUMB QUESTIONS

#### $Q:\ Q:$ So when do I use try and catch?

A: A: Anytime you're writing risky code, or code that could throw an exception. The trick is figuring out which code is risky, and which code is safer. You've already seen that code that uses input provided by a user can be risky. Users give you incorrect files, words instead of numbers, and names instead of dates, and they pretty much click everywhere you could possibly imagine. A good program will take all that input and work in a calm, predictable way. It might not give the users a result they can use, but it will let them know that it found the problem and hopefully suggest a solution.

#### Q: Q: How can a program suggest a solution to a problem it doesn't even know about in advance?

A: A: That's what the catch block is for. A catch block is executed only when code in the try block throws an exception. It's your chance to make sure the user knows that something went wrong, and to let the user know that it's a situation that might be corrected.

If the Excuse Manager simply crashes when there's bad input, that's not particularly useful. But if it tries to read the input and displays garbage in the form, that's also not useful — in fact, some people might say that it's worse. But if you have the program display an error message telling the user that it couldn't read the file, then the user has an idea of what went wrong, and information that he can use to fix the problem.

#### Q: Q: So the debugger should really only be used to troubleshoot exceptions then?

A: A: No. As you've already seen many times throughout the book, the debugger's a really useful tool that you can use to examine any code you've written. Sometimes it's useful to step through your code and check the values of certain fields and variables — like when you've got a really complex method and you want to make sure it's working properly.

But as you may have guessed from the name "debugger," its most common use is to track down and remove bugs. Sometimes those bugs are exceptions that get thrown. But a lot of the time, you'll be using the debugger to try to find other kinds of problems, like code that gives a result that you don't expect.

#### Q: Q: I'm not sure I totally got what you did with the Watch window.

A: A: When you're debugging a program, you usually want to pay attention to how a few variables and fields change. That's where the Watch window comes in. If you add watches for a few variables, the Watch window updates their values every time you step into, out of, or over code. That lets you monitor exactly what happens to them after every statement, which can be really useful when you're trying to track down a problem. The Watch window also lets you type in any statement you want, and even call methods, and the IDE will evaluate it and display the results. If the statement updates any of the fields and variables in your program, then it does that, too. That lets you change values while your program is running, which can be another really useful tool for reproducing exceptions and other bugs.

#### ΝΟΤΕ

Any changes you make in the Watch window just affect the data in memory, and last only as long as the program is running. Restart your program, and values that you changed will be undone.

The catch block is executed only when code in the try block throws an exception. It gives you a chance to make sure your user has the information to fix the problem.

# Use the debugger to follow the try/catch flow

An important part of exception handling is that when a statement in your try block throws an exception, the rest of the code in the block gets **short-circuited**. The program's execution immediately jumps to the first line in the catch block. *But don't take our word for it...* 

## **DEBUG THIS**

- • Add the try/catch from a few pages ago to your Excuse Manager app's ReadExcuseAsync() method. Then place a breakpoint on the opening bracket { in the try block.
- ② Start debugging your app and open up a file that's **not a valid excuse file** (but still has the *.excuse* extension). When the debugger breaks on your breakpoint, click the Step Over button (or F10) five times to get to the statement that calls ReadObject() to deserialize the Excuse object. Here's what your debugger screen should look like:

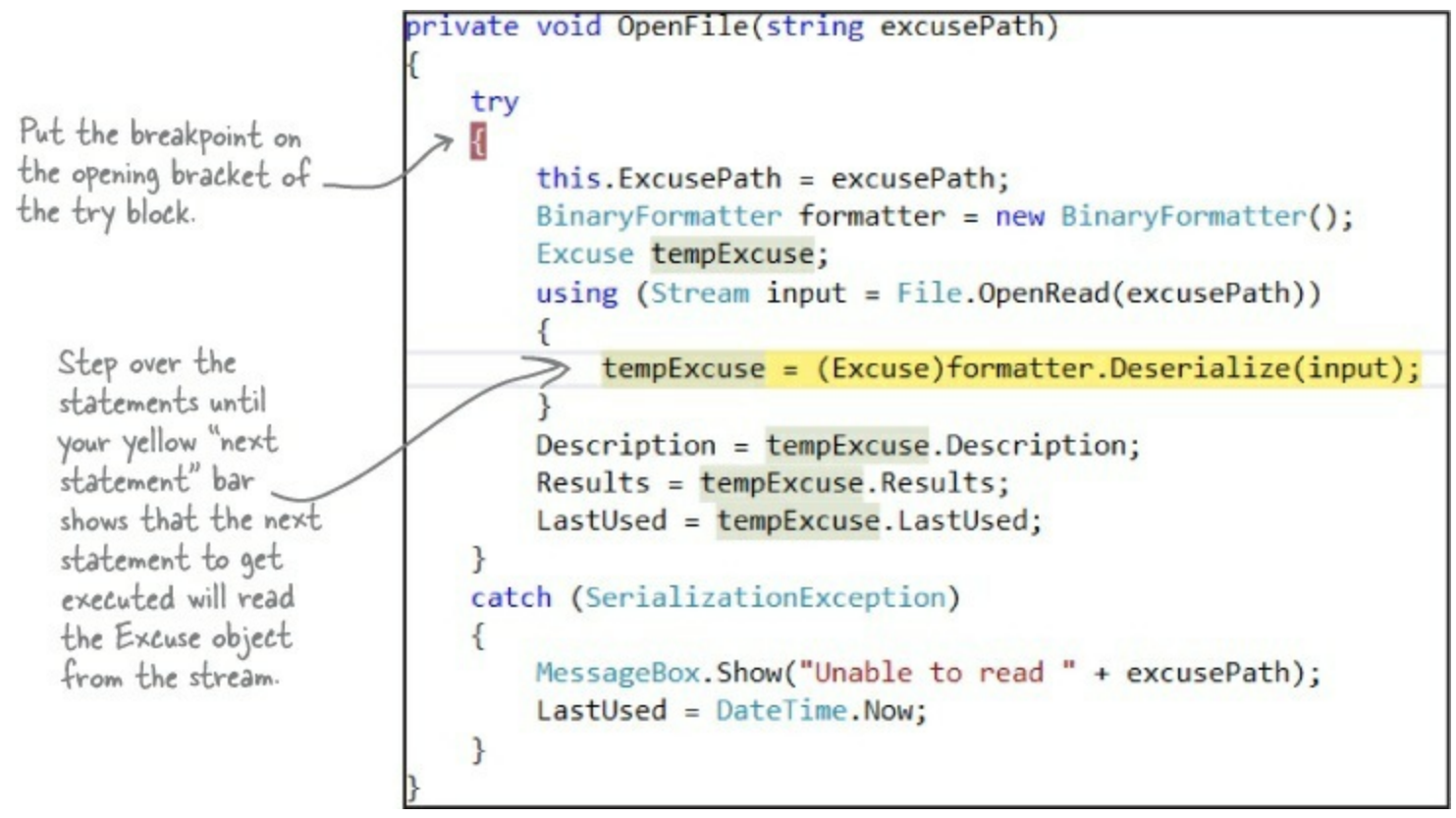

• Step over the next statement. As soon as the debugger executes the Deserialize() statement, the exception is thrown and the program short-circuits right past the rest of the method and jumps straight to the catch block.

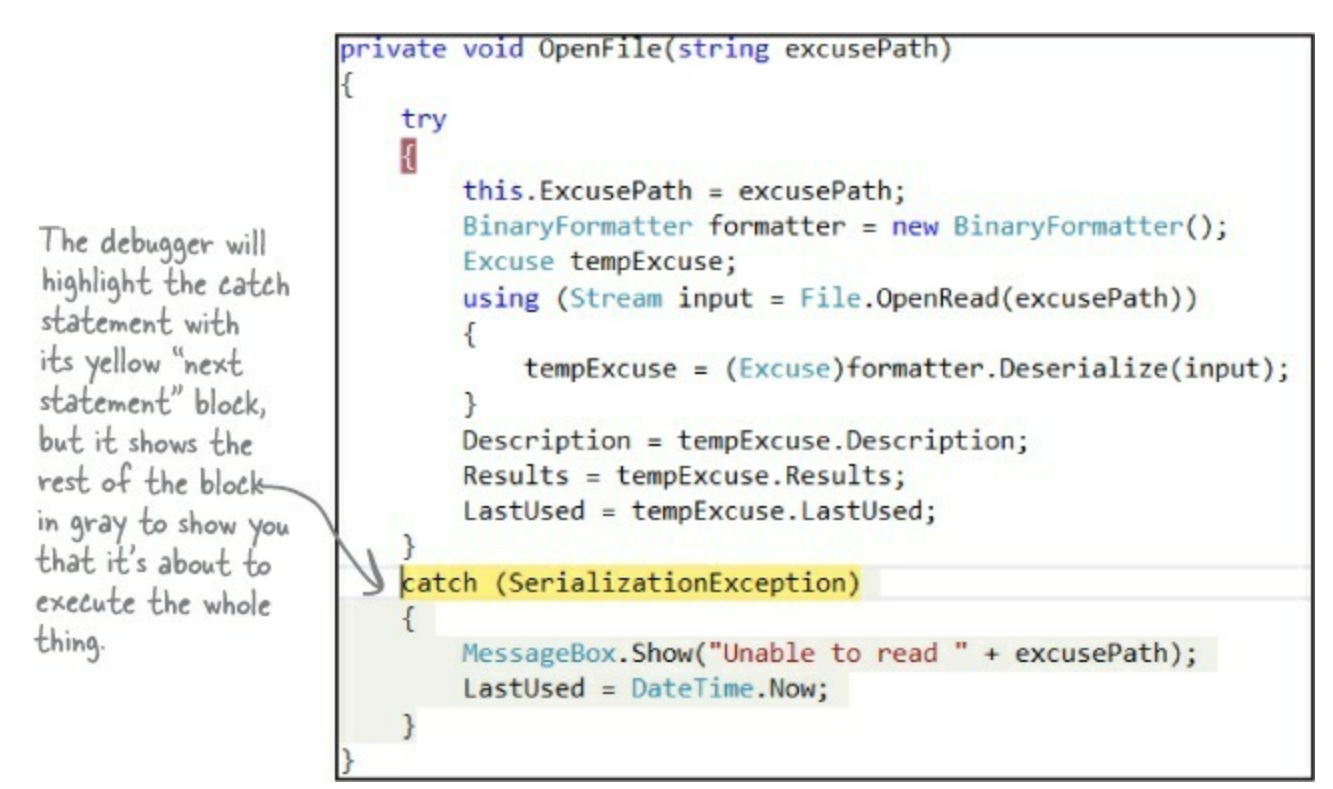

• ④ Start the program again by pressing the Continue button (or F5). It'll begin running the program again, starting with whatever's highlighted by the yellow "next statement" block — in this case, the catch block. It will just display the dialog and then act as if nothing happened. The ugly crash has now been handled.

## WATCH IT!

### Keep risky code out of the constructor!

You've noticed by now that a constructor doesn't have a return value, not even void. That's because a constructor doesn't actually return anything. Its only purpose is to initialize an object — which is a problem for exception handling inside the constructor. When an exception is thrown inside the constructor, then the statement that tried to instantiate the class won't end up with an instance of the object.

Here's a career tip: a lot of C# programming job interviews include a question about how you deal with exceptions in a constructor.

# If you have code that should <u>ALWAYS</u> run, use a finally block

When your program throws an exception, a couple of things can happen. If the exception *isn't* handled, your program will stop processing and crash. If the exception *is* handled, your code jumps to the catch block. But what about the rest of the code in your try block? What if you were closing a stream, or cleaning up important resources? That code needs to run, even if an exception occurs, or you're going to make a mess of your program's state. That's where the finally block comes in really handy. It comes after the try and catch blocks. The finally block always runs, whether or not an exception was thrown.

```
private void OpenFile(string excusePath) {
           try {
                this.ExcusePath = excusePath;
                BinaryFormatter formatter = new BinaryFormatter();
                Excuse tempExcuse;
                using (Stream input = File.OpenRead(excusePath))
                ł
                     tempExcuse = (Excuse)formatter.Deserialize(input);
If there is no
                }
exception thrown
                Description = tempExcuse.Description;
during the try
                Results = tempExcuse.Results;
block, the code
in the finally
                LastUsed = tempExcuse.LastUsed;
block will execute ,
after the try
block completes. catch (SerializationException) {
If there's an
                MessageBox.Show("Unable to read " + excusePath);
exception handled
                LastUsed = DateTime.Now;
by a catch block,
then it will
short-circuit as finally
usual, and then
           ł
run the finally
                // Any code here will get executed no matter what
           >
block after the
catch block.
           }
      }
```

Always catch specific exceptions like serializationException. You typically follow a catch statement with a specific kind of exception telling it what to catch. It's valid C# code to just have catch (Exception) and you can even leave the exception type out and just use catch. When you do that, it catches all exceptions, no matter what type of exception is thrown. But it's a *really bad practice to have a catch-all exception handler* like that. Your code should always catch as specific an exception as possible.

Reminder: Once you finish Chapter 12, you can go straight through Chapter 13 in the book. It doesn't depend on Windows 8 or Windows Store apps at all.

# **Chapter 14**

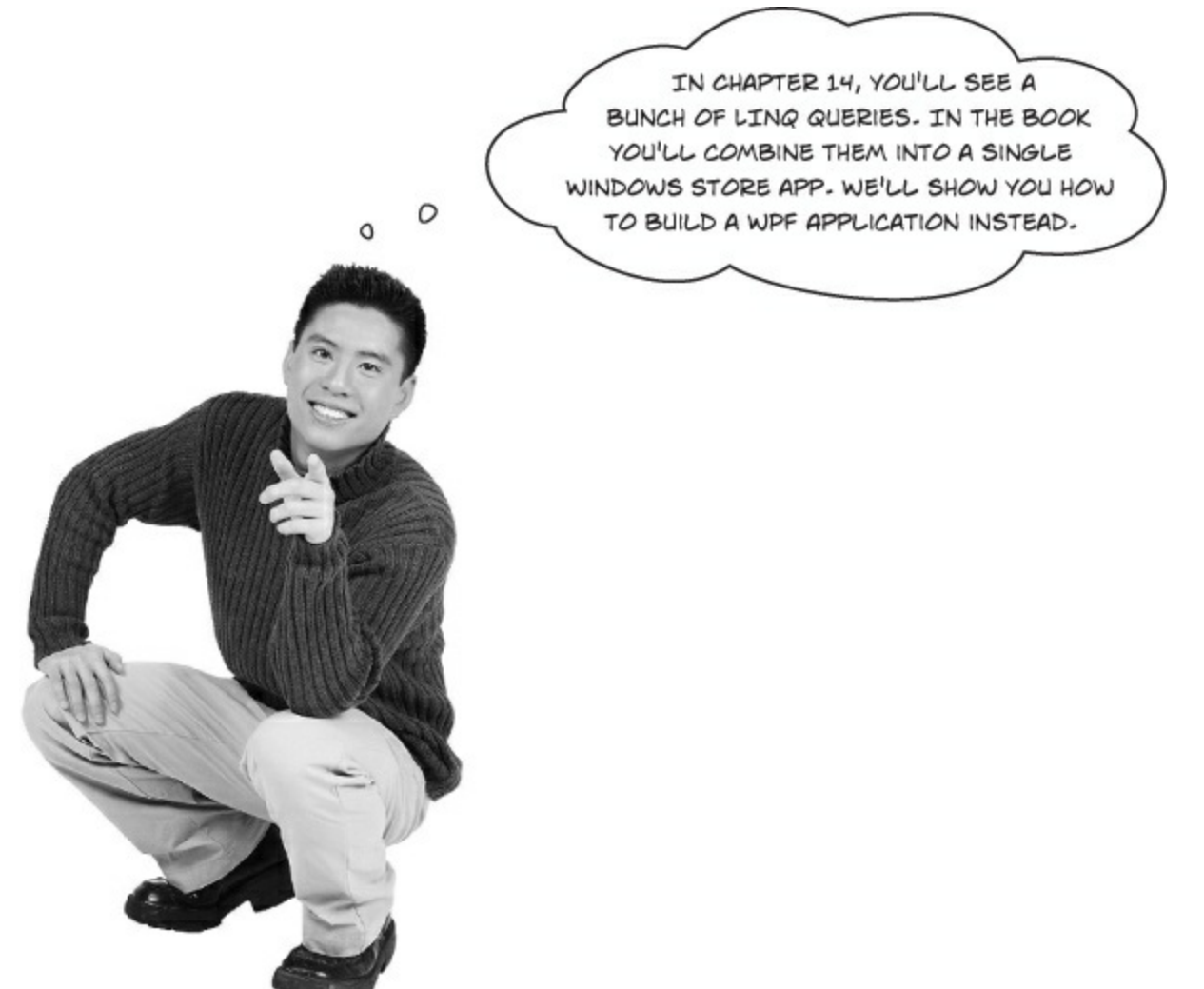

# LINQ works with any kind of C# program.

When you read Chapter 14 in the main part of the book, you'll see that it's structured differently from other chapters. It has a series of increasingly complex LINQ queries, and small console apps to demonstrate each of them. Throughout the chapter, you'll also see exercises to build a Windows Store app that combines all the queries into a single user interface. Over the next few pages of this appendix, we'll show you how to build a WPF application that executes those same queries. Here's how we recommend you use this appendix with Chapter 14:

- Read through Jimmy could use some help in the book.
- Even though pages in the chapter through 665 are about building a Windows Store app, read them
   — especially the parts about anonymous types. It will help to get a sense of how the Comic,
   ComicQuery, and ComicQueryManager classes work.
- LINQ is versatile and Note describe more LINQ queries. You can skim Add the new queries to Jimmy's app and 669, because those are more Windows Store-related pages.
- Read Bullet Points-There are no Dumb Questions, but don't do the exercise in Bullet Points.
- You can skip the rest of the chapter, because it's related to Windows Store apps. Instead, follow the replacement There are no Dumb Questions-683.

# **Build a WPF comic query application**

When you read through Chapter 14 in the book, you saw that we built a Windows Store app to execute the LINQ queries throughout the chapter. Since we followed the principle of separation of concerns, the classes for managing data and issuing queries were separated from the code that created the user interface. That let us **reuse the same data and query management classes** to build another app using the Visual Studio Split App template. Now we'll be able to take advantage of the same separation of concerns and build a WPF application using the same data and query classes.

## **DO THIS!**

# • ① CREATE A NEW WPF APPLICATION AND ADD EXISTING CLASSES AND IMAGES FROM THE COMIC APP.

Before you start this project, you'll need to download source code to the JimmysComics app from Chapter 14. See the Head First Labs website (http://headfirstlabs.com/hfcsharp) for a link to the source code.

Once you've got the source code, you'll build a new WPF application called JimmysComics. Then right-click on the project name in the Solution Explorer and choose "Add Existing Item" to add the following items from the Windows Store app we built in the book (you can download the source from the book's website):

Purchase.cs Comic.cs ComicQuery.cs ComicQueryManager.cs PriceRange.cs. The following files are in the Assets folder: bluegray\_250x250.jpg, bluegray\_250x250.jpg, captain\_amazing\_250x250.jpg, captain\_amazing\_zoom\_250x250.jpg — add them to the root level of your WPF application so they're alongside your XAML and C# files.

If you give your project a different name, make sure you change the namespace for the C# files you added to match your project's namespace.

Your Solution Explorer should look like this:

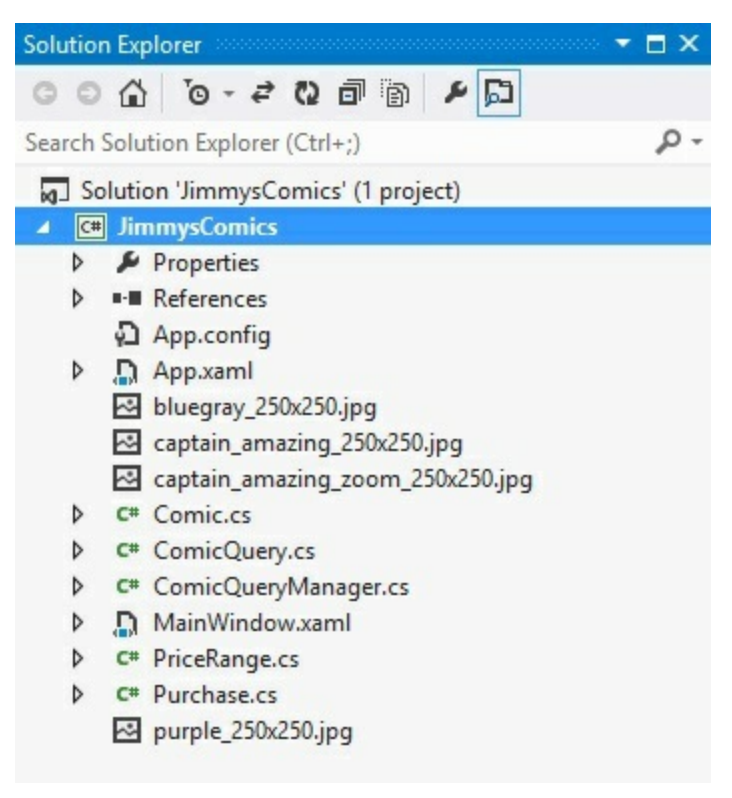

You'll also need to select each image file in the Solution Explorer and use the Properties window to set "Build Action" to

content and "Copy to Output Directory" to Copy always. Here's what it looks like - make sure you do this for each of the .jpg files that you added:

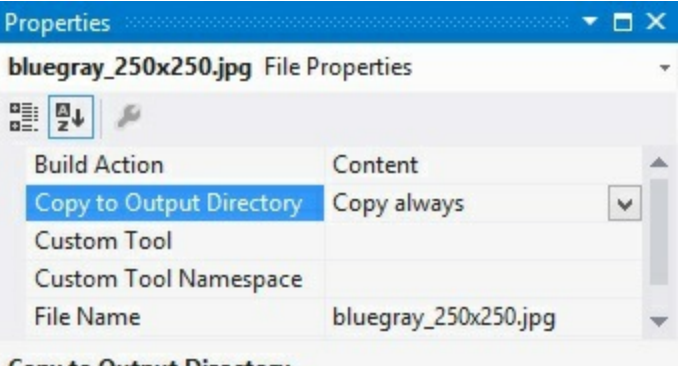

# Copy to Output Directory

Specifies the source file will be copied to the output directory.

#### **2** MAKE TWO MODIFICATIONS TO COMICQUERYMANAGER.CS.

There are two small changes you'll need to make to ComicQueryManager.cs. WPF applications cannot use the Windows.UI namespace because it's only part of the .NET Framework for Windows Store. You'll need to change the using statements at the top to replace "Windows.UI" with "System.Windows":

```
using System.Collections.ObjectModel;
using System.Windows.Media.Imaging;
```

And WPF applications load images slightly differently from Windows Store apps, so you'll need to change the CreateImageFromAssets() method in ComicQueryManager. Here's the new method:

```
private static BitmapImage CreateImageFromAssets(string imageFilename)
     try
     ł
           Uri uri = new Uri(imageFilename, UriKind.RelativeOrAbsolute);
           return new BitmapImage(uri);
                                                                  You copied the .jpg files into your
project's top-level folder. This
new CreatelmageFromAssets()
method will load those files.
     catch (System. IO. IOException)
           return new BitmapImage();
```

**3** ADD CODE-BEHIND FOR THE MAIN WINDOW. Here's all the code-behind you'll need for MainWindow.xaml.cs.

```
public partial class MainWindow : Window
£
    ComicQueryManager comicQueryManager;
    public MainWindow()
    {
        InitializeComponent();
        comicQueryManager = FindResource("comicQueryManager") as ComicQueryManager;
        comicQueryManager.UpdateQueryResults(comicQueryManager.AvailableQueries[0]);
    }
    private void ListView SelectionChanged(object sender, SelectionChangedEventArgs e)
    {
        if (e.AddedItems.Count >= 1 && e.AddedItems[0] is ComicQuery)
        ł
             comicQueryManager.CurrentQueryResults.Clear();
             comicQueryManager.UpdateQueryResults(e.AddedItems[0] as ComicQuery);
        }
    }
                     The ListView control fires its SelectionChanged
                     event whenever the user selects or deselects
                     items. The items that were selected can be
                     found in the e.Added/tems collection.
```

```
• 4 ADD THE XAML FOR THE MAIN WINDOW.
```

Here's the XAML for the main window. Remember, if you used a different project name, make sure you change JimmysComics to match your project's namespace.

```
<Window x:Class="JimmysComics.MainWindow"
                 xmlns="http://schemas.microsoft.com/winfx/2006/xaml/presentation"
                 xmlns:x="http://schemas.microsoft.com/winfx/2006/xaml"
                 xmlns:local="clr-namespace:JimmysComics"
                 Title="Jimmy's Comics" Height="350" Width="525">
             <Window.Resources>
                 <local:ComicQueryManager x:Key="comicQueryManager"/>
             </Window.Resources>
             <Grid DataContext="{StaticResource ResourceKey=comicQueryManager}">
                 <Grid.ColumnDefinitions>
This ListView's
                     <ColumnDefinition Width="2*"/>
                     <ColumnDefinition Width="3*"/>
Selection Mode is
                 </Grid.ColumnDefinitions>
set to Single so
                 <ListView SelectionMode="Single" ItemsSource="{Binding AvailableQueries}"
only one query
                            SelectionChanged="ListView SelectionChanged">
                ->
                     <ListView.ItemTemplate>
can be selected
                          <DataTemplate>
at a time.
                              <Grid Height="55" Margin="6">
                                  <Grid.ColumnDefinitions>
                                       <ColumnDefinition Width="Auto"/>
                                       <ColumnDefinition Width="*"/>
     The ListView on
                                  </Grid.ColumnDefinitions>
     the right has an
                                  <Border Width="55" Height="55">
                                       <Image Source="{Binding Image}" Stretch="UniformToFill"/>
     item template
                                  </Border>
     that displays
                                  <StackPanel Grid.Column="1" VerticalAlignment="Top" Margin="10,0,0,0">
     information about
                                       <TextBlock Text="{Binding Title}" TextWrapping="NoWrap"/>
                                       <TextBlock Text="{Binding Subtitle}" TextWrapping="NoWrap"/>
<TextBlock Text="{Binding Description}" TextWrapping="NoWrap"/>
     each query.
                                  </StackPanel>
                              </Grid>
                          </DataTemplate>
                     </ListView.ItemTemplate>
                 </ListView>
                 <ListView Grid.Column="1" SelectionMode="Single"
                            ItemsSource="{Binding CurrentQueryResults}">
                     <ListView.ItemTemplate>
                          <DataTemplate>
                              <StackPanel Orientation="Horizontal">
     The ListView on the
                                  <Image Source="{Binding Image}" Margin="0,0,20,0"
     right has an item
                                          Stretch="UniformToFill" Width="25" Height="25"
                                          VerticalAlignment="Top" HorizontalAlignment="Right"/>
     template that shows
                                   <StackPanel>
     individual items in
                                       <TextBlock Text="{Binding Title}" />
                                  </StackPanel>
     the query results.
                              </StackPanel>
                          </DataTemplate>
                     </ListView.ItemTemplate>
                 </ListView>
            </Grid>
        </Window>
```

When you run the app, the queries appear on the left, and the results of the selected query appear on the right.

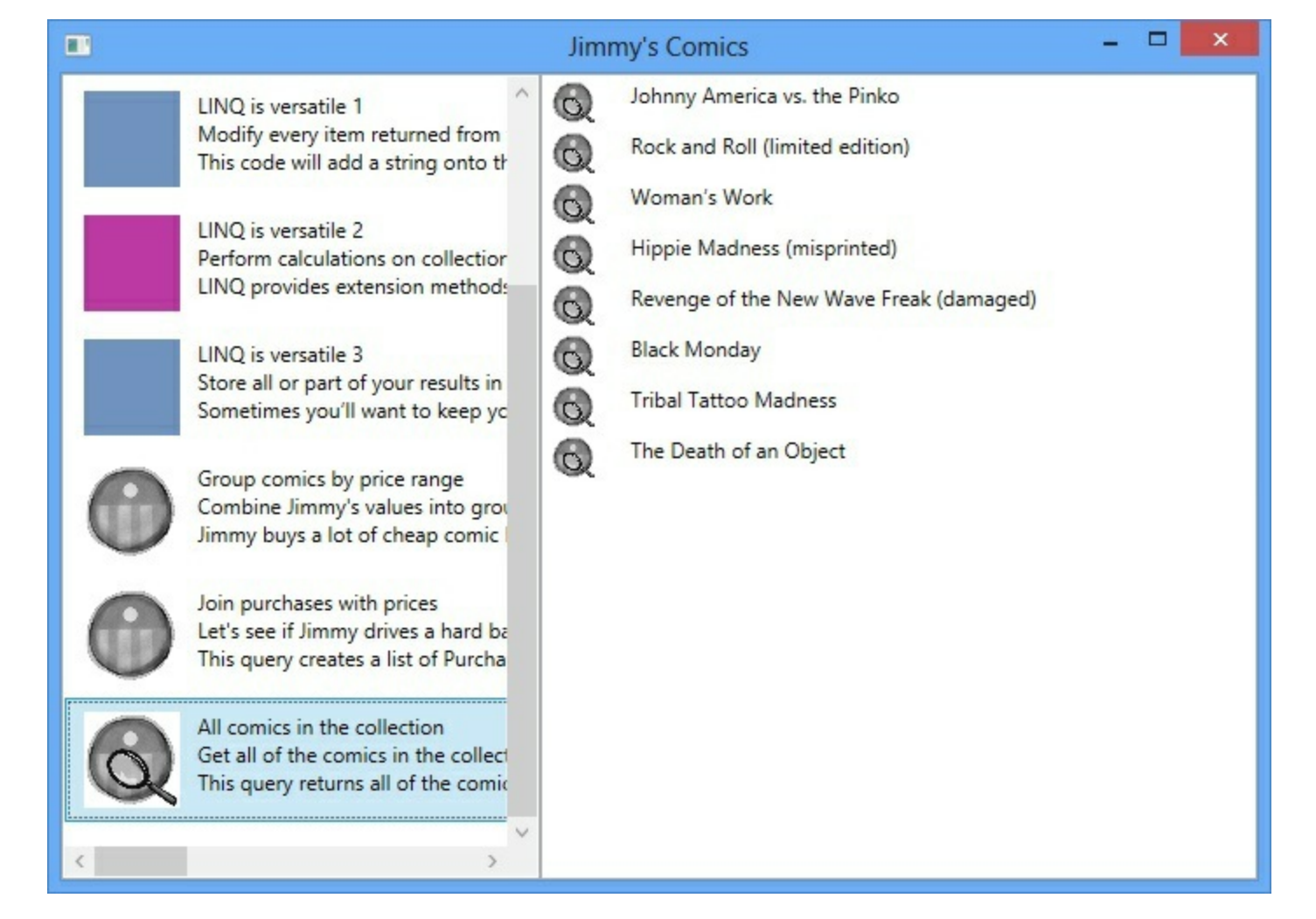

# QUERIES THAT RETURN COMIC BOOKS HAVE ADDITIONAL INFORMATION: PRICE, SYNOPSIS, EVEN A COVER IMAGE. CAN YOU <u>FIGURE OUT</u> HOW TO GET THE COMIC QUERIES TO DISPLAY ALL THE INFORMATION ABOUT EACH COMIC? YOU'LL NEED TO ADD THE COMIC BOOK COVER IMAGES TO THE PROJECT. YOU'LL FIND SOME HELPFUL XAML CODE IN THE CHAPTER ON PAGES 689 AND 690.

### NOTE

We left this page blank so that you can read this appendix in two-page mode, so the exercise and its solution appear on different twopage spreads. If you're viewing this as a PDF in two-page mode, you may want to turn on the cover page so the even pages are on the right and the odd pages are on the left.

# Chapter 15

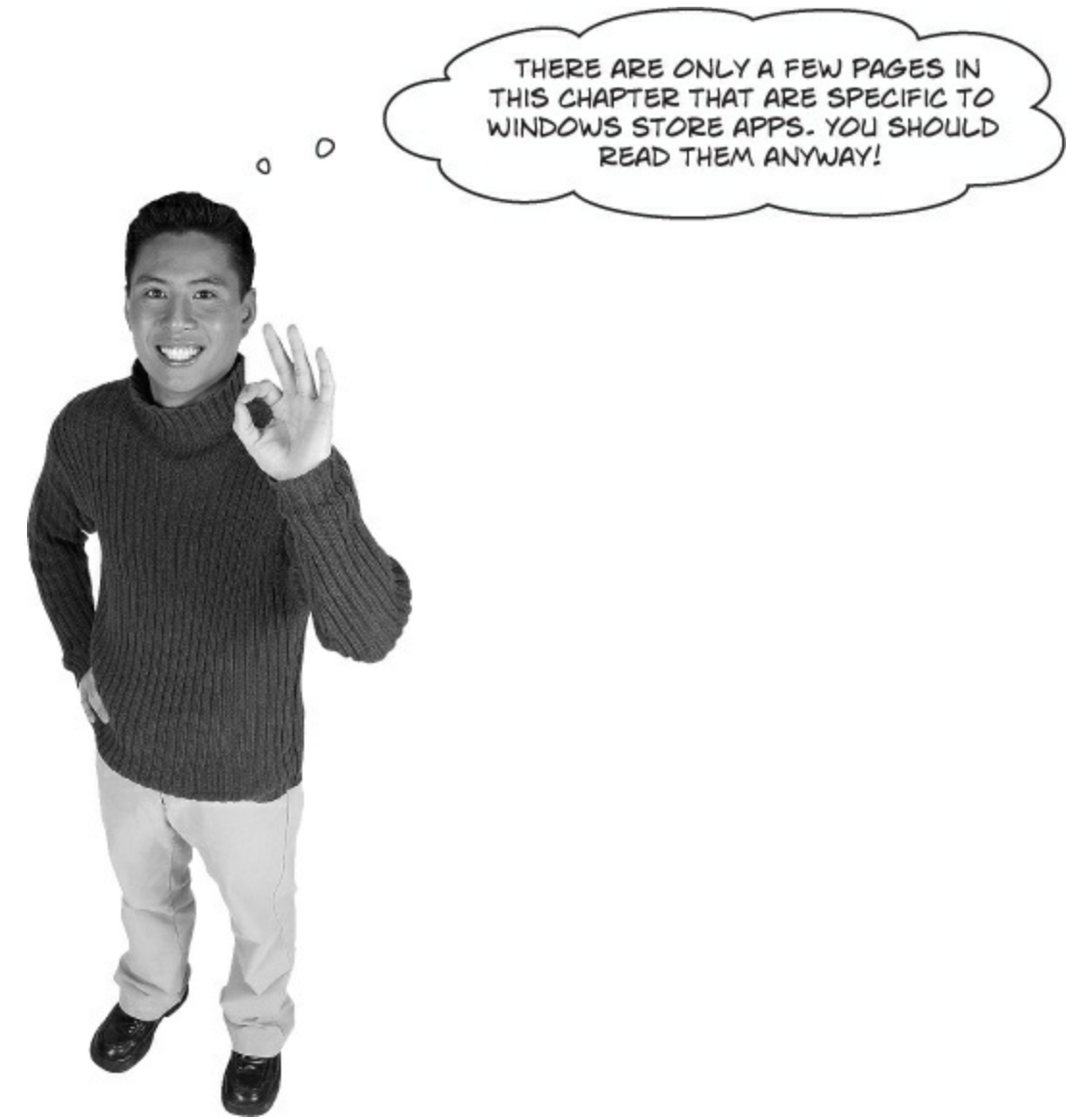

# Events are useful for any app, but especially important for understanding XAML.

Events can be simple and straightforward, because you've been using them throughout the book. But there's a lot more depth to them than you might expect. This chapter helps you understand events in more detail.

Here's what we recommend for this chapter:

- Read the chapter in the book through page 711.
- Use the replacement pages in this appendix for the exercise in Exercise–713 and its solution in Exercise Solution–Note.
- Read Generic EventHandlers let you define your own event types–719 in the book.
- Windows Store apps use events for process lifetime management–723 are specific to Windows Store apps, but we recommend that you read them anyway. They give you some insight not just into Windows Store apps, but also into some basic features of Windows 8.
- We provide replacement pages for XAML controls use routed events-729 in this appendix.
- Read the rest of the chapter in the book. The only pages you should skip are the top of MessageDialog uses the callback pattern, and Use delegates to use the Windows settings charm-743.

#### EXERCISE

It's time to put what you've learned so far into practice. Your job is to complete the Ball and Pitcher classes, add a Fan class, and make sure they all work together with a very basic version of your baseball simulator.

## • **O** COMPLETE THE PITCHER CLASS.

Below is what we've got for Pitcher. Add the CatchBall() and CoverFirstBase() methods. Both should create a string saying that the catcher has either caught the ball or run to first base and add that string to a public ObservableCollection<string> called PitcherSays.

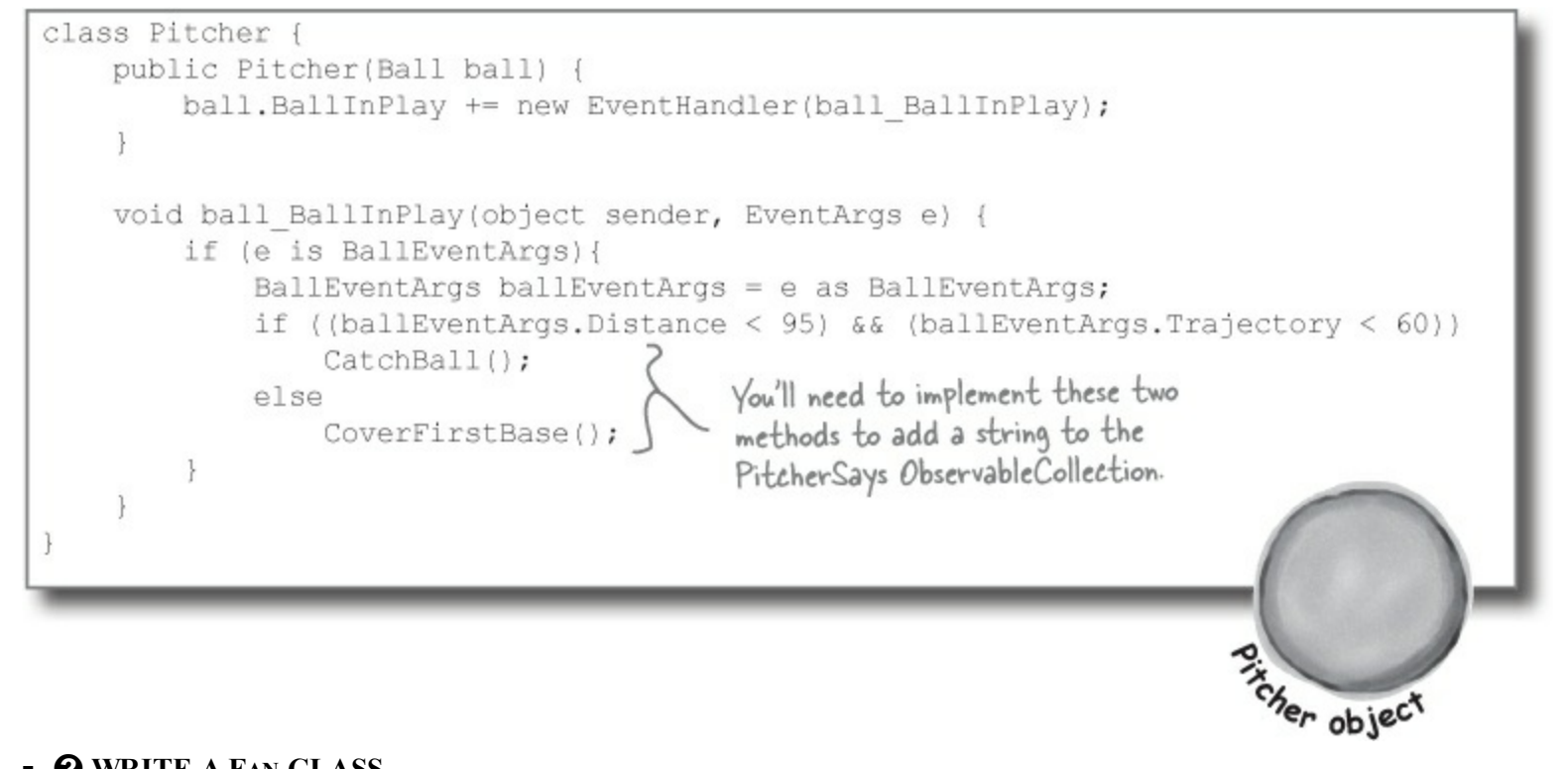

### • **2** WRITE A FAN CLASS.

Create another class called Fan. Fan should also subscribe to the BallInPlay event in its constructor. The fan's event handler should see if the distance is greater than 400 feet and the trajectory is greater than 30 (a home run), and grab for a glove to try to catch the ball if it is. If not, the fan should scream and yell. Everything that the fan screams and yells should be added to an ObservableCollection<string> called FanSays.

#### NOTE

Look at the output on the facing page to see exactly what it should print.

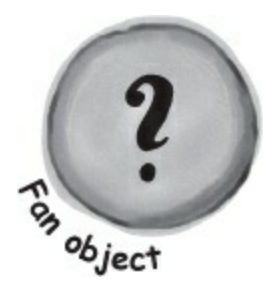

#### 

If you didn't do it already, create a new WPF Application and add the following BaseballSimulator class. Then add it as a static resource to the page.

```
using System.Collections.ObjectModel;
```

```
class BaseballSimulator {
    private Ball ball = new Ball();
    private Pitcher pitcher;
    private Fan fan;
    public ObservableCollection<string> FanSays { get { return fan.FanSays; } }
    public ObservableCollection<string> PitcherSays { get { return pitcher.PitcherSays; } }
```

```
public int Trajectory { get; set; }
public int Distance { get; set; }
public BaseballSimulator() {
    pitcher = new Pitcher(ball);
    fan = new Fan(ball);
}
public void PlayBall() {
    BallEventArgs ballEventArgs = new BallEventArgs(Trajectory, Distance);
    ball.OnBallInPlay(ballEventArgs);
}
```

# • **4** BUILD THE MAIN WINDOW.

}

Can you come up with the XAML just from looking at the screenshot to the right? The two TextBox controls are bound to the Trajectory and Distance properties of the BaseballSimulator static resource, and the pitcher and fan chatter are ListView controls bound to the two ObservableCollections.

See if you can make your simulator generate the above fan and pitcher chatter with three successive balls put into play. Write down the values you used to get the result below:

| Base                | ball Simulator 🛛 🗕 🗖 🗙                      |  |  |  |  |  |  |
|---------------------|---------------------------------------------|--|--|--|--|--|--|
| Trajectory          | Pitcher says                                |  |  |  |  |  |  |
| 0                   | Pitch #1: I covered first base              |  |  |  |  |  |  |
| Distance            | Pitch #2: I caught the ball                 |  |  |  |  |  |  |
| 0                   | Pitch #3: I covered first base              |  |  |  |  |  |  |
| Play ball!          | Fan says                                    |  |  |  |  |  |  |
| 9                   |                                             |  |  |  |  |  |  |
| Don't forget the    | Pitch #1: Woo-hoo! Yeah!                    |  |  |  |  |  |  |
| Click event handler | Pitch #2: Woo-hoo! Yeah!                    |  |  |  |  |  |  |
| for the button.     | Pitch #3: Home run! I'm going for the ball! |  |  |  |  |  |  |
|                     |                                             |  |  |  |  |  |  |
|                     |                                             |  |  |  |  |  |  |

| Ball 1:     | Ball 2:     | Ball 3:     |
|-------------|-------------|-------------|
| Trajectory: | Trajectory: | Trajectory: |
| Distance:   | Distance:   | Distance:   |

## **EXERCISE SOLUTION**

Here are the Ball and BallEventArgs from earlier, and the new Fan class that needed to be added:

```
class Ball {
                  public event EventHandler BallInPlay;
                  public void OnBallInPlay(BallEventArgs e) {
                       EventHandler ballInPlay = BallInPlay;
                      if (ballInPlay != null)
                                                                     The OnBallInPlay() method just raises
                           ballInPlay(this, e);
                                                                     the BallInPlay event-but it has
                                                                     to check to make sure it's not null;
                                                                     otherwise, it'll throw an exception.
Read-only
              class BallEventArgs : EventArgs {
automatic
                  public int Trajectory { get; private set; }
properties
                  public int Distance { get; private set; }
work really
                  public BallEventArgs(int trajectory, int distance)
well in event
arguments
                       this.Trajectory = trajectory;
                      this.Distance = distance;
because
the event
handlers read
only the data
              using System.Collections.ObjectModel;
passed to
              class Fan {
them.
                  public ObservableCollection<string> FanSays = new ObservableCollection<string>();
                  private int pitchNumber = 0;
                                                                                  The Fan object's constructor
                                                                                  chains its event handler
                  public Fan(Ball ball) {
                                                                                  onto the BallInPlay event.
                      ball.BallInPlay += new EventHandler(ball BallInPlay);
                  void ball BallInPlay(object sender, EventArgs e)
                                                                   - {
                     pitchNumber++;
                      if (e is BallEventArgs) {
The fan's BallInPlay
                          BallEventArgs ballEventArgs = e as BallEventArgs;
event handler looks
                          if (ballEventArgs.Distance > 400 && ballEventArgs.Trajectory > 30)
for any ball that's
                              FanSays.Add("Pitch #" + pitchNumber
high and long.
                                           + ": Home run! I'm going for the ball!");
                          else
                              FanSays.Add("Pitch #" + pitchNumber + ": Woo-hoo! Yeah!");
```

Here's the code-behind for the page:

```
public partial class MainWindow : Window {
    BaseballSimulator baseballSimulator;

    public MainWindow() {
        InitializeComponent();
        baseballSimulator = FindResource("baseballSimulator") as BaseballSimulator;
    }

    private void Button_Click(object sender, RoutedEventArgs e) {
        baseballSimulator.PlayBall();
    }
}
```

Here's the XAML for the page. It also needs: <local:BaseballSimulator x:Key="baseballSimulator"/>

```
<Window.Resources>
                                                                            Make sure you also add
                                                                     < the xmlns:local property
         <local:BaseballSimulator x:Key="baseballSimulator"/>
 </Window.Resources>
                                                                             to the «Window» tag.
 <Grid Margin="5" DataContext="{StaticResource ResourceKey=baseballSimulator}">
   <Grid.ColumnDefinitions>
       <ColumnDefinition Width="200" />
       <ColumnDefinition/>
   </Grid.ColumnDefinitions>
   <StackPanel Margin="0,0,10,0">
     <TextBlock Text="Trajectory" Margin="0,0,0,5"/>
     <TextBox Text="{Binding Trajectory, Mode=TwoWay}" Margin="0,0,0,5"/>
     <TextBlock Text="Distance" Margin="0,0,0,5"/>
     <TextBox Text="{Binding Distance, Mode=TwoWay}" Margin="0,0,0,5"/>
     <Button Content="Play ball!" Click="Button Click"/>
   </StackPanel>
   <StackPanel Grid.Column="1">
     <TextBlock Text="Pitcher says" Margin="0,0,0,5"/>
     <ListView ItemsSource="{Binding PitcherSays}" Height="125"/>
     <TextBlock Text="Fan says" Margin="0,0,0,5"/>
     <ListView ItemsSource="{Binding FanSays}" Height="125"/>
   </StackPanel>
 </Grid>
And here's the Pitcher class (it needs using System.Collections.ObjectModel; at the top):
class Pitcher (
    public ObservableCollection<string> PitcherSays = new ObservableCollection<string>();
    private int pitchNumber = 0;
    public Pitcher(Ball ball)
                              {
                                                                       We gave you the pitcher's
BallInPlay event handler.
It looks for any low balls.
        ball.BallInPlay += ball BallInPlay;
    void ball BallInPlay(object sender, EventArgs e) {
        pitchNumber++;
        if (e is BallEventArgs) {
            BallEventArgs ballEventArgs = e as BallEventArgs;
            if ((ballEventArgs.Distance < 95) && (ballEventArgs.Trajectory < 60))
                CatchBall();
            else
                CoverFirstBase();
    3
    private void CatchBall() {
        PitcherSays.Add("Pitch #" + pitchNumber + ": I caught the ball");
    }
                                                                              Here are the values we used
    private void CoverFirstBase() {
        PitcherSays.Add("Pitch #" + pitchNumber + ": I covered first base"); to get the output. Yours
    }
                                                                             might be a little different.
                                                                      Ball 3:
        Ball 1:
                                       Ball 2:
       Trajectory: 75
                                      Trajectory: 48
                                                                      Trajectory:
        Distance: 105
                                                     80
                                       Distance:
                                                                     Distance:
```

# XAML controls use routed events

Flip to Note in the main part of the book and have a closer look at the IntelliSense window that pops up when you type override into the IDE. Yes, it's for a Windows Store app, but the *same exact principle* applies to WPF. Two of the names of the event argument types are a little different from the others. The DoubleTapped event's second argument has the type DoubleTappedRoutedEventArgs, and the GotFocus event's is a RoutedEventArgs. The reason is that the DoubleTapped and GotFocus events are **routed events**. These are like normal events, except for one difference: when a control object responds to a routed event, first it fires off the event handler method as usual. Then it does something else: if the event hasn't been handled, it **sends the routed event up to its container**. The container fires the event, and then if it isn't handled, it sends the routed event up to its container. The event keeps **bubbling up** until it's either handled or it hits the **root**, or the container at the very top. Here's a typical routed event handler method signature.

```
private void EventHandler(object sender, RoutedEventArgs e)
```

The RoutedEventArgs object has a property called Handled that the event handler can use to indicate that it's handled the event. Setting this property to true stops the event from bubbling up.

In both routed and standard events, the sender parameter always contains a reference to the object that called the event handler. So if an event is bubbled up from a control to a container like a Grid, then when the Grid calls its event handler, sender will be a reference to the Grid control. But what if you want to find out which control fired the original event? No problem. The RoutedEventArgs object has a property called originalsource that contains a reference to the control that initially fired the event. If OriginalSource and sender point to the same object, then the control that called the event handler is the same control that originated the event and started it bubbling up.

# IsHitTestVisible determines if an element is "visible" to the pointer or mouse

Typically, any element on the page can be "hit" by the pointer or mouse — as long as it meets certain criteria. It needs to be visible (which you can change with the Visibility property), it has to have a Background or Fill property that's not null (but can be Transparent), it must be enabled (with the IsEnabled property), and it has to have a height and width greater than zero. If all of these things are true, then the IsHitTestVisible property will return True, and that will cause it to respond to pointer or mouse events.

This property is especially useful if you want to make your events "invisible" to the mouse. If you set IsHitTestVisible to False, then any pointer taps or mouse clicks will **pass right through the control**. If there's another control below it, that control will get the event instead.

The structure of controls that contain other controls that in turn contain yet more controls is called an <u>object tree</u>, and routed events bubble up the tree from child to parent until they hit the <u>root</u> element at the top.

You can see a list of input events that are routed events here: http://msdn.microsoft.com/enus/library/windows/apps/Hh758286.aspx

# Create an app to explore routed events

Here's a WPF application that you can use to experiment with routed events. It's got a StackPanel that contains a Border, which contains a Grid, and inside that grid are an Ellipse and a Rectangle. Have a look at the screenshot. See how the Rectangle is on top of the Ellipse? If you put two controls into the same cell, they'll stack on top of each other. But both of those controls have the same parent: the Grid, whose parent is the Border, and the Border's parent is the StackPanel. Routed events from the Rectangle or Ellipse bubble up through the parents to the root of the **object tree**.

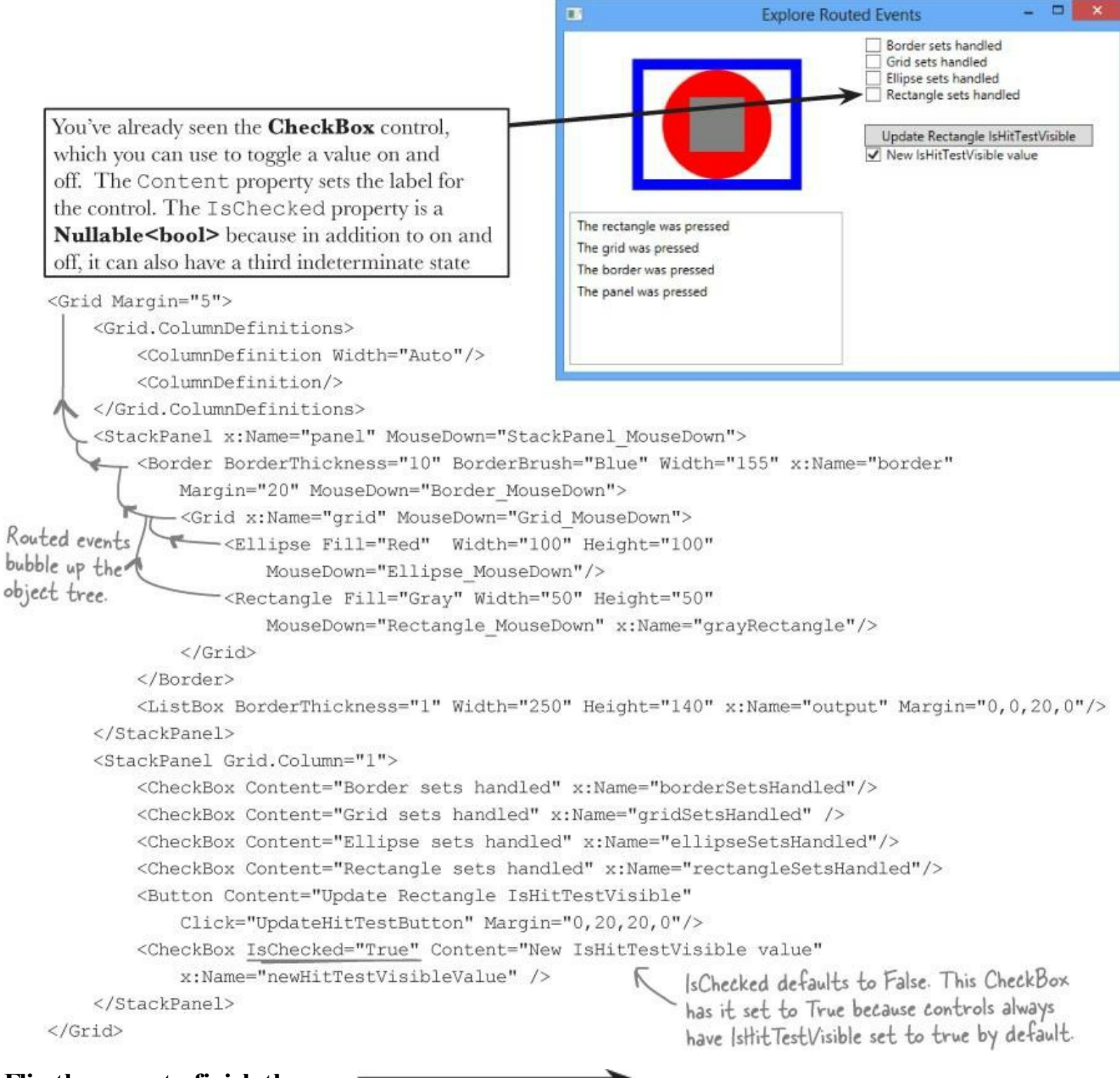

# Flip the page to finish the app

# YOU'LL NEED THIS OBSERVABLECOLLECTION TO DISPLAY OUTPUT IN THE LISTBOX.

Make a field called outputItems and set the ListBox. ItemsSource property in the page

constructor. And don't forget to add the using System.Collections.ObjectModel; statement for ObservableCollection<T>.

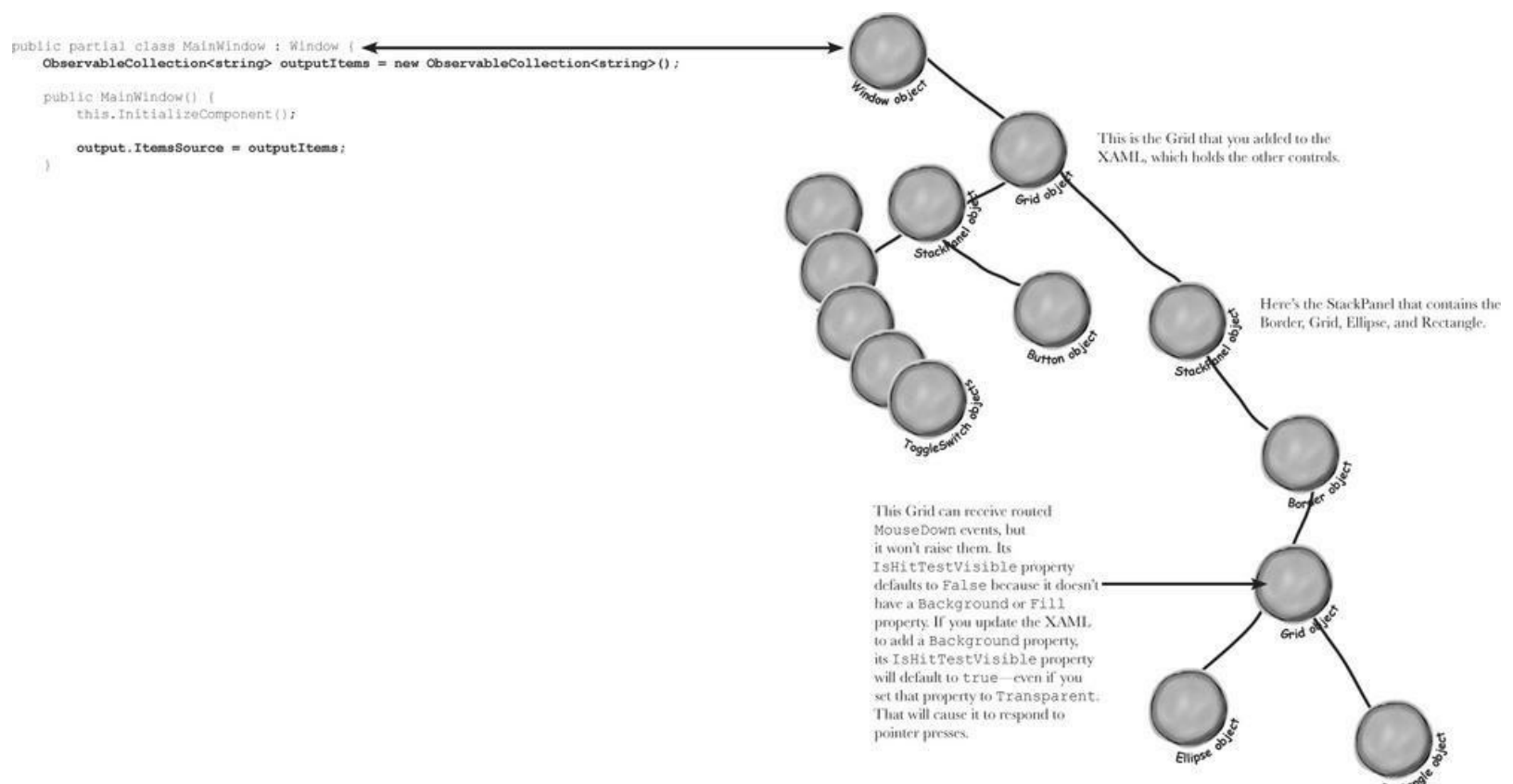

Here's the code-behind. Each control's MouseDown event handler clears the output if it's the original source, and then it adds a string to the output. If its "handled" toggle switch is on, it uses e.Handled to handle the event.

```
private void Ellipse MouseDown (object sender, MouseButtonEventArgs e) {
    if (sender == e.OriginalSource) outputItems.Clear();
    outputItems.Add("The ellipse was pressed");
    if (ellipseSetsHandled.IsChecked == true) e.Handled = true;
private void Rectangle MouseDown (object sender, MouseButtonEventArgs e) {
    if (sender == e.OriginalSource) outputItems.Clear();
    outputItems.Add("The rectangle was pressed");
    if (rectangleSetsHandled.IsChecked == true) e.Handled = true;
private void Grid MouseDown (object sender, MouseButtonEventArgs e) {
    if (sender == e.OriginalSource) outputItems.Clear();
    outputItems.Add("The grid was pressed");
    if (gridSetsHandled.IsChecked == true) e.Handled = true;
private void Border MouseDown(object sender, MouseButtonEventArgs e) {
    if (sender == e.OriginalSource) outputItems.Clear();
    outputItems.Add("The border was pressed");
    if (borderSetsHandled.IsChecked == true) e.Handled = true;
private void StackPanel MouseDown (object sender, MouseButtonEventArgs e) {
    if (sender == e.OriginalSource) outputItems.Clear();
    outputItems.Add("The panel was pressed");
private void UpdateHitTestButton(object sender, RoutedEventArgs e) {
    grayRectangle.IsHitTestVisible = (bool)newHitTestVisibleValue.IsChecked;
               The Click event handler for the button uses the IsOn
               property of the toggle switch to turn IstlitTestVisible.
               on or off for the Rectangle control.
```

# HERE'S THE OBJECT GRAPH FOR YOUR MAIN WINDOW.

The Mainwindow class is at the root of the object tree. When you create the new WPF application, the *MainWindow.xaml* and *MainWindow.xaml.cs* files create an object that **extends the window class**.

Flip the page to use your new app to explore routed events \_\_\_\_\_\_ RUN THE APP AND CLICK OR TAP THE GRAY RECTANGLE. \_\_\_\_\_\_

You should see the output in the screenshot to the right.

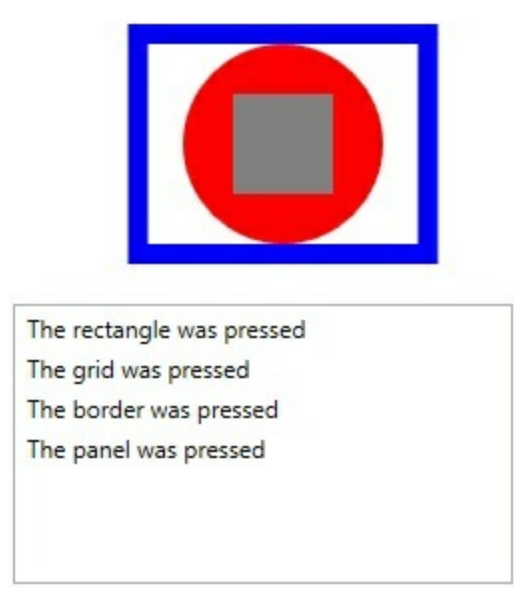

You can see exactly what's going on by putting a breakpoint on the first line of Rectangle\_MouseDown(), the Rectangle control's MouseDown event handler:

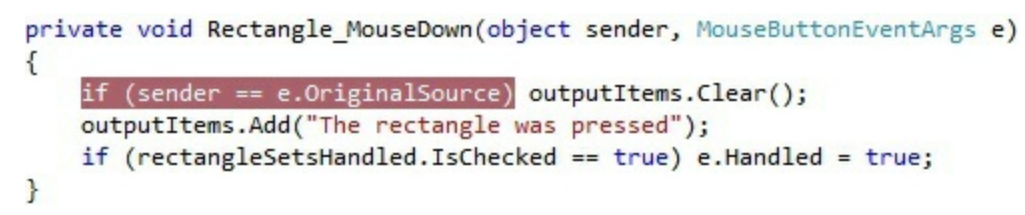

Click the gray rectangle again — this time the breakpoint should fire. Use Step Over (F10) to step through the code line by line. First you'll see the if block execute to clear the outputItems ObservableCollection that's bound to the ListBox. This happens because sender and e.OriginalSource reference the same Rectangle control, which is true only inside the event handler method for the control that originated the event (in this case, the control that you clicked or tapped), so sender == e.OriginalSource is true.

When you get to the end of the method, **keep stepping through the program**. The event will bubble up through the object tree, first running the Rectangle's event handler, then the Grid's event handler, then the Border's, then the Panel's, and finally it runs an event handler method that's part of LayoutAwarePage — this is outside of your code and not part of the routed event, so it will always run. Since none of those controls are the original source for the event, none of their senders will be the same as e.OriginalSource, so none of them clear the output.

# TURN ISHITTESTVISIBLE OFF, PRESS THE "UPDATE" BUTTON, AND THEN CLICK OR TAP THE RECTANGLE.

You should see this output.

Wait a minute! You pressed the Rectangle, but the Ellipse control's MouseDown event handler fired.

What's going on?

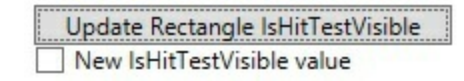

When you pressed the button, its click event handler updated the Rectangle control's IsHitTestVisible property to false, which made it "invisible" to pointer presses, clicks, and other pointer events. So when you tapped the Rectangle, your tap passed right through it to the topmost control underneath it on the page that has IsHitTestVisible set to true and has a Background property that's set to a color or Transparent. In this case, it finds the Ellipse control and fires its MouseDown event.

# CHECK THE "GRID SETS HANDLED" BOX AND CLICK OR TAP THE GRAY RECTANGLE.

You should see this output.

| •                                                 | Explore Routed Events –                                                                                                    |
|---------------------------------------------------|----------------------------------------------------------------------------------------------------|
|                                                   | <ul> <li>Border sets handled</li> <li>✓ Grid sets handled</li> <li>☐ Ellipse sets handled</li> <li>☐ Rectangle sets handled</li> </ul> |
|                                                   | Update Rectangle IsHitTestVisible  Vew IsHitTestVisible value                                                                          |
| The rectangle was pressed<br>The grid was pressed |                                                                                                    |

So why did only two lines get added to the output ListBox? Step through the code again to see what's going on. This time, gridSetsHandled.Ison was true because you toggled the gridSetsHandled to On, so the last line in the Grid's event handler set e.IsHandled to true. As soon as a routed event handler method does that, the event stops bubbling up. As soon as the Grid's event handler completes, the app sees that the event has been handled, so it doesn't call the Border or Panel's event handler method, and instead skips to the event handler method in LayoutAwarePage that's outside of the code you added.

# USE THE APP TO EXPERIMENT WITH ROUTED EVENTS.

Here are a few things to try:

- Click on the gray Rectangle and the red Ellipse and watch the output to see how the events bubble up.
- Turn on each of the toggle switches, starting at the top, to cause the event handlers to set e.Handled to true. Watch the events stop bubbling when they're handled.
- Set breakpoints and debug through all of the event handler methods.

- Try setting a breakpoint in the Ellipse's event handler method, and then turn the gray Rectangle's ISHITESTVISIBLE property on and off by toggling the bottom switch and pressing the button. Step through the code for the Rectangle when ISHITESTVISIBLE is set to false.
- Stop the program and add a Background property to the Grid to make it visible to pointer hits.

A routed event first fires the event handler for the control that originated the event, and then bubbles up through the control hierarchy until it hits the top — or an event handler sets e.Handled to true.

## NOTE

We left this page blank so that you can read this appendix in two-page mode, so the exercise and its solution appear on different twopage spreads. If you're viewing this as a PDF in two-page mode, you may want to turn on the cover page so the even pages are on the right and the odd pages are on the left.

# **Chapter 16**

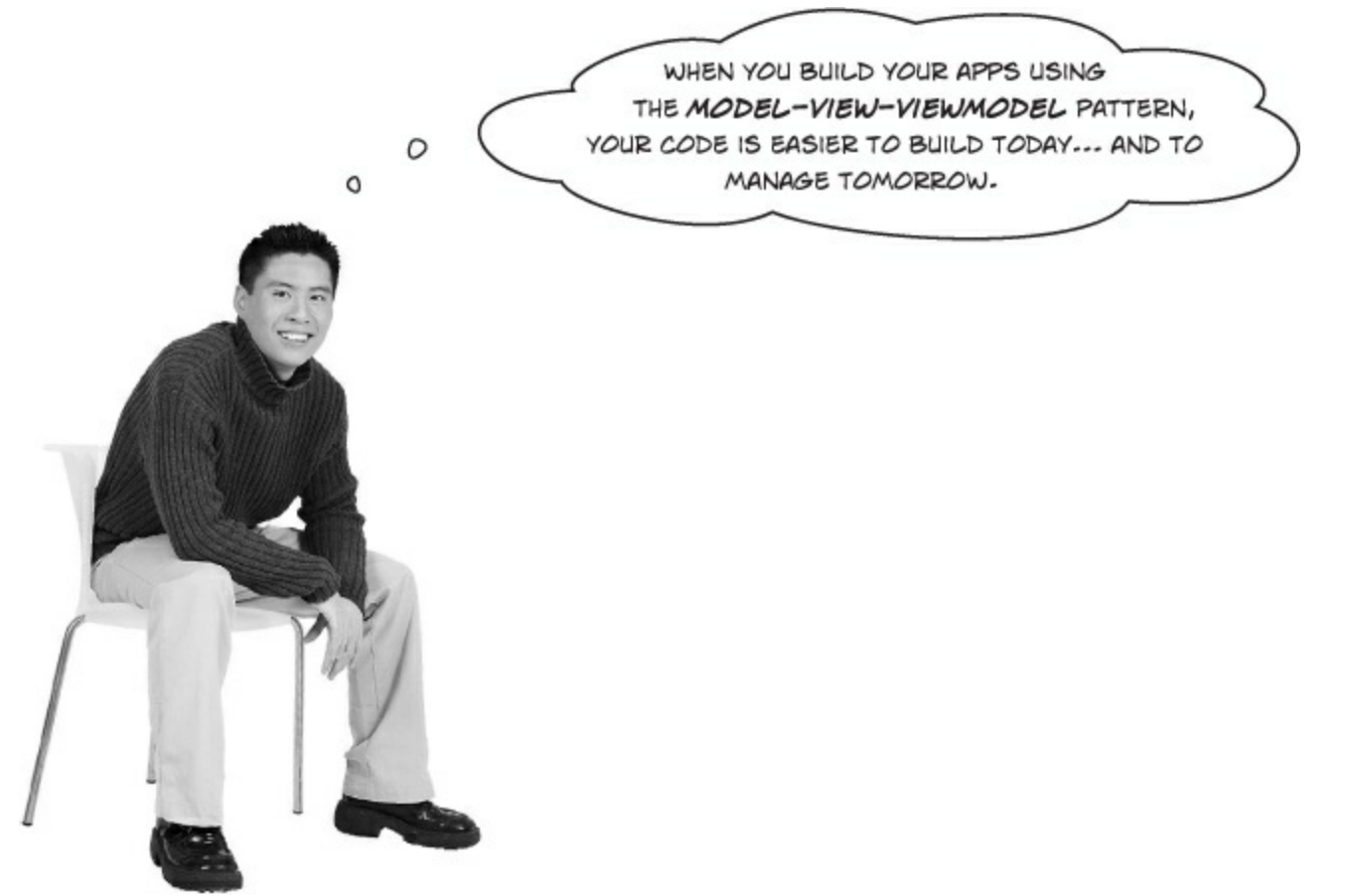

# Great developers follow design patterns.

In this chapter, you'll learn about Model-View-ViewModel (MVVM), a design pattern for building effective WPF apps. Along the way, you'll learn what a design pattern is, and you'll learn how to use XAML controls to create great animations.

Here's how we recommend that you work through Chapter 16:

- Read through MVVM lets you design for binding and data.
- Follow our replacement pages for 750–757.
- Read Note–Events alert the rest of the app to state changes.
- Start the Stopwatch project in MVVM means thinking about the state of the app in the book, and continue it using a combination of book pages and appendix replacement Build the view for a simple stopwatch, Finish the stopwatch app, Converters automatically convert values for binding–773, and Build an analog stopwatch using the same ViewModel–787.
- Read C# can build "real" animations, too in the book.
- The rest of Chapter 16 is replaced with Create a user control to animate a picture–Part III in this appendix.
- There's information in Congratulations! (But you're not done yet...) about how to do Lab #3.

# Use the MVVM pattern to start building the basketball roster app

Create a new WPF application and make sure it's called <u>BasketballRoster</u> (because we'll be using the namespace <code>BasketballRoster</code> in the code, and this will make sure your code matches what's on the next few pages).

| Solution Explorer     |        |                                |        |     |               |              |
|-----------------------|--------|--------------------------------|--------|-----|---------------|--------------|
| 0 0 û jo -            | ₹ (    | 2 🗃 🗿 🖌 🖾                      |        |     |               |              |
| Search Solution Explo | rer (C | (trl+;)                        |        |     |               |              |
| Solution 'Basket      | ballR  | oster' (1 project)             |        |     |               |              |
| ▲ C# BasketballR      | octor  |                                |        |     |               |              |
| 👂 🔑 Propertie         |        | Build                          |        |     |               |              |
| ▶ ■ Reference         |        | Rebuild                        |        |     |               |              |
| Assets                |        | Deploy                         |        |     |               |              |
| App.xam               |        | Run Code Analysis              |        |     |               |              |
| 🖽 Basketba            |        | Scope to This                  |        |     |               |              |
| MainPag               |        | New Solution Explorer View     |        |     |               |              |
| E Package.            |        | Add                            |        | -   | New Item      | Ctrl+Shift+A |
|                       |        | Add Reference                  |        | 10  | Existing Item | Shift+Alt+A  |
| Solution Explorer Cla | Cla    | Add Service Reference          |        | 120 | New Folder    |              |
|                       |        | Store                          | ×      | ter | Class         | Shift+Alt+C  |
|                       | 苗      | Manage NuGet Packages          |        | 1-  |               |              |
|                       | Ф      | Set as StartUp Project         |        |     |               |              |
|                       |        | Debug                          | •      |     |               |              |
|                       |        | Add Solution to Source Control |        |     |               |              |
|                       | ¥      | Cut Ctrl+X                     |        |     |               |              |
|                       | â      | Paste                          | Ctrl+V |     |               |              |
|                       | ×      | Remove                         | Del    |     |               |              |
|                       | 10     | Rename                         | F2     |     |               |              |
|                       |        | Unload Project                 |        |     |               |              |
|                       |        | Open Folder in File Evplorer   |        |     |               |              |
|                       |        | Open Folder in File Explorer   |        |     |               |              |
|                       | -      | open in biend                  |        |     |               |              |
|                       | -      | Properties                     |        |     |               |              |

When you use the Solution Explorer to add a new folder to your project, the IDE creates a new namespace based on the folder name. This causes the Add—Class... menu option to create classes with that namespace. So if you add a class to the Model folder, the IDE will add BasketballRoster.Model to the namespace line at the top of the class file.

Add a Model folder. Then do it two more times to add the View and ViewModel folders, so your project looks like this:

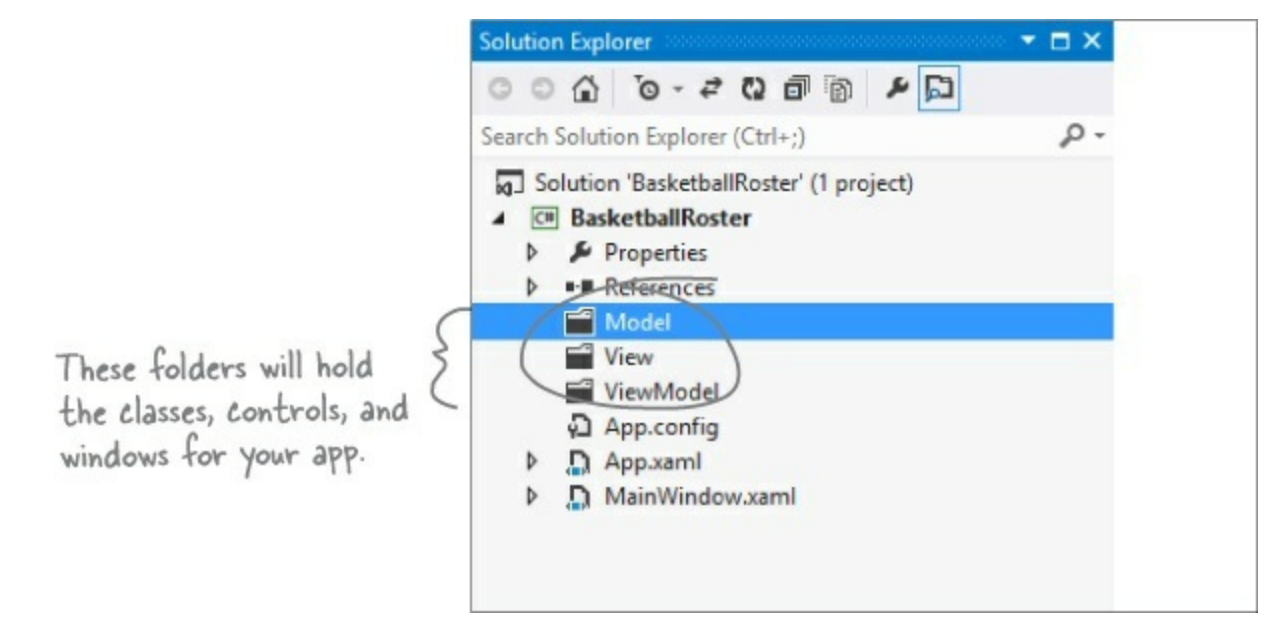

# • ② START BUILDING THE MODEL BY ADDING THE PLAYER CLASS.

Right-click on the *Model* folder and **add a class called player**. When you add a class into a folder, the IDE updates the namespace to add the folder name to the end. Here's the *Player* class:

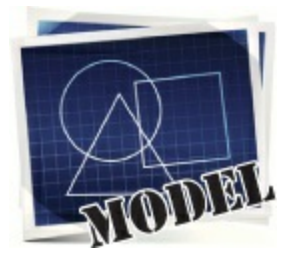

```
When you add a class file into
namespace BasketballRoster.Model {
    class Player {
        public string Name { get; private set; }
        public int Number { get; private set; }
        public bool Starter { get; private set; }
        public Player(string name, int number, bool starter) {
            Name = name;
            Number = number;
            Starter = starter;
        }
    }
}
```

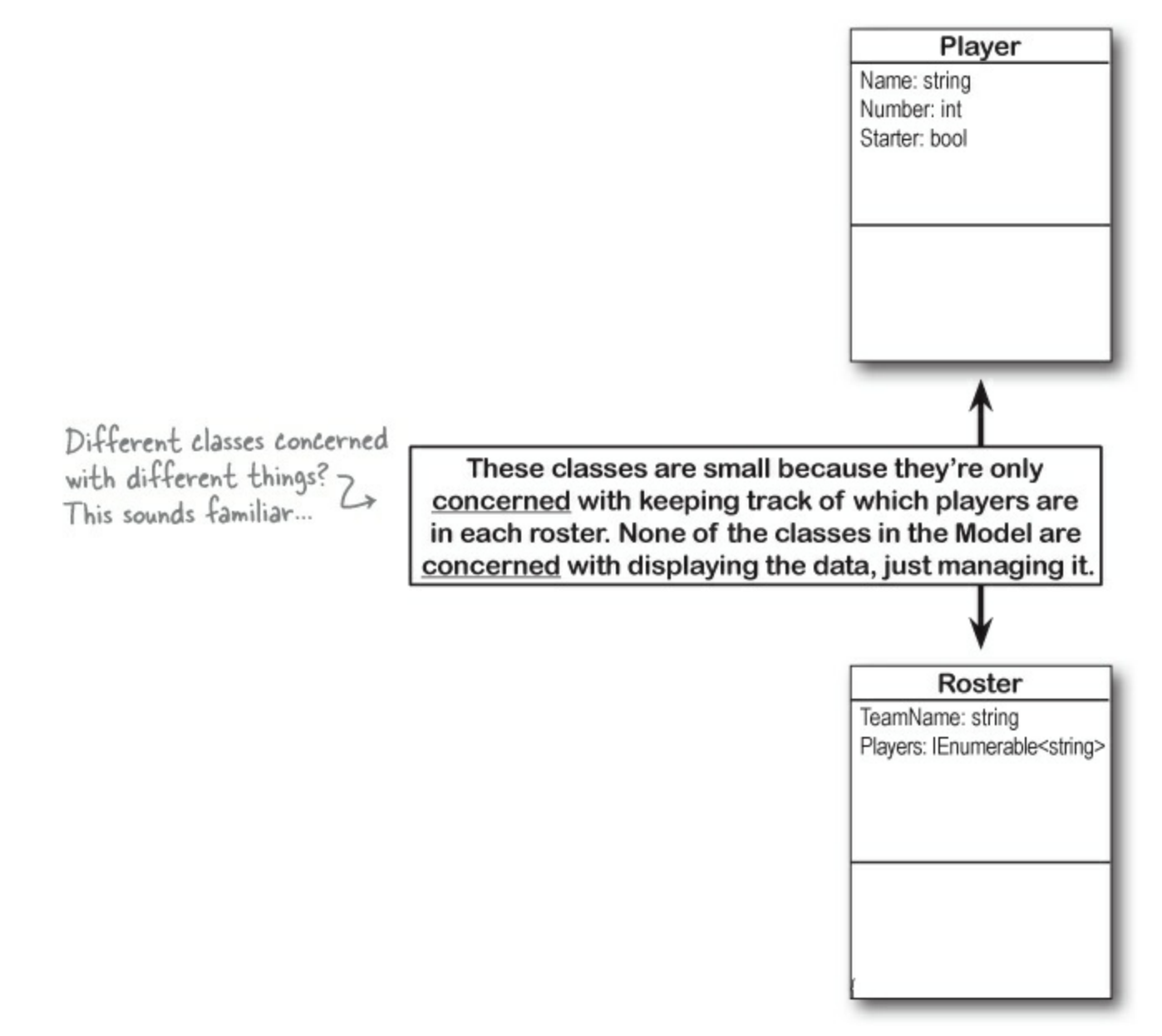

• ③ FINISH THE MODEL BY ADDING THE ROSTER CLASS Next, add the Roster class to the *Model* folder. Here's the code for it.

namespace BasketballRoster.Model { class Roster { public string TeamName { get; private set; } private readonly List<Player> players = new List<Player>(); public IEnumerable<Player> Players { get { return new List<Player>( players); } public Roster(string teamName, IEnumerable<Player> players) The tells you TeamName = teamName; that this field. players.AddRange(players); is private. We added an underscore to the beginning of the name of the players field. Adding an underscore to the beginning of private fields is a very common naming convention. We're going to use it throughout this chapter so you can get used to seeing it.

Your Model folder should now look like this:

| 5 | M  | del       |
|---|----|-----------|
| Þ | C# | Player.cs |
| Þ | C# | Roster.cs |

We'll add the view on the next page

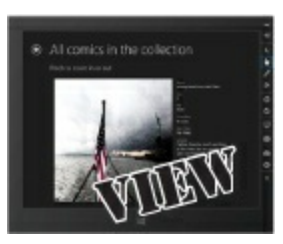

# • **(2)** ADD A NEW MAIN WINDOW TO THE VIEW FOLDER.

Right-click on the View folder and add a new Window called LeagueWindow.xaml.

|                             | 🖆 View    | -                          |                      |            |                  |          |              |
|-----------------------------|-----------|----------------------------|----------------------|------------|------------------|----------|--------------|
|                             | ViewModel |                            | Add                  | d 🕨        |                  | New Item | Ctrl+Shift+A |
|                             |           | Scope to This              |                      |            | ta Existing Item |          | Shift+Alt+A  |
| ▶ D App.xaml ▶ D MainWindow |           | New Solution Explorer View | i N                  | New Folder |                  |          |              |
|                             |           |                            | Exclude From Project |            |                  | Window   |              |

Your project's View folder should now have a XAML window in it called LeagueWindow.xaml. This is just like the MainWindow.xaml window that you've been working with throughout the book. It's still a Window object with a graph that's defined with XAML. The only difference is that it's called LeagueWindow instead of MainWindow.

## • **(5)** DELETE THE MAIN WINDOW AND REPLACE IT WITH YOUR NEW WINDOW.

Delete the *MainWindow.xaml* file from the project by **right-clicking on it and choosing Delete**. Now try building and running your project — you'll get an exception when the program starts:

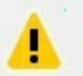

An unhandled exception of type 'System.IO.IOException' occurred in PresentationFramework.dll

Additional information: Cannot locate resource 'mainwindow.xaml'.

Well, that makes sense, since you deleted MainWindow.xaml. When a WPF application starts up, it shows the **window specified** in the StartupUri property in the <Application> tag App.xaml:

Open App.xaml and edit StartupUri so your program pops up the window you just added:

Once you make that change, rebuild and rerun your program. Now it should start and show your newly added window.

# User controls let you create your own controls

Take a look at the basketball roster program that you're building. Each team gets an identical set of controls: a TextBlock, another TextBlock, a ListView, another TextBlock, and another ListView, all wrapped up by a StackPanel inside a Border. Do we really need to add two identical sets of controls to the page? What if we want to add a third and fourth team — that's going to mean a whole lot of duplication. And that's where **user controls** come in. A user control is a class that you can use to create your own controls. You use XAML and code-behind to build a user control, just like you do when you build a page. Let's get started and add a user control to your BasketballRoster project.

# • **1** Add a new user control to your View folder.

Right-click on the *View* folder and add a new item. Choose *Inter Control (WPF)* from the dialog and call it *RosterControl.xaml*.

# • **2** Look at the code-behind for the new user control.

Open up *RosterControl.xaml.cs*. Your new control extends the UserControl base class. Any code-behind that defines the user control's behavior goes here.

```
namespace BasketballRoster.View
{
    /// <summary>
    /// Interaction logic for RosterControl.xaml
    /// </summary>
    public partial class RosterControl : UserControl
    {
        public RosterControl()
        {
            InitializeComponent();
        }
    }
}
```

# • O Look at the XAML for the new user control.

The IDE added a user control with an empty <Grid>. Your XAML will go here.

UserControl is a base class that gives you a way to encapsulate controls that are related to each other, and lets you build logic that defines the behavior of the control.

# Before you flip the page, see if you can figure out what XAML should go into the new RosterControl by looking at the Windows Store app screenshot in The Head First Basketball Conference needs an app.

- It will have a <StackPanel> to stack up the controls that live inside a blue <Border>. Can you figure out which property gives a Border control rounded corners?
- It has two ListView controls that display data for players, so it also needs a <UserControl.Resources> section that contains a DataTemplate. We called it PlayerItemTemplate.
- Bind the ListView items to properties called Starters and Bench, and the top TextBlock to a
  property called TeamName.
- The Border control lives inside a <Grid> with a single row that has Height="Auto" to keep it from expanding past the bottom of the ListView controls to fill up the entire page.

"Teach a man to fish..."

We're nearing the end of the book, so we want to challenge you with problems that are similar to ones you'll face in the real world. A good programmer takes a lot of educated guesses, so we're giving you barely enough information about how a UserControl works. You don't even have binding set up, so you won't see data in the designer! How much of the XAML can you build before you flip the page to see the code for RosterControl?

# Finish the RosterControl XAML.

Here's the code for the RosterControl user control that you added to the *View* folder. Did you notice how we gave you properties for binding, but no data context? That should make sense. The two controls on the page show different data, so the page will set different data contexts for each of them.

```
<UserControl x:Class="BasketballRoster.View.RosterControl"</pre>
                    xmlns="http://schemas.microsoft.com/winfx/2006/xaml/presentation"
                    xmlns:x="http://schemas.microsoft.com/winfx/2006/xaml"
                    xmlns:mc="http://schemas.openxmlformats.org/markup-compatibility/2006"
                    xmlns:d="http://schemas.microsoft.com/expression/blend/2008"
                                                                    You already know that controls change
                    mc:Iqnorable="d"
                    properties. You can change these
          <UserControl.Resources>
                                                                    numbers to alter how the control
               <DataTemplate x:Key="PlayerItemTemplate">
                                                                    is displayed in the IDE's Designer
                   <TextBlock>
                                                                    window when you're modifying it.
                       <Run Text="{Binding Name, Mode=OneWay}"/>
                       <Run Text=" #"/>
                       <Run Text="{Binding Number, Mode=OneWay}"/>
                   </TextBlock>
                                                           We put the data template for the ListView items in its
              </DataTemplate>
                                                           own static resource. Then, instead of having a <ListView.
          </UserControl.Resources>
                                                            ItemTemplate> section we used the static resource
                                                            using the ItemTemplate property in the ListView tag:
          <Grid>
                                                          ItemTemplate="{StaticResource PlayerItemTemplate}'
               <Grid.RowDefinitions>
                                                     You can use the CornerRadius property to give a Border rounded corners.
                   <RowDefinition Height="Auto"/>
               </Grid.RowDefinitions>
               <Border BorderThickness="2" BorderBrush="Blue" CornerRadius="6" Background="Black">
                   <StackPanel Margin="20">
                       <TextBlock Foreground="White" FontFamily="Segoe" FontSize="20px"
                                  FontWeight="Bold" Text="{Binding TeamName}" />
                       <TextBlock Foreground="White" FontFamily="Segoe" FontSize="16px"
                                  Text="Starting Players" Margin="0,5,0,0"/>
                       <ListView Background="Black" Foreground="White" Margin="0,5,0,0"</pre>
Both ListView -
                                                   ItemTemplate="{StaticResource PlayerItemTemplate}"
controls use the
                                                   ItemsSource="{Binding Starters}" />
same template
                       <TextBlock Foreground="White" FontFamily="Segoe" FontSize="16px"
defined as a
                                  Text="Bench Players" Margin="0,5,0,0"/>
static resource.
                       <ListView Background="Black" Foreground="White" ItemsSource="{Binding Bench}"
                                 ItemTemplate="{StaticResource PlayerItemTemplate}" Margin="0,5,0,0"/>
                   </StackPanel>
              </Border>
          </Grid>
      </UserControl>
```

# EXERCISE

Build the ViewModel for the BasketballRoster app by looking at the data in the Model and the bindings in the View, and figuring out what "plumbing" the app needs to connect them together.

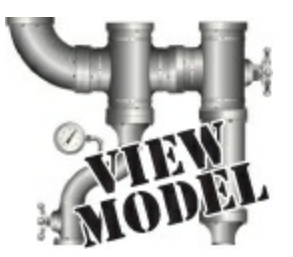

## • **1** ADD THE ROSTER CONTROLS TO LEAGUEWINDOW.XAML.

First add these xmlns properties to the page so it recognizes the new namespaces:

```
xmlns:view="clr-namespace:BasketballRoster.View"
xmlns:viewmodel="clr-namespace:BasketballRoster.ViewModel"
```

Then add an instance of LeagueViewModel as a static resource:

```
<Window.Resources>
<viewModel:LeagueViewModel x:Key="LeagueViewModel"/>
</Window.Resources>
```

Now you can add a StackPanel with two RosterControls to the page:

## • ② CREATE THE VIEWMODEL CLASSES.

#### NOTE

Make sure you created the classes and pages in the right folders; otherwise, the namespaces won't match the code in the solution.

Create these three classes in the ViewModel folder.

## **PlayerViewModel**

Name: string Number: int TeamName: string Starters: ObservableCollection <PlayerViewModel> Bench: ObservableCollection <PlayerViewModel> constructor: RosterViewModel(Model.Roster)

**RosterViewModel** 

private UpdateRosters()

## LeagueViewModel

JimmysTeam: RosterViewModel BriansTeam: RosterViewModel

private GetBomberPlayers(): Model.Roster private GetAmazinPlayers(): Model.Roster

### • **③** MAKE THE VIEWMODEL CLASSES WORK.

The PlayerViewModel class is a simple data object with two properties.

The LeagueViewModel class has two private methods to create dummy data for the page. It creates Model.Roster objects for each team that get passed to the RosterViewModel constructor.

The RosterViewModel class has a constructor that takes a Model.Roster object. It sets the TeamName property, and then it calls its private UpdateRosters() method, which uses LINQ queries to extract the starting and bench players and update the Starters and Bench properties. Add using Model; to the top of the classes so you can use objects in the Model namespace.

#### NOTE

- See Do you design for binding or for working with data? for a hint about the LINQ query...

If the IDE gives you an error message in the XAML designer that LeagueViewModel does not exist in the ViewModel namespace, but you're 100% certain you added it correctly, try right-clicking on the BasketballRoster project and choosing Unload Project, and then right-click again and choose Reload Project to reload it. But make sure you don't have any errors in any of the C# code files.

### **EXERCISE SOLUTION**

The ViewModel for the BasketballRoster app has three classes: LeagueViewModel, PlayerViewModel, and RosterViewModel. They all live in the *ViewModel* folder.

```
If you left out the using Model; line
                    namespace BasketballRoster.ViewModel {
                        using Model;
                                                                        then you'd have to use Model.Roster
                        using System.Collections.ObjectModel;
                                                                            instead of Roster everywhere.
                         class LeagueViewModel (
                             public RosterViewModel BriansTeam { get; set; }
LeagueViewModel exposes
                             public RosterViewModel JimmysTeam { get; set; }
RosterViewModel objects-
                             public LeagueViewModel() {
that a RosterControl can
                                 Roster briansRoster = new Roster("The Bombers", GetBomberPlayers());
use as its data context.
                                 BriansTeam = new RosterViewModel(briansRoster);
It creates the Roster.
                                 Roster jimmysRoster = new Roster("The Amazins", GetAmazinPlayers());
model object for the
                                 JimmysTeam = new RosterViewModel(jimmysRoster);
RosterViewModel to use.
                             ł
                             private IEnumerable<Player> GetBomberPlayers() {
                                  List<Player> bomberPlayers = new List<Player>() {
   This private method
                                      new Player("Brian", 31, true),
   generates dummy
                                      new Player("Lloyd", 23, true),
                                                                               Dummy data typically goes in
   data for the
                                      new Player("Kathleen",6, true),
                                                                                the ViewModel because the
                                      new Player("Mike", 0, true),
   Bombers by creating
                                                                               state of an MVVM application
                                      new Player("Joe", 42, true),
   a new List of
                                      new Player("Herb", 32, false),
                                                                               is managed using instances
   Player objects.
                                      new Player("Fingers", 8, false),
                                                                                 of the Model classes that
                                 1;
                                                                                are encapsulated inside the
                                 return bomberPlayers;
                                                                                    ViewModel objects.
                             private IEnumerable<Player> GetAmazinPlayers() {
     You use classes from
                                 List<Player> amazinPlayers = new List<Player>() {
                                      new Player("Jimmy", 42, true),
     the View to store
                                      new Player("Henry", 11, true),
     your data, which
                                      new Player("Bob",4, true),
     is why this method
                                      new Player("Lucinda", 18, true),
                                     new Player("Kim", 16, true),
new Player("Bertha", 23, false),
     returns Player
     objects and not
                                      new Player("Ed",21, false),
     PlayerViewModel
                                 1;
                                 return amazinPlayers;
     objects.
                                                                      Here's the PlayerViewModel. It's just a
                                                                  simple data object with properties for the data template to bind to.
                    namespace BasketballRoster.ViewModel {
                        class PlayerViewModel [
                             public string Name { get; set; }
                             public int Number { get; set; }
                             public PlayerViewModel(string name, int number) {
                                 Name = name;
                                 Number = number;
                         ł
                    }
```

```
namespace BasketballRoster.ViewModel {
                                                         In a typical MVVM app, only classes in the ViewModel
    using Model;
                                                      implement INotifyPropertyChanged because those
    using System.Collections.ObjectModel;
                                                         are the only objects that XAML controls are bound to.
    using System.ComponentModel;
    class RosterViewModel {
         public ObservableCollection<PlayerViewModel> Starters { get; set; }
         public ObservableCollection<PlayerViewModel> Bench { get; set; }
         private Roster _roster; < This is where the app stores its state-in Roster objects
                                           encapsulated inside the ViewModel. The rest of the class translates
                                           the Model data into properties that the View can bind to.
         private string teamName;
         public string TeamName {
             get { return teamName; }
                                                        Whenever the TeamName property
changes, the RosterViewModel fires off
a PropertyChanged event so any object
bound to it will get updated.
             set {
                  teamName = value;
         }
         public RosterViewModel(Roster roster) {
             roster = roster;
             Starters = new ObservableCollection<PlayerViewModel>();
             Bench = new ObservableCollection<PlayerViewModel>();
             TeamName = roster.TeamName;
             UpdateRosters();
                                                                                 This LINQ query
         }.
                                                                                  finds all the starting
         private void UpdateRosters() {
                                                                                  players and adds
them to the Starters
             var startingPlayers =
                  from player in _roster.Players
                  where player.Starter
                                                                                  ObservableCollection
                  select player;
                                                                                  property.
             foreach (Player player in startingPlayers)
                  Starters.Add(new PlayerViewModel(player.Name, player.Number));
             var benchPlayers =

    Here's a similar LINQ
    query to find the
    bench players.

                  from player in roster.Players
                  where player.Starter == false
                  select player;
             foreach (Player player in benchPlayers)
                  Bench.Add(new PlayerViewModel(player.Name, player.Number));
        }
    }
```

In a typical MVVM app, only classes in the ViewModel implement INotifyPropertyChanged. That's because the ViewModel contains the only objects that XAML controls are bound to. In this project, however, we didn't need to implement INotifyPropertyChanged because the bound properties are updated in the constructor. If you wanted to modify the project to let Brian and Jimmy change their team names, you'd need to fire a PropertyChanged event in the TeamName set accessor.

There is one change you'll need to make to get the ViewModel code in Add the stopwatch ViewModel and 767 in the book to work. In Add the stopwatch ViewModel you're given three using statements, including this one:

using Windows.UI.Xaml;

You'll need to replace it with this using statement:

using System.Windows.Threading;

The Windows.UI.Xaml namespace is part of the .NET Framework for Windows Store, so you don't use it for WPF applications. But you need System.Windows.Threading because your ViewModel has a DispatcherTimer.

Other than that change, the code is identical. This is a good example of decoupled layers in the Model-View-ViewModel pattern: since you used identical C# code (except for that one using statement) for the ViewModel and Model, you could reuse those classes to port the stopwatch app to WPF.
## **Build the view for a simple stopwatch**

Here's the XAML for a simple stopwatch control. Add a WPF user control to the *View* folder called *BasicStopwatch.xaml* and add this code. The control has TextBlock controls to display the elapsed and lap times, and buttons to start, stop, reset, and take the lap time.

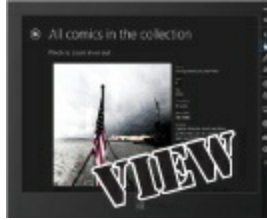

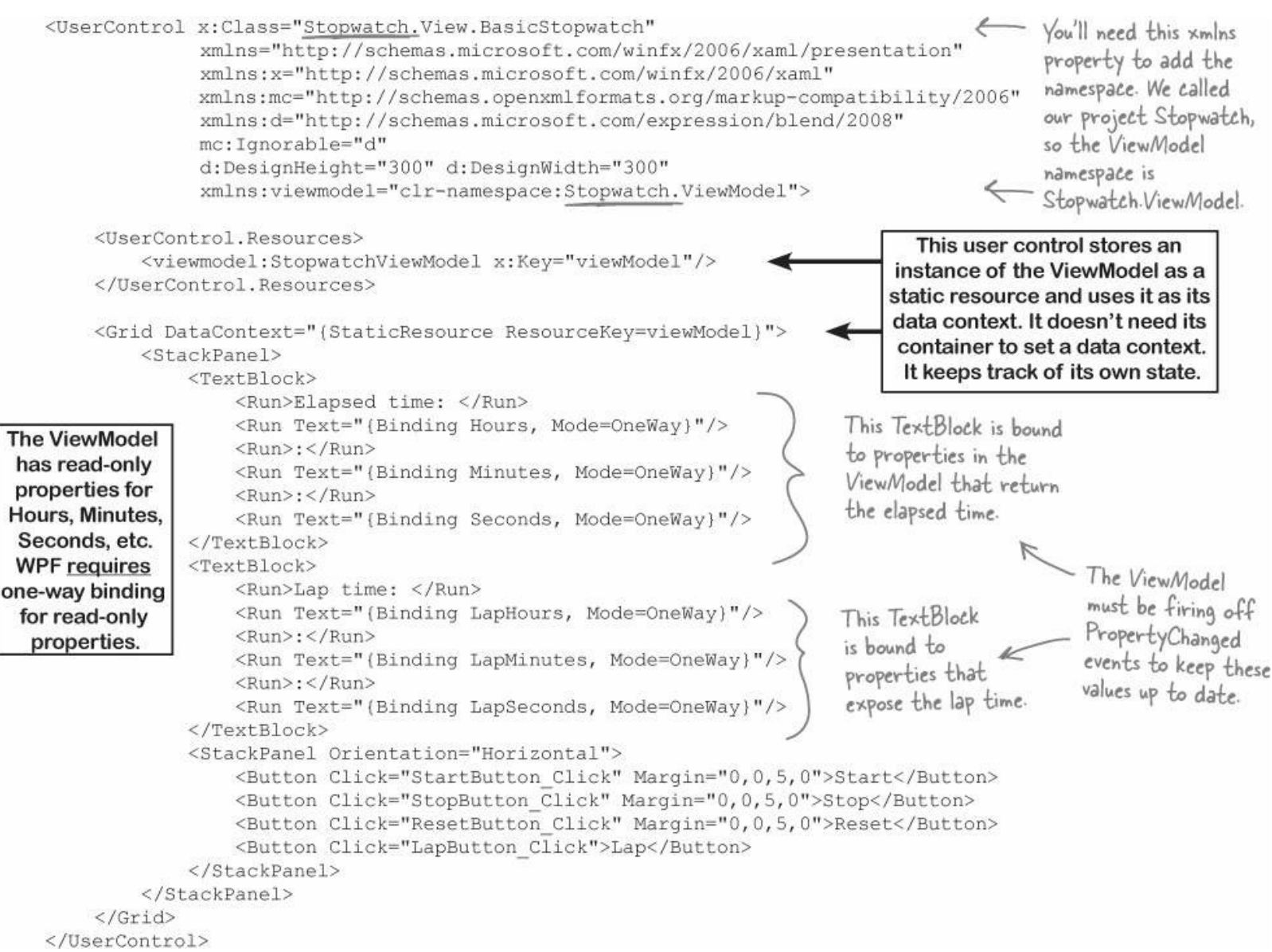

You'll need to add click event handlers to the control and a stopwatchViewModel class to the ViewModel namespace for this to compile.

#### NOTE

Here's a hint: use a DispatcherTimer to constantly check the Model and update the properties.

The code for the ViewModel is in Add the stopwatch ViewModel and 767 in the book. How much of the ViewModel code can you build just from the View and Model code before you flip

But be really careful and don't assume the IDE is necessarily wrong. Sometimes an error in the XAML for one page (like a broken xmlns property) can cause all the designers to break.

# Finish the stopwatch app

There are just a few more loose ends to tie together. Your BasicStopwatch user control doesn't have event handlers, so you need to add them. And then you just need to add the control to your main window.

• **①** First, **go back to** *BasicStopwatch.xaml.cs* and add these event handlers to the code-behind:

```
ViewModel.StopwatchViewModel viewModel;
public BasicStopwatch() {
    InitializeComponent();
    viewModel = FindResource("viewModel") as ViewModel.StopwatchViewModel;
}
private void StartButton_Click(object sender, RoutedEventArgs e) {
    viewModel.Start();
}
private void StopButton_Click(object sender, RoutedEventArgs e) {
    viewModel.Stop();
}
private void ResetButton_Click(object sender, RoutedEventArgs e) {
    viewModel.Reset();
}
private void LapButton_Click(object sender, RoutedEventArgs e) {
    viewModel.Lap();
}
```

The buttons in the view just call methods in the ViewModel. This is a pretty typical pattern for the View.

### • **2** Here's all the XAML for *MainWindow.xaml*:

Your app should now run. Click the Start, Stop, Reset, and Lap buttons to see your stopwatch work.

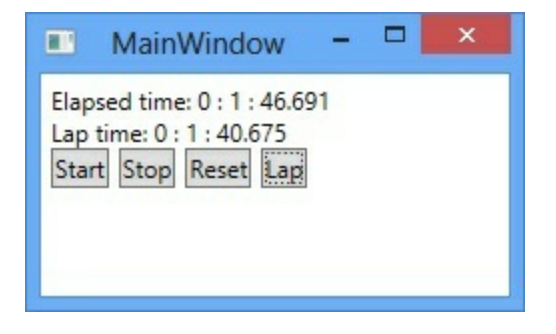

#### NOTE

We left this page blank so that you can read this appendix in two-page mode, so the exercise and its solution appear on different twopage spreads. If you're viewing this as a PDF in two-page mode, you may want to turn on the cover page so the even pages are on the right and the odd pages are on the left.

## **Converters automatically convert values for binding**

Anyone with a digital clock knows that it typically shows the minutes with a leading zero. Our stopwatch should also show the minutes with two digits. And it should show the seconds with two digits, and round to the nearest hundredth of a second. We *could* modify the ViewModel to expose string values that are formatted properly, but that would mean that we'd need to keep adding more and more properties each time we wanted to reformat the same data. That's where **value converters** come in very handy. A value converter is an object that the XAML binding uses to modify data before it's passed to the control. You can build a value converter by implementing the IValueConverter interface (which is in the System.Windows.Data namespace). Add a value converter to your stopwatch now.

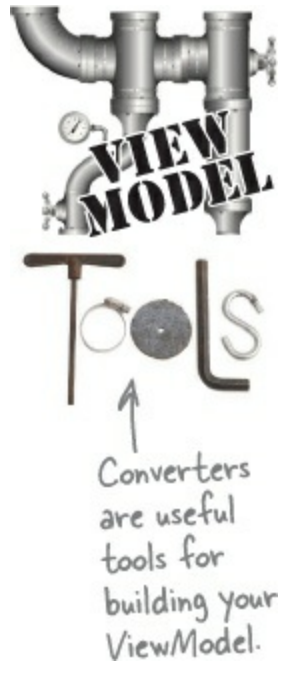

### • **1** Add the TimeNumberFormatConverter class to the ViewModel folder.

Add using System.Windows.Data; to the top of the class, and then have it implement the IValueConverter interface. Use the IDE to automatically implement the interface. This will add two method stubs for the Convert() and ConvertBack() methods.

### • ② Implement the Convert() method in the value converter.

The Convert() method takes several parameters — we'll use two of them. The value parameter is the raw value that's passed into the binding, and parameter lets you specify a parameter in XAML.

```
class TimeNumberFormatConverter : IValueConverter {
           public object Convert(object value, Type targetType,
                   object parameter, System.Globalization.CultureInfo culture) {
                if (value is decimal)
This converter
                    return ((decimal)value).ToString("00.00");
knows how to
convert decimal
                else if (value is int) {
and int values. For
                     if (parameter == null)
int values, you can
                         return ((int)value).ToString("dl");
optionally pass in
                     else
a parameter.
                         return ((int)value).ToString(parameter.ToString());
                                            The ConvertBack() method is used for two-way
                return value;
                                            binding. We're not using that in this project, so you can leave the method stub as is.
           public object ConvertBack(object value, Type targetType,
                   object parameter, System.Globalization.CultureInfo culture) {
                throw new NotImplementedException();
```

Is it a good idea to leave this NotImplementedException in your code? For this project, this is code that is never supposed to be run. If it does get run, is it better to fail silently, so the user never sees it? Or is it better to throw an exception so that you can track down the problem? Which of those gives you a more robust app? There's not necessarily one right answer.

 Add the converter to your stopwatch control as a static resource. It should go right below the ViewModel object:

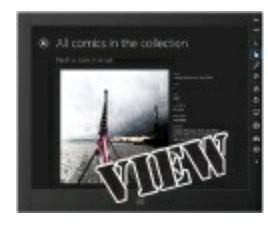

<UserControl.Resources>

<viewmodel:StopwatchViewModel x:Key="viewModel"/>

<viewmodel:TimeNumberFormatConverter x:Key="timeNumberFormatConverter"/>

</UserControl.Resources>

The designer may make you rebuild the solution after you add this line. In rare cases, you might even need to unload and reload the project.

Update the XAML code to use the value converter. Modify the {Binding} markup by adding the Converter= to it in each of the <Run> tags.

```
If there's no parameter specified, don't
<TextBlock>
                                                forget the extra closing bracket } }.
    <Run>Elapsed time: </Run>
    <Run Text="{Binding Hours, Mode=OneWay,
        Converter={StaticResource timeNumberFormatConverter}}"/>
    <Run>:</Run>
    <Run Text="{Binding Minutes, Mode=OneWay,
        Converter={StaticResource timeNumberFormatConverter}, ConverterParameter=d2}"/>
    <Run>:</Run>
    <Run Text="{Binding Seconds, Mode=OneWay,
                                                                       Use the ConverterParameter
                                                                       syntax to pass a parameter
        Converter={StaticResource timeNumberFormatConverter}}"/>
                                                                       into the converter.
</TextBlock>
<TextBlock>
    <Run>Lap time: </Run>
    <Run Text="{Binding LapHours, Mode=OneWay,
        Converter={StaticResource timeNumberFormatConverter}}"/>
    <Run>:</Run>
    <Run Text="{Binding LapMinutes, Mode=OneWay,
        Converter={StaticResource timeNumberFormatConverter}, ConverterParameter=d2}"/>
    <Run>:</Run>
    <Run Text="{Binding LapSeconds, Mode=OneWay,
```

```
Converter={StaticResource timeNumberFormatConverter}}"/>
```

</TextBlock>

Now the stopwatch runs the values through the converter before passing them into the TextBlock controls, and the numbers are formatted correctly on the page.

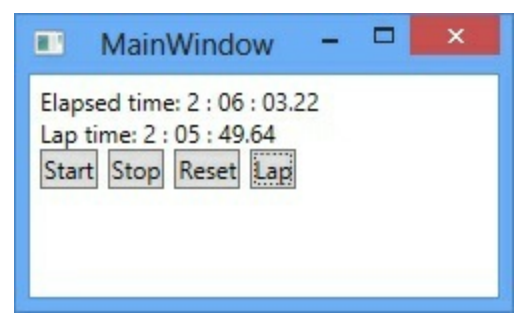

### Converters can work with many different types

TextBlock and TextBox controls work with text, so binding strings or numbers to the Text property makes sense. But there are many other properties, and you can bind to those as well. If your ViewModel has a Boolean property, it can be bound to any true/false property. You can even bind properties that use enums — the IsVisible property uses the Visibility enum, which means you can also write value converters for it. Let's add Boolean and Visibility binding and conversion to the stopwatch.

Here are two converters that will come in handy.

Sometimes you want to bind Boolean properties like IsEnabled so that a control is enabled if the bound property is false. We'll add a new converter called BooleanNotConverter, which uses the ! operator to invert a Boolean target property.

IsEnabled="{Binding Running, Converter={StaticResource notConverter}}"

You'll often want to have controls show or hide themselves based on a Boolean property in the data context. You can only bind the Visibility property of a control to a target property that's of the type Visibility (meaning it returns values like Visibility.Collapsed). We'll add a converter called BooleanVisibilityConverter that will let us bind a control's Visibility property to a Boolean target property to make it visible or invisible.

Visibility="{Binding Running, Converter={StaticResource visibilityConverter}}"

### **• 1** MODIFY THE VIEWMODEL'S TICK EVENT HANDLER.

Modify the DispatcherTimer's Tick event handler to raise a PropertyChanged event if the value of the Running property has changed:

```
int lastHours;
int lastMinutes;
decimal lastSeconds;
                                                 We added the
bool lastRunning;
                                                Running check to
void TimerTick(object sender, object e) {
                                              > the timer. Would
    if ( lastRunning != Running) {
                                               it make more
         lastRunning = Running;
                                                 sense to have the
        OnPropertyChanged("Running");
                                                 Model fire an
    }
    if ( lastHours != Hours) {
                                                 event instead?
        lastHours = Hours;
        OnPropertyChanged("Hours");
    if ( lastMinutes != Minutes) {
        lastMinutes = Minutes;
        OnPropertyChanged("Minutes");
    if ( lastSeconds != Seconds) {
        lastSeconds = Seconds;
        OnPropertyChanged("Seconds");
    }
```

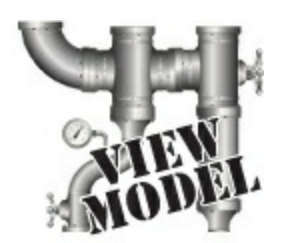

### • ② ADD A CONVERTER THAT INVERTS BOOLEAN VALUES.

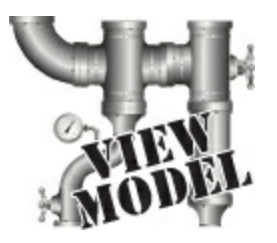

Here's a value converter that converts true to false and vice versa. You can use it with Boolean properties on your controls like IsEnabled.

### **• ③** ADD A CONVERTER THAT CONVERTS BOOLEANS TO VISIBILITY ENUMS.

You've already seen how you can make a control visible or invisible by setting its Visibility property to Visible or Collapsed. These values come from an enum in the *System.Windows* namespace called Visibility. Here's a converter that converts Boolean values to Visibility values:

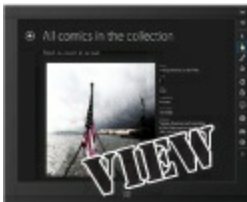

### • **OMODIFY YOUR BASIC STOPWATCH CONTROL TO USE THE CONVERTERS.** Modify *BasicStopwatch.xaml* to add instances of these converters as static resources:

# Now you can bind the controls' IsEnabled and Visibility properties to the ViewModel's Running property:

| <stackpanel< th=""><th>Orientation="Horizontal"&gt;</th><th></th></stackpanel<>                                                        | Orientation="Horizontal">                                                |                   |
|----------------------------------------------------------------------------------------------------|--------------------------------------------------------------------------|-------------------|
| <button< td=""><td>IsEnabled="{Binding Running, Converter={StaticResource notConverter}}" &lt;</td><td>This enables the</td></button<> | IsEnabled="{Binding Running, Converter={StaticResource notConverter}}" < | This enables the  |
|                                                                                                    | Click="StartButton_Click" Margin="0,0,5,0">Start                         | Start button only |
| <button< td=""><td>IsEnabled="{Binding Running}" Click="StopButton_Click"</td><td>Chi Lucion only</td></button<>                       | IsEnabled="{Binding Running}" Click="StopButton_Click"                   | Chi Lucion only   |
|                                                                                                    | Margin="0,0,5,0">Stop                                                    | it the stopwatch  |
| <button< td=""><td>Click="ResetButton_Click" Margin="0,0,5,0"&gt;Reset</td><td>is not running.</td></button<>                          | Click="ResetButton_Click" Margin="0,0,5,0">Reset                         | is not running.   |
| <button< td=""><td>IsEnabled="{Binding Running}" Click="LapButton_Click"&gt;Lap</td><td>0</td></button<>                               | IsEnabled="{Binding Running}" Click="LapButton_Click">Lap                | 0                 |
| <td>1&gt;</td> <td></td>                                                                                                    | 1>                                                                       |                   |
| <textblock !<="" td=""><td>Text="Stopwatch is running"</td><td></td></textblock>                                                       | Text="Stopwatch is running"                                              |                   |
| Visibility="{Binding Running, Converter={StaticResource visibilityConverter}}"/>                                                       |                                                                          |                   |
|                                                                                                    | This causes a TextBlock to become                                        |                   |
|                                                                                                    | visible when the stopwatch is running.                                   |                   |

#### NOTE

We left this page blank so that you can read this appendix in two-page mode, so the exercise and its solution appear on different twopage spreads. If you're viewing this as a PDF in two-page mode, you may want to turn on the cover page so the even pages are on the right and the odd pages are on the left.

### Build an analog stopwatch using the same ViewModel

The MVVM pattern **decouples** the View from the ViewModel, and the ViewModel from the Model. This is really useful if you need to make changes to one of the layers. Because of that decoupling, you can be very confident that the changes you make will not cause the "shotgun surgery" effect and ripple into the other layers. So did we do a good job decoupling the stopwatch program's View from its ViewModel? There's one way to be sure: let's build an entirely new View without changing the existing classes in the ViewModel. The only change you'll need in the C# code **is a new converter in the ViewModel** that converts minutes and seconds into angles.

#### NOTE

Remember how you used the data classes you built for Jimmy's Comics in Chapter 14 and reused them to create a Split App without making any changes? This is the same idea.

#### DO THIS!

#### • **1** ADD A CONVERTER TO CONVERT TIME TO ANGLES. Add the AngleConverter class to the *ViewModel* folder. You'll use it for the hands on the face.

```
using System.Windows.Data;
class AngleConverter : IValueConverter {
    public object Convert(object value, Type targetType, object parameter,
                           System.Globalization.CultureInfo culture) {
        double parsedValue;
        if ((value != null)
            && double.TryParse(value.ToString(), out parsedValue)
            && (parameter != null))
                                               An hour value ranges from O to
II, so to convert to an angle it's
            switch (parameter.ToString()) {
                 case "Hours":
                    return parsedValue * 30;
                                                multiplied by 30.
                case "Minutes":
                                                 Minutes and seconds range from
                 case "Seconds":
                    return parsedValue * 6;
                                                     O to bO, so the angle conversion
                                                     means multiplying by b.
        return 0;
    public object ConvertBack(object value, Type targetType, object parameter,
                               System.Globalization.CultureInfo culture) {
        throw new NotImplementedException();
```

**2** ADD THE NEW USERCONTROL.

Add a new WPF user control called Analogstopwatch to the *View* folder and add the ViewModel namespace to the <userControl> tag. Also, change the design width and height:

```
d:DesignHeight="300"
d:DesignWidth="400"
xmlns:viewmodel="clr-namespace:Stopwatch.ViewModel">
```

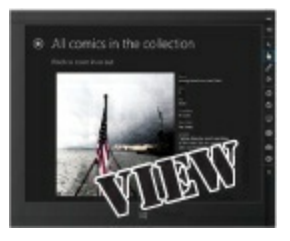

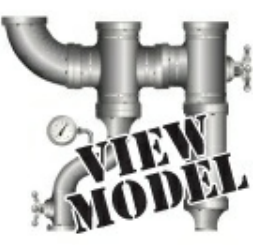

#### And add the ViewModel, two converters, and a style to the user control's static resources.

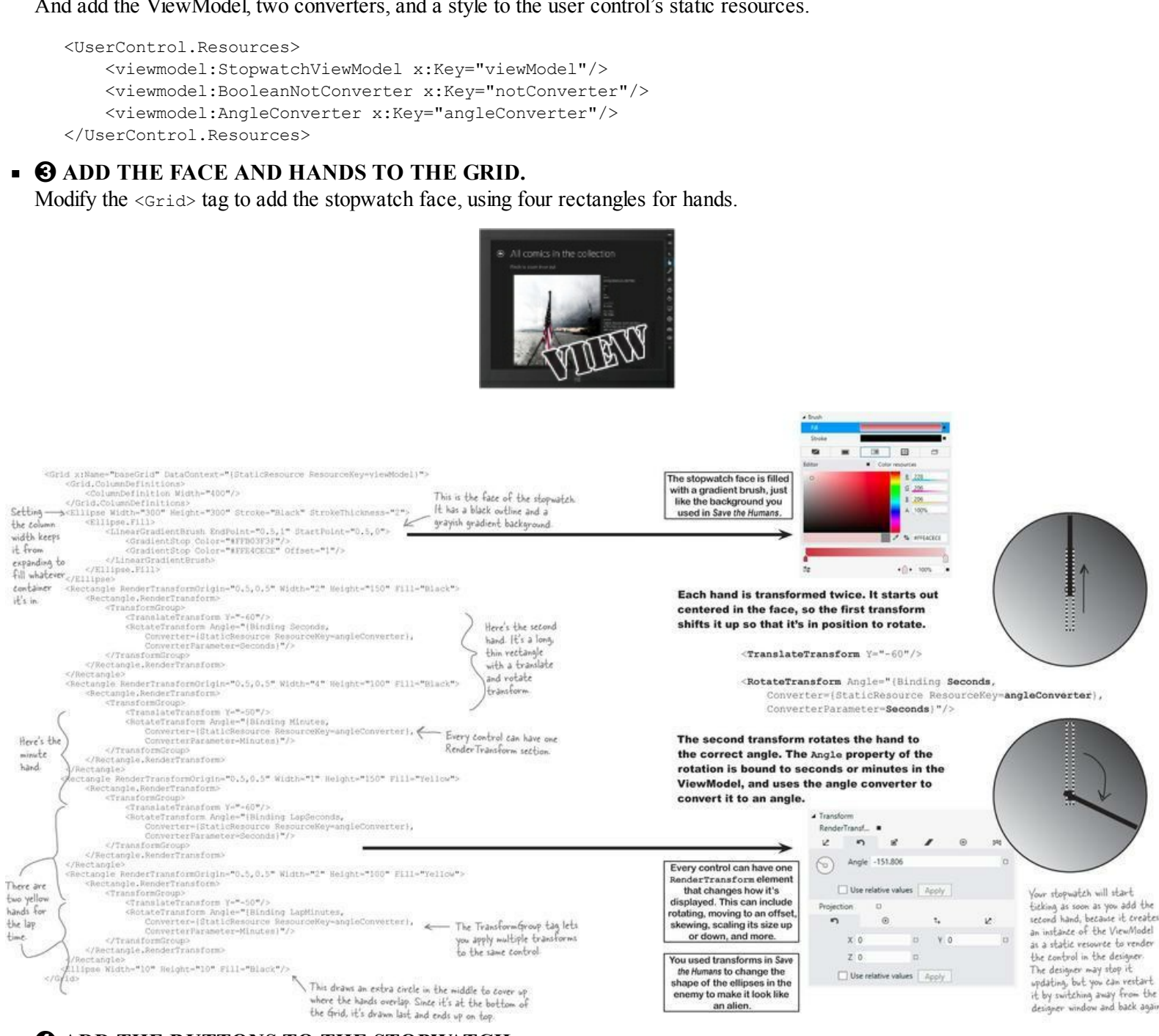

#### ADD THE BUTTONS TO THE STOPWATCH.

Since the ViewModel is the same, the buttons should work the same. Add the same buttons to AnalogStopwatch.xaml that you used for the basic stopwatch:

```
<StackPanel Orientation="Horizontal" VerticalAlignment="Bottom">
    <Button IsEnabled="{Binding Running, Converter={StaticResource notConverter}}"
    Click="StartButton Click" Margin="0,0,5,0">Start</Button>
    <Button IsEnabled="{Binding Running}"
                      Click="StopButton Click" Margin="0,0,5,0">Stop</Button>
    <Button Click="ResetButton Click" Margin="0,0,5,0">Reset</Button>
    <Button IsEnabled="{Binding Running}" Click="LapButton Click">Lap</Button>
</StackPanel>
```

#### Here's the code-behind for AnalogStopwatch.xaml.cs:

```
ViewModel.StopwatchViewModel viewModel;
```

```
public AnalogStopwatch() {
    InitializeComponent();
```

viewModel = FindResource("viewModel") as ViewModel.StopwatchViewModel;

```
private void StartButton_Click(object sender, RoutedEventArgs e) {
    viewModel.Start();
}
private void StopButton_Click(object sender, RoutedEventArgs e) {
    viewModel.Stop();
}
private void ResetButton_Click(object sender, RoutedEventArgs e) {
    viewModel.Reset();
}
private void LapButton_Click(object sender, RoutedEventArgs e) {
    viewModel.Lap();
}
• ⑤ UPDATE THE MAIN WINDOW TO SHOW BOTH STOPWATCHES.
```

}

Now you just need to modify your MainWindow.xaml to add an AnalogStopwatch control:

Run your app. Now you have two stopwatch controls on the page.

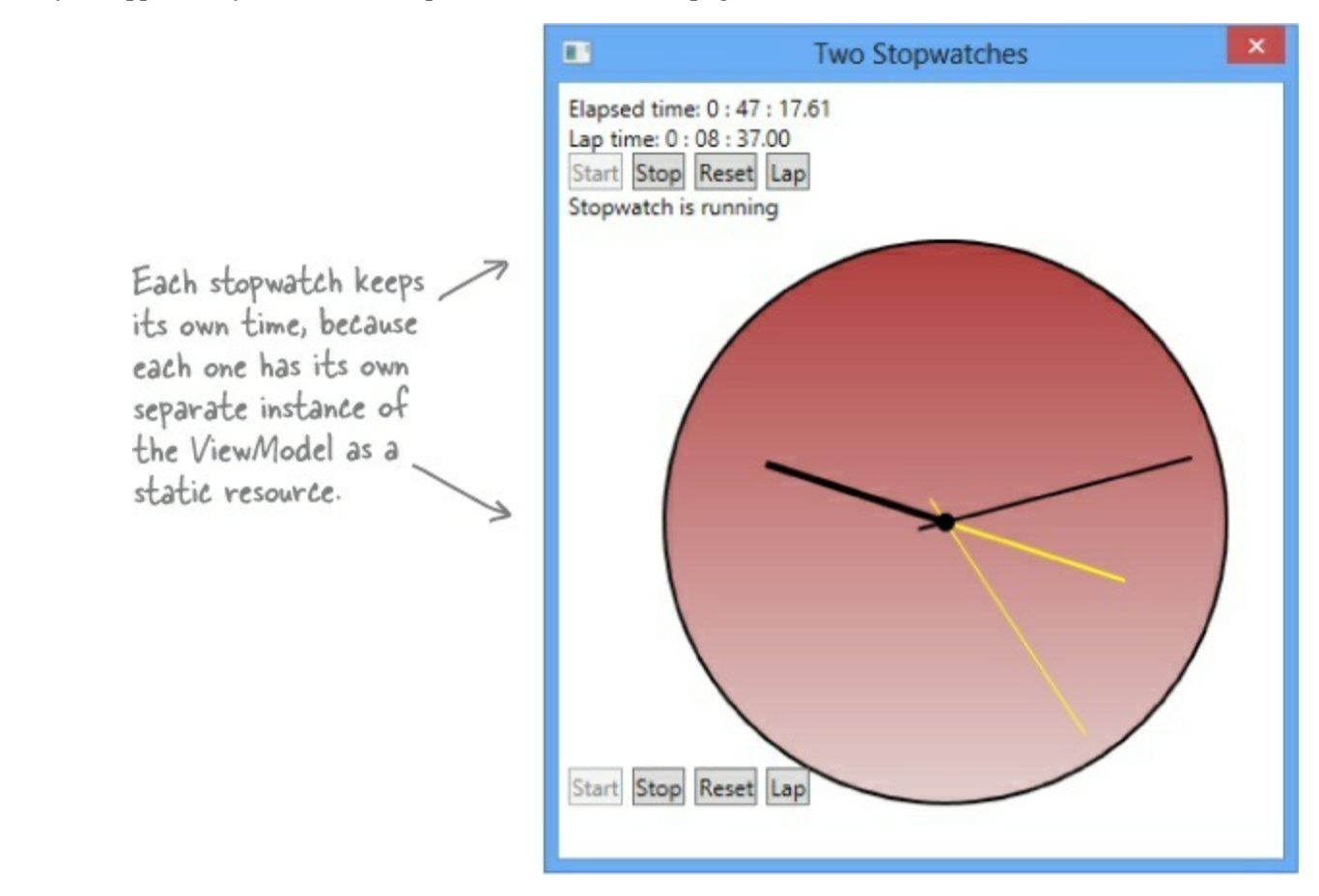

Try changing the ViewModel to make the \_stopwatchModel field static. What does this change about how the stopwatch app behaves? Can you figure out why that happens?

# UI controls can be instantiated with C# code, too

You already know that your XAML code instantiates classes in the Windows.UI namespace, and you even used the Watch window in the IDE back in Chapter 10 to explore them. But what if you want to create controls from inside your code? Well, controls are just objects, so you can create them and work with them just like you would with any other object. Go ahead and modify the code-behind to add markings to the face of your analog stopwatch.

```
public sealed partial class AnalogStopwatch : UserControl {
           public AnalogStopwatch() {
              InitializeComponent();
              viewModel = FindResource("viewModel") as ViewModel.StopwatchViewModel;
              AddMarkings();
                                                Modify the constructor
                                                                          This statement uses the
                                                 to call a method that
          1
                                                                          % modulo operator to
                                                 adds the markings.
                                                                          make the marks for the
           private void AddMarkings() {
                                                                          hours thicker than the
               for (int i = 0; i < 360; i += 3) {
                                                                         ones for the minutes. i %
                    Rectangle rectangle = new Rectangle();
This creates
                                                                          30 returns 0 only if i is
instances of the
                                                                              divisible by 30.
                    rectangle.Width = (i % 30 == 0) ? 3 : 1;
same Rectangle
                    rectangle.Height = 15;
object that you
                    rectangle.Fill = new SolidColorBrush(Colors.Black);
created with the
                    rectangle.RenderTransformOrigin = new Point(0.5, 0.5);
<Rectangle> tag.
                    TransformGroup transforms = new TransformGroup();
                    transforms.Children.Add(new TranslateTransform() { Y = -140 });
                    transforms.Children.Add(new RotateTransform() { Angle = i });
                    rectangle.RenderTransform = transforms;
                    baseGrid.Children.Add(rectangle);
                                                                       Flip back to the XAML for the
               }
                                                                     hour and minute hands. This code
           }
                                                                       sets up exactly the same transform,
                                                                      except instead of binding the Angle
          // ... the button event handlers stay the same
                                                                       property it sets it to a value.
```

Controls like Grid, StackPanel, and Canvas have a children collection with references to all the other controls contained inside them. You can add controls to the grid with its Add() method and remove all controls by calling its clear() method. You add transforms to a TransformGroup the same way.

You used a Binding object to set up data binding in C# code back in Chapter 11. Can you figure out how to remove the XAML to create the Rectangle controls for the hour and minute hands and replace it with C# code to do the same thing?

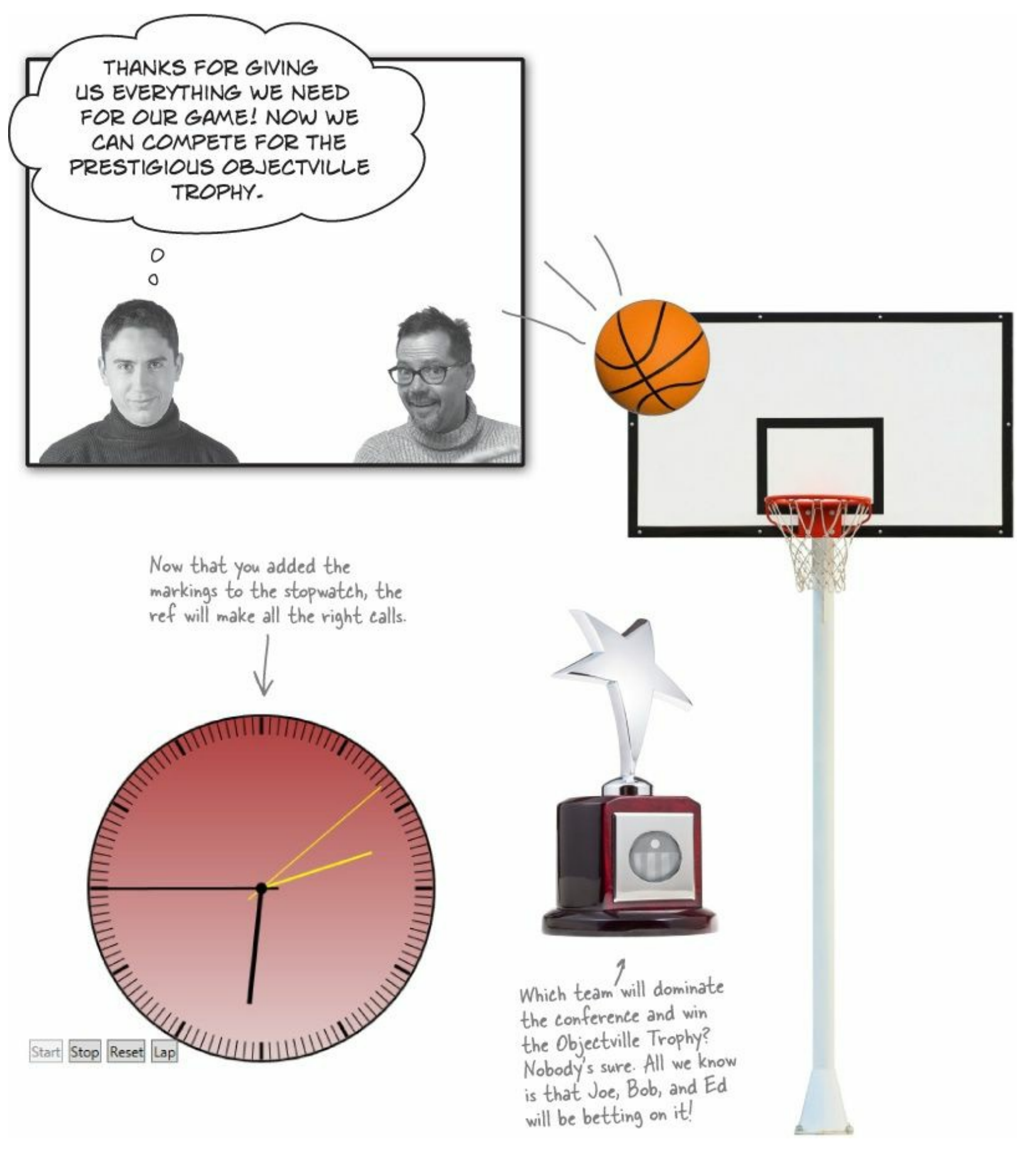

For the next few projects, you'll need to download the bee images from the your class website. Make sure that you add the images to your project so they're in the top-level folder, just like you did with the Jimmy's Comics app. You'll also need to select each image file in the Solution Explorer

and use the Properties window to set the "Build Action" to Content and "Copy to Output Directory" to Copy always. Here's what it looks like when you did it for the Jimmy's Comics app:

Make sure you do this for Bee animation 1.png, Bee animation 2.png, Bee animation 3.png, and Bee animation 4.png.

### Create a user control to animate a picture

Let's encapsulate all the frame-by-frame animation code. Add a WPF user control called *AnimatedImage* to your View folder. It has very little XAML — all the intelligence is in the codebehind. Here's everything inside the <userControl> tag in the XAML:

```
<Grid>
<Image x:Name="image" Stretch="Fill"/>
</Grid>
```

The work is done in the code-behind. Notice its overloaded constructor that calls the StartAnimation() method, which creates storyboard and key frame animation objects to animate the Source property of the Image control.

```
using System.Windows.Media.Animation;
                                                                            BitmapImage is in the
using System.Windows.Media.Imaging;
                                                                            Media. maging namespace.
                                                                            Storyboard and the other
public partial class AnimatedImage : UserControl {
                                                                            animation classes are
    public AnimatedImage() {
                                                                            in the Media Animation
        InitializeComponent();
                                                                            namespace.
    public AnimatedImage(IEnumerable<string> imageNames, TimeSpan interval)
        : this() {
                                                    Every control must have a parameterless constructor if
        StartAnimation(imageNames, interval);
                                                   you want to create an instance of the control using XAML.
                                                      You can still add overloaded constructors, but that's
                                                     useful only if you're writing code to create the control.
    public void StartAnimation(IEnumerable<string> imageNames, TimeSpan interval) {
        Storyboard storyboard = new Storyboard();
        ObjectAnimationUsingKeyFrames animation = new ObjectAnimationUsingKeyFrames();
        Storyboard.SetTarget(animation, image);
        Storyboard.SetTargetProperty(animation, new PropertyPath(Image.SourceProperty));
        TimeSpan currentInterval = TimeSpan.FromMilliseconds(0);
        foreach (string imageName in imageNames) {
                                                                               The static SetTarget()
             ObjectKeyFrame keyFrame = new DiscreteObjectKeyFrame();
                                                                             and SetTargetProperty()
             keyFrame.Value = CreateImageFromAssets(imageName);
                                                                                  methods from the
             keyFrame.KeyTime = currentInterval;
                                                                               Storyboard class set the
             animation.KeyFrames.Add(keyFrame);
                                                                             target object being animated
             currentInterval = currentInterval.Add(interval);
                                                                             ("image"), and the property
                                                                               that will change (Source)
                                                                             using the PropertyPath() class.
        storyboard.RepeatBehavior = RepeatBehavior.Forever;
        storyboard.AutoReverse = true;
                                                         Once the Storyboard object is set up and animations
        storyboard.Children.Add(animation);
                                                          have been added to its Children collection, call its
        storyboard.Begin();
                                                                Begin () method to start the animation.
    private static BitmapImage CreateImageFromAssets(string imageFilename) {
        try {
             Uri uri = new Uri(imageFilename, UriKind.RelativeOrAbsolute);
             return new BitmapImage(uri);
                                                This is the same
        } catch (System.IO.IOException) {
             return new BitmapImage();
                                                  method you used
        }
                                                  in Chapter 14.
```

# Make your bees fly around a page

Let's take your AnimatedImage control out for a test flight.

#### **DO THIS!**

#### • **()** REPLACE THE MAIN WINDOW WITH A WINDOW IN THE VIEW FOLDER.

Add a Window to your *View* folder called *FlyingBees.xaml*. Delete *MainWindow.xaml* from the project. Then modify the StartupUri property in the <Application> tag App.xaml:

StartupUri="View\FlyingBees.xaml"

#### • ② THE BEES WILL FLY AROUND A CANVAS CONTROL.

Here's the code for the window (you'll need to change the AnimatedBee namespace if you used a different project name). It uses a **Canvas control in** *FlyingBees.xaml*. A Canvas control is a container, so it can contain other controls like a Grid or StackPanel. The difference is that a Canvas lets you set the coordinates of the controls using the Canvas.Left and Canvas.Top properties. You used a Canvas back in Chapter 1 to create the play area for *Save the Humans*. Here's the XAML for the *FlyingBees.xaml* window:

```
<Window x:Class="AnimatedBee.View.FlyingBees"
        xmlns="http://schemas.microsoft.com/winfx/2006/xaml/presentation"
        xmlns:x="http://schemas.microsoft.com/winfx/2006/xaml"
               xmlns:view="clr-namespace:AnimatedBee.View"
        Title="Flying Bees" Height="600" Width="600">
    <Grid>
        <Canvas Background="SkyBlue">
            <view:AnimatedImage Canvas.Left="55" Canvas.Top="40"</pre>
                        x:Name="firstBee" Width="50" Height="50"/>
            <view:AnimatedImage Canvas.Left="80" Canvas.Top="260"</pre>
                        x:Name="secondBee" Width="200" Height="200"/>
            <view:AnimatedImage Canvas.Left="230" Canvas.Top="100"</pre>
                        x:Name="thirdBee" Width="300" Height="125"/>
        </Canvas>
    </Grid>
</Window>
```

The AnimatedImage control is invisible until its CreateFrameImages () method is called, so the controls in the Canvas will show up only as outlines. You can select them using the Document Outline. Try dragging the controls around the canvas to see the Canvas. Left and Canvas. Top properties change.

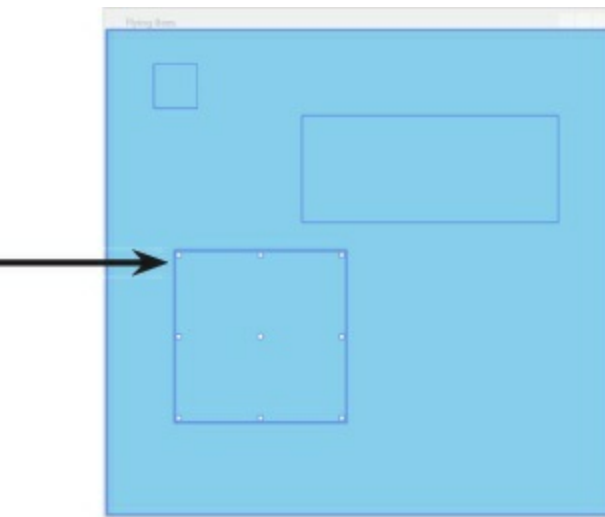

#### • ③ ADD THE CODE-BEHIND FOR THE PAGE.

You'll need this using statement for the namespace that contains Storyboard and DoubleAnimation:

using System.Windows.Media.Animation;

Now you can **modify the constructor in** *FlyingBees.xaml.cs* to start up the bee animation. Let's also create a DoubleAnimation to animate the Canvas.Left property. Compare the code for creating a storyboard and animation to the XAML code with <DoubleAnimation> earlier in the chapter.

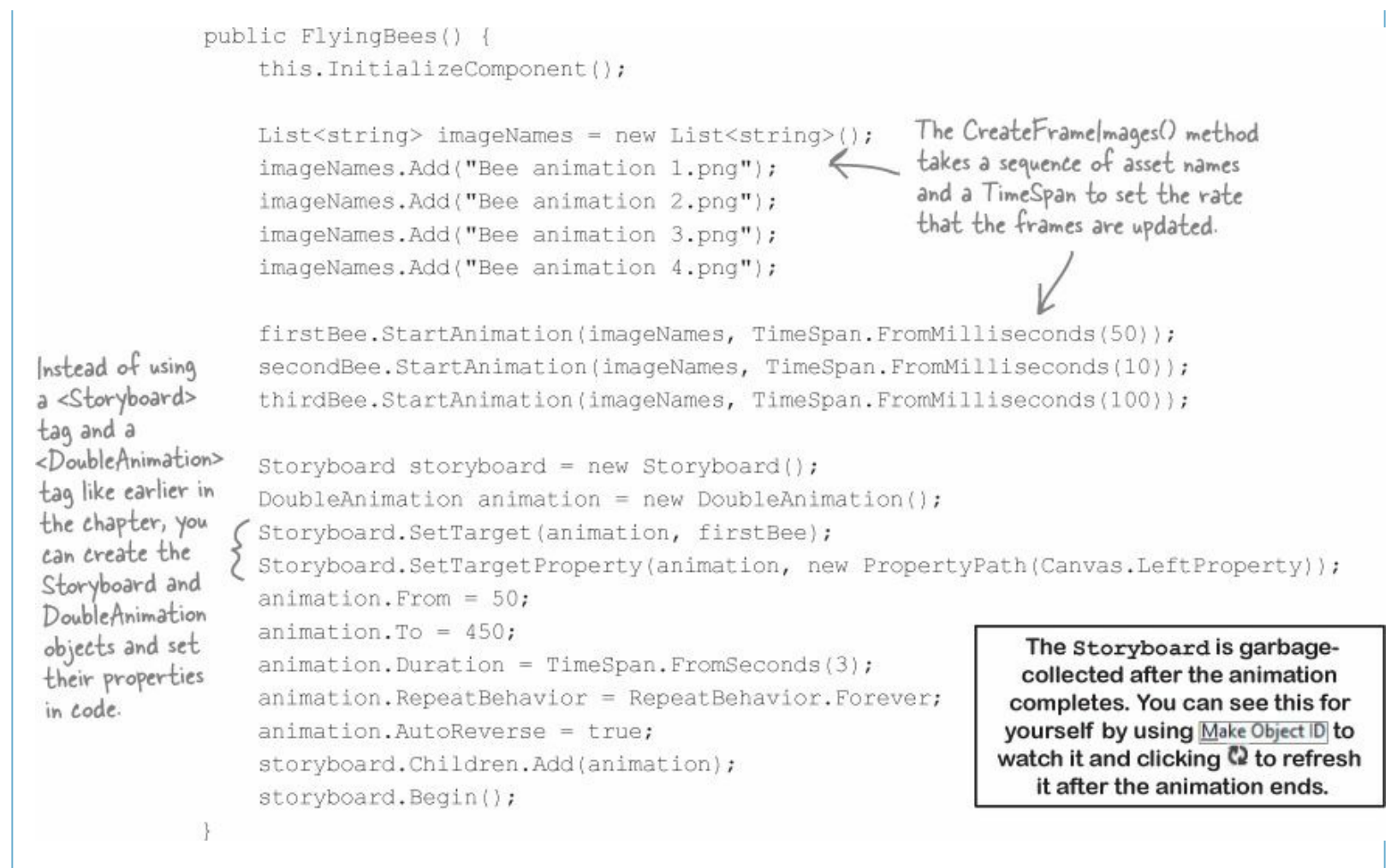

Run your program. Now you can see three bees flapping their wings. You gave them different intervals, so they flap at different rates because their timers are waiting for different timespans before changing frames. The top bee has its Canvas. Left property animated from 50 to 450 and back, which causes it to move around the page. Take a close look at the properties that are set on the DoubleAnimation object and compare them with the XAML properties you used earlier in the chapter.

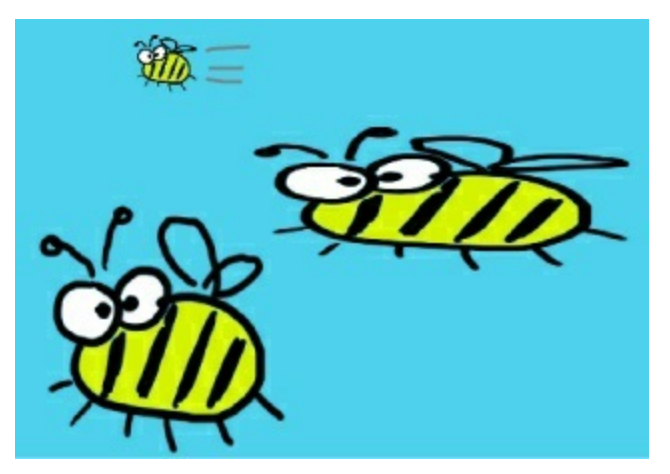

Something's not right about this project. Can you spot it?

# Something's not right: there's nothing in your *Model* or *ViewModel* folder, and you're creating dummy data in the View. That's not MVVM!

If we wanted to add more bees, we'd have to create more controls in the View and then initialize them individually. What if we want different sizes or kinds of bees? Or other things to be animated? If we had a Model that was optimized for data, it would be a lot easier. How can we make this project follow the MVVM pattern?

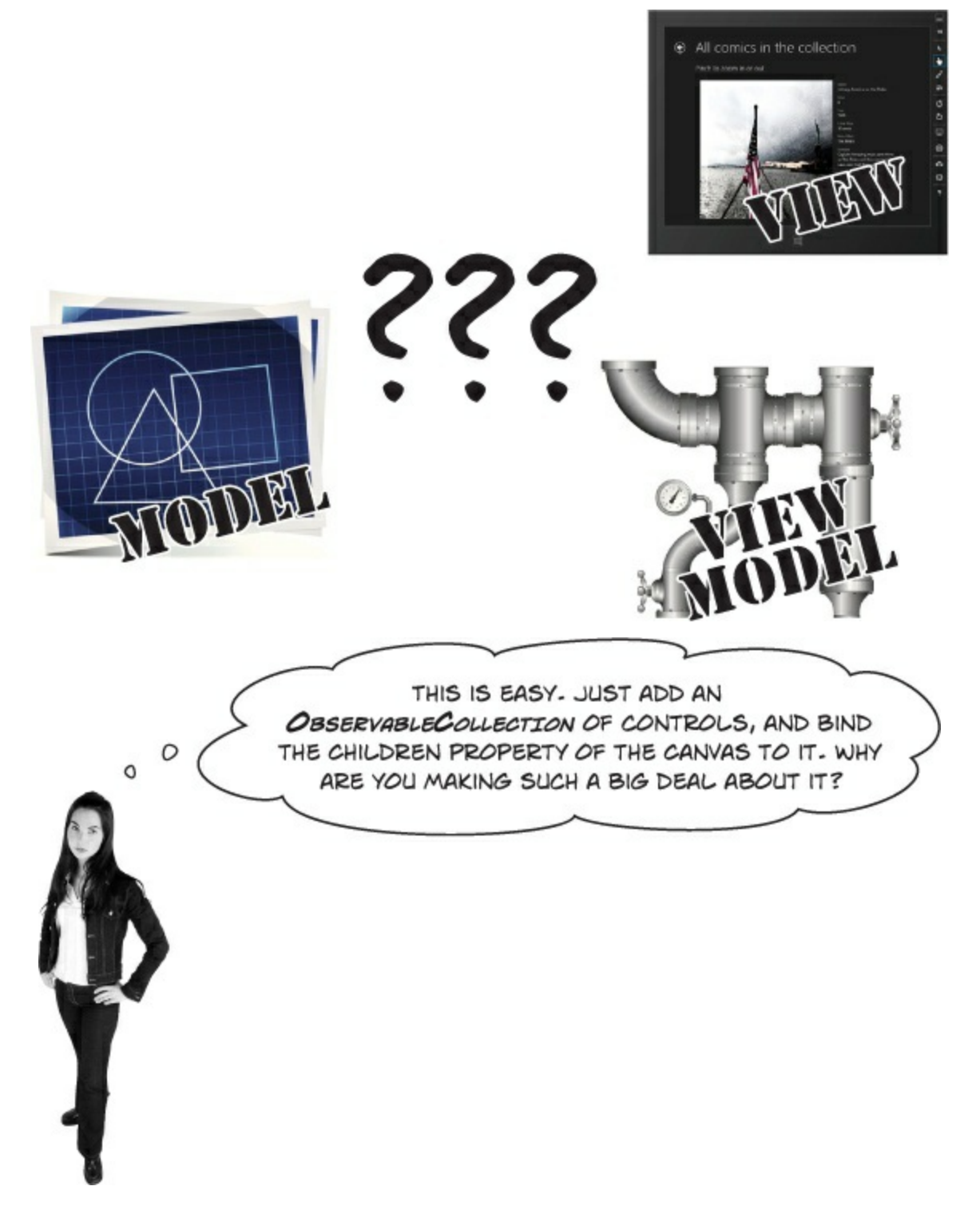

# That won't work. Data binding doesn't work with container controls' Children property — and for good reason.

Data binding is built to work with attached properties, which are the properties that show up in the XAML code. The Canvas object *does* have a public Children property, but if you try to set it using XAML (Children="{Binding ...}") your code *won't compile*.

However, you already know how to bind a collection of objects to a XAML control, because you did that with ListView and GridView controls using the ItemsSource property. We can take advantage of that data binding to add child controls to a Canvas.

## Use ItemsPanelTemplate to bind controls to a Canvas

When you used the ItemsSource property to bind items to a ListView, GridView, or ListBox, it didn't matter which one you were binding to, because the ItemsSource property always worked the same way. If you were going to build three classes that had exactly the same behavior, you would put that behavior in a base class and have the three classes extend it, right? Well, the Microsoft team did exactly the same thing when they built the selector controls. The ListView, GridView, and ListBox all extend a class called selector, which is a subclass of the ItemsControl class that displays a collection of items.

• • We're going to use its ItemsPanel property to set up a template for the panel that controls the layout of the items. Start by adding the ViewModel namespace to *FlyingBees.xaml*:

```
xmlns:viewmodel="clr-namespace:AnimatedBee.ViewModel" If you used a different project name, change AnimatedBee to the correct namespace.
```

• ② Next, add an *empty* class called BeeviewModel to your *ViewModel* folder, and then add an instance of that class as a static resource to *FlyingBees.xaml*:

```
<viewmodel:BeeViewModel x:Key="viewModel"/>
```

Edit *FlyingBees.xaml.cs* and **delete all the additional code that you added to the FlyingBees() constructor** in the FlyingBees control. Make sure that you *don't delete* the InitializeComponent() method!

• S Here's the XAML for the ItemsControl. Open *FlyingBees.xaml*, delete the <canvas> tag you added, and replace it with this ItemsControl:

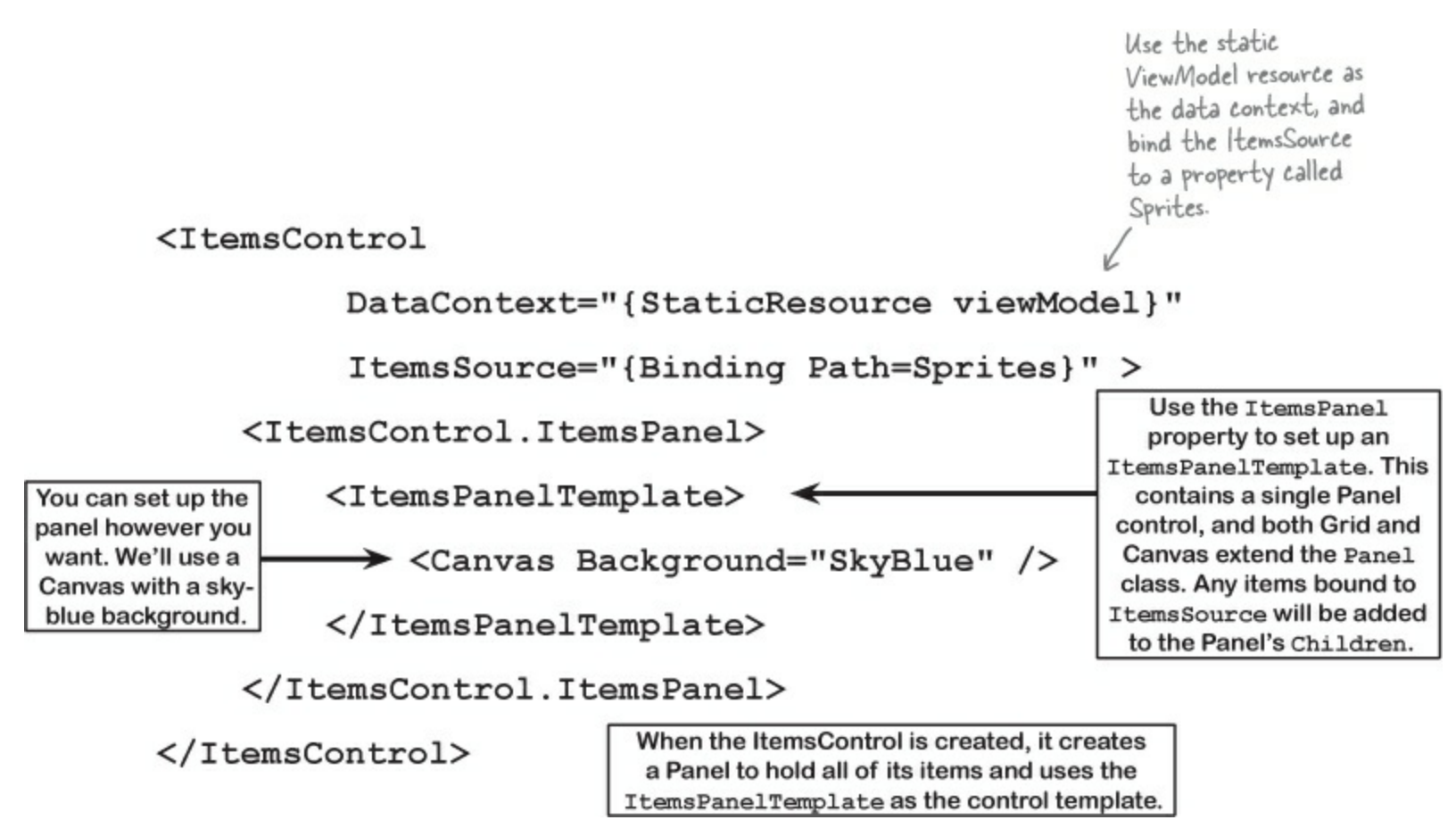

• Create a new class in the *View* folder called BeeHelper. Make sure it's a static class, because it'll have only static methods to help your ViewModel manage its bees.

#### THE FACTORY METHOD PATTERN

MVVM is just one of many design patterns. One of the most common — and most useful — patterns is the <u>factory method</u> <u>pattern</u>, <u>where</u> you have a "factory" method that creates objects. The factory method is usually static, and the name often ends with "Factory" so it's obvious what's going on.

```
using System.Windows;
         using System.Windows.Controls;
         using System.Windows.Media.Animation;
         static class BeeHelper {
              public static AnimatedImage BeeFactory(
                          double width, double height, TimeSpan flapInterval) {
This factory
                  List<string> imageNames = new List<string>();
method creates
                  imageNames.Add("Bee animation 1.png");
bee controls. It
                  imageNames.Add("Bee animation 2.png");
                  imageNames.Add("Bee animation 3.png");
makes sense to
                  imageNames.Add("Bee animation 4.png");
keep this in the
View, because it's
all Ul-related
                  AnimatedImage bee = new AnimatedImage(imageNames, flapInterval);
                  bee.Width = width;
code.
                                             When you take a small block of code that's reused a lot and put
                  bee.Height = height;
                                            it in its own (often static) method, it's sometimes called a helper
                  return bee;
                                            method. Putting helper methods in a static class with a name that
                                                  ends with "Helper" makes your code easier to read.
              public static void SetBeeLocation (AnimatedImage bee, double x, double y) {
                  Canvas.SetLeft(bee, x);
                  Canvas.SetTop(bee, y);
              public static void MakeBeeMove (AnimatedImage bee,
                                                double fromX, double toX, double y) {
                  Canvas.SetTop(bee, y);
                  Storyboard storyboard = new Storyboard();
                  DoubleAnimation animation = new DoubleAnimation();
                  Storyboard.SetTarget(animation, bee);
                  Storyboard.SetTargetProperty(animation,
                                                     new PropertyPath(Canvas.LeftProperty));
                  animation.From = fromX;
                  animation.To = toX;
                  animation.Duration = TimeSpan.FromSeconds(3);
                  animation.RepeatBehavior = RepeatBehavior.Forever;
                  animation.AutoReverse = true;
                                                                   - This is the same code
                  storyboard.Children.Add(animation);
                                                                     that was in the page's
                  storyboard.Begin();
                                                                     constructor. Now it's in
                                                                     a static helper method.
```

• G Here's the code for the empty BeeViewModel class that you added to the *ViewModel* folder. By moving the UI-specific code to the View, we can keep the code in the ViewModel simple and specific to managing bee-related logic.

```
This will come
in handy in
               All XAML controls inherit from the UIElement base class in the System.Windows namespace. We
the last lab.
               explicitly used the namespace (System.Windows.UIElement) in the body of the class instead of
                 adding a using statement to limit the amount of UI-related code we added to the ViewModel.
                 We used UIElement because it's the most abstract class that all the sprites extend. For some
              projects, a subclass like FrameworkElement may be more appropriate, because that's where many
                   properties are defined, including Width, Height, Opacity, HorizontalAlignment, etc.
                                                                   When the Animated mage control is added to
                                                                   the _sprites ObservableCollection that's bound
         using View;
                                                                   to the ItemsControl's ItemsSource property,
         using System.Collections.ObjectModel;
                                                                   the control is added to the item panel, which
         using System.Collections.Specialized;
                                                                   is created based on the ItemsPanel Template.
         class BeeViewModel {
              private readonly ObservableCollection<System.Windows.UIElement>
                            sprites = new ObservableCollection<System.Windows.UIElement>();
              public INotifyCollectionChanged Sprites { get { return sprites; } }
                                                                       We're taking two steps to encapsulate
              public BeeViewModel() {
                                                                             the Sprites property. The backing
                  AnimatedImage firstBee =
                                                                              field is marked readonly so it can't
                        BeeHelper.BeeFactory(50, 50,
 A sprite is
                                                                              be overwritten later, and we expose
                                         TimeSpan.FromMilliseconds(50));
the term for
                                                                              it as an INotifyCollectionChanged
any 2D image
                   sprites.Add(firstBee);
                                                                              property so other classes can only
or animation
                                                                              observe it but not modify it.
 that gets
                  AnimatedImage secondBee =
incorporated
                        BeeHelper.BeeFactory(200, 200, TimeSpan.FromMilliseconds(10));
into a larger
                   sprites.Add(secondBee);
  game or
 animation.
                  AnimatedImage thirdBee =
                        BeeHelper.BeeFactory(300, 125, TimeSpan.FromMilliseconds(100));
                   sprites.Add(thirdBee);
                                                                        You're changing properties
                                                                        and adding animations on the
                   BeeHelper.MakeBeeMove(firstBee, 50, 450, 40);
                                                                        controls after they were added
                  BeeHelper.SetBeeLocation(secondBee, 80, 260);
                                                                        to the ObservableCollection.
                   BeeHelper.SetBeeLocation(thirdBee, 230, 100);
                                                                        Why does that work?
```

G Run your app. It should look exactly the same as before, but now the behavior is split across the layers, with UI-specific code in the View and code that deals with bees and moving in the ViewModel.

#### THE READONLY KEYWORD

An important reason that we use encapsulation is to prevent one class from accidentally overwriting another class's data. But what's preventing a class from overwriting its own data? The <u>readonly</u> keyword can help with that. Any field that you mark readonly can be modified only in its declaration or in the constructor.

#### LONG EXERCISE

This is the last exercise in the book. Your job is to build a program that animates bees and stars. There's a lot of code to write, but you're up to the task...and once you have this working, you'll have all the tools you need to build a complete video game. (Can you guess what's in Lab #3?)

#### • **()** HERE'S THE APP YOU'LL CREATE.

Bees with flapping wings fly around a dark blue canvas, while behind them, stars fade in and out. You'll build a View that contains the bees, stars, and page to display them; a Model that keeps track of where they are and fires off events when bees move or stars change; and a ViewModel to connect the two together.

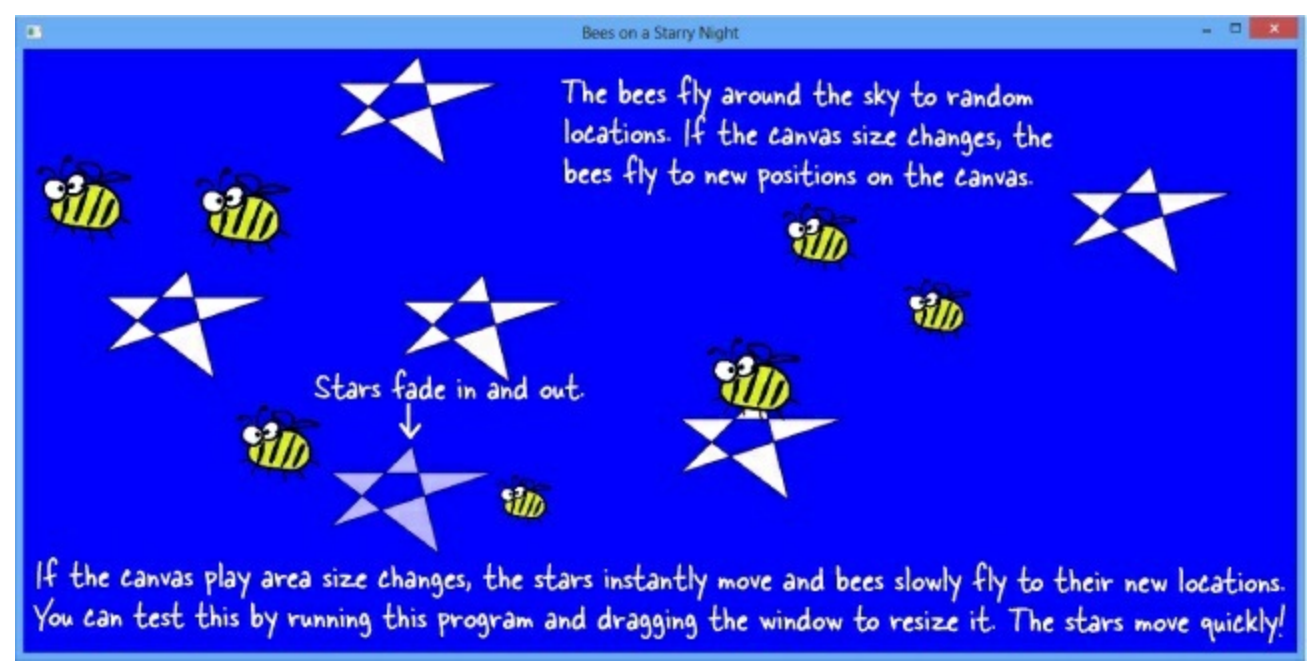

#### • ② CREATE A NEW WPF APPLICATION PROJECT.

Create a new project called StarryNight. Next, add the *Model*, *View*, and *ViewModel* folders. Once that's done, you'll need to add an empty class called BeestarViewModel to the *ViewModel* folder.

#### • ③ CREATE A NEW WINDOW IN THE VIEW FOLDER.

Delete *MainWindow.xaml*. Then **add a window in the** *View* **folder** called *BeesOnAStarryNight. xaml*. Add the namespace to the top-level tag in the *BeesOnAStarryNight.xaml* (it should match your project's name, starryNight):

```
xmlns:viewmodel="clr-namespace:StarryNight.ViewModel"
```

Add the ViewModel as a static resource and change the page name:

```
<Window.Resources>
<viewmodel:BeeStarViewModel x:Key="viewModel"/>
</Window.Resources>
```

The XAML for the page is **exactly the same** as *FlyingBees.xaml* in the last project, except the Canvas control's background is **Blue** and it has a SizeChanged event handler:

The SizeChanged event is fired when a control changes size, with EventArgs properties for the new size.

<Canvas Background="Blue" SizeChanged="SizeChangedHandler" />

Then modify the <Application> tag in *App.xaml* so the application starts with the new window:

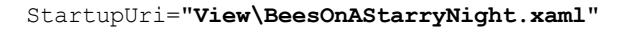

Visual Studio comes with a fantastic tool to help you experiment with shapes! Fire up Blend for Visual Studio 2013 and use the pen, pencil, and toolbox to create XAML shapes that you can copy and paste into your C# projects.

#### NOTE

The code in step 4 won't compile until you add the PlayAreaSize property to the ViewModel in step 9. You can use the IDE to generate a property stub for it for now.

#### • **4** ADD CODE-BEHIND FOR THE PAGE AND THE APP.

Add the SizeChanged event handler to BeesOnAStarryNight.xaml.cs in the View folder:

```
ViewModel.BeeStarViewModel viewModel;
public BeesOnAStarryNight() {
    InitializeComponent();
    viewModel = FindResource("viewModel") as ViewModel.BeeStarViewModel;
}
private void SizeChangedHandler(object sender, SizeChangedEventArgs e) {
    viewModel.PlayAreaSize = new Size(e.NewSize.Width, e.NewSize.Height);
}
```

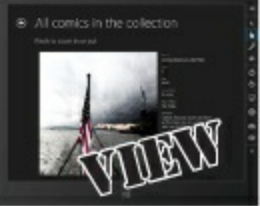

• **(5)** ADD THE ANIMATED IMAGE CONTROL TO THE VIEW FOLDER.

Go back to the *View* folder and add the AnimatedImage control. This is exactly the same control from earlier in the chapter. Make sure you **add the image files** for the animation frames to the project and update each file's Build Action to Content and its Copy to Output Directory to Copy always.

#### • **(3)** ADD A USER CONTROL CALLED STARCONTROL TO THE VIEW FOLDER.

This control draws a star. It also has two storyboards, one to fade in and one to fade out. Add methods called FadeIn() and FadeOut() to the code-behind to trigger the storyboards.

NOTE

A Polygon control uses a set of points to draw a polygon. This UserControl uses it to draw a star.

```
<UserControl
    // The usual XAML code that the IDE generates is fine,
    // no extra namespaces are needed for this User Control.
    >
    <UserControl.Resources>
        <Storyboard x:Key="fadeInStoryboard">
             <DoubleAnimation From="0" To="1" Storyboard.TargetName="starPolygon"
                         Storyboard.TargetProperty="Opacity" Duration="0:0:1.5" />
        </Storyboard>
        <Storyboard x:Key="fadeOutStoryboard">
            <DoubleAnimation From="1" To="0" Storyboard.TargetName="starPolygon"
                          Storyboard.TargetProperty="Opacity" Duration="0:0:1.5" />
        </Storyboard>
                                  You'll need to add public Fadeln() and FadeOut()
    </UserControl.Resources>
                                       methods to the code-behind that starts these
                                       storyboards. That's how the stars will fade in and out.
    <Grid>
        <Polygon Points="0,75 75,0 100,100 0,25 150,25" Fill="Snow"
                  Stroke="Black" x:Name="starPolygon"/>
                                                           This polygon draws the star. You
    </Grid>
                                                         _ can replace it with other shapes to
</UserControl>
                                                           experiment with how they work.
```

There are even more shapes beyond ellipses, rectangles, and polygons: http://msdn.microsoft.com/enus/library/windows/apps/xaml/hh465055.aspx

#### • **②** ADD THE BEESTARHELPER CLASS TO THE VIEW.

Here's a useful helper class. It's got some familiar tools and a couple of new ones. Put it in the View folder.

```
using System.Windows;
using System.Windows.Controls;
using System.Windows.Media.Animation;
using System.Windows.Shapes;
static class BeeStarHelper (
    public static AnimatedImage BeeFactory(double width, double height, TimeSpan flapInterval) {
        List<string> imageNames = new List<string>();
        imageNames.Add("Bee animation 1.png");
        imageNames.Add("Bee animation 2.png");
        imageNames.Add("Bee animation 3.png");
        imageNames.Add("Bee animation 4.png");
        AnimatedImage bee = new AnimatedImage(imageNames, flapInterval);
        bee.Width = width;
                                 Canvas has SetLeft() and GetLeft() methods to set and get the X
        bee.Height = height;
        return bee;
                                position of a control. The SetTop () and GetTop () methods set and get
                                 the Y position. They work even after a control is added to the Canvas.
    public static void SetCanvasLocation(UIElement control, double x, double y) {
        Canvas.SetLeft(control, x);
        Canvas.SetTop(control, y);
    public static void MoveElementOnCanvas(UIElement uiElement, double toX, double toY) {
        double fromX = Canvas.GetLeft(uiElement);
        double fromY = Canvas.GetTop(uiElement);
                                                                              We added a helper called
                                                                              CreateDoubleAnimation()
        Storyboard storyboard = new Storyboard();
                                                                              that creates a three-second
        DoubleAnimation animationX = CreateDoubleAnimation(uiElement,
                      fromX, toX, new PropertyPath(Canvas.LeftProperty));
                                                                              DoubleAnimation. This
        DoubleAnimation animationY = CreateDoubleAnimation(uiElement,
                                                                              method uses it to move a
                      fromY, toY, new PropertyPath(Canvas.TopProperty));
                                                                             UlElement from its current
        storyboard.Children.Add(animationX);
                                                                              location to a new point by
        storyboard.Children.Add(animationY);
        storyboard.Begin();
                                                                              animating its Canvas. Left
                                                                              and Canvas. Top properties.
    public static DoubleAnimation CreateDoubleAnimation(UIElement uiElement,
                                        double from, double to, PropertyPath propertyToAnimate) {
        DoubleAnimation animation = new DoubleAnimation();
        Storyboard.SetTarget(animation, uiElement);
        Storyboard.SetTargetProperty(animation, propertyToAnimate);
        animation.From = from;
        animation.To = to;
        animation.Duration = TimeSpan.FromSeconds(3);
                                                                    "Z Index" means the order
        return animation;
                                                                   the controls are layered on a
                                                                   panel. A control with a higher
    public static void SendToBack(StarControl newStar)
                                                                    Z index is drawn on top of
                                                                     one with a lower Z index.
        Canvas.SetZIndex(newStar, -1000);
```

1

#### • 3 ADD THE BEE, STAR, AND EVENTARGS CLASSES TO THE MODEL.

Your model needs to keep track of the bees' positions and sizes, and the stars' positions, and it will fire off events so the ViewModel knows whenever there's a change to a bee or a star.

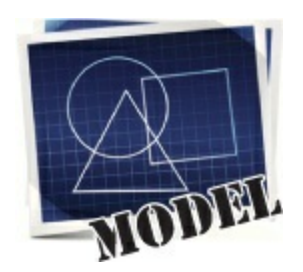

```
using System.Windows;
 class Bee {
     public Point Location { get; set; }
     public Size Size { get; set; }
     public Rect Position { get { return new Rect(Location, Size); } }
     public double Width { get { return Position.Width; } }
                                                                      using System.Windows;
     public double Height { get { return Position.Height; } }
                                                                      class Star {
                                                                           public Point Location {
     public Bee(Point location, Size size) {
                                                                               get; set;
         Location = location;
         Size = size;
     3
                                                                           public Star(Point location) {
                                                                               Location = location;
                                                                       Once you get your program working,
      using System Windows;
                                                                       try adding a Boolean Rotating
      class BeeMovedEventArgs : EventArgs {
                                                                      property to the Star class and use it to make some of your stars slowly spin
          public Bee BeeThatMoved { get; private set; }
          public double X { get; private set; }
          public double Y { get; private set; }
                                                                       around.
          public BeeMovedEventArgs(Bee beeThatMoved, double x, double y) {
              BeeThatMoved = beeThatMoved;
              X = X;
              Y = Y;
          }
                                      个
               The model will fire events that use these EventArgs
               to tell the ViewModel when changes happen.
using System.Windows;
class StarChangedEventArgs : EventArgs {
    public Star StarThatChanged { get; private set; }
    public bool Removed { get; private set; }
    public StarChangedEventArgs (Star starThatChanged, bool removed) {
        StarThatChanged = starThatChanged;
        Removed = removed;
    ł
```

#### THE POINT, SIZE, AND RECT STRUCTS

The System. Windows namespace has several very useful structs. Point uses X and Y double properties to store a set of coordinates. Size has two double properties too, Width and Height, and also a special Empty value. Rect stores two coordinates for the top-left and bottom-right corner of a rectangle. It has a lot of useful methods to find its width, height, intersection with other Rects, and more.

The Rect struct has several overloaded constructors, and methods that let you extract its width, height, size, and location (either as a Point or individual X and Y double coordinates). The Points property on the Polygon control is a collection of Point structs.

#### • **(9)** ADD THE BEESTARMODEL CLASS TO THE MODEL.

We've filled in the private fields and a couple of useful methods. Your job is to finish building the BeestarModel class.

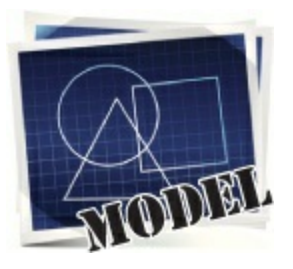

using System.Windows; You can use readonly to create a constant struct value. class BeeStarModel { public static readonly Size StarSize = new Size(150, 100); private readonly Dictionary<Bee, Point> bees = new Dictionary<Bee, Point>();
private readonly Dictionary<Star, Point> stars = new Dictionary<Star, Point>();
private Random random = new Random(); Size. Empty is a value of Size that's reserved for an empty size. You'll use it only to create public BeeStarModel() { playAreaSize = Size.Empty; bees and stars when the play area is resized. public void Update() { - The ViewModel will use a timer to call 6 MoveOneBee(); this Update() method periodically. AddOrRemoveAStar(); private static bool RectsOverlap(Rect r1, Rect r2) { This method checks two Rect rl.Intersect(r2); structs and returns true if they overlap each other using the if (r1.Width > 0 || r1.Height > 0) return true; return false; - PlayAreaSize is a property. Rect. Intersect () method. public Size PlayAreaSize { // Add a backing field, and have the set accessor call CreateBees() and CreateStars() private void CreateBees() { // If the play area is empty, return. If there are already bees, move each of them.
// Otherwise, create between 5 and 15 randomly sized bees (40 to 150 pixels), add
// it to the \_bees collection, and fire the BeeMoved event. If the method's tried private void CreateStars() { 1,000 random locations // If the play area is empty, return. If there are already stars, // set each star's location to a new point and fire the StarChanged and hasn't found one // event, otherwise call CreateAStar() between 5 and 10 times. that doesn't overlap, the play area has probably private void CreateAStar() { // Find a new non-overlapping point, add a new Star object to the run out of space, so just // stars collection, and fire the StarChanged event. return any point. private Point FindNonOverlappingPoint (Size size) { // Find the upper-left corner of a rectangle that doesn't overlap any bees or stars.
// You'll need to try random Rects, then use LINQ queries to find any bees or stars
// that overlap (the RectsOverlap() method will be useful). private void MoveOneBee (Bee bee = null) { // If there are no bees, return. If the bee parameter is null, choose a random bee, // otherwise use the bee argument. Then find a new non-overlapping point, update the bee's // location, update the bees collection, and then fire the OnBeeMoved event. private void AddOrRemoveAStar() // Flip a coin ( random.Next(2) == 0) and either create a star using CreateAStar() or
// remove a star and fire OnStarChanged. Always create a star if there are <= 5, remove</pre> // one if >= 20. stars.Keys.ToList() [ random.Next( stars.Count) ] will find a random star. // You'll need to add the BeeMoved and StarChanged events and methods to call them. // They use the BeeMovedEventArgs and StarChangedEventArgs classes. F

You can debug your app with the simulator to make sure it works with different screen sizes and orientations.

#### • ① ADD THE BEESTARVIEWMODEL CLASS TO THE VIEWMODEL.

Fill in the commented methods. You'll need to look closely at how the Model works and what the View expects. The helper

methods will also come in very handy.

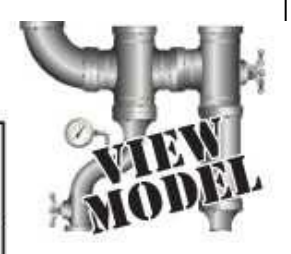

We wanted to make sure that DispatcherTimer and UIElement are the only classes from the Windows. UI.Xaml namespace that we used in the ViewModel. The using keyword lets you use = to declare a single member in another namespace.

using View; using Model; using System.Collections.ObjectModel; using System.Collections.Specialized; using System.Windows; using DispatcherTimer = Windows.UI.Xaml.DispatcherTimer; using UIElement = Windows.UI.Xaml.UIElement; class BeeStarViewModel {

private readonly ObservableCollection<UIElement>
 sprites = new ObservableCollection<UIElement>();
public INotifyCollectionChanged Sprites { get { return sprites; } }

private readonly Dictionary<Star, StarControl> \_stars = new Dictionary<Star, StarControl>(); private readonly List<StarControl> \_fadedStars = new List<StarControl>();

private BeeStarModel model = new BeeStarModel();

private readonly Dictionary<Bee, AnimatedImage> \_bees = new Dictionary<Bee, AnimatedImage>();

private DispatcherTimer \_ timer = new DispatcherTimer();

public Size PlayAreaSize ( /\* get and set accessors return and set model.PlayAreaSize \*/ )

public BeeStarViewModel() {

// Hook up the event handlers to the BeeStarModel's BeeMoved and StarChanged events,
// and start the timer ticking every two seconds.

void timer\_Tick (object sender, object e) {

// Every time the timer ticks, find all StarControl references in the \_fadedStars
// collection and remove each of them from \_sprites, then call the BeeViewModel's
// Update() method to tell it to update itself.

void BeeMovedHandler(object sender, BeeMovedEventArgs e) (

// The bees dictionary maps Bee objects in the Model to AnimatedImage controls // in the view. When a bee is moved, the BeeViewModel fires its BeeMoved event to // tell anyone listening which bee moved and its new location. If the bees // dictionary doesn't already contain an AnimatedImage control for the bee, it needs // to create a new one, set its canvas location, and update both bees and sprites. // If the bees dictionary already has it, then we just need to look up the corresponding // AnimatedImage control and move it on the canvas to its new location with an animation.

void StarChangedHandler(object sender, StarChangedEventArgs e) {

// The stars dictionary works just like the bees one, except that it maps Star objects // to their corresponding StarControl controls. The EventArgs contains references to // the Star object (which has a Location property) and a Boolean to tell you if the star // was removed. If it is then we want it to fade out, so remove it from stars, add it // to fadedStars, and call its FadeOut() method (it'll be removed from sprites the next // time the Update() method is called, which is why we set the timer's tick interval to // be greater than the StarControl's fade out animation). //

// If the star is not being removed, then check to see if stars contains it - if so, get
// the StarControl reference; if not, you'll need to create a new StarControl, fade it in,
// add it to sprites, and send it to back so the bees can fly in front of it. Then set
// the canvas location for the StarControl.

When you set the new Canvas location, the control is updated-even if it's already on the Canvas. This is how the stars move themselves around when the play area is resized.

LONG EXERCISE SOLUTION

Here are the filled-in methods in the BeeStarModel class.

15

Ł

```
using System.Windows;
         class BeeStarModel {
             public static readonly Size StarSize = new Size(150, 100);
             private readonly Dictionary<Bee, Point> bees = new Dictionary<Bee, Point>();
             private readonly Dictionary<Star, Point> _stars = new Dictionary<Star, Point>();
             private Random random = new Random();
             public BeeStarModel() {
                  playAreaSize = Size.Empty;
                                              We gave these to you.
             public void Update() {
                 MoveOneBee();
                 AddOrRemoveAStar();
             private static bool RectsOverlap(Rect rl, Rect r2) {
                 r1.Intersect(r2);
                  if (r1.Width > 0 || r1.Height > 0)
                      return true;
                  return false;
             ł
                                                      - Whenever the PlayAreaSize property
             private Size playAreaSize;
                                                        changes, the Model updates the
             public Size PlayAreaSize {
                                                       _playAreaSize backing field and then calls
                 get { return _playAreaSize; }
                  set
                                                        CreateBees() and CreateStars(). This
                  ł
                                                        lets the ViewModel tell the Model to
                      _playAreaSize = value;
                                                        adjust itself whenever the size changes-
                      CreateBees();
                      CreateStars();
                                                        which will happen if you run the program
                                                        on a tablet and change the orientation.
             7
             private void CreateBees() {
                  if (PlayAreaSize == Size.Empty) return;
                  if ( bees.Count() > 0) {
                                                                          If there aren't any bees in the
                      List<Bee> allBees = _bees.Keys.ToList();
If there are
                                                                          model yet, this creates new
                      foreach (Bee bee in allBees)
already bees, move
                          MoveOneBee(bee);
                                                                          Bee objects and sets their
                  } else {
each of them.
                                                                          locations. Any time a bee is added
                      int beeCount = random.Next(5, 10);
MoveOneBee()
                      for (int i = 0; i < \text{beeCount}; i++) {
                                                                     K or changes, we need to fire a
will find a new
                          int s = random.Next(50, 100);
                                                                          BeeMoved event.
nonoverlapping
                          Size beeSize = new Size(s, s);
                          Point newLocation = FindNonOverlappingPoint(beeSize);
location for each
                          Bee newBee = new Bee(newLocation, beeSize);
bee and fire a
                          bees[newBee] = new Point(newLocation.X, newLocation.Y);
BeeMoved event.
                          OnBeeMoved (newBee, newLocation.X, newLocation.Y);
```

```
private void CreateStars() {
    if (PlayAreaSize == Size.Empty) return;
                                                                      If there are already stars,
    if ( stars.Count > 0) {
                                                                      we just set each existing
        foreach (Star star in stars.Keys) {
            star.Location = FindNonOverlappingPoint(StarSize);
                                                                      star's location to a new
            OnStarChanged(star, false);
                                                                      point on the PlayArea and
                                                                      fire the StarChanged event.
    } else {
        int starCount = random.Next(5, 10);
                                                                      It's up to the ViewModel to
        for (int i = 0; i < \text{starCount}; i++)
                                                                      handle that event and move
            CreateAStar();
    }
                                                                      the corresponding control.
private void CreateAStar() {
    Point newLocation = FindNonOverlappingPoint(StarSize);
    Star newStar = new Star(newLocation);
     stars[newStar] = new Point(newLocation.X, newLocation.Y);
                                                                    This creates a random Rect and
    OnStarChanged(newStar, false);
                                                                    then checks if it overlaps. We
                                                                    gave it a 250-pixel gap on the
private Point FindNonOverlappingPoint(Size size) {
                                                                    right and a 150-pixel gap on
    Rect newRect = new Rect();
                                                                    the bottom so the stars and
    bool noOverlap = false;
    int count = 0;
                                                                    bees don't leave the play area.
    while (!noOverlap) {
        newRect = new Rect( random.Next((int)PlayAreaSize.Width - 150),
             random.Next((int)PlayAreaSize.Height - 150),
            size.Width, size.Height);
                                                              These LINQ queries call RectsOverlap()
        var overlappingBees =
                                                              to find any bees or stars that overlap
            from bee in bees.Keys
            where RectsOverlap(bee.Position, newRect)
                                                              the new Rect. If either return value has
            select bee;
                                                              a count, the new Rect overlaps something.
        var overlappingStars =
            from star in _stars.Keys
            where RectsOverlap(
                new Rect(star.Location.X, star.Location.Y, StarSize.Width, StarSize.Height),
                 newRect)
            select star;
        if ((overlappingBees.Count() + overlappingStars.Count() == 0) || (count++ > 1000))
            noOverlap = true;
                                                                       If this iterated 1,000 times,
    return new Point(newRect.X, newRect.Y);
                                                                       it means we're probably out
                                                                       of nonoverlapping spots in
private void MoveOneBee (Bee bee = null) {
                                                                       the play area and need to
    if ( bees.Keys.Count() == 0) return;
    if (bee == null) {
                                                                       break out of an infinite loop.
        int beeCount = stars.Count;
        List<Bee> bees = bees.Keys.ToList();
        bee = bees[ random.Next(bees.Count)];
    bee.Location = FindNonOverlappingPoint(bee.Size);
     bees[bee] = bee.Location;
    OnBeeMoved(bee, bee.Location.X, bee.Location.Y);
```

#### LONG EXERCISE SOLUTION

```
The last few members of the BeeStarModel class.
                                                                Flip a coin by choosing either O or I at
                                                            K are under 5 and remove if 20 or more.
    private void AddOrRemoveAStar() {
        if ((( random.Next(2) == 0) || ( stars.Count <= 5)) && ( stars.Count < 20 ))
             CreateAStar();
        else {
            Star starToRemove = stars.Keys.ToList()[ random.Next( stars.Count)];
             stars.Remove(starToRemove);
                                                                Every time the Update() method is called,
we want to either add or remove a star. The
            OnStarChanged(starToRemove, true);
        }
                                                                  CreateAStar() method already creates stars.
                                                                  If we're removing a star, we just remove it
    public event EventHandler<BeeMovedEventArgs> BeeMoved;
                                                                  from _stars and fire a StarChanged event.
    private void OnBeeMoved (Bee beeThatMoved, double x, double y)
        EventHandler<BeeMovedEventArgs> beeMoved = BeeMoved;
        if (beeMoved != null)
        {
            beeMoved(this, new BeeMovedEventArgs(beeThatMoved, x, y));
                                                                                        These are typical
                                                                                         event handlers and
                                                                                         methods to fire them.
    public event EventHandler<StarChangedEventArgs> StarChanged;
    private void OnStarChanged (Star starThatChanged, bool removed)
        EventHandler<StarChangedEventArgs> starChanged = StarChanged;
        if (starChanged != null)
        {
            starChanged(this, new StarChangedEventArgs(starThatChanged, removed));
        }
Here are the filled-in methods of the BeeStarViewModel class.
using View;
```

```
using Model;
using System.Collections.ObjectModel;
using System.Collections.Specialized;
using System.Windows;
using DispatcherTimer = System.Windows.Threading.DispatcherTimer;
using UIElement = System.Windows.UIElement;
                                                                                 We gave these to you.
class BeeStarViewModel {
   private readonly ObservableCollection<UIElement>
                 sprites = new ObservableCollection<UIElement>();
    public INotifyCollectionChanged Sprites { get { return sprites; } }
    private readonly Dictionary<Star, StarControl> _stars = new Dictionary<Star, StarControl>();
    private readonly List<StarControl> fadedStars = new List<StarControl>();
    private BeeStarModel model = new BeeStarModel();
    private readonly Dictionary<Bee, AnimatedImage> bees
                                          = new Dictionary<Bee, AnimatedImage>();
   private DispatcherTimer timer = new DispatcherTimer();
```

```
public Size PlayAreaSize
    get { return model.PlayAreaSize; }
    set { model.PlayAreaSize = value; }
public BeeStarViewModel()
    model.BeeMoved += BeeMovedHandler;
    model.StarChanged += StarChangedHandler;
     timer.Interval = TimeSpan.FromSeconds(2);
     timer.Tick += timer Tick;
    timer.Start();
void timer_Tick(object sender, object e) {
    foreach (StarControl starControl in fadedStars)
        sprites.Remove(starControl);
    model.Update();
void BeeMovedHandler (object sender, BeeMovedEventArgs e) {
    if (!_bees.ContainsKey(e.BeeThatMoved))
        AnimatedImage beeControl = BeeStarHelper.BeeFactory(
                     e.BeeThatMoved.Width, e.BeeThatMoved.Height, TimeSpan.FromMilliseconds(20));
        BeeStarHelper.SetCanvasLocation(beeControl, e.X, e.Y);
         bees[e.BeeThatMoved] = beeControl;
         sprites.Add(beeControl);
    } else (
        AnimatedImage beeControl = bees[e.BeeThatMoved];
        BeeStarHelper.MoveElementOnCanvas(beeControl, e.X, e.Y);
    3
void StarChangedHandler(object sender, StarChangedEventArgs e) {
    if (e.Removed)
        StarControl starControl = stars[e.StarThatChanged];
         stars.Remove(e.StarThatChanged);
         fadedStars.Add(starControl);
                                                       The fadedStars collection contains
        starControl.FadeOut();
                                                        the controls that are currently fading
    } else {
        StarControl newStar;
                                                        and will be removed the next time the
        if (_stars.ContainsKey(e.StarThatChanged))
                                                        ViewModel's Update() method is called.
            newStar = stars[e.StarThatChanged];
        else {
            newStar = new StarControl();
             stars[e.StarThatChanged] = newStar;
            newStar.FadeIn();
            BeeStarHelper.SendToBack(newStar);
            sprites.Add(newStar);
        BeeStarHelper.SetCanvasLocation(
                    newStar, e.StarThatChanged.Location.X, e.StarThatChanged.Location.Y);
          If a star is being added, it needs to have its Fadeln()
          method called. If it's already there, it's just being
          moved because the play area size changed. Either way,
          we want to move it to its new location on the Canvas.
```
### LONG EXERCISE SOLUTION

#### Here are the methods for the StarControl code-behind:

```
using System.Windows.Media.Animation;
public partial class StarControl : UserControl {
    public StarControl()
    {
        InitializeComponent();
    }
    public void FadeIn() {
        Storyboard fadeInStoryboard = FindResource("fadeInStoryboard") as Storyboard;
        fadeInStoryboard.Begin();
    }
    public void FadeOut() {
        Storyboard fadeOutStoryboard = FindResource("fadeOutStoryboard") as Storyboard;
        fadeOutStoryboard = FindResource("fadeOutStoryboard") as Storyboard;
        fadeOutStoryboard.Begin();
    }
}
```

The ViewModel's PlayAreaSize property just passes through to the property on the Model — but the Model's PlayAreaSize set accessor calls methods that fire BeeMoved and StarChanged events. So when the screen resolution changes: 1) the Canvas fires its SizeChanged event, which 2) updates the ViewModel's PlayAreaSize property, which 3) updates the Model's property, which 4) calls methods to update bees and stars, which 5) fire BeeMoved and StarChanged events, which 6) trigger the ViewModel's event handlers, which 7) update the Sprites collection, which 8) update the controls on the Canvas. This is an example of loose coupling, where there's no single, central object to coordinate things. This is a very stable way to build software because each object doesn't need to have explicit knowledge of how the other objects work. It just needs to know one small job: handle an event, fire an event, call a method, set a property, etc.

ΝΟΤΕ

If you've done a good job with separation of concerns, your designs often tend to naturally end up being loosely coupled.

### You've got all the tools to do Lab #3 and build Invaders!

We saved the best for last. In the last lab in the book, you'll build your own version of Space Invaders, the grandfather of video games. And while the lab is aimed at Windows Store apps, if you finished the *Bees on a Starry Night* project — and you understood it all — then you have the knowledge and know-how to build a WPF version of the Invaders game. Almost everything in the lab applies to WPF. The only thing that's different is how the user controls the ship. Windows Store apps have advanced gesture events that process touch and mouse input, but WPF windows don't support those events. You'll need to use the WPF Window object's KeyUp and KeyDown events. Luckily, you've already got a good example. Flip back to the Key Game in Chapter 4 — your Invaders game can handle keystrokes in exactly the same way.

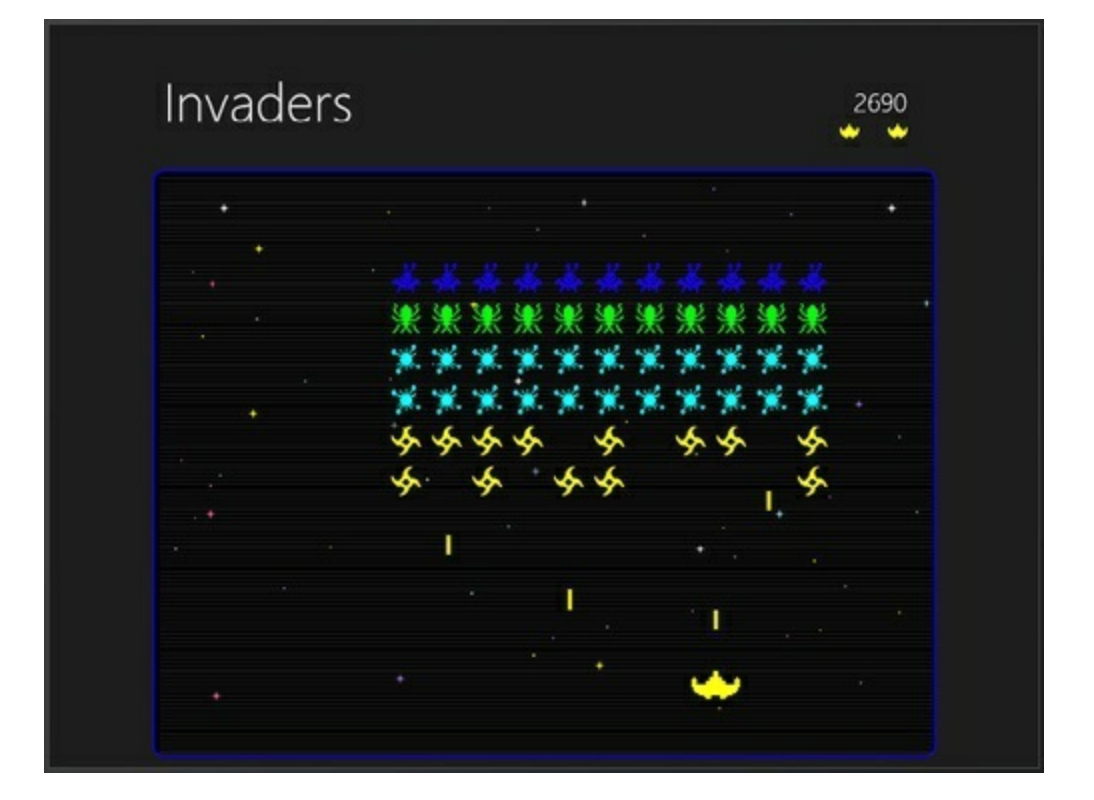

# **Congratulations! (But you're not done yet...)**

Did you finish that last exercise? Did you understand everything that was going on? If so, then **congratulations** — you've learned a whole lot of C#, and probably in less time than you'd expected! The world of programming awaits you.

Still, there are a few things that you should do before you move on to the last lab, if you really want to make sure all the information you put in your brain stays there.

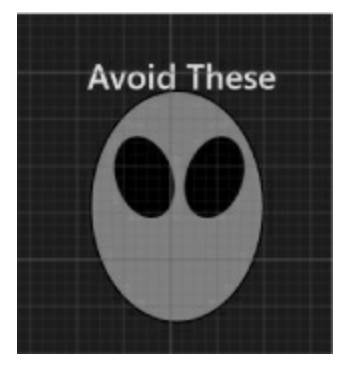

### Take one last look through Save the Humans.

If you did everything we asked you to do, you've built *Save the Humans* twice, once at the beginning of the book and again before you started Chapter 10. Even the second time around, there were parts of it that seemed like magic. But when it comes to programming, **there is no magic**. So take one last pass through the code you built. You'll be surprised at how much you understand! There's almost nothing that seals a lesson into your brain like positive reinforcement.

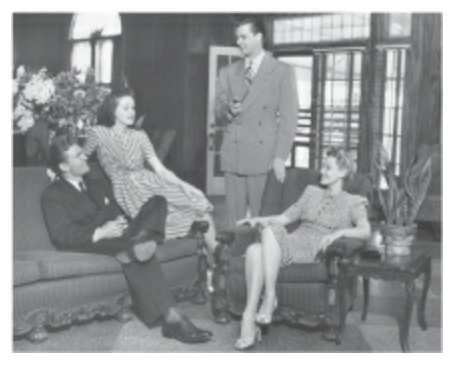

### Talk about it with your friends.

Humans are social animals, and when you talk through things you've learned with your social circle you do a better job of retaining them. And these days, "talking" means social networking, too! Plus, you've really accomplished something here. Go ahead and **claim your bragging rights**!

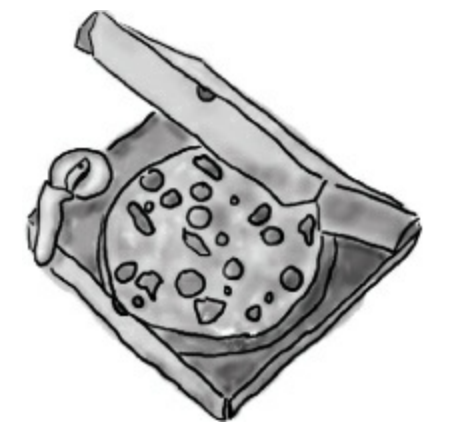

Take a break. Even better, take a nap.

Your brain has absorbed a lot of information, and sometimes the best thing you can do to "lock in" all that new knowledge is to sleep on it. There's a lot of neuroscience research that shows that information absorption is significantly improved **after a good night's sleep**. So give your brain a well-deserved rest!

When it comes to programming, there is no magic. Every program works because it was built to work, and all code can be understood.

#### NOTE

...but it's a lot easier to understand code if the programmer used good design patterns and object-oriented programming principles.

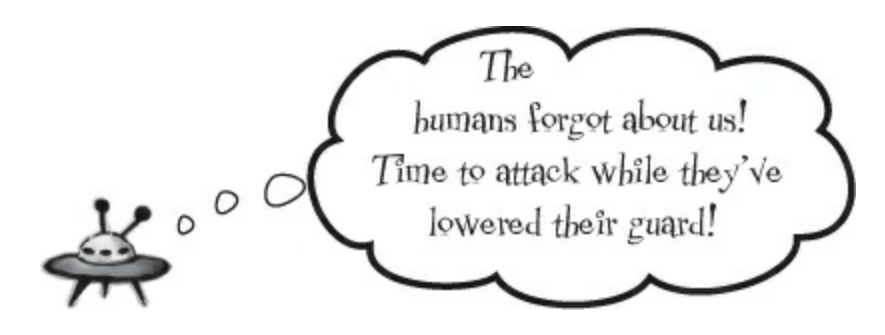

# Index

### A NOTE ON THE DIGITAL INDEX

A link in an index entry is displayed as the section title in which that entry appears. Because some sections have multiple index markers, it is not unusual for an entry to have several links to the same section. Clicking on any link will take you directly to the place in the text in which the marker appears.

# Symbols

& (ampersand), <u>Set up conditions and see if they're true</u>, <u>Wait, wait! What did that say?</u>, <u>...more basics...</u>

& (logical AND) operator, ...more basics...

&& operator, <u>Set up conditions and see if they're true</u>, <u>Wait, wait! What did that say?</u>, <u>...more basics...</u>

\* (asterisk), <u>A few useful types</u>, <u>Let's create some instances!</u>, <u>When you cast a value that's too big</u>, <u>C#</u> will adjust it automatically, <u>When you call a method</u>, the arguments must be compatible with the types <u>of the parameters</u>, <u>Combining = with an operator</u>

\*= (multiplication and assignment) operator, <u>A few useful types</u>, <u>Let's create some instances!</u>, <u>When you call a method, the arguments must be compatible with the types of the parameters</u>, <u>Combining = with an operator</u>

multiplication operator, converting types, <u>When you cast a value that's too big, C# will adjust it</u> <u>automatically</u>

(a) (at sign), preceding filenames, <u>Write text to a file in three simple steps</u>, <u>Things you can do with</u> <u>Directory:</u>

~ (bitwise complement) operator, ...more basics...

: (colon), <u>Use a colon to inherit from a base class</u>, <u>Now you can create an instance of NectarStinger</u> that does both jobs

implementing an interface, Now you can create an instance of NectarStinger that does both jobs

using to inherit from base class, Use a colon to inherit from a base class

?: (conditional) operator, <u>Add the stopwatch ViewModel</u>, <u>...more basics...</u>, <u>#6. Equality, IEquatable</u>, <u>and Equals()</u>

{ } (curly brackets), Let's take a closer look at your code, Let's take a closer look at your code, Loops perform an action over and over, Make each button do something, Create a project for your guys, Build the Part y Planner version 2.0, The Swindler launches another diabolical plan code for classes or methods in, Make each button do something

grouping sttements into code blocks, <u>Let's take a closer look at your code</u>, <u>Let's take a closer look</u> <u>at your code</u>

leaving out for code blocks, <u>Build the Part y Planner version 2.0</u>

matching up using the IDE, Loops perform an action over and over

using to pass variables to string in StreamWriter, The Swindler launches another diabolical plan

. (dot) operator, <u>A few useful types</u>

\\ (double backslash), escaping backslash in strings, <u>Things you can do with Directory:</u>

= (equals sign), You have to assign values to variables before you use them, if/else statements make decisions, if/else statements make decisions, Set up conditions and see if they're true, Use logical operators to check conditions, ...more basics..., #3. Namespaces and assemblies, #6. Equality, IEquatable, and Equals()

assignment operator, <u>You have to assign values to variables before you use them</u>, <u>if/else statements</u> <u>make decisions</u>, <u>...more basics...</u>

combining with logical operators, <u>#3. Namespaces and assemblies</u>

== (equality) operator, <u>Set up conditions and see if they're true</u>, <u>#6. Equality, IEquatable, and Equals()</u>

= versus == operator, <u>if/else statements make decisions</u>, <u>Use logical operators to check conditions</u>

! (exclamation mark), <u>A few useful types</u>, <u>Set up conditions and see if they're true</u>, <u>When you call a</u> method, the arguments must be compatible with the types of the parameters, <u>Controls are objects</u>, just like any other object, <u>How you'll build the beehive management system</u>

!= (inequality) operator, <u>Set up conditions and see if they're true</u>, <u>Controls are objects</u>, just like any <u>other object</u>

NOT operator, <u>A few useful types</u>, <u>When you call a method</u>, the arguments must be compatible with the types of the parameters, How you'll build the beehive management system</u>

> (greater than) operator, Set up conditions and see if they're true

<< (left shift) operator, <u>#3. Namespaces and assemblies</u>

< (less than) operator, <u>Set up conditions and see if they're true</u>

- (minus sign), <u>A few useful types</u>, <u>A few useful types</u>, <u>When you cast a value that's too big</u>, <u>C# will</u> adjust it automatically, <u>When you call a method</u>, the arguments must be compatible with the types of the parameters, <u>Combining = with an operator</u>

- - (decrement) operator, <u>A few useful types</u>

-= (subtraction and assignment) operator, <u>When you call a method</u>, the arguments must be <u>compatible with the types of the parameters</u>, <u>Combining = with an operator</u>

subtraction operator, <u>A few useful types</u>, <u>When you cast a value that's too big</u>, <u>C# will adjust it</u> <u>automatically</u>

\n (line feed character), <u>Make each button do something</u>, <u>So what did you just build?</u>, <u>The variable's</u> type determines what kind of data it can store, <u>Build a program that uses a dictionary</u>, <u>Write text to a file in three simple steps</u>, <u>Things you can do with Directory</u>:

?? (null coalescing) operator, ...more basics...

=> operator, <u>#9. Anonymous types, anonymous methods, and lambda expressions</u>

in lambda expressions, <u>#9. Anonymous types, anonymous methods, and lambda expressions</u>

(pipe symbol), <u>Set up conditions and see if they're true</u>, <u>You can help Brian out by building a</u> program to manage his excuses, ...more basics..., ...more basics...

logical OR operator, ...more basics...

|| (OR) operator, <u>Set up conditions and see if they're true</u>, <u>You can help Brian out by building a</u> program to manage his excuses, ...more basics...

+ (plus sign), Add timers to manage the gameplay, A few useful types, A few useful types, A few useful types, When you cast a value that's too big, C# will adjust it automatically, Use a standard name when you add a method to raise an event, ...more basics..., #3. Namespaces and assemblies

+= (addition and assignment) operator, <u>Add timers to manage the gameplay</u>, <u>A few useful types</u>, <u>Use a standard name when you add a method to raise an event</u>

addition operator, A few useful types

addition or string concatentation, conversion of types with, <u>When you cast a value that's too big</u>, <u>C# will adjust it automatically</u>

++ (increment) operator, <u>A few useful types</u>, <u>...more basics...</u>

string concatenation operator, <u>A few useful types</u>, <u>#3. Namespaces and assemblies</u>

>> (right shift) operator, <u>#3. Namespaces and assemblies</u>

\r (return character), Build a program that uses a dictionary, Things you can do with Directory:

; (semicolon), ending statements, The IDE helps you code, Make each button do something

/ (slash), <u>A few useful types</u>, <u>Use the debugger to see your variables change</u>, <u>Make each button do</u> <u>something</u>, <u>Rebuild your app for Windows Desktop</u>, <u>Wait, wait! What did that say?</u>, <u>When you cast a</u> <u>value that's too big</u>, <u>C# will adjust it automatically</u>, <u>#2. The Basics</u>, <u>...more basics...</u>, <u>Use the</u> <u>debugger to see your variables change</u>

- /\* and \*/ enclosing multiline comments, ...more basics...
- comments beginning with //, Make each button do something
- comments beginning with ///, <u>Rebuild your app for Windows Desktop</u>, <u>Wait, wait! What did that say?</u>
- comments surrounded with /\* and \*/ or //, <u>Use the debugger to see your variables change</u>, <u>Use the debugger to see your variables change</u>

division operator, A few useful types

division operator, converting types, <u>When you cast a value that's too big, C# will adjust it</u> <u>automatically</u>

/// (triple-slash), denoting XML comments, <u>#2. The Basics</u>

[] (square brackets), <u>A special case: arrays</u>, <u>Welcome to Sloppy Joe's Budget House o' Discount</u> Sandwiches!, <u>#7. Using yield return to create enumerable objects</u>

using to access elements, Welcome to Sloppy Joe's Budget House o' Discount Sandwiches!

using to retrieve object from list, array, or dictionary, <u>#7. Using yield return to create enumerable</u> <u>objects</u>

usng to declare and initialize arrays, A special case: arrays

\t (tab character), <u>The variable's type determines what kind of data it can store</u>, <u>Write text to a file in</u> <u>three simple steps</u>, <u>Things you can do with Directory</u>:

^(XOR) operator, ...more basics..., #6. Equality, IEquatable, and Equals()

# A

About popup control, using Settings charm to open, Use the Settings charm to open a SettingsFlyout

abstract classes, <u>An abstract class is like a cross between a class and an interface</u>, <u>An abstract class</u> is like a cross between a class and an interface, <u>An abstract method doesn't have a body</u>

Fireside Chat, An abstract method doesn't have a body

usefulness, An abstract class is like a cross between a class and an interface

abstraction, <u>Build up your class model by starting general and getting more specific</u>, <u>An abstract</u> <u>method doesn't have a body</u>

as principle of OOP, <u>An abstract method doesn't have a body</u>

general versus specific, <u>Build up your class model by starting general and getting more specific</u> abstract keyword, An abstract method doesn't have a body

abstract methods, <u>An abstract class is like a cross between a class and an interface</u>, <u>An abstract method doesn't have a body</u>

access modifiers, There's more than just public and private, There's more than just public and

private, There's more than just public and private, There's more than just public and private, There's more than just public and private, There's more than just public and private, Access modifiers change visibility, Access modifiers change visibility, ...so what did I just do?

internal, There's more than just public and private

private, There's more than just public and private

protected, There's more than just public and private

protected versus private or public, Access modifiers change visibility

public, There's more than just public and private

scope, Access modifiers change visibility

sealed, There's more than just public and private

addition and assignment operator (+=)., <u>Add timers to manage the gameplay</u> (see + (plus sign), under Symbols; compound operators)

addition operator., Add timers to manage the gameplay (see + (plus sign), under Symbols)

Adventure Game program, <u>C# Lab: A Day at the Races</u> (see labs, #2 The Quest)

Albahari, Ben, Did you know that C# and the .NET Framework can...

Albahari, Joe, <u>Add semantic zoom to Jimmy's app</u>, <u>#8. Refactoring</u>, <u>Did you know that C# and the</u> .NET Framework can...

aliens, \_, <u>Aliens attack!</u>, <u>Aliens attack!</u>, <u>Your game is now playable</u>, <u>It's all Just Code: Under the</u> <u>hood</u>, <u>C# Lab Invaders</u>

gastronomy, Aliens attack!

saving Earth from, <u>C# Lab Invaders</u>

allocate, defined, IDisposable makes sure your objects are disposed of properly

allocated resources, IDisposable makes sure your objects are disposed of properly

ambiguity, avoiding, An abstract method doesn't have a body

AND operator., ...more basics... (see & (ampersand), under Symbols)

AngleConverter class, <u>Build an analog stopwatch using the same ViewModel</u>, <u>Build an analog stopwatch using the same ViewModel</u>

animal inheritance program, How would you design a zoo simulator?

animations, Add a method that does something, Use the IDE to create your own method, Fill in the code for your method, Finish the method and run your program, Wait, wait! What did that say?, Controls are objects, just like any other object, Visual states make controls respond to changes, Use DoubleAnimation to animate double values, Use object animations to animate object values, C# can build "real" animations, too, Make your bees fly around a page, Use ItemsPanelTemplate to bind controls to a Canvas, Make your bees fly around a page, Use ItemsPanelTemplate to bind controls to a Canvas

bouncing Label controls, Controls are objects, just like any other object

building program that animates bees and stars, <u>Use ItemsPanelTemplate to bind controls to a</u> <u>Canvas, Use ItemsPanelTemplate to bind controls to a Canvas</u>

building with C#, <u>C# can build "real" animations, too</u>, <u>Make your bees fly around a page</u>, <u>Make your bees fly around a page</u>

making bees fly around a page, <u>Make your bees fly around a page</u>, <u>Make your bees fly around a page</u>

code creating enemy bouncing animation (example), <u>Use the IDE to create your own method</u>, <u>Finish</u> <u>the method and run your program</u>

desktop apps, Wait, wait! What did that say?

generating method stub for AnimateEnemy() method (example), <u>Add a method that does something</u>, <u>Fill in the code for your method</u>

key frame, Use object animations to animate object values

using DoubleAnimation to animate double values, Use DoubleAnimation to animate double values

visual state changes for buttons, Visual states make controls respond to changes

anonymous, defined, Use the new keyword to create anonymous types

anonymous methods, <u>#9. Anonymous types, anonymous methods, and lambda expressions</u>

anonymous types, <u>Use the new keyword to create anonymous types</u>, <u>Use the new keyword to create anonymous types</u>, <u>Jimmy saved a bunch of dough</u>, <u>#9. Anonymous types</u>, <u>anonymous methods</u>, <u>and lambda expressions</u>

creating using new keyword, <u>Use the new keyword to create anonymous types</u>, <u>Use the new keyword to create anonymous types</u>

APIs, defined, The .NET Framework gives you the right tools for the job

AppBar controls, Build a slightly less simple text editor

AppendAllText() method, <u>Use the built-in File and Directory classes to work with files and directories</u>

Append(), AppendFormat() and AppendLine(), StringBuilder, <u>#3. Namespaces and assemblies</u>

Appliance project, <u>A CoffeeMaker is also an Appliance</u>, <u>A CoffeeMaker is also an Appliance</u>, <u>Upcasting works with both objects and interfaces</u>, <u>Downcasting lets you turn your appliance back into</u> a coffee maker, <u>Upcasting and downcasting work with interfaces</u>, too, <u>Upcasting and downcasting</u> work with interfaces, too

Appliance class, A CoffeeMaker is also an Appliance

downcasting, <u>Downcasting lets you turn your appliance back into a coffee maker</u>, <u>Upcasting and</u> <u>downcasting work with interfaces</u>, too

interfaces, Upcasting and downcasting work with interfaces, too

upcasting, <u>Upcasting works with both objects and interfaces</u>, <u>Upcasting and downcasting work with interfaces</u>, <u>too</u>

interfaces, Upcasting and downcasting work with interfaces, too

ApplicationData.Current.LocalFolder, Use async methods to find and open files

application life cycle, Windows Store apps, Use static resources to declare your objects in XAML

Application object, Use the IDE to explore app page navigation

application programming interfaces., <u>The .NET Framework gives you the right tools for the job</u> (see APIs)

AppName, changing for Windows Store app, Use properties to change how the controls look

apps., \_, if/else statements make decisions, Build an app from the ground up

(see also Windows Store apps)

building from ground up, if/else statements make decisions, Build an app from the ground up

App.xaml.cs file, <u>What you do in Visual Studio...</u>, <u>Use the IDE to explore app page navigation</u>, <u>Windows Store apps use events for process lifetime management</u>

App.xaml file, <u>Use the IDE to explore app page navigation</u>, <u>Add semantic zoom to Jimmy's app</u>, <u>The IDE's Split App template helps you build apps for navigating data</u>

ArgumentException, Brian's code did something unexpected, Bees need an OutOfHoney exception

arguments, <u>C# does some casting automatically</u>, <u>When you call a method</u>, the arguments must be <u>compatible with the types of the parameters</u>

compatibility with types of parameters, <u>When you call a method, the arguments must be compatible</u> <u>with the types of the parameters</u>

arithmetic operators, <u>A few useful types</u>, <u>When you cast a value that's too big</u>, <u>C# will adjust it</u> <u>automatically</u>, <u>C# does some casting automatically</u>

automatic casting with, <u>When you cast a value that's too big, C# will adjust it automatically</u>, <u>C# does some casting automatically</u>

arrays, A special case: arrays, Arrays can contain a bunch of reference variables, too, Arrays can contain a bunch of reference variables, too, Controls are objects, just like any other object, You can find out if a class implements a certain interface with "is", We could use an array to create a deck of cards..., Arrays are hard to work with, Lists are more flexible than arrays, #7. Using yield return to create enumerable objects

containing reference variables, Arrays can contain a bunch of reference variables, too

- difficulty in working with, Arrays are hard to work with
- finding length, Arrays can contain a bunch of reference variables, too
- of objects, Controls are objects, just like any other object
- using to create deck of cards, We could use an array to create a deck of cards...
- using [] to return object from, <u>#7. Using yield return to create enumerable objects</u>

versus Lists, Lists are more flexible than arrays

as keyword, is tells you what an object implements; as tells the compiler how to treat your object, Downcasting lets you turn your appliance back into a coffee maker, Upcasting and downcasting work with interfaces, too, Polymorphism means that one object can take many different forms, The stack vs. the heap: more on memory, "Captain" Amazing...not so much

illegal downcasting, Upcasting and downcasting work with interfaces, too

use with objects, "Captain" Amazing ... not so much

using in downcasting, <u>Downcasting lets you turn your appliance back into a coffee maker</u>, <u>Polymorphism means that one object can take many different forms</u>

value types and, The stack vs. the heap: more on memory

assemblies, There's more than just public and private, #3. Namespaces and assemblies

Assets folder, Use the new keyword to create anonymous types

adding image files to, Use the new keyword to create anonymous types

assignment, <u>Start with a blank application</u>, <u>You have to assign values to variables before you use</u> them, <u>Use logical operators to check conditions</u>, <u>Use logical operators to check conditions</u>, <u>...more basics...</u>

= operator, <u>...more basics...</u>

values to variables, You have to assign values to variables before you use them

assignment operator (=), if/else statements make decisions

(see also = (equals sign), under Symbols)

asynchronous methods, <u>Windows Store apps use await to be more responsive</u>, <u>Use async methods to find and open files</u>, <u>Use a Task to call one async method from another</u>, <u>C# programs can use await to be more responsive</u>

using Task to call one from another, Use a Task to call one async method from another

using to find and open files, Use async methods to find and open files

async modifier, <u>Windows Store apps use await to be more responsive</u>, <u>Build a slightly less simple</u> text editor, <u>Build a slightly less simple text editor</u>, <u>C# programs can use await to be more responsive</u>

in OpenFile() and SaveFile() methods, <u>Build a slightly less simple text editor</u>
with await operator in method's delcaration, <u>Build a slightly less simple text editor</u>
attributes, <u>If you want your class to be serializable</u>, <u>mark it with the [Serializable] attribute</u>
automatic properties, <u>You can find out if a class implements a certain interface with "is"</u>
await operator, <u>Windows Store apps use await to be more responsive</u>, <u>Build a slightly less simple text editor</u>, <u>Build a slightly less simple text editor</u>, <u>Use the IDE's debugger to ferret out exactly what went wrong in the Excuse Manager</u>, <u>Handle exceptions with try and catch</u>, <u>Add process lifetime management to Jimmy's comics</u>, <u>C# programs can use await to be more responsive</u>

inability to use in body of catch clause, <u>Handle exceptions with try and catch</u> in OpenFile() and SaveFile() methods, <u>Build a slightly less simple text editor</u> with async keyword in method declaration, <u>Build a slightly less simple text editor</u>

## B

BackgroundWorker, using to make WinForms responsive, <u>#4. Use BackgroundWorker to make your</u> <u>WinForms responsive</u>

backing fields, <u>Properties make encapsulation easier</u>, <u>Use a constructor to initialize private fields</u>, <u>Keep your eyes open for polymorphism in the next exercise!</u>

Baseball Simulator project, Ever wish your objects could think for themselves?, The IDE generates event handlers for you automatically, The IDE generates event handlers for you automatically, An object can subscribe to an event..., Use a callback to control who's listening, Chapter 15, Chapter 15

callbacks, Use a callback to control who's listening

Fan class, The IDE generates event handlers for you automatically, Chapter 15

Pitcher class, The IDE generates event handlers for you automatically, Chapter 15

subscription and public events, An object can subscribe to an event...

base classes, When your classes use inheritance, you only need to write your code once, How would you design a zoo simulator?, Create the class hierarchy, Use a colon to inherit from a base class, Any place where you can use a base class, you can use one of its subclasses instead, A subclass can access its base class using the base keyword, When a base class has a constructor, your subclass needs one, too, Upcasting works with both objects and interfaces building Animal base class for zoo simulator, <u>How would you design a zoo simulator?</u>

colon (:), Use a colon to inherit from a base class

constructors, When a base class has a constructor, your subclass needs one, too

- extending, Create the class hierarchy
- subclasses accessing with base keyword, <u>A subclass can access its base class using the base</u> keyword

upcasting, Upcasting works with both objects and interfaces

using subclasses instead, <u>Any place where you can use a base class</u>, <u>you can use one of its</u> <u>subclasses instead</u>

base keyword, <u>A subclass can access its base class using the base keyword</u>, <u>Access modifiers change visibility</u>

Basic Page template, Page layout starts with controls

Beehive Management System project, <u>Build a beehive management system</u>, <u>How you'll build the beehive management system</u>, <u>Use inheritance to extend the bee management system</u>, <u>Use inheritance to extend the bee management system</u>, <u>Use inheritance to extend the bee management system</u>, <u>Use inheritance to extend the bee management system</u>, <u>Use inheritance to extend the bee management system</u>, <u>Use inheritance to extend the bee management system</u>, <u>Use inheritance to extend the bee management system</u>, <u>Use inheritance to extend the bee management system</u>, <u>Let's get back to bee-sics</u>, <u>We can use inheritance to create classes for different types of bees</u>, <u>An interface tells a class that it must implement certain methods and properties</u>, <u>You can't instantiate an interface</u>, <u>but you can reference an interface</u>, <u>Interfaces can inherit from other interfaces</u>, <u>Bees need an OutOfHoney exception</u>

building form, How you'll build the beehive management system

building Worker and Queen classes, How you'll build the beehive management system

class hierarchy with Worker and Queen classes, <u>We can use inheritance to create classes for</u> <u>different types of bees</u>

extending through inheritance, Use inheritance to extend the bee management system

interfaces, An interface tells a class that it must implement certain methods and properties, You can't instantiate an interface, but you can reference an interface, Interfaces can inherit from other interfaces

inheritance, Interfaces can inherit from other interfaces

references, You can't instantiate an interface, but you can reference an interface

making Worker class inherit from Bee class, Use inheritance to extend the bee management system

OutOfHoneyException, Bees need an OutOfHoney exception

updating form to instantiate bees, Use inheritance to extend the bee management system

bees, Build a beehive management system, Build a beehive management system, Use inheritance to extend the bee management system, Use more than one catch block to handle multiple types of exceptions, Exception avoidance: implement IDisposable to do your own cleanup, C# can build

"real" animations, too, Use ItemsPanelTemplate to bind controls to a Canvas, Use ItemsPanelTemplate to bind controls to a Canvas

accounting systems, <u>Build a beehive management system</u>, <u>Use inheritance to extend the bee</u> <u>management system</u>

animating, C# can build "real" animations, too

animating bees and stars, <u>Use ItemsPanelTemplate to bind controls to a Canvas</u>, <u>Use ItemsPanelTemplate to bind controls to a Canvas</u>

binary and decimal, converting between, The variable's type determines what kind of data it can store

binary files, <u>Let's serialize and deserialize a deck of cards</u>, <u>Use a BinaryWriter to write binary data</u>, <u>You can read and write serialized files manually, too</u>, <u>Working with binary files can be tricky</u>, <u>Working with binary files can be tricky</u>

comparing, You can read and write serialized files manually, too

hex dump, Working with binary files can be tricky

working with, Working with binary files can be tricky

writing, Use a BinaryWriter to write binary data

BinaryFormatter, Serialization lets you read or write a whole object graph all at once, Serialization lets you read or write a whole object graph all at once, Serialization lets you read or write a whole object graph all at once, If you want your class to be serializable, mark it with the [Serializable] attribute, Let's serialize and deserialize a deck of cards, Let's serialize and deserialize a deck of cards, Uh oh — the code's still got problems..., Uh-oh — the code's still got problems...

Deserialize() method, <u>Serialization lets you read or write a whole object graph all at once</u>, <u>Let's</u> <u>serialize and deserialize a deck of cards</u>

Serializable attribute, <u>If you want your class to be serializable</u>, <u>mark it with the [Serializable]</u> <u>attribute</u>, <u>Let's serialize and deserialize a deck of cards</u>

SerializationException, <u>Uh oh — the code's still got problems...</u>, <u>Uh-oh — the code's still got problems...</u>

Serialize() method, <u>Serialization lets you read or write a whole object graph all at once</u>

BinaryReader, Use BinaryReader to read the data back in

binary serialization versus data contract serialization, Build a slightly less simple text editor

BinaryWriter, Use a BinaryWriter to write binary data

binding., Make your bees fly around a page (see data binding)

Binding object, <u>Data binding connects your XAML pages to your classes</u>, <u>Two-way binding can get or</u> <u>set the source property</u>

binding path, <u>Data binding connects your XAML pages to your classes</u>, <u>Use a data template to display</u> <u>objects</u>, <u>Use a data template to display objects</u>

property type, Use a data template to display objects, Use a data template to display objects

Birthday Party project, Kathleen does birthday parties, too, We need a BirthdayParty class, Build the Part y Planner version 2.0, Build the Part y Planner version 2.0, Build the Part y Planner version 2.0, One more thing...can you add a \$100 fee for parties over 12?, One more thing...can you add a \$100 fee for parties over 12?, Now you're ready to finish the job for Kathleen!

adding controls to form, Build the Part y Planner version 2.0

adding fee for parties over 12 people, One more thing...can you add a \$100 fee for parties over 12?

BirthdayParty.CalculateCost(), One more thing...can you add a \$100 fee for parties over 12?

BirthdayParty class, We need a BirthdayParty class

inheriting from Party class, Now you're ready to finish the job for Kathleen!

testing the program, Build the Part y Planner version 2.0

writing code to make controls work, Build the Part y Planner version 2.0

bitwise complement operator (~), ...more basics...

Blank App template, <u>What you do in Visual Studio...</u>, <u>Start with a blank application</u>, <u>The IDE helps</u> <u>you code</u>

Blend for Visual Studio 2012, <u>Use ItemsPanelTemplate to bind controls to a Canvas</u>, <u>Use ItemsPanelTemplate to bind controls to a Canvas</u>

blocks (of code), <u>Add a method that does something</u>, <u>Let's take a closer look at your code</u>, <u>Use logical operators to check conditions</u>, <u>Build the Part y Planner version 2.0</u>

leaving out curly brackets, Build the Part y Planner version 2.0

Boolean values, converters for, <u>Converters can work with many different types</u>, <u>Converters can work</u> <u>with many different types</u>

bool type, <u>You have to assign values to variables before you use them</u>, <u>A few useful types</u>, <u>The variable's type determines what kind of data it can store</u>, <u>A variable is like a data to-go cup</u>

true or false values, A few useful types

Border controls, XAML controls can contain text...and more

BottomAppBar property, Build a slightly less simple text editor

boxed objects and structs, <u>The stack vs. the heap: more on memory</u>, <u>Nullable types help you make</u> <u>your programs more robust</u>, <u>"Captain" Amazing...not so much</u>

boxed struct, "Captain" Amazing ... not so much

break keyword in case statements, <u>Use a switch statement to choose the right option</u>, <u>Use a switch statement to let your deck of cards read from a file or write itself out to one</u>

breakpoints, <u>Use the debugger to see your variables change</u>, <u>Use the IDE's debugger to ferret out</u> exactly what went wrong in the Excuse Manager, <u>Use the debugger to see your variables change</u>, <u>Use</u>

the IDE's debugger to ferret out exactly what went wrong in the Excuse Manager

inserting into code, <u>Use the debugger to see your variables change</u>, <u>Use the debugger to see your variables change</u>

knowing where to put, <u>Use the IDE's debugger to ferret out exactly what went wrong in the Excuse</u> <u>Manager</u>, <u>Use the IDE's debugger to ferret out exactly what went wrong in the Excuse Manager</u>

break statements, ...more basics...

Build menu (IDE), Where programs come from

Bullet Points, <u>Where no object has gone before</u>, <u>Where no object has gone before</u>, <u>Generics can store</u> any type, <u>Bees need an OutOfHoney exception</u>, <u>Bees need an OutOfHoney exception</u>, <u>A callback is</u> just a way to use delegates, <u>A callback is just a way to use delegates</u>

delegates, A callback is just a way to use delegates

event handlers, A callback is just a way to use delegates

exception handling, Bees need an OutOfHoney exception

Lists, Generics can store any type

reference variables, Where no object has gone before

try/catch blocks, Bees need an OutOfHoney exception

types, Where no object has gone before

Button controls, When you're doing this..., if/else statements make decisions, if/else statements make decisions, Make each button do something, Rebuild your app for Windows Desktop, Rebuild your app for Windows Desktop, Wait, wait! What did that say?, When you create a new object from a class, it's called an instance of that class, Build a form to interact with the guys, Build a form to interact with the guys, A few ideas for designing intuitive classes, Use data binding to build Sloppy Joe a better menu, Visual states make controls respond to changes, Build an app from the ground up, Build an app from the ground up, Use data binding to build Sloppy Joe a better menu

- adding code to interact with objects, Build a form to interact with the guys
- adding to form, <u>Build a form to interact with the guys</u>, <u>A few ideas for designing intuitive classes</u> adding to page, <u>When you're doing this...</u>
- adding to Windows Desktop app, Rebuild your app for Windows Desktop
- Button class, When you create a new object from a class, it's called an instance of that class
- changing properties for Windows Desktop app, Wait, wait! What did that say?
- changing Text property in Properties window, Rebuild your app for Windows Desktop
- Content property, if/else statements make decisions, Build an app from the ground up
- making them do something, Make each button do something
- MenuMaker project, <u>Use data binding to build Sloppy Joe a better menu</u>, <u>Use data binding to build</u> <u>Sloppy Joe a better menu</u>
- naming using x:Name property, if/else statements make decisions, Build an app from the ground up
- visual states, Visual states make controls respond to changes
- buttons., Build a form to interact with the guys (see Button controls)
- by keyword, Jimmy saved a bunch of dough
- byte arrays, Things you can do with Directory:, C# can use byte arrays to move data around
  - moving text around in, C# can use byte arrays to move data around
- byte order mark, Use Stream.Read() to read bytes from a stream
- byte type, <u>The variable's type determines what kind of data it can store</u>, <u>A variable is like a data to-go cup</u>, <u>When you cast a value that's too big</u>, <u>C# will adjust it automatically</u>
  - casting int variable too large for, <u>When you cast a value that's too big, C# will adjust it</u> <u>automatically</u>

## С

C#, Why you should learn C#, C# and the Visual Studio IDE make lots of things easy, What you do in Visual Studio..., What Visual Studio does for you..., Here's what you're going to build, Use the IDE to create your own method, Use a constructor to initialize private fields, #3. Namespaces and assemblies, Did you know that C# and the .NET Framework can...

and .NET Framework, capabilities of, <u>Did you know that C# and the .NET Framework can...</u> application code, <u>Here's what you're going to build</u>

benefits of, Why you should learn C#

case in, Use a constructor to initialize private fields

code for AnimateEnemy() method (example), Use the IDE to create your own method

combining with XAML, What Visual Studio does for you...

files created by Visual Studio when creating new project, What you do in Visual Studio...

Microsoft reference for, <u>#3. Namespaces and assemblies</u>

using with Visual Studio IDE, capabilities of, <u>C# and the Visual Studio IDE make lots of things</u> easy

C# 5.0 in a Nutshell, Did you know that C# and the .NET Framework can...

Calculator program, <u>The worst catch block EVER: catch-all plus comments</u>, <u>Temporary solutions are</u> <u>OK (temporarily)</u>

temporary solution, Temporary solutions are OK (temporarily)

callbacks, Use a callback to control who's listening, MessageDialog uses the callback pattern

versus events, MessageDialog uses the callback pattern

camelCase, Use a constructor to initialize private fields

Candy Control System, You can use class and method names to make your code intuitive

Canvas control, <u>Set up the grid for your page</u>, <u>Add controls to your grid</u>, <u>Use properties to change</u> how the controls look, <u>Controls make the game work</u>, <u>Controls make the game work</u>, <u>Controls make</u> the game work, <u>Make your bees fly around a page</u>, <u>Make your bees fly around a page</u>, <u>Use</u> <u>ItemsPanelTemplate to bind controls to a Canvas</u>, <u>Make your bees fly around a page</u>, <u>Make your bees</u> <u>fly around a page</u>, <u>Use ItemsPanelTemplate to bind controls to a Canvas</u>

adding Ellipse control, Controls make the game work

adding to Windows Store app, Set up the grid for your page, Add controls to your grid

animating Canvas.Left property, <u>Make your bees fly around a page</u>, <u>Make your bees fly around a page</u>

binding controls to, using ItemsPanelTemplate, <u>Use ItemsPanelTemplate to bind controls to a</u> <u>Canvas</u>, <u>Use ItemsPanelTemplate to bind controls to a Canvas</u>

child controls, data binding and, <u>Make your bees fly around a page</u>, <u>Make your bees fly around a page</u>

dragging, changes to Left and Top properties, Controls make the game work

turning into gameplay area, <u>Use properties to change how the controls look</u>, <u>Controls make the</u> <u>game work</u>

Canvas controls, Controls make the game work, Controls make the game work

adding Ellipse control, Controls make the game work

dragging control around, changes to Left and Top properties, Controls make the game work

capitalization, Use a constructor to initialize private fields

Captain Amazing, ...and things are looking up back home!, Make an object serialize itself in its Dispose(), Make an object serialize itself in its Dispose(), "Captain" Amazing...not so much, Extending a fundamental type: string

case in C#, Use a constructor to initialize private fields

case sensitivity in C# and XAML, Start with a blank application, Set up the grid for your page

case statements, Use a switch statement to choose the right option

case statements, <u>Use a switch statement to let your deck of cards read from a file or write itself out to</u> one

(see also switch statements)

casting, Even when a number is the right size, you can't just assign it to any variable, Even when a number is the right size, you can't just assign it to any variable, When you cast a value that's too big, C# will adjust it automatically, When you cast a value that's too big, C# will adjust it automatically, When you cast a value that's too big, C# will adjust it automatically, When you cast a value that's too big, C# will adjust it automatically, automatically, C# does some casting automatically

arithmetic operators, automatic conversions with, <u>When you cast a value that's too big, C# will</u> <u>adjust it automatically</u>

automatic casting in C#, C# does some casting automatically

decimal value to int type, <u>Even when a number is the right size</u>, you can't just assign it to any <u>variable</u>

too-large value, automatic adjustment in C#, <u>When you cast a value that's too big, C# will adjust it</u> <u>automatically</u>

wrapping numbers, When you cast a value that's too big, C# will adjust it automatically

catch blocks, <u>Handle exceptions with try and catch</u>, <u>What happens when a method you want to call is</u> risky?, Use the debugger to follow the try/catch flow, If you have code that ALWAYS should run, use a finally block, Use more than one catch block to handle multiple types of exceptions, Bees need an OutOfHoney exception, The worst catch block EVER: catch-all plus comments, Handle exceptions with try and catch, What happens when a method you want to call is risky?, Use the debugger to follow the try/catch flow

following in debugger, <u>Use the debugger to follow the try/catch flow</u>, <u>Use the debugger to follow</u> <u>the try/catch flow</u>

letting your program keep running, The worst catch block EVER: catch-all plus comments

multiple, to handle multiple types of exceptions, <u>Use more than one catch block to handle multiple</u> <u>types of exceptions</u>

with no specified exceptions, If you have code that ALWAYS should run, use a finally block

chaining events, <u>Use a standard name when you add a method to raise an event</u>, <u>One event</u>, <u>multiple handlers</u>

Character Map (Charmap.exe), Let's serialize and deserialize a deck of cards, .NET uses Unicode to store characters and text

Charms, Use delegates to use the Windows settings charm

char type, <u>The variable's type determines what kind of data it can store</u>, <u>A variable is like a data to-go cup</u>, <u>.NET uses Unicode to store characters and text</u>

CheckBox controls, <u>Make each button do something</u>, <u>Use logical operators to check conditions</u>, <u>Rebuild your app for Windows Desktop</u>, <u>Rebuild your app for Windows Desktop</u>, <u>Build the Part y</u> <u>Planner version 2.0</u>

adding to Windows Desktop app, Rebuild your app for Windows Desktop

Birthday Party project, Build the Part y Planner version 2.0

changing Text and Checked properties in Properties window, <u>Rebuild your app for Windows</u> <u>Desktop</u>

CheckFileExists property, OpenFileDialog, <u>Use built-in objects to pop up standard dialog boxes</u>

CheckPathExists property, OpenFileDialog, <u>Use built-in objects to pop up standard dialog boxes</u>

child, <u>How would you design a zoo simulator?</u>

Children collection, XAML controls, <u>XAML controls can contain text...and more</u>

class diagrams, <u>Mike gets an idea</u>, <u>Give your classes a natural structure</u>, <u>Class diagrams help you</u> organize your classes so they make sense, You're going to build a program for Kathleen, Any place where you can use a base class, you can use one of its subclasses instead, How you'll build the beehive management system

DinnerParty class (example), You're going to build a program for Kathleen

moving up, not down, <u>Any place where you can use a base class</u>, you can use one of its subclasses instead

organizing classes to make sense, <u>Class diagrams help you organize your classes so they make</u> <u>sense</u>

private fields and types, How you'll build the beehive management system

using to plan classes, Give your classes a natural structure

classes, Anatomy of a program, Let's take a closer look at your code, Two classes can be in the same namespace, Two classes can be in the same namespace, Make each button do something, Use logical operators to check conditions, Use logical operators to check conditions, Use logical operators to check conditions, Rebuild your app for Windows Desktop, Rebuild your app for Windows Desktop, You can change your program's entry point, How Mike thinks about his problems, How Mike's car navigation system thinks about his problems, Mike gets an idea, You use a class to build an object, A little advice for the code exercises, Let's create some instances!, You can use class and method names to make your code intuitive, Give your classes a natural structure, Class diagrams help you organize your classes so they make sense, Class diagrams help you organize your classes so they make sense, Build a class to work with some guys, Create a project for your guys, A few ideas for designing intuitive classes, A few ideas for designing intuitive classes, Use encapsulation to control access to your class's methods and fields, Think of an object as a black box, We need a BirthdayParty class, One more thing...can you add a \$100 fee for parties over 12?, Think about how to group the animals, Now you're ready to finish the job for Kathleen!, An interface tells a class that it must implement certain methods and properties, You can find out if a class implements a certain interface with "is", There's more than just public and private, There's more than just public and private, There's more than just public and private, There's more than just public and private, There's more than just public and private, There's more than just public and private, Some classes should never be instantiated, An abstract class is like a cross between a class and an interface, An abstract class is like a cross between a class and an interface, Like we said, some classes should never be instantiated, Lists make it easy to store collections of ... anything, If you want your class to be serializable, mark it with the [Serializable] attribute, Nullable types help you make your programs more robust, Extension methods add new behavior to EXISTING classes, Connecting the dots

abstract, An abstract class is like a cross between a class and an interface (see abstract classes)

- adding new class to desktop app, You can change your program's entry point
- code between { } (curly braces), Make each button do something
- collection, Lists make it easy to store collections of ... anything
- concrete, An abstract class is like a cross between a class and an interface
- copying, Mike gets an idea
- creating (example), Create a project for your guys
- creating instances of, Let's create some instances!
- creating using code snippets, Use logical operators to check conditions
- designing, <u>How Mike's car navigation system thinks about his problems</u>, <u>Class diagrams help you organize your classes so they make sense</u>, <u>Build a class to work with some guys</u>, <u>A few ideas for designing intuitive classes</u>, <u>We need a BirthdayParty class</u>, <u>Now you're ready to finish the job for Kathleen!</u>
  - separation of concerns, Now you're ready to finish the job for Kathleen!

encapsulation, <u>Use encapsulation to control access to your class's methods and fields</u>, <u>Think of an</u> <u>object as a black box</u>

finding out if class implements specific interface, <u>You can find out if a class implements a certain</u> <u>interface with "is"</u>

inheritance., <u>One more thing...can you add a \$100 fee for parties over 12?</u> (see inheritance)

- internal, There's more than just public and private
- looking for common, Think about how to group the animals
- members, There's more than just public and private
- methods, Let's take a closer look at your code
- namespaces, Two classes can be in the same namespace
- naming, You can use class and method names to make your code intuitive
- natural structure, Give your classes a natural structure
- never instantiated, Some classes should never be instantiated
- organizing, Class diagrams help you organize your classes so they make sense
- partial, Use logical operators to check conditions
- private, There's more than just public and private
- protected, There's more than just public and private
- public, There's more than just public and private
- required by interface to implement certain methods and properties, <u>An interface tells a class that it</u> <u>must implement certain methods and properties</u>
- sealed, <u>There's more than just public and private</u>, <u>Extension methods add new behavior to</u> <u>EXISTING classes</u>
- serializable, If you want your class to be serializable, mark it with the [Serializable] attribute
- similarities between, A few ideas for designing intuitive classes
- statements in, Use logical operators to check conditions
- static, A little advice for the code exercises
- subscribing, Connecting the dots
- using lines for adding methods from other namespaces, <u>Rebuild your app for Windows Desktop</u> using to build objects, <u>You use a class to build an object</u>
- versus structs, Nullable types help you make your programs more robust
- why some should never be instantiated, Like we said, some classes should never be instantiated

class hierarchy, <u>Build up your class model by starting general and getting more specific</u>, <u>Create the</u> <u>class hierarchy</u>, <u>We can use inheritance to create classes for different types of bees</u>

Hive Simulator, We can use inheritance to create classes for different types of bees

class libraries, creating, <u>#3. Namespaces and assemblies</u>

clauses in LINQ queries, LINQ makes queries easy

Clone class, implementing IDisposable, <u>Dispose() works with using; finalizers work with garbage</u> <u>collection</u>, <u>Dispose() works with using; finalizers work with garbage collection</u>

Close buttons, Windows Store apps and, Use static resources to declare your objects in XAML

clowns, Let's create some instances!, Upcasting and downcasting work with interfaces, too, Upcasting and downcasting work with interfaces, too, Upcasting and downcasting work with interfaces, too, Delegates in action, User controls let you create your own controls

Fingers the Clown, <u>Upcasting and downcasting work with interfaces</u>, too, <u>Delegates in action</u>, <u>User</u> <u>controls let you create your own controls</u>

scary clown, Upcasting and downcasting work with interfaces, too

CLR (Common Language Runtime), <u>The .NET Framework gives you the right tools for the job</u>, <u>Where</u> <u>no object has gone before</u>

code, What Visual Studio does for you..., Use logical operators to check conditions, Mike gets an idea, A better solution...brought to you by objects!, One more thing...can you add a \$100 fee for parties over 12?, When your classes use inheritance, you only need to write your code once, How would you design a zoo simulator?

advice for code exercises, A better solution ... brought to you by objects!

automatically generated by IDE, <u>What Visual Studio does for you...</u>, <u>Use logical operators to check</u> <u>conditions</u>

avoiding duplication, <u>How would you design a zoo simulator?</u>

copying, Mike gets an idea

repeating, One more thing...can you add a \$100 fee for parties over 12?

similar, When your classes use inheritance, you only need to write your code once

code blocks, <u>Add a method that does something</u>, <u>Let's take a closer look at your code</u>, <u>Use logical</u> <u>operators to check conditions</u>, <u>Build the Part y Planner version 2.0</u>

leaving out curly brackets, Build the Part y Planner version 2.0

code snippets, Loops perform an action over and over, Use logical operators to check conditions, Use logical operators to check conditions, Class diagrams help you organize your classes so they make sense, A few ideas for designing intuitive classes

rearranging to make working C# program, Use logical operators to check conditions

using to create classes, <u>Use logical operators to check conditions</u>, <u>Class diagrams help you</u> <u>organize your classes so they make sense</u>, <u>A few ideas for designing intuitive classes</u>

using to write for loops, Loops perform an action over and over

collection initializers, <u>Welcome to Sloppy Joe's Budget House o' Discount Sandwiches!</u>, <u>Collection initializers are similar to object initializers</u>

collections, Arrays are hard to work with, Lists make it easy to store collections of...anything, Generics can store any type, Use a dictionary to store keys and values, And yet MORE collection types..., Two-way binding can get or set the source property, XAML controls can contain text...and more, Brian's code did something unexpected, .NET collections are already set up for LINQ, LINQ is versatile, Use join to combine two collections into one sequence, Jimmy saved a bunch of dough, #7. Using yield return to create enumerable objects, Brian's code did something unexpected

- (see also listings of individual collection types)
- binding to, with ObservableCollection, Two-way binding can get or set the source property
- controls contained in another control, XAML controls can contain text...and more
- dictionaries, Use a dictionary to store keys and values
- exception from trying to access nonexistent element, <u>Brian's code did something unexpected</u>, <u>Brian's code did something unexpected</u>
- generic, Generics can store any type
- implementing IEnumerator<T> GetEnumerator(), <u>.NET collections are already set up for LINQ</u>
- indexers, <u>#7. Using yield return to create enumerable objects</u>
- lists, Lists make it easy to store collections of ... anything
- performing calculations on, LINQ is versatile
- queues and stacks, And yet MORE collection types ....
- using join to combine two collections into one query, <u>Use join to combine two collections into one</u> <u>sequence</u>, <u>Jimmy saved a bunch of dough</u>
- Collection<T> interface, <u>#7. Using yield return to create enumerable objects</u>
- colon operator, Now you can create an instance of NectarStinger that does both jobs
- Color.FromArgb() method, Wait, wait! What did that say?
- color gradient, adding to XAML control, Controls make the game work
- color gradients, Use properties to change how the controls look
  - adding to Canvas control, Use properties to change how the controls look

colors, <u>What Visual Studio does for you...</u>, <u>Wait, wait! What did that say?</u>, <u>Wait, wait! What did that say?</u>

cycling through form's background colors in animation, <u>Wait, wait! What did that say?</u> predefined, or making your own, <u>Wait, wait! What did that say?</u> selecting color theme in Visual Studio, <u>What Visual Studio does for you...</u>

- ComboBoxItem object, <u>Use a data template to display objects</u>, <u>Use a data template to display objects</u> command-line arguments, <u>Use Stream.Read() to read bytes from a stream</u>
- CommandsRequested event, Use delegates to use the Windows settings charm

comments, Use the debugger to see your variables change, Make each button do something, Rebuild your app for Windows Desktop, Wait, wait! What did that say?, #2. The Basics, ...more basics..., Use the debugger to see your variables change

adding to code, starting with //, Make each button do something

/\* and \*/ enclosing multiline comments, ...more basics...

beginning with ///, Rebuild your app for Windows Desktop, Wait, wait! What did that say?

starting with /\* or //, <u>Use the debugger to see your variables change</u>, <u>Use the debugger to see your variables change</u>

XML, <u>#2. The Basics</u>

Common Intermediate Language (IL), ...so what did I just do?

Common Language Runtime (CLR), <u>The .NET Framework gives you the right tools for the job</u>, <u>Where</u> <u>no object has gone before</u>

CommonStates group, Visual states make controls respond to changes

CompareTo() method, <u>IComparable<Duck> helps your list sort its ducks</u>

compiler errors, classes implementing interfaces, <u>An interface tells a class that it must implement</u> <u>certain methods and properties</u>

compiling programs, using Build menu in IDE, Where programs come from

compound operators, <u>A few useful types</u>, <u>When you call a method</u>, the arguments must be compatible with the types of the parameters, <u>Combining = with an operator</u>

concatenation operator (+), <u>A few useful types</u>, <u>C# does some casting automatically</u>

automatic type conversions with, C# does some casting automatically

concrete classes, An abstract class is like a cross between a class and an interface

conditional expressions., Set up conditions and see if they're true, Rename a variable

(see also conditional tests)

consolidating, Rename a variable

conditional operator (?:), <u>Add the stopwatch ViewModel</u>, <u>...more basics...</u>, <u>#6. Equality</u>, <u>IEquatable</u>, <u>and Equals()</u>

conditional operators, Set up conditions and see if they're true

conditional tests, <u>Set up conditions and see if they're true</u>, <u>Use logical operators to check conditions</u>, <u>Use logical operators to check conditions</u>

resulting in infinite loops, Use logical operators to check conditions

console applications, <u>Any place where you can use a base class</u>, <u>you can use one of its subclasses</u> <u>instead</u>

Console.Error.WriteLine(), <u>Use Stream.Read() to read bytes from a stream</u>

Console.WriteLine() method, <u>Build an application to test the Farmer class</u>

constants, You're going to build a program for Kathleen

constructors, Use a constructor to initialize private fields, Use a constructor to initialize private fields, Use a constructor to initialize private fields, When a base class has a constructor, your subclass needs one, too, Add an overloaded Deck() constructor that reads a deck of cards in from a file, Use static resources to declare your objects in XAML, Modify MenuMaker to notify you when the GeneratedDate property changes, Use the debugger to follow the try/catch flow, Create a user control to animate a picture, Use static resources to declare property changes in XAML, Modify MenuMaker to notify MenuMaker to notify you when the GeneratedDate property changes, Use the debugger to follow the try/catch flow, Create a user control to animate a picture, Use static resources to declare property changes, Use the debugger to follow the try/catch flow, Create a user control to animate a picture property changes, Use the debugger to follow the try/catch flow, Create a user control to animate a picture property changes.

base class and subclass, When a base class has a constructor, your subclass needs one, too

- building new with switch statement, <u>Add an overloaded Deck() constructor that reads a deck of cards in from a file</u>
- closer examination of, Use a constructor to initialize private fields
- exceptions in, <u>Use the debugger to follow the try/catch flow</u>, <u>Use the debugger to follow the try/catch flow</u>
- parameterless, Use static resources to declare your objects in XAML, Modify MenuMaker to notify you when the GeneratedDate property changes, Create a user control to animate a picture, Use static resources to declare your objects in XAML, Modify MenuMaker to notify you when the GeneratedDate property changes, Create a user control to animate a picture

without parameters, Use a constructor to initialize private fields

container tags, What Visual Studio does for you...

ContentControl, <u>Set up the grid for your page</u>, <u>Add controls to your grid</u>, <u>Add controls to your grid</u>, <u>Use properties to change how the controls look</u>, <u>Use properties to change how the controls look</u>, <u>Controls make the game work</u>, <u>What you'll do next</u>, <u>Use the IDE to create your own method</u>

adding to Windows Store app, Set up the grid for your page, Add controls to your grid

creating new ContentControl object and adding method, <u>What you'll do next</u>, <u>Use the IDE to create</u> <u>your own method</u>

Edit Template, Create Empty..., <u>Use properties to change how the controls look</u>, <u>Controls make the</u> <u>game work</u>

grouping, using StackPanel, <u>Add controls to your grid</u>, <u>Use properties to change how the controls</u> <u>look</u>

content controls, XAML controls can contain text...and more

Content property, <u>Use properties to change how the controls look</u>, <u>XAML controls can contain</u> <u>text...and more</u>, <u>XAML controls can contain text...and more</u>

Button controls, Use properties to change how the controls look

XAML controls, <u>XAML controls can contain text...and more</u>, <u>XAML controls can contain text...and</u> <u>more</u>

Content property, Button controls, Add controls to your grid

continue statements, ...more basics...

ControlCollection object, Windows Forms use an object graph set up by the IDE

controls, Here's what you're going to build, Here's what you're going to build, Set up the grid for your page. Add controls to your grid, Add controls to your grid, Use properties to change how the controls look, Use properties to change how the controls look, Controls make the game work, Controls make the game work, Controls make the game work, Make the Start button work, Make the Start button work, Add code to make your controls interact with the player, Add code to make your controls interact with the player, When you're doing this..., The .NET Framework gives you the right tools for the job, Controls are objects, just like any other object, Use a constructor to initialize private fields, Windows Forms use an object graph set up by the IDE, Redesign the Go Fish! form as a Windows Store app page, Page layout starts with controls, Data binding connects your XAML pages to your classes, Two-way binding can get or set the source property, XAML controls can contain text...and more, XAML controls can contain text...and more, Finish the stopwatch app, Styles set properties on multiple controls, Use a resource dictionary to share resources between pages, Visual states make controls respond to changes, Use DoubleAnimation to animate double values, UI controls can be instantiated with C# code, too, Use ItemsPanelTemplate to bind controls to a Canvas, Page layout starts with controls, UI controls can be instantiated with C# code, too, Use ItemsPanelTemplate to bind controls to a Canvas

adding code to make controls interact with player, <u>Make the Start button work</u>, <u>Add code to make</u> <u>your controls interact with the player</u>

adding code to make them interact with player, <u>Make the Start button work</u>, <u>Add code to make your</u> <u>controls interact with the player</u>

adding to page, When you're doing this...

altering appearance of a type, using styles, Styles set properties on multiple controls

altering appearance of every control of a specific type, <u>Use a resource dictionary to share</u> <u>resources between pages</u>

binding to canvas using ItemsPanelTemplate, <u>Use ItemsPanelTemplate to bind controls to a Canvas</u>, <u>Use ItemsPanelTemplate to bind controls to a Canvas</u>

C# code for, Here's what you're going to build

creating UI controls with C# code, <u>UI controls can be instantiated with C# code, too</u>, <u>UI controls can be instantiated with C# code, too</u>

data binding, connecting XAML pages to classes, <u>Data binding connects your XAML pages to your</u> <u>classes</u>

displaying collections, data binding to collection, <u>Two-way binding can get or set the source</u> property

double properties, animation for, Use DoubleAnimation to animate double values

dragged from Toolbox onto page, XAML generated for, <u>Set up the grid for your page</u>, <u>Add controls</u> to your grid

dragging around Canvas, Controls make the game work, Controls make the game work

initialization on forms with InitializeComponent(), Use a constructor to initialize private fields

in MVVM applications, Finish the stopwatch app

in .NET for Windows Store apps, The .NET Framework gives you the right tools for the job

making game work in Windows Store app, <u>Use properties to change how the controls look</u>, <u>Controls make the game work</u>

nesting inside other controls, XAML controls can contain text...and more

page layout starting with, Page layout starts with controls, Page layout starts with controls

program animating Label controls, <u>Controls are objects</u>, just like any other object

using properties to change look of, <u>Add controls to your grid</u>, <u>Use properties to change how the</u> <u>controls look</u>

visual states causing response to changes, Visual states make controls respond to changes

Windows Store app, on a page, <u>Redesign the Go Fish! form as a Windows Store app page</u>

WinForms apps, Windows Forms use an object graph set up by the IDE

XAML, containing text and more, XAML controls can contain text...and more

Controls property, <u>Windows Forms use an object graph set up by the IDE</u>, <u>Use the IDE to explore the object graph</u>

controls containing other controls, Windows Forms use an object graph set up by the IDE

Form class and, Use the IDE to explore the object graph

ControlTemplate, Controls make the game work

ControlTemplate, Add a splash screen and a tile

(see also templates)

Convert() and ConvertBack() methods, value converter, <u>Converters automatically convert values for</u> <u>binding</u>, <u>Converters automatically convert values for binding</u>

converters, <u>Converters automatically convert values for binding</u>, <u>Converters automatically convert</u> values for binding, <u>Converters can work with many different types</u>, <u>Build an analog stopwatch using</u> the same ViewModel, <u>...more basics...</u>, <u>Converters automatically convert values for binding</u>, <u>Converters automatically convert values for binding</u>, <u>Converters can work with many different types</u>, <u>Build an analog stopwatch using the same ViewModel</u>

automatically converting values for binding, <u>Converters automatically convert values for binding</u>, <u>Converters automatically convert values for binding</u>

converting minutes and seconds to angles, <u>Build an analog stopwatch using the same ViewModel</u>, <u>Build an analog stopwatch using the same ViewModel</u>

Convert.ToString() and Convert.ToInt32(), ...more basics...

working with many different types, <u>Converters can work with many different types</u>, <u>Converters can</u> <u>work with many different types</u>

covariance, You can upcast an entire list using IEnumerable

CreateDirectory() method, <u>Use the built-in File and Directory classes to work with files and directories</u>

CreateFileAsync() method, Use async methods to find and open files

Create() method, Use the built-in File and Directory classes to work with files and directories

CryptoStream, Data can go through more than one stream

.csproj (project) files, Where programs come from

curly brackets., Create a project for your guys (see { }, under Symbols)

CurrentQueryResults property, <u>Use the new keyword to create anonymous types</u>

## D

data, <u>Strings don't always work for storing categories of data</u>, <u>LINQ can pull data from multiple</u> <u>sources</u>

pulling data from multiple sources, LINQ can pull data from multiple sources

storing categories of, Strings don't always work for storing categories of data

data binding, Data binding connects your XAML pages to your classes, Two-way binding can get or set the source property, Two-way binding can get or set the source property, Use data binding to build Sloppy Joe a better menu, Use a data template to display objects, Use a data template to display objects, INotifyPropertyChanged lets bound objects send updates, Modify MenuMaker to notify you when the GeneratedDate property changes, Do you design for binding or for working with data?, MVVM lets you design for binding and data, User controls let you create your own controls, Converters automatically convert values for binding, Make your bees fly around a page, Use ItemsPanelTemplate to bind controls to a Canvas, Use data binding to build Sloppy Joe a better menu, INotifyPropertyChanged lets bound objects send updates, Modify MenuMaker to notify you when the GeneratedDate property changes, User controls let you create your own controls, Converters automatically convert values for binding and date, Modify MenuMaker to notify you when the GeneratedDate property changes, User controls let you create your own controls, Converters automatically convert values for binding, Make your bees fly around a page, Use ItemsPanelTemplate to bind controls to a Canvas Canvas child controls and, Make your bees fly around a page, Make your bees fly around a page

connecting XAML pages to classes, <u>Data binding connects your XAML pages to your classes</u>

converters automatically convering values for, <u>Converters automatically convert values for</u> <u>binding</u>, <u>Converters automatically convert values for binding</u>

designing for, Do you design for binding or for working with data?

designing for binding and data handling with MVVM pattern, <u>MVVM lets you design for binding</u> and data

INotifyPropertyChanged, bound objects sending updates, <u>INotifyPropertyChanged lets bound</u> <u>objects send updates</u>, <u>INotifyPropertyChanged lets bound objects send updates</u>

public properties for Go Fish game conversion, <u>Modify MenuMaker to notify you when the</u> <u>GeneratedDate property changes</u>, <u>Modify MenuMaker to notify you when the GeneratedDate</u> <u>property changes</u>

RosterControl XAML control (example), <u>User controls let you create your own controls</u>, <u>User controls let you create your own controls</u>

to collections, with ObservableCollection, <u>Two-way binding can get or set the source property</u>

two way binding, getting or setting source property, <u>Two-way binding can get or set the source</u> <u>property</u>

using data template to display objects, <u>Use a data template to display objects</u>, <u>Use a data template</u> to <u>display objects</u>

using ItemsPanelTemplate to bind controls to a canvas, <u>Use ItemsPanelTemplate to bind controls to</u> <u>a Canvas</u>, <u>Use ItemsPanelTemplate to bind controls to a Canvas</u>

using to build Sloppy Joe's menu, <u>Use data binding to build Sloppy Joe a better menu</u>, <u>Use data binding to build Sloppy Joe a better menu</u>

data context, Data binding connects your XAML pages to your classes, Use data binding to build Sloppy Joe a better menu, Use static resources to declare your objects in XAML, User controls let you create your own controls, User controls let you create your own controls, Build the view for a simple stopwatch, Use ItemsPanelTemplate to bind controls to a Canvas, Use data binding to build Sloppy Joe a better menu, Use static resources to declare your objects in XAML, User controls let you create your own controls, User controls let you create your objects in XAML, User controls let you create your own controls, User controls let you create your objects in XAML, User controls let you create your own controls, User controls let you create your own controls, Build the view for a simple stopwatch, Use ItemsPanelTemplate to bind controls to a Canvas

RosterControl (example), <u>User controls let you create your own controls</u>, <u>User controls let you create your own controls</u>

setting for menu maker (example), <u>Use data binding to build Sloppy Joe a better menu, Use data binding to build Sloppy Joe a better menu</u>

setting for StackPanel and its children, <u>Use static resources to declare your objects in XAML</u>, <u>Use static resources to declare your objects in XAML</u>

DataContract attribute, A data contract is an abstract definition of your object's data, The whole

object graph is serialized to XML

data contract serialization, <u>Build a slightly less simple text editor</u>, <u>A data contract is an abstract</u> <u>definition of your object's data</u>, <u>A data contract is an abstract definition of your object's data</u>, <u>The</u> <u>whole object graph is serialized to XML</u>, <u>Stream some Guy objects to XML files</u>, <u>Take your Guy</u> <u>Serializer for a test drive</u>, <u>Stream some Guy objects to a file</u>, <u>Take your Guy Serializer for a test drive</u>

data contract, defined, <u>A data contract is an abstract definition of your object's data</u>

disambiguation in, <u>Take your Guy Serializer for a test drive</u>, <u>Take your Guy Serializer for a test</u> <u>drive</u>

sending some objects to app's local folder, <u>Stream some Guy objects to XML files</u>, <u>Stream some Guy objects to a file</u>

using XML files, A data contract is an abstract definition of your object's data

whole object graph serialized to XML, The whole object graph is serialized to XML

DataMember attribute, <u>A data contract is an abstract definition of your object's data</u>, <u>The whole</u> <u>object graph is serialized to XML</u>

DataModel folder, adding data classes to, <u>The IDE's Split App template helps you build apps for</u> <u>navigating data</u>

data template, using to display objects, <u>Use a data template to display objects</u>, <u>Use a data template to display objects</u>

Deadly Diamond of Death, An abstract method doesn't have a body

debugger, When your program throws an exception, .NET generates an Exception object

debugger, Use the debugger to see your variables change, Use the debugger to see your variables change, The debugger helps you track down and prevent exceptions in your code, Use the IDE's debugger to ferret out exactly what went wrong in the Excuse Manager, Use the IDE's debugger to ferret out exactly what went wrong in the Excuse Manager, Use the IDE's debugger to ferret out exactly what went wrong in the Excuse Manager, Use the IDE's debugger to ferret out exactly what went wrong in the Excuse Manager, Use the IDE's debugger to ferret out exactly what went wrong in the Excuse Manager, What happens when a method you want to call is risky?, What happens when a method you want to call is risky?, Use the debugger to follow the try/catch flow, If you have code that ALWAYS should run, use a finally block, If you have code that ALWAYS should run, use a finally block, Use more than one catch block to handle multiple types of exceptions, Bees need an OutOfHoney exception, Delegates in action, Use the IDE's debugger to ferret out exactly what went wrong in the Excuse Manager, What happens when a method you want to call is risky?, What happens when a method you want to call is risky?, Use the debugger to follow the try/catch flow, Use the IDE's debugger to ferret out exactly what went wrong in the Excuse Manager, What happens when a method you want to call is risky?, Use the debugger to follow the try/catch flow, Use the debugger to follow the try/catch flow, If you have code that should ALWAYS run, use a finally block

(see also exception handling)

Bullet Points, Bees need an OutOfHoney exception

catch blocks, <u>Use the debugger to follow the try/catch flow</u>, <u>If you have code that ALWAYS should</u> run, use a finally block, <u>Use more than one catch block to handle multiple types of exceptions</u>, <u>Use the debugger to follow the try/catch flow</u>

following flow, <u>Use the debugger to follow the try/catch flow</u>, <u>Use the debugger to follow the try/catch flow</u>

multiple, Use more than one catch block to handle multiple types of exceptions

with no specified exceptions, If you have code that ALWAYS should run, use a finally block

exploring delegates, Delegates in action

finally block, <u>If you have code that ALWAYS should run, use a finally block</u>, <u>If you have code that should ALWAYS run, use a finally block</u>

following try/catch flow, <u>Use the debugger to follow the try/catch flow</u>, <u>Use the debugger to follow</u> <u>the try/catch flow</u>

knowing where to put breakpoints, <u>Use the IDE's debugger to ferret out exactly what went wrong in the Excuse Manager</u>, <u>Use the IDE's debugger to ferret out exactly what went wrong in the Excuse Manager</u>

Step Into command, <u>Use the IDE's debugger to ferret out exactly what went wrong in the Excuse</u> <u>Manager</u>

uses for, <u>What happens when a method you want to call is risky?</u>, <u>What happens when a method you want to call is risky?</u>

using to, Use the debugger to see your variables change

using to, Use the debugger to see your variables change (see changes in variables)

Watch window, <u>Use the IDE's debugger to ferret out exactly what went wrong in the Excuse</u> Manager, <u>What happens when a method you want to call is risky?</u>, <u>Use the IDE's debugger to ferret</u> out exactly what went wrong in the Excuse Manager, <u>What happens when a method you want to call</u> <u>is risky?</u>

running methods in, <u>Use the IDE's debugger to ferret out exactly what went wrong in the Excuse</u> <u>Manager</u>, <u>Use the IDE's debugger to ferret out exactly what went wrong in the Excuse Manager</u>

debugging, <u>Rebuild your app for Windows Desktop</u>, <u>Windows Forms use an object graph set up by</u> the IDE, <u>The debugger helps you track down and prevent exceptions in your code</u>, <u>Use the IDE's</u> debugger to ferret out exactly what went wrong in the Excuse Manager, <u>Use the IDE's debugger to</u> ferret out exactly what went wrong in the Excuse Manager Excuse Management program, <u>Use the IDE's debugger to ferret out exactly what went wrong in the Excuse Manager</u>, <u>Use the IDE's debugger to ferret out exactly what went wrong in the Excuse Manager</u>

System.Diagnostics.Debug.WriteLine(), Windows Forms use an object graph set up by the IDE

Windows Desktop app in IDE, Rebuild your app for Windows Desktop

Debug menu, Where programs come from, Use the debugger to see your variables change, Use the debugger to see your variables change, Use the debugger to see your variables change, Wait, wait! What did that say?

Continue, Use the debugger to see your variables change

Start Debugging, Where programs come from, Use the debugger to see your variables change

Step Over, Use the debugger to see your variables change

Stop Debugging, Wait, wait! What did that say?

decimal and binary numbers, converting between, <u>The variable's type determines what kind of data it</u> <u>can store</u>

decimal type, <u>The variable's type determines what kind of data it can store</u>, <u>A variable is like a data</u> to-go cup, <u>Even when a number is the right size</u>, you can't just assign it to any variable, <u>You're going</u> to build a program for Kathleen

attempting to assign decimal value to int variable, <u>Even when a number is the right size, you can't</u> just assign it to any variable

using for monetry values, You're going to build a program for Kathleen

decrement operator (- -), A few useful types

default property of controls, XAML controls can contain text...and more

deferred evaluation, LINQ is versatile

delegate, defined, Connecting event senders with event listeners

delegates, <u>One event</u>, <u>multiple handlers</u>, <u>A delegate STANDS IN for an actual method</u>, <u>A delegate STANDS IN for an actual method</u>, <u>Delegates in action</u>, <u>Delegates in action</u>, <u>Use a callback to control who's listening</u>, <u>A callback is just a way to use delegates</u>, <u>A callback is just a way to use delegates</u>, <u>MessageDialog uses the callback pattern</u>, <u>Use delegates to use the Windows settings charm</u>

- callbacks and, <u>A callback is just a way to use delegates</u>
- defined, A delegate STANDS IN for an actual method
- delegate type, A delegate STANDS IN for an actual method
- events, callbacks, and, MessageDialog uses the callback pattern
- exploring in debugger, Delegates in action
- hooking up to one event, Use a callback to control who's listening
- in action, **Delegates** in action
- multiple events, One event, multiple handlers
- using the Windows settings charm, Use delegates to use the Windows settings charm
- Delete() method, Use the built-in File and Directory classes to work with files and directories
- DependencyProperty class, Two-way binding can get or set the source property
- deployment package, Here's what you're going to build
- deselecting controls for editing, <u>Add controls to your grid</u>, <u>Use properties to change how the controls</u> <u>look</u>
- design, You can use class and method names to make your code intuitive, A few ideas for designing intuitive classes, Now you're ready to finish the job for Kathleen!
  - intuitive classes, A few ideas for designing intuitive classes
  - making code intuitive with class and method names, <u>You can use class and method names to make</u> <u>your code intuitive</u>
  - separation of concerns, Now you're ready to finish the job for Kathleen!
- design patterns, <u>MessageDialog uses the callback pattern</u>, <u>MessageDialog uses the callback pattern</u>, <u>MessageDialog uses the callback pattern</u>, <u>Do you design for binding or for working with data?</u>, <u>User controls let you create your own controls</u>, <u>User controls let you create your own controls</u>, <u>Finish the stopwatch app</u>, <u>Use ItemsPanelTemplate to bind controls to a Canvas</u>, <u>Use ItemsPanelTemplate to bind controls to a Canvas</u>
  - (see also MVVM pattern)
  - Callback pattern, MessageDialog uses the callback pattern
  - Factory Method pattern, <u>Use ItemsPanelTemplate to bind controls to a Canvas</u>, <u>Use ItemsPanelTemplate to bind controls to a Canvas</u>
  - Model-View-Controller (MVC) pattern, User controls let you create your own controls
  - Model-View-ViewModel (MVVM) pattern, <u>Do you design for binding or for working with data?</u>, <u>User controls let you create your own controls</u>, <u>Finish the stopwatch app</u>
  - Observer pattern, MessageDialog uses the callback pattern
- desktop applications, The .NET Framework gives you the right tools for the job
destructor, Your last chance to DO something ... your object's finalizer

developer license, Start remote debugging

device-independent units, Use the grid system to lay out app pages

dialog boxes, <u>Use built-in objects to pop up standard dialog boxes</u>, <u>Dialog boxes are just another</u> <u>WinForms control</u>, <u>Dialog boxes are objects</u>, too, <u>Things you can do with Directory</u>:, <u>Use file dialogs</u> <u>to open and save files (all with just a few lines of code)</u>

as objects, Dialog boxes are objects, too

customized, Things you can do with Directory:

file dialogs, Use file dialogs to open and save files (all with just a few lines of code)

popping up, Use built-in objects to pop up standard dialog boxes

DialogResult, <u>Use built-in objects to pop up standard dialog boxes</u>, <u>You can help Brian out by</u> <u>building a program to manage his excuses</u>

excuse management program, You can help Brian out by building a program to manage his excuses

dictionaries, <u>Use a dictionary to store keys and values</u>, <u>Use a dictionary to store keys and values</u>, <u>Use a dictionary to store keys and values</u>, <u>Use a dictionary to store keys and values</u>, <u>The dictionary functionality rundown</u>, <u>The dictionary functionality rundown</u>, <u>Build a program that uses a dictionary</u>, <u>#7. Using yield return to create enumerable objects</u>

Add() method, Use a dictionary to store keys and values

building program that uses, Build a program that uses a dictionary

ContainsKey() method, Use a dictionary to store keys and values

functionality rundown, The dictionary functionality rundown

keys, Use a dictionary to store keys and values

keys and values, The dictionary functionality rundown

using [] to return object from, <u>#7. Using yield return to create enumerable objects</u>

Dinner Party Planning project, <u>Kathleen is an event planner</u>, <u>What does the estimator do?</u>, <u>You're</u> going to build a program for Kathleen, <u>You're going to build a program for Kathleen</u>, <u>Kathleen's test</u> drive, Each option should be calculated individually, Each option should be calculated individually, <u>Each option should be calculated individually</u>, <u>It's easy to accidentally misuse your objects</u>, <u>Encapsulation means keeping some of the data in a class private</u>, <u>Use a constructor to initialize</u> private fields, When your classes use inheritance, you only need to write your code once, <u>Now you're ready to finish the job for Kathleen!</u>

CalculateCostOfDecorations() method, <u>It's easy to accidentally misuse your objects</u> cost estimate, What does the estimator do?

- DinnerParty class, <u>You're going to build a program for Kathleen</u>, <u>You're going to build a program</u> <u>for Kathleen</u>
- encapsulating fields in DinnerParty class, <u>Encapsulation means keeping some of the data in a class</u> <u>private</u>
- fixing calculator, Use a constructor to initialize private fields
- inheriting from Party class, Now you're ready to finish the job for Kathleen!
- numericUpDown control, Each option should be calculated individually
- options, caluclating individually, Each option should be calculated individually
- recalculating new individual costs, Each option should be calculated individually
- similarities between DinnerParty and BirthdayParty classes, <u>When your classes use inheritance</u>, <u>you only need to write your code once</u>

test drive, Kathleen's test drive

directories, <u>Use the built-in File and Directory classes to work with files and directories</u>, <u>Use the built-in File and Directory classes to work with files and directories</u>, <u>Use the built-in File and Directory classes to work with files and directories</u>

creating new, Use the built-in File and Directory classes to work with files and directories

deleting, Use the built-in File and Directory classes to work with files and directories

getting list of files, Use the built-in File and Directory classes to work with files and directories

Directory.GetFiles() method, You can help Brian out by building a program to manage his excuses

Disabled state (controls), Visual states make controls respond to changes

disambiguation, Take your Guy Serializer for a test drive, Take your Guy Serializer for a test drive

Dispose() method, <u>IDisposable makes sure your objects are disposed of properly</u>, <u>Avoid filesystem</u> errors with using statements, Exception avoidance: implement IDisposable to do your own cleanup, <u>Exception avoidance: implement IDisposable to do your own cleanup</u>, <u>Dispose() works with using</u>; <u>finalizers work with garbage collection</u>, <u>Finalizers can't depend on stability</u>, <u>Make an object serialize itself in its Dispose()</u>, <u>Make an object serialize itself in its Dispose()</u>

calling outside of using statement, <u>Exception avoidance: implement IDisposable to do your own</u> <u>cleanup</u>

finalizers, <u>Finalizers can't depend on stability</u>, <u>Make an object serialize itself in its Dispose()</u> making object serialize in, <u>Make an object serialize itself in its Dispose()</u>

using statement, Dispose() works with using; finalizers work with garbage collection

DivideByZeroException, But the program isn't working!, All exception objects inherit from

#### Exception

division operator (/), <u>A few useful types</u>

DLL file extension, <u>#3. Namespaces and assemblies</u>

Document Outline window, Use properties to change how the controls look

modifying StackPanel and TextBlock controls, Use properties to change how the controls look

Document Outline window, modifying controls, Controls make the game work

documents library, accessing with Windows Store apps, <u>KnownFolders helps you access high-profile</u> <u>folders</u>, <u>Take your Guy Serializer for a test drive</u>

dot (.) operator, A few useful types

DoubleAnimation, <u>Use DoubleAnimation to animate double values</u>, <u>Make your bees fly around a page</u>, <u>Make your bees fly around a page</u>

animating Canvas.Left property, <u>Make your bees fly around a page</u>, <u>Make your bees fly around a page</u>

double type, <u>The variable's type determines what kind of data it can store</u>, <u>The variable's type</u> <u>determines what kind of data it can store</u>, <u>A variable is like a data to-go cup</u>

defined, The variable's type determines what kind of data it can store

downcasting, <u>Downcasting lets you turn your appliance back into a coffee maker</u>, <u>Upcasting and</u> <u>downcasting work with interfaces</u>, too, <u>Upcasting and downcasting work with interfaces</u>, too, <u>Polymorphism means that one object can take many different forms</u>

failure of, Upcasting and downcasting work with interfaces, too

interfaces, Upcasting and downcasting work with interfaces, too

using as keyword, Polymorphism means that one object can take many different forms

## E

editors, Let's take a closer look at your code, Build a slightly less simple text editor

building less simple text editor, Build a slightly less simple text editor

evolution of code editors, Let's take a closer look at your code

Edit Style right-mouse menu, <u>Use properties to change how the controls look</u>, <u>if/else statements make</u> <u>decisions</u>, <u>Build an app from the ground up</u>

changing text style for TextBlock, <u>Use properties to change how the controls look</u>

Edit Text right-mouse menu, <u>Add controls to your grid</u>, <u>Add controls to your grid</u>, <u>Use properties to change how the controls look</u>, <u>Use properties to change how the controls look</u>

changing text for TextBlock control, <u>Add controls to your grid</u>, <u>Use properties to change how the</u> <u>controls look</u>

editing text for button in Windows Store app, <u>Add controls to your grid</u>, <u>Use properties to change</u> <u>how the controls look</u>

Ellipse controls, <u>Controls make the game work</u>, <u>Controls make the game work</u>, <u>Dragging humans onto</u> <u>enemies ends the game</u>, <u>Make your enemies look like aliens</u>

adding to Canvas, Controls make the game work, Controls make the game work

editing to make enemies look like aliens (example), <u>Dragging humans onto enemies ends the game</u>, <u>Make your enemies look like aliens</u>

ellipses, Use properties to change how the controls look, Controls make the game work

encapsulation, \_, C# Lab: A Day at the Races, Encapsulation means keeping some of the data in a class private, Use encapsulation to control access to your class's methods and fields, Private fields and methods can only be accessed from inside the class, Mike's navigator program could use better encapsulation, Think of an object as a black box, A few ideas for encapsulating classes, Encapsulation keeps your data pristine, Use automatic properties to finish the class, Build the Part y Planner version 2.0, Access modifiers change visibility, An abstract method doesn't have a body, Use Stream.Read() to read bytes from a stream

- as principle of OOP, <u>An abstract method doesn't have a body</u>
- automatic properties, Use automatic properties to finish the class
- benefits for classes, Private fields and methods can only be accessed from inside the class
- better, using protected modifier, Access modifiers change visibility
- BirthdayParty class (example), Build the Part y Planner version 2.0
- defined, Encapsulation means keeping some of the data in a class private
- example, Encapsulation keeps your data pristine
- ideas for, A few ideas for encapsulating classes
- Navigator program (example), Mike's navigator program could use better encapsulation

using to control access to class methods. fields, or properties, <u>Use encapsulation to control access</u> to your class's methods and fields

well encapsulated versus poorly encapsulated classes, Think of an object as a black box

encodings, <u>A FileStream reads and writes bytes to a file</u>, <u>Things you can do with Directory</u>:, <u>Let's</u> <u>serialize and deserialize a deck of cards</u>, <u>.NET uses Unicode to store characters and text</u>

Unicode, Let's serialize and deserialize a deck of cards, .NET uses Unicode to store characters and text

end tags, What Visual Studio does for you...

entry point for a program, Rebuild your app for Windows Desktop, You can change your program's

entry point, Any place where you can use a base class, you can use one of its subclasses instead

changing, You can change your program's entry point

enumerable objects, creating with yield return, <u>#7. Using yield return to create enumerable objects</u> enumeration, <u>Strings don't always work for storing categories of data</u>

enums, <u>Enums let you work with a set of valid values</u>, <u>Enums let you represent numbers with names</u>, <u>Enums let you represent numbers with names</u>, <u>Enums let you represent numbers with names</u>, <u>Enums let you represent numbers with names</u>, <u>Generics can store any type</u>

big numbers, Enums let you represent numbers with names

building class that holds playing card, <u>Enums let you represent numbers with names</u>, <u>Enums let you represent numbers with names</u>

representing numbers with names, Enums let you represent numbers with names

versus Lists, Generics can store any type

equality, <u>#6. Equality, IEquatable, and Equals()</u>

== operator, IEquatable, and Equals(), <u>#6. Equality, IEquatable, and Equals()</u>

equality operator (==), if/else statements make decisions, Set up conditions and see if they're true

Equals() method, <u>#6. Equality, IEquatable, and Equals()</u>

error handling, If you have code that ALWAYS should run, use a finally block

Error List window, <u>What Visual Studio does for you...</u>, <u>Use the IDE to create your own method</u>, <u>Finish the method and run your program</u>, <u>The IDE helps you code</u>, <u>Let's take a closer look at your code</u>

examining errors in, <u>Use the IDE to create your own method</u>, <u>Finish the method and run your</u> <u>program</u>

troubleshooting compiler errors, The IDE helps you code, Let's take a closer look at your code

errors, When you call a method, the arguments must be compatible with the types of the parameters, An interface tells a class that it must implement certain methods and properties, Avoid filesystem errors with using statements, But the program isn't working!

avoiding file system errors with using statements, <u>Avoid filesystem errors with using statements</u> compiler errors and interfaces, <u>An interface tells a class that it must implement certain methods and properties</u>

DivideByZero, But the program isn't working!

invalid arguments, When you call a method, the arguments must be compatible with the types of the parameters

escape sequences, Make each button do something

EventHandler, Connecting the dots, Use a standard name when you add a method to raise an event, A

#### callback is just a way to use delegates

as type of delegate, A callback is just a way to use delegates

event handlers, <u>Make the Start button work</u>, <u>Add code to make your controls interact with the player</u>, <u>Rebuild your app for Windows Desktop</u>, <u>Private fields and methods can only be accessed from inside the class</u>, <u>Build the Part y</u> <u>Planner version 2.0</u>, <u>You can help Brian out by building a program to manage his excuses</u>, <u>Build a slightly less simple text editor</u>, <u>When an EVENT occurs...objects listen</u>, <u>One object raises its event</u>, <u>others listen for it...</u>, <u>Use a standard name when you add a method to raise an event</u>, <u>Use a standard name when you add a method to raise an event</u>, <u>Use a standard name when you add a method to raise an event</u>, <u>Add code to raise an event</u>, <u>Add code to swipe and keyboard input</u>, <u>Respond to swipe and keyboard input</u>, <u>Handling user input</u>, <u>Finish the stopwatch app</u>

adding, Use a standard name when you add a method to raise an event

adding for button in Windows Desktop app, Rebuild your app for Windows Desktop

adding to controls to interact with player, <u>Make the Start button work</u>, <u>Add code to make your</u> <u>controls interact with the player</u>

automatic, The IDE generates event handlers for you automatically

Bullet Points, A callback is just a way to use delegates

excuse management program, You can help Brian out by building a program to manage his excuses

for Birthday Party project controls, Build the Part y Planner version 2.0

for key presses, swipes, and taps in Invaders lab, Handling user input

hooking up, One event, multiple handlers

how they work, One object raises its event, others listen for it ...

keyboard, for Invaders game, Respond to swipe and keyboard input

page root, for swipes and taps, Respond to swipe and keyboard input

private or public keyword with, <u>Private fields and methods can only be accessed from inside the</u> <u>class</u>

returning something other than void, <u>Use a standard name when you add a method to raise an event</u> stopwatch app user control, <u>Finish the stopwatch app</u>, <u>Finish the stopwatch app</u>

TextChanged event handler for TextBox, Build a slightly less simple text editor

types of, Use a standard name when you add a method to raise an event

event keyword, Connecting the dots

events, <u>INotifyPropertyChanged lets bound objects send updates</u>, <u>Modify MenuMaker to notify you</u> when the GeneratedDate property changes, <u>When an EVENT occurs...objects listen</u>, <u>When an EVENT</u> occurs...objects listen, <u>One object raises its event</u>, others listen for it..., <u>One object raises its event</u>, others listen for it..., Connecting the dots, Connecting the dots, Connecting the dots, Connecting the dots, Windows Forms use many different events, One event, multiple handlers, XAML controls use routed events, Create an app to explore routed events, Connecting event senders with event listeners, Connecting event senders with event listeners, An object can subscribe to an event..., An object can subscribe to an event..., A callback is just a way to use delegates, MessageDialog uses the callback pattern, User controls let you create your own controls, Events alert the rest of the app to state changes, Finish the stopwatch app, INotifyPropertyChanged lets bound objects send updates, Modify MenuMaker to notify you when the GeneratedDate property changes, XAML controls use routed events

(see also event handlers)

callbacks versus, <u>MessageDialog uses the callback pattern</u>

connecting senders with receivers, Connecting event senders with event listeners

creating app to explore routed events, Create an app to explore routed events

defined, When an EVENT occurs...objects listen

delegates, One event, multiple handlers, A callback is just a way to use delegates

forms, Windows Forms use many different events

how they work, One object raises its event, others listen for it ...

Model communicating in MVVM apps, User controls let you create your own controls

naming methods when raising events, Connecting the dots

notifying bound controls of changes in Ovservable-Collection, <u>INotifyPropertyChanged lets bound</u> <u>objects send updates</u>, <u>INotifyPropertyChanged lets bound objects send updates</u>

objects subscribing to, An object can subscribe to an event...

raising, <u>Modify MenuMaker to notify you when the GeneratedDate property changes</u>, <u>Connecting</u> <u>the dots</u>, <u>Modify MenuMaker to notify you when the GeneratedDate property changes</u>

raising events with no handlers, Connecting the dots

reference variables, Connecting event senders with event listeners

routed events, use by XAML controls, <u>XAML controls use routed events</u>, <u>XAML controls use</u> <u>routed events</u>

stopwatch app Model, alerting rest of app to state changes, <u>Events alert the rest of the app to state</u> <u>changes</u>

subscription to, <u>One object raises its event</u>, <u>others listen for it...</u>, <u>Connecting the dots</u>, <u>An object can subscribe to an event...</u>

how it works, One object raises its event, others listen for it ...

possible probelms with, An object can subscribe to an event...

subscribing classes, Connecting the dots

ViewModel, passing to View in MVVM apps, Finish the stopwatch app

exception, defined, When your program throws an exception, .NET generates an Exception object

exception handling, \_, But the program isn't working!, But the program isn't working!, But the program isn't working!, When your program throws an exception, .NET generates an Exception object, When your program throws an exception, .NET generates an Exception object, When your program throws an exception, .NET generates an Exception object, When your program throws an exception, .NET generates an Exception object, Brian's code did something unexpected, All exception objects inherit from Exception, All exception objects inherit from Exception, All exception objects inherit from Exception, and exception objects inherit from Exception, and exception objects inherit from Exception objects inherit from Exception objects inherit from Exception objects inherit from Exception objects inherit from Exc

to ferret out exactly what went wrong in the Excuse Manager, Handle exceptions with try and catch, Handle exceptions with try and catch, Handle exceptions with try and catch. Handle exceptions with try and catch, What happens when a method you want to call is risky?, What happens when a method you want to call is risky?, What happens when a method you want to call is risky?, What happens when a method you want to call is risky?, What happens when a method you want to call is risky?, Use the debugger to follow the try/catch flow. If you have code that ALWAYS should run, use a finally block, If you have code that ALWAYS should run, use a finally block, If you have code that ALWAYS should run, use a finally block, If you have code that ALWAYS should run, use a finally block, One class throws an exception that a method in another class can catch, Bees need an OutOfHoney exception, Bees need an OutOfHoney exception, Exception avoidance: implement IDisposable to do your own cleanup, Exception avoidance: implement IDisposable to do your own cleanup, The worst catch block EVER: catch-all plus comments, Temporary solutions are OK (temporarily), Temporary solutions are OK (temporarily), Brian finally gets his vacation..., Make an object serialize itself in its Dispose(), Brian's code did something unexpected, What happens when a method you want to call is risky?, Use the debugger to follow the try/catch flow. If you have code that should ALWAYS run, use a finally block

(see also debugger)

Bullet Points, Bees need an OutOfHoney exception

- catch block, <u>Handle exceptions with try and catch</u>, <u>Handle exceptions with try and catch</u>, <u>What</u> happens when a method you want to call is risky?, <u>What happens when a method you want to call is risky?</u>
- catching specific exception types, <u>If you have code that ALWAYS should run, use a finally block</u>, <u>Exception avoidance: implement IDisposable to do your own cleanup</u>
- DivideByZeroException, But the program isn't working!, All exception objects inherit from Exception
- dividing any number by zero, But the program isn't working!
- Exception object generated when program throws exception, <u>When your program throws an</u> <u>exception</u>, <u>.NET generates an Exception object</u>
- exceptions in constructors, <u>Use the debugger to follow the try/catch flow</u>, <u>Use the debugger to follow the try/catch flow</u>
- finalizers, Make an object serialize itself in its Dispose()
- finally block, <u>If you have code that ALWAYS should run, use a finally block</u>, <u>If you have code that should ALWAYS run, use a finally block</u>
- FormatException, All exception objects inherit from Exception
- handled versus unhandled exceptions, <u>If you have code that ALWAYS should run, use a finally block</u>
- handling, not burying, The worst catch block EVER: catch-all plus comments
- handling versus fixing, Temporary solutions are OK (temporarily)

IDisposable interface, implementing to do cleanup, <u>Exception avoidance: implement IDisposable</u> to do your own cleanup

IndexOutOfRangeException, All exception objects inherit from Exception

invisible to users, Brian finally gets his vacation ...

NullReferenceException, But the program isn't working!

OverFlowException, All exception objects inherit from Exception

program stopping with exceptions, If you have code that ALWAYS should run, use a finally block

simple ideas for, <u>Temporary solutions are OK (temporarily)</u>

spotting exceptions, <u>When your program throws an exception</u>, <u>.NET generates an Exception object</u>

throwing and catching exceptions, <u>One class throws an exception that a method in another class can</u> <u>catch</u>

try block, <u>Handle exceptions with try and catch</u>, <u>Handle exceptions with try and catch</u>, <u>What</u> <u>happens when a method you want to call is risky?</u>, <u>What happens when a method you want to call is risky?</u>

unexpected input, <u>What happens when a method you want to call is risky?</u>, <u>What happens when a method you want to call is risky?</u>

unhandled exceptions, <u>Use the IDE's debugger to ferret out exactly what went wrong in the Excuse</u> <u>Manager</u>

using exceptions to find bugs, <u>Brian's code did something unexpected</u>, <u>Brian's code did something</u> <u>unexpected</u>

using statement, Bees need an OutOfHoney exception

why there are so many exceptions, <u>When your program throws an exception</u>, <u>.NET generates an</u> <u>Exception object</u>

Exception objects, <u>When your program throws an exception</u>, <u>NET generates an Exception object</u>, <u>When your program throws an exception</u>, <u>NET generates an Exception object</u>, <u>All exception objects</u> inherit from Exception, <u>Use the Exception object to get information about the problem</u>, <u>Use more than</u> <u>one catch block to handle multiple types of exceptions</u>, <u>Bees need an OutOfHoney exception</u>

inheriting from Exception class, <u>All exception objects inherit from Exception</u>

Message property, Use more than one catch block to handle multiple types of exceptions

using to get information about the problem, <u>Use the Exception object to get information about the</u> <u>problem</u>

Excuse Manager project, <u>Trouble at work</u>, <u>You can help Brian out by building a program to manage his excuses</u>, <u>You can help Brian out by building a program to manage his excuses</u>, <u>You can help Brian out by building a program to manage his excuse</u>, <u>You can help Brian out by building a program to manage his excuse</u>, <u>You can help Brian out by building a program to manage</u>, <u>You can help Brian out by building a program to manage</u>, <u>You can help Brian out by building a program to manage</u>, <u>You can he</u>

stream, Brian's running Windows 8, Build Brian a new Excuse Manager app, Brian's code did something unexpected, Use the IDE's debugger to ferret out exactly what went wrong in the Excuse Manager, Uh oh — the code's still got problems..., Brian's code did something unexpected, Use the IDE's debugger to ferret out exactly what went wrong in the Excuse Manager, Uh-oh — the code's still got problems...

- building the form, You can help Brian out by building a program to manage his excuses
- changing to use binary files with serialized Excuse objects, <u>Use Stream.Read() to read bytes from a</u> <u>stream</u>
- code problems, <u>Uh oh the code's still got problems...</u>, <u>Uh-oh the code's still got problems...</u>
- debugging, <u>Use the IDE's debugger to ferret out exactly what went wrong in the Excuse Manager</u>, <u>Use the IDE's debugger to ferret out exactly what went wrong in the Excuse Manager</u>
- DialogResult, You can help Brian out by building a program to manage his excuses
- event handlers, You can help Brian out by building a program to manage his excuses
- Folder button, You can help Brian out by building a program to manage his excuses
- Random Excuse button, You can help Brian out by building a program to manage his excuses
- rebuilding as Windows Store app, Build Brian a new Excuse Manager app
- solution, You can help Brian out by building a program to manage his excuses
- turning into Windows Store app, Brian's running Windows 8
- unexpected user behavior, <u>Brian's code did something unexpected</u>, <u>Brian's code did something</u> <u>unexpected</u>
- executables, Where programs come from
- executables, <u>#3. Namespaces and assemblies</u>
- Exists() method, Use the built-in File and Directory classes to work with files and directories
- extend, How would you design a zoo simulator?
- Extensible Application Markup Language., <u>Brian's running Windows 8</u> (see XAML)
- extension methods, <u>Extension methods add new behavior to EXISTING classes</u>, <u>Extension methods</u> add new behavior to EXISTING classes, <u>Extending a fundamental type: string</u>, <u>.NET collections are</u> already set up for LINQ
  - LINQ, .NET collections are already set up for LINQ
  - strings, Extending a fundamental type: string

## F

- Factory Method pattern, <u>Use ItemsPanelTemplate to bind controls to a Canvas</u>, <u>Use ItemsPanelTemplate to bind controls to a Canvas</u>
- Farmer class (example), Encapsulation keeps your data pristine, Build an application to test the

Farmer class, Use automatic properties to finish the class, Use a constructor to initialize private fields

constructor, using to initialize private fields, Use a constructor to initialize private fields

fully encapsulating, <u>Use automatic properties to finish the class</u>

testing, Build an application to test the Farmer class

fields, Add a method that does something, Fill in the code for your method, An instance uses fields to keep track of things, An instance uses fields to keep track of things, Build a form to interact with the guys, Build a form to interact with the guys, Each option should be calculated individually, Encapsulation means keeping some of the data in a class private, Private fields and methods can only be accessed from inside the class, A few ideas for encapsulating classes, Properties make encapsulation easier, What if we want to change the feed multiplier?, Use a constructor to initialize private fields, Use a constructor to initialize private fields, Use a constructor to initialize private fields, Use a constructor to initialize private fields, Use a constructor to initialize private fields, Use a constructor to initialize private fields, Use a constructor to initialize private fields, Use a constructor to initialize private fields, Use a constructor to initialize private fields, Use a constructor to initialize private fields, Use a constructor to initialize private fields, Use a constructor to initialize private fields, Use a constructor to initialize private fields, Use a constructor to initialize private fields, Use the interface keyword to define an interface, Access modifiers change visibility

adding to form, Build a form to interact with the guys, Build a form to interact with the guys

backing fields, set by properties, Properties make encapsulation easier

initializing public fields, What if we want to change the feed multiplier?

interfaces, Use the interface keyword to define an interface

masking, Use a constructor to initialize private fields, Use a constructor to initialize private fields

objects using each other's fields, problems from, Each option should be calculated individually

private, <u>Encapsulation means keeping some of the data in a class private</u>, <u>Use a constructor to initialize private fields</u>, <u>Use a constructor to initialize private fields</u>

public, A few ideas for encapsulating classes

versus methods, An instance uses fields to keep track of things

versus properties, Access modifiers change visibility

with no access, Private fields and methods can only be accessed from inside the class

FIFO (First In, First Out), queues, <u>A queue is FIFO — First In, First Out</u>

File class, Use the built-in File and Directory classes to work with files and directories, Use file dialogs to open and save files (all with just a few lines of code), Use file dialogs to open and save files (all with just a few lines of code), .NET uses Unicode to store characters and text, .NET uses Unicode to store characters and text, .NET uses Unicode to store characters and text, C# can use byte arrays to move data around, C# can use byte arrays to move data around, You can read and write serialized files manually, too, You can read and write serialized files manually, too, Use Stream.Read() to read bytes from a stream, Use Stream.Read() to read bytes from a stream, U

#### Stream.Read() to read bytes from a stream

- Close() method, <u>Use Stream.Read() to read bytes from a stream</u>
- Create() method, You can read and write serialized files manually, too
- OpenWrite() method, You can read and write serialized files manually, too
- ReadAllBytes() method, <u>.NET uses Unicode to store characters and text</u>, <u>C# can use byte arrays to</u> <u>move data around</u>, <u>Use Stream.Read() to read bytes from a stream</u>
- ReadAllLines() method, <u>Use Stream.Read() to read bytes from a stream</u>
- ReadAllText() method, <u>Use file dialogs to open and save files (all with just a few lines of code)</u>, <u>Use Stream.Read() to read bytes from a stream</u>
- static methods, Use Stream.Read() to read bytes from a stream
- versus FileInfo class, Use Stream.Read() to read bytes from a stream
- WriteAllBytes() method, <u>.NET uses Unicode to store characters and text</u>, <u>C# can use byte arrays to</u> <u>move data around</u>, <u>Use Stream.Read() to read bytes from a stream</u>
- WriteAllLines() method, Use Stream.Read() to read bytes from a stream
- WriteAllText() method, <u>Use file dialogs to open and save files (all with just a few lines of code)</u>, <u>.NET uses Unicode to store characters and text</u>, <u>Use Stream.Read() to read bytes from a stream</u>

file dialogs, <u>Use file dialogs to open and save files (all with just a few lines of code)</u>, <u>Use the FileIO</u> <u>class to read and write files</u>

causing WinForms apps to become unresponsive, Use the FileIO class to read and write files

FileInfo class, <u>Use the built-in File and Directory classes to work with files and directories</u>, <u>Use Stream.Read() to read bytes from a stream</u>

versus File class, Use Stream.Read() to read bytes from a stream

file I/O, Brian runs into file trouble, Use the FileIO class to read and write files

FileIO class, Use the FileIO class to read and write files

Windows Store apps, Brian runs into file trouble

filenames, @ in front of, Write text to a file in three simple steps

FileNotFoundException, Exception avoidance: implement IDisposable to do your own cleanup

FileOpenPicker object, Use the FileIO class to read and write files

files, <u>The IDE helps you code</u>, <u>.NET uses streams to read and write data</u>, <u>Use the built-in File and Directory classes to work with files and directories</u>, <u>Use the built-in File and Directory classes to work with files and directories</u>, <u>Use the built-in File and Directory classes to work with files and directories</u>, <u>Use the built-in File and Directory classes to work with files and directories</u>, <u>Writing files usually involves making a lot of decisions</u>

(see also streams)

appending text to, Use the built-in File and Directory classes to work with files and directories

finding out if exists, Use the built-in File and Directory classes to work with files and directories

getting information about, <u>Use the built-in File and Directory classes to work with files and directories</u>

reading from or writing to, <u>Use the built-in File and Directory classes to work with files and</u> <u>directories</u>

unsaved files denoted by \* (asterisk) in IDE, The IDE helps you code

writing, Writing files usually involves making a lot of decisions

FileSavePicker object, Use the file pickers to locate file paths

FileStreams, <u>Different streams read and write different things</u>, <u>A FileStream reads and writes bytes to</u> a file, <u>Write text to a file in three simple steps</u>, <u>Things you can do with Directory</u>:, <u>Use a</u> BinaryWriter to write binary data, <u>Use BinaryReader to read the data back in</u>, <u>Use Stream.Read() to</u> read bytes from a stream

BinaryReader, Use BinaryReader to read the data back in

BinaryWriter, Use a BinaryWriter to write binary data

created and managed by StreamWriter, <u>Write text to a file in three simple steps</u>, <u>Things you can do</u> <u>with Directory</u>:

reading and writing bytes to file, <u>A FileStream reads and writes bytes to a file</u>

versus StreamReader and StreamWriter, Use Stream.Read() to read bytes from a stream

Filter property, <u>Dialog boxes are just another WinForms control</u>, <u>Dialog boxes are objects</u>, too, <u>Use file dialogs to open and save files (all with just a few lines of code)</u>

OpenFileDialog object, <u>Dialog boxes are just another WinForms control</u>, <u>Use file dialogs to open</u> and save files (all with just a few lines of code)

SaveFileDialog object, Dialog boxes are objects, too

finalizers, Your last chance to DO something... your object's finalizer, When EXACTLY does a finalizer run?, Finalizers can't depend on stability, Finalizers can't depend on stability, Make an object serialize itself in its Dispose(), Make an object serialize itself in its Dispose(), Make an object serialize itself in its Dispose()

depending on references being valid, Finalizers can't depend on stability

Dispose() method, <u>Finalizers can't depend on stability</u>, <u>Make an object serialize itself in its</u> <u>Dispose()</u>

exceptions thrown in, <u>Make an object serialize itself in its Dispose()</u>

fields and methods, Make an object serialize itself in its Dispose()

garbage collection, When EXACTLY does a finalizer run?

finally block, If you have code that ALWAYS should run, use a finally block, If you have code that ALWAYS should run, use a finally block, Bees need an OutOfHoney exception, Exception avoidance: implement IDisposable to do your own cleanup, If you have code that should ALWAYS run, use a finally block

getting with using statements, Bees need an OutOfHoney exception

try/finally, Exception avoidance: implement IDisposable to do your own cleanup

float type, <u>The variable's type determines what kind of data it can store</u>, <u>A variable is like a data to-go cup</u>, <u>When you cast a value that's too big</u>, <u>C# will adjust it automatically</u>

adding int type to, conversion with + operatotr, <u>When you cast a value that's too big, C# will adjust</u> <u>it automatically</u>

FlowLayoutPanel, <u>Use file dialogs to open and save files (all with just a few lines of code)</u>, <u>Windows Forms use an object graph set up by the IDE</u>

Controls property, Windows Forms use an object graph set up by the IDE

focused state, animating, Use DoubleAnimation to animate double values

folders., <u>Use the built-in File and Directory classes to work with files and directories</u>, <u>KnownFolders</u> <u>helps you access high-profile folders</u>

(see also directories; files)

high-profile, accessing with KnownFolders, <u>KnownFolders helps you access high-profile folders</u>

foreach loops, <u>Lists shrink and grow dynamically</u>, <u>Generics can store any type</u>, <u>Add a ToString()</u> <u>method to your Card object, too</u>, <u>A stack is LIFO — Last In</u>, <u>First Out</u>, <u>Add the new queries to</u> <u>Jimmy's app</u>

accessing all members in stack of queue, A stack is LIFO - Last In, First Out

from clause in LINQ queries compared to, Add the new queries to Jimmy's app

lists, Lists shrink and grow dynamically, Generics can store any type

using IEnumerable<T>, Add a ToString() method to your Card object, too

for loops, Loops perform an action over and over, Use logical operators to check conditions, Wait, wait! What did that say?

Form1 form, programs without, Any place where you can use a base class, you can use one of its

subclasses instead

FormatException, All exception objects inherit from Exception

Form object, <u>Windows Forms use an object graph set up by the IDE</u>, <u>Use the IDE to explore the object graph</u>

forms, <u>Build a form to interact with the guys</u>, <u>Build a form to interact with the guys</u>, <u>Build a form to interact with the guys</u>, <u>A few ideas for designing intuitive classes</u>, <u>Objects use references to talk to each other</u>, <u>Windows Forms use many different events</u>

adding buttons, Build a form to interact with the guys, A few ideas for designing intuitive classes

adding method, Build a form to interact with the guys

adding variables, Build a form to interact with the guys

as objects, Objects use references to talk to each other

events, Windows Forms use many different events

Frame object, Use the IDE to explore app page navigation

Frame property, XAML Pages, Use the IDE to explore app page navigation

from clause, <u>LINQ is simple</u>, <u>but your queries don't have to be</u>, <u>Add the new queries to Jimmy's app</u>, <u>LINQ can combine your results into groups</u>

fully qualified names, <u>Anatomy of a program</u>

functions, An abstract method doesn't have a body

# G

Game Over text, adding to Windows Store game, <u>Controls make the game work</u>, <u>Controls make the game work</u>

garbage collection, If there aren't any more references, your object gets garbage-collected, Where no object has gone before, Your last chance to DO something... your object's finalizer, When EXACTLY does a finalizer run?, Make an object serialize itself in its Dispose()

code that automatically triggers, caution with, <u>Your last chance to DO something... your object's</u> <u>finalizer</u>

finalizers, When EXACTLY does a finalizer run?

GC.Collect() method, <u>When EXACTLY does a finalizer run?</u>, <u>Make an object serialize itself in its</u> <u>Dispose()</u>

GDI+ graphics, Brian's running Windows 8

generic collections, <u>Generics can store any type</u>, <u>Generics can store any type</u>, <u>And yet MORE</u> <u>collection types...</u>

generic data types, Generics can store any type

get accessor, Properties make encapsulation easier, Use a constructor to initialize private fields, Get

a little practice using interfaces, You can find out if a class implements a certain interface with "is"

interface properties, You can find out if a class implements a certain interface with "is"

interfaces with get accessor without set accssor, <u>Get a little practice using interfaces</u>

GetFiles() method, Use the built-in File and Directory classes to work with files and directories

GetLastAccessTime() method, <u>Use the built-in File and Directory classes to work with files and</u> <u>directories</u>

GetLastWriteTime() method, <u>Use the built-in File and Directory classes to work with files and</u> <u>directories</u>

GetType() method, Type class, <u>#5. The Type class and GetType()</u>

Go Fish! card game, Build a program that uses a dictionary

Go To Definition, <u>IDisposable makes sure your objects are disposed of properly</u>, <u>Use async methods</u> to find and open files

finding information about class not in your project, <u>Use async methods to find and open files</u>

goto statements, <u>...more basics...</u>

GPS navigation system, How Mike's car navigation system thinks about his problems

gradients, Use properties to change how the controls look

adding to Canvas control, Use properties to change how the controls look

gradients, adding to XAML control, Controls make the game work

graphical user interface, <u>A better solution...brought to you by objects!</u> (see GUI)

greater than operator (>), Set up conditions and see if they're true

grids for Windows Store app page, <u>Start with a blank application</u>, <u>Set up the grid for your page</u>, <u>Set up the grid for your page</u>, <u>Add controls to your grid</u>, <u>Use the grid system to lay out app pages</u>, <u>XAML</u> <u>controls can contain text...and more</u>

adding controls to, Set up the grid for your page, Add controls to your grid

setting up, Start with a blank application, Set up the grid for your page

StackPanel versus, XAML controls can contain text...and more

GridView controls, <u>Use semantic zoom to navigate your data</u>, <u>Use ItemsPanelTemplate to bind</u> <u>controls to a Canvas</u>, <u>Use ItemsPanelTemplate to bind controls to a Canvas</u>

implementing semantic zoom, Use semantic zoom to navigate your data

GroupBox control, We need a BirthdayParty class

group by clause, Combine Jimmy's values into groups, Jimmy saved a bunch of dough

group clause, Jimmy saved a bunch of dough

group keyword, LINQ can combine your results into groups, Combine Jimmy's values into groups

GUI (Graphical User Interface), <u>A better solution...brought to you by objects!</u>, <u>Here's what your GUI</u> <u>should look like</u>

labs, #1 A Day at the Races, Here's what your GUI should look like

guys (Two Guys project), <u>Build a class to work with some guys</u>, <u>A few ideas for designing intuitive</u> <u>classes</u>

GZipStream object, Different streams read and write different things

# Η

Handled property, RoutedEventArgs object, <u>XAML controls use routed events</u>, <u>XAML controls use</u> routed events

Head First Labs website, downloading solutions from, A better solution ... brought to you by objects!

heap, Thanks for the memory, What's on your program's mind, The stack vs. the heap: more on memory

versus stack, The stack vs. the heap: more on memory

Hebrew letters, .NET uses Unicode to store characters and text

heights and widths, Windows Store app page, <u>Rows and columns can resize to match the page size</u>, <u>Rows and columns can resize to match the page size</u>

"Hello World" program, building from command line, ...so what did I just do?

hexadecimal, Let's serialize and deserialize a deck of cards, Working with binary files can be tricky, Use file streams to build a hex dumper

working with, Use file streams to build a hex dumper

hex dump, <u>Working with binary files can be tricky</u>, <u>Use file streams to build a hex dumper</u>, <u>StreamReader and StreamWriter will do just fine (for now)</u>

StreamReader and StreamWriter, StreamReader and StreamWriter will do just fine (for now)

using file streams to build hex dumper, Use file streams to build a hex dumper

Hide and Seek game, Keep your eyes open for polymorphism in the next exercise!

hiding methods, <u>A subclass can hide methods in the superclass</u>, <u>Use different references to call hidden methods</u>, <u>Use different references to call hidden methods</u>, <u>Use the override and virtual keywords to inherit behavior</u>

overriding versus, A subclass can hide methods in the superclass

using different reference to call hidden methods, Use different references to call hidden methods

using new keyword, Use different references to call hidden methods

hierarchy, <u>Build up your class model by starting general and getting more specific</u>, <u>Create the class</u> <u>hierarchy</u>, <u>Create the class hierarchy</u> creating class hierarchy, Create the class hierarchy

defined, Create the class hierarchy

HitTestVisible property, Add code to make your controls interact with the player

HorizontalAlignment property, controls, <u>Add controls to your grid</u>, <u>Use properties to change how the</u> <u>controls look</u>

house model exercise, <u>Keep your eyes open for polymorphism in the next exercise!</u>, <u>Keep your eyes</u> <u>open for polymorphism in the next exercise!</u>

playing hide-and-seek, Keep your eyes open for polymorphism in the next exercise!

hovering over a variable during debugging, <u>Use the debugger to see your variables change</u>

I

IClown interface, <u>Get a little practice using interfaces</u>, <u>Upcasting and downcasting work with</u> <u>interfaces</u>, too, <u>Access modifiers change visibility</u>

access modifiers, Access modifiers change visibility

extending, Upcasting and downcasting work with interfaces, too

ICollection<T> interface, LINQ is versatile

IComparable interface, <u>IComparable<Duck> helps your list sort its ducks</u>

IComparer interface, <u>Use IComparer to tell your List how to sort</u>, <u>Create an instance of your comparer object</u>, <u>Create an instance of your comparer object</u>, <u>IComparer can do complex comparisons</u>, <u>IComparer can do complex comparisons</u>

complex comparisons, IComparer can do complex comparisons

creating instance, Create an instance of your comparer object

multiple classes, Create an instance of your comparer object

SortBy field, IComparer can do complex comparisons

IDE (Integrated Development Environment), <u>Why you should learn C#, When you're doing this...</u>, <u>...the IDE does this, Where programs come from, Where programs come from</u>

(see also Visual Studio IDE)

creating solutions (.sln files), Where programs come from

editing program files, Where programs come from

making changes in, and IDE changes to default files, ... the IDE does this

what it does in application development, When you're doing this...

IDisposable interface, <u>IDisposable makes sure your objects are disposed of properly</u>, <u>Avoid</u> <u>filesystem errors with using statements</u>, <u>Exception avoidance: implement IDisposable to do your own</u> <u>cleanup</u>, <u>Exception avoidance: implement IDisposable to do your own cleanup</u>, <u>Dispose()</u> works with using; finalizers work with garbage collection, Finalizers can't depend on stability

avoiding exceptions, Exception avoidance: implement IDisposable to do your own cleanup

Dispose() as alternative to finalizers, Finalizers can't depend on stability

streams implementing, Avoid filesystem errors with using statements

IEnumerable interface, Add a ToString() method to your Card object, too, You can upcast an entire list using IEnumerable, LINQ can pull data from multiple sources, .NET collections are already set up for LINQ, LINQ is versatile, <u>#7</u>. Using yield return to create enumerable objects

foreach loops using, Add a ToString() method to your Card object, too

ICollection<T> interface and, LINQ is versatile

upcasting entire list with, You can upcast an entire list using IEnumerable

IEnumerator interface, <u>#7. Using yield return to create enumerable objects</u>

IEnumerator<T> interface, <u>#7. Using yield return to create enumerable objects</u>

IEquatable<T> interface, <u>#6. Equality, IEquatable, and Equals()</u>

if/else statements, <u>if/else statements make decisions</u>, <u>Make each button do something</u>, <u>Set up</u> <u>conditions and see if they're true</u>, <u>Set up conditions and see if they're true</u>, <u>Use logical operators to</u> <u>check conditions</u>, <u>Use logical operators to check conditions</u>, <u>Build the Part y Planner version 2.0</u>, <u>Writing files usually involves making a lot of decisions</u>

checking CakeWriting.Length (example), Build the Part y Planner version 2.0

practice with, <u>Make each button do something</u>, <u>Set up conditions and see if they're true</u>, <u>Use logical operators to check conditions</u>, <u>Use logical operators to check conditions</u>

seting up conditions and checking if they're true, Set up conditions and see if they're true

if statements, <u>Give your classes a natural structure</u>, <u>When you call a method</u>, the arguments must be compatible with the types of the parameters, <u>Writing files usually involves making a lot of decisions</u>, <u>Rename a variable</u>

consolidating conditional expressions, Rename a variable

in CandyController class method (example), Give your classes a natural structure

IL (Intermediate Language), ...so what did I just do?

increment operator (++), <u>A few useful types</u>, ...more basics...

index (arrays), A special case: arrays

indexers, <u>#7. Using yield return to create enumerable objects</u>

IndexOutOfRangeException, <u>When your program throws an exception</u>, <u>.NET generates an Exception</u> <u>object</u>, <u>All exception objects inherit from Exception</u>

inequality operator (!=), <u>Set up conditions and see if they're true</u>, <u>Controls are objects</u>, just like any <u>other object</u>

#### infinite loops, Use logical operators to check conditions

inheritance, One more thing...can you add a \$100 fee for parties over 12?, Build up your class model by starting general and getting more specific, How would you design a zoo simulator?, How would you design a zoo simulator?, How would you design a zoo simulator?, How would you design a zoo simulator?, How would you design a zoo simulator?, Think about how to group the animals, Create the class hierarchy, Create the class hierarchy, Use a colon to inherit from a base class, We know that inheritance adds the base class fields, properties, and methods to the subclass..., We know that inheritance adds the base class fields, properties, and methods to the subclass..., We know that inheritance adds the base class fields, properties, and methods to the subclass..., Any place where you can use a base class, you can use one of its subclasses instead, Any place where you can use a base class, you can use one of its subclasses instead, Any place where you can use a base class, you can use one of its subclasses instead, Any place where you can use a base class, you can use one of its subclasses instead, Any place where you can use a base class, you can use one of its subclasses instead, When a base class has a constructor, your subclass needs one, too, Now you're ready to finish the job for Kathleen!, Use inheritance to extend the bee management system, We can use inheritance to create classes for different types of bees, Interfaces can inherit from other interfaces, The RoboBee 4000 can do a worker bee's job without using valuable honey, An abstract method doesn't have a body, An abstract method sad new behavior to EXISTING classes

(see also interfaces)

as principle of OOP, An abstract method doesn't have a body

- base class method subclass needs to modify, <u>We know that inheritance adds the base class fields</u>, <u>properties</u>, and methods to the subclass...
- building class model from general to more specific, <u>Build up your class model by starting general</u> <u>and getting more specific</u>
- classes you can't inherit from, Extension methods add new behavior to EXISTING classes
- class hierarchy, Hive Simulator, We can use inheritance to create classes for different types of bees
- class that contains entry point, <u>Any place where you can use a base class</u>, you can use one of its <u>subclasses instead</u>
- constructors for base class and subclass, <u>When a base class has a constructor, your subclass needs</u> <u>one, too</u>
- creating class hierarchy, Create the class hierarchy
- designing zoo simulator, How would you design a zoo simulator?
- each subclass extending its base class, Create the class hierarchy
- interface, Interfaces can inherit from other interfaces
- interface, class implementing, <u>The RoboBee 4000 can do a worker bee's job without using</u> <u>valuable honey</u>
- looking for classes with much in common, Think about how to group the animals
- multiple, An abstract method doesn't have a body
- Party base class for DinnerParty and BirthdayParty classes, Now you're ready to finish the job for

### Kathleen!

passing instance of subclass, <u>Any place where you can use a base class</u>, <u>you can use one of its</u> <u>subclasses instead</u>

subclass accessing base class using base keyword, <u>A subclass can access its base class using the base keyword</u>

subclasses, <u>We know that inheritance adds the base class fields</u>, properties, and methods to the <u>subclass...</u>

terminology, How would you design a zoo simulator?

using colon to inherit from a base class, <u>Use a colon to inherit from a base class</u>

using override and virtual keywords to inherit behavior, <u>Use the override and virtual keywords to</u> inherit behavior

using subclass in place of base class, <u>Any place where you can use a base class</u>, <u>you can use one of its subclasses instead</u>

using to avoid duplicate code in subclasses, How would you design a zoo simulator?

using to extend bee management system (example), <u>Use inheritance to extend the bee management</u> <u>system</u>

inherit, defined, Build up your class model by starting general and getting more specific

InitialDirectory propery, OpenFileDialog, <u>Dialog boxes are just another WinForms control</u>, <u>Use file</u> <u>dialogs to open and save files (all with just a few lines of code)</u>

initialization, There's an easier way to initialize objects

InitializeComponent() method, Use a constructor to initialize private fields

INotifyPropertyChanged interface, <u>INotifyPropertyChanged lets bound objects send updates</u>, <u>User</u> <u>controls let you create your own controls</u>, <u>INotifyPropertyChanged lets bound objects send updates</u>, <u>User controls let you create your own controls</u>

instances, When you create a new object from a class, it's called an instance of that class, When you create a new object from a class, it's called an instance of that class, A little advice for the code exercises, An instance uses fields to keep track of things, An instance uses fields to keep track of things, Let's create some instances!, Create a project for your guys

creating, Let's create some instances!, Create a project for your guys

defined, When you create a new object from a class, it's called an instance of that class

fields, An instance uses fields to keep track of things

keeping track of things, An instance uses fields to keep track of things

requirement for, non-static versus static methods, <u>A little advice for the code exercises</u>

instantiation, interfaces, <u>You can't instantiate an interface</u>, <u>but you can reference an interface</u> integers, using in code, <u>Objects use variables</u>, too Integrated Development Environment (IDE)., <u>Why you should learn C#</u> (see IDE; Visual Studio IDE) IntelliSense (in Visual Studio), <u>The IDE helps you code</u>

interface keyword, Use the interface keyword to define an interface

interfaces, An interface tells a class that it must implement certain methods and properties, An interface tells a class that it must implement certain methods and properties. An interface tells a class that it must implement certain methods and properties, Use the interface keyword to define an interface, Use the interface keyword to define an interface, Use the interface keyword to define an interface, Use the interface keyword to define an interface, Now you can create an instance of NectarStinger that does both jobs, Now you can create an instance of NectarStinger that does both jobs, Classes that implement interfaces have to include ALL of the interface's methods, Get a little practice using interfaces, Get a little practice using interfaces, Get a little practice using interfaces, You can't instantiate an interface, but you can reference an interface, You can't instantiate an interface, but you can reference an interface, You can find out if a class implements a certain interface with "is", You can find out if a class implements a certain interface with "is", Interfaces can inherit from other interfaces, is tells you what an object implements; as tells the compiler how to treat your object, Upcasting works with both objects and interfaces, Upcasting and downcasting work with interfaces, too, Upcasting and downcasting work with interfaces, too, Upcasting and downcasting work with interfaces, too, Upcasting and downcasting work with interfaces, too, Upcasting and downcasting work with interfaces, too, Upcasting and downcasting work with interfaces, too, Access modifiers change visibility, Access modifiers change visibility, Access modifiers change visibility, An abstract class is like a cross between a class and an interface, An abstract method doesn't have a body, An abstract method doesn't have a body, An abstract method doesn't have a body, Keep your eyes open for polymorphism in the next exercise!, Generics can store any type, Extension methods add new behavior to EXISTING classes

- abstract classes and, <u>An abstract class is like a cross between a class and an interface</u>, <u>An abstract method doesn't have a body</u>
- abstract methods in, An abstract method doesn't have a body
- allowing use of class in more than one situation, <u>Now you can create an instance of NectarStinger</u> that does both jobs
- avoiding ambiguity with, <u>An abstract method doesn't have a body</u>
- colon operator, Now you can create an instance of NectarStinger that does both jobs
- compiler errors, An interface tells a class that it must implement certain methods and properties
- containing statements, Upcasting and downcasting work with interfaces, too
- defining using interface keyword, Use the interface keyword to define an interface
- downcasting, Upcasting and downcasting work with interfaces, too
- easy way to implement, Upcasting and downcasting work with interfaces, too
- extending, Extension methods add new behavior to EXISTING classes
- fields, Use the interface keyword to define an interface

finding out if class implements specific interface, <u>You can find out if a class implements a certain</u> interface with "is"

generic, for working with collections, Generics can store any type

get accessor without a set accssor, <u>Get a little practice using interfaces</u>

IHidingPlace (example), Keep your eyes open for polymorphism in the next exercise!

implementing, Classes that implement interfaces have to include ALL of the interface's methods

inheriting from other interfaces, <u>Interfaces can inherit from other interfaces</u>

is keyword, You can find out if a class implements a certain interface with "is", is tells you what an object implements; as tells the compiler how to treat your object

naming, Use the interface keyword to define an interface

new keyword, You can't instantiate an interface, but you can reference an interface

object references versus interface references, Access modifiers change visibility

public, Use the interface keyword to define an interface

public void method, Get a little practice using interfaces

references, <u>You can't instantiate an interface</u>, <u>but you can reference an interface</u>, <u>Access modifiers</u> <u>change visibility</u>

why use, Access modifiers change visibility

requiring class to implement methods and properties, <u>An interface tells a class that it must</u> <u>implement certain methods and properties</u>

similarity to contracts, Upcasting and downcasting work with interfaces, too

upcasting, <u>Upcasting works with both objects and interfaces</u>, <u>Upcasting and downcasting work with interfaces</u>, <u>too</u>

void method, Get a little practice using interfaces

why use, Upcasting and downcasting work with interfaces, too, Access modifiers change visibility

Intermediate Language (IL), ...so what did I just do?

internal access modifier, <u>There's more than just public and private</u>, <u>Handling user input</u>, <u>...so what</u> <u>did I just do?</u>

Internet Explorer (IE), About option, Use delegates to use the Windows settings charm

int type, You have to assign values to variables before you use them, The variable's type determines what kind of data it can store, A variable is like a data to-go cup, 10 pounds of data in a 5-pound bag, Even when a number is the right size, you can't just assign it to any variable, When you cast a value that's too big, C# will adjust it automatically, When you cast a value that's too big, C# will adjust it automatically with the types of the parameters, Objects use variables, too, Objects use variables, too

adding to float type, conversion with + operatotr, <u>When you cast a value that's too big, C# will</u> <u>adjust it automatically</u>

assigning value, Objects use variables, too

attempting to assign decimal value to int variable, <u>Even when a number is the right size, you can't</u> just assign it to any variable

casting int variable (too big) to byte, <u>When you cast a value that's too big, C# will adjust it</u> <u>automatically</u>

declaring, Objects use variables, too

no automatic conversion to string, <u>When you call a method</u>, the arguments must be compatible with the types of the parameters

invalid arguments error, When you call a method, the arguments must be compatible with the types of the parameters

IRandomAccessStream, Use async methods to find and open files

IsHitTestVisible property, <u>Your game is now playable</u>, <u>XAML controls use routed events</u>, <u>XAML</u> <u>controls use routed events</u>, <u>Create an app to explore routed events</u>, <u>Create an app to explore routed events</u>

is keyword, <u>You can find out if a class implements a certain interface with "is"</u>, <u>The RoboBee 4000</u> can do a worker bee's job without using valuable honey, is tells you what an object implements; as tells the compiler how to treat your object, <u>Downcasting lets you turn your appliance back into a</u> <u>coffee maker</u>

as keyword versus, is tells you what an object implements; as tells the compiler how to treat your object

checking class or interface sublcassed or implemented, <u>The RoboBee 4000 can do a worker bee's</u> job without using valuable honey

IStorageFolder interface, <u>Use async methods to find and open files</u>, <u>Use async methods to find and open files</u>

methods to work with its files, Use async methods to find and open files

IStorageItem interface, Use async methods to find and open files

Is Visible property, <u>Converters can work with many different types</u>, <u>Converters can work with many different types</u>

items in a list, Use a data template to display objects, Use a data template to display objects

ItemsPanelTemplate, using to bind controls to a canvas, <u>Use ItemsPanelTemplate to bind controls to a</u> <u>Canvas, Use ItemsPanelTemplate to bind controls to a Canvas</u>

ItemsSource property, <u>Make your bees fly around a page</u>, <u>Use ItemsPanelTemplate to bind controls to</u> <u>a Canvas</u>, <u>Make your bees fly around a page</u>, <u>Use ItemsPanelTemplate to bind controls to a Canvas</u>

binding items to ListView, GridView, or ListBox controls, <u>Use ItemsPanelTemplate to bind</u> <u>controls to a Canvas</u>, <u>Use ItemsPanelTemplate to bind controls to a Canvas</u>

IValueConverter interface, <u>Converters automatically convert values for binding</u>, <u>Converters automatically convert values for binding</u>

### J

join clause, <u>Use join to combine two collections into one sequence</u>, <u>Jimmy saved a bunch of dough</u>, <u>Jimmy saved a bunch of dough</u>, <u>Jimmy saved a bunch of dough</u>

jump statements, ...more basics...

# K

Kathleen's Birthday Party Planner., <u>Kathleen does birthday parties, too</u> (see Birthday Party project) Kathleen's Party Planning program., <u>Kathleen is an event planner</u> (see Dinner Party Planning project)

keyboard event handlers, Respond to swipe and keyboard input, Handling user input

key frame animations, Use object animations to animate object values

key frames, defined, Use object animations to animate object values

keywords, When you call a method, the arguments must be compatible with the types of the parameters, Controls are objects, just like any other object, #3. Namespaces and assemblies

reference for C# keywords, <u>#3. Namespaces and assemblies</u>

KnownFolders class, KnownFolders helps you access high-profile folders

### L

Label controls, <u>Make each button do something</u>, <u>Rebuild your app for Windows Desktop</u>, <u>Rebuild</u> your app for Windows Desktop, <u>Controls are objects</u>, just like any other object, <u>Build the Part y</u> <u>Planner version 2.0</u>

adding to Windows Desktop app, Rebuild your app for Windows Desktop

animating, Controls are objects, just like any other object

Birtyday Party project, Build the Part y Planner version 2.0

button updating, Make each button do something

changing properties in Properties window, <u>Rebuild your app for Windows Desktop</u>

labels for objects, Refer to your objects with reference variables (see reference variables)

labels, loop using goto statement and, ...more basics...

labelToChange properties, <u>Windows Store apps use XAML to create UI objects</u>, <u>WPF applications</u> <u>use XAML to create UI objects</u>

labs, C# Lab: A Day at the Races, You'll need three classes and a form, You'll need three classes and

a form, Initialize your arrays of Greyhound and Guy objects, Initialize your arrays of Greyhound and Guy objects, Initialize your arrays of Greyhound and Guy objects, Here's your application architecture, Here's your application architecture, Here's your application architecture, Here's your application architecture, Here's your application architecture, Here's what your GUI should look like, Here's what your GUI should look like, Here's what your GUI should look like, Here's what your GUI should look like, Placing bets, The Finished Product, C# Lab: The Quest, The design: building the form, The architecture: using the objects, Gameplay concerns are separated into the Game object, Building the Game class, Finding common behavior: movement, The Mover class source code, The Player class keeps track of the player, Write the Move() method for the Player, Write the Move() method for the Player, Bats, ghosts, and ghouls inherit from the Enemy class, Write the different Enemy subclasses, Write the different Enemy subclasses, Write the different Enemy subclasses, Write the different Enemy subclasses, Weapon inherits from Mover; each weapon inherits from Weapon, Different weapons attack in different ways, Different weapons attack in different ways, Different weapons attack in different ways. Potions implement the IPotion interface, Potions implement the IPotion interface, Potions implement the IPotion interface, The form brings it all together, The form's UpdateCharacters() method moves the PictureBoxes into position, The fun's just beginning!, C# Lab Invaders, Your mission: defend the planet against wave after wave of invaders, Your mission: defend the planet against wave after wave of invaders, The architecture of Invaders, Build out the object model for the Model, Building the InvadersModel class, Building the InvadersModel class, The InvadersModel methods, Filling out the InvadersModel class, Filling out the InvadersModel class, LINQ makes collision detection much easier, Build the Invaders page for the View, Maintain the play area's aspect ratio, Respond to swipe and keyboard input, An AnimatedImage control displays the ships, An AnimatedImage control displays the ships, Use the Settings charm to open a SettingsFlyout, Build the ViewModel, Handling user input, Build the InvadersViewModel methods, The View's updated when the timer ticks, The player's ship can move and die, "Shots fired!", And yet there's more to do...

#1 A Day at the Races, <u>C# Lab: A Day at the Races</u>, <u>You'll need three classes and a form</u>, <u>You'll need three classes and a form</u>, <u>Initialize your arrays of Greyhound and Guy objects</u>, <u>Initialize your arrays of Greyhound and Guy objects</u>, <u>Here's your application architecture</u>, <u>Here's your application architecture</u>, <u>Here's your application architecture</u>, <u>Here's your application architecture</u>, <u>Here's your application architecture</u>, <u>Here's your application architecture</u>, <u>Here's what your GUI should look like</u>, <u>Here's what your GUI should look like</u>, <u>Here's what your GUI should look like</u>, <u>Here's what your GUI should look like</u>, <u>The Finished Product</u>

application architecture, <u>Here's your application architecture</u>

Bet class, Initialize your arrays of Greyhound and Guy objects

Bet object, <u>Here's what your GUI should look like</u>

Betting Parlor groupbox, Placing bets

dogs array, <u>Here's your application architecture</u>

finished executable, The Finished Product

Greyhound class, You'll need three classes and a form

GUI, Here's what your GUI should look like

Guy class, Initialize your arrays of Greyhound and Guy objects

Guy object, Here's what your GUI should look like

guys array, Here's your application architecture

PictureBox control, <u>You'll need three classes and a form</u>, <u>Here's your application architecture</u>, <u>Here's what your GUI should look like</u>

RadioButton controls, Here's your application architecture

this keyword, Initialize your arrays of Greyhound and Guy objects

#2 The Quest, C# Lab: The Quest, The design: building the form, The architecture: using the objects, Gameplay concerns are separated into the Game object, Building the Game class, Finding common behavior: movement, The Mover class source code, The Player class keeps track of the player, Write the Move() method for the Player, Write the Move() method for the Player, Bats, ghosts, and ghouls inherit from the Enemy class, Write the different Enemy subclasses, Write the different Enemy subclasses, Write the different Enemy subclasses, Write the different Enemy subclasses, Write the different Enemy subclasses, Write the different weapons attack in different weapons, Different weapons attack in different ways, Different weapons attack in different the IPotion interface, Potions implement the IPotion interface, The form brings it all together, The form's UpdateCharacters() method moves the PictureBoxes into position, The fun's just beginning!

Bat subclass, Write the different Enemy subclasses BluePotion class, Potions implement the IPotion interface Enemy class, Bats, ghosts, and ghouls inherit from the Enemy class Enemy subclasses, Write the different Enemy subclasses form, bringing it all together, The form brings it all together form, building, The design: building the form form delegating activity to Game object, Gameplay concerns are separated into the Game object form, UpdateCharacters() method, The form's UpdateCharacters() method moves the PictureBoxes into position Game class, Building the Game class Ghost subclass, Write the different Enemy subclasses Ghoul subclass, Write the different Enemy subclasses ideas for improving the game, The fun's just beginning! IPotion interface, Potions implement the IPotion interface Mace subclass, Different weapons attack in different ways Mover class, Finding common behavior: movement Mover class source code, The Mover class source code objects, Player, Enemy, Weapon, and Game, The architecture: using the objects Player class, The Player class keeps track of the player Player class Attack() method, Write the Move() method for the Player Player class Move() method, Write the Move() method for the Player RedPotion class, Potions implement the IPotion interface Sword subclass, Different weapons attack in different ways Weapon class, Weapon inherits from Mover; each weapon inherits from Weapon Weapon subclasses, Different weapons attack in different ways #3 Invaders, <u>C# Lab Invaders</u>, <u>Your mission</u>: defend the planet against wave after wave of invaders. Your mission: defend the planet against wave after wave of invaders. The architecture of Invaders, Build out the object model for the Model, Building the InvadersModel class, Building the InvadersModel class, The InvadersModel methods, Filling out the InvadersModel class, Filling out the InvadersModel class, LINQ makes collision detection much easier, Build the Invaders page for the View, Maintain the play area's aspect ratio, Respond to swipe and keyboard input, An AnimatedImage control displays the ships, An AnimatedImage control displays the ships, Use the

<u>Settings charm to open a SettingsFlyout, Build the ViewModel, Handling user input, Build the</u> <u>InvadersViewModel methods, The View's updated when the timer ticks, The player's ship can</u> move and die, "Shots fired!", And yet there's more to do ...

additions, And yet there's more to do ... architecture, The architecture of Invaders building ViewModel, Build the ViewModel control for big stars, An AnimatedImage control displays the ships Game class, Building the InvadersModel class Game class, filling out, Filling out the InvadersModel class handling user input, Handling user input InvadersHelper class for ViewModel, An AnimatedImage control displays the ships InvadersModel class, Building the InvadersModel class InvadersModel class, filling out, Filling out the InvadersModel class InvadersModel class methods, The InvadersModel methods Invaders page, building for the View, Build the Invaders page for the View InvadersViewModel class methods, Build the InvadersViewModel methods LINO, LINO makes collision detection much easier maintaining play area's aspect ratio, Maintain the play area's aspect ratio movements, Your mission: defend the planet against wave after wave of invaders object model for the Model, Build out the object model for the Model player's ship, moving and dying, The player's ship can move and die responding to swipe and keyboard input, Respond to swipe and keyboard input shots fired, "Shots fired!" types of invaders, Your mission: defend the planet against wave after wave of invaders using Settings charm to open About popup, Use the Settings charm to open a SettingsFlyout View, updating when timer ticks, The View's updated when the timer ticks lambda expressions, <u>#9. Anonymous types, anonymous methods, and lambda expressions, <u>#9.</u></u> Anonymous types, anonymous methods, and lambda expressions Launched event handler, updating, Add process lifetime management to Jimmy's comics Length property, arrays, Arrays can contain a bunch of reference variables, too less than operator (<), Set up conditions and see if they're true libraries, <u>#3. Namespaces and assemblies</u>

creating class libraries, <u>#3. Namespaces and assemblies</u>

LIFO (Last In, First Out), stacks, <u>A stack is LIFO --- Last In, First Out</u>

line breaks., Make each button do something, XAML controls can contain text...and more

(see also n; r)

adding to XAML text controls, <u>XAML controls can contain text...and more</u>

LINQ (Language Integrated Query), \_, LINQ can pull data from multiple sources, .NET collections are already set up for LINQ, .NET collections are already set up for LINQ, LINQ makes queries easy, LINQ is simple, but your queries don't have to be, LINQ is simple, but your queries don't have to be, LINQ is versatile, LINQ is versatile, LINQ is versatile, LINQ is versatile, Add the new queries to Jimmy's app, Add the new queries to Jimmy's app, Add the new queries to Jimmy's app, Add the new queries to Jimmy's app, Add the new queries to Jimmy's app, Add the new queries to Jimmy's app, LINQ can combine your results into groups, LINQ can combine your results into groups, Combine Jimmy's values into groups, Use join to combine two collections into one sequence, Jimmy saved a bunch of dough, Jimmy saved a bunch of dough, LINQ makes collision detection much easier, #10. LINQ to XML

combining results into groups, <u>LINQ can combine your results into groups</u>, <u>Combine Jimmy's</u> <u>values into groups</u>

- complex queries with, LINQ is simple, but your queries don't have to be
- deferred evaluation of queries, LINQ is versatile
- difference from most of C# syntax, LINQ is versatile
- extension methods, .NET collections are already set up for LINQ
- from clause, Add the new queries to Jimmy's app, LINQ can combine your results into groups
- Invaders lab, LINQ makes collision detection much easier
- join queries, Jimmy saved a bunch of dough
- LINQ to XML, <u>#10. LINQ to XML</u>
- modifying items, LINQ is versatile
- .NET collections, .NET collections are already set up for LINQ
- orderby clause, Add the new queries to Jimmy's app, LINQ can combine your results into groups
- performing calculations on collections, LINQ is versatile
- pulling data from multiple sources, LINQ can pull data from multiple sources
- queries, LINQ makes queries easy
- queries, anatomy of, LINQ is simple, but your queries don't have to be
- query statements, Add the new queries to Jimmy's app
- select clause, Add the new queries to Jimmy's app
- Take statement, Add the new queries to Jimmy's app
- using join to combine two collections into one query, <u>Use join to combine two collections into one</u> sequence, Jimmy saved a bunch of dough
- var keyword and, Jimmy saved a bunch of dough
- where clause, Add the new queries to Jimmy's app
- LINQPad, Add semantic zoom to Jimmy's app
- ListBox controls, <u>Page layout starts with controls</u>, <u>Use ItemsPanelTemplate to bind controls to a</u> <u>Canvas</u>, <u>Page layout starts with controls</u>, <u>Use ItemsPanelTemplate to bind controls to a Canvas</u>
  - Windows Store Go Fish! app page, <u>Page layout starts with controls</u>, <u>Page layout starts with controls</u>
- ListBoxItem object, Use a data template to display objects, Use a data template to display objects
- lists, <u>#7. Using yield return to create enumerable objects</u>
  - using [] to return object from, <u>#7. Using yield return to create enumerable objects</u>

List<T> class, Lists make it easy to store collections of...anything, Lists are more flexible than arrays, Lists are more flexible than arrays, Lists shrink and grow dynamically, Lists shrink and grow dynamically, Generics can store any type, Generics can store any type, Collection initializers are similar to object initializers, Lists are easy, but SORTING can be tricky, Lists are easy, but SORTING can be tricky, IComparable<Duck> helps your list sort its ducks, IComparable<Duck> helps your list sort its ducks, Use IComparer to tell your List how to sort, Create an instance of your comparer object, Create an instance of your comparer object, IComparer can do complex comparisons, Update your foreach loops to let your Ducks and Cards print themselves, Add a ToString() method to your Card object, too, You can upcast an entire list using IEnumerable, You can build your own overloaded methods, A stack is LIFO — Last In, First Out

- building class to store deck of cards and form using it, <u>You can build your own overloaded</u> <u>methods</u>
- CompareTo() method, IComparable<Duck> helps your list sort its ducks
- converting from stacks or queues, <u>A stack is LIFO Last In, First Out</u>
- creating, using collection initializer, Collection initializers are similar to object initializers
- dynamically shrinking and growing, Lists shrink and grow dynamically
- foreach loop, <u>Lists shrink and grow dynamically</u>, <u>Update your foreach loops to let your Ducks and</u> <u>Cards print themselves</u>
- foreach loop using IEnumerable<T>, Add a ToString() method to your Card object, too
- IComparable interface, IComparable<Duck> helps your list sort its ducks
- IComparer interface, Use IComparer to tell your List how to sort
- IComparer interface, complex comparisons with, <u>IComparer can do complex comparisons</u>
- IComparer interface, creating an instance, Create an instance of your comparer object
- IComparer interface, multiple implementations, Create an instance of your comparer object
- sorting, Lists are easy, but SORTING can be tricky
- Sort() method, Lists are easy, but SORTING can be tricky
- storing any type, Generics can store any type
- things you can do with, Lists are more flexible than arrays
- upcasting, using IEnumerable<T>, You can upcast an entire list using IEnumerable
- versus arrays, Lists are more flexible than arrays
- versus enums, Generics can store any type

ListView controls, <u>Use data binding to build Sloppy Joe a better menu</u>, <u>Use data binding to build</u> Sloppy Joe a better menu, <u>Use the new keyword to create anonymous types</u>, <u>Use semantic zoom to</u> navigate your data, <u>Use ItemsPanelTemplate to bind controls to a Canvas</u>, <u>Use data binding to build</u> Sloppy Joe a better menu, <u>Use data binding to build Sloppy Joe a better menu</u>, <u>Use</u> <u>ItemsPanelTemplate to bind controls to a Canvas</u> app managing Jimmy's comic collection, Use the new keyword to create anonymous types

data binding to properties in MenuMaker (example), <u>Use data binding to build Sloppy Joe a better</u> <u>menu, Use data binding to build Sloppy Joe a better menu</u>

implementing semantic zoom, Use semantic zoom to navigate your data

populating using one-way data binding, <u>Use data binding to build Sloppy Joe a better menu, Use</u> <u>data binding to build Sloppy Joe a better menu</u>

ListViewItem object, Use a data template to display objects, Use a data template to display objects

literals, <u>The variable's type determines what kind of data it can store</u>, <u>Where no object has gone before</u>

logical operators, <u>Set up conditions and see if they're true</u>, <u>...more basics...</u>, <u>...more basics...</u>, <u>#3.</u> <u>Namespaces and assemblies</u>

&, |, and ^, ...more basics...

combining with =, <u>#3. Namespaces and assemblies</u>

using to check conditions, Set up conditions and see if they're true

long type, <u>The variable's type determines what kind of data it can store</u>, <u>A variable is like a data to-go cup</u>, <u>C# does some casting automatically</u>

converting to a string, <u>C# does some casting automatically</u>

loops, Loops perform an action over and over, Use logical operators to check conditions, Use logical operators to check conditions, Wait, wait! What did that say?, A stack is LIFO — Last In, First Out, ...more basics...

adding while and for loops to program, <u>Use logical operators to check conditions</u>, <u>Use logical operators to check conditions</u>

infinite loops, Use logical operators to check conditions

continue and break keywords, ...more basics...

foreach., <u>A stack is LIFO — Last In, First Out</u> (see foreach loops)

using for Windows desktop app animation, Wait, wait! What did that say?

lowercasing, Use a constructor to initialize private fields

## Μ

Main() method, <u>Rebuild your app for Windows Desktop</u>, <u>Your desktop app knows where to start</u>

MainPage class, <u>Windows Store apps use XAML to create UI objects</u>, <u>WPF applications use XAML to create UI objects</u>

Margin property, <u>Use properties to change how the controls look</u>, <u>Use the grid system to lay out app pages</u>

Button controls, Use properties to change how the controls look

Grid control, Use the grid system to lay out app pages

Margin property, Button controls, Add controls to your grid

masking fields, <u>Use a constructor to initialize private fields</u>, <u>Use a constructor to initialize private fields</u>

math operators, <u>A few useful types</u>

members (class), There's more than just public and private

memory, Thanks for the memory, The stack vs. the heap: more on memory

stack versus heap, The stack vs. the heap: more on memory

MemoryStreams, Different streams read and write different things

MessageBox.Show() method, <u>You can change your program's entry point</u>, <u>Even when a number is the</u> right size, you can't just assign it to any variable, <u>C# does some casting automatically</u>, <u>Build a</u> program that uses a dictionary

argument type not matching parameter type, C# does some casting automatically

conversion of \n character to line breaks, Build a program that uses a dictionary

MessageDialog object, <u>Windows Store apps use await to be more responsive</u>, <u>C# programs can use</u> await to be more responsive

Message property, Exception object, <u>All exception objects inherit from Exception</u>, <u>Use more than one</u> <u>catch block to handle multiple types of exceptions</u>

methods, You've set the stage for the game, You've set the stage for the game, What you'll do next, Add a method that does something, Add a method that does something, Use the IDE to create your own method, Anatomy of a program, Let's take a closer look at your code. Two classes can be in the same namespace, Make each button do something, Rebuild your app for Windows Desktop, Your desktop app knows where to start, Mike's Navigator class has methods to set and modify routes, Mike's Navigator class has methods to set and modify routes, Some methods have a return value, You use a class to build an object, A little advice for the code exercises, An instance uses fields to keep track of things, You can use class and method names to make your code intuitive, Build a form to interact with the guys, When you call a method, the arguments must be compatible with the types of the parameters. Objects use references to talk to each other. But is the RealName field REALLY protected?, Private fields and methods can only be accessed from inside the class. A few ideas for encapsulating classes. Use a constructor to initialize private fields. Use a constructor to initialize private fields, Use a constructor to initialize private fields, Use a constructor to initialize private fields, Different animals make different noises, Create the class hierarchy, A subclass can override methods to change or replace methods it inherited, A subclass can hide methods in the superclass, Use different references to call hidden methods, Use the override and virtual keywords to inherit behavior, An interface tells a class that it must implement certain methods and properties, Classes that implement interfaces have to include ALL of the interface's methods, An abstract class is like a cross between a class and an interface, An abstract method doesn't have a body, Enums let you

represent numbers with names, Use out parameters to make a method return more than one value, Pass by reference using the ref modifier, Use optional parameters to set default values, Extension methods add new behavior to EXISTING classes, A delegate STANDS IN for an actual method, #8. Refactoring

- abstract, <u>An abstract class is like a cross between a class and an interface</u>, <u>An abstract method</u> <u>doesn't have a body</u>
- accessing private fields with public methods, <u>Private fields and methods can only be accessed</u> <u>from inside the class</u>
- adding for form, Build a form to interact with the guys
- adding from other namespaces, Rebuild your app for Windows Desktop
- arguments matching types of parameters, <u>When you call a method</u>, the arguments must be <u>compatible with the types of the parameters</u>
- calling most specific, Create the class hierarchy
- calling on classes in same namespace, Two classes can be in the same namespace
- code between { } (curly braces), <u>Make each button do something</u>
- creating using IDE, You've set the stage for the game, Add a method that does something
- defined, <u>You've set the stage for the game</u>, <u>Add a method that does something</u>, <u>Let's take a closer</u> <u>look at your code</u>
- delegates standing in for, A delegate STANDS IN for an actual method
- extension, Extension methods add new behavior to EXISTING classes (see extension methods)
- extracting, <u>#8. Refactoring</u>
- filling in code for, What you'll do next, Use the IDE to create your own method
- get and set accessors versus, Use a constructor to initialize private fields
- hidden, using different references to call, Use different references to call hidden methods
- hiding versus overriding, A subclass can hide methods in the superclass
- implementing interfaces, <u>Classes that implement interfaces have to include ALL of the interface's</u> <u>methods</u>
- in desktop app class, Your desktop app knows where to start
- interface requiring class to implement, <u>An interface tells a class that it must implement certain</u> <u>methods and properties</u>
- naming, You can use class and method names to make your code intuitive
- Navigator class (example), Mike's Navigator class has methods to set and modify routes
- object, You use a class to build an object
- optional parameters, using to set default values, Use optional parameters to set default values
- overloaded, Enums let you represent numbers with names (see overloaded methods)
- overriding, <u>Different animals make different noises</u>, <u>A subclass can override methods to change or</u> replace methods it inherited
- passing arguments by reference, <u>Pass by reference using the ref modifier</u>
- private, But is the RealName field REALLY protected?
- public, A few ideas for encapsulating classes
- public, capitalization in names, Use a constructor to initialize private fields
- returning more than one value with out parameters, <u>Use out parameters to make a method return</u> <u>more than one value</u>
- return values, Mike's Navigator class has methods to set and modify routes
- signature, Use a constructor to initialize private fields
- static., A little advice for the code exercises (see static methods)
- this keyword with, Objects use references to talk to each other
- using override and virtual keywords, Use the override and virtual keywords to inherit behavior
- versus fields, An instance uses fields to keep track of things
- with no return value, Use a constructor to initialize private fields
- Microsoft Download Center, Use the Remote Debugger to sideload your app
- Microsoft reference for C#, #3. Namespaces and assemblies
- mileage and reimbursement calculator, <u>When you call a method</u>, the arguments must be compatible with the types of the parameters
- Model, <u>MVVM lets you design for binding and data</u>, <u>User controls let you create your own controls</u>, Events alert the rest of the app to state changes, <u>Finish the stopwatch app</u>
  - (see also MVVM pattern)
  - rules for MVVM apps, Finish the stopwatch app
  - stopwatch app, events alerting app to state changes, <u>Events alert the rest of the app to state changes</u> using Model statement at top of ViewModel classes, <u>User controls let you create your own controls</u>
- Model-View-Controller (MVC) pattern, User controls let you create your own controls
- Model-View-ViewModel pattern., \_ (see MVVM pattern)
- monetary values, decimal type for, You're going to build a program for Kathleen
- monitors, different, Windows Store apps on, Use the grid system to lay out app pages
- multiple inheritance, An abstract method doesn't have a body
- multiplication operator., <u>A few useful types</u> (see \* (asterisk), under Symbols)

#### MVC (Model-View-Controller) pattern, User controls let you create your own controls

MVVM (Model-View-ViewModel) pattern, \_, Do you design for binding or for working with data?, MVVM lets you design for binding and data, Use the MVVM pattern to start building the basketball roster app, User controls let you create your own controls, User controls let you create your own controls, User controls let you create your own controls, User controls let you create your own controls, User controls let you create your own controls, MVVM means thinking about the state of the app, Start building the stopwatch app's Model, Finish the stopwatch app, Finish the stopwatch app, Build an analog stopwatch using the same ViewModel, Build an analog stopwatch using the same ViewModel, Make your bees fly around a page, Use ItemsPanelTemplate to bind controls to a Canvas, The architecture of Invaders, User controls let you create your own controls, Build an analog stopwatch using the same ViewModel, Build an analog stopwatch using the same your bees fly around a page, Use ItemsPanelTemplate to bind controls, Make your bees fly around a page, Use ItemsPanelTemplate to a Canvas

- animating bees and stars, program for, <u>Use ItemsPanelTemplate to bind controls to a Canvas</u>, <u>Use ItemsPanelTemplate to bind controls to a Canvas</u>
- debate between Model and ViewModel, User controls let you create your own controls
- decisions about implementation, Finish the stopwatch app
- decoupling of components, <u>Build an analog stopwatch using the same ViewModel</u>, <u>Build an analog stopwatch using the same ViewModel</u>
- designing for binding and data, MVVM lets you design for binding and data
- designing for binding or working with data, Do you design for binding or for working with data?
- dividing up concerns of the program, User controls let you create your own controls
- enabling easier handling of code in future, User controls let you create your own controls
- image animation and, Make your bees fly around a page, Make your bees fly around a page
- Invaders game, The architecture of Invaders
- Model communicating with rest of app, User controls let you create your own controls
- rules for building apps, Finish the stopwatch app
- state of the app, MVVM means thinking about the state of the app
- stopwatch, analog, building with ViewModel, <u>Build an analog stopwatch using the same</u> <u>ViewModel</u>, <u>Build an analog stopwatch using the same ViewModel</u>
- stopwatch for BasketballRoster project, Start building the stopwatch app's Model
- user controls, <u>User controls let you create your own controls</u>, <u>User controls let you create your own controls</u>
- using to start building basketball roster app, <u>Use the MVVM pattern to start building the basketball</u> roster app

\n (line feed character), <u>Make each button do something</u>, <u>So what did you just build?</u>, <u>The variable's</u> type determines what kind of data it can store, <u>Build a program that uses a dictionary</u>, <u>Write text to a file in three simple steps</u>, <u>Things you can do with Directory</u>:

Name box, Properties window, <u>Add controls to your grid</u>, <u>Use properties to change how the controls</u> <u>look</u>

namespaces, The .NET Framework gives you the right tools for the job, Anatomy of a program, Two classes can be in the same namespace, Use logical operators to check conditions, Rebuild your app for Windows Desktop, Your desktop app knows where to start, You can build your own overloaded methods, Use static resources to declare your objects in XAML, Take your Guy Serializer for a test drive, #3. Namespaces and assemblies, Use static resources to declare your objects in XAML, Take your objects in XAML, Take your Guy Serializer for a test drive.

and assemblies, <u>#3. Namespaces and assemblies</u>

classes in, Two classes can be in the same namespace

generated by IDE for Windows Desktop app, <u>Rebuild your app for Windows Desktop</u>, <u>Your</u> <u>desktop app knows where to start</u>

in C# programs, Anatomy of a program, You can build your own overloaded methods

reasons for using, <u>Take your Guy Serializer for a test drive</u>, <u>Take your Guy Serializer for a test</u> <u>drive</u>

Windows Runtime and .NET Framework tools, <u>The .NET Framework gives you the right tools for</u> <u>the job</u>

XML, <u>Use static resources to declare your objects in XAML</u>, <u>Use static resources to declare your objects in XAML</u>

NavigatedFrom event handler, <u>Add process lifetime management to Jimmy's comics</u>

navigating data, building apps for, <u>The IDE's Split App template helps you build apps for navigating data</u>

navigation, page-based, in Windows Store apps, Jimmy could use some help

Navigation project, <u>How Mike thinks about his problems</u>, <u>Mike's Navigator class has methods to set</u> and modify routes, <u>Mike's navigator program could use better encapsulation</u>

better encapsulation for Route class, Mike's navigator program could use better encapsulation

Navigator class, methods to set and modify routes, <u>Mike's Navigator class has methods to set and</u> <u>modify routes</u>

.NET Framework, Why you should learn C#, Finish the method and run your program, The .NET Framework gives you the right tools for the job, The .NET Framework gives you the right tools for the job, The .NET Framework gives you the right tools for the job, Anatomy of a program, Anatomy of a program, Use logical operators to check conditions, A little advice for the code exercises, Welcome to Sloppy Joe's Budget House o' Discount Sandwiches!, Controls are objects, just like any other object, Use a constructor to initialize private fields, There's more than just public and private, Lists make it easy to store collections of...anything, Generics can store any type, You can build your own overloaded methods, Build a program that uses a dictionary, And yet MORE collection types..., .NET uses streams to read and write data, Brian's running Windows 8, Two-way binding can get or set the source property, Modify MenuMaker to notify you when the GeneratedDate property changes, KnownFolders helps you access high-profile folders, Take your Guy Serializer for a test drive, When EXACTLY does a finalizer run?, A struct looks like an object..., Extension methods add new behavior to EXISTING classes, .NET collections are already set up for LINQ, Did you know that C# and the .NET Framework can..., Modify MenuMaker to notify you when the GeneratedDate property changes, Take your Guy Serializer for a test drive

built-in classes and assemblies, There's more than just public and private

collections, <u>Lists make it easy to store collections of...anything</u>, <u>.NET collections are already set</u> <u>up for LINQ</u>

events, raising, pattern for, <u>Modify MenuMaker to notify you when the GeneratedDate property</u> <u>changes</u>, <u>Modify MenuMaker to notify you when the GeneratedDate property changes</u>

for Windows Store apps, Brian's running Windows 8

garbage collection, When EXACTLY does a finalizer run?

generic collections, And yet MORE collection types...

generic interfaces for working with collections, Generics can store any type

KnownFolders class, <u>KnownFolders helps you access high-profile folders</u>, <u>Take your Guy</u> <u>Serializer for a test drive</u>, <u>Take your Guy Serializer for a test drive</u>

line breaks, adding with Environment.NewLine, Build a program that uses a dictionary

Math.Min() method, A little advice for the code exercises

namespaces, <u>The .NET Framework gives you the right tools for the job</u>, <u>Anatomy of a program</u>, <u>Controls are objects</u>, just like any other object

.NET for Windows Desktop, The .NET Framework gives you the right tools for the job

.NET for Windows Store apps, The .NET Framework gives you the right tools for the job

ObservableCollection<T> class, for data binding, <u>Two-way binding can get or set the source</u> property

overloaded methods, in built-in classes and objects, <u>You can build your own overloaded methods</u> pre-built structures, <u>Why you should learn C#</u>

Random class, Welcome to Sloppy Joe's Budget House o' Discount Sandwiches!

sealed classes, Extension methods add new behavior to EXISTING classes

streams, readinga and writing data, .NET uses streams to read and write data

structs, A struct looks like an object ...

System namespace, use of, Use logical operators to check conditions

System.Windows.Forms namespace, Use a constructor to initialize private fields

using statement, to use animation code, Finish the method and run your program

using tools in C# code, <u>Anatomy of a program</u>

NetworkStreams, Different streams read and write different things

new keyword, <u>Mike can use objects to solve his problem</u>, <u>Use different references to call hidden</u> <u>methods</u>, <u>You can't instantiate an interface</u>, <u>but you can reference an interface</u>, <u>Use the new keyword</u> <u>to create anonymous types</u>, <u>Use the new keyword to create anonymous types</u> interfaces, You can't instantiate an interface, but you can reference an interface

using to create anonymous types, <u>Use the new keyword to create anonymous types</u>, <u>Use the new keyword to create anonymous types</u>

using when hiding methods, Use different references to call hidden methods

new statements, <u>Thanks for the memory</u>, <u>A special case: arrays</u>, <u>Use a constructor to initialize private</u> <u>fields</u>

creating array object, A special case: arrays

creating class instances, Thanks for the memory

using contructor with, Use a constructor to initialize private fields

Normal state (controls), Visual states make controls respond to changes

NOT operator (!), <u>A few useful types</u>

nullable types, <u>Use nullable types when you need nonexistent values</u>, <u>Nullable types help you make</u> <u>your programs more robust</u>

helping to make programs more robust, Nullable types help you make your programs more robust

null coalescing operator (??), ...more basics...

null keyword, Where no object has gone before

NullReferenceException, But the program isn't working!

numbers, <u>The variable's type determines what kind of data it can store</u>, <u>The variable's type</u> <u>determines what kind of data it can store</u>, <u>Enums let you represent numbers with names</u>

converting between decimal and binary, <u>The variable's type determines what kind of data it can</u> <u>store</u>

data types for, The variable's type determines what kind of data it can store

representing with names, using enums, Enums let you represent numbers with names

NumericUpDown controls, <u>So what did you just build?</u>, <u>When you call a method, the arguments must</u> <u>be compatible with the types of the parameters</u>, <u>Build the Part y Planner version 2.0</u>

Birthday Party project, Build the Part y Planner version 2.0

# 0

ObjectAnimationUsingKeyFrames animation, Use object animations to animate object values

object graphs, <u>Windows Forms use an object graph set up by the IDE</u>, <u>Use the IDE to explore the object graph</u>, <u>The whole object graph is serialized to XML</u>

using IDE to explore, Use the IDE to explore the object graph

whole graph serialized to XML with data contract serialization, <u>The whole object graph is</u> <u>serialized to XML</u>

object initializers, <u>There's an easier way to initialize objects</u>, <u>A few ideas for designing intuitive</u> <u>classes</u>, <u>What if we want to change the feed multiplier</u>?, <u>Use a constructor to initialize private fields</u>

initializing public fields and properties in, What if we want to change the feed multiplier?

object-oriented programming (OOP), <u>An abstract method doesn't have a body</u>, <u>Use Stream.Read() to</u> read bytes from a stream

object references, versus interface references, Access modifiers change visibility

objects, , Mike can use objects to solve his problem, You use a class to build an object, A better solution...brought to you by objects!, A little advice for the code exercises, An instance uses fields to keep track of things, Thanks for the memory, Build a class to work with some guys, The variable's type determines what kind of data it can store, When you call a method, the arguments must be compatible with the types of the parameters, Objects use variables, too, Objects use variables, too, Objects use variables, too, Refer to your objects with reference variables, If there aren't any more references, your object gets garbage-collected, Objects use references to talk to each other, Where no object has gone before, Where no object has gone before, Controls are objects, just like any other object, Controls are objects, just like any other object, C# Lab: A Day at the Races, Each option should be calculated individually, It's easy to accidentally misuse your objects, Encapsulation means keeping some of the data in a class private. Interface references work just like object references, Upcasting works with both objects and interfaces, Downcasting lets you turn your appliance back into a coffee maker, But what exactly IS an object's state? What needs to be saved?, Serialization lets you read or write a whole object graph all at once, Your last chance to DO something... your object's finalizer, Values get copied; references get assigned, Structs are value types; objects are reference types, The stack vs. the heap: more on memory, "Captain" Amazing...not so much, Ever wish your objects could think for themselves?, Connecting the dots, XAML controls use routed events, An object can subscribe to an event..., Use object animations to animate object values, XAML controls use routed events

accessing fields inside object, <u>Encapsulation means keeping some of the data in a class private</u> accidentally misusing, <u>It's easy to accidentally misuse your objects</u>

- array of, iterating through, Controls are objects, just like any other object
- assigning value, Objects use variables, too
- as variables, Objects use variables, too
- boxed, The stack vs. the heap: more on memory
- building from classes, You use a class to build an object, Build a class to work with some guys

Guy objects (example), Build a class to work with some guys

controls as, Controls are objects, just like any other object

- declaring, Objects use variables, too
- downcasting, Downcasting lets you turn your appliance back into a coffee maker
- encapsulation, <u>C# Lab: A Day at the Races</u> (see encapsulation)
- event arguments, Connecting the dots
- finalizers, Your last chance to DO something ... your object's finalizer (see finalizers)
- garbage collection, If there aren't any more references, your object gets garbage-collected
- knowing when to respond, Ever wish your objects could think for themselves?
- methods versus fields, An instance uses fields to keep track of things
- null keyword, Where no object has gone before
- object animations to animate object values, Use object animations to animate object values
- object tree, XAML controls use routed events, XAML controls use routed events
- object type, <u>The variable's type determines what kind of data it can store</u>, <u>When you call a method</u>, <u>the arguments must be compatible with the types of the parameters</u>
  - assignments to variables, parameters, or fields with, <u>When you call a method, the arguments</u> <u>must be compatible with the types of the parameters</u>
- reading entire with serialization, <u>Serialization lets you read or write a whole object graph all at</u> once
- references, Interface references work just like object references
- reference variables, Refer to your objects with reference variables (see reference variables)
- states, But what exactly IS an object's state? What needs to be saved?
- storage in heap memory, Thanks for the memory
- subscribing to events, An object can subscribe to an event...
- talking to other objects, <u>Objects use references to talk to each other</u>, <u>Where no object has gone</u> <u>before</u>
- upcasting, Upcasting works with both objects and interfaces
- using each other's fields, problem caused by, Each option should be calculated individually
- using to program Navigator class (example), <u>Mike can use objects to solve his problem</u>, <u>A better</u> <u>solution...brought to you by objects!</u>, <u>A little advice for the code exercises</u>
- value types versus, Values get copied; references get assigned
- versus structs, <u>Structs are value types; objects are reference types</u>, <u>"Captain" Amazing...not so</u> <u>much</u>
- ObservableCollection<T> collections, <u>Two-way binding can get or set the source property</u>, <u>Use data</u> <u>binding to build Sloppy Joe a better menu</u>, <u>INotifyPropertyChanged lets bound objects send updates</u>,

Use the new keyword to create anonymous types, Create an app to explore routed events, Use ItemsPanelTemplate to bind controls to a Canvas, Use data binding to build Sloppy Joe a better menu, INotifyPropertyChanged lets bound objects send updates, Create an app to explore routed events, Use ItemsPanelTemplate to bind controls to a Canvas

- changes in, firing off event to tell bound controls, <u>INotifyPropertyChanged lets bound objects send</u> updates, <u>INotifyPropertyChanged lets bound objects send updates</u>
- changing properties and adding animations to controls, <u>Use ItemsPanelTemplate to bind controls to</u> <u>a Canvas</u>, <u>Use ItemsPanelTemplate to bind controls to a Canvas</u>
- using for MenuItems in MenuMaker project, <u>Use data binding to build Sloppy Joe a better menu</u>, <u>Use data binding to build Sloppy Joe a better menu</u>
- Observer pattern, MessageDialog uses the callback pattern
- on ... equals clause, Jimmy saved a bunch of dough
- OnSuspending() event handler, Add process lifetime management to Jimmy's comics
- OOP (object-oriented programming), <u>An abstract method doesn't have a body</u>, <u>Use Stream.Read() to</u> <u>read bytes from a stream</u>
- OpenFileDialog control, <u>Dialog boxes are just another WinForms control</u>, <u>Use file dialogs to open</u> and save files (all with just a few lines of code)
- OpenRead() method, <u>Use the built-in File and Directory classes to work with files and directories</u>
- OpenWrite() method, Use the built-in File and Directory classes to work with files and directories
- operators, <u>A few useful types</u>, <u>Combining = with an operator</u>, <u>#3. Namespaces and assemblies</u>
  - compound, <u>Combining = with an operator</u>
  - reference for C# operators, <u>#3. Namespaces and assemblies</u>
- optional parameters, using to set default values, Use optional parameters to set default values
- orderby clause, <u>LINQ is simple, but your queries don't have to be</u>, <u>Add the new queries to Jimmy's</u> app, <u>LINQ can combine your results into groups</u>
- OriginalSource property, RoutedEventArgs object, <u>XAML controls use routed events</u>, <u>XAML</u> <u>controls use routed events</u>
- OR operator., ...more basics... (see | (pipe symbol), under Symbols)
- OR operator (||), You can help Brian out by building a program to manage his excuses
- out parameters, <u>Use out parameters to make a method return more than one value</u>, <u>Pass by reference</u> <u>using the ref modifier</u>
  - making methods return multiple values, <u>Use out parameters to make a method return more than one</u> <u>value</u>
  - use by built-in value types' TryParse() method, Pass by reference using the ref modifier
- Oven class, <u>A CoffeeMaker is also an Appliance</u>

OverFlowException, All exception objects inherit from Exception

overloaded constructors, <u>The Swindler launches another diabolical plan</u>, <u>You can help Brian out by</u> <u>building a program to manage his excuses</u>, <u>Create a user control to animate a picture</u>, <u>Create a user</u> <u>control to animate a picture</u>

excuse management program, You can help Brian out by building a program to manage his excuses

taking a Stream, The Swindler launches another diabolical plan

overloaded methods, <u>Enums let you represent numbers with names</u>, <u>You can build your own</u> <u>overloaded methods</u>

building your own, You can build your own overloaded methods

overriding methods, <u>A subclass can override methods to change or replace methods it inherited</u>, <u>Any</u> place where you can use a base class, you can use one of its subclasses instead, <u>A subclass can hide</u> methods in the superclass, <u>Use the override and virtual keywords to inherit behavior</u>, <u>Use the</u> override and virtual keywords to inherit behavior, <u>An abstract method doesn't have a body</u>

abstract class methods, An abstract method doesn't have a body

hiding versus, A subclass can hide methods in the superclass

override keyword, <u>A subclass can override methods to change or replace methods it inherited</u>, <u>Any</u> place where you can use a base class, you can use one of its subclasses instead, <u>Use the override</u> and virtual keywords to inherit behavior

using to inherit behavior, Use the override and virtual keywords to inherit behavior

### Р

page-based navigation, Windows Store apps, Jimmy could use some help

page header text, changing, Use properties to change how the controls look

Page object, <u>Windows Store apps use XAML to create UI objects</u>, <u>Use data binding to build Sloppy</u> Joe a better menu, <u>WPF applications use XAML to create UI objects</u>, <u>Use data binding to build</u> <u>Sloppy Joe a better menu</u>

creating instance of MenuMaker and using it for data context, <u>Use data binding to build Sloppy Joe</u> <u>a better menu</u>, <u>Use data binding to build Sloppy Joe a better menu</u>

page root event handlers for swipes and taps, Respond to swipe and keyboard input

pages, <u>XAML controls can contain text...and more</u>, <u>Use a data template to display objects</u>, <u>Finish the</u> <u>stopwatch app</u>, <u>Use a data template to display objects</u>

choices for design and creation of, <u>Use a data template to display objects</u>, <u>Use a data template to display objects</u>

in MVVM applications, Finish the stopwatch app

laying out, using Graid versus StackPanel, XAML controls can contain text...and more

parameterless constructors, <u>Use static resources to declare your objects in XAML</u>, <u>Modify</u> <u>MenuMaker to notify you when the GeneratedDate property changes</u>, <u>Create a user control to animate</u> <u>a picture</u>, <u>Use static resources to declare your objects in XAML</u>, <u>Modify MenuMaker to notify you</u> <u>when the GeneratedDate property changes</u>, <u>Create a user control to animate a picture</u>

parameters, Let's take a closer look at your code, Mike's Navigator class has methods to set and modify routes, So what did you just build?, Use a constructor to initialize private fields, Use a constructor to initialize private fields, Use a constructor to initialize private fields, Use a constructor to initialize private fields

capitalization, Use a constructor to initialize private fields

masking fields, <u>Use a constructor to initialize private fields</u>, <u>Use a constructor to initialize private</u> <u>fields</u>, <u>Use a constructor to initialize private fields</u>

method, Let's take a closer look at your code

parent, How would you design a zoo simulator?

partial classes, Two classes can be in the same namespace, Use logical operators to check conditions

PascalCase, Use a constructor to initialize private fields

patterns., MessageDialog uses the callback pattern (see design patterns)

PictureBox controls, <u>When you change things in the IDE, you're also changing your code, You'll need</u> three classes and a form, <u>Here's your application architecture</u>, <u>Here's what your GUI should look</u> like, <u>How would you design a zoo simulator</u>?, <u>Everything in the dungeon is a PictureBox</u>, <u>The form's</u> <u>UpdateCharacters() method moves the PictureBoxes into position</u>

labs, #1 A Day at the Races, <u>You'll need three classes and a form, Here's your application</u> architecture, <u>Here's what your GUI should look like</u>

updating, The form's UpdateCharacters() method moves the PictureBoxes into position

pictures, user control to animate, <u>Create a user control to animate a picture</u>, <u>Create a user control to animate a picture</u>

pinch/zoom, Use semantic zoom to navigate your data

pixels, <u>Page layout starts with controls</u>, <u>Use the grid system to lay out app pages</u>, <u>Use the grid system</u> to lay out app pages

in grid layout margins, <u>Page layout starts with controls</u>, <u>Use the grid system to lay out app pages</u> use of term in XAML layout, <u>Use the grid system to lay out app pages</u>

PointerOver state (controls), Visual states make controls respond to changes

PointerPressed event handler, <u>Create an app to explore routed events</u>, <u>Create an app to explore routed</u> <u>events</u>

polymorphism, <u>An abstract method doesn't have a body</u>, <u>Polymorphism means that one object can</u> <u>take many different forms</u>

as principle of OOP, An abstract method doesn't have a body

popping up dialog boxes, <u>Use built-in objects to pop up standard dialog boxes</u>

Pressed state (controls), <u>Visual states make controls respond to changes</u>, <u>Use object animations to</u> <u>animate object values</u>

animation of, Use object animations to animate object values

private access modifier, <u>Get a little practice using interfaces</u>, <u>There's more than just public and</u> <u>private</u>

private fields, <u>Encapsulation means keeping some of the data in a class private</u>, <u>Use a constructor to initialize private fields</u>, <u>Use a constructor to initialize private fields</u>

declaring, Use a constructor to initialize private fields

initializing with constructors, Use a constructor to initialize private fields

private methods, <u>But is the RealName field REALLY protected?</u>, <u>Use a constructor to initialize</u> <u>private fields</u>

calculating intermediate costs in Dinner Party calculator, <u>Use a constructor to initialize private</u> <u>fields</u>

Program class, Rebuild your app for Windows Desktop, Your desktop app knows where to start

code for desktop app stored in, Your desktop app knows where to start

Main() method, Rebuild your app for Windows Desktop

Programmer Reference for C#, <u>#3. Namespaces and assemblies</u>

programming, <u>C# and the Visual Studio IDE make lots of things easy</u>, <u>What Visual Studio does for</u> <u>you...</u>, <u>What you'll do next</u>, <u>Use the IDE to create your own method</u>

benefits of using C# with Visual Studio IDE, C# and the Visual Studio IDE make lots of things easy

C# code, syntax for, What you'll do next, Use the IDE to create your own method

code automatically generated by Visual Studio IDE, What Visual Studio does for you...

programs, <u>Fill in the code for your method</u>, <u>Fill in the code for your method</u>, <u>Finish the method and</u> <u>run your program</u>, <u>Finish the method and run your program</u>, <u>Where programs come from</u>, <u>The IDE</u> <u>helps you code</u>, <u>Anatomy of a program</u>, <u>Your programs use variables to work with data</u>, <u>A few useful</u> <u>types</u>, <u>Use the debugger to see your variables change</u>, <u>Use the debugger to see your variables change</u>, <u>Loops perform an action over and over</u>

anatomy of C# program, <u>Anatomy of a program</u>

breaking, restarting, and stopping in IDE, <u>Fill in the code for your method</u>, <u>Finish the method and</u> <u>run your program</u>

- IDE helping you code, The IDE helps you code
- loops in, Loops perform an action over and over
- operators in, A few useful types
- origins of C# programs, Where programs come from
- running, Fill in the code for your method, Finish the method and run your program
- using debugger to, Use the debugger to see your variables change
- using debugger to, <u>Use the debugger to see your variables change</u> (see variables change)
- variables in, Your programs use variables to work with data
- ProgressBar, <u>Set up the grid for your page</u>, <u>Add controls to your grid</u>, <u>Use properties to change how</u> <u>the controls look</u>, <u>Controls make the game work</u>
  - adding to Windows Store app, Set up the grid for your page, Add controls to your grid
  - updating for Windows Store app game, <u>Use properties to change how the controls look</u>, <u>Controls</u> <u>make the game work</u>
- projects, When you're doing this ..., Where programs come from
  - creating Windows Store project, When you're doing this ...
  - project files (.csproj), Where programs come from
- properties, Set up the grid for your page, Add controls to your grid, Some methods have a return value, An instance uses fields to keep track of things, Properties make encapsulation easier, Use automatic properties to finish the class, Use automatic properties to finish the class, What if we want to change the feed multiplier?, Use a constructor to initialize private fields, Use a constructor to initialize private fields, Use a constructor to initialize private fields, Use a constructor to initialize private fields, Use a constructor to initialize private fields, Use a constructor to initialize private fields, An interface tells a class that it must implement certain methods and properties, You can find out if a class implements a certain interface with "is", Access modifiers change visibility, Keep your eyes open for polymorphism in the next exercise!

automatic, <u>Use automatic properties to finish the class</u>, <u>Keep your eyes open for polymorphism in</u> <u>the next exercise!</u>

using backing fields instead of, Keep your eyes open for polymorphism in the next exercise!

class, Some methods have a return value

get and set accessors as, Use a constructor to initialize private fields

in interfaces, You can find out if a class implements a certain interface with "is"

initializing public properties, What if we want to change the feed multiplier?

interface requiring class to implement, <u>An interface tells a class that it must implement certain</u> <u>methods and properties</u>

making encapsulation easier, Properties make encapsulation easier

public, capitalization, Use a constructor to initialize private fields

read-only, <u>Use automatic properties to finish the class</u>, <u>What if we want to change the feed</u> <u>multiplier?</u>

statements in, Use a constructor to initialize private fields

using to fix Dinner Party calculator (example), Use a constructor to initialize private fields

versus fields, Access modifiers change visibility

XAML controls, Set up the grid for your page, Add controls to your grid

Properties window, Add controls to your grid, Use properties to change how the controls look, Controls make the game work, Controls make the game work, Make the Start button work, Make the Start button work, Add code to make your controls interact with the player, Add code to make your controls interact with the player, Dragging humans onto enemies ends the game, Dragging humans onto enemies ends the game, Make your enemies look like aliens, Make your enemies look like aliens, Rebuild your app for Windows Desktop

- event handlers, <u>Make the Start button work</u>, <u>Add code to make your controls interact with the player</u>
- Search box using to find XAML properties, Controls make the game work
- Search box, using to find XAML properties, Controls make the game work
- switching between event handlers and properties in, <u>Make the Start button work</u>, <u>Add code to make</u> <u>your controls interact with the player</u>
- switching between events and properties in, <u>Dragging humans onto enemies ends the game</u>, <u>Make</u> <u>your enemies look like aliens</u>
- transforms, Dragging humans onto enemies ends the game, Make your enemies look like aliens
- using to change controls in Windows Store apps, <u>Add controls to your grid</u>, <u>Use properties to</u> <u>change how the controls look</u>
- using to set up Windows Desktop app controls, Rebuild your app for Windows Desktop
- PropertyChanged event, <u>INotifyPropertyChanged lets bound objects send updates</u>, <u>Modify</u> <u>MenuMaker to notify you when the GeneratedDate property changes</u>, <u>INotifyPropertyChanged lets</u> <u>bound objects send updates</u>, <u>Modify MenuMaker to notify you when the GeneratedDate property</u> <u>changes</u>
  - raising, <u>Modify MenuMaker to notify you when the GeneratedDate property changes</u>, <u>Modify MenuMaker to notify you when the GeneratedDate property changes</u>
- protected access modifier, There's more than just public and private
- protected keyword, Access modifiers change visibility
- public access modifier, <u>Two classes can be in the same namespace</u>, <u>There's more than just public and</u> <u>private</u>, <u>...so what did I just do?</u>
  - classes, Two classes can be in the same namespace
- public fields, <u>A few ideas for encapsulating classes</u>, <u>What if we want to change the feed multiplier</u>?
  - initializing, What if we want to change the feed multiplier?
- public interfaces, Use the interface keyword to define an interface
- public methods, <u>Private fields and methods can only be accessed from inside the class</u>, <u>A few ideas</u> <u>for encapsulating classes</u>, <u>Use a constructor to initialize private fields</u>
  - accessing private fields, Private fields and methods can only be accessed from inside the class
  - capitalization, Use a constructor to initialize private fields
- public properties, <u>What if we want to change the feed multiplier?</u>, <u>Use a constructor to initialize private fields</u>
  - capitalization, Use a constructor to initialize private fields
  - initializing, What if we want to change the feed multiplier?

public void method, <u>Get a little practice using interfaces</u>

Publisher-Subscriber pattern, <u>MessageDialog uses the callback pattern</u>

publishing apps to Windows Store, <u>Publish your app</u>

# Q

queries, LINQ makes queries easy, LINQ is simple, but your queries don't have to be, Start building Jimmy an app, LINQ is versatile, Use join to combine two collections into one sequence, Add semantic zoom to Jimmy's app

anatomy of, LINQ is simple, but your queries don't have to be

editing with LINQPad, Add semantic zoom to Jimmy's app

LINQ, <u>LINQ makes queries easy</u>, <u>LINQ is versatile</u>, <u>Use join to combine two collections into one</u> <u>sequence</u>

using join to combine two collections into one query, <u>Use join to combine two collections into</u> <u>one sequence</u>

query manager class, Start building Jimmy an app

query detail page, Use the new keyword to create anonymous types

queues, <u>And yet MORE collection types...</u>, <u>A queue is FIFO — First In</u>, <u>First Out</u>, <u>A queue is FIFO —</u> <u>First In</u>, <u>First Out</u>, <u>A stack is LIFO — Last In</u>, <u>First Out</u>, <u>A stack is LIFO — Last In</u>, <u>First Out</u>

converting to lists, <u>A stack is LIFO — Last In, First Out</u>

enqueuing and dequeuing, <u>A queue is FIFO — First In, First Out</u>

FIFO (First In, First Out), <u>A queue is FIFO — First In, First Out</u>

foreach loop, <u>A stack is LIFO — Last In, First Out</u>

# R

\r (return character), <u>Build a program that uses a dictionary</u>, <u>Things you can do with Directory</u>:

Racetrack Simulator project., <u>Here's what your GUI should look like</u> (see labs, #1 A Day at the Races)

Random class, <u>Welcome to Sloppy Joe's Budget House o' Discount Sandwiches!</u>, <u>Enums let you</u> represent numbers with names

Next() method, Enums let you represent numbers with names

randomizing results, Welcome to Sloppy Joe's Budget House o' Discount Sandwiches!

random numbers, generation of, Private fields and methods can only be accessed from inside the class

readonly keyword, <u>Use ItemsPanelTemplate to bind controls to a Canvas</u>, <u>Use ItemsPanelTemplate to bind controls to a Canvas</u>

read-only properties, <u>Use automatic properties to finish the class</u>, <u>What if we want to change the feed</u> <u>multiplier?</u>, <u>Use a constructor to initialize private fields</u>

Cost property, Dinner Party calculator, Use a constructor to initialize private fields

ReadTextAsync() method, Use the FileIO class to read and write files

receivers of events, connecting with senders, Connecting event senders with event listeners

Rectangle controls, <u>Controls make the game work</u>, <u>Controls make the game work</u>, <u>Controls make the game work</u>

adding to Canvas, <u>Controls make the game work</u>, <u>Controls make the game work</u> turning into diamond by rotating, <u>Controls make the game work</u>, <u>Controls make the game work</u> rectangles, <u>The form brings it all together</u>

using for Game boundaries, The form brings it all together

refactoring, <u>#8. Refactoring</u>

references., <u>Refer to your objects with reference variables</u>, <u>You can't instantiate an interface</u>, <u>but you can reference an interface</u>, <u>Interface references work just like object references</u>, <u>Access modifiers</u> <u>change visibility</u>, <u>Values get copied</u>; references get assigned, <u>Pass by reference using the ref modifier</u>

(see also reference variables)

interface, You can't instantiate an interface, but you can reference an interface

object, Interface references work just like object references

object versus interface, Access modifiers change visibility

passing by reference using ref modifier, Pass by reference using the ref modifier

versus values, Values get copied; references get assigned

reference variables, Refer to your objects with reference variables, References are like labels for your object, If there aren't any more references, your object gets garbage-collected, Multiple references and their side effects, Two references means TWO ways to change an object's data, Arrays can contain a bunch of reference variables, too, Objects use references to talk to each other, Where no object has gone before, Controls are objects, just like any other object, Any place where you can use a base class, you can use one of its subclasses instead, Any place where you can use a base class, you can use one of its subclasses instead, Any place where you can use a base class, too, Polymorphism means that one object can take many different forms, Polymorphism means that one object can take many different forms, Connecting event senders with event listeners arrays of, Arrays can contain a bunch of reference variables, too

assigning to instance of subclasses, <u>Any place where you can use a base class</u>, <u>you can use one of its subclasses instead</u>

for controls, <u>Controls are objects</u>, just like any other object

garbage collection, If there aren't any more references, your object gets garbage-collected

how they work, Where no object has gone before

interface type, pointing to object implementing interface, <u>Polymorphism means that one object can</u> take many different forms

multiple references to single object, <u>References are like labels for your object</u>, <u>Multiple references</u> and their side effects, <u>Two references means TWO ways to change an object's data</u>, <u>Upcasting and</u> <u>downcasting work with interfaces</u>, <u>too</u>

accessing different methods and properties, <u>Upcasting and downcasting work with interfaces</u>, <u>too</u>

side effects of, Multiple references and their side effects

unintentional changes, Two references means TWO ways to change an object's data

objects talking to other objects, Objects use references to talk to each other

setting equal to instance of different class, <u>Polymorphism means that one object can take many</u> <u>different forms</u>

substituting subclass reference in place of base class, <u>Any place where you can use a base class</u>, <u>you can use one of its subclasses instead</u>

ref keyword, Pass by reference using the ref modifier

reimbursement calculator for mileage, <u>When you call a method</u>, the arguments must be compatible with the types of the parameters

Remote Debugger, using to sideload your app, Use the Remote Debugger to sideload your app

remote debugging, starting, Start remote debugging

reserved words, <u>When you call a method</u>, the arguments must be compatible with the types of the parameters, <u>Where no object has gone before</u>, <u>Controls are objects</u>, just like any other object

return statement, Let's take a closer look at your code, Mike's Navigator class has methods to set and modify routes, Some methods have a return value

return type, Mike's Navigator class has methods to set and modify routes, Some methods have a return value

return value, Let's take a closer look at your code, Mike's Navigator class has methods to set and modify routes

risky code, \_, What happens when a method you want to call is risky?

RoboBee class, The RoboBee 4000 can do a worker bee's job without using valuable honey

robust, <u>Uh oh — the code's still got problems...</u>, <u>What happens when a method you want to call is</u> risky?, <u>If you have code that ALWAYS should run</u>, use a finally block, <u>Nullable types help you make</u> your programs more robust, <u>Uh-oh — the code's still got problems...</u>, <u>What happens when a method</u> you want to call is risky?

rotations, Controls make the game work, Controls make the game work

RoutedEventArgs object, XAML controls use routed events, XAML controls use routed events

routed events, <u>XAML controls use routed events</u>, <u>Create an app to explore routed events</u>, <u>User controls let you create your own controls</u>, <u>XAML controls use routed events</u>, <u>Create an app to explore routed events</u>

creating Windows Store app to explore, <u>Create an app to explore routed events</u>, <u>Create an app to explore routed events</u>

user controls, User controls let you create your own controls

rows and columns, resizing in Windows Store app page, <u>Rows and columns can resize to match the</u> page size, <u>Use the grid system to lay out app pages</u>, <u>Use the grid system to lay out app pages</u>, <u>Rows and columns can resize to match the page size</u></u>

Auto setting, Use the grid system to lay out app pages

using \* for row height or column width, <u>Use the grid system to lay out app pages</u>

RSS feed, LINQ to XML, Save and load XML files

### S

SaveFileDialog control, <u>Dialog boxes are objects</u>, too, <u>Use file dialogs to open and save files (all with just a few lines of code)</u>, <u>Use file dialogs to open and save files (all with just a few lines of code)</u>

Title property, Use file dialogs to open and save files (all with just a few lines of code)

sbyte type, The variable's type determines what kind of data it can store

scope, Access modifiers change visibility

ScrollViewer controls, <u>Page layout starts with controls</u>, <u>XAML controls can contain text...and more</u>, <u>Page layout starts with controls</u>

nesting only single control in, XAML controls can contain text...and more

Windows Store Go Fish! app page, <u>Page layout starts with controls</u>, <u>Page layout starts with controls</u>

sealed access modifier, There's more than just public and private

sealed keyword, Extension methods add new behavior to EXISTING classes

select clause, Add the new queries to Jimmy's app, Jimmy saved a bunch of dough

selecting and deselecting controls for editing, Add controls to your grid, Use properties to change

how the controls look

SelectionChanged event handler, <u>Use the new keyword to create anonymous types</u>

select new clause, <u>Use join to combine two collections into one sequence</u>, <u>Jimmy saved a bunch of dough</u>

Selector class, <u>Use ItemsPanelTemplate to bind controls to a Canvas</u>, <u>Use ItemsPanelTemplate to bind controls to a Canvas</u>

semantic zoom control, <u>Use semantic zoom to navigate your data</u>, <u>Use semantic zoom to navigate your data</u>, <u>Add semantic zoom to Jimmy's app</u>

adding to comic books management app, Add semantic zoom to Jimmy's app

basic XAML pattern for, Use semantic zoom to navigate your data

senders of events, connecting with receivers, Connecting event senders with event listeners

separation of concerns, <u>Use a constructor to initialize private fields</u>, <u>Now you're ready to finish the</u> job for Kathleen!

sequences, LINQ is versatile, LINQ is versatile

defined, LINQ is versatile

Serializable attribute, <u>If you want your class to be serializable</u>, <u>mark it with the [Serializable]</u> <u>attribute</u>

serialization, Add an overloaded Deck() constructor that reads a deck of cards in from a file, What happens to an object when it's serialized?, But what exactly IS an object's state? What needs to be saved?, When an object is serialized, all of the objects it refers to get serialized, too..., Serialization lets you read or write a whole object graph all at once, If you want your class to be serializable, mark it with the [Serializable] attribute, Let's serialize and deserialize a deck of cards, Let's serialize and deserialize a deck of cards, You can read and write serialized files manually, too, Find where the files differ, and use that information to alter them, Build a slightly less simple text editor, Finalizers can't depend on stability, Make an object serialize itself in its Dispose()

- data contract, Build a slightly less simple text editor
- finalizers and, Finalizers can't depend on stability
- finding where serialized files differ and altering them, <u>Find where the files differ, and use that</u> <u>information to alter them</u>
- making classes serializable, <u>If you want your class to be serializable</u>, <u>mark it with the</u> [Serializable] attribute
- making object serialize in Dispose() method, <u>Make an object serialize itself in its Dispose()</u>
- object states, But what exactly IS an object's state? What needs to be saved?
- reading and writing serialized files manually, You can read and write serialized files manually, too
- reading entire object, Serialization lets you read or write a whole object graph all at once
- serializing and deserializing deck of cards, Let's serialize and deserialize a deck of cards
- serializing objects out to file, Let's serialize and deserialize a deck of cards
- what happens to objects, <u>What happens to an object when it's serialized?</u>, <u>When an object is</u> <u>serialized</u>, all of the objects it refers to get serialized, too...
- SerializationException, <u>Uh oh the code's still got problems...</u>, <u>Uh oh the code's still got problems...</u>, <u>Use the debugger to follow the try/catch flow</u>, <u>Uh-oh the code's still got problems...</u>, <u>Uh-oh the code's still got problems...</u>
  - BinaryFormatter, <u>Uh oh the code's still got problems...</u>, <u>Uh-oh the code's still got problems...</u>
- set accessor, <u>Properties make encapsulation easier</u>, <u>Use a constructor to initialize private fields</u>, <u>Get a little practice using interfaces</u>, <u>You can find out if a class implements a certain interface with "is"</u>
  - interface properties, You can find out if a class implements a certain interface with "is"
  - interfaces with get accessor without set accssor, Get a little practice using interfaces
- Settings charm, <u>Use delegates to use the Windows settings charm</u>, <u>Use the Settings charm to open a</u> <u>SettingsFlyout</u>
  - using to open About popup, Use the Settings charm to open a SettingsFlyout
- SettingsPane class, Use delegates to use the Windows settings charm
- short-circuit operators, ...more basics...
- short type, <u>The variable's type determines what kind of data it can store</u>, <u>A variable is like a data to-go cup</u>, <u>10 pounds of data in a 5-pound bag</u>
- ShowDialog() method, <u>Use built-in objects to pop up standard dialog boxes</u>, <u>Dialog boxes are</u> <u>objects</u>, <u>too</u>
- signature (method), Use a constructor to initialize private fields
- similar behaviors, When your classes use inheritance, you only need to write your code once

similar code, <u>When your classes use inheritance</u>, <u>you only need to write your code once</u> simulator in Visual Studio, running Windows Store apps, <u>Build Brian a new Excuse Manager app</u> skew transforms, <u>Dragging humans onto enemies ends the game</u>, <u>Make your enemies look like aliens</u> Sloppy Joe's Random Menu Item project, <u>Welcome to Sloppy Joe's Budget House o' Discount</u> <u>Sandwiches!</u>, <u>Use data binding to build Sloppy Joe a better menu</u>

building better menu with data binding, <u>Use data binding to build Sloppy Joe a better menu</u>

Solution Explorer, <u>What Visual Studio does for you...</u>, <u>The IDE helps you code</u>, <u>The IDE helps you code</u>, <u>When you change things in the IDE</u>, <u>you're also changing your code</u>

Form designer, When you change things in the IDE, you're also changing your code

showing everything in a project, The IDE helps you code

switching between open project files, The IDE helps you code

solutions (.sln files), created by IDE, Where programs come from

SortBy field, IComparer can do complex comparisons

Sort() method, Lists are easy, but SORTING can be tricky

Source property, getting or setting with two way binding, <u>Two-way binding can get or set the source</u> property

Source property, Image control, animating, <u>Create a user control to animate a picture</u>, <u>Create a user control to animate a picture</u>

spec (specification), The Spec: Build a Racetrack Simulator, Build a program that uses a dictionary

building a racetrack simulator, The Spec: Build a Racetrack Simulator

splash screen, adding to a program, Add a splash screen and a tile

Split App template, creating project with, <u>The IDE's Split App template helps you build apps for</u> <u>navigating data</u>, <u>The IDE's Split App template helps you build apps for navigating data</u>, <u>The IDE's</u> <u>Split App template helps you build apps for navigating data</u>, <u>The IDE's Split App template helps you</u> <u>build apps for navigating data</u>, <u>The IDE's Split App template helps you build apps for navigating data</u>, <u>The IDE's Split App template helps you build app template</u>, <u>The IDE's Split App template</u>, <u>The IDE's Split App template</u>, <u>The IDE's Split App template</u>, <u>The IDE's Split App template</u>, <u>The IDE's Split App template</u>, <u>The IDE's Split App tem</u>

adding images files to Assets folder, <u>The IDE's Split App template helps you build apps for</u> <u>navigating data</u>

modifying code-behind in ItemsPage.xaml.cs, <u>The IDE's Split App template helps you build apps</u> for navigating data

modifying code-behind in SplitPage.xaml.cs, <u>The IDE's Split App template helps you build apps</u> for navigating data

modifying SplitPage.xaml to show comic book details, <u>The IDE's Split App template helps you</u> <u>build apps for navigating data</u>

sprites, Use ItemsPanelTemplate to bind controls to a Canvas, Use ItemsPanelTemplate to bind

controls to a Canvas

Spy project, Use encapsulation to control access to your class's methods and fields

stack, <u>And yet MORE collection types...</u>, <u>A stack is LIFO — Last In, First Out</u>, <u>A stack is LIFO — Last In</u>, <u>First Out</u>, <u>A stack is LIFO — Last In</u>, <u>First Out</u>, <u>A stack is LIFO — Last In</u>, <u>First Out</u>, <u>A stack is LIFO — Last In</u>, <u>First Out</u>, <u>The stack vs</u>. the heap: more on memory, <u>Nullable types help you make your programs more robust</u>

converting to lists, A stack is LIFO - Last In, First Out

foreach loop, A stack is LIFO - Last In, First Out

LIFO (Last In, First Out), <u>A stack is LIFO – Last In, First Out</u>

popping items off, <u>A stack is LIFO — Last In, First Out</u>

versus heap, The stack vs. the heap: more on memory

StackPanel, Here's what you're going to build, Start with a blank application, Use properties to change how the controls look, Controls make the game work, Controls make the game work, Add code to make your controls interact with the player, Redesign the Go Fish! form as a Windows Store app page, Page layout starts with controls, Rows and columns can resize to match the page size, Use the grid system to lay out app pages, XAML controls can contain text...and more, XAML controls can contain text...and more, Use data binding to build Sloppy Joe a better menu, Use data template to display objects, Create the main page for the Excuse Manager, Rows and columns can resize to match the page size to match the page size, Use to display objects, Use data binding to build Sloppy Joe a better menu, Use data binding to build Sloppy Joe a better menu, Use data binding to build Sloppy Joe a better menu, Use data binding to build Sloppy Joe a better menu, Use data binding to build Sloppy Joe a better menu, Use data binding to build Sloppy Joe a better menu, Use data binding to build Sloppy Joe a better menu, Use data binding to build Sloppy Joe a better menu, Use data binding to build Sloppy Joe a better menu, Use data binding to build Sloppy Joe a better menu, Use data binding to build Sloppy Joe a better menu, Use data binding to build Sloppy Joe a better menu, Use data binding to build Sloppy Joe a better menu, Use a data template to display objects.

adding human to Windows Store app game, Controls make the game work

DataContext property, setting, <u>Use data binding to build Sloppy Joe a better menu</u>, <u>Use static</u> resources to declare your objects in XAML, <u>Use data binding to build Sloppy Joe a better menu</u>, <u>Use static resources to declare your objects in XAML</u>

Excuse Manager project, Create the main page for the Excuse Manager

Grid layout versus, XAML controls can contain text...and more

using Document Outline to modify, Controls make the game work

using to group TextBlock and ContentControl, Use properties to change how the controls look

StackPanel controls adding human to Windows Store app game, Controls make the game work

using Document Outline to modify, Use properties to change how the controls look

using to group TextBlock and ContentControl, Add controls to your grid

StackTrace property, Exception class, All exception objects inherit from Exception

stars and bees, program that animates, <u>Use ItemsPanelTemplate to bind controls to a Canvas</u>, <u>Use ItemsPanelTemplate to bind controls to a Canvas</u>

Start button making it start the program, <u>Add timers to manage the gameplay</u>

Start button, making it start the program, Make the Start button work

Start Debugging button, Use the debugger to see your variables change

start tags, What Visual Studio does for you...

state, <u>User controls let you create your own controls</u>, <u>MVVM means thinking about the state of the</u> app, <u>Events alert the rest of the app to state changes</u>, <u>Finish the stopwatch app</u>

changes in, stopwatch app, Events alert the rest of the app to state changes

code related to timing, Finish the stopwatch app

thinking about, in MVVM, MVVM means thinking about the state of the app

statements, Let's take a closer look at your code, Loops perform an action over and over, Make each button do something, Use logical operators to check conditions, Use logical operators to check conditions

defined, Let's take a closer look at your code

ending with ; (semicolon), Make each button do something

important points about, Use logical operators to check conditions

in loops, Loops perform an action over and over

static keyword, A little advice for the code exercises, Let's create some instances!

instance creation and, Let's create some instances!

static methods, <u>A little advice for the code exercises</u>, <u>A little advice for the code exercises</u>

when to use, A little advice for the code exercises

static resources in XAML, <u>Use static resources to declare your objects in XAML</u>, <u>Use a data template</u> to display objects, <u>Modify MenuMaker to notify you when the GeneratedDate property changes</u>, <u>Use static resources to declare your objects in XAML</u>, <u>Use a data template to display objects</u>, <u>Modify MenuMaker to notify you when the GeneratedDate property changes</u>

Step Over (Debug), Use the debugger to see your variables change

stopwatch app, The ref needs a stopwatch, Events alert the rest of the app to state changes, Build the view for a simple stopwatch, Add the stopwatch ViewModel, Finish the stopwatch app, Converters automatically convert values for binding, Build an analog stopwatch using the same ViewModel, Build the view for a simple stopwatch, Finish the stopwatch app, Converters automatically convert values for binding, Build an analog stopwatch app, Converters automatically convert values for binding, Build and analog stopwatch app, Converters automatically convert values for binding, Build and analog stopwatch app, Converters automatically convert values for binding app, Converters automatically convert values for binding app, Converters automatically convert values for binding app, Converters automatically convert values for binding app, Converters automatically convert values for binding app, Converters automatically convert values for b

building analog stopwatch using same ViewModel, <u>Build an analog stopwatch using the same</u> <u>ViewModel</u>, <u>Build an analog stopwatch using the same ViewModel</u>

converters converting values for binding, <u>Converters automatically convert values for binding</u>, <u>Converters automatically convert values for binding</u>

events in Model alerting app to state changes, <u>Events alert the rest of the app to state changes</u>

finishing touches, Finish the stopwatch app, Finish the stopwatch app

View, Build the view for a simple stopwatch, Build the view for a simple stopwatch

ViewModel, Add the stopwatch ViewModel

Storyboard object, <u>Create a user control to animate a picture</u>, <u>Create a user control to animate a picture</u>, <u>Make your bees fly around a page</u>, <u>Create a user control to animate a picture</u>, <u>Create a user control to animate a picture</u>, <u>Make your bees fly around a page</u>

Begin() method, <u>Create a user control to animate a picture</u>, <u>Create a user control to animate a picture</u>

garbage collection for, Make your bees fly around a page, Make your bees fly around a page

SetTarget() and SetTargetProperty() methods, <u>Create a user control to animate a picture</u>, <u>Create a user control to animate a picture</u>

Storyboard tags, <u>Visual states make controls respond to changes</u>, <u>Use object animations to animate</u> <u>object values</u>

Pressed storyboard, adding animation to, Use object animations to animate object values

Stream object, <u>.NET uses streams to read and write data</u>, <u>Use Stream.Read() to read bytes from a</u> <u>stream</u>

Read() method, <u>Use Stream.Read() to read bytes from a stream</u>

StreamReader, <u>The Swindler launches another diabolical plan</u>, <u>Things you can do with Directory</u>; <u>StreamReader and StreamWriter will do just fine (for now)</u>, <u>Use Stream.Read() to read bytes from a stream</u>

hex dump, StreamReader and StreamWriter will do just fine (for now)

versus FileStreams, Use Stream.Read() to read bytes from a stream

streams, .NET uses streams to read and write data, Different streams read and write different things, Different streams read and write different things, A FileStream reads and writes bytes to a file, Write text to a file in three simple steps, Data can go through more than one stream, Things you can do with Directory:, Avoid filesystem errors with using statements, Avoid filesystem errors with using statements, Let's serialize and deserialize a deck of cards, Use file streams to build a hex dumper, Use Stream.Read() to read bytes from a stream

- chaining, <u>Data can go through more than one stream</u>
- closing, <u>Things you can do with Directory:</u>
- different types, Different streams read and write different things
- Dispose() method, Avoid filesystem errors with using statements
- forgetting to close, A FileStream reads and writes bytes to a file
- reading bytes from, using Stream.Read(), Use Stream.Read() to read bytes from a stream
- serializing objects to, Let's serialize and deserialize a deck of cards
- things you can do with, Different streams read and write different things
- using file streams to build hex dumper, Use file streams to build a hex dumper
- using statements, Avoid filesystem errors with using statements
- writing text to files, Write text to a file in three simple steps
- StreamWriter, Write text to a file in three simple steps, Write text to a file in three simple steps, Write text to a file in three simple steps, The Swindler launches another diabolical plan, The Swindler launches another diabolical plan, Things you can do with Directory:, Things you can do with Directory:, StreamReader and StreamWriter will do just fine (for now), Use Stream.Read() to read bytes from a stream
  - {0} and {1}, passing variables to strings, <u>Things you can do with Directory</u>.
  - Close() method, Write text to a file in three simple steps
  - hex dump, StreamReader and StreamWriter will do just fine (for now)
  - using with StreamReader, The Swindler launches another diabolical plan
  - versus FileStreams, Use Stream.Read() to read bytes from a stream
  - Write() and WriteLine() methods, <u>Write text to a file in three simple steps</u>, <u>The Swindler launches</u> <u>another diabolical plan</u>
- StringBuilder class, <u>#3. Namespaces and assemblies</u>
- string concatenation operator (+), <u>When you cast a value that's too big, C# will adjust it</u> <u>automatically, #3. Namespaces and assemblies</u>
  - converting numbers or Booleans to strings, <u>When you cast a value that's too big</u>, <u>C# will adjust it</u> <u>automatically</u>
- String.IsNullOrEmpty(), How you'll build the beehive management system
- string literals, Write text to a file in three simple steps, Things you can do with Directory:
- String.PadLeft( ) method, <u>...more basics...</u>
- strings, <u>A few useful types</u>, <u>C# does some casting automatically</u>, <u>You're going to build a program for</u> <u>Kathleen</u>, <u>Strings don't always work for storing categories of data</u>, <u>Things you can do with</u> <u>Directory:</u>, <u>Add an overloaded Deck() constructor that reads a deck of cards in from a file</u>, <u>.NET uses</u>

<u>Unicode to store characters and text</u>, <u>StreamReader and StreamWriter will do just fine (for now)</u>, <u>StreamReader and StreamWriter will do just fine (for now)</u>, <u>Extending a fundamental type: string</u>

concatenating, automatic type conversions with + operator, <u>C# does some casting automatically</u> concatenation operator (+), <u>A few useful types</u>

converting numbers to, <u>StreamReader and StreamWriter will do just fine (for now)</u>

converting to byte array, <u>Things you can do with Directory</u>:

extension methods, Extending a fundamental type: string

formatting, You're going to build a program for Kathleen

splitting, Add an overloaded Deck() constructor that reads a deck of cards in from a file

storage of data in memory as Unicode, <u>.NET uses Unicode to store characters and text</u>

storing categories of data, Strings don't always work for storing categories of data

Substring() method, StreamReader and StreamWriter will do just fine (for now)

string type, <u>You have to assign values to variables before you use them</u>, <u>The variable's type</u> <u>determines what kind of data it can store</u>, <u>A variable is like a data to-go cup</u>, <u>C# does some casting</u> <u>automatically</u>, <u>When you call a method</u>, the arguments must be compatible with the types of the <u>parameters</u>

converting other types to, <u>C# does some casting automatically</u>

structs, <u>A struct looks like an object...</u>, <u>Structs are value types</u>; <u>objects are reference types</u>, <u>Structs are value types</u>; <u>objects are reference types</u>, <u>The stack vs. the heap: more on memory</u>, <u>Nullable types help you make your programs more robust</u>, <u>Nullable types help you make your programs more robust</u>, <u>"Captain" Amazing...not so much</u>

boxed, The stack vs. the heap: more on memory, "Captain" Amazing ... not so much

setting one equal to another, <u>Structs are value types</u>; <u>objects are reference types</u>, <u>Nullable types</u> <u>help you make your programs more robust</u>

versus classes, Nullable types help you make your programs more robust

versus objects, Structs are value types; objects are reference types

styles, Styles set properties on multiple controls

altering appearance of a type of control, Styles set properties on multiple controls

subclasses, When your classes use inheritance, you only need to write your code once, How would you design a zoo simulator?, Create the class hierarchy, Use a colon to inherit from a base class, We know that inheritance adds the base class fields, properties, and methods to the subclass..., We know that inheritance adds the base class fields, properties, and methods to the subclass..., A subclass can override methods to change or replace methods it inherited, Any place where you can use a base class, you can use one of its subclasses instead, Any place where you can use one of its subclasses instead, Any place where you can use a base class fields.

base class, you can use one of its subclasses instead, A subclass can hide methods in the superclass, A subclass can access its base class using the base keyword, When a base class has a constructor, your subclass needs one, too, Upcasting works with both objects and interfaces, Polymorphism means that one object can take many different forms

avoiding duplicate code, using inheritance, <u>How would you design a zoo simulator?</u>

child and, <u>How would you design a zoo simulator?</u>

constructors, When a base class has a constructor, your subclass needs one, too

hiding superclass methods, A subclass can hide methods in the superclass

inheriting from base class, Use a colon to inherit from a base class

modifying, <u>We know that inheritance adds the base class fields</u>, properties, and methods to the <u>subclass</u>...

overriding inherited methods, <u>A subclass can override methods to change or replace methods it</u> <u>inherited</u>

passing instance of, <u>Any place where you can use a base class</u>, <u>you can use one of its subclasses</u> <u>instead</u>

upcasting, <u>Upcasting works with both objects and interfaces</u>, <u>Polymorphism means that one object</u> <u>can take many different forms</u>

using instead of base classes, <u>Any place where you can use a base class</u>, <u>you can use one of its</u> <u>subclasses instead</u>

subtraction operator., <u>How would you design a zoo simulator?</u> (see - (minus sign), under Symbols superclass)

Suspending event, Windows Store apps, <u>Windows Store apps use events for process lifetime</u> <u>management</u>, <u>Add process lifetime management to Jimmy's comics</u>

modifying OnSuspending() event handler, <u>Add process lifetime management to Jimmy's comics</u>

SuspensionManager class, Add process lifetime management to Jimmy's comics

swipes and taps, handling in Invaders game, <u>Respond to swipe and keyboard input</u>, <u>Handling user</u> input

switch statements, <u>Use a switch statement to choose the right option</u>, <u>Add an overloaded Deck()</u> <u>constructor that reads a deck of cards in from a file</u>

building new constructors with, <u>Add an overloaded Deck() constructor that reads a deck of cards</u> in from a file

System.ComponentModel namespace, <u>Modify MenuMaker to notify you when the GeneratedDate</u> property changes, <u>Modify MenuMaker to notify you when the GeneratedDate property changes</u>

System.Diagnostics.Debug.WriteLine(), <u>Windows Forms use an object graph set up by the IDE</u>

System.IO.File class, Use the FileIO class to read and write files

System namespace, Use logical operators to check conditions

System.Runtime.Serialization namespace, <u>A data contract is an abstract definition of your object's</u> <u>data</u>

System.Windows.Form class, Use the IDE to explore the object graph

System.Windows.Forms.Control class, Use the IDE to explore the object graph

System.Windows.Forms namespace, <u>Your desktop app knows where to start</u>, <u>Some methods have a</u> <u>return value</u>, <u>Create a project for your guys</u>, <u>Use a constructor to initialize private fields</u>

Т

\t (tab character), <u>The variable's type determines what kind of data it can store</u>, <u>Write text to a file in</u> <u>three simple steps</u>, <u>Things you can do with Directory</u>:

TabControl, We need a BirthdayParty class, Build the Part y Planner version 2.0

TableLayoutPanel, <u>Use file dialogs to open and save files (all with just a few lines of code)</u>, Everything in the dungeon is a PictureBox, <u>Windows Forms use an object graph set up by the IDE</u>

Controls property, Windows Forms use an object graph set up by the IDE

TabPages property, Build the Part y Planner version 2.0

tags, XAML, What Visual Studio does for you...

Take statement, Add the new queries to Jimmy's app

taps, page root event handlers for, Respond to swipe and keyboard input

target portal player will drag human into (game example), <u>Controls make the game work</u>, <u>Controls make the game work</u>

Task class (or Task<T>), Use a Task to call one async method from another

templates., <u>Use properties to change how the controls look</u>, <u>Controls make the game work</u>, <u>Controls make the game work</u>, <u>Dragging humans onto enemies ends the game</u>, <u>Make your enemies look like aliens</u>

(see also names of individual templates throughout)

creating enemy template for Windows Store app game, <u>Use properties to change how the controls</u> <u>look</u>, <u>Controls make the game work</u>

editing for enemy aliens (example), <u>Dragging humans onto enemies ends the game</u>, <u>Make your</u> <u>enemies look like aliens</u>

TextBlock controls, Add controls to your grid, Use properties to change how the controls look, Use properties to change how the controls look, Controls make the game work, Controls make the game work, if/else statements make decisions, Make each button do something, Make each button do something, Use logical operators to check conditions, Page layout starts with controls, Data binding connects your XAML pages to your classes, Data binding connects your XAML pages to your classes, Use data binding to build Sloppy Joe a better menu, Build an app

from the ground up, Page layout starts with controls, Use data binding to build Sloppy Joe a better menu

binding path, Data binding connects your XAML pages to your classes

changing text and style in Windows Store app, <u>Add controls to your grid</u>, <u>Use properties to change</u> <u>how the controls look</u>

data binding to properties in MenuMaker (example), <u>Use data binding to build Sloppy Joe a better</u> <u>menu, Use data binding to build Sloppy Joe a better menu</u>

data context, Data binding connects your XAML pages to your classes

Game Over text for Windows Store app, <u>Controls make the game work</u>, <u>Controls make the game</u> <u>work</u>

Style property, if/else statements make decisions, Build an app from the ground up

updating by pressing buttons, Make each button do something

using Document Outline to modify, <u>Use properties to change how the controls look</u>, <u>Controls make</u> <u>the game work</u>

Windows Store Go Fish! app page, <u>Page layout starts with controls</u>, <u>Page layout starts with controls</u>

TextBox controls, <u>So what did you just build?</u>, <u>Build the Part y Planner version 2.0</u>, <u>Build the Part y Planner version 2.0</u>, <u>Use data binding to build Sloppy Joe a better menu, Use data binding to build Sloppy Joe a better menu, Build a slightly less simple text editor</u>, <u>Use data binding to build Sloppy Joe a better menu, Use data binding to build Sloppy Joe a better menu, Use data binding to build Sloppy Joe a better menu</u>

Birthday Party project, Build the Part y Planner version 2.0, Build the Part y Planner version 2.0

adding TexChanged event handler, Build the Part y Planner version 2.0

Text property, using to modify text, Build a slightly less simple text editor

two-way data binding, <u>Use data binding to build Sloppy Joe a better menu</u>, <u>Use data binding to build Sloppy Joe a better menu</u>, <u>Use data binding to build Sloppy Joe a better menu</u>, <u>Use data binding to build Sloppy Joe a better menu</u>, <u>Use data binding to build Sloppy Joe a better menu</u>

TextChanged event handler, <u>Build the Part y Planner version 2.0</u>, <u>Build a slightly less simple text</u> <u>editor</u>, <u>Build a slightly less simple text editor</u>

text editors, Build a slightly less simple text editor

building less simple editor, Build a slightly less simple text editor

Text property, XAML controls, <u>XAML controls can contain text...and more</u>, <u>XAML controls can</u> <u>contain text...and more</u>

this keyword, Objects use references to talk to each other, Initialize your arrays of Greyhound and Guy objects, Use a constructor to initialize private fields, Use a constructor to initialize private fields, Access modifiers change visibility, Extension methods add new behavior to EXISTING classes, Use a standard name when you add a method to raise an event

distinguishing fields from parameters with same name, <u>Use a constructor to initialize private fields</u>, <u>Use a constructor to initialize private fields</u>

in extension method's first parameter, Extension methods add new behavior to EXISTING classes

labs, #1 A Day at the Races, Initialize your arrays of Greyhound and Guy objects

using to raise event, Use a standard name when you add a method to raise an event

this variable, Where no object has gone before

threading, <u>#4. Use BackgroundWorker to make your WinForms responsive</u>

throw, using to rethrow exceptions, <u>Use more than one catch block to handle multiple types of</u> <u>exceptions</u>, <u>Bees need an OutOfHoney exception</u>

tiles, Add a splash screen and a tile

TimeNumberFormatConverter class, <u>Converters automatically convert values for binding</u>, <u>Converters automatically convert values for binding</u>

timers, <u>Here's what you've done so far</u>, <u>Add timers to manage the gameplay</u>, <u>Controls are objects</u>, <u>just like any other object</u>

adding to manage gameplay, <u>Here's what you've done so far</u>, <u>Add timers to manage the gameplay</u>

LabelBouncer animation (example), Controls are objects, just like any other object

Title property, SaveFileDialog, <u>Dialog boxes are objects, too</u>, <u>Use file dialogs to open and save files</u> (all with just a few lines of code)

ToggleSwitch controls, Create an app to explore routed events

Toolbox window, <u>What Visual Studio does for you...</u>, <u>Set up the grid for your page</u>, <u>Set up the grid for your page</u>, <u>Add controls to your grid</u>, <u>Add controls to your grid</u>, <u>Rebuild your app for Windows</u> <u>Desktop</u>

ALL XAML Controls section, Set up the grid for your page, Add controls to your grid

Common XAML Controls section, Set up the grid for your page, Add controls to your grid

expanding, Rebuild your app for Windows Desktop

ToString() method, <u>C# does some casting automatically</u>, <u>You're going to build a program for</u> <u>Kathleen</u>, <u>Enums let you represent numbers with names</u>, <u>Overriding a ToString() method lets an object</u> <u>describe itself</u>, <u>Update your foreach loops to let your Ducks and Cards print themselves</u>

adding to Card object (example), <u>Update your foreach loops to let your Ducks and Cards print</u> <u>themselves</u>

overriding and letting object describe itself, <u>Overriding a ToString() method lets an object</u> <u>describe itself</u>

transforms, <u>Controls make the game work</u>, <u>Controls make the game work</u>, <u>Dragging humans onto</u> <u>enemies ends the game</u>, <u>Make your enemies look like aliens</u>, <u>Build an analog stopwatch using the</u> <u>same ViewModel</u>, <u>Build an analog stopwatch using the same ViewModel</u> hands on analog stopwatch, <u>Build an analog stopwatch using the same ViewModel</u>, <u>Build an analog stopwatch using the same ViewModel</u>

performing in Properties window, <u>Dragging humans onto enemies ends the game</u>, <u>Make your</u> <u>enemies look like aliens</u>

rotating Rectangle 45 degrees, <u>Controls make the game work</u>, <u>Controls make the game work</u>

try blocks, <u>Handle exceptions with try and catch</u>, <u>Handle exceptions with try and catch</u>, <u>What happens</u> when a method you want to call is risky?, Bees need an OutOfHoney exception

try blocks, <u>What happens when a method you want to call is risky?</u>, <u>Use the debugger to follow the try/catch flow</u>, <u>Bees need an OutOfHoney exception</u>, <u>Use the debugger to follow the try/catch flow</u>

(see also exception handling)

following in debugger, <u>Use the debugger to follow the try/catch flow</u>, <u>Use the debugger to follow</u> <u>the try/catch flow</u>

getting with using statements, Bees need an OutOfHoney exception

try/catch/finally sequence for error handling, <u>If you have code that ALWAYS should run, use a finally block</u>

(see also exception handling)

try/finally block, Exception avoidance: implement IDisposable to do your own cleanup

(see also exception handling)

two-way data binding, <u>Two-way binding can get or set the source property</u>, <u>Use data binding to build</u> <u>Sloppy Joe a better menu</u>, <u>Use data binding to build Sloppy Joe a better menu</u>

TextBox control in MenuMaker project, <u>Use data binding to build Sloppy Joe a better menu</u>, <u>Use data binding to build Sloppy Joe a better menu</u>

type argument, Generics can store any type

Type class and GetType() method, #5. The Type class and GetType()

typeof keyword, Use the IDE to explore app page navigation

types, ., Your programs use variables to work with data, You have to assign values to variables before you use them, Mike's Navigator class has methods to set and modify routes, The variable's type determines what kind of data it can store, The variable's type determines what kind of data it can store, The variable's type determines what kind of data it can store, The variable's type determines what kind of data it can store, The variable's type determines what kind of data it can store, The variable's type determines what kind of data it can store, A variable is like a data to-go cup, Even when a number is the right size, you can't just assign it to any variable, C# does some casting automatically, When you call a method, the arguments must be compatible with the types of the parameters, Refer to your objects with reference variables, Multiple references and their side effects, A special case: arrays, Where no object has gone before, Generics can store any type, A delegate STANDS IN for an actual method arguments, compatibility with types of parameters, <u>When you call a method, the arguments must be</u> <u>compatible with the types of the parameters</u>

arrays, A special case: arrays

automatic casting in C#, C# does some casting automatically

char, The variable's type determines what kind of data it can store

common types in C#, The variable's type determines what kind of data it can store

delegate, A delegate STANDS IN for an actual method

different types holding different-sized values, Where no object has gone before

for whole numbers, The variable's type determines what kind of data it can store

generic, Generics can store any type

int, string, and bool types, You have to assign values to variables before you use them

literals, The variable's type determines what kind of data it can store

multiple references and their side effects, Multiple references and their side effects

object, The variable's type determines what kind of data it can store

referring to objects with reference variables, Refer to your objects with reference variables

return type, Mike's Navigator class has methods to set and modify routes

storing really huge and really tiny numbers, <u>The variable's type determines what kind of data it can</u> <u>store</u>

value types, <u>Even when a number is the right size</u>, <u>you can't just assign it to any variable</u> variable, <u>Your programs use variables to work with data</u>, <u>A variable is like a data to-go cup</u>

typing game, building, Build a typing game

U

UICommandInvokedHandler, Use delegates to use the Windows settings charm

UICommand object, Windows Store apps use await to be more responsive

UIElement base class, <u>Use ItemsPanelTemplate to bind controls to a Canvas</u>, <u>Use ItemsPanelTemplate</u> <u>to bind controls to a Canvas</u>

uint type, The variable's type determines what kind of data it can store

UI (user interface), <u>C# and the Visual Studio IDE make lots of things easy</u>, <u>UI controls can be</u> instantiated with C# code, too, <u>UI controls can be instantiated with C# code</u>, too

creating controls with C# code, <u>UI controls can be instantiated with C# code, too</u>, <u>UI controls can be instantiated with C# code, too</u>

creating using Visual Designer, C# and the Visual Studio IDE make lots of things easy

ulong type, The variable's type determines what kind of data it can store

Undo command undoing changes to controls, Add controls to your grid

Undo command (IDE), <u>Use properties to change how the controls look</u>, <u>Use logical operators to check conditions</u>

undoing changes to controls, Use properties to change how the controls look

unexpected input, <u>What happens when a method you want to call is risky?</u>, <u>What happens when a method you want to call is risky?</u>

unhandled exceptions, <u>Use the IDE's debugger to ferret out exactly what went wrong in the Excuse</u> <u>Manager</u>, <u>If you have code that ALWAYS should run</u>, <u>use a finally block</u>

versus exceptions, If you have code that ALWAYS should run, use a finally block

Unicode, Build a program that uses a dictionary, Let's serialize and deserialize a deck of cards, .NET uses Unicode to store characters and text, Use Stream.Read() to read bytes from a stream, XAML controls can contain text...and more

converting text to, .NET uses Unicode to store characters and text

units, device-independent, Use the grid system to lay out app pages

upcasting, <u>Upcasting works with both objects and interfaces</u>, <u>Upcasting and downcasting work with interfaces</u>, too, <u>Upcasting and downcasting work with interfaces</u>, too, <u>Polymorphism means that one object can take many different forms</u>, <u>You can upcast an entire list using IEnumerable</u>

but not downcasting, Upcasting and downcasting work with interfaces, too

entire list, using IEnumerable<T>, You can upcast an entire list using IEnumerable

interfaces, Upcasting and downcasting work with interfaces, too

using subclass instead of base class, <u>Polymorphism means that one object can take many different</u> <u>forms</u>

Up Close, access modifiers, Access modifiers change visibility

user controls, <u>User controls let you create your own controls</u>, <u>User controls let you create your own controls</u>, <u>User controls let you create your own controls</u>, <u>Build the view for a simple stopwatch</u>, <u>Finish the stopwatch app</u>, <u>Build an analog stopwatch using the same ViewModel</u>, <u>Create a user control to animate a picture</u>, <u>Build the view for a simple stopwatch</u>, <u>Finish the stopwatch app</u>, <u>Build an analog stopwatch</u>, <u>Finish the stopwatch app</u>, <u>Build the view for a simple stopwatch</u>, <u>Finish the stopwatch app</u>, <u>Build an analog stopwatch</u>, <u>Finish the stopwatch app</u>, <u>Build an analog stopwatch</u>, <u>Finish the stopwatch</u>, <u>Finish the stopwa</u>

AnalogStopwatch, <u>Build an analog stopwatch using the same ViewModel</u>, <u>Build an analog stopwatch using the same ViewModel</u>

AnimatedImage, <u>Create a user control to animate a picture</u>, <u>Create a user control to animate a picture</u>

objects extending UserControl base class, User controls let you create your own controls

stopwatch app, <u>Build the view for a simple stopwatch</u>, <u>Finish the stopwatch app</u>, <u>Build the view</u> <u>for a simple stopwatch</u>, <u>Finish the stopwatch app</u>

event handlers for, Finish the stopwatch app, Finish the stopwatch app

ushort type, The variable's type determines what kind of data it can store

using statements, Use the IDE to create your own method, Finish the method and run your program, Anatomy of a program, Rebuild your app for Windows Desktop, Your desktop app knows where to start, You can change your program's entry point, Avoid filesystem errors with using statements, Bees need an OutOfHoney exception, Exception avoidance: implement IDisposable to do your own cleanup, Dispose() works with using; finalizers work with garbage collection

Dispose(), Dispose() works with using; finalizers work with garbage collection

exception handling, Bees need an OutOfHoney exception

for desktop apps, <u>Rebuild your app for Windows Desktop</u>, <u>Your desktop app knows where to start</u>, <u>You can change your program's entry point</u>

using System.Windows.Forms, Your desktop app knows where to start

in C# programs, <u>Anatomy of a program</u>

### V

value converters, <u>Converters automatically convert values for binding</u>, <u>Converters automatically</u> <u>convert values for binding</u>, <u>Converters can work with many different types</u>, <u>Converters automatically</u> <u>convert values for binding</u>, <u>Converters automatically convert values for binding</u>, <u>Converters can work</u> <u>with many different types</u>

automatically converting values for binding, <u>Converters automatically convert values for binding</u>, <u>Converters automatically convert values for binding</u>

working with many different types, <u>Converters can work with many different types</u>, <u>Converters can</u> <u>work with many different types</u>

value parameter, set accessors, Use a constructor to initialize private fields

values versus references, Values get copied; references get assigned

value types, You have to assign values to variables before you use them, You have to assign values to variables before you use them, The variable's type determines what kind of data it can store, The variable's type determines what kind of data it can store, The variable's type det

determines what kind of data it can store, The variable's type determines what kind of data it can store, The variable's type determines what kind of data it can store, The variable's type determines what kind of data it can store, The variable's type determines what kind of data it can store, The variable's type determines what kind of data it can store, The variable's type determines what kind of data it can store, Even when a number is the right size, you can't just assign it to any variable, Even when a number is the right size, you can't just assign it to any variable, When you call a method, the arguments must be compatible with the types of the parameters, Where no object has gone before, Where no object has gone before, Values get copied; references get assigned, Structs are value types; objects are reference types, Pass by reference using the ref modifier

bool, You have to assign values to variables before you use them (see bool type)

- byte, <u>The variable's type determines what kind of data it can store</u> (see byte type)
- casting, Even when a number is the right size, you can't just assign it to any variable
- changing, Where no object has gone before
- char, <u>The variable's type determines what kind of data it can store</u> (see char type)
- decimal, The variable's type determines what kind of data it can store (see decimal type)
- double, <u>The variable's type determines what kind of data it can store</u> (see double type)
- int, You have to assign values to variables before you use them (see int type)
- long, The variable's type determines what kind of data it can store (see long type)
- more information on, Even when a number is the right size, you can't just assign it to any variable
- sbyte, The variable's type determines what kind of data it can store
- short, The variable's type determines what kind of data it can store (see short type)
- structs as, Structs are value types; objects are reference types
- TryParse() method using out parameters, Pass by reference using the ref modifier
- uint, The variable's type determines what kind of data it can store
- ulong, The variable's type determines what kind of data it can store
- ushort, The variable's type determines what kind of data it can store
- variables matching types of parameters, <u>When you call a method</u>, the arguments must be compatible with the types of the parameters
- versus objects, Values get copied; references get assigned

variables, Your programs use variables to work with data, Your programs use variables to work with data, You programs use variables to work with data, You have to assign values to variables before you use them, Use the debugger to see your variables change, Use the debugger to see your variables change, Make each button do something, Build a form to interact with the guys, Build a form to interact with the guys, The variable's type determines what kind of data it can store, A variable is like a data to-go cup, Even when a number is the right size, you can't just assign it to any variable, When you call a method, the arguments must be compatible with the types of the parameters, Combining =
with an operator, Objects use variables, too, Refer to your objects with reference variables, Rename a variable

adding to form, <u>Build a form to interact with the guys</u>, <u>Build a form to interact with the guys</u> assigning values to, <u>You have to assign values to variables before you use them</u>, <u>Even when a number is the right size</u>, you can't just assign it to any variable

data type and, Even when a number is the right size, you can't just assign it to any variable

data types, The variable's type determines what kind of data it can store

declarations with name and type, Make each button do something

declaring, Your programs use variables to work with data

matching types of parameters, <u>When you call a method</u>, the arguments must be compatible with the <u>types of the parameters</u>

naming, <u>Combining = with an operator</u>

objects as, Objects use variables, too

reference, <u>Refer to your objects with reference variables</u> (see reference variables)

renaming, Rename a variable

using debugger to, Use the debugger to see your variables change

using debugger to, Use the debugger to see your variables change (see changes in)

values of, Your programs use variables to work with data

var keyword, LINQ makes queries easy, Jimmy saved a bunch of dough

VerticalAlignment property, controls, <u>Add controls to your grid</u>, <u>Use properties to change how the</u> <u>controls look</u>

vertical bars, You can help Brian out by building a program to manage his excuses

View, <u>MVVM lets you design for binding and data</u>, <u>Build the view for a simple stopwatch</u>, <u>Finish the stopwatch app</u>, <u>Build the view for a simple stopwatch</u>, <u>Finish the stopwatch app</u>

(see also MVVM pattern)

building for simple stopwatch, <u>Build the view for a simple stopwatch</u>, <u>Build the view for a simple stopwatch</u>

rules for MVVM apps, Finish the stopwatch app

stopwatch app, buttons calling methods in ViewModel, <u>Finish the stopwatch app</u>, <u>Finish the</u> <u>stopwatch app</u>

ViewModel, <u>MVVM lets you design for binding and data</u>, <u>User controls let you create your own</u> <u>controls</u>, <u>User controls let you create your own controls</u>, <u>Add the stopwatch ViewModel</u>, <u>Finish the</u> <u>stopwatch app</u>, <u>User controls let you create your own controls</u>

(see also MVVM pattern)

BasketballRoster project, <u>User controls let you create your own controls</u>, <u>User controls let you create your own controls</u>

rules for MVVM apps, Finish the stopwatch app

stopwatch app, Add the stopwatch ViewModel

using Model statement at top of classes, User controls let you create your own controls

virtual keyword, A subclass can override methods to change or replace methods it inherited, Any place where you can use a base class, you can use one of its subclasses instead, Use the override and virtual keywords to inherit behavior

using to inherit behavior, Use the override and virtual keywords to inherit behavior

virtual machines, Where no object has gone before

virtual methods, Any place where you can use a base class, you can use one of its subclasses instead

Visibility enum, <u>Converters can work with many different types</u>, <u>Converters can work with many different types</u>

Visible property, forms or controls, Wait, wait! What did that say?

Visual Designer, <u>C# and the Visual Studio IDE make lots of things easy</u>, <u>What Visual Studio does for you...</u>

editing user interface, What Visual Studio does for you...

visual states, making controls respond to changes, Visual states make controls respond to changes

Visual Studio 2008 Express, What version of Windows are you using?

setting up, What version of Windows are you using?

Visual Studio IDE, Why you should learn C#, C# and the Visual Studio IDE make lots of things easy, What you do in Visual Studio..., What you do in Visual Studio..., What Visual Studio does for you..., What Visual Studio does for you..., Fill in the code for your method, Finish the method and run your program, Use the Remote Debugger to sideload your app, The IDE helps you code, Let's take a closer look at your code, Use logical operators to check conditions, Use logical operators to check conditions, Rebuild your app for Windows Desktop, When you change things in the IDE, you're also changing your code, Windows Store apps use XAML to create UI objects, Take your Guy Serializer for a test drive, Build Brian a new Excuse Manager app, Rename a variable, Take your Guy Serializer for a test drive code automatically generated by, handling of, <u>Use logical operators to check conditions</u> creating new project, <u>What you do in Visual Studio...</u>

different editions, look of, What you do in Visual Studio...

editions and versions of, What Visual Studio does for you...

exploring different parts of, What Visual Studio does for you...

Extract Method feature, Refactor menu, Rename a variable

helping you code, The IDE helps you code, Let's take a closer look at your code

making changes in, changes to code, <u>When you change things in the IDE</u>, <u>you're also changing your</u> <u>code</u>

Remote Debugger, Use the Remote Debugger to sideload your app

Reset Window Layout, from Window menu, Fill in the code for your method, Finish the method and run your program

running Windows Store apps in simulator, Build Brian a new Excuse Manager app

Undo command, and automatically generated code, Use logical operators to check conditions

using with C#, capabilities of, C# and the Visual Studio IDE make lots of things easy

Visual Studio 2012 for Windows Desktop, Rebuild your app for Windows Desktop

Watch windows in Visual Studio 2012 for Windows 8, <u>Windows Store apps use XAML to create</u> <u>UI objects</u>

XAML designer, giving message to rebuild code, <u>Take your Guy Serializer for a test drive</u>, <u>Take</u> <u>your Guy Serializer for a test drive</u>

void keyword, preceding methods, Let's take a closer look at your code

void method, Get a little practice using interfaces, Get a little practice using interfaces

interfaces, Get a little practice using interfaces

public, Get a little practice using interfaces

void return type, <u>Mike's Navigator class has methods to set and modify routes</u>, <u>Some methods have a</u> return value, <u>You can use class and method names to make your code intuitive</u>, <u>Build a form to</u> interact with the guys

#### W

Watch window, Use the debugger to see your variables change

where clause, LINQ is simple, but your queries don't have to be, Add the new queries to Jimmy's app while loops, Loops perform an action over and over, Use logical operators to check conditions, Wait, wait! What did that say?, Wait, wait! What did that say?, ...more basics...

continue and break keywords in, ...more basics...

infinite loop, Wait, wait! What did that say?

whitespace, extra, in C# code, Make each button do something

Windows 8, Here's what you're going to build

Windows 8 Camp Training Kit, <u>#1. There's so much more to Windows Store</u>

Windows App Certification Kit, Publish your app

Windows calculator, The variable's type determines what kind of data it can store

Windows Desktop, <u>Windows Desktop apps are easy to build</u>, <u>Rebuild your app for Windows</u> <u>Desktop</u>, <u>Your desktop app knows where to start</u>, <u>You can change your program's entry point</u>, <u>You can change your program's entry point</u>, <u>When you change things in the IDE</u>, <u>you're also changing your code</u>, <u>Wait, wait! What did that say?</u>

building an app, <u>Windows Desktop apps are easy to build</u>, <u>Rebuild your app for Windows</u> Desktop, Your desktop app knows where to start, You can change your program's entry point, You can change your program's entry point, When you change things in the IDE, you're also changing your code, <u>Wait</u>, wait! What did that say?

animations, Wait, wait! What did that say?

changes made in IDE and code changes, <u>When you change things in the IDE, you're also</u> changing your code

changing program's entry point, You can change your program's entry point

entry point, Main() method, Rebuild your app for Windows Desktop

MessageBox.Show() method, You can change your program's entry point

nuts and bolts of desktop apps, Your desktop app knows where to start

Windows Forms Application project, creating, Rebuild your app for Windows Desktop

Windows Presentation Foundation., Here's what you're going to build (see WPF)

Windows Runtime, namespaces for tools in, <u>The .NET Framework gives you the right tools for the</u> job

Windows Settings charm, using, Use delegates to use the Windows settings charm

Windows.Storage.IStorageFolder, Use async methods to find and open files

Windows.Storage namespace, <u>Use the FileIO class to read and write files</u>, <u>KnownFolders helps you</u> access high-profile folders

KnownFolders class, KnownFolders helps you access high-profile folders

Windows Store apps, \_, <u>Here's what you're going to build</u>, <u>Publish your app</u>, <u>When you're doing</u> <u>this..., The .NET Framework gives you the right tools for the job</u>, <u>Windows Store apps use XAML to</u> <u>create UI objects</u>, <u>Redesign the Go Fish!</u> form as a Windows Store app page, <u>Page layout starts with</u> controls, Rows and columns can resize to match the page size, Use the grid system to lay out app pages. Use the grid system to lay out app pages. Use the grid system to lay out app pages. Data binding connects your XAML pages to your classes, Use data binding to build Sloppy Joe a better menu, Use static resources to declare your objects in XAML, Use a data template to display objects, Use a data template to display objects, INotifyPropertyChanged lets bound objects send updates, Modify MenuMaker to notify you when the GeneratedDate property changes, Brian runs into file trouble, Windows Store apps use await to be more responsive, Build a slightly less simple text editor, Use async methods to find and open files, Build Brian a new Excuse Manager app, Build Brian a new Excuse Manager app, Jimmy could use some help, Use the IDE to explore app page navigation, Start building Jimmy an app, Add the new queries to Jimmy's app, Combine Jimmy's values into groups, Add semantic zoom to Jimmy's app, The IDE's Split App template helps you build apps for navigating data, #1. There's so much more to Windows Store, WPF applications use XAML to create UI objects, Page layout starts with controls, Rows and columns can resize to match the page size, Rows and columns can resize to match the page size, Use data binding to build Sloppy Joe a better menu, Use static resources to declare your objects in XAML, INotifyPropertyChanged lets bound objects send updates, C# programs can use await to be more responsive

building with WPF for operating systems before Windows 8, <u>Here's what you're going to build</u> creating new project for, <u>When you're doing this...</u>

- data binding, connecting XAML pages to classes, <u>Data binding connects your XAML pages to your</u> <u>classes</u>
- exploring app page navigation using the IDE, Use the IDE to explore app page navigation

INotifyPropertyChanged, letting bound objects send updates, <u>INotifyPropertyChanged lets bound</u> <u>objects send updates</u>, <u>INotifyPropertyChanged lets bound objects send updates</u>

learning more about programming, <u>#1. There's so much more to Windows Store</u>

managing Jimmy's comics collection, <u>Jimmy could use some help</u>, <u>Start building Jimmy an app</u>, <u>Add the new queries to Jimmy's app</u>, <u>Combine Jimmy's values into groups</u>, <u>Add semantic zoom to Jimmy's app</u>, <u>The IDE's Split App template helps you build apps for navigating data</u>

combining values into groups, Combine Jimmy's values into groups

semantic zoom, Add semantic zoom to Jimmy's app

Split App for navigating data, <u>The IDE's Split App template helps you build apps for navigating data</u>

.NET for, tools for building apps, The .NET Framework gives you the right tools for the job

protecting your filesystem, Use async methods to find and open files

publishing apps to Windows Store, Publish your app

rebuilding Excuse Manager as, Build Brian a new Excuse Manager app

redesigning GoFish! form as app page, <u>Redesign the Go Fish! form as a Windows Store app page</u>, <u>Page layout starts with controls</u>, <u>Rows and columns can resize to match the page size</u>, <u>Use the grid</u> system to lay out app pages, <u>Modify MenuMaker to notify you when the GeneratedDate property</u>

changes, Page layout starts with controls, Rows and columns can resize to match the page size

finishing conversion, <u>Modify MenuMaker to notify you when the GeneratedDate property</u> <u>changes</u>

page layout starting with controls, <u>Page layout starts with controls</u>, <u>Page layout starts with controls</u>

rows and columns resizing to match screen size, <u>Rows and columns can resize to match the page</u> <u>size</u>, <u>Rows and columns can resize to match the page size</u>

using grid system to lay out pages, Use the grid system to lay out app pages

redesigning Windows Desktop forms as, <u>Use the grid system to lay out app pages</u>, <u>Use the grid system to lay out app pages</u>, <u>Rows and columns can resize to match the page size</u>

running in Visual Studio simulator, <u>Build Brian a new Excuse Manager app</u>

superior IO tools, Brian runs into file trouble

text editor, Build a slightly less simple text editor

using awit to be more responsive, <u>Windows Store apps use await to be more responsive</u>, <u>C#</u> <u>programs can use await to be more responsive</u>

using data binding to build better menu, <u>Use data binding to build Sloppy Joe a better menu</u>, <u>Use data binding to build Sloppy Joe a better menu</u>

using data template to display objects, <u>Use a data template to display objects</u>, <u>Use a data template</u> to <u>display objects</u>

using static resources to declare objects in XAML, <u>Use static resources to declare your objects in</u> <u>XAML</u>, <u>Use static resources to declare your objects in XAML</u>

using XAML to create UI objects, <u>Windows Store apps use XAML to create UI objects</u>, <u>WPF</u> <u>applications use XAML to create UI objects</u>

Windows UI controls., Here's what you're going to build (see controls)

Windows.UI namespace, <u>UI controls can be instantiated with C# code, too</u>, <u>UI controls can be instantiated with C# code, too</u>

Windows.UI.Xaml.Conrols namespace, The .NET Framework gives you the right tools for the job

Windows.UI.Xaml namespace, <u>Use ItemsPanelTemplate to bind controls to a Canvas</u>, <u>Use ItemsPanelTemplate to bind controls to a Canvas</u>

WinForms apps, <u>Brian's running Windows 8</u>, <u>Brian's running Windows 8</u>, <u>Windows Forms use an</u> object graph set up by the IDE, <u>XAML controls can contain text...and more</u>, <u>Use the FileIO class to</u> read and write files, <u>#4</u>. Use BackgroundWorker to make your WinForms responsive

GDI+ grpahics, Brian's running Windows 8

reasons for learning, XAML controls can contain text...and more

using BackgroundWorker to make apps responsive, <u>#4. Use BackgroundWorker to make your</u> <u>WinForms responsive</u>

using object graph set up by IDE, Windows Forms use an object graph set up by the IDE

using System.IO.File to read/write files, Use the FileIO class to read and write files

versus Windows Store apps, Brian's running Windows 8

WPF (Windows Presentation Foundation), <u>Here's what you're going to build</u>, <u>Start with a blank</u> <u>application</u>

## X

XAML, C# and the Visual Studio IDE make lots of things easy, What you do in Visual Studio..., What Visual Studio does for you..., Here's what you're going to build, Set up the grid for your page, Set up the grid for your page, Add controls to your grid, Add controls to your grid, Add controls to your grid, Use properties to change how the controls look, Controls make the game work, Controls make the game work, Finish the method and run your program, Here's what you've done so far, Dragging humans onto enemies ends the game, Make your enemies look like aliens, ...the IDE does this, Brian's running Windows 8, Windows Store apps use XAML to create UI objects, Use the grid system to lay out app pages, Use the grid system to lay out app pages, Data binding connects your XAML pages to your classes, XAML controls can contain text...and more, Use static resources to declare your objects in XAML, WPF applications use XAML to create UI objects, Rows and columns can resize to match the page size, Use static resources to declare your objects in XAML

application code, <u>Here's what you're going to build</u>

changes to code from changes made in IDE, ... the IDE does this

combining with C#, creating wisual programs, <u>C# and the Visual Studio IDE make lots of things</u> <u>easy</u>

controls, containing text and other controls, <u>XAML controls can contain text...and more</u>

data binding in, Data binding connects your XAML pages to your classes

defined, What Visual Studio does for you...

editing templates, <u>Dragging humans onto enemies ends the game</u>, <u>Make your enemies look like</u> <u>aliens</u>

file created by Solution Explorer on creating new project in Visual Studio, <u>What you do in Visual</u> <u>Studio...</u>

flexibility with tag order, Use the grid system to lay out app pages

generated for controls dragged from Toolbox onto page, <u>Set up the grid for your page</u>, <u>Add controls</u> <u>to your grid</u>

page design with, WinForms versus, <u>XAML controls can contain text...and more</u>

properties, <u>Set up the grid for your page</u>, <u>Add controls to your grid</u>, <u>Add controls to your grid</u>, <u>Use</u> properties to change how the controls look, <u>Controls make the game work</u>, <u>Controls make the game work</u>, <u>Finish the method and run your program</u>, <u>Here's what you've done so far</u>

using to change controls, <u>Add controls to your grid</u>, <u>Use properties to change how the controls</u> <u>look</u>

redesigning Windows Desktop forms, <u>Use the grid system to lay out app pages</u>, <u>Use the grid system</u> to lay out app pages, <u>Rows and columns can resize to match the page size</u>

using static resources to declare objects in, <u>Use static resources to declare your objects in XAML</u>, <u>Use static resources to declare your objects in XAML</u>

using to create UI for Windows Store apps, <u>Windows Store apps use XAML to create UI objects</u>, <u>WPF applications use XAML to create UI objects</u>

XML, Wait, wait! What did that say?, Use static resources to declare your objects in XAML, A data contract is an abstract definition of your object's data, The whole object graph is serialized to XML, User controls let you create your own controls, #2. The Basics, #10. LINQ to XML, Use static resources to declare your objects in XAML, User controls let you create your own controls

comments, Wait, wait! What did that say?, #2. The Basics

LINQ to XML, <u>#10. LINQ to XML</u>

namespace, <u>Use static resources to declare your objects in XAML</u>, <u>A data contract is an abstract</u> <u>definition of your object's data</u>, <u>User controls let you create your own controls</u>, <u>Use static</u> <u>resources to declare your objects in XAML</u>, <u>User controls let you create your own controls</u>

xmlns, <u>Use static resources to declare your objects in XAML</u>, <u>User controls let you create your own controls</u>, <u>Use static resources to declare your objects in XAML</u>, <u>User controls let you create your own controls</u>

output of data contract serializer, The whole object graph is serialized to XML

x:Name and x:Key properties, static resources, <u>Use a data template to display objects</u>, <u>Use a data</u> <u>template to display objects</u>

x:Name property, if/else statements make decisions, Build an app from the ground up

XOR operator (^), <u>#6. Equality, IEquatable, and Equals()</u>

XOR operator (~), ...more basics...

## Y

yield return, using to create enumerable objects, <u>#7. Using yield return to create enumerable objects</u>

## Z

zoom, semantic zoom control, Use semantic zoom to navigate your data

Zoo Simulator project, <u>How would you design a zoo simulator?</u>, <u>Create the class hierarchy</u>, <u>Create the class hierarchy</u>, <u>Create the class hierarchy</u>

class hierarchy, Create the class hierarchy

extending base class, Create the class hierarchy

inheriting from base class, Create the class hierarchy

## About the Authors

Bestselling O'Reilly authors Jennifer Greene and Andrew Stellman have been building software and writing about software engineering together since they first met in 1998. Their first book, Applied Software Project Management, was published by O'Reilly in 2005. Other Stellman and Greene books for O'Reilly include Beautiful Teams (2009), and their first book in the Head First series, Head First PMP (2007). They founded Stellman & Greene Consulting in 2003 to build a really neat software project for scientists studying herbicide exposure in Vietnam vets. In addition to building software and writing books, they've provided training and consulted for companies and spoken at conferences and meetings of software engineers, architects and project managers.

Jenny studied philosophy in college but, like everyone else in the field, couldn't find a job doing it. Luckily, she's a great software engineer, so she started out working at an online service, and that's the first time she really got a good sense of what good software development looked like. She moved to New York in 1998 to work on software quality at a financial software company. She's managed a teams of developers, testers and PMs on software projects in media and finance since then. She's traveled all over the world to work with different software teams and build all kinds of cool projects.

Andrew, despite being raised a New Yorker, has lived in Minneapolis, Geneva, and Pittsburgh... twice. The first time was when he graduated from Carnegie Mellon's School of Computer Science, and then again when he and Jenny were starting their consulting business and writing their first book for O'Reilly. He and Jenny first worked together at a company on Wall Street that built financial software, where he was managing a team of programmers. Over the years he's been a Vice President at a major investment bank, architected large-scale real-time back end systems, managed large international software teams, and consulted for companies, schools, and organizations, including Microsoft, the National Bureau of Economic Research, and MIT. He's had the privilege working with some pretty amazing programmers during that time, and likes to think that he's learned a few things from them.

# **Special Upgrade Offer**

If you purchased this ebook from a retailer other than O'Reilly, you can upgrade it for \$4.99 at oreilly.com by clicking here.

# Head First C#

### Jennifer Greene

#### Andrew Stellman

Editor Courtney Nash

#### Copyright © 2013 Andrew Stellman, Jennifer Greene

#### Head First C#

#### Third Edition

by Andrew Stellman and Jennifer Greene

All rights reserved.

O'Reilly Media books may be purchased for educational, business, or sales promotional use. Online editions are also available for most titles (*http://safaribooksonline.com*). For more information, contact our corporate/institutional sales department: (800) 998-9938 or *corporate@oreilly.com*.

| Series Creators:   | Kathy Sierra, Bert Bates                       |
|--------------------|------------------------------------------------|
| Cover Designers:   | Louise Barr, Karen Montgomery                  |
| Production Editor: | M elanie Yarbrough                             |
| Proofreader:       | Rachel Monaghan                                |
| Indexer:           | Ellen Troutman-Zaig                            |
| Page Viewers:      | Quentin the whippet and Tequila the pomeranian |

#### **Printing History:**

November 2007: First Edition. May 2010: Second Edition. August 2013: Third Edition.

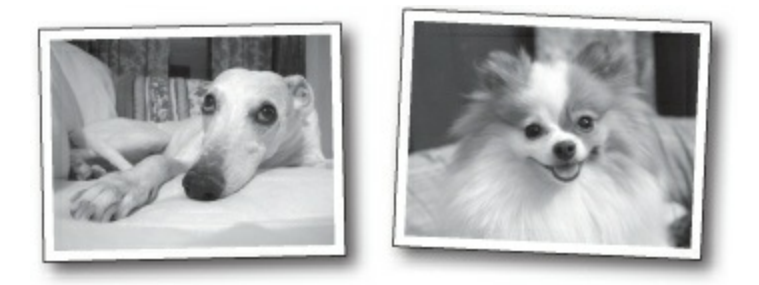

The O'Reilly logo is a registered trademark of O'Reilly Media, Inc. The *Head First* series designations, *Head First C#*, and related trade dress are trademarks of O'Reilly Media, Inc.

Microsoft, Windows, Visual Studio, MSDN, the .NET logo, Visual Basic and Visual C# are registered trademarks of Microsoft Corporation.

Many of the designations used by manufacturers and sellers to distinguish their products are claimed as trademarks. Where those designations appear in this book, and O'Reilly Media, Inc., was aware of a trademark claim, the designations have been printed in caps or initial caps.

While every precaution has been taken in the preparation of this book, the publisher and the authors assume no responsibility for errors or omissions, or for damages resulting from the use of the information contained herein.

No bees, space aliens, or comic book heroes were harmed in the making of this book.

| [LSI] | [2014-09-12] |
|-------|--------------|
| [201] |              |

Г

O'Reilly Media 1005 Gravenstein Highway North Sebastopol, CA 95472

2014-09-23T09:12:34-07:00